# cisco.

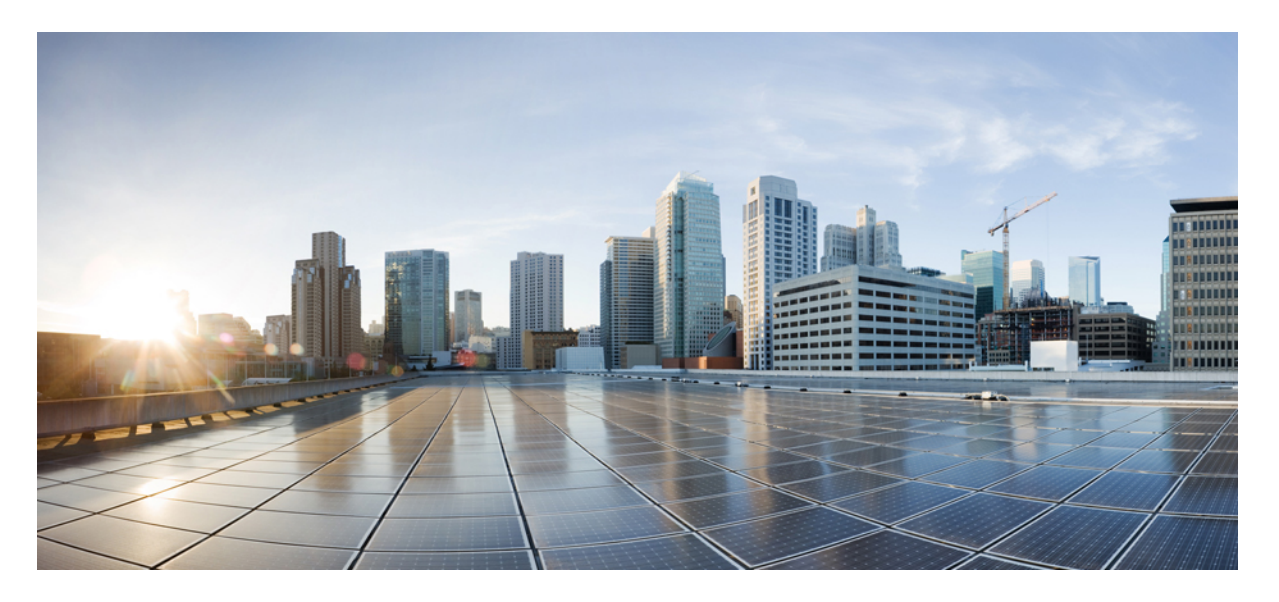

# **ASDM** ブック1: Cisco ASA シリーズ ASDM 7.18 コンフィギュ レーションガイド(一般的な操作)

最終更新: 2023 年 5 月 19 日

# シスコシステムズ合同会社

〒107-6227 東京都港区赤坂9-7-1 ミッドタウン・タワー http://www.cisco.com/jp お問い合わせ先:シスココンタクトセンター 0120-092-255 (フリーコール、携帯・PHS含む) 電話受付時間:平日10:00~12:00、13:00~17:00 http://www.cisco.com/jp/go/contactcenter/ 【注意】シスコ製品をご使用になる前に、安全上の注意(www.cisco.com/jp/go/safety\_warning/)をご確認ください。本書は、米国シスコ発行ド キュメントの参考和訳です。リンク情報につきましては、日本語版掲載時点で、英語版にアップデートがあり、リンク先のページが移動/変更され ている場合がありますことをご了承ください。あくまでも参考和訳となりますので、正式な内容については米国サイトのドキュメントを参照くだ さい。また、契約等の記述については、弊社販売パートナー、または、弊社担当者にご確認ください。

THE SPECIFICATIONS AND INFORMATION REGARDING THE PRODUCTS IN THIS MANUAL ARE SUBJECT TO CHANGE WITHOUT NOTICE. ALL STATEMENTS, INFORMATION, AND RECOMMENDATIONS IN THIS MANUAL ARE BELIEVED TO BE ACCURATE BUT ARE PRESENTED WITHOUT WARRANTY OF ANY KIND, EXPRESS OR IMPLIED. USERS MUST TAKE FULL RESPONSIBILITY FOR THEIR APPLICATION OF ANY PRODUCTS.

THE SOFTWARE LICENSE AND LIMITED WARRANTY FOR THE ACCOMPANYING PRODUCT ARE SET FORTH IN THE INFORMATION PACKET THAT SHIPPED WITH THE PRODUCT AND ARE INCORPORATED HEREIN BY THIS REFERENCE. IF YOU ARE UNABLE TO LOCATE THE SOFTWARE LICENSE OR LIMITED WARRANTY, CONTACT YOUR CISCO REPRESENTATIVE FOR A COPY.

The Cisco implementation of TCP header compression is an adaptation of a program developed by the University of California, Berkeley (UCB) as part of UCB's public domain version of the UNIX operating system. All rights reserved. Copyright © 1981, Regents of the University of California.

NOTWITHSTANDING ANY OTHER WARRANTY HEREIN, ALL DOCUMENT FILES AND SOFTWARE OF THESE SUPPLIERS ARE PROVIDED "AS IS" WITH ALL FAULTS. CISCO AND THE ABOVE-NAMED SUPPLIERS DISCLAIM ALL WARRANTIES, EXPRESSED OR IMPLIED, INCLUDING, WITHOUT LIMITATION, THOSE OF MERCHANTABILITY, FITNESS FOR A PARTICULAR PURPOSE AND NONINFRINGEMENT OR ARISING FROM A COURSE OF DEALING, USAGE, OR TRADE PRACTICE.

IN NO EVENT SHALL CISCO OR ITS SUPPLIERS BE LIABLE FOR ANY INDIRECT, SPECIAL, CONSEQUENTIAL, OR INCIDENTAL DAMAGES, INCLUDING, WITHOUT LIMITATION, LOST PROFITS OR LOSS OR DAMAGE TO DATA ARISING OUT OF THE USE OR INABILITY TO USE THIS MANUAL, EVEN IF CISCO OR ITS SUPPLIERS HAVE BEEN ADVISED OF THE POSSIBILITY OF SUCH DAMAGES.

Any Internet Protocol (IP) addresses and phone numbers used in this document are not intended to be actual addresses and phone numbers. Any examples, command display output, network topology diagrams, and other figures included in the document are shown for illustrative purposes only. Any use of actual IP addresses or phone numbers in illustrative content is unintentional and coincidental.

All printed copies and duplicate soft copies of this document are considered uncontrolled. See the current online version for the latest version.

Cisco has more than 200 offices worldwide. Addresses and phone numbers are listed on the Cisco website at www.cisco.com/go/offices.

The documentation set for this product strives to use bias-free language. For purposes of this documentation set, bias-free is defined as language that does not imply discrimination based on age, disability, gender, racial identity, ethnic identity, sexual orientation, socioeconomic status, and intersectionality. Exceptions may be present in the documentation due to language that is hardcoded in the user interfaces of the product software, language used based on standards documentation, or language that is used by a referenced third-party product.

Cisco and the Cisco logo are trademarks or registered trademarks of Cisco and/or its affiliates in the U.S. and other countries. To view a list of Cisco trademarks, go to this URL: https://www.cisco.com/c/en/us/about/legal/trademarks.html. Third-party trademarks mentioned are the property of their respective owners. The use of the word partner does not imply a partnership relationship between Cisco and any other company. (1721R)

© 2023 Cisco Systems, Inc. All rights reserved.

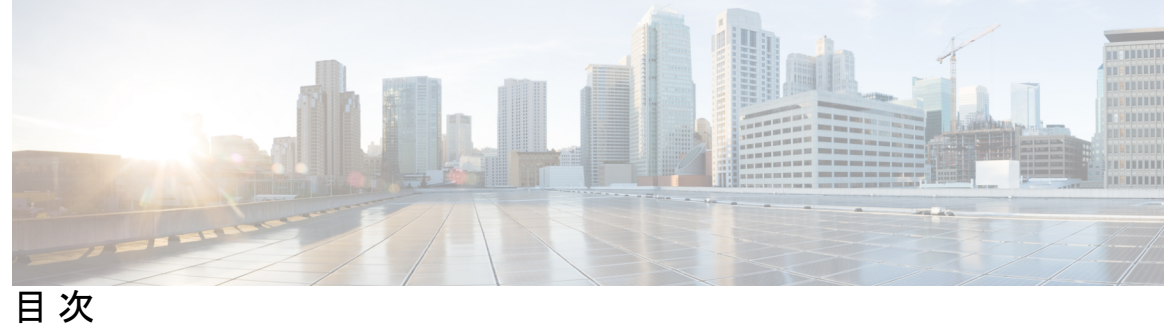

| はじめに:   | このマニュアルについて Ivii                   |
|---------|------------------------------------|
|         | 本書の目的 lvii                         |
|         | 関連資料 Ivii                          |
|         | 表記法 lviii                          |
|         | 通信、サービス、およびその他の情報 lix              |
| 第 I 部 : | ASA の開始 61                         |
| 第 1 章   | Cisco Secure Firewall ASA の概要 1    |
|         | ASDM 要件 2                          |
|         | ASDM Java の要件 2                    |
|         | ASDM の互換性に関する注意事項 2                |
|         | ハードウェアとソフトウェアの互換性 6                |
|         | VPN の互換性 6                         |
|         | 新機能 6                              |
|         | ASA 9.18(3)/ASDM 7.19(1.90) の新機能 6 |
|         | ASA 9.18(2)/ASDM 7.18(1.152)の新機能 7 |
|         | ASDM 7.18(1.152)の新機能 7             |
|         | ASA 9.18(1)/ASDM 7.18(1)の新機能 8     |
|         | ファイアウォール機能の概要 11                   |
|         | セキュリティ ポリシーの概要 12                  |
|         | アクセス ルールによるトラフィックの許可または拒否 12       |
|         | NAT の適用 12                         |
|         | IP フラグメントからの保護 12                  |

HTTP、HTTPS、またはFTP フィルタリングの適用 13

アプリケーション インスペクションの適用 13

QoS ポリシーの適用 13

接続制限とTCP正規化の適用 13

脅威検出のイネーブル化 13

ファイアウォールモードの概要 14

ステートフルインスペクションの概要 14

**VPN 機能の概要 16** 

セキュリティ コンテキストの概要 16

ASA クラスタリングの概要 17

特殊なサービス非推奨のサービスおよびレガシー サービス 17

#### 第2章 使用する前に 19

コマンドラインインターフェイス (CLI) のコンソールへのアクセス 19 ISA 3000 コンソールへのアクセス 19 Firepower 2100 プラットフォーム モードのコンソールへのアクセス 21 Firepower 1000、2100(アプライアンスモード)、および Cisco Secure Firewall 3100 コン ソールへのアクセス 23 Firepower 4100/9300 シャーシ上の ASA コンソールへのアクセス 24 ASDM アクセスの設定 26 ASDM アクセスの工場出荷時のデフォルト設定の使用 26 ASDM アクセスのカスタマイズ 27 ASDM の起動 29 ASDM 動作のカスタマイズ 31 ASDM のアイデンティティ証明書のインストール 31 ASDM コンフィギュレーションメモリの増大 32 Windows での ASDM コンフィギュレーション メモリの増大 32 Mac OS での ASDM コンフィギュレーション メモリの増大 32 工場出荷時のデフォルト設定 33 工場出荷時のデフォルト設定の復元 34 ASA 仮想 導入設定の復元 38

目次

Firepower 1010 のデフォルト設定 38Firepower 1100 のデフォルト設定 40Firepower 2100 プラットフォームモードのデフォルト設定 41Firepower 2100 アプライアンス モードのデフォルト設定 43Cisco Secure Firewall 3100 デフォルト設定 44Firepower 4100/9300 シャーシ デフォルト設定 45ISA 3000 のデフォルト設定 46ASA 仮想 による展開の設定 47アプライアンスまたはプラットフォーム モードへの Firepower 2100 の設定 49設定の開始 51ASDM でのコマンドライン インターフェイス ツールの使用 52コマンドライン インターフェイス ツールの使用 52ASDM によって無視されるコマンドのデバイス上での表示 53接続の設定変更の適用 54

第3章 ASDM グラフィカル ユーザー インターフェイス 55

ASDM ユーザーインターフェイスについて 55 ASDM ユーザーインターフェイスのナビゲーション 58 メニュー 59 [File] メニュー 59 [View] メニュー 60 [Tools] メニュー 61 [Wizards] メニュー 63 [Window] メニュー 64 [Help] メニュー 64 ツールバー 65 ASDM Assistant 66 ステータス バー 67 Connection to Device 68 Device List 68 共通ボタン 68

```
キーボードのショートカット 69
ASDM ペインの検索機能 72
ルールリストの検索機能 72
拡張スクリーン リーダ サポートの有効化 73
整理用フォルダー 73
[Home] ペイン (シングル モードとコンテキスト)
                                              74
 [Device Dashboard] タブ 74
   [Device Information] \sim 1 \sim 75
   [Interface Status] \sim 1 \sim 76
   [VPN Sessions] ペイン 77
   [Failover Status] \sim 12 77
   [System Resources Status] \sim 12 77
   [Traffic Status] \sim 12 77
   [Latest ASDM Syslog Messages] ペイン 77
 [Firewall Dashboard] タブ 78
   [Traffic Overview] \sim 1 \sim 79
   [Top 10 Access Rules] \sim 1 \sim 80
   [Top Usage Status] \sim 1 \sim 80
   [Top Ten Protected Servers Under SYN Attack] \sim 1 \sim 81
   [Top 200 Hosts] ペイン 81
   [Top Botnet Traffic Filter Hits] \sim 1 \times 81
 [Cluster Dashboard] タブ 82
 [Cluster Firewall Dashboard] タブ 83
 [Content Security] タブ 84
 [Intrusion Prevention] タブ 85
 [ASA CX Status] タブ 87
 [ASA Firepower Status] タブ 88
[Home] ペイン(システム)
                          88
ASDM 設定の定義 89
ASDM Assistant での検索 93
履歴メトリックの有効化 93
```

無視される表示専用コマンド 94

サポートされていないコマンドの影響 95

サポート対象外の連続していないサブネットマスク 95

ASDM CLI ツールでサポートされていないインタラクティブ ユーザー コマンド 95

第 4 章 ライセンス: ISA 3000 の製品認証キーライセンス 97

# PAK ライセンスについて 97 事前インストール済みライセンス 97 永続ライセンス 98 時間ベース ライセンス 98 時間ベース ライセンス有効化ガイドライン 98 時間ベース ライセンス タイマーの動作 98 永続ライセンスと時間ベース ライセンスの結合 98 時間ベース ライセンスのスタッキング 99 時間ベース ライセンスの有効期限 100 ライセンスに関する注意事項 100 AnyConnect Plus, AnyConnect Apex、およびAnyConnect VPN のみライセンス 101 その他の VPN ライセンス 101 合計 VPN セッション、全タイプ 101 VPN ロード バランシング 101 レガシー VPN ライセンス 102 暗号化ライセンス 102 合計 TLS プロキシ セッション 102 VLAN、最大 103 AnyConnect クライアント Premium 共有ライセンス(AnyConnect 3 以前) 103 フェールオーバー 104 フェールオーバー ライセンスの要件および例外 104 フェールオーバーライセンスの結合方法 105 フェールオーバーユニット間の通信の途絶 105 フェールオーバーペアのアップグレード 105

viii

- ペイロード暗号化機能のないモデル 106
- ライセンスの FAQ 106
- PAK ライセンスのガイドライン 107
- PAK ライセンスの設定 109
  - ライセンスの PAK の注文とアクティベーション キーの取得 109
  - 高度暗号化ライセンスの取得 111
  - キーのアクティブ化または非アクティブ化 113
- 共有ライセンスの設定(AnyConnect クライアント3以前) 114
  - 共有ライセンスについて 114
    - 共有ライセンスのサーバーと参加システムについて 115
    - 参加者とサーバーの間の通信問題 116
    - 共有ライセンス バックアップ サーバーについて 116
    - フェールオーバーと共有ライセンス 117
    - 参加者の最大数 119
  - 共有ライセンス サーバーの設定 119
  - 共有ライセンス パーティシパントとオプションのバックアップ サーバーの設定 120
- モデルごとにサポートされている機能のライセンス 120
  - モデルごとのライセンス 120
  - ISA 3000 ライセンスの各機能 121
- PAK ライセンスのモニタリング 122
  - 現在のライセンスの表示 122
  - 共有ライセンスのモニタリング 123
- PAK ライセンスの履歴 123

# 第5章 ライセンス:スマート ソフトウェア ライセンシング 133

スマート ソフトウェア ライセンスについて 134 Firepower 4100/9300 シャーシの ASA のスマート ソフトウェア ライセンシング 134 Smart Software Manager とアカウント 134 オフライン管理 135 永続ライセンス予約 135 Smart Software Manager オンプレミス 137

仮想アカウントごとに管理されるライセンスとデバイス 138 評価ライセンス 138 ライセンスについて(タイプ別) 139 AnyConnect Plus、AnyConnect Apex、およびAnyConnect VPN のみライセンス 139 その他の VPN ピア 140 合計 VPN ピア。全タイプの合計 140 暗号化ライセンス 140 キャリアライセンス 143 合計 TLS プロキシ セッション 143 VLAN、最大 144 ボットネット トラフィック フィルタ ライセンス 144 フェールオーバーまたは ASA クラスタ ライセンス 145 ASAv のフェールオーバー ライセンス 145 Firepower 1010 のフェールオーバー ライセンス 145 Firepower 1100 のフェールオーバー ライセンス 145 Firepower 2100 のフェールオーバー ライセンス 147 Secure Firewall 3100 のフェールオーバーライセンス 149 Firepower 4100/9300のフェールオーバーライセンス 151 Secure Firewall 3100 の ASA クラスタライセンス 152 ASAvのASA クラスタライセンス 154 Firepower 4100/9300 の ASA クラスタライセンス 155 スマート ソフトウェア ライセンスの前提条件 156 Smart Software Manager 定期およびオンプレミスの前提条件 156 永続ライセンス予約の前提条件 157 ライセンス PID 157 スマート ソフトウェア ライセンスのガイドライン 162 スマート ソフトウェア ライセンスのデフォルト 162 ASAv: スマート ソフトウェア ライセンシングの設定 163 ASA 仮想:定期スマート ソフトウェア ライセンシングの設定 163 ASA 仮想:Smart Software Manager オンプレミスライセンシングの設定 166

目次

- ASA 仮想:ユーティリティモードおよび MSLA スマート ソフトウェア ライセンシングの 設定 168
- ASA 仮想: 永続ライセンス予約の設定 169
  - ASA 仮想 永続ライセンスのインストール 170
  - (オプション)ASA 仮想 の永続ライセンスの返却 172
- (オプション) ASA 仮想の登録解除(定期およびオンプレミス) 173
- (オプション) ASA 仮想 ID 証明書またはライセンス権限付与の更新(定期およびオンプレミス) 173
- Firepower 1000、2100、Secure Firewall 3100:スマート ソフトウェア ライセンシングの設定 174
  - Firepower 1000、2100、Secure Firewall 3100:定期スマート ソフトウェア ライセンシング の設定 174
  - Firepower 1000、2100、Cisco Secure Firewall 3100: Smart Software Manager オンプレミスラ イセンシングの設定 178

Firepower 1000、2100、Secure Firewall 3100: 永続ライセンス予約の設定 180

Firepower 1000、2100、Secure Firewall 3100 永続ライセンスのインストール 181

(オプション)Firepower 1000、2100、Secure Firewall 3100 永続ライセンスの返却 184

- (オプション) Firepower 1000、2100、Cisco Secure Firewall 3100 の登録解除(定期および オンプレミス) 185
- (オプション) Firepower 1000、2100、Cisco Secure Firewall 3100 ID 証明書またはライセン
   ス権限付与の更新(定期およびオンプレミス) 185

Firepower 4100/9300: スマート ソフトウェア ライセンシングの設定の設定 186

モデルごとのライセンス 187

ASA 仮想 187

Firepower 1010 191

Firepower 1100  $\ge$   $\lor$   $\lor$  **192** 

Firepower 2100 シリーズ 193

Secure Firewall 3100 シリーズ 194

Firepower 4100 196

Firepower 9300 **198** 

スマート ソフトウェア ライセンシングのモニタリング 199

現在のライセンスの表示 199

スマート ライセンス ステータスの表示 199

UDI の表示 199

Smart Software Manager 通信 200 デバイス登録とトークン 200 Smart Software Manager との定期的な通信 200 コンプライアンス逸脱状態 201 Smart Call Home インフラストラクチャ 202 スマート ライセンス証明書の管理 202 スマート ソフトウェア ライセンスの履歴 202

第 6 章 論理デバイス Firepower 4100/9300 207

シャーシ管理インターフェイス 207 インターフェイスタイプ 208 FXOS インターフェイスとアプリケーションインターフェイス 211 論理デバイスについて 211 スタンドアロン論理デバイスとクラスタ化論理デバイス 211 ハードウェアとソフトウェアの組み合わせの要件と前提条件 212

論理デバイスに関する注意事項と制約事項 213

インターフェイスに関する注意事項と制約事項 213

一般的なガイドラインと制限事項 214

ハイアベイラビリティの要件と前提条件 214

インターフェイスの設定 214

インターフェイスについて 207

インターフェイスの有効化または無効化 215

物理インターフェイスの設定 215

EtherChannel (ポートチャネル)の追加 217

論理デバイスの設定 219

スタンドアロン ASA の追加 219

ハイアベイラビリティペアの追加 222

ASA 論理デバイスのインターフェイスの変更 223

アプリケーションのコンソールへの接続 224

論理デバイスの履歴 226

第 7 章 トランスペアレント ファイアウォール モードまたはルーテッド ファイアウォール モード 229

- ファイアウォールモードについて 229
  - ルーテッドファイアウォールモードについて 229
  - トランスペアレントファイアウォールモードについて 230
    - ネットワークでのトランスペアレントファイアウォールの使用 230
    - Management  $1 \lor 9 \lnot 7 \lor 7 \lor 7$  231
  - ルーテッドモード機能のためのトラフィックの通過 231
  - ブリッジグループについて 231
    - ブリッジ仮想インターフェイス(BVI) 232
    - トランスペアレントファイアウォールモードのブリッジグループ 232
    - ルーテッドファイアウォールモードのブリッジグループ 233
    - ルーテッドモードで許可されないトラフィックの通過 234
    - レイヤ3トラフィックの許可 235
    - 許可される MAC アドレス 235
    - BPDU 処理 235
    - MACアドレスとルートルックアップ 236
    - トランスペアレント モードのブリッジ グループのサポートされていない機能 237
    - ルーテッド モードのブリッジ グループのサポートされていない機能 238
- デフォルト設定 239
- ファイアウォールモードのガイドライン 240
- ファイアウォールモード (シングルモード)の設定 241
- ファイアウォールモードの例 242
- ルーテッドファイアウォール モードで ASA を通過するデータ 243
  - 内部ユーザーが Web サーバーにアクセスする 243
  - 外部ユーザーが DMZ 上の Web サーバーにアクセスする 244
  - 内部ユーザーが DMZ 上の Web サーバーにアクセスする 245
  - 外部ユーザーが内部ホストにアクセスしようとする 246
  - DMZ ユーザーによる内部ホストへのアクセスの試み 247
- トランスペアレントファイアウォールを通過するデータの動き 248 内部ユーザーが Web サーバーにアクセスする 248

NAT を使用して内部ユーザーが Web サーバーにアクセスする 250 外部ユーザーが内部ネットワーク上の Web サーバーにアクセスする 251 外部ユーザーが内部ホストにアクセスしようとする 252 ファイアウォール モードの履歴 253

### 第8章 Startup Wizard 259

Startup Wizard へのアクセス 259 Startup Wizard のガイドライン 259 Startup Wizard の画面 259 開始点またはウェルカム 260 基本設定 260 インターフェイスの画面 260 外部インターフェイスの設定(ルーテッドモード) 260 外部インターフェイスの設定 - PPPoE (ルーテッドモード、シングルモード) 260 Management IP Address Configuration (トランスペアレントモード) 260 その他のインターフェイスの設定 261 スタティックルート 261 DHCP サーバー 261 アドレス変換 (NAT/PAT) 261 管理アクセス 261 **IPS**の基本設定 261 ASA CX の基本設定(ASA 5585-X) 261 ASA FirePOWER の基本設定 262 タイム ゾーンおよびクロック コンフィギュレーション 262 Auto Update サーバー(シングル モード) 262 スタートアップ ウィザードの概要 262 Startup Wizard の履歴 263

第 11 部: ハイ アベイラビリティとスケーラビリティ 265

第9章 マルチコンテキストモード 267

目次

- セキュリティコンテキストについて 267
- セキュリティコンテキストの一般的な使用方法 267
- コンテキストコンフィギュレーションファイル 268
  - コンテキストコンフィギュレーション 268
  - システム設定 268
  - 管理コンテキストの設定 268
- ASA がパケットを分類する方法 269
  - 有効な分類子基準 269
  - 分類例 269
- セキュリティコンテキストのカスケード接続 272
- セキュリティコンテキストへの管理アクセス 273
  - システム管理者のアクセス 273
  - コンテキスト管理者のアクセス 274
  - インターフェイス使用率の管理 274
- リソース管理の概要 274
  - リソースクラス 275
  - リソース制限値 275
  - デフォルトクラス 275
  - オーバーサブスクライブリソースの使用 276
  - 無限リソースの使用 277
- MACアドレスについて 278
  - マルチコンテキストモードでの MAC アドレス 278
  - 自動 MAC アドレス 278
- VPN サポート 279
- マルチ コンテキスト モードのライセンス 279
- マルチ コンテキスト モードの前提条件 281
- マルチ コンテキスト モードのガイドライン 281
- マルチ コンテキスト モードのデフォルト 282
- マルチョンテキストの設定 283
  - マルチコンテキストモードの有効化または無効化 283
    - マルチコンテキストモードの有効化 283

シングルコンテキストモードの復元 285

リソース管理用のクラスの設定 285

セキュリティコンテキストの設定 290

コンテキストインターフェイスへの MAC アドレスの自動割り当て 293

コンテキストとシステム実行スペースの切り替え 294

セキュリティ コンテキストの管理 295

セキュリティ コンテキストの削除 295

管理コンテキストの変更 295

セキュリティ コンテキスト URL の変更 297

セキュリティコンテキストのリロード 298

コンフィギュレーションのクリアによるリロード 298

コンテキストの削除および再追加によるリロード 299

セキュリティコンテキストのモニタリング 299

コンテキストリソースの使用状況のモニタリング 299

割り当てられた MAC アドレスの表示 301

システム設定での MAC アドレスの表示 301

コンテキスト内の MAC アドレスの表示 301

マルチ コンテキスト モードの履歴 302

第 10 章

章 ハイアベイラビリティのためのフェールオーバー **30**9

フェールオーバーについて 309

フェールオーバーモード 309

フェールオーバー のシステム要件 310

ハードウェア要件 310

ソフトウェア要件 311

ライセンス要件 311

フェールオーバー リンクとステートフル フェールオーバー リンク 312

フェールオーバー リンク 312

ステートフルフェールオーバーリンク 314

フェールオーバー リンクとデータ リンクの中断の回避 314

フェールオーバーの MAC アドレスと IP アドレス 316

目次

ステートレスフェールオーバーとステートフルフェールオーバー 318

- ステートレスフェールオーバー 318
- ステートフルフェールオーバー 318
- フェールオーバーのブリッジグループ要件 320

アプライアンス、ASAvのブリッジグループ必須要件 320

フェールオーバーのヘルスモニタリング 321

装置のヘルス モニターリング 321

インターフェイス モニタリング 322

フェールオーバー 時間 324

設定の同期 325

コンフィギュレーションの複製の実行 325

ファイルの複製 326

コマンドの複製 327

設定同期の最適化 328

アクティブ/スタンバイフェールオーバーについて 329

プライマリ/セカンダリの役割とアクティブ/スタンバイステータス 329

起動時のアクティブ装置の判別 329

フェールオーバーイベント 330

アクティブ/アクティブフェールオーバーの概要 331

アクティブ/アクティブフェールオーバーの概要 331

フェールオーバー グループのプライマリ/セカンデリ ロールとアクティブ/スタンバイ ステータス 332

起動時のフェールオーバーグループのアクティブ装置の決定 332

フェールオーバーイベント 332

- フェールオーバーのライセンス 334
- フェールオーバーのガイドライン 335

フェールオーバーのデフォルト 338

アクティブ/スタンバイフェールオーバーの設定 339

アクティブ/アクティブフェールオーバーの設定 340

オプションのフェールオーバー パラメータの設定 342

フェールオーバー基準とその他の設定の構成 342

インターフェイス モニタリングの設定およびスタンバイ アドレスの設定 345 非対称にルーティングされたパケットのサポートの設定(アクティブ/アクティブモード) 346

フェールオーバーの管理 349

フェールオーバーの設定変更 349

フェールオーバーの強制実行 352

フェールオーバーのディセーブル化 353

障害が発生した装置の復元 354

コンフィギュレーションの再同期 355

フェールオーバーのモニタリング 355

フェールオーバーメッセージ 355

フェールオーバーの syslog メッセージ 355

フェールオーバー デバッグメッセージ 355

SNMP のフェールオーバー トラップ 356

フェールオーバーステータスのモニタリング 356

System 356

フェールオーバー グループ1およびフェールオーバー グループ2 357

フェールオーバーの履歴 358

第 11 章 パブリック クラウドでのハイ アベイラビリティのためのフェールオーバー 363

パブリック クラウドでのフェールオーバーについて 363 アクティブ/バックアップ フェールオーバーについて 364 プライマリ/セカンダリの役割とアクティブ/バックアップ ステータス 364 フェールオーバー接続 364 ポーリングと Hello メッセージ 365 起動時のアクティブ装置の判別 365 フェールオーバーイベント 365 注意事項と制約事項 367 パブリック クラウドでのフェールオーバーのライセンス 369 パブリック クラウドでのフェールオーバーのデフォルト 369 Microsoft Azure での ASA 仮想 ハイアベイラビリティについて 369 Azure サービス プリンシパルについて 371
Azure での ASA 仮想 ハイアベイラビリティの設定要件 371
アクティブ/バックアップフェールオーバーの設定 372
オプションのフェールオーバー パラメータの設定 375
Azure ルートテーブルの設定 375
パブリック クラウドでのフェールオーバーの管理 376
フェールオーバーの強制実行 376
ルートの更新 377
Azure 認証の検証 377
パブリック クラウドでのフェールオーバーのモニター 378
フェールオーバーステータス 378
フェールオーバーメッセージ 379
パブリック クラウドでのフェールオーバーの履歴 380

第 12 章 Secure Firewall 3100のASA クラスタ 381

ASA クラスタリングの概要 381 クラスタをネットワークに適合させる方法 381 クラスタメンバー 382 ブートストラップ コンフィギュレーション 382 制御ノードとデータノードの役割 382 クラスタインターフェイス 382 クラスタ制御リンク 383 コンフィギュレーションの複製 383 ASA クラスタ管理 383 管理ネットワーク 383 管理インターフェイス 383 制御ユニット管理とデータユニット管理 384 暗号キー複製 384 ASDM 接続証明書 IP アドレス不一致 384 サイト間クラスタリング 385 ASA クラスタリングのライセンス 385

xviii

ASA クラスタリングの要件と前提条件 387

ASA クラスタリングのガイドライン 389

ASA クラスタリングの設定 395

コンフィギュレーションのバックアップ(推奨) 395

ユニットのケーブル接続およびインターフェイスの設定 395

クラスタインターフェイスについて 395

クラスタ ユニットのケーブル接続とアップストリームおよびダウンストリーム機器の 設定 403

制御ユニットでのクラスタインターフェイスモードの設定 404

(推奨、マルチコンテキストモードでは必須)制御ユニットでのインターフェイスの設定 407

高可用性ウィザードを使用したクラスタの作成または参加 414

クラスタリング動作のカスタマイズ 418

ASA クラスタの基本パラメータの設定 418

インターフェイスのヘルスモニタリングおよび自動再結合の設定 423

クラスタ TCP 複製の遅延の設定 425

サイト間機能の設定 425

クラスタノードの管理 430

制御ノードからの新しいデータノードの追加 430

非アクティブノードになる 431

制御ノードからのデータノードの非アクティブ化 432

クラスタへの再参加 433

クラスタからの脱退 434

制御ノードの変更 435

クラスタ全体でのコマンドの実行 436

ASA クラスタのモニタリング 437

クラスタステータスのモニタリング 437

クラスタ全体のパケットのキャプチャ 437

クラスタリソースのモニタリング 438

クラスタ トラフィックのモニタリング 438

クラスタ制御リンクのモニタリング 438

目次

クラスタのルーティングのモニタリング 439

クラスタリングのロギングの設定 439

ASA クラスタリングの例 439

ASA およびスイッチのコンフィギュレーションの例 439

ASA の設定 439

Cisco IOS スイッチのコンフィギュレーション 441

スティック上のファイアウォール 442

トラフィックの分離 444

スパンド EtherChannel とバックアップ リンク(従来の8アクティブ/8スタンバイ) 446

ルーテッドモードサイト間クラスタリングの OTV 設定 452

サイト間クラスタリングの例 455

サイト固有の MAC アドレスおよび IP アドレスを使用したスパンド EtherChannel ルー テッドモードの例 455

スパンド EtherChannel トランスペアレント モード ノースサウス サイト間の例 457

スパンド EtherChannel トランスペアレント モード イーストウェスト サイト間の例 458

クラスタリングの参考資料 459

ASA の各機能とクラスタリング 459

クラスタリングでサポートされない機能 459

クラスタリングの中央集中型機能 460

個々のノードに適用される機能 461

ネットワーク アクセス用の AAA とクラスタリング 462

接続設定とクラスタリング 462

FTP とクラスタリング 462

ICMP インスペクションとクラスタリング 462

マルチキャストルーティングとクラスタリング 463

NAT とクラスタリング 463

ダイナミック ルーティングおよびクラスタリング 465

SCTP とクラスタリング 466

SIP インスペクションとクラスタリング 466

SNMP とクラスタリング 467

STUN とクラスタリング 467

syslog および NetFlow とクラスタリング 467 Cisco TrustSec とクラスタリング 467 VPN とクラスタリング 467 パフォーマンス スケーリング係数 468 制御ノードの選定 468 クラスタ内のハイアベイラビリティ 469 ノードヘルスモニタリング 469 インターフェイス モニタリング 469 障害後のステータス 470 クラスタへの再参加 470 データパス接続状態の複製 471 クラスタが接続を管理する方法 471 接続のロール 471 新しい接続の所有権 474 TCP のサンプルデータフロー 474 ICMP および UDP のサンプルデータフロー 475 新しい TCP 接続のクラスタ全体での再分散 477 Secure Firewall 3100の ASA クラスタリングの履歴 477

第 13 章

# 章 Firepower 4100/9300 の ASA クラスタ 479

Firepower 4100/9300 シャーシのクラスタリングについて 479 ブートストラップ コンフィギュレーション 480 クラスタメンバー 480 クラスタ制御リンク 481 クラスタ制御リンクのサイズ 481 クラスタ制御リンク冗長性 482 クラスタ制御リンクの信頼性 482 クラスタ制御リンク ネットワーク 483 クラスタインターフェイス 483 冗長スイッチシステムへの接続 483 コンフィギュレーションの複製 483

Secure Firewall ASA クラスタの管理 483 管理ネットワーク 483 管理インターフェイス 484 制御ユニット管理とデータユニット管理 484 暗号キー複製 484 ASDM 接続証明書 IP アドレス不一致 485 スパンド EtherChannel (推奨) 485 サイト間クラスタリング 486 Firepower 4100/9300 シャーシでのクラスタリングの要件と前提条件 486 でのクラスタリングのライセンス Firepower 4100/9300 シャーシ 488 分散型 S2S VPN のライセンス 490 クラスタリング ガイドラインと制限事項 490 でのクラスタリングの設定 Firepower 4100/9300 シャーシ 496 FXOS: ASA クラスタの追加 496 ASA クラスタの作成 496 クラスタメンバの追加 503 ASA: ファイアウォール モードとコンテキスト モードの変更 505 ASA: データインターフェイスの設定 506 ASA: クラスタ設定のカスタマイズ 508 ASA クラスタの基本パラメータの設定 508 インターフェイスのヘルスモニタリングおよび自動再結合の設定 513 クラスタ TCP 複製の遅延の設定 514 サイト間機能の設定 515 分散型サイト間 VPN の設定 519 FXOS: クラスタユニットの削除 526 ASA: クラスタメンバの管理 527 非アクティブなメンバーになる 527 制御ユニットからのデータユニットの非アクティブ化 528 クラスタへの再参加 529 制御ユニットの変更 530 クラスタ全体でのコマンドの実行 531

目次

ASA: での ASA クラスタのモニタリング Firepower 4100/9300 シャーシ 532

クラスタステータスのモニタリング 532

クラスタ全体のパケットのキャプチャ 532

クラスタリソースのモニタリング 533

クラスタ トラフィックのモニタリング 533

クラスタ制御リンクのモニタリング 533

クラスタのルーティングのモニタリング 533

分散型 S2S VPN のモニタリング 534

クラスタリングのロギングの設定 534

分散型 S2S VPN のトラブルシューティング 534

ASA クラスタリングの例 536

スティック上のファイアウォール 536

トラフィックの分離 537

スパンド EtherChannel とバックアップ リンク(従来の 8 アクティブ/8 スタンバイ) 537

ルーテッドモードサイト間クラスタリングの OTV 設定 540

サイト間クラスタリングの例 543

サイト固有の MAC アドレスおよび IP アドレスを使用したスパンド EtherChannel ルー テッドモードの例 543

スパンド EtherChannel トランスペアレント モード ノースサウス サイト間の例 545

スパンド EtherChannel トランスペアレント モード イーストウェスト サイト間の例 547 クラスタリングの参考資料 547

ASA の各機能とクラスタリング 548

クラスタリングでサポートされない機能 548

クラスタリングの中央集中型機能 549

個々のユニットに適用される機能 550

ネットワーク アクセス用の AAA とクラスタリング 550

接続設定 550

FTP とクラスタリング 551

ICMP インスペクション 551

マルチキャストルーティングとクラスタリング 551

NAT とクラスタリング 551

```
ダイナミック ルーティングおよびクラスタリング 553
```

SCTP とクラスタリング 554

SIP インスペクションとクラスタリング 554

SNMP とクラスタリング 554

STUN とクラスタリング 555

syslog および NetFlow とクラスタリング 555

Cisco TrustSec とクラスタリング 555

Secure Firewall eXtensible オペレーティングシステム (FXOS) シャーシ上の VPN とクラ スタリング 555

パフォーマンス スケーリング係数 556

制御ユニットの選定 556

クラスタ内のハイアベイラビリティ 557

シャーシアプリケーションのモニターリング 557

装置のヘルス モニターリング 557

インターフェイス モニタリング 558

デコレータアプリケーションのモニタリング 558

障害後のステータス 558

クラスタへの再参加 559

データパス接続状態の複製 560

クラスタが接続を管理する方法 560

接続のロール 560

新しい接続の所有権 563

TCP のサンプルデータフロー 563

ICMP および UDP のサンプルデータフロー 564

Firepower 4100/9300 上の ASA クラスタリングの履歴 565

4章 ASA クラスタのクラスタを展開する 575

ASA 仮想クラスタリングについて 575 クラスタをネットワークに適合させる方法 576 クラスタノード 576 ブートストラップ コンフィギュレーション 576

第 14 章

制御ノードとデータノードの役割 576 個々のインターフェイス 577

ポリシーベース ルーティング 578

等コストマルチパスルーティング 579

クラスタ制御リンク 579

クラスタ制御リンクトラフィックの概要 580

クラスタ制御リンクの障害 580

コンフィギュレーションの複製 580

ASA 仮想 クラスタの管理 581

管理ネットワーク 581

管理インターフェイス 581

制御ノードの管理対データノードの管理 581

暗号キー複製 582

ASDM 接続証明書 IP アドレス不一致 582

サイト間クラスタリング 582

ASA 仮想クラスタリングのライセンス 583

ASA 仮想クラスタリングの要件と前提条件 583

ASA 仮想クラスタリングに関するガイドライン 584

Day0 設定を使用した ASA 仮想 クラスタリングの設定 585

展開後のASA 仮想クラスタリングの設定 588

コンフィギュレーションのバックアップ(推奨) 588

インターフェイスの設定 588

の制御ノードでクラスタインターフェイスモードを設定する 588

制御ノードでのクラスタ制御リンクの設定 591

個々のインターフェイスの設定 593

高可用性ウィザードを使用したクラスタの作成または参加 595

クラスタリング動作のカスタマイズ 599

ASA クラスタの基本パラメータの設定 599

インターフェイス ヘルスモニタリングおよび自動再参加設定の設定 603

クラスタ TCP 複製の遅延の設定 604

サイト間機能の設定 605

クラスタフローモビリティの設定 605

- クラスタノードの管理 609
  - 制御ノードからの新しいデータノードの追加 609
  - 非アクティブノードになる 610
  - 制御ノードからのデータノードの非アクティブ化 611
  - クラスタへの再参加 612
  - クラスタからの脱退 613
  - 制御ノードの変更 614
  - クラスタ全体でのコマンドの実行 614
- ASA 仮想クラスタのモニタリング 615
  - クラスタステータスのモニタリング 615
  - クラスタ全体のパケットのキャプチャ 615
  - クラスタリソースのモニタリング 616
  - クラスタ トラフィックのモニタリング 616
  - クラスタ制御リンクのモニタリング 616
  - クラスタのルーティングのモニタリング 617
  - クラスタリングのロギングの設定 617
- ASA 仮想クラスタリングの例 617
  - 個別インターフェイス ルーテッド モード ノースサウス サイト間の例 617
- クラスタリングの参考資料 618
  - ASA の各機能とクラスタリング 618
    - クラスタリングでサポートされない機能 618
    - クラスタリングの中央集中型機能 619
    - 個々のノードに適用される機能 620
    - ネットワーク アクセス用の AAA とクラスタリング 621
  - 接続設定とクラスタリング 621
  - ダイナミック ルーティングおよびクラスタリング 621
  - FTP とクラスタリング 623
  - ICMP インスペクションとクラスタリング 623
  - マルチキャストルーティングとクラスタリング 623
  - NAT とクラスタリング 623

SCTP とクラスタリング 626

SIP インスペクションとクラスタリング 626

SNMP とクラスタリング 626

STUN とクラスタリング 626

syslog および NetFlow とクラスタリング 626

Cisco TrustSec とクラスタリング 627

**VPN とクラスタリング 627** 

パフォーマンス スケーリング係数 627

制御ノードの選定 627

ASA 仮想クラスタ内のハイアベイラビリティ 628

ノードヘルスモニタリング 628

インターフェイスモニタリング 629

障害後のステータス 629

クラスタへの再参加 629

データパス接続状態の複製 630

ASA 仮想クラスタが接続を管理する方法 631

接続のロール 631

新しい接続の所有権 633

TCP のサンプルデータフロー 633

ICMP および UDP のサンプルデータフロー 634

新しい TCP 接続のクラスタ全体での再分散 636

ASA 仮想クラスタリングの履歴 636

第 111 部: インターフェイス 637

第 15 章

基本的なインターフェイス設定 639

基本的なインターフェイス設定について 639 Auto-MDI/MDIX 機能 640 管理インターフェイス 640 管理インターフェイスの概要 640 管理スロット/ポート インターフェイス 640

管理専用トラフィックに対する任意のインターフェイスの使用 641 トランスペアレントモードの管理インターフェイス 641 基本インターフェイスの設定のガイドライン 642 基本インターフェイスのデフォルト設定 643 物理インターフェイスのイネーブル化およびイーサネット パラメータの設定 644 ジャンボフレームサポートの有効化(ASA 仮想、ISA 3000) 646 Secure Firewall 3100 のネットワークモジュールの管理 647 ブレークアウトポートの設定 648 ネットワークモジュールの追加 649 ネットワークモジュールの交換方法 649 ネットワークモジュールを別のタイプに交換する 651 ネットワークモジュールの取り外し 652 基本インターフェイスの例 652 物理インターフェイスパラメータの例 653 マルチコンテキストモードの例 653 基本インターフェイスの設定の履歴 653 Firepower 1010 スイッチポートの基本インターフェイス設定 657 Firepower 1010 スイッチ ポートについて 657 Firepower 1010 ポートおよびインターフェイスについて 657 Auto-MDI/MDIX 機能 658 Firepower 1010 スイッチ ポートの注意事項と制約事項 659 スイッチ ポートと Power Over Ethernet の設定 660 VLAN インターフェイスの設定 660

- スイッチ ポートのアクセス ポートとしての設定 661
- スイッチポートのトランクポートとしての設定 663

Power over Ethernet の設定 664

スイッチポートのモニタリング 665

スイッチポートの履歴 666

第 17 章

第 16 章

EtherChannel インターフェイスインターフェイス 667

第 18 章

## VLAN サブインターフェイス 681

VLAN サブインターフェイスについて 681 VLAN サブインターフェイスのライセンス 682 VLAN サブインターフェイスのガイドラインと制限事項 682 VLAN サブインターフェイスのデフォルト設定 683 VLAN サブインターフェイスと 802.1Q トランキングの設定 684 VLAN のサブインターフェイスの例 685 VLAN サブインターフェイスの履歴 687

第 19 章 VXLAN インターフェイス 689

VXLAN インターフェイスの概要 689 カプセル化 689 VXLAN トンネル エンドポイント 690 VTEP 送信元インターフェイス 690 VNI インターフェイス 691 VXLAN パケット処理 691 ピア VTEP 692

VXLAN 使用例 693

VXLAN ブリッジまたはゲートウェイの概要 693

VXLAN ブリッジ 694

VXLAN ゲートウェイ(ルーテッドモード) 694

VXLAN ドメイン間のルータ 695

AWS ゲートウェイロードバランサおよび Geneve シングルアームプロキシ 696

VXLAN インターフェイスの要件と前提条件 697

VXLAN インターフェイスのガイドライン 697

VXLAN インターフェイスのデフォルト設定 698

VXLAN インターフェイスの設定 698

VTEP 送信元インターフェイスの設定 699

VNIインターフェイスの設定 700

Geneve インターフェイスの設定 701

Geneveの VTEP 送信元インターフェイスの設定 701

Geneveの VNI インターフェイスの設定 702

ゲートウェイロードバランサのヘルスチェックの許可 703

VXLAN インターフェイスの例 704

トランスペアレント VXLAN ゲートウェイの例 705

VXLAN ルーティングの例 707

VXLAN インターフェイスの履歴 709

第 20 章 ルーテッド モードおよびトランスペアレント モードのインターフェイス 711

ルーテッドモードインターフェイスとトランスペアレントモードインターフェイスについ

て 711 セキュリティレベル 712 デュアル IP スタック(IPv4 および IPv6) 713 31 ビット サブネットマスク 713 31 ビットのサブネットとクラスタリング 713 31 ビットのサブネットとフェールオーバー 713 31 ビットのサブネットと管理 713

# 31 ビットのサブネットをサポートしていない機能 713

ルーテッドモードおよびトランスペアレントモードのインターフェイスに関するガイドラインと制限事項 714

ルーテッドモードのインターフェイスの設定 716

ルーテッドモードの一般的なインターフェイスパラメータの設定 717

PPPoEの設定 720

ブリッジグループインターフェイスの設定 721

ブリッジ仮想インターフェイス (BVI) の設定 721

ブリッジグループメンバーの一般的なインターフェイスパラメータの設定 723

トランスペアレントモードの管理インターフェイスの設定 725

IPv6 アドレスの設定 727

IPv6 について 727

IPv6 アドレス指定 727

Modified EUI-64 インターフェイス ID 727

IPv6 プレフィックス委任クライアントの設定 728

IPv6 プレフィックス委任の概要 728

IPv6 プレフィックス委任クライアントの有効化 730

グローバル IPv6 アドレスの設定 731

(オプション) リンクローカル アドレスの自動設定 734

(オプション) リンクローカル アドレスの手動設定 735

IPv6 ネイバー探索の設定 736

ダイナミックに検出されたネイバーの表示とクリア 739

ルーテッド モードおよびトランスペアレント モードのインターフェイスのモニタリング 740

インターフェイス統計情報 740

DHCP Information **741** 

スタティックルートトラッキング 741

**PPPoE 741** 

ダイナミック ACL 742

ルーテッドモードおよびトランスペアレントモードのインターフェイスの例 742
2つのブリッジグループを含むトランスペアレントモードの例 742
2つのブリッジグループを含むスイッチド LAN セグメントの例 743

ルーテッド モードおよびトランスペアレント モードのインターフェイスの履歴 745

## 第 21 章 高度なインターフェイス設定 751

- インターフェイスの詳細設定について 751
  - MACアドレスについて 751
    - デフォルトの MAC アドレス 752
    - 自動 MAC アドレス 752
  - MTU について 753
    - パス MTU ディスカバリ 754
    - デフォルト MTU 754
    - MTU およびフラグメンテーション 754
    - MTUとジャンボフレーム 754
  - TCP MSS について 755
    - デフォルト TCP MSS 755
    - TCP MSS の推奨最大設定 755
  - インターフェイス間通信 756
- インターフェイス内通信(ルーテッドファイアウォールモード) 756
- MACアドレスの自動割り当て 756
- 手動 MAC アドレス、MTU、および TCP MSS の設定 758
- 同一のセキュリティレベル通信の許可 759
- ARP および MAC アドレス テーブルのモニタリング 760
- インターフェイスの詳細設定の履歴 760

# 第 22 章 トラフィック ゾーン 763

トラフィックゾーンの概要 763
ゾーン分割されていない動作 763
ゾーンを使用する理由 764
非対称ルーティング 764
紛失したルート 764
ロードバランシング 765
ゾーンごとの接続テーブルおよびルーティング テーブル 766

ECMP ルーティング 766 ゾーン分割されていない ECMP サポート 766 ゾーン分割された ECMP サポート 767 接続のロードバランス方法 767 別のゾーンのルートへのフォールバック 767 インターフェイスベースのセキュリティポリシーの設定 768 トラフィック ゾーンでサポートされるサービス 768 ゾーン接続 774

ゾーンルーティング 775

トラフィックゾーンの例 776

トラフィックゾーンの履歴 779

- 第 IV 部 : 基本設定 781
- 第 23 章 基本設定 783

ホスト名、ドメイン名、およびイネーブル パスワードと Telnet パスワードの設定 783 日時の設定 785 NTP サーバーを使用した日付と時刻の設定 785 手動での日時の設定 787 Precision Time Protocol の設定 (ISA 3000) 788

- - セキュリティレベル 768
  - フローのプライマリおよび現在のインターフェイス 769
  - ゾーンの追加または削除 769
  - ゾーン内トラフィック 769
  - To-the-Box および From-the-Box トラフィック 769
  - ゾーン内の IP アドレスのオーバーラップ 770
  - トラフィック ゾーンの前提条件 770
  - トラフィック ゾーンのガイドライン 772
  - トラフィックゾーンの設定 773
  - トラフィック ゾーンのモニタリング 774
  - ゾーン情報 774

- マスターパスフレーズの設定 790
  - マスターパスフレーズの追加または変更 790
  - マスターパスフレーズの無効化 792
- DNS サーバーの設定 792
- ハードウェアバイパスおよびデュアル電源(Cisco ISA 3000)の設定 796
- ASP(高速セキュリティパス)のパフォーマンスと動作の調整 799
  - ルール エンジンのトランザクション コミット モデルの選択 799
  - ASP ロード バランシングの有効化 800
- DNS キャッシュのモニタリング 801
- 基本設定の履歴 802
- 第 24 章 DHCP サービスと DDNS サービス 807

DHCP サービスと DDNS サービスについて 807 DHCPv4 サーバについて 807 DHCP オプション 807 DHCPv6 ステートレス サーバーについて 808 DHCP リレーエージェントについて 809 VTI での DHCP リレーサーバーのサポート 809 DHCP サービスと DDNS サービスのガイドライン 810 DHCP サーバーの設定 812 DHCPv4 サーバーの有効化 812 高度な DHCPv4 オプションの設定 814 DHCPv6 ステートレス サーバーの設定 815 DHCP リレーエージェントの設定 816 ダイナミック DNS の設定 818 DHCP および DDNS サービスのモニタリング 823 DHCP サービスのモニタリング 823 DDNS ステータスのモニタリング 824 DHCP および DDNS サービスの履歴 825

第 25 章 デジタル証明書 829

目次

デジタル証明書の概要 829

公開キー暗号化 830

証明書のスケーラビリティ 831

キーペア 831

トラストポイント 832

認証登録 832

SCEP 要求のプロキシ 832

失効チェック 833

サポート対象の CA サーバー 833

**CRL** 834

OCSP 835

証明書とユーザー ログイン クレデンシャル 836

ユーザーログインクレデンシャル 836

証明書 837

デジタル証明書のガイドライン 838

デジタル証明書の設定 840

参照 ID の設定 841

特定の証明書タイプの設定方法 842

ID 証明書 843

アイデンティティ証明書の追加またはインポート 843

アイデンティティ証明書のエクスポート 848

証明書署名要求の生成 848

アイデンティティ証明書のインストール 849

# CA 証明書 851

CA証明書の追加またはインストール 851

失効に関する CA 証明書の設定 852

CRL 取得ポリシーの設定 853

CRL 取得方式の設定 854

OCSP ルールの設定 854

高度な CRL および OCSP の設定 855

CA サーバー管理 856

CA 証明書の弱い暗号の許可 856

- コード署名者証明書 857
  - コード署名者証明書のインポート 857
- コード署名者証明書のエクスポート 857
- 証明書の有効期限アラートの設定(ID 証明書または CA 証明書用) 858
- デジタル証明書のモニタリング 859

証明書管理の履歴 860

- 第 26 章 ARP インスペクションおよび MAC アドレス テーブル 863
  - ARP インスペクションと MAC アドレス テーブルについて 863
    - ブリッジグループ トラフィックの ARP インスペクション 863
    - MACアドレステーブル 864
  - デフォルト設定 865
  - ARP インスペクションと MAC アドレス テーブルのガイドライン 865
  - ARP インスペクションとその他の ARP パラメータの設定 865
    - スタティック ARP エントリの追加と、他の ARP パラメータのカスタマイズ 866
    - ARP インスペクションの有効化 867
  - トランスペアレント モードのブリッジグループにおける MAC アドレス テーブルの 868 ブリッジ グループのスタティック MAC アドレスの追加 868
  - MAC アドレスラーニングの設定 869
  - ARP インスペクションと MAC アドレス テーブルの履歴 870
- 第 V 部 : IP ルーティング 873
- 第 27 章 ルーティングの概要 875

パスの決定 875

サポートされるルートタイプ 876 スタティックとダイナミックの比較 876 シングルパスとマルチパスの比較 877 フラットと階層型の比較 877 リンクステートと距離ベクトル型の比較 877
スタティックルートとデフォルトルートのガイドライン 894

デフォルトルートおよびスタティックルートの設定 895

不要なトラフィックをドロップするための null0 インターフェイスへのルート 892

トランスペアレント ファイアウォール モードおよびブリッジ グループのルート 893

ルーティングでサポートされるインターネットプロトコル 878

ルートのアドミニストレーティブディスタンス 880

ダイナミック ルーティングおよび フェールオーバー 882

スパンド EtherChannel モードでのダイナミック ルーティング 883 個別インターフェイス モードでのダイナミック ルーティング 884

マルチ コンテキスト モードのダイナミック ルーティング 885

ダイナミック ルーティングおよびクラスタリング 882

ダイナミック ルートとフローティング スタティック ルートのバックアップ 881

ルーティングテーブル 879

転送の決定方法 881

ルートのリソース管理 885

管理インターフェイスの識別 887

プロキシ ARP 要求のディセーブル化 888

ルーティングテーブルの表示 889

スタティック ルートとデフォルト ルート 891

ルート概要の履歴 889

Default Route 891

スタティックルート 892

ルートのプライオリティ 892

デフォルトルートの設定 895

スタティックルートの設定 896

スタティックルートトラッキング 893

第 28 章

管理トラフィック用ルーティングテーブル 886

等コストマルチパス(ECMP) ルーティング 887

スタティック ルートとデフォルト ルートについて 891

ルーティングテーブルへの入力方法 879

ASDM ブック1: Cisco ASA シリーズ ASDM 7.18 コンフィギュレーション ガイド (一般的な操作)

#### xxxvii

スタティック ルート トラッキングの設定 897 スタティック ルートまたはデフォルト ルートのモニタリング 898 スタティック ルートまたはデフォルト ルートの例 899 スタティック ルートおよびデフォルト ルートの履歴 899

第 29 章 ポリシーベースルーティング 901

ポリシーベース ルーティングについて 901 ポリシーベース ルーティングを使用する理由 902 同等アクセスおよび送信元依存ルーティング 902 QoS 902 コスト節約 903 ロードシェアリング 903

PBR の実装 903

ポリシーベース ルーティングのガイドライン 904

ポリシーベース ルーティングの設定 905

ポリシーベース ルーティングの履歴 909

#### 第 30 章

ルートマップ 911

ルートマップについて 911
permit 句と deny 句 912
match 句と set 句の値 912
ルートマップのガイドライン 913
ルートマップの定義 913
ルートマップのカスタマイズ 917
特定の宛先アドレスに一致するルートの定義 917
プレフィックス ルールの設定 918
プレフィックス リストの設定 919
ルートアクションのメトリック値の設定 919
ルートマップの履歴 920

# 第 31章 双方向フォワーディング検出ルーティング 923 BFD ルーティングについて 923 BFD 非同期モードおよびエコー機能 923 BFD キロジション確立 924 BFD セッション確立 924 BFD クイマー ネゴシエーション 926 BFD 障害検出 927 BFD 障害検出 927 BFD 源入シナリオ 927 BFD ルーティングのガイドライン 928 BFD の設定 928 BFD テンプレートの作成 929 BFD インターフェイスの設定 931 BFD マップの設定 931 BFD ルーティングの履歴 932

第 32 章 BGP 933

BGP について 933 BGP を使用する状況 933 ルーティングテーブルの変更 934 BGP パスの選択 935 BGP マルチパス 936 BGP のガイドライン 937 BGP の設定 938 BGP の有効化 938 BGP ルーティングプロセスの最適なパスの定義 940 ポリシー リストの設定 940 AS パスフィルタの設定 942 コミュニティ ルールの設定 943 IPv4 アドレスファミリの設定 944 IPv4 ファミリ集約アドレスの設定 945 IPv4 ファミリのフィルタリング設定 946
IPv4 ファミリの BGP ネイバーの設定 946
IPv4 ネットワークの設定 950
IPv4 再配布の設定 951
IPv4 ルート注入の設定 952
IPv6 アドレス ファミリの設定 952
IPv6 ファミリの一般設定 952
IPv6 ファミリの一般設定 953
IPv6 ファミリの BGP ネイバーの設定 953
IPv6 ネットワークの設定 958
IPv6 ホート注入の設定 959
BGP のモニタリング 960
BGP の履歴 961

第 33 章

#### **OSPF** 963

| OSPF について 963                      |     |
|------------------------------------|-----|
| fast hello パケットに対する OSPF のサポート 965 |     |
| Fast Hello パケットに対する OSPF サポートの前提条件 | 965 |
| fast hello パケットに対する OSPF のサポートについて | 965 |
| OSPFv2 および OSPFv3 間の実装の差異 966      |     |
| OSPFのガイドライン 967                    |     |
| OSPFv2の設定 969                      |     |
| 認証用のキー チェーンの設定 971                 |     |
| OSPFv2 ルータ ID の設定 972              |     |
| OSPF ルータ ID の手動設定 973              |     |
| 移行中のルータ ID の挙動 973                 |     |
| OSPFv2 のカスタマイズ 974                 |     |
| OSPFv2 へのルートの再配布 974               |     |
| OSPFv2 にルートを再配布する場合のルート集約の設定       | 976 |
| ルート サマリー アドレスの追加 976               |     |

目次

OSPF サマリーアドレスの追加または編集 978

OSPFv2 エリア間のルート集約の設定 978

OSPFv2 インターフェイス パラメータの設定 979

OSPFv2 エリア パラメータの設定 983

OSPFv2 フィルタ ルールの設定 984

OSPFv2 NSSA の設定 985

クラスタリングの IP アドレス プールの設定(OSPFv2 および OSPFv3) 986

スタティック OSPFv2 ネイバーの定義 988

ルート計算タイマーの設定 989

ネイバーの起動と停止のロギング 990

認証用のキーチェーンの設定 991

OSPF でのフィルタリングの設定 992

**OSPF**の仮想リンクの設定 993

OSPFv3の設定 995

OSPFv3 の有効化 995

OSPFv3 インターフェイス パラメータの設定 996

OSPFv3 エリア パラメータの設定 998

仮想リンクネイバーの設定 999

OSPFv3 受動インターフェイスの設定 1000

OSPFv3 アドミニストレーティブ ディスタンスの設定 1001

OSPFv3 タイマーの設定 1001

スタティック OSPFv3 ネイバーの定義 1003

Syslog メッセージの送信 1003

Syslog メッセージの抑止 1004

集約ルートコストの計算 1005

OSPFv3 ルーティング ドメインへのデフォルトの外部ルートの生成 1005

IPv6 サマリー プレフィックスの設定 1006

IPv6 ルートの再配布 1006

グレースフルリスタートの設定 1007

OSPFv2 のグレースフル リスタートの設定 1008

OSPFv2の Cisco NSF グレースフル リスタートの設定 1009

OSPFv2のIETF NSF グレースフル リスタートの設定 1009
OSPFv3のグレースフル リスタートの設定 1010
OSPF のグレースフル リスタート待機タイマーの設定 1011
OSPFv2 設定の削除 1011
OSPFv3 設定の削除 1012
OSPFv2の例 1012
OSPFv3の例 1014
OSPF のモニタリング 1016
OSPF の履歴 1017

第 34 章

目次

- **IS-IS** 1021
  - IS-IS について 1021 NET について 1021 IS-IS ダイナミック ホスト名 1022 IS-IS での PDU のタイプ 1023 マルチアクセス回線での IS-IS の動作 1024 IS-IS での代表 IS の選択 1025 IS-IS LSPDBの同期 1025 IS-IS 最短パスの計算 1027 IS-IS シャットダウンプロトコル 1028 IS-IS の前提条件 1028 IS-IS のガイドライン 1028 IS-IS の設定 1029 IS-IS ルーティングのグローバルな有効化 1029 IS-IS 認証の有効化 1031 IS-IS LSP の設定 1031 IS-IS サマリーアドレスの設定 1033 IS-IS NET の設定 1035 IS-IS パッシブ インターフェイスの設定 1036 IS-IS インターフェイスの設定 1037 IS-IS IPv4 アドレスファミリの設定 1041

目次

IS-IS IPv6 アドレスファミリの設定 1045

IS-IS の監視 1047

IS-ISの履歴 1048

#### 第 35 章

#### **EIGRP** 1049

**EIGRP** について **1049** EIGRP のガイドライン 1051 EIGRP プロセスの設定 1052 EIGRPの設定 1053 EIGRP のイネーブル化 1053 EIGRP スタブ ルーティングのイネーブル化 1054 EIGRP のカスタマイズ 1056 EIGRP ルーティング プロセスのネットワークの定義 1056 EIGRP のインターフェイスの設定 1057 パッシブインターフェイスの設定 1058 インターフェイスでのサマリー集約アドレスの設定 1058 インターフェイス遅延値の変更 1060 インターフェイスでの EIGRP 認証のイネーブル化 1060 EIGRP ネイバーの定義 1061 EIGRP へのルート再配布 1062 EIGRP でのネットワークのフィルタリング 1065 EIGRP Hello 間隔と保持時間のカスタマイズ 1066 自動ルート集約の無効化 1067 EIGRP でのデフォルト情報の設定 1068 EIGRP スプリット ホライズンのディセーブル化 1069 EIGRP プロセスの再始動 1070 EIGRP のモニタリング 1071 EIGRP の履歴 1072

第 36 章 マルチキャスト ルーティング 1073

マルチキャストルーティングについて 1073

目次

スタブマルチキャストルーティング 1074 PIM マルチキャストルーティング 1074 PIM Source Specific Multicast のサポート 1074 PIM ブートストラップルータ (BSR) 1075 PIM ブートストラップルータ (BSR) の用語 1075 マルチキャストグループの概念 1076 マルチキャストアドレス 1076

クラスタ 1076

マルチキャストルーティングのガイドライン 1077

マルチキャストルーティングの有効化 1078

マルチキャストルーティングのカスタマイズ 1078

スタブマルチキャストルーティングの設定と IGMP メッセージの転送 1079

スタティックマルチキャストルートの設定 1079

IGMP 機能の設定 1081

インターフェイスでの IGMP の有効化 1081

IGMP グループ メンバーシップの設定 1081

スタティック加入した IGMP グループの設定 1082

マルチキャストグループへのアクセスの制御 1083

インターフェイスにおける IGMP 状態の数の制限 1084

マルチキャストグループに対するクエリーメッセージの変更 1085

IGMP バージョンの変更 1086

PIM 機能の設定 1086

インターフェイスでの PIM の有効化またはディセーブル化 1087 スタティック ランデブー ポイント アドレスの設定 1087 指定ルータのプライオリティの設定 1088 PIM 登録メッセージの設定とフィルタリング 1089 PIM メッセージ間隔の設定 1089 ルート ツリーの設定 1090 マルチキャスト グループの設定 1091 PIM ネイバーのフィルタリング 1092

双方向ネイバーフィルタの設定 1092

xlv

#### BSR 候補としての ASA の設定 1094

マルチキャスト境界の設定 1094

PIM のモニタリング 1096

マルチキャストルーティングの例 1096

マルチキャストルーティングの履歴 1098

第 VI 部: AAA サーバーおよびローカル データベース 1101

第 37 章 AAA サーバーとローカル データベース 1103 AAA とローカル データベースについて 1103 認証 1103 認可 1104 アカウンティング 1104 認証、認可、アカウンティング間の相互作用 1104 AAA サーバーおよびサーバーグループ 1104 ローカルデータベースについて 1107 フォールバック サポート 1107 グループ内の複数のサーバーを使用したフォールバックの仕組み 1108 ローカルデータベースのガイドライン 1109 ローカル データベースへのユーザー アカウントの追加 1109 ローカルデータベースの認証および認可のテスト 1111 ローカルデータベースのモニタリング 1111 ローカルデータベースの履歴 1112

第 38 章 AAA の RADIUS サーバー 1117

AAA 用の RADIUS サーバーについて 1117 サポートされている認証方式 1117
VPN 接続のユーザー認証 1118
RADIUS 属性のサポートされるセット 1118
サポートされる RADIUS 認証属性 1119
サポートされる IETF RADIUS 認証属性 1128 第 39 章

RADIUS アカウンティング切断の理由コード 1129
AAA の RADIUS サーバーのガイドライン 1130
AAA 用の RADIUS サーバーの設定 1131
RADIUS サーバーグループの設定 1131
グループへの RADIUS サーバーの追加 1134
認証プロンプトの追加 1136
RADIUS サーバーの認証および認可のテスト 1137
AAA 用の RADIUS サーバーのモニタリング 1137
AAA 用の RADIUS サーバーの履歴 1138

AAA 用の TACACS+ サーバーについて 1139 TACACS+ 属性 1139 AAA 用の TACACS+ サーバーのガイドライン 1141 TACACS+ サーバーの設定 1141 TACACS+ サーバー グループの設定 1141 グループへの TACACS+ サーバーの追加 1143

AAA 用の TACACS+ サーバー 1139

認証プロンプトの追加 1143 TACACS+ サーバーの認証および許可のテスト 1144 AAA 用の TACACS+ サーバーのモニタリング 1145 AAA 用の TACACS+ サーバーの履歴 1146

第 40 章 AAA の LDAP サーバー 1147

LDAP および ASA について 1147 LDAP での認証方法 1147 LDAP 階層 1148 LDAP 階層の検索 1149 LDAP サーバーへのバインド 1150 LDAP 属性マップ 1150 AAA の LDAP サーバーのガイドライン 1151 AAA の LDAP サーバーの設定 1152 LDAP 属性マップの設定 1152 LDAP サーバー グループの設定 1153 LDAP サーバーのサーバー グループへの追加 1154 LDAP サーバーによる認証および許可のテスト 1157 AAA の LDAP サーバーのモニタリング 1157 AAA の LDAP サーバーの履歴 1158

第 41 章

#### AAA の Kerberos サーバー 1159

- AAAのKerberosサーバーのガイドライン 1159
  AAAのKerberosサーバーの設定 1159
  Kerberos AAAサーバーグループの設定 1159
  KerberosサーバーグループへのKerberosサーバーの追加 1161
  Kerberosキー発行局の検証の設定 1162
  AAAのKerberosサーバーのモニタリング 1163
  AAAのKerberosサーバーの履歴 1164
- 第 42 章
   AAA の RSA SecurID サーバー 1165
   RSA SecurID サーバーについて 1165
   AAA の RSA SecurID サーバーのガイドライン 1165
   AAA の RSA SecurID サーバーの設定 1166
   RSA SecurID AAA サーバーグループの設定 1166
   SDI サーバーグループへの RSA SecurID サーバーの追加 1167
   SDI ノードシークレットファイルのインポート 1168
   AAA の RSA SecurID サーバーの更歴 1169

第 VII 部: システム管理 1171

#### 第 43 章 管理アクセス 1173

管理リモートアクセスの設定 1173

HTTPS、Telnet、またはSSHのASAアクセスの設定 1173

ASDM、その他のクライアントのHTTPS アクセスの設定 1174

SSH アクセスの設定 1176

Telnet アクセスの設定 1182

ASDM アクセスまたはクライアントレス SSL VPN のための HTTP リダイレクトの設定 1183 VPN トンネルを介した管理アクセスの設定 1184

Firepower 2100 プラットフォーム モード データ インターフェイスでの FXOS の管理アク セスの設定 1185

コンソールタイムアウトの変更 1187

CLI プロンプトのカスタマイズ 1187

ログインバナーの設定 1189

管理セッションクォータの設定 1190

システム管理者用 AAA の設定 1191

管理認証の設定 1191

管理認証について 1191

CLI、ASDM、および enable コマンドアクセス認証の設定 1194

ASDM 証明書認証の設定 1195

管理許可による CLI および ASDM アクセスの制限 1196

コマンド認可の設定 1198

コマンド認可について 1198

ローカル コマンド許可の設定 **1200** 

TACACS+サーバーでのコマンドの設定 1201

TACACS+コマンド許可の設定 1204

ローカル データベース ユーザーのパスワード ポリシーの設定 1205

パスワードの変更 1207

ログインの履歴を有効にして表示する 1207

管理アクセスアカウンティングの設定 1208

ロックアウトからの回復 1209

デバイスアクセスのモニタリング 1211

管理アクセスの履歴 1212

第 44 章 ソフトウェアおよびコンフィギュレーション 1225

- ソフトウェアのアップグレード 1225
- ROMMON を使用したイメージのロード(ISA 3000) 1225
- ROMMON イメージのアップグレード (ISA 3000) 1227
- ソフトウェアのダウングレード 1229
  - ダウングレードに関するガイドラインおよび制限事項 1229
  - ダウングレード後に削除される互換性のない設定 1231
  - Firepower 1000、2100(アプライアンスモード)、Cisco Secure Firewall 3100 のダウングレード **1232**
  - プラットフォームモードでの Firepower 2100 のダウングレード 1233
  - Firepower 4100/9300 のダウングレード 1234
  - ISA 3000 のダウングレード 1235
- ファイルの管理 1236
  - ファイルアクセスの設定 1236
    - FTP クライアントモードの設定 1236
    - セキュアコピーサーバーとしての ASA の設定 1236
    - ASA TFTP クライアントのパス設定 1238
    - マウントポイントの追加 1239
  - ファイル管理ツールへのアクセス 1241
  - ファイルの転送 1242
    - ローカル PC とフラッシュ間でのファイル転送 1242
    - リモートサーバーとフラッシュ間でのファイル転送 1242
- ASA イメージ、ASDM、およびスタートアップ コンフィギュレーションの設定 1244
- コンフィギュレーションまたはその他のファイルのバックアップと復元 1247
  - 完全なシステム バックアップまたは復元の実行 1247
    - バックアップまた復元を開始する前に 1247
    - システムのバックアップ 1249
    - バックアップの復元 1250
- 自動バックアップおよび復元の設定(ISA 3000) 1251
  - 自動バックアップの設定(ISA 3000) 1251
  - 自動復元の設定(ISA 3000) 1252
- TFTP サーバーへの実行コンフィギュレーションの保存 1253

システム再起動のスケジュール 1254

Cisco Secure Firewall 3100 での SSD のホットスワップ 1255ソフトウェアとコンフィギュレーションの履歴 1257

第 45 章 システム イベントに対する応答の自動化 1261

EEM について 1261
サポートされるイベント 1261
イベントマネージャアプレットのアクション 1262
出力先 1262
EEM の対イドライン 1263
EEM の設定 1263
イベントマネージャアプレットの作成とイベントの設定 1264
アクションおよびアクションの出力先の設定 1265
イベントマネージャアプレットの実行 1266
トラックメモリ割り当ておよびメモリ使用量 1266
EEM の程歴 1267

第 46 章

#### テストとトラブルシューティング 1269

イネーブル パスワードと Telnet パスワードの回復 1269 ISA 3000 でのパスワードの回復 1269 ASA 仮想 のパスワードまたはイメージの回復 1271 ISA 3000 ハードウェアのパスワード回復の無効化 1272 Packet Capture Wizard を使用したキャプチャの設定と実行 1273 パケット キャプチャのガイドライン 1277 入力トラフィック セレクタ 1278 出力トラフィック セレクタ 1279 Buffers 1279 要約 1280 キャプチャの実行 1280 キャプチャの保存 1280 CPU 使用率とレポート 1281

の vCPU 使用率ASA 仮想 1281

CPU 使用率の例 1281

VMwareのCPU 使用率のレポート 1282

ASA 仮想 と vCenter のグラフ 1282

Amazon CloudWatch CPU 使用率レポート 1283

ASA 仮想 と Amazon CloudWatch のグラフ 1283

Azure の CPU 使用率レポート 1284

ASA 仮想 と Azure のグラフ 1284

Hyper-V CPU 使用率レポート 1285

ASA Virtual と Hyper-V のグラフ 1285

OCI CPU 使用率レポート 1286

ASA 仮想 と OCI のグラフ 1286

設定のテスト 1287

基本接続のテスト:アドレス向けの ping の実行 1287

ping で実行可能なテスト 1287

ICMP ping と TCP ping の選択 1288

ICMP の有効化 1288

ホストの ping 1289

ASA 接続の体系的なテスト 1290

ホストまでのルートの追跡 1293

トレースルート上の ASA の表示 1293

パケットルートの決定 1294

パケット トレーサを使用したポリシー設定のテスト 1295

パフォーマンスとシステム リソースのモニタリング 1296

パフォーマンスのモニタリング 1296

メモリブロックのモニタリング 1297

CPUのモニタリング 1298

メモリのモニタリング 1298

プロセス単位の CPU 使用率のモニタリング 1299

接続のモニタリング 1299

目次

テストおよびトラブルシューティングの履歴 1299

第 VIII 部: モニタリング 1303

#### 第 47 章

#### ログ 1305

ロギングの概要 1305 マルチ コンテキスト モードでのロギング 1306 syslog メッセージ分析 1306 syslog メッセージ形式 1307 シビラティ(重大度) 1307 syslog メッセージフィルタリング 1308 syslog メッセージクラス 1308 ログビューアのメッセージのソート 1312 カスタムメッセージリスト 1312 クラスタ 1312 ロギングのガイドライン 1313 ロギングの設定 1315 ロギングの有効化 1315 出力先の設定 1315 外部 syslog サーバーへの syslog メッセージの送信 1316 内部ログバッファへの syslog メッセージの送信 1320 電子メール アドレスへの syslog メッセージの送信 1322 コンソール ポートへの syslog メッセージの送信 1324 Telnet または SSH セッションへの syslog メッセージの送信 1324 syslog メッセージの設定 1325 syslog メッセージの設定 1325 syslog ID 設定の編集 1326 非 EMBLEM 形式の syslog メッセージへのデバイス ID の出力 1327 syslog メッセージに日付と時刻を含める 1327 syslog メッセージの無効化 1327 syslog メッセージの重大度の変更 1328

## 非 EMBLEM 形式の syslog メッセージにデバイス ID を含める 1328 カスタムイベントリストの作成 1329 ロギングフィルタの設定 1330 ロギングの宛先へのメッセージフィルタの適用 1330 ロギングフィルタの適用 1331 syslog メッセージ ID フィルタの追加または編集 1332 メッセージクラスと重大度フィルタの追加または編集 1332 指定した出力先へのクラス内のすべての syslog メッセージの送信 1333 syslog メッセージの生成レートの制限 1333 個々の syslog メッセージに対するレート制限の割り当てまたは変更 1334 syslog メッセージに対するレート制限の追加または編集 1334 syslog 重大度に対するレート制限の編集 1335 ダイナミックロギングのレート制限の割り当てまたは変更 1335 ログのモニタリング 1336 ログビューアを使用した syslog メッセージのフィルタリング 1336 フィルタリング設定の編集 1338

スタンバイ装置の syslog メッセージのブロック 1328

ログビューアを使用した特定のコマンドの発行 1339

ロギングの履歴 1340

#### 第 48 章 SNMP 1343

SNMP の概要 1343 SNMP の用語 1344 SNMP バージョン 3 の概要 1344 セキュリティ モデル 1345 SNMP グループ 1345 SNMP ユーザー 1345 SNMP ホスト 1345 ASA と Cisco IOS ソフトウェアの実装の相違点 1346 SNMP syslog メッセージ 1346

アプリケーション サービスとサードパーティ ツール 1346

#### liii

SNMP のガイドライン 1347
SNMP の設定 1350
SNMP 管理ステーションの設定 1350
SNMP トラップの設定 1351
SNMP バージョン 1 または 2c のパラメータの設定 1353
SNMP バージョン 3 のパラメータの設定 1355
ユーザーのグループの設定 1356
SNMP モニタリング 1357
SNMP の履歴 1358

第 49 章
 Cisco Success Network とテレメトリデータ 1365
 Cisco Success Network について 1365
 サポートされるプラットフォームと必要な設定 1366
 ASA テレメトリデータが SSE クラウドに到達する仕組み 1366
 Cisco Success Networkの有効化または無効化 1366
 ASA テレメトリデータの表示 1367
 Cisco Success Network - テレメトリデータ 1368
 第 50 章
 Cisco ISA 3000 のアラーム 1375
 アラームについて 1375

アラーム入力インターフェイス 1376 アラーム出力インターフェイス 1376 アラームのデフォルト 1377 アラームの設定 1378 アラームのモニタリング 1379 アラームの履歴 1380

## 第 51 章 Anonymous Reporting および Smart Call Home 1381 Anonymous Reporting について 1381 DNS 要件 1382 Smart Call Home の概要 1382

Anonymous Reporting および Smart Call Home のガイドライン 1383 Anonymous Reporting および Smart Call Home の設定 1384 Anonymous Reporting の設定 1385 Smart Call Home の設定 1385 trustpool 証明書の自動インポートの設定 1389 Anonymous Reporting および Smart Call Home の程歴 1390

#### 第 IX 部: 参照先 1393

第 52 章

アドレス、プロトコル、およびポート 1395

IPv4 アドレスとサブネットマスク 1395

クラス 1395

プライベート ネットワーク 1396

サブネットマスク 1396

サブネットマスクの決定 1397

サブネットマスクに使用するアドレスの決定 1398

#### IPv6アドレス 1399

IPv6アドレスの形式 1399

IPv6 アドレス タイプ 1401

ユニキャストアドレス 1401

マルチキャストアドレス 1403

エニーキャストアドレス 1405

#### 必須アドレス 1405

IPv6 アドレス プレフィックス 1406

プロトコルとアプリケーション 1406

TCP ポートおよび UDP ポート 1407

ローカルポートとプロトコル 1411

ICMP タイプ 1412

目次

目次

I

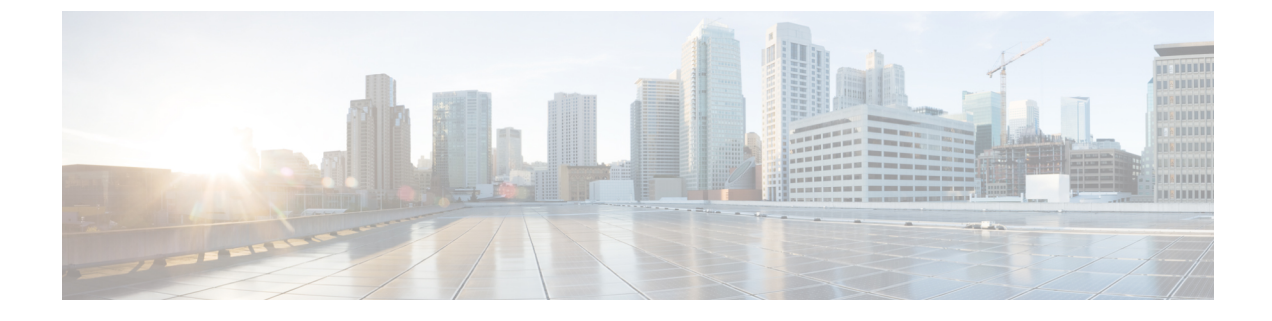

# このマニュアルについて

ここでは、このガイドを使用する方法について説明します。

- 本書の目的 (lvii ページ)
- 関連資料 (lvii ページ)
- 表記法 (lviii ページ)
- 通信、サービス、およびその他の情報 (lix ページ)

# 本書の目的

このマニュアルは、Adaptive Security Device Manager (ASDM)を使用して Cisco Secure Firewall ASA シリーズの一般的な操作を設定する際に役立ちます。このマニュアルは、すべての機能を 網羅しているわけではなく、ごく一般的なコンフィギュレーションの事例を紹介しています。

このマニュアルを通じて、「ASA」という語は、特に指定がない限り、サポートされているモ デルに一般的に適用されます。

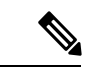

(注) ASDM では、多数の ASA バージョンをサポートしています。ASDM のマニュアルおよびオン ライン ヘルプには、ASA でサポートされている最新機能がすべて含まれています。古いバー ジョンの ASA ソフトウェアを実行している場合、ご使用のバージョンでサポートされていな い機能がこのマニュアルに含まれている場合があります。各章の機能履歴テーブルを参照し て、機能がいつ追加されたかを確認してください。各 ASA のバージョンでサポートされてい る ASDM の最小バージョンについては、『Cisco ASA Series Compatibility』を参照してくださ い。

## 関連資料

詳細については、『*Navigating the Cisco ASA Series Documentation*』 (http://www.cisco.com/go/asadocs) を参照してください。

# 表記法

このマニュアルでは、文字、表示、および警告に関する次の規則に準拠しています。

#### 文字表記法

| 表記法                   | 説明                                                                                                    |
|-----------------------|----------------------------------------------------------------------------------------------------|
| boldface              | コマンド、キーワード、ボタン ラベル、フィールド名、およびユー<br>ザー入力テキストは、 <b>boldface</b> で示しています。メニューベースコマ<br>ンドの場合は、メニュー項目を[]で囲み、コマンドのフル パスを示<br>しています。 |
| italic                | ユーザーが値を指定する変数は、イタリック体で示しています。                                                                                                 |
|                       | イタリック体は、マニュアル タイトルと一般的な強調にも使用され<br>ています。                                                                                      |
| 等幅                    | システムが表示するターミナル セッションおよび情報は、等幅文字で記載されます。                                                                                       |
| $\{x \mid y \mid z\}$ | どれか1つを選択しなければならない必須キーワードは、波カッコで<br>囲み、縦棒で区切って示しています。                                                                          |
| []                    | 角かっこの中の要素は、省略可能です。                                                                                                    |
| $[x \mid y \mid z]$   | いずれか1つを選択できる省略可能なキーワードは、角カッコで囲<br>み、縦棒で区切って示しています。                                                                            |
| []                    | システム プロンプトに対するデフォルトの応答も、角カッコで囲ん<br>で記載されます。                                                                                   |
| <>                    | パスワードなどの出力されない文字は、山カッコ (<>) で囲んで示<br>しています。                                                                                   |
| !、#                   | コードの先頭に感嘆符(!)または番号記号(#)がある場合は、コメ<br>ント行であることを示します。                                                                            |

#### 読者への警告

このマニュアルでは、読者への警告に以下を使用しています。

(注)

「注釈」です。役立つ情報やこのマニュアルに記載されていない参照資料を紹介しています。

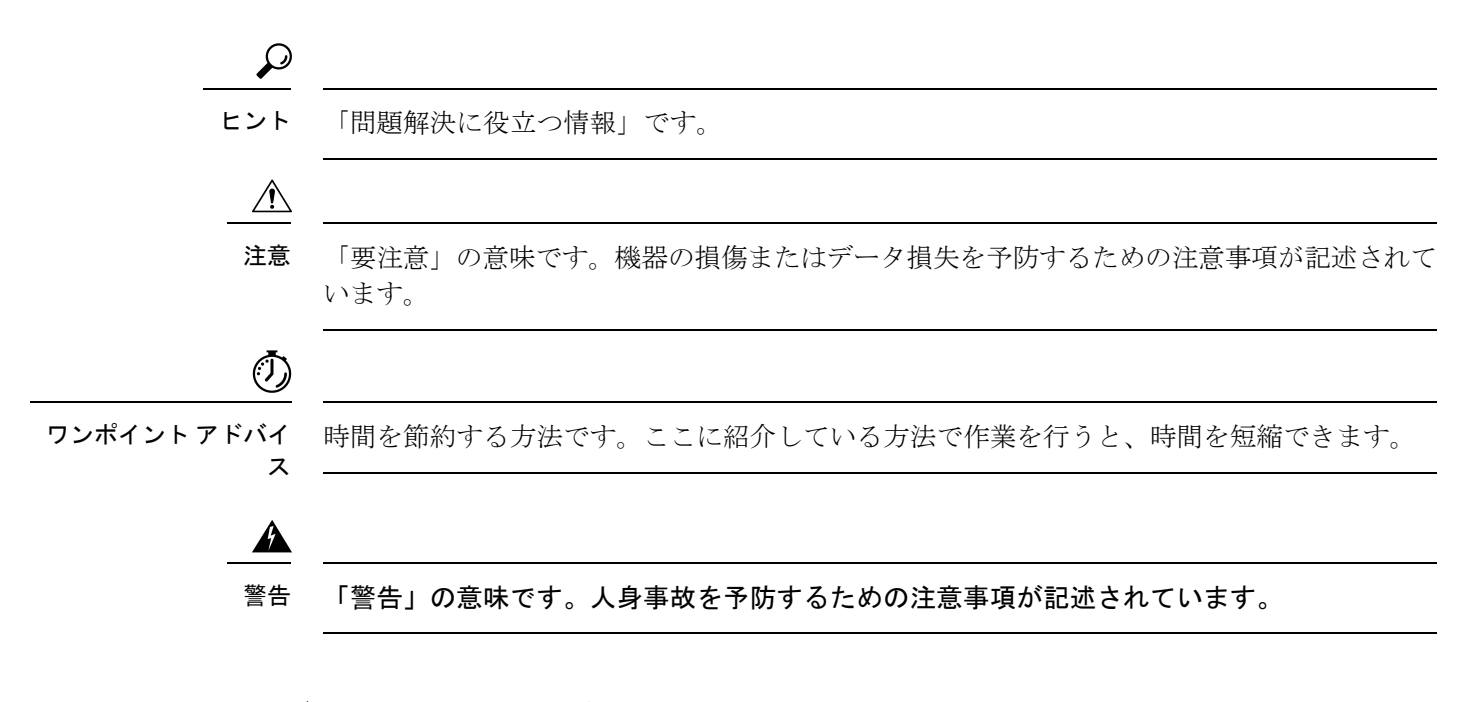

# 通信、サービス、およびその他の情報

- シスコからタイムリーな関連情報を受け取るには、Cisco Profile Manager でサインアップ してください。
- 重要な技術によりビジネスに必要な影響を与えるには、シスコサービスにアクセスしてく ださい。
- サービスリクエストを送信するには、シスコサポートにアクセスしてください。
- •安全で検証済みのエンタープライズクラスのアプリケーション、製品、ソリューション、 およびサービスを探して参照するには、Cisco Marketplace にアクセスしてください。
- 一般的なネットワーク、トレーニング、認定関連の出版物を入手するには、Cisco Press に アクセスしてください。
- ・特定の製品または製品ファミリの保証情報を探すには、Cisco Warranty Finder にアクセス してください。

#### Cisco バグ検索ツール

Cisco バグ検索ツール(BST)は、シスコ製品とソフトウェアの障害と脆弱性の包括的なリストを管理する Cisco バグ追跡システムへのゲートウェイとして機能する、Web ベースのツールです。BST は、製品とソフトウェアに関する詳細な障害情報を提供します。

#### 通信、サービス、およびその他の情報

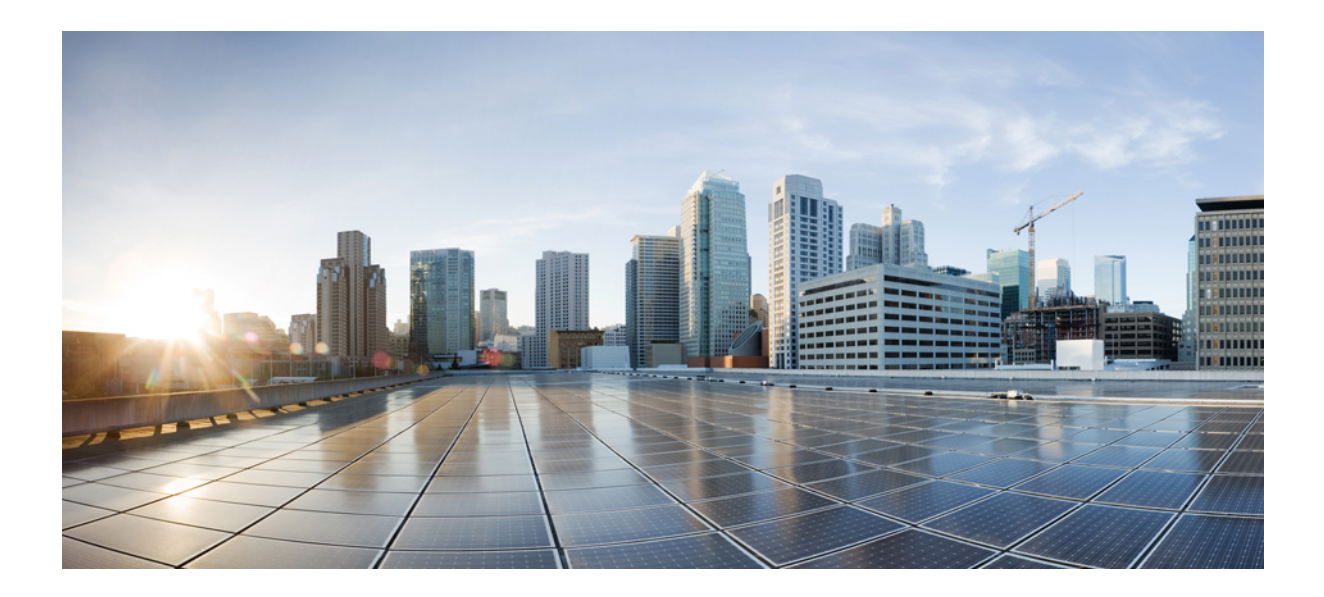

第 部

# ASA の開始

- Cisco Secure Firewall ASA の概要 (1ページ)
- 使用する前に (19ページ)
- ASDM グラフィカル ユーザー インターフェイス (55 ページ)
- ・ライセンス: ISA 3000の製品認証キーライセンス (97ページ)
- ・ライセンス:スマートソフトウェアライセンシング(133ページ)
- 論理デバイス Firepower 4100/9300 (207 ページ)
- トランスペアレントファイアウォールモードまたはルーテッドファイアウォールモード (229 ページ)
- Startup Wizard  $(259 \sim :)$

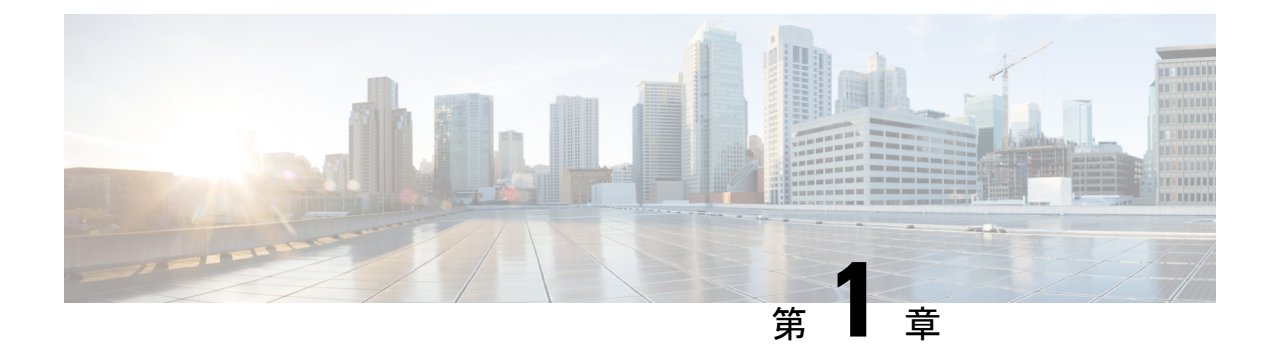

# Cisco Secure Firewall ASA の概要

Cisco Secure Firewall ASA は、高度なステートフル ファイアウォールおよび VPN コンセント レータ機能を1つのデバイスで提供します。ASA は、複数のセキュリティ コンテキスト(仮 想ファイアウォールに類似)、クラスタリング(複数のファイアウォールを1つのファイア ウォールに統合)、トランスペアレント(レイヤ 2)ファイアウォールまたはルーテッド(レ イヤ 3)ファイアウォール オペレーション、高度なインスペクション エンジン、IPsec VPN、 SSL VPN、クライアントレス SSL VPN サポートなど、多数の高度な機能を含みます。

- (注) ASDM では、多数の ASA バージョンをサポートしています。ASDM のマニュアルおよびオン ライン ヘルプには、ASA でサポートされている最新機能がすべて含まれています。古いバー ジョンの ASA ソフトウェアを実行している場合、ご使用のバージョンでサポートされていな い機能がこのマニュアルに含まれている場合があります。各章の機能履歴テーブルを参照し て、機能がいつ追加されたかを確認してください。ASA の各バージョンでサポートされている ASDM の最小バージョンについては、『Cisco ASA Compatibility (Cisco ASA の互換性)』[英 語]を参照してください。特殊なサービス非推奨のサービスおよびレガシーサービス(17ペー ジ)も参照してください。
  - ASDM 要件 (2 ページ)
  - •ハードウェアとソフトウェアの互換性(6ページ)
  - VPN の互換性 (6ページ)
  - 新機能 (6ページ)
  - •ファイアウォール機能の概要(11ページ)
  - VPN 機能の概要 (16 ページ)
  - ・セキュリティコンテキストの概要(16ページ)
  - ASA クラスタリングの概要 (17ページ)
  - •特殊なサービス非推奨のサービスおよびレガシー サービス (17ページ)

# ASDM 要件

## ASDM Java の要件

ASDMは、Oracle JRE 8.0 (asdm-version.bin) またはOpenJRE 1.8.x (asdm-openjre-version.bin) を使用してインストールできます。

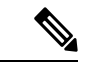

(注) ASDM は Linux ではテストされていません。

#### 表 1: ASDM オペレーティングシステムとブラウザの要件

| オペレーティング システム                                                                                                    |                                                                                                    | ブラウザ    |        |                              | Oracle JRE            | OpenJRE    |                                          |
|----------------------------------------------------------------------------------------------------|----------------------------------------------------------------------------------------------------|---------|--------|------------------------------|-----------------------|------------|------------------------------------------|
|                                                                                                    |                                                                                                    | Firefox | Safari | Chrome                       |                       |            |                                          |
| Microsoft Win<br>・10<br>(注)                                                                                                    | ndows(英語および日本語):<br>ASDM ショートカットに問題が<br>ある場合は、ASDM の互換性に<br>関する注意事項 (2 ページ)の<br>「Windows 10」を参照してくだ<br>さい。 | 対応      | サポートなし | 対応                           | 8.0 バージョン<br>8u261 以降 | 1.8<br>(注) | Window<br>7 32<br>ビット<br>のサ<br>ポート<br>なし |
| <ul> <li>8</li> <li>7</li> <li>Server 20</li> <li>Server 20</li> <li>Server 20</li> <li>Server 20</li> <li>Server 20</li> </ul> | 016 と Server 2019<br>012 R2<br>012<br>008                                                                  |         |        |                              |                       |            |                                          |
| Apple OS X 1                                                                                                    | 0.4 以降                                                                                                    | 対応      | 対応     | 対応(64<br>ビット<br>バージョ<br>ンのみ) | 8.0 バージョン<br>8u261 以降 | 1.8        |                                          |

## ASDM の互換性に関する注意事項

次の表に、ASDM の互換性に関する警告を示します。

| 条件         | 注意                                                                                                    |  |
|------------|----------------------------------------------------------------------------------------------------|--|
| Windows 10 | 「This app can't run on your PC」エラーメッセージ。                                                                                                    |  |
|            | ASDM ランチャをインストールすると、Windows 10 に<br>よって ASDM ショートカットターゲットが Windows<br>Scripting Host パスに置き換えられて、このエラーが発生<br>することがあります。ショートカットターゲットを修正<br>するには、次の手順を実行します。 |  |
|            | <ol> <li>[Start] &gt; [Cisco ASDM-IDM Launcher] を選択し、</li> <li>[Cisco ASDM-IDM Launcher] アプリケーションを右<br/>クリックします。</li> </ol>                               |  |
|            | 2. [More] > [Open file location] を選択します。                                                                                                    |  |
|            | Windows は、ショートカットアイコンを使用して<br>ディレクトリを開きます。                                                                                                    |  |
|            | <ol> <li>ショートカット アイコンを右クリックして、<br/>[Properties] を選択します。</li> </ol>                                                                                        |  |
|            | 4. [Target]を次のように変更します。                                                                                                    |  |
|            | C:\Windows\System32\wscript.exe invisible.vbs run.bat                                                                                                    |  |
|            | 5. [OK] をクリックします。                                                                                                    |  |
| OS X       | OS X では、ASDM の初回実行時に、Java のインストー<br>ルを要求される場合があります。必要に応じて、プロン<br>プトに従います。インストールの完了後に ASDM が起<br>動します。                                                     |  |

I

| <br>条件       | 注意              |                                                                         |                                                                                                    |                                                                                                    |
|--------------|-----------------|-------------------------------------------------------------------------|----------------------------------------------------------------------------------------------------|----------------------------------------------------------------------------------------------------|
| OS X 10.8 以降 | ASD<br>実行<br>設定 | M は Apple<br>できるよう<br>を変更した                                             | e Developer<br>にする必要<br>いと、エ                                                                                                    | ID で署名されていないため、<br>要があります。セキュリティの<br>ラー画面が表示されます。                                                                                                    |
|              | ĺ               | Cis<br>bec:<br>dev<br>Your<br>aps<br>deve<br>"Cisc<br>leave<br>toda     | co ASDM-IDM<br>ause it is from<br>eloper.<br>security preferen<br>from the Mac Ap<br>lopers.<br>to ASDM-IDM" is<br>cher-3.dmg". Saf.<br>y at 3:47 PM from | I" can't be opened<br>n an unidentified<br>trees allow installation of only<br>p Store and identified<br>on the disk image "dm-<br>ari downloaded this disk image<br>1 172.23.195.57. |
|              | ?               | )                                                                       |                                                                                                    | ОК                                                                                                    |
|              | <b>1.</b>       | ASDM を実<br>ASDM-IDM<br>はCtrl キー<br>選択します                                | 行できる<br>I Launcher<br>を押しなた。                                                                                                    | ようにするには、[Cisco<br> アイコンを右クリック(また<br>ぶらクリック)して、[Open]を                                                                                                    |
|              | [               | <ul> <li>Chess.app</li> <li>Cisco ASDM</li> <li>Cisco Jabber</li> </ul> | -IDM.app                                                                                                    | Mar 21, 2013 2:14 PM 1<br>Open<br>Show Package Contents                                                                                                    |
|              |                 | Contacts.ap                                                             | p                                                                                                    | Show Fackage Contents                                                                                                    |
|              |                 |                                                                         | 1 of 62 selecter                                                                                                    | Move to Trash<br>Get Info<br>Compress "Cisco ASDM-IDM.app"<br>Burn "Cisco ASDM-IDM.app" to Disc<br>Duplicate<br>Make Alias<br>Quick Look "Cisco ASDM-IDM.app"<br>Share                |
|              | -               |                                                                         |                                                                                                    | Copy "Cisco ASDM-IDM.app"                                                                                                    |
|              |                 |                                                                         |                                                                                                    | Show View Options                                                                                                    |
|              |                 |                                                                         |                                                                                                    | Label:                                                                                                    |
|              | <b>2.</b>       | 同様のエラ<br>ASDM を起<br>ASDM-IDM                                            | ー画面が剥<br>動できま <sup></sup><br>1 ランチャ                                                                                                    | 表示されますが、この画面から<br>す。[Open]をクリックします。<br>が起動します。                                                                                                    |
|              |                 | Ô                                                                       | "Cisco ASDM<br>unidentified<br>want to open<br>Opening "Cisco<br>to run on this M<br>Google Chrome<br>December 4, 20                                      | I-IDM.app" is from an<br>developer. Are you sure you<br>n it?<br>ASDM-IDM.app" will always allow it<br>fac.<br>tapp downloaded this file on<br>D13 from 10.86.118.3.                  |
|              |                 | ?                                                                       |                                                                                                    | Open Cancel 60                                                                                                    |

| 条件                                                                                                    | 注意                                                                                                    |
|----------------------------------------------------------------------------------------------------|----------------------------------------------------------------------------------------------------|
| ASA では強力な暗号化ライセンス<br>(3DES/AES)が必要                                                                                                    | ASDM では、ASA に SSL 接続する必要があります。シ<br>スコが提供している 3DES ライセンスを要求できます。                                                                                                    |
| (注) スマートライセンスモ                                                                                                    | 1. www.cisco.com/go/license にアクセスします。                                                                                                    |
| デルを使用すると、強<br>力な暗号化ライセンス<br>を使用せずに ASDM で                                                                                                   | 2. [Continue to Product License Registration] をクリックします。                                                                                                    |
| の最初のアクセスが可<br>能になります。                                                                                                    | 3. ライセンシング ポータルで、テキスト フィールド<br>の横にある [Get Other Licenses] をクリックします。                                                                                                    |
|                                                                                                    | 4. ドロップダウンリストから、[IPS, Crypto, Other]を<br>選択します。                                                                                                    |
|                                                                                                    | 5. [Search by Keyword] フィールドに「ASA」と入力します。                                                                                                    |
|                                                                                                    | 6. [Product] リストで [Cisco ASA 3DES/AES License] を<br>選択し、[Next] をクリックします。                                                                                                    |
|                                                                                                    | 7. ASAのシリアル番号を入力し、プロンプトに従って<br>ASAの 3DES/AES ライセンスを要求します。                                                                                                    |
| <ul> <li>自己署名証明書または信頼できない証明書</li> <li>IPv6</li> </ul>                                                                                       | ASAが自己署名証明書または信頼できない証明書を使用<br>する場合、Firefox と Safari では、IPv6 を介した HTTPS<br>を使用して参照する場合にはセキュリティ例外を追加す                                                                                                    |
| • Firefox および Safari                                                                                                    | https://bugzilla.mozilla.org/show_bug.cgi?id=633001 を参照<br>してください。この警告は、Firefox または Safari から<br>ASA に発信されるすべての SSL 接続に影響します<br>(ASDM 接続を含む)。この警告を回避するには、信頼<br>できる認証局が ASA に対して発行した適切な証明書を<br>設定します。                                                                                                    |
| <ul> <li>ASAでSSL暗号化を行うには、<br/>RC4-MD5 と RC4-SHA1 を両方<br/>とも含めるか、Chrome で SSL<br/>false start を無効にする必要があ<br/>ります。</li> <li>Chrome</li> </ul> | RC4-MD5 および RC4-SHA1 アルゴリズム(これらのア<br>ルゴリズムはデフォルトでイネーブル)の両方を除外す<br>るために ASA の SSL 暗号化を変更した場合、Chrome の<br>「SSL false start」機能のために Chrome は ASDM を起動<br>できません。これらのアルゴリズムの1つを再度有効に<br>することを推奨します([Configuration] > [Device<br>Management] > [Advanced] > [SSL Settings] ペインを参<br>照)。または、Run Chromium with flags に従って<br>disable-ssl-false-start フラグを使用して Chrome の SSL<br>false start を無効にできます。 |

# ハードウェアとソフトウェアの互換性

サポートされるすべてのハードウェアおよびソフトウェアの一覧は、『Cisco ASA Compatibility』 を参照してください。

## **VPN**の互換性

『Supported VPN Platforms, Cisco ASA Series』を参照してください。

## 新機能

このセクションでは、各リリースの新機能を示します。

(注) syslog メッセージガイドに、新規、変更済み、および廃止された syslog メッセージを記載しています。

## ASA 9.18(3)/ASDM 7.19(1.90)の新機能

リリース日:2023 年2 月 16 日

| 機能              | 説明                                                                                          |
|-----------------|---------------------------------------------------------------------------------------------|
| プラットフォーム機能      |                                                                                             |
| Firepower 1010E | Firepower 1010E が導入されました。このモデルは、Power Over Ethernet ポートが搭載されていないことを除き Firepower 1010 と同じです。 |
|                 | 7.19(1.90) または 7.18(2.1) での ASDM サポート。ASDM 7.19(1) ではこのモデルをサ<br>ポートしていません。                  |
|                 | 9.18(2.218) でも同様。このモデルは 9.19(1) ではサポートされていません。                                              |
| インターフェイス機能      |                                                                                             |

| 機能                                                                                            | 説明                                                                                                    |
|-----------------------------------------------------------------------------------------------|----------------------------------------------------------------------------------------------------|
| Secure Firewall 3100 固定ポートの<br>デフォルトの前方誤り訂正<br>(FEC)が、25 GB+ SR、CSR、<br>およびLR トランシーバの cl74-fc | Secure Firewall 3100 の固定ポートで FEC を Auto に設定すると、25 GB SR、CSR、<br>および LR トランシーバのデフォルトのタイプが cl74-fc ではなく cl108-rs に設定さ<br>れるようになりました。                                                                                                    |
| から cl108-rs に変更されました                                                                          | 新規/変更された画面:[設定 (Configuration)]>[デバイスのセットアップ (Device<br>Setup)]>[インターフェイスの設定 (Interface Settings)]>[インターフェイス<br>(Interfaces)]>[インターフェイスの編集 (Edit Interface)]>[ハードウェアプロ<br>パティの構成 (Configure Hardware Properties)]>[FEC モード (FEC Mode)]<br>9.19(1) および 9.18(2.7) でも同様。 |

# ASA 9.18(2)/ASDM 7.18(1.152) の新機能

| 機能                                          | 説明                                                                                                    |
|---------------------------------------------|----------------------------------------------------------------------------------------------------|
| インターフェイス機能                                  |                                                                                                    |
| BGP および管理トラフィックの<br>ループバックインターフェイス<br>をサポート | ループバックインターフェイスを追加して、次の機能に使用できるようになりました。<br>・BGP                                                                                                    |
|                                             | <ul> <li>SSH</li> <li>SSNMP</li> <li>Syslog</li> <li>AAA</li> <li>Telnet</li> <li>新規/変更されたコマンド: interface loopback、logging host、neighbor update-source、snmp-server host、ssh、telnet</li> <li>ASDM サポートはありません。</li> </ul> |

#### リリース日: 2022 年8月10日

## ASDM 7.18(1.152) の新機能

#### リリース日:2022 年8月2日

このリリースに新機能はありません。

## ASA 9.18(1)/ASDM 7.18(1) の新機能

リリース日:2022 年6月6日

| 機能                                                      | 説明                                                                                                    |
|---------------------------------------------------------|----------------------------------------------------------------------------------------------------|
| プラットフォーム機能                                              |                                                                                                    |
| AWS GuardDuty O ASAv-AWS<br>Security center integration | Amazon GuardDuty サービスを ASAv と統合できるようになりました。この統合ソ<br>リューションは、Amazon GuardDutyによって報告された脅威分析データや結果(悪<br>意のある IP アドレス)をキャプチャして処理するのに役立ちます。ASAv で悪意の<br>ある IP アドレスを設定およびフィードし、基盤となるネットワークとアプリケー<br>ションを保護できます。 |
| Alibaba の仮想展開                                           | これで、Alibaba Cloud に Secure Firewall ASA Virtual を展開できます。サポートされ<br>る機能は次のとおりです。                                                                                                    |
|                                                         | ・QCOW2 イメージパッケージ。                                                                                                    |
|                                                         | ・基本的な製品の稼働。                                                                                                    |
|                                                         | • Day-0 構成。                                                                                                    |
|                                                         | ・公開キーまたはパスワードを使用した SSH。                                                                                                    |
|                                                         | デバッグ目的で ASAv にアクセスするための Alibaba UI コンソール。                                                                                                    |
|                                                         | • Alibaba UI の停止/再起動。                                                                                                    |
|                                                         | <ul> <li>サポートされているインスタンスタイプ: ecs.g5ne.large、ecs.g5ne.xlarge、ecs.g5ne.2xlarge、ecs.g5ne.4xlarge。</li> </ul>                                                                                                 |
|                                                         | ・BYOL ライセンスのサポート。                                                                                                    |
| ファイアウォール機能                                              |                                                                                                    |

| 機能                                                                               | 説明                                                                                                    |
|----------------------------------------------------------------------------------|----------------------------------------------------------------------------------------------------|
| ACL とオブジェクトの前方参照<br>は常に有効にです。さらに、ア<br>クセス制御のオブジェクトグルー<br>プ検索がデフォルトで有効にな<br>りました。 | アクセスグループまたはアクセスルールを設定するときに、まだ存在していない<br>ACL またはネットワークオブジェクトを参照できます。<br>さらに、オブジェクトグループ検索が新規展開のアクセス制御に対してデフォルト<br>で有効になりました。デバイスをアップグレードしても、引き続きこのコマンドは<br>無効になります。右加にする場合(推奨) 手動で行られ悪があります                                      |
|                                                                                  | 注意 ダウングレードすると、access-group コマンドはまだ access-list コマン<br>ドをロードしていないため拒否されます。以前に forward-reference<br>enable コマンドを有効にしていた場合でも、このコマンドは現在削除さ<br>れているため同じ結果となります。ダウングレードする前にすべての<br>access-group コマンドを手動でコピーし、ダウングレード後に再入力し<br>てください。 |
|                                                                                  | forward-reference enable コマンドを削除し、新規展開のデフォルト値を変更して<br>object-group-search access-control を有効にしました。                                                                                                    |
| ルーティング機能                                                                         |                                                                                                    |

|                         | <br>新規/変更された画面:[設定(Configuration)]>[デバイス設定(Device Setup)]><br>[インターフェイス設定(Interface Settings)]>[インターフェイス(Interfaces)]                                                        |
|-------------------------|----------------------------------------------------------------------------------------------------|
| PBR のパスモニタリングメト<br>リック。 | PBRはメトリックを使用して、トラフィックを転送するための最適なパス(出力インターフェイス)を決定します。パスモニタリングは、メトリックが変更されたモニタリング対象インターフェースを PBR に定期的に通知します。PBR は、モニタリング対象インターフェイスの最新のメトリック値をパスモニタリングデータベースから取得し、データパスを更新します。 |

インターフェイス機能

| Cisco Secure Firewall 3100 のフ<br>ロー制御に対応するためのフレー<br>ムの一時停止 | トラフィックバーストが発生している場合、バーストがNICのFIFOバッファまた<br>は受信リングバッファのバッファリング容量を超えると、パケットがドロップされ<br>る可能性があります。フロー制御用のポーズフレームをイネーブルにすると、この<br>ような問題の発生を抑制できます。 |
|------------------------------------------------------------|----------------------------------------------------------------------------------------------------|
|                                                            | 新規/変更された画面:[設定 (Configuration)]>[デバイス設定 (Device Setup)]><br>[インターフェイス (Interface)]>[全般 (General)]                                             |
| Secure Firewall 3130 および 3140<br>のブレークアウトポート               | Cisco Secure Firewall 3130 および 3140 の 40 GB インターフェースごとに 4 つの 10 GB ブレークアウトポートを構成できるようになりました。                                                  |
|                                                            | 新規/変更された画面:[設定(Configuration)]>[デバイス管理(Device<br>Management)]>[詳細(Advanced)]>[EPM]                                                            |
| ライセンス機能                                                    |                                                                                                    |

| 機能                                      | 説明                                                                                                    |
|-----------------------------------------|----------------------------------------------------------------------------------------------------|
| キャリアライセンスの Secure<br>Firewall 3100 サポート | キャリアライセンスは、Diameter、GTP/GPRS、SCTP 検査を有効にします。                                                                                                    |
|                                         | 新規/変更された画面: [Configuration] > [Device Management] > [Licensing] > [Smart Licensing]。                                                                                                    |
| 証明書の機能                                  |                                                                                                    |
| 相互1LDAPS認証。                             | ASA が認証のために証明書を要求したときにLDAPサーバーに提示するようにASA<br>のクライアント証明書を設定できます。この機能は、LDAP over SSL を使用する場<br>合に適用されます。LDAP サーバーがピア証明書を要求するように設定されている<br>場合、セキュア LDAP セッションが完了せず、認証/許可要求が失敗します。                                                                   |
|                                         | 新規/変更された画面:[設定 (Configuration)]>[デバイス管理 (Device<br>Management)]>[ユーザー/AAA (Users/AAA)]>>[AAAサーバーグループ (AAA<br>Server Groups)]、LDAP を追加または編集。                                                                                                    |
| 認証:証明書名またはSANの検<br>証                    | 機能固有の参照 ID が設定されている場合、ピア証明書 ID は、指定された一致基準<br>crypto ca reference-identity < <i>name</i> >コマンドで検証されます。ピア証明書のサブジェ<br>クト名または SAN に一致するものが見つからない場合、または reference-identity サ<br>ブモードコマンドで指定された FQDN が解決されない場合、接続は終了します。                              |
|                                         | reference-identity CLI は、AAA サーバーホスト設定および ddns 設定のサブモードコマンドとして設定されます。                                                                                                    |
|                                         | 新しい/変更された画面:                                                                                                    |
|                                         | <ul> <li>         ・[設定(Configuration)]&gt;[デバイス管理(Device Management)]&gt;[ユー<br/>ザー/AAA(Users/AAA)]&gt;&gt;[AAAサーバーグループ(AAA Server Groups)]&gt;<br/>[認証/認可用のLDAPパラメータ(LDAP Parameters for<br/>authentication/authorization)]         </li> </ul> |
|                                         | ・[設定(Configuration)]>[デバイス管理(Device Management)]>[DNS]>[ダ<br>イナミックDNS(Dynamic DNS)]>[メソッドを更新(Update Methods)]                                                                                                    |

### 管理、モニタリング、およびトラブルシューティングの機能

| 複数のDNSサーバーグループを使用できるようになりました。1つのグループがデ                                                      |
|---------------------------------------------------------------------------------------------|
| サーバーグループに関連付けられたドメインに一致する DNS 要求は、そのグルー                                                     |
| プを使用します。たとえば、内部の eng.cisco.com サーバー宛てのトラフィックで内                                              |
| 部の DNS サーバーを使用する場合は、eng.cisco.com を内部の DNS グループにマッ                                          |
| ピングできます。ドメインマッピングと一致しないすべての DNS 要求は、関連付                                                     |
| けられたドメインを持たないデフォルトの DNS サーバーグループを使用します。                                                     |
| たとえば、DefaultDNS グループには、外部インターフェイスで使用可能なパブリッ                                                 |
| ク DNS サーバーを含めることができます。                                                                      |
| 新規/変更された画面:[設定(Configuration)]>[デバイス管理(Device<br>Management)]>[DNS]>[DNSクライアント(DNS Client)] |
|                                                                                             |
| 機能                                      | 説明                                                                                                    |
|-----------------------------------------|----------------------------------------------------------------------------------------------------|
| ダイナミックログインのレート<br>制限                    | ブロック使用量が指定されたしきい値を超えたときにロギングレートを制限する新<br>しいオプションが追加されました。ブロックの使用量が通常の値に戻るとレート制<br>限が無効になるため、ロギングレートが動的に制限されます。 |
|                                         | 新規/変更された画面:[設定(Configuration)]>[デバイス管理(Device<br>Management)]>[ロギング(Logging)]>[レート制限(Rate Limit)]              |
| Secure Firewall 3100 デバイスのパ<br>ケットキャプチャ | スイッチパケットをキャプチャするプロビジョニングが追加されました。このオプ<br>ションは、Secure Firewall 3100 デバイスに対してのみ有効にできます。                          |
|                                         | 新規/変更された画面:[ウィザード(Wizards)]>[パケットキャプチャウィザード<br>(Packet Capture Wizard)]>[バッファおよびキャプチャ(Buffers & Captures)]     |

#### VPN 機能

| IPsec フローがオフロードされます。 | Cisco Secure Firewall 3100 では、IPsec フローはデフォルトでオフロードされます。<br>IPsec サイト間 VPN またはリモートアクセス VPN セキュリティ アソシエーション<br>(SA)の初期設定後、IPsec 接続はデバイスのフィールドプログラマブルゲートアレ<br>イ (FPGA) にオフロードされるため、デバイスのパフォーマンスが向上します。               |
|----------------------|----------------------------------------------------------------------------------------------------|
|                      | 新規/変更された画面:[設定(Configuration)]>[ファイアウォール(Firewall)]><br>[高度(Advanced)]>[IPsecオフロード(IPsec Offload)]                                                                                                    |
| 認証用の証明書と SAML        | 証明書および SAML 認証用にリモートアクセス VPN 接続プロファイルを設定できます。ユーザーは、SAML 認証/承認が開始される前に、マシン証明書やユーザー証明書を認証するように VPN を設定できます。これは、ユーザー固有の SAML DAP 属性と DAP 証明書属性を使用して実行できます。                                                            |
|                      | 新規/変更された画面:[設定(Configuration)]>[リモートアクセスVPN(Remote<br>Access VPN)]>[ネットワーク(クライアント)アクセス(Network (Client) Access)]><br>[IPsec(IKEv1)接続プロファイル(IPsec(IKEv1) Connection Profiles)]>[追加/編集<br>(Add/Edit)]>[ベーシック(Basic)] |

## ファイアウォール機能の概要

ファイアウォールは、外部ネットワーク上のユーザーによる不正アクセスから内部ネットワークを保護します。また、ファイアウォールは、人事部門ネットワークをユーザーネットワークから分離するなど、内部ネットワーク同士の保護も行います。Web サーバーまたは FTP サーバーなど、外部のユーザーが使用できるようにする必要のあるネットワーク リソースがあれば、ファイアウォールで保護された別のネットワーク(非武装地帯(DMZ)と呼ばれる)上に配置します。ファイアウォールによって DMZ に許可されるアクセスは限定されますが、DMZ にあるのは公開サーバーだけのため、この地帯が攻撃されても影響を受けるのは公開サーバーに限定され、他の内部ネットワークに影響が及ぶことはありません。また、特定アドレスだけに許可する、認証または認可を義務づける、または外部の URL フィルタリング サーバーと協

調するといった手段によって、内部ユーザーが外部ネットワーク(インターネットなど)にア クセスする機会を制御することもできます。

ファイアウォールに接続されているネットワークに言及する場合、外部ネットワークはファイ アウォールの手前にあるネットワーク、内部ネットワークはファイアウォールの背後にある保 護されているネットワーク、そして DMZ はファイアウォールの背後にあるが、外部ユーザー に制限付きのアクセスが許されているネットワークです。ASA を使用すると、数多くのイン ターフェイスに対してさまざまなセキュリティポリシーが設定できます。このインターフェイ スには、多数の内部インターフェイス、多数のDMZ、および必要に応じて多数の外部インター フェイスが含まれるため、ここでは、このインターフェイスの区分は一般的な意味で使用する だけです。

## セキュリティ ポリシーの概要

他のネットワークにアクセスするために、ファイアウォールを通過することが許可されるトラフィックがセキュリティポリシーによって決められます。デフォルトでは、内部ネットワーク(高セキュリティレベル)から外部ネットワーク(低セキュリティレベル)へのトラフィックは、自由に流れることがASAによって許可されます。トラフィックにアクションを適用してセキュリティポリシーをカスタマイズすることができます。

#### アクセス ルールによるトラフィックの許可または拒否

アクセスルールを適用することで、内部から外部に向けたトラフィックを制限したり、外部から内部に向けたトラフィックを許可したりできます。ブリッジグループインターフェイスでは、EtherType アクセスルールを適用して、非IPトラフィックを許可できます。

## NAT の適用

NAT の利点のいくつかを次に示します。

- 内部ネットワークでプライベートアドレスを使用できます。プライベートアドレスは、 インターネットにルーティングできません。
- •NAT はローカル アドレスを他のネットワークから隠蔽するため、攻撃者はホストの実際のアドレスを取得できません。
- NAT は、重複 IP アドレスをサポートすることで、IP ルーティングの問題を解決できます。

#### IP フラグメントからの保護

ASA は、IP グラグメント保護を提供します。この機能は、すべての ICMP エラー メッセージ の完全なリアセンブリと、ASA 経由でルーティングされる残りの IP フラグメントの仮想リア センブリを実行します。セキュリティチェックに失敗したフラグメントは、ドロップされログ に記録されます。仮想リアセンブリはディセーブルにできません。

#### HTTP、HTTPS、または FTP フィルタリングの適用

アクセスリストを使用して、特定のWebサイトまたはFTPサーバーへの発信アクセスを禁止 できますが、このような方法でWebサイトの使用方法を設定し管理することは、インターネットの規模とダイナミックな特性から、実用的とはいえません。

ASA でクラウド Web セキュリティを設定できます。ASA は、Cisco Web セキュリティアプラ イアンス(WSA)などの外部製品とともに使用することも可能です。

#### アプリケーション インスペクションの適用

インスペクションエンジンは、ユーザーのデータパケット内にIPアドレッシング情報を埋め 込むサービスや、ダイナミックに割り当てられるポート上でセカンダリチャネルを開くサービ スに必要です。これらのプロトコルは、ASAによるディープパケットインスペクションの実 行を必要とします。

#### QoS ポリシーの適用

音声やストリーミングビデオなどのネットワークトラフィックでは、長時間の遅延は許容されません。QoSは、この種のトラフィックにプライオリティを設定するネットワーク機能です。QoSとは、選択したネットワークトラフィックによりよいサービスを提供するネットワークの機能です。

#### 接続制限とTCP 正規化の適用

TCP 接続、UDP 接続、および初期接続を制限することができます。接続と初期接続の数を制限することで、DoS 攻撃(サービス拒絶攻撃)から保護されます。ASA では、初期接続の制限を利用して TCP 代行受信を発生させます。代行受信によって、TCP SYN パケットを使用してインターフェイスをフラッディングする DoS 攻撃から内部システムを保護します。初期接続とは、送信元と宛先の間で必要になるハンドシェイクを完了していない接続要求のことです。

TCP 正規化は、正常に見えないパケットをドロップするように設計された高度な TCP 接続設 定で構成される機能です。

## 脅威検出のイネーブル化

スキャン脅威検出と基本脅威検出、さらに統計情報を使用して脅威を分析する方法を設定でき ます。

基本脅威検出は、DoS攻撃などの攻撃に関係している可能性のあるアクティビティを検出し、 自動的にシステム ログ メッセージを送信します。

典型的なスキャン攻撃では、あるホストがサブネット内のIPアドレスにアクセスできるかど うかを1つずつ試します(サブネット内の複数のホストすべてを順にスキャンするか、1つの ホストまたはサブネットの複数のポートすべてを順にスイープする)。スキャン脅威検出機能 は、いつホストがスキャンを実行するかを判別します。トラフィック署名に基づくIPSスキャ ン検出とは異なり、ASAのスキャニング脅威検出機能は、スキャンアクティビティに関して 分析できるホスト統計を含む膨大なデータベースを維持します。 攻撃者に関するシステム ログメッセージを送信するように ASA を設定できます。または、自動的にホストを排除できます。

## ファイアウォール モードの概要

ASA は、次の2つのファイアウォールモードで動作します。

- ・ルーテッド
- •トランスペアレント

ルーテッドモードでは、ASAは、ネットワークのルータホップと見なされます。

トランスペアレント モードでは、ASA は「Bump In The Wire」または「ステルス ファイア ウォール」のように動作し、ルータホップとは見なされません。ASA は「ブリッジグループ」 の内部および外部インターフェイスと同じネットワークに接続します。

トランスペアレントファイアウォールは、ネットワークコンフィギュレーションを簡単にす るために使用できます。トランスペアレントモードは、攻撃者からファイアウォールが見えな いようにする場合にも有効です。トランスペアレントファイアウォールは、他の場合にはルー テッドモードでブロックされるトラフィックにも使用できます。たとえば、トランスペアレン トファイアウォールでは、EtherTypeアクセスリストを使用するマルチキャストストリームが 許可されます。

ルーテッドモードでブリッジグループの設定、およびブリッジグループと通常インターフェ イスの間のルートの設定を行えるように、ルーテッドモードでは Integrated Routing and Bridging をサポートしてます。ルーテッドモードでは、トランスペアレントモードの機能を複製でき ます。マルチ コンテキストモードまたはクラスタリングが必要ではない場合、代わりにルー テッドモードを使用することを検討してください。

## ステートフル インスペクションの概要

ASA を通過するトラフィックはすべて、アダプティブ セキュリティ アルゴリズムを使用して 検査され、通過が許可されるか、またはドロップされます。単純なパケットフィルタは、送信 元アドレス、宛先アドレス、およびポートが正しいかどうかはチェックできますが、パケット シーケンスまたはフラグが正しいかどうかはチェックしません。また、フィルタはすべてのパ ケットをフィルタと照合してチェックするため、処理が低速になる場合があります。

(注) TCP ステート バイパス機能を使用すると、パケット フローをカスタマイズできます。

ただし、ASA のようなステートフル ファイアウォールは、パケットの次のようなステートについて検討します。

•新規の接続かどうか。

新規の接続の場合、ASAは、パケットをアクセスリストと照合してチェックする必要が あり、これ以外の各種のタスクを実行してパケットの許可または拒否を決定する必要があ ります。このチェックを行うために、セッションの最初のパケットは「セッション管理パ ス」を通過しますが、トラフィックのタイプに応じて、「コントロールプレーンパス」 も通過する場合があります。

- セッション管理パスで行われるタスクは次のとおりです。
  - アクセスリストとの照合チェック
  - •ルートルックアップ
  - •NAT 変換(xlates)の割り当て
  - •「ファストパス」でのセッションの確立

ASA は、TCP トラフィックのファスト パスに転送フローとリバース フローを作成しま す。ASA は、高速パスも使用できるように、UDP、ICMP(ICMP インスペクションがイ ネーブルの場合)などのコネクションレス型プロトコルの接続状態の情報も作成するの で、これらのプロトコルもファスト パスを使用できます。

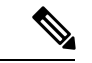

(注) SCTP などの他の IP プロトコルの場合、ASA はリバース パス フ ローを作成しません。そのため、これらの接続を参照する ICMP エラー パケットはドロップされます。

レイヤ7インスペクションが必要なパケット(パケットのペイロードの検査または変更が 必要)は、コントロールプレーンパスに渡されます。レイヤ7インスペクションエンジ ンは、2つ以上のチャネルを持つプロトコルで必要です。2つ以上のチャネルの1つは周 知のポート番号を使用するデータチャネルで、その他はセッションごとに異なるポート番 号を使用するコントロールチャネルです。このようなプロトコルには、FTP、H.323、お よび SNMP があります。

・確立済みの接続かどうか。

接続がすでに確立されている場合は、ASAでパケットの再チェックを行う必要はありません。一致するパケットの大部分は、両方向で「ファースト」パスを通過できます。高速パスで行われるタスクは次のとおりです。

- IP チェックサム検証
- •セッション ルックアップ
- •TCP シーケンス番号のチェック
- ・既存セッションに基づく NAT 変換
- ・レイヤ3ヘッダー調整およびレイヤ4ヘッダー調整

レイヤ7インスペクションを必要とするプロトコルに合致するデータパケットも高速パス を通過できます。

確立済みセッションパケットの中には、セッション管理パスまたはコントロールプレー ンパスを引き続き通過しなければならないものがあります。セッション管理パスを通過す るパケットには、インスペクションまたはコンテンツフィルタリングを必要とするHTTP パケットが含まれます。コントロールプレーンパスを通過するパケットには、レイヤ7 インスペクションを必要とするプロトコルのコントロールパケットが含まれます。

## **VPN**機能の概要

VPNは、TCP/IPネットワーク(インターネットなど)上のセキュアな接続で、プライベート な接続として表示されます。このセキュアな接続はトンネルと呼ばれます。ASAは、トンネリ ングプロトコルを使用して、セキュリティパラメータのネゴシエート、トンネルの作成およ び管理、パケットのカプセル化、トンネルを通したパケットの送信または受信、パケットのカ プセル化の解除を行います。ASAは、双方向トンネルのエンドポイントとして機能します。た とえば、プレーンパケットを受信してカプセル化し、それをトンネルのもう一方のエンドポイ ントに送信することができます。そのエンドポイントで、パケットはカプセル化を解除され、 最終的な宛先に送信されます。また、セキュリティアプライアンスは、カプセル化されたパ ケットを受信してカプセル化を解除し、それを最終的な宛先に送信することもできます。ASA は、これらの機能を実行するためにさまざまな標準プロトコルを起動します。

ASAは、次の機能を実行します。

- トンネルの確立
- ・トンネル パラメータのネゴシエーション
- ユーザーの認証
- •ユーザーアドレスの割り当て
- ・データの暗号化と復号化
- セキュリティキーの管理
- •トンネルを通したデータ転送の管理
- ・トンネルエンドポイントまたはルータとしての着信と発信のデータ転送の管理

ASA は、これらの機能を実行するためにさまざまな標準プロトコルを起動します。

## セキュリティ コンテキストの概要

単一の ASA は、セキュリティ コンテキストと呼ばれる複数の仮想デバイスにパーティション 化できます。各コンテキストは、独自のセキュリティポリシー、インターフェイス、および管 理者を持つ独立したデバイスです。マルチ コンテキストは、複数のスタンドアロン デバイス を使用することに似ています。マルチコンテキストモードでは、ルーティングテーブル、ファ イアウォール機能、IPS、管理など、さまざまな機能がサポートされています。ただし、サポー トされていない機能もあります。詳細については、機能に関する各章を参照してください。

マルチコンテキストモードの場合、ASAには、セキュリティポリシー、インターフェイス、 およびスタンドアロンデバイスで設定できるほとんどのオプションを識別するコンテキストご とのコンフィギュレーションが含まれます。システム管理者がコンテキストを追加および管理 するには、コンテキストをシステムコンフィギュレーションに設定します。これが、シングル モード設定と同じく、スタートアップコンフィギュレーションとなります。システムコンフィ ギュレーションは、ASAの基本設定を識別します。システムコンフィギュレーションには、 ネットワークインターフェイスやネットワーク設定は含まれません。その代わりに、ネット ワークリソースにアクセスする必要が生じたときに(サーバーからコンテキストをダウンロー ドするなど)、システムは管理コンテキストとして指定されているコンテキストのいずれかを 使用します。

管理コンテキストは、他のコンテキストとまったく同じです。ただし、ユーザーが管理コンテ キストにログインすると、システム管理者権限を持つので、システムコンテキストおよび他の すべてのコンテキストにアクセス可能になる点が異なります。

## ASAクラスタリングの概要

ASA クラスタリングを利用すると、複数の ASA をグループ化して、1 つの論理デバイスにすることができます。クラスタは、単一デバイスのすべての利便性(管理、ネットワークへの統合)を備える一方で、複数デバイスによって高いスループットおよび冗長性を達成します。

すべてのコンフィギュレーション作業(ブートストラップ コンフィギュレーションを除く) は、制御ユニット上でのみ実行します。コンフィギュレーションは、メンバーユニットに複製 されます。

# 特殊なサービス非推奨のサービスおよびレガシーサービ ス

一部のサービスのマニュアルは、主要な設定ガイドおよびオンラインヘルプとは別の場所にあ ります。

#### 特殊なサービスに関するガイド

特殊なサービスを利用して、たとえば、電話サービス(Unified Communications)用のセ キュリティプロキシを提供したり、ボットネットトラフィックフィルタリングを Cisco アップデートサーバーのダイナミックデータベースと組み合わせて提供したり、Cisco Webセキュリティアプライアンス用のWCCPサービスを提供したりすることにより、ASA と他のシスコ製品の相互運用が可能になります。これらの特殊なサービスの一部について は、別のガイドで説明されています。

• Cisco ASA Botnet Traffic Filter Guide

- Cisco ASA NetFlow Implementation Guide
- Cisco ASA Unified Communications Guide
- Cisco ASA WCCP Traffic Redirection Guide
- SNMP Version 3 Tools Implementation Guide

#### 非推奨のサービス

非推奨の機能については、ASAバージョンの設定ガイドを参照してください。同様に、設計の見直しが行われた機能(NAT(バージョン 8.2 と 8.3 の間に見直しを実施)、トランスペアレントモードのインターフェイス(バージョン 8.3 と 8.4 の間に見直しを実施)など)については、各バージョンの設定ガイドを参照してください。ASDM は以前の ASAリリースとの後方互換性を備えていますが、設定ガイドおよびオンラインヘルプでは最新のリリースの内容しか説明されていません。

#### レガシー サービス ガイド

レガシー サービスは現在も ASA でサポートされていますが、より高度なサービスを代わりに使用できる場合があります。レガシーサービスについては別のガイドで説明されています。

Cisco ASA Legacy Feature Guide

このマニュアルの構成は、次のとおりです。

- RIP の設定
- ネットワーク アクセスの AAA 規則
- IP スプーフィングの防止などの保護ツールの使用(ip verify reverse-path)、フラグメントサイズの設定(fragment)、不要な接続のブロック(shun)、TCPオプションの設定(ASDM用)、および基本 IPS をサポートする IP 監査の設定(ip audit)。
- •フィルタリングサービスの設定

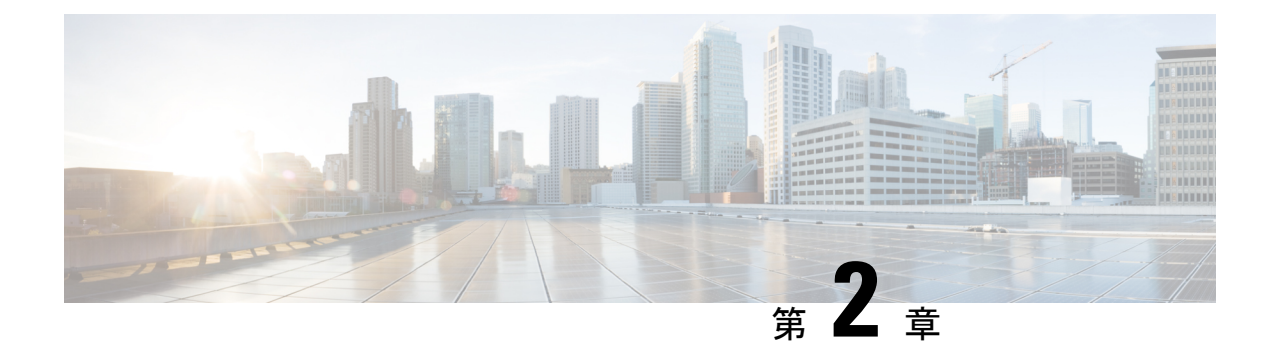

## 使用する前に

この章では、ASA の使用を開始する方法について説明します。

- ・コマンドラインインターフェイス (CLI) のコンソールへのアクセス (19ページ)
- ASDM アクセスの設定 (26 ページ)
- ASDM の起動 (29 ページ)
- ASDM 動作のカスタマイズ (31ページ)
- ・工場出荷時のデフォルト設定 (33ページ)
- •アプライアンスまたはプラットフォーム モードへの Firepower 2100 の設定 (49 ページ)
- ・設定の開始(51ページ)
- ASDM でのコマンドライン インターフェイス ツールの使用 (52 ページ)
- 接続の設定変更の適用 (54 ページ)

# コマンドラインインターフェイス(CLI)のコンソールへのアクセス

ASDM アクセスの基本的な設定を、CLI を使用して行う必要がある場合があります。

初期設定を行うには、コンソール ポートから直接 CLI にアクセスします。その後、管理アク セス (1173 ページ) に従って Telnet または SSH を使用して、リモート アクセスを設定できま す。システムがすでにマルチ コンテキスト モードで動作している場合は、コンソール ポート にアクセスするとシステムの実行スペースに入ります。

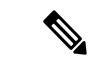

(注) ASA 仮想 のコンソールアクセスについては、ASA 仮想 のクイックスタートガイドを参照して ください。

## ISA 3000 コンソールへのアクセス

アプライアンス コンソールにアクセスするには、次の手順に従います。

#### 手順

ステップ1 付属のコンソール ケーブルを使用してコンピュータをコンソール ポートに接続します。ター ミナルエミュレータを回線速度 9600 ボー、データ ビット 8、パリティなし、ストップ ビット 1、フロー制御なしに設定して、コンソールに接続します。

コンソール ケーブルの詳細については、ASA のハードウェア ガイドを参照してください。

ステップ2 Enter キーを押して、次のプロンプトが表示されることを確認します。

ciscoasa>

このプロンプトは、ユーザー EXEC モードで作業していることを示します。ユーザー EXEC モードでは、基本コマンドのみを使用できます。

ステップ3 特権 EXEC モードにアクセスします。

#### enable

enable コマンドを最初に入力したときに、パスワードを変更するように求められます。

例:

```
ciscoasa> enable
Password:
The enable password is not set. Please set it now.
Enter Password: ******
Repeat Password: ******
ciscoasa#
```

設定以外のすべてのコマンドは、特権EXECモードで使用できます。特権EXECモードからコ ンフィギュレーションモードに入ることもできます。

特権モードを終了するには、disable コマンド、exit コマンド、または quit コマンドを入力します。

**ステップ4** グローバル コンフィギュレーション モードにアクセスします。

#### configure terminal

例:

```
ciscoasa# configure terminal
ciscoasa(config)#
```

グローバルコンフィギュレーションモードからASAの設定を開始できます。グローバルコン フィギュレーションモードを終了するには、exit コマンド、quit コマンド、または end コマン ドを入力します。

## Firepower 2100 プラットフォーム モードのコンソールへのアクセス

Firepower 2100 コンソールポートで Secure Firewall eXtensible オペレーティングシステム CLI (FXOS CLI) に接続します。次に、FXOS CLI から ASA コンソールに接続し、再度戻ること ができます。FXOS に SSH 接続する場合は、ASA CLI にも接続できます。SSH からの接続は コンソール接続ではないため、FXOS SSH 接続から複数の ASA 接続を行うことができます。 同様に、ASA に SSH 接続する場合は、FXOS CLI に接続できます。

#### 始める前に

ー度に保持できるコンソール接続は1つだけです。FXOS コンソールから ASA のコンソール に接続する場合、Telnet または SSH 接続の場合とは異なり、この接続は永続的接続です。

#### 手順

- ステップ1 管理コンピュータをコンソールポートに接続します。Firepower 2100 には DB-9 to RJ-45 シリア ルケーブルが付属しているため、接続するためにはサードパーティ製のシリアル to USB ケー ブルが必要です。ご使用のオペレーティングシステムに必要な USB シリアル ドライバを必ず インストールしてください。次のシリアル設定を使用します。
  - ・9600 ボー
  - •8データビット
  - ・パリティなし
  - •1ストップビット

FXOS CLI に接続します。ユーザー クレデンシャルを入力します。デフォルトでは、admin ユーザーとデフォルトのパスワード Admin123 を使用してログインできます。

#### ステップ2 ASA に接続します。

#### connect asa

#### 例:

firepower-2100# connect asa
Attaching to Diagnostic CLI ... Press 'Ctrl+a then d' to detach.
Type help or '?' for a list of available commands.
ciscoasa>

ステップ3 特権 EXEC モードにアクセスします。

#### enable

enable コマンドを最初に入力したときに、パスワードを変更するように求められます。

例:

ciscoasa> enable

Password: The enable password is not set. Please set it now. Enter Password: \*\*\*\*\* Repeat Password: \*\*\*\*\* ciscoasa#

設定以外のすべてのコマンドは、特権EXECモードで使用できます。特権EXECモードからコンフィギュレーションモードに入ることもできます。

特権モードを終了するには、disable コマンド、exit コマンド、または quit コマンドを入力します。

**ステップ4** グローバル コンフィギュレーション モードにアクセスします。

#### configure terminal

例:

ciscoasa# configure terminal
ciscoasa(config)#

グローバルコンフィギュレーションモードからASAの設定を開始できます。グローバルコン フィギュレーションモードを終了するには、exit コマンド、quit コマンド、または end コマン ドを入力します。

- ステップ5 FXOS コンソールに戻るには、Ctrl+a、d と入力します。
- **ステップ6** ASA に SSH 接続する場合(ASA で SSH アクセスを設定した後)、FXOS CLI に接続します。

#### connect fxos

FXOSへの認証を求められます。デフォルトのユーザー名:adminおよびパスワード:Admin123 を使用します。ASA CLI に戻るには、exit と入力するか、または Ctrl-Shift-6、x と入力します。

#### 例:

ciscoasa# connect fxos Connecting to fxos. Connected to fxos. Escape character sequence is 'CTRL-^X'.

FXOS 2.2(2.32) kp2110

kp2110 login: admin Password: Admin123 Last login: Sat Jan 23 16:20:16 UTC 2017 on pts/1 Successful login attempts for user 'admin' : 4 Cisco Firepower Extensible Operating System (FX-OS) Software

#### [...]

```
kp2110#
kp2110# exit
Remote card closed command session. Press any key to continue.
Connection with fxos terminated.
Type help or '?' for a list of available commands.
```

ciscoasa#

## Firepower 1000、 2100(アプライアンスモード)、および Cisco Secure Firewall 3100 コンソールへのアクセス

Firepower 1000、2100(アプライアンスモード)、および Cisco Secure Firewall 3100 コンソール ポートは、ASA CLI に接続します(FXOS CLI に接続する Firepower 2100 プラットフォームモー ドのコンソールとは異なります)。ASA CLI から、トラブルシューティングのために Telnet を 使用して FXOS CLI に接続できます。

#### 手順

- ステップ1 管理コンピュータをコンソールポートに接続します。Firepower 1000 には、USB A to B シリア ルケーブルが付属しています。Firepower 2100 には DB-9 to RJ-45 シリアルケーブルが付属し ているため、接続するためにはサードパーティ製のシリアル to USB ケーブルが必要です。 Cisco Secure Firewall 3100 には DB-9 to RJ-45 シリアルケーブルが付属しているため、接続する ためにはサードパーティ製のシリアル to USB ケーブルが必要です。ご使用のオペレーティン グシステムに必要な USB シリアルドライバを必ずインストールしてください(次を参照 『Firepower 1010 hardware guide』または『Firepower 1100 hardware guide』)『Cisco Secure Firewall 3100 hardware guide』。次のシリアル設定を使用します。
  - ・9600 ボー
  - ・8 データビット
  - •パリティなし
  - •1ストップビット

ASACLIに接続します。デフォルトでは、コンソールアクセスに必要なユーザークレデンシャ ルはありません。

ステップ2 特権 EXEC モードにアクセスします。

#### enable

enable コマンドを最初に入力したときに、パスワードを変更するように求められます。

例:

```
ciscoasa> enable
Password:
The enable password is not set. Please set it now.
Enter Password: ******
Repeat Password: ******
ciscoasa#
```

ASAで設定したイネーブルパスワードは、FXOS管理者のユーザーパスワードでもあり、ASA の起動に失敗した場合は、FXOS フェールセーフ モードに移行します。

設定以外のすべてのコマンドは、特権EXECモードで使用できます。特権EXECモードからコ ンフィギュレーションモードに入ることもできます。

特権 EXEC モードを終了するには、disable、exit、または quit コマンドを入力します。

**ステップ3** グローバル コンフィギュレーション モードにアクセスします。

#### configure terminal

例:

ciscoasa# configure terminal
ciscoasa(config)#

グローバルコンフィギュレーションモードからASAの設定を開始できます。グローバルコン フィギュレーションモードを終了するには、exit、quit、または end コマンドを入力します。

ステップ4 (任意) FXOS CLI に接続します。

#### connect fxos [admin]

admin:管理者レベルのアクセスを提供します。このオプションを指定しないと、ユーザーのアクセス権は読み取り専用アクセスになります。管理者モードであっても、コンフィギュレーションコマンドは使用できないことに注意してください。

ユーザーはクレデンシャルの入力を求められません。現在の ASA ユーザー名が FXOS に渡されるため、追加のログインは必要ありません。ASA CLI に戻るには、exit と入力するか、 Ctrl+Shift+6 を押し、x と入力します。

FXOS 内では、scope security/show audit-logs コマンドを使用してユーザーアクティビティを表示できます。

例:

```
ciscoasa# connect fxos admin
Connecting to fxos.
Connected to fxos. Escape character sequence is 'CTRL-^X'.
firepower#
firepower# exit
Connection with FXOS terminated.
Type help or '?' for a list of available commands.
ciscoasa#
```

## Firepower 4100/9300 シャーシ上の ASA コンソールへのアクセス

初期設定の場合、Firepower 4100/9300 シャーシスーパバイザに(コンソール ポートに、ある いは Telnet または SSH を使用してリモートで)接続してコマンドライン インターフェイスに アクセスし、ASA セキュリティ モジュールに接続します。

#### 手順

ステップ1 Firepower 4100/9300 シャーシスーパバイザ CLI (コンソールまたは SSH) に接続し、次に ASA にセッション接続します。

connect module *slot* { console | telnet }

Telnet 接続を使用する利点は、モジュールに同時に複数のセッションを設定でき、接続速度が 速くなることです。

初めてモジュールにアクセスするときは、FXOS モジュールの CLI にアクセスします。その後 ASA アプリケーションに接続する必要があります。

#### connect asa

例:

Firepower# connect module 1 console
Firepower-module1> connect asa

asa>

ステップ2 最高の特権レベルである特権 EXEC モードにアクセスします。

#### enable

enable コマンドを最初に入力したときに、パスワードを変更するように求められます。

例:

```
asa> enable
Password:
The enable password is not set. Please set it now.
Enter Password: *****
Repeat Password: *****
asa#
```

設定以外のすべてのコマンドは、特権EXECモードで使用できます。特権EXECモードからコ ンフィギュレーションモードに入ることもできます。

特権モードを終了するには、disable コマンド、exit コマンド、または quit コマンドを入力します。

ステップ3 グローバル コンフィギュレーション モードを開始します。

#### configure terminal

例:

asa# configure terminal
asa(config)#

グローバル コンフィギュレーション モードを終了するには、disable、exit、または quit コマ ンドを入力します。 ステップ4 Ctrl-a、d と入力し、アプリケーション コンソールを終了して FXOS モジュール CLI に移動します。

トラブルシューティングのために FXOS モジュールの CLI を使用する場合があります。

ステップ5 FXOS CLI のスーパバイザレベルに戻ります。

コンソールを終了します。

a) ~と入力

Telnet アプリケーションに切り替わります。

b) Telnet アプリケーションを終了するには、次を入力します。

telnet>quit

Telnet セッションを終了します。

a) Ctrl-],. と入力

## ASDM アクセスの設定

ここでは、デフォルト設定でASDMにアクセスする方法、およびデフォルト設定がない場合 にアクセスを設定する方法について説明します。

## ASDM アクセスの工場出荷時のデフォルト設定の使用

工場出荷時のデフォルトコンフィギュレーションでは、ASDM接続はデフォルトのネットワー ク設定で事前設定されています。

#### 手順

次のインターフェイスおよびネットワーク設定を使用して ASDM に接続します。

- •管理インターフェイスは、ご使用のモデルによって異なります。
  - Firepower 1010:管理 1/1 (192.168.45.1)、または内部イーサネット 1/2 ~ 1/8 (192.168.1.1)。管理ホストは 192.168.45.0/24 ネットワークに限定され、内部ホスト は 192.168.1.0/24 ネットワークに限定されます。
  - アプライアンスモードの Firepower 1100、2100、Secure Firewall 3100:内部イーサネット1/2 (192.168.1.1)、または管理 1/1 (DHCP から)。内部ホストは 192.168.1.0/24 ネットワークに限定されます。管理ホストは任意のネットワークからアクセスできます。
  - プラットフォーム モードの Firepower 2100:管理 1/1 (192.168.45.1)。管理ホストは 192.168.45.0/24 ネットワークに限定されます。

- Firepower 4100/9300: 展開時に定義された管理タイプインターフェイスと IP アドレス。管理ホストは任意のネットワークからアクセスできます。
- •ASA 仮想:管理 0/0 (展開時に設定)。管理ホストは管理ネットワークに限定されます。
- ISA 3000:管理 1/1(192.168.1.1)。管理ホストは 192.168.1.0/24 ネットワークに限定 されます。
- (注) マルチ コンテキスト モードに変更すると、上記のネットワーク設定を使用して管 理コンテキストから ASDM にアクセスできるようになります。

#### 関連トピック

```
工場出荷時のデフォルト設定 (33 ページ)
マルチ コンテキスト モードの有効化または無効化 (283 ページ)
ASDM の起動 (29 ページ)
```

## ASDM アクセスのカスタマイズ

次の条件に1つ以上当てはまる場合は、この手順を使用します。

- •工場出荷時のデフォルトコンフィギュレーションがない。
- トランスペアレントファイアウォールモードに変更したい。
- マルチコンテキストモードに変更したい。

シングル ルーテッド モードの場合、ASDM に迅速かつ容易にアクセスするために、独自の管理IP アドレスを設定できるオプションを備えた工場出荷時のデフォルトコンフィギュレーションを適用することを推奨します。この項に記載されている手順は、特別なニーズ(トランスペアレント モードやマルチ コンテキスト モードの設定など)がある場合や、他の設定を維持する必要がある場合にのみ使用してください。

(注) ASAvの場合、導入時にトランスペアレントモードを設定できるため、この手順は、設定をクリアする必要がある場合など、導入後に特に役立ちます。

#### 手順

ステップ1 コンソール ポートで CLI にアクセスします。

**ステップ2** (オプション)トランスペアレント ファイアウォール モードをイネーブルにします。 このコマンドは、設定をクリアします。

#### firewall transparent

ステップ3 管理インターフェイスを設定します。

```
interface interface_id
  nameif name
  security-level level
  no shutdown
  ip address ip address mask
```

例:

```
ciscoasa(config) # interface management 0/0
ciscoasa(config-if) # nameif management
ciscoasa(config-if) # security-level 100
ciscoasa(config-if) # no shutdown
ciscoasa(config-if) # ip address 192.168.1.1 255.255.255.0
```

security-level は、1~100の数字です。100 が最も安全です。

ステップ4 (直接接続された管理ホスト用)管理ネットワークの DHCP プールを設定します。

```
dhcpd address ip_address-ip_address interface_name
dhcpd enable interface_name
```

#### 例:

ciscoasa(config)# dhcpd address 192.168.1.2-192.168.1.254 management ciscoasa(config)# dhcpd enable management

その範囲にインターフェイスアドレスが含まれていないことを確認します。

**ステップ5** (リモート管理ホスト用)管理ホストへのルートを設定します。

route management\_ifc management\_host\_ip mask gateway\_ip 1

例:

ciscoasa(config)# route management 10.1.1.0 255.255.255.0 192.168.1.50 1

ステップ6 ASDM の HTTP サーバーをイネーブルにします。

#### http server enable

ステップ7 管理ホストの ASDM へのアクセスを許可します。

http ip\_address mask interface\_name

例:

ciscoasa(config)# http 192.168.1.0 255.255.255.0 management

ステップ8 設定を保存します。

#### write memory

**ステップ9** (オプション) モードをマルチ モードに設定します。

#### mode multiple

プロンプトが表示されたら、既存の設定を管理コンテキストに変換することを承認します。 ASA をリロードするよう求められます。

#### 例

次の設定では、ファイアウォール モードがトランスペアレント モードに変換され、 Management 0/0 インターフェイスが設定され、管理ホストに対して ASDM がイネーブ ルにされます。

firewall transparent interface management 0/0

ip address 192.168.1.1 255.255.255.0
nameif management
security-level 100
no shutdown

dhcpd address 192.168.1.2-192.168.1.254 management
dhcpd enable management
http server enable
http 192.168.1.0 255.255.255.0 management

#### 関連トピック

工場出荷時のデフォルト設定の復元 (34 ページ) ファイアウォールモード (シングルモード)の設定 (241 ページ) ISA 3000 コンソールへのアクセス (19 ページ) ASDM の起動 (29 ページ)

## ASDM の起動

ASDMは、次の2つの方法で起動できます。

- ASDM-IDM ランチャ:ランチャは、ASA から Web ブラウザを使用してダウンロードされるアプリケーションです。これを使用すると、任意の ASA IP アドレスに接続できます。 他の ASA に接続する場合、ランチャを再度ダウンロードする必要はありません。
- Java Web Start:管理する ASA ごとに Web ブラウザで接続して、Java Web Start アプリケーションを保存または起動する必要があります。任意でコンピュータにショートカットを保存できます。ただし、ASA IP アドレスごとにショートカットを分ける必要があります。

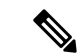

 (注) Web Start を使用する場合は、Java キャッシュをクリアしてください。クリアしない場合、 Hostscan などのログイン前ポリシーに対する変更が失われる可能性があります。この問題は、 ランチャを使用している場合には発生しません。

ASDM では、管理のために別の ASA IP アドレスを選択できます。ランチャと Java Web Start の機能の違いは、主に、ユーザーが最初にどのように ASA に接続し、ASDM を起動するかに あります。

ここでは、まずASDMに接続する方法について説明します。次にランチャまたはJava Web Start を使用して ASDM を起動する方法について説明します。

ASDM はローカルの \Users\<user\_id>\.asdm ディレクトリ内にキャッシュ、ログ、設定などの ファイルを保存し、Temp ディレクトリ内にも AnyConnect クライアント プロファイルなどの ファイルを保存します。

手順

ステップ1 ASDM クライアントとして指定したコンピュータで次の URL を入力します。

https://asa\_ip\_address/admin

(注) http://やIPアドレス(デフォルトはHTTP)ではなく、必ずhttps://を指定してください。ASAは、HTTP要求をHTTPSに自動的に転送しません。

次のボタンを持つ ASDM 起動ページが表示されます。

- Install ASDM Launcher and Run ASDM
- Run ASDM
- Run Startup Wizard
- ステップ2 ランチャをダウンロードするには、次の手順を実行します。
  - a) [Install ASDM Launcher and Run ASDM] をクリックします。
  - b) ユーザー名とパスワードのフィールドを空のままにし(新規インストールの場合)、[OK] をクリックします。HTTPS認証が設定されていない場合は、ユーザー名およびイネーブル パスワード(デフォルトで空白)を入力しないでASDMにアクセスできます。CLIでenable コマンドを最初に入力したときに、パスワードを変更するように求められます。ASDMに ログインしたときには、この動作は適用されません。空白のままにしないように、できる だけ早くイネーブルパスワードを変更することをお勧めします。ホスト名、ドメイン名、 およびイネーブルパスワードと Telnet パスワードの設定(783ページ)を参照してくださ い。注:HTTPS認証をイネーブルにした場合、ユーザー名と関連付けられたパスワードを 入力します。認証が有効でない場合でも、ログイン画面で(ユーザー名をブランクのまま にしないで)ユーザー名とパスワードを入力すると、ASDMによってローカルデータベー スで一致がチェックされます。

- c) インストーラをコンピュータに保存して、インストーラを起動します。インストールが完 了すると、ASDM-IDM ランチャが自動的に開きます。
- d) 管理IPアドレス、および同じユーザー名とパスワード(新規インストールの場合は空白) を入力し、[OK] をクリックします。
- ステップ3 Java Web Start を使用するには、次の手順を実行します。
  - a) [Run ASDM] または [Run Startup Wizard] をクリックします。
  - b) プロンプトが表示されたら、ショートカットをコンピュータに保存します。オプション
     で、アプリケーションを保存せずに開くこともできます。
  - c) ショートカットから Java Web Start を起動します。
  - d) 表示されたダイアログボックスに従って、任意の証明書を受け入れます。Cisco ASDM-IDM Launcher が表示されます。
  - e) ユーザー名とパスワードのフィールドを空のままにし(新規インストールの場合)、[OK] をクリックします。HTTPS認証が設定されていない場合は、ユーザー名およびイネーブル パスワード(デフォルトで空白)を入力しないでASDMにアクセスできます。CLIでenable コマンドを最初に入力したときに、パスワードを変更するように求められます。ASDMに ログインしたときには、この動作は適用されません。空白のままにしないように、できる だけ早くイネーブルパスワードを変更することをお勧めします。ホスト名、ドメイン名、 およびイネーブルパスワードと Telnet パスワードの設定(783ページ)を参照してくださ い。注:HTTPS認証をイネーブルにした場合、ユーザー名と関連付けられたパスワードを 入力します。認証が有効でない場合でも、ログイン画面で(ユーザー名をブランクのまま にしないで)ユーザー名とパスワードを入力すると、ASDMによってローカルデータベー スで一致がチェックされます。

## ASDM 動作のカスタマイズ

アイデンティティ証明書をインストールしてASDMを正常に起動するだけでなく、ASDMヒー プメモリを増大することもできるため、より大きいサイズのコンフィギュレーションを処理で きます。

## ASDM のアイデンティティ証明書のインストール

Java 7 Update 51 以降を使用する場合、ASDM ランチャには信頼できる証明書が必要です。証明書の要件は、自己署名付きの ID 証明書をインストールすることによって簡単に満たすことができます。証明書をインストールするまで、Java Web Start を使用して ASDM を起動することができます。

ASDMで使用するために ASA に自己署名された ID 証明書をインストールし、Java を使用して 証明書を登録するには、次のマニュアルを参照してください。

http://www.cisco.com/go/asdm-certificate

## ASDM コンフィギュレーションメモリの増大

ASDM でサポートされる最大設定サイズは 512 KB です。このサイズを超えると、パフォーマ ンスの問題が生じることがあります。たとえば、コンフィギュレーションのロード時には、完 了したコンフィギュレーションの割合がステータスダイアログボックスに表示されます。この とき、サイズの大きいコンフィギュレーションでは、ASDM によってまだコンフィギュレー ションの処理が行われていても、完了した割合の増分が停止し、操作が中断されているように 見えます。このような状況が発生した場合は、ASDM システム ヒープ メモリの増大を検討す ることを推奨します。

#### Windows での ASDM コンフィギュレーション メモリの増大

ASDM ヒープ メモリ サイズを増大するには、次の手順を実行して run.bat ファイルを編集します。

手順

- **ステップ1** ASDM インストール ディレクトリ(たとえば、C:\Program Files (x86)\Cisco Systems\ASDM)に 移動します。
- ステップ2 任意のテキストエディタを使用して run.bat ファイルを編集します。
- **ステップ3** 「start javaw.exe」で始まる行で、「-Xmx」のプレフィックスが付いた引数を変更し、目的の ヒープ サイズを指定します。たとえば、768 MB の場合は -Xmx768M に変更し、1 GB の場合 は -Xmx1G に変更します。
- ステップ4 run.bat ファイルを保存します。

#### Mac OS での ASDM コンフィギュレーション メモリの増大

ASDM ヒープメモリサイズを増大するには、次の手順を実行して Info.plist ファイルを編集します。

#### 手順

- ステップ1 [Cisco ASDM-IDM] アイコンを右クリックし、[Show Package Contents] を選択します。
- ステップ2 [Contents] フォルダで、Info.plist ファイルをダブルクリックします。開発者ツールをインストー ルしている場合は、プロパティ リスト エディタで開きます。そうでない場合は、TextEdit で 開きます。
- ステップ3 [Java]>[VMOptions]で、「-Xmx」のプレフィックスが付いた文字列を変更し、必要なヒープ サイズを指定します。たとえば、768 MBの場合は-Xmx768Mに変更し、1GBの場合は-Xmx1G に変更します。

<key>CFBundleIconFile</key> <string>asdm32.<u>icns</u></string> <key>VMOptions</key> <string><mark>-Xms64m -Xmx512m</mark></string>

<key>CFBundleDocumentTypes</key> <array>

ステップ4 このファイルがロックされると、次のようなエラーが表示されます。

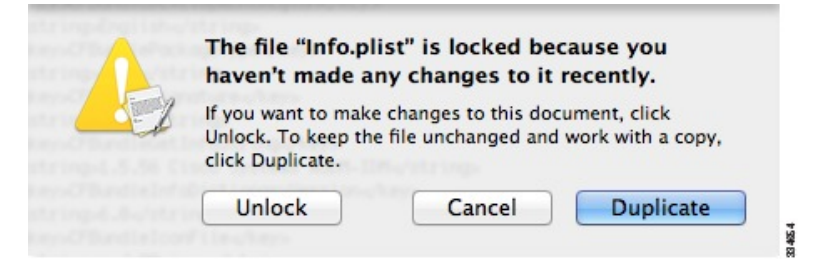

ステップ5 [Unlock] をクリックし、ファイルを保存します。

[Unlock]ダイアログボックスが表示されない場合は、エディタを終了します。[Cisco ASDM-IDM] アイコンを右クリックし、[Copy Cisco ASDM-IDM]を選択して、書き込み権限がある場所(デ スクトップなど)に貼り付けます。その後、このコピーからヒープ サイズを変更します。

## 工場出荷時のデフォルト設定

工場出荷時のデフォルト設定とは、シスコが新しい ASA に適用したコンフィギュレーション です。

- Firepower 1010:工場出荷時のデフォルト設定により、機能内部/外部設定が有効になりま す。ASAは、管理インターフェイスまたは内部スイッチポートからASDMを使用して管 理できます。
- Firepower 1100:工場出荷時のデフォルト設定により、機能内部/外部設定が有効になりま す。ASA は、管理インターフェイスまたは内部インターフェイスから ASDM を使用して 管理できます。
- Firepower 2100:プラットフォームモード(デフォルト):工場出荷時のデフォルト設定 により、機能内部/外部設定が有効になります。ASAは、管理インターフェイスからSecure Firewall Chassis Manager(旧 Firepower Chassis Manager)とASDMを使用して管理できま す。

アプライアンスモード:アプライアンスモードに変更すると、工場出荷時のデフォルト 設定により、機能内部/外部設定が有効になります。ASAは、管理インターフェイスまた は内部インターフェイスから ASDM を使用して管理できます。

- Secure Firewall 3100:工場出荷時のデフォルト設定により、機能内部/外部設定が有効になります。ASAは、管理インターフェイスまたは内部インターフェイスから ASDM を使用して管理できます。
- Firepower 4100/9300 シャーシ: ASA のスタンドアロンまたはクラスタを展開する場合、管理用のインターフェイスは工場出荷時のデフォルト設定によって設定されるため、ASDM を使用してこのインターフェイスに接続して設定を完了できます。
- ASA仮想:ハイパーバイザによっては、展開の一環として、展開設定(初期の仮想展開設定)によって管理用のインターフェイスが設定されるため、ASDMを使用してこのインターフェイスに接続して設定を完了できます。フェールオーバー IP アドレスも設定できます。また、必要に応じて、「工場出荷時のデフォルト」コンフィギュレーションを適用することもできます。
- ISA 3000:工場出荷時のデフォルト設定は、同じネットワーク上のすべての内部および外部インターフェイスを使用した、ほぼ完全なトランスペアレントファイアウォールモード設定です。ASDMを使用して管理インターフェイスに接続し、ネットワークの IP アドレスを設定できます。ハードウェアバイパスは2つのインターフェイスペアに対して有効になっていて。

アプライアンスの場合、工場出荷時のデフォルト設定は、工場出荷時のデフォルト設定がトラ ンスペアレントモードでのみ使用可能な ISA 3000 を除き、ルーテッド ファイアウォール モー ドとシングルコンテキストモードのみで使用できます。ASA 仮想 および Firepower 4100/9300 シャーシの場合、展開時にトランスペアレントモードまたはルーテッドモードを選択できま す。

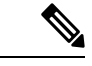

(注) イメージファイルと(隠された)デフォルトコンフィギュレーションに加え、log/、 crypto\_archive/、および coredumpinfo/coredump.cfg がフラッシュメモリ内の標準のフォルダと ファイルです。フラッシュメモリ内で、これらのファイルの日付は、イメージファイルの日 付と一致しない場合があります。これらのファイルは、トラブルシューティングに役立ちます が、障害が発生したことを示すわけではありません。

## 工場出荷時のデフォルト設定の復元

この項では、工場出荷時のデフォルトコンフィギュレーションを復元する方法について説明します。CLIおよび ASDM の両方の手順が提供されています。ASA 仮想 では、この手順を実行することで展開設定が消去され、次の設定が適用されます。

```
interface management 0/0
  ip address 192.168.1.1 255.255.255.0
  nameif management
  security-level 100
```

```
no shutdown

!

asdm logging informational

asdm history enable

!

http server enable

http 192.168.1.0 255.255.255.0 management

!

dhcpd address 192.168.1.2-192.168.1.254 management

dhcpd enable management
```

(注) Firepower 4100/9300 では、工場出荷時のデフォルト設定を復元すると単に設定が消去されるだけです。 デフォルト設定を復元するには、スーパバイザから ASA をもう一度展開する必要があります。

#### 始める前に

この機能は、ISA 3000を除き、ルーテッドファイアウォールモードでのみ使用できます(ISA 3000では、このコマンドはトランスペアレントモードでのみサポートされます)。さらに、この機能はシングルコンテキストモードでのみ使用できます。コンフィギュレーションがクリアされたASAには、この機能を使用して自動的に設定する定義済みコンテキストがありません。

#### 手順

ステップ1 工場出荷時のデフォルトコンフィギュレーションを復元します。

#### configure factory-default [ip\_address [mask]]

#### 例:

ciscoasa(config) # configure factory-default 10.1.1.1 255.255.255.0

(注) このコマンドは、Firepower 2100 の現在設定されているモード(アプライアンスま たはプラットフォーム)をクリアしません。

*ip\_address*を指定する場合は、デフォルトのIPアドレスを使用する代わりに、お使いのモデル に応じて、内部または管理インターフェイスのIPアドレスを設定します。*ip\_address*オプショ ンで設定されているインターフェイスについては、次のモデルのガイドラインを参照してくだ さい。

- ・Firepower 1010:管理インターフェイスの IP アドレスを設定します。
- Firepower 1100: **内部**インターフェイスの IP アドレスを設定します。
- •アプライアンスモードのFirepower 2100:内部インターフェイスのIPアドレスを設定します。

- プラットフォームモードのFirepower 2100:管理インターフェイスのIPアドレスを設定します。
- Secure Firewall 3100: 内部インターフェイスの IP アドレスを設定します。
- Firepower 4100/9300:効果はありません。
- ASA 仮想:管理インターフェイスの IP アドレスを設定します。
- ISA 3000:管理インターフェイスの IP アドレスを設定します。

http コマンドでは、ユーザーが指定するサブネットが使用されます。同様に、dhcpd address コマンドの範囲は、指定した IP アドレスよりも大きい使用可能なすべてのアドレスで構成さ れます。たとえば、サブネットマスク 255.255.0 で 10.5.6.78 を指定した場合、DHCP アド レスの範囲は 10.5.6.79 ~ 10.5.6.254 になります。

Firepower 1000、およびアプライアンスモードの Firepower 2100、および Secure Firewall 3100 の 場合:このコマンドは、残りの設定とともに boot system コマンドをクリアします(存在する 場合)。この設定変更は、ブートアップ時のイメージには影響を与えず、現在ロードされてい るイメージが引き続き使用されます。

プラットフォーム モードの Firepower 2100 の場合:このモデルでは、**boot system** コマンドは 使用されません。パッケージは FXOS によって管理されます。

その他すべてのモデルの場合:このコマンドは、残りの設定とともに boot system コマンドを クリアします(存在する場合)。 boot system コマンドを使用すると、特定のイメージから起 動できます。出荷時の設定に戻した後、次回 ASA をリロードすると、内部フラッシュメモリ の最初のイメージからブートします。内部フラッシュメモリにイメージがない場合、ASA は ブートしません。

#### 例:

docs-bxb-asa3(config)# configure factory-default 10.86.203.151 255.255.254.0
Based on the management IP address and mask, the DHCP address
pool size is reduced to 103 from the platform limit 256

WARNING: The boot system configuration will be cleared. The first image found in disk0:/ will be used to boot the system on the next reload. Verify there is a valid image on disk0:/ or the system will not boot.

Begin to apply factory-default configuration: Clear all configuration WARNING: The new maximum-session limit will take effect after the running-config is saved and the system boots next time. Command accepted WARNING: Local user database is empty and there are still 'aaa' commands for 'LOCAL'. Executing command: interface management0/0 Executing command: nameif management INFO: Security level for "management" set to 0 by default. Executing command: ip address 10.86.203.151 255.255.254.0 Executing command: no shutdown Executing command: exit Executing command: http server enable Executing command: http 10.86.202.0 255.255.254.0 management Executing command: http 10.86.202.152-10.86.203.254 management Executing command: dhcpd enable management Executing command: logging asdm informational Factory-default configuration is completed ciscoasa(config)#

ステップ2 デフォルトコンフィギュレーションをフラッシュメモリに保存します。

#### write memory

このコマンドでは、事前に boot config コマンドを設定して、別の場所を設定していた場合で も、実行コンフィギュレーションはスタートアップコンフィギュレーションのデフォルトの場 所に保存されます。コンフィギュレーションがクリアされると、このパスもクリアされます。

**ステップ3** (ASDM での手順。)メイン ASDM アプリケーション ウィンドウで、次を実行します。

a) [File] > [Reset Device to the Factory Default Configuration] の順に選択します。

[Reset Device to the Default Configuration] ダイアログボックスが表示されます。

b) (オプション) デフォルトアドレスを使用する代わりに、管理または内部インターフェイ スの**管理 IP アドレス**を入力します。

モデルごとに設定されているインターフェイス IP の詳細については、前述の CLI 手順を 参照してください。

- c) (オプション)ドロップダウンリストから [Management Subnet Mask] を選択します。
- d) [OK]をクリックします。

確認用のダイアログボックスが表示されます。

(注) Firepower 1000、およびアプライアンスモードの Firepower 2100、および Secure Firewall 3100 の場合:このコマンドは、残りの設定とともにブートイメージの場所をクリアします(存在する場合)。この設定変更は、ブートアップ時のイメージには影響を与えず、現在ロードされているイメージが引き続き使用されます。

プラットフォームモードの Firepower 2100 の場合:このモデルでは、ブートイ メージの場所は使用されません。パッケージは FXOS によって管理されます。

その他すべてのモデルの場合:この操作により、残りの設定とともにブートイ メージの場所もクリアされます(存在する場合)。[Configuration]>[Device Management]>[System Image/Configuration]>[Boot Image/Configuration]ペインで は、外部メモリ上のイメージを含む、特定のイメージからブートできます。出 荷時の設定に戻した後、次回 ASA をリロードすると、内部フラッシュメモリ の最初のイメージからブートします。内部フラッシュメモリにイメージがない 場合、ASA はブートしません。

- e) [Yes] をクリックします。
- f) デフォルト設定を復元したら、この設定を内部フラッシュメモリに保存します。[File] > [Save Running Configuration to Flash] を選択します。

このオプションを選択すると、以前に別の場所を設定している場合でも、実行コンフィ ギュレーションがスタートアップコンフィギュレーションのデフォルトの場所に保存され ます。コンフィギュレーションをクリアした場合は、このパスもクリアされています。

## ASA 仮想 導入設定の復元

この項では、ASA 仮想の導入(0日)設定を復元する方法について説明します。

#### 手順

**ステップ1**フェールオーバーを行うために、スタンバイ装置の電源を切ります。

スタンバイ ユニットがアクティブになることを防ぐために、電源をオフにする必要がありま す。電源を入れたままにした場合、アクティブ装置の設定を消去すると、スタンバイ装置がア クティブになります。以前のアクティブ ユニットをリロードし、フェールオーバー リンクを 介して再接続すると、古い設定は新しいアクティブユニットから同期し、必要な導入コンフィ ギュレーションが消去されます。

**ステップ2** リロード後に導入設定を復元します。フェールオーバーを行うために、アクティブ装置で次の コマンドを入力します。

#### write erase

(注) ASA 仮想 が現在の実行イメージをブートするため、元のブート イメージには戻り ません。元のブートイメージを使用するには、boot image コマンドを参照してくだ さい。

コンフィギュレーションは保存しないでください。

ステップ3 ASA 仮想 をリロードし、導入設定をロードします。

#### reload

**ステップ4** フェールオーバーを行うために、スタンバイ装置の電源を投入します。

アクティブ装置のリロード後、スタンバイ装置の電源を投入します。導入設定がスタンバイ装置と同期されます。

## Firepower 1010 のデフォルト設定

Firepower 1010の工場出荷時のデフォルト設定は、次のとおりです。

- •ハードウェアスイッチ: イーサネット  $1/2 \sim 1/8$  は VLAN 1 に属しています。
- ・内部から外部へのトラフィックフロー:イーサネット1/1(外部)、VLAN1(内部)

- ・管理:管理1/1(管理)、IPアドレス:192.168.45.1
- DHCP の外部 IP アドレス、内部 IP アドレス: 192.168.1.1
- 内部インターフェイスの DHCP サーバー、管理インターフェイス
- 外部 DHCP からのデフォルト ルート
- ASDM アクセス:管理ホストと内部ホストに許可されます。管理ホストは192.168.45.0/24 ネットワークに限定され、内部ホストは192.168.1.0/24 ネットワークに限定されます。
- •NAT: 内部から外部へのすべてのトラフィック用のインターフェイス PAT。
- DNS サーバー: OpenDNS サーバーはあらかじめ構成されています。

このコンフィギュレーションは次のコマンドで構成されています。

```
interface Vlan1
nameif inside
security-level 100
ip address 192.168.1.1 255.255.255.0
no shutdown
1
interface Management1/1
managment-only
nameif management
no shutdown
security-level 100
ip address 192.168.45.1 255.255.255.0
interface Ethernet1/1
nameif outside
ip address dhcp setroute
no shutdown
interface Ethernet1/2
no shutdown
switchport
switchport mode access
switchport access vlan 1
interface Ethernet1/3
no shutdown
switchport
switchport mode access
switchport access vlan 1
interface Ethernet1/4
no shutdown
switchport
switchport mode access
switchport access vlan 1
interface Ethernet1/5
no shutdown
switchport
switchport mode access
switchport access vlan 1
interface Ethernet1/6
no shutdown
```

```
switchport
switchport mode access
switchport access vlan 1
interface Ethernet1/7
no shutdown
switchport
switchport mode access
switchport access vlan 1
interface Ethernet1/8
no shutdown
switchport
switchport mode access
switchport access vlan 1
object network obj any
   subnet 0.0.0.0 0.0.0.0
   nat (any,outside) dynamic interface
!
dhcpd auto_config outside
dhcpd address 192.168.1.20-192.168.1.254 inside
dhcpd address 192.168.45.10-192.168.45.12 management
dhcpd enable inside
dhcpd enable management
1
http server enable
http 192.168.45.0 255.255.255.0 management
http 192.168.1.0 255.255.255.0 inside
dns domain-lookup outside
dns server-group DefaultDNS
   name-server 208.67.222.222 outside
   name-server 208.67.220.220 outside
I
```

## Firepower 1100 のデフォルト設定

Firepower 1100の工場出荷時のデフォルト設定は、次のとおりです。

- 内部から外部へのトラフィックフロー: Ethernet 1/1 (外部)、Ethernet 1/2 (内部)
- DHCP の外部 IP アドレス、内部 IP アドレス: 192.168.1.1
- 管理: Management 1/1 (管理)、DHCP からの IP アドレス
- 内部インターフェイスの DHCP サーバー
- ・外部 DHCP、管理 DHCP からのデフォルト ルート
- •ASDM アクセス:管理ホストと内部ホストに許可されます。内部ホストは 192.168.1.0/24 ネットワークに限定されます。
- •NAT: 内部から外部へのすべてのトラフィック用のインターフェイス PAT。
- DNS サーバー: OpenDNS サーバーはあらかじめ構成されています。

このコンフィギュレーションは次のコマンドで構成されています。

```
interface Management1/1
 management-only
  nameif management
  security-level 100
  ip address dhcp setroute
  no shutdown
1
interface Ethernet1/1
  nameif outside
  security-level 0
  ip address dhcp setroute
 no shutdown
interface Ethernet1/2
 nameif inside
  security-level 100
  ip address 192.168.1.1 255.255.255.0
  no shutdown
!
object network obj_any
  subnet 0.0.0.0 0.0.0.0
  nat (any,outside) dynamic interface
http server enable
http 0.0.0.0 0.0.0.0 management
http 192.168.1.0 255.255.255.0 inside
dhcpd auto config outside
dhcpd address 192.168.1.20-192.168.1.254 inside
dhcpd enable inside
1
dns domain-lookup outside
dns server-group DefaultDNS
  name-server 208.67.222.222 outside
   name-server 208.67.220.220 outside
Т
```

## Firepower 2100 プラットフォームモードのデフォルト設定

Firepower 2100 はプラットフォーム モードで実行するように設定できます。デフォルトはアプ ライアンス モードです。

(注) 9.13(1)以前のバージョンでは、プラットフォームモードがデフォルトであり、唯一のオプションでした。プラットフォームモードからアップグレードする場合、このモードが維持されます。

#### ASA の設定

Firepower 2100 上の ASA の工場出荷時のデフォルト設定は、次のとおりです。

- 内部から外部へのトラフィックフロー: Ethernet 1/1 (外部)、Ethernet 1/2 (内部)
- DHCP の外部 IP アドレス、内部 IP アドレス: 192.168.1.1

- 内部インターフェイスの DHCP サーバー
- 外部 DHCP からのデフォルト ルート
- ・管理:管理1/1(管理)、IPアドレス:192.168.45.1
- •ASDM アクセス:管理ホストに許可されます。
- •NAT: 内部から外部へのすべてのトラフィック用のインターフェイス PAT。
- FXOS管理トラフィックの開始: FXOS シャーシは、ASA 外部インターフェイス上で管理 トラフィックを開始できます。
- DNS サーバー: OpenDNS サーバーはあらかじめ構成されています。

このコンフィギュレーションは次のコマンドで構成されています。

```
interface Management1/1
  management-only
 nameif management
 security-level 100
 ip address 192.168.45.1 255.255.255.0
 no shutdown
interface Ethernet1/1
 nameif outside
  security-level 0
 ip address dhcp setroute
 no shutdown
T.
interface Ethernet1/2
 nameif inside
  security-level 100
 ip address 192.168.1.1 255.255.255.0
 no shutdown
1
object network obj any
  subnet 0.0.0.0 0.0.0.0
 nat (any,outside) dynamic interface
http server enable
http 192.168.45.0 255.255.255.0 management
!
dhcpd auto config outside
dhcpd address 192.168.1.20-192.168.1.254 inside
dhcpd enable inside
ip-client outside
1
dns domain-lookup outside
dns server-group DefaultDNS
   name-server 208.67.222.222 outside
   name-server 208.67.220.220 outside
```

#### FXOS の設定

Firepower 2100 上の FXOS の工場出荷時のデフォルト設定は、次のとおりです。

・管理 1/1: IP アドレス 192.168.45.45

- デフォルト ゲートウェイ : ASA データ インターフェイス
- Chassis Manager および SSH アクセス:管理ネットワークからのみ。
- ・デフォルトのユーザー名: admin、デフォルトのパスワード: Admin123
- DHCP サーバー: クライアント IP アドレス範囲 192.168.45.10 ~ 192.168.45.12
- **NTP** サーバー: Cisco NTP サーバー: 0.sourcefire.pool.ntp.org、 1.sourcefire.pool.ntp.org、 2.sourcefire.pool.ntp.org
- **DNS** サーバー: OpenDNS: 208.67.222.222、208.67.220.220
- ・イーサネット 1/1 およびイーサネット 1/2: 有効

## Firepower 2100 アプライアンス モードのデフォルト設定

デフォルトでは、Firepower 2100 はアプライアンス モードで実行されます。

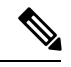

(注)

9.13(1)以前のバージョンでは、プラットフォームモードがデフォルトであり、唯一のオプションでした。プラットフォームモードからアップグレードする場合、プラットフォームモードが維持されます。

アプライアンスモードのFirepower 2100の工場出荷時のデフォルト設定は、次のとおりです。

- 内部から外部へのトラフィックフロー: Ethernet 1/1 (外部)、Ethernet 1/2 (内部)
- DHCP の外部 IP アドレス、内部 IP アドレス: 192.168.1.1
- DHCP からの管理 IP アドレス:管理 1/1 (管理)
- •内部インターフェイスの DHCP サーバー
- ・外部 DHCP、管理 DHCP からのデフォルト ルート
- ASDM アクセス:管理ホストと内部ホストに許可されます。内部ホストは 192.168.1.0/24 ネットワークに限定されます。
- •NAT: 内部から外部へのすべてのトラフィック用のインターフェイス PAT。
- DNS サーバー: OpenDNS サーバーはあらかじめ構成されています。

このコンフィギュレーションは次のコマンドで構成されています。

```
interface Management1/1
  management-only
  nameif management
  security-level 100
  ip address dhcp setroute
  no shutdown
!
interface Ethernet1/1
```

```
nameif outside
  security-level 0
  ip address dhcp setroute
  no shutdown
interface Ethernet1/2
 nameif inside
  security-level 100
 ip address 192.168.1.1 255.255.255.0
 no shutdown
object network obj any
  subnet 0.0.0.0 0.0.0.0
 nat (any,outside) dynamic interface
1
http server enable
http 0.0.0.0 0.0.0.0 management
http 192.168.1.0 255.255.255.0 management
dhcpd auto config outside
dhcpd address 192.168.1.20-192.168.1.254 inside
dhcpd enable inside
dns domain-lookup outside
dns server-group DefaultDNS
  name-server 208.67.222.222 outside
   name-server 208.67.220.220 outside
```

## Cisco Secure Firewall 3100 デフォルト設定

Cisco Secure Firewall 3100の工場出荷時のデフォルト設定は、次のとおりです。

- 内部から外部へのトラフィックフロー: Ethernet 1/1 (外部)、Ethernet 1/2 (内部)
- DHCP の外部 IP アドレス、内部 IP アドレス: 192.168.1.1
- 管理: Management 1/1 (管理)、DHCP からの IP アドレス
- 内部インターフェイスの DHCP サーバー
- ・外部 DHCP、管理 DHCP からのデフォルト ルート
- •ASDM アクセス:管理ホストと内部ホストに許可されます。内部ホストは192.168.1.0/24 ネットワークに限定されます。
- •NAT: 内部から外部へのすべてのトラフィック用のインターフェイス PAT。
- DNS サーバー: OpenDNS サーバーはあらかじめ構成されています。

このコンフィギュレーションは次のコマンドで構成されています。

```
interface Management1/1
management-only
nameif management
security-level 100
ip address dhcp setroute
no shutdown
```

```
interface Ethernet1/1
 nameif outside
  security-level 0
  ip address dhcp setroute
  no shutdown
interface Ethernet1/2
 nameif inside
  security-level 100
  ip address 192.168.1.1 255.255.255.0
  no shutdown
object network obj any
  subnet 0.0.0.0 0.0.0.0
 nat (any,outside) dynamic interface
http server enable
http 0.0.0.0 0.0.0.0 management
http 192.168.1.0 255.255.255.0 inside
dhcpd auto_config outside
dhcpd address 192.168.1.20-192.168.1.254 inside
dhcpd enable inside
!
dns domain-lookup outside
dns server-group DefaultDNS
  name-server 208.67.222.222 outside
   name-server 208.67.220.220 outside
I.
```

## Firepower 4100/9300 シャーシ デフォルト設定

Firepower 4100/9300 シャーシ 上に ASA を展開した場合、ASDM を使用して管理インターフェ イスへの接続が可能になる多くのパラメータを事前設定できます。一般的な構成には次の設定 があります。

- ・管理インターフェイス:
  - Firepower 4100/9300 シャーシスーパバイザ上で定義された任意の管理タイプインター フェイス
  - 名前は「management」
  - •任意の IP アドレス
  - ・セキュリティレベル0
  - •管理専用
- ・管理インターフェイス内のデファルトルート
- •ASDM アクセス: すべてのホストが許可されます。

スタンドアロン ユニットの設定は、次のコマンドで構成されます。クラスタ ユニットの追加 の設定については、ASA クラスタの作成 (496 ページ) を参照してください。

```
interface <management_ifc>
management-only
ip address <ip_address> <mask>
ipv6 address <ipv6_address>
ipv6 enable
nameif management
security-level 0
no shutdown
!
http server enable
http 0.0.00 0.0.0.0 management
http ::/0 management
!
route management 0.0.0.0 0.0.0.0 <gateway_ip> 1
ipv6 route management ::/0 <gateway ipv6>
```

## **ISA 3000**のデフォルト設定

ISA 3000の工場出荷時のデフォルト設定は、次のとおりです。

- トランスペアレントファイアウォールモード:トランスペアレントファイアウォールは、 「Bump In The Wire」または「ステルスファイアウォール」のように動作するレイヤ2ファ イアウォールであり、接続されたデバイスへのルータホップとしては認識されません。
- ・1 ブリッジ仮想インターフェイス: すべてのメンバーインターフェイスは同じネットワーク内に存在しています(IPアドレスは事前設定されていません。ネットワークと一致するように設定する必要があります): GigabitEthernet 1/1 (outside1)、GigabitEthernet 1/2 (inside1)、GigabitEthernet 1/3 (outside2)、GigabitEthernet 1/4 (inside2)
- すべての内部および外部インターフェイスは相互通信できます。
- ・管理1/1インターフェイス: ASDM アクセスの192.168.1.1/24。
- ・管理上のクライアントに対する DHCP。
- •ASDM アクセス:管理ホストに許可されます。
- ・ハードウェアバイパスは、次のインターフェイスペアで有効になっています。GigabitEthernet 1/1 および 1/2。GigabitEthernet 1/3 および 1/4

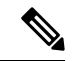

(注) ISA 3000 への電源が切断され、ハードウェア バイパス モードに 移行すると、通信できるのは上記のインターフェイスペアのみに なります。inside1 と inside2 および outside1 と outside2 は通信でき なくなります。これらのインターフェイス間の既存の接続がすべ て失われます。電源が再投入されると、ASA がフローを引き継ぐ ため、接続が短時間中断されます。

このコンフィギュレーションは次のコマンドで構成されています。
firewall transparent interface GigabitEthernet1/1 bridge-group 1 nameif outside1 security-level 0 no shutdown interface GigabitEthernet1/2 bridge-group 1 nameif inside1 security-level 100 no shutdown interface GigabitEthernet1/3 bridge-group 1 nameif outside2 security-level 0 no shutdown interface GigabitEthernet1/4 bridge-group 1 nameif inside2 security-level 100 no shutdown interface Management1/1 management-only no shutdown nameif management security-level 100 ip address 192.168.1.1 255.255.255.0 interface BVI1 no ip address access-list allowAll extended permit ip any any access-group allowAll in interface outside1 access-group allowAll in interface outside2 same-security-traffic permit inter-interface hardware-bypass GigabitEthernet 1/1-1/2

http server enable http 192.168.1.0 255.255.255.0 management

hardware-bypass GigabitEthernet 1/3-1/4

dhcpd address 192.168.1.5-192.168.1.254 management dhcpd enable management

### ASA 仮想による展開の設定

ASA 仮想 を導入すると、ASDM を使用して、Management 0/0 インターフェイスへの接続を可能にする多数のパラメータをプリセットできます。一般的な構成には次の設定があります。

- ルーテッドファイアウォールモードまたはトランスペアレントファイアウォールモード
- Management  $0/0 \prec \forall \beta \forall r \prec \forall$  :
  - 名前は「management」

- IP アドレスまたは DHCP
- ・セキュリティレベル0
- 管理ホスト IP アドレスのスタティック ルート(管理サブネット上にない場合)
- •HTTP サーバーの有効または無効
- ・管理ホスト IP アドレス用の HTTP アクセス
- (オプション) GigabitEthernet 0/8 用のフェールオーバーリンク IP アドレス、Management0/0 のスタンバイ IP アドレス
- ・DNS サーバー
- •スマート ライセンス ID トークン
- •スマートライセンスのスループットレベルおよび標準機能階層
- $(\pi T \psi_{\exists} v)$  Smart Call Home HTTP  $T \Box_{\forall} v \psi_{\exists} v \psi_{\exists} v \psi_{$
- (オプション) SSH 管理設定:
  - ・クライアント IP アドレス
  - ・ローカル ユーザー名とパスワード
  - ・ローカルデータベースを使用する SSH に必要な認証
- (オプション) REST API の有効または無効

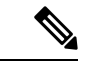

(注) Cisco Licensing Authority に ASA 仮想 を正常に登録するには、ASA 仮想 にインターネットアク セスが必要です。インターネットに接続してライセンス登録を完了させるには、導入後に追加 の設定が必要になることがあります。

スタンドアロンユニットについては、次の設定例を参照してください。

```
interface Management0/0
   nameif management
   security-level 0
   ip address ip_address
   no shutdown
http server enable
http management_host_IP mask management
route management_host_IP mask gateway_ip 1
dns server-group DefaultDNS
   name-server ip_address
call-home
   http-proxy ip_address port port
license smart
   feature tier standard
   throughput level {100M | 1G | 2G}
```

```
license smart register idtoken id_token
aaa authentication ssh console LOCAL
username username password password
ssh source_IP_address mask management
rest-api image boot:/path
rest-api agent
```

```
(注)
```

Essentials ライセンスは、以前は「標準」ライセンスと呼ばれていました。

```
フェールオーバー ペアのプライマリ ユニットについては、次の設定例を参照してください。
```

```
nameif management
  security-level 0
  ip address ip_address standby standby_ip
  no shutdown
route management management_host_IP mask gateway_ip 1
http server enable
http managemment host IP mask management
dns server-group DefaultDNS
  name-server ip address
call-home
 http-proxy ip_address port port
license smart
  feature tier standard
  throughput level \{100M \ | \ 1G \ | \ 2G\}
  license smart register idtoken id token
aaa authentication ssh console LOCAL
username username password password
ssh source IP address mask management
rest-api image boot:/path
rest-api agent
failover
failover lan unit primary
failover lan interface fover gigabitethernet0/8
failover link fover gigabitethernet0/8
failover interface ip fover primary_ip mask standby standby_ip
```

# アプライアンスまたはプラットフォーム モードへの Firepower 2100 の設定

Firepower 2100 は、FXOS と呼ばれる基盤となるオペレーティングシステムを実行します。 Firepower 2100 は、次のモードで実行できます。

- アプライアンスモード(デフォルト):アプライアンスモードでは、ASAのすべての設定 を行うことができます。FXOS CLIからは、高度なトラブルシューティングコマンドのみ 使用できます。
- プラットフォームモード:プラットフォームモードでは、FXOSで、基本的な動作パラメータとハードウェアインターフェイスの設定を行う必要があります。これらの設定に

は、インターフェイスの有効化、EtherChannelsの確立、NTP、イメージ管理などが含まれ ます。Chassis Manager Web インターフェイスまたは FXOS CLI を使用できます。その後、 ASDM または ASA CLI を使用して ASA オペレーティング システムにセキュリティ ポリ シーを設定できます。

この手順では、モードの変更方法について説明します。モードを変更すると、設定がクリアされ、システムをリロードする必要があります。デフォルト設定は、リロード時に適用されます。clear configure all および configure factory-default コマンドは、現在のモードをクリアしません。

#### 始める前に

モードは、CLIでのみ変更できます。

#### 手順

**ステップ1** (任意) 現在の設定をバックアップします。コンフィギュレーションまたはその他のファイル のバックアップと復元 (1247 ページ) を参照してください。

> アプライアンスモードの設定とプラットフォームモードの設定には多少の違いがありますが、 古い設定のコピーを出発点にすることをお勧めします。たとえば、プラットフォームモードの 場合、NTP、DNS、および EtherChannel の設定は ASA 設定の一部ではないため、バックアッ プには含まれませんが、その他のほとんどの ASA 設定は両方のモードで有効です。

ステップ2 現在のモードを表示します。

#### show fxos mode

例:

ciscoasa(config)# show fxos mode
Mode is currently set to appliance

#### no fxos mode appliance

#### write memory

#### reload

モードを設定したら、設定を保存してデバイスをリロードする必要があります。リロードする 前に、中断することなく、モードを元の値に戻すことができます。

#### 例:

```
ciscoasa(config)# no fxos mode appliance
Mode set to platform mode
WARNING: This command will take effect after the running-config is saved and the system
has been rebooted. Command accepted.
ciscoasa(config)# write memory
Building configuration...
```

ステップ3 モードをプラットフォームモードに設定します。

Cryptochecksum: c0532471 648dc7c2 4f2b4175 1f162684

23736 bytes copied in 1.520 secs (23736 bytes/sec) [OK] ciscoasa(config)# reload Proceed with reload? [confirm]

ステップ4 モードをアプライアンスモードに設定します。

#### fxos mode appliance

#### write memory

#### reload

モードを設定したら、設定を保存してデバイスをリロードする必要があります。リロードする前に、中断することなく、モードを元の値に戻すことができます。

例:

```
ciscoasa(config) # fxos mode appliance
Mode set to appliance mode
WARNING: This command will take effect after the running-config is saved and the system
has been rebooted. Command accepted.
ciscoasa(config) # write memory
Building configuration...
Cryptochecksum: c0532471 648dc7c2 4f2b4175 1f162684
23736 bytes copied in 1.520 secs (23736 bytes/sec)
[OK]
ciscoasa(config) # reload
Proceed with reload? [confirm]
```

# 設定の開始

ASA を設定してモニターするには、次の手順を実行します。

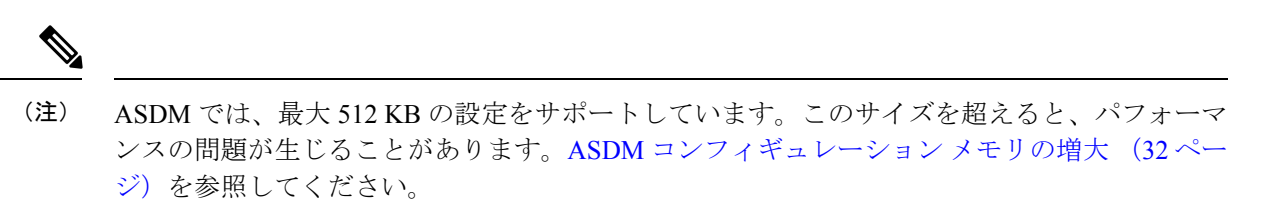

手順

- ステップ1 Startup Wizard を使用して初期設定を行うには、[Wizards] > [Startup Wizard] を選択します。
- ステップ2 IPsec VPN Wizard を使用して IPsec VPN 接続を設定するには、[Wizards]>[IPsecVPN Wizard] を 選択して、表示される各画面で設定を行います。

- **ステップ3** SSL VPN Wizard を使用して SSL VPN 接続を設定するには、[Wizards] > [SSL VPN Wizard] を選択して、表示される各画面で設定を行います。
- **ステップ4** 高可用性とスケーラビリティに関する設定値を設定するには、[Wizards]>[High Availability and Scalability Wizard] を選択します。
- **ステップ5** Packet Capture Wizard を使用してパケットキャプチャを設定するには、[Wizards]>[Packet Capture Wizard] を選択します。
- **ステップ6** ASDM GUI で使用できるさまざまな色とスタイルを表示するには、[View] > [Office Look and Feel] を選択します。
- **ステップ7**機能を設定するには、ツールバーの [Configuration] ボタンをクリックし、いずれかの機能ボタンをクリックして、関連する設定ペインを表示します。
  - (注) [Configuration] 画面が空白の場合は、ツールバーで [Refresh] をクリックして、画面のコンテンツを表示します。
- **ステップ8** ASA をモニターするには、ツールバーの [Monitoring] ボタンをクリックし、機能ボタンをクリックして、関連するモニタリングペインを表示します。

# ASDM でのコマンドラインインターフェイス ツールの使用

この項では、ASDMを使用してコマンドを入力する方法およびCLIの使用方法について説明し ます。

### コマンドライン インターフェイス ツールの使用

この機能には、コマンドを ASA に送信して結果を表示する、テキストベースのツールが用意 されています。

CLIツールによって入力可能なコマンドは、ユーザー権限によって異なります。メインASDM アプリケーションウィンドウの下部にあるステータスバーの権限レベルを見て、CLI特権コマ ンドを実行するために必要な特権があるかどうかを確認してください。

始める前に

- ASDMのCLIツールから入力するコマンドは、ASAの接続ターミナルから入力するコマンドと動作が異なる場合があります。
- コマンドエラー: 誤った入力コマンドによってエラーが発生した場合、その誤ったコマンドはスキップされ、その他のコマンドは処理されます。[Response] 領域には、他の関連情報とともに、エラーが発生したかどうかについての情報を示すメッセージが表示されます。

インタラクティブ コマンド:インタラクティブ コマンドは、CLI ツールではサポートされていません。これらのコマンドをASDMで使用するには、次のコマンドに示すように、noconfirm キーワード(使用可能な場合)を使用します。

crypto key generate rsa modulus 1024 noconfirm

・他の管理者との競合を回避:複数の管理ユーザーがASAの実行コンフィギュレーション をアップデートできます。ASDMのCLIツールでコンフィギュレーションを変更する場合 は、アクティブな管理セッションが他にないことを事前に確認してください。複数のユー ザーが同時にASAを設定した場合、最新の変更が有効になります。

同じASAで現在アクティブな他の管理セッションを表示するには、[Monitoring]>[Properties] > [Device Access] の順に選択します。

#### 手順

**ステップ1** メイン ASDM アプリケーション ウィンドウで、[Tools] > [Command Line Interface] の順に選 択します。

[Command Line Interface] ダイアログボックスが表示されます。

- ステップ2 必要なコマンドのタイプ(1行または複数行)を選択し、ドロップダウンリストからコマンド を選択するか、または表示されたフィールドにコマンドを入力します。
- ステップ3 [Send] をクリックしてコマンドを実行します。
- **ステップ4** 新しいコマンドを入力するには、[Clear Response]をクリックしてから、実行する別のコマンド を選択(または入力)します。
- ステップ5 この機能の状況依存ヘルプを表示するには、[Enable context-sensitive help (?)] チェックボックス をオンにします。文脈依存ヘルプをディセーブルにするには、このチェックボックスをオフに します。
- **ステップ6** 設定を変更した場合は、[Command Line Interface] ダイアログボックスを閉じた後に、[Refresh] をクリックして ASDM での変更内容を表示します。

### ASDM によって無視されるコマンドのデバイス上での表示

この機能により、ASDM がサポートしていないコマンドの一覧を表示できます。通常 ASDM は、これらのコマンドを無視します。ASDMは、実行コンフィギュレーションのこれらのコマ ンドを変更、削除することはありません。詳細については、「サポートされていないコマンド (94 ページ)」を参照してください。

#### 手順

ステップ1 メイン ASDM アプリケーション ウィンドウで、[Tools] > [Show Commands Ignored by ASDM on Device] の順に選択します。

ステップ2 完了したら、[OK] をクリックします。

### 接続の設定変更の適用

コンフィギュレーションに対してセキュリティポリシーの変更を加えた場合は、すべての新し い接続で新しいセキュリティポリシーが使用されます。既存の接続では、その接続が確立され た時点で設定されていたポリシーの使用が続行されます。古い接続に対する show コマンドの 出力は古いコンフィギュレーションを反映しており、場合によっては古い接続に関するデータ が含まれないことがあります。

たとえば、インターフェイスから QoS service-policy を削除し、修正バージョンを再度追加す る場合、show service-policy コマンドには、新しいサービスポリシーと一致する新規接続と関 連付けられている QoS カウンタのみ表示されます。古いポリシーの既存の接続はコマンド出 力には表示されません。

すべての接続が新しいポリシーを確実に使用するように、現在の接続を解除し、新しいポリ シーを使用して再度接続できるようにします。

接続を解除するには、次のコマンドを入力します。

• clear conn[all] [protocol {tcp |udp}] [ address *src\_ip* [-*src\_ip*] [ netmask *mask*] [ port *src\_port* [-*src\_port*] [ address *dest\_ip* [-*dest\_ip*] [ netmask *mask*] [ port *dest\_port* [-*dest\_port*]

このコマンドは、すべての状態の接続を終了します。現在のすべての接続を表示するには、show conn コマンドを参照してください。

引数を指定しないと、このコマンドはすべての through-the-box 接続をクリアします。 to-the-box 接続もクリアするには(現在の管理セッションを含む)、all キーワードを使用 します。送信元 IP アドレス、宛先 IP アドレス、ポート、プロトコルに基づいて特定の接 続をクリアするには、必要なオプションを指定できます。

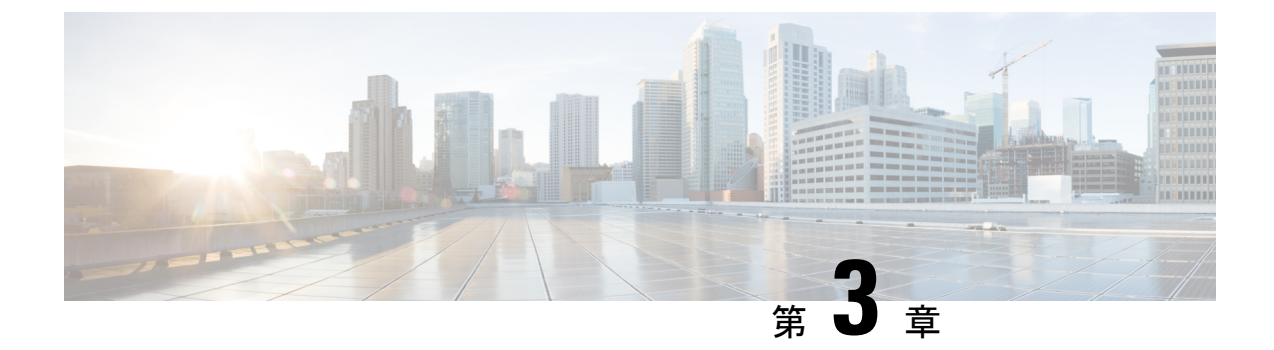

# ASDM グラフィカルユーザーインターフェ イス

この章では、ASDM ユーザーインターフェイスの使用方法について説明します。

- ASDM ユーザーインターフェイスについて (55 ページ)
- ASDM ユーザー インターフェイスのナビゲーション (58 ページ)
- メニュー (59 ページ)
- ツールバー (65ページ)
- ASDM Assistant (66 ページ)
- •ステータスバー (67ページ)
- Device List  $(68 \sim \checkmark)$
- ・共通ボタン (68 ページ)
- キーボードのショートカット (69ページ)
- ASDM ペインの検索機能 (72 ページ)
- •ルールリストの検索機能(72ページ)
- 拡張スクリーン リーダ サポートの有効化 (73 ページ)
- 整理用フォルダー (73 ページ)
- [Home] ペイン(シングル モードとコンテキスト) (74 ページ)
- [Home] ペイン(システム) (88 ページ)
- ASDM 設定の定義 (89 ページ)
- ASDM Assistant での検索 (93 ページ)
- •履歴メトリックの有効化 (93ページ)
- サポートされていないコマンド (94 ページ)

# ASDM ユーザー インターフェイスについて

ASDM ユーザー インターフェイスは、ASA がサポートしているさまざまな機能に簡単にアク セスできるように設計されています。ASDM ユーザー インターフェイスには次の要素があり ます。

- ファイル、ツール、ウィザード、およびヘルプにすぐにアクセスできるメニューバー。メニュー項目の多くにはキーボードショートカットもあります。
- ASDM の操作のためのツールバー。ツールバーから [Home] ペイン、[Configuration] ペイン、および [Monitoring] ペインにアクセスできます。また、ヘルプの参照やペイン間のナ ビゲーションもできます。
- ドッキング可能な左側の [Navigation] ペイン。 [Configuration] ペインや [Monitoring] ペイン 内の移動に使用します。ヘッダーにある3つのボタンをそれぞれクリックすると、ペイン の最大化または復元、移動可能なフローティングペインへの変更、ペインの非表示化、ま たはペインを閉じることができます。[Configuration] ペインおよび [Monitoring] ペインにア クセスするには、次のいずれかを実行します。
  - アプリケーション ウィンドウの左端にある左側の [Navigation] ペインのリンクをク リックします。選択した [Content] ペインのタイトルバーにパスが表示されます ([Configuration] > [Device Setup] > [Startup Wizard] など)。
  - 正確なパスがわかっている場合、左側の [Navigation] ペインでリンクをクリックしな くても、アプリケーション ウィンドウの右側にある [Content] ペインのタイトルバー に直接入力できます。
- ・左側の[Navigation]ペインを非表示/表示できる[Content]ペインの右端にある[maximize and restore] ボタン。
- ドッキング可能な [Device List] ペイン。ASDM からアクセスできるデバイスのリストを表示します。ヘッダーにある3つのボタンをそれぞれクリックすると、ペインの最大化または復元、移動可能なフローティングペインへの変更、ペインの非表示化、またはペインを閉じることができます。
- ・時間、接続ステータス、ユーザー、メモリステータス、実行コンフィギュレーションス テータス、権限レベル、および SSL ステータスをアプリケーション ウィンドウの下部に 表示するステータス バー。
- ・左側の [Navigation] ペイン。アクセス ルール、NAT ルール、AAA ルール、フィルタ ルール、およびサービス ルールの作成時にルール テーブルで使用できるさまざまなオブジェクトを表示します。ペイン内のタブタイトルは、表示している機能に応じて変わります。また、このペインには ASDM Assistant が表示されます。

次の図に、ASDM ユーザーインターフェイスの要素を示します。

| 1                                  | 23 4                                                                       |                        |
|------------------------------------|----------------------------------------------------------------------------|------------------------|
| É Launcher File View Tool          | s Wizards Window Help                                                      |                        |
| • •                                | Cisco ASDM 88.30(0)52 for ASA - 10.89.5.26                                 |                        |
| 🔥 Home 🔩 Configuration 📴 Moni      | toring 🔚 Deploy 🧏 🤁 Refresh 🔇 Back 🕥 Forward 🦩 Help Type topic Go          | alialia                |
| Device List Bookmarks              | ○ ○ ○ Configuration > Device Setup > Startup Wizard                        | cisco                  |
| O O O Device List                  |                                                                            |                        |
| TAdd Delete 🔊 Connect              | Click the "Launch Startup Wizard" button to start the wizard.              |                        |
| Find: Go                           |                                                                            |                        |
| a 10.31.118.175<br>a 10.82.109.113 | Startup Wizard                                                             |                        |
| A 10.83.45.103                     | The Cisco ASDM Startup Wizard assists you in                               |                        |
| B 10.83.45.122                     | getting your Cisco Adaptive Security Appliance                             |                        |
| ■ 10.83.58.239<br>■ 10.85.118.1    | create a basic configuration that enforces                                 |                        |
| A 10.86.118.2                      | security policies in your network.                                         |                        |
| O O O Device Setup                 | The Startup Wizard can be run at any time and                              |                        |
| Startup Wizard                     | will be initialized with values from the current<br>running configuration. |                        |
| ▶ 🔤 Interface Settings             |                                                                            |                        |
| ▶ • Pouting                        |                                                                            |                        |
| Device Name/Password     Sev Chain |                                                                            |                        |
| 3 <sup>o</sup> CGNAT MAP           |                                                                            |                        |
| ▶ 📀 System Time                    |                                                                            |                        |
| Î Î                                |                                                                            |                        |
|                                    |                                                                            |                        |
|                                    |                                                                            |                        |
|                                    |                                                                            |                        |
|                                    |                                                                            |                        |
|                                    |                                                                            |                        |
|                                    |                                                                            |                        |
|                                    |                                                                            |                        |
|                                    |                                                                            |                        |
|                                    |                                                                            |                        |
| Device Setup                       |                                                                            |                        |
| Firewall                           |                                                                            |                        |
| Remote Access VPN                  |                                                                            |                        |
| Site-to-Site VPN                   |                                                                            |                        |
| ASA FirePOWER Configuration        |                                                                            |                        |
|                                    |                                                                            |                        |
|                                    | Launch Startun Wizard                                                      |                        |
| »                                  | Laurich Startup Wizaru                                                     |                        |
|                                    | 🗼 admin 15 🖓 🕼 🍰                                                           | 10/8/20 5:40:53 PM UTC |
| <u> </u>                           |                                                                            |                        |
| 3 0                                |                                                                            |                        |

#### 図 1: ASDM ユーザー インターフェイス

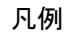

| GUI 要素 | 説明            |
|--------|---------------|
| 1      | メニューバー        |
| 2      | ツールバー         |
| 3      | ナビゲーション パス    |
| 4      | 検索フィールド       |
| 5      | 左側のナビゲーションペイン |

| GUI 要素 | 説明                |
|--------|-------------------|
| 6      | [Device List] ペイン |
| 7      | [Content] ペイン     |
| 8      | ステータス バー          |
|        |                   |

(注) ツール ヒントが、[Wizards]、[Configuration]ペイン、[Monitoring]ペイン、ステータスバーを 含む、GUIのさまざまな部分に追加されています。ツール ヒントを表示するには、マウスを ステータスバーにあるアイコンなど、特定のユーザーインターフェイス要素の上に置きます。

# ASDM ユーザー インターフェイスのナビゲーション

ASDM ユーザーインターフェイスを効率的に移動するために、前の項で説明したメニュー、 ツールバー、ドッキング可能ペイン、および左側と右側の [Navigation] ペインを組み合わせて 使用できます。使用できる機能は、[Device List] ペインの下のボタン リストに表示されます。 リスト例には、次の機能ボタンが入っている場合があります。

- Device Setup
- Firewall
- Botnet Traffic Filter
- Remote Access VPN
- Site to Site VPN
- Device Management

表示される機能ボタンのリストは、購入したライセンス機能に基づいて表示されます。コン フィギュレーション ビューまたはモニタリング ビューの選択した機能の最初のペインにアク セスするには、それぞれのボタンをクリックします。ホーム ビューでは、機能ボタンは使用で きません。

機能ボタンの表示を変える場合は、次の手順を実行します。

#### 手順

- **ステップ1** 最後の機能ボタンの下にあるドロップダウンリストボタンを選択して、コンテキストメニュー を表示します。
- ステップ2 次のいずれかのオプションを選択します。
  - ・表示するボタンを増やすには、[Show More Buttons] をクリックします。

- ・表示するボタンを減らすには、[Show Fewer Buttons] をクリックします。
- ボタンを追加または削除するには、[Add or Remove Buttons] をクリックし、表示されたリストから追加または削除するボタンをクリックします。
- [Option] を選択すると [Option] ダイアログボックスが表示され、ボタンのリストが現在の 順序で表示されます。次のいずれかを選択します。
  - ・リスト内のボタンを上に移動するには、[Move Up]をクリックします。
  - ・リスト内のボタンを下に移動するには、[Move Down] をクリックします。
  - ・リスト内の項目の順序をデフォルト設定に戻すには、[Reset]をクリックします。

ステップ3 [OK] をクリックして設定を保存し、ダイアログボックスを閉じます。

### メニュー

ASDMの各メニューには、マウスまたはキーボードを使用してアクセスできます。

### [File] メニュー

[File] メニューでは、ASA のコンフィギュレーションを管理できます。

| [File]メニュー項目                                                    | 説明                                                                            |
|-----------------------------------------------------------------|-------------------------------------------------------------------------------|
| Refresh ASDM with the<br>Running Configuration on the<br>Device | 実行コンフィギュレーションのコピーを ASDM にロードします。                                              |
| Reset Device to the Factory<br>Default Configuration            | コンフィギュレーションを工場出荷時のデフォルトに復元し<br>ます。                                            |
| Show Running Configuration in New Window                        | 現在の実行コンフィギュレーションを新しいウィンドウに表<br>示します。                                          |
| Save Running Configuration to Flash                             | 実行コンフィギュレーションのコピーをフラッシュ メモリに<br>書き込みます。                                       |
| Save Running Configuration to<br>TFTP Server                    | 現在の実行コンフィギュレーションファイルのコピーをTFTP<br>サーバーに保存します。                                  |
| Save Running Configuration to<br>Standby Unit                   | プライマリ装置の実行コンフィギュレーション ファイルのコ<br>ピーを、フェールオーバー スタンバイ装置の実行コンフィ<br>ギュレーションに送信します。 |

I

| [File]メニュー項目                         | 説明                                                                                                    |
|--------------------------------------|----------------------------------------------------------------------------------------------------|
| Save Internal Log Buffer to<br>Flash | 内部ログ バッファをフラッシュ メモリに保存します。                                                                                                |
| Deploy Firepower Changes             | モジュールに対して行った、ASA Firepower モジュール ポリ<br>シーへの設定変更を保存します。このオプションは、ASA<br>Firepower モジュールをインストールして、ASDM で管理する<br>ときにのみ使用できます。 |
| Print                                | 現在のページを印刷します。ルールを印刷する場合、ページ<br>を横方向にすることをお勧めします。Internet Explorer の場合<br>は、署名付きアプレットを最初に承認した時点で印刷権限が<br>与えられています。         |
| Clear ASDM Cache                     | ローカル ASDM イメージを削除します。ASDM に接続する<br>と、ASDM によりイメージがローカルにダウンロードされま<br>す。                                                    |
| Clear ASDM Password Cache            | 新しいパスワードを定義した後に、それとは異なる既存のパ<br>スワードがまだ残っている場合は、パスワード キャッシュを<br>削除します。                                                     |
| Clear Internal Log Buffer            | syslog メッセージ バッファを空にします。                                                                                                  |
| Exit                                 | ASDM を閉じます。                                                                                                    |

### [View] メニュー

[View] メニューでは、ASDM ユーザー インターフェイスのさまざまな部分を表示できます。 現在のビューに応じた特定の項目が表示されます。現在のビューに表示できない項目は選択で きません。

| [View]メニュー項目   | 説明                                                            |
|----------------|---------------------------------------------------------------|
| Home           | ホーム ビューを表示します。                                                |
| Configuration  | コンフィギュレーション ビューを表示します。                                        |
| Monitoring     | モニタリングビューを表示します。                                              |
| Device List    | ドッキング可能なペインにデバイスのリストを表示します。                                   |
| Navigation     | コンフィギュレーションビューおよびモニタリングビューで<br>[Navigation] ペインを表示または非表示にします。 |
| ASDM Assistant | タスクに応じた ASDM の使用方法のヘルプを検索し、見つけ<br>ます。                         |

| [View]メニュー項目                | 説明                                                                                                    |
|-----------------------------|----------------------------------------------------------------------------------------------------|
| Latest ASDM Syslog Messages | ホーム ビューで [Latest ASDM Syslog Messages] ペインを表示<br>または非表示にします。このペインは、ホーム ビューでのみ<br>使用できます。最新のリリースにアップグレードするための<br>メモリが不足している場合は、syslog メッセージ<br>%ASA-1-211004 が生成され、インストールされているメモ<br>リ、および必要なメモリが示されます。このメッセージは、<br>メモリがアップグレードされるまで、24 時間ごとに再表示さ<br>れます。 |
| Addresses                   | [Addresses] ペインを表示または非表示にします。[Addresses]<br>ペインは、コンフィギュレーションビューの[Access Rules]、<br>[NAT Rules]、[Service Policy Rules]、[AAA Rules]、および[Filter<br>Rules] ペインでのみ使用できます。                                                                                    |
| Services                    | [Services] ペインを表示または非表示にします。[Services] ペインは、コンフィギュレーションビューの[Access Rules]、[NAT Rules]、[Service Policy Rules]、[AAA Rules]、および[Filter Rules] ペインでのみ使用できます。                                                                                                |
| Time Ranges                 | [Time Ranges] ペインを表示または非表示にします。[Time<br>Ranges] ペインは、コンフィギュレーション ビューの [Access<br>Rules]、[Service Policy Rules]、[AAA Rules]、および [Filter<br>Rules] ペインでのみ使用できます。                                                                                          |
| Select Next Pane            | マルチペイン画面で次のペインを強調表示します。たとえば、<br>[Service Policies Rules] ペインからその隣の [Address] ペインに<br>移動します。                                                                                                    |
| Select Previous Pane        | マルチペイン画面で前のペインを強調表示します。                                                                                                    |
| Back                        | 前のペインに戻ります。                                                                                                    |
| Forward                     | 以前に表示した次のペインに移動します。                                                                                                    |
| Find in ASDM                | 機能や ASDM Assistant などの項目を検索します。                                                                                                    |
| Reset Layout                | レイアウトをデフォルトのコンフィギュレーションに戻しま<br>す。                                                                                                    |
| Office Look and Feel        | 画面のフォントと色を Microsoft Office 設定に変更します。                                                                                                    |

### [Tools] メニュー

I

[Tools] メニューは、ASDM で使用できる次の一連のツールを提供します。

| [Tools]メニュー項目                              | 説明                                                                                                    |
|--------------------------------------------|----------------------------------------------------------------------------------------------------|
| Command Line Interface                     | コマンドを ASA に送信して結果を表示します。                                                                                                    |
| Show Commands Ignored by<br>ASDM on Device | ASDMに無視されたサポート対象外のコマンドを表示します。                                                                                                    |
| Packet Tracer                              | 指定した送信元アドレスとインターフェイスから宛先まで、<br>パケットをトレースします。プロトコルおよびポートをデー<br>タタイプに関わりなく指定でき、そこで実行された処理の詳<br>細データを含むパケットの一部始終を表示できます。詳細に<br>ついては、ファイアウォールの設定ガイドを参照してください。 |
| ping                                       | ASA および関係する通信リンクのコンフィギュレーションや<br>動作を検証し、他のネットワークデバイスの基本的なテスト<br>を実行します。詳細については、ファイアウォールの設定ガ<br>イドを参照してください。                                               |
| traceroute                                 | パケットが宛先に到着するまでのルートを判断します。詳細<br>については、ファイアウォールの設定ガイドを参照してくだ<br>さい。                                                                                         |
| File Management                            | フラッシュ メモリに保存されたファイルを表示、移動、コ<br>ピー、および削除します。また、フラッシュ メモリにディレ<br>クトリを作成することもできます。また、TFTP、フラッシュ<br>メモリ、ローカル PC などさまざまなファイル システム間で<br>ファイル転送ができます。            |
| Check for ASA/ASDM Updates                 | ウィザードを使用して ASA ソフトウェアおよび ASDM ソフ<br>トウェアをアップグレードします。                                                                                                    |
| Upgrade Software from Local<br>Computer    | ASA イメージ、ASDM イメージ、またはユーザー PC の他の<br>イメージをフラッシュ メモリにアップロードします。                                                                                            |
| Downgrade Software                         | 現在実行中のものよりも古いASAイメージをロードします。                                                                                                    |
| Backup Configurations                      | ASA のコンフィギュレーション、Cisco Secure Desktop イメージ、および SSL VPN Client イメージおよびプロファイルをバックアップします。                                                                    |
| Restore Configurations                     | ASA のコンフィギュレーション、Cisco Secure Desktop イメージ、および SSL VPN Client イメージおよびプロファイルを復元します。                                                                        |
| System Reload                              | ASDM を再起動し、保存したコンフィギュレーションをメモ<br>リにリロードします。                                                                                                    |

| [Tools] メニュー項目                                       | 説明                                                                                                    |
|------------------------------------------------------|----------------------------------------------------------------------------------------------------|
| Administrator's Alert to Clientless<br>SSL VPN Users | 管理者が、クライアントレス SSL VPN ユーザーにアラート<br>メッセージを送信できるようにします。詳細については、VPN<br>構成ガイドを参照してください。                                                                                                    |
| Migrate Network Object Group<br>Members              | 8.3 以降に移行する場合、ASA は名前付きネットワークオブ<br>ジェクトを作成して、一部の機能のインラインIPアドレスを<br>置き換えます。名前付きオブジェクトに加えて、ASDM はコ<br>ンフィギュレーションで使用されているすべてのIPアドレス<br>に対して名前なしオブジェクトを自動的に作成します。これ<br>らの自動作成されるオブジェクトはIPアドレスによってのみ<br>識別され、名前がなく、プラットフォーム設定に名前付きオ<br>ブジェクトとしては存在しません。<br>移行の一部として名前付きオブジェクトをASA が作成する場<br>合、合致する非名前付き ASDM 専用オブジェクトは、名前付 |
|                                                      | きオブジェクトに置換されます。唯一の例外は、ネットワー<br>クオブジェクトグループの非名前付きオブジェクトです。<br>ネットワークオブジェクトグループ内にある IP アドレスの<br>名前付きオブジェクトをASAが作成する場合、ASDMは非名<br>前付きオブジェクトを維持したまま、重複したオブジェクト<br>を ASDM で作成します。これらのオブジェクトをマージする<br>には、[Tools] > [Migrate Network Object Group Members] を選択<br>します。                                                       |
|                                                      | 詳細については、「Cisco ASA 5500 Migration to Version 8.3 and Later」を参照してください。                                                                                                    |
| Preferences                                          | セッション間での特定の ASDM 機能の動作を変更します。                                                                                                    |
| ASDM Java Console                                    | Java コンソールを表示します。                                                                                                    |

# [Wizards] メニュー

I

[Wizards] メニューにより、さまざまな機能を設定するウィザードを実行できます。

| [Wizards]メニュー項目                             | 説明                                                               |
|---------------------------------------------|------------------------------------------------------------------|
| Startup Wizard                              | ASA の初期設定を段階的にガイドします。                                            |
| VPN Wizard                                  | さまざまなVPN設定用のウィザードが用意されています。詳<br>細については、VPN構成ガイドを参照してください。        |
| High Availability and Scalability<br>Wizard | フェールオーバーの設定が可能になります:VPN クラスタ<br>ロード バランシングまたは ASA 上の ASA クラスタリング |

| [Wizards] メニュー項目                 | 説明                                                                                                    |
|----------------------------------|----------------------------------------------------------------------------------------------------|
| Unified Communication Wizard     | ASA 上で、IP 電話などのユニファイド コミュニケーション<br>機能の設定が可能になります。詳細については、ファイア<br>ウォールの設定ガイドを参照してください。                                                                                                    |
| ASDM Identity Certificate Wizard | Java 7 Update 51 以降を使用する場合、ASDM ランチャには信頼できる証明書が必要です。証明書の要件は、自己署名付きのID証明書をインストールすることによって簡単に満たすことができます。このウィザードを使用して証明書をインストールするまでは、Java Web Start を使用して ASDM を起動することができます。詳細については、<br>http://www.cisco.com/go/asdm-certificate を参照してください。 |
| Packet Capture Wizard            | ASA上で、パケットキャプチャの設定が可能になります。こ<br>のウィザードは、入出力インターフェイスのそれぞれでパケッ<br>トキャプチャを1回実行します。キャプチャの実行後、キャ<br>プチャをコンピュータに保存し、パケットアナライザを使用<br>してキャプチャを調査および分析できます。                                                                                      |

### [Window] メニュー

[Window] メニューを使用して、ASDM のウィンドウ間を移動できます。アクティブなウィン ドウが選択されたウィンドウとして表示されます。

### [Help] メニュー

[Help] メニューでは、オンライン ヘルプへのリンクの他に、ASDM と ASA の情報も提供されます。

| [Help]メニュー項目                 | 説明                                                                                                    |
|------------------------------|----------------------------------------------------------------------------------------------------|
| Help Topics                  | 新しいブラウザウィンドウが開いてASDMのオンラインヘルプが<br>表示されます。ASDMでASA Firepowerモジュールを管理している<br>場合は、この項目に [ASDM Help Topics] というラベルが表示され<br>ます。 |
| ASA FirePOWER Help<br>Topics | 新しいブラウザウィンドウが開いて、ASA Firepower モジュールの<br>オンラインヘルプが表示されます。この項目は、ASDMでモジュー<br>ルをインストールして管理している場合にだけ使用できます。                   |
| Help for Current Screen      | 表示されている画面に関する状況依存ヘルプが開きます。または、<br>ツールバーの [? Help] ボタンをクリックすることもできます。                                                       |

| [Help]メニュー項目                                     | 説明                                                                                                    |
|--------------------------------------------------|----------------------------------------------------------------------------------------------------|
| Release Notes                                    | Cisco.com にある最新バージョンの [ASDM release notes] を開きま<br>す。リリース ノートには、ASDM のソフトウェアとハードウェア<br>要件の最新情報、およびソフトウェア変更に関する最新情報が記載<br>されています。 |
| Cisco ASA Series<br>Documentation                | 入手可能なすべての製品マニュアルへのリンクを含む Cisco.com 上のドキュメントが開きます。                                                                                |
| ASDM Assistant                                   | Cisco.com からダウンロード可能なコンテンツを検索でき、特定の<br>タスクの実行に関する詳細がわかる ASDM Assistant を開きます。                                                    |
| About Cisco Adaptive<br>Security Appliance (ASA) | ソフトウェア バージョン、ハードウェア構成、スタートアップ時<br>にロードされるコンフィギュレーション ファイルやソフトウェア<br>イメージなど、ASA に関する情報を表示します。これらはトラブ<br>ルシューティングの際に役立つ情報です。       |
| About Cisco ASDM                                 | ソフトウェア バージョン、ホスト名、権限レベル、オペレーティ<br>ング システム、デバイス タイプ、Java のバージョンなど、ASDM<br>に関する情報を表示します。                                           |

ツールバー

メニューの下にある**ツールバー**から、ホーム ビュー、コンフィギュレーション ビュー、およ びモニタリング ビューにアクセスできます。また、マルチ コンテキスト モードでシステムと セキュリティコンテキストを選択したり、ナビゲーションおよびその他よく使用する機能を実 行できます。

| ツールバー ボタン     | 説明                                                                                                    |
|---------------|----------------------------------------------------------------------------------------------------|
| Home          | インターフェイスのステータス、実行中のバージョン、ライセンス情報、パフォーマンスなど、ASA の重要な情報を表示できる [Home] ペインを表示します。マルチ モードの場合、[Home] ペインはありません。 |
| Configuration | ASA を設定します。左側の [Navigation] ペインの機能ボタンをクリッ<br>クして機能を設定します。                                                 |
| Monitoring    | ASA をモニターします。左側の [Navigation] ペインの機能ボタンをク<br>リックして、さまざまな要素をモニターします。                                       |

| ツールバー ボタン | 説明                                                                                                    |
|-----------|----------------------------------------------------------------------------------------------------|
| Save      | 書き込みアクセスが可能なコンテキストに限り、実行コンフィギュ<br>レーションをスタートアップ コンフィギュレーションとして保存し<br>ます。<br>デバイス上に ASA FirePOWER モジュールがインストールされてお                                            |
|           | り、それをASDM経由で設定している場合は、このボタンに[Deploy]<br>ボタンに置き換えられます。                                                                                                    |
| Deploy    | デバイス上に ASA FirePOWER モジュールがインストールされており、ASDM を経由で設定してる場合は、[Deploy] ボタンは [Save] ボタンを置き換え、次のオプションを含みます。                                                         |
|           | • [Deploy FirePOWER Changes]: モジュールに対する ASA<br>FirePOWER モジュール ポリシーへの設定変更を保存します。                                                                             |
|           | <ul> <li>[Save Running Configuration to Flash]: ASA 実行コンフィギュレーションのコピーをフラッシュメモリに書き込みます。これは、<br/>ASA FirePOWER モジュールを含まないデバイスの [Save] ボタンと同等です。</li> </ul>     |
| Refresh   | 現在の実行コンフィギュレーションでASDMをリフレッシュします。<br>ただし、モニタリング ペインのグラフはリフレッシュしません。                                                                                           |
| Back      | 直前に表示した ASDM のペインに戻ります。                                                                                                    |
| Forward   | 直前に表示した ASDM のペインに進みます。                                                                                                    |
| Help      | その時点で表示されている画面の状況依存ヘルプを表示します。                                                                                                    |
| Search    | ASDM内で機能を検索します。検索機能は、各ペインのタイトルをす<br>べて検索して一致項目を表示します。ハイパーリンクをクリックする<br>と、該当ペインがただちに表示されます。[Back] または [Forward] を<br>クリックすると、検出した2つのペインをすばやく切り替えることが<br>できます。 |

# **ASDM Assistant**

ASDM Assistant では、タスクに応じた ASDM の使用方法のヘルプを検索し、表示できます。 この機能は、シングル コンテキストとシステム コンテキストのルーテッド モードおよびトラ ンスペアレント モードで使用できます。

[View] > [ASDM Assistant] > [How Do I?] の順に選択するか、メニューバーの [Look For] フィー ルドから検索リクエストを入力して情報にアクセスします。[Find] ドロップダウンリストから [How Do I?] を選択して検索を開始します。

ASDM Assistant を使用するには、次の手順を実行します。

#### 手順

ステップ1 [View] > [ASDM Assistant] を選択します。

[ASDM Assistant] ペインが表示されます。

- ステップ2 [Search] フィールドに検索する情報を入力して [Go] をクリックします。 要求された情報が [Search Results] ペインに表示されます。
- ステップ3 [Search Results] 領域および [Features] 領域に表示される任意のリンクをクリックし、詳細情報 を入手します。

# ステータス バー

ステータスバーは ADSM ウィンドウの下部に表示されます。次の表に、左から右に表示される領域を示します。

| エリア                         | 説明                                                                                           |
|-----------------------------|----------------------------------------------------------------------------------------------|
| [Status(ステータ<br>ス)]         | コンフィギュレーションのステータス(「Device configuration loaded successfully.」など)。                            |
| Failover                    | フェールオーバー装置のステータスで、アクティブまたはスタンバイの<br>いずれか。                                                    |
| User Name                   | ASDMユーザーのユーザー名。ユーザー名なしでログインした場合、ユー<br>ザー名は「admin」です。                                         |
| User Privilege              | ASDM ユーザーの特権。                                                                                |
| Commands Ignored by<br>ASDM | アイコンをクリックすると、ASDMで処理されなかったコンフィギュレー<br>ションのコマンドのリストが表示されます。これらのコマンドはコンフィ<br>ギュレーションから削除されません。 |
| Connection to Device        | ASDM の ASA との接続ステータス。                                                                        |
| Syslog Connection           | syslog 接続が動作しており、ASA が監視されています。                                                              |
| SSL Secure                  | ASDM への接続に SSL を使用し、安全であることを示します。                                                            |
| 時刻                          | ASA に設定された時刻。                                                                                |

### **Connection to Device**

ASDM は ASA との接続を常に維持し、[Monitoring] ペインおよび [Home] ペインのデータを最 新に保ちます。このダイアログボックスに接続ステータスが表示されます。コンフィギュレー ションを変更する場合、変更している間 ASDM は接続をもう一つ開き、変更が終わるとその 接続を閉じますが、このダイアログボックスには2つ目の接続は表示されません。

# **Device List**

[Device List] はドッキング可能なペインです。ヘッダーにある3つのボタンをそれぞれクリッ クすると、ペインの最大化または復元、移動可能なフローティングペインへの変更、ペインの 非表示化、またはペインを閉じることができます。このペインはホーム、コンフィギュレー ション、モニタリング、およびシステムの各ビューで使用できます。このペインを使用して、 別のデバイスに切り替えたり、システムとコンテキスト間で切り替えたりすることができます が、現在実行中のものと同じバージョンの ASDM がそのデバイスでも動作している必要があ ります。ペインを完全に表示するには、少なくとも2つのデバイスがリストに表示されている 必要があります。このペインは、シングル コンテキスト、マルチ コンテキストおよびシステ ム コンテキストのルーテッド モードおよびトランスペアレント モードで使用できます。

このペインを使用して別のデバイスに接続するには、次の手順を実行します。

#### 手順

- ステップ1 [Add] をクリックしてリストに別のデバイスを追加します。 [Add Device] ダイアログボックスが表示されます。
- **ステップ2** デバイス名またはデバイスの IP アドレスを入力し、[OK] をクリックします。
- ステップ3 リストから選択したデバイスを削除するには、[Delete]をクリックします。
- ステップ4 [Connect] をクリックして別のデバイスに接続します。 [Enter Network Password] ダイアログボックスが表示されます。
- ステップ5 ユーザー名とパスワードを該当するフィールドに入力し、[Login] をクリックします。

# 共通ボタン

多くの ASDM ペインには、次の表に示すボタンが含まれています。目的の作業を完了するに は、該当するボタンをクリックします。

| ボタン             | 説明                                                                                                    |
|-----------------|----------------------------------------------------------------------------------------------------|
| 適用              | ASDM での変更内容を ASA に送信し、実行コンフィギュレーションに<br>適用します。                                                                                                  |
| Save            | 実行コンフィギュレーションのコピーをフラッシュメモリに書き込みま<br>す。                                                                                                    |
| Reset           | 変更内容を破棄して、変更前、または [Refresh] や [Apply] を最後にク<br>リックした時点の表示情報に戻します。[Reset] をクリックした後、<br>[Refresh]をクリックして、現在の実行コンフィギュレーションの情報が<br>表示されていることを確認します。 |
| Restore Default | 選択した設定をクリアしてデフォルト設定に戻します。                                                                                                    |
| Cancel          | 変更内容を破棄して、前のペインに戻ります。                                                                                                    |
| Enable          | 機能について読み取り専用の統計情報を表示します。                                                                                                    |
| Close           | 開いているダイアログボックスを閉じます。                                                                                                    |
| Clear           | フィールドから情報を削除します。または、チェックボックスをオフにします。                                                                                                    |
| Back            | 前のペインに戻ります。                                                                                                    |
| Forward         | 次のペインに移動します。                                                                                                    |
| Help            | 選択したペインまたはダイアログボックスを表示します。                                                                                                    |

# キーボードのショートカット

キーボードを使用して ASDM ユーザー インターフェイスをナビゲートできます。

次の表に、ASDM ユーザーインターフェイスの3つの主要な領域間を移動するために使用可能なキーボードショートカットの一覧を示します。

表 2:メイン ウィンドウ内のキーボード ショートカット

| 表示対象                | Windows/Linux | MacOS           |
|---------------------|---------------|-----------------|
| [Home] ペイン          | Ctrl+H        | Shift+Command+H |
| [Configuration] ペイン | Ctrl+G        | Shift+Command+G |
| [Monitoring] ペイン    | Ctrl+M        | Shift+Command+M |
| Help                | F1            | Command+?       |

I

| 表示対象             | Windows/Linux                    | MacOS                             |
|------------------|----------------------------------|-----------------------------------|
| Back             | Alt+左矢印                          | Command+[                         |
| Forward          | Alt+右矢印                          | Command+]                         |
| 表示のリフレッシュ        | F5                               | Command+R                         |
| Cut              | Ctrl+X                           | Command+X                         |
| Сору             | Ctrl+C                           | Command+C                         |
| Paste            | Ctrl+V                           | Command+V                         |
| コンフィギュレーションの保存   | Ctrl+S                           | Command+S                         |
| ポップアップ メニュー      | Shift+F10                        | —                                 |
| セカンダリ ウィンドウを閉じる  | Alt+F4                           | Command+W                         |
| Find             | Ctrl+F                           | Command+F                         |
| Exit             | Alt+F4                           | Command+Q                         |
| テーブルまたはテキスト領域の終了 | Ctrl_Shift または<br>Ctrl+Shift+Tab | Ctril+Shift または<br>Ctrl+Shift+Tab |

次に表に、ペイン内部のナビゲーションに使用可能なキーボードショートカットの一覧を示し ます。

#### 表 3:ペイン内のキーボード ショートカット

| フォーカスの移動先                      | +              |
|--------------------------------|----------------|
| 次のフィールド                        | タブ             |
| 前のフィールド                        | Shift+Tab      |
| 次のフィールド (テーブル内にフォーカスがある場<br>合) | Ctrl+Tab       |
| 前のフィールド(テーブル内にフォーカスがある場<br>合)  | Shift+Ctrl+Tab |
| <b>次の</b> タブ (タブにフォーカスがある場合)   | 右矢印            |
| 前のタブ (タブにフォーカスがある場合)           | 左矢印            |
| テーブル内の次のセル                     | タブ             |
| テーブル内の前のセル                     | Shift+Tab      |

| フォーカスの移動先               | +-       |
|-------------------------|----------|
| 次のペイン(複数のペインが表示されている場合) | F6       |
| 前のペイン(複数のペインが表示されている場合) | Shift+F6 |

次の表に、Log Viewer で使用可能なキーボード ショートカットの一覧を示します。

表 4: ログ ビューアのキーボード ショートカット

| 目的                              | Windows/Linux | MacOS          |
|---------------------------------|---------------|----------------|
| Real-Time Log Viewer の一時停止および再開 | Ctrl+U        | Command+       |
| ログ バッファ ペインのリフレッシュ              | F5            | Command+R      |
| 内部ログバッファの消去                     | Ctrl+Delete   | Command+Delete |
| 選択したログ エントリのコピー                 | Ctrl+C        | Command+C      |
| ログの保存                           | Ctrl+S        | Command+S      |
| 印刷                              | Ctrl+P        | Command+P      |
| セカンダリ ウィンドウを閉じる                 | Alt+F4        | Command+W      |

次の表に、メニュー項目へのアクセスに使用可能なキーボードショートカットの一覧を示しま す。

表 5:メニュー項目にアクセスするためのキーボード ショートカット

| アクセス対象         | Windows/Linux |
|----------------|---------------|
| メニューバー         | Alt           |
| 次のメニュー         | 右矢印           |
| 前のメニュー         | 左矢印           |
| 次のメニュー オプション   | 下矢印           |
| 前のメニュー オプション   | 上矢印           |
| 選択したメニュー オプション | Enter         |

# ASDM ペインの検索機能

ー部の ASDM ペインには、多くの要素を持つテーブルが含まれています。特定のエントリを 簡単に検索および強調表示して編集するために、複数の ASDM ペインには、これらのペイン 内のオブジェクトを検索できる検索機能が含まれています。

検索を実行する場合は、[Find] フィールドにフレーズを入力し、特定のペイン内のすべてのカ ラムを検索できます。フレーズにはワイルドカード文字の「\*」および「?」を含めることがで きます。\*は1つ以上の文字と一致し、?は任意の1文字と一致します。[Find] フィールドの右 にある上矢印と下矢印を使用して、次(上)または前(下)のフレーズの出現に移動します。 [Match Case] チェックボックスをオンにすると、入力した大文字および小文字に正確に一致す るエントリを検索します。

たとえば、B\*ton-L\*と入力すると、次の一致が返されます。

Boston-LA, Boston-Lisbon, Boston-London

Bo?ton と入力すると、次の一致が返されます。

Boston, Bolton

### ルール リストの検索機能

ACL や ACE およびその他のルールにはさまざまなタイプの多数の要素が含まれているため、 ルールを表示する任意のペインの検索機能では、他のペインの検索機能よりも対象を絞った検 索を実行できます。これには、アクセス ルール、サービス ポリシー ルール、ACL Manager、 ACL ルールを一覧表示するその他のペイン、および NAT ルールも含まれます。

ルールリスト内で要素を検索するには、次の手順を実行します。

#### 手順

- ステップ1 [Find] をクリックします。
- ステップ2 [Filter] フィールドで、ドロップダウン リストから次のオプションのいずれかを選択します。 検索可能な項目は、ルールタイプによって異なり、表の列に対応しています。複数のフィール ドを使用する複雑な検索を作成する場合は、[Query] を選択します。
- **ステップ3** [Query] を選択しなかった場合は、2 番目のフィールドで、ドロップダウン リストから次のい ずれかのオプションを選択します。
  - •[is]:検索文字列に対する完全一致を指定します。これは常にクエリのオプションです。
  - •[contains]:検索文字列の一部または全部を含む任意のルールに対する一致を指定します。

ステップ4 3番目のフィールドに、検索する文字列を入力します。… をクリックすると、リストからオブジェクトを選択できます。クエリを使用している場合は、[Define Query] をクリックします。
 IP アドレスを検索する場合は、ASDM によって作成されたオブジェクトまたはグループである限り、ネットワークオブジェクトまたはグループ内のアドレスに一致するものを取得できま

る限り、不少ドラークオフラエクドまたはクルーク内のアドレスに一致りるものを取得てきま す。つまり、グループ名はDM\_INLINEで始まります。検索機能は、ユーザーが作成したオブ ジェクト内の IP アドレスを検索できません。

ステップ5 検索を実行するには、[Filter] をクリックします。

ビューが更新され、一致するルールのみが表示されます。ルール番号は、ルールリスト内の絶 対位置を確認できるように維持されます。

- ステップ6 [Clear] をクリックすると、フィルタが削除され、リスト全体が再度表示されます。
- ステップ1 完了したら、赤色のxをクリックして検索コントロールを閉じます。

## 拡張スクリーン リーダ サポートの有効化

デフォルトでは、Tab キーを押してペイン内を移動するときに、ラベルと説明はタブの移動先 から除外されます。JAWSのような一部のスクリーンリーダだけが、フォーカスのある画面オ ブジェクトを読み取ります。拡張スクリーンリーダサポートをイネーブルにすると、ラベル と説明にもタブを移動させることができます。

拡張スクリーン リーダ サポートをイネーブルにするには、次の手順を実行します。

#### 手順

ステップ1 [Tools] > [Preferences] の順に選択します。

[Preferences] ダイアログボックスが表示されます。

- ステップ2 [General] タブの [Enable screen reader support] チェックボックスをオンにします。
- ステップ3 [OK] をクリックします。
- ステップ4 スクリーン リーダ サポートをアクティブにするには、ASDM を再起動します。

# 整理用フォルダー

コンフィギュレーション ビューおよびモニタリング ビューのナビゲーション ペインに含まれ る一部のフォルダには、関連付けられたコンフィギュレーション ペインやモニタリング ペイ ンがありません。これらのフォルダは、関連するコンフィギュレーションタスクやモニタリン グタスクを整理するために使用します。これらのフォルダをクリックすると、右側の[Navigation] ペインにサブ項目のリストが表示されます。サブ項目の名前をクリックするとその項目に移動 できます。

# [Home] ペイン (シングル モードとコンテキスト)

ASDM の [Home] ペインでは、ASA に関する重要な情報を表示できます。[Home] ペインのス テータス情報は10秒間隔で更新されます。このペインには通常、[Device Dashboard] と [Firewall Dashboard] の 2 つのタブがあります。

**IPS** モジュール、CX モジュール、ASA Firepower モジュールなどのハードウェアまたはソフト ウェアモジュールがデバイスにインストールされている場合は、それ専用のタブが表示されま す。

### [Device Dashboard] タブ

[Device Dashboard] タブでは、インターフェイスのステータス、実行中のバージョン、ライセンス情報、パフォーマンスなど、ASA の重要な情報を一目で確認できます。

次の図に、[Device Dashboard] タブの要素を示します。

図 2:[Device Dashboard]タブ

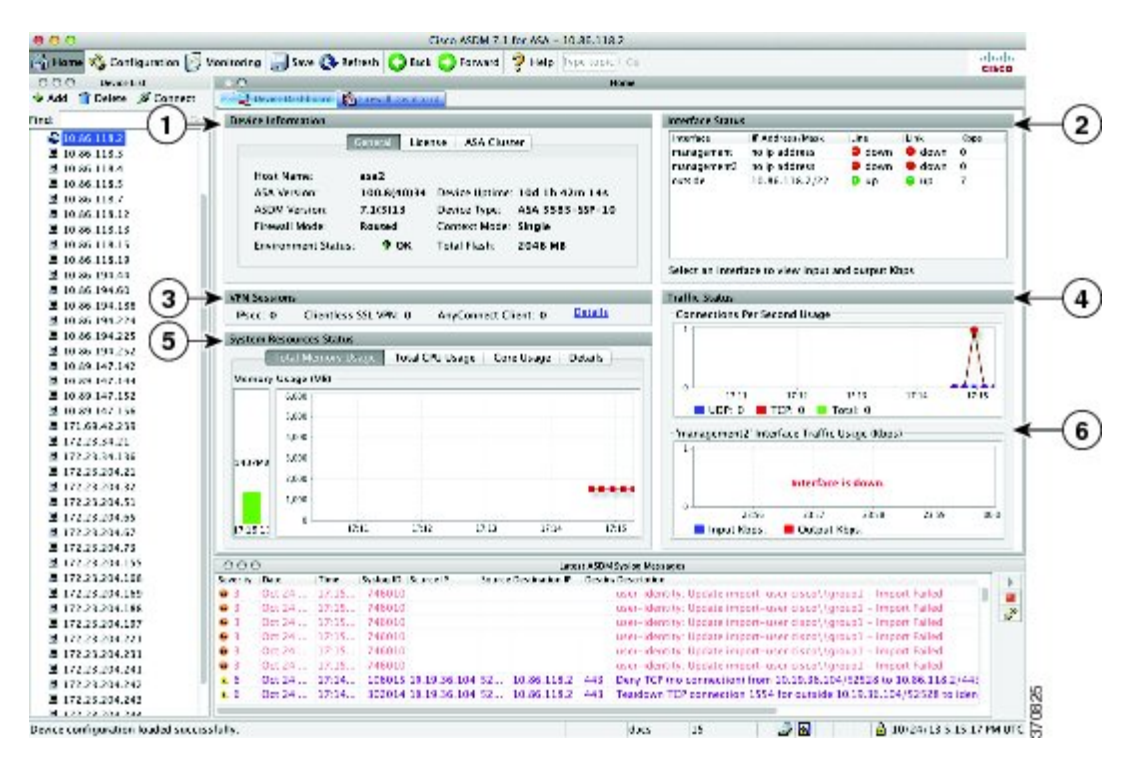

| 凡例     |                                            |
|--------|--------------------------------------------|
| GUI 要素 | 説明                                         |
| 1      | [Device Information] ペイン (75 ページ)          |
| 2      | [Interface Status] ペイン (76 ページ)            |
| 3      | [VPN Sessions] ペイン (77 ページ)                |
| 4      | [Traffic Status] ペイン (77 ページ)              |
| 5      | [System Resources Status] ペイン (77 ページ)     |
| 6      | [Traffic Status] ペイン (77 ページ)              |
| _      | Device List $(68 \sim - \vec{v})$          |
| _      | [Latest ASDM Syslog Messages] ペイン (77 ページ) |

### [Device Information] $^{\sim}$ $^{\sim}$

[Device Information] ペインには、[General] タブと [License] タブというデバイス情報を表示する 2つのタブがあります。[General] タブでは、システム ヘルスが一目でわかる [Environment Status] ボタンにアクセスできます。

#### [General] タブ

このタブには、ASA に関する次の基本情報が表示されます。

- •[Host name]:デバイスのホスト名を表示します。
- •[ASA version]: デバイス上で実行されている ASA ソフトウェアのバージョンを示します。
- •[ASDM version]:デバイス上で実行されているASDM ソフトウェアのバージョンを表示します。
- [Firewall mode]: デバイスが実行されているファイアウォール モードを表示します。
- [Total flash]:現在使用されている RAM の合計を表示します。
- [ASA Cluster Role]: クラスタリングが有効の場合に、この装置のロール(マスターまたは スレーブ)を表示します。
- [Device uptime]:最後にソフトウェアをアップロードしてから、デバイスが動作している時間を表示します。
- •[Context mode]: デバイスが実行されているコンテキストモードを表示します。
- •[Total Memory]: ASA にインストールされている DRAM を表示します。
- [Environment status]: システム ヘルスを表示します。[General] タブの [Environment Status] というラベルの右側にあるプラス記号(+) をクリックして、ハードウェア統計情報を表

示します。設置されている電源装置数の確認、ファンと電源モジュールの動作ステータスの追跡、および CPU の温度とシステムの周囲温度の追跡を実行できます。

一般に、[Environment Status] ボタンでシステムヘルスが一目でわかります。システム内の モニター対象のすべてのハードウェア コンポーネントが正常な範囲内で動作している場 合、プラス記号(+) ボタンには [OK] が緑で表示されます。一方、ハードウェア システ ム内のコンポーネントが1つでも正常な範囲外で動作している場合は、プラス記号(+) ボタンが赤色の丸になってクリティカル ステータスを示し、ハードウェア コンポーネン トに関してすぐに対処が必要であることを示します。

特定のハードウェアの統計情報に関する詳細については、そのデバイスの『ハードウェア ガイド』を参照してください。

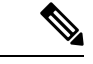

(注) 最新リリースの ASA にアップグレードするにはメモリが不足している場合は、[Memory Insufficient Warning] ダイアログボックスが表示されます。このダイアログボックスに表示され る指示に従って、サポートされている方法で ASA および ASDM を継続して使用します。[OK] をクリックして、このダイアログボックスを閉じます。

#### [License] タブ

このタブには、ライセンス機能のサブセットが表示されます。詳細なライセンス情報の表示ま たは新しいアクティベーション キーの入力を行うには、[More Licenses] をクリックします。 [Configuration] > [Device Management] > [Licensing] > [Activation Key] ペインが表示されます。

#### [Cluster] タブ

このタブには、クラスタのインターフェイスモードおよびクラスタのステータスが表示されま す。

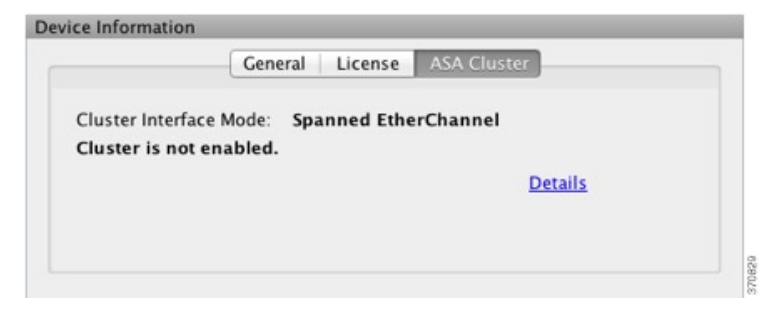

#### [Virtual Resources] タブ(ASAv)

このタブには、ASA仮想によって使用されている仮想リソースが表示されます。vCPUの数、 RAM、ASA 仮想のプロビジョニングの過不足が含まれます。

### [Interface Status] ペイン

このペインには、各インターフェイスのステータスが表示されます。インターフェイスの行を 選択すると、入力および出力スループットが Kbps 単位でテーブルの下に表示されます。

### [VPN Sessions] ペイン

このペインには、VPN トンネル ステータスが表示されます。[Details] をクリックすると、 [Monitoring] > [VPN] > [VPN Statistics] > [Sessions] ペインに移動します。

### [Failover Status] ペイン

このペインには、フェールオーバーステータスが表示されます。

[Configure] をクリックして、High Availability and Scalability Wizard を起動します。このウィザードを完了すると、フェールオーバーコンフィギュレーションステータス([Active/Active]または[Active/Standby])が表示されます。

フェールオーバーが設定されている場合は、[Details]をクリックすると、[Monitoring]>[Properties] > [Failover] > [Status] ペインが開きます。

### [System Resources Status] ペイン

このペインには、CPU およびメモリの使用状況に関する統計情報が表示されます。

### [Traffic Status] ペイン

このペインには、インターフェイス全体の接続数/秒と、最も遅いセキュリティインターフェ イスのトラフィックスループットのグラフが表示されます。

コンフィギュレーションにセキュリティレベルが最も低いインターフェイスが複数含まれており、そのいずれかの名前が「outside」である場合、そのインターフェイスがトラフィックスループットのグラフに使用されます。それ以外の場合、ASDM はセキュリティレベルが最も低いインターフェイスのアルファベット順のリストから最初のインターフェイスを選択します。

### [Latest ASDM Syslog Messages] ペイン

このペインには、ASA が生成した最新のシステム メッセージが 100 個まで表示されます。ロ ギングがディセーブルになっている場合は、[Enable Logging] をクリックしてイネーブルにし ます。

次の図に、[Latest ASDM Syslog Messages] ペインの要素を示します。

図 3 : [Latest ASDM Syslog Messages] ペイン

| 1             |             |          |           |                |        |                |        | 24                                              | Ĩ |
|---------------|-------------|----------|-----------|----------------|--------|----------------|--------|-------------------------------------------------|---|
| ¥<br>Latest A | SDM Sysleg  | Messages |           |                | -      |                |        | ↓↓↓<br>↓                                        | ¥ |
| Severity      | Date        | Time     | Syslog ID | Source IP      | Source | Destination IP | Destin | Description                                     |   |
| A 4           | Oct 14 2009 | 17:54:50 | +++106    |                |        |                |        | Shared lownse buckup server 10.1.1.2 is not as  | - |
| . 6           | Oct 14 2009 | 17:54:47 | 302021    | fe60::214:6aff | 0      | ff02::1        | 0      | Teardown ICMP connection for faddr fe80::214    |   |
| 1.6           | Oct 14 2009 | 17:54:45 | 302020    | fe80::214:6aff | 0      | ff02::1        | 0      | Built inbound ICMP connection for Faddr FeB0::2 | 0 |
| 1.6           | Oct 14 2009 | 17:54:42 | 302021    | fe80::20b:fcff | 0      | ff02::1        | 0      | Teardown ICMP connection for faddr fe80::20b    |   |
| •             |             |          |           |                |        |                |        | 3                                               |   |

| GUI 要素 | 説明                                                                                                    |
|--------|----------------------------------------------------------------------------------------------------|
| 1      | ペインのサイズを変更するには、ディバイダを上または下にドラッグします。                                                                                                    |
| 2      | ペインを展開します。ペインをデフォルトのサイズに戻すには、二重の正方形の<br>アイコンをクリックします。                                                                                             |
| 3      | フローティングペインを作成します。ペインをドッキングするには、 <b>ドッキング</b><br>したペイン アイコンをクリックします。                                                                               |
| 4      | 自動非表示をイネーブルまたはディセーブルにします。自動非表示がイネーブル<br>な場合は、左下隅にある [Latest ASDM Syslog Messages] ボタンの上にカーソルを<br>移動すると、ペインが表示されます。カーソルをペインから離すと、ペインは非<br>表示になります。 |
| 5      | ペインを閉じます。ペインを表示するには、[View Latest ASDM Syslog Messages]<br>を選択します。                                                                                 |
| 6      | 右側にある緑のアイコンをクリックすると、syslog メッセージの表示の更新を続<br>行します。                                                                                                 |
| 7      | 右側にある赤いアイコンをクリックすると、syslogメッセージの表示の更新を停止します。                                                                                                    |
| 8      | 右側にあるフィルタアイコンをクリックすると、[Logging Filters]ペインが開きます。                                                                                                  |

凡例

・イベントを右クリックして[Clear Content]を選択すると、現在のメッセージを消去します。

- •イベントを右クリックして [Save Content] をクリックすると、現在のメッセージを PC上の ファイルに保存します。
- ・イベントを右クリックして [Copy] を選択すると、現在の内容をコピーします。
- イベントを右クリックして [Color Settings] を選択すると、シビラティ(重大度)に基づいて syslog メッセージの背景色と前景色を変更します。

### [Firewall Dashboard] タブ

[Firewall Dashboard] タブでは、ASA を通過するトラフィックに関する重要な情報を確認できま す。このダッシュボードは、シングルコンテキストモードまたはマルチコンテキストモード のどちらであるかにより異なります。マルチコンテキストモードでは、[Firewall Dashboard] は各コンテキスト内に表示できます。

次の図に、[Firewall Dashboard] タブの要素の一部を示します。

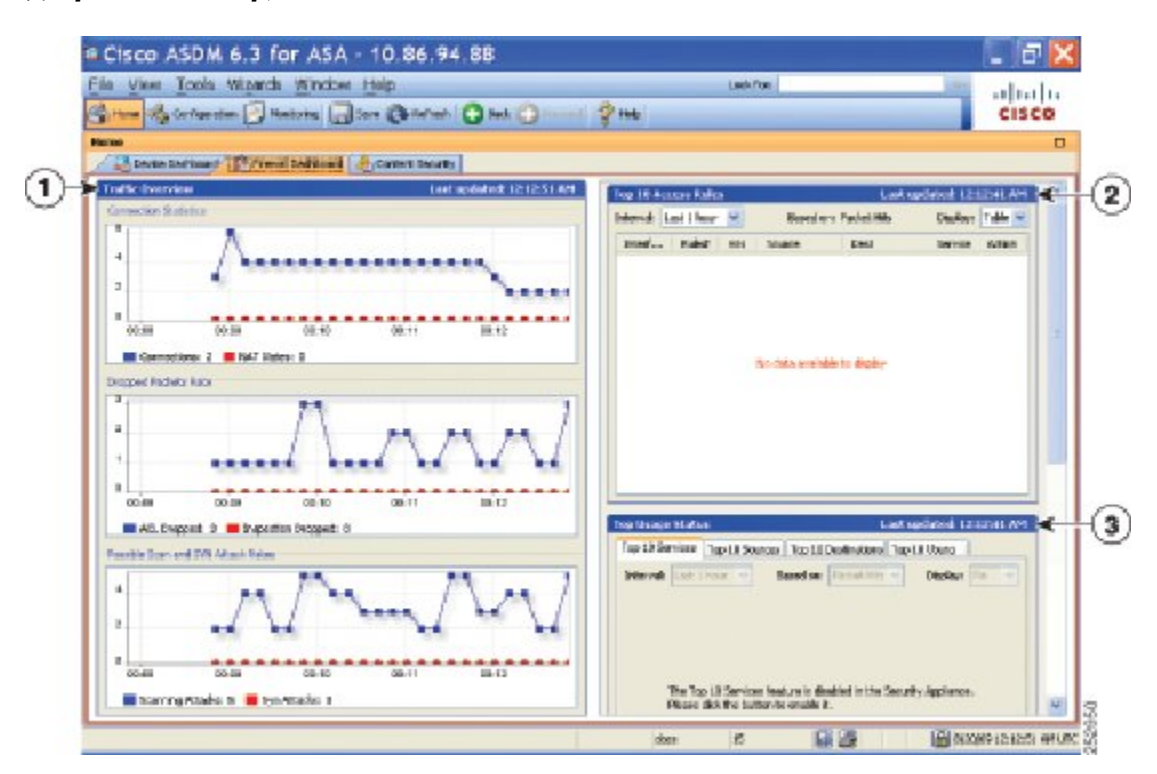

#### 図 4: [Firewall Dashboard] タブ

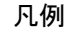

| GUI 要素 | 説明                                                        |
|--------|-----------------------------------------------------------|
| 1      | [Traffic Overview] ペイン (79 ページ)                           |
| 2      | [Top 10 Access Rules] ペイン (80 ページ)                        |
| 3      | [Top Usage Status] ペイン (80 ページ)                           |
| (表示なし) | [Top Ten Protected Servers Under SYN Attack] ペイン (81 ページ) |
| (表示なし) | [Top 200 Hosts] ペイン (81 ページ)                              |
| (表示なし) | [Top Botnet Traffic Filter Hits] ペイン (81 ページ)             |

### [Traffic Overview] ペイン

デフォルトでは、イネーブルです。基本脅威検出をディセーブルにすると(『ファイアウォールの設定ガイド』を参照)、この領域には [Enable] ボタンが表示されます。[Enable] ボタンを 使用して基本脅威検出をディセーブルにできます。実行時の統計情報には、表示専用の次の情報が含まれます。

・接続数とNAT変換数。

- アクセスリストによる拒否およびアプリケーションインスペクションによってドロップ されたパケット数/秒。
- ・ドロップパケット数/秒。これは、スキャン攻撃の一部として特定される場合と、不完全なセッションとして検出される場合(TCP SYN 攻撃やデータなし UDP セッション攻撃を検出した場合など)があります。

### [Top 10 Access Rules] ペイン

デフォルトでは、イネーブルです。アクセスルールの脅威検出統計情報をディセーブルにする と(『ファイアウォールの設定ガイド』を参照)、この領域には[Enable]ボタンが表示されま す。[Enable] ボタンを使用してアクセス ルールの統計情報を有効にできます。

テーブル ビューでは、リストからルールを選択して右クリックし、ポップアップ メニュー項 目の [Show Rule] を表示できます。この項目を選択して [Access Rules] テーブルに移動し、テー ブル内にあるそのルールを選択します。

### [Top Usage Status] ペイン

- デフォルトでは、ディセーブルです。このペインには、次の4つのタブがあります。
  - [Top 10 Services]: 脅威検出サービス
  - [Top 10 Sources]: 脅威検出サービス
  - [Top 10 Destinations]: 脅威検出サービス
  - [Top 10 Users]: アイデンティティ ファイアウォール サービス

最初の3つのタブ([Top 10 Services]、[Top 10 Sources]、および[Top 10 Destinations])では、脅 威検出サービスに関する統計情報を提供します。各タブには、それぞれの脅威検出サービスを イネーブルにする[Enable]ボタンがあります。『ファイアウォールの設定ガイド』に従って、 これらを有効にできます。

[Top 10 Services Enable] ボタンを使用すると、ポートとプロトコルの両方の統計情報がイネー ブルになります(どちらも表示用にイネーブルにする必要があります)。[Top 10 Sources] ボタ ンおよび [Top 10 Destinations Enable] ボタンを使用すると、ホストの統計情報がイネーブルに なります。ホスト(送信元および宛先)の上位使用ステータス統計情報、およびポートとプロ トコルが表示されます。

4番目のタブ [Top 10 Users] では、アイデンティティ ファイアウォール サービスに関する統計 情報を提供します。アイデンティティ ファイアウォール サービスでは、ユーザーのアイデン ティティに基づくアクセス コントロールを提供します。送信元 IP アドレスではなくユーザー 名とユーザーグループ名に基づいてアクセスルールとセキュリティポリシーを設定できます。 ASA は、IP とユーザーのマッピング データベースにアクセスして、このサービスを提供しま す。

[Top 10 Users] タブは、次のいずれかを設定した場合のみ、データを表示します。

• Identity Firewall サービス コンフィギュレーション: Microsoft Active Directory および Cisco Active Directory (AD) エージェンの追加コンポーネントの設定を含みます。Identity Firewall

サービスは、user-identity enable コマンド(デフォルトで有効)および user-accounting statistics コマンドを衣装して有効化されます。

VPN ユーザーの認証、認可またはアカウンティングを行うために RADIUS サーバーを使用する VPN コンフィギュレーション。

選択したオプションに応じて、[Top 10 Users] タブに、上位 10 ユーザーの受信した EPS パケット、送信した EPS パケット、および送信された攻撃に関する統計情報が表示されます。 (*domain\user\_name* として表示される) 各ユーザーに関して、このタブには、そのユーザーの 平均 EPS パケット、現在の EPS パケット、トリガー、および合計イベント数が表示されます。

注意 拡張統計情報を有効にすると、有効にする統計情報のタイプに応じて、ASAのパフォーマンス が影響を受けます。ホストの統計情報をイネーブルにすると、パフォーマンスに大きな影響が あります。トラフィックの負荷が高い場合は、このタイプの統計情報は一時的にイネーブルに することを検討してください。ただし、ポートの統計情報をイネーブルにしても、それほど影 響はありません。

### [Top Ten Protected Servers Under SYN Attack] ペイン

デフォルトでは、ディセーブルです。この領域に表示されている[Enable]ボタンを使用して、 この機能を有効にできます。または、『ファイアウォール設定ガイド』に従って有効にするこ ともできます。攻撃を受けて保護された上位10サーバーの統計情報が表示されます。

平均攻撃レートの場合、ASAはレート間隔(デフォルトは30分)に対して30秒ごとにデータをサンプリングします。

複数の攻撃者がいる場合は、「<various>」の後に最後の攻撃者のIPアドレスが表示されます。

[Detail]をクリックして、10台のサーバーだけでなく、すべてのサーバー(最大1000台)の統計情報を表示します。履歴サンプリングデータを確認することもできます。ASA はレート間隔の間に攻撃の数を60回サンプリングするので、デフォルトの30分間隔では、60秒ごとに統計情報が収集されます。

### [Top 200 Hosts] ペイン

デフォルトでは、ディセーブルです。ASA を介して接続中の上位 200 のホストを表示します。 ホストの各エントリには、ホストの IP アドレスと、ホストによって開始された接続の数が含 まれ、このエントリは120秒ごとにアップデートされます。この表示をイネーブルにするには hpm topnenable コマンドを入力します。

### [Top Botnet Traffic Filter Hits] ペイン

デフォルトでは、ディセーブルです。この領域には、ボットネットトラフィックフィルタを 設定するためのリンクが含まれています。上位10個のボットネットサイト、ポート、および 感染ホストのレポートは、データのスナップショットを提供し、統計情報の収集開始以降の上 位10項目に一致しない場合があります。IP アドレスを右クリックすると、whois ツールが起 動してボットネットサイトの詳細が表示されます。 詳細については、『ボットネット設定ガイド』を参照してください。

### [Cluster Dashboard] タブ

ASA クラスタリングをイネーブルにして、マスターユニットに接続している場合は、[Cluster Dashboard] タブにクラスタのメンバーシップとリソース使用率の概要が表示されます。

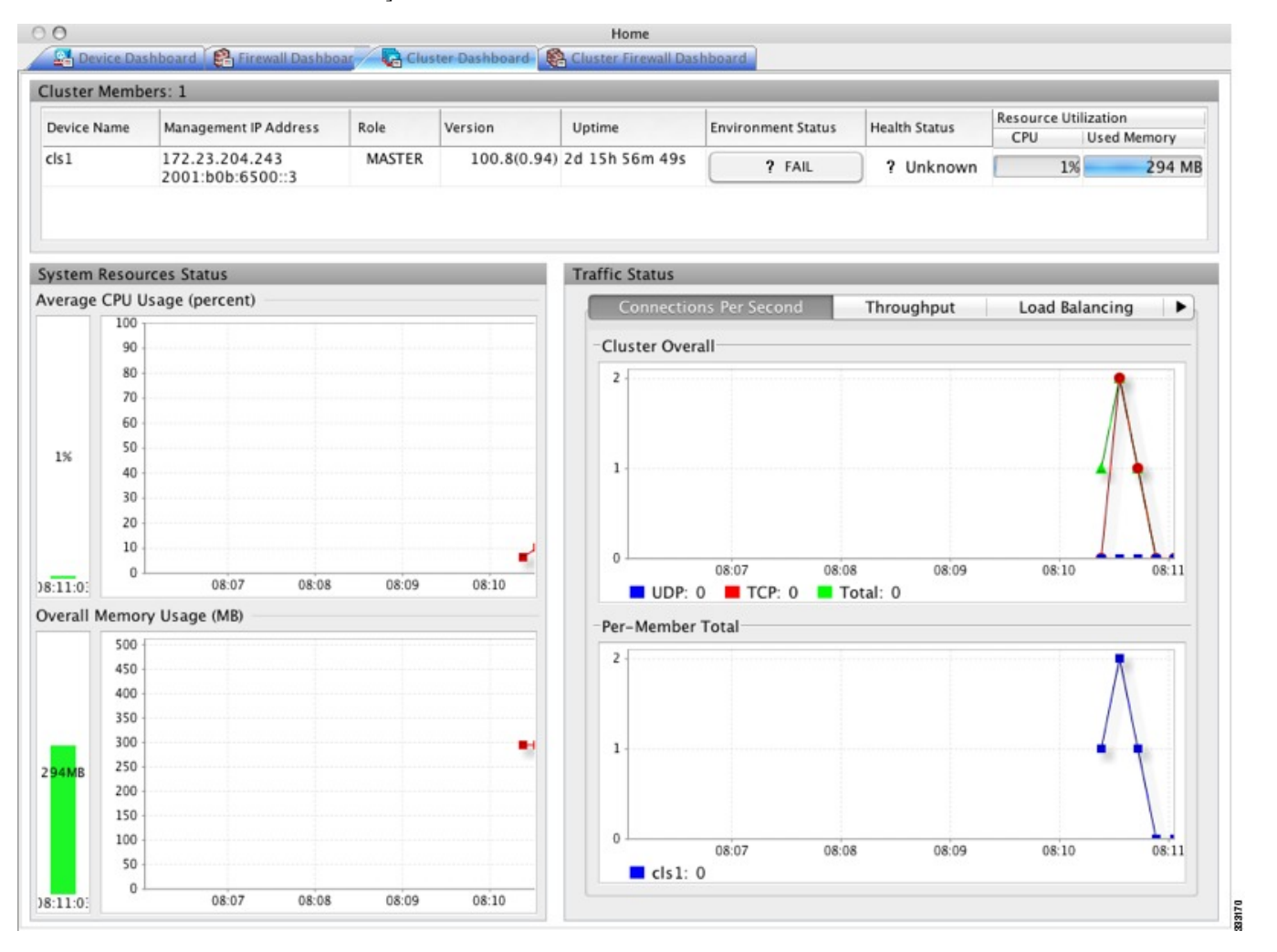

• [Cluster Members]: クラスタを構成するメンバーの名前と基本情報(管理 IP アドレス、 バージョン、クラスタ内のロールなど)およびメンバーのヘルスステータス(環境ステー タス、ヘルス ステータス、およびリソース使用率)を表示します。
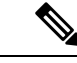

- (注) マルチ コンテキスト モードでは、管理コンテキストに ASDM を 接続し、次に別のコンテキストに変更しても、リスト表示されて いる管理 IP アドレスは現在のコンテキストの管理 IP アドレスに 変更されません。ASDM が現在接続されているメインクラスタの IP アドレスを含む管理コンテキストの管理 IP アドレスを、引き 続き表示し続けます。
  - [System Resource Status]: クラスタ全体のリソース使用率(CPU およびメモリ)とトラ フィックのグラフ (クラスタ全体およびデバイスごと)を表示します。
  - •[Traffic Status]: 各タブには次のグラフがあります。
    - [Connections Per Second] タブ

[Cluster Overal]: クラスタ全体の秒単位の接続数が表示されます。

[Per-Member Total]: 各メンバーの秒単位の平均接続数が表示されます。

•[Throughput] タブ

[Cluster Overall]: クラスタ全体の総出力スループットが表示されます。

[Per-Member Throughput]:メンバーのスループットが、メンバーごとに1行ずつ表示 されます。

• [Load Balancing] タブ

[Per-Member Percentage of Total Traffic]:メンバーが受信した総クラスタトラフィックの割合が、メンバーごとに表示されます。

[Per-Member Locally Processed Traffic]: ローカルに処理されたトラフィックの割合が、 メンバーごとに表示されます。

• [Control Link Usage] タブ

[Per-Member Receival Capacity Utilization]:送信容量の使用率が、メンバーごとに表示 されます。

[Per-Member Transmittal Capacity Utilization]: 受信容量の使用率が、メンバーごとに表示されます。

# [Cluster Firewall Dashboard] タブ

[Cluster Firewall Dashboard] タブには、[Firewall Dashboard] に表示される情報と同様のトラフィックの概要および「top N」統計情報が表示されますが、クラスタ全体にわたる総計は表示されません。

|                                                                                                    | Last updated: Top 10 Access Rules                            | Last updated:                                                                                         |
|----------------------------------------------------------------------------------------------------|--------------------------------------------------------------|----------------------------------------------------------------------------------------------------|
| onnection Statistics                                                                                                    | The Top 10 Access Rules<br>Please click the button to        | Based on: Packet HitsDisplay: Tab<br>feature is disabled in the Security Appl<br>enable it.<br>Enable |
| Propped Packets Rate<br>The Dropped Packets Rate feature is disabled<br>in the Security Appliance.<br>Please click the button to enable it.<br>Enable                            | Top Usage Status<br>Top 10 Services<br>Interval: Last 1 hour | Last updated:<br>Top 10 Sources                                                                       |
| ossible Scan and SYN Attack Rates<br>The Possible Scan and SYN Attack Rates<br>feature is disabled in the Security Appliance.<br>Please click the button to enable it.<br>Enable | The Top 10 Serv<br>Please click the                          | vices feature is disabled in the Securi<br>button to enable it.<br>Enable                             |

# [Content Security] タブ

[Content Security] タブでは、CSC(Content Security and Control)SSM に関する重要な情報を確認できます。このペインは、CSC SSM で動作している CSC ソフトウェアが ASA にインストールされている場合のみ表示されます。

(注) [Configuration]>[Trend Micro Content Security]>[CSC Setup] を選択して CSC Setup Wizard を完 了していないと、[Home]>[Content Security]の下にあるペインにアクセスできません。代わり にダイアログボックスが表示され、この場所から CSC Setup Wizard に直接アクセスできます。

次の図に、[Content Security] タブの要素を示します。

| CA man of   | 2 Contraction   | (3)                 |            | . 0           |                   | 0     | - 0 mm        |           | 10/2020 |                |              | 1.111 |
|-------------|-----------------|---------------------|------------|---------------|-------------------|-------|---------------|-----------|---------|----------------|--------------|-------|
| Collicom of | a condutato     | Union               | 14 W 2     |               |                   | 0     | 8             |           |         |                |              | isco  |
| Home        | a Dankharad I I | G. manufica         | thend 1.0  | Contact Co    | -                 |       |               |           |         |                |              |       |
| CSC SSR     | Information     |                     | and the    | COLUMN 24     |                   |       | Threat Sum    | www.      |         |                |              | -     |
| Model       |                 |                     | Base Lio   | insel         |                   |       | Threat Type   |           | Today   | Lest 7 Days    | Last 30 Days |       |
|             |                 |                     | (Anti-We   | a, Anti-Spy   | ware, File Blocka | na)   |               |           |         |                |              |       |
| Wersion:    |                 |                     | Plus Lice  | late:<br>nse: |                   |       |               |           |         |                |              |       |
| Daily No.   | **              |                     | Licensed   | Nodes:        |                   |       |               |           |         |                |              |       |
|             |                 |                     |            |               |                   |       |               |           |         |                |              |       |
|             |                 |                     |            |               |                   |       |               |           |         |                |              |       |
| CPU         | CSC SIRI CRU    | uo<br>Utace Inerter | 6          |               |                   |       | Email Scame   | e Court   |         |                |              | 1     |
|             | 100             |                     | ~          |               |                   |       | 1             |           |         |                |              |       |
|             | 50              |                     |            |               |                   |       |               |           |         |                |              |       |
|             | 0               |                     | Please     | woł           |                   |       | 0             |           | - Piec  | se wat         |              |       |
| w#          |                 | 23.00               | 28.67      | 23.69         | 23.69             | 00.00 |               | 23.66     | 23.67   | 23.68          | 23.69        | 00.01 |
| Henory      | CSC 591 Men     | ory Usage (ME       |            |               |                   |       | POP3          | SMIN:     | Total   |                |              |       |
|             | 1               |                     |            |               |                   |       | Enal Virus ar | d Service |         |                |              |       |
| 96          |                 |                     | Please     | wat           |                   |       |               |           |         |                |              |       |
|             | 0               | 23-66               | 23.67      | 23.48         | 73.40             | 00.00 |               |           | , Piec  | se wat         |              |       |
|             |                 |                     |            |               |                   |       | 0             |           |         |                |              |       |
| Latest CS   | Security Events |                     |            |               |                   |       |               |           |         |                |              | -     |
| Ine         |                 | Source The          | eat,Filter |               | Subject/File/URI  |       | Receiver/Host | Serv      | ler -   | Content Action | Msg Action   |       |
|             |                 |                     |            |               |                   |       |               |           |         |                |              | 1.5   |

#### 図 5: [Content Security] タブ

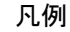

| GUI 要素 | 説明                                                                                                    |
|--------|----------------------------------------------------------------------------------------------------|
| 1      | [CSC SSM Information] ペイン。                                                                                                   |
| 2      | [Threat Summary] ペイン。CSC SSM により検出された脅威の集約データを表示します。ウイルス、スパイウェア、フィルタリングまたはブロックされたURL、ブロックされたスパム、ブロックされたファイル、損害制御サービスなどがあります。 |
| 3      | [System Resources Status] ペイン。                                                                                               |
| 4      | [Email Scan] ペイン。グラフには、10 秒間隔でデータが表示されます。                                                                                    |
| 5      | [Latest CSC Security Events] ペイン。                                                                                            |

# [Intrusion Prevention] タブ

[Intrusion Prevention] タブでは、IPS に関する重要な情報を確認できます。このタブは、ASA に IPS モジュールがインストールされている場合にのみ表示されます。

IPS モジュールに接続するには、次の手順を実行します。

1. [Intrusion Prevention] タブをクリックします。

| [Connecting to IPS | ]ダイアロク | ゙ボックス | が表示されます。 |
|--------------------|--------|-------|----------|
|--------------------|--------|-------|----------|

| Co                                        | nnecting to IPS                                                                                                |                                                                                                    |                                                                                                    |
|-------------------------------------------|----------------------------------------------------------------------------------------------------|----------------------------------------------------------------------------------------------------|----------------------------------------------------------------------------------------------------|
| ew connection<br>trate connection<br>ule. | n to the SSP-IPS r<br>on to the IP addre                                                                       | nodule in this AS<br>ass of the manag                                                                                                    | A system.<br>ement port                                                                                                    |
| t IP Address:                             | 10.89.147.143                                                                                                  | Port:                                                                                                    | 443                                                                                                    |
|                                           |                                                                                                    |                                                                                                    |                                                                                                    |
|                                           |                                                                                                    |                                                                                                    |                                                                                                    |
| gin informatio<br>s encrypted. U<br>Help  | n on local host.<br>se File > Clear Pa<br>Cancel                                                               | Continue                                                                                                    | enu to clear it.                                                                                                    |
|                                           | Co<br>ew connection<br>arate connection<br>ule.<br>at IP Address:<br>gin information<br>s encrypted. U<br>Help | Connecting to IPS ew connection to the SSP-IPS r urate connection to the IP addre ule. at IP Address: 10.89.147.143 gin information on local host. s encrypted. Use File > Clear Pa Help Cancel | Connecting to IPS         ew connection to the SSP-IPS module in this AS         wrate connection to the IP address of the managule.         at IP Address:       10.89.147.143         gin information on local host.         s encrypted. Use File > Clear Password cache m         Help       Cancel         Continue |

- 2. IP アドレス、ポート、ユーザー名、およびパスワードを入力します。デフォルトの IP ア ドレスとポートは 192.168.1.2:443 です。デフォルトのユーザー名およびパスワードは、 cisco と cisco です。
- **3.** ログイン情報をローカル PC に保存するには、[Save IPS login information on local host] チェッ クボックスをオンにします。
- 4. [Continue] をクリックします。

侵入防御に関する詳細については、『IPS クイック スタート ガイド』を参照してください。

次の図に、[Intrusion Prevention] タブにある [Health Dashboard] タブの要素を示します。

| R Calquese D                                                                                                    | nan ya<br>Nanong (ji tao Qualan) Qual () - (ji ag                                                                                                    | L After Pindes OF clini                                                                                                    |
|----------------------------------------------------------------------------------------------------|----------------------------------------------------------------------------------------------------|----------------------------------------------------------------------------------------------------|
| Lat                                                                                                    | inere and in the second second s                                                                                                    |                                                                                                    |
| Aut 24940<br>Contractor<br>Aut 24006<br>Aut 2006<br>Aut 21006<br>Aut 21006 | Schwarz (Arrestal and January<br>Hind Speciel and Arrestal<br>Biological Disconting Features<br>Biological Disconting Features<br>Biological Disconting<br>Biological Disconting<br>Biological Discon | I editori ili editori                                                                                                    |
|                                                                                                    | Core: Manadory, & Land - Hanney<br>State Cane Manadory, & Land - Hanney<br>State Cane Manadory, & Land - Hanney<br>State Cane Manadory, & Land - Hanney<br>State Cane Manadory, & Land<br>State Cane Manadory, & Land<br>State Cane Man                                                                                |                                                                                                    |
|                                                                                                    | Lance Manu Perint<br>Tyrake triving © 1000<br>Falsani Cir. Har 20<br>Ante Upter Striker Perint<br>Ante Upter Verane<br>Striker Cir. Anno Perint<br>Striker Cir. Anno Perint<br>Striker Cir. Anno Perint<br>Ante Upter Verane<br>Ante Upter Verane                                                                                                    | esse<br>S, 2009 12-80-981 An UTC<br>N, 2009 ADS I & A UTC<br>N, 2009 30-8071 An UTC<br>N, 2009 30-8071 An UTC<br>N, 2009 30-8071 An UTC<br>N, 2009 30-8071 An UTC |

図 6: [Intrusion Prevention] タブ (Health Dashboard)

### 凡例

| GUI 要素 | 説明                           |
|--------|------------------------------|
| 1      | [Sensor Information] ペイン。    |
| 2      | [Sensor Health] ペイン。         |
| 3      | [CPU, Memory, and Load] ペイン。 |
| 4      | [Interface Status] ペイン。      |
| 5      | [Licensing] ペイン。             |

# [ASA CX Status] タブ

[ASA CX Status] タブには、ASA CX モジュールに関する重要な情報が表示されます。このタブは、ASA に ASA CX モジュールがインストールされている場合にのみ表示されます。

| Device Information | Last updated: 10:56:39 AM        | Interface Status                | Last updated: 10:56:39 A |
|--------------------|----------------------------------|---------------------------------|--------------------------|
| lodel:             | ASA5585-SSP-CX10                 | Application Name:               | ASA CX Security Module   |
| lardware Version:  | 1.3                              | Application Status:             | Up                       |
| erial Number:      | JAF1543CGRB                      | Application Status Description: | Normal Operation         |
| irmware Version:   | 2.0(13)0                         | Application Version:            | 0.6.1                    |
| oftware Version:   | 0.6.1                            | Data plane Status:              | Up                       |
| AC Address Range:  | 70ca.9bf0.1ca0 to 70ca.9bf0.1cab | Status:                         | Up                       |
|                    |                                  |                                 |                          |

# [ASA Firepower Status] タブ

[ASA FirepowerStatus] タブには、このモジュールに関する情報が表示されます。この情報に は、モデル、シリアル番号、ソフトウェアバージョンなどのモジュール情報と、アプリケー ション名、アプリケーションステータス、データ プレーン ステータス、全体のステータスな どのモジュール ステータスが含まれます。モジュールが FireSIGHT Management Center に登録 されている場合は、リンクをクリックしてアプリケーションを開き、詳細な分析やモジュール の設定を行うことができます。

このタブは、ASA Firepower モジュールがデバイスにインストールされている場合にのみ表示 されます。

FireSIGHT Management Center ではなく ASDM を使用して ASA Firepower モジュールを管理している場合は、追加のタブが表示されます。

- [ASA Firepower Dashboard]: ダッシュボードには、モジュールで実行中のソフトウェア、 製品のアップデート、ライセンシング、システムの負荷、ディスクの使用、システム時 間、およびインターフェイスのステータスについての概要情報が提示されます。
- [ASA FirepowerReporting]:レポート作成のページには、Webカテゴリ、ユーザー、送信元、モジュールを通じてトラフィックが渡される宛先など、さまざまなモジュールの統計に対して上位10個のダッシュボードが提示されます。

# [Home] ペイン(システム)

ASDM システムの [Home] ペインでは、ASA に関する重要なステータス情報を表示できます。 ASDM システムの [Home] ペインに表示される詳細のほとんどは、ASDM の他の場所でも参照 できますが、このペインではASA の動作状態を一目で確認できます。システムの [Home] ペイ ンのステータス情報は 10 秒間隔で更新されます。 次の図に、システムの [Home] ペインの要素を示します。

図 7:システムの [Home] ペイン

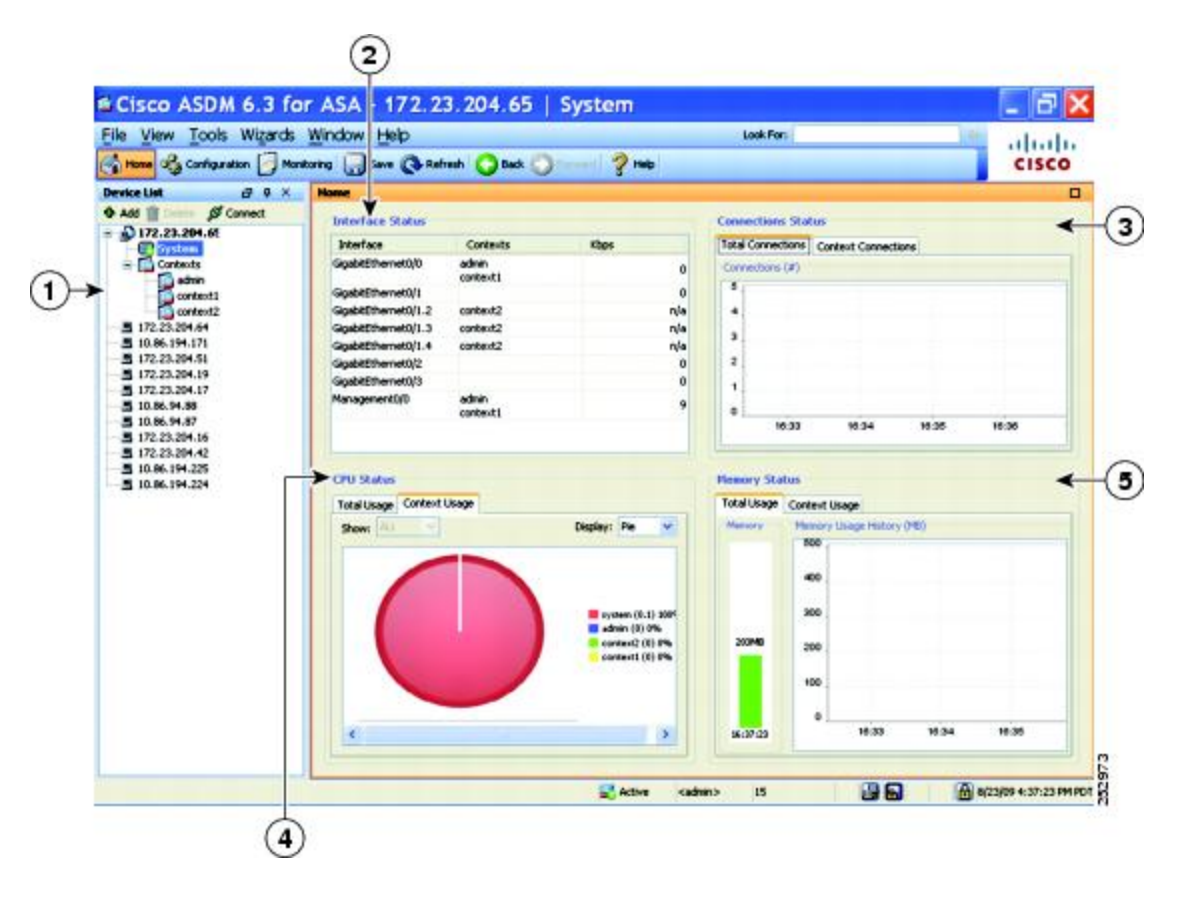

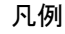

| GUI 要素 | 説明                                                                       |
|--------|--------------------------------------------------------------------------|
| 1      | システムとコンテキストの選択。                                                          |
| 2      | [Interface Status] ペイン。インターフェイスを通過するトラフィックの総数を表示<br>するには、インターフェイスを選択します。 |
| 3      | [Connection Status] ペイン。                                                 |
| 4      | [CPU Status] ペイン。                                                        |
| 5      | [Memory Status] ペイン。                                                     |

# ASDM 設定の定義

特定の ASDM 設定の動作を定義できます。

ASDM のさまざまな設定を変更するには、次の手順を実行します。

手順

ステップ1 [Tools] > [Preferences] の順に選択します。

[General]、[Rules Table]、および [Syslog] の 3 つのタブのある [Preferences] ダイアログボックス が表示されます。

- ステップ2 設定を定義するには、これらのタブの1つをクリックします。[General]タブでは汎用プリファ レンスを指定し、[Rules Table] タブでは [Rules] テーブルのプリファレンスを指定します。ま た、[Syslog] タブでは、[Home] ペインに表示される syslog メッセージの外観を指定したり、 NetFlow 関連の syslog メッセージの警告メッセージの表示をイネーブルにしたりできます。
- ステップ3 [General] タブでは、次の項目を指定します。
  - スタートアップコンフィギュレーションと実行コンフィギュレーションが同期していない ときに通知されるようにする場合は、[Warn that configuration in ASDM is out of sync with the configuration in ASA] チェックボックスをオンにします。
  - ・起動時に read-only ユーザーに対して次のメッセージを表示する場合は、[Show configuration restriction message to read-only user] チェックボックスをオンにします。このオプションは、 デフォルトでオンです。

"You are not allowed to modify the ASA configuration, because you do not have sufficient privileges."

- スレーブユニットに接続されたユーザーに設定制限メッセージを表示するには、[Show configuration restriction message on a slave unit in an ASA cluster] チェックボックスをオンにします。
- ASDMを閉じるときに終了を確認するプロンプトが表示されるようにするには、[Confirm before exiting from] チェックボックスをオンにします。このオプションは、デフォルトでオンです。
- スクリーンリーダーをイネーブルにするには、[Enable screen reader support (requires ASDM restart)] チェックボックスをオンにします。このオプションをイネーブルにするには、 ASDM を再起動する必要があります。
- ASA メモリの最小空き容量が、ASDM アプリケーションの完全な機能を実行するには不 十分である場合に通知を受信するには、[Warn of insufficient ASA memory when ASDM loads] チェックボックスをオンにします。ASDM は、起動時にテキストバナーメッセージにメ モリ警告を表示し、ASDM のタイトルバーテキストにメッセージを表示し、24時間ごと に syslog アラートを送信します。
- [Communications] 領域で:
  - ASDM によって生成される CLI コマンドを表示するには、[Preview commands before sending them to the device] チェックボックスをオンにします。

- ASA に複数のコマンドを1つのグループとして送信するには、[Enable cumulative (batch) CLI delivery] チェックボックスをオンにします。
- [Minimum Configuration Sending Timeout] フィールドにタイムアウトメッセージの送信 設定の最短時間を秒単位で入力します。デフォルトは 60 秒です。
- マルチコンテキストモードのシステムでは、[Graph User time interval in System Context] フィールドに、[Home] ペインのグラフの更新間隔の時間を1~40秒の範囲で入力し ます。デフォルトは10秒です。
- [Logging] 領域で:
  - Java ロギングを設定するには、[Enable logging to the ASDM Java console] チェックボッ クスをオンにします。
  - ・ドロップダウン リストから [Logging Level] を選択して、シビラティ(重大度)を設 定します。
- [Packet Capture Wizard] 領域で、キャプチャされたパケットを表示するには、[Network Sniffer Application] に名前を入力するか、[Browse] をクリックしてファイル システムで検索します。
- •[SFR Location Wizard] 領域で、ASA FirePOWER モジュールのローカル管理ファイルをイ ンストールする場所を指定します。設定された場所に対して読み取り/書き込み権限を持っ ている必要があります。

ステップ4 [Rules Table] タブで、次の項目を指定します。

- [Display settings] では、[Rules] テーブルでのルールの表示方法を変更できます。
  - Auto-Expand Prefix 設定に基づいて自動展開されたネットワークおよびサービス オブ ジェクト グループを表示するには、[Auto-expand network and service object groups with specified prefix] チェックボックスをオンにします。
  - [Auto-Expand Prefix] フィールドに、表示するときに自動的に展開するネットワークお よびサービス オブジェクト グループのプレフィックスを入力します。
  - ネットワークおよびサービスオブジェクトグループのメンバーとそのグループ名を [Rules] テーブルに表示するには、[Show members of network and service object groups] チェックボックスをオンにします。チェックボックスがオフの場合は、グループ名だ けが表示されます。
  - [Limit Members To] フィールドに、表示するネットワークおよびサービス オブジェクト グループの数を入力します。オブジェクト グループ メンバーが表示されるときには、最初のn個のメンバーだけが表示されます。
  - [Rules] テーブルにすべてのアクションを表示するには、[Show all actions for service policy rules] チェックボックスをオンにします。オフの場合は、サマリーが表示されます。

- [Deployment Settings] では、[Rules] テーブルに変更内容を適用するときの ASA の動作を設 定できます。
  - 新しいアクセスリストを適用するときにNATテーブルをクリアするには、[Issue"clear xlate" command when deploying access lists] チェックボックスをオンにします。この設 定により、ASA で設定されるアクセスリストが、すべての変換アドレスに対して確 実に適用されるようにします。
- [Access Rule Hit Count Settings] では、[Access Rules] テーブルのヒット数をアップデートする頻度を設定できます。ヒット数は、明示的なルールにだけ適用されます。暗黙的なルールのヒット数は、[Access Rules] テーブルには表示されません。
  - [Access Rules] テーブルでヒット数が自動的にアップデートされるようにするには、 [Update access rule hit counts automatically] チェックボックスをオンにします。
- ステップ5 [Syslogl] タブでは、次の項目を指定します。
  - [Syslog Colors] 領域では、シビラティ(重大度)レベルごとに背景色と前景色を設定し、 メッセージ表示をカスタマイズできます。[Severity]カラムには、各シビラティ(重大度) レベルが名前および番号ごとに表示されます。各シビラティ(重大度)レベルでメッセージの背景色または前景色を変更するには、対応するカラムをクリックします。[Pick a Color] ダイアログボックスが表示されます。次のいずれかのタブをクリックします。
    - ・[Swatches] タブでパレットから色を選択し、[OK] をクリックします。
    - [HSB] タブで H、S、B の設定を指定し、[OK] をクリックします。
    - [RGB] タブで赤、緑、青の設定を指定し、[OK] をクリックします。
  - 冗長な syslog メッセージをディセーブルにするよう警告するメッセージの表示をイネーブ ルにするには、[NetFlow] 領域で [Warn to disable redundant syslog messages when NetFlow action is first applied to the global service policy rule] チェックボックスをオンにします。
- ステップ6 これら3つのタブの設定を指定した後で、[OK]をクリックして設定を保存し、[Preferences]ダ イアログボックスを閉じます。
  - (注) プリファレンス設定をオンまたはオフにするたびに、変更内容は.confファイルに 保存され、その時点でワークステーション上で実行中のその他の ASDM セッショ ンから利用できるようになります。すべての変更を有効にするには、ASDMを再起 動する必要があります。

# ASDM Assistant での検索

ASDM Assistant ツールでは、タスクに応じた ASDM の使用方法のヘルプを検索し、表示できます。

情報にアクセスするには[View]>[ASDM Assistant]>[How Do I?] の順に選択するか、メニュー バーの [Look For] フィールドから検索要求を入力します。[Find] ドロップダウン リストから [How Do I?] を選択して検索を開始します。

ASDM Assistant を表示するには、次の手順を実行します。

### 手順

ステップ1 [View] > [ASDM Assistant] を選択します。

[ASDM Assistant] ペインが表示されます。

- ステップ2 [Search] フィールドに検索する情報を入力して [Go] をクリックします。 要求された情報が [Search Results] ペインに表示されます。
- ステップ3 [Search Results] セクションおよび [Features] セクションに表示される任意のリンクをクリックし、詳細情報を入手します。

# 履歴メトリックの有効化

[History Metrics] ペインでは、さまざまな統計情報の履歴を保存するように ASA を設定でき、 ASDMを使用してそれをグラフやテーブルに表示できます。履歴メトリックをイネーブルにし ない場合、監視できるのはリアルタイムの統計情報だけです。履歴メトリックをイネーブルに すると、直前の 10 分間、60 分間、12 時間、5 日間の統計グラフを表示できます。

履歴メトリックを設定するには、次の手順を実行します。

### 手順

- ステップ1 [Configuration] > [Device Management] > [Advanced] > [History Metrics] を選択します。 [History Metrics] ペインが表示されます。
- ステップ2 [ASDM History Metrics] チェックボックスをオンにして履歴メトリックをイネーブルにし、 [Apply] をクリックします。

# サポートされていないコマンド

ASA で使用可能なコマンドはほとんどすべて ASDM でサポートされますが、既存のコンフィ ギュレーションのコマンドの一部はで無視される場合があります。これらのコマンドのほとん どはコンフィギュレーションに残すことができます。詳細については、[Tools]>[Show Commands Ignored by ASDM on Device] を参照してください。

# 無視される表示専用コマンド

次の表に、CLI 経由で追加された場合に ASDM のコンフィギュレーションでサポートされる が、ASDM で追加または編集できないコマンドの一覧を示します。ASDM で無視されるコマ ンドは ASDM の GUI に一切表示されません。表示専用コマンドは GUI に表示されますが、編 集はできません。

#### 表 6: サポートされていないコマンドの一覧

| サポートされていないコマンド                          | ASDM の動作                                  |
|-----------------------------------------|-------------------------------------------|
| capture                                 | 無視されます。                                   |
| coredump                                | 無視されます。これは、CLIを使用してのみ設定できます。              |
| crypto engine large-mod-accel           | 無視されます。                                   |
| <b>dhcp-server</b> (トンネル グループ名一<br>般属性) | ASDM では、すべての DHCP サーバーに対して1つの設定のみが許可されます。 |
| eject                                   | サポート対象外                                   |
| established                             | 無視されます。                                   |
| failover timeout                        | 無視されます。                                   |
| fips                                    | 無視されます。                                   |
| nat-assigned-to-public-ip               | 無視されます。                                   |
| pager                                   | 無視されます。                                   |
| pim accept-register route-map           | 無視されます。ASDM では [List] オプションだけ設定<br>可。     |

| サポートされていないコマンド                | ASDM の動作                                                                                                    |
|-------------------------------|----------------------------------------------------------------------------------------------------|
| service-policy global         | match access-list クラスで使用されている場合は無視。<br>次に例を示します。                                                                                                    |
|                               | access-list myacl extended permit ip any any<br>class-map mycm<br>match access-list myacl<br>policy-map mypm<br>class mycm<br>inspect ftp<br>service-policy mypm global |
| set metric                    | 無視されます。                                                                                                    |
| sysopt nodnsalias             | 無視されます。                                                                                                    |
| sysopt uauth allow-http-cache | 無視されます。                                                                                                    |
| terminal                      | 無視されます。                                                                                                    |
| threat-detection rate         | 無視されます。                                                                                                    |

# サポートされていないコマンドの影響

既存の実行コンフィギュレーションを ASDM にロードした場合、そこにサポート対象外のコ マンドがあっても、ASDMの操作には影響しません。サポート対象外のコマンドを表示するに は、[Tools] > [Show Commands Ignored by ASDM on Device] を選択します。

# サポート対象外の連続していないサブネット マスク

ASDM では、255.255.0.255 のように連続していないサブネット マスクはサポートされていま せん。たとえば、次は使用できません。

ip address inside 192.168.2.1 255.255.0.255

# ASDM CLI ツールでサポートされていないインタラクティブ ユーザー コマンド

ASDM CLI ツールは、インタラクティブ ユーザー コマンドをサポートしていません。インタ ラクティブな確認を必要とする CLI コマンドを入力すると、「[yes/no]」の入力を要求するプ ロンプトが表示されますが、入力内容は認識されません。続いて ASDM は、応答の待機をタ イムアウトします。

次に例を示します。

1. [Tools] > [Command Line Interface] を選択します。

2. crypto key generate rsa コマンドを入力します。

デフォルトの1024 ビット RSA キーが生成されます。

3. crypto key generate rsa コマンドを再度入力します。

以前の RSA キーを上書きして再生成するのではなく、次のエラーが表示されます。

```
Do you really want to replace them? [yes/no]:WARNING: You already have RSA ke00000000000$A key Input line must be less than 16 characters in length.
```

%Please answer 'yes' or 'no'. Do you really want to replace them [yes/no]:

%ERROR: Timed out waiting for a response. ERROR: Failed to create new RSA keys names <Default-RSA-key>

#### 回避策:

- ・[ASDM] ペインから、ユーザー介入が必要なほとんどのコマンドを設定できます。
- noconfirm オプションがある CLI コマンドについては、CLI コマンド入力時にこのオプションを使用します。次に例を示します。

crypto key generate rsa noconfirm

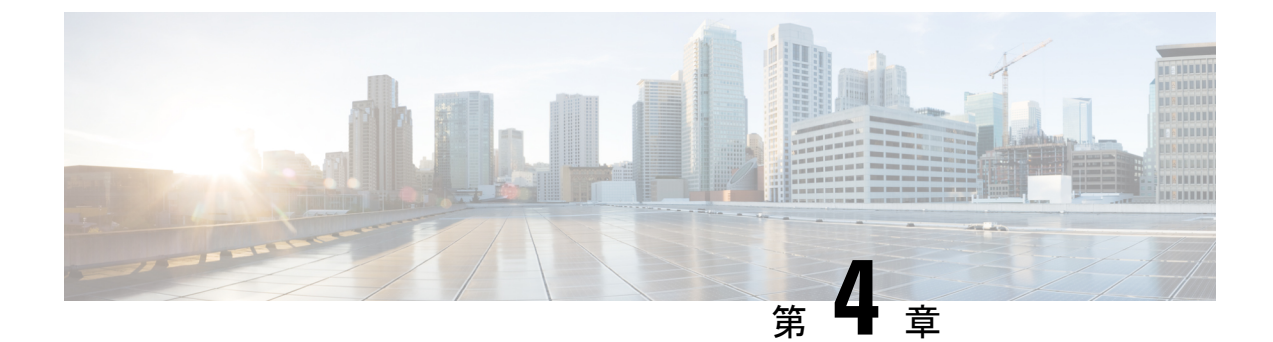

# ライセンス: ISA 3000の製品認証キーライ センス

ライセンスでは、特定の ASA 上でイネーブルにするオプションを指定します。このマニュア ルでは、ISA 3000の製品認証キー(PAK)のライセンスについて説明します。その他のモデル については、ライセンス:スマートソフトウェアライセンシング(133ページ)を参照してく ださい。

- PAK ライセンスについて (97 ページ)
- PAK ライセンスのガイドライン (107 ページ)
- PAK ライセンスの設定 (109 ページ)
- ・共有ライセンスの設定(AnyConnect クライアント3以前) (114ページ)
- モデルごとにサポートされている機能のライセンス(120ページ)
- PAK ライセンスのモニタリング (122 ページ)
- PAK ライセンスの履歴 (123 ページ)

# PAK ライセンスについて

ライセンスでは、特定のASA上でイネーブルにするオプションを指定します。ライセンスは、 160 ビット(32 ビットのワードが 5 個、または 20 バイト)値であるアクティベーション キー で表されます。この値は、シリアル番号(11文字の文字列)とイネーブルになる機能とを符号 化します。

# 事前インストール済みライセンス

デフォルトでは、ASAは、ライセンスがすでにインストールされた状態で出荷されます。この ライセンスは、注文した内容およびベンダーがインストールした内容に応じて、ライセンスを 追加できる基本ライセンスの場合と、すべてのライセンスがすでにインストールされている場 合があります。

関連トピック

PAK ライセンスのモニタリング (122 ページ)

# 永続ライセンス

永続アクティベーションキーを1つインストールできます。永続アクティベーションキーは、 1つのキーにすべてのライセンス機能を格納しています。時間ベースライセンスもインストー ルすると、ASA は永続ライセンスと時間ベース ライセンスを1つの実行ライセンスに結合し ます。

#### 関連トピック

永続ライセンスと時間ベース ライセンスの結合 (98ページ)

### 時間ベース ライセンス

永続ライセンスに加えて、時間ライセンスを購入したり、時間制限のある評価ライセンスを入 手したりできます。たとえば、SSL VPNの同時ユーザの短期増加に対処するために時間ベース の AnyConnect クライアント Premium ライセンスを購入したり、

### 時間ベース ライセンス有効化ガイドライン

- 複数の時間ベースライセンスをインストールし、同じ機能に複数のライセンスを組み込む ことができます。ただし、一度にアクティブ化できる時間ベースライセンスは、1機能に つき1つだけです。非アクティブのライセンスはインストールされたままで、使用可能な 状態です。たとえば、1000 セッション AnyConnect クライアント Premium ライセンスと 2500 セッション AnyConnect クライアント Premium ライセンスをインストールした場合、 これらのライセンスのうちいずれか1つだけをアクティブにできます。
- ・キーの中に複数の機能を持つ評価ライセンスをアクティブにした場合、そこに含まれている機能のいずれかに対応する時間ベースライセンスを同時にアクティブ化することはできません。

### 時間ベース ライセンス タイマーの動作

- ・時間ベース ライセンスのタイマーは、ASA 上でライセンスをアクティブにした時点でカウント ダウンを開始します。
- タイムアウト前に時間ベースライセンスの使用を中止すると、タイマーが停止します。時間ベースライセンスを再度アクティブ化すると、タイマーが再開します。
- ・時間ベース ライセンスがアクティブになっているときに ASA をシャットダウンすると、 タイマーはカウント ダウンを停止します。時間ベース ライセンスでは、ASA が動作して いる場合にのみカウント ダウンします。システム クロック設定はライセンスに影響しま せん。つまり、ASA 稼働時間ではライセンス継続期間に対してのみカウントします。

# 永続ライセンスと時間ベース ライセンスの結合

時間ベース ライセンスをアクティブにすると、永続ライセンスと時間ベース ライセンスに含 まれる機能を組み合わせた実行ライセンスが作成されます。永続ライセンスと時間ベースライ センスの組み合わせ方は、ライセンスのタイプに依存します。次の表に、各機能ライセンスの 組み合わせルールを示します。

(注) 永続ライセンスが使用されていても、時間ベース ライセンスがアクティブな場合はカウント ダウンが続行されます。

表7:時間ベース ライセンスの組み合わせルール

| 時間ベース機能                               | 結合されたライセンスのルール                                                                                                    |
|---------------------------------------|----------------------------------------------------------------------------------------------------|
| AnyConnect クライアント<br>Premium セッション    | 時間ベースライセンスまたは永続ライセンスのうち、値の高い方が<br>使用されます。たとえば、永続ライセンスが1000 セッション、時<br>間ベース ライセンスが2500 セッションの場合、2500 セッションが<br>イネーブルになります。通常は、永続ライセンスよりも機能の低い<br>時間ベースライセンスをインストールすることはありませんが、そ<br>のようなインストールが行われた場合は永続ライセンスが使用され<br>ます。             |
| Unified Communications<br>Proxy セッション | 時間ベースライセンスのセッションは、プラットフォームの制限数<br>まで永続セッションに追加されます。たとえば、永続ライセンスが<br>2500 セッション、時間ベース ライセンスが 1000 セッションの場<br>合、時間ベース ライセンスがアクティブである限り、3500 セッショ<br>ンがイネーブルになります。                                                                     |
| その他                                   | 時間ベースライセンスまたは永続ライセンスのうち、値の高い方が<br>使用されます。ライセンスのステータスがイネーブルまたはディ<br>セーブルの場合、イネーブルステータスのライセンスが使用されま<br>す。数値ティアを持つライセンスの場合、高い方の値が使用されま<br>す。通常は、永続ライセンスよりも機能の低い時間ベースライセン<br>スをインストールすることはありませんが、そのようなインストー<br>ルが行われた場合は永続ライセンスが使用されます。 |

#### 関連トピック

PAK ライセンスのモニタリング (122 ページ)

# 時間ベース ライセンスのスタッキング

多くの場合、時間ベースライセンスは更新の必要があり、旧ライセンスから新しいライセンス ヘシームレスに移行する必要があります。時間ベースライセンスだけで使用される機能では、 新しいライセンスが適用される前に、ライセンスの有効期限が切れてしまわないことが特に重 要です。ASA では時間ベース ライセンスをスタックできるので、ライセンスの有効期限が切 れたり、新しいライセンスを早めにインストールしたために時間が無駄になったりする心配は ありません。

すでにインストールされているのと同じ時間ベースライセンスをインストールすると、それら のライセンスは結合され、有効期間は両者を合わせた期間になります。

次に例を示します。

- 1. 8 週 1000 セッションの AnyConnect クライアント Premium ライセンスをインストールし、 これを 2 週間使用します(残り 6 週)。
- 2. 次に、別の8週1000セッションのライセンスをインストールすると、これらのライセン スは結合され、14週(8+6週)1000セッションのライセンスになります。

これらのライセンスが同一でない場合(たとえば、1000 セッション AnyConnect クライアント Premium ライセンスと2500 セッションライセンス)、これらのライセンスは結合されません。 1つの機能につき時間ベース ライセンスを1つだけアクティブにできるので、ライセンスのう ちいずれか1つだけをアクティブにすることができます。

同一でないライセンスは結合されませんが、現在のライセンスの有効期限が切れた場合、同じ 機能のインストール済みライセンスが使用可能であれば、ASAはそのライセンスを自動的にア クティブにします。

#### 関連トピック

キーのアクティブ化または非アクティブ化 (113ページ) 時間ベース ライセンスの有効期限 (100ページ)

### 時間ベース ライセンスの有効期限

機能に対応する現在のライセンスが期限切れになると、同じ機能のインストール済みライセン スが使用可能であれば、ASAはそのライセンスを自動的にアクティブにします。その機能に使 用できる時間ベース ライセンスが他にない場合は、永続ライセンスが使用されます。

その機能に対して複数の時間ベース ライセンスを追加でインストールした場合、ASA は最初 に検出されたライセンスを使用します。どのライセンスを使用するかは、ユーザーが設定する ことはできず、内部動作に依存します。ASAがアクティブ化したライセンスとは別の時間ベー スライセンスを使用するには、目的のライセンスを手動でアクティブにする必要があります。

たとえば、2500 セッションの時間ベース AnyConnect クライアント Premium ライセンス(アク ティブ)、1000 セッションの時間ベース AnyConnect クライアント Premium ライセンス(非ア クティブ)、500 セッションの永続 AnyConnect クライアント Premium ライセンスを所有して いるとします。2500 セッションライセンスの有効期限が切れた場合、ASA は1000 セッション ライセンスを有効化します。1000 セッション ライセンスの有効期限が切れた後、ASA は 500 セッション永久ライセンスを使用します。

#### 関連トピック

キーのアクティブ化または非アクティブ化 (113ページ)

### ライセンスに関する注意事項

次の項で、ライセンスに関する追加情報について説明します。

### AnyConnect Plus、AnyConnect Apex、およびAnyConnect VPN のみライセンス

AnyConnect Plusまたは Apex ライセンスは、ライセンスが指定するユーザープールを共有する すべての複数の ASA に適用できる同時使用ライセンスです。AnyConnect VPN のみ ライセン スは、特定の ASA に適用されます。https://www.cisco.com/go/license を参照し、各 ASA に個別 に PAK を割り当てます。ASA に取得したアクティベーションキーを適用すると、VPN 機能が 最大許容数に切り替わりますが、ライセンスを共有するすべての ASA 上の実際の一意のユー ザー数はライセンス限度を超えることはできません。詳細については、以下を参照してくださ い。

- Cisco AnyConnect クライアント 発注ガイド
- AnyConnect クライアント ライセンスに関するよくある質問(FAQ)

(注) マルチコンテキストモードでサポートされている唯一の AnyConnect Apex ライセンスは AnyConnect Apex ライセンスです。さらに、マルチ コンテキスト モードでは、フェールオー バーペアの各ユニットにこのライセンスを適用する必要があります。ライセンスは集約されま せん。

### その他の VPN ライセンス

その他の VPN ピアには、次の VPN タイプが含まれています。

- ・IKEv1 を使用した IPsec リモート アクセス VPN
- IKEv1 を使用した IPsec サイトツーサイト VPN
- IKEv2 を使用した IPsec サイトツーサイト VPN

このライセンスは基本ライセンスに含まれています。

### 合計 VPN セッション、全タイプ

・合計 VPN ピアは、AnyConnect クライアント とその他の VPN ピアを合算した、許可される VPN ピアの最大数となります。たとえば、合計が 1000 の場合は AnyConnect クライアント とその他の VPN ピアを 500 ずつ、または AnyConnect クライアント を 700 とその他の VPN ピア 300 を同時に許可できます。あるいは、1000 すべてを AnyConnect クライアント に使用することも可能です。合計 VPN ピアが最大数を超えた場合は、ASA をオーバーロードして、適切なネットワークのサイズに設定してください。

### VPN ロード バランシング

VPN ロードバランシングには、強力な暗号化(3DES/AES)ライセンスが必要です。

### レガシー VPN ライセンス

ライセンスに関するすべての関連情報については、『Supplemental end User License Agreement for AnyConnect クライアント』を参照してください。

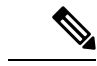

(注) AnyConnect Apex ライセンスは、マルチコンテキストモードでサポートされる唯一のAnyConnect クライアントライセンスであり、デフォルトライセンスやレガシーライセンスは使用できません。

### 暗号化ライセンス

DES ライセンスはディセーブルにできません。3DES ライセンスをインストールしている場合、DES は引き続き使用できます。強力な暗号化だけを使用したい場合に DES の使用を防止 するには、強力な暗号化だけを使用するようにすべての関連コマンドを設定する必要がありま す。

### 合計 TLS プロキシ セッション

Encrypted Voice Inspection の各 TLS プロキシ セッションは、TLS ライセンスの制限に対してカ ウントされます。

TLS プロキシセッションを使用するその他のアプリケーション(ライセンスが不要な Mobility Advantage Proxy など)では、TLS 制限に対してカウントしません。

アプリケーションによっては、1 つの接続に複数のセッションを使用する場合があります。た とえば、プライマリとバックアップの Cisco Unified Communications Manager を電話に設定した 場合は、TLS プロキシ接続は2 つ使用されます。

TLS プロキシの制限は、**tls-proxy maximum-sessions** コマンドまたは ASDM で [Configuration] > [Firewall] > [Unified Communications] > [TLS Proxy] ペインを使用して個別に設定できます。モ デルの制限を表示するには、**tls-proxy maximum-sessions**? コマンドを入力します。デフォルト の TLS プロキシ制限よりも高い TLS プロキシライセンスを適用する場合、ASA では、そのラ イセンスに一致するように TLS プロキシの制限が自動的に設定されます。ライセンスの制限 よりも TLS プロキシ制限が優先されます。TLS プロキシ制限をライセンスよりも少なく設定 すると、ライセンスですべてのセッションを使用できません。

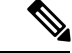

(注)

「K8」で終わるライセンス製品番号(たとえばユーザー数が 250 未満のライセンス)では、 TLS プロキシセッション数は 1000 までに制限されます。「K9」で終わるライセンス製品番号 (たとえばユーザー数が 250 以上のライセンス)では、TLS プロキシの制限はコンフィギュ レーションに依存し、モデルの制限が最大数になります。K8 とK9は、エクスポートについて そのライセンスが制限されるかどうかを示します。K8 は制限されず、K9 は制限されます。

(たとえば clear configure all コマンドを使用して) コンフィギュレーションをクリアすると、 TLS プロキシ制限がモデルのデフォルトに設定されます。このデフォルトがライセンスの制限 よりも小さいと、tls-proxy maximum-sessions コマンドを使用したときに、再び制限を高める ようにエラーメッセージが表示されます (ASDM の [TLS Proxy] ペインを使用)。フェール オーバーを使用して、write standby コマンドを入力するか、または ASDM でプライマリ装置 に対して [File] > [Save Running Configuration to Standby Unit] を使用して強制的にコンフィギュ レーションの同期を行うと、セカンダリ装置で clear configure all コマンドが自動的に生成さ れ、セカンダリ装置に警告メッセージが表示されることがあります。コンフィギュレーション の同期によりプライマリ装置の TLS プロキシ制限の設定が復元されるため、この警告は無視 できます。

接続には、SRTP 暗号化セッションを使用する場合もあります。

- ・K8 ライセンスでは、SRTP セッション数は 250 までに制限されます。
- •K9 ライセンスでは、制限はありません。

(注) メディアの暗号化/復号化を必要とするコールだけが、SRTP制限に対してカウントされます。 コールに対してパススルーが設定されている場合は、両方のレッグがSRTPであっても、SRTP 制限に対してカウントされません。

### VLAN、最大

VLAN 制限の対象としてカウントするインターフェイスに、VLAN を割り当てます。

# AnyConnect クライアント Premium 共有ライセンス(AnyConnect 3 以 前)

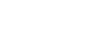

(注) ASAの共有ライセンス機能は、AnyConnect4以降のライセンスではサポートされていません。 AnyConnectクライアントライセンスは共有されるため、共有サーバーまたは参加者ライセン スは必要ありません。

共有ライセンスを使用すると、多数のAnyConnectクライアントPremium セッションを購入し、 それらのセッションを ASA のグループ間で必要に応じて共有できます。そのためには、いず れかの ASA を共有ライセンス サーバーとして、残りを共有ライセンス参加システムとして設定します。

# フェールオーバー

いくつかの例外を除き、フェールオーバーユニットは、各ユニット上で同一のライセンスを必要としません。以前のバージョンについては、お使いのバージョンに該当するライセンシング マニュアルを参照してください。

### フェールオーバー ライセンスの要件および例外

ほとんどのモデルでは、フェールオーバーユニットは、各ユニット上で同一のライセンスを必要としません。両方のユニット上にライセンスがある場合、これらのライセンスは単一の実行フェールオーバー クラスタ ライセンスに結合されます。このルールには、いくつかの例外があります。フェールオーバーの正確なライセンス要件については、次の表を参照してください。

| モデル                           | ライセンス要件                                                                        |
|-------------------------------|--------------------------------------------------------------------------------|
| ASA 仮想                        | ASAv のフェールオーバー ライセンス (145 ページ)を参照してください。                                       |
| Firepower 1010                | 両方のユニットの Security Plus ライセンス。Firepower 1010のフェールオーバー ライセンス (145 ページ)を参照してください。 |
| Firepower 1100                | Firepower 1100 のフェールオーバー ライセンス (145 ページ)を参照してください。                             |
| Firepower 2100                | Firepower 2100 のフェールオーバー ライセンス (147 ページ)を参照してください。                             |
| Cisco Secure Firewall<br>3100 | 「Secure Firewall 3100 のフェールオーバーライセンス (149 ページ)」を参照してください。                      |
| Firepower 4100/9300           | Firepower 4100/9300のフェールオーバーライセンス (151 ページ) を参照してください。                         |
| ISA 3000                      | 両方のユニットの Security Plus ライセンス。                                                  |
|                               | (注) 各ユニットに同じ暗号化ライセンスが必要です。                                                     |

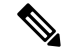

(注)

有効な永続キーが必要です。まれに、ISA 3000 で、PAK 認証キーを削除できることもありま す。キーがすべて0の場合は、フェールオーバーを有効化するには有効な認証キーを再インス トールする必要があります。

### フェールオーバーライセンスの結合方法

フェールオーバーペアでは、各ユニットのライセンスが結合されて1つの実行クラスタライセンスとなります。ユニットごとに別のライセンスを購入した場合は、結合されたライセンスには次のルールが使用されます。

 数値ティアを持つライセンスの場合は(セッション数など)、各ユニットのライセンスの 値が合計されます。ただし、プラットフォームの制限を上限とします。使用されているラ イセンスがすべて時間ベースの場合は、ライセンスのカウントダウンは同時に行われま す。

たとえば、フェールオーバーの場合は次のようになります。

- 2 つの ASA があり、それぞれに 10 個の TLS プロキシ セッションが設定されている場合、ライセンスは結合され、合計で 20 個の TLS プロキシ セッションになります。
- 1つの ASA には 1000 の TLS プロキシセッションがあり、もう1つには 2000 のセッションがあるとします。プラットフォームの限度は 2000 であるため、結合されたライセンスは 2000 の TLS プロキシセッションに対応できます。
- ライセンスのステータスがイネーブルまたはディセーブルの場合、イネーブルステータスのライセンスが使用されます。
- イネーブルまたはディセーブル状態(かつ数値ティアを持たない)の時間ベースライセンスの場合、有効期間はすべてのライセンスの期間の合計となります。最初にプライマリ/制御ユニットのライセンスがカウントダウンされ、期限切れになると、セカンダリ/データユニットのライセンスのカウントダウンが開始し、以下も同様です。

#### 関連トピック

PAK ライセンスのモニタリング (122 ページ)

### フェールオーバーユニット間の通信の途絶

ユニットの通信が途絶えてからの期間が 30 日を超えた場合は、各ユニットにはローカルにイ ンストールされたライセンスが適用されます。30日の猶予期間中は、結合された実行ライセン スが引き続きすべてのユニットで使用されます。

30日間の猶予期間中に通信が復旧した場合は、時間ベースライセンスについては、経過した時間がプライマリ/制御ライセンスから差し引かれます。プライマリ/制御ライセンスが期限切れになるまでは、セカンダリ/データライセンスのカウントダウンが開始することはありません。

30日間の期間が終了しても通信が復旧しなかった場合は、時間ベースライセンスについては、 その時間がすべてのユニットのライセンスから差し引かれます(インストールされている場 合)。これらはそれぞれ別のライセンスとして扱われ、ライセンスの結合によるメリットはあ りません。経過時間には 30日の猶予期間も含まれます。

### フェールオーバー ペアのアップグレード

フェールオーバーペアでは、両方の装置に同一のライセンスがインストールされている必要はないので、ダウンタイムなしに各装置に新しいライセンスを適用できます。リロードが必要な

永続ライセンスを適用する場合、リロード中に他の装置へのフェールオーバーを実行できま す。両方の装置でリロードが必要な場合は、各装置を個別にリロードするとダウンタイムは発 生しません。

#### 関連トピック

キーのアクティブ化または非アクティブ化(113ページ)

# ペイロード暗号化機能のないモデル

ペイロード暗号化機能のないモデルを購入することができます。輸出先の国によっては、ASA シリーズでペイロード暗号化をイネーブルにできません。ASAソフトウェアは、ペイロード暗 号化なしモデルを検出し、次の機能をディセーブルにします。

- ユニファイド コミュニケーション
- VPN

このモデルでも管理接続用に高度暗号化(3DES/AES)ライセンスをインストールできます。 たとえば、ASDM HTTPS/SSL、SSHv2、Telnet、および SNMPv3 を使用できます。

ライセンスを表示すると、VPN およびユニファイド コミュニケーションのライセンスはリス トに示されません。

#### 関連トピック

PAK ライセンスのモニタリング (122 ページ)

# ライセンスの FAQ

AnyConnect クライアント Premium とボットネット トラフィック フィルタなど、。

はい。一度に使用できる時間ベースライセンスは、1機能につき1つです。

### 複数の時間ベースライセンスを「スタック」し、時間制限が切れると自動的に次のライセンス が使用されるようにできますか。

はい。ライセンスが同一の場合は、複数の時間ベースライセンスをインストールすると、 時間制限が結合されます。ライセンスが同一でない場合(1000 セッション AnyConnect ク ライアント Premium ライセンスと 2500 セッションライセンスなど)、ASA はその機能に 対して検出された次の時間ベースライセンスを自動的にアクティブにします。

### アクティブな時間ベースライセンスを維持しながら、新しい永続ライセンスをインストールで きますか。

はい。永続ライセンスをアクティブ化しても、時間ベースライセンスには影響しません。

### フェールオーバーのプライマリ装置として共有ライセンスサーバを、セカンダリ装置として共 有ライセンス バックアップ サーバを使用できますか。

いいえ。セカンダリ装置は、プライマリ装置と同じ実行ライセンスを使用します。共有ラ イセンスサーバには、サーバライセンスが必要です。バックアップサーバには、参加ライ センスが必要です。バックアップサーバは、2つのバックアップサーバの別々のフェール オーバーペアに配置できます。

フェールオーバーペアのセカンダリ装置用に、同じライセンスを購入する必要がありますか。

いいえ。バージョン8.3(1)から、両方の装置に同一のライセンスをインストールする必要 はなくなりました。一般的に、ライセンスはプライマリ装置で使用するために購入されま す。セカンダリ装置は、アクティブになるとプライマリライセンスを継承します。セカン ダリ装置に別のライセンスを持っている場合は(たとえば、8.3 よりも前のソフトウェア に一致するライセンスを購入した場合)、ライセンスは実行フェールオーバー クラスタ ライセンスに結合されます。ただし、モデルの制限が最大数になります。

AnyConnect Premium (共有) ライセンスに加えて、時間ベースまたは永続の AnyConnect ク ライアント Premium ライセンスを使用できますか。

はい。ローカルにインストールされたライセンス(時間ベースライセンスまたは永続ライ センス)のセッション数を使い果たした後、共有ライセンスが使用されます。

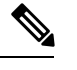

(注)

共有ライセンスサーバーでは、永続 AnyConnect クライアント ライセンスは使用されませ ん。ただし、共有ライセンスサーバーライセンスと同時に時間ベースライセンスを使用す ることはできます。この場合、時間ベースライセンスのセッションは、ローカルの AnyConnect クライアント Premium セッションにだけ使用できます。共有ライセンスプー ルに追加して参加システムで使用することはできません。

# PAK ライセンスのガイドライン

### コンテキスト モードのガイドライン

マルチ コンテキスト モードでシステム実行スペース内にアクティベーション キーを適用しま す。

#### フェールオーバーのガイドライン

フェールオーバー (104ページ)を参照してください。

#### モデルのガイドライン

- スマートライセンシングは、ASA 仮想 でのみサポートされます。
- ・共有ライセンスは、ASA 仮想、ASA 5506-X、ASA 5508-X、およびASA 5516-X ではサポー トされません。
- ASA 5506-X および ASA 5506W-X は、時間ベース ライセンスをサポートしません。

### アップグレードとダウングレードのガイドライン

任意の旧バージョンから最新バージョンにアップグレードした場合、アクティベーションキー の互換性は存続します。ただし、ダウングレード機能の維持には問題が生じる場合がありま す。

- ・バージョン8.1以前にダウングレードする場合:アップグレード後に、8.2よりも前に導入 された機能のライセンスを追加でアクティブ化すると、ダウングレードした場合でも旧 バージョンに対するアクティベーションキーの互換性は存続します。ただし、8.2以降で 導入された機能ライセンスをアクティブ化した場合は、アクティベーションキーの下位互 換性がなくなります。互換性のないライセンスキーがある場合は、次のガイドラインを参 照してください。
  - ・以前のバージョンでアクティベーションキーを入力した場合は、ASAはそのキーを 使用します(バージョン8.2以降でアクティブ化した新しいライセンスがない場合)。
  - 新しいシステムで、以前のアクティベーションキーがない場合は、旧バージョンと互換性のある新しいアクティベーションキーを要求する必要があります。
- ・バージョン 8.2 以前にダウングレードする場合:バージョン 8.3 では、よりロバストな時間ベース キーの使用およびフェールオーバー ライセンスの変更が次のとおり導入されました。
  - ・複数の時間ベースのアクティベーションキーがアクティブな場合、ダウングレード時には一番最近アクティブ化された時間ベースキーのみがアクティブになれます。他のキーはすべて非アクティブ化されます。最後の時間ベースライセンスが8.3で導入された機能に対応している場合、そのライセンスは旧バージョンでの使用はできなくても、アクティブライセンスのままです。永続キーまたは有効な時間ベースキーを再入力してください。
  - フェールオーバーペアに不一致のライセンスがある場合、ダウングレードによりフェー ルオーバーはディセーブルになります。キーが一致した場合でも、使用するライセン スは、結合されたライセンスではなくなります。
  - 1つの時間ベース ライセンスをインストールしているが、それが 8.3 で導入された機能に対応している場合、ダウングレードの実行後、その時間ベースライセンスはアクティブなままです。この時間ベースライセンスをディセーブルにするには、永続キーを再入力する必要があります。

#### その他のガイドライン

- アクティベーションキーは、コンフィギュレーションファイルには保存されません。隠しファイルとしてフラッシュメモリに保存されます。
- アクティベーションキーは、デバイスのシリアル番号に関連付けられます。機能ライセンスは、デバイス間で転送できません(ハードウェア障害の発生時を除く)。ハードウェア障害が発生したためにデバイスを交換する必要があり、このことが Cisco TAC によってカバーされている場合は、シスコのライセンスチームに連絡して、既存のライセンスを新し

いシリアル番号に転送するよう依頼してください。シスコのライセンスチームから、製品 認証キーの参照番号と既存のシリアル番号を求められます。

- ライセンシングで使うシリアル番号は、([Activation Key]ページ内)で表示されるものです。このシリアル番号は、ハードウェアの外側に印刷されているシャーシのシリアル番号とは異なります。シャーシのシリアル番号は、テクニカルサポートで使用され、ライセンスには使用されません。
- 購入後に、返金またはアップグレードしたライセンスのためにライセンスを返却できません。
- ・1つのユニット上で、同じ機能の2つの別個のライセンスを加算することはできません。 たとえば、25セッション SSL VPN ライセンスを購入した後で50セッション ライセンス を購入しても、75個のセッションを使用できるわけではなく、使用できるのは最大50個 のセッションです。(アップグレード時に、数を増やしたライセンスを購入できることが あります。たとえば25セッションから75セッションへの増加です。このタイプのアップ グレードは、2つのライセンスの加算とは別のものです)。
- ・すべてのライセンスタイプをアクティブ化できますが、機能によっては、機能どうしの組み合わせができないものがあります。AnyConnect Essentials ライセンスの場合、次のライセンスとは互換性がありません。AnyConnect Premium ライセンス、AnyConnect Premium (共有) ライセンス、および Advanced Endpoint Assessment ライセンス。デフォルトでは、AnyConnect Essentials ライセンスをインストールした場合(使用中のモデルで利用できる場合)、このライセンスが前述のライセンスの代わりに使用されます。[Configuration]>
   [Remote Access VPN]>[Network (Client) Access]>[Advanced]>[AnyConnect Essentials] ペインを使用して、設定で AnyConnect Essentials ライセンスを使用できます。

# PAK ライセンスの設定

この項では、アクティベーションキーを取得する方法とそれをアクティブ化する方法について 説明します。また、キーを非アクティブ化することもできます。

# ライセンスの PAK の注文とアクティベーション キーの取得

ASAにライセンスをインストールするには製品認証キーが必要です。その後、それをCisco.com に登録してアクティベーションキーを取得することができます。次に、ASAのアクティベー ションキーを入力できます。機能ライセンスごとに個別の製品認証キーが必要になります。 PAKが組み合わせられて、1つのアクティベーションキーになります。デバイス発送時に、す べてのライセンス PAK が提供されている場合もあります。ASAには基本ライセンスまたは Security Plus ライセンスがプリインストールされ、ご使用資格を満たしている場合には Strong Encryption (3DES/AES) ライセンスも提供されます。無料の Strong Encryption ライセンスを手 動でリクエストする必要がある場合は、http://www.cisco.com/go/license を参照してください。

#### 始める前に

デバイスの1つ以上のライセンスを購入する場合は、Cisco Smart Software Manager で管理します。

#### https://software.cisco.com/#module/SmartLicensing

まだアカウントをお持ちでない場合は、このリンクをクリックして新しいアカウントをセット アップしてください。Smart Software Manager では、組織のマスターアカウントを作成できま す。

#### 手順

- ステップ1 追加ライセンスを購入するには、http://www.cisco.com/go/ccw を参照してください。次の AnyConnect クライアント 発注ガイドおよび FAQ を参照してください。
  - Cisco AnyConnect クライアント 発注ガイド
  - AnyConnect クライアント ライセンスに関するよくある質問(FAQ)

ライセンスを購入した後、製品認証キー(PAK)が記載された電子メールを受け取ります。 AnyConnect クライアント ライセンスの場合、ユーザーセッションの同じプールを使用する複数のASA に適用できるマルチユース PAK を受け取ります。場合によっては、PAK が記載された電子メールを受け取るまで数日かかることがあります。

**ステップ2** [Configuration] > [Device Management] > [Licensing] > [Activation Key] を選択して、ご使用 の ASA のシリアル番号を取得します(マルチ コンテキスト モードでは、システム実行スペー スにシリアル番号を表示します)。

> ライセンスに使用されるシリアル番号は、ハードウェアの外側に印刷されているシャーシのシ リアル番号とは異なります。シャーシのシリアル番号は、テクニカルサポートで使用され、ラ イセンスには使用されません。

ステップ3 アクティベーション キーを取得するには、以下のライセンス Web サイトに移動します。

http://www.cisco.com/go/license

- ステップ4 プロンプトが表示されたら、次の情報を入力します。
  - ・製品認証キー(キーが複数ある場合は、まず1つを入力します。キーごとに個別のプロセスとして入力する必要があります)
  - •ASA のシリアル番号
  - •電子メールアドレス

アクティベーションキーが自動的に生成され、指定した電子メールアドレスに送信されます。 このキーには、永続ライセンス用にそれまでに登録した機能がすべて含まれています。時間 ベース ライセンスの場合は、ライセンスごとに個別のアクティベーション キーがあります。

- ステップ5 さらに追加の製品認証キーがある場合は、製品認証キーごとにこの手順を繰り返します。すべての製品認証キーを入力した後、最後に送信されるアクティベーションキーには、登録した永 続機能がすべて含まれています。
- **ステップ6** キーのアクティブ化または非アクティブ化 (113ページ) に基づいて、アクティベーション キーをインストールします。

# 高度暗号化ライセンスの取得

ASDM(および他の多数の機能)を使用するには、高度暗号化(3DES/AES)ライセンスをイ ンストールする必要があります。ASAに高度暗号化ライセンスがプリインストールされていな い場合は、ライセンスを無料で入手できます。高度暗号化ライセンスに関するそれぞれ国の資 格を満たす必要があります。

#### 手順

ステップ1 次のコマンドを入力して、ASA のシリアル番号を取得します。

### show version | grep Serial

このシリアル番号は、ハードウェアの外側に印刷されているシャーシのシリアル番号とは異な ります。シャーシのシリアル番号は、テクニカルサポートで使用され、ライセンスには使用さ れません。

ステップ2 Https://www.cisco.com/go/license を参照し、[Get Other Licenses] をクリックしてください。

#### 図 **8**:他のライセンスの取得

| Product License Regi                      | stration        |                 |       |              | L Hello  |           | 1          |
|-------------------------------------------|-----------------|-----------------|-------|--------------|----------|-----------|------------|
|                                           |                 | View in F       | rench | Contact Us 🔻 | Feedback | Help      | My Profile |
|                                           | 👔 Did You Know? | System Messages | 6     | Supported B  | rowsers  |           |            |
| et New Licenses                           |                 |                 |       |              |          |           |            |
| CTITON LICONDOD                           |                 |                 |       |              |          |           |            |
| tor 1 to 10 PAKe or taken IDs, constrated | bu common       |                 |       |              |          |           |            |
| ter 1 to 10 PAKs or token IDs, separated  | by commas       |                 |       |              |          |           |            |
| ter 1 to 10 PAKs or token IDs, separated  | by commas       |                 |       | Fulfill      | Get Othe | er Licen  | ses 🔻      |
| nter 1 to 10 PAKs or token IDs, separated | by commas       |                 |       | Fulfill      | Get Othe | er Licen  | ses 🗸      |
| anage                                     | by commas       |                 |       | Fulfil       | Get Othe | er Licen: | ses        |
| nter 1 to 10 PAKs or token IDs, separated | by commas       |                 |       | Fulfill      | Get Othe | er Licen  | ses 🗸      |

ステップ3 [IPS, Crypto, Other] を選択します。

図 9: IPS、Crypto、その他

| Set Other Licenses ¥            |    |
|---------------------------------|----|
| Demo and Evaluation             |    |
| elePresence Software Release Ke | ey |
| elePresence License to Resend   |    |
| PS, Crypto, Other               |    |
| Share License Process           |    |
| /lain to Backup                 |    |
| Register ROSA HA as Pair        |    |
| Aigration                       |    |

- ステップ4 [Search by Keyword] フィールドに asa と入力し、[Cisco ASA 3DES/AES License] を選択します。
  - 図 10 : Cisco ASA 3DES/AES ライセンス

Request Crypto, IPS and Other Licenses

| 1. Select Product   2. Specify Targ                                   | and Options   3. Review and Submit |  |  |
|-----------------------------------------------------------------------|------------------------------------|--|--|
| Search by Keyword asa<br>Make a selection from this list of products. |                                    |  |  |
| Product Family                                                        | Product                            |  |  |
| Network Mgmt Products<br>Security Products<br>Wireless                | Cisco ASA 3DES/AES License         |  |  |

**ステップ5** [Smart Acfcount]、[Virtual Account]を選択し、ASA の [Serial Number] を入力して、[Next] をク リックします。

| Request Cryp     | to, IPS and Other Licenses    |
|------------------|-------------------------------|
| 1. Select Produc | 2. Specify Target and Options |
| Smart Account    |                               |
| Select one       |                               |
| Virtual Account  |                               |
| Select one       | Required with Smart Account   |
|                  |                               |
|                  |                               |
| Cisco ASA 3DE    | S/AES License                 |
| Serial Number:   | FCH1714J6HP                   |

図 11:スマート アカウント、バーチャル アカウント、シリアル番号

**ステップ6** 送信先の電子メールアドレスとエンドユーザー名は自動的に入力されます。必要に応じて追加 の電子メールアドレスを入力します。[I Agree] チェックボックスをオンにして、[Submit] をク リックします。

#### 図 12:送信

| Request Crypto, IPS and Other Licenses |                             |              |                                     |                                   |
|----------------------------------------|-----------------------------|--------------|-------------------------------------|-----------------------------------|
| 1. Select Product                      | 2. Specify Target and C     | Options      | 3. Review and Submit                |                                   |
| Recipient and Owner Information        |                             |              |                                     |                                   |
| Enter multiple email addr              | resses separated by commas. | Your License | Key will be emailed within the hour | to the specified email addresses. |
| × Send To:                             |                             |              |                                     | Add                               |
| End User:                              |                             | ✓ Edit       |                                     |                                   |
| License Request                        |                             |              |                                     |                                   |
| SerialNumber                           |                             |              |                                     |                                   |
| FCH1714J6HP                            |                             |              |                                     |                                   |
| Smart Account                          | SKU Name                    |              | Qty                                 |                                   |
| Cisco Internal                         | ASA5500-ENCR-K9             |              | 1                                   |                                   |

- ステップ7 その後、アクティベーションキーの記載された電子メールが届きますが、[Manage]>[Licenses] エリアからキーをすぐにダウンロードすることもできます。
- **ステップ8** キーのアクティブ化または非アクティブ化(113ページ)に基づいて、アクティベーションキー を適用します。

# キーのアクティブ化または非アクティブ化

この項では、新しいアクティベーションキーの入力と、時間ベースキーのアクティブ化および非アクティブ化の方法について説明します。

#### 始める前に

- すでにマルチ コンテキスト モードに入っている場合は、システム実行スペースにこのア クティベーション キーを入力します。
- 一部の永続ライセンスでは、アクティブ化後にASAをリロードする必要があります。次の表に、リロードが必要なライセンスを示します。

#### 表8:永続ライセンスのリロード要件

| モデル     | リロードが必要なライセンス アクション |
|---------|---------------------|
| すべてのモデル | 暗号化ライセンスのダウングレード    |

#### 手順

ステップ1 [Configuration] > [Device Management] の順に選択し、モデルに応じて、[Licensing] > [Activation Key] または [Licensing Activation Key] ペインを選択します。

**ステップ2** 永続または時間ベースの新しいアクティベーションキーを入力するには、[New Activation Key] フィールドで新しいアクティベーションキーを入力します。

キーは、5つの要素で構成される16進ストリングで、各要素は1つのスペースで区切られています。先頭の0x指定子は任意です。すべての値が16進数と見なされます。次に例を示します。

ASA0xd11b3d48 0xa80a4c0a 0x48e0fd1c 0xb0443480 0x843fc490

1つの永続キーおよび複数の時間ベースキーをインストールできます。新しい永続キーを入力 した場合、すでにインストール済みのキーが上書きされます。新しい時間ベースキーを入力し た場合、デフォルトでアクティブになり、[Time-based License Keys Installed] テーブルに表示さ れます。特定の機能に対して最後にアクティブ化した時間ベースキーがアクティブになりま す。

ステップ3 インストール済みの時間ベースキーをアクティブ化または非アクティブ化するには、そのキー を [Time-based License Keys Installed] テーブルで選択し、[Activate] または [Deactivate] をクリッ クします。

各機能でアクティブにできる時間ベースキーは1つのみです。

ステップ4 [Update Activation Key] をクリックします。

永続ライセンスによっては、新しいアクティベーション キーの入力後に ASA をリロードする 必要があります。必要な場合は、リロードするよう求められます。

関連トピック

時間ベース ライセンス (98 ページ)

# 共有ライセンスの設定(AnyConnectクライアント3以前)

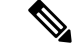

(注) ASA の共有ライセンス機能は、AnyConnect クライアント4以降のライセンスではサポートされていません。AnyConnect クライアントライセンスは共有されるため、共有サーバーまたは参加者ライセンスは必要ありません。

この項では、共有ライセンス サーバーと参加システムを設定する方法について説明します。

# 共有ライセンスについて

共有ライセンスを使用すると、多数のAnyConnectクライアントPremium セッションを購入し、 それらのセッションを ASA のグループ間で必要に応じて共有できます。そのためには、いず れかの ASA を共有ライセンス サーバーとして、残りを共有ライセンス参加システムとして設 定します。

### 共有ライセンスのサーバーと参加システムについて

次に、共有ライセンスの動作手順を示します。

- いずれの ASA を共有ライセンス サーバーとするかを決定し、デバイス シリアル番号を使用する共有ライセンス サーバーのライセンスを購入します。
- いずれの ASA を共有ライセンス バックアップ サーバーを含む共有ライセンス参加者とす るかを決定し、各デバイスシリアル番号を使用して各デバイスに対して共有ライセンス参 加ライセンスを取得します。
- **3.** (オプション)別の ASA を共有ライセンス バックアップ サーバーとして指定します。 バックアップ サーバーには1台のみ指定できます。

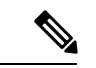

- (注) 共有ライセンス バックアップ サーバーに必要なのは参加ライセンスのみです。
- 共有ライセンスサーバー上に共有秘密を設定します。共有秘密を保持する参加者であれば いずれも共有ライセンスを使用できます。
- 5. ASA を参加者として設定する場合、ローカル ライセンスおよびモデル情報を含む自身の 情報を送信することで共有ライセンス サーバーに登録します。
- (注) 参加者は IP ネットワークを経由してサーバーと通信できる必要がありますが、同じサブネット上にある必要はありません。
- 6. 共有ライセンスサーバーは、参加者がサーバーにポーリングするべき頻度の情報で応答し ます。
- 参加者がローカルライセンスのセッションを使い果たした場合、参加者は共有ライセンス サーバーに 50 セッション単位で追加セッションの要求を送信します。
- 8. 共有ライセンスサーバーは、共有ライセンスで応答します。1台の参加者が使用する合計 セッション数は、プラットフォームモデルの最大セッション数を超えられません。

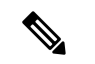

- (注) 共有ライセンス サーバーは、共有ライセンス プールに参加することもできます。参加には参加ライセンスもサーバー ライセンスも必要ありません。
  - 1. 参加者に対して共有ライセンスプールに十分なセッションがない場合、サーバーは使 用可能な限りのセッション数で応答します。
  - 参加者はさらなるセッションを要求するリフレッシュメッセージの送信をサーバーが 要求に適切に対応できるまで続けます。

9. 参加者の負荷が減少した場合、参加者はサーバーに共有セッションを解放するようにメッ セージを送信します。

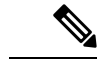

(注) ASA は、サーバーと参加者間のすべての通信の暗号化に SSL を使用します。

### 参加者とサーバーの間の通信問題

参加者とサーバー間の通信問題については、次のガイドラインを参照してください。

- 参加者が更新の送信に失敗して更新間隔3倍の時間が経過した後で、サーバーはセッションを解放して共有ライセンスプールに戻します。
- 参加者が更新を送信するためにライセンスサーバーに到達できない場合、参加者はサーバーから受信した共有ライセンスを最大24時間使用し続けられます。
- 24時間を経過しても参加者がまだライセンスサーバーと通信できない場合、参加者はセッションがまだ必要であっても共有ライセンスを解放します。参加者は既存の確立している 接続を維持しますが、ライセンス制限を超えて新しい接続を受け入れられません。
- 参加者が24時間経過前にサーバーに再接続したが、サーバーが参加セッションを期限切れにした後である場合、参加者はセッションに対する新しい要求を送信する必要があります。サーバーは、参加者に再割り当てできる限りのセッション数で応答します。

### 共有ライセンス バックアップ サーバーについて

共有ライセンスバックアップサーバーは、バックアップの役割を実行する前にメインの共有 ライセンスサーバーへの登録に成功している必要があります。登録時には、メインの共有ライ センスサーバーは共有ライセンス情報に加えてサーバー設定もバックアップと同期します。情 報には、登録済み参加者の一覧および現在のライセンス使用状況が含まれます。メインサー バーとバックアップサーバーは、10秒間隔でデータを同期します。初回同期の後で、バック アップサーバーはリロード後でもバックアップの役割を実行できます。

メインサーバーがダウンすると、バックアップサーバーがサーバー動作を引き継ぎます。バックアップサーバーは継続して最大30日間動作できます。30日を超えると、バックアップサーバーは参加者へのセッション発行を中止し、既存のセッションはタイムアウトします。メインサーバーをこの30日間中に確実に復旧するようにします。クリティカルレベルの syslog メッセージが15日めに送信され、30日めに再送信されます。

メイン サーバーが復旧した場合、メイン サーバーはバックアップ サーバーと同期してから、 サーバー動作を引き継ぎます。

バックアップ サーバーがアクティブでないときは、メインの共有ライセンス サーバーの通常 の参加者として動作します。

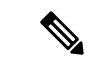

(注) メインの共有ライセンス サーバーの初回起動時には、バックアップ サーバーは独立して5日間のみ動作できます。動作制限は30日に到達するまで日ごとに増加します。また、メインサーバーがその後短時間でもダウンした場合、バックアップサーバーの動作制限は日ごとに減少します。メイン サーバーが復旧した場合、バックアップ サーバーは再び日ごとに増加を開始します。たとえば、メイン サーバーが 20日間ダウンしていて、その期間中バックアップ サーバーがアクティブであった場合、バックアップ サーバーには、10日間の制限のみが残っています。バックアップ サーバーは、非アクティブなバックアップとしてさらに 20日間が経過した後で、最大の 30日間まで「充電」されます。この充電機能は共有ライセンスの誤使用を防ぐために実装されています。

### フェールオーバーと共有ライセンス

ここでは、共有ライセンスとフェールオーバーの相互作用について説明します。

#### フェールオーバーと共有ライセンス サーバー

この項では、メインサーバーおよびバックアップサーバーと、フェールオーバーとの相互作 用について説明します。共有ライセンスサーバーでは、VPNゲートウェイやファイアウォー ルなど、ASAとしての通常機能も実行されます。このため、メインとバックアップの共有ライ センスサーバーにフェールオーバーを設定して、信頼性を高めることをお勧めします。

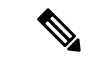

(注) バックアップ サーバー メカニズムとフェールオーバーは異なりますが、両者には互換性があります。

共有ライセンスはシングル コンテキスト モードでだけサポートされるため、アクティブ/アク ティブ フェールオーバーはサポートされません。

アクティブ/スタンバイフェールオーバーでは、プライマリ装置が主要な共有ライセンスサー バーとして機能し、スタンバイ装置はフェールオーバー後に主要な共有ライセンスサーバーと して機能します。スタンバイ装置は、バックアップの共有ライセンスサーバーとしては機能し ません。必要に応じて、バックアップサーバーとして機能する装置のペアを追加します。

たとえば、2組のフェールオーバーペアがあるネットワークを使用するとします。ペア#1に はメインのライセンスサーバーが含まれます。ペア#2にはバックアップサーバーが含まれま す。ペア#1のプライマリ装置がダウンすると、ただちに、スタンバイ装置が新しくメインラ イセンスサーバーになります。ペア#2のバックアップサーバーが使用されることはありませ ん。ペア#1の装置が両方ともダウンした場合だけ、ペア#2のバックアップサーバーが共有ラ イセンスサーバーとして使用されるようになります。ペア#1がダウンしたままで、ペア#2の プライマリ装置もダウンした場合は、ペア#2のスタンバイ装置が共有ライセンスサーバーと して使用されるようになります(次の図を参照)。 図 13: フェールオーバーと共有ライセンス サーバー

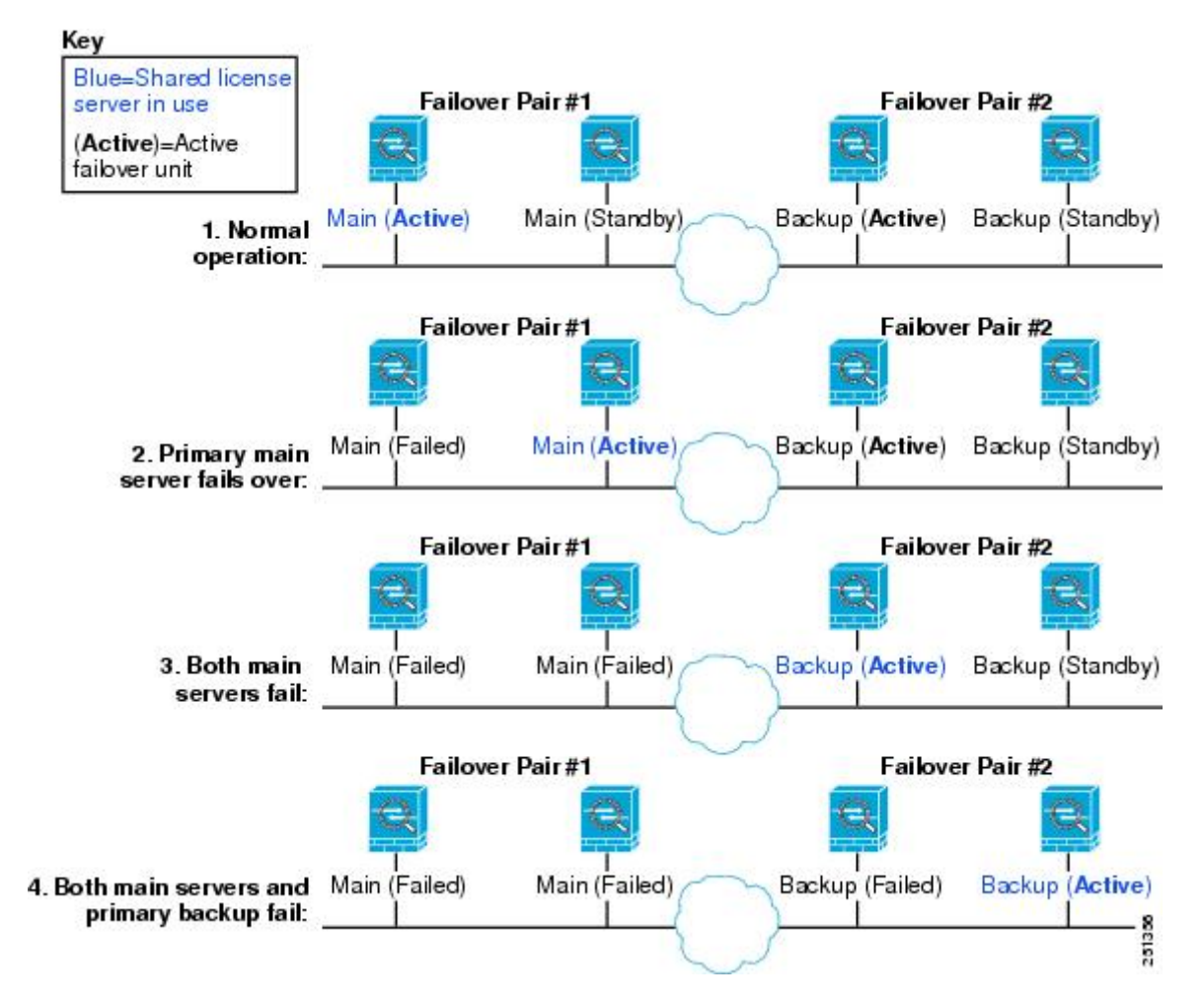

スタンバイ バックアップ サーバーは、プライマリ バックアップ サーバーと同じ動作制限を共 有します。スタンバイ装置がアクティブになると、その時点からプライマリ装置のカウントダ ウンを引き継ぎます。

#### 関連トピック

共有ライセンス バックアップ サーバーについて (116ページ)

### フェールオーバーと共有ライセンス参加システム

参加システムのペアについては、両方の装置を共有ライセンスサーバーに登録します。登録時 には、個別の参加システムIDを使用します。アクティブ装置の参加システムIDは、スタンバ イ装置と同期されます。スタンバイ装置は、アクティブに切り替わるときに、このIDを使用 して転送要求を生成します。この転送要求によって、以前にアクティブだった装置から新しく アクティブになる装置に共有セッションが移動します。
### 参加者の最大数

ASAでは、共有ライセンスの参加システム数に制限がありません。ただし、共有ネットワークの規模が非常に大きいと、ライセンスサーバーのパフォーマンスに影響する場合があります。 この場合は、参加システムのリフレッシュ間隔を長くするか、共有ネットワークを2つ作成す ることをお勧めします。

# 共有ライセンス サーバーの設定

この項では、ASA を共有ライセンス サーバーとして設定する方法について説明します。

### 始める前に

サーバーが共有ライセンス サーバー キーを持っている必要があります。

### 手順

- ステップ1 [Configuration] > [Device Management] > [Licenses] > [Shared SSL VPN Licenses] ペインを選択 します。
- **ステップ2** [Shared Secret] フィールドに、共有秘密を 4 ~ 128 ASCII 文字のストリングで入力します。 この秘密を持つすべての参加ユニットがライセンス サーバーを使用できます。
- ステップ3 (オプション) [TCP IP Port] フィールドに、サーバーが参加ユニットからの SSL 接続を受信するポート(1~65535)を入力します。 デフォルトは、TCP ポート 50554 です。
- ステップ4 (オプション) [Refresh interval] フィールドで、10~300秒の更新間隔を入力します。 この値は、サーバーと通信する頻度を設定するために参加ユニットに提供されます。デフォルトは 30 秒です。
- **ステップ5** [Interfaces that serve shared licenses] 領域で、[Shares Licenses] チェック ボックスをオンにしま す。パーティシパントからサーバーへの通信には、このチェックボックスに対応するインター フェイスが使用されます。
- ステップ6 (オプション) バックアップサーバーを指定するには、[Optional backup shared SSL VPN license server] 領域で次の手順を実行します。
  - a) [Backup server IP address] フィールドにバックアップサーバーの IP アドレスを入力します。
  - b) [Primary backup server serial number] フィールドにバックアップ サーバーのシリアル番号を 入力します。
  - c) バックアップ サーバーがフェールオーバー ペアの一部の場合は、[Secondary backup server serial number] フィールドでスタンバイ ユニットのシリアル番号を指定します。

1つのバックアップサーバーとそのオプションのスタンバイユニットのみを指定できます。

**ステップ7** [適用 (Apply)] をクリックします。

# 共有ライセンス パーティシパントとオプションのバックアップ サー バーの設定

この項では、共有ライセンスサーバーと通信する共有ライセンス参加システムを設定します。 このセクションでは、オプションで参加者をバックアップサーバーとして設定する方法も説明 します。

### 始める前に

参加システムが共有ライセンス参加キーを持っている必要があります。

### 手順

- ステップ1 [Configuration] > [Device Management] > [Licenses] > [Shared SSL VPN Licenses] ペインを選択 します。
- ステップ2 [Shared Secret] フィールドに、共有秘密を4~128 ASCII 文字のストリングで入力します。
- **ステップ3** (任意) [TCP IP Port] フィールドに、SSL を使用してサーバーと通信するポート(1~65535) を入力します。

デフォルトは、TCP ポート 50554 です。

- **ステップ4** (任意)参加ユニットをバックアップ サーバーとして指定するには、[Select backup role of participant] エリアで、次の手順を実行します。
  - a) [Backup Server] オプション ボタンをクリックします。
  - b) [Shares Licenses] チェックボックスをオンにします。パーティシパントからバックアップ サーバーへの通信には、このチェックボックスに対応するインターフェイスが使用されま す。
- ステップ5 [適用 (Apply)] をクリックします。

# モデルごとにサポートされている機能のライセンス

この項では、各モデルに使用できるライセンスと、ライセンスに関する特記事項について説明 します。

# モデルごとのライセンス

この項では、各モデルに使用できる機能のライセンスを示します。

イタリック体で示された項目は、基本ライセンス(または Security Plus など)ライセンスバー ジョンを置換できる個別のオプション ライセンスです。オプション ライセンスは、混在させ ることも統一することもできます。

(注) 一部の機能は互換性がありません。互換性情報については、個々の機能の章を参照してくださ  $\langle v \rangle_{\circ}$ 

ペイロード暗号化機能のないモデルの場合は、次に示す機能の一部がサポートされません。サ ポートされない機能のリストについては、ペイロード暗号化機能のないモデル(106ページ) を参照してください。

ライセンスの詳細については、ライセンスに関する注意事項(100ページ)を参照してください。

### ISA 3000 ライセンスの各機能

次の表に、ISA 3000 のライセンス機能を示します。

| ライセンス                  | 基本ライセンス  |                                                                             | Security Plus ライセンス |                                                                             |  |
|------------------------|----------|-----------------------------------------------------------------------------|---------------------|-----------------------------------------------------------------------------|--|
| ファイアウォール ライセンス         |          |                                                                             |                     |                                                                             |  |
| Botnet Traffic Filter  | サポートなし   |                                                                             | サポートなし              |                                                                             |  |
| ファイアウォールの接続、<br>同時     | 20,000   |                                                                             | 50,000              |                                                                             |  |
| キャリア                   | サポートなし   |                                                                             | サポートなし              |                                                                             |  |
| 合計TLSプロキシセッショ<br>ン     | 160      |                                                                             | 160                 |                                                                             |  |
| VPN ライセンス              |          |                                                                             |                     |                                                                             |  |
| AnyConnectクライアントピ<br>ア | 無効       | オプションAnyConnect Plus、<br>AnyConnect Apex、AnyConnect<br>VPN のみライセンス:最大<br>25 | 無効                  | オプションAnyConnect Plus、<br>AnyConnect Apex、AnyConnect<br>VPN のみライセンス:最大<br>25 |  |
| その他の VPN ピア            | 10       |                                                                             | 50                  |                                                                             |  |
| 合計 VPN ピア。全タイプ<br>の合計  | 25       |                                                                             | 50                  |                                                                             |  |
| VPN ロード バランシング         | サポートなし   |                                                                             | サポートなし              |                                                                             |  |
| 一般ライセンス                | <u>.</u> |                                                                             | 1                   |                                                                             |  |

| ライセンス        | 基本ライセンス |                                        | Security Plus ライセンス |                                        |
|--------------|---------|----------------------------------------|---------------------|----------------------------------------|
| 暗号化          | 基本(DES) | オプションライセンス : 強化<br>( <i>3DES/AES</i> ) | 基本(DES)             | オプションライセンス : 強化<br>( <i>3DES/AES</i> ) |
| フェールオーバー     | サポートなし  |                                        | アクティブ/ス             | タンバイ                                   |
| セキュリティコンテキスト | サポートなし  |                                        | サポートなし              |                                        |
| クラスタ         | サポートなし  |                                        | サポートなし              |                                        |
| VLAN、最大      | 5       |                                        | 25                  |                                        |

# PAK ライセンスのモニタリング

この項では、ライセンス情報の表示方法について説明します。

### 現在のライセンスの表示

この項では、現在のライセンスと、時間ベース アクティベーション キーの残り時間を表示す る方法について説明します。

### 始める前に

ペイロード暗号化機能のないモデルでライセンスを表示すると、VPN および Unified Communications ライセンスは一覧に示されません。詳細については、「ペイロード暗号化機能のないモデル (106 ページ)」を参照してください。

#### 手順

**ステップ1** (永続ライセンスとアクティブな時間ベースライセンスの組み合わせである) 実行ライセンス を表示するには、[Configuration] > [Device Management] > [Licensing] > [Activation Key] ペイ ンを選択します。

マルチ コンテキスト モードでは、[Configuration] > [Device Management] > [Activation Key] ペインを選択し、システム実行スペースでアクティベーション キーを表示します。

フェールオーバーペアの場合、表示される実行ライセンスは、プライマリ装置とセカンダリ装置からの結合されたライセンスです。詳細については、「フェールオーバーライセンスの結合 方法(105ページ)」を参照してください。数値が割り当てられた時間ベースライセンス(期間は結合されません)の場合、[License Duration]カラムには、プライマリ装置またはセカンダ リ装置からの最短の時間ベースライセンスが表示されます。このライセンスの有効期限が切れ ると他の装置のライセンスの期間が表示されます。

- ステップ2 (任意)時間ベースライセンスの詳細(ライセンスに含まれる機能やライセンス期間など)を [Time-Based License Keys Installed]領域に表示するには、ライセンス キーを選択し、[Show License Details] をクリックします。
- ステップ3 (任意)フェールオーバーユニットで、そのユニットにインストールされている (プライマリ 装置とセカンダリ装置からの結合ライセンスではない) ライセンスを [Running Licenses] 領域 に表示するには、[Show information of license specifically purchased for this device alone] をクリッ クします。

# 共有ライセンスのモニタリング

共有ライセンスをモニターするには、[Monitoring] > [VPN] > [Clientless SSL VPN] > [Shared Licenses] を選択して。

# PAK ライセンスの履歴

| 機能名                                    | プラット<br>フォームリ<br>リース | 説明                                                                              |
|----------------------------------------|----------------------|---------------------------------------------------------------------------------|
| 接続数と VLAN 数の増加                         | 7.0(5)               | 次の制限値が増加されました。                                                                  |
|                                        |                      | • ASA5510 Base ライセンス接続は 32000 から 5000<br>に、VLAN は 0 から 10 に増加。                  |
|                                        |                      | • ASA5510 Security Plus ライセンス接続は 64000 から<br>130000 に、VLAN は 10 から 25 に増加。      |
|                                        |                      | • ASA5520 接続は 130000 から 280000 に、VLAN は<br>25 から 100 に増加。                       |
|                                        |                      | • ASA5540 接続は 280000 から 400000 に、VLAN は<br>100 から 200 に増加。                      |
| SSL VPN ライセンス                          | 7.1(1)               | SSL VPN ライセンスが導入されました。                                                          |
| SSL VPN ライセンスの追加                       | 7.2(1)               | 5000 ユーザーの SSL VPN ライセンスが ASA 5550 以降<br>に対して導入されました。                           |
| ASA 5510 上の基本ライセンスに対する増加<br>したインターフェイス | 7.2(2)               | ASA 5510 上の基本ライセンスについて、最大インター<br>フェイス数が3プラス管理インターフェイスから無制限<br>のインターフェイスに増加しました。 |

I

| 機能名                                                   | プラット<br>フォームリ<br>リース | 説明                                                                                                    |
|-------------------------------------------------------|----------------------|----------------------------------------------------------------------------------------------------|
| VLAN 数の増加                                             | 7.2(2)               | ASA 5505 上の Security Plus ライセンスに対する VLAN<br>最大数が、5 (3 つのフル機能インターフェイス、1 つの<br>フェールオーバー インターフェイス、1 つのバックアッ<br>プインターフェイスに制限されるインターフェイス) か<br>ら 20 のフル機能インターフェイスに増加されました。<br>また、トランク ポート数も1から8に増加されました。<br>フル機能のインターフェイスの数が 20 になり、バック<br>アップ ISP インターフェイスを停止するために backup<br>interface コマンドを使用する必要がなくなりました。つ<br>まり、バックアップ ISP インターフェイス用にフル機能<br>のインターフェイスを使用できるようになりました。<br>backup interface コマンドは、これまでどおり Easy VPN<br>設定用に使用できます。 |
|                                                       |                      | VLAN の制限値も変更されました。ASA 5510 の基本ラ<br>イセンスでは 10 から 50 に、Security Plus ライセンスで<br>は 25 から 100 に、ASA 5520 では 100 から 150 に、ASA<br>5550 では 200 から 250 に増えています。                                                                                                    |
| ASA 5510 Security Plus ライセンスに対するギ<br>ガビット イーサネット サポート | 7.2(3)               | ASA 5510 は、Security Plus ライセンスを使用する Ethernet<br>0/0 および 0/1 ポート用にギガビットイーサネット(1000<br>Mbps)をサポートしています。基本ライセンスでは、こ<br>れらのポートは引き続きファストイーサネット(100<br>Mbps)ポートとして使用されます。いずれのライセンス<br>に対しても、Ethernet 0/2、0/3、および 0/4 はファスト<br>イーサネット ポートのままです。<br>(注) インターフェイス名は Ethernet 0/0 および<br>Ethernet 0/1 のままです。                                                                                                    |

| 機能名                                | プラット<br>フォームリ<br>リース | 説明                                                                                                    |
|------------------------------------|----------------------|----------------------------------------------------------------------------------------------------|
| Advanced Endpoint Assessment ライセンス | 8.0(2)               | Advanced Endpoint Assessment ライセンスが導入されました。Cisco AnyConnect またはクライアントレス SSL VPN<br>接続の条件としてリモートコンピュータでスキャン対象<br>となる、アンチウイルスアプリケーションやアンチスパ<br>イウェア アプリケーション、ファイアウォール、オペ<br>レーティングシステム、および関連アップデートの種類<br>が、大幅に拡張されました。また、任意のレジストリエ<br>ントリ、ファイル名、およびプロセス名を指定してス<br>キャン対象にすることもできます。スキャン結果をASA<br>に送信します。ASAは、ユーザーログインクレデンシャ<br>ルとコンピュータスキャン結果の両方を使用して、ダイ<br>ナミック アクセス ポリシー (DAP)を割り当てます。<br>Advanced Endpoint Assessment ライセンスを使用すると、<br>バージョン要件を満たすように非準拠コンピュータの<br>アップデートを試行する機能を設定して、Host Scan を拡<br>張できます。 |
|                                    |                      | パッケージで、タイムリーなアップデートを提供できます。                                                                                                    |
| ASA 5510 の VPN ロード バランシング          | 8.0(2)               | VPN ロード バランシングが ASA 5510 Security Plus ライ<br>センスでサポートされるようになりました。                                                                                                    |
| AnyConnect for Mobile ライセンス        | 8.0(3)               | AnyConnect for Mobile ライセンスが導入されました。これにより、Windows モバイルデバイスは AnyConnect クライアントを使用して ASA に接続できます。                                                                                                    |
| 時間ベース ライセンス                        | 8.0(4)/8.1(2)        | 時間ベースライセンスがサポートされるようになりまし<br>た。                                                                                                    |
| ASA 5580 の VLAN 数の増加               | 8.1(2)               | ASA 5580 上でサポートされる VLAN 数が 100 から 250<br>に増加されました。                                                                                                    |

| 機能名                                         | プラット<br>フォームリ<br>リース | 説明                                                                                                    |
|---------------------------------------------|----------------------|----------------------------------------------------------------------------------------------------|
| Unified Communications Proxy セッションライ<br>センス | 8.0(4)               | UC Proxy セッション ライセンスが導入されました。電<br>話プロキシ、Presence Federation Proxy、および Encrypted<br>Voice Inspection アプリケーションでは、それらの接続に<br>TLS プロキシ セッションが使用されます。各 TLS プロ<br>キシ セッションは、UC ライセンスの制限に対してカウ<br>ントされます。これらのアプリケーションは、すべて<br>UC Proxy として包括的にライセンスされるので、混在さ<br>せたり、組み合わせたりできます。<br>この機能は、バージョン 8.1 では使用できません。 |
| ボットネット トラフィック フィルタ ライセ<br>ンス                | 8.2(1)               | ボットネット トラフィック フィルタ ライセンスが導入<br>されました。ボットネットトラフィックフィルタでは、<br>既知の不正なドメインやIPアドレスに対する接続を追跡<br>して、マルウェア ネットワーク アクティビティから保<br>護します。                                                                                                    |

I

| 機能名                                                               | プラット<br>フォームリ<br>リース | 説明                                                                                                    |
|-------------------------------------------------------------------|----------------------|----------------------------------------------------------------------------------------------------|
| AnyConnect Essentials ライセンス                                       | 8.2(1)               | AnyConnect Essentials ライセンスが導入されました。こ<br>のライセンスにより、AnyConnect VPN クライアントは<br>ASA にアクセスできるようになります。このライセンス<br>では、ブラウザベースの SSL VPN アクセスまたは Cisco<br>Secure Desktop はサポートされていません。これらの機<br>能に対しては、AnyConnect Essentials ライセンスの代わ<br>りに AnyConnect Premium ライセンスがアクティブ化さ<br>れます。 |
|                                                                   |                      | <ul> <li>(注) AnyConnect Essentials ライセンスを所有する<br/>VPN ユーザーは、Web ブラウザを使用して<br/>ログインし、AnyConnect クライアント をダ<br/>ウンロードおよび起動(WebLaunch)できま<br/>す。</li> </ul>                                                                                                    |
|                                                                   |                      | このライセンスか AnyConnect Premium ライセンスでイ<br>ネーブル化されたかに関係なく、AnyConnect クライアン<br>トソフトウェアには同じクライアント機能のセットが装<br>備されています。                                                                                                    |
|                                                                   |                      | 特定の ASA では、AnyConnect Premium ライセンス(全<br>タイプ)または Advanced Endpoint Assessment ライセン<br>スを、AnyConnect Essentials ライセンスと同時にアクティ<br>ブにすることはできません。ただし、同じネットワーク<br>内の異なる ASA で、AnyConnect Essentials ライセンスと<br>AnyConnect Premium ライセンスを実行することは可能で<br>す。                         |
|                                                                   |                      | デフォルトでは、ASA は AnyConnect Essentials ライセン<br>スを使用しますが、[Configuration]>[Remote Access VPN]<br>> [Network (Client) Access] > [Advanced] > [AnyConnect<br>Essentials] ペインを使用すると、AnyConnect Essentials ラ<br>イセンスを無効にして他のライセンスを使用できます。                                           |
| SSL VPN ライセンスの AnyConnect Premium<br>SSL VPN Edition ライセンスへの変更    | 8.2(1)               | SSL VPN ライセンスの名前が AnyConnect Premium SSL VPN Edition ライセンスに変更されました。                                                                                                    |
| SSL VPN の共有ライセンス                                                  | 8.2(1)               | SSL VPN の共有ライセンスが導入されました。複数の<br>ASA で、SSL VPN セッションのプールを必要に応じて<br>共有できます。                                                                                                    |
| モビリティ プロキシアプリケーションでの<br>Unified Communications Proxy ライセンス不要<br>化 | 8.2(2)               | モビリティ プロキシに UC Proxy ライセンスが必要なく<br>なりました。                                                                                                    |

| 機能名                                     | プラット<br>フォームリ<br>リース | 説明                                                                                                    |
|-----------------------------------------|----------------------|----------------------------------------------------------------------------------------------------|
| ASA 5585-X(SSP-20)用 10 GE I/O ライセン<br>ス | 8.2(3)               | ASA 5585-X(SSP-20)の10 GE I/O ライセンスを導入<br>し、ファイバ ポートでの10 ギガビット イーサネットの<br>速度をイネーブルにしました。SSP-60 は、デフォルトで<br>10 ギガビット イーサネットの速度をサポートします。                                                                                                    |
|                                         |                      | (注) ASA 5585-X は 8.3(x) ではサポートされてい<br>ません。                                                                                                    |
| ASA 5585-X(SSP-10)用 10 GE I/O ライセン<br>ス | 8.2(4)               | ASA 5585-X(SSP-10)の 10 GE I/O ライセンスを導入<br>し、ファイバポートでの 10 ギガビット イーサネットの<br>速度をイネーブルにしました。SSP-40は、デフォルトで<br>10 ギガビット イーサネットの速度をサポートします。                                                                                                    |
|                                         |                      | (注) ASA 5585-X は 8.3(x) ではサポートされてい<br>ません。                                                                                                    |
| 同一でないフェールオーバー ライセンス                     | 8.3(1)               | フェールオーバーライセンスが各ユニット上で同一であ<br>る必要がなくなりました。両方のユニットで使用するラ<br>イセンスは、プライマリユニットおよびセカンダリユ<br>ニットからの結合されたライセンスです。                                                                                                    |
|                                         |                      | 次の画面が変更されました。[Configuration] > [Device<br>Management] > [Licensing] > [Activation Key]。                                                                                                    |
| スタック可能な時間ベース ライセンス                      | 8.3(1)               | 時間ベースライセンスがスタッカブルになりました。多<br>くの場合、時間ベースライセンスは更新の必要があり、<br>旧ライセンスから新しいライセンスへシームレスに移行<br>する必要があります。時間ベースライセンスだけで使用<br>される機能では、新しいライセンスが適用される前に、<br>ライセンスの有効期限が切れてしまわないことが特に重<br>要です。ASA では時間ベース ライセンスをスタックで<br>きるので、ライセンスの有効期限が切れたり、新しいラ<br>イセンスを早めにインストールしたために時間が無駄に<br>なったりする心配はありません。 |
| Intercompany Media Engine ライセンス         | 8.3(1)               | IME ライセンスが導入されました。                                                                                                    |
| 複数の時間ベースライセンスの同時アクティ<br>ブ化              | 8.3(1)               | 時間ベースライセンスを複数インストールできるように<br>なり、同時に機能ごとに1つのアクティブなライセンス<br>を保持できるようになりました。                                                                                                    |
|                                         |                      | 次の画面が変更されました。[Configuration] > [Device Management] > [Licensing] > [Activation Key]。                                                                                                    |

| 機能名                                                                                    | プラット<br>フォームリ<br>リース | 説明                                                                                                    |
|----------------------------------------------------------------------------------------|----------------------|----------------------------------------------------------------------------------------------------|
| 時間ベースライセンスのアクティブ化と非ア<br>クティブ化の個別化                                                      | 8.3(1)               | コマンドを使用して、時間ベースライセンスをアクティ<br>ブ化または非アクティブ化できるようになりました。                                                                                           |
|                                                                                        |                      | 次の画面が変更されました。[Configuration] > [Device<br>Management] > [Licensing] > [Activation Key]。                                                         |
| AnyConnect Premium SSL VPN Edition ライセ<br>ンスの AnyConnect Premium SSL VPN ライセ<br>ンスへの変更 | 8.3(1)               | AnyConnect Premium SSL VPN Edition ライセンスの名前<br>が AnyConnect Premium SSL VPN ライセンスに変更され<br>ました。                                                  |
| 輸出用のペイロード暗号化なしイメージ                                                                     | 8.3(2)               | ASA 5505 ~ 5550 にペイロード暗号化機能のないソフト<br>ウェアをインストールした場合、Unified Communications、<br>強力な暗号化VPN、強力な暗号化管理プロトコルをディ<br>セーブルにします。                          |
|                                                                                        |                      | (注) この特殊なイメージは8.3(x)でのみサポート<br>されます。8.4(1)以降で暗号化機能のないソ<br>フトウェアをサポートするには、ASA の特<br>別なハードウェア バージョンを購入する必<br>要があります。                              |
| ASA 5550、5580、および 5585-X でのコンテ<br>キストの増加                                               | 8.4(1)               | ASA 5550 および ASA 5585-X(SSP-10)では、コンテキ<br>ストの最大数が 50 から 100 に引き上げられました。ASA<br>5580 および 5585-X(SSP-20)以降では、コンテキスト<br>の最大数が 50 から 250 に引き上げられました。 |
| ASA 5580 および 5585-X での VLAN 数の増加                                                       | 8.4(1)               | ASA 5580 および ASA 5585-X では、VLAN の最大数が<br>250 から 1024 に引き上げられました。                                                                                |
| ASA 5580 および 5585-X での接続数の増加                                                           | 8.4(1)               | ファイアウォール接続の最大数が次のように引き上げら<br>れました。                                                                                                    |
|                                                                                        |                      | • ASA 5580-20:1,000,000 から 2,000,000 へ。                                                                                                    |
|                                                                                        |                      | • ASA 5580-40:2,000,000 から 4,000,000 へ。                                                                                                    |
|                                                                                        |                      | • ASA 5585-X with SSP-10:750,000 から 1,000,000 へ。                                                                                                |
|                                                                                        |                      | • ASA 5585-X with SSP-20 : 1,000,000 から 2,000,000<br>へ。                                                                                         |
|                                                                                        |                      | • ASA 5585-X with SSP-40:2,000,000 から 4,000,000<br>へ。                                                                                           |
|                                                                                        |                      | • ASA 5585-X with SSP-60 : 2,000,000 から 10,000,000<br>へ。                                                                                        |

I

| 機能名                                                               | プラット<br>フォームリ<br>リース | 説明                                                                                                    |
|-------------------------------------------------------------------|----------------------|----------------------------------------------------------------------------------------------------|
| AnyConnect Premium SSL VPN ライセンスの<br>AnyConnect Premium ライセンスへの変更 | 8.4(1)               | AnyConnect Premium SSL VPN ライセンスの名前が<br>AnyConnect Premium ライセンスに変更されました。ライ<br>センス情報の表示が「SSL VPN ピア」から「AnyConnect<br>Premium ピア」に変更されました。                                                                                                    |
| ASA 5580 での AnyConnect VPN セッション数<br>の増加                          | 8.4(1)               | AnyConnect VPN セッションの最大数が 5,000 から 10,000<br>に引き上げられました。                                                                                                    |
| ASA 5580 での AnyConnect 以外の VPN セッ<br>ション数の増加                      | 8.4(1)               | AnyConnect 以外の VPN セッションの最大数が 5,000 から 10,000 に引き上げられました。                                                                                                    |
| IKEv2 を使用した IPsec リモート アクセス                                       | 8.4(1)               | <ul> <li>AnyConnect Essentials ライセンスおよび AnyConnect</li> <li>Premium ライセンスに IKEv2 を使用した IPsec リモート</li> <li>アクセス VPN が追加されました。</li> <li>(注) ASA での IKEv2 のサポートに関して、重複</li> </ul>                                                                                                    |
|                                                                   |                      | するセキュリティアソシエーションがサポー<br>トされていないという制約が現在あります。                                                                                                    |
|                                                                   |                      | Other VPN ライセンス(以前の IPsec VPN)には IKEv2<br>サイトツーサイト セッションが追加されました。Other<br>VPN ライセンスは基本ライセンスに含まれています。                                                                                                    |
| 輸出用のペイロード暗号化なしハードウェア                                              | 8.4(1)               | ペイロード暗号化機能のないモデルでは(ASA 5585-X<br>など)、特定の国に ASA を輸出できるよう、ASA ソフ<br>トウェアのユニファイド コミュニケーションと VPN 機<br>能を無効にしています。                                                                                                    |
| デュアル SSP (SSP-20 および SSP-40)                                      | 8.4(2)               | SSP-40 および SSP-60 の場合、同じシャーシでレベルが<br>同じ 2 つの SSP を使用できます。レベルが混在した SSP<br>はサポートされていません(たとえば、SSP-40と SSP-60<br>の組み合わせはサポートされていません)。各 SSP は個<br>別のコンフィギュレーションおよび管理を持つ独立した<br>デバイスとして動作します。必要に応じて 2 つの SSP を<br>フェールオーバー ペアとして使用できます。2 個の SSP<br>をシャーシで使用する場合、VPN はサポートされませ<br>ん。しかし、VPN がディセーブルになっていないことに<br>注意してください。 |
| ASA 5512-X ~ ASA 5555-X での IPS モジュー<br>ル ライセンス                    | 8.6(1)               | ASA 5512-X、ASA 5515-X、ASA 5525-X、ASA 5545-X、<br>および ASA 5555-X での IPS SSP ソフトウェア モジュー<br>ルには IPS モジュール ライセンスが必要です。                                                                                                    |

| 機能名                                                                                                    | プラット<br>フォームリ<br>リース | 説明                                                                                                    |
|----------------------------------------------------------------------------------------------------|----------------------|----------------------------------------------------------------------------------------------------|
| ASA 5580 および ASA 5585-X のクラスタリン<br>グ ライセンス。                                                              | 9.0(1)               | クラスタリング ライセンスが ASA 5580 および ASA<br>5585-X に対して追加されました。                                                                                                    |
| ASASM での VPN のサポート                                                                                       | 9.0(1)               | ASASMは、すべての VPN 機能をサポートするようになりました。                                                                                                    |
| ASASM でのユニファイド コミュニケーショ<br>ンのサポート                                                                        | 9.0(1)               | ASASM は、すべてのユニファイド コミュニケーション<br>機能をサポートするようになりました。                                                                                                    |
| SSP-10 および SSP-20 に対する ASA 5585-X<br>デュアル SSP サポート(SSP-40 および SSP-60<br>に加えて)、デュアル SSP に対する VPN サ<br>ポート | 9.0(1)               | ASA 5585-X は、すべての SSP モデルでデュアル SSP を<br>サポートするようになりました(同一シャーシ内で同じ<br>レベルの SSP を 2 つ使用できます)。デュアル SSP を使<br>用するときに VPN がサポートされるようになりました。                                                       |
| ASA 5500-X でのクラスタリングのサポート                                                                                | 9.1(4)               | ASA 5512-X、ASA 5515-X、ASA 5525-X、ASA 5545-X<br>および ASA 5555-X が 2 ユニット クラスタをサポートす<br>るようになりました。2 ユニットのクラスタリングは、<br>基本ライセンスではデフォルトでイネーブルになりま<br>す。ASA 5512-X では Security Plus ライセンスが必要で<br>す。 |
| ASA 5585-Xの16のクラスタメンバのサポー<br>ト                                                                           | 9.2(1)               | ASA 5585-X が 16 ユニット クラスタをサポートするよう<br>になりました。                                                                                                    |
| ASAv4 および ASAv30 の標準およびプレミア<br>ム モデル ライセンスの導入                                                            | 9.2(1)               | シンプルなライセンス方式で ASAv が導入されました<br>(標準またはプレミアムレベルの ASAv4 および ASAv30<br>永続ライセンス)。アドオンライセンスは使用できませ<br>ん。                                                                                           |

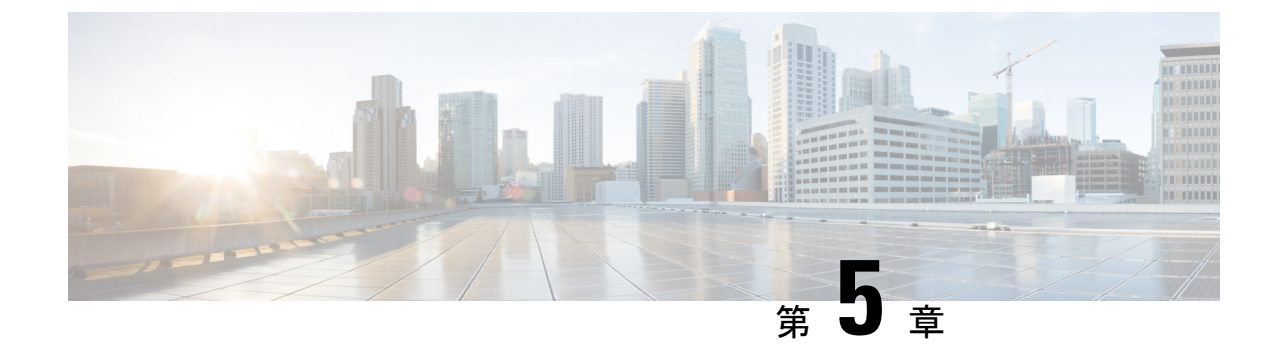

# ライセンス:スマート ソフトウェア ライ センシング

スマート ソフトウェア ライセンシングによって、ライセンスを購入し、ライセンスのプール を一元管理することができます。製品認証キー(PAK)ライセンスとは異なり、スマートライ センスは特定のシリアル番号に関連付けられません。各ユニットのライセンスキーを管理しな くても、簡単にASAを導入したり使用を終了したりできます。スマート ソフトウェア ライセ ンスを利用すれば、ライセンスの使用状況と要件をひと目で確認することもできます。

(注) スマート ソフトウェア ライセンシングは、ISA 3000 ではサポートされていません。PAK ライ センスを使用します。PAK ライセンスについて (97 ページ)を参照してください。

プラットフォーム別のスマートライセンスの機能と動作の詳細については、「Smart Enabled Product Families」を参照してください。

- スマート ソフトウェア ライセンスについて (134ページ)
- •スマート ソフトウェア ライセンスの前提条件 (156 ページ)
- •スマート ソフトウェア ライセンスのガイドライン (162 ページ)
- •スマート ソフトウェア ライセンスのデフォルト (162 ページ)
- ASAv: スマート ソフトウェア ライセンシングの設定 (163 ページ)
- Firepower 1000、2100、Secure Firewall 3100:スマート ソフトウェア ライセンシングの設定(174ページ)
- Firepower 4100/9300:スマートソフトウェアライセンシングの設定の設定(186ページ)
- モデルごとのライセンス(187ページ)
- スマート ソフトウェア ライセンシングのモニタリング (199ページ)
- Smart Software Manager 通信 (200 ページ)
- スマート ソフトウェア ライセンスの履歴 (202 ページ)

# スマート ソフトウェア ライセンスについて

シスコ スマート ライセンシングは、シスコ ポートフォリオ全体および組織全体でソフトウェ アをより簡単かつ迅速に一貫して購入および管理できる柔軟なライセンスモデルです。また、 これは安全です。ユーザがアクセスできるものを制御できます。スマートライセンスを使用す ると、次のことが可能になります。

- ・簡単なアクティベーション:スマートライセンスは、組織全体で使用できるソフトウェア ライセンスのプールを確立します。PAK(製品アクティベーションキー)は不要です。
- ・管理の統合: My Cisco Entitlements (MCE) は、使いやすいポータルですべてのシスコ製 品とサービスの完全なビューを提供するので、取得したもの、使用しているものを常に把 握できます。
- ライセンスの柔軟性:ソフトウェアはハードウェアにノードロックされていないため、必要に応じてライセンスを簡単に使用および転送できます。

スマートライセンスを使用するには、まず Cisco Software Central でスマートアカウントを設定 する必要があります(software.cisco.com)。

シスコライセンスの概要については詳しくは、cisco.com/go/licensingguideを参照してください。

# Firepower 4100/9300 シャーシの ASA のスマート ソフトウェア ライセン シング

Firepower 4100/9300 シャーシ 上の ASA では、スマート ソフトウェア ライセンシングの設定 は、Firepower 4100/9300 シャーシ スーパバイザと ASA に分割されています。

Firepower 4100/9300 シャーシ: Smart Software Manager との通信に使用するパラメータなど、すべてのスマート ソフトウェア ライセンシング インフラストラクチャをシャーシで設定します。Firepower 4100/9300 シャーシ 自体の動作にライセンスは必要ありません。

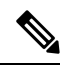

(注) シャーシ間クラスタリングでは、クラスタ内の各シャーシで同じ スマート ライセンス方式を有効にする必要があります。

# Smart Software Manager とアカウント

デバイスの1つ以上のライセンスを購入する場合は、Cisco Smart Software Manager で管理します。

https://software.cisco.com/#module/SmartLicensing

<sup>•</sup>ASA アプリケーション: ASA のすべてのライセンスの権限付与を設定します。

Smart Software Manager では、組織のマスター アカウントを作成できます。

(注) まだアカウントをお持ちでない場合は、リンクをクリックして新しいアカウントを設定してく ださい。Smart Software Manager では、組織のマスターアカウントを作成できます。

デフォルトでは、ライセンスはマスターアカウントの下のデフォルトの仮想アカウントに割り 当てられます。アカウントの管理者として、オプションで追加の仮想アカウントを作成できま す。たとえば、地域、部門、または子会社ごとにアカウントを作成できます。複数の仮想アカ ウントを使用することで、多数のライセンスおよびデバイスの管理をより簡単に行うことがで きます。

### オフライン管理

デバイスにインターネットアクセスがなく、Smart Software Manager に登録できない場合は、 オフラインライセンスを設定できます。

### 永続ライセンス予約

デバイスがセキュリティ上の理由でインターネットにアクセスできない場合、オプションで、 各 ASA の永続ライセンスを要求できます。永続ライセンスでは、Smart Software Manager への 定期的なアクセスは必要ありません。PAK ライセンスの場合と同様にライセンスを購入し、 ASA のライセンス キーをインストールします。PAK ライセンスとは異なり、ライセンスの取 得と管理に Smart Software Manager を使用します。通常のスマートライセンス モードと永続ラ イセンスの予約モード間で簡単に切り替えることができます。

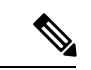

(注) ASAは特定のライセンス予約(SLR)をサポートしていません。SLRでは、特定の機能権限が 永続的に有効になっています。ASAは、すべての機能が永続的に有効になっている PLRのみ をサポートします。

#### ASA 仮想 永続ライセンスの予約

権限付与に固有のライセンスを取得することで、標準層、権限付与に応じた最大スループット、高度暗号化(3DES/AES)ライセンス(アカウントに資格がある場合)のすべての機能が 有効になります。AnyConnect クライアントの使用権を有効にする AnyConnect クライアント ライセンスを購入すれば、AnyConnect クライアントの機能もプラットフォームの上限まで有 効になります(「AnyConnect Plus、AnyConnect Apex、およびAnyConnect VPN のみライセンス (139ページ)」を参照)。

- •100 Mbps の権限付与
- •1 Gbps の権限付与
- •2 Gbps の権限付与
- •10 Gbps の権限付与

•20 Gbps の権限付与

ASA 仮想の展開時に使用する権限付与レベルを選択する必要があります。その権限付与レベルによって、要求するライセンスが決まります。ユニットの権限付与レベルを後で変更したい場合は、現在のライセンスを返却し、正しい権限付与レベルの新しいライセンスを要求する必要があります。展開済みの ASA 仮想 のモデルを変更するには、新しい権限付与の要件に合わせるために、ハイパーバイザから vCPU と DRAM の設定を変更します。各値については、ASA 仮想 のクイックスタートガイドを参照してください。

ライセンスの使用を停止した場合、ASA 仮想 で戻りコードを生成し、そのコードを Smart Software Manager に入力して、ライセンスを返却する必要があります。使用していないライセ ンスの料金の支払うことのないように、返却プロセスに正確に従ってください。

永続ライセンスの予約は Azure ハイパーバイザではサポートされません。

#### Firepower 1000 永続ライセンスの予約

ライセンスを取得することで、標準層、Security Plus (Firepower 1010) 、最大のセキュリティ コンテキスト (Firepower 1100) 、高度暗号化 (3DES/AES) ライセンス (アカウントに資格が ある場合) のすべての機能が有効になります。AnyConnect クライアント の使用権を有効にす る AnyConnect クライアント ライセンスを購入すれば、AnyConnect クライアントの機能もプ ラットフォームの上限まで有効になります (「AnyConnect Plus、AnyConnect Apex、および AnyConnect VPN のみライセンス (139 ページ)」を参照)。

また、ASAの設定で権限付与を要求することにより、ASAでそれらを使用できるようにする 必要があります。

ライセンスの使用を停止した場合、ASA で戻りコードを生成し、そのコードを Smart Software Manager に入力して、ライセンスを返却する必要があります。使用していないライセンスの料金の支払うことのないように、返却プロセスに正確に従ってください。

#### Firepower 2100 永続ライセンスの予約

ライセンスを取得することで、標準層、最大のセキュリティコンテキスト、高度暗号化 (3DES/AES) ライセンス(アカウントに資格がある場合)のすべての機能が有効になります。 AnyConnect クライアントの使用権を有効にする AnyConnect クライアント ライセンスを購入 すれば、AnyConnect クライアントの機能もプラットフォームの上限まで有効になります (「AnyConnect Plus、AnyConnect Apex、およびAnyConnect VPN のみライセンス(139ペー ジ)」を参照)。また、ASA の設定で権限付与を要求することにより、ASA でそれらの機能 を使用できるようにする必要があります。

ライセンスの使用を停止した場合、ASA で戻りコードを生成し、そのコードを Smart Software Manager に入力して、ライセンスを返却する必要があります。使用していないライセンスの料金の支払うことのないように、返却プロセスに正確に従ってください。

#### Secure Firewall 3100 永続ライセンスの予約

ライセンスを取得することで、標準層、最大のセキュリティコンテキスト、高度暗号化 (3DES/AES) ライセンス(アカウントに資格がある場合)のすべての機能が有効になります。 AnyConnect クライアントの使用権を有効にする AnyConnect クライアント ライセンスを購入 すれば、AnyConnect クライアントの機能もプラットフォームの上限まで有効になります (「AnyConnect Plus、AnyConnect Apex、およびAnyConnect VPN のみライセンス (139 ページ)」を参照)。また、ASA の設定で権限付与を要求することにより、ASA でそれらの機能を使用できるようにする必要があります。

ライセンスの使用を停止した場合、ASA で戻りコードを生成し、そのコードを Smart Software Manager に入力して、ライセンスを返却する必要があります。使用していないライセンスの料金の支払うことのないように、返却プロセスに正確に従ってください。

#### Firepower 4100/9300 シャーシ 永続ライセンスの予約

ライセンスを取得することで、標準層、最大のセキュリティコンテキスト、キャリアライセン ス、高度暗号化(3DES/AES)ライセンス(アカウントに資格がある場合)のすべての機能が 有効になります。AnyConnectクライアントの使用権を有効にするAnyConnectクライアント ライセンスを購入すれば、AnyConnectクライアントの機能もプラットフォームの上限まで有 効になります(「AnyConnect Plus、AnyConnect Apex、およびAnyConnect VPNのみライセンス (139ページ)」を参照)。ライセンスはFirepower 4100/9300 シャーシ上で管理されますが、 それに加えて ASA の設定で権限付与を要求することにより、ASA でそれらを使用できるよう にする必要があります。

ライセンスの使用を停止した場合、Firepower4100/9300シャーシで戻りコードを生成し、その コードを Smart Software Manager に入力して、ライセンスを返却する必要があります。使用し ていないライセンスの料金の支払うことのないように、返却プロセスに正確に従ってくださ い。

### Smart Software Manager オンプレミス

デバイスがセキュリティ上の理由でインターネットにアクセスできない場合、オプションで、 仮想マシン (VM) としてローカル Smart Software Manager オンプレミスサーバー (旧「Smart Software サテライトサーバー」)をインストールできます。Smart Software Manager オンプレミ スは、Smart Software Manager の機能の一部を提供します。これにより、すべてのローカルデ バイスに不可欠なライセンシングサービスを提供できます。ライセンスの使用状況を同期する ためにメインの Smart Software Manager に定期的に接続する必要があるのは、Smart Software Manager オンプレミスだけです。スケジュールに沿って同期するか、または手動で同期できま す。

Smart Software Manager オンプレミスでは、次の機能を実行できます。

- ・ライセンスの有効化または登録
- 企業ライセンスの表示
- ・会社のエンティティ間でのライセンス移動

詳細については、https://www.cisco.com/c/en/us/buy/smart-accounts/software-manager.html#~on-prem を参照してください。

# 仮想アカウントごとに管理されるライセンスとデバイス

ライセンスとデバイスは仮想アカウントごとに管理されます。つまり、その仮想アカウントの デバイスのみが、そのアカウントに割り当てられたライセンスを使用できます。追加のライセ ンスが必要な場合は、別の仮想アカウントから未使用のライセンスを転用できます。仮想アカ ウント間でデバイスを転送することもできます。

Firepower 4100/9300 シャーシ 上で動作する ASA の場合:シャーシのみがデバイスとして登録 される一方で、シャーシ内の ASA アプリケーションはそれぞれ固有のライセンスを要求しま す。たとえば、3 つのセキュリティ モジュールを搭載した Firepower 9300 シャーシでは、全 シャーシが1つのデバイスとして登録されますが、各モジュールは合計 3 つのライセンスを別 個に使用します。

# 評価ライセンス

### ASA 仮想

ASA 仮想 は、評価モードをサポートしません。Smart Software Manager への登録の前に、ASA 仮想 は厳しいレート制限状態で動作します。

#### Firepower 1000

Firepower 1000 は、Smart Software Manager への登録の前に 90 日間(合計使用時間)評価モードで動作します。デフォルトの権限のみが有効になります。この期間が終了すると、Firepower 1000 はコンプライアンス違反の状態になります。

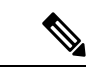

(注)

高度暗号化(3DES/AES)の評価ライセンスを受け取ることはできません。高度暗号化 (3DES/AES)ライセンスを有効にするエクスポートコンプライアンス トークンを受け取るに は、Smart Software Manager に登録する必要があります。

#### Firepower 2100

Firepower 2100 は、Smart Software Manager への登録の前に 90 日間(合計使用時間)評価モードで動作します。デフォルトの権限のみが有効になります。この期間が終了すると、Firepower 2100 はコンプライアンス違反の状態になります。

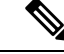

 (注) 高度暗号化(3DES/AES)の評価ライセンスを受け取ることはできません。高度暗号化 (3DES/AES) ライセンスを有効にするエクスポートコンプライアンストークンを受け取るに は、Smart Software Manager に登録する必要があります。

### **Cisco Secure Firewall 3100**

Cisco Secure Firewall 3100 は、Smart Software Manager への登録の前に 90 日間(合計使用時間) 評価モードで動作します。デフォルトの権限のみが有効になります。この期間が終了すると、 Cisco Secure Firewall 3100 はコンプライアンス違反の状態になります。

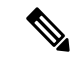

- (注)
- 高度暗号化(3DES/AES)の評価ライセンスを受け取ることはできません。高度暗号化 (3DES/AES) ライセンスを有効にするエクスポートコンプライアンストークンを受け取るに は、Smart Software Manager に登録する必要があります。

#### Firepower 4100/9300 シャーシ

Firepower 4100/9300 シャーシ は、次の 2 種類の評価ライセンスをサポートしています。

- シャーシレベル評価モード: Firepower 4100/9300 シャーシは、Smart Software Manager への登録の前に 90 日間(合計使用時間)評価モードで動作します。このモードでは、ASA は固有の権限付与を要求できません。デフォルトの権限のみが有効になります。この期間 が終了すると、Firepower 4100/9300 シャーシはコンプライアンス違反の状態になります。
- 権限付与ベースの評価モード: Firepower 4100/9300 シャーシが Smart Software Manager に 登録された後、ASAに割り当て可能な時間ベースの評価ライセンスを取得できます。ASA で、通常どおりに権限付与を要求します。時間ベースのライセンスの期限が切れると、時 間ベースのライセンスを更新するか、または永続ライセンスを取得する必要があります。

(注)

高度暗号化(3DES/AES)の評価ライセンスを受け取ることはできません。高度暗号化 (3DES/AES)ライセンスを有効にするエクスポートコンプライアンストークンを受け取るに は、Smart Software Manager に登録して永続ライセンスを取得する必要があります。

# ライセンスについて(タイプ別)

ここでは、ライセンスに関する追加情報をタイプ別に説明します。

### AnyConnect Plus、AnyConnect Apex、およびAnyConnect VPN のみライセンス

AnyConnectクライアントライセンスはASAに直接適用されません。ただし、ASAをAnyConnect クライアントヘッドエンドとして使用する権利を保証するには、ライセンスを購入してスマー トアカウントに追加する必要があります。

AnyConnect Plus および AnyConnect Apex ライセンスの場合は、スマートアカウントのすべての ASA で使用する予定のピアの数を合計し、その多くのピア用にライセンスを購入します。

 AnyConnect VPNのみの場合は、ASAごとに1つのライセンスを購入します。複数のASA で共有できるピアのプールを提供する他のライセンスとは異なり、AnyConnect VPNのみ ライセンスはヘッドエンド単位です。

詳細については、以下を参照してください。

- Cisco AnyConnect クライアント 発注ガイド
- AnyConnect クライアントライセンスに関するよくある質問(FAQ)

### その他の VPN ピア

その他の VPN ピアには、次の VPN タイプが含まれています。

- IKEv1 を使用した IPsec リモート アクセス VPN
- IKEv1 を使用した IPsec サイトツーサイト VPN
- IKEv2 を使用した IPsec サイトツーサイト VPN

このライセンスは基本ライセンスに含まれています。

### 合計 VPN ピア。全タイプの合計

合計 VPN ピアは、AnyConnect クライアント とその他の VPN ピアを合算した、許可される VPN ピアの最大数となります。たとえば、合計が 1000 の場合は AnyConnect クライアント とその他の VPN ピアを 500 ずつ、または AnyConnect クライアント を 700 とその他の VPN ピア 300 を同時に許可できます。あるいは、1000 すべてを AnyConnect クライアント に使用することも可能です。合計 VPN ピアが最大数を超えた場合は、ASA をオーバーロードして、適切なネットワークのサイズに設定してください。

### 暗号化ライセンス

### 高度暗号化:ASA 仮想

Smart Software Manager または Smart Software Manager オンプレミスサーバーに接続する前に、 管理接続に高度暗号化(3DES/AES)を使用できるため、ASDM を起動して Smart Software Manager に接続することが可能です。(VPN などの)高度暗号化を必要とする through-the-box トラフィックの場合、Smart Software Manager に接続して高度暗号化ライセンスを取得するま で、スループットは厳しく制限されます。

スマート ソフトウェア ライセンシング アカウントから ASA 仮想 の登録トークンを要求する 場合、[このトークンに登録した製品でエクスポート制御機能を許可する(Allow export-controlled functionality on the products registered with this token)] チェックボックスをオンにして、高度暗 号化(3DES/AES)のライセンスが適用されるようにします(お使いのアカウントでその使用 が許可されている必要があります)。ASA 仮想 が後でコンプライアンス違反になった場合、 エクスポートコンプライアンストークンが正常に適用されていれば、ASA 仮想 はライセンス を保持し、レート制限状態に戻ることはありません。ASA 仮想 を再登録し、エクスポートコ ンプライアンスが無効になっている場合、または ASA 仮想 を工場出荷時の設定に復元した場合、ライセンスは削除されます。

最初に高度暗号化なしで ASA 仮想 を登録し、後で高度暗号化を追加する場合は、新しいライ センスを有効にするために ASA 仮想 をリロードする必要があります。

永続ライセンス予約のライセンスの場合、アカウントに使用資格があれば、高度暗号化 (3DES/AES) ライセンスが有効になります。

スマートアカウントで強力な暗号化が許可されていないが、強力な暗号化の使用が許可されて いるとシスコが判断した場合、強力な暗号化ライセンスをアカウントに手動で追加できます。

#### 高度暗号化:アプライアンスモードの Firepower 1000、Firepower 2100、Cisco Secure Firewall 3100

ASAには、管理アクセスのみを対象にした 3DES 機能がデフォルトで含まれているので、Smart Software Manager に接続でき、すぐに ASDM を使用することもできます。後に ASA で SSH ア クセスを設定する場合は、SSH および SCP を使用することもできます。高度な暗号化を必要 とするその他の機能(VPN など)では、最初に Smart Software Manager に登録する必要がある 高度暗号化が有効になっている必要があります。

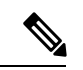

(注) 登録する前に高度な暗号化を使用できる機能の設定を試みると(脆弱な暗号化のみ設定している場合でも)、HTTPS 接続はそのインターフェイスでドロップされ、再接続できません。このルールの例外は、管理1/1などの管理専用インターフェイスに接続されている場合です。SSHは影響を受けません。HTTPS 接続が失われた場合は、コンソールポートに接続してASAを再設定するか、管理専用インターフェイスに接続するか、または高度暗号化機能用に設定されていないインターフェイスに接続することができます。

スマートソフトウェアライセンシングアカウントからASAの登録トークンを要求する場合、 [Allow export-controlled functionality on the products registered with this token] チェックボックスを オンにして、高度暗号化(3DES/AES)のライセンスが適用されるようにします(ご使用のア カウントでその使用が許可されている必要があります)。ASAが後でコンプライアンス違反に なった場合、エクスポートコンプライアンストークンが正常に適用されていれば、ASA は引 き続き through the box トラフィックを許可します。ASA を再登録し、エクスポートコンプラ イアンスが無効になっていても、ライセンスは有効なままです。ASAを工場出荷時の設定に復 元すると、ライセンスは削除されます。

最初に高度な暗号化なしで ASA を登録し、後で高度な暗号化を追加する場合は、新しいライ センスを有効にするために ASA をリロードする必要があります。

永続ライセンス予約のライセンスの場合、アカウントに使用資格があれば、高度暗号化 (3DES/AES) ライセンスが有効になります。

スマートアカウントで強力な暗号化が許可されていないが、強力な暗号化の使用が許可されて いるとシスコが判断した場合、強力な暗号化ライセンスをアカウントに手動で追加できます。

### 高度暗号化: プラットフォームモードの Firepower 2100

Smart Software Manager または Smart Software Manager オンプレミスサーバーに接続する前に、 管理接続に高度暗号化(3DES/AES)を使用できるため、ASDM を起動することが可能です。 ASDM アクセスは、デフォルトの暗号化を適用する管理専用インターフェイスでのみ使用でき ることに注意してください。高度暗号化ライセンスに接続して取得するまで、(VPN などの) 高度暗号化を必要とする through the box トラフィックは許可されません。

スマートソフトウェアライセンシングアカウントからASAの登録トークンを要求する場合、 [Allow export-controlled functionality on the products registered with this token] チェックボックスを オンにして、高度暗号化(3DES/AES)のライセンスが適用されるようにします(ご使用のア カウントでその使用が許可されている必要があります)。ASAが後でコンプライアンス違反に なった場合、エクスポートコンプライアンストークンが正常に適用されていれば、ASA は引 き続き through the box トラフィックを許可します。ASA を再登録し、エクスポートコンプラ イアンスが無効になっていても、ライセンスは有効なままです。ASAを工場出荷時の設定に復 元すると、ライセンスは削除されます。

最初に高度な暗号化なしで ASA を登録し、後で高度な暗号化を追加する場合は、新しいライ センスを有効にするために ASA をリロードする必要があります。

永続ライセンス予約のライセンスの場合、アカウントに使用資格があれば、高度暗号化 (3DES/AES)ライセンスが有効になります。

スマートアカウントで強力な暗号化が許可されていないが、強力な暗号化の使用が許可されて いるとシスコが判断した場合、強力な暗号化ライセンスをアカウントに手動で追加できます。

#### 高度暗号化: Firepower 4100/9300 シャーシ

ASA を論理デバイスとして展開すると、すぐに ASDM を起動できます。高度暗号化ライセン スに接続して取得するまで、(VPN などの)高度暗号化を必要とする through the box トラフィッ クは許可されません。

スマート ソフトウェア ライセンシング アカウントからシャーシの登録トークンを要求する場合、[このトークンに登録した製品でエクスポート制御機能を許可する(Allow export-controlled functionality on the products registered with this token)] チェックボックスをオンにして、高度暗号化(3DES/AES)ライセンスが適用されるようにします(お使いのアカウントでその使用が許可されている必要があります)。

ASA が後でコンプライアンス違反になった場合、エクスポート コンプライアンス トークンが 正常に適用されていれば、ASA は引き続き through the box トラフィックを許可します。シャー シを再登録し、エクスポートコンプライアンスが無効になっている場合、またはシャーシを工 場出荷時の設定に復元した場合、ライセンスは削除されます。

最初に高度な暗号化なしでシャーシを登録し、後で高度な暗号化を追加する場合は、新しいラ イセンスを有効にするために ASA アプリケーションをリロードする必要があります。

永続ライセンス予約のライセンスの場合、アカウントに使用資格があれば、高度暗号化 (3DES/AES) ライセンスが有効になります。

スマートアカウントで強力な暗号化が許可されていないが、強力な暗号化の使用が許可されて いるとシスコが判断した場合、強力な暗号化ライセンスをアカウントに手動で追加できます。

### DES: すべてのモデル

DES ライセンスはディセーブルにできません。3DES ライセンスをインストールしている場合、DES は引き続き使用できます。強力な暗号化だけを使用したい場合に DES の使用を防止 するには、強力な暗号化だけを使用するようにすべての関連コマンドを設定する必要がありま す。

### キャリア ライセンス

キャリア ライセンスでは、以下のインスペクション機能が有効になります。

- Diameter : Diameter は、LTE (Long Term Evolution) および IMS (IP Multimedia Subsystem) 用の EPS (Evolved Packet System) などの次世代モバイルと固定電気通信ネットワークで 使用される認証、認可、およびアカウンティング (AAA) プロトコルです。RADIUS や TACACS がこれらのネットワークで Diameter に置き換えられます。
- GTP/GPRS: GPRS トンネリングプロトコルは、General Packet Radio Service (GPRS) トラフィック用に GSM、UMTS、および LTE ネットワークで使用されます。GTP は、トンネル制御および管理プロトコルを提供します。このプロトコルによるトンネルの作成、変更、および削除により、モバイル ステーションに GPRS ネットワーク アクセスが提供されます。GTP は、ユーザーデータパケットの伝送にもトンネリングメカニズムを使用します。
- M3UA: MTP3 User Adaptation (M3UA) は、SS7 Message Transfer Part 3 (MTP3) レイヤと 連動する IP ベースアプリケーション用の SS7 ネットワークへのゲートウェイを提供する クライアント/サーバープロトコルです。M3UAにより、IP ネットワーク上で SS7 ユーザー パート (ISUP など)を実行することが可能になります。M3UA は RFC 4666 で定義されて います。
- CTP: SCTP (Stream Control Transmission Protocol) はRFC 4960 で説明されています。プロトコルは IP 経由のテレフォニー シグナリング プロトコル SS7 をサポートしており、4G LTE モバイル ネットワーク アーキテクチャにおける複数のインターフェイス用の転送プロトコルでもあります。

### 合計 TLS プロキシ セッション

Encrypted Voice Inspection の各 TLS プロキシ セッションは、TLS ライセンスの制限に対してカ ウントされます。

TLS プロキシセッションを使用するその他のアプリケーション(ライセンスが不要な Mobility Advantage Proxy など)では、TLS 制限に対してカウントしません。

アプリケーションによっては、1 つの接続に複数のセッションを使用する場合があります。た とえば、プライマリとバックアップの Cisco Unified Communications Manager を電話に設定した 場合は、TLS プロキシ接続は2 つ使用されます。

TLS プロキシの制限は、**tls-proxy maximum-sessions** コマンドまたは ASDM で [Configuration] > [Firewall]>[Unified Communications]>[TLS Proxy] ペインを使用して個別に設定できます。モ デルの制限を表示するには、**tls-proxy maximum-sessions?** コマンドを入力します。デフォルト の TLS プロキシ制限よりも高い TLS プロキシライセンスを適用する場合、ASA では、そのラ イセンスに一致するように TLS プロキシの制限が自動的に設定されます。ライセンスの制限 よりも TLS プロキシ制限が優先されます。TLS プロキシ制限をライセンスよりも少なく設定 すると、ライセンスですべてのセッションを使用できません。

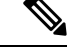

(注)

「K8」で終わるライセンス製品番号(たとえばユーザー数が 250 未満のライセンス)では、 TLS プロキシセッション数は 1000 までに制限されます。「K9」で終わるライセンス製品番号 (たとえばユーザー数が 250 以上のライセンス)では、TLS プロキシの制限はコンフィギュ レーションに依存し、モデルの制限が最大数になります。K8 とK9は、エクスポートについて そのライセンスが制限されるかどうかを示します。K8 は制限されず、K9 は制限されます。

(たとえば clear configure all コマンドを使用して) コンフィギュレーションをクリアすると、 TLS プロキシ制限がモデルのデフォルトに設定されます。このデフォルトがライセンスの制限 よりも小さいと、tls-proxy maximum-sessions コマンドを使用したときに、再び制限を高める ようにエラーメッセージが表示されます(ASDM の [TLS Proxy] ペインを使用)。フェール オーバーを使用して、write standby コマンドを入力するか、または ASDM でプライマリ装置 に対して [File] > [Save Running Configuration to Standby Unit] を使用して強制的にコンフィギュ レーションの同期を行うと、セカンダリ装置で clear configure all コマンドが自動的に生成さ れ、セカンダリ装置に警告メッセージが表示されることがあります。コンフィギュレーション の同期によりプライマリ装置の TLS プロキシ制限の設定が復元されるため、この警告は無視 できます。

接続には、SRTP 暗号化セッションを使用する場合もあります。

- ・K8 ライセンスでは、SRTP セッション数は 250 までに制限されます。
- •K9 ライセンスでは、制限はありません。

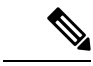

(注) メディアの暗号化/復号化を必要とするコールだけが、SRTP制限に対してカウントされます。 コールに対してパススルーが設定されている場合は、両方のレッグがSRTPであっても、SRTP 制限に対してカウントされません。

### VLAN、最大

VLAN 制限の対象としてカウントするインターフェイスに、VLAN を割り当てます。

### ボットネット トラフィック フィルタ ライセンス

ダイナミックデータベースをダウンロードするには、強力な暗号化(3DES/AES)ライセンス が必要です。

# フェールオーバーまたは ASA クラスタ ライセンス

### ASAv のフェールオーバー ライセンス

スタンバイ ユニットにはプライマリ ユニットと同じモデル ライセンスが必要です。

### Firepower 1010 のフェールオーバー ライセンス

### Smart Software Manager Regular およびオンプレミス

両方の Firepower 1010 ユニットは、Smart Software Manager または Smart Software Manager オン プレミスサーバーに登録する必要があります。フェールオーバーを設定する前に、両方のユ ニットで標準ライセンスと Security Plus ライセンスを有効にする必要があります。

通常は、ユニットの登録時に両方のユニットが強力な暗号化トークンを取得する必要があるため、ASAで強力な暗号化(3DES/AES)機能ライセンスを有効にする必要もありません。登録 トークンを使用する場合、両方のユニットに同じ暗号化レベルが設定されている必要がありま す。

スマートアカウントで強力な暗号化が許可されていないが、強力な暗号化の使用が許可されて いるとシスコが判断した場合、強力な暗号化ライセンスをアカウントに手動で追加できます。 この場合、フェールオーバーを有効にした後、アクティブユニットで有効にします。設定はス タンバイ ユニットに複製されますが、スタンバイ ユニットは設定を使用しません。この設定 はキャッシュの状態のままになります。アクティブユニットのみサーバーからライセンスを要 求します。ライセンスは単一のフェールオーバーライセンスにまとめられ、フェールオーバー のペアで共有されます。この集約ライセンスはスタンバイユニットにもキャッシュされ、将来 アクティブなユニットとなったときに使用されます。フェールオーバーの後には、新しいアク ティブ装置は集約ライセンスを引き続き使用します。キャッシュされたライセンス設定を使用 し、サーバーに権限付与を再要求します。古いアクティブ装置がペアにスタンバイとして参加 した場合、ライセンス権限を解放します。アカウントに充分なライセンスがない場合、スタン バイ装置が権限を解放する前に、新しいアクティブ装置のライセンスがコンプライアンス違反 状態になることがあります。フェールオーバーのペアは集約ライセンスを 30 日間使用できま すが、この猶予期間以降もコンプライアンス違反となり、高度暗号化トークンを使用する場合 は、高度暗号化(3DES/AES)機能ライセンスを必要とする機能の設定変更を行えなくなりま す。動作には影響しません。新しいアクティブ装置は、ライセンスのコンプライアンスが確保 されるまで 35 秒ごとに権限承認更新要求を送信します。フェールオーバーのペアを解消した 場合は、アクティブな装置は権限を解放し、両方のユニットはライセンス設定をキャッシュ状 態にして保持します。ライセンスを再アクティベートするには、各ユニットの設定をクリア し、再設定する必要があります。

### 永続ライセンスの予約

永続ライセンスを予約するには、シャーシごとに個別のライセンスを購入し、フェールオー バーを設定する前にライセンスを有効にする必要があります。

### Firepower 1100 のフェールオーバー ライセンス

Smart Software Manager Regular およびオンプレミス

アクティブユニットのみサーバからライセンスを要求します。ライセンスは、フェールオー バーペアで共有される単一のフェールオーバーライセンスに集約されます。セカンダリユニッ トに追加費用はかかりません。

アクティブ/スタンバイフェールオーバーのフェールオーバーを有効にした後は、アクティブ ユニットにのみスマートライセンシングを設定できます。アクティブ/アクティブフェールオー バーでは、フェールオーバーグループ1がアクティブになっている装置にのみスマートライセ ンシングを設定できます。設定はスタンバイユニットに複製されますが、スタンバイユニッ トは設定を使用しません。この設定はキャッシュの状態のままになります。集約されたライセ ンスは、スタンバイユニットにキャッシュされ、将来アクティブユニットになる場合に使用さ れます。

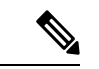

- (注) フェールオーバーペアを形成する場合は、各ASAに同じ暗号化ライセンスが必要です。スマートライセンシングサーバにASAを登録すると、高度暗号化ライセンスは、登録トークンを適用するときに、対象となるお客様の場合に自動的に有効化されます。この要件のため、フェールオーバーで高度暗号化トークンを使用する場合は、次の2つのライセンスを選択できます。
  - フェールオーバーを有効にする前に、両方のユニットをスマートライセンシングサーバ に登録します。この場合、両方のユニットに高度暗号化が適用されます。次に、フェール オーバーを有効にした後、アクティブユニットでライセンス権限の設定を続行します。 フェールオーバーリンクの暗号化を有効にすると、AES/3DES(高度暗号化)が使用され ます。
  - アクティブユニットをスマートライセンシングサーバに登録する前に、フェールオーバー を有効にします。この場合、両方のユニットに高度暗号化はまだ適用されません。次に、 ライセンス権限を設定し、アクティブユニットをスマートライセンシングサーバに登録 します。両方のユニットが集約ライセンスから高度暗号化を取得します。フェールオー バーリンクで暗号化を有効にした場合、ユニットが高度暗号化を取得する前にフェール オーバーリンクが確立されているため、DES(脆弱な暗号化)が使用されます。リンクで AES/3DESを使用するには、両方のユニットをリロードする必要があります。1つのユニッ トだけをリロードすると、そのユニットはAES/3DESを使用しようとしますが、元のユ ニットは DESを使用するため、両方のユニットがアクティブになります(スプリットブ レイン)。

各アドオンライセンスタイプは次のように管理されます。

- ・標準:アクティブな装置のみがサーバにこのライセンスを要求しますが、スタンバイ装置にはデフォルトで有効になっている標準ライセンスがあります。その使用のためにサーバに登録を行う必要はありません。
- Context:このライセンスはアクティブな装置のみが要求します。ただし、デフォルトで 標準ライセンスには2のコンテキストが含まれ、これは両方のユニットにあります。各ユ ニットの標準ライセンスの値と、アクティブな装置のContextライセンスの値はプラット フォームの上限まで加算されます。次に例を示します。

- 標準 ライセンスには 2 つのコンテキストが含まれています。2 つの Firepower 1120 ユニットの場合、これらのライセンスは最大4 つのコンテキストを追加します。アクティブ/スタンバイペアのアクティブな装置に 3 Context ライセンスを設定します。この場合、集約されたフェールオーバーライセンスには7 つのコンテキストが含まれています。ただし、ユニットごとのプラットフォームの制限が5 なので、結合されたライセンスでは最大5 つのコンテキストのみ許可されます。この場合、アクティブなContext ライセンスを1 つのコンテキストとしてのみ設定することになる場合があります。
- 標準 ライセンスには2つのコンテキストが含まれています。2つの Firepower 1140 ユニットの場合、これらのライセンスは最大4つのコンテキストを追加します。アクティブ/アクティブペアのプライマリユニットに4 Context ライセンスを設定します。この場合、集約されたフェールオーバーライセンスには8つのコンテキストが含まれています。たとえば、一方のユニットが5コンテキストを使用し、他方が3コンテキストを使用します(合計8の場合)。ユニットごとのプラットフォームの制限が10なので、結合されたライセンスでは最大10のコンテキストが許可されます。8コンテキストは制限の範囲内です。
- 高度な暗号化(3DES/AES):スマートアカウントで高度な暗号化が許可されていないが、
   高度な暗号化の使用が許可されているとシスコが判断した場合、高度な暗号化ライセンス
   をアカウントに手動で追加できます。アクティブユニットのみがこのライセンスを要求し、ライセンスの集約により両方のユニットがこれを使用できます。

フェールオーバーの後には、新しいアクティブ装置は集約ライセンスを引き続き使用します。 キャッシュされたライセンス設定を使用し、サーバーに権限付与を再要求します。古いアク ティブ装置がペアにスタンバイとして参加した場合、ライセンス権限を解放します。アカウン トに充分なライセンスがない場合、スタンバイ装置が権限を解放する前に、新しいアクティブ 装置のライセンスがコンプライアンス違反状態になることがあります。フェールオーバーのペ アは集約ライセンスを 30 日間使用できますが、この猶予期間以降もコンプライアンス違反と なる場合は、特殊なライセンスを必要とする機能の設定変更(つまり、追加コンテキストの追 加)を行なえなくなります。動作には影響しません。新しいアクティブ装置は、ライセンスの コンプライアンスが確保されるまで35 秒ごとに権限承認更新要求を送信します。フェールオー バーのペアを解消した場合は、アクティブな装置は権限を解放し、両方のユニットはライセン ス設定をキャッシュ状態にして保持します。ライセンスを再アクティベートするには、各ユ ニットの設定をクリアし、再設定する必要があります。

### 永続ライセンスの予約

永続ライセンスを予約するには、シャーシごとに個別のライセンスを購入し、フェールオー バーを設定する前にライセンスを有効にする必要があります。

### Firepower 2100 のフェールオーバー ライセンス

### Smart Software Manager Regular およびオンプレミス

アクティブユニットのみサーバからライセンスを要求します。ライセンスは、フェールオー バーペアで共有される単一のフェールオーバーライセンスに集約されます。セカンダリユニッ トに追加費用はかかりません。 アクティブ/スタンバイフェールオーバーのフェールオーバーを有効にした後は、アクティブ ユニットにのみスマートライセンシングを設定できます。アクティブ/アクティブフェールオー バーでは、フェールオーバーグループ1がアクティブになっている装置にのみスマートライセ ンシングを設定できます。設定はスタンバイユニットに複製されますが、スタンバイユニッ トは設定を使用しません。この設定はキャッシュの状態のままになります。集約されたライセ ンスは、スタンバイユニットにキャッシュされ、将来アクティブユニットになる場合に使用さ れます。

- (注) フェールオーバーペアを形成する場合は、各ASAに同じ暗号化ライセンスが必要です。スマートライセンシングサーバにASAを登録すると、高度暗号化ライセンスは、登録トークンを適用するときに、対象となるお客様の場合に自動的に有効化されます。この要件のため、フェールオーバーで高度暗号化トークンを使用する場合は、次の2つのライセンスを選択できます。
  - フェールオーバーを有効にする前に、両方のユニットをスマートライセンシングサーバ に登録します。この場合、両方のユニットに高度暗号化が適用されます。次に、フェール オーバーを有効にした後、アクティブユニットでライセンス権限の設定を続行します。 フェールオーバーリンクの暗号化を有効にすると、AES/3DES(高度暗号化)が使用され ます。
  - アクティブユニットをスマートライセンシングサーバに登録する前に、フェールオーバー を有効にします。この場合、両方のユニットに高度暗号化はまだ適用されません。次に、 ライセンス権限を設定し、アクティブユニットをスマートライセンシングサーバに登録 します。両方のユニットが集約ライセンスから高度暗号化を取得します。フェールオー バーリンクで暗号化を有効にした場合、ユニットが高度暗号化を取得する前にフェール オーバーリンクが確立されているため、DES(脆弱な暗号化)が使用されます。リンクで AES/3DESを使用するには、両方のユニットをリロードする必要があります。1つのユニッ トだけをリロードすると、そのユニットはAES/3DESを使用しようとしますが、元のユ ニットは DESを使用するため、両方のユニットがアクティブになります(スプリットブ レイン)。

各アドオンライセンスタイプは次のように管理されます。

- ・標準:アクティブな装置のみがサーバにこのライセンスを要求しますが、スタンバイ装置にはデフォルトで有効になっている標準ライセンスがあります。その使用のためにサーバに登録を行う必要はありません。
- Context:このライセンスはアクティブな装置のみが要求します。ただし、デフォルトで 標準ライセンスには2のコンテキストが含まれ、これは両方のユニットにあります。各ユ ニットの標準ライセンスの値と、アクティブな装置のContextライセンスの値はプラット フォームの上限まで加算されます。次に例を示します。
  - 標準 ライセンスには 2 つのコンテキストが含まれています。2 つの Firepower 2130 ユニットの場合、これらのライセンスは最大 4 つのコンテキストを追加します。アクティブ/スタンバイペアのアクティブな装置に30 Context ライセンスを設定します。この場合、集約されたフェールオーバーライセンスには 34 のコンテキストが含まれています。しかし、ユニットごとのプラットフォームの制限が 30 であるため、結合さ

れたライセンスでは最大30のコンテキストが許容されます。この場合では、アクティ ブな Context ライセンスとして 25 のコンテキストのみを設定できます。

- ・標準 ライセンスには2つのコンテキストが含まれています。2つの Firepower 2130 ユニットの場合、これらのライセンスは最大4つのコンテキストを追加します。アクティブ/アクティブペアのプライマリユニットに10 Context ライセンスを設定します。この場合、集約されたフェールオーバーライセンスには14のコンテキストが含まれています。たとえば、一方のユニットが9コンテキストを使用し、他方が5コンテキストを使用します(合計14の場合)。ユニットごとのプラットフォームの制限が30であるため、結合されたライセンスでは最大30のコンテキストが許容されます。14コンテキストは制限の範囲内です。
- ・高度な暗号化(3DES/AES):スマートアカウントで高度な暗号化が許可されていないが、 高度な暗号化の使用が許可されているとシスコが判断した場合、高度な暗号化ライセンス をアカウントに手動で追加できます。アクティブユニットのみがこのライセンスを要求 し、ライセンスの集約により両方のユニットがこれを使用できます。

フェールオーバーの後には、新しいアクティブ装置は集約ライセンスを引き続き使用します。 キャッシュされたライセンス設定を使用し、サーバーに権限付与を再要求します。古いアク ティブ装置がペアにスタンバイとして参加した場合、ライセンス権限を解放します。アカウン トに充分なライセンスがない場合、スタンバイ装置が権限を解放する前に、新しいアクティブ 装置のライセンスがコンプライアンス違反状態になることがあります。フェールオーバーのペ アは集約ライセンスを 30 日間使用できますが、この猶予期間以降もコンプライアンス違反と なる場合は、特殊なライセンスを必要とする機能の設定変更(つまり、追加コンテキストの追 加)を行なえなくなります。動作には影響しません。新しいアクティブ装置は、ライセンスの コンプライアンスが確保されるまで35 秒ごとに権限承認更新要求を送信します。フェールオー バーのペアを解消した場合は、アクティブな装置は権限を解放し、両方のユニットはライセン ス設定をキャッシュ状態にして保持します。ライセンスを再アクティベートするには、各ユ ニットの設定をクリアし、再設定する必要があります。

### 永続ライセンスの予約

永続ライセンスを予約するには、シャーシごとに個別のライセンスを購入し、フェールオー バーを設定する前にライセンスを有効にする必要があります。

### Secure Firewall 3100 のフェールオーバーライセンス

#### Smart Software Manager Regular およびオンプレミス

各ユニットには、標準ライセンス(デフォルトで有効)と同じ暗号化ライセンスが必要です。 ライセンス不一致の問題を回避するために、フェールオーバーを有効にする前に、ライセンス サーバで各ユニットのライセンスを取得することをお勧めします。また、高度暗号化ライセン スを使用する場合は、フェールオーバーリンクの暗号化に関する問題も発生します。

フェールオーバー機能自体にライセンスは必要ありません。データユニットのコンテキストラ イセンスに追加料金はかかりません。 高度暗号化ライセンスは、登録トークンを適用すると、対象となるお客様の場合自動的に有効 化されます。ASA 設定で有効化される高度暗号化(3DES/AES)機能ライセンスについては、 以下を参照してください。

ASA ライセンス設定では、標準ライセンスは両方のユニットで常にデフォルトで有効になって います。アクティブ/スタンバイフェールオーバーのフェールオーバーを有効にした後は、ア クティブユニットにのみスマートライセンシングを設定できます。アクティブ/アクティブ フェールオーバーでは、フェールオーバーグループ1がアクティブになっている装置にのみス マートライセンシングを設定できます。設定はスタンバイユニットに複製されますが、スタン バイユニットは設定を使用しません。この設定はキャッシュの状態のままになります。集約さ れたライセンスは、スタンバイユニットにキャッシュされ、将来アクティブユニットになる場 合に使用されます。

各アドオンライセンスタイプは次のように管理されます。

- ・標準:各ユニットがサーバから標準ライセンスを要求します。
- Context:このライセンスはアクティブな装置のみが要求します。ただし、デフォルトで Standard ライセンスには2のコンテキストが含まれ、これは両方のユニットにあります。
   各ユニットの Standard ライセンスの値と、アクティブな装置の Context ライセンスの値は プラットフォームの上限まで加算されます。次に例を示します。
  - ・標準ライセンスには2つのコンテキストが含まれています。2つのSecure Firewall 3130 ユニットの場合、それらのライセンスで最大4つのコンテキストが追加されます。ア クティブ/スタンバイペアのアクティブな装置に100 Context ライセンスを設定します。 この場合、集約されたフェールオーバーライセンスには104のコンテキストが含まれ ています。ただし、ユニットごとのプラットフォームの制限が100であるため、結合 されたライセンスでは最大100のコンテキストのみが許容されます。この場合では、 アクティブな Context ライセンスとして 95 のコンテキストのみを設定できます。
  - 標準ライセンスには2つのコンテキストが含まれています。2つのSecure Firewall 3130 ユニットの場合、それらのライセンスで最大4つのコンテキストが追加されます。ア クティブ/アクティブペアのプライマリユニットに10 Context ライセンスを設定しま す。この場合、集約されたフェールオーバーライセンスには14のコンテキストが含 まれています。たとえば、一方のユニットが9コンテキストを使用し、他方が5コン テキストを使用します(合計14の場合)。ユニットごとのプラットフォームの制限 が100であるため、結合されたライセンスでは最大100のコンテキストが許容されま す。14 コンテキストは制限の範囲内です。
- ・高度な暗号化(3DES/AES):スマートアカウントで高度な暗号化が許可されていないが、
   高度な暗号化の使用が許可されているとシスコが判断した場合、高度な暗号化ライセンス
   をアカウントに手動で追加できます。アクティブユニットのみがこのライセンスを要求し、ライセンスの集約により両方のユニットがこれを使用できます。

フェールオーバーの後には、新しいアクティブ装置は集約ライセンスを引き続き使用します。 キャッシュされたライセンス設定を使用し、サーバーに権限付与を再要求します。古いアク ティブ装置がペアにスタンバイとして参加した場合、ライセンス権限を解放します。アカウン トに充分なライセンスがない場合、スタンバイ装置が権限を解放する前に、新しいアクティブ 装置のライセンスがコンプライアンス違反状態になることがあります。フェールオーバーのペ アは集約ライセンスを 30 日間使用できますが、この猶予期間以降もコンプライアンス違反と なる場合は、特殊なライセンスを必要とする機能の設定変更(つまり、追加コンテキストの追 加)を行なえなくなります。動作には影響しません。新しいアクティブ装置は、ライセンスの コンプライアンスが確保されるまで35秒ごとに権限承認更新要求を送信します。フェールオー バーのペアを解消した場合は、アクティブな装置は権限を解放し、両方のユニットはライセン ス設定をキャッシュ状態にして保持します。ライセンスを再アクティベートするには、各ユ ニットの設定をクリアし、再設定する必要があります。

### 永続ライセンスの予約

永続ライセンスを予約するには、シャーシごとに個別のライセンスを購入し、フェールオー バーを設定する前にライセンスを有効にする必要があります。

### Firepower 4100/9300のフェールオーバーライセンス

Smart Software Manager Regular およびオンプレミス

フェールオーバーを設定する前に、両方の Firepower 4100/9300 は、Smart Software Manager または Smart Software Manager オンプレミスサーバーに登録する必要があります。セカンダリュニットに追加費用はかかりません。

高度暗号化ライセンスは、登録トークンを適用すると、対象となるお客様の場合自動的に有効 化されます。トークンを使用している場合、各シャーシに同じ暗号化ライセンスが必要です。 ASA 設定で有効化される高度暗号化(3DES/AES)機能ライセンスについては、以下を参照し てください。

アクティブ/スタンバイフェールオーバーの ASA ライセンス設定のフェールオーバーを有効に した後は、アクティブユニットにのみスマートライセンシングを設定できます。アクティブ/ アクティブ フェールオーバーでは、フェールオーバー グループ1がアクティブになっている 装置にのみスマートライセンシングを設定できます。設定はスタンバイユニットに複製されま すが、スタンバイユニットは設定を使用しません。この設定はキャッシュの状態のままになり ます。アクティブな装置のみサーバーからライセンスを要求します。ライセンスは単一のフェー ルオーバーライセンスにまとめられ、フェールオーバーのペアで共有されます。この集約ライ センスはスタンバイユニットにもキャッシュされ、将来アクティブなユニットとなったときに 使用されます。各ライセンス タイプは次のように処理されます:

- ・標準:アクティブな装置のみがサーバにこのライセンスを要求しますが、スタンバイ装置にはデフォルトで有効になっている標準ライセンスがあります。その使用のためにサーバに登録を行う必要はありません。
- Context:このライセンスはアクティブな装置のみが要求します。ただし、デフォルトで 標準 ライセンスには 10 のコンテキストが含まれ、これは両方のユニットにあります。各 ユニットの標準 ライセンスの値と、アクティブな装置の Context ライセンスの値はプラッ トフォームの上限まで加算されます。次に例を示します。
  - 標準ライセンスは10のコンテキストを含みます。2つユニットの場合、合計で20の コンテキストが加算されます。アクティブ/スタンバイペアのアクティブな装置に250 Context ライセンスを設定します。この場合、集約されたフェールオーバーライセン スには270のコンテキストが含まれています。しかし、ユニットごとのプラットフォー

ムの制限が250であるため、結合されたライセンスでは最大250のコンテキストが許 容されます。この場合では、アクティブな Context ライセンスとして230 コンテキス トを設定する必要があります。

- ・標準ライセンスは 10 のコンテキストを含みます。2 つユニットの場合、合計で 20 の コンテキストが加算されます。アクティブ/アクティブペアのプライマリユニットに 10 Context ライセンスを設定します。この場合、集約されたフェールオーバーライセ ンスには 30 のコンテキストが含まれています。たとえば、一方のユニットが 17 コン テキストを使用し、他方が 13 コンテキストを使用します(合計 30 の場合)。ユニッ トごとのプラットフォームの制限が 250 であるため、結合されたライセンスでは最大 250 のコンテキストが許容されます。30 コンテキストは制限の範囲内です。
- ・キャリア:アクティブのみがこのライセンスを要求し、ライセンスの集約により両方のユニットがこれを使用できます。
- ・高度な暗号化(3DES):スマートアカウントで高度な暗号化が許可されていないが、高度な暗号化の使用が許可されているとシスコが判断した場合、高度な暗号化ライセンスをアカウントに手動で追加できます。アクティブユニットのみがこのライセンスを要求し、ライセンスの集約により両方のユニットがこれを使用できます。

フェールオーバーの後には、新しいアクティブ装置は集約ライセンスを引き続き使用します。 キャッシュされたライセンス設定を使用し、サーバーに権限付与を再要求します。古いアク ティブ装置がペアにスタンバイとして参加した場合、ライセンス権限を解放します。アカウン トに充分なライセンスがない場合、スタンバイ装置が権限を解放する前に、新しいアクティブ 装置のライセンスがコンプライアンス違反状態になることがあります。フェールオーバーのペ アは集約ライセンスを 30 日間使用できますが、この猶予期間以降もコンプライアンス違反と なる場合は、特殊なライセンスを必要とする機能の設定変更を行なえなくなります。動作には 影響しません。新しいアクティブ装置は、ライセンスのコンプライアンスが確保されるまで35 秒ごとに権限承認更新要求を送信します。フェールオーバーのペアを解消した場合は、アク ティブな装置は権限を解放し、両方のユニットはライセンス設定をキャッシュ状態にして保持 します。ライセンスを再アクティベートするには、各ユニットの設定をクリアし、再設定する 必要があります。

#### 永続ライセンスの予約

永続ライセンスを予約するには、シャーシごとに個別のライセンスを購入し、フェールオー バーを設定する前にライセンスを有効にする必要があります。

### Secure Firewall 3100 の ASA クラスタライセンス

### Smart Software Manager Regular およびオンプレミス

各ユニットには、標準ライセンス(デフォルトで有効)と同じ暗号化ライセンスが必要です。 ライセンス不一致の問題を回避するために、クラスタリングを有効にする前に、ライセンス サーバで各ユニットのライセンスを取得することをお勧めします。また、高度暗号化ライセン スを使用する場合は、クラスタ制御リンクの暗号化に関する問題も発生します。

クラスタリング機能自体にライセンスは必要ありません。データユニットのコンテキストライ センスに追加料金はかかりません。 高度暗号化ライセンスは、登録トークンを適用すると、対象となるお客様の場合自動的に有効 化されます。ASA 設定で有効化される高度暗号化(3DES/AES)機能ライセンスについては、 以下を参照してください。

ASA ライセンス設定では、標準ライセンスはすべてのユニットで常にデフォルトで有効になっ ています。制御ユニットにのみスマートライセンスを設定できます。設定はデータユニットに 複製されますが、一部のライセンスに対しては、データユニットはこの設定を使用しません。 この設定はキャッシュ状態のままになり、制御ユニットのみがこのライセンスを要求します。 ライセンスは単一のクラスタライセンスにまとめられ、クラスタの各ユニットで共有されま す。この集約ライセンスはデータユニットにもキャッシュされ、その中の1つが将来制御ユ ニットとなったときに使用されます。各ライセンスタイプは次のように処理されます:

- 標準:各ユニットには、サーバーからの標準のライセンスが必要です。
- コンテキスト:制御ユニットのみがサーバーからコンテキストライセンスを要求します。
   デフォルトで標準ライセンスは2のコンテキストを含み、すべてのクラスタメンバー上に存在します。各ユニットの標準ライセンスの値と、制御ユニットのコンテキストライセンスの値は、集約されたクラスタライセンスでのプラットフォーム制限まで統合されます。
   次に例を示します。
  - クラスタ内に6つの Secure Firewall 3100 があります。標準ライセンスは2のコンテキストを含みます。6ユニットの場合、合計で12のコンテキストが加算されます。制御ユニット上で追加の20コンテキストライセンスを設定します。したがって、集約されたクラスタライセンスは32のコンテキストを含みます。シャーシごとのプラットフォームの制限が100であるため、結合されたライセンスでは最大100のコンテキストが許容されます。32コンテキストは制限の範囲内です。したがって、制御ユニット上で最大32コンテキストを設定できます。各データユニットも、コンフィギュレーションの複製を介して32コンテキストを持つことになります。
  - クラスタ内に3つの Secure Firewall 3100 ユニットがあります。標準ライセンスは2の コンテキストを含みます。3ユニットの場合、合計で6のコンテキストが加算されま す。制御ユニット上で追加の100 コンテキストライセンスを設定します。したがっ て、集約されたクラスタライセンスは106のコンテキストを含みます。ユニットごと のプラットフォームの制限が100であるため、統合されたライセンスでは最大100の コンテキストが許容されます。106コンテキストは制限を超えています。したがって、 制御ユニット上で最大100のコンテキストのみを設定できます。各データユニット も、設定の複製を介して100のコンテキストを持つことになります。この場合では、 制御ユニットのコンテキストライセンスとして94のコンテキストのみを設定する必 要があります。
- 高度暗号化(3DES)(追跡目的用)—制御ユニットのみがこのライセンスを要求し、ライセンスの集約によりすべてのユニットがこれを使用できます。

新しい制御ユニットが選定されると、このユニットが集約ライセンスを引き続き使用します。 また、制御ユニットのライセンスを再要求するために、キャッシュされたライセンス設定も使 用します。古い制御ユニットがデータユニットとしてクラスタに再度参加すると、制御ユニッ トのライセンス権限付与が解放されます。アカウントに利用可能なライセンスがない場合、 データユニットがライセンスを解放する前に、制御ユニットのライセンスがコンプライアンス 違反状態になることがあります。保持されたライセンスは30日間有効ですが、この猶予期間 以降もコンプライアンス違反となる場合、特別なライセンスを必要とする機能の設定変更を行 なえません。ただし、動作には影響ありません。新しいアクティブ装置は、ライセンスのコン プライアンスが確保されるまで35秒ごとに権限承認更新要求を送信します。ライセンス要求 が完全に処理されるまで、設定の変更を控えてください。ユニットがクラスタから離れた場 合、キャッシュされた制御ユニットの設定は削除されます。一方で、ユニットごとの権限は保 持されます。この場合、クラスタ外のユニットのコンテキストライセンスを再要求する必要が あります。

#### 永続ライセンスの予約

永続ライセンスを予約するには、シャーシごとに個別のライセンスを購入し、クラスタリング を設定する前にライセンスを有効にする必要があります。

### ASAvのASA クラスタライセンス

#### Smart Software Manager Regular およびオンプレミス

各ユニットには、同じスループットライセンスと同じ暗号化ライセンスが必要です。ライセン ス不一致の問題を回避するために、クラスタリングを有効にする前に、ライセンスサーバで各 ユニットのライセンスを取得することをお勧めします。また、高度暗号化ライセンスを使用す る場合は、クラスタ制御リンクの暗号化に関する問題も発生します。

クラスタリング機能自体にライセンスは必要ありません。

高度暗号化ライセンスは、登録トークンを適用すると、対象となるお客様の場合自動的に有効 化されます。ASA 設定で有効化される高度暗号化(3DES/AES)機能ライセンスについては、 以下を参照してください。

ASA ライセンス設定では、制御ユニットに対するスマートライセンスの設定のみを行えます。 設定はデータユニットに複製されますが、一部のライセンスに対しては、データユニットはこ の設定を使用しません。この設定はキャッシュ状態のままになり、制御ユニットのみがこのラ イセンスを要求します。ライセンスは単一のクラスタライセンスにまとめられ、クラスタの各 ユニットで共有されます。この集約ライセンスはデータユニットにもキャッシュされ、その中 の1つが将来制御ユニットとなったときに使用されます。各ライセンスタイプは次のように処 理されます:

- ・標準:制御ユニットのみがサーバーから標準ライセンスを要求し、ライセンスの集約により、すべてのユニットがそれを使用できます。
- スループット:各ユニットには、サーバからの各自のスループットライセンスが必要です。
- ・高度暗号化(3DES)(追跡目的用)—制御ユニットのみがこのライセンスを要求し、ライセンスの集約によりすべてのユニットがこれを使用できます。

#### 永続ライセンスの予約

永続ライセンスを予約するには、ユニットごとに個別のライセンスを購入し、クラスタリング を設定する前にライセンスを有効にする必要があります。
#### Firepower 4100/9300 の ASA クラスタライセンス

#### Smart Software Manager Regular およびオンプレミス

クラスタリング機能自体にライセンスは必要ありません。強力な暗号化およびその他のオプ ションのライセンスを使用するには、それぞれの Firepower 4100/9300 シャーシ がライセンス 機関または Smart Software Manager の通常およびオンプレミスサーバーに登録されている必要 があります。データユニットは追加料金なしで使用できます。

高度暗号化ライセンスは、登録トークンを適用すると、対象となるお客様の場合自動的に有効 化されます。トークンを使用している場合、各シャーシに同じ暗号化ライセンスが必要です。 ASA 設定で有効化される高度暗号化(3DES/AES)機能ライセンスについては、以下を参照し てください。

ASA ライセンス設定では、制御ユニットに対するスマートライセンスの設定のみを行えます。 設定はデータユニットに複製されますが、一部のライセンスに対しては、データユニットはこ の設定を使用しません。この設定はキャッシュ状態のままになり、制御ユニットのみがこのラ イセンスを要求します。ライセンスは単一のクラスタライセンスにまとめられ、クラスタの各 ユニットで共有されます。この集約ライセンスはデータユニットにもキャッシュされ、その中 の1つが将来制御ユニットとなったときに使用されます。各ライセンスタイプは次のように処 理されます:

- ・標準:制御ユニットのみがサーバーから標準ライセンスを要求し、ライセンスの集約により、両方のユニットがそれを使用できます。
- コンテキスト:制御ユニットのみがサーバーからコンテキストライセンスを要求します。
   デフォルトで標準ライセンスは10のコンテキストを含み、すべてのクラスタメンバー上に存在します。各ユニットの標準ライセンスの値と、制御ユニットのコンテキストライセンスの値は、集約されたクラスタライセンスでのプラットフォーム制限まで統合されます。次に例を示します。
  - クラスタに6台のFirepower9300モジュールがある場合を考えます。標準ライセンスは10のコンテキストを含みます。6つユニットの場合、合計で60のコンテキストが加算されます。制御ユニット上で追加の20コンテキストライセンスを設定します。したがって、集約されたクラスタライセンスは80のコンテキストを含みます。モジュールごとのプラットフォーム制限は250であるため、統合されたライセンスに最大250のコンテキストが許容されます。80のコンテキストは制限範囲内です。したがって、制御ユニット上で最大80コンテキストを設定できます。各データユニットも、コンフィギュレーションの複製を介して80コンテキストを持つことになります。
  - クラスタに Firepower 4112 が 3 台あるとします。標準ライセンスは 10 のコンテキストを含みます。3 つユニットの場合、合計で30 のコンテキストが加算されます。制御ユニット上で追加の250 コンテキストライセンスを設定します。したがって、集約されたクラスタライセンスは280 のコンテキストを含みます。ユニットごとのプラットフォームの制限が250 であるため、統合されたライセンスでは最大250 のコンテキストが許容されます。280 コンテキストは制限を超えています。したがって、制御ユニット上で最大250 のコンテキストのみを設定できます。各データユニットも、コンフィギュレーションの複製を介して250 のコンテキストを持つことになります。この場合

では、制御ユニットのコンテキストライセンスとして220のコンテキストのみを設定 する必要があります。

- キャリア:分散型 S2S VPN に必要。このライセンスはユニットごとの権限付与であり、
   各ユニットはサーバーから各自のライセンスを要求します。
- 高度暗号化(3DES) (2.3.0 より前の Cisco Smart Software Manager オンプレミス展開用、 または管理目的用)のライセンスはユニットごとの権限付与であり、各ユニットはサー バーから各自のライセンスを要求します。

新しい制御ユニットが選定されると、このユニットが集約ライセンスを引き続き使用します。 また、制御ユニットのライセンスを再要求するために、キャッシュされたライセンス設定も使 用します。古い制御ユニットがデータユニットとしてクラスタに再度参加すると、制御ユニッ トのライセンス権限付与が解放されます。アカウントに利用可能なライセンスがない場合、 データユニットがライセンスを解放する前に、制御ユニットのライセンスがコンプライアンス 違反状態になることがあります。保持されたライセンスは 30 日間有効ですが、この猶予期間 以降もコンプライアンス違反となる場合、特別なライセンスを必要とする機能の設定変更を行 なえません。ただし、動作には影響ありません。新しいアクティブユニットは、ライセンスの コンプライアンスが確保されるまで 12 時間ごとに権限承認更新要求を送信します。ライセン ス要求が完全に処理されるまで、設定の変更を控えてください。ユニットがクラスタから離れ た場合、キャッシュされた制御ユニットの設定は削除されます。一方で、ユニットごとの権限 は保持されます。この場合、クラスタ外のユニットのコンテキストライセンスを再要求する必 要があります。

#### 永続ライセンスの予約

永続ライセンスを予約するには、シャーシごとに個別のライセンスを購入し、クラスタリング を設定する前にライセンスを有効にする必要があります。

## スマート ソフトウェア ライセンスの前提条件

## Smart Software Manager 定期およびオンプレミスの前提条件

#### Firepower 4100/9300

ASA ライセンス資格を設定する前に、Firepower 4100/9300 シャーシでスマート ソフトウェア ライセンス インフラストラクチャを設定します。

#### 他のすべてのモデル

- デバイスからのインターネットアクセス、HTTPプロキシアクセス、Smart Software Manager オンプレミスサーバーへのアクセスを確保します。
- デバイスが Smart Software Manager の名前を解決できるように DNS サーバーを設定します。

- ・デバイスのクロックを設定します。プラットフォームモードのFirepower 2100 では、FXOS でクロックを設定します。
- Cisco Smart Software Manager でマスター アカウントを作成します。

https://software.cisco.com/#module/SmartLicensing

まだアカウントをお持ちでない場合は、リンクをクリックして新しいアカウントを設定し てください。Smart Software Manager では、組織のマスター アカウントを作成できます。

## 永続ライセンス予約の前提条件

• Cisco Smart Software Manager でマスターアカウントを作成します。

https://software.cisco.com/#module/SmartLicensing

まだアカウントをお持ちでない場合は、リンクをクリックして新しいアカウントを設定し てください。Smart Software Manager では、組織のマスターアカウントを作成できます。 永続ライセンス予約には ASA からスマートライセンスサーバーへのインターネット接続 が必要ですが、永続ライセンスの管理には Smart Software Manager が使用されます。

- ・永続ライセンス予約のサポートはライセンスチームから受けられます。永続ライセンス予約を使用する理由を示す必要があります。アカウントが承認されていない場合、永続ライセンスを購入して適用することはできません。
- 専用の永続ライセンスを購入します(ライセンス PID (157ページ)を参照)。アカウントに正しいライセンスがない場合、ASAでライセンスを予約しようとすると、「The licenses cannot be reserved because the Virtual Account does not contain a sufficient surplus of the following perpetual licenses: 1 Firepower 4100 ASA PERM UNIV(perpetual)」のようなエラーメッセージが表示されます。
- ・ 永続ライセンスには、高度暗号化(3DES/AES)ライセンス(アカウントに資格がある場合)を含むすべての機能が含まれます。AnyConnectクライアントの使用権を有効にする AnyConnectクライアントライセンスを購入すれば、AnyConnectクライアントの機能もプ ラットフォームの上限まで有効になります(「AnyConnect Plus、AnyConnect Apex、およ びAnyConnect VPNのみライセンス(139ページ)」を参照)。
- ASA 仮想:永続ライセンスの予約は Azure ハイパーバイザではサポートされません。

### ライセンス PID

ライセンスは、シスコまたは販売代理店からデバイスを購入した際に、スマートソフトウェア ライセンシングアカウントにリンクされています。ただし、主導でライセンスを追加する必要 がある場合は、Cisco Commerce Workspace で [製品とソリューションの検索(Find Products and Solutions)]検索フィールドを使用します。次のライセンス製品 ID(PID)を検索します。

#### 図14: ライセンス検索

| L-FPR2K-ASAS | C-10=                                           | Q |
|--------------|-------------------------------------------------|---|
|              | Search by Product Family   Search for Solutions |   |

#### ASA 仮想 PID

ASA 仮想 Smart Software Manager 定期およびオンプレミスPID:

- ASAv5 : L-ASAV5S-K9 =
- ASAv10 : L-ASAV10S-K9=
- ASAv30 : L-ASAV30S-K9=
- ASAv50 : L-ASAV50S-K9=
- ASAv100—L-ASAV100S-1Y=
- ASAv100—L-ASAV100S-3Y=
- ASAv100—L-ASAV100S-5Y=

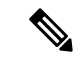

(注) ASAv100 はサブスクリプションベースのライセンスで、期間は1年、3年、または5年です。

#### ASA 仮想 永続ライセンス予約 PID:

永続ライセンスには、高度暗号化(3DES/AES)ライセンス(アカウントに資格がある場合) を含むすべての機能が含まれます。AnyConnectクライアントの使用権を有効にするAnyConnect クライアントライセンスを購入すれば、AnyConnectクライアントの機能もプラットフォーム の上限まで有効になります(「AnyConnect Plus、AnyConnect Apex、およびAnyConnect VPNの みライセンス(139ページ)」を参照)。

- ASAv5-L-ASAV5SR-K9=
- ASAv10-L-ASAV10SR-K9=
- ASAv30—L-ASAV30SR-K9=
- ASAv50—L-ASAV50SR-K9=
- ASAv100—L-ASAV100SR-K9=

#### **Firepower 1010 PID**

Firepower 1010 Smart Software Manager 定期およびオンプレミス PID:

- ・標準ライセンス:L-FPR1000-ASA=。標準ライセンスは無料ですが、スマートソフトウェアライセンシングアカウントに追加する必要があります。
- Security Plus ライセンス: L-FPR1010-SEC-PL=。Security Plus ライセンスによってフェール オーバーが有効になります。
- Strong Encryption (3DES/AES) license—L-FPR1K-ENC-K9=. アカウントに強力な暗号が承認されていない場合にのみ必要です。

#### Firepower 1010 永続ライセンス予約 PID:

永続ライセンスには、高度暗号化(3DES/AES)ライセンス(アカウントに資格がある場合) を含むすべての機能が含まれます。AnyConnectクライアントの使用権を有効にするAnyConnect クライアントライセンスを購入すれば、AnyConnectクライアントの機能もプラットフォーム の上限まで有効になります(「AnyConnect Plus、AnyConnect Apex、およびAnyConnect VPNの みライセンス(139ページ)」を参照)。

• L-FPR1K-ASA-BPU=

#### **Firepower 1100 PID**

Firepower 1100 Smart Software Manager 定期およびオンプレミス PID:

- ・標準 ライセンス:L-FPR1000-ASA=。標準ライセンスは無料ですが、スマートソフトウェア ライセンシング アカウントに追加する必要があります。
- ・5コンテキストライセンス:L-FPR1K-ASASC-5=。コンテキストライセンスは追加的であり、ニーズに合わせて複数のライセンスを購入します。
- •10 コンテキストライセンス:L-FPR1K-ASASC-10=。コンテキストライセンスは追加的で あり、ニーズに合わせて複数のライセンスを購入します。
- Strong Encryption (3DES/AES) license—L-FPR1K-ENC-K9=. アカウントに強力な暗号が承認されていない場合にのみ必要です。

#### Firepower 1100 永続ライセンス予約 PID:

永続ライセンスには、高度暗号化(3DES/AES)ライセンス(アカウントに資格がある場合) を含むすべての機能が含まれます。AnyConnectクライアントの使用権を有効にするAnyConnect クライアントライセンスを購入すれば、AnyConnectクライアントの機能もプラットフォーム の上限まで有効になります(「AnyConnect Plus、AnyConnect Apex、およびAnyConnect VPNの みライセンス(139ページ)」を参照)。

• L-FPR1K-ASA-BPU=

#### Firepower 2100 PID

#### Firepower 2100 Smart Software Manager 定期およびオンプレミス PID:

・標準ライセンス:L-FPR2100-ASA=。標準ライセンスは無料ですが、スマートソフトウェアライセンシングアカウントに追加する必要があります。

- ・5コンテキストライセンス:L-FPR2K-ASASC-5=。コンテキストライセンスは追加的であり、ニーズに合わせて複数のライセンスを購入します。
- 10コンテキストライセンス:L-FPR2K-ASASC-10=。コンテキストライセンスは追加的で あり、ニーズに合わせて複数のライセンスを購入します。
- ・強力な暗号化(3DES/AES)のライセンス:L-FPR2K-ENC-K9=。アカウントに強力な暗号が 承認されていない場合にのみ必要です。

#### Firepower 2100 永続ライセンス予約 PID:

永続ライセンスには、高度暗号化(3DES/AES)ライセンス(アカウントに資格がある場合) を含むすべての機能が含まれます。AnyConnectクライアントの使用権を有効にするAnyConnect クライアントライセンスを購入すれば、AnyConnectクライアントの機能もプラットフォーム の上限まで有効になります(「AnyConnect Plus、AnyConnect Apex、およびAnyConnect VPNの みライセンス(139ページ)」を参照)。

• L-FPR2K-ASA-BPU=

#### Secure Firewall 3100 PID

Secure Firewall 3100 Smart Software Manager 定期およびオンプレミス PID:

- ・標準ライセンス:L-FPR3110-BSE=。標準ライセンスは必須ライセンスです。
- ・標準ライセンス:L-FPR3120-BSE=。標準ライセンスは必須ライセンスです。
- ・標準ライセンス:L-FPR3130-BSE=。標準ライセンスは必須ライセンスです。
- ・標準ライセンス:L-FPR3140-BSE=。標準ライセンスは必須ライセンスです。
- 5コンテキストライセンス:L-FPR3K-ASASC-5=。コンテキストライセンスは追加的であり、ニーズに合わせて複数のライセンスを購入します。
- 10 コンテキストライセンス:L-FPR3K-ASASC-10=。コンテキストライセンスは追加的であり、ニーズに合わせて複数のライセンスを購入します。
- ・キャリア(Diameter、GTP/GPRS、M3UA、SCTP):L-FPR3K-ASA-CAR=
- 高度暗号化(3DES/AES)ライセンス:L-FPR3K-ENC-K9=。アカウントに強力な暗号が承認されていない場合にのみ必要です。

#### Firepower 3100 永続ライセンス予約 PID:

永続ライセンスには、高度暗号化(3DES/AES)ライセンス(アカウントに資格がある場合) を含むすべての機能が含まれます。AnyConnectクライアントの使用権を有効にするAnyConnect クライアントライセンスを購入すれば、AnyConnectクライアントの機能もプラットフォーム の上限まで有効になります(「AnyConnect Plus、AnyConnect Apex、およびAnyConnect VPNの みライセンス(139ページ)」を参照)。

• L-FPR3K-ASA-BPU=

#### **Firepower 4100 PID**

#### Firepower 4100 Smart Software Manager 定期およびオンプレミス PID:

- ・標準ライセンス:L-FPR4100-ASA=。標準ライセンスは無料ですが、スマートソフトウェアライセンシングアカウントに追加する必要があります。
- 10コンテキストライセンス:L-FPR4K-ASASC-10=。コンテキストライセンスは追加的で あり、ニーズに合わせて複数のライセンスを購入します。
- •230 コンテキストライセンス:L-FPR4K-ASASC-230=。コンテキストライセンスは追加的 であり、ニーズに合わせて複数のライセンスを購入します。
- 250 コンテキストライセンス: L-FPR4K-ASASC-250=。コンテキストライセンスは追加的であり、ニーズに合わせて複数のライセンスを購入します。
- ・キャリア(Diameter、GTP/GPRS、M3UA、SCTP): L-FPR4K-ASA-CAR=
- 高度暗号化(3DES/AES)ライセンス:L-FPR4K-ENC-K9=。アカウントに強力な暗号が承認されていない場合にのみ必要です。

#### Firepower 4100 永続ライセンス予約 PID:

永続ライセンスには、高度暗号化(3DES/AES)ライセンス(アカウントに資格がある場合) を含むすべての機能が含まれます。AnyConnectクライアントの使用権を有効にするAnyConnect クライアントライセンスを購入すれば、AnyConnectクライアントの機能もプラットフォーム の上限まで有効になります(「AnyConnect Plus、AnyConnect Apex、およびAnyConnect VPNの みライセンス(139ページ)」を参照)。

• L-FPR4K-ASA-BPU=

#### **Firepower 9300 PID**

#### Firepower 9300 Smart Software Manager 定期およびオンプレミス PID:

- ・標準ライセンス:L-F9K-ASA=。標準ライセンスは無料ですが、スマートソフトウェアラ イセンシングアカウントに追加する必要があります。
- •10 コンテキストライセンス:L-F9K-ASA-SC-10=。コンテキストライセンスは追加的であり、ニーズに合わせて複数のライセンスを購入します。
- ・キャリア(Diameter、GTP/GPRS、M3UA、SCTP): L-F9K-ASA-CAR=
- 高度暗号化(3DES/AES)ライセンス:L-F9K-ASA-ENCR-K9=。アカウントに強力な暗号 が承認されていない場合にのみ必要です。

#### Firepower 9300 永続ライセンス予約 PID:

永続ライセンスには、高度暗号化(3DES/AES)ライセンス(アカウントに資格がある場合) を含むすべての機能が含まれます。AnyConnectクライアントの使用権を有効にするAnyConnect クライアントライセンスを購入すれば、AnyConnectクライアントの機能もプラットフォーム の上限まで有効になります(「AnyConnect Plus、AnyConnect Apex、およびAnyConnect VPNの みライセンス(139ページ)」を参照)。 • L-FPR9K-ASA-BPU=

## スマート ソフトウェア ライセンスのガイドライン

- スマートソフトウェアライセンスのみがサポートされます。ASA 仮想の古いソフトウェアについては、PAK ライセンスが供与された既存のASA 仮想をアップグレードする場合、前にインストールしたアクティベーションキーは無視されますが、デバイスに保持されます。ASA 仮想をダウングレードする場合は、アクティベーションキーが復活します。
- ・永続ライセンスの予約については、デバイスを廃棄する前にライセンスを戻す必要があります。ライセンスを正式に戻さないと、ライセンスが使用中の状態のままになり、新しいデバイスに再使用できません。
- Cisco Transport Gateway は非準拠の国番号の証明書を使用するため、ASA をその製品と組 み合わせて使用する場合は HTTPS を使用できません。Cisco Transport Gateway で HTTP を 使用する必要があります。

## スマート ソフトウェア ライセンスのデフォルト

#### ASA 仮想

- ASA 仮想 のデフォルト設定には、Licensing Authority の URL を指定する、「License」と いう Smart Call Home プロファイルが含まれます。
- ASA 仮想 を展開するときに、機能層とスループットレベルを設定します。現時点では、 標準レベルのみを使用できます。永続ライセンス予約の場合、これらのパラメータを設定 する必要はありません。永続ライセンス予約を有効にすると、これらのコマンドはコン フィギュレーションから削除されます。
- ・また、導入時に任意で HTTP プロキシを設定できます。

#### Firepower 1000 および 2100

Firepower 1000 および 2100 のデフォルト設定には、Licensing Authority の URL を指定する「License」という Smart Call Home プロファイルが含まれています。

#### Firepower 4100/9300 シャーシ上の ASA

デフォルト設定はありません。標準ライセンス階層、およびその他のオプションライセンスは 手動で有効化する必要があります。

## ASAv: スマート ソフトウェア ライセンシングの設定

このセクションでは、ASAv にスマート ソフトウェア ライセンスを設定する方法を説明しま す。次の方法の中から1つを選択してください。

手順

- ステップ1 ASA 仮想:定期スマート ソフトウェア ライセンシングの設定 (163 ページ)。
- ステップ2 ASA 仮想: Smart Software Manager オンプレミスライセンシングの設定 (166 ページ)。
- ステップ3 ASA 仮想: ユーティリティモードおよび MSLA スマート ソフトウェア ライセンシングの設定 (168 ページ)
- ステップ4 ASA 仮想: 永続ライセンス予約の設定 (169ページ)。

## ASA 仮想:定期スマート ソフトウェア ライセンシングの設定

ASA 仮想 を展開する場合は、デバイスを事前に設定し、Smart Software Manager に登録するために登録トークンを適用して、スマートソフトウェアライセンシングを有効にできます。HTTP プロキシサーバー、ライセンス権限付与を変更する必要がある場合、または ASA 仮想 を登録 する必要がある場合(Day0 設定に ID トークンを含めなかった場合など)は、このタスクを実 行します。

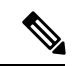

(注) ASA 仮想を展開したときに、HTTP プロキシとライセンス権限付与が事前に設定されている可 能性があります。また、ASA 仮想を展開したときに Day0 設定で登録トークンが含まれている 可能性があります。その場合は、この手順を使用して再登録する必要はありません。

手順

- ステップ1 Smart Software Manager (Cisco Smart Software Manager) で、このデバイスを追加するバーチャ ルアカウントの登録トークンを要求してコピーします。
  - a) [Inventory] をクリックします。

図 **15**:インベントリ

Cisco Software Central > Smart Software Licensing
Smart Software Licensing
Alerts Inventory License Conversion | Reports | Email Notification | Satellites | Activity

b) [General] タブで、[New Token] をクリックします。
 図 16:新しいトークン

|                               |                  |                                       | -                                |            |
|-------------------------------|------------------|---------------------------------------|----------------------------------|------------|
| General                       | Licenses         | Product Instances                     | Event Log                        |            |
| irtual Acc                    | ount             |                                       |                                  |            |
| Descriptior                   | n:               |                                       |                                  |            |
| Default Vir                   | tual Account:    | No                                    |                                  |            |
| roduct In:<br>he registration | stance Registrat | ion Tokens<br>be used to register new | product instances to this virtua | al account |
| New Tok                       | en               |                                       |                                  |            |
| Token                         |                  | Expiration Date                       | Descript                         | ion        |
|                               |                  | - 2019 INLOG 14:20-                   | 12 (in 254 days) 570 550         |            |

- c) [登録トークンを作成(Create Registration Token)]ダイアログボックスで、以下の設定値を 入力してから[トークンを作成(Create Token)]をクリックします。
  - •[説明(Description)]
  - [有効期限(Expire After)]: 推奨値は 30 日です。
  - [このトークンに登録された製品で輸出管理機能を許可する(Allow export-controlled functionality on the products registered with this token)]:輸出コンプライアンスフラグ を有効にします。

#### 図 17:登録トークンの作成

| Create Registrat             | ion Token                      |                                                 |                 | 0    | × |
|------------------------------|--------------------------------|-------------------------------------------------|-----------------|------|---|
| This dialog will generate th | e token required to register   | your product instances with your Smart Account. |                 |      |   |
| Virtual Account:             |                                |                                                 |                 |      |   |
| Description:                 |                                |                                                 | 8               |      |   |
| * Expire After:              | 30                             | Days                                            |                 |      |   |
|                              | Enter the value be             | tween 1 and 365,but Cisco recommends a maximu   | um of 30 days.  |      |   |
| Allow export-control         | led functionality on the produ | icts registered with this token (               |                 |      |   |
|                              |                                |                                                 |                 |      |   |
|                              |                                |                                                 | Create Token Ca | ance |   |
|                              |                                |                                                 |                 |      |   |

トークンはインベントリに追加されます。

d) トークンの右側にある矢印アイコンをクリックして[トークン(Token)]ダイアログボックスを開き、トークン ID をクリップボードにコピーできるようにします。ASA の登録が必要なときに後の手順で使用するために、このトークンを準備しておきます。

図18:トークンの表示

|                                                                                                    | Product Instances Event Log                                                                |                              |                   |            |         |
|----------------------------------------------------------------------------------------------------|--------------------------------------------------------------------------------------------|------------------------------|-------------------|------------|---------|
| irtual Account                                                                                      |                                                                                            |                              |                   |            |         |
| Description:                                                                                        |                                                                                            |                              |                   |            |         |
| Default Virtual Account:                                                                            | No                                                                                         |                              |                   |            |         |
| roduct Instance Registr                                                                             | ation Tokens                                                                               |                              |                   |            |         |
| ne registration tokens below c                                                                      | an be used to register new product instan                                                  | ces to this virtual account. |                   |            |         |
| New Token                                                                                           |                                                                                            |                              |                   |            |         |
| loken                                                                                               | Expiration Date                                                                            | Description                  | Export-Controlled | Created By | Actions |
| MiM3ZilbYTItZGO4OS00Vik2                                                                            | LT 2017-Aug-16 19:41:53 (in 30 day                                                         | s) ASA FP 2110 1             | Allowed           | _          | Actions |
| njinozjihi hizoterodu i jizi                                                                        |                                                                                            |                              |                   |            |         |
| <i>19:</i> トークンのコ                                                                                   | ີ<br>ປ–                                                                                    |                              |                   |            |         |
| <i>19:</i> トークンのコ                                                                                   | Ľ–                                                                                         |                              |                   |            |         |
| <i>19 :</i> トークンの⊐<br>Token                                                                         | Ľ–                                                                                         | ×                            |                   |            |         |
| 19:トークンのコ<br>Token<br>MJM3ZJIhYTItZGQ4OS<br>NmVhLTE1MDISMTI1<br>mFJN2dYQJISQWRhC<br>0AMDd0ST0%3D%0/ | ピー<br>500Yjk2LTgzMGltMThmZTUyYjky<br>900AMTMxMzh8YzdQdmgzMJA2<br>9EdscDU4cWi5NFNWRUtsa2wz9 |                              |                   |            |         |

ステップ2 (任意) HTTP プロキシの URL を指定します。

ネットワークでインターネット アクセスに HTTP プロキシを使用する場合、スマート ソフト ウェア ライセンシング用のプロキシ アドレスを設定する必要があります。このプロキシは、 一般に Smart Call Home にも使用されます。

- (注) 認証を使用する HTTP プロキシはサポートされません。
- a) [Configuration] > [Device Management] > [Smart Call-Home] を選択します。
- b) [Enable HTTP Proxy] をオンにします。
- c) [Proxy server] および [Proxy port] フィールドにプロキシの IP アドレスとポートを入力しま す。たとえば、HTTPS サーバーのポート 443 を入力します。
- d) [Apply] をクリックします。
- ステップ3 ライセンス権限付与を設定します。
  - a) [Configuration] > [Device Management] > [Licensing] > [Smart Licensing] の順に選択しま す。
  - b) [Enable Smart license configuration] をオンにします。
  - c) [Feature Tier] ドロップダウンメニューから標準を選択します。

使用できるのは標準(Essentials)層だけです。

- d) [Throughput Level] ドロップダウンメニューから[100M]、[1G]、[2G]、[10G]、[20G] を選択 します。
- e) (任意) [高度暗号化プロトコルの有効化 (Enable strong-encryption protocol)]をオンにし ます。Smart Software Manager から高度暗号化トークンを受け取った場合、このライセンス

は必要ありません。ただし、スマートアカウントで高度暗号化が許可されていないもの の、高度暗号化の使用が許可されているとシスコが判断した場合、高度暗号化ライセンス をアカウントに手動で追加できます。アクティブユニットのみがこのライセンスを要求 し、ライセンスの集約により両方のユニットがこれを使用できます。

- f) [Apply] をクリックします。
- ステップ4 Smart Software Manager で ASA 仮想 を登録します。
  - a) [設定 (Configuration)]>[デバイス管理 (Device Management)]>[ライセンシング (Licensing)]>[スマートライセンシング (Smart Licensing)]の順に選択します。
  - b) [Register] をクリックします。
  - c) [ID Token] フィールドに登録トークンを入力します。
  - d) (オプション)[登録を強制(Force registration)] チェックボックスをオンにして、Smart Software Manager と同期されていない可能性がある登録済みの ASA 仮想 を登録します。

たとえば、Smart Software Manager から誤って ASA 仮想 を削除した場合に Force registration を使用します。

e) [Register] をクリックします。

ASA 仮想 が、Smart Software Manager への登録と設定されたライセンス権限付与の承認要 求を試行します。

## ASA 仮想:Smart Software Manager オンプレミスライセンシングの設定

この手順は、Smart Software Manager オンプレミスを使用する ASA 仮想 に適用されます。

#### 始める前に

Smart Software Manager オンプレミス OVA ファイルを Cisco.com からダウンロードし、VMware ESXi サーバーにインストールして設定します。詳細については、https://www.cisco.com/c/en/us/buy/smart-accounts/software-manager.html#~on-premを参照してください。

#### 手順

- ステップ1 Smart Software Manager オンプレミスで登録トークンを要求します。
- ステップ2 (任意) ASDM で、HTTP プロキシ URL を指定します。

ネットワークでインターネット アクセスに HTTP プロキシを使用する場合、スマート ソフト ウェア ライセンシング用のプロキシ アドレスを設定する必要があります。このプロキシは、 一般に Smart Call Home にも使用されます。

(注) 認証を使用する HTTP プロキシはサポートされません。

- a) [Configuration] > [Device Management] > [Smart Call-Home] を選択します。
- b) [Enable HTTP Proxy] をオンにします。
- c) [Proxy server] および [Proxy port] フィールドにプロキシの IP アドレスとポートを入力しま す。たとえば、HTTPS サーバーのポート 443 を入力します。
- d) [Apply]をクリックします。
- ステップ3 ライセンスサーバーの URL を変更して、Smart Software Manager オンプレミスに移動します。
  - a) [設定 (Configuration)]>[デバイス管理 (Device Management)]>[Smart Call-Home] の 順に選択します。
  - b) [Configure Subscription Profiles] 領域で、[License] プロファイルを編集します。
  - c) [Deliver Subscriptions Using HTTP transport] 領域で、[Subscribers] URL を選択し、[Edit] をク リックします。
  - d) [Subscribers] URL を次の値に変更し、[OK] をクリックします。

https://on-prem\_ip\_address/Transportgateway/services/DeviceRequestHandler

- e) [OK] をクリックし、さらに [Apply] をクリックします。
- ステップ4 ライセンス権限付与を設定します。
  - a) [設定 (Configuration)]>[デバイス管理 (Device Management)]>[ライセンシング (Licensing)]>[スマートライセンシング (Smart Licensing)]の順に選択します。
  - b) [Enable Smart license configuration] をオンにします。
  - c) [Feature Tier] ドロップダウンメニューから標準を選択します。

使用できるのは標準(Essentials)層だけです。

- d) [Throughput Level] ドロップダウンメニューから[100M]、[1G]、[2G]、[10G]、[20G] を選択 します。
- e) (任意) [高度暗号化プロトコルの有効化 (Enable strong-encryption protocol)]をオンにし ます。Smart Software Manager から高度暗号化トークンを受け取った場合、このライセンス は必要ありません。ただし、スマートアカウントで高度暗号化が許可されていないもの の、高度暗号化の使用が許可されているとシスコが判断した場合、高度暗号化ライセンス をアカウントに手動で追加できます。アクティブユニットのみがこのライセンスを要求 し、ライセンスの集約により両方のユニットがこれを使用できます。
- f) [Apply] をクリックします。
- ステップ5 ASA を Smart Software Manager に登録します。
  - a) [設定 (Configuration)]>[デバイス管理 (Device Management)]>[ライセンシング (Licensing)]>[スマートライセンシング (Smart Licensing)]の順に選択します。
  - b) [Register] をクリックします。
  - c) [ID Token] フィールドに登録トークンを入力します。
  - d) (オプション)[登録を強制(Force registration)] チェックボックスをオンにして、Smart Software Manager と同期されていない可能性がある登録済みの ASA を登録します。

たとえば、Smart Software Manager から誤って ASA を削除した場合に [Force registration] を 使用します。

e) [Register] をクリックします。

ASA が Smart Software Manager に登録され、設定されたライセンス権限付与の承認を要求 します。Smart Software Manager は、ご使用のアカウントが許可すれば高度暗号化 (3DES/AES) ライセンスも適用します。ライセンス ステータスを確認する場合は、 [Monitoring] > [Properties] > [Smart License] の順に選択します。

## ASA 仮想:ユーティリティモードおよび MSLA スマート ソフトウェア ライセンシングの設定

この手順は、マネージドサービス ライセンス契約(MSLA)プログラムに登録されているス マート ライセンシング ユーティリティ モードの ASA 仮想 に適用されます。ユーティリティ モードでは、Smart Agent はライセンスの権限付与の使用状況を時間単位で追跡します。スマー トエージェントは、Smart Software Manager 定期またはオンプレミスサーバーに 4 時間ごとに ライセンス使用状況レポートを送信します。使用状況レポートは課金サーバーに転送され、お 客様にライセンスの使用に関する月次請求書が送信されます。

#### 始める前に

Smart Software Manager オンプレミスを使用している場合は、Smart Software Manager オンプレ ミス OVA ファイルを Cisco.com からダウンロードし、VMware ESXi サーバーにインストール して設定します。詳細については、https://www.cisco.com/c/en/us/buy/smart-accounts/ software-manager.html#~on-premを参照してください。

#### 手順

- ステップ1 Smart Software Manager 定期またはオンプレミスで登録トークンを要求します(「デバイス登録とトークン(200ページ)」を参照)。
- **ステップ2** (任意) ASDM では、ライセンスメッセージでライセンスデバイスのホスト名または Smart Agent バージョン番号を抑制することを選択できます。
  - a) [設定 (Configuration)]>[デバイス管理 (Device Management)]>[ライセンシング (Licensing)]>[スマートライセンシング (Smart Licensing)]の順に選択します。
  - b) [Host Name] をオンにします。
  - c) [Version] をオンにします。
- ステップ3 [Smart Transport] をクリックします。
  - **重要** Smart Licensing は、デフォルトで Smart Call Home インフラストラクチャを使用し て Smart Software Manager と通信します。ただし、Smart Call Home は MSLA をサ ポートしていません。MSLA 標準ユーティリティモードで ASA 仮想 を実行する予 定の場合は、Smart Transport を設定する必要があります。
- ステップ4 Smart Transport の URL を設定します。
  - a) [URL] をクリックします。

- b) [登録 (Registration)]フィールドに、Smart Software Manager 定期またはオンプレミスの登録トークンを貼り付けます。
- c) [ユーティリティ(Utility)] フィールドで、Smart Software Manager 定期またはオンプレミスの URL を指定します。
- d) (任意) [プロキシurl (proxy url)] フィールドで、ライセンスサーバーまたはサテライト がプロキシ経由でのみ到達可能な場合は、プロキシの url を指定します。
  - (注) 認証を使用する HTTP プロキシはサポートされません。
- e) (任意) [Proxy Port] フィールドで、プロキシポート番号を指定します。
- ステップ5 MSLA Smart Licensing の [Enable Standard Utility Mode] をオンにします。

標準ユーティリティモードでは、Smart Transport を使用するように Smart Licensing を設定する 必要があります。デフォルトのユーティリティモード(オフ)では、スマートトランスポート または Smart Call Home のいずれかを使用できます。

- ステップ6 ユーティリティライセンス情報を設定します。これには、課金のために必要な顧客情報が含ま れます。
  - a) [Custom ID] フィールドで、一意のカスタマー ID を指定します。この ID は、Utility Licensing 使用状況レポート メッセージに含まれます。
  - b) [Customer Company Identifier]、[Customer Company Name]、[Customer Street] など、残りの フィールドに適切な情報を入力して、顧客プロファイルを完成させます。[Customer City]、 [Customer State]、[Customer Country]、[Customer Postal Code]。
- **ステップ7** [登録(Register)] をクリックし、Smart Software Manager 定期またはオンプレミスに ASA 仮想 を登録します。

ASA が Smart Software Manager に登録され、設定されたライセンス権限付与の承認を要求しま す。ライセンスステータスを確認する場合は、[Monitoring]>[Properties]>[Smart License] の順 に選択します。

## ASA 仮想:永続ライセンス予約の設定

ASA 仮想に永続ライセンスを割り当てることができます。このセクションでは、ASA 仮想の 廃止やモデル層の変更などによって新しいライセンスが必要となった場合に、ライセンスを返 却する方法についても説明します。

#### 手順

ステップ1 ASA 仮想 永続ライセンスのインストール (170ページ)

ステップ2 (任意) (オプション) ASA 仮想の永続ライセンスの返却 (172ページ)

#### ASA 仮想 永続ライセンスのインストール

インターネットアクセスを持たない ASA 仮想 の場合は、Smart Software Manager から永続ライ センスを要求できます。

(注) 永続ライセンスの予約については、ASA 仮想 を廃棄する前にライセンスを戻す必要があります。ライセンスを正式に戻さないと、ライセンスが使用中の状態のままになり、新しい ASA 仮想 に再使用できません。(オプション) ASA 仮想 の永続ライセンスの返却(172ページ)を参照してください。

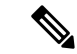

(注) 永久ライセンスをインストールした後に設定をクリアした場合(write erase を使用するなど)、 ステップ1に示すように、引数を指定せずに license smart reservation コマンドを使用して永久 ライセンスの予約を再度有効にする必要があります。この手順の残りの部分を完了する必要は ありません。

#### 始める前に

- ・永続ライセンスを購入すると、Smart Software Manager でそれらのライセンスを使用できます。すべてのアカウントが永続ライセンスの予約について承認されているわけではありません。設定を開始する前にこの機能についてシスコの承認があることを確認します。
- ASA 仮想の起動後に永続ライセンスを要求する必要があります。Day 0 設定の一部として 永続ライセンスをインストールすることはできません。

#### 手順

ステップ1 ASA 仮想 CLI で、永続ライセンスの予約を次のように有効にします。

#### license smart reservation

#### 例:

```
ciscoasa (config)# license smart reservation
ciscoasa (config)#
```

次のコマンドが削除されます。

```
license smart
feature tier standard
throughput level {100M | 1G | 2G | 10G | 20G}
```

通常のスマート ライセンスを使用するには、このコマンドの no 形式を使用し、上記のコマンドを再入力します。その他の Smart Call Home 設定はそのまま維持されますが、使用されないため、それらのコマンドを再入力する必要はありません。

#### **ステップ2** Smart Software Manager に入力するライセンス コードを次のように要求します。

#### license smart reservation request universal

例:

```
ciscoasa# license smart reservation request universal
Enter this request code in the Cisco Smart Software Manager portal:
ABP:ASAv,S:9AU5ET6UQHD{A8ug5/1jRDaSp3w8uGlfeQ{53C13E
ciscoasa#
```

ASA 仮想 展開時に使用するモデルレベル (ASAv5/ASAv10/ASAv30/ASAv50) を選択する必要 があります。そのモデルレベルによって、要求するライセンスが決まります。後でモデルレ ベルを変更したい場合は、現在のライセンスを返却し、変更後のモデルレベルに対応する新規 ライセンスを要求する必要があります。展開済みの ASA 仮想 のモデルを変更するには、新し いモデルの要件に合わせるために、ハイパーバイザからvCPUと DRAMの設定を変更します。 各値については、ASA 仮想 のクイックスタートガイドを参照してください。現在のモデルを 表示するには、show vm コマンドを使用します。

このコマンドを再入力すると、リロード後にも同じコードが表示されます。このコードをまだ Smart Software Manager に入力していない場合、要求をキャンセルするには、以下を入力しま す。

#### license smart reservation cancel

パーマネントライセンスの予約をディセーブルにすると、保留中のすべての要求がキャンセル されます。すでに Smart Software Manager にコードを入力している場合は、その手順を完了し て ASA 仮想 にライセンスを適用する必要があります。その時点から、必要に応じてライセン スを戻すことが可能になります。(オプション)ASA 仮想の永続ライセンスの返却(172ペー ジ)を参照してください。

ステップ3 Smart Software Manager インベントリ画面に移動して、[Instances] タブをクリックします。

https://software.cisco.com/#SmartLicensing-Inventory

[Licenses] タブにアカウントに関連するすべての既存のライセンスが、標準およびパーマネントの両方とも表示されます。

**ステップ4** [ライセンスの予約(License Reservation)] をクリックし、ASA 仮想 のコードをボックスに入力します。[Reserve License] をクリックします。

Smart Software Manager が承認コードを生成します。コードをダウンロードまたはクリップボードにコピーできます。この時点で、ライセンスは、Smart Software Manager に従って使用中です。

[License Reservation] ボタンが表示されない場合、お使いのアカウントはパーマネント ライセンスの予約について承認されていません。この場合、パーマネントライセンスの予約を無効にして標準のスマート ライセンス コマンドを再入力する必要があります。

ステップ5 ASA 仮想 で、承認コードを次のように入力します。

#### license smart reservation install code

#### 例:

ciscoasa# license smart reservation install AAu3431rGRS00Ig5HQl2vpzg{MEYCIQCBw\$ ciscoasa#

これで、ASA 仮想 ライセンスが完全に適用されました。

#### (オプション) ASA 仮想 の永続ライセンスの返却

(ASA 仮想 を廃棄する場合やモデルレベルの変更によって新しいライセンスが必要になった 場合など)永続ライセンスが不要になった場合、以下の手順に従ってライセンスを正式にSmart Software Manager に戻す必要があります。すべての手順を実行しないと、ライセンスが使用中 のままになり、他の場所で使用するために容易に解除できなくなります。

#### 手順

ステップ1 ASA 仮想 で返却コードを次のように生成します。

#### license smart reservation return

#### 例:

ciscoasa# license smart reservation return Enter this return code in the Cisco Smart Software Manager portal: Au3431rGRS00Ig5HQl2vpcg{uXiTRfVrp7M/zDpirLwYCaq8oSv60yZJuFDVBS2QliQ=

ただちに ASA 仮想 のライセンスがなくなり、評価状態に移行します。このコードを再度表示 する必要がある場合は、このコマンドを再入力します。新しい永続ライセンスを要求する

(license smart reservation request universal)か、ASA 仮想のモデルレベルを変更する(電源を切って vCPU/RAM を変更する)と、このコードを再表示できなくなることに注意してください。必ず、コードをキャプチャして、戻す作業を完了してください。

ステップ2 ASA 仮想 ユニバーサルデバイス識別子(UDI) が表示されるため、Smart Software Manager で ASA 仮想 インスタンスを見つることができます。

#### show license udi

例:

```
ciscoasa# show license udi
UDI: PID:ASAv,SN:9AHV3KJBEKE
ciscoasa#
```

ステップ3 Smart Software Manager インベントリ画面に移動して、[Product Instances] タブをクリックします。

https://software.cisco.com/#SmartLicensing-Inventory

[Product Instances] タブに、ライセンスが付与されているすべての製品が UDI によって表示されます。

ステップ4 ライセンスを解除する ASA 仮想 を確認し、[アクション(Actions)]>[削除(Remove)]の順 に選択して、ASA 仮想の返却コードをボックスに入力します。[Remove Product Instance] をク リックします。

パーマネントライセンスが使用可能なライセンスのプールに戻されます。

## (オプション) ASA 仮想の登録解除(定期およびオンプレミス)

ASA 仮想 の登録を解除すると、アカウントから ASA 仮想 が削除され、ASA 仮想 のすべての ライセンス資格と証明書が削除されます。登録を解除することで、ライセンスを新しい ASA 仮想 に利用することもできます。あるいは、Smart Software Manager から ASA 仮想 を削除で きます。

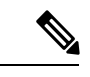

(注) ASA 仮想 を登録解除した場合、ASA 仮想 をリロードすると重大なレート制限状態に戻ります。

#### 手順

ステップ1 [Configuration] > [Device Management] > [Licensing] > [Smart Licensing] の順に選択します。

ステップ2 [登録解除(Unregister)]をクリックします。

その後、ASA 仮想 がリロードされます。

## (オプション) ASA 仮想 ID 証明書またはライセンス権限付与の更新 (定期およびオンプレミス)

デフォルトでは、アイデンティティ証明書は6ヵ月ごと、ライセンス資格は30日ごとに自動 的に更新されます。インターネットアクセスの期間が限られている場合や、Smart Software Manager でライセンスを変更した場合などは、これらの登録を手動で更新することもできま す。

#### 手順

ステップ1 [Configuration] > [Device Management] > [Licensing] > [Smart Licensing] の順に選択します。

- ステップ2 アイデンティティ証明書を更新するには、[Renew ID Certificate] をクリックします。
- ステップ3 ライセンス資格を更新するには、[Renew Authorization] をクリックします。

## **Firepower 1000、2100、Secure Firewall 3100**:スマートソ フトウェア ライセンシングの設定

この項では、Firepower 1000、2100、および Secure Firewall 3100 にスマート ソフトウェア ライ センシングを設定する方法を説明します。次の方法の中から1つを選択してください。

#### 手順

**ステップ1** Firepower 1000、2100、Secure Firewall 3100:定期スマート ソフトウェア ライセンシングの設定(174ページ)。

 (オプション) Firepower 1000、2100、Cisco Secure Firewall 3100の登録解除(定期およびオン プレミス) (185ページ) または(オプション) Firepower 1000、2100、Cisco Secure Firewall 3100 ID 証明書またはライセンス権限付与の更新(定期およびオンプレミス) (185ページ) も可能です。

**ステップ2** Firepower 1000、2100、Cisco Secure Firewall 3100: Smart Software Manager オンプレミスライセ ンシングの設定 (178ページ)。

> (オプション)Firepower 1000、2100、Cisco Secure Firewall 3100 の登録解除(定期およびオン プレミス) (185 ページ) または (オプション)Firepower 1000、2100、Cisco Secure Firewall 3100 ID 証明書またはライセンス権限付与の更新(定期およびオンプレミス) (185 ページ) も可能です。

**ステップ3** Firepower 1000、2100、Secure Firewall 3100: 永続ライセンス予約の設定 (180 ページ)。

## **Firepower 1000、2100、Secure Firewall 3100**:定期スマート ソフトウェ ア ライセンシングの設定

この手順は、Smart Software Manager を使用する ASA に適用されます。

#### 手順

- ステップ1 Smart Software Manager (Cisco Smart Software Manager) で、このデバイスを追加するバーチャルアカウントの登録トークンを要求してコピーします。
  - a) [Inventory] をクリックします。

図 **20**:インベントリ

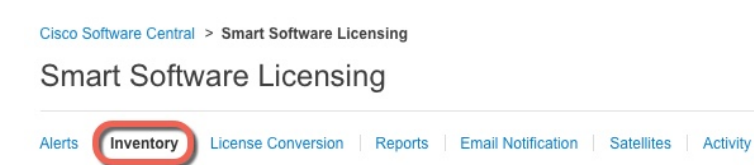

b) [General] タブで、[New Token] をクリックします。

図 **21**:新しいトークン

| General                                             | Licenses                                      | Product Instances                                        | Event Log         |                          |
|-----------------------------------------------------|-----------------------------------------------|----------------------------------------------------------|-------------------|--------------------------|
| Virtual Acc                                         | ount                                          |                                                          |                   |                          |
| Default Vir                                         | tual Account:                                 | No                                                       |                   |                          |
|                                                     |                                               |                                                          |                   |                          |
| Product In:<br>The registration                     | stance Registrat                              | ion Tokens<br>be used to register new                    | product instances | to this virtual account. |
| Product Ins<br>The registration                     | stance Registrat<br>on tokens below can<br>en | ion Tokens<br>be used to register new                    | product instances | to this virtual account. |
| Product Ins<br>The registration<br>New Tok<br>Token | stance Registrat<br>on tokens below can<br>en | ion Tokens<br>be used to register new<br>Expiration Date | product instances | to this virtual account. |

- c) [登録トークンを作成(Create Registration Token)]ダイアログボックスで、以下の設定値を 入力してから[トークンを作成(Create Token)]をクリックします。
  - •[説明(Description)]
  - [有効期限(Expire After)]: 推奨値は 30 日です。
  - •[このトークンに登録された製品で輸出管理機能を許可する(Allow export-controlled functionality on the products registered with this token)]:輸出コンプライアンス フラグ を有効にします。

#### 図 22:登録トークンの作成

| Create Registrati            | on Token                      |                                                 |                  | 0    | × |
|------------------------------|-------------------------------|-------------------------------------------------|------------------|------|---|
| This dialog will generate th | e token required to register  | your product instances with your Smart Account. |                  |      |   |
| Virtual Account:             |                               |                                                 |                  |      |   |
| Description:                 |                               |                                                 |                  |      |   |
| * Expire After:              | 30                            | Days                                            |                  |      |   |
|                              | Enter the value be            | tween 1 and 365,but Cisco recommends a maxin    | num of 30 days.  |      |   |
| Allow export-control         | ed functionality on the produ | icts registered with this token 🕚               |                  |      |   |
| Allow export-control         | ed functionality on the produ | icts registered with this token 👔               |                  |      |   |
|                              |                               |                                                 | Create Token Car | ncel |   |
|                              |                               |                                                 |                  |      |   |

トークンはインベントリに追加されます。

d) トークンの右側にある矢印アイコンをクリックして[トークン(Token)]ダイアログボックスを開き、トークン ID をクリップボードにコピーできるようにします。ASA の登録が必要なときに後の手順で使用するために、このトークンを準備しておきます。

#### 図 **23**:トークンの表示

| General      | Licenses     | Product Instances | Event Log |             |                   |            |         |
|--------------|--------------|-------------------|-----------|-------------|-------------------|------------|---------|
| irtual Acc   | ount         |                   |           |             |                   |            |         |
| Description  | 1:           |                   |           |             |                   |            |         |
| Default Virt | ual Account: | No                |           |             |                   |            |         |
| -            |              |                   |           |             |                   |            |         |
| New Toke     | en           |                   |           |             |                   |            |         |
| New Toke     | en           | Expiration Date   |           | Description | Export-Controlled | Created By | Actions |

| 14:1497   |                      |                                                           |  |
|-----------|----------------------|-----------------------------------------------------------|--|
| NmVhl     | INY HIZGQ40500YJK    | 2LI gziviGitivi i nm2 i Uy i jky<br>ITMxMzh8YzdOdmazMiA2V |  |
| mFJN2     | dYQjl5QWRhOEdscI     | DU4cWI5NFNWRUtsa2wz%                                      |  |
| 0AMDd     | OSTO%3D%0A           |                                                           |  |
| Press ctr | + c to copy selected | d text to clipboard.                                      |  |

ステップ2 (任意) ASDM で、HTTP プロキシ URL を指定します。

ネットワークでインターネット アクセスに HTTP プロキシを使用する場合、スマート ソフト ウェア ライセンシング用のプロキシ アドレスを設定する必要があります。このプロキシは、 一般に Smart Call Home にも使用されます。

(注) 認証を使用する HTTP プロキシはサポートされません。

- a) [Configuration] > [Device Management] > [Smart Call-Home] を選択します。
- b) [Enable HTTP Proxy] をオンにします。
- c) [Proxy server] および [Proxy port] フィールドにプロキシの IP アドレスとポートを入力しま す。たとえば、HTTPS サーバーのポート 443 を入力します。
- d) [Apply] をクリックします。
- ステップ3 ライセンス権限付与を設定します。
  - a) [Configuration] > [Device Management] > [Licensing] > [Smart Licensing] の順に選択しま す。
  - b) [Enable Smart license configuration] をオンにします。
  - c) [機能層(Feature Tier)] ドロップダウンメニューから[標準(Standard)]を選択します。

使用できるのは標準層だけです。ティアライセンスは、他の機能ライセンスを追加するための前提条件です。Cisco Secure Firewall 3100の場合、標準ライセンスは常に有効であり、 無効にすることはできません。

d) (任意) (Firepower 1010) Check Enable Security Plus.

Security Plus 層では、アクティブ/スタンバイ フェールオーバーが有効になります。

e) (任意) [Context] ライセンスの場合、コンテキストの数を入力します。

```
(注) このライセンスは、Firepower 1010 ではサポートされていません。
```

デフォルトでは、ASAは2つのコンテキストをサポートしているため、必要なコンテキストの数から2つのデフォルトコンテキストを差し引いたものを要求する必要があります。 コンテキストの最大数は、モデルによって異なります。

- Firepower 1120:5コンテキスト
- Firepower 1140:10 コンテキスト
- Firepower 1150:25 コンテキスト
- Firepower 2110:25 コンテキスト
- Firepower 2120:25 コンテキスト
- Firepower 2130:30 コンテキスト
- Firepower 2140:40 コンテキスト
- Secure Firewall 3100:100 コンテキスト

たとえば、Firepower 2110 で最大 25 のコンテキストを使用するには、コンテキストの数として 23 を入力します。この値は、デフォルトの 2 に追加されます。

f) (任意) [高度暗号化プロトコルの有効化 (Enable strong-encryption protocol)]をオンにします。Smart Software Manager から高度暗号化トークンを受け取った場合、このライセンスは必要ありません。ただし、スマートアカウントで高度暗号化が許可されていないものの、高度暗号化の使用が許可されているとシスコが判断した場合、高度暗号化ライセンス

をアカウントに手動で追加できます。アクティブユニットのみがこのライセンスを要求 し、ライセンスの集約により両方のユニットがこれを使用できます。

- g) (任意) (Cisco Secure Firewall 3100) Diameter、GTP/GPRS、SCTP インスペクションの [キャリアの有効化 (Enable Carrier)]をオンにします。
- h) [Apply] をクリックします。
- ステップ4 ASA を Smart Software Manager に登録します。
  - a) [設定 (Configuration)]>[デバイス管理 (Device Management)]>[ライセンシング (Licensing)]>[スマートライセンシング (Smart Licensing)]の順に選択します。
  - b) [Register] をクリックします。
  - c) [ID Token] フィールドに登録トークンを入力します。
  - d) (オプション)[登録を強制(Force registration)] チェックボックスをオンにして、Smart Software Manager と同期されていない可能性がある登録済みの ASA を登録します。

たとえば、Smart Software Manager から誤って ASA を削除した場合に [Force registration] を 使用します。

e) [Register] をクリックします。

ASA が Smart Software Manager に登録され、設定されたライセンス権限付与の承認を要求 します。Smart Software Manager は、ご使用のアカウントが許可すれば高度暗号化 (3DES/AES) ライセンスも適用します。ライセンス ステータスを確認する場合は、 [Monitoring] > [Properties] > [Smart License] の順に選択します。

## Firepower1000、2100、CiscoSecureFirewall3100 : SmartSoftwareManager オンプレミスライセンシングの設定

この手順は、Smart Software Manager オンプレミスを使用する ASA に適用されます。

#### 始める前に

Smart Software Manager オンプレミス OVA ファイルを Cisco.com からダウンロードし、VMware ESXi サーバーにインストールして設定します。詳細については、https://www.cisco.com/c/en/us/buy/smart-accounts/software-manager.html#~on-premを参照してください。

#### 手順

**ステップ1** Smart Software Manager オンプレミスサーバーで登録トークンを要求します。

ステップ2 (任意) ASDM で、HTTP プロキシ URL を指定します。

ネットワークでインターネット アクセスに HTTP プロキシを使用する場合、スマート ソフト ウェア ライセンシング用のプロキシ アドレスを設定する必要があります。このプロキシは、 一般に Smart Call Home にも使用されます。 (注) 認証を使用する HTTP プロキシはサポートされません。

- a) [Configuration] > [Device Management] > [Smart Call-Home] を選択します。
- b) [Enable HTTP Proxy] をオンにします。
- c) [Proxy server] および [Proxy port] フィールドにプロキシの IP アドレスとポートを入力しま す。たとえば、HTTPS サーバーのポート 443 を入力します。
- d) [Apply]をクリックします。
- ステップ3 ライセンスサーバーの URL を変更して、Smart Software Manager オンプレミスサーバーに移動 します。
  - a) [設定(Configuration)]>[デバイス管理(Device Management)]>[Smart Call-Home]の順に 選択します。
  - b) [Configure Subscription Profiles] 領域で、[License] プロファイルを編集します。
  - c) [Deliver Subscriptions Using HTTP transport] 領域で、[Subscribers] URL を選択し、[Edit] をク リックします。
  - d) [Subscribers] URL を次の値に変更し、[OK] をクリックします。

https://on-prem\_ip\_address/Transportgateway/services/DeviceRequestHandler

- e) [OK] をクリックし、さらに [Apply] をクリックします。
- ステップ4 ライセンス権限付与を設定します。
  - a) [Configuration] > [Device Management] > [Licensing] > [Smart Licensing] の順に選択しま す。
  - b) [Enable Smart license configuration] をオンにします。
  - c) [機能層(Feature Tier)]ドロップダウンメニューから[標準(Standard)]を選択します。 使用できるのは標準層だけです。ティアライセンスは、他の機能ライセンスを追加するた

めの前提条件です。Cisco Secure Firewall 3100の場合、標準ライセンスは常に有効であり、 無効にすることはできません。

d) (任意) (Firepower 1010) Check Enable Security Plus.

Security Plus 層では、アクティブ/スタンバイ フェールオーバーが有効になります。

- e) (任意) [Context] ライセンスの場合、コンテキストの数を入力します。
  - (注) このライセンスは、Firepower 1010 ではサポートされていません。

デフォルトでは、ASAは2つのコンテキストをサポートしているため、必要なコンテキストの数から2つのデフォルトコンテキストを差し引いたものを要求する必要があります。 コンテキストの最大数は、モデルによって異なります。

- Firepower 1120:5コンテキスト
- Firepower 1140:10 コンテキスト
- Firepower 1150:25 コンテキスト
- Firepower 2110:25 コンテキスト

- Firepower 2120:25 コンテキスト
- Firepower 2130:30 コンテキスト
- Firepower 2140:40 コンテキスト
- Secure Firewall 3100:100 コンテキスト

たとえば、Firepower 2110 で最大 25 のコンテキストを使用するには、コンテキストの数として 23 を入力します。この値は、デフォルトの 2 に追加されます。

- f) (任意) [高度暗号化プロトコルの有効化 (Enable strong-encryption protocol)]をオンにします。Smart Software Manager から高度暗号化トークンを受け取った場合、このライセンスは必要ありません。ただし、スマートアカウントで高度暗号化が許可されていないものの、高度暗号化の使用が許可されているとシスコが判断した場合、高度暗号化ライセンスをアカウントに手動で追加できます。アクティブユニットのみがこのライセンスを要求し、ライセンスの集約により両方のユニットがこれを使用できます。
- g) (任意) (Cisco Secure Firewall 3100) Diameter、GTP/GPRS、SCTP インスペクションの [キャリアの有効化 (Enable Carrier)]をオンにします。
- h) [Apply] をクリックします。
- ステップ5 ASA を Smart Software Manager オンプレミスに登録します。
  - a) [設定 (Configuration)]>[デバイス管理 (Device Management)]>[ライセンシング (Licensing)]>[スマートライセンシング (Smart Licensing)]の順に選択します。
  - b) [Register] をクリックします。
  - c) [ID Token] フィールドに登録トークンを入力します。
  - d) (オプション)[登録を強制(Force registration)] チェックボックスをオンにして、Smart Software Manager オンプレミスと同期されていない可能性がある登録済みの ASA を登録し ます。

たとえば、Smart Software Manager オンプレミスから誤って ASA を削除した場合に [登録を 強制(Force registration)]を使用します。

e) [登録 (Register)] をクリックします。

ASA が Smart Software Manager オンプレミスに登録され、設定されたライセンス権限付与の承認を要求します。Smart Software Manager オンプレミスは、お使いのアカウントで許可 すれば高度暗号化(3DES/AES)ライセンスも適用します。ライセンスステータスを確認 する場合は、[Monitoring] > [Properties] > [Smart License] の順に選択します。

## Firepower 1000、2100、Secure Firewall 3100:永続ライセンス予約の設定

Firepower 1000、2100 または Secure Firewall 3100 に永続ライセンスを割り当てることができま す。この項では、ASA を廃止する場合にライセンスを返す方法についても説明します。 手順

- **ステップ1** Firepower 1000、2100、Secure Firewall 3100 永続ライセンスのインストール (181 ページ)。
- **ステップ2** (任意) (オプション) Firepower 1000、2100、Secure Firewall 3100 永続ライセンスの返却(184 ページ)。

#### Firepower 1000、2100、Secure Firewall 3100 永続ライセンスのインストール

インターネットアクセスを持たないASA の場合は、Smart Software Manager から永続ライセン スを要求できます。永続ライセンスでは、すべての機能が有効になります(セキュリティコン テキストが最大の標準ライセンス)。

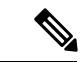

(注) 永続ライセンスの予約については、ASAを廃棄する前にライセンスを戻す必要があります。ラ イセンスを正式に戻さないと、ライセンスが使用中の状態のままになり、新しい ASA に再使 用できません。(オプション) Firepower 1000、2100、Secure Firewall 3100 永続ライセンスの返 却(184ページ)を参照してください。

#### 始める前に

永続ライセンスを購入すると、Smart Software Manager でそれらのライセンスを使用できます。 すべてのアカウントが永続ライセンスの予約について承認されているわけではありません。設 定を開始する前にこの機能についてシスコの承認があることを確認します。

#### 手順

ステップ1 ASA CLI で、永続ライセンスの予約を次のように有効にします。

#### license smart reservation

#### 例:

```
ciscoasa (config)# license smart reservation
ciscoasa (config)#
```

ステップ2 Smart Software Manager に入力するライセンス コードを次のように要求します。

#### license smart reservation request universal

例:

```
ciscoasa# license smart reservation request universal
Enter this request code in the Cisco Smart Software Manager portal:
BB-ZFPR-2140:JAD200802RR-AzKmHcc71-2A
ciscoasa#
```

このコマンドを再入力すると、リロード後にも同じコードが表示されます。このコードをまだ Smart Software Manager に入力していない場合、要求をキャンセルするには、以下を入力しま す。

#### license smart reservation cancel

パーマネントライセンスの予約をディセーブルにすると、保留中のすべての要求がキャンセル されます。すでに Smart Software Manager にコードを入力している場合は、その手順を完了し て ASA にライセンスを適用する必要があります。その時点から、必要に応じてライセンスを 戻すことが可能になります。(オプション)Firepower 1000、2100、Secure Firewall 3100 永続ラ イセンスの返却(184 ページ)を参照してください。

ステップ3 Smart Software Manager インベントリ画面に移動して、[Instances] タブをクリックします。

https://software.cisco.com/#SmartLicensing-Inventory

[Licenses] タブにアカウントに関連するすべての既存のライセンスが、標準およびパーマネントの両方とも表示されます。

**ステップ4** [License Reservation] をクリックして、ASA のコードをボックスに入力します。[Reserve License] をクリックします。

Smart Software Manager が承認コードを生成します。コードをダウンロードまたはクリップボードにコピーできます。この時点で、ライセンスは、Smart Software Manager に従って使用中です。

[License Reservation] ボタンが表示されない場合、お使いのアカウントはパーマネント ライセンスの予約について承認されていません。この場合、パーマネントライセンスの予約を無効にして標準のスマート ライセンス コマンドを再入力する必要があります。

ステップ5 ASA で、承認コードを次のように入力します。

#### license smart reservation install code

例:

ciscoasa# license smart reservation install AAu3431rGRS00Ig5HQl2vpzg{MEYCIQCBw\$
ciscoasa#

ステップ6 ASA でライセンス権限付与を要求します。

ASA の設定で権限付与を要求することにより、ASA でそれらを使用できるようにする必要が あります。

a) ライセンス スマート コンフィギュレーション モードを開始します。

license smart

例:

```
ciscoasa(config)# license smart
ciscoasa(config-smart-lic)#
```

b) (Firepower 1000/2100) 機能階層を設定します。

#### feature tier standard

利用できるのは標準ライセンスのみです。ティアライセンスは、他の機能ライセンスを追加するための前提条件です。 Secure Firewall 3100 の場合、標準ライセンスは常に有効であり、無効にすることはできません。

c) (任意) セキュリティコンテキストのライセンスを要求します。

#### feature context number

(注) このライセンスは、Firepower 1010 ではサポートされていません。

デフォルトでは、ASAは2つのコンテキストをサポートしているため、必要なコンテキストの数から2つのデフォルトコンテキストを差し引いたものを要求する必要があります。 コンテキストの最大数は、モデルによって異なります。

- Firepower 1120:5コンテキスト
- Firepower 1140:10 コンテキスト
- Firepower 1150:25 コンテキスト
- Firepower 2110:25 コンテキスト
- Firepower 2120:25 コンテキスト
- Firepower 2130: 30 コンテキスト
- Firepower 2140:40 コンテキスト
- Secure Firewall 3100:100 コンテキスト

たとえば、Firepower 2110 で最大 25 のコンテキストを使用するには、コンテキストの数として 23 を入力します。この値は、デフォルトの 2 に追加されます。

#### 例:

ciscoasa(config-smart-lic)# feature context 18

d) (任意) (Firepower 1010) Request the Security Plus license to enable Active/Standby Failover.
 feature security-plus

#### 例:

```
ciscoasa(config-smart-lic)# feature security-plus
```

e) (任意) (Cisco Secure Firewall 3100) Diameter、GTP/GPRS、SCTP インスペクションの キャリアライセンスを要求します。

#### feature carrier

例:

ciscoasa(config-smart-lic)# feature carrier

f) (任意) 高度暗号化を有効にします。

#### feature strong-encryption

Smart Software Manager から高度暗号化トークンを受け取った場合、このライセンスは必要 ありません。ただし、スマートアカウントで高度暗号化が許可されていないものの、高度 暗号化の使用が許可されているとシスコが判断した場合、高度暗号化ライセンスをアカウ ントに手動で追加できます。アクティブユニットのみがこのライセンスを要求し、ライセ ンスの集約により両方のユニットがこれを使用できます。

例:

ciscoasa(config-smart-lic) # feature strong-encryption

#### (オプション)Firepower 1000、2100、Secure Firewall 3100 永続ライセンスの返却

永続ライセンスが不要になった場合(ASAを廃止する場合など)は、この手順を使用して正式 に Smart Software Manager にライセンスを返却する必要があります。すべての手順を実行しな いと、ライセンスが使用中のままになり、他の場所で使用するために容易に解除できなくなり ます。

#### 手順

ステップ1 ASA で返却コードを次のように生成します。

#### license smart reservation return

#### 例:

ciscoasa# license smart reservation return Enter this return code in the Cisco Smart Software Manager portal: Au3431rGRS00Ig5HQl2vpcg{uXiTRfVrp7M/zDpirLwYCaq8oSv60yZJuFDVBS2QliQ=

ただちに ASA のライセンスがなくなり、評価状態に移行します。このコードを再度表示する 必要がある場合は、このコマンドを再入力します。新しい永続ライセンス(license smart reservation request universal)を要求すると、このコードを再表示できなくなることに注意し てください。必ず、コードをキャプチャして、戻す作業を完了してください。評価期間が終了 すると、ASA は期限切れ状態に移行します。コンプライアンス違反状態の詳細については、コ ンプライアンス逸脱状態(201 ページ)を参照してください。

**ステップ2** ASA ユニバーサル デバイス識別子(UDI) が表示されるので、Smart Software Manager で ASA インスタンスを見つることができます。

#### show license udi

#### 例:

```
ciscoasa# show license udi
UDI: PID:FPR-2140,SN:JAD200802RR
ciscoasa#
```

ステップ3 Smart Software Manager インベントリ画面に移動して、[Product Instances] タブをクリックします。

https://software.cisco.com/#SmartLicensing-Inventory

[Product Instances] タブに、ライセンスが付与されているすべての製品が UDI によって表示されます。

ステップ4 ライセンスを解除する ASA を確認し、[Actions]>[Remove] を選択して、ASA の返却コードを ボックスに入力します。[Remove Product Instance] をクリックします。

パーマネントライセンスが使用可能なライセンスのプールに戻されます。

## (オプション)Firepower 1000、2100、Cisco Secure Firewall 3100 の登録 解除(定期およびオンプレミス)

ASA の登録を解除すると、アカウントから ASA が削除されます。ASA のすべてのライセンス 権限付与と証明書が削除されます。登録を解除することで、ライセンスを新しい ASA に利用 することもできます。あるいは、Smart Software Manager (SSM) から ASA を削除できます。

手順

ステップ1 [Configuration] > [Device Management] > [Licensing] > [Smart Licensing] の順に選択します。 ステップ2 [登録解除(Unregister)]をクリックします。

## (オプション)Firepower 1000、2100、Cisco Secure Firewall 3100 ID 証明 書またはライセンス権限付与の更新(定期およびオンプレミス)

デフォルトでは、アイデンティティ証明書は6ヵ月ごと、ライセンス資格は30日ごとに自動 的に更新されます。インターネットアクセスの期間が限られている場合や、Smart Software Manager でライセンスを変更した場合などは、これらの登録を手動で更新することもできま す。

#### 手順

ステップ1 [Configuration] > [Device Management] > [Licensing] > [Smart Licensing] の順に選択します。

- ステップ2 アイデンティティ証明書を更新するには、[Renew ID Certificate] をクリックします。
- ステップ3 ライセンス資格を更新するには、[Renew Authorization] をクリックします。

# **Firepower 4100/9300**:スマート ソフトウェア ライセンシングの設定の設定

この手順は、Smart Software Manager、Smart Software Manager オンプレミスを使用するシャーシ、または永続ライセンスの予約に適用されます。ライセンシング通信を事前設定するには FXOS 設定ガイドを参照してください。

永続ライセンス予約の場合、ライセンスはすべての機能、すなわちセキュリティコンテキスト が最大の標準ティアおよびキャリア ライセンスを有効にします。ただし、ASA がこれらの機 能を使用することを「認識する」ためには、ASA でそれらを有効にする必要があります。

#### 始める前に

ASA クラスタの場合は、設定作業のために制御ノードにアクセスする必要があります。Chassis Manager でどのノードが制御ノードなのかを確認してください。

#### 手順

- ステップ1 ASDM で、[Configuration]>[Device Management]>[Licensing]>[Smart Licensing] の順に選択 します。
- ステップ2 [Feature Tier] ドロップダウンメニューから [Standard] を選択します。

使用できるのは標準層だけです。ティアライセンスは、他の機能ライセンスを追加するための 前提条件です。アカウントに十分なティアライセンスが必要です。そうでないと、他の機能ラ イセンスまたはライセンスを必要とする機能を設定できません。

**ステップ3** (任意) [高度暗号化プロトコルの有効化 (Enable strong-encryption protocol)]をオンにします。

Smart Software Manager から高度暗号化トークンを受け取った場合、このライセンスは必要あ りません。ただし、スマートアカウントで高度暗号化が許可されていないものの、高度暗号化 の使用が許可されているとシスコが判断した場合、高度暗号化ライセンスをアカウントに手動 で追加できます。アクティブユニットのみがこのライセンスを要求し、ライセンスの集約によ り両方のユニットがこれを使用できます。

- ステップ4 (任意) [Mobile SP] [Carrier] を確認します。
- **ステップ5** (任意) [Context]ドロップダウン メニューから、必要なコンテキストの番号を選択します。

永続ライセンスの予約では、最大コンテキスト(248)を指定できます。

- **ステップ6** [Apply] をクリックします。
- ステップ1 ASDM を終了し、再起動します。

ライセンスを変更する場合、更新された画面を表示するには ASDM を再起動する必要があり ます。

## モデルごとのライセンス

このセクションでは、ASAv および Firepower 4100/9300 シャーシASA セキュリティ モジュー ルに使用可能なライセンス資格を示します。

### ASA 仮想

すべての ASA 仮想 ライセンスを、サポートされているすべての ASA 仮想 vCPU/メモリ構成で 使用できます。これにより、ASA 仮想を使用しているお客様は、さまざまな VM リソースフッ トプリントで実行できるようになります。また、サポート対象の AWS および Azure インスタ ンスタイプの数も増えます。ASA 仮想 を設定する場合、サポートされる最大 vCPU 数は 8 個 です(VM ware と KVM 上の ASAv100 では 16 個)。また、サポートされる最大メモリ容量は 64GB RAM です。

#### C)

重要 ASA 仮想の最小メモリ要件は2GBです。現在のASA 仮想が2GB未満のメモリで動作している場合、ASA 仮想 VMのメモリを増やすことなく、以前のバージョンから9.13(1)以降にアップグレードすることはできません。また、最新バージョンを使用して新しいASA 仮想 VM を再展開することもできます。

1 つ以上の vCPU を使用して ASA 仮想 を展開する場合、ASA 仮想 の最小メモリ要件は 4GB です。

#### 柔軟なライセンスのガイドライン

- ライセンスされた機能およびライセンスされていないプラットフォーム機能のセッション 制限は、VMメモリの量に基づいて設定されます。
- AnyConnect クライアントおよび TLS プロキシのセッション制限は、ASA 仮想 プラット フォームの権限付与によって決定されます。セッション制限は、ASA 仮想 モデルタイプ (ASAv5/10/30/50/100)に関連付けられなくなりました。

セッション制限には最小メモリ要件があります。VMメモリが最小要件を下回っている場合、セッション制限はそのメモリ量でサポートされる最大数に設定されます。

- ファイアウォール接続、同時接続、および VLAN は、ASA 仮想 メモリに基づくプラット フォームの制限です。
- 権限付与の制限はありません。すべての権限付与は、vCPU(最大8個、VMwareとKVM 上のASAv100では最大16個)とメモリ(最大64GB)の任意の組み合わせで実行できます。
- ・既存の権限付与に変更はありません。権限付与SKUと表示名には、引き続きモデル番号 (ASAv5/10/30/50/100)が含まれます。
- ・権限付与は、レート制限を介して最大スループットを設定します。
- ・お客様の発注プロセスに変更はありません。

| ライセンス                    | 柔軟なライセンス             |
|--------------------------|----------------------|
| ファイアウォール ライセンス           |                      |
| Botnet Traffic Filter    | イネーブル                |
| 通信事業者                    | イネーブル                |
| Total TLS Proxy Sessions | 100 Mbps の権限付与: 500  |
|                          | 1 Gbps の権限付与: 500    |
|                          | 2 Gbps の権限付与: 1000   |
|                          | 10 Gbps の権限付与:10,000 |
|                          | 20 Gbps の権限付与:20,000 |
| VPN ライセンス                |                      |
| AnyConnect クライアントピア      | 100 Mbps の権限付与:50    |
|                          | 1 Gbps の権限付与: 250    |
|                          | 2 Gbps の権限付与: 750    |
|                          | 10 Gbps の権限付与:10,000 |
|                          | 20 Gbps の権限付与:20,000 |
| その他の VPN ピア              | 100 Mbps の権限付与:50    |
|                          | 1 Gbps の権限付与: 250    |
|                          | 2 Gbps の権限付与:1000    |
|                          | 10 Gbps の権限付与:10,000 |
|                          | 20 Gbps の権限付与:20,000 |

| ライセンス                  | 柔軟なライセンス                                                         |
|------------------------|------------------------------------------------------------------|
| 合計 VPN ピア。全タイプの合       | 100 Mbps の権限付与:50                                                |
| <u></u> ≣ <del>1</del> | 1 Gbps の権限付与: 250                                                |
|                        | 2 Gbps の権限付与:1000                                                |
|                        | 10 Gbps の権限付与:10,000                                             |
|                        | 20 Gbps の権限付与:20,000                                             |
| 一般ライセンス                |                                                                  |
| スループット レベル             | ASAv STD 100M : 100 Mbps                                         |
|                        | ASAv STD 1G : 1 Gbps                                             |
|                        | ASAv STD 2G : 2 Gbps                                             |
|                        | ASAv STD 10G : 10 Gbps                                           |
|                        | ASAv STD 20G : 20 Gbps                                           |
| 暗号化                    | アカウントのエクスポート コンプライアンス設定によって、<br>Base (DES) または Strong (3DES/AES) |
| フェールオーバー               | アクティブ/スタンバイ                                                      |
| セキュリティコンテキスト           | サポートなし                                                           |
| クラスタ                   | 有効                                                               |

| ライセンス      | 柔軟なライセンス                                                                                                    |
|------------|----------------------------------------------------------------------------------------------------|
| vCPUs, RAM | サポートされる最大 vCPU 数は8 個です(VM ware と KVM 上<br>の ASAv100 では 16 個)。また、サポートされる最大メモリ<br>容量は 64 GB RAM です。vCPU とメモリの任意の組み合わせ<br>を使用して、任意の ASA 仮想 権限付与レベルを展開できま<br>す。 |
|            | • ASA 仮想 の最小メモリ要件は 2GB です。                                                                                                    |
|            | <ul> <li>1つ以上の vCPU を使用して ASA 仮想 を展開する場合、<br/>ASA 仮想 の最小メモリ要件は 4GB です。</li> </ul>                                                                           |
|            | <ul> <li>プラットフォームの制限は、必要なメモリの量によって<br/>適用されます。</li> </ul>                                                                                                   |
|            | <ul> <li>セッション制限は、展開されている権限付与のタイプに<br/>よって異なり、最小メモリ要件によって適用されます。</li> </ul>                                                                                 |
|            | •100 Mbps の権限付与 : 2 ~ 7.9 GB                                                                                                    |
|            | •1 Gbps の権限付与 : 2 ~ 7.9 GB                                                                                                    |
|            | •2 Gbps の権限付与 : 8 ~ 15.9 GB                                                                                                    |
|            | •10 Gbps の権限付与:16 ~ 31.9 GB                                                                                                    |
|            | •20 Gbps の権限付与:32 ~ 64 GB                                                                                                    |

#### プラットフォームの制限

ファイアウォール接続、同時接続、およびVLANは、ASA 仮想メモリに基づくプラットフォームの制限です。

## 

(注) ASA 仮想 がライセンスされていない状態にある場合、ファイアウォール接続は 100 に制限されます。権限付与によってライセンスが付与されると、接続はプラットフォームの制限に移行します。ASA 仮想の最小メモリ要件は 2GB です。

#### 表 9: プラットフォームの制限

| ASA 仮想 のメモリ                        | ファイアウォールの接続、同<br>時 | VLANs |
|------------------------------------|--------------------|-------|
| $2 \text{ GB} \sim 7.9 \text{ GB}$ | 100,000            | 50    |
| 8 GB ~ 15.9 GB                     | 500,000            | 200   |
| $16 \sim 31.9 \text{ GB}$          | 2,000,000          | 1024  |
| ASA 仮想 のメモリ                        | ファイアウォールの接続、同<br>時 | VLANs |
|------------------------------------|--------------------|-------|
| $32 \text{ GB} \sim 64 \text{ GB}$ | 4,000,000          | 1024  |

## Firepower 1010

次の表に、Firepower 1010のライセンス機能を示します。

| ライセンス                       | 標準 ライセンス                                                                                |                                                                                 |  |
|-----------------------------|-----------------------------------------------------------------------------------------|---------------------------------------------------------------------------------|--|
| ファイアウォール ライセンス              |                                                                                         |                                                                                 |  |
| Botnet Traffic Filter       | サポートなし。                                                                                 |                                                                                 |  |
| ファイアウォールの接続、同<br>時          | 100,000                                                                                 |                                                                                 |  |
| 通信事業者                       | サポートしないSCTP インスペクション マップはサポートさ<br>れていませんが、ACL を使用した SCTP ステートフルインス<br>ペクションがサポートされています。 |                                                                                 |  |
| 合計 TLS プロキシセッション            | 4,000                                                                                   |                                                                                 |  |
| VPN ライセンス                   | センス                                                                                     |                                                                                 |  |
| AnyConnect クライアントピア         | Unlicensed                                                                              | オプションAnyConnect Plus、<br>AnyConnect Apexまたは<br>AnyConnect VPN のみライセン<br>ス、最大:75 |  |
| その他の VPN ピア                 | 75                                                                                      |                                                                                 |  |
| 合計 VPN ピア。全タイプの合<br>計       | 75                                                                                      |                                                                                 |  |
| 一般ライセンス                     |                                                                                         |                                                                                 |  |
| 暗号化                         | アカウントのエクスポート コンプライアンス設定によって、<br>Base (DES) または Strong (3DES/AES)                        |                                                                                 |  |
| Security Plus(フェールオー<br>バー) | ディセーブル                                                                                  | オプション                                                                           |  |
| セキュリティコンテキスト                | サポートしない                                                                                 |                                                                                 |  |
| クラスタ                        | サポートしない                                                                                 |                                                                                 |  |
| VLAN、最大                     | 60                                                                                      |                                                                                 |  |

## Firepower 1100 シリーズ

次の表に、Firepower 1100 シリーズのライセンス機能を示します。

| ライセンス                 | 標準 ライセンス                                                                                |                                                                                |  |
|-----------------------|-----------------------------------------------------------------------------------------|--------------------------------------------------------------------------------|--|
| ファイアウォール ライセンス        |                                                                                         |                                                                                |  |
| Botnet Traffic Filter | サポートなし。                                                                                 |                                                                                |  |
| ファイアウォールの接続、同         | Firepower 1120 : 200,000                                                                |                                                                                |  |
| 時                     | Firepower 1140 : 400,000                                                                |                                                                                |  |
|                       | Firepower 1150 : 600,000                                                                |                                                                                |  |
| 通信事業者                 | サポートしないSCTP インスペクション マップはサポートさ<br>れていませんが、ACL を使用した SCTP ステートフルインス<br>ペクションがサポートされています。 |                                                                                |  |
| 合計 TLS プロキシセッション      | Firepower 1120 : 4,000                                                                  |                                                                                |  |
|                       | Firepower 1140 : 8,000                                                                  |                                                                                |  |
|                       | Firepower 1150 : 8,000                                                                  |                                                                                |  |
| VPN ライセンス             | PN ライセンス                                                                                |                                                                                |  |
| AnyConnect クライアントピア   | Unlicensed                                                                              | オプションAnyConnect Plus、<br>AnyConnect Apex、または<br>AnyConnect VPN のみライセン<br>ス、最大: |  |
|                       |                                                                                         | Firepower 1120 : 150                                                           |  |
|                       |                                                                                         | <i>Firepower 1140 : 400</i>                                                    |  |
|                       |                                                                                         | Firepower 1150 : 800                                                           |  |
| その他の VPN ピア           | Firepower 1120 : 150                                                                    |                                                                                |  |
|                       | Firepower 1140 : 400                                                                    |                                                                                |  |
|                       | Firepower 1150 : 800                                                                    |                                                                                |  |
| 合計 VPN ピア。全タイプの合      | Firepower 1120 : 150                                                                    |                                                                                |  |
|                       | Firepower 1140 : 400                                                                    |                                                                                |  |
|                       | Firepower 1150 : 800                                                                    |                                                                                |  |
| 一般ライセンス               |                                                                                         |                                                                                |  |
| 暗号化                   | アカウントのエクスポート コンプライアンス設定によって、<br>Base (DES) または Strong (3DES/AES)                        |                                                                                |  |

| ライセンス         | 標準 ライセンス |                                                                                         |
|---------------|----------|-----------------------------------------------------------------------------------------|
| セキュリティ コンテキスト | 2        | オプションライセンス、最<br>大 :<br>Firepower 1120 : 5<br>Firepower 1140 : 10<br>Firepower 1150 : 25 |
| クラスタ          | サポートしない  |                                                                                         |
| VLAN、最大       | 1024     |                                                                                         |

## Firepower 2100 シリーズ

次の表に、Firepower 2100 シリーズのライセンス機能を示します。

| ライセンス                 | 標準 ライセンス                                                                                |
|-----------------------|-----------------------------------------------------------------------------------------|
| ファイアウォール ライセンス        |                                                                                         |
| Botnet Traffic Filter | サポートなし。                                                                                 |
| ファイアウォールの接続、同         | Firepower 2110 : 1,000,000                                                              |
| 時                     | Firepower 2120 : 1,500,000                                                              |
|                       | Firepower 2130 : 2,000,000                                                              |
|                       | Firepower 2140 : 3,000,000                                                              |
| 通信事業者                 | サポートしないSCTP インスペクション マップはサポートさ<br>れていませんが、ACL を使用した SCTP ステートフルインス<br>ペクションがサポートされています。 |
| 合計 TLS プロキシセッション      | Firepower 2110 : 4,000                                                                  |
|                       | Firepower 2120 : 8,000                                                                  |
|                       | Firepower 2130 : 8,000                                                                  |
|                       | Firepower 2140 : 10,000                                                                 |
| VPN ライセンス             |                                                                                         |

| ライセンス                 | 標準 ライセンス                                                                                              |                                                                                                    |
|-----------------------|----------------------------------------------------------------------------------------------------|----------------------------------------------------------------------------------------------------|
| AnyConnect クライアントピア   | Unlicensed                                                                                            | オプションAnyConnect Plus、<br>AnyConnect Apex、または<br>AnyConnect VPN のみライセン<br>ス、最大:<br>Firepower 2110:1,500<br>Firepower 2120:3,500<br>Firepower 2130:7,500 |
|                       |                                                                                                    | Firepower 2140 : 10,000                                                                                                    |
| その他の VPN ピア           | Firepower 2110 : 1,500<br>Firepower 2120 : 3,500<br>Firepower 2130 : 7,500<br>Firepower 2140 : 10,000 |                                                                                                    |
| 合計 VPN ピア。全タイプの合<br>計 | Firepower 2110 : 1,500<br>Firepower 2120 : 3,500<br>Firepower 2130 : 7,500<br>Firepower 2140 : 10,000 |                                                                                                    |
| 一般ライセンス               |                                                                                                    |                                                                                                    |
| 暗号化                   | アカウントのエクスポート コンプライアンス設定によって、<br>Base (DES) または Strong (3DES/AES)                                      |                                                                                                    |
| セキュリティ コンテキスト         | 2                                                                                                    | オプションライセンス、最<br>大:<br>Firepower 2110:25<br>Firepower 2120:25<br>Firepower 2130:30<br>Firepower 2140:40                                                 |
| クラスタ                  | サポートしない                                                                                               |                                                                                                    |
| VLAN、最大               | 1024                                                                                                  |                                                                                                    |

## Secure Firewall 3100 シリーズ

次の表に、Secure Firewall 3100 シリーズのライセンス機能を示します。

I

| ライセンス                 | 標準 ライセンス                                |                                                                                |
|-----------------------|-----------------------------------------|--------------------------------------------------------------------------------|
| ファイアウォール ライセンス        |                                         |                                                                                |
| Botnet Traffic Filter | サポートなし。                                 |                                                                                |
| ファイアウォールの接続、同         | Cisco Secure Firewall 3110 : 2,000,000  |                                                                                |
| 時                     | Cisco Secure Firewall 3120 : 4,0        | 00,000                                                                         |
|                       | Cisco Secure Firewall 3130 : 6,0        | 00,000                                                                         |
|                       | Cisco Secure Firewall 3140 : 10,000,000 |                                                                                |
| 通信事業者                 | ディセーブル                                  | オプション ライセンス : 通信<br>事業者                                                        |
| 合計 TLS プロキシセッション      | Cisco Secure Firewall 3110 : 10,000     |                                                                                |
|                       | Cisco Secure Firewall 3120 : 15,000     |                                                                                |
|                       | Cisco Secure Firewall 3130 : 15,000     |                                                                                |
|                       | Cisco Secure Firewall 3140 : 15,000     |                                                                                |
| VPN ライセンス             |                                         |                                                                                |
| AnyConnect クライアントピア   | Unlicensed                              | オプションAnyConnect Plus、<br>AnyConnect Apex、または<br>AnyConnect VPN のみライセン<br>ス、最大: |
|                       |                                         | Cisco Secure Firewall 3110 :<br>3,000                                          |
|                       |                                         | Cisco Secure Firewall 3120 :<br>7,000                                          |
|                       |                                         | Cisco Secure Firewall 3130 :<br>15,000                                         |
|                       |                                         | Cisco Secure Firewall 3140 :<br>20,000                                         |
| その他の VPN ピア           | Cisco Secure Firewall 3110 : 3,000      |                                                                                |
|                       | Cisco Secure Firewall 3120 : 7,000      |                                                                                |
|                       | Cisco Secure Firewall 3130 : 15,000     |                                                                                |
|                       | Cisco Secure Firewall 3140 : 20,000     |                                                                                |

| ライセンス          | 標準 ライセンス                                                         |                                   |  |
|----------------|------------------------------------------------------------------|-----------------------------------|--|
| 合計VPNピア。全タイプの合 | Cisco Secure Firewall 3110 : 3,000                               |                                   |  |
| <u></u> ≩†     | Cisco Secure Firewall 3120 : 7,000                               |                                   |  |
|                | Cisco Secure Firewall 3130 : 15,0                                | sco Secure Firewall 3130 : 15,000 |  |
|                | Cisco Secure Firewall 3140 : 20,000                              |                                   |  |
| 一般ライセンス        |                                                                  |                                   |  |
| 暗号化            | アカウントのエクスポート コンプライアンス設定によって、<br>Base (DES) または Strong (3DES/AES) |                                   |  |
| セキュリティ コンテキスト  | 2                                                                | オプションライセンス、最<br>大:100             |  |
| クラスタ           | イネーブル                                                            |                                   |  |
| VLAN、最大        | 1024                                                             |                                   |  |

## Firepower 4100

次の表に、Firepower 4100 のライセンス機能を示します。

| ライセンス                 | 標準 ライセンス                                                                                                    |                         |
|-----------------------|----------------------------------------------------------------------------------------------------|-------------------------|
| ファイアウォール ライセンス        |                                                                                                    |                         |
| Botnet Traffic Filter | サポートなし。                                                                                                    |                         |
| ファイアウォールの接続、同時        | Firepower 4110 : 10,000,000<br>Firepower 4112 : 10,000,000<br>Firepower 4115 : 15,000,000<br>Firepower 4120 : 15,000,000<br>Firepower 4125 : 25,000,000<br>Firepower 4140 : 25,000,000<br>Firepower 4145 : 40,000,000<br>Firepower 4150 : 35,000,000 |                         |
| 通信事業者                 | ディセーブル                                                                                                    | オプション ライセンス : 通信<br>事業者 |
| 合計TLSプロキシセッション        | Firepower 4110 : 10,000<br>その他すべて : 15,000                                                                                                    |                         |

| ライセンス               | 標準 ライセンス                |                                                                             |
|---------------------|-------------------------|-----------------------------------------------------------------------------|
| VPN ライセンス           |                         |                                                                             |
| AnyConnect クライアントピア | Unlicensed              | オプションAnyConnect Plus、<br>AnyConnect Apex、または<br>AnyConnect VPN のみライセン<br>ス: |
|                     |                         | Firepower 4110 : 10,000                                                     |
|                     |                         | Firepower 4112 : 10,000                                                     |
|                     |                         | Firepower 4115 : 15,000                                                     |
|                     |                         | Firepower 4120 : 15,000                                                     |
|                     |                         | Firepower 4125 : 20,000                                                     |
|                     |                         | Firepower 4140 : 20,000                                                     |
|                     |                         | Firepower 4145 : 20,000                                                     |
|                     |                         | Firepower 4150 : 20,000                                                     |
| その他の VPN ピア         | Firepower 4110 : 10,000 |                                                                             |
|                     | Firepower 4112 : 10,000 |                                                                             |
|                     | Firepower 4115 : 15,000 |                                                                             |
|                     | Firepower 4120 : 15,000 |                                                                             |
|                     | Firepower 4125 : 20,000 |                                                                             |
|                     | Firepower 4140 : 20,000 |                                                                             |
|                     | Firepower 4145 : 20,000 |                                                                             |
|                     | Firepower 4150 : 20,000 |                                                                             |
| 合計 VPN ピア。全タイプの合    | Firepower 4110 : 10,000 |                                                                             |
| ∃†                  | Firepower 4112 : 10,000 |                                                                             |
|                     | Firepower 4115 : 15,000 |                                                                             |
|                     | Firepower 4120 : 15,000 |                                                                             |
|                     | Firepower 4125 : 20,000 |                                                                             |
|                     | Firepower 4140 : 20,000 |                                                                             |
|                     | Firepower 4145 : 20,000 |                                                                             |
|                     | Firepower 4150 : 20,000 |                                                                             |

| ライセンス        | 標準 ライセンス                                                         |                        |
|--------------|------------------------------------------------------------------|------------------------|
| 暗号化          | アカウントのエクスポート コンプライアンス設定によって、<br>Base (DES) または Strong (3DES/AES) |                        |
| セキュリティコンテキスト | 10                                                               | オプションライセンス : 最大<br>250 |
| クラスタ         | イネーブル                                                            |                        |
| VLAN、最大      | 1024                                                             |                        |

## Firepower 9300

次の表に、Firepower 9300 のライセンス機能を示します。

| ライセンス                 | 標準 ライセンス                                                               |                                                                                 |  |
|-----------------------|------------------------------------------------------------------------|---------------------------------------------------------------------------------|--|
| ファイアウォール ライセンス        |                                                                        |                                                                                 |  |
| Botnet Traffic Filter | サポートなし。                                                                |                                                                                 |  |
| ファイアウォールの接続、同         | Firepower 9300 SM-56 : 60,000,000                                      |                                                                                 |  |
| 時                     | Firepower 9300 SM-48 : 60,000,000                                      |                                                                                 |  |
|                       | Firepower 9300 SM-44 : 60,000,000                                      |                                                                                 |  |
|                       | Firepower 9300 SM-40 : 55,000,000                                      |                                                                                 |  |
|                       | Firepower 9300 SM-36 : 60,000,000<br>Firepower 9300 SM-24 : 55,000,000 |                                                                                 |  |
|                       |                                                                        |                                                                                 |  |
| キャリア                  | 無効                                                                     | オプション ライセンス : 通信<br>事業者                                                         |  |
| 合計 TLS プロキシセッション      | 15,000                                                                 |                                                                                 |  |
| VPN ライセンス             |                                                                        |                                                                                 |  |
| AnyConnect クライアントピア   | Unlicensed                                                             | オプションAnyConnect Plus、<br>AnyConnect Apex、AnyConnect<br>VPN のみライセンス:最大<br>20,000 |  |
| その他の VPN ピア           | 20,000                                                                 |                                                                                 |  |
| 合計 VPN ピア。全タイプの合<br>計 | 20,000                                                                 |                                                                                 |  |
| 一般ライセンス               | ·                                                                      |                                                                                 |  |

| ライセンス         | 標準 ライセンス                                                         |                        |  |
|---------------|------------------------------------------------------------------|------------------------|--|
| 暗号化           | アカウントのエクスポート コンプライアンス設定によって、<br>Base (DES) または Strong (3DES/AES) |                        |  |
| セキュリティ コンテキスト | 10                                                               | オプションライセンス : 最大<br>250 |  |
| クラスタ          | イネーブル                                                            |                        |  |
| VLAN、最大       | 1024                                                             |                        |  |

## スマート ソフトウェア ライセンシングのモニタリング

デバッグメッセージをイネーブルにするだけでなく、ライセンスの機能、ステータス、および 証明書をモニターすることもできます。

## 現在のライセンスの表示

ライセンスを表示するには、次の 画面を参照してください。

• [Configuration] > [Device Management] > [Licensing] > [Smart Licensing] ペインで、[Effective Running Licenses] 領域を表示します。

### スマート ライセンス ステータスの表示

ライセンスステータスを表示するには、次のコマンドを参照してください。

• : [Monitoring] > [Properties] > [Smart License]

スマート ソフトウェア ライセンシング、スマート エージェントのバージョン、UDI 情報、スマートエージェントの状態、グローバルコンプライアンスステータス、資格ステー タス、使用許可証明書情報および予定のスマート エージェント タスクを表示します。

### UDI の表示

ユニバーサル製品識別子(UDI)を表示するには、次のコマンドを参照してください。

### show license udi

次に、ASAvの UDIの例を示します。

ciscoasa# show license udi UDI: PID:ASAv,SN:9AHV3KJBEKE ciscoasa#

## Smart Software Manager 通信

このセクションでは、デバイスが Smart Software Manager と通信する方法について説明します。

## デバイス登録とトークン

各仮想アカウントに対し、登録トークンを作成できます。このトークンは、デフォルトで 30 日間有効です。各デバイスを導入するとき、または既存のデバイスを登録するときにこのトー クン ID と権限付与レベルを入力します。既存のトークンの有効期限が切れている場合は、新 しいトークンを作成できます。

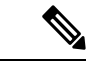

<sup>(</sup>注)

) Firepower 4100/9300 シャーシ:デバイス登録は、ASA 論理デバイス上ではなく、シャーシで設定されます。

展開後の起動時、または既存のデバイスでこれらのパラメータを手動で設定した後、デバイス はSmart Software Manager に登録されます。トークンを使用してデバイスを登録すると、Smart Software Manager はデバイスとSmart Software Manager 間の通信用の ID 証明書を発行します。 この証明書の有効期間は1年ですが、6か月ごとに更新されます。

### Smart Software Manager との定期的な通信

デバイスは、30日ごとに Smart Software Manager と通信します。Smart Software Manager に変更 を加えた場合は、デバイス上で許可を更新し、すぐに変更されるようにすることができます。 または、スケジュールどおりにデバイスが通信するのを待ちます。

必要に応じて、HTTP プロキシを設定できます。

### ASA 仮想

ASA 仮想では、少なくとも90日おきに、直接接続またはHTTP プロキシを介したインターネットアクセスが必要です。通常のライセンス通信が30日ごとに行われますが、猶予期間によって、デバイスは Call Home なしで最大90日間遵守が維持されます。猶予期間終了後は、Smart Software Manager に連絡する必要があり、そうしないと ASA 仮想 がコンプライアンス違反の 状態になります。

### **Firepower 1000**

Firepower 1000 では、直接または HTTP プロキシ経由で少なくとも 90 日ごとにインターネット アクセスを行う必要があります。通常のライセンス通信が 30 日ごとに行われますが、猶予期 間によって、デバイスは Call Home なしで最大 90 日間動作します。猶予期間後、Smart Software Manager に連絡しない限り、特別なライセンスを必要とする機能の設定変更を行えませんが、 動作には影響ありません。

#### **Firepower 2100**

Firepower 2100 では、直接または HTTP プロキシ経由で少なくとも 90 日ごとにインターネット アクセスを行う必要があります。通常のライセンス通信が 30 日ごとに行われますが、猶予期 間によって、デバイスは Call Home なしで最大 90 日間動作します。猶予期間後、Smart Software Manager に連絡しない限り、特別なライセンスを必要とする機能の設定変更を行えませんが、 動作には影響ありません。

#### Firepower 4100/9300

Firepower 4100/9300では、少なくとも 90 日おきに、直接接続または HTTP プロキシを介したイ ンターネットアクセスが必要です。通常のライセンス通信が 30 日ごとに行われますが、猶予 期間によって、デバイスは Call Home なしで最大 90 日間動作します。猶予期間後、Smart Software Manager に連絡しない限り、特別なライセンスを必要とする機能の設定変更を行えま せんが、動作には影響ありません。

### コンプライアンス逸脱状態

次の状況では、デバイスがコンプライアンスから逸脱している可能性があります。

- ・使用超過:デバイスが利用できないライセンスを使用している場合。
- ライセンスの有効期限切れ:時間ベースのライセンスの有効期限が切れている場合。
- ・通信の欠落:デバイスが再許可を得るために Licensing Authority に到達できない場合。

アカウントのステータスがコンプライアンス違反状態なのか、違反状態に近づいているのかを 確認するには、デバイスで現在使用中の権限付与とスマートアカウントのものを比較する必要 があります。

コンプライアンス違反状態では、モデルによってはデバイスが制限されている可能性がありま す。

- ASA 仮想: ASA 仮想 は影響を受けません。
- Firepower 1000:特別なライセンスが必要な機能への設定変更はできなくなりますが、動作には影響ありません。たとえば、標準のライセンス制限を超える既存のコンテキストは実行を継続でき、その構成を変更することもできますが、新しいコンテキストを追加することはできません。最初の登録時に十分な標準ライセンスがない場合、高度な暗号化機能を含むライセンス機能を設定できません。
- Firepower 2100:特別なライセンスが必要な機能への設定変更はできなくなりますが、動作には影響ありません。たとえば、標準のライセンス制限を超える既存のコンテキストは実行を継続でき、その構成を変更することもできますが、新しいコンテキストを追加することはできません。最初の登録時に十分な標準ライセンスがない場合、高度な暗号化機能を含むライセンス機能を設定できません。
- Firepower4100/9300:特別なライセンスが必要な機能への設定変更はできなくなりますが、 動作には影響ありません。たとえば、標準のライセンス制限を超える既存のコンテキスト は実行を継続でき、その構成を変更することもできますが、新しいコンテキストを追加す

ることはできません。最初の登録時に十分な標準ライセンスがない場合、高度な暗号化機 能を含むライセンス機能を設定できません。

### Smart Call Home インフラストラクチャ

デフォルトでは、Smart Call Home のプロファイルは、Smart Software Manager の URL を指定す る設定内にあります。このプロファイルは削除できません。ライセンスプロファイルの設定可 能なオプションは、Smart Software Manager の宛先アドレス URL のみであることに注意してく ださい。Cisco TAC に指示されない限り、Smart Software Manager の URL は変更しないでくだ さい。

(注) Firepower 4100/9300 シャーシの場合、ライセンスの Smart Call Home は ASA ではなく Firepower 4100/9300 シャーシスーパバイザで設定されます。

スマート ソフトウェア ライセンスの Smart Call Home をディセーブルにすることはできません。たとえば、no service call-home コマンドを使用して Smart Call Home を無効化しても、ス マート ソフトウェア ライセンシングは無効化されません。

他の Smart Call Home の機能は、特に設定しない限り、有効になりません。

### スマート ライセンス証明書の管理

ASA は Smart Call Home サーバー証明書を発行した CA の証明書を含むトラストポイントを自動的に作成します。サーバー証明書を発行する階層が変更される場合、サービスの中断を防ぐため、定期的な trustpool バンドルの自動更新が有効になるように、 [Configuration] > [Remote Access VPN] > [Certificate Management] > [Trusted Certificate Pool] > [Edit Trusted Certificate Pool Policy] 画面の [Automatic Import] 領域を設定します。

スマート ライセンス サーバーから受信したサーバー証明書は、[Extended Key Usage] フィール ドに「ServAuth」が含まれていなければなりません。このチェックは、自己署名証明書以外の 証明書にのみ実行されます。自己署名証明書の場合、このフィールドに値は表示されません。

## スマート ソフトウェア ライセンスの履歴

| 機能名                                     | プラット<br>フォームリ<br>リース | 説明                                                                                   |
|-----------------------------------------|----------------------|--------------------------------------------------------------------------------------|
| キャリアライセンスの Secure Firewall<br>3100 サポート | 9.18(1)              | キャリアライセンスは、Diameter、GTP/GPRS、SCTP 検査を有効<br>にします。                                     |
|                                         |                      | 新規/変更された画面: [Configuration] > [Device Management] > [Licensing] > [Smart Licensing]。 |

| 機能名                                               | プラット<br>フォームリ<br>リース | 説明                                                                                                    |
|---------------------------------------------------|----------------------|----------------------------------------------------------------------------------------------------|
| ASAv100 永続ライセンス予約                                 | 9.14(1.30)           | ASAv100 で製品 ID L-ASAV100SR-K9= を使用した永続ライセン<br>ス予約がサポートされるようになりました。注: すべてのアカウ<br>ントが永続ライセンス予約について承認されているわけではあり<br>ません。                                                                             |
| ASA 仮想 MSLA サポート                                  | 9.13(1)              | ASA 仮想 は、シスコのマネージド サービス ライセンス契約<br>(MSLA) プログラムをサポートしています。このプログラム<br>は、マネージド ソフトウェア サービスをサード パーティに提供<br>するシスコのお客様およびパートナー向けに設計された、ソフト<br>ウェアのライセンスおよび消費のフレームワークです。                                |
|                                                   |                      | MSLAはスマートライセンスの新しい形式で、ライセンススマート エージェントは時間単位でライセンス権限付与の使用状況を<br>追跡します。                                                                                                    |
|                                                   |                      | 新規/変更された画面:[設定(Configuration)]>[デバイス管理<br>(Device Management)]>[ライセンス(Licensing)]>[スマー<br>トライセンス(Smart Licensing)]。                                                                               |
| ASA 仮想 柔軟なライセンス                                   | 9.13(1)              | すべての ASA 仮想 ライセンスは、サポートされているすべての<br>ASA 仮想 vCPU/メモリ構成で使用できるようになりました。<br>AnyConnect クライアント および TLS プロキシのセッション制限<br>は、モデルタイプに関連付けられたプラットフォーム制限ではな<br>く、インストールされた ASA 仮想 プラットフォームの権限付与<br>によって決まります。 |
|                                                   |                      | 新規/変更された画面:[設定(Configuration)]>[デバイス管理<br>(Device Management)]>[ライセンス(Licensing)]>[スマー<br>トライセンス(Smart Licensing)]。                                                                               |
| Firepower 4100/9300 シャーシのフェー<br>ルオーバー ペアのライセンスの変更 | 9.7(1)               | アクティブなユニットのみがライセンス権限を要求します。以前<br>は、両方のユニットがライセンスの権限付与を要求していまし<br>た。FXOS 2.1.1 でサポートされます。                                                                                                    |
| ASA 仮想 の短かい文字列の拡張機能<br>向けの永続ライセンス予約               | 9.6(2)               | スマートエージェント(1.6.4 への)の更新により、要求と認証<br>コードには短い文字列が使用されます。<br>変更された画面はありません。                                                                                                    |
| ASA 仮想 のサテライトサーバーのサ<br>ポート                        | 9.6(2)               | デバイスがセキュリティ上の理由でインターネットにアクセスが<br>できない場合、オプションで、仮想マシン(VM)としてローカ<br>ル Smart Software Manager サテライト サーバーをインストールで<br>きます。<br>変更された画面はありません。                                                           |

### スマート ソフトウェア ライセンスの履歴

I

| 機能名                                          | プラット<br>フォームリ<br>リース | 説明                                                                                                    |
|----------------------------------------------|----------------------|----------------------------------------------------------------------------------------------------|
| Firepower 4100/9300 シャーシ上の ASA<br>の永続ライセンス予約 | 9.6(2)               | Cisco Smart Software Manager との通信が許可されていない非常に<br>セキュアな環境では、FirePOWER 9300 および FirePOWER 4100<br>の ASA 用に永続ライセンスを要求できます。永続ライセンスに<br>は、標準層、高度暗号化(該当する場合)、セキュリティコン<br>テキスト、キャリア ライセンスをはじめ、使用可能なすべての<br>ライセンス権限が含まれます。FXOS 2.0.1 が必要です。<br>すべての設定はFirepower 4100/9300 シャーシで実行され、ASA<br>の設定は不要です。                                                                                                    |
| ASA 仮想 の永続ライセンス予約                            | 9.5(2.200)<br>9.6(2) | Cisco Smart Software Manager との通信が許可されていない非常に<br>セキュアな環境では、ASA 仮想 用に永続ライセンスを要求でき<br>ます。 9.6(2) では、Amazon Web Services の ASA 仮想 向けに、こ<br>の機能のサポートが追加されました。この機能は Microsoft Azure<br>ではサポートされません。<br>次のコマンドが導入されました。license smart reservation、license<br>smart reservation cancel、license smart reservation install、license<br>smart reservation request universal、license smart reservation return<br>ASDM サポートはありません。                                                    |
| スマートエージェントのv1.6へのアッ<br>プグレード                 | 9.5(2.200)<br>9.6(2) | <ul> <li>スマートエージェントはバージョン 1.1 からバージョン 1.6 ヘ<br/>アップグレードされました。このアップグレードは永続ライセン<br/>ス予約をサポートするほか、ライセンスアカウントに設定され<br/>た権限に従って、高度暗号化(3DES/AES)ライセンス権限の設<br/>定もサポートします。</li> <li>(注) バージョン 9.5 (2.200)からダウングレードした場<br/>合、ASA 仮想 はライセンス登録状態を保持しませ<br/>ん。[Configuration]&gt;[Device Management]&gt;[Licensing]<br/>&gt; [Smart Licensing] ページで [Force registration]オプ<br/>ションを指定して再登録する必要があります。Smart<br/>Software Manager から ID トークンを取得します。</li> <li>変更された画面はありません。</li> </ul> |

| 機能名                                                            | プラット<br>フォームリ<br>リース | 説明                                                                                                    |
|----------------------------------------------------------------|----------------------|----------------------------------------------------------------------------------------------------|
| FirePOWER 9300 の ASA に高度暗号化<br>(3DES) ライセンスを自動的に適用             | 9.5(2.1)             | 通常の Cisco Smart Software Manager (SSM) ユーザーの場合、<br>FirePOWER 9300 で登録トークンを適用すると、対象となるお客<br>様には強力な暗号化ライセンスが自動的に有効になります。                                                                                                    |
|                                                                |                      | (注) スマートソフトウェアマネージャサテライトが導入<br>されている場合、ASDM や他の高度暗号機能を使用<br>するには、ASAの展開後にASA CLIを使用して、高<br>度暗号化ライセンスを有効にする必要があります。                                                                                                    |
|                                                                |                      | この機能には、FXOS 1.1.3 が必要です。                                                                                                    |
|                                                                |                      | 次の画面が変更されました。[Configuration] > [Device<br>Management] > [Licensing] > [Smart License]                                                                                                    |
| サーバー証明書の発行階層が変更され<br>た場合の Smart Call Home/スマート ラ<br>イセンス証明書の検証 | 9.5(2)               | スマートライセンスでは、Smart Call Home インフラストラクチャ<br>が使用されます。ASA はバックグラウンドで Smart Call Home 匿<br>名レポートを最初に設定するときに、Call Home サーバー証明書<br>を発行したCA の証明書を含むトラストポイントを自動的に作成<br>します。ASA はサーバー証明書の発行階層が変更された場合の<br>証明書の検証をサポートします。トラストプール バンドルの定<br>期的な自動更新を有効にできます。 |
|                                                                |                      | 次の画面が変更されました。[Configuration] > [Remote Access<br>VPN] > [Certificate Management] > [Trusted Certificate Pool] ><br>[Edit Trusted Certificate Pool Policy]                                                                                         |
| 新しいキャリア ライセンス                                                  | 9.5(2)               | 新しいキャリア ライセンスは既存の GTP/GPRS ライセンスを置き換え、SCTP と Diameter インスペクションもサポートします。<br>Firepower 9300 上の ASA の場合、feature mobile-sp コマンドは<br>feature carrier コマンドに自動的に移行します。                                                                                   |
|                                                                |                      | 次の画面が変更されました。[Configuration] > [Device<br>Management] > [Licensing] > [Smart License]                                                                                                    |
| FirePOWER 9300 の ASA のシスコ ス<br>マート ソフトウェア ライセンシング              | 9.4(1.150)           | FirePOWER 9300 に ASA のシスコ スマート ソフトウェア ライセ<br>ンシングが導入されました。                                                                                                    |
|                                                                |                      | 次の画面が変更されました。[Configuration] > [Device<br>Management] > [Licensing] > [Smart License]                                                                                                    |

I

| 機能名                               | プラット<br>フォームリ<br>リース | 説明                                                                                                    |
|-----------------------------------|----------------------|----------------------------------------------------------------------------------------------------|
| ASA 仮想 のシスコ スマート ソフト<br>ウェア ライセンス | 9.3(2)               | Smart Software Licensing では、ライセンスのプールを購入して管<br>理することができます。PAK ライセンスとは異なり、スマート<br>ライセンスは特定のシリアル番号に関連付けられません。各ユ<br>ニットのライセンスキーを管理しなくても、簡単に ASA 仮想 を<br>展開したり使用を終了したりできます。スマート ソフトウェア<br>ライセンスを利用すれば、ライセンスの使用状況と要件をひと目<br>で確認することもできます。<br>次の画面が導入または変更されました。<br>[Configuration] > [Device Management] > [Licensing] > [Smart<br>License] [Configuration] > [Device Management] > [Smart<br>Call-Home] [Monitoring] > [Properties] > [Smart License] |

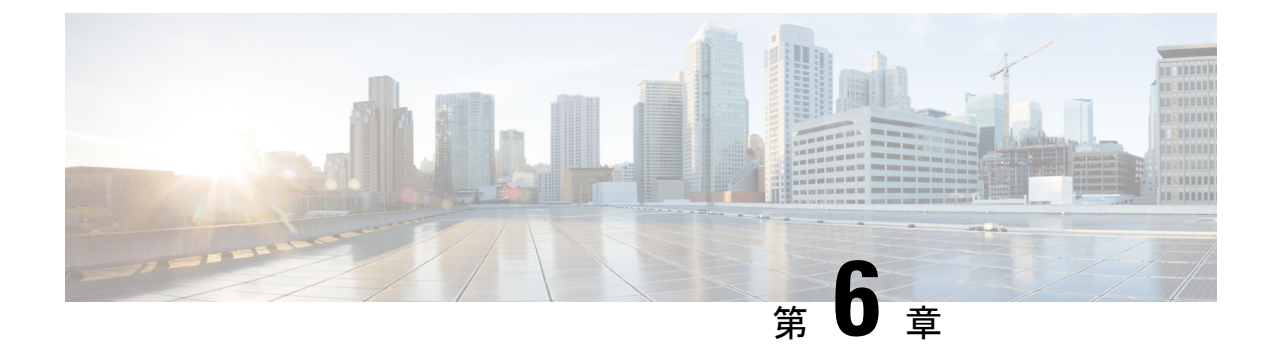

## 論理デバイス Firepower 4100/9300

Firepower 4100/9300は柔軟なセキュリティプラットフォームが1つまたは複数の論理デバイス をインストールすることができます。この章では、基本的なインターフェイスの設定、および シャーシマネージャを使用したスタンドアロンまたはハイアベイラビリティ論理デバイスの 追加方法について説明します。クラスタ化された論理デバイスを追加する場合は、Firepower 4100/9300 の ASA クラスタ (479 ページ)を参照してください。FXOS CLI を使用するには、 FXOS CLI コンフィギュレーションガイドを参照してください。高度な FXOS の手順とトラブ ルシューティングについては、『FXOS 構成ガイド』を参照してください。

- インターフェイスについて (207 ページ)
- ・
   論理デバイスについて
   (211 ページ)
- ・ハードウェアとソフトウェアの組み合わせの要件と前提条件(212ページ)
- ・論理デバイスに関する注意事項と制約事項 (213ページ)
- ・インターフェイスの設定(214ページ)
- ・論理デバイスの設定(219ページ)
- 論理デバイスの履歴 (226ページ)

## インターフェイスについて

Firepower 4100/9300 シャーシは、物理インターフェイスおよび EtherChannel (ポート チャネル) インターフェイスをサポートします。EtherChannel のインターフェイスには、同じタイプのメンバインターフェイスを最大で 16 個含めることができます。

### シャーシ管理インターフェイス

シャーシ管理インターフェイスは、SSH または シャーシマネージャ によって、FXOS シャー シの管理に使用されます。このインターフェイスはMGMTとして、[Interfaces] タブの上部に表 示されます。[Interfaces] タブでは、このインターフェイスの有効化または無効化のみを実行で きます。このインターフェイスは、アプリケーション管理の論理デバイスに割り当てる管理タ イプのインターフェイスから分離されています。 このインターフェイスのパラメータを設定するには、CLIから設定にする必要があります。こ のインターフェイスについての情報をFXOS CLIで表示するには、ローカル管理に接続し、管 理ポートを表示します。

#### FirePOWER connect local-mgmt

#### firepower(local-mgmt) # show mgmt-port

物理ケーブルまたは SFP モジュールが取り外されている場合や mgmt-port shut コマンドが実 行されている場合でも、シャーシ管理インターフェイスは稼働状態のままである点に注意して ください。

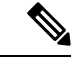

(注)

シャーシ管理インターフェイスはジャンボフレームをサポートしていません。

### インターフェイス タイプ

物理インターフェイスおよび EtherChannel(ポートチャネル)インターフェイスは、次のいず れかのタイプになります。

- Data:通常のデータに使用します。データインターフェイスを論理デバイス間で共有することはできません。また、論理デバイスからバックプレーンを介して他の論理デバイスに通信することはできません。データインターフェイスのトラフィックの場合、すべてのトラフィックは別の論理デバイスに到達するために、あるインターフェイスでシャーシを抜け出し、別のインターフェイスで戻る必要があります。
- Data-sharing:通常のデータに使用します。コンテナインスタンスでのみサポートされ、これらのデータインターフェイスは1つまたは複数の論理デバイス/コンテナインスタンス(脅威に対する防御 Management Center 専用)で共有できます。
- Mgmt:アプリケーションインスタンスの管理に使用します。これらのインターフェイスは、外部ホストにアクセスするために1つまたは複数の論理デバイスで共有できます。論理デバイスが、このインターフェイスを介して、インターフェイスを共有する他の論理デバイスと通信することはできません。各論理デバイスには、管理インターフェイスを1つだけ割り当てることができます。アプリケーションと管理によっては、後でデータインターフェイスから管理を有効にできます。ただし、データ管理を有効にした後で使用する予定がない場合でも、管理インターフェイスを論理デバイスに割り当てる必要があります。個別のシャーシ管理インターフェイスについては、シャーシ管理インターフェイス(207 ページ)を参照してください。

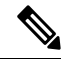

- (注) 管理インターフェイスを変更すると、論理デバイスが再起動します。たとえば、el/1からel/2に1回変更すると、論理デバイスが再起動して新しい管理が適用されます。
  - Eventing: Management Center デバイスを使用した 脅威に対する防御 のセカンダリ管理イ ンターフェイスとして使用します。

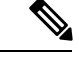

(注) 各アプリケーションインスタンスのインストール時に、仮想イー サネットインターフェイスが割り当てられます。アプリケーショ ンがイベントインターフェイスを使用しない場合、仮想インター フェイスは管理上ダウンの状態になります。

> Firepower # show interface Vethernet775 Firepower # Vethernet775 is down (Administratively down) Bound Interface is Ethernet1/10 Port description is server 1/1, VNIC ext-mgmt-nic5

Cluster: クラスタ化された論理デバイスのクラスタ制御リンクとして使用します。デフォルトでは、クラスタ制御リンクは48番のポートチャネル上に自動的に作成されます。クラスタタイプは、EtherChannel インターフェイスのみでサポートされます。

スタンドアロン展開とクラスタ展開での Threat Defense および ASA アプリケーションのイン ターフェイスタイプのサポートについては、次の表を参照してください。

I

表10:インターフェイスタイプのサポート

| アプリケー             | ション                                 | データ                                             | データ:<br>サブイン<br>ターフェ<br>イス | データ共<br>有 | データ共<br>有 : サブ<br>インター<br>フェイス | 管理 | イベント<br>(Eventing) | クラスタ<br>(EherChannel<br>のみ) | クラス<br>タ:サブ<br>インター<br>フェイス |
|-------------------|-------------------------------------|-------------------------------------------------|----------------------------|-----------|--------------------------------|----|--------------------|-----------------------------|-----------------------------|
| Threat<br>Defense | スタンド<br>アロン ネ<br>イティブ<br>インスタ<br>ンス | 対応                                              |                            |           |                                | 対応 | 対応                 |                             |                             |
|                   | スタンド<br>アロンコ<br>ンテナイ<br>ンスタン<br>ス   | 対応                                              | 対応                         | 対応        | 対応                             | 対応 | 対応                 |                             |                             |
|                   | クラスタ<br>ネイティ<br>ブ インス<br>タンス        | 対応<br>(シャー<br>シ間クラ<br>スタ専用<br>の<br>EtheChannel) |                            |           |                                | 対応 | 対応                 | 対応                          |                             |
|                   | クラスタ<br>コンテナ<br>インスタ<br>ンス          | 対応<br>(シャー<br>シ間クラ<br>スタ専用<br>の<br>EtheChannel) |                            |           |                                | 対応 | 対応                 | 対応                          | 対応                          |
| ASA               | スタンド<br>アロンネ<br>イティブ<br>インスタ<br>ンス  | 対応                                              |                            |           |                                | 対応 |                    | 対応                          |                             |
|                   | クラスタ<br>ネイティ<br>ブインス<br>タンス         | 対応<br>(シャー<br>シ間クラ<br>スタ専用<br>の<br>EtheChannel) |                            |           |                                | 対応 |                    | 対応                          |                             |

## FXOS インターフェイスとアプリケーション インターフェイス

Firepower 4100/9300 は、物理インターフェイスおよび EtherChannel (ポートチャネル) インター フェイスの基本的なイーサネット設定を管理します。アプリケーション内で、より高いレベル の設定を行います。たとえば、FXOS では Etherchannel のみを作成できます。ただし、アプリ ケーション内の EtherChannel に IP アドレスを割り当てることができます。

続くセクションでは、インターフェイスのFXOSとアプリケーション間の連携について説明します。

### VLAN サブインターフェイス

すべての論理デバイスで、アプリケーション内に VLAN サブインターフェイスを作成できます。

#### シャーシとアプリケーションの独立したインターフェイスの状態

管理上、シャーシとアプリケーションの両方で、インターフェイスを有効および無効にできま す。インターフェイスを動作させるには、両方のオペレーティングシステムで、インターフェ イスを有効にする必要があります。インターフェイスの状態は個別に制御されるため、シャー シとアプリケーションの間で不一致が発生することがあります。

## 論理デバイスについて

論理デバイスでは、1つのアプリケーションインスタンス(ASA または 脅威に対する防御 の いずれか)および1つのオプションデコレータアプリケーション(Radware DefensePro)を実 行し、サービスチェーンを形成できます。

論理デバイスを追加する場合は、アプリケーション インスタンス タイプとバージョンを定義 し、インターフェイスを割り当て、アプリケーション設定に送信されるブートストラップ設定 を構成することもできます。

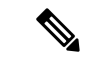

(注) Firepower 9300 の場合、異なるアプリケーションタイプ(ASA および 脅威に対する防御)を シャーシ内の個々のモジュールにインストールできます。別個のモジュールでは、異なるバー ジョンのアプリケーション インスタンス タイプも実行できます。

### スタンドアロン論理デバイスとクラスタ化論理デバイス

次の論理デバイス タイプを追加できます。

- スタンドアロン:スタンドアロン論理デバイスは、スタンドアロンユニットまたはハイ アベイラビリティペアのユニットとして動作します。
- クラスタ:クラスタ化論理デバイスを使用すると複数の装置をグループ化することで、単 ーデバイスのすべての利便性(管理、ネットワークへの統合)を提供し、同時に複数デバ

イスによる高いスループットと冗長性を実現できます。Firepower 9300 などの複数のモ ジュールデバイスが、シャーシ内クラスタリングをサポートします。Firepower 9300 の場 合、3 つすべてのモジュールがネイティブインスタンスとコンテナインスタンスの両方の クラスタに参加する必要があります。

## ハードウェアとソフトウェアの組み合わせの要件と前提 条件

Firepower 4100/9300では、複数のモデル、セキュリティモジュール、アプリケーションタイプ、および高可用性と拡張性の機能がサポートされています。許可された組み合わせについては、次の要件を参照してください。

#### Firepower 9300 の要件

Firepower 9300 には、3 つのセキュリティモジュール スロットと複数タイプのセキュリティモジュールが実装されています。次の要件を参照してください。

- セキュリティモジュールタイプ: Firepower 9300 に異なるタイプのモジュールをインストールできます。たとえば、SM-48 をモジュール1、SM-40 をモジュール2、SM-56 をモジュール3としてインストールできます。
- ネイティブインスタンスとコンテナインスタンス:セキュリティモジュールにコンテナイ ンスタンスをインストールする場合、そのモジュールは他のコンテナインスタンスのみを サポートできます。ネイティブインスタンスはモジュールのすべてのリソースを使用する ため、モジュールにはネイティブインスタンスを1つのみインストールできます。一部の モジュールでネイティブインスタンスを使用し、その他のモジュールでコンテナインスタ ンスを使用することができます。たとえば、モジュール1とモジュール2にネイティブイ ンスタンスをインストールできますが、モジュール3にはコンテナインスタンスをインス トールできます。
- クラスタリング:クラスタ内またはシャーシ間であるかどうかにかかわらず、クラスタ内のすべてのセキュリティモジュールは同じタイプである必要があります。各シャーシに異なる数のセキュリティモジュールをインストールできますが、すべての空のスロットを含め、シャーシのすべてのモジュールをクラスタに含める必要があります。たとえば、シャーシ1に2つのSM-40を、シャーシ2に3つのSM-40をインストールできます。同じシャーシに1つのSM-48および2つのSM-40をインストールする場合、クラスタリングは使用できません。
- 高可用性:高可用性は Firepower 9300の同じタイプのモジュール間でのみサポートされています。ただし、2つのシャーシに混在モジュールを含めることができます。たとえば、各シャーシには SM-40、SM-48、および SM-56 があります。SM-40 モジュール間、SM-48 モジュール間、および SM-56 モジュール間にハイアベイラビリティペアを作成できます。
- ASA および Threat Defense のアプリケーションタイプ:異なるアプリケーションタイプ をシャーシ内の別個のモジュールにインストールすることができます。たとえば、モジュー

ル1とモジュール2にASAをインストールし、モジュール3にThreat Defense をインストールすることができます。

ASA または Threat Defense のバージョン:個別のモジュールで異なるバージョンのアプリケーションインスタンスタイプを実行することも、同じモジュール上の個別のコンテナインスタンスとして実行することもできます。たとえば、モジュール1に Threat Defense 6.3 を、モジュール2に Threat Defense 6.4 を、モジュール3に Threat Defense 6.5 をインストールできます。

### Firepower 4100 の要件

Firepower 4100 は複数のモデルに搭載されています。次の要件を参照してください。

- ネイティブインスタンスとコンテナインスタンス: Firepower 4100 にコンテナインスタン スをインストールする場合、そのデバイスは他のコンテナインスタンスのみをサポートで きます。ネイティブインスタンスはデバイスのすべてのリソースを使用するため、デバイ スにはネイティブインスタンスを1つのみインストールできます。
- クラスタリング:クラスタ内のすべてのシャーシが同じモデルである必要があります。
- 高可用性:高可用性は同じタイプのモデル間でのみサポートされています。
- ASA および Threat Defense のアプリケーションタイプ: Firepower 4100 は、1 つのアプリ ケーションタイプのみを実行できます。

## 論理デバイスに関する注意事項と制約事項

ガイドラインと制限事項については、以下のセクションを参照してください。

## インターフェイスに関する注意事項と制約事項

#### デフォルトの MAC アドレス

デフォルトの MAC アドレスの割り当ては、インターフェイスのタイプによって異なります。

- 物理インターフェイス:物理インターフェイスは Burned-In MAC Address を使用します。
- EtherChannel: EtherChannelの場合は、そのチャネルグループに含まれるすべてのインターフェイスが同じMACアドレスを共有します。この機能によって、EtherChannelはネットワークアプリケーションとユーザに対してトランスペアレントになります。ネットワークアプリケーションやユーザから見えるのは1つの論理接続のみであり、個々のリンクのことは認識しないためです。ポートチャネルインターフェイスは、プールからの一意のMACアドレスを使用します。インターフェイスのメンバーシップは、MACアドレスには影響しません。

### 一般的なガイドラインと制限事項

### ファイアウォール モード

脅威に対する防御とASAのブートストラップ設定でファイアウォールモードをルーテッドまたはトランスペアレントに設定できます。

#### ハイアベイラビリティ

- •アプリケーション設定内でハイアベイラビリティを設定します。
- ・任意のデータインターフェイスをフェールオーバーリンクおよびステートリンクとして 使用できます。データ共有インターフェイスはサポートされていません。

#### コンテキストモード

•展開後に、ASA のマルチ コンテキスト モードを有効にします。

### ハイアベイラビリティの要件と前提条件

- ハイアベイラビリティフェールオーバーを設定される2つのユニットは、次の条件を満たしている必要があります。
  - ・個別のシャーシ上にあること。Firepower 9300 のシャーシ内ハイアベイラビリティは サポートされません。
  - 同じモデルであること。
  - 高可用性論理デバイスに同じインターフェイスが割り当てられていること。
  - ・インターフェイスの数とタイプが同じであること。ハイアベイラビリティを有効にす る前に、すべてのインターフェイスを FXOS で事前に同じ設定にすること。
- 高可用性は Firepower 9300 の同じタイプのモジュール間でのみサポートされていますが、
   2 台のシャーシにモジュールを混在させることができます。たとえば、各シャーシには
   SM-56、SM-48、および SM-40 があります。SM-56 モジュール間、SM-48 モジュール間、
   および SM-40 モジュール間にハイアベイラビリティペアを作成できます。
- 他のハイアベイラビリティシステム要件については、フェールオーバーのシステム要件 (310ページ)を参照してください。

## インターフェイスの設定

デフォルトでは、物理インターフェイスは無効になっています。インターフェイスを有効に し、EtherChannels を追加して、インターフェイス プロパティを編集できます。

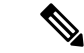

(注) FXOS でインターフェイスを削除した場合(たとえば、ネットワークモジュールの削除、 EtherChannelの削除、または EtherChannel へのインターフェイスの再割り当てなど)、必要な 調整を行うことができるように、ASA 構成では元のコマンドが保持されます。構成からイン ターフェイスを削除すると、幅広い影響が出る可能性があります。ASA OS の古いインター フェイス設定は手動で削除できます。

### インターフェイスの有効化または無効化

各インターフェイスの [Admin State] を有効または無効に切り替えることができます。デフォ ルトでは、物理インターフェイスはディセーブルになっています。

手順

ステップ1 [インターフェイス (Interfaces)] を選択して、[インターフェイス (Interfaces)] ページを開き ます。

[インターフェイス(Interface)]ページには、現在インストールされているインターフェイスの視覚的表現がページの上部に表示され、下の表にはインストールされているインターフェイスのリストが示されます。

**ステップ2** インターフェイスを有効にするには、**無効なスライダ**(○) をクリックします。これ で、有効なスライダ (○) に変わります。

> [はい(Yes)]をクリックして、変更を確定します。視覚的に表示された対応するインターフェ イスがグレーからグリーンに変化します。

**ステップ3** インターフェイスを無効にするには、有効なスライダ( ✓ ○ )をクリックして、無効な スライダ( ○ ※ )に変更します。

> [はい(Yes)]をクリックして、変更を確定します。視覚的に表示された対応するインターフェ イスがグリーンからグレーに変わります。

### 物理インターフェイスの設定

インターフェイスを物理的に有効および無効にすること、およびインターフェイスの速度と デュプレックスを設定することができます。インターフェイスを使用するには、インターフェ イスをFXOSで物理的に有効にし、アプリケーションで論理的に有効にする必要があります。

- - (注) QSFPH40G-CUxMの場合、自動ネゴシエーションはデフォルトで常に有効になっており、無効 にすることはできません。

### 始める前に

すでに EtherChannel のメンバーであるインターフェイスは個別に変更できません。
 EtherChannel に追加する前に、設定を行ってください。

### 手順

ステップ1 [インターフェイス (Interfaces)] を選択して、[インターフェイス (Interfaces)] ページを開き ます。

> [All Interfaces] ページでは、上部に現在インストールされているインターフェイスが視覚的に 表示され、下部の表にそれらのリストが表示されます。

- **ステップ2** 編集するインターフェイスの行で[編集(Edit)]をクリックし、[インターフェイスを編集(Edit Interface)]ダイアログボックスを開きます。
- ステップ3 インターフェイスを有効にするには、[有効化(Enable)] チェックボックスをオンにします。 インターフェイスをディセーブルにするには、[Enable] チェックボックスをオフにします。
- ステップ4 インターフェイスの [タイプ (Type)]を選択します。
  - インターフェイスタイプの使用方法の詳細については、インターフェイスタイプ (208 ページ)を参照してください。
    - ・データ
    - 管理
    - •[クラスタ(Cluster)]:[クラスタ(Cluster)]タイプは選択しないでください。デフォルトでは、クラスタ制御リンクはポートチャネル 48 に自動的に作成されます。
- ステップ5 (任意) [速度(Speed)] ドロップダウンリストからインターフェイスの速度を選択します。
- ステップ6 (任意) インターフェイスで[自動ネゴシエーション (Auto Negotiation)] がサポートされて いる場合は、[はい (Yes)]または[いいえ (No)]オプション ボタンをクリックします。
- **ステップ7** (任意) [Duplex] ドロップダウンリストからインターフェイスのデュプレックスを選択します。
- **ステップ8** (任意) デバウンス時間(ミリ秒)を明示的に設定します。0から15000ミリ秒の値を入力し ます。
- ステップ9 [OK] をクリックします。

### **EtherChannel**(ポート チャネル)の追加

EtherChannel (ポートチャネルとも呼ばれる) は、同じメディアタイプと容量の最大16個のメ ンバーインターフェイスを含むことができ、同じ速度とデュプレックスに設定する必要があり ます。メディアタイプは RJ-45 または SFP のいずれかです。異なるタイプ(銅と光ファイバ) の SFP を混在させることができます。容量の大きいインターフェイスで速度を低く設定するこ とによってインターフェイスの容量(1GBインターフェイスと10GBインターフェイスなど) を混在させることはできません。リンク集約制御プロトコル(LACP)では、2つのネットワー クデバイス間でリンク集約制御プロトコルデータユニット(LACPDU)を交換することによっ て、インターフェイスが集約されます。

EtherChannel 内の各物理データインターフェイスを次のように設定できます。

- アクティブ:LACP アップデートを送信および受信します。アクティブ EtherChannel は、 アクティブまたはパッシブ EtherChannel と接続を確立できます。LACP トラフィックを最 小にする必要がある場合以外は、アクティブ モードを使用する必要があります。
- オン: EtherChannel は常にオンであり、LACP は使用されません。「オン」のEtherChannel
   は、別の「オン」の EtherChannel のみと接続を確立できます。

(注) モードを [On] から [Active] に変更するか、[Active] から [On] に変更すると、EtherChannel が動 作状態になるまで最大3分かかることがあります。

非データ インターフェイスのみがアクティブ モードをサポートしています。

LACP では、ユーザが介入しなくても、EtherChannel へのリンクの自動追加および削除が調整 されます。また、コンフィギュレーションの誤りが処理され、メンバインターフェイスの両端 が正しいチャネル グループに接続されていることがチェックされます。 「オン」モードでは インターフェイスがダウンしたときにチャネル グループ内のスタンバイ インターフェイスを 使用できず、接続とコンフィギュレーションはチェックされません。

Firepower 4100/9300 シャーシが EtherChannel を作成すると、EtherChannel は [一時停止 (Suspended)]状態(Active LACP モードの場合)または [ダウン(Down)]状態(On LACP モードの場合)になり、物理リンクがアップしても論理デバイスに割り当てるまでそのままに なります。EtherChannel は次のような状況でこの [一時停止(Suspended)]状態になります。

- EtherChannel がスタンドアロン論理デバイスのデータまたは管理インターフェイスとして 追加された
- EtherChannel がクラスタの一部である論理デバイスの管理インターフェイスまたは Cluster Control Link として追加された
- EtherChannelがクラスタの一部である論理デバイスのデータインターフェイスとして追加 され、少なくとも1つのユニットがクラスタに参加している

EtherChannel は論理デバイスに割り当てるまで動作しないことに注意してください。EtherChannel が論理デバイスから削除された場合や論理デバイスが削除された場合は、EtherChannel が [一時停止(Suspended)] または [ダウン(Down)] 状態に戻ります。

### 手順

**ステップ1** [インターフェイス (Interfaces)]を選択して、[インターフェイス (Interfaces)]ページを開き ます。

> [All Interfaces] ページでは、上部に現在インストールされているインターフェイスが視覚的に 表示され、下部の表にそれらのリストが表示されます。

- **ステップ2** インターフェイス テーブルの上にある [ポート チャネルの追加(Add Port Channel)] をクリッ クし、[ポート チャネルの追加(Add Port Channel)] ダイアログボックスを開きます。
- **ステップ3** [ポート チャネル ID (Port Channel ID)] フィールドに、ポート チャネルの ID を入力します。 有効な値は、1 ~ 47 です。

クラスタ化した論理デバイスを導入すると、ポートチャネル 48 はクラスタ制御リンク用に予約されます。クラスタ制御リンクにポートチャネル 48 を使用しない場合は、ポートチャネル 48 を削除し、別の ID を使用してクラスタタイプの EtherChannel を設定できます。複数のクラスタタイプの EtherChannel を追加し、マルチインスタンス クラスタリングで使用する VLAN サブインターフェイスを追加できます。シャーシ内クラスタリングでは、クラスタ EtherChannel にインターフェイスを割り当てないでください。

- **ステップ4** ポート チャネルを有効にするには、[有効化(Enable)] チェックボックスをオンにします。 ポート チャネルをディセーブルにするには、[Enable] チェックボックスをオフにします。
- **ステップ5** インターフェイスの [タイプ (Type)]を選択します。

インターフェイスタイプの使用方法の詳細については、インターフェイスタイプ (208 ページ)を参照してください。

- ・データ
- •管理
- ・クラスタ
- ステップ6 ドロップダウン リストでメンバーインターフェイスに適した [管理速度(Admin Speed)]を設定します。

指定した速度ではないメンバーインターフェイスを追加すると、ポートチャネルに正常に参加 できません。

**ステップ7** データインターフェイスに対して、LACP ポート チャネル [Mode]、[Active] または [On] を選択します。

インターフェイスの場合、モードは常にアクティブです。

- ステップ8 メンバーインターフェイスに適した[管理デュプレックス(Admin Duplex)]を設定します([全 二重(Full Duplex)]または[半二重(Half Duplex)])。
   指定したデュプックスのメンバーインターフェイスを追加すると、ポートチャネルに正常に参加されます。
- ステップ9 ポート チャネルにインターフェイスを追加するには、[Available Interface]リストでインター フェイスを選択し、[Add Interface]をクリックしてそのインターフェイスを [Member ID] リス トに移動します。

同じメディアタイプとキャパシティで最大16のインターフェイスを追加できます。メンバー インターフェイスは、同じ速度とデュプレックスに設定する必要があり、このポートチャネル に設定した速度とデュプレックスと一致させる必要があります。メディアタイプはRJ-45また はSFPのいずれかです。異なるタイプ(銅と光ファイバ)のSFPを混在させることができま す。容量の大きいインターフェイスで速度を低く設定することによってインターフェイスの容 量(1GBインターフェイスと10GBインターフェイスなど)を混在させることはできません。

- ヒント 複数のインターフェイスを一度に追加できます。複数の個別インターフェイスを選択するには、Ctrl キーを押しながら目的のインターフェイスをクリックします。一連のインターフェイスを選択するには、その範囲の最初のインターフェイスを選択し、Shift キーを押しながら最後のインターフェイスをクリックして選択します。
- **ステップ10** ポートチャネルからインターフェイスを削除するには、[Member ID]リストでそのインターフェ イスの右側にある[**Delete**]ボタンをクリックします。
- ステップ11 [OK] をクリックします。

## 論理デバイスの設定

Firepower 4100/9300 シャーシに、スタンドアロン論理デバイスまたはハイ アベイラビリティ ペアを追加します。

クラスタリングについては、#unique\_269を参照してください。

### スタンドアロン ASA の追加

スタンドアロンの論理デバイスは、単独またはハイアベイラビリティペアで動作します。複数のセキュリティモジュールを搭載する Firepower 9300 では、クラスタまたはスタンドアロン デバイスのいずれかを展開できます。クラスタはすべてのモジュールを使用する必要があるため、たとえば、2モジュールクラスタと単一のスタンドアロンデバイスをうまく組み合わせる ことはできません。

Firepower 4100/9300 シャーシからルーテッドまたはトランスペアレントファイアウォールモード ASA を展開できます。

マルチコンテキストモードの場合、最初に論理デバイスを展開してから、ASAアプリケーションでマルチコンテキストモードを有効にする必要があります。

始める前に

- ・論理デバイスに使用するアプリケーションイメージを Cisco.com からダウンロードして、 そのイメージを Firepower 4100/9300 シャーシ にアップロードします。
- (注) Firepower 9300 の場合、異なるアプリケーションタイプ(ASA および Threat Defense)をシャーシ内の個々のモジュールにインストールできます。別個のモジュールでは、異なるバージョンのアプリケーションインスタンスタイプも実行できます。
  - ・論理デバイスで使用する管理インターフェイスを設定します。管理インターフェイスが必要です。この管理インターフェイスは、シャーシの管理のみに使用されるシャーシ管理ポートと同じではありません(また、[インターフェイス(Interfaces)]タブの上部に[MGMT]として表示されます)。
  - 次の情報を用意します。
    - ・このデバイスのインターフェイス Id
    - 管理インターフェイス IP アドレスとネットワークマスク
    - ・ゲートウェイ IP アドレス

#### 手順

- **ステップ1** [論理デバイス(Logical Devices)]を選択します。
- **ステップ2** [追加(Add)]>[スタンドアロン(Standalone)]をクリックし、次のパラメータを設定しま す。

| Device Name:   | ASA_1                         |       |   |
|----------------|-------------------------------|-------|---|
| Template:      | Cisco: Adaptive Security Appl | iance | ~ |
| Image Version: | 9.13.0.6                      |       | ~ |
| Instance Type: | Native                        |       | ~ |

a) デバイス名を入力します。

この名前は、シャーシスーパーバイザが管理設定を行ってインターフェイスを割り当てる ために使用します。これはアプリケーション設定で使用されるデバイス名ではありませ ん。

- b) [Template] では、[Cisco Adaptive Security Appliance] を選択します。
- c) [Image Version] を選択します。
- d) [OK] をクリックします。

[Provisioning - device name] ウィンドウが表示されます。

**ステップ3** [データポート(Data Ports)]領域を展開し、デバイスに割り当てる各ポートをクリックしま す。

> 以前に [Interfaces] ページで有効にしたデータインターフェイスのみを割り当てることができま す。後で、ASA でこれらのインターフェイスを有効にして設定します。これには、IP アドレ スの設定も含まれます。

**ステップ4** 画面中央のデバイス アイコンをクリックします。

ダイアログボックスが表示され、初期のブートストラップ設定を行うことができます。これらの設定は、初期導入専用、またはディザスタリカバリ用です。通常の運用では、後でアプリケーション CCLI 設定のほとんどの値を変更できます。

- **ステップ5** [一般情報(General Information)]ページで、次の手順を実行します。
  - a) (Firepower 9300 の場合) [セキュリティモジュールの選択 (Security Module Selection)]の 下で、この論理デバイスに使用するセキュリティモジュールをクリックします。
  - b) [Management Interface] を選択します。

このインターフェイスは、論理デバイスを管理するために使用されます。このインターフェイスは、シャーシ管理ポートとは別のものです。

- c) 管理インターフェイスを選択します。[アドレスタイプ (Address Type)]: [IPv4のみ (IPv4 only)]、[IPv6のみ (IPv6 only)]、または [IPv4およびIPv6 (IPv4 and IPv6)]。
- d) [Management IP] アドレスを設定します。
   このインターフェイスに一意の IP アドレスを設定します。
- e) [Network Mask] または [Prefix Length] に入力します。
- f) ネットワーク ゲートウェイ アドレスを入力します。
- ステップ6 [設定 (Settings)] タブをクリックします。

| Cisco: Adaptive Security Appliance - Bootstrap<br>Configuration |             |   |  |
|-----------------------------------------------------------------|-------------|---|--|
| General Information Setting                                     | s           |   |  |
|                                                                 | _           |   |  |
| Firewall Mode:                                                  | Transparent | ~ |  |
|                                                                 |             |   |  |
| Password:                                                       | •••••       |   |  |
| Confirm Password:                                               | •••••       |   |  |

**ステップ7** [Firewall Mode] を [Routed] または [Transparent] に指定します。

ルーテッドモードでは、ASA は、ネットワークのルータ ホップと見なされます。ルーティン グを行う各インターフェイスは異なるサブネット上にあります。一方、トランスペアレント ファイアウォールは、「Bump In The Wire」または「ステルス ファイアウォール」のように機 能するレイヤ2ファイアウォールであり、接続されたデバイスへのルータホップとしては認識 されません。 ファイアウォールモードは初期展開時にのみ設定します。ブートストラップの設定を再適用す る場合、この設定は使用されません。

**ステップ8** 管理者ユーザの [Password] を入力して確認し、パスワードを有効にします。

事前設定されているASA管理者ユーザ/パスワードおよびイネーブルパスワードは、パスワードの回復に役立ちます。FXOS アクセスが可能な場合、管理者ユーザパスワード/イネーブルパスワードを忘れたときにリセットできます。

- **ステップ9** [OK] をクリックして、設定ダイアログボックスを閉じます。
- **ステップ10** [保存 (Save)] をクリックします。

シャーシは、指定したソフトウェアバージョンをダウンロードし、アプリケーションインスタ ンスにブートストラップ設定と管理インターフェイス設定をプッシュすることで、論理デバイ スを導入します。[論理デバイス (Logical Devices)]ページで、新しい論理デバイスのステー タスを確認します。論理デバイスの [Status] が [online] と表示されたら、アプリケーションで セキュリティ ポリシーの設定を開始できます。

|                     | System Tools Help              |
|---------------------|--------------------------------|
|                     | C Refresh O Add Device         |
|                     | 87% (40 of 46) Cores Available |
|                     |                                |
| Status<br>() online | الم الأمام 🔍                   |

ステップ11 セキュリティポリシーの設定を開始するには、『ASA 設定ガイド』を参照してください。

## ハイ アベイラビリティ ペアの追加

Threat Defense ASA ハイ アベイラビリティ(フェールオーバーとも呼ばれます)は、FXOS で はなくアプリケーション内で設定されます。ただし、ハイアベイラビリティのシャーシを準備 するには、次の手順を参照してください。

### 始める前に

フェールオーバーのシステム要件(310ページ)を参照してください。

#### 手順

**ステップ1** 各論理デバイスに同一のインターフェイスを割り当てます。

**ステップ2**フェールオーバーリンクとステートリンクに1つまたは2つのデータインターフェイスを割り当てます。

これらのインターフェイスは、2つのシャーシの間でハイアベイラビリティトラフィックをや り取りします。統合されたフェールオーバーリンクとステートリンクには、10 GBのデータ インターフェイスを使用することを推奨します。使用可能なインターフェイスがある場合、別 のフェールオーバーリンクとステートリンクを使用できます。ステートリンクが帯域幅の大 半を必要とします。フェールオーバーリンクまたはステートリンクに管理タイプのインター フェイスを使用することはできません。同じネットワークセグメント上で他のデバイスをフェー ルオーバーインターフェイスとして使用せずに、シャーシ間でスイッチを使用することをお勧 めします。

- ステップ3 論理デバイスでハイ アベイラビリテを有効にします。 ハイ アベイラビリティのためのフェー ルオーバー (309ページ)を参照してください。
- ステップ4 ハイアベイラビリティを有効にした後でインターフェイスを変更する必要がある場合は、最初 にスタンバイ装置で変更を実行してから、アクティブ装置で変更を実行します。
  - (注) ASA の場合、FXOS でインターフェイスを削除すると(たとえば、ネットワーク モジュールの削除、EtherChannelの削除、または EtherChannelへのインターフェイ スの再割り当てなど)、必要な調整を行うことができるように、ASA 設定では元の コマンドが保持されます。設定からインターフェイスを削除すると、幅広い影響が 出る可能性があります。ASA OS の古いインターフェイス設定は手動で削除できま す。

### ASA 論理デバイスのインターフェイスの変更

ASA 論理デバイスでは、管理インターフェイスの割り当て、割り当て解除、または置き換えを 行うことができます。ASDM は、新しいインターフェイスを自動的に検出します。

新しいインターフェイスを追加したり、未使用のインターフェイスを削除したりしても、ASA の設定に与える影響は最小限です。ただし、FXOS で割り当てられたインターフェイスを削除 する場合(ネットワークモジュールの削除、EtherChannelの削除、割り当てられたインター フェイスの EtherChannel への再割り当てなど)、そのインターフェイスがセキュリティポリ シーで使用されると、削除は ASA の設定に影響を与えます。この場合、ASA 設定では元のコ マンドが保持されるため、必要な調整を行うことができます。ASA OS の古いインターフェイ ス設定は手動で削除できます。

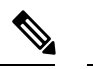

(注) 論理デバイスに影響を与えずに、割り当てられた Ether Channel のメンバーシップを編集できます。

#### 始める前に

- 物理インターフェイスの設定(215ページ)およびEtherChannel(ポートチャネル)の追加(217ページ)に従って、インターフェイスを設定し、EtherChannelを追加します。
- ・すでに割り当てられているインターフェイスをEtherChannelに追加するには(たとえば、 デフォルトですべてのインターフェイスがクラスタに割り当てられます)、まず論理デバ イスからインターフェイスの割り当てを解除し、次にEtherChannelにインターフェイスを 追加する必要があります。新しいEtherChannelの場合、その後でデバイスにEtherChannel を割り当てることができます。
- 管理インターフェイスを管理 EtherChannel に置き換えるには、未割り当てのデータメン バーインターフェイスが少なくとも1つある EtherChannel を作成し、現在の管理インター フェイスをその EtherChannel に置き換える必要があります。ASA がリロードし(管理イン ターフェイスを変更するとリロードします)、(現在未割り当ての)管理インターフェイ スも EtherChannel に追加できます。
- クラスタリングまたはフェールオーバーを追加するか、すべてのユニット上のインターフェイスの削除を確認します。最初にデータ/スタンバイユニットでインターフェイスを変更してから、制御/アクティブユニットで変更することをお勧めします。新しいインターフェイスは管理上ダウンした状態で追加されるため、インターフェイスモニタリングに影響を及ぼしません。

### 手順

- ステップ1 シャーシマネージャ で、[論理デバイス(Logical Devices)]を選択します。
- ステップ2 右上にある [編集(Edit)] アイコンをクリックして、その論理デバイスを編集します。
- ステップ3 データインターフェイスの割り当てを解除するには、[データポート(Data Ports)]領域でそのインターフェイスの選択を解除します。
- ステップ4 [データポート (Data Ports)]領域で新しいデータインターフェイスを選択して、そのインター フェイスを割り当てます。
- **ステップ5** 次のように、管理インターフェイスを置き換えます。 このタイプのインターフェイスでは、変更を保存するとデバイスがリロードします。
  - a) ページ中央のデバイス アイコンをクリックします。
  - b) [一般/クラスタ情報(General/Cluster Information)] タブで、ドロップダウン リストから新 しい [管理インターフェイス(Management Interface)] を選択します。
  - c) [OK] をクリックします。
- ステップ6 [保存 (Save)] をクリックします。

### アプリケーションのコンソールへの接続

アプリケーションのコンソールに接続するには、次の手順を使用します。

手順

ステップ1 コンソール接続または Telnet 接続を使用して、モジュール CLI に接続します。

#### **connect module** *slot\_number* { **console** | **telnet** }

複数のセキュリティモジュールをサポートしないデバイスのセキュリティエンジンに接続するには、*slot\_number*として1を使用します。

Telnet 接続を使用する利点は、モジュールに同時に複数のセッションを設定でき、接続速度が 速くなることです。

例:

```
Firepower# connect module 1 console
Telnet escape character is '~'.
Trying 127.5.1.1...
Connected to 127.5.1.1.
Escape character is '~'.
```

CISCO Serial Over LAN: Close Network Connection to Exit

Firepower-module1>

ステップ2 アプリケーションのコンソールに接続します。

#### connect asa name

インスタンス名を表示するには、名前を付けずにコマンドを入力します。

例:

```
Firepower-module1> connect asa asa1
Connecting to asa(asa1) console... hit Ctrl + A + D to return to bootCLI
[...]
asa>
```

ステップ3 アプリケーション コンソールを終了して FXOS モジュール CLI に移動します。

•ASA: Ctrl-a, d と入力します。

ステップ4 FXOS CLI のスーパバイザレベルに戻ります。

### コンソールを終了します。

a) ~と入力

Telnet アプリケーションに切り替わります。

b) Telnet アプリケーションを終了するには、次を入力します。 telnet>quit

Telnet セッションを終了します。

a) Ctrl-],. と入力

### 例

次に、セキュリティモジュール1のASAに接続してから、FXOS CLIのスーパバイザ レベルに戻る例を示します。

```
Firepower# connect module 1 console
Telnet escape character is '~'.
Trying 127.5.1.1...
Connected to 127.5.1.1.
Escape character is '~'.
```

CISCO Serial Over LAN: Close Network Connection to Exit

```
Firepower-modulel>connect asa asal
asa> ~
telnet> quit
Connection closed.
Firepower#
```

# 論理デバイスの履歴

| 機能                                                           | バージョ<br>ン | 詳細                                                                                                    |
|--------------------------------------------------------------|-----------|----------------------------------------------------------------------------------------------------|
| Firepower 4112 用の ASA                                        | 9.14(1)   | Firepower 4112 を導入しました。         (注)       FXOS 2.8.1 が必要です。                                                   |
| Firepower 9300 SM-56 の<br>サポート                               | 9.12.2    | <ul> <li>SM-56 セキュリティ モジュールが導入されました。</li> <li>(注) FXOS 2.6.1.157 が必要です。</li> </ul>                            |
| Firepower 4115、4125、<br>および 4145 向け ASA                      | 9.12(1)   | Firepower 4115、4125、および 4145 が導入されました。         (注)       FXOS 2.6.1 が必要です。                                    |
| Firepower 9300 SM-40 お<br>よび SM-48 のサポート                     | 9.12.1    | セキュリティ モジュールの SM-40 と SM-48 が導入されました。<br>(注) FXOS 2.6.1 が必要です。                                                |
| ASA および 脅威に対す<br>る防御 を同じ Firepower<br>9300 の別のモジュール<br>でサポート | 9.12.1    | <ul> <li>ASA および 脅威に対する防御 論理デバイスを同じ Firepower 9300 上で展開できるようになりました。</li> <li>(注) FXOS 2.6.1 が必要です。</li> </ul> |
| 。これで<br>シャーシ<br>スタ制御リ<br>ーク展開<br>.0.0.0/8)<br>え<br>クのカスタ |
|----------------------------------------------------------|
|                                                          |
|                                                          |
| タ情報                                                      |
| <br>ードに設定<br>サポート l                                      |
|                                                          |
|                                                          |
| ]>[ポー                                                    |
| Dを設定す<br>した。この<br>くなったこ<br>りに、安定<br>.1 にアップ              |
| ilability an                                             |
| <br>間クラスタ                                                |
|                                                          |
| 上,最大6                                                    |
|                                                          |

| 機能                                   | バージョ<br>ン                                  | 詳細                                                                                                    |
|--------------------------------------|--------------------------------------------|----------------------------------------------------------------------------------------------------|
| Firepower 9300 用シャー<br>シ内 ASA クラスタリン | Virepower 9300 用シャー9.4ン内 ASA クラスタリン(1.150) | FirePOWER 9300 シャーシ内では、最大3つのセキュリティモジュールをクラスタ化できます。シャーシ内のすべてのモジュールは、クラスタに属している必要があります。                                  |
| Д<br>Д                               |                                            | 次の画面を導入しました。[Configuration] > [Device Management] > [High Availability and<br>Scalability] > [ASA Cluster Replication] |

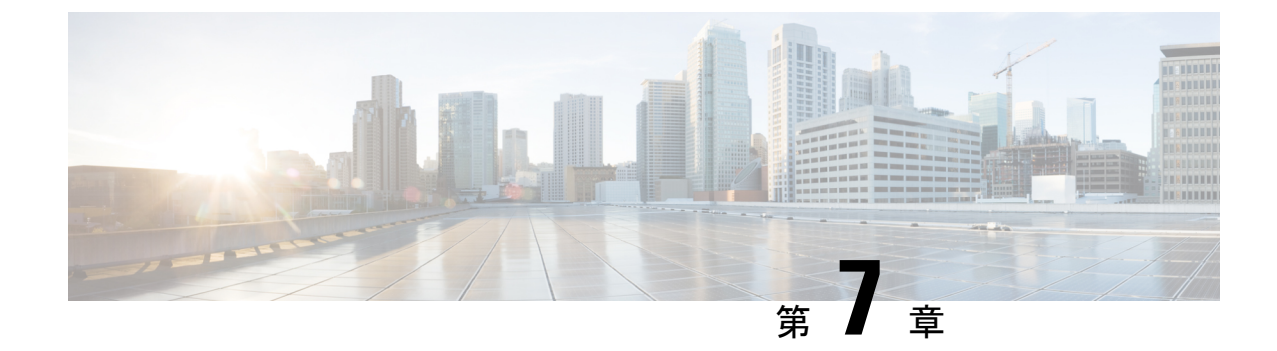

# トランスペアレントファイアウォールモー ドまたはルーテッドファイアウォールモー ド

この章では、ファイアウォールモードをルーテッドまたはトランスペアレントに設定する方法 と、各ファイアウォールモードでファイアウォールがどのように機能するかについて説明しま す。

マルチコンテキスト モードでは、コンテキストごとに別個にファイアウォール モードを設定 できます。

- •ファイアウォールモードについて (229ページ)
- ・デフォルト設定 (239ページ)
- •ファイアウォールモードのガイドライン (240ページ)
- ファイアウォールモード(シングルモード)の設定(241ページ)
- ファイアウォールモードの例(242ページ)
- ファイアウォールモードの履歴(253ページ)

# ファイアウォール モードについて

ASAは、でルーテッドファイアウォールモードとトランスペアレントファイアウォールモードの2つのファイアウォールモードをサポートします。

## ルーテッド ファイアウォール モードについて

ルーテッドモードでは、ASAはネットワーク内のルータホップと見なされます。ルーティン グを行う各インターフェイスは異なるサブネット上にあります。コンテキスト間でレイヤ3イ ンターフェイスを共有することもできます。

統合ルーティングおよびブリッジングにより、ネットワーク上の複数のインターフェイスをま とめた「ブリッジグループ」を使用できます。そして、ASAはブリッジング技術を使用してイ ンターフェイス間のトラフィックを通すことができます。各ブリッジグループには、ネット ワーク上で IP アドレスが割り当てられるブリッジ仮想インターフェイス (BVI) が含まれま す。ASA は BVI と通常のルーテッドインターフェイス間でルーティングを行います。マルチ コンテキストモード、クラスタリング、EtherChannel、または Visual Networking Index (VNI) メンバーインターフェイスが必要ない場合は、トランスペアレントモードではなくルーテッド モードの使用を検討してください。ルーテッドモードでは、トランスペアレント モードと同 様に1つ以上の分離されたブリッジグループを含めることができます。また、モードが混在す る導入に関しては、通常のルーテッドインターフェイスも含めることができます。

## トランスペアレント ファイアウォール モードについて

従来、ファイアウォールはルーテッドホップであり、保護されたサブネットのいずれかに接続 するホストのデフォルトゲートウェイとして機能します。一方、トランスペアレントファイ アウォールは、「Bump In The Wire」または「ステルスファイアウォール」のように機能する レイヤ2ファイアウォールであり、接続されたデバイスへのルータホップとしては認識されま せん。ただし、他のファイアウォールのように、インターフェイス間のアクセス制御は管理さ れ、ファイアウォールによる通常のすべてのチェックが実施されます。

レイヤ2の接続は、ネットワーク上の内部と外部のインターフェイスをまとめた「ブリッジグ ループ」を使用して確立されます。また、ASAはブリッジング技術を使用してインターフェイ ス間のトラフィックを通します。各ブリッジグループには、ネットワーク上で IP アドレスが 割り当てられるブリッジ仮想インターフェイス (BVI) が含まれます。複数のネットワークに 複数のブリッジグループを設定できます。トランスペアレントモードでは、これらのブリッジ グループは相互通信できません。

#### ネットワークでのトランスペアレント ファイアウォールの使用

ASA は、自身のインターフェイス間を同じネットワークで接続します。トランスペアレント ファイアウォールはルーティングされたホップではないため、既存のネットワークに簡単に導 入できます。

次の図に、外部デバイスが内部デバイスと同じサブネット上にある一般的なトランスペアレントファイアウォールネットワークを示します。内部ルータと各ホストは、外部ルータに直接 接続されているように見えます。

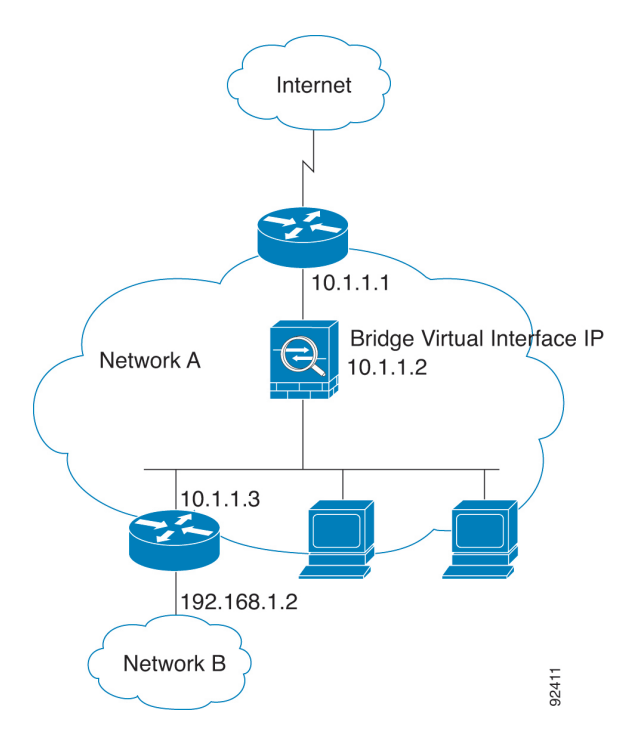

図 25: トランスペアレント ファイアウォール ネットワーク

### Management インターフェイス

各ブリッジ仮想インターフェイス(BVI) IPアドレスのほかに、別のManagementスロット/ポートインターフェイスを追加できます。このインターフェイスはどのブリッジグループにも属さず、ASAへの管理トラフィックのみを許可します。詳細については、管理インターフェイス(640ページ)を参照してください。

### ルーテッド モード機能のためのトラフィックの通過

トランスペアレントファイアウォールで直接サポートされていない機能の場合は、アップスト リームルータとダウンストリームルータが機能をサポートできるようにトラフィックの通過 を許可することができます。たとえば、アクセスルールを使用することによって、(サポート されていない DHCP リレー機能の代わりに)DHCP トラフィックを許可したり、IP/TV で作成 されるようなマルチキャストトラフィックを許可したりできます。また、トランスペアレント ファイアウォールを通過するルーティングプロトコル隣接関係を確立することもできます。つ まり、OSPF、RIP、EIGRP、または BGP トラフィックをアクセス ルールに基づいて許可でき ます。同様に、HSRP や VRRP などのプロトコルは ASA を通過できます。

# ブリッジグループについて

ブリッジ グループは、ASA がルーティングではなくブリッジするインターフェイスのグルー プです。ブリッジグループはトランスペアレントファイアウォール モード、ルーテッドファ イアウォール モードの両方でサポートされています。他のファイアウォール インターフェイ スのように、インターフェイス間のアクセス制御は管理され、ファイアウォールによる通常の チェックがすべて実施されます。

#### ブリッジ仮想インターフェイス(BVI)

各ブリッジグループには、ブリッジ仮想インターフェイス(BVI)が含まれます。ASAは、ブ リッジグループから発信されるパケットの送信元アドレスとしてこのBVIIPアドレスを使用 します。BVIIPアドレスはブリッジグループメンバーインターフェイスと同じサブネット上 になければなりません。BVIでは、セカンダリネットワーク上のトラフィックはサポートされ ていません。BVIIPアドレスと同じネットワーク上のトラフィックだけがサポートされていま す。

トランスペアレントモード:インターフェイスベースの各機能はブリッジグループのメンバー インターフェイスだけを指定でき、これらについてのみ使用できます。

ルーテッドモード: BVI はブリッジグループと他のルーテッドインターフェイス間のゲート ウェイとして機能します。ブリッジグループ/ルーテッドインターフェイス間でルーティング するには、BVI を指定する必要があります。一部のインターフェイスベース機能に代わり、 BVI 自体が利用できます。

- アクセスルール:ブリッジグループのメンバーインターフェイスとBVI両方のアクセスルールを設定できます。インバウンドのルールでは、メンバーインターフェイスが先に チェックされます。アウトバウンドのルールではBVIが最初にチェックされます。
- DHCPv4 サーバ: BVI のみが DHCPv4 サーバの構成をサポートします。
- スタティックルート: BVIのスタティックルートを設定できます。メンバーインターフェイスのスタティックルートは設定できません。
- Syslog サーバーと ASA 由来の他のトラフィック: syslog サーバー(または SNMP サーバー、ASA からトラフィックが送信される他のサービス)を指定する際、BVI またはメンバーインターフェイスのいずれかも指定できます。

ルーテッドモードでBVIを指定しない場合、ASA はブリッジグループのトラフィックをルー ティングしません。この設定は、ブリッジグループのトランスペアレント ファイアウォール モードを複製します。マルチコンテキストモード、クラスタリング、またはEtherChannelまた は VNI メンバーインターフェイスが不要であれば、ルーテッドモードの使用を検討すべきで す。ルーテッドモードでは、トランスペアレントモードと同様に1つ以上の分離されたブリッ ジグループを含めることができます。また、モードが混在する導入に関しては、通常のルー テッドインターフェイスも含めることができます。

#### トランスペアレント ファイアウォール モードのブリッジグループ

ブリッジグループのトラフィックは他のブリッジグループから隔離され、トラフィックはASA 内の他のブリッジグループにはルーティングされません。また、トラフィックは外部ルータか ら ASA 内の他のブリッジグループにルーティングされる前に、ASA から出る必要がありま す。ブリッジング機能はブリッジグループごとに分かれていますが、その他の多くの機能はす べてのブリッジグループ間で共有されます。たとえば、syslog サーバーまたは AAA サーバー の設定は、すべてのブリッジグループで共有されます。セキュリティ ポリシーを完全に分離 するには、各コンテキスト内に1つのブリッジグループにして、セキュリティコンテキストを 使用します。

1つのブリッジグループにつき複数のインターフェイスを入れることができます。サポートされるブリッジグループとインターフェイスの正確な数については、ファイアウォールモードの ガイドライン (240ページ)を参照してください。ブリッジグループごとに2つ以上のインター フェイスを使用する場合は、内部、外部への通信だけでなく、同一ネットワーク上の複数のセ グメント間の通信を制御できます。たとえば、相互通信を希望しない内部セグメントが3つあ る場合、インターフェイスを別々のセグメントに置き、外部インターフェイスとのみ通信させ ることができます。または、インターフェイス間のアクセスルールをカスタマイズし、希望通 りのアクセスを設定できます。

次の図に、2つのブリッジグループを持つ、ASAに接続されている2つのネットワークを示し ます。

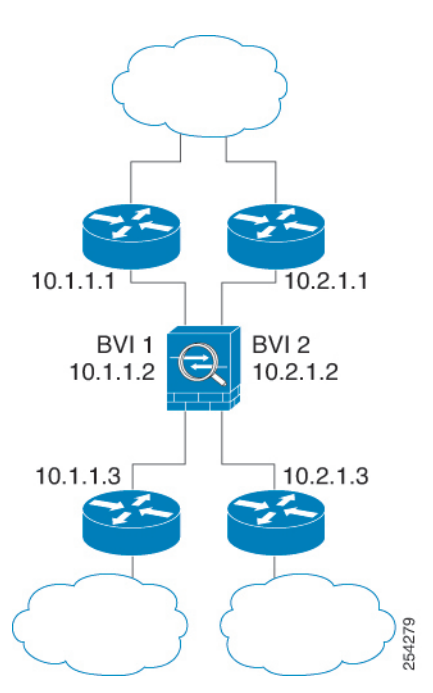

図 26:2 つのブリッジ グループを持つトランスペアレント ファイアウォール ネットワーク

### ルーテッド ファイアウォール モードのブリッジグループ

ブリッジグループトラフィックは他のブリッジグループまたはルーテッドインターフェイス にルーティングできます。ブリッジグループのBVIインターフェイスに名前を割り当てないこ とで、ブリッジグループのトラフィックを分離することもできます。BVIに名前を付けると、 そのBVIはその他の通常のインターフェイスと同様にルーティングに参加します。

ルーテッドモードでブリッジグループを使用する方法として、外部スイッチの代わりに ASA 追加のインターフェイスを使用する方法があります。たとえば、デバイスの中には、通常のイ ンターフェイスとして外部インターフェイスを持ち、その他すべてのインターフェイスが内部 ブリッジグループに割り当てられているというデフォルト設定のものがあります。このブリッ ジグループは外部スイッチを置き換えることを目的としているので、すべてのブリッジグルー プインターフェイスが自由に通信できるようにアクセスポリシーを設定する必要があります。 たとえば、デフォルト設定と同様に、すべてのインターフェイスを同じセキュリティレベルに 設定し、同じセキュリティレベルのインターフェイス間の通信を有効にします。この通信では アクセスルールは不要です。

図 27: 内部ブリッジグループと外部ルーテッドインターフェイスからなるルーテッドファイアウオールネットワーク

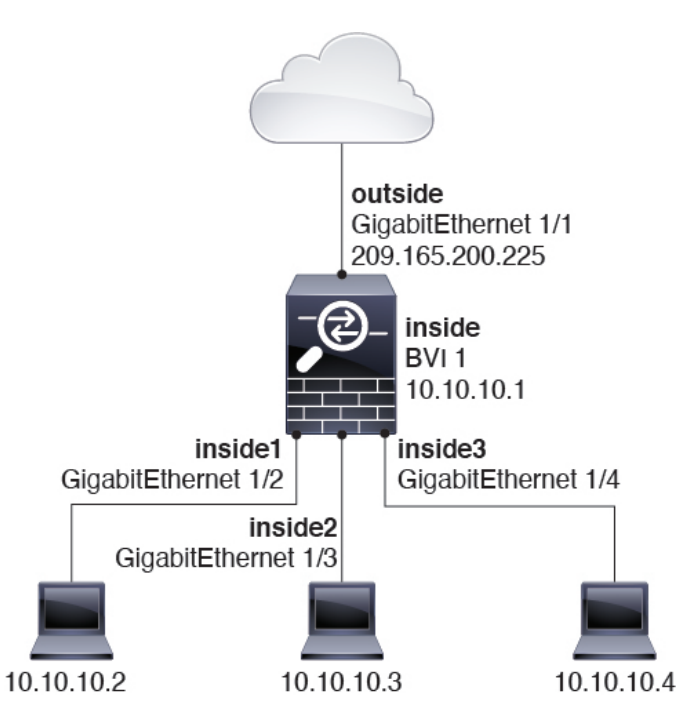

#### ルーテッド モードで許可されないトラフィックの通過

ルーテッドモードでは、アクセスルールで許可しても、いくつかのタイプのトラフィックは ASA を通過できません。ただし、ブリッジグループは、アクセスルール(IPトラフィックの 場合)またはEtherTypeルール(非IPトラフィックの場合)を使用してほとんどすべてのトラ フィックを許可できます。

- IP トラフィック:ルーテッドファイアウォールモードでは、ブロードキャストとマルチ キャストトラフィックは、アクセスルールで許可されている場合でもブロックされます。 これには、サポートされていないダイナミック ルーティング プロトコルおよび DHCP (DHCP リレーを設定している場合を除く)が含まれます。ブリッジグループ内では、このトラフィックをアクセスルールで許可できます。
- 非 IP トラフィック: AppleTalk、IPX、BPDUや MPLS などは、EtherType ルールを使用することで、通過するように設定できます。

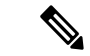

(注) ブリッジグループは、CDPパケットおよび 0x600 以上の有効な EtherType を持たないパケット の通過を拒否します。サポートされる例外は、BPDU および IS-IS です。

#### レイヤ3トラフィックの許可

- ユニキャストの IPv4 および IPv6 トラフィックは、セキュリティの高いインターフェイス からセキュリティの低いインターフェイスに移動する場合、アクセスルールなしで自動的 にブリッジグループを通過できます。
- セキュリティの低いインターフェイスからセキュリティの高いインターフェイスに移動するレイヤ3トラフィックの場合、セキュリティの低いインターフェイスでアクセルルールが必要です。
- ARPは、アクセスルールなしで両方向にブリッジグループを通過できます。ARPトラフィックは、ARPインスペクションによって制御できます。
- IPv6 ネイバー探索およびルータ送信要求パケットは、アクセス ルールを使用して通過させることができます。
- ブロードキャストおよびマルチキャストトラフィックは、アクセスルールを使用して通 過させることができます。

#### 許可される MAC アドレス

アクセスポリシーで許可されている場合、以下の宛先 MAC アドレスをブリッジグループで使 用できます(レイヤ3トラフィックの許可(235ページ)を参照)。このリストにない MAC アドレスはドロップされます。

- •FFFF.FFFF.FFFFのTRUEブロードキャスト宛先MACアドレス
- •0100.5E00.0000 ~ 0100.5EFE.FFFF までの IPv4 マルチキャスト MAC アドレス
- 3333.0000.0000 ~ 3333.FFFF.FFFF までの IPv6 マルチキャスト MAC アドレス
- •0100.0CCC.CCCDのBPDUマルチキャストアドレス
- 0900.0700.0000 ~ 0900.07FF.FFFF までの AppleTalk マルチキャスト MAC アドレス

#### BPDU 処理

スパニングツリープロトコルを使用するときのループを防止するために、デフォルトでBPDU が渡されます。BPDUをブロックするには、BPDUを拒否するように EtherType ルールを設定 する必要があります。外部スイッチでBPDUをブロックすることもできます。たとえば、同じ ブリッジグループのメンバーが異なる VLAN のスイッチポートに接続されている場合、スイッ チで BPDU をブロックできます。この場合、一方の VLAN からの BPDU がもう一方の VLAN で認識されるため、スパニング ツリー ルート ブリッジの選定プロセスで問題が発生する可能 性があります。

フェールオーバーを使用している場合、BPDUをブロックして、トポロジが変更されたときに スイッチ ポートがブロッキング ステートに移行することを回避できます。詳細については、 フェールオーバーのブリッジ グループ要件 (320 ページ)を参照してください。

#### MAC アドレスとルート ルックアップ

ブリッジ グループ内のトラフィックでは、パケットの発信インターフェイスは、ルート ルッ クアップではなく宛先 MAC アドレス ルックアップを実行することによって決定されます。

ただし、次の場合にはルートルックアップが必要です。

- トラフィックの発信元がASA: syslog サーバーなどがあるリモートネットワーク宛ての トラフィック用に、ASA にデフォルト/スタティックルートを追加します。
- インスペクションが有効になっている Voice over IP (VoIP) および TFTP トラフィック、 エンドポイントが1ホップ以上離れている:セカンダリ接続が成功するように、リモート エンドポイント宛てのトラフィック用に、ASAにスタティックルートを追加します。ASA は、セカンダリ接続を許可するためにアクセスコントロールポリシーに一時的な「ピン ホール」を作成します。セカンダリ接続ではプライマリ接続とは異なるIPアドレスのセッ トが使用される可能性があるため、ASAは正しいインターフェイスにピンホールをインス トールするために、ルート ルックアップを実行する必要があります。

影響を受けるアプリケーションは次のとおりです。

- CTIQBE
- GTP
- H.323
- MGCP
- RTSP
- SIP
- Skinny (SCCP)
- SQL\*Net
- SunRPC
- TFTP
- ASA が NAT を実行する1ホップ以上離れたトラフィック:リモートネットワーク宛ての トラフィック用に、ASA にスタティックルートを設定します。また、ASA に送信される マッピングアドレス宛てのトラフィック用に、上流に位置するルータにもスタティック ルートが必要です。

このルーティング要件は、インスペクションとNATが有効になっているVoIPとDNSの、 1 ホップ以上離れている組み込み IP アドレスにも適用されます。ASA は、変換を実行で きるように正しい出力インターフェイスを識別する必要があります。

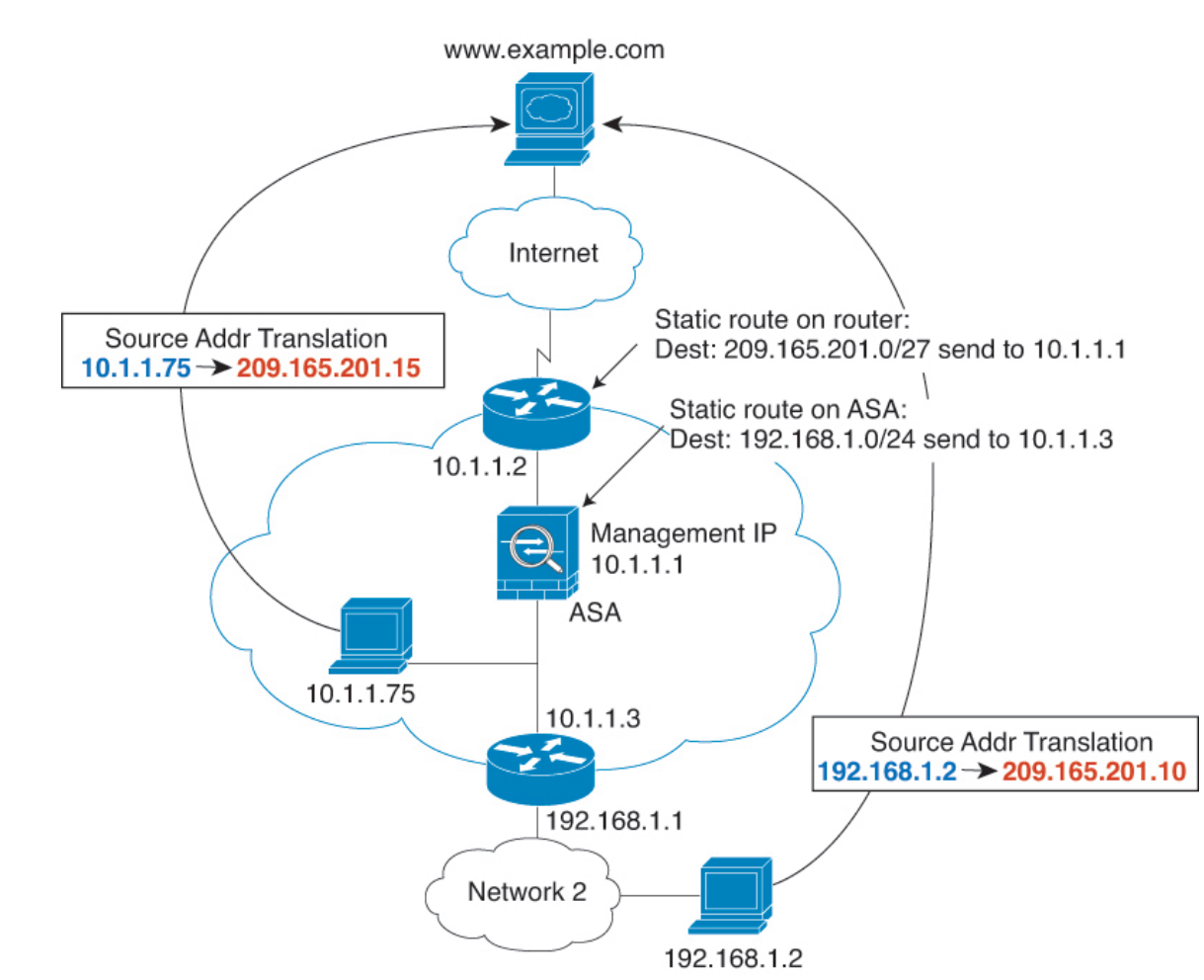

図 28: NATの例:ブリッジグループ内の NAT

## トランスペアレント モードのブリッジ グループのサポートされていない機能

次の表に、トランスペアレント モードのブリッジ グループでサポートされない機能を示しま す。

| 表 <i>11 :</i> トランスペアレン | ト モードでサポー | トされない機能 |
|------------------------|-----------|---------|
|------------------------|-----------|---------|

| 機能              | 説明                                               |
|-----------------|--------------------------------------------------|
| ダイナミック DNS      | -                                                |
| DHCPv6ステートレスサーバ | ブリッジグループメンバーインターフェイスでは、DHCPv4サー<br>バのみがサポートされます。 |

| 機能                     | 説明                                                                                                    |
|------------------------|----------------------------------------------------------------------------------------------------|
| DHCP リレー               | トランスペアレントファイアウォールはDHCPv4 サーバーとして<br>機能することができますが、DHCP リレーはサポートしません。<br>2 つのアクセス ルール(1 つは内部インターフェイスから外部イ<br>ンターフェイスへの DHCP 要求を許可し、もう1 つはサーバーか<br>らの応答を逆方向に許可します。)を使用して DHCP トラフィッ<br>クを通過させることができるので、DHCP リレーは必要ありませ<br>ん。    |
| ダイナミック ルーティング<br>プロトコル | ただし、ブリッジグループ メンバー インターフェイスの場合、<br>ASA で発信されたトラフィックにスタティックルートを追加でき<br>ます。アクセス ルールを使用して、ダイナミック ルーティング<br>プロトコルが ASA を通過できるようにすることもできます。                                                                                        |
| マルチキャスト IP ルーティ<br>ング  | アクセス ルールで許可することによって、マルチキャスト トラ<br>フィックが ASA を通過できるようにすることができます。                                                                                                    |
| QoS                    | -                                                                                                    |
| 通過トラフィック用の VPN<br>終端   | トランスペアレントファイアウォールは、ブリッジグループメ<br>ンバーインターフェイスでのみ、管理接続用のサイト間 VPN ト<br>ンネルをサポートします。これは、ASAを通過するトラフィック<br>に対して VPN 接続を終端しません。アクセス ルールを使用して<br>VPN トラフィックに ASA を通過させることはできますが、非管<br>理接続は終端されません。クライアントレス SSL VPN もサポート<br>されていません。 |
| Unified Communications | —                                                                                                    |

## ルーテッド モードのブリッジ グループのサポートされていない機能

次の表に、ルーテッドモードのブリッジグループでサポートされない機能を示します。

| 表 | 12:ルー | ・テッ | ド | τ- | ド | でサポー | ۲ | ・されない機能 |  |
|---|-------|-----|---|----|---|------|---|---------|--|
|---|-------|-----|---|----|---|------|---|---------|--|

|                                       | 説明                                                             |
|---------------------------------------|----------------------------------------------------------------|
| EtherChannel または VNI メン<br>バーインターフェイス | 物理インターフェイスおよびサブインターフェイスのみがブリッ<br>ジグループメンバーインターフェイスとしてサポートされます。 |
|                                       | Management インターフェイスもサポートされていません。                               |
| クラスタリング                               | ブリッジグループはクラスタリングでサポートされません。                                    |
| ダイナミック DNS                            | -                                                              |
| DHCPv6ステートレスサーバ                       | DHCPv4 サーバーのみが BVI でサポートされます。                                  |

| 機能                     | 説明                                                                                                    |
|------------------------|----------------------------------------------------------------------------------------------------|
| DHCP リレー               | ルーテッドファイアウォールはDHCPv4サーバーとして機能する<br>ことができますが、DHCPリレーをBVIまたはブリッジグループ<br>メンバーインターフェイスでサポートしません。                                                                                                    |
| ダイナミック ルーティング<br>プロトコル | ただし、BVIのスタティックルートを追加することはできます。<br>アクセスルールを使用して、ダイナミックルーティングプロト<br>コルがASAを通過できるようにすることもできます。非ブリッジ<br>グループインターフェイスはダイナミックルーティングをサポー<br>トします。                                                            |
| マルチキャスト IP ルーティ<br>ング  | アクセス ルールで許可することによって、マルチキャスト トラ<br>フィックが ASA を通過できるようにすることができます。非ブ<br>リッジ グループ インターフェイスはマルチキャスト ルーティン<br>グをサポートします。                                                                                    |
| マルチ コンテキスト モード         | ブリッジ グループは、マルチ コンテキスト モードではサポート<br>されません。                                                                                                    |
| QoS                    | 非ブリッジグループインターフェイスは、QoS をサポートします。                                                                                                    |
| 通過トラフィック用の VPN<br>終端   | VPN 接続を BVI で終端することはできません。非ブリッジグルー<br>プインターフェイスは、VPN をサポートします。                                                                                                    |
|                        | ブリッジグループメンバーインターフェイスは、管理接続専用<br>のサイト間VPNトンネルをサポートします。これは、ASAを通過<br>するトラフィックに対して VPN 接続を終端しません。アクセス<br>ルールを使用して VPN トラフィックにブリッジグループを通過<br>させることはできますが、非管理接続は終端されません。クライ<br>アントレス SSL VPN もサポートされていません。 |
| Unified Communications | 非ブリッジグループインターフェイスは、Unified Communications<br>をサポートします。                                                                                                    |

# デフォルト設定

#### デフォルト モード (Default Mode)

デフォルトモードはルーテッドモードです。

#### ブリッジ グループのデフォルト

デフォルトでは、すべての ARP パケットはブリッジ グループ内で渡されます。

# ファイアウォール モードのガイドライン

#### コンテキスト モードのガイドライン

コンテキストごとにファイアウォール モードを設定します。

#### ブリッジグループのガイドライン(トランスペアレントおよびルーテッドモード)

- 64のインターフェイスをもつブリッジグループを250まで作成できます。
- 直接接続された各ネットワークは同一のサブネット上にある必要があります。
- •ASA では、セカンダリ ネットワーク上のトラフィックはサポートされていません。BVI IP アドレスと同じネットワーク上のトラフィックだけがサポートされています。
- デバイスとデバイス間の管理トラフィック、および ASA を通過するデータトラフィックの各ブリッジグループに対し、BVIの IP アドレスが必要です。IPv4 トラフィックの場合は、IPv4 アドレスを指定します。IPv6 トラフィックの場合は、IPv6 アドレスを指定します。
- IPv6 アドレスは手動でのみ設定できます。
- BVIIPアドレスは、接続されたネットワークと同じサブネット内にある必要があります。
   サブネットにホスト サブネット(255.255.255.255)を設定することはできません。
- 管理インターフェイスはブリッジグループのメンバーとしてサポートされません。
- ブリッジされた ixgbevf インターフェイスを備えた VMware の ASAv50 の場合、トランスペアレントモードはサポートされておらず、ブリッジグループはルーテッドモードではサポートされていません。
- Firepower 2100 シリーズ では、ルーテッド モードのブリッジ グループはサポートされません。
- Firepower 1010 では、同じブリッジグループ内に論理 VLAN インターフェイスと物理ファ イアウォール インターフェイスを混在させることはできません。
- トランスペアレントモードでは、少なくとも1つのブリッジグループを使用し、データ インターフェイスがブリッジグループに属している必要があります。
- トランスペアレントモードでは、接続されたデバイス用のデフォルトゲートウェイとして BVIIPアドレスを指定しないでください。デバイスはASAの他方側のルータをデフォル トゲートウェイとして指定する必要があります。
- トランスペアレントモードでは、管理トラフィックの戻りパスを指定するために必要なデフォルトルートは、1つのブリッジグループネットワークからの管理トラフィックにだけ 適用されます。これは、デフォルトルートはブリッジグループのインターフェイスとブリッジグループネットワークのルータIPアドレスを指定しますが、ユーザは1つのデフォルトルートしか定義できないためです。複数のブリッジグループネットワークからの管

理トラフィックが存在する場合は、管理トラフィックの発信元ネットワークを識別する標 準のスタティック ルートを指定する必要があります。

- トランスペアレントモードでは、PPPoEはManagementインターフェイスでサポートされ ません。
- ルーテッドモードでは、ブリッジグループと他のルーテッドインターフェイスの間をルー ティングするために、BVIを指定する必要があります。
- ルーテッド モードでは、ASA 定義の EtherChannel および VNI インターフェイスがブリッ ジグループのメンバーとしてサポートされません。Firepower 4100/9300 上の Etherchannel は、ブリッジグループメンバーにすることができます。
- Bidirectional Forwarding Detection (BFD) エコーパケットは、ブリッジグループメンバを 使用するときに、ASA を介して許可されません。BFD を実行している ASA の両側に2つ のネイバーがある場合、ASA は BFD エコーパケットをドロップします。両方が同じ送信 元および宛先 IP アドレスを持ち、LAND 攻撃の一部であるように見えるからです。

#### その他のガイドラインと制限事項

- ファイアウォールモードを変更すると、多くのコマンドが両方のモードでサポートされて いないため、ASA は実行コンフィギュレーションをクリアします。スタートアップ コン フィギュレーションは変更されません。保存しないでリロードすると、スタートアップコ ンフィギュレーションがロードされて、モードは元の設定に戻ります。 コンフィギュレー ションファイルのバックアップについては、ファイアウォールモード (シングルモード) の設定(241ページ)を参照してください。
- firewall transparent コマンドでモードを使用して変更するテキストコンフィギュレーショ ンをASA にダウンロードする場合、コマンドをコンフィギュレーションの先頭に配置し てください。このコマンドが読み込まれるとすぐに ASA がモードを変更し、その後ダウ ンロードされたコンフィギュレーションを引き続き読み込みます。コマンドがコンフィ ギュレーションの後ろの方にあると、ASAはそのコマンドよりも前の位置に記述されてい るすべての行をクリアします。

# ファイアウォール モード(シングル モード)の設定

この項では、CLIを使用してファイアウォールモードを変更する方法を説明します。 シング ルモードの場合およびマルチモードで現在接続されているコンテキスト(通常は管理コンテキ スト)の場合は、ASDMでモードを変更できません。他のマルチモードのコンテキストでは、 コンテキストごとにASDMでモードを設定できます。セキュリティコンテキストの設定(290 ページ)を参照してください。

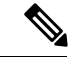

(注)

ファイアウォールモードを変更すると実行コンフィギュレーションがクリアされるので、他の コンフィギュレーションを行う前にファイアウォールモードを設定することをお勧めします。

#### 始める前に

モードを変更すると、ASAは実行コンフィギュレーションをクリアします(詳細については、 ファイアウォールモードのガイドライン(240ページ)を参照してください)。

- ・設定済みのコンフィギュレーションがある場合は、モードを変更する前にコンフィギュレーションをバックアップしてください。このバックアップは、新しいコンフィギュレーション作成時の参照として使用できます。
- モードを変更するには、コンソールポートで CLI を使用します。ASDM コマンドライン インターフェイスツールやSSHなどの他のタイプのセッションを使用する場合、コンフィ ギュレーションがクリアされるときにそれが切断されるので、いずれの場合もコンソール ポートを使用して ASA に再接続する必要があります。
- コンテキスト内でモードを設定します。

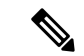

 (注) 設定が削除された後にファイアウォールモードをトランスペアレントに設定し、ASDMへの 管理アクセスを設定するには、ASDMアクセスの設定(26ページ)を参照してください。

#### 手順

ファイアウォールモードをトランスペアレントに設定します。

#### firewall transparent

例:

ciscoasa(config)# firewall transparent

モードをルーテッドに変更するには、no firewall transparent コマンドを入力します。

(注) ファイアウォール モードの変更では確認は求められず、ただちに変更が行われま す。

# ファイアウォール モードの例

このセクションには、ルーテッドファイアウォール モードとトランスペアレントファイア ウォール モードで、ASA を介してどのようにトラフィックが転送されるかを説明する例が含 まれます。

## ルーテッド ファイアウォール モードで ASA を通過するデータ

次のセクションでは、複数のシナリオのルーテッドファイアウォールモードで、データがASA をどのように通過するかを示します。

### 内部ユーザーが Web サーバーにアクセスする

次の図は、内部ユーザーが外部 Web サーバーにアクセスしていることを示しています。

```
図 29:内部から外部へ
```

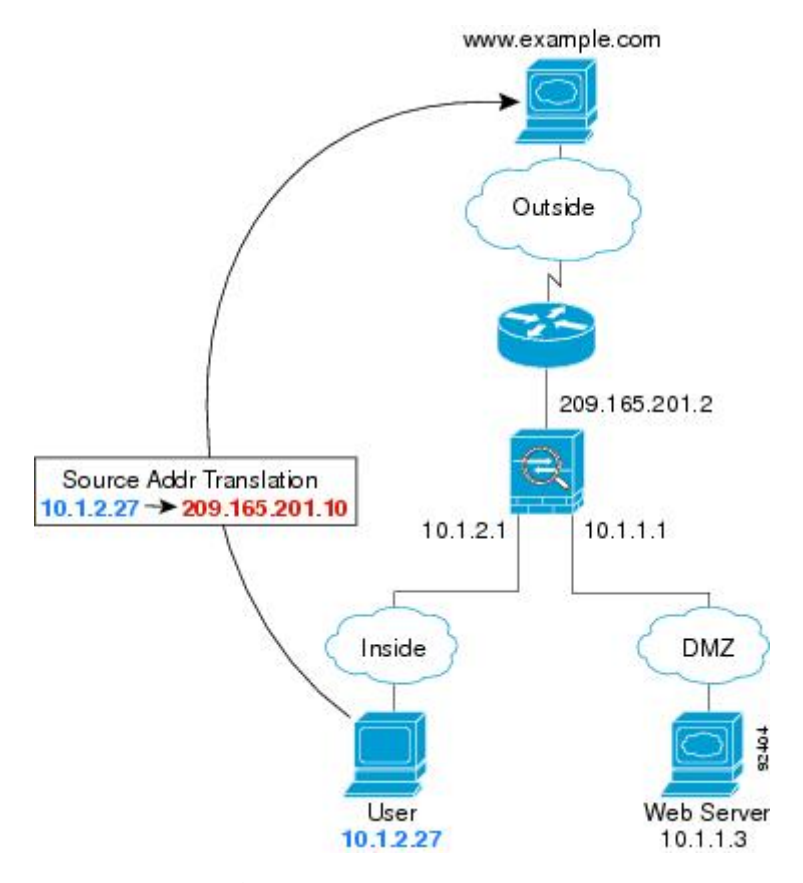

次の手順では、データが ASA をどのように通過するかを示します。

- 1. 内部ネットワークのユーザーは、www.example.com から Web ページを要求します。
- 2. ASAはパケットを受信します。これは新しいセッションであるため、ASAはセキュリティ ポリシーの条件に従って、パケットが許可されているか確認します。

マルチ コンテキスト モードの場合、ASA はパケットをまずコンテキストに分類します。

**3.** ASA は、実アドレス(10.1.2.27)をマップアドレス 209.165.201.10 に変換します。この マップアドレスは外部インターフェイスのサブネット上にあります。

マップアドレスは任意のサブネット上に設定できますが、外部インターフェイスのサブ ネット上に設定すると、ルーティングが簡素化されます。

- 4. 次に、ASAはセッションが確立されたことを記録し、外部インターフェイスからパケット を転送します。
- 5. www.example.com が要求に応答すると、パケットはASAを通過します。これはすでに確立 されているセッションであるため、パケットは、新しい接続に関連する多くのルックアッ プをバイパスします。ASAは、グローバル宛先アドレスをローカルユーザアドレス10.1.2.27 に変換せずに、NATを実行します。
- 6. ASAは、パケットを内部ユーザに転送します。

### 外部ユーザーが DMZ 上の Web サーバーにアクセスする

次の図は、外部ユーザーが DMZ の Web サーバーにアクセスしていることを示しています。

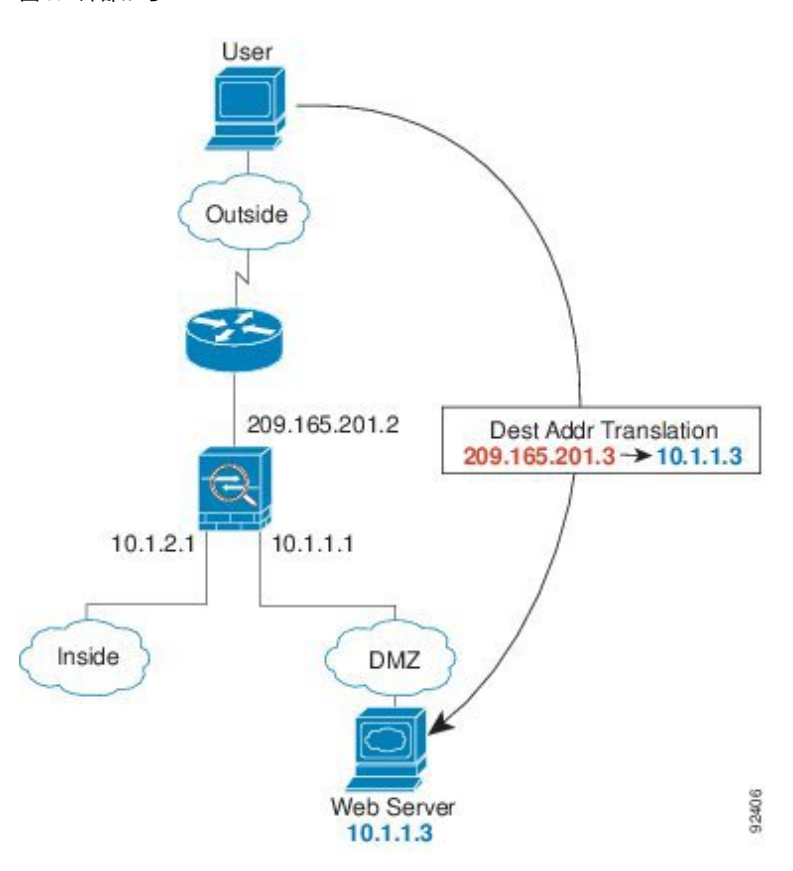

図 **30**:外部から DMZへ

次の手順では、データが ASA をどのように通過するかを示します。

- 1. 外部ネットワーク上のユーザーがマップアドレス 209.165.201.3 を使用して、DMZ 上の Web サーバーに Web ページを要求します。これは、外部インターフェイスのサブネット 上のアドレスです。
- 2. ASA はパケットを受信し、マッピング アドレスは実アドレス 10.1.1.3 に変換しません。

**3.** ASA は新しいセッションであるため、セキュリティポリシーの条件に従って、パケット が許可されていることを確認します。

マルチ コンテキスト モードの場合、ASA はパケットをまずコンテキストに分類します。

- 次に、ASAはセッションエントリを高速パスに追加し、DMZインターフェイスからパケットを転送します。
- 5. DMZ Web サーバが要求に応答すると、パケットはASAを通過します。また、セッション がすでに確立されているため、パケットは、新しい接続に関連する多くのルックアップを バイパスします。ASA は、実アドレスを 209.165.201.3 に変換することで NAT を実行しま す。
- 6. ASAは、パケットを外部ユーザに転送します。

### 内部ユーザーが DMZ 上の Web サーバーにアクセスする

次の図は、内部ユーザーが DMZ の Web サーバーにアクセスしていることを示しています。

```
図 31 : 内部から DMZ へ
```

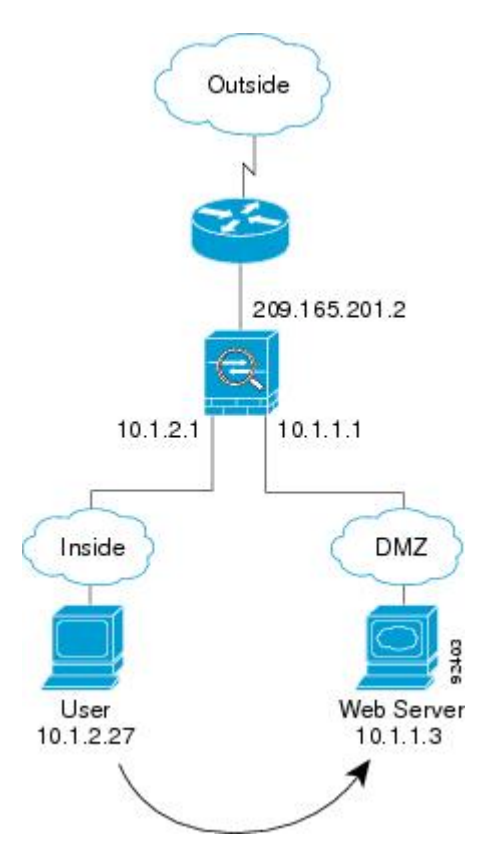

次の手順では、データが ASA をどのように通過するかを示します。

1. 内部ネットワーク上のユーザーは、宛先アドレス 10.1.1.3 を使用して DMZ Web サーバー から Web ページを要求します。

 ASAはパケットを受信します。これは新しいセッションであるため、ASAはセキュリティ ポリシーの条件に従ってパケットが許可されているか確認します。

マルチ コンテキスト モードの場合、ASA はパケットをまずコンテキストに分類します。

- 3. 次に、ASAはセッションが確立されたことを記録し、DMZ インターフェイスからパケットを転送します。
- 4. DMZ Web サーバーが要求に応答すると、パケットは高速パスを通過します。これのため、 パケットは、新しい接続に関連する多くのルックアップをバイパスします。
- 5. ASAは、パケットを内部ユーザに転送します。

### 外部ユーザーが内部ホストにアクセスしようとする

次の図は、外部ユーザーが内部ネットワークにアクセスしようとしていることを示していま す。

図 32:外部から内部へ

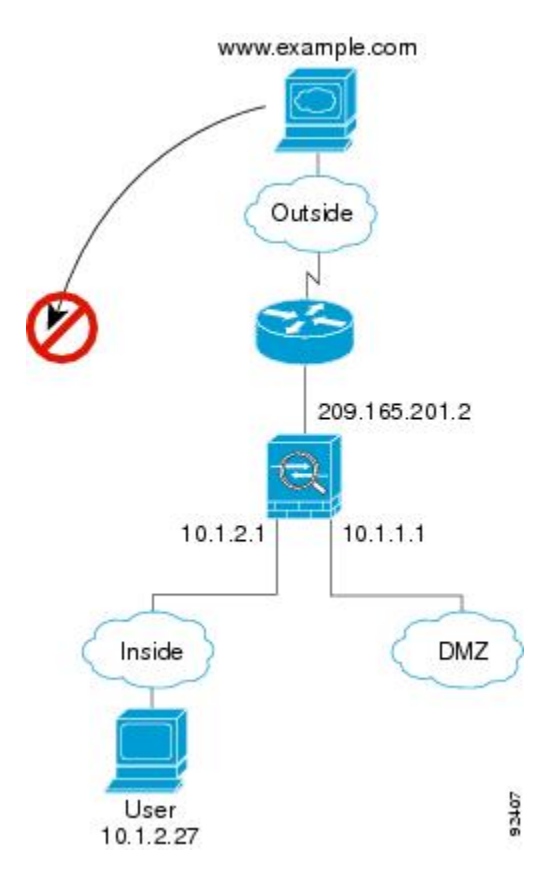

次の手順では、データが ASA をどのように通過するかを示します。

1. 外部ネットワーク上のユーザーが、内部ホストに到達しようとします(ホストにルーティング可能な IP アドレスがあると想定します)。

内部ネットワークがプライベートアドレスを使用している場合、外部ユーザーが NAT な しで内部ネットワークに到達することはできません。外部ユーザーは既存のNAT セッショ ンを使用して内部ユーザーに到達しようとすることが考えられます。

- ASAはパケットを受信します。これは新しいセッションであるため、ASAはセキュリティ ポリシーに従って、パケットが許可されているか確認します。
- 3. パケットが拒否され、ASAはパケットをドロップし、接続試行をログに記録します。

外部ユーザが内部ネットワークを攻撃しようとした場合、ASAは多数のテクノロジーを使 用して、すでに確立されたセッションに対してパケットが有効かどうかを判別します。

#### DMZ ユーザーによる内部ホストへのアクセスの試み

次の図は、DMZ 内のユーザーが内部ネットワークにアクセスしようとしていることを示して います。

図 33: DMZ から内部へ

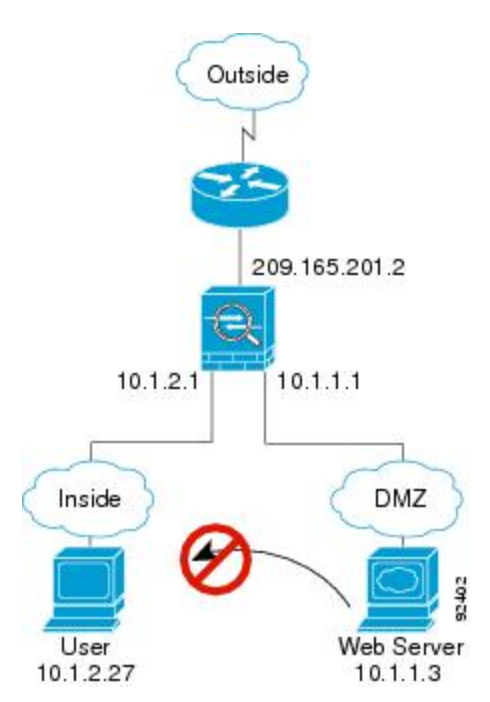

次の手順では、データが ASA をどのように通過するかを示します。

- DMZ ネットワーク上のユーザーが、内部ホストに到達しようとします。DMZ はインター ネット上のトラフィックをルーティングする必要がないので、プライベートアドレッシン グ方式はルーティングを回避しません。
- ASAはパケットを受信します。これは新しいセッションであるため、ASAはセキュリティ ポリシーに従って、パケットが許可されているか確認します。

パケットが拒否され、ASAはパケットをドロップし、接続試行をログに記録します。

# トランスペアレント ファイアウォールを通過するデータの動き

次の図に、パブリック Web サーバを含む内部ネットワークを持つ一般的なトランスペアレントファイアウォールの実装を示します。内部ユーザーがインターネットリソースにアクセスできるよう、ASA にはアクセスルールがあります。別のアクセスルールによって、外部ユーザーは内部ネットワーク上の Web サーバーだけにアクセスできます。

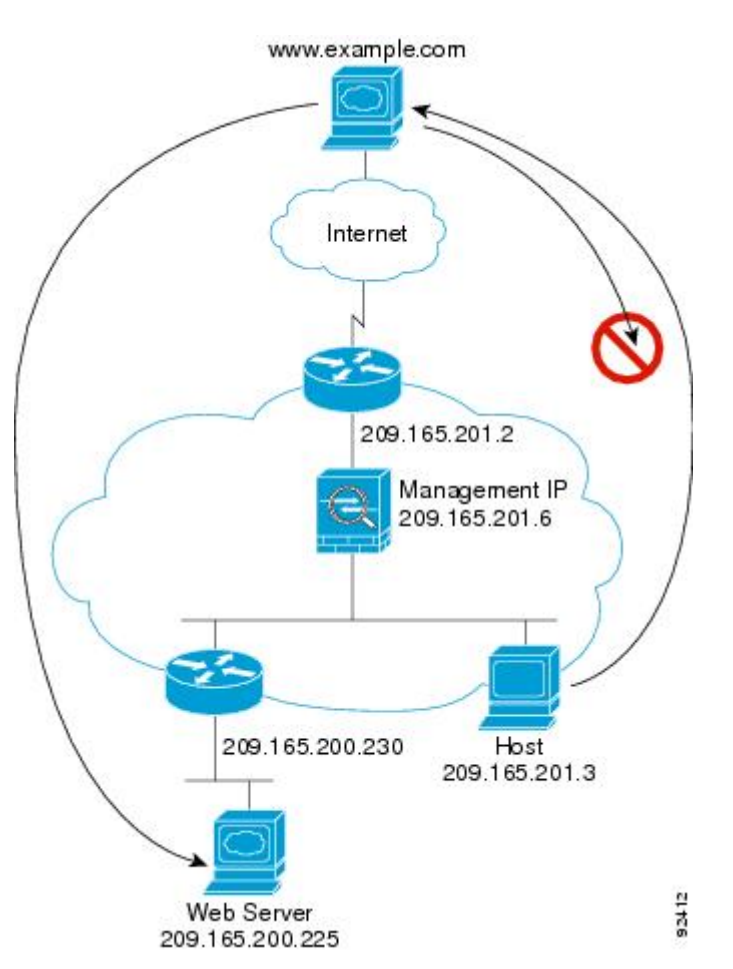

図 34: 一般的なトランスペアレント ファイアウォールのデータ パス

次のセクションでは、データが ASA をどのように通過するかを示します。

## 内部ユーザーが Web サーバーにアクセスする

次の図は、内部ユーザーが外部 Web サーバーにアクセスしていることを示しています。

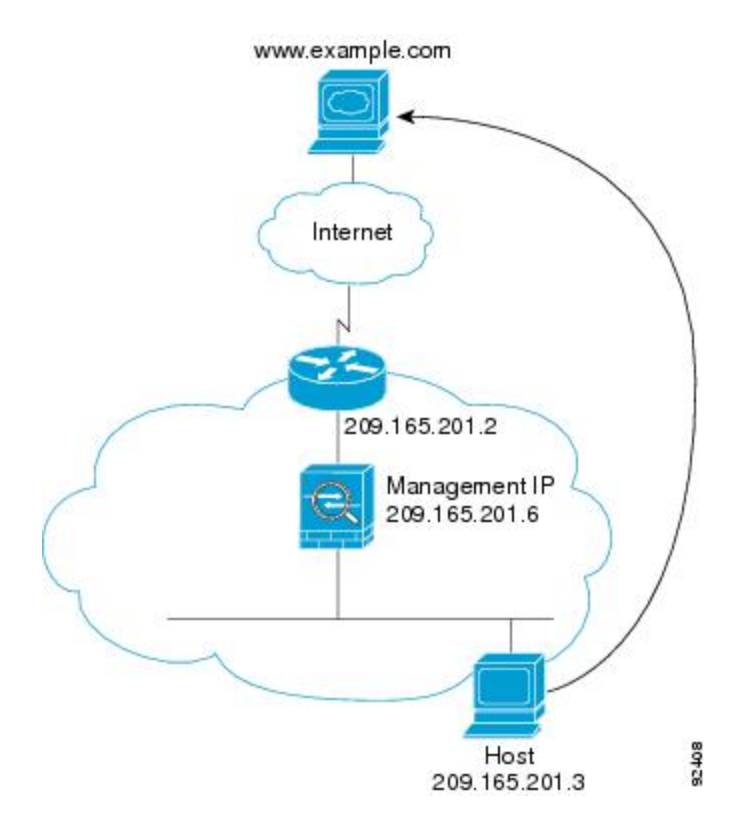

図 35: 内部から外部へ

次の手順では、データが ASA をどのように通過するかを示します。

- 1. 内部ネットワークのユーザーは、www.example.com から Web ページを要求します。
- ASAはパケットを受信し、必要な場合、送信元 MAC アドレスを MAC アドレス テーブル に追加します。これは新しいセッションであるため、セキュリティポリシーの条件に従っ て、パケットが許可されていることを確認します。

マルチ コンテキスト モードの場合、ASA はパケットをまずコンテキストに分類します。

- 3. ASAは、セッションが確立されたことを記録します。
- 4. 宛先 MAC アドレスがテーブル内にある場合、ASAは外部インターフェイスからパケット を転送します。宛先 MAC アドレスは、アップストリーム ルータのアドレス 209.165.201.2 です。

宛先 MAC アドレスが ASA のテーブルにない場合、ASA は MAC アドレスを検出するため に ARP 要求または ping を送信します。最初のパケットはドロップされます。

- 5. Web サーバーが要求に応答します。セッションがすでに確立されているため、パケット は、新しい接続に関連する多くのルックアップをバイパスします。
- 6. ASAは、パケットを内部ユーザに転送します。

### NAT を使用して内部ユーザーが Web サーバーにアクセスする

次の図は、内部ユーザーが外部 Web サーバーにアクセスしていることを示しています。

図 36: NAT を使用して内部から外部へ

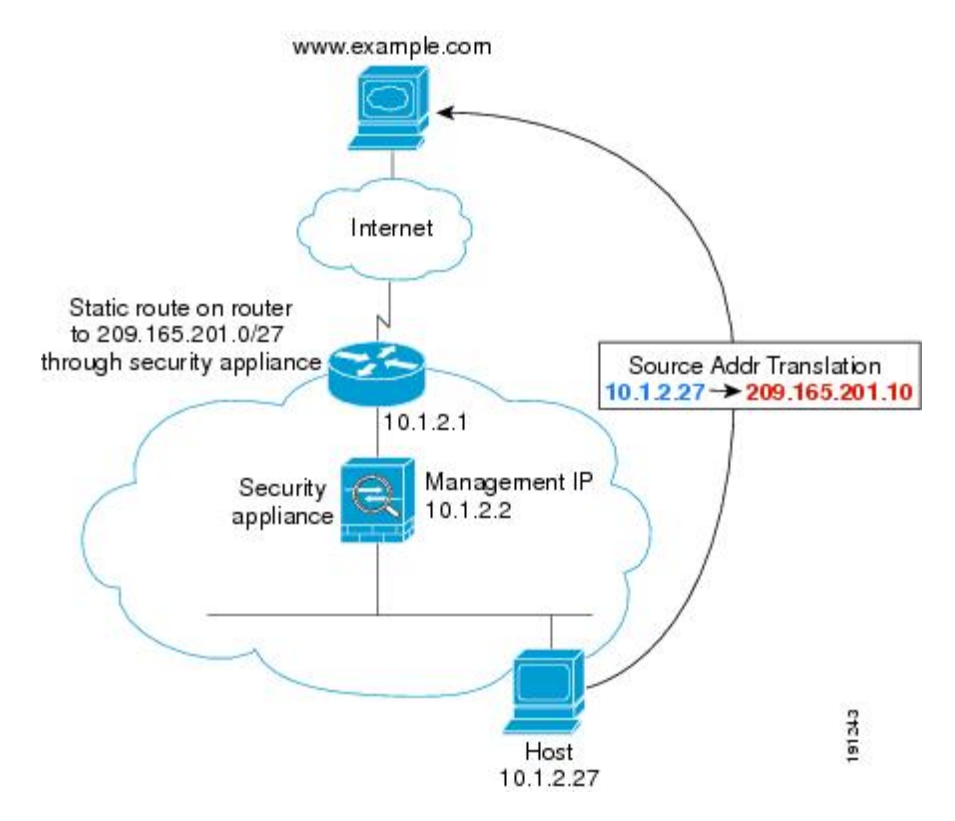

次の手順では、データが ASA をどのように通過するかを示します。

- 1. 内部ネットワークのユーザーは、www.example.com から Web ページを要求します。
- ASAはパケットを受信し、必要な場合、送信元 MAC アドレスを MAC アドレス テーブル に追加します。これは新しいセッションであるため、セキュリティポリシーの条件に従っ て、パケットが許可されていることを確認します。

マルチ コンテキスト モードの場合、ASAは、固有なインターフェイスに従ってパケット を分類します。

3. ASAは実際のアドレス(10.1.2.27)をマッピングアドレス 209.165.201.10に変換します。

マッピングアドレスは外部インターフェイスと同じネットワーク上にないため、アップス トリーム ルータにASAをポイントするマッピング ネットワークへのスタティック ルート があることを確認します。

- 4. 次に、ASAはセッションが確立されたことを記録し、外部インターフェイスからパケット を転送します。
- 5. 宛先 MAC アドレスがテーブル内にある場合、ASAは外部インターフェイスからパケット を転送します。宛先 MAC アドレスは、アップストリームルータのアドレス10.1.2.1 です。

宛先 MAC アドレスが ASA のテーブルにない場合、ASA は MAC アドレスを検出するため に ARP 要求と ping を送信します。最初のパケットはドロップされます。

- 6. Web サーバーが要求に応答します。セッションがすでに確立されているため、パケット は、新しい接続に関連する多くのルックアップをバイパスします。
- 7. ASA は、マッピング アドレスを実際のアドレス 10.1.2.27 にせずに、NAT を実行します。

#### 外部ユーザーが内部ネットワーク上の Web サーバーにアクセスする

次の図は、外部ユーザーが内部の Web サーバーにアクセスしていることを示しています。

図 37:外部から内部へ

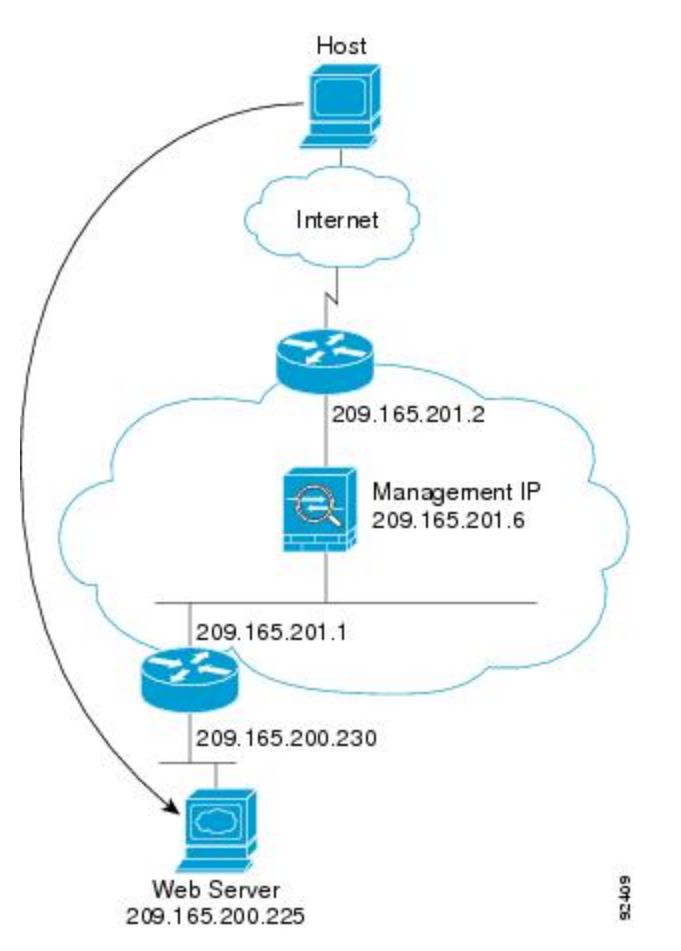

次の手順では、データが ASA をどのように通過するかを示します。

- 1. 外部ネットワーク上のユーザーは、内部 Web サーバーから Web ページを要求します。
- ASAはパケットを受信し、必要な場合、送信元 MAC アドレスを MAC アドレス テーブル に追加します。これは新しいセッションであるため、セキュリティポリシーの条件に従っ て、パケットが許可されていることを確認します。

マルチ コンテキスト モードの場合、ASA はパケットをまずコンテキストに分類します。

- 3. ASAは、セッションが確立されたことを記録します。
- 4. 宛先 MAC アドレスがテーブル内にある場合、ASAは内部インターフェイスからパケット を転送します。宛先 MAC アドレスは、ダウンストリームルータ 209.165.201.1 のアドレス です。

宛先 MAC アドレスが ASA のテーブルにない場合、ASA は MAC アドレスを検出するため に ARP 要求と ping を送信します。最初のパケットはドロップされます。

- 5. Web サーバーが要求に応答します。セッションがすでに確立されているため、パケット は、新しい接続に関連する多くのルックアップをバイパスします。
- 6. ASAは、パケットを外部ユーザに転送します。

#### 外部ユーザーが内部ホストにアクセスしようとする

次の図は、外部ユーザーが内部ネットワーク上のホストにアクセスしようとしていることを示 しています。

図 38:外部から内部へ

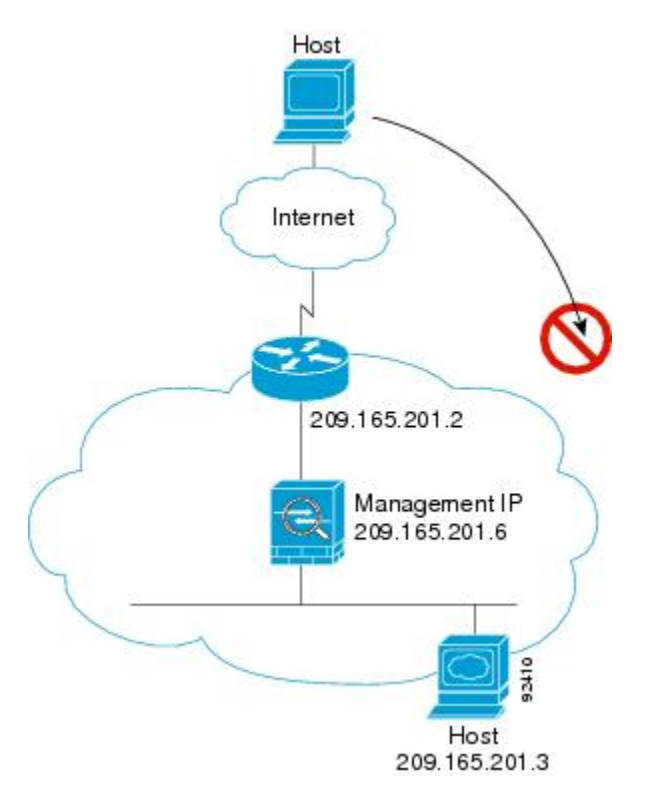

次の手順では、データが ASA をどのように通過するかを示します。

- 1. 外部ネットワーク上のユーザーが、内部ホストに到達しようとします。
- ASAはパケットを受信し、必要な場合、送信元 MAC アドレスを MAC アドレス テーブル に追加します。これは新しいセッションであるため、セキュリティポリシーの条件に従っ て、パケットが許可されているか確認します。

マルチ コンテキスト モードの場合、ASA はパケットをまずコンテキストに分類します。

- 3. 外部ホストを許可するアクセス ルールは存在しないため、パケットは拒否され、ASA に よってドロップされます。
- 4. 外部ユーザが内部ネットワークを攻撃しようとした場合、ASAは多数のテクノロジーを使用して、すでに確立されたセッションに対してパケットが有効かどうかを判別します。

# ファイアウォール モードの履歴

表13:ファイアウォールモードの各機能履歴

| 機能名                        | プラット<br>フォームリ<br>リース | 機能情報                                                                                                    |
|----------------------------|----------------------|----------------------------------------------------------------------------------------------------|
| トランスペアレント ファイアウォール モー<br>ド | 7.0(1)               | トランスペアレントファイアウォールは、「Bump In The<br>Wire」または「ステルスファイアウォール」のように動<br>作するレイヤ2ファイアウォールであり、接続されたデ<br>バイスへのルータ ホップとしては認識されません。 |
|                            |                      | <b>firewall transparent</b> 、および <b>show firewall</b> コマンドが導入されました。                                                     |
|                            |                      | ASDMではファイアウォールモードを設定できません。<br>コマンドラインインターフェイスを使用する必要があり<br>ます。                                                          |

| 機能名                                        | プラット          | 機能情報                                                                                                    |
|--------------------------------------------|---------------|----------------------------------------------------------------------------------------------------|
|                                            | リース           |                                                                                                    |
| トランスペアレントファイアウォールブリッ<br>ジ <i>グ</i> ループ     | 8.4(1)        | セキュリティコンテキストのオーバーヘッドを避けたい<br>場合、またはセキュリティコンテキストを最大限に使用<br>したい場合、インターフェイスをブリッジグループにグ<br>ループ化し、各ネットワークに1つずつ複数のブリッジ<br>グループを設定できます。ブリッジグループのトラ<br>フィックは他のブリッジグループから隔離されます。シ<br>ングル モードでは最大8個、マルチモードではコンテ<br>キストあたり最大8個のブリッジグループを設定でき、<br>各ブリッジグループには最大4個のインターフェイスを<br>追加できます。                  |
|                                            |               | <ul> <li>(注) ASA 5505 に複数のブリッジグループを設定<br/>できますが、ASA 5505 のトランスペアレン<br/>トモードのデータインターフェイスは2つ<br/>という制限は、実質的にブリッジグループ<br/>を1つだけ使用できることを意味します。</li> </ul>                                                                                                    |
|                                            |               | 次の画面が変更または導入されました。                                                                                                    |
|                                            |               | [Configuration] > [Device Setup] > [Interface Settings] ><br>[Interfaces] [Configuration] > [Device Setup] > [Interface<br>Settings] > [Interfaces] > [Add/Edit Bridge Group Interface]<br>[Configuration] > [Device Setup] > [Interface Settings] ><br>[Interfaces] > [Add/Edit Interface] |
| マルチコンテキストモードのファイアウォー<br>ル モードの混合がサポートされます。 | 8.5(1)/9.0(1) | セキュリティコンテキスごとに個別のファイアウォール<br>モードを設定できます。したがってその一部をトランス<br>ペアレントモードで実行し、その他をルーテッドモー<br>ドで実行することができます。                                                                                                    |
|                                            |               | firewall transparent コマンドが変更されました。                                                                                                    |
|                                            |               | シングル モードでは、ASDM でファイアウォール モー<br>ドを設定することはできません。コマンドライン イン<br>ターフェイスを使用する必要があります。                                                                                                    |
|                                            |               | マルチ モードでは、次の画面が変更になりました。<br>[Configuration] > [Context Management] > [Security<br>Contexts]。                                                                                                    |

| 機能名                                            | プラット<br>フォームリ<br>リース | 機能情報                                                                                                    |
|------------------------------------------------|----------------------|----------------------------------------------------------------------------------------------------|
| トランスペアレントモードのブリッジグルー<br>プの最大数が 250 に増加         | 9.3(1)               | <ul> <li>ブリッジグループの最大数が8個から250個に増えました。シングルモードでは最大250個、マルチモードではコンテキストあたり最大8個のブリッジグループを設定でき、各ブリッジグループには最大4個のインターフェイスを追加できます。</li> <li>次の画面が変更されました。</li> <li>[Configuration] &gt; [Device Setup] &gt; [Interface Settings] &gt; [Interfaces] [Configuration] &gt; [Device Setup] &gt; [Interface Settings] &gt; [Interfaces] &gt; [Add/Edit Bridge Group Interface]</li> </ul> |
| トランスペアレント モードで、ブリッジ グ<br>ループごとのインターフェイス数が最大で64 | 9.6(2)               | ブリッジグループあたりのインターフェイスの最大数が<br>4から 64 に拡張されました。                                                                                                    |
| に増加                                            |                      | 変更された画面はありません。                                                                                                    |

| 機能名                                   | プラット<br>フォームリ<br>リース | 機能情報                                                                                                    |
|---------------------------------------|----------------------|----------------------------------------------------------------------------------------------------|
| Integrated Routing and Bridging (IRB) | 9.7(1)               | Integrated Routing and Bridging (統合ルーティングおよび<br>ブリッジング)は、ブリッジグループとルーテッドイン<br>ターフェイス間をルーティングする機能を提供します。<br>ブリッジグループとは、ASAがルートの代わりにブリッ<br>ジするインターフェイスのグループのことです。ASA<br>は、ASAがファイアウォールとして機能し続ける点で本<br>来のブリッジとは異なります。つまり、インターフェイ<br>ス間のアクセス制御が実行され、通常のファイアウォー<br>ル検査もすべて実行されます。以前は、トランスペアレ<br>ントファイアウォールモードでのみブリッジグループ<br>の設定が可能だったため、ブリッジグループ間でのルー<br>ティングはできませんでした。この機能を使用すると、<br>ルーテッドファイアウォールモードのブリッジグルー<br>プの設定と、ブリッジグループ間およびブリッジグルー<br>プの設定と、ブリッジグループ間およびブリッジグルー<br>プをルーテッドインターフェイス間のルーティングを実<br>行できます。ブリッジグループは、ブリッジグルー<br>プとルーテッドインターフェイス間のルーティングを実<br>行できます。ブリッジグループは、ブリッジ仮想イン<br>ターフェイス (BVI)を使用して、ブリッジグループの<br>ゲートウェイとして機能することによってルーティング<br>に参加します。そのブリッジグループに指定する ASA<br>上に別のインターフェイスが存在する場合、Integrated<br>Routing and Bridging (IRB) は外部レイヤ2スイッチの使<br>用に代わる手段を提供します。ルーテッドモードでは、<br>BVI は名前付きインターフェイスとなり、アクセスルー<br>ルや DHCP サーバーなどの一部の機能に、メンバーイ<br>ンターフェイスとは個別に参加できます。<br>トランスペアレント モードでサポートされるマルチョ<br>ンテキスト モードや ASA クラスタリングの各機能は、<br>ルーテッドモードではサポートされません。マルチキャ<br>ストルーティングとダイナミック ルーティングの機能 |
|                                       |                      | も、BVIではサポートされません。                                                                                                    |
|                                       |                      | ひい回国か変史されました。<br>                                                                                                    |
|                                       |                      | [Interfaces]                                                                                                    |
|                                       |                      | [Configuration] > [Device Setup] > [Routing] > [Static<br>Routes]                                                                                                    |
|                                       |                      | [Configuration] > [Device Management] > [DHCP] > [DHCP<br>Server]                                                                                                    |
|                                       |                      | [Configuration] > [Firewall] > [Access Rules]                                                                                                    |
|                                       |                      | [Configuration] > [Firewall] > [EtherType Rules]                                                                                                    |

| 機能名                                                    | プラット<br>フォームリ<br>リース | 機能情報                                                                           |
|--------------------------------------------------------|----------------------|--------------------------------------------------------------------------------|
| Firepower 4100/9300 ASA 論理デバイスのトラ<br>ンスペアレントモード展開のサポート | 9.10(1)              | Firepower 4100/9300 で ASA を展開するときに、トランス<br>ペアレントまたはルーテッドモードを指定できるように<br>なりました。 |
|                                                        |                      | 新規/変更された [Firepower Chassis Manager] 画面:                                       |
|                                                        |                      | [Logical Devices] > [Add Device] > [Settings]                                  |
|                                                        |                      | 新規/変更されたオプション:[Firewall Mode] ドロップダ<br>ウン リスト                                  |

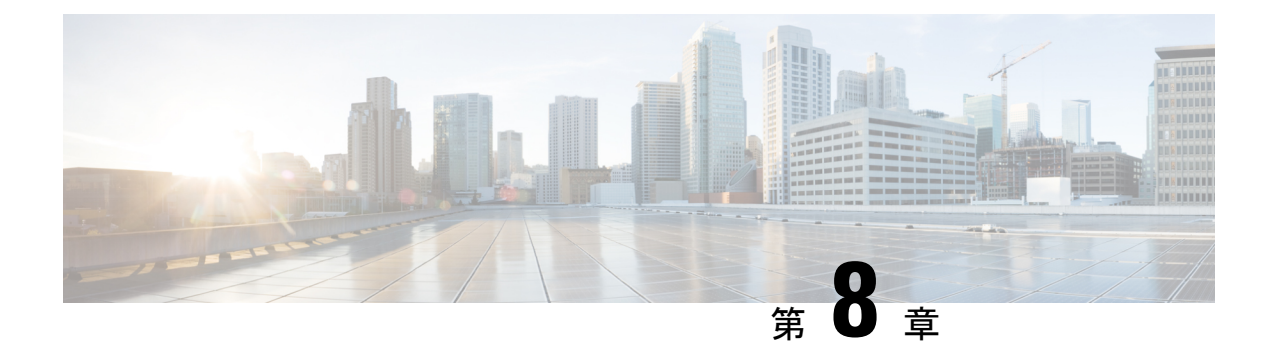

# **Startup Wizard**

この章では、ASDM Startup Wizard について説明します。このウィザードでは、手順に従って ASA の初期設定を行い、基本設定を定義できます。

- Startup Wizard へのアクセス (259 ページ)
- Startup Wizard のガイドライン (259 ページ)
- Startup Wizard の画面 (259 ページ)
- Startup Wizard の履歴 (263 ページ)

# Startup Wizard へのアクセス

Startup Wizard にアクセスするには、以下のいずれかのオプションを選択します。

- [Wizards] > [Startup Wizard] を選択する。
- [Configuration] > [Device Setup] > [Startup Wizard] を選択して、[Launch Startup Wizard] をク リックする。

# Startup Wizard のガイドライン

コンテキスト モードのガイドライン

Startup Wizard はシステム コンテキストではサポートされません。

# Startup Wizard の画面

画面の実際の順序は、設定時の選択によって決まります。特に明記していない限り、各画面は すべてのモードまたはモデルで使用できます。

## 開始点またはウェルカム

- 既存の設定を変更するには、[Modify existing configuration] オプションボタンをクリックします。
- ・設定を工場出荷時のデフォルト値に設定するには、[Reset configuration to factory defaults] オプションボタンをクリックします。
  - Management 0/0 インターフェイスの IP アドレスとサブネット マスクをデフォルト値 (192.168.1.1) と異なる値に設定するには、[Configure the IP address of the management interface] チェックボックスをオンにします。

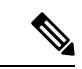

 (注) 設定を工場出荷時のデフォルト値にリセットすると、[Cancel]を クリックしたり、この画面を閉じたりしても、変更を元に戻せま せん。

マルチコンテキストモードでは、この画面にパラメータは含まれていません。

## 基本設定

この画面では、ホスト名、ドメイン名、およびイネーブルパスワードを設定します。

## インターフェイスの画面

インターフェイスの画面は、選択したモードとモデルによって異なります。

#### 外部インターフェイスの設定(ルーテッド モード)

- Outside インターフェイス(セキュリティレベルが最も低いインターフェイス)の IP アドレスを設定します。
- IPv6 アドレスを設定します。

### 外部インターフェイスの設定 - PPPoE (ルーテッド モード、シングル モード)

外部インターフェイスの PPPoE 設定を設定します。

### Management IP Address Configuration (トランスペアレント モード)

IPv4の場合は、管理トラフィックと、ASAを通過するトラフィックの両方の各ブリッジグループに対し、管理 IP アドレスが必要です。この画面では、BVI1の IP アドレスを設定します。

#### その他のインターフェイスの設定

その他のインターフェイスのパラメータを設定します。

## スタティック ルート

スタティックルートを設定します。

### DHCP サーバー

DHCP サーバーを設定します。

## アドレス変換(NAT/PAT)

外部(セキュリティレベルが最も低いインターフェイス)にアクセスするときの内部アドレス (セキュリティレベルが最も高いインターフェイス)のNATまたはPATを設定します。詳細 については、ファイアウォールの設定ガイドを参照してください。

## 管理アクセス

- •ASDM、Telnet、またはSSHアクセスを設定します。
- ASDM にアクセスするための HTTP サーバーへのセキュアな接続をイネーブルにするに は、[Enable HTTP server for HTTPS/ASDM access] チェックボックスをオンにします。
- [Enable ASDM history metrics] チェックボックスをオンにします。

## **IPS**の基本設定

シングル コンテキスト モードでは、ASDM で Startup Wizard を使用して、基本的な IPS ネット ワーク設定を行います。これらの設定は、コンフィギュレーションではなく ASA コンフィギュ レーションに保存されます。詳細については、IPS のクイックスタートガイドを参照してくだ さい。

## ASA CX の基本設定(ASA 5585-X)

ASDM の Startup Wizard を使用して、ASA CX の管理アドレスおよび Auth Proxy Port を設定で きます。これらの設定は、ASA コンフィギュレーションではなく、ASA CX コンフィギュレー ションに保存されます。ASA CX CLI での追加のネットワーク設定も必要です。この画面に関 する詳細については、『ASA CX クイック スタート ガイド』を参照してください。

## ASA FirePOWER の基本設定

ASDM の Startup Wizard を使用して、ASA FirePOWER の管理アドレス情報を設定し、エンド ユーザー ライセンス契約(EULA)を承認することができます。これらの設定は、ASA コン フィギュレーションではなく、ASA FirePOWER コンフィギュレーションに保存されます。ASA FirePOWER CLIでも、いくつかの設定を行う必要があります。詳細については、ファイアウォー ルの設定ガイドの ASA FirePOWER モジュールに関する章を参照してください。

# タイム ゾーンおよびクロック コンフィギュレーション

時計のパラメータを設定します。

# Auto Update サーバー(シングル モード)

これらのガイドラインに従って Auto Update サーバーを設定します。

- [Enable Auto Update Server for ASA] チェックボックスをオンにして、Auto Update サーバー を設定します。
- IPS モジュールがある場合は、[Enable Signature and Engine Updates from Cisco.com] チェッ クボックスをオンにします。次の追加パラメータを設定します。
  - Cisco.com のユーザー名とパスワードを入力し、確認のためにパスワードを再入力します。
  - ・24時間制を使用して、hh:mm:ss形式で開始時間を入力します。

## スタートアップ ウィザードの概要

この画面には、ASA に対して行ったすべての設定の概要が表示されます。

- ・前の画面での設定を変更するには、[Back]をクリックします。
- 次のいずれかを選択します。
  - スタートアップウィザードをブラウザから直接起動した場合は、[Finish] をクリック すると、ウィザードで作成された構成時の設定がASA に自動的に送信され、フラッシュメモリに保存されます。
  - ASDM 内でスタートアップ ウィザードを実行した場合は、[File] > [Save Running Configuration to Flash] を選択し、その設定を明示的にフラッシュ メモリに保存する必 要があります。
## Startup Wizard の履歴

表 14: Startup Wizard の履歴

I

| 機能名                   | プラットフォームリ<br>リース | 説明                                                                                                    |  |
|-----------------------|------------------|----------------------------------------------------------------------------------------------------|--|
| スタートアップ               | 7.0(1)           | このウィザードが導入されました。                                                                                                    |  |
| ウィザード                 |                  | [Wizards] > [Startup Wizard] 画面が導入されました。                                                                                                    |  |
| ASA IPS の設定           | 8.4(1)           | ASA IPS モジュールでは、[IPS Basic Configuration] 画面が Startup Wizard に追加されました。IPS モジュールに対するシグニチャ アップデートが、[Auto Update] 画面に追加されました。ASA でクロックが設定されるように、[Time Zone and Clock Configuration] 画面が追加されました。IPS モジュールはその クロックを ASA から取得します。 |  |
|                       |                  | 次の画面が導入または変更されました。                                                                                                    |  |
|                       |                  | [Wizards] > [Startup Wizard] > [IPS Basic Configuration]                                                                                                    |  |
|                       |                  | [Wizards] > [Startup Wizard] > [Auto Update]                                                                                                    |  |
|                       |                  | [Wizards] > [Startup Wizard] > [Time Zone and Clock Configuration]                                                                                                    |  |
| ASA CX の設定            | 9.1(1)           | ASA CX モジュールでは、[ASA CX Basic Configuration] 画面が Startup Wizard に追加されました。                                                                                                    |  |
|                       |                  | 次の画面が導入されました。                                                                                                    |  |
|                       |                  | [Wizards] > [Startup Wizard] > [ASA CX Basic Configuration]                                                                                                    |  |
| ASA FirePOWER の<br>設定 | 9.2(2.4)         | ASA FirePOWER モジュールでは、[ASA FirePOWER Basic Configuration] 画面<br>が Startup Wizard に追加されました。                                                                                                    |  |
|                       |                  | 次の画面が導入されました。                                                                                                    |  |
|                       |                  | [Wizards] > [Startup Wizard] > [ASA FirePOWER Basic Configuration]                                                                                                    |  |

I

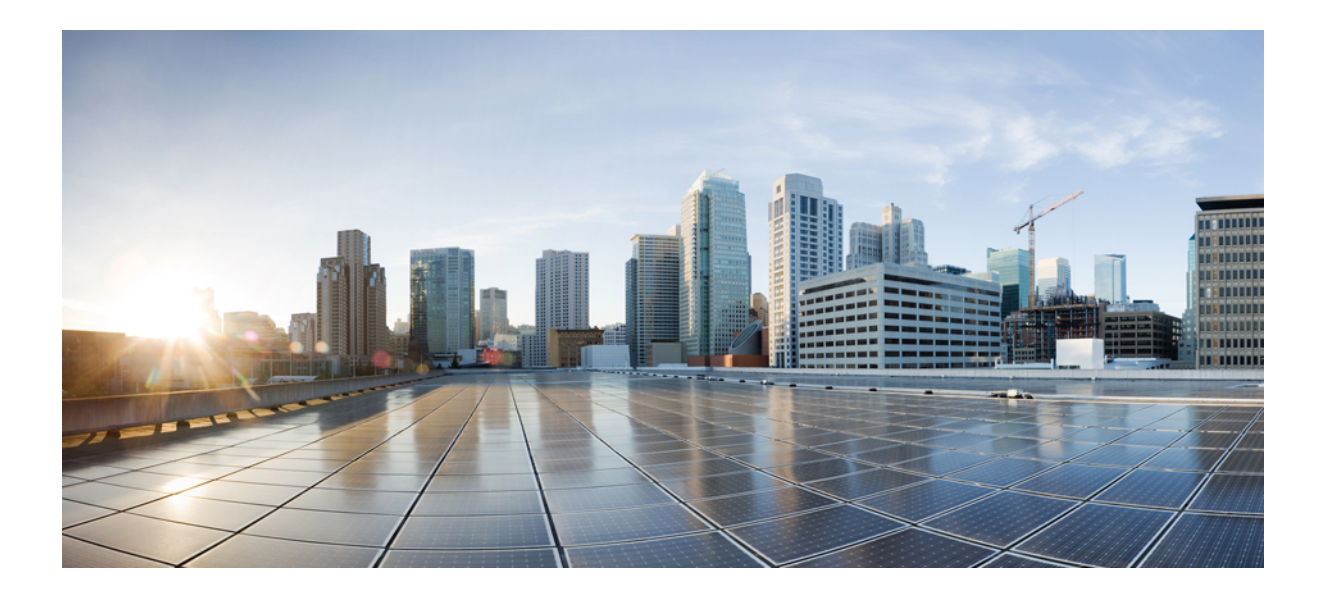

■■ 第 ■■ 部

# ハイアベイラビリティとスケーラビリティ

- •マルチコンテキストモード (267ページ)
- •ハイアベイラビリティのためのフェールオーバー (309ページ)
- •パブリッククラウドでのハイアベイラビリティのためのフェールオーバー (363ページ)
- Secure Firewall 3100 の ASA クラスタ (381 ページ)
- Firepower 4100/9300 の ASA クラスタ (479 ページ)
- •ASA クラスタのクラスタを展開する (575 ページ)

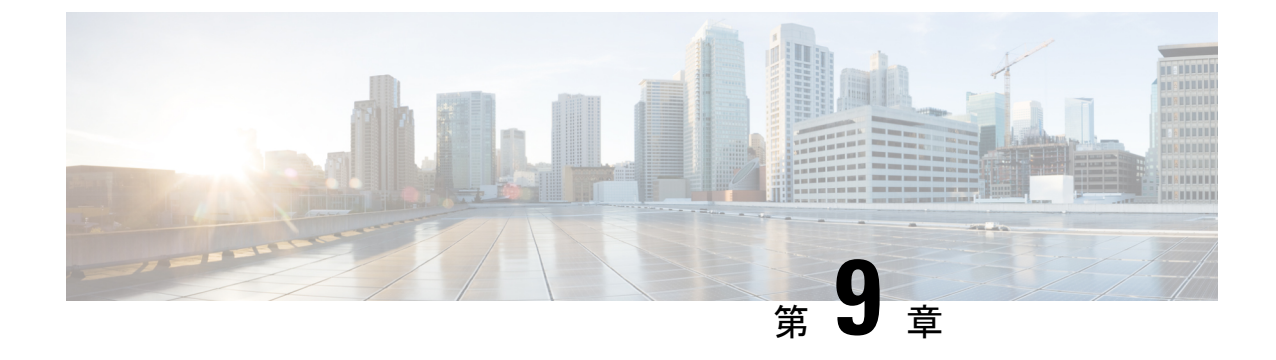

## マルチ コンテキスト モード

この章では、ASA でマルチ セキュリティ コンテキストを設定する方法について説明します。

- セキュリティコンテキストについて(267ページ)
- マルチ コンテキスト モードのライセンス (279 ページ)
- •マルチコンテキストモードの前提条件(281ページ)
- •マルチコンテキストモードのガイドライン (281ページ)
- マルチ コンテキスト モードのデフォルト (282 ページ)
- •マルチコンテキストの設定(283ページ)
- コンテキストとシステム実行スペースの切り替え(294ページ)
- ・セキュリティコンテキストの管理(295ページ)
- セキュリティコンテキストのモニタリング (299ページ)
- ・マルチ コンテキスト モードの履歴 (302 ページ)

## セキュリティコンテキストについて

単一の ASA は、セキュリティ コンテキストと呼ばれる複数の仮想デバイスにパーティション 化できます。各コンテキストは、独自のセキュリティポリシー、インターフェイス、および管 理者を持つ独立したデバイスとして機能します。マルチコンテキストは、複数のスタンドアロ ンデバイスを使用することに似ています。マルチ コンテキスト モードでサポートされない機 能については、マルチ コンテキスト モードのガイドライン (281 ページ)を参照してくださ い。

この項では、セキュリティコンテキストの概要について説明します。

### セキュリティ コンテキストの一般的な使用方法

マルチセキュリティ コンテキストを使用する状況には次のようなものがあります。

・サービスプロバイダーとして、多数のカスタマーにセキュリティサービスを販売する。
 ASA上でマルチセキュリティコンテキストを有効にすることによって、費用対効果の高い、省スペースソリューションを実装できます。このソリューションでは、カスタマーのトラフィックすべての分離とセキュリティが確保され、設定も容易です。

- 大企業または広大な大学の構内で、各部門の完全な独立を維持する必要がある。
- ・企業で、部門ごとに個別のセキュリティポリシーの提供が求められている。
- ・複数のASA が必要なネットワークを使用する場合。

## コンテキスト コンフィギュレーション ファイル

この項では、ASA がマルチ コンテキスト モードのコンフィギュレーションを実装する方法について説明します。

### コンテキスト コンフィギュレーション

コンテキストごとに、ASAの中に1つのコンフィギュレーションがあり、この中ではセキュリ ティ ポリシーやインターフェイスに加えて、スタンドアロン デバイスで設定できるすべての オプションが指定されています。コンテキスト コンフィギュレーションはフラッシュ メモリ 内に保存することも、TFTP、FTP、または HTTP(S)サーバーからダウンロードすることも できます。

### システム設定

システム管理者は、各コンテキストコンフィギュレーションの場所、割り当てられたインター フェイス、およびその他のコンテキスト操作パラメータをシステムコンフィギュレーションに 設定することで、コンテキストを追加および管理します。このコンフィギュレーションは、シ ングルモードのコンフィギュレーション同様、スタートアップコンフィギュレーションです。 システムコンフィギュレーションは、ASAの基本設定を識別します。システムコンフィギュ レーションには、ネットワークインターフェイスやネットワーク設定は含まれません。その代 わりに、ネットワークリソースにアクセスする必要が生じたときに(サーバーからコンテキス トをダウンロードするなど)、システムは管理コンテキストとして指定されているコンテキス トのいずれかを使用します。システムコンフィギュレーションに含まれているものに、フェー ルオーバートラフィック専用の特殊なフェールオーバーインターフェイスがあります。

### 管理コンテキストの設定

管理コンテキストは、他のコンテキストとまったく同じです。ただ、ユーザーが管理コンテキ ストにログインすると、システム管理者権限を持つので、システムコンテキストおよび他のす べてのコンテキストにアクセス可能になる点が異なります。管理コンテキストは制限されてい ないため、通常のコンテキストとして使用できます。ただし、管理コンテキストにログインす ると、すべてのコンテキストへの管理者特権が付与されるため、場合によっては、管理コンテ キストへのアクセスを適切なユーザーに制限する必要があります。管理コンテキストは、リ モートではなくフラッシュメモリに置く必要があります。

システムがすでにマルチ コンテキスト モードになっている場合、またはシングル モードから 変換された場合、管理コンテキストが admin.cfg と呼ばれるファイルとして内部フラッシュ メ モリに自動的に作成されます。このコンテキストの名前は "admin" です。admin.cfgを管理コン テキストとして使用しない場合は、管理コンテキストを変更できます。

### ASA がパケットを分類する方法

ASA に入ってくるパケットはいずれも分類する必要があります。その結果、ASA は、どのコ ンテキストにパケットを送信するかを決定できます。

E) 宛先 MAC アドレスがマルチキャストまたはブロードキャスト MAC アドレスの場合、パケットが複製され、各コンテキストに送信されます。

### 有効な分類子基準

この項では、分類子で使用される基準について説明します。

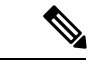

(注) インターフェイス宛の管理トラフィックでは、インターフェイス IP アドレスが分類に使用されます。

ルーティングテーブルはパケット分類には使用されません。

#### 固有のインターフェイス

入力インターフェイスに関連付けられているコンテキストが1つだけの場合、ASAはパケット をそのコンテキストに分類します。トランスペアレントファイアウォールモードでは、各コ ンテキストに固有のインターフェイスが必要なため、この方法は、常にパケット分類の目的で 使用されます。

### 固有の MAC アドレス

複数のコンテキストが同じインターフェイスを共有している場合は、各コンテキストでそのイ ンターフェイスに割り当てられた一意のMACアドレスが分類子で使用されます。固有のMAC アドレスがないと、アップストリームルータはコンテキストに直接ルーティングできません。 MACアドレスの自動生成を有効にできます。各インターフェイスを設定するときに、手動で MACアドレスを設定することもできます。

#### NAT の設定

固有の MAC アドレスの使用を有効にしなければ、ASA は、NAT コンフィギュレーション内 のマッピングされたアドレスを使用してパケットを分類します。NAT コンフィギュレーショ ンの完全性に関係なくトラフィック分類を行うことができるように、NAT ではなく MAC アド レスを使用することをお勧めします。

### 分類例

次の図に、外部インターフェイスを共有するマルチ コンテキストを示します。コンテキスト Bにはルータがパケットを送信する MAC アドレスが含まれているため、分類子はパケットを コンテキスト B に割り当てます。

<sup>(</sup>注) 宛先 MAC アド

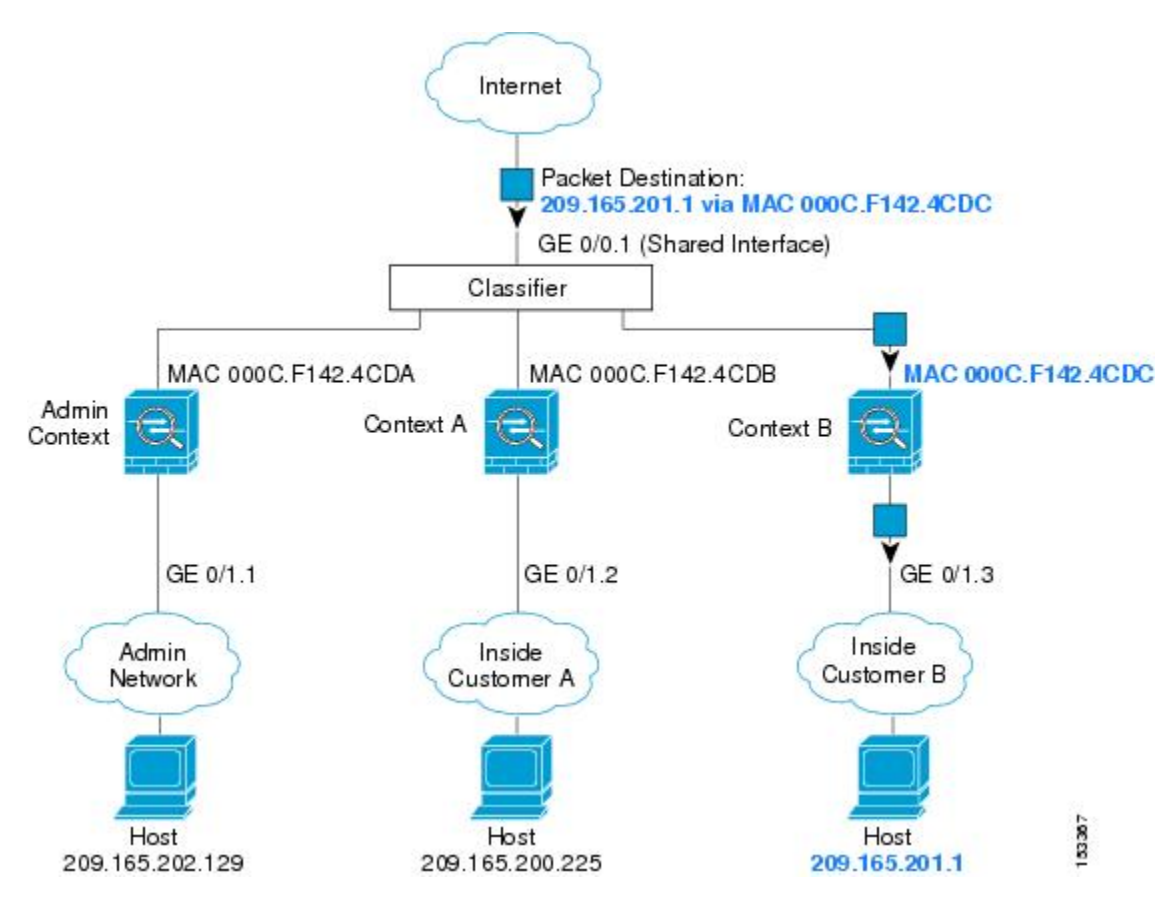

図 39: MAC アドレスを使用した共有インターフェイスのパケット分類

内部ネットワークからのものを含め、新たに着信するトラフィックすべてが分類される点に注 意してください。次の図に、インターネットにアクセスするネットワーク内のコンテキストB のホストを示します。分類子は、パケットをコンテキストBに割り当てます。これは、入力イ ンターフェイスがギガビットイーサネット 0/1.3 で、このイーサネットがコンテキストBに割 り当てられているためです。

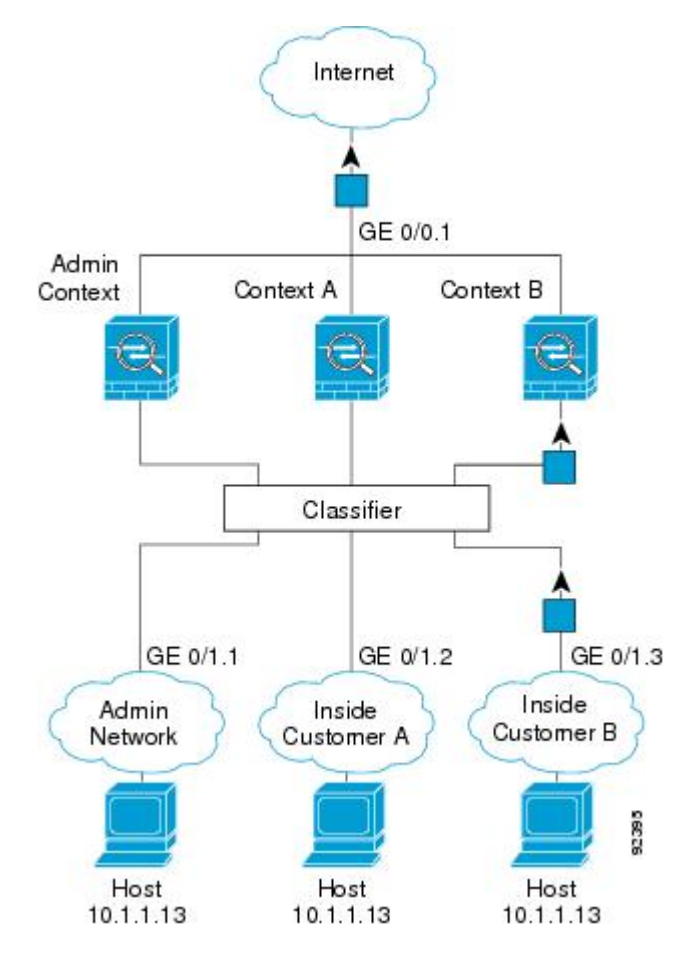

図 40:内部ネットワークからの着信トラフィック

トランスペアレントファイアウォールでは、固有のインターフェイスを使用する必要がありま す。次の図に、ネットワーク内のコンテキストBのホストに向けられたインターネットからの パケットを示します。分類子は、パケットをコンテキストBに割り当てます。これは、入力イ ンターフェイスがギガビットイーサネット1/0.3 で、このイーサネットがコンテキストBに割 り当てられているためです。 図 41: トランスペアレント ファイアウォール コンテキスト

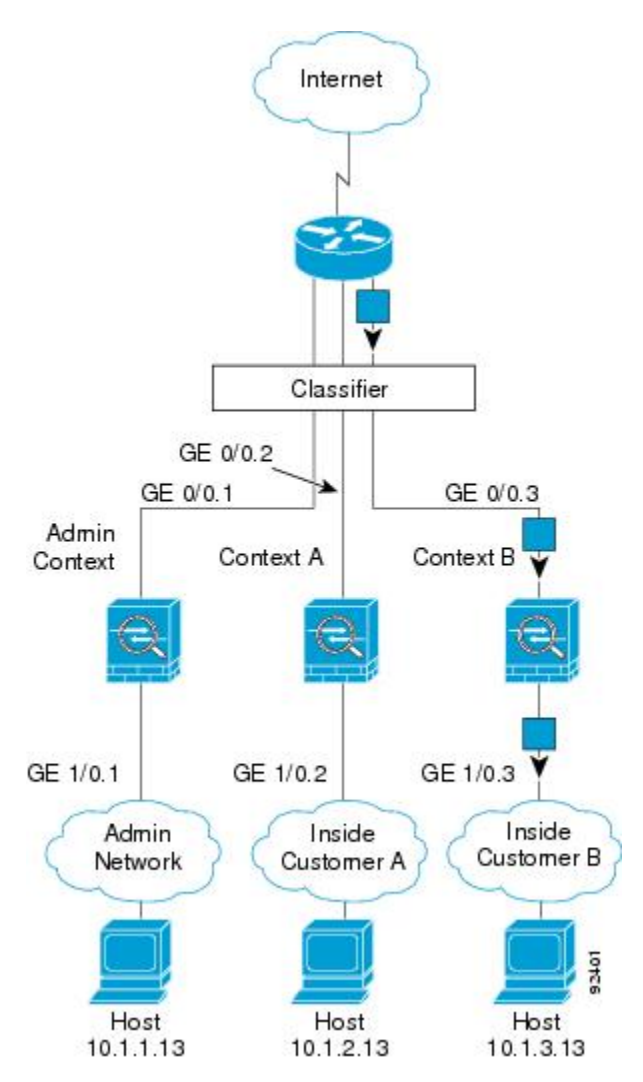

### セキュリティ コンテキストのカスケード接続

コンテキストを別のコンテキストのすぐ前に置くことを、コンテキストをカスケード接続する といいます。一方のコンテキストの外部インターフェイスは、他方のコンテキストの内部イン ターフェイスと同じインターフェイスです。いくつかのコンテキストのコンフィギュレーショ ンを単純化する場合、最上位のコンテキストの共有パラメータを設定することで、コンテキス トをカスケード接続できます。

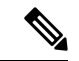

(注) コンテキストをカスケード接続するには、各コンテキストインターフェイスに固有のMACアドレスが必要です。MACアドレスのない共有インターフェイスのパケットを分類するには限界があるため、固有のMACアドレスを設定しないでコンテキストのカスケード接続を使用することはお勧めしません。

次の図に、ゲートウェイの背後に2つのコンテキストがあるゲートウェイコンテキストを示し ます。

図 42:コンテキストのカスケード接続

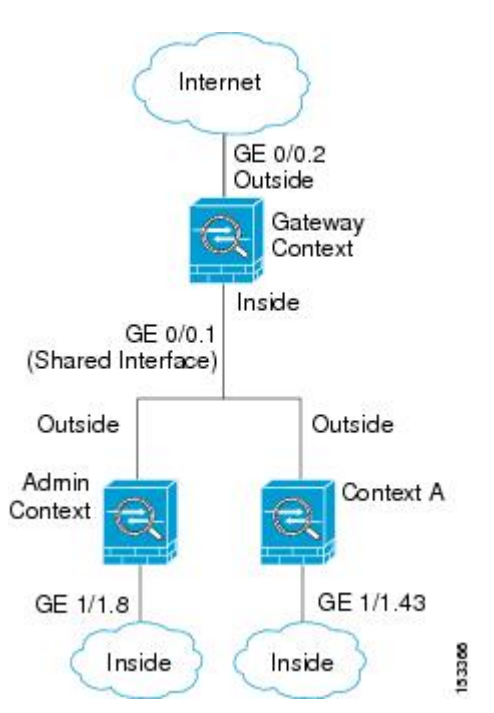

### セキュリティ コンテキストへの管理アクセス

ASA では、マルチ コンテキスト モードでのシステム管理アクセスと、各コンテキスト管理者のアクセスを提供します。

### システム管理者のアクセス

2つの方法で、システム管理者として ASA をアクセスできます。

・ASA コンソールにアクセスする。

コンソールからシステム実行スペースにアクセスします。この場合、入力したコマンド は、システムコンフィギュレーションまたはシステムの実行(run-time コマンド)だけに 影響します。

• Telnet、SSH、または ASDM を使用して管理コンテキストにアクセスする

システム管理者として、すべてのコンテキストにアクセスできます。

システム実行スペースでは AAA コマンドはサポートされていませんが、個別のログインのために、固有のイネーブル パスワードおよびユーザー名をローカル データベースに設定することができます。

### コンテキスト管理者のアクセス

Telnet、SSH、または ASDM を使用して、コンテキストにアクセスできます。管理外コンテキ ストにログインすると、アクセスできるのはそのコンテキストのコンフィギュレーションだけ になります。そのコンテキストに個別のログインを付与できます。

### インターフェイス使用率の管理

管理インターフェイスは、使用しているモデルに応じて、管理トラフィック専用の個別イン ターフェイスとなります。

ルーテッドファイアウォール モードでは、管理インターフェイスをすべてのコンテキストで 共有できます。

トランスペアレントファイアウォールモードの管理インターフェイスは特殊です。許可され る最大通過トラフィックインターフェイスに加えて、この管理インターフェイスを個別の管理 専用インターフェイスとして使用できます。ただし、マルチコンテキストモードでは、どのイ ンターフェイスもトランスペアレントコンテキスト間で共有させることはできません。代わり に、管理インターフェイスのサブインターフェイスを使用して、各コンテキストにインター フェイスを1つ割り当てることができます。ただし、サブインターフェイスを使用できるの は、Firepower デバイスモデルの管理インターフェイスに限られます。のASAモデルの場合 は、データインターフェイスまたはデータインターフェイスのサブインターフェイスを使用し て、コンテキスト内のブリッジグループに追加する必要があります。

Firepower4100/9300シャーシトランスペアレントコンテキストでは、管理インターフェイスと サブインターフェイスのいずれも、特別なステータスを保持しません。この場合は、コンテキ ストをデータインターフェイスとして扱い、ブリッジグループに追加する必要があります(シ ングルコンテキストモードでは、管理インターフェイスで特別なステータスが保持されるので 注意してください)。

トランスペアレントモードに関するもう1つの考慮事項:マルチコンテキストモードを有効に すると、設定されているすべてのインターフェイスが自動的に管理コンテキストに割り当てら れます。たとえば、デフォルト設定に管理インターフェイスが含まれている場合、そのイン ターフェイスは管理コンテキストに割り当てられます。メインインターフェイスを管理コンテ キストに割り当てたままで、ネイティブVLANを使用してメインインターフェイスを管理し、 サブインターフェイスを使用して各コンテキストを管理するという選択肢もあります。管理コ ンテキストを透過的にすると、その IP アドレスは削除されることに注意してください。管理 コンテキストをブリッジグループに割り当て、BVI に IP アドレスを割り当てる必要がありま す。

### リソース管理の概要

デフォルトでは、すべてのセキュリティコンテキストはASAのリソースに無制限でアクセス できますが、コンテキストあたりの上限が定められている場合を除きます。唯一の例外は、 VPNのリソース(デフォルトでディセーブルになっています)です。特定のコンテキストが使 用しているリソースが多すぎることが原因で、他のコンテキストが接続を拒否されるといった 現象が発生した場合は、コンテキストあたりのリソースの使用量を制限するようにリソース管 理を設定できます。VPN のリソースについては、VPN トンネルを許可するようにリソース管 理を設定する必要があります。

### リソース クラス

ASAは、リソースクラスにコンテキストを割り当てることによって、リソースを管理します。 各コンテキストでは、クラスによって設定されたリソース制限が使用されます。クラスの設定 を使用するには、コンテキストを定義するときに、そのコンテキストをクラスに割り当てま す。すべてのコンテキストは、別のクラスに割り当てられていなければ、デフォルトクラスに 属します。したがって、コンテキストをデフォルトクラスに割り当てる必要は特にありませ ん。コンテキストは1つのリソースクラスにだけ割り当てることができます。このルールの例 外は、メンバクラスで未定義の制限はデフォルトクラスから継承されることです。そのため 実際には、コンテキストがデフォルトクラスおよび別のクラスのメンバになります。

### リソース制限値

個々のリソースの制限値は、パーセンテージ(ハードシステム制限がある場合)または絶対値 として設定できます。

ほとんどのリソースについては、ASAはクラスに割り当てられたコンテキストごとにリソース の一部を確保することはしません。代わりに、ASAはコンテキストごとに上限を設定します。 リソースをオーバーサブスクライブする場合、または一部のリソースを無制限にする場合は、 少数のコンテキストがこれらのリソースを「使い果たし」、他のコンテキストへのサービスに 影響する可能性があります。例外は、VPN リソースタイプです。このリソースはオーバーサ ブスクライブできないため、各コンテキストに割り当てられたリソースは保証されます割り当 てられた量を超える、VPNセッションの一時的なバーストに対応できるように、ASAは「burst」 という VPN リソースタイプをサポートしています。このリソースは、残りの未割り当て VPN セッションに等しくなります。バーストセッションはオーバーサブスクライブでき、コンテキ ストが先着順で使用できます。

### デフォルト クラス

すべてのコンテキストは、別のクラスに割り当てられていない場合はデフォルトクラスに属し ます。コンテキストをデフォルトクラスに積極的に割り当てる必要はありません。

コンテキストがデフォルトクラス以外のクラスに属する場合、それらのクラス設定は常にデフォルトクラス設定を上書きします。ただし、他のクラスに定義されていない設定がある場合、メンバコンテキストはそれらの制限にデフォルトクラスを使用します。たとえば、すべての同時接続に2%の制限を設定したがその他の制限を設定せずにクラスを作成した場合、他のすべての制限はデフォルトクラスから継承されます。これとは逆に、すべてのリソースに対する制限値を設定してクラスを作成すると、そのクラスではデフォルトクラスの設定を何も使用しません。

ほとんどのリソースについては、デフォルトクラスではすべてのコンテキストがリソースに無 制限でアクセスできます。ただし、次の制限を除きます。

- Telnet セッション:5 セッション。(コンテキストあたりの最大値)。
- •SSH セッション:5 セッション。(コンテキストあたりの最大値)。

- ASDM セッション:5 セッション。(コンテキストあたりの最大値)。
- IPsec セッション:5 セッション。(コンテキストあたりの最大値)。
- •MACアドレス:65,535 エントリ。(システムの最大値)。
- AnyConnect クライアントピア 0 セッション。(AnyConnect クライアントピアを許可 するようにクラスを手動で設定する必要があります)。
- VPNサイトツーサイトトンネル:0セッション(VPNセッションを許可するようにクラス を手動で設定する必要があります)。
- ・HTTPS セッション:6セッション。(コンテキストあたりの最大値)。

次の図に、デフォルトクラスと他のクラスの関係を示します。コンテキストAおよびCは、 いくつかの制限が設定されたクラスに属しており、それ以外の制限はデフォルトクラスから継 承します。コンテキストBは、属しているGoldクラスですべての制限が設定されているため、 デフォルトクラスから制限値を継承しません。コンテキストDはクラスに割り当てられなかっ たため、デフォルトでデフォルトクラスのメンバになります。

#### 図 43: リソース クラス

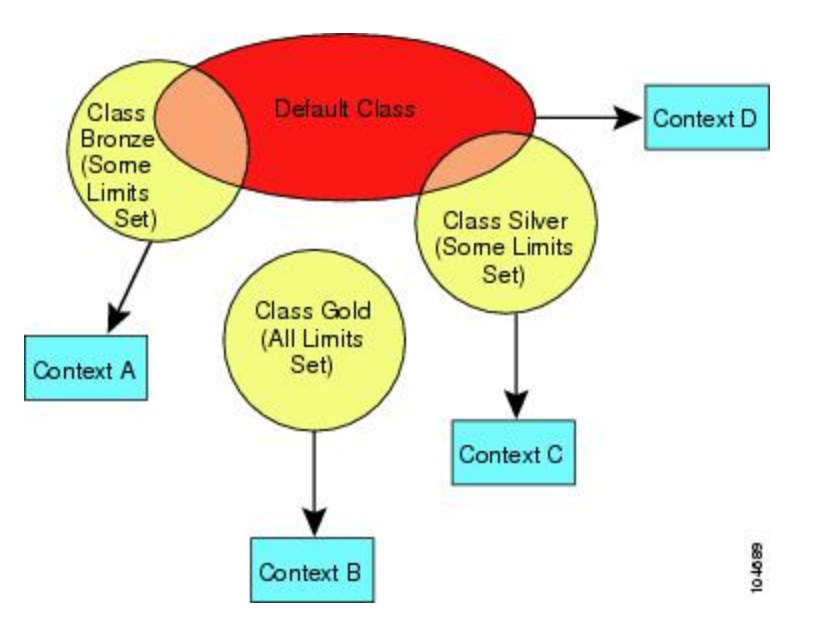

### オーバーサブスクライブ リソースの使用

ASA をオーバーサブスクライブするには、割り当て率の合計が 100% を超えるようにあるリ ソースをすべてのコンテキストに割り当てます(非バーストの VPN リソースを除く)。たと えば、接続がコンテキストあたり 20% までに制限されるように Bronze クラスを設定し、それ から10個のコンテキストをそのクラスに割り当てれば、リソースの合計を200%にできます。 コンテキストがシステム制限を超えて同時に使用する場合、各コンテキストは意図した 20% を下回ります。 図 44: リソース オーバーサブスクリプション

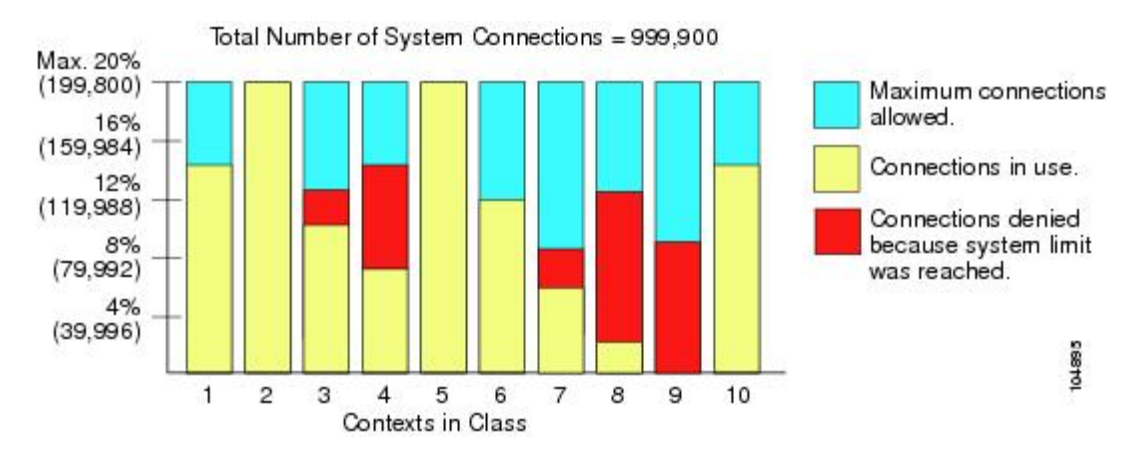

### 無限リソースの使用

ASAは、パーセンテージや絶対値ではなく、クラス内の1つ以上のリソースに無制限アクセス を割り当てることができます。リソースが無制限の場合、コンテキストはシステムで使用可能 な量までリソースを使用できます。たとえば、コンテキストA、B、CがSilverクラスに属し ており、クラスの各メンバの使用量が接続の1%に制限されていて、合計3%が割り当てられ ているが、3つのコンテキストが現在使用しているのは合計2%だけだとします。Goldクラス は、接続に無制限にアクセスできます。Goldクラスのコンテキストは、「未割り当て」接続の うち97%を超える分も使用できます。つまり、現在コンテキストA、B、Cで使用されていな い、接続の1%も使用できます。その場合は、コンテキストA、B、Cの使用量が、これらの 制限の合計である3%に達することは不可能になります無制限アクセスの設定は、ASAのオー バーサブスクライブと同様ですが、システムをどの程度オーバーサブスクライブできるかを詳 細には制御できません。

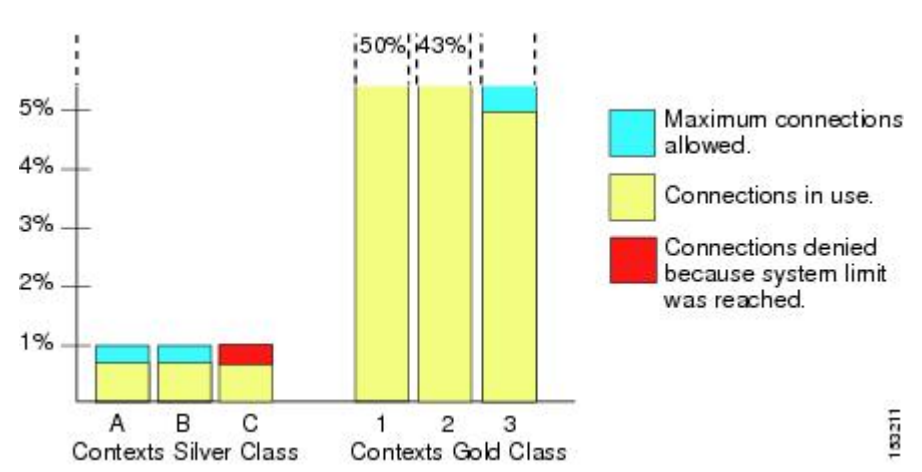

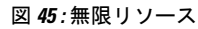

### MAC アドレスについて

手動で MAC アドレスを割り当ててデフォルトをオーバーライドできます。マルチコンテキス トモードでは、 (コンテキストに割り当てられているすべてのインターフェイスの) 一意の MAC アドレスと (サブインターフェイスの) シングルコンテキストモードを自動的に生成で きます。。

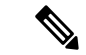

(注) 親インターフェイスと同じ組み込みのMACアドレスを使用するので、ASAで定義されたサブ インターフェイスに一意のMACアドレスを割り当てることもできます。たとえば、サービス プロバイダーによっては、MACアドレスに基づいてアクセス制御を行う場合があります。ま た、IPv6リンクローカルアドレスはMACアドレスに基づいて生成されるため、サブインター フェイスに一意のMACアドレスを割り当てることで、一意のIPv6リンクローカルアドレスが 可能になり、ASA デバイスで特定のインスタンスでのトラフィックの中断を回避できます。

### マルチコンテキスト モードでの MAC アドレス

MAC アドレスは、コンテキスト内でパケットを分類するために使用されます。あるインターフェイスを共有させる場合に、コンテキストごとにそのインターフェイスの固有 MAC アドレスを設定していなかった場合は、他の分類方法が試行されますが、その方法では十分にカバーされないことがあります。

コンテキスト間でのインターフェイス共有を許可するには、共有されるコンテキストインター フェイスそれぞれで仮想 MAC アドレスの自動生成を有効にしてください。

### 自動 MAC アドレス

マルチ コンテキスト モードでは、自動生成によって一意の MAC アドレスがコンテキストに 割り当てられているすべてのインターフェイスに割り当てられます。

MAC アドレスを手動で割り当てた場合、自動生成が有効になっていても、手動で割り当てた MAC アドレスが使用されます。後で手動 MAC アドレスを削除すると、自動生成されたアド レスが使用されます(有効な場合)。

生成した MAC アドレスがネットワーク内の別のプライベート MAC アドレスと競合すること がまれにあります。この場合は、インターフェイスの MAC アドレスを手動で設定できます。

自動生成されたアドレス(プレフィックスを使用するとき)は A2 で始まるため、自動生成も 使用する予定のときは手動 MAC アドレスを A2 で始めることはできません。

ASA は、次の形式を使用して MAC アドレスを生成します。

A2xx.yyzz.zzz

xx.yy はユーザ定義プレフィックスまたはインターフェイス MAC アドレスの最後の2バイトに 基づいて自動生成されるプレフィックスです。zz.zzzz は ASA によって生成される内部カウン タです。スタンバイ MAC アドレスの場合、内部カウンタが1増えることを除けばアドレスは 同じです。 プレフィックスの使用方法を示す例の場合、プレフィックス 77 を設定すると、ASA は 77 を 16 進数値 004D (yyxx) に変換します。MAC アドレスで使用すると、プレフィックスは ASA ネイティブ形式に一致するように逆にされます (xxyy)。

### A24D.00zz.zzz

プレフィックス 1009(03F1)の場合、MAC アドレスは次のようになります。

A2F1.03zz.zzz

(注) プレフィックスのない MAC アドレス形式は従来のバージョンです。従来の形式に関する詳細 については、コマンド リファレンスの mac-address auto コマンドを参照してください。

### VPN サポート

VPN のリソースについては、VPN トンネルを許可するようにリソース管理を設定する必要が あります。

マルチ コンテキスト モードでサイト間 VPN を使用できます。

リモートアクセス VPN の場合は、SSL VPN および IKEv2 プロトコルに AnyConnect 3.x 以降を 使用する必要があります。AnyConnect クライアントのイメージとカスタマイズ、およびすべ てのコンテキストで共有フラッシュメモリを使用するために、コンテキストごとにフラッシュ ストレージをカスタマイズできます。サポートされていない機能については、マルチコンテキ ストモードのガイドライン(281ページ)を参照してください。ASA リリースごとにサポー トされる VPN 機能の詳細なリストについては、マルチコンテキストモードの履歴(302ペー ジ)を参照してください。

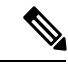

(注) マルチコンテキストモードでは AnyConnect Apex ライセンスが必要です。デフォルトやレガ シーのライセンスは使用できません。

## マルチ コンテキスト モードのライセンス

| モデル            | ライセンス要件 |
|----------------|---------|
| Firepower 1010 | サポートしない |

| モデル                   | ライセンス要件                          |  |  |  |
|-----------------------|----------------------------------|--|--|--|
| Firepower 1100        | 標準ライセンス:2コンテキスト                  |  |  |  |
|                       | オプションライセンス、最大:                   |  |  |  |
|                       | Firepower 1120 : 5               |  |  |  |
|                       | Firepower 1140 : 10              |  |  |  |
|                       | <i>Firepower 1150 : 25</i>       |  |  |  |
| Firepower 2100        | 標準ライセンス:2コンテキスト                  |  |  |  |
|                       | オプションライセンス、最大:                   |  |  |  |
|                       | <i>Firepower 2110 : 25</i>       |  |  |  |
|                       | <i>Firepower 2120 : 25</i>       |  |  |  |
|                       | Firepower 2130 : 30              |  |  |  |
|                       | Firepower 2140 : 40              |  |  |  |
| Cisco Secure Firewall | 標準ライセンス:2コンテキスト                  |  |  |  |
| 3100                  | オプションライセンス、最大:                   |  |  |  |
|                       | Cisco Secure Firewall 3110 : 100 |  |  |  |
|                       | Cisco Secure Firewall 3120 : 100 |  |  |  |
|                       | Cisco Secure Firewall 3130 : 100 |  |  |  |
|                       | Cisco Secure Firewall 3140 : 100 |  |  |  |
| Firepower 4100        | 標準ライセンス:10コンテキスト                 |  |  |  |
|                       | オプションライセンス:最大 250 コンテキスト         |  |  |  |
| Firepower 9300        | 標準ライセンス:10コンテキスト                 |  |  |  |
|                       | オプションライセンス:最大 250 コンテキスト         |  |  |  |
| ISA 3000              | サポートしない                          |  |  |  |
| ASA 仮想                | サポートしない                          |  |  |  |

(注) 管理コンテキストに管理専用インターフェイスのみが含まれていて、通過トラフィックのデー タインターフェイスが含まれていない場合は、制限に対してカウントされません。

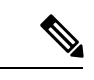

(注) マルチコンテキストモードでは AnyConnect Apex ライセンスが必要です。デフォルトやレガ シーのライセンスは使用できません。

## マルチ コンテキスト モードの前提条件

マルチ コンテキスト モードに切り替えた後で、システム コンフィギュレーションにアクセス するために管理コンテキストに接続します。管理以外のコンテキストからシステムを設定する ことはできません。デフォルトでは、マルチ コンテキスト モードをイネーブルにした後はデ フォルトの管理 IP アドレスを使用して管理コンテキストに接続できます。

## マルチ コンテキスト モードのガイドライン

#### フェールオーバー

アクティブ/アクティブモードフェールオーバーは、マルチコンテキストモードでのみサポー トされます。

#### IPv6

クロスコンテキスト IPv6 ルーティングはサポートされません。

#### サポートされない機能

マルチコンテキストモードでは、次の機能をサポートしません。

- RIP
- OSPFv3 (OSPFv2 がサポートされます)。
- •マルチキャストルーティング
- 脅威の検出
- •ユニファイドコミュニケーション
- QoS
- ・仮想トンネルインターフェイス (VTI)
- •スタティックルートトラッキング

マルチ コンテキスト モードでは、次のリモート アクセス VPN の機能を現在サポートしません。

• AnyConnect 2.x 以前

- IKEv1
- SAML
- WebLaunch
- VLAN Mapping
- HostScan
- VPN ロード バランシング
- カスタマイゼーション
- L2TP

### その他のガイドライン

- コンテキストモード(シングルまたはマルチ)は、リブートされても持続されますが、コンフィギュレーションファイルには保存されません。コンフィギュレーションを別のデバイスにコピーする必要がある場合は、新規デバイスのモードを match に設定します。
- フラッシュメモリのルートディレクトリにコンテキストコンフィギュレーションを保存 する場合、一部のモデルでは、メモリに空き容量があっても、そのディレクトリに保存す る余地がなくなることがあります。この場合は、コンフィギュレーションファイルのサブ ディレクトリを作成します。Background: some models use the FAT 16 file system for internal flash memory, and if you do not use 8.3-compliant short names, or use uppercase characters, then fewer than 512 files and folders can be stored because the file system uses up slots to store long file names (see http://support.microsoft.com/kb/120138/en-us).
- ACIでは、すべてのリーフで同じMACアドレスを使用してポリシーベースリダイレクト (PBR) ヘルスチェックが実行されます(L2 ping)。これにより、MACフラップが発生 します。MACフラップを解決するには、インラインセットでタップモードオプションを 設定します。ただし、Threat Defense ハイアベイラビリティが設定されている場合は、 フェールオーバー中の接続処理のためにMAC学習を有効にする必要があります。した がって、インラインセットインターフェイスを使用するHAペアのThreat Defense を含む ACI環境では、パケット損失を回避するために、スタンドアロンかクラスタでThreat Defense を展開します。

## マルチ コンテキスト モードのデフォルト

- ・デフォルトで、ASA はシングル コンテキスト モードになります。
- デフォルトクラス(275ページ)を参照してください。

## マルチ コンテキストの設定

#### 手順

- ステップ1 マルチ コンテキスト モードの有効化または無効化 (283 ページ)。
- **ステップ2** (オプション) リソース管理用のクラスの設定(285ページ)。
  - (注) VPN のサポートのために、リソース クラスの VPN リソースを設定する必要があり ます。デフォルト クラスは VPN を許可しません。

ステップ3 システム実行スペースでインターフェイスを設定します。

- Firepower 1100、アプライアンスモードの Firepower 2100、Secure Firewall 3100:基本的な インターフェイス設定 (639 ページ)。
- ・プラットフォームモードの Firepower 2100:スタートアップガイドを参照してください。
- Firepower 4100/9300—論理デバイス Firepower 4100/9300 (207 ページ)
- ステップ4 セキュリティ コンテキストの設定 (290ページ)。
- **ステップ5** (オプション) コンテキストインターフェイスへの MAC アドレスの自動割り当て (293 ページ)。
- **ステップ6** コンテキストのインターフェイス コンフィギュレーションを完成させます。ルーテッドモー ドおよびトランスペアレントモードのインターフェイス(711ページ)を参照してください。

### マルチコンテキスト モードの有効化または無効化

シスコへの発注方法によっては、ASA がすでにマルチセキュリティ コンテキスト用に設定さ れている場合があります。シングル モードからマルチ モードに変換する必要がある場合は、 この項の手順に従ってください。

ASDMでは、[ハイアベイラビリティおよび拡張性(High Availability and Scalability)]ウィザー ドを使用し、アクティブ/アクティブフェールオーバーを有効にした場合、シングルモードか らマルチモードへの変更をサポートします。詳細については、ハイアベイラビリティのため のフェールオーバー(309ページ)を参照してください。アクティブ/アクティブフェールオー バーを使用するか、またはシングルモードに戻す場合は、CLIを使用してモードを変更する必 要があります。モードの変更には確認を必要とするため、コマンドラインインターフェイス ツールは使用できません。この項では、CLIでのモード変更について説明します。

### マルチ コンテキスト モードの有効化

シングルモードからマルチモードに変換すると、ASA は実行コンフィギュレーションを2つのファイルに変換します。これらはシステムコンフィギュレーションで構成される新規スター

トアップコンフィギュレーションと、(内部フラッシュメモリのルートディレクトリの)管 理コンテキストで構成される admin.cfg です。元の実行コンフィギュレーションは、 old\_running.cfg として(内部フラッシュメモリのルートディレクトリに)保存されます。元の スタートアップコンフィギュレーションは保存されません。ASA は、管理コンテキストのエ ントリをシステムコンフィギュレーションに「admin」という名前で自動的に追加します。

#### 始める前に

スタートアップコンフィギュレーションが実行コンフィギュレーションと異なっている場合は バックアップします。シングルモードからマルチモードに変換すると、ASA は実行コンフィ ギュレーションを2つのファイルに変換します。元のスタートアップコンフィギュレーション は保存されません。ファイルの管理(1236ページ)を参照してください。

#### 手順

マルチコンテキストモードに変更します。

### mode multiple

例:

モードを変更して設定を変換し、システムをリロードするように求められます。

(注) SSH 接続を再確立する前に、管理コンテキストで RSA キーペアを再生成する必要 があります。コンソールから、crypto key generate rsa modulus コマンドを入力しま す。詳細については、SSH アクセスの設定(1176ページ)を参照してください。

### 例:

```
ciscoasa(config)# mode multiple
WARNING: This command will change the behavior of the device
WARNING: This command will initiate a Reboot
Proceed with change mode? [confirm]
Convert the system configuration? [confirm]
The old running configuration file will be written to flash
Converting the configuration - this may take several minutes for a large configuration
The admin context configuration will be written to flash
The new running configuration file was written to flash
Security context mode: multiple
ciscoasa(config)#
* * *
*** --- START GRACEFUL SHUTDOWN ---
* * *
*** Message to all terminals:
* * *
* * *
      change mode
Shutting down isakmp
Shutting down webvpn
Shutting down License Controller
```

```
Shutting down File system
***
*** --- SHUTDOWN NOW ---
***
*** Message to all terminals:
***
*** change mode
```

### シングルコンテキスト モードの復元

以前の実行コンフィギュレーションをスタートアップ コンフィギュレーションにコピーして モードをシングル モードに変更するには、次の手順を実行します。

### 始める前に

この手順はシステム実行スペースで実行します。

### 手順

**ステップ1** 元の実行コンフィギュレーションのバックアップバージョンを現在のスタートアップコンフィ ギュレーションにコピーします。

copy disk0:old\_running.cfg startup-config

### 例:

ciscoasa(config)# copy disk0:old\_running.cfg startup-config

ステップ2 モードをシングルモードに設定します。

### mode single

例:

ciscoasa(config)# mode single

ASA をリブートするよう求められます。

### リソース管理用のクラスの設定

システムコンフィギュレーションでクラスを設定するには、次の手順を実行します。新しい値 を指定してコマンドを再入力すると、特定のリソース制限値を変更できます。

### 始める前に

•この手順はシステム実行スペースで実行します。

・以下の表に、リソースタイプおよび制限を記載します。

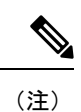

「システム制限」に「該当なし」と記述されている場合、そのリ ソースにはハードシステム制限がないため、リソースのパーセン テージを設定できません。

表15:リソース名および制限

| リソース名         | レートまたは同<br>時 | コンテキストあ<br>たりの最小数と<br>最大数 | システム制限 | 説明                                                                                                    |
|---------------|--------------|---------------------------|--------|----------------------------------------------------------------------------------------------------|
| ASDM Sessions | 同時接続数        | 最小1                       | 200    | ASDM 管理セッション。                                                                                                    |
|               |              | 最大 5                      |        | ASDM セッションでは、2 つの<br>HTTPS 接続が使用されます。一方<br>は常に存在するモニター用で、もう<br>一方は変更を行ったときにだけ存在<br>する設定変更用です。たとえば、<br>ASDM セッションのシステム制限<br>が 200 の場合、HTTPS セッション<br>数は 400 に制限されます。 |

I

| リソース名                    | レートまたは同<br>時 | コンテキストあ<br>たりの最小数と<br>最大数 | システム制限                                                                                           | 説明                                                                                                    |
|--------------------------|--------------|---------------------------|--------------------------------------------------------------------------------------------------|----------------------------------------------------------------------------------------------------|
| Connections<br>Conns/Sec | 同時またはレー<br>ト | 該当なし                      | 同時接続数:モデルごとの<br>接続制限については、モデ<br>ルごとにサポートされてい<br>る機能のライセンス (120<br>ページ)を参照してくださ<br>い。<br>レート:該当なし | 任意の2つのホスト間のTCPまた<br>はUDP接続(1つのホストと他の<br>複数のホストとの間の接続を含<br>む)。<br>(注) syslogメッセージは、<br>xlatesまたは connsのい<br>ずれか制限が低い方に<br>対して生成されます。<br>たとえば、xlatesの制限<br>を7、connsの制限を9<br>に設定した場合、ASA<br>は syslogメッセージ<br>321001(「Resource<br>'xlates' limit of 7 reached<br>for context 'ctx1'」)のみ<br>生成し、321002<br>(「Resource 'conn rate'<br>limit of 5 reached for<br>context 'ctx1'」)は生成<br>しません。 |
| ホスト                      | 同時接続数        | 該当なし                      | 該当なし                                                                                             | ASA 経由で接続可能なホスト。                                                                                                    |
| Inspects/sec             | 利率           | 該当なし                      | 該当なし                                                                                             | アプリケーション インスペクショ<br>ン数/秒。                                                                                                    |
| MAC Entries              | 同時接続数        | 該当なし                      | 65,535                                                                                           | トランスペアレントファイアウォー<br>ルモードでは、MACアドレステー<br>ブルで許可される MAC アドレス<br>数。                                                                                                    |
| ルート                      | 同時接続数        | 該当なし                      | 該当なし                                                                                             | ダイナミック ルート。                                                                                                    |

I

| リソース名                       | レートまたは同<br>時 | コンテキストあ<br>たりの最小数と<br>最大数 | システム制限                                                                                                    | 説明                                                                                                    |
|-----------------------------|--------------|---------------------------|----------------------------------------------------------------------------------------------------|----------------------------------------------------------------------------------------------------|
| AnyConnect クラ<br>イアント Burst | 同時接続数        | 該当なし                      | モデルに応じた<br>AnyConnect クライアント<br>ピア数から、AnyConnect<br>クライアント 用にすべて<br>のコンテキストに割り当て<br>られたセッション数の合計<br>を差し引いた値。       | AnyConnect クライアント でコンテ<br>キストに割り当てられた数を超えて<br>許可される AnyConnect クライアン<br>トセッションの数。たとえば、使<br>用するモデルで 5000 のピアがサ<br>ポートされており、AnyConnect ク<br>ライアント で割り当てたピア数の<br>合計が全コンテキストで 4000 の場<br>合は、残りの 1000 セッションが<br>AnyConnect クライアント Burst に使<br>用可能です。AnyConnect クライア<br>ント ではセッション数がコンテキ<br>ストに対して保証されますが、対照<br>的に AnyConnect クライアント Burst<br>ではオーバーサブスクライブが可能<br>です。バーストプールをすべてのコ<br>ンテキストが、先着順に使用できま<br>す。 |
| AnyConnect クラ<br>イアント       | 同時接続数        | 該当なし                      | ご使用のモデルに使用でき<br>る AnyConnect クライアン<br>ト Premium ピアについて<br>は、モデルごとにサポート<br>されている機能のライセン<br>ス (120ページ)を参照し<br>てください。 | AnyConnect クライアントピア。こ<br>のリソースはオーバーサブスクライ<br>ブできません。すべてのコンテキス<br>トへの割り当て合計がモデルの制限<br>を超えてはなりません。このリソー<br>スに割り当てたピアは、そのコンテ<br>キストに対して保証されます。                                                                                                    |
| Other VPN Burst             | 同時接続数        | 該当なし                      | モデルに応じた Other VPN<br>セッション数から、Other<br>VPN 用にすべてのコンテ<br>キストに割り当てられた<br>セッション数の合計を差し<br>引いた値。                       | Other VPN でコンテキストに割り当<br>てられた数を超えて許可されるサイ<br>トツーサイト VPN セッションの<br>数。たとえばモデルが 5000 セッ<br>ションをサポートしており、Other<br>VPN のすべてのコンテキスト全体<br>で 4000 セッションを割り当てる<br>と、残りの 1000 セッションは Other<br>VPN Burst に使用できます。Other<br>VPN ではセッション数がコンテキ<br>ストに対して保証されますが、対照<br>的に Other VPN Burst ではオーバー<br>サブスクライブが可能です。すべて<br>のコンテキストでバースト プール<br>を先着順に使用できます。                                                              |

| リソース名                       | レートまたは同<br>時       | コンテキストあ<br>たりの最小数と<br>最大数                        | システム制限                                                                                                    | 説明                                                                                                    |
|-----------------------------|--------------------|--------------------------------------------------|----------------------------------------------------------------------------------------------------|----------------------------------------------------------------------------------------------------|
| その他の VPN                    | 同時接続数              | 該当なし                                             | モデルごとの使用可能な<br>Other VPN セッション数に<br>ついては、モデルごとにサ<br>ポートされている機能のラ<br>イセンス (120ページ)を<br>参照してください。                 | サイトツーサイト VPN セッショ<br>ン。このリソースはオーバーサブス<br>クライブできません。すべてのコン<br>テキストへの割り当て合計がモデル<br>の制限を超えてはなりません。この<br>リソースに割り当てたセッション<br>は、そのコンテキストに対して保証<br>されます。 |
| IKEv1 SAs In<br>Negotiation | 同時 (パーセン<br>テージのみ) | 該当なし                                             | このコンテキストに割り当<br>てられている Other VPN<br>セッションのパーセンテー<br>ジ。セッションをコンテキ<br>ストに割り当てるには、<br>Other VPN リソースを参照<br>してください。 | コンテキストでのOther VPNパーセ<br>ンテージ制限として表される、着信<br>IKEv1 SA ネゴシエーション。                                                                                    |
| SSH                         | 同時接続数              | 最小1<br>最大5                                       | 100                                                                                                    | SSH セッション。                                                                                                    |
| ストレージ                       | MB                 | 最大値は、指定<br>するフラッシュ<br>メモリのドライ<br>ブによって異な<br>ります。 | 最大値は、指定するフラッ<br>シュ メモリのドライブに<br>よって異なります。                                                                       | コンテキストでのディレクトリのス<br>トレージ制限(MB 単位)。                                                                                                    |
| Syslogs/sec                 | 利率                 | 該当なし                                             | 該当なし                                                                                                    | Syslog メッセージ数/秒。                                                                                                    |
| Telnet                      | 同時接続数              | 最小1<br>最大5                                       | 100                                                                                                    | Telnet セッション。                                                                                                    |
| Xlates                      | 同時接続数              | 該当なし                                             | 該当なし                                                                                                    | ネットワーク アドレス変換。                                                                                                    |

### 手順

**ステップ1** まだシステム コンフィギュレーションモードに入っていない場合、[Device List]ペインで、ア クティブなデバイスの IP アドレスの下にある [System] をダブルクリックします。

ステップ2 [設定 (Configuration)]>[コンテキスト管理 (Context Management)]>[リソース クラス (Resource Class)]の順に選択し、[追加 (Add)]をクリックします。 [Add Resource Class] ダイアログボックスが表示されます。

- ステップ3 [Resource Class] フィールドに、最大 20 文字のクラス名を入力します。
- ステップ4 [Count Limited Resources] 領域で、リソースの同時接続制限を設定します。

各リソースタイプの説明については、上記の表を参照してください。

システム制限のないリソースは、パーセント(%)で設定できません。設定できるのは絶対値 だけです。制限を設定しない場合、デフォルトクラスの制限値が継承されます。制限値がデ フォルトクラスにない場合は、リソースは無制限またはシステム制限値(使用できる場合)に 設定されます。ほとんどのリソースについて、0を指定すると無制限と設定されます。VPNタ イプについて、0を指定すると制限なしと設定されます。

- (注) また、コンテキスト内で [Configuration] > [Device Management] > [Management Access] > [Management Session Quota] も設定して、最大管理セッション (SSH な ど)を設定した場合は、小さい方の値が使用されます。
- ステップ5 [Rate Limited Resources] 領域で、リソースのレート制限を設定します。

各リソース タイプの説明については、上記の表を参照してください。

制限を設定しない場合、デフォルトクラスの制限値が継承されます。制限値がデフォルトク ラスにない場合は、デフォルトでは無制限になります。0は制限を無制限に設定します。

ステップ6 [OK] をクリックします。

### セキュリティ コンテキストの設定

システム コンフィギュレーションのセキュリティ コンテキスト定義では、コンテキスト名、 コンフィギュレーション ファイルの URL、コンテキストが使用できるインターフェイス、お よびその他の設定値を指定します。

#### 始める前に

- •この手順はシステム実行スペースで実行します。
- インターフェイスを設定します。トランスペアレントモードのコンテキストでは、コンテキスト間でインターフェイスを共有できないため、サブインターフェイスの使用が必要になる場合があります。管理インターフェイスの使用計画については、「インターフェイス使用率の管理(274ページ)」を参照してください。
  - Firepower 1100、アプライアンスモードの Firepower 2100、Secure Firewall 3100:基本 的なインターフェイス設定(639ページ)。
  - プラットフォームモードの Firepower 2100:スタートアップガイドを参照してください。
  - Firepower 4100/9300—論理デバイス Firepower 4100/9300 (207 ページ)

手順

- **ステップ1** まだシステム コンフィギュレーション モードに入っていない場合、[デバイス リスト(Device List)]ペインで、アクティブなデバイスの IP アドレスの下にある [システム(System)] をダ ブルクリックします。
- ステップ2 [構成(Configuration)]>[コンテキスト管理(Context Management)]>[セキュリティ コン テキスト(Security Contexts)]の順に選択し、[追加(Add)]をクリックします。

[コンテキストの追加(Add Context)]ダイアログボックスが表示されます。

ステップ3 [セキュリティコンテキスト (Security Context)]フィールドに、コンテキストの名前を 32 文 字以内の文字列で入力します。

> この名前は大文字と小文字が区別されるため、たとえば「customerA」と「CustomerA」という 2つのコンテキストを設定できます。「System」および「Null」(大文字と小文字の両方)は 予約されている名前であり、使用できません。

- ステップ4 [インターフェイス割り当て(Interface Allocation)] 領域で、[追加(Add)] ボタンをクリック し、コンテキストにインターフェイスを割り当てます。
  - a) [Interfaces] > [Physical Interface] ドロップダウン リストからインターフェイスを選択しま す。

メインインターフェイスを割り当てる場合、サブインターフェイス ID を空白にします。 サブインターフェイスまたはその範囲を指定すると、このインターフェイスに設定されま す。トランスペアレント ファイアウォール モードでは、他のコンテキストに割り当てら れていないインターフェイスだけが表示されます。メインインターフェイスが他のコンテ キストに割り当てられている場合、サブインターフェイスを選択する必要があります。

b) (オプション) [インターフェイス(Interfaces)]>[サブインターフェイス範囲(Subinterface Range)] ドロップダウン リストからサブインターフェイス ID を選択します。

サブインターフェイス ID の範囲を指定する場合、2 つ目のドロップダウン リストが有効 であれば、そこから最後の ID を選択します。

トランスペアレント ファイアウォール モードでは、他のコンテキストに割り当てられて いないサブインターフェイスだけが表示されます。

- c) (オプション)[エイリアス名(Aliased Names)]領域で、[コンテキストでエイリアス名を 使用する(Use Aliased Name in Context)]をオンにして、このインターフェイスに対して、 コンテキストコンフィギュレーションでインターフェイス ID の代わりに使用するエイリ アス名を設定します。
  - •[名前(Name)]フィールドに、エイリアス名を設定します。

エイリアス名の先頭および最後は英字にします。間の文字として使用できるのは、英 字、数字、下線だけです。このフィールドで名前の最後を英字または下線にした場 合、その名前の後に追加する数字を [範囲 (Range)]フィールドで設定できます。

• (オプション) [範囲 (Range)] フィールドで、エイリアス名のサフィックスを数字で 設定します。 サブインターフェイスに範囲がある場合、範囲の数字を入力して名前の後に追加できます。

- d) (オプション)エイリアス名を設定した場合でも、コンテキストのユーザーが物理イン ターフェイスのプロパティを表示できるようにするには、[コンテキストでハードウェア プロパティを表示する (Show Hardware Properties in Context)]をオンにします。
- e) [OK]をクリックして、[コンテキストの追加 (Add Context)]ダイアログボックスに戻りま す。
- ステップ5 (任意) [リソース割り当て (Resource Assignment)]領域で、[リソース クラス (Resource Class)]ドロップダウンリストから、このコンテキストをリソースクラスに割り当てるクラス 名を選択します。

この領域から直接リソースクラスを追加または編集できます。

ステップ6 [構成 URL (Config URL)]ドロップダウンリストから、ファイル システム タイプを選択しま す。フィールドに、コンテキスト コンフィギュレーションの場所の URL を指定します。 FTP の場合、URL は次の形式になります。

ftp://server.example.com/configs/admin.cfg

- **ステップ7** (任意) [ログイン(Login)]をクリックし、外部ファイル システムのユーザー名とパスワードを設定します。
- ステップ8 (任意) [フェールオーバーグループ(Failover Group)] ドロップダウン リストからグループ 名を選択し、アクティブ/アクティブ フェールオーバーのフェールオーバー グループを設定し ます。
- ステップ9 (任意) [クラウド Web セキュリティ (Cloud Web Security)]の[有効化 (Enable)]をクリッ クして、このコンテキストで Web セキュリティ インスペクションを有効にします。システム コンフィギュレーションに設定されたライセンスを上書きする場合は、[ライセンス (License)] フィールドにライセンスを入力します。
- **ステップ10** (任意) [説明 (Description)] フィールドに、説明を追加します。
- ステップ11 (任意) [ストレージURL割り当て (Storage URL Assignment)] 領域では、各コンテキストで フラッシュメモリを使用して AnyConnect クライアント などの VPN パッケージを保存できる だけでなく、AnyConnect クライアント およびクライアントレス SSL VPN ポータルのカスタマ イズ用のストレージも提供できます。たとえば、マルチコンテキストモードを使用してダイナ ミック アクセス ポリシーに AnyConnect クライアント プロファイルを設定する場合、コンテ キスト固有のプライベートおよび共有ストレージを計画する必要があります。読み取り専用の 共有記憶域だけでなく、コンテキストごとに専用の記憶域も使用できます。注:[ツール (Tools)]>[ファイル管理(File Management)]を使用して、指定するディスク上にターゲッ

トディレクトリが存在することを確認してください。

a) [プライベートストレージ割り当ての構成(Configure private storage assignment)] チェック ボックスをオンにして、[選択(Select)]ドロップダウンリストから専用ストレージディ レクトリを選択します。private で指定できる専用記憶域は、コンテキストごとに1つに限 られます。コンテキスト内から(およびシステム実行スペースから)、このディレクトリ の読み取り/書き込み/削除操作を実行できます。ASA は指定されたパスにサブディレクト リを作成し、コンテキストに基づく名前を付けます。たとえば、contextA の場合、 disk1:/private-storage をパスとして指定すると、ASA はこのコンテキストのサブディレク トリを disk1:/private-storage/contextA/ に作成します。オプションで、ファイル システム がコンテキスト管理者に公開されないよう、このパスにコンテキスト内での名前を指定す ることもできます。それには、[マッピング先 (is mapped to)]フィールドに名前を入力し ます。たとえば、contextをマップされる名前として指定すると、コンテキスト内からは、 このディレクトリは context: と呼ばれます。コンテキストごとに許容するディスク容量を 制御する方法については、リソース管理用のクラスの設定 (285 ページ)を参照してくだ さい。

- b) [共有ストレージ割り当ての構成 (Configure shared storage assignment)] チェックボックス をオンにして、[選択 (Select)] ドロップダウン リストから共有ストレージディレクトリ を選択します。指定できる読み取り専用の shared 記憶域はコンテキストごとに1つです が、共有ディレクトリは複数作成できます。AnyConnect クライアント パッケージなど、 すべてのコンテキストで共有できる共通の大きなファイルの重複を減らすために、共有の ストレージスペースを使用できます。この記憶域は複数のコンテキストで共有されるた め、ASAは記憶域にはコンテキストのサブディレクトリを作成しません。共有ディレクト リの書き込みおよび削除操作は、システム実行スペースでのみ実行できます。
- **ステップ12** [OK] をクリックして、[セキュリティ コンテキスト(Security Contexts)] ペインに戻ります。
- ステップ13 (任意) コンテキストを選択してから[ファイアウォール モードの変更 (Change Firewall Mode)]をクリックし、ファイアウォール モードをトランスペアレントに設定します。
   新しいコンテキストの場合は、消去するための設定はありません。[モードの変更 (Change Mode)]をクリックして、トランスペアレント ファイアウォール モードに変更します。
   既存のコンテキストの場合は、モードを変更する前に設定をバックアップするのを忘れないでください。
  - (注) ASDMの現在接続されているコンテキストのモード(通常は管理コンテキスト)は 変更できません。コマンドラインでモードを設定するには、ファイアウォールモー ド(シングルモード)の設定(241ページ)を参照してください。
- **ステップ14** (任意) MAC アドレスの自動生成をカスタマイズするには、コンテキストインターフェイス への MAC アドレスの自動割り当て (293 ページ) を参照してください。
- ステップ15 (任意) デバイスの最大 TLS プロキシ セッション数を指定するには、[ASA でサポートされる必要がある TLS プロキシ セッションの最大数の指定(Specify the maximum number of TLS Proxy sessions that the ASA needs to support)] チェックボックスをオンにします。TLS プロキシの詳細については、ファイアウォールの設定ガイドを参照してください。

### コンテキストインターフェイスへの MAC アドレスの自動割り当て

この項では、MACアドレスの自動生成の設定方法について説明します。MACアドレスは、コンテキスト内でパケットを分類するために使用されます。

始める前に

- コンテキストでインターフェイスの名前を設定すると、ただちに新規 MAC アドレスが生成されます。コンテキストインターフェイスを設定した後でこの機能をイネーブルにした 場合は、イネーブルにした直後に、すべてのインターフェイスの MAC アドレスが生成されます。この機能をディセーブルにすると、各インターフェイスの MAC アドレスはデフォルトの MAC アドレスに戻ります。たとえば、GigabitEthernet 0/1 のサブインターフェイスは GigabitEthernet 0/1 の MAC アドレスを使用するようになります。
- 生成した MAC アドレスがネットワーク内の別のプライベート MAC アドレスと競合する ことがまれにあります。この場合は、コンテキスト内のインターフェイスの MAC アドレ スを手動で設定できます。

#### 手順

- ステップ1 まだシステム コンフィギュレーション モードに入っていない場合、[デバイスリスト (Device List)]ペインで、アクティブなデバイスの IP アドレスの下にある [システム (System)]をダ ブルクリックします。
- ステップ2 [設定(Configuration)]>[コンテキスト管理(Context Management)]>[セキュリティコンテ キスト(Security Contexts)]の順に選択し、[自動 MAC アドレス(Mac-Address auto)]をオン にします。プレフィックスを入力しない場合は、ASA によって、インターフェイスの最後の2 バイトに基づいてプレフィックスが自動生成されます。
- **ステップ3** (オプション) [プレフィックス(Prefix)] チェックボックスをオンにしてから、フィールド に 0 ~ 65535 の範囲内の 10 進数値を入力します。

このプレフィックスは4桁の16進数値に変換され、MACアドレスの一部として使用されます。

## コンテキストとシステム実行スペースの切り替え

システム実行スペース(または管理コンテキスト)にログインした場合は、コンテキストを切り替えながら、各コンテキスト内でコンフィギュレーションやタスクのモニタリングを実行することができます。コンフィギュレーションモードで編集される実行コンフィギュレーション 実行コンフィギュレーションは、ユーザーのログイン先によって決まります。システム実行スペースにログインした場合、実行コンフィギュレーションはシステムコンフィギュレーション のみで構成され、コンテキストにログインした場合は、実行コンフィギュレーションはそのコンテキストのみで構成されます。

### 手順

**ステップ1** [Device List] ペインでシステムを設定するには、アクティブなデバイスの IP アドレスの下にある [System] をダブル クリックします。

ステップ2 コンテキストを設定するには、[Device List] ペインで、アクティブなデバイスの IP アドレスの 下にあるコンテキスト名をダブルクリックします。

## セキュリティコンテキストの管理

この項では、セキュリティコンテキストを管理する方法について説明します。

### セキュリティコンテキストの削除

現在の管理コンテキストは削除できません。

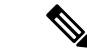

(注) フェールオーバーを使用すると、アクティブ装置でコンテキストを削除した時刻と、スタンバ イ装置でコンテキストが削除された時刻との間で遅延が生じます。

### 始める前に

この手順はシステム実行スペースで実行します。

#### 手順

- ステップ1 まだシステム コンフィギュレーションモードに入っていない場合、[Device List] ペインで、ア クティブなデバイス IP アドレスの下にある [System] をダブルクリックします。
- ステップ2 [Configuration] > [Context Management] > [Security Contexts] の順に選択します。
- ステップ3 削除するユーザーを選択し、[Delete] をクリックします。

[Delete Context] ダイアログボックスが表示されます。

ステップ4 このコンテキストを再追加するかもしれず、再使用できるようにコンフィギュレーションファ イルを保持する場合は、[Also delete config URL file from the disk] チェックボックスをオフにし ます。 コンフィギュレーションファイルを削除するには、チェックボックスをオンにしたままにしま

ステップ5 [Yes] をクリックします。

す。

### 管理コンテキストの変更

システム コンフィギュレーションには、ネットワーク インターフェイスやネットワーク設定 は含まれません。その代わりに、ネットワーク リソースにアクセスする必要が生じたときに (サーバーからコンテキストをダウンロードするなど)、システムは管理コンテキストとして 指定されているコンテキストのいずれかを使用します。

管理コンテキストは、他のコンテキストとまったく同じです。ただ、ユーザーが管理コンテキ ストにログインすると、システム管理者権限を持つので、システムコンテキストおよび他のす べてのコンテキストにアクセス可能になる点が異なります。管理コンテキストは制限されてい ないため、通常のコンテキストとして使用できます。ただし、管理コンテキストにログインす ると、すべてのコンテキストへの管理者特権が付与されるため、場合によっては、管理コンテ キストへのアクセスを適切なユーザーに制限する必要があります。

(注) ASDM の場合、ASDM セッションが切断されるため、ASDM 内の管理コンテキストを変更で きません。新しい管理コンテキストに再割り当てなければならないことに注意するコマンドラ インインターフェイス ツールを使用してこの手順を実行できます。

### 始める前に

- コンフィギュレーションファイルが内部フラッシュメモリに保存されている限り、任意のコンテキストを管理コンテキストとして設定できます。
- •この手順はシステム実行スペースで実行します。

#### 手順

- ステップ1 まだシステム コンフィギュレーション モードに入っていない場合、[Device List] ペインで、ア クティブなデバイス IP アドレスの下にある [System] をダブルクリックします。
- ステップ2 [Tools] > [Command Line Interface] を選択します。

[Command Line Interface] ダイアログボックスが表示されます。

ステップ3 次のコマンドを入力します。

admin-context context\_name

**ステップ4** [Send] をクリックします。

Telnet、SSH、HTTPS(ASDM)など、管理コンテキストに接続しているリモート管理セッションはすべて終了します。新しい管理コンテキストに再接続する必要があります。

(注) いくつかのシステムコンフィギュレーションコマンド、たとえば ntp server では、
 管理コンテキストに所属するインターフェイス名が指定されます。
 管理コンテキストを変更した場合に、そのインターフェイス名が新しい管理コンテキストに存在しないときは、そのインターフェイスを参照するシステムコマンドはすべて、アップデートしてください。

### セキュリティ コンテキスト URL の変更

この項では、コンテキスト URL を変更する方法について説明します。

### 始める前に

- ・セキュリティコンテキストURLは、新しいURLからコンフィギュレーションをリロード しないと変更できません。ASAは、新しいコンフィギュレーションを現在の実行コンフィ ギュレーションにマージします。
- ・同じURLを再入力した場合でも、保存されたコンフィギュレーションが実行コンフィギュ レーションにマージされます。
- マージによって、新しいコンフィギュレーションから実行コンフィギュレーションに新し
   いコマンドが追加されます。
  - コンフィギュレーションが同じ場合、変更は発生しません。
  - コマンドが衝突する場合、またはコマンドがコンテキストの実行に影響を与える場合、マージの結果はコマンドによって異なります。エラーが発生することも、予期できない結果が生じることもあります。実行コンフィギュレーションが空白の場合(たとえば、サーバーが使用不可でコンフィギュレーションがダウンロードされなかった場合)は、新しいコンフィギュレーションが使用されます。
- コンフィギュレーションをマージしない場合は、コンテキストを経由する通信を妨げる実行コンフィギュレーションをクリアしてから、新しい URL からコンフィギュレーションをリロードすることができます。
- •この手順はシステム実行スペースで実行します。

#### 手順

- ステップ1 まだシステム コンフィギュレーション モードに入っていない場合、[Device List] ペインで、ア クティブなデバイス IP アドレスの下にある [System] をダブルクリックします。
- ステップ2 [Configuration] > [Context Management] > [Security Contexts] の順に選択します。
- ステップ3 編集するコンテキストを選択して、[Edit] をクリックします。

[Edit Context] ダイアログボックスが表示されます。

**ステップ4** [Config URL] フィールドに新しい URL を入力して、[OK] をクリックします。 システムは、動作中になるように、ただちにコンテキストをロードします。

### セキュリティ コンテキストのリロード

セキュリティコンテキストは、次の2つの方法でリロードできます。

 実行コンフィギュレーションをクリアしてからスタートアップコンフィギュレーションを インポートする。

このアクションでは、セキュリティコンテキストに関連付けられている接続やNATテーブルなどの属性の大部分がクリアされます。

• セキュリティ コンテキストをシステム コンフィギュレーションから削除する。

このアクションでは、トラブルシューティングに役立つ可能性のあるメモリ割り当てなど 補足的な属性がクリアされます。しかし、コンテキストをシステムに戻して追加するに は、URL とインターフェイスを再指定する必要があります。

### コンフィギュレーションのクリアによるリロード

### 手順

- ステップ1 [Device List] ペインで、アクティブなデバイスの IP アドレスの下にあるコンテキスト名をダブ ルクリックします。
- ステップ2 [Tools] > [Command Line Interface] を選択します。

[Command Line Interface] ダイアログボックスが表示されます。

ステップ3 次のコマンドを入力します。

#### clear configure all

ステップ4 [Send] をクリックします。

コンテキストの設定が削除されます。

ステップ5 [Tools] > [Command Line Interface] を再度選択します。

[Command Line Interface] ダイアログボックスが表示されます。

ステップ6次のコマンドを入力します。

#### copy startup-config running-config

ステップ7 [Send] をクリックします。

ASA が設定をリロードします。ASA は、システム コンフィギュレーションに指定された URL からコンフィギュレーションをコピーします。コンテキスト内で URL を変更することはできません。
#### コンテキストの削除および再追加によるリロード

コンテキストを削除し、その後再追加することによってコンテキストをリロードするには、次 の手順を実行してください。

#### 手順

- ステップ1 セキュリティ コンテキストの削除 (295 ページ)。 [Also delete config URL file from the disk] チェックボックスがオフになっていることを確認します。
- ステップ2 セキュリティ コンテキストの設定 (290 ページ)

# セキュリティ コンテキストのモニタリング

この項では、コンテキスト情報を表示およびモニタリングする方法について説明します。

## コンテキスト リソースの使用状況のモニタリング

#### 手順

- **ステップ1** まだシステムモードに入っていない場合、[Device List]ペインで、アクティブなデバイス IP アドレスの下にある [System] をダブルクリックします。
- ステップ2 ツールバーの [Monitoring] ボタンをクリックします。
- ステップ3 [Context Resource Usage] をクリックします。

すべてのコンテキストのリソース使用状況を表示するには、次の各リソースタイプをクリック します。

- [ASDM/Telnet/SSH] : ASDM、Telnet、SSH 接続状況を表示します。
  - •[Context]: 各コンテキストの名前を表示します。

各アクセス方式に対して、次の使用状況統計が表示されます。

- [Existing Connections (#)]:既存の接続の数を表示します。
- [Existing Connections (%)]: このコンテキストで使用されている接続数を、すべてのコ ンテキストで使用されている接続の総数のパーセントとして表示します。
- [Peak Connections (#)]: clear resource usage コマンドの使用またはデバイスのリブート により統計情報が最後にクリアされて以降のピーク接続数を表示します。
- [Routes]: ダイナミックルートの使用状況を表示します。
  - •[Context]: 各コンテキストの名前を表示します。

- [Existing Connections (#)]:既存の接続の数を表示します。
- [Existing Connections(%)]: このコンテキストで使用されている接続数を、すべてのコンテキストで使用されている接続の総数のパーセントとして表示します。
- [Peak Connections (#)]: clear resource usage コマンドの使用またはデバイスのリブート により統計情報が最後にクリアされて以降のピーク接続数を表示します。
- [Xlates]: ネットワークアドレス変換の使用状況を表示します。
  - •[Context]: 各コンテキストの名前を表示します。
  - [Xlates (#)]: 現在の xlate の数を表示します。
  - [Xlates (%)]: このコンテキストで使用されている xlate 数を、すべてのコンテキスト で使用されている xlate の総数のパーセントとして表示します。
  - [Peak (#)]: clear resource usage コマンドの使用またはデバイスのリブートにより統計 情報が最後にクリアされて以降のピーク xlate 数を表示します。
- [NATs] : NAT ルールの数を表示します。
  - •[Context]: 各コンテキストの名前を表示します。
  - [NATs (#)]:現在の NAT ルールの数を表示します。
  - [NATs (%)]: このコンテキストで使用されている NAT ルール数を、すべてのコンテ キストで使用されている NAT ルールの総数のパーセントとして表示します。
  - [Peak NATs (#)]: clear resource usage コマンドの使用またはデバイスのリブートにより統計情報が最後にクリアされて以降のピーク NAT ルール数を表示します。
- [Syslogs]: システム ログ メッセージのレートを表示します。
  - •[Context]: 各コンテキストの名前を表示します。
  - [Syslog Rate (#/sec)]: システム ログ メッセージの現在のレートを表示します。
  - [Syslog Rate (%)]: このコンテキストで生成されたシステム ログ メッセージ数を、す べてのコンテキストで生成されたシステム ログ メッセージの総数のパーセントとし て表示します。
  - [Peak Syslog Rate (#/sec)]: clear resource usage コマンドの使用またはデバイスのリブートにより統計情報が最後にクリアされて以降のシステムログメッセージのピークレートを表示します。
- [VPN]: VPN サイトツーサイト トンネルの使用状況を表示します。
  - [Context]: 各コンテキストの名前を表示します。
  - [VPN Connections]: 保証された VPN セッションの使用状況を表示します。
  - [VPN Burst Connections]: バースト VPN セッションの使用状況を表示します。

- [Existing (#)]:既存トンネルの数を表示します。
- [Peak (#)]: clear resource usage コマンドの使用またはデバイスのリブートにより 統計情報が最後にクリアされて以降のピークトンネル数を表示します。

ステップ4 表示をリフレッシュするには、[Refresh] をクリックします。

## 割り当てられた MAC アドレスの表示

システムコンフィギュレーション内またはコンテキスト内の自動生成されたMACアドレスを 表示できます。

#### システム設定での MAC アドレスの表示

この項では、システムコンフィギュレーション内のMACアドレスを表示する方法について説明します。

#### 始める前に

MAC アドレスをインターフェイスに手動で割り当てるものの、その際に自動生成がイネーブルになっていると、手動 MAC アドレスが使用中のアドレスとなりますが、コンフィギュレーションには自動生成されたアドレスが引き続き表示されます。後で手動 MAC アドレスを削除すると、表示されている自動生成アドレスが使用されます。

#### 手順

- ステップ1 まだシステム コンフィギュレーション モードに入っていない場合、[Device List] ペインで、ア クティブなデバイス IP アドレスの下にある [System] をダブルクリックします。
- **ステップ2** [Configuration] > [Context Management] > [Security Contexts] を選択し、[Primary MAC] カラム と [Secondary MAC] カラムを表示します。

#### コンテキスト内の MAC アドレスの表示

この項では、コンテキスト内で MAC アドレスを表示する方法について説明します。

#### 手順

- ステップ1 まだシステム コンフィギュレーション モードに入っていない場合、[Device List] ペインで、ア クティブなデバイス IP アドレスの下にある [System] をダブルクリックします。
- ステップ2 [Configuration] > [Interfaces] を選択し、[MAC Address] アドレス カラムを表示します。

このテーブルには、使用中のMACアドレスが表示されます。MACアドレスを手動で割り当 てており、自動生成もイネーブルになっている場合は、システムコンフィギュレーションから は未使用の自動済み生成アドレスのみを表示できます。

# マルチ コンテキスト モードの履歴

表16:マルチコンテキストモードの履歴

| 機能名             | プ<br>ラッ<br>ト<br>フォー<br>ムリ<br>リー<br>ス | 機能情報                                                                                                    |
|-----------------|--------------------------------------|----------------------------------------------------------------------------------------------------|
| マルチセキュリティコンテキスト | 7.0(1)                               | マルチ コンテキスト モードが導入されました。<br>次の画面が導入されました。[Configuration] > [Context Management]。                                                                                                    |
| MAC アドレス自動割り当て  | 7.2(1)                               | コンテキストインターフェイスへの MAC アドレス自動割り当てが導入されました。<br>次の画面が変更されました。[Configuration]>[Context Management]>[Security Contexts]。                                                                                                    |
| リソース管理          | 7.2(1)                               | リソース管理が導入されました。<br>次の画面が導入されました。[Configuration]>[Context Management]>[Resource Management]。                                                                                                    |
| IPS 仮想センサー      | 8.0(2)                               | IPS ソフトウェアのバージョン 6.0 以降を実行している AIP SSM では、複数<br>の仮想センサーを実行できます。つまり、AIP SSM に複数のセキュリティ<br>ポリシーを設定することができます。各コンテキストまたはシングル モー<br>ド ASA を 1 つまたは複数の仮想センサーに割り当てたり、複数のセキュリ<br>ティ コンテキストを同じ仮想センサーに割り当てることができます。<br>次の画面が変更されました。[Configuration]>[Context Management]>[Security<br>Contexts]。 |

| 機能名                                 | プ<br>ラッ<br>ト<br>フォー<br>ムリ<br>リー<br>ス | 機能情報                                                                                                    |
|-------------------------------------|--------------------------------------|----------------------------------------------------------------------------------------------------|
| MAC アドレス自動割り当ての機<br>能強化             | 89829                                | MACアドレス形式が変更されました。プレフィックスが使用され、固定開<br>始値(A2)が使用されます。また、フェールオーバーペアのプライマリ装<br>置とセカンダリ装置のMACアドレスそれぞれに異なるスキームが使用され<br>ます。MACアドレスはリロード後も維持されるようになりました。コマン<br>ドパーサーは現在、自動生成がイネーブルになっているかどうかをチェッ<br>クします。MACアドレスを手動でも割り当てることができるようにする場<br>合は、A2を含む手動 MACアドレスは開始できません。<br>次の画面が変更されました。[Configuration]>[Context Management]>[Security<br>Contexts]。 |
| ASA 5550 および 5580 の最大コン<br>テキスト数の増加 | 8.4(1)                               | ASA 5550 の最大セキュリティ コンテキスト数が 50 から 100 に増加しました。ASA 5580 での最大数が 50 から 250 に増加しました。                                                                                                    |
| MAC アドレスの自動割り当ての<br>デフォルトでの有効化      | 8.5(1)                               | MACアドレスの自動割り当てが、デフォルトでイネーブルになりました。<br>次の画面が変更されました。[Configuration]>[Context Management]>[Security Contexts]。                                                                                                    |

I

| 機能名                                                      | プ<br>ラッ<br>ト<br>フォー | 機能情報                                                                                                    |
|----------------------------------------------------------|---------------------|----------------------------------------------------------------------------------------------------|
|                                                          | ムリ<br>リー<br>ス       |                                                                                                    |
| MAC アドレス プレフィックスの<br>自動生成                                | 8.6(1)              | マルチコンテキストモードで、ASA がMACアドレス自動生成のコンフィ<br>ギュレーションを変換し、デフォルトのプレフィックスを使用できるよう<br>になりました。ASA は、インターフェイス(ASA 5500-X)またはバックプ<br>レーン(ASASM)のMACアドレスの最後の2バイトに基づいてプレフィッ<br>クスを自動生成します。この変換は、リロード時またはMACアドレス生成<br>を再度イネーブルにすると、自動的に行われます。生成のプレフィックス<br>方式は、セグメント上で一意のMACアドレスがより適切に保証されるな<br>ど、多くの利点をもたらします。プレフィックスを変更する場合、カスタ<br>ムプレフィックスによって機能を再設定できます。MACアドレス生成の従<br>来の方法は使用できなくなります。                               |
|                                                          |                     | (注) フェールオーバーペアのヒットレスアップグレードを維持する<br>ため、ASAは、フェールオーバーが有効である場合、既存のコ<br>ンフィギュレーションの MAC アドレスメソッドをリロード時<br>に変換しません。ただし、フェールオーバーを使用するときは、<br>生成メソッドをプレフィックスに手動で変更することを強く推<br>奨します(特に ASASM の場合)。プレフィックスメソッドを<br>使用しない場合、異なるスロット番号にインストールされた<br>ASASMでは、フェールオーバーが発生した場合に MAC アドレ<br>スの変更が行われ、トラフィックの中断が発生することがあり<br>ます。アップグレード後に、MAC アドレス生成のプレフィック<br>ス方式を使用するには、デフォルトのプレフィックスを使用す<br>る MAC アドレス生成を再びイネーブルにします。 |
|                                                          |                     | 次の画面が変更されました。[Configuration]>[Context Management]>[Security Contexts]                                                                                                    |
| ASASM 以外のすべてのモデル上<br>での MAC アドレスの自動割り当<br>てはデフォルトでディセーブル | 9.0(1)              | 自動MACアドレスの割り当てはASASMを除いて、デフォルトでディセー<br>ブルになりました。<br>次の画面が変更されました。[Configuration]>[Context Management]>[Security<br>Contexts]。                                                                                                    |
| セキュリティコンテキストでのダ<br>イナミック ルーティング                          | 9.0(1)              | EIGRP と OSPFv2 ダイナミック ルーティング プロトコルが、マルチ コンテ<br>キスト モードでサポートされるようになりました。OSPFv3、RIP、および<br>マルチキャスト ルーティングはサポートされません。                                                                                                    |

| 機能名                                    | プ<br>ラッ<br>ト<br>フォー<br>ムリ<br>リー<br>ス | 機能情報                                                                                                    |  |  |  |
|----------------------------------------|--------------------------------------|----------------------------------------------------------------------------------------------------|--|--|--|
| ルーティング テーブル エントリ<br>のための新しいリソース タイプ    | 9.0(1)                               | 新規リソース タイプ routes が作成されました。これは、各コンテキストでのルーティング テーブル エントリの最大数を設定するためです。<br>次の画面が変更されました。[Configuration]>[Context Management]>[Resource Class] > [Add Resource Class]                                  |  |  |  |
| マルチ コンテキスト モードのサ<br>イトツーサイト VPN        | 9.0(1)                               | サイトツーサイト VPN トンネルが、マルチ コンテキスト モードでサポー<br>トされるようになりました。                                                                                                    |  |  |  |
| サイトツーサイト VPN トンネル<br>のための新しいリソース タイプ   | 9.0(1)                               | 新しいリソースタイプ vpn other と vpn burst other が作成されました。これ<br>は、各コンテキストでのサイトツーサイト VPN トンネルの最大数を設定す<br>るためです。<br>次の画面が変更されました。[Configuration]>[Context Management]>[Resource<br>Class] > [Add Resource Class] |  |  |  |
| IKEv1 SA ネゴシエーションの新<br>しいリソース タイプ      | 9.1(2)                               | CPUと暗号化エンジンの過負荷を防ぐため、コンテキストごとに IKEv1 SA<br>ネゴシエーションの最大パーセンテージを設定するための新しいリソース<br>タイプ ikev1 in-negotiation が作成されました。特定の条件(大容量の証明<br>書、CRL、チェックなど)によっては、このリソースを制限する必要があ<br>る場合があります。                    |  |  |  |
|                                        |                                      | 次の画面が変更されました。[Configuration]>[Context Management]>[Resource Class] > [Add Resource Class]                                                                                                    |  |  |  |
| マルチ コンテキスト モードでの<br>リモート アクセス VPN サポート | 9.5(2)                               | 次のリモートアクセス機能をマルチコンテキストモードで使用できるよう<br>になりました。<br>・AnyConnect 3.x 以降(SSL VPN のみ、IKEv2 はサポートしません)                                                                                                    |  |  |  |
|                                        |                                      | ・中央集中型 AnyConnect クライアント のイメージの設定                                                                                                    |  |  |  |
|                                        |                                      | <ul> <li>AnyConnect クライアント 的イメージのアッフクレード</li> <li>AnyConnect クライアント 接続のコンテキストリソース管理</li> </ul>                                                                                                    |  |  |  |
|                                        |                                      | <ul> <li>(注) マルチコンテキストモードでは AnyConnect Apex ライセンスが<br/>必要です。デフォルトやレガシーのライセンスは使用できません。</li> </ul>                                                                                                    |  |  |  |
|                                        |                                      | 次の画面が変更されました。[Configuration] > [Context Management] ><br>[Resource Class] > [Add Resource Class]                                                                                                    |  |  |  |

I

| 機能名                                                                                                    | プ                                    | 機能情報                                                                                                    |
|----------------------------------------------------------------------------------------------------|--------------------------------------|----------------------------------------------------------------------------------------------------|
|                                                                                                    | ラッ                                   |                                                                                                    |
|                                                                                                    | F                                    |                                                                                                    |
|                                                                                                    |                                      |                                                                                                    |
|                                                                                                    | ムリ                                   |                                                                                                    |
|                                                                                                    |                                      |                                                                                                    |
|                                                                                                    | ^                                    |                                                                                                    |
| マルチ コンテキスト モードの場<br>合の証明書の事前入力/ユーザー名                                                                                                    | 9.6(2)                               | AnyConnect クライアント SSL サポートが拡張され、これまでシングルモー<br>ドでのみ使用可能だった証明書の事前入力とユーザー名取得機能の CLI が<br>マルチコンテキストモードでも有効にできるようになりました。                                                                                                    |
|                                                                                                    |                                      | 変更された画面はありません。                                                                                                    |
| リモート アクセス VPN のフラッ<br>シュ仮想化                                                                                                    | 9.6(2)                               | マルチ コンテキスト モードのリモート アクセス VPN はフラッシュ仮想化<br>をサポートします。使用可能な合計フラッシュに基づき、コンテキストご<br>とにプライベート記憶域と共有ストレージの場所が設定できます。                                                                                                    |
|                                                                                                    |                                      | <ul> <li>・プライベート記憶域:該当ユーザーのみに関連付けられ、該当ユーザー<br/>対象コンテンツ固有のファイルを保存します。</li> </ul>                                                                                                    |
|                                                                                                    |                                      | <ul> <li>・共有ストレージ:有効になると、この領域にファイルがアップロード<br/>され、あらゆるユーザーコンテキストが読み取り/書き込みできるよう<br/>この領域へのアクセスが許可されます。</li> </ul>                                                                                                    |
|                                                                                                    |                                      |                                                                                                    |
|                                                                                                    |                                      | 次の画面が変更されました。[Configuration] > [Context Management] ><br>[Resource Class] > [Add Resource Class]                                                                                                    |
|                                                                                                    |                                      | 次の画面が変更されました。[Configuration] > [Context Management] ><br>[Resource Class] > [Add Resource Class]<br>[Configuration] > [Context Management] > [Security Contexts]                                                                                                    |
| マルチコンテキストデバイスでの<br>AnyConnectクライアントプロファ<br>イルのサポート                                                                                                    | 9.6(2)                               | 次の画面が変更されました。[Configuration] > [Context Management] ><br>[Resource Class] > [Add Resource Class]<br>[Configuration] > [Context Management] > [Security Contexts]<br>AnyConnect クライアントプロファイルは、マルチコンテキストデバイスで<br>サポートされます。ASDMを使用して新しいプロファイルを追加するには、<br>AnyConnect クライアント リリース 4.2.00748 または 4.3.03013 以降が必要で<br>す。                                                                                                    |
| マルチコンテキストデバイスでの<br>AnyConnectクライアントプロファ<br>イルのサポート<br>マルチコンテキストモードの<br>AnyConnect クライアント 接続の                                                                                                    | 9.6(2)<br>9.6(2)                     | 次の画面が変更されました。[Configuration] > [Context Management] ><br>[Resource Class] > [Add Resource Class]<br>[Configuration] > [Context Management] > [Security Contexts]<br>AnyConnect クライアントプロファイルは、マルチコンテキストデバイスで<br>サポートされます。ASDMを使用して新しいプロファイルを追加するには、<br>AnyConnect クライアント リリース 4.2.00748 または 4.3.03013 以降が必要で<br>す。<br>マルチコンテキストモードでAnyConnect クライアント接続のステートフル<br>フェールオーバーがサポートされるようになりました。                                                                                           |
| マルチコンテキストデバイスでの<br>AnyConnectクライアントプロファ<br>イルのサポート<br>マルチコンテキストモードの<br>AnyConnect クライアント 接続の<br>ステートフル フェールオーバー                                                                                                    | 9.6(2)<br>9.6(2)                     | 次の画面が変更されました。[Configuration] > [Context Management] ><br>[Resource Class] > [Add Resource Class]<br>[Configuration] > [Context Management] > [Security Contexts]<br>AnyConnect クライアントプロファイルは、マルチコンテキストデバイスで<br>サポートされます。ASDMを使用して新しいプロファイルを追加するには、<br>AnyConnect クライアント リリース 4.2.00748 または 4.3.03013 以降が必要で<br>す。<br>マルチコンテキストモードでAnyConnect クライアント 接続のステートフル<br>フェールオーバーがサポートされるようになりました。<br>変更された画面はありません。                                                                        |
| マルチコンテキストデバイスでの<br>AnyConnectクライアントプロファ<br>イルのサポート<br>マルチコンテキストモードの<br>AnyConnect クライアント 接続の<br>ステートフル フェールオーバー<br>マルチ コンテキスト モードでリ<br>エート アクセス VDN ダイナミッ                                                                                   | 9.6(2)<br>9.6(2)<br>9.6(2)           | 次の画面が変更されました。[Configuration] > [Context Management] ><br>[Resource Class] > [Add Resource Class]<br>[Configuration] > [Context Management] > [Security Contexts]<br>AnyConnect クライアントプロファイルは、マルチコンテキストデバイスで<br>サポートされます。ASDMを使用して新しいプロファイルを追加するには、<br>AnyConnect クライアント リリース 4.2.00748 または 4.3.03013 以降が必要で<br>す。<br>マルチコンテキストモードでAnyConnect クライアント接続のステートフル<br>フェールオーバーがサポートされるようになりました。<br>変更された画面はありません。<br>マルチ コンテキスト モードで、コンテキストごとに DAP を設定できるよ                                |
| マルチコンテキストデバイスでの<br>AnyConnectクライアントプロファ<br>イルのサポート<br>マルチコンテキストモードの<br>AnyConnectクライアント接続の<br>ステートフルフェールオーバー<br>マルチコンテキストモードでリ<br>モートアクセス VPN ダイナミッ<br>ク アクセスポリシー (DAP) が                                                                   | 9.6(2)<br>9.6(2)<br>9.6(2)           | 次の画面が変更されました。[Configuration] > [Context Management] ><br>[Resource Class] > [Add Resource Class]<br>[Configuration] > [Context Management] > [Security Contexts]<br>AnyConnect クライアントプロファイルは、マルチコンテキストデバイスで<br>サポートされます。ASDMを使用して新しいプロファイルを追加するには、<br>AnyConnect クライアント リリース 4.2.00748 または 4.3.03013 以降が必要で<br>す。<br>マルチコンテキストモードでAnyConnect クライアント 接続のステートフル<br>フェールオーバーがサポートされるようになりました。<br>変更された画面はありません。<br>マルチ コンテキスト モードで、コンテキストごとに DAP を設定できるよ<br>うになりました。                   |
| マルチコンテキストデバイスでの<br>AnyConnectクライアントプロファ<br>イルのサポート<br>マルチコンテキストモードの<br>AnyConnect クライアント 接続の<br>ステートフル フェールオーバー<br>マルチ コンテキスト モードでリ<br>モート アクセス VPN ダイナミッ<br>ク アクセスポリシー (DAP) が<br>サポートされました。                                               | 9.6(2)<br>9.6(2)<br>9.6(2)           | 次の画面が変更されました。[Configuration] > [Context Management] ><br>[Resource Class] > [Add Resource Class]<br>[Configuration] > [Context Management] > [Security Contexts]<br>AnyConnect クライアントプロファイルは、マルチコンテキストデバイスで<br>サポートされます。ASDMを使用して新しいプロファイルを追加するには、<br>AnyConnect クライアント リリース 4.2.00748 または 4.3.03013 以降が必要で<br>す。<br>マルチコンテキストモードで AnyConnect クライアント接続のステートフル<br>フェールオーバーがサポートされるようになりました。<br>変更された画面はありません。<br>マルチ コンテキスト モードで、コンテキストごとに DAP を設定できるよ<br>うになりました。<br>変更された画面はありません。 |
| マルチコンテキストデバイスでの<br>AnyConnectクライアントプロファ<br>イルのサポート<br>マルチコンテキストモードの<br>AnyConnect クライアント 接続の<br>ステートフル フェールオーバー<br>マルチ コンテキスト モードでリ<br>モート アクセス VPN ダイナミッ<br>ク アクセス ポリシー (DAP) が<br>サポートされました。<br>マルチ コンテキスト モードでリ                          | 9.6(2)<br>9.6(2)<br>9.6(2)<br>9.6(2) | 次の画面が変更されました。[Configuration] > [Context Management] ><br>[Resource Class] > [Add Resource Class]<br>[Configuration] > [Context Management] > [Security Contexts]<br>AnyConnect クライアントプロファイルは、マルチコンテキストデバイスで<br>サポートされます。ASDMを使用して新しいプロファイルを追加するには、<br>AnyConnect クライアント リリース 4.2.00748 または 4.3.03013 以降が必要で<br>す。<br>マルチコンテキストモードで AnyConnect クライアント接続のステートフル<br>フェールオーバーがサポートされるようになりました。<br>変更された画面はありません。<br>マルチ コンテキスト モードで、コンテキストごとに DAP を設定できるようになりました。<br>変更された画面はありません。     |
| マルチコンテキストデバイスでの<br>AnyConnect クライアントプロファ<br>イルのサポート<br>マルチコンテキストモードの<br>AnyConnect クライアント 接続の<br>ステートフル フェールオーバー<br>マルチ コンテキスト モードでリ<br>モート アクセス VPN ダイナミッ<br>ク アクセス ポリシー (DAP) が<br>サポートされました。<br>マルチ コンテキスト モードでリ<br>モート アクセス VPN CoA (認可 | 9.6(2)<br>9.6(2)<br>9.6(2)<br>9.6(2) | 次の画面が変更されました。[Configuration] > [Context Management] ><br>[Resource Class] > [Add Resource Class]<br>[Configuration] > [Context Management] > [Security Contexts]<br>AnyConnect クライアントプロファイルは、マルチコンテキストデバイスで<br>サポートされます。ASDMを使用して新しいプロファイルを追加するには、<br>AnyConnect クライアントリリース 4.2.00748 または 4.3.03013 以降が必要で<br>す。<br>マルチコンテキストモードでAnyConnect クライアント接続のステートフル<br>フェールオーバーがサポートされるようになりました。<br>変更された画面はありません。<br>マルチコンテキスト モードで、コンテキストごとに DAP を設定できるようになりました。<br>変更された画面はありません。        |

I

| 機能名                                                      | プ<br>ラッ<br>ト<br>フォー<br>ムリ<br>リー<br>ス | 機能情報                                                                                                    |
|----------------------------------------------------------|--------------------------------------|----------------------------------------------------------------------------------------------------|
| マルチ コンテキスト モードで、<br>リモート アクセス VPN のローカ<br>ライズがサポートされました。 | 9.6(2)                               | ローカリゼーションがグローバルでサポートされました。複数のコンテキ<br>ストで共有されるローカリゼーション ファイル セットは1つだけです。<br>変更された画面はありません。                                                                                                    |
| IKEv2 のリモート アクセス VPN<br>は、マルチ コンテキスト モード<br>でサポートされています。 | 9.9(2)                               | リモート アクセス VPN は、IKEv2 のマルチ コンテキスト モードで構成で<br>きます。                                                                                                    |
| 管理セッションの設定可能な制限                                          | 9.12(1)                              | 集約、ユーザー単位、およびプロトコル単位の管理セッションの最大数を<br>設定できます。これまでは、セッションの集約数しか設定できませんでし<br>た。この機能がコンソールセッションに影響を与えることはありません。<br>マルチ コンテキスト モードでは HTTPS セッションの数を設定することは<br>できず、最大セッション数は5 で固定されています。また、quota<br>management-session コマンドはシステム コンフィギュレーションでは受け<br>入れられず、代わりにコンテキスト コンフィギュレーションで使用できる<br>ようになっています。集約セッションの最大数が 15 になりました。0 (無<br>制限)または 16 以上に設定してアップグレードすると、値は 15 に変更さ<br>れます。<br>新規/変更された画面: [Configuration]>[Device Management]>[Management<br>Access] > [Management Session Quota] |
| HTTPS リソース管理                                             | 9.12(1)                              | リソースクラスの非ASDM HTTPS セッションの最大数を設定できるように<br>なりました。デフォルトでは、制限はコンテキストあたり最大6に設定で<br>き、すべてのコンテキスト全体では最大100の HTTPS セッションを使用で<br>きます。<br>新規/変更されたコマンド: limit-resource http<br>ASDM サポートはありません。                                                                                                    |
| Firepower 1140 の最大コンテキス<br>ト数が 5 から 10 に増加               | 9.16(1)                              | Firepower 1140 は、最大 10 のコンテキストをサポートするようになりました。                                                                                                    |

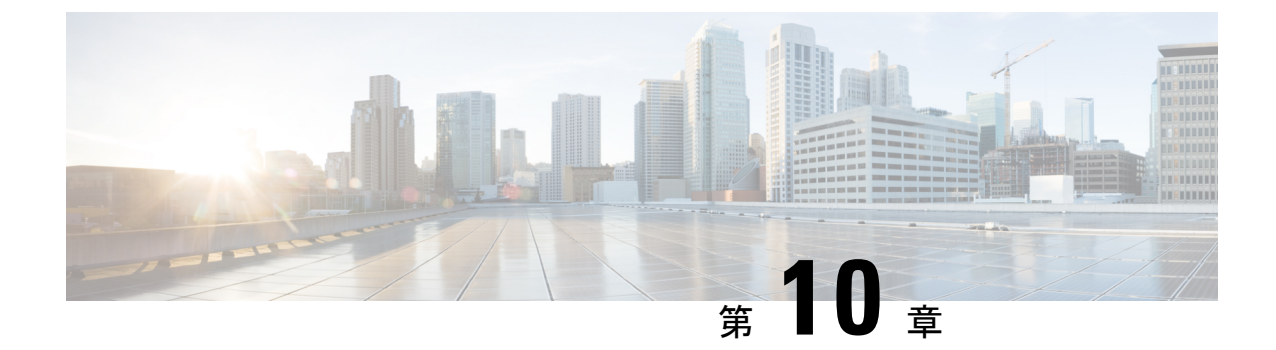

# ハイ アベイラビリティのためのフェール オーバー

この章では、ASAのハイアベイラビリティを達成するために、アクティブ/スタンバイまたは アクティブ/アクティブフェールオーバーを設定する方法について説明します。

- •フェールオーバーについて (309ページ)
- •フェールオーバーのライセンス (334ページ)
- •フェールオーバーのガイドライン (335ページ)
- •フェールオーバーのデフォルト (338ページ)
- アクティブ/スタンバイフェールオーバーの設定(339ページ)
- アクティブ/アクティブフェールオーバーの設定(340ページ)
- ・オプションのフェールオーバー パラメータの設定 (342ページ)
- •フェールオーバーの管理 (349ページ)
- •フェールオーバーのモニタリング (355ページ)
- •フェールオーバーの履歴 (358ページ)

# フェールオーバーについて

フェールオーバーの設定では、専用フェールオーバーリンク(および任意でステートリンク) を介して相互に接続された2つの同じ ASA が必要です。アクティブユニットおよびインター フェイスのヘルスがモニターされて、所定のフェールオーバー条件に一致しているかどうかが 判断されます。所定の条件に一致すると、フェールオーバーが行われます。

## フェールオーバー モード

ASAは、アクティブ/アクティブフェールオーバーとアクティブ/スタンバイフェールオーバー の2つのフェールオーバーモードをサポートします。各フェールオーバーモードには、フェー ルオーバーを判定および実行する独自の方式があります。

アクティブ/スタンバイフェールオーバーでは、一方のデバイスがアクティブユニットとしてトラフィックを通過させます。もう一方のデバイスはスタンバイユニットとなり、ア

クティブにトラフィックを通過させません。フェールオーバーが発生すると、アクティブ ユニットからスタンバイユニットにフェールオーバーし、そのスタンバイユニットがアク ティブになります。シングルまたはマルチコンテキストモードでは、ASAのアクティブ/ スタンバイフェールオーバーを使用できます。

 アクティブ/アクティブフェールオーバーコンフィギュレーションでは、両方のASA が ネットワークトラフィックを渡すことができます。アクティブ/アクティブフェールオー バーは、マルチコンテキストモードのASA でのみ使用できます。アクティブ/アクティ ブフェールオーバーでは、ASA のセキュリティコンテキストを2つのフェールオーバー グループに分割します。フェールオーバーグループは、1つまたは複数のセキュリティ コンテキストの論理グループにすぎません。一方のグループは、プライマリASA でアク ティブになるよう割り当てられます。他方のグループは、セカンダリASA でアクティブ になるよう割り当てられます。フェールオーバーが行われる場合は、フェールオーバーグ ループレベルで行われます。

両方のフェールオーバー モードとも、ステートフルまたはステートレス フェールオーバーを サポートします。

## フェールオーバー のシステム要件

この項では、フェールオーバー コンフィギュレーションにある ASAのハードウェア要件、ソフトウェア要件、およびライセンス要件について説明します。

#### ハードウェア要件

フェールオーバーコンフィギュレーションの2台の装置は、次の条件を満たしている必要があります。

・同じモデルであること。 さらに、コンテナインスタンスでは、同じリソースプロファイル属性を使用する必要があります。

Firepower 9300 の場合、高可用性は同じタイプのモジュール間でのみサポートされていま すが、2 台のシャーシにモジュールを混在させることができます。たとえば、各シャーシ には SM-56、SM-48、および SM-40 があります。SM-56 モジュール間、SM-48 モジュール 間、および SM-40 モジュール間にハイアベイラビリティペアを作成できます。

インターフェイスの数とタイプが同じであること。

プラットフォームモードとの Firepower 4100/9300 シャーシFirepower 2100 では、フェール オーバー を有効にする前に、すべてのインターフェイスが FXOS で同一に事前構成され ている必要があります。フェールオーバーを有効にした後でインターフェイスを変更する 場合は、スタンバイユニットの FXOS でそのインターフェイスを変更してから、アクティ ブユニットで同じ変更を行います。 FXOS でインターフェイスを削除した場合(たとえ ば、ネットワークモジュールの削除、EtherChannel の削除、または EtherChannel へのイン ターフェイスの再割り当てなど)、必要な調整を行うことができるように、ASA 設定では 元のコマンドが保持されます。設定からインターフェイスを削除すると、幅広い影響が出 る可能性があります。ASA OS の古いインターフェイス設定は手動で削除できます。

- ・同じモジュール(存在する場合)がインストールされていること。
- ・同じ RAM がインストールされていること。

フェールオーバー コンフィギュレーションで装置に異なるサイズのフラッシュ メモリを使用 している場合、小さい方のフラッシュメモリを取り付けた装置に、ソフトウェアイメージファ イルおよびコンフィギュレーションファイルを格納できる十分な容量があることを確認してく ださい。十分な容量がない場合、フラッシュ メモリの大きい装置からフラッシュ メモリの小 さい装置にコンフィギュレーションの同期が行われると、失敗します。

#### ソフトウェア要件

フェールオーバーコンフィギュレーションの2台の装置は、次の条件を満たしている必要があります。

- コンテキストモードが同じであること(シングルまたはマルチ)。
- 単一モードの場合:同じファイアウォールモードにあること(ルーテッドまたはトランスペアレント)。

マルチコンテキスト モードでは、ファイアウォール モードはコンテキスト レベルで設定 され、混合モードを使用できます。

- ソフトウェアバージョンが、メジャー(最初の番号)およびマイナー(2番目の番号)と もに同じであること。ただし、アップグレードプロセス中は、異なるバージョンのソフト ウェアを一時的に使用できます。たとえば、ある装置をバージョン 8.3(1)からバージョン
   8.3(2)にアップグレードし、フェールオーバーをアクティブ状態のままにできます。長期 的に互換性を維持するために、両方の装置を同じバージョンにアップグレードすることを お勧めします。
- 同じAnyConnect クライアントイメージがあること。中断のないアップグレードを実行するときにフェールオーバーペアのイメージが一致しないと、アップグレードプロセスの最後のリブート手順でクライアントレス SSL VPN 接続が切断され、データベースには孤立したセッションが残り、IPプールではクライアントに割り当てられたIPアドレスが「使用中」として示されます。
- •同じ FIPS モードであること。
- (Firepower 4100/9300) 同じフローオフロードモードを使用し、両方とも有効または無効 になっている。

#### ライセンス要件

フェールオーバーコンフィギュレーションの2台の装置は、ライセンスが同じである必要はありません。これらのライセンスは結合され、1つのフェールオーバークラスタライセンスが構成されます。

## フェールオーバー リンクとステートフル フェールオーバー リンク

フェールオーバー リンクとオプションのステートフル フェールオーバー リンクは、2 つの装 置間の専用接続です。シスコでは、フェールオーバーリンクまたはステートフルフェールオー バーリンク内の2つのデバイス間で同じインターフェイスを使用することを推奨しています。 たとえば、フェールオーバーリンクで、デバイス1で eth0 を使用していた場合は、デバイス 2 でも同じインターフェイス (eth0) を使用します。

#### $\triangle$

注意 フェールオーバーリンクおよびステートリンク経由で送信される情報は、IPsecトンネルまた はフェールオーバーキーを使用して通信を保護しない限り、すべてクリアテキストで送信さ れます。VPNトンネルの終端にASAを使用する場合、この情報には、トンネルの確立に使用 されたすべてのユーザー名、パスワード、および事前共有キーが含まれています。この機密 データをクリアテキストで転送することは、非常に大きなセキュリティリスクになるおそれ があります。ASAを使用してVPNトンネルを終端する場合は、フェールオーバー通信をIPsec トンネルまたはフェールオーバーキーによってセキュリティ保護することをお勧めします。

#### フェールオーバー リンク

フェールオーバーペアの2台の装置は、フェールオーバーリンク経由で常に通信して、各装置の動作ステータスを確認しています。

#### フェールオーバー リンク データ

次の情報がフェールオーバーリンク経由で伝達されています。

- 装置の状態(アクティブまたはスタンバイ)
- hello メッセージ (キープアライブ)
- ネットワーク リンクの状態
- •MACアドレス交換
- コンフィギュレーションの複製および同期

#### フェールオーバー リンクのインターフェイス

使用されていないデータインターフェイス(物理、サブインターフェイス、またはEtherChannel) はいずれもフェールオーバーリンクとして使用できます。ただし、現在名前が設定されている インターフェイスは指定できません。フェールオーバーリンクインターフェイスは、通常の ネットワークインターフェイスとしては設定されません。フェールオーバー通信のためにだけ 存在します。このインターフェイスは、フェールオーバーリンク用にのみ使用できます(ス テートリンク用としても使用できます)。ほとんどのモデルでは、以下で明示的に説明されて いない限り、フェールオーバー用の管理インターフェイスを使用できません。 ASA は、ユーザー データとフェールオーバー リンク間でのインターフェイスの共有をサポー トしていません。同じ親の別のサブインターフェイスをフェールオーバーリンクやデータのた めに使用することもできません。

フェールオーバーリンクについては、次のガイドラインを参照してください。

- 5506-X ~ 5555-X:管理インターフェイスをフェールオーバーリンクとして使用できません。データインターフェイスを使用する必要があります。5506H-Xは唯一の例外で、フェールオーバーリンクとして管理インターフェイスを使用できます。
- 5506H-X:フェールオーバーリンクとして管理1/1インターフェイスを使用できます。
   フェールオーバー用に設定した場合は、デバイスをリロードして変更を反映させる必要があります。この場合、管理プロセスに管理インターフェイスが必要であるため、ASA
   Firepower モジュールも使用できません。
- Firepower 4100/9300:フェールオーバーリンクとステートリンクの組み合わせには、10GBのデータインターフェイスを使用することを推奨します。フェールオーバーリンクに管理タイプのインターフェイスを使用することはできません。
- 他のすべてのモデル:1GBインターフェイスは、フェールオーバーとステートリンクを 組み合わせるには十分な大きさです。

交替頻度は、ユニットのホールド時間と同じです(failover polltime unit コマンド)。

(注) 設定が大きく、ユニットのホールド時間が短い場合、メンバーインターフェイスを交互に切り 替えると、セカンダリユニットの参加/再参加を防止できます。この場合、セカンダリユニッ トが参加するまで、メンバーインターフェイスの1つを無効にします。

フェールオーバーリンクとして使用される EtherChannel の場合は、順序が不正なパケットを防止するために、EtherChannel 内の1つのインターフェイスのみが使用されます。そのインターフェイスで障害が発生した場合は、EtherChannel 内の次のリンクが使用されます。フェールオーバーリンクとして使用中の EtherChannel の設定は変更できません。

#### フェールオーバー リンクの接続

フェールオーバーリンクを次の2つの方法のいずれかで接続します。

- ASAのフェールオーバーインターフェイスと同じネットワークセグメント(ブロードキャ ストドメインまたは VLAN)に他のデバイスのないスイッチを使用する。
- イーサネットケーブルを使用してユニットを直接接続する。外部スイッチは必要ありません。

ユニット間でスイッチを使用しない場合、インターフェイスに障害が発生すると、リンクは両 方のピアでダウンします。このような状況では、障害が発生してリンクがダウンする原因に なったインターフェイスがどちらのユニットのものかを簡単に特定できないため、トラブル シューティング作業が困難になる場合があります。 ASAは、銅線イーサネットポートで Auto-MDI/MDIX をサポートしているため、クロスオー バー ケーブルまたはストレート ケーブルのいずれかを使用できます。ストレート ケーブルを 使用した場合は、インターフェイスが自動的にケーブルを検出して、送信/受信ペアの1つを MDIX にスワップします。

#### ステートフル フェールオーバー リンク

ステートフルフェールオーバーを使用するには、接続ステート情報を渡すためのステートフル フェールオーバーリンク(ステートリンクとも呼ばれる)を設定する必要があります。

#### フェールオーバー リンクの共有

インターフェイスを節約するための最適な方法はフェールオーバーリンクを共有することで す。ただし、設定が大規模でトラフィックが膨大なネットワークを使用している場合は、ス テートリンクとフェールオーバーリンク専用のインターフェイスを検討する必要があります。

#### 専用のインターフェイス

ステートリンク専用のデータインターフェイス(物理、またはEtherChannel)を使用できます。 専用のステートリンクの要件についてはフェールオーバーリンクのインターフェイス(312 ページ)、ステートリンクの接続についてはフェールオーバーリンクの接続(313ページ)を 参照してください。

長距離のフェールオーバーを使用する場合のステートリンクの遅延は、パフォーマンスを最善 にするには10ミリ秒未満でなければならず、250ミリ秒を超えないようにする必要がありま す。遅延が10ミリ秒を上回る場合、フェールオーバーメッセージの再送信によって、パフォー マンスが低下する可能性があります。

#### フェールオーバー リンクとデータ リンクの中断の回避

すべてのインターフェイスで同時に障害が発生する可能性を減らすために、フェールオーバー リンクとデータインターフェイスは異なるパスを通すことを推奨します。フェールオーバー リンクがダウンした場合、フェールオーバーが必要かどうかの決定に、ASAはデータインター フェイスを使用できます。その後、フェールオーバー動作は、フェールオーバーリンクの正常 性が復元されるまで停止されます。

耐障害性フェールオーバーネットワークの設計については、次の接続シナリオを参照してくだ さい。

#### シナリオ1:非推奨

単一のスイッチまたはスイッチセットが2つの ASA 間のフェールオーバーインターフェイス とデータインターフェイスの両方の接続に使用される場合、スイッチまたはスイッチ間リンク がダウンすると、両方の ASA がアクティブになります。したがって、次の図で示されている 次の2つの接続方式は推奨しません。

#### 図 46:単一のスイッチを使用した接続:非推奨

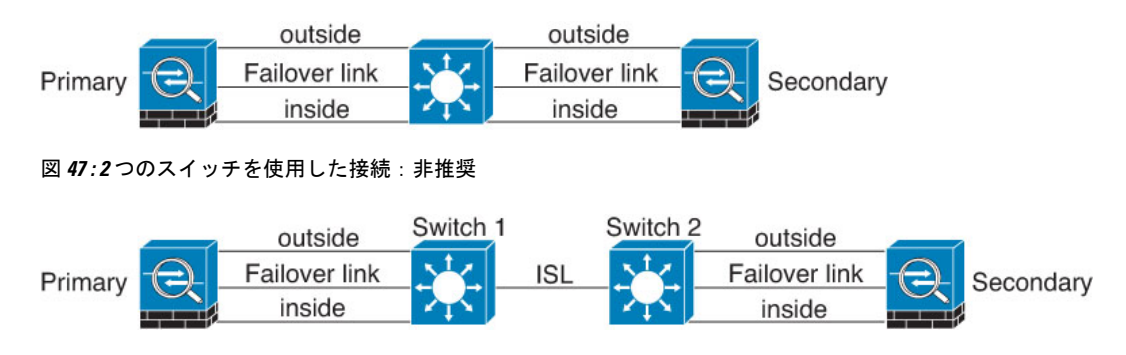

#### シナリオ2:推奨

フェールオーバー リンクには、データ インターフェイスと同じスイッチを使用しないことを 推奨します。代わりに、次の図に示すように、別のスイッチを使用するか直接ケーブルを使用 して、フェールオーバー リンクを接続します。

#### 図48:異なるスイッチを使用した接続

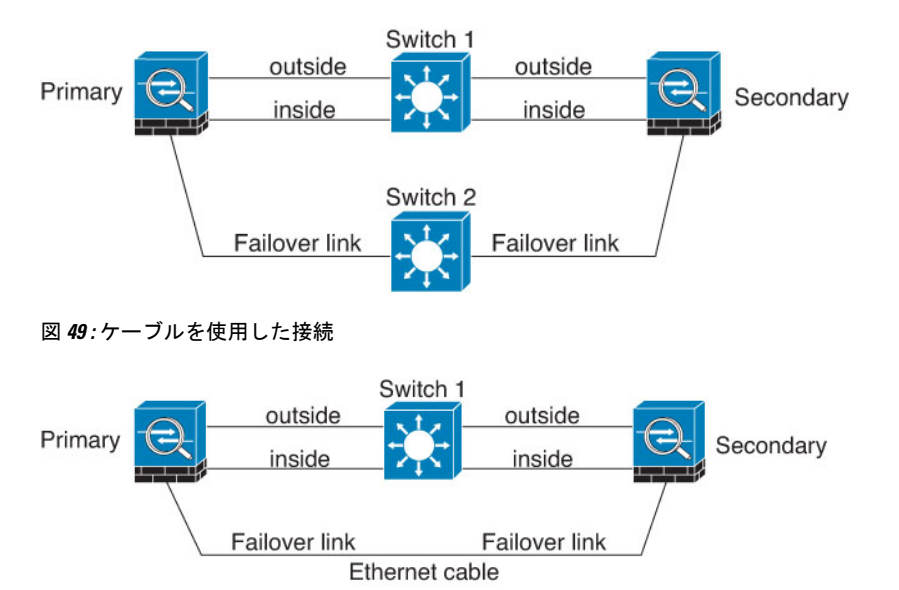

#### シナリオ3:推奨

ASA データインターフェイスが複数セットのスイッチに接続されている場合、フェールオー バーリンクはいずれかのスイッチに接続できます。できれば、次の図に示すように、ネット ワークのセキュアな側(内側)のスイッチに接続します。 図 50: セキュア スイッチを使用した接続

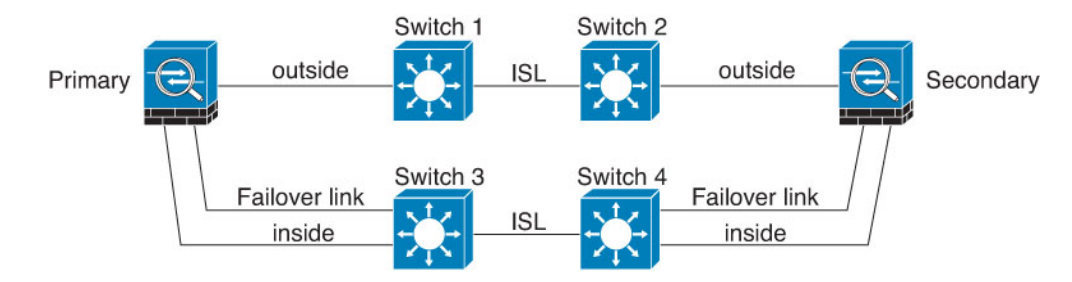

## フェールオーバー の MAC アドレスと IP アドレス

インターフェイスを設定する場合、同じネットワーク上のアクティブ IP アドレスとスタンバ イIP アドレスを指定できます。一般的に、フェールオーバーが発生した場合、新しいアクティ ブ装置がアクティブな IP アドレスと MAC アドレスを引き継ぎます。ネットワーク デバイス は、MAC と IP アドレスの組み合わせについて変更を認識しないため、ネットワーク上のどの ような場所でも ARP エントリが変更されたり、タイムアウトが生じたりすることはありませ ん。

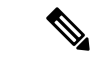

(注) スタンバイアドレスを設定することが推奨されていますが、必須ではありません。スタンバイ IP アドレスがないと、アクティブ装置はスタンバイインターフェイスの状態を確認するため のネットワークテストを実行できません。リンクステートのみ追跡できます。また、管理目 的でそのインターフェイスのスタンバイ装置に接続することもできません。

ステート リンク用の IP アドレスおよび MAC アドレスは、フェールオーバー実行後も変更さ れません。

#### アクティブ/スタンバイ IP アドレスと MAC アドレス

アクティブ/スタンバイフェールオーバーの場合、フェールオーバーイベント中の IP アドレスと MAC アドレスの使用については、次を参照してください。

- 1. アクティブな装置は常にプライマリ装置の IP アドレスと MAC アドレスを使用します。
- **2.** アクティブ装置が故障すると、スタンバイ装置は故障した装置の IP アドレスと MAC アドレスを引き継ぎ、トラフィックを通過させます。
- **3.** 故障した装置がオンラインに復帰すると、スタンバイ状態となり、スタンバイIPアドレス と MAC アドレスを引き継ぎます。

ただし、セカンダリ装置がプライマリ装置を検出せずにブートした場合、セカンダリ装置がア クティブ装置になります。プライマリ装置の MAC アドレスを認識していないため、自分の MAC アドレスを使用します。プライマリ装置が使用可能になると、セカンダリ(アクティブ) 装置は MAC アドレスをプライマリ装置の MAC アドレスに変更します。これによって、ネッ トワークトラフィックが中断されることがあります。同様に、プライマリ装置を新しいハード ウェアと交換すると、新しい MAC アドレスが使用されます。

仮想 MAC アドレスがこの中断を防ぎます。なぜなら、アクティブ MAC アドレスは起動時に セカンダリ装置によって認識され、プライマリ装置のハードウェアが新しくなっても変わらな いからです。仮想 MAC アドレスを設定しなかった場合、トラフィックフローを復元するため に、接続されたルータの ARP テーブルをクリアする必要がある場合があります。ASA は MAC アドレスを変更するときに、スタティック NAT アドレスに対して Gratuitous ARP を送信しま せん。そのため、接続されたルータはこれらのアドレスの MAC アドレスの変更を認識できま せん。

#### アクティブ/アクティブ IP アドレスと MAC アドレス

アクティブ/アクティブフェールオーバーの場合、フェールオーバーイベント中のIPアドレスとMACアドレスの使用については、次を参照してください。

- プライマリ装置は、フェールオーバーグループ1および2のコンテキストのすべてのイン ターフェイスに対して、アクティブおよびスタンバイ MAC アドレスを自動生成します。 必要に応じて、たとえば、MAC アドレスの競合がある場合は、MAC アドレスを手動で設 定できます。
- 各装置は、そのアクティブフェールオーバーグループにアクティブなIPアドレスとMAC アドレスを使用し、そのスタンバイフェールオーバーグループにスタンバイアドレスを 使用します。たとえば、フェールオーバーグループ1でプライマリ装置がアクティブであ る場合、フェールオーバーグループ1のコンテキストでアクティブなアドレスを使用しま す。フェールオーバーグループ2のコンテキストではスタンバイであるため、スタンバイ アドレスを使用します。
- 3. 装置が故障すると、他の装置は故障したフェールオーバー グループの アクティブな IP ア ドレスと MAC アドレスを引き継ぎ、トラフィックを通過させます。
- **4.** 故障した装置がオンラインに戻り、preempt オプションが有効になっている場合、フェー ルオーバー グループを再開します。

#### 仮想 MAC アドレス

ASA には、仮想 MAC アドレスを設定する複数の方法があります。1 つの方法のみ使用するこ とをお勧めします。複数の方法を使用して MAC アドレスを設定した場合は、どの MAC アド レスが使用されるかは多くの可変要素によって決まるため、予測できないことがあります。手 動の方法には、次で説明されている自動生成方法に加えて、インターフェイスモード mac-address コマンド、failover mac address コマンドが含まれ、アクティブ/アクティブフェールオーバー の場合は、フェールオーバー グループ モード mac address コマンドが含まれます。

マルチ コンテキスト モードでは、共有インターフェイスに仮想アクティブおよびスタンバイ MAC アドレスを自動的に生成するように ASA を設定でき、これらの割り当てはセカンダリユ ニットに同期されます(mac-address auto コマンドを参照してください)。共有以外のイン ターフェイスでは、アクティブ/スタンバイ モードの MAC アドレスを手動で設定することが できます(アクティブ/アクティブ モードはすべてのインターフェイスに MAC アドレスを自 動生成します)。 ステートレス フェールオーバーとステートフル フェールオーバー

アクティブ/アクティブ フェールオーバーでは、仮想 MAC アドレスはデフォルト値またはイ ンターフェイスごとに設定できる値のいずれかとともに常に使用されます。

## ステートレス フェールオーバーとステートフル フェールオーバー

ASAは、アクティブ/スタンバイモードとアクティブ/アクティブモードの両方に対して、ス テートレスとステートフルの2種類のフェールオーバーをサポートします。

(注) クライアントレス SSL VPN の一部のコンフィギュレーション要素(ブックマークやカスタマ イゼーションなど)はVPNフェールオーバーサブシステムを使用していますが、これはステー トフルフェールオーバーの一部です。フェールオーバーペアのメンバ間でこれらの要素を同 期するには、ステートフルフェールオーバーを使用する必要があります。ステートレスフェー ルオーバーは、クライアントレス SSL VPN には推奨されません。

#### ステートレス フェールオーバー

フェールオーバーが行われると、アクティブ接続はすべてドロップされます。新しいアクティブ装置が引き継ぐ場合、クライアントは接続を再確立する必要があります。

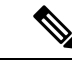

 (注) クライアントレス SSL VPN の一部のコンフィギュレーション要素(ブックマークやカスタマ イゼーションなど)はVPNフェールオーバーサブシステムを使用していますが、これはステー トフルフェールオーバーの一部です。フェールオーバーペアのメンバ間でこれらの要素を同 期するには、ステートフルフェールオーバーを使用する必要があります。ステートレス(標 準)フェールオーバーは、クライアントレス SSL VPN には推奨できません。

#### ステートフル フェールオーバー

ステートフルフェールオーバーが有効な場合、アクティブ装置は接続ごとのステート情報をス タンバイ装置に継続的に渡しますアクティブ/アクティブフェールオーバーの場合は、アクティ ブとスタンバイのフェールオーバーグループ間でこれが行われます。フェールオーバーの発生 後も、新しいアクティブ装置で同じ接続情報が利用できます。サポートされているエンドユー ザのアプリケーションでは、同じ通信セッションを保持するために再接続する必要はありませ ん。

#### サポートされる機能

ステートフルフェールオーバーでは、次のステート情報がスタンバイ ASAに渡されます。

- •NAT 変換テーブル
- TCP 接続と UDP 接続、および状態。他のタイプの IP プロトコルおよび ICMP は、新しい パケットが到着したときに新しいアクティブユニットで確立されるため、アクティブ装置 によって解析されません。

- HTTP 接続テーブル(HTTP 複製を有効にしない場合)。
- HTTP 接続状態(HTTP 複製が有効化されている場合):デフォルトでは、ステートフル フェールオーバーが有効化されているときには、ASAはHTTPセッション情報を複製しま せん。HTTP レプリケーションを有効にすることをお勧めします。
- SCTP 接続状態ただし、SCTP インスペクションのステートフル フェールオーバーはベストエフォートです。フェールオーバー中、SACKパケットが失われると、失われたパケットが受信されるまで、新しいアクティブユニットはキューにある他のすべての順序が不正なパケットを破棄します。
- ARP テーブル
- レイヤ2ブリッジテーブル(ブリッジグループ用)
- ISAKMP および IPSec SA テーブル
- •GTP PDP 接続データベース
- SIP シグナリング セッションとピンホール。
- ICMP 接続状態: ICMP 接続の複製は、個々のインターフェイスが非対称ルーティング グ ループに割り当てられている場合にだけ有効化されます。
- ・スタティックおよびダイナミックルーティングテーブル:ステートフルフェールオーバー はダイナミックルーティングプロトコル (OSPF や EIGRP など) に参加するため、アク ティブ装置上のダイナミックルーティングプロトコルによる学習ルートが、スタンバイ 装置のルーティング情報ベース (RIB) テーブルに維持されます。フェールオーバーイベ ントで、アクティブなセカンダリユニットには最初にプライマリユニットをミラーリン グするルールがあるため、パケットは通常は最小限の中断でトラフィックに移動します。 フェールオーバーの直後に、新しくアクティブになった装置で再コンバージェンスタイ マーが開始されます。次に、RIBテーブルのエポック番号が増加します。再コンバージェ ンス中に、OSPF および EIGRP ルートは新しいエポック番号で更新されます。タイマーが 期限切れになると、失効したルートエントリ(エポック番号によって決定される) はテー ブルから削除されます。これで、RIBには新しくアクティブになった装置での最新のルー ティングプロトコル転送情報が含まれています。

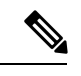

(注) ルートは、アクティブ装置上のリンクアップまたはリンクダウン イベントの場合のみ同期されます。スタンバイ装置上でリンクが アップまたはダウンすると、アクティブ装置から送信されたダイ ナミックルートが失われることがあります。これは正常な予期さ れた動作です。

DHCPサーバ:DHCPアドレスリースは複製されません。ただし、インターフェイスで設定されたDHCPサーバは、DHCPクライアントにアドレスを付与する前にアドレスが使用されていないことを確認するためにpingを送信するため、サービスに影響はありません。
 ステート情報は、DHCPリレーまたはDDNSとは関連性がありません。

- Cisco IP SoftPhone セッション: コール セッションステート情報がスタンバイ装置に複製 されるため、Cisco IP SoftPhone セッションの実行中にフェールオーバーが起こっても、 コールは実行されたままです。コールが終了すると、IP SoftPhone クライアントは Cisco Call Manager との接続を失います。これは、CTIQBE ハングアップメッセージのセッション 情報がスタンバイ装置に存在しないために発生します。IP SoftPhone クライアントでは、 一定の時間内に CallManager からの応答が受信されない場合、CallManager に到達できない ものと判断されて登録が解除されます。
- RA VPN: リモートアクセス VPN エンドユーザは、フェールオーバー後に VPN セッションを再認証または再接続する必要はありません。ただし、VPN 接続上で動作するアプリケーションは、フェールオーバープロセス中にパケットを失って、パケット損失から回復できない可能性があります。
- ・すべての接続から、確立された接続だけがスタンバイ ASA に複製されます。

#### サポートされない機能

ステートフルフェールオーバーでは、次のステート情報はスタンバイ ASAに渡されません。

- •ユーザー認証 (uauth) テーブル
- •TCP ステート バイパス接続
- マルチキャストルーティング。
- ・選択された次のクライアントレス SSL VPN 機能:
  - •スマートトンネル
  - •ポート転送
  - プラグイン
  - Java アプレット
  - IPv6 クライアントレスまたは AnyConnect クライアント セッション
  - ・Citrix 認証(Citrix ユーザーはフェールオーバー後に再認証が必要です)

## フェールオーバーのブリッジ グループ要件

ブリッジグループを使用する場合は、フェールオーバーに関して特別な考慮事項があります。

#### アプライアンス、ASAv のブリッジグループ必須要件

アクティブ装置がスタンバイ装置にフェールオーバーするときに、スパニングツリープロトコル (STP)を実行している接続済みスイッチポートは、トポロジ変更を検出すると30~50秒間ブロッキングステートに移行できます。ポートがブロッキングステートである間のトラフィックの損失を回避するために、スイッチポートモードに応じて次の回避策のいずれかを設定できます。

•アクセスモード:スイッチでSTP PortFast機能をイネーブルにします。

interface interface\_id
 spanning-tree portfast

PortFast 機能を設定すると、リンクアップと同時にポートが STP フォワーディングモード に遷移します。ポートは引き続き STP に参加しています。したがって、ポートがループの 一部になる場合、最終的には STP ブロッキング モードに遷移します。

トランクモード: Ether Type アクセスルールを使用して、ブリッジグループのメンバーインターフェイス上のASAのBPDUをブロックします。

access-list *id* ethertype deny bpdu access-group *id* in interface *name1* access-group *id* in interface *name2* 

BPDUをブロックすると、スイッチの STP はディセーブルになります。ネットワーク レ イアウトで ASA を含むループを設定しないでください。

上記のオプションのどちらも使用できない場合は、フェールオーバー機能またはSTPの安定性 に影響する、推奨度の低い次の回避策のいずれかを使用できます。

- インターフェイスモニタリングをディセーブルにします。
- ASA がフェールオーバーする前に、インターフェイスのホールド時間を STP が収束可能 になる大きい値に増やします。
- STP がインターフェイスのホールド時間よりも速く収束するように、STP タイマーを減ら します。

## フェールオーバーのヘルス モニタリング

ASAは、各装置について全体的なヘルスおよびインターフェイスヘルスをモニターします。この項では、各装置の状態を判断するために、ASAがテストを実行する方法について説明します。

#### 装置のヘルス モニターリング

ASAは、hello メッセージでフェールオーバー リンクをモニタして相手装置のヘルスを判断し ます。フェールオーバー リンクで 3 回連続して hello メッセージを受信しなかったときは、 フェールオーバーリンクを含む各データインターフェイスでLANTEST メッセージを送信し、 ピアが応答するかどうかを確認します。 FirePOWER 9300 および 4100 シリーズでは、hello メッ セージよりも信頼性の高い Bidirectional Forwarding Detection (BFD) を有効にできます。ASA が行うアクションは、相手装置からの応答によって決まります。次の可能なアクションを参照 してください。

ASAがフェールオーバーリンクで応答を受信した場合、フェールオーバーは行われません。

- ASAがフェールオーバーリンクで応答を受信せず、データインターフェイスで応答を受信した場合、装置のフェールオーバーは行われません。フェールオーバーリンクは故障とマークされます。フェールオーバーリンクがダウンしている間、装置はスタンバイにフェールオーバーできないため、できるだけ早くフェールオーバーリンクを復元する必要があります。
- •ASAがどのインターフェイスでも応答を受信しなかった場合、スタンバイ装置がアクティ ブモードに切り替わり、相手装置を故障に分類します。

#### インターフェイス モニタリング

最大 1025 のインターフェイスを監視できます(マルチコンテキスト モードでは、すべてのコ ンテキスト間で分割)。重要なインターフェイスをモニターする必要があります。たとえば、 マルチコンテキストモードでは、共有インターフェイスを監視するように1つのコンテキスト を設定する場合があります(インターフェイスが共有されているため、すべてのコンテキスト がそのモニタリングによる利点を得ることができます)。

ユニットは、モニター対象のインターフェイス上で15秒間 hello メッセージを受信しなかった 場合に(デフォルト)、インターフェイステストを実行します。(この時間を変更するには、 [Configuration] > [Device Management] > [High Availability and Scalability] > [Failover] > [Criteria] > [Failover Poll Times] を参照してください。)1つのインターフェイスに対するイ ンターフェイステストのいずれかが失敗したものの、他のユニット上のこの同じインターフェ イスが正常にトラフィックを渡し続けている場合は、そのインターフェイスに障害があるもの と見なされ、ASAはテストの実行を停止します。

障害が発生したインターフェイスの数に対して定義したしきい値が満たされ([設定 (Configuration)]>[デバイス管理(Device Management)]>[ハイアベイラビリティとスケー ラビリティ(High Availability and Scalability)]>[フェールオーバー(Failover)]>[基準 (Criteria)]>[インターフェイスポリシー(Interface Policy)]を参照)、さらに、アクティ ブユニットでスタンバイ装置よりも多くの障害が発生した場合は、フェールオーバーが発生し ます。両方のユニット上のインターフェイスに障害が発生した場合は、両方のインターフェイ スが「未知」状態になり、フェールオーバーインターフェイス ポリシーで定義されている フェールオーバー限界値に向けてのカウントは行われません。

インターフェイスは、何らかのトラフィックを受信すると、再度動作状態になります。故障した ASA は、インターフェイス障害しきい値が満たされなくなった場合、スタンバイ モードに 戻ります。

インターフェイスに IPv4 および IPv6 アドレスが設定されている場合、ASA は IPv4 を使用し てヘルス モニタリングを実行します。インターフェイスに IPv6 アドレスだけが設定されてい る場合、ASAは ARP ではなく IPv6 ネイバー探索を使用してヘルス モニタリング テストを実 行します。ブロードキャスト ping テストの場合、ASA は IPv6 全ノード アドレス(FE02::1) を使用します。

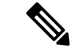

(注) 障害が発生した装置が回復せず、実際には障害は発生していないと考えられる場合は、failover reset コマンドを使用して状態をリセットできます。ただし、フェールオーバー条件が継続し ている場合、装置は再び障害状態になります。

#### インターフェイス テスト

ASAでは、次のインターフェイステストが使用されます。各テストの時間は約1.5秒(デフォルト)、またはフェールオーバーインターフェイスの保留時間の1/16([設定 (Configuration)]>[デバイス管理(Device Management)]>[ハイアベイラビリティとスケー ラビリティ(High Availability and Scalability)]>[フェールオーバー(Failover)]>[基準 (Criteria)]>[フェールオーバーポーリング時間(Failover Poll Times)]を参照)。

- リンクアップ/ダウンテスト:インターフェイスステータスのテストです。リンクアップ/ ダウンテストでインターフェイスがダウンしていることが示された場合、ASA は障害が 発生し、テストが停止したと見なします。ステータスがアップの場合、ASAはネットワー クアクティビティを実行します。
- ネットワークアクティビティテスト:ネットワークの受信アクティビティのテストです。 テストの開始時に、各装置はインターフェイスの受信パケットカウントをリセットしま す。テスト中にユニットが適切なパケットを受信すると、すぐにインターフェイスは正常 に動作していると見なされます。両方の装置がトラフィックを受信した場合、テストは停 止します。どちらか一方のユニットだけがトラフィックを受信している場合は、トラフィッ クを受信していないユニットのインターフェイスで障害が発生していると見なされ、テス トは停止します。どちらのユニットもトラフィックを受信していない場合は、ASAはARP テストを開始します。
- 3. ARP テスト: ARP が正しく応答するかどうかをテストします。各ユニットは、ARP テー ブル内の最新のエントリの IP アドレスに対して単一の ARP 要求を送信します。ユニット がテスト中に ARP 応答またはその他のネットワークトラフィックを受信する場合、イン ターフェイスは動作していると見なされます。ユニットが ARP 応答を受信しない場合、 ASAは、ARP テーブル内の「次の」エントリの IP アドレスに対して単一の ARP 要求を送 信します。ユニットがテスト中に ARP 応答またはその他のネットワークトラフィックを 受信する場合、インターフェイスは動作していると見なされます。両方のユニットがトラ フィックを受信した場合、テストは停止します。どちらか一方のユニットだけがトラフィッ を受信している場合は、トラフィックを受信していないユニットのインターフェイスで 障害が発生していると見なされ、テストは停止します。どちらのユニットもトラフィック を受信していない場合は、ASA はブートストラップ ping テストを開始します。
- 4. ブロードキャストPingテスト:ping応答が正しいかどうかをテストします。各ユニットが ブロードキャストpingを送信し、受信したすべてのパケットをカウントします。パケット はテスト中にパケットを受信すると、インターフェイスは正常に動作していると見なされ ます。両方のユニットがトラフィックを受信した場合、テストは停止します。どちらか一 方のユニットだけがトラフィックを受信している場合は、トラフィックを受信していない ユニットのインターフェイスで障害が発生していると見なされ、テストは停止します。ど ちらのユニットもトラフィックを受信しない場合、ARPテストを使用してテストが再開さ

れます。両方の装置がARP およびブロードキャスト ping テストからトラフィックを受信 し続けない場合、これらのテストは永久に実行し続けます。

#### インターフェイス ステータス

モニタ対象のインターフェイスには、次のステータスがあります。

- Unknown:初期ステータスです。このステータスは、ステータスを特定できないことを意味する場合もあります。
- Normal:インターフェイスはトラフィックを受信しています。
- Testing:ポーリング 5回の間、インターフェイスで hello メッセージが検出されていません。
- Link Down: インターフェイスまたは VLAN は管理上ダウンしています。
- No Link: インターフェイスの物理リンクがダウンしています。
- Failed: インターフェイスではトラフィックを受信していませんが、ピアインターフェイ スではトラフィックを検出しています。

## フェールオーバー 時間

Firepower ハイアベイラビリティペアでは、次のイベントでフェールオーバーがトリガーされます。

- アクティブユニットの 50% を超える Snort インスタンスがダウンした場合
- ・アクティブユニットのディスク容量使用率が 90% を超えた場合
- アクティブユニットで no failover active コマンドが実行された場合、またはスタンバイユ ニットで failover active コマンドが実行された場合
- アクティブユニットで障害が発生したインターフェイスの数がスタンバイユニットよりも 多くなった場合
- アクティブデバイスのインターフェイス障害が設定されたしきい値を超えた場合

デフォルトでは、1 つのインターフェイス障害でフェールオーバーが行われます。デフォルト値を変更するには、フェールオーバーが発生するしきい値として、障害が発生したインターフェイスの数またはモニター対象インターフェイスの割合を設定します。アクティブデバイスでしきい値を超えると、フェールオーバーが発生します。スタンバイデバイスでしきい値を超えると、ユニットが Fail 状態に移行します。

デフォルトのフェールオーバー条件を変更するには、グローバルコンフィギュレーション モードで次のコマンドを入力します。

#### 表 17:

| コマンド                                                                     | 目的                                                              |
|--------------------------------------------------------------------------|-----------------------------------------------------------------|
| <pre>failover interface-policy num [%] hostname (config)# failover</pre> | デフォルトのフェールオーバー基準を変更<br>します。                                     |
| interface-policy 20%                                                     | インターフェイスの具体的な数を指定する<br>ときは、 <i>num</i> 引数に 1 ~ 250 を設定できま<br>す。 |
|                                                                          | インターフェイスの割合を指定するときは、<br><i>num</i> 引数に 1 ~ 100 を設定できます。         |

(注) CLI または ASDM を使用して手動でフェールオーバーした場合、もしくは ASA をリロードした場合、フェールオーバーはすぐに開始され、次に示すタイマーの影響は受けません。

#### 表 18 : ASA

| フェールオーバー条件                                                                                                    | 最小      | デフォルト | 最大数  |
|----------------------------------------------------------------------------------------------------|---------|-------|------|
| アクティブユニットの電源の喪失、ハードウェア<br>のダウン、ソフトウェアのリロードまたはクラッ<br>シュにより、モニター対象インターフェイスまた<br>はフェールオーバーリンクでhelloメッセージを受<br>信しなくなる。 | 800 ミリ秒 | 15 秒  | 45 秒 |
| アクティブ ユニット メインボード インターフェ<br>イスリンクがダウンする。                                                                           | 500 ミリ秒 | 5 秒   | 15 秒 |
| アクティブ ユニットの 4GE モジュール インター<br>フェイス リンクがダウンする。                                                                      | 2 秒     | 5秒    | 15 秒 |
| アクティブ ユニットのインターフェイスは実行さ<br>れているが、接続の問題によりインターフェイス<br>テストを行っている。                                                    | 5 秒     | 25 秒  | 75 秒 |

## 設定の同期

フェールオーバーには、さまざまなタイプのコンフィギュレーション同期があります。

## コンフィギュレーションの複製の実行

コンフィギュレーションの複製は、フェールオーバーペアの一方または両方のデバイスのブー ト時に実行されます。 アクティブ/スタンバイ フェールオーバーでは、コンフィギュレーションは常に、アクティブ 装置からスタンバイ装置に同期化されます。

アクティブ/アクティブフェールオーバーでは、起動ユニットのプライマリまたはセカンデリ 指定に関係なく、2番目に起動したユニットは、最初に起動したユニットから実行コンフィギュ レーションを取得します。両方のユニットの起動後、システム実行スペースに入力されたコマ ンドは、フェールオーバーグループ1がアクティブ状態であるユニットから複製されます。

スタンバイ/セカンドユニットが初期スタートアップを完了すると、実行コンフィギュレーショ ンを削除し(アクティブユニットとの通信に必要な failover コマンドを除く)、アクティブ ユニットはコンフィギュレーション全体をスタンバイ/セカンドユニットに送信します。複製 が開始されると、アクティブユニットの ASA コンソールに「Beginning configuration replication: Sending to mate,」というメッセージが表示され、完了すると ASA に「End Configuration Replication to mate.」というメッセージが表示されます。コンフィギュレーションのサイズによって、複製 には数秒から数分かかります。

コンフィギュレーションを受信する装置の場合、コンフィギュレーションは実行メモリにだけ 存在します。コンフィギュレーションをフラッシュメモリに保存する必要があります。たとえ ば、アクティブ/アクティブフェールオーバーでは、フェールオーバーグループ1がアクティ ブ状態であるユニット上のシステム実行スペースに write memory all コマンドを入力します。 コマンドはピア装置に複製され、コンフィギュレーションがフラッシュメモリに書き込まれま す。

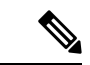

(注) 複製中、コンフィギュレーションを送信しているユニット上に入力されたコマンドは、ピアユニットに正常に複製されず、コンフィギュレーションを受信するユニット上に入力されたコマンドは、受信したコンフィギュレーションによって上書きできます。コンフィギュレーションの複製処理中には、フェールオーバーペアのどちらの装置にもコマンドを入力しないでください。

## ファイルの複製

コンフィギュレーションの同期は次のファイルと構成コンポーネントを複製しません。した がって、これらのファイルが一致するように手動でコピーする必要があります。

- AnyConnect クライアントイメージ
- ・CSD イメージ
- AnyConnect クライアントプロファイル

ASAでは、フラッシュファイルシステムに保存されたファイルではなく、cache:/stc/profiles に保存された AnyConnect クライアント プロファイルのキャッシュ済みファイルが使用さ れます。AnyConnect クライアント プロファイルをスタンバイ装置に複製するには、次の いずれかを実行します。

- •アクティブ装置で write standby コマンドを入力します。
- アクティブ装置でプロファイルを再適用します。

- スタンバイ装置をリロードします。
- ローカル認証局 (CA)
- ・ASA イメージ
- ASDM イメージ

#### コマンドの複製

起動した後、アクティブユニットで入力したコマンドはただちにスタンバイユニットに複製さ れます。コマンドを複製する場合、アクティブ コンフィギュレーションをフラッシュ メモリ に保存する必要はありません。

アクティブ/アクティブフェールオーバーでは、システム実行スペースに入力した変更は、 フェールオーバーグループ1がアクティブ状態である装置から複製されます。

コマンドの複製を行うのに適切な装置上で変更を入力しなかった場合は、コンフィギュレー ションは同期されません。この変更内容は、次回に初期コンフィギュレーション同期が行われ ると失われることがあります。

スタンバイ ASA に複製されるコマンドは、次のとおりです。

- ・すべてのコンフィギュレーションコマンド(mode、firewall、およびfailover lan unit を除く)
- copy running-config startup-config
- delete
- mkdir
- rename
- rmdir
- write memory

スタンバイ ASA に複製されないコマンドは、次のとおりです。

- すべての形式の copy コマンド (copy running-config startup-config を除く)
- すべての形式の write コマンド (write memory を除く)
- debug
- failover lan unit
- firewall
- show
- terminal pager および pager

#### 設定同期の最適化

一時停止または再開フェールオーバーの後にノードの再起動かノードの再参加があった場合、 参加ユニットは実行中の設定をクリアします。アクティブユニットは、完全な設定同期のため に設定全体を参加ユニットに送信します。アクティブユニットに大きい設定がある場合、参加 ユニットが設定を同期するまでに数分かかります。

設定同期最適化機能により、config-hash 値を交換して参加ユニットとアクティブユニットの設 定を比較できます。アクティブユニットと参加ユニットの両方で計算されたハッシュが一致す る場合、参加ユニットは完全な設定同期をスキップして HA に再参加します。この機能によ り、さらに迅速な HA ピアリングが可能になり、メンテナンスウィンドウとアップグレード時 間が短縮されます。

#### 設定同期の最適化のガイドラインと制限事項

- ASA バージョン 9.18.1 以降では、設定同期最適化機能がデフォルトで有効になっています。
- ASAのマルチコンテキストモードは、完全な設定同期中にコンテキストの順序を共有することによって設定同期最適化機能をサポートし、後続のノード再参加中にコンテキストの順序を比較できるようにします。
- パスフレーズとフェールオーバー IPsec キーを設定すると、アクティブユニットとスタン バイユニットで計算されたハッシュ値が異なるため、設定同期の最適化で効果を得られま せん。
- ダイナミック ACL または SNMPv3 を使用してデバイスを設定すると、設定同期最適化機能は効果を発揮しません。
- アクティブユニットは、デフォルトの動作として、LAN リンクのフラッピングによって 完全な設定を同期します。アクティブユニットとスタンバイユニット間のフェールオー バーフラッピングの間、設定同期最適化機能はトリガーされず、完全な設定同期が実行さ れます。

#### 設定同期の最適化の監視

設定同期最適化機能が有効になっている場合、syslog メッセージが生成され、アクティブユ ニットと参加ユニットで計算されたハッシュ値が一致するか、一致しないか、または操作がタ イムアウトになったかどうかが表示されます。また、ハッシュ要求を送信してからハッシュ応 答を取得して比較するまでの経過時間も表示されます。

設定同期の最適化を監視するには、次のコマンドを使用します。これらのコマンドは、[ツール(Tools)]>[コマンドラインインターフェイス(Command Line Interface)]で実行できます。

show failover config-sync checksum

デバイスのステータスとチェックサムに関する情報を表示します。

show failover config-sync configuration

デバイスの設定とチェックサムに関する情報を表示します。

#### show failover config-sync status

設定同期最適化機能のステータスを表示します。

## アクティブ/スタンバイ フェールオーバーについて

アクティブ/スタンバイフェールオーバーでは、障害が発生した装置の機能を、スタンバイ ASAに引き継ぐことができます。アクティブ装置に障害が発生した場合、スタンバイ装置がア クティブ装置になります。

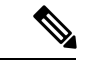

 (注) マルチ コンテキスト モードでは、ASA は装置全体(すべてのコンテキストを含む)のフェー ルオーバーを行いますが、各コンテキストを個別にフェールオーバーすることはできません。

### プライマリ/セカンダリの役割とアクティブ/スタンバイ ステータス

フェールオーバーペアの2つのユニットの主な相違点は、どちらのユニットがアクティブでどちらのユニットがスタンバイであるか、つまりどちらの IP アドレスを使用するか、およびどちらのユニットがアクティブにトラフィックを渡すかということに関連します。

しかし、プライマリユニット(設定で指定)とセカンダリユニットとの間には、いくつかの 相違点があります。

- 両方のユニットが同時にスタートアップした場合(さらに動作ヘルスが等しい場合)、プライマリユニットが常にアクティブユニットになります。
- ・プライマリユニットのMACアドレスは常に、アクティブIPアドレスと結び付けられています。このルールの例外は、セカンダリユニットがアクティブであり、フェールオーバーリンク経由でプライマリユニットのMACアドレスを取得できない場合に発生します。この場合、セカンダリユニットのMACアドレスが使用されます。

#### 起動時のアクティブ装置の判別

アクティブ装置は、次の条件で判別されます。

- ・装置がブートされ、ピアがすでにアクティブとして動作中であることを検出すると、その 装置はスタンバイ装置になります。
- 装置がブートされてピアを検出できないと、その装置はアクティブ装置になります。
- ・両方の装置が同時に起動された場合は、プライマリ装置がアクティブ装置になり、セカン ダリ装置がスタンバイ装置になります。

## フェールオーバー イベント

アクティブ/スタンバイ フェールオーバーでは、フェールオーバーはユニットごとに行われま す。マルチコンテキストモードで動作中のシステムでも、個々のコンテキストまたはコンテキ ストのグループをフェールオーバーすることはできません。

次の表に、各障害イベントに対するフェールオーバーアクションを示します。この表には、各 フェールオーバーイベントに対して、フェールオーバーポリシー(フェールオーバーまたは フェールオーバーなし)、アクティブユニットが行うアクション、スタンバイユニットが行 うアクション、およびフェールオーバー条件とアクションに関する特別な注意事項を示しま す。

表19:フェールオーバーイベント

| 障害イベント                                | ポリシー               | アクティブユニット<br>のアクション                      | スタンバイユニッ<br>トのアクション                      | 注意                                                                                                    |
|---------------------------------------|--------------------|------------------------------------------|------------------------------------------|----------------------------------------------------------------------------------------------------|
| アクティブ ユニットが故障<br>(電源またはハードウェア)        | フェール<br>オーバー       | 適用対象外                                    | アクティブになる<br>アクティブに故障<br>とマークする           | モニタ対象インターフェイスまた<br>はフェールオーバー リンクで<br>hello メッセージは受信されませ<br>ん。                                            |
| 以前にアクティブであったユ<br>ニットの復旧               | フェール<br>オーバーな<br>し | スタンバイになる                                 | 動作なし                                     | なし。                                                                                                    |
| スタンバイ ユニットが故障<br>(電源またはハードウェア)        | フェール<br>オーバーな<br>し | スタンバイに故障と<br>マークする                       | 適用対象外                                    | スタンバイユニットが故障とマー<br>クされている場合、インターフェ<br>イス障害しきい値を超えても、ア<br>クティブユニットはフェールオー<br>バーを行いません。                    |
| 動作中にフェールオーバー<br>リンクに障害が発生した           | フェール<br>オーバーな<br>し | フェールオーバー<br>リンクに故障とマー<br>クする             | フェールオーバー<br>リンクに故障と<br>マークする             | フェールオーバー リンクがダウ<br>ンしている間、ユニットはスタン<br>バイユニットにフェールオーバー<br>できないため、できるだけ早く<br>フェールオーバー リンクを復元<br>する必要があります。 |
| スタートアップ時にフェール<br>オーバー リンクに障害が発<br>生した | フェール<br>オーバーな<br>し | アクティブになる<br>フェールオーバー<br>リンクに故障とマー<br>クする | アクティブになる<br>フェールオーバー<br>リンクに故障と<br>マークする | スタートアップ時にフェールオー<br>バーリンクがダウンしていると、<br>両方の装置がアクティブになりま<br>す。                                              |
| ステート リンクの障害                           | フェール<br>オーバーな<br>し | 動作なし                                     | 動作なし                                     | ステート情報が古くなり、フェー<br>ルオーバーが発生するとセッショ<br>ンが終了します。                                                           |

| 障害イベント                                   | ポリシー               | アクティブユニット<br>のアクション | スタンバイユニッ<br>トのアクション | 注意                                                                                    |
|------------------------------------------|--------------------|---------------------|---------------------|---------------------------------------------------------------------------------------|
| アクティブ ユニットにおけ<br>るしきい値を超えたインター<br>フェイス障害 | フェール<br>オーバー       | アクティブに故障と<br>マークする  | アクティブになる            | なし。                                                                                   |
| スタンバイ ユニットにおけ<br>るしきい値を超えたインター<br>フェイス障害 | フェール<br>オーバーな<br>し | 動作なし                | スタンバイに故障<br>とマークする  | スタンバイユニットが故障とマー<br>クされている場合、インターフェ<br>イス障害しきい値を超えても、ア<br>クティブユニットはフェールオー<br>バーを行いません。 |

## アクティブ/アクティブ フェールオーバーの概要

この項では、アクティブ/アクティブフェールオーバーについて説明します。

#### アクティブ/アクティブ フェールオーバーの概要

アクティブ/アクティブ フェールオーバー コンフィギュレーションでは、両方の ASA がネットワークトラフィックを渡すことができます。アクティブ/アクティブ フェールオーバーは、マルチ コンテキストモードの ASA でのみ使用できます。アクティブ/アクティブフェールオーバー バーでは、ASA のセキュリティ コンテキストを2つまでのフェールオーバー グループに分割します。

フェールオーバーグループは、1つまたは複数のセキュリティコンテキストの論理グループに すぎません。フェールオーバーグループをプライマリASAでアクティブに割り当て、フェー ルオーバーグループ2をセカンデリASAでアクティブに割り当てることができます。フェー ルオーバーが行われる場合は、フェールオーバーグループレベルで行われます。たとえば、 インターフェイス障害パターンに応じて、フェールオーバーグループ1をセカンデリASAに フェールオーバーし、続いてフェールオーバーグループ2をプライマリASAにフェールオー バーすることができます。このイベントは、プライマリASAでフェールオーバーグループ1 のインターフェイスがダウンしたがセカンデリではアップしており、セカンデリASAでフェー ルオーバーグループ2のインターフェイスがダウンしたがプライマリASAではアップしてい る場合に発生する可能性があります。

管理コンテキストは、常にフェールオーバーグループ1のメンバです。未割り当てセキュリ ティコンテキストもまた、デフォルトでフェールオーバーグループ1のメンバです。アクティ ブ/アクティブフェールオーバーが必要であるが複数コンテキストは必要ない場合、最もシン プルな設定は他のコンテキストを1つ追加し、それをフェールオーバーグループ2に割り当て ることです。

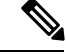

(注)

) アクティブ/アクティブフェールオーバーを構成する場合は、両方の装置の合計トラフィック が各装置の容量以内になるようにしてください。

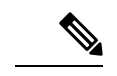

(注) 必要に応じて両方のフェールオーバーグループを1つのASAに割り当てることもできますが、
 この場合、アクティブなASAを2つ持つというメリットはありません。

## フェールオーバー グループのプライマリ/セカンデリ ロールとアクティブ/スタンバイス テータス

アクティブ/スタンバイフェールオーバーと同様、アクティブ/アクティブフェールオーバー ペアの1つの装置がプライマリユニットに指定され、もう1つの装置がセカンダリユニット に指定されます。アクティブ/スタンバイフェールオーバーの場合とは異なり、両方の装置が 同時に起動された場合、この指定ではどちらの装置がアクティブになるか指示しません。代わ りに、プライマリまたはセカンダリの指定時に、次の2つの点を判定します。

- ペアが同時に起動したときに、プライマリ装置が実行コンフィギュレーションを提供します。
- コンフィギュレーションの各フェールオーバーグループは、プライマリまたはセカンダリ 装置プリファレンスが設定されます。プリエンプションで使用すると、このプレファレン スはフェールオーバーグループが起動後に正しいユニットで実行されるようにします。プ リエンプションがない場合、両方のグループは最初に起動したユニットで動作します。

#### 起動時のフェールオーバー グループのアクティブ装置の決定

フェールオーバー グループがアクティブになる装置は、次のように決定されます。

- ・ピア装置が使用できないときに装置がブートされると、両方のフェールオーバーグループ がピア装置でアクティブになります。
- ・ピア装置がアクティブ(両方のフェールオーバーグループがアクティブ状態)の場合に装置がブートされると、フェールオーバーグループは、アクティブ装置でアクティブ状態のままになります。これは、次のいずれかの状態になるまで、フェールオーバーグループのプライマリプリファレンスまたはセカンダリプリファレンスには関係ありません。
  - •フェールオーバーが発生した。
  - •手動でフェールオーバーを強制実行した。
  - フェールオーバーグループのプリエンプションを設定した。この設定により、優先する装置が使用可能になると、フェールオーバーグループはその装置上で自動的にアクティブになります。

### フェールオーバー イベント

アクティブ/アクティブ フェールオーバー コンフィギュレーションでは、フェールオーバー は、システムごとに行うのではなく、フェールオーバー グループごとに行われます。たとえ ば、プライマリユニットで両方のフェールオーバーグループをアクティブと指定し、フェール オーバーグループ1が故障すると、フェールオーバーグループ2はプライマリユニットでアク ティブのままですが、フェールオーバーグループ1はセカンダリユニットでアクティブになり ます。

フェールオーバーグループには複数のコンテキストを含めることができ、また各コンテキスト には複数のインターフェイスを含めることができるので、1つのコンテキストのインターフェ イスがすべて故障しても、そのコンテキストに関連するフェールオーバーグループが故障と判 断されない可能性があります。

次の表に、各障害イベントに対するフェールオーバーアクションを示します。各障害イベント に対して、ポリシー(フェールオーバーまたはフェールオーバーなし)、アクティブフェール オーバー グループのアクション、およびスタンバイフェールオーバー グループのアクション を示します。

表 20:フェールオーバー イベント

| 障害イベント                                          | ポリシー               | アクティブ グ<br>ループのアク<br>ション     | スタンバイ グ<br>ループのアク<br>ション           | 注記                                                                                                    |
|-------------------------------------------------|--------------------|------------------------------|------------------------------------|----------------------------------------------------------------------------------------------------|
| 装置で電源断またはソフトウェア障<br>害が発生した                      | フェール<br>オーバー       | スタンバイにな<br>る<br>故障とマークす<br>る | アクティブにな<br>る<br>アクティブに故<br>障とマークする | フェールオーバーペアの装置が故<br>障すると、その装置のアクティブ<br>フェールオーバーグループはすべ<br>て故障とマークされ、ピア装置の<br>フェールオーバーグループがアク<br>ティブになります。              |
| アクティブフェールオーバーグルー<br>プにおけるしきい値を超えたイン<br>ターフェイス障害 | フェール<br>オーバー       | アクティブ グ<br>ループに故障と<br>マークする  | アクティブにな<br>る                       | なし。                                                                                                    |
| スタンバイフェールオーバーグルー<br>プにおけるしきい値を超えたイン<br>ターフェイス障害 | フェール<br>オーバーな<br>し | 動作なし                         | スタンバイ グ<br>ループに故障と<br>マークする        | スタンバイフェールオーバーグ<br>ループが故障とマークされている<br>場合、インターフェイスフェール<br>オーバー障害しきい値を超えて<br>も、アクティブフェールオーバー<br>グループはフェールオーバーを行<br>いません。 |
| 以前にアクティブであったフェール<br>オーバー グループの復旧                | フェール<br>オーバーな<br>し | 動作なし                         | 動作なし                               | フェールオーバーグループのプリ<br>エンプションが設定されている場<br>合を除き、フェールオーバーグ<br>ループは現在の装置でアクティブ<br>のままです。                                     |

| 障害イベント                            | ポリシー               | アクティブ グ<br>ループのアク<br>ション | スタンバイ グ<br>ループのアク<br>ション | 注記                                                                                                    |
|-----------------------------------|--------------------|--------------------------|--------------------------|----------------------------------------------------------------------------------------------------|
| スタートアップ時にフェールオー<br>バー リンクに障害が発生した | フェール<br>オーバーな<br>し | アクティブにな<br>る             | アクティブにな<br>る             | スタートアップ時にフェールオー<br>バーリンクがダウンしていると、<br>両方の装置の両方のフェールオー<br>バーグループがアクティブになり<br>ます。                                                        |
| ステート リンクの障害                       | フェール<br>オーバーな<br>し | 動作なし                     | 動作なし                     | ステート情報が古くなり、フェー<br>ルオーバーが発生するとセッショ<br>ンが終了します。                                                                                         |
| 動作中にフェールオーバーリンクに<br>障害が発生した       | フェール<br>オーバーな<br>し | 適用対象外                    | 適用対象外                    | 各装置で、フェールオーバーリン<br>クが故障とマークされます。<br>フェールオーバーリンクがダウン<br>している間、装置はスタンバイ装<br>置にフェールオーバーできないた<br>め、できるだけ早くフェールオー<br>バーリンクを復元する必要があり<br>ます。 |

# フェールオーバーのライセンス

ほとんどのモデルでは、フェールオーバーユニットは、各ユニット上で同一のライセンスを必要としません。両方のユニット上にライセンスがある場合、これらのライセンスは単一の実行フェールオーバークラスタライセンスに結合されます。このルールには、いくつかの例外があります。フェールオーバーの正確なライセンス要件については、次の表を参照してください。

| モデル                           | ライセンス要件                                                                         |
|-------------------------------|---------------------------------------------------------------------------------|
| ASA 仮想                        | ASAv のフェールオーバー ライセンス (145 ページ)を参照してください。                                        |
| Firepower 1010                | 両方のユニットの Security Plus ライセンス。Firepower 1010のフェールオーバー ライセンス (145 ページ) を参照してください。 |
| Firepower 1100                | Firepower 1100 のフェールオーバー ライセンス (145 ページ)を参照してください。                              |
| Firepower 2100                | Firepower 2100 のフェールオーバー ライセンス (147 ページ)を参照してください。                              |
| Cisco Secure Firewall<br>3100 | 「Secure Firewall 3100 のフェールオーバーライセンス (149 ページ)」を参照してください。                       |
| Firepower 4100/9300           | Firepower 4100/9300のフェールオーバーライセンス (151 ページ) を参照してください。                          |
| モデル      | ライセンス要件                       |  |  |  |  |
|----------|-------------------------------|--|--|--|--|
| ISA 3000 | 両方のユニットの Security Plus ライセンス。 |  |  |  |  |
|          | (注) 各ユニットに同じ暗号化ライセンスが必要です。    |  |  |  |  |

(注) 有効な永続キーが必要です。まれに、ISA 3000 で、PAK 認証キーを削除できることもありま す。キーがすべて0の場合は、フェールオーバーを有効化するには有効な認証キーを再インス トールする必要があります。

# フェールオーバー のガイドライン

### コンテキスト モード

- アクティブ/アクティブモードは、マルチコンテキストモードでのみサポートされます。
- マルチコンテキストモードでは、特に注記がない限り、手順はすべてシステム実行スペースで実行します。

### モデルのサポート

- Firepower 1010 :
  - フェールオーバーを使用する場合は、スイッチポート機能を使用しないでください。 スイッチポートはハードウェアで動作するため、アクティブユニットとスタンバイユニットの両方でトラフィックを通過させ続けます。フェールオーバーは、トラフィックがスタンバイユニットを通過するのを防ぐように設計されていますが、この機能はスイッチポートには拡張されていません。通常のフェールオーバーのネットワーク設定では、両方のユニットのアクティブなスイッチポートがネットワークループにつながります。スイッチング機能には外部スイッチを使用することをお勧めします。 VLANインターフェイスはフェールオーバーによってモニターできますが、スイッチポートはモニターできません。理論的には、1つのスイッチポートをVLANに配置して、フェールオーバーを正常に使用することができますが、代わりに物理ファイアウォールインターフェイスを使用する設定の方が簡単です。
  - ファイアウォール インターフェイスはフェールオーバー リンクとしてのみ使用できます。
- FirePOWER 9300:シャーシ間フェールオーバーを使用して最良の冗長性を確保すること を推奨します。
- Microsoft Azure や Amazon Web Services などのパブリック クラウド ネットワーク上の ASA 仮想では、レイヤ2 接続が必要なため、通常のフェールオーバーはサポートされません。

代わりに、パブリック クラウドでのハイ アベイラビリティのためのフェールオーバー (363 ページ)を参照してください。

#### ハイアベイラビリティを実現するための ASA 仮想 のフェールオーバー

ASA 仮想 を使用してフェールオーバーペアを作成する場合は、データインターフェイスを各 ASA 仮想 に同じ順序で追加する必要があります。完全に同じインターフェイスが異なる順序 で各 ASA 仮想 に追加されると、ASA 仮想 コンソールにエラーが表示されることがあります。 また、フェールオーバー機能にも影響が出ることがあります。

#### その他のガイドライン

 アクティブ装置がスタンバイ装置にフェールオーバーするときに、スパニング ツリープ ロトコル(STP)を実行している接続済みスイッチポートが、トポロジの変化を検出する と30~50秒間ブロッキング状態になる可能性があります。ポートがブロッキングステー トである間のトラフィック損失を防ぐには、スイッチで STP PortFast 機能を有効にしま す。

#### interface interface\_id spanning-tree portfast

この回避策は、ルーテッドモードおよびブリッジグループインターフェイスの両方に接 続されているスイッチに適用されます。PortFast機能を設定すると、リンクアップと同時 にポートが STP フォワーディングモードに遷移します。ポートは引き続き STP に参加し ています。したがって、ポートがループの一部になる場合、最終的にはSTPブロッキング モードに遷移します。

- ASAフェールオーバーペアに接続されたスイッチ上でポートセキュリティを設定すると、フェールオーバーイベントが発生したときに通信の問題が起きることがあります。この問題は、あるセキュアポートで設定または学習されたセキュアMACアドレスが別のセキュアポートに移動し、スイッチのポートセキュリティ機能によって違反フラグが付けられた場合に発生します。
- ・すべてのコンテキストにわたり、1台の装置の最大1025のインターフェイスをモニタできます。
- アクティブ/スタンバイフェールオーバーと VPN IPsec トンネルの場合、SNMP を使用してVPN トンネル上でアクティブユニットとスタンバイユニットの両方をモニターすることはできません。スタンバイユニットにはアクティブ VPN トンネルがないため、NMS に向けられたトラフィックはドロップされます。代わりに暗号化付き SNMPv3 を使用すれば、IPsec トンネルが不要になります。
- アクティブ/アクティブフェールオーバーでは、同じコンテキスト内の2つのインターフェイスを同じASR グループ内で設定することはできません。
- アクティブ/アクティブフェールオーバーでは、最大2つのフェールオーバーグループを 定義できます。
- アクティブ/アクティブフェールオーバーでフェールオーバーグループを削除する場合は、フェールオーバーグループ1を最後に削除する必要があります。フェールオーバーグループ1には常に管理コンテキストが含まれます。フェールオーバーグループに割り当

てられていないコンテキストはすべて、デフォルトでフェールオーバーグループ1になり ます。コンテキストが明示的に割り当てられているフェールオーバーグループは削除でき ません。

- フェールオーバーの直後に、syslogメッセージの送信元アドレスが数秒間フェールオー バーインターフェイスアドレスになります。
- (フェールオーバー中に) コンバージェンスを向上させるには、どの設定やインスタンス にも関連付けられていないHAペアのインターフェイスをシャットダウンする必要があり ます。
- 評価モードでHAフェールオーバー暗号化を設定すると、システムは暗号化にDESを使用します。エクスポート準拠アカウントを使用してデバイスを登録すると、デバイスはリブート後にAESを使用します。したがって、アップグレードのインストール後など、何らかの理由でシステムがリブートすると、ピアは通信できなくなり、両方のユニットがアクティブユニットになります。デバイスを登録するまで、暗号化を設定しないことを推奨します。評価モードで暗号化を設定する場合は、デバイスを登録する前に暗号化を削除することを推奨します。
- フェールオーバーでSNMPv3を使用する場合、フェールオーバーユニットを交換すると、 SNMPv3ユーザは新しいユニットにレプリケートされません。ユーザを新しいユニットに 強制的にレプリケートするには、SNMPv3ユーザをアクティブユニットに再度追加する必 要があります。または、新しいユニットにユーザを直接追加できます。アクティブユニッ トで snmp-server user username group-name v3 コマンドを入力するか、暗号化されていな い形式の priv-password オプションと auth-password オプションを使用してスタンバイユニッ トに直接入力することにより、各ユーザを再設定します。
- •ASAは、SNMP クライアントのエンジンデータをピアと共有しません。
- ・非常に多数のアクセスコントロールルールとNATルールがある場合、設定のサイズによっ て効率的な設定のレプリケーションが妨げられる可能性があり、その結果、スタンバイユ ニットがスタンバイ準備完了状態に達するまでの時間が長くなります。これは、コンソー ルまたは SSH セッションを介したレプリケーション中にスタンバイユニットに接続する 機能にも影響を与える可能性があります。設定のレプリケーションのパフォーマンスを向 上させるには、asp rule-engine transactional-commit access-group および asp rule-engine transactional-commit nat コマンドを使用して、アクセスルールと NAT の両方でトランザ クションコミットを有効にします。
- スタンバイロールに移行するハイアベイラビリティペアのユニットは、アクティブユニットとクロックを同期します。

例:

```
firepower#show clock
01:00:52 UTC Mar 1 2022
...
01:01:18 UTC Mar 1 2022 <====== Incorrect (previous) clock
Cold Standby Sync Config Detected an Active mate
19:38:21 UTC Apr 9 2022 <====== Updated clock
Sync Config Sync File System Detected an Active mate
```

firepower/sec/stby#show clock
19:38:40 UTC Apr 9 2022

- ハイアベイラビリティ(フェールオーバー)のユニットは、クロックを動的に同期しません。同期が行われるときのイベントの例を次に示します。
  - •新しい HA ペアが作成される。
  - •HA が中断されて再作成される。
  - •フェールオーバーリンクを介した通信が中断され、再確立される。
  - **no failover/failover** または **configure high-availability suspend/resume** (Threat Defense CLISH) コマンドを使用して、フェールオーバーステータスが手動で変更された。
- プラットフォームで実行されている ASA/Threat Defense HA ペアでは、同期は ASA/Threat Defense などのアプリケーションにのみ適用され、シャーシには適用されません。
- •HAを有効にすると、すべてのルートが強制的に削除され、HAの進行がアクティブ状態 に変わった後に再度追加されます。このフェーズ中に接続が失われる可能性があります。
- ・管理センターまたはデバイスマネージャーを使用した脅威防御の高可用性の作成中に、選択したセカンダリ脅威防御ユニットのすべての既存の構成が、選択したプライマリ脅威防御ユニットから複製された構成に置き換えられるため、高可用性(HA)の作成中にプライマリユニットを慎重に選択します。たとえば、既存のプライマリユニットに障害が発生し、返品許可(RMA)を使用して交換した際にHAが壊れて再作成された場合、HAの作成中に交換ユニットをセカンダリユニットとして選択して、選択したプライマリユニットが交換ユニットに複製されます。

# フェールオーバーのデフォルト

デフォルトでは、フェールオーバーポリシーは次の事項が含まれます。

- ・ステートフルフェールオーバーでのHTTP 複製は行われません。
- 単一のインターフェイス障害でフェールオーバーが行われます。
- インターフェイスのポーリング時間は5秒です。
- ・インターフェイスのホールド時間は25秒です。
- ・装置のポーリング時間は1秒です。
- 装置のホールド時間は15秒です。
- 仮想 MAC アドレスはマルチコンテキストモードで無効化されていますが。
- すべての物理インターフェイスをモニタリングします。

# アクティブ/スタンバイ フェールオーバーの設定

アクティブ/スタンバイフェールオーバーを設定するには、プライマリ装置とセカンデリ装置 の両方で基本的なフェールオーバー設定を構成します。その他すべての設定をプライマリ装置 でのみ行った後、セカンデリ装置に設定を同期させます。

High Availability and Scalability Wizard を使用して、手順を踏んでアクティブ/スタンバイフェー ルオーバー コンフィギュレーションを作成することができます。

### 手順

- **ステップ1** [Wizards]>[High Availability and Scalability] を選択します。次の手順でこのウィザードのガイ ドラインを確認してください。
- ステップ2 [Failover Peer Connectivity and Compatibility] 画面で、ピア装置の IP アドレスを入力します。このアドレスは、ASDMアクセスがイネーブルになっているインターフェイスである必要があります。

デフォルトでは、ピア アドレスは ASDM 管理インターフェイスのスタンバイ アドレスに割り 当てられます。

- ステップ3 [LAN Link Configuration] 画面で次のように設定します。
  - [インターフェイス (Interface)]:物理インターフェイス ID、サブインターフェイス ID、 または EtherChannel インターフェイス ID を指定できます。Firepower 1010 では、インター フェイスはファイアウォールインターフェイス ID です。スイッチ ポート ID または VLAN ID を指定することはできません。Firepower 4100/9300 では、任意のデータタイプ インターフェイスを使用できます。
  - [Active IP Address]: この IP アドレスは、未使用のサブネット上にある必要があります。
     このサブネットは IP アドレスが 2 つだけの 31 ビット (255.255.254) にすることがで
     きます。169.254.0.0/16 と fd00:0:0:\*::/64 は内部的に使用されるサブネットであり、フェールオーバーリンクやステートリンクに使用することはできません。
  - •[Standby IP Address]: この IP アドレスは、アクティブ IP アドレスと同じネットワーク上 にある必要があります。
  - (オプション) [Communications Encryption]:フェールオーバーリンクの通信を暗号化します。注:秘密キーの代わりに、IPsec 事前共有キーを使用することをお勧めします。これはウィザードを終了した後に設定できます(フェールオーバーの設定変更(349ページ)を参照)。
- **ステップ4** ステートフルフェールオーバー用に別のインターフェイスを選択する場合は、[State Link Configuration] 画面で次の設定を行います。
  - [Active IP Address]: この IP アドレスは、フェールオーバー リンクとは異なる未使用のサブネット上にある必要があります。このサブネットは IP アドレスが2 つだけの31 ビット(255.255.255.254)にすることができます。169.254.0.0/16と fd00:0:0:\*::/64 は内部的に使

用されるサブネットであり、フェールオーバーリンクやステートリンクに使用することはできません。

- [Standby IP Address]: この IP アドレスは、アクティブ IP アドレスと同じネットワーク上 にある必要があります。
- ステップ5 [Finish] をクリックすると、ウィザードは [Waiting for Config Sync] 画面を表示します。

指定された時間が経過した後に、ウィザードはセカンデリ装置にフェールオーバー設定を送信 し、フェールオーバー設定が完了したことを示す情報画面が表示されます。

- フェールオーバーがセカンデリ装置でイネーブルになっているかどうかわからない場合 は、指定した時間だけ待ちます。
- フェールオーバーがすでにイネーブルなことがわかっている場合は、[Skip configuring peer] をクリックします。
- セカンダリ装置でフェールオーバーがイネーブルでないことがわかっている場合は、[Stop waiting xx more seconds] をクリックすると、フェールオーバーのブートストラップ設定は すぐにセカンダリ装置に送信されます。

# アクティブ/アクティブ フェールオーバーの設定

ここでは、アクティブ/アクティブフェールオーバーの設定方法について説明します。

**High Availability and Scalability Wizard** を使用して、手順を踏んでアクティブ/アクティブフェー ルオーバー コンフィギュレーションを作成することができます。

### 手順

- **ステップ1** [Wizards]>[High Availability and Scalability] を選択します。次の手順でこのウィザードのガイ ドラインを確認してください。
- ステップ2 [Failover Peer Connectivity and Compatibility Check] 画面では、ピアの IP アドレスは、ASDM ア クセスが有効になっているインターフェイスである必要があります。

デフォルトでは、ピア アドレスは、ASDM の接続先インターフェイスのスタンバイ アドレス に割り当てられます。

- **ステップ3** [Security Context Configuration] 画面では、ウィザード内でマルチ コンテキスト モードに変換した場合、管理コンテキストのみが表示されます。ウィザードを終了した後に他のコンテキストを追加できます。
- ステップ4 [LAN Link Configuration] 画面で次のように設定します。
  - •[Interface]:物理インターフェイス ID、サブインターフェイス ID、冗長インターフェイス ID、または EtherChannel インターフェイス ID を指定できます。ASA 5506H-X の場合に限

り、管理1/1インターフェイスをフェールオーバーリンクとして指定できます。その場合 は、設定を保存してからデバイスをリロードする必要があります。デバイスをリロードし た後は、このインターフェイスと ASA FirePOWER モジュールの両方をフェールオーバー に使用できなくなります。ASA FirePOWER モジュールには管理用インターフェイスが必 要であり、そのインターフェイスは1つの機能にのみ使用できます。Firepower 4100/9300 では、任意のデータタイプ インターフェイスを使用できます。

- [Active IP Address]: この IP アドレスは、未使用のサブネット上にある必要があります。
   このサブネットは IP アドレスが 2 つだけの 31 ビット (255.255.254) にすることができます。
   169.254.0.0/16 と fd00:0:0:\*::/64 は内部的に使用されるサブネットであり、フェールオーバーリンクやステートリンクに使用することはできません。
- [Standby IP Address]: この IP アドレスは、アクティブ IP アドレスと同じネットワーク上 にある必要があります。
- (オプション) [Communications Encryption]:フェールオーバーリンクの通信を暗号化します。注:秘密キーの代わりに、IPsec 事前共有キーを使用することをお勧めします。これはウィザードを終了した後に設定できます(フェールオーバーの設定変更(349ページ)を参照)。
- **ステップ5** ステートフルフェールオーバー用に別のインターフェイスを選択する場合は、[State Link Configuration] 画面で次の設定を行います。
  - [Active IP Address]: この IP アドレスは、フェールオーバー リンクとは異なる未使用のサ ブネット上にある必要があります。このサブネットは IP アドレスが2 つだけの 31 ビット (255.255.255.254) にすることができます。169.254.0.0/16 と fd00:0:0:\*::/64 は内部的に使 用されるサブネットであり、フェールオーバーリンクやステートリンクに使用することは できません。
  - [Standby IP Address]: この IP アドレスは、アクティブ IP アドレスと同じネットワーク上 にある必要があります。
- ステップ6 [Finish] をクリックすると、ウィザードは [Waiting for Config Sync] 画面を表示します。

指定された時間が経過した後に、ウィザードはセカンデリ装置にフェールオーバー設定を送信 し、フェールオーバー設定が完了したことを示す情報画面が表示されます。

- フェールオーバーがセカンデリ装置でイネーブルになっているかどうかわからない場合 は、指定した時間だけ待ちます。
- フェールオーバーがすでにイネーブルなことがわかっている場合は、[Skip configuring peer] をクリックします。
- ・セカンダリ装置でフェールオーバーがイネーブルでないことがわかっている場合は、[Stop waiting xx more seconds] をクリックすると、フェールオーバーのブートストラップ設定は すぐにセカンダリ装置に送信されます。

# オプションのフェールオーバー パラメータの設定

必要に応じてフェールオーバー設定をカスタマイズできます。

### フェールオーバー基準とその他の設定の構成

この項で変更可能な多くのパラメータのデフォルト設定については、フェールオーバーのデフォルト(338ページ)を参照してください。アクティブ/アクティブモードでは、ほとんどの条件をフェールオーバー グループごとに設定します。ここでは、アクティブ/アクティブモードでのフェールオーバーグループごとのHTTP複製のイネーブル化について説明します。アクティブ/スタンバイモードでHTTP複製を設定する場合は、フェールオーバーの設定変更(349ページ)を参照してください。

### 始める前に

- マルチコンテキストモードのシステム実行スペースで次の設定を行います。
- ユニットのヘルスモニタリングの Bidirectional Forwarding Detection (BFD) については次の制限を参照してください。
  - FirePOWER 9300 および 4100 のみ
  - •アクティブ/スタンバイのみ
  - •ルーテッドモードのみ

#### 手順

- ステップ1 [Configuration] > [Device Management] > [High Availability and Scalability] > [Failover] の順に 選択します。
- ステップ2 スタンバイ装置またはコンテキストのコンフィギュレーションを直接変更できないようにする には、[Setup] タブをクリックし、[Disable configuration changes on the standby unit] チェック ボッ クスをオンにします。

デフォルトでは、スタンバイ ユニットまたはスタンバイ コンテキストに対するコンフィギュ レーションは、警告メッセージ付きで許可されます。

- ステップ3 [BFD Health Check] で、[Manage] をクリックして、フェールオーバーのヘルス検出に使用する BFD テンプレートを定義します。CPU の使用率が高い場合、通常のユニットのモニタリング により誤ってアラームが発生する可能性があります。BFDメソッドは分散されていてるため、 CPU の使用率が高い場合でも動作に影響はありません。
  - [Configuration] > [Device Setup] > [Routing] > [BFD] > [Template] ページが開きます。[Add] を クリックして、シングルホップテンプレートを作成します。マルチホップはサポートされてい

ません。間隔の設定には、ミリ秒を指定できます。マイクロ秒はサポートされていません。テ ンプレートの詳細については、BFDテンプレートの作成(929ページ)を参照してください。

- **ステップ4** [Criteria] タブをクリックします。
- **ステップ5** 装置のポーリング時間を設定します。

[Failover Poll Times] 領域で、次を設定します。

- [Unit Failover]: 装置間の Hello メッセージの間の時間。範囲は1~15 秒または200~999 ミリ秒です。
- [Unit Hold Time]:装置がフェールオーバーリンク上でHelloメッセージを受信する必要がある時間(この時間に受信しなかった場合は、装置がピアの障害のテストプロセスを開始する)を設定します。範囲は1~45秒または800~999ミリ秒です。ポーリング時間の3倍より少ない値は入力できません。
- (注) このペインの他の設定はアクティブ/スタンバイモードにのみ適用されます。アク ティブ/アクティブモードでは、フェールオーバーグループごとに残りのパラメー タを設定する必要があります。
- **ステップ6** (アクティブ/アクティブ モードのみ) [Active/Active] タブをクリックし、フェールオーバー グループを選択して [Edit] をクリックします。
- **ステップ7** (アクティブ/アクティブ モードのみ)プリエンプションでの使用時にフェールオーバー グ ループの優先するロールを変更するには、[Primary]または [Secondary] をクリックします。

ウィザードを使用した場合、フェールオーバーグループ1はプライマリ装置に割り当てられ、 フェールオーバーグループ2はセカンダリ装置に割り当てられます。標準以外の設定が必要な 場合は、別の装置を優先するように指定できます。これらの設定は、プリエンプション処理の 設定と併用してのみ使用されます。グループのprimaryまたはsecondaryの設定にかかわらず、 両方のフェールオーバーグループが最初にブートしたユニットでアクティブになります(それ らが同時に起動したように見える場合でも、一方のユニットが最初にアクティブになります)。

**ステップ8** (アクティブ/アクティブモードのみ)フェールオーバーグループプリエンプションを設定す るには、[Preempt after booting with optional delay of] チェック ボックスをオンにします。

> グループの primary または secondary の設定にかかわらず、両方のフェールオーバー グループ が最初にブートしたユニットでアクティブになります(それらが同時に起動したように見える 場合でも、一方のユニットが最初にアクティブになります)。

> オプションの delay 値に秒数を入力して、その時間フェールオーバーグループが現在の装置で アクティブ状態に維持され、その後に指定された装置で自動的にアクティブになるようにでき ます。有効な値は1~1200です。

手動でフェールオーバーすると、プリエンプション処理のオプションが無視されます。

- (注) ステートフルフェールオーバーがイネーブルの場合、プリエンプションは、フェー ルオーバーグループが現在アクティブになっている装置から接続が複製されるまで 遅延されます。
- **ステップ9** [Interface Policy] を設定します。

- [Number of failed interfaces that triggers failover]:フェールオーバーをトリガーするために必要な障害が発生したインターフェイスの具体的な数を1~250で定義します。障害が発生したモニター対象インターフェイスの数が指定した値を超えると、ASAはフェールオーバーします。
- [Percentage of failed interfaces that triggers failover]:フェールオーバーをトリガーするために 必要な障害が発生した設定済みインターフェイスの割合を定義します。障害が発生したモ ニター対象インターフェイスの数が設定した割合を超えると、ASAはフェールオーバーし ます。
- (注) [Use system failover interface policy] オプションは使用しないでください。現時点で はグループごとのポリシーのみが設定できます。
- **ステップ10** (アクティブ/スタンバイ モード) インターフェイスのポーリング時間を設定します。

[Failover Poll Time] 領域で、次を設定します。

- Monitored Interfaces: インターフェイスのポーリング時間を指定します。ピアに hello パ ケットを送信するまで待機する時間。範囲は1~15秒または 500~999 ミリ秒です。デ フォルトは5秒です。
- [Link State]: デフォルトでは、フェールオーバーのペアのASAでは、インターフェイスのリンクステートが500ミリ秒ごとに確認されます。polltimeはカスタマイズできます。たとえば、polltimeを300ミリ秒に設定すると、ASAではインターフェイスの障害やトリガーのフェールオーバーをより早く検出できるようになります。範囲は300~799ミリ秒です。
- Interface Hold Time: ピアユニットからの最後に受信した hello メッセージとインターフェ イステストの開始との間の時間(計算として)を設定して、インターフェイスの健全性を 判断します。また、各インターフェイステストの期間を holdtime/16 として設定します。 有効な値は5~75秒です。デフォルトは、polltime の5倍です。polltime の5倍よりも短い holdtime 値は入力できません。

インターフェイステストを開始するまでの時間(y)を計算するには、次のようにします。

- x = (holdtime/polltime)/2、最も近い整数に丸められます。(.4以下は切り下げ、.5以上 は切り上げ。)
- **2.** y = x\*polltime

たとえば、デフォルトの holdtime は 25 で、polltime が 5 の場合は y は 15 秒です。

アクティブ/アクティブモードの場合、[Add/Edit Failover Group] ダイアログボックスでインター フェイス ポーリング時間を設定します。

ステップ11 (アクティブ/アクティブ モードのみ) HTTP 複製をイネーブルにするには、[Enable HTTP Replication] チェック ボックスをオンにします。

セッションの複製レートについては、「フェールオーバーの設定変更(349ページ)」の項を 参照してください。

- (注) フェールオーバーを使用しているときに、スタンバイ装置からHTTPフローを削除 すると遅延が生じます。このため show conn count 出力には、アクティブ装置とス タンバイ装置で異なる数が表示されることがあります。数秒待ってコマンドを再発 行すると、両方の装置で同じカウントが表示されます。
- **ステップ12** 仮想 MAC アドレスを設定します。
  - •アクティブ/スタンバイ モード: [MAC Addresses] タブをクリックし、[Add] をクリックし ます。

[Add/Edit Interface MAC Address] ダイアログボックスが表示されます。

•アクティブ/アクティブモード: [Active/Active] [タブの下部に移動します。

他の方法を使用して MAC アドレスを設定することもできますが、1 つの方法だけを使用する ことを推奨します。複数の方法を使用して MAC アドレスを設定した場合は、どの MAC アド レスが使用されるかは多くの可変要素によって決まるため、予測できないことがあります。

- a) [Physical Interface] ドロップダウンリストからインターフェイスを選択します。
- b) [Active MAC Address] フィールドに、アクティブインターフェイスの新しい MAC アドレ スを入力します。
- c) [Standby MAC Address] フィールドに、スタンバイインターフェイスの新しい MAC アドレ スを入力します。
- d) [OK] をクリックします。(アクティブ/アクティブ モードのみ)再度 [OK] をクリックします。
- **ステップ13** [Apply] をクリックします。

## インターフェイス モニタリングの設定およびスタンバイ アドレスの 設定

デフォルトでは、すべての物理インターフェイス、または Firepower 1010 の場合、すべての VLAN インターフェイスでモニタリングが有効になっています。 インターフェイス モニタリ ングの場合、Firepower 1010 スイッチ ポートが対象です。

重要度の低いネットワークに接続されているインターフェイスがフェールオーバーポリシーに 影響を与えないように除外できます。

装置ごとに最大1025のインターフェイスをモニターできます(マルチコンテキストモードの すべてのコンテキストにわたって)。

ウィザードでスタンバイ IP アドレスを設定しなかった場合は、手動で設定できます。

#### 始める前に

マルチコンテキストモードで、各コンテキスト内のインターフェイスを設定します。

#### 手順

ステップ1 シングルモードでは、[Configuration]>[Device Management]>[High Availability]>[Failover]> [Interfaces] の順に選択します。

マルチ コンテキスト モードでは、コンテキスト内で [Configuration] > [Device Management] > [Failover] > [Interfaces] を選択します。

|                                                                                  | Setup                  | Interfaces C                               | riteria MAC A                                  | ddresses                                  |                         |
|----------------------------------------------------------------------------------|------------------------|--------------------------------------------|------------------------------------------------|-------------------------------------------|-------------------------|
| fine interface stand                                                             | dby IP addre           | sses and monitorin<br>o edit it. Press the | ng status. Double<br>Tab or Enter key          | e-click on a stand<br>after editing an ac | oy address o<br>ddress. |
| ck on a monitoring<br>Interface Name                                             | Name                   | Active IP Address                          | Subnet Mask/<br>Prefix Length                  | Standby IP Addres                         | s Monitore              |
| ck on a monitoring<br>Interface Name<br>GigabitEthernet0/0                       | Name                   | Active IP Address                          | Subnet Mask/<br>Prefix Length<br>255.255.252.0 | Standby IP Addres                         | s Monitore              |
| ck on a monitoring<br>Interface Name<br>GigabitEthernet0/0<br>GigabitEthernet0/4 | Name<br>outside<br>ccl | Active IP Address                          | Subnet Mask/<br>Prefix Length<br>255.255.252.0 | Standby IP Addres                         | ss Monitore             |

設定されているインターフェイスのリストが、表示されます。[Monitored]カラムに、フェール オーバー基準の一部としてインターフェイスがモニターされているかどうかが表示されます。 モニターされている場合は、[Monitored] チェック ボックスがオンになっています。

各インターフェイスの IP アドレスが [Active IP Address] カラムに表示されます。インターフェ イスのスタンバイ IP アドレスが設定されている場合は、[Standby IP address] カラムに表示され ます。フェールオーバー リンクおよびステート リンクについては IP アドレスは表示されませ ん。これらのアドレスはこのタブから変更できません。

- **ステップ2** 表示されているインターフェイスのモニタリングをディセーブルにするには、インターフェイ スの [Monitored] チェックボックスをオフにします。
- **ステップ3** 表示されているインターフェイスのモニタリングをイネーブルにするには、インターフェイスの [Monitored] チェックボックスをオンにします。
- **ステップ4** スタンバイ IP アドレスを持っていない各インターフェイスに対して、[Standby IP Address] フィー ルドをダブルクリックしてフィールドに IP アドレスを入力します。

ポイントツーポイント接続に 31 ビット サブネット マスクを使用する場合、スタンバイ IP ア ドレスを設定しないでください。

**ステップ5** [Apply] をクリックします。

## 非対称にルーティングされたパケットのサポートの設定(アクティブ/ アクティブモード)

アクティブ/アクティブフェールオーバーでの実行中に、ピア装置を経由して開始された接続 に対する返送パケットを、装置が受信する場合があります。そのパケットを受信する ASA に はそのパケットの接続情報がないために、パケットはドロップされます。このドロップが多く 発生するのは、アクティブ/アクティブフェールオーバーペアの2台のASA が異なるサービ スプロバイダーに接続されており、アウトバウンド接続にNAT アドレスが使用されていない 場合です。

返送パケットのドロップは、非対称にルーティングされたパケットを許可することによって防 ぐことができます。そのためには、それぞれの ASA の同様のインターフェイスを同じ ASR グ ループに割り当てます。たとえば、両方の ASA が、内部インターフェイスでは同じ内部ネッ トワークに接続している一方、外部インターフェイスでは別の ISP に接続しているとします。 プライマリ装置で、アクティブ コンテキストの外部インターフェイスを ASR グループ1に割 り当て、セカンダリ装置でも、アクティブ コンテキストの外部インターフェイスを同じ ASR グループ1に割り当てます。プライマリ装置の外部インターフェイスがセッション情報を持た ないパケットを受信すると、同じグループ (この場合 ASR グループ1) 内のスタンバイ コン テキストの他のインターフェイスのセッション情報をチェックします。一致する情報が見つか らない場合、パケットはドロップされます。一致する情報が見つかると、次の動作のうちいず れかが開始します。

- ・着信トラフィックがピア装置に発信されると、レイヤ2ヘッダーの一部またはすべてが書き直され、パケットは他の装置にリダイレクトされます。このリダイレクトは、セッションがアクティブである限り続行されます。
- ・着信トラフィックが同じ装置の別のインターフェイスに発信されると、レイヤ2ヘッダーの一部またはすべてが書き直され、パケットはストリームに再注入されます。

(注) この機能は、非対称ルーティングを提供しません。非対称にルーティングされたパケットを正 しいインターフェイスに戻します。

次の図に、非対称にルーティングされたパケットの例を示します。

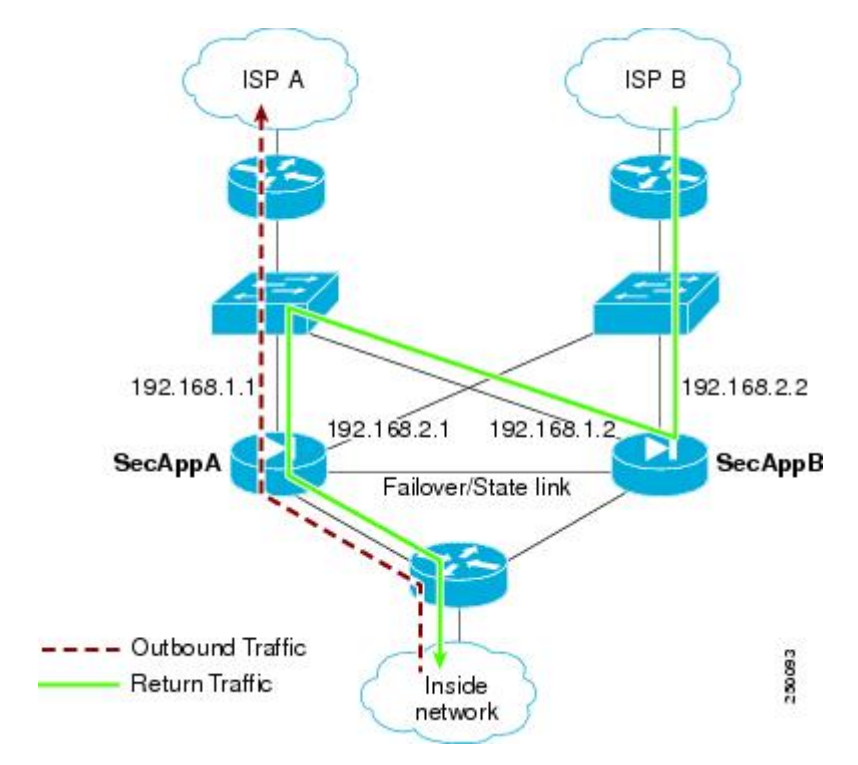

- 1. アウトバウンドセッションが、アクティブな SecAppA コンテキストを持つ ASA を通過します。このパケットは、インターフェイス外の ISP-A (192.168.1.1)から送信されます。
- 非対称ルーティングがアップストリームのどこかで設定されているため、リターントラフィックは、アクティブな SecAppB コンテキストを持つ ASA のインターフェイス外部の ISP-B(192.168.2.2)経由で戻ります。
- 3. 通常、リターントラフィックは、そのインターフェイス 192.168.2.2 上にリターントラフィックに関するセッション情報がないので、ドロップされます。しかし、このインターフェイスは、ASR グループ1の一部として設定されています。装置は、同じASR グループID で設定された他のインターフェイス上のセッションを探します。
- 4. このセッション情報は、SecAppBを持つ装置上のスタンバイ状態のインターフェイス outsideISP-A (192.168.1.2) にあります。ステートフルフェールオーバーは、SecAppA か ら SecAppB にセッション情報を複製します。
- 5. ドロップされる代わりに、レイヤ2ヘッダーはインターフェイス192.168.1.1の情報で書き 直され、トラフィックはインターフェイス192.168.1.2からリダイレクトされます。そこか ら、発信元の装置のインターフェイスを経由して戻ります(SecAppAの192.168.1.1)。こ の転送は、必要に応じて、セッションが終了するまで続行されます。

### 始める前に

- ステートフルフェールオーバー:アクティブフェールオーバーグループにあるインター フェイスのセッションのステート情報を、スタンバイフェールオーバーグループに渡し ます。
- replication http: HTTP セッションのステート情報は、スタンバイフェールオーバーグループに渡されないため、スタンバイインターフェイスに存在しません。ASA が非対称にルーティングされた HTTP パケットを再ルーティングできるように、HTTP ステート情報を複製する必要があります。
- ・プライマリ装置およびセカンダリ装置の各アクティブコンテキスト内でこの手順を実行します。
- コンテキスト内にASR グループとトラフィックゾーンの両方を設定することはできません。コンテキスト内にゾーンを設定した場合、どのコンテキストインターフェイスもASR グループに含めることはできません。

### 手順

- ステップ1 プライマリ装置のアクティブ コンテキストで、[Configuration] > [Device Setup] > [Routing] > [ASR Groups] の順に選択します。
- **ステップ2** 非対称にルーティングされたパケットを受信するインターフェイスについて、ドロップダウン リストから ASR グループ ID を選択します。
- ステップ3 [Apply]をクリックし、変更内容を実行コンフィギュレーションに保存します。
- **ステップ4** ASDM をセカンダリ装置に接続し、プライマリ装置のコンテキストと同様のアクティブ コン テキストを選択します。
- ステップ5 [Configuration] > [Device Setup] > [Routing] > [ASR Groups] の順に選択します。
- **ステップ6** この装置の同様のインターフェイスについて、同じ ASR グループ ID を選択します。
- ステップ7 [Apply] をクリックし、変更内容を実行コンフィギュレーションに保存します。

# フェールオーバー の管理

この項では、フェールオーバーの設定を変更する方法、ある装置から別の装置にフェールオー バーを強制実行する方法など、フェールオーバーを有効化した後にフェールオーバー装置を 管理する方法について説明します。

### フェールオーバーの設定変更

ウィザードを使用しない場合や、設定を変更する場合に、手動でフェールオーバーを設定でき ます。ここでは、ウィザードに含まれていないため手動で設定する必要がある次のオプション についても説明します。

- •フェールオーバートラフィックを暗号化するための IPsec 事前共有キー
- •HTTP 複製レート
- HTTP 複製(アクティブ/スタンバイ モード)

#### 始める前に

マルチ コンテキスト モードでは、システム実行スペースでこの手順を実行します。

#### 手順

ステップ1 シングルモードでは、[Configuration]>[Device Management]>[High Availability and Scalability]> [Failover]>[Setup] の順に選択します。

マルチコンテキストモードでは、システム実行スペースで[Configuration]>[Device Management] > [Failover] > [Setup] を選択します。

- ステップ2 [Enable Failover] チェックボックスをオンにします。
  - (注) デバイスに変更を適用するまで、フェールオーバーは実際にはイネーブルになりま せん。
- **ステップ3** フェールオーバー リンクおよびステート リンクの通信を暗号化するには、次のオプションの いずれかを使用します。
  - [IPsec Preshared Key] (優先):フェールオーバー装置間のフェールオーバーリンクでIPsec LAN-to-LAN トンネルを確立するために、IKEv2 によって使用される事前共有キーです。
     注:フェールオーバー LAN-to-LAN トンネルは、IPsec(他の VPN) ライセンスには適用 されません。
  - •[Secret Key]:フェールオーバー通信の暗号化に使用される秘密キーを入力します。この フィールドを空白のままにした場合は、コマンド複製中に送信されるコンフィギュレー ション内のパスワードまたはキーを含め、フェールオーバー通信がクリアテキストになり ます。

[Use 32 hexadecimal character key]: 秘密キーに 32 文字の 16 進キーを使用するには、この チェック ボックスをオンにします。

- ステップ4 [LAN Failover] 領域で、フェールオーバー リンクの次のパラメータを設定します。
  - [Interface]:フェールオーバーリンクに使用するインターフェイスを選択します。フェールオーバーには専用インターフェイスが必要ですが、ステートフルフェールオーバーとインターフェイスを共有できます。

このリストには、未設定のインターフェイスまたはサブインターフェイスのみが表示され、フェールオーバーリンクとして選択できます。インターフェイスをフェールオーバーリンクに指定すると、そのインターフェイスは [Configuration] > [Interfaces] ペインでは編集できません。

- •[Logical Name]:「failover」などのフェールオーバー通信に使用するインターフェイスの 論理名を指定します。この名前は情報を提供するためのものです。
- [Active IP]: インターフェイスのアクティブ IP アドレスを指定します。IP アドレスは、 IPv4 または IPv6 アドレスのどちらにすることもできます。この IP アドレスは未使用のサ ブネット上になければなりません。
- •[Standby IP]:インターフェイスのスタンバイ IP アドレスを指定します。アクティブ IP ア ドレスと同じサブネット上のアドレスを指定します。
- [Subnet Mask]: サブネットマスクを指定します。
- [Preferred Role]: この ASA の優先されるロールがプライマリ装置であるかセカンダリ装置 であるかを指定するために、[Primary] または [Secondary] を選択します。
- **ステップ5** (オプション)次の手順でステートリンクを設定します。
  - [Interface]:ステートリンクに使用するインターフェイスを選択します。選択できるのは、 未設定のインターフェイスまたはサブインターフェイス、フェールオーバーリンク、また は [--Use Named--] オプションです。
    - (注) フェールオーバーリンク専用インターフェイスとステートリンク専用インター フェイスの2つのインターフェイスを別々に使用することを推奨します。

未設定のインターフェイスまたはサブインターフェイスを選択した場合、そのインター フェイスのアクティブIP、サブネットマスク、論理名、およびスタンバイ IP を入力する 必要があります。

フェールオーバーリンクを選択した場合は、アクティブIP、サブネットマスク、論理名、およびスタンバイ IP の値を指定する必要はありません。フェールオーバーリンクに指定されている値が使用されます。

[--Use Named--] オプションを選択した場合、[Logical Name] フィールドは、名前のついた インターフェイスのドロップダウンリストになります。このリストからインターフェイス を選択します。アクティブIP、サブネットマスク/プレフィックスの長さ、スタンバイIP の値を指定する必要はありません。そのインターフェイスに指定された値が使用されま す。

- [Logical Name]:「state」などのステート通信に使用するインターフェイスの論理名を指定 します。この名前は情報を提供するためのものです。
- •[Active IP]: インターフェイスのアクティブ IP アドレスを指定します。IP アドレスは、 IPv4 または IPv6 アドレスのどちらにすることもできます。この IP アドレスは、フェール オーバー リンクとは異なる未使用のサブネット上になければなりません。
- •[Standby IP]:インターフェイスのスタンバイ IP アドレスを指定します。アクティブ IP ア ドレスと同じサブネット上のアドレスを指定します。
- [Subnet Mask]: サブネットマスクを指定します。

- (オプション、アクティブ/スタンバイのみ) [Enable HTTP Replication]: このオプション により、アクティブ HTTP セッションをスタンバイファイアウォールにコピーするステー トフルフェールオーバーがイネーブルになります。HTTP 複製を許可しない場合、HTTP 接続はフェールオーバーの発生時に切断されます。アクティブ/アクティブモードでは、 フェールオーバーグループごとに HTTP 複製を設定します。
  - (注) フェールオーバーを使用しているときに、スタンバイ装置からHTTPフローを 削除すると遅延が生じます。このため show conn count 出力には、アクティブ 装置とスタンバイ装置で異なる数が表示されることがあります。数秒待ってコ マンドを再発行すると、両方の装置で同じカウントが表示されます。
- ステップ6 [Replication] 領域で、セッション複製レートを1秒あたり接続数で設定します。最小および最 大レートはモデルによって決まります。デフォルトは最大レートです。デフォルトを使用する には、[Use Default] チェックボックスをオンにします。
- **ステップ7** [Apply] をクリックします。 コンフィギュレーションがデバイスに保存されます。
- **ステップ8**フェールオーバーをイネーブルにすると、フェールオーバーピアを設定するためのダイアログ ボックスが表示されます。
  - •後でフェールオーバーピアに接続して手動で同様の設定を行う場合は、[No]をクリック します。
  - ASDMによって自動的にフェールオーバーピア上の関連するフェールオーバー設定が行われるようにするには、[Yes]をクリックします。[Peer IP Address]フィールドにピアの IP アドレスを指定します。

### フェールオーバーの強制実行

スタンバイ装置を強制的にアクティブにするには、次の手順を実行します。

#### 始める前に

マルチコンテキストモードでは、システム実行スペースでこの手順を実行します。

#### 手順

ステップ1 フェールオーバーを装置レベルで強制するには次を行います。

- a) コンテキストモードに応じて画面を選択します。
  - シングル コンテキスト モードでは、[Monitoring] > [Properties] > [Failover] > [Status] を 選択します。

- マルチ コンテキスト モードでは、システムで [Monitoring] > [Failover] > [System] を選 択します。
- b) 次のいずれかのボタンをクリックします。
  - [Make Active] をクリックすると、この装置がアクティブ装置になります。
  - [Make Standby] をクリックすると、相手装置がアクティブ装置になります。
- **ステップ2** (アクティブ/アクティブモードのみ)フェールオーバーをフェールオーバーグループレベル で強制するには次を行います。
  - a) システムで、[Monitoring]>[Failover]>[Failover Group #]を開きます。#は、制御するフェー ルオーバー グループの番号です。
  - b) 次のいずれかのボタンをクリックします。
    - [Make Active]をクリックすると、この装置でフェールオーバーグループがアクティブ になります。
    - [Make Standby] をクリックすると、相手装置でフェールオーバー グループがアクティ ブになります。

### フェールオーバーのディセーブル化

1つまたは両方の装置でフェールオーバーをディセーブルにすると、リロードするまで各装置 のアクティブおよびスタンバイ状態が維持されます。アクティブ/アクティブフェールオーバー ペアの場合、どの装置を優先するように設定されていようと、フェールオーバーグループはア クティブであるすべての装置でアクティブ状態のまま維持されます。

フェールオーバーをディセーブルにする際、次の特性を参照してください。

- スタンバイ装置/コンテキストはスタンバイモードのまま維持されるので、両方の装置は トラフィックの転送を開始しません(これは疑似スタンバイ状態と呼ばれます)。
- スタンバイ装置/コンテキストは、アクティブ装置/コンテキストに接続されていない場合でもそのスタンバイ IP アドレスを引き続き使用します。
- スタンバイ装置/コンテキストによる、フェールオーバー上における接続に対するリッスンは継続されます。フェールオーバーをアクティブ装置/コンテキストで再度イネーブルにすると、そのコンフィギュレーションの残りが再同期化された後に、スタンバイ装置/コンテキストが通常のスタンバイ状態に戻ります。
- スタンバイ装置で手動でフェールオーバーをイネーブルにしてアクティブ化しないでください。代わりに、フェールオーバーの強制実行(352ページ)を参照してください。スタンバイ装置でフェールオーバーをイネーブルにすると、MACアドレスの競合が発生し、IPv6トラフィックが中断される可能性があります。

 完全にフェールオーバーをディセーブルにするには、no failover コンフィギュレーション をスタートアップ コンフィギュレーションに保存してからリロードします。

#### 始める前に

マルチ コンテキスト モードでは、システム実行スペースでこの手順を実行します。

#### 手順

ステップ1 シングルモードでは、[Configuration]>[Device Management]>[High Availability and Scalability]> [Failover]>[Setup] の順に選択します。

マルチコンテキストモードでは、システム実行スペースで[Configuration]>[Device Management] > [Failover] > [Setup] を選択します。

- **ステップ2** [Enable Failover] チェックボックスをオフにします。
- ステップ3 [Apply] をクリックします。
- ステップ4 完全にフェールオーバーをディセーブルにするには、コンフィギュレーションを保存してをリ ロードします。
  - a) [Save] ボタンをクリックします。
  - b) [Tools] > [System Reload] を選択して、ASA をリロードします。

### 障害が発生した装置の復元

障害が発生した装置を障害のない状態に復元するには、次の手順を実行します。

#### 始める前に

マルチコンテキストモードでは、システム実行スペースでこの手順を実行します。

#### 手順

ステップ1 フェールオーバーを装置レベルで復元するには次を行います。

- a) コンテキストモードに応じて画面を選択します。
  - シングル コンテキスト モードでは、[Monitoring] > [Properties] > [Failover] > [Status] を 選択します。
  - マルチ コンテキスト モードでは、システムで [Monitoring] > [Failover] > [System] を選 択します。
- b) [Reset Failover] をクリックします。

- **ステップ2** (アクティブ/アクティブモードのみ)フェールオーバーをフェールオーバーグループレベル で復元するには次を行います。
  - a) システムで、[Monitoring]>[Failover]>[Failover Group #]を開きます。#は、制御するフェー ルオーバー グループの番号です。
  - b) [Reset Failover] をクリックします。

### コンフィギュレーションの再同期

複製されたコマンドは、実行コンフィギュレーションに保存されます。複製されたコマンドを スタンバイ装置のフラッシュメモリに保存するには、[File] > [Save Running Configuration to Flash] の順に選択します。

# フェールオーバーのモニタリング

このセクションの手順に従うことで、フェールオーバーのステータスをモニターできます。

## フェールオーバー メッセージ

フェールオーバーが発生すると、両方の ASA がシステム メッセージを送信します。

### フェールオーバーの syslog メッセージ

ASA は、深刻な状況を表すプライオリティ レベル2のフェールオーバーについて、複数の syslog メッセージを発行します。これらのメッセージを表示するには、syslog メッセージガイ ドを参照してください。フェールオーバーに関連付けられているメッセージ ID の範囲は次の とおりです:101xxx、102xxx、103xxx、104xxx、105xxx、210xxx、311xxx、709xxx、727xxx。 たとえば、105032 および 105043 はフェールオーバー リンクとの問題を示しています。

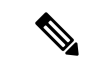

(注) フェールオーバーの最中に、ASAは論理的にシャットダウンした後、インターフェイスを起動し、syslogメッセージ411001および411002を生成します。これは通常のアクティビティです。

### フェールオーバー デバッグ メッセージ

デバッグ メッセージを表示するには、debug fover コマンドを入力します。詳細については、 コマンド リファレンスを参照してください。

(注) CPUプロセスではデバッグ出力に高プライオリティが割り当てられているため、デバッグ出力 を行うとシステムパフォーマンスに大きく影響することがあります。このため、特定の問題の トラブルシューティングを行う場合や、Cisco TAC とのトラブルシューティング セッションの 間に限り debug fover コマンドを使用してください。

### SNMP のフェールオーバー トラップ

フェールオーバーに対する SNMP syslog トラップを受信するには、SNMP トラップを SNMP 管理ステーションに送信するように SNMP エージェントを設定し、syslog ホストを定義し、お使いの SNMP 管理ステーションに Cisco syslog MIB をコンパイルします。

### フェールオーバー ステータスのモニタリング

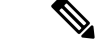

(注) フェールオーバーイベントが発生した後、デバイスのモニタリングを継続するには、ASDM を再起動するか、または [Devices] ペインに表示される別のデバイスに切り替えて、元の ASA に戻る手順を実行する必要があります。この操作が必要なのは、ASDM がデバイスから切断さ れて再接続された場合、接続のモニタリングが再確立されないためです。

[Monitoring] > [Properties] > [Failover] を選択して、アクティブ/スタンバイ フェールオーバー をモニターします。

[Monitoring]>[Properties]>[Failover]領域で次の画面を使用して、アクティブ/アクティブフェー ルオーバーをモニターします。

### System

[System] ペインには、システムのフェールオーバー状態が表示されます。また、システムのフェールオーバー状態を次の方法で制御できます。

- ・デバイスのアクティブ/スタンバイ状態を切り替える。
- ・障害が発生したデバイスをリセットする。
- スタンバイ装置をリロードする。

### フィールド

[Failover state of the system]:表示専用。ASA のフェールオーバー状態を表示します。表示される情報は、show failover コマンドで受け取る出力と同じです。表示出力に関する詳細については、コマンドリファレンスを参照してください。

[System] ペインでは、次のアクションを使用できます。

- [Make Active]:アクティブ/スタンバイ コンフィギュレーションで、このボタンをクリッ クすると、ASA がアクティブ装置になります。アクティブ/アクティブ コンフィギュレー ションで、このボタンをクリックすると、ASA で両方のフェールオーバー グループがア クティブになります。
- •[Make Standby]:アクティブ/スタンバイペアで、このボタンをクリックすると、ASA がス タンバイ装置になります。アクティブ/アクティブ コンフィギュレーションで、このボタ ンをクリックすると、ASA で両方のフェールオーバー グループがスタンバイ状態になり ます。
- [Reset Failover]:このボタンをクリックして、システムを障害状態からスタンバイ状態に リセットします。システムをアクティブ状態にはリセットできません。アクティブ装置で このボタンをクリックすると、スタンバイ装置がリセットされます。
- [Reload Standby]: このボタンをクリックして、スタンバイ装置を強制的にリロードします。
- [Refresh]:このボタンをクリックして、[system] フィールドのフェールオーバー状態にあるステータス情報をリフレッシュします。

### フェールオーバー グループ1およびフェールオーバー グループ2

[Failover Group 1] ペインおよび [Failover Group 2] ペインには、選択したグループのフェール オーバー状態が表示されます。また、グループのアクティブ/スタンバイ状態を切り替えるか、 または障害が発生したグループをリセットして、グループのフェールオーバー状態を制御する こともできます。

### フィールド

[Failover state of Group[x]]:表示専用。選択したフェールオーバーグループのフェールオーバー 状態を表示します。表示される情報は、show failover group コマンドで受け取る出力と同じで す。

このペインで次のアクションを実行できます。

- [Make Active]: このボタンをクリックして、フェールオーバーグループをASAのアクティ ブユニットにします。
- [Make Standby]: このボタンをクリックして、フェールオーバーグループをASAで強制的 にスタンドバイ状態にします。
- [Reset Failover]: このボタンをクリックして、システムを障害状態からスタンバイ状態に リセットします。システムをアクティブ状態にはリセットできません。アクティブ装置で このボタンをクリックすると、スタンバイ装置がリセットされます。
- [Refresh]:このボタンをクリックして、[system]フィールドのフェールオーバー状態にあるステータス情報をリフレッシュします。

I

# フェールオーバーの履歴

| 機能名                                     | リリース   | 機能情報                                                                                                    |
|-----------------------------------------|--------|----------------------------------------------------------------------------------------------------|
| アクティブ/スタンバイ フェールオーバー                    | 7.0(1) | この機能が導入されました。                                                                                                    |
| アクティブ/アクティブ フェールオーバー                    | 7.0(1) | この機能が導入されました。                                                                                                    |
| フェールオーバー キーの 16 進数値サポート                 | 7.0(4) | フェールオーバー リンクの暗号化用に 16 進数値が指定<br>できるようになりました。                                                                                                    |
|                                         |        | 次の画面が変更になりました。[Configuration] > [Device<br>Management] > [High Availability] > [Failover] > [Setup]。                                                                                                    |
| フェールオーバーキーのマスターパスフレー<br>ズのサポート          | 8.3(1) | フェールオーバーキーが、実行コンフィギュレーション<br>とスタートアップコンフィギュレーションの共有キーを<br>暗号化するマスターパスフレーズをサポートするように<br>なりました。一方の ASA から他方に共有秘密をコピー<br>する場合、たとえば、more system:running-config コマン<br>ドを使用して、正常に暗号化共有キーをコピーして貼り<br>付けることができます。 |
|                                         |        | <ul> <li>(注) failover key の共有秘密は、show<br/>running-config の出力に ***** と表示されま<br/>す。このマスクされたキーはコピーできませ<br/>ん。</li> </ul>                                                                                      |
|                                         |        | ASDM の変更はありませんでした。                                                                                                    |
| フェールオーバーに IPv6 のサポートが追加                 | 8.2(2) | 次の画面が変更されました。                                                                                                    |
|                                         |        | [Configuration] > [Device Management] > [High Availability]<br>> [Failover] > [Setup] <sub>o</sub>                                                                                                    |
|                                         |        | [Configuration] > [Device Management] > [High Availability]<br>> [Failover] > [Interfaces] <sub>o</sub>                                                                                                    |
| 「同時」ブートアップ中のフェールオーバー<br>グループのユニットの設定の変更 | 9.0(1) | 以前のバージョンのソフトウェアでは「同時」ブート<br>アップが許可されていたため、フェールオーバーグルー<br>プを優先ユニットでアクティブにする <b>preempt</b> コマンド<br>は必要ありませんでした。しかし、この機能は、両方の<br>フェールオーバーグループが最初に起動するユニットで<br>アクティブになるように変更されました。                            |

| フェールオーバーキーに独自の暗号化を使用する代わり<br>に、フェールオーバー リンクおよびステート リンクの<br>暗号化に IPsec LAN-to-LAN トンネルが使用できるよう<br>になりました。<br>(注) フェールオーバー LAN-to-LAN トンネルは、<br>IPsec (その他の VPN) ライセンスには適用<br>されません。                                                                                                    |
|----------------------------------------------------------------------------------------------------|
| 次の画面が変更されました。[Configuration] > [Device<br>Management] > [High Availability] > [Failover] > [Setup]。                                                                                                    |
| ASA はデフォルトで、インストール済みハードウェア<br>モジュール (ASA FirePOWER モジュールなど)のヘル<br>スモニタリングを行います。特定のハードウェアモ<br>ジュールの障害によってフェールオーバーをトリガーす<br>ることが望ましくない場合は、モジュールのモニタリン<br>グをディセーブルにできます。                                                                                                    |
| 次の画面が変更されました。[Configuration] > [Device<br>Management] > [High Availability and Scalability] > [Failover]<br>> [Interfaces]                                                                                                    |
| 通常のコンフィギュレーションの同期を除いてスタンバ<br>イ装置上で変更ができないように、スタンバイ装置(ア<br>クティブ/スタンバイフェールオーバー)またはスタン<br>バイコンテキスト(アクティブ/アクティブフェールオー<br>バー)のコンフィギュレーション変更をロックできるよ<br>うになりました。                                                                                                    |
| 次の画面が変更されました。[Configuration] > [Device<br>Management] > [High Availability and Scalability] > [Failover]<br>> [Setup]                                                                                                    |
| <ul> <li>管理 1/1 インターフェイスは、ASA 5506H に限りフェー<br/>ルオーバーリンクとして設定できるようになりました。</li> <li>この機能により、デバイスの他のインターフェイスを</li> <li>データインターフェイスとして使用できます。この機能</li> <li>を使用した場合、ASA FirePOWER モジュールは使用で</li> <li>きません。このモジュールでは管理 1/1 インターフェイ</li> <li>スを通常の管理インターフェイスとして維持することが</li> <li>必須です。</li> <li>次の画面が変更されました。[Configuration] &gt; [Device Management] &gt; [High Availability and Scalability] &gt; [Failover]</li> </ul> |
|                                                                                                    |

| 機能名                                                                                                   | リリース   | 機能情報                                                                                                    |
|----------------------------------------------------------------------------------------------------|--------|----------------------------------------------------------------------------------------------------|
| キャリアグレードNATの強化がフェールオー<br>バーおよび ASA クラスタリングでサポート                                                       | 9.5(2) | キャリア グレードまたは大規模 PAT では、NAT に1度<br>に1つのポート変換を割り当てさせるのではなく、各ホ<br>ストにポートのブロックを割り当てることができます<br>(RFC 6888 を参照してください)。この機能は、フェー<br>ルオーバーおよび ASA クラスタの導入でサポートされ<br>ます。<br>変更された画面はありません。                                                        |
| アクティブ/スタンバイフェールオーバーを使<br>用するときの AnyConnect クライアント から<br>のダイナミック ACL における同期時間の改<br>善                   | 9.6(2) | フェールオーバーペアで AnyConnect クライアント を使<br>用するとき、関連付けられているダイナミック ACL<br>(dACL) におけるスタンバイユニットへの同期時間が<br>改善されました。以前は、大規模な dACL の場合、スタ<br>ンバイユニットが可用性の高いバックアップを提供する<br>のではなく同期作業で忙しい間は、同期時間が長時間に<br>及ぶことがありました。<br>変更された画面はありません。                  |
| マルチコンテキストモードの AnyConnect ク<br>ライアント接続のステートフルフェールオー<br>バー                                              | 9.6(2) | マルチコンテキストモードで AnyConnect クライアント<br>接続のステートフルフェールオーバーがサポートされる<br>ようになりました。<br>変更された画面はありません。                                                                                                    |
| より迅速に検出を行うためのインターフェイ<br>スのリンクステートモニタリングを設定可能                                                          | 9.7(1) | デフォルトでは、フェールオーバーペアのASAは、500<br>ミリ秒ごとにインターフェイスのリンクステートを<br>チェックします。ポーリングの間隔を300ミリ秒から<br>799ミリ秒の間で設定できるようになりました。たとえ<br>ば、ポーリング時間を300ミリ秒に設定すると、ASAは<br>インターフェイス障害やトリガーのフェールオーバーを<br>より迅速に検出できます。<br>次の画面が変更されました [Configuration] > [Device] |
|                                                                                                    |        | Management] > [High Availability and Scalability] > [Failover] > [Criteria]                                                                                                    |
| FirePOWER 9300 および 4100 でのアクティブ/<br>スタンバイ フェールオーバー ヘルス モニタ<br>リングで、双方向フォワーディング検出<br>(BFD) がサポートされました。 | 9.7(1) | FirePOWER 9300 および 4100 上のアクティブ/スタンバイ<br>ペアの 2 つのユニット間のフェールオーバー ヘルス<br>チェックに対して、双方向フォワーディング検出(BFD)<br>を有効にできるようになりました。ヘルス チェックに<br>BFDを使用すると、デフォルトのヘルスチェックより信<br>頼性が高まり、CPU の使用を抑えることができます。                                              |
|                                                                                                    |        | 次の回面が変更されました。[Configuration] > [Device<br>Management] > [High Availability and Scalability] ><br>[Failover] > [Setup]                                                                                                    |

| 機能名            | リリース    | 機能情報                                                                                                    |
|----------------|---------|----------------------------------------------------------------------------------------------------|
| フェールオーバー遅延の無効化 | 9.15(1) | ブリッジグループまたは IPv6 DAD を使用する場合、<br>フェールオーバーが発生すると、新しいアクティブユ<br>ニットは、スタンバイユニットがネットワーキングタス<br>クを完了してスタンバイ状態に移行するまで、最大3000<br>ミリ秒待機します。その後、アクティブユニットはトラ<br>フィックの受け渡しを開始できます。この遅延を回避す<br>るために、待機時間を無効にすると、スタンバイユニッ<br>トが移行する前にアクティブユニットがトラフィックの<br>受け渡しを開始します。<br>新規または変更された画面: [Configuration] > [Device<br>Management] > [High Availability and Scalability] > |
|                |         | [[ unover] · [Enuble Switchover waiting for peer state]                                                                                                    |

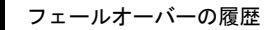

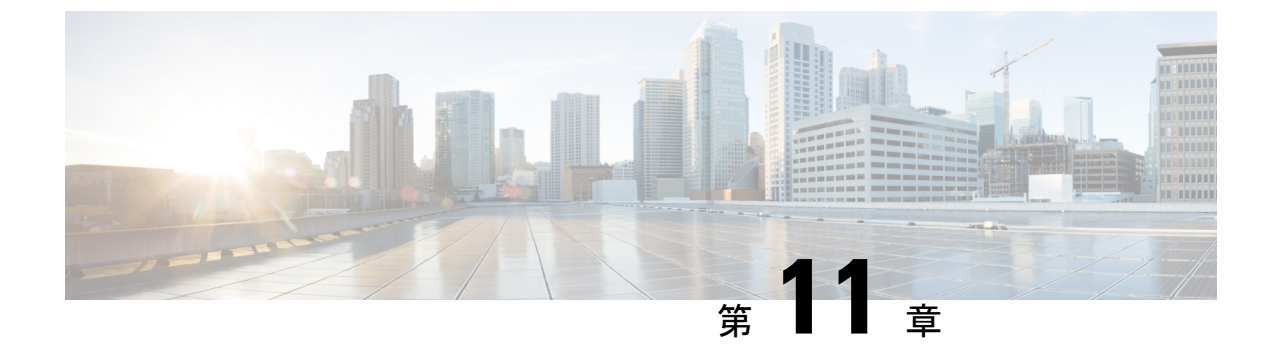

# パブリック クラウドでのハイ アベイラビ リティのためのフェールオーバー

この章では、Microsoft Azure などのパブリッククラウド環境で ASA 仮想 のハイアベイラビリ ティを実現できるようにアクティブ/バックアップ フェールオーバーを設定する方法について 説明します。

- パブリッククラウドでのフェールオーバーについて(363ページ)
- パブリッククラウドでのフェールオーバーのライセンス(369ページ)
- ・パブリック クラウドでのフェールオーバーのデフォルト (369ページ)
- Microsoft Azure での ASA 仮想 ハイアベイラビリティについて (369ページ)
- アクティブ/バックアップフェールオーバーの設定(372ページ)
- •オプションのフェールオーバーパラメータの設定(375ページ)
- ・パブリック クラウドでのフェールオーバーの管理 (376ページ)
- •パブリッククラウドでのフェールオーバーのモニター (378ページ)
- パブリッククラウドでのフェールオーバーの履歴(380ページ)

# パブリック クラウドでのフェールオーバーについて

冗長性を確保するために、ASA仮想をアクティブ/バックアップハイアベイラビリティ(HA) 設定でパブリッククラウド環境に展開します。パブリッククラウドでのHAでは、アクティブ な ASA 仮想 の障害時に、バックアップ ASA 仮想 へのシステムの自動フェールオーバーをト リガーできるステートレスなアクティブ/バックアップソリューションが実装されます。

次のリストは、HA パブリック クラウド ソリューションの主要コンポーネントを示していま す。

- •アクティブ ASA 仮想: HA ピアのファイアウォール トラフィックを処理するように設定 された HA ペア内の ASA 仮想。
- ・バックアップASA 仮想:ファイアウォールトラフィックを処理せず、アクティブASA 仮想に障害が発生した場合にアクティブ ASA 仮想を引き継ぐ HA ペア内の ASA 仮想。これは、フェールオーバーの際にピアの識別情報を引き継がないため、スタンバイではなくバックアップと呼ばれます。

•HA エージェント: ASA 仮想 上で実行され、ASA 仮想 の HA ロール (アクティブ/バック アップ)を判断し、その HA ピアの障害を検出し、その HA ロールに基づいてアクション を実行する軽量プロセス。

物理ASAおよび非パブリッククラウドの仮想ASAでは、GratuitousARP要求を使用してフェー ルオーバー条件を処理しますが、バックアップASAは、アクティブなIPアドレスとMACア ドレスに関連付けられていることを示すGratuitousARPPを送信します。ほとんどのパブリッ ククラウド環境では、このようなブロードキャストトラフィックは許可されていません。こ のため、パブリッククラウドのHA設定では、フェールオーバーが発生したときに通信中の接 続を再起動する必要があります。

アクティブ装置の状態がバックアップ装置によってモニターされ、所定のフェールオーバー条件に一致しているかどうかが判別されます。所定の条件に一致すると、フェールオーバーが行われます。フェールオーバー時間は、パブリッククラウドインフラストラクチャの応答性に応じて、数秒~1分を超える場合があります。

### アクティブ/バックアップ フェールオーバーについて

アクティブ/バックアップフェールオーバーでは、1 台の装置がアクティブ装置です。この装置がトラフィックを渡します。バックアップ装置は積極的にトラフィックを渡したり、アクティブ装置と設定情報を交換したりしません。アクティブ/バックアップフェールオーバーでは、障害が発生した装置の機能をバックアップASA仮想デバイスに引き継ぐことができます。アクティブ装置が故障すると、バックアップ状態に変わり、そしてバックアップ装置がアクティブ状態に変わります。

### プライマリ/セカンダリの役割とアクティブ/バックアップ ステータス

アクティブ/バックアップフェールオーバーを設定する場合、1つの装置をプライマリとして 設定し、もう1つの装置をセカンダリとして設定します。この時点で、2つの装置は、デバイ スとポリシーの設定、およびイベント、ダッシュボード、レポート、ヘルスモニタリングで、 2つの個別のデバイスとして機能します。

フェールオーバーペアの2つの装置の主な相違点は、どちらの装置がアクティブでどちらの装 置がバックアップであるか、つまりどちらの装置がアクティブにトラフィックを渡すかという ことに関連します。両方の装置がトラフィックを渡すことができますが、プライマリ装置だけ がロードバランサプローブに応答し、構成済みのルートをプログラミングしてルートの接続 先として使用します。バックアップ装置の主な機能は、プライマリ装置の正常性を監視するこ とです。両方の装置が同時にスタートアップした場合(さらに動作ヘルスが等しい場合)、プ ライマリ装置が常にアクティブ装置になります。

### フェールオーバー接続

バックアップ ASA 仮想は、TCP を介して確立されたフェールオーバー接続を使用して、アクティブ ASA 仮想の正常性を監視します。

•アクティブ ASA 仮想 は、リッスンポートを開くことで接続サーバーとして機能します。

- •バックアップ ASA 仮想 は、接続ポートを使用してアクティブ ASA 仮想 に接続します。
- •通常、ASA 仮想 装置間で何らかのネットワークアドレス変換が必要な場合を除き、リッ スンポートと接続ポートは同じです。

フェールオーバー接続の状態によって、アクティブASA仮想の障害を検出します。バックアッ プASA仮想は、フェールオーバー接続が切断されたことを確認すると、アクティブASA仮想 で障害が発生したと判断します。同様に、バックアップASA仮想がアクティブ装置に送信さ れたキープアライブメッセージに対する応答を受信しない場合も、アクティブASA仮想で障 害が発生したと判断します。

#### 関連項目

### ポーリングと Hello メッセージ

バックアップ ASA 仮想 はフェールオーバー接続を介してアクティブ ASA 仮想 に Hello メッ セージを送信し、Hello 応答の返信を期待します。メッセージのタイミングには、ポーリング 間隔、つまりバックアップ ASA 仮想 装置が Hello 応答を受信して次の Hello メッセージが送信 されるまでの間の時間間隔が使用されます。応答の受信は、ホールド時間と呼ばれる受信タイ ムアウトによって強制されます。Hello 応答の受信がタイムアウトすると、アクティブ ASA 仮 想 で障害が発生したとみなされます。

ポーリング間隔とホールド時間間隔は設定可能なパラメータです(アクティブ/バックアップ フェールオーバーの設定(372ページ)を参照)。

### 起動時のアクティブ装置の判別

アクティブ装置は、次の条件で判別されます。

- ・装置がブートされ、ピアがすでにアクティブとして動作中であることを検出すると、その 装置はバックアップ装置になります。
- ・装置がブートされてピアを検出できないと、その装置はアクティブ装置になります。
- 両方の装置が同時に起動された場合は、プライマリ装置がアクティブ装置になり、セカン ダリ装置がバックアップ装置になります。

### フェールオーバー イベント

アクティブ/バックアップフェールオーバーでは、フェールオーバーがユニットごとに行われ ます。次の表に、各障害イベントに対するフェールオーバーアクションを示します。この表に は、各フェールオーバーイベントに対して、フェールオーバーポリシー(フェールオーバー またはフェールオーバーなし)、アクティブ装置が行うアクション、バックアップ装置が行う アクション、およびフェールオーバー条件とアクションに関する特別な注意事項を示します。

表 **21**:フェールオーバー イベント

| 障害イベント                                       | ポリシー               | アクティブアク<br>ション             | バックアップ<br>アクション                                                                     | 注                                                                                                    |
|----------------------------------------------|--------------------|----------------------------|-------------------------------------------------------------------------------------|----------------------------------------------------------------------------------------------------|
| バックアップ装置がフェールオー<br>バー接続のクローズを確認              | フェール<br>オーバー       | 適用対象外                      | アクティブにな<br>る<br>アクティブに故<br>障とマークする                                                  | これは標準のフェールオーバーの<br>使用例です。                                                                                                    |
| アクティブ装置がフェールオーバー<br>接続のクローズを確認               | フェール<br>オーバーな<br>し | バックアップを<br>障害としてマー<br>クする  | n/a                                                                                 | 非アクティブ装置へのフェール<br>オーバーは発生しません。                                                                                                    |
| アクティブ装置がフェールオーバー<br>リンクで TCP タイムアウトを確認       | フェール<br>オーバーな<br>し | バックアップを<br>障害としてマー<br>クする  | 動作なし                                                                                | アクティブ装置がバックアップ装<br>置から応答を受信しない場合、<br>フェールオーバーは発生しませ<br>ん。                                                                               |
| バックアップ装置がフェールオー<br>バー リンクで TCP タイムアウトを<br>確認 | フェール<br>オーバー       | 適用対象外                      | アクティブにな<br>る<br>アクティブに故<br>障とマークする<br>アクティブ装置<br>にフェールオー<br>バー コマンド<br>の送信を試行す<br>る | バックアップ装置はアクティブ装<br>置が動作を続行できないと見な<br>し、引き継ぎます。<br>アクティブ装置がまだ起動してい<br>るが時間内に応答を送信できない<br>場合、バックアップ装置はフェー<br>ルオーバーコマンドをアクティブ<br>装置に送信します。 |
| アクティブ認証の失敗                                   | フェール<br>オーバーな<br>し | 動作なし                       | 動作なし                                                                                | バックアップ装置はルートテーブ<br>ルを変更するため、バックアップ<br>装置が Azure に認証する必要があ<br>る唯一の装置になります。                                                               |
|                                              |                    |                            |                                                                                     | アクティブ装置が Azure に認証さ<br>れているかどうかは関係ありませ<br>ん。                                                                                            |
| バックアップ認証の失敗                                  | フェール<br>オーバーな<br>し | バックアップを<br>未認証として<br>マークする | 動作なし                                                                                | バックアップ装置が Azure に認証<br>されていない場合、フェールオー<br>バーは発生しません。                                                                                    |

| 障害イベント                                        | ポリシー               | アクティブアク<br>ション | バックアップ<br>アクション         | 注                                                                                                    |
|-----------------------------------------------|--------------------|----------------|-------------------------|----------------------------------------------------------------------------------------------------|
| アクティブ装置が意図的なフェール<br>オーバーを開始                   | フェール<br>オーバー       | バックアップに<br>なる  | アクティブにな<br>る            | アクティブ装置は、フェールオー<br>バー リンク接続を閉じることで<br>フェールオーバーを開始します。                                                                                      |
|                                               |                    |                |                         | バックアップ装置は接続のクロー<br>ズを確認し、アクティブ装置にな<br>ります。                                                                                                 |
| バックアップ装置が意図的なフェー<br>ルオーバーを開始                  | フェール<br>オーバー       | バックアップに<br>なる  | アクティブにな<br>る            | バックアップ装置は、フェール<br>オーバーメッセージをアクティブ<br>装置に送信することによって<br>フェールオーバーを開始します。                                                                      |
|                                               |                    |                |                         | アクティブ装置はメッセージを確<br>認すると、接続を閉じてバック<br>アップ装置になります。                                                                                           |
|                                               |                    |                |                         | バックアップ装置は接続のクロー<br>ズを確認し、アクティブ装置にな<br>ります。                                                                                                 |
| 以前にアクティブであったユニット<br>の復旧                       | フェール<br>オーバーな<br>し | バックアップに<br>なる  | 片方をバック<br>アップとマーク<br>する | フェールオーバーは確実に必要で<br>ない限り発生しません。                                                                                                    |
| アクティブ装置がバックアップ装置<br>からのフェールオーバーメッセージ<br>を確認する | フェール<br>オーバー       | バックアップに<br>なる  | アクティブになる                | ユーザーが手動フェールオーバー<br>を開始した場合に発生する可能性<br>があります。または、バックアッ<br>プ装置がTCPタイムアウトを確認<br>したが、アクティブ装置がバック<br>アップ装置からメッセージを受信<br>できる場合に発生する可能性があ<br>ります。 |

### 注意事項と制約事項

この項では、この機能のガイドラインと制限事項について説明します。

パブリッククラウドでハイアベイラビリティを実現するための ASA 仮想 のフェールオーバー

冗長性を確保するために、ASA仮想をアクティブ/バックアップハイアベイラビリティ(HA) 設定でパブリッククラウド環境に展開します。

• Microsoft Azure パブリッククラウドでのみサポートされています。ASA 仮想 VM を設定す る場合、サポートされる vCPUの最大数は8、サポートされる最大メモリ容量は64GB RAM です。サポートされるインスタンスの包括的なリストについては、『ASA 仮想 Getting Started Guide』を参照してください。

アクティブ ASA 仮想 で障害が発生したときにバックアップ ASA 仮想 へのシステムの自動フェールオーバーをトリガーできる、ステートレスなアクティブ/バックアップ ソリューションを実装します。

### 制限事項

- フェールオーバーはミリ秒ではなく、秒単位で行われます。
- HA の役割の決定と HA 装置として参加できるかどうかは、HA ピア間、および HA 装置 と Azure インフラストラクチャとの間の TCP 接続に依存します。ASA 仮想 が HA 装置と して参加できない状況がいくつかあります。
  - •HAピアへのフェールオーバー接続を確立できない。
  - Azure から認証トークンを取得できない。
  - Azure で認証できない。
- アクティブ装置からバックアップ装置に設定が同期されることはありません。フェール オーバートラフィックの処理に関して、各装置で同様の設定を個々に構成する必要があり ます。
- •フェールオーバールートテーブルの制限

パブリッククラウドの HA のルートテーブルには次の制限があります。

- ・設定できるルートテーブルの数は最大16個です。
- ルートテーブルで設定できるルートの数は最大 64 個です。

いずれの場合も、制限に達すると、ルートテーブルまたはルートを削除して再試行するこ とを推奨するアラートが表示されます。

- ASDM サポートはありません。
- IPSec リモート アクセス VPN はサポートされていません。

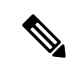

- (注) パブリッククラウドでサポートされる VPN トポロジについては、
   『Cisco Adaptive Security Virtual Appliance (ASAv) Quick Start Guide』
   を参照してください。
  - ASA 仮想のVM インスタンスは、同じ可用性セットにある必要があります。Azureの現在のASA 仮想ユーザーである場合、既存の展開からHA にアップグレードすることはできません。インスタンスを削除し、AzureマーケットプレイスからASA 仮想4NIC HA オファリングを展開する必要があります。

# パブリッククラウドでのフェールオーバーのライセンス

ASA 仮想 はシスコ スマート ソフトウェア ライセンシングを使用しています。スマート ライ センスは、通常の操作に必要です。各 ASA 仮想は、ASA 仮想プラットフォームライセンスを 使用して個別にライセンスを取得する必要があります。ライセンスをインストールするまで、 スループットは 100 Kbps に制限されるため、予備接続テストを実行できます。ASA 仮想の正 確なライセンス要件については、『Cisco ASA シリーズの機能ライセンス』ページを参照して ください。

# パブリッククラウドでのフェールオーバーのデフォルト

デフォルトでは、フェールオーバーポリシーは次の事項が含まれます。

- •ステートレスなフェールオーバーのみ。
- フェールオーバートラフィックの処理に関して、各装置で同様の設定を個々に構成する必要があります。
- •フェールオーバーの TCP 制御ポート番号は 44442 です。
- Azure ロード バランサの健全性プローブ ポート番号は 44441 です。
- ・装置のポーリング時間は5秒です。
- ・装置のホールド時間は15秒です。
- ASA 仮想 はプライマリインターフェイス(管理 0/0)のヘルスプローブに応答します。
- AzureサービスプリンシパルによるASA仮想の認証は、プライマリインターフェイス(管理 0/0)で実行されます。

(注)

フェールオーバーポート番号、ヘルスプローブポート番号、ポーリング時間、およびプライマ リインターフェイスを変更するオプションについては、オプションのフェールオーバー パラ メータの設定 (375 ページ)を参照してください。

# Microsoft Azure での ASA 仮想 ハイアベイラビリティにつ いて

次の図に、Azure での ASA 仮想 HA 展開の概要を示します。アクティブ/バックアップ フェー ルオーバー設定の2つの ASA 仮想 インスタンスの背後でワークロードが保護されます。Azure ロードバランサは、3 ウェイ TCP ハンドシェイクを使用して両方の ASA 仮想 ユニットをプ ローブします。アクティブ ASA 仮想 は、3 ウェイハンドシェイクを完了して正常であること を示しますが、バックアップ ASA 仮想 は意図的に応答しません。ロードバランサに応答しないことで、バックアップ ASA 仮想はロードバランサには正常ではないように見え、トラフィックが送信されません。

フェールオーバーでは、アクティブ ASA 仮想 がロードバランサプローブへの応答を停止し、 バックアップ ASA 仮想 が応答を開始することで、すべての新しい接続がバックアップ ASA 仮 想 に送信されます。バックアップ ASA 仮想 は、ルートテーブルを変更してトラフィックがア クティブユニットからバックアップユニットにリダイレクトされるように API 要求を Azure ファブリックに送信します。この時点で、バックアップ ASA 仮想 がアクティブユニットにな り、アクティブユニットは、フェールオーバーの理由に応じてバックアップユニットになるか オフラインになります。

図 52: Azure での ASA 仮想 HA 展開

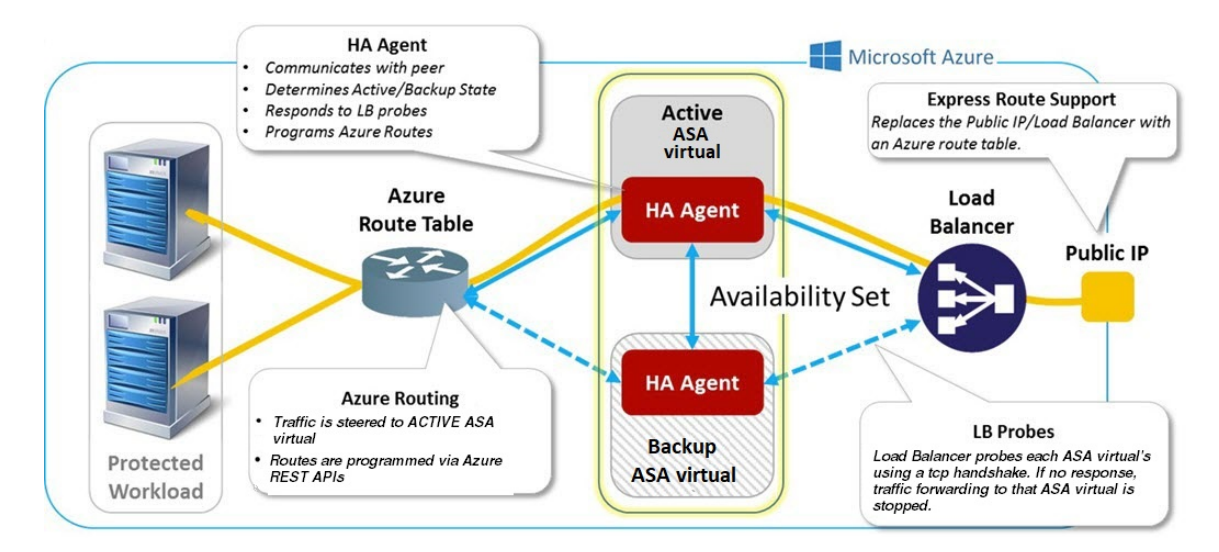

自動的に API 呼び出しによって Azure ルートテーブルが変更されるようにするには、ASA 仮想 HA ユニットに Azure Active Directory のログイン情報が必要です。Azure は、簡単に言えばサービス アカウントであるサービス プリンシパルの概念を採用しています。サービス プリンシパルを使用すると、あらかじめ定義された Azure リソースセット内でタスクを実行するのに十分な権限と範囲のみを持つアカウントをプロビジョニングできます。

ASA 仮想 HA 展開でサービスプリンシパルを使用して Azure サブスクリプションを管理できる ようにするには、次の2つの手順を実行します。

- 1. Azure Active Directory アプリケーションとサービスプリンシパルを作成します(Azure サービスプリンシパルについて (371ページ) を参照)。
- サービスプリンシパルを使用して Azure で認証するように ASA 仮想 インスタンスを設定 します(「アクティブ/バックアップフェールオーバーの設定(372ページ)」を参照)。

#### 関連項目

ロードバランサの詳細については、Azureのマニュアルを参照してください。
# Azure サービス プリンシパルについて

Azure リソース(ルートテーブルなど)へのアクセスまたはリソースの変更が必要となるアプ リケーションがある場合は、Azure Active Directory (AD)アプリケーションを設定し、必要な 権限を割り当てる必要があります。この方法は、以下の理由から、自分のクレデンシャルでア プリケーションを実行するよりも推奨されます。

- 自分の権限とは異なる権限をアプリケーション ID に割り当てることができる。通常、割り当てる権限は、アプリケーションが実行する必要があるものだけに制限します。
- ・職責が変わった場合でも、アプリケーションのクレデンシャルを変更する必要がない。
- ・無人スクリプトの実行時に、証明書を使用して認証を自動化できる。

Azure ポータルに Azure AD アプリケーションを登録すると、アプリケーション オブジェクト とサービス プリンシパル オブジェクトの2つのオブジェクトが Azure AD テナントに作成され ます。

- アプリケーションオブジェクト: Azure AD アプリケーションは、そのアプリケーション が登録されている Azure AD テナント(アプリケーションの「ホーム」テナント)にある 唯一のアプリケーションオブジェクトによって定義されます。
- ・サービスプリンシパルオブジェクト:サービスプリンシパルオブジェクトは、特定のテナントでのアプリケーションの使用に関するポリシーと権限を定義し、アプリケーション 実行時のセキュリティプリンシパルの基礎を提供します。

Azure は、『Azure Resource Manager Documentation』で Azure AD アプリケーションとサービス プリンシパルを作成する方法について説明しています。詳しい手順については、次のトピック を参照してください。

- リソースにアクセスできる Azure AD アプリケーションとサービス プリンシパルをポータ ルで作成する
- Azure PowerShell を使用して資格情報でのサービス プリンシパルを作成する

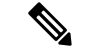

(注) サービスプリンシパルを設定したら、ディレクトリID、アプリケーションID、および秘密鍵 を取得します。これらは、Azure認証クレデンシャルを設定するために必要です(アクティブ/ バックアップフェールオーバーの設定(372ページ)を参照)。

### Azure での ASA 仮想 ハイアベイラビリティの設定要件

#unique\_469\_unique\_469\_Connect\_42\_fig\_cgx\_dlh\_h1bで説明しているのと同じ設定を導入するには、以下が必要です。

- •次の Azure 認証情報(Azure サービス プリンシパルについて (371 ページ) を参照)
  - ・ディレクトリID

- Application ID
- •秘密鍵
- ・次の Azure ルート情報(Azure ルートテーブルの設定(375ページ)を参照)。
  - Azure サブスクリプション ID
  - ・ルート テーブル リソース グループ
  - テーブル名
  - •アドレスプレフィックス
  - ネクストホップアドレス。
- ・次のASA 設定(アクティブ/バックアップフェールオーバーの設定(372ページ)、パブ リッククラウドでのフェールオーバーのデフォルト(369ページ)を参照)
  - •アクティブ/バックアップ IP アドレス
  - •HAエージェント通信ポート
  - •ロードバランサのプローブポート
  - ポーリング間隔

(注)

プライマリ装置とセカンダリ装置の両方で基本のフェールオーバー設定を構成します。プライ マリ装置からセカンダリ装置に設定が同期されることはありません。フェールオーバートラ フィックの処理に関して、各装置で同様の設定を個々に構成する必要があります。

# アクティブ/バックアップ フェールオーバーの設定

アクティブ/バックアップフェールオーバーを設定するには、プライマリ装置とセカンデリ装置の両方で基本的なフェールオーバー設定を構成します。プライマリ装置からセカンダリ装置 に設定が同期されることはありません。フェールオーバートラフィックの処理に関して、各装 置で同様の設定を個々に構成する必要があります。

#### 始める前に

- Azure 可用性セットで ASA 仮想 HA ペアを展開します。
- Azure サブスクリプション ID とサービス プリンシパルの Azure 認証クレデンシャルを含む、Azure 環境情報を入手します。

手順

| ステップ1 | - [Configuration] > [Device Management] > [High Availability and Scalability] > [Failover] の順に |
|-------|------------------------------------------------------------------------------------------------|
|       | 選択します。                                                                                         |

- **ステップ2** [Cloud] タブで、[Unit] チェックボックスをオンにして [Failover Unit] ドロップダウン オプションを展開します。
- ステップ3 [Failover Unit] ドロップダウンメニューから [primary] を選択します。 両方の HA 装置が同時に起動した場合は、プライマリ装置がアクティブな HA ロールを引き受 けます。
- ステップ4 (オプション)[Port]チェックボックスをオンにして、[Control]および[Probe]フィールドを展開します。
  - a) [Control]フィールドに有効なTCP制御ポートを入力します。または、デフォルトのポート 44442 のままにします。

制御ポートは、アクティブASA仮想とバックアップASA仮想間でTCPフェールオーバー 接続を確立します。

b) [Probe] フィールドに有効な TCP プローブポートを入力します。または、デフォルトのポート 44441 のままにします。

プローブ ポートは、Azure ロード バランサ プローブの宛先ポートとして使用される TCP ポートです。

- **ステップ5** (オプション) [Time] チェックボックスをオンにして、[Poll Time] および [Hold Time] フィー ルドを展開します。
  - a) [Poll Time] フィールドに有効な時間(秒)を入力します。または、デフォルトの5秒のま まにします。

ポーリング時間の範囲は、1~15秒です。ポーリング間隔を短くすると、ASA で障害を 検出し、フェールオーバーをトリガーする速度が速くなります。ただし短時間での検出 は、ネットワークが一時的に輻輳した場合に不要な切り替えが行われる原因となります。

b) [Hold Time] フィールドに有効な時間(秒)を入力します。または、デフォルトの15秒の ままにします。

helloパケットを受信できなかったときから装置が失敗としてマークされるまでの時間が、 保持時間によって決まります。ホールド時間の範囲は3~60秒です。装置のポーリング 時間の3倍未満のホールド時間の値を入力することはできません。

- ステップ6 [Peer] チェックボックスをオンにして、[Peer IP-Address] および [Peer Port] フィールドを展開します。
  - a) [Peer IP-Address] フィールドに、HA ピアへの TCP フェールオーバー制御接続を確立する ために使用する IP アドレスを入力します。
  - b) (オプション) [Peer Port] フィールドに有効な TCP 制御ポートを入力します。mataha,デ フォルトのポート 44442 のままにします。

ピアポートは、アクティブASA仮想とバックアップASA仮想間でTCPフェールオーバー 接続を確立します。

**ステップ7** [Authentication] チェックボックスをオンにして、[Application-id]、[Directory-id]、および [Key] フィールドを展開します。

Azure サービスプリンシパルの認証クレデンシャルを設定できます。この認証クレデンシャル により、ASA 仮想 HA ピアがルートテーブルなどの Azure リソースにアクセスしたり、それら のリソースを変更したりできるようになります。サービスプリンシパルを使用すると、定義済 みの Azure リソース セット内でタスクを実行するための最小限の権限を持つ Azure アカウント をプロビジョニングできます。ASA 仮想 HA の場合は、ユーザー定義のルートを変更するのに 必要な権限に制限されます(「Azure サービス プリンシパルについて (371 ページ)」を参 照)。

a) Azure サービスプリンシパルの Azure アプリケーション ID を [Application-id] フィールドに 入力します。

Azure インフラストラクチャからアクセス キーを要求するときは、このアプリケーション ID が必要です。

b) Azure サービス プリンシパルの Azure ディレクトリ ID を [Directory-id] フィールドに入力 します。

Azure インフラストラクチャからアクセス キーを要求するときは、このディレクトリ ID が必要です。

c) Azure サービス プリンシパルの Azure 秘密鍵を [Key] フィールドに入力します。

Azureインフラストラクチャからアクセスキーを要求するときは、この秘密鍵が必要です。 [Encrypt]フィールドがオンの場合、この秘密鍵は実行コンフィギュレーションで暗号化されます。

- **ステップ8** [Subscription] チェックボックスをオンにして、[Sub-id] フィールドを展開します。 これは、更新が必要なルート テーブルが属するアカウントのサブスクリプション ID です。
- **ステップ9** [Enable Cloud Failover] チェックボックスをオンにします。
- ステップ10 [Apply] をクリックします。

デバイスに変更を適用するまで、フェールオーバーは実際にはイネーブルになりません。

- ステップ11 セカンダリ装置でまだフェールオーバーが有効になっていない場合は、[デバイスリスト(Device List)]からセカンダリ ASA 仮想 に接続するか、ASA 仮想 の IP アドレス
   https://asa\_ip\_address/admin を使用して新しい ASDM セッションを開始します。
- **ステップ12** 手順1~10を繰り返して、セカンダリ装置でアクティブ/バックアップフェールオーバーを設定します。

プライマリ装置からセカンダリ装置に設定が同期されることはありません。フェールオーバー トラフィックの処理に関して、各装置で同様の設定を個々に構成する必要があります。 デバイスに変更を適用するまで、フェールオーバーは実際にはイネーブルになりません。

#### 次のタスク

必要に応じて、追加のパラメータを設定します。

• Azure ルート情報の設定(Azure ルートテーブルの設定(375ページ)を参照)。

# オプションのフェールオーバー パラメータの設定

必要に応じてフェールオーバー設定をカスタマイズできます。

### Azure ルート テーブルの設定

ルートテーブル設定は、ASA 仮想 がアクティブなロールを引き継ぐときに更新する必要のある Azure ユーザー定義ルートに関する情報で構成されています。フェールオーバーでは、内部 ルートをアクティブ装置に向ける必要があります。アクティブ装置は、設定されたルートテーブル情報を使用して自動的にルートを自身に向けます。

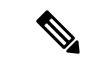

(注) アクティブ装置とバックアップ装置の両方でAzureルートテーブル情報を設定する必要があり ます。

#### 始める前に

- ・プライマリ装置とセカンダリ装置の両方でこれらの設定を構成します。プライマリ装置からセカンダリ装置への設定の同期はありません。
- Azure サブスクリプション ID とサービス プリンシパルの Azure 認証クレデンシャルを含む、Azure 環境情報を入手します。

#### 手順

- ステップ1 [Configuration] > [Device Management] > [High Availability and Scalability] > [Failover] の順に 選択します。
- ステップ2 [Route-Table] タブをクリックして、[Add] をクリックします。
  - a) [Route Table Name] フィールドに、ルート テーブルの名前を入力します。 最大 16 個のルート テーブルを設定できます。または、ルート テーブル リストのエントリ を編集または削除できます。
  - b) (オプション) [Sub-id] フィールドに、Azure サブスクリプション ID を入力します。

ここで対応する Azure サブスクリプション ID を指定することで、2 つ以上の Azure サブス クリプションのユーザー定義ルートを更新できます。Azure サブスクリプション ID を指定 せずに [Route Table Name] を入力すると、グローバル パラメータが使用されます。

- (注) [Configuration] > [Device Management] > [High Availability and Scalability] > [Failover] からアクティブ/バックアップ フェールオーバーを設定するときに、 Azure サブスクリプション ID を入力します(アクティブ/バックアップ フェー ルオーバーの設定(372ページ)を参照)。
- ステップ3 [Route-Table-Mode] をクリックします。ルート テーブルへのエントリを追加、編集、または削除できます。
- **ステップ4** [Add] をクリックします。

Azure ユーザー定義ルートに対して次の値を入力します。

- a) [Route Table] ドロップダウン リストからルート テーブルを選択します。
- b) [Azure Resource Group] フィールドに、Azure ルートテーブルを含む Azure リソースグルー プの名前を入力します。
- c) [Route Name] フィールドに、ルートの一意の名前を入力します。
- d) [Prefix Address/Mask] フィールドに、CIDR 表記で IP アドレス プレフィックスを入力しま す。
- e) [Next Hop Address] フィールドに、ネクストホップ アドレスを入力します。これは、ASA 仮想 のインターフェイスの IP アドレスです
- (注) 最大 64 個のルートを設定できます。
- ステップ5 [Apply] をクリックして変更内容を保存します。

# パブリック クラウドでのフェールオーバーの管理

この項では、フェールオーバーを有効にした後でクラウド内のフェールオーバー 装置を管理 する方法について説明します。ある装置から別の装置にフェールオーバーを強制的に変更する 方法についても説明します。

### フェールオーバーの強制実行

スタンバイ装置を強制的にアクティブにするには、次のコマンドを実行します。

#### 始める前に

シングル コンテキスト モードのシステム実行スペースで次のコマンドを使用します。

#### 手順

- ステップ1 [Monitoring] > [Properties] > [Failover] > [Status] の順に選択します。
- ステップ2 装置レベルでフェールオーバーを強制するには、次のいずれかのボタンをクリックします。
  - ・装置をアクティブ装置にするには、[Make Active] をクリックします。
  - ・装置をスタンバイ装置にするには、[Make Standby] をクリックします。

### ルートの更新

Azureのルートの状態がアクティブロールのASA 仮想と矛盾している場合は、次のようにASA 仮想 でルート更新を強制できます。

#### 始める前に

シングル コンテキスト モードのシステム実行スペースで次のコマンドを使用します。

#### 手順

- ステップ1 [Monitoring] > [Properties] > [Failover] > [Status] の順に選択します。
- ステップ2 [Update Route] をクリックします。

このコマンドは、アクティブロールの ASA 仮想 でのみ有効です。認証に失敗すると、出力は Route changes failed となります。

### Azure 認証の検証

Azure でASA 仮想 HA の展開を成功させるには、サービスプリンシパルの設定が完全かつ正確 である必要があります。適切な Azure 認証がないと、ASA 仮想 ユニットはリソースにアクセ スして、フェールオーバーを処理したりルート更新を実行したりできません。フェールオー バー設定をテストして、Azure サービスプリンシパルの次の要素に関連するエラーを検出でき ます。

- ・ディレクトリ ID
- Application ID
- Authentication Key

#### 始める前に

シングル コンテキスト モードのシステム実行スペースで次のコマンドを使用します。

手順

- ステップ1 [Monitoring] > [Properties] > [Failover] > [Status] の順に選択します。
- ステップ2 [Test Authentication] をクリックします。

認証に失敗すると、コマンド出力は Authentication Failed となります。

ディレクトリ ID またはアプリケーション ID が正しく設定されていない場合、Azure は認証 トークンを取得するためのREST 要求で指定されたリソースを認識しません。この条件エント リのイベント履歴は次のようになります。

Error Connection - Unexpected status in response to access token request: Bad Request

ディレクトリIDまたはアプリケーションIDは正しいが、認証キーが正しく設定されていない 場合、Azure は認証トークンを生成する権限を許可しません。この条件エントリのイベント履 歴は次のようになります。

Error Connection - Unexpected status in response to access token request: Unauthorized

# パブリック クラウドでのフェールオーバーのモニター

この項では、フェールオーバーステータスをモニターする方法について説明します。

### フェールオーバー ステータス

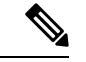

- (注) フェールオーバーイベントが発生した後、デバイスのモニタリングを継続するには、ASDM を再起動するか、または [Devices] ペインに表示される別のデバイスに切り替えて、元の ASA に戻る手順を実行する必要があります。この操作が必要なのは、ASDM がデバイスから切断さ れて再接続された場合、接続のモニタリングが再確立されないためです。
  - アクティブ/バックアップフェールオーバーステータスをモニターするには、[Monitoring]>
     [Properties] > [Failover] > [Status] を選択し、[Failover Status] をクリックします。
  - タイムスタンプ、重大度レベル、イベントタイプ、およびイベントテキストを含むフェー ルオーバーイベント履歴を表示するには、[Monitoring]>[Properties]>[Failover]>[History] を選択します。

フェールオーバー メッセージ

#### フェールオーバーの syslog メッセージ

ASA は、深刻な状況を表すプライオリティ レベル2のフェールオーバーについて、複数の syslog メッセージを発行します。これらのメッセージを表示するには、syslog メッセージガイ ドを参照してください。Syslog メッセージの範囲は 1045xx と 1055xx です。

(注)

フェールオーバーの最中に、ASAは論理的にシャットダウンした後、インターフェイスを起動 し、syslog メッセージを生成します。これは通常のアクティビティです。

スイッチオーバー中に生成される syslog の例を次に示します。

```
%ASA-3-105509: (Primary) Error sending Hello message to peer unit 10.22.3.5, error:
Unknown error
%ASA-1-104500: (Primary) Switching to ACTIVE - switch reason: Unable to send message to
Active unit
%ASA-5-105522: (Primary) Updating route-table wc-rt-inside
%ASA-5-105523: (Primary) Updated route-table wc-rt-inside
%ASA-5-105522: (Primary) Updating route-table wc-rt-outside
%ASA-5-105523: (Primary) Updated route-table wc-rt-outside
%ASA-5-105523: (Primary) Updated route-table wc-rt-outside
%ASA-5-105542: (Primary) Enabling load balancer probe responses
%ASA-5-105503: (Primary) Internal state changed from Backup to Active no peer
%ASA-5-105520: (Primary) Responding to Azure Load Balancer probes
```

パブリック クラウドの導入に関連する各 syslog には、装置の役割が最初に追加されます ((Primary) または (Secondary))。

#### フェールオーバー デバッグ メッセージ

デバッグメッセージを表示するには、**debug fover** コマンドを入力します。詳細については、 コマンドリファレンスを参照してください。

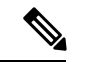

(注) CPUプロセスではデバッグ出力に高プライオリティが割り当てられているため、デバッグ出力 を行うとシステムパフォーマンスに大きく影響することがあります。このため、特定の問題の トラブルシューティングを行う場合や、Cisco TAC とのトラブルシューティングセッションの 間に限り debug fover コマンドを使用してください。

#### SNMP のフェールオーバー トラップ

フェールオーバーに対する SNMP syslog トラップを受信するには、SNMP トラップを SNMP 管理ステーションに送信するように SNMP エージェントを設定し、syslog ホストを定義し、お使いの SNMP 管理ステーションに Cisco syslog MIB をコンパイルします。

# パブリック クラウドでのフェールオーバーの履歴

| 機能名                                        | リリース   | 機能情報          |
|--------------------------------------------|--------|---------------|
| Microsoft Azure でのアクティブ/バックアップ<br>フェールオーバー | 7.9(1) | この機能が導入されました。 |

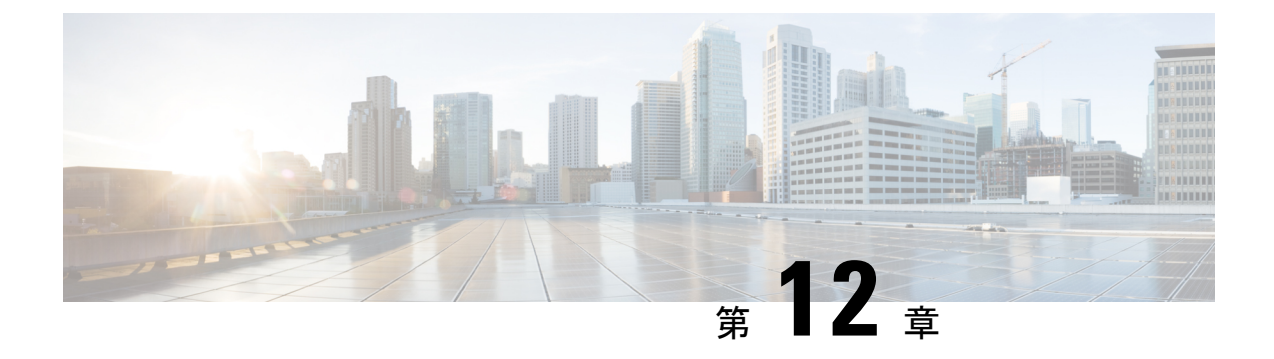

# Secure Firewall 3100 の ASA クラスタ

クラスタリングを利用すると、複数の ASA をグループ化して1つの論理デバイスとすること ができます。クラスタは、単一デバイスのすべての利便性(管理、ネットワークへの統合)を 備える一方で、複数デバイスによって高いスループットおよび冗長性を達成します。

- (注) クラスタリングを使用する場合、一部の機能はサポートされません。クラスタリングでサポートされない機能(459ページ)を参照してください。
  - •ASA クラスタリングの概要 (381 ページ)
  - ASA クラスタリングのライセンス (385 ページ)
  - ASA クラスタリングの要件と前提条件 (387 ページ)
  - ASA クラスタリングのガイドライン (389 ページ)
  - •ASA クラスタリングの設定 (395 ページ)
  - クラスタノードの管理(430ページ)
  - ASA クラスタのモニタリング (437 ページ)
  - •ASA クラスタリングの例 (439 ページ)
  - •クラスタリングの参考資料 (459ページ)
  - Secure Firewall 3100 の ASA クラスタリングの履歴 (477 ページ)

# ASAクラスタリングの概要

ここでは、クラスタリングアーキテクチャとその動作について説明します。

### クラスタをネットワークに適合させる方法

クラスタは、複数のファイアウォールで構成され、これらは1つのユニットとして機能しま す。ファイアウォールをクラスタとして機能させるには、次のインフラストラクチャが必要で す。

 クラスタ内通信用の、隔離された高速バックプレーンネットワーク。クラスタ制御リンク と呼ばれます。 各ファイアウォールへの管理アクセス(コンフィギュレーションおよびモニタリングのため)。

クラスタをネットワーク内に配置するときは、クラスタが送受信するデータのロードバランシ ングを、アップストリームおよびダウンストリームのルータがスパンドEtherChannelを使用し てできることが必要です。クラスタ内の複数のメンバのインターフェイスをグループ化して1 つの EtherChannel とします。この EtherChannel がユニット間のロードバランシングを実行しま す。

### クラスタ メンバー

クラスタメンバーは連携して動作し、セキュリティポリシーおよびトラフィックフローの共 有を達成します。ここでは、各メンバーのロールの特長について説明します。

#### ブートストラップ コンフィギュレーション

各デバイスで、最小限のブートストラップコンフィギュレーション(クラスタ名、クラスタ制 御リンクインターフェイスなどのクラスタ設定)を設定します。通常、クラスタリングを有効 にする最初のノードが制御ノードになります。以降のノードに対してクラスタリングをイネー ブルにすると、そのノードはデータノードとしてクラスタに参加します。

### 制御ノードとデータノードの役割

クラスタ内のメンバーの1つが制御ノードになります。複数のクラスタノードが同時にオンラ インになる場合、制御ノードは、ブートストラップコンフィギュレーション内のプライオリ ティ設定によって決まります。プライオリティは1~100の範囲内で設定され、1が最高のプ ライオリティです。他のすべてのメンバーはデータノードです。一般的には、クラスタを作成 した後で最初に追加したノードが制御ノードとなります。これは単に、その時点でクラスタに 存在する唯一のノードであるからです。

すべてのコンフィギュレーション作業(ブートストラップ コンフィギュレーションを除く) は、制御ノード上のみで実行する必要があります。コンフィギュレーションは、データノード に複製されます。物理的アセット(たとえばインターフェイス)の場合は、制御ノードのコン フィギュレーションがすべてのデータノード上でミラーリングされます。たとえば、内部イン ターフェイスとしてイーサネット1/2を設定し、外部インターフェイスとしてイーサネット1/1 を設定した場合、これらのインターフェイスは内部および外部インターフェイスとしてデータ ノードでも使用されます。

機能によっては、クラスタ内でスケーリングしないものがあり、そのような機能については制 御ノードがすべてのトラフィックを処理します。

## クラスタ インターフェイス

データインターフェイスは、スパンドEtherChannel。詳細については、クラスタインターフェ イスについて (395ページ)を参照してください。

### クラスタ制御リンク

各ユニットの、少なくとも1つのハードウェアインターフェイスをクラスタ制御リンク専用と する必要があります。詳細については、クラスタ制御リンク (396ページ)を参照してください。

# コンフィギュレーションの複製

クラスタ内のすべてのノードは、単一の設定を共有します。設定の変更は制御ノードでのみ可能(ブートストラップ設定は除く)で、変更はクラスタに含まれる他のすべてのノードに自動的に同期されます。

### ASA クラスタ管理

ASA クラスタリングを使用することの利点の1つは、管理のしやすさです。ここでは、クラス タを管理する方法について説明します。

#### 管理ネットワーク

すべてのユニットを単一の管理ネットワークに接続することを推奨します。このネットワークは、クラスタ制御リンクとは別のものです。

#### 管理インターフェイス

管理インターフェイスについては、専用管理インターフェイスの1つを使用することを推奨し ます。管理インターフェイスは、個別インターフェイスとして設定することも(ルーテッド モードとトランスペアレントモードの両方)、スパンドEtherChannelインターフェイスとして 設定することもできます。

管理用には、個別インターフェイスを使用することを推奨します。個別インターフェイスなら ば、必要に応じて各ユニットに直接接続できますが、スパンドEtherChannelインターフェイス では、現在の制御ユニットへのリモート接続しかできません。

(注) 管理インターフェイスに対してダイナミックルーティングをイネーブルにすることはできません。スタティックルートを使用する必要があります。

個別インターフェイスの場合は、メインクラスタ IP アドレスはそのクラスタの固定アドレス であり、常に現在の制御ユニットに属します。インターフェイスごとに、管理者はアドレス範 囲も設定します。これで、各ユニット(現在の制御ユニットも含まれます)がその範囲内の ローカルアドレスを使用できるようになります。このメインクラスタ IP アドレスによって、 管理アクセスのアドレスが一本化されます。制御ユニットが変更されると、メインクラスタ IP アドレスは新しい制御ユニットに移動するので、クラスタの管理をシームレスに続行できま す。ローカル IP アドレスは、ルーティングに使用され、トラブルシューティングにも役立ち ます。 たとえば、クラスタを管理するにはメインクラスタ IP アドレスに接続します。このアドレス は常に、現在の制御ユニットに関連付けられています。個々のメンバを管理するには、ローカ ル IP アドレスに接続します。

TFTP や syslog などの発信管理トラフィックの場合、制御ユニットを含む各ユニットは、ローカル IP アドレスを使用してサーバーに接続します。

スパンド EtherChannel インターフェイスの場合は、IP アドレスは1 つだけ設定でき、その IP アドレスは常に制御ユニットに関連付けられます。EtherChannel インターフェイスを使用して データユニットに直接接続することはできません。管理インターフェイスは個別インターフェ イスとして設定することを推奨します。各ユニットに接続できるようにするためです。デバイ ス ローカル EtherChannel を管理に使用できます。

#### 制御ユニット管理とデータユニット管理

すべての管理とモニタリングは制御ノードで実行できます。制御ノードから、すべてのノード のランタイム統計情報、リソース使用状況、その他のモニタリング情報を確認できます。ま た、クラスタ内のすべてのノードに対してコマンドを発行したり、コンソールメッセージを データノードから制御ノードに複製したりできます。

必要に応じて、データノードを直接モニタできます。制御ノードからも可能ですが、ファイル 管理(設定のバックアップやイメージの更新など)をデータノード上で実行できます。次の機 能は、制御ノードからは使用できません。

- ノードごとのクラスタ固有統計情報のモニタリング。
- ノードごとの Syslog モニタリング(コンソールレプリケーションが有効な場合にコンソー ルに送信される Syslog を除く)。
- SNMP
- NetFlow

#### 暗号キー複製

制御ノード上で暗号キーを作成すると、そのキーはすべてのデータノードに複製されます。メ インクラスタ IP アドレスへの SSH セッションがある場合、制御ノードで障害が発生すると接 続が切断されます。新しい制御ノードでは、SSH接続に対して同じキーが使用されるため、新 しい制御ノードに再接続するときに、キャッシュ済みの SSH ホストキーを更新する必要はあ りません。

#### ASDM 接続証明書 IP アドレス不一致

デフォルトでは、自己署名証明書は、ローカル IP アドレスに基づいて ASDM 接続に使用され ます。ASDM を使用してメインクラスタ IP アドレスに接続すると、IP アドレス不一致に関す る警告メッセージが表示される場合があります。これは、証明書で使用されているのがローカ ル IP アドレスであり、メインクラスタ IP アドレスではないためです。このメッセージは無視 して、ASDM 接続を確立できます。ただし、この種の警告を回避するには、新しい証明書を登 録し、この中でメインクラスタ IP アドレスと、IP アドレス プールからのすべてのローカル IP アドレスを指定します。この証明書を各クラスタメンバに使用します。詳細については、 「https://www.cisco.com/c/en/us/td/docs/security/asdm/identity-cert/cert-install.html」を参照してください。

### サイト間クラスタリング

サイト間インストールの場合、推奨されるガイドラインに従っていれば、ASA クラスタリング を活用できます。

各クラスタシャーシを、個別のサイト ID に属するように設定できます。

サイト ID は、サイト固有の MAC アドレスおよび IP アドレスと連動します。クラスタから送 信されたパケットは、サイト固有の MAC アドレスおよび IP アドレスを使用するのに対し、ク ラスタで受信したパケットは、グローバル MAC アドレスおよび IP アドレスを使用します。こ の機能により、MAC フラッピングの原因となる 2 つの異なるポートで両方のサイトから同じ グローバル MAC アドレスをスイッチが学習するのを防止します。代わりに、スイッチはサイ トの MAC アドレスのみを学習します。サイト固有の MAC アドレスおよび IP アドレスは、ス パンド EtherChannel のみを使用したルーテッド モードでサポートされます。

サイトIDは、LISPインスペクションを使用するフローモビリティ、データセンターのサイト 間クラスタリングのパフォーマンスを向上し、ラウンドトリップ時間の遅延を減少させるため のディレクタ ローカリゼーション、およびトラフィック フローのバックアップ オーナーが常 にオーナーとは異なるサイトにある接続のサイト冗長性を有効にするためにも使用されます。

サイト間クラスタリングの詳細については、以下の項を参照してください。

- Data Center Interconnect のサイジング: ASA クラスタリングの要件と前提条件 (387 ページ)
- ・サイト間のガイドライン: ASA クラスタリングのガイドライン (389 ページ)
- クラスタ フロー モビリティの設定: クラスタ フロー モビリティの設定 (426 ページ)
- ディレクタ ローカリゼーションの有効化: ASA クラスタの基本パラメータの設定(418 ページ)
- ・サイト冗長性の有効化: ASA クラスタの基本パラメータの設定 (418 ページ)
- ・サイト間での例:サイト間クラスタリングの例 (455 ページ)

# ASA クラスタリングのライセンス

#### Smart Software Manager Regular およびオンプレミス

各ユニットには、標準ライセンス(デフォルトで有効)と同じ暗号化ライセンスが必要です。 ライセンス不一致の問題を回避するために、クラスタリングを有効にする前に、ライセンス サーバで各ユニットのライセンスを取得することをお勧めします。また、高度暗号化ライセン スを使用する場合は、クラスタ制御リンクの暗号化に関する問題も発生します。 クラスタリング機能自体にライセンスは必要ありません。データユニットのコンテキストライ センスに追加料金はかかりません。

高度暗号化ライセンスは、登録トークンを適用すると、対象となるお客様の場合自動的に有効 化されます。ASA 設定で有効化される高度暗号化(3DES/AES)機能ライセンスについては、 以下を参照してください。

ASA ライセンス設定では、標準ライセンスはすべてのユニットで常にデフォルトで有効になっ ています。制御ユニットにのみスマートライセンスを設定できます。設定はデータユニットに 複製されますが、一部のライセンスに対しては、データユニットはこの設定を使用しません。 この設定はキャッシュ状態のままになり、制御ユニットのみがこのライセンスを要求します。 ライセンスは単一のクラスタライセンスにまとめられ、クラスタの各ユニットで共有されま す。この集約ライセンスはデータユニットにもキャッシュされ、その中の1つが将来制御ユ ニットとなったときに使用されます。各ライセンスタイプは次のように処理されます:

- ・標準:各ユニットには、サーバーからの標準のライセンスが必要です。
- コンテキスト:制御ユニットのみがサーバーからコンテキストライセンスを要求します。
   デフォルトで標準ライセンスは2のコンテキストを含み、すべてのクラスタメンバー上に存在します。各ユニットの標準ライセンスの値と、制御ユニットのコンテキストライセンスの値は、集約されたクラスタライセンスでのプラットフォーム制限まで統合されます。
   次に例を示します。
  - クラスタ内に6つの Secure Firewall 3100 があります。標準ライセンスは2のコンテキストを含みます。6ユニットの場合、合計で12のコンテキストが加算されます。制御ユニット上で追加の20コンテキストライセンスを設定します。したがって、集約されたクラスタライセンスは32のコンテキストを含みます。シャーシごとのプラットフォームの制限が100であるため、結合されたライセンスでは最大100のコンテキストが許容されます。32コンテキストは制限の範囲内です。したがって、制御ユニット上で最大32コンテキストを設定できます。各データユニットも、コンフィギュレーションの複製を介して32コンテキストを持つことになります。
  - クラスタ内に3つのSecure Firewall 3100 ユニットがあります。標準ライセンスは2の コンテキストを含みます。3ユニットの場合、合計で6のコンテキストが加算されま す。制御ユニット上で追加の100 コンテキストライセンスを設定します。したがっ て、集約されたクラスタライセンスは106のコンテキストを含みます。ユニットごと のプラットフォームの制限が100であるため、統合されたライセンスでは最大100の コンテキストが許容されます。106コンテキストは制限を超えています。したがって、 制御ユニット上で最大100のコンテキストのみを設定できます。各データユニット も、設定の複製を介して100のコンテキストを持つことになります。この場合では、 制御ユニットのコンテキストライセンスとして94のコンテキストのみを設定する必 要があります。
- •高度暗号化(3DES)(追跡目的用)—制御ユニットのみがこのライセンスを要求し、ラ イセンスの集約によりすべてのユニットがこれを使用できます。

新しい制御ユニットが選定されると、このユニットが集約ライセンスを引き続き使用します。 また、制御ユニットのライセンスを再要求するために、キャッシュされたライセンス設定も使 用します。古い制御ユニットがデータユニットとしてクラスタに再度参加すると、制御ユニッ トのライセンス権限付与が解放されます。アカウントに利用可能なライセンスがない場合、 データユニットがライセンスを解放する前に、制御ユニットのライセンスがコンプライアンス 違反状態になることがあります。保持されたライセンスは30日間有効ですが、この猶予期間 以降もコンプライアンス違反となる場合、特別なライセンスを必要とする機能の設定変更を行 なえません。ただし、動作には影響ありません。新しいアクティブ装置は、ライセンスのコン プライアンスが確保されるまで35秒ごとに権限承認更新要求を送信します。ライセンス要求 が完全に処理されるまで、設定の変更を控えてください。ユニットがクラスタから離れた場 合、キャッシュされた制御ユニットの設定は削除されます。一方で、ユニットごとの権限は保 持されます。この場合、クラスタ外のユニットのコンテキストライセンスを再要求する必要が あります。

#### 永続ライセンスの予約

永続ライセンスを予約するには、シャーシごとに個別のライセンスを購入し、クラスタリング を設定する前にライセンスを有効にする必要があります。

# ASA クラスタリングの要件と前提条件

#### モデルの要件

• Secure Firewall 3100:最大 8 ユニット

#### ASA のハードウェアおよびソフトウェア要件

クラスタ内のすべてのユニット:

- ・同じ DRAM を使用する同じモデルである必要があります。フラッシュメモリの容量は同 一である必要はありません。
- イメージアップグレード時を除き、同じソフトウェアを実行する必要があります。ヒットレスアップグレードがサポートされます。ソフトウェアバージョンが一致しないとパフォーマンスが低下する可能性があるため、すべてのノードを同じメンテナンス期間でアップグレードするようにしてください。
- ・セキュリティコンテキストモードが一致している必要があります(シングルまたはマル チ)。
- (シングル コンテキストモード)ファイアウォールモードが一致している必要があります(ルーテッドまたはトランスペアレント)。
- コンフィギュレーション複製前の初期クラスタ制御リンク通信のために、新しいクラスタメンバーは、制御ユニットと同じ SSL 暗号化設定(ssl encryption コマンド)を使用する 必要があります。

#### スイッチ要件

- ASAでクラスタリングを設定する前に、スイッチのコンフィギュレーションを完了する必要があります。
- サポートされているスイッチのリストについては、『Cisco ASA Compatibility』[英語]を参照してください。

#### ASA の要件

- ユニットを管理ネットワークに追加する前に、一意の IP アドレスを各ユニットに提供します。
  - •ASA への接続および管理 IP アドレスの設定に関する詳細については、「使用する前 に」の章を参照してください。
  - ・制御ユニット(通常は最初にクラスタに追加されたユニット)で使用される IP アドレスを除き、これらの管理 IP アドレスは一時的に使用されるだけです。
  - ・データユニットがクラスタに参加すると、管理インターフェイス設定はマスターユニットからの複製に置き換えられます。

#### サイト間クラスタリング用の Data Center Interconnect のサイジング

次の計算と同等の帯域幅をクラスタ制御リンクトラフィック用に Data Center Interconnect (DCI) に確保する必要があります。

# of cluster members per site

 $\frac{1}{2}$  × cluster control link size per member

メンバの数が各サイトで異なる場合、計算には大きい方の値を使用します。DCIの最小帯域幅は、1つのメンバーに対するクラスタ制御リンクのサイズ未満にすることはできません。

#### 次に例を示します。

- •4 サイトの2メンバーの場合。
  - •合計4クラスタメンバー
  - ・各サイト2メンバー
  - ・メンバーあたり 5 Gbps クラスタ制御リンク

予約する DCI 帯域幅 = 5 Gbps (2/2 x 5 Gbps)。

- •3 サイトの6メンバーの場合、サイズは増加します。
  - •合計6クラスタメンバー
  - サイト1は3メンバー、サイト2は2メンバー、サイト3は1メンバー
  - ・メンバーあたり 10 Gbps クラスタ制御リンク

予約する DCI 帯域幅 = 15 Gbps (3/2 x 10 Gbps)。

- •2サイトの2メンバーの場合。
  - 合計2クラスタメンバー
  - •各サイト1メンバー
  - メンバーあたり 10 Gbps クラスタ制御リンク

予約する DCI 帯域幅 = 10 Gbps (1/2 x 10 Gbps = 5 Gbps、ただし最小帯域幅がクラスタ制御 リンク (10 Gbps) のサイズ未満になってはなりません)。

#### その他の要件

ターミナルサーバーを使用して、すべてのクラスタメンバユニットのコンソールポートにア クセスすることをお勧めします。初期設定および継続的な管理(ユニットがダウンしたときな ど)では、ターミナルサーバーがリモート管理に役立ちます。

# ASA クラスタリングのガイドライン

#### コンテキスト モード

モードは、各メンバーユニット上で一致している必要があります。

#### ファイアウォール モード

シングル モードの場合、ファイアウォール モードがすべてのユニットで一致している必要が あります。

#### フェールオーバー

フェールオーバーは、クラスタリングではサポートされません。

#### IPv6

クラスタ制御リンクは、IPv4のみを使用してサポートされます。

#### スイッチ

・接続されているスイッチが、クラスタデータインターフェイスとクラスタ制御リンクインターフェイスの両方のMTUと一致していることを確認します。クラスタ制御リンクインターフェイスのMTUは、データインターフェイスのMTUより100バイト以上大きく設定する必要があります。そのため、スイッチを接続するクラスタ制御リンクを適切に設定してください。クラスタ制御リンクのトラフィックにはデータパケット転送が含まれるため、クラスタ制御リンクはデータパケット全体のサイズに加えてクラスタトラフィックのオーバーヘッドにも対応する必要があります。

- Cisco IOS XR システムでデフォルト以外の MTU を設定する場合は、クラスタデバイスの MTU よりも 14 バイト大きい IOS XR インターフェイスの MTU を設定します。そうしな いと、mtu-ignore オプションを使用しない限り、OSPF 隣接関係ピアリングの試行が失敗 する可能性があります。クラスタデバイス MTU は、IOS XR *IPv4* MTU と一致させる必要 があります。この調整は、Cisco Catalyst および Cisco Nexus スイッチでは必要ありません。
- クラスタ制御リンクインターフェイスのスイッチでは、クラスタユニットに接続される スイッチポートに対してスパニングツリーPortFastをイネーブルにすることもできます。
   このようにすると、新規ユニットの参加プロセスを高速化できます。
- スイッチでは、EtherChannel ロードバランシングアルゴリズム source-dest-ip または source-dest-ip-port (Cisco Nexus OS および Cisco IOS-XE の port-channel load-balance コマ ンドを参照)を使用することをお勧めします。クラスタのデバイスにトラフィックを不均 ーに配分する場合があるので、ロードバランスアルゴリズムでは vlan キーワードを使用 しないでください。クラスタデバイスのデフォルトのロードバランシングアルゴリズムは 変更しないでください。
- スイッチの EtherChannel ロードバランシング アルゴリズムを変更すると、スイッチの EtherChannel インターフェイスは一時的にトラフィックの転送を停止し、スパニングツリー プロトコルが再始動します。トラフィックが再び流れ出すまでに、少し時間がかかりま す。
- 一部のスイッチは、LACPでのダイナミックポートプライオリティをサポートしていません(アクティブおよびスタンバイリンク)。ダイナミックポートプライオリティを無効化することで、スパンド EtherChannel との互換性を高めることができます。
- クラスタ制御リンクパスのスイッチでは、L4 チェックサムを検証しないようにする必要 があります。クラスタ制御リンク経由でリダイレクトされたトラフィックには、正しい L4 チェックサムが設定されていません。L4 チェックサムを検証するスイッチにより、ト ラフィックがドロップされる可能性があります。
- ポートチャネルバンドルのダウンタイムは、設定されているキープアライブインターバルを超えてはなりません。
- Supervisor 2T EtherChannel では、デフォルトのハッシュ配信アルゴリズムは適応型です。
   VSS 設計での非対称トラフィックを避けるには、クラスタデバイスに接続されているポートチャネルでのハッシュアルゴリズムを固定に変更します。

#### router(config)# port-channel id hash-distribution fixed

アルゴリズムをグローバルに変更しないでください。VSS ピア リンクに対しては適応型 アルゴリズムを使用できます。

 Cisco Nexus スイッチのクラスタに接続されたすべての EtherChannel インターフェイスで、 LACP グレースフル コンバージェンス機能をディセーブルにする必要があります。

#### EtherChannel

• 15.1(1)S2 より前の Catalyst 3750-X Cisco IOS ソフトウェア バージョンでは、クラスタ ユ ニットはスイッチ スタックに EtherChannel を接続することをサポートしていませんでし た。デフォルトのスイッチ設定では、クラスタユニット EtherChannel がクロススタックに 接続されている場合、制御ユニットのスイッチの電源がオフになると、残りのスイッチに 接続されている EtherChannel は起動しません。互換性を高めるため、stack-mac persistent timer コマンドを設定して、十分なリロード時間を確保できる大きな値、たとえば8分、 0 (無制限) などを設定します。または、15.1(1)S2 など、より安定したスイッチ ソフト ウェア バージョンにアップグレードできます。

- スパンドEtherChannel とデバイスローカル EtherChannel のコンフィギュレーション:スパンド EtherChannel とデバイスローカル EtherChannel に対してスイッチを適切に設定します。
  - スパンド EtherChannel: クラスタユニットスパンド EtherChannel (クラスタのすべてのメンバに広がる)の場合は、複数のインターフェイスが結合されてスイッチ上の単一の EtherChannel となります。各インターフェイスがスイッチ上の同じチャネルグループ内にあることを確認してください。

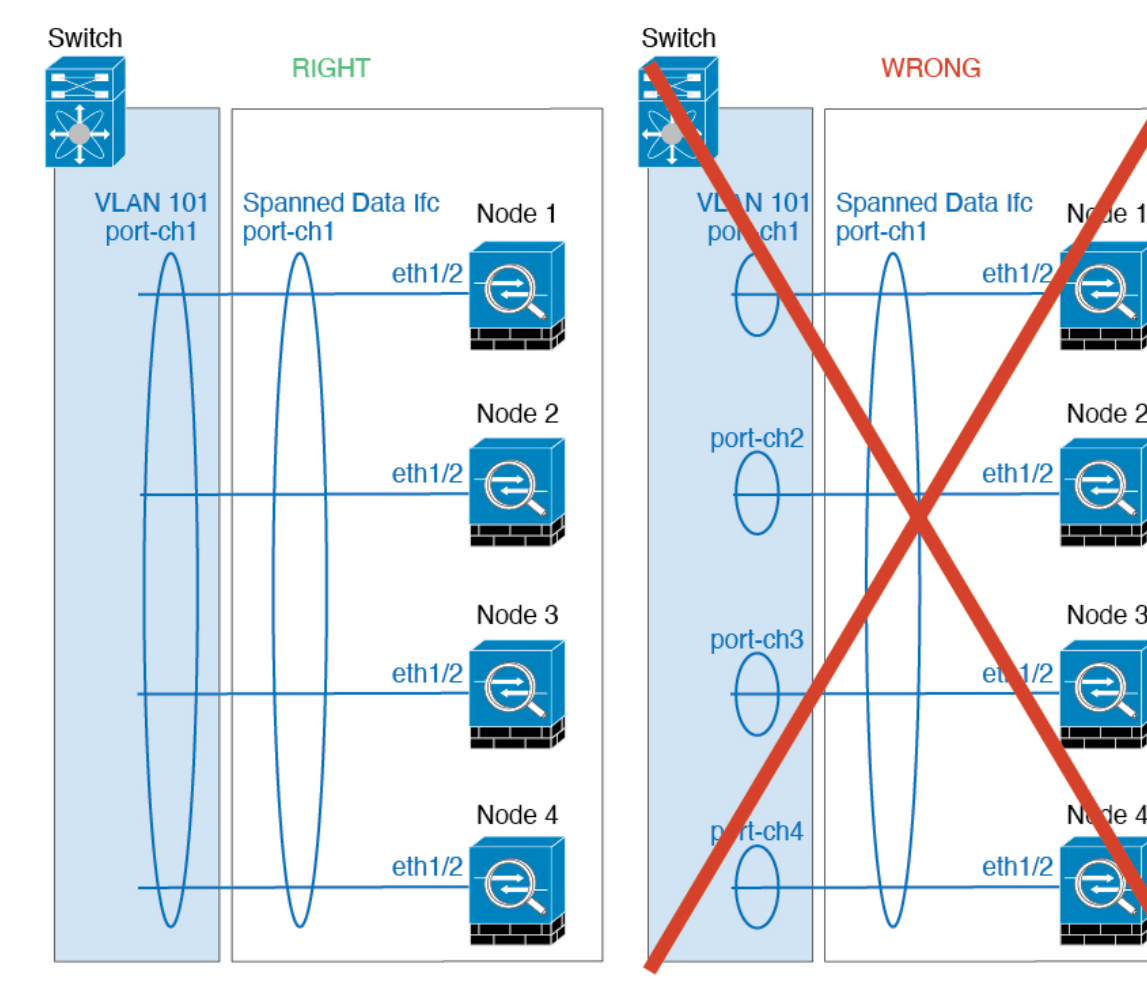

 デバイス ローカル EtherChannel: クラスタ ユニット デバイス ローカル EtherChannel (クラスタ制御リンク用に設定された EtherChannel もこれに含まれます)は、それぞれ独立した EtherChannel としてスイッチ上で設定してください。スイッチ上で複数の クラスタ ユニット EtherChannel を結合して1つの EtherChannel としないでください。

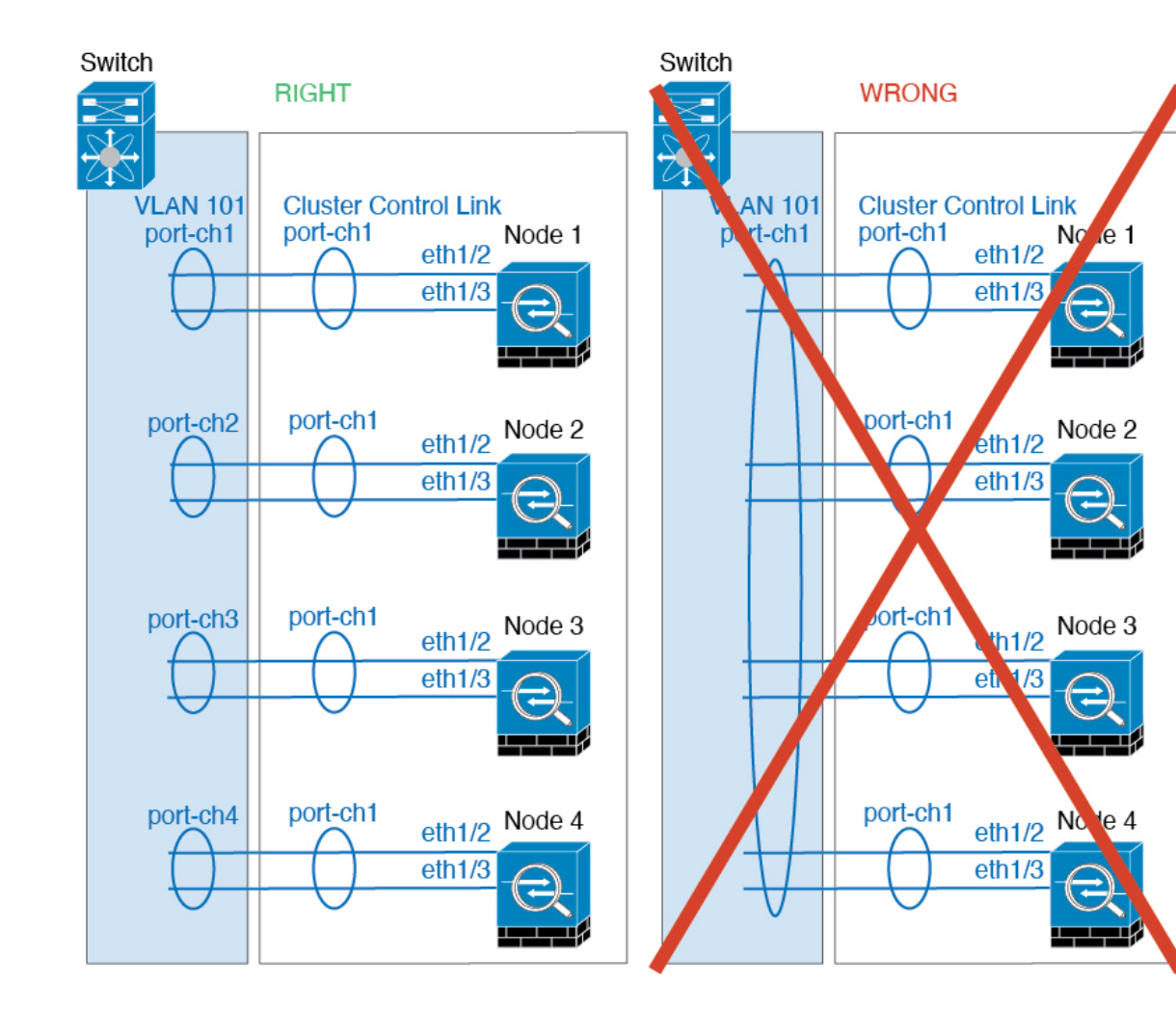

#### サイト間のガイドライン

サイト間クラスタリングについては、次のガイドラインを参照してください。

- クラスタ制御リンクの遅延が、ラウンドトリップ時間(RTT) 20 ms 未満である必要があります。
- クラスタ制御リンクは、順序の異常やパケットのドロップがない信頼性の高いものである
   必要があります。たとえば、専用リンクを使用する必要があります。
- ・接続の再分散を設定しないでください。異なるサイトのクラスタメンバには接続を再分散 できません。
- ASAは専用リンクであるため、データセンター相互接続(DCI)で使用されている場合で も、クラスタ制御リンクで転送されるデータトラフィックを暗号化しません。オーバーレ イトランスポート仮想化(OTV)を使用する場合、またはローカル管理ドメインの外部で クラスタ制御リンクを拡張する場合は、OTEを介した 802.1AE MacSec などの境界ルータ で暗号化を設定できます。

- ・クラスタの実装では、着信接続用の複数のサイトでメンバが区別されません。したがって、特定の接続に対する接続のロールが複数のサイトにまたがる場合があります。これは想定されている動作です。ただし、ディレクタローカリゼーションを有効にすると、ローカルディレクタのロールは(サイトIDに従って)常に接続オーナーと同じサイトから選択されます。また、元のオーナーに障害が発生すると、ローカルディレクタが同じサイトで新しいオーナーを選択します(注:サイト間でトラフィックが非対称で、元のオーナーに障害が発生した後もリモートサイトから継続的にトラフィックが発生する場合、リモートサイトのノードが再ホスティングウィンドウ内でデータパケットを受信する場合にはこのリモートサイトのノードが新しいオーナーとなることがあります)。
- ディレクタ ローカリゼーションでは、次のトラフィック タイプのローカリゼーションを サポートしていません。NAT または PAT のトラフィック、SCTP がインスペクションを 行うトラフィック、オーナーのフラグメンテーション クエリ。
- トランスペアレントモードの場合、内部ルータと外部ルータのペア間にクラスタを配置すると(AKAノースサウス挿入)、両方の内部ルータが同じMACアドレスを共有し、両方の外部ルータが同じMACアドレスを共有する必要があります。サイト1のクラスタメンバーがサイト2のメンバーに接続を転送するとき、宛先MACアドレスは維持されます。MACアドレスがサイト1のルータと同じである場合にのみ、パケットはサイト2のルータに到達します。
- トランスペアレントモードの場合、内部ネットワーク間のファイアウォール用に各サイト のデータネットワークとゲートウェイルータ間にクラスタを配置すると(AKA イースト ウェスト挿入)、各ゲートウェイルータは、HSRP などの First Hop Redundancy Protocol (FHRP)を使用して、各サイトで同じ仮想 IP およびMACアドレスの宛先を提供します。 データ VLAN は、オーバーレイトランスポート仮想化(OTV)または同様のものを使用 してサイト全体にわたって拡張されます。ローカルゲートウェイルータ宛てのトラフィッ クが DCI 経由で他のサイトに送信されないようにするには、フィルタを作成する必要があ ります。ゲートウェイルータが1つのサイトで到達不能になった場合、トラフィックが正 常に他のサイトのゲートウェイに到達できるようにフィルタを削除する必要があります。
- トランスペアレントモードでは、クラスタがHSRPルータに接続されている場合、ルータのHSRP MAC アドレスを静的 MAC アドレステーブルエントリとして ASA に追加する必要があります(ブリッジグループのスタティック MAC アドレスの追加(868ページ)を参照)。隣接ルータでHSRP が使用される場合、HSRP IP アドレス宛てのトラフィックはHSRP MAC アドレスに送信されますが、リターントラフィックは特定のルータのインターフェイスの MAC アドレスから HSRP ペアで送信されます。したがって、ASA MAC アドレステーブルは通常、HSRP IP アドレスの ASA ARP テーブルエントリが期限切れになり、ASA が ARP 要求を送信して応答を受信した場合にのみ更新されます。ASA の ARP テーブルエントリはデフォルトで 14400 秒後に期限切れになりますが、MAC アドレステーブルの期限切れトラフィックのドロップを回避するために静的 MAC アドレスエントリが必要です。
- スパンド EtherChannel を使用したルーテッドモードでは、サイト固有の MAC アドレスを 設定します。OTV または同様のものを使用してサイト全体にデータ VLANを拡張します。 グローバル MAC アドレス宛てのトラフィックが DCI 経由で他のサイトに送信されないよ

うにするには、フィルタを作成する必要があります。クラスタが1つのサイトで到達不能 になった場合、トラフィックが他のサイトのクラスタノードに正常に到達できるように フィルタを削除する必要があります。ダイナミックルーティングは、サイト間クラスタが 拡張セグメントのファーストホップルータとして機能する場合はサポートされません。

#### その他のガイドライン

- 大々的なトポロジ変更が発生する場合(EtherChannelインターフェイスの追加または削除、 ASA上でのインターフェイスまたはスイッチの有効化または無効化、VSS、vPC、 StackWise、またはStackWise Virtualを形成するための追加スイッチの追加など)、ヘルス チェック機能や無効なインターフェイスのインターフェイスモニタリングを無効にする必 要があります。トポロジの変更が完了して、コンフィギュレーション変更がすべてのユ ニットに同期されたら、インターフェイスのヘルスチェック機能を再度有効にできます。
- ユニットを既存のクラスタに追加したときや、ユニットをリロードしたときは、一時的に、限定的なパケット/接続ドロップが発生します。これは予定どおりの動作です。場合によっては、ドロップされたパケットが原因で接続がハングすることがあります。たとえば、FTP 接続の FIN/ACK パケットがドロップされると、FTP クライアントがハングします。この場合は、FTP 接続を再確立する必要があります。
- スパンド EtherChannel に接続された Windows 2003 Server を使用している場合、syslog サーバーポートがダウンし、サーバーが ICMP エラーメッセージを調整しないと、多数の ICMP メッセージが ASA クラスタに送信されます。このようなメッセージにより、ASA クラスタの一部のユニットで CPU 使用率が高くなり、パフォーマンスに影響する可能性 があります。ICMP エラーメッセージを調節することを推奨します。
- クラスタ内のすべてのユニットに変更が複製されるまでには時間がかかります。たとえ ば、オブジェクトグループを使用するアクセスコントロールルール(展開時に複数のルー ルに分割される)を追加するなどの大きな変更を行うと、変更の完了に必要な時間がクラ スタユニットが成功メッセージで応答できるタイムアウトを超える可能性があります。こ の場合、「failed to replicate command」というメッセージが表示されることがあります。こ のメッセージは無視できます。

#### ASA クラスタリングのデフォルト

- スパンド EtherChannel を使用するときは、cLACP システム ID は自動生成され、システム プライオリティはデフォルトで1です。
- クラスタのヘルスチェック機能は、デフォルトで有効になり、ホールド時間は3秒です。
   デフォルトでは、すべてのインターフェイスでインターネット ヘルス モニタリングが有効になっています。
- ・失敗したクラスタ制御リンクのクラスタ再結合機能が5分おきに無制限に試行されます。
- ・失敗したデータインターフェイスのクラスタ自動再結合機能は、5分後と、2に設定された増加間隔で合計で3回試行されます。

- ・接続再分散は、デフォルトでは無効になっています。接続再分散を有効にした場合の、デフォルトの負荷情報交換間隔は5秒です。
- ・HTTP トラフィックでは、5秒間の接続複製遅延がデフォルトで有効になっています。

# ASA クラスタリングの設定

クラスタリングを設定するには、次のタスクを実行します。

(注)

## コンフィギュレーションのバックアップ(推奨)

データユニットでクラスタリングをイネーブルにすると、現在のコンフィギュレーションは同 期したアクティブユニットの設定に置き換えられます。クラスタ全体を解除する場合、使用可 能な管理インターフェイス コンフィギュレーションのバックアップ コンフィギュレーション を取っておくと役立つ場合があります。

始める前に

各ユニットのバックアップを実行します。

手順

ステップ1 [ツール(Tools)]>[バックアップ設定(Backup Configurations)]を選択します。

ステップ2 最低でも実行コンフィギュレーションをバックアップします。詳細な手順については、コン フィギュレーションまたはその他のファイルのバックアップと復元(1247ページ)を参照して ください。

### ユニットのケーブル接続およびインターフェイスの設定

クラスタリングを設定する前に、クラスタ制御リンクネットワーク、管理ネットワーク、およ びデータネットワークをケーブルで接続します。次に、インターフェイスを設定します。

#### クラスタ インターフェイスについて

データインターフェイスは、スパンド EtherChannel。また、各ユニットの、少なくとも1つの ハードウェア インターフェイスをクラスタ制御リンク専用とする必要があります。

注) クラスタリングを有効または無効にするには、コンソール接続(CLIの場合)またはASDM接続を使用します。

#### クラスタ制御リンク

各ユニットの、少なくとも1つのハードウェアインターフェイスをクラスタ制御リンク専用と する必要があります。可能な場合は、クラスタ制御リンクにEtherChannelを使用することを推 奨します。

#### クラスタ制御リンク トラフィックの概要

クラスタ制御リンクトラフィックには、制御とデータの両方のトラフィックが含まれます。 制御トラフィックには次のものが含まれます。

- 制御ノードの選択。
- 設定の複製。
- ヘルスモニタリング。

データトラフィックには次のものが含まれます。

- 状態の複製。
- 接続所有権クエリおよびデータパケット転送。

クラスタ制御リンク インターフェイスとネットワーク

次の例外を除き、クラスタ制御リンクには任意のデータ インターフェイスを使用できます。

- VLAN サブインターフェイスをクラスタ制御リンクとして使用することはできません。
- 管理 x/x インターフェイスをクラスタ制御リンクとして使用することはできません(単独か EtherChannel かにかかわらず)。

EtherChannel インターフェイスを使用できます。

各クラスタ制御リンクは、同じサブネット上の IP アドレスを持ちます。このサブネットは、 他のすべてのトラフィックからは隔離し、ASA クラスタ制御リンク インターフェイスだけが 含まれるようにしてください。

2メンバークラスタの場合、ASA と ASA の間をクラスタ制御リンクで直接接続しないでくだ さい。インターフェイスを直接接続した場合、一方のユニットで障害が発生すると、クラスタ 制御リンクが機能せず、他の正常なユニットも動作しなくなります。スイッチを介してクラス タ制御リンクを接続した場合は、正常なユニットについてはクラスタ制御リンクは動作を維持 します。

クラスタ制御リンクのサイジング

可能であれば、各シャーシの予想されるスループットに合わせてクラスタ制御リンクをサイジ ングする必要があります。そうすれば、クラスタ制御リンクが最悪のシナリオを処理できま す。

クラスタ制御リンクトラフィックの内容は主に、状態アップデートや転送されたパケットで す。クラスタ制御リンクでのトラフィックの量は常に変化します。転送されるトラフィックの 量は、ロードバランシングの有効性、または中央集中型機能のための十分なトラフィックがあ るかどうかによって決まります。次に例を示します。

- NAT では接続のロードバランシングが低下するので、すべてのリターントラフィックを 正しいユニットに再分散する必要があります。
- ネットワークアクセスに対する AAA は一元的な機能であるため、すべてのトラフィック が制御ユニットに転送されます。
- メンバーシップが変更されると、クラスタは大量の接続の再分散を必要とするため、一時 的にクラスタ制御リンクの帯域幅を大量に使用します。

クラスタ制御リンクの帯域幅を大きくすると、メンバーシップが変更されたときの収束が高速 になり、スループットのボトルネックを回避できます。

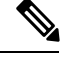

<sup>(</sup>注) クラスタに大量の非対称(再分散された)トラフィックがある場合は、クラスタ制御リンクの サイズを大きくする必要があります。

クラスタ制御リンクの冗長性

クラスタ制御リンクにはEtherChannelを使用することを推奨します。冗長性を実現しながら、 EtherChannel 内の複数のリンクにトラフィックを渡すことができます。

次の図は、仮想スイッチングシステム(VSS)、仮想ポートチャネル(vPC)、StackWise、ま たはStackWise Virtual 環境でクラスタ制御リンクとして EtherChannel を使用する方法を示しま す。EtherChannel のすべてのリンクがアクティブです。スイッチが冗長システムの一部である 場合は、同じ EtherChannel 内のファイアウォールインターフェイスをそれぞれ、冗長システム 内の異なるスイッチに接続できます。スイッチ インターフェイスは同じ EtherChannel ポート チャネルインターフェイスのメンバです。複数の個別のスイッチが単一のスイッチのように動 作するからです。この EtherChannel は、スパンド EtherChannel ではなく、デバイスローカルで あることに注意してください。

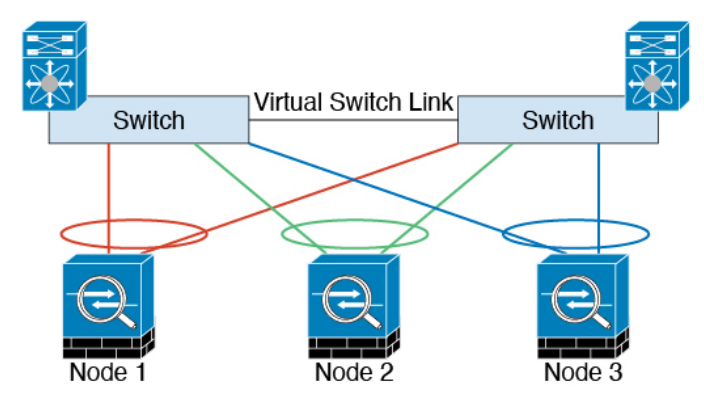

クラスタ制御リンクの信頼性

クラスタ制御リンクの機能を保証するには、ユニット間のラウンドトリップ時間(RTT)が20 ms 未満になるようにします。この最大遅延により、異なる地理的サイトにインストールされ

たクラスタメンバとの互換性が向上します。遅延を調べるには、ユニット間のクラスタ制御リ ンクで ping を実行します。

クラスタ制御リンクは、順序の異常やパケットのドロップがない信頼性の高いものである必要 があります。たとえば、サイト間の導入の場合、専用リンクを使用する必要があります。

クラスタ制御リンクの障害

ユニットのクラスタ制御リンク回線プロトコルがダウンした場合、クラスタリングはディセー ブルになります。データインターフェイスはシャットダウンされます。クラスタ制御リンク の修復後、クラスタリングを再度イネーブルにして手動でクラスタに再参加する必要がありま す。

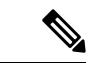

(注) ASAが非アクティブになると、すべてのデータインターフェイスがシャットダウンされます。 管理専用インターフェイスのみがトラフィックを送受信できます。管理インターフェイスは、 そのユニットがクラスタ IP プールから受け取った IP アドレスを使用して引き続き稼働状態と なります。ただし、リロードする場合、クラスタでユニットがまだ非アクティブになっている と、管理インターフェイスはアクセスできません(制御ユニットと同じメイン IP アドレスを 使用するため)。それ以降のコンフィギュレーション作業には、コンソールポートを使用する 必要があります。

#### スパンド EtherChannel

シャーシあたり1つ以上のインターフェイスをグループ化して、クラスタのすべてのシャーシ に広がる EtherChannel とすることができます。EtherChannel によって、チャネル内の使用可能 なすべてのアクティブインターフェイスのトラフィックが集約されます。スパンドEtherChannel は、ルーテッドとトランスペアレントのどちらのファイアウォールモードでも設定できます。 ルーテッドモードでは、EtherChannel は単一の IP アドレスを持つルーテッドインターフェイ スとして設定されます。トランスペアレント モードでは、IP アドレスはブリッジ グループメ ンバのインターフェイスではなく BVI に割り当てられます。EtherChannel は初めから、ロード バランシング機能を基本的動作の一部として備えています。

398

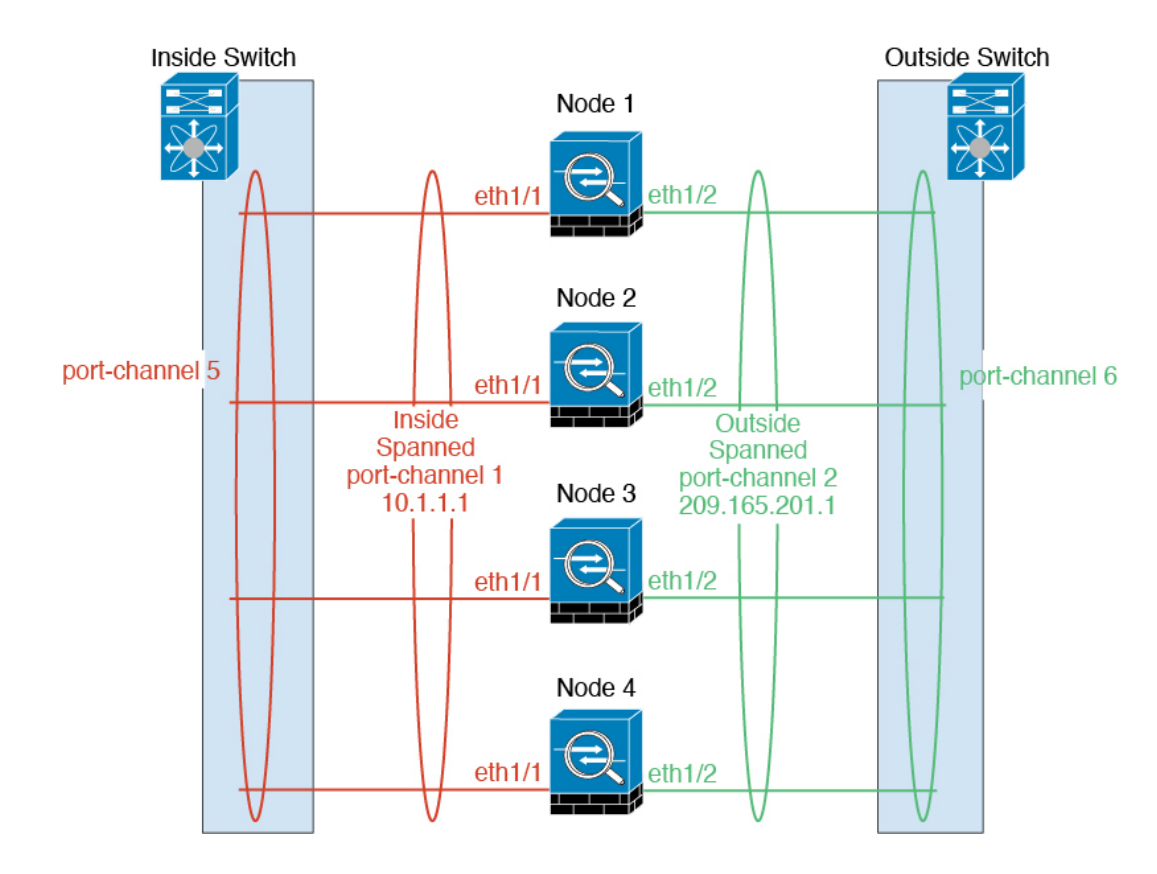

#### 最大スループットのガイドライン

最大スループットを実現するには、次のことを推奨します。

- ・使用するロードバランシングハッシュアルゴリズムは「対称」であるようにします。つまり、どちらの方向からのパケットも同じハッシュを持たせて、スパンドEtherChannel内の同じASAに送信します。送信元と宛先のIPアドレス(デフォルト)または送信元と宛先のポートをハッシュアルゴリズムとして使用することを推奨します。
- ASA をスイッチに接続するときは、同じタイプのラインカードを使用します。すべてのパケットに同じハッシュアルゴリズムが適用されるようにするためです。

ロードバランシング

EtherChannel リンクは、送信元または宛先 IP アドレス、TCP ポートおよび UDP ポート番号に 基づいて、専用のハッシュ アルゴリズムを使用して選択されます。

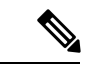

(注) ASA では、デフォルトのロードバランシング アルゴリズムを変更しないでください。スイッ チでは、アルゴリズム source-dest-ip または source-dest-ip-port (Cisco Nexus OS または Cisco IOS の port-channel load-balance コマンドを参照)を使用することをお勧めします。クラスタ 内の ASA へのトラフィックが均等に分散されなくなることがあるため、ロードバランシング アルゴリズムでは、vlan キーワードを使用しないでください。 EtherChannel 内のリンク数はロード バランシングに影響を及ぼします。

対称ロードバランシングは常に可能とは限りません。NATを設定する場合は、フォワードパケットとリターンパケットとでIPアドレスやポートが異なります。リターントラフィックは ハッシュに基づいて別のユニットに送信されるため、クラスタはほとんどのリターントラフィッ クを正しいユニットにリダイレクトする必要があります。

#### *EtherChannel*の冗長性

EtherChannel には、冗長性機能が組み込まれています。これは、すべてのリンクの回線プロト コルステータスをモニターします。リンクの1つで障害が発生すると、トラフィックは残りの リンク間で再分散されます。EtherChannelのすべてのリンクが特定のユニット上で停止したが、 他方のユニットがまだアクティブである場合は、そのユニットはクラスタから削除されます。

#### 冗長スイッチシステムへの接続

1 つの ASA につき複数のインターフェイスを、スパンド EtherChannel に入れることができま す。1 つの ASA につき複数のインターフェイスが特に役立つのは、VSS、vPC、StackWise、ま たは StackWise Virtual の両方のスイッチに接続するときです。

スイッチによっては、スパンド Ether Channel に最大 32 個のアクティブリンクを設定できます。 この機能では、vPC 内の両方のスイッチが、それぞれ 16 個のアクティブリンクの Ether Channel をサポートする必要があります(例: Cisco Nexus 7000 と F2 シリーズ 10 ギガビット イーサ ネット モジュール)。

EtherChannel で 8 個のアクティブリンクをサポートするスイッチの場合、冗長システムで 2 台 のスイッチに接続すると、スパンド EtherChannel に最大 16 個のアクティブリンクを設定できます。

スパンド EtherChannel で 8 個より多くのアクティブ リンクを使用する場合は、スタンバイ リ ンクも使用できません。9~32 個のアクティブ リンクをサポートするには、スタンバイ リン クの使用を可能にする cLACP ダイナミック ポート プライオリティをディセーブルにする必要 があります。それでも、必要であれば、たとえば1台のスイッチに接続するときに、8 個のア クティブ リンクと 8 個のスタンバイ リンクを使用できます。

次の図では、8 ノードクラスタおよび 16 ノードクラスタでの 32 アクティブリンクのスパンド EtherChannel を示します。

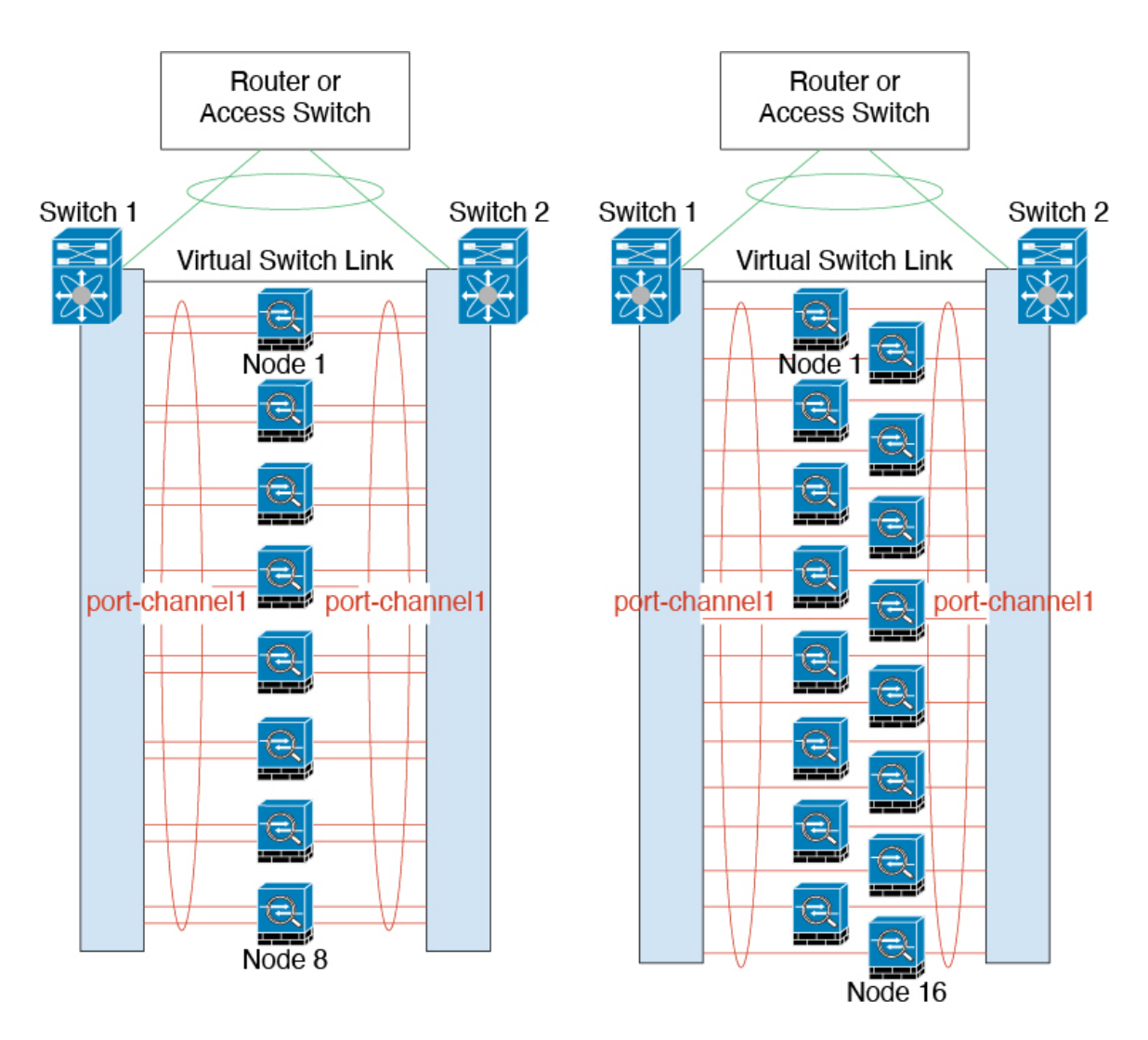

次の図では、4ノードクラスタおよび8ノードクラスタでの16アクティブリンクのスパンド EtherChannel を示します。

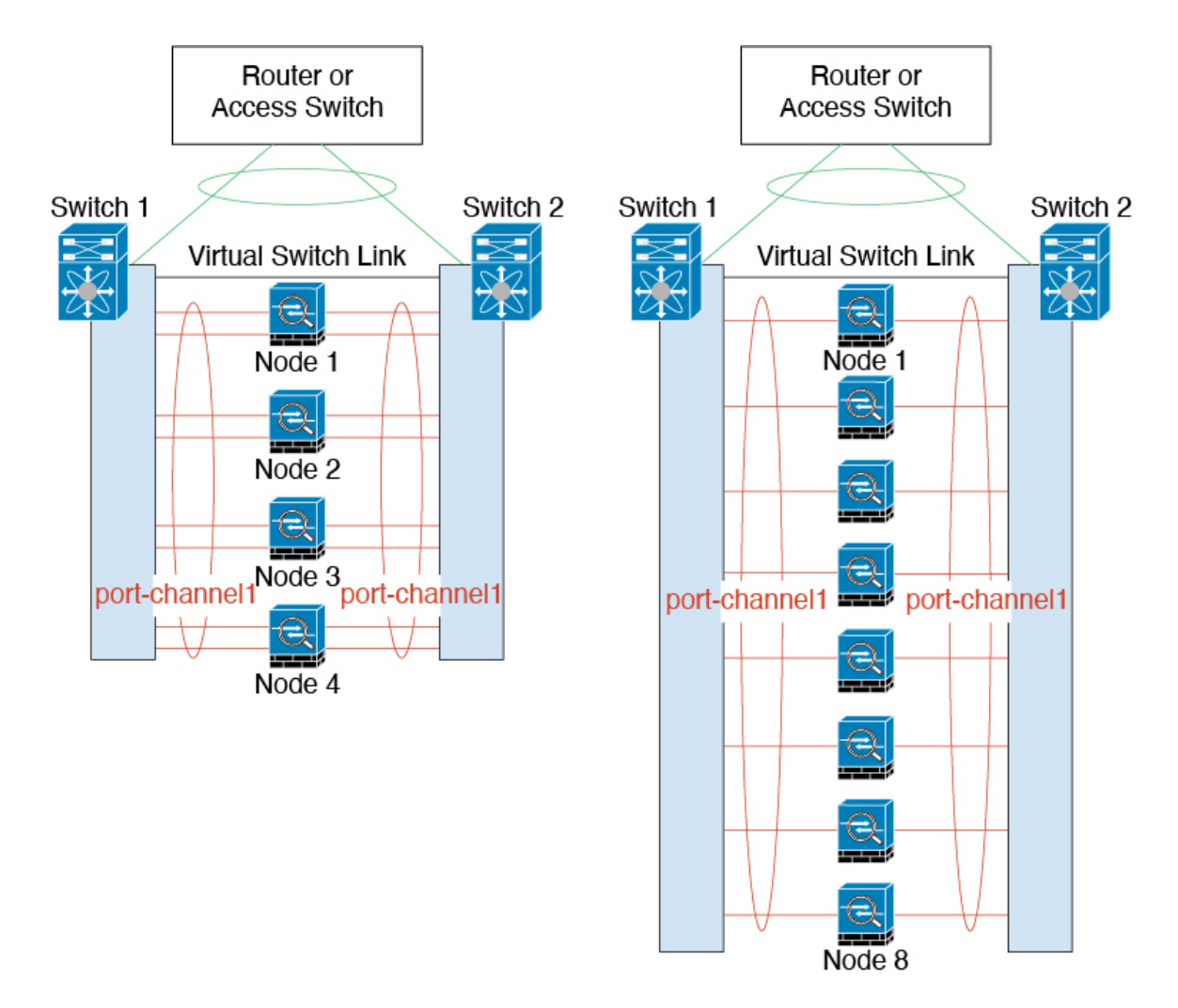

次の図では、4ノードクラスタおよび8ノードクラスタでの従来の8アクティブ/8スタンバイ リンクのスパンド EtherChannel を示します。アクティブリンクは実線で、非アクティブリン クは点線で示しています。cLACPロードバランシングは、EtherChannelのリンクのうち最良の 8本を自動的に選択してアクティブにできます。つまり、cLACPは、リンクレベルでのロード バランシング実現に役立ちます。

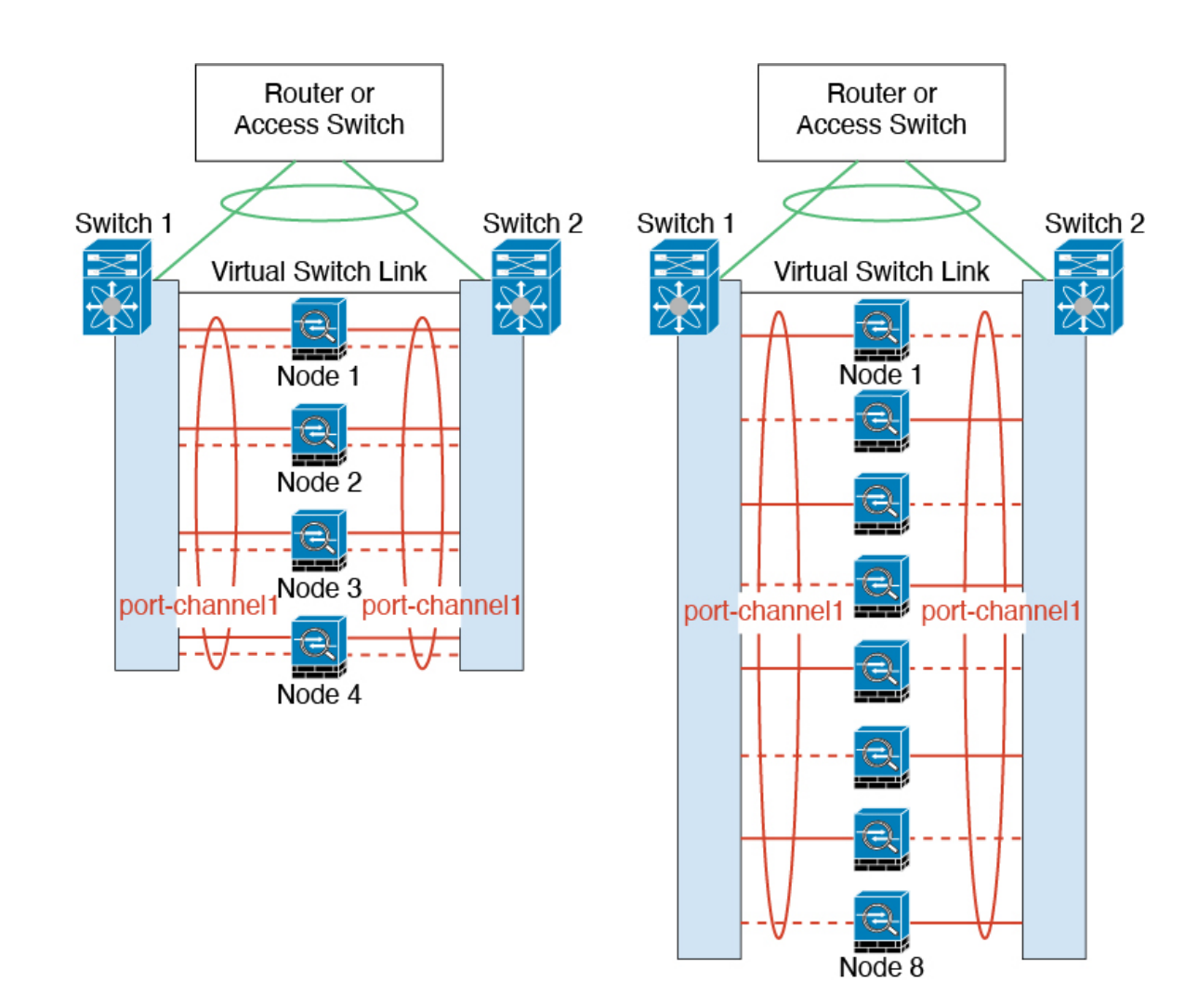

### クラスタユニットのケーブル接続とアップストリームおよびダウンストリーム機器の設 定

クラスタリングを設定する前に、クラスタ制御リンクネットワーク、管理ネットワーク、およ びデータネットワークをケーブルで接続します。

#### 手順

クラスタ制御リンク ネットワーク、管理ネットワーク、およびデータ ネットワークをケーブ ルで接続します。

(注) クラスタに参加するようにユニットを設定する前に、少なくとも、アクティブなクラスタ制御リンクネットワークが必要です。

アップストリームとダウンストリームの機器も設定する必要があります。たとえば、EtherChannel を使用する場合は、EtherChannelのアップストリーム/ダウンストリーム機器を設定する必要があります。

#### 制御ユニットでのクラスタ インターフェイス モードの設定

クラスタリングを有効にする前に、スパンドEtherChannelを使用するようにファイアウォール を変換する必要があります。クラスタリングによって使用できるインターフェイスの種類が制 限されるため、このプロセスでは、既存の設定に互換性のないインターフェイスがあるかどう かを確認し、サポートされていないインターフェイスを設定できないようにします。

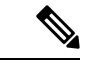

(注) 制御ユニットからデータユニットを追加しない場合は、制御ユニットだけでなく全ユニットの インターフェイスモードをこの項の説明に従って手動で設定する必要があります。制御ユニッ トからセカンダリユニットを追加する場合は、ASDM がデータユニットのインターフェイス モードを自動的に設定します。

#### 始める前に

- 管理専用インターフェイスはいつでも、個別インターフェイス(推奨)として設定できます。管理インターフェイスは、個別インターフェイスとすることができます(トランスペアレントファイアウォールモードのときでも)。
- 管理インターフェイスを個別インターフェイスとして設定すると、管理インターフェイス に対してダイナミックルーティングをイネーブルにできません。スタティックルートを使 用する必要があります。

#### 手順

ステップ1 制御ユニットの ASDM で、[Tools]>[Command Line Interface] の順に選択します。互換性のな いコンフィギュレーションを表示し、強制的にインターフェイス モードにして後でコンフィ ギュレーションを修正できるようにします。このコマンドではモードは変更されません。

cluster interface-mode spanned check-details

例:

| 00                                                          |                                                                                               | Command Line Interface                                                                                                    |                        |
|-------------------------------------------------------------|-----------------------------------------------------------------------------------------------|----------------------------------------------------------------------------------------------------|------------------------|
| Type a command t<br>prompt for confirm<br>permanent, use th | to be sent directly to the dev<br>nation, add an appropriate r<br>e File > Save Running Confi | vice. For command help, type a command followed by a question mark. For commands that<br>10confirm option as parameter to the command and send it to the device. To make the chai<br>guration to Flash menu option to save the configuration to flash. | t would<br>nges        |
| Command                                                     | O Multiple Line                                                                               |                                                                                                    |                        |
| Single Line                                                 |                                                                                               | Enable context sensitive nelp (?)                                                                                                    |                        |
| cluster interfac                                            | e-mode spanned check-det                                                                      | tails                                                                                                    | •                      |
| Response:                                                   |                                                                                               |                                                                                                    |                        |
| Result of the                                               | command: "cluster inte                                                                        | rface-mode spanned check-details"                                                                                                    |                        |
| ERROR: Please<br>- A cluster I<br>- A cluster I             | modify the following c<br>P address pool must be<br>P address pool must be                    | configuration elements that are incompatible with 'spanned' interface-mo<br>specified on interface Gi0/0(outside). Or remove IP address configurat<br>specified on interface Ma0/0(management). Or remove IP address configu                           | de.<br>ion.<br>ration. |
|                                                             |                                                                                               | Clear R                                                                                                    | lesponse               |
|                                                             |                                                                                               | Help Close Send                                                                                                    |                        |
| 注意 イン                                                       | ンターフェイスモー                                                                                     | -ドを設定した後は、常にインターフェイスに接続できるよう                                                                                                    |                        |

- 主意 インターフェイスモードを設定した後は、常にインターフェイスに接続できるようになります。ただし、クラスタリング要件に適合するように管理インターフェイスを設定する前に ASA をリロードすると(たとえば、クラスタ IP プールを追加するため)、クラスタと互換性のないインターフェイスコンフィギュレーションが削除されるため、再接続できなくなります。その場合は、コンソールポートに接続してインターフェイス コンフィギュレーションを修正する必要があります。
- **ステップ2** クラスタリング用にインターフェイスモードを設定します。

#### cluster interface-mode spanned force

例:

| ommand                                    |                                                  |                                                                                                    |
|-------------------------------------------|--------------------------------------------------|----------------------------------------------------------------------------------------------------|
| • Single Line                             | O Multiple Line                                  | Senable context sensitive help (?)                                                                         |
| cluster interfac                          | e-mode spanned force                             |                                                                                                    |
|                                           |                                                  |                                                                                                    |
|                                           |                                                  |                                                                                                    |
|                                           |                                                  |                                                                                                    |
|                                           |                                                  |                                                                                                    |
|                                           |                                                  |                                                                                                    |
| ponse.                                    |                                                  |                                                                                                    |
| ponse:                                    |                                                  |                                                                                                    |
| ponse:                                    |                                                  |                                                                                                    |
| ponse:                                    |                                                  |                                                                                                    |
| ponse:                                    | command: "cluster inte                           | erface-mode spanned force"                                                                                 |
| ponse:<br>sult of the e                   | command: "cluster inte                           | erface-mode spanned force"                                                                                 |
| sponse:<br>sult of the a                  | command: "cluster inte<br>er interface-mode is c | erface-mode spanned force"<br>changed to 'spanned' without validating compatibility of the running configu |
| ponse:<br>sult of the a                   | command: "cluster inte<br>er interface-mode is c | erface-mode spanned force"<br>changed to 'spanned' without validating compatibility of the running configu |
| sponse:<br>sult of the a<br>RNING: Clusta | command: "cluster inte<br>er interface-mode is c | erface-mode spanned force"<br>changed to 'spanned' without validating compatibility of the running configu |

デフォルト設定はありません。明示的にモードを選択する必要があります。モードを設定していない場合は、クラスタリングをイネーブルにできません。

force オプションを指定すると、互換性のないコンフィギュレーションの検査は行わずにモードが変更されます。コンフィギュレーションの問題がある場合は、モードを変更した後に手動で解決する必要があります。インターフェイス コンフィギュレーションの修正ができるのはモードの設定後に限られるので、force オプションを使用することを推奨します。このようにすれば、最低でも、既存のコンフィギュレーションの状態から開始できます。さらにガイダンスが必要な場合は、モードを設定した後で check-details オプションを再実行します。

force オプションを指定しないと、互換性のないコンフィギュレーションがある場合は、コンフィギュレーションをクリアしてリロードするように求められるので、コンソールポートに接続して管理アクセスを再設定する必要があります。コンフィギュレーションに互換性の問題がない場合は(まれなケース)、モードが変更され、コンフィギュレーションは維持されます。コンフィギュレーションをクリアしたくない場合は、nを入力してコマンドを終了します。

インターフェイス モードを解除するには、no cluster interface-mode コマンドを入力します。

ステップ3 ASDM を終了し、リロードします。クラスタインターフェイス モードに正しく対応するよう に ASDM を再起動する必要があります。リロードの後、ホーム ページに [ASA Cluster] タブが 表示されます。
|      |      | i ai | - | Licen | se   | A   | ISA ( | lus | ter |       |   |  |
|------|------|------|---|-------|------|-----|-------|-----|-----|-------|---|--|
| Mod  | ode: | Spa  | n | ned E | Ethe | erC | hanı  | nel |     |       |   |  |
| able | led. |      |   |       |      |     |       |     | D   | etail | c |  |
|      |      |      |   |       |      |     |       |     | -   | ctan  | - |  |
|      |      |      |   |       |      |     |       |     |     |       |   |  |
|      |      |      |   |       |      |     |       |     |     |       |   |  |

### (推奨、マルチコンテキストモードでは必須)制御ユニットでのインターフェイスの設 定

クラスタリングを有効にする前に、現在 IP アドレスが設定されているインターフェイスをク ラスタ対応に変更する必要があります。少なくとも、ASDM が現在接続されている管理イン ターフェイスを変更する必要があります。他のインターフェイスについては、クラスタリング をイネーブルにする前またはした後で設定できます。完全なコンフィギュレーションが新しい クラスタメンバと同期するように、すべてのインターフェイスを事前に設定することを推奨し ます。マルチ コンテキスト モードでは、この項の手順を使用して、既存のインターフェイス を修正するか、新しいインターフェイスを設定する必要があります。一方、シングルモードで は、この項を省略し、High Availability and Scalability ウィザードで共通インターフェイスパラ メータを設定できます(高可用性ウィザードを使用したクラスタの作成または参加(414ペー ジ)を参照)。個別インターフェイス用の EtherChannel の作成などの高度なインターフェイス 設定はウィザードでは実行できないことに注意してください。

ここでは、クラスタリング互換となるようにインターフェイスを設定する方法について説明します。

#### 管理インターフェイスを個別インターフェイスとして設定する

個別インターフェイスは通常のルーテッドインターフェイスであり、それぞれが専用の IP ア ドレスを IP アドレス プールから取得します。メイン クラスタ IP アドレスは、そのクラスタ のための固定アドレスであり、常に現在のプライマリ ユニットに属します。

管理インターフェイスを個別インターフェイスとして設定することを推奨します。個別管理インターフェイスならば、必要に応じて各ユニットに直接接続できますが、スパンドEtherChannel インターフェイスでは、現在のプライマリユニットへの接続しかできません。

#### 始める前に

- マルチコンテキストモードの場合は、この手順を各コンテキストで実行します。まだコンテキストコンフィギュレーションモードに入っていない場合は、changeto context name コマンドを入力します。[Configuration]>[Device List] ペインで、アクティブなデバイスの IP アドレスの下にあるコンテキスト名をダブルクリックします。
- (オプション) インターフェイスをデバイスローカル EtherChannel インターフェイスとして設定する、およびサブインターフェイスを設定する作業を必要に応じて行います。

- EtherChannel の場合、この EtherChannel はユニットに対してローカルであり、スパン ド EtherChannel ではありません。
- ASDMを使用して管理インターフェイスにリモートに接続している場合は、将来のセカン ダリユニットの現在の IP アドレスは一時的なものです。
  - 各メンバには、プライマリユニットで定義されたクラスタ IP プールから IP アドレス が割り当てられます。
  - クラスタ IP プールには、将来のセカンダリ IP アドレスを含む、ネットワークですで に使用中のアドレスを含めることはできません。

次に例を示します。

- 1. プライマリユニットに 10.1.1.1 を設定します。
- 2. 他のユニットには、10.1.1.2、10.1.1.3、10.1.1.4を使用します。
- 3. プライマリユニットのクラスタの IP プールを設定する場合、使用中であるため に.2、.3、.4のアドレスをプールに含めることはできません。
- 4. 代わりに、.5、.6、.7、.8のような、ネットワークの他の IP アドレスを使用する 必要があります。

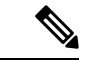

(注) プールには、プライマリユニットを含むクラスタのメンバ数分の アドレスが必要です。元の.1アドレスはメインクラスタ IP アド レスであり、現在のプライマリユニットのものです。

> 5. クラスタに参加すると古い一時的なアドレスは放棄され、他の場所で使用できま す。

#### 手順

- ステップ1 [Configuration] > [Device Setup] > [Interface Settings] > [Interfaces] ペインを選択します。
- **ステップ2** インターフェイス行を選択して、[Edit] をクリックします。インターフェイスのパラメータを 設定します。次のガイドラインを参照してください。
  - [このインターフェイスを管理専用にする(Dedicate this interface to management only)]: イ ンターフェイスを管理専用モードに設定してトラフィックが通過しないようにします。デ フォルトでは、管理タイプのインターフェイスは管理専用として設定されます。トランス ペアレントモードでは、このコマンドは管理タイプのインターフェイスに対して常にイ ネーブルになります。
  - [Use Static IP] : DHCP と PPPoE はサポートされません。

- ステップ3 IPv4 クラスタ IP プール、MAC アドレス プール、およびサイト別の MAC アドレスを追加する には、[Advanced] タブをクリックして、[ASA Cluster] エリア パラメータを設定します。
  - a) [IP Address Pool] フィールドの横にある [...] ボタンをクリックしてクラスタ IP プールを作成します。表示される有効範囲は、[General] タブで設定するメイン IP アドレスにより決定します。
  - b) [Add] をクリックします。
  - c) メイン クラスタの IP アドレスを含まないアドレス範囲を設定します。ネットワーク内で 現在使用されているアドレスも含みません。範囲は、たとえば8アドレスというように、 クラスタのサイズに合わせて十分に大きくする必要があります。

| lame:               | inside_pool   |   |
|---------------------|---------------|---|
| tarting IP Address: | 192.168.1.2   | - |
| nding IP Address:   | 192.168.1.9   | - |
| ubnet Mask:         | 255.255.255.0 | - |

- d) [OK] をクリックして、新しいプールを作成します。
- e) 作成した新しいプールを選択して、[Assign]をクリックし、次に[OK]をクリックします。 プール名が [IP Address Pool] フィールドに表示されます。
- f) (任意) (オプション) MAC アドレスを手動で設定する場合は、[MAC Address Pool] を 設定します。
- ステップ4 IPv6 アドレスを設定するには、[IPv6] タブをクリックします。
  - a) [Enable IPv6] チェックボックスをオンにします。
  - b) [Interface IPv6 Addresses] エリアで、[Add] をクリックします。

[Enable address autoconfiguration] オプションはサポートされません。

[Add IPv6 Address for Interface] ダイアログボックスが表示されます。

- c) [Address/Prefix Length] フィールドに、グローバル IPv6 アドレスと IPv6 プレフィックスの 長さを入力します。たとえば、「2001:0DB8::BA98:0:3210/48」のように入力します。
- d) […] ボタンをクリックして、クラスタ IP プールを設定します。
- e) [Add] をクリックします。

| lame:                | inside_ipv6_pool |  |  |
|----------------------|------------------|--|--|
| itarting IP Address: | 2001:D88::1002 - |  |  |
| Prefix Length:       | 32               |  |  |
| Number of Addresses: | 8                |  |  |

- f) プールの開始 IP アドレス(ネットワーク プレフィックス)、プレフィックス長、アドレ ス数を設定します。
- g) [OK] をクリックして、新しいプールを作成します。
- h) 作成した新しいプールを選択して、[Assign]をクリックし、次に[OK]をクリックします。 [ASA Cluster IP Pool] フィールドにプールが表示されます。
- i) [OK] をクリックします。

ステップ5 [OK] をクリックして、[Interfaces] ペインに戻ります。

**ステップ6** [適用 (Apply)] をクリックします。

#### スパンド EtherChannel の設定

スパンドEtherChannelは、クラスタ内のすべてのASAに広がるものであり、EtherChannelの動作の一部としてロードバランシングを行うことができます。

#### 始める前に

- •スパンド EtherChannel インターフェイス モードにする必要があります。
- マルチ コンテキスト モードの場合は、この手順をシステム実行スペースで開始します。 まだシステム コンフィギュレーション モードに入っていない場合は、[Configuration] > [Device List] ペインで、アクティブなデバイスの IP アドレスの下にある [System] をダブル クリックします。
- トランスペアレントモードの場合は、ブリッジグループを設定します。ブリッジ仮想インターフェイス(BVI)の設定(721ページ)を参照してください。
- EtherChannel には最大および最小のリンク数を指定しないでください。EtherChannel の最 大および最小のリンク数の指定は、ASAとスイッチのどちらにおいても行わないことを推 奨します。これらを使用する必要がある場合は、次の点に注意してください。
  - ASA上で設定されるリンクの最大数は、クラスタ全体のアクティブポートの合計数です。スイッチ上で設定された最大リンク数の値が、ASAでの値を超えていないことを確認してください。
  - •ASA 上で設定される最小リンク数は、ポートチャネルインターフェイスを起動する ための最小アクティブポート数(ユニットあたり)です。スイッチ上では、最小リン

ク数はクラスタ全体の最小リンク数であるため、この値は ASA での値とは一致しません。

- デフォルトのロードバランシングアルゴリズムを変更しないでください。スイッチでは、 アルゴリズム source-dest-ip または source-dest-ip-port (Cisco Nexus OS および Cisco IOS の port-channel load-balance コマンドを参照)を使用することをお勧めします。クラスタ 内の ASA へのトラフィックが均等に分散されなくなることがあるため、ロードバランシ ング アルゴリズムでは、vlan キーワードを使用しないでください。
- スパンドEtherChannelを使用している場合、クラスタリングが完全にイネーブルになるまで、ポートチャネルインターフェイスは起動しません。この要件により、クラスタのアクティブではないユニットにトラフィックが転送されるのが防がれます。

#### 手順

- ステップ1 コンテキストモードによって次のように異なります。
  - シングルモードの場合、[Configuration]>[Device Setup]>[Interface Settings]>[Interfaces]ペインを選択します。
  - マルチモードの場合、システム実行スペースで、[Configuration] > [Context Management] > [Interfaces] ペインを選択します。
- ステップ2 [Add] > [EtherChannel Interface] の順に選択します。

[Add EtherChannel Interface] ダイアログボックスが表示されます。

- ステップ3 次をイネーブルにします。
  - [Port Channel ID]
  - [Span EtherChannel across the ASA cluster]
  - [Enable Interface] (デフォルトでオンになります)
  - [Members in Group]: [Members in Group] リストに、インターフェイスを少なくとも1つ追加する必要があります。ユニットごとに複数のインターフェイスが EtherChannel に含まれていると、VSS、vPC、StackWise、または StackWise Virtual のスイッチに接続する場合に役立ちます。デフォルトでは、クラスタの全メンバで最大16個のアクティブインターフェイスのうち、スパンド EtherChannel が使用できるのは8 個だけであることに注意してください。残りの8 インターフェイスはリンク障害時のためのスタンバイです。8 個より多くのアクティブインターフェイスを使用するには(ただしスタンバイインターフェイスではなく)、ダイナミックポートプライオリティをディセーブルにします。ダイナミックポートプライオリティをディセーブルにすると、クラスタ全体で最大32 個のアクティブリンクを使用できます。たとえば、16 台の ASA から成るクラスタの場合は、各 ASA で最大2 個のインターフェイスを使用でき、スパンド EtherChannel の合計は 32 インターフェイスとなります。

すべてのインターフェイスが同じタイプと速度であるようにします。最初に追加するイン ターフェイスによって、EtherChannelのタイプと速度が決まります。一致しないインター フェイスを追加すると、そのインターフェイスは停止状態になります。ASDMでは、一致 しないインターフェイスの追加は防止されません。

この画面の残りのフィールドは、この手順の後半で説明します。

 ステップ4 (オプション) すべてのメンバー インターフェイスについて、メディア タイプ、二重通信、 速度、フロー制御のポーズフレームを上書きするには、[Configure Hardware Properties]をクリッ クします。これらのパラメータはチャネルグループのすべてのインターフェイスで一致してい る必要があるため、この方法はこれらのパラメータを設定するショートカットになります。

[OK] をクリックして [Hardware Properties] の変更を受け入れます。

- **ステップ5** MAC アドレスおよびオプション パラメータを設定するには、[Advanced] タブをクリックしま す。
  - [MAC Address Cloning] 領域で、EtherChannel の手動グローバル MAC アドレスを設定します。スタンバイ MAC アドレスを設定しないでください。無視されます。潜在的なネットワークの接続問題を回避するために、スパンド EtherChannel にはグローバル MAC アドレスを設定する必要があります。MAC アドレスが手動設定されている場合、その MAC アドレスは現在の制御ユニットに留まります。MAC アドレスを設定していない場合に、制御ユニットが変更された場合、新しい制御ユニットはインターフェイスに新しい MAC アドレスを使用します。これにより、一時的なネットワークの停止が発生する可能性があります。

マルチコンテキストモードでは、コンテキスト間でインターフェイスを共有する場合は、 MACアドレスの自動生成を有効にして、手動でMACアドレスを設定しなくてすむよう にします。非共有インターフェイスの場合は、このコマンドを使用してMACアドレスを 手動で設定する必要があることに注意してください。

- (ルーテッドモード)サイト間クラスタリングの場合、[ASA Cluster]領域で、サイト固有のMACアドレスおよびIPアドレスを設定するために、[Add]をクリックして、サイトID(1~8)のMACアドレスおよびIPアドレスを指定します。最大8つのサイトで上記の手順を繰り返します。サイト固有のIPアドレスは、グローバルIPアドレスと同じサブネット上にある必要があります。ユニットで使用するサイト固有のMACアドレスおよびIPアドレスは、各ユニットのブートストラップコンフィギュレーションに指定したサイトIDによって異なります。
- (オプション) VSS、vPC、StackWise、または StackWise Virtual の2台のスイッチに ASA を接続する場合は、[VSSまたはvPCモードでスイッチペア間のロードバランシングを有効 にする(Enable load balancing between switch pairs in VSS or vPC mode)] チェックボックス をオンにして、VSS ロードバランシングをイネーブルにする必要があります。この機能を 使用すると、ASA と VSS(または vPC、StackWise、StackWise VirtualvPC)ペアとの間の 物理リンク接続の負荷が確実に分散されます。

[Member Interface Configuration] 領域で、1 または2 のどちらのスイッチに特定のインター フェイスを接続するかを特定する必要があります。

- (注) [Minimum Active Members] と [Maximum Active Members] は設定しないことを推奨します。
- **ステップ6** (オプション) この EtherChannel に VLAN サブインターフェイスを設定します。この手順の 残りの部分は、サブインターフェイスに適用されます。
- **ステップ7** (マルチ コンテキスト モード) この手順を完了する前に、コンテキストにインターフェイス を割り当てる必要があります。
  - a) [OK] をクリックして変更内容を確定します。
  - b) インターフェイスを割り当てます。
  - c) ユーザーが設定するコンテキストを変更します。[Device List] ペインで、アクティブなデ バイスの IP アドレスの下にあるコンテキスト名をダブルクリックします。
  - d) [Configuration] > [Device Setup] > [Interface Settings] > [Interfaces] ペインを選択し、カスタマ イズするポートチャネルインターフェイスを選択して、[Edit] をクリックします。

[Edit Interface] ダイアログボックスが表示されます。

- **ステップ8** [General] タブをクリックします。
- ステップ9 (トランスペアレントモード) [Bridge Group] ドロップダウン リストから、このインターフェ イスを割り当てるブリッジ グループを選択します。
- ステップ10 [Interface Name] フィールドに、名前を48 文字以内で入力します。
- ステップ11 [Security level] フィールドに、0(最低)  $\sim 100$ (最高)のレベルを入力します。
- ステップ12 (ルーテッドモード) IPv4 アドレスに対して [Use Static IP] オプションボタンをクリックし、 IP およびマスクを入力します。DHCP と PPPoE はサポートされません。ポイントツーポイン ト接続の場合、31 ビットのサブネットマスク(255.255.255.254)を指定できます。この場合、 ネットワークまたはブロードキャスト アドレス用の IP アドレスは予約されません。トランス ペアレント モードの場合は、EtherChannel インターフェイスではなく、ブリッジ グループ イ ンターフェイスの IP アドレスを設定します。
- ステップ13 (ルーテッドモード) IPv6 アドレスを設定するには、[IPv6] タブをクリックします。 トランスペアレント モードの場合は、EtherChannel インターフェイスではなく、ブリッジ グ ループ インターフェイスの IP アドレスを設定します。
  - a) [Enable IPv6] チェックボックスをオンにします。
  - b) [Interface IPv6 Addresses] エリアで、[Add] をクリックします。

[Add IPv6 Address for Interface] ダイアログボックスが表示されます。

- (注) [Enable address autoconfiguration] オプションはサポートされません。
- c) [Address/Prefix Length] フィールドに、グローバル IPv6 アドレスと IPv6 プレフィックスの 長さを入力します。たとえば、2001:DB8::BA98:0:3210/64。
- d) (オプション)ホストアドレスとして Modified EUI-64 インターフェイス ID を使用するに は、[EUI-64] チェックボックスをオンにします。この場合は、単に [Address/Prefix Length] フィールドにプレフィックスを入力します。
- e) [OK] をクリックします。

ステップ14 [OK]をクリックして、[Interfaces] 画面に戻ります。

ステップ15 [Apply] をクリックします。

### 高可用性ウィザードを使用したクラスタの作成または参加

クラスタ内の各ノードがクラスタに参加するには、ブートストラップ設定が必要です。(制御 ノードになる)1台のノード上で High Availability and Scalability ウィザードを実行してクラス タを作成し、データノードを追加します。

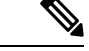

(注) 制御ノードに対して、cLACP システム ID および優先順位のデフォルトを変更する場合、ウィ ザードは使用できず、クラスタを手動で設定する必要があります。

#### 始める前に

- マルチ コンテキスト モードでは、システム実行スペースで次の手順を実行します。まだ システム コンフィギュレーション モードに入っていない場合、[Configuration] > [Device List] ペインで、アクティブなデバイスの IP アドレスの下にある [System] をダブルクリッ クします。
- クラスタ制御リンクインターフェイスに使用するインターフェイスは、接続されたスイッ チでアップ状態になっている必要があります。
- ・稼働中のクラスタにノードを追加すると、一時的に、限定的なパケット/接続ドロップが 発生することがありますが、これは想定内の動作です。

#### 手順

- **ステップ1** [Wizards] > [High Availability and Scalability Wizard] の順に選択します。次の手順でこのウィ ザードのガイドラインを確認してください。
- ステップ2 [Interfaces] 画面からは新しい EtherChannel を作成できません(クラスタ制御リンクを除く)。
- ステップ3 [ASA Cluster Configuration] 画面で、ブートストラップの設定を構成します。
  - [メンバーの優先順位(Member Priority)]:制御ノード選定用に、このノードの優先順位 を1~100の範囲内で設定します。1が最高の優先順位です。
  - 「(ルーテッドモード、スパンド EtherChannel モード)サイトインデックス((Routed mode; Spanned EtherChannel mode) Site Index)]:サイト間クラスタリングを使用する場合は、このノードのサイト ID を設定して、サイト固有の MAC アドレス(1~8)が使用されるようにします。
  - (オプション)[共有キー(Shared Key)]: クラスタ制御リンクの制御トラフィックの暗 号キーを設定します。共有秘密は、1~63文字のASCII文字列です。共有秘密は、暗号

キーを生成するために使用されます。このパラメータは、データパストラフィック(接続 状態アップデートや転送されるパケットなど)には影響しません。データパストラフィッ クは、常にクリアテキストとして送信されます。パスワードの暗号化サービスをイネーブ ルにする場合にも、このパラメータを設定する必要があります。

- (オプション) [Enable connection rebalancing for TCP traffic across all the ASAs in the cluster]: 接続の再分散を有効化します。このパラメータはデフォルトではディセーブルになっています。有効の場合は、クラスタの ASA は定期的に負荷情報を交換し、負荷のかかっているデバイスから負荷の少ないデバイスに新しい接続をオフロードします。負荷情報を交換する間隔を、1~360秒の範囲内で指定します。このパラメータは、ブートストラップ設定の一部ではなく、制御ノードからデータノードに複製されます。
  - (注) サイト間トポロジに対しては接続の再分散を設定しないでください。異なるサ イトのクラスタメンバには接続を再分散できません。
- (オプション) [クラスタ内のこのデバイスのヘルスモニタリングを有効にする(Enable health monitoring of this device within the cluster)]: クラスタノードヘルス チェック機能を 有効にします。ノードのヘルスを確認するため、ASAのクラスタノードはクラスタ制御リ ンクで他のノードにハートビートメッセージを送信します。ノードが保留時間内にピア ノードからハートビートメッセージを受信しない場合、そのピアノードは応答不能または デッド状態と見なされます。
  - (注) 何らかのトポロジ変更を行うとき(たとえば、データインターフェイスの追加 または削除、ASAまたはスイッチ上のインターフェイスのイネーブル化または ディセーブル化、VSSまたはvPCを形成するスイッチの追加など)は、ヘル スチェックをディセーブルにし、ディセーブルにしたインターフェイスのモニ タリングもディセーブルにする必要があります。トポロジの変更が完了して、 設定の変更がすべてのノードに同期されたら、ヘルスチェックを再度有効にで きます。
    - 「デバイスが障害状態だと見なされるまでの待機時間(Time to Wait Before Device Considered Failed)]:この値は、ノードのキープアライブステータスメッセージの間 隔を指定します。範囲は 0.3 ~ 45 秒です。デフォルトは 3 秒です。
    - (オプション) [Broadcast keepalive messages to all EtherChannel cluster control link ports for VSS/vPC support]: クラスタ制御リンクが EtherChannel として設定されていて(推 奨)、VSS または vPC ペアに接続されている場合は、このオプションをイネーブル にすることが必要になる場合があります。一部のスイッチでは、VSS/vPC の1つの ノードがシャットダウンまたは起動すると、そのスイッチに接続された EtherChannel メンバーインターフェイスが ASA に対してアップ状態であるように見えますが、こ れらのインターフェイスはスイッチ側のトラフィックを通していません。ASA holdtime timeout を低い値(0.8 秒など)に設定した場合、ASA が誤ってクラスタから削除され る可能性があり、ASA はハートビートメッセージをこれらのいずれかの EtherChannel インターフェイスに送信します。このオプションをイネーブルにすると、ASA はクラ スタ制御リンクのすべての EtherChannel インターフェイスでハートビートメッセージ をフラッディングして、少なくとも1台のスイッチがそれを受信できることを確認し ます。

- ・(オプション)[コンソール出力を複製する(Replicate console output)]:データノードから制御ノードへのコンソール複製を有効にします。この機能はデフォルトで無効に設定されています。ASAは、特定の重大イベントが発生したときに、メッセージを直接コンソールに出力する場合があります。コンソール複製を有効にすると、データノードから制御ノードにコンソールメッセージが送信されるので、モニタする必要があるのはクラスタのコンソールポート1つだけです。このパラメータは、ブートストラップ設定の一部ではなく、制御ノードからデータノードに複製されます。
- [Cluster Control Link]: クラスタ制御リンクインターフェイスを指定します。
  - [MTU]: クラスタ制御リンクインターフェイスの最大伝送ノードを指定します。データインターフェイスの最大 MTU より少なくとも 100 バイト高い値(1400 ~ 9198 バイトの範囲)を指定します。デフォルトの MTU は 1500 バイトです。MTU を最大値に設定することを推奨します。クラスタ制御リンクのトラフィックにはデータパケット転送が含まれるため、クラスタ制御リンクはデータパケット全体のサイズに加えてクラスタトラフィックのオーバーヘッドにも対応する必要があります。たとえば、最大 MTU は 9198 バイトであるため、データインターフェイスの最大 MTU は 9098 になり、クラスタ制御リンクは 9198 に設定できます。
- ステップ4 [ヘルスモニタリング対象のインターフェイス (Interfaces for Health Monitoring)] 画面で、一部 のインターフェイスを障害のモニタリング対象から除外できます。たとえば、管理インター フェイスなど、必須以外のインターフェイスのヘルスモニタリングをディセーブルにすること ができます。
  - (注) 何らかのトポロジ変更を行うとき(たとえば、データインターフェイスの追加また は削除、ASAまたはスイッチ上のインターフェイスのイネーブル化またはディセー ブル化、VSSまたは vPC を形成するスイッチの追加など)は、ヘルス チェックを ディセーブルにし、ディセーブルにしたインターフェイスのモニタリングもディ セーブルにする必要があります。トポロジの変更が完了して、設定の変更がすべて のノードに同期されたら、ヘルスチェックを再度有効にできます。
- ステップ5 [インターフェイス自動再結合設定(Interface Auto Rejoin settings)] 画面で、インターフェイス またはクラスタ制御リンクで障害が発生した場合の自動再結合設定をカスタマイズします。タ イプごとに、次のオプションを設定できます。
  - [Maximum Rejoin Attempts]: クラスタへの再結合の試行回数を定義するために、[Unlimited] または 0 ~ 65535 の範囲で値を設定します。0 は自動再結合をディセーブルにします。デ フォルト値は、クラスタインターフェイスの場合は [Unlimited]、データインターフェイ スの場合は 3 です。
  - [Rejoin Interval]: 再結合試行間隔の時間を定義するために、2~60の範囲で間隔を設定します。デフォルト値は5分です。クラスタへの再参加をノードが試行する最大合計時間は、最後の障害発生時から14400分(10日)に制限されます。
  - [Interval Variation]: 1~3の範囲で設定して、間隔を増加させるかどうかを定義します(1:変更なし、2:直前の間隔の2倍、3:直前の間隔の3倍)。たとえば、間隔を5分に設定し、変分を2に設定した場合は、最初の試行が5分後、2回目の試行が10分後(2)

x5)、3階目の試行が20分後(2x10)となります。デフォルト値は、クラスタインターフェイスの場合は1、データインターフェイスの場合は2です。

ステップ6 [Finish] をクリックします。

ステップ7 ASAは実行コンフィギュレーションをスキャンして、クラスタリングに対応していない機能の 非互換コマンドの有無を調べます。デフォルトコンフィギュレーションにあるコマンドも、こ れに該当することがあります。互換性のないコマンドを削除するには[OK]をクリックします。 [Cancel] をクリックすると、クラスタリングは有効になりません。

> しばらくすると、ASDM がクラスタを有効化して ASA に再接続し、ASA がクラスタに追加さ れたことを確認する [Information] 画面が表示されます。

> (注) 場合によっては、ウィザードの完了後にクラスタに参加した際にエラーが発生する可能性があります。ASDMが切断されていると、ASDMはそれに続くエラーをASAから受信しません。ASDMに再接続した後もクラスタリングがディセーブルの場合は、ASA コンソールポートに接続して、クラスタリングがディセーブルになっている詳細なエラー状況を判断する必要があります。たとえば、クラスタ制御リンクがダウンしている可能性があります。

ステップ8 データノードを追加するには、[はい(Yes)]をクリックします。

制御ノードからウィザードを再実行する場合、ウィザードを最初に開始するときに [クラスタ に別のメンバーを追加する(Add another member to the cluster)] オプションを選択してデータ ノードを追加できます。

- ステップ9 [Deployment Options] 領域で、次の [Deploy By] オプションのいずれかを選択します。
  - [今すぐリモートユニットに CLI コマンドを送信する (Sending CLI commands to the remote unit now)]:ブートストラップ設定をデータノード(一時)管理 IP アドレスに送信しま す。データノード管理 IP アドレス、ユーザー名、パスワードを入力します。
  - 「生成された CLI コマンドを手動でコピーして、リモートユニットに貼り付ける(Copying generated CLI commands to paste on the remote unit manually)]: データノードの CLI でコマンドをカットアンドペーストできる、または ASDM の CLI ツールを使用できるようにコマンドを生成します。[Commands to Deploy] ボックスで、後で使用するためのコマンドを選択してコピーします。

| ploy By: Copying generated CLI commands to paste on the remote unit man |                                                              |  |  |
|-------------------------------------------------------------------------|--------------------------------------------------------------|--|--|
| Comma                                                                   | nds to Deploy:                                               |  |  |
| cluster                                                                 | interface-mode spanned force                                 |  |  |
| clear co                                                                | nfigure cluster                                              |  |  |
| interfac                                                                | e GigabitEthernet0/4                                         |  |  |
| no sh                                                                   | utdown                                                       |  |  |
| cluster                                                                 | group cluster1                                               |  |  |
| local                                                                   | -unit asa10                                                  |  |  |
| priori                                                                  | ty 2                                                         |  |  |
| clust                                                                   | er-interface GigabitEthernet0/4 ip 192.168.5.2 255.255.255.0 |  |  |
| key to                                                                  | est                                                          |  |  |
| anabl                                                                   | e as-data-pode- noconfirm                                    |  |  |

## クラスタリング動作のカスタマイズ

クラスタリング ヘルス モニタリング、TCP 接続複製の遅延、フローのモビリティ、他の最適 化をカスタマイズできます。

制御ノードで次の手順を実行します。

### ASA クラスタの基本パラメータの設定

制御ノード上のクラスタ設定をカスタマイズできます。クラスタへのノードの追加にウィザー ドを使用しない場合は、クラスタパラメータを手動で設定できます。すでにクラスタリングが イネーブルであれば、いくつかのクラスタ パラメータを編集できます。クラスタリングがイ ネーブルになっている間は編集できないものは、グレイ表示されます。この手順には、ウィ ザードに含まれていない高度なパラメータも含まれます。

### 始める前に

- ウィザードを使用せず、手動でクラスタに参加する場合は、クラスタに参加する前に、各 ノードでクラスタ制御リンクインターフェイスを事前設定する必要があります。シングル インターフェイスの場合、イネーブルにする必要があります。他の設定を構成しないでく ださい。EtherChannel インターフェイスの場合は、イネーブルにして、EtherChannel モー ドをオンに設定します。
- マルチコンテキストモードでは、制御ノード上のシステム実行スペースで次の手順を実行 します。まだシステムコンフィギュレーションモードに入っていない場合、
   [Configuration] > [Device List] ペインで、アクティブなデバイスの IP アドレスの下にある [System] をダブルクリックします。

手順

ステップ1 [Configuration] > [Device Management] > [High Availability and Scalability] > [ASA Cluster] の順 に選択します。

すでにクラスタにデバイスが追加されていて、それが制御ノードの場合は、このペインは[ク ラスタ設定(Cluster Configuration)]タブにあります。

**ステップ2** [Configure ASA cluster settings] チェックボックスをオンにします。

チェックボックスをオフにすると、設定が消去されます。パラメータの設定がすべて完了する まで、[Participate in ASA cluster] をオンにしないでください。

- (注) クラスタリングをイネーブルにした後、[Configure ASA cluster settings] チェックボッ クスをオフにする場合は、結果をよく理解したうえで行ってください。オフにする と、すべてのクラスタ コンフィギュレーションがクリアされ、ASDM が接続され ている管理インターフェイスを含むすべてのインターフェイスもシャットダウンし ます。この場合、接続を復元するには、コンソール ポートで CLI にアクセスする 必要があります。
- **ステップ3** 次のブートストラップ パラメータを設定します。
  - [Cluster Name]: クラスタに名前を付けます。名前は1~38 文字のASCII 文字列であることが必要です。ノードごとに設定できるクラスタは1つだけです。クラスタのすべてのメンバが同じ名前を使用する必要があります。
  - [Member Name]: このクラスタメンバの固有の名前を1~38 文字の ASCII 文字列で指定 します。
  - [メンバーの優先順位 (Member Priority)]:制御ノード選定用に、このノードの優先順位
     を1~100の範囲内で設定します。1 が最高の優先順位です。
  - 「(ルーテッドモード、スパンドEtherChannelモード)サイトインデックス ((Routed mode; Spanned EtherChannel mode) Site Index)]:サイト間クラスタリングを使用する場合は、このノードのサイト ID を設定して、サイト固有の MAC アドレス (1~8) が使用されるようにします。
  - (オプション) [Site Periodic GARP]: ASA では、Gratuitous ARP (GARP) パケットを生成 してスイッチングインフラストラクチャを常に最新の状態に保ちます。各サイトの優先順 位値が最も高いメンバによって、グローバル MAC/IP アドレスの GARP トラフィックが定 期的に生成されます。各スパンド EtherChannel のノードと、サイト MAC および IP アドレ スごとにサイト ID を設定すると、GARP がデフォルトで有効になります。GARP 間隔を 1~1000000 秒に設定します。デフォルトは 290 秒です。

クラスタから送信されたサイトごとのMACおよびIPアドレスとパケットがサイト固有の MACアドレスおよびIPアドレスを使用するのに対し、クラスタで受信したパケットは、 グローバル MACアドレスおよびIPアドレスを使用します。トラフィックがグローバル MACアドレスから定期的に生成されない場合、グローバル MACアドレスのスイッチで MACアドレスのタイムアウトが発生する可能性があります。タイムアウト後にグローバ ルMACアドレスへのトラフィックがスイッチングインフラストラクチャ全体にわたりフ ラッディングされ、これによりパフォーマンスおよびセキュリティ上の問題が発生するこ とがあります。

- (オプション) [Shared Key]: クラスタ制御リンクの制御トラフィックの暗号キーを設定 します。共有秘密は、1~63文字のASCII文字列です。共有秘密は、暗号キーを生成す るために使用されます。このパラメータは、データパストラフィック(接続状態アップ デートや転送されるパケットなど)には影響しません。データパストラフィックは、常に クリアテキストとして送信されます。パスワードの暗号化サービスをイネーブルにする場 合にも、このパラメータを設定する必要があります。
- (オプション) [Enable connection rebalancing for TCP traffic across all the ASAs in the cluster]: 接続の再分散を有効化します。このパラメータはデフォルトではディセーブルになっています。有効の場合は、クラスタの ASA は定期的に負荷情報を交換し、負荷のかかっているデバイスから負荷の少ないデバイスに新しい接続をオフロードします。負荷情報を交換する間隔を、1~360秒の範囲内で指定します。このパラメータは、ブートストラップ設定の一部ではなく、制御ノードからデータノードに複製されます。
- [Enable cluster load monitor]: クラスタメンバのトラフィック負荷をモニターできるようになりました。対象には、合計接続数、CPUとメモリの使用率、バッファドロップなどが含まれます。負荷が高すぎる場合、残りのノードが負荷を処理できる場合は、ノードのクラスタリングを手動で無効にするか、外部スイッチのロードバランシングを調整するかを選択できます。この機能は、デフォルトでイネーブルにされています。トラフィックの負荷を定期的にモニターできます。負荷が高すぎる場合は、ノードでクラスタリングを手動で無効にすることを選択できます。

次の値を設定します。

- [**Time Interval**]: モニタリングメッセージ間の時間を、10 ~ 360 秒の範囲で設定しま す。デフォルトは 20 秒です。
- [Number Of interval]: ASA がデータを保持する間隔の数を1~60の範囲で設定しま す。デフォルトは30です。

トラフィック負荷を表示するには、[Monitoring]>[ASA Cluster]>[Cluster Load-Monitoring] を参照してください。

(オプション) [クラスタ内でこのデバイスのヘルスモニタリングを有効にする(Enable health monitoring of this device within the cluster)]: クラスタノードのヘルスチェック機能を有効にして、ノード ハートビート ステータス メッセージ間の時間間隔を決定します。
 0.3 から 45 秒の間で選択できます。デフォルトは3 秒です。注:新しいノードをクラスタに追加していて、ASA またはスイッチのトポロジが変更される場合、クラスタが完成するまでこの機能を一時的にディセーブルにし、ディセーブルにされたインターフェイスのインターフェイス モニタリングもディセーブルにする必要があります(「構成)

(Configuration)]>[デバイス管理(Device Management)]>[ハイアベイラビリティとス ケーラビリティ(High Availability and Scalability)]>[ASAクラスタ(ASA Cluster)]> [クラスタインターフェイスヘルスモニタリング(Cluster Interface Health Monitoring)])。 クラスタとトポロジの変更が完了したら、この機能を再度イネーブルにすることができま す。ノードのヘルスを確認するため、ASAのクラスタノードはクラスタ制御リンクで他の ノードにハートビート メッセージを送信します。ノードが保留時間内にピアノードから ハートビートメッセージを受信しない場合、そのピアノードは応答不能またはデッド状態 と見なされます。

- (オプション) [Broadcast keepalive messages to all EtherChannel cluster control link ports for VSS/vPC support]: クラスタ制御リンクが EtherChannel として設定されていて(推 奨)、VSS または vPC ペアに接続されている場合は、このオプションをイネーブル にすることが必要になる場合があります。一部のスイッチでは、VSS/vPC の1 つの ノードがシャットダウンまたは起動すると、そのスイッチに接続された EtherChannel メンバーインターフェイスが ASA に対してアップ状態であるように見えますが、こ れらのインターフェイスはスイッチ側のトラフィックを通していません。ASA holdtime timeout を低い値(0.8 秒など)に設定した場合、ASA が誤ってクラスタから削除され る可能性があり、ASA はハートビートメッセージをこれらのいずれかの EtherChannel インターフェイスに送信します。このオプションをイネーブルにすると、ASA はクラ スタ制御リンクのすべての EtherChannel インターフェイスでハートビートメッセージ をフラッディングして、少なくとも1台のスイッチがそれを受信できることを確認し ます。
- ・(オプション)[デバウンス時間(Debounce Time)]: ASA がインターフェイスを障害が 発生していると見なし、クラスタからノードが削除されるまでのデバウンス時間を設定し ます。この機能により、インターフェイスの障害をより迅速に検出できます。デバウンス 時間を短くすると、誤検出の可能性が高くなることに注意してください。インターフェイ スのステータス更新が発生すると、ASAはインターフェイスを障害としてマークし、クラ スタからノードを削除するまで指定されたミリ秒数待機します。EtherChannel がダウン状 態からアップ状態に移行する場合(スイッチがリロードされた、スイッチで EtherChannel が有効になったなど)、デバウンス時間がより長くなり、ポートのバンドルにおいて別の クラスタノードの方が高速なため、クラスタノードでインターフェイスの障害が表示され ることを妨げることがあります。デフォルトのデバウンス時間は 500 ms で、有効な値の 範囲は 300 ms ~ 9 秒です。
- ・(オプション)[コンソール出力を複製する(Replicate console output)]:データノードから制御ノードへのコンソール複製を有効にします。この機能はデフォルトで無効に設定されています。ASAは、特定の重大イベントが発生したときに、メッセージを直接コンソールに出力する場合があります。コンソール複製を有効にすると、データノードから制御ノードにコンソールメッセージが送信されるので、モニタする必要があるのはクラスタのコンソールポート1つだけです。このパラメータは、ブートストラップ設定の一部ではなく、制御ノードからデータノードに複製されます。
- (オプション) クラスタリング フロー モビリティをイネーブルにします。LISP インスペクションの設定(427 ページ)を参照してください。
- (オプション) [Enable Director Localization for inter-DC cluster]: データセンターのサイト 間クラスタリングでパフォーマンスを向上させてラウンドトリップ時間の遅延を短縮する には、ディレクタローカリゼーションをイネーブルにします。通常、新しい接続はロード バランスされて、特定のサイト内のクラスタメンバーにより所有されます。ただし、ASA はディレクタの役割を任意のサイトでメンバーに割り当てます。ディレクタローカリゼー ションにより、追加のディレクタ役割がイネーブルになります。これは、所有者と同じサ

イトに存在するローカルディレクタと、任意のサイトに配置できるグローバルディレク タです。所有者とディレクタを同じサイトに配置することで、パフォーマンスが向上しま す。また、元の所有者で障害が発生した場合、ローカルディレクタは、同じサイトで新し い接続所有者を選択します。クラスタメンバーが別のサイトで所有されている接続のパ ケットを受信する場合は、グローバルディレクタが使用されます。

- (オプション) [Site Redundancy]: サイトの障害からフローを保護するために、サイトの 冗長性を有効にできます。接続バックアップオーナーがオーナーと同じサイトにある場合 は、サイトの障害からフローを保護するために、追加のバックアップオーナーが別のサイ トから選択されます。ディレクタローカリゼーションとサイトの冗長性は別々の機能で す。そのうちの1つまたは両方を設定することができます。
- (オプション)[構成同期アクセラレーションを有効にする(Enable config sync acceleration)]:データノードが制御ノードと同じ構成の場合、構成の同期をスキップし、 結合を高速化します。この機能はデフォルトでイネーブルになっています。この機能は各 ノードで設定され、制御ノードからデータノードに複製されません。
  - (注) 一部の設定コマンドは、クラスタ結合の高速化と互換性がありません。これらのコマンドがノードに存在する場合、クラスタ結合の高速化が有効になっていても、設定の同期は常に発生します。クラスタ結合の高速化を動作させるには、互換性のない設定を削除する必要があります。show cluster infounit-join-acceleration incompatible-config を使用して、互換性のない設定を表示します。
- 「並列構成のレプリケートを有効にする(Enable parallel configuration replicate)]: データ ノードと並行して設定変更が同期化されるように、制御ノードを有効にします。そうしな いと、同期が順番に実行され、多くの時間がかかることがあります。
- [Cluster Control Link]: クラスタ制御リンクインターフェイスを指定します。このインターフェイスは、設定されている名前を使用できません。使用可能なインターフェイスがドロップダウンリストに表示されます。
  - •[Interface]: インターフェイス ID、できれば EtherChannel を指定します。サブインター フェイスと管理タイプインターフェイスは許可されません。
  - •[IP Address]: IP アドレスには IPv4 アドレスを指定します。IPv6 は、このインターフェ イスではサポートされません。
  - [Subnet Mask]:サブネットマスクを指定します。
  - [MTU]:クラスタ制御リンクインターフェイスの最大伝送ノードを指定します。データインターフェイスの最大 MTU より少なくとも 100 バイト高い値(1400 ~ 9198 バイトの範囲)を指定します。デフォルトの MTUは1500 バイトです。クラスタ制御リンクのトラフィックにはデータパケット転送が含まれるため、クラスタ制御リンクはデータパケット全体のサイズに加えてクラスタトラフィックのオーバーヘッドにも対応する必要があります。クラスタ制御リンクのMTUを最大値。たとえば、最大 MTUは9198 バイトであるため、データインターフェイスの最大 MTU は9098 になり、クラスタ制御リンクは 9198 に設定できます。

- (オプション) [Cluster LACP]: スパンド EtherChannel を使用するときは、ASA は cLACP を使用してネイバースイッチとの間でEtherChannelのネゴシエーションを行います。cLACP ネゴシエーションの際に、同じクラスタ内のASA は互いに連携するため、スイッチには 1 つの(仮想) デバイスであるかのように見えます。
  - [Enable static port priority]: LACP のダイナミック ポート プライオリティをディセーブ ルにします。一部のスイッチはダイナミック ポート プライオリティをサポートして いないので、このパラメータによりスイッチの互換性が向上します。さらに、8 個よ り多くのアクティブなスパンド Ether Channel メンバのサポートがイネーブルになりま す(最大 32 メンバ)。このパラメータを使用しないと、サポートされるのは8 個の アクティブ メンバと8 個のスタンバイ メンバのみです。このパラメータをイネーブ ルにした場合、スタンバイメンバは使用できません。すべてのメンバがアクティブで す。このパラメータは、ブートストラップ設定の一部ではなく、制御ノードからデー タノードに複製されます。
  - [Virtual System MAC Address]: MAC アドレス形式である cLACP システム ID を設定 します。すべての ASA が同じシステム ID を使用します。これは制御ノードによって 自動生成され(デフォルト)、すべてのセカンダリノードに複製されます。あるいは H.H.H の形式で手動で指定することもできます。H は 16 ビットの 16 進数です。たと えば、MAC アドレス 00-0C-F1-42-4C-DE は、000C.F142.4CDE と入力します。このパ ラメータは、ブートストラップ設定の一部ではなく、制御ノードからデータノードに 複製されます。ただし、この値は、クラスタリングを無効にした場合にのみ変更でき ます。
  - [System Priority]:1~65535の範囲でシステムプライオリティを設定します。プライオリティは意思決定を担当するノードの決定に使用されます。デフォルトでは、ASAはプライオリティ1(最高のプライオリティ)を使用します。このプライオリティは、スイッチのプライオリティよりも高いことが必要です。このパラメータは、ブートストラップ設定の一部ではなく、制御ノードからデータノードに複製されます。ただし、この値は、クラスタリングを無効にした場合にのみ変更できます。
- ステップ4 [Participate in ASA cluster] チェックボックスをオンにして、クラスタに参加します。 ステップ5 [Apply] をクリックします。

### インターフェイスのヘルス モニタリングおよび自動再結合の設定

たとえば、管理インターフェイスなど、必須以外のインターフェイスのヘルスモニタリングを ディセーブルにすることができます。任意のポート チャネル ID、冗長 ID、単一の物理イン ターフェイス ID、をモニターできます。ヘルス モニタリングは VLAN サブインターフェイ ス、または VNI や BVI などの仮想インターフェイスでは実行されません。クラスタ制御リン クのモニタリングは設定できません。このリンクは常にモニターされています。

#### 手順

- ステップ1 [Configuration] > [Device Management] > [High Availability and Scalability] > [ASA Cluster] > [Cluster Interface Health Monitoring] の順に選択します。
- **ステップ2** [Monitored Interfaces] ボックスでインターフェイスを選択し、[Add] をクリックして [Unmonitored Interfaces] ボックスにそのインターフェイスを移動します。

インターフェイスステータスメッセージによって、リンク障害が検出されます。特定の論理 インターフェイスのすべての物理ポートが、特定のノード上では障害が発生したが、別のノー ド上の同じ論理インターフェイスでアクティブポートがある場合、そのノードはクラスタから 削除されます。ノードがホールド時間内にインターフェイスステータスメッセージを受信し ない場合に、ASAがメンバーをクラスタから削除するまでの時間は、インターフェイスのタイ プと、そのノードが確立済みメンバであるか、またはクラスタに参加しようとしているかに よって異なります。デフォルトでは、ヘルスチェックはすべてのインターフェイスでイネーブ ルになっています。

たとえば、管理インターフェイスなど、必須以外のインターフェイスのヘルスモニタリングを ディセーブルにすることができます。ポートチャネル ID と冗長 ID、または単一の物理イン ターフェイス ID を指定できます。ヘルスモニタリングは VLAN サブインターフェイス、また は VNI や BVI などの仮想インターフェイスでは実行されません。クラスタ制御リンクのモニ タリングは設定できません。このリンクは常にモニターされています。

何らかのトポロジ変更(たとえばデータインターフェイスの追加/削除、ASA、またはスイッチ上のインターフェイスの有効化/無効化、VSS、vPC、StackWise、またはStackWise Virtualを形成するスイッチの追加)を行うときには、ヘルスチェック機能を無効にし(「設定

(Configuration)]> [デバイス管理(Device Management)]> [高可用性とスケーラビリティ (High Availability and Scalability)]>[ASAクラスタ(ASA Cluster)])、無効化したインター フェイスのモニタリングも無効にしてください。トポロジの変更が完了して、設定の変更がす べてのノードに同期されたら、ヘルスチェック機能を再度有効にできます。

- ステップ3 インターフェイス、システム、またはクラスタ制御リンクに障害が発生した場合の自動再結合の設定をカスタマイズするには、[Auto Rejoin]タブをクリックします。各タイプに関して[Edit]をクリックして次の設定を行います。
  - [Maximum Rejoin Attempts]: クラスタへの再結合の試行回数を定義するために、[Unlimited] または 0 ~ 65535 の範囲で値を設定します。0 は自動再結合をディセーブルにします。デ フォルト値は、クラスタインターフェイスの場合は [Unlimited]、データインターフェイ スおよびシステムの場合は [3] です。
  - [Rejoin Interval]: 再結合試行間隔の時間を定義するために、2~60の範囲で間隔を設定します。デフォルト値は5分です。クラスタへの再参加をノードが試行する最大合計時間は、最後の障害発生時から14400分(10日)に制限されます。
  - [Interval Variation]: 1~3の範囲で設定して、間隔を増加させるかどうかを定義します(1:変更なし、2:直前の間隔の2倍、3:直前の間隔の3倍)。たとえば、間隔を5分に設定し、変分を2に設定した場合は、最初の試行が5分後、2回目の試行が10分後(2x5)、3階目の試行が20分後(2x10)となります。デフォルト値は、クラスタインターフェイスの場合は[1]、データインターフェイスおよびシステムの場合は[2]です。

デフォルト設定に戻すには、[Restore Defaults] をクリックします。

**ステップ4** [Apply] をクリックします。

### クラスタ TCP 複製の遅延の設定

TCP 接続のクラスタ複製の遅延を有効化して、ディレクタ/バックアップフロー作成の遅延に よる存続期間が短いフローに関連する「不要な作業」を排除できます。ディレクタ/バックアッ プフローが作成される前にユニットが失敗する場合は、それらのフローを回復することはでき ません。同様に、フローを作成する前にトラフィックが別のユニットに再調整される場合、流 れを回復することはできません。TCP のランダム化を無効化するトラフィックの TCP の複製 の遅延を有効化しないようにする必要があります。

#### 手順

- ステップ1 [Configuration] > [Device Management] > [High Availability and Scalability] > [ASA Cluster Replication].の順に選択します。
- ステップ2 [Add] をクリックして次の値を設定します。
  - [Replication delay]: 1 ~ 15 の範囲で秒数を設定します。
  - •[HTTP]: すべての HTTP トラフィックの遅延を設定します。
  - [Source Criteria]
    - [Source]:送信元 IP アドレスを設定します。
    - •[Service]: (オプション)送信元ポートを設定します。通常は、送信元または宛先ポートのいずれかを設定するか、両方ともに設定しません。
  - [Destination Criteria]
    - [Source]: 宛先 IP アドレスを設定します。
    - •[Service]: (オプション)宛先ポートを設定します。通常は、送信元または宛先ポートのいずれかを設定するか、両方ともに設定しません。

ステップ3 [OK] をクリックします。 ステップ4 [Apply] をクリックします。

### サイト間機能の設定

サイト間クラスタリングの場合、冗長性と安定性を高めるために、設定をカスタマイズできま す。

#### クラスタ フロー モビリティの設定

LISP のトラフィックを検査して、サーバーがサイト間を移動する時にフロー モビリティを有効にできます。

#### LISPインスペクションについて

LISP トラフィックを検査することで、サイト間のフローのモビリティを有効にできます。

#### LISP について

VMware vMotion などのデータセンター仮想マシンのモビリティによって、サーバはクライア ントへの接続を維持すると同時に、データセンター間を移動できます。このようなデータセン ターサーバモビリティをサポートするには、サーバの移動時にサーバへの入力ルートをルー タが更新できる必要があります。Cisco Locator/ID Separation Protocol (LISP)のアーキテクチャ は、デバイス ID、つまりエンドポイント ID (EID)をその場所、つまりルーティングロケー タ (RLOC)から2つの異なるナンバリングスペースに分離し、サーバの移行をクライアント に対して透過的にします。たとえば、サーバが新しい場所に移動し、クライアントがサーバに トラフィックを送信すると、ルータは新しい場所にトラフィックをリダイレクトします。

LISP では、LISP の出力トンネル ルータ(ETR)、入力トンネル ルータ(ITR)、ファースト ホップ ルータ、マップ リゾルバ(MR)、およびマップ サーバ(MS)などのある一定のロー ルにおいてルータとサーバが必要です。サーバが別のルータに接続されていることをサーバの ファースト ホップ ルータが感知すると、そのルータは他のすべてのルータとデータベースを 更新し、クライアントに接続されている ITR がトラフィックを代行受信してカプセル化し、新 しいサーバの場所に送信できるようにします。

#### ASA LISP のサポート

ASA は LISP 自体を実行しませんが、場所の変更に関する LISP トラフィックを検査し、シー ムレスなクラスタリング操作のためにこの情報を使用できます。LISP の統合を行わない場合、 サーバが新しいサイトに移動すると、トラフィックは元のフローオーナーの代わりに、新しい サイトで ASA クラスタ メンバーになります。新しい ASA が古いサイトの ASA にトラフィッ クを転送した後、古い ASA は、サーバに到達するためにトラフィックを新しいサイトに送り 返す必要があります。このトラフィックフローは最適ではなく、「トロンボーニング」または 「ヘアピニング」と呼ばれます。

LISP 統合により、ASA クラスタ メンバーは、最初のホップ ルータと ETR または ITR 間でや り取りされる LISP トラフィックを検査し、フローの所有者を新しいサイトに変更できます。

#### LISP のガイドライン

- ASA クラスタ メンバーは、サイトのファースト ホップ ルータと ITR または ETR の間に 存在している必要があります。ASA クラスタ自体を拡張セグメントのファーストホップ ルータにすることはできません。
- ・完全分散されたフローのみがサポートされます。一元化されたフロー、半分散されたフロー、または個々のノードに属しているフローは新しいオーナーには移動されません。半分散されたフローにはSIPなどのアプリケーションが含まれており、親フローとそのすべての子フローが同じASAによって所有されます。

- クラスタはレイヤ3および4のフロー状態を移動させるだけです。一部のアプリケーションデータが失われる可能性があります。
- 短時間のフローまたはビジネスに不可欠でないフローの場合、オーナーの移動は有用でない可能性があります。インスペクションポリシーを設定するときに、この機能でサポートされるトラフィックのタイプを制御できます。また、フローモビリティを不可欠なトラフィックに制限する必要があります。

#### ASA LISP の実装

この機能には、複数の相互に関係する設定が含まれています(それらについてはすべてこの章 で説明します)。

- (任意)ホストまたはサーバ IP アドレスに基づく検査対象 EID の制限:ファーストホッ プルータは、ASA クラスタが関与していないホストまたはネットワークに EID 通知メッ セージを送信する場合があります。このため、クラスタに関連するサーバまたはネット ワークのみに EID を制限できます。たとえば、クラスタが2つのサイトのみに関与してい るが、LISP が3つのサイトで実行されている場合は、クラスタに関与している2つのサイ トに対してのみ EID を含める必要があります。
- LISP トラフィック インスペクション: ASA は、ファーストホップルータと ITR または ETR の間で送信される EID 通知メッセージにおいて、UDP ポート 4342 上の LISP トラ フィックを検査します。ASA は、EID とサイト ID を関連付ける EID テーブルを保持しま す。たとえば、最初のホップ ルータの送信元 IP アドレスと ITR または ETR の宛先アドレ スをもつ LISP トラフィックを検査する必要があります。LISP トラフィックにはディレク タが割り当てられておらず、LISP トラフィック自体はクラスタ状態の共有に参加しないこ とに注意してください。
- 指定されたトラフィックでのフローモビリティを有効にするサービスポリシー:ビジネ スクリティカルなトラフィックでフローモビリティを有効にする必要があります。たとえ ば、フローモビリティを、HTTPSトラフィックのみに制限したり、特定のサーバとの間 でやり取りされるトラフィックのみに制限したりできます。
- 4. サイト ID: ASA は、各クラスタノードのサイト ID を使用して新しいオーナーを特定しま す。
- 5. フローモビリティを有効にするクラスタレベルの設定: クラスタレベルでもフローモビリティを有効にする必要があります。このオン/オフの切り替えを使用することで、特定のクラスのトラフィックまたはアプリケーションに対してフローモビリティを簡単に有効または無効にできます。

LISPインスペクションの設定

LISP のトラフィックを検査して、サーバーがサイト間を移動する時にフロー モビリティを有効にできます。

#### 始める前に

- ASA クラスタの基本パラメータの設定(418ページ)に従って、各クラスタユニットを サイト ID に割り当てます。
- LISPのトラフィックはデフォルトインスペクショントラフィッククラスに含まれないため、この手順の一部としてLISPのトラフィック用に別のクラスを設定する必要があります。

#### 手順

- **ステップ1** (任意) LISP インスペクションマップを設定して、IP アドレスに基づいて検査済みの EID を 制限し、LISP の事前共有キーを設定します。
  - a) [構成 (Configuration)]>[ファイアウォール (Firewall)]>[オブジェクト (Objects)]> [検査マップ (Inspect Maps)]>[LISP]を選択します。
  - b) [Add] をクリックして、新しいマップを追加します。
  - c) 名前(最大40文字)と説明を入力します。
  - d) Allowed-EID access-list については、[Manage] をクリックします。

[ACL Manager] が開きます。

ファーストホップルータまたは ITR/ETR は、ASA クラスタが関与していないホストまた はネットワークに EID 通知メッセージを送信することがあります。このため、クラスタに 関連するサーバーまたはネットワークのみに EID を制限できます。たとえば、クラスタが 2 つのサイトのみに関与しているが、LISP が 3 つのサイトで実行されている場合は、クラ スタに関与している 2 つのサイトに対してのみ EID を含める必要があります。

- e) ファイアウォールの設定ガイドに従って、少なくとも1つのACEでACLを追加します。
- f) 必要に応じて、検証キーを入力します。

暗号化キーをコピーした場合は、[Encrypted]オプションボタンをクリックします。

- g) [OK] をクリックします。
- **ステップ2** サービス ポリシー ルールを追加して LISP インスペクションを設定します。
  - a) [構成 (Configuration)]>[ファイアウォール (Firewall)]>[サービスポリシールール (Service Policy Rules)]を選択します。
  - b) [追加 (Add)]をクリックします。
  - c) [Service Policy] ページで、インターフェイスへのルールまたはグローバルなルールを適用します。

既存のサービスポリシーで使用するものがあれば、そのポリシーにルールを追加しま す。デフォルトで、ASAにはglobal\_policyと呼ばれるグローバルポリシーが含まれま す。ポリシーをグローバルに適用しない場合は、インターフェイスごとに1つのサービ スポリシーを作成することもできます。LISPインスペクションは、双方向にトラフィッ クに適用するため、送信元と宛先の両方のインターフェイスにサービスポリシーを適用 する必要はありません。トラフィックが両方向のクラスに一致する場合、ルールを適用 するインターフェイスに出入りするトラフィックのすべてが影響を受けます。

- d) [Traffic Classification Criteria] ページで、[Create a new traffic class] をクリックし、[Traffic Match Criteria] の下部の [Source and Destination IP Address (uses ACL)]をオンにします。
- e) [Next] をクリックします。
- f) インスペクションを行うトラフィックを指定します。ファースト ホップ ルータと UDP ポート 4342 の ITR または ETR の間のトラフィックを指定します。IPv4 ACL および IPv6 ACL のどちらにも対応しています。
- g) [Next] をクリックします。
- h) [Rule Actions] ウィザードページまたはタブで、[Protocol Inspection] タブを選択します。
- i) [LISP] チェックボックスをオンにします。
- j) (オプション) [Configure]をクリックして、作成したインスペクションマップを選択し ます。
- k) [Finish] をクリックして、サービスポリシールールを保存します。
- **ステップ3** サービス ポリシー ルールを追加して、重要なトラフィックのフロー モビリティを有効化します。
  - a) [構成 (Configuration)]>[ファイアウォール (Firewall)]>[サービスポリシールール (Service Policy Rules)]を選択します。
  - b) [追加 (Add)]をクリックします。
  - c) [Service Policy] ページで、LISP インスペクションに使用する同じサービス ポリシーを選択します。
  - d) [Traffic Classification Criteria] ページで、[Create a new traffic class] をクリックし、[Traffic Match Criteria] の下部の [Source and Destination IP Address (uses ACL)]をオンにします。
  - e) [Next] をクリックします。
  - f) サーバーがサイトを変更するときに最適なサイトに再割り当てする、ビジネスクリティ カルなトラフィックを指定します。たとえば、フローモビリティを HTTPS トラフィッ クおよび/または特定のサーバーへのトラフィックのみに制限できます。IPv4 ACL およ び IPv6 ACL のどちらにも対応しています。
  - g) [Next] をクリックします。
  - h) [Rule Actions] ウィザードページまたはタブで、[Cluster] タブを選択します。
  - i) [Enable Cluster flow-mobility triggered by LISP EID messages] チェックボックスをオンにします。
  - j) [Finish] をクリックして、サービス ポリシー ルールを保存します。
- ステップ4 [構成(Configuration)]>[デバイス管理(Device Management)]>[高可用性とスケーラビリ ティ(High Availability and Scalability)]>[ASAクラスタ(ASA Cluster)]>[クラスタ設定 (Cluster Members)]の順に選択し、[クラスタリングフローモビリティを有効にする(Enable Clustering flow mobility)]チェックボックスをオンにします。
- **ステップ5** [適用 (Apply)] をクリックします。

# クラスタノードの管理

クラスタを導入した後は、コンフィギュレーションを変更し、クラスタノードを管理できま す。

### 制御ノードからの新しいデータノードの追加

制御ノードからクラスタにデータノードを追加できます。High Availability and Scalability ウィ ザードを使用してデータノードを追加することもできます。制御ノードからデータノードを追 加すると、クラスタ制御リンクを設定でき、追加する各データノードにクラスタインターフェ イスモードを設定できるというメリットがあります。

または、データノードにログインし、ノード上で直接クラスタリングを設定することもできま す。ただし、クラスタリングをイネーブルにした後は、ASDMセッションが切断されるので、 再接続する必要があります。

#### 始める前に

- マルチコンテキストモードでは、システム実行スペースで次の手順を実行します。まだシステムコンフィギュレーションモードに入っていない場合、[Configuration]>[Device List]ペインで、アクティブなデバイスのIPアドレスの下にある[System]をダブルクリックします。
- ・管理ネットワーク上でブートストラップコンフィギュレーションを送信する場合は、デー タノードにアクセス可能な IP アドレスがあることを確認してください。

#### 手順

- ステップ1 [構成 (Configuration)]>[デバイス管理 (Device Management)]>[高可用性とスケーラビリ ティ (High Availability and Scalability)]>[ASAクラスタ (ASA Cluster)]>[クラスタメン バー (Cluster Members)]の順に選択します。
- **ステップ2** [追加 (Add) ] をクリックします。
- **ステップ3** 次のパラメータを設定します。
  - [Member Name]: このクラスタメンバの固有の名前を1~38 文字の ASCII 文字列で指定 します。
  - [メンバーの優先順位(Member Priority)]:制御ノード選定用に、このノードの優先順位 を1~100の範囲内で設定します。1が最高の優先順位です。
  - [クラスタ制御リンク(Cluster Control Link)]>[IPアドレス(IP Address)]:制御ノードの クラスタ制御リンクと同じネットワーク上で、クラスタ制御リンクのこのメンバーに一意 のIPアドレスを指定します。

- [展開オプション (Deployment Options)]領域で、次の [Deploy By] オプションのいずれか を選択します。
  - [今すぐリモートユニットにCLIコマンドを送信する (Sending CLI commands to the remote unit now)]:ブートストラップ設定をデータノード(一時)管理IPアドレスに送信します。データノード管理IPアドレス、ユーザー名、パスワードを入力します。
  - 「生成された CLI コマンドを手動でコピーして、リモートユニットに貼り付ける (Copying generated CLI commands to paste on the remote unit manually)]: データノード の CLI でコマンドをカットアンドペーストできる、または ASDM の CLI ツールを使 用できるようにコマンドを生成します。[Commands to Deploy] ボックスで、後で使用 するためのコマンドを選択してコピーします。

| Deployment O                                                                                    | ptions                                                                                                    |   |
|-------------------------------------------------------------------------------------------------|----------------------------------------------------------------------------------------------------|---|
| Deploy By:                                                                                      | Copying generated CLI commands to paste on the remote unit manually                                                                                                    | ÷ |
| Commar                                                                                          | nds to Deploy:                                                                                                    |   |
| cluster i<br>clear co<br>interfac<br>cluster g<br>local-<br>priori<br>cluste<br>key te<br>enabl | nterface-mode spanned force<br>nfigure cluster<br>e GigabitEthernet0/4<br>utdown<br>group cluster1<br>-unit asa10<br>ty 2<br>er-interface GigabitEthernet0/4 ip 192.168.5.2 255.255.255.0<br>est<br>e as-data-node- noconfirm |   |

ステップ4 [OK] をクリックし、さらに [Apply] をクリックします。

# 非アクティブノードになる

クラスタの非アクティブなメンバーになるには、クラスタリングコンフィギュレーションは変 更せずに、そのノード上でクラスタリングをディセーブルにします。

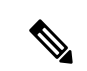

(注) ASAが(手動で、またはヘルスチェックエラーにより)非アクティブになると、すべてのデー タインターフェイスがシャットダウンされます。管理専用インターフェイスのみがトラフィッ クを送受信できます。トラフィックフローを再開させるには、クラスタリングを再びイネーブ ルにします。または、そのノードをクラスタから完全に削除します。管理インターフェイス は、そのノードがクラスタ IP プールから受け取った IP アドレスを使用して引き続き稼働状態 となります。ただし、リロードしてもノードがクラスタ内でまだアクティブではない場合(ク ラスタリングが無効な状態で設定を保存した場合など)、管理インターフェイスは無効になり ます。それ以降のコンフィギュレーション作業には、コンソールポートを使用する必要があり ます。

#### 始める前に

 マルチ コンテキスト モードの場合は、この手順をシステム実行スペースで実行します。 まだシステム コンフィギュレーション モードに入っていない場合は、[Configuration] > [Device List] ペインで、アクティブなデバイスの IP アドレスの下にある [System] をダブル クリックします。

#### 手順

- ステップ1 [構成(Configuration)]>[デバイス管理(Device Management)]>[高可用性とスケーラビリ ティ(High Availability and Scalability)]>[ASAクラスタ(ASA Cluster)]>[クラスタ設定 (Cluster Members)]の順に選択します。
- **ステップ2** [Participate in ASA cluster] チェックボックスをオフにします。
  - (注) [Configure ASA cluster settings] チェックボックスをオフにしないでください。オフ にすると、すべてのクラスタ コンフィギュレーションがクリアされ、ASDM が接 続されている管理インターフェイスを含むすべてのインターフェイスもシャットダ ウンします。この場合、接続を復元するには、コンソール ポートで CLI にアクセ スする必要があります。

ステップ3 [Apply] をクリックします。

### 制御ノードからのデータノードの非アクティブ化

データノードを非アクティブにするには、次の手順を実行します。

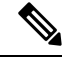

(注) ASAが非アクティブになると、すべてのデータインターフェイスがシャットダウンされます。 管理専用インターフェイスのみがトラフィックを送受信できます。トラフィックフローを再開 するには、クラスタリングを再度有効にします。管理インターフェイスは、そのノードがクラ スタ IP プールから受け取った IP アドレスを使用して引き続き稼働状態となります。ただし、 リロードしてもノードがクラスタ内でまだアクティブではない場合(クラスタリングが無効な 状態で設定を保存した場合など)、管理インターフェイスは無効になります。それ以降のコン フィギュレーション作業には、コンソールポートを使用する必要があります。

#### 始める前に

マルチ コンテキスト モードの場合は、この手順をシステム実行スペースで実行します。まだ システム コンフィギュレーションモードに入っていない場合は、[Configuration]>[Device List] ペインで、アクティブなデバイスの IP アドレスの下にある [System] をダブルクリックします。 手順

- ステップ1 [構成(Configuration)]>[デバイス管理(Device Management)]>[高可用性とスケーラビリ ティ(High Availability and Scalability)]>[ASAクラスタ(ASA Cluster)]の順に選択します。
- **ステップ2** 削除するデータノードを選択して [削除(Delete)] をクリックします。

データノードのブートストラップコンフィギュレーションは同じであり、その設定を失うこと なく以後データノードを再追加できます。

ステップ3 [Apply] をクリックします。

### クラスタへの再参加

ノードがクラスタから削除された場合(たとえば、障害が発生したインターフェイスの場合、 またはメンバーを手動で非アクティブにした場合)は、クラスタに手動で再参加する必要があ ります。

#### 始める前に

- クラスタリングを再イネーブルにするには、コンソールポートを使用する必要があります。他のインターフェイスはシャットダウンされます。ただし、ASDMでクラスタリングを手動で無効にした場合、設定を保存してリロードしなかった場合は、ASDMでクラスタリングを再び有効にできます。リロード後、管理インターフェイスは無効になるため、コンソールアクセスがクラスタリングを再び有効にする唯一の方法です。
- マルチ コンテキスト モードの場合は、この手順をシステム実行スペースで実行します。 まだシステム コンフィギュレーション モードに入っていない場合は、[Configuration]>
   [Device List] ペインで、アクティブなデバイスの IP アドレスの下にある [System] をダブル クリックします。
- クラスタへの再参加を試行する前に、障害が解決されていることを確認します。

#### 手順

**ステップ1** ASDM にまだアクセスしている場合は、再イネーブル化するノードに ASDM を接続して、 ASDM でクラスタリングを再び有効にすることができます。

> 新しいメンバーとして追加していない限り、データノードのクラスタリングを制御ノードから 再び有効にすることはできません。

- a) [構成(Configuration)]>[デバイス管理(Device Management)]>[高可用性とスケーラ ビリティ(High Availability and Scalability)]>[ASAクラスタ(ASA Cluster)]の順に選 択します。
- b) [Participate in ASA cluster] チェックボックスをオンにします。

- c) [Apply] をクリックします。
- **ステップ2** ASDM を使用できない場合:コンソールで、クラスタ コンフィギュレーション モードを開始 します。

#### cluster group name

#### 例:

ciscoasa(config)# cluster group pod1

**ステップ3** クラスタリングをイネーブルにします。

enable

### クラスタからの脱退

クラスタから完全に脱退するには、クラスタブートストラップ コンフィギュレーション全体 を削除する必要があります。各ノードの現在のコンフィギュレーションは(アクティブユニッ トから同期されて)同じであるため、クラスタから脱退すると、クラスタリング前のコンフィ ギュレーションをバックアップから復元するか、IPアドレスの競合を避けるためコンフィギュ レーションを消去して初めからやり直すことも必要になります。

#### 始める前に

コンソールポートを使用する必要があります。クラスタのコンフィギュレーションを削除する と、管理インターフェイスとクラスタ制御リンクを含むすべてのインターフェイスがシャット ダウンされます。

#### 手順

ステップ1 データノードの場合、クラスタリングを次のように無効化します。

#### cluster group cluster\_name no enable

#### 例:

ciscoasa(config)# cluster group cluster1
ciscoasa(cfg-cluster)# no enable

クラスタリングがデータノード上でイネーブルになっている間は、コンフィギュレーション変 更を行うことはできません。

**ステップ2** クラスタ コンフィギュレーションをクリアします。

#### clear configure cluster

ASAは、管理インターフェイスとクラスタ制御リンクを含むすべてのインターフェイスをシャッ トダウンします。

**ステップ3** クラスタインターフェイス モードをディセーブルにします。

#### no cluster interface-mode

モードはコンフィギュレーションには保存されないため、手動でリセットする必要があります。

**ステップ4** バックアップコンフィギュレーションがある場合、実行コンフィギュレーションにバックアッ プ コンフィギュレーションをコピーします。

copy backup\_cfg running-config

例:

ciscoasa(config)# copy backup\_cluster.cfg running-config

Source filename [backup cluster.cfg]?

Destination filename [running-config]?
ciscoasa(config)#

ステップ5 コンフィギュレーションをスタートアップに保存します。

#### write memory

**ステップ6** バックアップ コンフィギュレーションがない場合は、管理アクセスを再設定します。たとえ ば、インターフェイス IP アドレスを変更し、正しいホスト名を復元します。

### 制御ノードの変更

#### <u>/!\</u>

注意 制御ノードを変更する最良の方法は、制御ノードでクラスタリングを無効にし、新しい制御ユニットの選択を待ってから、クラスタリングを再度有効にする方法です。制御ノードにするノードを厳密に指定する必要がある場合は、この項の手順を使用します。ただし、中央集中型機能の場合は、この手順を使用して制御ノード変更を強制するとすべての接続がドロップされるので、新しい制御ノード上で接続を再確立する必要があります。

制御ノードを変更するには、次の手順を実行します。

#### 始める前に

マルチ コンテキスト モードの場合は、この手順をシステム実行スペースで実行します。まだ システム コンフィギュレーションモードに入っていない場合は、[Configuration]>[Device List] ペインで、アクティブなデバイスの IP アドレスの下にある [System] をダブルクリックします。 手順

- ステップ1 [Monitoring] > [ASA Cluster] > [Cluster Summary] を選択します。
- **ステップ2** ドロップダウンリストから制御ノードにするデータノードを選択し、制御ノードにするボタン をクリックします。
- ステップ3 制御ノードの変更を確認するように求められます。[Yes] をクリックします。
- ステップ4 ASDM を終了し、メイン クラスタ IP アドレスを使用して再接続します。

## クラスタ全体でのコマンドの実行

コマンドをクラスタ内のすべてのノードに、または特定のノードに送信するには、次の手順を 実行します。show コマンドをすべてのノードに送信すると、すべての出力が収集されて現在 のノードのコンソールに表示されます。その他のコマンド、たとえば capture や copy も、ク ラスタ全体での実行を活用できます。

#### 始める前に

コマンドライン インターフェイス ツールでこの手順を実行します。[Tools] > [Command Line Interface] を選択します。

#### 手順

すべてのノードにコマンドを送信します。ノード名を指定した場合は、特定のノードに送信します。

cluster exec [unit node\_name]  $\exists \forall \lor \lor$ 

#### 例:

ciscoasa# cluster exec show xlate

ノード名を表示するには、cluster exec unit? (現在のノードを除くすべての名前が表示される) と入力するか、show cluster info コマンドを入力します。

### 例

同じキャプチャファイルをクラスタ内のすべてのノードから同時に TFTP サーバにコ ピーするには、制御ノードで次のコマンドを入力します。

ciscoasa# cluster exec copy /pcap capture: tftp://10.1.1.56/capture1.pcap

複数の PCAP ファイル(各ノードから1つずつ)が TFTP サーバにコピーされます。 宛先のキャプチャファイル名には自動的にノード名が付加され、capturel\_asal.pcap、 capturel\_asa2.pcap などとなります。この例では、asa1 と asa2 はクラスタノード名で す。

次の例では、cluster exec show port-channel summary コマンドの出力に、クラスタの 各ノードの EtherChannel 情報が表示されています。

| ciscoasa# cluster exec show port-channel summary<br>master(LOCAL):************************************ |                |                                 |             |                       |                                         |  |
|----------------------------------------------------------------------------------------------------|----------------|---------------------------------|-------------|-----------------------|-----------------------------------------|--|
|                                                                                                    | +              | ++                              |             |                       |                                         |  |
| 1                                                                                                    | Po1            | LACP                            | Yes         | Gi0/0(P)              |                                         |  |
| 2                                                                                                    | Po2            | LACP                            | Yes         | Gi0/1(P)              |                                         |  |
| slave                                                                                                  | *******        | * * * * * * * * * * * * * * * * | * * * * * * | * * * * * * * * * * * | * * * * * * * * * * * * * * * * * * * * |  |
| Numbe                                                                                                  | r of channel-q | roups in use: 2                 |             |                       |                                         |  |
| Group                                                                                                  | Port-channel   | Protocol Span-                  | cluste      | r Ports               |                                         |  |
| 1                                                                                                    | Po1            | LACP                            | Yes         | Gi0/0(P)              |                                         |  |
| 2                                                                                                    | Po2            | LACP                            | Yes         | Gi0/1(P)              |                                         |  |

# ASA クラスタのモニタリング

クラスタの状態と接続をモニターおよびトラブルシューティングできます。

# クラスタ ステータスのモニタリング

クラスタの状態のモニタリングについては、次の画面を参照してください。

• [Monitoring] > [ASA Cluster] > [Cluster Summary]

このペインには、接続相手のノードとクラスタのその他のノードの情報が表示されます。 また、このペインでプライマリノードを変更することができます。

• [Cluster Dashboard]

プライマリノードのホームページの[クラスタダッシュボード (Cluster Dashboard)]と[クラスタファイアウォールダッシュボード (Cluster Firewall Dashboard)]を使用してクラスタをモニタできます。

# クラスタ全体のパケットのキャプチャ

クラスタでのパケットのキャプチャについては、次の画面を参照してください。

[Wizards] > [Packet Capture Wizard]

クラスタ全体のトラブルシューティングをサポートするには、制御ノード上でのクラスタ固有 トラフィックのキャプチャを有効にします。これで、クラスタ内のすべてのデータノードでも 自動的に有効になります。

## クラスタリソースのモニタリング

クラスタリソースのモニタリングについては、次の画面を参照してください。

• [Monitoring] > [ASA Cluster] > [System Resources Graphs] > [CPU]

このペインでは、クラスタノード全体の CPU 使用率を示すグラフまたはテーブルを作成 することができます。

[Monitoring] > [ASA Cluster] > [System Resources Graphs] > [Memory]。このペインでは、クラスタノード全体の[空きメモリ(Free Memory)] と [使用済みメモリ(Used Memory)] を表示するグラフまたはテーブルを作成することができます。

## クラスタ トラフィックのモニタリング

クラスタトラフィックのモニタリングについては、次の画面を参照してください。

• [Monitoring] > [ASA Cluster] > [Traffic] > [Graphs] > [Connections]<sub>o</sub>

このペインでは、クラスタメンバ全体の接続を示すグラフまたはテーブルを作成することができます。

• [Monitoring] > [ASA Cluster] > [Traffic] > [Graphs] > [Throughput]<sub>o</sub>

このペインでは、クラスタメンバ全体のトラフィックのスループットを示すグラフまたは テーブルを作成することができます。

•[モニタリング(Monitoring)]>[ASAクラスタ(ASA Cluster)]>[クラスタ負荷のモニタ リング(Cluster Load-Monitoring)]

ここでは、[Load Monitor-Information] ペインと [Load-Monitor Details] ペインについて説明 します。ロードモニター情報には、最後のインターバルのクラスタメンバのトラフィック 負荷、および設定された間隔の合計数の平均(デフォルトでは30)が表示されます。各間 隔の各測定値を表示するには、[Load-Monitor Details] ペインを使用します。

### クラスタ制御リンクのモニタリング

クラスタの状態のモニタリングについては、次の画面を参照してください。

[Monitoring] > [Properties] > [System Resources Graphs] > [Cluster Control Link]<sub>o</sub>

このペインでは、クラスタ制御リンクの [Receival] および [Transmittal] 容量使用率を表示する グラフまたはテーブルを作成することができます。

## クラスタのルーティングのモニタリング

クラスタのルーティングについては、次の画面を参照してください。

• [Monitoring] > [Routing] > [LISP-EID Table]

EIDs とサイト ID を示す ASA EID テーブルを表示します。

# クラスタリングのロギングの設定

クラスタリングのロギングの設定については、次の画面を参照してください。

[Configuration] > [Device Management] > [Logging] > [Syslog Setup]

クラスタ内の各ノードは、syslog メッセージを個別に生成します。同一または異なるデバイス ID 付きで syslog メッセージを生成することができ、クラスタ内の同一または異なるノードか らのメッセージのように見せることができます。

# ASA クラスタリングの例

以下の例には、一般的な導入での ASA のクラスタ関連のすべてのコンフィギュレーションが 含まれます。

# ASA およびスイッチのコンフィギュレーションの例

次のコンフィギュレーション例は、ASAとスイッチ間の次のインターフェイスを接続します。

| ASAインターフェイ<br>ス | スイッチインターフェイ<br>ス       |
|-----------------|------------------------|
| イーサネット1/2       | GigabitEthernet 1/0/15 |
| イーサネット 1/3      | GigabitEthernet 1/0/16 |
| イーサネット 1/4      | GigabitEthernet 1/0/17 |
| イーサネット 1/5      | GigabitEthernet 1/0/18 |

ASA の設定

各ユニットのインターフェイス モード

cluster interface-mode spanned force

### ASA1 制御ユニットのブートストラップ設定

```
interface Ethernet1/6
channel-group 1 mode on
no shutdown
Т
interface Ethernet1/7
channel-group 1 mode on
no shutdown
1
interface Port-channel1
description Clustering Interface
!
cluster group Moya
local-unit A
cluster-interface Port-channel1 ip 10.0.0.1 255.255.255.0
priority 10
key emphyri0
enable noconfirm
```

### ASA2 データユニットのブートストラップ設定

```
interface Ethernet1/6
channel-group 1 mode on
no shutdown
Т
interface Ethernet1/7
channel-group 1 mode on
no shutdown
1
interface Port-channel1
description Clustering Interface
!
cluster group Moya
local-unit B
cluster-interface Port-channel1 ip 10.0.0.2 255.255.255.0
priority 11
key emphyri0
enable as-slave
```

#### 制御ユニットのインターフェイス設定

```
ip local pool mgmt-pool 10.53.195.231-10.53.195.232
interface Ethernet1/2
channel-group 10 mode active
no shutdown
!
interface Ethernet1/3
channel-group 10 mode active
no shutdown
!
interface Ethernet1/4
channel-group 11 mode active
no shutdown
!
interface Ethernet1/5
channel-group 11 mode active
```

```
no shutdown
interface Management1/1
management-only
nameif management
 ip address 10.53.195.230 cluster-pool mgmt-pool
 security-level 100
no shutdown
!
interface Port-channel10
port-channel span-cluster
mac-address aaaa.bbbb.cccc
nameif inside
security-level 100
ip address 209.165.200.225 255.255.254
!
interface Port-channel11
port-channel span-cluster
mac-address aaaa.dddd.cccc
nameif outside
security-level 0
 ip address 209.165.201.1 255.255.255.224
```

### Cisco IOS スイッチのコンフィギュレーション

```
interface GigabitEthernet1/0/15
switchport access vlan 201
 switchport mode access
 spanning-tree portfast
channel-group 10 mode active
!
interface GigabitEthernet1/0/16
switchport access vlan 201
 switchport mode access
spanning-tree portfast
channel-group 10 mode active
Т
interface GigabitEthernet1/0/17
switchport access vlan 401
 switchport mode access
 spanning-tree portfast
channel-group 11 mode active
1
interface GigabitEthernet1/0/18
switchport access vlan 401
 switchport mode access
spanning-tree portfast
channel-group 11 mode active
interface Port-channel10
 switchport access vlan 201
switchport mode access
interface Port-channel11
switchport access vlan 401
```

switchport mode access

# スティック上のファイアウォール

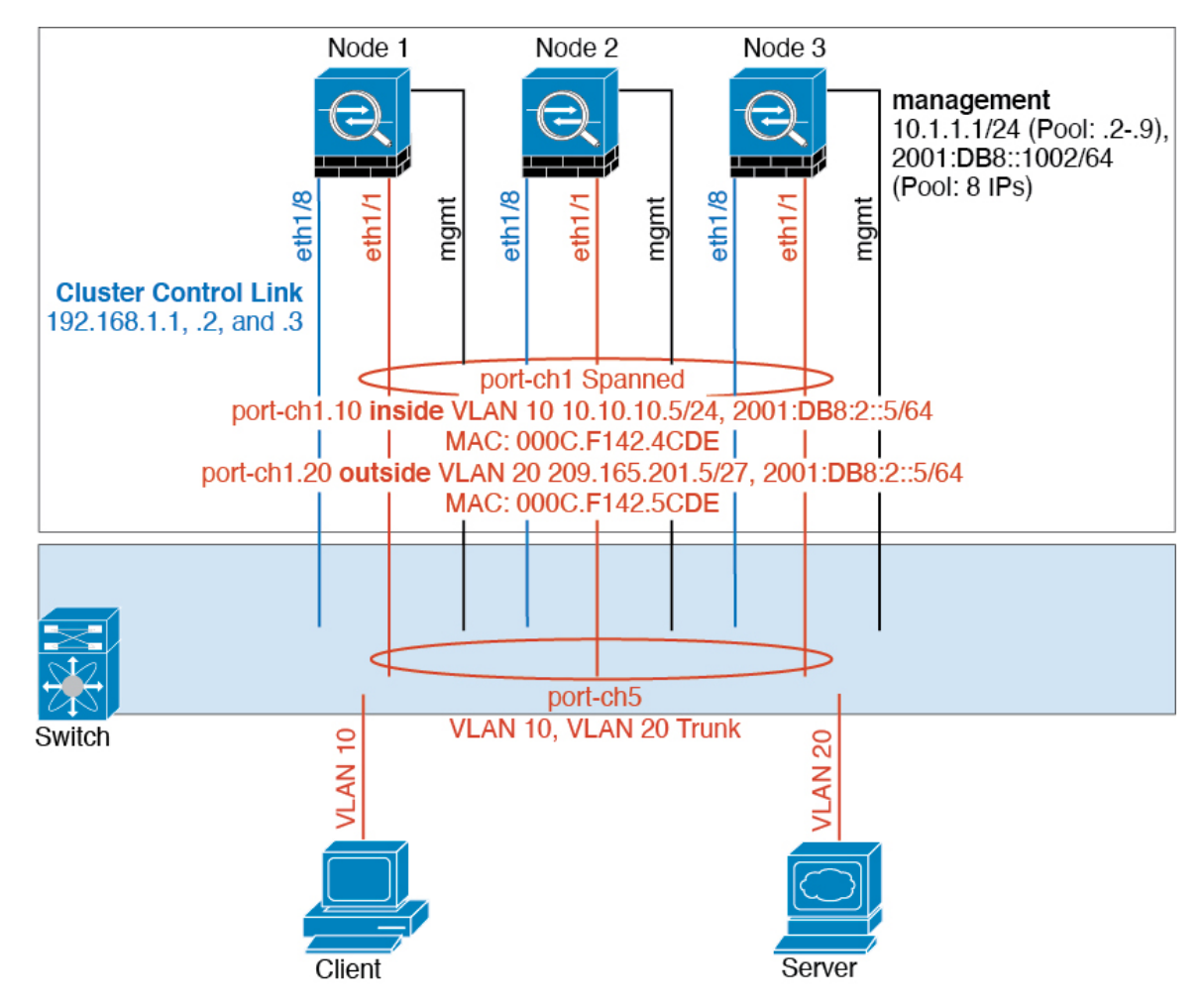

異なるセキュリティドメインからのデータトラフィックには、異なる VLAN が関連付けられ ます。たとえば内部ネットワーク用には VLAN 10、外部ネットワークには VLAN 20 としま す。各 ASA は単一の物理ポートがあり、外部スイッチまたはルータに接続されます。トラン キングがイネーブルになっているので、物理リンク上のすべてのパケットが 802.1qカプセル化 されます。ASA は、VLAN 10 と VLAN 20 の間のファイアウォールです。

スパンドEtherChannelを使用するときは、スイッチ側ですべてのデータリンクがグループ化されて1つのEtherChannelとなります。ASAが使用不可能になった場合は、スイッチは残りのユニット間でトラフィックを再分散します。

#### 各ユニットのインターフェイス モード

cluster interface-mode spanned force
スティック上のファイアウォール

#### ユニット1制御ユニットのブートストラップ設定

interface ethernet1/8 no shutdown description CCL

cluster group cluster1 local-unit asa1 cluster-interface ethernet1/8 ip 192.168.1.1 255.255.255.0 priority 1 key chuntheunavoidable enable noconfirm

#### ユニット2データユニットのブートストラップ設定

interface ethernet1/8
no shutdown
description CCL

cluster group cluster1 local-unit asa2 cluster-interface ethernet1/8 ip 192.168.1.2 255.255.255.0 priority 2 key chuntheunavoidable enable as-slave

#### ユニット3データユニットのブートストラップ設定

interface ethernet1/8
no shutdown
description CCL

cluster group cluster1 local-unit asa3 cluster-interface ethernet1/8 ip 192.168.1.3 255.255.255.0 priority 3 key chuntheunavoidable enable as-slave

#### 制御ユニットのインターフェイス設定

ip local pool mgmt 10.1.1.2-10.1.1.9 ipv6 local pool mgmtipv6 2001:DB8::1002/64 8

interface management 1/1
nameif management
ip address 10.1.1.1 255.255.255.0 cluster-pool mgmt
ipv6 address 2001:DB8::1001/32 cluster-pool mgmtipv6
security-level 100
management-only
no shutdown
interface ethernet1/1

channel-group 1 mode active no shutdown

```
interface port-channel 1
port-channel span-cluster
interface port-channel 1.10
vlan 10
nameif inside
ip address 10.10.10.5 255.255.255.0
ipv6 address 2001:DB8:1::5/64
mac-address 000C.F142.4CDE
interface port-channel 1.20
vlan 20
nameif outside
```

```
nameif outside
ip address 209.165.201.1 255.255.255.224
ipv6 address 2001:DB8:2::8/64
mac-address 000C.F142.5CDE
```

## トラフィックの分離

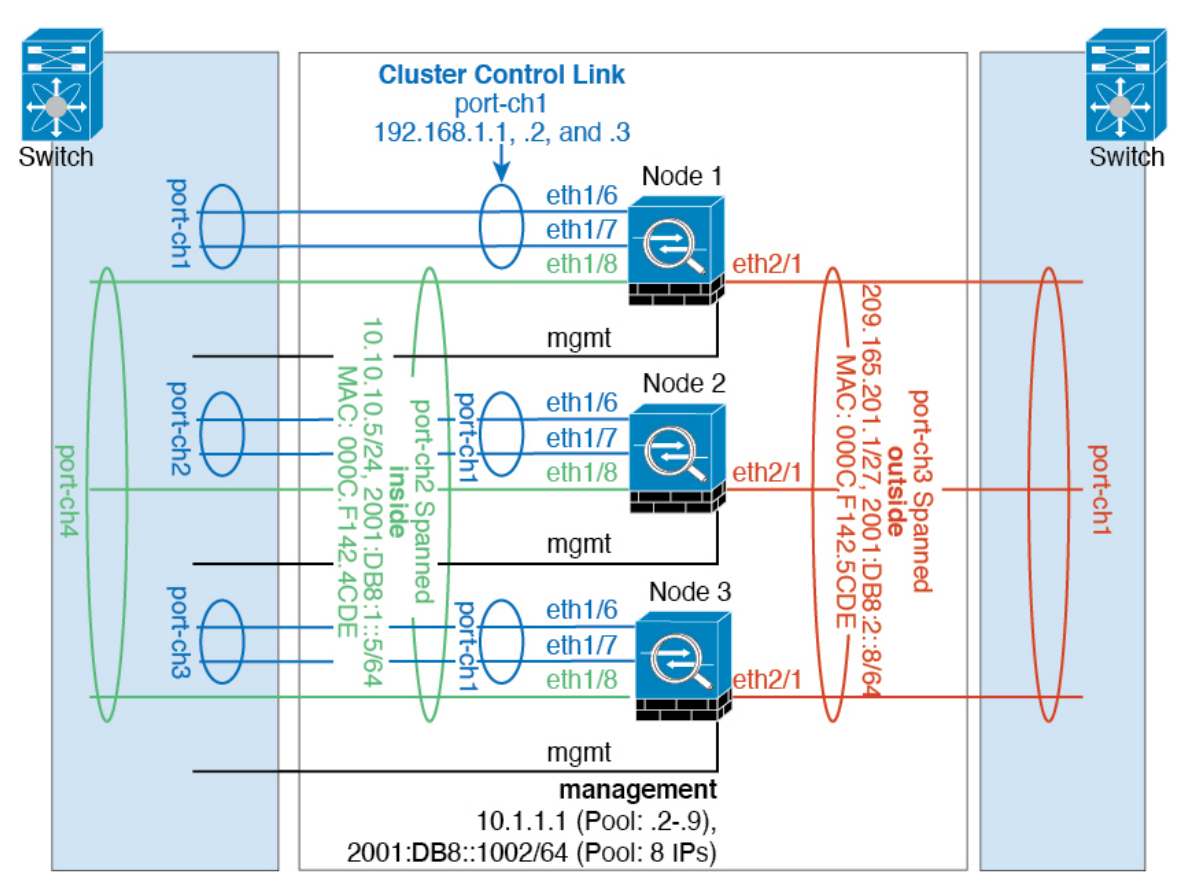

内部ネットワークと外部ネットワークの間で、トラフィックを物理的に分離できます。

上の図に示すように、左側に一方のスパンドEtherChannelがあり、内部スイッチに接続されて います。他方は右側にあり、外部スイッチに接続されています。必要であれば、各EtherChannel 上に VLAN サブインターフェイスを作成することもできます。

#### 各ユニットのインターフェイス モード

cluster interface-mode spanned force

#### ユニット1制御ユニットのブートストラップ設定

interface ethernet 1/6 channel-group 1 mode on no shutdown

interface ethernet 1/7 channel-group 1 mode on no shutdown

interface port-channel 1 description CCL

cluster group cluster1 local-unit asa1 cluster-interface port-channel1 ip 192.168.1.1 255.255.255.0 priority 1 key chuntheunavoidable enable noconfirm

#### ユニット2データユニットのブートストラップ設定

interface ethernet 1/6 channel-group 1 mode on no shutdown

interface ethernet 1/7 channel-group 1 mode on no shutdown

interface port-channel 1 description CCL

cluster group cluster1 local-unit asa2 cluster-interface port-channel1 ip 192.168.1.2 255.255.255.0 priority 2 key chuntheunavoidable enable as-slave

#### ユニット3データユニットのブートストラップ設定

interface ethernet 1/6 channel-group 1 mode on no shutdown

interface ethernet 1/7
channel-group 1 mode on
no shutdown

interface port-channel 1 description CCL

cluster group cluster1 local-unit asa3 cluster-interface port-channel1 ip 192.168.1.3 255.255.255.0 priority 3 key chuntheunavoidable enable as-slave

#### 制御ユニットのインターフェイス設定

ip local pool mgmt 10.1.1.2-10.1.1.9
ipv6 local pool mgmtipv6 2001:DB8::1002/64 8

interface management 1/1
nameif management
ip address 10.1.1.1 255.255.255.0 cluster-pool mgmt
ipv6 address 2001:DB8::1001/32 cluster-pool mgmtipv6
security-level 100
management-only
no shutdown

interface ethernet 1/8
channel-group 2 mode active
no shutdown

interface port-channel 2
port-channel span-cluster
nameif inside
ip address 10.10.10.5 255.255.255.0
ipv6 address 2001:DB8:1::5/64
mac-address 000C.F142.4CDE

interface ethernet 2/1
channel-group 3 mode active
no shutdown

interface port-channel 3
port-channel span-cluster
nameif outside
ip address 209.165.201.1 255.255.255.224
ipv6 address 2001:DB8:2::8/64
mac-address 000C.F142.5CDE

## スパンド EtherChannel とバックアップ リンク(従来の 8 アクティブ/8 スタンバイ)

従来の EtherChannel のアクティブ ポートの最大数は、スイッチ側からの 8 に制限されます。8 ユニットから成るクラスタがあり、EtherChannel にユニットあたり 2 ポートを割り当てた場合 は、合計 16 ポートのうち 8 ポートをスタンバイ モードにする必要があります。ASA は、どの リンクをアクティブまたはスタンバイにするかを、LACP を使用してネゴシエートします。 VSS、vPC、StackWise、または StackWise Virtual を使用してマルチスイッチ EtherChannel をイ ネーブルにした場合は、スイッチ間の冗長性を実現できます。ASA では、すべての物理ポート が最初にスロット番号順、次にポート番号順に並べられます。次の図では、番号の小さいポー トが「制御」ポートとなり(たとえば Ethernet 1/1)、他方が「データ」ポートとなります(た とえばEthernet 1/2)。ハードウェア接続の対称性を保証する必要があります。つまり、すべての制御リンクは1台のスイッチが終端となり、すべてのデータリンクは別のスイッチが終端となっている必要があります(冗長スイッチシステムが使用されている場合)。次の図は、クラスタに参加するユニットが増えてリンクの総数が増加したときに、どのようになるかを示しています。

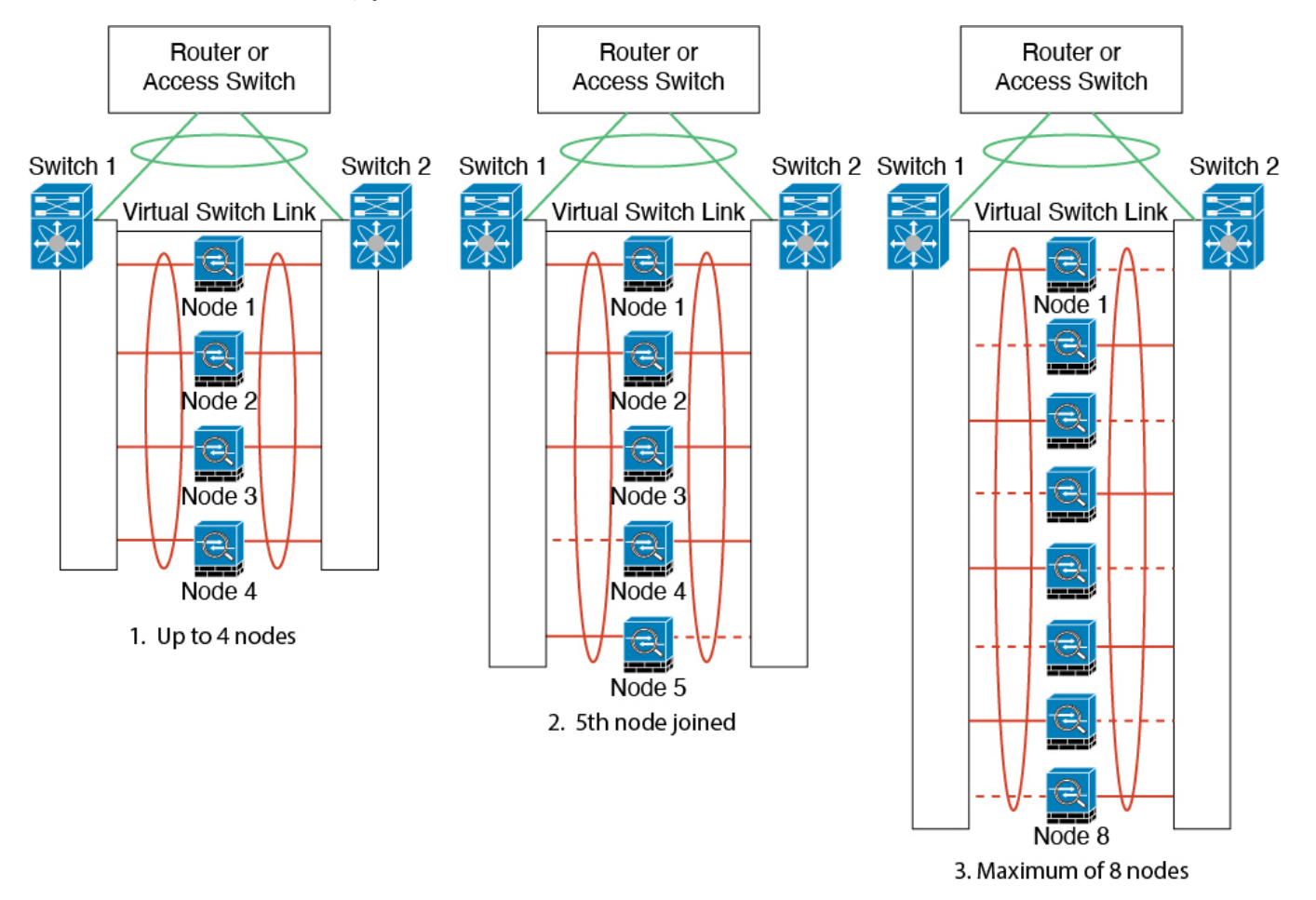

原則として、初めにチャネル内のアクティブポート数を最大化し、そのうえで、アクティブな 制御ポートとアクティブなデータポートの数のバランスを保ちます。5番目のユニットがクラ スタに参加したときは、トラフィックがすべてのユニットに均等には分散されないことに注意 してください。

リンクまたはデバイスの障害が発生したときも、同じ原則で処理されます。その結果、ロード バランシングが理想的な状態にはならないこともあります。次の図は、4 ユニットのクラスタ を示しています。このユニットの1つで、単一リンク障害が発生しています。

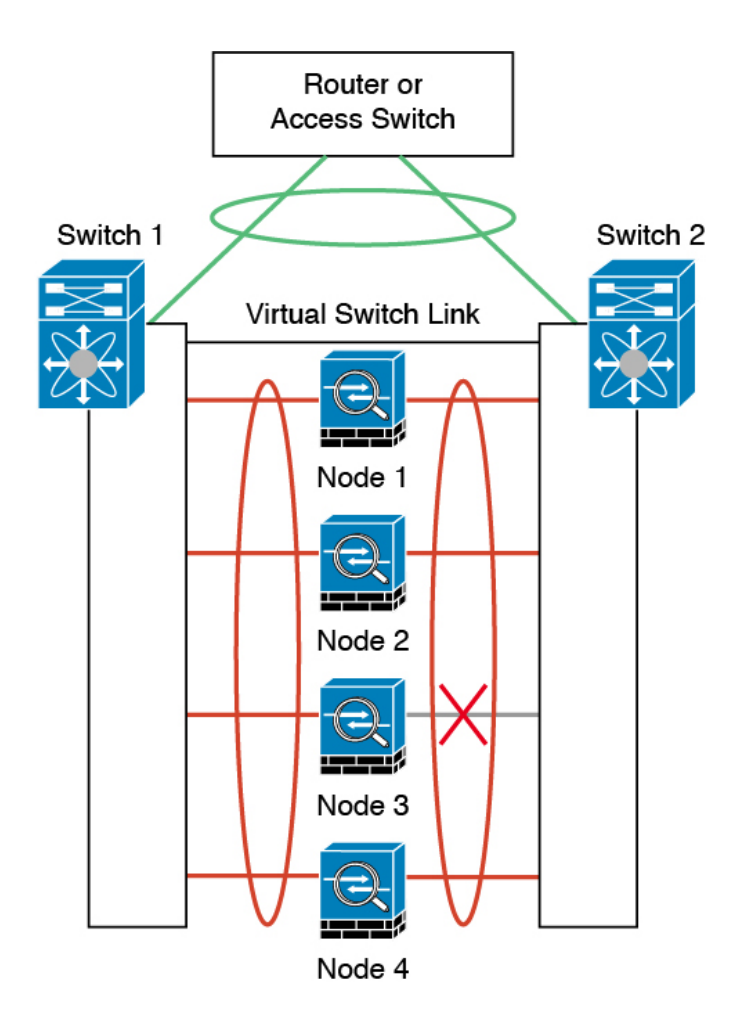

ネットワーク内に複数のEtherChannelを設定することも考えられます。次の図では、EtherChannel が内部に1つ、外部に1つあります。ASAは、一方のEtherChannelで制御とデータの両方のリ ンクが障害状態になった場合にクラスタから削除されます。これは、そのASA がすでに内部 ネットワークへの接続を失っているにもかかわらず、外部ネットワークからトラフィックを受 信するのを防ぐためです。

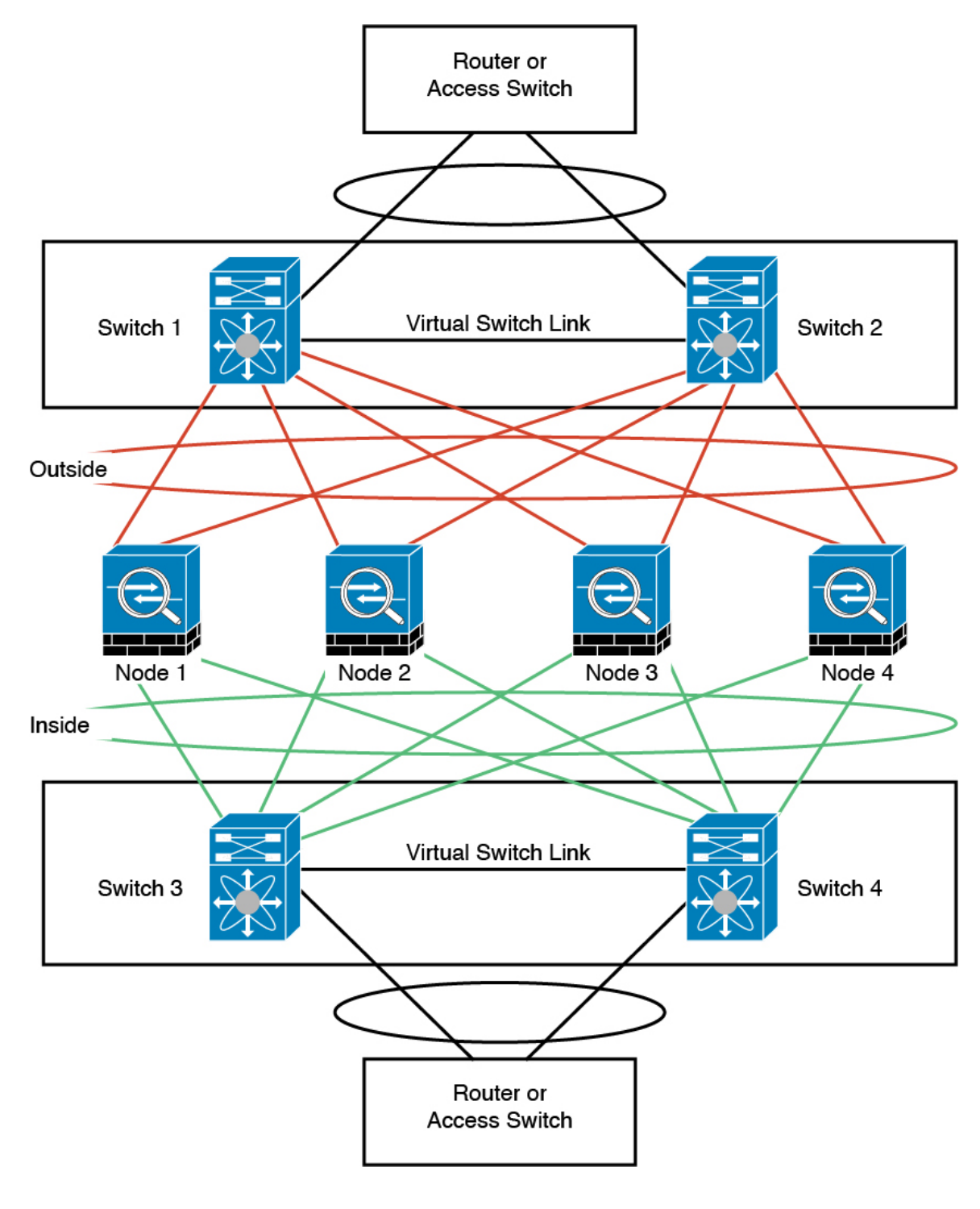

各ユニットのインターフェイス モード

cluster interface-mode spanned force

### ユニット1制御ユニットのブートストラップ設定

interface ethernet 1/6 channel-group 1 mode on no shutdown

interface ethernet 1/7
channel-group 1 mode on
no shutdown

interface ethernet 1/8 channel-group 1 mode on no shutdown

interface ethernet 2/1
channel-group 1 mode on
no shutdown

interface port-channel 1 description CCL

cluster group cluster1 local-unit asa1 cluster-interface port-channel1 ip 192.168.1.1 255.255.255.0 priority 1 key chuntheunavoidable enable noconfirm

#### ユニット2データユニットのブートストラップ設定

interface ethernet 1/6 channel-group 1 mode on no shutdown

interface ethernet 1/7 channel-group 1 mode on no shutdown

interface ethernet 1/8
channel-group 1 mode on
no shutdown

interface ethernet 2/1
channel-group 1 mode on
no shutdown

interface port-channel 1 description CCL

cluster group cluster1 local-unit asa2 cluster-interface port-channel1 ip 192.168.1.2 255.255.255.0 priority 2 key chuntheunavoidable enable as-slave

### ユニット3データユニットのブートストラップ設定

interface ethernet 1/6 channel-group 1 mode on no shutdown

interface ethernet 1/7 channel-group 1 mode on no shutdown

interface ethernet 1/8 channel-group 1 mode on no shutdown

interface ethernet 2/1
channel-group 1 mode on
no shutdown

interface port-channel 1 description CCL

cluster group cluster1 local-unit asa3 cluster-interface port-channel1 ip 192.168.1.3 255.255.255.0 priority 3 key chuntheunavoidable enable as-slave

#### ユニット4データユニットのブートストラップ設定

interface ethernet 1/6
channel-group 1 mode on
no shutdown

interface ethernet 1/7
channel-group 1 mode on
no shutdown

interface ethernet 1/8 channel-group 1 mode on no shutdown

interface ethernet 2/1
channel-group 1 mode on
no shutdown

interface port-channel 1 description CCL

cluster group cluster1 local-unit asa4 cluster-interface port-channel1 ip 192.168.1.4 255.255.255.0 priority 4 key chuntheunavoidable enable as-slave

#### 制御ユニットのインターフェイス設定

ip local pool mgmt 10.1.1.2-10.1.1.9

interface management 1/1
nameif management
ip address 10.1.1.1 255.255.255.0 cluster-pool mgmt
security-level 100
management-only

interface ethernet 2/6
channel-group 3 mode active vss-id 1
no shutdown

interface ethernet 2/7
channel-group 3 mode active vss-id 2
no shutdown

interface port-channel 3
port-channel span-cluster vss-load-balance
nameif inside
ip address 10.10.10.5 255.255.255.0
mac-address 000C.F142.4CDE

interface ethernet 2/8
channel-group 4 mode active vss-id 1
no shutdown

interface ethernet 2/9
channel-group 4 mode active vss-id 2
no shutdown

```
interface port-channel 4
port-channel span-cluster vss-load-balance
nameif outside
ip address 209.165.201.1 255.255.255.224
mac-address 000C.F142.5CDE
```

## ルーテッドモードサイト間クラスタリングの**OTV** 設定

スパンド EtherChannel を使用したルーテッド モードに対するサイト間クラスタリングの成功 は、OTV の適切な設定とモニタリングによって異なります。OTV は、DCI 全体にパケットを 転送することで、重要な役割を果たします。OTV は、転送テーブルにMAC アドレスを学習す るときにのみ、DCI 全体にユニキャスト パケットを転送します。MAC アドレスが OTV 転送 テーブルに学習されていない場合、ユニキャスト パケットはドロップされます。

#### OTV 設定の例

//Sample OTV config: //3151 - Inside VLAN, 3152 - Outside VLAN, 202 - CCL VLAN //aaaa.1111.1234 - ASA inside interface global vMAC //0050.56A8.3D22 - Server MAC

feature ospf feature otv

mac access-list ALL\_MACs

```
10 permit any any
mac access-list HSRP VMAC
  10 permit aaaa.1111.1234 0000.0000.0000 any
  20 permit aaaa.2222.1234 0000.0000.0000 any
  30 permit any aaaa.1111.1234 0000.0000.0000
  40 permit any aaaa.2222.1234 0000.0000.0000
vlan access-map Local 10
 match mac address HSRP VMAC
  action drop
vlan access-map Local 20
 match mac address ALL MACs
  action forward
vlan filter Local vlan-list 3151-3152
//To block global MAC with ARP inspection:
arp access-list HSRP VMAC ARP
  10 deny aaaa.1111.1234 0000.0000.0000 any
  20 deny aaaa.2222.1234 0000.0000.0000 any
  30 deny any aaaa.1111.1234 0000.0000.0000
  40 deny any aaaa.2222.1234 0000.0000.0000
  50 permit ip any mac
ip arp inspection filter HSRP VMAC ARP 3151-3152
no ip igmp snooping optimise-multicast-flood
vlan 1,202,1111,2222,3151-3152
otv site-vlan 2222
mac-list GMAC DENY seq 10 deny aaaa.aaaa.aaaa ffff.ffff.fff
mac-list GMAC DENY seq 20 deny aaaa.bbbb.bbbb ffff.ffff.fff
mac-list GMAC DENY seq 30 permit 0000.0000.0000 0000.0000
route-map stop-GMAC permit 10
 match mac-list GMAC DENY
interface Overlav1
 otv join-interface Ethernet8/1
  otv control-group 239.1.1.1
 otv data-group 232.1.1.0/28
  otv extend-vlan 202, 3151
 otv arp-nd timeout 60
 no shutdown
interface Ethernet8/1
  description uplink to OTV cloud
  mtu 9198
 ip address 10.4.0.18/24
 ip iqmp version 3
 no shutdown
interface Ethernet8/2
interface Ethernet8/3
  description back to default vdc e6/39
  switchport
   switchport mode trunk
    switchport trunk allowed vlan 202,2222,3151-3152
  mac packet-classifv
 no shutdown
otv-isis default
  vpn Overlay1
   redistribute filter route-map stop-GMAC
otv site-identifier 0x2
//OTV flood not required for ARP inspection:
```

otv flood mac 0050.56A8.3D22 vlan 3151

#### サイト障害のために必要なOTV フィルタの変更

サイトがダウンした場合は、グローバル MAC アドレスをそれ以上ブロックしなくて済むよう に、フィルタを OTV から削除する必要があります。必要ないくつかの追加設定があります。

機能しているサイトで OTV スイッチ上の ASA グローバル MAC アドレスに対するスタティッ クエントリを追加する必要があります。このエントリによって、反対側の OTV はオーバーレ イインターフェイスにこれらのエントリを追加できます。サーバとクライアントに ASA 用の ARP エントリがすでにある場合(これは既存の接続の場合です)、ARP は再送信されないの で、この手順が必要になります。したがって、OTV は転送テーブルに ASA グローバル MAC アドレスを学習する機会はありません。OTV には転送テーブル内にグローバル MAC アドレス がなく、OTV の設計ごとに OTV はオーバーレイ インターフェイスを介してユニキャスト パ ケットをフラッディングしないので、ユニキャスト パケットはサーバからのグローバル MAC アドレスにドロップされ、既存の接続は切断されます。

//OTV filter configs when one of the sites is down

mac-list GMAC\_A seq 10 permit 0000.0000.0000 0000.0000 route-map a-GMAC permit 10 match mac-list GMAC\_A otv-isis default vpn Overlay1 redistribute filter route-map a-GMAC no vlan filter Local vlan-list 3151 //For ARP inspection, allow global MAC: arp access-list HSRP\_VMAC\_ARP\_Allow 50 permit ip any mac ip arp inspection filter HSRP\_VMAC\_ARP\_Allow 3151-3152

mac address-table static aaaa.1111.1234 vlan 3151 interface Ethernet8/3  $//{\rm Static}$  entry required only in the OTV in the functioning Site

他のサイトが復元した場合は、フィルタを再度追加して、OTV でこのスタティック エントリ を削除する必要があります。グローバルMACアドレスのオーバーレイエントリをクリアする には、両方の OTV でダイナミック MAC アドレス テーブルをクリアすることが非常に重要で す。

#### MAC アドレス テーブルのクリア

サイトがダウンし、グローバル MAC アドレスへのスタティック エントリが OTV に追加され る場合は、他の OTV がオーバーレイ インターフェイスのグローバル MAC アドレスを学習で きるようにする必要があります。他のサイトが起動したら、これらのエントリをクリアする必 要があります。OTV の転送テーブルにこれらのエントリがないことを確認するために、MAC アドレス テーブルを必ず消去してください。

```
cluster-N7k6-OTV# show mac address-table
```

#### OTV ARP キャッシュのモニタリング

OTV は、OTV インターフェイス全体で学習した IP アドレスに対するプロキシ ARP への ARP キャッシュを維持します。

cluster-N7k6-OTV# show otv arp-nd-cache OTV ARP/ND L3->L2 Address Mapping Cache

Overlay Interface Overlay1 VLAN MAC Address Layer-3 Address Age Expires In 3151 0050.5660.9412 10.0.0.2 1w0d 00:00:31 cluster-N7k6-OTV#

## サイト間クラスタリングの例

次の例では、サポートされるクラスタ導入を示します。

# サイト固有のMACアドレスおよびIPアドレスを使用したスパンドEtherChannelルーテッドモードの例

次の例では、各サイトのゲートウェイルータと内部ネットワーク間に配置された(イースト ウェスト挿入)2つのデータセンターのそれぞれに2つのクラスタメンバーがある場合を示し ます。クラスタメンバーは、DCI経由のクラスタ制御リンクによって接続されています。各サ イトのクラスタメンバーは、内部および外部両方のネットワークに対しスパンドEtherChannel を使用してローカルスイッチに接続します。各 EtherChannelは、クラスタ内のすべてのシャー シにスパンされます。

データ VLAN は、オーバーレイ トランスポート仮想化(OTV)(または同様のもの)を使用 してサイト間に拡張されます。トラフィックがクラスタ宛てである場合にトラフィックが DCI を通過して他のサイトに送信されないようにするには、グローバル MAC アドレスをブロック するフィルタを追加する必要があります。1 つのサイトのクラスタノードが到達不能になった 場合、トラフィックが他のサイトのクラスタノードに送信されるようにフィルタを削除する必 要があります。Vaclを使用して、グローバルの MAC アドレスのフィルタ リングする必要があ ります。F3 シリーズラインカードが搭載された Nexus などの一部のスイッチでは、グローバ ル MAC アドレスからの ARP パケットをブロックするために ARP インスペクションも使用す る必要があります。ARP インスペクションでは、ASA でサイトの MAC アドレスとサイトの IP アドレスの両方を設定する必要があります。サイトの MAC アドレスのみを設定する場合は 必ず ARP インスペクションを無効にしてください。 クラスタは、内部ネットワークのゲートウェイとして機能します。すべてのクラスタノード間 で共有されるグローバルな仮想 MAC は、パケットを受信するためだけに使用されます。発信 パケットは、各 DC クラスタからのサイト固有の MAC アドレスを使用します。この機能によ り、スイッチが2つの異なるポートで両方のサイトから同じグローバル MAC アドレスを学習 してしまうのを防いでいます。MAC フラッピングが発生しないよう、サイト MAC アドレス のみを学習します。

この場合のシナリオは次のとおりです。

- クラスタから送信されるすべての出力パケットは、サイトのMACアドレスを使用し、 データセンターでローカライズされます。
- クラスタへのすべての入力パケットは、グローバル MAC アドレスを使用して送信される ため、両方のサイトにある任意のノードで受信できます。OTVのフィルタによって、デー タセンター内のトラフィックがローカライズされます。

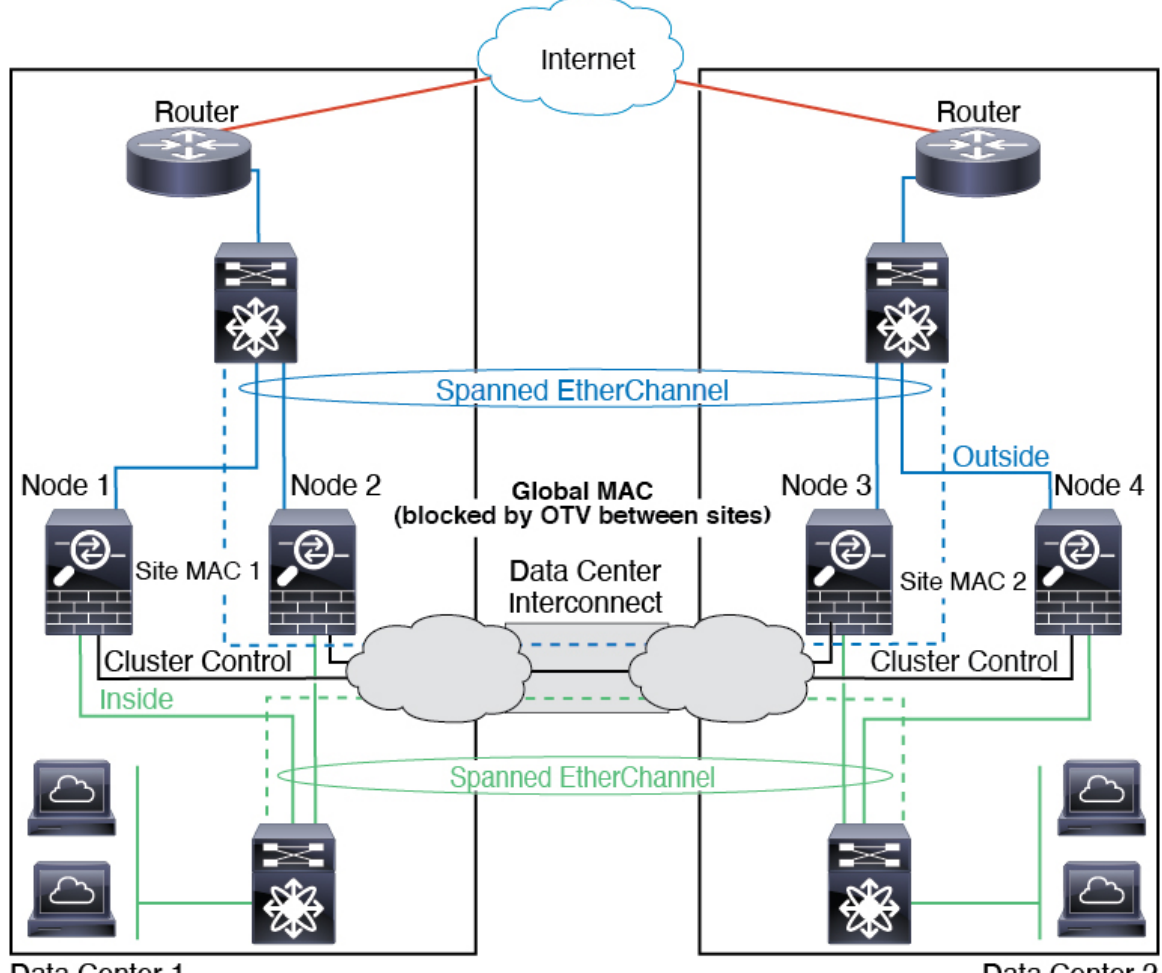

Data Center 1

Data Center 2

## スパンド EtherChannel トランスペアレント モード ノースサウス サイト間の例

次の例では、内部ルータと外部ルータの間に配置された(ノースサウス挿入)2つのデータセンターのそれぞれに2つのクラスタメンバーがある場合を示します。クラスタメンバーは、 DCI経由のクラスタ制御リンクによって接続されています。各サイトのクラスタメンバーは、 内部および外部のスパンド EtherChannels を使用してローカル スイッチに接続します。各 EtherChannel は、クラスタ内のすべてのシャーシにスパンされます。

各データセンターの内部ルータと外部ルータは OSPF を使用し、トランスペアレント ASA を 通過します。MAC とは異なり、ルータの IP はすべてのルータで一意です。DCI に高コスト ルートを割り当てることにより、特定のサイトですべてのクラスタメンバーがダウンしない限 り、トラフィックは各データセンター内に維持されます。クラスタが非対称型の接続を維持す るため、ASA を通過する低コストのルートは、各サイトで同じブリッジ グループを横断する 必要があります。1つのサイトのすべてのクラスタメンバーに障害が発生した場合、トラフィッ クは各ルータから DCI 経由で他のサイトのクラスタ メンバーに送られます。

各サイトのスイッチの実装には、次のものを含めることができます。

- ・サイト間 VSS、vPC、StackWise、StackWise Virtual:このシナリオでは、データセンター 1に1台のスイッチをインストールし、データセンター2に別のスイッチをインストール します。1つのオプションとして、各データセンターのクラスタノードはローカルスイッ チだけに接続し、冗長スイッチトラフィックはDCIを経由します。この場合、接続のほと んどの部分は各データセンターに対してローカルに維持されます。DCIが余分なトラフィッ クを処理できる場合、必要に応じて、各ノードをDCI経由で両方のスイッチに接続できま す。この場合、トラフィックは複数のデータセンターに分散されるため、DCIを非常に堅 牢にするためには不可欠です。
- 各サイトのローカル VSS、vPC、StackWise、StackWise Virtual:スイッチの冗長性を高めるには、各サイトに2つの異なる冗長スイッチペアをインストールできます。この場合、クラスタノードは、両方のローカルスイッチだけに接続されたデータセンター1のシャーシ、およびそれらのローカルスイッチに接続されたデータセンター2のシャーシではスパンド EtherChannel を使用しますが、スパンド EtherChannel は基本的に「分離」しています。各ローカル冗長スイッチは、スパンド EtherChannel をサイトローカルの EtherChannel として認識します。

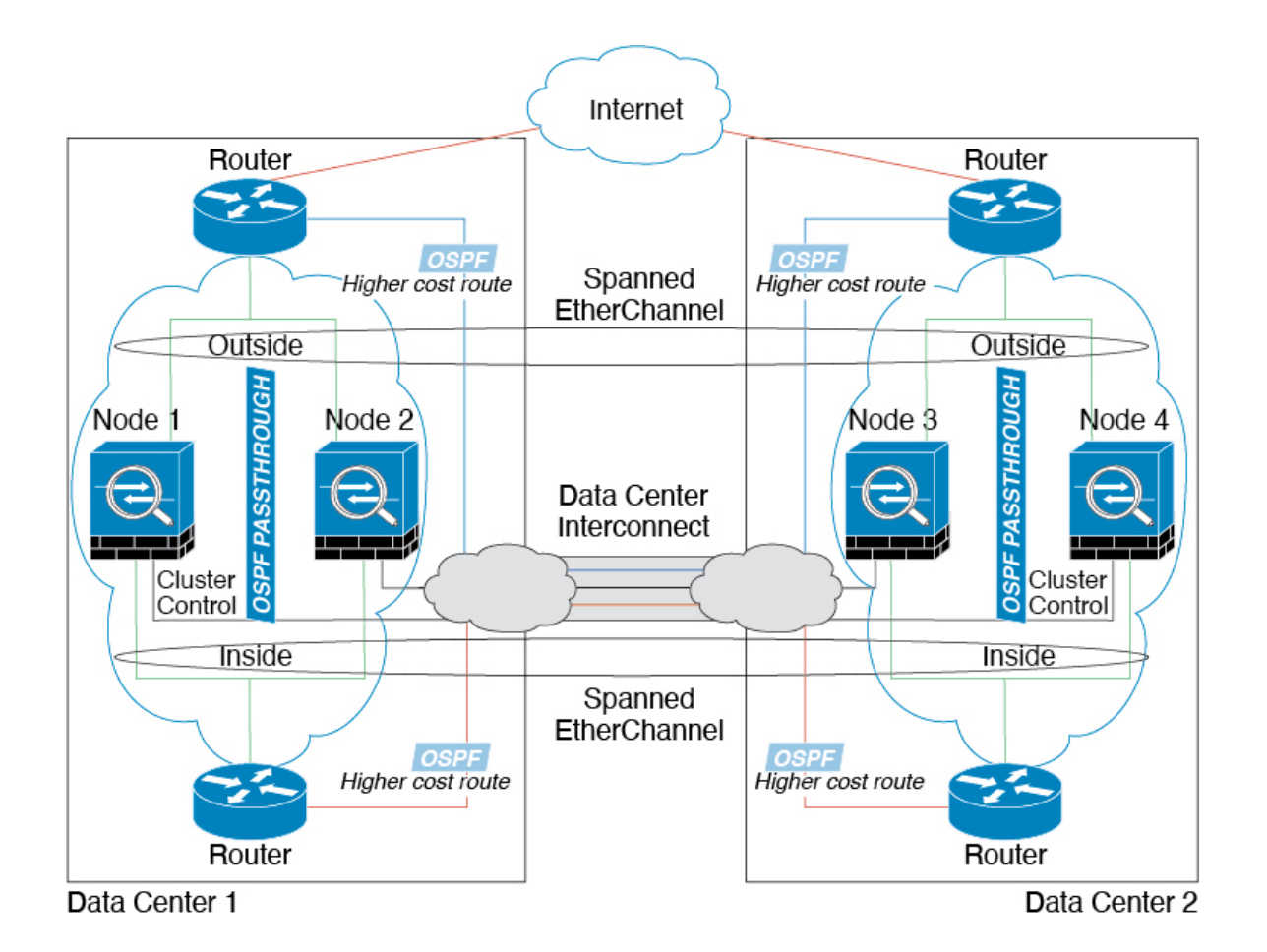

## スパンド EtherChannel トランスペアレント モード イーストウェスト サイト間の例

次の例では、各サイトのゲートウェイ ルータと2つの内部ネットワーク(アプリケーション ネットワークとDBネットワーク)間に配置された(イーストウェスト挿入)2つのデータセ ンターのそれぞれに2つのクラスタメンバーがある場合を示します。クラスタメンバーは、 DCI経由のクラスタ制御リンクによって接続されています。各サイトのクラスタメンバーは、 内部および外部のアプリケーションネットワークとDBネットワークの両方にスパンド EtherChannelsを使用してローカルスイッチに接続します。各 EtherChannel は、クラスタ内の すべてのシャーシにスパンされます。

各サイトのゲートウェイルータは、HSRP などのFHRP を使用して、各サイトで同じ宛先の仮 想MAC アドレスと IP アドレスを提供します。MAC アドレスの予期せぬフラッピングを避け るため、ゲートウェイルータの実際のMAC アドレスを ASA MAC アドレステーブルに静的に 追加することをお勧めします。これらのエントリがないと、サイト1のゲートウェイがサイト 2のゲートウェイと通信する場合に、そのトラフィックが ASA を通過して、内部インターフェ イスからサイト2に到達しようとして、問題が発生する可能性があります。データ VLAN は、 オーバーレイトランスポート仮想化(OTV)(または同様のもの)を使用してサイト間に拡 張されます。トラフィックがゲートウェイルータ宛てである場合にトラフィックが DCI を通 過して他のサイトに送信されないようにするには、フィルタを追加する必要があります。1つ

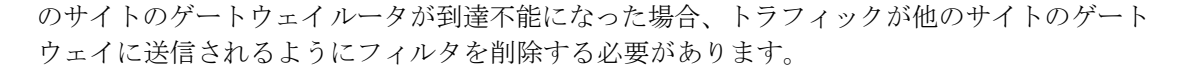

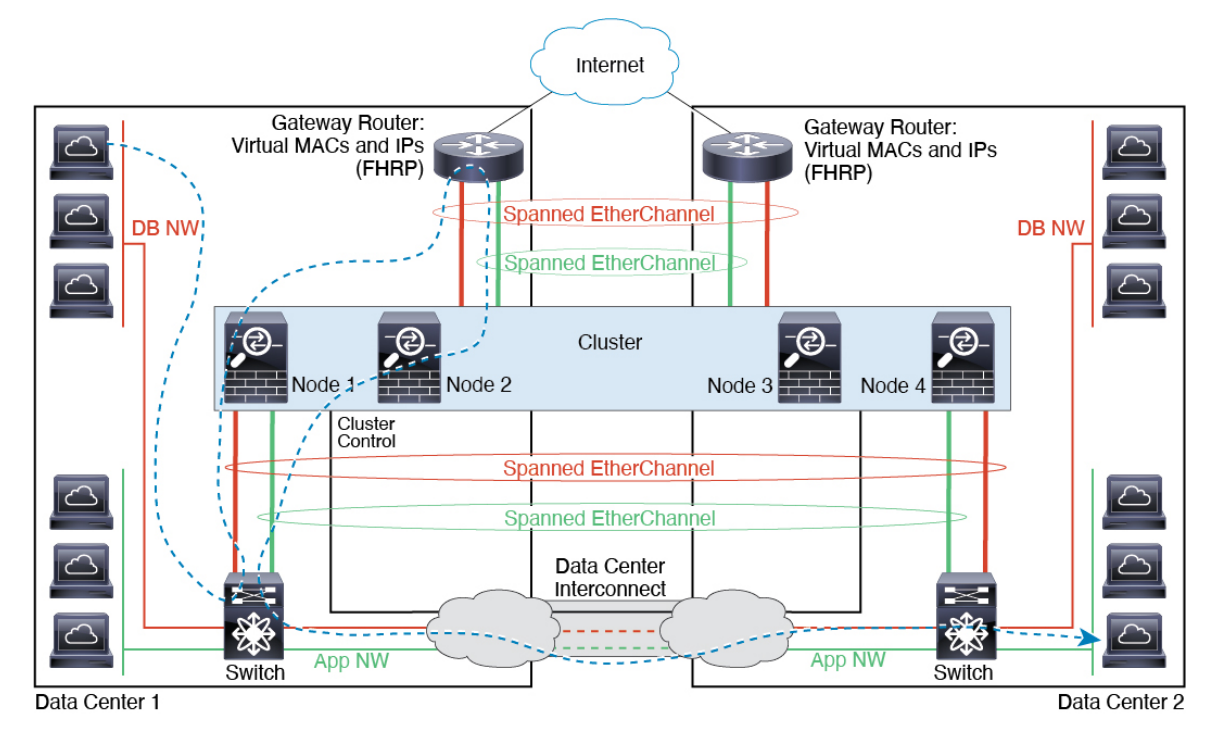

## クラスタリングの参考資料

このセクションには、クラスタリングの動作に関する詳細情報が含まれます。

## ASA の各機能とクラスタリング

ASA の一部の機能は ASA クラスタリングではサポートされず、一部の機能は制御ノードだけ でサポートされます。その他の機能については適切な使用に関する警告がある場合がありま す。

## クラスタリングでサポートされない機能

次の各機能は、クラスタリングが有効なときは設定できず、コマンドは拒否されます。

- •TLS プロキシを使用するユニファイド コミュニケーション機能
- ・リモートアクセス VPN (SSL VPN および IPSec VPN)
- ・仮想トンネルインターフェイス (VTI)
- 次のアプリケーションインスペクション:
  - CTIQBE

- ・H323、H225、および RAS
- IPsec パススルー
- MGCP
- MMP
- RTSP
- SCCP (Skinny)
- WAAS
- WCCP
- ・ボットネット トラフィック フィルタ
- Auto Update Server
- •DHCP クライアント、サーバー、およびプロキシ。DHCP リレーはサポートされています。
- VPN ロード バランシング
- •フェールオーバー
- 統合ルーティングおよびブリッジング
- FIPS モード

## クラスタリングの中央集中型機能

次の機能は、制御ノード上だけでサポートされます。クラスタの場合もスケーリングされません。

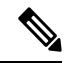

(注) 中央集中型機能のトラフィックは、クラスタ制御リンク経由でメンバーノードから制御ノード に転送されます。

再分散機能を使用する場合は、中央集中型機能のトラフィックが中央集中型機能として分類される前に再分散が行われて、制御ノード以外のノードに転送されることがあります。この場合は、トラフィックが制御ノードに送り返されます。

中央集中型機能については、制御ノードで障害が発生するとすべての接続がドロップされるの で、新しい制御ノード上で接続を再確立する必要があります。

- 次のアプリケーションインスペクション:
  - DCERPC
  - ESMTP
  - IM

- NetBIOS
- PPTP
- RADIUS
- RSH
- SNMP
- SQLNET
- SUNRPC
- TFTP
- XDMCP
- •スタティックルートモニタリング
- ネットワークアクセスの認証および許可。アカウンティングは非集中型です。
- •フィルタリング サービス
- サイト間 VPN
- IGMP マルチキャスト コントロール プレーン プロトコル処理(データ プレーン転送はク ラスタ全体に分散されます)
- PIM マルチキャスト コントロール プレーン プロトコル処理(データ プレーン転送はクラ スタ全体に分散されます)
- •ダイナミックルーティング

### 個々のノードに適用される機能

これらの機能は、クラスタ全体または制御ノードではなく、各 ASA ノードに適用されます。

- QoS: QoSポリシーは、コンフィギュレーション複製の一部としてクラスタ全体で同期されます。ただし、ポリシーは各ノードに個別に適用されます。たとえば、出力に対してポリシングを設定する場合は、適合レートおよび適合バースト値は、特定のASAから出て行くトラフィックに適用されます。3ノードから成るクラスタがあり、トラフィックが均等に分散している場合、適合レートは実際にクラスタのレートの3倍になります。
- ・脅威検出:脅威検出はノードごとに個別に機能します。たとえば、上位統計情報はノード 固有です。たとえば、ポートスキャン検出が機能しないのは、スキャントラフィックが全 ノード間でロードバランシングされ、1つのノードですべてのトラフィックを確認できな いためです。
- リソース管理:マルチコンテキストモードでのリソース管理は、ローカル使用状況に基づいて各ノードに個別に適用されます。
- LISP トラフィック: UDP ポート 4342 上の LISP トラフィックは、各受信ノードによって 検査されますが、ディレクタは割り当てられません。各ノードは、クラスタ間で共有され

る EID テーブルに追加されますが、LISP トラフィック自体はクラスタ状態の共有に参加 しません。

## ネットワーク アクセス用の AAA とクラスタリング

ネットワークアクセス用のAAAは、認証、許可、アカウンティングの3つのコンポーネント で構成されます。認証と許可は、クラスタリング制御ノード上で中央集中型機能として実装さ れており、データ構造がクラスタデータノードに複製されます。制御ノードが選択された場 合、確立済みの認証済みユーザーおよびユーザーに関連付けられた許可を引き続き中断なく運 用するために必要なすべての情報を新しい制御ノードが保有します。ユーザー認証のアイドル および絶対タイムアウトは、制御ノードが変更されたときも維持されます。

アカウンティングは、クラスタ内の分散型機能として実装されています。アカウンティングは フロー単位で実行されるため、フローに対するアカウンティングが設定されている場合、その フローを所有するクラスタノードがアカウンティング開始と停止のメッセージをAAAサーバー に送信します。

### 接続設定とクラスタリング

接続制限は、クラスタ全体に適用されます(【構成(Configuration)]>[ファイアウォール (Firewall)]>[サービスポリシー(Service Policy)]ページを参照)。各ノードには、ブロー ドキャストメッセージに基づくクラスタ全体のカウンタの推定値があります。クラスタ全体で 接続制限を設定しても、効率性を考慮して、厳密に制限数で適用されない場合があります。各 ノードでは、任意の時点でのクラスタ全体のカウンタ値が過大評価または過小評価される可能 性があります。ただし、ロードバランシングされたクラスタでは、時間の経過とともに情報が 更新されます。

### FTP とクラスタリング

- FTPDチャネルとコントロールチャネルのフローがそれぞれ別のクラスタメンバーによっ て所有されている場合は、Dチャネルのオーナーは定期的にアイドルタイムアウトアッ プデートをコントロールチャネルのオーナーに送信し、アイドルタイムアウト値を更新 します。ただし、コントロールフローのオーナーがリロードされて、コントロールフロー が再ホスティングされた場合は、親子フロー関係は維持されなくなります。したがって、 コントロールフローのアイドルタイムアウトは更新されません。
- FTP アクセスに AAA を使用する場合、制御チャネルのフローは制御ノードに集中されま す。

## ICMP インスペクションとクラスタリング

クラスタを通過する ICMP および ICMP エラーパケットのフローは、ICMP/ICMP エラーイン スペクションが有効かどうかによって異なります。ICMPインスペクションを使用しない場合、 ICMP は一方向のフローであり、ディレクタフローはサポートされません。ICMP インスペク ションを使用する場合、ICMPフローは双方向になり、ディレクタ/バックアップフローによっ てバックアップされます。検査された ICMP フローの違いの1つは、転送されたパケットの ディレクタ処理にあります。ディレクタは、パケットをフォワーダに返す代わりに、フロー オーナーに ICMP エコー応答パケットを転送します。

## マルチキャスト ルーティングとクラスタリング

マルチキャストルーティングは、インターフェイスモードによって動作が異なります。

#### スパンド EtherChannel モードでのマルチキャストルーティング

スパンドEtherChannelモードでは、ファストパス転送が確立されるまで、制御ユニットがすべてのマルチキャストルーティングパケットとデータパケットを処理します。接続が確立された後は、各データユニットがマルチキャストデータパケットを転送できます。

#### 個別インターフェイス モードでのマルチキャスト ルーティング

個別インターフェイスモードでは、マルチキャストに関してユニットが個別に動作することは ありません。データおよびルーティングのパケットはすべて制御ユニットで処理されて転送さ れるので、パケットレプリケーションが回避されます。

### NATとクラスタリング

NAT は、クラスタの全体的なスループットに影響を与えることがあります。インバウンドお よびアウトバウンドの NAT パケットが、それぞれクラスタ内の別の ASA に送信されることが あります。ロード バランシング アルゴリズムは IP アドレスとポートに依存していますが、 NAT が使用されるときは、インバウンドとアウトバウンドとで、パケットの IP アドレスやポー トが異なるからです。NAT オーナーではない ASA に到着したパケットは、クラスタ制御リン クを介してオーナーに転送されるため、クラスタ制御リンクに大量のトラフィックが発生しま す。NAT オーナーは、セキュリティおよびポリシーチェックの結果に応じてパケットの接続 を作成できない可能性があるため、受信側ノードは、オーナーへの転送フローを作成しないこ とに注意してください。

それでもクラスタリングで NAT を使用する場合は、次のガイドラインを考慮してください。

- ポートブロック割り当てによる PAT: この機能については、次のガイドラインを参照してください。
  - ホストあたりの最大制限は、クラスタ全体の制限ではなく、ノードごとに個別に適用 されます。したがって、ホストあたりの最大制限が1に設定されている3ノードクラ スタでは、ホストからのトラフィックが3つのノードすべてにロードバランシングさ れている場合、3つのブロックを各ノードに1つずつ割り当てることができます。
  - バックアッププールからバックアップノードで作成されたポートブロックは、ホスト あたりの最大制限の適用時には考慮されません。
  - PAT プールが完全に新しい IP アドレスの範囲で変更される On-the-fly PAT ルールの 変更では、新しいプールが有効になっていてもいまだ送信中の xlate バックアップ要 求に対する xlate バックアップの作成が失敗します。この動作はポートのブロック割 り当て機能に固有なものではなく、プールが分散されトラフィックがクラスタノード 間でロードバランシングされるクラスタ展開でのみ見られる一時的な PAT プールの 問題です。

- クラスタで動作している場合、ブロック割り当てサイズを変更することはできません。新しいサイズは、クラスタ内の各デバイスをリロードした後にのみ有効になります。各デバイスのリロードの必要性を回避するために、すべてのブロック割り当てルールを削除し、それらのルールに関連するすべての xlate をクリアすることをお勧めします。その後、ブロックサイズを変更し、ブロック割り当てルールを再作成できます。
- ・ダイナミック PAT の NAT プールアドレス配布: PAT プールを設定すると、クラスタは プール内の各 IP アドレスをポートブロックに分割します。デフォルトでは、各ブロック は512 ポートですが、ポートブロック割り当てルールを設定すると、代わりにユーザのブ ロック設定が使用されます。これらのブロックはクラスタ内のノード間で均等に分散され るため、各ノードには PAT プール内の IP アドレスごとに1つ以上のブロックがありま す。したがって、想定される PAT 接続数に対して十分である場合には、クラスタの PAT プールに含める IP アドレスを1つだけにすることができます。PAT プールの NAT ルール で予約済みポート1~1023 を含めるようにオプションを設定しない限り、ポートブロッ クは 1024 ~ 65535 のポート範囲をカバーします。
- ・複数のルールにおける PAT プールの再利用:複数のルールで同じ PAT プールを使用する には、ルールにおけるインターフェイスの選択に注意を払う必要があります。すべての ルールで特定のインターフェイスを使用するか、あるいはすべてのルールで「任意の」イ ンターフェイスを使用するか、いずれかを選択する必要があります。ルール全般にわたっ て特定のインターフェイスと「任意」のインターフェイスを混在させることはできませ ん。混在させると、システムがリターントラフィックとクラスタ内の適切なノードを一致 させることができなくなる場合があります。ルールごとに固有の PAT プールを使用する ことは、最も信頼性の高いオプションです。
- ラウンドロビンなし: PAT プールのラウンドロビンは、クラスタリングではサポートされません。
- ・拡張 PAT なし: 拡張 PAT はクラスタリングでサポートされません。
- ・制御ノードによって管理されるダイナミック NAT xlate:制御ノードが xlate テーブルを維持し、データノードに複製します。ダイナミック NAT を必要とする接続をデータノードが受信したときに、その xlate がテーブル内にない場合、データノードは制御ノードに xlate を要求します。データノードが接続を所有します。
- 旧式の xlates:接続所有者の xlate アイドル時間が更新されません。したがって、アイドル 時間がアイドルタイムアウトを超える可能性があります。refcnt が0で、アイドルタイマー 値が設定されたタイムアウトより大きい場合は、旧式の xlate であることを示します。
- per-session PAT 機能: クラスタリングに限りませんが、per-session PAT 機能によって PAT の拡張性が向上します。クラスタリングの場合は、各データノードが独自の PAT 接続を 持てます。対照的に、multi-session PAT 接続は制御ノードに転送する必要があり、制御ノー ドがオーナーとなります。デフォルトでは、すべての TCP トラフィックおよび UDP DNS トラフィックは per-session PAT xlate を使用します。これに対し、ICMP および他のすべて の UDP トラフィックは multi-session を使用します。TCP および UDP に対しこれらのデ フォルトを変更するように per-session NAT ルールを設定できますが、ICMP に per-session PAT を設定することはできません。H.323、SIP、または Skinny などの multi-session PAT

のメリットを活用できるトラフィックでは、関連付けられている TCP ポートに対し per-session PAT を無効にできます(それらの H.323 および SIP の UDP ポートはデフォル トですでに multi-session になっています)。per-session PAT の詳細については、ファイア ウォールの設定ガイドを参照してください。

- ・次のインスペクション用のスタティック PAT はありません。
  - FTP
  - PPTP
  - RSH
  - SQLNET
  - TFTP
  - XDMCP
  - SIP
- •1 万を超える非常に多くの NAT ルールがある場合は、デバイスの CLI で asp rule-engine transactional-commit nat コマンドを使用してトランザクション コミット モデルを有効に する必要があります。有効にしないと、ノードがクラスタに参加できない可能性がありま す。

## ダイナミック ルーティングおよびクラスタリング

ここでは、クラスタリングでダイナミックルーティングを使用する方法について説明します。

#### スパンド EtherChannel モードでのダイナミック ルーティング

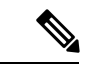

(注) IS-IS は、スパンド EtherChannel モードではサポートされていません。

スパンドEtherChannelモード:ルーティングプロセスは制御ノードでのみ実行されます。ルートは制御ノードを介して学習され、データノードに複製されます。ルーティングパケットは、 データノードに到着すると制御ノードにリダイレクトされます。

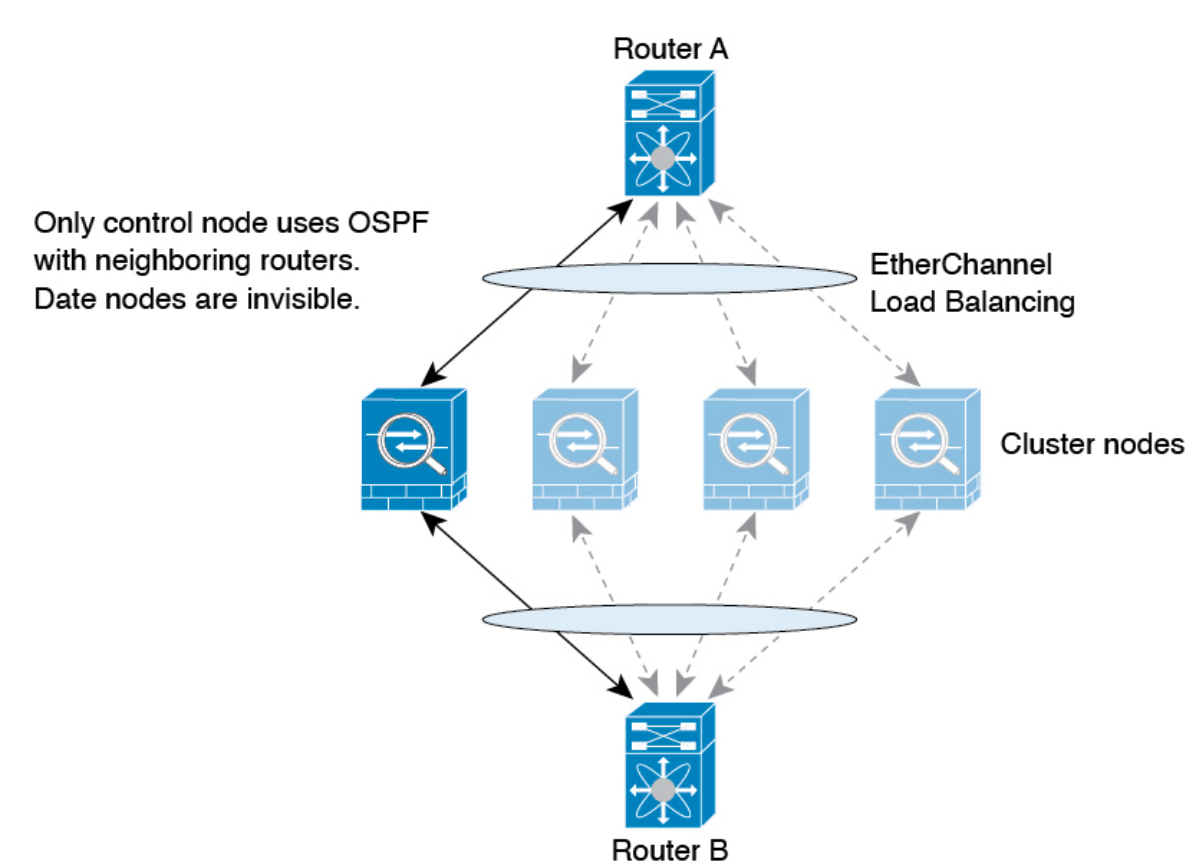

図 53: スパンド EtherChannel モードでのダイナミック ルーティング

データノードが制御ノードからルートを学習すると、各ノードが個別に転送の判断を行います。

OSPF LSA データベースは、制御ノードからデータノードに同期されません。制御ノードのス イッチオーバーが発生した場合、ネイバールータが再起動を検出します。スイッチオーバーは 透過的ではありません。OSPF プロセスが IP アドレスの1つをルータ ID として選択します。 必須ではありませんが、スタティック ルータ ID を割り当てることができます。これで、同じ ルータID がクラスタ全体で使用されるようになります。割り込みを解決するには、OSPF ノン ストップ フォワーディング機能を参照してください。

## SCTP とクラスタリング

SCTP アソシエーションは、(ロードバランシングにより)任意のノードに作成できますが、 マルチホーミング接続は同じノードに存在する必要があります。

## SIP インスペクションとクラスタリング

制御フローは、(ロードバランシングにより)任意のノードに作成できますが、子データフ ローは同じノードに存在する必要があります。

TLS プロキシ設定はサポートされていません。

### SNMP とクラスタリング

SNMP エージェントは、個々の ASA を、その 診断インターフェイスのローカル IP アドレス によってポーリングします。クラスタの統合データをポーリングすることはできません。

SNMP ポーリングには、メインクラスタ IP アドレスではなく、常にローカル アドレスを使用 してください。SNMP エージェントがメインクラスタ IP アドレスをポーリングする場合、新 しい制御ノードが選択されると、新しい制御ノードのポーリングは失敗します。

クラスタリングでSNMPv3を使用している場合、最初のクラスタ形成後に新しいクラスタノードを追加すると、SNMPv3ユーザーは新しいノードに複製されません。SNMPv3ユーザーは、制御ノードに再追加して、新しいノードに強制的に複製するようにするか、データノードに直接追加する必要があります。

## STUN とクラスタリング

ピンホールが複製されるとき、STUNインスペクションはフェールオーバーモードとクラスタ モードでサポートされます。ただし、トランザクション ID はノード間で複製されません。 STUN 要求の受信後にノードに障害が発生し、別のノードが STUN 応答を受信した場合、STUN 応答はドロップされます。

## syslog および NetFlow とクラスタリング

- Syslog: クラスタの各ノードは自身の syslog メッセージを生成します。ロギングを設定して、各ノードの syslog メッセージへッダーフィールドで同じデバイス ID を使用するか、別の ID を使用するかを設定できます。たとえば、ホスト名設定はクラスタ内のすべてのノードに複製されて共有されます。ホスト名をデバイス ID として使用するようにロギングを設定した場合、すべてのノードで生成される syslog メッセージが1つのノードから生成されているように見えます。クラスタブートストラップ設定で割り当てられたローカルノード名をデバイス ID として使用するようにロギングを設定した場合、syslog メッセージはそれぞれ別のノードから生成されているように見えます。
- NetFlow: クラスタの各ノードは自身のNetFlowストリームを生成します。NetFlowコレク タは、各 ASA を独立した NetFlow エクスポータとしてのみ扱うことができます。

## Cisco TrustSec とクラスタリング

制御ノードだけがセキュリティグループタグ(SGT)情報を学習します。その後、制御ノード からデータノードに SGT が渡されるため、データノードは、セキュリティポリシーに基づい て SGT の一致を判断できます。

### VPN とクラスタリング

サイト間 VPN は、中央集中型機能です。制御ノードのみが VPN 接続をサポートします。

(注) リモート アクセス VPN は、クラスタリングではサポートされません。

VPN 機能を使用できるのは制御ノードだけであり、クラスタの高可用性機能は活用されません。制御ノードで障害が発生した場合は、すべての既存の VPN 接続が失われ、VPN ユーザにとってはサービスの中断となります。新しい制御ノードが選定されたときに、VPN 接続を再確立する必要があります。

VPN トンネルをスパンド Ether Channel アドレスに接続すると、接続が自動的に制御ノードに転送されます。

VPN 関連のキーと証明書は、すべてのノードに複製されます。

## パフォーマンス スケーリング係数

複数のユニットをクラスタに結合すると、期待できる合計クラスタパフォーマンスは、最大合 計スループットの約 80%になります。

たとえば、モデルが単独稼働で約10 Gbpsのトラフィックを処理できる場合、8 ユニットのク ラスタでは、最大合計スループットは80 Gbps(8 ユニット x 10 Gbps)の約80%で64 Gbpsに なります。

## 制御ノードの選定

クラスタのノードは、クラスタ制御リンクを介して通信して制御ノードを選定します。方法は 次のとおりです。

- ノードに対してクラスタリングをイネーブルにしたとき(または、クラスタリングがイ ネーブル済みの状態でそのユニットを初めて起動したとき)に、そのノードは選定要求を 3秒間隔でブロードキャストします。
- 2. プライオリティの高い他のノードがこの選定要求に応答します。プライオリティは1~ 100の範囲内で設定され、1が最高のプライオリティです。
- 3. 45秒経過しても、プライオリティの高い他のノードからの応答を受信していない場合は、 そのノードが制御ノードになります。

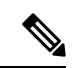

- (注) 最高のプライオリティを持つノードが複数ある場合は、クラスタノード名、次にシリアル番号 を使用して制御ノードが決定されます。
- 後からクラスタに参加したノードのプライオリティの方が高い場合でも、そのノードが自動的に制御ノードになることはありません。既存の制御ノードは常に制御ノードのままです。ただし、制御ノードが応答を停止すると、その時点で新しい制御ノードが選定されます。
- 5. 「スプリットブレイン」シナリオで一時的に複数の制御ノードが存在する場合、優先順位 が最も高いノードが制御ノードの役割を保持し、他のノードはデータノードの役割に戻り ます。

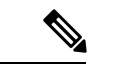

(注) ノードを手動で強制的に制御ノードにすることができます。中央集中型機能については、制御 ノード変更を強制するとすべての接続がドロップされるので、新しい制御ノード上で接続を再 確立する必要があります。

## クラスタ内のハイ アベイラビリティ

クラスタリングは、ノードとインターフェイスの正常性をモニターし、ノード間で接続状態を 複製することにより、ハイアベイラビリティを実現します。

## ノードヘルスモニタリング

各ノードは、クラスタ制御リンクを介してブロードキャスト ハートビート パケットを定期的 に送信します。設定可能なタイムアウト期間内にデータノードからハートビートパケットまた はその他のパケットを受信しない場合、制御ノードはクラスタからデータノードを削除しま す。データノードが制御ノードからパケットを受信しない場合、残りのノードから新しい制御 ノードが選択されます。

ノードで実際に障害が発生したためではなく、ネットワークの障害が原因で、ノードがクラス タ制御リンクを介して相互に通信できない場合、クラスタは「スプリットブレイン」シナリオ に移行する可能性があります。このシナリオでは、分離されたデータノードが独自の制御ノー ドを選択します。たとえば、2つのクラスタロケーション間でルータに障害が発生した場合、 ロケーション1の元の制御ノードは、ロケーション2のデータノードをクラスタから削除しま す。一方、ロケーション2のノードは、独自の制御ノードを選択し、独自のクラスタを形成し ます。このシナリオでは、非対称トラフィックが失敗する可能性があることに注意してくださ い。クラスタ制御リンクが復元されると、より優先順位の高い制御ノードが制御ノードの役割 を保持します。

詳細については、制御ノードの選定(468ページ)を参照してください。

## インターフェイス モニタリング

各ノードは、使用中のすべての指名されたハードウェアインターフェイスのリンクステータス をモニタし、ステータス変更を制御ノードに報告します。

スパンド EtherChannel: クラスタ Link Aggregation Control Protocol (cLACP) を使用します。各ノードは、リンクステータスおよび cLACP プロトコルメッセージをモニタして、ポートがまだ EtherChannel でアクティブであるかどうかを判断します。ステータスが制御ノードに報告されます。

ヘルスモニタリングをイネーブルにすると、すべての物理インターフェイス(主要なEtherChannel インターフェイスを含む)がデフォルトでモニタされるため、オプションでインターフェイス ごとのモニタリングをディセーブルにすることができます。指名されたインターフェイスのみ モニターできます。たとえば、指名されたEtherChannelに障害が発生したと判断される必要が ある場合、つまり、EtherChannelのすべてのメンバーポートはクラスタ削除をトリガーするこ とに失敗する必要があります(最小ポートバンドリング設定に応じて)。 ノードのモニタ対象のインターフェイスが失敗した場合、そのノードはクラスタから削除され ます。ASAがメンバーをクラスタから削除するまでの時間は、そのノードが確立済みメンバー であるかクラスタに参加しようとしているかによって異なります。確立済みメンバーのイン ターフェイスがダウン状態の場合、ASAはそのメンバーを9秒後に削除します。ASAは、ノー ドがクラスタに参加する最初の90秒間はインターフェイスを監視しません。この間にインター フェイスのステータスが変化しても、ASAはクラスタから削除されません。

#### 障害後のステータス

クラスタ内のノードで障害が発生したときに、そのノードでホストされている接続は他のノー ドにシームレスに移行されます。トラフィックフローのステート情報は、制御ノードのクラス タ制御リンクを介して共有されます。

制御ノードで障害が発生した場合、そのクラスタの他のメンバーのうち、優先順位が最高(番号が最小)のメンバーが制御ノードになります。

障害イベントに応じて、ASA は自動的にクラスタへの再参加を試みます。

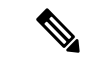

(注) ASAが非アクティブになり、クラスタへの自動再参加に失敗すると、すべてのデータインターフェイスがシャットダウンされ、管理専用インターフェイスのみがトラフィックを送受信できます。管理インターフェイスは、そのノードがクラスタ IP プールから受け取った IP アドレスを使用して引き続き稼働状態となります。ただし、リロードする場合、クラスタでノードがまだ非アクティブになっていると、管理インターフェイスは無効になります。さらに設定を行う場合は、コンソールポートを使用する必要があります。

### クラスタへの再参加

クラスタノードがクラスタから削除された後、クラスタに再参加するための方法は、削除され た理由によって異なります。

- クラスタ制御リンクの障害:(最初の参加時)クラスタ制御リンクの問題を解決した後、。
- クラスタに参加した後に障害が発生したクラスタ制御リンク:ASAは、無限に5分ごとに 自動的に再参加を試みます。この動作は設定可能です。
- ・データインターフェイスの障害: ASA は自動的に最初は5分後、次に10分後、最終的に20分後に再参加を試みます。20分後に参加できない場合、ASA はクラスタリングをディセーブルにします。データインターフェイスの問題を解決した後、。この動作は設定可能です。
- ノードの障害:ノードがヘルスチェック失敗のためクラスタから削除された場合、クラス タへの再参加は失敗の原因によって異なります。たとえば、一時的な電源障害の場合は、 クラスタ制御リンクが稼働していて、クラスタリングがまだイネーブルになっているな ら、ノードは再起動するとクラスタに再参加することを意味します。ASAは5秒ごとにク ラスタへの再参加を試みます。

内部エラー:内部の障害には、アプリケーション同期のタイムアウト、矛盾したアプリケーションステータスなどがあります。ノードは、5分、10分、20分の間隔で自動的にクラスタに再参加しようとします。この動作は設定可能です。

ASA クラスタの基本パラメータの設定(418ページ)を参照してください。

## データ パス接続状態の複製

どの接続にも、1つのオーナーおよび少なくとも1つのバックアップオーナーがクラスタ内に あります。バックアップオーナーは、障害が発生しても接続を引き継ぎません。代わりに、 TCP/UDPのステート情報を保存します。これは、障害発生時に接続が新しいオーナーにシー ムレスに移管されるようにするためです。バックアップオーナーは通常ディレクタでもありま す。

トラフィックの中には、TCP または UDP レイヤよりも上のステート情報を必要とするものが あります。この種類のトラフィックに対するクラスタリングのサポートの可否については、次 の表を参照してください。

| トラフィック                                | 状態のサポート | 注                                                         |
|---------------------------------------|---------|-----------------------------------------------------------|
| アップタイム                                | 対応      | システムアップタイムをトラッキングします。                                     |
| ARP テーブル                              | 対応      |                                                           |
| MAC アドレス テーブル                         | 対応      |                                                           |
| ユーザ アイデンティティ                          | 対応      | AAA ルール (uauth) が含まれます。                                   |
| IPv6 ネイバー データベース                      | 対応      | _                                                         |
| ダイナミック ルーティング                         | 対応      |                                                           |
| SNMP エンジン ID                          | なし      |                                                           |
| Firepower 4100/9300 の分散型<br>VPN(サイト間) | 対応      | バックアップセッションがアクティブセッショ<br>ンになると、新しいバックアップセッションが<br>作成されます。 |

#### 表 22: クラスタ全体で複製される機能

## クラスタが接続を管理する方法

接続をクラスタの複数のノードにロードバランシングできます。接続のロールにより、通常動 作時とハイアベイラビリティ状況時の接続の処理方法が決まります。

#### 接続のロール

接続ごとに定義された次のロールを参照してください。

- オーナー:通常、最初に接続を受信するノード。オーナーは、TCP状態を保持し、パケットを処理します。1つの接続に対してオーナーは1つだけです。元のオーナーに障害が発生すると、新しいノードが接続からパケットを受信したときにディレクタがそれらのノードの新しいオーナーを選択します。
- ・バックアップオーナー:オーナーから受信したTCP/UDPステート情報を格納するノード。
   障害が発生した場合、新しいオーナーにシームレスに接続を転送できます。バックアップ オーナーは、障害発生時に接続を引き継ぎません。オーナーが使用不可能になった場合、
   (ロードバランシングに基づき)その接続からのパケットを受信する最初のノードがバックアップオーナーに問い合わせて、関連するステート情報を取得し、そのノードが新しい オーナーになります。

ディレクタ(下記参照)がオーナーと同じノードでない限り、ディレクタはバックアップ オーナーでもあります。オーナーが自分をディレクタとして選択した場合は、別のバック アップ オーナーが選択されます。

1 台のシャーシに最大 3 つのクラスタノードを搭載できる Firepower 9300 のクラスタリン グでは、バックアップオーナーがオーナーと同じシャーシにある場合、シャーシ障害から フローを保護するために、別のシャーシから追加のバックアップオーナーが選択されま す。

サイト間クラスタリングのディレクタローカリゼーションを有効にすると、ローカルバッ クアップとグローバルバックアップの2つのバックアップオーナー権限があります。オー ナーは、常に同じサイトのローカルバックアップをオーナー自身として選択します(サイ トIDに基づいて)。グローバルバックアップはどのサイトにも配置でき、ローカルバッ クアップと同一ノードとすることもできます。オーナーは、両方のバックアップへ接続ス テート情報を送信します。

サイトの冗長性が有効になっており、バックアップオーナーがオーナーと同じサイトに配置されている場合は、サイトの障害からフローを保護するために、別のサイトから追加の バックアップオーナーが選択されます。シャーシバックアップとサイトバックアップは 独立しているため、フローにはシャーシバックアップとサイトバックアップの両方が含 まれている場合があります。

・ディレクタ:フォワーダからのオーナールックアップ要求を処理するノード。オーナーは、新しい接続を受信すると、送信元/宛先 IP アドレスおよびポートのハッシュに基づいてディレクタを選択し、新しい接続を登録するためにそのディレクタにメッセージを送信します。パケットがオーナー以外のノードに到着した場合、そのノードはどのノードがオーナーかをディレクタに問い合わせることで、パケットを転送できます。1つの接続に対してディレクタは1つだけです。ディレクタが失敗すると、オーナーは新しいディレクタを選択します。

ディレクタがオーナーと同じノードでない限り、ディレクタはバックアップオーナーでも あります(上記参照)。オーナーがディレクタとして自分自身を選択すると、別のバック アップ オーナーが選択されます。

サイト間クラスタリングのディレクタローカリゼーションを有効にすると、ローカルディ レクタとグローバルディレクタの2つのディレクタ権限が区別されます。オーナーは、同 ーサイト(Site Idに基づき)のローカルディレクタとして、常にオーナー自身を選択しま す。グローバルディレクタはどのサイトにも配置でき、ローカルディレクタと同一ノード とすることもできます。最初のオーナーに障害が発生すると、ローカルディレクタは、同 じサイトの新しい接続オーナーを選択します。

ICMP/ICMPv6 ハッシュの詳細:

- ・エコーパケットの場合、送信元ポートは ICMP 識別子で、宛先ポートは0です。
- ・応答パケットの場合、送信元ポートは0で、宛先ポートはICMP識別子です。
- 他のパケットの場合、送信元ポートと宛先ポートの両方が0です。
- フォワーダ:パケットをオーナーに転送するノード。フォワーダが接続のパケットを受信 したときに、その接続のオーナーが自分ではない場合は、フォワーダはディレクタにオー ナーを問い合わせてから、そのオーナーへのフローを確立します。これは、この接続に関 してフォワーダが受信するその他のパケット用です。ディレクタは、フォワーダにもなる ことができます。ディレクタローカリゼーションを有効にすると、フォワーダは常にロー カル ディレクタに問い合わせを行います。フォワーダがグローバル ディレクタに問い合 わせを行うのは、ローカルディレクタがオーナーを認識していない場合だけです。たとえ ば、別のサイトで所有されている接続のパケットをクラスタメンバーが受信する場合など です。フォワーダが SYN-ACK パケットを受信した場合、フォワーダはパケットの SYN クッキーからオーナーを直接取得できるので、ディレクタに問い合わせる必要がないこと に注意してください。(TCP シーケンスのランダム化を無効にした場合は、SYN Cookie は使用されないので、ディレクタへの問い合わせが必要です)。存続期間が短いフロー (たとえばDNSやICMP)の場合は、フォワーダは問い合わせの代わりにパケットを即座 にディレクタに送信し、ディレクタがそのパケットをオーナーに送信します。1つの接続 に対して、複数のフォワーダが存在できます。最も効率的なスループットを実現できるの は、フォワーダが1つもなく、接続のすべてのパケットをオーナーが受信するという、優 れたロードバランシング方法が使用されている場合です。

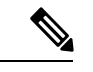

(注) クラスタリングを使用する場合は、TCPシーケンスのランダム化 を無効にすることは推奨されません。SYN/ACKパケットがドロッ プされる可能性があるため、一部のTCPセッションが確立されない可能性があります。

 フラグメントオーナー:フラグメント化されたパケットの場合、フラグメントを受信する クラスタノードは、フラグメントの送信元と宛先の IP アドレス、およびパケット ID の ハッシュを使用してフラグメントオーナーを特定します。その後、すべてのフラグメント がクラスタ制御リンクを介してフラグメント所有者に転送されます。スイッチのロードバ ランスハッシュで使用される5タプルは、最初のフラグメントにのみ含まれているため、 フラグメントが異なるクラスタノードにロードバランシングされる場合があります。他の フラグメントには、送信元ポートと宛先ポートは含まれず、他のクラスタノードにロード バランシングされる場合があります。フラグメント所有者は一時的にパケットを再アセン ブルするため、送信元/宛先 IP アドレスとポートのハッシュに基づいてディレクタを決定 できます。新しい接続の場合は、フラグメント所有者は、クラスタ制御リンクを介して、指 定された接続所有者にすべてのフラグメントを転送します。その後、接続の所有者はすべてのフラグメントを再構築します。

接続でポートアドレス変換 (PAT) を使用すると、PAT のタイプ (per-session または multi-session) が、クラスタのどのメンバが新しい接続のオーナーになるかに影響します。

・per-session PAT:オーナーは、接続の最初のパケットを受信するノードです。

デフォルトでは、TCP および DNS UDP トラフィックは per-session PAT を使用します。

• multi-session PAT: オーナーは常に制御ノードです。multi-session PAT 接続がデータノード で最初に受信される場合、データノードがその接続を制御ノードに転送します。

デフォルトでは、UDP(DNS UDP を除く)および ICMP トラフィックは multi-session PAT を使用するため、それらの接続は常に制御ノードによって所有されています。

TCP および UDP の per-session PAT デフォルトを変更できるので、これらのプロトコルの接続 は、その設定に応じて per-session または multi-session で処理されます。ICMP の場合は、デフォ ルトの multi-session PAT から変更することはできません。per-session PAT の詳細については、 『ファイアウォールの構成ガイド』を参照してください。

## 新しい接続の所有権

新しい接続がロードバランシング経由でクラスタのノードに送信される場合は、そのノードが その接続の両方向のオーナーとなります。接続のパケットが別のノードに到着した場合は、そ のパケットはクラスタ制御リンクを介してオーナーノードに転送されます。最適なパフォーマ ンスを得るには、適切な外部ロードバランシングが必要です。1つのフローの両方向が同じノー ドに到着するとともに、フローがノード間に均等に分散されるようにするためです。逆方向の フローが別のノードに到着した場合は、元のノードにリダイレクトされます。

## TCP のサンプルデータフロー

次の例は、新しい接続の確立を示します。

474

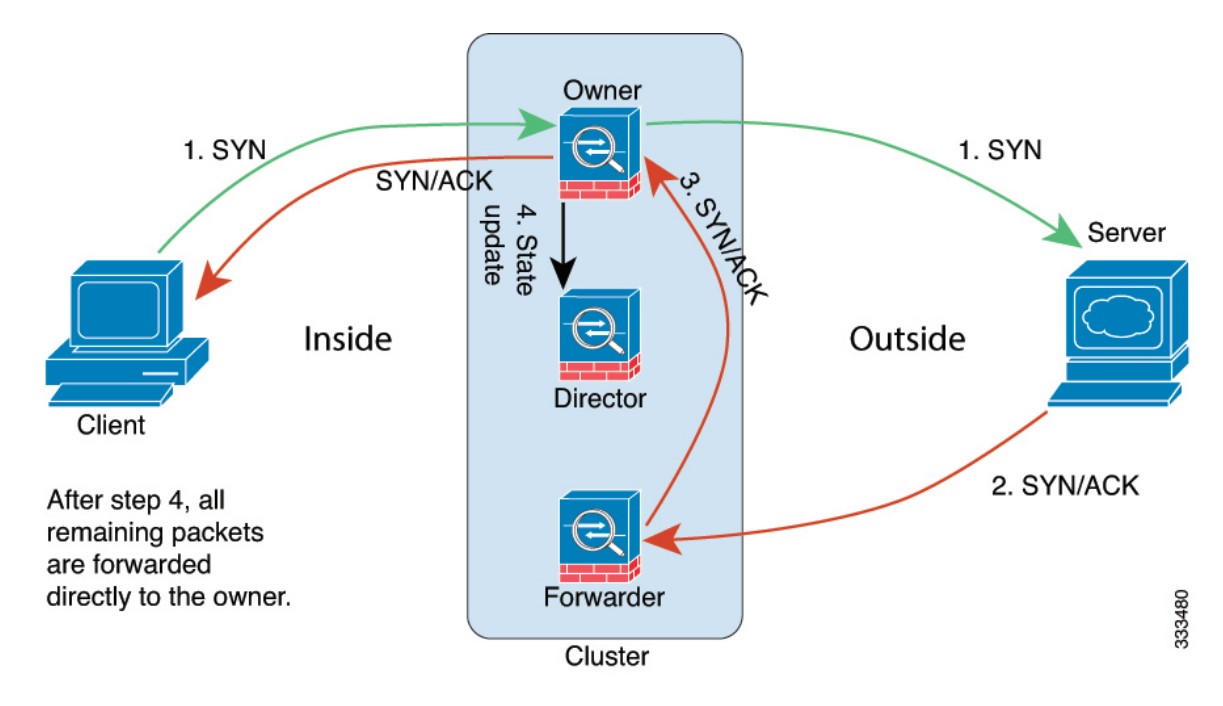

- SYN パケットがクライアントから発信され、ASA の1つ(ロードバランシング方法に基づく)に配信されます。これがオーナーとなります。オーナーはフローを作成し、オーナー情報をエンコードして SYN Cookie を生成し、パケットをサーバに転送します。
- 2. SYN-ACK パケットがサーバから発信され、別の ASA(ロード バランシング方法に基づ く)に配信されます。この ASA はフォワーダです。
- **3.** フォワーダはこの接続を所有してはいないので、オーナー情報を SYN Cookie からデコードし、オーナーへの転送フローを作成し、SYN-ACK をオーナーに転送します。
- 4. オーナーはディレクタに状態アップデートを送信し、SYN-ACK をクライアントに転送し ます。
- 5. ディレクタは状態アップデートをオーナーから受信し、オーナーへのフローを作成し、 オーナーと同様に TCP 状態情報を記録します。ディレクタは、この接続のバックアップ オーナーとしての役割を持ちます。
- 6. これ以降、フォワーダに配信されたパケットはすべて、オーナーに転送されます。
- **7.** パケットがその他のノードに配信された場合、そのノードはディレクタに問い合わせて オーナーを特定し、フローを確立します。
- 8. フローの状態が変化した場合は、状態アップデートがオーナーからディレクタに送信され ます。

## ICMP および UDP のサンプルデータフロー

次の例は、新しい接続の確立を示します。

1. 図 54: ICMP および UDP データフロー

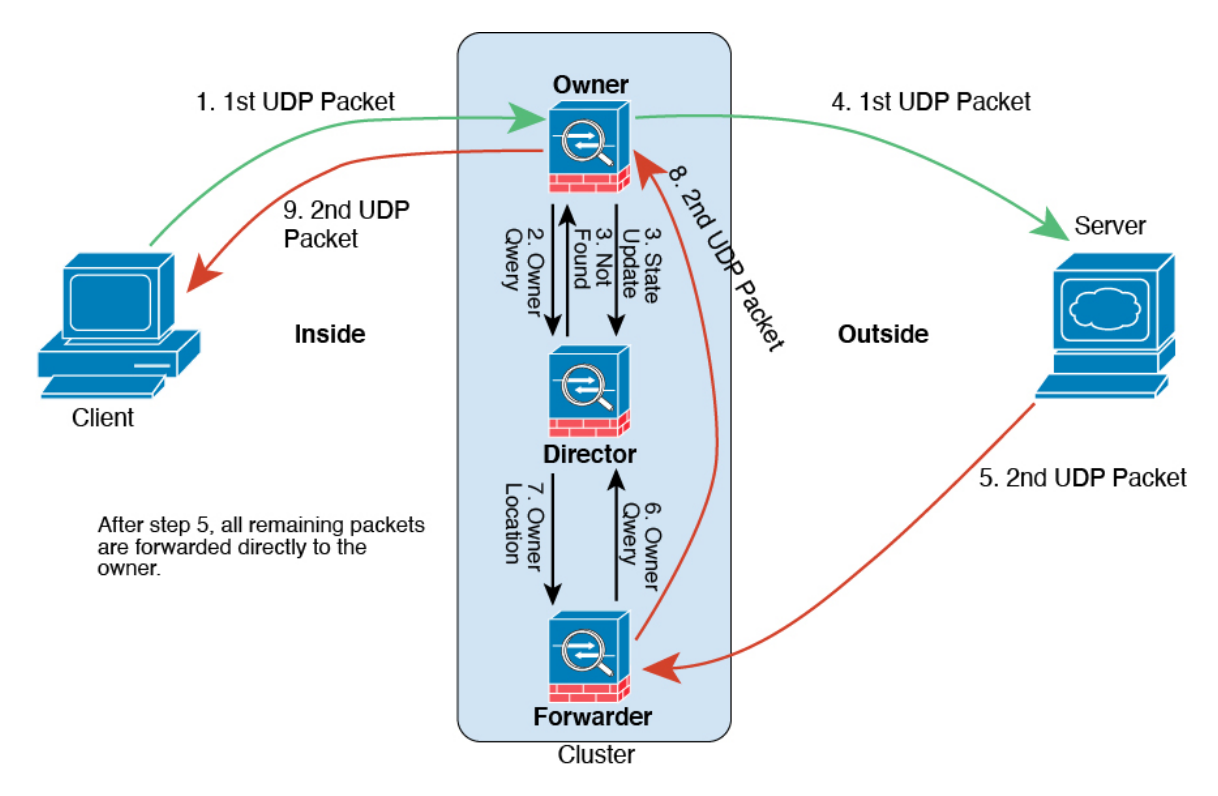

UDPパケットがクライアントから発信され、1つのASA(ロードバランシング方法に基づ く)に配信されます。

- 2. 最初のパケットを受信したノードは、送信元/宛先 IP アドレスとポートのハッシュに基づいて選択されたディレクタノードをクエリします。
- ディレクタは既存のフローを検出せず、ディレクタフローを作成して、以前のノードにパケットを転送します。つまり、ディレクタがこのフローのオーナーを選択したことになります。
- **4.** オーナーはフローを作成し、ディレクタに状態アップデートを送信して、サーバーにパケットを転送します。
- 5. 2番目の UDP パケットはサーバーから発信され、フォワーダに配信されます。
- 6. フォワーダはディレクタに対して所有権情報をクエリします。存続期間が短いフロー(DNS など)の場合、フォワーダはクエリする代わりにパケットを即座にディレクタに送信し、ディレクタがそのパケットをオーナーに送信します。
- 7. ディレクタは所有権情報をフォワーダに返信します。
- 8. フォワーダは転送フローを作成してオーナー情報を記録し、パケットをオーナーに転送し ます。
- オーナーはパケットをクライアントに転送します。

## 新しいTCP 接続のクラスタ全体での再分散

アップストリームまたはダウンストリームルータによるロードバランシングの結果として、フ ロー分散に偏りが生じた場合は、新しい TCP フローを過負荷のノードから他のノードにリダ イレクトするように設定できます。既存のフローは他のノードには移動されません。

# Secure Firewall 3100 の ASA クラスタリングの履歴

| 機能名                                                            | バー<br>ジョン | 機能情報                                                                     |
|----------------------------------------------------------------|-----------|--------------------------------------------------------------------------|
| <b>Secure Firewall 3100</b> で<br>のクラスタリングのサ<br>ポートが導入されまし<br>た | 9.17(1)   | Spanned EtherChannel モードでは、最大6台の SecureFirewall 3100 ユニットをクラスタ<br>化できます。 |
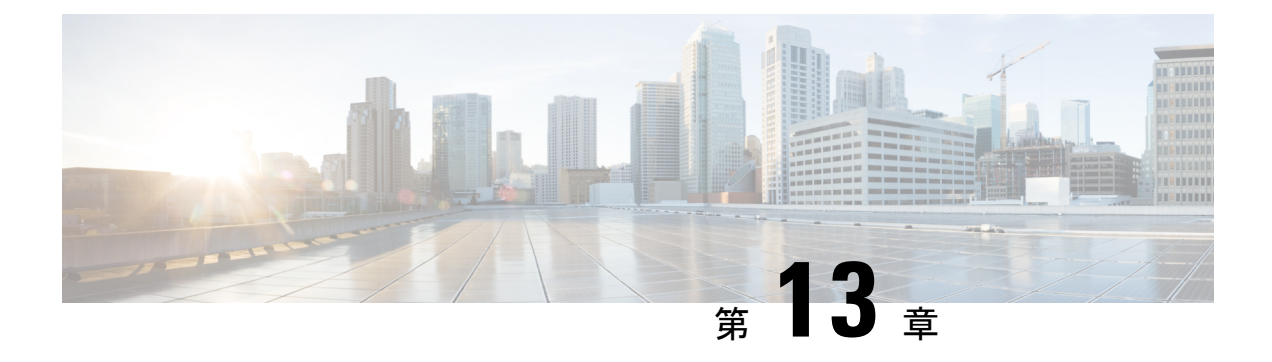

# **Firepower 4100/9300 の ASA** クラスタ

クラスタリングを利用すると、複数のFirepower 4100/9300 シャーシ ASA をグループ化して、1 つの論理デバイスにすることができます。Firepower 4100/9300 シャーシシリーズには、Firepower 9300 および Firepower 4100 シリーズ が含まれます。クラスタは、単一デバイスのすべての利 便性(管理、ネットワークへの統合)を備える一方で、複数デバイスによって高いスループッ トおよび冗長性を達成します。

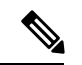

- (注) クラスタリングを使用する場合、一部の機能はサポートされません。クラスタリングでサポートされない機能(548ページ)を参照してください。
  - Firepower 4100/9300 シャーシのクラスタリングについて (479 ページ)
  - Firepower 4100/9300 シャーシでのクラスタリングの要件と前提条件 (486 ページ)
  - でのクラスタリングのライセンス Firepower 4100/9300 シャーシ (488 ページ)
  - クラスタリング ガイドラインと制限事項 (490ページ)
  - でのクラスタリングの設定 Firepower 4100/9300 シャーシ (496 ページ)
  - •FXOS: クラスタユニットの削除 (526ページ)
  - ASA: クラスタメンバの管理 (527 ページ)
  - ASA: での ASA クラスタのモニタリング Firepower 4100/9300 シャーシ (532 ページ)
  - 分散型 S2S VPN のトラブルシューティング (534 ページ)
  - •ASA クラスタリングの例 (536 ページ)
  - •クラスタリングの参考資料 (547ページ)
  - Firepower 4100/9300 上の ASA クラスタリングの履歴 (565 ページ)

# Firepower 4100/9300 シャーシのクラスタリングについて

Firepower 4100/9300 シャーシ にクラスタを展開すると、以下の処理が実行されます。

ユニット間通信用のクラスタ制御リンク(デフォルトのポートチャネル48)を作成します。

シャーシ内クラスタリングでは(Firepower 9300のみ)、このリンクは、クラスタ通信に Firepower 9300 バックプレーンを使用します。

シャーシ間クラスタリングでは、シャーシ間通信用にこの EtherChannel に物理インター フェイスを手動で割り当てる必要があります。

アプリケーション内のクラスタブートストラップコンフィギュレーションを作成します。

クラスタを展開すると、クラスタ名、クラスタ制御リンクインターフェイス、およびその 他のクラスタ設定を含む最小限のブートストラップ コンフィギュレーションがシャーシ スーパバイザから各ユニットに対してプッシュされます。クラスタリング環境をカスタマ イズする場合、ブートストラップコンフィギュレーションの一部は、アプリケーション内 でユーザが設定できます。

 スパンドインターフェイスとして、クラスタにデータインターフェイスを割り当てます。
 シャーシ内クラスタリングでは、スパンドインターフェイスは、シャーシ間クラスタリン グのように EtherChannel に制限されません。Firepower 9300 スーパーバイザは共有インター

フェイスの複数のモジュールにトラフィックをロードバランシングするために内部で EtherChannelテクノロジーを使用するため、スパンドモードではあらゆるタイプのデータ インターフェイスが機能します。シャーシ間クラスタリングでは、すべてのデータイン ターフェイスでスパンド EtherChannel を使用します。

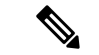

(注) 管理インターフェイス以外の個々のインターフェイスはサポート されていません。

管理インターフェイスをクラスタ内のすべてのユニットに指定します。

# ブートストラップ コンフィギュレーション

クラスタを展開すると、クラスタ名、クラスタ制御リンクインターフェイス、およびその他の クラスタ設定を含む最小限のブートストラップコンフィギュレーションが Firepower 4100/9300 シャーシスーパバイザから各ユニットに対してプッシュされます。 クラスタリング環境をカス タマイズする場合、ブートストラップコンフィギュレーションの一部はユーザーが設定できま す。

## クラスタ メンバー

クラスタメンバーは連携して動作し、セキュリティポリシーおよびトラフィックフローの共 有を達成します。

クラスタ内のメンバーの1つが制御ユニットになります。制御ユニットは自動的に決定されま す。他のすべてのメンバーは**データ**ユニットになります。

すべてのコンフィギュレーション作業は制御ユニット上でのみ実行する必要があります。コンフィギュレーションはその後、データユニットに複製されます。

機能によっては、クラスタ内でスケーリングしないものがあり、そのような機能については制 御ユニットがすべてのトラフィックを処理します。 クラスタリングの中央集中型機能 (549 ページ)を参照してください。

## クラスタ制御リンク

クラスタ制御リンクはユニット間通信用のEtherChannel (ポートチャネル48) です。シャーシ 内クラスタリングでは、このリンクは、クラスタ通信にFirepower 9300 バックプレーンを使用 します。シャーシ間クラスタリングでは、シャーシ間通信のために、Firepower 4100/9300 シャー シのこの EtherChannel に物理インターフェイスを手動で割り当てる必要があります。

2シャーシのシャーシ間クラスタの場合、シャーシと他のシャーシの間をクラスタ制御リンク で直接接続しないでください。インターフェイスを直接接続した場合、一方のユニットで障害 が発生すると、クラスタ制御リンクが機能せず、他の正常なユニットも動作しなくなります。 スイッチを介してクラスタ制御リンクを接続した場合は、正常なユニットについてはクラスタ 制御リンクは動作を維持します。

クラスタ制御リンクトラフィックには、制御とデータの両方のトラフィックが含まれます。 制御トラフィックには次のものが含まれます。

- •制御ノードの選択。
- 設定の複製。
- ヘルスモニタリング。

データトラフィックには次のものが含まれます。

- 状態の複製。
- ・接続所有権クエリおよびデータパケット転送。

## クラスタ制御リンクのサイズ

可能であれば、各シャーシの予想されるスループットに合わせてクラスタ制御リンクをサイジ ングする必要があります。そうすれば、クラスタ制御リンクが最悪のシナリオを処理できま す。

クラスタ制御リンクトラフィックの内容は主に、状態アップデートや転送されたパケットで す。クラスタ制御リンクでのトラフィックの量は常に変化します。転送されるトラフィックの 量は、ロードバランシングの有効性、または中央集中型機能のための十分なトラフィックがあ るかどうかによって決まります。次に例を示します。

- NAT では接続のロード バランシングが低下するので、すべてのリターン トラフィックを 正しいユニットに再分散する必要があります。
- ネットワークアクセスに対する AAA は一元的な機能であるため、すべてのトラフィック が制御ユニットに転送されます。

 ・メンバーシップが変更されると、クラスタは大量の接続の再分散を必要とするため、一時 的にクラスタ制御リンクの帯域幅を大量に使用します。

クラスタ制御リンクの帯域幅を大きくすると、メンバーシップが変更されたときの収束が高速 になり、スループットのボトルネックを回避できます。

(注) クラスタに大量の非対称(再分散された)トラフィックがある場合は、クラスタ制御リンクの サイズを大きくする必要があります。

### クラスタ制御リンク冗長性

クラスタ制御リンクにはEtherChannelを使用することを推奨します。冗長性を実現しながら、 EtherChannel 内の複数のリンクにトラフィックを渡すことができます。

次の図は、仮想スイッチングシステム(VSS)、仮想ポートチャネル(vPC)、StackWise、ま たは StackWise Virtual 環境でクラスタ制御リンクとして EtherChannel を使用する方法を示しま す。EtherChannel のすべてのリンクがアクティブです。スイッチが冗長システムの一部である 場合は、同じ EtherChannel 内のファイアウォールインターフェイスをそれぞれ、冗長システム 内の異なるスイッチに接続できます。スイッチ インターフェイスは同じ EtherChannel ポート チャネルインターフェイスのメンバです。複数の個別のスイッチが単一のスイッチのように動 作するからです。この EtherChannel は、スパンド EtherChannel ではなく、デバイスローカルで あることに注意してください。

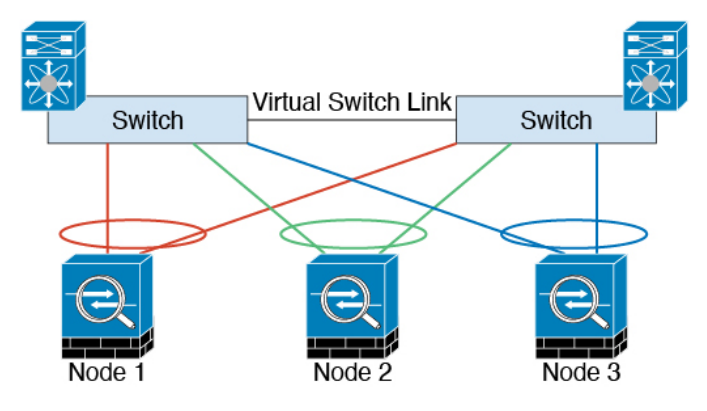

## クラスタ制御リンクの信頼性

クラスタ制御リンクの機能を保証するには、ユニット間のラウンドトリップ時間(RTT)が20 ms 未満になるようにします。この最大遅延により、異なる地理的サイトにインストールされ たクラスタメンバとの互換性が向上します。遅延を調べるには、ユニット間のクラスタ制御リ ンクで ping を実行します。

クラスタ制御リンクは、順序の異常やパケットのドロップがない信頼性の高いものである必要 があります。たとえば、サイト間の導入の場合、専用リンクを使用する必要があります。

### クラスタ制御リンク ネットワーク

Firepower 4100/9300 シャーシは、シャーシ ID とスロット ID (127.2.*chassis\_id.slot\_id*) に基づ いて、各ユニットのクラスタ制御リンク インターフェイスの IP アドレスを自動生成します。 クラスタを展開するときに、この IP アドレスをカスタマイズできます。クラスタ制御リンク ネットワークでは、ユニット間にルータを含めることはできません。レイヤ2スイッチングだ けが許可されています。サイト間トラフィックには、オーバーレイ トランスポート仮想化 (OTV) を使用することをお勧めします。

# クラスタ インターフェイス

シャーシ内クラスタリングでは、物理インターフェイスとEtherChannel (ポートチャネルとも 呼ばれる)の両方を割り当てることができます。クラスタに割り当てられたインターフェイス はクラスタ内のすべてのメンバーのトラフィックのロードバランシングを行うスパンドイン ターフェイスです。

シャーシ間クラスタリングでは、データ EtherChannel のみをクラスタに割り当てできます。こ れらのスパンド EtherChannel は、各シャーシの同じメンバーインターフェイスを含みます。上 流に位置するスイッチでは、これらのインターフェイスはすべて単一の EtherChannel に含ま れ、スイッチは複数のデバイスに接続されていることを察知しません。

管理インターフェイス以外の個々のインターフェイスはサポートされていません。

# 冗長スイッチシステムへの接続

インターフェイスに冗長性を持たせるために、EtherChannel を VSS、vPC、StackWise、または StackWise Virtual システムなどの冗長スイッチシステムに接続することをお勧めします。

# コンフィギュレーションの複製

クラスタ内のすべてのノードは、単一の設定を共有します。設定の変更は制御ノードでのみ可 能(ブートストラップ設定は除く)で、変更はクラスタに含まれる他のすべてのノードに自動 的に同期されます。

## Secure Firewall ASA クラスタの管理

ASA クラスタリングを使用することの利点の1つは、管理のしやすさです。ここでは、クラス タを管理する方法について説明します。

管理ネットワーク

すべてのユニットを単一の管理ネットワークに接続することを推奨します。このネットワークは、クラスタ制御リンクとは別のものです。

### 管理インターフェイス

管理タイプのインターフェイスをクラスタに割り当てる必要があります。このインターフェイ スはスパンドインターフェイスではなく、特別な個別インターフェイスです。管理インター フェイスによって各ユニットに直接接続できます。

メインクラスタ IP アドレスは、そのクラスタのための固定アドレスであり、常に現在の制御 ユニットに属します。アドレス範囲も設定して、現在の制御ユニットを含む各ユニットがその 範囲内のローカルアドレスを使用できるようにします。このメインクラスタ IP アドレスによっ て、管理アクセスのアドレスが一本化されます。制御ユニットが変更されると、メインクラス タ IP アドレスは新しい制御ユニットに移動するので、クラスタの管理をシームレスに続行で きます。

たとえば、クラスタを管理するにはメインクラスタ IP アドレスに接続します。このアドレス は常に、現在の制御ユニットに関連付けられています。個々のメンバを管理するには、ローカ ル IP アドレスに接続します。

TFTPや syslog などの発信管理トラフィックの場合、制御ユニットを含む各ユニットは、ローカル IP アドレスを使用してサーバーに接続します。

#### 制御ユニット管理とデータユニット管理

すべての管理とモニタリングは制御ノードで実行できます。制御ノードから、すべてのノード のランタイム統計情報、リソース使用状況、その他のモニタリング情報を確認できます。ま た、クラスタ内のすべてのノードに対してコマンドを発行したり、コンソールメッセージを データノードから制御ノードに複製したりできます。

必要に応じて、データノードを直接モニタできます。制御ノードからも可能ですが、ファイル 管理(設定のバックアップやイメージの更新など)をデータノード上で実行できます。次の機 能は、制御ノードからは使用できません。

- •ノードごとのクラスタ固有統計情報のモニタリング。
- ノードごとのSyslogモニタリング(コンソールレプリケーションが有効な場合にコンソー ルに送信されるSyslogを除く)。
- SNMP
- NetFlow

### 暗号キー複製

制御ノード上で暗号キーを作成すると、そのキーはすべてのデータノードに複製されます。メ インクラスタ IP アドレスへの SSH セッションがある場合、制御ノードで障害が発生すると接 続が切断されます。新しい制御ノードでは、SSH接続に対して同じキーが使用されるため、新 しい制御ノードに再接続するときに、キャッシュ済みの SSH ホストキーを更新する必要はあ りません。

## ASDM 接続証明書 IP アドレス不一致

デフォルトでは、自己署名証明書は、ローカル IP アドレスに基づいて ASDM 接続に使用され ます。ASDM を使用してメインクラスタ IP アドレスに接続すると、IP アドレス不一致に関す る警告メッセージが表示される場合があります。これは、証明書で使用されているのがローカ ル IP アドレスであり、メインクラスタ IP アドレスではないためです。このメッセージは無視 して、ASDM 接続を確立できます。ただし、この種の警告を回避するには、新しい証明書を登 録し、この中でメインクラスタ IP アドレスと、IP アドレスプールからのすべてのローカル IP アドレスを指定します。この証明書を各クラスタ メンバに使用します。詳細については、 「https://www.cisco.com/c/en/us/td/docs/security/asdm/identity-cert/cert-install.html」を参照してくだ さい。

# スパンド EtherChannel (推奨)

シャーシあたり1つ以上のインターフェイスをグループ化して、クラスタのすべてのシャーシ に広がる EtherChannel とすることができます。EtherChannel によって、チャネル内の使用可能 なすべてのアクティブインターフェイスのトラフィックが集約されます。スパンド EtherChannel は、ルーテッドとトランスペアレントのどちらのファイアウォールモードでも設定できます。 ルーテッドモードでは、EtherChannel は単一の IP アドレスを持つルーテッド インターフェイ スとして設定されます。トランスペアレント モードでは、IP アドレスはブリッジグループ メ ンバのインターフェイスではなく BVI に割り当てられます。EtherChannel は初めから、ロード バランシング機能を基本的動作の一部として備えています。

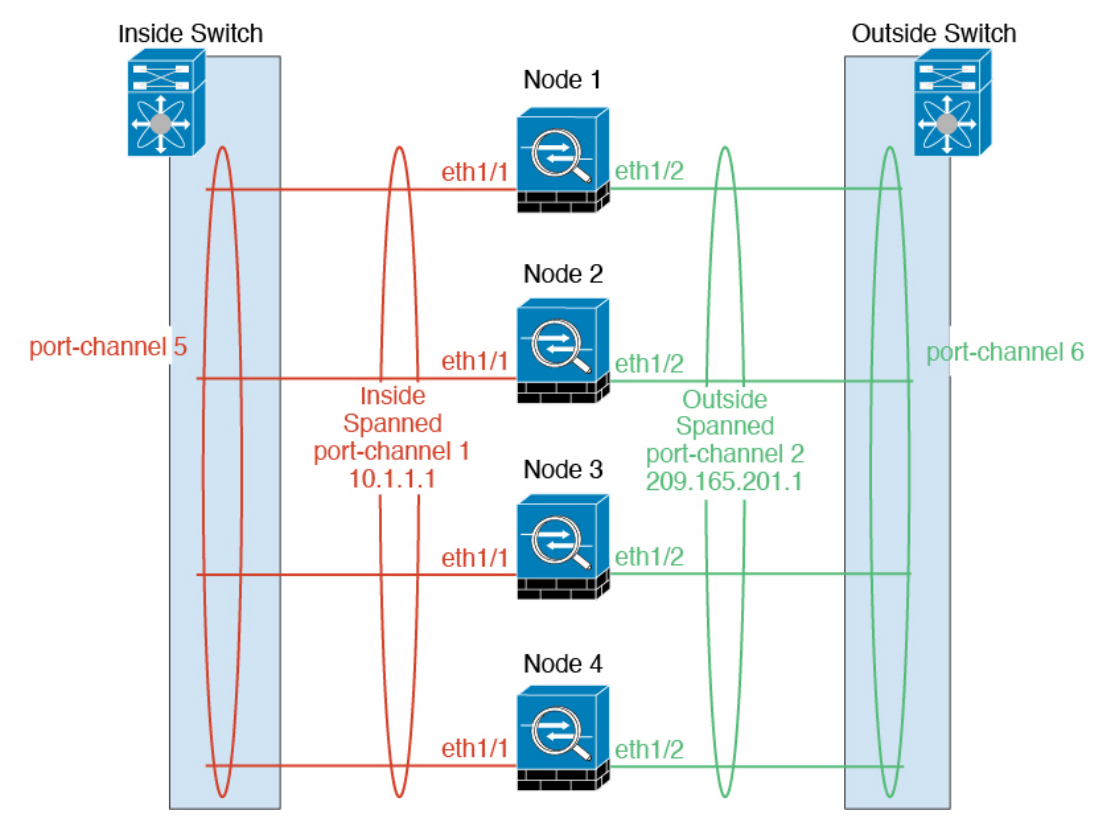

ASDM ブック1: Cisco ASA シリーズ ASDM 7.18 コンフィギュレーション ガイド (一般的な操作)

## サイト間クラスタリング

サイト間インストールの場合、推奨されるガイドラインに従っていれば、ASA クラスタリング を活用できます。

各クラスタシャーシを、個別のサイト ID に属するように設定できます。

サイト ID は、サイト固有の MAC アドレスおよび IP アドレスと連動します。クラスタから送 信されたパケットは、サイト固有の MAC アドレスおよび IP アドレスを使用するのに対し、ク ラスタで受信したパケットは、グローバル MAC アドレスおよび IP アドレスを使用します。こ の機能により、MAC フラッピングの原因となる 2 つの異なるポートで両方のサイトから同じ グローバル MAC アドレスをスイッチが学習するのを防止します。代わりに、スイッチはサイ トの MAC アドレスのみを学習します。サイト固有の MAC アドレスおよび IP アドレスは、ス パンド EtherChannel のみを使用したルーテッド モードでサポートされます。

サイトIDは、LISPインスペクションを使用するフローモビリティ、データセンターのサイト 間クラスタリングのパフォーマンスを向上し、ラウンドトリップ時間の遅延を減少させるため のディレクタローカリゼーション、およびトラフィックフローのバックアップオーナーが常 にオーナーとは異なるサイトにある接続のサイト冗長性を有効にするためにも使用されます。

サイト間クラスタリングの詳細については、以下の項を参照してください。

- Data Center Interconnect のサイジング: Firepower 4100/9300 シャーシでのクラスタリングの 要件と前提条件(486ページ)
- サイト間のガイドライン: クラスタリングガイドラインと制限事項(490ページ)
- クラスタ フロー モビリティの設定: クラスタ フロー モビリティの設定 (515ページ)
- ディレクタ ローカリゼーションの有効化: ASA クラスタの基本パラメータの設定(508 ページ)
- ・サイト冗長性の有効化: ASA クラスタの基本パラメータの設定 (508 ページ)

# Firepower 4100/9300 シャーシでのクラスタリングの要件と 前提条件

#### モデルあたりの最大クラスタリング ユニット

- Firepower 4100 : 16 シャーシ
- Firepower 9300:16モジュール。たとえば、16のシャーシで1つのモジュールを使用したり、8つのシャーシで2つのモジュールを使用して、最大16のモジュールを組み合わせることができます。

#### インター シャーシ クラスタ化に関するハードウェアおよびソフトウェアの要件

クラスタ内のすべてのシャーシ:

- Firepower 4100: すべてのシャーシが同じモデルである必要があります。Firepower 9300: すべてのセキュリティモジュールは同じタイプである必要があります。たとえば、クラス タリングを使用する場合は、Firepower 9300のすべてのモジュールはSM-40である必要が あります。各シャーシに異なる数のセキュリティモジュールをインストールできますが、 すべての空のスロットを含め、シャーシのすべてのモジュールをクラスタに含める必要が あります。
- イメージアップグレード時を除き、同じFXOSおよびアプリケーションソフトウェアを 実行する必要があります。ソフトウェアバージョンが一致しないとパフォーマンスが低下 する可能性があるため、すべてのノードを同じメンテナンス期間でアップグレードするよ うにしてください。
- ・同じ管理インターフェイス、EtherChannel、アクティブインターフェイス、速度、デュプレックスなど、クラスタに割り当てるインターフェイスについても同じインターフェイスの設定を含める必要があります。同じインターフェイスIDの容量が一致し、同じスパンドEtherChannelにインターフェイスを正常にバンドルできれば、シャーシに異なるネットワークモジュールタイプを使用できます。シャーシ間クラスタリングでは、すべてのデータインターフェイスをEtherChannelとする必要があります。(インターフェイスモジュールの追加や削除、またはEtherChannelの設定などにより)クラスタリングを有効にした後にFXOSでインターフェイスを変更した場合は、各シャーシで同じ変更を行います(データノードから始めて、制御ノードで終わります)。FXOSでインターフェイスを削除した場合、必要な調整を行うことができるように、ASA設定では関連するコマンドが保持されます。設定からインターフェイスを削除すると、幅広い影響が出る可能性があります。古いインターフェイス設定は手動で削除することができます。
- ・同じNTPサーバを使用する必要があります。時間を手動で設定しないでください。
- ASA: 各 FXOS シャーシは、License Authority またはサテライト サーバに登録されている 必要があります。データノードは追加料金なしで使用できます。永続ライセンスを予約す るには、シャーシごとに個別のライセンスを購入する必要があります。脅威に対する防御 では、すべてのライセンスは、Management Center によって処理されます。

#### スイッチ要件

- Firepower 4100/9300 シャーシのクラスタリングを設定する前に、スイッチの設定を完了 し、シャーシからスイッチまですべての EtherChannel を良好に接続してください。
- ・サポートされているスイッチの特性については、『Cisco FXOS Compatibility』を参照して ください。

#### サイト間クラスタリング用の Data Center Interconnect のサイジング

次の計算と同等の帯域幅をクラスタ制御リンクトラフィック用に Data Center Interconnect (DCI) に確保する必要があります。

# of cluster members per site × cluster control link size per member 2

メンバの数が各サイトで異なる場合、計算には大きい方の値を使用します。DCIの最小帯域幅 は、1つのメンバーに対するクラスタ制御リンクのサイズ未満にすることはできません。 次に例を示します。

- •4 サイトの2メンバーの場合。
  - •合計4クラスタメンバー
  - •各サイト2メンバー
  - メンバーあたり5 Gbps クラスタ制御リンク

予約する DCI 帯域幅 = 5 Gbps (2/2 x 5 Gbps)。

- •3 サイトの6メンバーの場合、サイズは増加します。
  - •合計6クラスタメンバー
  - ・サイト1は3メンバー、サイト2は2メンバー、サイト3は1メンバー
  - メンバーあたり 10 Gbps クラスタ制御リンク

予約する DCI 帯域幅 = 15 Gbps (3/2 x 10 Gbps)。

- •2 サイトの2メンバーの場合。
  - 合計2クラスタメンバー
  - •各サイト1メンバー
  - メンバーあたり 10 Gbps クラスタ制御リンク

予約する DCI 帯域幅 = 10 Gbps (1/2 x 10 Gbps = 5 Gbps、ただし最小帯域幅がクラスタ制御 リンク(10 Gbps)のサイズ未満になってはなりません)。

# でのクラスタリングのライセンス Firepower 4100/9300 シャーシ

#### Smart Software Manager Regular およびオンプレミス

クラスタリング機能自体にライセンスは必要ありません。強力な暗号化およびその他のオプ ションのライセンスを使用するには、それぞれの Firepower 4100/9300 シャーシ がライセンス 機関または Smart Software Manager の通常およびオンプレミスサーバーに登録されている必要 があります。データユニットは追加料金なしで使用できます。

高度暗号化ライセンスは、登録トークンを適用すると、対象となるお客様の場合自動的に有効 化されます。トークンを使用している場合、各シャーシに同じ暗号化ライセンスが必要です。 ASA 設定で有効化される高度暗号化(3DES/AES)機能ライセンスについては、以下を参照し てください。

ASA ライセンス設定では、制御ユニットに対するスマートライセンスの設定のみを行えます。 設定はデータユニットに複製されますが、一部のライセンスに対しては、データユニットはこ の設定を使用しません。この設定はキャッシュ状態のままになり、制御ユニットのみがこのラ イセンスを要求します。ライセンスは単一のクラスタライセンスにまとめられ、クラスタの各 ユニットで共有されます。この集約ライセンスはデータユニットにもキャッシュされ、その中 の1つが将来制御ユニットとなったときに使用されます。各ライセンスタイプは次のように処 理されます:

- ・標準:制御ユニットのみがサーバーから標準ライセンスを要求し、ライセンスの集約により、両方のユニットがそれを使用できます。
- コンテキスト:制御ユニットのみがサーバーからコンテキストライセンスを要求します。
   デフォルトで標準ライセンスは10のコンテキストを含み、すべてのクラスタメンバー上に存在します。各ユニットの標準ライセンスの値と、制御ユニットのコンテキストライセンスの値は、集約されたクラスタライセンスでのプラットフォーム制限まで統合されます。次に例を示します。
  - クラスタに6台の Firepower9300 モジュールがある場合を考えます。標準ライセンスは10のコンテキストを含みます。6つユニットの場合、合計で60のコンテキストが加算されます。制御ユニット上で追加の20コンテキストライセンスを設定します。したがって、集約されたクラスタライセンスは80のコンテキストを含みます。モジュールごとのプラットフォーム制限は250であるため、統合されたライセンスに最大250のコンテキストが許容されます。80のコンテキストは制限範囲内です。したがって、制御ユニット上で最大80コンテキストを設定できます。各データユニットも、コンフィギュレーションの複製を介して80コンテキストを持つことになります。
  - クラスタに Firepower 4112 が 3 台あるとします。標準ライセンスは 10 のコンテキス トを含みます。3 つユニットの場合、合計で30 のコンテキストが加算されます。制御 ユニット上で追加の250 コンテキストライセンスを設定します。したがって、集約さ れたクラスタライセンスは280 のコンテキストを含みます。ユニットごとのプラット フォームの制限が 250 であるため、統合されたライセンスでは最大 250 のコンテキス トが許容されます。280 コンテキストは制限を超えています。したがって、制御ユニッ ト上で最大 250 のコンテキストのみを設定できます。各データユニットも、コンフィ ギュレーションの複製を介して 250 のコンテキストを持つことになります。この場合 では、制御ユニットのコンテキストライセンスとして 220 のコンテキストのみを設定 する必要があります。
- キャリア:分散型 S2S VPN に必要。このライセンスはユニットごとの権限付与であり、
   各ユニットはサーバーから各自のライセンスを要求します。
- 高度暗号化(3DES) (2.3.0より前の Cisco Smart Software Manager オンプレミス展開用、 または管理目的用)のライセンスはユニットごとの権限付与であり、各ユニットはサー バーから各自のライセンスを要求します。

新しい制御ユニットが選定されると、このユニットが集約ライセンスを引き続き使用します。 また、制御ユニットのライセンスを再要求するために、キャッシュされたライセンス設定も使 用します。古い制御ユニットがデータユニットとしてクラスタに再度参加すると、制御ユニッ トのライセンス権限付与が解放されます。アカウントに利用可能なライセンスがない場合、 データユニットがライセンスを解放する前に、制御ユニットのライセンスがコンプライアンス 違反状態になることがあります。保持されたライセンスは 30 日間有効ですが、この猶予期間 以降もコンプライアンス違反となる場合、特別なライセンスを必要とする機能の設定変更を行 なえません。ただし、動作には影響ありません。新しいアクティブユニットは、ライセンスの コンプライアンスが確保されるまで 12 時間ごとに権限承認更新要求を送信します。ライセン ス要求が完全に処理されるまで、設定の変更を控えてください。ユニットがクラスタから離れ た場合、キャッシュされた制御ユニットの設定は削除されます。一方で、ユニットごとの権限 は保持されます。この場合、クラスタ外のユニットのコンテキストライセンスを再要求する必 要があります。

#### 永続ライセンスの予約

永続ライセンスを予約するには、シャーシごとに個別のライセンスを購入し、クラスタリング を設定する前にライセンスを有効にする必要があります。

## 分散型 S2S VPN のライセンス

キャリア ライセンスは、クラスタの各メンバーで、分散型 S2S VPN に必要です。

各 VPN 接続には、2 つの Other VPN ライセンス済みセッションが必要です(Other VPN ライセ ンスは標準ライセンスの一部です)。1 つはアクティブセッション用、もう1 つはバックアッ プ セッション用です。クラスタの最大 VPN セッション容量は、セッションごとに 2 つのライ センスを使用するため、ライセンス済み容量の半分以下にすることができます。

# クラスタリング ガイドラインと制限事項

#### シャーシ間クラスタリングのスイッチ

- ・接続されているスイッチが、クラスタデータインターフェイスとクラスタ制御リンクインターフェイスの両方のMTUと一致していることを確認します。クラスタ制御リンクインターフェイスのMTUは、データインターフェイスのMTUより100バイト以上大きく設定する必要があります。そのため、スイッチを接続するクラスタ制御リンクを適切に設定してください。クラスタ制御リンクのトラフィックにはデータパケット転送が含まれるため、クラスタ制御リンクはデータパケット全体のサイズに加えてクラスタトラフィックのオーバーヘッドにも対応する必要があります。
- Cisco IOS XR システムでデフォルト以外の MTU を設定する場合は、クラスタデバイスの MTU よりも 14 バイト大きい IOS XR インターフェイスの MTU を設定します。そうしな いと、mtu-ignore オプションを使用しない限り、OSPF 隣接関係ピアリングの試行が失敗 する可能性があります。クラスタデバイス MTU は、IOS XR *IPv4* MTU と一致させる必要 があります。この調整は、Cisco Catalyst および Cisco Nexus スイッチでは必要ありません。

- クラスタ制御リンクインターフェイスのスイッチでは、クラスタユニットに接続される スイッチポートに対してスパニングツリーPortFastをイネーブルにすることもできます。
   このようにすると、新規ユニットの参加プロセスを高速化できます。
- スイッチでは、EtherChannel ロードバランシングアルゴリズム source-dest-ip または source-dest-ip-port (Cisco Nexus OS および Cisco IOS-XE の port-channel load-balance コマ ンドを参照)を使用することをお勧めします。クラスタのデバイスにトラフィックを不均 ーに配分する場合があるので、ロードバランスアルゴリズムでは vlan キーワードを使用 しないでください。クラスタデバイスのデフォルトのロードバランシングアルゴリズムは 変更しないでください。
- スイッチの EtherChannel ロードバランシング アルゴリズムを変更すると、スイッチの EtherChannel インターフェイスは一時的にトラフィックの転送を停止し、スパニングツリー プロトコルが再始動します。トラフィックが再び流れ出すまでに、少し時間がかかりま す。
- 一部のスイッチは、LACP でのダイナミック ポート プライオリティをサポートしていま せん(アクティブおよびスタンバイ リンク)。ダイナミック ポート プライオリティを無 効化することで、スパンド EtherChannel との互換性を高めることができます。
- クラスタ制御リンクパスのスイッチでは、L4チェックサムを検証しないようにする必要があります。クラスタ制御リンク経由でリダイレクトされたトラフィックには、正しいL4チェックサムが設定されていません。L4チェックサムを検証するスイッチにより、トラフィックがドロップされる可能性があります。
- ポートチャネルバンドルのダウンタイムは、設定されているキープアライブインターバルを超えてはなりません。
- Supervisor 2T EtherChannel では、デフォルトのハッシュ配信アルゴリズムは適応型です。
   VSS 設計での非対称トラフィックを避けるには、クラスタデバイスに接続されているポートチャネルでのハッシュアルゴリズムを固定に変更します。

#### router(config)# port-channel id hash-distribution fixed

アルゴリズムをグローバルに変更しないでください。VSS ピア リンクに対しては適応型 アルゴリズムを使用できます。

- ASA ハードウェアクラスタとは異なり、Firepower 4100/9300 クラスタはLACP グレースフ ルコンバージェンスをサポートしています。したがって、プラットフォームでは、接続さ れている Cisco Nexus スイッチで LACP グレースフル コンバージェンスを有効のままにし ておくことができます。
- スイッチ上のスパンド EtherChannel のバンドリングが遅いときは、スイッチの個別イン ターフェイスに対して LACP 高速レートをイネーブルにできます。FXOS EtherChannel に はデフォルトで [高速(fast)] に設定されている LACP レートがあります。Nexus シリー ズなど一部のスイッチでは、インサービス ソフトウェア アップグレード(ISSU)を実行 する際にLACP 高速レートがサポートされないことに注意してください。そのため、クラ スタリングで ISSU を使用することは推奨されません。

#### シャーシ間クラスタリングの EtherChannel

- 15.1(1)S2 より前の Catalyst 3750-X Cisco IOS ソフトウェア バージョンでは、クラスタユニットはスイッチ スタックに EtherChannel を接続することをサポートしていませんでした。デフォルトのスイッチ設定では、クラスタユニット EtherChannel がクロススタックに接続されている場合、制御ユニットのスイッチの電源がオフになると、残りのスイッチに接続されている EtherChannel は起動しません。互換性を高めるため、stack-mac persistent timer コマンドを設定して、十分なリロード時間を確保できる大きな値、たとえば8分、0(無制限)などを設定します。または、15.1(1)S2 など、より安定したスイッチ ソフトウェア バージョンにアップグレードできます。
- スパンドEtherChannel とデバイスローカル EtherChannel のコンフィギュレーション:スパンド EtherChannel とデバイスローカル EtherChannel に対してスイッチを適切に設定します。
  - スパンド EtherChannel: クラスタユニットスパンド EtherChannel (クラスタのすべてのメンバに広がる)の場合は、複数のインターフェイスが結合されてスイッチ上の単一の EtherChannel となります。各インターフェイスがスイッチ上の同じチャネルグループ内にあることを確認してください。

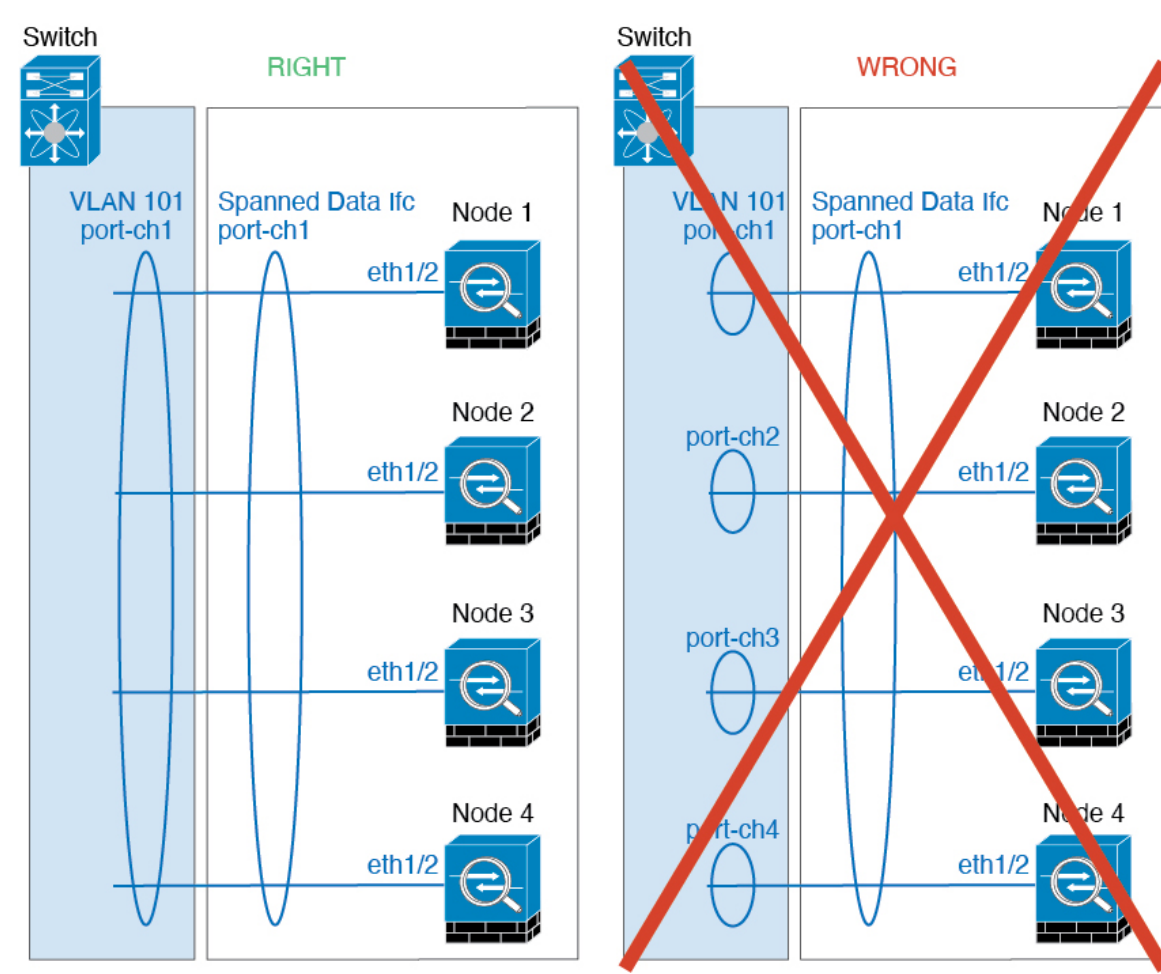

 デバイス ローカル EtherChannel: クラスタ ユニット デバイス ローカル EtherChannel (クラスタ制御リンク用に設定された EtherChannel もこれに含まれます)は、それぞれ独立した EtherChannel としてスイッチ上で設定してください。スイッチ上で複数の クラスタ ユニット EtherChannel を結合して1つの EtherChannel としないでください。

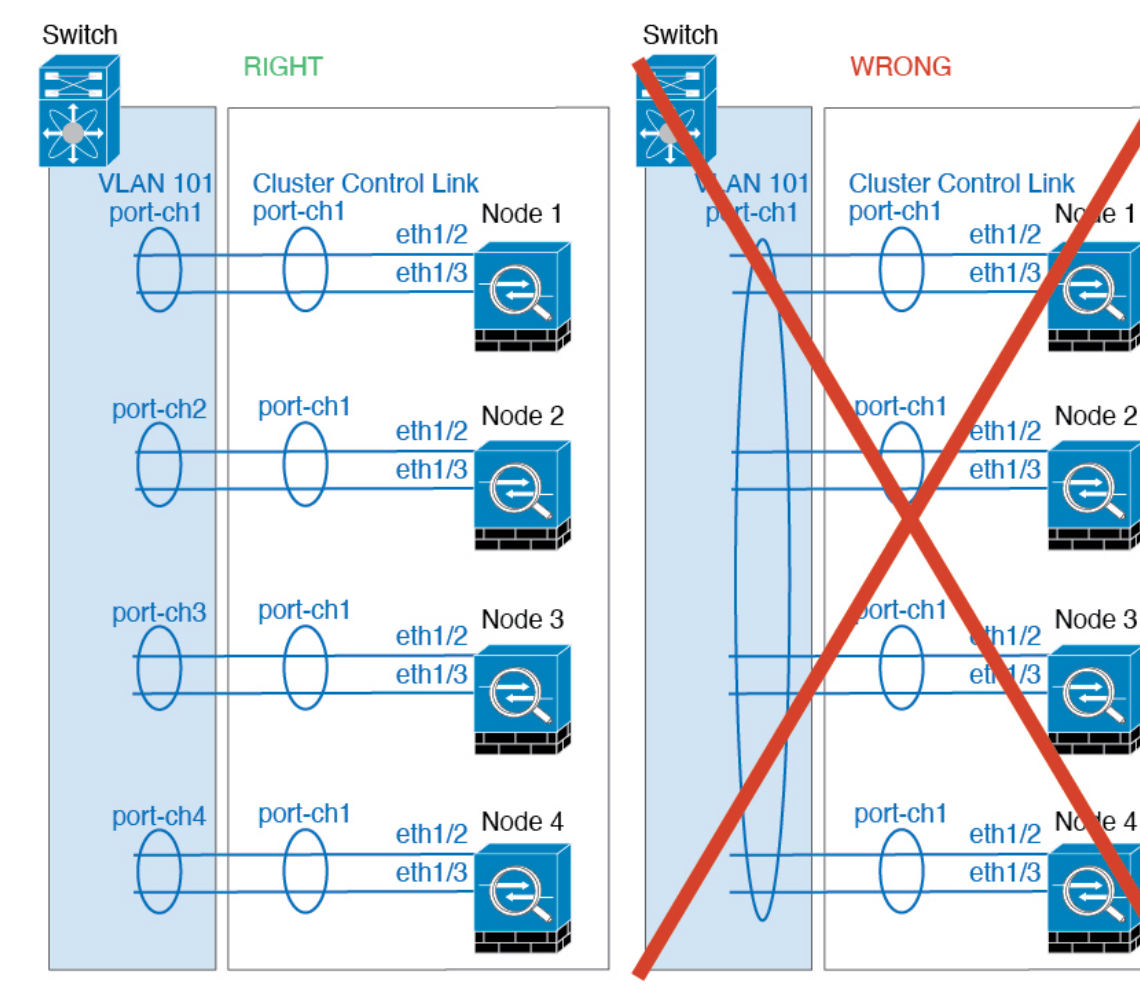

#### サイト間クラスタリング

サイト間クラスタリングについては、次のガイドラインを参照してください。

- クラスタ制御リンクの遅延が、ラウンドトリップ時間(RTT) 20 ms 未満である必要があります。
- クラスタ制御リンクは、順序の異常やパケットのドロップがない信頼性の高いものである
   必要があります。たとえば、専用リンクを使用する必要があります。
- ・接続の再分散を設定しないでください。異なるサイトのクラスタメンバには接続を再分散 できません。

- ASAは専用リンクであるため、データセンター相互接続(DCI)で使用されている場合で も、クラスタ制御リンクで転送されるデータトラフィックを暗号化しません。オーバーレ イトランスポート仮想化(OTV)を使用する場合、またはローカル管理ドメインの外部で クラスタ制御リンクを拡張する場合は、OTEを介した 802.1AE MacSec などの境界ルータ で暗号化を設定できます。
- ・クラスタの実装では、着信接続用の複数のサイトでメンバが区別されません。したがって、特定の接続に対する接続のロールが複数のサイトにまたがる場合があります。これは想定されている動作です。ただし、ディレクタローカリゼーションを有効にすると、ローカルディレクタのロールは(サイトIDに従って)常に接続オーナーと同じサイトから選択されます。また、元のオーナーに障害が発生すると、ローカルディレクタが同じサイトで新しいオーナーを選択します(注:サイト間でトラフィックが非対称で、元のオーナーに障害が発生した後もリモートサイトから継続的にトラフィックが発生する場合、リモートサイトのノードが再ホスティングウィンドウ内でデータパケットを受信する場合にはこのリモートサイトのノードが新しいオーナーとなることがあります)。
- ディレクタ ローカリゼーションでは、次のトラフィック タイプのローカリゼーションを サポートしていません。NAT または PAT のトラフィック、SCTP がインスペクションを 行うトラフィック、オーナーのフラグメンテーション クエリ。
- トランスペアレントモードの場合、内部ルータと外部ルータのペア間にクラスタを配置すると(AKAノースサウス挿入)、両方の内部ルータが同じMACアドレスを共有し、両方の外部ルータが同じMACアドレスを共有する必要があります。サイト1のクラスタメンバーがサイト2のメンバーに接続を転送するとき、宛先MACアドレスは維持されます。MACアドレスがサイト1のルータと同じである場合にのみ、パケットはサイト2のルータに到達します。
- トランスペアレントモードの場合、内部ネットワーク間のファイアウォール用に各サイト のデータネットワークとゲートウェイルータ間にクラスタを配置すると(AKA イースト ウェスト挿入)、各ゲートウェイルータは、HSRP などの First Hop Redundancy Protocol (FHRP)を使用して、各サイトで同じ仮想 IP およびMACアドレスの宛先を提供します。 データ VLAN は、オーバーレイトランスポート仮想化(OTV)または同様のものを使用 してサイト全体にわたって拡張されます。ローカルゲートウェイルータ宛てのトラフィッ クが DCI 経由で他のサイトに送信されないようにするには、フィルタを作成する必要があ ります。ゲートウェイルータが1つのサイトで到達不能になった場合、トラフィックが正 常に他のサイトのゲートウェイに到達できるようにフィルタを削除する必要があります。
- トランスペアレントモードでは、クラスタがHSRPルータに接続されている場合、ルータのHSRP MAC アドレスを静的 MAC アドレステーブルエントリとして ASA に追加する必要があります(ブリッジグループのスタティック MAC アドレスの追加(868ページ)を参照)。隣接ルータでHSRP が使用される場合、HSRP IP アドレス宛てのトラフィックはHSRPMAC アドレスに送信されますが、リターントラフィックは特定のルータのインターフェイスの MAC アドレスから HSRPペアで送信されます。したがって、ASA MAC アドレステーブルは通常、HSRP IP アドレスの ASA ARP テーブルエントリが期限切れになり、ASA が ARP 要求を送信して応答を受信した場合にのみ更新されます。ASA の ARP テーブルエントリはデフォルトで14400 秒後に期限切れになりますが、MAC アドレステーブルの期

限切れトラフィックのドロップを回避するために静的 MAC アドレスエントリが必要です。

・スパンド EtherChannel を使用したルーテッドモードでは、サイト固有の MAC アドレスを 設定します。OTV または同様のものを使用してサイト全体にデータ VLAN を拡張します。 グローバル MAC アドレス宛てのトラフィックが DCI 経由で他のサイトに送信されないよ うにするには、フィルタを作成する必要があります。クラスタが1つのサイトで到達不能 になった場合、トラフィックが他のサイトのクラスタノードに正常に到達できるように フィルタを削除する必要があります。ダイナミックルーティングは、サイト間クラスタが 拡張セグメントのファースト ホップ ルータとして機能する場合はサポートされません。

#### その他のガイドライン

- 大々的なトポロジ変更が発生する場合(EtherChannelインターフェイスの追加または削除、 Firepower4100/9300シャーシ上でのインターフェイスまたはスイッチの有効化または無効 化、VSS、vPC、StackWise、またはStackWise Virtualを形成するための追加スイッチの追 加など)、ヘルスチェック機能や無効なインターフェイスのインターフェイスモニタリン グを無効にする必要があります。トポロジの変更が完了して、コンフィギュレーション変 更がすべてのユニットに同期されたら、ヘルスチェック機能を再度イネーブルにできま す。
- ユニットを既存のクラスタに追加したときや、ユニットをリロードしたときは、一時的に、限定的なパケット/接続ドロップが発生します。これは想定どおりの動作です。場合によっては、ドロップされたパケットが原因で接続がハングすることがあります。たとえば、FTP 接続の FIN/ACK パケットがドロップされると、FTP クライアントがハングします。この場合は、FTP 接続を再確立する必要があります。
- スパンド EtherChannel インターフェイスに接続された Windows 2003 Server を使用してい る場合、syslog サーバポートがダウンしたときにサーバが ICMP エラーメッセージを抑制 しないと、多数の ICMP メッセージがクラスタに送信されることになります。このような メッセージにより、クラスタの一部のユニットで CPU 使用率が高くなり、パフォーマン スに影響する可能性があります。ICMP エラーメッセージを調節することを推奨します。
- 冗長性を持たせるため、VSS、vPC、StackWise、または StackWise Virtual に EtherChannel を接続することを推奨します。
- シャーシ内では、スタンドアロンモードで一部のシャーシセキュリティモジュールをク ラスタ化し、他のセキュリティモジュールを実行することはできません。クラスタ内にす べてのセキュリティモジュールを含める必要があります。

#### デフォルト

- クラスタのヘルスチェック機能は、デフォルトで有効になり、ホールド時間は3秒です。
   デフォルトでは、すべてのインターフェイスでインターネット ヘルス モニタリングが有効になっています。
- ・接続再分散は、デフォルトでは無効になっています。接続再分散を有効にした場合の、デ フォルトの負荷情報交換間隔は5秒です。

- ・失敗したクラスタ制御リンクのクラスタ自動再参加機能は、5分間隔で無制限に試行されるように設定されます。
- ・失敗したデータインターフェイスのクラスタ自動再参加機能は、5分後と、2に設定された増加間隔で合計で3回試行されます。
- ・HTTP トラフィックでは、5 秒間の接続複製遅延がデフォルトで有効になっています。

# でのクラスタリングの設定 Firepower 4100/9300 シャーシ

クラスタは、Firepower4100/9300シャーシスーパバイザから簡単に展開できます。すべての初 期設定が各ユニット用に自動生成されます。このセクションでは、デフォルトのブートスト ラップ設定と ASA で実行できるオプションのカスタマイズについて説明します。また、ASA 内からクラスタメンバーを管理する方法についても説明します。クラスタメンバーシップは Firepower4100/9300シャーシからも管理できます。詳細については、Firepower4100/9300シャー シのマニュアルを参照してください。

#### 手順

ステップ1 FXOS: ASA クラスタの追加 (496 ページ) ステップ2 ASA: ファイアウォール モードとコンテキスト モードの変更 (505 ページ) ステップ3 ASA: データ インターフェイスの設定 (506 ページ) ステップ4 ASA: クラスタ設定のカスタマイズ (508 ページ) ステップ5 ASA: クラスタメンバの管理 (527 ページ)

## FXOS: ASA クラスタの追加

単独の Firepower 9300 シャーシをシャーシ内クラスタとして追加することも、複数のシャーシ をシャーシ間クラスタリングに追加することもできます。シャーシ間クラスタリングでは、各 シャーシを別々に設定します。1つのシャーシにクラスタを追加したら、導入を簡単にするた め、ブートストラップ設定を最初のシャーシから次のシャーシにコピーし、

## ASAクラスタの作成

範囲をイメージバージョンに設定します。

クラスタは、Firepower 4100/9300 シャーシスーパバイザから簡単に展開できます。すべての初期設定が各ユニット用に自動生成されます。

シャーシ間クラスタリングでは、各シャーシを別々に設定します。導入を容易にするために、 1つのシャーシにクラスタを導入し、その後、最初のシャーシから次のシャーシにブートスト ラップ コンフィギュレーションをコピーできます。 Firepower 9300 シャーシでは、モジュールがインストールされていない場合でも、3 つのすべ てのモジュールでクラスタリングを有効にする必要があります。3 つすべてのモジュールを設 定していないと、クラスタは機能しません。

マルチコンテキストモードの場合、最初に論理デバイスを展開してから、ASAアプリケーショ ンでマルチコンテキストモードを有効にする必要があります。

クラスタを導入すると、Firepower 4100/9300 シャーシ スーパバイザが次のブートストラップ コンフィギュレーションで各 ASA アプライアンスを設定します。ブートストラップ コンフィ ギュレーションの一部(太字のテキストで示されている部分)は、後から必要に応じて ASA から変更できます。

```
interface Port-channel48
   description Clustering Interface
cluster group <service_type_name>
   key <secret>
   local-unit unit-<chassis#-module#>
   site-id <number>
   cluster-interface port-channel48 ip 127.2.<chassis#>.<module#> 255.255.255.0
   priority <auto>
   health-check holdtime 3
   health-check data-interface auto-rejoin 3 5 2
   health-check cluster-interface auto-rejoin unlimited 5 1
   enable
ip local pool cluster_ipv4_pool <ip_address>-<ip_address> mask <mask>
interface <management ifc>
   management-only individual
   nameif management
   security-level 0
   ip address <ip address> <mask> cluster-pool cluster ipv4 pool
   no shutdown
http server enable
http 0.0.0.0 0.0.0.0 management
```

route management <management\_host\_ip> <mask> <gateway\_ip> 1

# 

(注) local-unit 名は、クラスタリングを無効化した場合にのみ変更できます。

始める前に

- ・論理デバイスに使用するアプリケーションイメージを Cisco.com からダウンロードして、 そのイメージを Firepower 4100/9300 シャーシ にアップロードします。
- ・次の情報を用意します。
  - ・管理インターフェイス ID、IP アドレスおよびネットワークマスク
  - ・ゲートウェイ IP アドレス

手順

- **ステップ1** インターフェイスを設定します。
  - a) クラスタを展開する前に、1つ以上のデータタイプのインターフェイスまたはEtherChannel (ポートチャネルとも呼ばれる)を追加します。EtherChannel (ポート チャネル)の追加 (217ページ)または物理インターフェイスの設定(215ページ)を参照してください。

シャーシ間クラスタリングの場合は、すべてのデータインターフェイスが、少なくとも1 つのメンバーインターフェイスを持つスパンド EtherChannel である必要があります。各 シャーシに同じ EtherChannel を追加します。スイッチ上で、すべてのクラスタユニットか らメンバーインターフェイスを1つの EtherChannel へと結合します。シャーシ間クラスタ リングの EtherChannel についての詳細は、クラスタリングガイドラインと制限事項 (490 ページ) を参照してください。

b) 管理タイプのインターフェイスまたは EtherChannel を追加します。EtherChannel (ポート チャネル)の追加 (217ページ) または物理インターフェイスの設定 (215ページ) を参照 してください。

管理インターフェイスが必要です。この管理インターフェイスは、シャーシの管理のみに 使用されるシャーシ管理インターフェイスと同じではありません(FXOS では、シャーシ 管理インターフェイスは MGMT、management0 のような名前で表示されます)。

シャーシ間クラスタリングの場合、各シャーシに同じ管理インターフェイスを追加します。

c) シャーシ間クラスタリングでは、メンバーインターフェイスをクラスタ制御リンクの EtherChannel (デフォルトではポートチャネル 48) に追加します。EtherChannel (ポート チャネル)の追加 (217ページ) を参照してください。

シャーシ内クラスタリングのメンバーインターフェイスを追加しないでください。メン バーを追加すると、シャーシはこのクラスタがシャーシ間であると見なし、例えばスパン ド Etherchannel のみを使用できるようになります。

[インターフェイス (Interfaces)]タブで、ポート チャネル 48 クラスタ タイプのインター フェイスは、メンバインターフェイスが含まれていない場合は、[動作状態 (Operation State)]を[失敗 (failed)]と表示します。シャーシ内クラスタリングの場合、この EtherChannel はメンバインターフェイスを必要としないため、この動作状態は無視して構 いません。

各シャーシに同じメンバインターフェイスを追加します。クラスタ制御リンクは、各シャー シのデバイスローカル EtherChannel です。デバイスごとにスイッチで個別の EtherChannel を使用します。シャーシ間クラスタリングの EtherChannel についての詳細は、クラスタリ ング ガイドラインと制限事項 (490 ページ) を参照してください。

- ステップ2 [論理デバイス (Logical Devices)]を選択します。
- ステップ3 [追加(Add)]>[クラスタ(Cluster)]をクリックし、次のパラメータを設定します。

| want to:      | Create New Cluster                 | * |
|---------------|------------------------------------|---|
| evice Name:   | cluster1                           |   |
| emplate:      | Cisco: Adaptive Security Appliance | ~ |
| nage Version: | 9.13.0.6                           | ~ |
| stance Type:  | Native                             | ~ |

- a) [必要な操作(I want to:)]>[新しいクラスタの作成(Create New Cluster)]を選択しま す。
- b) デバイス名を入力します。

この名前は、シャーシスーパバイザが管理設定を行ってインターフェイスを割り当てるために内部で使用します。これはアプリケーション設定で使用されるデバイス名ではありません。

- c) [テンプレート (Template)]には、[Cisco 適応型セキュリティ アプライアンス (Cisco Adaptive Security Appliance)]を選択します。
- d) [Image Version] を選択します。
- e) [Instance Type] では、[Native] タイプのみがサポートされます。
- f) [OK] をクリックします。

[Provisioning - device name] ウィンドウが表示されます。

**ステップ4** このクラスタに割り当てるインターフェイスを選択します。

デフォルトでは、すべての有効なインターフェイスが割り当てられています。マルチクラスタ タイプのインターフェイスを定義した場合は、すべての選択を解除し、1つのみ選択します。

**ステップ5** 画面中央のデバイス アイコンをクリックします。

ダイアログボックスが表示され、初期のブートストラップ設定を行うことができます。これらの設定は、初期導入専用、またはディザスタリカバリ用です。通常の運用では、後でアプリケーション CCLI 設定のほとんどの値を変更できます。

**ステップ6** [クラスタ情報 (Cluster Information)]ページで、次の手順を実行します。

| Cisco: Adaptive Security Appliance - Bootstrap |                        |            |
|------------------------------------------------|------------------------|------------|
| Cluster Information Settings                   |                        |            |
| Security Module                                |                        |            |
| Security Module-1,Security M                   | lodule-2,Security Modu | le-3       |
| Interface Information                          |                        |            |
| Chassis ID:                                    | 1                      |            |
| Site ID:                                       | 1                      |            |
| Cluster Key:                                   | ••••                   |            |
| Confirm Cluster Key:                           | ••••                   |            |
| Cluster Group Name:                            | asa_cluster            |            |
| Management Interface:                          | Ethernet1/4            | ~          |
| CCL Subnet IP:                                 | Eg:x.x.0.0             |            |
| DEFAULT                                        |                        |            |
| Address Type:                                  | IPv4 only              | ~          |
| IPv4                                           |                        |            |
| Management IP Pool:                            | 10.89.5.10             | 10.89.5.22 |
| Virtual IPv4 Address:                          | 10.89.5.25             |            |
| Network Mask:                                  | 255.255.255.192        |            |
| Network Gateway:                               | 10.89.5.1              |            |
|                                                |                        |            |
|                                                | ОК                     | Cancel     |

a) シャーシ間クラスタリングでは、シャーシID フィールドに、シャーシID を入力します。 クラスタの各シャーシに固有の ID を使用する必要があります。

このフィールドは、クラスタ制御リンク Port-Channel 48 にメンバーインターフェイスを追加した場合にのみ表示されます。

- b) サイト間クラスタリングの場合、[サイトID (Site ID)]フィールドに、このシャーシのサ イトIDを1~8の範囲で入力します。
- c) [Cluster Key] フィールドで、クラスタ制御リンクの制御トラフィック用の認証キーを設定 します。

共有秘密は、1~63文字のASCII文字列です。共有秘密は、キーを生成するために使用されます。このオプションは、データパストラフィック(接続状態アップデートや転送されるパケットなど)には影響しません。データパストラフィックは、常にクリアテキストとして送信されます。

d) [クラスタ グループ名(Cluster Group Name)] を設定します。これは、論理デバイス設定 のクラスタ グループ名です。

名前は1~38文字のASCII文字列であることが必要です。

e) [Management Interface] を選択します。

このインターフェイスは、論理デバイスを管理するために使用されます。このインターフェイスは、シャーシ管理ポートとは別のものです。

f) 管理インターフェイスの [アドレスタイプ (Address Type)]を選択します。

この情報は、ASA設定で管理インターフェイスを設定するために使用されます。次の情報 を設定します。

[管理IPプール(Management IP Pool)]:開始アドレスと終了アドレスをハイフンで区切って入力し、ローカル IP アドレスのプールを設定します。このうちの1つがインターフェイス用に各クラスタユニットに割り当てられます。

最低でも、クラスタ内のユニット数と同じ数のアドレスが含まれるようにしてくださ い。Firepower9300の場合、すべてのモジュールスロットが埋まっていないとしても、 シャーシごとに3つのアドレスを含める必要があることに注意してください。クラス タを拡張する予定の場合は、アドレスを増やします。現在の制御ユニットに属する仮 想 IP アドレス(メインクラスタ IP アドレスと呼ばれる)は、このプールの一部では ありません。必ず、同じネットワークの IP アドレスの1つをメインクラスタ IP アド レス用に確保してください。IPv4 アドレスと IPv6 アドレス(どちらか一方も可)を 使用できます。

- ネットワークマスクまたはプレフィックス長
- •ネットワークゲートウェイ
- [仮想IPアドレス(Virtual IP address)]:現在の制御ユニットの管理 IP アドレスを設定 します。この IP アドレスは、クラスタプール アドレスと同じネットワーク上に存在 している必要がありますが、プールに含まれていてはなりません。
- ステップ7 [Settings] ページで、以下を実行します。

| Cisco: Adaptive Sec<br>Configuration | curity Appliance · | - Bootstrap |
|--------------------------------------|--------------------|-------------|
| General Information Settings         |                    |             |
| Firewall Mode:                       | Transparent        | ~           |
| Password:                            | •••••              |             |
| Confirm Password:                    | •••••              |             |

a) [ファイアウォールモード (Firewall Mode)]ドロップダウンリストから、[トランスペア レント (Transparent)]または[ルーテッド (Routed)]を選択します。

ルーテッドモードでは、Threat Defense はネットワーク内のルータホップと見なされます。 ルーティングを行う各インターフェイスは異なるサブネット上にあります。一方、トラン スペアレントファイアウォールは、「Bump In The Wire」または「ステルスファイアウォー ル」のように機能するレイヤ2ファイアウォールであり、接続されたデバイスへのルータ ホップとしては認識されません。

ファイアウォールモードは初期展開時にのみ設定します。ブートストラップの設定を再適 用する場合、この設定は使用されません。

b) 管理者ユーザの [Password] を入力して確認し、パスワードを有効にします。

事前設定されているASA管理者ユーザはパスワードの回復時に役立ちます。FXOSアクセスができる場合、管理者ユーザパスワードを忘れたときにリセットできます。

- **ステップ8** [OK] をクリックして、設定ダイアログボックスを閉じます。
- **ステップ9** [保存 (Save)]をクリックします。

シャーシは、指定したソフトウェアバージョンをダウンロードし、アプリケーションインスタ ンスにブートストラップ設定と管理インターフェイス設定をプッシュすることで、論理デバイ スを導入します。[論理デバイス(Logical Devices)]ページで、新しい論理デバイスのステー タスを確認します。論理デバイスの[ステータス(Status)]に[オンライン(Online)]と表示 されている場合、残りのクラスタシャーシを追加するか、シャーシ内クラスタリングでアプリ ケーションのクラスタの設定を開始できます。このプロセスの一環として、[セキュリティモ ジュールが応答していません(Security module not responding)]というステータスが表示され ることがあります。このステータスは正常であり、一時的な状態です。

|                      | System Tools Help              |
|----------------------|--------------------------------|
|                      | C Refresh O Add Device         |
|                      | 87% (40 of 46) Cores Available |
|                      |                                |
| Status<br>The online | 💌 ) 🍢 c 🚾 À                    |

ステップ10 シャーシ間クラスタリングでは、クラスタに次のシャーシを追加します。

- a) Chassis Manager の最初のシャーシで、右上の[設定の表示 (Show Configuration)]アイコン をクリックして、表示されるクラスタ設定をコピーします。
- b) 次のシャーシのChassis Manager に接続し、この手順に従って論理デバイスを追加します。
- c) [必要な操作(I want to:)]>[既存のクラスタへの参加(Join an Existing Cluster)]を選択し ます。
- d) [**OK**] をクリックします。
- e) [クラスタ詳細のコピー(Copy Cluster Details)]ボックスに、最初のシャーシのクラスタ設 定を貼り付け、[OK] をクリックします。

f) 画面中央のデバイスアイコンをクリックします。クラスタ情報は大半は事前に入力済みで すが、次の設定は変更する必要があります。

• [シャーシ ID (Chassis ID)]: 一意のシャーシ ID を入力します。

- ・サイト ID (Site ID):正しいサイト ID を入力します。
- **クラスタ キー(Cluster Key)**: (事前に入力されていない)同じクラスタ キーを入 力します。

[OK] をクリックします。

g) [保存 (Save)] をクリックします。

シャーシは、指定したソフトウェアバージョンをダウンロードし、アプリケーションイン スタンスにブートストラップ設定と管理インターフェイス設定をプッシュすることで、論 理デバイスを導入します。各クラスタメンバーの[論理デバイス(Logical Devices)]ペー ジで、新しい論理デバイスのステータスを確認します。各クラスタメンバーの論理デバイ スの[ステータス(Status)]に[オンライン(Online)]と表示されたら、アプリケーショ ンでクラスタの設定を開始できます。このプロセスの一環として、[セキュリティモジュー ルが応答していません(Security module not responding)]というステータスが表示されるこ とがあります。このステータスは正常であり、一時的な状態です。

|                     | System Tools Help              |   |
|---------------------|--------------------------------|---|
|                     | C Refresh O Add Device         |   |
|                     | 87% (40 of 46) Cores Available | e |
|                     |                                |   |
| Status<br>() online | C 🕅 C 🚈 À                      |   |

**ステップ11** 制御ユニット ASA に接続して、クラスタリング設定をカスタマイズします。

### クラスタ メンバの追加

ASA クラスタメンバーを追加または置き換えます。

(注) この手順は、シャーシの追加または置換にのみ適用されます。クラスタリングがすでに有効に なっている Firepower 9300 にモジュールを追加または置換する場合、モジュールは自動的に追 加されます。

#### 始める前に

- 既存のクラスタに、この新しいメンバ用の管理 IP アドレスプール内で十分な IP アドレス が割り当てられているようにしてください。それ以外の場合は、この新しいメンバを追加 する前に、各シャーシ上の既存のクラスタブートストラップ設定を編集する必要がありま す。この変更により論理デバイスが再起動します。
- インターフェイスの設定は、新しいシャーシでの設定と同じである必要があります。FXOS シャーシ設定をエクスポートおよびインポートし、このプロセスを容易にすることができます。
- マルチコンテキストモードでは、最初のクラスタメンバのASAアプリケーションでマルチョンテキストモードを有効にします。追加のクラスタメンバはマルチョンテキストモード設定を自動的に継承します。

#### 手順

- **ステップ1** 既存のクラスタの Chassis Manager で、[論理デバイス(Logical Devices)] を選択して [論理デ バイス(Logical Devices)] ページを開きます。
- **ステップ2**右上の[設定を表示 (Show Configuration)]アイコン (上) をクリックして、表示されるクラ スタの設定をコピーします。
- **ステップ3**新しいシャーシの Chassis Manager に接続して、[追加(Add)]>[クラスタ(Cluster)]をク リックします。

| Add Cluster  |                       | ?× |
|--------------|-----------------------|----|
| I want to:   | Join Existing Cluster |    |
| Device Name: | cluster1              |    |
|              |                       |    |
|              |                       |    |
|              |                       |    |
|              | OK Cano               | el |

- ステップ4 [I want to:] > [Join an Existing Cluster]を選択します。
- ステップ5 [Device Name] に論理デバイスの名前を入力します。
- ステップ6 [OK] をクリックします。
- ステップ7 [クラスタ詳細のコピー(Copy Cluster Details)] ボックスに、最初のシャーシのクラスタ設定 を貼り付け、[OK] をクリックします。

- **ステップ8** 画面中央のデバイスアイコンをクリックします。クラスタ情報は大半は事前に入力済みですが、次の設定は変更する必要があります。
  - [シャーシ ID(Chassis ID)]: 一意のシャーシ ID を入力します。
  - ・サイト ID (Site ID):正しいサイト ID を入力します。
  - **クラスタ キー(Cluster Key)**: (事前に入力されていない)同じクラスタ キーを入力します。

[OK] をクリックします。

ステップ9 [保存 (Save)] をクリックします。

シャーシは、指定したソフトウェアバージョンをダウンロードし、アプリケーションインスタ ンスにブートストラップ設定と管理インターフェイス設定をプッシュすることで、論理デバイ スを導入します。各クラスタメンバーの[論理デバイス (Logical Devices)]ページで、新しい 論理デバイスのステータスを確認します。各クラスタメンバーの論理デバイスの[ステータス (Status)]に[オンライン (Online)]と表示されたら、アプリケーションでクラスタの設定を 開始できます。このプロセスの一環として、[セキュリティモジュールが応答していません (Security module not responding)]というステータスが表示されることがあります。このステー

(Security module not responding)」というステータスが表示されることがあります。このステー タスは正常であり、一時的な状態です。

|                      | System Tools Help              |
|----------------------|--------------------------------|
|                      | C Refresh O Add Device         |
|                      |                                |
|                      | 87% (40 of 46) Cores Available |
|                      |                                |
| Status<br>(1) online | الم 🗹 💽                        |

## ASA: ファイアウォール モードとコンテキスト モードの変更

デフォルトでは、FXOS シャーシはルーテッドファイアウォール モード、およびシングル コ ンテキスト モードでクラスタを展開します。

ファイアウォールモードの変更:展開後にモードを変更するには、制御ユニットでモードを変更します。これにより、すべてのデータユニットのモードが一致するように自動的に変更されます。を参照してください。ファイアウォールモード(シングルモード)の設定(241ページ)マルチコンテキストモードでは、コンテキストごとにファイアウォール

モードを設定します。セキュリティコンテキストの設定(290ページ)を参照してください。

 マルチコンテキストモードに変更:展開後にマルチコンテキストモードに変更するには、 制御ユニットでモードを変更します。これにより、すべてのデータユニットのモードが一 致するように自動的に変更されます。マルチコンテキストモードの有効化(283ページ) を参照してください。

## ASA: データ インターフェイスの設定

この手順では、FXOS にクラスタを展開したときにクラスタに割り当てられた各データイン ターフェイスの基本的なパラメータを設定します。シャーシ間クラスタリングの場合、データ インターフェイスは常にスパンド EtherChannel インターフェイスです。

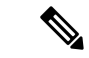

(注) 管理インターフェイスは、クラスタを展開したときに事前設定されました。ASA で管理イン ターフェイスパラメータを変更することもできますが、この手順はデータインターフェイス に焦点を当てています。管理インターフェイスは、スパンドインターフェイスとは対照的に、 個別のインターフェイスです。詳細については、「管理インターフェイス(484ページ)」を 参照してください。

#### 始める前に

- マルチ コンテキスト モードの場合は、この手順をシステム実行スペースで開始します。 まだシステム コンフィギュレーション モードに入っていない場合は、[Configuration] > [Device List]ペインで、アクティブなデバイスの IP アドレスの下にある [System] をダブル クリックします。
- トランスペアレントモードの場合は、ブリッジグループを設定します。ブリッジ仮想インターフェイス(BVI)の設定(721ページ)を参照してください。
- シャーシ間クラスタリングにスパンド EtherChannel を使用している場合、クラスタリング が完全に有効になるまで、ポートチャネルインターフェイスは起動しません。この要件に より、クラスタのアクティブではないユニットにトラフィックが転送されるのが防がれま す。

#### 手順

- **ステップ1** コンテキストモードによって次のように異なります。
  - シングルモードの場合、[Configuration]>[Device Setup]>[Interface Settings]>[Interfaces]ペインを選択します。
  - マルチモードの場合、システム実行スペースで、[Configuration] > [Context Management] > [Interfaces] ペインを選択します。

**ステップ2** インターフェイスを選択して、[Edit] をクリックします。

[Edit Interface] ダイアログボックスが表示されます。

- ステップ3 次の設定を行います。
  - (EtherChannel の場合) [MIO Port-channel ID]: FXOS で使用されるのと同じ ID を入力します。
  - [Enable Interface] (デフォルトでオンになります)

この画面の残りのフィールドは、この手順の後半で説明します。

- **ステップ4** MAC アドレスおよびオプション パラメータを設定するには、[Advanced] タブをクリックしま す。
  - [MAC Address Cloning] 領域で、EtherChannel の手動グローバル MAC アドレスを設定します。スタンバイ MAC アドレスを設定しないでください。無視されます。潜在的なネットワークの接続問題を回避するために、スパンド EtherChannel にはグローバル MAC アドレスを設定する必要があります。MAC アドレスが手動設定されている場合、その MAC アドレスは現在の制御ユニットに留まります。MAC アドレスを設定していない場合に、制御ユニットが変更された場合、新しい制御ユニットはインターフェイスに新しい MAC アドレスを使用します。これにより、一時的なネットワークの停止が発生する可能性があります。

マルチコンテキストモードでは、コンテキスト間でインターフェイスを共有する場合は、 MAC アドレスの自動生成を有効にして、手動で MAC アドレスを設定しなくてすむよう にします。非共有インターフェイスの場合は、このコマンドを使用して MAC アドレスを 手動で設定する必要があることに注意してください。

- ・サイト間クラスタリングの場合、[ASA Cluster]領域で、サイト固有の MAC アドレスを、 ルーテッドモードの場合は IP アドレスを設定するために、[Add] をクリックして、サイトID (1~8)の MAC アドレスおよび IP アドレスを指定します。最大8つのサイトで上記の手順を繰り返します。サイト固有の IP アドレスは、グローバル IP アドレスと同じサブネット上にある必要があります。ユニットで使用するサイト固有の MAC アドレスおよび IP アドレスは、各ユニットのブートストラップ コンフィギュレーションに指定したサイト ID によって異なります。
- **ステップ5** (オプション) この EtherChannel に VLAN サブインターフェイスを設定します。この手順の 残りの部分は、サブインターフェイスに適用されます。
- **ステップ6** (マルチ コンテキスト モード) この手順を完了する前に、コンテキストにインターフェイス を割り当てる必要があります。
  - a) [OK] をクリックして変更内容を確定します。
  - b) インターフェイスを割り当てます。
  - c) ユーザーが設定するコンテキストを変更します。[Device List] ペインで、アクティブなデ バイスの IP アドレスの下にあるコンテキスト名をダブルクリックします。
  - d) [Configuration] > [Device Setup] > [Interface Settings] > [Interfaces] ペインを選択し、カスタマ イズするポートチャネル インターフェイスを選択して、[Edit] をクリックします。

[Edit Interface] ダイアログボックスが表示されます。

- **ステップ1** [General] タブをクリックします。
- ステップ8 (トランスペアレントモード) [Bridge Group] ドロップダウン リストから、このインターフェ イスを割り当てるブリッジ グループを選択します。
- ステップ9 [Interface Name] フィールドに、名前を48 文字以内で入力します。
- **ステップ10** [Security level] フィールドに、0(最低) ~ 100(最高)のレベルを入力します。
- ステップ11 (ルーテッドモード) IPv4 アドレスに対して [Use Static IP] オプションボタンをクリックし、 IP およびマスクを入力します。DHCP と PPPoE はサポートされません。ポイントツーポイン ト接続の場合、31 ビットのサブネットマスク(255.255.255.254)を指定できます。この場合、 ネットワークまたはブロードキャスト アドレス用の IP アドレスは予約されません。トランス ペアレント モードの場合は、EtherChannel インターフェイスではなく、ブリッジ グループイ ンターフェイスの IP アドレスを設定します。
- **ステップ12** (ルーテッドモード) IPv6 アドレスを設定するには、[IPv6] タブをクリックします。

トランスペアレント モードの場合は、EtherChannel インターフェイスではなく、ブリッジ グ ループ インターフェイスの IP アドレスを設定します。

- a) [Enable IPv6] チェックボックスをオンにします。
- b) [Interface IPv6 Addresses] エリアで、[Add] をクリックします。

[Add IPv6 Address for Interface] ダイアログボックスが表示されます。

- (注) [Enable address autoconfiguration] オプションはサポートされません。
- c) [Address/Prefix Length] フィールドに、グローバル IPv6 アドレスと IPv6 プレフィックスの 長さを入力します。たとえば、2001:DB8::BA98:0:3210/64。
- d) (オプション)ホストアドレスとして Modified EUI-64 インターフェイス ID を使用するに は、[EUI-64] チェックボックスをオンにします。この場合は、単に [Address/Prefix Length] フィールドにプレフィックスを入力します。
- e) [OK] をクリックします。
- ステップ13 [OK]をクリックして、[Interfaces] 画面に戻ります。
- **ステップ14** [Apply] をクリックします。

## ASA:クラスタ設定のカスタマイズ

クラスタを展開した後にブートストラップ設定を変更する場合や、クラスタリング ヘルス モニタリング、TCP 接続複製の遅延、フロー モビリティ、およびその他の最適化など、追加の オプションを設定する場合は、制御ユニットで行うことができます。

#### ASA クラスタの基本パラメータの設定

制御ユニット上のクラスタ設定をカスタマイズできます。

#### 始める前に

- マルチコンテキストモードでは、制御ユニット上のシステム実行スペースで次の手順を実行します。まだシステムコンフィギュレーションモードに入っていない場合、
   [Configuration] > [Device List] ペインで、アクティブなデバイスの IP アドレスの下にある
   [System] をダブルクリックします。
- local-unit Member Name およびその他の複数のオプションは、FXOS シャーシでのみ設定 することができます。また、それらのオプションは、クラスタリングを無効にしている場 合に ASA でのみ変更できます。そのため、次の手順には含まれていません。

#### 手順

- ステップ1 [Configuration] > [Device Management] > [High Availability and Scalability] > [ASA Cluster] の順 に選択します。
- **ステップ2** (任意) 次のオプション パラメータを設定します。
  - [クラスタメンバの制限(Cluster Member Limit)]: クラスタメンバの最大数を2~16に設定します。デフォルトは16です。クラスタが最大の16ユニットよりも少ないことがわかっている場合は、実際の計画ユニット数を設定することを推奨します。最大ユニット数を設定すると、クラスタのリソース管理が向上します。たとえば、ポートアドレス変換(PAT)を使用する場合、制御ユニットは計画されたメンバー数にポートブロックを割り当てることができ、使用する予定のない追加のユニット用にポートを予約する必要がなくなります。
  - Site Periodic GARP—The ASA generates gratuitous ARP (GARP) packets to keep the switching infrastructure up to date: the highest priority member at each site periodically generates GARP traffic for the global MAC/IP addresses. 各スパンド EtherChannel のユニットと、サイト MAC および IP アドレスごとにサイト ID を設定すると、GARP がデフォルトで有効になります。GARP 間隔を1~1000000 秒に設定します。デフォルトは 290 秒です。

クラスタから送信されたサイトごとの MAC および IP アドレスとパケットがサイト固有の MAC アドレスおよび IP アドレスを使用するのに対し、クラスタで受信したパケットは、 グローバル MAC アドレスおよび IP アドレスを使用します。トラフィックがグローバル MAC アドレスから定期的に生成されない場合、グローバル MAC アドレスのスイッチで MAC アドレスのタイムアウトが発生する可能性があります。タイムアウト後にグローバ ル MAC アドレスへのトラフィックがスイッチングインフラストラクチャ全体にわたりフ ラッディングされ、これによりパフォーマンスおよびセキュリティ上の問題が発生するこ とがあります。

 [Enable connection rebalancing for TCP traffic across all the ASAs in the cluster]:接続の再分散 をイネーブルにします。このパラメータはデフォルトではディセーブルになっています。 有効の場合は、クラスタの ASA は定期的に負荷情報を交換し、負荷のかかっているデバ イスから負荷の少ないデバイスに新しい接続をオフロードします。負荷情報を交換する間 隔を、1~360秒の範囲内で指定します。このパラメータは、ブートストラップコンフィ ギュレーションの一部ではなく、制御ユニットからデータユニットに複製されます。 •[Enable cluster load monitor]: クラスタメンバのトラフィック負荷をモニターできるようになりました。対象には、合計接続数、CPUとメモリの使用率、バッファドロップなどが含まれます。負荷が高すぎる場合、残りのユニットが負荷を処理できる場合は、ユニットのクラスタリングを手動で無効にするか、外部スイッチのロードバランシングを調整するかを選択できます。この機能は、デフォルトでイネーブルにされています。たとえば、各シャーシに3つのセキュリティモジュールが搭載された Firepower 9300 のシャーシ間クラスタリングの場合、シャーシ内の2つのセキュリティモジュールがクラスタを離れると、そのシャーシに対する同じ量のトラフィックが残りのモジュールに送信され、過負荷になる可能性があります。トラフィックの負荷を定期的にモニターできます。負荷が高すぎる場合は、ユニットでクラスタリングを手動で無効にすることを選択できます。

次の値を設定します。

- [**Time Interval**]: モニタリングメッセージ間の時間を、10 ~ 360 秒の範囲で設定しま す。デフォルトは 20 秒です。
- [Number Of interval]: ASA がデータを保持する間隔の数を1~60の範囲で設定しま す。デフォルトは30です。

トラフィック負荷を表示するには、[Monitoring]>[ASA Cluster]>[Cluster Load-Monitoring] を参照してください。

- [Enable health monitoring of this device within the cluster]: クラスタユニットのヘルスチェック機能を有効にして、ユニットハートビートステータスメッセージ間の間隔を.3 から45秒の間で設定します。デフォルトは3秒です。注:新しいユニットをクラスタに追加していて、ASAまたはスイッチのトポロジが変更される場合、クラスタが完成するまでこの機能を一時的にディセーブルにし、ディセーブルにされたインターフェイスのインターフェイスモニタリングもディセーブルにする必要があります([Configuration]>[Device Management]>[High Availability and Scalability]>[ASA Cluster]>[Cluster Interface Health Monitoring])。クラスタとトポロジの変更が完了したら、この機能を再度イネーブルにすることができます。ユニットのヘルスを確認するため、ASAのクラスタユニットはクラスタ制御リンクで他のユニットにハートビートメッセージを送信します。ユニットが保留時間内にピアユニットからハートビートメッセージを受信しない場合は、そのピアユニットは応答不能またはデッド状態と見なされます。
- •[Debounce Time]: ASA がインターフェイスに障害が発生していると見なし、クラスタからユニットが削除されるまでのデバウンス時間を設定します。この機能により、インターフェイスの障害をより迅速に検出できます。デバウンス時間を短くすると、誤検出の可能性が高くなることに注意してください。インターフェイスのステータス更新が発生すると、ASA はインターフェイスを障害としてマークし、クラスタからユニットを削除するまで指定されたミリ秒数待機します。ダウン状態から稼働状態に移行している EtherChannelの場合(スイッチがリロードされた、またはスイッチが有効になっている EtherChannelなど)、デバウンス時間を長くすることで、他のクラスタユニットの方がポートのバンドルが速いという理由だけで、クラスタユニット上でインターフェイスがエラー表示されるのを防ぐことができます。デフォルトのデバウンス時間は 500 ms で、有効な値の範囲は 300 ms ~ 9 秒です。

- •[Replicate console output]: データユニットから制御ユニットへのコンソール複製を有効にします。この機能はデフォルトで無効に設定されています。ASAは、特定の重大イベントが発生したときに、メッセージを直接コンソールに出力する場合があります。コンソール 複製をイネーブルにすると、データユニットから制御ユニットにコンソールメッセージが送信されるので、モニターが必要になるのはクラスタのコンソールポート1つだけとなります。このパラメータは、ブートストラップコンフィギュレーションの一部ではなく、制御ユニットからデータユニットに複製されます。
- クラスタリング フロー モビリティを有効にします。LISP インスペクションの設定(517 ページ)を参照してください。
- •[Enable Director Localization for inter-DC cluster]: データセンターのサイト間クラスタリン グでパフォーマンスを向上させてラウンドトリップ時間の遅延を短縮するには、ディレク タローカリゼーションを有効にします。通常、新しい接続はロードバランスされて、特 定のサイト内のクラスタメンバーにより所有されます。ただし、ASA はディレクタの役 割を任意のサイトでメンバーに割り当てます。ディレクタローカリゼーションにより、追 加のディレクタ役割がイネーブルになります。これは、所有者と同じサイトに存在する ローカルディレクタと、任意のサイトに配置できるグローバルディレクタです。所有者 とディレクタを同じサイトに配置することで、パフォーマンスが向上します。また、元の 所有者で障害が発生した場合、ローカルディレクタは、同じサイトで新しい接続所有者を 選択します。クラスタメンバーが別のサイトで所有されている接続のパケットを受信する 場合は、グローバルディレクタが使用されます。
- [Site Redundancy]:サイトの障害からフローを保護するために、サイトの冗長性を有効にできます。接続バックアップオーナーがオーナーと同じサイトにある場合は、サイトの障害からフローを保護するために、追加のバックアップオーナーが別のサイトから選択されます。ディレクタローカリゼーションとサイトの冗長性は別々の機能です。そのうちの1つまたは両方を設定することができます。
- •[Enable config sync acceleration]: データユニットが制御ユニットと同じ構成の場合、構成 の同期をスキップし、結合を高速化します。この機能は、デフォルトでイネーブルにされ ています。この機能はユニットごとに設定され、制御ユニットからデータユニットには複 製されません。
  - (注) 一部の設定コマンドは、クラスタ結合の高速化と互換性がありません。これらのコマンドがユニットに存在する場合、クラスタ結合の高速化が有効になっていても、設定の同期は常に発生します。クラスタ結合の高速化を動作させるには、互換性のない設定を削除する必要があります。show cluster infounit-join-acceleration incompatible-config を使用して、互換性のない設定を表示します。
- [Enable parallel configuration replicate]: データユニットと並行して設定変更が同期化される ように、制御ユニットを有効にします。そうしないと、同期が順番に実行され、多くの時 間がかかることがあります。
- ステップ3 [Cluster Control Link] 領域で、クラスタ制御リンクの MTU を設定できます。この領域のその他のオプションは、ASA では設定できません。

•[MTU]:クラスタ制御リンクインターフェイスの最大伝送ユニットを指定します。データ インターフェイスの最大MTUより少なくとも100バイト高い値を指定します。MTUの最 大値を9184バイトに設定し、最小値を1400バイトに設定することをお勧めします。クラ スタ制御リンクのトラフィックにはデータパケット転送が含まれるため、クラスタ制御リ ンクはデータパケット全体のサイズに加えてクラスタトラフィックのオーバーヘッドにも 対応する必要があります。

たとえば、最大 MTU は 9184 バイトであるため、データインターフェイスの最大 MTU は 9084 になり、クラスタ制御リンクは 9184 に設定できます。

- ステップ4 (任意) [Cluster LACP] 領域で、スタティック ポートの優先順位を有効にできます。ASA は cLACPを使用して、EtherChannel とネイバースイッチのネゴシエーションを行います。cLACP ネゴシエーションの際に、同じクラスタ内の ASA は互いに連携するため、スイッチには1つ の(仮想) デバイスであるかのように見えます。この領域のその他のオプションは、クラスタ リングを無効化せずに、ASA では設定できません。
  - [Enable static port priority]: LACP のダイナミックポートプライオリティをディセーブルにします。一部のスイッチはダイナミックポートプライオリティをサポートしていないので、このパラメータによりスイッチの互換性が向上します。さらに、8 個より多くのアクティブなスパンド EtherChannel メンバのサポートがイネーブルになります(最大 32 メンバ)。このパラメータを使用しないと、サポートされるのは8 個のアクティブメンバと8 個のスタンバイメンバのみです。このパラメータをイネーブルにした場合、スタンバイメンバは使用できません。すべてのメンバがアクティブです。このパラメータは、ブートストラップコンフィギュレーションの一部ではなく、制御ユニットからデータユニットに複製されます。
- ステップ5 (任意) (Firepower 9300のみ) [Parallel Join of Units Per Chassis] 領域で、シャーシ内のセキュ リティモジュールがクラスタに同時に参加し、トラフィックがモジュール間で均等に分散され ていることを確認できます。他のモジュールよりもかなり前に参加したモジュールは、他のモ ジュールがまだ負荷を共有できないため、必要以上のトラフィックを受信することがありま す。
  - num\_of\_units:モジュールがクラスタに参加する前に準備する必要がある同じシャーシ内のモジュールの最小数(1~3)を指定します。デフォルトは1です。つまり、モジュールは他のモジュールの準備完了を待たずに、クラスタに参加することを意味します。たとえば、値を3に設定した場合、各モジュールは最大遅延時間の間、または3つすべてのモジュールの準備が完了するまで待機してからクラスタに参加します。3つすべてのモジュールがほぼ同時にクラスタの参加を要求し、同時期にトラフィックの受信を開始します。
  - •[Maximum Join Delay]:最大遅延時間を分単位(0~30分)で指定します。この時間が経 過すると、モジュールは他のモジュールの準備が完了するのを待つことをやめて、クラス タに参加します。デフォルトは0です。つまり、モジュールは他のモジュールの準備完了 を待たずに、クラスタに参加することを意味します。最小単位を1に設定した場合、この 値は0にする必要があります。最小単位を2または3に設定した場合、この値は1以上に する必要があります。このタイマーはモジュールごとのタイマーですが、最初のモジュー ルがクラスタに参加すると、その他すべてのモジュールのタイマーが終了し、残りのモ ジュールがクラスタに参加します。

たとえば、最小単位を3、最大遅延を5分を設定します。モジュール1が起動すると、その5 分間のタイマーが開始されます。モジュール2が2分後に起動すると、その5分間のタイマー が開始されます。モジュール3が1分後に起動し、すべてのモジュールが4分符号でクラスタ に参加します。モジュールはタイマーが完了するまで待機しません。モジュール3が起動しな い場合、モジュール1は5分間タイマーの終了時にクラスタに参加し、モジュール2も参加し ます。モジュール2はタイマーがまだ2分残っていますが、タイマーが完了するまで待機しま せん。

**ステップ6** [Apply] をクリックします。

### インターフェイスのヘルス モニタリングおよび自動再結合の設定

たとえば、管理インターフェイスなど、必須以外のインターフェイスのヘルスモニタリングを ディセーブルにすることができます。ポートチャネル ID、または単一の物理インターフェイ ス ID をモニターできます。ヘルス モニタリングは VLAN サブインターフェイス、または VNI やBVIなどの仮想インターフェイスでは実行されません。クラスタ制御リンクのモニタリング は設定できません。このリンクは常にモニターされています。

手順

- ステップ1 [Configuration] > [Device Management] > [High Availability and Scalability] > [ASA Cluster] > [Cluster Interface Health Monitoring] の順に選択します。
- **ステップ2** [Monitored Interfaces] ボックスでインターフェイスを選択し、[Add] をクリックしてそのイン ターフェイスを [Unmonitored Interfaces] ボックスに移動します。

インターフェイスステータスメッセージによって、リンク障害が検出されます。特定の論理 インターフェイスのすべての物理ポートが、特定のユニット上では障害が発生したが、別のユ ニット上の同じ論理インターフェイスでアクティブポートがある場合、そのユニットはクラス タから削除されます。ユニットがホールド時間内にインターフェイスステータスメッセージ を受信しない場合に、ASAがメンバをクラスタから削除するまでの時間は、インターフェイス のタイプと、そのユニットが確立済みメンバであるか、またはクラスタに参加しようとしてい るかによって異なります。デフォルトでは、ヘルスチェックはすべてのインターフェイスでイ ネーブルになっています。

たとえば、管理インターフェイスなど、必須以外のインターフェイスのヘルスモニタリングを ディセーブルにすることができます。ポートチャネル ID、または単一の物理インターフェイ ス ID を指定できます。ヘルス モニタリングは VLAN サブインターフェイス、または VNI や BVI などの仮想インターフェイスでは実行されません。クラスタ制御リンクのモニタリングは 設定できません。このリンクは常にモニターされています。

何らかのトポロジ変更(たとえばデータインターフェイスの追加/削除、ASA、Firepower 4100/9300 シャーシ、またはスイッチ上のインターフェイスの有効化/無効化、VSS、vPC、 StackWise、または StackWise Virtual を形成するスイッチの追加)を行うときには、ヘルス チェック機能を無効にし([設定(Configuration)]>[デバイス管理(Device Management)]> [高可用性とスケーラビリティ(High Availability and Scalability)]>[ASAクラスタ(ASA Cluster)])、無効化したインターフェイスのモニタリングも無効にしてください。トポロジ の変更が完了して、コンフィギュレーション変更がすべてのユニットに同期されたら、ヘルス チェック機能を再度イネーブルにできます。

- ステップ3 インターフェイス、システム、またはクラスタ制御リンクに障害が発生した場合の自動再結合の設定をカスタマイズするには、[Auto Rejoin]タブをクリックします。各タイプに関して[Edit]をクリックして次の設定を行います。
  - [Maximum Rejoin Attempts]: クラスタへの再結合の試行回数を定義するために、[Unlimited] または 0 ~ 65535 の範囲で値を設定します。0 は自動再結合をディセーブルにします。デ フォルト値は、クラスタインターフェイスの場合は [Unlimited]、データインターフェイ スおよびシステムの場合は [3] です。
  - [Rejoin Interval]: 再結合試行間隔の時間を定義するために、2~60の範囲で間隔を設定します。デフォルト値は5分です。クラスタへの再結合をユニットが試行する最大合計時間は、最後の失敗から 14,400 分に限られています。
  - [Interval Variation]: 1~3の範囲で設定して、間隔を増加させるかどうかを定義します(1:変更なし、2:直前の間隔の2倍、3:直前の間隔の3倍)。たとえば、間隔を5分に設定し、変分を2に設定した場合は、最初の試行が5分後、2回目の試行が10分後(2x5)、3階目の試行が20分後(2x10)となります。デフォルト値は、クラスタインターフェイスの場合は[1]、データインターフェイスおよびシステムの場合は[2]です。

デフォルト設定に戻すには、[Restore Defaults] をクリックします。

ステップ4 [Apply] をクリックします。

### クラスタ TCP 複製の遅延の設定

TCP 接続のクラスタ複製の遅延を有効化して、ディレクタ/バックアップフロー作成の遅延に よる存続期間が短いフローに関連する「不要な作業」を排除できます。ディレクタ/バックアッ プフローが作成される前にユニットが失敗する場合は、それらのフローを回復することはでき ません。同様に、フローを作成する前にトラフィックが別のユニットに再調整される場合、流 れを回復することはできません。TCP のランダム化を無効化するトラフィックの TCP の複製 の遅延を有効化しないようにする必要があります。

#### 手順

- ステップ1 [Configuration] > [Device Management] > [High Availability and Scalability] > [ASA Cluster Replication].の順に選択します。
- ステップ2 [Add] をクリックして次の値を設定します。
  - [Replication delay]: 1~15の範囲で秒数を設定します。
  - •[HTTP]: すべてのHTTPトラフィックの遅延を設定します。デフォルトでは、この設定は 5 秒間で有効化されています。
- [Source Criteria]
  - [Source]: 送信元 IP アドレスを設定します。
  - [Service]: (オプション)送信元ポートを設定します。通常は、送信元または宛先ポートのいずれかを設定するか、両方ともに設定しません。
- [Destination Criteria]
  - [Source]: 宛先 IP アドレスを設定します。
  - •[Service]: (オプション) 宛先ポートを設定します。通常は、送信元または宛先ポートのいずれかを設定するか、両方ともに設定しません。

**ステップ3** [OK] をクリックします。

ステップ4 [Apply] をクリックします。

### サイト間機能の設定

サイト間クラスタリングの場合、冗長性と安定性を高めるために、設定をカスタマイズできま す。

#### クラスタ フロー モビリティの設定

LISP のトラフィックを検査して、サーバーがサイト間を移動する時にフロー モビリティを有効にできます。

#### LISPインスペクションについて

LISP トラフィックを検査することで、サイト間のフローのモビリティを有効にできます。

#### LISP について

VMware vMotion などのデータセンター仮想マシンのモビリティによって、サーバはクライア ントへの接続を維持すると同時に、データセンター間を移動できます。このようなデータセン ターサーバモビリティをサポートするには、サーバの移動時にサーバへの入力ルートをルー タが更新できる必要があります。Cisco Locator/ID Separation Protocol(LISP)のアーキテクチャ は、デバイス ID、つまりエンドポイント ID(EID)をその場所、つまりルーティングロケー タ (RLOC)から2つの異なるナンバリングスペースに分離し、サーバの移行をクライアント に対して透過的にします。たとえば、サーバが新しい場所に移動し、クライアントがサーバに トラフィックを送信すると、ルータは新しい場所にトラフィックをリダイレクトします。

LISP では、LISP の出力トンネル ルータ(ETR)、入力トンネル ルータ(ITR)、ファースト ホップ ルータ、マップ リゾルバ(MR)、およびマップ サーバ(MS)などのある一定のロー ルにおいてルータとサーバが必要です。サーバが別のルータに接続されていることをサーバの ファースト ホップ ルータが感知すると、そのルータは他のすべてのルータとデータベースを 更新し、クライアントに接続されている ITR がトラフィックを代行受信してカプセル化し、新 しいサーバの場所に送信できるようにします。 Secure Firewall ASA LISP のサポート

ASA は LISP 自体を実行しませんが、場所の変更に関する LISP トラフィックを検査し、シームレスなクラスタリング操作のためにこの情報を使用できます。LISPの統合を行わない場合、サーバが新しいサイトに移動すると、トラフィックは元のフローオーナーの代わりに、新しいサイトで ASA クラスタメンバーになります。新しい ASA が古いサイトの ASA にトラフィックを転送した後、古い ASA は、サーバに到達するためにトラフィックを新しいサイトに送り返す必要があります。このトラフィックフローは最適ではなく、「トロンボーニング」または「ヘアピニング」と呼ばれます。

LISP 統合により、ASA クラスタ メンバーは、最初のホップ ルータと ETR または ITR 間でや り取りされる LISP トラフィックを検査し、フローの所有者を新しいサイトに変更できます。

LISP のガイドライン

- ASA クラスタ メンバーは、サイトのファースト ホップ ルータと ITR または ETR の間に 存在している必要があります。ASA クラスタ自体を拡張セグメントのファーストホップ ルータにすることはできません。
- ・完全分散されたフローのみがサポートされます。一元化されたフロー、半分散されたフロー、または個々のノードに属しているフローは新しいオーナーには移動されません。半分散されたフローにはSIPなどのアプリケーションが含まれており、親フローとそのすべての子フローが同じ ASA によって所有されます。
- クラスタはレイヤ3および4のフロー状態を移動させるだけです。一部のアプリケーションデータが失われる可能性があります。
- ・短時間のフローまたはビジネスに不可欠でないフローの場合、オーナーの移動は有用でない可能性があります。インスペクションポリシーを設定するときに、この機能でサポートされるトラフィックのタイプを制御できます。また、フローモビリティを不可欠なトラフィックに制限する必要があります。

#### ASA LISP の実装

この機能には、複数の相互に関係する設定が含まれています(それらについてはすべてこの章 で説明します)。

- (任意)ホストまたはサーバ IP アドレスに基づく検査対象 EID の制限:ファーストホッ プルータは、ASA クラスタが関与していないホストまたはネットワークに EID 通知メッ セージを送信する場合があります。このため、クラスタに関連するサーバまたはネット ワークのみに EID を制限できます。たとえば、クラスタが2つのサイトのみに関与してい るが、LISP が3つのサイトで実行されている場合は、クラスタに関与している2つのサイ トに対してのみ EID を含める必要があります。
- LISP トラフィック インスペクション: ASA は、ファーストホップルータと ITR または ETR の間で送信される EID 通知メッセージにおいて、UDP ポート 4342 上の LISP トラ フィックを検査します。ASA は、EID とサイト ID を関連付ける EID テーブルを保持しま す。たとえば、最初のホップ ルータの送信元 IP アドレスと ITR または ETR の宛先アドレ スをもつ LISP トラフィックを検査する必要があります。LISP トラフィックにはディレク

タが割り当てられておらず、LISPトラフィック自体はクラスタ状態の共有に参加しないことに注意してください。

- 指定されたトラフィックでのフローモビリティを有効にするサービスポリシー:ビジネ スクリティカルなトラフィックでフローモビリティを有効にする必要があります。たとえ ば、フローモビリティを、HTTPSトラフィックのみに制限したり、特定のサーバとの間 でやり取りされるトラフィックのみに制限したりできます。
- 4. サイト ID: ASA は、各クラスタノードのサイト ID を使用して新しいオーナーを特定しま す。
- 5. フローモビリティを有効にするクラスタレベルの設定:クラスタレベルでもフローモビリティを有効にする必要があります。このオン/オフの切り替えを使用することで、特定のクラスのトラフィックまたはアプリケーションに対してフローモビリティを簡単に有効または無効にできます。

#### LISPインスペクションの設定

LISP のトラフィックを検査して、サーバーがサイト間を移動する時にフロー モビリティを有効にできます。

#### 始める前に

- Firepower 4100/9300 シャーシ スーパバイザ上のシャーシのサイト ID を設定します。
- LISPのトラフィックはデフォルトインスペクショントラフィッククラスに含まれないため、この手順の一部としてLISPのトラフィック用に別のクラスを設定する必要があります。

#### 手順

- **ステップ1** (任意) LISP インスペクションマップを設定して、IP アドレスに基づいて検査済みの EID を 制限し、LISP の事前共有キーを設定します。
  - a) [Configuration] > [Firewall] > [Objects] > [Inspect Maps] > [LISP] を選択します。
  - b) [Add] をクリックして、新しいマップを追加します。
  - c) 名前(最大 40 文字)と説明を入力します。
  - d) Allowed-EID access-list については、[Manage] をクリックします。

[ACL Manager] が開きます。

ファーストホップルータまたは ITR/ETR は、ASA クラスタが関与していないホストまた はネットワークに EID 通知メッセージを送信することがあります。このため、クラスタに 関連するサーバーまたはネットワークのみに EID を制限できます。たとえば、クラスタが 2 つのサイトのみに関与しているが、LISP が 3 つのサイトで実行されている場合は、クラ スタに関与している 2 つのサイトに対してのみ EID を含める必要があります。

e) ファイアウォールの設定ガイドに従って、少なくとも1つのACEでACLを追加します。

f) 必要に応じて、検証キーを入力します。

暗号化キーをコピーした場合は、[Encrypted]オプションボタンをクリックします。

- g) [OK] をクリックします。
- ステップ2 サービス ポリシー ルールを追加して LISP インスペクションを設定します。
  - a) [Configuration] > [Firewall] > [Service Policy Rules] の順に選択します。
  - b) [追加 (Add)]をクリックします。
  - c) [Service Policy] ページで、インターフェイスへのルールまたはグローバルなルールを適 用します。

既存のサービスポリシーで使用するものがあれば、そのポリシーにルールを追加しま す。デフォルトで、ASA には global\_policy と呼ばれるグローバル ポリシーが含まれま す。ポリシーをグローバルに適用しない場合は、インターフェイスごとに1つのサービ スポリシーを作成することもできます。LISPインスペクションは、双方向にトラフィッ クに適用するため、送信元と宛先の両方のインターフェイスにサービスポリシーを適用 する必要はありません。トラフィックが両方向のクラスに一致する場合、ルールを適用 するインターフェイスに出入りするトラフィックのすべてが影響を受けます。

- d) [Traffic Classification Criteria] ページで、[Create a new traffic class] をクリックし、[Traffic Match Criteria] の下部の [Source and Destination IP Address (uses ACL)]をオンにします。
- e) [Next] をクリックします。
- f) インスペクションを行うトラフィックを指定します。ファースト ホップ ルータと UDP ポート 4342 の ITR または ETR の間のトラフィックを指定します。IPv4 ACL および IPv6 ACL のどちらにも対応しています。
- g) [Next] をクリックします。
- h) [Rule Actions] ウィザードページまたはタブで、[Protocol Inspection] タブを選択します。
- i) [LISP] チェックボックスをオンにします。
- j) (オプション) [Configure]をクリックして、作成したインスペクションマップを選択し ます。
- k) [Finish] をクリックして、サービス ポリシー ルールを保存します。
- **ステップ3** サービス ポリシー ルールを追加して、重要なトラフィックのフロー モビリティを有効化します。
  - a) [Configuration] > [Firewall] > [Service Policy Rules] の順に選択します。
  - b) [追加 (Add)]をクリックします。
  - c) [Service Policy] ページで、LISP インスペクションに使用する同じサービス ポリシーを選択します。
  - d) [Traffic Classification Criteria] ページで、[Create a new traffic class] をクリックし、[Traffic Match Criteria] の下部の [Source and Destination IP Address (uses ACL)]をオンにします。
  - e) [Next] をクリックします。
  - f) サーバーがサイトを変更するときに最適なサイトに再割り当てする、ビジネスクリティ カルなトラフィックを指定します。たとえば、フローモビリティを HTTPS トラフィッ クおよび/または特定のサーバーへのトラフィックのみに制限できます。IPv4 ACL およ び IPv6 ACL のどちらにも対応しています。

- g) [Next] をクリックします。
- h) [Rule Actions] ウィザードページまたはタブで、[Cluster] タブを選択します。
- i) [Enable Cluster flow-mobility triggered by LISP EID messages] チェックボックスをオンにします。
- j) [Finish] をクリックして、サービス ポリシー ルールを保存します。
- ステップ4 [Configuration] > [Device Management] > [High Availability and Scalability] > [ASA Cluster] > [Cluster Configuration] の順に選択し、[Enable Clustering flow mobility] チェックボックスをオンにします。
- ステップ5 [適用 (Apply)] をクリックします。

### 分散型サイト間 VPN の設定

デフォルトでは、ASA クラスタは集中型サイト間 VPN モードを使用します。クラスタリングの拡張性を活用するために、分散型サイト間 VPN モードを有効にできます。このモードでは、 S2S IPsec IKEv2 VPN 接続が ASA クラスタのメンバー全体に分散されます。クラスタのメン バー全体に VPN 接続を分散することで、クラスタの容量とスループットの両方を最大限に活 用できるため、集中型 VPN の機能を超えて大幅に VPN サポートを拡張できます。

#### 分散型サイト間 VPN について

#### 分散型 VPN 接続の役割

分散型 VPN モードで実行すると、次の役割がクラスタ メンバーに割り当てられます。

- アクティブ セッション オーナー:最初に接続を受信したユニット、またはバックアップ セッションをアクティブ セッションに移行したユニット。オーナーは、IKE と IPsec トン ネル、およびそれらに関連付けられたすべてのトラフィックを含む、完全なセッションの 状態を維持し、パケットを処理します。
- ・バックアップ セッション オーナー:既存のアクティブ セッションのバックアップ セッションを処理しているユニット。選択されたバックアップ戦略によっては、アクティブ セッションオーナーと同じシャーシ内のユニット、または別のシャーシ内のユニットである可能性があります。アクティブ セッション オーナーに障害が発生すると、バックアップ セッション オーナーがアクティブ セッション オーナーになり、新しいバックアップ セッションが別のユニットで確立されます。
- フォワーダ: VPN セッションに関連付けられたトラフィックが VPN セッションを所有していないユニットに送信された場合、そのユニットは VPN セッションを所有しているメンバーにトラフィックを転送するために Cluster Control Link (CCL)を使用します。
- オーケストレータ:オーケストレータ(常にクラスタの制御ユニット)は、アクティブ セッションの再配布(ASR)を実行する際に、移動するセッションとその移動先を計算す る役割があります。オーケストレータは、オーナーメンバーXにNセッションをメンバー Yに移動する要求を送信します。メンバーXは、完了時に移動できたセッション数を指定 して、オーケストレータに応答を返します。

#### 分散型 VPN セッションの特性

分散型 S2S VPN セッションには、次の特性があります。それ以外の場合、VPN 接続は、ASA クラスタ上にない場合に通常動作するように動作します。

- VPN セッションは、セッションレベルでクラスタ全体に分散されます。つまり、1つの VPN 接続に対し、同じクラスタメンバーが IKE および IPsec トンネルと、そのすべての トラフィックを処理します。VPN セッショントラフィックが、その VPN セッションを所 有していないクラスタメンバーに送信された場合、トラフィックは VPN セッションを所 有しているクラスタメンバーに転送されます。
- VPN セッションには、クラスタ全体で一意のセッション ID があります。セッション ID を使用して、トラフィックが検証され、転送の決定が行われ、IKEネゴシエーションが完 了します。
- S2S VPN ハブアンドスポーク構成では、クライアントが ASA クラスタを介して接続する 場合(ヘアピニングと呼ばれる)、流入するセッショントラフィックと流出するセッショ ントラフィックは、異なるクラスタメンバー上にある可能性があります。
- ・バックアップセッションを別のシャーシのセキュリティモジュールに割り当てるように 要求することができます。これにより、シャーシの障害を防止します。または、クラスタ 内の任意のノードにバックアップセッションを割り当てることもできます。これはノード の障害のみを防止します。クラスタにシャーシが2つある場合は、リモートシャーシバッ クアップを強く推奨します。
- 分散型 S2S VPN モードでは IKEv2 IPsec S2S VPN のみがサポートされ、IKEv1 はサポート されていません。IKEv1 S2S は、集中型 VPN モードでサポートされています。
- ・各セキュリティモジュールは、6つのメンバーにわたる最大約36,000のセッションに対し、最大6,000のVPNセッションをサポートします。クラスタメンバーでサポートされる実際のセッション数は、プラットフォームの容量、割り当てられたライセンス、コンテキストごとのリソース割り当てによって決まります。使用率が制限値に近い場合、各クラスタユニットで最大容量に達していなくても、セッションの作成が失敗することがあります。これは、アクティブセッションの割り当てが外部スイッチングによって決定され、バックアップセッションの割り当てが内部クラスタアルゴリズムによって決定されるためです。顧客は、使用率を適宜調整し、不均一な配布に対するスペースを確保することが推奨されます。

#### クラスタイベントの分散型 VPN の処理

#### 表 **23** :

| イベント    | 分散型 VPN                                                                                                    |
|---------|----------------------------------------------------------------------------------------------------|
| メンバーの障害 | この障害が発生したメンバー上のすべてのアクティブセッションに対し、<br>(別のメンバー上の)バックアップセッションがアクティブになり、バッ<br>クアップセッションはバックアップ戦略に従って別のユニットに再割り当<br>てされます。 |

| イベント                      | 分散型 VPN                                                                                                    |
|---------------------------|----------------------------------------------------------------------------------------------------|
| シャーシ障害                    | リモートシャーシバックアップ戦略が使用されている場合、障害が発生し<br>たシャーシ上のすべてのアクティブセッションに対し、(他のシャーシの<br>メンバー上の)バックアップセッションがアクティブになります。ユニッ<br>トが交換されると、これらの現在アクティブなセッションに対するバック<br>アップセッションが、交換されたシャーシのメンバーに再割り当てされま<br>す。                 |
|                           | フラットバックアップ戦略が使用されている場合、アクティブセッショ<br>ンとバックアップセッションの両方が障害の発生したシャーシ上にある<br>と、接続は切断されます。他のシャーシのメンバー上にバックアップセッ<br>ションがあるアクティブセッションはすべて、これらのセッションにフォー<br>ルバックします。新しいバックアップセッションは、残存しているシャー<br>シ内の別のメンバーに割り当てられます。 |
| クラスタ メン<br>バーの非アクティ<br>ブ化 | 非アクティブになっているクラスタメンバー上のすべてのアクティブセッ<br>ションに対し、(別のメンバー上の)バックアップセッションがアクティ<br>ブになり、バックアップ戦略に従って別のユニットにバックアップセッ<br>ションを再割り当てします。                                                                                 |
| クラスタ メン<br>バーの参加          | VPN クラスタモードが分散型に設定されていない場合、制御ユニットは<br>モード変更を要求します。                                                                                                    |
|                           | VPNモードに互換性がある場合、または以前互換性があった場合、クラス<br>タメンバーには、通常の操作の流れでアクティブセッションとバックアッ<br>プセッションが割り当てられます。                                                                                                    |

#### サポートされていないインスペクション

次のタイプの検査は、分散型 S2S VPN モードではサポートされていないか、または無効になっています。

- CTIQBE
- DCERPC
- •H323、H225、および RAS
- IPSec パススルー
- MGCP
- MMP
- NetBIOS
- **PPTP**
- RADIUS
- RSH

- RTSP
- SCCP (Skinny)
- SUNRPC
- TFTP
- WAAS
- WCCP
- XDMCP

#### IPsec IKEv2 の変更

IKEv2 は、分散型 S2S VPN モードでは次のように変更されます。

- IP/ポートタプルの代わりに ID が使用されます。これにより、パケットの適切な転送の決定、および他のクラスタメンバー上にある可能性がある以前の接続のクリーンアップが可能になります。
- 単一の IKEv2 セッションを識別する(SPI) 識別子は、ローカルで生成されたランダムな 8バイトの値で、クラスタ全体で一意です。SPI には、タイム スタンプとクラスタ メン バー ID が埋め込まれています。IKE ネゴシエーションパケットの受信時に、タイム スタ ンプまたはクラスタ メンバー ID のチェックに失敗すると、パケットがドロップされ、理 由を示すメッセージが記録されます。
- NAT-T ネゴシエーションがクラスタメンバー間で分割されることによって失敗しないようにIKEv2処理が変更されました。新しいASP分類ドメインであるcluster\_isakmp\_redirect、およびルールは、IKEv2がインターフェイスで有効になっている場合に追加されます。

#### サポート モデル

分散型 VPN でサポートされる唯一のデバイスは、Firepower 9300 です。分散型 VPN では、最 大2シャーシで、最大6モジュールをサポートしています。各シャーシで異なる数のセキュリ ティモジュールを設置することができますが、均等な分配を推奨しています。

サイト間クラスタリングはサポートされていません。

#### ファイアウォール モード

分散型 S2S VPN は、ルーテッドモードでのみサポートされています。

#### コンテキスト モード

分散型 S2S VPN は、シングル コンテキスト モードおよびマルチ コンテキスト モードの両方 で動作します。ただし、マルチ コンテキスト モードでは、アクティブ セッションの再配布は コンテキスト レベルではなくシステム レベルで行われます。これにより、コンテキストに関 連付けられたアクティブセッションが、異なるコンテキストに関連付けられたアクティブセッ ションを含むクラスタメンバーに移動し、予期せずに持続不可能な負荷が発生するのを防ぎま す。 ハイ アベイラビリティ

次の機能により、セキュリティモジュールまたはシャーシの単一障害に対する復元力が提供されます。

- 任意のシャーシ上のクラスタ内にある別のセキュリティモジュールにバックアップされた
   VPN セッションは、セキュリティモジュールの障害に耐性があります。
- 別のシャーシにバックアップされた VPN セッションは、シャーシの障害に耐性があります。
- ・制御ユニットは、VPN S2S セッションを失うことなく変更できます。

クラスタが安定する前に追加の障害が発生すると、アクティブセッションとバックアップセッ ションの両方が障害の発生したユニットにある場合、接続が失われる可能性があります。

VPN クラスタ モードの無効化、クラスタ メンバーのリロード、およびその他の予想される シャーシの変更など、メンバーが正常な状態でクラスタを離れるときにセッションが失われな いように、すべての試行が行われます。これらのタイプの操作では、操作間でセッションの バックアップを再確立する時間がクラスタに与えられている限り、セッションは失われませ ん。最後のクラスタメンバーで正常な終了がトリガーされた場合、既存のセッションが正常に 切断されます。

#### ダイナミック PAT

分散型 VPN モードでは使用できません。

#### CMPv2

CMPv2ID証明書とキーペアはクラスタメンバー間で同期されます。ただし、クラスタ内の制 御ユニットのみが CMPv2 証明書を自動的に更新してキーの再生成を行います。制御ユニット は更新時に、これらの新しい ID 証明書とキーをすべてのクラスタメンバーに同期させます。 このようにして、クラスタ内のすべてのメンバーは CMPv2 証明書を利用して認証を行い、ま た、すべてのメンバーが制御ユニットを継承することができます。

#### 分散型 S2S VPN の有効化

- 分散型サイト間VPNを有効にして、VPNセッションのクラスタリングの拡張性を活用します。

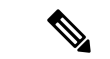

(注) VPNモードを集中型と分散型の間で変更すると、既存のすべてのセッションが切断されます。 バックアップモードの変更は動的で、セッションは終了しません。

始める前に

- クラスタのすべてのメンバーにキャリアライセンスが設定されている必要があります。
- •S2S VPN 設定を行う必要があります。

手順

- ステップ1 [Configuration] > [Device Management] > [High Availability and Scalability] > [ASA Cluster] の順に 選択します。
- **ステップ2** [VPN Cluster Mode] 領域で、クラスタの [VPN Mode] を [Centralized] または [Distributed] から選 択します。
- ステップ3 [Backup Distribution Mode] を [Flat] または [Remote-chassis] から選択します。

フラットバックアップモードでは、他のクラスタメンバーにスタンバイセッションが確立さ れます。これにより、ユーザーはブレード障害から保護されますが、シャーシ障害の保護は保 証されません。

リモートシャーシ バックアップ モードでは、クラスタ内の別のシャーシのメンバーにスタン バイセッションが確立されます。これにより、ユーザーはブレード障害とシャーシ障害の両方 から保護されます。

リモートシャーシが単一のシャーシ環境(意図的に構成されたものまたは障害の結果)で構成 されている場合、別のシャーシが結合されるまでバックアップは作成されません。

#### 分散型 S2S VPN セッションの再配布

アクティブ セッションの再配布(ASR)では、アクティブな VPN セッションの負荷がクラス タメンバー全体に再配布されます。セッションの開始と終了の動的な性質のため、ASR は、 すべてのクラスタメンバー間でセッションのバランスを取るためのベスト エフォートです。 繰り返される再配布アクションによってバランスが最適化されます。

再配布はいつでも実行でき、クラスタ内のトポロジ変更後に実行する必要があります。また、 新しいメンバーがクラスタに参加した後に実行することを推奨します。再配布の目的は、安定 した VPN クラスタを作成することです。安定した VPN クラスタには、ノード間でほぼ同数の アクティブ セッションとバックアップ セッションがあります。

セッションを移動するには、バックアップセッションがアクティブセッションになり、別の ノードが新しいバックアップセッションをホストするように選択されます。移動セッション は、アクティブセッションのバックアップの場所と、その特定のバックアップノード上にす でに存在するアクティブセッションの数に依存します。何らかの理由でバックアップセッショ ンノードがアクティブセッションをホストできない場合、元のノードはセッションのオーナー のままです。

マルチコンテキスト モードでは、アクティブ セッションの再配布は、個々のコンテキスト レベルではなくシステム レベルで行われます。コンテキスト レベルで実行されない理由は、あるコンテキスト内のアクティブセッションが別のコンテキスト内のより多くのアクティブセッションを含むメンバーに移動され、そのクラスタ メンバーに多くの負荷がかかるためです。

#### 始める前に

• 再配布アクティビティをモニターする場合は、システム ログを有効にします。

この手順は、クラスタの制御ユニットで実行する必要があります。

#### 手順

**ステップ1** [Monitoring]>[ASA Cluster]>[ASA Cluster]>[Cluster Summary]>[VPN Cluster Summary] を選択 して、アクティブ セッションとバックアップ セッションがクラスタ全体にどのように配布さ れているかを表示します。

> 再配布するセッションの数とクラスタの負荷に応じて、これには時間がかかることがありま す。再配布アクティビティが発生すると、次のフレーズ(およびここには表示されていない他 のシステムの詳細)を含む Syslog が提供されます。

| Syslog フレーズ                                                                                             | 注                               |
|----------------------------------------------------------------------------------------------------|---------------------------------|
| VPN session redistribution started                                                                      | 制御ユニットのみ                        |
| Sent request to move <i>number</i> sessions from <i>orig-member-name</i> to <i>dest-member-name</i>     | 制御ユニットのみ                        |
| Failed to send session redistribution message to member-name                                            | 制御ユニットのみ                        |
| Received request to move <i>number</i> sessions from <i>orig-member-name</i> to <i>dest-member-name</i> | データユニットのみ                       |
| Moved number sessions to member-name                                                                    | 名前付きクラスタに移動したアク<br>ティブ セッションの数。 |
| Failed to receive session move response from <i>dest-member-name</i>                                    | 制御ユニットのみ                        |
| VPN session completed                                                                                   | 制御ユニットのみ                        |
| Cluster topology change detected. VPN session redistribution aborted.                                   |                                 |

- ステップ2 [Re-Distribute] をクリックします。
- ステップ3 [Monitoring]>[ASA Cluster]>[ASA Cluster]>[ClusterSummary]>[VPN Cluster Summary] を更新 して、再配布アクティビティの結果を確認します。

再配布が成功し、実質的なシステムまたはセッションアクティビティがなかった場合、システムのバランスが取られ、このアクションは完了します。

それ以外の場合は、再配布プロセスを繰り返して、バランスの取れた安定したシステムを取得 します。

# FXOS:クラスタユニットの削除

ここでは、ユニットをクラスタから一時的に、または永続的に削除する方法について説明します。

#### 一時的な削除

たとえば、ハードウェアまたはネットワークの障害が原因で、クラスタユニットはクラスタか ら自動的に削除されます。この削除は、条件が修正されるまでの一時的なものであるため、ク ラスタに再参加できます。また、手動でクラスタリングを無効にすることもできます。

デバイスが現在クラスタ内に存在するか確認するには、Chassis Manager [論理デバイス(Logical Devices)] ページで、show cluster info コマンドを使用してアプリケーション内のクラスタス テータスを確認します。

| Management Port                                                                                  |                                                                                                    | Status         |           |
|--------------------------------------------------------------------------------------------------|----------------------------------------------------------------------------------------------------|----------------|-----------|
| Etherr                                                                                           | net1/4                                                                                                    | 🛞 online       | 💽 🎼 C 🚾 À |
| Attributes                                                                                       |                                                                                                    |                |           |
| Cluster Operational Statu<br>FIREPOWER-MGMT-IP<br>CLUSTER-ROLE<br>CLUSTER-IP<br>MGMT-URL<br>UUID | us : not-in-cluster<br>: 10.89.5.20<br>: none<br>: 127.2.1.1<br>: https://10.89.5.35/<br>: 8e459170-451d-11e9-847 | 5-f22f06c32630 |           |

・アプリケーションでのクラスタリングの無効化:アプリケーションCLIを使用してクラス タリングを無効にすることができます。cluster remove unit name コマンドを入力して、ロ グインしているユニット以外のすべてのユニットを削除します。ブートストラップ コン フィギュレーションは変更されず、制御ユニットから最後に同期されたコンフィギュレー ションもそのままであるので、コンフィギュレーションを失わずに後でそのユニットを再 度追加できます。制御ユニットを削除するためにデータユニットでこのコマンドを入力し た場合は、新しい制御ユニットが選定されます。

デバイスが非アクティブになると、すべてのデータインターフェイスがシャットダウンさ れます。管理専用インターフェイスのみがトラフィックを送受信できます。トラフィック フローを再開するには、クラスタリングを再度有効にします。管理インターフェイスは、 そのユニットがブートストラップ設定から受け取った IP アドレスを使用して引き続き稼 働状態となります。ただし、リロードしてもユニットがクラスタ内でまだアクティブでは ない場合(クラスタリングが無効な状態で設定を保存した場合など)、管理インターフェ イスは無効になります。

クラスタリングを再度有効にするには、ASA で cluster group *name* を入力してから enable を入力します。

- アプリケーションインスタンスの無効化: Chassis Manager の [論理デバイス(Logical Devices)]ページで 有効なスライダ( ) をクリックします。無効なスライダ( ) を使用して後で再度有効にすることができます。
- ・セキュリティモジュール/エンジンのシャットダウン: Chassis Manager の [セキュリティ モジュール/エンジン (Security Module/Engine)] ページで、[電源オフ (Power Off)] アイ コンをクリックします。
- ・シャーシのシャットダウン: Chassis Managerの [概要 (Overview)] ページで、[シャット ダウン (Shut Down)] アイコンをクリックします。

#### 完全な削除

次の方法を使用して、クラスタメンバを完全に削除できます。

- ・論理デバイスの削除: Chassis Manager の [論理デバイス(Logical Devices)]ページで、を クリックします。その後、スタンドアロンの論理デバイスや新しいクラスタを展開した り、同じクラスタに新しい論理デバイスを追加したりすることもできます。
- ・サービスからのシャーシまたはセキュリティモジュールの削除:サービスからデバイスを 削除する場合は、交換用ハードウェアをクラスタの新しいメンバーとして追加できます。

# ASA: クラスタ メンバの管理

クラスタを導入した後は、コンフィギュレーションを変更し、クラスタメンバを管理できます。

## 非アクティブなメンバーになる

クラスタの非アクティブなメンバーになるには、クラスタリングコンフィギュレーションは変 更せずに、そのノード上でクラスタリングをディセーブルにします。

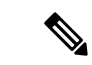

(注) ASAが(手動で、またはヘルスチェックエラーにより)非アクティブになると、すべてのデー タインターフェイスがシャットダウンされます。管理専用インターフェイスのみがトラフィッ クを送受信できます。トラフィックフローを再開させるには、クラスタリングを再びイネーブ ルにします。または、そのノードをクラスタから完全に削除します。管理インターフェイス は、そのノードがクラスタ IP プールから受け取った IP アドレスを使用して引き続き稼働状態 となります。ただし、リロードしてもノードがクラスタ内でまだアクティブではない場合(ク ラスタリングが無効な状態で設定を保存した場合など)、管理インターフェイスは無効になり ます。それ以降のコンフィギュレーション作業には、コンソールポートを使用する必要があり ます。

#### 始める前に

 マルチ コンテキスト モードの場合は、この手順をシステム実行スペースで実行します。 まだシステム コンフィギュレーション モードに入っていない場合は、[Configuration] > [Device List] ペインで、アクティブなデバイスの IP アドレスの下にある [System] をダブル クリックします。

#### 手順

- ステップ1 [構成(Configuration)]>[デバイス管理(Device Management)]>[高可用性とスケーラビリ ティ(High Availability and Scalability)]>[ASAクラスタ(ASA Cluster)]>[クラスタ設定 (Cluster Members)]の順に選択します。
- **ステップ2** [Participate in ASA cluster] チェックボックスをオフにします。
  - (注) [Configure ASA cluster settings] チェックボックスをオフにしないでください。オフ にすると、すべてのクラスタ コンフィギュレーションがクリアされ、ASDM が接 続されている管理インターフェイスを含むすべてのインターフェイスもシャットダ ウンします。この場合、接続を復元するには、コンソール ポートで CLI にアクセ スする必要があります。

ステップ3 [Apply] をクリックします。

## 制御ユニットからのデータユニットの非アクティブ化

データノードを非アクティブにするには、次の手順を実行します。

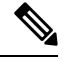

(注) ASAが非アクティブになると、すべてのデータインターフェイスがシャットダウンされます。 管理専用インターフェイスのみがトラフィックを送受信できます。トラフィックフローを再開 するには、クラスタリングを再度有効にします。管理インターフェイスは、そのノードがクラ スタ IP プールから受け取った IP アドレスを使用して引き続き稼働状態となります。ただし、 リロードしてもノードがクラスタ内でまだアクティブではない場合(クラスタリングが無効な 状態で設定を保存した場合など)、管理インターフェイスは無効になります。それ以降のコン フィギュレーション作業には、コンソールポートを使用する必要があります。

#### 始める前に

マルチ コンテキスト モードの場合は、この手順をシステム実行スペースで実行します。まだ システム コンフィギュレーションモードに入っていない場合は、[Configuration]>[Device List] ペインで、アクティブなデバイスのIPアドレスの下にある[System]をダブルクリックします。 手順

- ステップ1 [構成 (Configuration)]>[デバイス管理 (Device Management)]>[高可用性とスケーラビリ ティ (High Availability and Scalability)]>[ASAクラスタ (ASA Cluster)]の順に選択します。
- **ステップ2** 削除するデータノードを選択して [削除(Delete)] をクリックします。

データノードのブートストラップコンフィギュレーションは同じであり、その設定を失うこと なく以後データノードを再追加できます。

ステップ3 [Apply] をクリックします。

## クラスタへの再参加

ノードがクラスタから削除された場合(たとえば、障害が発生したインターフェイスの場合、 またはメンバーを手動で非アクティブにした場合)は、クラスタに手動で再参加する必要があ ります。

#### 始める前に

- クラスタリングを再イネーブルにするには、コンソールポートを使用する必要があります。他のインターフェイスはシャットダウンされます。ただし、ASDMでクラスタリングを手動で無効にした場合、設定を保存してリロードしなかった場合は、ASDMでクラスタリングを再び有効にできます。リロード後、管理インターフェイスは無効になるため、コンソールアクセスがクラスタリングを再び有効にする唯一の方法です。
- マルチ コンテキスト モードの場合は、この手順をシステム実行スペースで実行します。 まだシステム コンフィギュレーション モードに入っていない場合は、[Configuration]>
   [Device List] ペインで、アクティブなデバイスの IP アドレスの下にある [System] をダブル クリックします。
- クラスタへの再参加を試行する前に、障害が解決されていることを確認します。

#### 手順

**ステップ1** ASDM にまだアクセスしている場合は、再イネーブル化するノードに ASDM を接続して、 ASDM でクラスタリングを再び有効にすることができます。

> 新しいメンバーとして追加していない限り、データノードのクラスタリングを制御ノードから 再び有効にすることはできません。

- a) [構成(Configuration)]>[デバイス管理(Device Management)]>[高可用性とスケーラ ビリティ(High Availability and Scalability)]>[ASAクラスタ(ASA Cluster)]の順に選 択します。
- b) [Participate in ASA cluster] チェックボックスをオンにします。

- c) [Apply] をクリックします。
- **ステップ2** ASDM を使用できない場合:コンソールで、クラスタ コンフィギュレーション モードを開始 します。

#### cluster group name

#### 例:

ciscoasa(config)# cluster group pod1

**ステップ3** クラスタリングをイネーブルにします。

enable

## 制御ユニットの変更

### $\triangle$

注意 制御ノードを変更する最良の方法は、制御ノードでクラスタリングを無効にし、新しい制御ユニットの選択を待ってから、クラスタリングを再度有効にする方法です。制御ノードにするノードを厳密に指定する必要がある場合は、この項の手順を使用します。ただし、中央集中型機能の場合は、この手順を使用して制御ノード変更を強制するとすべての接続がドロップされるので、新しい制御ノード上で接続を再確立する必要があります。

制御ノードを変更するには、次の手順を実行します。

#### 始める前に

マルチ コンテキスト モードの場合は、この手順をシステム実行スペースで実行します。まだ システム コンフィギュレーションモードに入っていない場合は、[Configuration]>[Device List] ペインで、アクティブなデバイスの IP アドレスの下にある [System] をダブルクリックします。

#### 手順

- ステップ1 [Monitoring] > [ASA Cluster] > [Cluster Summary] を選択します。
- **ステップ2** ドロップダウンリストから制御ノードにするデータノードを選択し、制御ノードにするボタン をクリックします。
- ステップ3 制御ノードの変更を確認するように求められます。[Yes] をクリックします。
- **ステップ4** ASDM を終了し、メイン クラスタ IP アドレスを使用して再接続します。

## クラスタ全体でのコマンドの実行

コマンドをクラスタ内のすべてのメンバに、または特定のメンバに送信するには、次の手順を 実行します。show コマンドをすべてのメンバーに送信すると、すべての出力が収集されて現 在のユニットのコンソールに表示されます。(または、制御ユニットで show コマンドを入力 するとクラスタ全体の統計情報を表示できます。)capture や copy などのその他のコマンド も、クラスタ全体での実行を活用できます。

#### 始める前に

コマンドラインインターフェイス ツールでこの手順を実行します。[Tools]>[Command Line Interface] を選択します。

#### 手順

コマンドをすべてのメンバに送信します。ユニット名を指定した場合は、特定のメンバに送信 されます。

cluster exec [unit unit\_name]  $\exists \forall \lor \lor \vDash$ 

#### 例:

cluster exec show xlate

メンバー名を表示するには、cluster exec unit? コマンドを入力するか(現在のユニットを除く すべての名前を表示する場合)、show cluster info コマンドを入力します。

#### 例

同じキャプチャファイルをクラスタ内のすべてのユニットから同時に TFTP サーバー にコピーするには、制御ユニットで次のコマンドを入力します。

cluster exec copy /pcap capture: tftp://10.1.1.56/capture1.pcap

複数の PCAP ファイル(各ユニットから1つずつ)が TFTP サーバーにコピーされま す。宛先のキャプチャ ファイル名には自動的にユニット名が付加され、 capture1\_asa1.pcap、capture1\_asa2.pcap などとなります。この例では、asa1 および asa2 がクラスタ ユニット名です。

次の cluster exec show memory コマンドの出力例では、クラスタの各メンバーのメモ リ情報が表示されています。

#### cluster exec show memory

| Total memory:    | 118111600640              | bytes         | (100%)                                  |
|------------------|---------------------------|---------------|-----------------------------------------|
|                  |                           |               |                                         |
| unit-1-3:******* | * * * * * * * * * * * * * | * * * * * * * | * * * * * * * * * * * * * * * * * * * * |
| Free memory:     | 108749922170              | bytes         | (92%)                                   |
| Used memory:     | 9371097334                | bytes         | ( 8%)                                   |
|                  |                           |               |                                         |
| Total memory:    | 118111600640              | bytes         | (100%)                                  |
|                  |                           |               |                                         |
| unit-1-2:******* | * * * * * * * * * * * * * | * * * * * * * | * * * * * * * * * * * * * * * * * * * * |
| Free memory:     | 108426753537              | bytes         | (92%)                                   |
| Used memory:     | 9697869087                | bytes         | ( 8%)                                   |
|                  |                           |               |                                         |
| Total memory:    | 118111600640              | bytes         | (100%)                                  |

# ASA: での ASA クラスタのモニタリング Firepower 4100/9300 シャーシ

クラスタの状態と接続をモニターおよびトラブルシューティングできます。

## クラスタ ステータスのモニタリング

クラスタの状態のモニタリングについては、次の画面を参照してください。

#### • [Monitoring] > [ASA Cluster] > [Cluster Summary]

このペインには、接続相手のユニットとクラスタのその他のユニットの情報が表示されます。また、このペインでプライマリ装置を変更することができます。

#### • [Cluster Dashboard]

プライマリ装置のホームページの [Cluster Dashboard] と [Cluster Firewall Dashboard] を使用 してクラスタをモニターできます。

## クラスタ全体のパケットのキャプチャ

クラスタでのパケットのキャプチャについては、次の画面を参照してください。

#### [Wizards] > [Packet Capture Wizard]

クラスタ全体のトラブルシューティングをサポートするには、制御ノード上でのクラスタ固有 トラフィックのキャプチャを有効にします。これで、クラスタ内のすべてのデータノードでも 自動的に有効になります。

## クラスタリソースのモニタリング

クラスタリソースのモニタリングについては、次の画面を参照してください。

• [Monitoring] > [ASA Cluster] > [System Resources Graphs] > [CPU]

このペインでは、クラスタメンバ全体の CPU 使用率を示すグラフまたはテーブルを作成 することができます。

• [Monitoring] > [ASA Cluster] > [System Resources Graphs] > [Memory]<sub>o</sub>

このペインでは、クラスタメンバ全体の [Free Memory] と [Used Memory] を表示するグラフまたはテーブルを作成することができます。

## クラスタ トラフィックのモニタリング

クラスタトラフィックのモニタリングについては、次の画面を参照してください。

• [Monitoring] > [ASA Cluster] > [Traffic] > [Graphs] > [Connections]<sub>o</sub>

このペインでは、クラスタメンバ全体の接続を示すグラフまたはテーブルを作成することができます。

• [Monitoring] > [ASA Cluster] > [Traffic] > [Graphs] > [Throughput]<sub>o</sub>

このペインでは、クラスタメンバ全体のトラフィックのスループットを示すグラフまたは テーブルを作成することができます。

• [Monitoring] > [ASA Cluster] > [Cluster Load-Monitoring]

ここでは、[Load Monitor-Information] ペインと [Load-Monitor Details] ペインについて説明 します。ロードモニター情報には、最後のインターバルのクラスタメンバのトラフィック 負荷、および設定された間隔の合計数の平均(デフォルトでは30)が表示されます。各間 隔の各測定値を表示するには、[Load-Monitor Details] ペインを使用します。

## クラスタ制御リンクのモニタリング

クラスタの状態のモニタリングについては、次の画面を参照してください。

[Monitoring] > [Properties] > [System Resources Graphs] > [Cluster Control Link]<sub>o</sub>

このペインでは、クラスタ制御リンクの [Receival] および [Transmittal] 容量使用率を表示する グラフまたはテーブルを作成することができます。

# クラスタのルーティングのモニタリング

クラスタのルーティングについては、次の画面を参照してください。

• [Monitoring] > [Routing] > [LISP-EID Table]

EIDs とサイト ID を示す ASA EID テーブルを表示します。

## 分散型 S2S VPN のモニタリング

VPN クラスタ ステータスのモニタリングについては、次の画面を参照してください。

- [Monitoring]>[ASA Cluster]>[ASA Cluster]>[Cluster Summary]>[VPN Cluster Summary]
   クラスタ全体のセッションの分布を表示し、セッションを再配布する機能を提供します。
- [Monitoring] > [VPN] > [VPN Statistics] > [Sessions]

クラスタの制御ユニットとデータユニットの両方が表示されます。詳細については、任意 のメンバーをクリックしてください。

# クラスタリングのロギングの設定

クラスタリングのロギングの設定については、次の画面を参照してください。

#### [Configuration] > [Device Management] > [Logging] > [Syslog Setup]

クラスタ内の各ノードは、syslog メッセージを個別に生成します。同一または異なるデバイス ID 付きで syslog メッセージを生成することができ、クラスタ内の同一または異なるノードか らのメッセージのように見せることができます。

# 分散型 S2S VPN のトラブルシューティング

#### 分散型 VPN の通知

分散型 VPN を実行しているクラスタで、次のエラー状況が発生した場合、識別されたフレーズを含むメッセージが通知されます。

| 状況                                                           | 通知                                                                                                    |
|--------------------------------------------------------------|----------------------------------------------------------------------------------------------------|
| クラスタに参加しようとしているときに、既<br>存のまたは参加しているクラスタデータユニッ                | New cluster member (member-name) rejected due to vpn mode mismatch.                                                         |
| トが分散型 VPN モードにない場合は、次の<br>メッセージが通知されます                       | および                                                                                                    |
|                                                              | マスター ( <i>control-name</i> ) は、VPN モード機能にマスターの設定<br>との互換性がないという理由でユニット (unit-name) からの登録要<br>求を拒否します。                       |
| 分散型VPNのクラスタメンバーでライセンス<br>が正しく設定されていない場合は、次のメッ<br>セージが通知されます。 | ERROR: Master requested cluster vpn-mode change to<br>distributed. Unable to change mode due to missing<br>Carrier License. |
| 受信した IKEv2 パケットの SPI でタイム スタ                                 | Expired SPI received                                                                                                    |
| ンプまたはメンバーIDが無効な場合は、次のメッセージが通知されます。                           | または                                                                                                    |
|                                                              | Corrupted SPI detected                                                                                                    |

| 状況                                                  | 通知                                                                                                    |
|-----------------------------------------------------|----------------------------------------------------------------------------------------------------|
| クラスタがバックアップ セッションを作成で<br>きない場合は、次のメッセージが通知されま<br>す。 | Failed to create the backup for an IKEv2 session.                                                                                                    |
| IKEv2 初期接点(IC)処理エラーの場合は、<br>次のメッセージが通知されます。         | IKEv2 Negotiation aborted due to ERROR: Stale backup session found on backup                                                                                      |
| 再配布の問題の場合は、次のメッセージが通<br>知されます。                      | Failed to send session redistribution message to<br>member-name<br>Failed to receive session move response from<br>member-name $(\nabla \Delta \beta - 0\lambda)$ |
| セッションの再配布中にトポロジが変更され<br>た場合は、次のメッセージが通知されます。        | Cluster topology change detected. VPN session<br>redistribution aborted.                                                                                          |

#### 次のいずれかの状況が発生している可能性があります。

 port-channel load-balance src-dst l4portコマンドを使用して N7K スイッチにロード バラン シング アルゴリズムとして L4port が設定されている場合、L2L VPN セッションはクラス タ内のシャーシの1つにのみ配布されます。. クラスタ セッションの割り当ての例を次に 示します。

```
SSP-Cluster/slave(cfg-cluster)# show cluster vpn-sessiondb distribution
Member 0 (unit-1-3): active: 0
Member 1 (unit-2-2): active: 13295; backups at: 0(2536), 2(2769), 3(2495), 4(2835),
5(2660)
Member 2 (unit-2-3): active: 12174; backups at: 0(2074), 1(2687), 3(2207), 4(3084),
5(2122)
Member 3 (unit-2-1): active: 13416; backups at: 0(2419), 1(3013), 2(2712), 4(2771),
5(2501)
Member 4 (unit-1-1): active: 0
Member 5 (unit-1-2): active: 0
```

L2L IKEv2 VPN は送信元ポートと宛先ポートの両方にポート 500 を使用するため、IKE パ ケットは N7K とシャーシ間に接続されたポート チャネル内のリンクの1つにのみ送信さ れます。

**port-channel load-balance src-dst ip-l4port** を使用して、N7K ロード バランシング アルゴ リズムを IP および L4 ポートに変更します。その後、IKE パケットはすべてのリンクに送 信されるので、両方の Firepower9300 シャーシに送信されます。

より即座に調整するには、ASA クラスタの制御ユニットで cluster redistribute vpn-sessiondb を実行することで、アクティブな VPN セッションを他のシャーシのクラスタメンバーに 再配布できます。

# ASA クラスタリングの例

これらの例には、一般的な導入が含まれます。

スティック上のファイアウォール

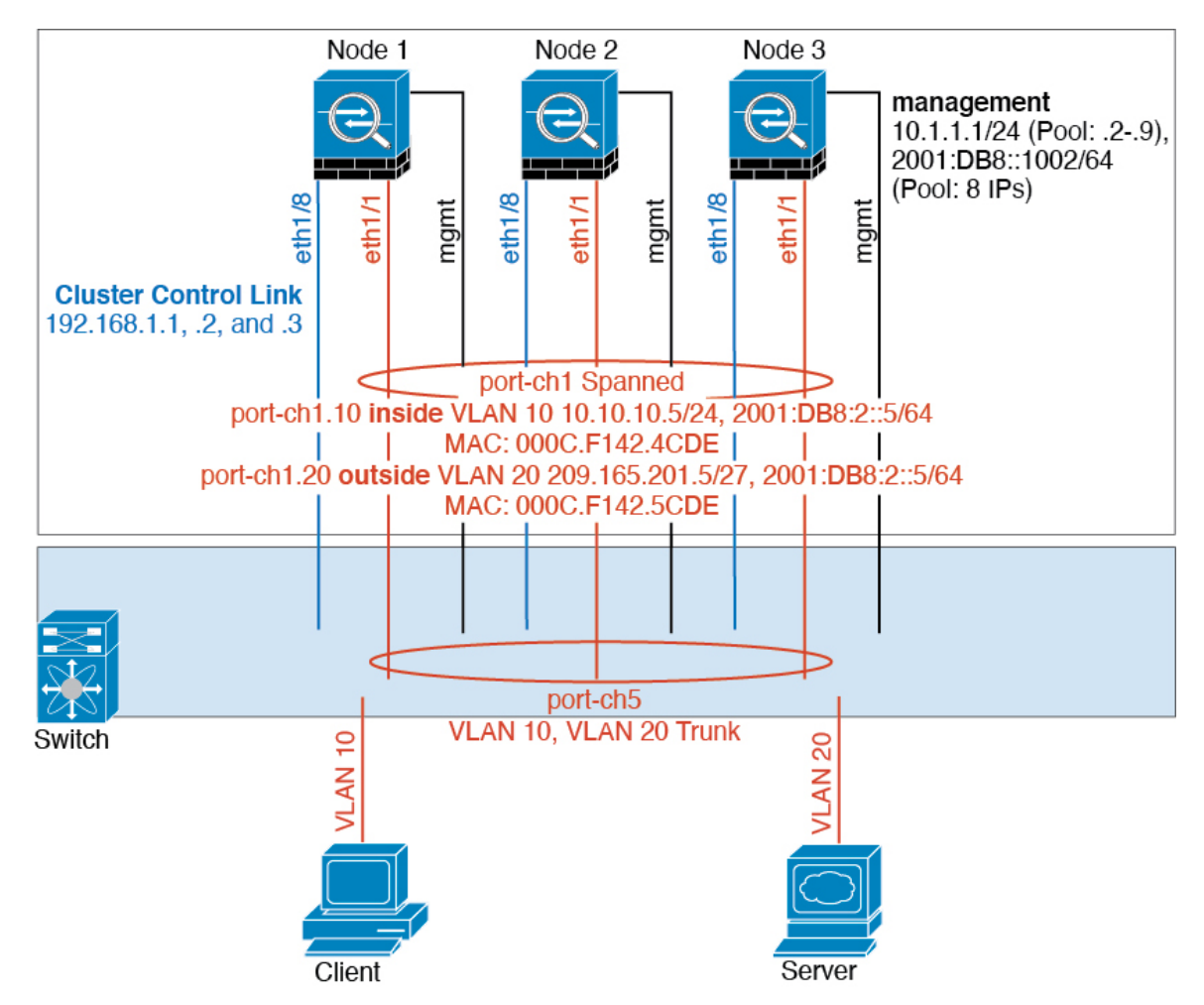

異なるセキュリティドメインからのデータトラフィックには、異なる VLAN が関連付けられます。たとえば内部ネットワーク用には VLAN 10、外部ネットワークには VLAN 20 とします。各 ASA は単一の物理ポートがあり、外部スイッチまたはルータに接続されます。トランキングがイネーブルになっているので、物理リンク上のすべてのパケットが 802.1qカプセル化されます。ASA は、VLAN 10 と VLAN 20 の間のファイアウォールです。

スパンドEtherChannelを使用するときは、スイッチ側ですべてのデータリンクがグループ化されて1つのEtherChannelとなります。ASAが使用不可能になった場合は、スイッチは残りのユニット間でトラフィックを再分散します。

## トラフィックの分離

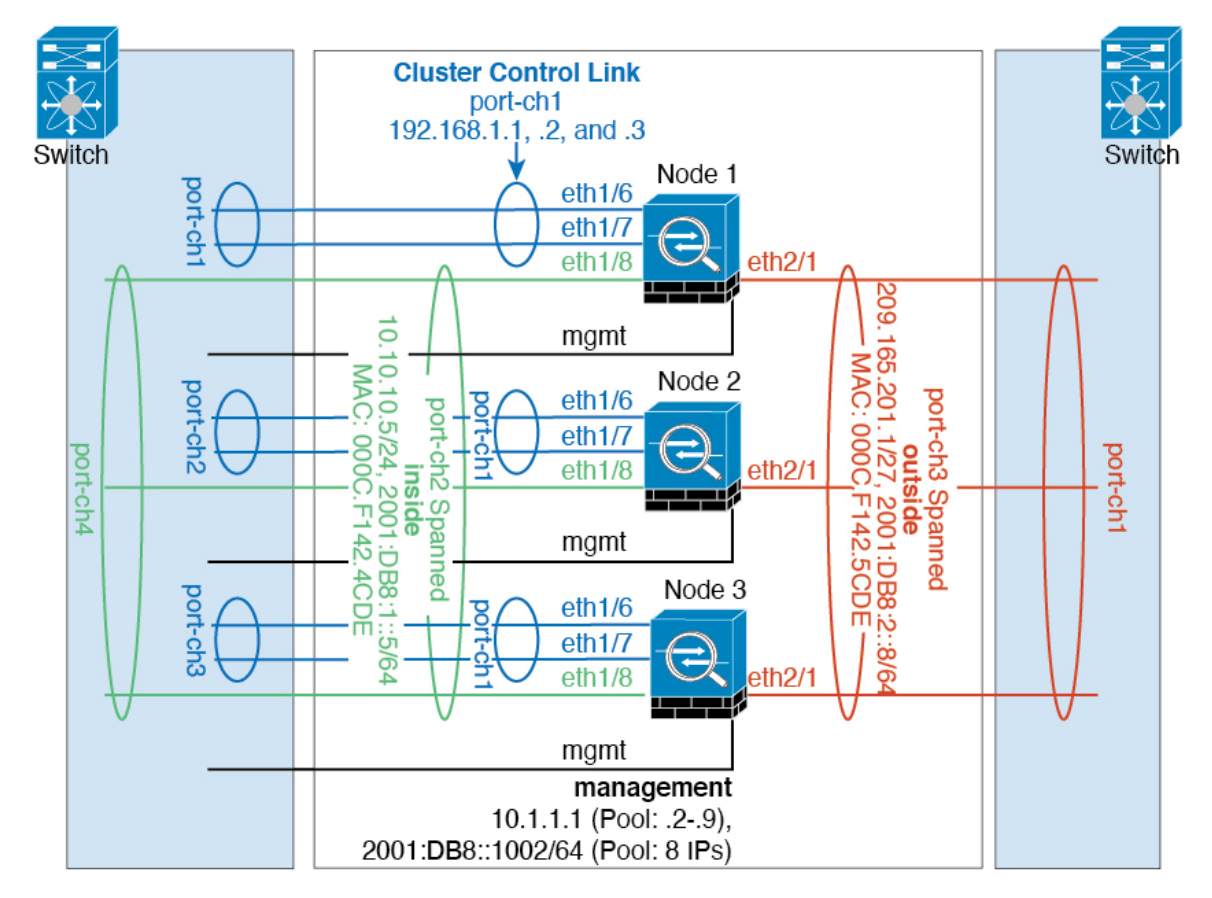

内部ネットワークと外部ネットワークの間で、トラフィックを物理的に分離できます。

上の図に示すように、左側に一方のスパンドEtherChannelがあり、内部スイッチに接続されて います。他方は右側にあり、外部スイッチに接続されています。必要であれば、各EtherChannel 上に VLAN サブインターフェイスを作成することもできます。

# スパンド EtherChannel とバックアップ リンク(従来の 8 アクティブ/8 スタンバイ)

従来の EtherChannel のアクティブ ポートの最大数は、スイッチ側からの 8 に制限されます。8 ユニットから成るクラスタがあり、EtherChannel にユニットあたり 2 ポートを割り当てた場合 は、合計 16 ポートのうち 8 ポートをスタンバイ モードにする必要があります。ASA は、どの リンクをアクティブまたはスタンバイにするかを、LACP を使用してネゴシエートします。 VSS、vPC、StackWise、または StackWise Virtual を使用してマルチスイッチ EtherChannel をイ ネーブルにした場合は、スイッチ間の冗長性を実現できます。ASA では、すべての物理ポート が最初にスロット番号順、次にポート番号順に並べられます。次の図では、番号の小さいポー トが「制御」ポートとなり(たとえば Ethernet 1/1)、他方が「データ」ポートとなります(た とえば Ethernet 1/2)。ハードウェア接続の対称性を保証する必要があります。つまり、すべて の制御リンクは1台のスイッチが終端となり、すべてのデータリンクは別のスイッチが終端と なっている必要があります(冗長スイッチシステムが使用されている場合)。次の図は、クラ スタに参加するユニットが増えてリンクの総数が増加したときに、どのようになるかを示して います。

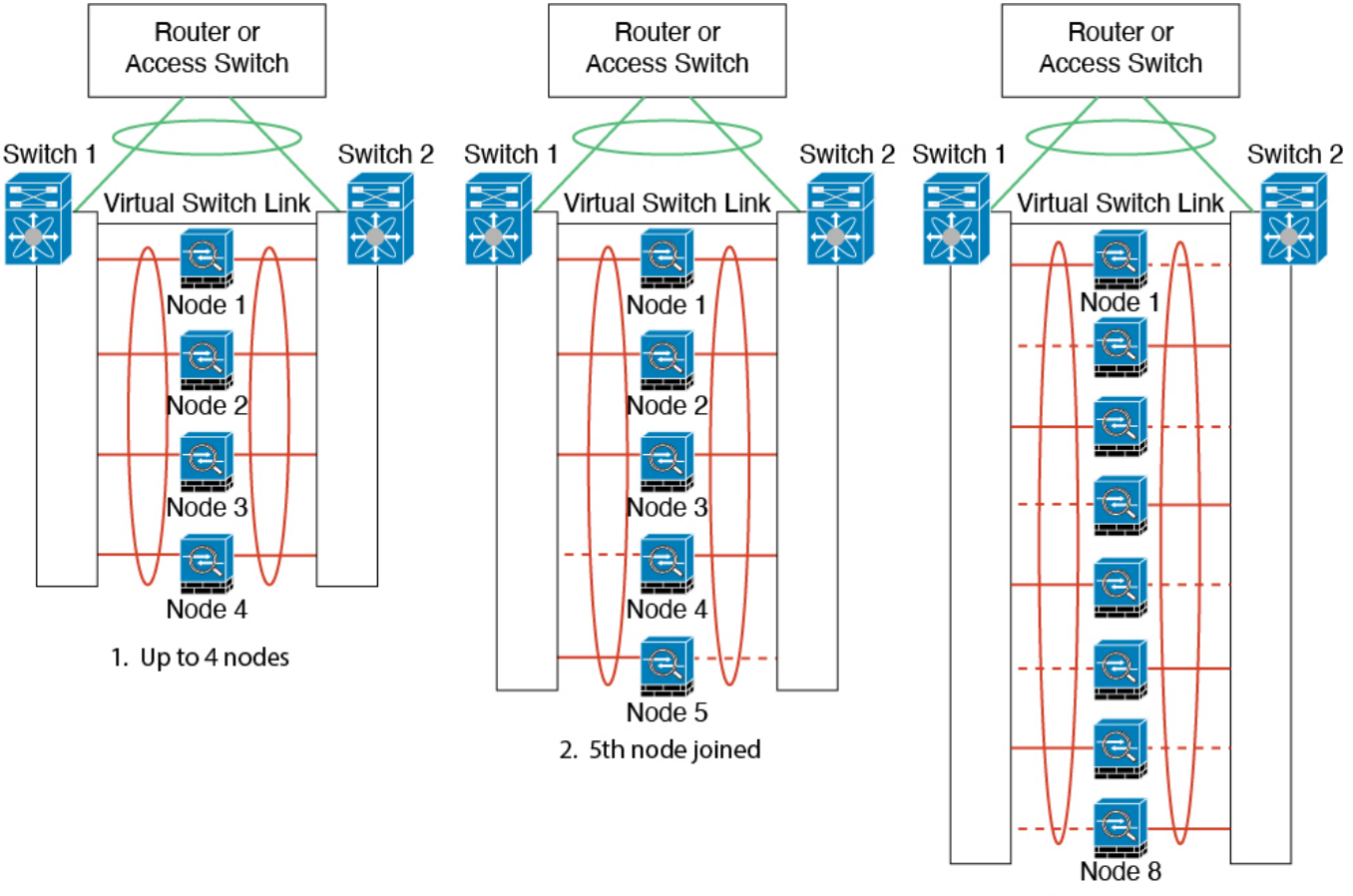

3. Maximum of 8 nodes

原則として、初めにチャネル内のアクティブポート数を最大化し、そのうえで、アクティブな 制御ポートとアクティブなデータポートの数のバランスを保ちます。5番目のユニットがクラ スタに参加したときは、トラフィックがすべてのユニットに均等には分散されないことに注意 してください。

リンクまたはデバイスの障害が発生したときも、同じ原則で処理されます。その結果、ロード バランシングが理想的な状態にはならないこともあります。次の図は、4 ユニットのクラスタ を示しています。このユニットの1つで、単一リンク障害が発生しています。

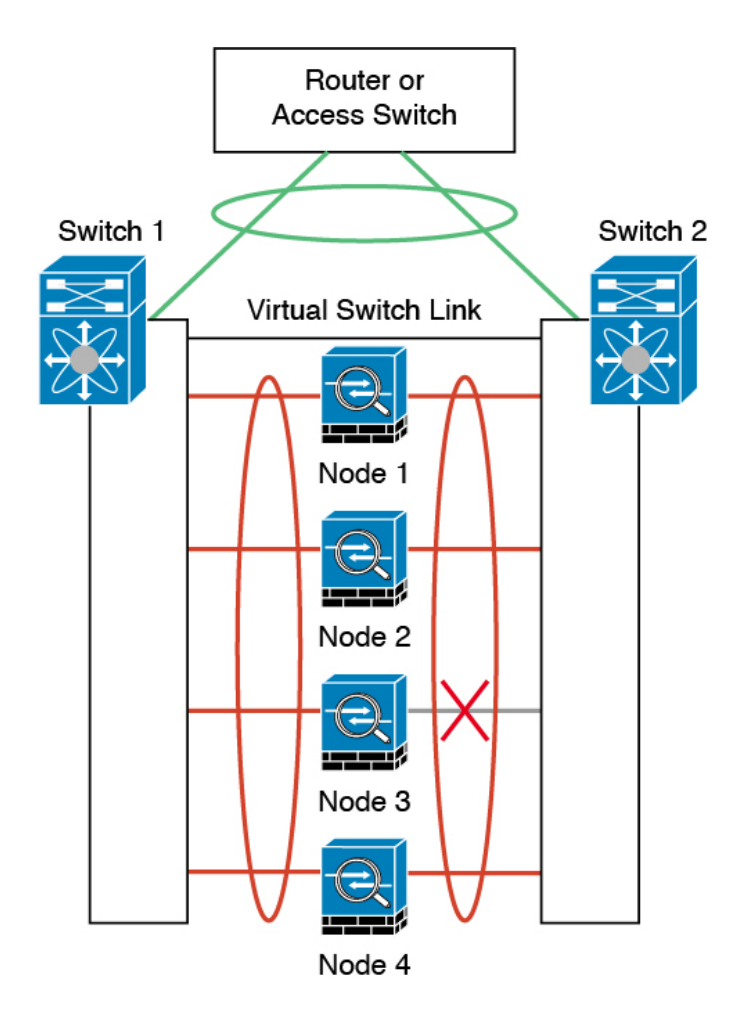

ネットワーク内に複数のEtherChannelを設定することも考えられます。次の図では、EtherChannel が内部に1つ、外部に1つあります。ASAは、一方のEtherChannelで制御とデータの両方のリ ンクが障害状態になった場合にクラスタから削除されます。これは、そのASA がすでに内部 ネットワークへの接続を失っているにもかかわらず、外部ネットワークからトラフィックを受 信するのを防ぐためです。

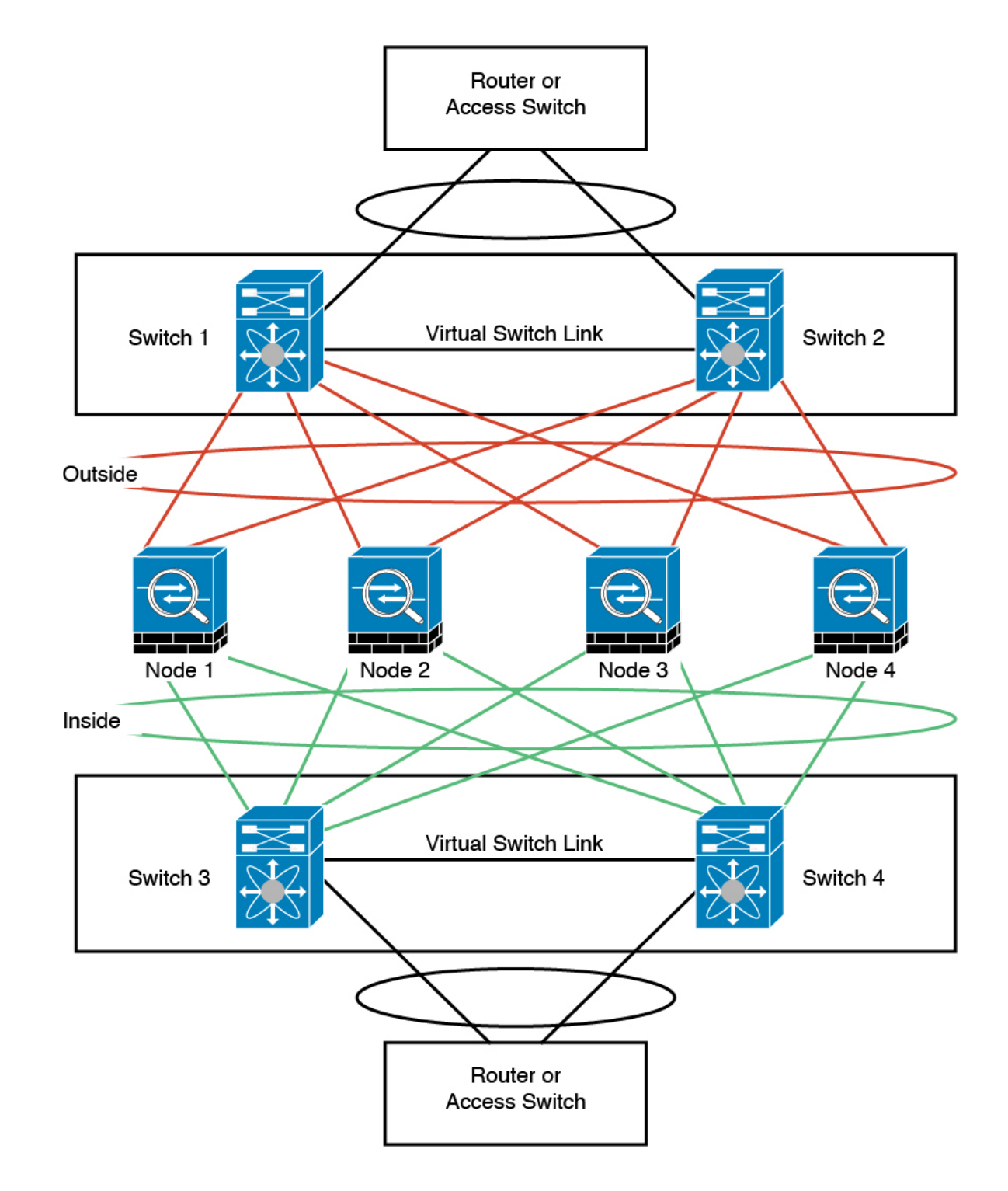

# ルーテッド モード サイト間クラスタリングの **OTV** 設定

スパンド EtherChannel を使用したルーテッド モードに対するサイト間クラスタリングの成功 は、OTV の適切な設定とモニタリングによって異なります。OTV は、DCI 全体にパケットを 転送することで、重要な役割を果たします。OTVは、転送テーブルにMACアドレスを学習す るときにのみ、DCI全体にユニキャストパケットを転送します。MACアドレスがOTV転送 テーブルに学習されていない場合、ユニキャストパケットはドロップされます。

#### **0TV** 設定の例

```
//Sample OTV config:
//3151 - Inside VLAN, 3152 - Outside VLAN, 202 - CCL VLAN
//aaaa.1111.1234 - ASA inside interface global vMAC
//0050.56A8.3D22 - Server MAC
feature ospf
feature otv
mac access-list ALL MACs
 10 permit any any
mac access-list HSRP VMAC
  10 permit aaaa.1111.1234 0000.0000.0000 any
  20 permit aaaa.2222.1234 0000.0000.0000 any
  30 permit any aaaa.1111.1234 0000.0000.0000
  40 permit any aaaa.2222.1234 0000.0000.0000
vlan access-map Local 10
 match mac address HSRP VMAC
  action drop
vlan access-map Local 20
 match mac address ALL MACs
  action forward
vlan filter Local vlan-list 3151-3152
//To block global MAC with ARP inspection:
arp access-list HSRP VMAC ARP
  10 deny aaaa.1111.1234 0000.0000.0000 any
  20 deny aaaa.2222.1234 0000.0000.0000 any
  30 deny any aaaa.1111.1234 0000.0000.0000
  40 deny any aaaa.2222.1234 0000.0000.0000
  50 permit ip any mac
ip arp inspection filter HSRP VMAC ARP 3151-3152
no ip igmp snooping optimise-multicast-flood
vlan 1,202,1111,2222,3151-3152
otv site-vlan 2222
mac-list GMAC DENY seq 10 deny aaaa.aaaa.aaaa ffff.ffff.ffff
mac-list GMAC_DENY seq 20 deny aaaa.bbbb.bbbb ffff.ffff.
mac-list GMAC DENY seq 30 permit 0000.0000.0000 0000.0000.0000
route-map stop-GMAC permit 10
 match mac-list GMAC DENY
interface Overlay1
 otv join-interface Ethernet8/1
  otv control-group 239.1.1.1
 otv data-group 232.1.1.0/28
  otv extend-vlan 202, 3151
  otv arp-nd timeout 60
  no shutdown
interface Ethernet8/1
 description uplink to OTV cloud
  mtu 9198
  ip address 10.4.0.18/24
```

```
ip igmp version 3
  no shutdown
interface Ethernet8/2
interface Ethernet8/3
 description back to default vdc e6/39
  switchport
   switchport mode trunk
   switchport trunk allowed vlan 202,2222,3151-3152
 mac packet-classify
 no shutdown
otv-isis default
  vpn Overlay1
   redistribute filter route-map stop-GMAC
otv site-identifier 0x2
//OTV flood not required for ARP inspection:
otv flood mac 0050.56A8.3D22 vlan 3151
```

#### サイト障害のために必要な OTV フィルタの変更

サイトがダウンした場合は、グローバル MAC アドレスをそれ以上ブロックしなくて済むよう に、フィルタを OTV から削除する必要があります。必要ないくつかの追加設定があります。

機能しているサイトで OTV スイッチ上の ASA グローバル MAC アドレスに対するスタティッ クエントリを追加する必要があります。このエントリによって、反対側の OTV はオーバーレ イインターフェイスにこれらのエントリを追加できます。サーバとクライアントに ASA 用の ARP エントリがすでにある場合(これは既存の接続の場合です)、ARP は再送信されないの で、この手順が必要になります。したがって、OTV は転送テーブルに ASA グローバル MAC アドレスを学習する機会はありません。OTV には転送テーブル内にグローバル MAC アドレス がなく、OTV の設計ごとに OTV はオーバーレイ インターフェイスを介してユニキャスト パ ケットをフラッディングしないので、ユニキャスト パケットはサーバからのグローバル MAC アドレスにドロップされ、既存の接続は切断されます。

//OTV filter configs when one of the sites is down
mac-list GMAC\_A seq 10 permit 0000.0000.0000 0000.0000
route-map a-GMAC permit 10
match mac-list GMAC\_A
otv-isis default
vpn Overlay1
redistribute filter route-map a-GMAC
no vlan filter Local vlan-list 3151
//For ARP inspection, allow global MAC:
arp access-list HSRP\_VMAC\_ARP\_Allow
50 permit ip any mac
ip arp inspection filter HSRP\_VMAC\_ARP\_Allow 3151-3152
mac address-table static aaaa.1111.1234 vlan 3151 interface Ethernet8/3

//Static entry required only in the OTV in the functioning Site

他のサイトが復元した場合は、フィルタを再度追加して、OTV でこのスタティック エントリ を削除する必要があります。グローバル MAC アドレスのオーバーレイ エントリをクリアする には、両方の OTV でダイナミック MAC アドレス テーブルをクリアすることが非常に重要で す。

#### MAC アドレス テーブルのクリア

サイトがダウンし、グローバル MAC アドレスへのスタティック エントリが OTV に追加され る場合は、他の OTV がオーバーレイ インターフェイスのグローバル MAC アドレスを学習で きるようにする必要があります。他のサイトが起動したら、これらのエントリをクリアする必 要があります。OTV の転送テーブルにこれらのエントリがないことを確認するために、MAC アドレス テーブルを必ず消去してください。

#### OTV ARP キャッシュのモニタリング

OTV は、OTV インターフェイス全体で学習した IP アドレスに対するプロキシ ARP への ARP キャッシュを維持します。

cluster-N7k6-OTV# show otv arp-nd-cache OTV ARP/ND L3->L2 Address Mapping Cache

Overlay Interface Overlay1 VLAN MAC Address Layer-3 Address Age Expires In 3151 0050.5660.9412 10.0.0.2 1w0d 00:00:31 cluster-N7k6-OTV#

## サイト間クラスタリングの例

次の例では、サポートされるクラスタ導入を示します。

# サイト固有のMACアドレスおよびIPアドレスを使用したスパンドEtherChannelルーテッドモードの例

次の例では、各サイトのゲートウェイルータと内部ネットワーク間に配置された(イースト ウェスト挿入)2つのデータセンターのそれぞれに2つのクラスタメンバーがある場合を示し ます。クラスタメンバーは、DCI経由のクラスタ制御リンクによって接続されています。各サ イトのクラスタメンバーは、内部および外部両方のネットワークに対しスパンドEtherChannel を使用してローカルスイッチに接続します。各 EtherChannel は、クラスタ内のすべてのシャーシにスパンされます。

データ VLAN は、オーバーレイ トランスポート仮想化 (OTV) (または同様のもの)を使用 してサイト間に拡張されます。トラフィックがクラスタ宛てである場合にトラフィックが DCI を通過して他のサイトに送信されないようにするには、グローバル MAC アドレスをブロック するフィルタを追加する必要があります。1 つのサイトのクラスタノードが到達不能になった 場合、トラフィックが他のサイトのクラスタノードに送信されるようにフィルタを削除する必 要があります。Vaclを使用して、グローバルの MAC アドレスのフィルタリングする必要があ ります。F3 シリーズラインカードが搭載された Nexus などの一部のスイッチでは、グローバ ル MAC アドレスからの ARP パケットをブロックするために ARP インスペクションも使用す る必要があります。ARP インスペクションでは、ASA でサイトの MAC アドレスとサイトの IP アドレスの両方を設定する必要があります。サイトの MAC アドレスのみを設定する場合は 必ず ARP インスペクションを無効にしてください。

クラスタは、内部ネットワークのゲートウェイとして機能します。すべてのクラスタノード間 で共有されるグローバルな仮想 MAC は、パケットを受信するためだけに使用されます。発信 パケットは、各 DC クラスタからのサイト固有の MAC アドレスを使用します。この機能によ り、スイッチが 2 つの異なるポートで両方のサイトから同じグローバル MAC アドレスを学習 してしまうのを防いでいます。MAC フラッピングが発生しないよう、サイト MAC アドレス のみを学習します。

この場合のシナリオは次のとおりです。

- クラスタから送信されるすべての出力パケットは、サイトのMACアドレスを使用し、 データセンターでローカライズされます。
- クラスタへのすべての入力パケットは、グローバル MAC アドレスを使用して送信される ため、両方のサイトにある任意のノードで受信できます。OTVのフィルタによって、デー タセンター内のトラフィックがローカライズされます。

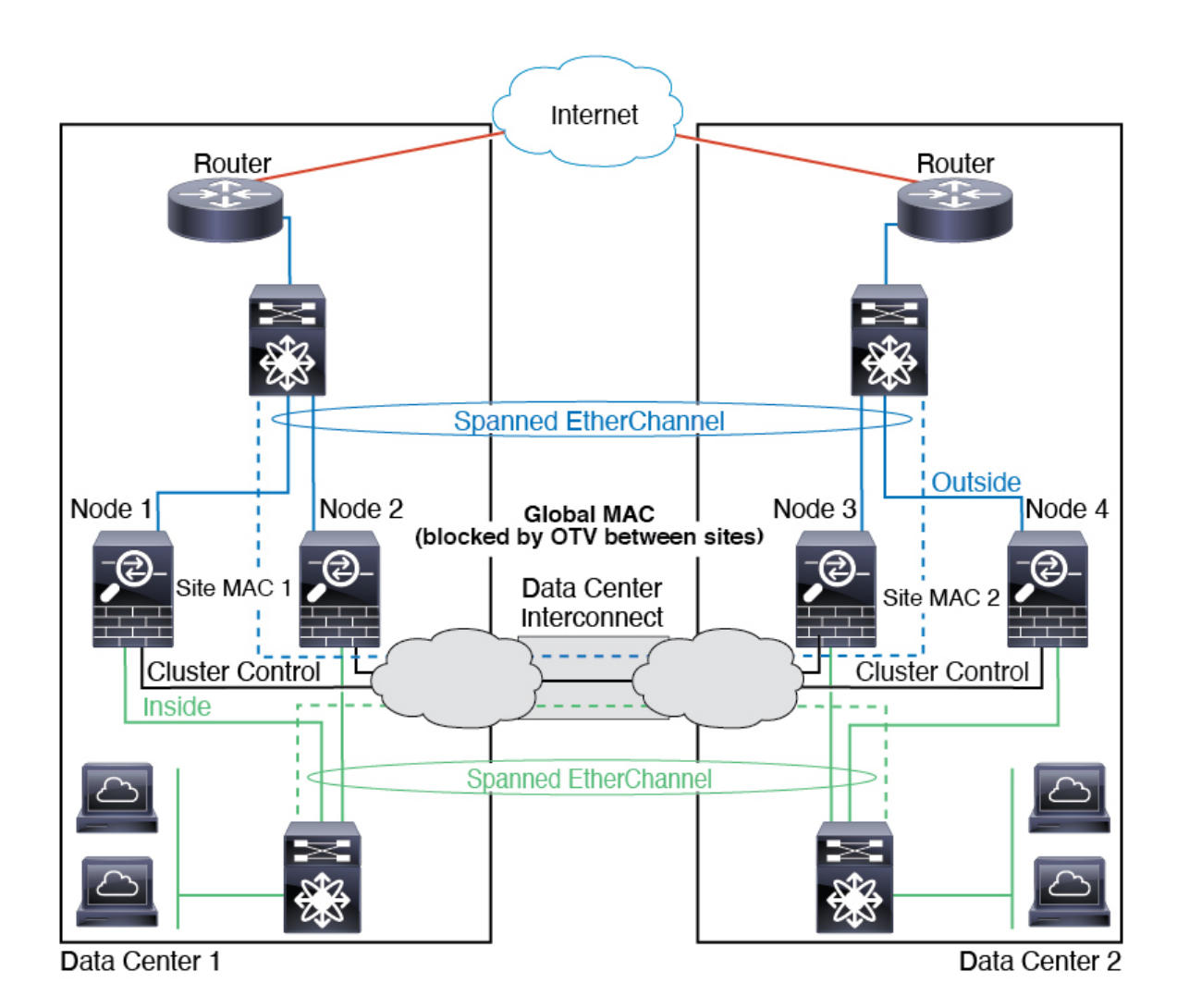

## スパンド EtherChannel トランスペアレント モード ノースサウス サイト間の例

次の例では、内部ルータと外部ルータの間に配置された(ノースサウス挿入)2 つのデータセ ンターのそれぞれに2 つのクラスタメンバーがある場合を示します。クラスタメンバーは、 DCI経由のクラスタ制御リンクによって接続されています。各サイトのクラスタメンバーは、 内部および外部のスパンド EtherChannels を使用してローカル スイッチに接続します。各 EtherChannel は、クラスタ内のすべてのシャーシにスパンされます。

各データセンターの内部ルータと外部ルータは OSPF を使用し、トランスペアレント ASA を 通過します。MAC とは異なり、ルータの IP はすべてのルータで一意です。DCI に高コスト ルートを割り当てることにより、特定のサイトですべてのクラスタメンバーがダウンしない限 り、トラフィックは各データセンター内に維持されます。クラスタが非対称型の接続を維持す るため、ASA を通過する低コストのルートは、各サイトで同じブリッジ グループを横断する 必要があります。1つのサイトのすべてのクラスタメンバーに障害が発生した場合、トラフィッ クは各ルータから DCI 経由で他のサイトのクラスタメンバーに送られます。

各サイトのスイッチの実装には、次のものを含めることができます。

- サイト間 VSS、vPC、StackWise、StackWise Virtual: このシナリオでは、データセンター 1に1台のスイッチをインストールし、データセンター2に別のスイッチをインストール します。1つのオプションとして、各データセンターのクラスタノードはローカルスイッ チだけに接続し、冗長スイッチトラフィックはDCIを経由します。この場合、接続のほと んどの部分は各データセンターに対してローカルに維持されます。DCIが余分なトラフィッ クを処理できる場合、必要に応じて、各ノードをDCI経由で両方のスイッチに接続できま す。この場合、トラフィックは複数のデータセンターに分散されるため、DCIを非常に堅 牢にするためには不可欠です。
- 各サイトのローカル VSS、vPC、StackWise、StackWise Virtual:スイッチの冗長性を高めるには、各サイトに2つの異なる冗長スイッチペアをインストールできます。この場合、クラスタノードは、両方のローカルスイッチだけに接続されたデータセンター1のシャーシ、およびそれらのローカルスイッチに接続されたデータセンター2のシャーシではスパンド EtherChannel を使用しますが、スパンド EtherChannel は基本的に「分離」しています。各ローカル冗長スイッチは、スパンド EtherChannel をサイトローカルの EtherChannel として認識します。

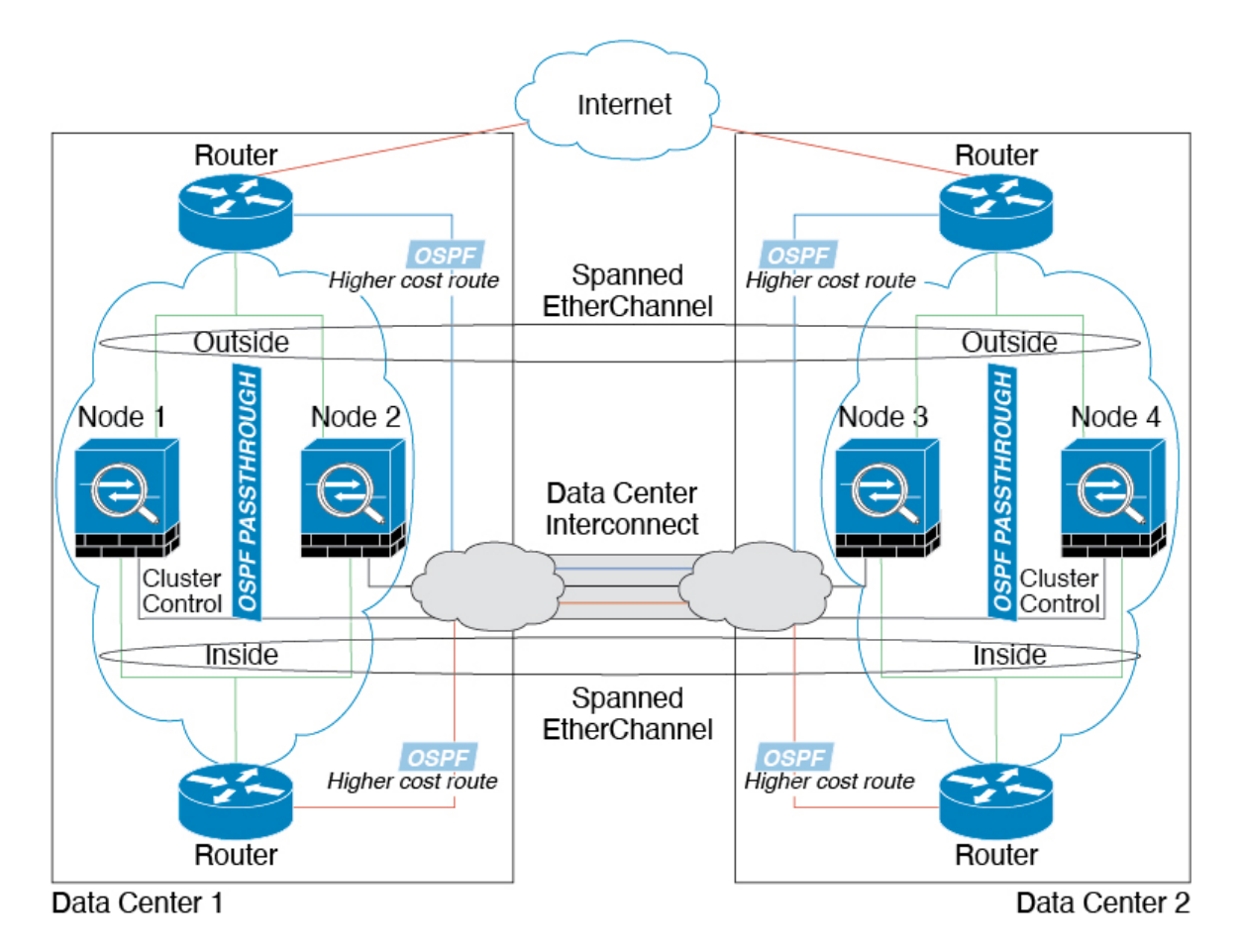

## スパンド EtherChannel トランスペアレント モード イーストウェスト サイト間の例

次の例では、各サイトのゲートウェイ ルータと2つの内部ネットワーク(アプリケーション ネットワークとDBネットワーク)間に配置された(イーストウェスト挿入)2つのデータセ ンターのそれぞれに2つのクラスタメンバーがある場合を示します。クラスタメンバーは、 DCI経由のクラスタ制御リンクによって接続されています。各サイトのクラスタメンバーは、 内部および外部のアプリケーションネットワークとDBネットワークの両方にスパンド EtherChannelsを使用してローカルスイッチに接続します。各 EtherChannel は、クラスタ内の すべてのシャーシにスパンされます。

各サイトのゲートウェイルータは、HSRP などのFHRP を使用して、各サイトで同じ宛先の仮 想MAC アドレスと IP アドレスを提供します。MAC アドレスの予期せぬフラッピングを避け るため、ゲートウェイルータの実際のMAC アドレスを ASA MAC アドレステーブルに静的に 追加することをお勧めします。これらのエントリがないと、サイト1のゲートウェイがサイト 2のゲートウェイと通信する場合に、そのトラフィックが ASA を通過して、内部インターフェ イスからサイト2に到達しようとして、問題が発生する可能性があります。データ VLAN は、 オーバーレイ トランスポート仮想化 (OTV) (または同様のもの)を使用してサイト間に拡 張されます。トラフィックがゲートウェイ ルータ宛てである場合にトラフィックが DCI を通 過して他のサイトに送信されないようにするには、フィルタを追加する必要があります。1つ のサイトのゲートウェイルータが到達不能になった場合、トラフィックが他のサイトのゲート ウェイに送信されるようにフィルタを削除する必要があります。

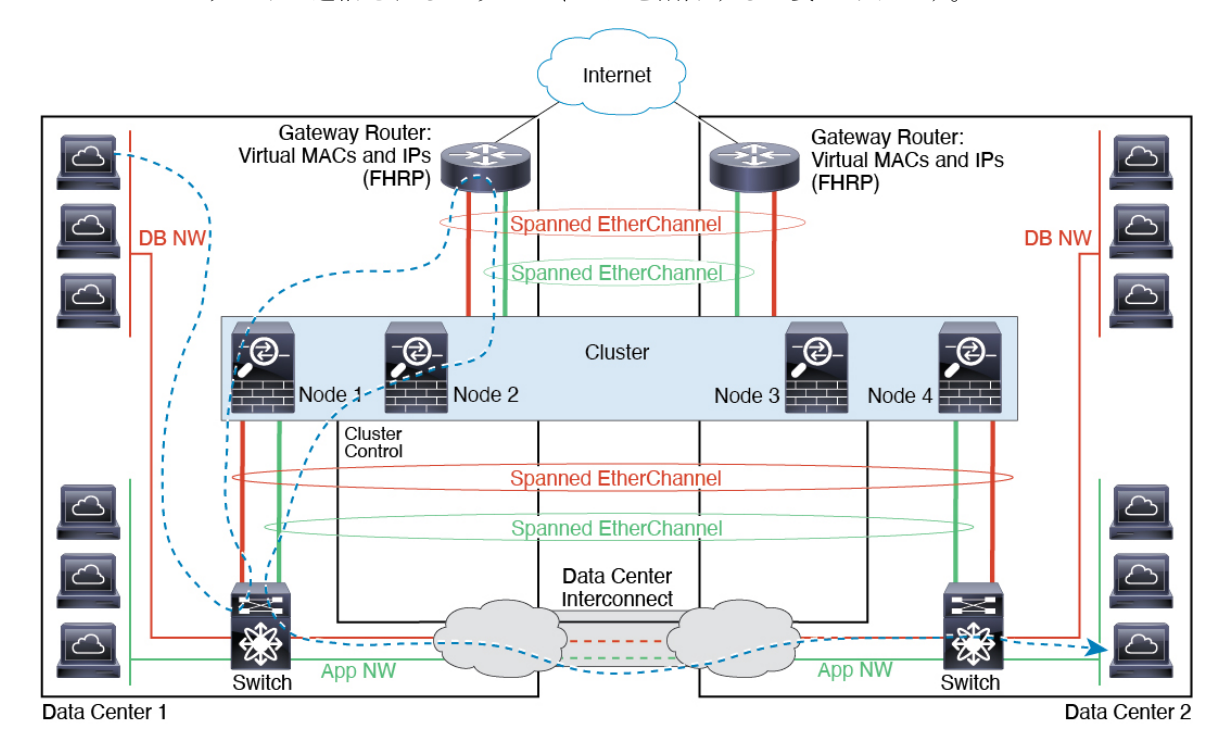

# クラスタリングの参考資料

このセクションには、クラスタリングの動作に関する詳細情報が含まれます。

## ASA の各機能とクラスタリング

ASA の一部の機能は ASA クラスタリングではサポートされず、一部の機能は制御ノードだけ でサポートされます。その他の機能については適切な使用に関する警告がある場合がありま す。

## クラスタリングでサポートされない機能

次の各機能は、クラスタリングが有効なときは設定できず、コマンドは拒否されます。

- •TLS プロキシを使用するユニファイド コミュニケーション機能
- ・リモートアクセス VPN (SSL VPN および IPSec VPN)
- ・仮想トンネルインターフェイス (VTI)
- ・IS-IS ルーティング
- 次のアプリケーションインスペクション:
  - CTIQBE
  - •H323、H225、およびRAS
  - IPsec パススルー
  - MGCP
  - MMP
  - RTSP
  - SCCP (Skinny)
  - WAAS
  - WCCP
- ・ボットネット トラフィック フィルタ
- Auto Update Server
- DHCP クライアント、サーバー、およびプロキシ。DHCP リレーはサポートされています。
- VPN ロード バランシング
- •フェールオーバー
- 統合ルーティングおよびブリッジング
- ・デッド接続検出 (DCD)
- FIPS モード

### クラスタリングの中央集中型機能

次の機能は、制御ノード上だけでサポートされます。クラスタの場合もスケーリングされません。

(注) 中央集中型機能のトラフィックは、クラスタ制御リンク経由でメンバーノードから制御ノード に転送されます。

再分散機能を使用する場合は、中央集中型機能のトラフィックが中央集中型機能として分類される前に再分散が行われて、制御ノード以外のノードに転送されることがあります。この場合は、トラフィックが制御ノードに送り返されます。

中央集中型機能については、制御ノードで障害が発生するとすべての接続がドロップされるの で、新しい制御ノード上で接続を再確立する必要があります。

- 次のアプリケーションインスペクション:
  - DCERPC
  - ESMTP
  - IM
  - NetBIOS
  - PPTP
  - RADIUS
  - RSH
  - SNMP
  - SQLNET
  - SUNRPC
  - TFTP
  - XDMCP
- •スタティックルートモニタリング
- ネットワークアクセスの認証および許可。アカウンティングは非集中型です。
- •フィルタリングサービス
- サイト間 VPN

集中モードでは、VPN 接続はクラスタの制御ノードとのみ確立されます。 これは VPN クラスタリングのデフォルトモードです。サイト間 VPN は、分散 VPN モードでも展開できます。この場合、S2S IKEv2 VPN 接続がノード間で分散されます。

- IGMP マルチキャスト コントロール プレーン プロトコル処理(データ プレーン転送はク ラスタ全体に分散されます)
- PIM マルチキャストコントロールプレーンプロトコル処理(データプレーン転送はクラ スタ全体に分散されます)
- •ダイナミックルーティング

#### 個々のユニットに適用される機能

これらの機能は、クラスタ全体または制御ノードではなく、各 ASA ノードに適用されます。

- QoS: QoSポリシーは、コンフィギュレーション複製の一部としてクラスタ全体で同期されます。ただし、ポリシーは各ノードに個別に適用されます。たとえば、出力に対してポリシングを設定する場合は、適合レートおよび適合バースト値は、特定のASAから出て行くトラフィックに適用されます。3ノードから成るクラスタがあり、トラフィックが均等に分散している場合、適合レートは実際にクラスタのレートの3倍になります。
- ・脅威検出:脅威検出はノードごとに個別に機能します。たとえば、上位統計情報はノード 固有です。たとえば、ポートスキャン検出が機能しないのは、スキャントラフィックが全 ノード間でロードバランシングされ、1つのノードですべてのトラフィックを確認できな いためです。
- リソース管理:マルチコンテキストモードでのリソース管理は、ローカル使用状況に基づいて各ノードに個別に適用されます。
- LISP トラフィック: UDP ポート 4342 上の LISP トラフィックは、各受信ノードによって 検査されますが、ディレクタは割り当てられません。各ノードは、クラスタ間で共有され る EID テーブルに追加されますが、LISP トラフィック自体はクラスタ状態の共有に参加 しません。

### ネットワーク アクセス用の AAA とクラスタリング

ネットワークアクセス用のAAAは、認証、許可、アカウンティングの3つのコンポーネント で構成されます。認証と許可は、クラスタリング制御ノード上で中央集中型機能として実装さ れており、データ構造がクラスタデータノードに複製されます。制御ノードが選択された場 合、確立済みの認証済みユーザーおよびユーザーに関連付けられた許可を引き続き中断なく運 用するために必要なすべての情報を新しい制御ノードが保有します。ユーザー認証のアイドル および絶対タイムアウトは、制御ノードが変更されたときも維持されます。

アカウンティングは、クラスタ内の分散型機能として実装されています。アカウンティングは フロー単位で実行されるため、フローに対するアカウンティングが設定されている場合、その フローを所有するクラスタノードがアカウンティング開始と停止のメッセージをAAAサーバー に送信します。

### 接続設定

接続制限は、クラスタ全体に適用されます([構成(Configuration)]>[ファイアウォール (Firewall)]>[サービスポリシー(Service Policy)]ページを参照)。各ノードには、ブロー
ドキャストメッセージに基づくクラスタ全体のカウンタの推定値があります。クラスタ全体で 接続制限を設定しても、効率性を考慮して、厳密に制限数で適用されない場合があります。各 ノードでは、任意の時点でのクラスタ全体のカウンタ値が過大評価または過小評価される可能 性があります。ただし、ロードバランシングされたクラスタでは、時間の経過とともに情報が 更新されます。

## FTP とクラスタリング

- FTPDチャネルとコントロールチャネルのフローがそれぞれ別のクラスタメンバーによっ て所有されている場合は、Dチャネルのオーナーは定期的にアイドルタイムアウトアッ プデートをコントロールチャネルのオーナーに送信し、アイドルタイムアウト値を更新 します。ただし、コントロールフローのオーナーがリロードされて、コントロールフロー が再ホスティングされた場合は、親子フロー関係は維持されなくなります。したがって、 コントロールフローのアイドルタイムアウトは更新されません。
- FTP アクセスに AAA を使用する場合、制御チャネルのフローは制御ノードに集中されます。

## ICMP インスペクション

クラスタを通過する ICMP および ICMP エラーパケットのフローは、ICMP/ICMP エラーイン スペクションが有効かどうかによって異なります。ICMPインスペクションを使用しない場合、 ICMP は一方向のフローであり、ディレクタフローはサポートされません。ICMP インスペク ションを使用する場合、ICMPフローは双方向になり、ディレクタ/バックアップフローによっ てバックアップされます。検査された ICMP フローの違いの1つは、転送されたパケットの ディレクタ処理にあります。ディレクタは、パケットをフォワーダに返す代わりに、フロー オーナーに ICMP エコー応答パケットを転送します。

## マルチキャスト ルーティングとクラスタリング

ファーストパス転送が確立されるまでの間、制御ユニットがすべてのマルチキャストルーティングパケットとデータパケットを処理します。接続が確立された後は、各データユニットがマルチキャストデータパケットを転送できます。

#### NATとクラスタリング

NAT は、クラスタの全体的なスループットに影響を与えることがあります。インバウンドお よびアウトバウンドの NAT パケットが、それぞれクラスタ内の別の ASA に送信されることが あります。ロード バランシング アルゴリズムは IP アドレスとポートに依存していますが、 NAT が使用されるときは、インバウンドとアウトバウンドとで、パケットの IP アドレスやポー トが異なるからです。NAT オーナーではない ASA に到着したパケットは、クラスタ制御リン クを介してオーナーに転送されるため、クラスタ制御リンクに大量のトラフィックが発生しま す。NAT オーナーは、セキュリティおよびポリシーチェックの結果に応じてパケットの接続 を作成できない可能性があるため、受信側ノードは、オーナーへの転送フローを作成しないこ とに注意してください。

それでもクラスタリングで NAT を使用する場合は、次のガイドラインを考慮してください。

- ポートブロック割り当てによる PAT:この機能については、次のガイドラインを参照してください。
  - ホストあたりの最大制限は、クラスタ全体の制限ではなく、ノードごとに個別に適用 されます。したがって、ホストあたりの最大制限が1に設定されている3ノードクラ スタでは、ホストからのトラフィックが3つのノードすべてにロードバランシングさ れている場合、3つのブロックを各ノードに1つずつ割り当てることができます。
  - バックアッププールからバックアップノードで作成されたポートブロックは、ホスト あたりの最大制限の適用時には考慮されません。
  - PAT プールが完全に新しい IP アドレスの範囲で変更される On-the-fly PAT ルールの 変更では、新しいプールが有効になっていてもいまだ送信中の xlate バックアップ要 求に対する xlate バックアップの作成が失敗します。この動作はポートのブロック割 り当て機能に固有なものではなく、プールが分散されトラフィックがクラスタノード 間でロードバランシングされるクラスタ展開でのみ見られる一時的な PAT プールの 問題です。
  - クラスタで動作している場合、ブロック割り当てサイズを変更することはできません。新しいサイズは、クラスタ内の各デバイスをリロードした後にのみ有効になります。各デバイスのリロードの必要性を回避するために、すべてのブロック割り当てルールを削除し、それらのルールに関連するすべての xlate をクリアすることをお勧めします。その後、ブロックサイズを変更し、ブロック割り当てルールを再作成できます。
- ・ダイナミック PAT の NAT プールアドレス配布: PAT プールを設定すると、クラスタは プール内の各 IP アドレスをポートブロックに分割します。デフォルトでは、各ブロック は512 ポートですが、ポートブロック割り当てルールを設定すると、代わりにユーザのブ ロック設定が使用されます。これらのブロックはクラスタ内のノード間で均等に分散され るため、各ノードには PAT プール内の IP アドレスごとに1つ以上のブロックがありま す。したがって、想定される PAT 接続数に対して十分である場合には、クラスタの PAT プールに含める IP アドレスを1つだけにすることができます。PAT プールの NAT ルール で予約済みポート1~1023 を含めるようにオプションを設定しない限り、ポートブロッ クは 1024 ~ 65535 のポート範囲をカバーします。
- ・複数のルールにおける PAT プールの再利用:複数のルールで同じ PAT プールを使用する には、ルールにおけるインターフェイスの選択に注意を払う必要があります。すべての ルールで特定のインターフェイスを使用するか、あるいはすべてのルールで「任意の」イ ンターフェイスを使用するか、いずれかを選択する必要があります。ルール全般にわたっ て特定のインターフェイスと「任意」のインターフェイスを混在させることはできませ ん。混在させると、システムがリターントラフィックとクラスタ内の適切なノードを一致 させることができなくなる場合があります。ルールごとに固有の PAT プールを使用する ことは、最も信頼性の高いオプションです。
- ラウンドロビンなし: PAT プールのラウンドロビンは、クラスタリングではサポートされ ません。
- 拡張 PAT なし: 拡張 PAT はクラスタリングでサポートされません。

- ・制御ノードによって管理されるダイナミック NAT xlate:制御ノードが xlate テーブルを維持し、データノードに複製します。ダイナミック NAT を必要とする接続をデータノードが受信したときに、その xlate がテーブル内にない場合、データノードは制御ノードに xlate を要求します。データノードが接続を所有します。
- ・旧式の xlates:接続所有者の xlate アイドル時間が更新されません。したがって、アイドル 時間がアイドルタイムアウトを超える可能性があります。refcnt が0で、アイドルタイマー 値が設定されたタイムアウトより大きい場合は、旧式の xlate であることを示します。
- per-session PAT 機能: クラスタリングに限りませんが、per-session PAT 機能によって PAT の拡張性が向上します。クラスタリングの場合は、各データノードが独自の PAT 接続を 持てます。対照的に、multi-session PAT 接続は制御ノードに転送する必要があり、制御ノー ドがオーナーとなります。デフォルトでは、すべての TCP トラフィックおよび UDP DNS トラフィックは per-session PAT xlate を使用します。これに対し、ICMP および他のすべて の UDP トラフィックは multi-session を使用します。TCP および UDP に対しこれらのデ フォルトを変更するように per-session NAT ルールを設定できますが、ICMP に per-session PAT を設定することはできません。H.323、SIP、または Skinny などの multi-session PAT のメリットを活用できるトラフィックでは、関連付けられている TCP ポートに対し per-session PAT を無効にできます(それらの H.323 および SIP の UDP ポートはデフォル トですでに multi-session になっています)。 per-session PAT の詳細については、ファイア ウォールの設定ガイドを参照してください。
- ・次のインスペクション用のスタティック PAT はありません。
  - FTP
  - PPTP
  - RSH
  - SQLNET
  - TFTP
  - XDMCP
  - SIP
- •1 万を超える非常に多くの NAT ルールがある場合は、デバイスの CLI で asp rule-engine transactional-commit nat コマンドを使用してトランザクション コミット モデルを有効に する必要があります。有効にしないと、ノードがクラスタに参加できない可能性がありま す。

## ダイナミック ルーティングおよびクラスタリング

ルーティングプロセスは制御ユニット上だけで実行されます。ルートは制御ユニットを介して 学習され、セカンダリに複製されます。ルーティングパケットがデータユニットに到着した場 合は、制御ユニットにリダイレクトされます。 図 55:ダイナミック ルーティング

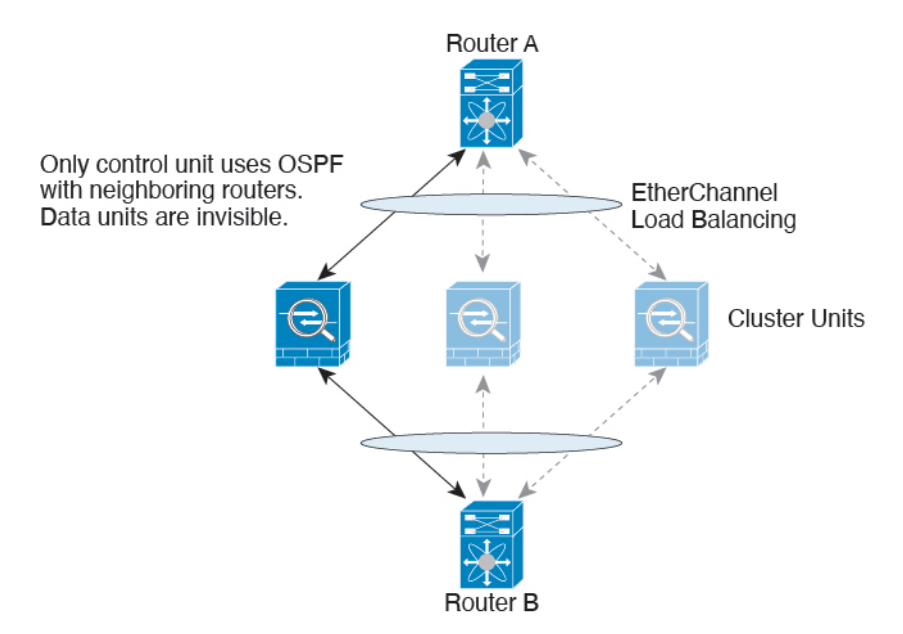

データユニットが制御ユニットからルートを学習した後は、各ユニットが個別に転送に関する 判断を行います。

OSPF LSA データベースは、制御ユニットからデータユニットに同期されません。制御ユニットのスイッチオーバーが発生した場合は、隣接ルータが再起動を検出します。スイッチオーバーは透過的ではありません。OSPF プロセスが IP アドレスの1つをルータ ID として選択します。必須ではありませんが、スタティックルータ ID を割り当てることができます。これで、同じルータ ID がクラスタ全体で使用されるようになります。割り込みを解決するには、OSPF ノンストップフォワーディング機能を参照してください。

## SCTP とクラスタリング

SCTP アソシエーションは、(ロードバランシングにより)任意のノードに作成できますが、 マルチホーミング接続は同じノードに存在する必要があります。

### SIP インスペクションとクラスタリング

制御フローは、(ロードバランシングにより)任意のノードに作成できますが、子データフ ローは同じノードに存在する必要があります。

TLS プロキシ設定はサポートされていません。

## SNMP とクラスタリング

SNMP エージェントは、個々の ASA を、その 診断インターフェイスのローカル IP アドレス によってポーリングします。クラスタの統合データをポーリングすることはできません。

SNMP ポーリングには、メインクラスタ IP アドレスではなく、常にローカル アドレスを使用 してください。SNMP エージェントがメインクラスタ IP アドレスをポーリングする場合、新 しい制御ノードが選択されると、新しい制御ノードのポーリングは失敗します。

クラスタリングでSNMPv3を使用している場合、最初のクラスタ形成後に新しいクラスタノードを追加すると、SNMPv3ユーザーは新しいノードに複製されません。SNMPv3ユーザーは、 制御ノードに再追加して、新しいノードに強制的に複製するようにするか、データノードに直接追加する必要があります。

## STUN とクラスタリング

ピンホールが複製されるとき、STUNインスペクションはフェールオーバーモードとクラスタ モードでサポートされます。ただし、トランザクション ID はノード間で複製されません。 STUN 要求の受信後にノードに障害が発生し、別のノードが STUN 応答を受信した場合、STUN 応答はドロップされます。

## syslog および NetFlow とクラスタリング

- Syslog: クラスタの各ノードは自身の syslog メッセージを生成します。ロギングを設定して、各ノードの syslog メッセージ ヘッダーフィールドで同じデバイス ID を使用するか、別の ID を使用するかを設定できます。たとえば、ホスト名設定はクラスタ内のすべてのノードに複製されて共有されます。ホスト名をデバイス ID として使用するようにロギングを設定した場合、すべてのノードで生成される syslog メッセージが1つのノードから生成されているように見えます。クラスタブートストラップ設定で割り当てられたローカルノード名をデバイス ID として使用するようにロギングを設定した場合、syslog メッセージはそれぞれ別のノードから生成されているように見えます。
- NetFlow: クラスタの各ノードは自身のNetFlowストリームを生成します。NetFlowコレク タは、各 ASA を独立した NetFlow エクスポータとしてのみ扱うことができます。

## Cisco TrustSec とクラスタリング

制御ノードだけがセキュリティグループタグ(SGT)情報を学習します。その後、制御ノードからデータノードにSGTが渡されるため、データノードは、セキュリティポリシーに基づいてSGTの一致を判断できます。

## Secure Firewall eXtensible オペレーティングシステム(FXOS)シャーシ上の VPN とクラ スタリング

ASA FXOS クラスタは、S2S VPN に対する相互排他的な2つのモード(集中型または分散型)のいずれかをサポートしています。

・集中型 VPN モード。デフォルトモードです。集中モードでは、VPN 接続はクラスタの制 御ユニットとのみ確立されます。

VPN機能を使用できるのは制御ユニットだけであり、クラスタの高可用性機能は活用され ません。制御ユニットで障害が発生した場合は、すべての既存の VPN 接続が失われ、VPN 接続されたユーザーにとってはサービスの中断となります。新しい制御ユニットが選定されたときに、VPN 接続を再確立する必要があります。

VPNトンネルをスパンドインターフェイスのアドレスに接続すると、接続が自動的に制御 ユニットに転送されます。VPN 関連のキーと証明書は、すべてのユニットに複製されま す。

・分散型 VPN モード。このモードでは、S2S IPsec IKEv2 VPN 接続が ASA クラスタのメンバー全体に分散され、拡張性が提供されます。クラスタのメンバー全体に VPN 接続を分散することで、クラスタの容量とスループットの両方を最大限に活用できるため、集中型 VPN の機能を超えて大幅に VPN サポートを拡張できます。

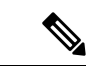

 (注) 集中型 VPN クラスタリング モードは、S2S IKEv1 と S2S IKEv2 をサポートしています。
 分散型 VPN クラスタリング モードは、S2S IKEv2 のみをサポートしています。
 分散型 VPN クラスタリング モードは、Firepower 9300 でのみサポートされています。
 リモート アクセス VPN は、集中型または分散型の VPN クラスタリング モードではサポート されていません。

## パフォーマンス スケーリング係数

複数のユニットをクラスタに結合すると、期待できる合計クラスタパフォーマンスは、最大合計スループットの約 80% になります。

たとえば、TCP スループットについては、3 つの SM-40 モジュールを備えた Firepower 9300 が 処理できる実際のファイアウォール トラフィックは、単独動作時は約 135 Gbps となります。 2 シャーシの場合、最大スループットの合計は 270 Gbps(2 シャーシ X 135 Gbps)の約 80 %、 つまり 216 Gbps です。

## 制御ユニットの選定

クラスタのメンバーは、クラスタ制御リンクを介して通信して制御ユニットを選定します。方 法は次のとおりです。

- 1. クラスタを展開すると、各ユニットは選定要求を3秒ごとにブロードキャストします。
- 2. プライオリティの高い他のユニットがこの選定要求に応答します。プライオリティはクラ スタの展開時に設定され、設定の変更はできません。
- 3. 45 秒経過しても、プライオリティの高い他のユニットからの応答を受信していない場合 は、そのユニットが制御ユニットになります。

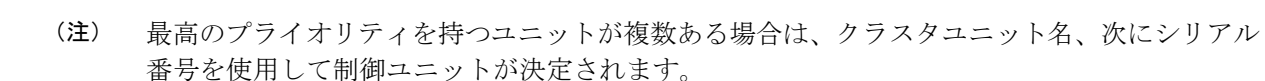

- 4. 後からクラスタに参加したユニットのプライオリティの方が高い場合でも、そのユニットが自動的に制御ユニットになることはありません。既存の制御ユニットは常に制御ユニットのままです。ただし、制御ユニットが応答を停止すると、その時点で新しい制御ユニットが選定されます。
- 5. 「スプリットブレイン」シナリオで一時的に複数の制御ユニットが存在する場合、優先順 位が最も高いユニットが制御ユニットの役割を保持し、他のユニットはデータユニットの 役割に戻ります。

(注) 特定のユニットを手動で強制的に制御ユニットにすることができます。中央集中型機能については、制御ユニット変更を強制するとすべての接続がドロップされるので、新しい制御ユニット上で接続を再確立する必要があります。

## クラスタ内のハイ アベイラビリティ

クラスタリングは、シャーシ、ユニットとインターフェイスの正常性を監視し、ユニット間で 接続状態を複製することにより、ハイアベイラビリティを提供します。

## シャーシ アプリケーションのモニターリング

シャーシアプリケーションのヘルスモニターリングは常に有効になっています。Firepower 4100/9300 シャーシスーパバイザは、ASAアプリケーションを定期的に確認します(毎秒)。 ASA が作動中で、Firepower 4100/9300 シャーシスーパバイザと3秒間通信できなければ、ASA は syslog メッセージを生成して、クラスタを離れます。

Firepower 4100/9300 シャーシスーパバイザが 45 秒後にアプリケーションと通信できなければ、 ASA をリロードします。ASA がスーパバイザと通信できなければ、自身をクラスタから削除 します。

## 装置のヘルス モニターリング

各ユニットは、クラスタ制御リンクを介してブロードキャストキープアライブハートビートパ ケットを定期的に送信します。設定可能なタイムアウト期間内にデータノードからキープアラ イブハートビートパケット、またはその他のパケットを受信しない場合、制御ノードはクラス タからデータノードを削除します。データノードが制御ノードからパケットを受信しない場 合、残りのノードから新しい制御ノードが選択されます。

ノードで実際に障害が発生したためではなく、ネットワークの障害が原因で、ノードがクラス タ制御リンクを介して相互に通信できない場合、クラスタは「スプリットブレイン」シナリオ に移行する可能性があります。このシナリオでは、分離されたデータノードが独自の制御ノー ドを選択します。たとえば、2つのクラスタロケーション間でルータに障害が発生した場合、 ロケーション1の元の制御ノードは、ロケーション2のデータノードをクラスタから削除しま す。一方、ロケーション2のノードは、独自の制御ノードを選択し、独自のクラスタを形成し ます。このシナリオでは、非対称トラフィックが失敗する可能性があることに注意してくださ い。クラスタ制御リンクが復元されると、より優先順位の高い制御ノードが制御ノードの役割 を保持します。詳細については、制御ユニットの選定(556ページ)を参照してください。

## インターフェイス モニタリング

各ノードは、使用中のすべてのハードウェアインターフェイスのリンクステータスを監視し、 ステータスの変更を制御ノードに報告します。シャーシ間クラスタリングでは、スパンド EtherChannel はクラスタ Link Aggregation Control Protocol (cLACP)を使用します。各シャーシ はリンクステータスと cLACP プロトコルメッセージをモニターして EtherChannel でポートが アクティブであるかどうかを判別し、インターフェイスがダウンしている場合には ASA アプ リケーションに通知します。ヘルスモニターリングを有効にすると、デフォルトではすべての 物理インターフェイスがモニターされます(EtherChannel インターフェイスのメイン EtherChannel を含む)。アップ状態の名前付きインターフェイスのみモニターできます。たとえば、名前付 き EtherChannel がクラスタから削除されるまでは、EtherChannel のすべてのメンバーポートは 失敗しなければなりません(最小ポートバンドル設定により異なる)。ヘルス チェックは、 インターフェイスごとに、モニターリングをオプションで無効にすることができます。

特定のノードで監視対象のインターフェースに障害が発生し、その他のノードでそのインターフェイスがアクティブになっている場合、そのノードはクラスタから削除されます。ASA によってノードがクラスタから削除されるまでの時間は、そのノードが確立済みのメンバーであるかクラスタに参加しようとしているかによって異なります。ASA は、ノードがクラスタに参加する最初の90秒間はインターフェイスを監視しません。この間にインターフェイスのステータスが変化しても、ASA はクラスタから削除されません。確立済みのメンバーの場合は、500ミリ秒後にノードが削除されます。

シャーシ間クラスタリングでは、クラスタから EtherChannel を追加または削除した場合、各 シャーシに変更を加えられるように、インターフェイスヘルスモニタリングは95秒間中断さ れます。

### デコレータ アプリケーションのモニタリング

インターフェイスにRadware DefensePro アプリケーションなどのデコレータアプリケーション をインストールした場合、ユニットがクラスタ内にとどまるにはASA、デコレータアプリケー ションの両方が動作している必要があります。両方のアプリケーションが動作状態になるま で、ユニットはクラスタに参加しません。いったんクラスタに参加すると、ユニットはデコ レータアプリケーションが正しく動作しているか3秒ごとにモニターします。デコレータア プリケーションがダウンすると、ユニットはクラスタから削除されます。

### 障害後のステータス

クラスタ内のノードで障害が発生したときに、そのノードでホストされている接続は他のノー ドにシームレスに移行されます。トラフィックフローのステート情報は、制御ノードのクラス タ制御リンクを介して共有されます。 制御ノードで障害が発生した場合、そのクラスタの他のメンバーのうち、優先順位が最高(番号が最小)のメンバーが制御ノードになります。

障害イベントに応じて、ASA は自動的にクラスタへの再参加を試みます。

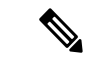

(注) ASAが非アクティブになり、クラスタへの自動再参加に失敗すると、すべてのデータインターフェイスがシャットダウンされ、管理専用インターフェイスのみがトラフィックを送受信できます。管理インターフェイスは、そのノードがクラスタ IP プールから受け取った IP アドレスを使用して引き続き稼働状態となります。ただし、リロードする場合、クラスタでノードがまだ非アクティブになっていると、管理インターフェイスは無効になります。さらに設定を行う場合は、コンソールポートを使用する必要があります。

## クラスタへの再参加

クラスタメンバがクラスタから削除された後、クラスタに再参加するための方法は、削除され た理由によって異なります。

- クラスタ制御リンクの障害(最初の参加時):クラスタ制御リンクの問題を解決した後、
   と入力して、クラスタリングを再びイネーブルにすることによって、手動でクラスタに再
   参加する必要があります。
- クラスタに参加した後に障害が発生したクラスタ制御リンク:ASAは、無限に5分ごとに 自動的に再参加を試みます。この動作は設定可能です。
- ・データインターフェイスの障害: ASA は自動的に最初は5分後、次に10分後、最終的に20分後に再参加を試みます。20分後に参加できない場合、ASA はクラスタリングをディセーブルにします。データインターフェイスの問題を解決した後、と入力して、クラスタリングを手動でイネーブルにする必要があります。この動作は設定可能です。
- ユニットの障害:ユニットがヘルスチェック失敗のためクラスタから削除された場合、クラスタへの再参加は失敗の原因によって異なります。たとえば、一時的な電源障害の場合は、クラスタ制御リンクが稼働している限り、ユニットは再起動するとクラスタに再参加します。ユニットは5秒ごとにクラスタへの再参加を試みます。
- シャーシアプリケーション通信の障害: ASA がシャーシアプリケーションの状態が回復したことを検出すると、ASA は自動的にクラスタの再参加を試みます。
- デコレータアプリケーションの障害: ASA はデコレータアプリケーションが復帰したことを確認すると、クラスタへ再参加します。
- 内部エラー:内部の障害には、アプリケーション同期のタイムアウト、矛盾したアプリケーションステータスなどがあります。ユニットは5分、10分、および20分の間隔でクラスタに自動的に再参加を試行します。この動作は設定可能です。

## データ パス接続状態の複製

どの接続にも、1つのオーナーおよび少なくとも1つのバックアップオーナーがクラスタ内に あります。バックアップオーナーは、障害が発生しても接続を引き継ぎません。代わりに、 TCP/UDPのステート情報を保存します。これは、障害発生時に接続が新しいオーナーにシー ムレスに移管されるようにするためです。バックアップオーナーは通常ディレクタでもありま す。

トラフィックの中には、TCP または UDP レイヤよりも上のステート情報を必要とするものが あります。この種類のトラフィックに対するクラスタリングのサポートの可否については、次 の表を参照してください。

| 表 | 24:ク | ラス | タ | 全体 | で複製 | さ | れ | る機能 |
|---|------|----|---|----|-----|---|---|-----|
|---|------|----|---|----|-----|---|---|-----|

| トラフィック                                | 状態のサポート | 注                                                         |
|---------------------------------------|---------|-----------------------------------------------------------|
| アップタイム                                | 対応      | システムアップタイムをトラッキングします。                                     |
| ARP テーブル                              | 対応      | —                                                         |
| MAC アドレス テーブル                         | 対応      |                                                           |
| ユーザアイデンティティ                           | 対応      | AAA ルール (uauth) が含まれます。                                   |
| IPv6 ネイバー データベース                      | 対応      |                                                           |
| ダイナミック ルーティング                         | 対応      |                                                           |
| SNMP エンジン ID                          | なし      |                                                           |
| Firepower 4100/9300 の分散型<br>VPN(サイト間) | 対応      | バックアップセッションがアクティブセッショ<br>ンになると、新しいバックアップセッションが<br>作成されます。 |

## クラスタが接続を管理する方法

接続をクラスタの複数のノードにロードバランシングできます。接続のロールにより、通常動 作時とハイアベイラビリティ状況時の接続の処理方法が決まります。

## 接続のロール

接続ごとに定義された次のロールを参照してください。

オーナー:通常、最初に接続を受信するノード。オーナーは、TCP状態を保持し、パケットを処理します。1つの接続に対してオーナーは1つだけです。元のオーナーに障害が発生すると、新しいノードが接続からパケットを受信したときにディレクタがそれらのノードの新しいオーナーを選択します。

 バックアップオーナー:オーナーから受信した TCP/UDP ステート情報を格納するノード。
 障害が発生した場合、新しいオーナーにシームレスに接続を転送できます。バックアップ オーナーは、障害発生時に接続を引き継ぎません。オーナーが使用不可能になった場合、
 (ロードバランシングに基づき)その接続からのパケットを受信する最初のノードがバッ クアップオーナーに問い合わせて、関連するステート情報を取得し、そのノードが新しい オーナーになります。

ディレクタ(下記参照)がオーナーと同じノードでない限り、ディレクタはバックアップ オーナーでもあります。オーナーが自分をディレクタとして選択した場合は、別のバック アップ オーナーが選択されます。

1 台のシャーシに最大 3 つのクラスタノードを搭載できる Firepower 9300 のクラスタリン グでは、バックアップオーナーがオーナーと同じシャーシにある場合、シャーシ障害から フローを保護するために、別のシャーシから追加のバックアップオーナーが選択されま す。

サイト間クラスタリングのディレクタローカリゼーションを有効にすると、ローカルバッ クアップとグローバルバックアップの2つのバックアップオーナー権限があります。オー ナーは、常に同じサイトのローカルバックアップをオーナー自身として選択します(サイ トIDに基づいて)。グローバルバックアップはどのサイトにも配置でき、ローカルバッ クアップと同一ノードとすることもできます。オーナーは、両方のバックアップへ接続ス テート情報を送信します。

サイトの冗長性が有効になっており、バックアップオーナーがオーナーと同じサイトに配置されている場合は、サイトの障害からフローを保護するために、別のサイトから追加の バックアップオーナーが選択されます。シャーシバックアップとサイトバックアップは 独立しているため、フローにはシャーシバックアップとサイトバックアップの両方が含 まれている場合があります。

・ディレクタ:フォワーダからのオーナールックアップ要求を処理するノード。オーナーは、新しい接続を受信すると、送信元/宛先 IP アドレスおよびポートのハッシュに基づいてディレクタを選択し、新しい接続を登録するためにそのディレクタにメッセージを送信します。パケットがオーナー以外のノードに到着した場合、そのノードはどのノードがオーナーかをディレクタに問い合わせることで、パケットを転送できます。1つの接続に対してディレクタは1つだけです。ディレクタが失敗すると、オーナーは新しいディレクタを選択します。

ディレクタがオーナーと同じノードでない限り、ディレクタはバックアップオーナーでも あります(上記参照)。オーナーがディレクタとして自分自身を選択すると、別のバック アップ オーナーが選択されます。

サイト間クラスタリングのディレクタローカリゼーションを有効にすると、ローカルディ レクタとグローバルディレクタの2つのディレクタ権限が区別されます。オーナーは、同 ーサイト(Site Idに基づき)のローカルディレクタとして、常にオーナー自身を選択しま す。グローバルディレクタはどのサイトにも配置でき、ローカルディレクタと同一ノード とすることもできます。最初のオーナーに障害が発生すると、ローカルディレクタは、同 じサイトの新しい接続オーナーを選択します。

ICMP/ICMPv6 ハッシュの詳細:

・エコーパケットの場合、送信元ポートは ICMP 識別子で、宛先ポートは0です。

- ・応答パケットの場合、送信元ポートは0で、宛先ポートはICMP識別子です。
- 他のパケットの場合、送信元ポートと宛先ポートの両方が0です。
- フォワーダ:パケットをオーナーに転送するノード。フォワーダが接続のパケットを受信 したときに、その接続のオーナーが自分ではない場合は、フォワーダはディレクタにオー ナーを問い合わせてから、そのオーナーへのフローを確立します。これは、この接続に関 してフォワーダが受信するその他のパケット用です。ディレクタは、フォワーダにもなる ことができます。ディレクタローカリゼーションを有効にすると、フォワーダは常にロー カル ディレクタに問い合わせを行います。フォワーダがグローバル ディレクタに問い合 わせを行うのは、ローカルディレクタがオーナーを認識していない場合だけです。たとえ ば、別のサイトで所有されている接続のパケットをクラスタメンバーが受信する場合など です。フォワーダが SYN-ACK パケットを受信した場合、フォワーダはパケットの SYN クッキーからオーナーを直接取得できるので、ディレクタに問い合わせる必要がないこと に注意してください。(TCP シーケンスのランダム化を無効にした場合は、SYN Cookie は使用されないので、ディレクタへの問い合わせが必要です)。存続期間が短いフロー (たとえばDNSやICMP)の場合は、フォワーダは問い合わせの代わりにパケットを即座 にディレクタに送信し、ディレクタがそのパケットをオーナーに送信します。1つの接続 に対して、複数のフォワーダが存在できます。最も効率的なスループットを実現できるの は、フォワーダが1つもなく、接続のすべてのパケットをオーナーが受信するという、優 れたロードバランシング方法が使用されている場合です。

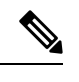

 (注) クラスタリングを使用する場合は、TCPシーケンスのランダム化 を無効にすることは推奨されません。SYN/ACKパケットがドロッ プされる可能性があるため、一部のTCPセッションが確立されない可能性があります。

 フラグメントオーナー:フラグメント化されたパケットの場合、フラグメントを受信する クラスタノードは、フラグメントの送信元と宛先の IP アドレス、およびパケット ID の ハッシュを使用してフラグメントオーナーを特定します。その後、すべてのフラグメント がクラスタ制御リンクを介してフラグメント所有者に転送されます。スイッチのロードバ ランスハッシュで使用される5タプルは、最初のフラグメントにのみ含まれているため、 フラグメントが異なるクラスタノードにロードバランシングされる場合があります。他の フラグメントには、送信元ポートと宛先ポートは含まれず、他のクラスタノードにロード バランシングされる場合があります。フラグメント所有者は一時的にパケットを再アセン ブルするため、送信元/宛先 IP アドレスとポートのハッシュに基づいてディレクタを決定 できます。新しい接続の場合は、フラグメントの所有者が接続所有者として登録されま す。これが既存の接続の場合、フラグメント所有者は、クラスタ制御リンクを介して、指 定された接続所有者にすべてのフラグメントを転送します。その後、接続の所有者はすべ てのフラグメントを再構築します。

接続でポートアドレス変換 (PAT) を使用すると、PAT のタイプ (per-session または multi-session) が、クラスタのどのメンバが新しい接続のオーナーになるかに影響します。

• per-session PAT:オーナーは、接続の最初のパケットを受信するノードです。

デフォルトでは、TCP および DNS UDP トラフィックは per-session PAT を使用します。

• multi-session PAT:オーナーは常に制御ノードです。multi-session PAT 接続がデータノード で最初に受信される場合、データノードがその接続を制御ノードに転送します。

デフォルトでは、UDP(DNS UDP を除く)および ICMP トラフィックは multi-session PAT を使用するため、それらの接続は常に制御ノードによって所有されています。

TCP および UDP の per-session PAT デフォルトを変更できるので、これらのプロトコルの接続 は、その設定に応じて per-session または multi-session で処理されます。ICMP の場合は、デフォ ルトの multi-session PAT から変更することはできません。per-session PAT の詳細については、 『ファイアウォールの構成ガイド』を参照してください。

## 新しい接続の所有権

新しい接続がロードバランシング経由でクラスタのノードに送信される場合は、そのノードが その接続の両方向のオーナーとなります。接続のパケットが別のノードに到着した場合は、そ のパケットはクラスタ制御リンクを介してオーナーノードに転送されます。逆方向のフローが 別のノードに到着した場合は、元のノードにリダイレクトされます。

## TCP のサンプルデータフロー

Owner 1. SYN 1. SYN SYN/ACK 4. State update Server Inside Outside Director Client 2. SYN/ACK After step 4, all remaining packets are forwarded directly to the owner. Forwarder 333480 Cluster

次の例は、新しい接続の確立を示します。

SYN パケットがクライアントから発信され、ASA の1つ(ロードバランシング方法に基づく)に配信されます。これがオーナーとなります。オーナーはフローを作成し、オーナー情報をエンコードして SYN Cookie を生成し、パケットをサーバに転送します。

- 2. SYN-ACK パケットがサーバから発信され、別の ASA(ロード バランシング方法に基づ く)に配信されます。この ASA はフォワーダです。
- **3.** フォワーダはこの接続を所有してはいないので、オーナー情報を SYN Cookie からデコードし、オーナーへの転送フローを作成し、SYN-ACK をオーナーに転送します。
- 4. オーナーはディレクタに状態アップデートを送信し、SYN-ACK をクライアントに転送し ます。
- 5. ディレクタは状態アップデートをオーナーから受信し、オーナーへのフローを作成し、 オーナーと同様に TCP 状態情報を記録します。ディレクタは、この接続のバックアップ オーナーとしての役割を持ちます。
- 6. これ以降、フォワーダに配信されたパケットはすべて、オーナーに転送されます。
- **7.** パケットがその他のノードに配信された場合、そのノードはディレクタに問い合わせて オーナーを特定し、フローを確立します。
- 8. フローの状態が変化した場合は、状態アップデートがオーナーからディレクタに送信され ます。

## ICMP および UDP のサンプルデータフロー

次の例は、新しい接続の確立を示します。

1. 図 56: ICMP および UDP データフロー

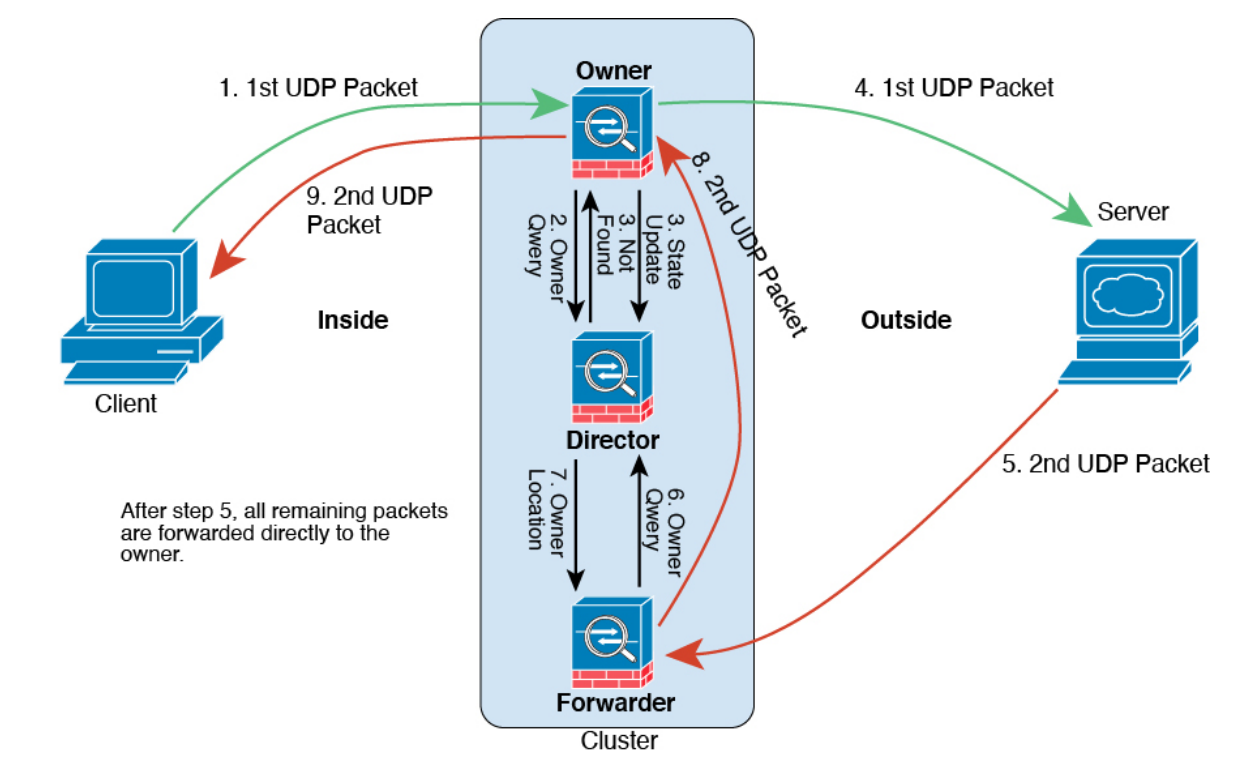

UDPパケットがクライアントから発信され、1つのASA(ロードバランシング方法に基づ く)に配信されます。

- 2. 最初のパケットを受信したノードは、送信元/宛先 IP アドレスとポートのハッシュに基づいて選択されたディレクタノードをクエリします。
- ディレクタは既存のフローを検出せず、ディレクタフローを作成して、以前のノードにパ ケットを転送します。つまり、ディレクタがこのフローのオーナーを選択したことになり ます。
- **4.** オーナーはフローを作成し、ディレクタに状態アップデートを送信して、サーバーにパケットを転送します。
- 5. 2番目の UDP パケットはサーバーから発信され、フォワーダに配信されます。
- 6. フォワーダはディレクタに対して所有権情報をクエリします。存続期間が短いフロー (DNS など)の場合、フォワーダはクエリする代わりにパケットを即座にディレクタに送信し、 ディレクタがそのパケットをオーナーに送信します。
- 7. ディレクタは所有権情報をフォワーダに返信します。
- 8. フォワーダは転送フローを作成してオーナー情報を記録し、パケットをオーナーに転送し ます。
- 9. オーナーはパケットをクライアントに転送します。

## Firepower 4100/9300 上の ASA クラスタリングの履歴

| 機能名                                                           | バー<br>ジョン | 機能情報                                                                                                    |
|---------------------------------------------------------------|-----------|----------------------------------------------------------------------------------------------------|
| Firepower 4100/9300 で<br>のクラスタリング用の<br>PAT ポートブロック割<br>り当ての改善 | 9.16(1)   | PAT ポートブロック割り当ての改善により、制御ユニットはノードに参加するために<br>ポートを確保し、未使用のポートを積極的に再利用できるようになります。割り当て<br>を最適化するために、cluster-member-limit コマンドを使用して、クラスタ内に配置す<br>る予定の最大ノードを設定できます。これにより、制御ユニットは計画されたノード<br>数にポートブロックを割り当てることができ、使用する予定のない追加のノード用に<br>ポートを予約する必要がなくなります。デフォルトは16ノードです。また、syslog<br>747046を監視して、新しいノードに使用できるポートが十分にあることを確認するこ<br>ともできます。<br>新規/変更された画面: [Configuration] > [Device Management] > [High Availability and<br>Scelability] > [ASA Cluster] > [Cluster Configuration] > [Cluster Member Limit] フィー |
|                                                               |           | Scalability] > [ASA Cluster] > [Cluster Configuration] > [Cluster Member Limit] フィー<br>ルド                                                                                                    |
| <b>show cluster history</b> コ<br>マンドの改善                       | 9.16(1)   | <b>show cluster history</b> コマンドの出力が追加されました。<br>新規/変更されたコマンド: <b>show cluster history brief</b> 、 <b>show cluster history latest</b> 、 <b>show cluster history reverse</b> 、 <b>show cluster history time</b>                                                                                                    |

| 機能名                                                           | バー<br>ジョン | 機能情報                                                                                                    |
|---------------------------------------------------------------|-----------|----------------------------------------------------------------------------------------------------|
| データユニットとの設<br>定の並列同期                                          | 9.14(1)   | 制御ユニットでは、デフォルトで設定変更がデータユニットと同時に同期化されるようになりました。以前は、順番に同期が行われていました。                                                                                                    |
|                                                               |           | 新規/変更された画面: [Configuration] > [Device Management] > [High Availability and Scalability] > [ASA Cluster] > [Cluster Configuration] > [Enable parallel configuration replicate] チェックボックス                   |
| クラスタへの参加失敗<br>や削除のメッセージ<br>が、以下に追加されま                         | 9.14(1)   | クラスタユニットがクラスタへの参加に失敗した場合や、クラスタを離脱した場合の<br>新しいメッセージが、 show cluster history コマンドに追加されました。                                                                                                    |
| い、以下に追加されました。 show cluster                                    |           | 新規/変更されたコマンド: show cluster history                                                                                                    |
| history                                                       |           | 新規/変更された画面:なし。                                                                                                    |
| デッド接続検出<br>(DCD)の発信側およ<br>び応答側の情報、およ<br>びクラスタ内の DCD<br>のサポート。 | 9.13(1)   | デッド接続検出 (DCD) を有効にした場合は、show conn detail コマンドを使用して<br>発信側と応答側に関する情報を取得できます。デッド接続検出を使用すると、非アク<br>ティブな接続を維持できます。show conn の出力は、エンドポイントがプローブされ<br>た頻度が示されます。さらに、DCDがクラスタでサポートされるようになりました。<br>変更された画面はありません。 |
| クラスタのトラフィッ<br>ク負荷のモニター                                        | 9.13(1)   | クラスタメンバのトラフィック負荷をモニターできるようになりました。これには、<br>合計接続数、CPUとメモリの使用率、バッファドロップなどが含まれます。負荷が<br>高すぎる場合、残りのユニットが負荷を処理できる場合は、ユニットのクラスタリン<br>グを手動で無効にするか、外部スイッチのロードバランシングを調整するかを選択で<br>きます。この機能は、デフォルトでイネーブルにされています。    |
|                                                               |           | 新しい/変更された画面:                                                                                                    |
|                                                               |           | • [Configuration] > [Device Management] > [High Availability and Scalability] > [ASA<br>Cluster] > [Cluster Configuration] > [Enable Cluster Load Monitor] チェックボック<br>ス                                  |
|                                                               |           | • [Monitoring] > [ASA Cluster] > [Cluster Load-Monitoring]                                                                                                    |

| 機能名                                            | バー<br>ジョン | 機能情報                                                                                                    |
|------------------------------------------------|-----------|----------------------------------------------------------------------------------------------------|
| クラスタ結合の高速化                                     | 9.13(1)   | データユニットが制御ユニットと同じ設定の場合、設定の同期をスキップし、結合を<br>高速化します。この機能は、デフォルトでイネーブルにされています。この機能はユ<br>ニットごとに設定され、制御ユニットからデータユニットには複製されません。                                                                                                    |
|                                                |           | (注) 一部の設定コマンドは、クラスタ結合の高速化と互換性がありません。こ<br>れらのコマンドがユニットに存在する場合、クラスタ結合の高速化が有効<br>になっていても、設定の同期は常に発生します。クラスタ結合の高速化を<br>動作させるには、互換性のない設定を削除する必要があります。show<br>cluster info unit-join-acceleration incompatible-config を使用して、互換性<br>のない設定を表示します。                                                                                                    |
|                                                |           | 新規/変更された画面: [Configuration] > [Device Management] > [High Availability and<br>Scalability] > [ASA Cluster] > [Cluster Configuration] > [Enable config sync acceleration]<br>チェックボックス                                                                                                    |
| サイトごとのクラスタ<br>リング用 Gratuitous<br>ARP           | 9.12(1)   | ASA では、Gratuitous ARP(GARP)パケットを生成してスイッチングインフラスト<br>ラクチャを常に最新の状態に保つようになりました。各サイトの優先順位値が最も高<br>いメンバによって、グローバル MAC/IP アドレスの GARP トラフィックが定期的に生<br>成されます。クラスタから送信されたサイトごとの MAC および IP アドレスとパケッ<br>トがサイト固有の MAC アドレスおよび IP アドレスを使用するのに対し、クラスタで<br>受信したパケットは、グローバル MAC アドレスおよび IP アドレスを使用します。ト<br>ラフィックがグローバル MAC アドレスから定期的に生成されない場合、グローバル<br>MAC アドレスのスイッチで MAC アドレスのタイムアウトが発生する可能性がありま<br>す。タイムアウト後にグローバル MAC アドレスへのトラフィックがスイッチングイ<br>ンフラストラクチャ全体にわたりフラッディングされ、これによりパフォーマンスお<br>よびセキュリティ上の問題が発生することがあります。各スパンド EtherChannel のユ<br>ニットおよびサイト MAC アドレスごとにサイト ID を設定すると、GARP がデフォル<br>トで有効になります。<br>新規/変更された画面: [Configuration] > [Device Management] > [High Availability and<br>Scalability] > [ASA Cluster] > [Cluster Configuration] > [Site Periodic GARP]フィール<br>ド |
| Firepower 9300 シャー<br>シごとのユニットのパ<br>ラレル クラスタ参加 | 9.10(1)   | Firepower 9300 の場合、この機能により、シャーシ内のセキュリティモジュールがク<br>ラスタに同時に参加し、トラフィックがモジュール間で均等に分散されるようになり<br>ます。他のモジュールよりもかなり前に参加したモジュールは、他のモジュールがま<br>だ負荷を共有できないため、必要以上のトラフィックを受信することがあります。                                                                                                    |
|                                                |           | 新規/変更された画面:                                                                                                    |
|                                                |           | [Configuration] > [Device Management] > [High Availability and Scalability] > [ASA<br>Cluster]                                                                                                    |
|                                                |           | 新規/変更されたオプション: [Parallel Join of Units Per Chassis] エリア                                                                                                    |

| 機能名                                                                                   | バー<br>ジョン | 機能情報                                                                                                    |
|---------------------------------------------------------------------------------------|-----------|----------------------------------------------------------------------------------------------------|
| Firepower 4100/9300 の<br>クラスタ制御リンクの<br>カスタマイズ可能なIP<br>アドレス                            | 9.10(1)   | クラスタ制御リンクのデフォルトでは 127.2.0.0/16 ネットワークが使用されます。こ<br>れで FXOS でクラスタを展開するときにネットワークを設定できます。シャーシは、<br>シャーシ ID およびスロット ID (127.2.chassis_id.slot_id) に基づいて、各ユニットの<br>クラスタ制御リンク インターフェイス IP アドレスを自動生成します。ただし、一部<br>のネットワーク展開では、127.2.0.0/16 トラフィックはパスできません。そのため、<br>ループバック (127.0.0.0/8) およびマルチキャスト (224.0.0.0/4) アドレスを除き、<br>FXOS にクラスタ制御リンクのカスタム /16 サブネットを作成できるようになりまし<br>た。<br>新規/変更された Chassis Manager 画面:                                                                                                    |
|                                                                                       |           | [Logical Devices] > [Add Device] > [Cluster Information]<br>新規/変更されたオプション: [CCL Subnet IP] フィールド                                                                                                    |
| クラスタインターフェ<br>イス デバウンス時間<br>は、ダウン状態から稼<br>働状態に変更するイン<br>ターフェイスに適用さ<br>れるようになりまし<br>た。 | 9.10(1)   | インターフェイスのステータス更新が発生すると、ASAはインターフェイスを障害と<br>してマークし、クラスタからユニットを削除するまで health-check monitor-interface<br>debounce-time コマンドまたは ASDM [Configuration] > [Device Management] > [High<br>Availability and Scalability] > [ASA Cluster] 画面で指定されたミリ秒数待機します。こ<br>の機能は、ダウン状態から稼働状態に変更するインターフェイスに適用されるように<br>なりました。たとえば、ダウン状態から稼働状態に移行している EtherChannel の場合<br>(スイッチがリロードされた、またはスイッチが有効になっている EtherChannel な<br>ど)、デバウンス時間を長くすることで、他のクラスタユニットの方がポートのバン<br>ドルが速いという理由だけで、クラスタユニット上でインターフェイスがエラー表示<br>されるのを防ぐことができます。<br>変更された画面はありません。 |
| 内部障害発生後に自動<br>的にクラスタに再参加<br>する                                                        | 9.9(2)    | 以前は、多くのエラー状態によりクラスタユニットがクラスタから削除されていました。この問題を解決した後、手動でクラスタに再参加する必要がありました。現在は、ユニットはデフォルトで5分、10分、および20分の間隔でクラスタに自動的に再参加を試行します。これらの値は設定できます。内部の障害には、アプリケーション同期のタイムアウト、矛盾したアプリケーションステータスなどがあります。<br>新規または変更された画面:[Configuration]>[Device Management]>[High Availability and Scalability]>[ASA Cluster]>[Auto Rejoin]                                                                                                    |
| クラスタの信頼性の高<br>いトランスポートプロ<br>トコルメッセージのト<br>ランスポートに関連す<br>る統計情報の表示                      | 9.9(2)    | ユニットごとのクラスタの信頼性の高いトランスポートバッファ使用率を確認して、<br>バッファがコントロール プレーンでいっぱいになったときにパケット ドロップの問<br>題を特定できるようになりました。<br>新規または変更されたコマンド: show cluster info transport cp detail                                                                                                    |

| 機能名                                               | バー<br>ジョン | 機能情報                                                                                                    |
|---------------------------------------------------|-----------|----------------------------------------------------------------------------------------------------|
| 動作と一致するcluster<br>remove unitコマンドの<br>動作no enable | 9.9(1)    | cluster remove unit コマンドは、no enable コマンドと同様に、クラスタリングまたは<br>リロードを手動で再度有効にするまで、クラスタからユニットを削除するようになり<br>ました。以前は、FXOS からブートストラップ設定を再展開すると、クラスタリング<br>が再度有効になりました。無効化されたステータスは、ブートストラップ設定の再展<br>開の場合でも維持されるようになりました。ただし、ASAをリロードすると、クラス<br>タリングが再度有効になります。 |
|                                                   |           | 新規または変更された画面:[Configuration] > [Device Management] > [High<br>Availability and Scalability] > [ASA Cluster]                                                                                                    |
| <i>シャーシのシャーシ</i> へ<br>ルスチェックの障害検<br>出の向上          | 9.9(1)    | シャーシヘルスチェックの保留時間をより低い値(100 ms)に設定できるようになり<br>ました。以前の最小値は 300 ms でした。最小の結合時間( <i>interval</i> x <i>retry-count</i> )は、<br>600 ミリ秒未満にすることはできないことに注意してください。                                                                                              |
|                                                   |           | 新規または変更されたコマンド: app-agent heartbeat interval                                                                                                    |
|                                                   |           | ASDM サポートはありません。                                                                                                    |
| クラスタリングのサイ<br>ト間冗長性                               | 9.9(1)    | サイト間の冗長性により、トラフィック フローのバックアップ オーナーは常にオー<br>ナーとは別のサイトに置かれます。この機能によって、サイトの障害から保護されま<br>す。                                                                                                    |
|                                                   |           | 新規または変更された画面:[Configuration]>[Device Management]>[High Availability<br>and Scalability]>[ASA Cluster]                                                                                                    |

| 機能名                                            | バー<br>ジョン | 機能情報                                                                                                    |  |
|------------------------------------------------|-----------|----------------------------------------------------------------------------------------------------|--|
| Firepower 9300 上のク<br>ラスタリングによる分<br>散型サイト間 VPN | 9.9(1)    | Firepower 9300 上の ASA クラスタは、分散モードでサイト間 VPN をサポートします。<br>分散モードでは、(集中モードなどの)制御ユニットだけでなく、ASA クラスタのメ<br>ンバー間で多数のサイト間 IPsec IKEv2 VPN 接続を分散させることができます。これ<br>により、集中型 VPN の機能を超えて VPN サポートが大幅に拡張され、高可用性が実<br>現します。分散型 S2S VPN は、それぞれ最大3つのモジュールを含む最大2つのシャー<br>シのクラスタ(合計 6 つのクラスタ メンバー)上で動作し、各モジュールは最大約<br>36,000 のアクティブ セッション(合計 72,000)に対し、最大 6,000 のアクティブ セッ<br>ション(合計 12,000)をサポートします。                                                                                                    |  |
|                                                |           | 新規または変更された画面:                                                                                                    |  |
|                                                |           | [Monitoring] > [ASA Cluster] > [ASA Cluster] > [VPN Cluster Summary]                                                                                                    |  |
|                                                |           | [Monitoring] > [VPN] > [VPN Statistics] > [Sessions]                                                                                                    |  |
|                                                |           | [Configuration] > [Device Management] > [High Availablility and Scalability] > [ASA Cluster]                                                                                                    |  |
|                                                |           | [Wizards] > [Site-to-Site]                                                                                                    |  |
|                                                |           | [Monitoring] > [VPN] > [VPN Statistics] > [Sessions]                                                                                                    |  |
|                                                |           | [Monitoring] > [ASA Cluster] > [ASA Cluster] > [VPN Cluster Summary]                                                                                                    |  |
|                                                |           | [Monitoring] > [ASA Cluster] > [ASA Cluster] > [System Resource Graphs] ><br>[CPU/Memory]                                                                                                    |  |
|                                                |           | [Monitoring] > [Logging] > [Real-Time Log Viewer]                                                                                                    |  |
| クラスタ ユニット ヘ<br>ルスチェック障害検出<br>の改善               | 9.8(1)    | ユニットヘルスチェックの保留時間をより低めの値に設定できます(最小値は.3秒)<br>以前の最小値は.8秒でした。この機能は、ユニットヘルスチェックメッセージング<br>スキームを、コントロールプレーンのキープアライブからデータプレーンのハート<br>ビートに変更します。ハートビートを使用すると、コントロールプレーン CPUのホッ<br>ギングやスケジューリングの遅延の影響を受けないため、クラスタリングの信頼性と<br>応答性が向上します。保留時間を短く設定すると、クラスタ制御リンクのメッセージ<br>ングアクティビティが増加することに注意してください。保留時間を短く設定する前<br>にネットワークを分析することをお勧めします。たとえば、ある保留時間間隔の間に<br>3 つのハートビートメッセージが存在するため、クラスタ制御リンクを介してあるユ<br>ニットから別のユニットへのpingが保留時間/3以内に戻ることを確認します。保留時<br>間を 0.3 ~ 0.7 に設定した後に ASA ソフトウェアをダウングレードした場合、新しい<br>設定がサポートされていないので、この設定はデフォルトの 3 秒に戻ります。<br>次の画面を変更しました。[Configuration] > [Device Management] > [High Availability<br>and Scalability] > [ASA Cluster] |  |

| 機能名                                                                               | バー<br>ジョン | 機能情報                                                                                                    |
|-----------------------------------------------------------------------------------|-----------|----------------------------------------------------------------------------------------------------|
| に対してインターフェ<br>イスを障害としてマー<br>クするために設定可能<br>なデバウンス時間<br>Firepower 4100/9300<br>シャーシ | 9.8(1)    | ASA がインターフェイスを障害が発生していると見なし、クラスタからユニットが削除されるまでのデバウンス時間を設定できるようになりました。この機能により、インターフェイスの障害をより迅速に検出できます。デバウンス時間を短くすると、誤検出の可能性が高くなることに注意してください。インターフェイスのステータス更新が発生すると、ASA はインターフェイスを障害としてマークし、クラスタからユニットを削除するまで指定されたミリ秒数待機します。デフォルトのデバウンス時間は 500 ms で、有効な値の範囲は 300 ms ~ 9 秒です。                                                                                                    |
|                                                                                   |           | 新規または変更された画面:[Configuration]>[Device Management]>[High Availability<br>and Scalability]>[ASA Cluster]                                                                                                    |
| Firepower 4100/9300<br>シャーシ 上の ASA の<br>サイト間クラスタリン<br>グの改良                        | 9.7(1)    | ASA クラスタを展開すると、それぞれの Firepower 4100/9300 シャーシのサイト ID を<br>設定できます。以前は ASA アプリケーション内でサイト ID を設定する必要がありま<br>した。この新しい機能は、初期導入を簡単にします。ASA 構成内でサイト ID を設定<br>できなくなったことに注意してください。また、サイト間クラスタリングとの互換性<br>を高めるために、安定性とパフォーマンスに関する複数の改善が含まれる ASA 9.7(1)<br>および FXOS 2.1.1 にアップグレードすることを推奨します。                                                                                                    |
|                                                                                   |           | 次の画面が変更されました。[Configuration]>[Device Management]>[High Availability<br>and Scalability]>[ASA Cluster]>[Cluster Configuration]                                                                                                    |
| ディレクタ ローカリ<br>ゼーション : データセ<br>ンターのサイト間クラ<br>スタリングの改善                              | 9.7(1)    | データセンターのパフォーマンスを向上し、サイト間クラスタリングのトラフィック<br>を維持するために、ディレクタローカリゼーションを有効にできます。通常、新しい<br>接続は特定のサイト内のクラスタメンバーによってロードバランスされ、所有され<br>ています。しかし、ASA は任意のサイトのメンバーにディレクタロールを割り当て<br>ます。ディレクタローカリゼーションにより、所有者と同じサイトのローカルディ<br>レクタ、どのサイトにも存在可能なグローバルディレクタという追加のディレクタ<br>ロールが有効になります。所有者とディレクタが同一サイトに存在すると、パフォー<br>マンスが向上します。また、元の所有者が失敗した場合、ローカルなディレクタは同<br>じサイトで新しい接続の所有者を選択します。グローバルなディレクタは、クラスタ<br>メンバーが別のサイトで所有される接続のパケットを受信する場合に使用されます。<br>次の画面を変更しました。[Configuration] > [Device Management] > [High Availability |
|                                                                                   | 0.((2)    | and Scalability] > [Cluster Configuration]                                                                                                    |
| の 16 個のシャーシの<br>サポート Firepower<br>4100 シリーズ                                       | 9.6(2)    | Firepower 4100 シリーズ では最大 16 個のシャーシをクラスタに追加できるようになり<br>ました。<br>変更された画面はありません。                                                                                                    |
| Firepower 4100 シリー<br>ズのサポート                                                      | 9.6(1)    | FXOS 1.1.4 では、ASA は最大6 個のシャーシの Firepower 4100 シリーズ でサイト間ク<br>ラスタリングをサポートします。                                                                                                    |
|                                                                                   |           | 変更された画面はありません。                                                                                                    |

| 機能名                                                                                  | バー<br>ジョン | 機能情報                                                                                                    |
|--------------------------------------------------------------------------------------|-----------|----------------------------------------------------------------------------------------------------|
| ルーテッドおよびスパ<br>ンド EtherChannel モー<br>ドのサイト固有の IP<br>アドレスのポート                          | 9.6(1)    | スパンドEtherChannelのルーテッドモードでのサイト間クラスタリングの場合、サイト個別のMACアドレスに加えて、サイト個別のIPアドレスを設定できるようになりました。サイトIPアドレスを追加することにより、グローバルMACアドレスからのARP応答を防止するために、ルーティング問題の原因になりかねないData Center Interconnect (DCI) 経由の移動によるオーバーレイトランスポート仮想化 (OTV) デバイスのARP 検査を使用することができます。MACアドレスをフィルタ処理するために VACLを使用できないスイッチには、ARP 検査が必要です。次の画面を変更しました。[Configuration] > [Device Setup] > [Interface Settings] > [Interfaces] > [Add/Edit EtherChannel Interface] > [Advanced] |
| 16 のモジュールの<br>シャーシ間クラスタリ<br>ング、およびFirepower<br>9300 ASA アプリケー<br>ションのサイト間クラ<br>スタリング | 9.5(2.1)  | FXOS1.1.3 では、シャーシ間、さらにサイト間クラスタリングを有効にできます。最大16のモジュールを搭載することができます。たとえば、16のシャーシで1つのモジュールを使用したり、8つのシャーシで2つのモジュールを使用して、最大16のモジュールを組み合わせることができます。<br>変更された画面はありません。                                                                                                    |
| ルーテッドファイア<br>ウォールモードのスパ<br>ンド EtherChannel のサ<br>イト間クラスタリング<br>サポートのサイト別<br>MAC アドレス | 9.5(2)    | ルーテッドモードでは、スパンドEtherChannel サイト間クラスタリングを使用するこ<br>とができます。MAC アドレスのフラッピングを防ぐには、各インターフェイスのサ<br>イト別の MAC アドレスがサイトのユニット上で共有できるように、各クラスタメン<br>バーのサイト ID を設定します。<br>次の画面を変更しました。[Configuration] > [Device Management] > [High Availability<br>and Scalability] > [ASA Cluster] > [Cluster Configuration]                                                                                                    |
| インターフェイスまた<br>はクラスタ制御リンク<br>が失敗した場合の<br>auto-rejoin 動作の ASA<br>クラスタのカスタマイ<br>ズ       | 9.5(2)    | インターフェイスまたはクラスタ制御リンクが失敗した場合、auto-rejoin 動作をカス<br>タマイズできます。<br>次の画面を導入しました。[Configuration] > [Device Management] > [High Availability<br>and Scalability] > [ASA Cluster] > [Auto Rejoin]                                                                                                    |
| ASA クラスタは、<br>GTPv1 と GTPv2 をサ<br>ポートします                                             | 9.5(2)    | ASA クラスタは、GTPv1 および GTPv2 インスペクションをサポートします。<br>変更された画面はありません。                                                                                                    |
| <b>TCP</b> 接続のクラスタ複<br>製遅延                                                           | 9.5(2)    | この機能で、ディレクタ/バックアップフロー作成の遅延による存続期間が短いフロー<br>に関連する「不要な作業」を排除できます。<br>次の画面を導入しました。[Configuration] > [Device Management] > [High Availability<br>and Scalability] > [ASA Cluster Replication]                                                                                                    |

| 機能名                                                  | バー<br>ジョン   | 機能情報                                                                                                    |
|------------------------------------------------------|-------------|----------------------------------------------------------------------------------------------------|
| サイト間フローモビリ<br>ティの LISP インスペ<br>クション                  | 9.5(2)      | Cisco Locator/ID Separation Protocol (LISP) のアーキテクチャは、デバイス ID をその<br>場所から2つの異なるナンバリングスペースに分離し、サーバーの移行をクライアン<br>トに対して透過的にします。ASA は、場所変更の LISP トラフィックを検査し、その<br>情報をシームレスなクラスタリング運用に活用できます。ASA クラスタメンバーは、<br>最初のホップルータと出力トンネルルータまたは入力トンネルルータの間の LISP ト<br>ラフィックを検査し、フロー オーナーの所在場所を新規サイトに変更します。 |
|                                                      |             | 次の画面が導入または変更されました。                                                                                                    |
|                                                      |             | [Configuration] > [Device Management] > [High Availability and Scalability] > [ASA<br>Cluster] > [Cluster Configuration]                                                                                                    |
|                                                      |             | [Configuration] > [Firewall] > [Objects] > [Inspect Maps] > [LISP]                                                                                                    |
|                                                      |             | [Configuration] > [Firewall] > [Service Policy Rules] > [Protocol Inspection]                                                                                                    |
|                                                      |             | [Configuration] > [Firewall] > [Service Policy Rules] > [Cluster]                                                                                                    |
|                                                      |             | [Monitoring] > [Routing] > [LISP-EID Table]                                                                                                    |
| キャリア グレード<br>NATの強化がフェール<br>オーバーおよび ASA<br>クラスタリングでサ | 9.5(2)      | キャリア グレードまたは大規模 PAT では、NAT に1度に1つのポート変換を割り当<br>てさせるのではなく、各ホストにポートのブロックを割り当てることができます(RFC<br>6888 を参照してください)。この機能は、フェールオーバーおよび ASA クラスタの<br>導入でサポートされます。                                                                                                    |
| ポート                                                  |             | 変更された画面はありません。                                                                                                    |
| クラスタリングトレー<br>スエントリの設定可能<br>なレベル                     | 9.5(2)      | デフォルトで、すべてのレベルクラスタリングイベントは、多くの下位レベルのイベ<br>ント以外に、トレースバッファに含まれます。より上位レベルのイベントへのトレー<br>スを制限するために、クラスタの最小トレースレベルを設定できます。<br>変更された画面はありません。                                                                                                    |
| Firepower 9300 用<br>シャーシ内 ASA クラ<br>スタリング            | 9.4 (1.150) | FirePOWER 9300 シャーシ内では、最大3つのセキュリティモジュールをクラスタ化できます。シャーシ内のすべてのモジュールは、クラスタに属している必要があります。                                                                                                    |
|                                                      |             | 次の画面を導入しました。[Configuration] > [Device Management] > [High Availability<br>and Scalability] > [ASA Cluster Replication]                                                                                                    |

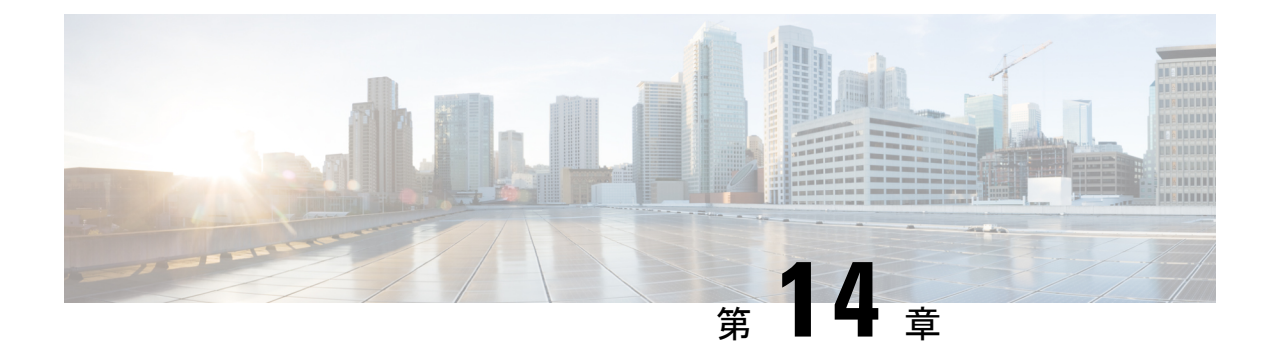

# ASA クラスタのクラスタを展開する

クラスタリングを利用すると、複数の ASA 仮想 をグループ化して1つの論理デバイスとする ことができます。クラスタは、単一デバイスのすべての利便性(管理、ネットワークへの統 合)を備える一方で、複数デバイスによって高いスループットおよび冗長性を達成します。 VMware と KVM を使用して ASA 仮想 クラスタを導入できます。ルーテッド ファイアウォー ルモードのみがサポートされます。

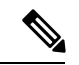

- (注) クラスタリングを使用する場合、一部の機能はサポートされません。クラスタリングでサポートされない機能(618ページ)を参照してください。
  - ASA 仮想クラスタリングについて (575 ページ)
  - •ASA 仮想クラスタリングのライセンス (583 ページ)
  - ASA 仮想クラスタリングの要件と前提条件 (583 ページ)
  - ASA 仮想クラスタリングに関するガイドライン (584 ページ)
  - Day0 設定を使用した ASA 仮想 クラスタリングの設定 (585 ページ)
  - •展開後のASA 仮想クラスタリングの設定 (588 ページ)
  - ・クラスタリング動作のカスタマイズ (599ページ)
  - クラスタノードの管理(609ページ)
  - ASA 仮想クラスタのモニタリング (615 ページ)
  - •ASA 仮想クラスタリングの例 (617 ページ)
  - ・クラスタリングの参考資料 (618ページ)
  - •ASA 仮想クラスタリングの履歴 (636 ページ)

## ASA 仮想クラスタリングについて

ここでは、クラスタリングアーキテクチャとその動作について説明します。

## クラスタをネットワークに適合させる方法

クラスタは、複数のファイアウォールで構成され、これらは1つのデバイスとして機能しま す。ファイアウォールをクラスタとして機能させるには、次のインフラストラクチャが必要で す。

- クラスタ内通信用の、隔離されたネットワーク。VXLAN インターフェイスを使用したクラスタ制御リンクと呼ばれます。レイヤ3物理ネットワーク上でレイヤ2仮想ネットワークとして機能するVXLAN により、ASA Virtual はクラスタ制御リンクを介してブロードキャスト/マルチキャストメッセージを送信できます。
- 各ファイアウォールへの管理アクセス(コンフィギュレーションおよびモニタリングのため)。ASA Virtual 導入には、クラスタノードの管理に使用するManagement 0/0 インターフェイスが含まれています。

クラスタをネットワーク内に配置するときは、アップストリームおよびダウンストリームの ルータは、レイヤ3の個別インターフェイスおよび次のいずれかの方法を使用して、クラスタ との間で送受信されるデータをロードバランシングできる必要があります。

- ・ポリシーベースルーティング:アップストリームとダウンストリームのルータが、ルート マップとACLを使用してノード間のロードバランシングを実行します。
- ・等コストマルチパスルーティング:アップストリームとダウンストリームのルータが、
   等コストのスタティックまたはダイナミックルートを使用してノード間のロードバランシングを実行します。

(注) レイヤ2スパンド EtherChannels はサポートされません。

## クラスタ ノード

クラスタノードは連携して動作し、セキュリティポリシーおよびトラフィックフローの共有を 達成します。ここでは、各ノードのロールの特長について説明します。

## ブートストラップ コンフィギュレーション

各デバイスで、最小限のブートストラップコンフィギュレーション(クラスタ名、クラスタ制 御リンクインターフェイスなどのクラスタ設定)を設定します。通常、クラスタリングを有効 にする最初のノードが制御ノードになります。以降のノードに対してクラスタリングをイネー ブルにすると、そのノードはデータノードとしてクラスタに参加します。

## 制御ノードとデータノードの役割

クラスタ内のメンバーの1つが制御ノードになります。複数のクラスタノードが同時にオンラ インになる場合、制御ノードは、ブートストラップコンフィギュレーション内のプライオリ ティ設定によって決まります。プライオリティは1~100の範囲内で設定され、1が最高のプ ライオリティです。他のすべてのメンバーはデータノードです。一般的には、クラスタを作成 した後で最初に追加したノードが制御ノードとなります。これは単に、その時点でクラスタに 存在する唯一のノードであるからです。

すべてのコンフィギュレーション作業(ブートストラップコンフィギュレーションを除く) は、制御ノード上のみで実行する必要があります。コンフィギュレーションは、データノード に複製されます。物理的アセット(たとえばインターフェイス)の場合は、制御ノードのコン フィギュレーションがすべてのデータノード上でミラーリングされます。たとえば、内部イン ターフェイスとしてイーサネット1/2を設定し、外部インターフェイスとしてイーサネット1/1 を設定した場合、これらのインターフェイスは内部および外部インターフェイスとしてデータ ノードでも使用されます。

機能によっては、クラスタ内でスケーリングしないものがあり、そのような機能については制 御ノードがすべてのトラフィックを処理します。

## 個々のインターフェイス

クラスターフェイスを個々のインターフェイスとして設定できます。

個別インターフェイスは通常のルーテッドインターフェイスであり、それぞれが専用のローカ ルIPアドレスを持ちます。インターフェイス コンフィギュレーションは制御ノード上だけで 行う必要があるため、このインターフェイス コンフィギュレーションの中でIPアドレスプー ルを設定して、このプールのアドレスをクラスタノード(制御ノード用を含む)のインター フェイスに使用させることができます。メインクラスタIPアドレスは、そのクラスタのため の固定アドレスであり、常に現在の制御ノードに属します。ローカルIPアドレスは、常にルー ティングの制御ノードアドレスです。このメインクラスタ IPアドレスによって、管理アクセ スのアドレスが一本化されます。制御ノードが変更されると、メインクラスタ IPアドレスは 新しい制御ノードに移動するので、クラスタの管理をシームレスに続行できます。ただし、 ロードバランシングを別途する必要があります(この場合はアップストリームスイッチ上 で)。

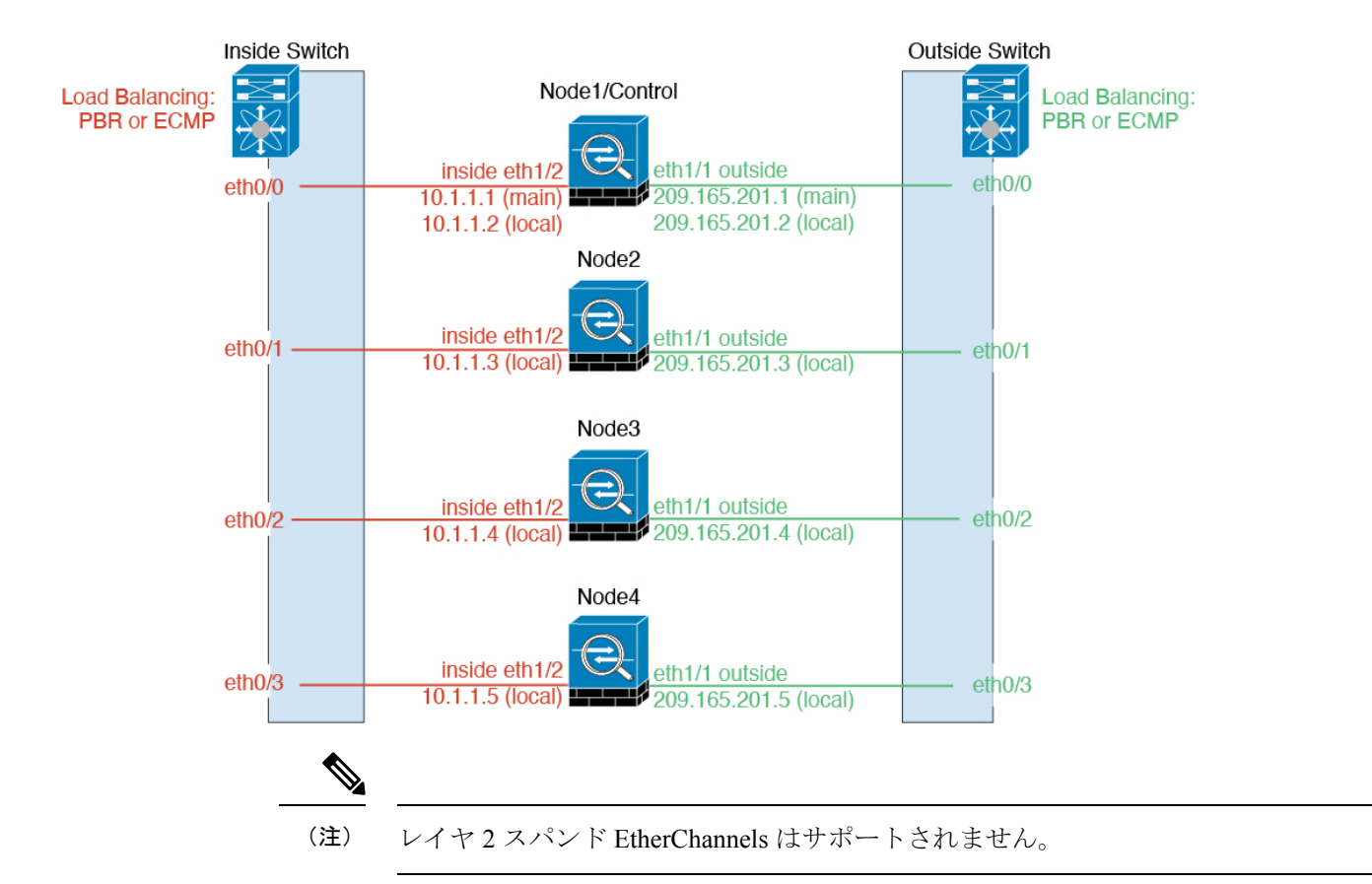

## ポリシーベース ルーティング

個別インターフェイスを使用するときは、各ASAインターフェイスが専用のIPアドレスと MACアドレスを維持します。ロードバランシング方法の1つが、ポリシーベースルーティン グ(PBR)です。

この方法が推奨されるのは、すでに PBR を使用しており、既存のインフラストラクチャを活用したい場合です。

PBRは、ルートマップおよびACLに基づいて、ルーティングの決定を行います。管理者は、 手動でトラフィックをクラスタ内のすべてのASAに分ける必要があります。PBRは静的であ るため、常に最適なロードバランシング結果を実現できないこともあります。最高のパフォー マンスを達成するには、PBRポリシーを設定するときに、同じ接続のフォワードとリターンの パケットが同じASAに送信されるように指定することを推奨します。たとえば、Ciscoルータ がある場合は、冗長性を実現するには Cisco IOS PBR をオブジェクトトラッキングとともに使 用します。Cisco IOS オブジェクトトラッキングは、ICMP ping を使用して各 ASA をモニタし ます。これで、PBR は、特定のASA の到達可能性に基づいてルートマップをイネーブルまた はディセーブルにできます。詳細については、次の URL を参照してください。

http://www.cisco.com/c/en/us/solutions/data-center-virtualization/intelligent-traffic-director/index.html

http://www.cisco.com/en/US/products/ps6599/products white paper09186a00800a4409.shtml

## 等コスト マルチパス ルーティング

個別インターフェイスを使用するときは、各 ASA インターフェイスが専用の IP アドレスと MACアドレスを維持します。ロードバランシング方法の1つが、等コストマルチパス(ECMP) ルーティングです。

この方法が推奨されるのは、すでに ECMP を使用しており、既存のインフラストラクチャを活用したい場合です。

ECMPルーティングでは、ルーティングメトリックが同値で最高である複数の「最適パス」を 介してパケットを転送できます。EtherChannelのように、送信元および宛先のIPアドレスや送 信元および宛先のポートのハッシュを使用してネクストホップの1つにパケットを送信できま す。ECMPルーティングにスタティックルートを使用する場合は、ASAの障害発生時に問題が 起きることがあります。ルートは引き続き使用されるため、障害が発生した ASA へのトラ フィックが失われるからです。スタティック ルートを使用する場合は必ず、オブジェクトト ラッキングなどのスタティック ルート モニタリング機能を使用してください。ダイナミック ルーティング プロトコルを使用してルートの追加と削除を行うことを推奨します。この場合 は、ダイナミック ルーティングに参加するように各 ASA を設定する必要があります。

## クラスタ制御リンク

ノードごとに1つのインターフェイスをクラスタ制御リンク専用のVXLAN (VTEP) インター フェイスにする必要があります。VXLANの詳細については、VXLANインターフェイス (689 ページ)を参照してください。

#### VXLAN トンネル エンドポイント

VXLAN トンネルエンドポイント (VTEP) デバイスは、VXLAN のカプセル化およびカプセル 化解除を実行します。各 VTEP には2つのインターフェイスタイプ (VXLAN Network Identifier (VNI) インターフェイスと呼ばれる1つ以上の仮想インターフェイスと、VTEP 間に VNI を トンネリングする VTEP 送信元インターフェイスと呼ばれる通常のインターフェイス) があり ます VTEP 送信元インターフェイスは、VTEP 間通信のトランスポート IP ネットワークに接続 されます。

#### VTEP 送信元インターフェイス

VTEP送信元インターフェイスは、VNIインターフェイスに関連付けられる予定の標準のASA Virtual インターフェイスです。1 つの VTEP ソースインターフェイスをクラスタ制御リンクと して機能するように設定できます。ソースインターフェイスは、クラスタ制御リンクの使用専 用に予約されています。各 VTEP ソースインターフェイスには、同じサブネット上の IP アド レスがあります。このサブネットは、他のすべてのトラフィックからは隔離し、クラスタ制御 リンクインターフェイスだけが含まれるようにしてください。

#### VNIインターフェイス

VNI インターフェイスは VLAN インターフェイスに似ています。VNI インターフェイスは、 タギングを使用して特定の物理インターフェイスでのネットワークトラフィックの分割を維持 する仮想インターフェイスです。設定できる VNI インターフェイスは1つだけです。各 VNI インターフェイスは、同じサブネット上の IP アドレスを持ちます。

#### ピア VTEP

単一の VTEP ピアを許可するデータインターフェイス用の通常の VXLAN とは異なり、ASA Virtual クラスタリングでは複数のピアを設定できます。

### クラスタ制御リンク トラフィックの概要

クラスタ制御リンクトラフィックには、制御とデータの両方のトラフィックが含まれます。 制御トラフィックには次のものが含まれます。

- 制御ノードの選択。
- 設定の複製。
- ヘルスモニタリング。

データトラフィックには次のものが含まれます。

- 状態の複製。
- 接続所有権クエリおよびデータパケット転送。

## クラスタ制御リンクの障害

ユニットのクラスタ制御リンク回線プロトコルがダウンした場合、クラスタリングはディセー ブルになります。データインターフェイスはシャットダウンされます。クラスタ制御リンク の修復後、クラスタリングを再度イネーブルにして手動でクラスタに再参加する必要がありま す。

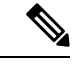

(注) ASA 仮想 が非アクティブになると、すべてのデータ インターフェイスがシャットダウンされ ます。管理専用インターフェイスのみがトラフィックを送受信できます。管理インターフェイ スは、そのユニットが DHCP またはクラスタ IP プールから受け取った IP アドレスを使用して 引き続き稼働状態となります。クラスタ IP プールを使用している場合、リロードしてもクラ スタでユニットがまだ非アクティブになっていると、管理インターフェイスはアクセスできま せん(制御ノードと同じメイン IP アドレスを使用するため)。さらに設定を行う場合は、コ ンソールポート(使用可能な場合)を使用する必要があります。

## コンフィギュレーションの複製

クラスタ内のすべてのノードは、単一の設定を共有します。設定の変更は制御ノードでのみ可 能(ブートストラップ設定は除く)で、変更はクラスタに含まれる他のすべてのノードに自動 的に同期されます。

## ASA 仮想 クラスタの管理

ASA 仮想 クラスタリングを使用することの利点の1つは、管理のしやすさです。ここでは、 クラスタを管理する方法について説明します。

#### 管理ネットワーク

すべてのノードを単一の管理ネットワークに接続することを推奨します。このネットワークは、クラスタ制御リンクとは別のものです。

### 管理インターフェイス

管理用に、管理0/0インターフェイスを使用します。

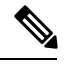

<sup>(</sup>注)

管理インターフェイスの動的ルーティングを有効にすることはできません。スタティックルー トを使用する必要があります。

管理 IP アドレスには、静的アドレスまたは DHCP を使用できます。

静的 IP アドレスを使用する場合は、常に現在の制御ノードに属するクラスタの固定アドレス であるメインクラスタ IP アドレスを使用できます。インターフェイスごとに、管理者はアド レス範囲も設定します。これで、各ノード(現在の制御ノードも含まれます)がその範囲内の ローカルアドレスを使用できるようになります。このメインクラスタ IP アドレスによって、 管理アクセスのアドレスが一本化されます。制御ノードが変更されると、メインクラスタ IP アドレスは新しい制御ノードに移動するので、クラスタの管理をシームレスに続行できます。 ローカル IP アドレスは、ルーティングに使用され、トラブルシューティングにも役立ちます。 たとえば、クラスタを管理するにはメインクラスタ IP アドレスに接続します。このアドレス は常に、現在の制御ノードに関連付けられています。個々のメンバを管理するには、ローカル IP アドレスに接続します。TFTP や syslog などの発信管理トラフィックの場合、制御ノードを 含む各ノードは、ローカル IP アドレスを使用してサーバーに接続します。

DHCPを使用する場合、ローカルアドレスのプールを使用したり、メインクラスタの IP アドレスを使用したりしません。

### 制御ノードの管理対データノードの管理

すべての管理とモニタリングは制御ノードで実行できます。制御ノードから、すべてのノード のランタイム統計情報、リソース使用状況、その他のモニタリング情報を確認できます。ま た、クラスタ内のすべてのノードに対してコマンドを発行したり、コンソールメッセージを データノードから制御ノードに複製したりできます。

必要に応じて、データノードを直接モニタできます。制御ノードからも可能ですが、ファイル 管理(設定のバックアップやイメージの更新など)をデータノード上で実行できます。次の機 能は、制御ノードからは使用できません。

ノードごとのクラスタ固有統計情報のモニタリング。

- ノードごとの Syslog モニタリング(コンソールレプリケーションが有効な場合にコンソールに送信される Syslog を除く)。
- SNMP
- NetFlow

#### 暗号キー複製

制御ノード上で暗号キーを作成すると、そのキーはすべてのデータノードに複製されます。メ インクラスタ IP アドレスへの SSH セッションがある場合、制御ノードで障害が発生すると接 続が切断されます。新しい制御ノードでは、SSH接続に対して同じキーが使用されるため、新 しい制御ノードに再接続するときに、キャッシュ済みの SSH ホストキーを更新する必要はあ りません。

### ASDM 接続証明書 IP アドレス不一致

デフォルトでは、自己署名証明書は、ローカル IP アドレスに基づいて ASDM 接続に使用され ます。ASDM を使用してメインクラスタ IP アドレスに接続すると、IP アドレス不一致に関す る警告メッセージが表示される場合があります。これは、証明書で使用されているのがローカ ル IP アドレスであり、メインクラスタ IP アドレスではないためです。このメッセージは無視 して、ASDM 接続を確立できます。ただし、この種の警告を回避するには、新しい証明書を登 録し、この中でメインクラスタ IP アドレスと、IP アドレスプールからのすべてのローカル IP アドレスを指定します。この証明書を各クラスタ メンバに使用します。詳細については、 「https://www.cisco.com/c/en/us/td/docs/security/asdm/identity-cert/cert-install.html」を参照してくだ さい。

## サイト間クラスタリング

サイト間インストールの場合、次の推奨ガイドラインに従う限り、ASA 仮想クラスタリングを 利用できます。

各クラスタシャーシを、個別のサイト ID に属するように設定できます。サイト ID は、LISP インスペクションを使用するフローモビリティ、データセンターのサイト間クラスタリングの パフォーマンスを向上し、ラウンドトリップ時間の遅延を減少させるためのディレクタローカ リゼーション、およびトラフィックフローのバックアップオーナーが常にオーナーとは異なる サイトにある接続のサイト冗長性を有効にするために使用されます。

サイト間クラスタリングの詳細については、以下の項を参照してください。

- Data Center Interconnect のサイジング: ASA 仮想クラスタリングの要件と前提条件 (583 ページ)
- サイト間のガイドライン: ASA 仮想クラスタリングに関するガイドライン (584ページ)
- ・クラスタ フロー モビリティの設定: クラスタ フロー モビリティの設定 (605 ページ)
- ・ディレクタ ローカリゼーションの有効化: ASA クラスタの基本パラメータの設定(599 ページ)

- ・サイト冗長性の有効化: ASA クラスタの基本パラメータの設定 (599 ページ)
- ・サイト間での例:個別インターフェイスルーテッドモードノースサウスサイト間の例 (617ページ)

## ASA 仮想クラスタリングのライセンス

各クラスタノードには、同じモデルライセンスが必要です。すべてのノードに同じ数の CPU とメモリを使用することをお勧めします。そうしないと、パフォーマンスが最小能力のメン バーに一致するようにすべてのノードで制限されます。スループットレベルは、一致するよう に制御ノードから各データノードに複製されます。

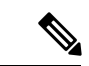

(注) ASA 仮想 を登録解除してライセンスを解除した場合、ASA 仮想 をリロードすると、重大なレート制限状態に戻ります。ライセンスのない、パフォーマンスの低いクラスタノードは、クラスタ全体のパフォーマンスに悪影響を及ぼします。すべてのクラスタノードのライセンスを保持するか、ライセンスのないノードを削除してください。

## ASA 仮想クラスタリングの要件と前提条件

モデルの要件

- ASAv30、 ASAv50、 ASAv100
- VMware または KVM
- •最大16ノード

ASA 仮想プラットフォームおよびソフトウェア要件

クラスタ内のすべてのノード:

- 同じモデルである必要があります。すべてのノードに同じ数の CPU とメモリを使用する ことをお勧めします。そうしないと、パフォーマンスが最小能力のノードに一致するよう にすべてのノードで制限されます。
- イメージアップグレード時を除き、同じソフトウェアを実行する必要があります。ヒットレスアップグレードがサポートされます。ソフトウェアバージョンが一致しないとパフォーマンスが低下する可能性があるため、すべてのノードを同じメンテナンス期間でアップグレードするようにしてください。
- コンフィギュレーション複製前の初期クラスタ制御リンク通信のために、新しいクラスタメンバーは、制御ノードと同じ SSL 暗号化設定(ssl encryption コマンド)を使用する必要があります。

## ASA 仮想クラスタリングに関するガイドライン

#### フェールオーバー

フェールオーバーは、クラスタリングではサポートされません。

#### IPv6

クラスタ制御リンクは、IPv4のみを使用してサポートされます。

#### その他のガイドライン

- 大々的なトポロジ変更が発生する場合(ASA上でのインターフェイスまたはスイッチの有効化または無効化、VSSまたはvPCを形成するための追加スイッチの追加など)、ヘルスチェック機能を無効にし、無効化したインターフェイスのインターフェイスモニタリングも無効にする必要があります。トポロジの変更が完了して、設定の変更がすべてのノードに同期されたら、インターフェイスヘルスチェック機能を再度有効にできます。
- ノードを既存のクラスタに追加したときや、ノードをリロードしたときは、一時的に、限定的なパケット/接続ドロップが発生します。これは予定どおりの動作です。場合によっては、ドロップされたパケットが原因で接続がハングすることがあります。たとえば、FTP 接続の FIN/ACK パケットがドロップされると、FTP クライアントがハングします。この場合は、FTP 接続を再確立する必要があります。
- ・データインターフェイスのVXLANはサポートしていません。クラスタ制御リンクのみが VXLANをサポートします。
- クラスタ内のすべてのノードに変更が複製されるまでには時間がかかります。たとえば、 オブジェクトグループを使用するアクセスコントロールルール(展開時に複数のルールに 分割される)を追加するなどの大きな変更を行うと、変更の完了に必要な時間がクラスタ ノードが成功メッセージで応答できるタイムアウトを超える可能性があります。この場 合、「failed to replicate command」というメッセージが表示されることがあります。この メッセージは無視できます。

#### ASA 仮想クラスタリングのデフォルト

- クラスタのヘルスチェック機能は、デフォルトで有効になり、ホールド時間は3秒です。
   デフォルトでは、すべてのインターフェイスでインターネットヘルスモニタリングが有効になっています。
- 失敗したクラスタ制御リンクのクラスタ再結合機能が5分おきに無制限に試行されます。
- ・失敗したデータインターフェイスのクラスタ自動再結合機能は、5分後と、2に設定され た増加間隔で合計で3回試行されます。
- ・接続再分散は、デフォルトでは無効になっています。接続再分散を有効にした場合の、デフォルトの負荷情報交換間隔は5秒です。

・HTTP トラフィックでは、5 秒間の接続複製遅延がデフォルトで有効になっています。

## Dayo 設定を使用した ASA 仮想 クラスタリングの設定

#### 制御ノード Day0 設定

制御ノードの次の Day0 設定には、ブートストラップ設定と、それに続くデータノードに複製 されるインターフェイス設定が含まれています。太字のテキストは、データノードの Day0 設 定で変更する必要がある値を示しています。

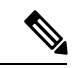

(注) この設定には、クラスタ中心の設定のみが含まれます。Day0 設定には、ライセンス、SSHア クセス、ASDMアクセスなどの他の設定も含める必要があります。Day0 設定の詳細について は、スタートアップガイドを参照してください。

```
!BOOTSTRAP
! Cluster interface mode
cluster interface mode individual
1
! VXLAN peer group
object-group network cluster-peers
network-object host 10.6.6.51
network-object host 10.6.6.52
network-object host 10.6.6.53
network-object host 10.6.6.54
1
! Alternate object group representation
! object-network xyz
! range 10.6.6.51 10.6.6.54
! object-group network cluster-peers
! network-object object xyz
! Cluster control link physical interface (VXLAN tunnel endpoint (VTEP) src interface)
interface gigabitethernet 0/7
description CCL VTEP src ifc
nve-only cluster
nameif ccl
security-level 0
ip address 10.6.6.51 255.255.255.0
no shutdown
1
! VXLAN Network Identifier (VNI) interface
interface vnil
segment-id 1
vtep-nve 1
1
! Set the CCL MTU
mtu ccl 1664
! Network Virtualization Endpoint (NVE) association with VTEP src interface
nve 1
encapsulation vxlan
source-interface ccl
peer-group cluster-peers
```

```
! Management Interface Using DHCP
interface management 0/0
nameif management
ip address dhcp setroute
no shutdown
! Alternate Management Using Static IP
! ip local pool mgmt pool 10.1.1.1 10.10.10.4
! interface management 0/0
! nameif management
! ip address 10.1.1.25 255.255.255.0 cluster-pool mgmt pool
! no shutdown
! Cluster Config
cluster group cluster1
local-unit A
cluster-interface vni1 ip 10.2.2.1 255.255.255.0
priority 1
enable noconfirm
! INTERFACES
ip local pool inside pool 10.10.10.11 10.10.10.14
ip local pool outside pool 10.11.11.11 10.11.11.14
interface GigabitEthernet0/1
nameif inside
security-level 100
ip address 10.10.10.10 255.255.255.0 cluster-pool inside pool
interface GigabitEthernet0/0
nameif outside
security-level 0
ip address 10.11.11.10 255.255.255.0 cluster-pool outside pool
!JUMBO FRAME RESERVATION for CCL MTU
jumbo-frame reservation
```

#### データノード Day0 設定

データノードの次の Day0 設定には、ブートストラップ設定のみが含まれています。太字のテ キストは、制御ノードの Day0 設定から変更する必要がある値を示しています。

```
(注)
```

この設定には、クラスタ中心の設定のみが含まれます。Day0 設定には、ライセンス、SSH ア クセス、ASDM アクセスなどの他の設定も含める必要があります。Day0 設定の詳細について は、スタートアップガイドを参照してください。

```
!BOOTSTRAP
! Cluster interface mode
cluster interface mode individual
!
! VXLAN peer group
object-group network cluster-peers
network-object host 10.6.6.51
network-object host 10.6.6.53
network-object host 10.6.6.54
```
1

```
! Alternate object group representation
! object-network xyz
! range 10.6.6.51 10.6.6.54
! object-group network cluster-peers
! network-object object xyz
! Cluster control link physical interface (VXLAN tunnel endpoint (VTEP) src interface)
interface gigabitethernet 0/7
description CCL VTEP src ifc
nve-only cluster
nameif ccl
security-level 0
ip address 10.6.6.52 255.255.2
no shutdown
1
! VXLAN Network Identifier (VNI) interface
interface vnil
segment-id 1
vtep-nve 1
1
! Set the CCL MTU
mtu ccl 1664
1
! Network Virtualization Endpoint (NVE) association with VTEP src interface
nve 1
encapsulation vxlan
source-interface ccl
peer-group cluster-peers
! Management Interface Using DHCP
interface management 0/0
nameif management
ip address dhcp setroute
no shutdown
1
! Alternate Management Using Static IP
! ip local pool mgmt_pool 10.1.1.1 10.10.10.4
! interface management 0/0
! nameif management
! ip address 10.1.1.25 255.255.255.0 cluster-pool mgmt_pool
! no shutdown
Т
! Cluster Config
cluster group cluster1
local-unit {\bf B}
cluster-interface vni1 ip 10.2.2.2 255.255.255.0
priority 2
enable noconfirm
1
! INTERFACES
ip local pool inside pool 10.10.10.11 10.10.10.14
ip local pool outside pool 10.11.11.11 10.11.11.14
1
interface GigabitEthernet0/1
nameif inside
security-level 100
ip address 10.10.10.10 255.255.255.0 cluster-pool inside pool
1
interface GigabitEthernet0/0
nameif outside
security-level 0
ip address 10.11.11.10 255.255.255.0 cluster-pool outside pool
```

: !JUMBO FRAME RESERVATION for CCL MTU jumbo-frame reservation

# 展開後のASA 仮想クラスタリングの設定

ASA 仮想の展開後にクラスタリングを設定するには、次のタスクを実行します。

# コンフィギュレーションのバックアップ(推奨)

データユニットでクラスタリングをイネーブルにすると、現在のコンフィギュレーションは同 期したアクティブユニットの設定に置き換えられます。クラスタ全体を解除する場合、使用可 能な管理インターフェイス コンフィギュレーションのバックアップ コンフィギュレーション を取っておくと役立つ場合があります。

### 始める前に

各ユニットのバックアップを実行します。

### 手順

- ステップ1 [ツール(Tools)]>[バックアップ設定(Backup Configurations)]を選択します。
- ステップ2 最低でも実行コンフィギュレーションをバックアップします。詳細な手順については、コンフィギュレーションまたはその他のファイルのバックアップと復元(1247ページ)を参照してください。

### インターフェイスの設定

のクラスタインターフェイスモードと、制御ノードのインターフェイスを設定します。イン ターフェイス構成は、クラスタに参加するときにデータノードに複製されます。クラスタ制御 リンクの構成は、ブートストラップコンフィギュレーション手順で説明されていることに注意 してください。

### の制御ノードでクラスタ インターフェイス モードを設定する

クラスタリングを有効にする前に、個々のインターフェイスを使用するようにファイアウォー ルを変換する必要があります。クラスタリングによって使用できるインターフェイスの種類が 制限されるため、このプロセスでは、既存の設定に互換性のないインターフェイスがあるかど うかを確認し、サポートされていないインターフェイスを設定できないようにします。

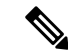

(注) 制御ノードからデータノードを追加しない場合は、制御ノードだけでなく全ノードのインター フェイスモードをこの項の説明に従って手動で設定する必要があります。制御ノードからデー タノードを追加する場合は、ASDMがデータノードのインターフェイスモードを自動的に設定 します。

### 手順

ステップ1 制御ノードの ASDM で、[Tools]>[Command Line Interface]の順に選択します。互換性のない コンフィギュレーションを表示し、強制的にインターフェイスモードにして後でコンフィギュ レーションを修正できるようにします。このコマンドではモードは変更されません。

#### cluster interface-mode individual check-details

例:

図 57: コマンド ライン インターフェイス アウトプット

| Type a command t                         | o be sent directly to the dev                                | Command Line Interface                                                                                                    | uld   |
|------------------------------------------|--------------------------------------------------------------|----------------------------------------------------------------------------------------------------|-------|
| prompt for confirm<br>permanent, use the | nation, add an appropriate n<br>e File > Save Running Config | oconfirm option as parameter to the command and send it to the device. To make the change<br>guration to Flash menu option to save the configuration to flash. | 5     |
| Single Line                              | O Multiple Line                                              | ✓ Enable context sensitive help (?)                                                                                                    |       |
| cluster interfac                         | e-mode individual check-de                                   | etails                                                                                                    | ٥     |
|                                          |                                                              |                                                                                                    |       |
|                                          |                                                              |                                                                                                    |       |
|                                          |                                                              |                                                                                                    |       |
| Response:                                |                                                              |                                                                                                    |       |
| Result of the                            | command: "cluster inte                                       | rface-mode individual check-details"                                                                                                    |       |
| ERROR: Please                            | modify the following c                                       | onfiguration elements that are incompatible with 'individual' interface-mo                                                                                     | de.   |
| - A cluster I                            | P address pool must be                                       | specified on interface Gil/2(inside). Or remove IP address configuration.                                                                                      |       |
| - IPV6 autoco                            | nfig is configured on                                        | <pre>interface Gi1/2(inside). interface Gi1/2(dmz1)</pre>                                                                                                    |       |
| - DHCP Client                            | cannot be enabled on                                         | interface, Gil/4(dmz2)                                                                                                    |       |
|                                          |                                                              |                                                                                                    |       |
|                                          |                                                              | Clear Res                                                                                                    | ponse |
|                                          |                                                              | Help Close Send                                                                                                    |       |

注意 インターフェイスモードを設定した後は、常にインターフェイスに接続できるよう になります。ただし、クラスタリング要件に適合するように管理インターフェイス を設定する前に ASA をリロードすると(たとえば、クラスタ IP プールを追加する ため、または DHCP から IP アドレスを取得するため)、クラスタと互換性のない インターフェイスコンフィギュレーションが削除されるため、再接続できなくなり ます。その場合は、可能であればコンソールポートに接続してインターフェイスコ ンフィギュレーションを修正する必要があります。

**ステップ2** クラスタリング用にインターフェイス モードを設定します。

### cluster interface-mode individual force

例:

#### 図 58:インターフェイスモードの設定

| 🗧 Command Lin                              | e Interface                                                        |                                                                                      |                                                      |                                                         |                                     |                           |                           | ×                     |
|--------------------------------------------|--------------------------------------------------------------------|--------------------------------------------------------------------------------------|------------------------------------------------------|---------------------------------------------------------|-------------------------------------|---------------------------|---------------------------|-----------------------|
| Type a command to<br>send it to the device | be sent directly to the device. For<br>To make the changes permane | r command help, type a command follows<br>tt, use the File > Save Running Configural | d by a question mark. Fo<br>ion to Flash menu option | r commands that would pr<br>to save the configuration t | rompt for confirmation<br>to flash. | n, add an appropriate noo | confirm option as paramet | er to the command and |
| Single Line                                | Multiple Line                                                      | Enable context sensitive help (?)                                                    |                                                      |                                                         |                                     |                           |                           |                       |
| cluster inte                               | rface-mode individual fo                                           | rce                                                                                  |                                                      |                                                         |                                     |                           |                           |                       |
| Response:                                  |                                                                    |                                                                                      |                                                      |                                                         |                                     |                           |                           |                       |
| Result of the                              | command: "cluster inter:                                           | ace-mode individual force"                                                           |                                                      |                                                         |                                     |                           |                           |                       |
| WARNING: Clust                             | er interface-mode is ch                                            | nged to 'individual' without v                                                       | validating compatik                                  | oility of the runni:                                    | ng configuratio                     | n. Please make sur        | e to resolve all re       | maining configurat    |
| <                                          |                                                                    |                                                                                      |                                                      |                                                         |                                     |                           |                           | >                     |
|                                            |                                                                    |                                                                                      |                                                      |                                                         |                                     |                           |                           | Clear Response        |
|                                            |                                                                    | [                                                                                    | Send                                                 | Close Help                                              |                                     |                           |                           |                       |

デフォルト設定はありません。明示的にモードを選択する必要があります。モードを設定して いない場合は、クラスタリングをイネーブルにできません。

force オプションを指定すると、互換性のないコンフィギュレーションの検査は行わずにモー ドが変更されます。コンフィギュレーションの問題がある場合は、モードを変更した後に手動 で解決する必要があります。インターフェイス コンフィギュレーションの修正ができるのは モードの設定後に限られるので、force オプションを使用することを推奨します。このように すれば、最低でも、既存のコンフィギュレーションの状態から開始できます。さらにガイダン スが必要な場合は、モードを設定した後で check-details オプションを再実行します。

force オプションを指定しないと、互換性のないコンフィギュレーションがある場合は、コンフィギュレーションをクリアしてリロードするように求められるので、コンソールポート(可能な場合)に接続して管理アクセスを再設定する必要があります。コンフィギュレーションに互換性の問題がない場合は(まれなケース)、モードが変更され、コンフィギュレーションは維持されます。コンフィギュレーションをクリアしたくない場合は、nを入力してコマンドを終了します。

インターフェイス モードを解除するには、no cluster interface-mode コマンドを入力します。

ステップ3 ASDM を終了し、リロードします。クラスタインターフェイス モードに正しく対応するよう に ASDM を再起動する必要があります。リロードの後、ホーム ページに [ASA Cluster] タブが 表示されます。

#### 図 59: ASDM の更新が必要

| [ | Device Information       |                                |                            |         |
|---|--------------------------|--------------------------------|----------------------------|---------|
|   | General                  | ASA Cluster                    | Virtual Resources          | License |
|   | Cluster<br><b>Cluste</b> | Interface Moo<br>r is not enab | le: Individual Int<br>led. | erface  |

### 制御ノードでのクラスタ制御リンクの設定

クラスタに参加する前に、クラスタ制御リンクインターフェイスのVXLANインターフェイス を実行します。VXLAN およびクラスタ制御リンクの詳細については、クラスタ制御リンク (579ページ) を参照してください。

### 始める前に

クラスタ制御リンクで使用するジャンボフレーム予約を有効にして、クラスタ制御リンクの MTUを推奨値に設定できるようにします。ジャンボフレームを有効にすると、ASA がリロー ドされます。[設定(Configuration)]>[デバイスのセットアップ(Device Setup)]>[イン ターフェイス設定(Interface Settings)]>[インターフェイス(Interfaces)]画面を確認しま す。

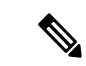

(注) 各ノードで個別にジャンボフレーム予約を有効にする必要があります。

手順

ステップ1 ネットワーク オブジェクト グループ内の VXLAN トンネルエンドポイント (VTEP) ピア IP アドレスを識別します。

ネットワークオブジェクトグループの詳細については、「**Configuration > Firewall > Objects > Network Objects/Groups**」ページ、および ASA ファイアウォール コンフィギュレーション ガ イドの「Objects for Access Control」の章を参照してください。

VTEP 間の基礎となる IP ネットワークは、VXLAN ネットワーク識別子(VNI) インターフェ イスが使用するクラスタ制御リンクネットワークから独立しています。各 VTEP ソースイン ターフェイスには、同じサブネット上の IP アドレスがあります。このサブネットは、他のす べてのトラフィックからは隔離し、クラスタ制御リンクインターフェイスだけが含まれるよう にしてください。

ステップ2 VTEP 送信元インターフェイスを設定します。

VTEP送信元インターフェイスは、VNIインターフェイスに関連付けられる予定の標準のASA 仮想インターフェイスです。1つのVTEPソースインターフェイスをクラスタ制御リンクとして機能するように設定できます。ソースインターフェイスは、クラスタ制御リンクの使用専用 に予約されています。

- a) [構成(Configuration)]>[デバイスの設定(Device Setup)]>[インターフェイス設定 (Interface Settings)]>[インターフェイス(Interfaces)]の順に選択し、VTEP 送信元イ ンターフェイスに使用するインターフェイスを編集します。
- b) インターフェイス名を設定します。
- c) [VTEP Source Interface (cluster)] チェックボックスをオンにします。
- d) [Enable Interface] をオンにします。
- e) 静的 IPv4 アドレスを設定します。

IP アドレスは、ネットワーク オブジェクト グループのピアの1つとして含める必要があ ります。

f) [Advanced] タブをクリックし、MTUをデータインターフェイスの最大 MTU よりも少なく とも 154 バイト高く設定します。

クラスタ制御リンクのトラフィックにはデータパケット転送が含まれるため、クラスタ制 御リンクはデータパケット全体のサイズに加えてクラスタトラフィックのオーバーヘッド (100 バイト)および VXLAN のオーバーヘッド (54 バイト)にも対応する必要がありま す。MTUを1554~9198 バイトの間で設定します。デフォルトの MTU は1554 バイトで す。データインターフェイスが1500に設定されている場合は、クラスタ制御リンクのMTU を1654 に設定することをお勧めします。この値にはリロードが必要なジャンボフレーム の予約が必要です。

たとえばジャンボ フレームを使用している場合、最大 MTU は 9198 バイトであるため、 データインターフェイスの最大 MTU は 9044 になり、クラスタ制御リンクは 9198 に設定 できます。

- g) [OK] をクリックします。
- **ステップ3** VTEP ソースインターフェイスをネットワーク仮想化エンドポイント (NVE) に関連付けます。
  - a) [構成(Configuration)]>[デバイスの設定(Device Setup)]>[インターフェイス設定 (Interface Settings)]>[VXLAN]の順に選択します。
  - b) (任意) デフォルト 4789 から変更する場合は、[VXLAN Destination Port] の値を入力しま す。
  - c) [Enable Network Virtualization Endpoint encapsulation using VXLAN] チェック ボックスをオン にします。
  - d) ドロップダウンリストから [VTEP Tunnel Interface] を選択します。
  - e) [Configure Packet Recipient] チェックボックスをオンにし、[Peer Group] オプションボタンを クリックして、作成したピアグループを選択します。
  - f) [Apply] をクリックします。
- ステップ4 VNI インターフェイスを作成します。

VNI インターフェイスは VLAN インターフェイスに似ています。VNI インターフェイスは、 タギングを使用して特定の物理インターフェイスでのネットワークトラフィックの分割を維持 する仮想インターフェイスです。設定できる VNI インターフェイスは1つだけです。

- a) [構成(Configuration)]>[デバイス設定(Device Setup)]>[インターフェイス設定 (Interface Settings)]>[インターフェイス(Interfaces)]の順に選択し、[追加(Add)]> [VNIインターフェイス(VNI Interface)]をクリックします。
- b) [VNI ID] は 1 ~ 10000 の間で入力します。

この ID は内部インターフェイス識別子です。

c) [VNI Segment ID] は1~16777215の間で入力します。

セグメント ID は VXLAN タギングに使用されます。

d) [NVE Mapped to VTEP Interface] チェック ボックスをオンにします。

この設定により、VNI インターフェイスが VTEP 送信元インターフェイスに関連付けられ ます。

e) [OK]、続いて [Apply] をクリックします。

### 個々のインターフェイスの設定

クラスタリングを有効にする前に、現在 IP アドレスが設定されているインターフェイスをク ラスタ対応に変更する必要があります。管理に静的 IP アドレスを使用する場合は、少なくと も、ASDM が現在接続されている管理インターフェイスを変更する必要がある場合がありま す。他のインターフェイスについては、クラスタリングを有効化する前またはその後に設定で きます。完全なコンフィギュレーションが新しいクラスタノードと同期するように、すべての インターフェイスを事前に設定することを推奨します。

ここでは、個々のインターフェイスがクラスタリング互換となるようにインターフェイスを設定する方法について説明します。個別インターフェイスは通常のルーテッドインターフェイスであり、それぞれが専用のIPアドレスをIPアドレスプールから取得します。メインクラスタ IPアドレスは、そのクラスタのための固定アドレスであり、常に現在の制御ノードに属します。すべてのデータインターフェイスは個別インターフェイスである必要があります。

管理インターフェイスでは、IPアドレスプールを設定するか、DHCPを使用できます。管理インターフェイスのみがDHCPからのアドレスの取得をサポートしています。DHCPを使用する場合は、この手順を使用しないでください。代わりに、通常どおりに設定します(ルーテッドモードの一般的なインターフェイスパラメータの設定(717ページ)を参照)。

### 始める前に

- (オプション)サブインターフェイスを設定します。
- 管理インターフェイスには、静的アドレスを使用するか、DHCPを使用できます。静的IP アドレスを使用しており、ASDMを使用して管理インターフェイスにリモートに接続して いる場合は、将来のデータノードの現在のIPアドレスは一時的なものです。
  - 各メンバには、制御ノードで定義されたクラスタ IP プールから IP アドレスが割り当てられます。
  - クラスタ IP プールには、将来のセカンダリ IP アドレスを含む、ネットワークですで に使用中のアドレスを含めることはできません。

次に例を示します。

- 1. 制御ノードに 10.1.1.1 を設定します。
- 2. 他のノードには、10.1.1.2、10.1.1.3、10.1.1.4を使用します。
- 3. 制御ノードのクラスタのIPプールを設定する場合、使用中であるために.2、.3、.4 のアドレスをプールに含めることはできません。
- 4. 代わりに、.5、.6、.7、.8のような、ネットワークの他の IP アドレスを使用する 必要があります。

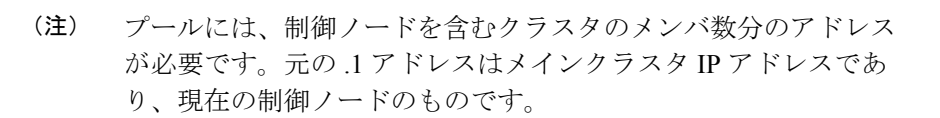

5. クラスタに参加すると古い一時的なアドレスは放棄され、他の場所で使用できま す。

#### 手順

- ステップ1 [Configuration] > [Device Setup] > [Interface Settings] > [Interfaces] ペインを選択します。
- ステップ2 インターフェイス行を選択して、[Edit] をクリックします。[Static IP] を選択します。DHCP と PPPoE はサポートされません。
- ステップ3 IPv4 クラスタ IP プール、MAC アドレス プール、およびサイト別の MAC アドレスを追加する には、[Advanced] タブをクリックして、[ASA Cluster] エリア パラメータを設定します。
  - a) [IP Address Pool] フィールドの横にある [...] ボタンをクリックしてクラスタ IP プールを作成します。表示される有効範囲は、[General] タブで設定するメイン IP アドレスにより決定します。
  - b) [Add] をクリックします。
  - c) メイン クラスタの IP アドレスを含まないアドレス範囲を設定します。ネットワーク内で 現在使用されているアドレスも含みません。範囲は、たとえば8アドレスというように、 クラスタのサイズに合わせて十分に大きくする必要があります。

| Name:                | inside_pool   |  |
|----------------------|---------------|--|
| Starting IP Address: | 192.168.1.2   |  |
| Ending IP Address:   | 192.168.1.9   |  |
| Subnet Mask:         | 255.255.255.0 |  |

- d) [OK] をクリックして、新しいプールを作成します。
- e) 作成した新しいプールを選択して、[Assign]をクリックし、次に[OK]をクリックします。 プール名が [IP Address Pool] フィールドに表示されます。
- f) (任意) (オプション) MAC アドレスを手動で設定する場合は、[MAC Address Pool] を 設定します。

ステップ4 IPv6 アドレスを設定するには、[IPv6] タブをクリックします。

a) [Enable IPv6] チェックボックスをオンにします。

b) [Interface IPv6 Addresses] エリアで、[Add] をクリックします。

[Add IPv6 Address for Interface] ダイアログボックスが表示されます。

- c) [Address/Prefix Length] フィールドに、グローバル IPv6 アドレスと IPv6 プレフィックスの 長さを入力します。たとえば、「2001:0DB8::BA98:0:3210/48」のように入力します。
- d) […] ボタンをクリックして、クラスタ IP プールを設定します。
- e) [Add] をクリックします。

| lame:               | inside_ipv6_pool |
|---------------------|------------------|
| tarting IP Address: | 2001:DB8::1002   |
| refix Length:       | 32               |
| umber of Addresses: | 8                |

- f) プールの開始 IP アドレス(ネットワーク プレフィックス)、プレフィックス長、アドレ ス数を設定します。
- g) [OK] をクリックして、新しいプールを作成します。
- h) 作成した新しいプールを選択して、[Assign]をクリックし、次に[OK]をクリックします。 [ASA Cluster IP Pool] フィールドにプールが表示されます。
- i) [OK] をクリックします。
- ステップ5 [OK] をクリックして、[Interfaces] ペインに戻ります。
- **ステップ6** [適用 (Apply)] をクリックします。

## 高可用性ウィザードを使用したクラスタの作成または参加

クラスタ内の各ノードがクラスタに参加するには、ブートストラップ設定が必要です。(制御 ノードになる)1台のノード上で High Availability and Scalability ウィザードを実行してクラス タを作成し、データノードを追加します。

### 始める前に

- クラスタ制御リンクインターフェイスに使用する VXLAN VTEP ソースインターフェイス は、接続されたスイッチでアップ状態になっている必要があります。
- •稼働中のクラスタにノードを追加すると、一時的に、限定的なパケット/接続ドロップが 発生することがありますが、これは想定内の動作です。

#### 手順

- **ステップ1** [Wizards] > [High Availability and Scalability Wizard] の順に選択します。次の手順でこのウィ ザードのガイドラインを確認してください。
- ステップ2 [ASA Cluster Configuration] 画面で、ブートストラップの設定を構成します。
  - [メンバーの優先順位(Member Priority)]:制御ノード選定用に、このノードの優先順位 を1~100の範囲内で設定します。1が最高の優先順位です。
  - [Site Index]: サイト間クラスタリングを使用する場合は、このノードのサイト ID を設定 して、サイト固有の MAC アドレス(1~8)が使用されるようにします。
  - (オプション)[共有キー(Shared Key)]:クラスタ制御リンクの制御トラフィックの暗 号キーを設定します。共有秘密は、1~63文字のASCII文字列です。共有秘密は、暗号 キーを生成するために使用されます。このパラメータは、データパストラフィック(接続 状態アップデートや転送されるパケットなど)には影響しません。データパストラフィッ クは、常にクリアテキストとして送信されます。パスワードの暗号化サービスをイネーブ ルにする場合にも、このパラメータを設定する必要があります。
  - (オプション) [Enable connection rebalancing for TCP traffic across all the ASAs in the cluster]: 接続の再分散を有効化します。このパラメータはデフォルトではディセーブルになっています。有効の場合は、クラスタの ASA は定期的に負荷情報を交換し、負荷のかかっているデバイスから負荷の少ないデバイスに新しい接続をオフロードします。負荷情報を交換する間隔を、1~360秒の範囲内で指定します。このパラメータは、ブートストラップ設定の一部ではなく、制御ノードからデータノードに複製されます。
    - (注) サイト間トポロジに対しては接続の再分散を設定しないでください。異なるサ イトのクラスタメンバには接続を再分散できません。
  - (オプション) [クラスタ内のこのデバイスのヘルスモニタリングを有効にする(Enable health monitoring of this device within the cluster)]: クラスタノードヘルスチェック機能を 有効にします。ノードのヘルスを確認するため、ASAのクラスタノードはクラスタ制御リ ンクで他のノードにハートビートメッセージを送信します。ノードが保留時間内にピア ノードからハートビートメッセージを受信しない場合、そのピアノードは応答不能または デッド状態と見なされます。
    - (注) 何らかのトポロジ変更を行うとき(たとえば、データインターフェイスの追加 または削除、ASA またはスイッチ上のインターフェイスの有効化または無効 化)は、ヘルスチェックを無効にし、無効化したインターフェイスのモニタリ ングも無効にする必要があります。トポロジの変更が完了して、設定の変更が すべてのノードに同期されたら、ヘルスチェックを再度有効にできます。
      - [Time to Wait Before Device Considered Failed]: この値は、ノードのキープアライブス テータスメッセージの間隔を決定します。範囲は 0.3 ~ 45 秒です。デフォルトは 3 秒です。

- ・(オプション)[コンソール出力を複製する(Replicate console output)]:データノードから制御ノードへのコンソール複製を有効にします。この機能はデフォルトで無効に設定されています。ASAは、特定の重大イベントが発生したときに、メッセージを直接コンソールに出力する場合があります。コンソール複製を有効にすると、データノードから制御ノードにコンソールメッセージが送信されるので、モニタする必要があるのはクラスタのコンソールポート1つだけです。このパラメータは、ブートストラップ設定の一部ではなく、制御ノードからデータノードに複製されます。
- [Cluster Control Link]: クラスタ制御リンクインターフェイスを指定します。
  - [MTU]: VTEP ソースインターフェイスの最大伝送ユニットを指定します。データインターフェイスの最大 MTU より少なくとも 154 バイト高い値を指定します。クラスタ制御リンクのトラフィックにはデータパケット転送が含まれるため、クラスタ制御リンクはデータパケット全体のサイズに加えてクラスタトラフィックのオーバーヘッド(100 バイト)および VXLAN のオーバーヘッド(54 バイト)にも対応する必要があります。MTUを1554~9198 バイトの間で設定します。デフォルトの MTUは1554 バイトです。データインターフェイスが 1500 に設定されている場合は、クラスタ制御リンクの MTUを1654に設定することをお勧めします。この値にはジャンボフレームの予約が必要です。たとえばジャンボフレームを使用している場合、最大 MTUは9198 バイトであるため、データインターフェイスの最大 MTU は9044 になり、クラスタ制御リンクは9198 に設定できます。このパラメータは、ブートストラップ設定の一部ではなく、制御ノードからデータノードに複製されます。注:まだジャンボフレームを有効にしていない場合は、ウィザードを終了し、ジャンボフレームを有効にしてから、この手順を再開する必要があります。
- ステップ3 [ヘルスモニタリング対象のインターフェイス (Interfaces for Health Monitoring)] 画面で、一部のインターフェイスを障害のモニタリング対象から除外できます。たとえば、管理インターフェイスなど、必須以外のインターフェイスのヘルスモニタリングをディセーブルにすることができます。
  - (注) 何らかのトポロジ変更を行うとき(たとえば、データインターフェイスの追加または削除、ASAまたはスイッチ上のインターフェイスの有効化または無効化)は、ヘルスチェックを無効にし、無効化したインターフェイスのモニタリングも無効にする必要があります。トポロジの変更が完了して、設定の変更がすべてのノードに同期されたら、ヘルスチェックを再度有効にできます。
- ステップ4 [インターフェイス自動再結合設定(Interface Auto Rejoin settings)]画面で、インターフェイス またはクラスタ制御リンクで障害が発生した場合の自動再結合設定をカスタマイズします。タ イプごとに、次のオプションを設定できます。
  - [Maximum Rejoin Attempts]: クラスタへの再結合の試行回数を定義するために、[Unlimited] または 0 ~ 65535 の範囲で値を設定します。0 は自動再結合をディセーブルにします。デ フォルト値は、クラスタインターフェイスの場合は [Unlimited]、データインターフェイ スの場合は 3 です。

- [Rejoin Interval]: 再結合試行間隔の時間を定義するために、2~60の範囲で間隔を設定します。デフォルト値は5分です。クラスタへの再参加をノードが試行する最大合計時間は、最後の障害発生時から14400分(10日)に制限されます。
- [Interval Variation]: 1~3の範囲で設定して、間隔を増加させるかどうかを定義します(1:変更なし、2:直前の間隔の2倍、3:直前の間隔の3倍)。たとえば、間隔を5分に設定し、変分を2に設定した場合は、最初の試行が5分後、2回目の試行が10分後(2x5)、3階目の試行が20分後(2x10)となります。デフォルト値は、クラスタインターフェイスの場合は1、データインターフェイスの場合は2です。
- ステップ5 [Finish] をクリックします。
- ステップ6 ASAは実行コンフィギュレーションをスキャンして、クラスタリングに対応していない機能の 非互換コマンドの有無を調べます。デフォルトコンフィギュレーションにあるコマンドも、こ れに該当することがあります。互換性のないコマンドを削除するには[OK]をクリックします。 [Cancel] をクリックすると、クラスタリングは有効になりません。

しばらくすると、ASDM がクラスタを有効化して ASA に再接続し、ASA がクラスタに追加さ れたことを確認する [Information] 画面が表示されます。

- (注) 場合によっては、ウィザードの完了後にクラスタに参加した際にエラーが発生する可能性があります。ASDMが切断されていると、ASDMはそれに続くエラーをASAから受信しません。ASDMに再接続した後もクラスタリングがディセーブルの場合は、ASA コンソールポートに接続して、クラスタリングがディセーブルになっている詳細なエラー状況を判断する必要があります。たとえば、クラスタ制御リンクがダウンしている可能性があります。
- ステップ1 データノードを追加するには、[はい(Yes)]をクリックします。

制御ノードからウィザードを再実行する場合、ウィザードを最初に開始するときに [クラスタ に別のメンバーを追加する(Add another member to the cluster)] オプションを選択してデータ ノードを追加できます。

- ステップ8 [Deployment Options] 領域で、次の [Deploy By] オプションのいずれかを選択します。
  - [今すぐリモートユニットに CLI コマンドを送信する (Sending CLI commands to the remote unit now)]:ブートストラップ設定をデータノード(一時)管理 IP アドレスに送信しま す。データノード管理 IP アドレス、ユーザー名、パスワードを入力します。
  - 「生成された CLI コマンドを手動でコピーして、リモートユニットに貼り付ける(Copying generated CLI commands to paste on the remote unit manually)]: データノードの CLI でコマンドをカットアンドペーストできる、または ASDM の CLI ツールを使用できるようにコマンドを生成します。[Commands to Deploy] ボックスで、後で使用するためのコマンドを選択してコピーします。

| Dep | loy By: Copying generated CLI commands to paste on the remote unit manually | \$ |
|-----|-----------------------------------------------------------------------------|----|
|     | Commands to Deploy:                                                         |    |
|     | cluster interface-mode spanned force                                        |    |
|     | clear configure cluster                                                     |    |
|     | interface GigabitEthernet0/4                                                |    |
|     | no shutdown                                                                 |    |
|     | cluster group cluster1                                                      |    |
|     | local-unit asa10                                                            |    |
|     | priority 2                                                                  |    |
|     | cluster-interface GigabitEthernet0/4 ip 192.168.5.2 255.255.255.0           |    |
|     | key test                                                                    |    |
|     | enable as-data-node- noconfirm                                              |    |

# クラスタリング動作のカスタマイズ

Day0設定の一環として、またはクラスタの展開後に、クラスタリングヘルスモニタリング、 TCP 接続複製の遅延、フローのモビリティ、他の最適化をカスタマイズできます。

制御ノードで次の手順を実行します。

## ASA クラスタの基本パラメータの設定

制御ノード上のクラスタ設定をカスタマイズできます。クラスタへのノードの追加にウィザー ドを使用しない場合は、クラスタパラメータを手動で設定できます。すでにクラスタリングが イネーブルであれば、いくつかのクラスタ パラメータを編集できます。クラスタリングがイ ネーブルになっている間は編集できないものは、グレイ表示されます。この手順には、ウィ ザードに含まれていない高度なパラメータも含まれます。

### 始める前に

・ウィザードを使用せず、手動でクラスタに参加する場合は、クラスタに参加する前に、各ノードでクラスタ制御リンクを事前設定する必要があります。制御ノードでのクラスタ制御リンクの設定(591ページ)を参照してください。

### 手順

ステップ1 [構成 (Configuration)]>[デバイス管理 (Device Management)]>[高可用性とスケーラビリ ティ (High Availability and Scalability)]>[ASAクラスタ (ASA Cluster)]の順に選択します。

> すでにクラスタにデバイスが追加されていて、それが制御ノードの場合は、このペインは [Cluster Configuration] タブにあります。

ステップ2 [Configure ASA cluster settings] チェックボックスをオンにします。

チェックボックスをオフにすると、設定が消去されます。パラメータの設定がすべて完了する まで、[Participate in ASA cluster] をオンにしないでください。

- (注) クラスタリングをイネーブルにした後、[Configure ASA cluster settings] チェックボッ クスをオフにする場合は、結果をよく理解したうえで行ってください。オフにする と、すべてのクラスタ コンフィギュレーションがクリアされ、ASDM が接続され ている管理インターフェイスを含むすべてのインターフェイスもシャットダウンし ます。この場合、接続を復元するには、コンソール ポートで CLI にアクセスする 必要があります。
- **ステップ3** 次のブートストラップ パラメータを設定します。
  - [Cluster Name]: クラスタに名前を付けます。名前は1~38文字のASCII文字列であることが必要です。ノードごとに設定できるクラスタは1つだけです。クラスタのすべてのメンバが同じ名前を使用する必要があります。
  - [Member Name]: このクラスタメンバの固有の名前を1~38文字のASCII文字列で指定 します。
  - [メンバーの優先順位(Member Priority)]:制御ノード選定用に、このノードの優先順位 を1~100の範囲内で設定します。1が最高の優先順位です。
  - [Site Index]: サイト間クラスタリングを使用する場合は、このノードのサイト ID を設定 して、サイト固有の MAC アドレス(1~8)が使用されるようにします。
  - (オプション) [Shared Key]: クラスタ制御リンクの制御トラフィックの暗号キーを設定 します。共有秘密は、1~63文字のASCII文字列です。共有秘密は、暗号キーを生成す るために使用されます。このパラメータは、データパストラフィック(接続状態アップ デートや転送されるパケットなど)には影響しません。データパストラフィックは、常に クリアテキストとして送信されます。パスワードの暗号化サービスをイネーブルにする場 合にも、このパラメータを設定する必要があります。
  - (オプション) [Enable connection rebalancing for TCP traffic across all the ASAs in the cluster]: 接続の再分散を有効化します。このパラメータはデフォルトではディセーブルになっています。有効の場合は、クラスタの ASA は定期的に負荷情報を交換し、負荷のかかっているデバイスから負荷の少ないデバイスに新しい接続をオフロードします。負荷情報を交換する間隔を、1~360秒の範囲内で指定します。このパラメータは、ブートストラップ設定の一部ではなく、制御ノードからデータノードに複製されます。
  - [Enable cluster load monitor]: クラスタメンバのトラフィック負荷をモニターできるようになりました。対象には、合計接続数、CPUとメモリの使用率、バッファドロップなどが含まれます。負荷が高すぎる場合、残りのノードが負荷を処理できる場合は、ノードのクラスタリングを手動で無効にするか、外部スイッチのロードバランシングを調整するかを選択できます。この機能は、デフォルトでイネーブルにされています。トラフィックの負荷を定期的にモニターできます。負荷が高すぎる場合は、ノードでクラスタリングを手動で無効にすることを選択できます。

次の値を設定します。

- [**Time Interval**]: モニタリングメッセージ間の時間を、10 ~ 360 秒の範囲で設定しま す。デフォルトは 20 秒です。
- [Number Of interval]: ASA がデータを保持する間隔の数を1~60の範囲で設定しま す。デフォルトは30です。

トラフィック負荷を表示するには、[Monitoring]>[ASA Cluster]>[Cluster Load-Monitoring] を参照してください。

 (オプション) [Enable health monitoring of this device within the cluster]: クラスタノードの ヘルスチェック機能を有効にして、ノード ハートビート ステータス メッセージ間の時間 間隔を決定します。0.3 から 45 秒の間で選択できます。デフォルトは3 秒です。注:新し いノードをクラスタに追加していて、ASA またはスイッチのトポロジが変更される場合、 クラスタが完成するまでこの機能を一時的にディセーブルにし、ディセーブルにされたイ ンターフェイスのインターフェイス モニタリングもディセーブルにする必要があります ([構成 (Configuration)]>[デバイス管理 (Device Management)]>[ハイアベイラビリ ティとスケーラビリティ (High Availability and Scalability)]>[ASAクラスタ (ASA Cluster)]>[クラスタインターフェイスへルスモニタリング (Cluster Interface Health Monitoring)])。クラスタとトポロジの変更が完了したら、この機能を再度イネーブルに することができます。ノードのヘルスを確認するため、ASAのクラスタノードはクラスタ 制御リンクで他のノードにハートビートメッセージを送信します。ノードが保留時間内に ピアノードからハートビートメッセージを受信しない場合、そのピアノードは応答不能ま たはデッド状態と見なされます。

- ・(オプション)[デバウンス時間(Debounce Time)]: ASA がインターフェイスを障害が 発生していると見なし、クラスタからノードが削除されるまでのデバウンス時間を設定し ます。この機能により、インターフェイスの障害をより迅速に検出できます。デバウンス 時間を短くすると、誤検出の可能性が高くなることに注意してください。インターフェイ スのステータス更新が発生すると、ASA はインターフェイスを障害としてマークし、クラ スタからノードを削除するまで指定されたミリ秒数待機します。デフォルトのデバウンス 時間は 500 ms で、有効な値の範囲は 300 ms ~ 9 秒です。
- ・(オプション)[コンソール出力を複製する(Replicate console output)]:データノードから制御ノードへのコンソール複製を有効にします。この機能はデフォルトで無効に設定されています。ASAは、特定の重大イベントが発生したときに、メッセージを直接コンソールに出力する場合があります。コンソール複製を有効にすると、データノードから制御ノードにコンソールメッセージが送信されるので、モニタする必要があるのはクラスタのコンソールポート1つだけです。このパラメータは、ブートストラップ設定の一部ではなく、制御ノードからデータノードに複製されます。
- (オプション) クラスタリング フロー モビリティをイネーブルにします。LISP インスペクションの設定(607ページ)を参照してください。
- (オプション) [Enable Director Localization for inter-DC cluster]: データセンターのサイト 間クラスタリングでパフォーマンスを向上させてラウンドトリップ時間の遅延を短縮する には、ディレクタローカリゼーションをイネーブルにします。通常、新しい接続はロード バランスされて、特定のサイト内のクラスタメンバーにより所有されます。ただし、ASA はディレクタの役割を任意のサイトでメンバーに割り当てます。ディレクタローカリゼー

ションにより、追加のディレクタ役割がイネーブルになります。これは、所有者と同じサ イトに存在するローカルディレクタと、任意のサイトに配置できるグローバルディレク タです。所有者とディレクタを同じサイトに配置することで、パフォーマンスが向上しま す。また、元の所有者で障害が発生した場合、ローカルディレクタは、同じサイトで新し い接続所有者を選択します。クラスタメンバーが別のサイトで所有されている接続のパ ケットを受信する場合は、グローバルディレクタが使用されます。

- (オプション) [Site Redundancy]: サイトの障害からフローを保護するために、サイトの 冗長性を有効にできます。接続バックアップオーナーがオーナーと同じサイトにある場合 は、サイトの障害からフローを保護するために、追加のバックアップオーナーが別のサイ トから選択されます。ディレクタローカリゼーションとサイトの冗長性は別々の機能で す。そのうちの1つまたは両方を設定することができます。
- (オプション)[構成同期アクセラレーションを有効にする(Enable config sync acceleration)]:データノードが制御ノードと同じ構成の場合、構成の同期をスキップし、 結合を高速化します。この機能はデフォルトでイネーブルになっています。この機能は各 ノードで設定され、制御ノードからデータノードに複製されません。
  - (注) 一部の設定コマンドは、クラスタ結合の高速化と互換性がありません。これらのコマンドがノードに存在する場合、クラスタ結合の高速化が有効になっていても、設定の同期は常に発生します。クラスタ結合の高速化を動作させるには、互換性のない設定を削除する必要があります。show cluster infounit-join-acceleration incompatible-config を使用して、互換性のない設定を表示します。
- 「並列構成のレプリケートを有効にする(Enable parallel configuration replicate)]: データ ノードと並行して設定変更が同期化されるように、制御ノードを有効にします。そうしな いと、同期が順番に実行され、多くの時間がかかることがあります。
- [Cluster Control Link]: クラスタ制御リンクインターフェイスを指定します。
  - ・インターフェイス: VNI インターフェイスを指定します。
  - •[IP Address]: IP アドレスには IPv4 アドレスを指定します。IPv6 は、このインターフェ イスではサポートされません。
  - [Subnet Mask]: サブネットマスクを指定します。
  - [MTU]: VTEP ソースインターフェイスの最大伝送ユニットを指定します。データインターフェイスの最大 MTU より少なくとも 154 バイト高い値を指定します。クラスタ制御リンクのトラフィックにはデータパケット転送が含まれるため、クラスタ制御リンクはデータパケット全体のサイズに加えてクラスタトラフィックのオーバーヘッド(100 バイト)および VXLAN のオーバーヘッド(54 バイト)にも対応する必要があります。MTUを1554~9198 バイトの間で設定します。デフォルトの MTUは 1554 バイトです。データインターフェイスが 1500 に設定されている場合は、クラスタ制御リンクの MTUを 1654に設定することをお勧めします。この値にはジャンボフレームの予約が必要です。たとえばジャンボフレームを使用している場合、最大 MTUは9198 バイトであるため、データインターフェイスの最大 MTU は 9044 になり、クラスタ制御リンクは 9198 に設定できます。このパラメータは、ブートストラップ設定

の一部ではなく、制御ノードからデータノードに複製されます。注:まだジャンボフ レームの予約を有効にしていない場合は、ジャンボフレームを有効にしてから、この 手順を再開する必要があります。

- ステップ4 [Participate in ASA cluster] チェックボックスをオンにして、クラスタに参加します。
- ステップ5 [Apply] をクリックします。

## インターフェイス ヘルスモニタリングおよび自動再参加設定の設定

たとえば、管理インターフェイスなど、必須以外のインターフェイスのヘルスモニタリングを ディセーブルにすることができます。ヘルスモニタリングは VLAN サブインターフェイスで は実行されません。クラスタ制御リンクのモニタリングは設定できません。このリンクは常に モニターされています。

手順

- ステップ1 [Configuration] > [Device Management] > [High Availability and Scalability] > [ASA Cluster] > [Cluster Interface Health Monitoring] の順に選択します。
- **ステップ2** [Monitored Interfaces] ボックスでインターフェイスを選択し、[Add] をクリックして [Unmonitored Interfaces] ボックスにそのインターフェイスを移動します。

インターフェイスステータスメッセージによって、リンク障害が検出されます。ノードがホー ルド時間内にインターフェイスステータスメッセージを受信しない場合に、ASA がメンバー をクラスタから削除するまでの時間は、そのノードが確立済みメンバであるか、またはクラス タに参加しようとしているかによって異なります。デフォルトでは、ヘルスチェックはすべて のインターフェイスでイネーブルになっています。

たとえば、管理インターフェイスなど、必須以外のインターフェイスのヘルスモニタリングを ディセーブルにすることができます。ヘルスモニタリングは VLAN サブインターフェイスで は実行されません。クラスタ制御リンクのモニタリングは設定できません。このリンクは常に モニターされています。

何らかのトポロジ変更(たとえばデータインターフェイスの追加/削除、ASA またはスイッチ 上のインターフェイスの有効化/無効化)を行うときには、ヘルスチェック機能を無効にし ([Configuration]>[Device Management]>[High Availability and Scalability]>[ASA Cluster])、 無効化したインターフェイスのモニタリングも無効にしてくださいトポロジの変更が完了し て、設定の変更がすべてのノードに同期されたら、ヘルスチェック機能を再度有効にできま す。

ステップ3 インターフェイス、システム、またはクラスタ制御リンクに障害が発生した場合の自動再結合の設定をカスタマイズするには、[Auto Rejoin]タブをクリックします。各タイプに関して[Edit]をクリックして次の設定を行います。

- [Maximum Rejoin Attempts]: クラスタへの再結合の試行回数を定義するために、[Unlimited] または 0 ~ 65535 の範囲で値を設定します。0 は自動再結合をディセーブルにします。デ フォルト値は、クラスタインターフェイスの場合は[Unlimited]、データインターフェイス およびシステムの場合は [3] です。
- [Rejoin Interval]: 再結合試行間隔の時間を定義するために、2~60の範囲で間隔を設定します。デフォルト値は5分です。クラスタへの再参加をノードが試行する最大合計時間は、最後の障害発生時から14400分(10日)に制限されます。
- [Interval Variation]: 1~3の範囲で設定して、間隔を増加させるかどうかを定義します(1:変更なし、2:直前の間隔の2倍、3:直前の間隔の3倍)。たとえば、間隔を5分に設定し、変分を2に設定した場合は、最初の試行が5分後、2回目の試行が10分後(2x5)、3階目の試行が20分後(2x10)となります。デフォルト値は、クラスタインターフェイスの場合は[1]、データインターフェイスおよびシステムの場合は[2]です。

デフォルト設定に戻すには、[Restore Defaults] をクリックします。

ステップ4 [Apply] をクリックします。

### クラスタ TCP 複製の遅延の設定

TCP 接続のクラスタ複製の遅延を有効化して、ディレクタ/バックアップフロー作成の遅延に よる存続期間が短いフローに関連する「不要な作業」を排除できます。ディレクタ/バックアッ プフローが作成される前にユニットが失敗する場合は、それらのフローを回復することはでき ません。同様に、フローを作成する前にトラフィックが別のユニットに再調整される場合、流 れを回復することはできません。TCP のランダム化を無効化するトラフィックの TCP の複製 の遅延を有効化しないようにする必要があります。

### 手順

- ステップ1 [Configuration] > [Device Management] > [High Availability and Scalability] > [ASA Cluster Replication] の順に選択します。
- ステップ2 [Add] をクリックして次の値を設定します。
  - [Replication delay]: 1~15の範囲で秒数を設定します。
  - •[HTTP]: すべての HTTP トラフィックの遅延を設定します。
  - [Source Criteria]
    - [Source]:送信元 IP アドレスを設定します。
    - •[Service]: (オプション)送信元ポートを設定します。通常は、送信元または宛先ポートのいずれかを設定するか、両方ともに設定しません。
  - [Destination Criteria]

• [Source]: 宛先 IP アドレスを設定します。

•[Service]: (オプション) 宛先ポートを設定します。通常は、送信元または宛先ポートのいずれかを設定するか、両方ともに設定しません。

ステップ3 [OK] をクリックします。 ステップ4 [Apply] をクリックします。

### サイト間機能の設定

サイト間クラスタリングの場合、冗長性と安定性を高めるために、設定をカスタマイズできま す。

### クラスタ フロー モビリティの設定

LISP のトラフィックを検査して、サーバーがサイト間を移動する時にフロー モビリティを有効にできます。

### LISP インスペクションについて

LISP トラフィックを検査することで、サイト間のフローのモビリティを有効にできます。

### LISP について

VMware vMotion などのデータセンター仮想マシンのモビリティによって、サーバはクライア ントへの接続を維持すると同時に、データセンター間を移動できます。このようなデータセン ターサーバモビリティをサポートするには、サーバの移動時にサーバへの入力ルートをルー タが更新できる必要があります。Cisco Locator/ID Separation Protocol(LISP)のアーキテクチャ は、デバイス ID、つまりエンドポイント ID(EID)をその場所、つまりルーティングロケー タ (RLOC)から2つの異なるナンバリングスペースに分離し、サーバの移行をクライアント に対して透過的にします。たとえば、サーバが新しい場所に移動し、クライアントがサーバに トラフィックを送信すると、ルータは新しい場所にトラフィックをリダイレクトします。

LISP では、LISP の出力トンネル ルータ(ETR)、入力トンネル ルータ(ITR)、ファースト ホップ ルータ、マップ リゾルバ(MR)、およびマップ サーバ(MS)などのある一定のロー ルにおいてルータとサーバが必要です。サーバが別のルータに接続されていることをサーバの ファースト ホップ ルータが感知すると、そのルータは他のすべてのルータとデータベースを 更新し、クライアントに接続されている ITR がトラフィックを代行受信してカプセル化し、新 しいサーバの場所に送信できるようにします。

### ASA LISP のサポート

ASA は LISP 自体を実行しませんが、場所の変更に関する LISP トラフィックを検査し、シー ムレスなクラスタリング操作のためにこの情報を使用できます。LISP の統合を行わない場合、 サーバが新しいサイトに移動すると、トラフィックは元のフローオーナーの代わりに、新しい サイトで ASA クラスタメンバーになります。新しい ASA が古いサイトの ASA にトラフィッ クを転送した後、古い ASA は、サーバに到達するためにトラフィックを新しいサイトに送り 返す必要があります。このトラフィックフローは最適ではなく、「トロンボーニング」または 「ヘアピニング」と呼ばれます。

LISP 統合により、ASA クラスタメンバーは、最初のホップルータと ETR または ITR 間でや り取りされる LISP トラフィックを検査し、フローの所有者を新しいサイトに変更できます。

#### LISPのガイドライン

- ASA クラスタ メンバーは、サイトのファースト ホップ ルータと ITR または ETR の間に 存在している必要があります。ASA クラスタ自体を拡張セグメントのファーストホップ ルータにすることはできません。
- ・完全分散されたフローのみがサポートされます。一元化されたフロー、半分散されたフロー、または個々のノードに属しているフローは新しいオーナーには移動されません。半分散されたフローにはSIPなどのアプリケーションが含まれており、親フローとそのすべての子フローが同じ ASA によって所有されます。
- クラスタはレイヤ3および4のフロー状態を移動させるだけです。一部のアプリケーションデータが失われる可能性があります。
- ・短時間のフローまたはビジネスに不可欠でないフローの場合、オーナーの移動は有用でない可能性があります。インスペクションポリシーを設定するときに、この機能でサポートされるトラフィックのタイプを制御できます。また、フローモビリティを不可欠なトラフィックに制限する必要があります。

### ASA LISP の実装

この機能には、複数の相互に関係する設定が含まれています(それらについてはすべてこの章 で説明します)。

- (任意)ホストまたはサーバ IP アドレスに基づく検査対象 EID の制限:ファーストホッ プルータは、ASA クラスタが関与していないホストまたはネットワークに EID 通知メッ セージを送信する場合があります。このため、クラスタに関連するサーバまたはネット ワークのみに EID を制限できます。たとえば、クラスタが2つのサイトのみに関与してい るが、LISP が3つのサイトで実行されている場合は、クラスタに関与している2つのサイ トに対してのみ EID を含める必要があります。
- LISP トラフィック インスペクション: ASA は、ファーストホップルータと ITR または ETR の間で送信される EID 通知メッセージにおいて、UDP ポート 4342 上の LISP トラ フィックを検査します。ASA は、EID とサイト ID を関連付ける EID テーブルを保持しま す。たとえば、最初のホップ ルータの送信元 IP アドレスと ITR または ETR の宛先アドレ スをもつ LISP トラフィックを検査する必要があります。LISP トラフィックにはディレク タが割り当てられておらず、LISP トラフィック自体はクラスタ状態の共有に参加しないこ とに注意してください。
- 3. 指定されたトラフィックでのフローモビリティを有効にするサービスポリシー:ビジネ スクリティカルなトラフィックでフローモビリティを有効にする必要があります。たとえ

ば、フローモビリティを、HTTPS トラフィックのみに制限したり、特定のサーバとの間 でやり取りされるトラフィックのみに制限したりできます。

- 4. サイト ID: ASA は、各クラスタノードのサイト ID を使用して新しいオーナーを特定しま す。
- 5. フローモビリティを有効にするクラスタレベルの設定:クラスタレベルでもフローモビリティを有効にする必要があります。このオン/オフの切り替えを使用することで、特定のクラスのトラフィックまたはアプリケーションに対してフローモビリティを簡単に有効または無効にできます。

### LISP インスペクションの設定

LISP のトラフィックを検査して、サーバーがサイト間を移動する時にフロー モビリティを有効にできます。

### 始める前に

- ASA クラスタの基本パラメータの設定(599ページ)に従って、各クラスタユニットを サイト ID に割り当てます。
- LISPのトラフィックはデフォルトインスペクショントラフィッククラスに含まれないため、この手順の一部としてLISPのトラフィック用に別のクラスを設定する必要があります。

### 手順

- **ステップ1** (任意) LISP インスペクションマップを設定して、IP アドレスに基づいて検査済みの EID を 制限し、LISP の事前共有キーを設定します。
  - a) [構成 (Configuration)]>[ファイアウォール (Firewall)]>[オブジェクト (Objects)]> [検査マップ (Inspect Maps)]>[LISP]を選択します。
  - b) [Add] をクリックして、新しいマップを追加します。
  - c) 名前(最大40文字)と説明を入力します。
  - d) Allowed-EID access-list については、[Manage] をクリックします。

[ACL Manager] が開きます。

ファーストホップルータまたは ITR/ETR は、ASA クラスタが関与していないホストまた はネットワークに EID 通知メッセージを送信することがあります。このため、クラスタに 関連するサーバーまたはネットワークのみに EID を制限できます。たとえば、クラスタが 2つのサイトのみに関与しているが、LISP が3つのサイトで実行されている場合は、クラ スタに関与している2つのサイトに対してのみ EID を含める必要があります。

- e) ファイアウォールの設定ガイドに従って、少なくとも1つの ACE で ACL を追加します。
- f) 必要に応じて、検証キーを入力します。

暗号化キーをコピーした場合は、[Encrypted]オプションボタンをクリックします。

- g) [OK] をクリックします。
- **ステップ2** サービス ポリシー ルールを追加して LISP インスペクションを設定します。
  - a) [構成 (Configuration)]>[ファイアウォール (Firewall)]>[サービスポリシールール (Service Policy Rules)]を選択します。
  - b) [追加 (Add)]をクリックします。
  - c) [Service Policy] ページで、インターフェイスへのルールまたはグローバルなルールを適 用します。

既存のサービスポリシーで使用するものがあれば、そのポリシーにルールを追加しま す。デフォルトで、ASAにはglobal\_policyと呼ばれるグローバルポリシーが含まれま す。ポリシーをグローバルに適用しない場合は、インターフェイスごとに1つのサービ スポリシーを作成することもできます。LISPインスペクションは、双方向にトラフィッ クに適用するため、送信元と宛先の両方のインターフェイスにサービスポリシーを適用 する必要はありません。トラフィックが両方向のクラスに一致する場合、ルールを適用 するインターフェイスに出入りするトラフィックのすべてが影響を受けます。

- d) [Traffic Classification Criteria] ページで、[Create a new traffic class] をクリックし、[Traffic Match Criteria] の下部の [Source and Destination IP Address (uses ACL)]をオンにします。
- e) [Next] をクリックします。
- f) インスペクションを行うトラフィックを指定します。ファースト ホップ ルータと UDP ポート 4342 の ITR または ETR の間のトラフィックを指定します。IPv4 ACL および IPv6 ACL のどちらにも対応しています。
- g) [Next] をクリックします。
- h) [Rule Actions] ウィザードページまたはタブで、[Protocol Inspection] タブを選択します。
- i) [LISP] チェックボックスをオンにします。
- j) (オプション) [Configure] をクリックして、作成したインスペクションマップを選択します。
- k) [Finish] をクリックして、サービス ポリシー ルールを保存します。

**ステップ3** サービス ポリシー ルールを追加して、重要なトラフィックのフロー モビリティを有効化します。

- a) [構成 (Configuration)]>[ファイアウォール (Firewall)]>[サービスポリシールール (Service Policy Rules)]を選択します。
- b) [追加 (Add)]をクリックします。
- c) [Service Policy] ページで、LISP インスペクションに使用する同じサービス ポリシーを選択します。
- d) [Traffic Classification Criteria] ページで、[Create a new traffic class] をクリックし、[Traffic Match Criteria] の下部の [Source and Destination IP Address (uses ACL)]をオンにします。
- e) [Next] をクリックします。
- f) サーバーがサイトを変更するときに最適なサイトに再割り当てする、ビジネスクリティ カルなトラフィックを指定します。たとえば、フローモビリティを HTTPS トラフィッ クおよび/または特定のサーバーへのトラフィックのみに制限できます。IPv4 ACL およ び IPv6 ACL のどちらにも対応しています。
- g) [Next] をクリックします。

- h) [Rule Actions] ウィザードページまたはタブで、[Cluster] タブを選択します。
- i) [Enable Cluster flow-mobility triggered by LISP EID messages] チェックボックスをオンにします。
- j) [Finish] をクリックして、サービス ポリシー ルールを保存します。
- ステップ4 [構成(Configuration)]>[デバイス管理(Device Management)]>[高可用性とスケーラビリ ティ(High Availability and Scalability)]>[ASAクラスタ(ASA Cluster)]>[クラスタ設定 (Cluster Members)]の順に選択し、[クラスタリングフローモビリティを有効にする(Enable Clustering flow mobility)]チェックボックスをオンにします。
- ステップ5 [適用 (Apply)]をクリックします。

# クラスタノードの管理

クラスタを導入した後は、コンフィギュレーションを変更し、クラスタノードを管理できま す。

# 制御ノードからの新しいデータノードの追加

制御ノードからクラスタにデータノードを追加できます。High Availability and Scalability ウィ ザードを使用してデータノードを追加することもできます。制御ノードからデータノードを追 加すると、クラスタ制御リンクを設定でき、追加する各データノードにクラスタインターフェ イスモードを設定できるというメリットがあります。

または、データノードにログインし、ノード上で直接クラスタリングを設定することもできま す。ただし、クラスタリングをイネーブルにした後は、ASDMセッションが切断されるので、 再接続する必要があります。

### 始める前に

管理ネットワーク上でブートストラップコンフィギュレーションを送信する場合は、データノードにアクセス可能な IP アドレスがあることを確認してください。

### 手順

- ステップ1 [構成 (Configuration)]>[デバイス管理 (Device Management)]>[高可用性とスケーラビリ ティ (High Availability and Scalability)]>[ASAクラスタ (ASA Cluster)]>[クラスタメン バー (Cluster Members)]の順に選択します。
- ステップ2 [追加 (Add) ] をクリックします。
- ステップ3 次のパラメータを設定します。
  - [Member Name]: このクラスタメンバの固有の名前を1~38文字の ASCII 文字列で指定 します。

- [メンバーの優先順位(Member Priority)]:制御ノード選定用に、このノードの優先順位 を1~100の範囲内で設定します。1が最高の優先順位です。
- [クラスタ制御リンク(Cluster Control Link)]>[IPアドレス(IP Address)]:制御ノードの クラスタ制御リンクと同じネットワーク上で、クラスタ制御リンクのこのメンバーに一意 のIPアドレスを指定します。
- [展開オプション (Deployment Options)]領域で、次の [Deploy By] オプションのいずれか を選択します。
  - [今すぐリモートユニットにCLIコマンドを送信する (Sending CLI commands to the remote unit now)]:ブートストラップ設定をデータノード(一時)管理IPアドレスに送信します。データノード管理IPアドレス、ユーザー名、パスワードを入力します。
  - ・「生成された CLI コマンドを手動でコピーして、リモートユニットに貼り付ける

(Copying generated CLI commands to paste on the remote unit manually)]: データノード の CLI でコマンドをカットアンドペーストできる、または ASDM の CLI ツールを使 用できるようにコマンドを生成します。[Commands to Deploy] ボックスで、後で使用 するためのコマンドを選択してコピーします。

| Deployr      | nent Options                                                                                                    |
|--------------|----------------------------------------------------------------------------------------------------|
| Deplo        | by By: Copying generated CLI commands to paste on the remote unit manually +                                                                                                    |
| C            | ommands to Deploy:                                                                                                    |
| c<br>ir<br>c | luster interface-mode spanned force<br>lear configure cluster<br>netrface GigabitEthernet0/4<br>no shutdown<br>luster group cluster1<br>local-unit asa10<br>priority 2<br>cluster-interface GigabitEthernet0/4 ip 192.168.5.2 255.255.255.0<br>key test<br>enable as-data-node- noconfirm |

ステップ4 [OK] をクリックし、さらに [Apply] をクリックします。

# 非アクティブノードになる

クラスタの非アクティブなメンバーになるには、クラスタリングコンフィギュレーションは変 更せずに、そのノード上でクラスタリングをディセーブルにします。

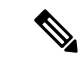

(注) ASAが(手動で、またはヘルスチェックエラーにより)非アクティブになると、すべてのデー タインターフェイスがシャットダウンされます。管理専用インターフェイスのみがトラフィッ クを送受信できます。トラフィックフローを再開させるには、クラスタリングを再びイネーブ ルにします。または、そのノードをクラスタから完全に削除します。管理インターフェイス は、そのノードがクラスタ IP プールから受け取った IP アドレスを使用して引き続き稼働状態 となります。ただし、リロードしてもノードがクラスタ内でまだアクティブではない場合(ク ラスタリングが無効な状態で設定を保存した場合など)、管理インターフェイスは無効になり ます。それ以降のコンフィギュレーション作業には、コンソールポートを使用する必要があり ます。

### 手順

- ステップ1 [構成(Configuration)]>[デバイス管理(Device Management)]>[高可用性とスケーラビリ ティ(High Availability and Scalability)]>[ASAクラスタ(ASA Cluster)]>[クラスタ設定 (Cluster Members)]の順に選択します。
- ステップ2 [Participate in ASA cluster] チェックボックスをオフにします。
  - (注) [Configure ASA cluster settings] チェックボックスをオフにしないでください。オフ にすると、すべてのクラスタ コンフィギュレーションがクリアされ、ASDM が接 続されている管理インターフェイスを含むすべてのインターフェイスもシャットダ ウンします。この場合、接続を復元するには、コンソール ポートで CLI にアクセ スする必要があります。

ステップ3 [Apply] をクリックします。

# 制御ノードからのデータノードの非アクティブ化

データノードを非アクティブにするには、次の手順を実行します。

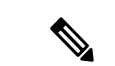

(注) ASAが非アクティブになると、すべてのデータインターフェイスがシャットダウンされます。 管理専用インターフェイスのみがトラフィックを送受信できます。トラフィックフローを再開 するには、クラスタリングを再度有効にします。管理インターフェイスは、そのノードがクラ スタ IP プールから受け取った IP アドレスを使用して引き続き稼働状態となります。ただし、 リロードしてもノードがクラスタ内でまだアクティブではない場合(クラスタリングが無効な 状態で設定を保存した場合など)、管理インターフェイスは無効になります。それ以降のコン フィギュレーション作業には、コンソール ポートを使用する必要があります。 手順

- ステップ1 [構成 (Configuration)]>[デバイス管理 (Device Management)]>[高可用性とスケーラビリ ティ (High Availability and Scalability)]>[ASAクラスタ (ASA Cluster)]の順に選択します。
- **ステップ2** 削除するデータノードを選択して [削除(Delete)] をクリックします。

データノードのブートストラップコンフィギュレーションは同じであり、その設定を失うこと なく以後データノードを再追加できます。

ステップ3 [Apply] をクリックします。

### クラスタへの再参加

ノードがクラスタから削除された場合(たとえば、障害が発生したインターフェイスの場合、 またはメンバーを手動で非アクティブにした場合)は、クラスタに手動で再参加する必要があ ります。

### 手順

**ステップ1** ASDM にまだアクセスしている場合は、再イネーブル化するノードに ASDM を接続して、 ASDM でクラスタリングを再び有効にすることができます。

> 新しいメンバーとして追加していない限り、データノードのクラスタリングを制御ノードから 再び有効にすることはできません。

- a) [構成(Configuration)]>[デバイス管理(Device Management)]>[高可用性とスケーラ ビリティ(High Availability and Scalability)]>[ASAクラスタ(ASA Cluster)]の順に選 択します。
- b) [Participate in ASA cluster] チェックボックスをオンにします。
- c) [Apply] をクリックします。
- **ステップ2** ASDM を使用できない場合:コンソールで、クラスタ コンフィギュレーション モードを開始 します。

### cluster group name

例:

ciscoasa(config) # cluster group pod1

**ステップ3** クラスタリングをイネーブルにします。

enable

# クラスタからの脱退

クラスタから完全に脱退するには、クラスタブートストラップ コンフィギュレーション全体 を削除する必要があります。各ノードの現在のコンフィギュレーションは(アクティブユニッ トから同期されて)同じであるため、クラスタから脱退すると、クラスタリング前のコンフィ ギュレーションをバックアップから復元するか、IPアドレスの競合を避けるためコンフィギュ レーションを消去して初めからやり直すことも必要になります。

### 手順

**ステップ1** データノードの場合、クラスタリングを次のように無効化します。

#### cluster group cluster\_name no enable

### 例:

ciscoasa(config)# cluster group cluster1
ciscoasa(cfg-cluster)# no enable

クラスタリングがデータノード上でイネーブルになっている間は、コンフィギュレーション変 更を行うことはできません。

**ステップ2** クラスタ コンフィギュレーションをクリアします。

#### clear configure cluster

ASAは、管理インターフェイスとクラスタ制御リンクを含むすべてのインターフェイスをシャッ トダウンします。

**ステップ3** クラスタインターフェイス モードをディセーブルにします。

### no cluster interface-mode

モードはコンフィギュレーションには保存されないため、手動でリセットする必要があります。

**ステップ4** バックアップコンフィギュレーションがある場合、実行コンフィギュレーションにバックアッ プ コンフィギュレーションをコピーします。

### copy backup\_cfg running-config

例:

ciscoasa(config)# copy backup\_cluster.cfg running-config

Source filename [backup cluster.cfg]?

Destination filename [running-config]?
ciscoasa(config)#

**ステップ5** コンフィギュレーションをスタートアップに保存します。

#### write memory

**ステップ6** バックアップ コンフィギュレーションがない場合は、管理アクセスを再設定します。たとえば、インターフェイス IP アドレスを変更し、正しいホスト名を復元します。

## 制御ノードの変更

### 

注意 制御ノードを変更する最良の方法は、制御ノードでクラスタリングを無効にし、新しい制御ユニットの選択を待ってから、クラスタリングを再度有効にする方法です。制御ノードにするノードを厳密に指定する必要がある場合は、この項の手順を使用します。ただし、中央集中型機能の場合は、この手順を使用して制御ノード変更を強制するとすべての接続がドロップされるので、新しい制御ノード上で接続を再確立する必要があります。

制御ノードを変更するには、次の手順を実行します。

### 手順

- ステップ1 [Monitoring] > [ASA Cluster] > [Cluster Summary] を選択します。
- **ステップ2** ドロップダウンリストから制御ノードにするデータノードを選択し、制御ノードにするボタン をクリックします。
- ステップ3 制御ノードの変更を確認するように求められます。[Yes] をクリックします。
- **ステップ4** ASDM を終了し、メイン クラスタ IP アドレスを使用して再接続します。

## クラスタ全体でのコマンドの実行

コマンドをクラスタ内のすべてのノードに、または特定のノードに送信するには、次の手順を 実行します。show コマンドをすべてのノードに送信すると、すべての出力が収集されて現在 のノードのコンソールに表示されます。その他のコマンド、たとえば capture や copy も、ク ラスタ全体での実行を活用できます。

### 始める前に

コマンドライン インターフェイス ツールでこの手順を実行します。[Tools] > [Command Line Interface] を選択します。

#### 手順

すべてのノードにコマンドを送信します。ノード名を指定した場合は、特定のノードに送信します。

cluster exec [unit node\_name]  $\exists \forall \lor \lor$ 

例:

ciscoasa# cluster exec show xlate

ノード名を表示するには、cluster exec unit? (現在のノードを除くすべての名前が表示される) と入力するか、show cluster info コマンドを入力します。

### 例

同じキャプチャファイルをクラスタ内のすべてのノードから同時に TFTP サーバにコ ピーするには、制御ノードで次のコマンドを入力します。

ciscoasa# cluster exec copy /pcap capture: tftp://10.1.1.56/capture1.pcap

複数の PCAP ファイル(各ノードから1つずつ)が TFTP サーバにコピーされます。 宛先のキャプチャファイル名には自動的にノード名が付加され、capturel\_asal.pcap、 capturel\_asa2.pcap などとなります。この例では、asa1 と asa2 はクラスタノード名で す。

# ASA 仮想クラスタのモニタリング

クラスタの状態と接続をモニターおよびトラブルシューティングできます。

# クラスタ ステータスのモニタリング

クラスタの状態のモニタリングについては、次の画面を参照してください。

• [Monitoring] > [ASA Cluster] > [Cluster Summary]

このペインには、接続相手のノードとクラスタのその他のノードの情報が表示されます。 また、このペインでプライマリノードを変更することができます。

• [Cluster Dashboard]

プライマリノードのホームページの[クラスタダッシュボード (Cluster Dashboard)]と[ク ラスタファイアウォールダッシュボード (Cluster Firewall Dashboard)]を使用してクラス タをモニタできます。

# クラスタ全体のパケットのキャプチャ

クラスタでのパケットのキャプチャについては、次の画面を参照してください。

### [Wizards] > [Packet Capture Wizard]

クラスタ全体のトラブルシューティングをサポートするには、制御ノード上でのクラスタ固有 トラフィックのキャプチャを有効にします。これで、クラスタ内のすべてのデータノードでも 自動的に有効になります。

# クラスタリソースのモニタリング

クラスタリソースのモニタリングについては、次の画面を参照してください。

- [Monitoring] > [ASA Cluster] > [System Resources Graphs] > [CPU]
- このペインでは、クラスタノード全体の CPU 使用率を示すグラフまたはテーブルを作成 することができます。
- [Monitoring] > [ASA Cluster] > [System Resources Graphs] > [Memory]。このペインでは、クラスタノード全体の[空きメモリ(Free Memory)] と [使用済みメモリ(Used Memory)] を表示するグラフまたはテーブルを作成することができます。

# クラスタ トラフィックのモニタリング

クラスタトラフィックのモニタリングについては、次の画面を参照してください。

• [Monitoring] > [ASA Cluster] > [Traffic] > [Graphs] > [Connections]<sub>o</sub>

このペインでは、クラスタメンバ全体の接続を示すグラフまたはテーブルを作成することができます。

• [Monitoring] > [ASA Cluster] > [Traffic] > [Graphs] > [Throughput]<sub>o</sub>

このペインでは、クラスタメンバ全体のトラフィックのスループットを示すグラフまたは テーブルを作成することができます。

•[モニタリング (Monitoring)]>[ASAクラスタ (ASA Cluster)]>[クラスタ負荷のモニタ リング (Cluster Load-Monitoring)]

ここでは、[Load Monitor-Information] ペインと [Load-Monitor Details] ペインについて説明 します。ロードモニター情報には、最後のインターバルのクラスタメンバのトラフィック 負荷、および設定された間隔の合計数の平均(デフォルトでは30)が表示されます。各間 隔の各測定値を表示するには、[Load-Monitor Details] ペインを使用します。

# クラスタ制御リンクのモニタリング

クラスタの状態のモニタリングについては、次の画面を参照してください。

[Monitoring] > [Properties] > [System Resources Graphs] > [Cluster Control Link]<sub>o</sub>

このペインでは、クラスタ制御リンクの [Receival] および [Transmittal] 容量使用率を表示する グラフまたはテーブルを作成することができます。

# クラスタのルーティングのモニタリング

クラスタのルーティングについては、次の画面を参照してください。

• [Monitoring] > [Routing] > [LISP-EID Table]

EIDs とサイト ID を示す ASA EID テーブルを表示します。

# クラスタリングのロギングの設定

クラスタリングのロギングの設定については、次の画面を参照してください。

[Configuration] > [Device Management] > [Logging] > [Syslog Setup]

クラスタ内の各ノードは、syslog メッセージを個別に生成します。同一または異なるデバイス ID 付きで syslog メッセージを生成することができ、クラスタ内の同一または異なるノードか らのメッセージのように見せることができます。

# ASA 仮想クラスタリングの例

以下の例には、一般的な導入での ASA のクラスタ関連のすべてのコンフィギュレーションが 含まれます。

# 個別インターフェイス ルーテッド モード ノースサウス サイト間の例

次の例では、内部ルータと外部ルータの間に配置された(ノースサウス挿入)2つのデータセンターのそれぞれに2つのASAクラスタノードがある場合を示します。クラスタノードは、 DCI経由のクラスタ制御リンクによって接続されています。各データセンターの内部ルータと 外部ルータは、OSPFとPBRまたはECMPを使用してクラスタメンバ間でトラフィックをロー ドバランスします。DCIに高コストルートを割り当てることにより、特定のサイトのすべての ASAクラスタノードがダウンしない限り、トラフィックは各データセンター内に維持されま す。1つのサイトのすべてのクラスタノードに障害が発生した場合、トラフィックは各ルータ から DCI 経由で他のサイトの ASA クラスタノードに送られます。

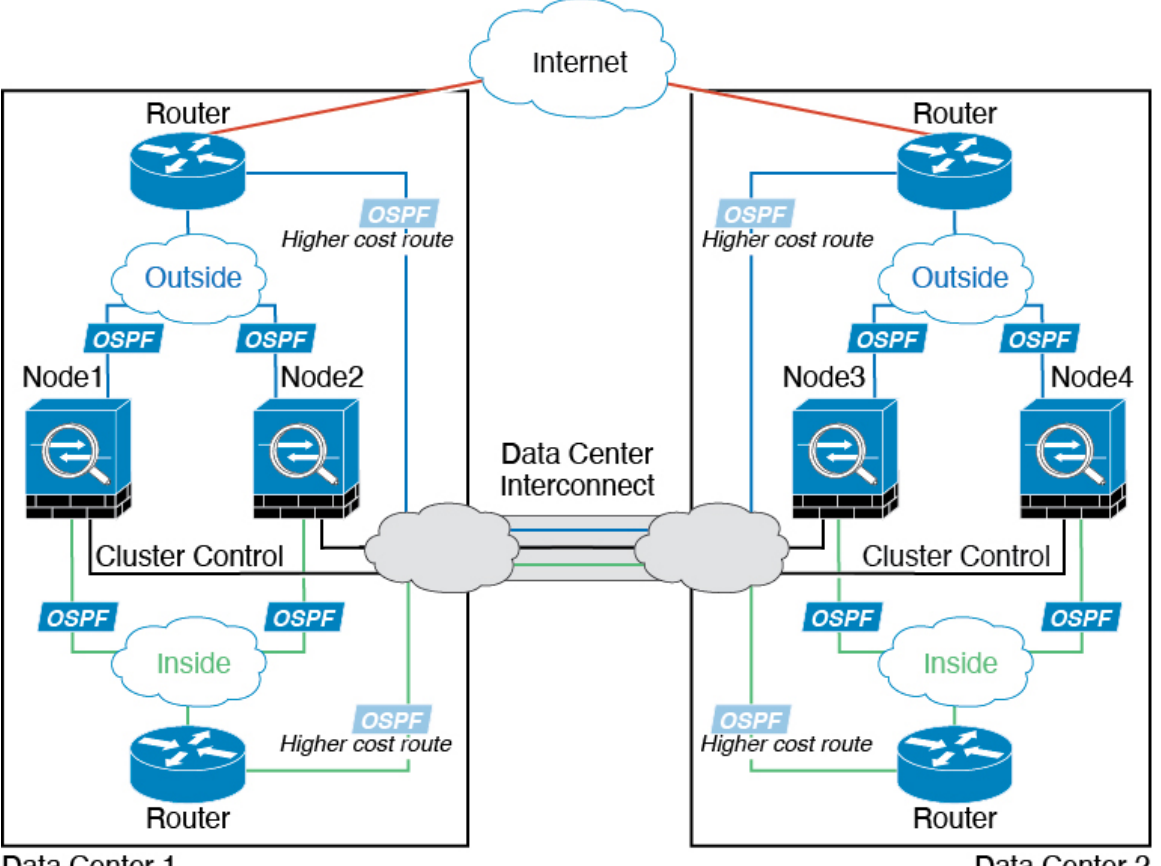

Data Center 1

Data Center 2

# クラスタリングの参考資料

このセクションには、クラスタリングの動作に関する詳細情報が含まれます。

# ASAの各機能とクラスタリング

ASA の一部の機能は ASA クラスタリングではサポートされず、一部の機能は制御ノードだけ でサポートされます。その他の機能については適切な使用に関する警告がある場合がありま す。

### クラスタリングでサポートされない機能

次の各機能は、クラスタリングが有効なときは設定できず、コマンドは拒否されます。

- •TLS プロキシを使用するユニファイド コミュニケーション機能
- ・リモートアクセス VPN (SSL VPN および IPSec VPN)
- ・仮想トンネルインターフェイス (VTI)

- 次のアプリケーションインスペクション:
  - CTIQBE
  - •H323、H225、および RAS
  - IPsec パススルー
  - MGCP
  - MMP
  - RTSP
  - SCCP (Skinny)
  - WAAS
  - WCCP
- •ボットネット トラフィック フィルタ
- Auto Update Server
- DHCP クライアント、サーバー、およびプロキシ。DHCP リレーはサポートされています。
- VPN ロード バランシング
- •フェールオーバー
- 統合ルーティングおよびブリッジング
- FIPS モード

### クラスタリングの中央集中型機能

次の機能は、制御ノード上だけでサポートされます。クラスタの場合もスケーリングされません。

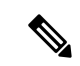

(注) 中央集中型機能のトラフィックは、クラスタ制御リンク経由でメンバーノードから制御ノード に転送されます。

再分散機能を使用する場合は、中央集中型機能のトラフィックが中央集中型機能として分類される前に再分散が行われて、制御ノード以外のノードに転送されることがあります。この場合は、トラフィックが制御ノードに送り返されます。

中央集中型機能については、制御ノードで障害が発生するとすべての接続がドロップされるの で、新しい制御ノード上で接続を再確立する必要があります。

次のアプリケーションインスペクション:

• DCERPC

- ESMTP
- IM
- NetBIOS
- PPTP
- RADIUS
- RSH
- SNMP
- SQLNET
- SUNRPC
- TFTP
- XDMCP
- •スタティックルートモニタリング
- ネットワークアクセスの認証および許可。アカウンティングは非集中型です。
- •フィルタリングサービス
- サイト間 VPN
- ・マルチキャストルーティング

### 個々のノードに適用される機能

これらの機能は、クラスタ全体または制御ノードではなく、各 ASA ノードに適用されます。

- QoS: QoSポリシーは、コンフィギュレーション複製の一部としてクラスタ全体で同期されます。ただし、ポリシーは各ノードに個別に適用されます。たとえば、出力に対してポリシングを設定する場合は、適合レートおよび適合バースト値は、特定のASAから出て行くトラフィックに適用されます。3ノードから成るクラスタがあり、トラフィックが均等に分散している場合、適合レートは実際にクラスタのレートの3倍になります。
- ・脅威検出: 脅威検出はノードごとに個別に機能します。たとえば、上位統計情報はノード 固有です。たとえば、ポートスキャン検出が機能しないのは、スキャントラフィックが全 ノード間でロードバランシングされ、1つのノードですべてのトラフィックを確認できな いためです。
- リソース管理:マルチコンテキストモードでのリソース管理は、ローカル使用状況に基づいて各ノードに個別に適用されます。
- LISP トラフィック: UDP ポート 4342 上の LISP トラフィックは、各受信ノードによって 検査されますが、ディレクタは割り当てられません。各ノードは、クラスタ間で共有され る EID テーブルに追加されますが、LISP トラフィック自体はクラスタ状態の共有に参加 しません。

### ネットワーク アクセス用の AAA とクラスタリング

ネットワークアクセス用のAAAは、認証、許可、アカウンティングの3つのコンポーネント で構成されます。認証と許可は、クラスタリング制御ノード上で中央集中型機能として実装さ れており、データ構造がクラスタデータノードに複製されます。制御ノードが選択された場 合、確立済みの認証済みユーザーおよびユーザーに関連付けられた許可を引き続き中断なく運 用するために必要なすべての情報を新しい制御ノードが保有します。ユーザー認証のアイドル および絶対タイムアウトは、制御ノードが変更されたときも維持されます。

アカウンティングは、クラスタ内の分散型機能として実装されています。アカウンティングは フロー単位で実行されるため、フローに対するアカウンティングが設定されている場合、その フローを所有するクラスタノードがアカウンティング開始と停止のメッセージをAAAサーバー に送信します。

### 接続設定とクラスタリング

接続制限は、クラスタ全体に適用されます(【構成(Configuration)]>[ファイアウォール (Firewall)]>[サービスポリシー(Service Policy)] ページを参照)。各ノードには、ブロー ドキャストメッセージに基づくクラスタ全体のカウンタの推定値があります。クラスタ全体で 接続制限を設定しても、効率性を考慮して、厳密に制限数で適用されない場合があります。各 ノードでは、任意の時点でのクラスタ全体のカウンタ値が過大評価または過小評価される可能 性があります。ただし、ロードバランシングされたクラスタでは、時間の経過とともに情報が 更新されます。

### ダイナミック ルーティングおよびクラスタリング

個別インターフェイスモードでは、各ノードがスタンドアロンルータとしてルーティングプロ トコルを実行します。ルートの学習は、各ノードが個別に行います。

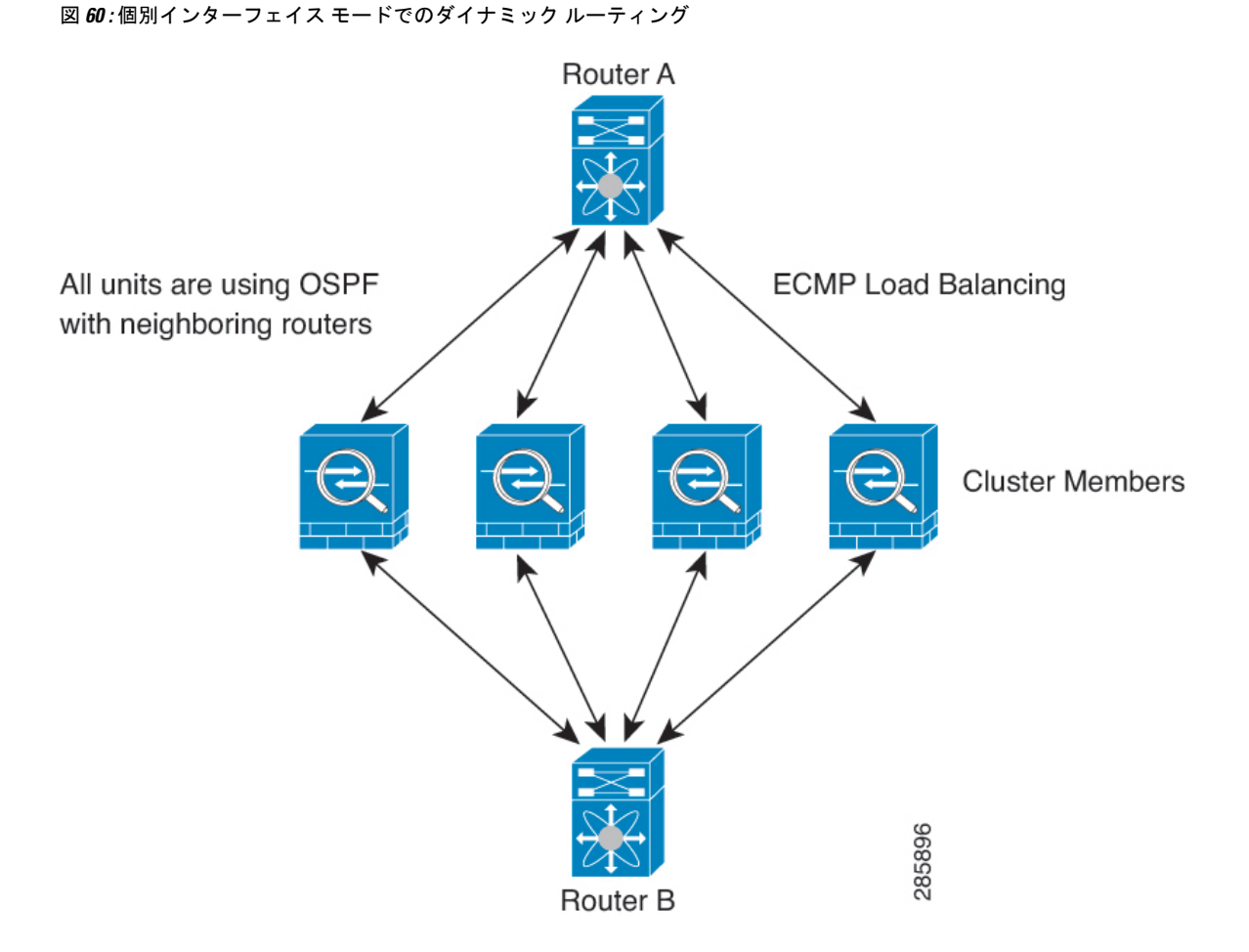

上の図では、ルータAはルータBへの等コストパスが4本あることを学習します。パスはそ れぞれ1つのASAを通過します。ECMPを使用して、4パス間でトラフィックのロードバラ ンシングを行います。各ASAは、外部ルータと通信するときに、それぞれ異なるルータIDを 選択します。

管理者は、各ノードに異なるルータ ID が設定されるように、ルータ ID のクラスタプールを設 定する必要があります。

EIGRPは、個別のインターフェイスモードのクラスタピアとのネイバー関係を形成しません。

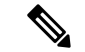

(注) 冗長性確保のためにクラスタが同一ルータに対して複数の隣接関係を持つ場合、非対称ルー ティングが原因で許容できないトラフィック損失が発生する場合があります。非対称ルーティ ングを避けるためには、同じトラフィックゾーンにこれらすべてのASA インターフェイスを まとめます。トラフィックゾーンの設定(773ページ)を参照してください。
### FTP とクラスタリング

- FTPDチャネルとコントロールチャネルのフローがそれぞれ別のクラスタメンバーによっ て所有されている場合は、Dチャネルのオーナーは定期的にアイドルタイムアウトアッ プデートをコントロールチャネルのオーナーに送信し、アイドルタイムアウト値を更新 します。ただし、コントロールフローのオーナーがリロードされて、コントロールフロー が再ホスティングされた場合は、親子フロー関係は維持されなくなります。したがって、 コントロールフローのアイドルタイムアウトは更新されません。
- FTP アクセスに AAA を使用する場合、制御チャネルのフローは制御ノードに集中されます。

### ICMP インスペクションとクラスタリング

クラスタを通過する ICMP および ICMP エラーパケットのフローは、ICMP/ICMP エラーイン スペクションが有効かどうかによって異なります。ICMPインスペクションを使用しない場合、 ICMP は一方向のフローであり、ディレクタフローはサポートされません。ICMP インスペク ションを使用する場合、ICMPフローは双方向になり、ディレクタ/バックアップフローによっ てバックアップされます。検査された ICMP フローの違いの1つは、転送されたパケットの ディレクタ処理にあります。ディレクタは、パケットをフォワーダに返す代わりに、フロー オーナーに ICMP エコー応答パケットを転送します。

### マルチキャスト ルーティングとクラスタリング

個別インターフェイスモードでは、マルチキャストに関してユニットが個別に動作することは ありません。データおよびルーティングのパケットはすべて制御ユニットで処理されて転送さ れるので、パケットレプリケーションが回避されます。

### NATとクラスタリング

NAT は、クラスタの全体的なスループットに影響を与えることがあります。インバウンドお よびアウトバウンドの NAT パケットが、それぞれクラスタ内の別の ASA に送信されることが あります。ロード バランシング アルゴリズムは IP アドレスとポートに依存していますが、 NAT が使用されるときは、インバウンドとアウトバウンドとで、パケットの IP アドレスやポー トが異なるからです。NAT オーナーではない ASA に到着したパケットは、クラスタ制御リン クを介してオーナーに転送されるため、クラスタ制御リンクに大量のトラフィックが発生しま す。NAT オーナーは、セキュリティおよびポリシーチェックの結果に応じてパケットの接続 を作成できない可能性があるため、受信側ノードは、オーナーへの転送フローを作成しないこ とに注意してください。

それでもクラスタリングで NAT を使用する場合は、次のガイドラインを考慮してください。

 プロキシ ARP なし:個別インターフェイスの場合は、マッピング アドレスについてプロ キシ ARP 応答が送信されることはありません。これは、クラスタに存在しなくなった可 能性のある ASA と隣接ルータとがピア関係を維持することを防ぐためです。アップスト リームルータは、メインクラスタ IP アドレスを指すマッピング アドレスについてはスタ ティック ルートまたは PBR とオブジェクト トラッキングを使用する必要があります。こ れは、スパンドEtherChannelの問題ではありません。クラスタインターフェイスには関連 付けられた IP アドレスが 1 つしかないためです。

- ・個別インターフェイスのインターフェイス PAT なし:インターフェイス PAT は、個別イ ンターフェイスではサポートされていません。
- ポートブロック割り当てによる PAT:この機能については、次のガイドラインを参照してください。
  - ホストあたりの最大制限は、クラスタ全体の制限ではなく、ノードごとに個別に適用 されます。したがって、ホストあたりの最大制限が1に設定されている3ノードクラ スタでは、ホストからのトラフィックが3つのノードすべてにロードバランシングさ れている場合、3つのブロックを各ノードに1つずつ割り当てることができます。
  - バックアッププールからバックアップノードで作成されたポートブロックは、ホスト あたりの最大制限の適用時には考慮されません。
  - PAT プールが完全に新しい IP アドレスの範囲で変更される On-the-fly PAT ルールの 変更では、新しいプールが有効になっていてもいまだ送信中の xlate バックアップ要 求に対する xlate バックアップの作成が失敗します。この動作はポートのブロック割 り当て機能に固有なものではなく、プールが分散されトラフィックがクラスタノード 間でロードバランシングされるクラスタ展開でのみ見られる一時的な PAT プールの 問題です。
  - クラスタで動作している場合、ブロック割り当てサイズを変更することはできません。新しいサイズは、クラスタ内の各デバイスをリロードした後にのみ有効になります。各デバイスのリロードの必要性を回避するために、すべてのブロック割り当てルールを削除し、それらのルールに関連するすべての xlate をクリアすることをお勧めします。その後、ブロックサイズを変更し、ブロック割り当てルールを再作成できます。
- ダイナミック PAT の NAT プールアドレス配布: PAT プールを設定すると、クラスタは プール内の各 IP アドレスをポートブロックに分割します。デフォルトでは、各ブロック は512 ポートですが、ポートブロック割り当てルールを設定すると、代わりにユーザのブ ロック設定が使用されます。これらのブロックはクラスタ内のノード間で均等に分散され るため、各ノードには PAT プール内の IP アドレスごとに1つ以上のブロックがありま す。したがって、想定される PAT 接続数に対して十分である場合には、クラスタの PAT プールに含める IP アドレスを1つだけにすることができます。PAT プールの NAT ルール で予約済みポート1~1023 を含めるようにオプションを設定しない限り、ポートブロッ クは 1024 ~ 65535 のポート範囲をカバーします。
- 複数のルールにおける PAT プールの再利用:複数のルールで同じ PAT プールを使用する には、ルールにおけるインターフェイスの選択に注意を払う必要があります。すべての ルールで特定のインターフェイスを使用するか、あるいはすべてのルールで「任意の」イ ンターフェイスを使用するか、いずれかを選択する必要があります。ルール全般にわたっ て特定のインターフェイスと「任意」のインターフェイスを混在させることはできませ ん。混在させると、システムがリターントラフィックとクラスタ内の適切なノードを一致

させることができなくなる場合があります。ルールごとに固有の PAT プールを使用する ことは、最も信頼性の高いオプションです。

- ラウンドロビンなし: PAT プールのラウンドロビンは、クラスタリングではサポートされ ません。
- 拡張 PAT なし: 拡張 PAT はクラスタリングでサポートされません。
- ・制御ノードによって管理されるダイナミック NAT xlate:制御ノードが xlate テーブルを維持し、データノードに複製します。ダイナミック NAT を必要とする接続をデータノードが受信したときに、その xlate がテーブル内にない場合、データノードは制御ノードに xlate を要求します。データノードが接続を所有します。
- ・旧式の xlates:接続所有者の xlate アイドル時間が更新されません。したがって、アイドル 時間がアイドルタイムアウトを超える可能性があります。refcnt が0で、アイドルタイマー 値が設定されたタイムアウトより大きい場合は、旧式の xlate であることを示します。
- per-session PAT 機能: クラスタリングに限りませんが、per-session PAT 機能によって PAT の拡張性が向上します。クラスタリングの場合は、各データノードが独自の PAT 接続を 持てます。対照的に、multi-session PAT 接続は制御ノードに転送する必要があり、制御ノー ドがオーナーとなります。デフォルトでは、すべての TCP トラフィックおよび UDP DNS トラフィックは per-session PAT xlate を使用します。これに対し、ICMP および他のすべて の UDP トラフィックは multi-session を使用します。TCP および UDP に対しこれらのデ フォルトを変更するように per-session NAT ルールを設定できますが、ICMP に per-session PAT を設定することはできません。H.323、SIP、または Skinny などの multi-session PAT のメリットを活用できるトラフィックでは、関連付けられている TCP ポートに対し per-session PAT を無効にできます(それらの H.323 および SIP の UDP ポートはデフォル トですでに multi-session になっています)。per-session PAT の詳細については、ファイア ウォールの設定ガイドを参照してください。
- 次のインスペクション用のスタティック PAT はありません。
  - FTP
  - PPTP
  - RSH
  - SQLNET
  - TFTP
  - XDMCP
  - SIP
- 1万を超える非常に多くのNATルールがある場合は、デバイスのCLIで asp rule-engine transactional-commit nat コマンドを使用してトランザクション コミット モデルを有効に する必要があります。有効にしないと、ノードがクラスタに参加できない可能性がありま す。

### SCTP とクラスタリング

SCTP アソシエーションは、(ロードバランシングにより)任意のノードに作成できますが、 マルチホーミング接続は同じノードに存在する必要があります。

### SIP インスペクションとクラスタリング

制御フローは、(ロードバランシングにより)任意のノードに作成できますが、子データフ ローは同じノードに存在する必要があります。

TLS プロキシ設定はサポートされていません。

### SNMP とクラスタリング

SNMP エージェントは、個々の ASA を、その 診断インターフェイスのローカル IP アドレス によってポーリングします。クラスタの統合データをポーリングすることはできません。

SNMP ポーリングには、メインクラスタ IP アドレスではなく、常にローカル アドレスを使用 してください。SNMP エージェントがメインクラスタ IP アドレスをポーリングする場合、新 しい制御ノードが選択されると、新しい制御ノードのポーリングは失敗します。

クラスタリングでSNMPv3を使用している場合、最初のクラスタ形成後に新しいクラスタノードを追加すると、SNMPv3ユーザーは新しいノードに複製されません。SNMPv3ユーザーは、制御ノードに再追加して、新しいノードに強制的に複製するようにするか、データノードに直接追加する必要があります。

### STUN とクラスタリング

ピンホールが複製されるとき、STUNインスペクションはフェールオーバーモードとクラスタ モードでサポートされます。ただし、トランザクション ID はノード間で複製されません。 STUN 要求の受信後にノードに障害が発生し、別のノードが STUN応答を受信した場合、STUN 応答はドロップされます。

### syslog および NetFlow とクラスタリング

- Syslog: クラスタの各ノードは自身の syslog メッセージを生成します。ロギングを設定して、各ノードの syslog メッセージへッダーフィールドで同じデバイス ID を使用するか、別の ID を使用するかを設定できます。たとえば、ホスト名設定はクラスタ内のすべてのノードに複製されて共有されます。ホスト名をデバイス ID として使用するようにロギングを設定した場合、すべてのノードで生成される syslog メッセージが1つのノードから生成されているように見えます。クラスタブートストラップ設定で割り当てられたローカルノード名をデバイス ID として使用するようにロギングを設定した場合、syslog メッセージはそれぞれ別のノードから生成されているように見えます。
- NetFlow: クラスタの各ノードは自身のNetFlowストリームを生成します。NetFlowコレク タは、各 ASA を独立した NetFlow エクスポータとしてのみ扱うことができます。

### Cisco TrustSec とクラスタリング

制御ノードだけがセキュリティグループタグ(SGT)情報を学習します。その後、制御ノードからデータノードに SGT が渡されるため、データノードは、セキュリティポリシーに基づいて SGT の一致を判断できます。

### VPN とクラスタリング

サイト間 VPN は、中央集中型機能です。制御ノードのみが VPN 接続をサポートします。

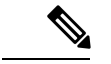

(注) リモート アクセス VPN は、クラスタリングではサポートされません。

VPN機能を使用できるのは制御ノードだけであり、クラスタの高可用性機能は活用されません。制御ノードで障害が発生した場合は、すべての既存の VPN 接続が失われ、VPN ユーザにとってはサービスの中断となります。新しい制御ノードが選定されたときに、VPN接続を再確立する必要があります。

PBR または ECMP を使用するときの個別インターフェイスへの接続については、ローカル ア ドレスではなく、常にメイン クラスタ IP アドレスに接続する必要があります。

VPN 関連のキーと証明書は、すべてのノードに複製されます。

## パフォーマンス スケーリング係数

複数のユニットをクラスタに結合すると、期待できる合計クラスタパフォーマンスは、最大合 計スループットの約 80%になります。

たとえば、モデルが単独稼働で約 10 Gbps のトラフィックを処理できる場合、8 ユニットのク ラスタでは、最大合計スループットは 80 Gbps (8 ユニット x 10 Gbps)の約 80% で 64 Gbps に なります。

### 制御ノードの選定

クラスタのノードは、クラスタ制御リンクを介して通信して制御ノードを選定します。方法は 次のとおりです。

- ノードに対してクラスタリングをイネーブルにしたとき(または、クラスタリングがイネーブル済みの状態でそのユニットを初めて起動したとき)に、そのノードは選定要求を3秒間隔でブロードキャストします。
- 2. プライオリティの高い他のノードがこの選定要求に応答します。プライオリティは1~ 100の範囲内で設定され、1が最高のプライオリティです。
- 3. 45秒経過しても、プライオリティの高い他のノードからの応答を受信していない場合は、 そのノードが制御ノードになります。

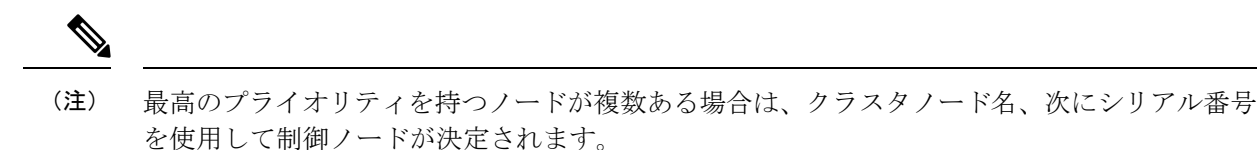

- 4. 後からクラスタに参加したノードのプライオリティの方が高い場合でも、そのノードが自動的に制御ノードになることはありません。既存の制御ノードは常に制御ノードのままです。ただし、制御ノードが応答を停止すると、その時点で新しい制御ノードが選定されます。
- 5. 「スプリットブレイン」シナリオで一時的に複数の制御ノードが存在する場合、優先順位 が最も高いノードが制御ノードの役割を保持し、他のノードはデータノードの役割に戻り ます。

(注) ノードを手動で強制的に制御ノードにすることができます。中央集中型機能については、制御 ノード変更を強制するとすべての接続がドロップされるので、新しい制御ノード上で接続を再 確立する必要があります。

# ASA 仮想クラスタ内のハイアベイラビリティ

ASA 仮想クラスタリングは、ノードとインターフェイスの正常性をモニタリングし、ノード間 で接続状態を複製することにより、ハイアベイラビリティを実現します。

### ノードヘルスモニタリング

各ノードは、クラスタ制御リンクを介してブロードキャスト ハートビートパケットを定期的 に送信します。設定可能なタイムアウト期間内にデータノードからハートビートパケットまた はその他のパケットを受信しない場合、制御ノードはクラスタからデータノードを削除しま す。データノードが制御ノードからパケットを受信しない場合、残りのノードから新しい制御 ノードが選択されます。

ノードで実際に障害が発生したためではなく、ネットワークの障害が原因で、ノードがクラス タ制御リンクを介して相互に通信できない場合、クラスタは「スプリットブレイン」シナリオ に移行する可能性があります。このシナリオでは、分離されたデータノードが独自の制御ノー ドを選択します。たとえば、2つのクラスタロケーション間でルータに障害が発生した場合、 ロケーション1の元の制御ノードは、ロケーション2のデータノードをクラスタから削除しま す。一方、ロケーション2のノードは、独自の制御ノードを選択し、独自のクラスタを形成し ます。このシナリオでは、非対称トラフィックが失敗する可能性があることに注意してくださ い。クラスタ制御リンクが復元されると、より優先順位の高い制御ノードが制御ノードの役割 を保持します。

詳細については、制御ノードの選定 (627 ページ)を参照してください。

### インターフェイス モニタリング

各ノードは、使用中のすべての指名されたハードウェアインターフェイスのリンクステータス をモニタし、ステータス変更を制御ノードに報告します。

ヘルスモニタリングを有効化すると、すべての物理インターフェイスがデフォルトでモニター されるため、オプションでインターフェイスごとのモニタリングを無効化することができま す。指名されたインターフェイスのみモニターできます。

ノードのモニタ対象のインターフェイスが失敗した場合、そのノードはクラスタから削除され ます。ASAがメンバーをクラスタから削除するまでの時間は、そのノードが確立済みメンバー であるか、またはクラスタに参加しようとしているかによって異なります。ASAは、ノードが クラスタに参加する最初の90秒間はインターフェイスを監視しません。この間にインターフェ イスのステータスが変化しても、ASAはクラスタから削除されません。ノード状態に関係な く、ノードは 500 ミリ秒後に削除されます。

### 障害後のステータス

クラスタ内のノードで障害が発生したときに、そのノードでホストされている接続は他のノー ドにシームレスに移行されます。トラフィックフローのステート情報は、制御ノードのクラス タ制御リンクを介して共有されます。

制御ノードで障害が発生した場合、そのクラスタの他のメンバーのうち、優先順位が最高(番号が最小)のメンバーが制御ノードになります。

障害イベントに応じて、ASA は自動的にクラスタへの再参加を試みます。

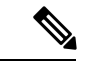

(注)

ASAが非アクティブになり、クラスタへの自動再参加に失敗すると、すべてのデータインター フェイスがシャットダウンされ、管理専用インターフェイスのみがトラフィックを送受信でき ます。管理インターフェイスは、そのノードがクラスタ IP プールから受け取った IP アドレス を使用して引き続き稼働状態となります。ただし、リロードする場合、クラスタでノードがま だ非アクティブになっていると、管理インターフェイスは無効になります。さらに設定を行う 場合は、コンソールポートを使用する必要があります。

### クラスタへの再参加

クラスタノードがクラスタから削除された後、クラスタに再参加するための方法は、削除され た理由によって異なります。

- クラスタ制御リンクの障害:(最初の参加時)クラスタ制御リンクの問題を解決した後、、 クラスタリングを再び有効化することによって、手動でクラスタに再参加する必要があり ます。
- クラスタに参加した後に障害が発生したクラスタ制御リンク:ASAは、無限に5分ごとに 自動的に再参加を試みます。この動作は設定可能です。
- ・データインターフェイスの障害: ASA は自動的に最初は5分後、次に10分後、最終的に20分後に再参加を試みます。20分後に参加できない場合、ASA はクラスタリングをディ

セーブルにします。データインターフェイスの問題を解決した後、。この動作は設定可能 です。

- ノードの障害:ノードがヘルスチェック失敗のためクラスタから削除された場合、クラス タへの再参加は失敗の原因によって異なります。たとえば、一時的な電源障害の場合は、 クラスタ制御リンクが稼働していて、クラスタリングがまだイネーブルになっているな ら、ノードは再起動するとクラスタに再参加することを意味します。ASAは5秒ごとにク ラスタへの再参加を試みます。
- 内部エラー:内部の障害には、アプリケーション同期のタイムアウト、矛盾したアプリケーションステータスなどがあります。ノードは、5分、10分、20分の間隔で自動的にクラスタに再参加しようとします。この動作は設定可能です。

### データ パス接続状態の複製

どの接続にも、1つのオーナーおよび少なくとも1つのバックアップオーナーがクラスタ内に あります。バックアップオーナーは、障害が発生しても接続を引き継ぎません。代わりに、 TCP/UDPのステート情報を保存します。これは、障害発生時に接続が新しいオーナーにシー ムレスに移管されるようにするためです。バックアップオーナーは通常ディレクタでもありま す。

トラフィックの中には、TCP または UDP レイヤよりも上のステート情報を必要とするものが あります。この種類のトラフィックに対するクラスタリングのサポートの可否については、次 の表を参照してください。

| トラフィック                                 | 状態のサポート | 注                                                         |
|----------------------------------------|---------|-----------------------------------------------------------|
| アップタイム                                 | 対応      | システムアップタイムをトラッキングします。                                     |
| ARP テーブル                               | 対応      |                                                           |
| MAC アドレス テーブル                          | 対応      |                                                           |
| ユーザアイデンティティ                            | 対応      | AAA ルール (uauth) が含まれます。                                   |
| IPv6 ネイバー データベース                       | 対応      |                                                           |
| ダイナミック ルーティング                          | 対応      |                                                           |
| SNMP エンジン ID                           | なし      |                                                           |
| Firepower 4100/9300 の分散型<br>VPN (サイト間) | 対応      | バックアップセッションがアクティブセッショ<br>ンになると、新しいバックアップセッションが<br>作成されます。 |

#### 表25: クラスタ全体で複製される機能

### ASA 仮想クラスタが接続を管理する方法

接続をクラスタの複数のノードにロードバランシングできます。接続のロールにより、通常動 作時とハイ アベイラビリティ状況時の接続の処理方法が決まります。

### 接続のロール

接続ごとに定義された次のロールを参照してください。

- オーナー:通常、最初に接続を受信するノード。オーナーは、TCP状態を保持し、パケットを処理します。1つの接続に対してオーナーは1つだけです。元のオーナーに障害が発生すると、新しいノードが接続からパケットを受信したときにディレクタがそれらのノードの新しいオーナーを選択します。
- ・バックアップオーナー:オーナーから受信したTCP/UDPステート情報を格納するノード。
   障害が発生した場合、新しいオーナーにシームレスに接続を転送できます。バックアップ オーナーは、障害発生時に接続を引き継ぎません。オーナーが使用不可能になった場合、 (ロードバランシングに基づき)その接続からのパケットを受信する最初のノードがバッ クアップオーナーに問い合わせて、関連するステート情報を取得し、そのノードが新しい オーナーになります。

ディレクタ(下記参照)がオーナーと同じノードでない限り、ディレクタはバックアップ オーナーでもあります。オーナーが自分をディレクタとして選択した場合は、別のバック アップ オーナーが選択されます。

1 台のシャーシに最大 3 つのクラスタノードを搭載できる Firepower 9300 のクラスタリン グでは、バックアップオーナーがオーナーと同じシャーシにある場合、シャーシ障害から フローを保護するために、別のシャーシから追加のバックアップオーナーが選択されま す。

サイト間クラスタリングのディレクタローカリゼーションを有効にすると、ローカルバッ クアップとグローバルバックアップの2つのバックアップオーナー権限があります。オー ナーは、常に同じサイトのローカルバックアップをオーナー自身として選択します(サイ トIDに基づいて)。グローバルバックアップはどのサイトにも配置でき、ローカルバッ クアップと同一ノードとすることもできます。オーナーは、両方のバックアップへ接続ス テート情報を送信します。

サイトの冗長性が有効になっており、バックアップオーナーがオーナーと同じサイトに配置されている場合は、サイトの障害からフローを保護するために、別のサイトから追加の バックアップオーナーが選択されます。シャーシバックアップとサイトバックアップは 独立しているため、フローにはシャーシバックアップとサイトバックアップの両方が含まれている場合があります。

・ディレクタ:フォワーダからのオーナールックアップ要求を処理するノード。オーナーは、新しい接続を受信すると、送信元/宛先 IP アドレスおよびポートのハッシュに基づいてディレクタを選択し、新しい接続を登録するためにそのディレクタにメッセージを送信します。パケットがオーナー以外のノードに到着した場合、そのノードはどのノードがオーナーかをディレクタに問い合わせることで、パケットを転送できます。1つの接続に

対してディレクタは1つだけです。ディレクタが失敗すると、オーナーは新しいディレク タを選択します。

ディレクタがオーナーと同じノードでない限り、ディレクタはバックアップオーナーでも あります(上記参照)。オーナーがディレクタとして自分自身を選択すると、別のバック アップ オーナーが選択されます。

サイト間クラスタリングのディレクタローカリゼーションを有効にすると、ローカルディ レクタとグローバルディレクタの2つのディレクタ権限が区別されます。オーナーは、同 ーサイト(Site Idに基づき)のローカルディレクタとして、常にオーナー自身を選択しま す。グローバルディレクタはどのサイトにも配置でき、ローカルディレクタと同一ノード とすることもできます。最初のオーナーに障害が発生すると、ローカルディレクタは、同 じサイトの新しい接続オーナーを選択します。

ICMP/ICMPv6 ハッシュの詳細:

- ・エコーパケットの場合、送信元ポートは ICMP 識別子で、宛先ポートは0です。
- ・応答パケットの場合、送信元ポートは0で、宛先ポートはICMP識別子です。
- 他のパケットの場合、送信元ポートと宛先ポートの両方が0です。
- フォワーダ:パケットをオーナーに転送するノード。フォワーダが接続のパケットを受信 したときに、その接続のオーナーが自分ではない場合は、フォワーダはディレクタにオー ナーを問い合わせてから、そのオーナーへのフローを確立します。これは、この接続に関 してフォワーダが受信するその他のパケット用です。ディレクタは、フォワーダにもなる ことができます。ディレクタローカリゼーションを有効にすると、フォワーダは常にロー カル ディレクタに問い合わせを行います。フォワーダがグローバル ディレクタに問い合 わせを行うのは、ローカルディレクタがオーナーを認識していない場合だけです。たとえ ば、別のサイトで所有されている接続のパケットをクラスタメンバーが受信する場合など です。フォワーダが SYN-ACK パケットを受信した場合、フォワーダはパケットの SYN クッキーからオーナーを直接取得できるので、ディレクタに問い合わせる必要がないこと に注意してください。 (TCP シーケンスのランダム化を無効にした場合は、SYN Cookie は使用されないので、ディレクタへの問い合わせが必要です)。存続期間が短いフロー (たとえばDNSやICMP)の場合は、フォワーダは問い合わせの代わりにパケットを即座 にディレクタに送信し、ディレクタがそのパケットをオーナーに送信します。1つの接続 に対して、複数のフォワーダが存在できます。最も効率的なスループットを実現できるの は、フォワーダが1つもなく、接続のすべてのパケットをオーナーが受信するという、優 れたロードバランシング方法が使用されている場合です。

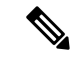

- (注) クラスタリングを使用する場合は、TCPシーケンスのランダム化 を無効にすることは推奨されません。SYN/ACKパケットがドロッ プされる可能性があるため、一部のTCPセッションが確立されない可能性があります。
  - フラグメントオーナー:フラグメント化されたパケットの場合、フラグメントを受信する クラスタノードは、フラグメントの送信元と宛先のIPアドレス、およびパケットIDの

ハッシュを使用してフラグメントオーナーを特定します。その後、すべてのフラグメント がクラスタ制御リンクを介してフラグメント所有者に転送されます。スイッチのロードバ ランスハッシュで使用される5タプルは、最初のフラグメントにのみ含まれているため、 フラグメントが異なるクラスタノードにロードバランシングされる場合があります。他の フラグメントには、送信元ポートと宛先ポートは含まれず、他のクラスタノードにロード バランシングされる場合があります。フラグメント所有者は一時的にパケットを再アセン ブルするため、送信元/宛先 IP アドレスとポートのハッシュに基づいてディレクタを決定 できます。新しい接続の場合は、フラグメントの所有者が接続所有者として登録されま す。これが既存の接続の場合、フラグメント所有者は、クラスタ制御リンクを介して、指 定された接続所有者にすべてのフラグメントを転送します。その後、接続の所有者はすべ てのフラグメントを再構築します。

接続でポートアドレス変換 (PAT) を使用すると、PAT のタイプ (per-session または multi-session) が、クラスタのどのメンバが新しい接続のオーナーになるかに影響します。

• per-session PAT:オーナーは、接続の最初のパケットを受信するノードです。

デフォルトでは、TCP および DNS UDP トラフィックは per-session PAT を使用します。

• multi-session PAT:オーナーは常に制御ノードです。multi-session PAT 接続がデータノード で最初に受信される場合、データノードがその接続を制御ノードに転送します。

デフォルトでは、UDP(DNS UDP を除く)および ICMP トラフィックは multi-session PAT を使用するため、それらの接続は常に制御ノードによって所有されています。

TCP および UDP の per-session PAT デフォルトを変更できるので、これらのプロトコルの接続 は、その設定に応じて per-session または multi-session で処理されます。ICMP の場合は、デフォ ルトの multi-session PAT から変更することはできません。per-session PAT の詳細については、 『ファイアウォールの構成ガイド』を参照してください。

### 新しい接続の所有権

新しい接続がロードバランシング経由でクラスタのノードに送信される場合は、そのノードが その接続の両方向のオーナーとなります。接続のパケットが別のノードに到着した場合は、そ のパケットはクラスタ制御リンクを介してオーナーノードに転送されます。最適なパフォーマ ンスを得るには、適切な外部ロードバランシングが必要です。1つのフローの両方向が同じノー ドに到着するとともに、フローがノード間に均等に分散されるようにするためです。逆方向の フローが別のノードに到着した場合は、元のノードにリダイレクトされます。

### TCP のサンプルデータフロー

次の例は、新しい接続の確立を示します。

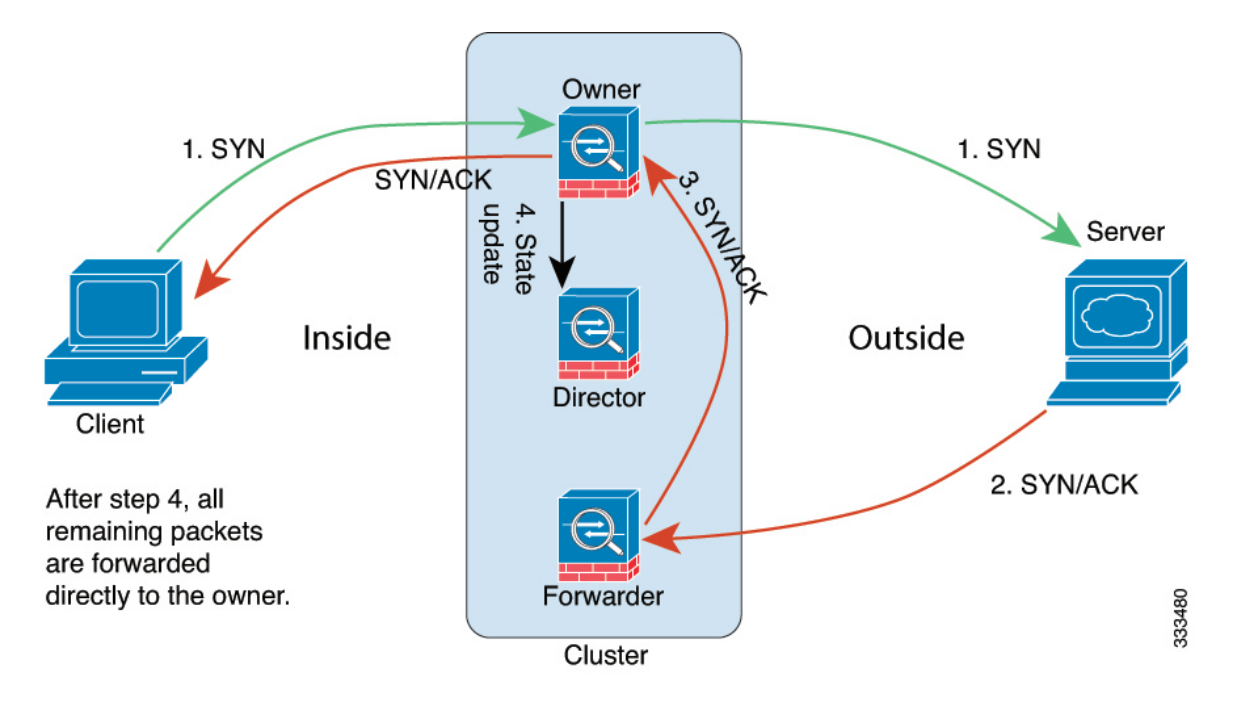

- SYN パケットがクライアントから発信され、ASA の1つ(ロードバランシング方法に基づく)に配信されます。これがオーナーとなります。オーナーはフローを作成し、オーナー情報をエンコードして SYN Cookie を生成し、パケットをサーバに転送します。
- 2. SYN-ACK パケットがサーバから発信され、別の ASA(ロード バランシング方法に基づ く)に配信されます。この ASA はフォワーダです。
- **3.** フォワーダはこの接続を所有してはいないので、オーナー情報を SYN Cookie からデコードし、オーナーへの転送フローを作成し、SYN-ACK をオーナーに転送します。
- 4. オーナーはディレクタに状態アップデートを送信し、SYN-ACK をクライアントに転送し ます。
- 5. ディレクタは状態アップデートをオーナーから受信し、オーナーへのフローを作成し、 オーナーと同様に TCP 状態情報を記録します。ディレクタは、この接続のバックアップ オーナーとしての役割を持ちます。
- 6. これ以降、フォワーダに配信されたパケットはすべて、オーナーに転送されます。
- 7. パケットがその他のノードに配信された場合、そのノードはディレクタに問い合わせて オーナーを特定し、フローを確立します。
- 8. フローの状態が変化した場合は、状態アップデートがオーナーからディレクタに送信され ます。

### ICMP および UDP のサンプルデータフロー

次の例は、新しい接続の確立を示します。

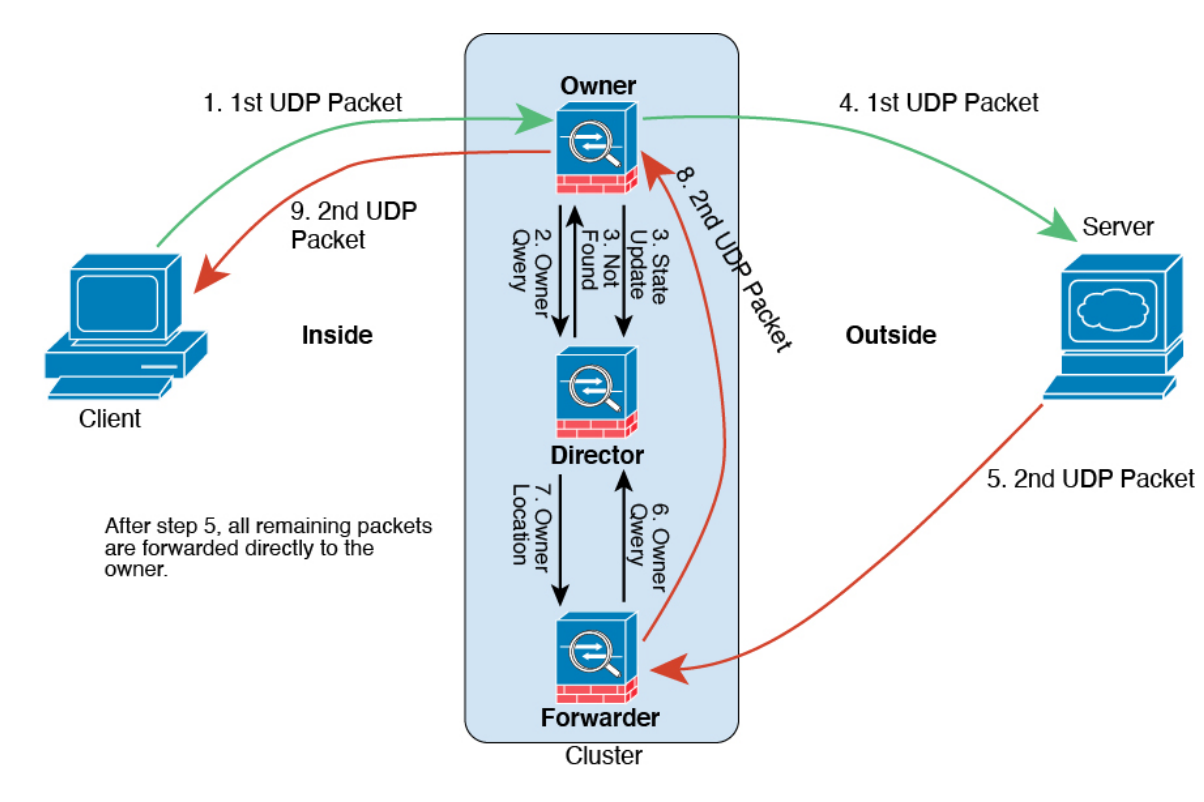

1. 図 61 : ICMP および UDP データフロー

UDPパケットがクライアントから発信され、1つのASA(ロードバランシング方法に基づ く)に配信されます。

- 2. 最初のパケットを受信したノードは、送信元/宛先 IP アドレスとポートのハッシュに基づいて選択されたディレクタノードをクエリします。
- ディレクタは既存のフローを検出せず、ディレクタフローを作成して、以前のノードにパケットを転送します。つまり、ディレクタがこのフローのオーナーを選択したことになります。
- オーナーはフローを作成し、ディレクタに状態アップデートを送信して、サーバーにパケットを転送します。
- 5. 2番目の UDP パケットはサーバーから発信され、フォワーダに配信されます。
- 6. フォワーダはディレクタに対して所有権情報をクエリします。存続期間が短いフロー (DNS など)の場合、フォワーダはクエリする代わりにパケットを即座にディレクタに送信し、ディレクタがそのパケットをオーナーに送信します。
- 7. ディレクタは所有権情報をフォワーダに返信します。
- 8. フォワーダは転送フローを作成してオーナー情報を記録し、パケットをオーナーに転送し ます。
- 9. オーナーはパケットをクライアントに転送します。

### 新しい TCP 接続のクラスタ全体での再分散

アップストリームまたはダウンストリームルータによるロードバランシングの結果として、フ ロー分散に偏りが生じた場合は、新しい TCP フローを過負荷のノードから他のノードにリダ イレクトするように設定できます。既存のフローは他のノードには移動されません。

# ASA 仮想クラスタリングの履歴

| 機能名                                                            | バー<br>ジョン | 機能情報                                                                                                    |
|----------------------------------------------------------------|-----------|----------------------------------------------------------------------------------------------------|
| VMware および KVM<br>用の ASAv30、<br>ASAv50、および ASAv<br>100 クラスタリング | 9.17(1)   | ASA 仮想 クラスタリングを使用すると、最大 16 の ASA 仮想 を単一の論理デバイス<br>としてグループ化できます。クラスタは、単一デバイスのすべての利便性(管理、<br>ネットワークへの統合)を備える一方で、複数デバイスによって高いスループットお<br>よび冗長性を達成します。ASA 仮想 クラスタリングは、ルーテッド ファイアウォー<br>ルモードで個別インターフェイスモードをサポートします。スパンド EtherChannels<br>はサポートされていません。ASA 仮想 は、クラスタ制御リンクに VXLAN 仮想イン<br>ターフェイス (VNI)を使用します。 |
|                                                                |           | 新しい/変更された画面:<br>• [Configuration] > [Device Setup] > [Interface Settings] > [Interfaces]<br>• [Configuration] > [Device Management] > [High Availability and Scalability] > [ASA<br>Cluster]                                                                                                    |

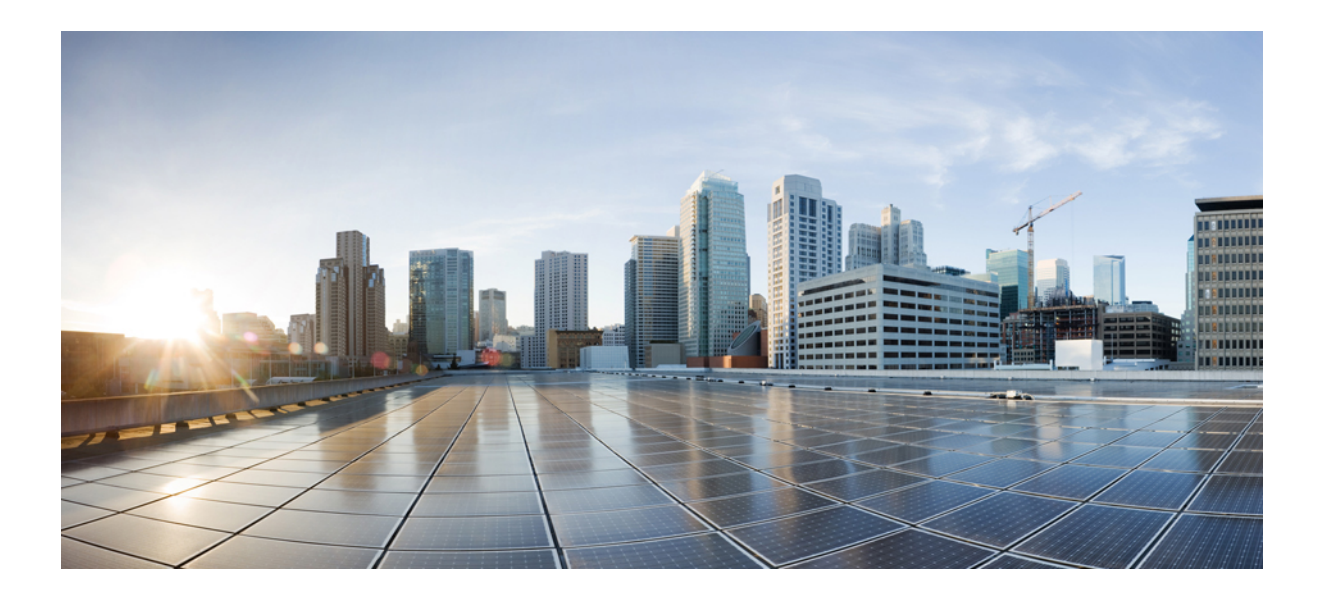

第 ▌ ▌ ▌ ▌ 部

# インターフェイス

- •基本的なインターフェイス設定 (639ページ)
- Firepower 1010 スイッチポートの基本インターフェイス設定 (657 ページ)
- EtherChannel インターフェイスインターフェイス (667 ページ)
- VLAN サブインターフェイス (681 ページ)
- VXLAN インターフェイス (689 ページ)
- ルーテッドモードおよびトランスペアレントモードのインターフェイス (711ページ)
- •高度なインターフェイス設定 (751ページ)
- トラフィックゾーン (763 ページ)

| 第 <b>15</b> 章 |
|---------------|

# 基本的なインターフェイス設定

この章では、イーサネット設定、ジャンボフレーム設定などの基本的なインターフェイス設定 について説明します。

- (注)
- マルチコンテキストモードでは、この項のすべてのタスクをシステム実行スペースで実行して ください。まだシステム実行スペースに入っていない場合は、[Configuration]>[Device List] ペ イン内で、アクティブなデバイスのIPアドレスの下にある[System]をダブルクリックします。

- (注) プラットフォーム モードの Firepower 2100 および Firepower 4100/9300 シャーシ では、FXOS オペレーティングシステムで基本的なインターフェイス設定を行います。詳細については、お 使いのシャーシの設定または導入ガイドを参照してください。
  - •基本的なインターフェイス設定について (639ページ)
  - ・基本インターフェイスの設定のガイドライン (642ページ)
  - ・基本インターフェイスのデフォルト設定(643ページ)
  - ・物理インターフェイスのイネーブル化およびイーサネットパラメータの設定(644 ページ)
  - •ジャンボフレームサポートの有効化(ASA 仮想、ISA 3000) (646 ページ)
  - Secure Firewall 3100 のネットワークモジュールの管理 (647 ページ)
  - •基本インターフェイスの例 (652ページ)
  - •基本インターフェイスの設定の履歴 (653 ページ)

# 基本的なインターフェイス設定について

この項では、インターフェイスの機能と特殊なインターフェイスについて説明します。

### Auto-MDI/MDIX 機能

RJ-45 インターフェイスでは、デフォルトの自動ネゴシエーション設定に Auto-MDI/MDIX 機 能も含まれています。Auto-MDI/MDIX は、オートネゴシエーション フェーズでストレート ケーブルを検出すると、内部クロスオーバーを実行することでクロスケーブルによる接続を不 要にします。インターフェイスの Auto-MDI/MDIX を有効にするには、速度とデュプレックス のいずれかをオートネゴシエーションに設定する必要があります。速度とデュプレックスの両 方に明示的に固定値を指定すると、両方の設定でオートネゴシエーションが無効にされ、 Auto-MDI/MDIX も無効になります。ギガビット イーサネットの速度と二重通信をそれぞれ 1000 と全二重に設定すると、インターフェイスでは常にオートネゴシエーションが実行される ため、Auto-MDI/MDIX は常に有効になり、無効にできません。

### 管理インターフェイス

管理インターフェイスは、使用しているモデルに応じて、管理トラフィック専用の個別イン ターフェイスとなります。

### 管理インターフェイスの概要

次のインターフェイスに接続して ASA を管理できます。

- ・任意の通過トラフィック インターフェイス
- ・専用の管理スロット/ポートインターフェイス(使用しているモデルで使用できる場合)

管理アクセス(1173ページ)の説明に従って、管理アクセスへのインターフェイスを設定する 必要がある場合があります。

### 管理スロット/ポート インターフェイス

次の表に、モデルごとの管理インターフェイスを示します。

#### 表 26:モデルごとの管理インターフェイス

| モデル               | 管理 0/0 | 管理 0/1 | 管理 1/0 | 管理 1/1 | 通過トラフィッ<br>クに対して設定<br>可能 | サブインター<br>フェイスを使<br>用可能 |
|-------------------|--------|--------|--------|--------|--------------------------|-------------------------|
| Firepower<br>1000 |        |        |        | 対応     | 対応                       | 対応                      |

| モデル                           | 管理 0/0                                                                                        | 管理 0/1 | 管理 1/0 | 管理 1/1 | 通過トラフィッ<br>クに対して設定<br>可能 | サブインター<br>フェイスを使<br>用可能 |
|-------------------------------|-----------------------------------------------------------------------------------------------|--------|--------|--------|--------------------------|-------------------------|
| Firepower<br>2100             |                                                                                               |        |        | 対応     | <ul> <li></li></ul>      | 対応                      |
| Cisco Secure<br>Firewall 3100 |                                                                                               |        |        | 対応     | 対応                       | 対応                      |
| Firepower<br>4100/9300        | 該当なし<br>インターフェイ<br>ス ID は ASA 論<br>理デバイスに割<br>り当てた物理<br>mgmt タイプイン<br>ターフェイスに<br>基づいていま<br>す。 |        |        |        |                          | 対応                      |
| ISA 3000                      | —                                                                                             | —      | —      | 対応     | —                        | —                       |
| ASAv                          | 対応                                                                                            | —      |        | —      | 対応                       | —                       |

### 管理専用トラフィックに対する任意のインターフェイスの使用

任意のインターフェイスを、管理トラフィック用として設定することによって管理専用イン ターフェイスとして使用できます。これには、EtherChannel インターフェイスも含まれます。

### トランスペアレント モードの管理インターフェイス

トランスペアレントファイアウォールモードでは、許可される最大通過トラフィックインターフェイスに加えて、管理インターフェイス(物理インターフェイス、サブインターフェイス (使用しているモデルでサポートされている場合)のいずれか)を個別の管理専用インター フェイスとして使用できます。他のインターフェイスタイプは管理インターフェイスとして使 用できません。Firepower 4100/9300 シャーシでは、管理インターフェイス ID は ASA 論理デバ イスに割り当てた mgmt-type インターフェイスに基づいています。 マルチコンテキストモードでは、どのインターフェイスも(これには管理インターフェイス も含まれます)、コンテキスト間で共有させることはできません。Firepower デバイスモデル でコンテキスト単位で管理を行うには、管理インターフェイスのサブインターフェイスを作成 し、管理サブインターフェイスを各コンテキストに割り当てます。ただし、ASAモデルでは、 管理インターフェイスのサブインターフェイスが許可されないため、それらのモデルでコンテ キスト単位の管理を行うには、データインターフェイスに接続する必要があります。Firepower 4100/9300 シャーシでは、管理インターフェイスとそのサブインターフェイスは、コンテキス ト内で特別に許可された管理インターフェイスとして認識されません。この場合、管理サブイ ンターフェイスをデータインターフェイスとして扱い、BVI に追加する必要があります。

管理インターフェイスは、通常のブリッジグループの一部ではありません。動作上の目的から、設定できないブリッジグループの一部です。

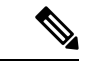

(注) トランスペアレントファイアウォールモードでは、管理インターフェイスによってデータインターフェイスと同じ方法でMACアドレステーブルがアップデートされます。したがって、いずれかのスイッチポートをルーテッドポートとして設定しない限り、管理インターフェイスおよびデータインターフェイスを同じスイッチに接続しないでください(デフォルトでは、Catalyst スイッチがすべての VLAN スイッチポートの MAC アドレスを共有します)。そうしないと、物理的に接続されたスイッチから管理インターフェイスにトラフィックが到着すると、ASA によって、データインターフェイスではなく、管理インターフェイスを使用してスイッチにアクセスするように MAC アドレステーブルがアップデートされます。この処理が原因で、一時的にトラフィックが中断します。セキュリティ上の理由から、少なくとも 30 秒間は、スイッチからデータインターフェイスへのパケットのために MAC アドレステーブルがASA によって再アップデートされることはありません。

# 基本インターフェイスの設定のガイドライン

### トランスペアレント ファイアウォール モード

マルチコンテキストのトランスペアレントモードでは、各コンテキストが別個のインターフェ イスを使用する必要があります。コンテキスト間でインターフェイスを共有することはできま せん。

### フェールオーバー

データインターフェイスと、フェールオーバーまたはステートのインターフェイスを共有する ことはできません。

### その他のガイドライン

一部の管理関連のサービスは、管理対象外のインターフェイスが有効になり、ASAが「システムレディ」状態になるまで使用できません。ASAが「System Ready」状態になると、次の syslog メッセージを生成します。

%ASA-6-199002: Startup completed. Beginning operation.

# 基本インターフェイスのデフォルト設定

この項では、工場出荷時のデフォルトコンフィギュレーションが設定されていない場合のイン ターフェイスのデフォルト設定を示します。

#### インターフェイスのデフォルトの状態

インターフェイスのデフォルトの状態は、そのタイプおよびコンテキストモードによって異なります。

マルチ コンテキスト モードでは、システム実行スペース内でのインターフェイスの状態にか かわらず、すべての割り当て済みのインターフェイスがデフォルトでイネーブルになっていま す。ただし、トラフィックがインターフェイスを通過するためには、そのインターフェイスも システム実行スペース内でイネーブルになっている必要があります。インターフェイスをシス テム実行スペースでシャットダウンすると、そのインターフェイスは、それを共有しているす べてのコンテキストでダウンします。

シングルモードまたはシステム実行スペースでは、インターフェイスのデフォルトの状態は次のとおりです。

- ・物理インターフェイス:ディセーブル。
- VLANサブインターフェイス:イネーブル。ただし、トラフィックがサブインターフェイスを通過するためには、物理インターフェイスもイネーブルになっている必要があります。
- VXLAN VNI インターフェイス:イネーブル。
- EtherChannel ポートチャネルインターフェイス(ISA 3000): 有効。ただし、トラフィックが EtherChannel を通過するためには、チャネルグループ物理インターフェイスもイネーブルになっている必要があります。
- EtherChannel ポートチャネル インターフェイス(その他のモデル):無効。

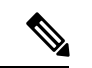

(注) Firepower 4100/9300 の場合、管理上、シャーシおよび ASA の両方で、インターフェイスを有効および無効にできます。インターフェイスを動作させるには、両方のオペレーティングシステムで、インターフェイスを有効にする必要があります。インターフェイスの状態は個別に制御されるので、シャーシと ASA の間の不一致が生じることがあります。

#### デフォルトの速度および二重通信

・デフォルトでは、銅線(RJ-45)インターフェイスの速度とデュプレックスは、オートネゴシエーションに設定されます。

### デフォルトのコネクタ タイプ

2 つのコネクタ タイプ (copper RJ-45 と fiber SFP) を持つモデルもあります。RJ-45 がデフォ ルトです。ASA にファイバ SFP コネクタを使用するように設定できます。

### デフォルトの MAC アドレス

デフォルトでは、物理インターフェイスはバーンドイン MAC アドレスを使用し、物理イン ターフェイスのすべてのサブインターフェイスは同じバーンドイン MAC アドレスを使用しま す。

# 物理インターフェイスのイネーブル化およびイーサネット パラメータの設定

ここでは、次の方法について説明します。

- 物理インターフェイスをイネーブルにする。
- 特定の速度と二重通信(使用できる場合)を設定する。
- (Cisco Secure Firewall 3100) フロー制御のポーズフレームをイネーブルにする。
- (Cisco Secure Firewall 3100) 前方誤り訂正を設定する。

### 始める前に

マルチ コンテキスト モードでは、システム実行スペースで次の手順を実行します。まだシス テム コンフィギュレーション モードに入っていない場合、[Configuration] > [Device List] ペイ ンで、アクティブなデバイスの IP アドレスの下にある [System] をダブルクリックします。

### 手順

ステップ1 コンテキストモードによって次のように異なります。

- シングルモードの場合、[Configuration]>[Device Setup]>[Interface Settings]>[Interfaces]ペインを選択します。
- マルチモードの場合、システム実行スペースで、[Configuration] > [Context Management] > [Interfaces] ペインを選択します。

デフォルトでは、すべての物理インターフェイスが一覧表示されます。

ステップ2 設定する物理インターフェイスをクリックし、[Edit] をクリックします。

[Edit Interface] ダイアログボックスが表示されます。

- (注) シングルモードでは、この手順では [Edit Interface] ダイアログボックスでのパラメータのサブセットのみを対象としています。マルチコンテキストモードでは、インターフェイスの設定を完了する前に、コンテキストにインターフェイスを割り当てる必要があります。
- **ステップ3** インターフェイスをイネーブルにするには、[Enable Interface] チェックボックスをオンにします。
- ステップ4 説明を追加するには、[Description] フィールドにテキストを入力します。

説明は240文字以内で入力できます。改行を入れずに1行で入力します。フェールオーバーま たはステートリンクの場合、説明は「LAN Failover Interface」、「STATE Failover Interface」、 または「LAN/STATE Failover Interface」などに固定されます。この説明は編集できません。こ のインターフェイスをフェールオーバーまたはステートリンクにした場合、ここで入力したす べての説明が、この固定の説明で上書きされます。

ステップ5 (Cisco Secure Firewall 3100) フロー制御のポーズ (XOFF) フレームをイネーブルにするには、 [フロー制御 (Flow-Control)]チェックボックスをオンにします。

> フロー制御により、接続しているイーサネットポートは、輻輳しているノードがリンク動作を もう一方の端で一時停止できるようにすることによって、輻輳時のトラフィックレートを制御 できます。ASAポートで輻輳が生じ(内部スイッチでキューイングリソースが枯渇)、それ以 上はトラフィックを受信できなくなった場合、ポーズフレームを送信することによって、その 状態が解消されるまで送信を中止するように、そのポートから相手ポートに通知します。ポー ズフレームを受信すると、送信側デバイスはデータパケットの送信を中止するので、輻輳時 のデータパケット損失が防止されます。

> (注) ASA は、リモートピアがトラフィックをレート制御できるように、ポーズ フレー ムの送信をサポートしています。

> > ただし、ポーズフレームの受信はサポートされていません。

内部スイッチには、それぞれ 250 バイトの 8000 バッファのグローバルプールがあり、スイッ チはバッファを各ポートに動的に割り当てます。バッファ使用量がグローバルハイウォーター マーク(2 MB(8000 バッファ))を超えると、フロー制御が有効になっているすべてのイン ターフェイスからポーズフレームが送信されます。また、バッファがポートのハイウォーター マーク(.3125 MB(1250 バッファ))を超えると、特定のインターフェイスからポーズフレー ムが送信されます。ポーズの送信後、バッファ使用量が低ウォーターマークよりも下回ると、 XON フレームを送信できます(グローバルでは 1.25 MB(5000 バッファ)、ポートごとに 25 MB(1000 バッファ))リンクパートナーは、XON フレームを受信するとトラフィックを再 開できます。

802.3x に定義されているフロー制御フレームのみがサポートされています。プライオリティ ベースのフロー制御はサポートされていません。

**ステップ6** (任意) メディア タイプ、二重通信、速度を設定し、フロー制御のポーズ フレームをイネー ブルにするには、[Configure Hardware Properties] をクリックします。

- a) RJ-45 インターフェイスに**デュプレックス**を設定するには、ドロップダウンリストからイ ンターフェイスタイプに応じて[全二重(Full)]、[半二重(Half)]、または[自動(Auto)] を選択します。
  - (注) SFP インターフェイスは全二重のみをサポートします。
- b) **速度**を設定するには、ドロップダウンリストから値を選択します(モデルによって異なり ます)。

Firepower 1000 および 2100 SFP インターフェイスの場合、Negotiate を指定すると速度が 1,000 Mbps に設定され、フロー制御パラメータとリモート障害情報のリンクネゴシエー ションがイネーブルになります。10 Gbps インターフェイスの場合、このオプションを指 定すると速度が 1,000 Mbps に設定されます。Nonegotiate オプションを指定するとリンク ネゴシエーションがディセーブルになります。Cisco Secure Firewall 3100 の自動ネゴシエー ションオプションについては、[詳細(Advanced)] タブの [自動ネゴシエーション (Auto-negotiate)] チェックボックスを確認してください。このチェックボックスにより、 1,000 Mbps 以上のインターフェイスで自動ネゴシエーションをイネーブルまたはディセー ブルにできます。

(Cisco Secure Firewall 3100) [SFPを検出(Detect SFP)]を選択してインストールされているSFPモジュールの速度を検出し、適切な速度を使用します。デュプレックスは常に全二重で、自動ネゴシエーションは常に有効です。このオプションは、後でネットワークモジュールを別のモデルに変更し、速度を自動的に更新する場合に便利です。

c) (Cisco Secure Firewall 3100) 25 Gbps 以上のインターフェイスに **FEC モード**を設定するに は、ドロップダウンリストから値を選択します。

EtherChannel メンバーインターフェイスの場合は、EtherChannel に追加する前に前方誤り 訂正を設定する必要があります。

d) [OK] をクリックして [Hardware Properties] の変更を受け入れます。

ステップ7 [OK] をクリックして [Interface] の変更を受け入れます。

# ジャンボフレームサポートの有効化(ASA 仮想、ISA 3000)

ジャンボフレームとは、標準的な最大値 1518 バイト(レイヤ 2 ヘッダーおよび VLAN ヘッ ダーを含む)より大きく、9216 バイトまでのイーサネットパケットのことです。イーサネッ トフレームを処理するためのメモリ容量を増やすことにより、すべてのインターフェイスに対 してジャンボフレームのサポートをイネーブルにできます。ジャンボフレームに割り当てる メモリを増やすと、他の機能(ACL など)の最大使用量が制限される場合があります。ASA MTU はレイヤ2(14 バイト)および VLAN ヘッダー(4 バイト)を含まずにペイロードサイ ズを設定するので、モデルによっては MTU 最大値が 9198 になることに注意してください。 この手順は、ISA 3000、および ASA 仮想 にのみ適用できます。その他のモデルは、デフォル トでジャンボフレームをサポートしています。

ジャンボフレームは、8GB RAM 未満の ASAv5 および ASAv10 ではサポートされません。

#### 始める前に

- マルチコンテキストモードでは、システム実行スペースでこのオプションを設定します。
- ・この設定を変更した場合は、ASA のリロードが必要です。
- ジャンボフレームを送信する必要のある各インターフェイスの MTU を、デフォルト値の 1500 より大きい値に設定してください。たとえば、。マルチ コンテキスト モードでは、 各コンテキスト内で MTU を設定します。
- Be sure to adjust the TCP MSS, either to disable it for non-IPsec traffic, or to increase it in accord with the MTU.

### 手順

コンテキストモードによって次のように異なります。

- マルチモード:ジャンボフレームサポートをイネーブルにするには、[Configuration]> [Context Management]>[Interfaces]を選択し、[Enable jumbo frame support] チェックボック スをオンにします。
- シングルモード:1500バイトを超えるMTUを設定すると、ジャンボフレームが自動的 にイネーブルになります。この設定を手動でイネーブルまたはディセーブルにするには、 [Configuration]>[Device Setup]>[Interface Settings]>[Interfaces]を選択し、[Enable jumbo frame support]チェックボックスをオンにします。

# Secure Firewall 3100 のネットワークモジュールの管理

最初にファイアウォールの電源をオンにする前にネットワークモジュールをインストールした 場合、アクションは不要です。ネットワークモジュールは有効になり、使用できる状態になっ ています。

初回ブートアップ後にネットワークモジュールのインストールを変更する必要がある場合は、 次の手順を参照してください。

# ブレークアウトポートの設定

40GB 以上のインターフェイスごとに 10GB のブレークアウトポートを設定できます。この手順では、ポートの分割と再参加の方法について説明します。ブレークアウトポートは、 EtherChannel への追加を含め、他の物理イーサネットポートと同じように使用できます。

設定でインターフェイスがすでに使用されている場合は、存在しなくなるインターフェイスに 関連する設定を手動で削除する必要があります。

### 始める前に

- ・サポートされているブレークアウトケーブルを使用する必要があります。詳細については、ハードウェア設置ガイドを参照してください。
- クラスタリングまたはフェールオーバーの場合、クラスタ/フェールオーバーリンクで(分割用の)親インターフェイスか(再結合用の)子インターフェイスが使用されていないことを確認してください。クラスタ/フェールオーバーリンクに使用されている場合、インターフェイスを変更することはできません。

#### 手順

ステップ1 [設定(Configuration)]>[デバイス管理(Device Management)]>[詳細(Advanced)]>[EPM] の順に選択し、分割する1つ以上のポート番号を(スペースを使用せずに)コンマで区切って 入力することにより、1つ以上の40GB以上のインターフェイスから10GBポートを分割しま す。

スロットは常に2です。

たとえば、Ethernet2/1インターフェイスとEthernet2/2インターフェイスを分割するには、[ポート番号 (Port Number)]フィールドで **1,2**と指定します。分割後の子インターフェイスは、 Ethernet2/1/1、Ethernet2/1/2、Ethernet2/1/3、Ethernet2/1/4、Ethernet2/2/1、Ethernet2/2/2、 Ethernet2/2/3、Ethernet2/2/4 として識別されます。

クラスタリングまたはフェールオーバーの場合は、制御ノード/アクティブユニットでこの手順を実行します。インターフェイスの変更は他のノードに複製されます。

ステップ2 [設定 (Configuration)]>[デバイス管理 (Device Management)]>[詳細 (Advanced)]>[EPM] の順に選択し、1 つ以上のポート番号を削除することにより、ブレークアウトポートを再結合してインターフェイスを復元します。

クラスタリングまたはフェールオーバーの場合は、制御ノード/アクティブユニットでこの手順を実行します。モジュールの状態は他のノードに複製されます。

指定されたインターフェイスのすべての子ポートを再結合する必要があります。

ステップ3 [Apply] をクリックします。

ファイアウォールに設定が適用されます。

# ネットワークモジュールの追加

初回起動後にファイアウォールにネットワークモジュールを追加するには、次の手順を実行し ます。新しいモジュールを追加するには、リロードが必要です。クラスタリングまたはフェー ルオーバーの場合、ゼロダウンタイムはサポートされないため、この手順は必ずメンテナンス ウィンドウ中に実行してください。

#### 手順

**ステップ1** ハードウェア設置ガイドに従ってネットワークモジュールをインストールします。ファイア ウォールの電源がオンの状態でネットワークモジュールをインストールできます。

> クラスタリングまたはフェールオーバーの場合は、すべてのノードにネットワークモジュール をインストールします。

ステップ2 ファイアウォールをリロードします。[ツール(Tools)]>[システムのリロード(System Reload)] を参照してください。

クラスタリングまたはフェールオーバーの場合は、すべてのノードをリロードします。ネット ワークモジュールが異なるノードはクラスタ/フェールオーバーペアに参加できないため、ク ラスタ/フェールオーバーペアを再作成する前に、新しいモジュールですべてのノードをリロー ドする必要があります。

**ステップ3** [設定(Configuration)]>[デバイス管理(Device Management)]>[詳細(Advanced)]>[EPM] の順に選択し、[NetModの無効化(Disable Netmod)] をオフにしてネットワークモジュールを 有効化します。>>>

クラスタリングまたはフェールオーバーの場合は、制御ノード/アクティブユニットでこの手順を実行します。モジュールの状態は他のノードに複製されます。

ステップ4 [Apply] をクリックします。

ファイアウォールに設定が適用されます。

# ネットワークモジュールの交換方法

リロードすることなく、同じタイプの新しいモジュールのネットワークモジュールをホットス ワップできます。ただし、現在のモジュールを安全に取り外すには、シャットダウンする必要 があります。この手順では、古いモジュールをシャットダウンし、新しいモジュールをインス トールして有効にする方法について説明します。 クラスタリングまたはフェールオーバーの場合、クラスタ制御リンク/フェールオーバーリン クがモジュール上にあると、ネットワークモジュールを無効化できません。

### 手順

**ステップ1** クラスタリングまたはフェールオーバーの場合は、次の手順を実行します。

クラスタリング:ホットスワップを実行するユニットがデータノードであることを確認します(「制御ノードの変更(435ページ)」を参照)。次に、そのノードでクラスタリングを無効化します。非アクティブノードになる(431ページ)または制御ノードからのデータノードの非アクティブ化(432ページ)を参照してください。

クラスタ制御リンクがネットワークモジュール上にある場合は、クラスタから脱退する必要があります。クラスタからの脱退(434ページ)を参照してください。アクティブなクラスタ制御リンクがあるネットワークモジュールを無効化することはできません。

 フェールオーバー:ホットスワップを実行するユニットがスタンバイノードであることを 確認します。フェールオーバーの強制実行(352ページ)を参照してください。

フェールオーバーリンクがネットワークモジュール上にある場合は、フェールオーバーを 無効化する必要があります。フェールオーバーのディセーブル化(353ページ)を参照し てください。アクティブなフェールオーバーリンクがあるネットワークモジュールを無効 化することはできません。

- **ステップ2** [設定(Configuration)]>[デバイス管理(Device Management)]>[詳細(Advanced)]>[EPM] の順に選択し、[NetModの無効化(Disable Netmod)] をオンにしてネットワークモジュールを 無効化します。
- ステップ3 [Apply] をクリックします。

ファイアウォールに設定が適用されます。

- **ステップ4** ハードウェア設置ガイドに従ってネットワークモジュールを交換します。ファイアウォールの 電源がオンの状態でネットワークモジュールを交換できます。
- **ステップ5** [設定(Configuration)]>[デバイス管理(Device Management)]>[詳細(Advanced)]>[EPM] の順に選択し、[NetModの無効化(Disable Netmod)] をオフにしてネットワークモジュールを 有効化します。>>>
- **ステップ6** [Apply] をクリックします。

ファイアウォールに設定が適用されます。

- **ステップ7** クラスタリングまたはフェールオーバーの場合は、次の手順を実行します。
  - クラスタリング:ノードをクラスタに追加して戻します。クラスタへの再参加(433ページ)または制御ノードからの新しいデータノードの追加(430ページ)を参照してください。

•フェールオーバー:フェールオーバーを無効化した場合は、もう一度フェールオーバーを 実行します。

### ネットワークモジュールを別のタイプに交換する

ネットワークモジュールを別のタイプに交換する場合は、リロードが必要です。新しいモジュー ルのインターフェイス数が古いモジュールよりも少ない場合は、存在しなくなるインターフェ イスに関連する構成を手動で削除する必要があります。クラスタリングまたはフェールオー バーの場合、ゼロダウンタイムはサポートされないため、この手順は必ずメンテナンスウィン ドウ中に実行してください。

### 手順

**ステップ1** [設定 (Configuration)]>[デバイス管理 (Device Management)]>[詳細 (Advanced)]>[EPM] の順に選択し、[NetModの無効化 (Disable Netmod)]をオンにしてネットワークモジュールを 無効化します。

クラスタリングまたはフェールオーバーの場合は、制御ノード/アクティブユニットでこの手順を実行します。モジュールの状態は他のノードに複製されます。

**ステップ2** [Apply] をクリックします。

ファイアウォールに設定が適用されます。設定を保存しないでください。リロードすると、保存された設定でモジュールが有効になります。

**ステップ3** ハードウェア設置ガイドに従ってネットワークモジュールを交換します。ファイアウォールの 電源がオンの状態でネットワークモジュールを交換できます。

クラスタリングまたはフェールオーバーの場合は、すべてのノードにネットワークモジュール をインストールします。

ステップ4 ファイアウォールをリロードします。[ツール (Tools)]>[システムのリロード (System Reload)] を参照してください。

> クラスタリングまたはフェールオーバーの場合は、すべてのノードをリロードします。ネット ワークモジュールが異なるノードはクラスタ/フェールオーバーペアに参加できないため、ク ラスタ/フェールオーバーペアを再作成する前に、新しいモジュールですべてのノードをリロー ドする必要があります。

ステップ5 再ロードの前に設定を保存した場合は、モジュールを再有効化する必要があります。

### ネットワーク モジュールの取り外し

ネットワークモジュールを完全に削除する場合は、次の手順に従います。ネットワークモジュー ルを削除するには、リロードが必要です。クラスタリングまたはフェールオーバーの場合、ゼ ロダウンタイムはサポートされないため、この手順は必ずメンテナンスウィンドウ中に実行し てください。

### 始める前に

クラスタリングまたはフェールオーバーの場合、クラスタ/フェールオーバーリンクがネット ワークモジュール上にないことを確認してください。この場合、モジュールを削除することは できません。

#### 手順

**ステップ1** [設定(Configuration)]>[デバイス管理(Device Management)]>[詳細(Advanced)]>[EPM] の順に選択し、[NetModの無効化(Disable Netmod)]をオンにしてネットワークモジュールを 無効化します。

クラスタリングまたはフェールオーバーの場合は、制御ノード/アクティブユニットでこの手順を実行します。モジュールの状態は他のノードに複製されます。

- **ステップ2** [適用(Apply)]、[保存(Save)]の順にクリックします。 ファイアウォールに設定が保存されます。
- ステップ3 ハードウェア設置ガイドに従ってネットワークモジュールを削除します。ファイアウォールの 電源がオンの状態でネットワークモジュールを削除できます。

クラスタリングまたはフェールオーバーの場合は、すべてのノードのネットワークモジュールを削除します。

ステップ4 ファイアウォールをリロードします。[ツール(Tools)]>[システムのリロード(System Reload)] を参照してください。

> クラスタリングまたはフェールオーバーの場合は、すべてのノードをリロードします。ネット ワークモジュールが異なるノードはクラスタ/フェールオーバーペアに参加できないため、ク ラスタ/フェールオーバーペアを再作成する前に、モジュールのないすべてのノードをリロー ドする必要があります。

# 基本インターフェイスの例

次の設定例を参照してください。

# 物理インターフェイス パラメータの例

次に、シングルモードで物理インターフェイスのパラメータを設定する例を示します。

interface gigabitethernet 0/1
speed 1000
duplex full
no shutdown

# マルチ コンテキスト モードの例

次に、システム コンフィギュレーション用にマルチ コンテキスト モードでインターフェイス パラメータを設定し、GigabitEthernet 0/1.1 サブインターフェイスをコンテキストAに割り当て る例を示します。

```
interface gigabitethernet 0/1
speed 1000
duplex full
no shutdown
interface gigabitethernet 0/1.1
vlan 101
context contextA
allocate-interface gigabitethernet 0/1.1
```

# 基本インターフェイスの設定の履歴

表27:インターフェイスの履歴

| 機能名                                                                                                    | リリース            | 機能情報                                                                                                    |
|----------------------------------------------------------------------------------------------------|-----------------|----------------------------------------------------------------------------------------------------|
| Secure Firewall 3100 固定ポートのデ<br>フォルトの前方誤り訂正 (FEC) が、<br>25 GB+ SR、CSR、および LR トラン<br>シーバの cl74-fc から cl108-rs に変更さ<br>れました | 9.18(3)/9.19(1) | Secure Firewall 3100 の固定ポートで FEC を Auto に設定すると、<br>25 GB SR、CSR、および LR トランシーバのデフォルトのタイプ<br>が cl74-fc ではなく cl108-rs に設定されるようになりました。<br>新規/変更された画面:[設定 (Configuration)]>[デバイスのセッ<br>トアップ (Device Setup)]>[インターフェイスの設定 (Interface<br>Settings)]>[インターフェイス (Interfaces)]>[インターフェ<br>イスの編集 (Edit Interface)]>[ハードウェアプロパティの構成<br>(Configure Hardware Properties)]>[FEC モード (FEC Mode)] |

I

| 機能名                                                             | リリース    | 機能情報                                                                                                    |
|-----------------------------------------------------------------|---------|----------------------------------------------------------------------------------------------------|
| Cisco Secure Firewall 3100 のフロー制御<br>に対応するためのフレームの一時停止          | 9.18(1) | トラフィック バーストが発生している場合、バーストが NIC の<br>FIFO バッファまたは受信リング バッファのバッファリング容量<br>を超えると、パケットがドロップされる可能性があります。フ<br>ロー制御用のポーズ フレームをイネーブルにすると、このよう<br>な問題の発生を抑制できます。<br>新規/変更された画面:[設定 (Configuration)]>[デバイス設定<br>(Device Setup)]>[インターフェイス (Interface)]>[全般<br>(General)] |
| Secure Firewall 3130 および 3140 のブ<br>レークアウトポート                   | 9.18(1) | <ul> <li>Cisco Secure Firewall 3130 および 3140 の 40 GB インターフェース<br/>ごとに 4 つの 10 GB ブレークアウトポートを構成できるように<br/>なりました。</li> <li>新規/変更された画面:[設定(Configuration)]&gt;[デバイス管理<br/>(Device Management)]&gt;[詳細(Advanced)]&gt;[EPM]</li> </ul>                              |
| Cisco Secure Firewall 3100 におけるネッ<br>トワークモジュールのホットスワップ<br>のサポート | 9.17(1) | Cisco Secure Firewall 3100 では、ファイアウォールの電源がオン<br>の状態でネットワークモジュールを追加または削除できます。モ<br>ジュールを同じタイプの別のモジュールに交換する場合、再起動<br>は必要ありません。最初の起動の後にモジュールを追加するか、<br>モジュールを完全に削除するか、モジュールを新しいタイプのモ<br>ジュールに交換する場合は、再起動が必要です。                                                     |
|                                                                 |         | 新しい変更された画面:<br>[Configuration] > [Device Management] > [Advanced] > [EPM]                                                                                                    |
| Cisco Secure Firewall 3100 における前方<br>誤り訂正のサポート                  | 9.17(1) | Cisco Secure Firewall 3100 25 Gbps インターフェイスは、前方誤り<br>訂正 (FEC) をサポートします。FEC はデフォルトで有効になっ<br>ており、[自動 (Auto)]に設定されています。<br>新しい/変更された画面:                                                                                                    |
|                                                                 |         | [Configuration] > [Device Settings] > [Interfaces] > [Edit Interface] > [Configure Hardware Properties]                                                                                                    |
| Cisco Secure Firewall 3100 における SFP<br>に基づく速度設定のサポート            | 9.17(1) | Cisco Secure Firewall 3100 は、インストールされている SFP に基<br>づくインターフェイスの速度検出をサポートします。SFP の検出<br>はデフォルトで有効になっています。このオプションは、後で<br>ネットワークモジュールを別のモデルに変更し、速度を自動的に<br>更新する場合に便利です。                                                                                            |
|                                                                 |         | 新しい/変更された画面:                                                                                                    |
|                                                                 |         | [Configuration] > [Device Settings] > [Interfaces] > [Edit Interface] ><br>[Configure Hardware Properties]                                                                                                    |

| 機能名                                                                                 | リリース          | 機能情報                                                                                                    |
|-------------------------------------------------------------------------------------|---------------|----------------------------------------------------------------------------------------------------|
| Secure Firewall 3100 の自動ネゴシエー<br>ションは、1 ギガビット以上のイン<br>ターフェイスで有効または無効にする<br>ことができます。 | 9.17(1)       | Secure Firewall 3100 の自動ネゴシエーションは、1 ギガビット以<br>上のインターフェイスで有効または無効にすることができます。<br>他のモデルの SFP ポートの場合、no speed nonegotiate オプショ<br>ンは速度を 1000 Mbps に設定します。新しいコマンドは、自動ネ<br>ゴシエーションと速度を個別に設定できることを意味します。<br>新規/変更された画面:<br>[Configuration] > [Device Setup] > [Interface Settings] ><br>[Interfaces] > [Advanced] |
| Firepower 1100 および 2100 の SFP イン<br>ターフェイスでの速度の自動ネゴシ<br>エーションの無効化                   | 9.14(1)       | 自動ネゴシエーションを無効にするように Firepower 1100 または<br>2100 SFP インターフェイスを設定できるようになりました。10GB<br>インターフェイスの場合、自動ネゴシエーションなしで速度を<br>1GB に設定できます。速度が 10 GB に設定されているインター<br>フェイスの自動ネゴシエーションは無効にできません。                                                                                                    |
|                                                                                     |               | 新規/変更された画面: [構成 (Configuration)]>[デバイスの設定 (Device Settings)]>[インターフェイス (Interfaces)]>[インターフェイスの編集 (Edit Interface)]>[ハードウェアプロパティの構成 (Configure Hardware Properties)]>[速度 (Speed)]                                                                                                    |
| ASA 仮想の管理0/0インターフェイス<br>での通過トラフィックサポート                                              | 9.6(2)        | ASA 仮想 の管理 0/0 インターフェイスでトラフィックを通過さ<br>せることができるようになりました。以前は、Microsoft Azure上<br>の ASA 仮想 のみで通過トラフィックをサポートしていました。<br>今後は、すべての ASA 仮想 で通過トラフィックがサポートされ<br>ます。任意で、このインターフェイスを管理専用に設定できます<br>が、デフォルトでは管理専用に設定されていません。                                                                                           |
| ギガビットイーサネットインターフェ<br>イスでのフロー制御のポーズフレーム<br>のサポート                                     | 8.2(5)/8.4(2) | すべてのASAモデルでギガビットイーサネットインターフェイ<br>スのフロー制御のポーズ(XOFF)フレームをイネーブルにでき<br>るようになりました。                                                                                                    |
|                                                                                     |               | 次の画面が変更されました。[(Single Mode) Configuration]>[Device<br>Setup] > [Interface Settings] > [Interfaces] > [Add/Edit Interface] ><br>[General (Multiple Mode, System)]                                                                                                    |
|                                                                                     |               | [Configuration] > [Interfaces] > [Add/Edit Interface]                                                                                                    |
| ASA 5580 10 ギガビット イーサネット<br>インターフェイスでのフロー制御の                                        | 8.2(2)        | フロー制御のポーズ(XOFF)フレームをイネーブルにできるよ<br>うになりました。                                                                                                    |
| ホーズ フレームのサポート                                                                       |               | この機能は、ASA 5585-X でもサポートされます。                                                                                                    |
|                                                                                     |               | 次の画面が変更されました。[(Single Mode) Configuration]>[Device<br>Setup]>[Interface Settings]>[Interfaces]>[Add/Edit Interface]><br>[General (Multiple Mode, System)]                                                                                                    |
|                                                                                     |               | [Configuration] > [Interfaces] > [Add/Edit Interface]                                                                                                    |

I

| 機能名                                                       | リリース   | 機能情報                                                                                                    |
|-----------------------------------------------------------|--------|----------------------------------------------------------------------------------------------------|
| ASA 5580 に対するジャンボ パケット<br>サポート                            | 8.1(1) | ASA 5580 はジャンボフレームをサポートします。ジャンボフ<br>レームとは、標準的な最大値 1518 バイト(レイヤ2 ヘッダーお<br>よび FCS を含む)より大きく、9216 バイトまでのイーサネット<br>パケットのことです。イーサネットフレームを処理するための<br>メモリ容量を増やすことにより、すべてのインターフェイスに対<br>してジャンボフレームのサポートをイネーブルにできます。ジャ<br>ンボフレームに割り当てるメモリを増やすと、他の機能(ACL<br>など)の最大使用量が制限される場合があります。<br>この機能は、ASA 5585-X でもサポートされます。 |
|                                                           |        | 次の画面が変更されました。[Configuration] > [Device Setup] > [Interface Settings] > [Interfaces] > [Add/Edit Interface] > [Advanced]。                                                                                                    |
| ASA 5510 Security Plus ライセンスに対<br>するギガビット イーサネット サポー<br>ト | 7.2(3) | ASA 5510 は、GE(ギガビットイーサネット)を Security Plus ラ<br>イセンスのあるポート0および1でサポートするようになりまし<br>た。ライセンスを Base から Security Plus にアップグレードした<br>場合、外部 Ethernet 0/0 および Ethernet 0/1 ポートの容量は、元の<br>FE(ファストイーサネット)の 100 Mbps から GE の 1000 Mbps<br>に増加します。インターフェイス名は Ethernet 0/0 および Ethernet<br>0/1 のままです。                    |
| ASA 5510 上の基本ライセンスに対す<br>る増加したインターフェイス                    | 7.2(2) | ASA 5510 上の基本ライセンスについて、最大インターフェイス<br>数が3プラス管理インターフェイスから無制限のインターフェイ<br>スに増加しました。                                                                                                    |

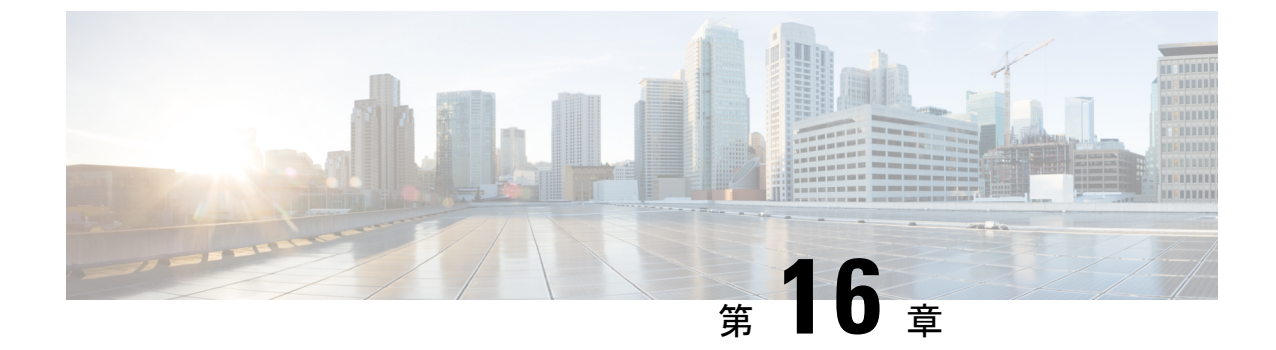

# Firepower 1010 スイッチポートの基本イン ターフェイス設定

各 Firepower 1010インターフェイスは、通常のファイアウォールインターフェイスとしてまた はレイヤ2ハードウェアスイッチポートとして実行するように設定できます。この章では、 スイッチモードの有効化と無効化、VLANインターフェイスの作成、そのインターフェイスの スイッチポートへの割り当てなど、スイッチポート設定を開始するためのタスクについて説明 します。また、サポート対象のインターフェイスで Power on Ethernet (PoE) をカスタマイズ する方法についても説明します。

- Firepower 1010 スイッチ ポートについて (657 ページ)
- Firepower 1010 スイッチ ポートの注意事項と制約事項 (659 ページ)
- スイッチ ポートと Power Over Ethernet の設定 (660 ページ)
- •スイッチポートのモニタリング (665 ページ)
- •スイッチポートの履歴 (666 ページ)

# Firepower 1010 スイッチ ポートについて

この項では、Firepower 1010のスイッチポートについて説明します。

# Firepower 1010 ポートおよびインターフェイスについて

### ポートとインターフェイス

Firepower 1010 物理インターフェイスごとに、ファイアウォール インターフェイスまたはス イッチポートとしてその動作を設定できます。物理インターフェイスとポートタイプ、および スイッチポートを割り当てる論理 VLAN インターフェイスについては、次の情報を参照して ください。

 物理ファイアウォールインターフェイス:ルーテッドモードでは、これらのインターフェ イスは、設定済みのセキュリティポリシーを使用してファイアウォールと VPN サービス を適用することによって、レイヤ3のネットワーク間でトラフィックを転送します。トラ ンスペアレントモードでは、これらのインターフェイスは、設定済みのセキュリティポリ シーを使用してファイアウォールサービスを適用することによって、レイヤ2の同じネッ トワーク上のインターフェイス間でトラフィックを転送するブリッジグループメンバーで す。ルーテッドモードでは、一部のインターフェイスでブリッジグループメンバーとし て、その他のインターフェイスでレイヤ3インターフェイスとして、統合ルーティングお よびブリッジングを使用することもできます。デフォルトでは、イーサネット 1/1 イン ターフェイスはファイアウォール インターフェイスとして設定されます。

- 物理スイッチポート:スイッチポートは、ハードウェアのスイッチ機能を使用して、レイ ヤ2でトラフィックを転送します。同じ VLAN 上のスイッチポートは、ハードウェアス イッチングを使用して相互に通信できます。トラフィックには、ASA セキュリティポリ シーは適用されません。アクセスポートはタグなしトラフィックのみを受け入れ、単一の VLANに割り当てることができます。トランクポートはタグなしおよびタグ付きトラフィッ クを受け入れ、複数の VLAN に属することができます。デフォルトでは、イーサネット 1/2 ~ 1/8 は VLAN 1 のアクセススイッチポートとして設定されています。Management イ ンターフェイスをスイッチポートとして設定することはできません。
- 論理 VLAN インターフェイス: これらのインターフェイスは物理ファイアウォール イン ターフェイスと同じように動作しますが、サブインターフェイス、または EtherChannel イ ンターフェイスを作成できないという例外があります。スイッチポートが別のネットワー クと通信する必要がある場合、ASA デバイスは VLAN インターフェイスにセキュリティ ポリシーを適用し、別の論理 VLAN インターフェイスまたはファイアウォール インター フェイスにルーティングします。ブリッジグループメンバーとして VLAN インターフェ イスで統合ルーティングおよびブリッジングを使用することもできます。同じ VLAN 上 のスイッチポート間のトラフィックに ASA セキュリティポリシーは適用されませんが、 ブリッジグループ内の VLAN 間のトラフィックにはセキュリティポリシーが適用される ため、ブリッジグループとスイッチポートを階層化して特定のセグメント間にセキュリ ティポリシーを適用できます。

### **Power Over Ethernet**

イーサネット 1/7 およびイーサネット 1/8 は Power on Ethernet+ (PoE+) をサポートしています。

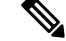

(注) PoE は Firepower 1010E ではサポートされていません。

### Auto-MDI/MDIX 機能

すべての Firepower 1010 インターフェイスでは、デフォルトの自動ネゴシエーション設定に Auto-MDI/MDIX 機能も含まれています。Auto-MDI/MDIX は、オートネゴシエーションフェー ズでストレート ケーブルを検出すると、内部クロスオーバーを実行することでクロス ケーブ ルによる接続を不要にします。インターフェイスの Auto-MDI/MDIX を有効にするには、速度 とデュプレックスのいずれかをオートネゴシエーションに設定する必要があります。速度と デュプレックスの両方に明示的に固定値を指定すると、両方の設定でオートネゴシエーション が無効にされ、Auto-MDI/MDIX も無効になります。速度と二重通信をそれぞれ 1000 と全二重
に設定すると、インターフェイスでは常にオートネゴシエーションが実行されるため、 Auto-MDI/MDIX は常に有効になり、無効にできません。

## Firepower 1010 スイッチ ポートの注意事項と制約事項

### コンテキスト モード

Firepower 1010 はマルチ コンテキスト モードをサポートしません。

#### フェールオーバーとクラスタリング

- クラスタのサポートなし。
- •アクティブ/スタンバイのフェールオーバーのサポートのみ。
- フェールオーバーを使用する場合は、スイッチポート機能を使用しないでください。ス イッチポートはハードウェアで動作するため、アクティブユニットとスタンバイユニット の両方でトラフィックを通過させ続けます。フェールオーバーは、トラフィックがスタン バイユニットを通過するのを防ぐように設計されていますが、この機能はスイッチポート には拡張されていません。通常のフェールオーバーのネットワーク設定では、両方のユ ニットのアクティブなスイッチ ポートがネットワーク ループにつながります。スイッチ ング機能には外部スイッチを使用することをお勧めします。VLAN インターフェイスは フェールオーバーによってモニターできますが、スイッチポートはモニターできません。 理論的には、1 つのスイッチ ポートを VLAN に配置して、フェールオーバーを正常に使 用することができますが、代わりに物理ファイアウォールインターフェイスを使用する設 定の方が簡単です。
- ファイアウォールインターフェイスはフェールオーバーリンクとしてのみ使用できます。

#### 論理 VLAN インターフェイス

- •最大 60 の VLAN インターフェイスを作成できます。
- ・また、ファイアウォールインターフェイスで VLAN サブインターフェイスを使用する場合、論理 VLAN インターフェイスと同じ VLAN ID は使用できません。
- MAC アドレス:
  - ルーテッドファイアウォールモード: すべての VLAN インターフェイスが1つの MAC アドレスを共有します。接続スイッチがどれもこのシナリオをサポートできる ようにします。接続スイッチに固有の MAC アドレスが必要な場合、手動で MAC ア ドレスを割り当てることができます。手動 MAC アドレス、MTU、および TCP MSS の設定(758ページ)を参照してください。
  - トランスペアレントファイアウォールモード:各 VLAN インターフェイスに固有の MAC アドレスがあります。必要に応じて、手動で MAC アドレスを割り当てて、生 成された MAC アドレスを上書きできます。手動 MAC アドレス、MTU、および TCP MSS の設定(758ページ)を参照してください。

### ブリッジグループ

同じブリッジ グループ内に論理 VLAN インターフェイスと物理ファイアウォール インターフェイスを混在させることはできません。

### VLAN インターフェイスおよびスイッチ ポートでサポートされていない機能

VLAN インターフェイスおよびスイッチポートは、次の機能をサポートしていません。

- ・ダイナミック ルーティング
- マルチキャストルーティング
- •ポリシーベースルーティング
- ・等コストマルチパス (ECMP) ルーティング
- VXLAN
- EtherChannel
- •フェールオーバーおよびステートリンク
- ・トラフィックゾーン
- ・セキュリティグループタグ (SGT)

#### その他のガイドラインと制約事項

- Firepower 1010 には、最大 60 の名前付きインターフェイスを設定できます。
- Management インターフェイスをスイッチポートとして設定することはできません。

### デフォルト設定

- イーサネット 1/1 はファイアウォール インターフェイスです。
- •イーサネット 1/2 ~ 1/8 は、VLAN 1 に割り当てられたスイッチ ポートです。
- ・デフォルトの速度とデュプレックス:デフォルトでは、速度とデュプレックスは自動ネゴシエーションに設定されます。

## スイッチポートと Power Over Ethernet の設定

スイッチ ポートおよび PoE を設定するには、次のタスクを実行します。

### VLAN インターフェイスの設定

ここでは、関連付けられたスイッチポートで使用するための VLAN インターフェイスの設定 方法について説明します。 手順

- ステップ1 [Configuration] > [Device Setup] > [Interface Settings] > [Interfaces] を選択し、[Add] > [VLAN Interface] を選択します。
- **ステップ2** [VLAN ID] フィールドに、このインターフェイスの VLAN ID を 1 ~ 4070 の範囲で入力しま す。ただし、内部使用のために予約されている 3968 ~ 4047 の範囲の ID は除きます。
- **ステップ3** (任意) [Block Traffic From this Interface to] ドロップダウンリストで、この VLAN インター フェイスがトラフィックを開始できない VLAN を選択します。

たとえば、1 つの VLAN をインターネット アクセスの外部に、もう1 つを内部ビジネス ネットワーク内に、そして3 つ目をホーム ネットワークにそれぞれ割り当てます。ホームネット ワークはビジネスネットワークにアクセスする必要がないので、ホーム VLAN で [Block Traffic From this Interface to] オプションを使用できます。ビジネスネットワークはホームネットワー クにアクセスできますが、その反対はできません。

- **ステップ4** [OK] をクリックします。
- ステップ5 [Apply] をクリックします。

## スイッチ ポートのアクセス ポートとしての設定

1 つの VLAN にスイッチ ポートを割り当てるには、アクセス ポートとして設定します。アク セスポートは、タグなしのトラフィックのみを受け入れます。デフォルトでは、Ethernet1/2~ 1/8 のスイッチ ポートが有効になっていて、VLAN1に割り当てられています。

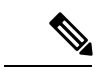

(注) Firepower 1010 では、ネットワーク内のループ検出のためのスパニングツリー プロトコルはサポートされません。したがって、ASAとの接続はいずれもネットワークループ内で終わらないようにする必要があります。

### 手順

- **ステップ1** [Configuration]>[Device Setup]>[Interface Settings]>[Interfaces] を選択し、編集するインター フェイスを選択して [Edit] をクリックします。
- ステップ2 [Switch Port] をクリックします。

| •                               |                                          | Edit          | Ethernet Interface         |   |            |
|---------------------------------|------------------------------------------|---------------|----------------------------|---|------------|
|                                 |                                          | General Switc | h Port Power Over Ethernet | ) |            |
|                                 | Configure an interface to be a Switch Po | ort           |                            |   |            |
| Set this switch port as protect |                                          |               |                            |   |            |
|                                 | Port Mode: O Access                      | Trunk         |                            |   |            |
|                                 | Access VLAN ID: 100 (1                   | - 4090)       |                            |   |            |
|                                 | Trunk Native VLAN ID: (1                 | - 4090)       |                            |   |            |
|                                 | Trunk Allowed VLAN IDs:                  |               |                            |   | (1 - 4090) |

**ステップ3** [Configure an interface to be a Switch Port] チェックボックスをオンにします。

**ステップ4** (任意) [Set this switch port as protected] チェックボックスをオンにして、スイッチポートが同じ VLAN 上の他の保護されたスイッチポートと通信するのを防ぎます。

スイッチポート上のデバイスが主に他の VLAN からアクセスされる場合、VLAN 内アクセス を許可する必要がない場合、および感染やその他のセキュリティ侵害に備えてデバイスを相互 に分離する場合に、スイッチポートが相互に通信しないようにします。たとえば、3つの Web サーバーをホストする DMZ がある場合、各スイッチポートに [Set this switch port as protected] オプションを適用すると、Web サーバーを相互に分離できます。内部ネットワークと外部ネッ トワークはいずれも3つの Web サーバーすべてと通信でき、その逆も可能ですが、Web サー バーは相互に通信できません。

- ステップ5 [Port Mode] の場合は、[Access] オプションボタンをクリックします。
- **ステップ6** このスイッチポートに関連付けられている [Access VLAN ID] を1~4070の範囲で入力しま す。

デフォルトは VLAN 1 です。

- ステップ7 [General] をクリックします。
- ステップ8 [Enable Interface] をオンにします。
  - (注) [General]ページのその他のフィールド([Interface Name]など)は、スイッチポート には適用されません。
- **ステップ9** (任意) ハードウェアのプロパティを設定します。
  - a) [Configure Hardware Properties] をクリックします。
  - b) [Duplex]を選択します。
    - デフォルトは[自動(Auto)]です。
  - c) [Speed] を選択します。デフォルトは [自動(Auto)]です。
  - d) [OK] をクリックします。
- **ステップ10** [OK] をクリックします。
- **ステップ11** [Apply] をクリックします。

## スイッチ ポートのトランク ポートとしての設定

この手順では、802.1Q タグ付けを使用して複数の VLAN を伝送するトランク ポートの作成方 法について説明します。トランクポートは、タグなしトラフィックとタグ付きトラフィックを 受け入れます。許可された VLAN のトラフィックは、トランクポートを変更せずに通過しま す。

トランクは、タグなしトラフィックを受信すると、そのトラフィックをネイティブ VLAN ID にタグ付けして、ASA が正しいスイッチポートにトラフィックを転送したり、別のファイア ウォールインターフェイスにルーティングしたりできるようにします。ASA は、トランクポー トからネイティブ VLAN ID トラフィックを送信する際に VLAN タグを削除します。タグなし トラフィックが同じ VLAN にタグ付けされるように、他のスイッチのトランク ポートに同じ ネイティブ VLAN を設定してください。

### 手順

- **ステップ1** [Configuration]>[Device Setup]>[Interface Settings]>[Interfaces] を選択し、編集するインター フェイスを選択して [Edit] をクリックします。
- ステップ2 [Switch Port] をクリックします。

| • |                          |                |            | Edit Etherne | t Interface         |            |
|---|--------------------------|----------------|------------|--------------|---------------------|------------|
|   |                          |                | General    | Switch Port  | Power Over Ethernet |            |
|   | Configure an interface t | to be a Switch | h Port     |              |                     |            |
|   | Set this switch port     | as protected   | l.         |              |                     |            |
|   | Port Mode:               | Access         | 🖸 Trunk    |              |                     |            |
|   | Access VLAN ID:          |                | (1 - 4090) |              |                     |            |
|   | Trunk Native VLAN ID:    | 1              | (1 - 4090) |              |                     |            |
|   | Trunk Allowed VLAN ID    | s: 100,200,3   | 300        |              |                     | (1 - 4090) |

- **ステップ3** [Configure an interface to be a Switch Port] チェックボックスをオンにします。
- ステップ4 (任意) [Set this switch port as protected]  $\mathcal{F}$ ェックボックスをオンにして、スイッチポートが同じ VLAN 上の他の保護されたスイッチポートと通信するのを防ぎます。

スイッチ ポート上のデバイスが主に他の VLAN からアクセスされる場合、VLAN 内アクセス を許可する必要がない場合、および感染やその他のセキュリティ侵害に備えてデバイスを相互 に分離する場合に、スイッチポートが相互に通信しないようにします。たとえば、3つの Web サーバーをホストする DMZ がある場合、各スイッチポートに [Set this switch port as protected] オプションを適用すると、Web サーバーを相互に分離できます。内部ネットワークと外部ネッ トワークはいずれも3つの Web サーバーすべてと通信でき、その逆も可能ですが、Web サー バーは相互に通信できません。

- ステップ5 [Port Mode] の場合は、[Trunk] オプションボタンをクリックします。
- ステップ6 [Trunk Native VLAN ID] を  $1 \sim 4070$  の範囲で入力します。デフォルトは VLAN 1 です。

各ポートのネイティブ VLAN は1つのみですが、すべてのポートに同じネイティブ VLAN または異なるネイティブ VLAN を使用できます。

- ステップ7 このスイッチポートに関連付けられている [Trunk Allowed VLAN IDs] を1~4070の範囲で入 力します。
   このフィールドにネイティブ VLAN を含めても無視されます。トランク ポートは、ネイティ ブ VLAN トラフィックをポートから送信するときに、常に VLAN タグを削除します。また、 まだネイティブ VLAN タグが付いているトラフィックを受信しません。
- ステップ8 [General] をクリックします。
- **ステップ9** [Enable Interface] をオンにします。
  - (注) [General]ページのその他のフィールド([Interface Name]など)は、スイッチポート には適用されません。
- **ステップ10** (任意) ハードウェアのプロパティを設定します。
  - a) [Configure Hardware Properties] をクリックします。
  - b) [Duplex]を選択します。デフォルトは[自動(Auto)]です。
  - c) [Speed] を選択します。
     デフォルトは [自動(Auto)]です。
  - d) [OK] をクリックします。
- ステップ11 [OK] をクリックします。
- ステップ12 [Apply] をクリックします。

### Power over Ethernet の設定

Ethernet 1/7 および Ethernet 1/8 は、IP 電話や無線アクセスポイントなどのデバイス用に Power over Ethernet (PoE) をサポートしています。Firepower 1010 は、IEEE 802.3af (PoE) と 802.3at (PoE+)の両方をサポートしています。PoE+は、Link Layer Discovery Protocol (LLDP)を使 用して電力レベルをネゴシエートします。PoE+は、受電デバイスに最大 30 ワットの電力を提 供できます。電力は必要なときのみ供給されます。

インターフェイスをシャットダウンすると、デバイスへの給電が無効になります。

PoE は、デフォルトで Ethernet 1/7 および Ethernet 1/8 で有効になっています。この手順では、 PoEを無効および有効にする方法と、オプションパラメータを設定する方法について説明しま す。

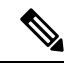

(注) PoE は Firepower 1010E ではサポートされていません。

手順

- ステップ1 [Configuration]>[Device Setup]>[Interface Settings]>[Interfaces] を選択し、編集するインター フェイス (イーサネット 1/7 または 1/8) を選択して [Edit] をクリックします。
- ステップ2 [Power Over Ethernet] をクリックします。

| •                            |             | Edit Etherne | t Interface         |
|------------------------------|-------------|--------------|---------------------|
|                              | General     | Switch Port  | Power Over Ethernet |
| Power configuration          |             |              |                     |
| Consumption Mode: Oconfigure | Auto        |              |                     |
| Consumption Wattage (40      | 00 - 30000) | milli-watts  |                     |

- ステップ3 [Enabled] をオンにします。
- ステップ4 [Consumption Mode] で、[Configure] または [Auto] オプションボタンをクリックします。
  - [Auto]:給電先デバイスのクラスに適したワット数を使用して、給電先デバイスに自動的 に電力を供給します。Firepower 1010はLLDPを使用して、適切なワット数をさらにネゴ シエートします。
  - [Configure]: [Consumption Wattage] フィールドにワット数を手動で指定します(4000 ~ 30000)。ワット数を手動で設定し、LLDPネゴシエーションを無効にする場合は、このコマンドを使用します。
- ステップ5 [OK] をクリックします。
- ステップ6 [適用 (Apply)]をクリックします。
- ステップ7 現在の PoE+ ステータスを表示するには、[Monitor] > [Interfaces] > [Power on Ethernet] を選択 して、現在の PoE+ ステータスを表示します。

# スイッチポートのモニタリング

• [Monitoring] > [Interfaces] > [ARP Table]

スタティック エントリやダイナミック エントリを含む ARP テーブルを表示します。ARP テーブルには、MAC アドレスを所定のインターフェイスの IP アドレスにマッピングする エントリが含まれます。

• [Monitoring] > [Interfaces] > [MAC Address Table]

スタティックおよびダイナミック MAC アドレス エントリを表示します。

• [Monitoring] > [Interfaces] > [Interface Graphs]

インターフェイスの統計情報をグラフ形式またはテーブル形式で表示できます。

• [Monitoring] > [Interfaces] > [L2 Switching]

VLAN とスイッチポートの関連付けおよびスタティックおよびダイナミック MAC アドレ スエントリを表示します。

### • [Monitoring] > [Interfaces] > [Power Over Ethernet]

PoE+ステータスを表示します。

# スイッチポートの履歴

表 28:スイッチポートの履歴

| 機能名                              | バー<br>ジョン | 機能情報                                                                                                    |
|----------------------------------|-----------|----------------------------------------------------------------------------------------------------|
| Firepower 1010 ハード<br>ウェア スイッチのサ | 9.13(1)   | Firepower 1010 では、各イーサネット インターフェイスをスイッチ ポートまたはファ<br>イアウォール インターフェイスとして設定できます。                                                                  |
| ポート                              |           | 新しい/変更された画面:                                                                                                    |
|                                  |           | • [Configuration] > [Device Setup] > [Interface Settings] > [Interfaces] > [Edit] > [Switch Port]                                              |
|                                  |           | <ul> <li>[Configuration] &gt; [Device Setup] &gt; [Interface Settings] &gt; [Interfaces] &gt; [Add VLAN<br/>Interface]</li> </ul>              |
|                                  |           | • [Monitoring] > [Interfaces] > [L2 Switching]                                                                                                 |
| イーサネット 1/7 およ<br>びイーサネット 1/8 で   | 9.13(1)   | Firepower 1010 は、イーサネット 1/7 およびイーサネット 1/8 での Power over Ethernet+<br>(PoE+) をサポートしています。                                                        |
| の Firepower 1010 PoE+            |           | 新しい/変更された画面:                                                                                                    |
|                                  |           | <ul> <li>[Configuration] &gt; [Device Setup] &gt; [Interface Settings] &gt; [Interfaces] &gt; [Edit] &gt; [Power<br/>Over Ethernet]</li> </ul> |
|                                  |           | • [Monitoring] > [Interfaces] > [Power Over Ethernet]                                                                                          |

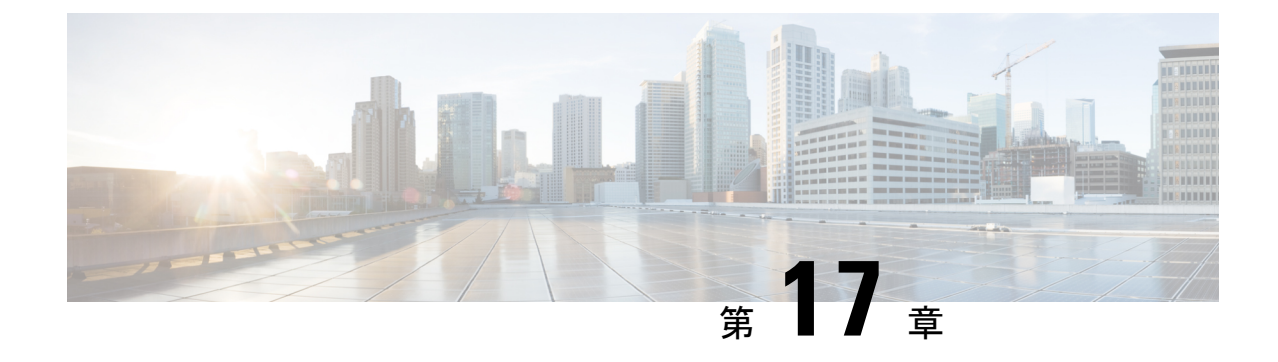

# EtherChannel インターフェイスインター フェイス

この章では、EtherChannel インターフェイスを設定する方法について説明します。

# 

マルチコンテキストモードでは、この項のすべてのタスクをシステム実行スペースで実行して ください。まだシステム実行スペースに入っていない場合は、[Configuration]>[Device List] ペ イン内で、アクティブなデバイスのIPアドレスの下にある[System]をダブルクリックします。

特殊な必須要件を保有する ASA クラスタインターフェイスについては、Secure Firewall 3100の ASA クラスタ(381ページ)を参照してください。

(注)

- プラットフォームモードの Firepower 2100 および Firepower 4100/9300 シャーシ、EtherChannel インターフェイスはFXOSオペレーティングシステムで設定されます。詳細については、お使 いのシャーシの設定または導入ガイドを参照してください。
  - EtherChannel インターフェイスについて (667 ページ)
  - EtherChannel インターフェイスのガイドライン (671 ページ)
  - EtherChannel インターフェイスのデフォルト設定 (673 ページ)
  - EtherChannel の設定 (674 ページ)
  - EtherChannel の例 (678 ページ)
  - EtherChannel インターフェイスの履歴 (679 ページ)

# EtherChannel インターフェイスについて

ここでは、EtherChannelインターフェイスについて説明します。

## EtherChannel について

802.3ad EtherChannel は、単一のネットワークの帯域幅を増やすことができるように、個別の イーサネット リンク(チャネル グループ)のバンドルで構成される論理インターフェイスで す(ポートチャネル インターフェイスと呼びます)。ポートチャネル インターフェイスは、 インターフェイス関連の機能を設定するときに、物理インターフェイスと同じように使用しま す。

モデルでサポートされているインターフェイスの数に応じて、最大 48 個の Etherchannel を設 定できます。

### チャネル グループ インターフェイス

各チャネルグループには、最大16個のアクティブインターフェイスを持たせることができま す。ただし、Firepower 1000、2100、Secure Firewall 3100 モデルは、8個のアクティブインター フェイスをサポートしています。8個のアクティブインターフェイスだけをサポートするス イッチの場合、1つのチャネルグループに最大16個のインターフェイスを割り当てることが できます。インターフェイスは8個のみアクティブにできるため、残りのインターフェイス は、インターフェイスの障害が発生した場合のスタンバイリンクとして動作できます。16個 のアクティブインターフェイスの場合、スイッチがこの機能をサポートしている必要がありま す(たとえば、Cisco Nexus 7000 と F2 シリーズ 10 ギガビット イーサネット モジュール)。

チャネルグループのすべてのインターフェイスは、同じタイプと速度である必要があります。 チャネルグループに追加された最初のインターフェイスによって、正しいタイプと速度が決ま ります。

EtherChannelによって、チャネル内の使用可能なすべてのアクティブインターフェイスのトラフィックが集約されます。インターフェイスは、送信元または宛先 MAC アドレス、IP アドレス、TCP および UDP ポート番号、および VLAN 番号に基づいて、独自のハッシュアルゴリズムを使用して選択されます。

### 別のデバイスの EtherChannel への接続

ASA EtherChannel の接続先のデバイスも 802.3ad EtherChannel をサポートしている必要があります。たとえば、Catalyst 6500 スイッチまたは Cisco Nexus 7000 に接続できます。

スイッチが仮想スイッチング システム (VSS) または 仮想ポート チャネル (vPC) の一部で ある場合、同じ EtherChannel 内の ASA インターフェイスを VSS/vPC 内の個別のスイッチに接 続できます。スイッチ インターフェイスは同じ EtherChannel ポートチャネル インターフェイ スのメンバです。複数の個別のスイッチが単一のスイッチのように動作するからです。

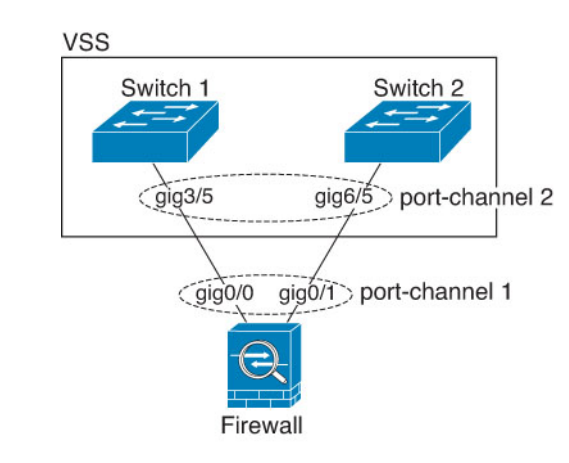

図 62: VSS/vPC への接続

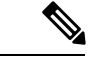

(注) ASA デバイスがトランスペアレント ファイアウォール モードになっており、2 組の VSS/vPC スイッチ間に ASA デバイスを配置する場合は、EtherChannel 内で ASA デバイスに接続された すべてのスイッチポートで単方向リンク検出(UDLD)を無効にしてください。スイッチポー トで UDLD を有効にすると、他の VSS/vPC ペアの両方のスイッチから送信された UDLD パ ケットを受信する場合があります。受信側スイッチの受信インターフェイスは「UDLD Neighbor mismatch」という理由でダウン状態になります。

ASA デバイスをアクティブ/スタンバイフェールオーバー展開で使用する場合、ASA デバイス ごとに1つ、VSS/vPC内のスイッチで個別の EtherChannel を作成する必要があります。各ASA デバイスで、1 つの EtherChannel が両方のスイッチに接続します。すべてのスイッチインター フェイスを両方の ASA デバイスに接続する単一の EtherChannel にグループ化できる場合でも (この場合、個別の ASA システム ID のため、EtherChannel は確立されません)、単一の EtherChannel は望ましくありません。これは、トラフィックをスタンバイ ASA デバイスに送信 しないようにするためです。

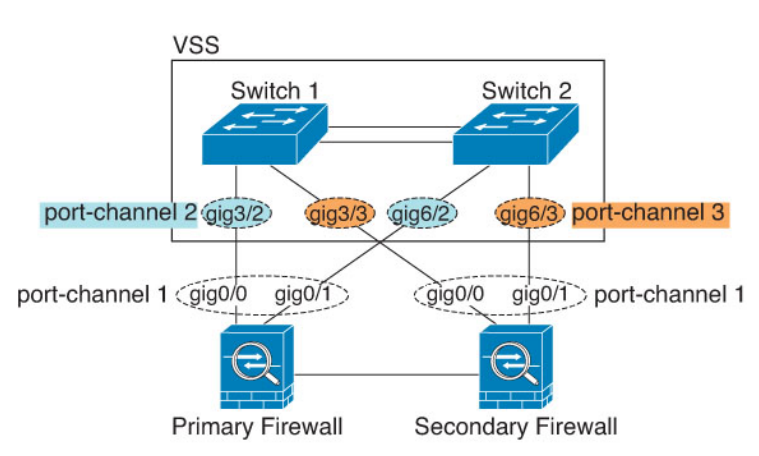

図 63: アクティブ/スタンバイ フェールオーバーと VSS/vPC

### リンク集約制御プロトコル

リンク集約制御プロトコル(LACP)では、2つのネットワークデバイス間でリンク集約制御 プロトコルデータユニット(LACPDU)を交換することによって、インターフェイスが集約 されます。

EtherChannel 内の各物理インターフェイスを次のように設定できます。

- アクティブ:LACP アップデートを送信および受信します。アクティブ EtherChannel は、 アクティブまたはパッシブ EtherChannel と接続を確立できます。LACP トラフィックを最 小にする必要がある場合以外は、アクティブモードを使用する必要があります。
- パッシブ:LACP アップデートを受信します。パッシブ EtherChannel は、アクティブ EtherChannel のみと接続を確立できます。ハードウェアモデルではサポートされていません。
- オン: EtherChannel は常にオンであり、LACP は使用されません。「オン」の EtherChannel は、別の「オン」の EtherChannel のみと接続を確立できます。

LACP では、ユーザが介入しなくても、EtherChannel へのリンクの自動追加および削除が調整 されます。また、コンフィギュレーションの誤りが処理され、メンバインターフェイスの両端 が正しいチャネルグループに接続されていることがチェックされます。「オン」モードではイ ンターフェイスがダウンしたときにチャネルグループ内のスタンバイインターフェイスを使 用できず、接続とコンフィギュレーションはチェックされません。

### ロード バランシング

ASA デバイスは、パケットの送信元および宛先 IP アドレスをハッシュすることによって、パ ケットを EtherChannel 内のインターフェイスに分散します(この基準は設定可能です)。生成 されたハッシュ値をアクティブなリンクの数で割り、そのモジュロ演算で求められた余りの値 によってフローの割り当て先のインターフェイスが決まります。hash\_value mod active\_links の 結果が0となるすべてのパケットは、EtherChannel 内の最初のインターフェイスに送信され、 以降は結果が1となるものは2番目のインターフェイスに、結果が2となるものは3番目のイ ンターフェイスに、というように送信されます。たとえば、15個のアクティブリンクがある 場合、モジュロ演算では0~14の値が得られます。6個のアクティブリンクの場合、値は0 ~5となり、以降も同様になります。

クラスタリングのスパンド EtherChannel では、ロードバランシングはASA ごとに行われます。 たとえば、8 台の ASA にわたるスパンド EtherChannel 内に 32 個のアクティブインターフェイ スがあり、EtherChannel 内の1 台の ASA あたり4 個のインターフェイスがある場合、ロードバ ランシングは1 台の ASA の4 個のインターフェイス間でのみ行われます。

アクティブインターフェイスがダウンし、スタンバイインターフェイスに置き換えられない 場合、トラフィックは残りのリンク間で再バランスされます。失敗はレイヤ2のスパニングツ リーとレイヤ3のルーティングテーブルの両方からマスクされるため、他のネットワークデ バイスへのスイッチオーバーはトランスペアレントです。

#### 関連トピック

EtherChannel のカスタマイズ (676 ページ)

### EtherChannel MAC アドレス

1 つのチャネル グループに含まれるすべてのインターフェイスは、同じ MAC アドレスを共有 します。この機能によって、EtherChannel はネットワークアプリケーションとユーザに対して トランスペアレントになります。ネットワークアプリケーションやユーザから見えるのは1つ の論理接続のみであり、個々のリンクのことは認識しないからです。

#### Firepower および Secure Firewall ハードウェア

ポートチャネルインターフェイスは、内部インターフェイスの内部データ 0/1 の MAC アドレ スを使用します。または、ポートチャネルインターフェイスの MAC アドレスを手動で設定す ることもできます。マルチコンテキストモードでは、EtherChannel ポートインターフェイスを 含め、一意の MAC アドレスを共有インターフェイスに自動的に割り当てることができます。 シャーシ上のすべての EtherChannel インターフェイスは同じ MAC アドレスを使用するため、 たとえば、SNMP ポーリングを使用する場合、複数のインターフェイスが同じ MAC アドレス を持つことに注意してください。

(注) メンバーインターフェイスは、再起動後に内部データ 0/1 MAC アドレスのみを使用します。 再起動する前に、メンバーインターフェイスは独自の MAC アドレスを使用するた再起動後に 新しいメンバーインターフェイスを追加する場合、MAC アドレスを更新するためにもう一度 再起動する必要があります。

## EtherChannel インターフェイスのガイドライン

### ブリッジグループ

ルーテッドモードでは、ASA 定義の EtherChannel はブリッジグループメンバーとしてサポート されません。Firepower 4100/9300 上の Etherchannel は、ブリッジグループメンバーにすること ができます。

### フェールオーバー

- EtherChannelインターフェイスをフェールオーバーリンクとして使用する場合、フェールオーバーペアの両方のユニットでその事前設定を行う必要があります。プライマリユニットで設定し、セカンダリユニットに複製されることは想定できません。これは、複製にはフェールオーバーリンク自体が必要であるためです。
- EtherChannel インターフェイスをステートリンクに対して使用する場合、特別なコンフィ ギュレーションは必要ありません。コンフィギュレーションは通常どおりプライマリユ ニットから複製されます。Firepower 4100/9300 シャーシ では、EtherChannel を含むすべて のインターフェイスを、両方のユニットで事前に設定する必要があります。
- フェールオーバーのEtherChannelインターフェイスをモニターできます。アクティブなメンバーインターフェイスがスタンバイインターフェイスにフェールオーバーした場合、デ

バイスレベルのフェールオーバーをモニタしているときには、EtherChannel インターフェ イスで障害が発生しているようには見えません。すべての物理インターフェイスで障害が 発生した場合にのみ、EtherChannel インターフェイスで障害が発生しているように見えま す(EtherChannel インターフェイスでは、障害の発生が許容されるメンバインターフェイ スの数を設定できます)。

EtherChannel インターフェイスをフェールオーバーまたはステートリンクに対して使用する場合、パケットが順不同にならないように、EtherChannel 内の1つのインターフェイスのみが使用されます。そのインターフェイスで障害が発生した場合は、EtherChannel 内の次のリンクが使用されます。フェールオーバーリンクとして使用中のEtherChannelの設定は変更できません。設定を変更するには、フェールオーバーを一時的に無効にする必要があります。これにより、その期間中はフェールオーバーが発生することはありません。

### モデルのサポート

- プラットフォームモードの Firepower 2100、Firepower 4100/9300、または ASA 仮想 の場合、ASA に EtherChannel を追加することはできません。Firepower 4100/9300 は EtherChannel をサポートしていますが、シャーシの FXOS で EtherChannel のすべてのハードウェア設定を実行する必要があります。
- EtherChannel で Firepower 1010 のスイッチポートまたは VLAN インターフェイスを使用することはできません。

#### クラスタリング

スパンドEtherChannelまたは個別クラスタインターフェイスを設定するには、クラスタリングの章を参照してください。

### EtherChannel の一般的なガイドライン

- ・モデルで利用可能なインターフェイスの数に応じて、最大48個のEtherchannelを設定できます。
- 各チャネルグループには、最大16個のアクティブインターフェイスを持たせることができます。ただし、Firepower 1000、2100、Cisco Secure Firewall 3100 モデルは、8個のアクティブインターフェイスをサポートしています。8個のアクティブインターフェイスだけをサポートするスイッチの場合、1つのチャネルグループに最大16個のインターフェイスを割り当てることができます。インターフェイスは8個のみアクティブにできるため、残りのインターフェイスは、インターフェイスの障害が発生した場合のスタンバイリンクとして動作できます。16個のアクティブインターフェイスの場合、スイッチがこの機能をサポートしている必要があります(たとえば、Cisco Nexus 7000 と F2 シリーズ 10 ギガビットイーサネットモジュール)。
- チャネルグループ内のすべてのインターフェイスは、メディアタイプと速度が同じでなければなりません。また、同じ速度とデュプレックスに設定する必要があります。メディアタイプはRJ-45またはSFPのいずれかです。異なるタイプ(銅と光ファイバ)のSFPを混在させることができます。速度が[SFPを検出(Detect SFP)]に設定されている限り、さ

まざまなインターフェイス容量をサポートする Cisco Secure Firewall 3100 を除いて、大容量のインターフェイスで速度を低く設定することでインターフェイス容量(1GBと10GBのインターフェイスなど)を混在させることはできません。その場合は、共通の最低速度が使用されます。

- ASA の EtherChannel の接続先デバイスも 802.3ad EtherChannel をサポートしている必要が あります。
- ASA デバイスは、VLAN タグ付きの LACPDU をサポートしていません。Cisco IOS vlan dot1Q tag native コマンドを使用して隣接スイッチのネイティブ VLAN タギングを有効に すると、ASA デバイスはタグ付きのLACPDUをドロップします。隣接スイッチのネイティ ブ VLAN タギングは、必ずディセーブルにしてください。マルチ コンテキスト モードで は、これらのメッセージはパケットキャプチャに含まれていないため、問題を効率的に診 断できません。
- Firepower 1000、Firepower 2100(アプライアンスモードとプラットフォームモードの両方)、Cisco Secure Firewall 3100は、LACPレート高速機能をサポートしていません。LACPでは常に通常のレートが使用されます。この値は設定不可能です。FXOSで EtherChannelを設定する Firepower 4100/9300では、LACPレートがデフォルトで高速に設定されていることに注意してください。これらのプラットフォームでは、レートを設定できます。
- 15.1(1)S2以前の Cisco IOS ソフトウェアバージョンを実行する ASA では、スイッチスタッ クへの EtherChannelの接続がサポートされていませんでした。デフォルトのスイッチ設定 では、ASA EtherChannel がクロススタックに接続されている場合、プライマリスイッチの 電源がオフになると、残りのスイッチに接続されている EtherChannel は起動しません。互 換性を高めるため、stack-mac persistent timer コマンドを設定して、十分なリロード時間 を確保できる大きな値、たとえば8分、0 (無制限) などを設定します。または、15.1(1)S2 など、より安定したスイッチ ソフトウェア バージョンにアップグレードできます。
- ・すべての ASA コンフィギュレーションは、メンバー物理インターフェイスではなく論理 EtherChannel インターフェイスを参照します。

## **EtherChannel** インターフェイスのデフォルト設定

この項では、工場出荷時のデフォルトコンフィギュレーションが設定されていない場合のイン ターフェイスのデフォルト設定を示します。

#### インターフェイスのデフォルトの状態

インターフェイスのデフォルトの状態は、そのタイプおよびコンテキストモードによって異なります。

マルチ コンテキスト モードでは、システム実行スペース内でのインターフェイスの状態にか かわらず、すべての割り当て済みのインターフェイスがデフォルトでイネーブルになっていま す。ただし、トラフィックがインターフェイスを通過するためには、そのインターフェイスも システム実行スペース内でイネーブルになっている必要があります。インターフェイスをシス テム実行スペースでシャットダウンすると、そのインターフェイスは、それを共有しているす べてのコンテキストでダウンします。

シングルモードまたはシステム実行スペースでは、インターフェイスのデフォルトの状態は次のとおりです。

- ・物理インターフェイス:ディセーブル。
- EtherChannel ポートチャネル インターフェイス:イネーブル。ただし、トラフィックが EtherChannel を通過するためには、チャネルグループ物理インターフェイスもイネーブル になっている必要があります。

## EtherChannel の設定

ここでは、EtherChannel ポートチャネル インターフェイスの作成、インターフェイスの EtherChannel への割り当て、EtherChannel のカスタマイズ方法について説明します。

## EtherChannel へのインターフェイスの追加

ここでは、EtherChannel ポートチャネル インターフェイスを作成し、インターフェイスを EtherChannel に割り当てる方法について説明します。デフォルトでは、ポートチャネル イン ターフェイスはイネーブルになっています。

### 始める前に

- ・使用しているモデルに設定されているインターフェイスの数に応じて、最大 48 個の EtherChannel を設定できます。
- 次のメンバー制限を参照してください。
  - ISA 3000:各チャネルグループは、最大16個のアクティブインターフェイスを設定できます。8個のアクティブインターフェイスだけをサポートするスイッチの場合、1つのチャネルグループに最大16個のインターフェイスを割り当てることができます。インターフェイスは8個のみアクティブにできるため、残りのインターフェイスは、インターフェイスの障害が発生した場合のスタンバイリンクとして動作できます。
  - Firepower 1000、2100、Secure Firewall 3100:各チャネルグループに最大8つのアク ティブインターフェイスを設定できます。
- クラスタリング用にスパンドEtherChannelを設定するには、この手順の代わりにクラスタリングの章を参照してください。
- チャネルグループ内のすべてのインターフェイスは、同じメディアタイプと容量である必要があり、同じ速度とデュプレックスに設定する必要があります。メディアタイプはRJ-45または SFP のいずれかです。異なるタイプ(銅と光ファイバ)の SFP を混在させることができます。速度が [SFPを検出(Detect SFP)]に設定されている限り、さまざまなイン

ターフェイス容量をサポートする Cisco Secure Firewall 3100 を除いて、大容量のインターフェイスで速度を低く設定することでインターフェイス容量(1GBと10GBのインターフェイスなど)を混在させることはできません。その場合は、共通の最低速度が使用されます。。

- 名前が設定されている場合は、物理インターフェイスをチャネルグループに追加できません。最初に、[Configuration]>[Device Setup]>[Interface Settings]>[Interfaces]ペインで、名前を削除する必要があります。
- マルチ コンテキスト モードでは、システム実行スペースで次の手順を実行します。まだ システム コンフィギュレーション モードを開始していない場合は、[Configuration]>
   [Device List] ペインで、アクティブなデバイス IP アドレスの下にある [System] をダブルク リックします。

注意 コンフィギュレーション内で物理インターフェイスをすでに使用している場合、名前を削除す ると、このインターフェイスを参照しているすべてのコンフィギュレーションが消去されま す。

手順

- ステップ1 コンテキストモードによって次のように異なります。
  - シングルモードの場合、[Configuration]>[Device Setup]>[Interface Settings]>[Interfaces]
     ペインを選択します。
  - マルチモードの場合、システム実行スペースで、[Configuration]>[Context Management]> [Interfaces] ペインを選択します。
- ステップ2 [Add] > [EtherChannel Interface] の順に選択します。

[Add EtherChannel Interface] ダイアログボックスが表示されます。

- シングルモードでは、この手順では [Edit EtherChannel Interface] ダイアログボック スでのパラメータのサブセットのみを対象としています。マルチコンテキストモー ドでは、インターフェイスの設定を完了する前に、コンテキストにインターフェイ スを割り当てる必要があります。マルチコンテキストの設定(283ページ)を参照 してください。
- ステップ3 In the Port Channel ID field, enter a number between 1 and 48 (1 and 8 for the Firepower 1010).
- **ステップ4** [Available Physical Interface] 領域で、インターフェイスをクリックし、[Add] をクリックしてそ れを [Members in Group] 領域に移動します。

トランスペアレントモードで、複数の管理インターフェイスがあるチャネルグループを作成 する場合は、この EtherChannel を管理専用インターフェイスとして使用できます。 (注) EtherChannel モードをオンに設定する場合、最初はインターフェイスを1個のみ含める必要があります。この手順を完了後、メンバーインターフェイスを編集し、このモードをオンに設定します。変更を適用し、EtherChannelを編集してメンバーインターフェイスをさらに追加します。

**ステップ5** チャネル グループに追加するインターフェイスごとに繰り返します。

すべてのインターフェイスが同じタイプと速度であるようにします。最初に追加するインターフェイスによって、EtherChannelのタイプと速度が決まります。一致しないインターフェイスを追加すると、そのインターフェイスは停止状態になります。ASDMでは、一致しないインターフェイスの追加は防止されません。

ステップ6 [OK] をクリックします。

[Interfaces]ペインに戻ります。メンバーインターフェイスで、基本パラメータのみが設定できることを示すロックが、インターフェイス ID の左側に表示されます。EtherChannel インターフェイスがテーブルに追加されます。

| GigabitEthernet0/3 | Disabled | Port-channel1 | Hardwa  |
|--------------------|----------|---------------|---------|
| Management0/0      | Disabled |               | Hardwa  |
| Port-channel1      | Enabled  |               | EtherCl |

ステップ7 [Apply] をクリックします。すべてのメンバーインターフェイスは自動的にイネーブルになり ます。

### 関連トピック

リンク集約制御プロトコル (670 ページ) EtherChannel のカスタマイズ (676 ページ)

## EtherChannel のカスタマイズ

この項では、EtherChannel のインターフェイスの最大数、EtherChannel をアクティブにするための動作インターフェイスの最小数、ロード バランシング アルゴリズム、およびその他のオ プション パラメータを設定する方法について説明します。

### 手順

**ステップ1** コンテキスト モードによって次のように異なります。

- シングルモードの場合、[Configuration]>[Device Setup]>[Interface Settings]>[Interfaces]
   ペインを選択します。
- マルチモードの場合、システム実行スペースで、[Configuration]>[Context Management]> [Interfaces] ペインを選択します。

### ステップ2 カスタマイズするポートチャネルインターフェイスをクリックし、[Edit]をクリックします。

[Edit Interface] ダイアログボックスが表示されます。

- ステップ3 すべてのメンバインターフェイスについて、メディアタイプ、二重通信、速度、およびフロー 制御のポーズ フレームを上書きするには、[Configure Hardware Properties] をクリックします。 これらのパラメータはチャネルグループのすべてのインターフェイスで一致している必要があ るため、この方法はこれらのパラメータを設定するショートカットになります。
- ステップ4 (オプション。ISA 3000のみ) EtherChannelをカスタマイズするには、[詳細設定(Advanced)] タブをクリックします。
  - a) [EtherChannel] 領域で、[Minimum] ドロップダウンリストから、EtherChannel をアクティブ にするために必要なアクティブインターフェイスの最小数を1~16の範囲で選択します。 デフォルトは1です。
  - b) [Maximum] ドロップダウンリストから、EtherChannel で許可されるアクティブインターフェイスの最大数を1~16の範囲で選択します。デフォルトは16です。スイッチが16個のアクティブインターフェイスをサポートしていない場合、このコマンドは必ず8以下に設定する必要があります。
  - c) [Load Balance] ドロップダウンリストから、パケットをグループ チャネルインターフェイ ス間でロードバランスするために使用する基準を選択します。デフォルトでは、ASA は パケットの送信元および宛先 IP アドレスに従って、インターフェイスでのパケットのロー ドをバランスします。パケットが分類される基準になるプロパティを変更する場合は、別 の基準のセットを選択します。たとえば、トラフィックが同じ送信元および宛先 IP アドレ スに大きく偏っている場合、EtherChannel 内のインターフェイスに対するトラフィックの 割り当てがアンバランスになります。別のアルゴリズムに変更すると、トラフィックはよ り均等に分散される場合があります。ロードバランシングの詳細については、ロードバ ランシング (670 ページ) を参照してください。
  - d) [Secure Group Tagging] 設定については、ファイアウォール コンフィギュレーション ガイ ドを参照してください。
  - e) [ASA Cluster] 設定については、(推奨、マルチコンテキストモードでは必須)制御ユニットでのインターフェイスの設定(407ページ)を参照してください。
- ステップ5 [OK] をクリックします。

[Interfaces] ペインに戻ります。

- **ステップ6** チャネルグループ内の物理インターフェイスのモードおよびプライオリティを設定するには、 次の手順を実行します。
  - a) [Interfaces] テーブルで物理インターフェイスを選択し、[Edit] をクリックします。

[Edit Interface] ダイアログボックスが表示されます。

- b) [Advanced] タブをクリックします。
- c) [EtherChannel]領域で、[Mode] ドロップダウンリストから、[Active]、[Passive]、または[On] を選択します。[Active] モード(デフォルト)を使用することを推奨します。
- d) (オプション。ISA 3000のみ) [LACPポートの優先順位(LACP Port Priority)]フィールドで、ポートの優先順位を1~65535の範囲で設定します。デフォルトは32768です。数字が大きいほど、プライオリティは低くなります。使用可能な数よりも多くのインターフェイスを割り当てた場合、ASA ではこの設定を使用して、アクティブインターフェイスとスタンバイインターフェイスを決定します。ポートプライオリティ設定がすべてのインターフェイスで同じ場合、プライオリティはインターフェイス ID(スロット/ポート)で

決まります。最も小さいインターフェイス ID が、最も高いプライオリティになります。 たとえば、GigabitEthernet 0/0 のプライオリティは GigabitEthernet 0/1 よりも高くなります。

あるインターフェイスについて、インターフェイス ID は大きいが、そのインターフェイ スがアクティブになるように優先順位を付ける場合は、より小さい値を持つようにこのコ マンドを設定します。たとえば、GigabitEthernet 1/3 を GigabitEthernet 0/7 よりも前にアク ティブにするには、0/7 インターフェイスでのデフォルトの 32768 に対し、1/3 インター フェイスでプライオリティ値を 12345 にします。

EtherChannel の反対の端にあるデバイスのポートプライオリティが衝突している場合、シ ステムプライオリティを使用して使用するポートプライオリティが決定されます。シス テムプライオリティを設定するには、ステップ9を参照してください。

ステップ7 [OK] をクリックします。

[Interfaces] ペインに戻ります。

- ステップ8 [Apply] をクリックします。
- ステップ9 (オプション。ISA 3000のみ)LACP システムプライオリティを設定するには、次の手順を実行します。EtherChannelの反対の端にあるデバイスのポートプライオリティが衝突している場合、システムプライオリティを使用して使用するポートプライオリティが決定されます。詳細については、ステップ 6d を参照してください。
  - a) コンテキストモードによって次のように異なります。
    - ・シングルモードの場合、[構成(Configuration)]>[デバイス設定(Device Setup)]> [EtherChannel]ペインを選択します。
    - マルチモードの場合、システム実行スペースで、[構成 (Configuration)]>[コンテキ スト管理 (Context Management)]>[EtherChannel]ペインを選択します。
  - b) [LACP System Priority] フィールドに、プライオリティを1~65535の範囲で入力します。
     デフォルトは 32768 です。

#### 関連トピック

ロード バランシング (670 ページ) EtherChannel へのインターフェイスの追加 (674 ページ)

## EtherChannel の例

次の例では、3つのインターフェイスを EtherChannel の一部として設定します。また、システ ムプライオリティをより高く設定するとともに、GigabitEthernet 0/2 のプライオリティを他の インターフェイスよりも高く設定します。これは、8個を超えるインターフェイスが EtherChannel に割り当てられた場合に備えるためです。

```
lacp system-priority 1234
```

```
interface GigabitEthernet0/0
   channel-group 1 mode active
interface GigabitEthernet0/1
   channel-group 1 mode active
interface GigabitEthernet0/2
   lacp port-priority 1234
   channel-group 1 mode passive
interface Port-channel1
   lacp max-bundle 4
   port-channel min-bundle 2
   port-channel load-balance dst-ip
```

# EtherChannel インターフェイスの履歴

表 29: EtherChannel インターフェイスの履歴

| リリース   | 機能情報                                                                                                    |
|--------|----------------------------------------------------------------------------------------------------|
| 8.4(1) | 最大48個の802.3ad EtherChannel(1つあたりのアクティ<br>ブインターフェイス8個)を設定できます。                                                 |
|        | 次の画面が変更または導入されました。                                                                                            |
|        | [Configuration] > [Device Setup] > [Interface Settings] ><br>[Interfaces]                                     |
|        | [Configuration] > [Device Setup] > [Interface Settings] ><br>[Interfaces] > [Add/Edit EtherChannel Interface] |
|        | [Configuration] > [Device Setup] > [Interface Settings] ><br>[Interfaces] > [Add/Edit Interface]              |
|        | [設定(Configuration)] > [デバイスのセットアップ<br>(Device Setup)] > [EtherChannel]                                        |
|        | (注) EtherChannel は ASA 5505 ではサポートされ<br>ません。                                                                  |
| _      | リリース<br>8.4(1)                                                                                                |

| 機能名                                      | リリース   | 機能情報                                                                                                    |
|------------------------------------------|--------|----------------------------------------------------------------------------------------------------|
| EtherChannel あたり 16 個のアクティブ リン<br>クのサポート | 9.2(1) | EtherChannel あたり最大で 16 個のアクティブ リンクを<br>設定できるようになりました。これまでは、8 個のアク<br>ティブ リンクと 8 個のスタンバイ リンクが設定できま<br>した。スイッチは、16 個のアクティブ リンクをサポー<br>ト可能である必要があります(たとえば、Cisco Nexus<br>7000 と F2 シリーズ 10 ギガビットイーサネットモジュー<br>ル)。                                          |
|                                          |        | <ul> <li>(注) 旧バージョンの ASA からアップグレードする場合、互換性を得るために、アクティブなインターフェイスの最大数を 8 に設定します。</li> <li>次の画面が変更されました。[Configuration] &gt; [Device Setup] &gt; [Interface Settings] &gt; [Interfaces] &gt; [Add/Edit EtherChannel Interface] &gt; [Advanced]。</li> </ul> |

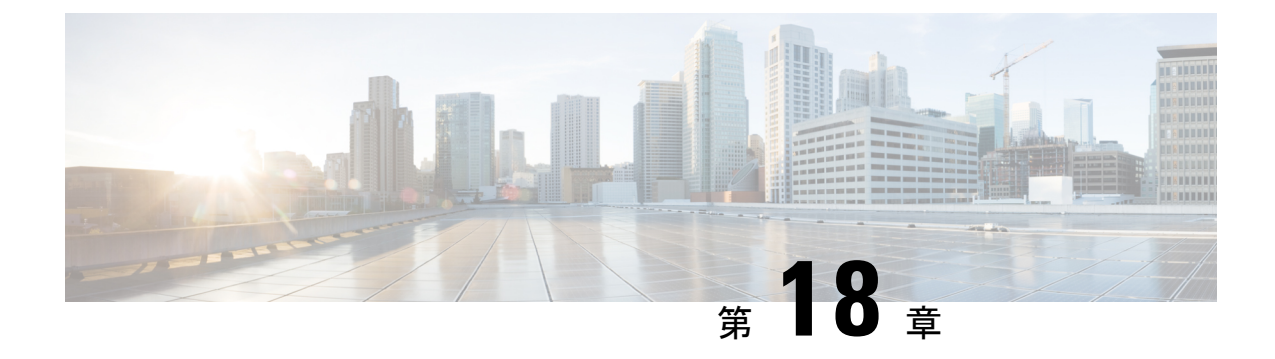

# VLAN サブインターフェイス

この章では、VLAN サブインターフェイスを設定する方法について説明します。

(注) マルチコンテキストモードでは、この項のすべてのタスクをシステム実行スペースで実行して ください。システム実行スペースに入っていない場合、[Configuration] > [Device List] ペイン で、アクティブなデバイス IPアドレスの下にある [System] をダブルクリックします。

- VLAN サブインターフェイスについて (681 ページ)
- VLAN サブインターフェイスのライセンス (682 ページ)
- VLAN サブインターフェイスのガイドラインと制限事項 (682 ページ)
- VLAN サブインターフェイスのデフォルト設定 (683 ページ)
- VLAN サブインターフェイスと 802.1Q トランキングの設定 (684 ページ)
- VLAN のサブインターフェイスの例 (685 ページ)
- VLAN サブインターフェイスの履歴 (687 ページ)

# VLAN サブインターフェイスについて

VLAN サブインターフェイスを使用すると、1 つの物理インターフェイスまたは EtherChannel インターフェイスを、異なる VLAN ID でタグ付けされた複数の論理インターフェイスに分割 できます。VLAN サブインターフェイスが1 つ以上あるインターフェイスは、自動的に802.1Q トランクとして設定されます。VLAN では、所定の物理インターフェイス上でトラフィックを 分離しておくことができるため、物理インターフェイスまたは ASA を追加しなくても、ネッ トワーク上で使用できるインターフェイスの数を増やすことができます。この機能は、各コン テキストに固有のインターフェイスを割り当てることができるので、マルチコンテキストモー ドで特に便利です。

1つのプライマリ VLAN と1つまたは複数のセカンダリ VLAN を設定できます。ASA はセカ ンダリ VLAN でトラフィックを受信すると、それをプライマリ VLAN にマップします。

## VLAN サブインターフェイスのライセンス

| モデル                           | ライセンス要件                 |
|-------------------------------|-------------------------|
| Firepower 1010                | 標準 ライセンス:60             |
| Firepower 1120                | 標準 ライセンス:512            |
| Firepower 1140、1150           | 標準 ライセンス:1024           |
| Firepower 2100                | 標準 ライセンス:1024           |
| Cisco Secure Firewall<br>3100 | 標準 ライセンス:1024           |
| Firepower 4100                | 標準 ライセンス:1024           |
| Firepower 9300                | 標準 ライセンス:1024           |
| ASA 仮想                        | スループット機能:               |
|                               | 100 Mbps : 25           |
|                               | 1 Gbps : 50             |
|                               | 2 Gbps : 200            |
|                               | 10 Gbps : 1024          |
| ISA 3000                      | 標準 ライセンス:5              |
|                               | Security Plus ライセンス:100 |
|                               |                         |

(注)

VLAN 制限の対象としてカウントするインターフェイスに、VLAN を割り当てます。

# VLAN サブインターフェイスのガイドラインと制限事項

#### モデルのサポート

- Firepower 1010: VLAN サブインターフェイスは、スイッチ ポートまたは VLAN インター フェイスではサポートされていません。
- ASAモデルでは、管理インターフェイスのサブインターフェイスを設定できません。サブ インターフェイスのサポートについては、管理スロット/ポートインターフェイス(640 ページ)を参照してください。

その他のガイドライン

- 物理インターフェイス上のタグなしパケットの禁止:サブインターフェイスを使用する場合、物理インターフェイスでトラフィックを通過させないようにすることもよくあります。物理インターフェイスはタグのないパケットを通過させることができるためです。この特性は、アクティブな物理インターフェイスと EtherChannel リンクにも当てはまります。トラフィックがサブインターフェイスを通過するには、物理インターフェイスまたは EtherChannel インターフェイスがイネーブルになっている必要があるため、トラフィックが物理インターフェイスまたは EtherChannel インターフェイスを通過しないように、インターフェイスには名前を設定しないでください。物理インターフェイスまたは EtherChannel インターフェイスでタグのないパケットを通過させる場合は、通常どおり nameを設定できます。
- 同じ親インターフェイスのすべてのサブインターフェイスは、ブリッジグループメンバー かルーテッドインターフェイスのいずれかである必要があります。混在および一致はでき ません。
- ASA は Dynamic Trunking Protocol (DTP) をサポートしていないため、接続されているス イッチポートを無条件にトランキングするように設定する必要があります。
- 親インターフェイスの同じ Burned-In MAC Address を使用するので、ASA で定義されたサ ブインターフェイスに一意の MAC アドレスを割り当てることもできます。たとえば、 サービス プロバイダーによっては、MAC アドレスに基づいてアクセス制御を行う場合が あります。また、IPv6 リンクローカルアドレスは MAC アドレスに基づいて生成されるた め、サブインターフェイスに一意の MAC アドレスを割り当てることで、一意の IPv6 リン クローカルアドレスが可能になり、ASA で特定のインスタンスでのトラフィックの中断を 避けることができます。一意の MAC アドレスを自動的に生成できます。MAC アドレス の自動割り当て (756 ページ)を参照してください。

## VLAN サブインターフェイスのデフォルト設定

この項では、工場出荷時のデフォルトコンフィギュレーションが設定されていない場合のイン ターフェイスのデフォルト設定を示します。

### インターフェイスのデフォルトの状態

インターフェイスのデフォルトの状態は、そのタイプおよびコンテキストモードによって異なります。

マルチ コンテキスト モードでは、システム実行スペース内でのインターフェイスの状態にか かわらず、すべての割り当て済みのインターフェイスがデフォルトでイネーブルになっていま す。ただし、トラフィックがインターフェイスを通過するためには、そのインターフェイスも システム実行スペース内でイネーブルになっている必要があります。インターフェイスをシス テム実行スペースでシャットダウンすると、そのインターフェイスは、それを共有しているす べてのコンテキストでダウンします。 シングルモードまたはシステム実行スペースでは、インターフェイスのデフォルトの状態は次のとおりです。

- 物理インターフェイス:ディセーブル。
- VLANサブインターフェイス:イネーブル。ただし、トラフィックがサブインターフェイスを通過するためには、物理インターフェイスもイネーブルになっている必要があります。

# VLAN サブインターフェイスと 802.10 トランキングの設 定

VLAN サブインターフェイスを物理インターフェイスまたは EtherChannel インターフェイスに 追加します。

### 始める前に

マルチ コンテキスト モードでは、システム実行スペースで次の手順を実行します。まだシス テム コンフィギュレーション モードに入っていない場合、[Configuration] > [Device List] ペイ ンで、アクティブなデバイスの IP アドレスの下にある [System] をダブルクリックします。

### 手順

**ステップ1** コンテキスト モードによって次のように異なります。

- シングルモードの場合、[Configuration]>[Device Setup]>[Interface Settings]>[Interfaces]ペインを選択します。
- マルチモードの場合、システム実行スペースで、[Configuration] > [Context Management] > [Interfaces] ペインを選択します。

ステップ2 [追加(Add)]>[インターフェイス(Interface)]の順に選択します。

[Add Interface] ダイアログボックスが表示されます。

- (注) シングルモードの場合、この手順で対象としているのは [Edit Interface] ダイアログボックスのパラメータのサブセットのみであるため、他のパラメータを設定する場合は、ルーテッドモードおよびトランスペアレントモードのインターフェイス(711ページ)を参照してください。マルチコンテキストモードでは、インターフェイスの設定を完了する前に、コンテキストにインターフェイスを割り当てる必要があります。マルチコンテキストの設定(283ページ)を参照してください。
- ステップ3 [ハードウェアポート(Hardware Port)]ドロップダウンリストから、サブインターフェイスを 追加する物理インターフェイスまたはポートチャネルインターフェイスを選択します。

ステップ4 インターフェイスがまだイネーブルでない場合は、[Enable Interface] チェックボックスをオン にします。

インターフェイスはデフォルトでイネーブルになっています。

ステップ5 [VLAN ID] フィールドに、1~4094の VLAN ID を入力します。

VLANIDには、接続されているスイッチで予約されているものがあります。詳細については、 スイッチのマニュアルを参照してください。マルチ コンテキスト モードの場合、VLAN はシ ステム設定でしか設定できません。

ステップ6 [Secondary VLAN ID] フィールドに、1 つ以上の VLAN ID をスペースまたはカンマで区切って 入力します。連続する範囲の場合はダッシュを使用します。

ASAはセカンダリVLANでトラフィックを受信すると、そのトラフィックをプライマリVLAN にマップします。

**ステップ7** [Subinterface ID] フィールドに、サブインターフェイス ID を 1 ~ 4294967293 の整数で入力します。

許可されるサブインターフェイスの番号は、プラットフォームによって異なります。設定後は IDを変更できません。

**ステップ8** (オプション) [Description] フィールドに、このインターフェイスの説明を入力します。

説明は240文字以内で入力できます。改行を入れずに1行で入力します。マルチコンテキスト モードの場合、システムの説明とコンテキストの説明に関係はありません。フェールオーバー またはステートリンクの場合、説明は「LAN Failover Interface」、「STATE Failover Interface」、 または「LAN/STATE Failover Interface」などに固定されます。この説明は編集できません。こ のインターフェイスをフェールオーバーまたはステートリンクにした場合、ここで入力したす べての説明が、この固定の説明で上書きされます。

ステップ9 [OK] をクリックします。

[Interfaces] ペインに戻ります。

関連トピック VLAN サブインターフェイスのライセンス (682 ページ)

# VLAN のサブインターフェイスの例

次に、シングルモードでサブインターフェイスのパラメータを設定する例を示します。

interface gigabitethernet 0/1
 no nameif
 no security-level
 no ip address
 no shutdown
interface gigabitethernet 0/1.1
 vlan 101

```
nameif inside
security-level 100
ip address 192.168.6.6 255.255.255.0
no shutdown
```

次に、Catalyst 6500 でどのように VLAN マッピングが機能するのかを示します。ノードを PVLANS に接続する方法については、Catalyst 6500 の設定ガイドを参照してください。

#### ASA Configuration

```
interface GigabitEthernet1/1
 description Connected to Switch GigabitEthernet1/5
 no nameif
 no security-level
 no ip address
 no shutdown
T.
interface GigabitEthernet1/1.70
 vlan 70 secondary 71 72
 nameif vlan_map1
 security-level 50
 ip address 10.11.1.2 255.255.255.0
 no shutdown
!
interface GigabitEthernet1/2
 nameif outside
 security-level 0
  ip address 172.16.171.31 255.255.255.0
 no shutdown
```

```
Catalyst 6500 Configuration
```

```
vlan 70
  private-vlan primary
 private-vlan association 71-72
Т
vlan 71
 private-vlan community
Т
vlan 72
 private-vlan isolated
1
interface GigabitEthernet1/5
 description Connected to ASA GigabitEthernet1/1
  switchport
 switchport trunk encapsulation dotlq
 switchport trunk allowed vlan 70-72
  switchport mode trunk
!
```

I

# VLAN サブインターフェイスの履歴

表 30: VLAN サブインターフェイスの履歴

| 機能名                                    | バー<br>ジョ<br>ン | 機能情報                                                                                                    |
|----------------------------------------|---------------|----------------------------------------------------------------------------------------------------|
| VLAN 数の増加                              | 7.0(5)        | 次の制限値が増加されました。                                                                                                    |
|                                        |               | • ASA 5510 基本ライセンスの VLAN 数が 0 から 10 に増えました。                                                                                              |
|                                        |               | • ASA 5510 Security Plus ライセンスの VLAN 数が 10 から 25 に増えました。                                                                                 |
|                                        |               | • ASA 5520 の VLAN 数が 25 から 100 に増えました。                                                                                                   |
|                                        |               | • ASA 5540 の VLAN 数が 100 から 200 に増えました。                                                                                                  |
| VLAN 数の増加                              | 7.2(2)        | VLANの制限値が変更されました。ASA 5510の基本ライセンスでは10から<br>50 に、Security Plus ライセンスでは25 から100 に、ASA 5520 では100 から<br>150 に、ASA 5550 では200 から250 に増えています。 |
| ASA 5580 の VLAN 数の増加                   | 8.1(2)        | ASA 5580 上でサポートされる VLAN 数が 100 から 250 に増加されました。                                                                                          |
| セカンダリ VLAN のプライマリ<br>VLAN へのマッピングのサポート | 9.5(2)        | サブインターフェイスで、1 つ以上のセカンダリ VLAN を設定できるよう<br>になりました。ASA はセカンダリ VLAN でトラフィックを受信すると、そ<br>れをプライマリ VLAN にマップします。                                 |
|                                        |               | 次の画面が変更されました。[Configuration] > [Device Setup] > [Interface<br>Settings] > [Interfaces]                                                   |
|                                        |               | [Configuration] > [Device Setup] > [Interface Settings] > [Interfaces] > [Add<br>Interface] > [General]                                  |
| ISA 3000 の VLAN 数の増加                   | 9.13(1)       | Security Plus ライセンスが有効な ISA 3000 について、最大 VLAN 数が 25 から 100 に増えました。                                                                       |

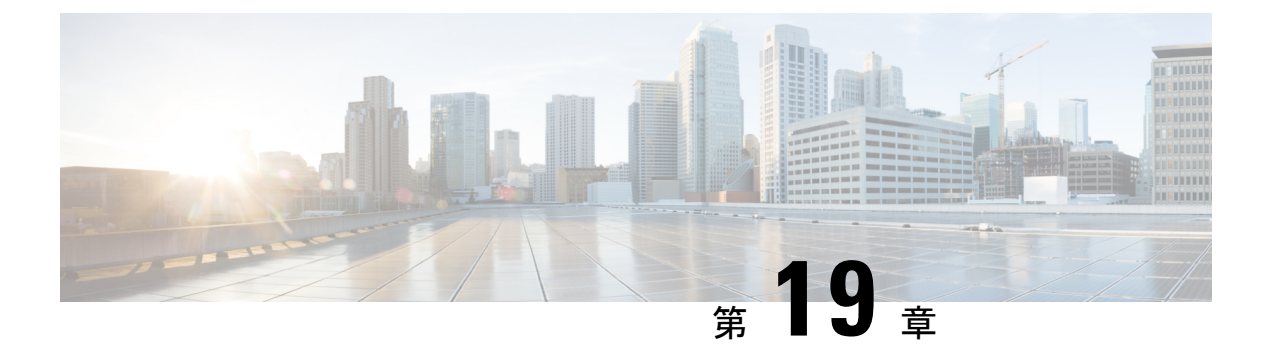

# VXLAN インターフェイス

この章では、仮想拡張 LAN (VXLAN) インターフェイスを設定する方法について説明しま す。VXLAN は、レイヤ2ネットワークを拡張するためにレイヤ3物理ネットワーク上のレイ ヤ2 仮想ネットワークとして機能します。

- VXLAN インターフェイスの概要 (689 ページ)
- VXLAN インターフェイスの要件と前提条件 (697 ページ)
- VXLAN インターフェイスのガイドライン (697 ページ)
- VXLAN インターフェイスのデフォルト設定 (698 ページ)
- VXLAN インターフェイスの設定 (698 ページ)
- Geneve インターフェイスの設定 (701 ページ)
- ・ゲートウェイロードバランサのヘルスチェックの許可(703ページ)
- VXLAN インターフェイスの例 (704 ページ)
- VXLAN インターフェイスの履歴 (709 ページ)

## VXLAN インターフェイスの概要

VXLAN は、VLAN の場合と同じイーサネットレイヤ2ネットワークサービスを提供しますが、より優れた拡張性と柔軟性を備えています。VLAN と比較して、VXLAN には次の利点があります。

- データセンター全体でのマルチテナントセグメントの柔軟な配置。
- より多くのレイヤ2セグメント(最大1600万のVXLANセグメント)に対応するための 高度なスケーラビリティ。

ここでは、VXLANの動作について説明します。VXLANの詳細については、RFC 7348 を参照 してください。Geneveの詳細については、RFC 8926 を参照してください。

## カプセル化

ASA は、次の2種類の VXLAN カプセル化をサポートしています。

- VXLAN(すべてのモデル): VXLANは、MAC Address-in-User Datagram Protocol (MAC-in-UDP)のカプセル化を使用します。元のレイヤ2フレームにVXLANヘッダー が追加され、UDP-IPパケットに置かれます。
- Geneve(ASA 仮想のみ):Geneveには、MAC アドレスに限定されない柔軟な内部ヘッ ダーがあります。Geneveカプセル化は、Amazon Web Services(AWS)ゲートウェイロー ドバランサとアプライアンス間のパケットの透過的なルーティング、および追加情報の送 信に必要です。

## VXLAN トンネル エンドポイント

VXLAN トンネルエンドポイント(VTEP)デバイスは、VXLANのカプセル化およびカプセル 化解除を実行します。各 VTEP には2つのインターフェイスタイプ(セキュリティポリシー を適用する VXLAN Network Identifier (VNI)インターフェイスと呼ばれる1つ以上の仮想イン ターフェイスと、VTEP 間に VNI をトンネリングする VTEP 送信元インターフェイスと呼ば れる通常のインターフェイス)があります。VTEP 送信元インターフェイスは、VTEP 間通信 のトランスポート IP ネットワークに接続されます。

次の図に、レイヤ3ネットワークでVTEPとして機能し、サイト間のVNI1、2、3を拡張する 2つのASAと仮想サーバ2を示します。ASAは、VXLANとVXLAN以外のネットワークの間 のブリッジまたはゲートウェイとして機能します。

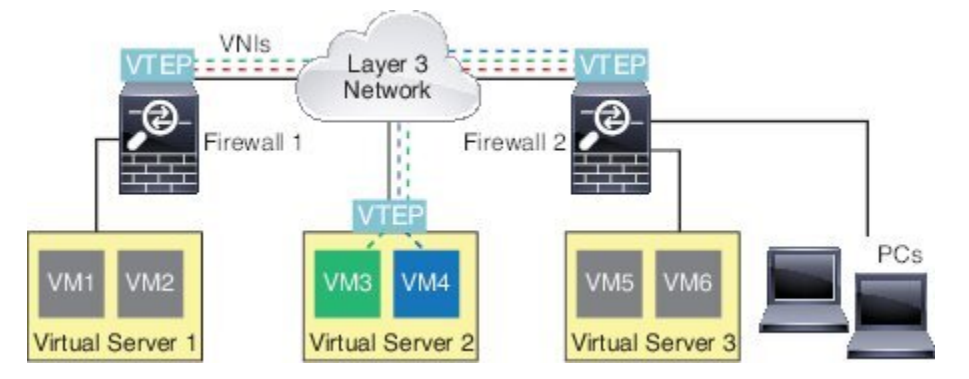

VTEP 間の基盤となる IP ネットワークは、VXLAN オーバーレイに依存しません。カプセル化 されたパケットは、発信元 IP アドレスとして開始 VTEP を持ち、宛先 IP アドレスとして終端 VTEP を持っており、外部 IP アドレス ヘッダーに基づいてルーティングされます。VXLAN カ プセル化の場合:宛先 IP アドレスは、リモート VTEP が不明な場合、マルチキャストグルー プにすることができます。Geneve では、ASA はスタティックピアのみをサポートします。デ フォルトでは、VXLAN の宛先ポートは UDP ポート 4789 です(ユーザ設定可能)。Geneve の宛先ポートは 6081 です。

## VTEP 送信元インターフェイス

VTEP 送信元インターフェイスは、すべての VNI インターフェイスに関連付けられる予定の標準の ASA インターフェイス(物理、EtherChannel、または VLAN)です。ASA/セキュリティ コンテキストごとに1つの VTEP 送信元インターフェイスを設定できます。設定できる VTEP 送信元インターフェイスは1つだけであるため、VXLANインターフェイスとGeneveインターフェイスの両方を同じデバイスに設定することはできません。

VTEP 送信元インターフェイスは、VXLAN トラフィック専用にすることができますが、その 使用に制限されません。必要に応じて、インターフェイスを通常のトラフィックに使用し、そ のトラフィックのインターフェイスにセキュリティポリシーを適用できます。ただし、VXLAN トラフィックの場合は、すべてのセキュリティポリシーを VNI インターフェイスに適用する 必要があります。VTEP インターフェイスは、物理ポートとしてのみ機能します。

トランスペアレントファイアウォールモードでは、VTEP送信元インターフェイスは、BVIの 一部ではないため、そのIPアドレスを設定しません。このインターフェイスは、管理インター フェイスが処理される方法に似ています。

### VNIインターフェイス

VNI インターフェイスは VLAN インターフェイスに似ています。VNI インターフェイスは、 タギングを使用して特定の物理インターフェイスでのネットワークトラフィックの分割を維持 する仮想インターフェイスです。各VNI インターフェイスにセキュリティ ポリシーを直接適 用します。

追加できる VTEP インターフェイスは1つだけで、すべての VNI インターフェイスは、同じ VTEP インターフェイスに関連付けられます。AWS または Azure での ASA Virtual クラスタリ ングには例外があります。

### **VXLAN** パケット処理

### VXLAN

VTEP 送信元インターフェイスを出入りするトラフィックは、VXLAN 処理、特にカプセル化 または非カプセル化の対象となります。

カプセル化処理には、次のタスクが含まれます。

- VTEP 送信元インターフェイスにより、VXLAN ヘッダーが含まれている内部 MAC フレー ムがカプセル化されます。
- UDP チェックサム フィールドがゼロに設定されます。
- 外部フレームの送信元 IP がVTEP インターフェイスの IP に設定されます。
- •外部フレームの宛先 IP がリモート VTEP IP ルックアップによって決定されます。

カプセル化解除については、次の場合に ASA によって VXLAN パケットのみがカプセル化解除されます。

- •これが、宛先ポートが4789に設定された UDP パケットである場合(この値はユーザー設 定可能です)。
- •入力インターフェイスが VTEP 送信元インターフェイスである場合。

- •入力インターフェイスの IP アドレスが宛先 IP アドレスと同じになります。
- VXLAN パケット形式が標準に準拠します。

#### Geneve

VTEP送信元インターフェイスを出入りするトラフィックは、Geneve処理、特にカプセル化または非カプセル化の対象となります。

カプセル化処理には、次のタスクが含まれます。

- VTEP 送信元インターフェイスにより、Geneve ヘッダーが含まれている内部 MAC フレー ムがカプセル化されます。
- UDP チェックサム フィールドがゼロに設定されます。
- 外部フレームの送信元 IP がVTEP インターフェイスの IP に設定されます。
- ・外部フレームの宛先 IP には、設定したピア IP アドレスが設定されます。

カプセル化解除については、次の場合にASAによってGeneveパケットのみがカプセル化解除 されます。

- これが、宛先ポートが 6081 に設定された UDP パケットである場合(この値はユーザー設 定可能です)。
- •入力インターフェイスが VTEP 送信元インターフェイスである場合。
- 入力インターフェイスの IP アドレスが宛先 IP アドレスと同じになります。
- Geneve パケット形式が標準に準拠します。

## ピアVTEP

ASA がピア VTEP の背後にあるデバイスにパケットを送信する場合、ASA には次の2つの重要な情報が必要です。

- ・リモート デバイスの宛先 MAC アドレス
- ・ピア VTEP の宛先 IP アドレス

ASAはVNIインターフェイスのリモートVTEPIPアドレスに対する宛先MACアドレスのマッ ピングを維持します。

### VXLAN ピア

ASA がこの情報を検出するには2つの方法あります。

単一のピア VTEP IP アドレスを ASA に静的に設定できます。
 手動で複数のピアを定義することはできません。

ASA が VXLAN カプセル化 ARP ブロードキャストを VTEP に送信し、エンドノードの MAC アドレスを取得します。

マルチキャストグループは、VNIインターフェイスごとに(またはVTEP全体に)設定できます。

(注) このオプションは、Geneve ではサポートされていません。

ASA は、IP マルチキャストパケット内の VXLAN カプセル化 ARP ブロードキャストパ ケットを VTEP 送信元インターフェイスを経由して送信します。この ARP 要求への応答 により、ASA はリモート VTEP の IP アドレスと、リモート エンド ノードの宛先 MAC ア ドレスの両方を取得することができます。

### Geneve ピア

ASA 仮想 は、静的に定義されたピアのみをサポートします。AWS ゲートウェイロードバラン サで ASA 仮想 ピアの IP アドレスを定義できます。ASA 仮想 はゲートウェイロードバランサ へのトラフィックを開始しないため、ASA 仮想 でゲートウェイロードバランサの IP アドレス を指定する必要はありません。Geneve トラフィックを受信すると、ピア IP アドレスを学習し ます。マルチキャストグループは、Geneve ではサポートされていません。

### VXLAN 使用例

ここでは、ASA 上への VXLAN の実装事例について説明します。

### VXLAN ブリッジまたはゲートウェイの概要

各 ASA の VTEP は、VM、サーバ、PC、VXLANのオーバーレイ ネットワークなどのエンド ノード間のブリッジまたはゲートウェイとして機能します。VTEP 送信元インターフェイスを 介して VXLAN カプセル化で受信した受信フレームの場合、ASA は VXLAN ヘッダーを除去し て、内部イーサネットフレームの宛先 MAC アドレスに基づいて非 VXLAN ネットワークに接 続されている物理インターフェイスに転送します。

ASA は、常に VXLAN パケットを処理します。つまり、他の2つの VTEP 間で VXLAN パケットをそのまま転送する訳ではありません。

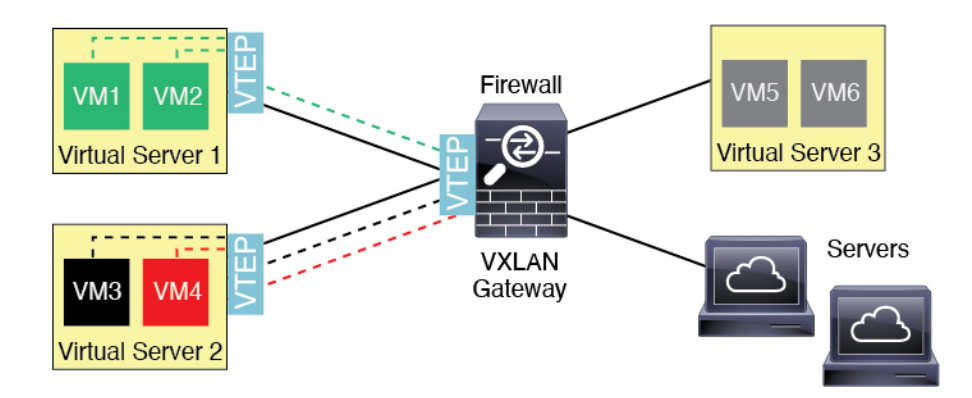

### VXLAN ブリッジ

ブリッジグループ(トランスペアレントファイアウォールモードまたは任意ルーテッドモード)を使用する場合、ASAは、同じネットワークに存在する(リモート)VXLANセグメントとローカルセグメント間のVXLANブリッジとして機能できます。この場合、ブリッジグループのメンバーは通常インターフェイス1つのメンバーが通常のインターフェイスで、もう1つのメンバーがVNIインターフェイスです。

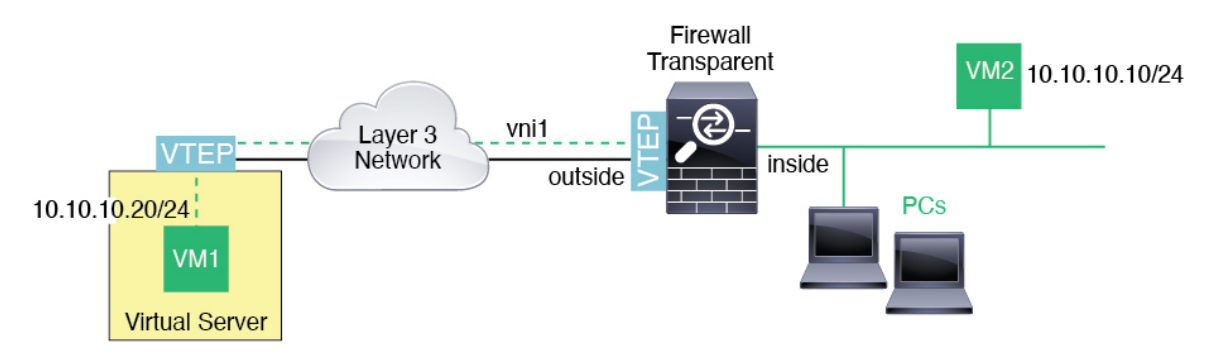

### VXLAN ゲートウェイ (ルーテッド モード)

ASA は、VXLAN ドメインと非 VXLAN ドメイン間のルータとして機能し、異なるネットワー ク上のデバイスを接続します。

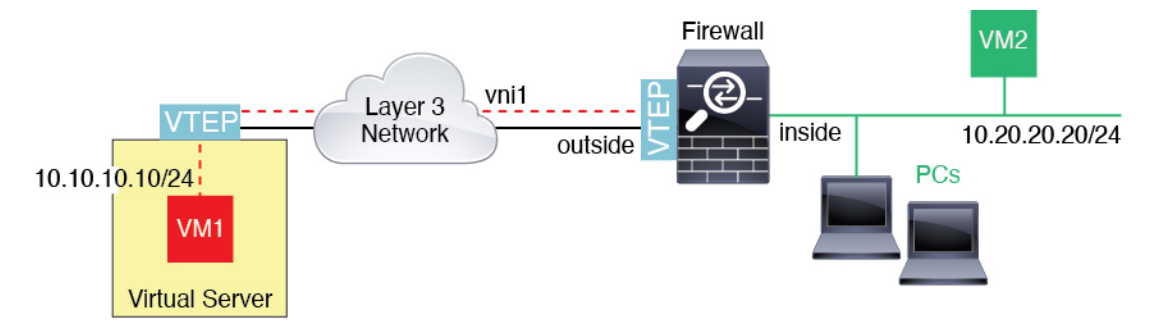
# VXLAN ドメイン間のルータ

VXLAN 拡張 レイヤ2ドメインを使用すると、VM は、ASA が同じラックにないとき、あるい は ASA がレイヤ3ネットワーク上の離れた場所にあるときにsのゲートウェイとして ASA を 指し示すことができます。

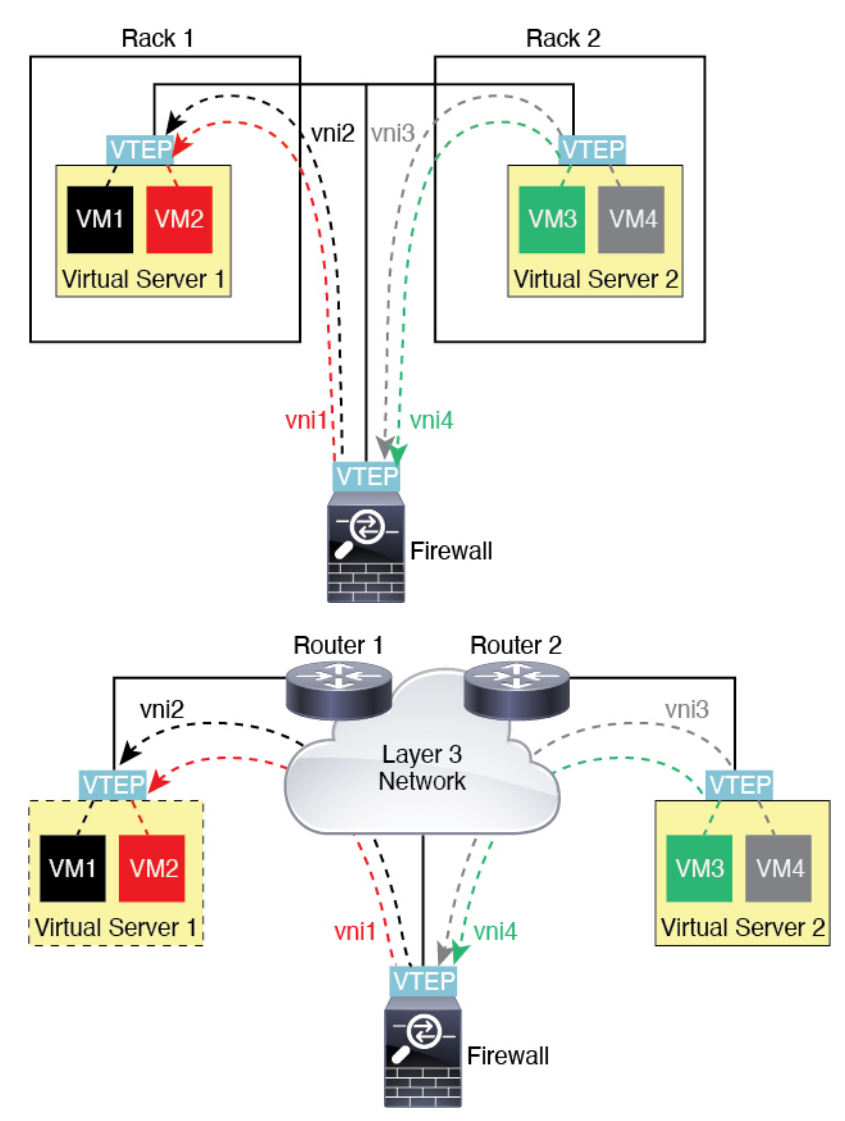

このシナリオに関する次の注意事項を参照してください。

- 1. VM3からVM1へのパケットでは、ASAがデフォルトゲートウェイであるため、宛先MAC アドレスは ASA の MAC アドレスです。
- 2. 仮想サーバー2のVTEP送信元インターフェイスは、VM3からパケットを受信してから、 VNI3のVXLANタグでパケットをカプセル化してASAに送信します。
- 3. ASAは、パケットを受信すると、そのパケットをカプセル化解除して内部フレームを取得 します。

- ASAは、ルートルックアップに内部フレームを使用して、宛先が VNI2上であることを 認識します。VM1のマッピングがまだない場合、ASAは、VNI2カプセル化された ARP ブロードキャストを VNI2のマルチキャストグループ IP で送信します。
- (注) このシナリオでは複数のVTEPピアがあるため、ASAは、複数のダイナミックVTEPピアディ スカバリを使用する必要があります。
- ASA は、VNI2のVXLAN タグでパケットを再度カプセル化し、仮想サーバ1に送信します。カプセル化の前に、ASA は、内部フレームの宛先 MAC アドレスを変更して VM1の MACにします(ASA で VM1の MAC アドレスを取得するためにマルチキャストカプセル 化 ARP が必要な場合があります)。
- **6.** 仮想サーバー1は、VXLAN パケットを受信すると、パケットをカプセル化解除して内部 フレームを VM1 に配信します。

## AWS ゲートウェイロードバランサおよび Geneve シングルアームプロキシ

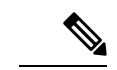

(注) この使用例は、現在サポートされている Geneve インターフェイスの唯一の使用例です。

AWS ゲートウェイロードバランサは、透過的なネットワークゲートウェイと、トラフィック を分散し、仮想アプライアンスをオンデマンドで拡張するロードバランサを組み合わせます。 ASA Virtual は、分散データプレーン(ゲートウェイロードバランサエンドポイント)を備え たゲートウェイロードバランサ集中型コントロールプレーンをサポートします。次の図は、 ゲートウェイロードバランサのエンドポイントからゲートウェイロードバランサに転送される トラフィックを示しています。ゲートウェイロードバランサは、複数の ASA Virtual の間でト ラフィックのバランスを取り、トラフィックをドロップするか、ゲートウェイロードバランサ に送り返す(Uターントラフィック)前に検査します。ゲートウェイロードバランサは、トラ フィックをゲートウェイロードバランサのエンドポイントと宛先に送り返します。 図 64 : Geneve シングルアームプロキシ

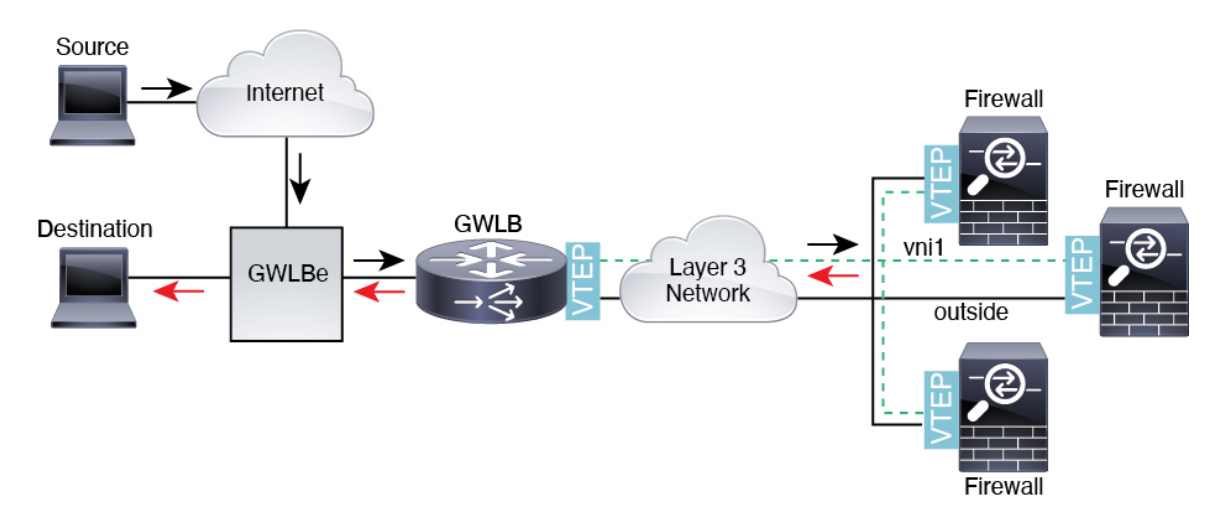

# VXLAN インターフェイスの要件と前提条件

## モデルの要件

- Firepower 1010 スイッチポートおよび VLAN インターフェイスは、VTEP インターフェイ スとしてサポートされていません。
- Geneve カプセル化は、Amazon Web Services (AWS) の ASAv30、ASAv50、ASAv100 のモ デルでサポートされています。

# VXLAN インターフェイスのガイドライン

#### ファイアウォール モード

• Geneve インターフェイスは、ルーテッドファイアウォール モードでのみサポートされて います。

## IPv6

- VNI インターフェイスは、IPv4 と IPv6 の両方のトラフィックをサポートします。
- VTEP 送信元インターフェイス IP アドレスは、IPv4 のみをサポートします。

## クラスタリングとマルチコンテキストモード

• ASA クラスタリングは、個別インターフェイスモードの VXLAN をサポートしません。ス パンド EtherChannel モードでのみ VXLAN をサポートしています。 Geneveインターフェイスは、スタンドアロンのシングルコンテキストモードでのみサポートされます。クラスタリングまたはマルチコンテキストモードではサポートされません。

## Routing

VNI インターフェイスでは、スタティック ルーティングまたはポリシー ベース ルーティングのみをサポートします。ダイナミック ルーティング プロトコルはサポートされません。

### MTU

- VXLAN カプセル化:送信元インターフェイスの MTU が 1554 バイト未満の場合、ASA は 自動的に MTUを増やします。この場合、イーサネットデータグラム全体がカプセル化さ れるため、新しいパケットのサイズが大きくなるため、より大きな MTU が必要になりま す。他のデバイスが使用する MTU の方が大きい場合、送信元インターフェイス MTU を、 ネットワーク MTU+54 バイトに設定する必要があります。この MTU は、一部のフレー ムでジャンボフレーム予約を有効にする必要があります。ジャンボフレームサポートの有 効化(ASA 仮想、ISA 3000) (646 ページ)を参照してください。
- Geneve カプセル化:送信元インターフェイスの MTU が 1806 バイト未満の場合、ASA は 自動的に MTU を 1806 バイトに増やします。この場合、イーサネット データグラム全体 がカプセル化されるため、新しいパケットのサイズが大きくなるため、より大きな MTU が必要になります。他のデバイスが使用する MTUの方が大きい場合、送信元インターフェ イス MTUを、ネットワーク MTU+306 バイトに設定する必要があります。この MTU は、 一部のフレームでジャンボフレーム予約を有効にする必要があります。ジャンボフレーム サポートの有効化(ASA 仮想、ISA 3000)(646 ページ)を参照してください。

# VXLAN インターフェイスのデフォルト設定

デフォルトでは、VNI インターフェイスはイネーブルになっています。

# VXLAN インターフェイスの設定

VXLAN を設定するには、次の手順を実行します。

- - (注) VXLAN または Geneve を設定できます(ASA 仮想のみ)。Geneve インターフェイスについては、Geneve インターフェイスの設定(701ページ)を参照してください。

手順

ステップ1 VTEP 送信元インターフェイスの設定(699ページ)を使用して無効にすることができます。 ステップ2 VNI インターフェイスの設定(700ページ)

# VTEP 送信元インターフェイスの設定

ASA ごと、またはセキュリティ コンテキストごとに 1 つの VTEP 送信元インターフェイスを 設定できます。VTEP は、ネットワーク仮想化エンドポイント(NVE)として定義されます。

## 始める前に

マルチ コンテキスト モードでは、この項のタスクをコンテキスト実行スペースで実行してく ださい。[Configuration] > [Device List] ペインで、アクティブなデバイスの IP アドレスの下に あるコンテキスト名をダブルクリックします。

#### 手順

- ステップ1 [構成(Configuration)]>[デバイスの設定(Device Setup)]>[インターフェイス設定(Interface Settings)]>[インターフェイス(Interfaces)]の順に選択し、VTEP 送信元インターフェイス に使用するインターフェイスを編集します。
- ステップ2 (トランスペアレントモード) [VTEP Source Interface] チェック ボックスをオンにします。 この設定により、インターフェイスの IP アドレスを設定することができます。このコマンド は、この設定によってトラフィックがこのインターフェイスの VXLAN のみに制限されるルー テッドモードではオプションです。
- ステップ3 送信元インターフェイス名と IPv4 アドレスを設定し、[OK] をクリックします。
- ステップ4 [構成 (Configuration)]>[デバイスの設定 (Device Setup)]>[インターフェイス設定 (Interface Settings)]>[VXLAN]の順に選択します。
- ステップ5 (オプション) デフォルト 4789 から変更する場合は、[VXLAN Destination Port] の値を入力し ます。

マルチコンテキストモードでは、システム実行スペースでこの設定を行います。

- **ステップ6** [使用してネットワーク仮想化エンドポイントのカプセル化を有効にする(Enable Network Virtualization Endpoint encapsulation using)]ドロップダウンメニューで、[VXLAN]を選択します。
- ステップ7 ドロップダウン リストから [VTEP Tunnel Interface] を選択します。
  - (注) VTEP インターフェイスの MTU が 1554 バイト未満の場合、ASA は自動的に MTU を 1554 バイトに増やします。

**ステップ8** (オプション)[Configure Packet Recipient] チェック ボックスをオンにします。

(マルチ コンテキスト モード(シングル モードではオプション) [Specify Peer VTEP IP Address] を入力して、手動でピア VTEP の IP アドレスを指定します。

ピア IP アドレスを指定した場合、マルチキャスト グループ ディスカバリは使用できません。マルチキャストは、マルチ コンテキスト モードではサポートされていないため、手動設定が唯一のオプションです。VTEP には 1 つのピアのみを指定できます。

(シングルモードのみ) [Multicast traffic to default multicast address] を入力して、関連付けられたすべての VNI インターフェイスにデフォルトのマルチキャスト グループを指定します。

VNI インターフェイスごとにマルチキャスト グループを設定していない場合は、このグ ループが使用されます。その VNI インターフェイス レベルでグループを設定している場 合は、そのグループがこの設定よりも優先されます。

ステップ9 [Apply] をクリックします。

# VNI インターフェイスの設定

VNIインターフェイスを追加してそれを VTEP 送信元インターフェイスに関連付けて、基本インターフェイスパラメータを設定します。

### 手順

- ステップ1 [構成(Configuration)]>[デバイス設定(Device Setup)]>[インターフェイス設定(Interface Settings)]>[インターフェイス(Interfaces)]の順に選択し、[追加(Add)]>[VNIインター フェイス(VNI Interface)]をクリックします。
- **ステップ2** [VNI ID] は 1 ~ 10000 の間で入力します。 この ID は内部インターフェイス識別子です。
- ステップ3 [VNI Segment ID] は 1 ~ 16777215 の間で入力します。

セグメント ID は VXLAN タギングに使用されます。

ステップ4 (トランスペアレントモード)このインターフェイスを割り当てる [Bridge Group] を指定します。

BVIインターフェイスを設定して通常のインターフェイスをこのブリッジグループに関連付けるには、ブリッジグループインターフェイスの設定(721ページ)を参照してください。

**ステップ5** [Interface Name] を入力します。

nameは最大48文字のテキスト文字列です。大文字と小文字は区別されません。名前を変更するには、このコマンドで新しい値を再入力します。

- **ステップ6** [Security Level] に0(最低)~100(最高)を入力します。セキュリティレベル(712ページ) を参照してください。
- ステップ7 (シングル モード)[Multicast Group IP Address] を入力します。

VNIインターフェイスに対してマルチキャストグループを設定しない場合は、VTEP送信元イ ンターフェイス設定のデフォルトグループが使用されます(使用可能な場合)。VTEP送信元 インターフェイスに対して手動でVTEPピアIPを設定した場合、VNIインターフェイスに対し てマルチキャストグループを指定することはできません。マルチキャストは、マルチ コンテ キストモードではサポートされていません。

- ステップ8 [VTEPトンネルインターフェイスへマッピング(Map to VTEP Tunnel Interface)] チェックボッ クスをオンにします。 この設定により、VNI インターフェイスが VTEP 送信元インターフェイスに関連付けられま す。
- **ステップ9** [Enable Interface] チェックボックスをオンにします。この設定はデフォルトでイネーブルになっています。
- ステップ10 (ルーテッドモード) [IP Address] 領域で、IPv4 アドレスを設定します。IPv6 を設定するには、[IPv6] タブをクリックします。
- ステップ11 [OK]、続いて [Apply] をクリックします。

# Geneve インターフェイスの設定

ASA 仮想の Geneve インターフェイスを設定するには、次の手順を実行します。

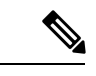

(注) VXLAN または Geneve を設定できます。VXLAN インターフェイスについては、VXLAN イン ターフェイスの設定 (698 ページ) を参照してください。

手順

- ステップ1 Geneveの VTEP 送信元インターフェイスの設定 (701ページ)。
- ステップ2 Geneveの VNI インターフェイスの設定 (702 ページ)
- ステップ3 ゲートウェイロードバランサのヘルスチェックの許可(703ページ)。

# Geneve の VTEP 送信元インターフェイスの設定

ASA 仮想 ごとに1つの VTEP 送信元インターフェイスを設定できます。VTEP は、ネットワーク仮想化エンドポイント (NVE) として定義されます。

手順

- ステップ1 [構成(Configuration)]>[デバイスの設定(Device Setup)]>[インターフェイス設定(Interface Settings)]>[インターフェイス(Interfaces)]の順に選択し、VTEP 送信元インターフェイス に使用するインターフェイスを編集します。
- **ステップ2** (任意) [VTEP送信元インターフェイス (VTEP Source Interface)] チェック ボックスをオンに します。

この設定によって、トラフィックがこのインターフェイスの VXLAN のみに制限されます。

- ステップ3 送信元インターフェイス名と IPv4 アドレスを設定し、[OK] をクリックします。
- ステップ4 [構成 (Configuration)]>[デバイスの設定 (Device Setup)]>[インターフェイス設定 (Interface Settings)]>[VXLAN]の順に選択します。
- ステップ5 [使用してネットワーク仮想化エンドポイントのカプセル化を有効にする(Enable Network Virtualization Endpoint encapsulation using)]ドロップダウンメニューで、[Geneve]を選択します。
- ステップ6 [Geneveポート (Geneve Port)]は変更しないでください。AWS にはポート 6081 が必要です。
- ステップ7 ドロップダウン リストから [VTEP Tunnel Interface] を選択します。
  - (注) VTEP インターフェイスの MTU が 1806 バイト未満の場合、ASA は自動的に MTU を 1806 バイトに増やします。
- **ステップ8** [Apply] をクリックします。

# Geneve の VNI インターフェイスの設定

VNIインターフェイスを追加してそれを VTEP 送信元インターフェイスに関連付けて、基本インターフェイス パラメータを設定します。

#### 手順

- ステップ1 [構成(Configuration)]>[デバイス設定(Device Setup)]>[インターフェイス設定(Interface Settings)]>[インターフェイス(Interfaces)]の順に選択し、[追加(Add)]>[VNIインター フェイス(VNI Interface)]をクリックします。
- **ステップ2** [VNI ID] は 1 ~ 10000 の間で入力します。 この ID は内部インターフェイス識別子です。
- ステップ3 [Interface Name] を入力します。 name は最大 48 文字のテキスト文字列です。大文字と小文字は区別されません。名前を変更す るには、このコマンドで新しい値を再入力します。

- **ステップ4** [Security Level] に0(最低)~100(最高)を入力します。セキュリティレベル(712ページ) を参照してください。
- **ステップ5** [VTEPトンネルインターフェイスへマッピング(Map to VTEP Tunnel Interface)] チェックボッ クスをオンにします。

この設定により、VNIインターフェイスが VTEP 送信元インターフェイスに関連付けられます。

- **ステップ6** [Enable Interface] チェックボックスをオンにします。この設定はデフォルトでイネーブルになっています。
- ステップ7 [シングルアームプロキシを有効にする (Enable Single-Arm Proxy)]をオンにします。
- ステップ8 [IPアドレス(IP Address)]領域で、IPv4アドレスを設定します。IPv6を設定するには、[IPv6] タブをクリックします。
- **ステップ9** [OK] をクリックします。
- ステップ10 トラフィックが同一インターフェイスに出入りできるようにするには、[同じインターフェイスに接続されている2つ以上のホスト間のトラフィックを有効にする(Enable traffic between two or more hosts connected to the same interface)]をオンにします。
- **ステップ11** [Apply] をクリックします。

# ゲートウェイロードバランサのヘルスチェックの許可

AWS ゲートウェイロードバランサでは、アプライアンスがヘルスチェックに正しく応答する 必要があります。AWS ゲートウェイロードバランサは、正常と見なされるアプライアンスに のみトラフィックを送信します。

SSH、Telnet、HTTP、またはHTTPSのヘルスチェックに応答するようにASA 仮想を設定する 必要があります。

### SSH 接続

SSH の場合、ゲートウェイロードバランサからの SSH を許可します。ゲートウェイロードバランサは、ASA 仮想への接続の確立を試行し、ログインの ASA 仮想のプロンプトが正常性の 証拠として取得されます。

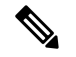

(注)

SSHログインの試行は1分後にタイムアウトします。このタイムアウトに対応するには、ゲー トウェイロードバランサでより長いヘルスチェック間隔を設定する必要があります。

## Telnet 接続

Telnet の場合、ゲートウェイロードバランサからの Telnet を許可します。ゲートウェイロード バランサは、ASA 仮想 への接続の確立を試行し、ASA 仮想 のログインのプロンプトが正常性 の証拠として取得されます。

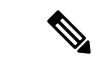

(注) 最も低いセキュリティレベルのインターフェイスに Telnet で接続できないため、この方法は実 用的ではありません。

### HTTP (S) カットスループロキシ

ゲートウェイロードバランサに HTTP(S) ログインを要求するように ASA を設定できます。

# ポート変換を設定したスタティック インターフェイス NAT を使用した HTTP(S)リダイレクト

ヘルスチェックをメタデータ HTTP(S) サーバーにリダイレクトするように ASA 仮想 を設定で きます。HTTP(S) ヘルスチェックの場合、HTTP(S) サーバは 200 ~ 399 の範囲のステータ スコードでゲートウェイロードバランサに応答する必要があります。ASA 仮想 では同時管理 接続の数に制限があるため、ヘルスチェックを外部サーバーにオフロードすることもできま す。

ポート変換を設定したスタティックインターフェイスNATを使用すると、ポート(ポート80 など)への接続を別のIPアドレスにリダイレクトできます。たとえば、ASA 仮想外部イン ターフェイスの宛先を持つゲートウェイロードバランサからのHTTPパケットを、HTTPサー バーの宛先を持つASA 仮想外部インターフェイスからのように変換します。次にASA 仮想 はパケットをマッピングされた宛先アドレスに転送します。HTTPサーバーはASA 仮想外部 インターフェイスに応答し、ASA 仮想はゲートウェイロードバランサに応答を転送します。 ゲートウェイロードバランサからHTTPサーバへのトラフィックを許可するアクセスルールが 必要です。

# VXLAN インターフェイスの例

次の VXLAN の設定例を参照してください。

# トランスペアレント VXLAN ゲートウェイの例

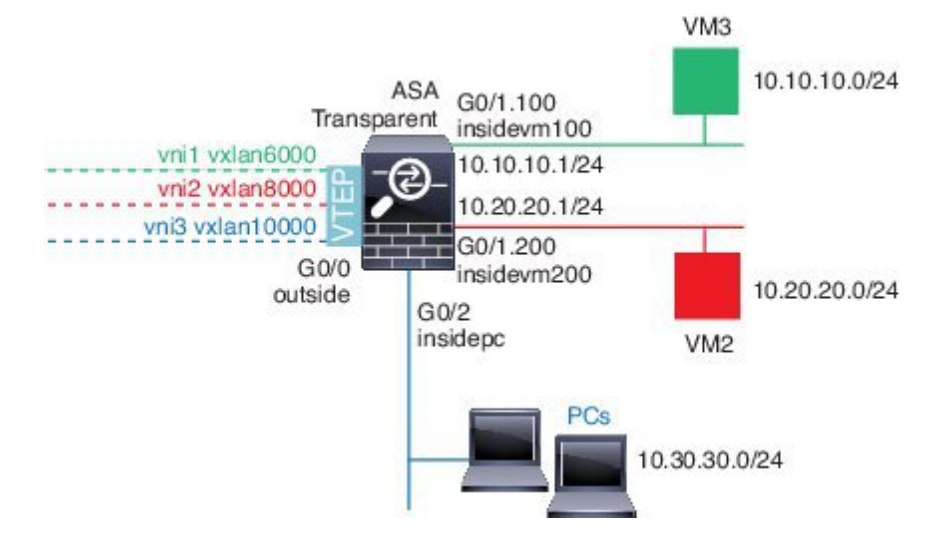

この例の次の説明を参照してください。

- GigabitEthernet 0/0の外部インターフェイスは、VTEP 送信元インターフェイスとして使用 され、レイヤ3ネットワークに接続されます。
- GigabitEthernet 0/1.100 の insidevm100 VLAN サブインターフェイスは、VM3 が存在する 10.10.10.0/24 ネットワークに接続されます。VM3 が VM1 と通信する場合(表示されません。両方とも、10.10.10.0/24 の IP アドレスを持つ)、ASA は VXLAN タグ 6000 を使用します。
- GigabitEthernet 0/1.200 の insidevm200 VLAN サブインターフェイスは、VM2 が存在する 10.20.20.0/24 ネットワークに接続されます。VM2 が VM4 と通信する場合(表示されません。両方とも、10.20.20.0/24 の IP アドレスを持つ)、ASA は VXLAN タグ 8000 を使用します。
- GigabitEthernet 0/2の insidepc インターフェイスは、数台の PC が存在する 10.30.30.0/24 ネットワークに接続されます。それらの PC が、同じネットワーク(すべて 10.30.30.0/24 の IP アドレスを持つ)に属するリモート VTEP の裏の VMs/PCs(表示されません)と通信する場合、ASA は VXLAN タグ 10000 を使用します。

## ASA の設定

```
firewall transparent
vxlan port 8427
!
interface gigabitethernet0/0
  nve-only
  nameif outside
  ip address 192.168.1.30 255.255.255.0
  no shutdown
!
nve 1
  encapsulation vxlan
```

```
source-interface outside
1
interface vnil
  segment-id 6000
 nameif vxlan6000
  security-level 0
 bridge-group 1
 vtep-nve 1
 mcast-group 235.0.0.100
1
interface vni2
  segment-id 8000
 nameif vxlan8000
 security-level 0
 bridge-group 2
 vtep-nve 1
 mcast-group 236.0.0.100
1
interface vni3
 segment-id 10000
 nameif vxlan10000
 security-level 0
 bridge-group 3
 vtep-nve 1
 mcast-group 236.0.0.100
1
interface gigabitethernet0/1.100
 nameif insidevm100
  security-level 100
 bridge-group 1
1
interface gigabitethernet0/1.200
 nameif insidevm200
  security-level 100
 bridge-group 2
!
interface gigabitethernet0/2
 nameif insidepc
  security-level 100
 bridge-group 3
I.
interface bvi 1
 ip address 10.10.10.1 255.255.255.0
1
interface bvi 2
 ip address 10.20.20.1 255.255.255.0
!
interface bvi 3
 ip address 10.30.30.1 255.255.255.0
```

### 注意

- VNI インタフェース vnil と vni2 の場合、カプセル化時に内部 VLAN タグが削除されます。
- VNI インターフェイス vni2 と vni3 は、マルチキャストでカプセル化された ARP に対して 同じマルチキャスト IP アドレスを共有します。この共有は許可されます。
- ASAは、上記のBVIとブリッジグループ設定に基づいてVXLANトラフィックを非VXLAN でサポートされているインターフェイスにブリッジします。拡張されたレイヤ2ネット

ワークの各セグメント(10.10.10.0/24、10.20.20.0/24、10.30.30.0/24)の場合、ASA はブ リッジとして機能します。

- ・複数の VNI または複数の通常のインターフェイス(VLAN または単に物理インターフェ イス)をブリッジグループに設定できます。VXLAN セグメント ID から VLAN ID(物理 インターフェイス)の転送または関連付けは、宛先 MAC アドレスによって決定され、ど ちらかのインターフェイスが宛先に接続されます。
- VTEP 送信元インターフェイスは、インターフェイス設定で nve-only によって示されるトランスペアレントファイアウォールモードのレイヤ3インターフェイスです。VTEP 送信元インターフェイスは、BVIインターフェイスまたは管理インターフェイスではありませんが、IP アドレスがあり、ルーティングテーブルを使用します。

# VXLAN ルーティングの例

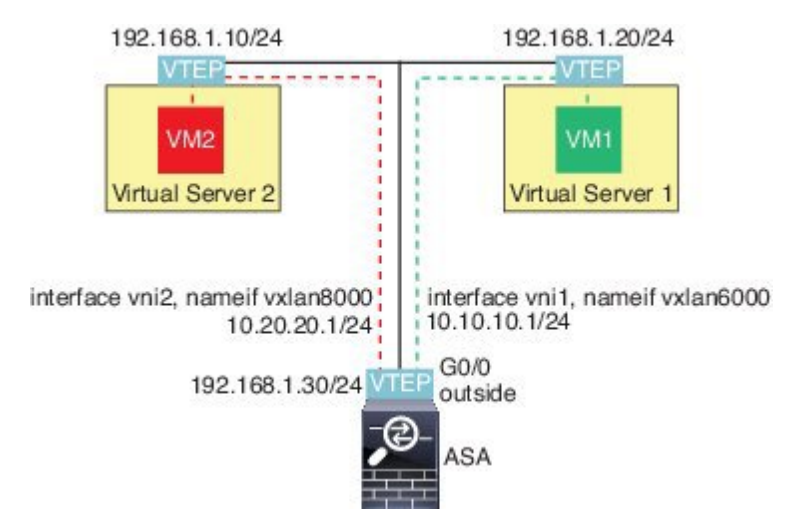

この例の次の説明を参照してください。

- •VM1 (10.10.10.10) は仮想サーバー1にホストされ、VM2 (10.20.20.20) は仮想サーバー 2にホストされます。
- VM1のデフォルトゲートウェイはASAであり、仮想サーバー1と同じのポッドにありませんが、VM1はそれを認識しません。VM1は、そのデフォルトゲートウェイのIPアドレスが10.10.1であることだけを認識します。同様に、VM2はデフォルトゲートウェイのIPアドレスが10.20.20.1であることだけを認識します。
- 仮想サーバー1および2のVTEPサポート型ハイパーバイザは、同じサブネットまたはレイヤ3ネットワーク(表示なし。この場合、ASAと仮想サーバーのアップリンクに異なるネットワークアドレスがある)経由でASAと通信できます。
- •VM1のパケットは、そのハイパーバイザのVTEPによってカプセル化され、VXLANトン ネリングを使用してそのデフォルトゲートウェイに送信されます。

- VM1 がパケットを VM2に送信すると、パケットはその観点からデフォルトゲートウェイ 10.10.10.1 を介して送信されます。仮想サーバー1は10.10.10.1 がローカルにないことを認 識しているので、VTEP は VXLAN 経由でパケットをカプセル化し、ASA の VTEP に送信 します。
- ASA で、パケットはカプセル化解除されます。VXLAN セグメント ID は、カプセル化解 除時に取得されます。次に、ASA は、VXLAN セグメント ID に基づいて、VNI インター フェイス (vni1) に対応する内部フレームを再投入します。その後に、ASA はルートルッ クアップを実行し、別の VNI インターフェイス (vni2) 経由で内部パケットを送信しま す。vni2 を経由するすべての出力パケットは、VXLAN セグメント 8000 でカプセル化さ れ、VTEP 経由で外部に送信されます。
- 最後に、カプセル化されたパケットが仮想サーバー2のVTEPによって受信され、カプセル化解除され、VM2に転送されます。

## ASA の設定

```
interface gigabitethernet0/0
 nameif outside
  ip address 192.168.1.30 255.255.255.0
 no shutdown
1
nve 1
  encapsulation vxlan
  source-interface outside
 default-mcast-group 235.0.0.100
1
interface vnil
 segment-id 6000
 nameif vxlan6000
 security-level 0
 vtep-nve 1
 ip address 10.20.20.1 255.255.255.0
1
interface vni2
 segment-id 8000
 nameif vxlan8000
 security-level 0
 vtep-nve 1
 ip address 10.10.10.1 255.255.255.0
1
```

I

# VXLAN インターフェイスの履歴

表 31: VXLAN インターフェイスの履歴

| 機能名                                                   | リ<br>リ— | 機能情報                                                                                                    |
|-------------------------------------------------------|---------|----------------------------------------------------------------------------------------------------|
|                                                       | ス       |                                                                                                    |
| AWS ゲートウェイロードバラン<br>サの AWS での ASA 仮想 の<br>Geneve サポート | 9.17(1) | AWS ゲートウェイロードバランサのシングルアームプロキシをサポートするために、ASAv30、ASAv50、およびASAv100のGeneveカプセル化サポートが追加されました。                           |
|                                                       |         | 新しい/変更された画面:                                                                                                    |
|                                                       |         | [Configuration] > [Device Setup] > [Interface Settings] > [Interfaces] > [Add] > [VNI Interface]                    |
|                                                       |         | [Configuration] > [Device Setup] > [Interface Settings] > [VXLAN]                                                   |
| VXLAN のサポート                                           | 9.4(1)  | VXLAN のサポートが追加されました(VXLAN トンネル エンドポイント<br>(VTEP)のサポートを含む)。ASA またはセキュリティ コンテキストご<br>とに 1 つの VTEP 送信元インターフェイスを定義できます。 |
|                                                       |         | 次の画面が導入されました。                                                                                                    |
|                                                       |         | [Configuration] > [Device Setup] > [Interface Settings] > [Interfaces] > [Add] > [VNI Interface]                    |
|                                                       |         | [Configuration] > [Device Setup] > [Interface Settings] > [VXLAN]                                                   |

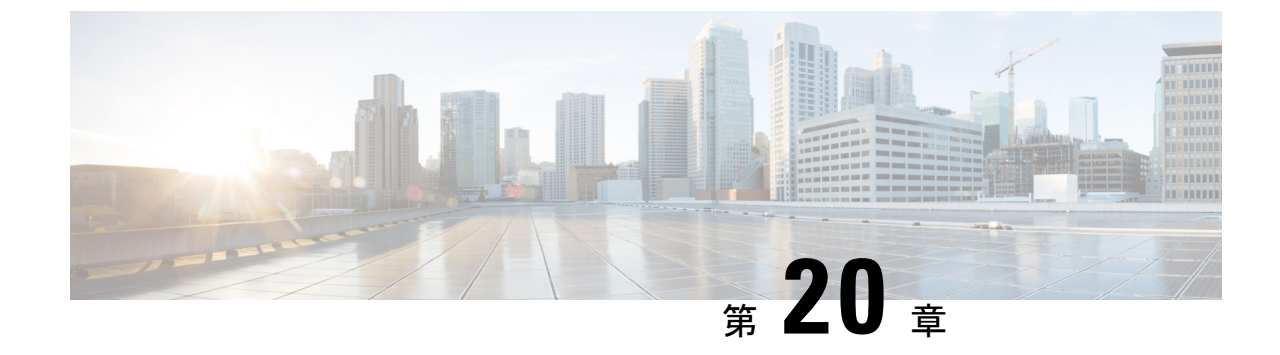

# ルーテッド モードおよびトランスペアレ ント モードのインターフェイス

この章では、ルーテッドまたはトランスペアレントファイアウォールモードですべてのモデルのインターフェイス設定を完了するためのタスクについて説明します。

(注) マルチ コンテキスト モードでは、この項のタスクをコンテキスト実行スペースで実行してく ださい。[Configuration] > [Device List] ペインで、アクティブなデバイスの IP アドレスの下に あるコンテキスト名をダブルクリックします。 ルーテッドモードインターフェイスとトランスペアレントモードインターフェイスにつ いて (711ページ) ルーテッドモードおよびトランスペアレントモードのインターフェイスに関するガイドラ インと制限事項 (714ページ) ルーテッドモードのインターフェイスの設定(716ページ) ブリッジグループインターフェイスの設定(721ページ) • IPv6 アドレスの設定 (727 ページ) •ルーテッドモードおよびトランスペアレントモードのインターフェイスのモニタリング (740 ページ) ・ルーテッドモードおよびトランスペアレントモードのインターフェイスの例(742ペー ジ) ・ルーテッドモードおよびトランスペアレントモードのインターフェイスの履歴(745ペー ジ)

# ルーテッドモードインターフェイスとトランスペアレン トモードインターフェイスについて

ASA は、ルーテッドおよびブリッジという 2 つのタイプのインターフェイスをサポートします。

各レイヤ3ルーテッドインターフェイスに、固有のサブネット上の IP アドレスが必要です。

ブリッジされたインターフェイスはブリッジグループに属し、すべてのインターフェイスが同 じネットワーク上にあります。ブリッジグループはブリッジネットワークに IP アドレスを持 つブリッジ仮想インターフェイス (BVI) によって表されます。ルーテッドモードは、ルー テッドインターフェイスとブリッジインターフェイスの両方をサポートし、ルーテッドイン ターフェイスと BVI との間のルーティングが可能です。トランスペアレントファイアウォー ルモードでは、ブリッジグループと BVI インターフェイスのみがサポートされます。

# セキュリティ レベル

ブリッジグループメンバーインターフェイスを含む各インターフェイスには、0(最下位)~ 100(最上位)のセキュリティレベルを設定する必要があります。たとえば、内部ホストネッ トワークなど、最もセキュアなネットワークにはレベル100を割り当てる必要があります。一 方、インターネットなどに接続する外部ネットワークにはレベル0が割り当てられる場合があ ります。DMZ など、その他のネットワークはその中間に設定できます。複数のインターフェ イスを同じセキュリティレベルに割り当てることができます。

BVI にセキュリティレベルを割り当てるかどうかは、ファイアウォールモードに応じて異なります。トランスペアレントモードでは、BVIインターフェイスはインターフェイス間のルーティングに参加しないため、BVIインターフェイスにはセキュリティレベルが割り当てられていません。ルーテッドモードでは、BVI間や他のインターフェイスとの間のルーティングを選択した場合、BVIインターフェイスはセキュリティレベルを所有します。ルーテッドモードでは、ブリッジグループメンバーインターフェイスのセキュリティレベルは、ブリッジグループ内の通信にのみ適用されます。同様に、BVIのセキュリティレベルは、BVI/レイヤ3インターフェイス通信にのみ適用されます。

レベルによって、次の動作が制御されます。

ネットワークアクセス:デフォルトで、高いセキュリティレベルのインターフェイスから低いセキュリティレベルのインターフェイスへの通信(発信)は暗黙的に許可されます。高いセキュリティレベルのインターフェイス上のホストは、低いセキュリティレベルのインターフェイス上の任意のホストにアクセスできます。ACLをインターフェイスに適用して、アクセスを制限できます。

同じセキュリティレベルのインターフェイスの通信をイネーブルにすると、同じセキュリ ティレベルまたはそれより低いセキュリティレベルの他のインターフェイスにアクセス するインターフェイスは、暗黙的に許可されます。

- インスペクションエンジン:一部のアプリケーションインスペクションエンジンはセキュリティレベルに依存します。同じセキュリティレベルのインターフェイス間では、インスペクションエンジンは発信と着信のいずれのトラフィックに対しても適用されます。
  - NetBIOS インスペクションエンジン:発信接続に対してのみ適用されます。
  - SQL\*Net インスペクションエンジン: SQL\*Net(旧称 OraServ)ポートとの制御接続 が一対のホスト間に存在する場合、着信データ接続だけが ASA を通過することが許 可されます。

# デュアル IP スタック(IPv4 および IPv6)

ASA は、インターフェイスで IPv6 アドレスと IPv4 アドレスの両方をサポートしています。 IPv4 と IPv6 の両方で、デフォルト ルートを設定してください。

# 31 ビット サブネット マスク

ルーテッドインターフェイスに関しては、ポイントツーポイント接続向けの31 ビットのサブ ネットにIPアドレスを設定できます。31 ビットサブネットには2つのアドレスのみが含まれ ます。通常、サブネットの最初と最後のアドレスはネットワーク用とブロードキャスト用に予 約されており、2アドレスサブネットは使用できません。ただし、ポイントツーポイント接続 があり、ネットワークアドレスやブロードキャストアドレスが不要な場合は、IPv4 形式でア ドレスを保持するのに31 サブネット ビットが役立ちます。たとえば、2つの ASA 間のフェー ルオーバーリンクに必要なアドレスは2つだけです。リンクの一方の側から送信されるパケッ トはすべてもう一方の側で受信され、ブロードキャスティングは必要ありません。また、SNMP または Syslog を実行する管理ステーションを直接接続することもできます。

# 31 ビットのサブネットとクラスタリング

管理インターフェイスとクラスタ制御リンクを除き、スパンドクラスタリングモードで31ビッ トのサブネットマスクを使用できます。

インターフェイス上では、クラスタリングモードで 31 ビットのサブネットマスクを使用できません。

## 31 ビットのサブネットとフェールオーバー

フェールオーバーに関しては、ASA インターフェイスの IP アドレスに 31 ビットのサブネット を使用した場合、アドレスが不足しているため、インターフェイス用のスタンバイ IP アドレ スは設定できません。通常、アクティブなユニットがインターフェイスのテストを実行し、ス タンバイのインターフェイスの健全性を保証できるよう、フェールオーバーインターフェイス はスタンバイ IP アドレスを必要とします。スタンバイ IP アドレスがないと、ASA はネット ワークのテストを実行できず、リンクステートのみしか追跡できません。

ポイントツーポイント接続であるフェールオーバーと任意のステートリンクでは、31ビットの サブネットも使用できます。

## 31 ビットのサブネットと管理

直接接続される管理ステーションがあれば、ASA 上で SSH または HTTP にポイントツーポイ ント接続を、または管理ステーション上で SNMP または Syslog にポイントツーポイント接続 をそれぞれ使用できます。

## 31 ビットのサブネットをサポートしていない機能

次の機能は、31ビットのサブネットをサポートしていません。

- ・ブリッジグループ用 BVI インターフェイス ブリッジグループには BVI、2 つのブリッジ グループメンバーに接続された2 つのホスト用に、少なくとも3 つのホストアドレスが 必要です。/29 サブネット以下を使用する必要があります。
- •マルチキャストルーティング

# ルーテッドモードおよびトランスペアレントモードのイ ンターフェイスに関するガイドラインと制限事項

### コンテキストモード

- マルチコンテキストモードで設定できるのは、マルチコンテキストの設定(283ページ)
   に従ってシステムコンフィギュレーションでコンテキストにすでに割り当てられているコンテキストインターフェイスだけです。
- PPPoE は、マルチ コンテキスト モードではサポートされていません。
- トランスペアレントモードのマルチコンテキストモードでは、各コンテキストが別個の インターフェイスを使用する必要があります。コンテキスト間でインターフェイスを共有 することはできません。
- トランスペアレントモードのマルチコンテキストモードでは、通常、各コンテキストが 別個のサブネットを使用します。重複するサブネットを使用することもできますが、ルー ティングスタンドポイントから可能にするため、ネットワークトポロジにルータとNAT コンフィギュレーションが必要です。
- DHCPv6 およびプレフィクス委任オプションは、マルチ コンテキスト モードではサポートされていません。
- ルーテッドファイアウォールモードでは、ブリッジグループインターフェイスはマルチ コンテキストモードでサポートされません。

### フェールオーバー、クラスタリング

- フェールオーバーリンクは、この章の手順で設定しないでください。詳細については、
   「フェールオーバー」の章を参照してください。
- クラスタインターフェイスの場合は、クラスタリングの章で要件を確認してください。
- フェールオーバーを使用する場合、データインターフェイスのIPアドレスとスタンバイ アドレスを手動で設定する必要があります。DHCPおよびPPPoEはサポートされません。

#### IPv6

- IPv6 はすべてのインターフェイスでサポートされます。
- トランスペアレントモードでは、IPv6アドレスは手動でのみ設定できます。

- ASAは、IPv6 エニーキャスト アドレスはサポートしません。
- DHCPv6およびプレフィックス委任オプションは、マルチコンテキストモード、トランスペアレントモード、クラスタリング、またはフェールオーバーではサポートされません。

## モデルのガイドライン

- ASAv50の場合、ブリッジグループは透過的モードまたはルーテッドモードのいずれでも サポートされません。
- FirePOWER 2100 シリーズでは、ルーテッドモードのブリッジグループはサポートされません。

### トランスペアレント モードとブリッジ グループのガイドライン

- 64のインターフェイスをもつブリッジグループを250まで作成できます。
- 直接接続された各ネットワークは同一のサブネット上にある必要があります。
- •ASA では、セカンダリネットワーク上のトラフィックはサポートされていません。BVI IP アドレスと同じネットワーク上のトラフィックだけがサポートされています。
- デバイスとデバイス間の管理トラフィック、および ASA を通過するデータトラフィックの各ブリッジグループに対し、BVIの IP アドレスが必要です。IPv4 トラフィックの場合は、IPv4 アドレスを指定します。IPv6 トラフィックの場合は、IPv6 アドレスを指定します。
- IPv6 アドレスは手動でのみ設定できます。
- •BVIIPアドレスは、接続されたネットワークと同じサブネット内にある必要があります。 サブネットにホストサブネット(255.255.255.255)を設定することはできません。
- •管理インターフェイスはブリッジグループのメンバーとしてサポートされません。
- ・ブリッジされた ixgbevf インターフェイスを備えた VMware の ASAv50 の場合、トランスペアレントモードはサポートされておらず、ブリッジグループはルーテッドモードではサポートされていません。
- Firepower 2100 シリーズ では、ルーテッド モードのブリッジ グループはサポートされません。
- Firepower 1010 では、同じブリッジグループ内に論理 VLAN インターフェイスと物理ファ イアウォール インターフェイスを混在させることはできません。
- トランスペアレントモードでは、少なくとも1つのブリッジグループを使用し、データ インターフェイスがブリッジグループに属している必要があります。
- トランスペアレントモードでは、接続されたデバイス用のデフォルトゲートウェイとして BVIIP アドレスを指定しないでください。デバイスは ASA の他方側のルータをデフォル トゲートウェイとして指定する必要があります。

- ・トランスペアレントモードでは、管理トラフィックの戻りパスを指定するために必要なデフォルトルートは、1つのブリッジグループネットワークからの管理トラフィックにだけ適用されます。これは、デフォルトルートはブリッジグループのインターフェイスとブリッジグループネットワークのルータIPアドレスを指定しますが、ユーザは1つのデフォルトルートしか定義できないためです。複数のブリッジグループネットワークからの管理トラフィックが存在する場合は、管理トラフィックの発信元ネットワークを識別する標準のスタティックルートを指定する必要があります。
- トランスペアレントモードでは、PPPoEはManagementインターフェイスでサポートされません。
- ルーテッドモードでは、ブリッジグループと他のルーテッドインターフェイスの間をルー ティングするために、BVIを指定する必要があります。
- ルーテッドモードでは、ASA 定義の EtherChannel および VNI インターフェイスがブリッジ グループのメンバーとしてサポートされません。Firepower 4100/9300 上の Etherchannel は、ブリッジグループメンバーにすることができます。
- Bidirectional Forwarding Detection (BFD) エコーパケットは、ブリッジグループメンバを 使用するときに、ASA を介して許可されません。BFD を実行している ASA の両側に2つ のネイバーがある場合、ASA は BFD エコーパケットをドロップします。両方が同じ送信 元および宛先 IP アドレスを持ち、LAND 攻撃の一部であるように見えるからです。

#### デフォルトのセキュリティ レベル

デフォルトのセキュリティレベルは0です。インターフェイスに「inside」という名前を付けて、明示的にセキュリティレベルを設定しないと、ASA はセキュリティレベルを100 に設定します。

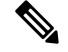

 (注) インターフェイスのセキュリティレベルを変更する場合、既存の接続がタイムアウトするのを 待たずに新しいセキュリティ情報を使用するときは、clear conn コマンドを使用して接続をク リアできます。

## その他のガイドラインと要件

・ASAでは、パケットで802.1Qヘッダーが1つだけサポートされ、複数のヘッダー (Q-in-Q) はサポートされません。

# ルーテッド モードのインターフェイスの設定

ルーテッドモードのインターフェイスを設定するには、次の手順を実行します。

# ルーテッド モードの一般的なインターフェイス パラメータの設定

この手順では、名前、セキュリティレベル、IPv4アドレス、およびその他のオプションを設定する方法について説明します。

## 始める前に

マルチ コンテキスト モードでは、コンテキスト実行スペースで次の手順を実行します。シス テム コンフィギュレーションからコンテキスト コンフィギュレーションに切り替えるには、 [Configuration] > [Device List] ペインで、アクティブなデバイスの IP アドレスの下にあるコン テキスト名をダブルクリックします。

### 手順

- ステップ1 [Configuration] > [Device Setup] > [Interface Settings] > [Interfaces] の順に選択します。
- ステップ2 インターフェイス行を選択して、[Edit] をクリックします。

[Edit Interface] ダイアログボックスが、[General] タブが選択された状態で表示されます。

- (注) Firepower 1010 の場合、スイッチポートをルーテッドモードインターフェイスとし て設定することはできません。
- ステップ3 [Interface Name] フィールドに、名前を48 文字以内で入力します。
- ステップ4 [Security level] フィールドに、0(最低) ~ 100(最高)のレベルを入力します。
  - (注) ループバックインターフェイスの場合、インターフェイスはデバイス間のトラフィックに対してのみサポートされるため、セキュリティレベルは設定しません。
- **ステップ5** (任意) このインターフェイスを管理専用インターフェイスとして設定するには、[Dedicate this interface to management-only] チェックボックスをオンにします。

管理専用インターフェイスでは、通過トラフィックは受け入れられません。

- (注) [Channel Group] フィールドは読み取り専用で、インターフェイスが EtherChannel の 一部であるかどうかを示します。
- (注) ループバックインターフェイスの場合、インターフェイスはデバイス間のトラフィッ クに対してのみサポートされるため、管理モードは設定しません。
- **ステップ6** インターフェイスがまだイネーブルでない場合は、[Enable Interface] チェックボックスをオン にします。
- ステップ7 IP アドレスを設定するには、次のいずれかのオプションを使用します。
  - (注) フェールオーバーやクラスタリング、およびループバックインターフェイスの場合は、IPアドレスを手動で設定する必要があります。DHCPとPPoEはサポートされません。

• IP アドレスを手動で設定するには、[Use Static IP] オプションボタンをクリックして IP ア ドレスとマスクを入力します。

フェールオーバーの場合は、[Configuration] > [Device Management] > [High Availability] > [Failover] > [Interfaces] タブでスタンバイ IP アドレスを設定します。スタンバイ IP アドレスを設定しない場合、アクティブ ユニットはネットワーク テストを使用してスタンバイ インターフェイスをモニターできず、リンク ステートをトラックすることしかできません。

ポイントツーポイント接続の場合、31ビットのサブネットマスク(255.255.255.254)を指 定できます。この場合、ネットワークまたはブロードキャストアドレス用の IP アドレス は予約されません。この場合、スタンバイ IP アドレスを設定できません。

- DHCP サーバーから IP アドレスを取得するには、[Obtain Address via DHCP] オプションボ タンをクリックします。
- 1. MAC アドレスがオプション 61 の DHCP 要求パケット内に保存されるようにするに は、[Use MAC Address] オプション ボタンをクリックします。

いくつかの ISP はインターフェイスの MAC アドレスにオプション 61 が必要です。 MAC アドレスが DHCP 要求パケットに含まれていない場合、IP アドレスは割り当て られません。

- **2.** オプション 61 用に生成された文字列を使用するには、[Use "Cisco-<MAC>-<interface name>-<host>"] をクリックします。
- **3.** (任意) DHCP サーバーからデフォルトルートを取得するには、[Obtain Default Route Using DHCP] をオンにします。
- (オプション)アドミニストレーティブディスタンスを既知のルートに割り当てるには、[DHCP Learned Route Metric]フィールドに1~255の値を入力します。このフィールドを空白のままにすると、既知のルートのアドミニストレーティブディスタンスは1になります。
- 5. (任意) DHCP の既知のルートのトラッキングをイネーブルにするには、[Enable Tracking for DHCP Learned Routes] をオンにします。次の値を設定します。

[Track ID]: ルート トラッキング プロセスに使用される一意の識別子。有効な値は、 1~500 です。

[Track IP Address]:トラッキングの対象 IP アドレスを入力します。通常、ルートのネ クストホップはゲートウェイ IP アドレスです。ただし、そのインターフェイスの先 にネットワーク オブジェクトがあれば表示されます。

(注) ルートトラッキングは、シングルルーテッドモードでだけ使用できます。

[SLA ID]: SLA モニタリング プロセスの一意の識別子。有効な値は1~2147483647 です。

[Monitor Options]: このボタンをクリックすると [Route Monitoring Options] ダイアログ ボックスが開きます。[Route Monitoring Options] ダイアログボックスで、トラッキン グ対象オブジェクトのモニタリング プロセスのパラメータを設定できます。 6. (オプション) DHCP クライアントがIP アドレス要求の探索を送信する場合に、DHCP パケット ヘッダーでブロードキャスト フラグを1に設定するには、[Enable DHCP Broadcast flag for DHCP request and discover messages] をオンにします。

DHCP サーバーはこのブロードキャストフラグをリッスンし、フラグが1に設定され ている場合は応答パケットをブロードキャストします。

- 7. (任意)リースを更新するには、[Renew DHCP Lease] をクリックします。
- (シングルモードのみ) PPPoEを使用して IP アドレスを取得するには、[Use PPPoE]をオンにします。
  - 1. [Group Name] フィールドで、グループ名を指定します。
  - 2. [PPPoE Username] フィールドで、ISP から提供されたユーザー名を指定します。
  - 3. [PPPoE Password] フィールドで、ISP から提供されたパスワードを指定します。
- 4. [Confirm Password] フィールドに、パスワードを再入力します。
- 5. PPP 認証の場合、[PAP]、[CHAP]、または[MSCHAP]のいずれかのオプションボタン をクリックします。

PAP は認証時にクリアテキストのユーザー名とパスワードを渡すため、セキュアでは ありません。CHAP では、サーバのチャレンジに対して、クライアントは暗号化され た「チャレンジとパスワード」およびクリアテキストのユーザ名を返します。CHAP は PAP よりセキュアですが、データを暗号化しません。MSCHAP は CHAP に似てい ますが、サーバが CHAP のようにクリアテキストパスワードを扱わず、暗号化された パスワードだけを保存、比較するため、CHAP よりセキュアです。また、MSCHAPで は MPPE によるデータの暗号化のためのキーを生成します。

**6.** (オプション)フラッシュメモリにユーザー名とパスワードを保存するには、[Store Username and Password in Local Flash] チェック ボックスをオンにします。

ASAは、NVRAMの特定の場所にユーザー名とパスワードを保存します。AutoUpdate Server が clear config コマンドを ASA に送信して、接続が中断されると、ASA は NVRAMからユーザー名とパスワードを読み取り、アクセスコンセントレータに対し て再度認証できます。

- (オプション) [PPPoE IP Address and Route Settings] ダイアログボックスを表示し、アドレッシングおよびトラッキングのオプションを選択するには、[IP Address and Route Settings] をクリックします。
- **ステップ8** (オプション) [Description] フィールドに、このインターフェイスの説明を入力します。

説明は240文字以内で入力できます。改行を入れずに1行で入力します。フェールオーバーまたはステートリンクの場合、説明は「LAN Failover Interface」、「STATE Failover Interface」、または「LAN/STATE Failover Interface」などに固定されます。この説明は編集できません。このインターフェイスをフェールオーバーまたはステートリンクにした場合、ここで入力したすべての説明が、この固定の説明で上書きされます。

ステップ9 [OK] をクリックします。

関連トピック
 IPv6 アドレスの設定(727 ページ)
 物理インターフェイスのイネーブル化およびイーサネット パラメータの設定(644 ページ)
 PPPoE の設定(720 ページ)

# PPPoE の設定

インターフェイスが DSL、ケーブル モデム、またはその他の手段で ISP に接続されていて、 ISP が PPPoE を使用して IP アドレスを割り当てる場合は、次のパラメータを設定します。

### 手順

- ステップ1 [Configuration]>[Interfaces]>[Add/Edit Interface]>[General]の順に選択し、[PPPoE IP Address and Route Settings] をクリックします。
- ステップ2 [IP Address] 領域で、次のいずれかを選択します。
  - [Obtain IP Address using PPP]: IP アドレスを動的に設定します。
  - [Specify an IP Address]: IP アドレスを手動で設定します。
- ステップ3 [Route Settings Area] で、次の設定を行います。
  - •[Obtain default route using PPPoE]: PPPoE クライアントがまだ接続を確立していない場合 に、デフォルトルートを設定します。このオプションを使用する場合は、スタティックに 定義されたルートを設定に含めることができません。
  - •[PPPoE learned route metric]:アドミニストレーティブディスタンスを学習したルートに割 り当てます。有効な値は、1~255です。このフィールドを空白のままにすると、既知の ルートのアドミニストレーティブディスタンスは1になります。
  - [Enable tracking]: PPPoE の既知のルートのルート トラッキングをイネーブルにします。 ルート トラッキングは、シングル ルーテッド モードでだけ使用できます。
  - [Primary Track]: プライマリ PPPoE ルート トラッキングを設定します。
  - [Track ID]: ルート トラッキング プロセスに使用される一意の識別子。有効な値は、1~ 500 です。
  - [Track IP Address]: トラッキングの対象 IP アドレスを入力します。通常、ルートのネクストホップはゲートウェイ IP アドレスです。ただし、そのインターフェイスの先にネットワークオブジェクトがあれば表示されます。
  - •[SLAID]: SLAモニタリングプロセスの一意の識別子。有効な値は1~2147483647です。

- [Monitor Options]: このボタンをクリックすると [Route Monitoring Options] ダイアログボッ クスが開きます。[Route Monitoring Options] ダイアログボックスで、トラッキング対象オ ブジェクトのモニタリング プロセスのパラメータを設定できます。
- [Secondary Track]: セカンダリ PPPoE ルート トラッキングを設定します。
- [Secondary Track ID]: ルートトラッキングプロセスに使用される一意の識別子。有効な値は、1~500です。

ステップ4 [OK] をクリックします。

# ブリッジグループ インターフェイスの設定

ブリッジグループは、ASA がルーティングではなくブリッジするインターフェイスのグルー プです。ブリッジグループはトランスペアレントファイアウォールモード、ルーテッドファ イアウォールモードの両方でサポートされています。ブリッジグループの詳細については、ブ リッジグループについて (231ページ)を参照してください。

ブリッジグループと関連インターフェイスを設定するには、次の手順を実行します。

# ブリッジ仮想インターフェイス(BVI)の設定

ブリッジグループごとに、IPアドレスを設定するBVIが必要です。ASAは、ブリッジグルー プから発信されるパケットの送信元アドレスとしてこのIPアドレスを使用します。BVIIPア ドレスは、接続されたネットワークと同じサブネット内にある必要があります。IPv4トラフィッ クの場合、すべてのトラフィックを通過させるには、BVIIPアドレスが必要です。IPv6トラ フィックの場合は、少なくとも、トラフィックを通過させるリンクローカルアドレスを設定す る必要があります。リモート管理などの管理操作を含めたフル機能を実現するために、グロー バル管理アドレスを設定することを推奨します。

ルーテッドモードの場合、BVIに名前を指定すると、BVIがルーティングに参加します。名前 を指定しなければ、ブリッジグループはトランスペアレントファイアウォールモードの場合 と同じように隔離されたままになります。

一部のモデルでは、デフォルトコンフィギュレーションにブリッジグループとBVIが含まれています。追加のブリッジグループおよびBVIを作成して、グループの間でメンバーインターフェイスを再割り当てすることもできます。

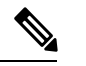

(注) トランスペアレントモードの個別の管理インターフェイスでは(サポートされているモデルの場合)、設定できないブリッジグループ(ID301)がコンフィギュレーションに自動的に追加されます。このブリッジグループはブリッジグループの制限に含まれません。

手順

- ステップ1 [Configuration] > [Interfaces] の順に選択し、[Add] > [Bridge Group Interface] を選択します。
- ステップ2 [Bridge Group ID] フィールドに、1 ~ 250 の間のブリッジ グループ ID を入力します。

このブリッジ グループ メンバーには、後で物理インターフェイスを割り当てます。

**ステップ3** (ルーテッドモード) [Interface Name] フィールドに、名前を48 文字以内で入力します。

トラフィックをブリッジグループメンバーの外部(たとえば、外部インターフェイスや他の ブリッジグループのメンバー)にルーティングする必要がある場合は、BVIに名前を付ける必 要があります。

- ステップ4 (ルーテッドモード) [Security level] フィールドに、0(最低) ~ 100(最高)のレベルを入力します。
- **ステップ5** (トランスペアレントモード) IP アドレスを設定します。
  - a) [IP Address] フィールドに、IPv4 アドレスを入力します。
  - b) [Subnet Mask] フィールド にサブネット マスクを入力するか、またはメニューから選択します。

トランスペアレントファイアウォールにホストアドレス (/32 または 255.255.255.255) を 割り当てないでください。また、/30 サブネットなど (255.255.255.252) 、ホストアドレ スが3 つ未満 (アップストリーム ルータ、ダウンストリーム ルータ、トランスペアレン トファイアウォールにそれぞれ1 つずつ) の他のサブネットを使用しないでください。 ASA は、サブネットの先頭アドレスと最終アドレスで送受信されるすべての ARP パケッ トをドロップします。たとえば、/30 サブネットを使用し、そのサブネットからアップス トリーム ルータへの予約アドレスを割り当てた場合、ASA はダウンストリーム ルータか らアップストリーム ルータへの ARP 要求をドロップします。

- ステップ6 (ルーテッドモード) IP アドレスを設定するには、次のいずれかのオプションを使用します。 フェールオーバーやクラスタリングの場合は、IP アドレスを手動で設定する必要があります。 DHCP はサポートされません。
  - IP アドレスを手動で設定するには、[Use Static IP] オプションボタンをクリックして IP ア ドレスとマスクを入力します。
  - DHCP サーバーから IP アドレスを取得するには、[Obtain Address via DHCP] オプションボ タンをクリックします。
  - 1. MAC アドレスがオプション 61 の DHCP 要求パケット内に保存されるようにするに は、[Use MAC Address] オプション ボタンをクリックします。

いくつかの ISP はインターフェイスの MAC アドレスにオプション 61 が必要です。 MAC アドレスが DHCP 要求パケットに含まれていない場合、IP アドレスは割り当て られません。

 オプション 61 用に生成された文字列を使用するには、[Use "Cisco-<MAC>-<interface\_name>-<host>"] をクリックします。

- **3.** (任意) DHCP サーバーからデフォルトルートを取得するには、[Obtain Default Route Using DHCP] をオンにします。
- **4.** (オプション) DHCP クライアントがIP アドレス要求の探索を送信する場合に、DHCP パケット ヘッダーでブロードキャスト フラグを1に設定するには、[Enable DHCP Broadcast flag for DHCP request and discover messages] をオンにします。

DHCP サーバーはこのブロードキャストフラグをリッスンし、フラグが1に設定され ている場合は応答パケットをブロードキャストします。

- 5. (任意) リースを更新するには、[Renew DHCP Lease] をクリックします。
- **ステップ7** (オプション) [Description] フィールドに、このブリッジグループの説明を入力します。 **ステップ8** [OK] をクリックします。

ブリッジ仮想インターフェイス(BVI)が、物理およびサブインターフェイスとともに、イン ターフェイス テーブルに追加されます。

# ブリッジ グループ メンバーの一般的なインターフェイス パラメータ の設定

この手順は、ブリッジグループメンバーインターフェイスの名前、セキュリティレベル、お よびブリッジグループを設定する方法について説明します。

## 始める前に

- ・同じブリッジグループで、さまざまな種類のインターフェイス(物理インターフェイス、 VLANサブインターフェイス、VNIインターフェイス、EtherChannelインターフェイス) を含めることができます。管理インターフェイスはサポートされていません。ルーテッド モードでは、EtherChannelと VNIはサポートされません。
- マルチ コンテキスト モードでは、コンテキスト実行スペースで次の手順を実行します。
   システム コンフィギュレーションからコンテキスト コンフィギュレーションに切り替えるには、[Configuration]>[Device List]ペインで、アクティブなデバイスの IP アドレスの下にあるコンテキスト名をダブルクリックします。
- トランスペアレントモードの場合、管理インターフェイスにはこの手順を使用しないでください。管理インターフェイスを設定する場合は、トランスペアレントモードの管理インターフェイスの設定(725ページ)を参照してください。

### 手順

ステップ1 [Configuration] > [Device Setup] > [Interface Settings] > [Interfaces] の順に選択します。

BVIは、物理インターフェイス、サブインターフェイス、EtherChannel ポートチャネルイン ターフェイスとともにテーブルに表示されます。マルチ コンテキスト モードでは、システム 実行スペースでコンテキストに割り当てられたインターフェイスだけがテーブルに表示されま す。

ステップ2 非 BVI インターフェイスの行を選択して、[Edit] をクリックします。

[Edit Interface] ダイアログボックスが、[General] タブが選択された状態で表示されます。

- (注) Firepower 1010 では、スイッチポートをブリッジグループメンバーとして設定することはできません。
   同じブリッジグループ内に論理 VLANインターフェイスと物理ルータインターフェイスを混在させることはできません。
- (注) ルーテッドモードでは、port-channel および vni インターフェイスはブリッジグルー プのメンバーとしてサポートされません。
- ステップ3 [Bridge Group] ドロップダウンメニューで、このインターフェイスを割り当てるブリッジグ ループを選択します。
- ステップ4 [Interface Name] フィールドに、名前を 48 文字以内で入力します。
- ステップ5 [Security level] フィールドに、0(最低) ~ 100(最高)のレベルを入力します。
- **ステップ6** インターフェイスがまだイネーブルでない場合は、[Enable Interface] チェックボックスをオン にします。
  - (注) [Channel Group] フィールドは読み取り専用で、インターフェイスが EtherChannel の 一部であるかどうかを示します。
- **ステップ7** (任意) モジュールを取り付けて非実稼働 ASA 上でモジュール機能をデモンストレーション する場合、[Forward traffic to the ASA module for inspection and reporting] チェック ボックスをオ ンにします。詳細については、のモジュールに関する章またはクイック スタート ガイドを参 照してください。
- ステップ8 (任意) [Description] フィールドに、このインターフェイスの説明を入力します。

説明は240文字以内で入力できます。改行を入れずに1行で入力します。フェールオーバーま たはステートリンクの場合、説明は「LAN Failover Interface」、「STATE Failover Interface」、 または「LAN/STATE Failover Interface」などに固定されます。この説明は編集できません。こ のインターフェイスをフェールオーバーまたはステートリンクにした場合、ここで入力したす べての説明が、この固定の説明で上書きされます。

**ステップ9** [OK] をクリックします。

## 関連トピック

手動 MAC アドレス、MTU、および TCP MSS の設定 (758 ページ)

# トランスペアレント モードの管理インターフェイスの設定

トランスペアレントファイアウォールモードでは、すべてのインターフェイスがブリッジグ ループに属している必要があります。唯一の例外は管理インターフェイス(物理インターフェ イス、サブインターフェイス(ご使用のモデルでサポートされている場合)、または管理イン ターフェイスを構成する EtherChannel インターフェイス(複数の管理インターフェイスがある 場合)のいずれか)です。管理インターフェイスは個別の管理インターフェイスとして設定で きます。Firepower 4100/9300 シャーシでは、管理インターフェイス ID は ASA 論理デバイスに 割り当てた mgmt タイプ インターフェイスに基づいています。他のインターフェイス タイプ は管理インターフェイスとして使用できません。シングルモードまたはコンテキストごとに1 つの管理インターフェイス (641 ページ)を参照してください。

### 始める前に

- このインターフェイスをブリッジグループに割り当てないでください。設定できないブリッジグループ(ID301)は、コンフィギュレーションに自動的に追加されます。このブリッジグループはブリッジグループの制限に含まれません。
- Firepower 4100/9300 シャーシでは、管理インターフェイス ID は ASA 論理デバイスに割り 当てた mgmt-type インターフェイスに基づいています。
- マルチ コンテキスト モードでは、どのインターフェイスも(これには管理インターフェ イスも含まれます)、コンテキスト間で共有させることはできません。データ インター フェイスに接続する必要があります。
- マルチコンテキストモードでは、コンテキスト実行スペースで次の手順を実行します。
   システムからコンテキストコンフィギュレーションに変更するには、[Configuration]>
   [Device List] ペインで、アクティブなデバイスの IP アドレスの下にあるコンテキスト名を ダブルクリックします。

## 手順

- ステップ1 [Configuration] > [Device Setup] > [Interface Settings] > [Interfaces] の順に選択します。
- ステップ2 管理インターフェイス、サブインターフェイス、または管理インターフェイスからなる EtherChannel ポートチャネル インターフェイスの行を選択して、[Edit] をクリックします。

[Edit Interface] ダイアログボックスが、[General] タブが選択された状態で表示されます。

Firepower 4100/9300 シャーシでは、管理インターフェイス ID は ASA 論理デバイスに割り当てた mgmt タイプインターフェイス(個別インターフェイスまたは EtherChannel インターフェイス) に基づいています。

- **ステップ3** [Bridge Group] ドロップダウンメニューで、デフォルトの [--None--] のままにします。管理イ ンターフェイスをブリッジ グループに割り当てることはできません。
- ステップ4 [Interface Name] フィールドに、名前を48 文字以内で入力します。

- ステップ5 [Security level] フィールドに、0(最低) ~ 100(最高)のレベルを入力します。
- **ステップ6** インターフェイスがまだイネーブルでない場合は、[Enable Interface] チェックボックスをオン にします。
- ステップ7 IP アドレスを設定するには、次のいずれかのオプションを使用します。
  - (注) フェールオーバーとともに使用する場合は、IP アドレスとスタンバイ アドレスを 手動で設定する必要があります。DHCP はサポートされません。[Configuration] > [Device Management] > [High Availability] > [Failover] > [Interfaces] タブのスタンバイ IP アドレスを設定します。
    - IP アドレスを手動で設定するには、[Use Static IP] オプションボタンをクリックして IP ア ドレスとマスクを入力します。
    - DHCP サーバーから IP アドレスを取得するには、[Obtain Address via DHCP] オプションボ タンをクリックします。
      - MAC アドレスがオプション 61 の DHCP 要求パケット内に保存されるようにするに は、[Use MAC Address] オプション ボタンをクリックします。

いくつかの ISP はインターフェイスの MAC アドレスにオプション 61 が必要です。 MAC アドレスが DHCP 要求パケットに含まれていない場合、IP アドレスは割り当て られません。

- オプション 61 用に生成された文字列を使用するには、[Use
   "Cisco-<MAC>-<interface\_name>-<host>"] をクリックします。
- (任意) DHCP サーバーからデフォルトルートを取得するには、[Obtain Default Route Using DHCP] をオンにします。
- (オプション) DHCP クライアントがIP アドレス要求の探索を送信する場合に、DHCP パケット ヘッダーでブロードキャスト フラグを1に設定するには、[Enable DHCP Broadcast flag for DHCP request and discover messages] をオンにします。

DHCP サーバーはこのブロードキャストフラグをリッスンし、フラグが1に設定され ている場合は応答パケットをブロードキャストします。

- (任意) リースを更新するには、[Renew DHCP Lease] をクリックします。
- **ステップ8** (オプション) [Description] フィールドに、このインターフェイスの説明を入力します。 説明は 240 文字以内で入力できます。改行を入れずに1行で入力します。

ステップ9 [OK] をクリックします。

# IPv6 アドレスの設定

この項では、IPv6アドレッシングを設定する方法について説明します。

# IPv6 について

このセクションには、IPv6 に関する情報が含まれています。

## IPv6 アドレス指定

次の2種類の IPv6 のユニキャスト アドレスを設定できます。

- ・グローバル:グローバルアドレスは、パブリックネットワークで使用可能なパブリック アドレスです。ブリッジグループの場合、このアドレスは各メンバーインターフェイス ごとに設定するのではなく、BVI用に設定する必要があります。また、トランスペアレン トモードで管理インターフェイスのグローバルな IPv6 アドレスを設定することもできま す。
- リンクローカル:リンクローカルアドレスは、直接接続されたネットワークだけで使用で きるプライベートアドレスです。ルータは、リンクローカルアドレスを使用してパケッ トを転送するのではなく、特定の物理ネットワークセグメント上で通信だけを行います。 ルータは、アドレス設定またはアドレス解決などのネイバー探索機能に使用できます。ブ リッジグループでは、メンバーインターフェイスのみがリンクローカルアドレスを所有 しています。BVIにはリンクローカルアドレスはありません。

最低限、IPv6 が動作するようにリンクローカル アドレスを設定する必要があります。グロー バル アドレスを設定すると、リンクローカル アドレスがインターフェイスに自動的に設定さ れるため、リンクローカル アドレスを個別に設定する必要はありません。ブリッジ グループ インターフェイスでは、BVI でグローバルアドレスを設定した場合、ASA が自動的にメンバー インターフェイスのリンクローカル アドレスを生成します。グローバル アドレスを設定しな い場合は、リンクローカル アドレスを自動的にするか、手動で設定する必要があります。

## Modified EUI-64 インターフェイス ID

RFC 3513「Internet Protocol Version 6 (IPv6) Addressing Architecture」(インターネットプロトコ ルバージョン6アドレッシングアーキテクチャ)では、バイナリ値000で始まるものを除き、 すべてのユニキャスト IPv6 アドレスのインターフェイス識別子部分は長さが 64 ビットで、 Modified EUI-64 形式で組み立てることが要求されています。ASAでは、ローカル リンクに接 続されたホストにこの要件を適用できます。

この機能がインターフェイスで有効化されていると、そのインターフェイス ID が Modified EUI-64 形式を採用していることを確認するために、インターフェイスで受信した IPv6 パケットの送信元アドレスが送信元 MAC アドレスに照らして確認されます。IPv6 パケットがイン ターフェイス ID に Modified EUI-64 形式を採用していない場合、パケットはドロップされ、次のシステム ログ メッセージが生成されます。

325003: EUI-64 source address check failed.

アドレス形式の確認は、フローが作成される場合にのみ実行されます。既存のフローからのパ ケットは確認されません。また、アドレスの確認はローカルリンク上のホストに対してのみ実 行できます。

# IPv6 プレフィックス委任クライアントの設定

ASAは、(ケーブルモデムに接続された外部インターフェイスなどの)クライアントインター フェイスが1つ以上のIPv6 プレフィックスを受け取れるように DHPCv6 プレフィックス委任 クライアントとして機能することができ、ASA はそのプレフィックスをサブネット化して内部 インターフェイスに割り当てることが可能です。

## IPv6 プレフィックス委任の概要

ASAは、(ケーブルモデムに接続された外部インターフェイスなどの)クライアントインター フェイスが1つ以上のIPv6プレフィックスを受け取れるようにDHPCv6プレフィックス委任 クライアントとして機能することができ、ASAはそのプレフィックスをサブネット化して内部 インターフェイスに割り当てることが可能です。これにより、内部インターフェイスに接続さ れているホストは、StateLess Address Auto Configuration (SLAAC)を使用してグローバル IPv6 アドレスを取得できます。ただし、内部ASAインターフェイスはプレフィックス委任サーバー として機能しないため注意してください。ASAは、SLAACクライアントにグローバル IP アド レスを提供することしかできません。たとえば、ルータが ASA に接続されている場合、ASA は SLAAC クライアントとして機能し、IP アドレスを取得できます。しかし、ルータの背後の ネットワークに代理プレフィックスのサブネットを使用したい場合、ルータの内部インター フェイス上でそれらのアドレスを手動で設定する必要があります。

ASA には軽量 DHCPv6 サーバーが含まれており、SLAAC クライアントが情報要求(IR)パ ケットを ASA に送信した場合、ASA は DNS サーバーやドメイン名などの情報を SLAAC クラ イアントに提供できます。ASA は、IR パケットを受け取るだけで、クライアントにアドレス を割り当てません。クライアントが独自の IPv6 アドレスを生成するように設定するには、ク ライアントで IPv6 自動設定を有効にします。クライアントでステートレスな自動設定を有効 にすると、ルータ アドバタイズメント メッセージで受信したプレフィックス(ASA がプレ フィックス委任を使用して受信したプレフィックス)に基づいて IPv6 アドレスが設定されま す。

#### IPv6 プレフィックス委任 /64 サブネットの例

次の例では、ASA が DHCPv6 アドレスクライアントを使用して、外部インターフェイス上で IP アドレスを受け取るところを示しています。また、ASA は DHCPv6 プレフィックス委任ク ライアントを使用して代理プレフィックスを取得します。ASA は、委任されたプレフィックス を/64 ネットワークにサブネット化し、委任されたプレフィックスと手動で設定されたサブ ネット(::0, ::1、または::2) と各インターフェイスの IPv6 アドレス(0:0:0:1) を使用して、 動的に内部インターフェイスにグローバル IPv6 アドレスを割り当てます。これらの内部イン ターフェイスに接続されている SLAAC クライアントは、各/64 サブネットの IPv6 アドレスを 取得します。

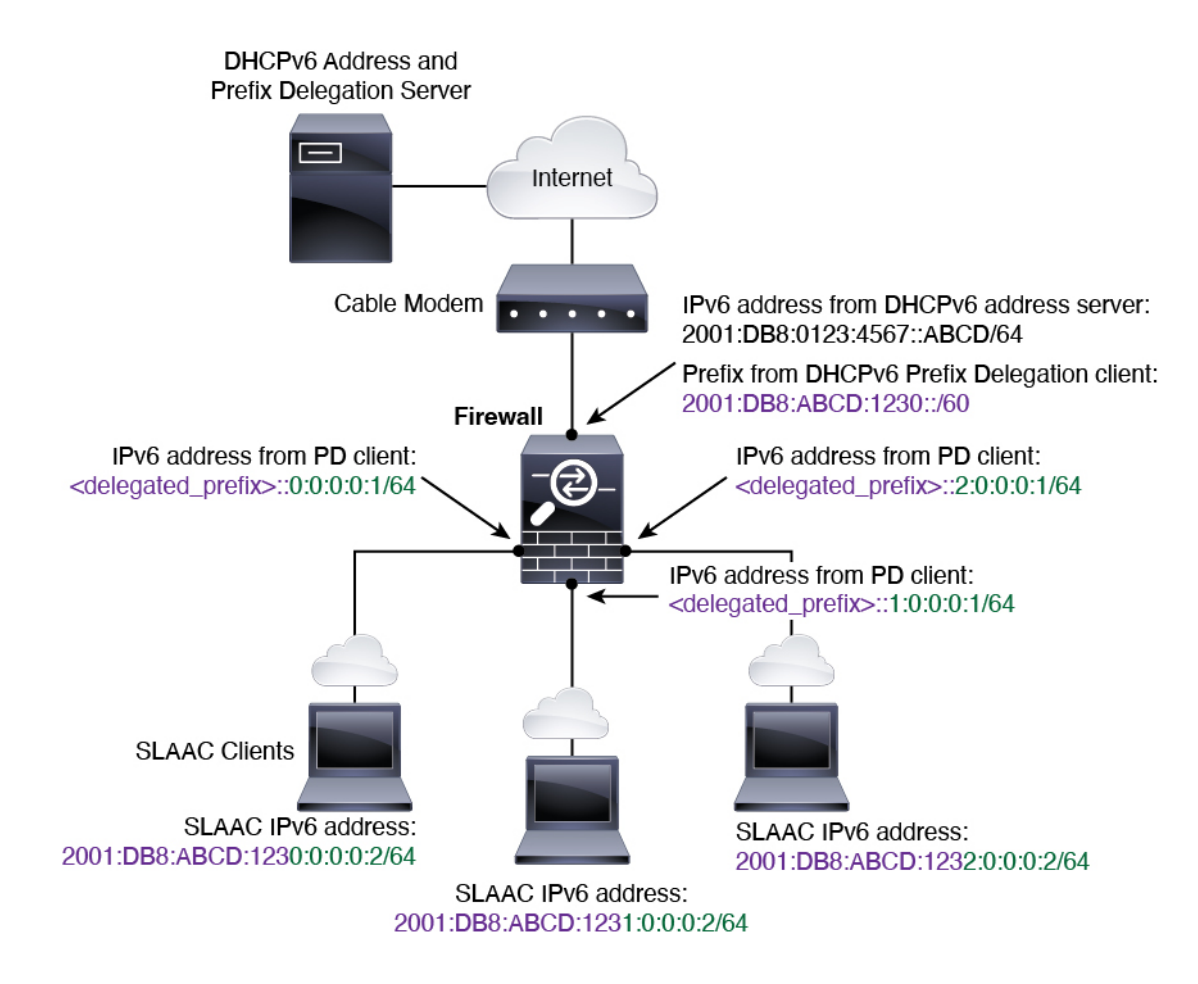

IPv6 プレフィックス委任 /62 サブネットの例

次の例は、ASA が 4/62 サブネットにプレフィックスをサブネット化するところを示していま す。2001:DB8:ABCD:1230::/62、2001:DB8:ABCD:1234::/62、2001:DB8:ABCD:1238::/62、 2001:DB8:ABCD:123C::/62。ASA は、内部ネットワーク(::0) に 2001:DB8:ABCD:1230::/62の 利用可能な 64 サブネット 4 つのいずれかを使用します。ダウンストリーム ルータには、手動 で追加の /62 サブネットを使用できます。図のルータは、内部インターフェイス(::4,::5, and ::6) に 2001:DB8:ABCD:1234::/62 の利用可能な 4 つの /64 サブネットのうちの 3 つを使用しま す。この場合、内部ルータインターフェイスは委任されたプレフィックスを動的に取得できな いため、ASA上で委任されたプレフィックスを表示し、ルータ設定にそのプレフィックスを使 用する必要があります。通常、リースが期限切れになった場合、ISP は既定のクライアントに 同じプレフィックスを委任しますが、ASAが新しいプレフィックスを受け取った場合、新しい プレフィックスを使用するようルータ設定を変更する必要があります。

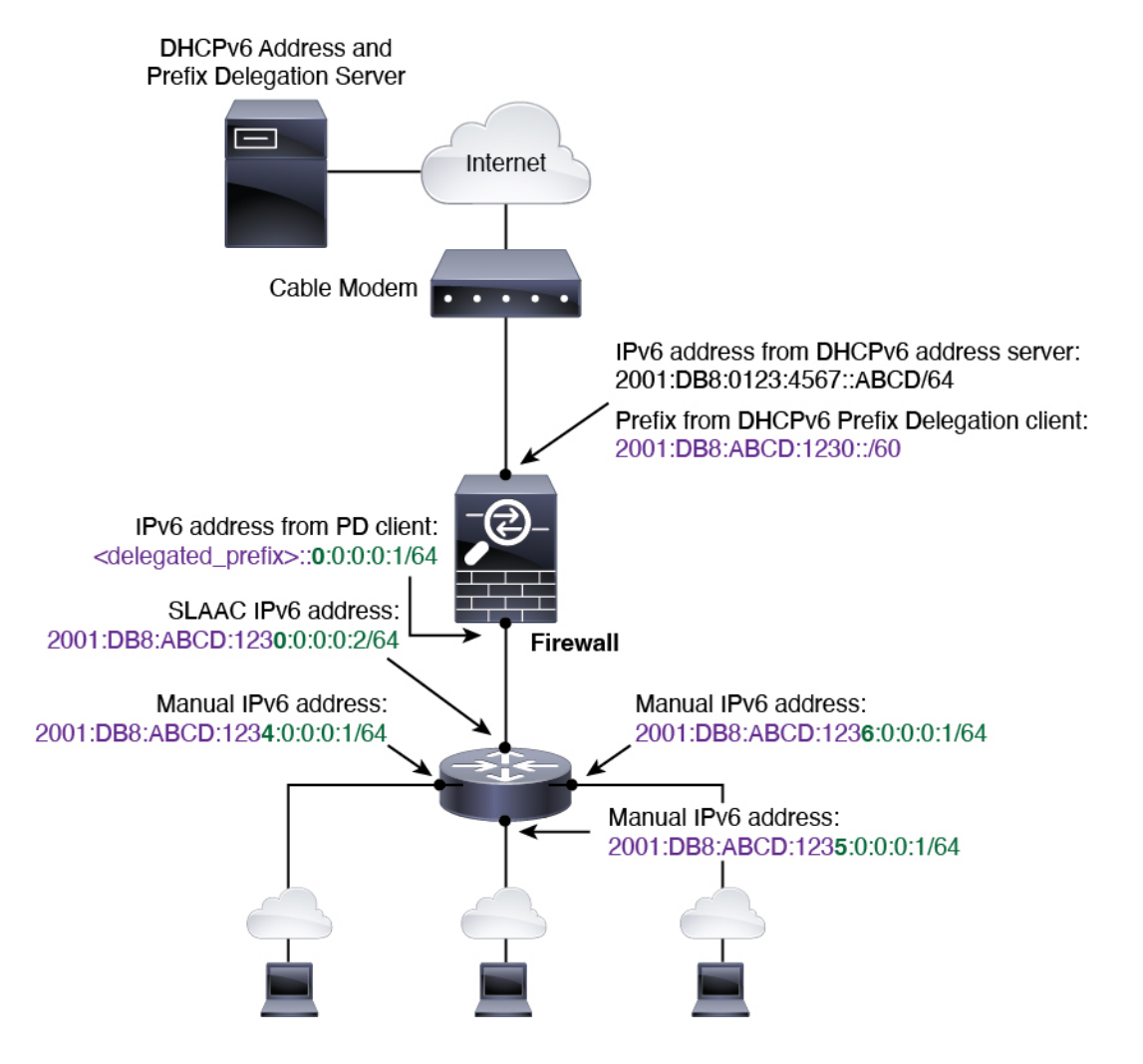

## IPv6 プレフィックス委任クライアントの有効化

1 つ以上のインターフェイスで DHCPv6 プレフィクス委任クライアントをイネーブルにしま す。ASA は、サブネット化して内部ネットワークに割り当てることができる 1 つ以上の IPv6 プレフィックスを取得します。通常、プレフィックス委任クライアントをイネーブルにしたイ ンターフェイスは DHCPv6 アドレス クライアントを使用して IP アドレスを取得し、その他の ASAインターフェイスだけが、委任されたプレフィックスから取得されるアドレスを使用しま す。

始める前に

- この機能は、ルーテッドファイアウォールモードに限りサポートされています。
- •この機能はマルチコンテキストモードではサポートされません。
- この機能は、クラスタリングではサポートされていません。
- この機能は管理専用インターフェイスでは設定できません。
・プレフィックス委任を使用する場合は、IPv6トラフィックの中断を防ぐために、ASA IPv6 ネイバー探索のルータアドバタイズメント間隔をDHCPv6サーバーによって割り当てら れるプレフィックスの推奨有効期間よりもはるかに小さい値に設定する必要があります。 たとえば、DHCPv6サーバーがプレフィックス委任の推奨有効期間を300秒に設定してい る場合は、ASA RAの間隔を150秒に設定する必要があります。推奨有効期間を設定する には、show ipv6 general-prefix コマンドを使用します。ASA RAの間隔を設定するには、 IPv6ネイバー探索の設定(736ページ)を参照してください。デフォルトは200秒です。

#### 手順

- ステップ1 [Configuration] > [Device Setup] > [Interface Settings] > [Interfaces] の順に選択します。
- **ステップ2** インターフェイスを選択して、[Edit] をクリックします。

[Edit Interface] ダイアログボックスが、[General] タブが選択された状態で表示されます。

- **ステップ3** [IPv6] タブをクリックします。
- **ステップ4** [Interface IPv6 DHCP] エリアで、[Client Prefix Delegation Name] ラジオボタンをクリックして、 プレフィックス名を入力します。
- **ステップ5** (任意) [Prefix Hint] フィールドで、受信する委任されたプレフィックスに関する1つ以上の ヒントを提供します。

通常、特定のプレフィクス長(::/60など)を要求しますが、以前に特定のプレフィックスを受信しており、リースの期限が切れるときにそれを確実に再取得したい場合には、そのプレフィックスの全体をヒントとして入力できます(2001:DB8:ABCD:1230::/60)。複数のヒント(異なるプレフィックスまたはプレフィックス長)を入力すると、どのヒントに従うのか、またはそもそもヒントに従うのかどうかがDHCPサーバーによって決定されます。

**ステップ6** [OK] をクリックします。

[Configuration] > [Device Setup] > [Interface Settings] > [Interfaces] ペインに戻ります。

- **ステップ7** [適用 (Apply)] をクリックします。
- ステップ8 ASA インターフェイスのグローバル IP アドレスとしてプレフィックスのサブネットを割り当 てるには、グローバル IPv6 アドレスの設定 (731 ページ) を参照してください。
- **ステップ9** (任意) SLAAC クライアントにドメイン名とサーバー パラメータを提供するには、DHCPv6 ステートレス サーバーの設定 (815 ページ) を参照してください。
- ステップ10 (任意) BGP でプレフィックスをアドバタイズするには、IPv6 ネットワークの設定(958 ページ) を参照してください。

## グローバル IPv6 アドレスの設定

ルーテッドモードの任意のインターフェイスとトランスペアレントモードまたはルーテッド モードの BVI に対してグローバル IPv6 アドレスを設定するには、次の手順を実行します。 DHCPv6 およびプレフィクス委任オプションは、マルチ コンテキスト モードではサポートさ れていません。

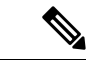

(注) グローバルアドレスを設定すると、リンクローカルアドレスは自動的に設定されるため、別々 に設定する必要はありません。ブリッジグループについて、BVI でグローバルアドレスを設 定すると、すべてのメンバーインターフェイスのリンクローカルアドレスが自動的に設定さ れます。

サブインターフェイスの場合、親インターフェイスの同じ Burned-In MAC Address を使用する ので、MAC アドレスも手動で設定することをお勧めします。IPv6 リンクローカル アドレスは MAC アドレスに基づいて生成されるため、サブインターフェイスに一意の MAC アドレスを 割り当てることで、一意の IPv6 リンクローカル アドレスが可能になり、ASA で特定のインス タンスでのトラフィックの中断を避けることができます。手動 MAC アドレス、MTU、および TCP MSS の設定 (758 ページ)を参照してください。

#### 始める前に

マルチ コンテキスト モードでは、コンテキスト実行スペースで次の手順を実行します。
 システム コンフィギュレーションからコンテキスト コンフィギュレーションに切り替えるには、[Configuration]>[Device List]ペインで、アクティブなデバイスの IP アドレスの下にあるコンテキスト名をダブルクリックします。

#### 手順

- ステップ1 [Configuration] > [Device Setup] > [Interface Settings] > [Interfaces] の順に選択します。
- ステップ2 インターフェイスを選択して、[Edit] をクリックします。

[Edit Interface] ダイアログボックスが、[General] タブが選択された状態で表示されます。

トランスペアレントモード、またはルーテッドモードのブリッジグループの場合、BVIを選択します。トランスペアレントモードの場合は、管理専用インターフェイスも選択できます。

- ステップ3 [IPv6] タブをクリックします。
- ステップ4 [Enable IPv6] チェックボックスをオンにします。
- ステップ5 (任意) ローカル リンクの IPv6 アドレスに Modified EUI-64 形式のインターフェイス識別子の 使用を適用するには、[Enforce EUI-64] チェックボックスをオンにします。
- **ステップ6** (ルーテッドインターフェイス) グローバル IPv6 アドレスを次のいずれかの方法で設定します。
  - ステートレス自動設定: [Interface IPv6 Addresses] 領域で、[Enable address autoconfiguration] チェックボックスをオンにします。

インターフェイス上でステートレス自動設定を有効にすると、受信したルータアドバタイズメントメッセージのプレフィックスに基づいて IPv6 アドレスを設定します。ステート

レスな自動設定が有効になっている場合、インターフェイスのリンクローカルアドレスは、Modified EUI-64 インターフェイス ID に基づいて自動的に生成されます。

- (注) RFC 4862 では、ステートレスな自動設定に設定されたホストはルータアドバタイズメントメッセージを送信しないと規定していますが、ASA はこの場合、 ルータアドバタイズメントメッセージを送信します。メッセージを抑制する には、[Suppress RA] チェックボックスをオンにします。
   デフォルト ルートをインストールする場合は、ドロップダウンメニューから [DHCP] または [Ignore] を選択します。[DHCP] を指定すると、ASA は信頼でき る送信元から(言い換えると、IPv6アドレスを提供した同じサーバーから)取 得されたルータアドバタイズメントからのデフォルト ルートのみを使用しま す。[Ignore] を指定すると、別のネットワークからルータアドバタイズメント を取得できるようになります(この方法では、リスクが高くなる可能性があり ます)。
- ・手動設定: グローバル IPv6 アドレスを手動で設定するには、次の手順を実行します。
- 1. [Interface IPv6 Addresses] 領域で、[Add] をクリックします。

[Add IPv6 Address for Interface] ダイアログボックスが表示されます。

- 2. [Address/Prefix Length] フィールドに入力する値は、使用する方法によって異なりま す。
  - ・完全なグローバルアドレス:手動でアドレス全体を入力する場合は、完全なアドレスに加え、プレフィックス長を入力します。
  - Modified EUI 64 形式: IPv6 プレフィックスとプレフィックス長を入力した後、
     [EUI 64] チェックボックスをオンにします。これにより、Modified EUI 64 形式を
     使用してインターフェイス ID が生成されるようになります。たとえば、
     2001:0DB8::BA98:0:3210/48 (完全なアドレス)または2001:0DB8::/48 (プレフィックス、[EUI 64] はオン)。
  - 委任されたプレフィックス:委任されたプレフィックスからIPv6プレフィックス を生成するには、IPv6アドレスとプレフィックス長を入力します。次に、DHCPv6 プレフィクス委任クライアントに設定したプレフィックス名(IPv6プレフィック ス委任クライアントの有効化(730ページ)を参照)を[Prefix Name]フィールド に入力してから、[Add]をクリックします。

通常、委任されたプレフィクスは/60以下であるため、複数/64ネットワークに サブネット化できます。接続されるクライアント用にSLAACをサポートする必 要がある場合は、/64がサポートされるサブネット長です。/60サブネットを補完 するアドレス(1:0:0:1など)を指定する必要があります。プレフィックスが/60 未満の場合は、アドレスの前に::を入力します。たとえば、委任されたプレフィ クスが2001:DB8:1234:5670::/60である場合、このインターフェイスに割り当てら れるグローバル IP アドレスは 2001:DB8:1234:5671::1/64です。ルータアドバタイ ズメントでアドバタイズされるプレフィクスは 2001:DB8:1234:5671::/64です。こ の例では、プレフィクスが/60未満である場合、プレフィックスの残りのビット は、前に配置される::によって示されるように、0になります。たとえば、プレ フィクスが 2001:DB8:1234::/48 である場合、IPv6 アドレスは 2001:DB8:1234::1:0:0:0:1/64 になります。

- **3.** [OK] をクリックします。
- ・DHCPv6を使用してアドレスを取得します。
- 1. [Interface IPv6 DHCP] 領域で、[Enable DHCP] チェックボックスをオンにします。
- 2. (オプション) ルータアドバタイズメントからデフォルトルータを取得する場合は、 [Enable Default] チェックボックスをオンにします。
- **ステップ7** (BVIインターフェイス) BVIに手動でグローバルアドレスを割り当てます。トランスペアレ ントモードの管理インターフェイスでも、この方法を使用します。
  - a) [Interface IPv6 Addresses] 領域で、[Add] をクリックします。

[Add IPv6 Address for Interface] ダイアログボックスが表示されます。

- b) [Address/Prefix Length] フィールドに、完全なグローバル IPv6 アドレスと IPv6 プレフィックスの長さを入力します。
- c) [OK]をクリックします。
- ステップ8 [OK] をクリックします。

[Configuration] > [Device Setup] > [Interface Settings] > [Interfaces] ペインに戻ります。

## (オプション) リンクローカル アドレスの自動設定

グローバルアドレスを設定する必要がなく、リンクローカルアドレスだけを設定する必要が ある場合は、リンクローカルアドレスをインターフェイスのMACアドレスに基づいて作成す ることもできます(Modified EUI-64形式。MACアドレスで使用するビット数は48ビットであ るため、インターフェイス ID に必要な 64 ビットを埋めるために追加ビットを挿入する必要が あります)。

リンクローカルアドレスをインターフェイスに自動的に設定するには、次の手順を実行します。

始める前に

ルーテッドモードのみでサポートされます。

手順

ステップ1 [Configuration]>[Device Setup]>[Interface Settings]>[Interfaces] の順に選択します。 ステップ2 インターフェイスを選択して、[Edit] をクリックします。 ルーテッドモードのブリッジグループの場合は、BVIを選択します。

[Edit Interface] ダイアログボックスが、[General] タブが選択された状態で表示されます。

- ステップ3 [IPv6] タブをクリックします。
- ステップ4 [IPv6 configuration] 領域で、[Enable IPv6] チェック ボックスをオンにします。

このオプションでは、IPv6をイネーブルにし、インターフェイスの MAC アドレスに基づく Modified EUI-64 インターフェイス ID を使用してリンクローカル アドレスを自動的に生成しま す。

ルーテッドモードのブリッジグループでは、BVI に対して IPv6 を有効にすると、すべてのメ ンバーインターフェイスのリンクローカル アドレスが生成されます。

ステップ5 [OK] をクリックします。

## (オプション) リンクローカル アドレスの手動設定

グローバルアドレスを設定する必要がなく、リンクローカルアドレスだけを設定する必要が ある場合は、リンクローカルアドレスを手動で定義できます。Modified EUI-64 形式に基づく リンクローカルアドレスを自動的に割り当てることを推奨します。たとえば、その他のデバイ スで Modified EUI-64 形式の使用が強制される場合、手動で割り当てたリンクローカルアドレ スによりパケットがドロップされることがあります。

インターフェイスにリンクローカルアドレスを割り当てるには、次の手順を実行します。

#### 手順

- ステップ1 [Configuration] > [Device Setup] > [Interface Settings] > [Interfaces] の順に選択します。
- **ステップ2** インターフェイスを選択して、[Edit] をクリックします。

ブリッジグループの場合は、ブリッジグループメンバーインターフェイスを選択します。

[Edit Interface] ダイアログボックスが、[General] タブが選択された状態で表示されます。

- ステップ3 [IPv6] タブをクリックします。
- ステップ4 (任意) ローカル リンクの IPv6 アドレスに Modified EUI-64 形式のインターフェイス識別子の 使用を適用するには、[Enforce EUI-64] チェックボックスをオンにします。
- ステップ5 リンクローカル アドレスを設定するには、[Link-local address] フィールドにアドレスを入力します。

リンクローカルアドレスは、FE8、FE9、FEA、またはFEB で始まっている必要があります。 たとえば fe80::20d:88ff:feee:6a82 のようになります。IPv6 アドレッシングの詳細については、 IPv6 アドレス (1399 ページ) を参照してください。

**ステップ6** [OK] をクリックします。

## IPv6 ネイバー探索の設定

IPv6 ネイバー探索プロセスは、ICMPv6 メッセージおよび要請ノード マルチキャスト アドレ スを使用して、同じネットワーク(ローカルリンク)上のネイバーのリンク層アドレスを特定 し、ネイバーの読み出し可能性を確認し、隣接ルータを追跡します。

ノード(ホスト)はネイバー探索を使用して、接続リンク上に存在することがわかっているネ イバーのリンク層アドレスの特定や、無効になったキャッシュ値の迅速なパージを行います。 また、ホストはネイバー探索を使用して、ホストに代わってパケットを転送しようとしている 隣接ルータを検出します。さらに、ノードはこのプロトコルを使用して、どのネイバーが到達 可能でどのネイバーがそうでないかをアクティブに追跡するとともに、変更されたリンク層ア ドレスを検出します。ルータまたはルータへのパスが失われると、ホストは機能している代替 ルータまたは代替パスをアクティブに検索します。

#### 手順

- ステップ1 [Configuration] > [Device Setup] > [Interface Settings] > [Interfaces] の順に選択します。
- **ステップ2** IPv6 ネイバーの設定を行う IPv6 インターフェイスを選択し、[Edit] をクリックします。
- **ステップ3** [IPv6] タブをクリックします。
- ステップ4 許可される [DAD Attempts] の回数を入力します。

値の範囲は 0 ~ 600 です。この値が 0 の場合、指定されたインターフェイスでの DAD 処理が 無効化されます。デフォルト値は 1 件です。

DADは、割り当てられる前に、新しいユニキャストIPv6アドレスの一意性を確認し、ネット ワークに重複するIPv6アドレスが検出されていないかをリンクベースで確認します。ASA は、ネイバー送信要求メッセージを使用して、DADを実行します。

重複アドレスが検出されると、そのアドレスの状態はDUPLICATEに設定され、アドレスは使用対象外となり、次のエラーメッセージが生成されます。

325002: Duplicate address ipv6\_address/MAC\_address on interface

重複アドレスがインターフェイスのリンクローカルアドレスであれば、インターフェイス上で IPv6 パケットの処理は無効になります。重複アドレスがグローバルアドレスであれば、その アドレスは使用されません。

# **ステップ5** [NS Interval](ミリ秒単位)に入力して、IPv6 ネイバー要請メッセージの再送信間隔を設定します。

value 引数の有効な値は、1000~3600000 ミリ秒です。

ローカル リンク上にある他のノードのリンクレイヤ アドレスを検出するため、ノードからネ イバー送信要求メッセージ (ICMPv6 Type 135) がローカル リンクに送信されます。ネイバー 送信要求メッセージを受信すると、宛先ノードは、ネイバー アドバタイズメント メッセージ (ICPMv6 Type 136) をローカル リンク上に送信して応答します。 送信元ノードがネイバーアドバタイズメントを受信すると、送信元ノードと宛先ノードが通信 できるようになります。ネイバー送信要求メッセージは、ネイバーのリンク層アドレスが識別 された後に、ネイバーの到達可能性の確認にも使用されます。ノードがあるネイバーの到達可 能性を検証する場合、ネイバー送信要求メッセージ内の宛先アドレスとして、そのネイバーの ユニキャストアドレスを使用します。

ネイバー アドバタイズメント メッセージは、ローカル リンク上のノードのリンク層アドレス が変更されたときにも送信されます。

ステップ6 [Reachable Time](秒単位)に入力して、リモートIPv6ノードに到達可能な時間を設定します。
 到達可能時間を0~3600000ミリ秒で設定します。時間を0に設定すると、到達可能時間は
 「不明」として送信されます。到達可能時間の値を設定し、追跡するのは、受信デバイスの役割です。

ネイバー到達可能時間を設定すると、使用できないネイバーを検出できます。時間を短く設定 すると、使用できないネイバーをより早く検出できます。ただし、時間を短くするほど、IPv6 ネットワーク帯域幅とすべての IPv6 ネットワーク デバイスの処理リソースの消費量が増えま す。通常の IPv6 の運用では、あまり短い時間設定は推奨できません。

**ステップ7** [RA Lifetime](秒単位)に入力して、ローカルリンク上のノードが、ASAをリンク上のデフォ ルトルータと見なす時間の長さを設定します。

値の範囲は 0 ~ 9000 秒です。0 を入力すると、ASA は選択したインターフェイスのデフォルトルータと見なされません。

**ステップ8** ルータアドバタイズメントを抑制するには、[Suppress RA]チェックボックスをオンにします。

ルータ要請メッセージ(ICMPv6 Type 133)に応答して、ルータアドバタイズメントメッセージ(ICMPv6 Type 134)が自動的に送信されます。ルータ要請メッセージは、システムの起動時にホストから送信されるため、ホストは、次にスケジュールされているルータアドバタイズメントメッセージを待つことなくただちに自動設定を行うことができます。

ASA で IPv6 プレフィックスを提供する必要がないインターフェイス(外部インターフェイス など)では、これらのメッセージを無効にできます。

このオプションを有効にすると、ASA がリンク上では IPv6 ルータではなく、通常の IPv6 ネイ バーのように見えるようになります。

#### ステップ9 [RA Interval] に入力して、IPv6 ルータ アドバタイズメントの送信間隔を設定します。

有効値の範囲は3~1800秒です。デフォルトは200秒です。

ルータアドバタイズメント送信間隔の値をミリ秒単位で追加するには、[RA Interval in Milliseconds] チェックボックスをオンにして、500~1800000の範囲で値を入力します。

**ステップ10** [Hosts should use DHCP for address config] チェックボックスをオンにして、取得されるステート レス自動設定のアドレス以外のアドレスの取得にはDHCPv6を使用する必要があることをIPv6 自動設定クライアントに通知します。

このオプションは、IPv6 ルータアドバタイズメントパケットの管理対象アドレス設定フラグを設定します。

**ステップ11** [Hosts should use DHCP for non-address config] チェックボックスをンにして、DNS サーバー ア ドレスなどの追加情報を DHCPv6 から取得するには DHCPv6 を使用する必要があることを IPv6 自動設定クライアントに通知します。

> このオプションは、IPv6 ルータ アドバタイズメント パケットのその他のアドレス設定フラグ を設定します。

- ステップ12 IPv6 ルータアドバタイズメントに含める IPv6 プレフィックスを設定します。
  - a) [Interface IPv6 Prefixes] 領域で、[Add] をクリックします。
  - b) デフォルトのプレフィックスを使用するには、[Address/Prefix Length]に入力するか、[Default] チェック ボックスをオンにします。
  - c) IPv6 アドレスを手動で設定するようにホストに強制するには、[No Auto-Configuration]
     チェックボックスをオンにします。指定したプレフィックスのローカルリンク上のホスト
     では、IPv6 自動設定を使用できません。
  - d) プレフィックス アドバタイズメントを無効にするには、[No Advertisements] チェックボッ クスをオンにします。
  - e) 指定したプレフィックスをオフリンクとして設定するには、[Off Link] チェック ボックス をオンにします。プレフィクスはLビットクリアでアドバタイズされます。プレフィック スは、接続されたプレフィックスとしてルーティング テーブルに挿入されません。
  - f) [Prefix Lifetime] 領域で、[Lifetime Duration] または [Lifetime Expiration Date] を指定します。

優先有効期間を過ぎると、アドレスは廃止状態になります。廃止状態のアドレスの使用は 推奨さませんが、固く禁じられているわけではありません。有効期間の期限が切れた後 に、アドレスは無効になり、使用できません。有効ライフタイムは優先ライフタイムと同 じかそれより長い必要があります。

- [Lifetime Duration]:値の範囲は0~4294967295です。デフォルトの有効期間は2592000 (30日間)です。デフォルトの優先有効期間は604800(7日間)です。最大値は無限 大です。
- •[Lifetime Expiration Date]: 有効かつ優先する月と日をドロップダウンリストから選択 し、時間を hh:mm 形式で入力します。
- g) [OK] をクリックして設定内容を保存します。
- ステップ13 [OK] をクリックします。
- ステップ14 スタティック IPv6 ネイバーを設定します。

次のガイドラインと制限事項は、スタティック IPv6 ネイバーの設定に適用されます。

- この機能は、スタティック ARP エントリの追加に似ています。IPv6 ネイバー探索プロセスによる学習を通して、指定された IPv6 アドレスのエントリがネイバー探索キャッシュにすでに存在する場合、エントリは自動的にスタティックエントリに変換されます。これらのエントリは、copy コマンドを使用して設定を保存するときに設定に保存されます。
- IPv6 ネイバー探索キャッシュ内のスタティックエントリがネイバー探索プロセスによって変更されることはありません。

 ・生成された ICMP syslog は、IPv6 ネイバーエントリの定期的な更新に起因します。IPv6 ネイバーエントリの ASA デフォルト タイマーは 30 秒であるため、ASA は 30 秒おきに ICMPv6 ネイバー探索および応答パケットを生成します。ASA にフェールオーバー LAN および IPv6 アドレスで設定された状態インターフェイスの両方がある場合は、30 秒ごと に、ICMPv6 ネイバー探索および応答パケットが、設定済みのリンクローカル IPv6 アドレ スの 両方の ASA で生成されます。また、各パケットは複数の syslog (ICMP 接続および ローカル ホストの作成またはティアダウン)を生成するため、連続 ICMP syslog が生成さ れているように見えることがあります。IPV6 ネイバーエントリのリフレッシュ時間は、 通常のデータ インターフェイスに設定可能ですが、フェールオーバー インターフェイス では設定可能ではありません。ただし、この ICMP ネイバー探索トラフィックの CPU の 影響はわずかです。

ダイナミックに検出されたネイバーの表示とクリア (739ページ)も参照してください。

- a) [Configuration] > [Device Management] > [Advanced] > [IPv6 Neighbor Discovery Cache] を選択 します。
- b) [Add] をクリックします。

[Add IPv6 Static Neighbor] ダイアログボックスが表示されます。

- c) [Interface Name] ドロップダウンリストから、ネイバーを追加するインターフェイスを選択 します。
- d) [IP Address] フィールドにローカル データリンク アドレスに対応する IPv6 アドレスを入力 するか、省略符号 (「...])をクリックしてアドレスを参照します。
- e) [MAC address] フィールドに、ローカルのデータ回線(ハードウェア)MAC アドレスを入 力します。
- f) [OK]をクリックします。
- ステップ15 [Apply] をクリックして、実行コンフィギュレーションを保存します。

## ダイナミックに検出されたネイバーの表示とクリア

ホストまたはノードがネイバーと通信する場合、ネイバーはネイバー探索キャッシュに追加さ れます。ネイバーがキャッシュから削除されるのは、そのネイバーとの通信が行われなくなっ たときです。

ダイナミックに検出されたネイバーを表示し、そのネイバーを IPv6 ネイバー探索キャッシュ から削除するには、次の手順を実行します。

手順

ステップ1 [Monitoring] > [Interfaces] > [IPv6 Neighbor Discovery Cache] を選択します。

[IPv6 Neighbor Discovery Cache] ペインでは、スタティックおよびダイナミックに検出されたネ イバーをすべて表示できます。 **ステップ2** ダイナミックに検出されたネイバーをすべてキャッシュから削除するには、[Clear Dynamic Neighbor Entries] をクリックします。

ダイナミックに検出されたネイバーがキャッシュから削除されます。

(注) この手順では、ダイナミックに検出されたネイバーだけがキャッシュから削除され、スタティックなネイバーは削除されません。

# ルーテッドモードおよびトランスペアレントモードのイ ンターフェイスのモニタリング

インターフェイスの統計情報、ステータス、PPPoE などをモニターできます。

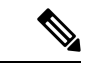

- (注) Firepower 1000、2100、Cisco Secure Firewall 3100 および Firepower 4100/9300 の場合、一部の統計は ASA コマンドで表示されません。FXOS コマンドを使用して、より詳細なインターフェイス統計情報を表示する必要があります。
  - /eth-uplink/fabric# show interface
  - /eth-uplink/fabric# show port-channel
  - /eth-uplink/fabric/interface# show stats

プラットフォームモードの Firepower 2100 の場合は、次の FXOS connect local-mgmt コマンドも 参照してください。

- (local-mgmt)# show portmanager counters
- (local-mgmt)# show lacp
- (local-mgmt)# show portchannel

```
詳細については、『FXOS troubleshooting guide』を参照してください。
```

### インターフェイス統計情報

#### • [Monitoring] > [Interfaces] > [Interface Graphs]

インターフェイスの統計情報をグラフ形式またはテーブル形式で表示できます。インター フェイスをコンテキスト間で共有している場合、ASAには現在のコンテキストの統計情報 だけが表示されます。サブインターフェイスに表示される統計情報の数は、物理インター フェイスに表示される統計情報の数のサブセットです。

• [Monitoring] > [Interfaces] > [Interface Graphs] > [Graph/Table]

選択した統計情報のグラフを表示します。[Graph] ウィンドウには、最大4つのグラフお よびテーブルを同時に表示することができます。デフォルトで、グラフまたはテーブルに リアルタイムな統計情報が表示されます。履歴メトリックをイネーブルにすると、過去の 期間の統計情報を表示できます。

### **DHCP Information**

• [Monitoring] > [Interfaces] > [DHCP] > [DHCP Client Lease Information]

この画面には、設定されている DHCP クライアントの IP アドレスが表示されます。

• [Monitoring] > [Interfaces] > [DHCP] > [IPV6 DHCP Client PD Statistics]

この画面はDHCPv6 プレフィックス委任クライアント統計情報を表示し、送受信された メッセージ数の出力を表示します。

• [Monitoring] > [Interfaces] > [DHCP] > [IPV6 DHCP Client Statistics]

この画面はDHCPv6クライアント統計情報を表示し、送受信されたメッセージ数の出力を 表示します。

• [Monitoring] > [Interfaces] > [DHCP] > [IPV6 DHCP Interface Statistics]

この画面は、すべてのインターフェイスのDHCPv6情報を表示します。インターフェイス がDHCPv6ステートレスサーバー構成用に設定されている場合(DHCPv6ステートレス サーバーの設定(815ページ)を参照)、この画面はサーバーによって使用されている DHCPv6プールをリストします。インターフェイスにDHCPv6アドレスクライアントま たはプレフィックス委任クライアントの設定がある場合、この画面は各クライアントの状態とサーバーから受信した値を表示します。この画面は、DHCPサーバーまたはクライア ントのメッセージの統計情報も表示します。

• [Monitoring] > [Interfaces] > [DHCP] > [IPV6 DHCP HA Statistics]

この画面は、DUID情報がフェールオーバーユニット間で同期された回数を含め、フェールオーバーユニット間のトランザクションの統計情報を表示します。

## スタティック ルート トラッキング

- [Monitoring] > [Interfaces] > [interface connection] > [Track Status]
   追跡対象オブジェクトに関する情報を表示します。
- [Monitoring] > [Interfaces] > [interface connection] > [Monitoring Statistics] SLA モニタリング プロセスの統計情報を表示します。

## PPPoE

• [Monitoring] > [Interfaces] > [PPPoE Client] > [PPPoE Client Lease Information] 現在の PPPoE 接続に関する情報を表示します。

## ダイナミック ACL

#### [Monitoring] > [Interfaces] > [Dynamic ACLs]

ダイナミックACLのテーブルを表示します。ダイナミックACLは、ASAによって自動的に作成、アクティブ化、および削除される点を除いて、ユーザー設定のACLと機能上同じです。 これらのACLはコンフィギュレーションには表示されず、このテーブルだけに表示されます。 ダイナミックACLは、ACL ヘッダーの"(dynamic)"キーワードで区別されます。

# ルーテッドモードおよびトランスペアレントモードのイ ンターフェイスの例

## 2つのブリッジグループを含むトランスペアレント モードの例

トランスペアレントモードの次の例では、3つのインターフェイスそれぞれの2つのブリッジ グループと管理専用インターフェイスを示します。

```
interface gigabitethernet 0/0
 nameif inside1
 security-level 100
 bridge-group 1
 no shutdown
interface gigabitethernet 0/1
 nameif outside1
 security-level 0
 bridge-group 1
 no shutdown
interface gigabitethernet 0/2
 nameif dmz1
 security-level 50
 bridge-group 1
 no shutdown
interface bvi 1
  ip address 10.1.3.1 255.255.255.0 standby 10.1.3.2
interface gigabitethernet 1/0
 nameif inside2
 security-level 100
 bridge-group 2
 no shutdown
interface gigabitethernet 1/1
 nameif outside2
 security-level 0
 bridge-group 2
 no shutdown
interface gigabitethernet 1/2
 nameif dmz2
 security-level 50
 bridge-group 2
 no shutdown
interface bvi 2
 ip address 10.3.5.8 255.255.255.0 standby 10.3.5.9
```

```
interface management 0/0
nameif mgmt
security-level 100
ip address 10.2.1.1 255.255.255.0 standby 10.2.1.2
no shutdown
```

## 2つのブリッジグループを含むスイッチド LAN セグメントの例

次の例では、3 つのインターフェイスのそれぞれと1 つの通常の外部用ルーテッドインター フェイスに2 つのブリッジグループを設定します。ブリッジグループ1 は内部であり、ブリッ ジグループ2 はパブリック Web サーバーが設定された dmz です。ブリッジグループのメンバー インターフェイスは、各メンバーのセキュリティレベルが等しく、同一のセキュリティ通信が 可能になっているため、ブリッジグループ内で自由に通信できます。内部メンバーのセキュリ ティレベルが 100 で、dmz メンバーのセキュリティレベルも 100 ですが、これらのセキュリ ティレベルは BVI 間通信には適用されません。BVI のセキュリティレベルのみ、BVI 間のト ラフィックに影響します。BVI と外部のセキュリティレベル (100、50、および 0) は、内部 から dmz と内部から外部、および dmz から外部へのトラフィックを暗黙的に許可します。dmz 上のサーバーに対するトラフィックを許可するために、アクセス ルールが外部に適用されま す。

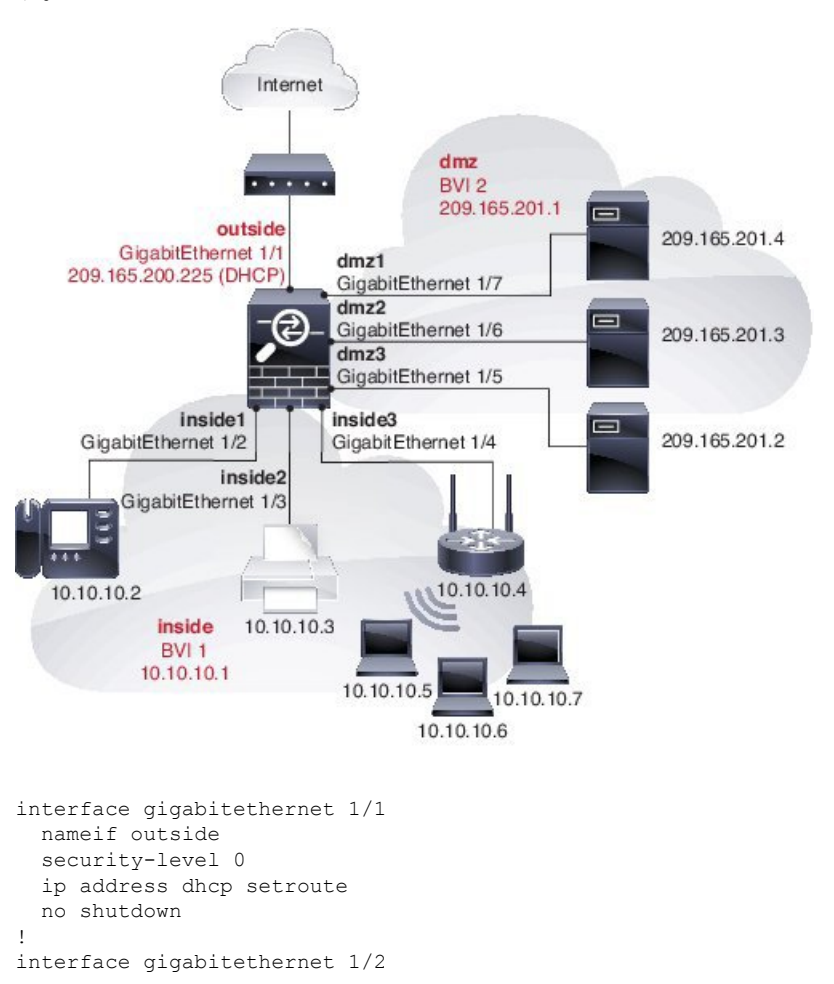

```
nameif inside1
  security-level 100
 bridge-group 1
 no shutdown
interface gigabitethernet 1/3
 nameif inside2
  security-level 100
 bridge-group 1
 no shutdown
interface gigabitethernet 1/4
 nameif inside3
  security-level 100
 bridge-group 1
 no shutdown
Т
interface bvi 1
 nameif inside
  security-level 100
 ip address 10.10.10.1 255.255.255.0
Т
interface gigabitethernet 1/5
 nameif dmz1
  security-level 100
 bridge-group 2
 no shutdown
interface gigabitethernet 1/6
 nameif dmz2
  security-level 100
 bridge-group 2
 no shutdown
interface gigabitethernet 1/7
 nameif dmz3
 security-level 100
 bridge-group 2
 no shutdown
I.
interface bvi 2
 nameif dmz
  security-level 50
  ip address 209.165.201.1 255.255.255.224
1
same-security-traffic permit inter-interface
1
# Assigns IP addresses to inside hosts
dhcpd address 10.10.10.2-10.10.10.200 inside
dhcpd enable inside
1
# Applies interface PAT for inside traffic going outside
nat (inside1,outside) source dynamic any interface
nat (inside2,outside) source dynamic any interface
nat (inside3, outside) source dynamic any interface
# Allows outside traffic to each server for specific applications
object network server1
 host 209.165.201.2
object network server2
 host 209.165.201.3
object network server3
 host 209.165.201.4
Т
# Defines mail services allowed on server3
object-group service MAIL
 service-object tcp destination eq pop3
  service-object tcp destination eq imap4
```

service-object tcp destination eq smtp
!
# Allows access from outside to servers on the DMZ
access-list SERVERS extended permit tcp any object server1 eq www
access-list SERVERS extended permit tcp any object server2 eq ftp
access-list SERVERS extended permit tcp any object server3 object-group MAIL
access-group SERVERS in interface outside

# ルーテッドモードおよびトランスペアレントモードのイ ンターフェイスの履歴

| 機能名                           | プラット<br>フォームリ<br>リース | 機能情報                                                                                                    |
|-------------------------------|----------------------|----------------------------------------------------------------------------------------------------|
| IPv6 ネイバー探索                   | 7.0(1)               | この機能が導入されました。                                                                                                    |
|                               |                      | 次の画面が導入されました。                                                                                                    |
|                               |                      | [Monitoring] > [Interfaces] > [IPv6 Neighbor Discovery Cache.Configuration]<br>> [Device Management] > [Advanced] > [IPv6 Neighbor Discovery<br>Cache.Configuration] > [Device Setup] > [Interface Settings] > [Interfaces] ><br>[IPv6] <sub>o</sub> |
| トランスペアレント モード<br>の IPv6 のサポート | 8.2(1)               | トランスペアレントファイアウォール モードの IPv6 サポートが導入さ<br>れました。                                                                                                    |
| トランスペアレント モード<br>のブリッジ グループ   | 8.4(1)               | セキュリティコンテキストのオーバーヘッドを避けたい場合、またはセ<br>キュリティコンテキストを最大限に使用したい場合、インターフェイス<br>をブリッジグループにグループ化し、各ネットワークに1つずつ複数の<br>ブリッジグループを設定できます。ブリッジグループのトラフィック<br>は他のブリッジグループから隔離されます。シングル モードまたはコ<br>ンテキストごとに、それぞれ4つのインターフェイスからなる最大8個<br>のブリッジグループを設定できます。             |
|                               |                      | 次の回面が変更または導入されました。                                                                                                    |
|                               |                      | [Configuration] > [Device Setup] > [Interface Settings] > [Interfaces] > [Add/Edit<br>Bridge Group Interface]                                                                                                    |
|                               |                      | [Configuration] > [Device Setup] > [Interface Settings] > [Interfaces] > [Add/Edit<br>Interface]                                                                                                    |
| IPv6DHCPリレーのアドレス<br>設定フラグ     | 9.0(1)               | 次の画面が変更されました。[Configuration]>[Device Setup]>[Interfaces]<br>>[IPv6]。                                                                                                    |

| 機能名                                             | プラット<br>フォームリ<br>リース | 機能情報                                                                                                    |
|-------------------------------------------------|----------------------|----------------------------------------------------------------------------------------------------|
| トランスペアレント モード<br>のブリッジ グループの最大<br>数が 250 に増加    | 9.3(1)               | ブリッジグループの最大数が8個から250個に増えました。シングル<br>モードでは最大250個、マルチモードではコンテキストあたり最大8個<br>のブリッジグループを設定でき、各ブリッジグループには最大4個の<br>インターフェイスを追加できます。 |
|                                                 |                      | 次の画面が変更されました。                                                                                                    |
|                                                 |                      | [Configuration] > [Device Setup] > [Interface Settings] > [Interfaces]                                                       |
|                                                 |                      | [Configuration] > [Device Setup] > [Interface Settings] > [Interfaces] > [Add/Edit<br>Bridge Group Interface]                |
|                                                 |                      | [Configuration] > [Device Setup] > [Interface Settings] > [Interfaces] ><br>[Add/Edit Interface]                             |
| トランスペアレント モード<br>で、ブリッジ グループごと<br>のインターフェイス数が最大 | 9.6(2)               | ブリッジグループあたりのインターフェイスの最大数が4から64に拡張されました。<br>変更された画面はありません。                                                                    |
| で 64 に増加                                        |                      |                                                                                                    |

| 機能名       | プラット<br>フォームリ<br>リース | 機能情報                                                                                                    |
|-----------|----------------------|----------------------------------------------------------------------------------------------------|
| IPv6 DHCP | 9.6(2)               | ASA で IPv6 アドレッシングの次の機能がサポートされました。                                                                                                    |
|           |                      | •DHCPv6アドレスクライアント:ASAはDHCPv6サーバーからIPv6<br>グローバルアドレスとオプションのデフォルトルートを取得しま<br>す。                                                                                                    |
|           |                      | <ul> <li>DHCPv6 プレフィックス委任クライアント: ASA は DHCPv6 サーバーから委任プレフィックスを取得します。ASA は、これらのプレフィックスを使用して他の ASA インターフェイスのアドレスを設定し、ステートレスアドレス自動設定(SLAAC) クライアントが同じネットワーク上で IPv6 アドレスを自動設定できるようにします。</li> </ul> |
|           |                      | • 委任プレフィックスの BGP ルータ アドバタイズメント                                                                                                    |
|           |                      | <ul> <li>DHCPv6ステートレスサーバー:SLAACクライアントがASAに情報要求(IR)パケットを送信すると、ASAはドメインインネームなどの他の情報をSLAACクライアントに提供します。ASAは、IRパケットを受け取るだけで、クライアントにアドレスを割り当てません。</li> </ul>                                        |
|           |                      | 次の画面が追加または変更されました。                                                                                                    |
|           |                      | [Configuration] > [Device Setup] > [Interface Settings] > [Interfaces] > [Add<br>Interface] > [IPv6]                                                                                           |
|           |                      | [Configuration] > [Device Management] > [DHCP] > [DHCP Pool]                                                                                                    |
|           |                      | [Configuration] > [Device Setup] > [Routing] > [BGP] > [IPv6 Family] > [Networks]                                                                                                    |
|           |                      | [Monitoring] > [interfaces] > [DHCP]                                                                                                    |

| 機能名                                      | プラット<br>フォームリ<br>リース | 機能情報                                                                                                    |
|------------------------------------------|----------------------|----------------------------------------------------------------------------------------------------|
| Integrated Routing and Bridging<br>(IRB) | 9.7(1)               | Integrated Routing and Bridging(統合ルーティングおよびブリッジング)<br>は、ブリッジグループとルーテッドインターフェイス間をルーティング<br>する機能を提供します。ブリッジグループとは、ASA がルートの代わり<br>にブリッジするインターフェイスのグループのことです。ASA は、ASA<br>がファイアウォールとして機能し続ける点で本来のブリッジとは異なり<br>ます。つまり、インターフェイス間のアクセス制御が実行され、通常の<br>ファイアウォール検査もすべて実行されます。以前は、トランスペアレ<br>ントファイアウォールモードでのみブリッジグループの設定が可能だっ<br>たため、ブリッジグループ間でのルーティングはできませんでした。こ<br>の機能を使用すると、ルーテッドファイアウォール モードのブリッジ<br>グループの設定と、ブリッジグループ間およびブリッジグループとルー<br>テッドインターフェイス間のルーティングを実行できます。ブリッジ<br>グループは、ブリッジ仮想インターフェイス(BVI)を使用して、ブリッ<br>ジグループは、ブリッジグループに指定する ASA 上に別のインター<br>フェイスが存在する場合、Integrated Routing and Bridging(IRB)は外部<br>レイヤ2スイッチの使用に代わる手段を提供します。ルーテッドモード<br>では、BVI は名前付きインターフェイスとなり、アクセス ルールや<br>DHCPサーバーなどの一部の機能に、メンバーインターフェイスとは個<br>別に参加できます。 |
|                                          |                      | トランスペアレント モードでサポートされるマルチ コンテキスト モー<br>ドや ASA クラスタリングの各機能は、ルーテッド モードではサポート<br>されません。マルチキャスト ルーティングとダイナミック ルーティン<br>グの機能も、BVI ではサポートされません。                                                                                                    |
|                                          |                      |                                                                                                    |
|                                          |                      | [Configuration] > [Device Setup] > [Interface Settings] > [Interfaces]                                                                                                    |
|                                          |                      | [Configuration] > [Device Setup] > [Routing] > [Static Routes]                                                                                                    |
|                                          |                      | [Configuration] > [Device Management] > [DHCP] > [DHCP Server]                                                                                                    |
|                                          |                      | [Configuration] > [Firewall] > [Access Rules]                                                                                                    |
|                                          |                      | [Configuration] > [Firewall] > [EtherType Rules]                                                                                                    |

| 機能名            | プラット<br>フォームリ<br>リース | 機能情報                                                                                                    |
|----------------|----------------------|----------------------------------------------------------------------------------------------------|
| 31 ビットサブネットマスク | 9.7(1)               | ルーテッドインターフェイスに関しては、ポイントツーポイント接続向<br>けの31ビットのサブネットにIPアドレスを設定できます。31ビット<br>サブネットには2つのアドレスのみが含まれます。通常、サブネットの<br>最初と最後のアドレスはネットワーク用とブロードキャスト用に予約さ<br>れており、2アドレスサブネットは使用できません。ただし、ポイント<br>ツーポイント接続があり、ネットワークアドレスやブロードキャスト<br>アドレスが不要な場合は、IPv4形式でアドレスを保持するのに31サブ<br>ネットビットが役立ちます。たとえば、2つのASA間のフェールオー<br>バーリンクに必要なアドレスは2つだけです。リンクの一方の側から送<br>信されるパケットはすべてもう一方の側で受信され、ブロードキャス<br>ティングは必要ありません。また、SNMPやSyslogを実行する管理ス<br>テーションを直接接続することもできます。この機能は、ブリッジグ<br>ループ用のBVI、またはマルチキャストルーティングではサポートされ<br>ていません。<br>次の画面が変更されました。<br>[Configuration]>[Device Setup]>[Interface Settings]>[Add<br>Interface]>[General] |

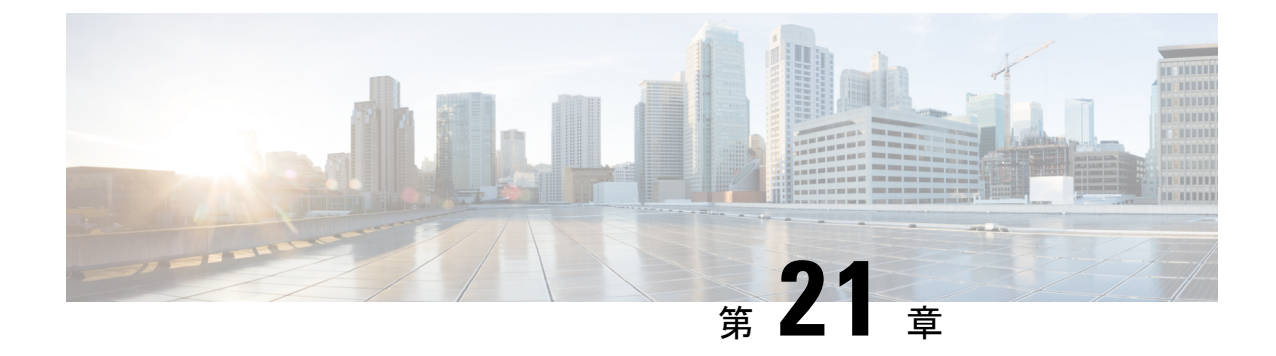

# 高度なインターフェイス設定

この章では、インターフェイスのMACアドレスを設定する方法、最大伝送ユニット(MTU) を設定する方法、TCP最大セグメントサイズ(TCPMSS)を設定する方法、および同じセキュ リティレベルの通信を許可する方法について説明します。最高のネットワークパフォーマン スを実現するには、正しいMTUと最大 TCP セグメントサイズの設定が不可欠です。

- インターフェイスの詳細設定について(751ページ)
- MAC アドレスの自動割り当て (756 ページ)
- 手動 MAC アドレス、MTU、および TCP MSS の設定 (758 ページ)
- •同一のセキュリティレベル通信の許可(759ページ)
- ARP および MAC アドレス テーブルのモニタリング (760 ページ)
- インターフェイスの詳細設定の履歴 (760ページ)

## インターフェイスの詳細設定について

ここでは、インターフェイスの詳細設定について説明します。

## MAC アドレスについて

手動で MAC アドレスを割り当ててデフォルトをオーバーライドできます。マルチコンテキス トモードでは、(コンテキストに割り当てられているすべてのインターフェイスの)一意の MAC アドレスと(サブインターフェイスの)シングルコンテキストモードを自動的に生成で きます。。

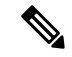

(注) 親インターフェイスと同じ組み込みのMACアドレスを使用するので、ASAで定義されたサブ インターフェイスに一意のMACアドレスを割り当てることもできます。たとえば、サービス プロバイダーによっては、MACアドレスに基づいてアクセス制御を行う場合があります。ま た、IPv6リンクローカルアドレスはMACアドレスに基づいて生成されるため、サブインター フェイスに一意のMACアドレスを割り当てることで、一意のIPv6リンクローカルアドレスが 可能になり、ASA デバイスで特定のインスタンスでのトラフィックの中断を回避できます。

#### デフォルトの MAC アドレス

デフォルトの MAC アドレスの割り当ては、インターフェイスのタイプによって異なります。

- 物理インターフェイス:物理インターフェイスは Burned-In MAC Address を使用します。
- VLAN インターフェイス(Firepower 1010): ルーテッドファイアウォールモード: すべての VLAN インターフェイスが MAC アドレスを共有します。接続スイッチがどれもこのシナリオをサポートできるようにします。接続スイッチに固有の MAC アドレスが必要な場合、手動で MAC アドレスを割り当てることができます。手動 MAC アドレス、MTU、および TCP MSS の設定(758ページ)を参照してください。

トランスペアレントファイアウォールモード:各VLANインターフェイスに固有のMAC アドレスがあります。必要に応じて、手動でMACアドレスを割り当てて、生成された MACアドレスを上書きできます。手動 MACアドレス、MTU、および TCP MSS の設定 (758 ページ)を参照してください。

- EtherChannel (Firepower Models) : EtherChannel の場合は、そのチャネルグループに含ま れるすべてのインターフェイスが同じ MAC アドレスを共有します。この機能によって、 EtherChannel はネットワークアプリケーションとユーザに対してトランスペアレントにな ります。ネットワークアプリケーションやユーザから見えるのは1つの論理接続のみであ り、個々のリンクのことは認識しないためです。ポート チャネルインターフェイスは、 プールからの一意の MAC アドレスを使用します。インターフェイスのメンバーシップ は、MAC アドレスには影響しません。
- EtherChannel (ASAモデル):ポートチャネルインターフェイスは、最も小さいチャネル グループインターフェイスのMACアドレスをポートチャネルMACアドレスとして使用 します。または、ポートチャネルインターフェイスのMACアドレスを設定することも できます。グループチャネルインターフェイスメンバーシップが変更された場合に備え て、一意のMACアドレスを構成することを推奨します。ポートチャネルMACアドレス を提供していたインターフェイスを削除すると、そのポートチャネルのMACアドレスは 次に番号が小さいインターフェイスに変わるため、トラフィックが分断されます。
- ・サブインターフェイス:物理インターフェイスのすべてのサブインターフェイスは同じ バーンドイン MAC アドレスを使用します。サブインターフェイスに一意の MAC アドレ スを割り当てることが必要になる場合があります。たとえば、サービス プロバイダーに よっては、MAC アドレスに基づいてアクセス制御を行う場合があります。また、IPv6 リ ンクローカルアドレスは MAC アドレスに基づいて生成されるため、サブインターフェイ スに一意の MAC アドレスを割り当てることで、一意の IPv6 リンクローカル アドレスが 可能になり、ASA で特定のインスタンスでのトラフィックの中断を避けることができま す。

#### 自動 MAC アドレス

マルチ コンテキスト モードでは、自動生成によって一意の MAC アドレスがコンテキストに 割り当てられているすべてのインターフェイスに割り当てられます。 MACアドレスを手動で割り当てた場合、自動生成が有効になっていても、手動で割り当てた MACアドレスが使用されます。後で手動 MACアドレスを削除すると、自動生成されたアド レスが使用されます(有効な場合)。

生成した MAC アドレスがネットワーク内の別のプライベート MAC アドレスと競合すること がまれにあります。この場合は、インターフェイスの MAC アドレスを手動で設定できます。

自動生成されたアドレス(プレフィックスを使用するとき)は A2 で始まるため、自動生成も 使用する予定のときは手動 MAC アドレスを A2 で始めることはできません。

ASA は、次の形式を使用して MAC アドレスを生成します。

A2*xx*.*yyzz*.*zzzz* 

xx.yy はユーザ定義プレフィックスまたはインターフェイス MAC アドレスの最後の2 バイトに 基づいて自動生成されるプレフィックスです。zz.zzzz は ASA によって生成される内部カウン タです。スタンバイ MAC アドレスの場合、内部カウンタが1増えることを除けばアドレスは 同じです。

プレフィックスの使用方法を示す例の場合、プレフィックス 77 を設定すると、ASA は 77 を 16 進数値 004D (yyxx) に変換します。MAC アドレスで使用すると、プレフィックスは ASA ネイティブ形式に一致するように逆にされます (xxyy)。

#### A24D.00zz.zzz

プレフィックス 1009(03F1)の場合、MAC アドレスは次のようになります。

A2F1.03zz.zzz

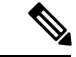

(注) プレフィックスのない MAC アドレス形式は従来のバージョンです。従来の形式に関する詳細 については、コマンド リファレンスの mac-address auto コマンドを参照してください。

### MTUについて

MTUは、ASA が特定のイーサネットインターフェイスで送信可能な最大フレームペイロード サイズを指定します。MTU の値は、イーサネット ヘッダー、VLAN タギング、またはその他 のオーバーヘッドを含まないフレーム サイズです。たとえば MTU を 1500 に設定した場合、 想定されるフレーム サイズはヘッダーを含めて 1518 バイト、VLAN を使用する場合は 1522 バイトです。これらのヘッダーに対応するために MTU 値を高く設定しないでください。

VXLAN またはGeneve については、イーサネットデータグラム全体がカプセル化されるため、 新しい IP パケットは大きくなり、より大きな MTU が必要となります。そのため、ASA VTEP 送信元インターフェイスの MTU をネットワーク MTU+54 バイト(VXLAN)、または+306 バイト(Geneve)に設定する必要があります。

#### パス MTU ディスカバリ

ASA は、Path MTU Discovery(RFC 1191 の定義に従う)をサポートします。つまり、2 台のホ スト間のネットワークパス内のすべてのデバイスで MTU を調整できます。したがってパスの 最小 MTU の標準化が可能です。

#### デフォルト MTU

ASA のデフォルト MTU は、1500 バイトです。この値には、イーサネット ヘッダー、VLAN タギングや他のオーバーヘッド分の 18~22 バイトは含まれません。

VTEP 送信元インターフェイスの VXLAN を有効にし、MTU が 1554 バイト未満の場合、ASA は自動的に MTU を 1554 バイトに増やします。この場合、イーサネット データグラム全体が カプセル化されるため、新しいパケットのサイズが大きくなるため、より大きな MTU が必要 になります。一般的には、ASA 送信元インターフェイス MTU をネットワーク MTU + 54 バイトに設定する必要があります。

#### MTU およびフラグメンテーション

IPv4では、出力 IPパケットが指定された MTUより大きい場合、2 つ以上のフレームにフラグ メント化されます。フラグメントは宛先(場合によっては中間ホップ)で組み立て直されます が、フラグメント化はパフォーマンス低下の原因となります。IPv6では、通常、パケットをフ ラグメント化することはできません。したがって、フラグメント化を避けるために、IPパケッ トを MTU サイズ以内に収める必要があります。

TCP パケットでは、通常、エンドポイントは MTU を使用して TCP の最大セグメント サイズ を決定します(MTU - 40 など)。途中で追加の TCP ヘッダーが追加された場合(たとえば、 サイト間 VPN トンネル)、TCP MSS はトンネリングエンティティで下方調整しないといけな い場合があります。TCP MSS について(755 ページ)を参照してください。

UDP または ICMP の場合、アプリケーションではフラグメント化を避けるために MTU を考慮 する必要があります。

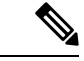

(注)

ASA はメモリに空きがある限り、設定された MTU よりも大きいフレームを受信します。

#### MTU とジャンボ フレーム

MTU が大きいほど、大きいパケットを送信できます。パケットが大きいほど、ネットワークの効率が良くなる可能性があります。次のガイドラインを参照してください。

- トラフィックパスのMTUの一致: すべてのASA インターフェイスとトラフィックパス内のその他のデバイスのインターフェイスでは、MTU が同じになるように設定することを推奨します。MTUの一致により、中間デバイスでのパケットのフラグメント化が回避できます。
- ジャンボフレームへの対応:ジャンボフレームが有効な場合、MTUを9,000バイト以上に 設定できます。最大値はモデルによって異なります。

## TCP MSS について

最大セグメントサイズ(TCP MSS)とは、あらゆる TCP および IP ヘッダーが追加される前の TCP ペイロードのサイズです。UDP パケットは影響を受けません。接続を確立するときのス リーウェイ ハンドシェイク中に、クライアントとサーバーは TCP MSS 値を交換します。

」を参照してください。デフォルトで、最大 TCP MSS は 1,380 バイトに設定されます。この 設定は、ASA が IPsec VPN カプセル化のパケットサイズを大きくする必要がある場合に役立ち ます。ただし、非 IPsec エンドポイントでは、ASA の最大 TCP MSS を無効化する必要があり ます。

最大 TCP MSS を設定すると、接続のいずれかのエンドポイントが ASA で設定した値よりも大 きな TCP MSS を要求した場合に、ASA は要求パケットの TCP MSS を ASA の最大値で上書き します。ホストやサーバが TCP MSS を要求しない場合、ASA は RFC 793 のデフォルト値 536 バイト (IPv4) または 1220 バイト (IPv6) を想定しますが、パケットを変更することはあり ません。たとえば、MTU を デフォルトの 1500 バイトのままにします。ホストは、1500 バイ トの MSS から TCP および IP のヘッダー長を減算して、MSS を 1460 バイトに設定するように 要求します。ASA の最大 TCP MSS が 1380 (デフォルト) の場合は、ASA は TCP 要求パケッ トの MSS 値を 1380 に変更します。その後、サーバは、1380 バイトのペイロードを含むパケッ トを送信します。ASA はさらに 120 バイトのヘッダーをパケットに追加しますが、それでも 1500 の MTU サイズに収まります。

TCPの最小MSSも設定できます。ホストまたはサーバが非常に小さいTCPMSSを要求した場合、ASAは値を調整します。デフォルトでは、最小TCPMSSは有効ではありません。

SSL VPN 接続用を含め、to-the-box トラフィックの場合、この設定は適用されません。ASA は MTU を使用して、TCP MSS を導き出します。MTU - 40 (IPv4) または MTU - 60 (IPv6) とな ります。

#### デフォルト TCP MSS

デフォルトでは、ASA の最大 TCP MSS は 1380 バイトです。このデフォルトは、ヘッダーが 最大 120 バイトの IPv4 IPsec VPN 接続に対応しています。この値は、MTU の デフォルトの 1500 バイト内にも収まっています。

#### TCP MSS の推奨最大設定

デフォルトでは TCP MSS は、ASA が IPv4 IPsec VPN エンドポイントとして機能し、MTU が 1500 バイトであることを前提としています。ASA が IPv4 IPsec VPN エンドポイントとして機 能している場合は、最大 120 バイトの TCP および IP ヘッダーに対応する必要があります。

MTU 値を変更して、IPv6 を使用するか、または IPsec VPN エンドポイントとして ASA を使用 しない場合は、。

次のガイドラインを参照してください。

 ・通常のトラフィック:TCP MSSの制限を無効にし、接続のエンドポイント間で確立された値を受け入れます。一般に接続エンドポイントはMTUからTCP MSSを取得するため、 非 IPsec パケットは通常この TCP MSS を満たしています。

- IPv4 IPsec エンドポイント トラフィック:最大 TCP MSS を MTU 120 に設定します。た とえば、ジャンボフレームを使用しており、MTU を 9000 に設定すると、新しい MTU を 使用するために、TCP MSS を 8880 に設定する必要があります。
- IPv6 IPsec エンドポイント トラフィック: 最大 TCP MSS を MTU 140 に設定します。

## インターフェイス間通信

同じセキュリティレベルのインターフェイスで相互通信を許可する利点としては、次のものが あります。

•101より多い数の通信インターフェイスを設定できます。

各インターフェイスで異なるセキュリティレベルを使用したときに、同一のセキュリティレベルにインターフェイスを割り当てないと、各レベル(0~100)に1つのインターフェイスしか設定できません。

ACL がなくても同じセキュリティレベルのインターフェイスすべての間で自由にトラフィックが流れるようにできます。

同じセキュリティインターフェイス通信をイネーブルにした場合でも、異なるセキュリティ レベルで通常どおりインターフェイスを設定できます。

## インターフェイス内通信(ルーテッド ファイアウォール モード)

インターフェイス内通信は、インターフェイスに入ってくる VPN トラフィックに対して使用 できますが、その場合は同じインターフェイスのルートから外されます。この場合、VPN トラ フィックは暗号化解除されたり、別の VPN 接続のために再度暗号化されたりする場合があり ます。たとえば、ハブアンドスポーク VPN ネットワークがあり、ASA がハブ、リモート VPN ネットワークがスポークの場合、あるスポークが別のスポークと通信するためには、トラフィッ クは ASA に入ってから他のスポークに再度ルーティングされる必要があります。

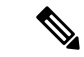

(注) この機能で許可されたすべてのトラフィックは、引き続きファイアウォール規則に従います。 リターントラフィックが ASA を通過できない原因となるため、非対称なルーティング状態に しないよう注意してください。

## MAC アドレスの自動割り当て

この項では、MAC アドレスの自動生成の設定方法について説明します。マルチ コンテキスト モードの場合、この機能によって、コンテキストに割り当てられたすべてのインターフェイス タイプに一意の MAC アドレスが割り当てられます。 シングル モードでは、この機能によっ て、VLAN サブインターフェイスに一意の MAC アドレスが割り当てられます。

#### 始める前に

- インターフェイスの名前を設定すると、ただちに新規 MAC アドレスが生成されます。インターフェイスを設定した後でこの機能をイネーブルにした場合は、イネーブルにした直後に、すべてのインターフェイスの MAC アドレスが生成されます。この機能をディセーブルにすると、各インターフェイスの MAC アドレスはデフォルトの MAC アドレスに戻ります。たとえば、GigabitEthernet 0/1 のサブインターフェイスは GigabitEthernet 0/1 のMAC アドレスを使用するようになります。
- 生成した MAC アドレスがネットワーク内の別のプライベート MAC アドレスと競合する ことがまれにあります。この場合は、インターフェイスの MAC アドレスを手動で設定で きます。
- マルチ コンテキスト モードでは、システム実行スペースで次の手順を実行します。まだ システム コンフィギュレーション モードに入っていない場合、[Configuration] > [Device List] ペインで、アクティブなデバイスの IP アドレスの下にある [System] をダブルクリッ クします。

#### 手順

- **ステップ1** マルチ コンテキスト モードの場合:システムで次の手順を実行します。
  - a) [Configuration] > [Context Management] > [Security Contexts] の順に選択します。
  - b) [Mac-Address auto] をオンにします。
  - c) (任意) [Prefix] チェックボックスをオンにしてから、フィールドに 0 ~ 65535 の範囲内 の 10 進数値を入力します。

このプレフィックスは4桁の16進数値に変換され、MACアドレスの一部として使用されます。プレフィックスを入力しない場合は、ASAによって、インターフェイスMACアドレスの最後の2バイトに基づいてプレフィックスが自動生成されます。

- ステップ2 シングル コンテキスト モードの場合:次の手順を実行します。
  - a) [Configuration] > [Device Setup] > [Interface Settings] > [Interfaces] の順に選択します。
  - b) ページの下部で、[Enable auto-generation of MAC addresses for subinterfaces] チェックボック スをオンにします。
  - c) (任意) [Prefix] フィールドで、0~65535の10進数値を入力します。

このプレフィックスは4桁の16進数値に変換され、MACアドレスの一部として使用されます。プレフィックスを入力しない場合は、ASAによって、インターフェイスMACアドレスの最後の2バイトに基づいてプレフィックスが自動生成されます。

ステップ3 [Apply] をクリックします。

## 手動 MAC アドレス、MTU、および TCP MSS の設定

#### 始める前に

マルチ コンテキスト モードでは、コンテキスト実行スペースで次の手順を実行します。
 システム コンフィギュレーションからコンテキスト コンフィギュレーションに切り替えるには、[Configuration]>[Device List]ペインで、アクティブなデバイスの IP アドレスの下にあるコンテキスト名をダブルクリックします。

#### 手順

- ステップ1 [Configuration] > [Device Setup] > [Interface Settings] > [Interfaces] の順に選択します。
- ステップ2 インターフェイス行を選択して、[Edit] をクリックします。

[Edit Interface] ダイアログボックスが、[General] タブが選択された状態で表示されます。

- **ステップ3** [Advanced] タブをクリックします。
- ステップ4 MTU を設定する、またはジャンボフレームのサポート(サポート対象モジュールのみ)をイ ネーブルにするには、[MTU]フィールドに値を入力します。最小値と最大値は、プラットフォー ムによって異なります。

デフォルトは1500バイトです。

- (注) ポートチャネルインターフェイスにMTUを設定すると、ASAは、この設定をすべてのメンバーインターフェイスに適用します。
  - ジャンボフレームをサポートする、シングルモードのモデルの場合:いずれかのインターフェイスに1500を超える値を入力すると、ジャンボフレームサポートがすべてのインターフェイスに対して自動的にイネーブルになります。すべてのインターフェイスのMTUの設定を1500未満に戻すと、ジャンボフレームサポートがディセーブルになります。
  - ジャンボフレームをサポートするマルチモードの場合:いずれかのインターフェイスに 1500を超える値を入力する場合、お使いのモデルで必要があれば、システムコンフィギュ レーションのジャンボフレームサポートを必ずイネーブルにしてください。ジャンボフ レームサポートの有効化(ASA 仮想、ISA 3000) (646 ページ)を参照してください。
- (注) 一部のモデルでは、ジャンボフレームサポートをイネーブルまたはディセーブルに する場合、ASA をリロードする必要があります。
- ステップ5 MAC アドレスをこのインターフェイスに手動で割り当てるには、[Active Mac Address] フィー ルドに MAC アドレスを H.H.H 形式(H は 16 ビットの 16 進数)で入力します。

たとえば、MAC アドレスが 00-0C-F1-42-4C-DE であれば、000C.F142.4CDE と入力します。自 動生成された MAC アドレスも使用する場合、手動で割り当てる MAC アドレスの最初の 2 バ イトには A2 を使用できません。

- ステップ6 フェールオーバーを使用する場合、[Standby Mac Address] フィールドにスタンバイ MAC アドレスを入力します。アクティブ装置がフェールオーバーし、スタンバイ装置がアクティブになると、新しいアクティブ装置はアクティブな MAC アドレスの使用を開始して、ネットワークの切断を最小限に抑えます。一方、古いアクティブ装置はスタンバイアドレスを使用します。
- ステップ7 TCP MSS を設定するには、[設定(Configuration)]>[ファイアウォール(Firewall)]>[詳細 (Advanced)]>[TCPオプション(TCP Options)]の順に選択します。次のオプションを設定 できます。
  - [Force Maximum Segment Size for TCP]:最大 TCP セグメント サイズを 48 から最大数の範 囲のバイト数で設定します。デフォルト値は1380バイトです。この機能は、0バイトに設 定することによってディセーブルにできます。
  - [Force Minimum Segment Size for TCP]: 48 から最大数の間で、ユーザが設定したバイト数 未満にならないように最大セグメントサイズを上書きします。この機能は、デフォルトで ディセーブルです(0に設定)。
- **ステップ8** [Secure Group Tagging] 設定については、ファイアウォール コンフィギュレーション ガイドを 参照してください。
- **ステップ9** (Secure Firewall 3100) [自動ネゴシエーション(Auto-negotiate)] をクリックして、1 ギガビッ ト以上のインターフェイスのリンクステータスとフロー制御をネゴシエートします。
- **ステップ10** [ASA Cluster] 設定については、(推奨、マルチコンテキストモードでは必須)制御ユニットで のインターフェイスの設定(407ページ)を参照してください。

## 同一のセキュリティ レベル通信の許可

デフォルトでは、同じセキュリティレベルのインターフェイスは相互に通信することができま せん。また、パケットは同じインターフェイスを出入りすることができません。この項では、 複数のインターフェイスが同じセキュリティレベルの場合にインターフェイス間通信をイネー ブルにする方法と、インターフェイス内通信をイネーブルにする方法について説明します。

#### 手順

- **ステップ1** 同じセキュリティ レベルのインターフェイス間の通信を有効にするには、[Configuration] > [Interfaces] ペインで、[Enable traffic between two or more interfaces which are configured with same security level] をオンにします。
- **ステップ2** 同じインターフェイスに接続されているホスト間の通信をイネーブルにするには、[Enable traffic between two or more hosts connected to the same interface] をオンにします。

# ARP および MAC アドレス テーブルのモニタリング

#### • [Monitoring] > [Interfaces] > [ARP Table]

スタティック エントリやダイナミック エントリを含む ARP テーブルを表示します。ARP テーブルには、MAC アドレスを所定のインターフェイスの IP アドレスにマッピングする エントリが含まれます。

• [Monitoring] > [Interfaces] > [MAC Address Table]

スタティックおよびダイナミック MAC アドレス エントリを表示します。

## インターフェイスの詳細設定の履歴

表 32:インターフェイスの詳細設定の履歴

| 機能名                                          | リリース           | 機能情報                                                                                                    |
|----------------------------------------------|----------------|----------------------------------------------------------------------------------------------------|
| 最大 MTU が 9198 バイトになりました                      | 9.1(6), 9.2(1) | ASA で使用できる最大の MTU は 9198 バイトです(CLI<br>のヘルプでご使用のモデルの正確な最大値を確認してく<br>ださい)。この値にはレイヤ 2 ヘッダーは含まれませ<br>ん。以前は、ASA で 65535 バイトの最大 MTU を指定で<br>きましたが、これは不正確であり、問題が発生する可能<br>性がありました。9198 よりも大きいサイズに MTU を設<br>定している場合は、アップグレード時に MTU のサイズ<br>が自動的に削減されます。場合によっては、この MTU<br>の変更により MTU の不一致が発生する可能性がありま<br>す。接続している機器が新しい MTU 値を使用するよう<br>に設定されていることを確認してください。 |
|                                              |                | 次の画面が変更されました。[Configuration] > [Device<br>Setup] > [Interface Settings] > [Interfaces] > [Edit<br>Interface] > [Advanced]                                                                                                    |
| Firepower 4100/9300 シャーシ の ASA のMTU<br>サイズ増加 | 9.6(2)         | Firepower 4100 および 9300 で、最大 MTU を 9184 バイト<br>に設定できます。これまでは 9000 バイトが最大でした。<br>この MTU は FXOS 2.0.1.68 以降でサポートされます。<br>次の画面が変更されました。[Configuration] > [Device<br>Setup] > [Interface Settings] > [Interfaces] > [Advanced]                                                                                                    |

| 機能名                                                                             | リリース                      | 機能情報                                                                                                    |
|---------------------------------------------------------------------------------|---------------------------|----------------------------------------------------------------------------------------------------|
| シングル コンテキスト モード用の一意の<br>MAC アドレス生成                                              | 9.8(3), 9.8(4),<br>9.9(2) | シングルコンテキストモードでVLANサブインターフェ<br>イスの一意のMACアドレス生成を有効にできるように<br>なりました。通常、サブインターフェイスはメインイン<br>ターフェイスと同じMACアドレスを共有します。IPv6<br>リンクローカルアドレスはMACアドレスに基づいて生<br>成されるため、この機能により一意のIPv6リンクローカ<br>ルアドレスが許可されます。<br>新規または変更されたコマンド:mac-address auto                                                                               |
|                                                                                 |                           | ASDM サポートはありません。                                                                                                    |
| シングルコンテキストモード用の一意のMAC<br>アドレスの生成に関する ASDM のサポート                                 | ASDM 7.15(1)              | ASDM でシングルコンテキストモードの VLAN サブイ<br>ンターフェイス用に一意の MAC アドレスを生成するこ<br>とを有効にできるようになりました。通常、サブイン<br>ターフェイスはメイン インターフェイスと同じ MAC ア<br>ドレスを共有します。IPv6 リンクローカル アドレスは<br>MAC アドレスに基づいて生成されるため、この機能に<br>より一意の IPv6 リンクローカル アドレスが許可されま<br>す。<br>新規または変更された画面:[Configuration]>[Device<br>Setup]>[Interface Settings]>[Interfaces] |
| Secure Firewall 3100 の自動ネゴシエーション<br>は、1 ギガビット以上のインターフェイスで<br>有効または無効にすることができます。 | 9.17(1)                   | Secure Firewall 3100 の自動ネゴシエーションは、1 ギガ<br>ビット以上のインターフェイスで有効または無効にする<br>ことができます。他のモデルの SFP ポートの場合、no<br>speed nonegotiate オプションは速度を 1000 Mbps に設定<br>します。新しいコマンドは、自動ネゴシエーションと速<br>度を個別に設定できることを意味します。<br>新規/変更された画面:<br>[Configuration] > [Device Setup] > [Interface Settings] ><br>[Interfaces] > [Advanced]     |

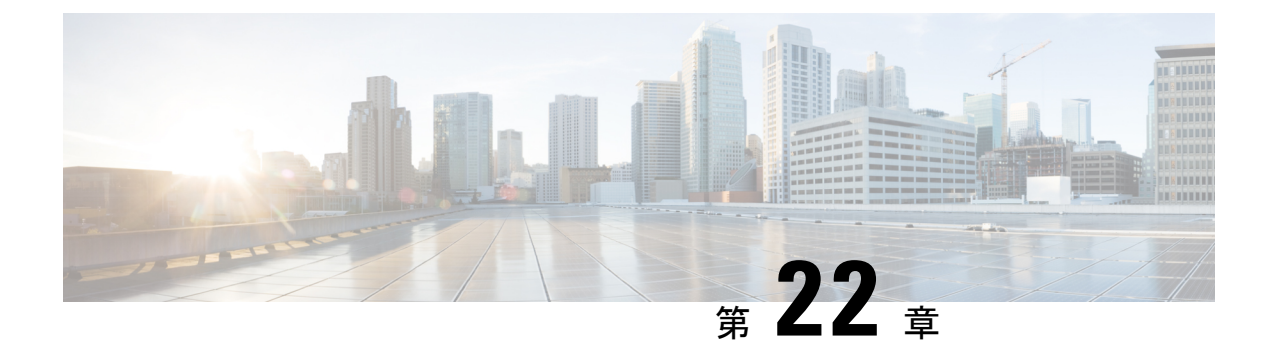

# トラフィック ゾーン

トラフィックゾーンに複数のインターフェイスを割り当てることができます。これにより、既 存のフローのトラフィックがゾーン内のインターフェイスで ASA に出入りできるようになり ます。この機能により、ASA 上での等コスト マルチパス (ECMP) のルーティングや、ASA へのトラフィックの複数のインターフェイスにわたる外部ロードバランシングが可能になりま す。

- トラフィックゾーンの概要(763ページ)
- ・トラフィックゾーンの前提条件 (770ページ)
- トラフィック ゾーンのガイドライン (772 ページ)
- トラフィックゾーンの設定(773ページ)
- •トラフィックゾーンのモニタリング (774ページ)
- トラフィックゾーンの例(776ページ)
- ・トラフィック ゾーンの履歴 (779ページ)

## トラフィック ゾーンの概要

この項では、ネットワークでトラフィックゾーンを使用する方法について説明します。

## ゾーン分割されていない動作

アダプティブセキュリティアルゴリズムは、トラフィックの許可または拒否を決定する際に、 パケットの状態を考慮します。フローに適用されたパラメータの1つは、トラフィックが同じ インターフェイスに出入りすることです。異なるインターフェイスに入る既存のフローのトラ フィックは、ASA によってドロップされます。

トラフィック ゾーンにより、複数のインターフェイスを1つにまとめることができるため、 ゾーン内の任意のインターフェイスに出入りするトラフィックがアダプティブ セキュリティ アルゴリズムのセキュリティ チェックを満たすことができるようになります。

#### 関連トピック

ステートフルインスペクションの概要 (14ページ)

## ゾーンを使用する理由

ゾーンを使用して、複数のルーティングのシナリオに対応することができます。

非対称ルーティング

次のシナリオでは、Outside1 インターフェイスの ISP 1 を経由する内部ホストと外部ホストの 間に接続が確立されています。宛先ネットワークの非対称ルーティングが原因で、Outside2 イ ンターフェイスの ISP 2 からリターン トラフィックが到達しています。

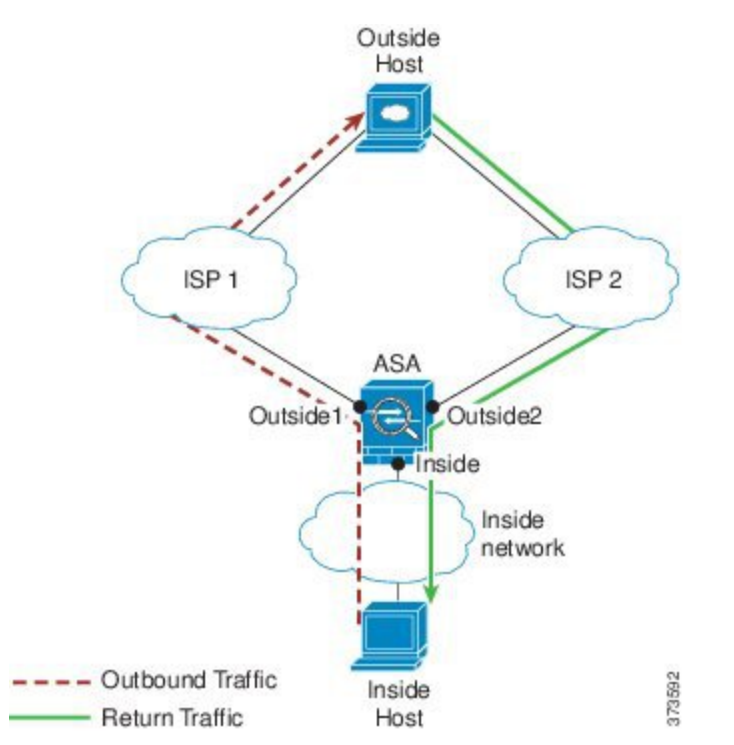

**ゾーン分割されていない場合の問題**: ASAは、インターフェイスごとに接続テーブルを保持します。リターントラフィックが Outside2 に到達すると、そのトラフィックは、接続テーブルに一致しないため、ドロップされます。ASAクラスタに関しては、クラスタが同一ルータに対して複数の隣接関係(アジャセンシー)を持つ場合、非対称ルーティングは許容できないトラフィック紛失の原因となることがあります。

**ゾーン分割されたソリューション**: ASAは、ゾーンごとに接続テーブルを保持します。Outside1 と Outside2 を 1 つのゾーンにグループ化した場合、リターン トラフィックが Outside2 に到達 すると、ゾーンごとの接続テーブルに一致するため、接続が許可されます。

#### 紛失したルート

次のシナリオでは、Outside1 インターフェイスの ISP 1 を経由する内部ホストと外部ホストの 間に接続が確立されています。Outside1 と ISP 1 間でルートが紛失または移動したため、トラ フィックは ISP 2 を経由する別のルートを通る必要があります。

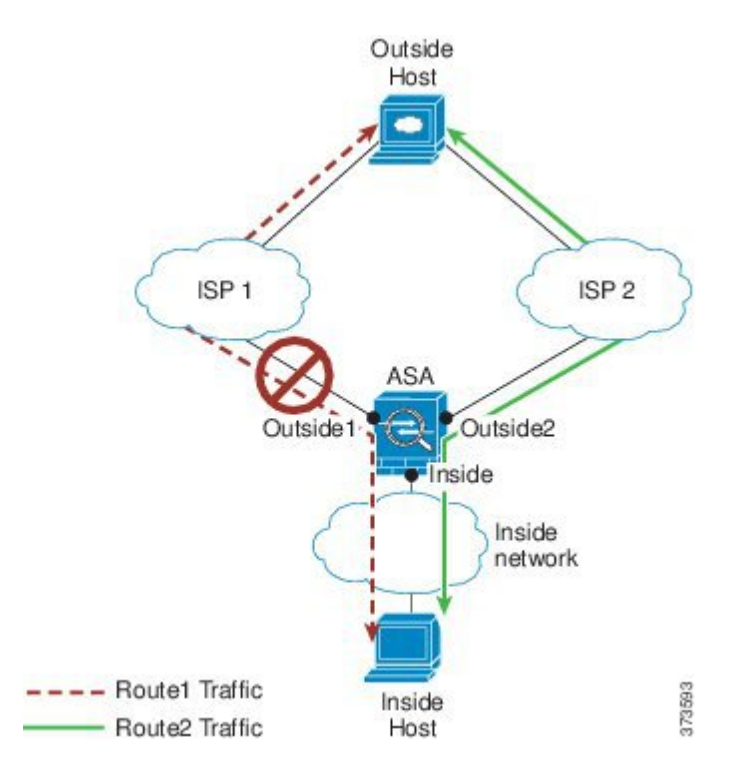

**ゾーン分割されていない場合の問題**:内部ホストと外部ホスト間の接続が削除されるため、新しい次善のルートを使用して新しい接続を確立する必要があります。UDP の場合、1 つのパケットがドロップダウンすると新しいルートが使用され、UDP がない場合は、新しい接続を再確立する必要があります。

**ゾーン分割されたソリューション**: ASA は、紛失したルートを検出し、フローを ISP 2 経由の 新しいパスに切り替えます。トラフィックは、パケットがドロップすることなくシームレスに 転送されます。

### ロード バランシング

次のシナリオでは、Outside1 インターフェイスの ISP 1 を経由する内部ホストと外部ホストの 間に接続が確立されています。2番目の接続が Outside2 の ISP 2 を経由する等コスト ルートを 介して確立されています。

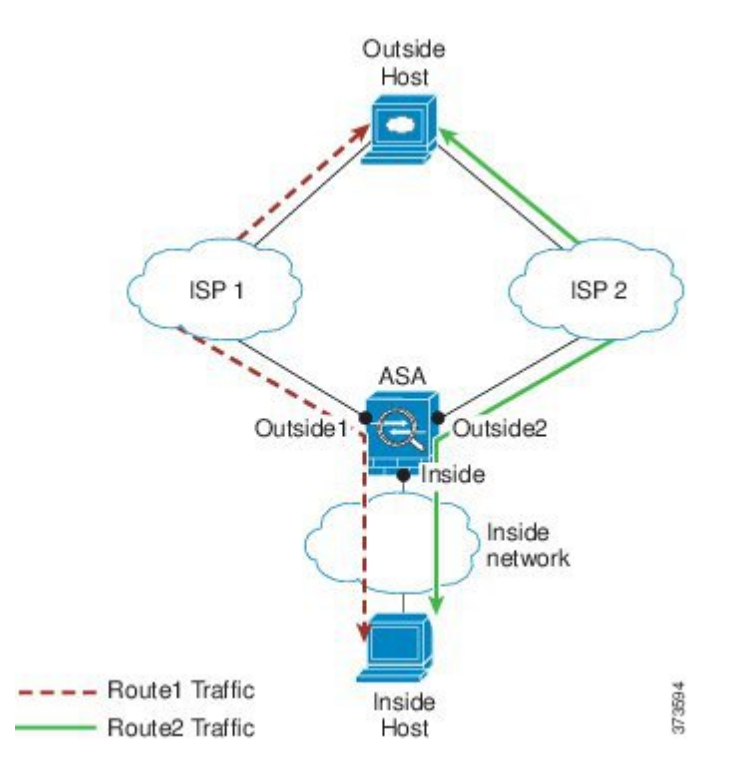

**ゾーン分割されていない場合の問題**: インターフェイス間でロードバランシングを行うことが できません。可能なのは、1つのインターフェイスの等コストルートによるロードバランスだ けです。

**ゾーン分割されたソリューション**: ASAは、ゾーン内のすべてのインターフェイスで最大8つ の等コストルート間の接続をロードバランスすることができます。

## ゾーンごとの接続テーブルおよびルーティング テーブル

ASAは、トラフィックがゾーンのインターフェイスのいずれかに到達できるようにゾーンごとの接続テーブルを保持します。また、ASAは、ECMPサポート用にゾーンごとのルーティング テーブルも保持します。

## ECMP ルーティング

ASA では、等コスト マルチパス (ECMP) ルーティングをサポートしています。

#### ゾーン分割されていない ECMP サポート

ゾーンがない場合は、インターフェイスごとに最大8つの等コストのスタティックルートタまたはダイナミックルートを設定できます。たとえば、次のように異なるゲートウェイを指定する外部インターフェイスに3つのデフォルトルートを設定できます。

```
route outside 0 0 10.1.1.2
route outside 0 0 10.1.1.3
```
route outside 0 0 10.1.1.4

この場合、トラフィックは、10.1.1.2、10.1.1.3 と 10.1.1.4 間の外部インターフェイスでロード バランスされます。トラフィックは、送信元 IP アドレスおよび宛先 IP アドレスをハッシュす るアルゴリズムに基づいて、指定したゲートウェイ間に分配されます。

ECMPは複数のインターフェイス間ではサポートされないため、異なるインターフェイスで同 じ宛先へのルートを定義することはできません。上記のルートのいずれかを設定すると、次の ルートは拒否されます。

route outside2 0 0 10.2.1.1

### ゾーン分割された ECMP サポート

ゾーンがある場合は、ゾーン内の最大8つのインターフェイス間に最大8つの等コストのスタ ティックルートまたはダイナミックルートを設定できます。たとえば、次のようにゾーン内 の3つのインターフェイ間に3つのデフォルトルートを設定できます。

route outside1 0 0 10.1.1.2 route outside2 0 0 10.2.1.2 route outside3 0 0 10.3.1.2

同様に、ダイナミックルーティングプロトコルは、自動的に等コストルートを設定できます。 ASA では、より堅牢なロードバランシングメカニズムを使用してインターフェイス全体でト ラフィックをロードバランスします。

ルートが紛失した場合、ASA はフローをシームレスに別のルートに移動させます。

### 接続のロード バランス方法

ASAでは、パケットの6タプル(送信元IPアドレス、宛先IPアドレス、送信元ポート、宛先 ポート、プロトコル、入力インターフェイス)から生成されたハッシュを使用して、等コスト ルート間の接続をロードバランスします。ルートが紛失しない限り、接続は接続期間中、イン ターフェイスで継続されます。

接続内のパケットは、ルート間でロードバランスされません。接続では、そのルートが紛失し ない限り、単一ルートを使用します。

ASA では、ロード バランシング時にインターフェイス帯域幅やその他のパラメータを考慮し ません。同じゾーン内のすべてのインターフェイスが MTU、帯域幅などの同じ特性を持つこ とを確認します。

ロードバランシングアルゴリズムは、ユーザー設定可能ではありません。

### 別のゾーンのルートへのフォール バック

ルートがインターフェイスで紛失したときにゾーン内で使用可能な他のルートがない場合、 ASAでは、異なるインターフェイス/ゾーンからのルートを使用します。このバックアップ ルートを使用した場合、ゾーン分割されていないルーティングのサポートと同様にパケットの ドロップが発生することがあります。

# インターフェイスベースのセキュリティ ポリシーの設定

ゾーンを使用すると、トラフィックはゾーン内のすべてのインターフェイスで出入りを許可さ れますが、セキュリティポリシー自体(アクセスルール、NAT など)は、ゾーン単位ではな く、インターフェイス単位で適用されます。ゾーン内のすべてのインターフェイスに同じセ キュリティポリシーを設定すると、そのトラフィックの ECMP およびロード バランシングを 適切に実装できます。必須のパラレルインターフェイス設定の詳細については、トラフィック ゾーンの前提条件(770ページ)を参照してください。

# トラフィック ゾーンでサポートされるサービス

次のサービスがゾーンでサポートされています。

- •アクセルルール
- NAT
- QoS トラフィック ポリシングを除くサービス ルール。
- Routing

完全にゾーン分割されたサポートは利用できませんが、To-the-Box および From-the-Box トラフィック (769ページ)に示した to-the-box サービスおよび from-the-box サービスを設定することもできます。

トラフィック ゾーンのインターフェイスに他のサービス(VPN、ボットネット トラフィック フィルタなど)を設定しないでください。これらのサービスは、想定どおりに機能または拡張 しないことがあります。

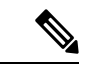

(注) セキュリティ ポリシーの設定方法の詳細については、トラフィック ゾーンの前提条件 (770 ページ)を参照してください。

# セキュリティ レベル

ゾーンに最初に追加するインターフェイスによってゾーンのセキュリティレベルが決まりま す。追加のインターフェイスは、すべて同じセキュリティレベルにする必要があります。ゾー ン内のインターフェイスのセキュリティレベルを変更するには、1つのインターフェイスを除 くすべてのインターフェイスを削除してからセキュリティレベルを変更し、インターフェイス を再度追加します。

# フローのプライマリおよび現在のインターフェイス

各接続フローは、最初の入出力インターフェイスに基づいて構築されます。これらのインター フェイスは、プライマリインターフェイスです。

ルート変更または非対称ルーティングにより、新しい出力インターフェイスが使用されている 場合は、新しいインターフェイスが現在のインターフェイスになります。

## ゾーンの追加または削除

ゾーンにインターフェイスを割り当てる場合、そのインターフェイスのすべての接続が削除さ れます。接続を再確立する必要があります。

ゾーンからインターフェイスを削除する場合、そのインターフェイスをプライマリインター フェイスとしているすべての接続が削除されます。接続を再確立する必要があります。そのイ ンターフェイスが現在のインターフェイスの場合、ASA は接続をプライマリインターフェイ スに戻します。ゾーンのルートテーブルも更新されます。

# ゾーン内トラフィック

トラフィックがあるインターフェイスに入り、同じゾーンの別のインターフェイスから出ることができるようにするには、[Configuration] > [Device Setup] > [Interface Settings] > [Interfaces] > [Enable traffic between two or more hosts connected to the same interface]をイネーブルにしてトラフィックが同じインターフェイスを出入りできるようにし、さらに、[Configuration] > [Device Setup] > [Interface Settings] > [Interfaces] > [Enable traffic between two or more interfaces] > [Enable traffic between two or more interfaces] > [Device Setup] > [Interface Settings] > [Interfaces] > [Enable traffic between two or more interfaces which are configured with same security level]をイネーブルにして same-security インターフェイス間のトラフィックを許可します。このように設定しない場合、フローは同じゾーンの2つのインターフェイス間をルーティングできません。

# To-the-Box および From-the-Box トラフィック

- management-only インターフェイスまたは management-access インターフェイスをゾーンに 追加することはできません。
- ・ゾーンの通常のインターフェイスでの管理トラフィックでは、既存のフローの非対称ルー ティングのみがサポートされます。ECMP サポートはありません。
- •1つのゾーンインターフェイスにのみ管理サービスを設定できますが、非対称ルーティン グサポートを利用するには、すべてのインターフェイスでそれを設定する必要がありま す。構成がすべてのインターフェイスでパラレルである場合でも、ECMPはサポートされ ません。
- •ASA は、ゾーンで次の To-the-Box および From-the-Box サービスをサポートします。
  - [Telnet]
  - SSH

- HTTPS
- SNMP

Syslog

# ゾーン内の **IP** アドレスのオーバーラップ

ゾーン分割されていないインターフェイスの場合、ASA では、NAT が正しく設定されていれ ば、インターフェイスでの IP アドレス ネットワークのオーバーラップをサポートします。た だし、同じゾーンのインターフェイスでは、ネットワークのオーバーラップはサポートされて いません。

# トラフィック ゾーンの前提条件

- 名前、IPアドレス、およびセキュリティレベルを含むすべてのインターフェイスパラメー タを設定します。ゾーンのすべてのインターフェイスでセキュリティレベルが一致する必要があることに注意してください。帯域幅および他のレイヤ2のプロパティについては、 インターフェイスのようにグループ化する計画を立てる必要があります。
- 次のサービスをゾーンのすべてのインターフェイスで一致するように設定します。
  - アクセス ルール:同じアクセス ルールをゾーンのすべてのメンバー インターフェイ スに適用するか、グローバル アクセス ルールを使用します。

次に例を示します。

access-list ZONE1 extended permit tcp any host WEBSERVER1 eq 80 access-group ZONE1 in interface outside1 access-group ZONE1 in interface outside2 access-group ZONE1 in interface outside3

•NAT: ゾーンのすべてのメンバーインターフェイスで同じNAT ポリシーを設定する か、グローバルNAT ルールを使用します(つまり、「any」を使用してNAT ルール でゾーンのインターフェイスを表します)。

インターフェイス PAT はサポートされていません。

次に例を示します。

object network WEBSERVER1 host 10.9.9.9 255.255.255.255 nat (inside,any) static 209.165.201.9

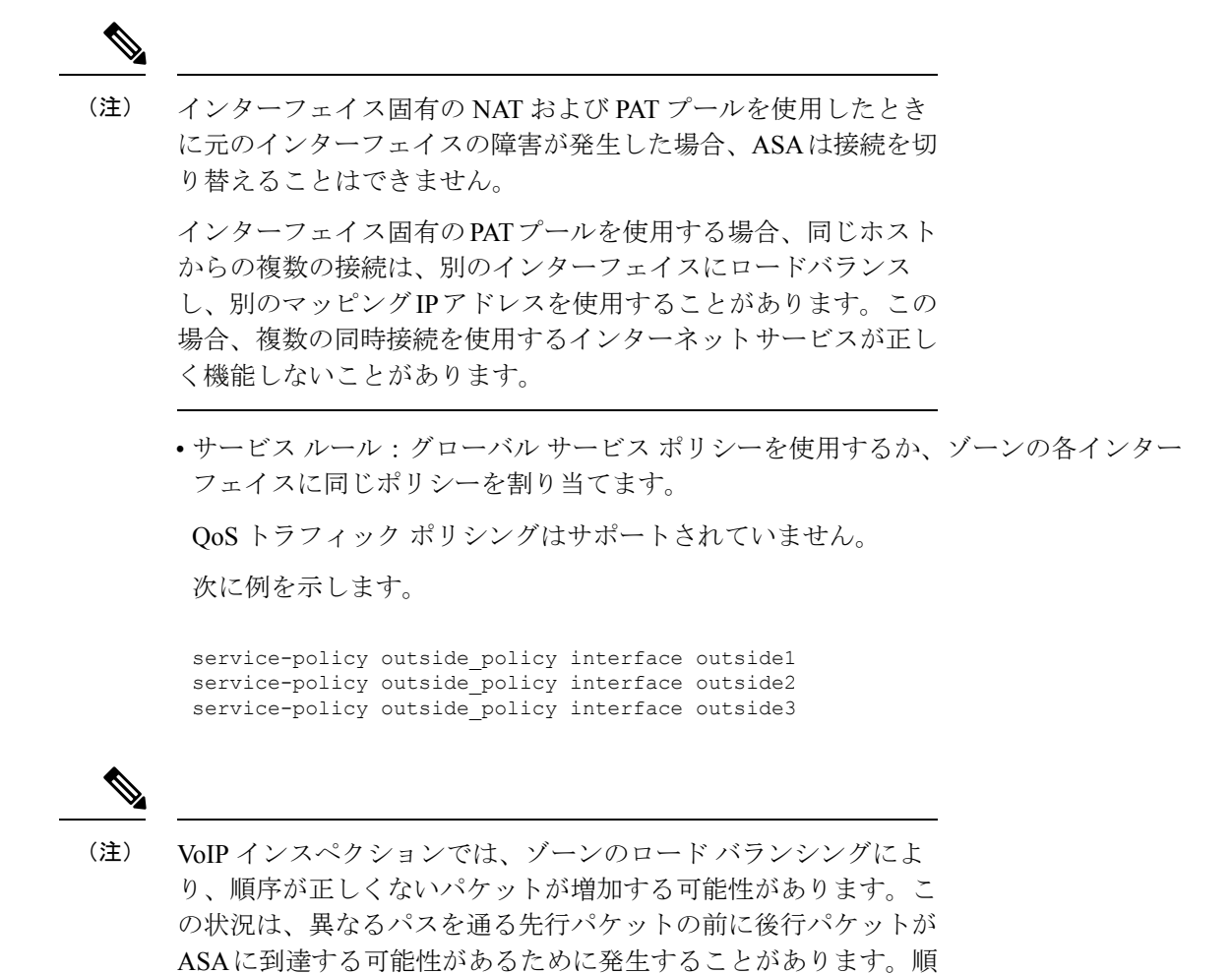

- 序が正しくないパケットには、次のような症状があります。 ・キューイングを使用した場合に、中間ノード(ファイアウォー
  - ルとIDS)および受信エンドノードでメモリ使用率が高い。
  - •ビデオまたは音声の品質が低い。

これらの影響を軽減するには、VoIPトラフィックのロード分散にのみ IPアドレスを使用することを推奨します。

• ECMP ゾーン機能を考慮してルーティングを設定します。

# トラフィック ゾーンのガイドライン

### ファイアウォール モード

ルーテッド ファイアウォール モードでだけサポートされています。トランスペアレント ファ イアウォール モードまたはルーテッド モードのブリッジグループ インターフェイスはサポー トされません。

### フェールオーバー

- フェールオーバー リンクまたはステート リンクをゾーンに追加することはできません。
- アクティブ/アクティブフェールオーバーモードでは、各コンテキストのインターフェイスを非対称ルーティング(ASR)グループに割り当てることができます。このサービスにより、ピア装置の同様のインターフェイスに戻るトラフィックを元の装置に復元することができます。コンテキスト内にASRグループとトラフィックゾーンの両方を設定することはできません。コンテキスト内にゾーンを設定した場合、どのコンテキストインターフェイスもASRグループに含めることはできません。ASRグループに関する詳細については、非対称にルーティングされたパケットのサポートの設定(アクティブ/アクティブモード)(346ページ)を参照してください。
- 各接続のプライマリインターフェイスのみがスタンバイ装置に複製されます。現在のインターフェイスは複製されません。スタンバイ装置がアクティブになると、その装置によって必要に応じて現在の新しいインターフェイスが割り当てられます。

### クラスタ

•クラスタ制御リンクをゾーンに追加することはできません。

### モデルのガイドライン

Firepower 1010 スイッチポートおよび VLAN インターフェイスをゾーンに追加することはできません。

### その他のガイドライン

- 最大 256 ゾーンを作成できます。
- 次のタイプのインターフェイスをゾーンに追加できます。
  - 物理
  - VLAN
  - EtherChannel
- 次のタイプのインターフェイスは追加できません。

- •管理専用
- ・管理アクセス
- •フェールオーバーまたはステートリンク
- •クラスタ制御リンク
- EtherChannel インターフェイスのメンバーインターフェイス
- VNI(さらに、通常のデータインターフェイスが nve 専用としてマークされている場合、ゾーンのメンバーにすることはできません)
- BVI、またはブリッジグループ メンバー インターフェイス。
- 1つのインターフェイスがメンバーになることができるゾーンは1つだけです。
- ゾーンごとに最大8つのインターフェイスを含めることができます。
- ECMPの場合、ゾーンのすべてのインターフェイス間で、ゾーンごとに最大8つの等コストルートを追加できます。また、8ルート制限の一部として1つのインターフェイスに複数のルートを設定することもできます。
- ・ゾーンにインターフェイスを追加すると、それらのインターフェイスのすべてのスタティックルートが削除されます。
- ゾーン内のインターフェイスで DHCP リレー を有効にできません。
- ASAでは、個別のインターフェイスにロードバランシングされるフラグメントについて、 フラグメント化されたパケットのリアセンブルはサポートしていません。これらのフラグ メントはドロップされます。
- PIM/IGMP マルチキャストルーティングは、ゾーン内のインターフェイスではサポートされません。

# トラフィック ゾーンの設定

名前を付けたゾーンを設定し、インターフェイスをそのゾーンに割り当てます。

### 手順

ステップ1 [設定 (Configuration)]>[デバイスの設定 (Device Setup)]>[インターフェイスの設定 (Interface Settings)]>[ゾーン (Zones)]の順に選択し、[追加 (Add)]をクリックします。

> または、[Configuration] > [Device Setup] > [Interface Settings] > [Interfaces] > [Add Interface] ダイ アログボックスのゾーンにインターフェイスを割り当てることもできます。

ステップ2 ゾーンに最大48文字で名前を付けます。

**ステップ3**1つ以上のインターフェイスを[メンバー(Member)]領域に追加します。すべてのインター フェイスのセキュリティレベルが同じであることを確認します。

ステップ4 [適用 (Apply)]をクリックします。

# トラフィック ゾーンのモニタリング

この項では、トラフィックゾーンをモニターする方法について説明します。

# ゾーン情報

• show zone [name]

ゾーン ID、コンテキスト、セキュリティ レベル、およびメンバーを表示します。 show zone コマンドについては、次の出力を参照してください。

ciscoasa# show zone outside-zone

```
Zone: zone-outside id: 2
Security-level: 0
Context: test-ctx
Zone Member(s) : 2
outside1 GigabitEthernet0/0
outside2 GigabitEthernet0/1
```

### show nameif zone

インターフェイス名およびゾーン名を表示します。

show nameif zone コマンドについては、次の出力を参照してください。

| ciscoasa# show nameif z | one      |              |          |
|-------------------------|----------|--------------|----------|
| Interface               | Name     | zone-name    | Security |
| GigabitEthernet0/0      | inside-1 | inside-zone  | 100      |
| GigabitEthernet0/1.21   | inside   | inside-zone  | 100      |
| GigabitEthernet0/1.31   | 4        |              | 0        |
| GigabitEthernet0/2      | outside  | outside-zone | 0        |
| Management0/0           | lan      |              | 0        |

• show conn [long | detail] [zone zone\_name [zone zone\_name] [...]]

show conn zone コマンドは、ゾーンの接続を表示します。long キーワードと detail キー ワードは、接続が構築されたプライマリインターフェイスと、トラフィックの転送に使用 される現在のインターフェイスを表示します。

show conn long zone コマンドの次の出力を参照してください。

ciscoasa# show conn long zone zone-inside zone zone-outside

TCP outside-zone:outside1(outside2): 10.122.122.1:1080 inside-zone:inside1(inside2): 10.121.121.1:34254, idle 0:00:02, bytes 10, flags UO

### show asp table zone

デバッグ目的で高速セキュリティパス テーブルを表示します。

• show local-host [zone zone\_name [zone zone\_name] [...]]

ゾーン内のローカルホストのネットワーク状態を表示します。

show local-host zone コマンドについては、次の出力を参照してください。プライマリイン ターフェイスが最初に表示され、現在のインターフェイスがカッコに囲まれています。

### ciscoasa# show local-host zone outside-zone

Zone:outside-zone: 4 active, 5 maximum active, 0 denied local host: <10.122.122.1>, TCP flow count/limit = 3/unlimited TCP embryonic count to host = 0 TCP intercept watermark = unlimited UDP flow count/limit = 0/unlimited Conn: TCP outside-zone:outside1(outside2): 10.122.122.1:1080 inside-zone:inside1(inside2): 10.121.121.1:34254, idle 0:00:02, bytes 10, flags UO

### show route zone

ゾーンインターフェイスのルートを表示します。

show route zone コマンドについては、次の出力を参照してください。

ciscoasa# show route zone

Codes: C - connected, S - static, I - IGRP, R - RIP, M - mobile, B - BGP D - EIGRP, EX - EIGRP external, O - OSPF, IA - OSPF inter area N1 - OSPF NSSA external type 1, N2 - OSPF NSSA external type 2 E1 - OSPF external type 1, E2 - OSPF external type 2, E - EGP i - IS-IS, L1 - IS-IS level-1, L2 - IS-IS level-2, ia - IS-IS inter area \* - candidate default, U - per-user static route, o - ODR P - periodic downloaded static route

Gateway of last resort is not set

- S 192.168.105.1 255.255.255.255 [1/0] via 172.16.1.1, outside-zone:outside1
- C 192.168.212.0 255.255.255.0 is directly connected, lan-zone:inside,
- C 172.16.1.0 255.255.255.0 is directly connected, wan-zone:outside2
- S 10.5.5.0 255.255.255.0 [1/0] via 172.16.1.1, wan-zone:outside2
- 0 10.2.2.1 255.255.255.255 [110/11] via 192.168.212.3, 2:09:24, lan-zone:inside 0 10.1.1.1 255.255.255 [110/11] via 192.168.212.2, 2:09:24, lan-zone:inside

### show asp table routing

デバッグ目的で高速セキュリティパステーブルを表示し、各ルートに関連付けられたゾーンを表示します。

show asp table routing コマンドについては次の出力を参照してください。

```
ciscoasa# show asp table routing
route table timestamp: 60
in
    255.255.255.255 255.255.255.255 identity
   10.1.0.1
                 255.255.255.255 identity
in
   10.2.0.1
                  255.255.255.255 identity
in
in
   10.6.6.4
                     255.255.255.255 identity
   10.4.4.4
                    255.255.255.255 via 10.4.0.10 (unresolved, timestamp: 49)
in
    172.0.0.67
                     255.255.255.255 identity
in
                   255.255.255.0 wan-zone:outside2
in
    172.0.0.0
   10.85.43.0
                   255.255.255.0 via 10.4.0.3 (unresolved, timestamp: 50)
in
   10.85.45.0
                   255.255.255.0 via 10.4.0.20 (unresolved, timestamp: 51)
in
in 192.168.0.0
                      255.255.255.0 mgmt
    192.168.1.0
                      255.255.0.0
                                     lan-zone:inside
in
out
    255.255.255.255 255.255.255.255 mgmt
out 172.0.0.67
                    255.255.255.255 mgmt
out 172.0.0.0
                    255.255.255.0 mgmt
out 10.4.0.0
                   240.0.0.0
                                  mgmt
out 255.255.255.255 255.255.255.255 lan-zone:inside
                   255.255.255.255 lan-zone:inside
out
    10.1.0.1
out 10.2.0.0
                   255.255.0.0
                                  lan-zone:inside
out 10.4.0.0
                  240.0.0.0
                                  lan-zone:inside
```

# トラフィック ゾーンの例

次に、4 つの VLAN インターフェイスを外部ゾーンに割り当てて、4 つの等コストのデフォルトルートを設定する例を示します。PAT は内部インターフェイスに設定され、Web サーバーはスタティック NAT を使用して DMZ インターフェイスで使用できます。

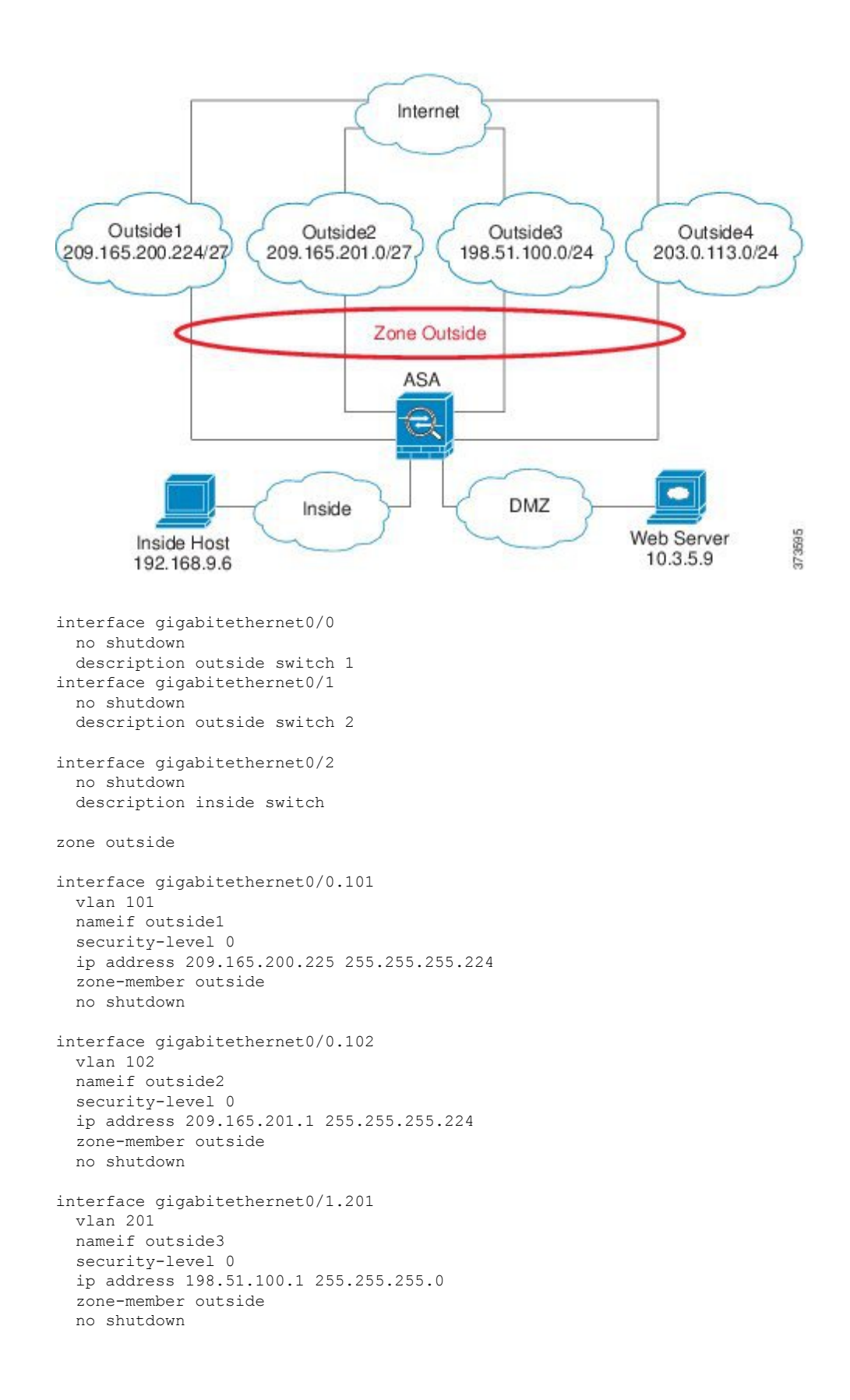

```
interface gigabitethernet0/1.202
  vlan 202
  nameif outside4
  security-level 0
  ip address 203.0.113.1 255.255.255.0
  zone-member outside
  no shutdown
interface gigabitethernet0/2.301
  vlan 301
  nameif inside
  security-level 100
 ip address 192.168.9.1 255.255.255.0
 no shutdown
interface gigabitethernet0/2.302
  vlan 302
  nameif dmz
  security-level 50
 ip address 10.3.5.1 255.255.255.0
 no shutdown
# Static NAT for DMZ web server on any destination interface
object network WEBSERVER
  host 10.3.5.9 255.255.255.255
  nat (dmz,any) static 209.165.202.129 dns
# Dynamic PAT for inside network on any destination interface
object network INSIDE
 subnet 192.168.9.0 255.255.255.0
  nat (inside, any) dynamic 209.165.202.130
# Global access rule for DMZ web server
access-list WEB-SERVER extended permit tcp any host WEBSERVER eq 80
access-group WEB-SERVER global
# 4 equal cost default routes for outside interfaces
route outside1 0 0 209.165.200.230
route outside2 0 0 209.165.201.10
route outside3 0 0 198.51.100.99
route outside4 0 0 203.0.113.87
# Static routes for NAT addresses - see redistribute static command
route dmz 209.165.202.129 255.255.255.255 10.3.5.99
route inside 209.165.202.130 255.255.255.255 192.168.9.99
# The global service policy
class-map inspection default
 match default-inspection-traffic
policy-map type inspect dns preset_dns_map
 parameters
   message-length maximum client auto
   message-length maximum 512
   dns-guard
   protocol-enforcement
    nat-rewrite
policy-map global policy
  class inspection default
    inspect dns preset dns map
    inspect ftp
    inspect h323 h225 _default_h323_map
    inspect h323 ras default h323 map
    inspect ip-options _default_ip_options_map
    inspect netbios
    inspect rsh
```

inspect rtsp inspect skinny inspect esmtp \_default\_esmtp\_map inspect sqlnet inspect sunrpc inspect tftp inspect sip inspect xdmcp service-policy global\_policy global

# トラフィック ゾーンの履歴

| 機能名                   | プラット<br>フォームリ<br>リース | 説明                                                                                                    |
|-----------------------|----------------------|----------------------------------------------------------------------------------------------------|
| トラフィック ゾーン            | 9.3(2)               | インターフェイスをトラフィックゾーンにグループ化す<br>ることで、トラフィックのロードバランシング(等コス<br>トマルチパス(ECMP)ルーティングを使用)、ルート<br>の冗長性、および複数のインターフェイス間での非対称<br>ルーティングを実現できます。                                                                   |
|                       |                      | <ul> <li>(注) 名前付きゾーンにはセキュリティポリシー<br/>を適用できません。セキュリティポリシー<br/>はインターフェイスに基づきます。ゾーン内<br/>のインターフェイスが同じアクセスルール、<br/>NAT、およびサービスポリシーを使用して<br/>設定されていれば、ロードバランシングお<br/>よび非対称ルーティングは正しく動作しま<br/>す。</li> </ul> |
|                       |                      | 次の画面が導入または変更されました。                                                                                                    |
|                       |                      | [Configuration] > [Device Setup] > [Interface Parameters]<br>> [Zones]                                                                                                    |
|                       |                      | [Configuration] > [Device Setup] > [Interface Parameters]<br>> [Interfaces] <sub>0</sub>                                                                                                    |
| clear local-host コマンド | 9.14(1)              | clear local-host コマンドおよびそのすべての属性とキー<br>ワードが廃止されました。今後のリリースで削除される<br>予定です。                                                                                                    |

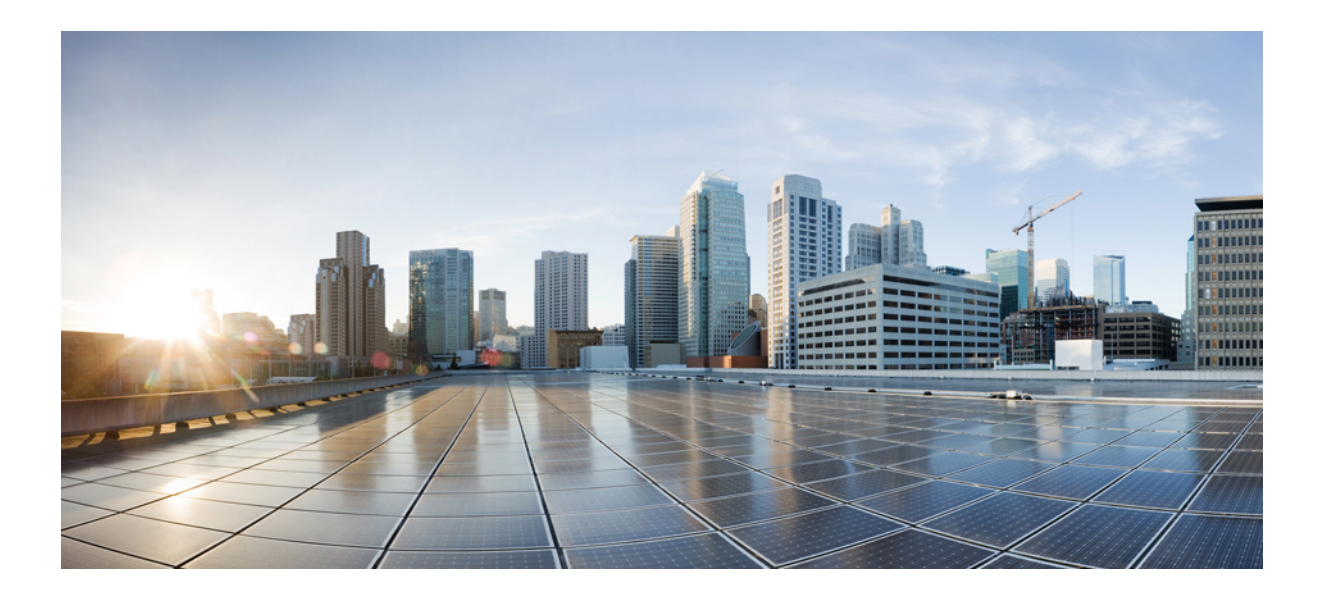

# <sub>第</sub>IV <sub>部</sub>

# 基本設定

- •基本設定 (783 ページ)
- DHCP サービスと DDNS サービス (807 ページ)
- デジタル証明書 (829ページ)
- ARP インスペクションおよび MAC アドレス テーブル (863 ページ)

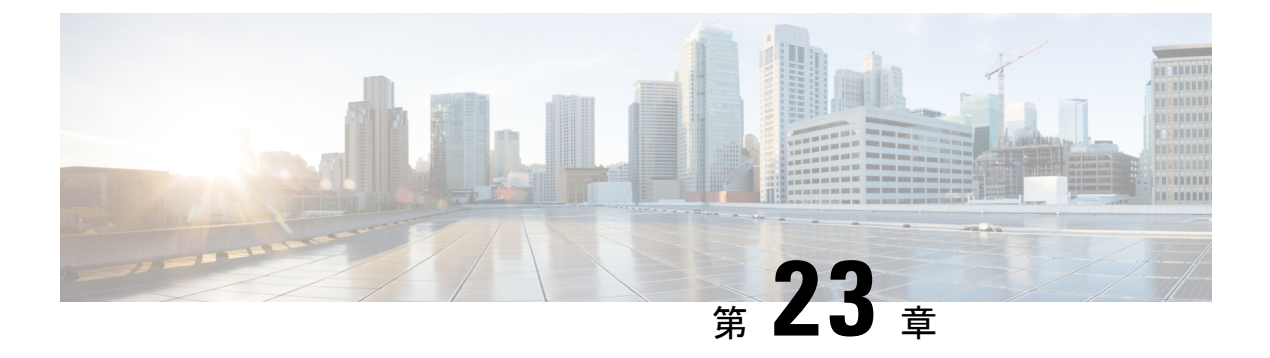

# 基本設定

この章では、ASA上でコンフィギュレーションを機能させるために通常必要な基本設定を行う 方法について説明します。

- ホスト名、ドメイン名、およびイネーブルパスワードと Telnet パスワードの設定(783ページ)
- •日時の設定 (785ページ)
- •マスターパスフレーズの設定 (790ページ)
- DNS サーバーの設定 (792 ページ)
- •ハードウェアバイパスおよびデュアル電源(Cisco ISA 3000)の設定(796ページ)
- ASP(高速セキュリティパス)のパフォーマンスと動作の調整(799ページ)
- DNS キャッシュのモニタリング (801 ページ)
- •基本設定の履歴 (802ページ)

# ホスト名、ドメイン名、およびイネーブルパスワードと Telnet パスワードの設定

ホスト名、ドメイン名、イネーブルパスワード、Telnetパスワードを設定するには、次の手順 を実行します。

始める前に

ホスト名、ドメイン名、イネーブルパスワード、Telnetパスワードを設定する前に、次の要件 を確認します。

- マルチ コンテキスト モードでは、コンテキスト実行スペースとシステム実行スペースの 両方のホスト名とドメイン名を設定できます。
- イネーブルパスワードと Telnetパスワードは、各コンテキストで設定します。システムでは使用できません。

システムコンフィギュレーションからコンテキストコンフィギュレーションに切り替えるには、[Configuration]>[Device List]ペインで、アクティブなデバイスのIPアドレスの下にあるコンテキスト名をダブルクリックします。

### 手順

- ステップ1 [Configuration] > [Device Setup] > [Device Name/Password] を選択します。
- **ステップ2** ホスト名を入力します。デフォルトのホスト名は「ciscoasa」です。

ホスト名はコマンドラインのプロンプトに表示されます。このホスト名によって、複数のデバイスとのセッションを確立する場合に、コマンドを入力する場所が常に把握できます。ホスト名は syslog メッセージでも使用されます。

マルチ コンテキスト モードでは、システム実行スペースに設定したホスト名がすべてのコン テキストのコマンドラインプロンプトに表示されます。コンテキストで設定したホスト名を、 コマンドラインに表示せず、バナーに表示するオプションもあります。

ステップ3 ドメイン名を入力します。デフォルト ドメイン名は default.domain.invalid です。

ASAは、修飾子を持たない名前のサフィックスとして、ドメイン名を追加します。たとえば、 ドメイン名を「example.com」に設定し、syslog サーバーとして非修飾名「jupiter」を指定した 場合は、ASA によって名前が修飾されて「jupiter.example.com」となります。

**ステップ4** 特権モード(イネーブル)パスワードを変更します。デフォルトのパスワードは空白ですが、 CLI で enable コマンドを最初に入力したときに変更するように求められます。

> enable 認証を設定しない場合、イネーブルパスワードによって特権 EXECモードが開始されま す。HTTP 認証を設定しない場合、イネーブルパスワードによって空のユーザー名で ASDM にログインできます。 ASDM では、CLI アクセスのように、イネーブルパスワードの変更は 適用されません。

- a) [Change the privileged mode password] チェックボックスをオンにします。
- b) 新しいパスワードを入力し、新しいパスワードを確認します。8~127文字のパスワード を設定します。大文字と小文字が区別されます。以下を除く任意のASCII印刷可能文字 (文字コード32~126)を組み合わせることができます。
  - スペースは使用できません。
  - •疑問符は使用できません。
  - •3 文字以上連続した、順番に並んだ ASCII 文字または繰り返される ASCII 文字は使用 できません。たとえば、次のパスワードは拒否されます。
    - abcuser1
    - user543
    - useraaaa
    - user2666

パスワードを空白の値にリセットすることはできません。

ステップ5 Telnet アクセスのためのログインパスワードを設定します。デフォルトのパスワードはありません。

Telnet 認証を設定しない場合、ログインパスワードは Telnet アクセスに使用されます。

- a) [Change the password to access the console of the security appliance] チェックボックスをオンに します。
- b) 古いパスワード(新しい ASA の場合はこのフィールドを空白にしておきます)、新しい パスワードを入力し、新しいパスワードを確認します。パスワードには最大 16 文字の長 さを使用できます。スペースと疑問符を除く任意の ASCII 印刷可能文字(文字コード 32 ~ 126)を組み合わせることができます。
- **ステップ6** [Apply] をクリックして変更内容を保存します。

# 日時の設定

- (注)
- Firepower 2100(プラットフォームモード)、4100、または 9300 の日時を設定しないでください。ASA はシャーシから日時の設定を受信します。

# NTP サーバーを使用した日付と時刻の設定

NTP を使用して階層的なサーバシステムを実現し、ネットワークシステム間の時刻を正確に 同期します。このような精度は、CRL の検証など正確なタイム スタンプを含む場合など、時 刻が重要な操作で必要になります。複数の NTP サーバーを設定できます。ASA は、データ信 頼度の尺度となる一番下のストラタムのサーバーを選択します。

手動で設定した時刻はすべて、NTP サーバーから取得された時刻によって上書きされます。

ASA は NTPv4 をサポートします。

### 始める前に

マルチ コンテキスト モードでは、時刻はシステム コンフィギュレーションに対してだけ設定 できます。

### 手順

ステップ1 [Configuration] > [Device Setup] > [System Time] > [NTP] を選択します。

| Configure N            | figuration > Device Setu<br>IP servers and define auth | p > System 1<br>entication ke | <u>Fime</u> > <u>NTP</u><br>ys and values |                | _      |
|------------------------|--------------------------------------------------------|-------------------------------|-------------------------------------------|----------------|--------|
| IP Address             | Interface Preferred?                                   | Key Number                    | Trusted Key?                              | Authentication | Add    |
|                        |                                                        |                               |                                           |                | Edit   |
|                        |                                                        |                               |                                           |                | Delete |
| O 🖶 Ad                 | d NTP Server Configuration                             |                               |                                           |                | Delete |
| IP Version:            | o IPV4 🕜 IPV6                                          |                               |                                           |                |        |
| IP Address:            | 209.165.201.1                                          | 🔽 Pref                        | erred                                     |                |        |
| Interface:             | outside                                                | 0                             |                                           |                |        |
| Authentication Kev     |                                                        |                               |                                           |                |        |
| Key Number:            | 1                                                      | 🗘 🔽 Trus                      | sted                                      |                |        |
| Key Value:             | • • • • • • • • • • • • •                              |                               |                                           |                |        |
| Re-enter Key Value:    | • • • • • • • • • • • • •                              |                               |                                           |                |        |
| Authentication Key Alg | orithm                                                 |                               |                                           |                |        |
| Key Algorithm:         | sha512                                                 | 0                             |                                           |                |        |
| Help                   | Cancel                                                 | ОК                            |                                           |                |        |

- ステップ2 [Add] をクリックして、[Add NTP Server Configuration] ダイアログボックスを表示します。
- ステップ3 NTP サーバーの IPv4 または IPv6 IP アドレスを入力します。

サーバーのホスト名を入力することはできません。ASA は、NTP サーバーの DNS ルックアップをサポートしていません。

**ステップ4** (任意) [Preferred] チェックボックスをオンにして、このサーバーを優先サーバーに設定します。

NTPでは、どのサーバーの精度が最も高いかを判断するためのアルゴリズムを使用し、その サーバーに同期します。精度が同じ程度であれば、優先サーバーを使用します。ただし、優先 サーバーよりも精度が大幅に高いサーバーがある場合、ASAは精度の高いそのサーバーを使用 します。

ステップ5 (任意) ドロップダウンリストから [Interface] を選択します。

この設定では、NTPパケットの発信インターフェイスが指定されます。インターフェイスが空 白の場合、ASAが使用するデフォルトの管理コンテキストインターフェイスは、管理ルーティ ングテーブルによって決まります。

- ステップ6 (任意) NTP 認証を設定します。
  - a) 1~4294967295の間のキー番号を入力するか、または、再利用する別の NTP サーバーの キーを以前に作成した場合は、ドロップダウンリストから既存のキー番号を選択します。

この設定では、この認証キーのキー ID を指定します。これにより、認証を使用して NTP サーバーと通信できます。NTP サーバーのパケットも、常にこのキー ID を使用する必要 があります。

- b) [Trusted] チェックボックスをオンにします。
- c) [Key Value] を入力します。これは、最大 32 文字の文字列です。その後、キー値を再入力 します。
- d) ドロップダウンリストから [Key Algorithm] を選択します。
- e) [OK] をクリックします。
- ステップ7 [Enable NTP authentication] チェックボックスをオンにして、NTP 認証を有効にします。
- ステップ8 [Apply] をクリックして変更内容を保存します。

# 手動での日時の設定

日付と時刻を手動で設定するには、次の手順を実行します。

### 始める前に

マルチ コンテキスト モードでは、時刻はシステム コンフィギュレーションに対してだけ設定 できます。

### 手順

- ステップ1 [Configuration] > [Device Setup] > [System Time] > [Clock] を選択します。
- ステップ2 ドロップダウンリストからタイムゾーンを選択します。この設定では、適切な時差をGMTに 加えた(またはGMTから差し引いた)タイムゾーンを指定します。[Eastern Time]、[Central Time]、[Mountain Time]、または[Pacific Time] ゾーンを選択すると、3月の第2日曜日の午前 2時から11月の第1日曜日の午前2時間での時間が自動的に夏時間に調整されます。
  - (注) ASA の時間帯を変更すると、インテリジェント SSM との接続がドロップされる場合があります。
- **ステップ3** [Date] ドロップダウンリストをクリックしてカレンダーを表示します。続いて、次の方法を使用して正しい日付を検索します。
  - 月の名前をクリックし、月のリストを表示し、次に目的の月をクリックします。カレン ダーがその月に変わります。
  - ・年をクリックして年を変更します。上矢印と下矢印を使用して複数年をスクロールすることも、入力フィールドに年を入力することもできます。
  - ・年月の左右にある矢印をクリックすると、カレンダーが一度に1か月ずつ前後にスクロールします。
  - カレンダーの日にちをクリックして日を設定します。

ステップ4 時刻(時間、分、および秒)を手動で入力します。

**ステップ5** [Update Display Time] をクリックして、ASDM ペインの右下に表示される時刻を更新します。 現在時刻は 10 秒ごとに自動更新されます。

# Precision Time Protocol の設定(ISA 3000)

高精度時間プロトコル (PTP) は、パケットベースネットワーク内のさまざまなデバイスのク ロックを同期するために開発された時間同期プロトコルです。それらのデバイスクロックは、 一般的に精度と安定性が異なります。このプロトコルは、産業用のネットワーク化された測定 および制御システム向けに特別に設計されており、最小限の帯域幅とわずかな処理オーバー ヘッドしか必要としないため、分散システムでの使用に最適です。

PTP システムは、PTP デバイスと非 PTP デバイスの組み合わせによる、分散型のネットワーク システムです。PTP デバイスには、オーディナリクロック、境界クロック、およびトランスペ アレント クロックが含まれます。非 PTP デバイスには、ネットワーク スイッチやルータなど のインフラストラクチャ デバイスが含まれます。

ASA デバイスは、トランスペアレントクロックとして設定できます。ASA デバイスは、自身 のクロックを PTP クロックと同期しません。ASA デバイスは、PTP クロックで定義されてい る PTP のデフォルトプロファイルを使用します。

PTPデバイスを設定する場合は、連携させるデバイスのドメイン番号を定義します。したがって、複数の PTP ドメインを設定し、特定の1つのドメインに PTP クロックを使用するように PTP 以外の各デバイスを設定できます。

### 始める前に

- この機能は、ISA 3000のみで使用できます。
- PTP の使用は、シングルコンテキストモードでのみサポートされます。
- Cisco PTP は、マルチキャスト PTP メッセージのみをサポートしています。
- ・デフォルトでは、トランスペアレントモードのすべてのISA 3000インターフェイスで PTP がイネーブルになっています。ルーテッドモードでは、PTPパケットがデバイスを通過で きるようにするために必要な設定を追加する必要があります。
- PTP は IPv6 ネットワークではなく、IPv4 ネットワークでのみ使用できます。
- PTP設定は、スタンドアロンかブリッジグループメンバーかを問わず、物理イーサネット インターフェイスでサポートされます。次のものではサポートされません。
  - 管理インターフェイス。
  - ・サブインターフェイス、EtherChannel、BVI、その他の仮想インターフェイス。
- VLAN サブインターフェイスでの PTP フローは、適切な PTP 設定が親インターフェイス 上に存在する場合にサポートされます。

- PTPパケットが確実にデバイスを通過できるようにする必要があります。トランスペアレントファイアウォールモードでは、PTPトラフィックを許可するアクセスリストがデフォルトで設定されています。PTPトラフィックは UDP ポート 319と 320、および宛先 IP アドレス 224.0.1.129 によって識別されます。そのためルーテッドファイアウォールモードでは、このトラフィックを許可するすべての ACL が受け入れられます。
- ・さらにルーテッドファイアウォールモードでは、PTPマルチキャストグループ用のマル チキャストルーティングを次のようにイネーブルにする必要もあります。
  - ・グローバル コンフィギュレーション モードのコマンド multicast-routing を入力しま す。
  - また、ブリッジグループメンバーではなく、PTPが有効になっているインターフェイスごとに、インターフェイスコンフィギュレーションコマンド igmp join-group
     224.0.1.129 を入力して、PTP マルチキャスト グループメンバーシップを静的に有効にします。このコマンドは、ブリッジグループメンバーに対してはサポートされておらず、必要もありません。

手順

- ステップ1 [Configuration] > [Device Management > PTP] を選択します。
- ステップ2 Domain value を入力します。

これは、デバイスのすべてのポートのドメイン番号です。異なるドメインで受信されたパケットは、通常のマルチキャストパケットのように扱われるため、PTP処理は行われません。この 値の範囲は0~255、デフォルト値は0です。ネットワーク内のPTPデバイスに設定されているドメイン番号を入力します。

ステップ3 (オプション)Enable End-to-End Transparent Clock Mode を選択し、PTP がイネーブルになっ ているすべてのインターフェイスでエンドツーエンド トランスペアレント モードをイネーブ ルにします。

> トランスペアレントクロックは、滞留時間を測定し、PTPパケット内の correctionField を更 新することによって遅延を修正するクロックです。

ステップ4 インターフェイスを選択し、[Enable] または [Disable] をクリックして、1 つ以上のデバイスイ ンターフェイスで PTP を有効にします。

> システムが設定ドメイン内のPTPクロックに接続できる各インターフェイスで、PTPを有効に します。

ステップ5 [Apply] をクリックします。

### 次のタスク

[Monitoring] > [Properties] > [PTP] を選択し、PTP クロックとインターフェイス/ポート情報を 表示します。

# マスター パスフレーズの設定

マスターパスフレーズを利用すると、プレーンテキストのパスワードが安全に、暗号化形式 で保存され、1つのキーを使用してすべてのパスワードを一様に暗号化またはマスキングでき るようになります。このようにしても、機能は一切変更されません。マスターパスフレーズを 使用する機能としては、次のものがあります。

- OSPF
- EIGRP
- VPN ロード バランシング
- VPN (リモート アクセスおよびサイトツーサイト)
- •フェールオーバー
- ・AAA サーバー
- Logging
- ・共有ライセンス

# マスター パスフレーズの追加または変更

マスターパスフレーズを追加または変更するには、次の手順を実行します。

### 始める前に

- この手順を実行できるのは、コンソール、SSH、HTTPS 経由の ASDM などによるセキュ アセッションにおいてのみです。
- フェールオーバーがイネーブルであっても、フェールオーバー共有キーが設定されていない場合に、マスターパスフレーズを変更すると、エラーメッセージが表示されます。このメッセージには、マスターパスフレーズの変更がプレーンテキストとして送信されないよう、フェールオーバー共有キーを入力する必要があることが示されます。

[Configuration]>[Device Management]>[High Availability]>[Failover]の順に選択し、[Shared Key] フィールドに任意の文字を入力するか、またはフェールオーバー 16 進キーを選択し ている場合はバックスペースを除く32の16進数(0-9A-Fa-f)を入力します。次に、[Apply] をクリックします。

•アクティブ/スタンバイフェールオーバーでパスワードの暗号化を有効化または変更する と、write standby が実行されます。これは、アクティブな構成をスタンバイユニットに 複製します。この複製が行われない場合、スタンバイユニットの暗号化されたパスワード は、同じパスフレーズを使用している場合でも異なるものになります。構成を複製するこ とで、構成が同じであることが保証されます。アクティブ/アクティブフェールオーバー の場合は、手動で write standby を入力する必要があります。write standby は、アクティ ブ/アクティブモードでトラフィックの中断を引き起こす場合があります。これは、新し い構成が同期される前に、セカンダリユニットで構成が消去されるためです。failover active group 1 および failover active group 2 コマンドを使用してプライマリ ASA ですべて のコンテキストをアクティブにし、write standby を入力してから、no failover active group 2 コマンドを使用してセカンダリユニットにグループ2 コンテキストを復元する必要があ ります。

### 手順

- ステップ1 次のいずれかのオプションを選択します。
  - シングル コンテキスト モードで、[Configuration]>[Device Management]>[Advanced]> [Master Passphrase] を選択します。
  - マルチコンテキストモードで、[Configuration]>[Device Management]>[Device Administration]
     [Master Passphrase] を選択します。
- ステップ2 [Advanced Encryption Standard (AES) password encryption] チェックボックスをオンにします。

有効なマスター パスフレーズがない場合は、[Apply] をクリックすると警告メッセージが表示 されます。[OK] または [Cancel] をクリックして続行できます。

後からパスワードの暗号化をディセーブルにすると、暗号化された既存のパスワードはいずれ も変更されず、マスターパスフレーズが存在する限り、暗号化されたパスワードはアプリケー ションによって必要に応じて復号化されます。

ステップ3 [Change the encryption master passphrase] チェックボックスをオンにして、新しいマスター パス フレーズを入力および確認できるようにします。デフォルトでは、これらはディセーブルで す。

新しいマスターパスフレーズの長さは8~128文字にする必要があります。

既存のパスフレーズを変更する場合は、新しいパスフレーズを入力する前に、古いパスフレー ズを入力する必要があります。

マスター パスフレーズを削除するには [New] および [Confirm master passphrase] フィールドを 空白のままにします。

ステップ4 [適用 (Apply)] をクリックします。

# マスター パスフレーズの無効化

マスター パスフレーズをディセーブルにすると、暗号化されたパスワードがプレーンテキス トパスワードに戻ります。暗号化されたパスワードをサポートしていない以前のソフトウェア バージョンにダウングレードする場合は、パスフレーズを削除しておくと便利です。

### 始める前に

- ディセーブルにする現在のマスターパスフレーズがわかっていなければなりません。
- この手順が機能するのは、HTTPS を介した Telnet、SSH、または ASDM によるセキュア セッションだけです。

マスターパスフレーズをディセーブルにするには、次の手順を実行します。

### 手順

**ステップ1** 次のいずれかのオプションを選択します。

- シングル コンテキスト モードで、[Configuration] > [Device Management] > [Advanced] > [Master Passphrase] を選択します。
- マルチ コンテキストモードで、[Configuration]>[Device Management]>[Device Administration]
   [Master Passphrase] を選択します。
- ステップ2 [Advanced Encryption Standard (AES) password encryption] チェックボックスをオンにします。

有効なマスターパスフレーズがない場合は、[Apply]をクリックすると警告文が表示されます。 [OK] または [Cancel] をクリックして続行します。

- ステップ3 [Change the encryption master passphrase] チェックボックスをオンにします。
- **ステップ4** [Old master passphrase] フィールドに、古いマスターパスフレーズを入力します。ディセーブル にする古いマスター パスフレーズを指定する必要があります。
- **ステップ5** [Newmaster master passphrase] フィールドと [Confirm master passphrase] フィールドを空白のまま にします。
- ステップ6 [Apply] をクリックします。

# DNS サーバーの設定

DNS サーバーを設定して、ASA がホスト名を IP アドレスに解決できるようにする必要があり ます。また、アクセスルールに完全修飾ドメイン名 (FQDN) ネットワークオブジェクトを使 用するように、DNS サーバーを設定する必要があります。 一部のASA機能では、ドメイン名で外部サーバにアクセスするためにDNSサーバを使用する 必要があります。他の機能(pingコマンドやtracerouteコマンドなど)では、pingやtraceroute を実行する名前を入力できるため、ASA はDNSサーバーと通信することで名前を解決できま す。名前は、多くのSSL VPNコマンドおよび certificate コマンドでもサポートされます。

デフォルトでは、DefaultDNS と呼ばれるデフォルトの DNS サーバーグループがあります。複数の DNS サーバーグループを作成できます。1つのグループがデフォルトで、他のグループを 特定のドメインに関連付けることができます。DNS サーバーグループに関連付けられたドメイ ンに一致する DNS 要求は、そのグループを使用します。たとえば、内部の eng.cisco.com サー バー宛てのトラフィックで内部の DNS サーバーを使用する場合は、eng.cisco.com を内部の DNS グループにマッピングできます。ドメインマッピングと一致しないすべての DNS 要求は、関 連付けられたドメインを持たないデフォルトの DNS サーバーグループを使用します。たとえ ば、DefaultDNS グループには、外部インターフェイスで使用可能なパブリック DNS サーバー を含めることができます。PN トンネル グループ用に他の DNS サーバー グループを設定でき ます。詳細については、コマンドリファレンスの tunnel-group コマンドを参照してください。

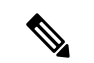

(注) ASA では、機能に応じて DNS サーバーの使用が限定的にサポートされます。

### 始める前に

DNSドメインルックアップをイネーブルにするすべてのインターフェイスに対して適切なルー ティングおよびアクセス ルールを設定し、DNS サーバーに到達できるようにしてください。

### 手順

- ステップ1 [Configuration] > [Device Management] > [DNS] > [DNS Client] の順に選択します。
- ステップ2 [DNS Setup] 領域で、次のいずれかのオプションを選択します。
  - Configure one DNS server group:このオプションは DefaultDNS グループにサーバーを定義 します。
  - [複数のDNSサーバーグループを設定(Configure multiple DNS server groups)]: このオプ ションを使用すると、DefaultDNSグループだけでなく、特定のドメインに関連付けること が可能なその他のグループやリモートアクセス SSL VPN グループポリシーに使用するグ ループを設定できます。DefaultDNSグループのみを設定したとしても、グループで使用す るタイムアウトやその他の特性を変更する場合は、このオプションを選択する必要があり ます。
- **ステップ3** [Configure one DNS server group] を選択した場合は、DefaultDNS グループにサーバーを設定します。
  - a) [Primary DNS Server] に、可能な限り使用する必要がある DNS サーバーの IP アドレスを入 力します。必要に応じて、このサーバーと各セカンダリサーバーに対し、ASA がサーバー との接続に使用する *interface\_name* を指定します。インターフェイスを指定しなかった場 合、ASA はデータ ルーティング テーブルを確認し、一致するものが見つからなければ、 管理専用ルーティング テーブルを確認します。

b) [Add] をクリックして、セカンダリ DNS サーバーを追加します。

最大6個のDNSサーバーを追加できます。ASAでは、応答を受信するまで各DNSサーバ を順に試します。[Move Up]/[Move Down] ボタンを使用して、サーバーを優先度の順に並 べます。

- c) ホスト名に追加する DNS ドメイン名を入力します(完全修飾されていない場合)。
- ステップ4 [Configure multiple DNS server groups] を選択した場合は、サーバー グループのプロパティを定 義します。
  - a) [Add] をクリックして新しいグループを作成するか、グループを選択して [Edit] をクリッ クします。

DefaultDNS グループは常にリストに表示されます。

- b) グループ プロパティを設定します。
  - [Server IP Address to Add]、[Source Interface]: DNS サーバーの IP アドレスを入力し、 [Add>>]をクリックします。各サーバーについて、必要に応じてASA がサーバーとの 通信に使用する *interface\_name* を指定します。インターフェイスを指定しない場合、 ASA は管理専用のルーティング テーブルをチェックします。ここで一致が見つから ない場合はデータのルーティング テーブルをチェックします。

最大6個のDNSサーバーを追加できます。ASAでは、応答を受信するまで各DNS サーバを順に試します。[Move Up]/[Move Down] ボタンを使用して、サーバーを優先 度の順に並べます。

- [タイムアウト(Timeout)]:次のDNSサーバーを試行する前に待機する秒数(1~30)。デフォルト値は2秒です。ASAがサーバーのリストを再試行するたびに、このタイムアウトは倍増します。
- [Retries]: ASA が応答を受信しないときに、DNS サーバーのリストを再試行する回数 (0~10)。
- Expire Entry Timer (DefaultDNS またはアクティブグループのみ): DNS エントリの最小 TTL (分単位)。有効期限タイマーがエントリの TTL よりも長い場合、TTL は有効期限エントリ時間値まで増加します。TTL が有効期限タイマーよりも長い場合、有効期限エントリ時間値は無視されます。この場合、TTL に追加の時間は追加されません。有効期限が切れると、DNS ルックアップテーブルからエントリが削除されます。 エントリを削除するとテーブルの再コンパイルが必要になります。このため、頻繁に削除するとデバイスの処理負荷が大きくなる可能性があります。DNS エントリによってはTTL が極端に短い(3秒程度)場合があるため、この設定を使用してTTL を実質的に延長できます。デフォルトは1分です(つまり、すべての解像度の最小 TTL は1分です)。指定できる範囲は1~65535分です。このオプションは、FQDN ネットワークオブジェクトの解決時にのみ使用されます。
- [Poll Timer] (DefaultDNS またはアクティブ グループのみ): FQDN ネットワーク/ホ ストオブジェクトを IP アドレスに解決するために使用されるポーリング サイクルの 時間(分単位)。FQDNオブジェクトはファイアウォールポリシーで使用される場合 にのみ解決されます。タイマーによって解決間隔の最大時間が決まります。IP アドレ

ス解決に対して更新するタイミングの決定にはDNSエントリの存続可能時間(TTL) 値も使用されるため、個々のFQDNがポーリングサイクルよりも頻繁に解決される場 合があります。デフォルトは240(4時間)です。指定できる範囲は1~65535分で す。

- •[ドメイン名 (Domain Name)] (DefaultDNS またはアクティブグループのみ):ホス ト名に追加するドメイン名 (完全修飾されていない場合)。
- c) [OK] をクリックします。
- d) 複数のグループがある場合は、グループを1つ選択して[アクティブに設定(Set Active)] をクリックすることでデフォルトグループを変更できます。

グループにドメインがマッピングされていない場合にのみ、グループをデフォルトとして 使用できます(「ステップ8(796ページ)」を参照)。

ステップ5 DNS ルックアップが少なくとも1つのインターフェイスで有効になっていることを確認しま す。DNS サーバー グループの表の下にある [DNS lookup] インターフェイス リストで、[DNS Enabled] カラムをクリックして [True] を選択し、インターフェイスでのルックアップを有効化 します。

DNS サーバーへのアクセスに使用されるすべてのインターフェイスで DNS ルックアップを有効にしてください。

インターフェイスで DNS ルックアップを有効にしないと、DNS サーバーの [Source Interface] またはルーティング テーブルを使用して検出したインターフェイスを使用できません。

- **ステップ6** (任意) [信頼されたDNSサーバ(Trusted DNS Server)] で、ネットワーク サービス オブジェ クトのドメイン名を解決するときに信頼するサーバを決定するオプションを設定します。
  - a) (任意) 明示的に設定された信頼された DNS サーバを追加または削除します。
    - •[追加(Add)]をクリックして新しいサーバを追加し、IPタイプ(IPv4またはIPv6) を選択し、サーバのIPアドレスを入力して、[OK]をクリックします。
    - ・アドレスを変更するには、サーバを選択し、[編集(Edit)]をクリックします。
    - ・サーバを選択し、[削除(Delete)]をクリックして信頼されたサーバのリストからそのサーバを削除します。
  - b) 次のオプションを選択または選択解除します。
    - •[任意(Any)]: すべての DNS サーバを信頼し、すべてをスヌーピングします。この オプションはデフォルトでは無効になっています。
    - •[構成されたサーバ (Configured-Servers)]: DNS サーバグループで設定されたサーバ を信頼するかどうか。このオプションは、デフォルトで有効です。
    - [DHCPクライアント(DHCP-Client)]: DHCPクライアントとDHCPサーバ間のスヌー ピングメッセージによって学習されたサーバが、信頼された DNS サーバと見なされ るかどうか。このオプションは、デフォルトで有効です。

- [DHCPプール(DHCP-Pools)]: デバイスインターフェイスで実行されている DHCP サーバを介してアドレスを取得するクライアントの DHCP プールに設定されている DNS サーバを信頼するかどうか。このオプションは、デフォルトで有効です。
- [DHCPリレー(DHCP-Relay)]: DHCP クライアントと DHCP サーバ間のスヌーピン グリレーメッセージによって学習されたサーバが、信頼された DNS サーバと見なさ れるかどうか。このオプションは、デフォルトで有効です。
- **ステップ7** (任意) クエリーごとに1つの DNS 応答を強制するには、[Enable DNS Guard on all interfaces] チェックボックスをオンにします。

DNS インスペクションを設定するときに、DNS ガードも設定できます。特定のインターフェ イスでは、DNS インスペクションで設定されている DNS ガードの設定がこのグローバル設定 より優先されます。デフォルトでは、DNSインスペクションはDNS ガードがイネーブルになっ ているすべてのインターフェイスでイネーブルになっています。

ステップ8 (任意) ドメインを特定の DNS サーバーグループにマッピングします。

最大 30 のドメインをマッピングできます。同じドメインを複数の DNS サーバーグループに マッピングすることはできませんが、複数のドメインを同じサーバーグループにマッピングす ることは可能です。(DefaultDNS などの)デフォルトに使用するグループにドメインをマッピ ングしないでください。

- a) [DNSグループマップ(DNS Group Map)]領域で、[DNSグループマップを有効にする (Enable DNS Group Map)]をオンにします。
- b) [追加(Add)]をクリックします。
   [DNSサーバーグループへのドメインの追加(Add Domains to DNS Server Group)]ダイアロ グボックスが表示されます。
- c) [DNSサーバーグループからドメイン名へのマッピング (DNS server group to domain name mapping)]ドロップダウンリストで、DNS サーバーグループ名を選択します。
- d) [ドメイン名 (Domain Name)]フィールドに、DNS グループにマッピングするドメイン名 を入力します。
- e) [OK] をクリックします。
- f) さらにマッピングを追加するには、これらの手順を繰り返します。
- ステップ9 [Apply] をクリックして変更内容を保存します。

# ハードウェア バイパスおよびデュアル電源(Cisco ISA 3000)の設定

ハードウェア バイパスを有効化して、停電時にもインターフェイス ペア間のトラフィックの フローを継続することができます。サポートされているインターフェイス ペアは、銅線 GigabitEthernet 1/1 と 1/2 および GigabitEthernet 1/3 と 1/4 です。ハードウェア バイパスがアク ティブな場合はファイアウォール機能が設定されていません。したがって、トラフィックの通 過を許可しているリスクをご自身が理解していることを確認してください。次のハードウェア バイパスのガイドラインを参照してください。

- •この機能は、Cisco ISA 3000 アプライアンスのみで使用できます。
- ・光ファイバイーサネットモデルがある場合は、銅線イーサネットペア(GigabitEthernet 1/1 および 1/2)のみがハードウェアバイパスをサポートします。
- ISA 3000 への電源が切断され、ハードウェアバイパスモードに移行すると、通信できるのはサポートされているインターフェイスペアだけになります。つまり、デフォルトの設定を使用している場合、inside1 と inside2 間および outside1 と outside2 間は通信できなくなります。これらのインターフェイス間の既存の接続がすべて失われます。
- シスコでは、TCPシーケンスのランダム化を無効にすることを推奨しています(下記の手順を参照)。ランダム化が有効化されている場合(デフォルト)、ハードウェアバイパスを有効化するときにTCPセッションを再確立する必要があります。デフォルトでは、ISA 3000を通過するTCP接続の最初のシーケンス番号(ISN)が乱数に書き換えられます。ハードウェアバイパスが有効化されると、ISA 3000はデータパスに存在しなくなり、シーケンス番号を変換しません。受信するクライアントは予期しないシーケンス番号を受信し、接続をドロップします。TCPシーケンスのランダム化が無効になっていても、スイッチオーバーの際に一時的にダウンしたリンクのために、一部のTCP接続は再確立される必要があります。
- ハードウェアのバイパス インターフェイスでの Cisco TrustSec の接続は、ハードウェアの バイパスが有効化されているときにはドロップされます。ISA 3000の電源がオンになり、 ハードウェアのバイパスが非アクティブ化されている場合、接続は再ネゴシエートされま す。
- ハードウェアバイパスを非アクティブ化し、トラフィックが ISA 3000 のデータパスを経 由することを再開した場合、スイッチオーバー時に一時的にダウンしたリンクがあるため に、既存の TCP セッションの一部を再確立する必要があります。
- ハードウェアバイパスをアクティブにすると、イーサネットPHY が切断され、ASA はインターフェイスのステータスを判断できなくなります。インターフェイスはダウン状態であるかのように表示されます。

ISA 3000のデュアル電源では、ASA OS に望ましい構成としてデュアル電源を設定できます。 1つの電源に障害が発生すると、ASA はアラームを発します。デフォルトでは、ASA は単一電 源を想定していますが、装備される電源のいずれかが機能しているかぎりアラームを発しません。

### 始める前に

 ハードウェア バイパス インターフェイスはスイッチのアクセス ポートに接続する必要が あります。トランク ポートには接続しないでください。

### 手順

- ステップ1 ハードウェア バイパスを設定するには、[Configuration] > [Device Management] > [Hardware Bypass] の順に選択します。
- **ステップ2** [Enable Bypass during Power Down] チェックボックスをオンにして、各インターフェイスペアのハードウェアバイパスを有効化するように設定します。
- ステップ3 (任意) [Stay in Bypass after Power Up] チェック ボックスをオンにして、電源が回復してア プライアンスが起動した後にハードウェア バイパス モードの状態に維持されるように、各イ ンターフェイスペアを設定します。

ハードウェア バイパスを非アクティブ化すると、ASA がフローを引き継ぐため、接続が短時 間中断されます。この場合、準備が整った時点でハードウェアバイパスを手動でオフにする必 要があります。このオプションを使用すると、短時間の割り込みがいつ発生するかを制御でき ます。

- **ステップ4** インターフェイスペアに対しては、[Bypass Immediately] チェックボックスをオン/オフして、 手動でハードウェアバイパスを有効化または非アクティブ化します。
- ステップ5 (任意) [Stay in Bypass Mode until after the ASA Firepower Module Boots Up] チェック ボック スをオンにして、ASA Firepower モジュールの起動後までハードウェア バイパスがアクティブ であり続けるように設定します。

ブート遅延が動作するには、[Stay in Bypass after Power Up] オプションを使用せずにハードウェ アバイパスを有効化する必要があります。このオプションを使用しないと、ASA FirePOWER モジュールが起動を完了する前にハードウェアバイパスが非アクティブになる可能性がありま す。たとえば、モジュールをフェールクローズに設定していた場合、このような状況では、ト ラフィックがドロップされる可能性があります。

- **ステップ6** [Apply] をクリックします。
- **ステップ7** TCPのランダム化を無効化します。この例では、デフォルト設定に設定を追加することによって、すべてのトラフィックのランダム化を無効化する方法を示します。
  - a) [Configuration] > [Firewall] > [Service Policy] を選択します。
  - b) sfrclass ルールを選択して [Edit] をクリックします。
  - c) [Rule Actions] に続いて、[Connection Settings] をクリックします。
  - d) [Randomize Sequence Number] チェック ボックスをオフにします。
  - e) [OK]、続いて [Apply] をクリックします。
- **ステップ8** 予期する構成としてデュアル電源を設定するには、[Configuration] > [Device Management] > [Power Supply] の順に選択し、[Enable Redundant Power Supply] チェック ボックスをオンにして、[Apply] をクリックします。

この画面は利用可能な電源も表示します。

ステップ9 [保存 (Save)] をクリックします。

システムがオンラインになった後のハードウェアバイパスの動作は、スタートアップコンフィ ギュレーションの設定によって決定されるため、実行コンフィギュレーションを保存する必要 があります。

# ASP(高速セキュリティパス)のパフォーマンスと動作の調整

ASP はポリシーおよび設定を利用可能にする実装レイヤです。Cisco Technical Assistance Center とのトラブルシューティング時以外は直接影響することはありません。ただし、パフォーマン スと信頼性に関連するいくつかの動作を調節することができます。

# ルール エンジンのトランザクション コミット モデルの選択

デフォルトでは、ルールベースのポリシー(アクセスルールなど)を変更した場合、変更はた だちに有効になります。ただし、この即時性によりパフォーマンスにわずかな負担がかかりま す。パフォーマンスコストは、1秒あたりの接続数が多い環境で大量のルールリストがある場 合に顕著です。たとえば、ASAが1秒あたり18,000個の接続を処理しながら、25,000個のルー ルがあるポリシーを変更する場合などです。

パフォーマンスに影響するのは、ルール検索を高速化するためにルールエンジンがルールをコ ンパイルするためです。デフォルトでは、システムは接続試行の評価時にコンパイルされてい ないルールも検索して、新しいルールが適用されるようにします。ルールがコンパイルされて いないため、検索に時間がかかります。

この動作を変更して、ルールエンジンがトランザクションモデルを使用してルールの変更を 導入し、新しいルールがコンパイルされて使用可能な状態になるまで古いルールを引き続き使 用するようにできます。トランザクションモデルを使用することで、ルールのコンパイル中に パフォーマンスが落ちることはありません。次の表は、その動作の違いを明確にします。

| モデル          | コンパイル前           | コンパイル中                                   | コンパイル後            |
|--------------|------------------|------------------------------------------|-------------------|
| デフォルト        | 古いルールに一致しま<br>す。 | 新しいルールに一致します<br>(接続数/秒のレートは減少しま<br>す)。   | 新しいルールに一致し<br>ます。 |
| トランザクショ<br>ン | 古いルールに一致しま<br>す。 | 古いルールに一致します<br>(接続数/秒のレートは影響を受<br>けません)。 | 新しいルールに一致し<br>ます。 |

トランザクションモデルのその他のメリットには、インターフェイス上のACLを交換するときに、古いACLを削除して新しいポリシーを適用するまでに時間差がないことがあります。 この機能により受け入れ可能な接続が操作中にドロップされる可能性が削減されます。

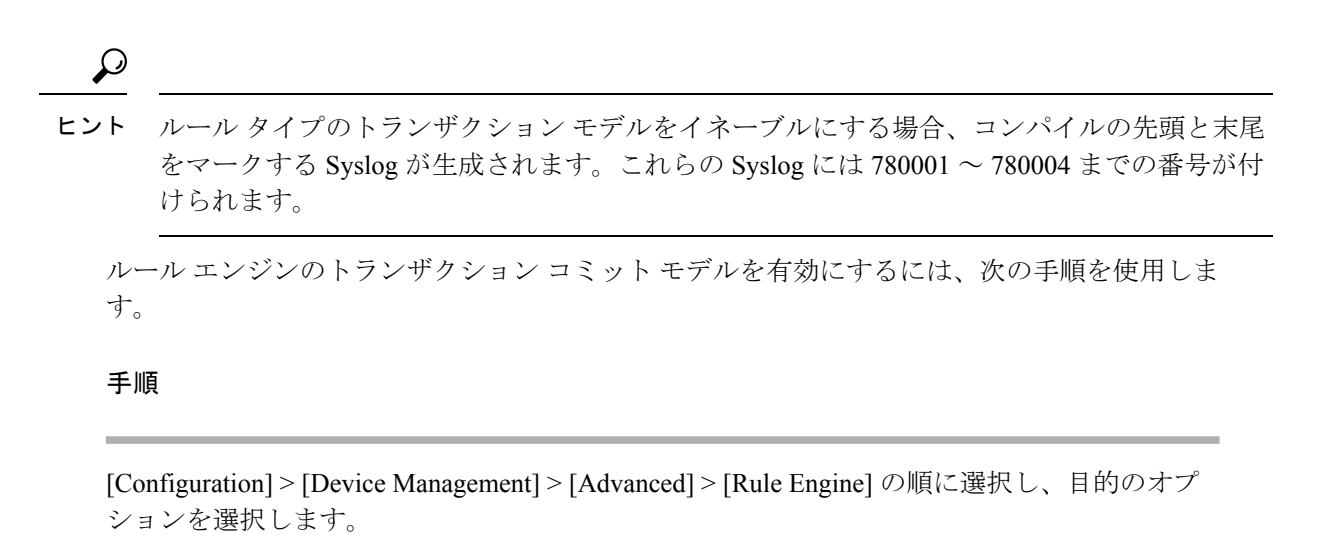

- Access group: グローバルにまたはインターフェイスに適用されるアクセスルール。
- •NAT:ネットワークアドレス変換ルール。

# ASP ロード バランシングの有効化

ASP のロードバランシング機能によって、次の問題を回避しやすくなります。

- フロー上での突発的なトラフィックの増加によって発生するオーバーラン
- 特定のインターフェイス受信リングをオーバーサブスクライブするバルク フローによる オーバーラン
- ・比較的高過負荷のインターフェイス受信リングによるオーバーラン(シングルコアでは負荷を維持できません)

ASP ロードバランシングにより、1つのインターフェイス受信リングから受信したパケットを 複数のコアが同時に処理できます。システムがパケットをドロップし、show cpu コマンドの出 力が 100% を大きく下回る場合、互いに関連のない多数の接続にパケットが属しているのであ れば、この機能によってスループットが向上することがあります。

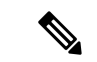

(注) ASP ロードバランシングは、ASA 仮想 で無効になっています。ASA 仮想 の高速セキュリティ パス(ASP)に対する DPDK(データプレーン開発キット)の統合により、ASA 仮想 でこの 機能を無効にしたときのパフォーマンスが向上します。

### 手順

ステップ1 ASP ロード バランシングの自動切り替えをイネーブルまたはディセーブルにするには、 [Configuration] > [Device Management] > [Advanced] > [ASP Load Balancing] の順に選択して、 **ステップ2** 手動で ASP ロード バランシングをイネーブルまたはディセーブルにするには、[Enable ASP load balancing] チェックボックスをオンまたはオフにします。

手動でASP ロードバランシングをイネーブルにすると、動的オプションをイネーブルにした 場合でも、手動でディセーブルにするまではイネーブル状態となります。手動でASP ロード バランシングをイネーブルにした場合にのみ、ASP ロードバランシングの手動ディセーブル 化が適用されます。動的オプションもまたイネーブルにすると、システムはASP ロードバラ ンシングの自動イネーブル/ディセーブル化に戻ります。

# DNS キャッシュのモニタリング

ASAでは、特定のクライアントレス SSL VPN および certificate コマンドに送信された外部 DNS クエリーの DNS 情報のローカル キャッシュを提供します。各 DNS 変換要求は、ローカル キャッシュで最初に検索されます。ローカル キャッシュに情報がある場合、結果の IP アドレ スが戻されます。ローカルキャッシュで要求を解決できない場合、設定されているさまざまな DNS サーバーに DNS クエリーが送信されます。外部 DNS サーバーによって要求が解決された 場合、結果の IP アドレスが、対応するホスト名とともにローカルキャッシュに格納されます。

DNS キャッシュのモニタリングについては、次のコマンドを参照してください。

show dns-hosts

DNS キャッシュを表示します。これには、DNS サーバーからダイナミックに学習したエントリと name コマンドを使用して手動で入力された名前および IP アドレスが含まれます。

I

# 基本設定の履歴

| 機能名                                               | プラッ      | 説明                                                                                                    |
|---------------------------------------------------|----------|----------------------------------------------------------------------------------------------------|
|                                                   | ト<br>フォー |                                                                                                    |
|                                                   | ムリ       |                                                                                                    |
|                                                   | リース      |                                                                                                    |
| 複数の DNS サーバー<br>グループ                              | 9.18(1)  | 複数の DNS サーバーグループを使用できるようになりました。1 つのグループがデ<br>フォルトで、他のグループを特定のドメインに関連付けることができます。DNS サー<br>バーグループに関連付けられたドメインに一致する DNS 要求は、そのグループを使<br>用します。たとえば、内部の eng.cisco.com サーバー宛てのトラフィックで内部の DNS<br>サーバーを使用する場合は、eng.cisco.com を内部の DNS グループにマッピングでき<br>ます。ドメインマッピングと一致しないすべての DNS 要求は、関連付けられたドメ<br>インを持たないデフォルトの DNS サーバーグループを使用します。たとえば、<br>DefaultDNS グループには、外部インターフェイスで使用可能なパブリック DNS サー<br>バーを含めることができます。<br>新規/変更された画面:[設定 (Configuration)]>[デバイス管理 (Device<br>Management)]>[DNS]>[DNSクライアント (DNS Client)] |
| ネットワークサービス<br>オブジェクトドメイン<br>解決用の信頼された<br>DNS サーバ。 | 9.17(1)  | ネットワーク サービス オブジェクトのドメイン名を解決するときに、システムが信頼する DNS サーバを指定できます。この機能により、すべての DNS ドメイン名解決が、信頼された送信元から IP アドレスを取得するようになります。                                                                                                    |
|                                                   |          | 新規/変更された画面:[設定 (Configuration)]>[デバイス管理 (Device<br>Management)]>[DNS]>[DNSクライアント (DNS Client)]                                                                                                    |
| より強力なローカル<br>ユーザーと有効なパス<br>ワード要件                  | 9.17(1)  | ローカルユーザーと有効なパスワードについて、次のパスワード要件が追加されました。                                                                                                    |
|                                                   |          | ・パスワードの長さ:8文字以上。以前は、最小値が3文字でした。                                                                                                    |
|                                                   |          | ・繰り返し文字と連続文字:3つ以上の連続したASCII文字または繰り返しのASCII<br>文字は許可されません。たとえば、次のパスワードは拒否されます。                                                                                                    |
|                                                   |          | • abcuser1                                                                                                    |
|                                                   |          | • user543                                                                                                    |
|                                                   |          | • useraaaa                                                                                                    |
|                                                   |          | • user2666                                                                                                    |
|                                                   |          | 新規/変更された画面:                                                                                                    |
|                                                   |          | <ul> <li>[Configuration] &gt; [Device Management] &gt; [Users/AAA] &gt; [User Accounts]</li> </ul>                                                                                                    |
|                                                   |          | <ul> <li>[Configuration] &gt; [Device Setup] &gt; [Device Name/Password]</li> </ul>                                                                                                    |
| 機能名                               | プラッ<br>ト<br>フォー<br>ムリ | 説明                                                                                                    |
|-----------------------------------|-----------------------|----------------------------------------------------------------------------------------------------|
|                                   | リース                   |                                                                                                    |
| NTPv4 のサポート                       | 9.14(1)               | ASA が NTPv4 をサポートするようになりました。                                                                                                    |
|                                   |                       | 変更された画面はありません。                                                                                                    |
| 追加の NTP 認証アル<br>ゴリズム              | 9.13(1)               | 以前は、NTP 認証では MD5 だけがサポートされていました。ASA は、次のアルゴリ<br>ズムをサポートするようになりました。                                                                                                    |
|                                   |                       | • MD5                                                                                                    |
|                                   |                       | • SHA-1                                                                                                    |
|                                   |                       | • SHA-256                                                                                                    |
|                                   |                       | • SHA-512                                                                                                    |
|                                   |                       | • AES-CMAC                                                                                                    |
|                                   |                       | 新しい/変更された画面:                                                                                                    |
|                                   |                       | [構成 (Configuration)]>[デバイス設定 (Device Setup)]>[システム時間 (System<br>Time)]>[NTP]>[追加 (Add)]ボタン>[NTPサーバ構成の追加 (Add NTP Server<br>Configuration)]ダイアログボックス>[キーアルゴリズム (Key Algorithm)]ドロップ<br>ダウンリスト |
| IPv6 での NTP サポー                   | 9.12(1)               | NTP サーバーに IPv6 アドレスを指定できるようになりました。                                                                                                    |
| F                                 |                       | 新しい/変更された画面:                                                                                                    |
|                                   |                       | [Configuration] > [Device Setup] > [System Time] > [NTP] > [Add] ボタン > [Add NTP<br>Server Configuration] ダイアログボックス                                                                           |
| enable ログイン時のパ<br>スワードの変更が必須<br>に | 9.12(1)               | デフォルトの enable のパスワードは空白です。ASA で特権 EXEC モードへのアクセ<br>スを試行する場合に、パスワードを 3 ~ 127 文字の値に変更することが必須となりま<br>した。空白のままにすることはできません。no enable password コマンドは現在サポー<br>トされていません。                             |
|                                   |                       | CLI で aaa authorization exec auto-enable を有効にすると、enable コマンド、login コ<br>マンド(特権レベル2以上のユーザー)、または SSH/Telnet セッションを使用して特<br>権 EXEC モードにアクセスできます。これらの方法ではすべて、イネーブルパスワー<br>ドを設定する必要があります。         |
|                                   |                       | このパスワード変更の要件は、ASDM のログインには適用されません。ASDM のデ<br>フォルトでは、ユーザー名を使用せず enable パスワードを使用してログインすること<br>ができます。                                                                                           |
|                                   |                       | 変更された画面はありません。                                                                                                    |

I

| 機能名                                                                                        | プラッ      | 説明                                                                                                    |
|--------------------------------------------------------------------------------------------|----------|----------------------------------------------------------------------------------------------------|
|                                                                                            | ト<br>フォー |                                                                                                    |
|                                                                                            | ムリ       |                                                                                                    |
|                                                                                            | <u> </u> |                                                                                                    |
| ASP ロードバランシン<br>グは、ASA 仮想 で無<br>効になっています。                                                  | 9.10(1)  | ASA 仮想の高速セキュリティパス(ASP)に対する最近のDPDK(データプレーン開<br>発キット)の統合により、ASA 仮想 でこの機能を無効にしたときのパフォーマンス<br>が向上します。                                                                                                    |
| 自動ASPロードバラン                                                                                | 9.8(1)   | 以前は、ASP ロードバランシングは手動でのみ有効または無効にできました。                                                                                                    |
| シングが ASA 仮想 で<br>サポートされるように<br>なりました。                                                      |          | 次の画面が変更されました。[Configuration]>[Device Management]>[Advanced]>[ASP Load Balancing]。                                                                                                    |
| すべてのローカル<br>username および<br>enable パスワードに対<br>する PBKDF2 ハッシュ                               | 9.7(1)   | 長さ制限内のすべてのローカル username および enable パスワードは、SHA-512 を使用する PBKDF2 (パスワードベースキー派生関数 2) のハッシュを使用して設定に保存されます。以前は、32 文字以下のパスワードが MD5 ベースのハッシュ メソッドを使用していました。既存のパスワードでは、ユーザーが新しいパスワードを入力しない限り、MD5 ベースのハッシュが引き続き使用されます。ダウングレードのガイドラインについては、『一般操作構成ガイド』の「ソフトウェアおよびコンフィギュレーション」の章を参照してください。 |
|                                                                                            |          | 次の画面が変更されました。                                                                                                    |
|                                                                                            |          | [Configuration] > [Device Setup] > [Device Name/Password] > [Enable Password]                                                                                                    |
|                                                                                            |          | [Configuration] > [Device Management] > [Users/AAA] > [User Accounts] > [Add/Edit<br>User Account] > [Identity]                                                                                                    |
| ISA 3000 のデュアル電<br>源サポート                                                                   | 9.6(1)   | ISA 3000 のデュアル電源では、ASA OS に望ましい構成としてデュアル電源を設定で<br>きます。1つの電源に障害が発生すると、ASA はアラームを発します。デフォルトで<br>は、ASA は単一電源を想定していますが、装備される電源のいずれかが機能している<br>かぎりアラームを発しません。                                                                                                    |
|                                                                                            |          | 次の画面が導入されました。[Configuration] > [Device Management] > [Power Supply]                                                                                                    |
| ローカルの <b>username</b><br>および <b>enable</b> パスワー<br>ドでより長いパスワー<br>ド(127 文字まで)が<br>サポートされます。 | 9.6(1)   | 127 文字までのローカル username および enable パスワードを作成できます(以前の<br>制限は32文字でした)。32文字以上のパスワードを作成すると、PBKDF2(パスワー<br>ドベースキー派生関数2)のハッシュを使用して設定に保存されます。これよりも短<br>いパスワードは引き続き MD5 ベースのハッシュを使用します。                                                                                                   |
|                                                                                            |          | 伏の画面が変更されました。<br>  [Configuration] > [Dovide Name Decomption] > [Fights Decomption]                                                                                                    |
|                                                                                            |          | [Configuration] > [Device Setup] > [Device Name/Password] > [Enable Password]                                                                                                    |
|                                                                                            |          | User Account] > [Identity]                                                                                                    |

| 機能名                        | プラッ               | 説明                                                                                                    |
|----------------------------|-------------------|----------------------------------------------------------------------------------------------------|
|                            | ト<br>フォー          |                                                                                                    |
|                            | ムリ                |                                                                                                    |
|                            | リース               |                                                                                                    |
| ISA 3000 ハードウェア<br>バイパス    | 9.4(1.225)        | ISA 3000 は、トラフィックが電源喪失時にアプライアンスを通過し続けるようにする<br>ハードウェア バイパス機能をサポートします。                                                                         |
|                            |                   | 次の画面が導入されました。[Configuration]>[Device Management]>[Hardware Bypass]                                                                            |
|                            |                   | この機能は、バージョン 9.5(1) では使用できません。                                                                                                    |
| 自動 ASP ロード バラ<br>ンシング      | 9.3(2)            | ASP ロードバランシング機能の自動切替を有効または無効に設定できるようになりました。                                                                                                   |
|                            |                   | (注) 自動機能は ASA 仮想 ではサポートされません。手動による有効化または<br>無効化のみがサポートされます。                                                                                   |
|                            |                   | 次の画面が変更されました。[Configuration] > [Device Management] > [Advanced] > [ASP Load Balancing]。                                                       |
| デフォルトの Telnet パ<br>スワードの削除 | 9.0(2),<br>9.1(2) | ASA への管理アクセスのセキュリティ向上のために、Telnet のデフォルト ログイン<br>パスワードが削除されました。Telnet を使用してログインする前に、パスワードを手<br>動で設定する必要があります。                                  |
|                            |                   | (注) ログインパスワードが使用されるのは、Telnetユーザー認証を設定しない<br>場合の Telnet に対してのみです。                                                                              |
|                            |                   | 以前はパスワードをクリアすると、ASAがデフォルト「cisco」を復元していました。<br>今ではパスワードをクリアすると、パスワードは削除されるようになりました。                                                            |
|                            |                   | ログインパスワードは、スイッチから ASASM への Telnet セッションでも使用されま<br>す(session コマンドを参照)。最初 ASASM のアクセスでは、ログインパスワードを<br>設定するまで、service-module session コマンドを使用します。 |
|                            |                   | 変更された ASDM 画面はありません。                                                                                                    |
| パスワード暗号化の可<br>視性           | 8.4(1)            | show password encryption コマンドが変更されました。                                                                                                    |
| マスターパスフレーズ                 | 8.3(1)            | この機能が導入されました。マスターパスフレーズを利用すると、プレーンテキストのパスワードが安全に、暗号化形式で保存され、1つのキーを使用してすべてのパスワードを一様に暗号化またはマスキングできるようになります。このようにしても、機能は一切変更されません。               |
|                            |                   | 次の画面が導入されました。                                                                                                    |
|                            |                   | [Configuration] > [Device Management] > [Advanced] > [Master Passphrase] $_{\circ}$                                                           |
|                            |                   | [Configuration] > [Device Management] > [Device Administration] > [Master Passphrase]。                                                        |

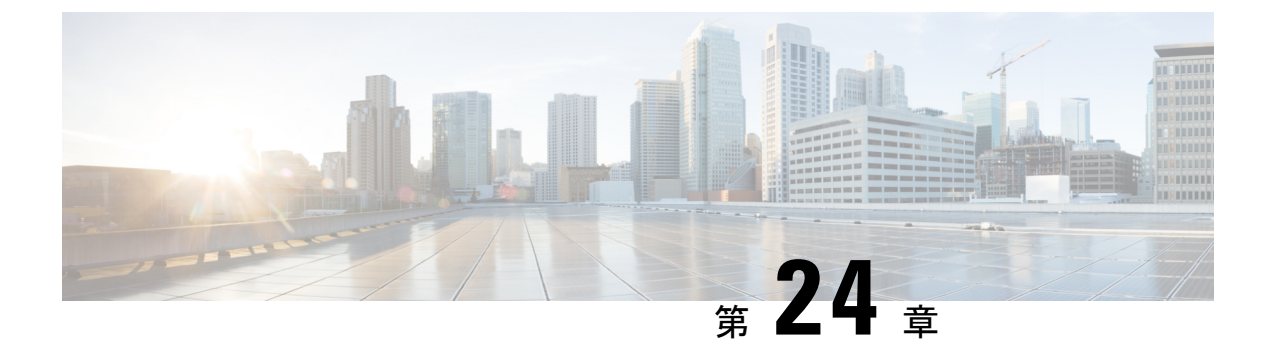

# DHCP サービスと DDNS サービス

この章では、ダイナミック DNS (DDNS) のアップデート方式のほか、DHCP サーバーまたは DHCP リレーを設定する方法について説明します。

- DHCP サービスと DDNS サービスについて (807 ページ)
- DHCP サービスと DDNS サービスのガイドライン (810 ページ)
- DHCP サーバーの設定 (812 ページ)
- DHCP リレーエージェントの設定 (816ページ)
- •ダイナミック DNS の設定 (818 ページ)
- DHCP および DDNS サービスのモニタリング (823 ページ)
- DHCP および DDNS サービスの履歴 (825 ページ)

# DHCP サービスと DDNS サービスについて

次の項では、DHCP サーバ、DHCP リレー エージェント、および DDNS 更新について説明します。

### DHCPv4 サーバについて

DHCP は、IP アドレスなどのネットワーク構成パラメータを DHCP クライアントに提供しま す。ASAは、ASAインターフェイスに接続されている DHCP クライアントに、DHCP サーバー を提供します。DHCP サーバは、ネットワーク構成パラメータを DHCP クライアントに直接提 供します。

IPv4DHCPクライアントは、サーバに到達するために、マルチキャストアドレスよりもブロー ドキャストを使用します。DHCPクライアントは UDP ポート 68 でメッセージを待ちます。 DHCP サーバは UDP ポート 67 でメッセージを待ちます。

### DHCP オプション

DHCPは、TCP/IPネットワーク上のホストに設定情報を渡すフレームワークを提供します。設 定パラメータは DHCP メッセージの Options フィールドにストアされているタグ付けされたア イテムにより送信され、このデータはオプションとも呼ばれます。ベンダー情報も Options に 保存され、ベンダー拡張情報はすべて DHCP オプションとして使用できます。

たとえば、Cisco IP Phone が TFTP サーバから設定をダウンロードする場合を考えます。Cisco IP Phone の起動時に、IP アドレスと TFTP サーバの IP アドレスの両方が事前に設定されていな い場合、Cisco IP Phone ではオプション 150 または 66 を伴う要求を DHCP サーバに送信して、 この情報を取得します。

- DHCP オプション 150 では、TFTP サーバのリストの IP アドレスが提供されます。
- DHCP オプション 66 では、1 つの TFTP サーバの IP アドレスまたはホスト名が与えられます。
- •DHCP オプション3では、デフォルトルートが設定されます。

1 つの要求にオプション 150 と 66 の両方が含まれている場合があります。この場合、両者が ASA ですでに設定されていると、ASA の DHCP サーバは、その応答で両方のオプションに対 する値を提供します。

高度な DHCP オプションにより、DNS、WINS、ドメイン名のパラメータを DHCP クライアン トに提供できます。DNS ドメイン サフィックスには DHCP オプション 15 が使用されます。こ れらの値は DHCP 自動構成設定を使用して取得するか、または手動で定義できます。この情報 の定義に2つ以上の方法を使用すると、次の優先順位で情報が DHCP クライアントに渡されま す。

- 1. 手動で行われた設定
- 2. 高度な DHCP オプションの設定
- 3. DHCP 自動構成設定

たとえば、DHCPクライアントが受け取るドメイン名を手動で定義し、次にDHCP自動構成を 有効にできます。DHCP自動構成によって、DNSサーバーおよびWINSサーバーとともにドメ インが検出されても、手動で定義したドメイン名が、検出されたDNSサーバー名およびWINS サーバー名とともにDHCPクライアントに渡されます。これは、DHCP自動構成プロセスで検 出されたドメイン名よりも、手動で定義されたドメイン名の方が優先されるためです。

### DHCPv6 ステートレス サーバーについて

ステートレスアドレス自動設定(SLAAC)をプレフィックス委任機能と併せて使用するクラ イアント(IPv6プレフィックス委任クライアントの有効化(730ページ))については、これ らのクライアントが情報要求(IR)パケットをASAに送信する際に(DNSサーバー、ドメイ ン名などの)情報を提供するようにASAを設定できます。ASAはIRパケットのみを受け付 け、アドレスをクライアントに割り当てません。クライアントが独自のIPv6アドレスを生成 するように設定するには、クライアントでIPv6自動設定を有効にします。クライアントでス テートレスな自動設定を有効にすると、ルータアドバタイズメントメッセージで受信したプ レフィックス(ASAがプレフィックス委任を使用して受信したプレフィックス)に基づいて IPv6アドレスが設定されます。

### DHCP リレー エージェントについて

インターフェイスで受信した DHCP 要求を1つまたは複数の DHCP サーバに転送するように DHCP リレーエージェントを設定できます。DHCP クライアントは、最初の DHCPDISCOVER メッセージを送信するために UDP ブロードキャストを使用します。接続されたネットワーク についての情報がクライアントにはないためです。サーバを含まないネットワークセグメント にクライアントがある場合、ASA はブロードキャスト トラフィックを転送しないため、UDP ブロードキャストは通常転送されません。DHCP リレーエージェントを使用して、ブロード キャストを受信している ASA のインターフェイスが DHCP 要求を別のインターフェイスの DHCP サーバに転送するように設定できます。

### VTI での DHCP リレーサーバーのサポート

DHCP クライアントと DHCP サーバーの間で DHCP メッセージを受信して転送するように、 ASA インターフェイスで DHCP リレーエージェントを設定できます。ただし、論理インター フェイスを介してメッセージを転送する DHCP リレーサーバーはサポートされていませんでし た。

次の図は、VTI VPN 経由の DHCP リレーを使用した DHCP クライアントと DHCP サーバーの DISCOVER プロセスを示しています。ASA サイト1の VTI インターフェイスに設定された DHCP リレーエージェントは、DHCP クライアントから DHCPDISCOVER パケットを受信し、 VTI トンネルを介してパケットを送信します。ASA サイト2は DHCPDISCOVER パケットを DHCP サーバーに転送します。DHCP サーバーはASA サイト2に DHCPOFFER で応答します。 この応答が ASA サイト2から DHCP リレー (ASA サイト1) に転送され、そこから DHCP ク ライアントに転送されます。

#### 図 65: VTI を介した DHCP リレーサーバー

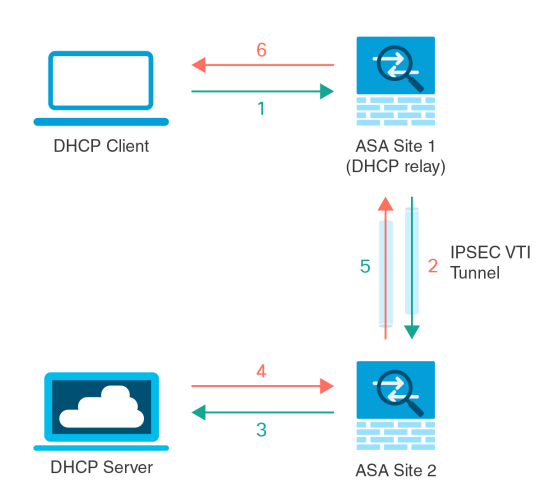

DHCPREQUEST および DHCPACK/NACK の要件についても同じ手順に従います。

# DHCP サービスと DDNS サービスのガイドライン

この項では、DHCPおよびDDNSサービスを設定する前に確認する必要のあるガイドラインおよび制限事項について説明します。

#### コンテキスト モード

• DHCPv6 ステートレス サーバは、マルチ コンテキスト モードではサポートされません。

#### ファイアウォール モード

- •DHCPリレーは、トランスペアレントファイアウォールモード、BVI上のルーテッドモー ドまたはブリッジ グループ メンバー インターフェイスではサポートされません。
- DHCP サーバーは、ブリッジグループメンバーインターフェイス上のトランスペアレントファイアウォールモードでサポートされます。ルーテッドモードでは、DHCP サーバーは BVI インターフェイスでサポートされますが、ブリッジグループメンバーインターフェイスではサポートされません。DHCP サーバーを動作させるために、BVI には名前が必要です。
- DDNS は、トランスペアレント ファイアウォール モード、BVI 上のルーテッド モードま たはブリッジ グループ メンバー インターフェイスではサポートされません。
- DHCPv6 ステートレス サーバーは、トランスペアレント ファイアウォール モード、BVI 上のルーテッドモードまたはブリッジグループメンバーインターフェイスではサポート されません。

### クラスタリング

• DHCPv6 ステートレス サーバは、クラスタリングではサポートされません。

### IPv6

DHCP ステートレス サーバーの IPv6 と DHCP リレーをサポートします。

#### DHCPv4 サーバ

- ・使用可能な DHCP の最大プールは 256 アドレスです。
- インターフェイスごとに1つのDHCPサーバのみを設定できます。各インターフェイスは、専用のアドレスプールのアドレスを使用できます。しかし、DNSサーバー、ドメイン名、オプション、pingのタイムアウト、WINSサーバーなど他のDHCP設定はグローバルに設定され、すべてのインターフェイス上のDHCPサーバーによって使用されます。
- インターフェイスでDHCPサーバーも有効になっている場合、そのインターフェイスを DHCPクライアントとして設定することはできません。スタティックIPアドレスを使用 する必要があります。

- ・別々のインターフェイスで有効にする場合でも、同じデバイスでDHCPサーバーとDHCP リレーの両方を設定することはできません。いずれかのサービスタイプのみを設定できます。
- インターフェイスのDHCPアドレスを予約できます。ASAで、クライアントのMACアドレスに基づいて、アドレスプールからDHCPクライアントに特定のアドレスが割り当てられます。
- ASA は、QIP DHCP サーバと DHCP プロキシ サービスとの併用をサポートしません。
- DHCP サーバーは、BOOTP 要求をサポートしていません。

#### DHCPv6 サーバ

DHCPv6ステートレスサーバは、DHCPv6アドレス、プレフィックス委任クライアントまたは DHCPv6 リレーが設定されているインターフェイス上で設定できません。

#### DHCPリレー

- シングルモードとコンテキストごとに、グローバルおよびインターフェイス固有のサーバ を合わせて10台までのDHCPv4リレーサーバを設定できます。インターフェイスごとに は、4台まで設定できます。
- シングルモードとコンテキストごとに、10台までのDHCPv6リレーサーバを設定できます。IPv6のインターフェイス固有のサーバーはサポートされません。
- 別々のインターフェイスで有効にする場合でも、同じデバイスでDHCPサーバーとDHCP リレーの両方を設定することはできません。いずれかのサービスタイプのみを設定できま す。
- DHCP リレー サービスは、トランスペアレントファイアウォール モード、BVI 上のルー テッドモードまたはブリッジグループメンバーインターフェイスでは利用できません。 ただし、アクセス ルールを使用して DHCP トラフィックを通過させることはできます。 DHCP 要求と応答が ASA を通過できるようにするには、2 つのアクセス ルールを設定す る必要があります。1 つは内部インターフェイスから外部(UDP 宛先ポート 67) への DCHP 要求を許可するもので、もう1つは逆方向(UDP 宛先ポート 68)に向かうサーバー からの応答を許可するためのものです。
- IPv4の場合、クライアントは直接 ASA に接続する必要があり、他のリレーエージェントやルータを介して要求を送信できません。IPv6の場合、ASA は別のリレーサーバーからのパケットをサポートします。
- DHCP クライアントは、ASA が要求をリレーする DHCP サーバーとは別のインターフェ イスに存在する必要があります。
- ・トラフィックゾーン内のインターフェイスでDHCPリレーを有効にできません。

## **DHCP**サーバーの設定

ここでは、ASAのDHCPサーバーを設定する方法について説明します。

手順

ステップ1 DHCPv4 サーバーの有効化 (812 ページ)。

- ステップ2 高度な DHCPv4 オプションの設定 (814 ページ)。
- **ステップ3** DHCPv6 ステートレス サーバーの設定 (815 ページ)。

### DHCPv4 サーバーの有効化

ASAのインターフェイスでDHCPサーバーをイネーブルにするには、次の手順を実行します。

手順

- ステップ1 [Configuration] > [Device Management] > [DHCP] > [DHCP Server] の順に選択します。
- **ステップ2** インターフェイスを選択し、[Edit] をクリックします。

トランスペアレント モードでは、ブリッジ グループ メンバー インターフェイスを選択しま す。 ルーテッド モードでは、ルーテッド インターフェイスまたは BVI を選択します。ブリッ ジ グループ メンバー インターフェイスは選択しないでください。

- a) 選択したインターフェイス上で DHCP サーバーをイネーブルにするには、[Enable DHCP Server] チェックボックスをオンにします。
- b) [DHCP Address Pool] フィールドに、DHCP サーバーが使用する最下位から最上位の IP アドレスの範囲を入力します。IP アドレスの範囲は、選択したインターフェイスと同じサブネット上に存在する必要があり、インターフェイス自身のIP アドレスを含めることはできません。
- c) [Optional Parameters] 領域で、次の項目を設定します。
  - ・インターフェイスに設定された DNS サーバー(1 および 2)。
  - ・インターフェイスに設定された WINS サーバー(プライマリおよびセカンダリ)。
  - インターフェイスのドメイン名。
  - ・インターフェイス上で ASA が ICMP ping の応答を待つ時間(ミリ秒単位)。
  - インターフェイス上に設定された DHCP サーバーが、割り当てた IP アドレスの使用 を DHCP クライアントに許可する時間。

- 指定のインターフェイス(通常は外側)上でASAがDHCPクライアントとして動作している場合に、自動コンフィギュレーションのためのDNS、WINS、ドメイン名情報を提供するDHCPクライアントのインターフェイス。
- より多くのDHCPオプションを設定するには、[Advanced]をクリックしして[Advanced DHCP Options]ダイアログボックスを表示します。詳細については、「高度なDHCPv4オプションの設定(814ページ)」を参照してください。
- d) [Dynamic Settings for DHCP Server] 領域の [Update DNS Clients] チェックボックスをオンに して、クライアントの PTR リソース レコードを更新するデフォルトのアクションに加え て、選択した DHCP サーバーでの次の更新アクションの実行を指定します。
  - •[Update Both Records] チェックボックスをオンにして、DHCP サーバーが A レコード と PTR RR の両方を更新するように指定します。
  - [Override Client Settings] チェックボックスをオンにして、DHCP サーバーのアクションが、DHCP クライアントによって要求された更新アクションを上書きするように指定します。
- e) [OK] をクリックして、[Edit DHCP Server] ダイアログボックスを閉じます。
- ステップ3 (任意) (ルーテッドモード) 指定したインターフェイス(通常は外側)でASA が DHCP ク ライアントとして動作している場合に限り、DHCP 自動コンフィギュレーションをイネーブル にするには、DHCP サーバー テーブルの下にある [Global DHCP Options] 領域の [Enable Auto-configuration from interface] チェックボックスをオンにします。

DHCP 自動コンフィギュレーションでは、指定したインターフェイスで動作している DHCP ク ライアントから取得した DNS サーバー、ドメイン名、および WINS サーバーの情報が、DHCP サーバーから DHCP クライアントに提供されます。自動コンフィギュレーションを介して取得 された情報が、[Global DHCP Options] 領域でも手動で指定されている場合、検出された情報よ りも手動で指定した情報の方が優先されます。

- **ステップ4** ドロップダウンリストから [auto-configuration interface] を選択します。
- **ステップ5** インターフェイスの DHCP または PPPoE クライアントの WINS パラメータを VPN クライアントのパラメータで上書きするには、[Allow VPN override] チェックボックスをオンにします。
- ステップ6 [DNS Server 1] フィールドに、DHCP クライアント用のプライマリ DNS サーバーの IP アドレスを入力します。
- ステップ7 [DNS Server 2] フィールドに、DHCP クライアント用の代替 DNS サーバーの IP アドレスを入力します。
- **ステップ8** [Domain Name] フィールドに、DHCP クライアント用の DNS ドメイン名(たとえば、 example.com)を入力します。
- ステップ9 [Lease Length] フィールドに、リースが期限切れになるまでにクライアントが割り当てられた IP アドレスを使用可能な時間を秒数で入力します。有効な値の範囲は、300 ~ 1048575 秒で す。デフォルト値は 3600 秒(1 時間)です。
- **ステップ10** [Primary WINS Server] フィールドに、DHCP クライアント用のプライマリ WINS サーバーの IP アドレスを入力します。

- **ステップ11** [Secondary WINS Server] フィールドに、DHCP クライアント用の代替 WINS サーバーの IP アドレスを入力します。
- ステップ12 アドレスの衝突を避けるために、ASAは1つのアドレスに2つのICMP pingパケットを送信してから、そのアドレスをDHCPクライアントに割り当てます。[Ping Timeout] フィールドに、 ASA が DHCP ping の試行のタイムアウトを待つ時間をミリ秒単位で入力します。有効値の範 囲は10~10000 ミリ秒です。デフォルト値は、50 ミリ秒です。
- **ステップ13** 追加のDHCPオプションとパラメータを指定するには、[Advanced]をクリックしして[Configuring Advanced DHCP Options] ダイアログボックスを表示します。詳細については、高度なDHCPv4 オプションの設定 (814 ページ) を参照してください。
- ステップ14 [Dynamic DNS Settings for DHCP Server] 領域で、DHCP サーバー用の DDNS 更新設定を設定します。[Update DNS Clients] チェックボックスをオンにして、クライアントの PTR リソース レコードを更新するデフォルトのアクションに加えて、選択した DHCP サーバーが次の更新アクションも実行するように指定します。
  - •[Update Both Records] チェックボックスをオンにして、DHCP サーバーが A レコードと PTR RR の両方を更新するように指定します。
  - [Override Client Settings] チェックボックスをオンにして、DHCP サーバーのアクションが、 DHCP クライアントによって要求された更新アクションを上書きするように指定します。
- ステップ15 [Apply] をクリックして変更内容を保存します。

### 高度な DHCPv4 オプションの設定

ASA は、RFC 2132、RFC 2562、および RFC 5510 に記載されている情報を送信する DHCP オ プションをサポートしています。オプション1、12、50~54、58~59、61、67、82 を除き、 すべての DHCP オプション(1~255)がサポートされています。

### 手順

- ステップ1 [Configuration] > [Device Management] > [DHCP] > [DHCP Server] の順に選択し、[Advanced] をクリックします。
- ステップ2 ドロップダウン リストからオプション コードを選択します。
- ステップ3 設定するオプションを選択します。一部のオプションは標準です。標準オプションの場合、オ プション名がオプション番号の後のカッコ内に表示され、オプション番号およびオプションパ ラメータは、オプションでサポートされるものに制限されます。他のすべてのオプションには オプション番号だけが表示され、オプションに指定する適切なパラメータを選択する必要があ ります。たとえば、DHCPオプション2(タイムオフセット)を選択した場合、このオプショ ンに入力できるのは16進数値だけです。他のすべてのDHCPオプションでは、すべてのオプ ション値タイプを使用できますが、適切なものを選択する必要があります。
- ステップ4 [Option Data] 領域に、このオプションによって DHCP クライアントに返す情報のタイプを指定 します。標準 DHCP オプションの場合、サポートされるオプションの値タイプだけが使用可能

です。他のすべての DHCP オプションでは、すべてのオプション値タイプを使用できます。 [Add]をクリックして、オプションを DHCP オプション リストに追加します。[Delete]をクリッ クして、オプションを DHCP オプション リストから削除します。

- [IP Address] をクリックして、IP アドレスが DHCP クライアントに返されることを示します。IP アドレスは最大2つまで指定できます。IP アドレス1およびIP アドレス2は、ドット付き 10 進数表記の IP アドレスを示します。
  - (注) 関連付けられた [IP Address] フィールドの名前は、選択した DHCP オプション に基づいて変わります。たとえば、DHCP オプション3(ルーター)を選択し た場合、フィールド名は [Router 1] および [Router 2] に変わります。
- [ASCII] をクリックして、ASCII 値が DHCP クライアントに返されることを指定します。
   [Data] フィールドに ASCII 文字列を入力します。文字列にスペースを含めることはできません。
  - (注) 関連付けられた [Data] フィールドの名前は、選択した DHCP オプションに基づいて変わります。たとえば、DHCP オプション 14 (ダンプ ファイル名)を選択した場合、関連付けられた [Data] フィールドの名前は [File Name] に変わります。
- •[Hex] をクリックして、16 進数値が DHCP クライアントに返されることを指定します。 [Data] フィールドに、偶数個の数字(スペースを含まない)から成る 16 進数文字列を入 力します。0x プレフィックスを使用する必要はありません。
  - (注) 関連付けられた [Data] フィールドの名前は、選択した DHCP オプションに基づいて変わります。たとえば、DHCP オプション2(タイム オフセット)を選択した場合、関連付けられた [Data] フィールドは [Offset] フィールドになります。

ステップ5 [OK] をクリックして、[Advanced DHCP Options] ダイアログボックスを閉じます。 ステップ6 [Apply] をクリックして変更内容を保存します。

### DHCPv6 ステートレス サーバーの設定

ステートレスアドレス自動設定(SLAAC)をプレフィックス委任機能と併せて使用するクラ イアント(IPv6プレフィックス委任クライアントの有効化(730ページ))については、これ らのクライアントが情報要求(IR)パケットをASAに送信する際に情報(DNSサーバー、ド メイン名など)を提供するようにASAを設定できます。ASAは、IRパケットを受け取るだけ でクライアントにアドレスを割り当てません。クライアントが独自のIPv6アドレスを生成す るように設定するには、クライアントでIPv6自動設定を有効にします。クライアントでステー トレスな自動設定を有効にすると、ルータアドバタイズメントメッセージで受信したプレ フィックス(ASAがプレフィックス委任を使用して受信したプレフィックス)に基づいてIPv6 アドレスが設定されます。

#### 始める前に

この機能は、シングル ルーテッド モードでのみサポートされます。この機能は、クラスタリ ングではサポートされていません。

### 手順

ステップ1 DHCPv6 サーバーに提供させる情報が含まれる IPv6 DHCP プールを設定します。

- a) [Configuration] > [Device Management] > [DHCP] > [DHCP Pool] の順に選択し、[Add] をク リックします。
- b) [TCP Map Name] フィールドに TCP マップ名を入力します。
- c) 各タブのパラメータごとに、[Import] チェックボックスをオンにするか、フィールドに手 動で値を入力して [Add] をクリックします。

[Import] オプションを指定すると、プレフィックス委任クライアントインターフェイスで ASA が DHCPv6 サーバーから取得した1つ以上のパラメータが使用されます。手動で設定 されたパラメータとインポートされたパラメータを組み合わせて使用できますが、同じパ ラメータを手動で設定し、かつ [Import] を指定してインポートすることはできません。

- d) [OK]、続いて [Apply] をクリックします。
- ステップ2 [Configuration] > [Device Setup] > [Interface Settings] > [Interfaces] の順に選択します。
- ステップ3 インターフェイスを選択して、[Edit] をクリックします。

[Edit Interface] ダイアログボックスが、[General] タブが選択された状態で表示されます。

- ステップ4 [IPv6] タブをクリックします。
- **ステップ5** [Interface IPv6 DHCP] 領域で、[Server DHCP Pool Name] オプション ボタンをクリックし、IPv6 DHCP プール名を入力します。
- **ステップ6** [Hosts should use DHCP for non-address config] チェックボックスをオンにして、IPv6 ルータ ア ドバタイズメント パケットの Other Address Config フラグを設定します。

このフラグは、DHCPv6から DNS サーバー アドレスなどの追加情報の取得に DHCPv6を使用 する必要があることを IPv6 自動設定クライアントに通知します。

ステップ7 [OK] をクリックします。

[Configuration] > [Device Setup] > [Interface Settings] > [Interfaces] ペインに戻ります。

**ステップ8** [Apply] をクリックします。

## DHCP リレー エージェントの設定

インターフェイスに DHCP 要求が届くと、ユーザーの設定に基づいて、ASA からその要求が リレーされる DHCP サーバーが決定されます。設定できるサーバーのタイプは次のとおりで す。

- インターフェイス固有の DHCP サーバー:特定のインターフェイスに DHCP 要求が届く と、ASA はその要求をインターフェイス固有のサーバーにだけリレーします。
- ・グローバル DHCP サーバー:インターフェイス固有のサーバーが設定されていないイン ターフェイスに DHCP 要求が届くと、ASA はその要求をすべてのグローバル サーバーに リレーします。インターフェイスにインターフェイス固有のサーバーが設定されている場 合、グローバル サーバーは使用されません。

### 手順

- ステップ1 [Configuration] > [Device Management] > [DHCP] > [DHCP Relay] の順に選択します。
- ステップ2 [DHCP Relay Agent] 領域で、各インターフェイスに必要なサービスのチェックボックスをオン にします。
  - [IPv4] > [DHCP Relay Enabled]<sub>o</sub>
  - [IPv4]>[Set Route]:サーバーからの DHCP メッセージのデフォルト ゲートウェイ アドレスを、元の DHCP 要求をリレーした DHCP クライアントに最も近い ASA インターフェイスのアドレスに変更します。このアクションを行うと、クライアントは、自分のデフォルトルートを設定して、DHCP サーバーで異なるルータが指定されている場合でも、ASAをポイントすることができます。パケット内にデフォルトのルータ オプションがなければ、ASA は、そのインターフェイスのアドレスを含んでいるデフォルトルータを追加します。
  - [IPv6] > [DHCP Relay Enabled]<sub>o</sub>
  - [Trusted Interface]:信頼する DHCP クライアント インターフェイスを指定します。DHCP Option 82 を維持するために、インターフェイスを信頼できるインターフェイスとして設 定できます。DHCP Option 82 は、DHCP スヌーピングおよび IP ソース ガードのために、 ダウンストリームのスイッチおよびルータによって使用されます。通常、ASA DHCP リ レーエージェントが Option 82 をすでに設定した DHCP パケットを受信しても、giaddr フィールド(サーバーにパケットを転送する前に、リレーエージェントによって設定され た DHCP リレーエージェント アドレスを指定するフィールド)が0に設定されている場 合は、ASA はそのパケットをデフォルトで削除します。インターフェイスを信頼できるイ ンターフェイスとして指定することで、Option 82 を維持したままパケットを転送できま す。[Set dhcp relay information as trusted on all interfaces] チェックボックスをオンにして、 すべてのインターフェイスを信頼することもできます。
- **ステップ3** [Global DHCP Relay Servers]領域に、DHCP 要求をリレーする1つまたは複数のDHCP サーバー を追加します。
  - a) [Add] をクリックします。[Add Global DHCP Relay Server] ダイアログボックスが表示され ます。
  - b) [DHCP Server] フィールドに、DHCP サーバーの IPv4 アドレスまたは IPv6 アドレスを入力 します。

- c) [Interface] ドロップダウンリストから、指定した DHCP サーバーが接続されているインター フェイスを選択します。
- d) [OK] をクリックします。 新たに追加されたグローバル DHCP リレー サーバーが、[Global DHCP Relay Servers] リストに表示されます。
- **ステップ4** (オプション) [IPv4 Timeout] フィールドに、DHCPv4 アドレス処理のために許容する時間を 秒数で入力します。有効な値の範囲は、1 ~ 3600 秒です。デフォルト値は 60 秒です。
- **ステップ5** (オプション) [IPv6 Timeout] フィールドに、DHCPv6 アドレス処理のために許容する時間を 秒数で入力します。有効な値の範囲は、1 ~ 3600 秒です。デフォルト値は 60 秒です。
- **ステップ6** [DHCP Relay Interface Servers] 領域で、特定のインターフェイスの DHCP 要求がリレーされる インターフェイス固有の DHCP サーバーを1台以上追加します。
  - a) [Add] をクリックします。[Add DHCP Relay Server] ダイアログボックスが表示されます。
  - b) [Interface] ドロップダウンリストから、DHCP クライアントが接続されているインターフェ イスを選択します。グローバル DHCP サーバーの場合とは異なり、要求の出力インター フェイスを指定しないことに注意してください。代わりに、ASA はルーティングテーブ ルを使用して出力インターフェイスを決定します。
  - c) [Server to] フィールドに DHCP サーバーの IPv4 アドレスを入力し、[Add] をクリックします。サーバーが右側のリストに追加されます。全体の最大数に余裕があれば、4台までサーバーを追加します。インターフェイス固有のサーバーでは、IPv6はサポートされていません。
  - d) [OK] をクリックします。

新しく追加したインターフェイスのDHCP リレーサーバーが、[DHCP Relay Interface Server] リストに表示されます。

- ステップ7 すべてのインターフェイスを信頼するインターフェイスとして設定するには、[Set dhcp relay information as trusted on all interfaces] チェックボックスをオンにします。あるいは、個々のイン ターフェイスを信頼することもできます。
- **ステップ8** [Apply] をクリックして設定値を保存します。

# ダイナミック DNS の設定

インターフェイスでDHCPIPアドレッシングを使用している場合、DHCPリースが更新される と、割り当てられたIPアドレスが変更されることがあります。完全修飾ドメイン名(FQDN) を使用してインターフェイスに到達できる必要がある場合、このIPアドレスの変更が原因で DNSサーバーのリソースレコード(RR)が古くなる可能性があります。ダイナミックDNS (DDNS)は、IPアドレスまたはホスト名が変更されるたびにDNSのRRを更新するメカニズ ムです。DDNSはスタティックまたは PPPoE IP アドレッシングにも使用できます。

DDNS では DNS サーバーの A RR と PTR RR を更新します。A RR には名前から IP アドレスへのマッピングが含まれ、PTR RR でアドレスが名前にマッピングされます。

ASA では、次の DDNS 更新方式をサポートしています。

標準の DDNS:標準の DDNS 更新方式は RFC 2136 で定義されています。

この方式では、ASA と DHCP サーバーで DNS 要求を使用して DNS の RR を更新します。 ASA または DHCP サーバーは、ローカル DNS サーバーにホスト名に関する情報を求める DNS 要求を送信し、その応答に基づいて RR を所有するメイン DNS サーバーを特定しま す。その後、ASA または DHCP サーバーからメイン DNS サーバーに更新要求が直接送信 されます。一般的なシナリオを次に示します。

•ASA で A RR を更新し、DHCP サーバーで PTR RR を更新する。

通常、ASA がARR を「所有」し、DHCP サーバーが PTR RR を「所有」するため、 両方のエンティティで個別に更新を要求する必要があります。IP アドレスまたはホス ト名が変更されると、ASA から DHCP サーバーに DHCP 要求(FQDN オプションを 含む)が送信され、PTR RR の更新を要求する必要があることが通知されます。

• DHCP サーバーで A RR と PTR RR の両方を更新する。

このシナリオは、ASAにARRを更新する権限がない場合に使用します。IPアドレス またはホスト名が変更されると、ASA から DHCP サーバーに DHCP 要求(FQDN オ プションを含む)が送信され、ARR と PTR RRの更新を要求する必要があることが 通知されます。

セキュリティのニーズやメイン DNS サーバーの要件に応じて、異なる所有権を設定できます。たとえば、スタティックアドレスの場合、ASAで両方のレコードの更新を所有します。

 Web:Web更新方式では、DynDNS リモート API 仕様 (https://help.dyn.com/remote-access-api/)を使用します。

この方式では、IP アドレスまたはホスト名が変更されると、ASA からアカウントを持っている DNS プロバイダーに HTTP 要求が直接送信されます。

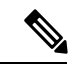

(注) DDNSはBVIまたはブリッジグループのメンバーインターフェイスではサポートされません。

#### 始める前に

- [Configuration] > [Device Management] > [DNS] > [DNS Client] で DNS サーバーを設定しま す。「DNS サーバーの設定 (792 ページ)」を参照してください。
- [Configuration]>[Device Setup]>[Device Name/Password] でデバイスのホスト名とドメイン名を設定します。「ホスト名、ドメイン名、およびイネーブルパスワードと Telnet パスワードの設定(783ページ)」を参照してください。インターフェイスごとにホスト名を指定しない場合は、デバイスのホスト名が使用されます。FQDNを指定しない場合、スタティックまたはPPPoEIPアドレッシングにおいては、システムのドメイン名またはDNSサーバーのドメイン名がホスト名に追加されます。

手順

- ステップ1 [Configuration] > [Device Management] > [DNS] > [Dynamic DNS] の順に選択します。
- ステップ2 標準の DDNS 方式: ASA からの DNS 要求を有効にするように DDNS 更新方式を設定します。

すべての要求をDHCPサーバーで実行する場合は、DDNS更新方式を設定する必要はありません。

- a) [Update Methods] 領域で、[Add] をクリックします。
- b) [Name] で、このメソッドの名前を指定します。
- c) (任意) [Update Interval] で、DNS 要求の更新間隔を設定します。デフォルトでは、すべての値が0に設定され、IP アドレスまたはホスト名が変更されるたびに更新要求が送信されます。要求を定期的に送信するには、[Days](0~364)、[Hours]、[Minutes]、[Seconds]で間隔を設定します。
- d) [DDNS Record Type] > [Standard DDNS] の順に選択します。
- e) [Records to Update] で、ASA で更新する標準の DDNS レコードを指定します。

この設定は、ASAから直接更新するレコードにのみ影響します。DHCPサーバーで更新するレコードを指定するには、インターフェイスごとまたはグローバルにDHCPクライアント設定を行います。ステップ4(821ページ)を参照してください。

- [Both (PTR and A records)]: ASA で A RR と PTR RR の両方を更新するように設定しま す。スタティックまたは PPPoE IP アドレッシングには、このオプションを使用しま す。
- [A records only]: ASA で A RR のみを更新するように設定します。DHCP サーバーで PTR RR を更新する場合は、このオプションを使用します。
- f) [OK] をクリックします。
- g) この方式をステップ4(821ページ)でインターフェイスに割り当てます。
- ステップ3 Web 方式: ASA からの HTTP 更新要求を有効にするように DDNS 更新方式を設定します。
  - a) [Update Methods] 領域で、[Add] をクリックします。
  - b) [Name] で、このメソッドの名前を指定します。
  - c) (任意) [Update Interval] で、DNS 要求の更新間隔を設定します。デフォルトでは、すべての値が0に設定され、IP アドレスまたはホスト名が変更されるたびに更新要求が送信されます。要求を定期的に送信するには、[Days](0~364)、[Hours]、[Minutes]、 [Seconds] で間隔を設定します。
  - d) [DDNS Record Type] > [Web] の順に選択します。
  - e) [Web] フィールドで、更新 URL を指定します。必要な URL については、DNS プロバイ ダーに問い合わせてください。

次の構文を使用します。

### https://username:password@provider-domain/path?hostname=<h>&myip=<a>

例:

https://jcrichton:pa\$\$w0rd17@domains.example.com/nic/update?hostname=<h>&myip=<a>

f) [Web Update Type] で、更新するアドレスタイプ (IPv4 または IPv6) を指定します。

•[Both All]: (デフォルト) すべての IPv4 アドレスと IPv6 アドレスを更新します。

- [Both]: IPv4 アドレスと最新の IPv6 アドレスを更新します。
- •[IPv4]: IPv4 アドレスのみを更新します。
- [IPv6]: 最新の IPv6 アドレスのみを更新します。
- •[IPv6 All]: すべての IPv6 アドレスを更新します。
- g) [参照ID名(Reference Identity Name)] に、サーバー証明書の ID を検証するように設定 されている参照 ID 名を入力します。
- h) [OK] をクリックします。
- i) この方式をステップ4 (821 ページ)でインターフェイスに割り当てます。
- j) Web タイプ方式の DDNS の場合は、HTTPS 接続用の DDNS サーバ証明書の検証のため に DDNS サーバのルート CA も識別する必要があります。ステップ6 (822 ページ) を 参照してください。
- **ステップ4** DDNSのインターフェイス設定として、このインターフェイスの更新方式、DHCP クライアン ト設定、ホスト名などを設定します。
  - a) [Dynamic DNS Interface Settings] 領域で、[Add] をクリックします。
  - b) ドロップダウンリストから [Interface] を選択します。
  - c) [Method Name] で、[Update Methods] 領域で作成した方式の名前を選択します。

(標準のDDNS方式) すべての更新をDHCP サーバで実行する場合は、方式を割り当てる 必要はありません。

d) [Hostname] で、このインターフェイスのホスト名を設定します。

ホスト名を設定しない場合は、デバイスのホスト名が使用されます。FQDN を指定しない 場合、システムのドメイン名または DNS サーバーグループのデフォルトのドメイン(ス タティックまたは PPPoE IP アドレッシングの場合)、または DHCP サーバーのドメイン 名(DHCP IP アドレッシングの場合)が追加されます。

e) 標準の DDNS 方式: [DHCP Server Record Updates] で、DHCP サーバで更新するレコードを 指定します。

ASA から DHCP サーバーに DHCP クライアント要求が送信されます。DHCP サーバーも DDNS をサポートするように設定する必要があることに注意してください。サーバーはク ライアント要求を受け入れるように設定できるほか、クライアントをオーバーライドする こともできます(この場合、サーバーで実行している更新をクライアントで実行しないよ うにクライアントに応答します)。クライアントで DDNS 更新を要求しなくても、DHCP サーバーから更新を送信するように設定できます。

スタティックまたは PPPoE IP アドレッシングの場合、これらの設定は無視されます。

 (注) これらの値は、メインの [Dynamic DNS] ページで、すべてのインターフェイス に対してグローバルに設定することもできます。インターフェイスごとの設定 は、グローバル設定よりも優先されます。

- [Default (PTR Records)]: DHCP サーバで PTR RR の更新を実行するように要求します。 この設定は、[A Records] を有効にした DDNS 更新方式と連携して機能します。
- [Both (PTR Records and A Records)]: DHCP サーバーで A RR と PTR RR の両方の更新 を実行するように要求します。この設定では、DDNS 更新方式をインターフェイスに 関連付ける必要はありません。
- [None]: DHCP サーバで更新を実行しないように要求します。この設定は、[Both A and PTR Records] を有効にした DDNS 更新方式と連携して機能します。
- f) [OK] をクリックします。
- ステップ5 変更を保存するには [Apply] をクリックし、変更を破棄して新しく入力するには [Reset] をク リックします。
- ステップ6 Web 方式の DDNS の場合は、HTTPS 接続用の DDNS サーバ証明書の検証のために DDNS サーバのルート CA も識別する必要があります。

次に、DDNS サーバの CA をトラストポイントとして追加する例を示します。

- a) DDNS サーバーの CA 証明書を取得します。この手順ではファイルをインポートしていま すが、PEM 形式で貼り付けることもできます。
- b) [Configuration] > [Device Management] > [Certificate Management] > [CA Certificates] の順
   に選択し、[Add] をクリックします。

| •                         |                | Install Certificate |                   |                         |
|---------------------------|----------------|---------------------|-------------------|-------------------------|
| Trustpoint Name:          | DDNS_Trustpoin | nt                  |                   |                         |
| Install from a file:      | 'Users/        | /GTSR1.crt          | Browse            |                         |
| O Paste certificate in PE | M format:      |                     |                   |                         |
|                           |                |                     |                   |                         |
|                           |                |                     |                   |                         |
|                           |                |                     |                   |                         |
|                           |                |                     |                   |                         |
|                           |                |                     |                   |                         |
|                           |                |                     |                   |                         |
|                           |                |                     |                   |                         |
| Specify source Interfa    | ce: None       |                     | 0                 |                         |
| SCEP URL: http://         |                |                     |                   |                         |
| Retry Period:             | 1              |                     | minutes           |                         |
| Retry Count:              | 0              |                     | (Use 0 to indi    | cate unlimited retries) |
| ,,                        |                |                     |                   | ,                       |
|                           |                |                     |                   | More Options            |
|                           |                |                     |                   |                         |
| н                         | elp            | Cancel              | Install Certifica | te                      |
|                           |                |                     |                   |                         |

c) [Trustpoint Name] に名前を入力します。

- d) [Install from a file] をクリックし、証明書ファイルを参照します。
- e) [Install Certificate] をクリックします。

# DHCP および DDNS サービスのモニタリング

この項では、DHCPおよびDDNSの両方のサービスをモニターする手順について説明します。

### DHCP サービスのモニタリング

- [Monitoring] > [Interfaces] > [DHCP] > [DHCP Client Lease Information]
   このペインには、設定されている DHCP クライアントの IP アドレスが表示されます。
- [Monitoring] > [Interfaces] > [DHCP] > [DHCP Server Table]

このペインには、設定されている動的な DHCP クライアントの IP アドレスが表示されます。

• [Monitoring] > [Interfaces] > [DHCP] > [DHCP Statistics]

このペインには、DHCPv4 メッセージのタイプ、カウンタ、値、方向、受信メッセージ 数、および送信メッセージ数が表示されます。

• [Monitoring] > [Interfaces] > [DHCP] > [IPV6 DHCP Relay Statistics]

このペインには、DHCPv6 Relay メッセージのタイプ、カウンタ、値、方向、受信メッセージ数、および送信メッセージ数が表示されます。

• [Monitoring] > [Interfaces] > [DHCP] > [IPV6 DHCP Relay Binding]

このペインには、DHCPv6 Relay バインディングが表示されます。

• [Monitoring] > [Interfaces] > [DHCP] > [IPV6 DHCP Interface Statistics]

この画面は、すべてのインターフェイスのDHCPv6 情報を表示します。インターフェイス がDHCPv6 ステートレスサーバー構成用に設定されている場合(DHCPv6 ステートレス サーバーの設定(815ページ)を参照)、この画面はサーバーによって使用されている DHCPv6 プールをリストします。インターフェイスにDHCPv6 アドレス クライアントま たはプレフィックス委任クライアントの設定がある場合、この画面は各クライアントの状態とサーバーから受信した値を表示します。この画面は、DHCPサーバーまたはクライア ントのメッセージの統計情報も表示します。

• [Monitoring] > [Interfaces] > [DHCP] > [IPV6 DHCP HA Statistics]

この画面は、DUID 情報がフェールオーバーユニット間で同期された回数を含め、フェー ルオーバーユニット間のトランザクションの統計情報を表示します。

• [Monitoring] > [Interfaces] > [DHCP] > [IPV6 DHCP Server Statistics]

この画面は、DHCPv6 ステートレス サーバーの統計情報を表示します。

### DDNS ステータスのモニタリング

DDNS ステータスのモニタリングについては、次のコマンドを参照してください。[Tools] > [Command Line Interface] でコマンドを入力します。

#### • show ddns update { interface if\_name | method [name]}

このコマンドは、DDNS 更新ステータスを表示します。

次の例は、DDNS 更新方式の詳細を示しています。

ciscoasa# show ddns update method ddns1

Dynamic DNS Update Method: ddns1 IETF standardized Dynamic DNS 'A' record update

次の例は、Web 更新方式の詳細を示しています。

ciscoasa# show ddns update method web1

Dynamic DNS Update Method: web1
Dynamic DNS updated via HTTP(s) protocols
URL used to update record:
https://cdarwin:\*\*\*\*\*@ddns.cisco.com/update?hostname=<h>&myip=<a>

#### 次の例は、DDNS インターフェイスに関する情報を示しています。

ciscoasa# show ddns update interface outside

Dynamic DNS Update on outside: Update Method Name test Update Destination not available

次の例は、Web タイプの更新が成功したことを示しています。

ciscoasa# show ddns update interface outside

Dynamic DNS Update on outside: Update Method Name test Update Destination not available

Last Update attempted on 09:01:52.729 UTC Mon Mar 23 2020 Status : Success FQDN : asal.example.com IP addresses(s): 10.10.32.45,2001:DB8::1

#### 次の例は、Web タイプの更新が失敗したことを示しています。

ciscoasa# show ddns update interface outside

Dynamic DNS Update on outside: Update Method Name test Update Destination not available

Last Update attempted on 09:01:52.729 UTC Mon Mar 23 2020 Status : Failed Reason : Could not establish a connection to the server 次の例は、DNSサーバーからWebタイプの更新のエラーが返されたことを示しています。

ciscoasa# show ddns update interface outside

Dynamic DNS Update on outside: Update Method Name test Update Destination not available

Last Update attempted on 09:01:52.729 UTC Mon Mar 23 2020 Status : Failed Reason : Server error (Error response from server)

次の例は、IPアドレスが設定されていないか DHCP要求が失敗したために、Web更新が まだ試行されていないことを示しています。

ciscoasa# show ddns update interface outside

| Dynamic D | NS Upda | te on | outside: |        |             |
|-----------|---------|-------|----------|--------|-------------|
| Update    | Method  | Name  |          | Update | Destination |
| lest      |         |       |          | not av | allable     |

Last Update Not attempted

# DHCP および DDNS サービスの履歴

| 機能名                           | プラッ<br>ト<br>フォー<br>ムリ<br>リース | 説明                                                                                                    |
|-------------------------------|------------------------------|----------------------------------------------------------------------------------------------------|
| <b>DDNS</b> のWeb更新方式<br>のサポート | 9.15(1)                      | DDNSのWeb更新方式を使用するようにインターフェイスを設定できるようになりました。                                                                       |
|                               |                              | 新規/変更された画面:[Configuration]>[Device Management]>[DNS]>[Dynamic DNS]                                                |
| VTI での DHCP リレー<br>サーバーのサポート  | 9.14(1)                      | ASA でインターフェイスを接続する DHCP リレーサーバーとして VTI インターフェ<br>イスがサポートされます。                                                     |
|                               |                              | DHCP リレーに VTI インターフェイスを選択できるように次の画面が変更されました。                                                                      |
|                               |                              | [Configuration] > [Device Management] > [DHCP] > [DHCP Relay] > [DHCP Relay<br>Interface Servers]                 |
| DHCP の予約                      | 9.13(1)                      | ASA で DHCP の予約がサポートされます。DHCP サーバーで、クライアントの MAC<br>アドレスに基づいて、定義されたアドレスプールからDHCPクライアントにスタティッ<br>ク IP アドレスが割り当てられます。 |
|                               |                              | 変更された ASDM 画面はありません。                                                                                              |

I

| 機能名                                               | プラット              | 説明                                                                                                    |
|---------------------------------------------------|-------------------|----------------------------------------------------------------------------------------------------|
|                                                   | フォー               |                                                                                                    |
|                                                   | ムリリース             |                                                                                                    |
| IPv6 DHCP                                         | 9 6(2)            | ASA でIPv6 アドレッシングの次の機能がサポートされました                                                                                                    |
| n vo brier                                        | 5.0(2)            |                                                                                                    |
|                                                   |                   | •DHCPv6 アドレス クライアンド: ASA は DHCPv6 サーハーから IPv6 クローハル<br>アドレスとオプションのデフォルト ルートを取得します。                                                                                     |
|                                                   |                   | ・DHCPv6プレフィックス委任クライアント: ASAはDHCPv6サーバーから委任プ                                                                                                    |
|                                                   |                   | レフィックスを取得します。ASAは、これらのブレフィックスを使用して他の<br>ASA インターフェイスのアドレスを設定し、ステートレス アドレス自動設定                                                                                          |
|                                                   |                   | (SLAAC) クライアントが同じネットワーク上で IPv6 アドレスを自動設定でき<br>るようにします。                                                                                                    |
|                                                   |                   | • 委任プレフィックスの BGP ルータ アドバタイズメント                                                                                                    |
|                                                   |                   | <ul> <li>DHCPv6ステートレスサーバー:SLAACクライアントがASAに情報要求(IR)<br/>パケットを送信すると、ASAはドメインインネームなどの他の情報をSLAACク<br/>ライアントに提供します。ASAは、IRパケットを受け取るだけで、クライアン<br/>トにアドレスを割り当てません。</li> </ul> |
|                                                   |                   | 次の画面が追加または変更されました。                                                                                                    |
|                                                   |                   | [Configuration] > [Device Setup] > [Interface Settings] > [Interfaces] > [Add Interface] > [IPv6]                                                                      |
|                                                   |                   | [Configuration] > [Device Management] > [DHCP] > [DHCP Pool]                                                                                                    |
|                                                   |                   | [Configuration] > [Device Setup] > [Routing] > [BGP] > [IPv6 Family] > [Networks]                                                                                      |
|                                                   |                   | [Monitoring] > [interfaces] > [DHCP]                                                                                                    |
| DHCPv6 モニタリング                                     | 9.4(1)            | IPv6のDHCP統計情報およびIPv6のDHCPバインディングをモニターできます。                                                                                                    |
|                                                   |                   | 次の画面が導入されました。[DHCPv6 monitoring]                                                                                                    |
|                                                   |                   | [Monitoring] > [Interfaces] > [DHCP] > [IPV6 DHCP Statistics, Monitoring] > [Interfaces] > [DHCP] > [IPV6 DHCP Binding] <sub>0</sub>                                   |
| DHCP リレーサーバー<br>は、応答用の DHCP<br>サーバー識別子を確認<br>します。 | 9.2(4)/<br>9.3(3) | ASA DHCP リレー サーバーが不適切な DHCP サーバーから応答を受信すると、応答<br>を処理する前に、その応答が適切なサーバーからのものであることを確認するように<br>なりました。導入または変更されたコマンドはありません。変更された ASDM 画面は<br>ありません。                         |
|                                                   |                   | 変更された ASDM 画面はありません。                                                                                                    |

| 機能名                                        | プラッ<br>ト<br>フォー<br>ムリ<br>リース | 説明                                                                                                    |
|--------------------------------------------|------------------------------|----------------------------------------------------------------------------------------------------|
| DHCP 再バインド機能                               | 9.1(4)                       | DHCP 再バインドフェーズに、クライアントはトンネル グループ リスト内の他の<br>DHCP サーバーへの再バインドを試みるようになりました。このリリース以前には、<br>DHCP リースの更新に失敗した場合、クライアントは代替サーバーへ再バインドしま<br>せんでした。<br>変更された ASDM 画面はありません。                                                                                                    |
| DHCP の信頼できるイ<br>ンターフェイス                    | 9.1(2)                       | DHCP Option 82 を維持するために、インターフェイスを信頼できるインターフェイス<br>として設定できるようになりました。DHCP Option 82 は、DHCP スヌーピングおよび<br>IP ソースガードのために、ダウンストリームのスイッチおよびルータによって使用さ<br>れます。通常、ASA DHCP リレーエージェントが Option 82 をすでに設定した DHCP<br>パケットを受信しても、giaddr フィールド(サーバーにパケットを転送する前に、リ<br>レーエージェントによって設定された DHCP リレーエージェント アドレスを指定す<br>るフィールド)が0に設定されている場合は、ASA はそのパケットをデフォルトで削<br>除します。インターフェイスを信頼できるインターフェイスとして指定することで、<br>Option 82 を維持したままパケットを転送できます。 |
|                                            |                              | 次の画面が変更されました。[Configuration] > [Device Management] > [DHCP] > [DHCP] Relay]。                                                                                                    |
| インターフェイスごと<br>の DHCP リレー サー<br>バー(IPv4 のみ) | 9.1(2)                       | DHCP リレーサーバーをインターフェイスごとに設定できるようになりました。特定<br>のインターフェイスに届いた要求は、そのインターフェイス用に指定されたサーバー<br>に対してのみリレーされます。インターフェイス単位のDHCP リレーでは、IPv6 はサ<br>ポートされません。                                                                                                    |
|                                            |                              | 次の画面が変更されました。[Configuration] > [Device Management] > [DHCP] > [DHCP<br>Relay]。                                                                                                    |
| DHCP relay for IPv6                        | 9.0(1)                       | DHCP リレーに IPv6 サポートが追加されました。                                                                                                    |
| (DHCPv6)                                   |                              | 次の画面が変更されました。[Configuration] > [Device Management] > [DHCP] > [DHCP<br>Relay]。                                                                                                    |
| DDNS                                       | 7.0(1)                       | この機能が導入されました。                                                                                                    |
|                                            |                              | 次の画面が導入されました。                                                                                                    |
|                                            |                              | [Configuration] > [Device Management] > [DNS] > [DNS Client] [設定(Configuration)] > [デバイス管理(Device Management)] > [DNS] > [ダイナミックDNS(Dynamic DNS)]                                                                                                    |

I

| 機能名  | プラッ<br>ト<br>フォー<br>ムリ<br>リース | 説明                                                                                                    |
|------|------------------------------|----------------------------------------------------------------------------------------------------|
| DHCP | 7.0(1)                       | ASA は、DHCP サーバーまたは DHCP リレー サービスを ASA のインターフェイスに<br>接続されている DHCP クライアントに提供することができます。                                              |
|      |                              | 次の画面が導入されました。<br>[Configuration]>[Device Management]>[DHCP]>[DHCP Relay]。[Configuration]>[Device Management]>[DHCP]>[DHCP Server] |

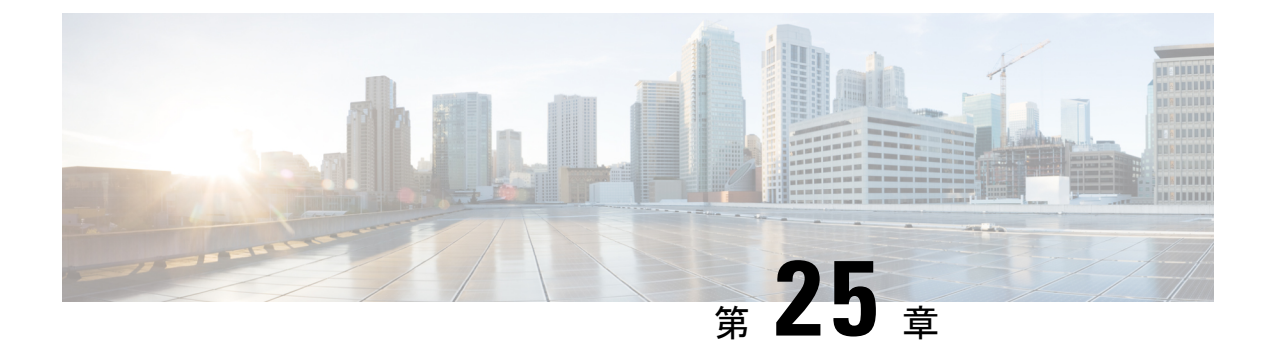

# デジタル証明書

この章では、デジタル証明書の設定方法について説明します。

- デジタル証明書の概要 (829ページ)
- ・デジタル証明書のガイドライン (838 ページ)
- ・デジタル証明書の設定 (840ページ)
- 特定の証明書タイプの設定方法(842ページ)
- ・証明書の有効期限アラートの設定(ID 証明書または CA 証明書用) (858 ページ)
- ・デジタル証明書のモニタリング (859ページ)
- •証明書管理の履歴 (860ページ)

## デジタル証明書の概要

デジタル証明書は、認証に使用されるデジタルIDを提供します。デジタル証明書には、名前、 シリアル番号、会社、部門、またはIPアドレスなど、ユーザーまたはデバイスを識別する情 報が含まれます。CAは、証明書要求の管理とデジタル証明書の発行を行います。CAは、証 明書に「署名」してその認証を確認することで、デバイスまたはユーザーのアイデンティティ を保証する、信頼できる機関です。

デジタル証明書には、ユーザーまたはデバイスの公開キーのコピーも含まれています。CAは、 信頼できるサードパーティ(VeriSign など)の場合もあれば、組織内に設置したプライベート CA(インハウス CA)の場合もあります。CAは、公開キーまたは秘密キーの暗号化を使用し てセキュリティを保証する PKI コンテキストで、デジタル証明書を発行します。

デジタル証明書を使用して認証を行う場合は、ASA に1つ以上の ID 証明書と、その発行元の CA 証明書が必要です。この設定では、複数のアイデンティティ、ルート、および証明書の階 層が許可されます。ASA では CRL(認証局の失効リストとも呼ばれます)に照らしてサード パーティの証明書を検証します。検証は、ID 証明書から下位証明書チェーンの認証局までさ かのぼって行われます。

次に、使用可能な各種デジタル証明書について説明します。

• CA 証明書は、他の証明書に署名するために使用されます。これは自己署名され、ルート 証明書と呼ばれます。別の CA 証明書により発行される証明書は、下位証明書と呼ばれま す。

- ID 証明書は、特定のシステムまたはホストの証明書です。この証明書もCAにより発行されます。
- コード署名者証明書は、コードに署名するためのデジタル署名を作成する際に使用される 特殊な証明書であり、署名されたコードそのものが証明書の作成元を示しています。

ローカルCAは、ASAの独立認証局機能を統合したもので、証明書の配布と、発行された証明 書に対するセキュアな失効チェックを行います。Web サイトのログインページからユーザー 登録を行う場合には、ローカルCAにより実現されるセキュアで設定可能な内部認証局機能に よって、証明書の認証を行うことができます。

- (注) CA 証明書および ID 証明書は、サイトツーサイト VPN 接続およびリモート アクセス VPN 接続の両方に適用されます。このマニュアルに記載の手順は、ASDM GUI でリモート アクセス VPN を使用する場合の手順です。

 $\mathcal{P}$ 

**ヒント** 証明書コンフィギュレーションおよびロード バランシングの例は、次の URL を参照してくだ さい。https://supportforums.cisco.com/docs/DOC-5964

### 公開キー暗号化

デジタル署名は、公開キー暗号化によってイネーブルになり、デバイスおよびユーザーを認証 する手段です。RSA 暗号化システムなどの Public Key Cryptography では、各ユーザーは、公開 キーと秘密キーの両方を含むキーペアを使用します。これらのキーは、補足として機能し、一 方で暗号化されたものは、もう一方で復号できます。

簡単に言えば、データが秘密キーで暗号化されたとき、署名が形成されます。署名はデータに 付加されて受信者に送信されます。受信者は送信者の公開キーをデータに適用します。データ とともに送信された署名が、公開キーをデータに適用した結果と一致した場合、メッセージの 有効性が確立されます。

このプロセスは、受信者が送信者の公開キーのコピーを持っていること、およびその公開キー が送信者になりすました別人のものではなく、送信者本人のものであることを受信者が強く確 信していることに依存しています。

通常、送信者の公開キーは外部で取得するか、インストール時の操作によって取得します。た とえば、ほとんどの Web ブラウザでは、いくつかの CA のルート証明書がデフォルトで設定 されています。VPN の場合、IKE プロトコルは IPsec のコンポーネントであり、デジタル署名 を使用してピア デバイスを認証した後で、セキュリティ アソシエーションをセットアップで きます。

### 証明書のスケーラビリティ

デジタル証明書がない場合、通信するピアごとに各 IPsec ピアを手動で設定する必要がありま す。そのため、ネットワークにピアを新たに追加するたびに、安全に通信するために各ピアで 設定変更を行わなければなりません。

デジタル証明書を使用している場合、各ピアは CA に登録されます。2 つのピアは、通信を試みるときに、証明書とデジタル署名されたデータを交換して、相互の認証を行います。新しい ピアがネットワークに追加された場合は、そのピアを CA に登録するだけで済みます。他のピ アを修正する必要はありません。新しいピアが IPSec 接続を試みると、証明書が自動的に交換 され、そのピアの認証ができます。

CAを使用した場合、ピアはリモートピアに証明書を送り、公開キー暗号化を実行することに よって、そのリモートピアに対して自分自身を認証します。各ピアから、CAによって発行さ れた固有の証明書が送信されます。このプロセスが機能を果たすのは、関連付けられているピ アの公開キーが各証明書にカプセル化され、各証明書がCAによって認証され、参加している すべてのピアによってCAが認証権限者として認識されるためです。このプロセスは、RSA署 名付きのIKEと呼ばれます。

ピアは、証明書が期限満了になるまで、複数のIPSec セッションに対して、および複数のIPSec ピア宛てに証明書を送り続けることができます。証明書が期限満了になったときは、ピアの管 理者は新しい証明書を CA から入手する必要があります。

CAは、IPSecに参加しなくなったピアの証明書を無効にすることもできます。無効にされた証明書は、他のピアからは有効な証明書とは認識されなくなります。無効にされた証明書はCRL に記載され、各ピアは別のピアの証明書を受け取る前に、CRL をチェックします。

CAの中には、実装の一部として RAを持つものもあります。RA は CA のプロキシの役割を果たすサーバーであるため、CA が使用できないときも CA 機能は継続しています。

キーペア

キーペアは、RSA または楕円曲線署名アルゴリズム(ECDSA)キーであり、次の特性があります。

- RSA キーは SSH や SSL に使用できます。
- SCEP 登録は、RSA キーの証明書をサポートしています。
- •RSA キーサイズの最大値は 4096 で、デフォルトは 2048 です。
- ・ECDSA キー長の最大値は 521 で、デフォルトは 384 です。
- 署名にも暗号化にも使用できる汎用 RSA キーペアを生成することも、署名用と暗号化用 に別々の RSA キーペアを生成することもできます。SSL では署名用ではなく暗号化用の キーが使用されるので、署名用と暗号化用にキーを分けると、キーが公開される頻度を少 なくすることができます。ただし、IKEでは暗号化用ではなく署名用のキーが使用されま す。キーを用途別に分けることで、キーの公開頻度が最小化されます。

### トラストポイント

トラストポイントを使用すると、CA と証明書の管理およびトラックを行えます。トラストポ イントとは、CA または ID ペアを表現したものです。トラストポイントには、CA の ID、CA 固有のコンフィギュレーションパラメータ、登録されている ID 証明書とのアソシエーション が含まれています。

トラストポイントの定義が完了したら、CAの指定を必要とするコマンドで、名前によってト ラストポイントを参照できます。トラストポイントは複数設定できます。

(注) ASA に同じ CA を共有するトラストポイントが複数ある場合、CA を共有するトラストポイントのうち、ユーザー証明書の検証に使用できるのは1つだけです。CA を共有するどのトラストポイントを使用して、その CA が発行したユーザー証明書を検証するかを制御するには、support-user-cert-validation コマンドを使用します。

自動登録の場合は、登録 URL がトラストポイントに設定されている必要があり、また、トラ ストポイントが示す CA がネットワーク上で使用可能であり、SCEP をサポートしている必要 があります。

キーペアと、トラストポイントに関連付けられている発行済み証明書は、PKCS12形式でエク スポートとインポートができます。この形式は、異なる ASA 上のトラストポイント コンフィ ギュレーションを手動でコピーする場合に便利です。

### 認証登録

ASA は、トラストポイントごとに1つの CA 証明書が必要で、セキュリティアプライアンス 自体には、トラストポイントで使用するキーのコンフィギュレーションに応じて1つまたは2 つの証明書が必要です。トラストポイントが署名と暗号化に別々のRSAキーを使用する場合、 ASAには署名用と暗号化用の2つの証明書が必要になります。署名用と暗号化用のキーが同じ である場合、必要な証明書は1つだけです。

ASA は、SCEP を使用した自動登録と、base-64-encoded 証明書を直接端末に貼り付けられる手 動登録をサポートしています。サイトツーサイト VPN の場合は、各 ASA を登録する必要があ ります。リモート アクセス VPN の場合は、各 ASA と各リモート アクセス VPN クライアント を登録する必要があります。

### SCEP 要求のプロキシ

ASA は、AnyConnect クライアント とサードパーティ CA 間の SCEP 要求のプロキシとして動 作することができます。プロキシとして動作する場合に必要なのは CA が ASA からアクセス 可能であることのみです。ASA のこのサービスが機能するには、ASA が登録要求を送信する 前に、ユーザーが AAA でサポートされているいずれかの方法を使用して認証されている必要 があります。また、ホスト スキャンおよびダイナミック アクセス ポリシーを使用して、登録 資格のルールを適用することもできます。 ASA は、AnyConnect クライアント SSL または IKEv2 VPN セッションでのみこの機能をサポートしています。これは、Cisco IOS CS、Windows Server 2003 CA、および Windows Server 2008 CA を含む、すべての SCEP 準拠 CA をサポートしています。

クライアントレス (ブラウザベース) アクセスは SCEP プロキシをサポートしていませんが、 WebLaunch (クライアントレス起動 AnyConnect クライアント) はサポートしています。

ASA は、証明書のポーリングはサポートしていません。

ASA はこの機能に対するロード バランシングをサポートしています。

### 失効チェック

証明書は発行されると、一定期間有効です。CAは、安全上の問題や名前またはアソシエーションの変更などの理由で、期限が切れる前に証明書を無効にすることがあります。CAは、無効になった証明書の署名付きリストを定期的に発行します。失効確認を有効にすることにより、CAが認証にその証明書を使用するたびに、その証明書が無効にされていないかどうか、ASAによってチェックされます。

失効確認を有効にすると、PKI 証明書検証プロセス時に ASA によって証明書の失効ステータ スがチェックされます。これには、CRL チェック、OCSP、またはその両方が使用されます。 OCSP は、最初の方式がエラーを返した場合に限り使用されます(たとえば、サーバーが使用 不可であることを示すエラー)。

CRL チェックを使用すると、ASA によって、無効になった(および失効解除された)証明書 とその証明書シリアル番号がすべてリストされている CRL が取得、解析、およびキャッシュ されます。ASA は CRL (認証局の失効リストとも呼ばれます)に基づいて証明書を検証しま す。検証は、ID 証明書から下位証明書チェーンの認証局までさかのぼって行われます。

OCSPは、検証局に特定の証明書のステータスを問い合わせ、チェックを検証局が扱う範囲に 限定するため、よりスケーラブルな方法を提供します。

### サポート対象の CA サーバー

ASA は次の CA サーバーをサポートしています。

Cisco IOS CS、ASA ローカル CA、およびサードパーティの X.509 準拠 CA ベンダー(次のベンダーが含まれますが、これらに限定はされません)。

- Baltimore Technologies
- Entrust
- Digicert
- Geotrust
- GoDaddy
- iPlanet/Netscape
- Microsoft Certificate Services
- RSA Keon

- Thawte
- VeriSign

### CRL

CRL は、有効期間内の証明書が発行元の CA によって無効にされているかどうかを ASA が判断するための1つの方法です。CRLコンフィギュレーションは、トラストポイントのコンフィギュレーションの一部です。

証明書を認証するときに必ず revocation-check crl コマンドを使用して CRL チェックを行うように、ASAを設定できます。また、revocation-check crl none コマンドを使用して、CRL チェックをオプションにすることもできます。オプションにすると、更新された CRL データが CA から提供されない場合でも、証明書認証は成功します。

(注) 9.13(1) で削除された revocation-check crl none が復元されました。

ASA は HTTP、SCEP、または LDAP を使用して、CA から CRL を取得できます。 トラストポ イントごとに取得された CRL は、トラストポイントごとに設定可能な時間だけキャッシュさ れます。

(注) CRL サーバは HTTP フラグ「Connection: Keep-alive」で応答して永続的な接続を示しますが、
 ASA は永続的な接続のサポートを要求しません。リストの送信時に「Connection: Close」と応答するように、CRL サーバの設定を変更します。

CRL のキャッシュに設定された時間を超過して ASA にキャッシュされている CRL がある場合、ASA はその CRL を、古すぎて信頼できない、つまり「失効した」と見なします。ASA は、次回の証明書認証で失効した CRL のチェックが必要な場合に、より新しいバージョンの CRL を取得しようとします。

CRLの16 MBのサイズ制限を超えると、ユーザー接続/証明書で失効チェックエラーが表示されることがあります。

ASA によって CRL がキャッシュされる時間は、次の2つの要素によって決まります。

- ・cache-time コマンドで指定される分数。デフォルト値は 60 分です。
- 取得した CRL 中の NextUpdate フィールド。このフィールドが CRL にない場合もあります。ASA が NextUpdate フィールドを必要とするかどうか、およびこのフィールドを使用するかどうかは、enforcenextupdate コマンドで制御します。

ASA では、これらの2つの要素が次のように使用されます。

• NextUpdate フィールドが不要の場合、cache-time コマンドで指定された時間が経過する と、ASA は CRL に失効のマークを付けます。  NextUpdate フィールドが必要な場合、ASA は、cache-time コマンドと NextUpdate フィールドで指定されている 2 つの時間のうち短い方の時間で、CRL に失効のマークを付けます。たとえば、cache-time コマンドによってキャッシュ時間が 100 分に設定され、NextUpdate フィールドによって次のアップデートが 70 分後に指定されている場合、ASA は 70 分後に CRL に失効のマークを付けます。

ASA がメモリ不足で、特定のトラストポイント用にキャッシュされた CRL をすべて保存する ことができない場合、使用頻度が最も低い CRL が削除され、新しく取得した CRL 用の空き領 域が確保されます。大規模な CRL では、解析に大量の計算オーバーヘッドが必要です。した がって、パフォーマンスを向上させるには、少数の大規模な CRL ではなく、小さいサイズの CRL を多数使用するか、または OCSP を使用することを推奨します。

キャッシュサイズは次のとおりです。

- ・シングルコンテキストモード:128 MB
- ・マルチコンテキストモード:コンテキストあたり 16 MB

OCSP

OCSPは、有効期間内の証明書が発行元のCAによって無効にされているかどうかをASAが判断するための1つの方法です。OCSPのコンフィギュレーションは、トラストポイントのコンフィギュレーションの一部です。

OCSPによって、証明書のステータスをチェックする範囲が検証局(OCSP サーバー、応答側 とも呼ばれます)に限定され、ASAによって検証局に特定の証明書のステータスに関する問い 合わせが行われます。これは、CRL チェックよりもスケーラブルで、最新の失効ステータスを 確認できる方法です。この方法は、PKIの導入規模が大きい場合に便利で、安全なネットワー クを拡大できます。

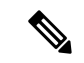

(注) ASA では、OCSP 応答に5秒間のスキューを許可します。

証明書を認証するときに必ず revocation-check ocsp コマンドを使用して OCSP チェックを行う ように、ASA を設定できます。また、revocation-check ocsp none コマンドを使用して、OCSP チェックをオプションにすることもできます。オプションにすると、更新された OCSP データ が検証局から提供されない場合でも、証明書認証は成功します。

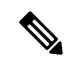

(注) 9.13(1) で削除された revocation-check ocsp none が復元されました。

OCSPを利用すると、OCSPサーバーのURLを3つの方法で定義できます。ASAは、これらのサーバーを次の順に使用します。

- **1. match certificate** コマンドの使用による証明書の照合の上書きルールで定義されている OCSP サーバーの URL
- 2. ocsp url コマンドを使用して設定されている OCSP サーバーの URL

3. クライアント証明書の AIA フィールド

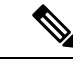

(注) トラストポイントでOCSPの応答側の自己署名した証明書を検証するように設定するには、信頼できるCA証明書として、この自己署名した応答側の証明書をそのトラストポイントにインポートします。次に、クライアント証明書を検証するトラストポイントで match certificate コマンドを設定して、応答側の証明書を検証するために、OCSPの応答側の自己署名された証明書を含むトラストポイントを使用するようにします。クライアント証明書の検証パスの外部にある応答側の証明書を検証する場合も、同じ手順で設定します。

通常、OCSP サーバー(応答側)の証明書によって、OCSP 応答が署名されます。ASA が応答 を受け取ると、応答側の証明書を検証しようとします。通常、CA は、侵害される危険性を最 小限に抑えるために、OCSP レスポンダ証明書のライフタイムを比較的短い期間に設定します。 CA は一般に、応答側証明書に ocsp-no-check 拡張を含めて、この証明書では失効ステータス チェックが必要ないことを示します。ただし、この拡張がない場合、ASA はトラストポイント で指定されている方法で失効ステータスをチェックします。応答側の証明書を検証できない場 合、失効ステータスをチェックできなくなります。この可能性を防ぐには、revocation-check none コマンドを使用して応答側の証明書を検証するトラストポイントを設定し、revocation-check ocsp コマンドを使用してクライアント証明書を設定します。

### 証明書とユーザー ログイン クレデンシャル

この項では、認証と認可に証明書およびユーザー ログイン クレデンシャル(ユーザー名とパ スワード)を使用する、さまざまな方法について説明します。これらの方式は、IPsec、 AnyConnect クライアント、およびクライアントレス SSL VPN に適用されます。

すべての場合において、LDAP認可では、パスワードをクレデンシャルとして使用しません。 RADIUS認可では、すべてのユーザーの共通パスワードまたはユーザー名のいずれかを、パス ワードとして使用します。

### ユーザー ログイン クレデンシャル

認証および認可のデフォルトの方法では、ユーザー ログイン クレデンシャルを使用します。

認証

- トンネルグループ(ASDM 接続プロファイルとも呼ばれます)の認証サーバーグループ設定によりイネーブルにされます。
- •ユーザー名とパスワードをクレデンシャルとして使用します。

• 認証

- トンネルグループ(ASDM接続プロファイルとも呼ばれます)の認可サーバーグルー プ設定によりイネーブルにされます。
- •ユーザー名をクレデンシャルとして使用します。

### 証明書

ユーザーデジタル証明書が設定されている場合、ASAによって最初に証明書が検証されます。 ただし、証明書の DN は認証用のユーザー名として使用されません。

認証と認可の両方がイネーブルになっている場合、ASAによって、ユーザーの認証と認可の両 方にユーザー ログイン クレデンシャルが使用されます。

- 認証
  - 認証サーバーグループ設定によってイネーブルにされます。
  - •ユーザー名とパスワードをクレデンシャルとして使用します。
- 認証
  - 認可サーバーグループ設定によってイネーブルにされます。
  - •ユーザー名をクレデンシャルとして使用します。

認証がディセーブルで認可がイネーブルになっている場合、ASA によって認可にプライマリ DN のフィールドが使用されます。

- 認証
  - 認証サーバー グループ設定によってディセーブル ([None] に設定) になります。
  - クレデンシャルは使用されません。

認証

- 認可サーバーグループ設定によってイネーブルにされます。
- 証明書のプライマリDNフィールドのユーザー名の値をクレデンシャルとして使用します。

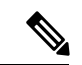

(注) 証明書にプライマリ DN のフィールドが存在しない場合、ASA では、セカンダリ DN のフィー ルド値が認可要求のユーザ名として使用されます。

次のサブジェクト DN フィールドと値が含まれるユーザー証明書を例に挙げます。

Cn=anyuser,OU=sales;O=XYZCorporation;L=boston;S=mass;C=us;ea=anyuser@example.com

プライマリ DN = EA (電子メール アドレス) およびセカンダリ DN = CN (一般名) の場合、 許可要求で使われるユーザー名は anyuser@example.com になります。

# デジタル証明書のガイドライン

この項では、デジタル証明書を設定する前に確認する必要のあるガイドラインおよび制限事項について説明します。

#### コンテキスト モードのガイドライン

・サードパーティ CA ではシングル コンテキスト モードでのみサポートされています。

#### フェールオーバーのガイドライン

- ステートフルフェールオーバーではセッションの複製はサポートされません。
- ローカル CA のフェールオーバーはサポートされません。
- ステートフルフェールオーバーを設定すると、証明書は自動的にスタンバイユニットにコ ピーされます。証明書がない場合は、アクティブユニットで write standby コマンドを使 用します。

### IPv6のガイドライン

IPv6 はサポートされません。

#### ローカル CA 証明書

- ・証明書をサポートするようにASA が正しく設定されていることを確認します。ASA の設定が正しくないと、登録に失敗したり、不正確な情報を含む証明書が要求されたりする可能性があります。
- ASAのホスト名とドメイン名が正しく設定されていることを確認します。現在設定されているホスト名とドメイン名を表示するには、showrunning-configコマンドを入力します。
- ・CAを設定する前に、ASAのクロックが正しく設定されていることを確認します。証明書には、有効になる日時と満了になる日時が指定されています。ASAがCAに登録して証明書を取得するとき、ASAは現在の時刻が証明書の有効期間の範囲内であるかどうかをチェックします。現在の時刻が有効期間の範囲外の場合、登録は失敗します。
- ローカルCA証明書の有効期限の30日前に、ロールオーバー代替証明書が生成され、syslog メッセージ情報で管理者にローカルCAのロールオーバーの時期であることが知らされま す。新しいローカルCA証明書は、現在の証明書が有効期限に達する前に、必要なすべて のデバイスにインポートする必要があります。管理者が、新しいローカルCA証明書とし てロールオーバー証明書をインストールして応答しない場合、検証が失敗する可能性があ ります。
- ・ローカルCA証明書は、同じキーペアを使用して期限満了後に自動的にロールオーバーします。ロールオーバー証明書は、base 64 形式でエクスポートに使用できます。

次に、base 64 で符号化されたローカル CA 証明書の例を示します。
MIIXlwIBAzCCF1EGCSqGSIb3DQEHAaCCF0IEghc+MIIXOjCCFzYGCSqGSIb3DQEHBqCCFycwghcjAgEAMIIXHA YJKoZIhvcNAQcBMBsGCiqGSIb3DQEMAQMwDQQIjph4SxJoyTgCAQGAghbw3v4bFy+GGG2dJnB4OLphsUM+IG3S DOiDwZG9n1SvtMieoxd7Hxknxbum06JDrujWKtHBIqkrm+td34q1NE1iGeP2YC94/NQ2z+4kS+uZzwcRh11KEZ TS1E4L0fSaC3uMTxJq2NUHYWmoc8pi4CIeLj3h7VVMy6qbx2AC8I+q57+QG5vG515Hi5imwtYfaWwPEdPQxaWZ PrzoG1J8BFqdPa1jBGhAzzuSmElm3j/2dQ3Atro1G9nIsRHgV39fcBgwz4fEabHG7/Vanb+fj81d5nl0iJjDYY bP86tvbZ2y0VZR6aKFVI0b2AfCr6PbwfC9U8Z/aF3BCyM2sN2xPJrXva94CaYrqyotZdAkSYA5KWScyEcgdqmu BeGDKOncTknfqy0XM+fG5rb3qAXy1GkjyFI5Bm9Do6RUROoG1DSrQrKeq/hj...

END OF CERTIFICATE

### SCEP プロキシ サポート

- ASA と Cisco ISE ポリシー ノードが、同じ NTP サーバーを使用して同期されていること を確認します。
- AnyConnect クライアント 3.0 以降がエンドポイントで実行されている必要があります。
- グループポリシーの接続プロファイルで設定される認証方式は、AAA認証と証明書認証の両方を使用するように設定する必要があります。
- SSL ポートが、IKEv2 VPN 接続用に開いている必要があります。
- •CAは、自動許可モードになっている必要があります。

その他のガイドライン

- ・使用できる証明書のタイプは、証明書を使用するアプリケーションでサポートされている 証明書タイプによって制約されます。RSA証明書は通常、証明書を使用するすべてのアプ リケーションでサポートされます。ただし、EDDSA 証明書は、ワークステーションのオ ペレーティングシステム、ブラウザ、ASDM、またはAnyConnect クライアントではサポー トされない場合があります。たとえば、リモートアクセス VPN の ID および認証には RSA 証明書を使用する必要があります。ASA が証明書を使用するアプリケーションであるサイ ト間 VPN の場合は、EDDSA がサポートされます。
- ASA が CA サーバーまたはクライアントとして設定されている場合、推奨される終了日 (2038 年 1 月 19 日 03:14:08 UTC)を超えないよう、証明書の有効期を制限してください。このガイドラインは、サードパーティベンダーからインポートした証明書にも適用されます。
- •ASAは、次の認定条件のいずれかが満たされている場合にのみ LDAP/SSL 接続を確立します。
  - LDAPサーバー証明書が信頼されていて(トラストポイントまたはASAトラストプールに存在する)、有効であること。
  - チェーンを発行しているサーバーからのCA証明書が信頼されていて(トラストポイントまたはASAトラストプールに存在する)、チェーン内のすべての下位CA証明書が完全かつ有効であること。

- ・証明書の登録が完了すると、ASAにより、ユーザのキーペアと証明書チェーンを含む PKCS12ファイルが保存されます。これには、登録ごとに約2KBのフラッシュメモリまたはディスク領域が必要です。実際のディスク領域の量は、設定されているRSAキーサイズと証明書フィールドによって異なります。使用できるフラッシュメモリの量が限られているASAに、保留中の証明書登録を多数追加する場合には、このガイドラインに注意してください。これらのPKCS12ファイルは、設定されている登録の取得タイムアウトの間、フラッシュメモリに保存されます。キーサイズは2048以上を使用することをお勧めします。
- ・管理インターフェイスへのASDMトラフィックとHTTPSトラフィックを保護するために、アイデンティティ証明書を使用するようASAを設定する必要があります。SCEPにより自動的に生成されるID証明書はリブートのたびに再生成されるため、必ず独自のID証明書を手動でインストールしてください。SSLのみに適用されるこのプロシージャの例については、次のURLを参照してください。

http://www.cisco.com/en/US/products/ps6120/products\_configuration\_example09186a00809fcf91.shtml。

- ASA と AnyConnect クライアント で検証できるのは、[X520Serialnumber] フィールド([サ ブジェクト名(Subject Name)]のシリアル番号)が PrintableString 形式である証明書のみ です。シリアル番号の形式に UTF8 などのエンコーディングが使用されている場合、証明 書認証は失敗します。
- ASAでのインポート時は、有効な文字と値だけを証明書パラメータに使用してください。
   ASAでは、これらの証明書が復号化されて内部データ構造に組み込まれます。空白のフィールドがある証明書は、復号化標準に準拠していないと解釈されるため、インストールの検証は失敗します。ただし、バージョン9.16以降、オプションフィールドの空白値は、復号化およびインストールの検証基準に影響しません。
- ワイルドカード(\*)記号を使用するには、文字列値でこの文字を使用できるエンコードをCAサーバーで使用していることを確認してください。RFC 5280ではUTF8StringまたはPrintableStringを使用することを推奨していますが、PrintableStringではこのワイルドカード文字を有効であると認識しないためUTF8Stringを使用する必要があります。ASAは、インポート中に無効な文字または値が見つかると、インポートした証明書を拒否します。次に例を示します。

ERROR: Failed to parse or verify imported certificate ciscoasa(config) # Read 162\*H÷ytes as CA certificate:0U0= \Ivr"phÕV°3é¼p0 CRYPTO\_PKI(make trustedCerts list) CERT-C: E ../cert-c/source/certlist.c(302): Error #711h CRYPTO\_PKI: Failed to verify the ID certificate using the CA certificate in trustpoint mm. CERT-C: E ../cert-c/source/p7contnt.c(169): Error #703h crypto\_certc\_pkcs7\_extract\_certs\_and\_crls failed (1795): crypto\_certc\_pkcs7\_extract\_certs\_and\_crls failed CRYPTO\_PKI: status = 1795: failed to verify or insert the cert into storage

# デジタル証明書の設定

ここでは、デジタル証明書の設定方法について説明します。

# 参照 ID の設定

ASAがTLSクライアントとして動作する場合、ASAはRFC 6125 で定義されているアプリケー ションサーバーのIDの検証ルールをサポートします。このRFCでは、参照 IDを表現(ASA 上で設定)し、(アプリケーションサーバーから送信)提示された ID に対して参照 ID を照 合する手順を示しています。提示された ID が設定済みの参照 ID と一致しなければ、接続は確 立されず、エラーがログに記録されます。

接続の確立中、サーバーは自身の ID を提示するために、1 つ以上の識別子を含めたサーバー 証明書を ASA に提示します。ASA で設定される参照 ID は、接続の確立中にサーバー証明書 で提示される ID と比較されます。これらの ID は、RFC 6125 で定義されている 4 つの ID タイ プの特定のインスタンスです。4 つの ID タイプは次のとおりです。

- CN\_ID:証明書のサブジェクトフィールドに設定される、共通名(CN)タイプの1つの 属性タイプと値のペアだけが含まれる相対識別名(RDN)。この値は、完全な形のドメイ ン名と一致します。CN値は自由形式のテキストにすることはできません。CN-ID参照 ID では、アプリケーションサービスは特定されません。
- DNS-ID: dNSName タイプの subjectAltName エントリ。これは DNS ドメイン名です。 DNS-ID 参照 ID では、アプリケーション サービスは特定されません。
- SRV-ID: RFC 4985 に定義されている SRVName 形式の名前をもつ、otherName タイプの subjectAltName エントリ。SRV-ID 識別子には、ドメイン名とアプリケーション サービス タイプの両方を含めることができます。たとえば、「\_imaps.example.net」の SRV-ID は、 DNS ドメイン名部分の「example.net」と、アプリケーション サービス タイプ部分の 「imaps」に分けられます。
- URI-ID: uniformResourceIdentifier タイプの subjectAltName エントリ。この値には、「scheme」コンポーネントと、RFC 3986に定義されている「reg-name」ルールに一致する「host」コンポーネント(またはこれに相当するコンポーネント)の両方が含まれます。URI-ID 識別子には、IP アドレスではなく、およびホスト名だけではなく、DNS ドメイン名を含める必要があります。たとえば、「sip:voice.example.edu」という URI-ID は、DNSドメイン名の「voice.example.edu」とアプリケーションサービスタイプの「sip」に分割できます。

参照 ID は、未使用の名前を設定すると作成されます。参照 ID が作成されると、4 つの ID タ イプと関連付けられた値を参照 ID に追加、または参照 ID から削除することができます。参照 ID には、DNS ドメイン名を特定する情報が含まれている必要があります。また、アプリケー ション サービスを特定する情報も含めることができます。

### 始める前に

- 参照 ID は、syslog サーバーおよびスマート ライセンス サーバーへの接続時にのみ使用されます。その他の ASA SSL クライアント モードの接続では、現時点では、参照 ID の設定や使用はサポートされていません。
- 対話式クライアントの固定証明書およびフォールバックを除き、ASAはRFC 6125で説明 されている ID と一致させるためのすべてのルールを実装します。

 ・証明書を固定する機能は実装されません。したがって、「No Match Found, Pinned Certificate」メッセージが発生することはありません。また、シスコで実装するクラ イアントは対話式クライアントではないため、一致が見つからない場合にユーザーが証明 書を固定することもできません。

### 手順

```
ステップ1 [Configuration] > [Remote Access VPN] > [Advanced] > [Reference Identity] に移動します。
```

設定済みの参照 ID がリストされます。新しい参照 ID を追加するには [Add] をクリックしま す。既存の参照 ID を編集するには、対象の参照 ID を選択してから [Edit] をクリックします。 既存の参照 ID を削除するには、対象の参照 ID を選択してから [Delete] をクリックします。使 用中の参照 ID を削除することはできません。

ステップ2 参照 ID を作成または変更するには、それぞれ [Add]、[Edit] をクリックします。

[Add Reference Identity] または [Edit Reference Identity] ダイアログボックスを使用して、参照 ID を選択および指定します。

- ・参照 ID には、任意のタイプの複数の参照 ID を追加できます。
- 参照 ID を設定した後に、その名前を変更することはできません。名前を変更するには、
   参照 ID を削除してから作成し直す必要があります。

### 次のタスク

設定した参照 ID は、syslog および Smart Call Home サーバー接続を設定する際に使用します。

# 特定の証明書タイプの設定方法

信頼できる証明書を確立すると、アイデンティティ証明書の確立などの基本的なタスクや、 ローカルCA証明書やコード署名証明書の確立などのさらに高度な設定を行なえるようになり ます。

#### 始める前に

デジタル証明書情報に目を通し、信頼できる証明書を確立します。秘密キーが設定されていないCA証明書は、すべてのVPNプロトコルとwebvpnで使用され、トラストポイントで着信クライアント証明書を検証するように設定されています。また、トラストポイントとは、HTTPSサーバーにプロキシ接続された接続を検証し、smart-call-home証明書を検証する、webvpn機能によって使用される信頼できる証明書の一覧のことです。

- ステップ1 アイデンティティ証明書は、対応する秘密キーとともに ASA に設定される証明書です。これは、SSL サービスや IPsec サービスを確立する際のアウトバウンドの暗号化またはシグネチャの生成に使用され、トラストポイントを登録することによって取得されます。アイデンティティ証明書を設定するには、ID 証明書(843 ページ)を参照してください。
- ステップ2 ローカル CA を設定すると、VPN クライアントが ASA から証明書を直接登録できるようにな ります。この高度な設定により、ASA は CA に変換されます。CA を設定するには、CA 証明 書(851ページ)を参照してください。
- **ステップ3** WebVPN Java コード署名機能の一部としてアイデンティティ証明書を使用する場合は、コード 署名者証明書(857ページ)を参照してください。

### 次のタスク

証明書の有効期限にアラートを設定するか、デジタル証明書や証明書の管理履歴をモニターします。

# ID 証明書

アイデンティティ証明書は、ASA 内の VPN アクセスの認証に使用できます。

[Identity Certificates Authentication] ペインでは、次のタスクを実行できます。

- アイデンティティ証明書の追加またはインポート(843ページ)。
- CA からの要求として CMPv2 登録の有効化
- ID 証明書の詳細を表示する。
- ・既存の ID 証明書を削除する。
- •アイデンティティ証明書のエクスポート (848 ページ)。
- •証明書有効期限のアラートを設定する。
- ・Etrust でアイデンティティ証明書を登録する証明書署名要求の生成 (848 ページ)。

### アイデンティティ証明書の追加またはインポート

新しい ID 証明書コンフィギュレーションを追加またはインポートするには、次の手順を実行 します。

#### 手順

ステップ1 [Configuration] > [Remote Access VPN] > [Certificate Management] > [Identity Certificates] の順 に選択します。

- ステップ2 [Add] をクリックします。
   選択されたトラストポイント名が上部に示された [Add Identity Certificate] ダイアログボックス が表示されます。
- **ステップ3** [Import the identity certificate from a file (PKCS12 format with Certificate(s) + Private Key)] オプショ ンボタンをクリックして、既存のファイルから ID 証明書をインポートします。
- ステップ4 PKCS12 ファイルの復号化に使用するパスフレーズを入力します。
- ステップ5 ファイルのパス名を入力するか、[Browse] をクリックして [Import ID Certificate File] ダイアロ グボックスを表示します。証明書ファイルを見つけて、[Import ID Certificate File] をクリックし ます。
- **ステップ6** [Add a new Global Controller] オプション ボタンをクリックして、新しい ID 証明書を追加します。
- ステップ7 [New] をクリックして、[Add Key Pair] ダイアログボックスを表示します。
- ステップ8 [RSA]、[ECDSA]、または [EdDSA] キーのタイプを選択します。
- ステップ9 [EdDSA]を選択すると、[エドワーズ曲線(Edwards Curve)]オプションが表示されます。 [EdDSA1]オプションボタンをクリックします。
- ステップ10 [Use default keypair name] オプション ボタンをクリックして、デフォルトのキーペア名を使用 します。
- ステップ11 [Enter a new key pair name] オプション ボタンをクリックして、新しい名前を入力します。
- ステップ12 ドロップダウン リストから係数サイズを選択します。[エドワーズ曲線(Edwards Curve)]を 選択した場合は、[Ed25519]を選択します。係数サイズが不明な場合は、Entrust にお問い合わ せください。

ASA 9.16(1) 以降のバージョンでは、必ず 2048 以上の RSA モジュラスサイズを選択してくだ さい。RSA キーサイズが 2048 ビット未満の場合、CA 証明書の検証が失敗します。この制限 を上書きするには、弱い暗号の許可オプションを有効にします。(CA 証明書の弱い暗号の許 可(856 ページ)を参照)。

- ステップ13 [General purpose] オプションボタン (デフォルト) または [Special] オプションボタンをクリッ クして、キーペアの用途を選択します。[Special] オプションボタンを選択すると、ASA によ り署名用と暗号化用の2つのキーペアが生成されます。この選択は、対応する識別用に2つの 証明書が必要なことを示します。
- ステップ14 [Generate Now] をクリックして新しいキーペアを作成し、[Show] をクリックして [Key Pair Details] ダイアログボックスを表示します。ここには、次の表示専用の情報が示されます。
  - ・公開キーが認証の対象となるキーペアの名前。
  - ・キーペアの生成日時。
  - RSA キーペアの用途。
  - ・キーペアのモジュラスサイズ(512、768、1024、2048、3072、および4096ビット)。デ フォルトは2048です。
  - ・テキスト形式の特定のキーデータを含むキーデータ。

- ステップ15 完了したら、[OK] をクリックします。
- ステップ16 ID 証明書で DN を形成するための証明書サブジェクト DN を選択します。その後、[選択 (Select)]をクリックして [証明書件名DN (Certificate Subject DN)] ダイアログボックスを表示します。
- **ステップ17** ドロップダウンリストから追加する DN 属性を1つ以上選択し、値を入力し、[Add] をクリックします。証明書サブジェクト DN の使用可能な X.500 属性は、次のとおりです。
  - Common Name (CN)
  - Department (OU)
  - Company Name (O)
  - Country (C)
  - State/Province (ST)
  - Location (L)
  - E-mail Address (EA)
- ステップ18 完了したら、[OK] をクリックします。
- **ステップ19** 自己署名証明書を作成するには、[Generate self-signed certificate] チェック ボックスをオンにします。
- **ステップ20** アイデンティティ証明書をローカル CA として機能させるには、[Act as local certificate authority and issue dynamic certificates to TLS proxy] チェックボックスをオンにします。
- ステップ21 追加のアイデンティティ証明書設定を行うには、[Advanced] をクリックします。

[Certificate Parameters]、[Enrollment Mode]、および[SCEP Challenge Password]の3つのタブを持つ[Advanced Options] ダイアログボックスが表示されます。

- (注) 登録モード設定とSCEPチャレンジパスワードは自己署名証明書では使用できません。
- **ステップ22** [Certificate Parameters] タブをクリックし、次の情報を入力します。
  - DNS ツリー階層内のノードの位置を示す FQDN(完全修飾ドメイン名)。
  - ID 証明書に関連付けられている電子メールアドレス。
  - •4 分割ドット付き 10 進表記の、ネットワーク上の ASA IP アドレス。
  - [Include serial number of the device] チェックボックスをオンにして、ASA のシリアル番号 を証明書パラメータに追加します。
- ステップ23 [Enrollment Mode] タブをクリックし、次の情報を入力します。
  - [Request by manual enrollment] オプションボタンまたは [Request from a CA] オプションボ タンをクリックして、登録方式を選択します。[Request from a CA] を選択して CMPV2 登

録を有効にする場合は、CAからの要求としてのCMPv2登録の有効化(847ページ)を参照してください。

- ・登録プロトコル (scep、cmp、または est) を選択します。
  - (注) EST 登録を選択した場合は、RSA キーと ECDSA キーのみを選択できます。 EdDSA キーはサポートされていません。
- SCEP を介して自動的にインストールされる証明書の登録 URL。
- ID 証明書のインストールに許可される最大再試行分数。デフォルトは1分です。
- ID 証明書のインストールに許可される最大再試行回数。デフォルトは0です。この場合 は、再試行時間内であれば何度でも再試行できます。
- **ステップ24** [SCEP Challenge Password] タブをクリックし、次の情報を入力します。
  - ・SCEP パスワード
  - ・SCEP パスワードを確認のために再入力
- **ステップ25** 完了したら、[OK] をクリックします。
- **ステップ26** この証明書で他の証明書に署名できるようにする場合は、[Enable CA flag in basic constraints extension] をオンにします。

基本制約の拡張によって、証明書のサブジェクトが認証局(CA)かどうかが識別されます。 この場合、証明書を使用して他の証明書に署名することができます。CAフラグは、この拡張 の一部です。これらの項目が証明書に存在することは、証明書の公開キーを使用して証明書の 署名を検証できることを示します。このオプションをオンのままにしておいても、特に問題は ありません。

- **ステップ27** [Add Identity Certificate] ダイアログボックスで、[Add Certificate] をクリックします。 [Identity Certificates] リストに新しい ID 証明書が表示されます。
- ステップ28 [Apply] をクリックし、新しい ID 証明書コンフィギュレーションを保存します。
- **ステップ29** [Show Details] をクリックして、次の3つの表示専用タブが含まれる [Certificate Details] ダイア ログボックスを表示します。
  - •[General] タブには、タイプ、シリアル番号、ステータス、用途、公開キータイプ、CRL 分散ポイント、証明書の有効期間、および関連付けられているトラストポイントの値が表 示されます。これらの値は、[Available] と [Pending] の両方のステータスに適用されます。
  - [Issued to] タブには、サブジェクト DN または証明書所有者の X.500 フィールドとその値 が表示されます。これらの値は、[Available] ステータスのみに適用されます。
  - [Issued by] タブには、証明書を付与したエンティティのX.500フィールドが表示されます。 これらの値は、[Available] ステータスのみに適用されます。

- **ステップ30** ID証明書コンフィギュレーションを削除するには、コンフィギュレーションを選択し、[Delete] をクリックします。
  - (注) 証明書コンフィギュレーションを削除すると、復元できなくなります。削除した証 明書を再作成するには、[Add]をクリックして、証明書コンフィギュレーションの 情報をすべて再入力します。

### CAからの要求としての CMPv2 登録の有効化

LTE ワイヤレス ネットワークでセキュリティ ゲートウェイ デバイスとして機能するために、 ASA は Certificate Management Protocol (CMPv2)を使用していくつかの証明書管理機能をサ ポートします。ASA デバイス証明書の登録に CMPv2 を使用することで、CMPv2 が有効な CA からの最初の証明書とセカンダリ証明書を手動登録したり、同じキーペアを使用する以前に発 行済みの証明書を差し替えるための証明書を手動更新したりできます。受信した証明書は従来 の設定の外部に保存され、証明書が有効になっている IPsec の設定で使用されます。

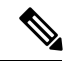

(注) ASA では CMPv2 のすべての機能を利用できるわけではありません。

最初の要求で CA との信頼を確立し、最初の証明書を取得します。CA 証明書はトラストポイントで事前に設定される必要があります。インストール中の証明書のフィンガープリントを認知すると、認証が実行されます。

[Advanced Options] ウィンドウの [Enrollment Mode] タブ上で [Request from a CA] をクリックし た後、CMPv2 登録のために以下の手順を実行します。

### 始める前に

アイデンティティ証明書の追加またはインポート (843ページ) の手順を実行します。

#### 手順

- ステップ1 CMP を登録プロトコルとして選択し、http:// 領域に CMP URL を入力します。
- ステップ2 すべての CMP 手動/自動登録用に自動的に新しいキー ペアを生成するには、[RSA] または [EDCSA] を選択します。

[RSA] を選択した場合、[Modulus] ドロップダウンメニューから値を選択します。[EDCSA] を 選択した場合、楕円曲線のドロップダウンメニューから値を選択します。

- **ステップ3** (オプション)証明書の更新中、あるいは登録要求の作成前にキーペアを生成するには、 [Regenerate the key pair] をクリックします。
- ステップ4 [Shared Key]をクリックし、CAによってアウトオブバンド提供された値を入力します。この値は、CAおよびASAが交換するメッセージの信頼性および整合性を確認するために使用されます。

これらのオプションは、トラストポイント登録プロトコルが CMP に設定されているときにの み使用できます。CMP トラストポイントが設定されている場合、共有秘密または署名証明書 のいずれかを指定ができますが、両方は指定できません。

ステップ6 CA 証明書を指定するには [Browse Certificate] をクリックします。

証明書を含むトラストポイントの名前を入力します。

- ステップ7 (オプション) CMPv2の自動登録を起動するには、[Auto Enroll] チェックボックスをオンにします。
- **ステップ8** [Auto Enroll Lifetime] フィールドには、自動登録が必要になるまでの、証明書の絶対的な有効 期間のパーセンテージを入力します。
- ステップ9 証明書の更新中に新しいキーを生成するには、[Auto Enroll Regenerate Key]をクリックします。

# アイデンティティ証明書のエクスポート

ID 証明書をエクスポートするには、次の手順を実行します。

#### 手順

- ステップ1 [Export] をクリックし、[Export Certificate] ダイアログボックスを表示します。
- ステップ2 証明書コンフィギュレーションをエクスポートするときに使用するPKCS12形式ファイルの名 前を入力します。または、[Browse] をクリックして [Export ID Certificate File] ダイアログボッ クスを表示し、証明書コンフィギュレーションをエクスポートするファイルを探します。
- ステップ3 [PKCS12 Format] オプション ボタンまたは [PEM Format] オプション ボタンをクリックして、 証明書の形式を選択します。
- ステップ4 PKCS12 ファイルをエクスポート用に暗号化するために使用するパスフレーズを入力します。
- ステップ5 暗号化パスフレーズを確認のために再入力します。
- ステップ6 [Export Certificate] をクリックして、証明書コンフィギュレーションをエクスポートします。

情報ダイアログボックスが表示され、証明書コンフィギュレーションファイルが指定の場所に 正常にエクスポートされたことが示されます。

### 証明書署名要求の生成

Entrust に送信する証明書署名要求を生成するには、次の手順を実行します。

### 手順

**ステップ1** [Enroll ASA SSL VPN with Entrust] をクリックして、[Generate Certificate Signing Request] ダイア ログボックスを表示します。

- ステップ2 [Key Pair] 領域で次の手順を実行します。
  - a) ドロップダウン リストから、設定されたキー ペアのいずれかを選択します。
  - b) [Show] をクリックして [Key Details] ダイアログボックスを表示します。ここには、選択さ れたキーペアの生成日時、用途(一般的または特殊な用途)、係数サイズ、およびキー データといった情報が示されます。
  - c) 完了したら、[OK] をクリックします。
  - d) [New] をクリックして、[Add Key Pair] ダイアログボックスを表示します。生成したキー ペアを ASA に送信するか、ファイルに保存することができます。
- ステップ3 [Certificate Subject DN] 領域に次の情報を入力します。
  - a) ASA の FQDN または IP アドレス。
  - b) 会社の名前。
  - c) 2 文字の国番号。
- ステップ4 [Optional Parameters] 領域で次の手順を実行します。
  - a) [Select] をクリックして、[Additional DN Attributes] ダイアログボックスを表示します。
  - b) ドロップダウンリストから追加する属性を選択し、値を入力します。
  - c) [Add] をクリックして、各属性を [attribute] テーブルに追加します。
  - d) [Delete] をクリックして、[attribute] テーブルから属性を削除します。
  - e) 完了したら、[OK] をクリックします。

[Additional DN Attributes] フィールドに追加された属性が表示されます。

- ステップ5 CA から要求された場合は、完全修飾ドメイン名情報を追加で入力します。
- ステップ6 [Generate Request] をクリックして、証明書署名要求を生成します。これを Entrust に送信する ことも、ファイルに保存して後で送信することもできます。

CSR が示された [Enroll with Entrust] ダイアログボックスが表示されます。

- ステップ7 [request a certificate from Entrust] リンクをクリックして、登録プロセスを完了します。その後、 示された CSR をコピーして貼り付け、それを Entrust Web フォーム (http://www.entrust.net/cisco/) を使用して送信します。後で登録する場合は、生成された CSR をファイルに保存し、[Identity Certificates] ペインで [enroll with Entrust] リンクをクリックします。
- ステップ8 Entrustにより、要求の認証が確認された後、証明書が発行されます。これには数分かかる場合 があります。次に、[Identity Certificate] ペインで保留中の要求を選択し、[Install] をクリックし て、証明書をインストールする必要があります。
- ステップ9 [Close] をクリックして、[Enroll with Entrust] ダイアログボックスを閉じます。

# アイデンティティ証明書のインストール

新しい ID 証明書をインストールするには、次の手順を実行します。

- **ステップ1** [Identity Certificates] ペインで [Add] をクリックし、[Add Identity Certificate] ダイアログボックス を表示します。
- **ステップ2** [Add a new identity certificate] オプション ボタンをクリックします。
- **ステップ3** キーペアを変更するか、新しいキーペアを作成します。キーペアは必須です。
- ステップ4 証明書サブジェクト DN 情報を入力し、[Select] をクリックして、[Certificate Subject DN] ダイ アログボックスを表示します。
- ステップ5 関係する CA で必要なサブジェクト DN 属性をすべて指定し、[OK] をクリックして [Certificate Subject DN] ダイアログボックスを閉じます。
- **ステップ6** [Add Identity Certificate] ダイアログボックスで、[Advanced] をクリックして [Advanced Options] ダイアログボックスを表示します。
- ステップ7 以降の手順については、アイデンティティ証明書の追加またはインポート(843ページ)の手 順 17 ~ 23 を参照してください。
- **ステップ8** [Add Identity Certificate] ダイアログボックスで、[Add Certificate] をクリックします。 [Identity Certificate Request] ダイアログボックスが表示されます。
- ステップ9 テキストタイプの CSR ファイル名(c:\verisign-csr.txt など)を入力し、[OK] をクリックします。
- ステップ10 CSR テキストファイルをCA に送信します。送信する代わりに、CA の Web サイトにある CSR 登録ページにテキスト ファイルを貼り付けることもできます。
- ステップ11 CAから ID 証明書が返されたら、[Identity Certificates] ペインに移動し、保留中の証明書エント リを選択して、[Install] をクリックします。

[Install Identity Certificate] ダイアログボックスが表示されます。

- **ステップ12** 該当するオプションボタンをクリックして、次のいずれかのオプションを選択します。
  - Install from a file

または、[Browse]をクリックし、ファイルを検索します。

• Paste the certificate data in base-64 format

コピーした証明書データを指定された領域に貼り付けます。

- **ステップ13** [Install Certificate] をクリックします。
- ステップ14 [Apply] をクリックし、新しくインストールした証明書とその ASA コンフィギュレーションを 保存します。
- **ステップ15** 選択した ID 証明書に関する詳細情報を表示するには、[Show Details] をクリックして、次の3 つの表示専用タブが含まれる [Certificate Details] ダイアログボックスを表示します。

[General] タブには、タイプ、シリアル番号、ステータス、用途、公開キー タイプ、CRL 分散 ポイント、証明書の有効期間、および関連付けられているトラストポイントの値が表示されま す。これらの値は、[Available] と [Pending] の両方のステータスに適用されます。 [Issued to] タブには、サブジェクト DN または証明書所有者の X.500 フィールドとその値が表示されます。これらの値は、[Available] ステータスのみに適用されます。

[Issued by] タブには、証明書を付与したエンティティの X.500 フィールドが表示されます。これらの値は、[Available] ステータスのみに適用されます。

- **ステップ16** コード署名者証明書コンフィギュレーションを削除するには、コンフィギュレーションを選択 し、[Delete] をクリックします。
  - (注) 証明書コンフィギュレーションを削除すると、復元できなくなります。削除した証明書を再作成するには、[Import]をクリックして、証明書コンフィギュレーションの情報をすべて再入力します。

# CA 証明書

このページで、CA 証明書を管理します。次のトピックでは、実行できることについて説明します。

# CA 証明書の追加またはインストール

CA 証明書を追加またはインストールするには、次の手順を実行します。

#### 手順

- ステップ1 [Configuration] > [Remote Access VPN] > [Certificate Management] > [CA Certificates] の順に 選択します。
- **ステップ2** [Add] をクリックします。

[Install Certificate] ダイアログボックスが表示されます。

- **ステップ3** [Install from a file] オプションボタンをクリックして、既存のファイルから証明書設定を追加し ます(これがデフォルト設定です)。
- ステップ4 パスおよびファイル名を入力するか、または[Browse]をクリックしてファイルを検索します。 次に、[Install Certificate] をクリックします。
- ステップ5 [Certificate Installation] ダイアログボックスが表示され、証明書が正常にインストールされたことを示す確認メッセージが示されます。[OK] をクリックして、このダイアログボックスを閉じます。
- ステップ6 [Paste certificate in PEM format] オプション ボタンをクリックして、手動で登録します。
- **ステップ7** PEM 形式(base64 または 16 進数)の証明書をコピーして、指定の領域に貼り付け、[Install Certificate] をクリックします。
- ステップ8 [Certificate Installation] ダイアログボックスが表示され、証明書が正常にインストールされたことを示す確認メッセージが示されます。[OK] をクリックして、このダイアログボックスを閉じます。

- ステップ9 [Use SCEP]オプションボタンをクリックして、自動で登録します。ASAが、SCEPを使用して CAに接続し、証明書を取得して、証明書をデバイスにインストールします。SCEPを使用す るには、インターネットを介して、SCEPをサポートするCAに登録する必要があります。SCEP を使用した自動登録では、ユーザーは次の情報を入力する必要があります。
  - 自動インストールする証明書のパスとファイル名。
  - ・証明書のインストールの最大再試行分数。デフォルトは1分です。
  - ・証明書のインストールの再試行回数。デフォルトは0です。この場合は、再試行時間内であれば何度でも再試行できます。
- ステップ10 新規および既存の証明書のその他のコンフィギュレーションオプションを表示するには、[More Options] をクリックします。

[Configuration Options for CA Certificates] ペインが表示されます。

- **ステップ11** 既存の CA 証明書コンフィギュレーションを変更するには、コンフィギュレーションを選択し、[Edit] をクリックします。
- ステップ12 CA証明書コンフィギュレーションを削除するには、コンフィギュレーションを選択し、[Delete] をクリックします。
  - (注) 証明書コンフィギュレーションを削除すると、復元できなくなります。削除した証明書を再作成するには、[Add]をクリックして、証明書コンフィギュレーションの情報をすべて再入力します。
- **ステップ13** [Show Details] をクリックして、次の3つの表示専用タブが含まれる [Certificate Details] ダイア ログボックスを表示します。
  - •[General] タブには、タイプ、シリアル番号、ステータス、用途、公開キータイプ、CRL 分散ポイント、証明書の有効期間、および関連付けられているトラストポイントの値が表 示されます。これらの値は、[Available] と [Pending] の両方のステータスに適用されます。
  - [Issued to] タブには、サブジェクト DN または証明書所有者の X.500 フィールドとその値 が表示されます。これらの値は、[Available] ステータスのみに適用されます。
  - [Issued by] タブには、証明書を付与したエンティティのX.500フィールドが表示されます。 これらの値は、[Available] ステータスのみに適用されます。

# 失効に関する CA 証明書の設定

失効に関して CA 証明書を設定するには、次の手順を実行します。

- **ステップ1** [Configuration] > [Site-to-Site VPN] > [Certificate Management] > [CA Certificates] > [Add] の順 に選択して、[Install Certificates] ダイアログボックスを表示します。次に、[More Options] をク リックします。
- ステップ2 [Revocation Check] タブをクリックします。
- ステップ3 証明書の失効チェックをディセーブルにするには、[Do not check certificates for revocation] オプ ションボタンをクリックします。
- ステップ4 1 つ以上の失効チェック方式(CRL または OCSP)を選択するには、[Check certificates for revocation] オプション ボタンをクリックします。
- **ステップ5** [Add] をクリックして失効方式を右側に移動すると、その方式が使用可能になります。[Move Up] または [Move Down] をクリックして、方式の順序を変更します。

選択した方式は、追加した順序で実装されます。方式からエラーが返された場合は、その次の 失効チェック方式がアクティブになります。

- ステップ6 証明書の検証中に失効チェックのエラーを無視するには、[Consider certificate valid if revocation information cannot be retrieved] チェックボックスをオンにします。
- ステップ7 [OK] をクリックして、[Revocation Check] タブを閉じます。

# CRL 取得ポリシーの設定

CRL 取得ポリシーを設定するには、次の手順を実行します。

### 手順

- **ステップ1** [Configuration] > [Site-to-Site VPN] > [Certificate Management] > [CA Certificates] > [Add] の順 に選択して、[Install Certificates] ダイアログボックスを表示します。次に、[More Options] をク リックします。
- **ステップ2** [Use CRL Distribution Point from the certificate] チェックボックスをオンにして、チェック対象の 証明書から CRL 分散ポイントに失効チェックを転送します。
- **ステップ3** [Use Static URLs configured below] チェックボックスをオンにして、CRLの取得に使用する特定のURLを一覧表示します。選択したURLは、追加した順序で実装されます。指定したURLでエラーが発生した場合は、その次のURLが使用されます。
- **ステップ4** [Static Configuration] 領域の [Add] をクリックします。 [Add Static URL] ダイアログボックスが表示されます。
- ステップ5 CRL の分散に使用するスタティック URL を入力して、[OK] をクリックします。 入力した URL が [Static URLs] リストに表示されます。

ステップ6 [OK] をクリックして、このダイアログボックスを閉じます。

## CRL 取得方式の設定

CRL 取得方式を設定するには、次の手順を実行します。

手順

- **ステップ1** [Configuration] > [Site-to-Site VPN] > [Certificate Management] > [CA Certificates] > [Add] の順 に選択して、[Install Certificates] ダイアログボックスを表示します。次に、[More Options] をク リックします。
- ステップ2 [Configuration Options for CA Certificates] ペインで [CRL Retrieval Methods] タブをクリックしま す。
- ステップ3 次の3つの取得方式のいずれかを選択します。
  - CRLの取得でLDAPをイネーブルにするには、[Enable Lightweight Directory Access Protocol (LDAP)]チェックボックスをオンにします。LDAPを使用してCRLを取得する場合は、指 定したLDAPサーバーにパスワードを使用して接続することで、LDAPセッションが開始 されます。デフォルトの場合、この接続にはTCPポート 389を使用されます。次の必須 パラメータを入力します。
    - Name
    - Password
    - Confirm Password
    - ・デフォルトサーバー(サーバー名)
    - デフォルトポート (389)
  - CRL の取得で HTTP をイネーブルにするには、[Enable HTTP] チェックボックスをオンに します。

ステップ4 [OK] をクリックして、このタブを閉じます。

# OCSP ルールの設定

X.509 デジタル証明書の失効ステータスを取得するための OCSP ルールを設定するには、次の 手順を実行します。

#### 始める前に

OCSP ルールを追加する前に、必ず証明書マップを設定しておいてください。証明書マップが 設定されていない場合、エラーメッセージが表示されます。

- ステップ1 [Configuration] > [Site-to-Site VPN] > [Certificate Management] > [CA Certificates] > [Add] の順 に選択して、[Install Certificates] ダイアログボックスを表示します。次に、[More Options] をク リックします。
- ステップ2 [Configuration Options for CA Certificates] ペインで [OCSP Rules] タブをクリックします。
- ステップ3 このOCSPルールと一致する証明書マップを選択します。証明書マップにより、ユーザー権限と、証明書の特定のフィールドとの照合が行われます。[Certificate] フィールドに、ASA において応答側の証明書の検証に使用される CA の名前が表示されます。[Index] フィールドに、ルールのプライオリティ番号が表示されます。[URL] フィールドに、この証明書の OCSP サーバーの URL が表示されます。
- ステップ4 [Add] をクリックします。 [Add OCSP Rule] ダイアログボックスが表示されます。
- **ステップ5** 使用する証明書マップをドロップダウンリストから選択します。
- **ステップ6** 使用する証明書をドロップダウン リストから選択します。
- ステップ7 ルールのプライオリティ番号を入力します。
- ステップ8 この証明書の OCSP サーバーの URL を入力します。
- **ステップ9** 完了したら、[OK] をクリックして、このダイアログボックスを閉じます。 新しく追加された OCSP ルールがリストに表示されます。
- ステップ10 [OK] をクリックして、このタブを閉じます。

## 高度な CRL および OCSP の設定

CRL および OCSP の追加設定を行うには、次の手順を実行します。

#### 手順

- **ステップ1** [Configuration] > [Site-to-Site VPN] > [Certificate Management] > [CA Certificates] > [Add] の順 に選択して、[Install Certificates] ダイアログボックスを表示します。次に、[More Options] をク リックします。
- ステップ2 [Configuration Options for CA Certificates] ペインで [Advanced] タブをクリックします。
- ステップ3 [CRL Options] 領域にキャッシュの更新間隔を分数で入力します。デフォルトは 60 分です。範囲は 1 ~ 1440 分です。CA から同じ CRL を何度も受け取る必要のないように、ASA では、取得した CRL をローカルで保存できます。これを CRL キャッシングと呼びます。CRL キャッシュの容量はプラットフォームによって異なり、すべてのコンテキストについて累積されます。新たに取得した CRL をキャッシュすることで、保存制限を超える可能性がある場合は、ASA により使用頻度が最も低い CRL が削除され、使用可能な空き容量が確保されます。

- ステップ4 [Enforce next CRL update] チェックボックスをオンにして、Next Update 値の有効期限が切れて いない CRL に限り、有効な CRL として使用できるようにします。[Enforce next CRL update] チェックボックスをオフにすると、Next Update 値がない場合や、Next Update 値の有効期限が 切れている場合でも有効な CRL として使用できます。
- **ステップ5** [OCSP Options]領域に OCSP サーバーの URL を入力します。 ASA で使用される OCSP サーバー は、次の順で選択されます。
  - a) 一致証明書上書きルールの OCSP URL に対応するサーバー
  - b) 選択された [OCSP Options] 属性に設定した OCSP URL に対応するサーバー
  - c) ユーザー証明書の AIA フィールド
- ステップ6 デフォルトでは、[Disable nonce extension] チェックボックスがオンになっています。この設定では、暗号化によって要求を応答にバインドし、リプレイアタックを回避します。このプロセスでは、要求と応答との間でそれぞれのナンス拡張を照合し、両者が同一であることを確認することで、リプレイアタックを防ぐことができます。ただし、事前に生成した応答には、各要求と一致するナンス拡張は含まれていません。そのため、使用しているOCSPサーバーから、事前に生成した応答を送信する場合は、[Disable nonce extension] チェックボックスをオフにしてください。
- ステップ7 [Other Options] 領域で、次のいずれかのオプションを選択します。
  - 指定した CA の証明書を ASA で受け入れるようにするには、[Accept certificates issued by this CA] チェックボックスをオンにします。
  - 下位 CA の証明書を ASA で受け入れるようにするには、[Accept certificates issued by the subordinate CAs of this CA] チェックボックスをオンにします。
- **ステップ8** [OK] をクリックしてこのタブを閉じ、[Apply] をクリックしてコンフィギュレーションの変更 を保存します。

# CA サーバー管理

# CA 証明書の弱い暗号の許可

次の属性が存在する場合、CA 証明書の検証操作は失敗します。

- ・RSA 暗号化アルゴリズムを使用して SHA-1 で署名された証明書。
- •2048 ビット未満の RSA キーサイズの証明書。

ただし、permit weak crypto オプションを設定することで、これらの制限を上書きできます。有効にすると、ASA は証明書の検証時に上記の属性の使用を許可します。Weak-Crypto キーを許可することは推奨しません。このようなキーは、キーサイズが大きいキーほど安全ではないためです。

- ステップ1 [構成 (Configuration)]>[デバイス管理 (Device Management)]>[証明書管理 (Certificate Management)]>[ID証明書 (Identity Certificate)]、または[構成 (Configuration)]>[リモー トアクセスVPN (Remote Access VPN)]>[証明書管理 (Certificate Management)]>[ID証明 書 (Identity Certificate)]、または[構成 (Configuration)]>[リモートアクセスVPN (Remote Access VPN)]>[証明書管理 (Certificate Management)]>[コード署名者 (Code Signer)]を 参照します。
- ステップ2 2048ビット未満のキーサイズとSHA-1署名アルゴリズムを許可するには、[弱い暗号設定(Weak Crypto Configurations)]で[弱いキーサイズとハッシュアルゴリズムを許可(Permit Weak Key Sizes and Hash Algorithms)] チェックボックスをオンにします。

# コード署名者証明書

# コード署名者証明書のインポート

コード署名者証明書をインポートするには、次の手順を実行します。

手順

- ステップ1 [Code Signer] ペインで、[Import] をクリックし、[Import Certificate] ダイアログボックスを表示 します。
- ステップ2 PKCS12形式ファイルの復号化に使用するパスフレーズを入力します。
- ステップ3 インポートするファイルの名前を入力するか、[Browse] をクリックして [Import ID Certificate File] ダイアログボックスを表示し、ファイルを検索します。
- ステップ4 インポートするファイルを選択し、[Import ID Certificate File] をクリックします。

[Import Certificate] ダイアログボックスに、選択した証明書ファイルが表示されます。

ステップ5 [Import Certificate] をクリックします。

[Code Signer] ペインにインポートされた証明書が表示されます。

**ステップ6** [Apply] をクリックし、新しくインポートしたコード署名者証明書コンフィギュレーションを 保存します。

# コード署名者証明書のエクスポート

コード署名者証明書をエクスポートするには、次の手順を実行します。

- ステップ1 [Code Signer] ペインで、[Export] をクリックし、[Export Certificate] ダイアログボックスを表示 します。
- **ステップ2** 証明書コンフィギュレーションをエクスポートするときに使用する PKCS12 形式ファイルの名前を入力します。
- ステップ3 公開キー暗号化標準(base64エンコードまたは16進数形式を使用できます)を使用するには、 [Certificate Format] 領域で [PKCS12 format] オプションボタンをクリックします。使用しない場 合は、[PEM format] オプションボタンをクリックします。
- ステップ4 [Browse] をクリックして [Export ID Certificate File] ダイアログボックスを表示し、証明書コン フィギュレーションをエクスポートするファイルを探します。
- ステップ5 ファイルを選択し、[Export ID Certificate File] をクリックします。

[Export Certificate] ダイアログボックスに、選択した証明書ファイルが表示されます。

- ステップ6 エクスポート用の PKCS12 形式ファイルの復号化に使用するパスフレーズを入力します。
- **ステップ1** 復号化パスフレーズを確認のために再入力します。
- **ステップ8** [Export Certificate] をクリックして、証明書コンフィギュレーションをエクスポートします。

# 証明書の有効期限アラートの設定(ID 証明書または CA 証明書用)

ASA は、トラストポイントの CA 証明書および ID 証明書について有効期限を24時間ごとに1 回チェックします。証明書の有効期限がまもなく終了する場合、syslog がアラートとして発行されます。

更新リマインダに加え、コンフィギュレーションに期限が切れた証明書が見つかった場合、その証明書を更新するか、または削除することで、コンフィギュレーションを修正するために syslog が毎日1回生成されます。

たとえば、有効期限アラートが60日に開始され、その後6日ごとに繰り返すように設定されているとします。ASAが40日に再起動されると、アラートはその日に送信され、次のアラートは36日目に送信されます。

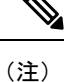

有効期限チェックは、トラストプールの証明書では実行されません。ローカルCAトラストポ イントは、有効期限チェックの通常のトラストポイントとしても扱われます。

- ステップ1 [Configuration] > [Device Management] > [Certificate Management] > [Identity Certificate/CA Certificate] を参照します。
- ステップ2 [Enable Certificate Expiration Alert] チェックボックスをオンにします。
- ステップ3 目的の日数を入力します。
  - [Repeat the alert for]: 最初のアラートが発行される有効期限までの日数(1~90)を設定 します。
  - •[Repeat the alert for]:証明書が更新されない場合のアラート頻度(1~14日)を設定しま す。デフォルトでは、最初のアラートは有効期限の60日前に送信され、その後は証明書 が更新または削除されるまで毎週1回送信されます。また、アラートは有効期限日に送信 され、その後は毎日1回送信され、アラートの設定に関係なく、有効期限の直前の週はア ラートが毎日送信されます。

# デジタル証明書のモニタリング

デジタル証明書ステータスのモニタリングについては、次のコマンドを参照してください。

• [Monitoring] > [Properties] > [CRL]

このペインには、CRL の詳細が表示されます。

• [Tools] > [Command Line Interface]

このペインでは、さまざまな非インタラクティブコマンドを発行し、結果を表示することができます。

# 証明書管理の履歴

#### 表 33:証明書管理の履歴

| 機能名       | プラット<br>フォームリ<br>リース | 説明                                                                                                    |
|-----------|----------------------|----------------------------------------------------------------------------------------------------|
| 証明書管理     | 7.0(1)               | デジタル証明書(CA証明書、ID証明書、およびコード<br>署名者証明書など)は、認証用のデジタル ID を提供し<br>ます。デジタル証明書には、名前、シリアル番号、会<br>社、部門、またはIP アドレスなど、ユーザーまたはデバ<br>イスを識別する情報が含まれます。CAは、証明書に「署<br>名」してその認証を確認することで、デバイスまたは<br>ユーザのアイデンティティを保証する、信頼できる機関<br>です。CA は、公開キーまたは秘密キーの暗号化を使用<br>してセキュリティを保証するPKI コンテキストで、デジ<br>タル証明書を発行します。                                                                                                    |
|           |                      | 次の画面が導入されました。                                                                                                    |
|           |                      | [Configuration] > [Remote Access VPN] > [Certificate<br>Management Configuration] > [Site-to-Site VPN] > [Certificate<br>Management] <sub>o</sub>                                                                                                    |
|           |                      | 次の画面が導入または変更されました。                                                                                                    |
|           |                      | [Configuration] > [Firewall] > [Advanced] > [Certificate<br>Management] > [CA Certificates Configuration] > [Device<br>Management] > [Certificate Management] > [CA Certificates] <sub>o</sub>                                                                                                    |
| 証明書管理     | 7.2(1)               |                                                                                                    |
| 証明書管理     | 8.0(2)               |                                                                                                    |
| SCEP プロキシ | 8.4(1)               | サードパーティ CA からのデバイス証明書を安全に構成<br>できる機能を導入しました。                                                                                                    |
| 参照 ID     | 9.6(2)               | <ul> <li>TLS クライアント処理は、RFC 6125 のセクション6に<br/>定義されるサーバー ID の検証ルールをサポートするようになりました。ID 確認は syslog サーバーとスマート<br/>ライセンス サーバーへの TLS 接続の PKI 確認中に行われます。提示された ID が設定されたリファレンス ID と<br/>一致しない場合、接続を確立できません。</li> <li>次の画面を変更しました。[Configuration]&gt;[Remote Access<br/>VPN]&gt;[Advanced Configuration]&gt;[Device Management]&gt;<br/>[Logging]&gt;[Syslog Servers]&gt;[Add/Edit Configuration]&gt;<br/>[Device Management]&gt; [Smart Call Home]。</li> </ul> |

| 機能名                           | プラット<br>フォームリ<br>リース | 説明                                                                                                    |
|-------------------------------|----------------------|----------------------------------------------------------------------------------------------------|
| ローカル CA サーバー                  | 9.12(1)              | ASA の構成済み FQDN を使用する代わりに設定可能な<br>登録用 URL の FQDN を作成するため、新しい CLI オプ<br>ションが導入されました。この新しいオプションは、<br>crypto ca server の smpt モードに追加されます。                                                                                                    |
|                               |                      | We deprecated Local CA Server and will be removing in a later<br>release—When ASA is configured as local CA server, it is<br>enabled to issue digital certificates, publish Certificate<br>Revocation Lists (CRLs), and securely revoke issued<br>certificates. この機能は古くなったため、crypto ca server<br>コマンドは廃止されています。 |
| ローカル CA サーバー                  | 9.13(1)              | ローカル CA サーバーのサポートが削除されました。し<br>たがって、crypto ca server コマンドとそのサブコマンド<br>は削除されています。                                                                                                    |
|                               |                      | <b>crypto ca server</b> コマンドとそのすべてのサブコマンドが<br>削除されました。                                                                                                    |
| CRL 分散ポイント コマンドの変更            | 9.13(1)              | スタティック CDP URL コンフィギュレーション コマン<br>ドが削除され、match certificate コマンドに移行しまし<br>た。                                                                                                    |
|                               |                      | 新規/変更された画面:[Configuration] > [Device<br>Management] > [Certificate Management] > [CA<br>Certificates]                                                                                                    |
| CRL キャッシュサイズの拡張               | 9.13(1)              | 大規模な CRL ダウンロードの失敗を防ぐため、キャッシュサイズを拡張し、また、個別の CRL 内のエントリ数の制限を取り除きました。                                                                                                    |
|                               |                      | <ul> <li>マルチ コンテキスト モードの場合、コンテキスト<br/>ごとの合計 CRL キャッシュサイズが 16 MB に増加<br/>しました。</li> </ul>                                                                                                    |
|                               |                      | <ul> <li>シングル コンテキスト モードの場合、合計 CRL</li> <li>キャッシュサイズが 128 MB に増加しました。</li> </ul>                                                                                                    |
| 証明書有効性チェックをバイパスするオプ<br>ションの復元 | 9.15(1)              | CRLまたはOCSPサーバーとの接続問題に起因する失効<br>チェックをバイパスする 9.13(1) で削除されたオプショ<br>ンが復元されました。                                                                                                    |

I

| 機能名                                                            | プラット<br>フォームリ<br>リース | 説明                                                                                                    |
|----------------------------------------------------------------|----------------------|----------------------------------------------------------------------------------------------------|
| スタティック CRL 分散ポイント URL をサポー<br>トするための match certificate コマンドの変更 | 9.15(1)              | スタティック CDP URL コンフィギュレーション コマン<br>ドでは、スタティック CDP を検証中のチェーン内の各<br>証明書に一意にマッピングできます。ただし、このよう<br>なマッピングは各証明書で1つだけサポートされていま<br>した。今回の変更で、静的に設定された CDP を認証用<br>の証明書チェーンにマッピングできるようになりまし<br>た。 |
| トラストポイントキーペアおよび暗号キー生成コマンドの変更                                   | 9.16(1)              | 2048より小さいキーサイズの証明書のサポートが削除されました。512、768、または1024ビットのオプションを使用する設定は、必要性の通知とともに2048に移行されます。                                                                                                  |
|                                                                |                      | 認証に SHA1 ハッシュアルゴリズムを使用するサポート<br>が削除されました。                                                                                                    |
|                                                                |                      | (注) これらの制限を上書きする crypto ca<br>permit-weak-crypto コマンドが導入されまし<br>た。                                                                                                    |
|                                                                |                      | 新しいキーオプション EDDSA が、既存の RSA および<br>ECDSA オプションに追加されました。                                                                                                    |

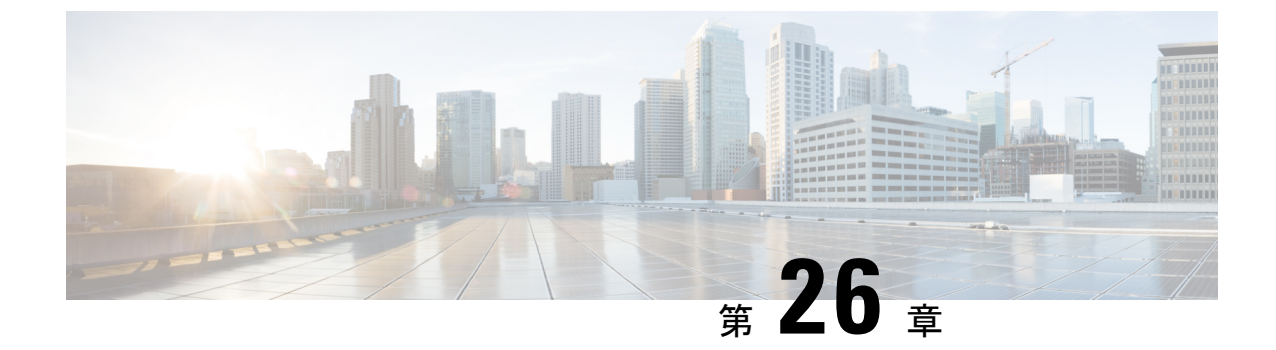

# ARP インスペクションおよび MAC アドレ ス テーブル

この章では、MACアドレステーブルのカスタマイズ方法、およびブリッジグループのARPインスペクションの設定方法について説明します。

- ARP インスペクションと MAC アドレス テーブルについて (863 ページ)
- ・デフォルト設定 (865ページ)
- ARP インスペクションと MAC アドレス テーブルのガイドライン (865 ページ)
- ARP インスペクションとその他の ARP パラメータの設定 (865 ページ)
- トランスペアレントモードのブリッジグループにおける MAC アドレステーブルの(868 ページ)
- ARP インスペクションと MAC アドレス テーブルの履歴 (870 ページ)

# **ARP** インスペクションと **MAC** アドレス テーブルについ て

ブリッジグループのインターフェイスでは、ARP インスペクションは「中間者」攻撃を防止 します。他の ARP の設定をカスタマイズすることも可能です。ブリッジグループの MAC ア ドレステーブルのカスタマイズができます。これには、MAC スプーフィングに対する防御と してのスタティック ARP エントリの追加が含まれます。

# ブリッジグループ トラフィックの ARP インスペクション

デフォルトでは、ブリッジグループのメンバーの間ですべてのARPパケットが許可されます。 ARP パケットのフローを制御するには、ARP インスペクションを有効にします。

ARPインスペクションによって、悪意のあるユーザが他のホストやルータになりすます(ARP スプーフィングと呼ばれる)のを防止できます。ARP スプーフィングが許可されていると、 「中間者」攻撃を受けることがあります。たとえば、ホストが ARP 要求をゲートウェイ ルー タに送信すると、ゲートウェイルータはゲートウェイルータのMACアドレスで応答します。 ただし、攻撃者は、ルータのMACアドレスではなく攻撃者のMACアドレスで別の ARP 応答 をホストに送信します。これで、攻撃者は、すべてのホストトラフィックを代行受信してルー タに転送できるようになります。

ARP インスペクションを使用すると、正しい MAC アドレスとそれに関連付けられた IP アドレスがスタティック ARP テーブル内にある限り、攻撃者は攻撃者の MAC アドレスで ARP 応答を送信できなくなります。

ARPインスペクションを有効化すると、ASAは、すべてのARPパケット内のMACアドレス、 IPアドレス、および送信元インターフェイスを ARP テーブル内のスタティック エントリと比 較し、次のアクションを実行します。

- IPアドレス、MACアドレス、および送信元インターフェイスがARPエントリと一致する 場合、パケットを通過させます。
- MACアドレス、IPアドレス、またはインターフェイス間で不一致がある場合、ASAはパケットをドロップします。
- ARPパケットがスタティックARPテーブル内のどのエントリとも一致しない場合、パケットをすべてのインターフェイスに転送(フラッディング)するか、またはドロップするようにASAを設定できます。

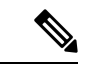

(注) 専用の Management インターフェイスは、このパラメータが flood に設定されている場合でもパケットをフラッディングしません。

# MAC アドレス テーブル

ブリッジグループを使用する場合、ASA は、通常のブリッジまたはスイッチと同様に、MAC アドレスを学習して MAC アドレス テーブルを作成します。デバイスがブリッジグループ経 由でパケットを送信すると、ASA が MAC アドレスをアドレス テーブルに追加します。テー ブルで MAC アドレスと発信元インターフェイスが関連付けられているため、ASAは、パケッ トが正しいインターフェイスからデバイスにアドレス指定されていることがわかります。ブ リッジグループ メンバー間のトラフィックには ASA セキュリティ ポリシーが適用されるた め、パケットの宛先 MAC アドレスがテーブルに含まれていなくても、通常のブリッジのよう に、すべてのインターフェイスに元のパケットを ASA がフラッディングすることはありませ ん。代わりに、直接接続されたデバイスまたはリモートデバイスに対して次のパケットを生成 します。

- ・直接接続されたデバイスへのパケット:ASA は宛先 IP アドレスに対して ARP 要求を生成し、ARP 応答を受信したインターフェイスを学習します。
- リモートデバイスへのパケット: ASA は宛先 IP アドレスへの ping を生成し、ping 応答を 受信したインターフェイスを学習します。

元のパケットはドロップされます。

ルーテッドモードでは、すべてのインターフェイスで非 IP パケットのフラッディングをオプ ションで有効にできます。

#### 基本設定

# デフォルト設定

- ARPインスペクションを有効にした場合、デフォルト設定では、一致しないパケットはフ ラッディングします。
- ダイナミック MAC アドレス テーブル エントリのデフォルトのタイムアウト値は5分です。
- ・デフォルトでは、各インターフェイスはトラフィックに入る MAC アドレスを自動的に学習し、ASAは対応するエントリを MAC アドレス テーブルに追加します。
- (注) Secure Firewall ASA はリセットパケットを生成し、ステートフル 検査エンジンによって拒否された接続をリセットします。リセットパケットでは、パケットの宛先 MAC アドレスが ARP テーブル のルックアップに基づいて決定されるのではなく、拒否されるパケット(接続)から直接取得されます。

# ARP インスペクションと MAC アドレス テーブルのガイ ドライン

- ARP インスペクションは、ブリッジ グループでのみサポートされます。
- •MACアドレステーブル構成は、ブリッジグループでのみサポートされます。

# ARP インスペクションとその他の ARP パラメータの設定

ブリッジグループでは、ARP インスペクションをイネーブルにすることができます。その他のARP パラメータは、ブリッジグループとルーテッドモードのインターフェイスの両方で設定できます。

手順

ステップ1 スタティック ARP エントリの追加と、他の ARP パラメータのカスタマイズ (866 ページ) に 従って、スタティック ARP エントリを追加します。ARP インスペクションは ARP パケットを ARP テーブルのスタティック ARP エントリと比較するので、この機能にはスタティック ARP エントリが必要です。その他の ARP パラメータも設定できます。 **ステップ2** ARP インスペクションの有効化 (867 ページ) に従って ARP インスペクションを有効にします。

# スタティックARPエントリの追加と、他のARPパラメータのカスタマ イズ

ブリッジグループのデフォルトでは、ブリッジグループメンバーインターフェイス間の ARP パケットはすべて許可されます。ARPパケットのフローを制御するには、ARPインスペクショ ンをイネーブルにします。ARPインスペクションは、ARPパケットを ARP テーブルのスタ ティック ARP エントリと比較します。

ルーテッドインターフェイスの場合、スタティックARPエントリを入力できますが、通常は ダイナミックエントリで十分です。ルーテッドインターフェイスの場合、直接接続されたホ ストにパケットを配送するためにARPテーブルが使用されます。送信者はIPアドレスでパ ケットの宛先を識別しますが、イーサネットにおける実際のパケット配信は、イーサネット MACアドレスに依存します。ルータまたはホストは、直接接続されたネットワークでパケッ トを配信する必要がある場合、IPアドレスに関連付けられたMACアドレスを要求するARP 要求を送信し、ARP応答に従ってパケットをMACアドレスに配信します。ホストまたはルー タにはARPテーブルが保管されるため、配信が必要なパケットごとにARP要求を送信する必 要はありません。ARPテーブルは、ARP応答がネットワーク上で送信されるたびにダイナミッ クに更新されます。一定期間使用されなかったエントリは、タイムアウトします。エントリが 正しくない場合(たとえば、所定のIPアドレスのMACアドレスが変更された場合など)、新 しい情報で更新される前にこのエントリがタイムアウトする必要があります。

トランスペアレント モードの場合、管理トラフィックなどの ASA との間のトラフィックに、 ASA は ARP テーブルのダイナミック ARP エントリのみを使用します。

ARP タイムアウトなどの ARP 動作を設定することもできます。

### 手順

- ステップ1 [Configuration] > [Device Management] > [Advanced] > [ARP] > [ARP Static Table] の順に選 択します。
- ステップ2 [Add] をクリックして、スタティック ARP エントリを追加します。

[Add ARP Static Configuration] ダイアログボックスが表示されます。

- a) [Interface] ドロップダウンリストから、ホストネットワークに接続されているインターフェ イスを選択します。
- b) [IP Address] フィールドにホストの IP アドレスを入力します。
- c) [MAC Address] フィールドにホストのMAC アドレスを入力します(00e0.1e4e.3d8b など)。
- d) このアドレスでプロキシARPを実行するには、[Proxy ARP]チェックボックスをオンにします。

ASA は、指定された IP アドレスの ARP 要求を受信すると、指定された MAC アドレスで 応答します。

- e) [OK] をクリックします。
- ステップ3 ダイナミック ARP エントリの ARP タイムアウトを設定するには、[ARP Timeout] フィールド に値を入力します。

このフィールドでは、ASA が ARP テーブルを再構築するまでの時間を、60 ~ 4294967 秒の範囲で設定します。デフォルトは14400秒です。ARPテーブルを再構築すると、自動的に新しいホスト情報が更新され、古いホスト情報が削除されます。ホスト情報は頻繁に変更されるため、タイムアウトを短くすることが必要になる場合があります。

ステップ4 非接続サブネットを使用するには、[Allow non-connected subnets] チェックボックスをオンにします。ASA ARP キャッシュには、直接接続されたサブネットからのエントリだけがデフォルトで含まれています。ARP キャッシュをイネーブルにして、間接接続されたサブネットを含めることもできます。セキュリティリスクを認識していない場合は、この機能をイネーブルにすることは推奨しません。この機能は、ASA に対するサービス拒否(DoS)攻撃を助長する場合があります。任意のインターフェイスのユーザが大量のARP 応答を送信して、偽エントリでASA ARP テーブルがあふれる可能性があります。

次の機能を使用する場合は、この機能を使用する必要がある可能性があります。

- セカンデリサブネット。
- トラフィック転送の隣接ルートのプロキシ ARP。
- ステップ5 すべてのインターフェイスの1秒あたりの ARP パケット数を制御するには、[ARP Rate-Limit] フィールドに値を入力します。

10~32768の範囲で値を入力します。デフォルト値は ASA モデルによって異なります。この 値は ARP ストーム攻撃を防ぐためにカスタマイズできます。

**ステップ6** [Apply] をクリックします。

# ARP インスペクションの有効化

この項では、ブリッジ グループ用に ARP インスペクションをイネーブルにする方法について 説明します。

手順

- ステップ1 [Configuration] > [Device Management] > [Advanced] > [ARP] > [ARP Inspection] ペインの順に 選択します。
- **ステップ2** ARP インスペクションをイネーブルにするインターフェイス行を選択し、[Edit] をクリックします。

- **ステップ3** ARPインスペクションをイネーブルにするには、[Enable ARP Inspection] チェック ボックスを オンにします。
- ステップ4 (任意)一致しない ARP パケットをフラッディングするには、[Flood ARP Packets] チェック ボックスをオンにします。

デフォルトでは、スタティック ARP エントリのどの要素にも一致しないパケットが、送信元 のインターフェイスを除くすべてのインターフェイスからフラッドされます。MACアドレス、 IP アドレス、またはインターフェイス間で不一致がある場合、ASA はパケットをドロップし ます。

このチェックボックスをオフにすると、一致しないパケットはすべてドロップされます。これ により、スタティックエントリにある ARP だけが ASA を通過するように制限されます。

 (注) Management 0/0 または 0/1 インターフェイスあるいはサブインターフェイスがある 場合、これらのインターフェイスは、このパラメータがフラッドに設定されていて もパケットをフラッドしません。

ステップ5 [OK]、続いて [Apply] をクリックします。

# トランスペアレントモードのブリッジグループにおける MAC アドレス テーブルの

ここでは、ブリッジグループのMACアドレステーブルをカスタマイズする方法について説明 します。

# ブリッジ グループのスタティック MAC アドレスの追加

通常、MACアドレスは、特定のMACアドレスからのトラフィックがインターフェイスに入っ たときに、MACアドレステーブルに動的に追加されます。スタティック MACアドレスは、 MACアドレステーブルに追加できます。スタティックエントリを追加する利点の1つに、 MACスプーフィングに対処できることがあります。スタティックエントリと同じMACアド レスを持つクライアントが、そのスタティックエントリに一致しないインターフェイスにトラ フィックを送信しようとした場合、ASAはトラフィックをドロップし、システムメッセージ を生成します。スタティック ARPエントリを追加するときに(スタティック ARPエントリの 追加と、他のARPパラメータのカスタマイズ(866ページ)を参照)、スタティック MACア ドレスエントリはMACアドレステーブルに自動的に追加されます。

MAC アドレス テーブルにスタティック MAC アドレスを追加するには、次の手順を実行します。

- ステップ1 [Configuration] > [Device Setup] > [Bridging] > [MAC Address Table] ペインを選択します。
- ステップ2 (オプション)MAC アドレス エントリがタイムアウトするまで MAC アドレス テーブル内に 留まる時間を設定するには、[Dynamic Entry Timeout] フィールドに値を入力します。

この値は、5~720分(12時間)の範囲で指定します。5分がデフォルトです。

ステップ3 [Add] をクリックします。

[Add MAC Address Entry] ダイアログボックスが表示されます。

- **ステップ4** [Interface Name] ドロップダウンリストから、MAC アドレスに関連付けられている送信元イン ターフェイスを選択します。
- ステップ5 [MAC Address] フィールドに MAC アドレスを入力します。
- ステップ6 [OK]、続いて [Apply] をクリックします。

# MAC アドレスラーニングの設定

デフォルトで、各インターフェイスは着信トラフィックの MAC アドレスを自動的に学習し、 ASA は対応するエントリを MAC アドレス テーブルに追加します。必要に応じて MAC アドレ スラーニングをディセーブルにできますが、この場合、MAC アドレスをテーブルにスタティッ クに追加しないと、トラフィックが ASA を通過できなくなります。ルーテッドモードでは、 すべてのインターフェイスで非 IP パケットのフラッディングを有効にできます。

MAC アドレスラーニングを設定にするには、次の手順を実行します。

#### 手順

- ステップ1 [構成 (Configuration)]>[デバイス管理 (Device Management)]>[詳細設定 (Advanced)]> [ブリッジング (Bridging)]>[MACラーニング (MAC Learning)]の順に選択します。
- **ステップ2** MAC ラーニングをディセーブルにするには、インターフェイス行を選択して、[Disable] をク リックします。
- ステップ3 MAC ラーニングを再度イネーブルにするには、[Enable] をクリックします。
- **ステップ4** 非IPパケットのフラッディングを有効にするには、[非IPv4-IPv6パケットの不明なMACアドレ スのフラッディングを有効にする(Enable flooding for unknown MAC address for non IPv4-IPv6 packets)]をオンにします。
- ステップ5 [Apply] をクリックします。

# ARP インスペクションと MAC アドレス テーブルの履歴

| 機能名                          | プラット<br>フォームリ<br>リース | 機能情報                                                                                                    |
|------------------------------|----------------------|----------------------------------------------------------------------------------------------------|
| ARP インスペクション                 | 7.0(1)               | ARP インスペクションは、すべての ARP パケットの<br>MACアドレス、IPアドレス、および送信元インターフェ<br>イスを、ARP テーブルのスタティック エントリと比較<br>します。この機能は、トランスペアレント ファイア<br>ウォールモード、および9.7(1)で始まるトランスペアレ<br>ントモードとルーテッドモードのブリッジグループのイ<br>ンターフェイスで利用できます。                                                                                      |
|                              |                      | <b>arp、arp-inspection、</b> および <b>show arp-inspection</b> コマン<br>ドが導入されました。                                                                                                    |
| MAC アドレス テーブル                | 7.0(1)               | トランスペアレントモード、および9.7(1)で始まるトラ<br>ンスペアレントモードとルーテッドモードのブリッジグ<br>ループのインターフェイスの MAC アドレステーブルを<br>カスタマイズすることもできます。                                                                                                    |
|                              |                      | <b>mac-address-table static、mac-address-table aging-time、</b><br><b>mac-learn disable、</b> および <b>show mac-address-table</b> コマン<br>ドが導入されました。                                                                                                    |
| 間接接続されたサブネットのARPキャッシュ<br>の追加 | 8.4(5)/9.1(2)        | ASA ARP キャッシュには、直接接続されたサブネット<br>からのエントリだけがデフォルトで含まれています。ま<br>た、ARP キャッシュに間接接続されたサブネットを含め<br>ることができるようになりました。セキュリティリスク<br>を認識していない場合は、この機能をイネーブルにする<br>ことは推奨しません。この機能は、ASA に対するサービ<br>ス拒否 (DoS) 攻撃を助長する場合があります。任意の<br>インターフェイスのユーザが大量の ARP 応答を送信し<br>て、偽エントリで ASA ARP テーブルがあふれる可能性<br>があります。 |
|                              |                      | 次の機能を使用する場合は、この機能を使用する必要が<br>ある可能性があります。                                                                                                    |
|                              |                      | ・セカンデリ サブネット。                                                                                                    |
|                              |                      | <ul> <li>トラフィック転送の隣接ルートのプロキシ ARP。</li> </ul>                                                                                                    |
|                              |                      | 次の画面が変更されました。[Configuration] > [Device<br>Management] > [Advanced]> [ARP] > [ARP Static Table]。                                                                                                    |

| 機能名                 | プラット<br>フォームリ<br>リース | 機能情報                                                                                            |
|---------------------|----------------------|-------------------------------------------------------------------------------------------------|
| カスタマイズ可能な ARP レート制限 | 9.6(2)               | 1秒あたり許可されるARPパケットの最大数を設定でき<br>ます。デフォルト値はASAモデルによって異なります。<br>この値はARPストーム攻撃を防ぐためにカスタマイズ<br>できます。  |
|                     |                      | 次の画面が変更されました。[Configuration] > [Device<br>Management] > [Advanced] > [ARP] > [ARP Static Table] |

I

| 機能名                                   | プラット          | 機能情報                                                                                                    |
|---------------------------------------|---------------|----------------------------------------------------------------------------------------------------|
|                                       | フォームリ<br> リース |                                                                                                    |
| Integrated Routing and Bridging (IRB) | 9.7(1)        | Integrated Routing and Bridging (統合ルーティングおよび<br>ブリッジング) は、ブリッジグループとルーテッドイン<br>ターフェイス間をルーティングする機能を提供します。<br>ブリッジグループとは、ASA がルートの代わりにブリッ<br>ジするインターフェイスのグループのことです。ASA<br>は、ASA がファイアウォールとして機能し続ける点で本<br>来のブリッジとは異なります。つまり、インターフェイ<br>ス間のアクセス制御が実行され、通常のファイアウォー<br>ル検査もすべて実行されます。以前は、トランスペアレ<br>ントファイアウォールモードでのみブリッジグループ<br>の設定が可能だったため、ブリッジグループ間でのルー<br>ティングはできませんでした。この機能を使用すると、<br>ルーテッドファイアウォールモードのプリッジグルー<br>プの設定と、ブリッジグループ間およびブリッジグルー<br>プの設定と、ブリッジグループ間およびブリッジグルー<br>プレーテッドインターフェイス間のルーティングを実<br>行できます。ブリッジグループは、ブリッジ仮想イン<br>ターフェイス (BVI) を使用して、ブリッジグループの<br>ゲートウェイとして機能することによってルーティング<br>に参加します。そのブリッジグループに指定する ASA<br>上に別のインターフェイスが存在する場合、Integrated<br>Routing and Bridging (IRB) は外部レイヤ2スイッチの使<br>用に代わる手段を提供します。ルーテッドモードでは、<br>BVI は名前付きインターフェイスとなり、アクセスルー<br>ルや DHCP サーバーなどの一部の機能に、メンバーイ<br>ンターフェイスとは個別に参加できます。<br>トランスペアレント モードでサポートされるマルチョ<br>ンテキスト モードや ASA クラスタリングの各機能は、<br>ルーテッドモードではサポートされません。マルチキャ<br>ストルーティングとダイナミック ルーティングの機能<br>も、BVI ではサポートされません。<br>次の 画面が変更されました。<br>[Configuration] > [Device Setup] > [Interface Settings] ><br>[Interfaces] |
|                                       |               | [Configuration] > [Device Setup] > [Routing] > [Static<br>Routes]                                                                                                    |
|                                       |               | [Configuration]>[Device Management]>[DHCP]>[DHCP]<br>Server]                                                                                                    |
|                                       |               | [Configuration] > [Firewall] > [Access Rules]                                                                                                    |
|                                       |               | [Configuration] > [Firewall] > [EtherType Rules]                                                                                                    |

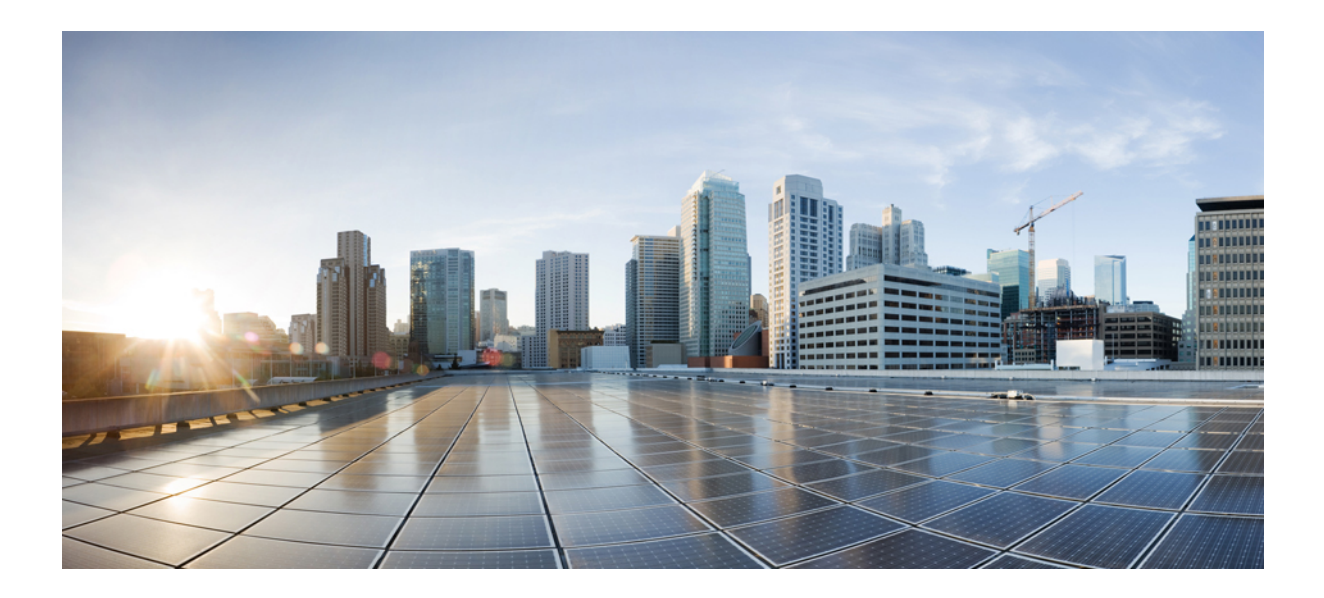

# <sub>第</sub> V <sub>部</sub>

# IP ルーティング

- •ルーティングの概要 (875ページ)
- •スタティックルートとデフォルトルート (891ページ)
- •ポリシーベースルーティング (901ページ)
- ・ルートマップ (911ページ)
- •双方向フォワーディング検出ルーティング (923ページ)
- BGP (933 ページ)
- OSPF (963 ページ)
- IS-IS (1021 ページ)
- EIGRP (1049 ページ)
- •マルチキャストルーティング (1073ページ)
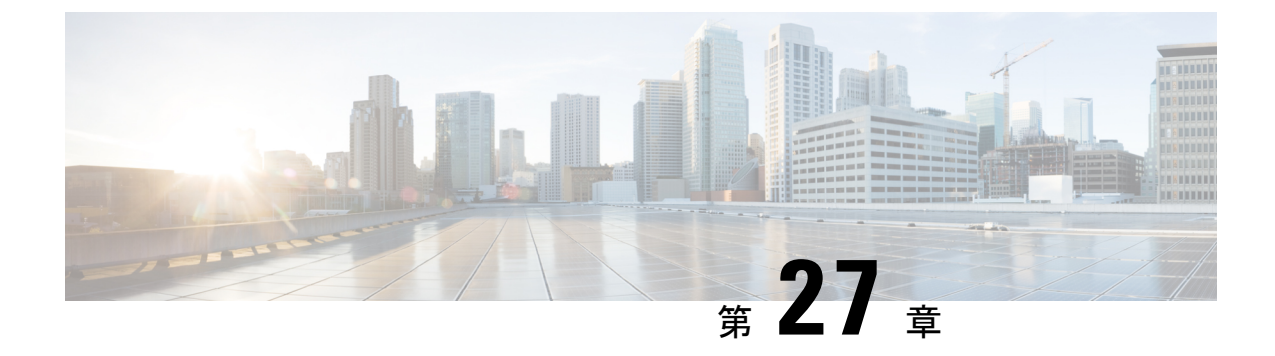

# ルーティングの概要

この章では、ASA 内でのルーティングの動作について説明します。

- パスの決定 (875 ページ)
- サポートされるルートタイプ (876ページ)
- ルーティングでサポートされるインターネットプロトコル(878ページ)
- ルーティングテーブル (879 ページ)
- ・管理トラフィック用ルーティングテーブル (886ページ)
- ・等コストマルチパス (ECMP) ルーティング (887 ページ)
- プロキシ ARP 要求のディセーブル化 (888 ページ)
- ルーティングテーブルの表示(889ページ)
- ルート概要の履歴 (889ページ)

## パスの決定

ルーティングプロトコルでは、メトリックを使用して、パケットの移動に最適なパスを評価します。メトリックは、宛先への最適なパスを決定するためにルーティングアルゴリズムが使用する、パスの帯域幅などの測定基準です。パスの決定プロセスを支援するために、ルーティングアルゴリズムは、ルート情報が格納されるルーティングテーブルを初期化して保持します。 ルート情報は、使用するルーティングアルゴリズムによって異なります。

ルーティングアルゴリズムにより、さまざまな情報がルーティングテーブルに入力されます。 宛先またはネクストホップの関連付けにより、最終的な宛先に達するまで、「ネクストホッ プ」を表す特定のルータにパケットを送信することによって特定の宛先に最適に到達できるこ とがルータに示されます。ルータは、着信パケットを受信すると宛先アドレスを確認し、この アドレスとネクストホップとを関連付けようとします。

ルーティングテーブルには、パスの妥当性に関するデータなど、他の情報を格納することもで きます。ルータは、メトリックを比較して最適なルートを決定します。これらのメトリック は、使用しているルーティングアルゴリズムの設計によって異なります。

ルータは互いに通信し、さまざまなメッセージの送信によりそのルーティングテーブルを保持 しています。ルーティングアップデートメッセージはそのようなメッセージの1つで、通常 はルーティングテーブル全体か、その一部で構成されています。ルーティングアップデート を他のすべてのルータから分析することで、ルータはネットワークトポロジの詳細な全体像を 構築できます。ルータ間で送信されるメッセージのもう1つの例であるリンクステートアドバ タイズメントは、他のルータに送信元のリンクのステートを通知します。リンク情報も、ネッ トワークの宛先に対する最適なルートをルータが決定できるように、ネットワークトポロジの 全体像の構築に使用できます。

(注) 非対称ルーティングがサポートされるのは、マルチ コンテキスト モードでのアクティブ/アク ティブ フェールオーバーに対してのみです。

## サポートされるルート タイプ

ルータが使用できるルートタイプには、さまざまなものがあります。ASA では、次のルート タイプが使用されます。

- スタティックとダイナミックの比較
- シングルパスとマルチパスの比較
- •フラットと階層型の比較
- ・リンクステートと距離ベクトル型の比較

### スタティックとダイナミックの比較

スタティックルーティングアルゴリズムは、実はネットワーク管理者が確立したテーブルマッ プです。このようなマッピングは、ネットワーク管理者が変更するまでは変化しません。スタ ティックルートを使用するアルゴリズムは設計が容易であり、ネットワークトラフィックが 比較的予想可能で、ネットワーク設計が比較的単純な環境で正しく動作します。

スタティック ルーティング システムはネットワークの変更に対応できないため、一般に、変 化を続ける大規模なネットワークには不向きであると考えられています。主なルーティングア ルゴリズムのほとんどはダイナミック ルーティング アルゴリズムであり、受信したルーティ ング アップデート メッセージを分析することで、変化するネットワーク環境に適合します。 メッセージがネットワークが変化したことを示している場合は、ルーティングソフトウェアは ルートを再計算し、新しいルーティングアップデートメッセージを送信します。これらのメッ セージはネットワーク全体に送信されるため、ルータはそのアルゴリズムを再度実行し、それ に従ってルーティング テーブルを変更します。

ダイナミック ルーティング アルゴリズムは、必要に応じてスタティック ルートで補足できま す。たとえば、ラスト リゾート ルータ (ルーティングできないすべてのパケットが送信され るルータのデフォルトルート)を、ルーティングできないすべてのパケットのリポジトリとし て機能するように指定し、すべてのメッセージを少なくとも何らかの方法で確実に処理するこ とができます。

## シングルパスとマルチパスの比較

一部の高度なルーティングプロトコルは、同じ宛先に対する複数のパスをサポートしています。シングルパスアルゴリズムとは異なり、これらのマルチパスアルゴリズムでは、複数の回線でトラフィックを多重化できます。マルチパスアルゴリズムの利点は、スループットと信頼性が大きく向上することであり、これは一般に「ロードシェアリング」と呼ばれています。

### フラットと階層型の比較

ルーティングアルゴリズムには、フラットなスペースで動作するものと、ルーティング階層を 使用するものがあります。フラットルーティングシステムでは、ルータは他のすべてのルー タのピアになります。階層型ルーティングシステムでは、一部のルータが実質的なルーティン グバックボーンを形成します。バックボーン以外のルータからのパケットはバックボーンルー タに移動し、宛先の一般エリアに達するまでバックボーンを通じて送信されます。この時点 で、パケットは、最後のバックボーンルータから、1つ以上のバックボーン以外のルータを通 じて最終的な宛先に移動します。

多くの場合、ルーティングシステムは、ドメイン、自律システム、またはエリアと呼ばれる ノードの論理グループを指定します。階層型のシステムでは、ドメイン内の一部のルータは他 のドメインのルータと通信できますが、他のルータはそのドメイン内のルータ以外とは通信で きません。非常に大規模なネットワークでは、他の階層レベルが存在することがあり、最も高 い階層レベルのルータがルーティングバックボーンを形成します。

階層型ルーティングの第一の利点は、ほとんどの企業の組織を模倣しているため、そのトラ フィックパターンを適切にサポートするという点です。ほとんどのネットワーク通信は、小さ い企業グループ(ドメイン)内で発生します。ドメイン内ルータは、そのドメイン内の他の ルータだけを認識していれば済むため、そのルーティングアルゴリズムを簡素化できます。ま た、使用しているルーティングアルゴリズムに応じて、ルーティングアップデートトラフィッ クを減少させることができます。

### リンクステートと距離ベクトル型の比較

リンクステートアルゴリズム(最短パス優先アルゴリズムとも呼ばれる)は、インターネット ワークのすべてのノードにルーティング情報をフラッドします。ただし、各ルータは、それ自 体のリンクのステートを記述するルーティングテーブルの一部だけを送信します。リンクス テートアルゴリズムでは、各ルータはネットワークの全体像をそのルーティングテーブルに 構築します。距離ベクトル型アルゴリズム(Bellman-Fordアルゴリズムとも呼ばれる)では、 各ルータが、そのネイバーだけに対してそのルーティングテーブル全体または一部を送信する ように要求されます。つまり、リンクステートアルゴリズムは小規模なアップデートを全体に 送信しますが、距離ベクトル型アルゴリズムは、大規模なアップデートを隣接ルータだけに送 信します。距離ベクトル型アルゴリズムは、そのネイバーだけを認識します。通常、リンクス テートアルゴリズムは OSPF ルーティングプロトコルとともに使用されます。

# ルーティングでサポートされるインターネットプロトコ ル

ASAは、ルーティングに対してさまざまなインターネットプロトコルをサポートしています。 この項では、各プロトコルについて簡単に説明します。

• Enhanced Interior Gateway Routing Protocol (EIGRP)

EIGRP は、IGRP ルータとの互換性とシームレスな相互運用性を提供するシスコ独自のプロトコルです。自動再配布メカニズムにより、IGRP ルートを Enhanced IGRP に、または Enhanced IGRP からインポートできるため、Enhanced IGRP を既存の IGRP ネットワークに 徐々に追加できます。

• Open Shortest Path First (OSPF)

OSPFは、インターネットプロトコル(IP)ネットワーク向けに、インターネット技術特別調査委員会(IETF)のInterior Gateway Protocol(IGP)作業部会によって開発されたルー ティングプロトコルです。OSPFは、リンクステートアルゴリズムを使用して、すべての 既知の宛先までの最短パスを構築および計算します。OSPFエリア内の各ルータには、ルー タが使用可能なインターフェイスと到達可能なネイバーそれぞれのリストである同一のリ ンクステートデータベースが置かれています。

• Routing Information Protocol (RIP)

RIP は、ホップ カウントをメトリックとして使用するディスタンスベクトル プロトコル です。RIP は、グローバルなインターネットでトラフィックのルーティングに広く使用さ れている Interior Gateway Protocol (IGP) です。つまり、1 つの自律システム内部でルー ティングを実行します。

•ボーダーゲートウェイプロトコル (BGP)

BGP は自律システム間のルーティング プロトコルです。BGP は、インターネットのルー ティング情報を交換するために、インターネットサービス プロバイダー (ISP) 間で使用 されるプロトコルです。顧客は ISP に接続し、ISP は BGP を使用して顧客のルートと ISP のルートを交換します。自律システム (AS) 間で BGP を使用する場合、このプロトコル は外部 BGP (EBGP) と呼ばれます。サービス プロバイダーが BGP を使用して AS 内の ルートを交換する場合、このプロトコルは内部 BGP (IBGP) と呼ばれます。

• Intermediate System to Intermediate System (IS-IS)

IS-IS はリンクステート内部ゲートウェイ プロトコル (IGP) です。リンクステート プロトコルは、各参加ルータで完全なネットワーク接続マップを構築するために必要な情報の 伝播によって特徴付けられます。このマップは、その後、宛先への最短パスを計算するために使用されます。

# ルーティングテーブル

ASA はデータ トラフィック (デバイスを介して) および管理トラフィック (デバイスから) に別々のルーティング テーブルを使用します。ここでは、ルーティング テーブルの仕組みに ついて説明します。管理ルーティング テーブルの詳細については、管理トラフィック用ルー ティングテーブル (886ページ) も参照してください。

## ルーティング テーブルへの入力方法

ASA のルーティングテーブルには、スタティックに定義されたルート、直接接続されている ルート、およびダイナミック ルーティング プロトコルで検出されたルートを入力できます。 ASAデバイスは、ルーティングテーブルに含まれるスタティックルートと接続されているルー トに加えて、複数のルーティングプロトコルを実行できるため、同じルートが複数の方法で検 出または入力される可能性があります。同じ宛先への2つのルートがルーティングテーブルに 追加されると、ルーティングテーブルに残るルートは次のように決定されます。

 ・2つのルートのネットワークプレフィックス長(ネットワークマスク)が異なる場合は、 どちらのルートも固有と見なされ、ルーティングテーブルに入力されます。入力された後 は、パケット転送ロジックが2つのうちどちらを使用するかを決定します。

たとえば、RIP プロセスと OSPF プロセスが次のルートを検出したとします。

- RIP: 192.168.32.0/24
- OSPF : 192.168.32.0/19

OSPF ルートのアドミニストレーティブディスタンスの方が適切であるにもかかわらず、 これらのルートのプレフィックス長(サブネットマスク)はそれぞれ異なるため、両方の ルートがルーティングテーブルにインストールされます。これらは異なる宛先と見なさ れ、パケット転送ロジックが使用するルートを決定します。

ASA デバイスが、(RIP などの)1つのルーティングプロトコルから同じ宛先に複数のパスがあることを検知すると、(ルーティングプロトコルが判定した)メトリックがよい方のルートがルーティングテーブルに入力されます。

メトリックは特定のルートに関連付けられた値で、ルートを最も優先されるものから順に ランク付けします。メトリックの判定に使用されるパラメータは、ルーティングプロトコ ルによって異なります。メトリックが最も小さいパスは最適パスとして選択され、ルー ティングテーブルにインストールされます。同じ宛先への複数のパスのメトリックが等し い場合は、これらの等コストパスに対してロードバランシングが行われます。

 ASA デバイスが、ある宛先へのルーティングプロトコルが複数あることを検知すると、 ルートのアドミニストレーティブディスタンスが比較され、アドミニストレーティブディ スタンスが最も小さいルートがルーティングテーブルに入力されます。

#### ルートのアドミニストレーティブ ディスタンス

ルーティングプロトコルによって検出されるルート、またはルーティングプロトコルに再配 布されるルートのアドミニストレーティブディスタンスは変更できます。2つの異なるルー ティングプロトコルからの2つのルートのアドミニストレーティブディスタンスが同じ場合、 デフォルトのアドミニストレーティブディスタンスが小さい方のルートがルーティングテー ブルに入力されます。EIGRP ルートと OSPF ルートの場合、EIGRP ルートと OSPF ルートのア ドミニストレーティブディスタンスが同じであれば、デフォルトで EIGRP ルートが選択され ます。

アドミニストレーティブディスタンスは、2つの異なるルーティングプロトコルから同じ宛先 に複数の異なるルートがある場合に、ASAが最適なパスの選択に使用するルートパラメータで す。ルーティングプロトコルには、他のプロトコルとは異なるアルゴリズムに基づくメトリッ クがあるため、異なるルーティングプロトコルによって生成された、同じ宛先への2つのルー トについて常にベストパスを判定できるわけではありません。

各ルーティングプロトコルには、アドミニストレーティブディスタンス値を使用して優先順 位が付けられています。次の表に、ASAでサポートされているルーティングプロトコルのデ フォルトのアドミニストレーティブディスタンス値を示します。

| ルートの送信元         | デフォルト アドミニストレーティブ ディスタ<br>ンス |
|-----------------|------------------------------|
| 接続されているインターフェイス | [0]                          |
| VPN ルート         | 1                            |
| スタティック ルート      | 1                            |
| EIGRP 集約ルート     | 5                            |
| 外部 BGP          | 20                           |
| 内部 EIGRP        | 90                           |
| OSPF            | 110                          |
| IS-IS           | 115                          |
| RIP             | 120                          |
| EIGRP 外部ルート     | 170                          |
| 内部およびローカル BGP   | 200                          |
| 不明 (Unknown)    | 255                          |

表 34: サポートされるルーティング プロトコルのデフォルト アドミニストレーティブ ディスタンス

アドミニストレーティブ ディスタンス値が小さいほど、プロトコルの優先順位が高くなりま す。たとえば、ASAが OSPF ルーティング プロセス(デフォルトのアドミニストレーティブ ディスタンスが110) と RIP ルーティング プロセス (デフォルトのアドミニストレーティブ ディスタンスが120) の両方から特定のネットワークへのルートを受信すると、OSPF ルーティ ングプロセスの方が優先度が高いため、ASAはOSPF ルートを選択します。この場合、ルータ は OSPF バージョンのルートをルーティング テーブルに追加します。

VPN アドバタイズされたルート (V-Route/RRI) は、デフォルトのアドミニストレーティブ ディスタンス1のスタティックルートと同等です。ただし、ネットワークマスク 255.255.255 の場合と同じように優先度が高くなります。

この例では、OSPF 導出ルートの送信元が(電源遮断などで)失われると、ASAは、OSPF 導出ルートが再度現れるまで、RIP 導出ルートを使用します。

アドミニストレーティブディスタンスはローカルの設定値です。たとえば、OSPFを通じて取 得したルートのアドミニストレーティブディスタンスを変更する場合、その変更は、コマンド が入力された ASA のルーティングテーブルにだけ影響します。アドミニストレーティブディ スタンスがルーティング アップデートでアドバタイズされることはありません。

アドミニストレーティブディスタンスは、ルーティングプロセスに影響を与えません。ルー ティングプロセスは、ルーティングプロセスで検出されたか、またはルーティングプロセス に再配布されたルートだけをアドバタイズします。たとえば、RIPルーティングプロセスは、 のルーティングテーブルで OSPF ルーティングプロセスによって検出されたルートが使用さ れていても、RIP ルートをアドバタイズします。

#### ダイナミック ルートとフローティング スタティック ルートのバックアップ

ルートを最初にルーティングテーブルにインストールしようとしたとき、他のルートがインス トールされているためにインストールできなかった場合、そのルートはバックアップルートと して登録されます。ルーティングテーブルにインストールされたルートに障害が発生すると、 ルーティングテーブルメンテナンスプロセスが、登録されたバックアップルートを持つ各 ルーティングプロトコルプロセスを呼び出し、ルーティングテーブルにルートを再インストー ルするように要求します。障害が発生したルートに対して、登録されたバックアップルートを 持つプロトコルが複数ある場合、アドミニストレーティブディスタンスに基づいて優先ルート が選択されます。

このプロセスのため、ダイナミック ルーティング プロトコルによって検出されたルートに障 害が発生したときにルーティング テーブルにインストールされるフローティング スタティッ クルートを作成できます。フローティング スタティック ルートとは、単に、ASA で動作して いるダイナミック ルーティング プロトコルよりも大きなアドミニストレーティブ ディスタン スが設定されているスタティック ルートです。ダイナミック ルーティング プロセスで検出さ れた対応するルートに障害が発生すると、このスタティック ルートがルーティング テーブル にインストールされます。

### 転送の決定方法

転送は次のように決定されます。

- 宛先が、ルーティングテーブル内のエントリと一致しない場合、パケットはデフォルト ルートに指定されているインターフェイスを通して転送されます。デフォルトルートが設 定されていない場合、パケットは破棄されます。
- 宛先が、ルーティングテーブル内の1つのエントリと一致した場合、パケットはそのルートに関連付けられているインターフェイスを通して転送されます。
- ・宛先が、ルーティングテーブル内の複数のエントリと一致し、パケットはネットワーク プレフィックス長がより長いルートに関連付けられているインターフェイスから転送され ます。

たとえば、192.168.32.1 宛てのパケットが、ルーティング テーブルの次のルートを使用してインターフェイスに到着したとします。

- 192.168.32.0/24 gateway 10.1.1.2
- 192.168.32.0/19 gateway 10.1.1.3

この場合、192.168.32.1は192.168.32.0/24ネットワークに含まれるため、192.168.32.1宛てのパ ケットは10.1.1.2宛てに送信されます。このアドレスはまた、ルーティングテーブルの他の ルートにも含まれますが、ルーティングテーブル内では192.168.32.0/24の方が長いプレフィッ クスを持ちます(24 ビットと19 ビット)。パケットを転送する場合、プレフィックスが長い 方が常に短いものより優先されます。

(注) ルートの変更が原因で新しい同様の接続が異なる動作を引き起こしたとしても、既存の接続は 設定済みのインターフェイスを使用し続けます。

## ダイナミック ルーティングおよび フェールオーバー

アクティブなユニットでルーティング テーブルが変更されると、スタンバイ ユニットでダイ ナミック ルートが同期されます。これは、アクティブ ユニットのすべての追加、削除、また は変更がただちにスタンバイ ユニットに伝播されることを意味します。スタンバイ ユニット がアクティブ/スタンバイの待受中 フェールオーバー ペアでアクティブになると、ルートは フェールオーバー バルク同期および連続複製プロセスの一部として同期されるため、そのユ ニットには以前のアクティブ ユニットと同じルーティング テーブルがすでに作成されていま す。

## ダイナミック ルーティングおよびクラスタリング

ここでは、クラスタリングでダイナミックルーティングを使用する方法について説明します。

### スパンド EtherChannel モードでのダイナミック ルーティング

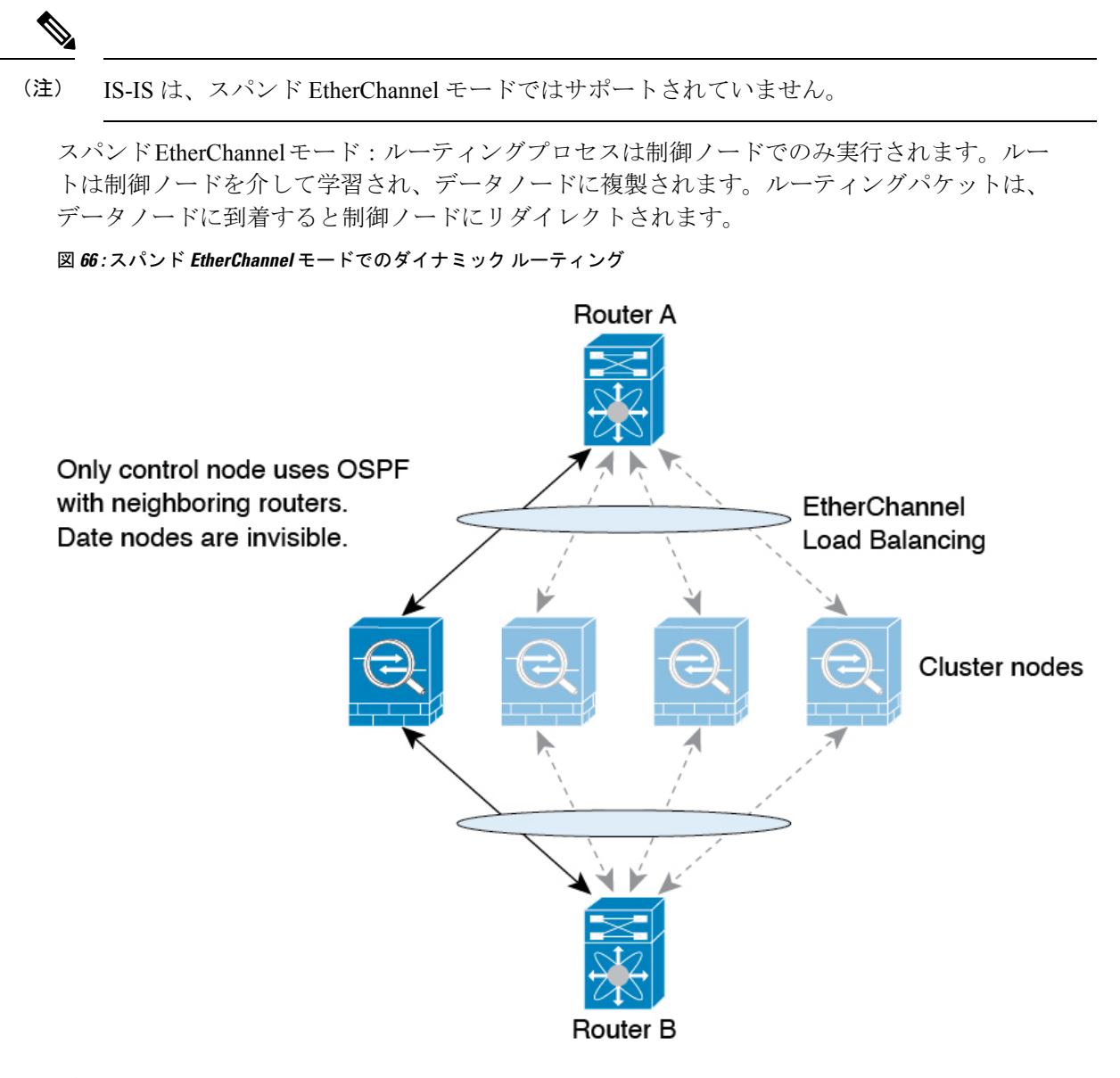

データノードが制御ノードからルートを学習すると、各ノードが個別に転送の判断を行いま す。

OSPF LSA データベースは、制御ノードからデータノードに同期されません。制御ノードのス イッチオーバーが発生した場合、ネイバールータが再起動を検出します。スイッチオーバーは 透過的ではありません。OSPF プロセスが IP アドレスの1つをルータ ID として選択します。 必須ではありませんが、スタティック ルータ ID を割り当てることができます。これで、同じ ルータ ID がクラスタ全体で使用されるようになります。割り込みを解決するには、OSPFノン ストップ フォワーディング機能を参照してください。

#### 個別インターフェイス モードでのダイナミック ルーティング

個別インターフェイスモードでは、各ノードがスタンドアロンルータとしてルーティングプロ トコルを実行します。ルートの学習は、各ノードが個別に行います。

```
図 67: 個別インターフェイス モードでのダイナミック ルーティング
```

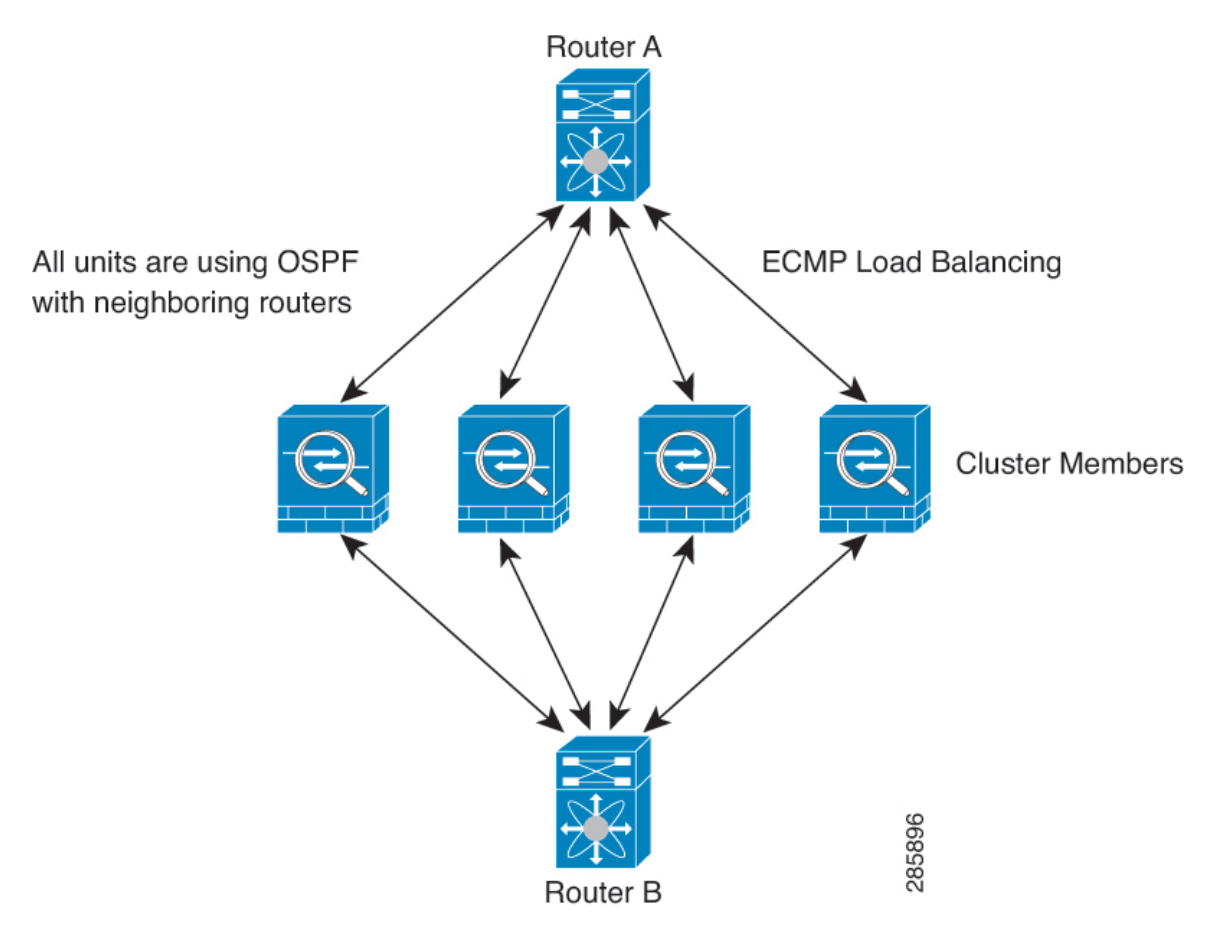

上の図では、ルータAはルータBへの等コストパスが4本あることを学習します。パスはそ れぞれ1つのASAを通過します。ECMPを使用して、4パス間でトラフィックのロードバラ ンシングを行います。各ASAは、外部ルータと通信するときに、それぞれ異なるルータIDを 選択します。

管理者は、各ノードに異なるルータ ID が設定されるように、ルータ ID のクラスタプールを設定する必要があります。

EIGRPは、個別のインターフェイスモードのクラスタピアとのネイバー関係を形成しません。

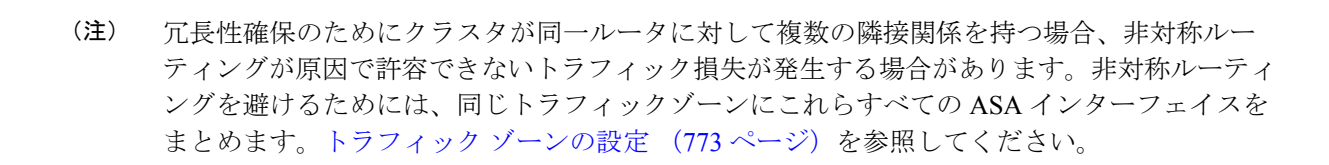

## マルチ コンテキスト モードのダイナミック ルーティング

マルチ コンテキスト モードでは、各コンテキストで個別のルーティング テーブルおよびルー ティング プロトコル データベースが維持されます。これにより、各コンテキストの OSPFv2 および EIGRP を個別に設定することができます。EIGRP をあるコンテキストで設定し、OSPFv2 を同じまたは異なるコンテキストで設定できます。混合コンテキストモードでは、ルーテッド モードのコンテキストの任意のダイナミック ルーティング プロトコルをイネーブルにできま す。RIP および OSPFv3 は、マルチ コンテキスト モードではサポートされていません。

次の表に、EIGRP、OSPFv2、OSPFv2 および EIGRP プロセスへのルートの配布に使用される ルートマップ、およびマルチ コンテキスト モードで使用されている場合にエリアを出入りす るルーティングアップデートをフィルタリングするためにOSPFv2で使用されるプレフィック スリストの属性を示します。

| EIGRP                                                       | OSPFv2                                                      | ルートマップとプレフィックス<br>のリスト |  |
|-------------------------------------------------------------|-------------------------------------------------------------|------------------------|--|
| コンテキストごとに1つのイン<br>スタンスがサポートされます。                            | コンテキストごとに2つのイン<br>スタンスがサポートされます。                            | 該当なし                   |  |
| システム コンテキストでディセ                                             | ニーブルになっています。                                                | 該当なし                   |  |
| 2 つのコンテキストが同じまた<br>は異なる自律システム番号を使<br>用できます。                 | 2 つのコンテキストが同じまた<br>は異なるエリア ID を使用でき<br>ます。                  | 該当なし                   |  |
| 2 つのコンテキストの共有イン<br>ターフェイスでは、複数の<br>EIGRPのインスタンスを実行で<br>きます。 | 2 つのコンテキストの共有イン<br>ターフェイスでは、複数の<br>OSPF のインスタンスを実行で<br>きます。 | 該当なし                   |  |
| 共有インターフェイス間の<br>EIGRPインスタンスの相互作用<br>がサポートされます。              | 共有インターフェイス間の<br>OSPFv2 インスタンスの相互作<br>用がサポートされます。            | 該当なし                   |  |
| シングル モードで使用可能なすべての CLI はマルチ コンテキスト モードでも使用できます。             |                                                             |                        |  |

各 CLI は使用されているコンテキストでだけ機能します。

#### ルートのリソース管理

routes というリソース クラスは、コンテキストに存在できるルーティング テーブル エントリ の最大数を指定します。これは、別のコンテキストの使用可能なルーティング テーブル エン トリに影響を与える1つのコンテキストの問題を解決し、コンテキストあたりの最大ルートエ ントリのより詳細な制御を提供します。

明確なシステム制限がないため、このリソース制限には絶対値のみを指定できます。割合制限 は使用できません。また、コンテキストあたりの上限および下限がないため、デフォルトクラ スは変更されません。コンテキストのスタティックまたはダイナミック ルーティング プロト コル(接続、スタティック、OSPF、EIGRP、および RIP)のいずれかに新しいルートを追加 し、そのコンテキストのリソース制限を超えた場合、ルートの追加は失敗し、syslogメッセー ジが生成されます。

## 管理トラフィック用ルーティングテーブル

標準的なセキュリティ対策として、多くの場合、(デバイスからの)管理トラフィックをデー タトラフィックから分離する必要があります。この分離を実現するために、ASAデバイスは管 理専用トラフィックとデータトラフィックに個別のルーティングテーブルを使用します。個別 のルーティングテーブルを使用することで、データと管理用に別のデフォルトルートを作成で きます。

各ルーティングテーブルのトラフィックのタイプ

デバイス間トラフィックでは、常にデータルーティングテーブルが使用されます。

デバイス発信トラフィックでは、タイプに応じて、デフォルトで管理専用ルーティングテーブ ルまたはデータルーティングテーブルが使用されます。デフォルトのルーティングテーブルで 一致が見つからなかった場合は、他のルーティングテーブルがチェックされます。

- 管理専用テーブルのデバイス発信トラフィックには、HTTP、SCP、TFTP、copy コマンド、スマートライセンス、Smart Call Home、trustpoint、trustpool などを使用してリモートファイルを開く機能が含まれています。
- データテーブルのデバイス発信トラフィックには、ping、DNS、DHCP などの他のすべての機能が含まれます。

管理専用ルーティングテーブルに含まれるインターフェイス

管理専用インターフェイスには、すべてのManagement x/x インターフェイス、および管理専用 として設定したすべてのインターフェイスが含まれています。

他のルーティングテーブルへのフォールバック

デフォルトのルーティングテーブルで一致が見つからなかった場合は、他のルーティングテーブルがチェックされます。

デフォルト以外のルーティングテーブルの使用

デフォルトのルーティングテーブルにないインターフェイスに移動するために、ボックス内の トラフィックを必要とするとき、場合によっては、他のテーブルへのフォールバックに頼るの ではなく、インターフェイスを設定するときにそのインターフェイスを指定する必要がありま す。ASAは、指定されたインターフェイスのルートのみをチェックします。たとえば、管理専 用インターフェイスから ping を送信する必要がある場合は、ping 機能でインターフェイスを 指定します。他方、データルーティングテーブルにデフォルトルートがある場合は、デフォル トルートに一致し、管理ルーティングテーブルにフォールバックすることは決してありませ ん。

ダイナミック ルーティング

管理専用ルーティングテーブルは、データインターフェイスルーティングテーブルから分離 したダイナミックルーティングをサポートします。ダイナミックルーティングプロセスは管 理専用インターフェイスまたはデータインターフェイスで実行されなければなりません。両方 のタイプを混在させることはできません。分離した管理ルーティングテーブルが含まれていな い以前のリリースからアップグレードする際、データインターフェイスと管理インターフェイ スが混在し、同じダイナミックルーティングプロセスを使用している場合、管理インターフェ イスは破棄されます。

VPN 要件の管理アクセス機能

VPN を使用している際に ASA で参加したインターフェイス以外のインターフェイスに管理ア クセスを許可する管理アクセス機能を設定した場合、分離した管理およびデータルーティング テーブルに関するルーティングの配慮のために、VPN 終端インターフェイスと管理アクセスイ ンターフェイスは同じタイプである必要があります。両方とも管理専用インターフェイスまた は通常のデータ インターフェイスである必要があります。

### 管理インターフェイスの識別

management-only で設定されたインターフェイスは、管理インターフェイスと見なされます。

次の設定では、GigabitEthernet0/0 と Management0/0 の両インターフェイスは、管理インターフェイスと見なされます。

```
a/admin(config-if)# show running-config int g0/0
!
interface GigabitEthernet0/0
management-only
nameif inside
security-level 100
ip address 10.10.10.123 255.255.255.0
ipv6 address 123::123/64
a/admin(config-if)# show running-config int m0/0
!
interface Management0/0
management-only
nameif mgmt
security-level 0
ip address 10.106.167.118 255.255.255.0
a/admin(config-if)#
```

## 等コスト マルチパス(ECMP)ルーティング

ASA は、等コストマルチパス(ECMP)ルーティングをサポートしています。

インターフェイスごとに最大8つの等コストのスタティックルートまたはダイナミックルート を設定できます。たとえば、次のように異なるゲートウェイを指定する外部インターフェイス で複数のデフォルトルートを設定できます。

```
route for 0.0.0.0 0.0.0.0 through outside to 10.1.1.2
route for 0.0.0.0 0.0.0.0 through outside to 10.1.1.3
route for 0.0.0.0 0.0.0.0 through outside to 10.1.1.4
```

この場合、トラフィックは、10.1.1.2、10.1.1.3 と 10.1.1.4 間の外部インターフェイスでロード バランスされます。トラフィックは、送信元 IP アドレスと宛先 IP アドレス、着信インター フェイス、プロトコル、送信元ポートと宛先ポートをハッシュするアルゴリズムに基づいて、 指定したゲートウェイ間に分配されます。

#### トラフィックゾーンを使用した複数のインターフェイス間の ECMP

インターフェイスのグループを含むようにトラフィックゾーンを設定する場合、各ゾーン内の 最大8つのインターフェイス間に最大8つの等コストのスタティックルートまたはダイナミッ クルートを設定できます。たとえば、次のようにゾーン内の3つのインターフェイ間に複数の デフォルトルートを設定できます。

route for 0.0.0.0 0.0.0.0 through outside1 to 10.1.1.2 route for 0.0.0.0 0.0.0.0 through outside2 to 10.2.1.2 route for 0.0.0.0 0.0.0.0 through outside3 to 10.3.1.2

同様に、ダイナミックルーティングプロトコルは、自動的に等コストルートを設定できます。 ASAでは、より堅牢なロードバランシングメカニズムを使用してインターフェイス間でトラ フィックをロードバランスします。

ルートが紛失した場合、デバイスはフローをシームレスに別のルートに移動させます。

## プロキシARP 要求のディセーブル化

あるホストから同じイーサネットネットワーク上の別のデバイスに IP トラフィックを送信す る場合、そのホストは送信先のデバイスの MAC アドレスを知る必要があります。ARP は、IP アドレスを MAC アドレスに解決するレイヤ2プロトコルです。ホストは IP アドレスの所有者 を尋ねる ARP 要求を送信します。その IP アドレスを所有するデバイスは、自分が所有者であ ることを自分の MAC アドレスで返答します。

プロキシ ARP は、デバイスが ARP 要求に対してその IP アドレスを所有しているかどうかに 関係なく自分のMAC アドレスで応答するときに使用されます。NAT を設定し、ASA インター フェイスと同じネットワーク上のマッピング アドレスを指定する場合、ASA でプロキシ ARP が使用されます。トラフィックがホストに到達できる唯一の方法は、ASA でプロキシ ARP が 使用されている場合、MAC アドレスが宛先マッピング アドレスに割り当てられていると主張 することです。

まれに、NAT アドレスに対してプロキシ ARP をディセーブルにすることが必要になります。

既存のネットワークと重なる VPN クライアントアドレスプールがある場合、ASA はデフォルトで、すべてのインターフェイス上でプロキシ ARP 要求を送信します。同じレイヤ2ドメイン上にもう1つインターフェイスがあると、そのインターフェイスは ARP 要求を検出し、自分の MAC アドレスで応答します。その結果、内部ホストへの VPN クライアントのリターントラフィックは、その誤ったインターフェイスに送信され、破棄されます。この場合、プロキシ ARP 要求をそれらが不要なインターフェイスでディセーブルにする必要があります。

手順

ステップ1 [Configuration] > [Device Setup] > [Routing] > [Proxy ARP/Neighbor Discovery] の順に選択します。

[Interface] フィールドにインターフェイス名が一覧表示されます。[Enabled] フィールドには、 NAT グローバルアドレスに対してプロキシARP/ネイバー探索がイネーブルか(Yes)ディセー ブルか(No)が表示されます。

- ステップ2 選択したインターフェイスに対してプロキシ ARP/ネイバー探索をイネーブルにするには、 [Enable]をクリックします。デフォルトでは、プロキシ ARP/ネイバー探索はすべてのインター フェイスに対してイネーブルです。
- ステップ3 選択したインターフェイスに対してプロキシ ARP/ネイバー探索をディセーブルにするには、 [Disable] をクリックします。
- ステップ4 [Apply]をクリックして設定を実行コンフィギュレーションに保存します。

# ルーティング テーブルの表示

ルーティングテーブルにある ASDM のすべてのルートを表示するには、[Monitoring] > [Routing] > [Routes] の順に選択します。各行は1つのルートを表します。

## ルート概要の履歴

表 35: ルート概要の履歴

| 機能名                            | プラットフォーム<br>リリース | 機能情報                                                                                                    |
|--------------------------------|------------------|----------------------------------------------------------------------------------------------------|
| 管理インターフェイス<br>用のルーティング<br>テーブル | 9.5(1)           | データトラフィックから管理トラフィックを区別して分離<br>トラフィック専用のルーティングテーブルが追加されまし<br>タそれぞれの専用ルーティングテーブルは IPv4 と Ipv6 の<br>ASA の各コンテキストごとに作成されます。さらに、ASA<br>トに対して、RIB と FIB の両方に 2 つの予備のルーティン<br>加されます。<br>次の画面が更新されました。 |

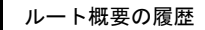

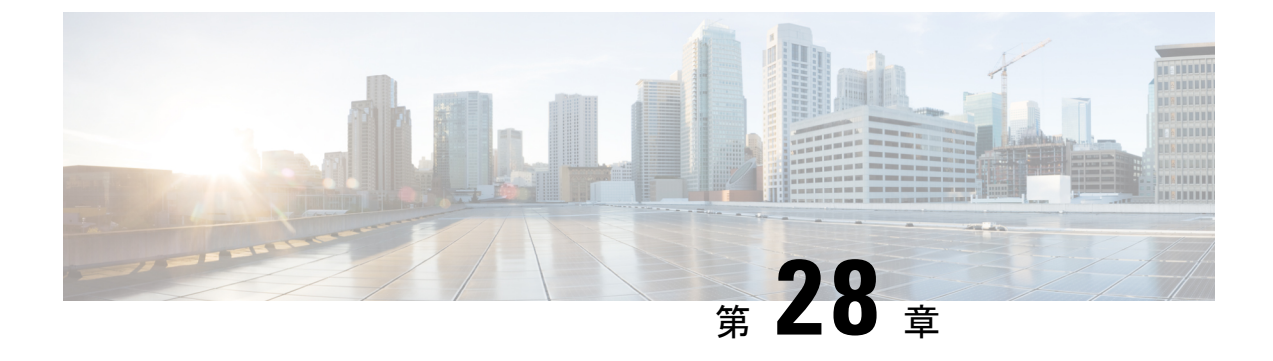

# スタティック ルートとデフォルト ルート

この章では、ASA でスタティック ルートとデフォルト ルートを設定する方法について説明します。

- スタティックルートとデフォルトルートについて(891ページ)
- スタティックルートとデフォルトルートのガイドライン(894ページ)
- デフォルトルートおよびスタティックルートの設定(895ページ)
- ・スタティックルートまたはデフォルトルートのモニタリング(898ページ)
- スタティックルートまたはデフォルトルートの例(899ページ)
- スタティックルートおよびデフォルトルートの履歴(899ページ)

## スタティック ルートとデフォルト ルートについて

接続されていないホストまたはネットワークにトラフィックをルーティングするには、スタ ティックルーティングとダイナミックルーティングのどちらかを使用して、ホストまたはネッ トワークへのルートを定義する必要があります。通常は、少なくとも1つのスタティックルー ト、つまり、他の方法でデフォルトのネットワークゲートウェイにルーティングされていな い、すべてのトラフィック用のデフォルトルート(通常、ネクストホップルータ)を設定す る必要があります。

### **Default Route**

最も単純なオプションは、すべてのトラフィックをアップストリームルータに送信するように デフォルトスタティックルートを設定して、トラフィックのルーティングをルータに任せるこ とです。デフォルトルートは、既知のルートもスタティックルートも指定されていない IP パ ケットすべてを、ASAが送信するゲートウェイの IP アドレスを特定するルートです。デフォ ルトスタティック ルートとは、つまり宛先の IP アドレスとして 0.0.0.0/0 (IPv4) または ::/0 (IPv6) が指定されたスタティック ルートのことです。

デフォルトルートを常に定義する必要があります。

ASAデバイスはデータトラフィックと管理トラフィックに個別のルーティングテーブルを使用 するため、必要に応じて、データトラフィック用のデフォルトルートと管理トラフィック用の 別のデフォルトルートを設定できます。デバイス間トラフィックでは、タイプに応じてデフォ ルトで管理専用またはデータルーティングテーブルが使用されます。ただし、ルートが見つか らない場合は、他のルーティングテーブルにフォールバックします。デフォルトルートは常に トラフィックに一致するため、他のルーティングテーブルへのフォールバックが妨げられま す。この場合、インターフェイスがデフォルトのルーティングテーブルになければ、出力トラ フィックに使用するインターフェイスを指定する必要があります。

## スタティック ルート

次の場合は、スタティックルートを使用します。

- •ネットワークがサポート対象外のルータディスカバリプロトコルを使用している。
- ネットワークが小規模でスタティックルートを容易に管理できる。
- ルーティングプロトコルが関係するトラフィックまたは CPU のオーバーヘッドをなくす 必要がある。
- 場合によっては、デフォルトルートだけでは不十分である。デフォルトのゲートウェイで は宛先ネットワークに到達できない場合があるため、スタティックルートをさらに詳しく 設定する必要があります。たとえば、デフォルトのゲートウェイが外部の場合、デフォル トルートは、ASA に直接接続されていない内部ネットワークにはまったくトラフィック を転送できません。
- ダイナミックルーティングプロトコルをサポートしていない機能を使用している。

## 不要なトラフィックをドロップするための nullO インターフェイスへの のルート

アクセスルールを使用すると、ヘッダーに含まれている情報に基づいてパケットをフィルタ処 理することができます。nullO インターフェイスへのスタティック ルートは、アクセス ルール を補完するソリューションです。nullO ルートを使用して不要なトラフィックや望ましくない トラフィックを転送することで、トラフィックをドロップできます。

スタティック null0 ルートには、推奨パフォーマンス プロファイルが割り当てられます。また、スタティック null0 ルートを使用して、ルーティング ループを回避することもできます。 BGP では、リモート トリガ型ブラック ホール ルーティングのためにスタティック null0 ルートを活用できます。

## ルートのプライオリティ

- ・特定の宛先が特定されたルートはデフォルトルートより優先されます。
- 宛先が同じルートが複数存在する場合(スタティックまたはダイナミック)、ルートのアドミニストレーティブディスタンスによってプライオリティが決まります。スタティックルートは1に設定されるため、通常、それらが最もプライオリティの高いルートです。

- 宛先かつアドミニストレーティブディスタンスが同じスタティックルートが複数存在する場合は、等コストマルチパス(ECMP)ルーティング(887ページ)を参照してください。
- [トンネル化(Tunneled)]オプションを使用してトンネルから出力されるトラフィックの 場合、このルートが他の設定済みルートまたは学習されたデフォルトルートをすべてオー バーライドします。

## トランスペアレント ファイアウォール モードおよびブリッジ グルー プのルート

ブリッジグループメンバーインターフェイスを通じて直接には接続されていないネットワークに向かう ASA で発信されるトラフィックの場合、ASA がどのブリッジグループメンバー インターフェイスからトラフィックを送信するかを認識するように、デフォルトルートまたは スタティックルートを設定する必要があります。ASA で発信されるトラフィックには、syslog サーバーまたはSNMPサーバーへの通信が含まれることもあります。1つのデフォルトルート で到達できないサーバーがある場合、スタティックルートを設定する必要があります。トラン スペアレントモードの場合、ゲートウェイインターフェイスにBVIを指定できません。メン バーインターフェイスのみが使用できます。ルーテッドモードのブリッジグループの場合、 スタティック ルートに BVI を指定する必要があります。メンバーインターフェイスを指定す ることはできません。詳細については、#unique\_1095を参照してください。

### スタティック ルート トラッキング

スタティックルートの問題の1つは、ルートがアップ状態なのかダウン状態なのかを判定する 固有のメカニズムがないことです。スタティックルートは、ネクストホップゲートウェイが 使用できなくなった場合でも、ルーティングテーブルに保持されています。スタティックルー トは、ASA上の関連付けられたインターフェイスがダウンした場合に限りルーティングテー ブルから削除されます。

スタティックルートトラッキング機能には、スタティックルートの使用可能状況を追跡し、 プライマリルートがダウンした場合のバックアップルートをインストールするための方式が 用意されています。たとえば、ISPゲートウェイへのデフォルトルートを定義し、かつ、プラ イマリISPが使用できなくなった場合に備えて、セカンダリISPへのバックアップデフォルト ルートを定義できます。

ASA では、ASA が ICMP エコー要求を使用してモニタする宛先ネットワーク上でモニタリン グ対象スタティック ルートを関連付けることでスタティック ルート トラッキングを実装しま す。指定された時間内にエコー応答がない場合は、そのホストはダウンしていると見なされ、 関連付けられたルートはルーティングテーブルから削除されます。削除されたルートに代わっ て、メトリックが高い追跡対象外のバックアップ ルートが使用されます。

モニタリング対象の選択時には、その対象がICMP エコー要求に応答できることを確認してく ださい。対象には任意のネットワークオブジェクトを選択できますが、次のものを使用するこ とを検討する必要があります。

- ISP ゲートウェイ アドレス(デュアル ISP サポート用)
- ネクストホップゲートウェイアドレス(ゲートウェイの使用可能状況に懸念がある場合)
- •ASA が通信を行う必要のある対象ネットワーク上のサーバー(syslog サーバーなど)
- ・宛先ネットワーク上の永続的なネットワークオブジェクト

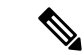

(注) 夜間にシャットダウンする PC は適しません。

スタティック ルート トラッキングは、スタティックに定義されたルートや、DHCP または PPPoEを通じて取得したデフォルトルートに対して設定することができます。設定済みのルー トトラッキングでは、複数のインターフェイス上の PPPoE クライアントだけを有効化するこ とができます。

## スタティックルートとデフォルトルートのガイドライン

#### ファイアウォール モードとブリッジ グループ

- トランスペアレントモードでは、スタティックルートはブリッジグループメンバーイン ターフェイスをゲートウェイとして使用する必要があります。BVIを指定することはでき ません。
- ルーテッドモードでは、BVIをゲートウェイとして指定する必要があります。メンバーインターフェイスを指定することはできません。
- スタティックルートトラッキングは、ブリッジグループメンバーインターフェイスまた
   は BVI ではサポートされません。

#### サポートされるネットワークアドレス

- IPv6 では、スタティック ルート トラッキングはサポートされません。
- ASAはクラスEルーティングをサポートしていません。したがって、クラスEネットワークはスタティックルートとしてルーティングできません。

#### クラスタリングとマルチコンテキストモード

- クラスタリングでは、スタティック ルートトラッキングはプライマリユニットでのみサポートされます。
- スタティックルートトラッキングはマルチコンテキストモードではサポートされません。

#### ASP および RIB ルートエントリ

デバイスにインストールされているすべてのルートとその距離は、ASPルーティングテーブル にキャプチャされます。これは、すべての静的および動的ルーティングプロトコルに共通で す。最適な距離のルートのみが RIB テーブルにキャプチャされます。

## デフォルト ルートおよびスタティック ルートの設定

少なくとも1つのデフォルトルートを設定する必要があります。また、スタティックルート の設定が必要になる場合があります。このセクションでは、デフォルトルートの設定、スタ ティックルートの設定、スタティックルートの追跡を行います。

### デフォルト ルートの設定

デフォルト ルートは、宛先 IP アドレスが 0.0.0.0/0 のスタティック ルートです。この手順に 従って手動で設定するか、DHCP サーバーや他のルーティングプロトコルから取得するかに関 わらず、デフォルト ルートは必ず設定する必要があります。

#### 始める前に

[Tunneled] オプションについては、次のガイドラインを参照してください。

- トンネルルートの出力インターフェイスで、ユニキャスト RPFを有効にしないでください。この設定を行うと、セッションでエラーが発生します。
- トンネルルートの出力インターフェイスで、TCP代行受信をイネーブルにしないでください。この設定を行うと、セッションでエラーが発生します。
- これらのインスペクションエンジンはトンネルルートを無視するため、トンネルルートで VoIP インスペクションエンジン(CTIQBE、H.323、GTP、MGCP、RTSP、SIP、SKINNY)、DNS インスペクションエンジン、または DCE RPC インスペクションエンジンを使用しないでください。
- ・tunneled オプションで複数のデフォルトルートを定義することはできません。
- •トンネルトラフィックの ECMP はサポートされません。
- トンネルルートは、通過トラフィックの VPN 終端をサポートしないブリッジグループで はサポートされません。

#### 手順

- ステップ1 [Configuration] > [Device Setup] > [Routing] > [Static Routes] を選択し、[Add] をクリックします。
- ステップ2 [IP Address Type]、[IPv4]、または [IPv6] を選択します。
- ステップ3 特定のトラフィックの送信を行うインターフェイスを選択します。

トランスペアレントモードの場合は、ブリッジグループのメンバーインターフェイスの名前 を指定します。 ブリッジグループでルーテッドモードを使用する場合は、BVI名を指定しま す。

- ステップ4 ネットワークの場合は、そのタイプに応じて any4 または any6 を入力します。
- **ステップ5** トラフィックを送信するゲートウェイ IP を入力します。
- **ステップ6 メトリック**を設定して、ルートのアドミニストレーティブ ディスタンスを設定します。
  - デフォルトは1です。アドミニストレーティブディスタンスは、複数のルーティングプロト コル間でルートを比較するのに使用されるパラメータです。スタティックルートのデフォルト のアドミニストレーティブディスタンスは1で、ダイナミックルーティングプロトコルで検 出されるルートより優先されますが、直接には接続されていないルートです。OSPFで検出さ れるルートのデフォルトのアドミニストレーティブディスタンスは110です。スタティック ルートとダイナミックルートのアドミニストレーティブディスタンスが同じ場合、スタティッ クルートが優先されます。接続されているルートは常に、スタティックルートおよびダイナ ミックに検出されたルートのどちらよりも優先されます。
- **ステップ7** (オプション) [Options] 領域で、以下を設定します。
  - •[Tunneled]: VPN トラフィックに非 VPN トラフィックとは別のデフォルトルートを使用 する必要がある場合は、VPNトラフィック用の別個のデフォルトルートを定義できます。 その場合、たとえば VPN 接続からの着信トラフィックは内部ネットワークに転送するー 方、内部ネットワークからのトラフィックは外部に転送するといった設定を簡単に行うこ とができます。tunneledオプションを使用してデフォルトルートを作成すると、ASAに着 信するトンネルからのすべてのトラフィックは、学習したルートまたはスタティックルー トを使用してルーティングできない場合、このルートに送信されます。このオプション は、ブリッジグループではサポートされません。
  - •[Tracked]: (IPv4のみ) ルートのトラッキングについては、スタティックルートトラッキングの設定 (897ページ) を参照してください。

ステップ8 [OK] をクリックします。

### スタティック ルートの設定

スタティック ルートは、特定の宛先ネットワークのトラフィックの送信先を定義します。

手順

- ステップ1 [Configuration] > [Device Setup] > [Routing] > [Static Routes] を選択し、[Add] をクリックします。
- ステップ2 [IP Address Type]、[IPv4]、または [IPv6] を選択します。
- ステップ3 特定のトラフィックの送信を行うインターフェイスを選択します。

不要なトラフィックをドロップするには、[Null0]インターフェイスを選択します。トランスペ アレントモードの場合は、ブリッジグループのメンバーインターフェイスの名前を指定しま す。ブリッジグループでルーテッドモードを使用する場合は、BVI名を指定します。

- **ステップ4 ネットワーク**の場合は、トラフィックをルーティングする宛先ネットワークを入力します。
- **ステップ5** トラフィックを送信するゲートウェイ IP を入力します。
- **ステップ6 メトリック**を設定して、ルートのアドミニストレーティブ ディスタンスを設定します。
  - デフォルトは1です。アドミニストレーティブディスタンスは、複数のルーティングプロト コル間でルートを比較するのに使用されるパラメータです。スタティックルートのデフォルト のアドミニストレーティブディスタンスは1で、ダイナミックルーティングプロトコルで検 出されるルートより優先されますが、直接には接続されていないルートです。OSPFで検出さ れるルートのデフォルトのアドミニストレーティブディスタンスは110です。スタティック ルートとダイナミックルートのアドミニストレーティブディスタンスが同じ場合、スタティッ クルートが優先されます。接続されているルートは常に、スタティックルートおよびダイナ ミックに検出されたルートのどちらよりも優先されます。
- ステップ1 (オプション) [Options] 領域で、以下を設定します。
  - [Tunneled]: VPN トラフィックに非 VPN トラフィックとは別のデフォルト ルートを使用 する必要がある場合は、VPN トラフィック用の別個のデフォルトルートを定義できます。 その場合、たとえば VPN 接続からの着信トラフィックは内部ネットワークに転送するー 方、内部ネットワークからのトラフィックは外部に転送するといった設定を簡単に行うこ とができます。tunneledオプションを使用してデフォルトルートを作成すると、ASAに着 信するトンネルからのすべてのトラフィックは、学習したルートまたはスタティックルー トを使用してルーティングできない場合、このルートに送信されます。
  - •[Tracked]: (IPv4のみ) ルートのトラッキングについては、スタティックルートトラッキングの設定 (897ページ)を参照してください。

ステップ8 [OK] をクリックします。

## スタティック ルート トラッキングの設定

スタティックルートトラッキングを設定するには、次の手順を実行します。

手順

- **ステップ1** [Configuration] > [Device Setup] > [Routing] > [Static Routes] の順に選択し、スタティック ルートの設定 (896 ページ) に従ってスタティック ルートを追加または編集します。
- ステップ2 [Options] 領域で [Tracked] オプション ボタンをクリックします。
- **ステップ3** [Track ID] フィールドに、ルート トラッキング プロセスの固有識別子を入力します。

- ステップ4 [Track IP Address/DNS Name] フィールドに、追跡対象の IP アドレスまたはホスト名を入力しま す。これは通常、このルートのネクストホップゲートウェイの IP アドレスになりますが、そ のインターフェイスから利用できる任意のネットワークオブジェクトとすることもできます。
- **ステップ5** [SLA ID] フィールドに、SLA モニタリング プロセスの固有識別子を入力します。
- **ステップ6** (任意) [Monitoring Options] をクリックします。
  - [Route Monitoring Options] ダイアログボックスが表示されます。ここから、次のトラッキング オブジェクトのモニタリング プロパティを変更します。
    - [Frequency]: 追跡対象の存在を ASA がテストする頻度を秒数で設定します。有効な値の 範囲は、1 ~ 604800 秒です。デフォルト値は 60 秒です。
    - •[Threshold]:しきい値を超えたイベントを示す時間をミリ秒数で設定します。この値に、 タイムアウト値より大きい値は指定できません。
    - •[Timeout]: ルート監視操作が要求パケットからの応答を待つ時間をミリ秒数で設定します。有効な値の範囲は、0~604800000ミリ秒です。デフォルト値は5000ミリ秒です。
    - •[Data Size]:エコー要求パケットで使用するデータペイロードのサイズを設定します。デフォルト値は28です。有効値の範囲は0~16384です。
      - (注) この設定では、ペイロードのサイズだけが指定されます。パケット全体のサイズは指定されません。
    - •[ToS]:エコー要求のIP ヘッダーにあるサービスバイトのタイプの値を設定します。有効 な値は、0~255です。デフォルト値は0です
    - [Number of Packets]: 各テストに送信されるエコー要求の数を設定します。有効値の範囲 は1~100です。デフォルト値は1です。

[OK] をクリックします。

- **ステップ7** [OK] をクリックしてルートを保存してから、[Apply] をクリックします。 追跡するルートを適用するとすぐに、モニタリング プロセスが開始されます。
- **ステップ8** 追跡対象外のバックアップルートを作成します。
  - バックアップ ルートは、追跡されたルートと同じ宛先へのスタティック ルートですが、異な るインターフェイスまたはゲートウェイを経由します。このルートは、追跡されたルートより 長いアドミニストレーティブ ディスタンス(メトリック)に割り当てる必要があります。

# スタティックルートまたはデフォルトルートのモニタリ ング

• [Monitoring] > [Routing] > [Routes]

[Routes] ペインでは、それぞれの行が1つのルートを表しています。IPv4 接続、IPv6 接続、またはその両方でフィルタリングできます。ルーティング情報には、プロトコル、 ルートタイプ、宛先IPアドレス、ネットマスクまたはプレフィックスの長さ、ゲートウェ イ IP アドレス、ルートに接続するときに経由するインターフェイス、およびアドミニス トレーティブ ディスタンスが含まれています。

## スタティック ルートまたはデフォルト ルートの例

次の例は、スタティック ルートの作成方法を示します。スタティック ルートは、宛先が 10.1.1.0/24のトラフィックすべてを内部インターフェイスに接続されているルータ(10.1.2.45) に送信します。また、dmz インターフェイスで3つの異なるゲートウェイにトラフィックを誘 導する3つの等コストスタティック ルートを定義し、トンネルトラフィックのデフォルト ルートと通常のトラフィックのデフォルトルートを追加します。

route inside 10.1.1.0 255.255.255.0 10.1.2.45 route dmz 10.10.10.0 255.255.255.0 192.168.2.1 route dmz 10.10.10.0 255.255.255.0 192.168.2.2 route dmz 10.10.10.0 255.255.255.0 192.168.2.3 route outside 0 0 209.165.201.1 route inside 0 0 10.1.2.45 tunneled

# スタティック ルートおよびデフォルト ルートの履歴

表 36: スタティック ルートおよびデフォルト ルートの機能履歴

| 機能名               | プラット<br>フォームリ<br>リース | 機能情報                                                                                                    |
|-------------------|----------------------|----------------------------------------------------------------------------------------------------|
| スタティック ルート トラッキング | 7.2(1)               | スタティックルートトラッキング機能には、スタティッ<br>クルートの使用可能状況を追跡し、プライマリルート<br>がダウンした場合のバックアップルートをインストール<br>するための方式が用意されています。                                                                                                    |
|                   |                      | 次の画面が導入または変更されました。                                                                                                    |
|                   |                      | [Configuration] > [Device Setup] > [Routing] > [Static<br>Routes] > [Add Static Route] [Configuration] > [Device<br>Setup] > [Routing] > [Static Routes] > [Add Static Route]<br>> [Route Monitoring Options] |

I

| 機能名                                | プラット<br>フォームリ<br>リース | 機能情報                                                                                                    |
|------------------------------------|----------------------|----------------------------------------------------------------------------------------------------|
| スタティック nullO ルートによるトラフィッ<br>クのドロップ | 9.2(1)               | トラフィックを nullO インターフェイスへ送信すると、<br>指定したネットワーク宛のパケットはドロップします。<br>この機能は、BGPの Remotely Triggered Black Hole (RTBH)<br>の設定に役立ちます。 |
|                                    |                      | 次の画面が変更されました。                                                                                                    |
|                                    |                      | [Configuration] > [Device Setup] > [Routing] > [Static<br>Routes] > [Add Static Route]                                      |

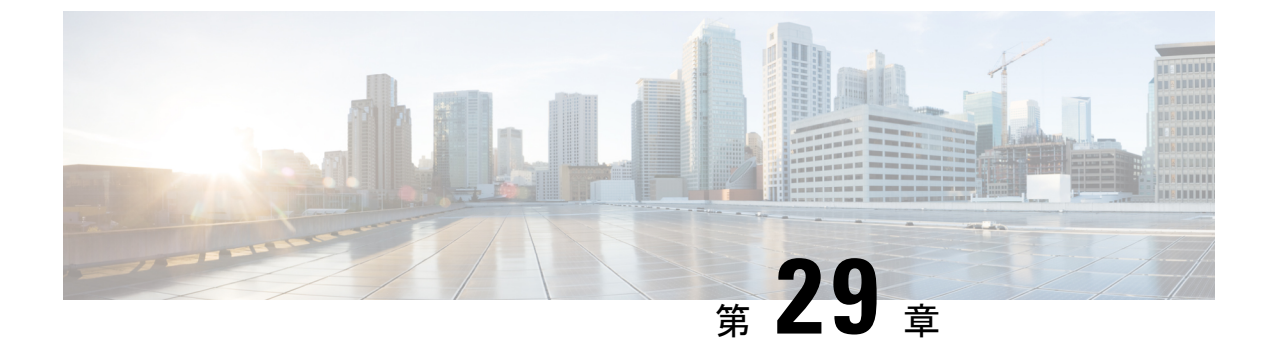

# ポリシーベースルーティング

この章では、ポリシーベースルーティング(PBR)をサポートするように ASA を設定する方 法について説明します。この項では、ポリシーベースルーティング、PBR のガイドライン PBR の設定について説明します。

- ポリシーベース ルーティングについて (901 ページ)
- •ポリシーベースルーティングのガイドライン (904ページ)
- ポリシーベースルーティングの設定(905ページ)
- ポリシーベース ルーティングの履歴 (909 ページ)

## ポリシーベース ルーティングについて

従来のルーティングは宛先ベースであり、パケットは宛先 IP アドレスに基づいてルーティン グされます。ただし、宛先ベースのルーティングシステムでは特定トラフィックのルーティン グを変更することが困難です。ポリシーベースルーティング(PBR)では、宛先ネットワーク ではなく条件に基づいてルーティングを定義できます。PBRでは、送信元アドレス、送信元 ポート、宛先アドレス、宛先ポート、プロトコル、またはこれらの組み合わせに基づいてトラ フィックをルーティングできます。

ポリシーベース ルーティング:

- ・区別したトラフィックに Quality of Service (QoS) を提供できます。
- ・低帯域幅、低コストの永続パスと、高帯域幅、高コストのスイッチドパスに、インタラク ティブトラフィックとバッチトラフィックを分散できます。
- インターネットサービスプロバイダーやその他の組織が、さまざまなユーザーセットから発信されるトラフィックを、適切に定義されたインターネット接続を経由してルーティングできます。

ポリシーベース ルーティングには、ネットワーク エッジでトラフィックを分類およびマーク し、ネットワーク全体で PBR を使用してマークしたトラフィックを特定のパスに沿ってルー ティングすることで、QoSを実装する機能があります。これにより、宛先が同じ場合でも、異 なる送信元から送信されるパケットを別のネットワークにルーティングすることができます。 これは、複数のプライベート ネットワークを相互接続する場合に役立ちます。

### ポリシーベース ルーティングを使用する理由

ロケーション間に2つのリンクが導入されている企業を例に説明します。1つのリンクは高帯 域幅、低遅延、高コストのリンクであり、もう1つのリンクは低帯域幅、高遅延、低コストの リンクです。従来のルーティングプロトコルを使用する場合、高帯域幅リンクで、リンクの (EIGRP または OSPF を使用した)帯域幅/遅延の特性により実現するメトリックの節約に基 づいて、ほぼすべてのトラフィックが送信されます。PBRでは、優先度の高いトラフィックを 高帯域幅/低遅延リンク経由でルーティングし、その他のすべてのトラフィックを低帯域幅/高 遅延リンクで送信します。

ポリシーベース ルーティングの用途のいくつかを以下に示します。

#### 同等アクセスおよび送信元依存ルーティング

このトポロジでは、HRネットワークと管理ネットワークからのトラフィックはISP1を経由す るように設定し、エンジニアリングネットワークからのトラフィックはISP2を経由するよう に設定できます。したがって、ここに示すように、ネットワーク管理者は、ポリシーベース ルーティングを使用して同等アクセスおよび送信元依存ルーティングを実現できます。

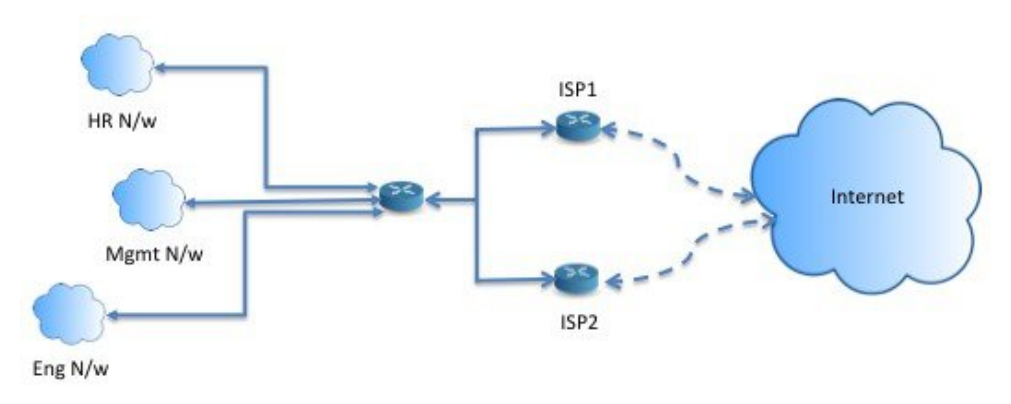

QoS

ネットワーク管理者は、ポリシーベースルーティングでパケットにタグを付けることにより、 ネットワークトラフィックをネットワーク境界でさまざまなサービスクラスのために分類し、 プライオリティ、カスタム、または重み付け均等化のキューイングを使用してそれらのサービ スクラスをネットワークのコアに実装できます(下の図を参照)。この設定では、バックボー ンネットワークのコアの各 WAN インターフェイスでトラフィックを明示的に分類する必要が なくなるため、ネットワークパフォーマンスが向上します。

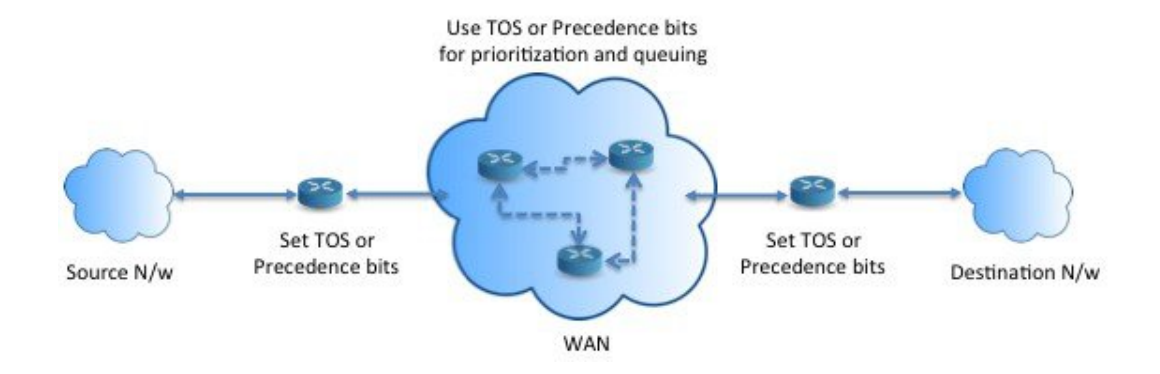

### コスト節約

組織は、特定のアクティビティに関連付けられている一括トラフィックを転送して、帯域幅が 高い高コストリンクの使用を短時間にし、さらにここに示すようにトポロジを定義することで 帯域幅が低い低コストリンク上の基本的な接続を継続できます。

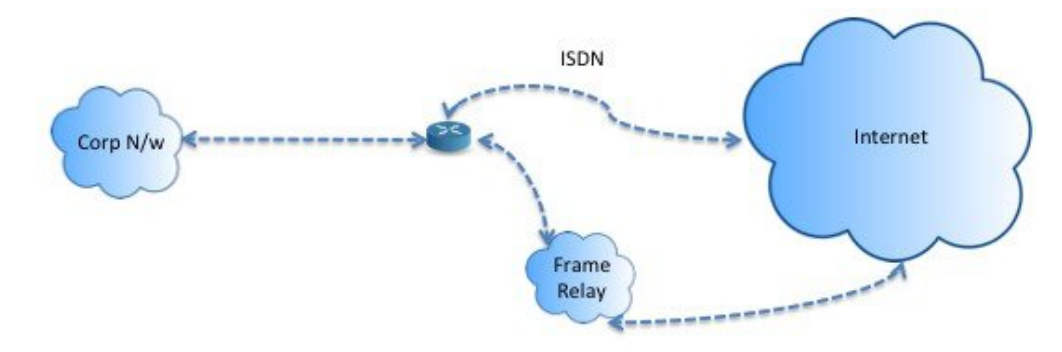

#### ロード シェアリング

ECMP ロード バランシングによって提供されるダイナミックなロード シェアリング機能に加 え、ネットワーク管理者は、トラフィックの特性に基づいて複数のパス間にトラフィックを分 散するためのポリシーを実装できます。

たとえば、同等アクセスおよび送信元依存ルーティングのシナリオに示すトポロジでは、管理 者は、ISP1 を経由する HR netto からのトラフィックと ISP2 を経由するエンジニアリング ネッ トワークからのトラフィックをロード シェアするようにポリシーベース ルーティングを設定 できます。

### **PBR**の実装

ASAは、ACLを使用してトラフィックを照合してから、トラフィックのルーティングアクションを実行します。具体的には、照合のために ACL を指定するルート マップを設定し、次にそのトラフィックに対して1つ以上のアクションを指定します。最後に、すべての着信トラフィックに PBR を適用するインターフェイスにルートマップを関連付けます。

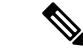

(注) 設定に進む前に、特にNATとVPNが使用されている場合に、非対称ルーティングによって引き起こされる予期しない動作を回避するために、各セッションの入力トラフィックと出力トラフィックが同じ ISP 側のインターフェイスを通過することを確認してください。

## ポリシーベース ルーティングのガイドライン

#### ファイアウォール モード

ルーテッドファイアウォール モードでのみサポートされています。トランスペアレントファ イアウォール モードはサポートされません。

#### フロー別のルーティング

ASA はフロー別にルーティングを実行するため、ポリシー ルーティングは最初のパケットに 適用され、その結果決定したルーティングが、そのパケットに対して作成されたフローに格納 されます。同一接続に属する後続のパケットはすべてこのフローと照合され、適切にルーティ ングされます。

#### 出力ルート ルックアップに適用されない PBR ポリシー

ポリシーベースルーティングは入力専用機能です。つまり、この機能は新しい着信接続の最初 のパケットだけに適用され、この時点で接続のフォワードレグの出力インターフェイスが選択 されます。着信パケットが既存の接続に属している場合、または NAT が適用されない場合に は、PBR がトリガーされないことに注意してください。

#### 初期トラフィックに適用されない PBR ポリシー

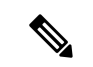

(注) 初期接続とは、送信元と宛先の間で必要になるハンドシェイクが完了していない状態を指しま す。

新しい内部インターフェイスが追加され、一意のアドレスプールを使用して新しい VPN ポリ シーが作成されると、新しいクライアントプールの送信元に一致する外部インターフェイスに PBR が適用されます。そのため、PBR はクライアントからのトラフィックを新しいインター フェイスの次のホップに送信します。ただし、PBRは、クライアントへの新しい内部インター フェイスルートとの接続をまだ確立していないホストからのリターントラフィックには関与し ません。したがって、有効なルートがないため、ホストから VPN クライアントへのリターン トラフィック、具体的には VPN クライアントの応答はドロップされます。内部インターフェ イスにおいて、よりメトリックの高い重み付けされたスタティックルートを設定する必要があ ります。

#### クラスタ

- クラスタリングがサポートされています。
- クラスタのシナリオでは、スタティックルートまたはダイナミックルートがない場合、 ip-verify-reverseパスを有効にした非対称トラフィックはドロップされる可能性があります。したがって、ip-verify-reverseパスを無効にすることが推奨されます。

#### IPv6 のサポート

IPv6 はサポートされます。

#### パスモニタリングのガイドライン

インターフェイスでパスモニタリングを設定するうえでのガイドラインは、次のとおりです。

- •インターフェイスにはインターフェイス名が必要です。
- 管理専用インターフェイスには、パスモニタリングを設定できません。パスモニタリング を設定するには、[このインターフェイスを管理専用にする (Dedicate this interface to management only)]チェックボックスをオフにする必要があります。
- パスモニタリングは、トランスペアレントまたはマルチコンテキスト システム モードの デバイスではサポートされません。
- ・自動モニタリングタイプ (auto、auto4、および auto6) は、トンネルインターフェイスで はサポートされません。
- パスモニタリングは、次のインターフェイスには設定できません。
  - BVI
  - •ループバック
  - DVTI

その他のガイドライン

- ルートマップ関連の既存のすべての設定の制限事項が引き続き適用されます。
- ・ポリシーベースルーティングには、一致ポリシーリストを含むルートマップを使用しない でください。一致ポリシーリストは BGP にのみ使用されます。

# ポリシーベース ルーティングの設定

ルートマップは、1つ以上のルートマップ文で構成されます。文ごとに、シーケンス番号と permit 句または deny 句が付加されます。各ルートマップ文には、match コマンドと set コマン ドが含まれています。match コマンドは、パケットデータに適用される一致基準を示します。 set コマンドは、パケットに対して実行されるアクションを示します。

- IPv4 と IPv6 の両方の match/set 句でルートマップを設定した場合、または IPv4 および IPv6 トラフィックを照合する統合 ACL を使用した場合、宛先 IP のバージョンに基づいた set アクションが適用されます。
- 複数のネクストホップまたはインターフェイスを set アクションとして設定すると、使用 できる有効なオプションが見つかるまですべてのオプションが順に評価されます。設定さ れた複数のオプション間のロードバランシングは実行されません。
- verify-availability オプションは、マルチ コンテキスト モードではサポートされません。

#### 手順

- **ステップ1** ASDM で、ポリシーベース ルーティングを実行するトラフィックを特定する1つ以上の標準 または拡張 ACL を設定します。[Configuration] > [Firewall] > [Advanced] > [ACL Manager] を 表示します。
- ステップ2 [Configuration] > [Device Setup] > [Routing] > [Route Maps] の順に選択し、[Add] をクリックし ます。

[Add Route Map] ダイアログボックスが表示されます。

- ステップ3 ルート マップ名とシーケンス番号を入力します。オプションでルート マップ文を追加する場合は、このルート マップ名と同じ名前を使用します。シーケンス番号は、ASA がルートマップを評価する順序です。
- ステップ4 [Deny] または [Permit] をクリックします。

ACLには、固有の permit および deny 文も含まれます。ルート マップと ACL が permit/permit で一致する場合、ポリシーベース ルーティング処理が続行されます。permit/deny で一致する 場合、このルート マップでの処理が終了し、別のルート マップがチェックされます。それで も結果が permit/deny であれば、通常のルーティング テーブルが使用されます。deny/deny で一致する場合、ポリシーベース ルーティング処理が続行されます。

ステップ5 [Match Clause] タブをクリックし、作成した ACL を確認します。

[IPv4] セクションで、ドロップダウンメニューから [Access List] を選択し、ダイアログボック スで1つ以上の標準または拡張 ACL を選択します。

標準 ACL を使用する場合、照合は宛先アドレスに対してのみ行われます。拡張 ACL を使用する場合、送信元、宛先、またはその両方に対して照合を行えます。

IPv4 と IPv6 の両方に [IPv4] セクションを使用します。拡張 ACL では、IPv4、IPv6、アイデン ティティ ファイアウォール、または Cisco TrustSec パラメータを指定できます。ネットワーク サービスオブジェクトを含めることもできます。完全な構文については、ASA コマンドリファ レンスを参照してください。

ステップ6 [Policy Based Routing] タブをクリックし、トラフィック フローのポリシーを定義します。

一致するトラフィックフローに対して実行する set アクションを、次のうちから1つ以上選択 します。

- [Set PBR next hop address]: IPv4 および IPv6 では、複数のネクストホップ IP アドレスを設 定できます。その場合、ルーティングできる有効なネクスト ホップ IP アドレスが見つか るまで、それらのアドレスが指定された順で評価されます。設定済みのネクストホップ は、直接接続する必要があります。そうでなければ、set アクションが適用されません。
- [Set default next-hop IP address]: IPv4 および IPv6 では、一致するトラフィックに対する通 常のルート ルックアップが失敗した場合、ASA はここで指定されたネクストホップ IP ア ドレスを使用してトラフィックを転送します。
- [Recursively find and set next-hop IP address]: ネクストホップアドレスとデフォルトのネク ストホップアドレスのいずれでも、直接接続されたサブネット上でネクストホップが検出 されることが要件となります。このオプションを指定した場合、ネクストホップアドレス が直接接続されている必要はありません。代わりにネクストホップアドレスで再帰ルック アップが実行され、一致するトラフィックは、ルータで使用されているルーティングパス に従って、そのルートエントリで使用されているネクストホップに転送されます。
- [Configure Next Hop Verifiability]: ルートマップの次の IPv4 ホップが使用できるかどうか を確認します。ネクストホップの到達可能性を確認するには、SLAモニター追跡オブジェ クトを設定できます。[Add] をクリックして、ネクストホップ IP アドレスエントリを追 加し、次の情報を指定します。
  - [Sequence Number]:エントリはシーケンス番号を使用して順に評価されます。
  - •[IP Address]: ネクストホップ IP アドレスを入力します。
  - [Tracking Object ID]: 有効な ID を入力します。
- [Set interfaces]:このオプションを使用して、一致するトラフィックを転送するために使用 するインターフェイスを設定します。複数のインターフェイスを設定できます。その場 合、有効なインターフェイスが見つかるまで、それらのインターフェイスが指定された順 で評価されます。nulloを指定すると、ルートマップと一致するすべてのトラフィックが ドロップされます。指定されたインターフェイス(静的または動的のいずれか)経由で ルーティングできる宛先のルートが存在している必要があります。
- 「条件を設定(Set Clause)]>「適応インターフェイスコスト(Adaptive Interface Cost)]: このオプションは、[ポリシーベースルーティング(Policy Based Routing)]タブではなく、 [条件を設定(Set Clause)]タブにあります。このオプションは、インターフェイスのコス トに基づいて出力インターフェイスを設定します。[使用可能なインターフェイス(Available Interfaces)]フィールドをクリックし、考慮する必要があるインターフェイスを選択しま す。出力インターフェイスは、インターフェイスのリストから選択されます。インター フェイスのコストが同じである場合、アクティブ-アクティブ設定であり、出力インター フェイスでパケットがロードバランシング(ラウンドロビン)されます。コストが異なる 場合、コストが最も低いインターフェイスが選択されます。インターフェイスは、アップ している場合にのみ考慮されます。
- [Set null0 interface as the default interface]:通常のルートルックアップが失敗すると、ASA はトラフィックを null0 に転送し、トラフィックがドロップされます。
- [Set do-not-fragment bit to either 1 or 0]: 適切なオプション ボタンを選択します。

- [Set differential service code point (DSCP) value in QoS bits] : [IPv4] または [IPv6] ドロップダウン リストから値を選択します。
- ステップ7 [OK] をクリックし、さらに [Apply] をクリックします。
- ステップ8 [構成(Configuration)]>[デバイス設定(Device Setup)]>[インターフェイス設定(Interface Settings)]>[インターフェイス(Interfaces)]の順に選択し、このルートマップを適用して出 カインターフェイスを決定する入力インターフェイスを設定します。
  - a) 入力インターフェイスを選択して、[編集(Edit)]をクリックします。
  - b) [ルートマップ(Route Map)]で、適用するポリシーベースのルートマップを選択します。
  - c) [適応インターフェイスコスト (Adaptive Interface Cost)]を使用してルートマップで出力イ ンターフェイスを選択した場合は、インターフェイスの[コスト (Cost)]値を設定しま す。

値は1~65535です。デフォルトは0で、このフィールドから値を削除することでリセットできます。値が小さいほど、プライオリティが高くなります。たとえば、1は2よりも 優先されます。

- d) PBR で柔軟なメトリックを使用してパケットのルーティングに最適なパスを特定するには、[パスモニタリング (Path Monitoring)]ドロップダウンリストから関連するモニタリングタイプを選択します。
  - •[自動(auto)]:自動 IPv4と同じように、インターフェイスの IPv4 デフォルトゲート ウェイ(存在する場合)に ICMP プローブを送信します。それ以外の場合は、自動 IPv6と同じように、インターフェイスの IPv6 デフォルトゲートウェイに送信します。
  - •[ipv4]:モニタリングのために、指定されたピア IPv4 アドレス(ネクストホップ IP) に ICMP プローブを送信します。このオプションを選択すると、隣接するフィールド が有効になります。フィールドに IPv4 アドレスを入力します。
  - [ipv6]:モニタリングのために、指定されたピア IPv4 アドレス(ネクストホップ IP) に ICMP プローブを送信します。このオプションを選択すると、隣接するフィールド が有効になります。フィールドに IPv4 アドレスを入力します。
  - •[auto4]:インターフェイスのIPv4デフォルトゲートウェイにICMPプローブを送信します。
  - •[auto6]:インターフェイスのIPv6デフォルトゲートウェイにICMPプローブを送信します。
  - •[なし(None)]:インターフェイスのパスモニタリングを無効にします。
- e) [OK] をクリックし、さらに [Apply] をクリックします。

# ポリシーベース ルーティングの履歴

表 37: ルート マップの履歴

I

| 機能名                           | プラット<br>フォームリ<br>リース | 機能情報                                                                                                    |
|-------------------------------|----------------------|----------------------------------------------------------------------------------------------------|
| PBR のパスモニタリングメトリック。           | 9.18(1)              | PBRはメトリックを使用して、トラフィックを転送する<br>ための最適なパス(出力インターフェイス)を決定しま<br>す。パスモニタリングは、メトリックが変更されたモニ<br>タリング対象インターフェースをPBRに定期的に通知し<br>ます。PBRは、モニタリング対象インターフェイスの最<br>新のメトリック値をパスモニタリングデータベースか<br>ら取得し、データパスを更新します。                                                                                                    |
|                               |                      | 新規/変更された画面:[設定(Configuration)]>[デバイ<br>ス設定(Device Setup)]>[インターフェイス設定<br>(Interface Settings)]>[インターフェイス(Interfaces)]                                                                                                    |
| ポリシーベース ルーティング                | 9.4(1)               | ポリシーベースルーティング (PBR) は、ACLを使用し<br>て指定されたQoSでトラフィックが特定のパスを経由す<br>るために使用するメカニズムです。ACLでは、パケット<br>のレイヤ3およびレイヤ4 ヘッダーの内容に基づいてト<br>ラフィックを分類できます。このソリューションによ<br>り、管理者は区別されたトラフィックにQoSを提供し、<br>低帯域幅、低コストの永続パス、高帯域幅、高コストの<br>スイッチドパスの間でインタラクティブトラフィック<br>とバッチトラフィックを分散でき、インターネットサー<br>ビスプロバイダーとその他の組織は明確に定義されたイ<br>ンターネット接続を介して一連のさまざまなユーザーか<br>ら送信されるトラフィックをルーティングできます。<br>次の画面が更新されました。[Configuration] > [Device<br>Setup] > [Routing] > [Route Maps] > [Policy Based Routing]、<br>[Configuration] > [Device Setup] > [Routing] > [Interfaces] |
| ポリシーベース ルーティングの IPv6 サポー<br>ト | 9.5(1)               | ポリシーベース ルーティングで IPv6 アドレスがサポー<br>トされました。<br>次の画面が変更されました。                                                                                                    |
|                               |                      | [Configuration] > [Device Setup] > [Routing] > [Route Maps]<br>> [Add Route Map] > [Policy Based Routing]<br>[Configuration] > [Device Setup] > [Routing] > [Route Maps]<br>> [Add Route Maps] > [Match Clause]                                                                                                    |

| 機能名                                                            | プラット<br>フォームリ<br>リース | 機能情報                                                                                                    |
|----------------------------------------------------------------|----------------------|----------------------------------------------------------------------------------------------------|
| ポリシーベース ルーティングの VXLAN サ<br>ポート                                 | 9.5(1)               | VNIインターフェイスでポリシーベースルーティングを<br>有効にできるようになりました。                                                                                 |
|                                                                |                      | 次の画面が変更されました。[Configuration] > [Device<br>Setup] > [Interface Settings] > [Interfaces] > [Add/Edit<br>Interface] > [General]。 |
| アイデンティティ ファイアウォールと Cisco<br>TrustSec でのポリシーベース ルーティングの<br>サポート | 9.5(1)               | アイデンティティ ファイアウォールと Cisco TrustSec を<br>設定し、ポリシーベースルーティングのルートマップで<br>アイデンティティファイアウォールと Cisco TrustSec ACL<br>を使用できるようになりました。   |
|                                                                |                      | 次の画面が変更されました。[Configuration] > [Device<br>Setup] > [Routing] > [Route Maps] > [Add Route Maps] ><br>[Match Clause]            |
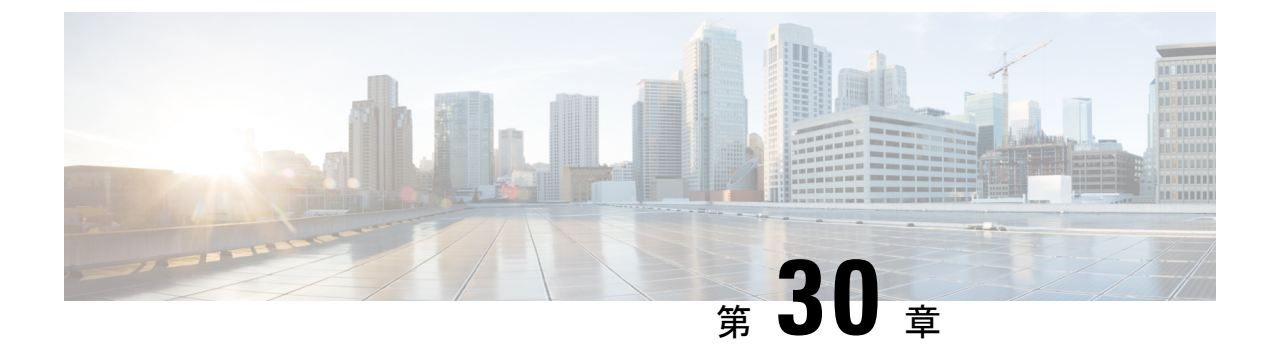

## ルートマップ

この章では、ASA のルートマップの設定方法とカスタマイズ方法について説明します。

- ルートマップについて (911ページ)
- ルートマップのガイドライン (913ページ)
- ・ルートマップの定義 (913ページ)
- •ルートマップのカスタマイズ (917ページ)
- ルートマップの例 (920ページ)
- ・ルートマップの履歴 (920ページ)

## ルート マップについて

ルートマップは、ルートをOSPF、RIP、EIGRP、またはBGP ルーティングプロセスに再配布 するときに使用します。また、OSPF ルーティングプロセスにデフォルトルートを生成すると きにも使用します。ルートマップは、指定されたルーティングプロトコルのどのルートを対 象ルーティングプロセスに再配布できるのかを定義します。

ルートマップは、広く知られた ACL と共通の機能を数多く持っています。両方に共通する主 な特性は次のとおりです。

- いずれも、それぞれが許可または拒否の結果を持つ個別のステートメントの順序シーケンスです。ACLまたはルートマップの評価は、事前に定義された順序でのリストのスキャンと、一致する各ステートメントの基準の評価で構成されています。リストのスキャンは、ステートメントの一致が初めて見つかり、そのステートメントの一致に関連付けられたアクションが実行されると中断します。
- これらは汎用的なメカニズムです。基準照合と一致解釈は、適用方法とこれらを使用する 機能によって決定します。同じルートマップであっても異なる機能に適用されると、解釈 が異なる場合があります。

次のように、ルート マップと ACL には違いがいくつかあります。

 ルートマップはACLよりも柔軟性が高く、ACLが確認できない基準に基づいてルートを 確認できます。たとえば、ルートマップはルートタイプが内部であるかどうかを確認で きます。 ・設計規則により、各ACLは暗黙のdenyステートメントで終了します。照合中にルートマップの終わりに達した場合、そのルートマップの特定の適用によって結果が異なります。再配布に適用されるルートマップの動作はACLと同じです。ルートがルートマップのどの句とも一致しない場合は、ルートマップの最後にdenyステートメントが含まれている場合と同様に、ルート再配布が拒否されます。

### permit 句と deny 句

ルートマップでは permit 句と deny 句を使用できます。deny 句は、ルートの照合の再配布を拒 否します。ルートマップでは、一致基準として ACL を使用できます。ACL には permit 句と deny 句もあるので、パケットが ACL と一致した場合に次のルールが適用されます。

- ACL の permit + ルート マップの permit : ルートは再配布されます。
- ACL の permit + ルート マップの deny: ルートは再配布されません。
- ACLのdeny + ルートマップのpermit またはdeny: ルートマップの句は一致せず、次の ルートマップ句が評価されます。

### match 句と set 句の値

各ルートマップ句には、次の2種類の値があります。

- match 値は、この句が適用されるルートを選択します。
- set 値は、ターゲット プロトコルに再配布される情報を変更します。

再配布される各ルートについて、ルータは最初にルートマップの句の一致基準を評価します。 一致基準が満たされると、そのルートは、permit 句または deny 句に従って再配布または拒否 され、そのルートの一部の属性が、set コマンドによって設定された値で変更されます。一致 基準が満たされないと、この句はルートに適用されず、ソフトウェアはルートマップの次の句 でルートを評価します。ルートマップのスキャンは、ルートと一致する句が見つかるまで、も しくはルートマップの最後に到達するまで続行します。

次のいずれかの条件が満たされる場合は、各句の match 値または set 値を省略したり、何回か 繰り返したりできます。

- 複数のmatchエントリが句に含まれる場合に、特定のルートが句に一致するためには、そのルートですべての照合に成功しなければなりません(つまり、複数のmatchコマンドでは論理 AND アルゴリズムが適用される)。
- match エントリが1つのエントリの複数のオブジェクトを指している場合は、そのいずれ かが一致していなければなりません(論理 OR アルゴリズムが適用される)。
- match エントリがない場合は、すべてのルートが句に一致します。
- ・ルートマップの permit 句に set エントリが存在しない場合、ルートは、その現在の属性を 変更されずに再配布されます。

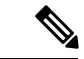

(注) ルート マップの deny 句では set エントリを設定しないでください。deny 句を指定するとルートの再配布が禁止され、情報が何も変更されないからです。

match エントリまたは set エントリがないルート マップ句はアクションを実行します。空の permit 句を使用すると、変更を加えずに残りのルートの再配布が可能になります。空の deny 句では、他のルートの再配布はできません。これは、ルートマップがすべてスキャンされたと きに、明示的な一致が見つからなかったときのデフォルト アクションです。

## ルート マップのガイドライン

#### ファイアウォール モード

ルーテッドファイアウォールモードでのみサポートされています。トランスペアレントファ イアウォールモードはサポートされません。

#### その他のガイドライン

ルート マップは、ユーザー、ユーザー グループ、または完全修飾ドメイン名のオブジェクト を含む ACL をサポートしていません。

## ルートマップの定義

ルートマップを定義する必要があるのは、指定したルーティングプロトコルからのどのルートを対象ルーティングプロセスに再配布できるのかを指定するときです。ASDMでルートマップを定義するには、ルートマップ名、シーケンス番号、または再配布を追加、編集、または削除します。

### 手順

- ステップ1 ASDM で、[Configuration] > [Device Setup] > [Routing] > [Route Maps] の順に選択します。
- ステップ2 [Add] をクリックします。

[Add Route Map] または [Edit Route Map] ダイアログボックスが表示されます。

- ステップ3 ルート マップ名とシーケンス番号を入力します。ルート マップ名とは、特定のルートに割り 当てる名前です。シーケンス番号とは、ルートマップエントリを ASA に追加または削除する ときの順序です。
  - (注) 既存のルートマップ名を編集する場合、ルートマップ名とシーケンス番号のフィー ルドにはすでに値が入力されています。

ステップ4 一致するルートの再配布を拒否するには、[Deny]をクリックします。ルートマップのDeny句でACLを使用すると、そのACLで許可されるルートは再配布されなくなります。一致する ルートの再配布を許可するには、[Permit]をクリックします。ルートマップのPermit句でACL を使用すると、そのACLで許可されるルートが再配布されます。

> さらに、ルートマップの Permit または Deny 句で ACL を使用する場合に、その ACL でルート が拒否されたときは、そのルートマップ句に一致するものは見つからなかったことになり、次 のルートマップ句が評価されます。

- **ステップ5** [Match Clause] タブをクリックして、この句を適用する必要のあるルートを選択し、次のパラ メータを設定します。
  - [Match first hop interface of route] チェックボックスをオンにして、ルートのファーストホップインターフェイスの照合をイネーブルにするか、オフにしてディセーブルにし、指定されたネクストホップインターフェイスを任意のルートと照合します。2つ以上のインターフェイスを指定する場合、ルートはいずれかのインターフェイスと一致します。
    - [Interface] フィールドにインターフェイス名を入力するか、または省略記号をクリッ クして [Browse Interface] ダイアログボックスを表示します。
    - •1つ以上のインターフェイスを選択し、[Interface]をクリックして [OK] をクリックし ます。

• [IPv4] および [IPv6] セクションで、次の1つ以上を行います。

- [Match Address] チェックボックスをオンにして、ルートの一致アドレスをイネーブル にするか、オフにしてディセーブルにし、パケットを照合します。
- [Match Next Hop] チェックボックスをオンにするとルートのネクストホップアドレスの照合がイネーブルになり、オフにするとディセーブルになります。
- [Match Route Source] チェックボックスをオンにするとルートのアドバタイジングソー スアドレスの照合がイネーブルになり、オフにするとディセーブルになります。
- ・ドロップダウン リストで [Access List] から [Prefix List] を選択して、IP アドレスを照合します。
- ・以前の選択内容に従って、省略記号をクリックして [Browse Access List] または [Browse Prefix List] ダイアログボックスを表示します。
- ・必要な ACL またはプレフィックス リストを選択します。
- [Match metric of route] チェックボックスをオンにするとルートのメトリックの照合がイネー ブルになり、オフにするとディセーブルになります。
  - [Metric Value] フィールドに、メトリック値を入力します。複数の値をカンマで区切って入力することもできます。設定したメトリックを持つ任意のルートを照合できます。メトリック値は、0~4294967295の範囲で指定します。
- [Match Route Type] チェックボックスをオンにするとルート タイプの照合がイネーブルに なり、オフにするとディセーブルになります。有効なルート タイプは、External1、

External2、Internal、Local、NSSA-External1、NSSA-External2です。イネーブルの場合、複数のルートタイプをリストから選択することができます。

- ステップ6 [Set Clause] タブをクリックして、ターゲットプロトコルに再配布される次の情報を変更します。
  - [Set Metric Clause] チェックボックスを使用して、宛先ルーティングプロトコルに対する メトリック値をイネーブルにするかディセーブルにするかを指定し、値を [Value] フィー ルドに入力します。
  - [Set Metric Type] チェックボックスをオンにすると宛先ルーティングプロトコルのメトリックタイプがイネーブルになり、オフにするとディセーブルになります。ドロップダウンリストからメトリックタイプを選択します。
  - 「適応型インターフェイスメトリックタイプ(Adaptive Interface Metric Type)]: このオプ ションは、ポリシーベースルーティングに関連します。このオプションでは、インター フェイスで収集されたメトリック値、つまり、コスト、ラウンドトリップ時間(RTT)、 ジッター、平均オピニオン評点(MOS)、および損失(パケット損失)に基づいて出力イ ンターフェイスが設定されます。
  - •[使用可能なインターフェイス(Available Interfaces)]フィールドをクリックし、ルーティングに使用するインターフェイスを選択します。出力インターフェイスは、インターフェイスのリストから選択されます。インターフェイスのコストが同じである場合、アクティブ・アクティブ設定であり、出力インターフェイスでパケットがロードバランシング(ラウンドロビン)されます。コストが異なる場合、コストが最も低いインターフェイスが選択されます。コストメトリックと同様に、他の値は、メトリックタイプ、最小ジッター、最小RTT、最小パケット損失、および最大 MOS に基づいて適用されます。インターフェイスは、アップしている場合にのみ考慮されます。
- **ステップ7** [BGP Match Clause] タブをクリックして、この句を適用する必要のあるルートを選択し、次の パラメータを設定します。
  - [Match AS path access lists] チェックボックスをオンにすると、BGP 自律システムパスア クセスリストと指定されたパスアクセスリストの照合がイネーブルになります。複数の パスアクセスリストを指定した場合、ルートはいずれかのパスアクセスリストと一致し ます。
  - [Match Community] チェックボックスをオンにすると、BGP コミュニティと指定されたコ ミュニティの照合がイネーブルになります。複数のコミュニティを指定した場合、ルート はいずれかのコミュニティと一致します。少なくとも1つの Match コミュニティと一致し ないルートは、アウトバウンド ルートマップにアドバタイズされません。
    - [Match the specified community exactly] チェックボックスをオンにすると、BGP コミュ ニティと指定されたコミュニティの厳密な照合がイネーブルになります。
  - BGP ポリシーを評価および処理するためのルートマップを設定するには、[Match Policy list]チェックボックスをオンにします。複数のポリシーリストを指定した場合、ルートは いずれかのポリシーリストを処理できます。

- ステップ8 [BGP Set Clause] タブをクリックして、BGP プロトコルに再配布される次の情報を変更します。
  - •BGPルートの自律システムパスを変更するには、[Set AS Path] チェックボックスをオンに します。
    - BGP ルートの前に任意の自律システムパス文字列を付加するには、[Prepend AS path] チェックボックスをオンにします。通常、ローカルな AS 番号が複数回追加され、自 律システムパス長が増します。複数の AS パス番号を指定した場合、ルートはいずれ かの AS 番号を付加できます。
    - 最後の AS 番号の AS パスを先頭に追加するには、[Prepend Last AS to the AS Path]
      チェックボックスをオンにします。AS 番号の値を1~10の範囲で入力します。
    - ルートのタグを自律システムパスに変換するには、[Convert route tag into AS Path]
      チェックボックスをオンにします。
  - ・BGP コミュニティ属性を設定するには、[Set Community] チェックボックスをオンにしま す。
    - コミュニティ番号を入力するには、[Specify Community]をクリックします(必要な場合)。有効な値は、1~4294967200、internet、no-advertise、no-exportです。
    - ・既存のコミュニティにコミュニティを追加するには、[Add to the existing communities] チェックボックスをオンにします。
    - ルートマップをパスするプレフィックスからコミュニティ属性を除去するには、[None] をクリックします。
  - 自律システムパスのプリファレンス値を指定するには、[Set local preference] チェックボックスをオンにします。
  - ルーティングテーブルに対して BGP ウェイトを指定するには、[Set weight] チェックボックスをオンにします。0~65535の範囲で値を入力します。
  - •BGP送信元コードを指定するには、[Set origin] チェックボックスをオンにします。有効な 値は [Local IGP] および [Incomplete] です。
  - ルートマップの match 句を満たすパケットの出力アドレスを指定するには、[Set next hop] チェックボックスをオンにします。
    - ・パケットが出力されるネクストホップのIPアドレスを入力するには、[Specify IP address]をクリックします。隣接ルータである必要はありません。複数のIPアドレスを指定した場合、いずれかのIPアドレスでパケットを出力できます。
    - BGP ピアアドレスにするネクストホップを設定するには、[Use peer address]をクリックします。

ステップ9 [OK] をクリックします。

## ルート マップのカスタマイズ

ここでは、ルートマップをカスタマイズする方法について説明します。

### 特定の宛先アドレスに一致するルートの定義

#### 手順

- ステップ1 ASDM で、[Configuration] > [Device Setup] > [Routing] > [Route Maps] の順に選択します。
- ステップ2 [Add] をクリックします。

[Add Route Map] ダイアログボックスが表示されます。このダイアログボックスでは、ルート マップ名、シーケンス番号、その再配布アクセス(許可または拒否)の割り当てまたは選択を 行うことができます。ルートマップのエントリは順番に読み取られます。この順序は、シーケ ンス番号で指定できます。シーケンス番号が指定されていない場合は、ASAにエントリを追加 した順序が使用されます。

- **ステップ3** [Match Clause] タブをクリックして、この句を適用する必要のあるルートを選択し、次のパラ メータを設定します。
  - [Match first hop interface of route] チェックボックスをオンにして、ルートのファーストホップインターフェイスの照合をイネーブルにするか、オフにしてディセーブルにし、指定されたネクストホップインターフェイスを任意のルートと照合します。2つ以上のインターフェイスを指定する場合、ルートはいずれかのインターフェイスと一致します。
    - [Interface] フィールドにインターフェイス名を入力するか、または省略記号をクリッ クして [Browse Interface] ダイアログボックスを表示します。
    - インターフェイス タイプ([inside] または [outside])を選択し、[Selected Interface] を クリックして、[OK] をクリックします。
    - [Match IP Address] チェックボックスをオンにして、ルートの一致アドレスをイネーブ ルにするか、オフにしてディセーブルにし、パケットを照合します。
    - [Match Next Hop] チェックボックスをオンにするとルートのネクストホップアドレスの照合がイネーブルになり、オフにするとディセーブルになります。
    - [Match Route Source] チェックボックスをオンにするとルートのアドバタイジングソー スアドレスの照合がイネーブルになり、オフにするとディセーブルになります。
    - ・ドロップダウン リストで [Access List] から [Prefix List] を選択して、IP アドレスを照合します。
    - ・以前の選択内容に従って、省略記号をクリックして [Browse Access List] または [Browse Prefix List] ダイアログボックスを表示します。
    - ・必要な ACL またはプレフィックス リストを選択します。

- [Match metric of route] チェックボックスをオンにするとルートのメトリックの照合がイネー ブルになり、オフにするとディセーブルになります。
  - [Metric Value] フィールドに、メトリック値を入力します。複数の値をカンマで区切って入力することもできます。設定したメトリックを持つ任意のルートを照合できます。メトリック値は、0~4294967295の範囲で指定します。
- [Match Route Type] チェックボックスをオンにするとルート タイプの照合がイネーブルになり、オフにするとディセーブルになります。有効なルート タイプは、External1、 External2、Internal、Local、NSSA-External1、NSSA-External2です。イネーブルの場合、複数のルート タイプをリストから選択することができます。

## プレフィックス ルールの設定

(注) プレフィックス ルールを設定する前に、プレフィックス リストを設定する必要があります。

プレフィックス ルールを設定するには、次の手順を実行します。

### 手順

- ステップ1 [Configuration] > [Device Setup] > [Routing] > [IPv4 Prefix Rules] または [IPv6 Prefix Rules] を選 択します。
- **ステップ2** [Add] をクリックし、[Add Prefix Rule] を選択します。

[Add Prefix Rule] ダイアログボックスが表示されます。このダイアログボックスでは、シーケンス番号を追加し、IPのバージョン(IPv4またはIPv6)を選択し、ネットワークのプレフィックス、再配布アドレス(許可または禁止)、プレフィックスの最小長と最大長を指定できます。

- ステップ3 オプションの [Sequence Number] を入力するか、デフォルト値を受け入れます。
- ステップ4 IP アドレス/マスク長の形式で [Prefix] 番号を指定します。
- ステップ5 [Permit] または [Deny] オプション ボタンをクリックして再配布アクセスを指定します。
- ステップ6 オプションの [Minimum length] および [Maximum length] を入力します。
- ステップ7 完了したら、[OK] をクリックします。

新規追加または修正したプレフィックス ルールがリストに表示されます。

ステップ8 [Apply] をクリックして変更内容を保存します。

### プレフィックス リストの設定

ABR のタイプ 3 LSA フィルタリングは、OSPF を実行している ABR の機能を拡張して、異な る OSPF エリア間のタイプ 3 LSA をフィルタリングします。プレフィックス リストが設定さ れているときは、指定されたプレフィックスのみが OSPF エリア間で送信されます。その他の すべてのプレフィックスは、それぞれの OSPF エリアに制限されます。このタイプのエリア フィルタリングは、OSPF エリアを出入りするトラフィックに対して、またはそのエリアの着 信と発信の両方のトラフィックに対して適用できます。

プレフィックスリストの複数のエントリが指定されたプレフィックスと一致する場合、シーケ ンス番号が最も小さいエントリが使用されます。効率性を高めるため、頻繁に一致するエント リまたは一致しないエントリに、小さいシーケンス番号を手動で割り当てることで、それらを リストの上部に配置することもできます。デフォルトでは、シーケンス番号は自動的に生成さ れ、開始値は5で5ずつ増えていきます。

プレフィックスリストを追加するには、次の手順を実行します。

#### 手順

- ステップ1 [Configuration] > [Device Setup] > [Routing] > [IPv4 Prefix Rules] または [IPv6 Prefix Rules] を選 択します。
- ステップ2 [Add]>[Add Prefix List] をクリックします。

[Add Prefix List] ダイアログボックスが表示されます。

ステップ3 プレフィックス名と説明を入力して [OK] をクリックします。

### ルート アクションのメトリック値の設定

ルートアクションのメトリック値を設定するには、次の手順を実行します。

### 手順

- ステップ1 ASDM で、[Configuration] > [Device Setup] > [Routing] > [Route Maps] の順に選択します。
- ステップ2 [Add] をクリックします。

[Add Route Map] または [Edit Route Map] ダイアログボックスが表示されます。このダイアログ ボックスでは、ルートマップ名、シーケンス番号、およびその再配布アクセス(許可または拒 否)の割り当てまたは選択を行うことができます。ルートマップのエントリは順番に読み取ら れます。この順序は、シーケンス番号で指定できます。シーケンス番号が指定されていない場 合は、ASA にルートマップエントリを追加した順序が使用されます。

ステップ3 [Set Clause] タブをクリックして、ターゲットプロトコルに再配布される次の情報を変更します。

- [Set Metric Clause] チェックボックスを使用して、宛先ルーティング プロトコルに対する メトリック値をイネーブルにするかディセーブルにするかを指定し、値を [Value] フィー ルドに入力します。
- [Set Metric Type] チェックボックスをオンにすると宛先ルーティングプロトコルのメトリックタイプがイネーブルになり、オフにするとディセーブルになります。ドロップダウンリストからメトリックタイプを選択します。

## ルート マップの例

次の例は、ホップ カウント1 でルートを OSPF に再配布する方法を示しています。

- 1. ASDM で、[Configuration] > [Device Setup] > [Routing] > [Route Maps] の順に選択しま す。
- 2. [Add] をクリックします。
- **3.** [Route Map Name] フィールドに **1-to-2** と入力します。
- 4. ルーティング シーケンス番号を [Sequence Number] フィールドに入力します。
- [Permit] オプションボタンをクリックします。
  デフォルトでは、このタブは一番上にあります。
- **6.** [Match Clause]  $\forall \forall \forall \forall \forall \forall d = 0$
- 7. [Match Metric of Route] チェックボックスをオンにして、メトリック値1を入力します。
- 8. [Set Clause] タブをクリックします。
- 9. [Set Metric Value] チェックボックスをオンにして、メトリック値5を入力します。
- 10. [Set Metric-Type] チェックボックスをオンにして、[Type-1] を選択します。

## ルート マップの履歴

### 表38:ルートマップの機能履歴

| 機能名    | プラット<br>フォームリ<br>リース | 機能情報                                                                         |
|--------|----------------------|------------------------------------------------------------------------------|
| ルートマップ | 7.0(1)               | この機能が導入されました。                                                                |
|        |                      | 次の画面が導入されました。[Configuration] > [Device<br>Setup] > [Routing] > [Route Maps]。 |

| 機能名                               | プラット<br>フォームリ<br>リース | 機能情報                                                                                                    |
|-----------------------------------|----------------------|----------------------------------------------------------------------------------------------------|
| スタティックおよびダイナミックルートマッ<br>プのサポートの強化 | 8.0(2)               | ダイナミックおよびスタティックルートマップのサポー<br>トが強化されました。                                                                                                    |
| マルチ コンテキスト モードのダイナミック<br>ルーティング   | 9.0(1)               | ルート マップは、マルチ コンテキスト モードでサポー<br>トされます。                                                                                                    |
| BGP のサポート                         | 9.2(1)               | この機能が導入されました。<br>[Configuration] > [Device Setup] > [Routing] > [Route Maps]<br>画面が更新され、2 つのタブ [BGP match clause] および<br>[BGP set clause] が追加されました。 |
| プレフィックス ルールの IPv6 サポート            | 9.3.2                | この機能が導入されました。<br>次の画面が更新されました。<br>[Configuration]>[Device Setup]>[Routing]>[IPv4 Prefix<br>Rules] および [IPv6 Prefix Rules]                           |

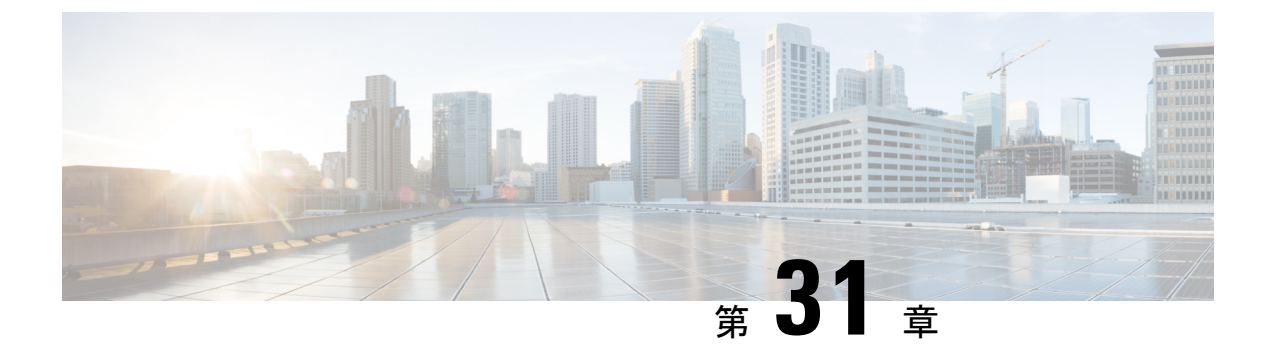

# 双方向フォワーディング検出ルーティング

この章では、双方向フォワーディング検出(BFD)ルーティングプロトコルを使用するように ASAを設定する方法について説明します。

- BFD ルーティングについて (923 ページ)
- BFD ルーティングのガイドライン (928 ページ)
- •BFDの設定 (928ページ)
- •BFD ルーティングの履歴 (932 ページ)

## BFD ルーティングについて

BFD はあらゆるメディア タイプ、カプセル化、トポロジ、およびルーティング プロトコルの 高速転送パス障害検出回数を提供するように設計された検出プロトコルです。BFD は、2 つの システム間の転送データ プロトコルすべてに加えて、ユニキャストのポイントツーポイント モードで動作します。パケットは、メディアやネットワークに対して適切なカプセル化プロト コルのペイロードで送信されます。

BFDは高速転送パス障害検出に加えて、ネットワーク管理者に一貫した障害検出方法を提供します。ネットワーク管理者はBFDを使用することで、さまざまなルーティングプロトコルの HELLOメカニズムにより、変動速度ではなく一定速度で転送パス障害を検出できるため、ネットワークプロファイリングおよびプランニングが容易になります。また、再収束時間の整合性が保たれ、予測可能になります。

### BFD 非同期モードおよびエコー機能

BFD は、エコー機能が有効であるかどうかに関わらず非同期モードで動作できます。

### 非同期モード

非同期モードでは、システムが相互に BFD 制御パケットを定期的に送信します。一方の システムがこれらのパケットの多くを連続して受信しない場合、セッションはダウンして いるものと宣言されます。純粋な非同期モード(エコー機能なし)では、エコー機能に必 要な特定の検出時間を達成するのに必要なパケットの数が半分で済むため、便利です。

#### BFD エコー機能

BFD エコー機能は、フォワーディングエンジンから、直接接続シングルホップ BFD ネイ バーへエコーパケットを送信します。エコーパケットはフォワーディングエンジンによっ て送信され、検出を実行するために同じパスに沿って返信されます。もう一方の BFD セッ ションは、エコーパケットの実際のフォワーディングに参加しません。エコー機能および フォワーディングエンジンが検出プロセスを処理するため、BFD ネイバー間で送信され る BFD 制御パケットの数が減少します。また、フォワーディングエンジンがリモートネ イバー システムでフォワーディング パスをテストする際にリモート システムが関与しな いため、パケット間の遅延のばらつきが改善します。この結果、障害検出にかかる時間が 短くなります。

エコー機能が有効な場合、BFD はスロータイマーを使用して、非同期セッションの時間 を長くし、BFDネイバー間で送信されるBFD制御パケットの数を減らすことができます。 これにより、処理オーバーヘッドが削減し、同時に障害検出時間が短くなります。

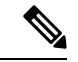

(注) IPv4 マルチホップまたは IPv6 シングルホップ BFD ネイバーでは、エコー機能はサポート されていません。

BFD はインターフェイス レベルとルーティング プロトコル レベルで有効にできます。両方の システム(BFDピア)でBFDを設定する必要があります。インターフェイスと、該当するルー ティング プロトコルのルータ レベルで BFD を有効にすると、BFD セッションが作成され、 BFD タイマーがネゴシエートされ、BFD ピアが BFD コントロール パケットをネゴシエートさ れたレベルで相互に送信し始めます。

### BFD セッション確立

次の例は、ASA と Border Gateway Protocol (BGP) を実行する隣接ルータを示します。両方の デバイスが起動する時点では、デバイス間で BFD セッションは確立されていません。 図 68: BFD セッションの確立

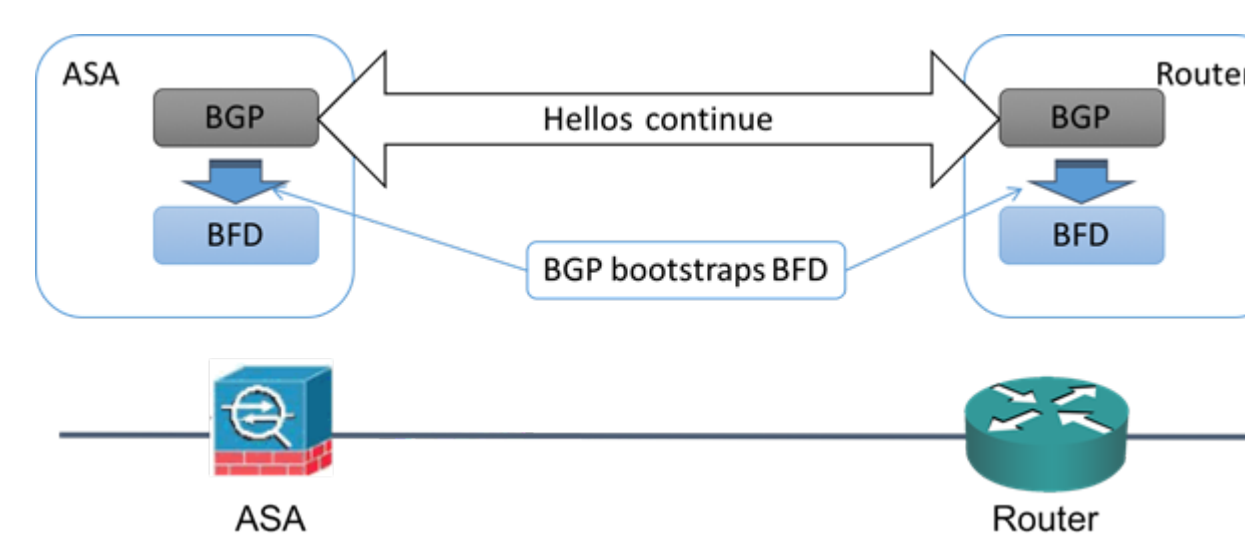

BGP は、BGP ネイバーの特定後に、そのネイバーの IP アドレスを使用して BFD プロセスを ブートストラップします。BFD はそのピアを動的に検出しません。BFD は、設定されている ルーティング プロトコルから、使用する IP アドレスと形成するピア関係を把握します。

ルータの BFD と ASA の BFD により BFD 制御パケットが形成され、BFD セッションが確立さ れるまで1秒間隔でこのパケットが相互に送信されます。両方のシステムの最初の制御パケッ トは非常によく似ています。たとえば、Vers、Diag、H、D、P、および F ビットはすべてゼロ に設定され、State は Down に設定されます。[My Discriminator] フィールドには、送信デバイ スで一意の値が設定されます。[Your Discriminator] フィールドにはゼロが設定されます。これ は、BFD セッションがまだ確立されていないためです。TX タイマーと RX タイマーには、デ バイスの設定で検出された値が設定されます。

リモート BFD デバイスは、セッション開始フェーズで BFD 制御パケットを受信すると、[My Discriminator] フィールドの値をデバイス自体の [Your Discriminator] フィールドに設定し、[Down] 状態から [Init] 状態、そして最終的には [Up] 状態に移行します。両方のシステムが、相互の制 御パケットで各自の Discriminator を検出すると、セッションが正式に確立されます。

次の図は、確立された BFD 接続を示します。

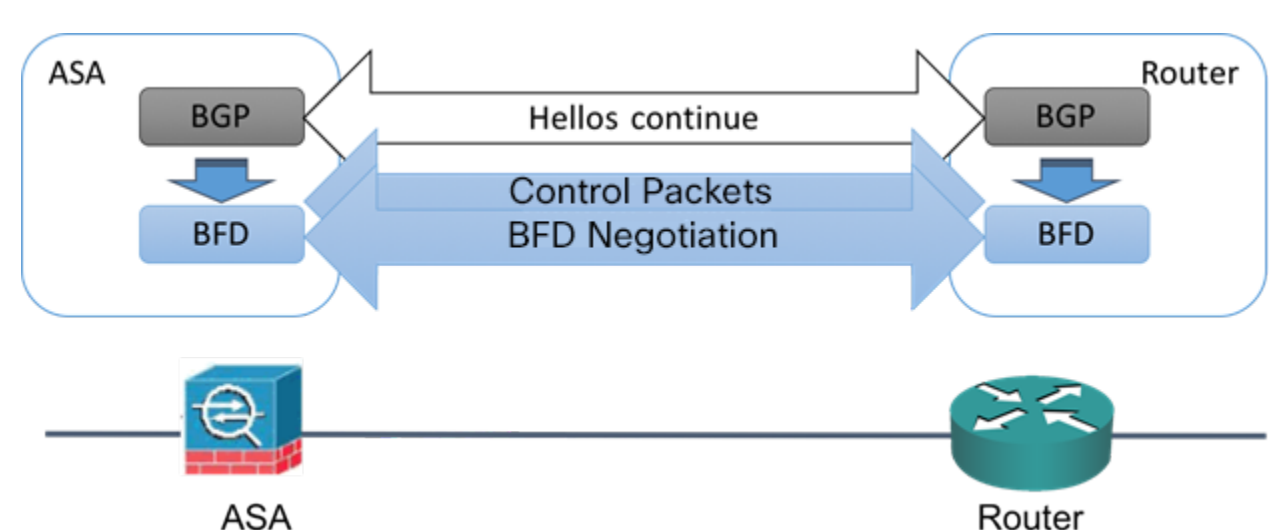

#### 図 69: BFD セッションが確立されていない BGP

### BFD タイマー ネゴシエーション

BFD デバイスは、BFD 制御パケットの送信速度を制御および同期するため、BFD タイマーを ネゴシエートする必要があります。BFD タイマーをネゴシエートする前に、デバイスは以下の 点を確認する必要があります。

- そのピアデバイスが、ローカルデイバスの提示されるタイマーを含むパケットを確認している。
- ・ピアで設定されている BFD 制御パケットの受信速度を上回る速度でデバイスが BFD 制御 パケットを送信することがない。
- ・ローカル システムで設定されている BFD 制御パケットの受信速度を上回る速度でピアが BFD 制御パケットを送信することがない。

[Your Discriminator] フィールドとHビットの設定は、初期タイマーの期間中にリモートデバイスがそのパケットを確認するローカルデバイスを交換できるようにするのに十分です。各システムはBFD制御パケットを受信すると、Required Min RX Interval をシステム自体のDesired Min TX Interval と比較し、2つの値のうち大きい方の値(低速な値)を、BDFパケットの転送速度として使用します。2つのシステムのうち低速なシステムによって、転送速度が決定します。

これらのタイマーがネゴシエートされていない場合、セッション中の任意の時点で、セッショ ンをリセットすることなく再ネゴシエートできます。タイマーを変更するデバイスは、Fビッ トがセットされている BFD 制御パケットをリモート システムから受信するまで、後続のすべ ての BFD 制御パケットの P ビットをセットします。このビット交換により、転送中に失われ る可能性があるパケットが保護されます。

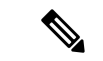

(注) リモートシステムによってFビットがセットされている場合、新たに提示されるタイマーを リモートシステムが受け入れることを意味しているわけではありません。これは、タイマーが 変更されたパケットをリモートシステムが確認したことを意味します。

### BFD 障害検出

BFD セッションとタイマーがネゴシエートすると、BFD のピアは、ネゴシエートされた間隔 で BFD 制御パケットを相互に送信します。これらの制御パケットはハートビートの役割を果 たします。これは、IGP Hello プロトコルとよく似ていますが、レートはさらに速くなってい ます。

設定されている検出間隔(必要な最小 RX 間隔)内の BFD 制御パケットを各 BFD ピアが受信 する限り、BFD セッションは有効であり、BFD と関連付けられたルーティング プロトコルは 隣接関係を維持します。BFD ピアがこの間隔内に制御パケットを受信しない場合、その BFD セッションに参加しているクライアントに障害発生を通知します。ルーティングプロトコルに より、その情報に対する適切な応答が決定されます。標準的な応答は、ルーティングプロトコ ルピア セッションを終了し、再コンバージェンスの後、障害の発生したピアをバイパスする ことです。

BFD セッション中に BFD ピアが正常に BFD 制御パケットを受信するたびに、このセッション の検出タイマーがゼロにリセットされます。したがって、障害検出は、受信側が最後にパケッ トを送信した時点ではなく、パケット受信に依存しています。

### BFD 導入シナリオ

具体的なシナリオで BFD がどのように動作するかについて、以下に説明します。

#### フェールオーバー

フェールオーバーシナリオでは、アクティブユニットとネイバーユニット間でBFDセッションが確立、維持されます。スタンバイユニットはネイバーとのBFDセッションを維持しません。フェールオーバーが発生すると、新しいアクティブユニットがネイバーとのセッション確立を開始する必要があります。これは、アクティブユニットとスタンバイユニットの間ではセッション情報が同期されないためです。

グレースフルリスタート/NSF シナリオでは、クライアント(BGP IPv4/IPv6)がそのネイ バーに対してイベントを通知します。ネイバーはこの情報を受信すると、フェールオー バーが完了するまでRIBテーブルを維持します。フェールオーバー中に、デバイスでBFD とBGP セッションがダウンします。フェールオーバーが完了し、BGP セッションがアッ プになると、ネイバー間で新しい BFD セッションが確立されます。

### スパンド EtherChannel および L2 クラスタ

スパンド EtherChannel クラスタ シナリオでは、プライマリ ユニットとそのネイバー間で BFD セッションが確立、維持されます。従属ユニットはネイバーとの間の BFD セッショ ンを維持しません。スイッチでのロードバランシングが原因でBFDパケットが従属ユニッ トにルーティングされる場合、従属ユニットはこのパケットをクラスタリンク経由でプラ イマリユニットに転送する必要があります。クラスタスイッチオーバーが発生すると、 新しいプライマリユニットがネイバーとのセッション確立を開始します。これは、プライ マリユニットと従属ユニットの間でセッション情報が同期されていないためです。

#### 個別インターフェイス モードとL3 クラスタ

個別インターフェイスモードクラスタのシナリオでは、個々のユニットが各自のネイバー との BFD セッションを維持します。

## BFD ルーティングのガイドライン

### コンテキスト モードのガイドライン

シングル コンテキスト モードとマルチ コンテキスト モードでサポートされています。

### ファイアウォール モードのガイドライン

ルーテッドファイアウォール モードでサポートされます。スタンドアロン、フェールオー バー、およびクラスタ モードをサポートします。BFD は、フェールオーバーおよびクラスタ インターフェイスではサポートされません。クラスタリングでは、この機能はプライマリユ ニットでのみサポートされます。BFD は、トランスペアレント モードではサポートされません。

**IPv6 のガイドライン** エコー モードは IPv6 ではサポートされません。

その他のガイドライン

BGP IPv4 および BGP IPv6 プロトコルはサポートされません。 OSPFv2、OSPFv3、IS-IS、および EIGRP プロトコルはサポートされません。 スタティック ルートの BFD はサポートされません。 転送およびトンネルでの BFD はサポートされません。

## BFD の設定

ここでは、システムで BGP ルーティング プロセスを有効にして設定する方法について説明します。

#### 手順

ステップ1 BFD テンプレートの作成 (929 ページ)。

ステップ2 BFD インターフェイスの設定 (931 ページ)。 ステップ3 BFD マップの設定 (931 ページ)。

### BFD テンプレートの作成

このセクションでは、BFDテンプレートを作成して BFD コンフィギュレーション モードを開 始するために必要な手順を説明します。

BFD テンプレートは、一連の BFD 間隔値を指定します。BFD テンプレートで指定された BFD 間隔値は、1 つのインターフェイスに限定されるものではありません。また、シングルホップ セッションとマルチホップセッションの認証も設定できます。エコーをイネーブルにできるの は、シングルホップのみです。

#### 手順

- ステップ1 ASDM で、[Configuration] > [Device Setup] > [Routing] > [BFD] > [Template] の順に選択しま す。
- ステップ2 [Add] または [Edit] をクリックします。

新しい BFD テンプレートを作成する場合は、[Add BFD Template] ダイアログボックスを使用 します。既存のパラメータを変更する場合は、[Edit BFD Template] ダイアログボックスを使用 します。

- ステップ3 [Template] タブで、次の項目を設定します。
  - [Template Name]: このBFD テンプレートの名前。テンプレートの残りのパラメータを設定するには、名前を割り当てる必要があります。テンプレート名にスペースを含めることはできません。
  - [Configuration Mode]:ドロップダウンリストから、[single-hop] または [multi-hop] を選択 します。
  - •[Enable Echo]: (オプション)シングルホップテンプレートでエコーをイネーブルにします。

エコー機能がネゴシエートされない場合、検出時間を満たすように高いレートで BFD 制御パ ケットが送信されます。エコー機能がネゴシエートされている場合、BFD 制御パケットはより 低速の、ネゴシエートされたレートで送信され、自己転送されるエコーパケットはより高速の レートで送信されます。可能であればエコーモードを使用することを推奨します。

- ステップ4 [Interval] タブで、次の項目を設定します。
  - a) [Interval Type] ドロップダウン リストから、[None]、[Both]、[Microseconds]、または [Milliseconds] を選択します。
  - b) [Both]を選択した場合は、次のオプションを設定します。

- [Multiplier Values]:ホールドダウン時間を計算するために使用する値。BFDピアから 連続して紛失してよいBFD制御パケットの数を指定します。この数に達すると、BFD はそのピアが利用不可になっていることを宣言し、レイヤ3BFDピアに障害が伝えら れます。指定できる範囲は3~50です。デフォルトは3です。
- [Both Transmit and Receive Values]: 最小送受信間隔機能です。有効値は 50 ~ 999 ミリ 秒です。
- c) [Microseconds] を選択した場合は、[Both] オプション ボタンをクリックして次の項目を設 定できます。
  - [Multiplier Values]:ホールドダウン時間を計算するために使用する値。BFDピアから 連続して紛失してよいBFD制御パケットの数を指定します。この数に達すると、BFD はそのピアが利用不可になっていることを宣言し、レイヤ3BFDピアに障害が伝えら れます。指定できる範囲は3~50です。デフォルトは3です。
  - [Minimum Transmit Values]: 最小伝送間隔機能です。有効値は 50,000 ~ 999,000 マイ クロ秒です。
  - [Minimum Receive Values]: 最小受信間隔機能です。有効値は 50,000 ~ 999,000 マイク ロ秒です。
- d) [Milliseconds]を選択した場合は、次のオプションを設定します。
  - [Multiplier Values]: BFD ピアから連続して紛失してよい BFD 制御パケットの数を指定 します。この数に達すると、BFD はそのピアが利用不可になっていることを宣言し、 レイヤ3 BFD ピアに障害が伝えられます。指定できる範囲は3~50です。
  - [Minimum Transmit Values]: 最小伝送間隔機能です。有効値は 50 ~ 999 ミリ秒です。
  - [Minimum Receive Values]: 最小受信間隔機能です。有効値は 50 ~ 999 ミリ秒です。

ステップ5 [Authentication] タブで、次の項目を設定します。

- [Authentication Type]: ドロップダウンリストから、[NONE]、[md5]、[meticulous-sha-1]、 [meticulous-md5]、または[sha-1]を選択します。
- •[Key Value]:認証されるルーティングプロトコルを使用してパケットで送信および受信される必要のある認証文字列を指定します。有効な値は、1~17文字の大文字と小文字の英数字からなる文字列です。ただし、最初の文字は数字にはできません。
- [Key ID]: キー値と照合する共有キー ID。

ステップ6 [OK] をクリックします。

ステップ7 [Apply] をクリックして、BFD テンプレート コンフィギュレーションを保存します。

### BFD インターフェイスの設定

BFD テンプレートをインターフェイスにバインドすることで、基準 BFD セッション パラメー タの設定およびエコーモードのイネーブル化をインターフェイスごとに行うことができるよう になります。

#### 手順

- ステップ1 メイン ASDM ウィンドウで、[Configuration] > [Device Setup] > [Routing] > [BFD] > [Interface] の順に選択します。
- ステップ2 [Add] または [Edit] をクリックします。

新しいBFDインターフェイスを設定する場合は、[Add Interface] ダイアログボックスを使用します。既存のパラメータを変更する場合は、[Edit Interface] ダイアログボックスを使用します。

- ステップ3 [Interface] ドロップダウン リストから、BFD を設定するインターフェイスを選択します。
- ステップ4 [Template Name] チェックボックスをオンにして、ドロップダウン リストから BFD テンプレートを選択します。
- ステップ5 次の BFD 間隔を設定します。
  - [Minimum Transmit Values]: 最小伝送間隔を指定します。有効値は 50 ~ 999 ミリ秒です。
  - [Minimum Receive Values]: 最初受信間隔を指定します。有効値は 50~999 ミリ秒です。
  - [Multiplier]: BFD ピアから連続して紛失してよい BFD 制御パケットの数を指定します。
    この数に達すると、BFD はそのピアが利用不可になっていることを宣言し、レイヤ3 BFD
    ピアに障害が伝えられます。指定できる範囲は3~50です。
- ステップ6 (オプション) このインターフェイスでエコーモードを使用する場合は、[Echo] チェックボッ クスをオンにします。エコーをイネーブルにできるのは、シングル ホップ テンプレートのみ です。
- ステップ7 [OK] をクリックします。

### **BFD** マップの設定

マルチホップテンプレートに関連付けることができる宛先が含まれている BFD マップを作成できます。マルチホップ BFD テンプレートがすでに設定されている必要があります。

#### 手順

- ステップ1 メイン ASDM ウィンドウで、[Configuration]>[Device Setup]>[Routing]>[BFD]>[Map] の順 に選択します。
- ステップ2 [Add] または [Edit] をクリックします。

新しいBFDマップを設定する場合は、[Add Map]ダイアログボックスを使用します。既存のパ ラメータを変更する場合は、[Edit Map] ダイアログボックスを使用します。

- ステップ3 [Template Name] ドロップダウンリストから BFD テンプレートを選択します。
- ステップ4 次の BFD 間隔を設定します。
  - [Minimum Transmit Values]: 最小伝送間隔機能です。有効値は 50 ~ 999 ミリ秒です。
  - [Minimum Receive Values]: 最初受信間隔を指定します。有効値は 50 ~ 999 ミリ秒です。
  - [Multiplier]: BFD ピアから連続して紛失してよい BFD 制御パケットの数を指定します。
    この数に達すると、BFDはそのピアが利用不可になっていることを宣言し、レイヤ3BFD
    ピアに障害が伝えられます。指定できる範囲は3~50です。

ステップ5 [OK] をクリックします。

## BFD ルーティングの履歴

表 39: BFD ルーティングの機能履歴

| 機能名             | プラット<br>フォームリ<br>リース | 機能情報                                                                                                    |
|-----------------|----------------------|----------------------------------------------------------------------------------------------------|
| BFD ルーティング サポート | 9.6(2)               | ASAは、BFD ルーティング プロトコルをサポートする<br>ようになりました。BFD テンプレート、インターフェイ<br>スおよびマッピングの設定が新たにサポートされまし<br>た。BFD を使用するための BGP ルーティング プロトコ<br>ルのサポートも追加されました。 |
|                 |                      | 次の画面が追加または変更されました。                                                                                                    |
|                 |                      | [Configuration] > [Device Setup] > [Routing] > [BFD] ><br>[Template]                                                                         |
|                 |                      | [Configuration] > [Device Setup] > [Routing] > [BFD] ><br>[Interface]                                                                        |
|                 |                      | [Configuration] > [Device Setup] > [Routing] > [BFD] ><br>[Map]                                                                              |
|                 |                      | [Configuration] > [Device Setup] > [Routing] > [BGP] ><br>[IPv6 Family] > [Neighbor]                                                         |

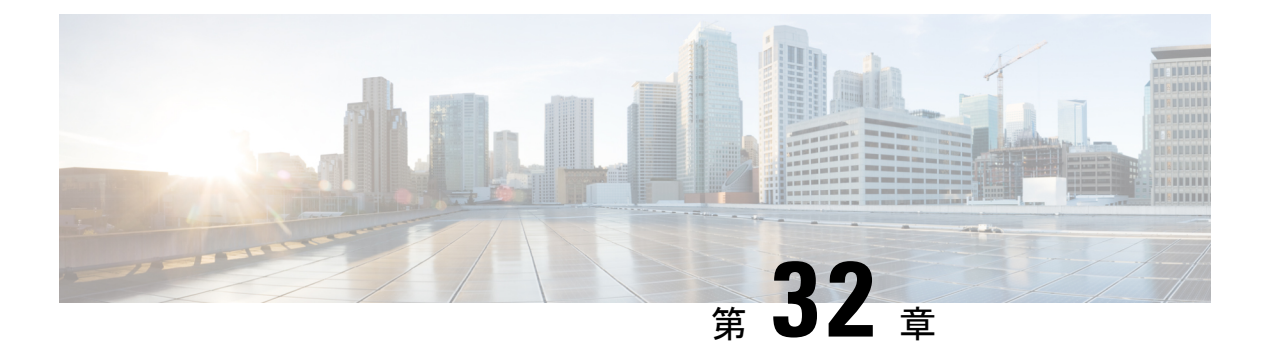

## BGP

この章では、Border Gateway Protocol (BGP)を使用してデータのルーティング、認証の実行、 ルーティング情報の再配布を行うように ASA を設定する方法について説明します。

- BGP について (933 ページ)
- BGP のガイドライン (937 ページ)
- •BGPの設定 (938 ページ)
- •BGPのモニタリング (960ページ)
- •BGPの履歴 (961ページ)

## BGPについて

BGP は相互および内部の自律システムのルーティング プロトコルです。自律システムとは、 共通の管理下にあり、共通のルーティングポリシーを使用するネットワークまたはネットワー クグループです。BGP は、インターネットのルーティング情報を交換するために、インター ネット サービス プロバイダー (ISP) 間で使用されるプロトコルです。

### BGP を使用する状況

大学や企業などの顧客ネットワークでは、そのネットワーク内でルーティング情報を交換する ために OSPF などの内部ゲートウェイ プロトコル (IGP) を通常使用しています。顧客は ISP に接続し、ISP は BGP を使用して顧客のルートと ISP のルートを交換します。自律システム (AS) 間で BGP を使用する場合、このプロトコルは外部 BGP (EBGP) と呼ばれます。サー ビス プロバイダーが BGP を使用して AS 内のルートを交換する場合、このプロトコルは内部 BGP (IBGP) と呼ばれます。

BGP は、IPv6 ネットワーク上で IPv6 プレフィックスのルーティング情報を伝送するために使用することもできます。

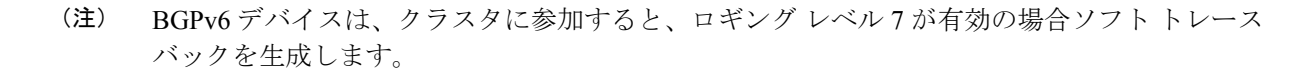

### ルーティング テーブルの変更

BGP ネイバーは、ネイバー間で最初に TCP 接続を確立する際に、完全なルーティング情報を 交換します。ルーティングテーブルで変更が検出された場合、BGP ルータはネイバーに対し、 変更されたルートのみを送信します。BGP ルータは、定期的にルーティング アップデートを 送信しません。また BGP ルーティング アップデートは、宛先ネットワークに対する最適パス のアドバタイズのみを行います。

(注) AS ループの検出は、完全な AS パス(AS\_PATH 属性で指定される)をスキャンし、ローカル システムの AS 番号が AS パスに現れないことを確認することによって実行されます。デフォ ルトでは、EBGP は学習したルートを同じピアにアドバタイズすることで、ループチェックを 実行するときに ASA で追加の CPU サイクルが発生することを防ぐとともに、既存の発信更新 タスクの遅延を防ぎます。

BGPにより学習されたルートには、特定の宛先に対して複数のパスが存在する場合、宛先に対 する最適なルートを決定するために使用されるプロパティが設定されています。これらのプロ パティは BGP 属性と呼ばれ、ルート選択プロセスで使用されます。

- [重要度(Weight)]: これは、シスコ定義の属性で、ルータに対してローカルです。[重要 度(Weight)]属性は、隣接ルータにアドバタイズされません。ルータが同じ宛先への複 数のルートがあることを学習すると、[重要度(Weight)]属性値が最も大きいルートが優 先されます。
- [ローカルプリファレンス(Local preference)]: この属性は、ローカル AS からの出力点 を選択するために使用されます。[重要度(Weight)]属性とは異なり、[ローカルプリファ レンス(Local preference)]属性は、ローカル AS 全体に伝搬されます。AS からの出力点 が複数ある場合は、[ローカルプリファレンス(Local preference)]属性値が最も高い出力 点が特定のルートの出力点として使用されます。
- [Multi-Exit 識別子 (Multi-exit discriminator)]:メトリック属性である Multi-Exit 識別子 (MED)は、メトリックをアドバタイズしている AS への優先ルートに関して、外部 AS への提案として使用されます。これが提案と呼ばれるのは、MEDを受信している外部 AS がルート選択の際に他の BGP 属性も使用している可能性があるためです。MEDメトリッ クが小さい方のルートが優先されます。
- [発信元(Origin)]: この属性は、BGP が特定のルートについてどのように学習したかを 示します。[発信元(Origin)]属性は、次の3つの値のいずれかに設定することができ、 ルート選択に使用されます。
  - •[IGP]: ルートは発信側 AS の内部にあります。この値は、ネットワーク ルータ コン フィギュレーションコマンドを使用してBGPにルートを挿入する際に設定されます。
  - [EGP]: ルートは Exterior Border Gateway Protocol (EBGP) を使用して学習されます。
  - [未完了(Incomplete)]: ルートの送信元が不明であるか、他の方法で学習されていま す。未完了の発信元は、ルートが BGP に再配布されるときに発生します。

- [AS\_path]: ルートアドバタイズメントが自律システムを通過すると、ルートアドバタイズメントが通過した AS 番号が AS 番号の順序付きリストに追加されます。AS\_path リストが最も短いルートのみ、IP ルーティング テーブルにインストールされます。
- [ネクストホップ(Next hop)]: EBGPの[ネクストホップ(Next hop)]属性は、アドバ タイズしているルータに到達するために使用されるIPアドレスです。EBGPピアの場合、 ネクストホップアドレスは、ピア間の接続のIPアドレスです。IBGPの場合、EBGPのネ クストホップアドレスがローカル AS に伝送されます。
- •[コミュニティ(Community)]: この属性は、ルーティングの決定(承認、優先度、再配 布など)を適用できる宛先をグループ化する方法、つまりコミュニティを提供します。 ルートマップは、[コミュニティ(Community)]属性を設定するために使用されます。定 義済みの[コミュニティ(Community)]属性は次のとおりです。
  - [no-export]: EBGP ピアにこのルートをアドバタイズしません。
  - [no-advertise]: このルートをどのピアにもアドバタイズしない。
  - •[インターネット(internet)]:インターネットコミュニティにこのルートをアドバタ イズします。ネットワーク内のすべてのルートがこのコミュニティに属します。

### **BGP** パスの選択

BGP は、異なる送信元から同じルートの複数のアドバタイズメントを受信する場合がありま す。BGP はベストパスとして1つのパスだけを選択します。このパスを選択すると、BGP は IP ルーティングテーブルに選択したパスを格納し、そのネイバーにパスを伝搬します。BGP は次の基準を使用して(示されている順序で)、宛先へのパスを選択します。

- パスで指定されているネクストホップが到達不能な場合、この更新はドロップされます。
- ウェイトが最大のパスが優先されます。
- ウェイトが同じである場合、ローカルの優先順位が最大のパスが優先されます。
- ローカルの優先順位が同じである場合、このルータで動作している BGP により発信され たパスが優先されます。
- ・ルートが発信されていない場合、AS path が最短のルートが優先されます。
- ・すべてのパスの AS\_path の長さが同じである場合、起点タイプが最下位のパス([IGP] は [EGP] よりも低く、[EGP] は [不完全(Incomplete)] よりも低い)が優先されます。
- ・起点コードが同じである場合、最も小さい MED 属性を持つパスが優先されます。
- ・パスの MED が同じである場合、内部パスより外部パスが優先されます。
- ・それでもパスが同じである場合、最も近いIGPネイバーを経由するパスが優先されます。
- BGP マルチパス (936 ページ) のルーティング テーブルで、複数のパスのインストール が必要かどうかを判断します。

- 両方のパスが外部の場合、最初に受信したパス(最も古いパス)が優先されます。
- •BGP ルータ ID で指定された、IP アドレスが最も小さいパスが優先されます。
- ・送信元またはルータ ID が複数のパスで同じである場合、クラスタリストの長さが最小のパスが優先されます。
- 最も小さいネイバーアドレスから発信されたパスが優先されます。

### BGP マルチパス

BGP マルチパスでは、同一の宛先プレフィックスへの複数の等コスト BGP パスを IP ルーティング テーブルに組み込むことができます。その場合、宛先プレフィックスへのトラフィックは、組み込まれたすべてのパス間で共有されます。

これらのパスは、負荷共有のためのベストパスと共にテーブルに組み込まれます。BGP マル チパスは、ベストパスの選択には影響しません。たとえば、ルータは引き続き、アルゴリズム に従っていずれかのパスをベストパスとして指定し、このベストパスをルータの BGP ピアに アドバタイズします。

同一宛先へのパスをマルチパスの候補にするには、これらのパスの次の特性がベストパスと同 等である必要があります。

- Weight
- ローカル プリファレンス
- AS-PATH の長さ
- •オリジン コード
- Multi Exit Discriminator (MED)
- 次のいずれかです。
  - ・ネイバー AS またはサブ AS (BGP マルチパスの追加前)
  - AS-PATH (BGP マルチパスの追加後)

一部の BGP マルチパス機能では、マルチパス候補に要件が追加されます。

- パスは外部ネイバーまたは連合外部ネイバー(eBGP)から学習される必要があります。
- BGP ネクスト ホップへの IGP メトリックは、ベストパス IGP メトリックと同等である必要があります。

内部 BGP(iBGP)マルチパス候補の追加要件を次に示します。

- 内部ネイバー(iBGP)からパスが学習される必要があります。
- ルータが不等コストiBGPマルチパス用に設定されていない限り、BGPネクストホップへのIGPメトリックは、ベストパスIGPメトリックと同等です。

BGP はマルチパス候補から最近受信したパスのうち、最大n本のパスをIP ルーティングテーブルに挿入します。このnは、BGP マルチパスの設定時に指定した、ルーティングテーブルに組み込まれるルートの数です。マルチパスが無効な場合のデフォルト値は1です。

不等コストロードバランシングの場合、BGP リンク帯域幅も使用できます。

(注) 内部ピアへの転送前に、eBGPマルチパスで選択されたベストパスに対し、同等のnext-hop-self が実行されます。

## BGP のガイドライン

#### コンテキスト モードのガイドライン

- シングル コンテキスト モードとマルチ コンテキスト モードでサポートされています。
- ・すべてのコンテキストでサポートされる自律システム(AS)番号は1つだけです。

#### ファイアウォール モードのガイドライン

トランスペアレントファイアウォールモードはサポートされません。BGPは、ルーテッドモードでのみサポートされています。

#### IPv6 のガイドライン

IPv6 をサポートします。 グレースフル リスタートは、IPv6 アドレス ファミリではサポートされません。

#### その他のガイドライン

 システムは、PPPoE 経由で受信した IP アドレスのルートエントリを CP ルートテーブルに 追加しません。BGP は常に CP ルートテーブルを調べて TCP セッションを開始するため、 BGP は TCP セッションを形成しません。

つまり、PPPoE 経由の BGP はサポートされません。

- ルートアップデートがリンク上の最小 MTU より大きい場合に、ルートアップデートがドロップされることによる隣接フラップを回避するには、リンクの両側のインターフェイスで同じ MTU を設定する必要があります。
- ・メンバーユニットのBGPテーブルは、制御ユニットテーブルと同期されません。ルーティングテーブルだけが、制御ユニットのルーティングテーブルと同期されます。

## BGP の設定

ここでは、システムで BGP プロセスをイネーブルにして設定する方法について説明します。

#### 手順

**ステップ1 BGP**の有効化(938ページ)。

- ステップ2 BGP ルーティング プロセスの最適なパスの定義 (940 ページ)。
- ステップ3 ポリシーリストの設定 (940ページ)。
- ステップ4 AS パスフィルタの設定 (942ページ)。
- ステップ5 コミュニティルールの設定 (943ページ)。
- ステップ6 IPv4 アドレスファミリの設定 (944 ページ)。
- ステップ7 IPv6 アドレスファミリの設定 (952 ページ)。

### **BGP**の有効化

ここでは、BGPの有効化、BGPルーティングプロセスの確立、一般的なBGPパラメータの設定に必要な手順について説明します。

#### 手順

- ステップ1 シングル モードの場合、ASDM で [Configuration] > [Device Setup] > [Routing] > [BGP] > [General] の順に選択します。
  - (注) マルチモードの場合、ASDMで [Configuration]>[Context Management]>[BGP]の順
    に選択します。BGP をイネーブルにした後に、セキュリティ コンテキストに切り
    替え、[Configuration]>[Device Setup]>[Routing]>[BGP]>[General]の順に選択して
    BGP をイネーブルにします。
- **ステップ2** [Enable BGP Routing] チェックボックスをオンにします。
- **ステップ3** [AS Number] フィールドに、BGP プロセスの自律システム(AS)番号を入力します。AS番号 内部には、複数の自律番号が含まれます。AS番号には、1~4294967295または1.0~XX.YY を指定できます。
- **ステップ4** (オプション) [Limit the number of AS numbers in the AS\_PATH attribute of received routes] チェッ クボックスをオンにして、AS\_PATH 属性の AS 番号の数を特定数に制限します。有効値は 1 ~ 254 です。
- **ステップ5** (オプション) [Log neighbor changes] チェックボックスをオンにして、BGP ネイバーの変更 (アップ状態またはダウン状態) およびリセットのロギングをイネーブルにします。これは、

ネットワーク接続の問題をトラブルシューティングしたり、ネットワークの安定性を評価する 際に役に立ちます。

- ステップ6 (オプション) [Use TCP path MTU discovery] チェックボックスをオンにし、パス MTU ディス カバリ手法を使用して2つの IP ホスト間のネットワーク パスにおける最大伝送単位(MTU) のサイズを決定します。これにより、IP フラグメンテーションが回避されます。
- **ステップ7** (オプション) [Enable fast external failover] チェックボックスをオンにして、リンク障害の発生 時に外部 BGP セッションをただちにリセットします。
- ステップ8 (オプション) [Enforce that first AS is peer's AS for EBGP routes] チェックボックスをオンにする と、AS\_PATH 属性の最初のセグメントとしてその AS 番号をリストしていない外部 BGP ピア から受信される着信アップデートを破棄します。これにより、誤って設定されたピアや許可さ れていないピアが、別の自律システムから送信されたかのようにルートをアドバイタイズして トラフィックを誤った宛先に送信することがなくなります。
- ステップ9 (オプション) [Use dot notation for AS numbers] チェックボックスをオンにして、完全なバイナ リ4バイトのAS番号を、ドットで区切られた16ビットの2文字ずつに分割します。0~65553 のAS番号は10進数で表され、65535を超えるAS番号はドット付き表記を使用して表されま す。
- ステップ10 [Neighbor timers] 領域でタイマー情報を指定します。
  - a) [Keepalive interval] フィールドに、BGP ネイバーがキープアライブ メッセージを送信しな くなった後アクティブな状態を継続する時間を入力します。このキープアライブインター バルが終わると、メッセージが送信されない場合、BGP ピアはデッドとして宣言されま す。デフォルト値は 60 秒です。
  - b) [Hold Time] フィールドに、BGP 接続が開始されて設定されている間 BGP ネイバーがアク ティブな状態を維持する時間を入力します。デフォルト値は 180 秒です。
  - c) (オプション) [Min. Hold Time] フィールドに、BGP 接続の開始中/設定中に BGP ネイバー がアクティブな状態を維持する最小時間を入力します。0~65535 の値を指定します。
    - (注) ホールドタイムが 20 秒未満の場合、ピアフラッピングの可能性が高くなります。
- ステップ11 (オプション) [Non Stop Forwarding] セクションで、次の手順を実行します。
  - a) [Enable Graceful Restart] チェックボックスをオンにして、ASA ピアがスイッチオーバー後のルート フラップを回避できるようにします。
  - b) [Restart Time] フィールドに、BGP オープンメッセージを受信するまで ASA が古いルート を削除するのを待機する時間を入力します。デフォルト値は 120 秒です。有効な値は 1 ~ 3600 秒です。
  - c) [Stale Path Time] フィールドに、リスタートする ASA から End Of Record (EOR) メッセージを受信した後、古いルートを削除するまで ASA が待機する時間を入力します。デフォルト値は 360 秒です。有効な値は 1 ~ 3600 秒です。
- ステップ12 [OK] をクリックします。
- ステップ13 [Apply] をクリックします。

### BGP ルーティング プロセスの最適なパスの定義

ここでは、BGPの最適なパスを設定するために必要な手順について説明します。最適なパスの 詳細については、BGPパスの選択 (935ページ)を参照してください。

手順

ステップ1 ASDM で、[Configuration] > [Device Setup] > [Routing] > [BGP] > [Best Path] の順に選択します。

[Best Path configuration] ペインが表示されます。

- ステップ2 [Default Local Preference] フィールドに、0~4294967295 の値を指定します。デフォルト値は 100 です。値が大きいほど、優先度が高いことを示します。この優先度は、ローカル自律シス テム内のすべてのルータおよびアクセスサーバーに送信されます。
- **ステップ3** [Allow comparing MED from different neighbors] チェックボックスをオンにして、さまざまな自 律システムのネイバーからのパスにおいて Multi-exit discriminator (MED) の比較ができるよう にします。
- ステップ4 [Compare router-id for identical EBGP paths] チェックボックスをオンにして、最適なパスの選択 プロセス中に、外部 BGP ピアから受信した類似のパスを比較し、最適なパスをルータ ID が最 も小さいルートに切り替えます。
- ステップ5 [Pick the best MED path among paths advertised from the neighboring AS] チェックボックスをオン にして、連合ピアから学習したパス間における MED 比較をイネーブルにし、新しいネットワー クエントリを追加します。MED 間の比較は、外部の自律システムがパスに存在しない場合に のみ行われます。
- **ステップ6** [Treat missing MED as the least preferred one] チェックボックスをオンにして、欠落している MED 属性は無限大の値を持つものとみなし、このパスを最も推奨度の低いパスにします。したがって、MED が欠落しているパスが最も優先度が低くなります。
- ステップ7 [OK] をクリックします。
- ステップ8 [Apply] をクリックします。

### ポリシー リストの設定

ルート マップ内でポリシー リストが参照されると、ポリシー リスト内の match 文すべてが評価され、処理されます。1つのルートマップに2つ以上のポリシー リストを設定できます。ポリシー リストは、同じルート マップ内にあるがポリシー リストの外で設定されている他の既存の match および set 文とも共存できます。ここでは、ポリシー リストを設定するために必要な手順について説明します。

L

手順

- ステップ1 ASDM で、[Configuration] > [Device Setup] > [Routing] > [BGP] > [Policy Lists] の順に選択しま す。
- **ステップ2** [Add] をクリックします。

[Add Policy List] ダイアログボックスが表示されます。このダイアログボックスでは、ポリシー リスト名、その再配布アクセス(許可または拒否)、一致インターフェイス、一致 IP アドレ ス、一致 AS パス、一致コミュニティ名リスト、一致メトリック、一致タグ番号を追加するこ とができます。

- ステップ3 [Policy List Name] フィールドに、ポリシー リストの名前を入力します。
- ステップ4 [Permit] または [Deny] オプション ボタンをクリックして再配布アクセスを指定します。
- **ステップ5** [Match Interfaces] チェックボックスをオンにして、指定のインターフェイスの1つのネクスト ホップを持つルートを配布し、次のいずれかを実行します。
  - •[Interface] フィールドに、インターフェイス名を入力します。
  - [Interface] フィールドで、省略記号をクリックすると、手動でインターフェイスを参照し、 指定できます。1 つ以上のインターフェイスを選択し、[Interface] をクリックして [OK] を クリックします。
- ステップ6 [Specify IP] 領域で、次のように設定します。
  - a) [Match Address] チェックボックスをオンにして、標準アクセスリストまたはプレフィック スリストで許可された宛先ネットワーク番号アドレスを持つルートを再配布し、パケット にポリシー ルーティングを実行します。

アクセスリストまたはプレフィックスリストを指定するか、省略記号をクリックして手動でアクセスリストを参照し、指定します。1つ以上のアクセスリストを選択し、[Access List] をクリックして [OK] をクリックします。

 b) [Match Next Hop] チェックボックスをオンにして、指定したアクセス リストまたはプレ フィックス リストの1つから渡されたネクスト ホップ ルータ アドレスを持つルートを再 配布します。

アクセスリストまたはプレフィックスリストを指定するか、省略記号をクリックして手動でアクセスリストを参照し、指定します。1つ以上のアクセスリストを選択し、[Access List] をクリックして [OK] をクリックします。

c) [Match Route Source] チェックボックスをオンにして、アクセスリストまたはプレフィック スリストで指定されたアドレスのルータおよびアクセスサーバーによってアドバタイズ されたルートを再配布します。

アクセスリストまたはプレフィックスリストを指定するか、省略記号をクリックして手動でアクセスリストを参照し、指定します。1つ以上のアクセスリストを選択し、[Access List] をクリックして [OK] をクリックします。

ステップ7 [Match AS Path] チェックボックスをオンにして、BGP 自律システム パスを一致させます。

AS パス フィルタを指定するか、省略記号をクリックして手動で AS パス フィルタを参照し、 指定します。1 つ以上の AS パス フィルタを選択し、[AS Path Filter] をクリックして [OK] をク リックします。

- **ステップ8** [Match Community Names List] チェックボックスをオンにして、BGP コミュニティを一致させます。
  - a) コミュニティルールを指定するか、省略記号をクリックしてコミュニティルールを手動 で参照し、指定します。1つ以上のコミュニティルールを選択し、[Community Rules]をク リックして [OK] をクリックします。
  - b) [Match the specified community exactly] チェックボックスをオンにして、特定の BGP コミュ ニティを一致させます。
- **ステップ9** [Match Metrices] チェックボックスをオンにして、指定したメトリックを持つルートを再配布し ます。複数のメトリックを指定する場合、ルートはいずれかのメトリックと一致します。
- **ステップ10** [Match Tag Numbers] チェックボックスをオンにして、指定したタグと一致するルーティング テーブル内のルートを再配布します。複数のタグ番号を指定した場合、ルートはいずれかのメ トリックと一致します。
- ステップ11 [OK] をクリックします。
- ステップ12 [Apply] をクリックします。

### AS パス フィルタの設定

ASパスフィルタで、アクセスリストを使用してルーティングアップデートメッセージをフィ ルタリングし、アップデートメッセージ内の個々のプレフィックスを確認できます。アップ デートメッセージ内のプレフィックスがフィルタ基準に一致すると、フィルタエントリで実 行するように設定されているアクションに応じて、個々のプレフィックスは除外されるか受け 入れられます。ここでは、ASパスフィルタを設定するために必要な手順について説明しま す。

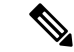

(注) AS パス アクセス リストは、通常のファイアウォール ACL とは異なります。

#### 手順

- ステップ1 ASDM で、[Configuration] > [Device Setup] > [Routing] > [BGP] > [AS Path Filters] の順に選択 します。
- ステップ2 [Add] をクリックします。

[Add Filter] ダイアログボックスが表示されます。このダイアログボックスで、フィルタの名前、その再配布アクセス(許可または拒否)、および正規表現を追加できます。

ステップ3 [Name] フィールドに、AS パス フィルタの名前を入力します。

- ステップ4 [Permit] または [Deny] オプション ボタンをクリックして再配布アクセスを指定します。
- ステップ5 正規表現を指定します。正規表現を作成するには、[Build] をクリックします。
- ステップ6 [Test]をクリックして、正規表現が選択した文字列と一致するかどうかテストします。
- **ステップ7** [OK] をクリックします。
- **ステップ8** [Apply] をクリックします。

### コミュニティ ルールの設定

コミュニティは、共通するいくつかの属性を共有する宛先のグループです。コミュニティリス トを使用すると、ルートマップの match 句で使用されるコミュニティ グループを作成できま す。アクセスリストと同様に、一連のコミュニティリストを作成できます。ステートメント は一致が見つかるまでチェックされ、1つのステートメントが満たされると、テストは終了し ます。ここでは、コミュニティ ルールを設定するために必要な手順について説明します。

### 手順

- ステップ1 ASDM で、[Configuration] > [Device Setup] > [Routing] > [BGP] > [Community Rules] > の順に 選択します。
- ステップ2 [Add] をクリックします。

[Add Community Rule] ダイアログボックスが表示されます。このダイアログボックスで、ルール名、ルールタイプ、その再配布アクセス(許可または拒否)、および特定のコミュニティを 追加できます。

- ステップ3 [Rule Name] フィールドに、コミュニティルールの名前を入力します。
- **ステップ4** [Standard] または [Expanded] オプション ボタンをクリックして、コミュニティ ルール タイプ を指定します。
- **ステップ5** [Permit] または [Deny] オプション ボタンをクリックして再配布アクセスを指定します。
- **ステップ6**標準コミュニティルールを追加するには、次の手順を実行します。
  - a) [Communities] フィールドで、コミュニティ番号を指定します。有効値は1~4294967200 です。
  - b) (オプション) [Internet] (既知のコミュニティ) チェックボックスをオンにして、インター ネットコミュニティを指定します。このコミュニティのルートは、すべてのピア(内部お よび外部) にアドバタイズされます。
  - c) (オプション) [Do not advertise to any peers] (既知のコミュニティ) チェックボックスをオ ンにして、no-advertise コミュニティを指定します。このコミュニティのあるルートはピア (内部または外部) にはアドバタイズされません。
  - d) (オプション) [Do not export to next AS] (既知のコミュニティ) チェック ボックスをオン にして、no-exportコミュニティを指定します。このコミュニティのあるルートは、同じ自 律システム内のピアへのみ、または連合内の他のサブ自律システムへのみアドバタイズさ れます。これらのルートは外部ピアにはアドバタイズされません。

ステップ1 拡張コミュニティルールを追加するには、次の手順を実行します。

- a) [Regular Expression] フィールドに、正規表現を入力します。または、[Build] をクリックし て正規表現を作成します。
- b) [Test]をクリックして、作成した正規表現が選択した文字列と一致するかどうか調べます。
- ステップ8 [OK] をクリックします。
- **ステップ9** [Apply] をクリックします。

### IPv4 アドレス ファミリの設定

BGPのIPv4 設定は、BGP 設定セットアップ内のIPv4 ファミリオプションから指定できます。 IPv4 ファミリ セクションには、一般設定、集約アドレスの設定、フィルタリング設定、ネイ バー 設定のサブセクションが含まれます。これらの各サブセクションを使用して、IPv4 ファ ミリに固有のパラメータをカスタマイズすることができます。

### IPv4 ファミリの一般設定

ここでは、一般的な IPv4 の設定に必要な手順を説明します。

### 手順

- ステップ1 ASDM で、[Configuration] > [Device Setup] > [Routing] > [BGP] > [IPv4 Family] の順に選択します。
- ステップ2 [General] をクリックします。

[General IPv4 family BGP parameters] 設定ペインが表示されます。

- **ステップ3** [Administrative Distances] 領域で、[External]、[Internal] および [Local] のディスタンスを指定します。
- ステップ4 [Learned Routes Map] ドロップダウン リストからルート マップ名を選択します。[Manage] をク リックして、ルート マップを追加および設定します。
- ステップ5 (オプション) [Generate Default Route] チェックボックスをオンにして、デフォルトルート (ネットワーク 0.0.0) を配布するように BGP ルーティング プロセスを設定します。
- **ステップ6** (オプション) [Summarize subnet routes into network-level routes] チェックボックスをオンにして、ネットワーク レベルのルートへのサブネット ルートの自動集約を設定します。
- **ステップ7** (オプション) [Advertise inactive routes] チェックボックスをオンにして、ルーティング情報 ベース (RIB) にインストールされていないルートをアドバタイズします。
- **ステップ8** (オプション) [Redistribute iBGP into an IGP] チェックボックスをオンにして、IS-IS や OSPF などの Interior Gateway Protocol (IGP) への iBGP の再配布を設定します。
- **ステップ9** (オプション)[Scanning Interval] フィールドに、ネクスト ホップの検証用に BGP ルータのス キャン間隔(秒)を入力します。有効な値は 5 ~ 60 秒です。

- ステップ10 (オプション) [Enable address tracking] チェックボックスをオンにして、BGP ネクストホップ アドレストラッキングを有効化します。[Delay Interval] フィールドで、ルーティングテーブル にインストールされている更新済みのネクストホップルートのチェック間の遅延間隔を指定し ます。
- ステップ11 (オプション)ルーティング テーブルにインストールできる並列の内部ボーダー ゲートウェ イプロトコル (iBGP) ルートの最大数を[Number of paths]フィールドで指定し、[iBGP multipaths] チェックボックスをオンにします。
- **ステップ12** [Apply] をクリックします。

### IPv4 ファミリ集約アドレスの設定

ここでは、特定のルートの1つのルートへの集約を定義するために必要な手順について説明します。

### 手順

- ステップ1 ASDM で、[Configuration] > [Device Setup] > [Routing] > [BGP] > [IPv4 Family] の順に選択します。
- **ステップ2** [Aggregate Address] をクリックします。 [Aggregate Address parameters] 設定ペインが表示されます。
- **ステップ3** [Add] をクリックします。

[Add Aggregate Address] ペインが表示されます。

- ステップ4 [Network] フィールドでネットワーク オブジェクトを指定します。
- **ステップ5** [Generate autonomous system set path information] チェックボックスをオンにして、自律システムの設定パス情報を生成します。
- **ステップ6** [Filters all more- specific routes from the updates] チェックボックスをオンにして、アップデート から固有性の強いルートをすべてフィルタリングします。
- **ステップ7** [Attribute Map] ドロップダウンリストからルートマップを選択します。[Manage] をクリックして、ルートマップを追加または設定します。
- ステップ8 [Advertise Map] ドロップダウン リストからルート マップを選択します。[Manage] をクリック して、ルートを追加または設定します。
- ステップ9 [Suppress Map] ドロップダウンリストからルートマップを選択します。[Manage] をクリックして、ルートを追加または設定します。
- ステップ10 [OK] をクリックします。
- **ステップ11** [Aggregate Timer] フィールドで、集約タイマーの値(秒)を指定します。有効な値は、0また は 6 ~ 60 の値です。
- ステップ12 [Apply] をクリックします。

### IPv4 ファミリのフィルタリング設定

ここでは、着信 BGP アップデートで受信したルートまたはネットワークをフィルタリングするために必要な手順について説明します。

#### 手順

- ステップ1 [Configuration] > [Device Setup] > [Routing] > [BGP] > [IPv4 Family] を選択します。
- ステップ2 [Filtering] をクリックします。

[Define filters for BGP updates] ペインが表示されます。

ステップ3 [Add] をクリックします。

[Add Filter] ペインが表示されます。

- ステップ4 [Direction] ドロップダウンリストから方向を選択します。方向は、フィルタを着信アップデートに適用するか、または発信アップデートに適用するかを指定します。
- ステップ5 [Access List] ドロップダウンリストから標準アクセスリストを選択します。[Manage] をクリックして、新しい ACL を追加します。
- **ステップ6** 発信フィルタには、オプションで、配信されるルートのタイプを指定できます。
  - a) [Protocol] ドロップダウン リストからオプションを選択します。

[BGP]、[EIGRP]、[OSPF]、または[RIP]などのルーティングプロトコルを選択できます。 接続ルートから学習されたピアおよびネットワークをフィルタリングするには、[Connected] を選択します。

スタティックルートから学習されたピアおよびネットワークをフィルタリングするには、 [Static] を選択します。

b) [BGP]、[EIGRP]、または [OSPF] を選択した場合は、そのプロトコルのプロセス ID も [Process ID] で選択します。

ステップ7 [OK] をクリックします。

ステップ8 [Apply] をクリックします。

### IPv4 ファミリの BGP ネイバーの設定

ここでは、BGP ネイバーおよびネイバー設定を定義するために必要な手順について説明します。

#### 手順

ステップ1 ASDM で、[Configuration] > [Device Setup] > [Routing] [BGP] > [IPv4 Family] の順に選択します。
- ステップ2 [Neighbor] クリックします。
- **ステップ3** [Add] をクリックします。
- ステップ4 左側のペインで、[General] をクリックします。
- **ステップ5** [IP Address] フィールドに BGP ネイバーの IP アドレスを入力します。この IP アドレスは、BGP ネイバー テーブルに追加されます。
- ステップ6 [Remote AS] フィールドに、BGP ネイバーが属する自律システムを入力します。
- **ステップ7** (オプション) [Description] フィールドに BGP ネイバーの説明を入力します。
- **ステップ8** (オプション) [Shutdown neighbor administratively] チェックボックスをオンにして、ネイバー またはピア グループを無効化します。
- **ステップ9** (オプション)[アドレスファミリを有効化(Enable address family)]チェックボックスをオン にして、BGP ネイバーとの通信を有効にします。
- ステップ10 (オプション) [Global Restart Functionality for this peer] チェックボックスをオンにして、ASA ネイバーまたはピア グループの Border Gateway Protocol (BGP) グレースフル リスタート機能 をイネーブルまたはディセーブルにします。
  - (注) このオプションは、デバイスが HA モードの場合、または L2 クラスタ(同じネットワークのすべてのノード)が設定されている場合に有効になります。
- ステップ11 左側のペインで、[Filtering] をクリックします。
- ステップ12 (オプション) [Filter routes using an access list] 領域で、適切な着信または発信アクセス コント ロール リストを選択して BGP ネイバー情報を配布します。必要に応じて、[Manage] をクリッ クして、ACL と ACE を追加します。
- ステップ13 (オプション) [Filter routes using a route map] 領域で、適切な着信または発信ルートマップを 選択して、着信ルートまたは発信ルートにルートマップを適用します。[Manage] をクリック して、ルートマップを設定します。
- ステップ14 (オプション) [Filter routes using a prefix list] 領域で、適切な着信または発信プレフィックスリストを選択して BGP ネイバー情報を配布します。[Manage] をクリックして、プレフィックスリストを設定します。
- ステップ15 (オプション) [Filter routes using AS path filter] 領域で、適切な着信または発信 AS パス フィル タを選択して BGP ネイバー情報を配布します。[Manage] をクリックして、AS パス フィルタ を設定します。
- ステップ16 (オプション) [Limit the number of prefixes allowed from the neighbor] チェックボックスをオン にして、ネイバーから受信できるプレフィックスの数を制御します。
  - [Maximum prefixes] フィールドに、特定のネイバーからの許可される最大プレフィックス 数を入力します。
  - [Threshold level] フィールドに、ルータが警告メッセージの生成を開始するパーセンテージ (最大数に対する割合)を入力します。有効な値は1~100の整数です。デフォルト値は 75です。
  - (オプション) [Control prefixes received from a peer] チェックボックスをオンにし、ピアから受信したプレフィックスに対する追加の制御を指定します。次のいずれかを実行します。

- プレフィックス数の制限値に到達したときにBGPネイバーを停止するには、[Terminate peering when prefix limit is exceeded] をクリックします。[Restart interval]フィールドで、 BGP ネイバーが再起動するまでの時間を指定します。
- 最大プレフィックス数の制限値を超えたときにログメッセージを生成するには、[Give only warning message when prefix limit is exceeded] をクリックします。この場合、BGP ネイバーは終了しません。
- ステップ17 左側のペインで、[Routes] をクリックします。
- **ステップ18** [Advertisement Interval] フィールドに、BGP ルーティング アップデートが送信される最小間隔 (秒)を入力します。
- ステップ19 (オプション)[Generate Default route] チェックボックスをオンにして、ローカル ルータにネ イバーへのデフォルト ルート 0.0.0.0 の送信を許可して、このルートがデフォルト ルートとし て使用されるようにします。
  - [Route map] ドロップダウン リストから、ルート 0.0.0.0 が条件に応じて注入されるように 許可するルート マップを選択します。[Manage] をクリックして、ルート マップを追加お よび設定します。
- **ステップ20** (オプション)条件に応じてアドバタイズされるルートを追加するには、次の手順を実行します。
  - a) [Conditionally Advertised Routes] セクションで [Add] をクリックします。
  - b) exist-map または non-exist-map の条件に一致した場合にアドバタイズされるルート マップ を [Advertise Map] ドロップダウン リストから選択します。
  - c) 次のいずれかを実行します。
    - [Exist Map] をクリックしてルートマップを選択します。このルートマップは、 advertise-mapのルートがアドバタイズされるかどうかを判断するためにBGPテーブル 内のルートと比較されます。
    - [Non-exist Map] をクリックしてルート マップを選択します。このルート マップは、 advertise-mapのルートがアドバタイズされるかどうかを判断するためにBGPテーブル 内のルートと比較されます。

d) [OK] をクリックします。

- **ステップ21** (オプション) [Remove private autonomous system (AS) numbers from outbound routing updates] チェックボックスをオンにし、プライベート AS 番号を発信ルートにおけるアドバイタイズ対 象から除外します。
- ステップ22 左側のペインで、[Timers] をクリックします。
- **ステップ23** (オプション) [Set timers for the BGP peer] チェックボックスをオンにし、キープアライブ頻度、保持時間、最小保持時間を設定します。
  - [Keepalive frequency] フィールドに、ASA がキープアライブ メッセージをネイバーに送信 する頻度(秒)を入力します。有効な値は、0~65535 です。デフォルト値は60秒です。

- [Hold time]フィールドに、キープアライブメッセージを受信できない状態が継続して、ピアがデッドであるとASAが宣言するまでの時間(秒)を入力します。デフォルト値は180 秒です。
- (オプション) [Min Hold time] フィールドに、キープアライブメッセージを受信できない 状態が継続して、ピアがデッドであると ASA が宣言するまでの最小時間(秒)を入力し ます。
  - (注) ホールドタイムが 20 秒未満の場合、ピアフラッピングの可能性が高くなりま す。
- ステップ24 左側のペインで、[Advanced] をクリックします。
- **ステップ25** (オプション) [Enable Authentication] チェックボックスをオンにして、2 つの BGP ピア間の TCP 接続で MD5 認証を有効にします。
  - [Encryption Type] ドロップダウン リストから暗号化タイプを選択します。
  - パスワードを[Password]フィールドに入力します。[パスワードの確認(Confirm Password)]
     フィールドにパスワードを再入力します。

パスワードは大文字と小文字を区別し、service password-encryption コマンドが有効な場合 は最大 25 文字、service password-encryption コマンドが有効でない場合は最大 81 文字を指 定できます。この文字列には、スペースも含め、あらゆる英数字を使用できます。数字-スペース-任意の文字の形式でパスワードを指定することはできません。数字の後にスペー スを使用すると、認証に失敗する原因となることがあります。

- ステップ26 (オプション) [Send Community Attribute to this neighbor] チェックボックスをオンにします。
- ステップ27 (オプション)[ネイバーのネクストホップとしてASAを使用(Use ASA as next hop for neighbor)] チェックボックスをオンにし、ルータを BGP スピーキングネイバーまたはピアグループのネ クストホップとして設定します。
- ステップ28 次のいずれかを実行します。
  - [Allow connections with neighbor that is not directly connected] をクリックして、直接接続され ていないネットワーク上で外部ピアからの BGP 接続を受け入れ、またそのピアへの BGP 接続を試みます。
    - (オプション) [TTL hops] フィールドに存続可能時間を入力します。有効な値は、1
       ~ 255 です。
    - (オプション)[接続確認を無効化(Disable connection verification)]チェックボック スをオンにし、ループバックインターフェイスを使用するシングルホップピアとの eBGP ピアリングセッションを確立するための接続確認を無効にします。
  - [Limit number of TTL hops to neighbor] をクリックして、BGP ピアリング セッションを保護 できるようにします。
    - [TTL ホップ(TTL hops)] フィールドに、eBGP ピアを区切るホップの最大数を入力 します。 有効な値は、1 ~ 254 です。

- **ステップ29** (オプション) [Weight] フィールドに BGP ネイバー接続の重みを入力します。
- ステップ30 [BGP version] ドロップダウン リストから、ASA が受け入れる BGP バージョンを選択します。
  - (注) バージョンを2に設定すると、指定されたネイバーとの間でバージョン2だけが使用されます。デフォルトでは、バージョン4が使用され、要求された場合は動的に ネゴシエートしてバージョン2に下がります。
- **ステップ31** (オプション)[TCP Path MTU Discovery] チェックボックスをオンにして、BGP セッションの TCP トランスポート セッションをイネーブルにします。
- ステップ32 [TCP transport mode] ドロップダウン リストから TCP 接続モードを選択します。
- ステップ33 左側のペインで、[Migration] をクリックします。
- **ステップ34** (オプション) [ネイバーから受信したルータのAS番号をカスタマイズ (Customize the AS number for routes received from the neighbor)] チェックボックスをオンにし、eBGP ネイバーから受信したルートの AS path 属性をカスタマイズします。
  - [ローカルAS番号(Local AS Number)]フィールドにローカル自律システム番号を入力します。有効な値は、1~65535です。
  - (オプション) [Do not prepend local AS number for routes received from neighbor] チェック ボックスをオンにします。ローカル AS 番号は、eBGP ピアから受信したルートの前に追 加されません。
  - (オプション) [Replace real AS number with local AS number in routes received from neighbor]
     チェックボックスをオンにします。ローカル ルーティング プロセスの AS 番号は前に追加されません。
  - (オプション) [Accept either real AS number or local AS number in routes received from neighbor]
     チェックボックスをオンにします。
- **ステップ35** [OK] をクリックします。
- ステップ36 [Apply] をクリックします。

#### IPv4 ネットワークの設定

ここでは、BGP ルーティング プロセスによってアドバタイズされるネットワークを定義する ために必要な手順について説明します。

#### 手順

- ステップ1 ASDM で、[Configuration] > [Device Setup] > [Routing] > [BGP] > [IPv4 Family] の順に選択します。
- ステップ2 [Networks] をクリックします。

[Define networks to be advertised by the BGP routing process] 設定ペインが表示されます。

**ステップ3** [Add] をクリックします。

[Add Network] ペインが表示されます。

- **ステップ4** [Address] フィールドで BGP がアドバタイズするネットワークを指定します。
- **ステップ5** (オプション) [Netmask] ドロップダウン リストからネットワーク マスクまたはサブネット ワーク マスクを選択します。
- ステップ6 [Route Map] ドロップダウン リストから、アドバタイズされるネットワークをフィルタリング するために調べる必要のあるルート マップを選択します。[Manage] をクリックして、ルート マップを設定または追加します。
- ステップ7 [OK] をクリックします。
- ステップ8 [Apply] をクリックします。

### IPv4 再配布の設定

ここでは、別のルーティングドメインから BGP にルートを再配布する条件を定義するために 必要な手順について説明します。

#### 手順

- ステップ1 ASDM で、[Configuration] > [Device Setup] > [Routing] > [BGP] > [IPv4 Family] > の順に選択 します。
- **ステップ2** [Redistribution] をクリックします。 [Redistribution] ペインが表示されます。
- **ステップ3** [Add] をクリックします。

[Add Redistribution] ペインが表示されます。

- ステップ4 [Source Protocol] ドロップダウンリストから、どのプロトコルからルートを BGP ドメインに再 配布するかを選択します。
- ステップ5 [Process ID] ドロップダウン リストからソース プロトコルのプロセス ID を選択します。
- **ステップ6** (オプション) [Metric] フィールドに、再配布されるルートのメトリックを入力します。
- ステップ7 [Route Map] ドロップダウン リストから、再配布されるネットワークをフィルタリングするために調べる必要のあるルート マップを選択します。[Manage] をクリックして、ルートマップ を設定または追加します。
- ステップ8 [Internal]、[External]、および [NSSA External Match] チェックボックスのうち1つ以上をオンに して、OSPF ネットワークからルートを再配布します。 この手順は、OSPF ネットワークからの再配布にのみ適用できます。

**ステップ9** [OK] をクリックします。

**ステップ10** [Apply] をクリックします。

#### **IPv4** ルート注入の設定

ここでは、条件に応じて BGP ルーティング テーブルに注入されるルートを定義するために必要な手順について説明します。

#### 手順

- ステップ1 ASDM で、[Configuration] > [Device Setup] > [Routing] > [BGP] > [IPv4 Family] > の順に選択 します。
- **ステップ2** [Route Injection] をクリックします。 [Route Injection] ペインが表示されます。
- ステップ3 [Add] をクリックします。

[Add Conditionally injected route] ペインが表示されます。

- ステップ4 [Inject Map] ドロップダウン リストから、ローカル BGP ルーティング テーブルに注入するプレ フィックスを指定するルート マップを選択します。
- ステップ5 [Exist Map] ドロップダウンリストから、BGP スピーカーが追跡するプレフィックスを含むルートマップを選択します。
- **ステップ6** [Injected routes will inherit the attributes of the aggregate route] チェックボックスをオンにし、集約 ルートの属性を継承するよう注入されたルートを設定します。
- ステップ7 [OK] をクリックします。
- ステップ8 [Apply] をクリックします。

# IPv6 アドレス ファミリの設定

BGPのIPv6 設定は、BGP 設定セットアップ内のIPv6ファミリオプションから指定できます。 IPv6ファミリセクションには、一般設定、集約アドレスの設定、ネイバー設定のサブセクションが含まれます。これらの各サブセクションを使用して、IPv6ファミリに固有のパラメータを カスタマイズすることができます。

ここでは、BGP IPv6 ファミリの設定をカスタマイズする方法について説明します。

#### IPv6 ファミリの一般設定

ここでは、一般的な IPv6 の設定に必要な手順を説明します。

#### 手順

| ステップ1         | ASDM で、[Configuration] > [Device Setup] > [Routing] > [BGP] > [IPv6 Family] の順に選択します。                                                   |
|---------------|----------------------------------------------------------------------------------------------------|
| ステップ <b>2</b> | [General] をクリックします。                                                                                                    |
|               | [General IPv6 family BGP parameters] 設定ペインが表示されます。                                                                                      |
| ステップ <b>3</b> | [Administrative Route Distances] 領域で、外部、内部およびローカル ディスタンスを指定します。                                                                         |
| ステップ4         | (オプション)[Generate Default Route] チェックボックスをオンにして、デフォルト ルート<br>(ネットワーク 0.0.0.)を配布するように BGP ルーティング プロセスを設定します。                              |
| ステップ5         | (オプション)[Advertise inactive routes] チェックボックスをオンにして、ルーティング情報<br>ベース(RIB)にインストールされていないルートをアドバタイズします。                                       |
| ステップ6         | (オプション)[Redistribute iBGP into an IGP] チェックボックスをオンにして、IS-IS や OSPF<br>などの Interior Gateway Protocol(IGP)への iBGP の再配布を設定します。             |
| ステップ <b>1</b> | (オプション)[Scanning Interval] フィールドに、ネクスト ホップの検証用に BGP ルータのス<br>キャン間隔(秒)を入力します。有効な値は 5 ~ 60 秒です。                                           |
| ステップ <b>8</b> | (オプション)[Number of paths] フィールドに、Border Gateway Protocol ルートの最大数を指定<br>します。                                                              |
| ステップ <b>9</b> | (オプション)[IBGP multipaths] チェックボックスをオンにし、[Number of paths] フィールド<br>に、ルーティング テーブルにインストールできる並列の内部ボーダー ゲートウェイ プロトコ<br>ル(iBGP)ルートの最大数を指定します。 |
| - 0           |                                                                                                    |

#### **ステップ10** [Apply] をクリックします。

## IPv6 ファミリ集約アドレスの設定

ここでは、特定のルートの1つのルートへの集約を定義するために必要な手順について説明します。

#### 手順

- ステップ1 ASDM で、[Configuration] > [Device Setup] > [Routing] > [BGP] > [IPv6 Family] の順に選択します。
- ステップ2 [Aggregate Address] をクリックします。

[Aggregate Address parameters] 設定ペインが表示されます。

**ステップ3** [Add] をクリックします。

[Add Aggregate Address] ペインが表示されます。

- ステップ4 [IPv6/Address Mask] フィールドで IPv6 アドレスを指定します。または、ネットワーク オブジェ クトを参照して追加します。
- ステップ5 [Generate autonomous system set path information] チェックボックスをオンにして、自律システムの設定パス情報を生成します。このルートにアドバタイズされるパスは、集約中のすべてのパス内に含まれるすべての要素で構成される AS SET になります。
  - (注) このルートは集約されたルート変更に関する自律システムパス到着可能性情報として継続的に削除してアップデートする必要があるため、多くのパスを集約する際に aggregate-address コマンドのこの形式を使用しないでください。
- ステップ6 [Filters all more- specific routes from the updates] チェックボックスをオンにして、アップデート から固有性の強いルートをすべてフィルタリングします。これにより、集約ルートが作成され るだけでなく、すべてのネイバーへの固有性の強いルートのアドバタイズメントが抑制されま す。
- ステップ7 [Attribute Map] ドロップダウンリストからルートマップを選択します。[Manage] をクリックして、ルートマップを追加または設定します。これにより、集約ルートの属性を変更できます。
- ステップ8 [Advertise Map] ドロップダウン リストからルート マップを選択します。[Manage] をクリック して、ルートを追加または設定します。これにより、集約ルートのさまざまなコンポーネント の作成に使用される特定のルートが選択されます。
- ステップ9 [Suppress Map]ドロップダウンリストからルートマップを選択します。[Manage]をクリックして、ルートを追加または設定します。これにより、集約ルートが作成されますが、指定したルートのアドバタイズメントは抑制されます。
- **ステップ10** [OK] をクリックします。
- ステップ11 [Aggregate Timer] フィールドで、集約タイマーの値(秒)を指定します。有効な値は、0または6~60の値です。この値で、ルートが集約される間隔を指定します。デフォルト値は30秒です。
- ステップ12 [Apply] をクリックします。

### IPv6 ファミリの BGP ネイバーの設定

ここでは、BGPネイバーおよびネイバー設定を定義するために必要な手順について説明します。

#### 手順

- ステップ1 ASDM で、[Configuration] > [Device Setup] > [Routing] > [BGP] > [IPv6 Family] の順に選択 します。
- ステップ2 [Neighbor] をクリックします。
- **ステップ3** [Add] をクリックします。
- ステップ4 左側のペインで、[General] をクリックします。
- **ステップ5** [IPv6 Address] フィールドに BGP ネイバーの IPv6 アドレスを入力します。この IPv6 アドレス は、BGP ネイバー テーブルに追加されます。

- **ステップ6** [Remote AS] フィールドに、BGP ネイバーが属する自律システムを入力します。
- **ステップ7** (オプション) [Description] フィールドに BGP ネイバーの説明を入力します。
- **ステップ8** (オプション) [Shutdown neighbor administratively] チェックボックスをオンにして、ネイバー またはピア グループを無効化します。
- **ステップ9** (オプション) [Enable address family] チェックボックスをオンにして、BGP ネイバーとの通信 を有効にします。
- ステップ10 左側のペインで、[Filtering] をクリックします。
- ステップ11 (オプション) [Filter routes using a route map] 領域で、適切な着信または発信ルートマップを 選択して、着信ルートまたは発信ルートにルートマップを適用します。[Manage] をクリック して、ルートマップを設定します。
- ステップ12 (オプション) [Filter routes using a prefix list] 領域で、適切な着信または発信プレフィックス リ ストを選択して BGP ネイバー情報を配布します。[Manage] をクリックして、プレフィックス リストを設定します。
- ステップ13 (オプション) [Filter routes using AS path filter] 領域で、適切な着信または発信 AS パス フィル タを選択して BGP ネイバー情報を配布します。[Manage] をクリックして、AS パス フィルタ を設定します。
- ステップ14 (オプション)[Limit the number of prefixes allowed from the neighbor] チェックボックスをオン にして、ネイバーから受信できるプレフィックスの数を制御します。
- **ステップ15** [Maximum prefixes] フィールドに、特定のネイバーからの許可される最大プレフィックス数を 入力します。
- **ステップ16** [Threshold level] フィールドに、ルータが警告メッセージの生成を開始するパーセンテージ(最大数に対する割合)を入力します。有効な値は1~100の整数です。デフォルト値は75です。
- **ステップ17** (オプション) [Control prefixes received from a peer] チェックボックスをオンにし、ピアから受信したプレフィックスに対する追加の制御を指定します。次のいずれかを実行します。
  - プレフィックス数の制限値に到達したときに BGP ネイバーを停止するには、[Terminate peering when prefix limit is exceeded] をクリックします。[Restart interval] フィールドで、BGP ネイバーが再起動するまでの時間を指定します。
  - ・最大プレフィックス数の制限値を超えたときにログメッセージを生成するには、[Give only warning message when prefix limit is exceeded] をクリックします。この場合、BGP ネイバーは終了しません。
- **ステップ18** 左側のペインで、[Routes] をクリックします。
- **ステップ19** [Advertisement Interval] フィールドに、BGP ルーティング アップデートが送信される最小間隔 (秒)を入力します。
- ステップ20 (オプション)[Generate Default route] チェックボックスをオンにして、ローカル ルータにネ イバーへのデフォルト ルート 0.0.0.0 の送信を許可して、このルートがデフォルト ルートとし て使用されるようにします。
- ステップ21 [Route map] ドロップダウン リストから、ルート 0.0.0.0 が条件に応じて注入されるように許可 するルート マップを選択します。[Manage] をクリックして、ルート マップを追加および設定 します。

- **ステップ22** (オプション)条件に応じてアドバタイズされるルートを追加するには、次の手順を実行します。
  - a) [Conditionally Advertised Routes] セクションで [Add] をクリックします。
  - b) exist-map または non-exist-map の条件に一致した場合にアドバタイズされるルート マップ  $\delta$  [Advertise Map] ドロップダウン リストから選択します。
  - c) 次のいずれかを実行します。
    - [Exist Map] をクリックしてルートマップを選択します。このルートマップは、 advertise-mapのルートがアドバタイズされるかどうかを判断するためにBGPテーブル 内のルートと比較されます。
    - [Non-exist Map] をクリックしてルート マップを選択します。このルート マップは、 advertise-map のルートがアドバタイズされるかどうかを判断するためにBGPテーブル 内のルートと比較されます。
  - d) [OK] をクリックします。
- ステップ23 (オプション) [Remove private autonomous system (AS) numbers from outbound routing updates]
   チェックボックスをオンにし、プライベート AS 番号を発信ルートにおけるアドバイタイズ対象から除外します。
- ステップ24 左側のペインで、[Timers] をクリックします。
- **ステップ25** (オプション) [Set timers for the BGP peer] チェックボックスをオンにし、キープアライブ頻度、保持時間、最小保持時間を設定します。
- **ステップ26** [Keepalive frequency] フィールドに ASA がキープアライブ メッセージをネイバーに送信する頻度(秒)を入力します。有効な値は、0~65535 です。デフォルト値は 60 秒です。
- **ステップ27** [Hold time] フィールドに、キープアライブメッセージを受信できない状態が継続して、ピアが デッドであるとASA が宣言するまでの時間(秒)を入力します。デフォルト値は180秒です。
- **ステップ28** (オプション) [Min Hold time] フィールドに、キープアライブメッセージを受信できない状態 が継続して、ピアがデッドであると ASA が宣言するまでの最小時間(秒)を入力します。
  - (注) ホールドタイムが 20 秒未満の場合、ピアフラッピングの可能性が高くなります。
- ステップ29 左側のペインで、[Advanced] をクリックします。
- **ステップ30** (オプション) [Enable Authentication] チェックボックスをオンにして、2 つの BGP ピア間の TCP 接続で MD5 認証を有効にします。
- ステップ31 [Encryption Type] ドロップダウン リストから暗号化タイプを選択します。
- **ステップ32** パスワードを [Password] フィールドに入力します。 [Confirm Password] フィールドにパスワードを再入力します。

パスワードは大文字と小文字を区別し、service password-encryption コマンドが有効な場合は最 大 25 文字、service password-encryption コマンドが有効でない場合は最大 81 文字を指定できま す。この文字列には、スペースも含め、あらゆる英数字を使用できます。数字-スペース-任意 の文字の形式でパスワードを指定することはできません。数字の後にスペースを使用すると、 認証に失敗する原因となることがあります。

ステップ33 (オプション) [Send Community Attribute to this neighbor] チェックボックスをオンにします。

- ステップ34 (オプション)[Use ASA as next hop for neighbor] チェックボックスをオンにし、ルータを BGP スピーキング ネイバーまたはピア グループのネクスト ホップとして設定します。
- **ステップ35** 次のいずれかを実行します。
  - [Allow connections with neighbor that is not directly connected] をクリックして、直接接続され ていないネットワーク上で外部ピアからの BGP 接続を受け入れ、またそのピアへの BGP 接続を試みます。
    - (オプション) [TTL ホップ(TTL hops)] フィールドに存続可能時間を入力します。
       有効な値は、1~255です。
    - (オプション) [Disable connection verification] チェックボックスをオンにし、ループ バック インターフェイスを使用するシングル ホップ ピアと eBGP ピアリング セッ ションを確立するための接続確認を無効にします。
  - [Limit number of TTL hops to neighbor] をクリックして、BGP ピアリングセッションを保護 できるようにします。[TTL hops] フィールドに、eBGP ピアを区切るホップの最大数を入 力します。有効な値は、1~254です。
- ステップ36 (オプション) [Weight] フィールドに BGP ネイバー接続の重みを入力します。
- ステップ37 [BGP version] ドロップダウンリストから、ASA が受け入れる BGP バージョンを選択します。
  - (注) バージョンを2に設定すると、指定されたネイバーとの間でバージョン2だけが使用されます。デフォルトでは、バージョン4が使用され、要求された場合は動的にネゴシエートしてバージョン2に下がります。
- **ステップ38** (オプション) [TCP Path MTU Discovery] チェックボックスをオンにして、BGP セッションの TCP トランスポート セッションをイネーブルにします。
- ステップ39 [TCP transport mode] ドロップダウン リストから TCP 接続モードを選択します。
- ステップ40 左側のペインで、[Migration] をクリックします。
- **ステップ41** (オプション) [Customize the AS number for routes received from the neighbor] チェックボックス をオンにして、eBGP ネイバーから受信したルートの AS path 属性をカスタマイズします。
  - [Local AS Number] フィールドにローカル自律システム番号を入力します。有効な値は、1 ~ 65535 です。
  - (オプション) [Do not prepend local AS number for routes received from neighbor] チェック ボックスをオンにします。ローカル AS 番号は、eBGP ピアから受信したルートの前に追 加されません。
  - (オプション) [Replace real AS number with local AS number in routes received from neighbor]
     チェックボックスをオンにします。ローカル ルーティング プロセスの AS 番号は前に追加されません。
  - (オプション) [Accept either real AS number or local AS number in routes received from neighbor]
     チェックボックスをオンにします。

**ステップ42** [OK] をクリックします。

**ステップ43** [Apply] をクリックします。

### IPv6 ネットワークの設定

ここでは、BGP ルーティングプロセスによってアドバタイズされるネットワークを定義する ために必要な手順について説明します。

#### 手順

- ステップ1 ASDM で、[Configuration] > [Device Setup] > [Routing] > [BGP] > [IPv6 Family] の順に選択します。
- ステップ2 [Networks] をクリックします。

[Define the networks to be advertised by the BGP routing process] 設定ペインが表示されます。

ステップ3 [Add] をクリックします。

[Add Network] ペインが表示されます。

- ステップ4 (任意) [Prefix Name] フィールドに、DHCPv6 プレフィックス委任クライアントのプレフィックスの名前を指定します(IPv6 プレフィックス委任クライアントの有効化(730ページ)を参照)。
- ステップ5 [IPv6 Address/mask] フィールドで、BGP がアドバタイズするネットワークを指定します。

[Prefix Name] を指定した場合、サブネットプレフィックスおよびサブネットマスクを入力し ます。アドバタイズされたネットワークは、委任されたプレフィックスとサブネットプレフィ クスで構成されます。

- ステップ6 [Route Map] ドロップダウン リストから、アドバタイズされるネットワークをフィルタリング するために調べる必要のあるルートマップを選択します。任意で、[Manage]をクリックして、 ルートマップを設定または追加します。
- ステップ7 [OK] をクリックします。
- **ステップ8** [Apply] をクリックします。

### IPv6 再配布の設定

ここでは、別のルーティングドメインから BGP にルートを再配布する条件を定義するために 必要な手順について説明します。

#### 手順

ステップ1 ASDM で、[Configuration] > [Device Setup] > [Routing] > [BGP] > [IPv6 Family] の順に選択します。

- **ステップ2** [Redistribution] をクリックします。
- **ステップ3** [Add] をクリックします。 [Add Redistribution] ペインが表示されます。
- ステップ4 [Source Protocol] ドロップダウン リストで、BGP ドメインにルートを再配布する元となるプロトコルを選択します。
- **ステップ5** [Process ID] ドロップダウン リストで、ソース プロトコルのプロセス ID を選択します。これ は OSPF ソース プロトコルに対してのみ使用できます。
- **ステップ6** (オプション) [Metric] フィールドに、再配布されるルートのメトリックを入力します。
- ステップ7 [Route Map] ドロップダウン リストで、再配布されるネットワークをフィルタリングをするために調べる必要のあるルート マップを選択します。[Manage] をクリックして、ルートマップを設定または追加します。
- **ステップ8** [Match] チェックボックス([Internal]、[External 1]、[External 2]、[NSSA External 1]、[NSSA External 2] チェックボックス)を1つ以上オンにして、OSPF ネットワークからルートを再配 布します。

この手順は、OSPF ネットワークからの再配布にのみ適用できます。

- **ステップ9** [OK] をクリックします。
- ステップ10 [Apply] をクリックします。

## **IPv6** ルート注入の設定

ここでは、条件に応じて BGP ルーティング テーブルに注入されるルートを定義するために必要な手順について説明します。

#### 手順

- ステップ1 ASDM で、[Configuration] > [Device Setup] > [Routing] > [BGP] > [IPv4 Family] の順に選択します。
- ステップ2 [Route Injection] をクリックします。
- ステップ3 [Add] をクリックします。

[Add Conditionally injected route] ペインが表示されます。

- **ステップ4** [Inject Map] ドロップダウン リストで、ローカル BGP ルーティング テーブルに注入するプレ フィックスを指定するルート マップを選択します。
- **ステップ5** [Exist Map] ドロップダウン リストで、BGP スピーカーが追跡するプレフィックスを含むルート マップを選択します。
- **ステップ6** [Injected routes will inherit the attributes of the aggregate route] チェックボックスをオンにし、集約 ルートの属性を継承するよう注入されたルートを設定します。
- ステップ7 [OK] をクリックします。

ステップ8 [Apply] をクリックします。

# BGPのモニタリング

次のコマンドを使用して、BGP ルーティング プロセスをモニターできます。コマンド出力の 例と説明については、コマンドリファレンスを参照してください。また、ネイバー変更メッ セージとネイバー警告メッセージのロギングをディセーブルにできます。

さまざまな BGP ルーティング統計情報をモニターするには、次のコマンドの1つを入力します。

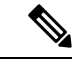

(注) BGP ログ メッセージを無効にするには、ルータ コンフィギュレーション モードで no bgp log-neighbor-changes コマンドを入力します。これにより、ネイバー変更メッセージのロギン グが無効になります。BGP ルーティング プロセスのルータ コンフィギュレーション モードで このコマンドを入力します。デフォルトでは、ネイバー変更はログに記録されます。

• [Monitoring] > [Routing] > [BGP Neighbors]

各行は1つのBGPネイバーを表します。リストには、ネイバーごとに、IPアドレス、AS 番号、ルータID、状態(アクティブ、アイドルなど)、稼働時間、グレースフルリスター ト機能、再起動時間、stalepath 時間が含まれます。

• [Monitoring] > [Routing] > [BGP Routes]

各行は1つのBGP ルートを表します。リストには、ルートごとに、ステータスコード、 IP アドレス、ネクストホップアドレス、ルートメトリック、Local preference 値、重み、 パスが含まれます。

# BGPの履歴

#### 表 40: BGP の各機能の履歴

| 機能名                            | プラット<br>フォームリ<br>リース | 機能情報                                                                                                    |
|--------------------------------|----------------------|----------------------------------------------------------------------------------------------------|
| BGP のサポート                      | 9.2(1)               | Border Gateway Protocol を使用した、データのルーティ<br>ング、認証の実行、およびルーティング情報の再配布と<br>モニターについて、サポートが追加されました。                                                                                                    |
|                                |                      | 次の画面が導入されました。 [Configuration] > [Device<br>Setup] > [Routing] > [BGP Monitoring] > [Routing] > [BGP<br>Neighbors, Monitoring] > [Routing] > [BGP Routes]                                                            |
|                                |                      | 次の画面が変更されました。 [Configuration] > [Device<br>Setup] > [Routing] > [Static Routes> Add] > [Add Static Route<br>Configuration] > [Device Setup] > [Routing] > [Route Maps><br>Add] > [Add Route Map]                    |
| ASA クラスタリングに対する BGP のサポー<br>ト  | 9.3(1)               | L2 および L3 クラスタリングのサポートが追加されました。                                                                                                    |
|                                |                      | 次の画面が変更されました。[Configuration] > [Device<br>Setup] > [Routing] > [BGP] > [IPv4 Family] > [General]                                                                                                    |
| ノンストップフォワーディングに対するBGP<br>のサポート | 9.3(1)               | ノンストップフォワーディングのサポートが追加されま<br>した。                                                                                                    |
|                                |                      | 次の画面が変更されました。[Configuration] > [Device<br>Setup] > [Routing] > [BGP] > [General]、[Configuration] ><br>[Device Setup] > [Routing] > [BGP] > [IPv4 Family] ><br>[Neighbor]、[Monitoring] > [Routing] > [BGP Neighbors] |
| アドバタイズされたマップに対するBGPのサ<br>ポート   | 9.3(1)               | アドバタイズされたマップに対する BGPv4 のサポート<br>が追加されました。                                                                                                    |
|                                |                      | 次の画面が変更されました。[Configuration] > [Device<br>Setup] > [Routing] > [BGP] > [IPv4 Family] > [Neighbor] ><br>[Add BGP Neighbor] > [Routes]                                                                                |
| IPv6 に対する BGP のサポート            | 9.3(2)               | IPv6 のサポートが追加されました。                                                                                                    |
|                                |                      | 次の画面が導入されました。[Configuration] > [Device<br>Setup] > [Routing] > [BGP] > [IPv6 Family]                                                                                                    |

I

| 機能名                                  | プラット<br>フォームリ<br>リース | 機能情報                                                                                                    |
|--------------------------------------|----------------------|----------------------------------------------------------------------------------------------------|
| 委任プレフィックスの IPv6 ネットワーク ア<br>ドバタイズメント | 9.6(2)               | ASA は DHCPv6 プレフィックスの委任クライアントを<br>サポートするようになりました。ASA は DHCPv6 サー<br>バーから委任プレフィックスを取得します。ASA は、こ<br>れらのプレフィックスを使用して他の ASA インターフェ<br>イスのアドレスを設定し、ステートレスアドレス自動設<br>定 (SLAAC) クライアントが同じネットワーク上でIPv6<br>アドレスを自動設定できるようにします。これらのプレ<br>フィックスをアドバタイズするように BGP ルータを設<br>定できます。 |
|                                      |                      | 次の画面が変更されました。[Configuration] > [Device<br>Setup] > [Routing] > [BGP] > [IPv6 Family] > [Networks]                                                                                                    |
| BGP トラフィックのループバック インター<br>フェイス サポート  | 9.18(2)              | ループバック インターフェイスを追加して、BGP トラ<br>フィックに使用できるようになりました。                                                                                                    |
|                                      |                      | 新規/変更されたコマンド: interface loopback、neighbor update-source                                                                                                    |

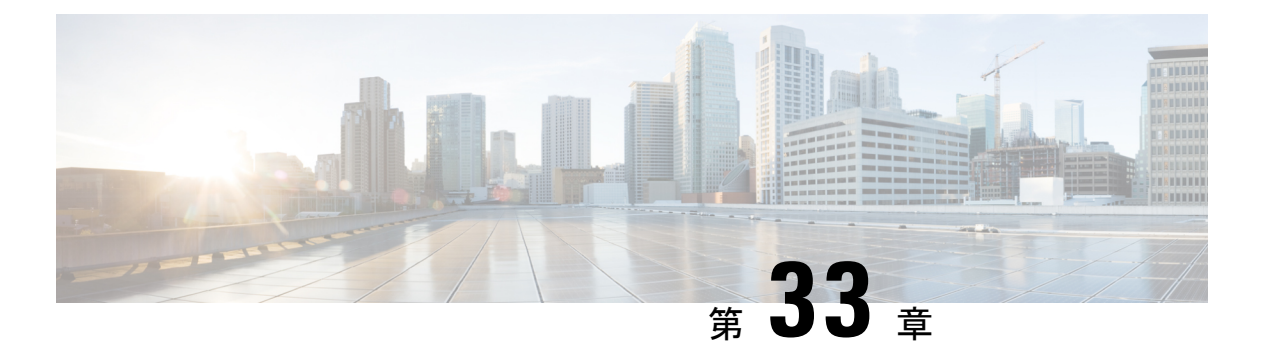

# **OSPF**

この章では、Open Shortest Path First(OSPF)ルーティングプロトコルを使用してデータをルー ティングし、認証を実行し、ルーティング情報を再配布するように ASA を設定する方法につ いて説明します。

- OSPF について (963 ページ)
- OSPF のガイドライン (967 ページ)
- OSPFv2 の設定 (969 ページ)
- OSPFv2 ルータ ID の設定 (972 ページ)
- OSPFv2 のカスタマイズ (974 ページ)
- OSPFv3 の設定 (995 ページ)
- ・グレースフルリスタートの設定(1007ページ)
- OSPFv2 の例 (1012 ページ)
- OSPFv3 の例 (1014 ページ)
- OSPF のモニタリング (1016 ページ)
- OSPF の履歴 (1017 ページ)

# **OSPF**について

OSPF は、パスの選択にディスタンス ベクターではなくリンク ステートを使用する Interior Gateway Routing Protocol です。OSPF は、ルーティング テーブル更新ではなく、リンクステー トアドバタイズメントを伝達します。ルーティング テーブル全体ではなく LSA だけが交換さ れるため、OSPF ネットワークは RIP ネットワークよりも迅速に収束します。

OSPFは、リンクステートアルゴリズムを使用して、すべての既知の接続先までの最短パスを 構築し、計算します。OSPFエリア内の各ルータには、同一のリンクステートデータベース (ルータが使用可能なインターフェイスおよび到達可能なネイバーの各一覧)が置かれていま す。

RIP と比べ OSPF には次の利点があります。

OSPFでは、リンクステートデータベースの更新が RIP ほど頻繁に送信されません。また、ステート情報がタイムアウトすると、リンクステートデータベースは徐々にではなく、すぐに更新されます。

 ルーティングはコスト、つまり特定のインターフェイスを介してパケットを送信するため に必要なオーバーヘッドに基づいて決定されます。ASAは、インターフェイスのコストを リンク帯域幅に基づいて計算し、接続先までのホップ数は使用しません。コストを設定し て優先パスを指定することができます。

最短パスを優先するアルゴリズムの欠点は、CPUサイクルとメモリが大量に必要になることです。

ASAは、OSPFプロトコルのプロセスを2つ同時に異なるインターフェイスセット上で実行で きます。同じIPアドレスを使用する複数のインターフェイス(NATではこのようなインター フェイスが共存可能ですが、OSPFではアドレスは重複できません)がある場合に、2つのプ ロセスを実行できます。あるいは、一方のプロセスを内部で実行しながら別のプロセスを外部 で実行し、ルートのサブセットをこの2つのプロセス間で再配布することもできます。同様 に、プライベートアドレスをパブリックアドレスから分離する必要がある場合もあります。

OSPF ルーティング プロセスには、別の OSPF ルーティング プロセスや RIP ルーティング プ ロセスから、またはOSPF 対応インターフェイスに設定されているスタティックルートおよび 接続ルートから、ルートを再配布できます。

ASA では、次の OSPF の機能がサポートされています。

- ・エリア内ルート、エリア間ルート、および外部ルート(タイプIとタイプII)。
- ・仮想リンク。
- ・LSA フラッディング。
- OSPF パケットの認証(パスワード認証と MD5 認証の両方)。
- ASAの代表ルータまたはバックアップ代表ルータとしての設定。ASAは、ABRとして設定することもできます。
- スタブ エリアと Not-So-Stubby Area。
- エリア境界ルータのタイプ3LSAフィルタリング。

OSPF は、MD5 およびクリアテキストネイバー認証をサポートします。OSPF と他のプロトコ ル(RIP など)の間のルート再配布にあたっては、攻撃者によるルーティング情報の悪用の可 能性があるため、できる限りすべてのルーティングプロトコルで認証を行う必要があります。

NAT を使用していて、OSPF がパブリック エリアおよびプライベート エリアで動作している 場合、またアドレス フィルタリングが必要な場合は、2 つの OSPF プロセス(1 つはパブリッ ク エリア用、1 つはプライベート エリア用)を実行する必要があります。

複数のエリアにインターフェイスを持つルータは、エリア境界ルータ(ABR)と呼ばれます。 ゲートウェイとして動作し、OSPFを使用しているルータと他のルーティングプロトコルを使 用しているルータ間でトラフィックを再配布するルータは、自律システム境界ルータ(ASBR) と呼ばれます。

ABR はLSA を使用して、使用可能なルートに関する情報を他の OSPF ルータに送信します。 ABR タイプ 3 LSA フィルタリングを使用して、ABR として機能する ASA により、プライベー トエリアとパブリックエリアを分けることができます。タイプ 3 LSA (エリア間ルート)は、 プライベートネットワークをアドバタイズしなくてもNATとOSPFを一緒に使用できるよう に、1つのエリアから他のエリアにフィルタリングできます。

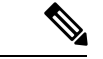

(注) フィルタリングできるのはタイプ 3 LSA のみです。プライベート ネットワーク内の ASBR として設定されている ASA は、プライベート ネットワークを記述するタイプ 5 LSA を送信しますが、これは AS 全体(パブリック エリアも含む) にフラッディングされます。

NAT が採用されているが、OSPF がパブリック エリアだけで実行されている場合は、パブリッ クネットワークへのルートを、デフォルトまたはタイプ 5 AS 外部 LSA としてプライベート ネットワーク内で再配布できます。ただし、ASA により保護されているプライベート ネット ワークにはスタティック ルートを設定する必要があります。また、同一の ASA インターフェ イス上で、パブリック ネットワークとプライベート ネットワークを混在させることはできま せん。

ASA では、2 つの OSPF ルーティング プロセス(1 つの RIP ルーティング プロセスと1 つの EIGRP ルーティング プロセス)を同時に実行できます。

## fast hello パケットに対する OSPF のサポート

fast hello パケットに対する OSPF のサポートには、1 秒未満のインターバルで hello パケットの 送信を設定する方法が用意されています。このような設定により、Open Shortest Path First (OSPF) ネットワークでのコンバージェンスがより迅速になります。

### Fast Hello パケットに対する OSPF サポートの前提条件

OSPF がネットワークですでに設定されているか、Fast Hello パケット機能向けの OSPF のサポートと同時に設定される必要があります。

### fast hello パケットに対する OSPF のサポートについて

次に、fast hello パケットに関する OSPF のサポートと、OSPF fast hello パケットの利点につい て説明します。

#### **OSPF Hello** インターバルと dead 間隔

OSPF helloパケットとは、OSPFプロセスがネイバーとの接続を維持するためにOSPFネイバー に送信するパケットです。helloパケットは、設定可能なインターバル(秒単位)で送信されま す。デフォルトのインターバルは、イーサネットリンクの場合10秒、ブロードキャスト以外 のリンクの場合30秒です。helloパケットには、dead 間隔中に受信したすべてのネイバーのリ ストが含まれます。dead 間隔も設定可能なインターバル(秒単位)で送信されます。デフォル トは Hello インターバルの値の4倍です。Hello インターバルの値は、ネットワーク内ですべて 同一にする必要があります。dead 間隔の値も、ネットワーク内ですべて同一にする必要があり ます。 この2つのインターバルは、リンクが動作していることを示すことにより、接続を維持するために連携して機能します。ルータが dead 間隔内にネイバーから hello パケットを受信しない場合、ルータはこのネイバーがダウンしていると判定します。

#### OSPF fast hello パケット

OSPF fast hello パケットとは、1秒よりも短い間隔で送信される hello パケットのことです。fast hello パケットを理解するには、OSPF hello パケット インターバルと dead 間隔との関係につい てあらかじめ理解しておく必要があります。OSPF Hello インターバルと dead 間隔 (965 ページ)を参照してください。

OSPF fast hello パケットは、ospf dead-interval コマンドで設定されます。dead 間隔は1秒に設定 され、hello-multiplier の値は、その1秒間に送信する hello パケット数に設定されるため、1秒 未満の「fast」hello パケットになります。

インターフェイスで fast hello パケットが設定されている場合、このインターフェイスから送出 される hello パケットでアドバタイズされる Hello インターバルは0に設定されます。このイン ターフェイス経由で受信した hello パケットの Hello インターバルは無視されます。

dead 間隔は、1 つのセグメント上で一貫している必要があり、1 秒に設定するか(fast hello パケットの場合)、他の任意の値を設定します。dead 間隔内に少なくとも1 つの hello パケット が送信される限り、hello multiplier がセグメント全体で同じである必要はありません。

#### **OSPF Fast Hello** パケットの利点

OSPF Fast Hello パケット機能を利用すると、ネットワークがこの機能を使用しない場合より も、コンバージェンス時間が短くなります。この機能によって、失われたネイバーを1秒以内 に検出できるようになります。この機能は、ネイバーの損失がオープンシステム相互接続 (OSI) 物理層またはデータリンク層で検出されないことがあっても、特にLANセグメントで 有効です。

## OSPFv2 および OSPFv3 間の実装の差異

OSPFv3 には、OSPFv2 との後方互換性はありません。OSPF を使用して、IPv4 および IPv6 トラフィックの両方をルーティングするには、OSPFv2 および OSPFv3 の両方を同時に実行する 必要があります。これらは互いに共存しますが、相互に連携していません。

OSPFv3 では、次の追加機能が提供されます。

- リンクごとのプロトコル処理。
- •アドレッシングセマンティックの削除。
- •フラッディングスコープの追加。
- リンクごとの複数インスタンスのサポート。
- ネイバー探索およびその他の機能に対する IPv6 リンクローカル アドレスの使用。
- ・プレフィックスおよびプレフィックス長として表される LSA。
- •2つのLSAタイプの追加。

- ・未知の LSA タイプの処理。
- ・RFC-4552 で指定されている OSPFv3 ルーティング プロトコル トラフィックの IPsec ESP 標準を使用する認証サポート。

# OSPF のガイドライン

#### コンテキスト モードのガイドライン

OSPFv2 は、シングル コンテキスト モードとマルチ コンテキスト モードをサポートしています。

- ・デフォルトでは、共有インターフェイス間でのマルチキャストトラフィックのコンテキスト間交換がサポートされていないため、OSPFv2インスタンスは共有インターフェイス間で相互に隣接関係を形成できません。ただし、OSPFv2プロセスのOSPFv2プロセス設定で静的ネイバー設定を使用すると、共有インターフェイスでのOSPFv2ネイバーシップを形成できます。
- ・個別のインターフェイスでのコンテキスト間 OSPFv2 がサポートされています。

OSPFv3 は、シングル モードのみをサポートしています。

#### キー チェーン認証のガイドライン

OSPFv2は、単一モードと複数モードの両方で、物理モードでも、仮想モードでも、キーチェーンの認証をサポートしています。ただし、複数モードでキーチェーンが設定できるのはコンテキストモードのみです。

- ・循環キーはOSPFv2 プロトコルにのみ適用されます。キーチェーンを使用した OSPF エリ ア認証はサポートされていません。
- OSPFv2内に時間範囲がない既存のMD5認証も、新しい循環キーとともにサポートされています。
- ・プラットフォームは SHA1 と MD5 の暗号化アルゴリズムをサポートしていますが、認証 には MD5 暗号化アルゴリズムのみが使用されます。

#### ファイアウォール モードのガイドライン

OSPF は、ルーテッドファイアウォール モードのみをサポートしています。OSPF は、トラン スペアレントファイアウォール モードをサポートしません。

#### フェールオーバー ガイドライン

OSPFv2 および OSPFv3 は、ステートフル フェールオーバー をサポートしています。

IPv6 のガイドライン

- OSPFv2 は IPv6 をサポートしません。
- OSPFv3 は IPv6 をサポートしています。
- OSPFv3 は、IPv6 を使用して認証を行います。
- •ASAは、OSPFv3ルートが最適なルートの場合、IPv6 RIB にこのルートをインストールします。
- OSPFv3 パケットは、capture コマンドの IPv6 ACL を使用してフィルタリングで除外できます。

#### OSPFv3 Hello パケットと GRE

通常、OSPF トラフィックは GRE トンネルを通過しません。IPv6 の OSPFv3 が GRE 内でカプ セル化されている場合、マルチキャスト宛先などのセキュリティチェックで IPv6 ヘッダー検 証が失敗します。このパケットは、宛先が IPv6 マルチキャストであるため、暗黙的なセキュ リティチェックの検証でドロップされます。

GREトラフィックをバイパスするプレフィルタルールを定義できます。ただし、プレフィルタ ルールでは、内部パケットはインスペクションエンジンによって問い合わせられません。

#### クラスタリングのガイドライン

- OSPFv3 暗号化はサポートされていません。クラスタリング環境で OSPFv3 暗号化を設定 しようとすると、エラーメッセージが表示されます。
- スパンドインターフェイスモードでは、ダイナミックルーティングは管理専用インター フェイスではサポートされません。
- ・個別インターフェイスモードで、OSPFv2 または OSPFv3 ネイバーとして制御ユニットお よびデータユニットが確立されていることを確認します。
- ・個別インターフェイスモードでは、OSPFv2との隣接関係は、制御ユニットの共有インターフェイスの2つのコンテキスト間でのみ確立できます。スタティックネイバーの設定は、ポイントツーポインリンクでのみサポートされます。したがって、インターフェイスで許可されるのは1つのネイバーステートメントだけです。
- クラスタで制御ロールの変更が発生した場合、次の挙動が発生します。
  - スパンドインターフェイスモードでは、ルータプロセスは制御ユニットでのみアクティブになり、データユニットでは停止状態になります。コンフィギュレーションが制御ユニットと同期されているため、各クラスタユニットには同じルータ ID があります。その結果、隣接ルータはロール変更時のクラスタのルータ ID の変更を認識しません。
  - ・個別インターフェイスモードでは、ルータプロセスはすべての個別のクラスタユニットでアクティブになります。各クラスタユニットは設定されたクラスタプールから

独自の個別のルータ ID を選択します。クラスタで制御ロールが変更されても、ルー ティングトポロジは変更されません。

#### マルチプロトコル ラベル スイッチング (MPLS) と OSPF のガイドライン

MPLS 設定ルータから送信されるリンクステート(LS)アップデートパケットに、Opaque Type-10リンクステートアドバタイズメント(LSA)が含まれており、このLSAにMPLSへッ ダーが含まれている場合、認証は失敗し、アプライアンスはアップデートパケットを確認せず にサイレントにドロップします。ピアルータは確認応答を受信していないため、最終的にネイ バー関係を終了します。

ネイバー関係の安定を維持するため、ASA の Opaque 機能を無効にします。

router ospf process\_ID\_number
no nsf ietf helper
no capability opaque

#### ルートの再配布のガイドライン

OSPFv2 または OSPFv3 の IPv4 または IPv6 プレフィックスリストを使用したルートマップの 再配布はサポートされていません。再配布には OSPF の接続ルートを使用します。

#### その他のガイドライン

- OSPFv2 および OSPFv3 は1つのインターフェイス上での複数インスタンスをサポートしています。
- OSPFv3 は、非クラスタ環境での ESP ヘッダーを介した暗号化をサポートしています。
- OSPFv3 は非ペイロード暗号化をサポートします。
- OSPFv2 は RFC 4811、4812 および 3623 でそれぞれ定義されている、Cisco NSF グレース フルリスタートおよびIETF NSF グレースフルリスタートメカニズムをサポートします。
- OSPFv3 は RFC 5187 で定義されているグレースフル リスタート メカニズムをサポートします。
- 配布可能なエリア内(タイプ1)ルートの数は限られています。これらのルートでは、1 つのタイプ1LSAにすべてのプレフィックスが含まれています。システムではパケット サイズが35KBに制限されているため、3000ルートの場合、パケットがこの制限を超過 します。2900本のタイプ1ルートが、サポートされる最大数であると考えてください。
- ルートアップデートがリンク上の最小 MTU より大きい場合に、ルートアップデートがドロップされることによる隣接フラップを回避するには、リンクの両側のインターフェイスで同じ MTU を設定する必要があります。

# OSPFv2の設定

ここでは、ASA で OSPFv2 プロセスを有効化する方法について説明します。

OSPFv2 をイネーブルにした後、ルートマップを定義する必要があります。詳細については、 ルートマップの定義(913ページ)を参照してください。その後、デフォルトルートを生成し ます。詳細については、スタティックルートの設定(896ページ)を参照してください。

OSPFv2プロセスのルートマップを定義した後で、ニーズに合わせてカスタマイズできます。 ASA上でOSPFv2プロセスをカスタマイズする方法については、OSPFv2のカスタマイズ(974 ページ)を参照してください。

OSPFv2 をイネーブルにするには、OSPFv2 ルーティング プロセスを作成し、このルーティン グプロセスに関連付ける IP アドレスの範囲を指定し、さらにその IP アドレスの範囲にエリア ID を割り当てる必要があります。

最大2つのOSPFv2プロセスインスタンスをイネーブルにできます。各OSPFv2プロセスに は、独自のエリアとネットワークが関連付けられます。

OSPFv2 をイネーブルにするには、次の手順を実行します。

#### 手順

ステップ1 メイン ASDM ウィンドウで、[Configuration]>[Device Setup]>[Routing]>[OSPF]>[Setup]の 順に選択します。

> [OSPF Setup] ペインでは、OSPF プロセスのイネーブル化、OSPF エリアおよびネットワークの 設定、および OSPF ルート集約の定義を行うことができます。

ステップ2 ASDM で OSPF をイネーブルにするには、次の3つのタブを使用します。

[Process Instances] タブでは、各コンテキストに対して最大2つのOSPFプロセスインスタンスを有効化できます。シングルコンテキストモードおよびマルチコンテキストモードの両方がサポートされます。[Enable Each OSPF Process] チェックボックスをオンにすると、そのOSPFプロセスの固有識別子である数値識別子を入力できるようになります。このプロセス ID は内部的に使用されるものであり、他のOSPF デバイスでのOSPF プロセス ID と一致している必要はありません。有効な値の範囲は1~65535です。各OSPFプロセスには、独自のエリアとネットワークが関連付けられます。

[Advanced] をクリックすると、[Edit OSPF Process Advanced Properties] ダイアログボックス が表示されます。ここで、各 OSPF プロセスに対して、[Router ID]、スパンド Ether Channel または個別インターフェイス クラスタリングのクラスタ IP アドレス プール、[Adjacency Changes]、[Administrative Route Distances]、[Timers] および [Default Information Originate] を 設定することができます。

- [Area/Networks] タブでは、ASA 上で各 OSPF プロセスに対して指定されているエリアと ネットワークが表示されます。このタブからは、エリア ID、エリア タイプ、およびその エリアに対して設定された認証のタイプを表示できます。OSPFのエリアまたはネットワー クを追加または編集する方法については、OSPFv2エリアパラメータの設定(983ページ) を参照してください。
- [Route Summarization] タブでは、ABR を設定できます。OSPF では、ABR が1つのエリア のネットワークを別のエリアにアドバタイズします。1つのエリア内のネットワーク番号

が連続するように割り当てられている場合は、サマリールートをアドバタイズするように ABR を設定できます。このサマリールートには、そのエリア内の個々のネットワークの うち、指定の範囲に当てはまるものがすべて含まれます。詳細については、OSPFv2 エリ ア間のルート集約の設定(978ページ)を参照してください。

## 認証用のキー チェーンの設定

デバイスのデータセキュリティと保護を向上させるため、循環キーを有効にして IGP ピアを 認証することができます。循環キーは、悪意のあるユーザーがルーティングプロトコル認証に 使用されているキーを推測できないようにし、ネットワークによる誤ったルートのアドバタイ ズやトラフィックのリダイレクトを防ぎます。頻繁にキーを変更することで、推測されるリス クを最終的に軽減します。キーチェーンを提供するルーティングプロトコルの認証を設定す る場合は、キーチェーン内でキーを設定してライフタイムを重複させます。こうすることに よって、キーで保護された通信がアクティブなキーがないことよって損失することを防ぐため に役立ちます。キーのライフタイムが切れ、アクティブなキーがなくなると、OSPF は最後に 有効だったキーを使用してピアとの隣接関係を維持します。

この項では、OSPF ピア認証用のキー チェーンを作成する方法について説明します。また、 キーチェーンの属性を追加または編集するステップについても説明します。キー チェーンオ ブジェクトを設定した後、それを使用して、インターフェイスおよび仮想リンクの OSPFv2 認 証を定義することができます。隣接関係を正常に確立するには、ピアに対して同じ認証タイプ (MD5 またはキーチェーン)とキーIDを使用します。インターフェイスの認証を定義する方 法についてはOSPFv2インターフェイスパラメータの設定(979ページ)を参照してください。 仮想リンクについてはOSPF の仮想リンクの設定(993ページ)を参照してください。

キーチェーンを設定するには、次のステップを実行します。

#### 手順

- ステップ1 メイン ASDM ウィンドウで、[Configuration] > [Device Setup] > [Key Chain] を選択します。
- ステップ2 [Configure Key Chain] セクションで、[Add] をクリックします。
- **ステップ3** キー チェーンの名前を [Add Key Chain] ダイアログボックスに入力し、[Ok] をクリックしま す。

作成されたキー チェーンの名前が [Configure Key Chain] グリッドのリストに表示されます。

ステップ4 [Configure Key Chain] セクションからキー チェーン名を選択し、[Configure Key] セクションで [Add] をクリックします。既存のキーを編集するには、キー名を選択して [Edit] をクリックし ます。

選択したアクションに応じて、[Add Key] または [Edit Key] ダイアログボックスが表示されます。

ステップ5 [キー ID (Key ID)]フィールドにキー識別子を指定します。

キー ID の値には 0 ~ 255 を使用できます。無効なキーを通知する場合にのみ、値 0 を使用します。

- (注) 保存されたキー ID は編集できません。
- ステップ6 [Cryptographic Algorithm] ドロップダウンから、[MD5] を選択します。MD5 は、キー チェーンの認証に対してサポートされている唯一のアルゴリズムです。
- ステップ7 [Plain Text] または [Encrypted] オプション ボタンをクリックして暗号化タイプを選択し、 [Authentication Key] フィールドにパスワードを入力します。
  - パスワードの最大長は80文字です。
  - ・パスワードは10文字以上必要です。また、数字の後に空白を含む文字列は使用できません。たとえば、「0 pass」や「1」は無効です。

ステップ8 [Accept Lifetime] フィールドと [Send Lifetime] フィールドにライフタイムの値を入力します。

別のデバイスとのキー交換時にキーを受け入れるか、または送信するための時間間隔をデバイ スに指定できます。終了時刻は、期間、受け入れ/送信ライフタイムが終了する絶対時間、ま たは無期限です。

次に、開始と終了の値についての検証ルールを示します。

- ・終了ライフタイムを指定した場合、開始ライフタイムを null にできません。
- ・受け入れまたは送信のライフタイムの開始ライフタイムは、終了ライフタイムよりも前である必要があります。
- ステップ9 キー チェーンの属性を保存するには、[Ok] をクリックします。[Key Chain] ページで、[Appy] をクリックします。

#### 次のタスク

これで、設定したキーチェーンを適用してインターフェイスおよび仮想リンクのOSPFv2認証 を定義できるようになりました。

- OSPFv2 インターフェイス パラメータの設定 (979 ページ)
- OSPF の仮想リンクの設定 (993 ページ)

# **OSPFv2** ルータ ID の設定

OSPF ルータ ID は、OSPF データベース内の特定のデバイスを識別するために使用されます。 OSPF システム内の2台のルータが同じルータ ID を持つことはできません。

ルータ ID が OSPF ルーティングプロセスで手動で設定されていない場合、ルータはアクティブインターフェイスの最も高い IP アドレスから決定されたルータ ID を自動的に設定します。

ルータ ID を設定すると、ルータに障害が発生するか、または OSPF プロセスがクリアされ、 ネイバー関係が再確立されるまで、ネイバーは自動的に更新されません。

## **OSPF** ルータ ID の手動設定

ここでは、ASAの OSPFv2 プロセスで router-id を手動で設定する方法について説明します。

手順

ステップ1 固定ルータ ID を使用するには、router-id コマンドを使用します。

router-id *ip-address* 

例:

ciscoasa(config-router)# router-id 193.168.3.3

ステップ2 以前の OSPF ルータ ID の動作に戻すには、no router-id コマンドを使用します。

#### no router-id ip-address

例:

ciscoasa(config-router)# no router-id 193.168.3.3

## 移行中のルータIDの挙動

ある ASA、たとえば ASA 1 から別の ASA、たとえば ASA 2 に OSPF 設定を移行すると、次の ルータ ID 選択動作が見られます。

- すべてのインターフェイスがシャットダウンモードの場合、ASA2はOSPF router-idにIP アドレスを使用しません。すべてのインターフェイスが「admin down」ステートまたは シャットダウンモードの場合に考えられる router-id の設定は次のとおりです。
  - •ASA2に以前設定された router-id がない場合は、次のメッセージが表示されます。

%OSPF: Router process 1 is not running, please configure a router-id

最初のインターフェイスが起動すると、ASA2はこのインターフェイスのIPアドレス をルータ ID として取得します。

 ASA 2 に router-id が以前設定されていて、「no router-id」コマンドが発行されたとき にすべてのインターフェイスが「admin down」ステートになっていた場合、ASA 2 は 古いルータ ID を使用します。ASA 2 は、「clear ospf process」コマンドが発行される まで、起動されたインターフェイスの IP アドレスが変更されても、古いルータ ID を 使用します。 ASA 2 に router-id が以前設定されていて、「no router-id」コマンドが発行されたときに少なくとも1つのインターフェイスが「admin down」ステートまたはシャットダウンモードになっていない場合、ASA 2 は新しいルータ ID を使用します。インターフェイスが「down/down」ステートの場合でも、ASA 2 はインターフェイスの IP アドレスから新しいルータ ID を使用します。

# OSPFv2 のカスタマイズ

ここでは、OSPFv2プロセスをカスタマイズする方法について説明します。

## **OSPFv2**へのルートの再配布

ASA は、OSPFv2 ルーティング プロセス間のルート再配布を制御できます。

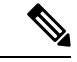

 (注) 指定されたルーティングプロトコルから、ターゲットルーティングプロセスに再配布できる ルートを定義することでルートを再配布する場合は、デフォルトルートを最初に生成する必要 があります。スタティックルートの設定(896ページ)を参照し、その後にルートマップの定 義(913ページ)に従ってルートマップを定義します。

スタティック ルート、接続されているルート、RIP ルート、または OSPFv2 ルートを OSPFv2 プロセスに再配布するには、次の手順を実行します。

#### 手順

ステップ1 メイン ASDM ウィンドウで、[Configuration] > [Device Setup] > [Routing] > [OSPF] > [Redistribution] の順に選択します。

[Redistribution] ペインには、1 つのルーティング プロセスから OSPF ルーティング プロセスへ のルートを再配布する場合のルールが表示されます。RIP および OSPF で検出されたルートを、 EIGRP ルーティング プロセスに再配布することができます。スタティック ルートおよび接続 されているルートも、EIGRP ルーティング プロセスに再配布できます。スタティックまたは 接続されているルートが、[Setup] > [Networks] タブで設定されたネットワークの範囲内にある 場合は、そのルートを再配布する必要はありません。

ステップ2 [Add] または [Edit] をクリックします。

または、[Redistribution] ペインでテーブルエントリ(ある場合)をダブルクリックすると、そのエントリの [Add/Edit OSPF Redistribution Entry] ダイアログボックスが開きます。

(注) 以降のステップはすべて、省略可能です。

[Add/Edit OSPF Redistribution Entry] ダイアログボックスでは、[Redistribution] テーブルに新し い再配布ルールを追加することや、既存の再配布ルールを編集することができます。既存の再 配布ルールを編集するとき、一部の再配布ルール情報は変更できません。

- ステップ3 ルート再配布エントリに関連付ける OSPF プロセスを選択します。既存の再配布ルールを編集 している場合、この設定は変更できません。
- **ステップ4** どのソースプロトコルからルートを再配布するかを選択します。次のいずれかのオプションを 選択できます。
  - [Static]:スタティックルートをOSPFルーティングプロセスに再配布します。
  - •[Connected]:接続されたルート(インターフェイス上で IP アドレスをイネーブルにする ことによって自動的に確立されるルート)を OSPF ルーティング プロセスに再配布しま す。接続済みルートは、AS の外部として再配布されます。
  - [OSPF]:別のOSPFルーティングプロセスからのルートを再配布します。リストからOSPF プロセス ID を選択してください。このプロトコルを選択すると、このダイアログボック スの [Match] のオプションが表示されます。これらのオプションは、スタティック、接続 済み、RIP、または EIGRP ルートを再配布するときに選択できます。ステップ5に進みま す。
  - [RIP]: RIP ルーティング プロセスからルートを再配布します。
  - •[BGP]: BGP ルーティング プロセスからルートを再配布します。
  - [EIGRP]: EIGRP ルーティング プロセスからルートを再配布します。リストから EIGRP ルーティング プロセスの自律システム番号を選択してください。
- ステップ5 OSPFをソースプロトコルとして選択した場合は、選択した OSPF ルーティングプロセスに別のOSPF ルーティングプロセスからのルートを再配布するのに使用される条件を選択します。これらのオプションは、スタティック、接続済み、RIP、または EIGRP ルートを再配布するときに選択できます。ルートが再配布されるには、選択した条件と一致している必要があります。次の一致条件から1つ以上を選択できます。
  - [Internal]: ルートは特定の AS の内部です。
  - •[External 1]: 自律システムの外部だが、OSPF にタイプ1外部ルートとしてインポートされるルート。
  - •[External 2]:自律システムの外部だが、OSPF にタイプ2外部ルートとしてインポートされるルート。
  - [NSSA External 1]: 自律システムの外部だが、OSPF にタイプ 2 NSSA ルートとしてイン ポートされるルート。
  - [NSSA External 2]: 自律システムの外部だが、OSPF にタイプ 2 NSSA ルートとしてイン ポートされるルート。
- **ステップ6** [Metric Value] フィールドに、再配布されるルートのメトリック値を入力します。有効値の範囲 は1~16777214です。

同じデバイス上で1つの OSPF プロセスから別の OSPF プロセスに再配布する場合、メトリック値を指定しないと、メトリックは1つのプロセスから他のプロセスへ存続します。他のプロ セスを OSPF プロセスに再配布するときに、メトリック値を指定しない場合、デフォルトのメ トリックは 20 です。

- ステップ7 [Metric Type] で、次のオプションのいずれかを選択します。
  - ・メトリックがタイプ1外部ルートの場合は、[1]を選択します。
  - ・メトリックがタイプ2外部ルートの場合は、[2]を選択します。
- ステップ8 タグ値を [Tag Value] フィールドに入力します。

タグ値は 32 ビット 10 進数値です。この値は、OSPF 自身では使用されないが ASBR 間の情報 伝達に使用できる外部ルートのそれぞれに関連付けられます。有効値の範囲は、0~4294967295 です。

- ステップ9 [Use Subnets] チェックボックスをオンにすると、サブネット化ルートの再配布がイネーブルに なります。サブネットされていないルートだけを再配布するには、このチェックボックスをオ フにします。
- **ステップ10** 再配布エントリに適用するルートマップの名前を [Route Map] ドロップダウンリストで選択します。
- **ステップ11** ルート マップを追加または設定するには、[Manage] をクリックします。

[Configure Route Map] ダイアログボックスが表示されます。

- ステップ12 [Add] または [Edit] をクリックしてから、指定したルーティング プロトコルからのルートのうち、どれをターゲットのルーティング プロセスに再配布するかを定義します。詳細については、ルートマップの定義(913ページ)を参照してください。
- **ステップ13** [OK] をクリックします。

## OSPFv2 にルートを再配布する場合のルート集約の設定

他のプロトコルからのルートを OSPF に再配布する場合、各ルートは外部 LSA で個別にアド バタイズされます。その一方で、指定したネットワーク アドレスとマスクに含まれる再配布 ルートすべてに対して1つのルートをアドバタイズするように ASA を設定することができま す。この設定によって OSPF リンクステート データベースのサイズが小さくなります。

指定したIPアドレスマスクペアと一致するルートは抑制できます。ルートマップで再配布を 制御するために、タグ値を一致値として使用できます。

### ルート サマリー アドレスの追加

[Summary Address] ペインには、各 OSPF ルーティング プロセスに設定されたサマリー アドレスに関する情報が表示されます。

他のルーティングプロトコルから学習したルートをサマライズできます。サマリーのアドバタ イズに使用されるメトリックは、具体的なルートすべての中で最小のメトリックです。集約 ルートは、ルーティングテーブルのサイズを削減するのに役立ちます。

OSPFの集約ルートを使用すると、OSPFASBRは、そのアドレスでカバーされるすべての再配 布ルートの集約として、1つの外部ルートをアドバタイズします。OSPFに再配布されている、 他のルーティングプロトコルからのルートだけをサマライズできます。

(注) OSPF は summary-address 0.0.0.0 0.0.0.0 をサポートしません。

ネットワーク アドレスとマスクに含まれる再配布ルートすべてに対して1つのサマリールートをアドバタイズするようにソフトウェアを設定するには、次の手順を実行します。

#### 手順

- ステップ1 メインの ASDM ホーム ページで、[Configuration] > [Device Setup] > [Routing] > [OSPF] > [Summary Address] の順に選択します。
- ステップ2 [Add] をクリックします。

[Add OSPF Summary Address Entry] ダイアログボックスが表示されます。[Summary Address] テー ブルの既存のエントリに新しいエントリを追加できます。既存のエントリを編集するとき、一 部のサマリー アドレス情報は変更できません。

- ステップ3 [OSPF Process] ドロップダウン リストから、サマリー アドレスに関連付けられた指定 OSPF プロセス ID を選択します。既存のエントリを編集する場合、この情報は変更できません。
- ステップ4 [IP Address] フィールドにサマリーアドレスの IP アドレスを入力します。既存のエントリを編集する場合、この情報は変更できません。
- **ステップ5** サマリーアドレスのネットワークマスクを[Netmask]ドロップダウンリストから選択します。 既存のエントリを編集する場合、この情報は変更できません。
- **ステップ6** [Advertise] チェックボックスをオンにして、サマリールートをアドバタイズします。サマリー アドレスになるルートを抑止するには、このチェックボックスをオフにします。デフォルトで は、このチェック ボックスはオンになっています。

[Tag value] に表示される値は、各外部ルートに付加される 32 ビットの 10 進数値です。この値 は OSPF 自身には使用されませんが、ASBR 間の情報伝達に使用できます。

ステップ7 [OK] をクリックします。

### **OSPF** サマリー アドレスの追加または編集

#### 手順

- ステップ1 メイン ASDM ウィンドウで、[Configuration]>[Device Setup]>[Routing]>[OSPF]>[Setup]の 順に選択します。
- ステップ2 [Route Summarization] タブをクリックします。

[Add/Edit Route Summarization Entry] ダイアログボックスが表示されます。

[Add/Edit Route Summarization Entry] ダイアログボックスでは、[Summary Address] テーブルに 新しいエントリを追加したり、[Summary Address] テーブルの既存のエントリを変更したりで きます。既存のエントリを編集するとき、一部のサマリー アドレス情報は変更できません。

- ステップ3 [OSPF Process] ドロップダウンリストから、サマリーアドレスに関連付けられた指定 OSPF プロセス ID を選択します。既存のエントリを編集する場合、この情報は変更できません。
- ステップ4 [IP Address] フィールドにサマリーアドレスの IP アドレスを入力します。既存のエントリを編集する場合、この情報は変更できません。
- **ステップ5** サマリーアドレスのネットワークマスクを[Netmask]ドロップダウンリストから入力します。 既存のエントリを編集する場合、この情報は変更できません。
- ステップ6 [Advertise]チェックボックスをオンにして、サマリールートをアドバタイズします。サマリー アドレスになるルートを抑止するには、このチェックボックスをオフにします。デフォルトで は、このチェックボックスはオンになっています。

## OSPFv2 エリア間のルート集約の設定

ルート集約は、アドバタイズされるアドレスを統合することです。この機能を実行すると、1 つのサマリールートがエリア境界ルータを通して他のエリアにアドバタイズされます。OSPF のエリア境界ルータは、ネットワークをある1つのエリアから別のエリアへとアドバタイズし ていきます。あるエリアにおいて連続する複数のネットワーク番号が割り当てられている場 合、指定された範囲に含まれるエリア内の個別のネットワークをすべて含むサマリールートを アドバタイズするようにエリア境界ルータを設定することができます。

ルート集約のアドレス範囲を定義するには、次の手順を実行します。

#### 手順

- ステップ1 メイン ASDM ウィンドウで、[Configuration]>[Device Setup]>[Routing]>[OSPF]>[Setup]の 順に選択します。
- ステップ2 [Route Summarization] タブをクリックします。

[Add/Edit Route Summarization Entry] ダイアログボックスが表示されます。

[Add/Edit Route Summarization Entry] ダイアログボックスでは、[Summary Address] テーブルに 新しいエントリを追加したり、[Summary Address] テーブルの既存のエントリを変更したりで きます。既存のエントリを編集するとき、一部のサマリー アドレス情報は変更できません。

- ステップ3 [Area ID] フィールドに OSPF エリア ID を入力します。既存のエントリを編集する場合、この 情報は変更できません。
- ステップ4 [IP Address] フィールドにサマリーアドレスの IP アドレスを入力します。既存のエントリを編集する場合、この情報は変更できません。

# OSPFv2 インターフェイス パラメータの設定

必要に応じて一部のインターフェイス固有のOSPFv2パラメータを変更できます。これらのパ ラメータを必ずしも変更する必要はありませんが、helloインターバル、デッドインターバル、 認証キーの各インターフェイスパラメータは、接続されているネットワーク内のすべてのルー タで一致している必要があります。これらのパラメータを設定する場合は、ネットワーク上の すべてのルータで、コンフィギュレーションの値が矛盾していないことを確認してください。

ASDM では、[Interface] ペインでインターフェイス固有の OSPF ルーティング プロパティ(た とえば OSPF メッセージ認証やプロパティ)を設定できます。OSPF のインターフェイスを設 定するためのタブは次の2つです。

- [Authentication] タブには、ASA インターフェイスの OSPF 認証情報が表示されます。
- [Properties] タブには、各インターフェイスに定義された OSPF プロパティがテーブル形式 で表示されます。

OSPFv2 インターフェイス パラメータを設定するには、次の手順を実行します。

#### 手順

- ステップ1 [Authentication] タブをクリックすると、ASA のインターフェイスの認証情報が表示されます。 このテーブルの行をダブルクリックすると、選択したインターフェイスの [Edit OSPF Authentication Interface] ダイアログボックスが開きます。
- ステップ2 [Edit] をクリックします。 [Edit OSPF Authentication Interface] ダイアログボックスが表示されます。[Edit OSPF Interface Authentication] ダイアログボックスでは、選択したインターフェイスの OSPF 認証タイプおよ びパラメータを設定できます。
- **ステップ3** 関連するオプションボタンをクリックして、認証タイプを選択します。
  - [No authentication]: OSPF 認証が無効になります。
  - [Area authentication, if defined] (デフォルト): そのエリアに指定された認証タイプを使用 します。エリア認証の設定については、OSPFv2エリアパラメータの設定(983ページ) を参照してください。エリア認証はデフォルトでディセーブルになっています。したがっ

- て、それ以前にエリア認証タイプを指定していない限り、エリア認証を設定するインター フェイスでは、設定するまで認証がディセーブルになっています。
- [Password authentication]: クリア テキストによるパスワード認証が使用されます(セキュ リティの懸念がある場合は推奨しません)。
- [MD5 authentication]: MD5 認証を使用します。
- [Key chain authentication]:キーチェーン認証を使用します(推奨)。認証用のキーチェーンの設定については認証用のキーチェーンの設定(971ページ)を参照してください。
- **ステップ4** パスワード認証を選択した場合は、[Authentication Password]領域で次のようにパスワードを入力します。
  - a) [Enter Password] フィールドに、最大8文字のテキスト文字列を入力します。
  - b) [Re-enter Password] フィールドに、パスワードを再入力します。
- ステップ5 キー チェーン認証を選択した場合は、[Enter Key chain name] フィールドにキー チェーン名を 入力します。
- **ステップ6** MD5 の ID とキーの設定を [ID] 領域で選択します。この領域には、MD5 認証がイネーブルの ときの MD5 キーとパラメータの入力に関する設定があります。OSPF 認証を使用するインター フェイス上のすべてのデバイスで、同じ MD5 キーおよび ID を使用する必要があります。
  - a) [Key ID] フィールドに、数値のキー ID を入力します。有効値の範囲は、1~255 です。選択したインターフェイスのキー ID が表示されます。
  - b) [Key] フィールドに、最大16バイトの英数字文字列を入力します。選択したインターフェ イスのキーが表示されます。
  - c) [Add] または [Delete] をクリックして、指定された MD5 キーを [MD5 ID and Key] テーブル に追加またはテーブルから削除します。
- **ステップ7** [OK] をクリックします。
- **ステップ8** [Properties] タブをクリックします。
- ステップ9 編集するインターフェイスを選択します。テーブルの行をダブルクリックすると、選択したインターフェイスの [Properties] タブ ダイアログボックスが開きます。
- ステップ10 [Edit] をクリックします。 [Edit OSPF Interface Properties] ダイアログボックスが表示されます。[Interface] フィールドに、 OSPF プロパティ設定の対象であるインターフェイスの名前が表示されます。このフィールド は編集できません。
- ステップ11 このインターフェイスがブロードキャストインターフェイスかどうかに応じて、[Broadcast] チェックボックスをオンまたはオフにします。

デフォルトでは、イーサネットインターフェイスの場合はこのチェックボックスがオンになっ ています。このチェックボックスをオフにすると、インターフェイスをポイントツーポイント の非ブロードキャストインターフェイスとして指定したことになります。インターフェイスを ポイントツーポイントの非ブロードキャストとして指定すると、OSPFルートをVPNトンネル 経由で送信できます。 インターフェイスをポイントツーポイント、非ブロードキャストとして設定すると、次の制限 が適用されます。

- インターフェイスにはネイバーを1つだけ定義できます。
- ネイバーは手動で設定する必要があります。詳細については、「スタティック OSPFv2 ネイバーの定義(988 ページ)」を参照してください。
- クリプトポイントを指すスタティックルートを定義する必要があります。詳細については、「スタティックルートの設定(896ページ)」を参照してください。
- トンネル経由のOSPFがインターフェイスで実行中である場合は、アップストリームルー タを使用する通常のOSPFを同じインターフェイス上で実行することはできません。
- OSPF ネイバーを指定する前に、クリプトマップをインターフェイスにバインドする必要 があります。これは、OSPF アップデートがVPN トンネルを通過できるようにするためで す。OSPF ネイバーを指定した後で暗号マップをインターフェイスにバインドした場合は、 clear local-host all コマンドを使用して OSPF 接続をクリアします。これで、OSPF 隣接関 係を VPN トンネル経由で確立できるようになります。
- **ステップ12** 次のオプションを設定します。
  - •[Cost] フィールドに、このインターフェイスを通してパケット1個を送信するコストを決定する値を入力します。デフォルト値は10です。
  - [Priority] フィールドに、OSPF ルータ優先順位の値を入力します。

2 つのルータがネットワークに接続している場合、両方が指定ルータになろうとします。 ルータ優先順位の高いデバイスが指定ルータになります。ルータ優先順位が同じ場合は、 ルータ ID が高い方が指定ルータになります。

この設定の有効値の範囲は0~255です。デフォルト値は1です。この設定に0を入力す ると、適切でないルータが指定ルータになったり、指定ルータのバックアップが行われた りします。この設定は、ポイントツーポイントの非ブロードキャストインターフェイスと して設定されているインターフェイスには適用されません。

マルチコンテキストモードでは、共有インターフェイスに0を指定して、デバイスが指定 ルータにならないようにします。OSPFv2 インスタンスは、共有インターフェイス間で相 互に隣接関係を形成できません。

• [MTU Ignore] チェックボックスをオンまたはオフにします。

OSPFは、ネイバーが共通インターフェイスで同じMTUを使用しているかどうかをチェックします。このチェックは、ネイバーによる DBD パケットの交換時に行われます。DBD パケットに受信した MTU が着信インターフェイスに設定されている IP MTU より高い場合、OSPF の隣接性は確立されません。

• [Database filter] チェックボックスをオンまたはオフにします。

この設定は、同期とフラッディングのときに発信 LSA インターフェイスをフィルタリン グするのに使用します。デフォルトでは、OSPF は、LSA が到着したインターフェイスを 除き、同じエリア内のすべてのインターフェイスで新しい LSA をフラッドします。完全 メッシュ化トポロジでは、このフラッディングによって帯域幅が浪費されて、リンクおよび CPU の過剰使用につながることがあります。このチェックボックスをオンにすると、 選択されているインターフェイスでは OSPF の LSA フラッディングが行われなくなりま す。

**ステップ13** (任意) [Advanced] をクリックして [Edit OSPF Advanced Interface Properties] ダイアログボック スを開きます。ここでは、OSPF hello 間隔、再送信間隔、送信遅延、およびデッド間隔の値を 変更できます。

> 通常は、ネットワーク上でOSPFの問題が発生した場合にだけ、これらの値をデフォルトから 変更する必要があります。

- ステップ14 [Intervals] セクションには、次の値を入力します。
  - [Hello Interval]には、インターフェイス上で送信される helloパケットの間隔を秒単位で指定します。hello間隔を小さくすると、トポロジ変更が検出されるまでの時間が短くなりますが、インターフェイス上で送信されるトラフィックは多くなります。この値は、特定のインターフェイス上のすべてのルータおよびアクセスサーバーで同じである必要があります。有効な値の範囲は、1~8192秒です。デフォルト値は10秒です。
  - [Retransmit Interval]には、このインターフェイスに属する隣接関係のLSA 再送信の間隔を 秒単位で指定します。ルータはそのネイバーにLSA を送信すると、確認応答メッセージ を受信するまでそのLSA を保持します。確認応答を受信しなかった場合、ルータはLSA を再送信します。この値は控えめに設定する必要があります。そうしないと、不要な再送 信が発生する可能性があります。シリアル回線および仮想リンクの場合は、値を大きくす る必要があります。有効な値の範囲は、1~8192秒です。デフォルト値は5秒です。
  - •[Transmit Delay]には、このインターフェイス上でLSAパケット1個を送信するのに必要な時間の推定値を秒単位で指定します。更新パケット内のLSAには、送信前に、このフィールドで指定した値によって増分された経過時間が格納されます。リンクでの送信前に遅延が加算されていない場合、LSAがリンクを介して伝播する時間は考慮されません。値は、インターフェイスの送信および伝播遅延を考慮して割り当てる必要があります。この設定は、非常に低速のリンクでより重要な意味を持ちます。有効な値の範囲は、1~8192秒です。デフォルト値は1秒です。
- ステップ15 [Detecting Lost Neighbors] セクションで、次のいずれかを実行します。
  - [Configure interval within which hello packets are not received before the router declares the neighbor to be down] をクリックします。[Dead Interval] フィールドで、ルータがダウンしていると 見なす基準となる時間を秒数で指定します。この時間が経過しても hello パケットが1つ も受信されない場合は、ネイバーがルータのダウンを宣言します。有効な値の範囲は、1 ~ 8192 秒です。この設定のデフォルト値は、[Hello Interval] フィールドで設定された時間 の長さの4倍です。
  - [Send fast hello packets within 1 seconds dead interval] をクリックします。[Hello multiplier] フィールドで、1 秒ごとに送信される hello パケットの数を指定します。有効な値は、3 ~ 20 です。
### OSPFv2 エリア パラメータの設定

複数の OSPF エリア パラメータを設定できます。これらのエリア パラメータ(後述のタスク リストに表示)には、認証の設定、スタブエリアの定義、デフォルト サマリー ルートへの特 定のコストの割り当てがあります。認証では、エリアへの不正アクセスに対してパスワード ベースで保護します。

スタブ エリアは、外部ルートの情報が送信されないエリアです。その代わりに、ABR で生成 されるデフォルトの外部ルートがあり、このルートは自律システムの外部の宛先としてスタブ エリアに送信されます。OSPF スタブ エリアのサポートを活用するには、デフォルトのルー ティングをスタブ エリアで使用する必要があります。

#### 手順

- ステップ1 メイン ASDM ウィンドウで、[Configuration]>[Device Setup]>[Routing]>[OSPF]>[Setup] の 順に選択します。
- ステップ2 [Area/Networks] タブをクリックします。

[Add OSPF Area] ダイアログボックスが表示されます。

- ステップ3 次に示す [Area Type] のオプションのいずれかを選択します。
  - [Normal] を選択すると、このエリアは標準の OSPF エリアとなります。エリアを最初に作 成するときは、このオプションがデフォルトで選択されています。
  - [Stub]を選択すると、このエリアはスタブエリアとなります。スタブエリアには、その向こう側にルータまたはエリアはありません。スタブエリアは、AS External LSA(タイプ5LSA)がスタブエリアにフラッドされないようにします。スタブエリアを作成するときに、サマリーLSA(タイプ3および4)がそのエリアにフラッディングされないように設定するには、[Summary]チェックボックスをオフにします。
  - [Summary]チェックボックスは、エリアをスタブエリアとして定義するときに、LSAがこのエリアに送信されないよう設定する場合にオフにします。デフォルトでは、スタブエリアの場合にこのチェックボックスはオンになります。
  - [NSSA]を選択すると、このエリアは Not-So-Stubby Area となります。NSSA は、タイプ7 LSA を受け入れます。NSSA を作成するときに、[Summary] チェックボックスをオフにす ることでサマリー LSA がそのエリアにフラッディングされないようにするオプションが あります。また、[Redistribute] チェックボックスをオフにし、[Default Information Originate] チェックボックスをオンにすることで、ルートの再配布をディセーブルにすることもでき ます。
- ステップ4 [IP Address] フィールドに、エリアに追加するネットワークまたはホストの IP アドレスを入力 します。デフォルトエリアを作成するには、0.0.0.0およびネットマスク 0.0.0.0 を使用します。 0.0.0.0 を入力できるエリアは1つだけです。
- **ステップ5** [Network Mask] フィールドに、エリアに追加する IP アドレスまたはホストのネットワークマ スクを入力します。ホストを追加する場合、255.255.255.255 マスクを選択します。

ステップ6 [OSPF Authentication type] で、次のオプションから選択します。

- [None] を選択すると、OSPF エリア認証が無効になります。これがデフォルト設定です。
- [Password]を選択すると、クリアテキストパスワードがエリア認証に使用されますが、セキュリティが懸念となっている場合は推奨しません。
- [MD5] を選択すると、MD5 認証ができるようになります。
- **ステップ7** [Default Cost] フィールドに値を入力して、[OSPF] エリアのデフォルト コストを指定します。 有効な値の範囲は0~65535 です。デフォルト値は1です。

**ステップ8** [OK] をクリックします。

### OSPFv2 フィルタ ルールの設定

OSPF アップデートで受信または送信されるルートまたはネットワークをフィルタリングする には、次の手順を実行します。

#### 手順

- ステップ1 [Configuration] > [Device Setup] > [Routing] > [OSPF] > [Filter Rules] の順に選択します。
- ステップ2 [Add] をクリックします。
- ステップ3 [OSPF AS] で OSPF プロセス ID を選択します。
- ステップ4 [Access List] ドロップダウンリストから標準アクセスリストを選択します。[Manage] をクリックして、新しい ACL を追加します。
- ステップ5 [Direction] ドロップダウンリストから方向を選択します。方向は、フィルタを着信アップデートに適用するか、または発信アップデートに適用するかを指定します。
- **ステップ6** 着信フィルタには、オプションでインターフェイスを指定して、そのインターフェイスが受信 するアップデートにフィルタを制限することができます。
- ステップ7 発信フィルタには、オプションで、配信されるルートのタイプを指定できます。
  - a) [Protocol] ドロップダウン リストからオプションを選択します。

[BGP]、[EIGRP]、[OSPF]、または[RIP]などのルーティングプロトコルを選択できます。

接続ルートから学習されたピアおよびネットワークをフィルタリングするには、[Connected] を選択します。

スタティックルートから学習されたピアおよびネットワークをフィルタリングするには、 [Static] を選択します。

b) [BGP]、[EIGRP]、または [OSPF] を選択した場合は、そのプロトコルのプロセス ID も [Process ID] で選択します。

ステップ8 [OK] をクリックします。

**ステップ9** [Apply] をクリックします。

### OSPFv2 NSSA の設定

NSSA の OSPFv2 への実装は、OSPFv2 のスタブ エリアに似ています。NSSA は、タイプ 5 の 外部 LSA をコアからエリアにフラッディングすることはありませんが、自律システムの外部 ルートをある限られた方法でエリア内にインポートできます。

NSSA は、再配布によって、タイプ7の自律システムの外部ルートを NSSA エリア内部にイン ポートします。これらのタイプ7の LSA は、NSSA の ABR によってタイプ5の LSA に変換さ れ、ルーティングドメイン全体にフラッディングされます。変換中は集約とフィルタリングが サポートされます。

OSPFv2を使用する中央サイトから異なるルーティングプロトコルを使用するリモートサイト に接続しなければならない ISP またはネットワーク管理者は、NSSA を使用することによって 管理を簡略化できます。

NSSA が実装される前は、企業サイトの境界ルータとリモートルータ間の接続では、OSPFv2 スタブエリアとしては実行されませんでした。これは、リモートサイト向けのルートは、ス タブエリアに再配布することができず、2種類のルーティングプロトコルを維持する必要が あったためです。RIPのようなシンプルなプロトコルを実行して再配布を処理する方法が一般 的でした。NSSA が実装されたことで、企業ルータとリモートルータ間のエリアをNSSA とし て定義することにより、NSSA で OSPFv2 を拡張してリモート接続をカバーできます。

この機能を使用する前に、次のガイドラインを参考にしてください。

- 外部の宛先に到達するために使用可能なタイプ7のデフォルトルートを設定できます。設定すると、NSSAまたはNSSAエリア境界ルータまでのタイプ7のデフォルトがルータによって生成されます。
- ・同じエリア内のすべてのルータは、エリアが NSSA であることを認識する必要がありま す。そうでない場合、ルータは互いに通信できません。

#### 手順

- ステップ1 メインの ASDM ホーム ページで、[Configuration]>[Device Setup]>[Routing]>[OSPF]>[Setup] の順に選択します。
- ステップ2 [Area/Networks] タブをクリックします。
- ステップ3 [Add] をクリックします。

[Add OSPF Area] ダイアログボックスが表示されます。

ステップ4 [Area Type] 領域の [NSSA] オプション ボタンをクリックします。

エリアを Not-So-Stubby Area にするには、このオプションを選択します。NSSA は、タイプ7 LSA を受け入れます。NSSA を作成するときに、[Summary] チェックボックスをオフにするこ とでサマリーLSAがそのエリアにフラッディングされないようにするオプションがあります。 また、[Redistribute] チェックボックスをオフにし、[Default Information Originate] チェックボッ クスをオンにすることで、ルートの再配布をディセーブルにすることもできます。

- ステップ5 [IP Address] フィールドに、エリアに追加するネットワークまたはホストの IP アドレスを入力します。デフォルトエリアを作成するには、0.0.0.0 およびネットマスク 0.0.0.0 を使用します。
   0.0.0.0 を入力できるエリアは1つだけです。
- **ステップ6** [Network Mask] フィールドに、エリアに追加する IP アドレスまたはホストのネットワーク マ スクを入力します。ホストを追加する場合、255.255.255.255 マスクを選択します。
- ステップ7 [Authentication] 領域の [None] オプション ボタンをクリックすると、OSPF エリア認証がディ セーブルになります。
- **ステップ8** [Default Cost] フィールドに値を入力して、[OSPF] エリアのデフォルト コストを指定します。 有効な値の範囲は 0 ~ 65535 です。デフォルト値は 1 です。
- **ステップ9** [OK] をクリックします。

### クラスタリングの IP アドレス プールの設定(OSPFv2 および OSPFv3)

個別インターフェイスクラスタリングを使用する場合は、ルータIDのクラスタプールのIPv4 アドレスの範囲を割り当てることができます。

OSPFv2 の個別インターフェイスのルータ ID のクラスタ プールの IPv4 アドレスの範囲を割り 当てるには、次の手順を実行します。

#### 手順

- ステップ1 メインの ASDM ホーム ページで、[Configuration]>[Device Setup]>[Routing]>[OSPF]>[Setup] の順に選択します。
- ステップ2 [Process Instances] タブをクリックします。
- ステップ3 編集する OSPF プロセスを選択してから [Advanced] をクリックします。

[Edit OSPF Process Advanced Properties] ダイアログボックスが表示されます。

- ステップ4 [Cluster Pool] オプション ボタンをクリックします。クラスタリングを使用している場合は、 ルータ ID の IP アドレス プールを指定する必要はありません(つまりフィールドは空)。IP アドレス プールを入力しない場合、ASA は自動的に生成されたルータ ID を使用します。
- ステップ5 IP アドレス プールの名前を入力するか、省略記号をクリックして [Select IP Address Pool] ダイ アログボックスを表示します。
- **ステップ6** 既存の IP アドレス プール名をダブルクリックして、[Assign] フィールドに追加します。[Add] をクリックして、新しい IP アドレス プールを作成することもできます。

[Add IPv4 Pool] ダイアログボックスが表示されます。

**ステップ7** [Name] フィールドに新しい IP アドレス プール名を入力します。

- **ステップ8** 開始 IP アドレスを入力するか、または省略記号をクリックして、[Browse Starting IP Address] ダイアログボックスを表示します。
- **ステップ9** エントリをダブルクリックして、[Starting IP Address] フィールドに追加し、続いて [OK] をクリックします。
- **ステップ10** 最後の IP アドレスを入力するか、または省略記号をクリックして、[Browse Ending IP Address] ダイアログボックスを表示します。
- ステップ11 エントリをダブルクリックして、[Ending IP Address] フィールドに追加し、続いて [OK] をクリックします。
- ステップ12 ドロップダウン リストからサブネット マスクを選択し、続いて [OK] をクリックします。 [Select IP Address Pool] リストに、新しい IP アドレス プールが表示されます。
- **ステップ13** 新しいIPアドレスプール名をダブルクリックして、[Assign]フィールドに追加し、続いて[OK] をクリックします。

[Edit OSPF Process Advanced Properties] ダイアログボックスの [Cluster Pool] フィールドに、新しい IP アドレス プール名が表示されます。

- **ステップ14** [OK] をクリックします。
- ステップ15 新しく追加された IP アドレス プール設定を変更する場合は、[Edit] をクリックします。 [Edit IPv4 Pool] ダイアログボックスが表示されます。
- ステップ16 ステップ4~14を繰り返します。
  - (注) すでに割り当てられ、1つ以上の接続プロファイルによってすでに使用されている 既存の IP アドレス プールを編集または削除することはできません。
- ステップ17 [OK] をクリックします。
- **ステップ18** OSPFv3の個別インターフェイスクラスタリングのルータ ID のクラスタプールに IPv4 アドレ ス範囲を割り当てるには、次の手順を実行します。
  - a) メインの ASDM ホームページで、[Configuration]>[Device Setup]>[Routing]>[OSPFv3]> [Setup] の順に選択します。
  - b) [Process Instances] タブをクリックします。
  - c) 編集する OSPF プロセスを選択してから [Advanced] をクリックします。

[Edit OSPFv3 Process Advanced Properties] ダイアログボックスが表示されます。

- d) [Router ID] ドロップダウン リストから [Cluster Pool] オプションを選択します。ルータ ID の IP アドレス プールを指定する必要がない場合は、[Automatic] オプションを選択し ます。IP アドレス プールを設定しない場合、ASA は自動的に生成されたルータ ID を使 用します。
- e) IP アドレス プール名を入力します。省略記号をクリックして、[IP Address Pool] ダイア ログボックスを表示することもできます。
- f) 既存のIPアドレスプール名をダブルクリックして、[Assign]フィールドに追加します。 [Add] をクリックして、新しいIPアドレスプールを作成することもできます。

[Add IPv4 Pool] ダイアログボックスが表示されます。

- g) [Name] フィールドに新しい IP アドレス プール名を入力します。
- h) 開始 IP アドレスを入力するか、または省略記号をクリックして、[Browse Starting IP Address] ダイアログボックスを表示します。
- i) エントリをダブルクリックして、[Starting IP Address] フィールドに追加し、続いて [OK] をクリックします。
- j) 最後の IP アドレスを入力するか、または省略記号をクリックして、[Browse Ending IP Address] ダイアログボックスを表示します。
- k) エントリをダブルクリックして、[Ending IP Address] フィールドに追加し、続いて [OK] をクリックします。
- ドロップダウン リストからサブネット マスクを選択し、続いて [OK] をクリックします。

[Select IP Address Pool] リストに、新しい IP アドレス プールが表示されます。

m) 新しいIPアドレスプール名をダブルクリックして、[Assign]フィールドに追加し、続いて[OK]をクリックします。

[Edit OSPF Process Advanced Properties] ダイアログボックスの [Cluster Pool] フィールド に、新しい IP アドレス プール名が表示されます。

- n) [OK] をクリックします。
- o) 新しく追加されたクラスタプールの設定を変更する場合は、[Edit] をクリックします。 [Edit IPv4 Pool] ダイアログボックスが表示されます。
- p) ステップ4~14を繰り返します。
  - (注) すでに割り当てられ、別の OSPFv3 プロセスによってすでに使用されている既存の IP アドレス プールを編集または削除することはできません。
- q) [OK] をクリックします。

### スタティック OSPFv2 ネイバーの定義

ポイントツーポイントの非ブロードキャストネットワークを介してOSPFv2ルートをアドバタ イズするには、スタティック OSPFv2ネイバーを定義する必要があります。この機能により、 OSPFv2 アドバタイズメントを GRE トンネルにカプセル化しなくても、既存の VPN 接続でブ ロードキャストすることができます。

開始する前に、OSPFv2 ネイバーに対するスタティックルートを作成する必要があります。ス タティックルートの作成方法の詳細については、スタティックルートの設定(896ページ)を 参照してください。 手順

- ステップ1 メイン ASDM ウィンドウで、[Configuration] > [Device Setup] > [Routing] > [OSPF] > [Static Neighbor] の順に選択します。
- ステップ2 [Add] または [Edit] をクリックします。

[Add/Edit OSPF Neighbor Entry] ダイアログボックスが表示されます。このダイアログボックス では、新しいスタティックネイバーを定義することや、既存のスタティックネイバーの情報 を変更することができます。ポイントツーポイントの非ブロードキャストインターフェイスご とに、スタティックネイバーを1つ定義する必要があります。次の制約事項に注意してください。

- ・異なる2つのOSPFプロセスに対して同じスタティックネイバーを定義できません。
- ・各スタティックネイバーにスタティックルートを定義する必要があります
- **ステップ3** [OSPF Process] ドロップダウンリストで、スタティック ネイバーに関連付ける OSPF プロセス を選択します。既存のスタティック ネイバーを編集している場合、この値は変更できません。
- **ステップ4** [Neighbor] フィールドに、スタティック ネイバーの IP アドレスを入力します。
- **ステップ5** [Interface] フィールドで、スタティックネイバーに関連付けるインターフェイスを選択します。 既存のスタティックネイバーを編集している場合、この値は変更できません。
- **ステップ6** [OK] をクリックします。

### ルート計算タイマーの設定

OSPFv2によるトポロジ変更受信と最短パス優先(SPF)計算開始との間の遅延時間が設定できます。最初にSPFを計算してから次に計算するまでの保持時間も設定できます。

#### 手順

- ステップ1 メイン ASDM ウィンドウで、[Configuration]>[Device Setup]>[Routing]>[OSPF]>[Setup]の 順に選択します。
- ステップ2 [Process Instances] タブをクリックします。
- ステップ3 編集する OSPF プロセスを選択してから [Advanced] をクリックします。

[Edit OSPF Process Advanced Properties] ダイアログボックスが表示されます。

- ステップ4 [Timers] 領域では、LSA ペーシングおよび SPF 計算のタイマーの設定に使用される値を変更で きます。[Timers] 領域で、次の値を入力します。
  - [Initial SPF Delay] は、OSPF がトポロジ変更を受信してから SPF 計算が開始されるまでの 時間(ミリ秒)を指定します。有効な値の範囲は、0~600000 ミリ秒です。

- [Minimum SPF Hold Time] は、連続する SPF 計算間の保持時間をミリ秒で指定します。有 効な値の範囲は、0~600000 ミリ秒です。
- [Maximum SPF Wait Time] は、2回の連続する SPF 計算間の最大待機時間を指定します。 有効な値の範囲は、0~600000 ミリ秒です。

ステップ5 [OK] をクリックします。

### ネイバーの起動と停止のロギング

デフォルトでは、OSPFv2ネイバーがアップ状態またはダウン状態になったときに、syslogメッ セージが生成されます。

#### 手順

- ステップ1 メイン ASDM ウィンドウで、[Configuration]>[Device Setup]>[Routing]>[OSPF]>[Setup]の 順に選択します。
- ステップ2 [Process Instances] タブをクリックします。
- ステップ3 [Advanced] をクリックします。

[Edit OSPF Process Advanced Properties] ダイアログボックスが表示されます。

- ステップ4 [Adjacency Changes] 領域には、syslog メッセージ送信を引き起こす隣接関係変更を定義するための設定があります。[Adjacency Changes] 領域で、次の値を入力します。
  - [Log Adjacency Changes] チェックボックスをオンにすると、OSPFv2 ネイバーがアップ状態またはダウン状態になるたびに ASA によって syslog メッセージが送信されるようになります。この設定は、デフォルトでオンになっています。
  - [Log Adjacency Changes Detail] チェックボックスをオンにすると、ネイバーがアップ状態 またはダウン状態になったときだけでなく、状態の変更が発生したときにも ASA によっ て syslog メッセージが送信されるようになります。デフォルトでは、この設定はオフに なっています。

ステップ5 [OK] をクリックします。

(注) ネイバーのアップまたはダウンのメッセージが送信されるには、ロギングがイネー ブルになっている必要があります。

### 認証用のキー チェーンの設定

デバイスのデータ セキュリティと保護を向上させるため、循環キーを有効にして IGP ピアを 認証することができます。循環キーは、悪意のあるユーザーがルーティングプロトコル認証に 使用されているキーを推測できないようにし、ネットワークによる誤ったルートのアドバタイ ズやトラフィックのリダイレクトを防ぎます。頻繁にキーを変更することで、推測されるリス クを最終的に軽減します。キーチェーンを提供するルーティングプロトコルの認証を設定す る場合は、キーチェーン内でキーを設定してライフタイムを重複させます。こうすることに よって、キーで保護された通信がアクティブなキーがないことよって損失することを防ぐため に役立ちます。キーのライフタイムが切れ、アクティブなキーがなくなると、OSPF は最後に 有効だったキーを使用してピアとの隣接関係を維持します。

この項では、OSPF ピア認証用のキーチェーンを作成する方法について説明します。また、 キーチェーンの属性を追加または編集するステップについても説明します。キーチェーンオ ブジェクトを設定した後、それを使用して、インターフェイスおよび仮想リンクの OSPFv2 認 証を定義することができます。隣接関係を正常に確立するには、ピアに対して同じ認証タイプ (MD5またはキーチェーン)とキーIDを使用します。インターフェイスの認証を定義する方 法についてはOSPFv2インターフェイスパラメータの設定(979ページ)を参照してください。 仮想リンクについてはOSPF の仮想リンクの設定(993ページ)を参照してください。

キーチェーンを設定するには、次のステップを実行します。

#### 手順

- ステップ1 メイン ASDM ウィンドウで、[Configuration] > [Device Setup] > [Key Chain] を選択します。
- ステップ2 [Configure Key Chain] セクションで、[Add] をクリックします。
- **ステップ3** キー チェーンの名前を [Add Key Chain] ダイアログボックスに入力し、[Ok] をクリックします。

作成されたキーチェーンの名前が [Configure Key Chain] グリッドのリストに表示されます。

ステップ4 [Configure Key Chain] セクションからキー チェーン名を選択し、[Configure Key] セクションで [Add] をクリックします。既存のキーを編集するには、キー名を選択して [Edit] をクリックし ます。

選択したアクションに応じて、[Add Key] または [Edit Key] ダイアログボックスが表示されます。

ステップ5 [キー ID (Key ID)]フィールドにキー識別子を指定します。

キー ID の値には 0 ~ 255 を使用できます。無効なキーを通知する場合にのみ、値 0 を使用します。

- (注) 保存されたキー ID は編集できません。
- ステップ6 [Cryptographic Algorithm] ドロップダウンから、[MD5] を選択します。MD5 は、キー チェーンの認証に対してサポートされている唯一のアルゴリズムです。

- ステップ7 [Plain Text] または [Encrypted] オプション ボタンをクリックして暗号化タイプを選択し、 [Authentication Key] フィールドにパスワードを入力します。
  - •パスワードの最大長は80文字です。
  - ・パスワードは10文字以上必要です。また、数字の後に空白を含む文字列は使用できません。たとえば、「0 pass」や「1」は無効です。
- **ステップ8** [Accept Lifetime] フィールドと [Send Lifetime] フィールドにライフタイムの値を入力します。

別のデバイスとのキー交換時にキーを受け入れるか、または送信するための時間間隔をデバイ スに指定できます。終了時刻は、期間、受け入れ/送信ライフタイムが終了する絶対時間、ま たは無期限です。

次に、開始と終了の値についての検証ルールを示します。

- ・終了ライフタイムを指定した場合、開始ライフタイムを null にできません。
- ・受け入れまたは送信のライフタイムの開始ライフタイムは、終了ライフタイムよりも前である必要があります。
- **ステップ9** キー チェーンの属性を保存するには、[Ok] をクリックします。[Key Chain] ページで、[Appy] をクリックします。

#### 次のタスク

これで、設定したキーチェーンを適用してインターフェイスおよび仮想リンクのOSPFv2認証 を定義できるようになりました。

- OSPFv2 インターフェイス パラメータの設定 (979 ページ)
- OSPF の仮想リンクの設定 (993 ページ)

### **OSPF** でのフィルタリングの設定

[Filtering] ペインには、各 OSPF プロセスに対して設定済みの ABR タイプ 3 LSA フィルタが表示されます。

ABR タイプ 3 LSA フィルタを設定すると、指定したプレフィックスだけが 1 つのエリアから 別のエリアに送信され、その他のプレフィックスはすべて制限されます。このタイプのエリア フィルタリングは、特定の OSPF エリアから、特定の OSPF エリアへ、または同じ OSPF エリ アへ同時に適用できます。

OSPF ABR タイプ 3 LSA フィルタリングによって、OSPF エリア間のルート再配布の制御が向上します。

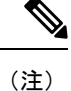

フィルタリングされるのは、ABR から送信されるタイプ 3 LSA だけです。

OSPF でのフィルタリングを設定するには、次の手順を実行します。

#### 手順

- ステップ1 メイン ASDM ウィンドウで、[Configuration]> [Device Setup]> [Routing]> [OSPF]> [Filtering] の順に選択します。
- ステップ2 [Add] または [Edit] をクリックします。

[Add or OSPF Filtering Entry] ダイアログボックスでは、新しいフィルタを [Filter] テーブルに追加することや、既存のフィルタを修正することができます。既存のフィルタを編集するとき、 一部のフィルタリング情報は変更できません。

- ステップ3 フィルタエントリに関連付ける OSPF プロセスを [OSPF Process] ドロップダウンリストで選択 します。
- **ステップ4** フィルタ エントリに関連付けるエリア ID を [Area ID] ドロップダウン リストで選択します。 既存のフィルタ エントリを編集している場合、この設定は変更できません。
- ステップ5 プレフィックス リストを [Prefix List] ドロップダウン リストで選択します。
- ステップ6 フィルタリングするトラフィックの方向を[Traffic Direction] ドロップダウンリストで選択します。

OSPF エリアへのLSA をフィルタリングするには[着信(Inbound)]を選択し、OSPF エリアからのLSA をフィルタリングするには[発信(Outbound)]を選択します。既存のフィルタエントリを編集している場合、この設定は変更できません。

- ステップ7 [Manage]をクリックすると [Configure Prefix Lists] ダイアログボックスが表示され、ここでプレフィックス リストとプレフィックス ルールを追加、編集、または削除できます。詳細については、プレフィックスリストの設定(919ページ)およびルートアクションのメトリック値の設定(919ページ)を参照してください。
- ステップ8 [OK] をクリックします。

### **OSPF**の仮想リンクの設定

OSPF ネットワークにエリアを追加し、そのエリアをバックボーンエリアに直接接続できない 場合、仮想リンクを作成する必要があります。仮想リンクは、通過エリアと呼ばれる共通エリ アを持つ2つの OSPF デバイスを接続します。OSPF デバイスのいずれかは、バックボーンエ リアに接続されている必要があります。

新しい仮想リンクを定義する、または既存の仮想リンクのプロパティを変更するには、次の手順を実行します。

手順

- ステップ1 メイン ASDM ウィンドウで、[Configuration]>[Device Setup]>[Routing]>[OSPF]>[Virtual Link] の順に選択します。
- ステップ2 [Add] または [Edit] をクリックします。

[Add OSPF Virtual Link] または [Edit OSPF Virtual Link] ダイアログボックスが表示され、ここで 新しい仮想リンクを定義することや、既存の仮想リンクのプロパティを変更することができま す。

- **ステップ3** 仮想リンクに関連付ける OSPF プロセス ID を [OSPF Process] ドロップダウン リストで選択し ます。既存の仮想リンク エントリを編集している場合、この設定は変更できません。
- **ステップ4** 仮想リンクに関連付けるエリア ID を [Area ID] ドロップダウン リストで選択します。

ネイバーOSPF デバイスによって共有されるエリアを選択します。[NSSA] エリアまたは [Stub] エリアは選択できません。既存の仮想リンクエントリを編集している場合、この設定は変更で きません。

- **ステップ5** [Peer Router ID] フィールドに、仮想リンク ネイバーのルータ ID を入力します。 既存の仮想リンク エントリを編集している場合、この設定は変更できません。
- **ステップ6** 仮想リンクの詳細プロパティを編集するには、[Advanced] をクリックします。

[Advanced OSPF Virtual Link Properties] ダイアログボックスが表示されます。このエリアにある 仮想リンクに対して、OSPF プロパティを設定できます。プロパティには、認証およびパケッ ト間隔設定が含まれます。

- **ステップ7** [Authentication] 領域で、[Authentication type] を選択します。次のオプションボタンのいずれか をクリックします。
  - [No authentication]: OSPF 認証が無効になります。
  - [Password authentication]: クリア テキストによるパスワード認証が使用されます(セキュリティの懸念がある場合は推奨しません)。
  - [MD5 authentication]: MD5 認証を使用します。
  - [Key chain authentication]:キーチェーン認証を使用します(推奨)。認証用のキーチェーンの設定については認証用のキーチェーンの設定(971ページ)を参照してください。
- **ステップ8** [Authentication Password]領域で、パスワードを入力し、もう一度入力します(パスワード認証 がイネーブルのとき)。パスワードは、最大8文字のテキスト文字列であることが必要です。
- ステップ9 [MD5 IDs and Key] 領域で、MD5 のキーとパラメータを入力します(MD5 認証がイネーブルの とき)。OSPF 認証を使用するインターフェイス上のすべてのデバイスで、同じMD5 キーおよ び ID を使用する必要があります。次の設定を指定します。
  - a) [Key ID] フィールドに、数値のキー ID を入力します。有効値の範囲は、1~255 です。選 択したインターフェイスのキー ID が表示されます。

- b) [Key] フィールドに、最大16バイトの英数字文字列を入力します。選択したインターフェ イスのキー ID が表示されます。
- c) [Add] または [Delete] をクリックして、指定された MD5 キーを [MD5 ID and Key] テーブル に追加またはテーブルから削除します。
- ステップ10 [Interval] 領域で、パケットの間隔を指定します。次のオプションから選択します。
  - [Hello Interval] には、インターフェイス上で送信される hello パケットの間隔を秒単位で指定します。hello間隔を小さくすると、トポロジ変更が検出されるまでの時間が短くなりますが、インターフェイス上で送信されるトラフィックは多くなります。この値は、特定のインターフェイス上のすべてのルータおよびアクセスサーバーで同じである必要があります。有効値の範囲は、1~65535 秒です。デフォルト値は10 秒です。
  - [Retransmit Interval]には、このインターフェイスに属する隣接関係のLSA 再送信の間隔を 秒単位で指定します。ルータはそのネイバーにLSA を送信すると、確認応答メッセージ を受信するまでそのLSA を保持します。確認応答を受信しなかった場合、ルータはLSA を再送信します。この値は控えめに設定する必要があります。そうしないと、不要な再送 信が発生する可能性があります。シリアル回線および仮想リンクの場合は、値を大きくす る必要があります。有効値の範囲は、1~65535 秒です。デフォルト値は5秒です。
  - •[Transmit Delay]には、このインターフェイス上でLSAパケット1個を送信するのに必要な時間の推定値を秒単位で指定します。更新パケット内のLSAには、送信前に、このフィールドで指定した値によって増分された経過時間が格納されます。リンクでの送信前に遅延が加算されていない場合、LSAがリンクを介して伝播する時間は考慮されません。値は、インターフェイスの送信および伝播遅延を考慮して割り当てる必要があります。この設定は、非常に低速のリンクでより重要な意味を持ちます。有効値の範囲は、1~65535秒です。デフォルト値は1秒です。
  - [Dead Interval] には、ルータがダウンしていると見なす基準となる時間を秒数で指定しま す。この時間が経過しても hello パケットが1つも受信されない場合は、ネイバーがルー タのダウンを宣言します。有効値の範囲は1~65535です。このフィールドのデフォルト 値は、[Hello Interval] フィールドに設定されている時間間隔の4倍です。

ステップ11 [OK] をクリックします。

# OSPFv3の設定

ここでは、OSPFv3 ルーティングプロセスの設定に関連するタスクについて説明します。

### OSPFv3の有効化

OSPFv3をイネーブルにするには、OSPFv3ルーティングプロセスを作成し、OSPFv3用のエリ アを作成して、OSPFv3のインターフェイスをイネーブルにする必要があります。その後、ター ゲットの OSPFv3 ルーティングプロセスにルートを再配布する必要があります。

#### 手順

- ステップ1 メイン ASDM ウィンドウで、[Configuration] > [Device Setup] > [Routing] > [OSPFv3] > [Setup] の順に選択します。
- ステップ2 [Process Instances] タブで、[Enable OSPFv3 Process] チェックボックスをオンにします。最大2 つの OSPF プロセス インスタンスをイネーブルにできます。シングル コンテキスト モードだ けがサポートされます。
- ステップ3 [Process ID] フィールドにプロセス ID を入力します。ID は、任意の正の整数が可能です。
- **ステップ4** [Apply] をクリックして変更内容を保存します。
- ステップ5 以降の手順については、OSPFv3エリアパラメータの設定(998ページ)を参照してください。

### OSPFv3 インターフェイス パラメータの設定

必要に応じて特定のインターフェイス固有の OSPFv3 パラメータを変更できます。これらのパ ラメータを必ずしも変更する必要はありませんが、hello interval と dead interval というインター フェイスパラメータは、接続されているネットワーク内のすべてのルータで一致している必要 があります。これらのパラメータを設定する場合は、ネットワーク上のすべてのルータで、コ ンフィギュレーションの値が矛盾していないことを確認してください。

#### 手順

- ステップ1 メイン ASDM ウィンドウで、[Configuration] > [Device Setup] > [Routing] > [OSPFv3] > [Interfaces] の順に選択します。
- ステップ2 [Authentication] タブをクリックします。
- ステップ3 インターフェイスの認証パラメータを指定するには、インターフェイスを選択し、[Edit] をク リックします。

[OSPFv3インターフェイス認証の編集(Edit OSPFv3 Interface Authentication)] ダイアログボックスが表示されます。

- ステップ4 [認証タイプ (Authentication Type)]ドロップダウンリストから認証タイプを選択します。使用 可能なオプションは、[エリア (Area)]、[インターフェイス (Interface)]、[なし (None)]で す。[なし (None)]オプションを選択すると、認証が行われません。
- ステップ5 [認証アルゴリズム (Authentication Algorithm)]ドロップダウンリストから認証アルゴリズム を選択します。サポートされる値は、[SHA-1]および [MD5] です。
- ステップ6 [認証キー(Authentication Key)]フィールドに認証キーを入力します。MD5認証を使用する場合、キーの長さは32桁の16進数(16バイト)である必要があります。SHA-1認証を使用する場合、キーの長さは40桁の16進数(20バイト)である必要があります。
- ステップ7 [暗号化アルゴリズム (Encryption Algorithm)]ドロップダウンリストから暗号化アルゴリズム を選択します。サポートされる値は、[AES-CDC]、[3DES]、[DES]です。ヌルのエントリは暗 号化されません。

- ステップ8 [暗号キー(Encryption Key)]フィールドに暗号キーを入力します。
- **ステップ9** [OK] をクリックします。
- **ステップ10** [Properties] タブをクリックします。
- **ステップ11** プロパティを変更するインターフェイスを選択し、[Edit] をクリックします。 [Edit OSPFv3 Interface Properties] ダイアログボックスが表示されます。
- **ステップ12** [Enable OSPFv3 on this interface] チェックボックスをオンにします。
- ステップ13 ドロップダウンリストからプロセス ID を選択します。
- ステップ14 ドロップダウン リストから領域 ID を選択します。
- ステップ15 (オプション) インターフェイスに割り当てる領域インスタンス ID を指定します。インター フェイスは、OSPFv3 エリアを1 つだけ保有できます。複数のインターフェイスで同じエリア を使用でき、各インターフェイスは異なるエリア インスタンス ID を使用できます。
- **ステップ16** ドロップダウンリストからネットワークタイプを選択します。サポートされるオプションは、 [Default]、[Broadcast]、[Point-to-Point] です。
- ステップ17 [Cost] フィールドにインターフェイスでのパケット送信コストを入力します。
- **ステップ18** [Priority] フィールドにルータプライオリティを入力します。これは、ネットワークにおける指定ルータの特定に役立ちます。有効値の範囲は0~255です。
- ステップ19 [Disable MTU mismatch detection] チェックボックスをオンにして、DBD パケットが受信された 場合の OSPF MTU 不一致検出をディセーブルにします。OSPF MTU 不一致検出は、デフォル トでイネーブルになっています。
- ステップ20 [Filter outgoing link state advertisements] チェックボックスをオンにして、OSPFv3 インターフェ イスに対する出力 LSA をフィルタします。デフォルトでは、すべての発信 LSA がインター フェイスにフラッディングされます。
- ステップ21 [タイマー(Timers)]領域の[Dead間隔(Dead Interval)]フィールドに、helloパケットが確認 されない場合にルータがダウンしたとネイバーが判断するまでの待ち時間を秒単位で入力しま す。この値はネットワーク上のすべてのノードで同じにする必要があります。値の範囲は、1 ~65535です。
- ステップ22 [hello間隔(Hello Interval)]フィールドに、インターフェイスで送信される hello パケットの間隔を秒単位で入力します。この値は特定のネットワーク上のすべてのノードで同じにする必要があります。値の範囲は、1~65535です。デフォルトの間隔は、イーサネットインターフェイスで10秒、非ブロードキャストインターフェイスで30秒です。
- ステップ23 [再伝送間隔(Retransmit Interval)]フィールドに、インターフェイスに属する隣接関係のLSA 再送信間隔を秒単位で入力します。接続ネットワーク上の任意の2台のルータ間で想定される 往復遅延より大きな値にする必要があります。有効な値の範囲は、1~65535秒です。デフォ ルトは5秒です。
- **ステップ24** [伝送遅延(Transmit Delay)]フィールドに、インターフェイスでのリンクステートアップデートパケットの送信に必要な予想時間を秒単位で入力します。有効な値の範囲は、1~65535秒です。デフォルト値は1秒です。
- ステップ25 [OK] をクリックします。
- ステップ26 [Apply] をクリックして変更内容を保存します。

### OSPFv3 エリア パラメータの設定

手順

- ステップ1 メイン ASDM ウィンドウで、[Configuration] > [Device Setup] > [Routing] > [OSPFv3] > [Setup] の順に選択します。
- **ステップ2** [Areas] タブをクリックします。
- **ステップ3** 新しいエリアを追加するには、[Add]をクリックします。既存のエリアを変更するには、[Edit] をクリックします。選択したエリアを削除するには、[Delete] をクリックします。

[Add OSPFv3 Area] ダイアログボックスまたは [Edit OSPFv3 Area] ダイアログボックスが表示されます。

- **ステップ4** [OSPFv3 Process ID] ドロップダウン リストから、プロセス ID を選択します。
- ステップ5 ルートが集約されるエリアを指定するエリア ID を [Area ID] フィールドに入力します。
- ステップ6 [Area Type] ドロップダウンリストからエリアタイプを選択します。使用可能なオプションは、 [Normal]、[NSSA]、[Stub] です。
- **ステップ7** エリアにサマリー LSA の送信を許可する場合は、[Allow sending of summary LSAs into the area] チェックボックスをオンにします。
- **ステップ8** 標準および not so stubby エリアへのインポートルートの再配布を許可するには、[Redistribution imports routes to normal and NSSA areas] チェックボックスをオンにします。
- **ステップ9** OSPFv3 ルーティング ドメインにデフォルト外部ルートを生成するには、[Default information originate] チェックボックスをチェックします。
- **ステップ10** デフォルトルートの生成に使用するメトリックを [Metric] フィールドに入力します。デフォル ト値は 10 です。有効なメトリック値の範囲は、0 ~ 16777214 です。
- ステップ11 [Metric Type] ドロップダウン リストからメトリック タイプを選択します。メトリック タイプ は、OSPFv3 ルーティングドメインにアドバタイズされるデフォルトルートに関連付けられた 外部リンク タイプです。使用可能なオプションは、タイプ1外部ルートの場合は1、タイプ2 外部ルートの場合は2です。
- ステップ12 [Default Cost] フィールドにコストを入力します。
- ステップ13 [OK] をクリックします。
- **ステップ14** [Route Summarization] タブをクリックします。
- ステップ15 ルートを統合および集約するための新しい範囲を指定するには、[Add]をクリックします。ルートを統合および集約する既存の範囲を変更するには、[Edit] をクリックします。

[Add Route Summarization] ダイアログボックスまたは [Edit Route Summarization] ダイアログボックスが表示されます。

- **ステップ16** [Process ID] ドロップダウン リストからプロセス ID を選択します。
- ステップ17 [Area ID] ドロップダウン リストからエリア ID を選択します。
- ステップ18 [IPv6 Prefix/Prefix Length] フィールドに IPv6 プレフィックスとプレフィックス長を入力します。

- **ステップ19** (オプション) このサマリールートのメトリックまたはコストを入力します。宛先への最短パスを決定するための OSPF SPF 計算で使用します。有効値の範囲は 0 ~ 16777215 です。
- ステップ20 [Advertised] チェックボックスをオンにして、アドレス範囲の状態をアドバタイズされた設定 し、タイプ3サマリー LSA を生成します。
- ステップ21 [OK] をクリックします。
- ステップ22 以降の手順については、仮想リンクネイバーの設定 (999ページ)を参照してください。

### 仮想リンク ネイバーの設定

仮想リンク ネイバーを設定するには、次の手順を実行します。

#### 手順

- ステップ1 メイン ASDM ウィンドウで、[Configuration]>[Device Setup]>[Routing]>[OSPFv3]>[Virtual Link] の順に選択します。
- ステップ2 新しい仮想リンクネイバーを追加するには、[Add]をクリックします。既存の仮想リンクネイバーを変更するには、[Edit]をクリックします。指定された仮想リンクネイバーを削除するには、[Delete]をクリックします。

[Add Virtual Link] ダイアログボックスまたは [Edit Virtual Link] ダイアログボックスが表示されます。

ステップ3 [Process ID] ドロップダウン リストからプロセス ID を選択します。

ステップ4 [Area ID] ドロップダウン リストからエリア ID を選択します。

- **ステップ5** [Peer Router ID] フィールドにピア ルータ ID (IP アドレス)を入力します。
- **ステップ6** (オプション) [TTL Security] フィールドに仮想リンクの存続可能時間 (TTL) のセキュリティ のホップ数を入力します。ホップ数の値は1~254の範囲で指定します。
- ステップ7 [Timers] 領域の [Dead Interval] フィールドに、hello パケットが表示されない場合に、ルータが ダウンしたとネイバーが判断するまでの待ち時間を秒単位で入力します。Dead 間隔は符号な し整数です。デフォルトは hello 間隔の4倍または40秒です。この値は、共通のネットワーク に接続されているすべてのルータおよびアクセスサーバーで同じであることが必要です。有効 値の範囲は1~8192です。
- ステップ8 [Hello Interval] フィールドに、インターフェイスで送信される hello パケットの間隔を秒単位で 入力します。hello 間隔は、hello パケットでアドバタイズされる符号なし整数です。この値は、 共通のネットワークに接続されているすべてのルータおよびアクセスサーバーで同じであるこ とが必要です。有効値の範囲は1~8192です。デフォルトは10です。
- ステップ9 [Retransmit Interval] フィールドに、インターフェイスに属している隣接ルータのLSA 再送信間隔を秒単位で入力します。再送信間隔は、接続されているネットワーク上の任意の2台のルータ間の予想されるラウンドトリップ遅延です。この値は、予想されるラウンドトリップ遅延より大きくなり、1~8192の範囲で指定できます。デフォルトは5分です。

| ステッノロ          | [Iransmit Delay] ノイールトに、インターノエイスのリンク ステート アップテート ハクットの<br>送信に必要か予想時間を秒単位で入力します ゼロよりも大きい整数値を指定します アップ                                                                                          |
|----------------|----------------------------------------------------------------------------------------------------|
|                | デートパケット内のLSA 自体の経過時間は、転送前にこの値の分だけ増分されます。値の範                                                                                                    |
|                | 囲は1~8192です。デフォルトは1です。                                                                                                    |
| ステップ 11        | [Authentication] 領域の [Enable Authentication] チェックボックスをオンにして、認証をイネーブルにします。                                                                                                    |
| ステップ <b>12</b> | [Security Policy Index] フィールドに、セキュリティ ポリシーインデックスを入力します。値の<br>範囲は、256~4294967295の数字です。                                                                                                    |
| ステップ <b>13</b> | [Authentication Algorithm] ドロップダウンリストから認証アルゴリズムを選択します。サポートされる値は、[SHA-1] および [MD5] です。MD5 認証を使用する場合、キーの長さは 32 桁の 16 進数(16 バイト)である必要があります。SHA-1 認証を使用する場合、キーの長さは 40 桁の 16 進数(20 バイト)である必要があります。 |
| ステップ 14        | [Authentication Key] フィールドに認証キーを入力します。キーは 32 文字の 16 進数文字で構成<br>される必要があります。                                                                                                    |
| ステップ <b>15</b> | [Encryption Algorithm] ドロップダウンリストから暗号化アルゴリズムを選択します。サポート<br>される値は、[AES-CDC]、[3DES]、[DES] です。ヌルのエントリは暗号化されません。                                                                                  |
| ステップ16         | [Encryption Key] フィールドに暗号キーを入力します。                                                                                                    |
| ステップ 17        | [OK] をクリックします。                                                                                                    |
| ステップ 18        | [Apply] をクリックして変更内容を保存します。                                                                                                    |

### OSPFv3 受動インターフェイスの設定

#### 手順

- ステップ1 メイン ASDM ウィンドウで、[Configuration] > [Device Setup] > [Routing] > [OSPFv3] > [Setup] の順に選択します。
- ステップ2 [Process Instances] タブをクリックします。
- ステップ3 編集する OSPFv3 プロセスを選択してから [Advanced] をクリックします。

[Edit OSPFv3 Process Advanced Properties] ダイアログボックスが表示されます。

- ステップ4 [Passive Interfaces] 領域では、インターフェイスのパッシブ OSPFv3 ルーティングをイネーブル にすることができます。パッシブ ルーティングは、OSPFv3 ルーティング情報のアドバタイズ メントの制御に有効であり、インターフェイスでの OSPFv3 ルーティング更新の送受信をディ セーブルにします。[Passive Interfaces] 領域で、次の設定を選択します。
  - [Global passive] チェックボックスをオンにして、テーブルに表示されているインターフェ イスすべてをパッシブにします。個々のインターフェイスをオフにすると、そのインター フェイスは非パッシブになります。

- •[Global passive] チェックボックスをオフにすると、すべてのインターフェイスが非パッシ ブになります。個々のインターフェイスをオンにすると、そのインターフェイスはパッシ ブになります。
- ステップ5 [OK] をクリックします。
- **ステップ6** [Apply] をクリックして変更内容を保存します。

## OSPFv3 アドミニストレーティブ ディスタンスの設定

#### 手順

- ステップ1 メイン ASDM ウィンドウで、[Configuration] > [Device Setup] > [Routing] > [OSPFv3] > [Setup] の順に選択します。
- ステップ2 [Process Instances] タブをクリックします。
- ステップ3 編集する OSPF プロセスを選択してから [Advanced] をクリックします。

[Edit OSPFv3 Process Advanced Properties] ダイアログボックスが表示されます。

[Administrative Route Distances] 領域では、管理ルート間隔の設定に使用された設定を変更する ことができます。管理ルート間隔は 10~254 の整数です。[Administrative Route Distances] 領域 で、次の値を入力します。

- •[Inter Area]には、IPv6ルートのOSPVのエリア間ルートを指定します。
- •[Intra Area]には、IPv6ルートのOSPFのエリア内ルートを指定します。
- •[External] には、IPv6 ルートの OSPF の外部タイプ 5 および外部タイプ 7 のルートを指定 します。

ステップ4 [OK] をクリックします。 ステップ5 [Apply] をクリックして変更内容を保存します。

### **OSPFv3**タイマーの設定

OSPFv3 の LSA 到着タイマー、LSA ペーシング タイマー、およびスロットリング タイマーを 設定できます。

#### 手順

ステップ1 メイン ASDM ウィンドウで、[Configuration] > [Device Setup] > [Routing] > [OSPFv3] > [Setup] の順に選択します。

- ステップ2 [Process Instances] タブをクリックします。
- **ステップ3** 編集する OSPFv3 プロセスを選択してから [Advanced] をクリックします。 [Edit OSPFv3 Process Advanced Properties] ダイアログボックスが表示されます。
- ステップ4 [Timers]領域では、LSA 到着、LSA ペーシング、LSA 再送信、LSA スロットル、SPF スロット ル時間の設定に使用された設定を変更することができます。[Timers] 領域で、次の値を入力し ます。
  - [LSA Arrival] には、ネイバーから到着する同一 LSA の最短受信間隔をミリ秒単位で指定 します。有効な範囲は 0 ~ 6000,000 ミリ秒です。デフォルトは 1000 ミリ秒です。
  - •[LSA Flood Pacing]には、フラッディングキュー内のLSAのアップデートのペースをミリ 秒単位で指定します。設定できる範囲は5~100ミリ秒です。デフォルト値は、33ミリ秒 です。
  - [LSA Group Pacing] には、LSA をグループにまとめてリフレッシュ、チェックサム計算、 エージングする間隔を秒単位で指定します。有効な値の範囲は10~1800です。デフォル ト値は240です。
  - [LSA Retransmission Pacing] には、再送信キュー内の LSA がペースされる時間をミリ秒単位で指定します。設定できる範囲は 5 ~ 200 ミリ秒です。デフォルト値は、66 ミリ秒です。
  - •[LSA Throttle Initial]には、LSA の最初のオカレンスを生成する遅延をミリ秒単位で指定します。デフォルト値は0ミリ秒です。
  - [LSA Throttle Min Hold] には、同じ LSA を発信する最短遅延時間をミリ秒単位で指定しま す。デフォルト値は 5000 ミリ秒です。
  - [LSA Throttle Max Wait] には、同じ LSA を発信する最長遅延時間をミリ秒単位で指定します。デフォルト値は、5000 ミリ秒です。
    - (注) LSAスロットリングでは、最小時間または最大時間が最初のオカレンスの値よりも小さい場合、OSPFv3が自動的に最初のオカレンス値に修正します。同様に、指定された最遅延が最小遅延よりも小さい場合、OSPFv3が自動的に最小遅延値に修正します。
  - [SPF Throttle Initial] には、SPF 計算の変更を受信する遅延をミリ秒単位で指定します。デ フォルト値は 5000 ミリ秒です。
  - [SPF Throttle Min Hold] には、1 番目と2 番目の SPF 計算の間の遅延をミリ秒単位で指定します。デフォルト値は 10000 ミリ秒です。
  - [SPF Throttle Max Wait] には、SPF 計算の最長待機時間をミリ秒単位で指定する。デフォル ト値は、10000 ミリ秒です。
    - (注) SPFスロットリングでは、最小時間または最大時間が最初のオカレンスの値よりも小さい場合、OSPFv3が自動的に最初のオカレンス値に修正します。同様に、指定された最遅延が最小遅延よりも小さい場合、OSPFv3が自動的に最小遅延値に修正します。

ステップ5 [OK] をクリックします。

**ステップ6** [Apply] をクリックして変更内容を保存します。

### スタティック OSPFv3 ネイバーの定義

ポイントツーポイントの非ブロードキャストネットワークを介してOSPFv3ルートをアドバタ イズするには、スタティック OSPF ネイバーを定義する必要があります。この機能により、 OSPFv3 アドバタイズメントを GRE トンネルにカプセル化しなくても、既存の VPN 接続でブ ロードキャストすることができます。

開始する前に、OSPFv3 ネイバーに対するスタティックルートを作成する必要があります。ス タティックルートの作成方法の詳細については、スタティックルートの設定(896ページ)を 参照してください。

#### 手順

- ステップ1 メイン ASDM ウィンドウで、[Configuration] > [Device Setup] > [Routing] > [OSPFv3] > [Static Neighbor] の順に選択します。
- ステップ2 [Add] または [Edit] をクリックします。

[Add Static Neighbor] または [Edit Static Neighbor] ダイアログボックスが表示されます。このダ イアログボックスでは、新しいスタティックネイバーを定義することや、既存のスタティック ネイバーの情報を変更することができます。ポイントツーポイントの非ブロードキャストイン ターフェイスごとに、スタティックネイバーを1つ定義する必要があります。次の制約事項に 注意してください。

- 異なる2つのOSPFv3プロセスに対して同じスタティックネイバーを定義できません。
- ・各スタティックネイバーにスタティックルートを定義する必要があります
- **ステップ3** [Interface] ドロップダウン リストから、スタティック ネイバーに関連付けられたインターフェ イスを選択します。既存のスタティックネイバーを編集している場合、この値は変更できませ ん。
- ステップ4 [Link-local address] フィールドに、スタティック ネイバーの IPv6 アドレスを入力します。
- **ステップ5** (オプション)[Priority] フィールドに、プライオリティ レベルを入力します。
- **ステップ6** (オプション) [Poll Interval] フィールドに、ポーリング間隔を秒単位で入力します。
- ステップ7 [OK] をクリックします。

### Syslog メッセージの送信

OSPFv3 ネイバーが起動または停止したときに、ルータが syslog メッセージを送信するように 設定します。 手順

- ステップ1 メイン ASDM ウィンドウで、[Configuration] > [Device Setup] > [Routing] > [OSPFv3] > [Setup] の順に選択します。
- ステップ2 [Process Instances] タブをクリックします。
- ステップ3 編集する OSPF プロセスを選択してから [Advanced] をクリックします。

[Edit OSPFv3 Process Advanced Properties] ダイアログボックスが表示されます。

[Adjacency Changes] 領域では、OSPFv3 ネイバーが起動または停止したときに syslog メッセー ジを送信するための設定を変更することができます。[Adjacency Changes] 領域で、次の手順を 実行します。

- OSPFv3 ネイバーが起動または停止したときに syslog メッセージを送信するには、[Log Adjacency Changes] チェックボックスをオンにします。
- OSPFv3 ネイバーが起動または停止したときだけではなく、各状態の syslog メッセージを 送信するには、[Include Details] チェックボックスをオンにします。
- ステップ4 [OK] をクリックします。
- **ステップ5** [Apply] をクリックして変更内容を保存します。

## Syslog メッセージの抑止

ルータがサポートされていないLSAタイプ6 Multicast OSPF(MOSPF)パケットを受信した場合の syslog メッセージの送信を抑止するには、次の手順を実行します。

#### 手順

- ステップ1 メイン ASDM ウィンドウで、[Configuration] > [Device Setup] > [Routing] > [OSPFv3] > [Setup] の順に選択します。
- ステップ2 [Process Instances] タブをクリックします。
- ステップ3 編集する OSPFv3 プロセスを選択してから [Advanced] をクリックします。

[Edit OSPFv3 Process Advanced Properties] ダイアログボックスが表示されます。

ステップ4 [Ignore LSA MOSPF] チェックボックスをオンにして、[OK] をクリックします。

### 集約ルート コストの計算

#### 手順

- ステップ1 メイン ASDM ウィンドウで、[Configuration] > [Device Setup] > [Routing] > [OSPFv3] > [Setup] の順に選択します。
- ステップ2 [Process Instances] タブをクリックします。
- ステップ3 編集する OSPF プロセスを選択してから [Advanced] をクリックします。

[Edit OSPFv3 Process Advanced Properties] ダイアログボックスが表示されます。

ステップ4 [RFC1583 Compatible] チェックボックスをオンにして、[OK] をクリックします。

### OSPFv3 ルーティング ドメインへのデフォルトの外部ルートの生成

#### 手順

- ステップ1 メイン ASDM ウィンドウで、[Configuration] > [Device Setup] > [Routing] > [OSPFv3] > [Setup] の順に選択します。
- ステップ2 [Process Instances] タブをクリックします。
- ステップ3 編集する OSPFv3 プロセスを選択してから [Advanced] をクリックします。

[Edit OSPFv3 Process Advanced Properties] ダイアログボックスが表示されます。

- ステップ4 [Default Information Originate Area] で、次の手順を実行します。
  - a) [Enable] チェックボックスをオンにして、OSPFv3 ルーティング プロセスをイネーブルに します。
  - b) [Always advertise] チェックボックスをオンにして、出口が1つであるかどうかにかかわら ず、常時デフォルトルートをアドバタイズします。
  - c) デフォルトルートの生成に使用するメトリックを [Metric] フィールドに入力します。有効 なメトリック値の範囲は、0~16777214 です。デフォルト値は 10 です。
  - d) [Metric Type] ドロップダウン リストは、OSPFv3 ルーティング ドメインにアドバタイズさ れるデフォルト ルートに関連付けられた外部リンク タイプです。有効な値は次のとおり です。
    - 1:タイプ1外部ルート
    - ・2:タイプ2外部ルート

デフォルトはタイプ2外部ルートです。

e) [Route Map] ドロップダウン リストから、ルート マップが満たされている場合に、デフォ ルトルートを生成するルーティング プロセスを選択します。 ステップ5 [OK]をクリックします。

**ステップ6** [Apply] をクリックして変更内容を保存します。

### **IPv6** サマリー プレフィックスの設定

#### 手順

- ステップ1 ASDM のメイン ウィンドウで、[Configuration] > [Device Setup] > [Routing] > [OSPFv3] > [Summary Prefix] の順に選択します。
- ステップ2 新しいサマリープレフィックスを追加するには、[Add]をクリックします。既存のサマリープ レフィックスを適用するには、[Edit]をクリックします。サマリープレフィックスを削除する には、[Delete]をクリックします。

[Add Summary Prefix] ダイアログボックスまたは [Edit Summary Prefix] ダイアログボックスが表示されます。

- ステップ3 [Process ID] ドロップダウン リストからプロセス ID を選択します。
- ステップ4 [IPv6 Prefix/Prefix Length] フィールドに IPv6 プレフィックスとプレフィックス長を入力します。
- ステップ5 [Advertise] チェックボックスをオンにして、指定したプレフィックスとマスクのペアに一致するルートをアドバタイズします。このチェックボックスをオフにすると、指定されたプレフィックスとマスクペアと一致するルートが抑制されます。
- **ステップ6** ルートマップを使用して再配布を制御するように照合値として使用できるタグ値を[Tag]フィールドに入力します。
- ステップ7 [OK] をクリックします。
- **ステップ8** [Apply] をクリックして変更内容を保存します。

### **IPv6** ルートの再配布

#### 手順

- ステップ1 メイン ASDM ウィンドウで、[Configuration] > [Device Setup] > [Routing] > [OSPFv3] > [Redistribution] の順に選択します。
- ステップ2 OSPFv3 プロセスに接続済みルートを再配布するための新しいパラメータを追加するには、
   [Add] をクリックします。OSPFv3 プロセスに接続済みルートを再配布するための既存のパラメータを変更するには、[Edit] をクリックします。パラメータの選択したセットを削除するには
   は [Delete] をクリックします。

[Add Redistribution] ダイアログボックスまたは [Edit Redistribution] ダイアログボックスが表示 されます。

- ステップ3 [Process ID] ドロップダウン リストからプロセス ID を選択します。
- ステップ4 [Source Protocol] ドロップダウン リストから、ルートが再配布されるソース プロトコルを選択 します。サポートされるプロトコルは、接続済み、スタティック、OSPF です。
- ステップ5 [Metric] フィールドにメトリック値を入力します。同じルータ上の一方の OSPF プロセスから 他方の OSPF プロセスにルートを再配布する場合、メトリック値を指定しないと、メトリック は一方のプロセスから他方のプロセスへ存続します。他のプロセスを OSPF プロセスに再配布 するときに、メトリック値を指定しない場合、デフォルトのメトリックは 20 です。
- **ステップ6** [Metric Type] ドロップダウンリストからメトリックタイプを選択します。使用可能なオプションは、[None]、[1]、[2] です。
- ステップ7 (オプション) [Tag] フィールドにタグ値を入力します。このパラメータは、ASBR 間で情報の転送に使用される可能性のある各外部ルートに付加される 32 ビットの 10 進数値を指定します。何も指定しない場合、BGP および EGP からのルートにはリモート自律システムの番号が使用されます。その他のプロトコルについては、ゼロが使用されます。有効な値は 0 ~ 4294967295 です。
- ステップ8 [Route Map] ドロップダウン リストからルート マップを選択して、ソース ルーティング プロトコルから現在のルーティングプロトコルへのルートのインポートのフィルタリングをオンにします。このパラメータを指定しない場合、すべてのルートが再配布されます。このパラメータを指定し、ルートマップ タグが表示されていない場合、ルートはインポートされません。
- **ステップ9** 再配布に接続済みルートを含めるには、[Include Connected] チェックボックスをオンにします。
- **ステップ10** [Match] チェックボックスをオンにして他のルーティングドメインへのルートを再配布し、次のチェックボックスの1つをオンにします。
  - •[Internal]は、特定の自律システムの内部にあるルートです。
  - •[External1]は、自律システムの外部ながら、OSPFv3にタイプ1外部ルートとしてインポートされるルートです。
  - •[External 2]は、自律システムの外部ながら、OSPFv3にタイプ2外部ルートとしてインポートされるルートです。
  - [NSSA External 1] は、自律システムの外部ながら、IPv6 用の NSSA の OSPFv3 にタイプ 1 の外部ルートとしてインポートされるルートです。
  - [NSSA External 2] は、自律システムの外部ながら、IPv6 用の NSSA の OSPFv3 にタイプ 2 の外部ルートとしてインポートされるルートです。

**ステップ11** [OK] をクリックします。

**ステップ12** [Apply] をクリックして変更内容を保存します。

# グレースフル リスタートの設定

ASA では、既知の障害状況が発生することがあります。これにより、スイッチングプラット フォーム全体でパケット転送に影響を与えることがあってはなりません。Non-Stop Forwarding (NSF)機能では、ルーティングプロトコル情報を復元している間に、既知のルートへのデー タ転送が続行されます。

ハイアベイラビリティモードでは、アクティブユニットが非アクティブになり、スタンバイユ ニットが新しいアクティブになると、OSPF プロセスが再起動します。同様に、クラスタモー ドでは、制御ユニットが非アクティブになり、データユニットが新しい制御ユニットとして選 択されると、OSPF プロセスが再起動します。このような OSPF 移行プロセスでは、かなりの 遅延が発生します。OSPF プロセスの状態変更時のトラフィック損失を回避するように NSF を 設定できます。また NSF 機能は、スケジュール済みヒットレス ソフトウェア アップグレード があるときに便利です。

グレースフルリスタートは、OSPFv2 と OSPFv3 の両方でサポートされています。NSF Cisco (RFC 4811 および RFC 4812) または NSF IETF (RFC 3623) のいずれかを使用して、OSPFv2 上でグレースフルリスタートを設定できます。graceful-restart (RFC 5187) を使用して、OSPFv3 上でグレースフル リスタートを設定できます。

NSF グレースフルリスタート機能の設定には、機能の設定とNSF 対応またはNSF 認識として のデバイスの設定という2つのステップが伴います。NSF 対応デバイスは、ネイバーに対して 独自のリスタートアクティビティを示すことができ、NSF 認識デバイスはネイバーのリスター トをサポートすることができます。

デバイスは、いくつかの条件に応じて、NSF対応またはNSF認識として設定できます。

- ・デバイスは、現在のデバイスのモードに関係なく、NSF 認識デバイスとして設定できます。
- デバイスをNSF対応として設定するには、デバイスはフェールオーバーまたはスパンド EtherChannel (L2) クラスタモードのいずれかである必要があります。
- デバイスをNSF 認識またはNSF 対応にするには、必要に応じて opaque リンク ステート アドバタイズメント(LSA) /リンクローカルシグナリング(LLS) ブロックの機能を使っ て設定する必要があります。

(注) OSPFv2用に fast hello が設定されている場合、アクティブユニットのリロードが発生し、スタンバイユニットがアクティブになっても、グレースフルリスタートは発生しません。これは、ロール変更にかかる時間は、設定されているデッドインターバルよりも大きいためです。

### OSPFv2 のグレースフル リスタートの設定

OSPFv2、Cisco NSF および IETF NSF には、2 つのグレースフル リスタート メカニズムがあり ます。OSPFインスタンスに対しては、これらのグレースフルリスタートメカニズムのうちー 度に設定できるのは1 つだけです。NSF 認識デバイスは、Cisco NSF ヘルパーと IETF NSF ヘ ルパーの両方として設定できますが、NSF 対応デバイスはOSPF インスタンスに対して、Cisco NSF または IETF NSF モードのいずれかとして設定できます。

### OSPFv2の Cisco NSF グレースフル リスタートの設定

NSF 対応または NSF 認識デバイスに対して、OSPFv2 の Cisco NSF グレースフル リスタートを 設定します。

#### 手順

- ステップ1 メイン ASDM ウィンドウで、[Configuration] > [Device Setup] > [Routing] > [OSPF] > [Setup] > [Advanced] > [Add NSF Properties] の順に選択します。
- **ステップ2** [Configuring Cisco NSF]の下で、[Enable Cisco nonstop forwarding (NSF)] チェックボックスをオンにします。
- **ステップ3** (オプション) 必要に応じて、[Cancels NSF restart when non-NSF-aware neighboring networking devices are detected] チェックボックスをオンにします。
- **ステップ4** (オプション) [Configuring Cisco NSF helper]の下で、[Enable Cisco nonstop forwarding (NSF) for helper mode] チェックボックスをオフにします。
  - (注) このチェックボックスは、デフォルトではオンになっています。NSF認識デバイス で Cisco NSF ヘルパーモードをディセーブルにするには、このチェックボックスを オフにします。
- ステップ5 [OK] をクリックします。
- ステップ6 [Apply] をクリックして変更内容を保存します。

#### OSPFv2の IETF NSF グレースフル リスタートの設定

NSF 対応または NSF 認識デバイスに対して、OSPFv2 の IETF NSF グレースフル リスタートを 設定します。

#### 手順

- ステップ1 メイン ASDM ウィンドウで、[Configuration] > [Device Setup] > [Routing] > [OSPF] > [Setup] > [Advanced] > [Add NSF Properties] の順に選択します。
- ステップ2 [Configuring IETF NSF] で、[Enable IETF nonstop forwarding (NSF)] チェックボックスをオンにします。
- **ステップ3** (オプション) [Length of graceful restart interval] フィールドに、リスタート間隔を秒単位で入力します。
  - (注) デフォルト値は 120 秒です。30 秒未満の再起動間隔では、グレースフル リスター トが中断します。
- **ステップ4** (オプション) [Configuring IETF NSF helper] で、[Enable IETF nonstop forwarding (NSF) for helper mode] チェックボックスをオフにします。

このチェックボックスは、デフォルトではオンになっています。NSF 認識デバイスでIETF NSF ヘルパー モードをディセーブルにするには、このチェックボックスをオフにします。

**ステップ5** [OK] をクリックします。

**ステップ6** [Apply] をクリックして変更内容を保存します。

### OSPFv3 のグレースフル リスタートの設定

OSPFv3のNSF グレースフルリスタート機能を設定するには、2つのステップを伴います。 NSF 対応としてのデバイスの設定と、NSF 認識としてのデバイスの設定です。

#### 手順

- ステップ1 メイン ASDM ウィンドウで、[Configuration] > [Device Setup] > [Routing] > [OSPFv3] > [Setup] > [Advanced] > [Add NSF Properties] の順に選択します。
- **ステップ2** [Configuring Graceful Restart]の下で、[Enable Graceful Restart] チェックボックスをオンにします。
- **ステップ3** (オプション) [Restart Interval] フィールドにリスタート間隔の値を入力します。
  - (注) デフォルト値は 120 秒です。30 秒未満の再起動間隔では、グレースフル リスター トが中断します。
- ステップ4 [Configuring Graceful Restart Helper]の下で、[Enable Graceful Restart Helper] チェックボックスを オンにします。

このチェックボックスは、デフォルトではオンになっています。NSF認識デバイスでグレース フル リスタート ヘルパー モードをディセーブルにするには、このチェックボックスをオフに します。

**ステップ5** (オプション)[Enable LSA checking] チェックボックスをオンにして、厳密なリンクステート アドバタイズメント チェックをイネーブルにします。

> イネーブルにすると、再起動ルータにフラッディングされる可能性がある LSA への変更があ ることが検出された場合、またはグレースフル リスタート プロセスが開始されたときに再起 動ルータの再送リスト内に変更された LSA があると検出された場合、ヘルパー ルータはルー タの再起動プロセスを終了させることを示します。

- **ステップ6** [OK] をクリックします。
- ステップ7 [Apply] をクリックして変更内容を保存します。

### **OSPF**のグレースフルリスタート待機タイマーの設定

OSPF ルータでは、すべてのネイバーがパケットに含まれているかが不明な場合は、Hello パ ケットにアタッチされている EO-TLV に RS ビットを設定することが予期されます。ただし、 隣接関係(アジャセンシー)を維持するにはルータの再起動が必要です。ただし、RS ビット 値は RouterDeadInterval 秒より長くすることはできません。そのため、Hello パケットの RS ビッ トを RouterDeadInterval 秒未満に設定するための timers nsf wait コマンドが導入されました。 NSF 待機タイマーのデフォルト値は 20 秒です。

#### 始める前に

• OSPF の Cisco NSF 待機時間を設定するには、デバイスが NSF 認識または NSF 対応である 必要があります。

#### 手順

**ステップ1** OSPF ルータ コンフィギュレーション モードを開始します。

#### 例:

ciscoasa(config)# router ospf

**ステップ2** タイマーを入力し、NSF を指定します。

#### 例:

```
ciscoasa(config-router)# timers?
router mode commands/options:
    lsa          OSPF LSA timers
    nsf          OSPF NSF timer
    pacing          OSPF pacing timers
    throttle         OSPF throttle timers
    ciscoasa(config-router)# timers nsf ?
```

ステップ3 グレースフルリスタート待機間隔を入力します。この値は、1~65535の範囲で指定できます。

#### 例:

ciscoasa(config-router) # timers nsf wait 200

グレースフルリスタート待機間隔を使用することで、待機間隔がルータの dead 間隔よりも長 くならないようにできます。

### **OSPFv2** 設定の削除

OSPFv2 設定を削除します。

#### 手順

- ステップ1 メイン ASDM ウィンドウで、[Configuration]>[Device Setup]>[Routing]>[OSPF]>[Setup]の 順に選択します。
- ステップ2 [Enable this OSPF Process] チェックボックスをオフにします。
- ステップ3 [Apply] をクリックします。

### **OSPFv3** 設定の削除

OSPFv3 設定を削除します。

#### 手順

- ステップ1 メイン ASDM ウィンドウで、[Configuration] > [Device Setup] > [Routing] > [OSPFv3] > [Setup] の順に選択します。
- ステップ2 [Enable OSPFv3 Process] チェックボックスをオフにします。
- ステップ3 [Apply] をクリックします。

# OSPFv2の例

次の例に、さまざまなオプションのプロセスを使用して OSPFv2 をイネーブルにし、設定する 方法を示します。

- メイン ASDM ウィンドウで、[Configuration]>[Device Setup]>[Routing]>[OSPF]> [Setup] の順に選択します。
- 2. [Process Instances] タブをクリックし、[OSPF Process 1] フィールドに 2 と入力します。
- 3. [Area/Networks] タブをクリックし、[Add] をクリックします。
- **4.** [Area ID] フィールドに 0 と入力します。
- 5. [Area Networks] 領域の [IP Address] フィールドに 10.0.0.0 と入力します。
- 6. [Netmask] ドロップダウン リストで [255.0.0.0] を選択します。
- 7. [OK] をクリックします。
- 8. メイン ASDM ウィンドウで、[Configuration] > [Device Setup] > [Routing] > [OSPF] > [Redistribution] の順に選択します。
- **9.** [Add] をクリックします。

[Add/Edit OSPF Redistribution Entry] ダイアログボックスが表示されます。

- [Protocol] 領域の [OSPF] オプション ボタンをクリックして、ルートが再配布されるソースプロトコルを指定します。[OSPF] を選択すると、別の OSPF ルーティングプロセスからのルートが再配布されるようになります。
- 11. OSPF プロセス ID を [OSPF Process] ドロップダウン リストで選択します。
- 12. [Match] 領域の [Internal] チェックボックスをオンにします。
- **13.** [Metric Value] フィールドに、再配布されるルーティングのメトリック値として5を入力します。
- **14.** [Metric Type] ドロップダウン リストで、メトリック タイプの値として1を選択します。
- **15.** [Route Map] ドロップダウン リストで、1 を選択します。
- **16.** [OK] をクリックします。
- **17.** メイン ASDM ウィンドウで、[Configuration] > [Device Setup] > [Routing] > [OSPF] > [Interface] の順に選択します。
- [Properties] タブで、[inside] インターフェイスを選択して [Edit] をクリックします。
   [Edit OSPF Properties] ダイアログボックスが表示されます。
- **19.** [Cost] フィールドに 20 と入力します。
- **20.** [Advanced] をクリックします。
- 21. [Retransmit Interval] フィールドに 15 と入力します。
- 22. [Transmit Delay] フィールドに 20 と入力します。
- **23.** [Hello Interval] フィールドに **10** と入力します。
- **24.** [Dead Interval] フィールドに **40** と入力します。
- **25.** [OK] をクリックします。
- **26.** [Edit OSPF Properties] ダイアログボックスで、[Priorities] フィールドに **20** と入力して [OK] をクリックします。
- 27. [Authentication] タブをクリックします。[Edit OSPF Authentication] ダイアログボックスが表示されます。
- 28. [Authentication] 領域の [MD5] オプション ボタンをクリックします。
- **29.** [MD5 and Key ID] 領域の [MD5 Key] フィールドに **cisco** と入力し、[MD5 Key ID] フィー ルドに **1** と入力します。
- **30.** [OK] をクリックします。
- **31.** [Configuration]>[Device Setup]>[Routing]>[OSPF]>[Setup] を選択し、[Area/Networks] タブをクリックします。

- **32.** [OSPF 2] プロセスを選択し、[Edit] を選択します。 [Edit OSPF Area] ダイアログボックスが表示されます。
- **33.** [Area Type] 領域で、[Stub] を選択します。
- 34. [Authentication] 領域で、[None] を選択し、[Default Cost] フィールドに 20 と入力します。
- **35.** [OK] をクリックします。
- **36.** メイン ASDM ウィンドウで、[Configuration]>[Device Setup]>[Routing]>[OSPF]> [Setup] の順に選択します。
- **37.** [Process Instances] タブをクリックし、[OSPF process 2] チェックボックスをオンにします。
- [Advanced] をクリックします。
   [Edit OSPF Area] ダイアログボックスが表示されます。
- **39.** [Timers] 領域で、[SPF Delay Time] フィールドに **10** と入力し、[SPF Hold Time] フィール ドに **20** と入力します。
- **40.** [Adjacency Changes] 領域の [Log Adjacency Change Details] チェックボックスをオンにします。
- **41.** [OK] をクリックします。
- 42. [リセット (Reset)]をクリックします。

# OSPFv3 の例

- 次に、ASDM で OSPFv3 ルーティングを設定する例を示します。
- メイン ASDM ウィンドウで、[Configuration] > [Device Setup] > [Routing] > [OSPFv3] > [Setup] の順に選択します。
- 2. [Process Instances] タブで、次の手順を実行します。
  - 1. [Enable OSPFv3 Process] チェックボックスをオンにします。
  - 2. [Process ID] フィールドに1を入力します。
- 3. [Areas] タブをクリックし、続いて [Add] をクリックして、[Add OSPFv3 Area] ダイアロ グボックスを表示します。
- 4. [OSPFv3 Process ID] ドロップダウン リストから、1 を選択します。
- 5. [Area ID] フィールドに 22 と入力します。
- 6. [Area Type] ドロップダウン リストから [Normal] を選択します。
- 7. [Default Cost] フィールドに 10 を入力します。

- 8. [Redistribution imports routes to normal and NSSA areas] をオンにします。
- 9. [Metric] フィールドに 20 を入力します。
- **10.** [Metric Type] ドロップダウン リストから 1 を選択します。
- **11.** 使用されているインターフェイスの指定に合わせて、**内部**チェックボックスをオンにします。
- **12.** [Enable Authentication] チェックボックスをオンにします。
- **13.** [Security Policy Index] フィールドに **300** を入力します。
- **14.** [Authentication Algorithm] ドロップダウン リストから [SHA-1] を選択します。
- **15.** [Authentication Key] フィールドに **12345ABCDE** を入力します。
- 16. [Encryption Algorithm] ドロップダウン リストから [DES] を選択します。
- **17.** [Encryption Key] フィールドに **1122334455aabbccddee** を入力します。
- **18.** [OK] をクリックします。
- **19.** [Route Summarization] タブをクリックし、続いて [Add] をクリックして、[Add Route Summarization] ダイアログボックスを表示します。
- 20. [Process ID] ドロップダウン リストから1を選択します。
- 21. [Area ID] ドロップダウン リストから 22 を選択します。
- 22. [IPv6 Prefix/Prefix Length] フィールドに 2000:122::/64 を入力します。
- **23.** (オプション) [Cost] フィールドに **100** を入力します。
- 24. [Advertised] チェックボックスをオンにします。
- **25.** [OK] をクリックします。
- **26.** メイン ASDM ウィンドウで、[Configuration] > [Device Setup] > [Routing] > [OSPFv3] > [Interface] の順に選択します。
- 27. [Properties] タブをクリックします。
- **28.** 内部チェックボックスをオンにし、[Edit] をクリックして、[Edit OSPF Properties] ダイア ログボックスを表示します。
- **29.** [Cost] フィールドに 20 と入力します。
- **30.** [Priority] フィールドに1を入力します。
- 31. [Point-to-Point] チェックボックスをオンにします。
- **32.** [Dead Interval] フィールドに **40** と入力します。
- **33.** [Hello Interval] フィールドに **10** と入力します。
- 34. [Retransmit Interval] フィールドに 15 と入力します。

- **35.** [Transmit Delay] フィールドに **20** と入力します。
- **36.** [OK] をクリックします。
- **37.** メインASDM ウィンドウで、[Configuration]>[Device Setup]>[Routing]>[Redistribution] の順に選択します。
- 38. [Process ID] ドロップダウン リストから1を選択します。
- **39.** [Source Protocol] ドロップダウン リストから [OSPF] を選択します。
- **40.** [Metric] フィールドに **50** を入力します。
- 41. [Metric Type] ドロップダウン リストから1を選択します。
- **42.** [OK] をクリックします。
- 43. [Apply] をクリックして変更内容を保存します。

# OSPF のモニタリング

IP ルーティングテーブルの内容、キャッシュの内容、およびデータベースの内容など、特定の統計情報を表示できます。提供される情報は、リソースの使用状況を判定してネットワークの問題を解決するために使用することもできます。また、ノードの到達可能性情報を表示して、デバイスパケットがネットワークを通過するときにとるルーティングパスを見つけることもできます。

OSPFv2ルーティングのさまざまな統計情報をASDMでモニターまたは表示するには、次の手順を実行します。

- 1. メイン ASDM ウィンドウで、[Monitoring] > [Routing] > [OSPF LSAs] の順に選択します。
- 2. 選択してモニターできる OSPF LSA は、タイプ1~5と7です。各ペインには、次のよう に1つの LSA タイプが表示されます。
  - •[Type 1 LSAs] は、特定のエリア内の特定プロセス下にあるすべてのルートを表します。
  - •[Type 2 LSAs] には、ルータをアドバタイズする指定ルータの IP アドレスが表示されます。
  - •[Type 3 LSAs]には、宛先ネットワークの IP アドレスが表示されます。
  - •[Type 4 LSAs] には、AS 境界ルータの IP アドレスが表示されます。
  - [Type 5 LSAs] と [Type 7 LSAs] には、AS 外部ネットワークの IP アドレスが表示され ます。
- 3. [Refresh] をクリックすると、各 LSA タイプのペインが更新されます。

**4.** メイン ASDM ウィンドウで、[Monitoring] > [Routing] > [OSPF Neighbors] の順に選択します。

[OSPF Neighbors] ペインの各行は1つの OSPF ネイバーを表します。さらに、[OSPF Neighbors] ペインにはそのネイバーが実行されているネットワーク、優先度、状態、デッド時間(秒単位)、ネイバーのIPアドレス、および実行されているインターフェイスも表示されます。OSPF ネイバーが取る可能性のある状態の一覧については、RFC 2328 を参照してください。

5. [Refresh] をクリックすると、[OSPF Neighbors] ペインが更新されます。

OSPFv3ルーティングのさまざまな統計情報をASDMでモニターまたは表示するには、次の手順を実行します。

- 1. メイン ASDM ウィンドウで、[Monitoring] > [Routing] > [OSPFv3 LSAs] の順に選択しま す。
- OSPFv3 LSA を選択し、モニターすることができます。[Link State type] ドロップダウンリ ストでリンクステートタイプを選択し、指定されたパラメータに従って状態を表示しま す。サポートされるリンクステートタイプは、ルータ、ネットワーク、エリア間プレ フィックス、エリア間ルータ、ASエクスターナル、NSSA、リンク、エリア内プレフィッ クスです。
- 3. [Refresh] をクリックして、各リンクステートタイプを更新します。
- メイン ASDM ウィンドウで、[Monitoring] > [Routing] > [OSPFv3 Neighbors] の順に選択 します。

[OSPFv3 Neighbors]ペインの各行は1つの OSPFv3 ネイバーを表します。さらに、[OSPFv3 Neighbors] ペインには、ネイバーの IP アドレス、優先度、状態、秒単位のデッドタイム 量、動作中のインターフェイスが表示されます。OSPFv3 ネイバーが取る可能性のある状態の一覧については、RFC 5340 を参照してください。

5. [Refresh] をクリックすると、[OSPFv3 Neighbors] ペインが更新されます。

# **OSPF**の履歴

表 41 : OSPFの機能履歴

| 機能名       | プラットフォーム<br>リリース | 機能情報                                                                                                    |
|-----------|------------------|----------------------------------------------------------------------------------------------------|
| OSPF サポート | 7.0(1)           | Open Shortest Path First (OSPF) ルーティングプロトコルを使用した、デー<br>タのルーティング、認証、およびルーティング情報の再配布とモニタにつ<br>いて、サポートが追加されました。<br>次の画面が導入されました。[Configuration] > [Device Setup] > [Routing] ><br>[OSPF]。 |

I

| 機能名                                | プラットフォーム<br>リリース | 機能情報                                                                                                    |
|------------------------------------|------------------|----------------------------------------------------------------------------------------------------|
| マルチ コンテキスト<br>モードのダイナミック<br>ルーティング | 9.0(1)           | OSPFv2 ルーティングは、マルチ コンテキスト モードでサポートされます。                                                                                                    |
|                                    |                  | 次の)回面が変更されました。[Configuration] > [Device Setup] > [Routing]><br>[OSPF] > [Setup]                                                                                                    |
| クラスタ                               | 9.0(1)           | OSPFv2 および OSPFv3 の場合、バルク同期、ルートの同期およびスパン<br>ド EtherChannel ロードバランシングは、クラスタリング環境でサポートさ<br>れます。                                                                                                    |
| IPv6のOSPFv3サポー                     | 9.0(1)           | OSPFv3 ルーティングが IPv6 に対してサポートされます。                                                                                                    |
| F                                  |                  | 次の画面が導入されました。[Configuration] > [Device Setup] > [Routing] ><br>[OSPFv3] > [Setup]、[Configuration] > [Device Setup] > [Routing] > [OSPFv3] ><br>[Interface]、[Configuration] > [Device Setup] > [Routing] > [OSPFv3] ><br>[Redistribution]、[Configuration] > [Device Setup] > [Routing] > [OSPFv3] ><br>[Summary Prefix]、[Configuration] > [Device Setup] > [Routing] > [OSPFv3] ><br>[Virtual Link]、[Monitoring] > [Routing] > [OSPFv3 LSAs]、[Monitoring] ><br>[Routing] > [OSPFv3 Neighbors]。 |
| Fast Hello に対する<br>OSPF サポート       | 9.2(1)           | OSPF は、Fast Hello パケット機能をサポートしているため、OSPF ネット<br>ワークでのコンバージェンスが高速なコンフィギュレーションになります。                                                                                                    |
|                                    |                  | 次の画面が変更されました。[Configuration] > [Device Setup] > [Routing] > [OSPF] > [Interface] > [Edit OSPF Interface Advanced Properties]                                                                                                    |
| タイマー                               | 9.2(1)           | 新しい OSPF タイマーを追加し、古いタイマーを廃止しました。                                                                                                    |
|                                    |                  | 次の画面が変更されました。[Configuration] > [Device Setup] > [Routing] > [OSPF] > [Setup] > [Edit OSPF Process Advanced Properties]                                                                                                    |
| アクセス リストを使<br>用したルート フィル           | 9.2(1)           | ACL を使用したルート フィルタリングがサポートされるようになりました。                                                                                                    |
| タリング                               |                  | 次の画面が追加されました。[Configuration] > [Device Setup] > [Routing] > [OSPF] > [Filtering Rules] > [Add Filter Rules]                                                                                                    |
| OSPF モニタリングの<br>強化                 | 9.2(1)           | OSPF モニタリングの詳細情報が追加されました。                                                                                                    |
| OSPF 再配布 BGP                       | 9.2(1)           | OSPF 再配布機能が追加されました。                                                                                                    |
|                                    |                  | 次の画面が追加されました。[Configuration] > [Device Setup] > [Routing] > [OSPF] > [Redistribution]                                                                                                    |
| 機能名                                             | プラットフォーム<br>リリース | 機能情報                                                                                                    |
|-------------------------------------------------|------------------|----------------------------------------------------------------------------------------------------|
| ノンストップフォ<br>ワーディング(NSF)<br>に対する OSPF のサ<br>ポート  | 9.3(1)           | NSF に対する OSPFv2 および OSPFv3 のサポートが追加されました。<br>次の画面が追加されました。[Configuration] > [Device Setup] > [Routing] ><br>[OSPF] > [Setup] > [NSF Properties]、[Configuration] > [Device Setup] > [Routing]<br>> [OSPFv3] > [Setup] > [NSF Properties] |
| ノンストップ フォ<br>ワーディング(NSF)<br>に対する OSPF のサ<br>ポート | 9.13(1)          | NSF 待機タイマーが追加されました。<br>NSF 再起動間隔のタイマーを設定するための新しいコマンドが追加されま<br>した。このコマンドが導入され、待機間隔がルータの dead 間隔よりも長く<br>ならないようになりました。<br>次のコマンドが導入されました。<br>timers nsf wait <seconds></seconds>                                                          |

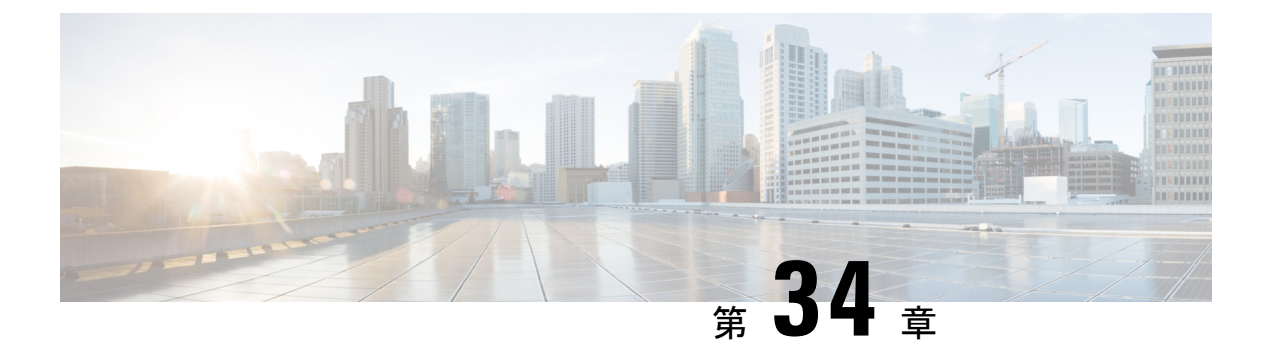

# IS-IS

この章では、Intermediate System to Intermediate System (IS-IS) ルーティングプロトコルについ て説明します。

- IS-IS について (1021 ページ)
- IS-IS の前提条件 (1028 ページ)
- IS-IS のガイドライン (1028 ページ)
- IS-IS の設定 (1029 ページ)
- IS-IS の監視 (1047 ページ)
- IS-IS の履歴 (1048 ページ)

# IS-IS について

IS-IS ルーティングプロトコルはリンクステート内部ゲートウェイプロトコル(IGP)です。 リンクステートプロトコルは、各参加デバイスで完全なネットワーク接続マップを構築するために必要な情報の伝播によって特徴付けられます。このマップは、その後、宛先への最短パス を計算するために使用されます。IS-IS の実装は、IPv4 と IPv6 をサポートします。

ルーティングドメインを1つ以上のサブドメインに分割することができます。各サブドメイン はエリアと呼ばれ、エリアアドレスが割り当てられます。エリア内のルーティングは、レベル 1ルーティングと呼ばれます。レベル1エリア間のルーティングは、レベル2ルーティングと 呼ばれます。ルータは、中継システム(IS)と呼ばれます。ISはレベル1とレベル2、または その両方で稼働できます。レベル1で稼働している ISは、同じエリア内にある他のレベル1 の IS とルーティング情報を交換します。レベル2で稼働している ISは、他のレベル2のルー タとルーティング情報を交換します。この場合はルータが同じレベル1エリアにあるかどうか は関係しません。レベル2にあるルータと、これらとインターコネクトしているリンクは、レ ベル2サブドメインを形成します。ルーティングが正しく機能するためには、これらをパー ティション化してはなりません。

### NETについて

IS はネットワークエンティティタイトル (NET) と呼ばれるアドレスで識別されます。NET はネットワークサービスアクセスポイント (NSAP)のアドレスで、これにより IS で動作す る IS-IS ルーティング プロトコルのインスタンスを識別できます。NET は、長さが 8 ~ 20 オ クテットで、次の 3 つの部分にわかれています。

エリアアドレス:このフィールドは1~13オクテット長で、アドレスの上位のオクテットで構成されます。

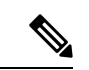

- (注) IS-IS インスタンスに複数のエリア アドレスを割り当てることができます。その場合、すべてのエリアアドレスが同義と見なされます。複数の同義エリアアドレスは、ドメインでエリアをマージまたは分割するときに役立ちます。マージまたは分割が完了した後は、複数のエリア アドレスを IS-IS インスタンスに割り当てる必要はありません。
  - システム ID: このフィールドは6オクテット長で、エリア アドレスの直後に続きます。 IS がレベル1で動作する場合、システム ID は、同じエリア内のすべてのレベル1デバイ ス間で一意である必要があります。IS がレベル2で動作する場合、システム ID は、ドメ イン内のすべてのデバイス間で一意である必要があります。

- (注) 1つの IS インスタンスに1つのシステム ID を割り当てます。
  - •NSEL:このNセレクタフィールドは1オクテット長で、システムIDの直後に続きます。 このフィールドは00に設定する必要があります。

#### 図 70: NET の形式

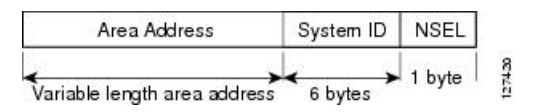

## IS-IS ダイナミック ホスト名

IS-IS ルーティングドメインでは、各 ASA はシステム ID により表されます。システム ID は、 IS-IS ASA ごと構成されている NET の一部です。たとえば、NET 49.0001.0023.0003.000a.00 が 設定されている ASA のシステム ID が 0023.0003.000a であるとします。ネットワーク管理者に とって、ASA でのメンテナンスやトラブルシューティングの間、ASA 名とシステム ID の対応 を覚えているのは難しいことです。

ダイナミックホスト名メカニズムはリンクステートプロトコル(LSP)フラッディングを使用 して、ネットワーク全体にASA名に対するシステム ID のマッピング情報を配布します。ネッ トワーク上の ASA はすべて、このシステム ID に対する ASA 名のマッピング情報をルーティ ング テーブルにインストールしようと試みます。

ネットワーク上で、ダイナミック名のタイプ、長さ、値(TLV)をアドバタイズしているASA が突然、アドバタイズメントを停止した場合、最後に受信されたマッピング情報が最大1時 間、ダイナミックホストマッピングテーブルに残るため、ネットワークに問題が発生している間、ネットワーク管理者はマッピングテーブル内のエントリを表示できます。

### IS-IS での PDU のタイプ

IS では、プロトコル データ ユニット (PDU) を使用してルーティング情報をピアと交換しま す。PDU の中間システム相互間 Hello PDU (IIH) 、リンク状態 PDU (LSP) 、およびシーケ ンス番号 PDU (SNP) タイプが使用されます。

#### IIH

IIH は、IS-IS プロトコルが有効になっている回線の IS ネイバー間で交換されます。IIH に は、送信者のシステム ID、割り当てられたエリア アドレス、送信 IS に認識されているそ の回線上のネイバーのアイデンティティが含まれます。追加のオプションの情報が含まれ る場合もあります。

IIH には、次の2種類があります。

- レベル1LANIIH: これらは、マルチアクセス回線において、送信 IS がその回線でレベル1デバイスとして動作する場合に送信されます。
- レベル2LANIIH: これらは、マルチアクセス回線において、送信 IS がその回線でレベル2デバイスとして動作する場合に送信されます。

#### LSP

IS では LSP を生成して、そのネイバーや IS に直接接続されている接続先をアドバタイズ します。LSP は、以下のものによって一意に識別できます。

- ・LSP を生成した IS のシステム ID。
- Pseudonode ID: この値は LSP が pseudonode LSP の場合を除き、常に 0 です
- •LSP 番号(0~255)
- ・32 ビットのシーケンス番号

LSP の新しいバージョンが生成されるたびに、シーケンス番号が増加します。

レベル1のLSPは、レベル1をサポートしている ISで生成されます。レベル1のLSPは レベル1のエリア全体にフラッディングされます。エリア内のすべてのレベル1の ISで 生成されたレベル1の LSP のセットは、レベル1LSP データベース(LSPDB)となりま す。エリア内のすべてのレベル1の IS は同一のレベル1の LSPDBを持ちます。したがっ て、そのエリアの同一のネットワーク接続マップを持つことになります。

レベル2のLSPは、レベル2をサポートしているISで生成されます。レベル2のLSPは、 レベル2のサブドメイン全体にフラッディングされます。ドメイン内のすべてのレベル2 のISで生成されたレベル2のLSPのセットは、レベル2LSPデータベース(LSPDB)と なります。すべてのレベル2のISは同一のレベル2のLSPDBを持ちます。したがって、 そのレベル2のサブドメインの同一の接続マップを持つことになります。 SNP

SNPには、1つ以上のLSPのサマリー説明が含まれます。レベル1とレベル2の両方について、次の2つのタイプのSNPがあります。

- Complete Sequence Number PDU (CSNP) は、特定のレベルに関して IS が持つ LSPDB のサマリを送信するために使用されます。
- Partial Sequence Number PDU (PSNP) は、IS がそのデータベースに持つか取得する必要がある特定のレベルに関するLSPのサブセットのサマリを送信するために使用されます。

## マルチアクセス回線での IS-IS の動作

マルチアクセス回線では複数の IS がサポートされます。つまり、回線で2つ以上の IS が動作 します。マルチアクセス回線で必要な前提条件は、マルチキャスト アドレスまたはブロード キャストアドレスを使用して複数のシステムのアドレスを指定できることです。マルチアクセ ス回線でレベル1をサポートする IS は、レベル1の LAN IIH を回線上に送信します。マルチ アクセス回線でレベル2をサポートする IS は、レベル2の LAN IIH を回線上に送信します。 IS は、回線上でネイバーIS とレベルごとに別々の隣接関係(アジャセンシー)を形成します。

IS は回線上でレベル1をサポートする他の IS とレベル1の隣接関係(アジャセンシー)を形成し、同じエリアアドレスを持ちます。同一マルチアクセス回線上で、レベル1をサポートするエリア アドレスの整合性のないセットを持つ2つの IS は、サポートされていません。IS は回線上でレベル2をサポートする他の IS とレベル2の隣接関係(アジャセンシー)を形成します。

以下の図の IS-IS のネットワーク トポロジ内のデバイスは、ネットワークのバックボーンに 従って、レベル 1、レベル 2、またはレベル 1 と 2 のルーティングを実行します。

#### 図 71: IS-IS ネットワーク トポロジにおけるレベル 1、レベル 2、レベル 1-2 デバイス

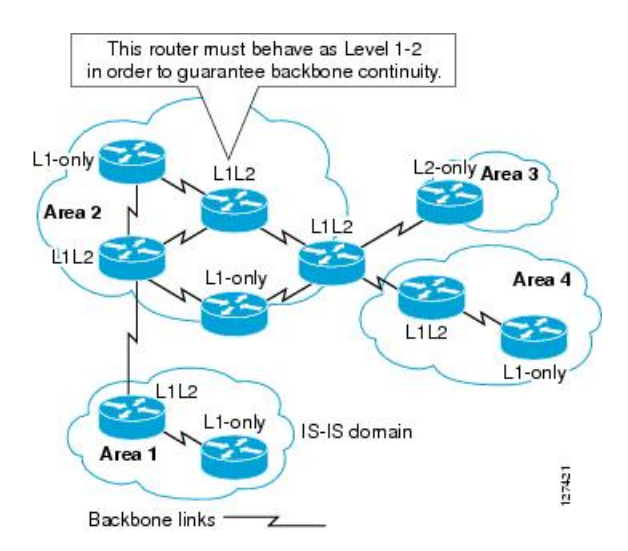

## IS-IS での代表 IS の選択

各 IS が LSP 内のマルチアクセス回線上のすべての隣接関係をアドバタイズする場合、必要な アドバタイズメントの総数はN2になります。ここで、N は回線の特定のレベルで動作してい る IS の数です。この拡張性の問題を解消するため、IS-IS ではマルチアクセス回線を表す擬似 ノードを定義します。特定のレベルで動作するすべての IS が、その回線の代表中継システム (DIS) として機能するように IS のいずれかを選定します。DIS は、回線でアクティブな各レ ベルごとに選定されます。

DIS は擬似ノード LSP を発行する責任を担います。擬似ノード LSP には、その回線で動作す るすべての IS のネイバー アドバタイズメントが含まれます。その回線で動作するすべての IS (DIS を含む)が非擬似ノードLSP内の擬似ノードにネイバーアドバタイズメントを提供し、 マルチアクセス回線上のネイバーはアドバタイズしません。このように、必要なアドバタイズ メントの総数は、N(回線で動作する IS の数)に応じて変わります。

擬似ノード LSP は次の ID によって一意に分類されます。

- ・LSP を生成した DIS のシステム ID
- Pseudonode ID (常にゼロ以外)
- •LSP 番号(0~255)
- ・32 ビットのシーケンス番号

ゼロ以外の擬似ノード ID は、擬似ノード LSP と擬似ノード以外の LSP を区別するもので、このレベルでも DIS である場合に、他の LAN 回線の間で一意になるように、DIS によって選択 されます。

また、DISは回線上に定期的なCSNPを送信する責任も担っています。これは、DIS上のLSPDBの現在のコンテンツに関する完全な要約説明を提供します。回線上の他の IS が次のアクティビティを実行できます。これにより、マルチアクセス回線上のすべての IS の LSPDB が効率的かつ確実に同期されます。

- DIS によって送信された CSNP に存在しない LSP、またはその CSNP に記述された LSP より新しい LSP をフラッディングします。
- ローカルデータベースに存在しない DIS によって送信された CSNP セットに記述されて いる LSP、または CSNP セットに記述されている LSP より古い LSP の PSNP を送信する ことで、LSP を要求します。

### IS-IS LSPDB の同期

IS-IS を適切に動作させるには、各 IS 上の LSPDB を同期するため信頼性の高い効率的なプロ セスが必要です。IS-IS では、このプロセスは更新プロセスと呼ばれます。更新プロセスは、 各サポートレベルで独立して動作します。ローカルに生成される LSP は常に新しい LSP です。 回線上のネイバーから受信した LSP は、他の IS によって生成されているか、またはローカル IS によって生成された LSP のコピーであることがあります。受信した LSP はローカル LSPDB の現在のコンテンツに比べ、古い、同じ、または新しい場合があります。

#### 新しい LSP の処理

ローカル LSPDB に追加された新しい LSP は、LSPDB の同じ LSP の古いコピーを置き換 えます。新しい LSP は、新しい LSP を受信した回線を除き、IS が現在、新しい LSP に関 連付けられているレベルでアップ状態の隣接関係(アジャセンシー)を持つすべての回線 に送信されるようにマークされます。

マルチアクセス回線では、IS は新しい LSP を1回フラッディングします。IS は、マルチ アクセス回線用に DIS によって定期的に送信される一連の CNSP を調べます。ローカル LSPDB に CSNP セットに記述されている LSP より新しい LSP が 1 つ以上含まれている場 合は(これには CSNP セットに存在しない LSP も含まれる)、それらの LSP がマルチア クセス回線経由で再度フラッディングされます。ローカル LSPDB に CSNP セットに記述 された LSP より古い LSP が 1 つ以上含まれる場合は(これには、ローカル LSPDB に存在 しない CSNP セットに記述された LSP も含まれる)、更新が必要な LSP の記述とともに PSNP がマルチアクセス回線上に送信されます。マルチアクセス回線の DIS は、要求され た LSP を送信することで応答します。

#### 古い LSP の処理

IS でローカルの LSPDB のコピーよりも古い LSP を受信する場合があります。また IS で ローカルの LSPDB のコピーよりも古い LSP について説明する SNP(全体または一部)を LSPDB 受信する場合もあります。いずれの場合も、IS によってローカル データベースで その LSP がマークされ、古い LSP が含まれている古い LSP または SNP が受信された回線 にフラッディングされます。実行されるアクションは、前述の新しい LSP がローカルデー タベースに追加された後のアクションと同じです。

#### 経過期間が同じ LSP の処理

更新プロセスの分散型の特性のため、IS がローカル LSPDB の現在のコンテンツと同じ LSP のコピーを受信する可能性があります。マルチアクセス回線では、経過期間が同じ LSP の受信は無視されます。回線の DIS によって設定された CSNP が定期的に送信され、 LSP を受信した送信者への明示的な確認応答の役割を果たします。

次の図は、LSPを使用してネットワークマップを作成する方法を示しています。ネットワーク トポロジをジグソー パズルとして想像してください。各 LSP(ISを表す)はジグソー パズル の1つのピースに相当します。エリア内のすべてのレベル1デバイスまたはレベル2サブドメ イン内のすべてのレベル2デバイスに適用されます。

図 72: IS-IS ネットワーク マップ

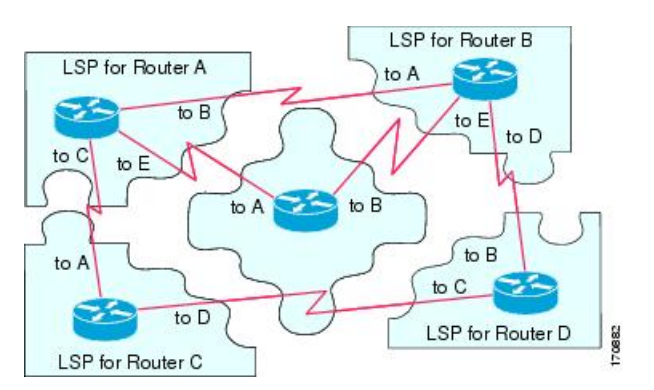

次の図は、ネイバーデバイス間で隣接関係(アジャセンシー)が形成された後に、IS-IS ネットワーク内の各デバイスが完全に更新されたリンクステートデバイスを備えていることを示しています。エリア内のすべてのレベル1デバイスまたはレベル2サブドメイン内のすべてのレベル2デバイスに適用されます。

図 73: LSPDB が同期された IS-IS デバイス

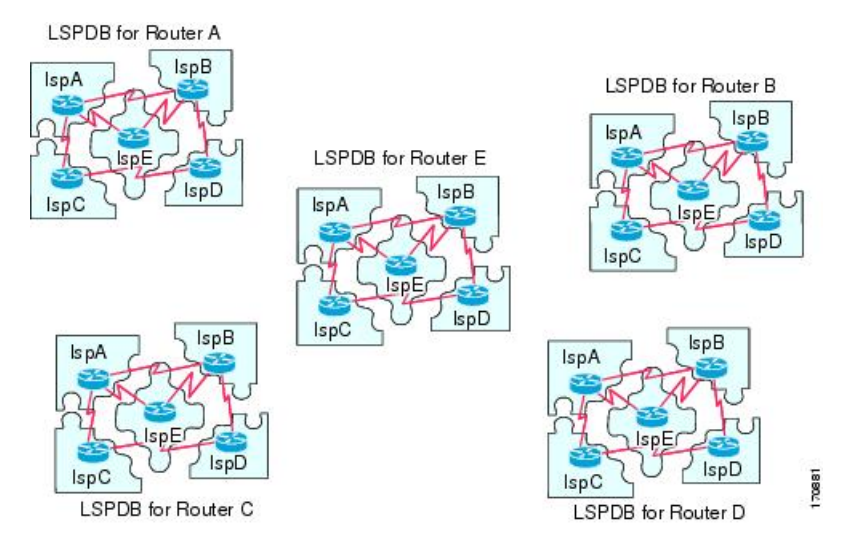

## **IS-IS** 最短パスの計算

LSPDB のコンテンツが変更されると、各 IS は独立して最短パスの計算を再実行します。アル ゴリズムは、有向グラフに沿って最短パスを見つけるためのよく知られたダイクストラアルゴ リズムに基づいています。有向グラフでは、各 IS がグラフの頂点で、IS 間のリンクが非負の 重みを持つエッジとなります。2つのIS間のリンクをグラフの一部として見なす前に、双方向 接続チェックが実行されます。これによって、たとえば、1つのISがすでにネットワーク内で 動作していないが、動作を停止する前に、生成したLSPセットを消去しなかった場合などに、 LSPDB 内で古い情報が使用されるのを防ぎます。

SPFの出力は、一連のタプル(宛先、ネクストホップ)です。宛先は、プロトコルによって異なります。複数のネクストホップが同じ宛先に関連付けられている場合は、複数の等コストパスがサポートされます。

IS によってサポートされているレベルごとに、独立した SPF が実行されます。同じ宛先がレベル1パスとレベル2パスの両方によって到達可能な場合は、レベル1パスが優先されます。

他のエリアに1つ以上のレベル2ネイバーを持つことを示しているレベル2ISは、デフォルト ルートとも呼ばれる、ラストリゾートのパスとして同じエリア内のレベル1デバイスによって 使用される場合があります。レベル2ISは、レベル1LSP0にATT (Attached) bitを設定する ことで、他のエリアへのアタッチメントを示します。

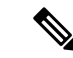

(注) IS は、各レベルで最大 256 の LSP を生成できます。LSP は、0~255 の番号によって識別され ます。LSP 0 は、他のエリアへのアタッチメントを示すための ATT ビットの設定の意味を含 め、特別なプロパティを備えています。番号 1~255 の LSP に ATT ビットが設定されている場 合は、それに意味はありません。

## IS-IS シャットダウン プロトコル

IS-IS をシャットダウンする(管理上のダウン状態にする)ことで、設定パラメータを失うこ となく IS-IS プロトコル設定に変更を加えることができます。グローバル IS-IS プロセス レベ ルまたはインターフェイス レベルで IS-IS をシャットダウンできます。プロトコルがオフに なっているときにデバイスが再起動すると、プロトコルは、通常、ディセーブル状態でアップ します。プロトコルが管理上のダウン状態に設定されている場合、ネットワーク管理者は、プ ロトコル設定を失うことなく IS-IS プロトコルを管理上オフにし、中間状態(多くの場合、望 ましくない状態)を経てプロトコルの動作を遷移させることなくプロトコル設定に一連の変更 を加え、適切なタイミングでプロトコルを再度イネーブルにすることができます。

# IS-IS の前提条件

IS-IS を設定する前に、次の前提条件を満たしている必要があります。

- IPv4 および IPv6 を理解していること。
- IS-IS を設定する前にネットワーク設計およびそれを経由するトラフィックのフロー方法 を理解していること。
- ・エリアを定義し、デバイスのアドレッシング計画を準備し(NETの定義を含む)、IS-IS を実行するインターフェイスを決定していること。
- デバイスを設定する前に、隣接関係テーブルに表示されるネイバーを示す隣接関係のマトリックスを準備しておくこと。これにより検証が容易になります。

# IS-IS のガイドライン

#### ファイアウォール モードのガイドライン

ルーテッドファイアウォール モードでだけサポートされています。トランスペアレントファ イアウォール モードはサポートされません。

#### クラスタのガイドライン

個々のインターフェイスモードでのみサポート:スパンドEtherChannelモードはサポートされ ません。

#### その他のガイドライン

双方向転送で、IS-IS はサポートされていません。

## IS-IS の設定

ここでは、システムで IS-IS プロセスをイネーブルにして設定する方法について説明します。

手順

- ステップ1 IS-IS ルーティングのグローバルな有効化 (1029 ページ)。
- ステップ2 IS-IS 認証の有効化 (1031 ページ)。
- ステップ3 IS-IS LSP の設定 (1031 ページ)
- ステップ4 IS-IS サマリーアドレスの設定 (1033 ページ)。
- ステップ5 IS-IS NET の設定 (1035 ページ)。
- ステップ6 IS-IS パッシブ インターフェイスの設定 (1036 ページ)。
- ステップ7 IS-IS インターフェイスの設定 (1037 ページ)。
- ステップ8 IS-IS IPv4 アドレス ファミリの設定 (1041 ページ)。
- ステップ9 IS-IS IPv6 アドレス ファミリの設定 (1045 ページ)。

## IS-IS ルーティングのグローバルな有効化

#### 始める前に

マルチ コンテキスト モードでは、コンテキスト実行スペースで次の手順を実行します。シス テム コンフィギュレーションからコンテキスト コンフィギュレーションに切り替えるには、 [Configuration] > [Device List] ペインで、アクティブなデバイスの IP アドレスの下にあるコン テキスト名をダブルクリックします。

#### 手順

- ステップ1 [Configuration] > [Device Setup] > [Routing] > [ISIS] > [General] を選択します。
- ステップ2 [Configure ISIS] チェックボックスをオンにして、IS-IS を有効にします。
- **ステップ3** [Shutdown protocol] チェックボックスをオンにして、シャットダウンプロトコルを有効にします。

シャットダウンプロトコルの詳細については、IS-ISシャットダウンプロトコル (1028ページ) を参照してください。 ステップ4 IS-IS でダイナミック ホスト名が使用されるようにするには、[Use dynamic hostname] チェック ボックスをオンにします。

デフォルトでは、ダイナミックホスト名は有効です。IS-IS のダイナミックホスト名の詳細に ついては、IS-IS ダイナミックホスト名 (1022 ページ)を参照してください。

**ステップ5** IS-IS で LAN hello PDU のパディングが行われないようにするには、[Do not pad LAN hello PDUs] チェックボックスをオンにします。

> 最大伝送ユニット(MTU)サイズになるまでIS-IS helloがパディングされます。これにより、 大きなフレームに関連した送信問題によるエラーや隣接インターフェイスのMTU不一致によ るエラーの検出が可能になります。helloパディングを無効にして、両方のインターフェイスの MTU が同じである場合や、トランスレーショナルブリッジングの場合に、ネットワーク帯域 幅が浪費されないようにすることができます。

- ステップ6 パッシブインターフェイスのみをアドバタイズするには、[Advertise passive only] チェックボッ クスをオンにします。 これにより、接続されているネットワークの IP プレフィックスが LSP アドバタイズメントか ら除外され、IS-IS コンバージェンス時間が短縮されます。
- ステップ7 該当するオプションボタンをクリックして、ASA がステーションルータ(レベル1)、エリアルータ(レベル2)、またはその両方(レベル1-2)のいずれとして動作するかを選択します。

IS-IS レベルの詳細については、IS-IS について (1021 ページ)を参照してください。

- **ステップ8** [Topology priority] フィールドに、トポロジ内での ASA のプライオリティを示す数値を入力し ます。指定できる範囲は 0 ~ 127 です。
- ステップ9 [Route priority tag] フィールドに、ASA のルート プライオリティを示すタグを入力します。範囲は1~4294967295 です。デフォルト値は100 です。値が大きいほど、優先度が高いことを示します。この優先度は、IS-IS システム内のすべてのルータに送信されます。
- **ステップ10** 条件に応じて IS が L2 としてアドバタイズするように設定するには、ドロップダウンメニュー からデバイスを選択し、[Manage] をクリックします。

ルートマップの追加手順は、ルートマップの定義を参照してください。

ステップ11 [Log changes in adjacency] チェックボックスをオンにすると、IS-IS ネイバーがアップ状態また はダウン状態になるたびに ASA によってログ メッセージが送信されるようになります。

> このコマンドは、デフォルトでディセーブルになっています。隣接関係(アジャセンシー)の 変更をロギングすると、大規模なネットワークをモニタリングする際に役立ちます。

- **ステップ12** 非 IIH イベントからの変更を含めるには、[Include changes generated by non-IIH events] チェック ボックスをオンにします。
- **ステップ13** 懐疑的な時間間隔を設定するには、[Skeptical interval] フィールドに時間(分単位)を入力しま す。指定できる範囲は0~1440分です。デフォルトは5分です。
- ステップ14 [Apply] をクリックします。

## IS-IS 認証の有効化

IS-ISルート認証により、未承認の送信元から不正なルーティングメッセージまたは誤ったルー ティングメッセージを受信することが防止されます。各 IS-IS エリアまたはドメインにパス ワードを設定することで、不正なルータが誤ったルーティング情報をリンクステート データ ベースに挿入することを阻止できます。あるいは IS-IS 認証タイプ(IS-IS MD5 認証または拡 張クリアテキスト認証)を設定できます。インターフェイスごとに認証を設定することもでき ます。IS-IS メッセージ認証対象として設定されたインターフェイス上にあるすべての IS-IS ネ イバーには、隣接関係を確立できるように同じ認証モードとキーを設定する必要があります。

エリアとドメインの詳細については、IS-IS について (1021 ページ)を参照してください。

#### 始める前に

**IS-IS**のルート認証を有効にするには、予め **IS-IS** を有効にしてエリアを設定しておく必要があ ります。手順については、**IS-IS**ルーティングのグローバルな有効化(1029ページ)を参照して ください。

#### 手順

- ステップ1 [Configuration] > [Device Setup] > [Routing] > [ISIS] > [Authentication] の順に選択します。
- **ステップ2** レベル1とレベル2の認証パラメータを設定します。
  - •[Key] フィールドに、IS-IS 更新を認証するキーを入力します。このキーの最大長は 16 文 字です。
  - [Send Only] を有効にするかどうかに応じて、[Enable] または [Disable] オプションボタンを クリックします。
    - (注) 送信されるパケットだけに認証が挿入され、受信されるパケットではチェック されない場合、各 ASA で、キーの設定に費やせる時間が長くなります。
  - •認証モードを選択するため、[Disabled]、[MD5]、[Plaintext] オプションボタンのいずれか をオンにします。
- **ステップ3** [Disabled] をオンにした場合は、レベル1エリア(サブドメイン)のエリア パスワードと、レベル2ドメインのドメイン パスワードのいずれかまたは両方を入力します。
- ステップ4 [適用 (Apply)] をクリックします。

### IS-IS LSP の設定

IS では LSP を生成して、そのネイバーや IS に直接接続されている接続先をアドバタイズしま す。LSP の詳細については、IS-IS での PDU のタイプ (1023 ページ)を参照してください。 高速コンバージェンス設定となるように LSP を設定するには、次のコマンドを使用します。

#### 始める前に

マルチ コンテキスト モードでは、コンテキスト実行スペースで次の手順を実行します。シス テム コンフィギュレーションからコンテキスト コンフィギュレーションに切り替えるには、 [Configuration] > [Device List] ペインで、アクティブなデバイスの IP アドレスの下にあるコン テキスト名をダブルクリックします。

#### 手順

- ステップ1 [Configuration]>[Device Setup]>[Routing]>[ISIS]>[Link State Packet]の順に選択します。
  - (注) IS-IS を設定する前に LSP パラメータを設定しておく必要があります。手順については、IS-IS ルーティングのグローバルな有効化(1029ページ)を参照してください。
- ステップ2 内部チェックサム エラーのある受信 LSP パケットを、ASA がパージするのではなく無視でき るようにするには、[Ignore LSP errors] チェック ボックスをオンにしてください。
- ステップ3 SPF 実行の前に LSP の高速フラッディングを実行して埋めるには、[Flood LSPs before running SPF] をオンにし、[Number of LSPs to be flooded] フィールドに数値を入力します。指定できる範囲は1~15 です。デフォルトは5分です。

このパラメータでは、指定した数の LSP が ASA から送信されます。LSP 数が指定されない場合、デフォルト設定は5となります。LSP は、SPF の実行前に SPF を呼び出します。高速フラッディングを有効にすることをお勧めします。それにより、LSP のフラッディングプロセスの速度が上げり、ネットワーク コンバージェンス時間全体が改善されるからです。

- ステップ4 IP プレフィックスを抑制するには、[Suppress IP prefixes] チェック ボックスをオンにし、以下 の1つをオンにします:
  - [Don't advertise IP prefixes learned form another ISIS level when ran out of LSP fragments]:別の レベルから来るルートを抑制します。たとえば、レベル2のLSPがフルになると、レベル 1からのルートが抑制されます。
  - [Don't advertise IP prefixes learned form other protocols when ran out of LSP fragments]: ASA 上の再配布ルールを抑制します。

IS-IS への再配布ルート数に制限がないネットワークでは、LSP がフルになってルートが破棄 される可能性があります。これらのオプションを使用することにより、PDUがフルになった場 合にどのルートが抑制されるかを制御してください。

- **ステップ5** レベル1とレベル2のLSP生成間隔を設定します。
  - [LSP calculation interval]: 各 LSP の伝送間の間隔を秒数で入力します。範囲は、1~120 秒です。デフォルトは5分です。

接続ネットワーク上の任意の2台のASA間で想定されるラウンドトリップ遅延より大き な数値にする必要があります。この数は控えめに設定する必要があります。そうしない と、不要な再送信が発生する可能性があります。再送信が発生するのは、LSPが廃棄され る場合だけです。したがって、数を大きい値に設定すると、再コンバージェンスへの影響 は小さくなります。ASAのネイバーが多くなるほど、LSPフラッディングの可能性のある パスが多くなり、この値をより高く設定できます。

- [Initial wait for LSP calculation]: 最初の LSP が生成されるまでの初期待機時間をミリ秒単位 で入力します。指定できる範囲は 1 ~ 120,000 です。デフォルトは 50 です。
- [Minimum wait between first and second LSP calculation]: 最初と2番目のLSP 生成の間の時間をミリ秒単位で入力します。指定できる範囲は1~120,000です。デフォルト値は5000です。
- **ステップ6** レベル1に設定した値をレベル2にも適用する場合は、[Use level 1 parameters also for level 2] チェックボックスをオンにします。
- **ステップ7** [Maximum LSP size] フィールドには、連続した2つのLSP 生成の間の最大秒数を入力します。 指定できる範囲は128 ~ 4352 です。デフォルトは1492 です。
- **ステップ8** [LSP refresh interval] フィールドには、LSP 更新間隔の秒数を入力します。指定できる範囲は1 ~ 65,5535 です。デフォルトは 900 です。

リフレッシュ間隔によって、ソフトウェアが定期的に LSP で発信元のルート トポロジ情報を 送信するレートが決定されます。これは、データベース情報が古くなるのを避けるために実行 されます。

リフレッシュ間隔を短くすると、増加したリンク利用率のコストで未検出のリンクステート データベース破損が持続する可能性のある期間が短くなります(破損に対する他の予防措置が あるため、これは発生する可能性は極めて低いイベントです)。間隔を長くすると、更新され たパケットのフラッディングによるリンク使用率が低下します(ただしこの使用率は非常に低 いです)。

ステップ9 [Maximum LSP lifetime] フィールドには、ルータのデータベース内に更新なしで LSP が保持される最大秒数を入力します。指定できる範囲は1~65,535 です。デフォルトは1200(20分)です。

LSP の更新間隔を変更した場合、このパラメータを調整する必要があるかもしれません。LSP は、ライフタイムが経過するまで定期的にリフレッシュされる必要があります。LSP 更新間隔 に設定する値はLSP 最大ライフタイムに設定する値よりも小さな値である必要があり、そうで ない場合、リフレッシュされる前に LSP がタイムアウトします。LSP 更新間隔と比べて LSP ライフタイムを大幅に少なく設定すると、LSP 更新間隔が自動的に短くされて、LSP がタイム アウトしないようになります。

ステップ10 [Apply] をクリックします。

## IS-IS サマリー アドレスの設定

複数のアドレス グループを特定のレベルに集約できます。他のルーティング プロトコルから 学習したルートも集約できます。サマリーのアドバタイズに使用されるメトリックは、具体的 なルートすべての中で最小のメトリックです。これにより、ルーティングテーブルのサイズを 削減することができます。 ネットワーク番号の境界以外でサマリーアドレスを作成する場合、または自動ルート集約が ディセーブルになった ASA でサマリーアドレスを使用する場合は、手動でサマリーアドレス を定義する必要があります。

#### 手順

ステップ1 [Configuration] > [Device Setup] > [Routing] > [ISIS] > [Summary Address] の順に選択します。

[Configure ISIS Summary Address] ペインには、スタティックに定義された IS-IS サマリー アド レスのテーブルが表示されます。デフォルトでは、IS-IS はサブネット ルートをネットワーク レベルに集約します。[Configure ISIS Summary Address] ペインでは、サブネット レベルに集約 されるスタティックに定義された IS-IS サマリー アドレスを作成できます。

ステップ2 新しい IS-IS サマリーアドレスを追加するには [Add] をクリックし、テーブル内の既存の IS-IS サマリー アドレスを編集するには [Edit] をクリックします。

> [Add Summary Address] または [Edit Summary Address] ダイアログボックスが表示されます。 テーブルのエントリをダブルクリックして編集することもできます。

- ステップ3 [IP Address] フィールドに、サマリー ルートの IP アドレスを入力します。
- **ステップ4** [Netmask] フィールドで、IP アドレスに適用されるネットワーク マスクを選択または入力します。
- ステップ5 サマリー アドレスを受信するレベルに応じて、[Level 1]、[Level 2]、または [Level 1 and 2] オ プション ボタンをオンにします。
  - (オプション) [Level 1]: ルートをレベル1およびレベル2に再配布するとき、およびレベル2 IS-IS がレベル1ルートをエリアで到達可能なものとしてアドバタイズしたときに 集約ルートが適用されます。
  - (オプション) [Level 2]:設定済みアドレスとマスク値を使用して、レベル1ルーティン グが学習したルートはレベル2バックボーンに集約されます。レベル2のIS-IS に再配布 されたルートも集約されます。
  - (オプション) [Level 1 and 2]: ルートをレベル1およびレベル2に再配布するとき、およびレベル2 IS-IS がレベル1ルートをエリアで到達可能なものとしてアドバタイズしたときに集約ルートが適用されます。
- ステップ6 [Tag] フィールドに、タグの番号を入力します。指定できる範囲は1~4294967295です。

[Tag] フィールドには、集約するルートにタグ付けする番号を指定できます。[Configuration]> [Device Setup] > [Routing] > [SIS] > [General] ペインの [Route priority tag] フィールドですでに タグ付けされているルートは集約されます。集約されない場合、タグは失われます。

**ステップ7** [Metric] フィールドに、集約ルートに適用するメトリックを入力します。指定できる範囲は1 ~ 4294967295 です。デフォルト値は10です。 [Metric]の値はリンクに割り当てられ、宛先へのリンクを介したパスコストを計算するために 使用されます。このメトリックは、レベル1またはレベル2ルーティングに対してだけ設定で きます。

ステップ8 [OK] をクリックします。

ステップ9 [Apply] をクリックします。

## IS-IS NET の設定

#### 始める前に

マルチ コンテキスト モードでは、コンテキスト実行スペースで次の手順を実行します。シス テム コンフィギュレーションからコンテキスト コンフィギュレーションに切り替えるには、 [Configuration] > [Device List] ペインで、アクティブなデバイスの IP アドレスの下にあるコン テキスト名をダブルクリックします。

IS-IS は、Network Entity Title (NET) と呼ばれるアドレスを使用します。このアドレスの長さ の範囲は8~20バイトですが、通常は10バイトです。ASA でクラスタリングが設定されてい ない場合に、[NET] ページで NET エントリを追加できます。ASA でクラスタリングが設定さ れている場合は、[Configuration] > [Device Management] > [Advanced] > [Address Pools] > [NET Address Pools] ペインで、net プールエントリを作成する必要があります。その後、[NET] ペイ ンで NET アドレス プールを参照できます。

手順

ステップ1 [Configuration] > [Device Setup] > [Routing] > [ISIS] > [Network Entity Title (NET)] を選択します。

[Configure Network Entity (NET)] ペインに、NET アドレスのテーブルが表示されます。ASA で クラスタリングが設定されていない場合にはここで NET エントリを追加できます。クラスタ リングが設定されている ASA の場合は、[Configuration]>[Device Management]>[Advanced]> [Address Pools] > [Net Address Pools] で net プール エントリを作成する必要があります。

その後、[Network Entity Title (NET)]ペインで NET アドレス プールを参照できます。

ステップ2 新しい IS-IS NET アドレスを追加するには [Add] をクリックし、テーブル内の既存の IS-IS NET アドレスを編集するには [Edit] をクリックします。

[Add Network Entity Title (NET)] または [Edit Network Entity Title (NET)] ダイアログボックスが 表示されます。テーブルのエントリをダブルクリックして編集することもできます。

- ステップ3 [Network Entity Title (NET)] ドロップダウンリストから NET を選択します。
- **ステップ4** [Maximum allowed Net] フィールドに、有効な NET の最大数を入力します。範囲は 3 ~ 254 で す。デフォルトは 3 です。

ほとんどの場合、必要なNETは1つだけですが、複数のエリアをマージする場合や1つのエリアを複数のエリアに分割する場合には、複数のエリアアドレスを使用する必要がある可能性があります。

**ステップ5** [Apply] をクリックします。

## IS-IS パッシブ インターフェイスの設定

トポロジデータベースにインターフェイス アドレスが含まれている間は、インターフェイス 上で IS-IS hello パケットおよびルーティング アップデートを無効にできます。これらのイン ターフェイスは、IS-IS ネイバー隣接関係を形成しません。

IS-IS ルーティングに参加させたくないが、アドバタイズしたいネットワークに接続している インターフェイスがある場合、インターフェイスが IS-IS を使用しないようにするため、パッ シブインターフェイスを設定します。さらに、ASA がアップデートのために使用する IS-IS の バージョンを指定することもできます。パッシブ ルーティングは、IS-IS ルーティング情報の アドバタイズメントの制御に有効であり、インターフェイスでの IS-IS ルーティング アップ デートの送受信を無効にします。

#### 手順

- ステップ1 [Configuration] > [Device Setup] > [Routing] > [IS-IS] > [Passive Interfaces] の順に選択します。
- **ステップ2** すべてのインターフェイスでルーティング アップデートを抑止するには、[Suppress routing updates on all Interfaces] チェックボックスをオンにします。

これにより、すべてのインターフェイスがパッシブモードで動作します。

ステップ3 ルーティングアップデートを抑止するように個々のインターフェイスを設定するには、左側の カラムに示されているルーティングインターフェイスを選択し、[Add]をクリックしてそのイ ンターフェイスを [Suppress routing updates] カラムに追加します。

> 1つのインターフェイス名を指定すると、そのインターフェイスだけがパッシブモードに設定 されます。パッシブモードでは、IS-IS ルーティングアップデートは、指定されたインター フェイスにより受信されますが、そこから送信されることはありません。

 (注) ダイナミックホスト名を指定したインターフェイスだけを、ルーティングアップ デートを送信しないように設定できます。詳細については、「IS-IS ダイナミック ホスト名(1022ページ)」を参照してください。

ステップ4 [Apply] をクリックします。

## IS-IS インターフェイスの設定

この手順では、IS-IS ルーティングのための個々の ASA インターフェイスを変更する方法について説明します。

手順

ステップ1 [Configuration]>[Device Setup]>[Routing]>[ISIS]>[Interface]の順に選択します。

[ISIS Interface Configuration] ペインが表示され、IS-IS インターフェイスの設定が表示されます。 インターフェイスごとの hello パディングは、[Hello Padding] チェック ボックスをオン/オフに することによって設定できます。

最大伝送ユニット(MTU)サイズになるまで IS-IS hello がパディングされます。IS-IS hello を フル MTU に埋め込むことにより、大きなフレームに関連した送信問題によるエラーや隣接イ ンターフェイスの MTU 不一致によるエラーの検出が可能になります。

ステップ2 インターフェイス エントリを選択するには、インターフェイス エントリをダブルクリックするか、そのエントリを選択して [Edit] をクリックします。

[Edit ISIS Interface] ダイアログボックスが表示されます。

- **ステップ3** [General] タブで、次の項目を設定します。
  - [Shutdown ISIS on this interface]:設定パラメータを削除することなく、このインターフェイスのIS-IS プロトコルを無効化できます。IS-IS プロトコルはこのインターフェイスの隣接関係(アジャセンシー)を形成しません。ASA が生成した LSP にインターフェイスのIP アドレスが設定されます。
  - •[Enable ISIS on this interface]: このインターフェイス上でIS-ISプロトコルを有効にします。
  - [Enable IPv6 ISIS routing on this interface]: このインターフェイス上で IPv6 IS-IS ルーティン グを有効にします。
  - [Priority for level-1]: レベル1のプライオリティを設定します。プライオリティ値は、LAN 上の指定ルータまたは Designated Intermediate System (DIS) を決める際に使用されます。 プライオリティは hello パケットでアドバタイズされます。最高のプライオリティを持つ ルータが DIS になります。指定できる範囲は 0 ~ 127 です。デフォルトは 64 です。
    - (注) IS-IS では、バックアップ指定ルータはありません。プライオリティを0に設定すると、そのシステムがDISになる可能性は低くなりますが、完全には回避できません。プライオリティの高いルータがオンラインになると、現在のDISからその役割を引き継ぎます。プライオリティ値が同一の場合は、MACアドレス値が高いルータが優先されます。
  - [Priority for level-2]: レベル2のプライオリティを設定します。プライオリティ値は、LAN 上の指定ルータまたは Designated Intermediate System (DIS) を決める際に使用されます。 プライオリティは hello パケットでアドバタイズされます。最高のプライオリティを持つ ルータが DIS になります。指定できる範囲は 0 ~ 127 です。デフォルトは 64 です。

- (注) IS-IS では、バックアップ指定ルータはありません。プライオリティを0に設定すると、そのシステムがDIS になる可能性は低くなりますが、完全には回避できません。プライオリティの高いルータがオンラインになると、現在のDISからその役割を引き継ぎます。プライオリティ値が同一の場合は、MACアドレス値が高いルータが優先されます。
- [Tag]: この IP プレフィックスが IS-IS LSP に設定されている場合に、インターフェイスに 設定された IP アドレスにタグを設定します。
- •[CSNP Interval for level-1]:レベル1のマルチアクセスネットワークにおける、CSNPの送 信間隔の完全なシーケンス番号 PDU (CSNP)を秒数で設定します。この間隔は指定 ASA だけに適用されます。範囲は0~65535 です。デフォルトは10秒です。デフォルトを変 更する必要はまずありません。

このオプションは、指定したインターフェイスの指定ルータ(DR)に対してのみ適用されます。DR だけがデータベースの同期を維持するために CSNP パケットを送信します。

• [CSNP Interval for level-2]: レベル2のマルチアクセスネットワークにおける、CSNPの送 信間隔の完全なシーケンス番号 PDU (CSNP) を秒数で設定します。この間隔は指定 ASA だけに適用されます。範囲は0~65535 です。デフォルトは10秒です。デフォルトを変 更する必要はまずありません。

このオプションは、指定したインターフェイスの指定ルータ(DR)に対してのみ適用されます。DR だけがデータベースの同期を維持するために CSNP パケットを送信します。

#### ・[Adjacency filter]: IS-IS 隣接関係(アジャセンシー)の確立をフィルタリングします。

着信 IS-IS hello パケットから、hello に含まれる各エリアアドレスと システム ID を組み合 わせてNSAPアドレスを作成することにより、フィルタリングが実行されます。その後、 これらの各NSAPアドレスがフィルタを通過します。すべてのアドレスが適合することを 要求する Match all area addresses が指定されていない場合は、いずれかの NSAP が一致す るとフィルタに適合したと見なされます。Match all area addresses の機能は、特定のアド レスがない場合にのみ隣接関係を受け入れるといったネガティブテストを実行するときに 便利です。

- [Match all area addresses]: (オプション)隣接関係(アジャセンシー)を受け入れるには、 すべてのNSAPアドレスがフィルタと一致する必要があります。指定しない場合(デフォ ルト)、受け入れる隣接関係(アジャセンシー)に関するフィルタに一致する必要がある のは1つのアドレスだけです。
- **ステップ4** [OK] をクリックします。
- **ステップ5** [Authentication] タブで、レベル1やレベル2について以下の項目を設定します。
  - •[Key]フィールドに、IS-IS 更新を認証するキーを入力します。範囲は0~8文字です。 [Key]オプションで設定されたパスワードが存在しない場合、キー認証は行われません。
  - [Send only] については、[Enable] または [Disable] のオプション ボタンをクリックします。
    - [Send only] を選択すると、システムは SNP へのパスワードの挿入だけは行うようになり ますが、SNP での受け取ったパスワードの確認は行われません。このキーワードは、ソフ

トウェアのアップグレード中、移行をスムーズに行うために使用します。デフォルトでは ディセーブルになっています。

- [Mode] チェック ボックスをオンにし、ドロップダウン リストから [MD5] または [Text] を 選択することによって認証モードを選択し、[Password] フィールドにパスワードを入力し ます。
- **ステップ6** [OK] をクリックします。
- ステップ7 [Hello Padding] タブで、次の項目を設定します。
  - [Hello Padding]: Hello 埋め込みを有効にします。

最大伝送ユニット(MTU)サイズになるまでIS-IS helloがパディングされます。IS-IS hello をフル MTU に埋め込むことにより、大きなフレームに関連した送信問題によるエラーや 隣接インターフェイスの MTU 不一致によるエラーの検出が可能になります。

- [Minimal holdtime 1 second for Level-1]: レベル 1 で LSP が有効である保留時間(秒数)を 有効にします。
- •[Hello Interval for level-1]:レベル1のhelloパケット間の時間の長さを秒数で指定します。

デフォルトでは、送信される hello パケットで、hello インターバル (seconds) の3 倍の値 が保持時間としてアドバタイズされます ([Hello Multiplier] チェック ボックスをオンにす ることにより、この乗数 (3) を変更できます)。hello インターバルが狭まると、トポロ ジ変更の検出も速くなりますが、ルーティングトラフィック量は増大します。指定できる 範囲は1~65535 です。デフォルトは10 です。

- [Minimal holdtime 1 second for Level-2]: レベル2でLSP が有効である保持時間(秒数)を 有効にします。
- •[Hello Interval for level-2]: レベル2のhelloパケット間の時間の長さを秒数で指定します。

デフォルトでは、送信される hello パケットで、hello インターバル (seconds) の3 倍の値 が保持時間としてアドバタイズされます ([Hello Multiplier] チェック ボックスをオンにす ることにより、この乗数 (3) を変更できます)。hello インターバルが狭まると、トポロ ジ変更の検出も速くなりますが、ルーティングトラフィック量は増大します。指定できる 範囲は1~65535 です。デフォルトは10 です。

• [Hello Multiplier for level-1]: レベル1で、ここに指定する数の IS-IS hello パケットがネイ バーにおいて欠落すると、ASAが隣接関係(アジャセンシー)がダウンしたと宣言するこ とになります。

IS-IS hello パケットのアドバタイズされる hold time は、hello 間隔の hello 乗数倍に設定さ れます。ネイバーは、アドバタイズされた保持時間中に IS-IS hello パケットをまったく受 信しなかった場合、この ASA への隣接関係(アジャセンシー)がダウンしていると宣言 します。保持時間(つまり、hello 乗数と hello インターバル)はインターフェイス単位で 設定できます。また、1つのエリア内の ASA ごとに別々の保持時間を設定できます。指定 できる範囲は 3 ~ 1000 です。デフォルトは 3 です。 • [Hello Multiplier for level-2]: レベル2で、ここに指定する数の IS-IS hello パケットがネイ バーにおいて欠落すると、ASAが隣接関係(アジャセンシー)がダウンしたと宣言するこ とになります。

IS-IS hello パケットのアドバタイズされる hold time は、hello 間隔の hello 乗数倍に設定さ れます。ネイバーは、アドバタイズされた保持時間中に IS-IS hello パケットをまったく受 信しなかった場合、この ASA への隣接関係(アジャセンシー)がダウンしていると宣言 します。保持時間(つまり、hello 乗数と hello インターバル)はインターフェイス単位で 設定できます。また、1つのエリア内の ASA ごとに別々の保持時間を設定できます。指定 できる範囲は 3 ~ 1000 です。デフォルトは 3 です。

• [Configure Circuit Type]: ローカル ルーティング(レベル 1)、エリア ルーティング(レベル 2)、またはローカルとエリアの両方のルーティング(レベル 1 ~ 2)のどれについてインターフェイスが設定されているかを指定します。

**ステップ8** [OK] をクリックします。

- ステップ9 [LSP Settings] タブで、次の項目を設定します。
  - [Advertise ISIS Prefix]: IS-IS インターフェイスごとの LSP アドバタイズメントで、接続されたネットワークの IP プレフィックスのアドバタイズを許可します。

このオプションを無効にすることは、LSP アドバタイズメントから、接続されたネット ワークのIP プレフィックスを除外し、IS-IS コンバージェンス時間を削減するためのIS-IS メカニズムです。

• [Retransmit Interval]: 各 IS-IS LSP の再伝送間の時間を秒数で指定します。

接続ネットワーク上の任意の2台のASA間で想定されるラウンドトリップ遅延より大き な数値にする必要があります。指定できる範囲は0~65535です。デフォルトは5分で す。

• [Retransmit Throttle Interval]: 各 IS-IS LSP で再送信間のミリ秒数を指定します。

このオプションは、LSP 再送信トラフィックの制御方法として、多くの LSP およびイン ターフェイスを持つ大規模なネットワークで役立つ場合があります。このオプションは、 インターフェイスでLSPを再送信できるレートを制御します。指定できる範囲は0~65535 です。デフォルトは 33 です。

• [LSP Interval]: 連続した IS-IS LSP 伝送の間の遅延時間をミリ秒で指定します。

多数の IS-IS ネイバーやインターフェイスが存在するトポロジでは、LSP 送信および受信 を原因とする CPU 負荷が、ASA の障害となる可能性があります。このオプションにより、 LSP の送信率(および、暗黙のうちにその他のシステムの受信率)を下げることができま す。指定できる範囲は 1 ~ 4294967295 です。デフォルトは 33 です。

- ステップ10 [OK] をクリックします。
- **ステップ11** [Metrics] タブで、レベル1とレベル2について以下の項目を設定します。

両方のレベルのメトリックを同じにするには、[Use the level 1 values also for level 2] チェック ボックスをオンにすることができます。

- [Use maximum metric value]: リンクに割り当てるメトリックを指定します。このメトリックは、このリンクを通じてネットワーク内の他の各ルータからその他の宛先へのコストの計算に使用されます。
- [Default metric]:メトリックの番号を入力します。

指定できる範囲は1~16777214です。デフォルト値は10です。

- **ステップ12** [OK] をクリックします。
- ステップ13 [適用(Apply)]をクリックします。

### IS-IS IPv4 アドレス ファミリの設定

ルータからは、他の任意のルーティングプロトコル、スタティック設定、または接続されたインターフェイスから学習した外部プレフィックスまたはルートを再配布できます。再配布されたルートはレベル1ルータまたはレベル2ルータで許可されます。

隣接関係(アジャセンシー)、最短パス優先(SPF)を設定し、IPv4 アドレスに対し、別の ルーティングドメインからISIS(再配布)にルートを再配布するための条件を定義できます。

#### 始める前に

IS-IS のルート認証を有効にするには、予め IS-IS を有効にしてエリアを設定しておく必要があ ります。手順については、IS-IS ルーティングのグローバルな有効化(1029ページ)を参照して ください。

ネイバーを追加しようとする前に、少なくとも1つのインターフェイスで IPv4 が有効になっていることを確認します。IPv4 が有効になっていない場合、ASDM によって、設定が失敗したというエラーメッセージが返されます。

#### 手順

- ステップ1 [Configuration] > [Device Setup] > [Routing] > [ISIS] > [IPv4 Address Family] > [General] を選択しま す。
  - a) 近接する IS ルータをルータによりチェックするには、[Perform adjacency check] チェック ボックスをオンにします。
  - b) [Administrative Distance] フィールドに、IS-IS プロトコルによって検出されたルートに割り 当てるディスタンスを入力します。

アドミニストレーティブディスタンスは、複数のルーティングプロトコル間でルートを 比較するのに使用されるパラメータです。通常は、値が大きいほど、信頼性の格付けが下 がります。255のアドミニストレーティブディスタンスは、ルーティング情報源がまった く信頼できないため、無視すべきであることを意味します。指定できる範囲は1~255で す。デフォルトは1です。 distance オプションは、IS-IS ルートがルーティング情報ベース(RIB) に挿入されるとき に適用されるアドミニストレーティブディスタンスを設定し、他のプロトコルによって検 出された同じ宛先アドレスへのルートよりもこれらのルートが優先される可能性を調整し ます。

- c) [Maximum number of forward paths] フィールドに、ルーティングテーブルにインストール できる IS ルートの最大数を入力します。指定できる範囲は  $1 \sim 8$  です。
- d) [Distribute default route] チェックボックスをオンにしてデフォルトルートを配布するようにISルーティングプロセスを設定し、ドロップダウンリストからデフォルトルートを選択するか、[Manage]をクリックして新しいルートを作成します。新しいルートの作成手順については、ルートマップの定義(913ページ)を参照してください。
- ステップ2 IS-IS メトリックを設定します。
  - a) [Global ISIS metric for level 1] に、メトリックを指定する数値を入力します。

指定できる範囲は1~63です。デフォルトは10です。

すべての IS-IS インターフェイスのデフォルト メトリック値を変更する必要がある場合、 すべてのインターフェイスをグローバルで設定するために、[Global ISIS metric for level 1] オプションを使用することを推奨します。メトリック値がグローバルに設定されている場 合、新規値を設定せずに誤って設定済みのメトリックをインターフェイスから削除した り、デフォルトメトリック 10 に戻るよう誤ってインターフェイスに許可したりするなど の、ユーザーのエラーを防ぐことができるため、ネットワーク内で優先度の高いインター フェイスとなります。

b) [Global ISIS metric for level 2] に、メトリックを指定する数値を入力します。

指定できる範囲は1~63です。デフォルトは10です。

すべての IS-IS インターフェイスのデフォルト メトリック値を変更する必要がある場合、 すべてのインターフェイスをグローバルで設定するために、[Global ISIS metric for level 1] オプションを使用することを推奨します。メトリック値がグローバルに設定されている場 合、新規値を設定せずに誤って設定済みのメトリックをインターフェイスから削除した り、デフォルトメトリック 10 に戻るよう誤ってインターフェイスに許可したりするなど の、ユーザーのエラーを防ぐことができるため、ネットワーク内で優先度の高いインター フェイスとなります。

- c) 次のいずれかを選択して、タイプ、長さ、および値(TLV)を設定します。
  - [Send and accept both styles of TLVs during transition] チェックボックスをオンにします。
  - [Use old style of TLVs with narrow metric] オプション ボタンをオンにします。
  - [Use new style TLVs to carry wider metric] オプション ボタンをオンにします。

いずれかのオプション ボタンをオンにする場合は、[Accept both styles of TLVs during transition] チェックボックスもオンにできます。

新スタイルの TLV を使用することを強く推奨します。これは、LSP で IPv4 情報をア ドバタイズするために使用される TLV は、拡張メトリックのみを使用するように定義 されているためです。ソフトウェアは、24 ビット メトリック フィールド (ワイドメ トリック)のサポートを提供します。新しいメトリック形式を使用すると、リンクメ トリックの最大値は16777214、総パスメトリックは4261412864になります。

- d) [Apply metric style to] チェックボックスをオンにし、[Level-1]、[Level-2]、またはその両方 のチェックボックスをオンにします。
- **ステップ3** [Apply] をクリックします。
- ステップ4 [Configuration] > [Device Setup] > [Routing] > [ISIS]> [IPv4 Address Family] > [SPF] の順に選択 します。
  - a) SPF 計算に外部メトリックを含めるには、[Honour external metrics during SPF calculations] チェックボックスをオンにします。
  - b) このデバイスを除外する場合は、[Signal other routers not to use this router as an intermediate hop in their SPF calculations] チェックボックスをオンにし、次のように設定します。
    - [Specify on-startup behavior] チェックボックスをオンにして、次のいずれかを選択しま す。
      - [Advertise ourself as overloaded until BGP has converged]
      - [Specify time to advertise ourself as overloaded after reboot]

[Time to advertise ourself as overloaded] フィールドに、ルータが過負荷になっていることをアドバタイズするまでに待機する秒数を入力します。値の範囲は5~86400秒です。

- IP プレフィックスを除外するには、[Don't advertise IP prefixes learned from other protocols when overload bit it set] チェックボックスをオンにします。
- IP プレフィックスを除外するには、[Don't advertise IP prefixes learned from another ISIS level when overload bit is set] チェックボックスをオンにします。
- c) 部分ルート計算 (PRC) 間隔を設定します。
  - [PRC Interval] フィールドに、ルータが部分ルート計算 (PRC) 間で待機する時間を入 力します。範囲は、1~120秒です。デフォルトは5秒です。
  - [Initial wait for PRC] フィールドに、トポロジ変更後の最初の PRC 計算遅延(ミリ秒) を入力します。有効値は1~120.000 ミリ秒です。デフォルトは2000 ミリ秒です。
  - [Minimum wait between first and second PRC] フィールドに、ルータが PRC 間で待機す るミリ秒数を入力します。値の範囲は1~120,000 ミリ秒です。デフォルトは5000 ミ リ秒です。
- d) レベル1およびレベル2の SPF 計算間隔を設定します。
  - (注) 両方のレベルに同じ値を設定する場合は、[Use level 1 values also for level 2] チェッ クボックスをオンにします。
  - [SPF Calculation Interval] フィールドに、ルータが SPF 計算間で待機する時間数を入力 します。範囲は、1~120秒です。デフォルトは 10秒です。

- [Initial wait for SPF calculation] フィールドに、ルータが SPF 計算を待機する時間数を入力します。有効値は1~120.000 ミリ秒です。デフォルトは 5500 ミリ秒です。
- [Minimum wait between first and second SPF calculation] フィールドに、ルータが SPF 計算間で待機するミリ秒数を入力します。値の範囲は1~120,000 ミリ秒です。デフォルトは5500 ミリ秒です。
- ステップ5 [Apply] をクリックします。
- ステップ6 [Configuration] > [Device Setup] > [Routing] > [ISIS] > [IPv6 Address Family] > [Redistribution] を選 択します。

[Redistribution] ペインに、再配布ルートのテーブルが表示されます。

**ステップ7**新しい再配布ルートを追加するには[Add]をクリックします。テーブル内の再配布ルートを編 集するには [Edit] をクリックします。

> [Add Redistribution] ダイアログボックスまたは [Edit Redistribution] ダイアログボックスが表示 されます。テーブルのエントリをダブルクリックして編集することもできます。

- a) [Source Protocol] ドロップダウン リストから、ISIS ドメインにルートを再配布するプロト コル ([BGP]、[Connected]、[EIGRP]、[OSPF]、[RIP]、または [Static])を選択します。
- b) [Process ID] ドロップダウンリストから、ソースプロトコルのプロセス ID を選択します。
- c) [Route Level] ドロップダウン リストから、[Level-1]、[Level-2]、または [Level 1-2] を選択 します。
- d) (オプション) [Metric] フィールドに、再配布されるルートのメトリックを入力します。
   指定できる範囲は1~4294967295です。
- e) [Metric Type]  $\vec{v}$ , [internal]  $\pm t$  [external]  $\pm d^2 \vec{v} = \sqrt{2} \vec{v}$
- f) [Route Map] ドロップダウン リストから、再配布するネットワークをフィルタ処理するために調べる必要があるルートマップを選択するか、[Manage]をクリックして、新しいルートマップを追加するか、既存のルートマップを編集します。ルートマップの設定手順は、ルートマップの定義を参照してください。
- g) [Match] チェックボックス([Internal]、[External 1]、[External 2]、[NSSA External 1]、[NSSA External 2] チェックボックス)を1つ以上オンにして、OSPF ネットワークからルートを再配布します。

この手順は、OSPF ネットワークからの再配布にのみ適用できます。

**ステップ8** [OK] をクリックします。

ステップ9 [適用 (Apply)]をクリックします。

#### 接続ビットの設定

次の例では、ルータが L2 CLNS ルーティング テーブル内の 49.00aa と一致する際に接続ビットが設定されたままになります。

```
ciscoasa(config)# router isis
ciscoasa(config-router)# clns filter-set L2_backbone_connectivity permit 49.00aa
```

```
ciscoasa(config-router)# route-map check-for-L2_backbone_connectivity
ciscoasa(config-router)# match clns address L2_backbone_connectivity
ciscoasa(config)# router isis
ciscoasa(config-router)#set-attached-bit route-map check-for-L2_backbone_connectivity
ciscoasa(config-router)# end
ciscoasa(config-router)# end
ciscoasa# show clns route 49.00aa
Known via "isis", distance 110, metric 30, Dynamic Entry
Routing Descriptor Blocks:
via tr2, Serial0
isis, route metric is 30, route version is 58
```

## IS-IS IPv6 アドレス ファミリの設定

隣接関係(アジャセンシー)、SPFを設定し、IPv6アドレスに対し、別のルーティングドメ インから IS-IS(再配布)にルートを再配布するための条件を定義できます。

#### 始める前に

IS-IS のルート認証を有効にするには、予め IS-IS を有効にしてエリアを設定しておく必要があ ります。手順については、IS-IS ルーティングのグローバルな有効化(1029ページ)を参照して ください。

ネイバーを追加しようとする前に、少なくとも1つのインターフェイスで IPv6 がイネーブル になっていることを確認します。そうしないと、ASDM によって、設定が失敗したというエ ラー メッセージが返されます。

#### 手順

- ステップ1 [Configuration] > [Device Setup] > [Routing] > [ISIS] > [IPv6 Address Family] > [General] を選択しま す。
  - a) 近接する IS ルータをルータによりチェックするには、[Perform adjacency check] チェック ボックスをオンにします。
  - b) [Administrative Distance] フィールドに、ルートのディスタンスを入力します。指定できる
     範囲は1~255です。デフォルトは1です。

アドミニストレーティブディスタンスは、複数のルーティングプロトコル間でルートを 比較するのに使用されるパラメータです。通常は、値が大きいほど、信頼性の格付けが下 がります。255のアドミニストレーティブディスタンスは、ルーティング情報源がまった く信頼できないため、無視すべきであることを意味します。指定できる範囲は1~255で す。デフォルトは1です。

distance オプションは、IS-IS ルートがルーティング情報ベース(RIB)に挿入されるとき に適用されるアドミニストレーティブディスタンスを設定し、他のプロトコルによって検 出された同じ宛先アドレスへのルートよりもこれらのルートが優先される可能性を調整し ます。

c) [Maximum number of forward paths] フィールドに、ルーティングテーブルにインストール できる IS ルートの最大数を入力します。指定できる範囲は $1 \sim 8$ です。

- d) [Distribute default route] チェックボックスをオンにしてデフォルトルートを配布するよう にISルーティングプロセスを設定し、ドロップダウンリストからデフォルトルートを選 択するか、[Manage]をクリックして新しいルートを作成します。新しいルートの作成手順 については、ルートマップの定義(913ページ)を参照してください。
- ステップ2 [Apply] をクリックします。
- ステップ3 [Configuration] > [Device Setup] > [Routing] > [ISIS]> [IPv6 Address Family] > [SPF] の順に選択 します。
  - a) このデバイスを除外する場合は、[Signal other routers not to use this router as an intermediate hop in their SPF calculations] チェックボックスをオンにし、次のように設定します。
    - [Specify on-startup behavior] チェックボックスをオンにして、次のいずれかを選択しま す。
      - [Advertise ourself as overloaded until BGP has converged]
      - [Specify time to advertise ourself as overloaded after reboot]

[Time to advertise ourself as overloaded] フィールドに、ルータが過負荷になっていることをアドバタイズするまでに待機する秒数を入力します。値の範囲は $5 \sim 86,400$ 秒です。

- IP プレフィックスを除外するには、[Don't advertise IP prefixes learned from other protocols when overload bit it set] チェックボックスをオンにします。
- IP プレフィックスを除外するには、[Don't advertise IP prefixes learned from another ISIS level when overload bit is set] チェックボックスをオンにします。
- b) 部分ルート計算(PRC)間隔を設定します。
  - [PRC Interval] フィールドに、ルータが部分ルート計算 (PRC) 間で待機する時間を入 力します。範囲は、1~120秒です。デフォルトは5秒です。

  - [Minimum wait between first and second PRC] フィールドに、ルータが PRC 間で待機す るミリ秒数を入力します。有効値は1~120.000 ミリ秒です。デフォルトは5000 ミリ 秒です。
- c) レベル1およびレベル2の SPF 計算間隔を設定します。
  - (注) 両方のレベルに同じ値を設定する場合は、[Use level 1 values also for level 2] チェッ クボックスをオンにします。
    - [SPF Calculation Interval] フィールドに、ルータが SPF 計算間で待機する時間数を入力 します。範囲は、1~120 秒です。デフォルトは 10 秒です。
    - [Initial wait for SPF calculation] フィールドに、ルータが SPF 計算を待機する時間数を入 力します。有効値は1~120.000 ミリ秒です。デフォルトは 5500 ミリ秒です。

[Minimum wait between first and second SPF calculation] フィールドに、ルータが SPF 計算間で待機するミリ秒数を入力します。値の範囲は1~120,000 ミリ秒です。デフォルトは5500 ミリ秒です。

- **ステップ4** [Apply] をクリックします。
- ステップ5 [Configuration] > [Device Setup] > [Routing] > [ISIS] > [IPv6 Address Family] > [Redistribution] を選 択します。

[Redistribution] ペインに、再配布ルートのテーブルが表示されます。

**ステップ6**新しい再配布ルートを追加するには [Add] をクリックします。テーブル内の再配布ルートを編 集するには [Edit] をクリックします。

> [Add Redistribution] ダイアログボックスまたは [Edit Redistribution] ダイアログボックスが表示 されます。テーブルのエントリをダブルクリックして編集することもできます。

- a) [Source Protocol] ドロップダウン リストから、ISIS ドメインにルートを再配布するプロト コル ([BGP]、[Connected]、[EIGRP]、[OSPF]、[RIP]、または [Static])を選択します。
- b) [Process ID] ドロップダウンリストから、ソースプロトコルのプロセス ID を選択します。
- c) [Route Level] ドロップダウン リストから、[Level-1]、[Level-2]、または [Level 1-2] を選択 します。
- d) (オプション) [Metric] フィールドに、再配布されるルートのメトリックを入力します。
   指定できる範囲は1~4294967295です。
- e) [Metric Type] で、[internal] または [external] オプション ボタンをクリックして、宛先ルー ティング プロトコルのメトリック タイプを指定します。
- f) [Route Map] ドロップダウン リストから、再配布するネットワークをフィルタ処理するために調べる必要があるルートマップを選択するか、[Manage]をクリックして、新しいルートマップを追加するか、既存のルートマップを編集します。ルートマップの設定手順は、 ルートマップの定義を参照してください。
- g) [Match] チェックボックス ([Internal]、[External 1]、[External 2]、[NSSA External 1]、[NSSA External 2] チェックボックス) を1つ以上オンにして、OSPF ネットワークからルートを再 配布します。

この手順は、OSPF ネットワークからの再配布にのみ適用できます。

**ステップ7** [OK] をクリックします。

ステップ8 [Apply] をクリックします。

## IS-IS の監視

次の画面を使用して、IS-IS ルーティングプロセスをモニターできます。

• [Monitoring] > [Routing] > [ISIS Neighbors] このペインには、各 IS-IS ネイバーに関する情報 が表示されます。 各行は1つの IS-IS ネイバーを表します。リストには、ネイバーごとに、システム ID、タ イプ、インターフェイス、IPアドレス、状態(アクティブ、アイドルなど)、保留時間、 および回路 ID が含まれます。

- [Monitoring] > [Routing] > [ISIS Rib] このペインには、ローカル IS-IS ルーティング情報ベース (RIB) テーブルが表示されます。
- [Monitoring] > [Routing] > [ISIS IPv6 Rib] このペインには、ローカル IPv6 IS-IS RIB テーブ ルが表示されます。

# IS-IS の履歴

表 42: IS-IS の機能の履歴

| 機能名          | プラット<br>フォームリ<br>リース | 機能情報                                                                                                    |
|--------------|----------------------|----------------------------------------------------------------------------------------------------|
| IS-IS ルーティング | 9.6(1)               | ASA で Intermediate System to Intermediate System (IS-IS)<br>のルーティングプロトコルがサポートされました。IS-IS<br>ルーティングプロトコルを使用した、データのルーティ<br>ング、認証の実行、およびルーティング情報の再配布と<br>モニターについて、サポートが追加されました。 |
|              |                      | 次の画面が導入されました。                                                                                                    |
|              |                      | [Configuration] > [Device Setup] > [Routing] > [ISIS]                                                                                                    |
|              |                      | [Monitoring] > [Routing] > [ISIS]                                                                                                    |

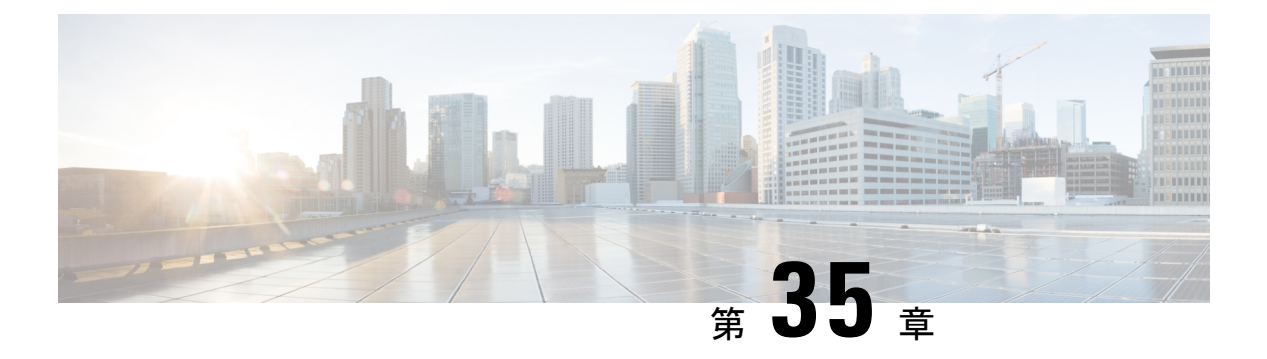

# EIGRP

この章では、Enhanced Interior Gateway Routing Protocol (EIGRP)を使用してデータをルーティングし、認証を実行し、ルーティング情報を再配布するように ASA を設定する方法について説明します。

- EIGRP について (1049 ページ)
- EIGRP のガイドライン (1051 ページ)
- EIGRP プロセスの設定 (1052 ページ)
- EIGRP の設定 (1053 ページ)
- EIGRP のカスタマイズ (1056 ページ)
- EIGRP のモニタリング (1071 ページ)
- EIGRP の履歴 (1072 ページ)

## EIGRP について

EIGRP は、シスコが開発した、IGRP の拡張バージョンです。IGRP や RIP と異なり、EIGRP が定期的にルート アップデートを送信することはありません。EIGRP アップデートは、ネットワークトポロジが変更された場合にだけ送信されます。EIGRP を他のルーティング プロトコルと区別する主な機能には、迅速なコンバージェンス、可変長サブネットマスクのサポート、部分的アップデートのサポート、複数のネットワーク レイヤ プロトコルのサポートなどがあります。

EIGRP を実行するルータでは、すべてのネイバー ルーティング テーブルが格納されているた め、代替ルートに迅速に適応できます。適切なルートが存在しない場合、EIGRP はそのネイ バーにクエリーを送信して代替のルートを検出します。これらのクエリーは、代替ルートが検 出されるまで伝搬します。EIGRP では可変長サブネットマスクがサポートされているため、 ルートはネットワーク番号の境界で自動的に集約されます。さらに、任意のインターフェイス の任意のビット境界で集約を行うように EIGRP を設定することもできます。EIGRP は定期的 なアップデートを行いません。その代わり、ルートのメトリックが変更されたときだけ、部分 的なアップデートを送信します。部分的アップデートの伝搬では、境界が自動的に設定される ため、その情報を必要とするルータだけがアップデートされます。これらの2つの機能によ り、EIGRP の帯域幅消費量は IGRP に比べて大幅に減少します。 ネイバー探索は、ASAが直接接続されているネットワーク上にある他のルータをダイナミック に把握するために使用するプロセスです。EIGRP ルータは、マルチキャスト hello パケットを 送信して、ネットワーク上に自分が存在していることを通知します。ASAは、新しいネイバー から hello パケットを受信すると、トポロジテーブルに初期化ビットを設定してそのネイバー に送信します。ネイバーは、初期化ビットが設定されたトポロジアップデートを受信すると、 自分のトポロジテーブルを ASA に返送します。

hello パケットはマルチキャスト メッセージとして送信されます。hello メッセージへの応答は 想定されていません。ただし、スタティックに定義されたネイバーの場合は例外です。neighbor コマンドを使用して(または ASDM で [Hello Interval] を設定して)ネイバーを設定すると、そ のネイバーへ送信される hello メッセージはユニキャストメッセージとして送信されます。ルー ティング アップデートと確認応答が、ユニキャスト メッセージとして送信されます。

このネイバー関係が確立した後は、ネットワークトポロジが変更された場合にだけ、ルーティ ングアップデートが交換されます。ネイバー関係は、helloパケットによって維持されます。 ネイバーから受信した各 helloパケットには、保持時間が含まれています。ASA は、この時間 内にそのネイバーから helloパケットを受信すると想定できます。ASA が保持時間内にそのネ イバーからアドバタイズされた helloパケットを受信しない場合、ASA はそのネイバーを使用 不能と見なします。

EIGRPプロトコルは、ネイバーの検出、ネイバーの回復、Reliable Transport Protocol (RTP)、 およびルート計算に重要な DUAL を含む、4の主要なアルゴリズム テクノロジーと4つの主 要なテクノロジーを使用します。DUALは、最小コストのルートだけでなく、宛先へのすべて のルートをトポロジテーブルに保存します。最小コストのルートはルーティングテーブルに 挿入されます。その他のルートは、トポロジテーブルに残ります。メインのルートに障害が発 生したら、フィジブルサクセサから別のルートが選択されます。サクセサとは、宛先への最小 コスト パスを持ち、パケット転送に使用される隣接ルータです。フィジビリティ計算によっ て、パスがルーティング ループを形成しないことが保証されます。

フィジブル サクセサがトポロジ テーブル内にない場合、必ずルート計算が発生します。ルートの再計算中、DUAL は EIGRP ネイバーにルートを求めるクエリーを送信して、次に EIGRP ネイバーがそのネイバーにクエリーを送信します。ルートのフィジブルサクセサがないルータは、到達不能メッセージを返します。

ルートの再計算中、DUALは、ルートをアクティブとマークします。デフォルトでは、ASA は、ネイバーから応答が返ってくるのを3分間待ちます。ASAがネイバーから応答を受信しな いと、そのルートは stuck-in-active とマークされます。トポロジテーブル内のルートのうち、 応答しないネイバーをフィジブル サクセサとして指しているものはすべて削除されます。

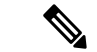

(注) EIGRP ネイバー関係では、GRE トンネルを使用しない IPsec トンネルの通過はサポートされて いません。

#### NullO および EIGRP

デフォルトでは、EIGRP は Null0 ルートをサマリールートとしてピアにアドバタイズして、サ マリーをアドバタイズしているルータがルートを持たないパケットを転送しないようにしま す。

たとえば、R1 と R2 の 2 つのルータについて考えてみます。R1 の 3 つのインターフェイスに は、192.168.0.0/24、192.168.1.0/24、および 192.168.3.0/24 のネットワークがあります。R1 をサ マリールート 192.168.0.0/22 で設定し、そのルートを R2 にアドバタイズします。R2 に 192.168.2.x の IP パケットがある場合、そのパケットは R1 に転送されます。R1 は、ルーティングテーブ ルに 192.168.2.x がないため、パケットをドロップします。ただし、R1 が ISP にも接続されて おり、ISP を指しているデフォルトルートがある場合、192.168.2.x パケットは ISP に転送され ます。この転送アクションを防ぐために、EIGRP は、Nullo を指している、サマリールートに 一致するエントリを生成します。したがって、192.168.2.x のパケットが受信されると、R1 は デフォルトルートを使用する代わりにパケットをドロップします。

# EIGRP のガイドライン

#### ファイアウォール モードのガイドライン

ルーテッドファイアウォール モードでだけサポートされています。トランスペアレントファ イアウォール モードはサポートされません。

#### クラスタのガイドライン

EIGRPは、個別のインターフェイスモードのクラスタピアとのネイバー関係を形成しません。

#### IPv6のガイドライン

IPv6 はサポートされません。

#### コンテキストのガイドライン

- ・デフォルトでは、共有インターフェイス間でのマルチキャストトラフィックのコンテキスト間交換がサポートされていないため、EIGRPインスタンスは共有インターフェイス間で相互に隣接関係を形成できません。ただし、EIGRPプロセスのEIGRPプロセス設定で静的ネイバー設定を使用すると、共有インターフェイスでのEIGRPネイバーシップを形成できます。
- ・個別のインターフェイスでのコンテキスト間 EIGRP がサポートされています。

#### その他のガイドライン

- ・最大1つの EIGRP プロセスがサポートされます。
- ・設定の変更が適用されるたびに、EIGRP隣接関係のフラップが発生し、特に配布リスト、 オフセットリスト、および集約への変更のネイバーからの(送信または受信された)ルー

ティング情報が変更されます。ルータが同期されると、EIGRPはネイバー間の隣接関係を 再確立します。隣接関係が壊れて再確立されると、ネイバー間で学習されたすべてのルー トが消去され、新しい配布リストを使用して、ネイバー間の同期がすべて新しく実行され ます。

 また、EIGRP ネイバーの最大数にも制限はありません。ただし、不要な EIGRP フラップ を防ぐために、ユニットあたりの数を 500 に制限することを推奨します。

# **EIGRP** プロセスの設定

#### 手順

- ステップ1 メイン ASDM ウィンドウで、[Configuration] > [Device Setup] > [Routing] > [EIGRP] の順に選 択します。
- ステップ2 EIGRP ルーティング プロセスをイネーブルにするには、[Process Instances] タブの [Enable this EIGRP process] チェックボックスをオンにします。EIGRP のイネーブル化 (1053ページ) また はEIGRP スタブ ルーティングのイネーブル化 (1054 ページ) を参照してください。
- ステップ3 [Setup]>[Networks] タブで、EIGRP ルーティングに参加するネットワークとインターフェイス を定義します。詳細については、「EIGRP ルーティングプロセスのネットワークの定義(1056 ページ)」を参照してください。
- ステップ4 (任意) [Filter Rules] ペインでルートフィルタを定義します。ルートフィルタにより、EIGRP 更新で送受信することを許可されているルートをより細かく制御できます。詳細については、 「EIGRP でのネットワークのフィルタリング (1065 ページ)」を参照してください。
- **ステップ5** (任意) [Redistribution] ペインでルート再配布を定義します。

RIP および OSPF で検出されたルートを、EIGRP ルーティング プロセスに再配布することがで きます。スタティック ルートおよび接続されているルートも、EIGRP ルーティング プロセス に再配布できます。詳細については、「EIGRP へのルート再配布 (1062 ページ)」を参照して ください。

- ステップ6 (任意) [Static Neighbor] ペインでスタティック EIGRP ネイバーを定義します。 詳細については、「EIGRP ネイバーの定義 (1061 ページ)」を参照してください。
- ステップ7 (任意) [Summary Address] ペインで、サマリーアドレスを定義します。

サマリーアドレスの定義の詳細については、インターフェイスでのサマリー集約アドレスの設定(1058ページ)を参照してください。

ステップ8 (任意) [Interfaces]ペインで、インターフェイス固有の EIGRP パラメータを定義します。これ らのパラメータには、EIGRP メッセージ認証、保持時間、hello 間隔、遅延メトリック、スプ リットホライズンの使用などがあります。詳細については、「EIGRP のインターフェイスの設 定(1057 ページ)」を参照してください。 ステップ9 (任意) [Default Information] ペインで、EIGRP 更新でのデフォルト ルート情報の送受信を制 御します。デフォルトでは、デフォルトルートが送信され、受け入れられます。詳細について は、EIGRP でのデフォルト情報の設定 (1068 ページ) を参照してください。

# EIGRP の設定

この項では、システムでEIGRPプロセスをイネーブルにする方法について説明します。EIGRP をイネーブルにした後に、システムで EIGRP プロセスをカスタマイズする方法については、 次の項を参照してください。

## EIGRP のイネーブル化

ASA でイネーブルにすることができる EIGRP ルーティング プロセスは1つだけです。

#### 手順

ステップ1 メイン ASDM ウィンドウで、[Configuration] > [Device Setup] > [Routing] > [EIGRP] > [Setup] の順に選択します。

[EIGRP Setup] ペインが表示されます。

メインの [EIGRP Setup] ペインには、EIGRP をイネーブルにするための次の3つのタブがあります。

- [Process Instances] タブでは、各コンテキストの EIGRP ルーティング プロセスをイネーブ ルにすることができます。シングルコンテキストモードおよびマルチコンテキストモー ドの両方がサポートされます。詳細については、EIGRPのイネーブル化(1053ページ)と EIGRP スタブ ルーティングのイネーブル化(1054ページ)を参照してください。
- [Networks] タブでは、EIGRP ルーティングプロセスで使用されるネットワークを指定できます。EIGRP ルーティングに参加するインターフェイスは、これらのネットワークエントリで定義されるアドレスの範囲内に存在する必要があります。アドバタイズされる直接接続およびスタティックのネットワークも、これらのネットワークエントリの範囲内である必要があります。詳細については、「EIGRP ルーティングプロセスのネットワークの定義(1056ページ)」を参照してください。
- [Passive Interfaces] タブでは、1つ以上のインターフェイスをパッシブインターフェイスとして設定できます。EIGRPでは、パッシブインターフェイスはルーティングアップデートの送受信を行いません。[Passive Interface] テーブルには、パッシブインターフェイスとして定義されているインターフェイスが一覧表示されます。
- **ステップ2** [Enable this EIGRP process] チェックボックスをオンにします。

デバイスでイネーブルにすることができる EIGRP ルーティング プロセスは 1 つだけです。変 更を保存できるようにするには、ルーティングプロセスの自律システム(AS)番号を[EIGRP Process] フィールドに入力する必要があります。

- **ステップ3** [EIGRP Process] フィールドに、EIGRP プロセスの自律システム(AS)番号を入力します。指 定できる AS 番号の範囲は1~65535 です。
- ステップ4 (任意) EIGRP プロセスの設定を指定するには、[Advanced]をクリックします。指定できる設定には、ルータ ID、デフォルトのメトリック、スタブ ルーティング、ネイバー変更、EIGRP ルートのアドミニストレーティブ ディスタンスなどがあります。
- **ステップ5** [Networks] タブをクリックします。
- **ステップ6**新しいネットワークエントリを追加するには、[Add] をクリックします。

[Add EIGRP Network] ダイアログボックスが表示されます。ネットワーク エントリを削除する には、テーブルでそのエントリを選択して [Delete] をクリックします。

- ステップ7 ドロップダウン リストから、EIGRP ルーティング プロセスの AS 番号を選択します。
- ステップ8 [IP Address] フィールドに、EIGRP ルーティングプロセスに参加するネットワークの IP アドレスを入力します。
  - (注) ネットワークエントリを変更するには、まずそのエントリを削除してから新しいエ ントリを追加する必要があります。既存のエントリは編集できません。
- ステップ9 [Network Mask] フィールドに、IP アドレスに適用するネットワーク マスクを入力します。
- **ステップ10** [OK] をクリックします。

## EIGRP スタブ ルーティングのイネーブル化

ASA を EIGRP スタブ ルータとしてイネーブル化し、設定することができます。スタブ ルー ティングを使用すると、ASA で必要となるメモリおよび処理要件を減らすことができます。 ASA をスタブ ルータとして設定すると、ローカル以外のトラフィックがすべて配布ルータに 転送されるようになり、完全な EIGRP ルーティングテーブルを維持する必要がなくなります。 一般に、配布ルータからスタブ ルートに送信する必要があるのは、デフォルト ルートだけで す。

スタブルータから配布ルータには、指定されたルートだけが伝搬されます。スタブルータで あるASAは、サマリー、接続されているルート、再配布されたスタティックルート、外部ルー ト、および内部ルートに対するクエリーすべてに、応答として「inaccessible」というメッセー ジを返します。ASA がスタブとして設定されているときは、自身のスタブルータとしてのス テータスを報告するために、特殊なピア情報パケットをすべての隣接ルータに送信します。ス タブステータスの情報を伝えるパケットを受信したネイバーはすべて、スタブルータにルー トのクエリーを送信しなくなり、スタブピアを持つルータはそのピアのクエリーを送信しなく なります。スタブルータが正しいアップデートをすべてのピアに送信するには、配布ルータが 必要です。
手順

ステップ1 メイン ASDM ウィンドウで、[Configuration] > [Device Setup] > [Routing] > [EIGRP] > [Setup] の順に選択します。

[EIGRP Setup] ペインが表示されます。

- **ステップ2** [Enable EIGRP routing] チェックボックスをオンにします。
- **ステップ3** [EIGRP Process] フィールドに、EIGRP プロセスの自律システム(AS)番号を入力します。指 定できる AS 番号の範囲は1~65535 です。
- ステップ4 EIGRP スタブルーティングプロセスを設定するには、[Advanced] をクリックします。

[Edit EIGRP Process Advanced Properties] ダイアログボックスが表示されます。

- **ステップ5** [Edit EIGRP Process Advanced Properties] ダイアログボックスの [Stub] 領域で、次の EIGRP スタ ブルーティング プロセスのうち1つ以上を選択します。
  - [Stub Receive only]:隣接ルータからルート情報を受信しても、それらの隣接ルータにルート情報を送信しない EIGRP スタブルーティングプロセスを設定します。このオプションを選択する場合は、他のスタブルーティングオプションを選択できません。
  - [Stub Connected]: 接続済みルートをアドバタイズします。
  - [Stub Static]: スタティック ルートをアドバタイズします。
  - [Stub Redistributed]: 再配布ルートをアドバタイズします。
  - [Stub Summary]: サマリールートをアドバタイズします。
- **ステップ6** [OK] をクリックします。
- **ステップ7** [Networks] タブをクリックします。
- **ステップ8** [Add] をクリックして、新しいネットワークエントリを追加します。

[Add EIGRP Network] ダイアログボックスが表示されます。ネットワークエントリを削除する には、テーブルでそのエントリを選択し、[Delete] をクリックします。

- **ステップ9** ドロップダウン リストから、EIGRP ルーティング プロセスの AS 番号を選択します。
- ステップ10 [IP Address] フィールドに、EIGRP ルーティングプロセスに参加するネットワークの IP アドレ スを入力します。
  - (注) ネットワークエントリを変更するには、まずそのエントリを削除してから新しいエ ントリを追加する必要があります。既存のエントリは編集できません。
- ステップ11 [Network Mask] フィールドに、IP アドレスに適用するネットワーク マスクを入力します。
- ステップ12 [OK] をクリックします。

# EIGRP のカスタマイズ

ここでは、EIGRP ルーティングをカスタマイズする方法について説明します。

# EIGRP ルーティング プロセスのネットワークの定義

[Network] テーブルでは、EIGRP ルーティング プロセスで使用されるネットワークを指定でき ます。EIGRP ルーティングに参加するインターフェイスは、これらのネットワーク エントリ で定義されるアドレスの範囲内に存在する必要があります。アドバタイズされる直接接続およ びスタティックのネットワークも、これらのネットワークエントリの範囲内である必要があり ます。

[Network] テーブルには、EIGRP ルーティング プロセス用に設定されているネットワークが表示されます。このテーブルの各行には、指定した EIGRP ルーティング プロセス用に設定されているネットワーク アドレスおよび関連するマスクが表示されます。

#### 手順

ステップ1 メイン ASDM ウィンドウで、[Configuration] > [Device Setup] > [Routing] > [EIGRP] > [Setup] の順に選択します。

[EIGRP Setup] ペインが表示されます。

- ステップ2 [Enable EIGRP routing] チェックボックスをオンにします。
- **ステップ3** [EIGRP Process] フィールドに、EIGRP プロセスの自律システム(AS) 番号を入力します。指 定できる AS 番号の範囲は1~65535 です。
- ステップ4 [Networks] タブをクリックします。
- ステップ5 [Add] をクリックして、新しいネットワーク エントリを追加します。

[Add EIGRP Network] ダイアログボックスが表示されます。ネットワークエントリを削除する には、テーブルでそのエントリを選択し、[Delete] をクリックします。

- ステップ6 ドロップダウン リストから、EIGRP ルーティング プロセスの AS 番号を選択します。
- ステップ7 [IP Address] フィールドに、EIGRP ルーティングプロセスに参加するネットワークの IP アドレスを入力します。
  - (注) ネットワークエントリを変更するには、まずそのエントリを削除してから新しいエントリを追加する必要があります。既存のエントリは編集できません。

ステップ8 [Network Mask] フィールドに、IP アドレスに適用するネットワークマスクを入力します。

ステップ9 [OK] をクリックします。

## EIGRP のインターフェイスの設定

アドバタイズするネットワークに接続されているインターフェイスを EIGRP ルーティングに 参加させない場合は、インターフェイスが接続されているネットワークが対象に含まれるよう にASAを設定し、そのインターフェイスが EIGRP アップデートを送受信しないようにします。

#### 手順

ステップ1 メイン ASDM ウィンドウで、[Configuration] > [Device Setup] > [Routing] > [EIGRP] > [Setup] の順に選択します。

[EIGRP Setup] ペインが表示されます。

- **ステップ2** [Enable EIGRP routing] チェックボックスをオンにします。
- **ステップ3** [OK] をクリックします。
- ステップ4 [Configuration] > [Device Setup] > [Routing] > [EIGRP] > [Interfaces] の順に選択します。

[Interface] ペインが表示され、EIGRP インターフェイスの設定が表示されます。[Interface Parameters] テーブルには、ASA のすべてのインターフェイスが表示され、インターフェイス ごとに次の設定を修正できます。

- 認証キーとモード。
- EIGRP hello 間隔と保持時間。
- EIGRP メトリックの計算で使用されるインターフェイス遅延メトリック。
- インターフェイスでのスプリットホライズンの使用。
- **ステップ5** インターフェイス エントリを選択するには、インターフェイス エントリをダブルクリックするか、そのエントリを選択して [Edit] をクリックします。

[Edit EIGRP Interface Entry] ダイアログボックスが表示されます。

- **ステップ6** [EIGRP Process] フィールドに、EIGRP プロセスの AS 番号を入力します。指定できる AS 番号 の範囲は 1 ~ 65535 です。
- **ステップ7** [Hello Interval] フィールドに、インターフェイス上で送信される EIGRP hello パケット間の間隔 を入力します。

有効値の範囲は、1~65535秒です。デフォルト値は5秒です。

- **ステップ8** [Hold Time] フィールドに、保持時間を秒単位で入力します。有効値の範囲は、1~65535 秒で す。デフォルト値は 15 秒です。
- **ステップ9** [Split Horizon] の [Enable] チェックボックスをオンにします。
- **ステップ10** [Delay] フィールドに、遅延の値を入力します。遅延時間は10マイクロ秒単位です。有効値の 範囲は1~16777215です。
- ステップ11 [Enable MD5 Authentication] チェックボックスをオンにして、EIGRP プロセス メッセージの MD5 認証をイネーブルにします。

ステップ12 [Key] または [Key ID] の値を入力します。

•[Key]フィールドに、EIGRP 更新を認証するキーを入力します。このキーには、最大16文 字を含めることができます。

• [Key ID] フィールドに、キー ID 値を入力します。有効値の範囲は、1~255 です。

ステップ13 [OK] をクリックします。

# パッシブインターフェイスの設定

1つ以上のインターフェイスを受動インターフェイスとして設定できます。EIGRPの場合、受動インターフェイスではルーティングアップデートが送受信されません。ASDMの[Passive Interface] テーブルには、パッシブインターフェイスとして設定されているインターフェイスが一覧表示されます。

#### 手順

ステップ1 メイン ASDM ウィンドウで、[Configuration] > [Device Setup] > [Routing] > [EIGRP] > [Setup] の順に選択します。

[EIGRP Setup] ペインが表示されます。

- ステップ2 [Enable EIGRP routing] チェックボックスをオンにします。
- ステップ3 [OK] をクリックします。
- ステップ4 [Passive Interfaces] タブをクリックします。
- ステップ5 設定するインターフェイスをドロップダウンリストから選択します。
- ステップ6 [Suppress routing updates on all interfaces] チェックボックスをオンにすると、すべてのインター フェイスがパッシブとして指定されます。[Passive Interface] テーブルに表示されていないイン ターフェイスも、このチェックボックスがオンのときはパッシブとして設定されます。
- ステップ7 パッシブ インターフェイス エントリを追加するには [Add] をクリックします。

[Add EIGRP Passive Interface] ダイアログボックスが表示されます。パッシブにするインターフェイスを選択して [Add] をクリックします。パッシブインターフェイスを削除するには、 テーブルでそのインターフェイスを選択して [Delete] をクリックします。

ステップ8 [OK] をクリックします。

## インターフェイスでのサマリー集約アドレスの設定

サマリーアドレスはインターフェイスごとに設定できます。ネットワーク番号の境界以外でサマリーアドレスを作成する場合、または自動ルート集約がディセーブルになった ASA でサマ

リーアドレスを使用する場合は、手動でサマリーアドレスを定義する必要があります。ルー ティングテーブルに他にも個別のルートがある場合、EIGRPは、他の個別ルートすべての中 で最小のメトリックと等しいメトリックで、サマリーアドレスをインターフェイスからアドバ タイズします。

#### 手順

ステップ1 メイン ASDM ウィンドウで、[Configuration]>[Device Setup]>[Routing]>[EIGRP]>[Interfaces] の順に選択します。

[Interface] ペインには、EIGRP インターフェイスの設定が表示されます。[Interface Parameters] テーブルには、ASAのすべてのインターフェイスが表示され、設定をインターフェイスごとに 修正できます。これらの設定の詳細については、EIGRPのインターフェイスの設定(1057ページ)を参照してください。

- **ステップ2** インターフェイスの EIGRP パラメータを設定するには、インターフェイスエントリをダブル クリックするか、そのエントリを選択して [Edit] をクリックします。
- **ステップ3** [OK] をクリックします。
- ステップ4 [Configuration] > [Device Setup] > [Routing] > [EIGRP] > [Summary Address] の順に選択します。

[Summary Address] ペインには、スタティックに定義された EIGRP サマリー アドレスのテーブ ルが表示されます。デフォルトでは、EIGRP はサブネット ルートをネットワーク レベルに集 約します。[Summary Address] ペインでは、サブネット レベルに集約されるスタティックに定 義された EIGRP サマリー アドレスを作成できます。

ステップ5 新しい EIGRP サマリー アドレスを追加するには [Add] をクリックし、テーブル内の既存の EIGRP サマリー アドレスを編集するには [Edit] をクリックします。

> [Add Summary Address] または [Edit Summary Address] ダイアログボックスが表示されます。 テーブルのエントリをダブルクリックして編集することもできます。

- **ステップ6** [EIGRP Process] フィールドに、EIGRP プロセスの自律システム(AS)番号を入力します。指 定できる AS 番号の範囲は 1 ~ 65535 です。
- **ステップ7** [Interface] ドロップダウンリストで、どのインターフェイスからこのサマリーアドレスをアド バタイズするかを選択します。
- ステップ8 [IP Address] フィールドに、サマリー ルートの IP アドレスを入力します。
- **ステップ9** [Netmask] フィールドで、IP アドレスに適用されるネットワークマスクを選択または入力します。
- ステップ10 ルートのアドミニストレーティブディスタンスを[Administrative Distance]フィールドに入力し ます。空白のままにすると、ルートのアドミニストレーティブディスタンスはデフォルト値の 5になります。
- **ステップ11** [OK] をクリックします。

### インターフェイス遅延値の変更

インターフェイス遅延値は、EIGRP ディスタンス計算で使用されます。この値は、インターフェイスごとに変更できます。

#### 手順

ステップ1 メイン ASDM ウィンドウで、[設定 (Configuration)]>[デバイスの設定 (Device Setup)]> [ルーティング (Routing)]>[EIGRP]>[インターフェイス (Interfaces)]の順に選択します。

[Interface] ペインには、EIGRP インターフェイスの設定が表示されます。[Interface Parameters] テーブルには、ASAのすべてのインターフェイスが表示され、設定をインターフェイスごとに 変更できます。これらの設定の詳細については、EIGRPのインターフェイスの設定(1057ページ)を参照してください。

ステップ2 インターフェイスの EIGRP パラメータの遅延値を設定するには、インターフェイス エントリ をダブルクリックするか、インターフェイス エントリを選択して [Edit] をクリックします。

[Edit EIGRP Interface Entry] ダイアログボックスが表示されます。

- **ステップ3** [Delay] フィールドに、遅延時間を10マイクロ秒単位で入力します。有効な値は、1~16777215 です。
- ステップ4 [OK] をクリックします。

### インターフェイスでの EIGRP 認証のイネーブル化

EIGRP ルート認証では、EIGRP ルーティング プロトコルからのルーティング アップデートに 対する MD5 認証を提供します。MD5 キーを使用したダイジェストが各 EIGRP パケットに含 まれており、承認されていない送信元からの不正なルーティングメッセージや虚偽のルーティ ング メッセージが取り込まれないように阻止します。

EIGRP ルート認証は、インターフェイスごとに設定します。EIGRP メッセージ認証対象とし て設定されたインターフェイス上にあるすべての EIGRP ネイバーには、隣接関係を確立でき るように同じ認証モードとキーを設定する必要があります。

(注) EIGRP ルート認証をイネーブルにするには、事前に EIGRP をイネーブルにする必要がありま す。

#### 手順

ステップ1 メイン ASDM ウィンドウで、[Configuration] > [Device Setup] > [Routing] > [EIGRP] > [Setup] を選択します。

[EIGRP Setup] ペインが表示されます。

- **ステップ2** [Enable EIGRP routing] チェックボックスをオンにします。
- **ステップ3** [EIGRP Process] フィールドに、EIGRP プロセスの自律システム(AS) 番号を入力します。指 定できる AS 番号の範囲は1~65535 です。
- ステップ4 [Networks] タブをクリックします。
- **ステップ5** [Add] をクリックして、新しいネットワーク エントリを追加します。

[Add EIGRP Network] ダイアログボックスが表示されます。ネットワークエントリを削除する には、テーブルでそのエントリを選択し、[Delete] をクリックします。

- **ステップ6** ドロップダウン リストから、EIGRP ルーティング プロセスの AS 番号を選択します。
- ステップ7 [IP Address] フィールドに、EIGRP ルーティング プロセスに参加するネットワークの IP アドレ スを入力します。
  - (注) ネットワークエントリを変更するには、まずそのエントリを削除してから新しいエ ントリを追加する必要があります。既存のエントリは編集できません。
- ステップ8 [Network Mask] フィールドで、IP アドレスに適用されるネットワーク マスクを選択するか入力します。
- **ステップ9** [OK] をクリックします。
- ステップ10 [Configuration] > [Device Setup] > [Routing] > [EIGRP] > [Interfaces] の順に選択します。

[Interface] ペインには、EIGRP インターフェイスの設定が表示されます。[Interface Parameters] テーブルには、ASAのすべてのインターフェイスが表示され、インターフェイスごとに設定を 修正できます。これらの設定の詳細については、EIGRPのインターフェイスの設定(1057ページ)を参照してください。

- ステップ11 [Enable MD5 Authentication] チェックボックスをオンにして、EIGRP プロセス メッセージの MD5 認証をイネーブルにします。このチェックボックスをオンにした後で、次のいずれかを 指定します。
  - •[Key]フィールドに、EIGRP更新を認証するキーを入力します。このキーの最大長は16文 字です。
  - [Key ID] フィールドに、キー ID 値を入力します。有効値の範囲は、1~255 です。

ステップ12 [OK] をクリックします。

## **EIGRP** ネイバーの定義

EIGRP hello パケットはマルチキャスト パケットとして送信されます。EIGRP ネイバーが、トンネルなど、非ブロードキャストネットワークを越えた場所にある場合、手動でネイバーを定義する必要があります。手動で EIGRP ネイバーを定義すると、hello パケットはユニキャストメッセージとしてそのネイバーに送信されます。

手順

ステップ1 メイン ASDM ウィンドウで、[Configuration] > [Device Setup] > [Routing] > [EIGRP] > [Setup] の順に選択します。

[EIGRP Setup] ペインが表示されます。

- ステップ2 [Enable EIGRP routing] チェックボックスをオンにします。
- **ステップ3** [EIGRP Process] フィールドに、EIGRP プロセスの AS 番号を入力します。指定できる AS 番号 の範囲は 1 ~ 65535 です。
- ステップ4 [Configuration] > [Device Setup] > [Routing] > [EIGRP] > [Static Neighbor] の順に選択します。

[Static Neighbor] ペインが開き、スタティックに定義された EIGRP ネイバーが表示されます。 EIGRP ネイバーは、ASA との間で EIGRP ルーティング情報を送受信します。通常は、ネイ バー探索プロセスによってネイバーがダイナミックに検出されます。ただし、ポイントツーポ イントの非ブロードキャストネットワークでは、ネイバーをスタティックに定義する必要があ ります。

[Static Neighbor] テーブルの各行には、ネイバーの EIGRP 自律システム番号、ネイバー IP アドレス、およびネイバーに接続するためのインターフェイスが表示されます。

[Static Neighbor] ペインでは、スタティック ネイバーを追加または編集できます。

**ステップ5** EIGRP スタティック ネイバーを追加または編集するには、[Add] または [Edit] をクリックします。

[Add EIGRP Neighbor Entry] または [Edit EIGRP Neighbor Entry] ダイアログボックスが表示され ます。

- **ステップ6** ネイバーを設定するEIGRPプロセスのドロップダウンリストでEIGRPAS番号を選択します。
- ステップ7 [Interface Name] ドロップダウン リストからインターフェイス名を選択します。このインター フェイスを通してネイバーが使用可能になります。
- ステップ8 ネイバーの IP アドレスを [Neighbor IP Address] フィールドに入力します。
- **ステップ9** [OK] をクリックします。

### **EIGRP** へのルート再配布

RIP および OSPF で検出されたルートを、EIGRP ルーティング プロセスに再配布することがで きます。スタティック ルートおよび接続されているルートも、EIGRP ルーティング プロセス に再配布できます。接続されているルートが、EIGRP コンフィギュレーション内の network 文 で指定された範囲に含まれている場合、再配布する必要はありません。

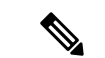

(注) RIP 限定:この手順を開始する前に、ルートマップを作成し、指定されたルーティングプロトコルのうち RIP ルーティングプロセスに再配布されるルートを詳細に定義する必要があります。

手順

ステップ1 メイン ASDM ウィンドウで、[Configuration] > [Device Setup] > [Routing] > [EIGRP] > [Setup] の順に選択します。

[EIGRP Setup] ペインが表示されます。

- **ステップ2** [Enable EIGRP routing] チェックボックスをオンにします。
- **ステップ3** [EIGRP Process] フィールドに、EIGRP プロセスの AS 番号を入力します。指定できる AS 番号 の範囲は 1 ~ 65535 です。
- ステップ4 [Configuration] > [Device Setup] > [Routing] > [EIGRP] > [Redistribution] の順に選択します。

[Redistribution] ペインには、他のルーティング プロトコルから EIGRP ルーティング プロセス にルートを再配布するためのルールが表示されます。スタティックルートや接続済みルートを EIGRP ルーティング プロセスに再配布する場合は、メトリックの設定は必須ではありません が、設定することを推奨します。[Redistribution] ペインのテーブルの各行に、1 つのルート再 配布エントリが表示されます。

**ステップ5**新しい再配布ルールを追加するには、[Add]をクリックします。既存の再配布ルールを編集する場合は、ステップ6に進んでください。

[Add EIGRP Redistribution Entry] ダイアログボックスが表示されます。

ステップ6 既存のEIGRPスタティックネイバーを編集するには、テーブル内のアドレスを選択して[Edit] をクリックします。テーブル内のエントリをダブルクリックするという方法でも、そのエント リを編集できます。

[Edit EIGRP Redistribution Entry] ダイアログボックスが表示されます。

- **ステップ7** このエントリが適用される EIGRP ルーティング プロセスの AS 番号をドロップダウン リスト で選択します。
- **ステップ8** [Protocol] 領域で、ルーティング プロセスのプロトコルとして次のいずれかを選択してそのオ プション ボタンをクリックします。
  - [Static] を選択すると、スタティック ルートが EIGRP ルーティング プロセスに再配布され ます。ネットワーク設定の範囲内にあるスタティック ルートは EIGRP に自動的に再配布 されるため、それらのルートの再配布ルールを定義する必要はありません。
  - •[Connected]を選択すると、接続されているルートが EIGRP ルーティング プロセスに再配 布されます。ネットワーク設定の範囲内にある接続済みルートは EIGRP に自動的に再配 布されるため、それらのルートの再配布ルールを定義する必要はありません。

- [RIP] を選択すると、RIP ルーティング プロセスで検出されたルートが EIGRP に再配布されます。
- •[OSPF]を選択すると、OSPF ルーティング プロセスで検出されたルートが EIGRP に再配 布されます。
- **ステップ9** [Optional Metrics] 領域で、再配布されるルートに使用するメトリックとして次のいずれかを選択します。
  - [Bandwidth] は EIGRP 帯域幅メトリックで、単位はキロビット/秒です。有効値の範囲は1 ~ 4294967295 です。
  - [Delay] は EIGRP 遅延メトリックで、単位は 10 マイクロ秒です。有効値の範囲は、0 ~ 4294967295 です。
  - [Reliability] は EIGRP 信頼性メトリックです。有効値の範囲は 0 ~ 255 で、255 は信頼性が 100 % であることを示します。
  - [Loading] は EIGRP 有効帯域幅(負荷)メトリックです。有効値の範囲は1~255 で、255 は負荷が 100% であることを示します。
  - [MTU] はパスの MTU です。有効値の範囲は1~65535 です。
- ステップ10 ルート マップを [Route Map] ドロップダウン リストで選択し、EIGRP ルーティング プロセス に再配布するルートを定義します。ルート マップの設定方法の詳細については、ルート マッ プ (911 ページ) を参照してください。
- ステップ11 [Optional OSPF Redistribution] 領域で、どの OSPF ルートを EIGRP ルーティング プロセスに再 配布するかをさらに詳しく指定するために、次の OSPF オプションボタンのいずれかをクリッ クします。
  - [Match Internal] を選択すると、指定されている OSPF プロセスの内部であるルートが対象 となります。
  - [Match External 1]を選択すると、指定されている OSPF プロセスの外部であるタイプ1ルートが対象となります。
  - [Match External 2] を選択すると、指定されている OSPF プロセスの外部であるタイプ2ルートが対象となります。
  - [Match NSSA-External 1] を選択すると、指定されている OSPF NSSA の外部であるタイプ 1 ルートが対象となります。
  - [Match NSSA-External 2] を選択すると、指定されている OSPF NSSA の外部であるタイプ 2 ルートが対象となります。

ステップ12 [OK] をクリックします。

## EIGRP でのネットワークのフィルタリング

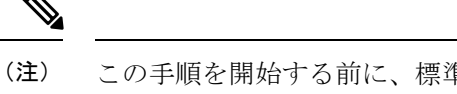

主) この手順を開始する前に、標準の ACL を作成し、その中にアドバタイズするルートを定義する必要があります。つまり、標準の ACL を作成し、その中に送信または受信したアップデートからフィルタリングするルートを定義します。

#### 手順

ステップ1 メイン ASDM ウィンドウで、[Configuration] > [Device Setup] > [Routing] > [EIGRP] > [Setup] の順に選択します。

[EIGRP Setup] ペインが表示されます。

- **ステップ2** [Enable EIGRP routing] チェックボックスをオンにします。
- **ステップ3** [EIGRP Process] フィールドに、EIGRP プロセスの AS 番号を入力します。指定できる AS 番号 の範囲は 1 ~ 65535 です。
- ステップ4 [Configuration] > [Device Setup] > [Routing] > [EIGRP] > [Filter Rules] の順に選択します。

EIGRP ルーティング プロセスに対して設定されているルート フィルタリング ルールが [Filter Rules] ペインに表示されます。フィルタ ルールによって、EIGRP ルーティング プロセスで受け入れまたはアドバタイズされるルートを制御できます。

[Filter Rule] テーブルの各行には、特定のインターフェイスまたはルーティング プロトコルに 適用されるフィルタ ルールについての情報が記載されます。たとえば、フィルタ ルールで外 部インターフェイスでの「in」方向が指定されている場合は、外部インターフェイスで受信さ れた EIGRP アップデートすべてにフィルタリングが適用されます。フィルタ ルールで方向が 「out」、ルーティング プロトコルとして OSPF 10 が指定されている場合は、発信 EIGRP アッ プデートで EIGRP ルーティング プロセスに再配布されるルートにフィルタ ルールが適用され ます。

**ステップ5** フィルタ ルールを追加するには [Add] をクリックします。既存のフィルタ ルールを編集する 場合は、ステップ6に進んでください。

[Add Filter Rules] ダイアログボックスが表示されます。

**ステップ6** フィルタ ルールを編集するには、テーブルでそのフィルタ ルールを選択して [Edit] をクリックします。

[Edit Filter Rules] ダイアログボックスが表示されます。フィルタ ルールをダブルクリックして 編集することもできます。フィルタ ルールを削除するには、テーブルでそのフィルタ ルール を選択して [Delete] をクリックします。

- **ステップ7** このエントリが適用される EIGRP ルーティング プロセスの AS 番号をドロップダウン リスト で選択します。
- **ステップ8** フィルタ ルートの方向をドロップダウン リストで選択します。

着信 EIGRP ルーティング アップデートからのルートをフィルタリングするルールの場合は、 [in]を選択します。ASA から送信される EIGRP ルーティングアップデートからのルートをフィ ルタリングするには、[out] を選択します。

[out] を選択した場合、[Routing process] フィールドがアクティブになります。フィルタリング するルートのタイプを選択します。スタティック、接続済み、RIP、および OSPF のルーティ ング プロセスから再配布されるルートをフィルタリングできます。ルーティング プロセスを 指定するフィルタは、すべてのインターフェイスで送信される更新からのルートをフィルタリ ングします。

- **ステップ9** OSPF プロセス ID を [ID] フィールドに入力します。
- **ステップ10** [Interface] オプション ボタンをクリックしてから、フィルタを適用するインターフェイスを選択します。
- ステップ11 [Add] または [Edit] をクリックして、フィルタ ルールの ACL を定義します。[Edit] をクリック すると、選択されているネットワーク ルールの [Network Rule] ダイアログボックスが開きま す。
- ステップ12 [Action] ドロップダウン リストで、[Permit] を選択すると指定のネットワークのアドバタイズ が許可され、[Deny] を選択すると指定のネットワークのアドバタイズが禁止されます。
- ステップ13 [IP Address] フィールドに、許可または禁止するネットワークの IP アドレスを入力します。すべてのアドレスを許可または禁止するには、IP アドレス 0.0.0.0 とネットワーク マスク 0.0.0.0 を使用します。
- ステップ14 [Netmask] ドロップダウン リストで、ネットワークの IP アドレスに適用するネットワーク マ スクを選択します。このフィールドにネットワークマスクを入力するか、リストから共通マス クの1つを選択します。
- **ステップ15** [OK] をクリックします。

### EIGRP Hello 間隔と保持時間のカスタマイズ

ASAは、ネイバーを検出する目的、およびネイバーが到達不能または動作不能になったことを 把握する目的で、定期的に hello パケットを送信します。デフォルトでは、hello パケットは5 秒間隔で送信されます。

helloパケットは、ASAの保持時間をアドバタイズします。保持時間によって、EIGRPネイバー に、ASAを到達可能と見なす時間の長さを知らせます。アドバタイズされた保持時間内にネイ バーが helloパケットを受信しなかった場合、ASA は到達不能と見なされます。デフォルトで は、アドバタイズされる保持時間は15秒です(hello 間隔の3倍)。

hello間隔とアドバタイズされる保持時間のいずれも、インターフェイスごとに設定します。保持時間は hello 間隔の3倍以上に設定することをお勧めします。

手順

ステップ1 メイン ASDM ウィンドウで、[Configuration] > [Device Setup] > [Routing] > [EIGRP] > [Setup] の順に選択します。

[EIGRP Setup] ペインが表示されます。

- ステップ2 [Enable EIGRP routing] チェックボックスをオンにします。
- ステップ3 [OK] をクリックします。
- **ステップ4** [Configuration] > [Device Setup] > [Routing] > [EIGRP] > [Interfaces] の順に選択します。 [Interface] ペインに、EIGRP インターフェイスのすべての設定が表示されます。
- ステップ5 インターフェイス エントリをダブル クリックするか、またはエントリを選択して [Edit] をク リックします。

[Edit EIGRP Interface Entry] ダイアログボックスが表示されます。

- **ステップ6** EIGRP AS 番号をドロップダウン リストで選択します。このリストに表示されるのは、EIGRP ルーティング プロセスをイネーブルにしたときに設定されていたシステム番号です。
- **ステップ7** [Hello Interval] フィールドに、インターフェイス上で送信される EIGRP hello パケット間の間隔 を入力します。

有効値の範囲は、1~65535秒です。デフォルト値は5秒です。

**ステップ8** [Hold Time] フィールドで、保持時間を秒単位で指定します。 有効値の範囲は、1 ~ 65535 秒です。デフォルト値は 15 秒です。

ステップ9 [OK] をクリックします。

### 自動ルート集約の無効化

自動ルート集約は、デフォルトでイネーブルになっています。EIGRP ルーティング プロセス は、ネットワーク番号の境界で集約を行います。このことは、不連続ネットワークがある場合 にルーティングの問題の原因となることがあります。

たとえば、ネットワーク 192.168.1.0、192.168.2.0、192.168.3.0 が接続されているルータがあり、 それらのネットワークがすべて EIGRP に参加しているとすると、EIGRP ルーティング プロセ スはそれらのルートに対しサマリー アドレス 192.168.0.0 を作成します。さらにネットワーク 192.168.10.0 と 192.168.11.0 が接続されているルータがこのネットワークに追加され、それらの ネットワークが EIGRP に参加すると、これらもまた 192.168.0.0 として集約されます。トラ フィックが誤った場所にルーティングされる可能性をなくすために、競合するサマリーアドレ スを作成するルータでの自動ルート集約をディセーブルにする必要があります。

#### 手順

ステップ1 メイン ASDM ウィンドウで、[Configuration] > [Device Setup] > [Routing] > [EIGRP] > [Setup] の順に選択します。

[EIGRP Setup] ペインが表示されます。

- ステップ2 [Enable EIGRP routing] チェックボックスをオンにします。
- ステップ3 [Process Instance] タブをクリックします。
- ステップ4 [Advanced] をクリックします。
- ステップ5 [Summary] 領域の [Auto-Summary] チェックボックスをオフにします。

(注) この設定はデフォルトでイネーブルになっています。

ステップ6 [OK] をクリックします。

# EIGRP でのデフォルト情報の設定

EIGRP アップデート内のデフォルト ルート情報の送受信を制御できます。デフォルトでは、 デフォルト ルートが送信され、受け入れられます。デフォルト情報の受信を禁止するように ASA を設定すると、候補のデフォルト ルート ビットが受信ルート上でブロックされます。デ フォルト情報の送信を禁止するようにASAを設定すると、アドバタイズされるルートのデフォ ルトルート ビット設定が無効になります。

ASDM では、[Default Information] ペインに、EIGRP アップデートでのデフォルト ルート情報 の送受信を制御するルールのテーブルが表示されます。EIGRP ルーティングプロセスごとに、 「in」ルールと「out」ルールを1つずつ設定できます(現在は1つのプロセスだけがサポート されています)。

デフォルトでは、デフォルトルートが送信され、受け入れられます。デフォルトのルート情報 の送受信を制限またはディセーブルにするには、次の手順を実行します。

#### 手順

ステップ1 メイン ASDM ウィンドウで、[Configuration] > [Device Setup] > [Routing] > [EIGRP] > [Setup] の順に選択します。

メインの [EIGRP Setup] ペインが表示されます。

- **ステップ2** [Enable EIGRP routing] チェックボックスをオンにします。
- ステップ3 [OK] をクリックします。
- ステップ4 次のいずれかを実行します。

• [Add] をクリックして、新しいエントリを作成します。

 エントリを編集するには、テーブル内のエントリをダブルクリックするか、テーブル内の エントリを選択して [Edit] をクリックします。

そのエントリの [Add Default Information] または [Edit Default Information] ダイアログボック スが表示されます。EIGRP AS 番号が [EIGRP] フィールドで自動的に選択されています。

- **ステップ5** [Direction] フィールドで、ルールの方向として次のオプションのいずれかを選択します。
  - •[in]:このルールは、着信 EIGRP アップデートからのデフォルトルート情報をフィルタリ ングします。
  - •[out]:このルールは、発信 EIGRP アップデートからのデフォルト ルート情報をフィルタ リングします。

EIGRP プロセスごとに、「in」ルールと「out」ルールを1つずつ設定できます。

- ステップ6 ネットワーク ルール テーブルにネットワーク ルールを追加します。ネットワーク ルールでは、デフォルト ルート情報を送受信するときに許可されるネットワークと拒否されるネットワークを定義します。デフォルト情報フィルタルールに追加するネットワークルールごとに、次の手順を繰り返します。
  - a) ネットワークルールを追加するには[Add]をクリックします。既存のネットワークルール をダブルクリックしてルールを編集します。
  - b) [Action] フィールドで、そのネットワークを許可する場合は[Permit]をクリックし、ブロッ クする場合は [Deny] をクリックします。
  - c) [IP Address] フィールドと [Network Mask] フィールドに、ルールによって許可または拒否 されるネットワークの IP アドレスとネットワーク マスクを入力します。 すべてのデフォルト ルート情報の受け入れや送信を拒否するには、ネットワーク アドレ

スとして 0.0.0.0 を入力し、ネットワークマスクとして 0.0.0.0 を選択します。

- d) 指定したネットワーク ルールをデフォルト情報フィルタ ルールに追加するには、[OK] を クリックします。
- ステップ7 デフォルト情報フィルタルールを受け入れるには、[OK] をクリックします。

# EIGRP スプリット ホライズンのディセーブル化

スプリットホライズンは、EIGRP アップデートパケットとクエリーパケットの送信を制御し ます。スプリットホライズンがインターフェイスでイネーブルになると、アップデートパケッ トとクエリーパケットは、このインターフェイスがネクストホップとなる宛先には送信され ません。この方法でアップデートパケットとクエリーパケットを制御すると、ルーティング ループが発生する可能性が低くなります。

デフォルトでは、スプリットホライズンはすべてのインターフェイスでイネーブルになっています。

スプリットホライズンは、ルート情報が、その情報の発信元となるインターフェイスからルー タによってアドバタイズされないようにします。通常、特にリンクが切断された場合には、こ の動作によって複数のルーティングデバイス間の通信が最適化されます。ただし、非ブロード キャスト ネットワークでは、この動作が望ましくない場合があります。このような場合は、 EIGRP を設定したネットワークを含め、スプリット ホライズンをディセーブルにする必要が 生じることもあります。

インターフェイスでのスプリットホライズンをディセーブルにする場合、そのインターフェイ ス上のすべてのルータとアクセスサーバーに対してディセーブルにする必要があります。

EIGRP スプリットホライズンをディセーブルにするには、次の手順を実行します。

#### 手順

- ステップ1 メイン ASDM ウィンドウで、[設定(Configuration)]>[デバイスの設定(Device Setup)]> [ルーティング(Routing)]>[EIGRP]>[インターフェイス(Interfaces)]の順に選択します。 [Interface] ペインが表示され、EIGRP インターフェイスの設定が表示されます。
- **ステップ2** インターフェイス エントリをダブル クリックするか、またはエントリを選択して [Edit] をク リックします。

[EIGRPインターフェイスエントリの編集(Edit EIGRP Interface Entry)] または [EIGRPv6イン ターフェイスエントリの編集(Edit EIGRPv6 Interface Entry)] (EIGRPv6) ダイアログボック スが表示されます。

- ステップ3 EIGRP 自律システム(AS) 番号をドロップダウン リストで選択します。このリストに表示さ れるのは、EIGRP ルーティング プロセスをイネーブルにしたときに設定されていたシステム 番号です。
- ステップ4 [Split Horizon] チェックボックスをオフにします。
- ステップ5 [OK] をクリックします。

### EIGRP プロセスの再始動

EIGRPプロセスを再始動したり、再配布またはカウンタをクリアしたりすることができます。

#### 手順

ステップ1 メイン ASDM ウィンドウで、[Configuration] > [Device Setup] > [Routing] > [EIGRP] > [Setup] の順に選択します。

[EIGRP Setup] ペインが表示されます。

ステップ2 [リセット (Reset)]をクリックします。

# EIGRP のモニタリング

次のコマンドを使用して、EIGRP ルーティングプロセスをモニターできます。コマンド出力の例と説明については、コマンドリファレンスを参照してください。また、ネイバー変更メッ セージとネイバー警告メッセージのロギングをディセーブルにできます。

さまざまな EIGRP ルーティング統計情報をモニターまたはディセーブル化するには、次の手順を実行します。

#### 手順

**ステップ1** メイン ASDM ウィンドウで、[Monitoring]>[Routing]>[EIGRP Neighbor] の順に選択します。

各行は1つの EIGRP ネイバーを表します。ネイバーごとに、リストにはそのIP アドレス、接続先のネットワーク、保持時間、アップタイム、キュー長、シーケンス番号、スムーズラウンドトリップ時間、再送信タイムアウトが表示されます。考えられる状態変更のリストは次のとおりです。

- [NEW ADJACENCY]:新しいネイバーが確立されました。
- [PEER RESTARTED]:他のネイバーがネイバー関係のリセットを開始しました。メッセージを受け取ったルータは、ネイバーをリセットしているルータではありません。
- •[HOLD TIME EXPIRED]:保持時間が経過しても、ルータは EIGRP パケットをネイバーか ら受け取っていません。
- [RETRY LIMIT EXCEEDED]: EIGRP は EIGRP 高信頼性パケットに対する確認応答をネイ バーから受け取らなかったため、高信頼性パケットの再送信をすでに 16 回試行しました が、一度も成功しませんでした。
- •[ROUTE FILTER CHANGED]: ルートフィルタに変更があったため、EIGRP ネイバーがリ セットしています。
- •[INTERFACE DELAY CHANGED]: インターフェイスでの遅延パラメータの手動設定変更 があったため、EIGRP ネイバーがリセットしています。
- [INTERFACE BANDWIDTH CHANGED]: インターフェイスでのインターフェイス帯域幅の手動設定変更があったため、EIGRP ネイバーがリセットしています。
- [STUCK IN ACTIVE]: EIGRP がアクティブ状態のままスタックしているため、EIGRP ネ イバーがリセットしています。ネイバーがリセットされるのは、stuck-in-active 状態となっ たためです。
- ステップ2 モニターする EIGRP ネイバーをクリックします。
- ステップ3 現在のネイバー リストを削除するには、[Clear Neighbors] をクリックします。
- **ステップ4** 現在のネイバーリストの表示を更新するには、[Refresh] をクリックします。

I

(注) デフォルトでは、ネイバー変更メッセージとネイバー警告メッセージはロギングさ れます。

# EIGRP の履歴

#### 表 43: EIGRP の機能の履歴

| 機能名                             | プラット<br>フォームリ<br>リース | 機能情報                                                                                                    |
|---------------------------------|----------------------|----------------------------------------------------------------------------------------------------|
| EIGRP サポート                      | 7.0(1)               | Enhanced Interior Gateway Routing Protocol (EIGRP) を使<br>用するデータのルーティング、認証の実行、およびルー<br>ティング情報の再配布とモニタリングのサポートが追加<br>されました。      |
|                                 |                      | 次の画面が導入されました。[設定(Configuration)]><br>[デバイスの設定(Device Setup)]>[ルーティング<br>(Routing)]>[EIGRP]。                                    |
| マルチ コンテキスト モードのダイナミック<br>ルーティング | 9.0(1)               | EIGRP ルーティングは、マルチ コンテキスト モードで<br>サポートされます。                                                                                     |
|                                 |                      | 次の画面が変更されました。[Configuration] > [Device<br>Setup] > [Routing] > [EIGRP] > [Setup]。                                              |
| クラスタ                            | 9.0(1)               | EIGRPの場合、バルク同期、ルートの同期およびレイヤ<br>2 ロードバランシングは、クラスタリング環境でサポー<br>トされます。                                                            |
| EIGRP Auto-Summary              | 9.2(1)               | EIGRPの[Auto-Summary]フィールドはデフォルトでディ<br>セーブルになりました。                                                                              |
|                                 |                      | 次の画面が変更されました。[Configuration] > [Device<br>Setup] > [Routing] > [EIGRP] > [Setup] > [Edit EIGRP Process<br>Advanced Properties] |

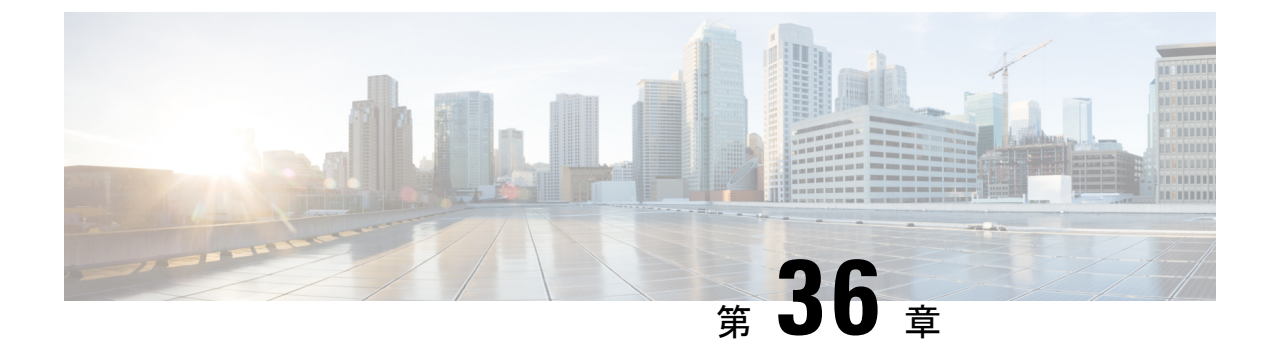

# マルチキャスト ルーティング

この章では、マルチキャストルーティングプロトコルを使用するようにASAを設定する方法 について説明します。

- マルチキャストルーティングについて(1073ページ)
- •マルチキャストルーティングのガイドライン (1077 ページ)
- •マルチキャストルーティングの有効化(1078ページ)
- •マルチキャストルーティングのカスタマイズ (1078ページ)
- PIM のモニタリング (1096 ページ)
- マルチキャストルーティングの例(1096ページ)
- ・マルチキャストルーティングの履歴 (1098ページ)

# マルチキャスト ルーティングについて

マルチキャストルーティングは、単一の情報ストリームを数千もの企業や家庭に同時に配信す ることでトラフィックを軽減する帯域幅節約型のテクノロジーです。マルチキャストルーティ ングを活用するアプリケーションには、ビデオ会議、企業通信、遠隔学習に加えて、ソフト ウェア、株価、およびニュースの配信などがあります。

マルチキャストルーティングプロトコルでは、競合テクノロジーのネットワーク帯域幅の使 用量を最小限に抑えながら、送信元や受信者の負荷を増加させずに発信元のトラフィックを複 数の受信者に配信します。マルチキャストパケットは、Protocol Independent Multicast (PIM) やサポートする他のマルチキャストプロトコルを使用した ASA によりネットワークで複製さ れるため、複数の受信者にできる限り高い効率でデータを配信できます。

ASA は、スタブ マルチキャスト ルーティングと PIM マルチキャスト ルーティングの両方を サポートしています。ただし、1 つの ASA に両方を同時に設定することはできません。

(注) マルチキャストルーティングでは、UDPトランスポートおよび非UDPトランスポートの両方 がサポートされます。ただし、非UDPトランスポートでは FastPath 最適化は行われません。

# スタブ マルチキャスト ルーティング

スタブマルチキャストルーティングは、ダイナミックホスト登録の機能を提供して、マルチ キャストルーティングを容易にします。スタブマルチキャストルーティングを設定すると、 ASAは IGMP のプロキシエージェントとして動作します。ASAは、マルチキャストルーティ ングに全面的に参加するのではなく、IGMP メッセージをアップストリームのマルチキャスト ルータに転送し、そのルータがマルチキャストデータの送信をセットアップします。スタブ マルチキャストルーティングを設定する場合は、ASAを PIM スパースモードまたは双方向 モード用に設定できません。IGMP スタブマルチキャストルーティングに参加するインター フェイス上で PIM を有効にする必要があります。

ASAは、PIM-SMおよび双方向 PIM の両方をサポートしています。PIM-SM は、基盤となるユニキャストルーティング情報ベースまたは別のマルチキャスト対応ルーティング情報ベースを 使用するマルチキャスト ルーティング プロトコルです。このプロトコルは、マルチキャスト グループあたり1つのランデブーポイント(RP)をルートにした単方向の共有ツリーを構築 し、オプションでマルチキャストの発信元ごとに最短パスツリーを作成します。

## PIM マルチキャスト ルーティング

双方向 PIM は PIM-SM の変形で、マルチキャストの発信元と受信者を接続する双方向の共有 ツリーを構築します。双方向ツリーは、マルチキャスト トポロジの各リンクで動作する指定 フォワーダ(DF)選択プロセスを使用して構築されます。DF に支援されたマルチキャスト データは発信元からランデブーポイント(RP)に転送されます。この結果、マルチキャスト データは発信元固有の状態を必要とせず、共有ツリーをたどって受信者に送信されます。DF の選択は RP の検出中に行われ、これによってデフォルト ルートが RP に提供されます。

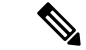

(注) ASAが PIM RP の場合は、ASAの変換されていない外部アドレスを RP アドレスとして使用してください。

### PIM Source Specific Multicast のサポート

ASAは PIM Source Specific Multicast (SSM)の機能や関連設定をサポートしていません。ただし、ASAは最終ホップルータとして配置されていない限り、SSM 関連のパケットの通過を許可します。

SSMは、IPTVなどの1対多のアプリケーションのデータ送信メカニズムとして分類されます。 SSM モデルは、(S、G)ペアで示される「チャネル」の概念を使用します。S は発信元アド レス、G は SSM 宛先アドレスです。チャネルに登録するには、IGMPv3 などのグループ管理プ ロトコルを使用して行います。SSM は、特定のマルチキャスト送信元について学習した後、受 信側のクライアントを有効にします。これにより、共有ランデブーポイント(RP)からでは なく、直接送信元からマルチキャストストリームを受信できるようになります。アクセス制御 メカニズムは SSM 内に導入され、現在のスパースまたはスパース - デンス モードの実装では 提供されないセキュリティ拡張機能を提供します。 PIM-SSM は、RP または共有ツリーを使用しない点で PIM-SM とは異なります。代わりに、マルチキャスト グループの発信元アドレスの情報は、ローカル受信プロトコル(IGMPv3)経由 で受信者から提供され、送信元固有のツリーを直接作成するために使用されます。

# PIM ブートストラップ ルータ (BSR)

PIM ブートストラップ ルータ (BSR) は、RP 機能およびグループの RP 情報をリレーするために候補のルータを使用する動的ランデブーポイント (RP) セレクションモデルです。RP機能には RP の検出が含まれており、RP にデフォルト ルートを提供します。これは、一連のデバイスを BSR の選択プロセスに参加する候補の BSR (C-BSR) として設定し、その中から BSR を選択することで実現します。BSR が選択されると、候補のランデブー ポイント (C-RP) として設定されたデバイスは、選定された BSR にグループ マッピングの送信を開始します。次に、BSR はホップ単位で PIM ルータ間を移動する BSR メッセージ経由で、マルチキャスト ツリーに至る他のすべてのデバイスにグループ/RP マッピング情報を配布します。

この機能は、RPを動的に学習する方法を提供するため、RPが停止と起動を繰り返す複雑で大 規模なネットワークには不可欠です。

### PIM ブートストラップ ルータ (BSR) の用語

PIM BSR の設定では、次の用語がよく使用されます。

- ・ブートストラップルータ(BSR): BSR はホップバイホップベースの PIM が設定された 他のルータに、ランデブーポイント(RP)情報をアドバタイズします。選択プロセスの 後に、複数の候補 BSR の中から1つの BSR が選択されます。このブートストラップルー タの主な目的は、すべての候補 RP(C-RP)通知を RP-set というデータベースに収集し、 これをネットワーク内の他のすべてのルータに定期的に BSR メッセージとして送信する ことです(60 秒ごと)。
- ・ブートストラップルータ(BSR)メッセージ:BSRメッセージは、TTLが1に設定されたAll-PIM-Routersグループへのマルチキャストです。これらのメッセージを受信するすべてのPIMネイバーは、メッセージを受信したインターフェイスを除くすべてのインターフェイスからそのメッセージを再送信します(TTLは1に設定)。BSRメッセージには、現在アクティブなBSRのRP-setとIPアドレスが含まれています。この方法で、C-RPはC-RPメッセージのユニキャスト先を認識します。
- ・候補ブートストラップルータ(C-BSR):候補 BSR として設定されるデバイスは、BSR 選択メカニズムに参加します。最も優先順位の高い C-BSR が BSR として選択されます。
  C-BSR の最上位の IP アドレスはタイブレイカーとして使用されます。BSR の選択プロセスはプリエンプティブです。たとえば、より優先順位の高いC-BSR が新たに見つかると、新しい選択プロセスがトリガーされます。
- ・候補ランデブーポイント(C-RP): RPはマルチキャストデータの送信元と受信者が対面 する場所として機能します。C-RPとして設定されているデバイスは、マルチキャストグ ループマッピング情報を、ユニキャスト経由で直接、選択されたBSRに定期的にアドバ タイズします。これらのメッセージには、グループ範囲、C-RPアドレス、および保留時 間が含まれています。現在のBSRのIPアドレスは、ネットワーク内のすべてのルータが

受信した定期的な BSR メッセージから学習されます。このようにして、BSR は現在動作 中で到達可能な RP 候補について学習します。

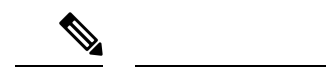

- (注) C-RP は BSR トラフィックの必須要件ですが、ASA は C-RP としては機能しません。ルータのみが C-RP として機能できます。したがって、BSRのテスト機能では、トポロジにルータを追加する必要があります。
  - BSR 選択メカニズム:各 C-BSR は、BSR 優先順位フィールドを含むブートストラップ メッセージ(BSM)を生成します。ドメイン内のルータは、ドメイン全体にBSMをフラッ ディングします。自身より優先順位の高い C-BSR に関する情報を受け取った BSR は、一 定期間、BSMの送信を抑止します。残った単一の C-BSR が選択された BSR となり、その BSM により、選択された BSR に関する通知がドメイン内の他のすべてのルータに対して 送信されます。

# マルチキャストグループの概念

マルチキャストはグループの概念に基づくものです。受信者の任意のグループは、特定のデー タストリームを受信することに関心があります。このグループには物理的または地理的な境界 がなく、インターネット上のどの場所にホストを置くこともできます。特定のグループに流れ るデータの受信に関心があるホストは、IGMPを使用してグループに加入する必要があります。 ホストがデータストリームを受信するには、グループのメンバでなければなりません。マルチ キャストグループの設定方法の詳細については、マルチキャストグループの設定(1091ペー ジ)を参照してください。

### マルチキャスト アドレス

マルチキャストアドレスは、グループに加入し、このグループに送信されるトラフィックの受信を希望する IP ホストの任意のグループを指定します。

# クラスタ

マルチキャストルーティングは、クラスタリングをサポートします。スパンドEtherChannel ク ラスタリングでは、ファーストパス転送が確立されるまでの間、制御ユニットがすべてのマル チキャストルーティングパケットとデータパケットを送信します。ファーストパス転送が確 立されると、データユニットがマルチキャストデータパケットを転送できます。すべてのデー タフローは、フルフローです。スタブ転送フローもサポートされます。スパンドEtherChannel クラスタリングでは1つのユニットだけがマルチキャストパケットを受信するため、制御ユ ニットへのリダイレクションは共通です。個別インターフェイスクラスタリングでは、ユニッ トは個別に機能しません。すべてのデータとルーティングパケットは制御ユニットで処理さ れ、転送されます。データユニットは、送信されたすべてのパケットをドロップします。

# マルチキャスト ルーティングのガイドライン

#### コンテキスト モード

シングル コンテキスト モードでサポートされています。

#### ファイアウォール モード

ルーテッドファイアウォール モードでのみサポートされています。トランスペアレントファ イアウォール モードはサポートされません。

#### IPv6

IPv6 はサポートされません。

#### マルチキャスト グループ

224.0.0.0 ~ 224.0.0.255 のアドレス範囲は、ルーティングプロトコル、およびゲートウェイディ スカバリやグループメンバーシップレポートなどのその他のトポロジディスカバリまたはメ ンテナンスプロトコルを使用するために予約されています。したがって、アドレス範囲224.0.0/24 からのインターネットマルチキャストルーティングはサポートされません。予約されたアド レスのマルチキャストルーティングを有効にすると、IGMP グループは作成されません。

#### クラスタリング

IGMP および PIM のクラスタリングでは、この機能はプライマリ ユニットでのみサポートさ れます。

#### その他のガイドライン

- ・224.1.2.3 などのマルチキャストホストへのトラフィックを許可するには、インバウンドインターフェイス上のアクセス制御ルールを設定する必要があります。ただし、ルールの宛先インターフェイスを指定したり、初期接続確認の間にマルチキャストの接続に適用したりすることはできません。
- PIM/IGMP マルチキャストルーティングは、トラフィックゾーン内のインターフェイスで はサポートされません。
- •ASA を同時にランデブーポイント(RP)とファーストホップルータになるように設定し ないでください。
- HSRP スタンバイ IP アドレスは、PIM ネイバーシップに参加しません。したがって、RP ルータ IP が HSRP スタンバイ IP アドレスを介してルーティングされる場合、マルチキャ ストルーティングはASAで機能しません。マルチキャストトラフィックが正常に通過する ようにするには、RP アドレスのルートが HSRP スタンバイ IP アドレスではないことを確 認し、代わりに、ルートアドレスをインターフェイス IP アドレスに設定します。

# マルチキャスト ルーティングの有効化

ASAでマルチキャストルーティングを有効にすると、デフォルトではすべてのデータインターフェイスで IGMP と PIM が有効になりますが、ほとんどのモデルの管理インターフェイスで は有効になりません(通過トラフィックを許可しないインターフェイスについては、管理ス ロット/ポートインターフェイス(640ページ)を参照してください)。IGMPは、直接接続さ れているサブネット上にグループのメンバーが存在するかどうか学習するために使用されま す。ホストは、IGMP レポートメッセージを送信することにより、マルチキャストグループに 参加します。PIM は、マルチキャストデータグラムを転送するための転送テーブルを維持す るために使用されます。

管理インターフェイスでマルチキャストルーティングを有効にするには、管理インターフェイ スでマルチキャスト境界を明示的に設定する必要があります。

(注) マルチキャストルーティングでは、UDPトランスポートレイヤだけがサポートされています。

以下の一覧に、特定のマルチキャストテーブルに追加されるエントリの最大数を示します。こ の上限に達すると、新しいエントリは廃棄されます。

- MFIB : 30,000
- IGMP グループ: 30,000
- PIM ルート: 72,000

#### 手順

- ステップ1 メイン ASDM ウィンドウで、[Configuration] > [Device Setup] > [Routing] > [Multicast] の順に 選択します。
- ステップ2 [Multicast] ペインで、[Enable Multicast routing] チェックボックスをオンにします。

このチェックボックスをオンにすると、ASA 上で IP マルチキャスト ルーティングがイネーブ ルになります。このチェックボックスをオフにすると、IP マルチキャスト ルーティングが無 効になります。デフォルトでは、マルチキャストは無効になっています。マルチキャストルー ティングを有効にすると、すべてのインターフェイス上でマルチキャストが有効になります。 マルチキャストはインターフェイスごとに無効にできます。

# マルチキャスト ルーティングのカスタマイズ

ここでは、マルチキャストルーティングをカスタマイズする方法について説明します。

# スタブマルチキャストルーティングの設定と IGMP メッセージの転送

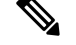

(注) スタブマルチキャストルーティングは、PIM スパースモードおよび双方向モードと同時には サポートされません。

スタブエリアへのゲートウェイとして動作している ASA は、PIM スパースモードまたは双方 向モードに参加する必要はありません。その代わりに、そのセキュリティ アプライアンスを IGMPプロキシエージェントとして設定すると、あるインターフェイスに接続されているホス トから、別のインターフェイスのアップストリーム マルチキャスト ルータに IGMP メッセー ジを転送することができます。ASA を IGMP プロキシエージェントとして設定するには、ホ スト加入 (join) メッセージおよびホスト脱退 (leave) メッセージをスタブエリアからアップ ストリーム インターフェイスに転送します。スタブ モードのマルチキャスト ルーティングに 参加しているインターフェイスでも、PIM を有効にする必要があります。

#### 手順

- **ステップ1** メイン ASDM ウィンドウで、[Configuration] > [Device Setup] > [Routing] > [Multicast] の順に 選択します。
- ステップ2 [Multicast] ペインで、[Enable Multicast routing] チェックボックスをオンにします。
- ステップ3 [Apply] をクリックして変更内容を保存します。
- ステップ4 [Configuration] > [Device Setup] > [Routing] > [Multicast] > [IGMP] > [Protocol] の順に選択します。
- **ステップ5** どのインターフェイスから IGMP メッセージを転送するかを変更するには、インターフェイス を選択して [Edit] をクリックします。

[Configure IGMP Parameters] ダイアログボックスが表示されます。

- **ステップ6** [Forward Interface] ドロップダウン リストで、どのインターフェイスから IGMP メッセージを 送信するかを選択します。
- ステップ7 [OK] をクリックしてこのダイアログボックスを閉じてから、[Apply] をクリックして変更内容 を保存します。

## スタティック マルチキャスト ルートの設定

スタティックマルチキャストルートを設定すると、マルチキャストトラフィックをユニキャ ストトラフィックから分離できます。たとえば、送信元と宛先の間のパスでマルチキャスト ルーティングがサポートされていない場合は、その解決策として、2つのマルチキャストデバ イスの間に GRE トンネルを設定し、マルチキャストパケットをそのトンネル経由で送信しま す。 PIMを使用する場合、ASAは、ユニキャストパケットを発信元に返送するときと同じインターフェイスでパケットを受信することを想定しています。マルチキャストルーティングをサポートしていないルートをバイパスする場合などは、ユニキャストパケットで1つのパスを使用し、マルチキャストパケットで別の1つのパスを使用することもあります。

スタティックマルチキャストルートはアドバタイズも再配布もされません。

#### 手順

- ステップ1 メイン ASDM ウィンドウで、[Configuration]>[Device Setup]>[Routing]>[Multicast]>[MRoute] の順に選択します。
- ステップ2 [Add] または [Edit] を選択します。

[Add Multicast Route] または [Edit Multicast Route] ダイアログボックスが表示されます。

ASA に新しいスタティック マルチキャスト ルートを追加する場合は、[Add Multicast Route] ダ イアログボックスを使用します。既存のスタティック マルチキャスト ルートを変更する場合 は、[Edit Multicast Route] ダイアログボックスを使用します。

- **ステップ3** [Source Address] フィールドに、マルチキャスト送信元の IP アドレスを入力します。既存のス タティック マルチキャスト ルートを編集しているときは、この値は変更できません。
- ステップ4 [Source Mask] ドロップダウン リストからマルチキャスト送信元の IP アドレスのネットワーク マスクを選択します。
- ステップ5 [Incoming Interface] 領域で、[RPF Interface] オプション ボタンをクリックしてルートを転送す る RPF を選択するか、[Interface Name] オプション ボタンをクリックし、次に以下を入力しま す。
  - [Source Interface] フィールドで、ドロップダウンリストからマルチキャストルートの着信 インターフェイスを選択します。
  - [Destination Interface] フィールドで、どの宛先インターフェイスを通してルートを転送す るかをドロップダウン リストで選択します。
  - (注) インターフェイスまたは RPF ネイバーを指定できますが、同時に両方は指定できません。
- ステップ6 [Administrative Distance] フィールドで、スタティック マルチキャスト ルートのアドミニスト レーティブ ディスタンスを選択します。スタティック マルチキャスト ルートのアドミニスト レーティブ ディスタンスがユニキャスト ルートのアドミニストレーティブ ディスタンスと同 じである場合は、スタティック マルチキャスト ルートが優先されます。
- ステップ7 [OK] をクリックします。

# **IGMP**機能の設定

IP ホストは、自身のグループメンバーシップを直接接続されているマルチキャストルータに 報告するためにIGMPを使用します。IGMPは、マルチキャストグループの個々のホストを特 定のLANにダイナミックに登録するために使用します。ホストは、そのローカルマルチキャ ストルータにIGMPメッセージを送信することで、グループメンバーシップを識別します。 IGMPでは、ルータはIGMPメッセージをリッスンし、定期的にクエリを送信して、特定のサ ブネットでアクティブなグループと非アクティブなグループを検出します。

ここでは、インターフェイス単位で任意の IGMP 設定を行う方法について説明します。

### インターフェイスでの IGMP の有効化

IGMP は、特定のインターフェイスでディセーブルにできます。この情報は、特定のインター フェイスにマルチキャストホストがないことがわかっていて、ASA からそのインターフェイ スにホスト クエリー メッセージを発信しないようにする場合に有用です。

#### 手順

ステップ1 メイン ASDM ウィンドウで、[Configuration]>[Device Setup]>[Routing]>[Multicast]>[IGMP]> [Protocol] の順に選択します。

[Protocol] ペインには、ASA 上の各インターフェイスの IGMP パラメータが表示されます。

- ステップ2 ディセーブルにするインターフェイスを選択して [Edit] をクリックします。
- ステップ3 指定したインターフェイスをディセーブルにするには、[Enable IGMP] チェックボックスをオフにします。
- ステップ4 [OK] をクリックします。

[Protocol] ペインに「Yes」と表示される場合は IGMP がそのインターフェイス上でイネーブル になっており、「No」の場合はそのインターフェイス上で IGMP がディセーブルになっていま す。

### IGMP グループ メンバーシップの設定

ASA をマルチキャスト グループのメンバとして設定できます。マルチキャスト グループに加入するように ASA を設定すると、アップストリーム ルータはそのグループのマルチキャスト ルーティングテーブル情報を維持して、このグループをアクティブにするパスを保持します。 IGMP 参加グループを設定する場合は、ASA がインターフェイスの代表ルータ(DR)である ことを確認してください。

(注) 特定のグループのマルチキャストパケットを特定のインターフェイスに転送する必要がある場合に、ASAがそのパケットをそのグループの一部として受け付けることがないようにする方法については、スタティック加入したIGMPグループの設定(1082ページ)を参照してください。

#### 手順

- ステップ1 メイン ASDM ウィンドウで、[Configuration]>[Device Setup]>[Routing]>[Multicast]>[IGMP]> [Join Group] の順に選択します。
- **ステップ2** [Join Group] ペインの [Add] または [Edit] をクリックします。>>>

[Add IGMP Join Group] ダイアログボックスでは、インターフェイスをマルチキャスト グルー プのメンバーに設定することができます。[Edit IGMP Join Group] ダイアログでは、既存のメン バーシップ情報を変更することができます。

- **ステップ3** [Interface Name] フィールドで、ドロップダウンリストからインターフェイス名を選択します。 既存のエントリを編集しているときは、この値は変更できません。
- ステップ4 [Multicast Group Address] フィールドで、インターフェイスが属するマルチキャスト グループ のアドレスを入力します。有効なグループ アドレスの範囲は、224.0.0.0 ~ 239.255.255.255 で す。
- ステップ5 [OK] をクリックします。

### スタティック加入した IGMP グループの設定

設定によってはグループメンバがグループ内で自分のメンバーシップを報告できない場合があ ります。また、ネットワークセグメント上にグループのメンバが存在しないこともあります。 しかし、それでも、そのグループのマルチキャストトラフィックをそのネットワークセグメ ントに送信することが必要になる場合があります。そのようなグループのマルチキャストトラ フィックをそのセグメントに送信するには、スタティック加入したIGMPグループを設定しま す。IGMPスタティックグループを設定する場合は、ASAがインターフェイスの宛先ルータで あることを確認してください。

メイン ASDM ウィンドウで、[Configuration] > [Routing] > [Multicast] > [IGMP] > [Static Group] の順に選択すると、ASAをスタティックに接続されたグループメンバーとして設定できます。 この方法の場合、ASA はパケットそのものを受信せず、転送だけを実行します。そのため、ス イッチングが高速に実施されます。発信インターフェイスはIGMP キャッシュ内に存在します が、このインターフェイスはマルチキャスト グループのメンバーではありません。

#### 手順

ステップ1 メイン ASDM ウィンドウで、[Configuration]>[Device Setup]>[Routing]>[Multicast]>[IGMP]> [Static Group] の順に選択します。 ステップ2 [Static Group] ペインの [Add] または [Edit] をクリックします。

インターフェイスに対してマルチキャストグループをスタティックに割り当てる場合は、[Add IGMP Static Group] ダイアログボックスを使用します。既存のスタティック グループの割り当 てを変更する場合は、[Edit IGMP Static Group] ダイアログボックスを使用します。

- **ステップ3** [Interface Name] フィールドで、ドロップダウンリストからインターフェイス名を選択します。 既存のエントリを編集しているときは、この値は変更できません。
- **ステップ4** [Multicast Group Address] フィールドで、インターフェイスが属するマルチキャスト グループ のアドレスを入力します。有効なグループ アドレスの範囲は、224.0.0.0 ~ 239.255.255.255 で す。
- **ステップ5** [OK] をクリックします。

### マルチキャスト グループへのアクセスの制御

アクセス コントロール リストを使用して、マルチキャスト グループへのアクセスを制御でき ます。

#### 手順

ステップ1 メイン ASDM ウィンドウで、[Configuration]>[Device Setup]>[Routing]>[Multicast]>[IGMP]> [Access Group] の順に選択します。

> [Access Group] ペインが表示されます。[Access Group] ペインのテーブル エントリは、上から 下の順に処理されます。具体的なエントリはテーブルの上方に、一般的なエントリは下方に配 置してください。たとえば、特定のマルチキャストグループを許可するためのアクセスグルー プエントリはテーブルの上方に配置し、許可ルールに指定されたグループなど、一定のまとま りを持った複数のマルチキャスト グループを拒否するようなアクセス グループ エントリは下 方に配置します。ただし、拒否ルールよりも許可ルールの方が優先的に適用されるため、許可 ルールに指定されているグループは、拒否ルールが適用されて場合でも許可されます。

> テーブルのエントリをダブルクリックすると、選択したエントリの [Add/Edit Access Group] ダ イアログボックスが開きます。

**ステップ2** [Add] または [Edit] をクリックします。

[Add Access Group] または [Edit Access Group] ダイアログボックスが表示されます。[Add Access Group] ダイアログボックスでは、新しいアクセスグループを [Access Group] テーブルに追加で きます。[Edit Access Group] ダイアログボックスでは、既存のアクセス グループ エントリの情報を変更できます。既存のエントリを編集するときは、一部のフィールドがグレー表示される ことがあります。

ステップ3 アクセスグループを関連付けるインターフェイスの名前を[Interface] ドロップダウンリストで 選択します。既存のアクセスグループを編集しているときは、関連インターフェイスは変更で きません。

- ステップ4 [permit] を [Action] ドロップダウン リストで選択すると、選択されているインターフェイス上 でそのマルチキャストグループが許可されます。[deny] を [Action] ドロップダウンリストで選 択すると、選択されているインターフェイスからそのマルチキャストグループがフィルタリン グされます。
- **ステップ5** [Multicast Group Address] フィールドで、そのアクセス グループの適用先となるマルチキャスト グループのアドレスを入力します。
- **ステップ6** マルチキャスト グループ アドレスのネットワーク マスクを入力するか、一般的なネットワーク マスクの1つを [Netmask] ドロップダウン リストから選択します。
- ステップ7 [OK] をクリックします。

### インターフェイスにおける IGMP 状態の数の制限

IGMP メンバーシップ報告の結果の IGMP 状態の数は、インターフェイスごとに制限すること ができます。設定された上限を超過したメンバーシップ報告は IGMP キャッシュに入力され ず、超過した分のメンバーシップ報告のトラフィックは転送されません。

#### 手順

- ステップ1 メイン ASDM ウィンドウで、[Configuration]>[Device Setup]>[Routing]>[Multicast]>[IGMP]> [Protocol] の順に選択します。
- ステップ2 [Protocol] ペインのテーブルから限定するインターフェイスを選択し、[Edit] をクリックします。

[Configure IGMP Parameters] ダイアログボックスが表示されます。

ステップ3 [Group Limit] フィールドに、インターフェイス上で参加できる最大ホスト数を入力します。

デフォルト値は500です。有効な値は0~500です。

(注) この値を0に設定すると、学習したグループが追加されなくなりますが、手動で定 義したメンバーシップは引き続き許可されます。

ステップ4 [OK] をクリックします。

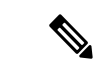

(注) アクティブな結合があるインターフェイスでIGMP制限を変更した場合、新しい制限は既存の グループには適用されません。ASAでは、新しいグループがインターフェイスに追加されたと きと IGMP join タイマーが期限切れになったときにのみ制限を検証します。新しい制限をすぐ に適用するには、インターフェイスで IGMP を無効にしてから再度有効にする必要がありま す。

### マルチキャスト グループに対するクエリー メッセージの変更

ASA は、クエリーメッセージを送信して、インターフェイスに接続されているネットワーク にメンバを持つマルチキャストグループを検出します。メンバーは、IGMP報告メッセージで 応答して、特定のグループに対するマルチキャストパケットの受信を希望していることを示し ます。クエリメッセージは、アドレスが224.0.0.1 で存続可能時間値が1の全システムマルチ キャストグループ宛に送信されます。

これらのメッセージが定期的に送信されることにより、ASAに保存されているメンバーシップ 情報はリフレッシュされます。ASAで、ローカルメンバがいなくなったマルチキャストグルー プがまだインターフェイスに接続されていることがわかると、そのグループへのマルチキャス トパケットを接続されているネットワークに転送するのを停止し、そのパケットの送信元にプ ルーニングメッセージを戻します。

デフォルトでは、サブネット上の PIM 代表ルータがクエリ メッセージの送信を担当します。 このメッセージは、デフォルトでは 125 秒間に 1 回送信されます。

クエリ応答時間を変更する場合は、IGMP クエリでアドバタイズする最大クエリ応答所要時間 はデフォルトで10秒になります。ASA がこの時間内にホストクエリーの応答を受信しなかっ た場合、グループを削除します。

クエリー間隔、クエリー応答時間、クエリータイムアウト値を変更するには、次の手順を実行 します。

#### 手順

- ステップ1 メイン ASDM ウィンドウで、[Configuration]>[Device Setup]>[Routing]>[Multicast]>[IGMP]> [Protocol] の順に選択します。
- ステップ2 [Protocol] ペインのテーブルから限定するインターフェイスを選択し、[Edit] をクリックします。

[Configure IGMP Parameters] ダイアログボックスが表示されます。

**ステップ3** [Query Interval] フィールドに、指定したルータから IGMP ホストクエリーメッセージが送信される時間間隔を秒単位で入力します。

有効な値の範囲は1~3600秒です。デフォルト値は125秒です。

- (注) 指定されたタイムアウト値の時間が経過しても、ASA がインターフェイス上でクエ リーメッセージを検出できなかった場合は、その ASA が指定ルータになり、クエ リーメッセージの送信を開始します。
- ステップ4 [Query Timeout]に、前のインターフェイスのリクエスタがリクエスタとしての動作を停止してから、ASAがそのインターフェイスのリクエスタの役割を引き継ぐまでの期間を秒単位で入力します。

有効な値の範囲は60~300秒です。デフォルト値は255秒です。

**ステップ5** [Response Time] フィールドには、IGMP クエリーでアドバタイズされる最大クエリー応答時間 を秒数で入力します。

有効範囲は1~25秒です。デフォルト値は10秒です。

**ステップ6** [OK] をクリックします。

### IGMPバージョンの変更

デフォルトでは、ASA は IGMP バージョン 2 を実行します。このバージョンでは などの、い くつかの追加機能を使用できます。

サブネットのマルチキャストルータはすべて、同じIGMPバージョンをサポートしている必要 があります。ASAは、バージョン1ルータを自動的に検出してバージョン1に切り替えること はありません。しかし、サブネットにIGMPのバージョン1のホストとバージョン2のホスト が混在しても問題はありません。IGMPバージョン2を実行しているASAは、IGMPバージョ ン1のホストが存在しても正常に動作します。

#### 手順

- ステップ1 メイン ASDM ウィンドウで、[Configuration]>[Device Setup]>[Routing]>[Multicast]>[IGMP]> [Protocol] の順に選択します。
- ステップ2 どのインターフェイスの IGMP バージョンを変更するかを [Protocol] ペインのテーブルで選択し、[Edit] をクリックします。

[Configure IGMP Interface] ダイアログボックスが表示されます。

- ステップ3 バージョン番号を [Version] ドロップダウン リストから選択します。
- ステップ4 [OK] をクリックします。

### **PIM** 機能の設定

ルータは PIM を使用して、マルチキャスト ダイアグラムを転送するために使われる転送テー ブルを維持します。ASAでマルチキャスト ルーティングを有効にすると、PIM および IGMP がすべてのインターフェイスで自動的に有効になります。

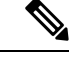

(注) PIM は、PAT ではサポートされません。PIM プロトコルはポートを使用せず、PAT はポート を使用するプロトコルに対してのみ動作します。

ここでは、任意の PIM 設定を行う方法について説明します。

### インターフェイスでの PIM の有効化またはディセーブル化

PIM は、特定のインターフェイスでイネーブルまたはディセーブルにできます。

手順

- ステップ1 メイン ASDM ウィンドウで、[Configuration]>[Device Setup]>[Routing]>[Multicast]>[PIM]> [Protocol] の順に選択します。
- **ステップ2** どのインターフェイスで PIM をイネーブルにするかを [Protocol] ペインのテーブルで選択し、 [Edit] をクリックします。

[Edit PIM Protocol] ダイアログボックスが表示されます。

**ステップ3** [Enable PIM] チェックボックスをオンにします。PIM をディセーブルにするには、このチェッ クボックスをオフにします。

ステップ4 [OK] をクリックします。

### スタティック ランデブー ポイント アドレスの設定

共通の PIM スパース モードまたは双方向ドメイン内のルータはすべて、PIM RP アドレスを認 識している必要があります。このアドレスは、**pim rp-address** コマンドを使用してスタティッ クに設定されます。

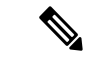

(注) ASA は、Auto-RP をサポートしていません。

複数のグループの RP として機能するように ASA を設定することができます。ACL に指定さ れているグループ範囲によって、PIM RP のグループマッピングが決まります。ACL が指定さ れていない場合は、マルチキャスト グループ全体の範囲(224.0.0.0/4) にグループの RP が適 用されます。

#### 手順

- ステップ1 メイン ASDM ウィンドウで、[Configuration]>[Device Setup]>[Routing]>[Multicast]>[PIM]> [Rendezvous Points] の順に選択します。
- ステップ2 [Add] または [Edit] をクリックします。

[Add Rendezvous Point] または [Edit Rendezvous Point] ダイアログボックスが表示されます。[Add Rendezvous Point] ダイアログボックスでは、新しいエントリを [Rendezvous Point] テーブルに追加できます。[Edit Rendezvous Point] ダイアログボックスでは、既存の RP エントリを変更できます。さらに、[Delete] をクリックして、選択されているマルチキャストグループエントリをテーブルから削除できます。

RP を使用する場合の制限事項は、次のとおりです。

- •同じ RP アドレスは、2 度使用できません。
- ・複数の RP に対しては、[すべてのグループ(All Groups)]を指定できません。
- ステップ3 [Rendezvous Point Address] フィールドに、RPのIPアドレスを入力します。

既存の RP エントリを編集しているときは、この値は変更できません。

- ステップ4 [Use bi-directional forwarding] チェックボックスをオンにすると、指定されているマルチキャストグループは双方向モードで動作します。[Rendezvous Point] ペインに「Yes」と表示されている場合は、指定されているマルチキャストグループが双方向モードで動作し、「No」の場合はスパースモードで動作します。双方向モードでは、ASA がマルチキャストパケットを受信したときに、直接接続されたメンバーも PIM ネイバーも存在しない場合は、送信元にプルーニングメッセージが返されます。
- ステップ5 [Use this RP for All Multicast Groups] オプション ボタンをクリックすると、指定した RP がその インターフェイス上のすべてのマルチキャストグループに使用され、[Use this RP for the Multicast Groups as specified below] オプション ボタンをクリックすると、指定した RP をどのマルチキャ ストグループで使用するかを指定できます。

マルチキャストグループの詳細については、マルチキャストグループの設定(1091ページ)を 参照してください。

ステップ6 [OK] をクリックします。

### 指定ルータのプライオリティの設定

DR は、PIM 登録メッセージ、PIM 加入メッセージ、およびプルーニング メッセージの RP への送信を担当します。1つのネットワークセグメントに複数のマルチキャストルータがある場合は、DR プライオリティに基づいて DR が選択されます。複数のデバイスの DR プライオリティが等しい場合、最上位の IP アドレスを持つデバイスが DR になります。

デフォルトでは、ASAのDR プライオリティは1です。この値を変更できます。

#### 手順

- ステップ1 メイン ASDM ウィンドウで、[Configuration]>[Device Setup]>[Routing]>[Multicast]>[PIM]> [Protocol] の順に選択します。
- ステップ2 [Protocol]ペインのテーブルから PIM にイネーブルにするインターフェイスを選択し、[Edit]を クリックします。

[Edit PIM Protocol] ダイアログボックスが表示されます。

ステップ3 [DR Priority] フィールドに、選択されているインターフェイスの指定ルータプライオリティの 値を入力します。サブネット上のルータのうち、DR プライオリティが最も大きいものが指定 ルータになります。有効な値の範囲は0~4294967294です。デフォルトのDRプライオリティ は1です。この値を0に設定した場合は、そのASA インターフェイスがデフォルトのルータ になることはありません。

ステップ4 [OK] をクリックします。

### PIM 登録メッセージの設定とフィルタリング

ASAがRPとして動作しているときは、特定のマルチキャスト送信元を登録できないように制限することができます。このようにすると、未許可の送信元がRPに登録されるのを回避できます。[Request Filter]ペインでは、ASAでPIM登録メッセージが受け入れられるマルチキャストソースを定義できます。

#### 手順

- ステップ1 メイン ASDM ウィンドウで、[Configuration]>[Device Setup]>[Routing]>[Multicast]>[PIM]> [Request Filter] の順に選択します。
- ステップ2 [Add] をクリックします。

[Request Filter Entry] ダイアログボックスでは、ASA が RP として動作する際に ASA に登録で きるマルチキャスト送信元を定義できます。送信元 IP アドレスおよび宛先マルチキャスト ア ドレスに基づいて、フィルタ ルールを作成します。

- ステップ3 [Action] ドロップダウンリストで、[Permit] を選択すると、指定のマルチキャスト トラフィッ クの指定の送信元に ASA への登録を許可するルールが作成され、[Deny] を選択すると、指定 のマルチキャスト トラフィックの指定の送信元による ASA への登録を禁止するルールが作成 されます。
- ステップ4 [Source IP Address] フィールドに、登録メッセージの送信元の IP アドレスを入力します。
- **ステップ5** [Source Netmask] フィールドに、登録メッセージの送信元のネットワークマスクを入力するか、 ドロップダウンリストから選択します。
- ステップ6 [Destination IP Address] フィールドに、マルチキャストの宛先アドレスを入力します。
- **ステップ7** [Destination Netmask] フィールドに、マルチキャストの宛先アドレスのネットワークマスクを 入力するか、ドロップダウンリストから選択します。
- **ステップ8** [OK] をクリックします。

### PIM メッセージ間隔の設定

ルータ クエリー メッセージは、PIM DR の選択に使用されます。PIM DR は、ルータ クエリ メッセージを送信します。デフォルトでは、ルータ クエリ メッセージは 30 秒間隔で送信され ます。さらに、60 秒ごとに、ASA は PIM 加入メッセージおよびプルーニング メッセージを送 信します。

#### 手順

- ステップ1 メイン ASDM ウィンドウで、[Configuration]>[Device Setup]>[Routing]>[Multicast]>[PIM]> [Protocol] の順に選択します。
- ステップ2 [Protocol] ペインのテーブルから PIM にイネーブルにするインターフェイスを選択し、[Edit]を クリックします。

[Edit PIM Protocol] ダイアログボックスが表示されます。

- **ステップ3** [Hello Interval] フィールドに、インターフェイスから PIM hello メッセージが送信される時間間 隔を秒単位で入力します。
- **ステップ4** [Prune Interval] フィールドに、インターフェイスから PIM 参加およびプルーニングのアドバタ イズメントが送信され時間間隔を秒単位で入力します。
- ステップ5 [OK] をクリックします。

### ルート ツリーの設定

デフォルトでは、PIMリーフルータは、新しい送信元から最初のパケットが到着した直後に、 最短パスツリーに加入します。この方法では、遅延が短縮されますが、共有ツリーに比べて多 くのメモリが必要になります。すべてのマルチキャストグループまたは特定のマルチキャスト アドレスに対して、ASA を最短パスツリーに加入させるか、共有ツリーを使用するかを設定 できます。

#### 手順

- ステップ1 メイン ASDM ウィンドウで、[Configuration]>[Device Setup]>[Routing]>[Multicast]>[PIM]> [Route Tree] の順に選択します。
- ステップ2 次のいずれかのオプションボタンをクリックします。
  - [Use Shortest Path Tree for All Groups]: すべてのマルチキャストグループに最短パスツリー を使用する場合は、このオプションを選択します。
  - [Use Shared Tree for All Groups]: すべてのマルチキャスト グループに共有ツリーを使用す る場合は、このオプションを選択します。
  - [Use Shared Tree for the Groups specified below]: [Multicast Groups] テーブルで指定したグ ループに共有ツリーを使用する場合は、このオプションを選択します。[Multicast Groups] テーブルで指定されていないグループには最短パス ツリーが使用されます。

[Multicast Groups]テーブルには、共有ツリーを使用するマルチキャストグループが表示されます。

テーブルエントリは、上から下の順で処理されます。ある範囲のマルチキャストグループが含まれるエントリを作成し、その範囲の中から特定のグループを除外するには、その
除外するグループに対する拒否ルールをテーブルの先頭に配置し、その範囲内のマルチ キャストグループ全体に対する許可ルールを deny 文の下に配置します。

マルチキャストグループを編集するには、マルチキャストグループの設定(1091ページ) を参照してください。

#### マルチキャスト グループの設定

マルチキャスト グループとは、どのマルチキャスト アドレスがグループの一部であるかを定 義するアクセス ルールのリストです。1 つのマルチキャスト グループに、マルチキャスト ア ドレスが1つだけ含まれることも、特定の範囲のマルチキャストアドレスが含まれることもあ ります。新しいマルチキャストグループルールを作成する場合は、[マルチキャストグループ の追加(Add Multicast Group)]ダイアログボックスを使用します。既存のマルチキャストグ ループ ルールを修正する場合は、[マルチキャストグループの編集(Edit Multicast Group)]ダ イアログボックスを使用します。

マルチキャストグループを設定するには、次の手順を実行します。

#### 手順

- ステップ1 メイン ASDM ウィンドウで、[設定(Configuration)]>[デバイスの設定(Device Setup)]> [ルーティング(Routing)]>[マルチキャスト(Multicast)]>[PIM(PIM)]>[ランデブーポ イント(Rendezvous Points)] の順に選択します。
- ステップ2 [ランデブーポイント (Rendezvous Point)]ペインが表示されます。設定するグループをクリックします。

[ランデブーポイントの編集(Edit Rendezvous Point)]ダイアログボックスが表示されます。

- ステップ3 [次に指定するようにマルチキャスト グループに対してこの RP を使用する (Use this RP for the Multicast Groups as specified below)]オプション ボタンをクリックすると、指定の RP とともに 使用するマルチキャスト グループを指定できます。
- ステップ4 [追加(Add)]または[編集(Edit)]をクリックします。

[マルチキャスト グループの追加(Add Multicast Group)] または [マルチキャスト グループの 編集(Edit Multicast Group)] ダイアログボックスが表示されます。

- ステップ5 [アクション(Action)]ドロップダウンリストで、[許可(Permit)]を選択すると指定のマル チキャストアドレスを許可するグループルールが作成され、[拒否(Deny)]を選択すると指 定のマルチキャストアドレスをフィルタリングするグループルールが作成されます。
- **ステップ6** [マルチキャスト グループ アドレス (Multicast Group Address)]フィールドに、このグループ に関連付けるマルチキャスト アドレスを入力します。
- **ステップ7** [ネットマスク(Netmask)] ドロップダウン リストで、マルチキャスト グループ アドレスの ネットワーク マスクを選択します。

**ステップ8** [OK] をクリックします。

#### PIM ネイバーのフィルタリング

PIMネイバーにできるルータの定義が可能です。PIMネイバーにできるルータをフィルタリン グすると、次の制御を行うことができます。

- ・許可されていないルータが PIM ネイバーにならないようにする。
- 添付されたスタブ ルータが PIM に参加できないようにする。

#### 手順

- ステップ1 メイン ASDM ウィンドウで、[Configuration]>[Device Setup]>[Routing]>[Multicast]>[PIM]> [Neighbor Filter] の順に選択します。
- ステップ2 [Add]/[Edit]/[Insert] をクリックして、テーブルから設定する PIM ネイバーを選択します。

[Add/Edit/Insert Neighbor Filter Entry] ダイアログボックスが表示されます。このダイアログボックスでは、マルチキャスト境界 ACL の ACL エントリを作成できます。選択されている PIM ネイバー エントリを削除することもできます。

- **ステップ3** [Interface Name] ドロップダウン リストからインターフェイス名を選択します。
- **ステップ4** [Action] ドロップダウン リストから、ネイバー フィルタ ACL エントリに対して [Permit] また は [Deny] を選択します。

[Permit]を選択すると、マルチキャストグループアドバタイズメントがこのインターフェイス を通過できるようになります。[Deny]を選択すると、指定したマルチキャストグループアド バタイズメントはこのインターフェイスを通過できなくなります。インターフェイスに対して マルチキャスト境界を設定すると、ネイバーフィルタエントリで許可されていない限り、す べてのマルチキャストトラフィックが、インターフェイスの通過を拒否されます。

- **ステップ5** [IP Address] フィールドに、許可または拒否するマルチキャスト PIM グループの IP アドレスを 入力します。有効なグループ アドレスの範囲は、224.0.0.0 ~ 239.255.255.255.255 です。
- **ステップ6** [Netmask] ドロップダウンリストで、マルチキャストグループアドレスのネットマスクを選択 します。
- ステップ7 [OK] をクリックします。

#### 双方向ネイバー フィルタの設定

ASA に PIM 双方向ネイバー フィルタが設定されている場合、[Bidirectional Neighbor Filter] ペインにそれらのフィルタが表示されます。PIM 双方向ネイバー フィルタは、DF 選定に参加できるネイバーデバイスを定義する ACL です。PIM 双方向ネイバー フィルタがインターフェイスに設定されていなければ、制限はありません。PIM 双方向ネイバー フィルタが設定されている場合は、ACL で許可されるネイバーだけが DF 選択プロセスに参加できます。

PIM 双方向ネイバーフィルタ設定が ASA に適用されると、実行コンフィギュレーションに *interface-name\_multicast* という名前の ACL が表示されます。ここで、*interface-name* はマルチ キャスト境界フィルタが適用されるインターフェイスの名前です。そのような名前の ACL が すでに存在していた場合は、名前に番号が追加されます(inside\_multicast\_1 など)。この ACL により、どのデバイスが ASA の PIM ネイバーになれるか定義されます。

双方向 PIM では、マルチキャスト ルータで保持するステート情報を減らすことができます。 双方向で DF を選定するために、セグメント内のすべてのマルチキャスト ルータが双方向でイ ネーブルになっている必要があります。

PIM 双方向ネイバーフィルタを利用すると、スパースモード専用ネットワークから双方向ネットワークへの移行が可能になります。このフィルタで、DF 選定に参加するルータを指定する 一方で、引き続きすべてのルータにスパースモードドメインへの参加を許可できるからです。 双方向にイネーブルにされたルータは、セグメントに非双方向ルータがある場合でも、それら のルータの中から DF を選定できます。非双方向ルータ上のマルチキャスト境界により、双方 向グループから PIM メッセージやデータが双方向サブセット クラウドに出入りできないよう にします。

PIM 双方向ネイバーフィルタが有効な場合、その ACL によって許可されるルータは、双方向 に対応しているとみなされます。したがって、次のことが当てはまります。

- ・許可されたネイバーが双方向対応でない場合、DF 選択は実施されません。
- ・拒否されたネイバーが双方向対応である場合、DF 選択は実施されません。
- 拒否されたネイバーが双方向をサポートしない場合、DF 選定が実行される可能性があります。

#### 手順

- ステップ1 メイン ASDM ウィンドウで、[Configuration]>[Device Setup]>[Routing]>[Multicast]>[PIM]> [Bidirectional Neighbor Filter] の順に選択します。
- **ステップ2** [PIM Bidirectional Neighbor Filter] テーブルのエントリの1つをダブルクリックすると、そのエントリの [Edit Bidirectional Neighbor Filter Entry] ダイアログボックスが表示されます。
- ステップ3 [Add]/[Edit]/[Insert] をクリックして、テーブルから設定する PIM ネイバーを選択します。

[Add/Edit/Insert Bidirectional Neighbor Filter Entry] ダイアログボックスが表示され、ここで PIM 双方向ネイバー フィルタ ACL の ACL エントリを作成できます。

- ステップ4 [Interface Name] ドロップダウン リストからインターフェイス名を選択します。どのインター フェイスに対して PIM 双方向ネイバー フィルタ ACL エントリを設定するかを選択します。
- **ステップ5** [Action] ドロップダウン リストから、ネイバー フィルタ ACL エントリに対して [Permit] または [Deny] を選択します。

[Permit]を選択すると、指定したデバイスが DF 選定に参加できるようになります。指定した デバイスを DF 選定プロセスに参加させない場合は、[Deny]を選択します。

- **ステップ6**許可または拒否するマルチキャスト PIM グループの IP アドレスを入力します。[IP Address] フィールドで有効なグループ アドレスの範囲は、224.0.0.0 ~ 239.255.255.255.255 です。
- **ステップ7** [Netmask] ドロップダウンリストで、マルチキャストグループアドレスのネットマスクを選択 します。
- ステップ8 [OK] をクリックします。

#### BSR 候補としての ASA の設定

ASA を BSR 候補として設定できます。

#### 手順

- ステップ1 ASDM で、[Configuration]>[Device Setup]>[Routing]>[Multicast]>[PIM]>[Bootstrap Router] の順に選択します。
- **ステップ2** [Configure this ASA as a candidate bootstrap router (CBSR)] チェックボックスをオンにして CBSR 設定を行います。
  - a) [Select Interface] ドロップダウン リストから、ASA 上のインターフェイスのうち、ASA を 候補にする BSR アドレスを抽出するために使用するインターフェイスを選択します。
    - (注) このインターフェイスは PIM を使用してイネーブルにする必要があります。
  - b) [Hash mask length] フィールドに、ハッシュ関数が呼び出される前にグループアドレスと論 理積をとるマスク長(最大32ビット)を入力します。ハッシュ元が同じであるすべての グループは、同じランデブーポイント(RP)に対応します。たとえば、マスク長が24の 場合、グループアドレスの最初の24ビットだけが使用されます。これにより、複数のグ ループについて1つの RP を取得できます。
  - c) [Priority] フィールドに、BSR 候補のプライオリティを入力します。プライオリティが大きな BSR が優先されます。プライオリティ値が同じ場合は、IP アドレスがより高位である ルータが BSR となります。デフォルト値は0です
- **ステップ3** (オプション) [Configure this ASA as a Border Bootstrap Router] セクションで、PIM BSR メッ セージを送受信しないインターフェイスを選択します。
- **ステップ4** [Apply] をクリックします。

### マルチキャスト境界の設定

アドレス スコーピングは、同じ IP アドレスを持つ RP が含まれるドメインが相互にデータを 漏出させることのないように、ドメイン境界を定義します。スコーピングは、大きなドメイン 内のサブネット境界や、ドメインとインターネットの間の境界で実行されます。

インターフェイスでマルチキャスト グループ アドレスの管理スコープ境界を設定できます。 IANA では、239.0.0.0 ~ 239.255.255.255 のマルチキャスト アドレス範囲が管理スコープ アド レスとして指定されています。この範囲のアドレスは、さまざまな組織で管理されるドメイン 内で再使用されます。このアドレスはグローバルではなく、ローカルで一意であるとみなされ ます。

影響を受けるアドレスの範囲は、標準 ACL で定義します。境界が設定されると、マルチキャ ストデータパケットは境界を越えて出入りできなくなります。境界を定めることで、同じマ ルチキャストグループアドレスをさまざまな管理ドメイン内で使用できます。

管理スコープ境界でAuto-RP検出メッセージと通知メッセージを設定、検証、フィルタリング できます。境界のACLで拒否されたAuto-RPパケットからのAuto-RPグループ範囲通知は削 除されます。Auto-RPグループ範囲通知は、Auto-RPグループ範囲のすべてのアドレスが境界 ACLによって許可される場合に限り境界を通過できます。許可されないアドレスがある場合 は、グループ範囲全体がフィルタリングされ、Auto-RPメッセージが転送される前にAuto-RP メッセージから削除されます。

手順

ステップ1 メイン ASDM ウィンドウで、[Configuration] > [Routing] > [Multicast] > [MBoundary] の順に 選択します。

> [MBoundary]ペインでは、管理スコープマルチキャストアドレスのマルチキャスト境界を設定 できます。マルチキャスト境界により、マルチキャストデータパケットフローが制限され、 同じマルチキャストグループアドレスを複数の管理ドメインで再利用できるようになります。 インターフェイスに対してマルチキャスト境界が定義されている場合、フィルタ ACL により 許可されたマルチキャストトラフィックだけが、そのインターフェイスを通過します。

ステップ2 [Edit] をクリックします。

[Edit Boundary Filter] ダイアログボックスに、マルチキャスト境界フィルタ ACL が表示されま す。このダイアログボックスを使用すれば、境界フィルタ ACL エントリを追加したり削除し たりできます。

境界フィルタのコンフィギュレーションが ASA に適用されると、実行コンフィギュレーションに *interface-name*\_multicast という名前の ACL が追加されます。*interface-name* は、マルチキャスト境界フィルタが適用されるインターフェイスの名前です。そのような名前の ACL がすで に存在していた場合は、名前に番号が追加されます(inside multicast 1 など)。

- ステップ3 どのインターフェイスに対してマルチキャスト境界フィルタ ACLを設定するかを[Interface] ド ロップダウン リストで選択します。
- **ステップ4** [Remove any Auto-RP group range] チェックボックスをオンにすると、境界 ACL で拒否された 送信元からの Auto-RP メッセージがフィルタリングされます。[Remove any Auto-RP group range] チェックボックスがオフの場合は、すべての Auto-RP メッセージが通過できます。
- **ステップ5** [OK] をクリックします。

### PIM のモニタリング

さまざまな PIM ルーティング統計情報をモニターまたはディセーブル化するには、次の手順 を実行します。

手順

**ステップ1** メイン ASDM ウィンドウで、[Monitoring] > [Routing] > [PIM] > [BSR Router] の順に選択します。

BSR ルータ設定情報が表示されます。

**ステップ2** メイン ASDM ウィンドウで、[Monitoring] > [Routing] > [PIM] > [Multicast Routing Table] の 順に選択します。

マルチキャストルーティングテーブルの内容が表示されます。

- ステップ3 メイン ASDM ウィンドウで、[Monitoring]> [Routing]> [PIM]>[MFIB] の順に選択します。 IPv4 PIM マルチキャスト転送情報ベースのエントリおよびインターフェイスの数に関する要約 情報が表示されます。
- ステップ4 メイン ASDM ウィンドウで、[Monitoring] > [Routing] > [PIM] > [MFIB Active] の順に選択し ます。 アクティブなマルチキャスト送信元がマルチキャストグループに送信している速度を示す、マ ルチキャスト転送情報ベース(MFIB)からの要約情報が表示されます。
- ステップ5 メイン ASDM ウィンドウで、[Monitoring] > [Routing] > [PIM] > [Group Map] の順に選択し ます。 アクティブなマルチキャスト送信元がマルチキャストグループに送信している速度を示す、マ ルチキャスト転送情報ベース(MFIB)からの要約情報が表示されます。
  - a) [Select PIM Group] ドロップダウン リストから [RP Timers] を選択して、それぞれのグルー プ/PIM モード マッピングに関するタイマー情報を表示します。
- **ステップ6** メイン ASDM ウィンドウで、[Monitoring] > [Routing] > [PIM] > [Neighbors] の順に選択しま す。

PIM (Protocol Independent Multicast) ネイバーの情報が表示されます。

# マルチキャスト ルーティングの例

次の例に、さまざまなオプションのプロセスを使用してマルチキャストルーティングをイネー ブルにし、設定する方法を示します。

- メイン ASDM ウィンドウで、[Configuration] > [Device Setup] > [Routing] > [Multicast] の順に選択します。
- **2.** [Multicast] ペインで、[Enable Multicast routing] チェックボックスをオンにして [Apply] を クリックします。
- 3. メイン ASDM ウィンドウで、[Configuration] > [Device Setup] > [Routing] > [Multicast] > [MRoute] の順に選択します。
- 4. [Add] または [Edit] をクリックします。

[Add Multicast Route] または [Edit Multicast Route] ダイアログボックスが表示されます。

ASA に新しいスタティック マルチキャスト ルートを追加する場合は、[Add Multicast Route]ダイアログボックスを使用します。既存のスタティックマルチキャストルートを 変更する場合は、[Edit Multicast Route] ダイアログボックスを使用します。

- 5. [Source Address] フィールドに、マルチキャスト送信元の IP アドレスを入力します。既 存のスタティックマルチキャストルートを編集しているときは、この値は変更できません。
- **6.** [Source Mask] ドロップダウン リストからマルチキャスト送信元の IP アドレスのネット ワーク マスクを選択します。
- [Incoming Interface] 領域で、[RPF Interface] オプションボタンをクリックしてルートを転送する RPF を選択するか、[Interface Name] オプションボタンをクリックし、次に以下を入力します。
  - [Source Interface] フィールドで、ドロップダウン リストからマルチキャスト ルート の着信インターフェイスを選択します。
  - [Destination Interface] フィールドでは、選択されているインターフェイスからどの宛 先インターフェイスにルートを転送するかをドロップダウンリストで選択します。

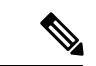

(注) インターフェイスまたは RPF ネイバーを指定できますが、同時に両方は指定できません。

- [Administrative Distance] フィールドで、スタティック マルチキャスト ルートのアドミニ ストレーティブ ディスタンスを選択します。スタティック マルチキャスト ルートのア ドミニストレーティブ ディスタンスがユニキャスト ルートのアドミニストレーティブ ディスタンスと同じである場合は、スタティック マルチキャスト ルートが優先されま す。
- **9.** [OK] をクリックします。
- メイン ASDM ウィンドウで、[Configuration] > [Device Setup] > [Routing] > [Multicast] > [IGMP] > [Join Group] の順に選択します。

[Join Group] ペインが表示されます。

11. [Add] または [Edit] をクリックします。

[Add IGMP Join Group] ダイアログボックスでは、インターフェイスをマルチキャストグ ループのメンバーに設定することができます。[Edit IGMP Join Group] ダイアログボック スでは、既存のメンバーシップ情報を変更することができます。

- **12.** [Interface Name] フィールドで、ドロップダウンリストからインターフェイス名を選択します。既存のエントリを編集しているときは、この値は変更できません。
- [Multicast Group Address] フィールドで、インターフェイスが属するマルチキャスト グ ループのアドレスを入力します。有効なグループアドレスの範囲は、224.0.0.0 ~ 239.255.255.255 です。
- 14. [OK] をクリックします。

# マルチキャスト ルーティングの履歴

表44:マルチキャストルーティングの機能履歴

| 機能名                                                                              | プラット<br>フォームリ<br>リース | 機能情報                                                                                                    |
|----------------------------------------------------------------------------------|----------------------|----------------------------------------------------------------------------------------------------|
| マルチキャスト ルーティング サポート                                                              | 7.0(1)               | マルチキャスト ルーティング プロトコルを使用した、<br>データのマルチキャスト ルーティング データ、認証、<br>およびルーティング情報の再配布とモニタリングのサ<br>ポートが追加されました。<br>次の画面が導入されました。[Configuration] > [Device<br>Setup] > [Routing] > [Multicast]。                                  |
| クラスタリングのサポート                                                                     | 9.0(1)               | クラスタリングのサポートが追加されました。                                                                                                    |
| Protocol Independent Multicast Source-Specific<br>Multicast (PIM-SSM) パススルーのサポート | 9.5(1)               | ASA が最後のホップルータである場合を除いて、マル<br>チキャストルーティングが有効になっているときに<br>PIM-SSMパケットが通過できるようサポートを追加しま<br>した。これにより、さまざまな攻撃から保護すると同時<br>に、マルチキャストグループをより柔軟に選択できるよ<br>うになりました。ホストは、明示的に要求された送信元<br>からのトラフィックのみを受信します。<br>変更された画面はありません。 |

| 機能名                                                  | プラット<br>フォームリ<br>リース                | 機能情報                                                                                                    |
|------------------------------------------------------|-------------------------------------|----------------------------------------------------------------------------------------------------|
| Protocol Independent Multicast ブートストラッ<br>プルータ (BSR) | 9.5(2)                              | ランデブーポイント (RP) 機能の候補ルータを使用し<br>て、ランデブーポイント情報をグループに伝達するため<br>のダイナミックランデブーポイント選択モデルがサポー<br>トされました。この機能は、ランデブーポイントを動的<br>に学習する手段を提供します。これは、RP が停止と起<br>動を繰り返す複雑で大規模なネットワークに不可欠で<br>す。<br>次の画面が導入されました。[Configuration] > [Device<br>Setup] > [Routing] > [Multicast] > [PIM] > [Bootstrap<br>Router]。 |
| igmp limit の緩和                                       | 9.15(1)<br>9. <i>12(4)</i> でも同<br>様 | igmp limit が 500 から 5000 に増加しました。<br>変更された画面はありません。                                                                                                    |

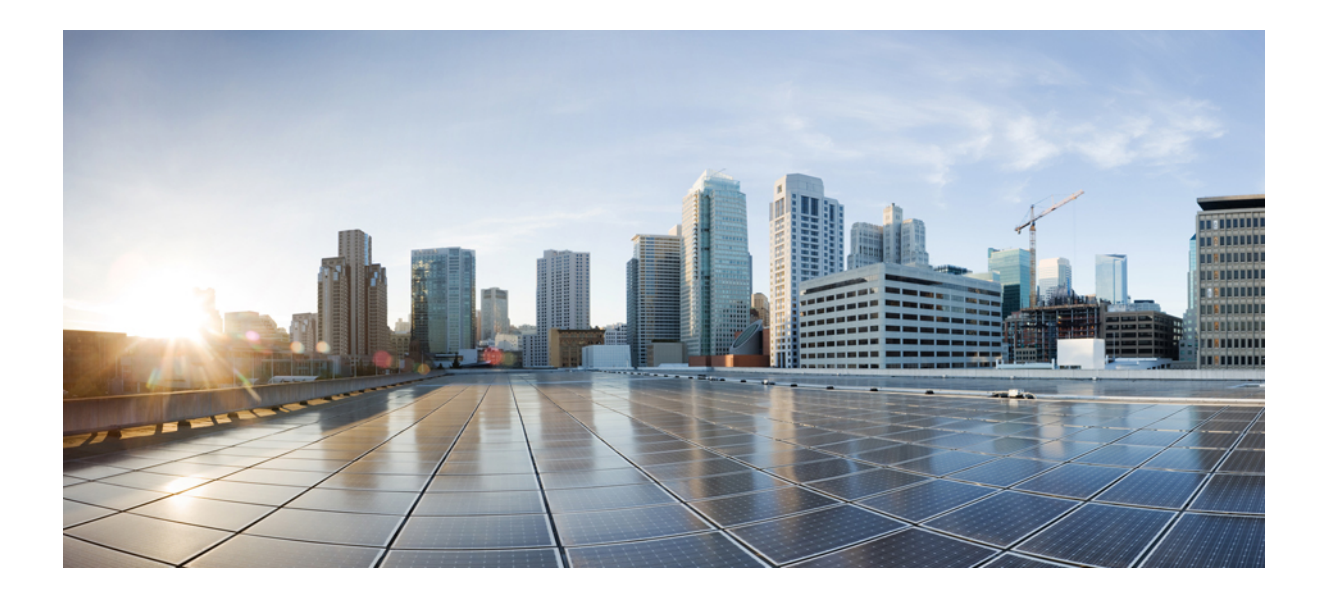

# <sub>第</sub> ₩ <sub>部</sub>

# AAA サーバーおよびローカル データベー ス

- AAA サーバーとローカル データベース (1103 ページ)
- AAA の RADIUS サーバー (1117 ページ)
- AAA 用の TACACS+ サーバー (1139 ページ)
- AAA の LDAP サーバー (1147 ページ)
- AAA の Kerberos サーバー (1159 ページ)
- ・AAA の RSA SecurID サーバー (1165 ページ)

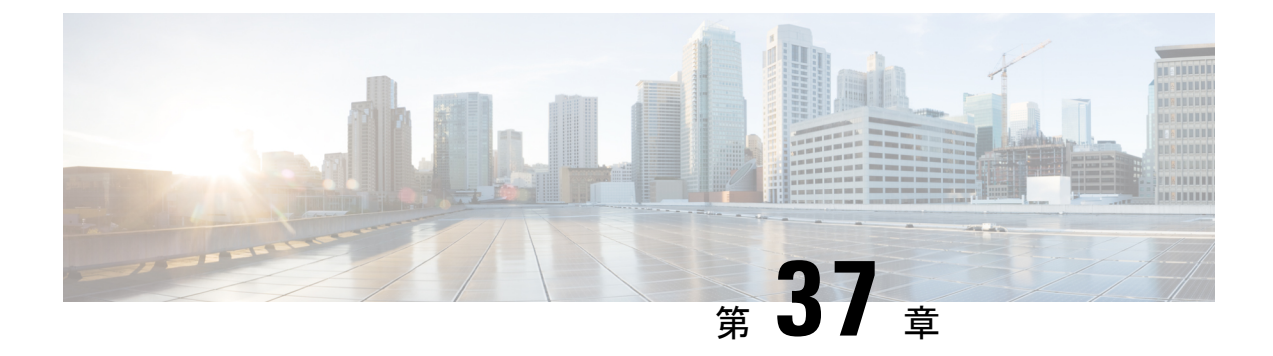

# AAA サーバーとローカル データベース

この章では、認証、認可、アカウンティング(AAAは「トリプルA」と読む)について説明 します。AAAは、コンピュータリソースへのアクセスを制御するための一連のサービスで、 サービスの課金に必要な情報を提供します。これらの処理は、効果的なネットワーク管理およ びセキュリティにとって重要です。

この章では、AAA 機能用にローカル データベースを設定する方法について説明します。外部 AAA サーバーについては、ご使用のサーバー タイプに関する章を参照してください。

- AAA とローカルデータベースについて (1103 ページ)
- ローカルデータベースのガイドライン (1109ページ)
- ・ローカル データベースへのユーザー アカウントの追加 (1109ページ)
- ・ローカルデータベースの認証および認可のテスト (1111ページ)
- ローカルデータベースのモニタリング (1111ページ)
- ・ローカルデータベースの履歴 (1112ページ)

# AAA とローカル データベースについて

ここでは、AAA とローカル データベースについて説明します。

### 認証

認証はユーザーを特定する方法です。アクセスが許可されるには、ユーザーは通常、有効な ユーザー名と有効なパスワードが必要です。AAA サーバは、ユーザのクレデンシャルとデー タベースに保存されている他のユーザクレデンシャルとを比較します。クレデンシャルが一致 した場合は、ユーザはネットワークへのアクセスが許可されます。クレデンシャルが一致しな い場合は、認証は失敗し、ネットワーク アクセスは拒否されます。

次の項目を認証するように ASA を設定できます。

- ・ASA へのすべての管理接続(この接続には、次のセッションが含まれます)
  - [Telnet]
  - SSH

- ・シリアル コンソール
- •ASDM (HTTPS を使用)
- VPN 管理アクセス
- enable コマンド
- ネットワークアクセス層
- VPN アクセス

### 認可

許可はポリシーを適用するプロセスです。どのようなアクティビティ、リソース、サービスに 対するアクセス許可をユーザーが持っているのかを判断します。ユーザーが認証されると、そ のユーザーはさまざまなタイプのアクセスやアクティビティを認可される可能性があります。

次の項目を認可するように、ASA を設定できます。

- ・管理コマンド
- ネットワーク アクセス層
- VPN アクセス

### アカウンティング

アカウンティングは、アクセス時にユーザが消費したリソースを測定します。これには、シス テム時間またはセッション中にユーザが送受信したデータ量などが含まれます。アカウンティ ングは、許可制御、課金、トレンド分析、リソース使用率、キャパシティプランニングのアク ティビティに使用されるセッションの統計情報と使用状況情報のログを通じて行われます。

#### 認証、認可、アカウンティング間の相互作用

認証だけで使用することも、認可およびアカウンティングとともに使用することもできます。 認可では必ず、ユーザの認証が最初に済んでいる必要があります。アカウンティングだけで使 用することも、認証および認可とともに使用することもできます。

### AAA サーバーおよびサーバーグループ

AAA サーバーは、アクセス制御に使用されるネットワーク サーバーです。認証は、ユーザを 識別します。認可は、認証されたユーザがアクセスする可能性があるリソースとサービスを決 定するポリシーを実装します。アカウンティングは、課金と分析に使用される時間とデータの リソースを追跡します。 外部AAAサーバーを使用する場合は、まず外部サーバーで使用するプロトコルに応じたAAA サーバーグループを作成し、そのグループにサーバーを追加する必要があります。プロトコル ごとに複数のグループを作成し、使用するすべてのプロトコルについてグループを分けること ができます。各サーバーグループは、あるサーバーまたはサービスに固有です。

グループの作成方法の詳細については、次のトピックを参照してください。

- RADIUS サーバー グループの設定 (1131 ページ)
- TACACS+ サーバー グループの設定 (1141 ページ)
- LDAP サーバー グループの設定 (1153 ページ)
- Kerberos AAA サーバーグループの設定 (1159 ページ)
- RSA SecurID AAA サーバーグループの設定 (1166 ページ)

Kerberos Constrained Delegation および HTTP Form の使用の詳細については、 VPN 構成ガイド を参照してください。

次の表に、ローカルデータベースを含むサポートされるサーバーのタイプとその用途の概要を 示します。

| サーバータイプとサービス               | 認証 | 許可 | アカウンティング |  |  |  |  |  |
|----------------------------|----|----|----------|--|--|--|--|--|
| ローカル データベース                |    |    |          |  |  |  |  |  |
| 管理者                        | 対応 | 対応 | ×        |  |  |  |  |  |
| VPN ユーザー                   | 対応 | ×  | ×        |  |  |  |  |  |
| ファイアウォールセッショ<br>ン(AAA ルール) | 対応 | 対応 | ×        |  |  |  |  |  |
| RADIUS                     |    |    |          |  |  |  |  |  |
| 管理者                        | 対応 | 対応 | 対応       |  |  |  |  |  |
| VPN ユーザー                   | 対応 | 対応 | 対応       |  |  |  |  |  |
| ファイアウォールセッショ<br>ン(AAA ルール) | 対応 | 対応 | 対応       |  |  |  |  |  |
| TACACS+                    |    |    |          |  |  |  |  |  |
| 管理者                        | 対応 | 対応 | 対応       |  |  |  |  |  |
| VPN ユーザー                   | 対応 | ×  | 対応       |  |  |  |  |  |
| ファイアウォールセッショ<br>ン(AAA ルール) | 対応 | 対応 | 対応       |  |  |  |  |  |

表 45: AAA サーバーでサポートされるサービス

| サーバータイプとサービス               | 認証 | 許可 | アカウンティング |  |  |  |  |
|----------------------------|----|----|----------|--|--|--|--|
| LDAP                       |    |    |          |  |  |  |  |
| 管理者                        | 対応 | ×  | ×        |  |  |  |  |
| VPN ユーザー                   | 対応 | 対応 | ×        |  |  |  |  |
| ファイアウォールセッショ<br>ン(AAA ルール) | 対応 | ×  | ×        |  |  |  |  |
| Kerberos                   |    |    |          |  |  |  |  |
| 管理者                        | 対応 | ×  | ×        |  |  |  |  |
| VPN ユーザー                   | 対応 | ×  | ×        |  |  |  |  |
| ファイアウォールセッショ<br>ン(AAA ルール) | 対応 | ×  | ×        |  |  |  |  |
| SDI (RSA SecurID)          |    |    |          |  |  |  |  |
| 管理者                        | 対応 | ×  | ×        |  |  |  |  |
| VPN ユーザー                   | 対応 | ×  | ×        |  |  |  |  |
| ファイアウォールセッショ<br>ン(AAA ルール) | 対応 | ×  | ×        |  |  |  |  |
| HTTP Form                  |    |    |          |  |  |  |  |
| 管理者                        | ×  | ×  | ×        |  |  |  |  |
| VPN ユーザー                   | 対応 | ×  | ×        |  |  |  |  |
| ファイアウォールセッショ<br>ン(AAA ルール) | ×  | ×  | ×        |  |  |  |  |

注記

• RADIUS:管理者のアカウンティングには、コマンドアカウンティングは含まれません。

RADIUS:ファイアウォールセッションの認可は、ユーザー固有のアクセスリストでだけサポートされます。このアクセスリストはRADIUS認証応答で受信または指定されます。

•TACACS+:管理者のアカウンティングには、コマンドアカウンティングが含まれます。

• HTTP Form: クライアントレス SSL VPN ユーザーセッションの場合に限り、認証と SSO 操作がサポートされます。

### ローカル データベースについて

ASAは、ユーザープロファイルを取り込むことができるローカルデータベースを管理します。 AAA サーバーの代わりにローカルデータベースを使用して、ユーザー認証、認可、アカウン ティングを提供することもできます。

次の機能にローカルデータベースを使用できます。

- ASDM ユーザーごとのアクセス
- コンソール認証
- Telnet 認証および SSH 認証
- enable コマンド認証

この設定は、CLIアクセスにだけ使用され、Cisco ASDM ログインには影響しません。

•コマンド許可

ローカルデータベースを使用するコマンド許可を有効にすると、ASAでは、ユーザー特権 レベルを参照して使用可能なコマンドが特定されます。コマンド許可がディセーブルの場 合は通常、特権レベルは参照されません。デフォルトでは、コマンドの特権レベルはすべ て、0または15のどちらかです。ASDMには、コマンドへの割り当てをイネーブルにで きる特権レベルが事前に定義されています。割り当てることができるレベルは、15(管 理)、5(読み取り専用)、3(監視専用)の3種類です。事前定義済みのレベルを使用す る場合は、ユーザーを3種類の特権レベルのいずれかに割り当てます。

- ネットワーク アクセス認証
- VPN クライアント認証

マルチ コンテキスト モードの場合、システム実行スペースでユーザー名を設定し、login コマ ンドを使用して CLI で個々にログインできます。ただし、システム実行スペースではローカル データベースを参照する AAA ルールは設定できません。

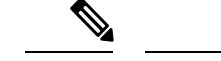

(注) ローカル データベースはネットワーク アクセス認可には使用できません。

#### フォールバック サポート

ローカルデータベースは、複数の機能のフォールバック方式として動作できます。この動作は、ASAから誤ってロックアウトされないように設計されています。

ログインすると、コンフィギュレーション内で指定されている最初のサーバーから、応答があるまでグループ内のサーバーが順に1つずつアクセスされます。グループ内のすべてのサーバーが使用できない場合、ローカルデータベースがフォールバック方式(管理認証および許可限定)として設定されていると、ASAはローカルデータベースに接続しようとします。フォー

ルバック方式として設定されていない場合、ASA は引き続き AAA サーバーにアクセスしよう とします。

フォールバックサポートを必要とするユーザーについては、ローカルデータベース内のユー ザー名およびパスワードと、AAAサーバー上のユーザー名およびパスワードとを一致させる ことを推奨します。これにより、透過フォールバックがサポートされます。ユーザーは、AAA サーバーとローカルデータベースのどちらがサービスを提供しているかが判別できないので、 ローカルデータベースのユーザー名およびパスワードとは異なるユーザー名およびパスワード を AAAサーバーで使用することは、指定するべきユーザー名とパスワードをユーザーが確信 できないことを意味します。

ローカル データベースでサポートされているフォールバック機能は次のとおりです。

- コンソールおよびイネーブルパスワード認証:グループ内のサーバーがすべて使用できない場合、ASAではローカルデータベースを使用して管理アクセスを認証します。これには、イネーブルパスワード認証が含まれる場合があります。
- コマンド許可:グループ内のTACACS+サーバーがすべて使用できない場合、特権レベル に基づいてコマンドを認可するためにローカルデータベースが使用されます。
- VPN 認証および認可: VPN 認証および認可は、通常この VPN サービスをサポートしている AAA サーバーが使用できない場合、ASA へのリモートアクセスをイネーブルにするためにサポートされます。管理者である VPN クライアントが、ローカル データベースへのフォールバックを設定されたトンネル グループを指定する場合、AAA サーバー グループが使用できない場合でも、ローカルデータベースが必要な属性で設定されていれば、VPNトンネルが確立できます。

### グループ内の複数のサーバーを使用したフォールバックの仕組み

サーバーグループ内に複数のサーバーを設定し、サーバーグループのローカルデータベース へのフォールバックをイネーブルにしている場合、ASAからの認証要求に対してグループ内の どのサーバーからも応答がないと、フォールバックが発生します。次のシナリオで例証しま す。

サーバー1、サーバー2の順で、LDAP サーバー グループに2台の Active Directory サーバーを 設定します。リモート ユーザーがログインすると、ASA によってサーバー1に対する認証が 試みられます。

サーバー1から認証エラー(「user not found」など)が返されると、ASA によるサーバー2 に 対する認証は試みられません。

タイムアウト期間内にサーバ1から応答がないと(または認証回数が、設定されている最大数 を超えている場合)、ASAによってサーバ2に対する認証が試みられます。

グループ内のどちらのサーバーからも応答がなく、ASA にローカル データベースへのフォー ルバックが設定されている場合、ASA によってローカル データベースに対する認証が試みら れます。

## ローカル データベースのガイドライン

ローカルデータベースを認証または認可に使用する場合、ASA からのロックアウトを必ず防止してください。

### ローカル データベースへのユーザー アカウントの追加

ユーザーをローカル データベースに追加するには、次の手順を実行します。

手順

ステップ1 [Configuration] > [Device Management] > [Users/AAA] > [User Accounts] を選択し、次に [Add] をクリックします。

[Add User Account-Identity] ダイアログボックスが表示されます。

- ステップ2 4~64 文字の長さのユーザー名を入力します。
- **ステップ3** (オプション) 8~127 文字のパスワードを入力します。

パスワードでは大文字と小文字が区別されます。以下を除く任意のASCII印刷可能文字(文字 コード 32 ~ 126)を組み合わせることができます。

- スペースは使用できません。
- •疑問符は使用できません。
- •3 文字以上連続した、順番に並んだ ASCII 文字または繰り返される ASCII 文字は使用できません。たとえば、次のパスワードは拒否されます。
  - abcuser1
  - user543
  - useraaaa
  - user2666

フィールドには、アスタリスクだけが表示されます。SSH 公開キー認証を使用している場合 など、パスワードを指定せずにユーザー名を作成することもできます。

(注) [User Accounts] ペインでイネーブルパスワードを設定する場合は、ユーザー名 enable\_15 に対するパスワードを変更します。ユーザー名 enable\_15 は常に [User Accounts] ペインに表示され、デフォルト ユーザー名を表します。この方法は、 ASDM のシステム コンフィギュレーションでイネーブル パスワードを設定する唯 一の方法です。CLI で他のイネーブル レベルパスワード (enable password 10 など) を設定すると、そのユーザー名は enable 10 という形式で表示されます。

ステップ4 パスワードを再度入力します。

セキュリティ上の理由から、パスワードを入力するこの2つのフィールドには、アスタリスク だけが表示されます。

- ステップ5 MSCHAP を認証に使用している場合は、[User authenticated using MSCHAP] チェックボックス をオンにします。
- ステップ6 [Access Restriction] 領域で、ユーザーの管理アクセス レベルを設定します。まず、
  - [Configuration] > [Device Management] > [Users/AAA] > [AAA Access] > [Authorization] タブの 順に移動し、[Perform authorization for exec shell access] オプションをクリックして、管理認可を 有効にする必要があります。

次のいずれかのオプションを選択します。

- [Full Access (ASDM, Telnet, SSH and console)]: ローカル データベースを使用した管理アク セスの認証を設定する場合、このオプションを指定するとユーザーはASDM、SSH、Telnet、 およびコンソールポートを使用できます。さらに認証もイネーブルにすると、ユーザーは グローバル コンフィギュレーション モードにアクセスできます。
  - [Privilege Level]: ASDM およびローカルコマンド認可用の特権レベルを設定します。
     範囲は、0(最低)~15(最高)です。無制限の管理者アクセス権を付与するには、
     15を指定します。事前定義された ASDM ロールでは、管理者用の15、読み取り専用の5、およびモニター専用の3(ユーザーによる [Home] ペインと [Monitoring] ペインの使用を制限する)が使用されます。
- [CLI login prompt for SSH, Telnet and console (no ASDM access)]: ローカル データベースを 使用した管理アクセスの認証を設定する場合、このオプションを指定するとユーザーは SSH、Telnet、およびコンソール ポートを使用できます。ユーザーは設定に ASDM を使用 できません(HTTP 認証を設定している場合)。ASDM 監視は可能です。さらにイネーブ ル認証も設定すると、ユーザーはグローバル コンフィギュレーション モードにアクセス できません。
- [No ASDM, SSH, Telnet, or console access]: ローカルデータベースを使用した管理アクセスの認証を設定する場合、このオプションを指定すると、ユーザーは認証用に設定した管理アクセス方式を利用できなくなります(ただし、[Serial]オプションは除きます。つまり、シリアルアクセスは許可されます)。
- ステップ7 (オプション) ユーザー単位で ASA への SSH 接続の公開キー認証をイネーブルにする方法に ついては、ASDM、その他のクライアントの HTTPS アクセスの設定(1174ページ) を参照し てください。
- ステップ8 [VPN Policy] をクリックして、このユーザーの VPN ポリシー属性を設定します。VPN 構成ガ イドを参照してください。
- **ステップ9** [Apply] をクリックします。

ユーザーがローカルデータベースに追加され、変更内容が実行コンフィギュレーションに保存 されます。 Eント [Configuration] > [Device Management] > [Users/AAA] > [User Accounts] ペインの各 カラムで特定のテキストを検索できます。[Find] ボックスに検索する特定のテキス トを入力し、[Up] または [Down] 矢印をクリックします。テキスト検索にアスタリ スク(「\*」)と疑問符(「?」)をワイルドカードとして使用することもできま す。

### ローカル データベースの認証および認可のテスト

ASA がローカル データベースに接続してユーザーを認証または許可できるかどうか確認する には、次の手順を実行します。

手順

- ステップ1 [Configuration] > [Device Management] > [Users/AAA] > [AAA Server Groups] > [AAA Server Groups] テーブルで、サーバーが含まれるサーバー グループをクリックします。
- **ステップ2** [Servers in the Selected Group] テーブルでテストするサーバーをクリックします。
- **ステップ3** [Test] をクリックします。

選択したサーバーに対応する [Test AAA Server] ダイアログボックスが表示されます。

- **ステップ4** 実行するテストのタイプ ([Authentication] または [Authorization]) をクリックします。
- ステップ5 ユーザー名を入力します。
- ステップ6 認証をテストする場合は、ユーザー名のパスワードを入力します。
- ステップ7 [OK] をクリックします。

認証または認可のテスト メッセージが ASA からサーバーへ送信されます。テストが失敗した 場合は、ASDM によりエラー メッセージが表示されます。

# ローカル データベースのモニタリング

ローカル データベースのモニタリングについては、次のコマンドを参照してください。

• [Monitoring] > [Properties] > [AAA Servers]

このペインには、AAA サーバーの統計情報が表示されます。

• [Tools] > [Command Line Interface]

このペインでは、さまざまな非インタラクティブコマンドを発行し、結果を表示すること ができます。

I

# ローカル データベースの履歴

#### 表 46: ローカル データベースの履歴

| 機能名                                                                   | プラット<br>フォームリ<br>リース | 説明                                                                                                    |
|-----------------------------------------------------------------------|----------------------|----------------------------------------------------------------------------------------------------|
| AAA のローカル データベース設定                                                    | 7.0(1)               | AAA 用にローカル データベースを設定する方法につい<br>て説明します。                                                                                                    |
|                                                                       |                      | 次の画面が導入されました。                                                                                                    |
|                                                                       |                      | [Configuration] > [Device Management] > [Users/AAA] ><br>[AAA Server Groups] [Configuration] > [Device Management]<br>> [Users/AAA] > [User Accounts]                                                                                                    |
| SSH 公開キー認証のサポート                                                       | 9.1(2)               | ASA への SSH 接続の公開キー認証は、ユーザー単位で<br>有効にできるようになりました。公開キー ファイル<br>(PKF) でフォーマットされたキーまたは Base64 キーを<br>指定できます。PKF キーは、4096 ビットまで使用できま<br>す。ASA がサポートする Base64 形式(最大 2048 ビッ<br>ト)では大きすぎるキーについては、PKF 形式を使用し<br>ます。                                                            |
|                                                                       |                      | 次の画面が導入されました。                                                                                                    |
|                                                                       |                      | [Configuration] > [Device Management] > [Users/AAA] ><br>[User Accounts] > [Edit User Account] > [Public Key<br>Authentication][Configuration] > [Device Management] ><br>[Users/AAA] > [User Accounts] > [Edit User Account] > [Public<br>Key Using PKF] <sub>o</sub> |
|                                                                       |                      | 8.4(4.1) でも使用可能。PKF キー形式は 9.1(2) でのみサ<br>ポートされます。                                                                                                    |
| ローカルの username および enable パスワー<br>ドでより長いパスワード(127 文字まで)が<br>サポートされます。 | 9.6(1)               | 127 文字までのローカル username および enable パスワー<br>ドを作成できます(以前の制限は 32 文字でした)。32<br>文字以上のパスワードを作成すると、PBKDF2(パスワー<br>ドベースキー派生関数2)のハッシュを使用して設定に<br>保存されます。これよりも短いパスワードは引き続き<br>MD5 ベースのハッシュを使用します。                                                                                 |
|                                                                       |                      | 次の画面が変更されました。                                                                                                    |
|                                                                       |                      | [Configuration] > [Device Setup] > [Device<br>Name/Password] > [Enable Password]                                                                                                    |
|                                                                       |                      | [Configuration] > [Device Management] > [Users/AAA] ><br>[User Accounts] > [Add/Edit User Account] > [Identity]                                                                                                    |

| 機能名                                                    | プラット<br>フォームリ<br>リース | 説明                                                                                                    |
|--------------------------------------------------------|----------------------|----------------------------------------------------------------------------------------------------|
| SSH 公開キー認証の改善                                          | 9.6(2)               | 以前のリリースでは、ローカルユーザーデータベース<br>()を使用してAAASSH認証を有効にしなくても、SSH<br>公開キー認証()を有効にすることができました。この<br>設定は修正されたため、AAASSH認証を明示的に有効<br>にする必要があります。ユーザーが秘密キーの代わりに<br>パスワードを使用できないよう、パスワード未定義の<br>ユーザー名を作成できるようになりました。                                                                                               |
|                                                        |                      | 次の画面が変更されました。                                                                                                    |
|                                                        |                      | [Configuration] > [Device Management] > [Management<br>Access] > [ASDM/HTTPS/Telnet/SSH]                                                                                                    |
|                                                        |                      | [Configuration] > [Device Management] > [Users/AAA] ><br>[User Accounts] > [Add/Edit User Account]                                                                                                    |
| すべてのローカル username および enable パ<br>スワードに対する PBKDF2 ハッシュ | 9.7(1)               | 長さ制限内のすべてのローカル username および enable<br>パスワードは、PBKDF2 (パスワードベースキー派生関<br>数 2) のハッシュを使用して設定に保存されます。以前<br>は、32 文字以下のパスワードが MD5 ベースのハッシュ<br>メソッドを使用していました。既存のパスワードでは、<br>ユーザーが新しいパスワードを入力しない限り、MD5<br>ベースのハッシュが引き続き使用されます。ダウング<br>レードのガイドラインについては、『一般操作構成ガイ<br>ド』の「ソフトウェアおよびコンフィギュレーション」<br>の章を参照してください。 |
|                                                        |                      | 次の画面が変更されました。                                                                                                    |
|                                                        |                      | [Configuration] > [Device Setup] > [Device<br>Name/Password] > [Enable Password]                                                                                                    |
|                                                        |                      | [Configuration] > [Device Management] > [Users/AAA] ><br>[User Accounts] > [Add/Edit User Account] > [Identity]                                                                                                    |

| 機能名                                                    | プラット<br>フォームリ<br>リース | 説明                                                                                                    |
|--------------------------------------------------------|----------------------|----------------------------------------------------------------------------------------------------|
| SSH公開キー認証を使用するユーザーの認証<br>とパスワードを使用するユーザーの認証を区<br>別します。 | 9.6(3)/9.8(1)        | 9.6(2)より前のリリースでは、ローカルユーザーデータ<br>ベース (ssh authentication) を使用して AAA SSH 認証<br>を明示的に有効にしなくても、SSH 公開キー認証 (aaa<br>authentication ssh console LOCAL) を有効にすることが<br>できました。9.6(2)では、ASA で AAA SSH 認証を明示<br>的に有効にする必要がありました。このリリースでは、<br>AAA SSH 認証を明示的に有効にする必要はありません。<br>ユーザーに対して ssh authentication コマンドを設定する<br>と、このタイプの認証を使用するユーザーのローカル認<br>証がデフォルトで有効になります。さらに、明示的に<br>AAA SSH 認証を設定すると、この設定はパスワード付<br>きのユーザー名にのみ適用されます。また、任意の AAA<br>サーバータイプ (aaa authentication ssh console radius_1<br>など)を使用できます。たとえば、一部のユーザーは<br>ローカルデータベースを使用して公開キー認証を使用<br>し、他のユーザーは RADIUS でパスワードを使用できま<br>す。<br>変更された画面はありません。 |
| より強力なローカルユーザーと有効なパス<br>ワード要件                           | 9.17(1)              | <ul> <li>ローカルユーザーと有効なパスワードについて、次のパスワード要件が追加されました。</li> <li>・パスワードの長さ:8文字以上。以前は、最小値が3文字でした。</li> <li>・繰り返し文字と連続文字:3つ以上の連続したASCII文字または繰り返しのASCII文字は許可されませ</li> </ul>                                                                                                    |
|                                                        |                      | ん。たとえば、次のパスワードは拒否されます。<br>・ abcuser1                                                                                                    |
|                                                        |                      | • useraaaa                                                                                                    |
|                                                        |                      | • user2 <b>666</b>                                                                                                    |
|                                                        |                      | 新規/変更された画面:<br>• [Configuration] > [Device Management] ><br>[Users/AAA] > [User Accounts]<br>• [Configuration] > [Device Setup] > [Device<br>Name/Password]                                                                                                    |
|                                                        |                      |                                                                                                    |

| 機能名                         | プラット<br>フォームリ<br>リース | 説明                                                                                                    |
|-----------------------------|----------------------|----------------------------------------------------------------------------------------------------|
| ローカルユーザーのロックアウトの変更          | 9.17(1)              | 設定可能な回数のログイン試行に失敗すると、ASA は<br>ローカルユーザーをロックアウトする場合があります。<br>この機能は、特権レベル 15 のユーザーには適用されま<br>せんでした。また、管理者がアカウントのロックを解除<br>するまで、ユーザーは無期限にロックアウトされます。<br>管理者がその前に clear aaa local user lockout コマンドを<br>使用しない限り、ユーザーは 10 分後にロック解除され<br>るようになりました。特権レベル 15 のユーザーも、ロッ<br>クアウト設定が適用されるようになりました。<br>新規/変更されたコマンド: aaa local authentication<br>attempts max-fail、show aaa local user |
| SSH および Telnet パスワード変更プロンプト | 9.17(1)              | ローカルユーザーが SSH または Telnet を使用して ASA<br>に初めてログインすると、パスワードを変更するように<br>求められます。また、管理者がパスワードを変更した<br>後、最初のログインに対してもプロンプトが表示されま<br>す。ただし、ASAがリロードすると、最初のログインで<br>あっても、ユーザーにプロンプトは表示されません。<br>新規/変更されたコマンド: show aaa local user                                                                                                    |

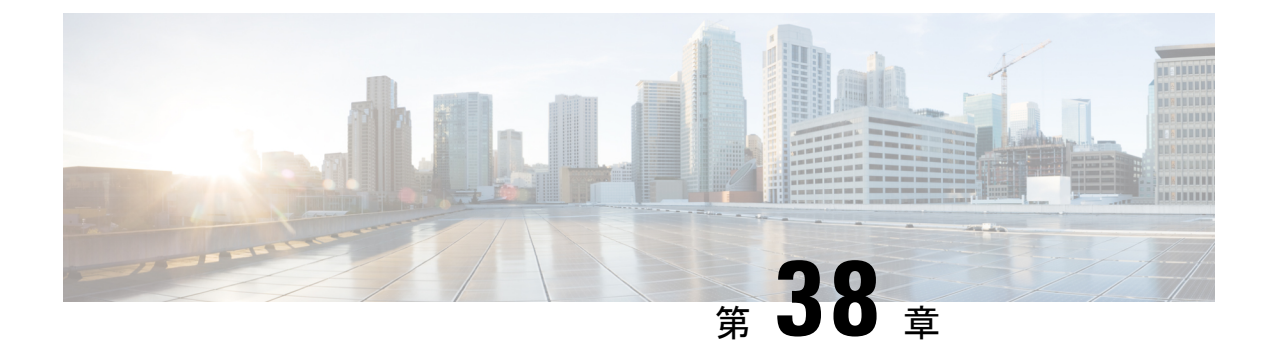

# AAAの RADIUS サーバー

この章では、AAA 用に RADIUS サーバーを設定する方法について説明します。

- AAA 用の RADIUS サーバーについて (1117 ページ)
- AAA の RADIUS サーバーのガイドライン (1130 ページ)
- AAA 用の RADIUS サーバーの設定 (1131 ページ)
- RADIUS サーバーの認証および認可のテスト (1137 ページ)
- AAA 用の RADIUS サーバーのモニタリング (1137 ページ)
- AAA 用の RADIUS サーバーの履歴 (1138 ページ)

# AAA 用の RADIUS サーバーについて

ASA は AAA について、次の RFC 準拠 RADIUS サーバーをサポートします。

- Cisco Secure ACS 3.2、4.0、4.1、4.2、および 5.x
- Cisco Identity Services Engine (ISE)
- RSA 認証マネージャ 5.2、6.1 および 7.x の RSA Radius
- Microsoft

### サポートされている認証方式

ASA は、RADIUS サーバーでの次の認証方式をサポートします。

- PAP: すべての接続タイプの場合。
- CHAP および MS-CHAPv1: L2TP-over-IPsec 接続の場合。
- MS-CHAPv2:L2TP-over-IPsec 接続の場合。また、パスワード管理機能がイネーブルで、 通常の IPsec リモート アクセス接続の場合。MS-CHAPv2 は、クライアントレス接続でも 使用できます。
- •認証プロキシモード: RADIUS から Active Directory、RADIUS から RSA/SDI、Radius か らトークン サーバー、RSA/SDI から RADIUS の各接続。

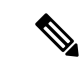

(注) MS-CHAPv2 を、ASA と RADIUS サーバーの間の VPN 接続で使用されるプロトコルとしてイネーブルにするには、トンネル グループー般属性でパスワード管理をイネーブルにする必要があります。パスワード管理を有効にすると、ASA から RADIUS サーバーへのMS-CHAPv2認証要求が生成されます。詳細については、password-management コマンドの説明を参照してください。

二重認証を使用し、トンネルグループでパスワード管理をイネー ブルにした場合は、プライマリ認証要求とセカンダリ認証要求に MS-CHAPv2 要求属性が含まれます。RADIUS サーバーが MS-CHAPv2 をサポートしない場合は、nomschapv2-capable コマ ンドを使用して、そのサーバーが MS-CHAPv2 以外の認証要求を 送信するように設定できます。

#### VPN 接続のユーザー認証

ASA は、RADIUS サーバーを使用して、ダイナミック ACL またはユーザーごとの ACL 名を使 用する VPN リモート アクセスおよびファイアウォール カットスルー プロキシ セッションの ユーザー許可を実行できます。ダイナミック ACL を実装するには、これをサポートするよう に RADIUS サーバーを設定する必要があります。ユーザーを認証する場合、RADIUS サーバー によってダウンロード可能 ACL、または ACL 名が ASA に送信されます。所定のサービスへの アクセスが ACL によって許可または拒否されます。認証セッションの有効期限が切れると、 ASA は ACL を削除します。

ACL に加えて、ASA は、VPN リモート アクセスおよびファイアウォール カットスルー プロ キシセッションの認証およびアクセス許可の設定を行うための多くの属性をサポートしていま す。

### RADIUS 属性のサポートされるセット

ASA は次の RADIUS 属性のセットをサポートしています。

- RFC 2138 および 2865 に定義されている認証属性
- •RFC 2139 および 2866 に定義されているアカウンティング属性
- RFC 2868 および 6929 に定義されているトンネルプロトコルサポート用の RADIUS 属性
- Cisco IOS ベンダー固有属性(VSA)は、RADIUS ベンダー ID 9 で識別されます。
- RADIUS ベンダー ID 3076 によって識別される Cisco VPN 関連 VSA
- RFC 2548 に定義されている Microsoft VSA

### サポートされる RADIUS 認証属性

認可では、権限または属性を使用するプロセスを参照します。認証サーバーとして定義されて いるRADIUSサーバーは、権限または属性が設定されている場合はこれらを使用します。これ らの属性のベンダー ID は 3076 です。

次の表に、ユーザー認可に使用可能な、サポートされている RADIUS 属性の一覧を示します。

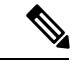

(注) RADIUS 属性名には、cVPN3000 プレフィックスは含まれていません。Cisco Secure ACS 4.x は、この新しい名前をサポートしますが、4.0以前の ACS の属性名にはまだ cVPN3000 プレ フィックスが含まれています。ASA は、属性名ではなく数値の属性 ID に基づいて RADIUS 属 性を使用します。

次の表に示した属性はすべてダウンストリーム属性であり、RADIUS サーバーから ASA に送 信されます。ただし、属性番号 146、150、151、および 152 を除きます。これらの属性番号は アップストリーム属性であり、ASA から RADIUS サーバーに送信されます。RADIUS 属性 146 および 150 は、認証および認可の要求の場合に ASA から RADIUS サーバーに送信されます。 前述の4つの属性はすべて、アカウンティング開始、中間アップデート、および終了の要求の 場合に ASA から RADIUS サーバーに送信されます。アップストリーム RADIUS 属性 146、 150、151、152 は、バージョン 8.4(3) で導入されました。

#### 表 47: サポートされる RADIUS 認証属性

| 属性名                             | ASA | 属性<br>番号 | 構文/タイプ | シングルま<br>たはマルチ<br>値 | 説明または値                                                               |
|---------------------------------|-----|----------|--------|---------------------|----------------------------------------------------------------------|
| Access-Hours                    | 対応  | 1        | 文字列    | シングル                | 時間範囲の名前(Business-hours など)                                           |
| Access-List-Inbound             | Y   | 86       | 文字列    | シングル                | ACL ID                                                               |
| Access-List-Outbound            | Y   | 87       | 文字列    | シングル                | ACL ID                                                               |
| Address-Pools                   | Y   | 217      | 文字列    | シングル                | IP ローカル プールの名前                                                       |
| Allow-Network-Extension-Mode    | Y   | 64       | ブール    | シングル                | 0=無効1=有効                                                             |
| Authenticated-User-Idle-Timeout | Y   | 50       | 整数     | シングル                | 1~35791394分                                                          |
| Authorization-DN-Field          | Y   | 67       | 文字列    | シングル                | 有効な値:UID、OU、O、CN、L、SP、<br>T、N、GN、SN、I、GENQ、DNQ、SE<br>use-entire-name |
| Authorization-Required          |     | 66       | 整数     | シングル                | 0 = いいえ 1 = はい                                                       |
| Authorization-Type              | 対応  | 65       | 整数     | シングル                | 0 = なし1 = RADIUS 2 = LDAP                                            |

| 属性名                              | ASA | 属性<br>番号 | 構文/タイプ | シングルま<br>たはマルチ<br>値 | 説明または値                                                                                                    |
|----------------------------------|-----|----------|--------|---------------------|----------------------------------------------------------------------------------------------------|
| Banner1                          | 対応  | 15       | 文字列    | シングル                | Cisco VPN リモートアクセスセッション(I<br>IKEv1、AnyConnect クライアント<br>SSL-TLS/DTLS/IKEv2、およびクライアント<br>SSL)に対して表示されるバナー文字列                                                                                                    |
| Banner2                          | 対応  | 36       | 文字列    | シングル                | Cisco VPN リモートアクセスセッション(I<br>IKEv1、AnyConnect クライアント<br>SSL-TLS/DTLS/IKEv2、およびクライアント<br>SSL)に対して表示されるバナー文字列Bar<br>字列はBanner1文字列に連結されます(設定<br>いる場合)。                                                                                         |
| Cisco-IP-Phone-Bypass            | 対応  | 51       | 整数     | シングル                | 0=無効1=有効                                                                                                    |
| Cisco-LEAP-Bypass                | 対応  | 75       | 整数     | シングル                | 0=無効1=有効                                                                                                    |
| Client Type                      | Y   | 150      | 整数     | シングル                | $1 = \text{Cisco VPN Client (IKEv1)}$ $2 = \text{AnyConnect}$ $\neg \mathcal{T} \sim \vdash$ SSL VPN 3 = Clientless SSL VPN 4Cut-Through-Proxy 5 = L2TP/IPsec SSL VPN 6AnyConnect $\neg \neg \neg \mathcal{T} \sim \vdash$ IPsec VPN (IKEv) |
| Client-Type-Version-Limiting     | 対応  | 77       | 文字列    | シングル                | IPsec VPN のバージョン番号を示す文字列                                                                                                    |
| DHCP-Network-Scope               | 対応  | 61       | 文字列    | シングル                | IP アドレス                                                                                                    |
| Extended-Authentication-On-Rekey | Y   | 122      | 整数     | シングル                | 0=無効1=有効                                                                                                    |
| Framed-Interface-Id              | Y   | 96       | 文字列    | シングル                | 割り当てられた IPv6 インターフェイス ID。<br>割り当てられた IPv6 アドレスを作成するた<br>Framed-IPv6-Prefix と組み合わせます。例:<br>Framed-Interface-ID=1:1:1:1 と<br>Framed-IPv6-Prefix=2001:0db8::/64 を組み合<br>と、IP アドレス 2001:0db8::1:1:1:1 が得られ                                      |

| 属性名                               | ASA | 属性<br>番号 | 構文/タイプ | シングルま<br>たはマルチ<br>値 | 説明または値                                                                                                    |
|-----------------------------------|-----|----------|--------|---------------------|----------------------------------------------------------------------------------------------------|
| Framed-IPv6-Prefix                | Y   | 97       | 文字列    | シングル                | 割り当てられた IPv6 プレフィックスと<br>に割り当てられた IPv6 プレフィックスと<br>Framed-Interface-Id と組み合わせます。<br>イックス 2001:0db8::/64 と<br>Framed-Interface-Id=1:1:1:1 を組み合わせ<br>ドレス 2001:0db8::1:1:1:1 が得られます。<br>を使用して、フレームインターフェイス<br>せずに IP アドレスを割り当てることが<br>これには、プレフィックス長/128 を使用<br>な IPv6 アドレスを割り当てます(たとえ<br>ム化された IPv6 プレフィックス = 2001:<br>1/128)。 |
| Group-Policy                      | 対応  | 25       | 文字列    | シングル                | リモート アクセス VPN セッションのグ<br>リシーを設定します。バージョン 8.2.x<br>IETF-Radius-Class の代わりにこの属性を<br>す。次の形式のいずれかを使用できます<br>・グループ ポリシー名<br>・OU=グループ ポリシー名<br>・OU=グループ ポリシー名;                                                                                                    |
| IE-Proxy-Bypass-Local             |     | 83       | 整数     | シングル                | 0=なし1=ローカル                                                                                                    |
| IE-Proxy-Exception-List           |     | 82       | 文字列    | シングル                | 改行(\n)区切りの DNS ドメインのリン                                                                                                    |
| IE-Proxy-PAC-URL                  | Y   | 133      | 文字列    | シングル                | PAC アドレス文字列                                                                                                    |
| IE-Proxy-Server                   |     | 80       | 文字列    | シングル                | IP アドレス                                                                                                    |
| IE-Proxy-Server-Policy            |     | 81       | 整数     | シングル                | 1=変更なし2=プロキシなし3=自動<br>ンセントレータ設定を使用する                                                                                                    |
| IKE-KeepAlive-Confidence-Interval | Y   | 68       | 整数     | シングル                | 10~300秒                                                                                                    |
| IKE-Keepalive-Retry-Interval      | Y   | 84       | 整数     | シングル                | 2~10秒                                                                                                    |
| IKE-Keep-Alives                   | 対応  | 41       | ブール    | シングル                | 0=無効1=有効                                                                                                    |
| Intercept-DHCP-Configure-Msg      | Y   | 62       | ブール    | シングル                | 0=無効1=有効                                                                                                    |
| IPsec-Allow-Passwd-Store          | 対応  | 16       | ブール    | シングル                | 0=無効1=有効                                                                                                    |

I

|                                           | ASA | 属性<br>番号 | 構文/タイプ | シングルま<br>たはマルチ<br>値 | 説明または値                                                                               |
|-------------------------------------------|-----|----------|--------|---------------------|--------------------------------------------------------------------------------------|
| IPsec-Authentication                      |     | 13       | 整数     | シングル                | 0=なし1=RADIUS2=LDAP(認可のみ)<br>ドメイン4=SDI5=内部6=RADIUSでの<br>認証7=Kerberos/Active Directory |
| IPsec-Auth-On-Rekey                       | 対応  | 42       | ブール    | シングル                | 0=無効1=有効                                                                             |
| IPsec-Backup-Server-List                  | 対応  | 60       | 文字列    | シングル                | サーバー アドレス (スペース区切り)                                                                  |
| IPsec-Backup-Servers                      | 対応  | 59       | 文字列    | シングル                | 1=クライアントが設定したリストを使用す<br>クライアントリストをディセーブルにして<br>る3=バックアップサーバーリストを使用                   |
| IPsec-Client-Firewall-Filter-Name         |     | 57       | 文字列    | シングル                | クライアントにファイアウォール ポリシー<br>配信するフィルタの名前を指定します。                                           |
| IPsec-Client-Firewall-Filter-Optional     | Y   | 58       | 整数     | シングル                | 0=必須1=オプション                                                                          |
| IPsec-Default-Domain                      | 対応  | 28       | 文字列    | シングル                | クライアントに送信するデフォルト ドメイ<br>1 つだけ指定します(1 ~ 255 文字)。                                      |
| IPsec-IKE-Peer-ID-Check                   | 対応  | 40       | 整数     | シングル                | 1=必須2=ピア証明書でサポートされる場<br>チェックしない                                                      |
| IPsec-IP-Compression                      | 対応  | 39       | 整数     | シングル                | 0=無効1=有効                                                                             |
| IPsec-Mode-Config                         | 対応  | 31       | ブール    | シングル                | 0=無効1=有効                                                                             |
| IPsec-Over-UDP                            | 対応  | 34       | ブール    | シングル                | 0=無効1=有効                                                                             |
| IPsec-Over-UDP-Port                       | 対応  | 35       | 整数     | シングル                | 4001~49151。デフォルトは10000です。                                                            |
| IPsec-Required-Client-Firewall-Capability | 対応  | 56       | 整数     | シングル                | 0=なし1=リモートFW Are-You-There (A<br>定義されているポリシー2=Policy pushed C<br>サーバーからのポリシー         |
| IPsec-Sec-Association                     |     | 12       | 文字列    | シングル                | セキュリティアソシエーションの名前                                                                    |
| IPsec-Split-DNS-Names                     | 対応  | 29       | 文字列    | シングル                | クライアントに送信するセカンダリ ドメイ<br>リストを指定します(1 ~ 255 文字)。                                       |
| IPsec-Split-Tunneling-Policy              | 対応  | 55       | 整数     | シングル                | 0=スプリット トンネリングなし1=スプリ<br>ンネリング 2=ローカル LAN を許可                                        |
| IPsec-Split-Tunnel-List                   | 対応  | 27       | 文字列    | シングル                | スプリット トンネルの包含リストを記述し<br>トワークまたは ACL の名前を指定します。                                       |

| 属性名                            | ASA | 属性<br>番号 | 構文/タイプ | シングルま<br>たはマルチ<br>値 | 説明または値                                                           |
|--------------------------------|-----|----------|--------|---------------------|------------------------------------------------------------------|
| IPsec-Tunnel-Type              | 対応  | 30       | 整数     | シングル                | 1=LAN-to-LAN 2=リモートアクセス                                          |
| IPsec-User-Group-Lock          |     | 33       | ブール    | シングル                | 0=無効1=有効                                                         |
| IPv6-Address-Pools             | Y   | 218      | 文字列    | シングル                | IP ローカル プール IPv6 の名前                                             |
| IPv6-VPN-Filter                | Y   | 219      | 文字列    | シングル                | ACL 値                                                            |
| L2TP-Encryption                |     | 21       | 整数     | シングル                | ビットマップ:1=暗号化が必要2=40<br>128ビット8=ステートレスが必要15=4<br>トで暗号化/ステートレスが必要  |
| L2TP-MPPC-Compression          |     | 38       | 整数     | シングル                | 0=無効1=有効                                                         |
| Member-Of                      | Y   | 145      | 文字列    | シングル                | カンマ区切りの文字列。例:                                                    |
|                                |     |          |        |                     | Engineering, Sales<br>ダイナミック アクセス ポリシーで使用<br>属性。グループ ポリシーは設定されま† |
| MS-Client-Subnet-Mask          | 対応  | 63       | ブール    | シングル                | IP アドレス                                                          |
| NAC-Default-ACL                |     | 92       | 文字列    |                     | ACL                                                              |
| NAC-Enable                     |     | 89       | 整数     | シングル                | 0 = レヽレヽえ 1 = レはレヽ                                               |
| NAC-Revalidation-Timer         |     | 91       | 整数     | シングル                | 300~86400秒                                                       |
| NAC-Settings                   | Y   | 141      | 文字列    | シングル                | NAC ポリシーの名前                                                      |
| NAC-Status-Query-Timer         |     | 90       | 整数     | シングル                | 30~1800秒                                                         |
| Perfect-Forward-Secrecy-Enable | Y   | 88       | ブール    | シングル                | 0=レいえ 1=はい                                                       |
| PPTP-Encryption                |     | 20       | 整数     | シングル                | ビットマップ:1=暗号化が必要2=40<br>128ビット8=ステートレスが必要15=4<br>トで暗号化/ステートレスが必要  |
| PPTP-MPPC-Compression          |     | 37       | 整数     | シングル                | 0=無効1=有効                                                         |
| Primary-DNS                    | 対応  | 5        | 文字列    | シングル                | IP アドレス                                                          |
| Primary-WINS                   | 対応  | 7        | 文字列    | シングル                | IP アドレス                                                          |
| Privilege-Level                | Y   | 220      | 整数     | シングル                | 0~15の整数。                                                         |

I

| 属性名                                   | ASA | 属性<br>番号 | 構文/タイプ | シングルま<br>たはマルチ<br>値 | 説明または値                                                                                                    |
|---------------------------------------|-----|----------|--------|---------------------|----------------------------------------------------------------------------------------------------|
| Required-Client- Firewall-Vendor-Code | 対応  | 45       | 整数     | シングル                | 1 = Cisco Systems (Cisco Integrated Client を使<br>= Zone Labs 3 = NetworkICE 4 = Sygate 5 =<br>Cisco Systems (Cisco Intrusion Prevention Sec<br>Agent を使用)                    |
| Required-Client-Firewall-Description  | Y   | 47       | 文字列    | シングル                | 文字列                                                                                                    |
| Required-Client-Firewall-Product-Code | Y   | 46       | 整数     | シングル                | シスコ製品:                                                                                                    |
|                                       |     |          |        |                     | 1 = Cisco Intrusion Prevention Security Agent 3<br>Cisco Integrated Client (CIC)                                                                                             |
|                                       |     |          |        |                     | Zone Labs 製品: 1 = Zone Alarm 2 = Zone Al<br>3 = Zone Labs Integrity                                                                                                    |
|                                       |     |          |        |                     | NetworkICE 製品: 1 = BlackIce Defender/Ag                                                                                                    |
|                                       |     |          |        |                     | Sygate 製品: 1 = Personal Firewall 2 = Person<br>Firewall Pro 3 = Security Agent                                                                                               |
| Required-Individual-User-Auth         | Y   | 49       | 整数     | シングル                | 0=無効1=有効                                                                                                    |
| Require-HW-Client-Auth                | 対応  | 48       | ブール    | シングル                | 0=無効1=有効                                                                                                    |
| Secondary-DNS                         | 対応  | 6        | 文字列    | シングル                | IP アドレス                                                                                                    |
| Secondary-WINS                        | 対応  | 8        | 文字列    | シングル                | IP アドレス                                                                                                    |
| SEP-Card-Assignment                   |     | 9        | 整数     | シングル                | 未使用                                                                                                    |
| Session Subtype                       | Y   | 152      | 整数     | シングル                | 0=なし1=クライアントレス2=クライアン<br>クライアントのみ                                                                                                    |
|                                       |     |          |        |                     | Session Subtype が適用されるのは、Session<br>(151) 属性の値が 1、2、3、または4の場<br>です。                                                                                                    |
| Session Type                          | Y   | 151      | 整数     | シングル                | 0=なし1=AnyConnect クライアントSSL<br>AnyConnect クライアント IPSec VPN(IKEw<br>クライアントレスSSL VPN 4=クライント<br>子メールプロキシ5=Cisco VPN Client(IK<br>=IKEv1 LAN-LAN 7=IKEv2 LAN-LAN 8=VI<br>ドバランシング |
| Simultaneous-Logins                   | 対応  | 2        | 整数     | シングル                | 0-2147483647                                                                                                    |
| Smart-Tunnel                          | Y   | 136      | 文字列    | シングル                | スマート トンネルの名前                                                                                                    |

| 属性名                             | ASA | 属性<br>番号 | 構文/タイプ | シングルま<br>たはマルチ<br>値 | 説明または値                                                                                                    |
|---------------------------------|-----|----------|--------|---------------------|----------------------------------------------------------------------------------------------------|
| Smart-Tunnel-Auto               | Y   | 138      | 整数     | シングル                | 0=ディセーブル1=イネーブル2=自動                                                                                                    |
| Smart-Tunnel-Auto-Signon-Enable | Y   | 139      | 文字列    | シングル                | ドメイン名が付加された Smart Tunnel A<br>リストの名前                                                                                   |
| Strip-Realm                     | 対応  | 135      | ブール    | シングル                | 0=無効1=有効                                                                                                    |
| SVC-Ask                         | Y   | 131      | 文字列    | シングル                | 0=ディセーブル1=イネーブル3=デフォ<br>ビスをイネーブルにする5=デフォルト<br>ントレスをイネーブルにする(2と4は<br>い)                                                 |
| SVC-Ask-Timeout                 | Y   | 132      | 整数     | シングル                | 5~120秒                                                                                                    |
| SVC-DPD-Interval-Client         | Y   | 108      | 整数     | シングル                | 0=オフ5~3600秒                                                                                                    |
| SVC-DPD-Interval-Gateway        | Y   | 109      | 整数     | シングル                | 0=オフ5~3600秒                                                                                                    |
| SVC-DTLS                        | Y   | 123      | 整数     | シングル                | 0 = False 1 = True                                                                                                    |
| SVC-Keepalive                   | Y   | 107      | 整数     | シングル                | 0=オフ15~600秒                                                                                                    |
| SVC-Modules                     | Y   | 127      | 文字列    | シングル                | 文字列 (モジュールの名前)                                                                                                    |
| SVC-MTU                         | Y   | 125      | 整数     | シングル                | MTU 値 256 ~ 1406 バイト                                                                                                   |
| SVC-Profiles                    | Y   | 128      | 文字列    | シングル                | 文字列 (プロファイルの名前)                                                                                                    |
| SVC-Rekey-Time                  | Y   | 110      | 整数     | シングル                | 0=ディセーブル1~10080分                                                                                                    |
| Tunnel Group Name               | Y   | 146      | 文字列    | シングル                | 1~253文字                                                                                                    |
| Tunnel-Group-Lock               | 対応  | 85       | 文字列    | シングル                | トンネル グループの名前または「none」                                                                                                  |
| Tunneling-Protocols             | 対応  | 11       | 整数     | シングル                | 1 = PPTP 2 = L2TP 4 = IPSec (IKEv1) 8 = I<br>16 = WebVPN 32 = SVC 64 = IPsec (IKEv2<br>相互排他。0~11、16~27、32~43、<br>有効な値。 |
| Use-Client-Address              |     | 17       | ブール    | シングル                | 0=無効1=有効                                                                                                    |
| VLAN                            | Y   | 140      | 整数     | シングル                | $0 \sim 4094$                                                                                                    |
| WebVPN-Access-List              | Y   | 73       | 文字列    | シングル                | アクセスリスト名                                                                                                    |
| WebVPN ACL                      | Y   | 73       | 文字列    | シングル                | デバイスの WebVPN ACL 名                                                                                                    |

| 属性名                                                | ASA | 属性<br>番号 | 構文/タイプ | シングルま<br>たはマルチ<br>値 | 説明または値                                                                                  |
|----------------------------------------------------|-----|----------|--------|---------------------|-----------------------------------------------------------------------------------------|
| WebVPN-ActiveX-Relay                               | Y   | 137      | 整数     | シングル                | 0=無効その他=有効                                                                              |
| WebVPN-Apply-ACL                                   | Y   | 102      | 整数     | シングル                | 0=無効1=有効                                                                                |
| WebVPN-Auto-HTTP-Signon                            | Y   | 124      | 文字列    | シングル                | 予約済み                                                                                    |
| WebVPN-Citrix-Metaframe-Enable                     | Y   | 101      | 整数     | シングル                | 0=無効1=有効                                                                                |
| WebVPN-Content-Filter-Parameters                   | Y   | 69       | 整数     | シングル                | 1 = Java ActiveX 2 = Java スクリプト 4 = イン<br>= イメージに含まれるクッキー                               |
| WebVPN-Customization                               | Y   | 113      | 文字列    | シングル                | カスタマイゼーションの名前                                                                           |
| WebVPN-Default-Homepage                            | Y   | 76       | 文字列    | シングル                | URL(たとえば http://example-example.com)                                                    |
| WebVPN-Deny-Message                                | Y   | 116      | 文字列    | シングル                | 有効な文字列(500文字以内)                                                                         |
| WebVPN-Download_Max-Size                           | Y   | 157      | 整数     | シングル                | 0x7fffffff                                                                              |
| WebVPN-File-Access-Enable                          | 対応  | 94       | 整数     | シングル                | 0=無効1=有効                                                                                |
| WebVPN-File-Server-Browsing-Enable                 | 対応  | 96       | 整数     | シングル                | 0=無効1=有効                                                                                |
| WebVPN-File-Server-Entry-Enable                    | Y   | 95       | 整数     | シングル                | 0=無効1=有効                                                                                |
| WebVPN-Group-based-HTTP/HTTPS-Proxy-Exception-List | Y   | 78       | 文字列    | シングル                | オプションのワイルドカード(*)を使用し<br>マ区切りの DNS/IP(たとえば、*.cisco.com<br>192.168.1.*、wwwin.cisco.com)   |
| WebVPN-Hidden-Shares                               | Y   | 126      | 整数     | シングル                | 0=なし1=表示される                                                                             |
| WebVPN-Home-Page-Use-Smart-Tunnel                  | Y   | 228      | ブール    | シングル                | クライアントレスホームページをスマート<br>ル経由で表示する場合にイネーブルにしま                                              |
| WebVPN-HTML-Filter                                 | Y   | 69       | Bitmap | シングル                | 1=Java ActiveX 2=スクリプト 4=イメージ<br>キー                                                     |
| WebVPN-HTTP-Compression                            | Y   | 120      | 整数     | シングル                | 0=オフ1=デフレート圧縮                                                                           |
| WebVPN-HTTP-Proxy-IP-Address                       | Y   | 74       | 文字列    | シングル                | http=または https=プレフィックス付きの、<br>区切りの DNS/IP:ポート(例:http=10.10.10<br>https=11.11.11.11:443) |
| WebVPN-Idle-Timeout-Alert-Interval                 | Y   | 148      | 整数     | シングル                | 0~30。0=ディセーブル。                                                                          |
| WebVPN-Keepalive-Ignore                            | Y   | 121      | 整数     | シングル                | 0~900                                                                                   |
| 属性名                                          | ASA | 属性<br>番号 | 構文/タイプ | シングルま<br>たはマルチ<br>値 | 説明または値                                                                                                    |
|----------------------------------------------|-----|----------|--------|---------------------|----------------------------------------------------------------------------------------------------|
| WebVPN-Macro-Substitution                    | Y   | 223      | 文字列    | シングル                | 無制限。                                                                                                    |
| WebVPN-Macro-Substitution                    | Y   | 224      | 文字列    | シングル                | 無制限。                                                                                                    |
| WebVPN-Port-Forwarding-Enable                | Y   | 97       | 整数     | シングル                | 0=無効1=有効                                                                                                    |
| WebVPN-Port-Forwarding-Exchange-Proxy-Enable | Y   | 98       | 整数     | シングル                | 0=無効1=有効                                                                                                    |
| WebVPN-Port-Forwarding-HTTP-Proxy            | Y   | 99       | 整数     | シングル                | 0=無効1=有効                                                                                                    |
| WebVPN-Port-Forwarding-List                  | Y   | 72       | 文字列    | シングル                | ポート転送リスト名                                                                                                    |
| WebVPN-Port-Forwarding-Name                  | Y   | 79       | 文字列    | シングル                | 名前の文字列(例、「Corporate-Apps」)                                                                                                    |
|                                              |     |          |        |                     | このテキストでクライアントレス ポータ<br>ページのデフォルト文字列「Application<br>置き換えられます。                                                                  |
| WebVPN-Post-Max-Size                         | Y   | 159      | 整数     | シングル                | 0x7fffffff                                                                                                    |
| WebVPN-Session-Timeout-Alert-Interval        | Y   | 149      | 整数     | シングル                | 0~30。0=ディセーブル。                                                                                                    |
| WebVPN Smart-Card-Removal-Disconnect         | Y   | 225      | ブール    | シングル                | 0=無効1=有効                                                                                                    |
| WebVPN-Smart-Tunnel                          | Y   | 136      | 文字列    | シングル                | スマートトンネルの名前                                                                                                    |
| WebVPN-Smart-Tunnel-Auto-Sign-On             | Y   | 139      | 文字列    | シングル                | ドメイン名が付加されたスマート トンネ<br>インオン リストの名前                                                                                            |
| WebVPN-Smart-Tunnel-Auto-Start               | Y   | 138      | 整数     | シングル                | 0=無効1=有効2=自動スタート                                                                                                    |
| WebVPN-Smart-Tunnel-Tunnel-Policy            | Y   | 227      | 文字列    | シングル                | 「e ネットワーク名」、「i ネットワーク<br>「a」のいずれか。ここで、ネットワーク<br>マート トンネル ネットワークのリスト<br>す。e はトンネルが除外されることを示<br>ンネルが指定されることを示し、a はす<br>ネルを示します。 |
| WebVPN-SSL-VPN-Client-Enable                 | Y   | 103      | 整数     | シングル                | 0=無効1=有効                                                                                                    |
| WebVPN-SSL-VPN-Client-Keep- Installation     | Y   | 105      | 整数     | シングル                | 0=無効1=有効                                                                                                    |
| WebVPN-SSL-VPN-Client-Required               | Y   | 104      | 整数     | シングル                | 0=無効1=有効                                                                                                    |
| WebVPN-SSO-Server-Name                       | Y   | 114      | 文字列    | シングル                | 有効な文字列                                                                                                    |
| WebVPN-Storage-Key                           | Y   | 162      | 文字列    | シングル                |                                                                                                    |

| 属性名                              | ASA | 属性<br>番号 | 構文/タイプ | シングルま<br>たはマルチ<br>値 | 説明または値                   |
|----------------------------------|-----|----------|--------|---------------------|--------------------------|
| WebVPN-Storage-Objects           | Y   | 161      | 文字列    | シングル                |                          |
| WebVPN-SVC-Keepalive-Frequency   | Y   | 107      | 整数     | シングル                | 15~600秒、0=オフ             |
| WebVPN-SVC-Client-DPD-Frequency  | Y   | 108      | 整数     | シングル                | 5~3600秒、0=オフ             |
| WebVPN-SVC-DTLS-Enable           | Y   | 123      | 整数     | シングル                | 0=無効1=有効                 |
| WebVPN-SVC-DTLS-MTU              | Y   | 125      | 整数     | シングル                | MTU 値は 256 ~ 1406 バイトです。 |
| WebVPN-SVC-Gateway-DPD-Frequency | Y   | 109      | 整数     | シングル                | 5~3600秒、0=オフ             |
| WebVPN-SVC-Rekey-Time            | Y   | 110      | 整数     | シングル                | 4~10080分、0=オフ            |
| WebVPN-SVC-Rekey-Method          | 対応  | 111      | 整数     | シングル                | 0(オフ)、1(SSL)、2(新しいトンネル   |
| WebVPN-SVC-Compression           | 対応  | 112      | 整数     | シングル                | 0(オフ)、1(デフォルトの圧縮)        |
| WebVPN-UNIX-Group-ID (GID)       | Y   | 222      | 整数     | シングル                | UNIX での有効なグループ ID        |
| WebVPN-UNIX-User-ID (UIDs)       | Y   | 221      | 整数     | シングル                | UNIX での有効なユーザー ID        |
| WebVPN-Upload-Max-Size           | Y   | 158      | 整数     | シングル                | 0x7fffffff               |
| WebVPN-URL-Entry-Enable          | 対応  | 93       | 整数     | シングル                | 0=無効1=有効                 |
| WebVPN-URL-List                  | Y   | 71       | 文字列    | シングル                | URL リスト名                 |
| WebVPN-User-Storage              | Y   | 160      | 文字列    | シングル                |                          |
| WebVPN-VDI                       | Y   | 163      | 文字列    | シングル                | 設定のリスト                   |

# サポートされる IETF RADIUS 認証属性

次の表に、サポートされる IETF RADIUS 属性の一覧を示します。

#### 表 48: サポートされる IETF RADIUS 属性

| 属性名                           | ASA | 属性<br>番号 | 構文/タイ<br>プ | シングルまたは<br>マルチ値 | 説明または値                                                                                                    |
|-------------------------------|-----|----------|------------|-----------------|----------------------------------------------------------------------------------------------------|
| IETF-Radius-Class             | 対応  | 25       |            | シングル            | <ul> <li>バージョン 8.2.x 以降では、Group-Policy 属性<br/>(VSA 3076、#25)を使用することをお勧めし<br/>す。</li> <li>・グループ ポリシー名</li> <li>・OU=グループ ポリシー名</li> <li>・OU=グループ ポリシー名</li> </ul>                                          |
| IETF-Radius-Filter-Id         | 対応  | 11       | 文字列        | シングル            | フル トンネルの IPsec クライアントと SSL VPN<br>クライアントのみに適用される、ASA で定義さ<br>れた ACL 名。                                                                                                    |
| IETF-Radius-Framed-IP-Address | 対応  | n/a      | 文字列        | シングル            | IP アドレス                                                                                                    |
| IETF-Radius-Framed-IP-Netmask | 対応  | n/a      | 文字列        | シングル            | IP アドレスマスク                                                                                                    |
| IETF-Radius-Idle-Timeout      | 対応  | 28       | 整数         | シングル            | Seconds                                                                                                    |
| IETF-Radius-Service-Type      | 対応  | 6        | 整数         | シングル            | <ul> <li>秒。使用可能なサービスタイプの値:</li> <li>Administrative:ユーザーは configure プロンプトへのアクセスを許可されています。</li> <li>NAS-Prompt:ユーザーは exec プロンプトのアクセスを許可されています。</li> <li>.remote-access:ユーザーはネットワークアセスを許可されています。</li> </ul> |
| IETF-Radius-Session-Timeout   | 対応  | 27       | 整数         | シングル            | Seconds                                                                                                    |

## RADIUS アカウンティング切断の理由コード

これらのコードは、パケットを送信するときに ASA が切断された場合に返されます。

切断の理由コード

 $ACCT_DISC_USER_REQ = 1$ 

ACCT\_DISC\_LOST\_CARRIER = 2

 $ACCT_DISC_LOST_SERVICE = 3$ 

切断の理由コード ACCT\_DISC\_IDLE\_TIMEOUT = 4 ACCT\_DISC\_SESS\_TIMEOUT = 5 ACCT\_DISC\_ADMIN\_RESET = 6 ACCT\_DISC\_ADMIN\_REBOOT = 7 ACCT\_DISC\_PORT\_ERROR = 8 ACCT DISC NAS ERROR = 9ACCT\_DISC\_NAS\_REQUEST = 10 ACCT\_DISC\_NAS\_REBOOT = 11 ACCT DISC PORT UNNEEDED = 12 ACCT\_DISC\_PORT\_PREEMPTED = 13 ACCT DISC PORT SUSPENDED = 14 ACCT DISC SERV UNAVAIL = 15 ACCT\_DISC\_CALLBACK = 16 ACCT\_DISC\_USER\_ERROR = 17 ACCT\_DISC\_HOST\_REQUEST = 18 ACCT\_DISC\_ADMIN\_SHUTDOWN = 19  $ACCT_DISC_SA_EXPIRED = 21$ 

ACCT\_DISC\_MAX\_REASONS = 22

# AAAのRADIUS サーバーのガイドライン

ここでは、AAA 用の RADIUS サーバーを設定する前に確認する必要のあるガイドラインおよび制限事項について説明します。

- シングルモードで最大200個のサーバーグループ、またはマルチモードでコンテキストごとに4つのサーバーグループを持つことができます。
- •各グループには、シングルモードで最大16台、マルチモードで最大8台のサーバーを含めることができます。
- RADIUS ペイロードの最大長は 4,096 バイトです。

## AAA 用の RADIUS サーバーの設定

ここでは、AAA 用に RADIUS サーバーを設定する方法について説明します。

手順

- ステップ1 ASA の属性を RADIUS サーバーにロードします。属性をロードするために使用する方法は、 使用している RADIUS サーバーのタイプによって異なります。
  - Cisco ACS を使用している場合:サーバーには、これらの属性がすでに統合されています。 したがって、この手順をスキップできます。
  - 他のベンダーの RADIUS サーバー(たとえば Microsoft Internet Authentication Service)の場合: ASA の各属性を手動で定義する必要があります。属性を定義するには、属性名または番号、タイプ、値、ベンダーコード(3076)を使用します。

ステップ2 RADIUS サーバー グループの設定 (1131 ページ)。

- ステップ3 グループへの RADIUS サーバーの追加 (1134 ページ)。
- ステップ4 (任意) 認証プロンプトの追加 (1136ページ)。

### RADIUS サーバー グループの設定

認証、許可、またはアカウンティングに外部 RADIUS サーバーを使用する場合は、まず AAA プロトコルあたり少なくとも1つの RADIUS サーバー グループを作成して、各グループに1 つ以上のサーバーを追加する必要があります。

### 手順

ステップ1 [Configuration] > [Device Management] > [Users/AAA] > [AAA Server Groups] を選択します。

**ステップ2** [AAA Server Group] 領域で、[Add] をクリックします。 [Add AAA Server Group] ダイアログボックスが表示されます。

- **ステップ3** [Server Group] フィールドにグループの名前を入力します。
- ステップ4 [Protocol] ドロップダウン リストから RADIUS サーバー タイプを選択します。
- **ステップ5** [Accounting Mode] を選択します。
  - [Simultaneous]: グループ内のすべてのサーバーにアカウンティングデータを送信します。 • [Single]: 1 つのサーバーにだけアカウンティングデータを送信します。
- **ステップ6** グループ内で障害の発生したサーバーを再度アクティブ化する方法([Reactivation Mode])を 設定します。

 [Depletion]、[Dead Time]: グループ内のすべてのサーバーが非アクティブになった後に、 障害の発生したサーバーを再度アクティブ化します。これがデフォルトの再アクティブ化 モードです。グループ内の最後のサーバがディセーブルになってから、その後すべての サーバを再度イネーブルにするまでの時間を0~1440分の範囲で指定します。デフォル トは10分です。

• [timed]: 30 秒のダウン時間の後、障害が発生したサーバーを再度アクティブ化します。

ステップ7 [Max Failed Attempts] で、次のサーバーを試す前にグループ内の RADIUS サーバーでの AAA トランザクションの失敗の最大数を指定します。

範囲は、1~5です。デフォルトは3です。

ローカルデータベースを使用してフォールバック方式(管理アクセス専用)を設定すると、グ ループ内のすべてのサーバーが応答しないか応答が無効である場合にグループは応答なしと見 なされ、フォールバック方式が試行されます。サーバーグループで、追加のAAA要求による アクセスがない、非応答と見なされる時間が10分間続くと(デフォルトの再アクティブ化モー ドとデッド時間を使用する場合)、ただちにフォールバック方式が使用されます。非応答時間 をデフォルト値から変更するには、[Dead Time]の変更方法を参照してください。

フォールバック方式として設定されていない場合、ASAは引き続きグループ内のサーバーにア クセスしようとします。

**ステップ8** (任意) 適切なオプションを選択して、RADIUS 中間アカウンティング更新メッセージの定期 的な生成をイネーブルにします。

> これらのオプションが関連するのは、このサーバーグループを AnyConnect クライアント また はクライアントレス SSL VPN に使用している場合のみです。

- [Enable interim accounting update]: [Update Interval] オプションを選択せずにこのコマンド を使用すると、ASAは、VPNトンネル接続がクライアントレスVPNセッションに追加さ れたときにのみ中間アカウンティング更新メッセージを送信します。これが発生した場 合、新たに割り当てられた IP アドレスを RADIUS に通知するためのアカウンティング アップデートが生成されます。
- [Update Interval]:対象のサーバーグループにアカウンティングレコードを送信するよう に設定されたすべての VPN セッションのアカウンティングレコードの定期的な生成と伝 送をイネーブルにします。これらの更新を送信する間隔を時間単位で変更できます。デ フォルトは 24 時間で、指定できる範囲は 1 ~ 120 です。
- (注) ISE サーバが含まれるサーバグループには、両方のオプションを選択します。ISE は、ASA などの NAS デバイスから受信するアカウンティング レコードに基づい て、アクティブセッションのディレクトリを保持します。ただし、セッションがア クティブであるという通知(アカウンティングメッセージまたはポスチャトラン ザクション)を5日間受信しなかった場合、ISE はデータベースからそのセッショ ンのレコードを削除します。存続時間の長い VPN 接続が削除されないようにする には、すべてのアクティブセッションについて ISE に定期的に中間アカウンティン グ更新メッセージを送信するように、グループを設定します。

**ステップ9** (任意) このグループに AD エージェントまたは Cisco Directory Agent (CDA) サーバーしか 含まれていない場合は、[Enable Active Directory Agent Mode] を選択します。

> CDA または AD エージェントはアイデンティティ ファイアウォールで使用されるサーバーで あり、完全な機能を備えた RADIUS サーバーではありません。このオプションを選択すると、 このグループをアイデンティティ ファイアウォール専用として使用できます。

- **ステップ10** (任意) このサーバー グループをリモート アクセス VPN で ISE ポリシーを適用するために使用する場合、次のオプションを設定します。
  - [Enable dynamic authorization]: AAA サーバー グループの RADIUS の動的認可(ISE 許可変更、CoA)サービスをイネーブルにします。VPNトンネルでサーバー グループを使用すると、対応する RADIUS サーバー グループが CoA 通知用に登録され、ASA は ISE からの CoA ポリシー更新用ポートをリッスンします。このサーバー グループを ISE と併せてリモート アクセス VPN で使用する場合にのみ動的認可をイネーブルにします。
  - [Dynamic Authorization Port]:動的認可をイネーブルにする場合、RADIUS CoA要求のリスニングポートを指定できます。デフォルト値は1700です。有効な範囲は1024~65535です。
  - [Use authorization only mode]:認証に ISE を使用しない場合は、RADIUS サーバー グルー プに対し認可専用モードをイネーブルにします。これは、サーバーグループを認可に使用 するときに、RADIUS アクセス要求メッセージが、AAA サーバー用に設定されているパ スワード方式に反して、「認可専用」要求として構築されることを示しています。RADIUS サーバーの共通パスワードを設定すると、そのパスワードは無視されます。

たとえば、認証にこのサーバー グループではなく証明書を使用する場合には、認可専用 モードを使用します。VPN トンネルでの認可とアカウンティングにこのサーバー グルー プを使用する可能性があるからです。

**ステップ11** (任意) [VPN3K Compatibility Option] を設定して、RADIUS パケットから受信したダウンロー ド可能 ACL を Cisco AV ペアの ACL と結合するかどうかを指定します。

> このオプションは、VPN 接続にのみ適用されます。VPN ユーザーの場合は、ACL は Cisco AV ペア ACL、ダウンロード可能 ACL、および ASA で設定される ACL の形式になります。この オプションでは、ダウンロード可能 ACL と AV ペア ACL を結合するかどうかを決定します。 ASA で設定されている ACL には適用されません。

- [Do not merge]:ダウンロード可能ACLはCisco AVペアのACLと結合されません。AVペアおよびダウンロード可能ACLの両方を受信した場合は、AVペアが優先し、使用されます。これがデフォルトのオプションです。
- Place the downloadable ACL after Cisco AV-pair ACL
- Place the downloadable ACL before Cisco AV-pair ACL

ステップ12 [OK] をクリックします。

[Add AAA Server Group] ダイアログボックスが閉じ、新しいサーバー グループが [AAA Server Groups] テーブルに追加されます。

ステップ13 [Apply]をクリックして変更内容を実行コンフィギュレーションに保存します。

## グループへの RADIUS サーバーの追加

RADIUS サーバーをグループに追加するには、次の手順を実行します。

手順

- ステップ1 [Configuration] > [Device Management] > [Users/AAA] > [AAA Server Groups] を選択し、[AAA Server Groups] 領域で、サーバーを追加するサーバー グループをクリックします。
- **ステップ2** [Servers in the Selected Group] 領域(下側のペイン)で、[Add] をクリックします。 サーバー グループに対応する [Add AAA Server Group] ダイアログボックスが表示されます。
- **ステップ3** 認証サーバーが存在するインターフェイス名を選択します。
- **ステップ4** グループに追加するサーバーのサーバー名または IP アドレスを追加します。
- ステップ5 サーバーへの接続試行のタイムアウト値を指定します。

Specify the timeout interval (1-300 seconds) for the server; the default is 10 seconds. For each AAA transaction the ASA retries connection attempts (based on the retry interval) until the timeout is reached. 連続して失敗したトランザクションの数が AAA サーバーグループ内の指定された maximum-failed-attempts 制限に達すると、AAA サーバーは非アクティブ化され、ASA は別の AAA サーバー(設定されている場合) への要求の送信を開始します。

- **ステップ6** ダウンロード可能な ACL で受信されたネットマスクを ASA でどのように処理するかを指定し ます。次のオプションから選択します。
  - [Detect automatically]: ASA で、使用されているネットマスク表現のタイプが判定されま す。ASA は、ワイルドカードネットマスク表現を検出した場合、標準ネットマスク表現 に変換します。
    - (注) 一部のワイルドカード表現は明確な検出が困難なため、この設定を選択した場合には、ワイルドカードネットマスク表現が誤って標準ネットマスク表現として検出されることもあります。
  - [Standard]: ASA は、RADIUS サーバーから受信したダウンロード可能な ACL に標準ネットマスク表現のみが含まれていると見なします。ワイルドカードネットマスク表現からの 変換は実行されません。
  - [Wildcard]: ASA は、RADIUS サーバーから受信したダウンロード可能 ACL に、ワイルド カード ネットマスク表現のみが含まれていると見なし、ACL のダウンロード時にそれら のすべてを標準ネットマスク表現に変換します。

- **ステップ7** この ASA を介して RADIUS 認可サーバーにアクセスするユーザーに共通のパスワードを指定 します。このパスワードは大文字と小文字が区別されます。この情報は、RADIUSサーバー管 理者に伝えてください。
  - (注) RADIUS認証サーバー(認可サーバーではない)に対しては、共通のパスワードは 設定しないでください。

このフィールドを空白のままにした場合は、RADIUS認可サーバーにアクセスする際のパスワードには、各ユーザー名が使用されます。

RADIUS認可サーバーを認証に使用することは避けてください。共通パスワードや ユーザー名を転用したパスワードは、ユーザーごとに一意のパスワードに比べ、安 全性が低くなります。

このパスワードは、RADIUSプロトコルやRADIUSサーバーによって要求されます が、ユーザーが知っている必要はありません。

- ステップ8 二重認証を使用し、トンネルグループでパスワード管理をイネーブルにした場合は、プライマリ認証要求とセカンダリ認証要求にMS-CHAPv2要求属性が含まれます。RADIUSサーバーがMS-CHAPv2をサポートしていない場合、このチェックボックスをオンにすれば、そのサーバーから非MS-CHAPv2認証要求が送信されるようにできます。
- **ステップ9** ASA からサーバーへ接続を試行した後、次に試行するまでの待機時間を、1~10秒の間で指定します。
  - (注) RADIUS プロトコルの場合、サーバーが ICMP ポート到達不能メッセージで応答す ると、再試行間隔の設定が無視され、AAA サーバーはただちに障害状態になりま す。このサーバーが AAA グループ内の唯一のサーバーである場合は、サーバーが 再アクティブ化され、別の要求がサーバーに送信されます。これは意図された動作 です。
- **ステップ10** [Simultaneous] または [Single] をクリックします。

[Single] モードの場合、ASA ではアカウンティングデータが1つのサーバーにだけ送信されます。

[Simultaneous] モードの場合、ASA ではアカウンティング データがグループ内のすべてのサー バーに送信されます。

- ステップ11 ユーザーのアカウンティングに使用するサーバーポートを指定します。デフォルトのポートは 1646 です。
- **ステップ12** ユーザーの認証に使用するサーバー ポートを指定します。デフォルトのポートは 1645 です。
- ステップ13 ASAでRADIUSサーバーを認証する際に使用される共有秘密キーを指定します。設定したサー バー秘密キーは、RADIUSサーバーで設定されたサーバー秘密キーと一致する必要がありま す。サーバー秘密キーが不明の場合は、RADIUSサーバーの管理者に問い合わせてください。 最大フィールド長は、64文字です。
- **ステップ14** [OK] をクリックします。

[Add AAA Server Group] ダイアログボックスが閉じ、AAA サーバーが AAA サーバー グループ に追加されます。 ステップ15 [AAA Server Groups] ペインで [Apply] をクリックし、変更内容を実行コンフィギュレーション に保存します。

### 認証プロンプトの追加

RADIUS サーバーからのユーザー認証が必要な場合に、ASA 経由の HTTP、FTP、Telnet アク セス用の AAA チャレンジテキストを指定できます。このテキストは飾りのようなもので、 ユーザのログイン時に、ユーザ名プロンプトとパスワードプロンプトの上に表示されます。認 証プロンプトを指定しなかった場合は、ユーザが RADIUS サーバで認証中に以下の内容が表示 されます。

| Connection Type | デフォルトのプロンプト        |
|-----------------|--------------------|
| FTP             | FTP authentication |
| НТТР            | HTTP 認証            |
| Telnet          | なし                 |

認証プロンプトを追加するには、次の手順を実行します。

#### 手順

- ステップ1 [Configuration] > [Device Management] > [Users/AAA] > [Authentication Prompt] の順に選択します。
- **ステップ2** ログイン時にユーザー名とパスワードプロンプトの上に表示するメッセージとして追加するテ キストを、[Prompt] フィールドに入力します。

| アプリケーション                    | 文字制限 |
|-----------------------------|------|
| Microsoft Internet Explorer | 37   |
| Telnet                      | 235  |
| FTP                         | 235  |

次の表に、認証プロンプトの文字数制限を示します。

ステップ3 [User accepted message] フィールドと [User rejected message] フィールドにメッセージを追加します。

Telnet からのユーザー認証を実行する場合、[User accepted message] オプションおよび [User rejected message] オプションを使用すれば、認証の試みが RADIUS サーバーによって承認また は拒否されたことを示す、異なる状態のプロンプトを表示できます。

これらのメッセージテキストをそれぞれ指定した場合、ASA では、RADIUS サーバーにより 認証されたユーザーに対しては [User accepted message] テキストが表示され、認証されなかっ たユーザーに対してはASAにより [User rejected message] テキストが表示されます。HTTP セッションおよび FTP セッションの認証では、プロンプトにチャレンジテキストのみが表示されます。ユーザー承認メッセージテキストおよびユーザー拒否メッセージテキストは表示されません。

ステップ4 [Apply]をクリックして変更内容を実行コンフィギュレーションに保存します。

## RADIUS サーバーの認証および認可のテスト

ASA が RADIUS サーバーに接続してユーザーを認証または承認できるかどうかを判別するには、次の手順を実行します。

### 手順

- ステップ1 [Configuration] > [Device Management] > [Users/AAA] > [AAA Server Groups] の順に選択します。
- **ステップ2** サーバーが [AAA Server Groups] テーブル内に存在するサーバー グループをクリックします。
- **ステップ3** [Servers in the Selected Group] テーブルでテストするサーバーをクリックします。
- ステップ4 [Test] をクリックします。

選択したサーバーに対応する [Test AAA Server] ダイアログボックスが表示されます。

- **ステップ5** 実行するテストのタイプ ([Authentication] または [Authorization]) をクリックします。
- ステップ6 ユーザー名を入力します。
- ステップ1 認証をテストする場合は、ユーザー名に対応するパスワードを入力します。
- ステップ8 [OK] をクリックします。

認証または認可のテスト メッセージが ASA からサーバーへ送信されます。テストが失敗した 場合は、エラー メッセージが表示されます。

# AAA 用の RADIUS サーバーのモニタリング

AAA 用の RADIUS サーバーのステータスのモニタリングについては、次のコマンドを参照し てください。

• [Monitoring] > [Properties] > [AAA Servers]

このペインには、RADIUS サーバーの実行コンフィギュレーションが表示されます。

• [Tools] > [Command Line Interface]

このペインでは、さまざまな非インタラクティブコマンドを発行し、結果を表示することができます。

# AAA 用の RADIUS サーバーの履歴

表 49: AAA 用の RADIUS サーバーの履歴

| 機能名                                                                        | プラットフォー<br>ムリリース | 説明                                                                                                    |
|----------------------------------------------------------------------------|------------------|----------------------------------------------------------------------------------------------------|
| AAA の RADIUS サーバー                                                          | 7.0(1)           | AAA 用の RADIUS サーバーを設定する方法について説明しま<br>す。<br>次の画面が導入されました。<br>[Configuration] > [Device Management] > [Users/AAA] > [AAA<br>Server Groups] [Configuration] > [Device Management] ><br>[Users/AAA] > [Authentication Prompt]                                                                                                    |
| ASA からの RADIUS アクセス要求<br>パケットおよびアカウンティング要<br>求パケットでの主なベンダー固有属<br>性(VSA)の送信 | 8.4(3)           | 4 つの新しい VSA: Tunnel Group Name (146) および Client<br>Type (150) は、ASA からの RADIUS アクセス要求パケットで<br>送信されます。Session Type (151) および Session Subtype<br>(152) は、ASA からの RADIUS アカウンティング要求パケッ<br>トで送信されます。4 つのすべての属性が、すべてのアカウン<br>ティング要求パケットタイプ (開始、中間アップデート、お<br>よび終了) に送信されます。RADIUS サーバー (ACS やISE な<br>ど) は、認可属性やポリシー属性を強制適用したり、アカウン<br>ティングや課金のためにそれらの属性を使用したりできます。 |
| グループごとの AAA サーバー グ<br>ループとサーバーの制限が増えまし<br>た。                               | 9.13(1)          | より多くのAAAサーバーグループを設定できます。シングル<br>コンテキストモードでは、200個のAAAサーバーグループを<br>設定できます(以前の制限は100)。マルチコンテキストモー<br>ドでは、8個設定できます(以前の制限は4)。                                                                                                    |
|                                                                            |                  | さらに、マルチコンテキストモードでは、グループごとに8台<br>のサーバーを設定できます(以前の制限はグループごとに4台<br>のサーバー)。シングルコンテキストモードのグループごと<br>の制限の16は変更されていません。                                                                                                    |
|                                                                            |                  | これらの新しい制限を受け入れるために、AAA 画面が変更されました。                                                                                                    |

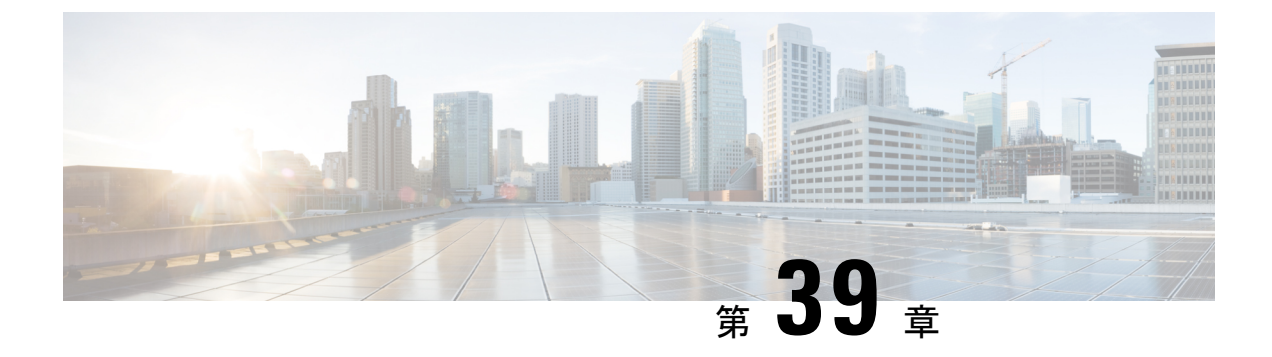

# AAA 用の TACACS+ サーバー

この章では、AAAで使われる TACACS+ サーバーの設定方法について説明します。

- AAA 用の TACACS+ サーバーについて (1139 ページ)
- AAA 用の TACACS+ サーバーのガイドライン (1141 ページ)
- TACACS+ サーバーの設定 (1141 ページ)
- TACACS+ サーバーの認証および許可のテスト (1144 ページ)
- AAA 用の TACACS+ サーバーのモニタリング (1145 ページ)
- AAA 用の TACACS+ サーバーの履歴 (1146 ページ)

# AAA 用の TACACS+ サーバーについて

ASA は、ASCII、PAP、CHAP、MS-CHAPv1の各プロトコルで TACACS+ サーバー認証をサポートします。

### TACACS+ 属性

ASA は、TACACS+属性をサポートします。TACACS+属性は、認証、許可、アカウンティン グの機能を分離します。プロトコルでは、必須とオプションの2種類の属性をサポートしま す。サーバーとクライアントの両方で必須属性を解釈できる必要があり、また、必須属性は ユーザーに適用する必要があります。オプションの属性は、解釈または使用できることも、で きないこともあります。

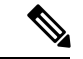

(注) TACACS+属性を使用するには、NAS上でAAAサービスがイネーブルになっていることを確認してください。

次の表に、カットスループロキシ接続に対してサポートされるTACACS+許可応答属性の一覧 を示します。

### 表 50: サポートされる TACACS+ 許可応答属性

| 属性       | 説明                                                          |
|----------|-------------------------------------------------------------|
| acl      | 接続に適用する、ローカルで設定済みの ACL を識別します。                              |
| idletime | 認証済みユーザー セッションが終了する前に許可される非アクティブ時間<br>(分)を示します。             |
| timeout  | 認証済みユーザーセッションが終了する前に認証クレデンシャルがアクティ<br>ブな状態でいる絶対時間(分)を指定します。 |

次の表に、サポートされる TACACS+アカウンティング属性の一覧を示します。

0

#### 表 51: サポートされる TACACS+ アカウンティング属性

| 属性           |                                                                                 |
|--------------|---------------------------------------------------------------------------------|
| bytes_in     | この接続中に転送される入力バイト数を指定します(ストップ レコードの<br>み)。                                       |
| bytes_out    | この接続中に転送される出力バイト数を指定します(ストップ レコードの<br>み)。                                       |
| cmd          | 実行するコマンドを定義します(コマンドアカウンティングのみ)。                                                 |
| disc-cause   | 切断理由を特定する数字コードを示します(ストップ レコードのみ)。                                               |
| elapsed_time | 接続の経過時間(秒)を定義します(ストップ レコードのみ)。                                                  |
| foreign_ip   | トンネル接続のクライアントのIPアドレスを指定します。最下位のセキュリ<br>ティインターフェイスでカットスループロキシ接続のアドレスを定義しま<br>す。  |
| local_ip     | トンネル接続したクライアントのIPアドレスを指定します。最上位のセキュ<br>リティインターフェイスでカットスループロキシ接続のアドレスを定義しま<br>す。 |
| NAS port     | 接続のセッション ID が含まれます。                                                             |
| packs_in     | この接続中に転送される入力パケット数を指定します。                                                       |
| packs_out    | この接続中に転送される出力パケット数を指定します。                                                       |
| priv-level   | コマンドアカウンティング要求の場合はユーザーの権限レベル、それ以外の<br>場合は1に設定されます。                              |
| rem_iddr     | クライアントの IP アドレスを示します。                                                           |

| 属性       | 説明                                                      |
|----------|---------------------------------------------------------|
| service  | 使用するサービスを指定します。コマンドアカウンティングの場合にのみ、<br>常に「shell」に設定されます。 |
| task_id  | アカウンティング トランザクションに固有のタスク ID を指定します。                     |
| username | ユーザーの名前を示します。                                           |

# AAA 用の TACACS+ サーバーのガイドライン

ここでは、AAA用のTACACS+サーバーを設定する前に確認する必要のあるガイドラインおよび制限事項について説明します。

#### IPv6

AAA サーバーは、IPv4 または IPv6 アドレスを使用できます。

#### その他のガイドライン

- シングルモードで最大200個のサーバーグループ、またはマルチモードでコンテキストごとに4つのサーバーグループを持つことができます。
- 各グループには、シングルモードで最大16台、マルチモードで最大8台のサーバーを含めることができます。

## TACACS+ サーバーの設定

ここでは、TACACS+サーバーを設定する方法について説明します。

#### 手順

- ステップ1 TACACS+ サーバー グループの設定 (1141 ページ)。
- **ステップ2** グループへの TACACS+ サーバーの追加 (1143 ページ)。
- ステップ3 (オプション)認証プロンプトの追加 (1143 ページ)。

### TACACS+ サーバー グループの設定

認証、許可、アカウンティングにTACACS+サーバーを使用する場合は、まずTACACS+サーバーグループを少なくとも1つ作成し、各グループに1台以上のサーバーを追加する必要があります。TACACS+サーバーグループは名前で識別されます。

TACACS+ サーバー グループを追加するには、次の手順を実行します。

手順

- ステップ1 [Configuration] > [Device Management] > [Users/AAA] > [AAA Server Groups] を選択します。
- ステップ2 [AAA Server Group] 領域で、[Add] をクリックします。

[Add AAA Server Group] ダイアログボックスが表示されます。

- **ステップ3** [Server Group] フィールドにグループの名前を入力します。
- ステップ4 [Protocol] ドロップダウン リストから、[TACACS+] サーバー タイプを選択します。
- **ステップ5** [Accounting Mode] フィールドで、[Simultaneous] または [Single] をクリックします。

[Single] モードの場合、ASA ではアカウンティング データが 1 つのサーバーにだけ送信されま す。

[Simultaneous] モードの場合、ASA ではアカウンティングデータがグループ内のすべてのサー バーに送信されます。

**ステップ6** [Reactivation Mode] フィールドで、[Depletion] または [Timed] をクリックします。

[Depletion]モードの場合、障害が発生したサーバーは、グループ内のサーバーがすべて非アク ティブになったときに限り、再アクティブ化されます。depletionモードでは、あるサーバーが 非アクティブになった場合、そのサーバーは、グループの他のすべてのサーバーが非アクティ ブになるまで非アクティブのままとなります。すべてのサーバーが非アクティブになると、グ ループ内のすべてのサーバーが再アクティブ化されます。このアプローチでは、障害が発生し たサーバーに起因する接続遅延の発生を最小限に抑えられます。

Timed モードでは、障害が発生したサーバーは 30 秒の停止時間の後で再アクティブ化されます。

ステップ7 [Depletion] 再アクティブ化モードを選択した場合は、[Dead Time] フィールドに時間間隔を入力 します。

> デッド時間には、グループ内の最後のサーバーがディセーブルになってから、すべてのサー バーが再びイネーブルになるまでの時間間隔を分単位で指定します。

**ステップ8** サーバーで許可される AAA トランザクションの失敗の最大数を追加します。

このオプションで設定するのは、応答のないサーバーを非アクティブと宣言する前の AAA トランザクションの失敗回数です。

- ステップ9 [OK] をクリックします。 [Add AAA Server Group] ダイアログボックスが閉じ、新しいサーバー グループが [AAA Server Groups] テーブルに追加されます。
- ステップ10 [Apply] をクリックして変更内容を実行コンフィギュレーションに保存します。

### グループへの TACACS+ サーバーの追加

TACACS+サーバーをグループに追加するには、次の手順を実行します。

手順

- ステップ1 [Configuration] > [Device Management] > [Users/AAA] > [AAA Server Groups] を選択します。
- ステップ2 サーバーを追加するサーバーグループをクリックします。
- ステップ3 [Servers in the Selected Group] 領域で、[Add] をクリックします。 サーバー グループに対応する [Add AAA Server Group] ダイアログボックスが表示されます。
- **ステップ4** 認証サーバーが存在するインターフェイス名を選択します。
- **ステップ5** グループに追加するサーバーのサーバー名または IP アドレスを追加します。
- **ステップ6** サーバーへの接続試行のタイムアウト値を指定します。

Specify the timeout interval (1-300 seconds) for the server; the default is 10 seconds. For each AAA transaction the ASA retries connection attempts (based on the retry interval) until the timeout is reached. 連続して失敗したトランザクションの数が AAA サーバーグループ内の指定された maximum-failed-attempts 制限に達すると、AAA サーバーは非アクティブ化され、ASA は別の AAA サーバー(設定されている場合) への要求の送信を開始します。

- ステップ7 サーバー ポートを指定します。サーバー ポートは、ポート番号 139、または ASA によって TACACS+ サーバーとの通信に使用される TCP ポートの番号です。
- ステップ8 サーバー秘密キーを指定します。ASAでTACACS+サーバーを認証する際に使用される共有秘密キーを指定します。ここで設定したサーバー秘密キーは、TACACS+サーバーで設定されたサーバー秘密キーと一致する必要があります。サーバー秘密キーが不明の場合は、TACACS+サーバーの管理者に問い合わせてください。最大フィールド長は、64文字です。
- ステップ9 [OK] をクリックします。 [Add AAA Server Group] ダイアログボックスが閉じ、AAA サーバーが AAA サーバー グループ に追加されます。
- ステップ10 [Apply] をクリックして変更内容を実行コンフィギュレーションに保存します。

### 認証プロンプトの追加

AAA 認証チャレンジプロセスの実行中にユーザーに表示するテキストを指定できます。 TACACS+サーバからのユーザ認証が必要な場合に、ASA 経由の HTTP、FTP、Telnet アクセ ス用の AAA チャレンジテキストを指定できます。このテキストは飾りのようなもので、ユー ザーのログイン時に、ユーザー名プロンプトとパスワードプロンプトの上に表示されます。

認証プロンプトを指定しない場合、TACACS+サーバーでの認証時にユーザーに対して表示される内容は次のようになります。

| Connection Type | デフォルトのプロンプト        |
|-----------------|--------------------|
| FTP             | FTP authentication |
| НТТР            | HTTP 認証            |
| Telnet          | なし                 |

認証プロンプトを追加するには、次の手順を実行します。

### 手順

- ステップ1 [Configuration] > [Device Management] > [Users/AAA] > [Authentication Prompt] の順に選択します。
- **ステップ2** ログイン時にユーザーに表示されるユーザー名とパスワードのプロンプトの上に表示するテキ ストを追加します。

| アプリケーション                    | 認証プロンプトの文字<br>数制限 |
|-----------------------------|-------------------|
| Microsoft Internet Explorer | 37                |
| Telnet                      | 235               |
| FTP                         | 235               |

次の表に、認証プロンプトの文字数制限を示します。

ステップ3 [User accepted message] フィールドと [User rejected message] フィールドにメッセージを追加します。

Telnet からのユーザー認証を実行する場合、[User accepted message] オプションおよび [User rejected message] オプションを使用すれば、認証試行が AAA サーバーにより受け入れられた、または拒否されたことを示すさまざまな状態のプロンプトを表示できます。

これらのメッセージテキストをそれぞれ指定した場合、ASA では、AAA サーバーにより認証 されたユーザーに対しては[User accepted message]テキストが表示され、認証されなかったユー ザーに対しては ASA により [User rejected message]テキストが表示されます。HTTP セッショ ンおよびFTP セッションの認証では、プロンプトにチャレンジテキストのみが表示されます。 ユーザー承認メッセージテキストおよびユーザー拒否メッセージテキストは表示されません。

ステップ4 [Apply]をクリックして変更内容を実行コンフィギュレーションに保存します。

# TACACS+サーバーの認証および許可のテスト

ASAがTACACS+サーバーに接続してユーザーを認証または承認できるかどうかを判別するには、次の手順を実行します。

手順

- ステップ1 [Configuration] > [Device Management] > [Users/AAA] > [AAA Server Groups] の順に選択します。
- ステップ2 サーバーが存在するサーバー グループをクリックします。
- **ステップ3** テストするサーバーをクリックします。
- ステップ4 [Test] をクリックします。 選択したサーバーに対応する [Test AAA Server] ダイアログボックスが表示されます。
- ステップ5 実行するテストのタイプ([Authentication] または [Authorization]) をクリックします。
- ステップ6 ユーザー名を入力します。
- ステップ1 認証をテストする場合は、ユーザー名のパスワードを入力します。
- ステップ8 [OK] をクリックします。

認証または認可のテストメッセージが ASA からサーバーへ送信されます。テストが失敗した 場合は、エラーメッセージが表示されます。

# AAA 用の TACACS+ サーバーのモニタリング

AAA用のTACACS+サーバーのモニタリングについては、次のコマンドを参照してください。

• [Monitoring] > [Properties] > [AAA Servers]

このペインには、設定された TACACS+ サーバーの統計情報が表示されます。

• [Tools] > [Command Line Interface]

このペインでは、さまざまな非インタラクティブコマンドを発行し、結果を表示すること ができます。

# AAA 用の TACACS+ サーバーの履歴

表 52: AAA 用の TACACS+ サーバーの履歴

| 機能名                                   | プラット<br>フォームリ<br>リース | 説明                                                                                                    |
|---------------------------------------|----------------------|----------------------------------------------------------------------------------------------------|
| TACACS+サーバ                            | 7.0(1)               | AAA に TACACS+ サーバーを設定する方法について説<br>明します。                                                                                          |
|                                       |                      | 次の画面が導入されました。                                                                                                    |
|                                       |                      | [Configuration] > [Device Management] > [Users/AAA] ><br>[AAA Server Groups]                                                     |
|                                       |                      | [Configuration] > [Device Management] > [Users/AAA] > [Authentication Prompt] <sub>o</sub>                                       |
| AAA向けのIPv6アドレスTACACS+サーバー             | 9.7(1)               | AAA サーバーに IPv4 または IPv6 アドレスを使用できる<br>ようになりました。                                                                                  |
| グループごとのAAAサーバーグループとサー<br>バーの制限が増えました。 | 9.13(1)              | より多くのAAA サーバー グループを設定できます。シ<br>ングルコンテキストモードでは、200個のAAA サーバー<br>グループを設定できます(以前の制限は100)。マルチ<br>コンテキストモードでは、8 個設定できます(以前の制<br>限は4)。 |
|                                       |                      | さらに、マルチコンテキストモードでは、グループごと<br>に8台のサーバーを設定できます(以前の制限はグルー<br>プごとに4台のサーバー)。シングルコンテキストモー<br>ドのグループごとの制限の16は変更されていません。                 |
|                                       |                      | これらの新しい制限を受け入れるために、AAA 画面が<br>変更されました。                                                                                           |

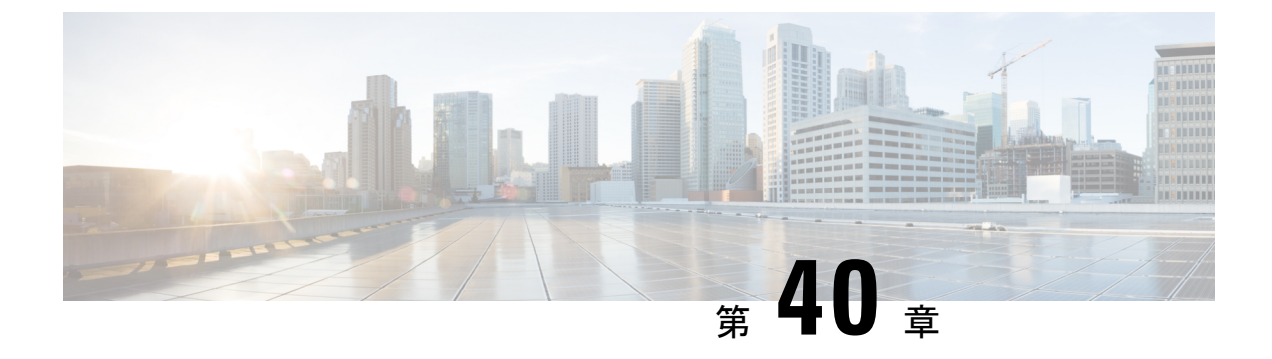

# AAA の LDAP サーバー

この章では、AAAで使用される LDAP サーバーの設定方法について説明します。

- LDAP および ASA について (1147 ページ)
- AAA の LDAP サーバーのガイドライン (1151 ページ)
- AAA の LDAP サーバーの設定 (1152 ページ)
- •LDAP サーバーによる認証および許可のテスト (1157 ページ)
- AAA の LDAP サーバーのモニタリング (1157 ページ)
- AAA の LDAP サーバーの履歴 (1158 ページ)

# LDAP および ASA について

ASA はほとんどの LDAPv3 ディレクトリサーバーと互換性があり、それには次のものが含ま れます。

- Sun Microsystems JAVA System Directory Server (現在は Oracle Directory Server Enterprise Edition の一部、旧名 Sun ONE Directory Server)
- Microsoft Active Directory
- Novell
- OpenLDAP

デフォルトでは、ASA によって Microsoft Active Directory、Sun LDAP、Novell、OpenLDAP、 または汎用 LDAPv3 ディレクトリ サーバーに接続しているかどうかが自動検出されます。た だし、LDAP サーバータイプの自動検出による決定が失敗した場合は、手動で設定できます。

### LDAP での認証方法

認証中、ASAは、ユーザーのLDAPサーバーへのクライアントプロキシとして機能し、プレー ンテキストまたは Simple Authentication and Security Layer (SASL) プロトコルのいずれかを 使って LDAP サーバーに対する認証を行います。デフォルトで、ASA は、通常はユーザー名 とパスワードである認証パラメータを LDAP サーバーにプレーン テキストで渡します。 ASAでは、次のSASLメカニズムをサポートしています。次に、強度の低い順番に示します。

- Digest-MD5: ASA は、ユーザ名とパスワードから計算した MD5 値を使用して LDAP サーバに応答します。
- Kerberos: ASA は、GSSAPI Kerberos メカニズムを使用して、ユーザー名とレルムを送信 することで LDAP サーバーに応答します。

ASAとLDAPサーバーは、これらのSASLメカニズムの任意の組み合わせをサポートします。 複数のメカニズムを設定した場合、ASAではサーバーに設定されているSASLメカニズムのリ ストが取得され、認証メカニズムはASAとサーバーの両方に設定されているメカニズムのな かで最も強力なものに設定されます。たとえば、LDAPサーバーとASAの両方がこれら両方 のメカニズムをサポートしている場合、ASAは、強力な方のKerberosメカニズムを選択しま す。

ユーザーLDAP 認証が成功すると、LDAP サーバーは認証されたユーザーの属性を返します。 VPN 認証の場合、通常これらの属性には、VPN セッションに適用される認可データが含まれ ます。この場合、LDAP の使用により、認証と許可を1ステップで実行できます。

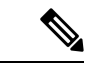

(注) LDAP プロトコルの詳細については、RFC 1777、2251、および 2849 を参照してください。

### LDAP 階層

LDAP コンフィギュレーションは、組織の論理階層が反映されたものにする必要があります。 たとえば、Example Corporation という企業の従業員 Employeel を例に考えてみます。Employeel は Engineering グループに従事しています。この企業の LDAP 階層は1つ以上のレベルを持つ ことができます。たとえば、シングルレベル階層をセットアップします。この中で、Employeel は Example Corporation のメンバーであると見なされます。あるいは、マルチレベル階層をセッ トアップします。この中で、Employeel は Engineering 部門のメンバーであると見なされ、この 部門は People という名称の組織ユニットのメンバーであり、この組織ユニットは Example Corporation のメンバーです。マルチレベル階層の例については、次の図を参照してください。

マルチレベル階層の方が詳細ですが、検索結果が速く返されるのはシングルレベル階層の方で す。

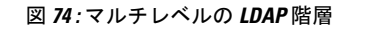

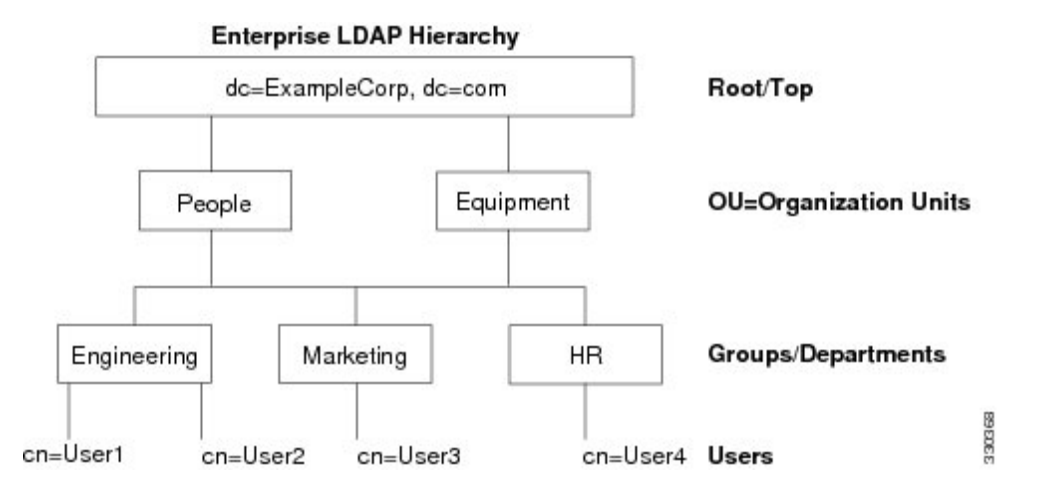

### LDAP 階層の検索

ASA は、LDAP 階層内での検索を調整できます。ASA に次の3 種類のフィールドを設定する と、LDAP 階層での検索開始場所とその範囲、および検索する情報のタイプを定義できます。 これらのフィールドは、ユーザーの権限が含まれている部分だけを検索するように階層の検索 を限定します。

- LDAP Base DN では、サーバーが ASA から認可要求を受信したときに LDAP 階層内のどの場所からユーザー情報の検索を開始するかを定義します。
- Search Scope では、LDAP 階層の検索範囲を定義します。この指定では、LDAP Base DNよりもかなり下位のレベルまで検索します。サーバーによる検索を直下の1レベルだけにするか、サブツリー全体を検索するかを選択できます。シングルレベルの検索の方が高速ですが、サブツリー検索の方が広範囲に検索できます。
- Naming Attribute では、LDAP サーバーのエントリを一意に識別する RDN を定義します。
   一般的な名前属性には、cn(一般名)、sAMAccountName、および userPrincipalName を含めることができます。

次の図に、Example Corporation の LDAP 階層の例を示します。この階層が指定されると、複数の方法で検索を定義できます。次の表に、2つの検索コンフィギュレーションの例を示します。

最初のコンフィギュレーションの例では、Employee1がIPSecトンネルを確立するときにLDAP 認可が必要であるため、ASAからLDAPサーバーに検索要求が送信され、この中でEmployee1 を Engineering グループの中で検索することが指定されます。この検索は短時間でできます。

2番目のコンフィギュレーションの例では、ASA から送信される検索要求の中で、Employee1 を Example Corporation 全体の中で検索することが指定されています。この検索には時間がかかります。

表 53:検索コンフィギュレーションの例

| 番<br>号 | LDAP Base DN                                               | 検索範囲  | 名前属性         | 結果            |
|--------|------------------------------------------------------------|-------|--------------|---------------|
| 1      | group= Engineering,ou=People,dc=ExampleCorporation, dc=com | 1 レベル | cn=Employee1 | 検索が高速         |
| 2      | dc=ExampleCorporation,dc=com                               | サブツリー | cn=Employee1 | 検索に時間がかか<br>る |

## LDAP サーバーへのバインド

ASA は、ログイン DN とログインパスワードを使用して、LDAP サーバーとの信頼(バイン ド)を築きます。Microsoft Active Directory の読み取り専用操作(認証、許可、グループ検索な ど)を行うとき、ASA では特権の低いログインDN でバインドできます。たとえば、Login DN には、AD の「Member Of」の指定が Domain Users の一部であるユーザを指定することができ ます。VPN のパスワード管理操作では、Login DN にはより高い特権が必要となり、AD の Account Operators グループの一部を指定する必要があります。

次に、Login DN の例を示します。

cn=Binduser1,ou=Admins,ou=Users,dc=company\_A,dc=com

ASA は次の認証方式をサポートしています。

- ・暗号化されていないパスワードを使用したポート 389 での簡易 LDAP 認証
- ・ポート 636 でのセキュアな LDAP (LDAP-S)
- Simple Authentication and Security Layer (SASL) MD5
- SASL Kerberos

ASA は匿名認証をサポートしていません。

(注)

LDAPクライアントとしてのASAは、匿名のバインドや要求の送信をサポートしていません。

### LDAP 属性マップ

ASA では、次の目的での認証のために LDAP ディレクトリを使用できます。

- VPN リモート アクセス ユーザー
- •ファイアウォールネットワークのアクセス/カットスループロキシセッション
- ACL、ブックマークリスト、DNSまたはWINS設定、セッションタイマーなどのポリシーの権限(または許可属性と呼ばれる)の設定

・ローカル グループ ポリシーのキー属性の設定

ASA は、LDAP 属性マップを使用して、ネイティブ LDAP ユーザー属性を ASA 属性に変換し ます。それらの属性マップをLDAP サーバーにバインドしたり、削除したりすることができま す。また、属性マップを表示または消去することもできます。

LDAP 属性マップは複数値属性をサポートしません。たとえば、あるユーザーが複数の AD グ ループのメンバで、LDAP 属性マップが複数のグループと一致する場合、選択される値は一致 するエントリのアルファベット順に基づくものです。

属性マッピング機能を適切に使用するには、LDAP 属性の名前と値およびユーザー定義の属性の名前と値を理解する必要があります。

頻繁にマッピングされるLDAP 属性の名前と、一般にマッピングされるユーザー定義の属性の タイプは次のとおりです。

- IETF-Radius-Class (ASA バージョン 8.2 以降における Group\_Policy) : ディレクトリ部門 またはユーザー グループ (たとえば、Microsoft Active Directory memberOf) 属性値に基づ いてグループ ポリシーを設定します。ASDM バージョン 6.2/ASA バージョン 8.2 以降で は、IETF-Radius-Class 属性の代わりに group-policy 属性が使用されます。
- IETF-Radius-Filter-Id: VPN クライアント、IPSec、SSL に対するアクセス コントロール リ スト (ACL) に適用されます。
- IETF-Radius-Framed-IP-Address: VPN リモートアクセスクライアント、IPSec、およびSSL にスタティック IP アドレスを割り当てます。
- Banner1: VPN リモートアクセスユーザーのログイン時にテキストバナーを表示します。
- Tunneling-Protocols:アクセスタイプに基づいて、VPNリモートアクセスセッションを許可または拒否します。

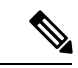

(注) 1つのLDAP属性マップに、1つ以上の属性を含めることができます。特定のLADPサーバーからは、1つのLDAP属性のみをマップすることができます。

# AAA の LDAP サーバーのガイドライン

この項では、AAAのLDAPサーバーを設定する前に確認する必要のあるガイドラインおよび 制限事項について説明します。

### IPv6

AAA サーバーは、IPv4 または IPv6 アドレスを使用できます。

### その他のガイドライン

- SunディレクトリサーバーにアクセスするためにASAに設定されているDNが、サーバーのデフォルトパスワードポリシーにアクセスできる必要があります。DNとして、ディレクトリ管理者、またはディレクトリ管理者権限を持つユーザーを使用することを推奨します。または、デフォルトパスワードポリシーにACLを設定できます。
- Microsoft Active Directory および Sun サーバーでのパスワード管理をイネーブルにするため に LDAP over SSL を設定する必要があります。
- ASA は、Novell、OpenLDAP およびその他の LDAPv3 ディレクトリ サーバーによるパス ワード管理をサポートしません。
- バージョン 7.1(x) 以降、ASA はネイティブ LDAP スキーマを使用して認証および認可 を行うため、Cisco スキーマは必要なくなりました。
- シングルモードで最大200個のサーバーグループ、またはマルチモードでコンテキストごとに4つのサーバーグループを持つことができます。
- 各グループには、シングルモードで最大16台、マルチモードで最大8台のサーバーを含めることができます。
- ユーザーがログインすると、コンフィギュレーション内で指定されている最初のサーバーから順に、サーバーが応答するまでLDAPサーバーが1つずつアクセスされます。グループ内のすべてのサーバーが使用できない場合、ASAは、ローカルデータベースがフォールバック方式として設定されていると、ローカルデータベースに接続しようとします(管理認証および認可限定)。フォールバックメソッドとして設定されていない場合、ASAはLDAPサーバーに引き続きアクセスしようとします。

## AAAのLDAPサーバーの設定

この項では、AAA に LDAP サーバーを設定する方法について説明します。

#### 手順

- ステップ1 LDAP属性マップを設定します。LDAP属性マップの設定(1152ページ)を参照してください。
- **ステップ2** LDAP サーバー グループを追加します。LDAP サーバー グループの設定(1153ページ)を参照 してください。
- **ステップ3** サーバーをグループに追加し、サーバーパラメータを設定します。LDAP サーバーのサーバー グループへの追加 (1154 ページ)を参照してください。

### **LDAP** 属性マップの設定

LDAP 属性マップを設定するには、次の手順を実行します。

### 手順

ステップ1 ローカルユーザーの場合は [Configuration] > [Remote Access VPN] > [AAA Local Users] > [LDAP Attribute Map] の順に選択し、その他すべてのユーザーの場合は [Configuration] > [Device Management] > [Users/AAA] > [LDAP Attribute Map] の順に選択して、Add をクリックしま す。

[Map Name] タブが表示された状態で [Mapping of Attribute Name] ダイアログボックスが開きます。

- ステップ2 この属性マップの名前を作成します。
- **ステップ3** マッピングする LDAP 属性の 1 つの名前を追加します。
- ステップ4 Cisco 属性を選択します。
- **ステップ5** [Add] をクリックします。
- ステップ6 さらに属性をマップする場合は、ステップ1~5を繰り返します。
- **ステップ7** [Mapping of Attribute Value] タブをクリックして、マップされた Cisco 属性の新しい値に LDAP 属性の値をマッピングします。
- **ステップ8** [Add] をクリックして、[Add Mapping of Attribute Value] ダイアログボックスを表示します。
- ステップ9 LDAP サーバーから返されると予想されるこの LDAP 属性の値を入力します。
- ステップ10 このLDAP 属性が以前のLDAP 属性値を含める場合に、Cisco 属性で使用する値を入力します。
- ステップ11 [Add] をクリックします。
- ステップ12 さらに属性値をマップする場合は、ステップ8~11を繰り返します。
- ステップ13 [OK]を2回クリックして、各ダイアログボックスを閉じます。
- **ステップ14** [Apply] をクリックし、実行コンフィギュレーションの設定を保存します。

### LDAP サーバー グループの設定

LDAP サーバーグループを作成して設定し、LDAP サーバーをそのグループに追加するには、 次の手順を実行します。

#### 始める前に

LDAP サーバーをLDAP サーバーグループに追加する前に、属性マップを追加する必要があります。

手順

ステップ1 [Configuration]>[Device Management]>[Users/AAA]>[AAA Server Groups]、または VPN ユー ザーの場合は [Configuration]>[Remote Access VPN]>[AAA/Local Users]>[AAA Server Groups] の順に選択します。 **ステップ2** [Add] をクリックします。

[Add AAA Server Group] ダイアログボックスが表示されます。

- ステップ3 AAA サーバー グループの名前を入力します。
- ステップ4 [Protocol] ドロップダウンリストから LDAP サーバー タイプを選択します。
- ステップ5 使用する再アクティブ化モードのオプションボタン([Depletion] または [Timed]) をクリック します。

[Depletion]モードの場合、障害が発生したサーバーは、グループ内のサーバーがすべて非アクティブになったときに限り、再アクティブ化されます。

Timed モードでは、障害が発生したサーバーは 30 秒の停止時間の後で再アクティブ化されます。

a) [Depletion] 再アクティブ化モードを選択した場合は、[Dead Time] フィールドに時間間隔を 入力します。

デッド時間には、グループ内の最後のサーバーがディセーブルになってから、すべてのサーバーが再びイネーブルになるまでの時間間隔を分単位で指定します。

**ステップ6** サーバーで許容できる AAA トランザクションの失敗の最大回数を追加します。

これは、応答のないサーバーを非アクティブと宣言するまでに許可される接続試行の失敗回数 です。

ステップ7 [OK] をクリックします。

[Add AAA Server Group] ダイアログボックスが閉じ、新しいサーバーグループが AAA サーバー グループに追加されます。

ステップ8 [Apply]をクリックして変更内容を実行コンフィギュレーションに保存します。

### LDAP サーバーのサーバー グループへの追加

LDAP サーバーをサーバー グループに追加するには、次の手順を実行します。

手順

ステップ1 次のいずれかを選択します。

- VPN ユーザーの場合は、[Configuration]>[Remote Access VPN]>[AAA/Local Users]>[AAA Server Groups]。
- [Configuration] > [Device Management] > [Users/AAA] > [AAA Server Groups]

**ステップ2** サーバーを追加するサーバー グループを選択し、Add をクリックします。

選択したサーバーグループに対応する[Add AAA Server]ダイアログボックスが表示されます。

- ステップ3 LDAP サーバーに接続するインターフェイスの名前を選択します。
- ステップ4 LDAP サーバーのサーバー名または IP アドレスを追加します。
- ステップ5 タイムアウト値を追加するか、デフォルト値をそのまま使用します。[Timeout] フィールドに は、バックアップ サーバーへ要求を送信する前に、ASA がプライマリ サーバーからの応答を 待機する時間を秒単位で指定します。
- ステップ6 [LDAP Parameters for authentication/authorization] 領域で、次の設定を行います。
  - [Enable LDAP over SSL](セキュア LDAP または LDAP-S とも呼ばれる): ASA と LDAP サーバーの間のセキュアな通信に SSL を使用する場合に、このチェックボックスをオンに します。
    - (注) SASL プロトコルを設定しない場合は、SSL を使用して LDAP 通信のセキュリ ティを確保することを強く推奨します。
  - [参照ID名(Reference Identity Name)]: LDAP サーバー ID を検証するための参照 ID 名を 入力します。
  - [Server Port]: ASA から LDAP サーバーへアクセスする際、単純認証(セキュアでない認 証)に使用される TCP ポート番号 389 またはセキュアな認証(LDAP-S)に使用される TCP ポート番号 636 を指定します。LDAP サーバーはすべて、認証および認可をサポート しています。Microsoft AD サーバーおよび Sun LDAP サーバーに限っては、さらに、LDAP-S を必要とする VPN リモート アクセス パスワード管理機能もサポートしています。
  - •[Server Type]:ドロップダウンリストからLDAPサーバータイプを指定します。使用できるオプションは、次のとおりです。
    - Detect Automatically/Use Generic Type
    - Microsoft
    - Novell
    - OpenLDAP
    - Sun(現在では Oracle Directory Server Enterprise Edition の一部)
  - [Base DN]: ベース識別名(DN)、または LDAP 要求を受け取ったサーバーで検索が開始 される LDAP 階層内の位置を指定します(例: OU=people, dc=cisco, dc=com)。
  - [Scope]: ドロップダウン リストからの認証要求を受信する場合に、LDAP 階層内でサーバーの実行が必要な検索範囲を指定します。次のオプションを使用できます。
    - [One Level]: ベース DN の 1 つ下のレベルだけが検索対象となります。このオプションを選択すると、検索の実行時間が短縮されます。
    - [All Levels]: ベース DN の下にあるすべてのレベル(つまりサブツリー階層全体)が 検索対象となります。このオプションを選択すると、検索の実行に時間がかかりま す。

- [Naming Attribute (s)]: LDAP サーバーのエントリを一意に識別する相対識別名属性を入 力します。共通の名前付き属性は、Common Name (CN)、sAMAccountName、 userPrincipalName、および User ID (uid) です。
- [Login DN and Login Password]: ASAは、LDAPサーバーとの信頼(バインド)を確立する ために、ログイン DN とログインパスワードを使用します。ログイン DN のユーザーア カウントのパスワードをログインパスワードとして指定します。
- •[LDAP Attribute Map]: この LDAP サーバーで使用するために作成された属性マップの1 つを選択します。これらの属性マップは、LDAP 属性名をシスコの属性名と値にマップし ます。
- [SASL MD5 authentication]: ASA と LDAP サーバーの間の通信を認証するための SASL の MD5 メカニズムをイネーブルにします。
- [SASL Kerberos authentication]: ASA と LDAP サーバーの間のセキュアな認証通信のためのSASLのKerberosメカニズムをイネーブルにします。このオプションを有効にするためには、Kerberosサーバーを定義しておく必要があります。
- [LDAP Parameters for Group Search]: この領域のフィールドは、ASA が AD グループを要求する方法を設定します。
  - [Group Base DN]: この DN により、LDAP 階層内で AD グループ(つまり、memberOf 列挙のリスト)の検索を開始する位置が指定されます。このフィールドの設定を行わ ない場合、ASA では、AD グループの取得にベース DN が使用されます。ASDM で は、取得した AD グループのリストに基づいて、ダイナミック アクセス ポリシーの AAA 選択基準が定義されます。詳細については、show ad-groups コマンドを参照し てください。
  - [Group Search Timeout]:使用できるグループについてのクエリーに対して AD サーバー から応答があるまでの最長待機時間を指定します。
- [LDAP SSLクライアント証明書/クライアントID証明書トラストポイント(LDAP SSL Client Certificate/Client Identity Certificate Trustpoint)]: LDAP over SSL を有効にする場合、認証 のために ASA クライアントから LDAP サーバーに提示する必要がある証明書トラストポ イントを選択できます。トラストポイントは、クライアント証明書を認証するようにLDAP サーバーを設定する場合に必要です。証明書を設定しないと、ASA は LDAP サーバーか ら要求されたときに証明書を提示しません。LDAP サーバーがピア証明書を要求するよう に設定されている場合、セキュア LDAP セッションが完了せず、認証/許可要求が失敗し ます。
- ステップ7 [OK] をクリックします。

[Add AAA Server] ダイアログボックスが閉じ、AAA サーバーが AAA サーバー グループに追加 されます。

ステップ8 [Apply]をクリックして変更内容を実行コンフィギュレーションに保存します。

# LDAP サーバーによる認証および許可のテスト

ASA がLDAP サーバーに接続してユーザーを認証または承認できるかどうかを判別するには、 次の手順を実行します。

手順

- ステップ1 [Configuration] > [Device Management] > [Users/AAA] > [AAA Server Groups] の順に選択します。
- ステップ2 サーバーが存在するサーバーグループを選択します。
- ステップ3 テストするサーバーを選択します。
- ステップ4 [Test] をクリックします。 選択したサーバーに対応する [Test AAA Server] ダイアログボックスが表示されます。
- **ステップ5** 実行するテストのタイプ([Authentication] または [Authorization]) をクリックします。
- ステップ6 ユーザー名を入力します。
- ステップ1 認証をテストする場合は、ユーザー名のパスワードを入力します。
- ステップ8 [OK] をクリックします。

認証または認可のテスト メッセージが ASA からサーバーへ送信されます。テストが失敗した 場合は、エラー メッセージが表示されます。

# AAAのLDAPサーバーのモニタリング

AAA の LDAP サーバーのモニタリングについては、次のコマンドを参照してください。

• [Monitoring] > [Properties] > [AAA Servers]

このペインは、設定された AAA サーバーの統計情報を表示します。

• [Tools] > [Command Line Interface]

このペインでは、さまざまな非インタラクティブコマンドを発行し、結果を表示すること ができます。

I

# AAAの LDAP サーバーの履歴

表 54: AAA サーバーの履歴

| 機能名                                      | プラット<br>フォームリ<br>リース | 説明                                                                                                    |
|------------------------------------------|----------------------|----------------------------------------------------------------------------------------------------|
| AAA の LDAP サーバー                          | 7.0(1)               | LDAP サーバーの AAA のサポートと LDAP サーバーの<br>設定方法について説明します。                                                                                                    |
|                                          |                      | 次の画面が導入されました。                                                                                                    |
|                                          |                      | [Configuration] > [Device Management] > [Users/AAA] ><br>[AAA Server Groups Configuration] > [Remote Access VPN]<br>> [AAA Local Users] > [LDAP Attribute Map] <sub>o</sub> |
| AAA 向けの IPv6 アドレス LDAP サーバー              | 9.7(1)               | AAA サーバーに IPv4 または IPv6 アドレスを使用でき<br>るようになりました。                                                                                                    |
| グループごとの AAA サーバー グループと<br>サーバーの制限が増えました。 | 9.13(1)              | より多くのAAAサーバーグループを設定できます。シ<br>ングルコンテキストモードでは、200個のAAAサーバー<br>グループを設定できます(以前の制限は100)。マルチ<br>コンテキストモードでは、8個設定できます(以前の制<br>限は4)。                                                |
|                                          |                      | さらに、マルチコンテキストモードでは、グループごと<br>に8台のサーバーを設定できます(以前の制限はグルー<br>プごとに4台のサーバー)。シングルコンテキストモー<br>ドのグループごとの制限の16は変更されていません。                                                            |
|                                          |                      | これらの新しい制限を受け入れるために、AAA 画面が<br>変更されました。                                                                                                    |
| 相互1LDAPS認証。                              | 9.18(1)              | ASA が認証のために証明書を要求したときにLDAPサーバーに提示するように ASA のクライアント証明書を設定できます。この機能は、LDAP over SSL を使用する場合に適用されます。LDAPサーバーがピア証明書を要求するように設定されている場合、セキュア LDAP セッションが完了せず、認証/許可要求が失敗します。         |
|                                          |                      | 次の画面が変更されました。[設定(Configuration)]><br>[デバイス管理(Device Management)]>[ユーザー/AAA<br>(Users/AAA)][]>[AAAサーバーグループ(AAA Server<br>Groups)]>[LDAPサーバーの追加/編集(Add/Edit LDAP<br>server)]  |

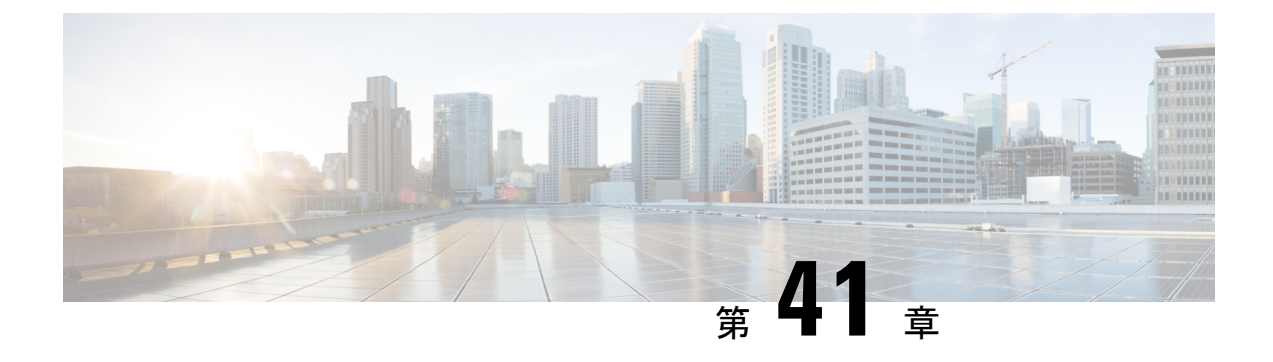

# AAA の Kerberos サーバー

ここでは、AAAで使用するKerberosサーバーの設定方法について説明します。管理接続、ネットワークアクセス、およびVPNユーザーアクセスの認証にKerberosサーバーを使用できます。

- AAA の Kerberos サーバーのガイドライン (1159 ページ)
- AAA の Kerberos サーバーの設定 (1159 ページ)
- AAA の Kerberos サーバーのモニタリング (1163 ページ)
- AAA の Kerberos サーバーの履歴 (1164 ページ)

# AAA の Kerberos サーバーのガイドライン

- シングルモードで最大200個のサーバーグループ、またはマルチモードでコンテキストごとに8つのサーバーグループを持つことができます。
- 各グループには、シングルモードで最大16台、マルチモードで最大8台のサーバーを含めることができます。ユーザーがログインすると、コンフィギュレーション内で指定されている最初のサーバーから順に、サーバーが応答するまでこれらのサーバーが1つずつアクセスされます。

## AAAの Kerberos サーバーの設定

ここでは、Kerberos サーバーグループの設定方法について説明します。管理アクセスや VPN を設定するときに、これらのグループを使用できます。

## Kerberos AAA サーバーグループの設定

認証にKerberosサーバーを使用する場合は、最初に少なくとも1つのKerberosサーバーグループを作成し、各グループに1つ以上のサーバーを追加する必要があります。

#### 手順

- ステップ1 [Configuration] > [Device Management] > [Users/AAA] > [AAA Server Groups] を選択します。
- **ステップ2** [AAA Server Group] 領域で、[Add] をクリックします。 [Add AAA Server Group] ダイアログボックスが表示されます。
- ステップ3 [Server Group] フィールドにグループの名前を入力します。
- **ステップ4** [Protocol] ドロップダウンリストから、[Kerberos] サーバータイプを選択します。
- ステップ5 [Reactivation Mode] フィールドで、[Depletion] または [Timed] をクリックします。

[Depletion]モードの場合、障害が発生したサーバーは、グループ内のサーバーがすべて非アク ティブになったときに限り、再アクティブ化されます。depletionモードでは、あるサーバーが 非アクティブになった場合、そのサーバーは、グループの他のすべてのサーバーが非アクティ ブになるまで非アクティブのままとなります。すべてのサーバーが非アクティブになると、グ ループ内のすべてのサーバーが再アクティブ化されます。このアプローチでは、障害が発生し たサーバーに起因する接続遅延の発生を最小限に抑えられます。

Timed モードでは、障害が発生したサーバーは 30 秒の停止時間の後で再アクティブ化されます。

**ステップ6** [Depletion] 再アクティブ化モードを選択した場合は、[Dead Time] フィールドに時間間隔を入力 します。

> デッド時間には、グループ内の最後のサーバーがディセーブルになってから、すべてのサー バーが再びイネーブルになるまでの時間間隔を分単位で指定します。

**ステップ7** 次のサーバーを試す前にグループ内の AAA サーバーでの AAA トランザクションの失敗の最 大数を指定します。

このオプションで設定するのは、応答のないサーバーを非アクティブと宣言する前の AAA トランザクションの失敗回数です。

ステップ8 (任意) Kerberos キー発行局(KDC)の検証を有効にするには、[Validate KDC] を選択します。

認証を実行するには、Kerberosキー発行局(KDC)からエクスポートしたキータブファイルも インポートする必要があります。KDCを検証することにより、攻撃者がKDCをスプーフィン グして、ユーザークレデンシャルが攻撃者のKerberosサーバーに対して認証されるようにする 攻撃を防ぐことができます。

キータブファイルのアップロード方法については、Kerberosキー発行局の検証の設定(1162ページ)を参照してください。

ステップ9 [OK] をクリックします。

### Kerberos サーバーグループへの Kerberos サーバーの追加

Kerberos サーバーグループを使用する前に、少なくとも1つの Kerberos サーバーをグループに 追加する必要があります。

#### 手順

- ステップ1 [Configuration] > [Device Management] > [Users/AAA] > [AAA Server Groups] を選択します。
- ステップ2 サーバーを追加するサーバーグループを選択します。
- ステップ3 [Servers in the Selected Group] 領域で、[Add] をクリックします。 サーバー グループに対応する [Add AAA Server Group] ダイアログボックスが表示されます。
- ステップ4 [Interface Name] で、認証サーバーが存在するインターフェイス名を選択します。
- **ステップ5** グループに追加するサーバーの名前または IP アドレスを入力します。
- **ステップ6** サーバーへの接続試行のタイムアウト値を指定します。

Specify the timeout interval (1-300 seconds) for the server; the default is 10 seconds. For each AAA transaction the ASA retries connection attempts (based on the retry interval) until the timeout is reached. 連続して失敗したトランザクションの数が AAA サーバーグループ内の指定された maximum-failed-attempts 制限に達すると、AAA サーバーは非アクティブ化され、ASA は別の AAA サーバー (設定されている場合) への要求の送信を開始します。

- ステップ7 再試行間隔を選択します。システムはこの時間待機してから接続要求を再試行します。1~10 秒の範囲で選択できます。デフォルトは10秒です。
- **ステップ8** サーバー ポートを指定します。サーバーポートは、ポート番号 88、または ASA によって Kerberos サーバーとの通信に使用される TCP ポートの番号です。
- ステップ9 Kerberos レルムを設定します。

Kerberos レルム名では数字と大文字だけを使用し、64文字以内にする必要があります。Microsoft Windows の set USERDNSDOMAIN コマンドを Kerberos レルムの Active Directory サーバー上 で実行する場合は、name の値をこのコマンドの出力と一致させる必要があります。次の例で は、EXAMPLE.COM が Kerberos レルム名です。

C:\>set USERDNSDOMAIN USERDNSDOMAIN=EXAMPLE.COM

ASA では、name に小文字のアルファベットを使用できますが、小文字は大文字に変換されません。大文字だけを使用してください。

ステップ10 [OK] をクリックします。

#### 例

hostname(config)# aaa-server watchdogs protocol kerberos

```
hostname(config-aaa-server-group)# aaa-server watchdogs host 192.168.3.4
ciscoasa(config-aaa-server-host)# timeout 9
ciscoasa(config-aaa-server-host)# retry 7
ciscoasa(config-aaa-server-host)# kerberos-realm EXAMPLE.COM
ciscoasa(config-aaa-server-host)# exit
ciscoasa(config-aaa-server-host)# exit
```

### Kerberos キー発行局の検証の設定

グループ内のサーバーを認証するように Kerberos AAA サーバーグループを設定できます。認 証を実行するには、Kerberos キー発行局(KDC)からエクスポートしたキータブファイルをイ ンポートする必要があります。KDC を検証することにより、攻撃者が KDC をスプーフィング して、ユーザークレデンシャルが攻撃者の Kerberos サーバーに対して認証されるようにする攻 撃を防ぐことができます。

KDCの検証を有効にすると、チケット認可チケット(TGT)を取得してユーザーを検証した後、システムはホスト/ASA\_hostnameのユーザーに代わってサービスチケットも要求します。次にシステムは、返されたサービスチケットをKDCの秘密鍵に対して検証します。これは、KDCから生成され、ASAにアップロードされたキータブファイルに保存されます。KDC認証に失敗すると、サーバーは信頼できないと見なされ、ユーザーは認証されません。

次の手順では、KDC 認証を実行する方法について説明します。

#### 始める前に

Kerberos 制約付き委任(KCD)とともに KDC 検証を使用することはできません。サーバーグ ループが KCD に使用されている場合、KDC 検証オプションは無視されます。

#### 手順

- ステップ1 (KDC上。) Microsoft Active Directory で ASA のユーザーアカウントを作成します ([Start] > [Programs] > [Administrative Tools] > [Active Directory Users and Computers] に移動します)。 たとえば、ASA の完全修飾ドメイン名 (FQDN) が asahost.example.com の場合は、asahost という名前のユーザーを作成します。
- ステップ2 (KDC 上。) FQDN とユーザーアカウントを使用して、ASA のホストサービスプリンシパル 名 (SPN) を作成します。

C:> setspn -A HOST/asahost.example.com asahost

ステップ3 (KDC上。)ASAのキータブファイルを作成します(わかりやすくするために改行を追加)。

C:\Users\Administrator> ktpass /out new.keytab +rndPass /princ host/asahost@EXAMPLE.COM /mapuser asahost@example.com /ptype KRB5\_NT\_SRV\_HST /mapop set
- ステップ4 (ASA 上。) [Tools] > [File Management] の順に選択し、ファイルがワークステーションにあ るかリモートサーバーにあるかに応じて、[File Transfer] メニューの該当するオプションを選択 してキータブファイルをフラッシュにアップロードします。
- ステップ5 (ASA 上。) [Configuration] > [Device Management] > [Users/AAA] > [AAA Kerberos] の順に 選択し、[Browse Flash] をクリックして、アップロードしたキータブファイルを選択します。
- **ステップ6** (ASA 上。) Kerberos AAA サーバグループ設定に [Validate KDC] オプションを追加します。 キータブファイルは、このオプションが設定されたサーバグループでのみ使用されます。
  - a) [Configuration] > [Device Management] > [Users/AAA] > [AAA Server Groups] の順に選択し ます。
  - b) Kerberos サーバグループを選択して [Edit] をクリックします。または、この時点で新しい グループを作成できます。
  - c) [Validate KDC] オプションを選択します。
  - d) [OK] をクリックします。

# AAAのKerberosサーバーのモニタリング

次のコマンドを使用して、Kerberos 関連情報をモニターおよびクリアできます。コマンドは [Tools] > [Command Line Interface] ウィンドウで入力します。

• [Monitoring] > [Properties] > [AAA Servers]

このウィンドウに AAA サーバーの統計情報が表示されます。

show aaa-server

AAA サーバーの統計情報を表示します。サーバーの統計情報をクリアするには、clear aaa-server statistics コマンドを使用します。

· show running-config aaa-server

システムに設定されているAAAサーバーを表示します。AAAサーバーコンフィギュレー ションを削除するには、clear configure aaa-server コマンドを使用します。

• show aaa kerberos [username user]

すべての Kerberos チケットまたは特定のユーザー名のチケットを表示します。

• clear aaa kerberos tickets [username user]

すべての Kerberos チケットまたは特定のユーザー名のチケットをクリアします。

show aaa kerberos keytab

Kerberos キータブファイルに関する情報を表示します。

• clear aaa kerberos keytab

Kerberos キータブファイルをクリアします。

I

# AAAの Kerberos サーバーの履歴

| 機能名                                      | プラット<br>フォームリ<br>リース                        | 説明                                                                                                    |
|------------------------------------------|---------------------------------------------|----------------------------------------------------------------------------------------------------|
| Kerberos サーバー                            | 7.0(1)                                      | AAAのKerberosサーバーのサポート。                                                                                                    |
|                                          |                                             | 次の画面が導入されました。[Configuration] > [Device<br>Management] > [Users/AAA] > [AAA Server Groups]                                                                                                    |
| AAAのIPv6アドレス                             | 9.7(1)                                      | AAA サーバーに IPv4 または IPv6 アドレスを使用できる<br>ようになりました。                                                                                                    |
| グループごとの AAA サーバー グループと<br>サーバーの制限が増えました。 | 9.13(1)                                     | より多くの AAA サーバー グループを設定できます。シ<br>ングルコンテキストモードでは、200 個の AAA サーバー<br>グループを設定できます(以前の制限は 100)。マルチ<br>コンテキストモードでは、8 個設定できます(以前の制<br>限は 4)。                                                                                                    |
|                                          |                                             | さらに、マルチコンテキストモードでは、グループごと<br>に8台のサーバーを設定できます(以前の制限はグルー<br>プごとに4台のサーバー)。シングルコンテキストモー<br>ドのグループごとの制限の16は変更されていません。                                                                                                    |
|                                          |                                             | これらの新しい制限を受け入れるために、AAA 画面が変<br>更されました。                                                                                                    |
| Kerberos キー発行局(KDC)認証。                   | 9.8(4) および<br>それ以降の<br>9.14(1)までの<br>暫定リリース | Kerberos キー配布局(KDC)からキータブファイルをイ<br>ンポートできます。システムは、Kerberos サーバーを使<br>用してユーザーを認証する前にサーバーがスプーフィン<br>グされていないことを認証できます。KDC認証を実行す<br>るには、Kerberos KDCでホスト/ASA_hostname サービス<br>プリンシパル名(SPN)を設定してから、そのSPNの<br>キータブをエクスポートする必要があります。その後<br>に、キータブをASAにアップロードし、KDCを検証す<br>るように Kerberos AAA サーバーグループを設定する必<br>要があります。 |
|                                          |                                             | 次の画面が追加または変更されました。[Configuration]><br>[Device Management] > [Users/AAA] > [AAA Kerberos]、<br>[Configuration] > [Device Management] > [Users/AAA] ><br>[AAA Server Groups] の Kerberos サーバーグループの<br>[Add/Edit] ダイアログボックス。                                                                                       |

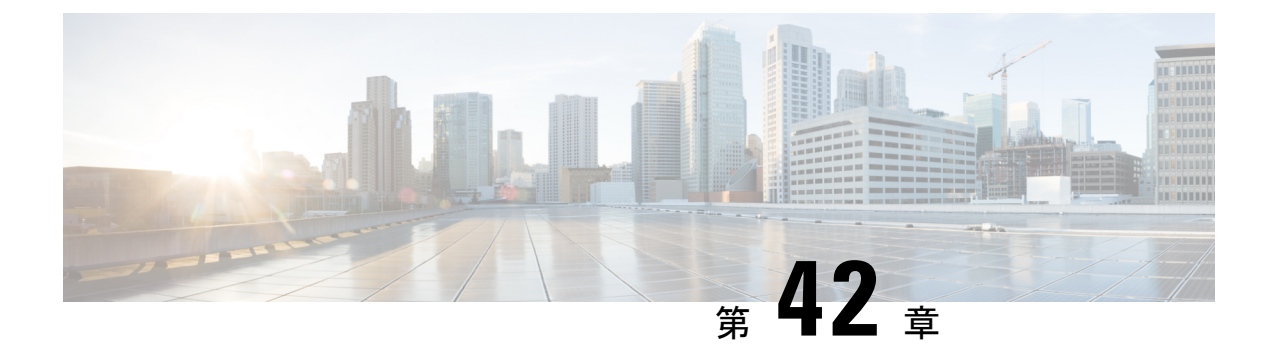

# AAA の RSA SecurID サーバー

ここでは、AAAで使用するRSA SecurIDサーバーの設定方法について説明します。RSA SecureID サーバーは、通信にSDIプロトコルを使用することから、SDIサーバーとも呼ばれます。管理 接続、ネットワークアクセス、および VPN ユーザーアクセスの認証に RSA SecurID サーバー を使用できます。

- RSA SecurID サーバーについて (1165 ページ)
- ・AAA の RSA SecurID サーバーのガイドライン (1165 ページ)
- AAA の RSA SecurID サーバーの設定 (1166 ページ)
- AAA の RSA SecurID サーバーのモニタリング (1168 ページ)
- AAA の RSA SecurID サーバーの履歴 (1169 ページ)

# RSA SecurID サーバーについて

RSA SecurID サーバは、認証に直接使用することも、認証の第2要素として間接的に使用する こともできます。後者の場合は、SecurID サーバーと RADIUS サーバーの間で SecurID サーバー との関係を設定し、RADIUS サーバーを使用するように ASA を設定します。

一方、SecurIDサーバーに対して直接認証する場合は、SDIプロトコルのAAAサーバーグループを作成します。これは、それらのサーバーとの通信に使用されるプロトコルです。

SDIを使用する場合は、AAAサーバーグループを作成するときにプライマリ SecurID サーバー を指定するだけで済みます。ASA からサーバーに最初に接続したときに、すべての SecurID サーバーのレプリカをリストした sdiconf.rec ファイルを取得します。以降にプライマリサーバ が応答しない場合、それらのレプリカが認証に使用されます。

さらに、ASA を認証エージェントとして RSA Authentication Manager に登録する必要がありま す。ASA を登録していないと認証の試行は失敗します。

# AAAのRSA SecurID サーバーのガイドライン

シングルモードで最大200個のサーバーグループ、またはマルチモードでコンテキストごとに8つのサーバーグループを持つことができます。

各グループには、シングルモードで最大16台、マルチモードで最大8台のサーバーを含めることができます。ユーザーがログインすると、コンフィギュレーション内で指定されている最初のサーバーから順に、サーバーが応答するまでこれらのサーバーが1つずつアクセスされます。

# AAAのRSA SecurID サーバーの設定

ここでは、RSA SecurID サーバーグループの設定方法について説明します。管理アクセスや VPN を設定するときに、これらのグループを使用できます。

### RSA SecurID AAA サーバーグループの設定

認証に RSA SecurID サーバーとの直接通信を使用する場合は、最初に少なくとも1つの SDI サーバーグループを作成し、各グループに1つ以上のサーバーを追加する必要があります。 RADIUS サーバーとプロキシ関係が確立された SecurID サーバーを使用する場合は、ASA で SDI AAA サーバーグループを設定する必要はありません。

### 手順

- ステップ1 [Configuration] > [Device Management] > [Users/AAA] > [AAA Server Groups] を選択します。
- ステップ2 [AAA Server Group] 領域で、[Add] をクリックします。

[Add AAA Server Group] ダイアログボックスが表示されます。

- ステップ3 [Server Group] フィールドにグループの名前を入力します。
- ステップ4 [Protocol] ドロップダウンリストから、[SDI] サーバータイプを選択します。
- ステップ5 [Reactivation Mode] フィールドで、[Depletion] または [Timed] をクリックします。

[Depletion]モードの場合、障害が発生したサーバーは、グループ内のサーバーがすべて非アク ティブになったときに限り、再アクティブ化されます。depletionモードでは、あるサーバーが 非アクティブになった場合、そのサーバーは、グループの他のすべてのサーバーが非アクティ ブになるまで非アクティブのままとなります。すべてのサーバーが非アクティブになると、グ ループ内のすべてのサーバーが再アクティブ化されます。このアプローチでは、障害が発生し たサーバーに起因する接続遅延の発生を最小限に抑えられます。

Timed モードでは、障害が発生したサーバーは 30 秒の停止時間の後で再アクティブ化されます。

**ステップ6** [Depletion] 再アクティブ化モードを選択した場合は、[Dead Time] フィールドに時間間隔を入力 します。

> デッド時間には、グループ内の最後のサーバーがディセーブルになってから、すべてのサー バーが再びイネーブルになるまでの時間間隔を分単位で指定します。

**ステップ7** 次のサーバーを試す前にグループ内の AAA サーバーでの AAA トランザクションの失敗の最 大数を指定します。

このオプションで設定するのは、応答のないサーバーを非アクティブと宣言する前の AAA トランザクションの失敗回数です。

ステップ8 [OK] をクリックします。

### SDI サーバーグループへの RSA SecurID サーバーの追加

SDI サーバーグループを使用する前に、少なくとも1つの RSA SecurID サーバーをグループに 追加する必要があります。

SDI サーバーグループのサーバーは、ASA との通信に認証およびサーバー管理プロトコル (ACE)を使用します。

手順

- ステップ1 [Configuration] > [Device Management] > [Users/AAA] > [AAA Server Groups] を選択します。
- ステップ2 サーバーを追加するサーバーグループを選択します。
- ステップ3 [Servers in the Selected Group] 領域で、[Add] をクリックします。 サーバー グループに対応する [Add AAA Server Group] ダイアログボックスが表示されます。
- **ステップ4** [Interface Name] で、認証サーバーが存在するインターフェイス名を選択します。
- **ステップ5** グループに追加するサーバーの名前または IP アドレスを入力します。
- ステップ6 サーバーへの接続試行のタイムアウト値を指定します。

Specify the timeout interval (1-300 seconds) for the server; the default is 10 seconds. For each AAA transaction the ASA retries connection attempts (based on the retry interval) until the timeout is reached. 連続して失敗したトランザクションの数が AAA サーバーグループ内の指定された maximum-failed-attempts 制限に達すると、AAA サーバーは非アクティブ化され、ASA は別の AAA サーバー(設定されている場合) への要求の送信を開始します。

- ステップ7 再試行間隔を選択します。システムはこの時間待機してから接続要求を再試行します。1〜10 秒の範囲で選択できます。デフォルトは10秒です。
- ステップ8 サーバー ポートを指定します。サーバーポートは、デフォルトのポート番号である 5500 か、 ASA で RSA SecurID サーバーとの通信に使用する TCP ポートの番号です。
- ステップ9 [OK] をクリックします。

### SDIノードシークレットファイルのインポート

RSA Authentication Manager (SecurID) サーバーによって生成されたノードシークレットファ イルを手動でインポートできます。

手順

- **ステップ1** RSA Authentication Manager サーバーからノードシークレットファイルをエクスポートします。 詳細については、RSA Authentication Manager のドキュメントを参照してください。
- ステップ2 [Configuration] > [Device Management] > [Users/AAA] > [AAA SDI] の順に選択します。
- **ステップ3** [Upload] をクリックし、RSA Authentication Manager からエクスポートして解凍されたノード シークレットファイルを選択してシステムにアップロードします。
- **ステップ4** [Import Node Secret for SDI] で、次の情報を入力します。
  - [Server IP]: ノードシークレットが属する RSA Authentication Manager サーバーの IP アドレ スまたは完全修飾ホスト名。
  - [Password]:エクスポート時にファイルを保護するために使用されるパスワード。
  - [File Name]: [Browse] をクリックし、アップロードした解凍済みノードシークレットファ イルを選択します。

# AAAのRSA SecurIDサーバーのモニタリング

次のコマンドを使用して、RSA SecurID 関連情報をモニターおよびクリアできます。コマンド は [Tools] > [Command Line Interface] ウィンドウで入力します。

• [Monitoring] > [Properties] > [AAA Servers]

このウィンドウに AAA サーバーの統計情報が表示されます。

show aaa-server

AAA サーバーの統計情報を表示します。サーバーの統計情報をクリアするには、clear aaa-server statistics コマンドを使用します。

show running-config aaa-server

システムに設定されているAAAサーバーを表示します。AAAサーバーコンフィギュレー ションを削除するには、clear configure aaa-server コマンドを使用します。

show aaa sdi node-secrets

インポートされたノードシークレットファイルがある RSA SecurID サーバーを表示しま す。ノードシークレットファイルを削除するには、clear aaa sdi node-secret コマンドを使 用します。

I

# AAAのRSA SecurID サーバーの履歴

| 機能名                                                                             | プラット<br>フォームリ<br>リース | 説明                                                                                                    |
|---------------------------------------------------------------------------------|----------------------|----------------------------------------------------------------------------------------------------|
| SecurID サーバー                                                                    | 7.2(1)               | AAAのSecurIDサーバーの管理認証でのサポート。以前のリリースでは、SecurIDはVPN認証でサポートされていました。                                                                       |
| AAAのIPv6アドレス                                                                    | 9.7(1)               | AAA サーバーに IPv4 または IPv6 アドレスを使用できる<br>ようになりました。                                                                                       |
| グループごとの AAA サーバー グループと<br>サーバーの制限が増えました。                                        | 9.13(1)              | より多くの AAA サーバー グループを設定できます。シ<br>ングルコンテキストモードでは、200 個の AAA サーバー<br>グループを設定できます(以前の制限は 100)。マルチ<br>コンテキストモードでは、8 個設定できます(以前の制<br>限は 4)。 |
|                                                                                 |                      | さらに、マルチコンテキストモードでは、グループごと<br>に8台のサーバーを設定できます(以前の制限はグルー<br>プごとに4台のサーバー)。シングルコンテキストモー<br>ドのグループごとの制限の16は変更されていません。                      |
|                                                                                 |                      | これらの新しい制限を受け入れるために、AAA 画面が変<br>更されました。                                                                                                |
| SDIAAAサーバーグループで使用するノード<br>シークレットファイルの RSA Authentication<br>Manager からの手動インポート。 | 9.15(1)              | SDI AAA サーバーグループで使用するために RSA<br>Authentication Manager からエクスポートしたノードシー<br>クレットファイルをインポートできます。                                         |
|                                                                                 |                      | 次の画面が追加されました。[Configuration] > [Device<br>Management] > [Users/AAA] > [AAA SDI]。                                                      |

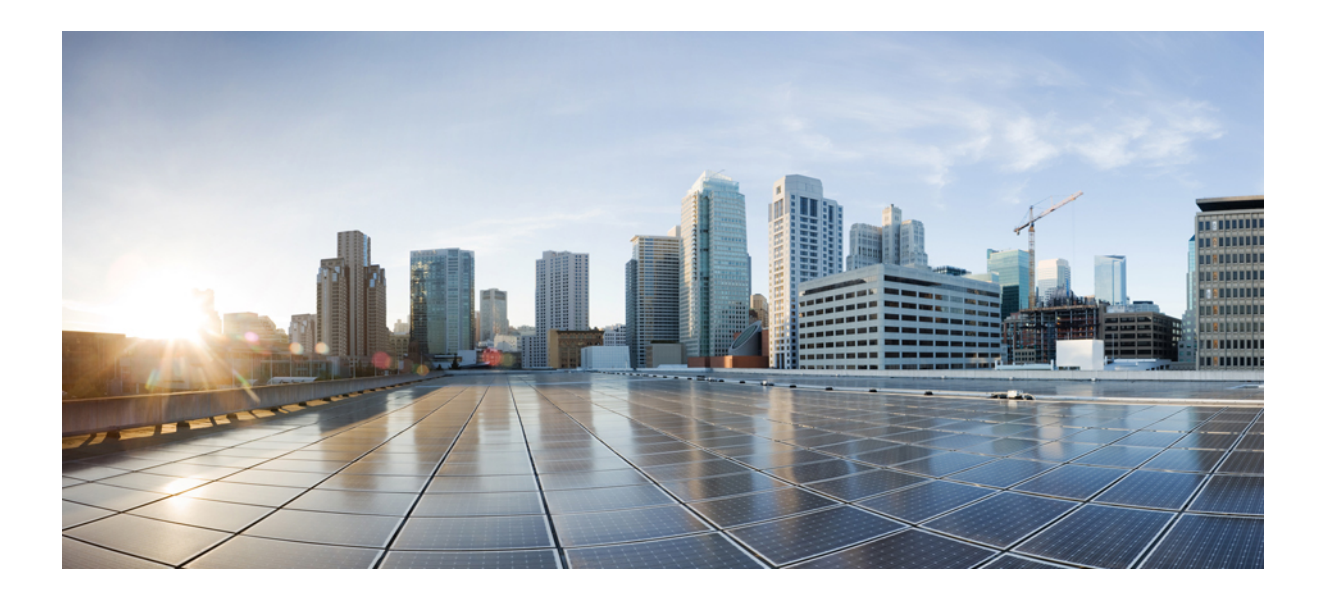

# <sub>第</sub> VⅡ <sub>部</sub>

# システム管理

- 管理アクセス (1173 ページ)
- ソフトウェアおよびコンフィギュレーション (1225 ページ)
- ・システム イベントに対する応答の自動化 (1261 ページ)
- テストとトラブルシューティング (1269 ページ)

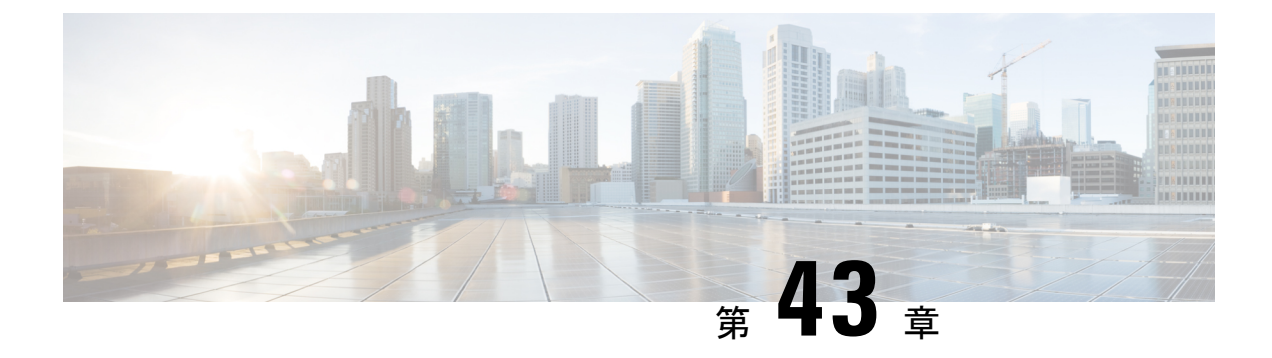

# 管理アクセス

この章では、Telnet、SSH、およびHTTPS(ASDMを使用)経由でシステム管理のためにASA にアクセスする方法、ユーザーを認証および許可する方法、およびログインバナーを作成する 方法について説明します。

- ・管理リモートアクセスの設定(1173ページ)
- •システム管理者用 AAA の設定 (1191 ページ)
- デバイスアクセスのモニタリング(1211ページ)
- ・管理アクセスの履歴 (1212ページ)

## 管理リモート アクセスの設定

ここでは、ASDM 用の ASA アクセス、Telnet または SSH、およびログイン バナーなどのその 他のパラメータの設定方法について説明します。

### HTTPS、Telnet、または SSH の ASA アクセスの設定

この項では、ASDM および CSM、Telnet、または SSH など、HTTPS に ASA アクセスを設定す る方法について説明します。次のガイドラインを参照してください。

- ASA インターフェイスに管理アクセスの目的でアクセスするには、ホスト IP アドレスを 許可するアクセスルールは必要ありません。必要なのは、この章の各項の説明に従って管 理アクセスを設定することだけです。ただし、HTTP リダイレクトを設定して HTTP 接続 を HTTPS に自動的にリダイレクトするには、HTTP を許可するアクセス ルールを有効化 する必要があります。そうしないと、インターフェイスが HTTP ポートをリッスンできま せん。
- ASAへの通過ルートとなるインターフェイス以外のインターフェイスへの管理アクセスは サポートされません。たとえば、管理ホストが外部インターフェイスにある場合、外部イ ンターフェイスへの直接管理接続のみ開始できます。このルールの例外は、VPN接続を介 した場合のみです。VPNトンネルを介した管理アクセスの設定(1184ページ)を参照して ください。
- ・ASAでは以下の接続が許可されます。

- コンテキストごとに最大5つの同時 Telnet 接続を許可し、可能な場合は、最大100の 接続がすべてのコンテキストの間で分割されます。
- ・コンテキストごとに最大5つの同時 SSH 接続を許可し、可能な場合は、最大100の 接続がすべてのコンテキストの間で分割されます。
- シングルコンテキストモードでは、最大30のASDM同時セッション。マルチコンテキストモードでは、コンテキストごとに最大5つの同時ASDMセッションを使用でき、全コンテキスト間で最大32のASDMインスタンスの使用が可能です。

ASDM セッションでは、2 つの HTTPS 接続が使用されます。一方は常に存在するモニタ用で、もう一方は変更を行ったときにだけ存在する設定変更用です。たとえば、マルチコンテキストモードシステムのASDM セッションの制限が32の場合、HTTPS セッション数は 64 に制限されます。

 ・シングルコンテキストモードまたはコンテキストごとに最大6つの非ASDM HTTPS 同時セッション(使用可能な場合)、すべてのコンテキスト間で最大または100の HTTPS セッション。

### ASDM、その他のクライアントの HTTPS アクセスの設定

この項では、ASDM や CSM など、HTTPS に ASA アクセスを設定する方法について説明します。

同じインターフェイス上で SSL ([webvpn]>[インターフェイスの有効化 (enable interface)]) と HTTPS アクセスの両方を有効にした場合、https://ip\_address から AnyConnect クライアント にアクセスでき、https://ip\_address/admin から ASDM にアクセスできます。どちらもポート 443 を使用します。HTTPS の認証も有効にする (CLI、ASDM、および enable コマンドアクセ ス認証の設定 (1194ページ))場合は、ASDM アクセス用に別のポートを指定する必要があり ます。

### 始める前に

マルチ コンテキスト モードでは、コンテキスト実行スペースで次の手順を実行します。
 システム コンフィギュレーションからコンテキスト コンフィギュレーションに切り替えるには、[Configuration]>[Device List]ペインで、アクティブなデバイスの IP アドレスの下にあるコンテキスト名をダブルクリックします。

### 手順

ステップ1 [Configuration] > [Device Management] > [Management Access] > [ASDM/HTTPS/Telnet/SSH] の 順に選択し、[Add] をクリックします。

[Add Device Access Configuration] ダイアログボックスが表示されます。

ステップ2 [ASDM/HTTPS] を選択します。

ステップ3 管理インターフェイスを選択し、許可するホスト IP アドレス設定して、[OK] をクリックします。

名前付きインターフェイスを指定します。ブリッジグループの場合、ブリッジグループメン バインターフェイスを指定します。VPN 管理アクセスのみ(VPN トンネルを介した管理アク セスの設定(1184ページ)を参照してください)の場合、名前付きBVIインターフェイスを指 定します。

- ステップ4 証明書認証を要件にするには、[Specify the interface requires client certificate to access ASDM] 領 域で [Add] をクリックし、インターフェイスとオプションで証明書マップを指定します。証明 書マップを指定する場合、その証明書マップと一致しなければ、認証は成功しません。証明書 マップを作成するには、[Configuration] > [Remote Access VPN] > [Network (Client) Access] > [Advanced] > [IPSec] > [Certificate to Connection Map] > [Rules] を表示します。詳細について は、ASDM 証明書認証の設定 (1195 ページ) を参照してください。
- ステップ5 [HTTP Settings] を設定します。
  - [Enable HTTP Server]: HTTPS サーバーを有効にします。
  - [Port Number]: ポート番号を設定します。デフォルトは 443 です。
  - [Idle Timeout]: ASDM 接続のアイドルタイムアウトを1~1440分の範囲で設定します。
     デフォルトは20分です。ASAは、設定した期間アイドル状態のASDM 接続を切断します。
  - [Session Timeout]: ASDM セッションのセッションタイムアウトを1~1440分の範囲で設定します。このタイムアウトはデフォルトで無効になっています。ASAは、設定した期間を超えた ASDM 接続を切断します。
  - [Connection Session Timeout]: ASDM、WebVPN、および他のクライアントを含むすべての HTTPS 接続のアイドルタイムアウトを 10 ~ 86400 秒の範囲で設定します。このタイムア ウトはデフォルトで無効になっています。ASAは、設定した期間アイドル状態の接続を切 断します。[Idle Timeout] と [Connection Session Timeout]の両方を設定した場合は、[Connection Session Timeout] が優先されます。

**ステップ6** [Apply] をクリックします。

ステップ7 (任意) 非ブラウザベースの HTTPS クライアントが ASA 上の HTTPS サービスにアクセスで きるようにすることができます。デフォルトでは、ASDM、CSM、および REST API が許可さ れています。

> 多くの専門クライアント(python ライブラリ、curl、wget など)は、クロスサイト要求の偽造 (CSRF)トークンベースの認証をサポートしていないため、これらのクライアントが ASA 基 本認証方式を使用することを明確に許可する必要があります。セキュリティ上の理由から、必 要なクライアントのみを許可する必要があります。

- a) [Configuration]>[Device Management]>[Management Access]>[HTTP Non-Browser Client Support] を選択し、[Add] をクリックします。
- b) [User-Agent String from the HTTP Header] フィールドに、HTTP 要求の HTTP ヘッダーにあ るクライアントの User-Agent 文字列を指定します。

完全な文字列または部分文字列を指定できます。部分文字列については、User-Agent 文字 列の先頭と一致している必要があります。セキュリティを強化するために完全な文字列を お勧めします。文字列では大文字と小文字が区別されることに注意してください。

たとえば、curl は次の User-Agent 文字列と一致します。

curl/7.19.7 (x86\_64-redhat-linux-gnu) libcurl/7.19.7 NSS/3.19.1 Basic ECC zlib/1.2.3 libidn/1.18 libssh2/1.4.2

curl は、次の User-Agent 文字列とは一致しません。

abcd curl/7.19.7 (x86\_64-redhat-linux-gnu) libcurl/7.19.7 NSS/3.19.1 Basic ECC zlib/1.2.3 libidn/1.18 libssh2/1.4.2

CURL は、次の User-Agent 文字列とは一致しません。

curl/7.19.7 (x86\_64-redhat-linux-gnu) libcurl/7.19.7 NSS/3.19.1 Basic ECC zlib/1.2.3 libidn/1.18 libssh2/1.4.2

### SSHアクセスの設定

この項では、SSH に ASA アクセスを設定する方法について説明します。次のガイドラインを 参照してください。

- また、ASA インターフェイスに SSH アクセスの目的でアクセスするために、ホスト IP アドレスを許可するアクセス ルールは必要ありません。このセクションの手順に従って、 SSH アクセスを設定する必要があるだけです。
- ASA への通過ルートとなるインターフェイス以外のインターフェイスへの SSH アクセス はサポートされません。たとえば、SSHホストが外部インターフェイスにある場合、外部 インターフェイスへの直接管理接続のみ開始できます。このルールの例外は、VPN 接続を 介した場合のみです。VPNトンネルを介した管理アクセスの設定(1184ページ)を参照し てください。
- ASAは、コンテキスト/単一のモードあたり最大5つの同時SSH接続と、すべてのコンテキストにまたがり分散された最大100の接続を許容します。ただし、設定コマンドは変更されるリソースをロックする可能性があるため、すべての変更が正しく適用されるように、一度に1つのSSHセッションで変更を行う必要があります。
- ・デフォルトでは、ASA は独自の SSH スタックを使用します。代わりに、OpenSSH に基づく CiscoSSH スタックを有効にすることもできます。デフォルトスタックは引き続き ASA スタックです。Cisco SSH は次をサポートします。
  - FIPS の準拠性
  - シスコおよびオープンソースコミュニティからの更新を含む定期的な更新

Cisco SSH スタックは次をサポートしないことに注意してください。

• VPN を介した別のインターフェイスへの SSH (管理アクセス)

・EDDSA キーペア

• FIPS モードの RSA キーペア

これらの機能が必要な場合は、引き続き ASA SSH スタックを使用する必要があります。

CiscoSSH スタックでは、SCP 機能に若干の変更があります。ASA copy コマンドを使用して SCP サーバとの間でファイルをコピーするには、ASA で SCP サーバサブネット/ホストの SSH アクセスを有効にする必要があります。

- •SSH バージョン2のみがサポートされます。
- (8.4 以降) SSH デフォルト ユーザー名はサポートされなくなりました。pix または asa ユーザー名とログインパスワードでSSHを使用して ASA に接続することができなくなり ました。SSHを使用するには、AAA 認証を設定し([Configuration]>[Device Management]> [Users/AAA]>[AAA Access]>[Authentication]の順に選択)、続いてローカルユーザーを 定義する必要があります([Configuration]>[Device Management]>[Users/AAA]の順に選 択)。ローカルデータベースの代わりに AAA サーバーを認証に使用する場合、ローカル 認証もバックアップの手段として設定しておくことをお勧めします。

始める前に

マルチ コンテキスト モードでは、コンテキスト実行スペースで次の手順を実行します。シス テム コンフィギュレーションからコンテキスト コンフィギュレーションに切り替えるには、 [Configuration] > [Device List] ペインで、アクティブなデバイスの IP アドレスの下にあるコン テキスト名をダブルクリックします。

SSH スタックを設定するには、[構成 (Configuration)]> [デバイス管理 (Device Management)]>[SSHスタック (SSH Stack)]の[システム (System)]スペースで設定を完了 します。

### 手順

ステップ1 [Configuration] > [Device Management] > [Management Access] > [ASDM/HTTPS/Telnet/SSH] の 順に選択し、[Add] をクリックします。

[Add Device Access Configuration] ダイアログボックスが表示されます。

- ステップ2 [SSH] を選択します。
- ステップ3 管理インターフェイスを選択し、許可するホスト IP アドレス設定して、[OK] をクリックします。

名前付きインターフェイスを指定します。ブリッジグループの場合、ブリッジグループメン バインターフェイスを指定します。VPN 管理アクセスのみ(VPN トンネルを介した管理アク セスの設定(1184ページ)を参照してください)の場合、名前付きBVIインターフェイスを指 定します。

**ステップ4** (任意) [SSH Settings] を設定します。

- [SSHスタック(SSH Stack)]: [ASA] または [Cisco] を選択します。
  - (注) マルチコンテキストモードでは、[構成(Configuration)]>[デバイス管理
     (Device Management)]>[SSHスタック(SSH Stack)]を参照してください。
- [SSH Timeout]:1~60分にタイムアウトを設定します。デフォルトは5分です。デフォルトの期間では一般に短すぎるので、実働前のテストとトラブルシューティングがすべて 完了するまでは、長めに設定しておいてください。
- [キー鍵交換ホストキー(Key Exchange Hostkey)]: デフォルトでは、ASA は、存在する 場合、EdDSA、ECDSA、RSA の順にキーの使用を試みます。RSA キーを明示的に選択す る場合は、2048ビット以上のキーを生成する必要があります。アップグレードの互換性の ために、ASA はデフォルトのホストキー設定が使用されている場合にのみ、より小さい RSA ホストキーを使用します。RSA キーのサポートは将来のリリースで削除される予定 であるため、代わりに、サポートされている他のキータイプを使用することをお勧めしま す。
- [DHキー交換(DH Key Exchange)](管理コンテキストのみ):該当するオプションボタンをクリックして、Diffie-Hellman(DH)キー交換グループを選択します。DHグループキー交換方式を指定しないと、DHグループ14 SHA256のキー交換方式が使用されます。DHキー交換の使用方法の詳細については、RFC 4253を参照してください。キー交換は管理コンテキストでのみ設定できます。この値はすべてのコンテキストで使用されます。
- ステップ5 [Apply] をクリックします。
- ステップ6 SSH ユーザー認証を設定します。
  - a) (パスワードアクセス用) [Configuration] > [Device Management] > [Users/AAA] > [AAA Access] > [Authentication] の順に選択します。

AAA 認証は、[Public Key Using PKF] オプションが指定されたユーザー名に対するローカ ル公開キー認証には影響しません。ASAでは、公開キー認証に対し、ローカルデータベー スを暗黙的に使用します。SSH認証は、パスワードを持つユーザー名にのみ影響します。 ローカルユーザーが公開キー認証またはパスワードを使用できるようにするには、この手 順を使用してローカル認証を明示的に設定し、パスワードアクセスを許可する必要があり ます。

- b) [SSH] チェックボックスをオンにします。
- c) [Server Group] ドロップダウンリストから[LOCAL] データベース(またはAAAサーバー) を選択します。
- d) [Apply] をクリックします。
- e) ローカルユーザーを追加します。ユーザーアクセスに AAA サーバーを使用することもで きますが、ローカルユーザー名の使用を推奨します。[Configuration] > [Device Management] > [Users/AAA] > [User Accounts] の順に選択し、[Add] をクリックします。

[Add User Account-Identity] ダイアログボックスが表示されます。

f) ユーザー名とパスワードを入力し、パスワードを確認します。ユーザーにパスワード認証 ではなく公開キー認証を強制する場合は、パスワードなしでユーザーを作成することを推 奨します。公開キー認証およびパスワードの両方を設定した場合、ユーザーはいずれの方 法でもログインできます(この手順で AAA 認証を明示的に設定した場合)。

- g) (任意) 個々のユーザーごとに、パスワード認証ではなく公開キー認証のみ、またはこれ ら両方の認証を有効にするには、次のいずれかのペインを選択します。
  - [Public Key Authentication]: Base64 でエンコードされた公開キーに貼り付けます。 ssh-rsa、ecdsa-sha2-nistp、または ssh-ed25519 raw キー(証明書なし)を生成可能な任意の SSH キー生成ソフトウェア (ssh keygen など)を使用して、キーを生成できます。既存のキーを表示する場合は、キーは SHA-256 ハッシュを使用して暗号化されます。ハッシュ キーをコピーして貼りつける場合は、[Key is hashed] チェックボックスをオンにします。
  - 認証キーを削除するには、[Delete Key]をクリックして、確認ダイアログボックスを表示します。認証キーを削除する場合は [Yes] をクリックし、認証キーを保持する場合は [No] をクリックします。
  - [Public Key Using PKF]: [Specify a new PKF key] チェックボックスをクリックして、公開キーファイル (PKF) でフォーマットされたキー (4096ビットまで)を貼りつける かインポートします。Base64 形式で貼り付けるには大きすぎるキーにはこのフォー マットを使用します。たとえば、sshのkeygenを使用して4096ビットキーを生成し、 PKF に変換して、このペインでインポートします。既存のキーを表示する場合は、 SHA-256ハッシュを使用して暗号化されます。ハッシュキーをコピーして貼り付ける 必要がある場合は、[Public Key Athentication] ペインからコピーし、[Key is hashed] チェックボックスをオンにした新しい ASA のペインに貼り付けます。

認証キーを削除するには、[Delete Key]をクリックして、確認ダイアログボックスを表示します。認証キーを削除する場合は [Yes] をクリックし、認証キーを保持する場合 は [No] をクリックします。

- h) [OK] をクリックし、続いて [Apply] をクリックします。
- **ステップ1** キーペアを生成します(物理 ASA の場合のみ)。

ASAv の場合、キーペアは導入後に自動的に作成されます。ASAv は RSA キーのみをサポート します。

- a) [構成 (Configuration)]>[デバイス管理 (Device Management)]>[証明書管理 (Certificate Management)]>[ID証明書 (Identity Certificates)]の順に選択します。
- b) [Add] をクリックし、[Add a new identity certificate] オプション ボタンをクリックします。
- c) [New] をクリックします。
- d) [キーペアを追加(Add Key Pair)]ダイアログボックスで、タイプとサイズを指定して[今 すぐ生成(Generate Now)]をクリックします。

使用されるデフォルトのキーペアは、EdDSA、ECDSA、RSA です。RSA の場合は、2048 ビット以上のサイズを選択します。RSA キーのサポートは将来のリリースで削除される予 定であるため、代わりに、サポートされている他のキータイプを使用することをお勧めし ます。 キーペアを生成するだけであるため、証明書のダイアログボックスをキャンセルできま す。

- (注) EdDSA は CiscoSSH スタックではサポートされません。
- **ステップ8** (任意) SSH 暗号の暗号化アルゴリズムと整合性アルゴリズムを設定します。
  - a) [Configuration] > [Device Management] > [Advanced] > [SSH Ciphers] の順に選択します。
  - b) [Encryption] を選択し、[Edit] をクリックします。
  - c) [SSH cipher security level] ドロップダウンリストから、次のいずれかのレベルを選択しま す。

暗号方式は、リストされた順に使用されます。事前定義されたリストでは、暗号方式が最 も高いの順で、最も低いセキュリティに割り当てられています。

- [すべて (All)]: すべての暗号方式 (3des-cbc aes128-cbc aes192-cbc aes256-cbc aes128-ctr chacha20-poly1305@openssh.com aes192-ctr aes256-ctr)を使用する場合は、このオプションを選択します。
- [Custom]:カスタム暗号ストリングを設定する場合はこのオプションを選択し、[Cipher algorithms/custom string] フィールドに各暗号ストリングをコロンで区切って入力します。
- [Fips]: FIPS 対応の暗号方式(aes128-cbc aes256-cbc)のみを使用する場合は、このオ プションを選択します。
- •[高(High)]: 強度が高の暗号方式のみ (aes256-cbc chacha20-poly1305@openssh.com aes256-ctr)を使用する場合は、このオプションを選択します
- [Low]: 強度が低、中、高の暗号方式(3des-cbc aes128-cbc aes192-cbc aes256-cbc aes128-ctr aes192-ctr aes256-ctr)を使用する場合は、このオプションを選択します。
- [Medium]: 強度が中および高の暗号方式(3des-cbc aes128-cbc aes192-cbc aes256-cbc aes128-ctr aes192-ctr aes256-ctr)を使用する場合は、このオプションを選択します(デフォルト)。
- d) [Integrity]を選択し、[Edit]をクリックします。
- e) [SSH cipher security level] ドロップダウン リストから、次のいずれかのレベルを選択しま す。
  - •[All]: すべての暗号方式(hmac-sha1 hmac-sha1-96 hmac-sha2-256 hmac-md5 hmac-md5-96)を使用することを指定します。
  - [Custom]:カスタム暗号ストリングを設定する場合はこのオプションを選択し、[Cipher algorithms/custom string]フィールドに各暗号ストリングをコロンで区切って入力します。
  - [Fips]: FIPS 対応の暗号方式のみ(hmac-sha1 hmac-sha2-256)を指定します。
  - •[High]: 強度が高の暗号方式のみ(hmac-sha2-256)を指定します(デフォルト)。

- [Low]:強度が低、中、高の暗号方式(hmac-sha1 hmac-sha1-96 hmac-md5 hmac-md5-96)
   を使用する場合は、このオプションを選択します。
- [Medium]: 強度が中および高の暗号方式(hmac-sha1 hmac-sha1-96)を指定します。

### 例

次の例では、Linux または Macintosh システムの SSH の共有キーを生成して、ASA に インポートします。

1. コンピュータで EdDSA 公開キーおよび秘密キーを生成します。

```
dwinchester-mac:~ dean$ ssh-keygen -t ed25519
Generating public/private ed25519 key pair.
Enter file in which to save the key (/Users/dean/.ssh/id ed25519):
Enter passphrase (empty for no passphrase): key-pa$$phrase
Enter same passphrase again: key-pa$$phrase
Your identification has been saved in /Users/dean/.ssh/id_ed25519.
Your public key has been saved in /Users/dean/.ssh/id ed25519.pub.
The key fingerprint is:
SHA256:ZHOjfJa3DpZG+qPAp9A5PyCEY0+Vzo2rkGHJpplpw8Q dean@dwinchester-mac
The key's randomart image is:
+--[ED25519 256]--+
      0
|. . + o+ o
|.E+ 0 ++.+ 0
|B=.= .S = .
|** ooo. = o .
| 0 .. *.+.0
1
  +----[SHA256]----+
dwinchester-mac:~ dean$
```

2. PKF 形式にキーを変換します。

```
dwinchester-mac:~ dean$ cd .ssh
dwinchester-mac:.ssh dean$ ssh-keygen -e -f id_ed25519.pub
---- BEGIN SSH2 PUBLIC KEY ----
Comment: "256-bit ED25519, converted by dean@dwinchester-mac from "
AAAAC3NzaC112D11NTE5AAAAIDmIeTNfEOnuH0094p1MKX80fW20216g4trnf7gwWe5Q
---- END SSH2 PUBLIC KEY ----
dwinchester-mac:.ssh dean$
```

- 3. キーをクリップボードにコピーします。
- ASDM で、[Configuration]>[Device Management]>[Users/AAA]>[User Accounts] の順に選択し、ユーザー名を選択してから [Edit] をクリックします。[Public Key Using PKF] をクリックして、ウィンドウにキーを貼り付けます。

| 00                                                                     |                                                                                                    | Edit User Account                                                                                                    |                |  |  |  |
|------------------------------------------------------------------------|----------------------------------------------------------------------------------------------------|----------------------------------------------------------------------------------------------------|----------------|--|--|--|
| Identity<br>Public Key Authentic<br>Public Key Using PKI<br>VPN Policy | Enter the PKF-formatted aut<br>This panel is similar to the F<br>Current hashed key:<br>Specify a new PKF Key | hentication key for a user.<br>Public Key Authentication panel above, but you can enter the key in the PKF format.<br>04:b9:47:f3:69:67:7a:93:87:60:c2:00:0f:bc:a8:25:63:4e:ad:04:6a:5d:98:70:2f:3d:5f:                                                                                                    | 32:24:1c:e7:6c |  |  |  |
|                                                                        | <ul> <li>File to import from:</li> <li>Paste key data in PK</li> <li>Delete Key</li> </ul>                    | F format:<br>p4ECEdDaM+56I+yf73NUigO7wYkqcrzjml1rZRDLVcqtj8Q9qD3MqsV+PkJGSGiq<br>QbYxXHU9wLdWxhUbA/x0jJuZ1STQMa7KLs2u+RtrpQgeTGTfflh6O+xKh93gw<br>CQ1kuMrRdNRzza0byLeYPtSlv6Lv6F6dCtwlqrX5a+w/tV/aw9WUg/rapekKloz3ts<br>p866AFzU+Z7pVR1389iNuNJHQS7IUA2m0cciluCM2we/tVqMPYJI+xgKAkuHDkE<br>Wzyd+4EUMDGGZVeO+corKTLWF01wlUieRkrUaCzjComGYZdzrQT2mXBcSKQNV<br>/r5uTGnKpCNWfL7vd/sRCHyHKsxjsXR15C/5zgHmCTAaGOulq0Rjo34+61+70P<br>Wwm19e3eH2PudZd+rj1dedfr2/lrisIEBRJWGLoR/N+xsvwVVM1Qqw1uL4r99CbZ<br>NRxCQ0Y/7K77IQ==<br>END SSH2 PUBLIC KEY | Browse         |  |  |  |

5. ユーザがASAにSSHできることを確認します。パスワードには、キーペアの作成 時に指定した SSH キーパスワードを入力します。

```
dwinchester-mac:.ssh dean$ ssh dean@10.89.5.26
The authenticity of host '10.89.5.26 (10.89.5.26)' can't be established.
ED25519 key fingerprint is SHA256:6d1g2fe2Ovnh0GHJ5aag7GxZ68h6TD6txDy2vEwIeYE.
Are you sure you want to continue connecting (yes/no/[fingerprint])? yes
Warning: Permanently added '10.89.5.26' (ED25519) to the list of known hosts.
dean@10.89.5.26's password: key-pa$$phrase
User dean logged in to asa
Logins over the last 5 days: 2. Last login: 18:18:13 UTC Jan 20 2021 from 10.19.41.227
Failed logins since the last login: 0.
Type help or '?' for a list of available commands.
asa>
```

### Telnet アクセスの設定

この項では、Telnet に ASA アクセスを設定する方法について説明します。VPN トンネル内で Telnet を使用する場合を除き、最も低いセキュリティインターフェイスに対して Telnet は使用 できません。

#### 始める前に

- マルチコンテキストモードでは、コンテキスト実行スペースで次の手順を実行します。
   システムコンフィギュレーションからコンテキストコンフィギュレーションに切り替えるには、[Configuration]>[Device List]ペインで、アクティブなデバイスのIPアドレスの下にあるコンテキスト名をダブルクリックします。
- ASA CLI に Telnet を使用してアクセスするには、ログインパスワードを入力します。Telnet を使用する前に手動でパスワードを設定する必要があります。

#### 手順

ステップ1 [Configuration] > [Device Management] > [Management Access] > [ASDM/HTTPS/Telnet/SSH] の 順に選択し、[Add] をクリックします。

[Add Device Access Configuration] ダイアログボックスが表示されます。

- ステップ2 [Telnet] を選択します。
- ステップ3 管理インターフェイスを選択し、許可するホスト IP アドレス設定して、[OK] をクリックします。

名前付きインターフェイスを指定します。ブリッジグループの場合、ブリッジグループメン バインターフェイスを指定します。VPN 管理アクセスのみ(VPN トンネルを介した管理アク セスの設定(1184ページ)を参照してください)の場合、名前付きBVIインターフェイスを指 定します。

- **ステップ4** (任意) [Telnet Timeout] を設定します。デフォルトのタイムアウト値は5分です。
- **ステップ5** [Apply] をクリックします。
- ステップ6 Telnetで接続する前に、ログインパスワードを設定します。デフォルトのパスワードはありません。
  - a) [Configuration] > [Device Setup] > [Device Name/Password] の順に選択します。
  - b) [Telnet Password] 領域で [Change the password to access the console of the security appliance] チェックボックスをオンにします。
  - c) 古いパスワードを入力して(新しい ASA の場合はこのフィールドを空白にする)、新し いパスワードを入力してから、確認として新しいパスワードを再入力します。
  - d) [Apply] をクリックします。

### ASDM アクセスまたはクライアントレス SSL VPN のための HTTP リダ イレクトの設定

ASDM またはクライアントレス SSL VPN を使用して ASA に接続するには、HTTPS を使用す る必要があります。利便性のために、HTTP 管理接続を HTTPS にリダイレクトすることがで きます。たとえば、HTTP をリダイレクトすることによって、http://10.1.8.4/admin/ または https://10.1.8.4/admin/ と入力し、ASDM 起動ページで HTTPS アドレスにアクセスできます。

IPv4とIPv6の両方のトラフィックをリダイレクトできます。

### 始める前に

通常、ホスト IP アドレスを許可するアクセス ルールは必要ありません。ただし、HTTP リダ イレクトのためには、HTTPを許可するアクセス ルールを有効化する必要があります。そうし ないと、インターフェイスが HTTP ポートをリッスンできません。

#### 手順

ステップ1 [Configuration] > [Device Management] > [HTTP Redirect] の順に選択します。

表には、現在設定されているインターフェイスと、リダイレクトがインターフェイスで有効化 されているかどうかを示しています。

- ステップ2 ASDM に使用するインターフェイスを選択し、[Edit] をクリックします。
- ステップ3 [Edit HTTP/HTTPS Settings] ダイアログボックスで次のオプションを設定します。
  - [Redirect HTTP to HTTPS]: HTTP 要求を HTTPS にリダイレクトします。
  - •[HTTP Port]: インターフェイスが HTTP 接続のリダイレクトに使用するポートを指定しま す。デフォルトは80です。

ステップ4 [OK] をクリックします。

### VPN トンネルを介した管理アクセスの設定

あるインターフェイスで VPN トンネルが終端している場合、別のインターフェイスにアクセ スして ASA を管理するには、そのインターフェイスを管理アクセス インターフェイスとして 指定する必要があります。たとえば、外部インターフェイスから ASA に入る場合は、この機 能を使用して、ASDM、SSH、または Telnet 経由で内部インターフェイスに接続するか、外部 インターフェイスから入るときに内部インターフェイスに ping を実行できます。

(注)

CiscoSSH スタックを使用する場合、この機能は SSH ではサポートされません。

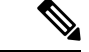

(注) この機能は SNMP ではサポートされません。VPN 経由の SNMP の場合、ループバック イン ターフェイスで SNMP を有効にすることをお勧めします。ループバック インターフェイスで SNMPを使用するために、管理アクセス機能を有効にする必要はありません。ループバックは SSHでも機能します。

ASA への通過ルートとなるインターフェイス以外のインターフェイスへの VPN アクセスはサ ポートされません。たとえば、VPN アクセスが外部インターフェイスにある場合、外部イン ターフェイスへの直接接続のみ開始できます。複数のアドレスを覚える必要がないように、 ASAの直接アクセス可能インターフェイスのVPNを有効にし、名前解決を使用してください。

管理アクセスは、IPsec クライアント、IPsec サイト間、Easy VPN、AnyConnect クライアント SSL VPN の VPN トンネルタイプ経由で行えます。

### 始める前に

別個の管理/データ ルーティング テーブルでのルーティングを考慮すると、VPN の端末イン ターフェイスと管理アクセスインターフェイスは同じ種類である(つまり両方とも管理専用イ ンターフェイスであるか、通常のデータインターフェイスである)必要があります。

### 手順

- ステップ1 [Configuration] > [Device Management] > [Management Access] > [Management Interface] の順 に選択します。
- **ステップ2** [Management Access Interface] ドロップダウンリストからセキュリティが最も高いインターフェ イス(内部インターフェイス)を選択します。

Easy VPN およびサイト間トンネルでは、名前付き BVI を指定できます(ルーテッドモード)。

ステップ3 [Apply] をクリックします。

管理インターフェイスが割り当てられ、変更内容が実行コンフィギュレーションに保存されます。

# **Firepower 2100** プラットフォーム モード データ インターフェイスでの **FXOS** の管理アクセスの設定

データインターフェイスからプラットフォームモードの Firepower 2100 の FXOS を管理する場合、SSH、HTTPS、および SNMP アクセスを設定できます。この機能は、デバイスをリモートで管理しつつ、管理 1/1 を隔離されたネットワークに維持する場合に役立ちます。これは、隔離されたネットワーク上のFXOSにアクセスするためのネイティブな方法です。この機能を有効にすると、ローカルアクセスに対してのみ管理 1/1 を使用し続けることができます。ただし、この機能を使用しながら FXOS の管理 1/1 からのリモートアクセスは許可することはできません。この機能には、内部パス(デフォルト)を使用した ASA データ インターフェイスへのトラフィックの転送が必要で、FXOS 管理ゲートウェイを1 つだけ指定できます。

ASA は、FXOS アクセスに非標準ポートを使用します。標準ポートは同じインタフェースで ASA が使用するため予約されています。ASA が FXOS にトラフィックを転送するときに、非 標準の宛先ポートはプロトコルごとに FXOS ポートに変換されます(FXOS の HTTPS ポート は変更しません)。パケット宛先 IP アドレス(ASA インターフェイス IP アドレス)も、FXOS で使用する内部アドレスに変換されます。送信元アドレスは変更されません。トラフィックを 返す場合、ASA は自身のデータ ルーティング テーブルを使用して正しい出力インターフェイ スを決定します。管理アプリケーションの ASA データ IP アドレスにアクセスする場合、FXOS ユーザー名を使用してログインする必要があります。ASA ユーザー名は ASA 管理アクセスの みに適用されます。

ASA データインターフェイスで FXOS 管理トラフィック開始を有効にすることもできます。 これは、たとえば SNMP トラップ、NTP と DNS のサーバーアクセスなどに必要です。デフォ ルトでは、FXOS 管理トラフィック開始は、DNS および NTP のサーバー通信(スマート ソフ トウェアライセンシング通信で必要)用のASA外部インターフェイスで有効になっています。

### 始める前に

- シングルコンテキストモードのみ。
- •ASA 管理専用インターフェイスは除外します。
- ASA データインターフェイスに VPN トンネルを使用して、FXOS に直接アクセスすることはできません。SSH の回避策として、ASA に VPN 接続し、ASA CLI にアクセスし、 connect fxos コマンドを使用して FXOS CLI にアクセスします。SSH、HTTPS、および SNMPv3 は暗号化できるため、データ インターフェイスへの直接接続は安全です。
- FXOS ゲートウェイが ASA データインターフェイス(デフォルト)にトラフィックを転送するように設定されていることを確認します。ゲートウェイの設定の詳細については、 『getting started guide』を参照してください。

### 手順

- ステップ1 ASDM で、[Configuration]>[Firewall]>[Advanced]>[FXOS Remote Management] を選択しま す。
- ステップ2 FXOS リモート管理を有効にします。
  - a) ナビゲーション ウィンドウで、[HTTPS]、[SNMP]、または [SSH] を選択します。
  - b) [Add] をクリックし、管理を許可する [Interface] を設定し、接続を許可する [IP Address] を 設定し、[OK] をクリックします。

プロトコルタイプごとに複数のエントリを作成できます。以下のデフォルト値を使用しない場合は、[Port]を設定します。

- HTTPS デフォルト ポート: 3443
- SNMP デフォルト ポート: 3061
- SSH デフォルト ポート: 3022
- ステップ3 FXOS が ASA インターフェイスから管理接続を開始できるようにします。
  - a) ナビゲーション ウィンドウで [FXOS Traffic Initiation] を選択します。
  - b) [Add] をクリックし、FXOS 管理トラフィックを送信する必要がある ASA インターフェイ スを有効にします。デフォルトでは、外部インターフェイスは有効になっています。
- ステップ4 [Apply] をクリックします。
- **ステップ5** 管理 1/1 上の Chassis Manager に接続します(デフォルトでは、https://192.168.45.45、ユーザー 名:admin、パスワード: Admin123)。
- **ステップ6** [Platform Settings] タブをクリックし、[SSH]、[HTTPS]、または [SNMP] を有効にします。 SSH と HTTPS はデフォルトで有効になっています。

ステップ7 [Platform Settings] タブで、管理アクセスを許可するように [Access List] を設定します。デフォ ルトでは、SSH および HTTPS は管理 1/1 192.168.45.0 ネットワークのみを許可します。ASA の [FXOS Remote Management] 設定で指定したアドレスを許可する必要があります。

### コンソール タイムアウトの変更

コンソールタイムアウトでは、接続を特権 EXEC モードまたはコンフィギュレーション モー ドにしておくことができる時間を設定します。タイムアウトに達すると、セッションはユー ザーEXECモードになります。デフォルトでは、セッションはタイムアウトしません。この設 定は、コンソールポートへの接続を保持できる時間には影響しません。接続がタイムアウトす ることはありません。

#### 手順

- ステップ1 [Configuration]>[Device Management]>[Management Access]>[Command Line (CLI)]>[Console Timeout] の順に選択します。
- ステップ2 新しいタイムアウト値を分単位で定義します。無制限の時間を指定する場合は、「0」と入力 します。デフォルト値は0です
- ステップ3 [Apply] をクリックします。

タイムアウト値の変更が実行コンフィギュレーションに保存されます。

### CLI プロンプトのカスタマイズ

プロンプトに情報を追加する機能により、複数のモジュールが存在する場合にログインしている ASA を一目で確認することができます。この機能は、フェールオーバー時に、両方の ASA に同じホスト名が設定されている場合に便利です。

マルチ コンテキスト モードでは、システム実行スペースまたは管理コンテキストにログイン するときに、拡張プロンプトを表示できます。非管理コンテキスト内では、デフォルトのプロ ンプト(ホスト名およびコンテキスト名)のみが表示されます。

デフォルトでは、プロンプトにASA のホスト名が表示されます。マルチ コンテキスト モード では、プロンプトにコンテキスト名も表示されます。CLI プロンプトには、次の項目を表示で きます。

| cluster-unit | クラスタユニット名を表示します。クラスタの各ユニットは一意の名前<br>を持つことができます。 |
|--------------|-------------------------------------------------|
| コンテキスト       | (マルチモードのみ)現在のコンテキストの名前を表示します。                   |
| domain       | ドメイン名を表示します。                                    |

| hostname | ホスト名を表示します。                                                                                                    |
|----------|----------------------------------------------------------------------------------------------------|
| priority | フェールオーバープライオリティを[pri](プライマリ)または[sec](セ<br>カンダリ)として表示します。                                                                     |
| state    | ユニットのトラフィック通過状態またはロールを表示します。                                                                                                 |
|          | フェールオーバーの場合、stateキーワードに対して次の値が表示されます。                                                                                        |
|          | • [act]:フェールオーバーが有効であり、装置ではトラフィックをア<br>クティブに通過させています。                                                                        |
|          | <ul> <li>[stby]:フェールオーバーはイネーブルです。ユニットはトラフィックを通過させていません。スタンバイ、失敗、または他の非アクティブ状態です。</li> </ul>                                  |
|          | • [actNoFailover]:フェールオーバーは無効であり、装置ではトラ<br>フィックをアクティブに通過させています。                                                              |
|          | <ul> <li>[stbyNoFailover]:フェールオーバーは無効であり、装置ではトラフィックを通過させていません。これは、スタンバイユニットでしきい値を上回るインターフェイス障害が発生したときに生じることがあります。</li> </ul> |
|          | クラスタリングの場合、制御とデータの値が表示されます。                                                                                                  |

### 手順

- ステップ1 [Configuration] > [Device Management] > [Management Access] > [Command Line (CLI)] > [CLI Prompt] の順に選択します。
- ステップ2 次のいずれかを実行してプロンプトをカスタマイズします。
  - [Available Prompts] リストで属性をクリックしてから、[Add] をクリックします。プロンプ トには複数の属性を追加できます。属性が [Available Prompts] リストから [Selected Prompts] リストに移動します。
  - [Selected Prompts] リストで属性をクリックしてから、[Delete] をクリックします。属性が [Selected Prompts] リストから [Available Prompts] リストに移動します。
  - [Selected Prompts] リストで属性をクリックして、[Move Up] または [Move Down] をクリッ クして属性の表示順序を変更します。

プロンプトが変化して、[CLI Prompt Preview] フィールドに表示されます。

ステップ3 Apply をクリックします。

変更されたプロンプトが、実行コンフィギュレーションに保存されます。

### ログインバナーの設定

ユーザーが ASA に接続するとき、ログインする前、または特権 EXEC モードに入る前に表示 されるメッセージを設定できます。

#### 始める前に

セキュリティの観点から、バナーで不正アクセスを防止することが重要です。「ウェルカム」や「お願いします」などの表現は侵入者を招き入れているような印象を与えるので使用しないでください。以下のバナーでは、不正アクセスに対して正しい表現を設定しています。

You have logged in to a secure device. If you are not authorized to access this device, log out immediately or risk possible criminal consequences.

- バナーが追加された後、次の場合にASA に対する Telnet または SSH セッションが終了する可能性があります。
  - •バナーメッセージを処理するためのシステムメモリが不足している場合。
  - ・バナーメッセージの表示を試みたときに、TCP 書き込みエラーが発生した場合。
- ・バナーメッセージのガイドラインについては、RFC 2196 を参照してください。

### 手順

- ステップ1 [Configuration]>[Device Management]>[Management Access]>[Command Line (CLI)]>[Banner] の順に選択します。
- ステップ2 CLI用に作成するバナータイプ用のフィールドにバナーテキストを追加します。
  - [session (exec)] バナーは、ユーザーが CLI で特権 EXEC モードにアクセスした場合に表示 されます。
  - [login] バナーは、ユーザが CLI にログインした場合に表示されます。
  - [message-of-the-day (motd)] バナーは、ユーザーが CLI に初めて接続する場合に表示されます。
  - [ASDM] バナーは、ユーザーが認証を受けた後 ASDM に接続した場合に表示されます。 ユーザーは、次のいずれかのオプションを使用して、表示されたバナーを消去できます。
    - •[Continue]:バナーを消去して、ログインを完了します。

• [Disconnect]: バナーを消去して、接続を終了します。

- ・使用できるのは、改行(Enter キー)も含めて ASCII 文字だけです。ただし、改行文字は 2 文字に相当します。
- また、タブ文字は、CLIバージョンでは無視されるため、バナーには使用しないでください。
- RAM およびフラッシュ メモリに関するもの以外、バナーに長さ制限はありません。
- ASA のホスト名またはドメイン名は、**\$(hostname)** 文字列と**\$(domain)** 文字列を組み込む ことによって動的に追加できます。
- システムコンフィギュレーションでバナーを設定する場合は、コンテキストコンフィギュレーションで \$(system) という文字列を使用することにより、コンテキスト内でバナーテキストを使用できます。

ステップ3 [Apply] をクリックします。

新しいバナーが、実行コンフィギュレーションに保存されます。

### 管理セッション クォータの設定

ASA で許可する ASDM、SSH、および Telnet の同時最大セッション数を設定できます。この 最大値に達すると、それ以降のセッションは許可されず、syslog メッセージが生成されます。 システム ロックアウトを回避するために、管理セッション割り当て量のメカニズムではコン ソール セッションをブロックできません。

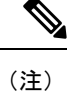

マルチコンテキストモードではASDMセッションの数を設定することはできず、最大セッション数は5で固定されています。

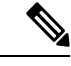

(注)

また、最大管理セッション(SSHなど)のコンテキストあたりのリソース制限を設定した場合 は、小さい方の値が使用されます。

#### 始める前に

マルチ コンテキスト モードでは、コンテキスト実行スペースで次の手順を実行します。シス テム コンフィギュレーションからコンテキスト コンフィギュレーションに切り替えるには、 [Configuration] > [Device List] ペインで、アクティブなデバイスの IP アドレスの下のコンテキ スト名をダブルクリックします。 手順

- ステップ1 [Configuration] > [Device Management] > [Management Access] > [Management Session Quota] の順に選択します。
- ステップ2 同時セッションの最大数を入力します。
  - Aggregate: 1~15のセッションの集約数を設定します。デフォルトは15です。
  - HTTP Sessions: 1~5のHTTPS (ASDM) セッションの最大数を設定します。デフォルトは5分です。
  - •SSH Sessions: 1~5のSSH セッションの最大数を設定します。デフォルトは5分です。
  - Telnet Sessions: 1~5の Telnet セッションの最大数を設定します。デフォルトは5分です。
  - User Sessions: 1~5のユーザーごとのセッションの最大数を設定します。デフォルトは 5分です。

ステップ3 [Apply] をクリックして、設定の変更を保存します。

# システム管理者用 AAA の設定

この項では、システム管理者の認証、管理許可、コマンド許可を設定する方法について説明します。

### 管理認証の設定

CLI および ASDM アクセスの認証を設定します。

管理認証について

ASA へのログイン方法は、認証を有効にしているかどうかによって異なります。

SSH 認証の概要

認証ありまたは認証なしでの SSH アクセスについては、次の動作を参照してください。

- ・認証なし:SSH は認証なしでは使用できません。
- 認証あり:SSH 認証を有効にした場合は、AAA サーバーまたはローカルユーザーデータ ベースに定義されているユーザー名とパスワードを入力します。公開キーの認証では、 ASA はローカル データベースのみをサポートします。SSH 公開キー認証を設定した場 合、ASA ではローカル データベースを暗黙的に使用します。ログインにユーザー名とパ スワードを使用する場合に必要なのは、SSH 認証を明示的に設定することのみです。ユー ザー EXEC モードにアクセスします。

#### Telnet 認証の概要

認証の有無にかかわらず、Telnet アクセスについては、次の動作を参照してください。

- 認証なし: Telnet の認証を有効にしていない場合は、ユーザー名を入力しません。ログインパスワードを入力します。デフォルトのパスワードはありません。したがって、ASAへTelnet 接続するには、パスワードを設定する必要があります。ユーザーEXECモードにアクセスします。
- 認証あり: Telnet 認証を有効にした場合は、AAAサーバーまたはローカルユーザーデータ ベースに定義されているユーザー名とパスワードを入力します。ユーザーEXECモードに アクセスします。

### ASDM 認証の概要

認証ありまたは認証なしでのASDMアクセスに関しては、次の動作を参照してください。AAA 認証の有無にかかわらず、証明書認証を設定することも可能です。

- 認証なし:デフォルトでは、ブランクのユーザー名と enable password コマンドを使用して ASDM にログインできます。空白のままにしないように、できるだけ早くイネーブルパスワードを変更することをお勧めします。ホスト名、ドメイン名、およびイネーブルパスワードを変更することをお勧めします。ホスト名、ドメイン名、およびイネーブルパスワードと Telnet パスワードの設定(783ページ)を参照してください。CLI で enable コマンドを最初に入力したときに、パスワードを変更するように求められます。ASDM にログインしたときには、この動作は適用されません。ログイン画面で(ユーザー名をブランクのままにしないで)ユーザー名とパスワードを入力した場合は、ASDM によってローカルデータベースで一致がチェックされることに注意してください。
- •証明書認証(シングル、ルーテッドモードのみ):ユーザーに有効な証明書を要求できます。証明書のユーザー名とパスワードを入力すると、ASA が PKI トラストポイントに対して証明書を検証します。
- AAA 認証: ASDM(HTTPS)認証を有効にした場合は、AAA サーバーまたはローカル ユーザーデータベースに定義されているユーザー名とパスワードを入力します。これで、 ブランクのユーザー名とイネーブルパスワードで ASDM を使用できなくなりました。
- AAA 認証と証明書認証の併用(シングル、ルーテッドモードのみ): ASDM(HTTPS)
   認証を有効にした場合は、AAAサーバーまたはローカルユーザーデータベースに定義されているユーザー名とパスワードを入力します。証明書認証用のユーザー名とパスワードが異なる場合は、これらも入力するように求められます。ユーザー名を証明書から取得してあらかじめ入力しておくよう選択できます。

### シリアル認証の概要

認証ありまたは認証なしでのシリアル コンソール ポートへのアクセスに関しては、次の動作 を参照してください。

 認証なし:シリアルアクセスの認証を有効にしていない場合は、ユーザー名、パスワード を入力しません。ユーザー EXEC モードにアクセスします。  認証あり:シリアルアクセスの認証を有効にした場合は、AAA サーバーまたはローカル ユーザーデータベースで定義されているユーザー名とパスワードを入力します。ユーザー EXEC モードにアクセスします。

#### enable 認証の概要

ログイン後に特権 EXEC モードに入るには、enable コマンドを入力します。このコマンドの動 作は、認証がイネーブルかどうかによって異なります。

- 認証なし: enable 認証を設定していない場合は、enable コマンドを入力するときにシステムイネーブルパスワードを入力します。デフォルトは空白です。enable コマンドを最初に入力したときに、それを変更するように求められます。ただし、enable 認証を使用しない場合、enable コマンドを入力した後は、特定のユーザーとしてログインしていません。これにより、コマンド認可などユーザーベースの各機能が影響を受けることがあります。ユーザー名を維持するには、enable 認証を使用してください。
- 認証あり: enable 認証を設定した場合は、ASA はプロンプトにより AAA サーバーまたは ローカルユーザーデータベースで定義されているユーザー名とパスワードを要求します。
   この機能は、ユーザーが入力できるコマンドを判別するためにユーザー名が重要な役割を 果たすコマンド許可を実行する場合に特に役立ちます。

ローカルデータベースを使用する enable 認証の場合は、enable コマンドの代わりに login コマ ンドを使用できます。login コマンドによりユーザー名が維持されますが、認証をオンにする ための設定は必要ありません。

∕!∖

注意 CLIにアクセスできるユーザーや特権 EXEC モードを開始できないようにするユーザーをロー カルデータベースに追加する場合は、コマンド認可を設定する必要があります。コマンド認可 がない場合、特権レベルが2以上(2がデフォルト)のユーザーは、CLIで自分のパスワード を使用して特権 EXEC モード(およびすべてのコマンド)にアクセスできます。あるいは、認 証処理でローカルデータベースではなく AAA サーバーを使用してログイン コマンドを回避す るか、またはすべてのローカル ユーザーをレベル1に設定することにより、システム イネー ブル パスワードを使用して特権 EXEC モードにアクセスできるユーザーを制御できます。

### ホストオペレーティング システムから ASA へのセッション

一部のプラットフォームでは、ASAの実行を別のアプリケーションとしてサポートしています (例:Firepower 4100/9300 の ASA)。ホストオペレーティングシステムから ASA へのセッ ションの場合、接続のタイプに応じてシリアルおよび Telnet 認証を設定できます。たとえば、 プラットフォームモードの Firepower 2100 では、connect asa コマンドはシリアル接続を使用し ます。

マルチ コンテキスト モードでは、システム コンフィギュレーションで AAA コマンドを設定 できません。ただし、Telnet またはシリアル認証を管理コンテキストで設定した場合、認証は これらのセッションにも適用されます。この場合、管理コンテキストの AAA サーバーまたは ローカル ユーザー データベースが使用されます。

### CLI、ASDM、および enable コマンド アクセス認証の設定

#### 始める前に

- Telnet、SSH、または HTTP アクセスを設定します。
- 外部認証の場合は、AAA サーバー グループを設定します。ローカル認証の場合は、ローカル データベースにユーザーを追加します。
- ・HTTP 管理認証では、AAA サーバーグループの SDI プロトコルをサポートしていません。
- この機能は、ssh authentication コマンドによるローカルユーザー名に関するSSH公開キー 認証には影響しません。ASAでは、公開キー認証に対し、ローカルデータベースを暗黙 的に使用します。この機能は、ユーザー名とパスワードにのみ影響します。ローカルユー ザーが公開キー認証またはパスワードを使用できるようにするには、この手順を使用して ローカル認証を明示的に設定し、パスワードアクセスを許可する必要があります。

### 手順

- ステップ1 enable コマンドを使用するユーザーを認証する場合は、[Configuration]>[Device Management]> [Users/AAA]>[AAA Access]>[Authentication] の順に選択し、次の設定を行います。
  - a) [Enable] チェックボックスを選択します。
  - b) サーバー グループ名または LOCAL データベースを選択します。
  - c) (オプション) AAA サーバーを選択する場合は、AAA サーバーが使用不可になった場合のフォールバック方式としてローカル データベースが使用されるように ASA を設定できます。[Use LOCAL when server group fails] チェックボックスをオンにします。ローカルデータベースでは AAA サーバーと同じユーザー名およびパスワードを使用することを推奨します。これは、ASAのプロンプトでは、どの方式が使用されているかが示されないためです。
- **ステップ2** CLI または ASDM にアクセスするユーザーを認証する場合は、[Configuration] > [Device Management] > [Users/AAA] > [AAA Access] > [Authentication] の順に選択し、次の設定を行います。
  - a) 次のチェックボックスをオンにします(複数可)。
    - •[HTTP/ASDM]: HTTPS を使用して ASA にアクセスする ASDM クライアントを認証 します。
    - [Serial]: コンソール ポートを使用して ASA にアクセスするユーザーを認証します。 プラットフォーム モードの Firepower 2100 の場合、このキーワードは connect asa コ マンドを使用して FXOS からアクセスする仮想コンソールに影響します。
    - SSH: SSHを使用してASAにアクセスするユーザーを認証します(パスワードのみ。 公開キー認証では暗黙のうちにローカルデータベースが使用されます)。
    - [Telnet]: Telnet を使用して ASA にアクセスするユーザーを認証します。

- b) チェックボックスをオンにしたサービスごとに、サーバー グループ名またはLOCAL デー タベースを選択します。
- c) (オプション) AAA サーバーを選択する場合は、AAA サーバーが使用不可になった場合 のフォールバック方式としてローカル データベースが使用されるように ASA を設定でき ます。[Use LOCAL when server group fails] チェックボックスをオンにします。ローカルデー タベースでは AAA サーバーと同じユーザー名およびパスワードを使用することを推奨し ます。これは、ASAのプロンプトでは、どの方式が使用されているかが示されないためで す。

ステップ3 [Apply] をクリックします。

### ASDM 証明書認証の設定

AAA 認証の有無にかかわらず証明書認証を必須にできます。ASA は証明書を PKI トラストポイントに照合して検証します。

### 始める前に

この機能は、シングルルーテッドモードでのみサポートされます。

### 手順

- ステップ1 [Configuration] > [Device Management] > [Management Access] > [ASDM/HTTPS/Telnet/SSH] の 順に選択します。
- ステップ2 [Specify the interface requires client certificate to access ASDM] 領域で [Add] をクリックし、イン ターフェイスとオプションで証明書マップを指定します。認証が成功するには、その証明書 マップと一致している必要があります。

証明書認証はインターフェイスごとに設定できます。その結果、信頼できるインターフェイス または内部インターフェイス上の接続については証明書の提示が不要になります。証明書マッ プを作成するには、[Configuration] > [Site-to-Site VPN] > [Advanced] > [IPSec] > [Certificate to Connection Map] > [Rules] を表示します。

ステップ3 (任意) ASDM で証明書からユーザー名を抽出する際に使用する属性を設定するには、 [Configuration] > [Device Management] > [Management Access] > [HTTP Certificate Rule] の順 に選択します。

次の方法の中から1つを選択してください。

- [Specify the Certificate Fields to be used]: [Primary Field] ドロップダウン リストと [Secondary Field] ドロップダウン リストから値を選択します。
- [Use the entire DN as the username]
- •[Use script to select username]: [Add] をクリックし、スクリプトの内容を追加します。

認証を求めるプロンプトにユーザー名を事前入力するには、[Prefill Username] チェックボック スをオンにします。そのユーザー名が最初に入力したものと異なる場合、最初のユーザー名が 事前入力された新しいダイアログボックスが表示されます。そこに、認証用のパスワードを入 力できます。

デフォルトでは、ASDM は CN OU 属性を使用します。

ステップ4 [Apply] をクリックします。

### 管理許可による CLI および ASDM アクセスの制限

ASA ではユーザーの認証時に管理アクセス ユーザーとリモート アクセス ユーザーを区別でき るようになっています。ユーザー ロールを区別することで、リモート アクセス VPN ユーザー やネットワーク アクセス ユーザーが ASA に管理接続を確立するのを防ぐことができます。

### 始める前に

#### RADIUS または LDAP (マッピング済み) ユーザー

ユーザーが LDAP 経由で認証されると、ネイティブ LDAP 属性とその値が Cisco ASA 属性に マッピングされ、特定の許可機能が提供されます。Cisco VSA CVPN3000-Privilege-Levelの値を 0~15の範囲で設定した後、LDAP 属性を Cisco VAS CVPN3000-Privilege-Level にマッピング します。

RADIUS IETF の service-type 属性が、RADIUS 認証および許可要求の結果として access-accept メッセージで送信される場合、この属性は認証されたユーザーにどのタイプのサービスを付与 するかを指定するために使用されます。

RADIUS Cisco VSA privilege-level 属性(ベンダー ID 3076、サブ ID 220)が access-accept メッ セージで送信される場合は、ユーザーの権限レベルを指定するために使用されます。

#### TACACS+ ユーザー

「service=shell」で許可が要求され、サーバーは PASS または FAIL で応答します。

#### ローカル ユーザー

指定したユーザー名の [Access Restriction] オプションを設定します。アクセス制限のデフォル ト値は [Full Access] です。この場合、[Authentication] タブのオプションで指定されたすべての サービスに対して、フル アクセスが許可されます。

### 管理許可の属性

管理許可の AAA サーバー タイプおよび有効な値については、次の表を参照してください。 ASA ではこれらの値を使用して管理アクセス レベルを決定します。

| 管理レベル                                                                                                    | <b>RADIUS/LDAP</b> の<br>(マッピングされ<br>た)属性                                                                        | TACACS+ 属性        | ローカル データベースの属<br>性 |
|----------------------------------------------------------------------------------------------------|----------------------------------------------------------------------------------------------------|-------------------|--------------------|
| [Full Access]: [Authentication] タブのオプ<br>ションで指定されたすべてのサービスに対<br>してフル アクセスが許可されます。                                                                                                    | Service-Type 6(アド<br>ミニストレーティ<br>ブ)、Privilege-Level<br>1                                                        | PASS、特権レベル1       | admin              |
| [Partial Access]: [Authentication] タブのオ<br>プションで設定すると、CLI または ASDM<br>に対するアクセスが許可されます。ただし、<br>[Enable] オプションを使用して enable 認証<br>を設定する場合、CLI y ユーザーは enable<br>コマンドを使用して特権 EXEC モードにア<br>クセスすることはできません。                                                                 | Service-Type 7(NAS<br>プロンプト)、<br>Privilege-Level 2 以上<br>Framed (2) および<br>Login (1) サービス タ<br>イプは同様に扱われ<br>ます。 | PASS、特権レベル2<br>以上 | nas-prompt         |
| [No Access]:管理アクセスが拒否されます。<br>ユーザーは [Authentication] タブのオプショ<br>ンで指定されたいずれのサービスも使用で<br>きません ([Serial] オプションは除きます。<br>つまり、シリアルアクセスは許可されま<br>す)。リモートアクセス (IPsec および<br>SSL) ユーザーは、引き続き自身のリモー<br>トアクセスセッションを認証および終了で<br>きます。他のすべてのサービスタイプ(ボ<br>イス、ファクスなど)も同様に処理されま<br>す。 | Service-Type 5(アウ<br>トバウンド)                                                                                     | FAIL              | remote-access      |

#### その他のガイドライン

- ・シリアルコンソールアクセスは管理許可に含まれません。
- この機能を使用するには、管理アクセスにAAA認証も設定する必要があります。CLI、 ASDM、およびenableコマンドアクセス認証の設定(1194ページ)を参照してください。
- 外部認証を使用する場合は、この機能をイネーブルにする前に、AAA サーバー グループ を設定しておく必要があります。
- ・HTTP 許可は、シングル ルーテッド モードでのみサポートされます。

### 手順

**ステップ1** HTTP セッションの管理許可をイネーブルにするには、[Configuration]>[Device Management]> [Users/AAA]>[AAA Access]>[Authorization] の順に選択し、[Enable Authorization for ASA Command Access] 領域の [HTTP] チェックボックスをオンにします。

- (注) ASA コマンドアクセスを設定するには、ローカルコマンド許可の設定(1200ページ)を参照してください。
- **ステップ2** Telnet および SSH セッションの管理許可をイネーブルにするには、[Configuration] > [Device Management] > [Users/AAA] > [AAA Access] > [Authorization] の順に選択し、[Perform authorization for exec shell access] 領域の [Enable] チェックボックスをオンにします。
- ステップ3 [Remote] または [Local] オプション ボタンを選択して、EXEC シェル アクセスの許可に使用するサーバーを指定します。
- **ステップ4** 管理認可をイネーブルにするには、[Allow privileged users to enter into EXEC mode on login] チェッ クボックスをオンにします。

[auto-enable] オプションを選択すると、フルアクセスが許可されたユーザーが直接特権 EXEC モードを開始できます。それ以外では、ユーザーはユーザー EXEC モードになります。

### コマンド認可の設定

コマンドへのアクセスを制御する場合、ASAではコマンド許可を設定でき、ユーザーが使用で きるコマンドを決定できます。デフォルトでは、ログインするとユーザーEXECモードにアク セスでき、最低限のコマンドだけが提供されます。enable コマンド(または、ローカルデー タベースを使用するときは login コマンド)を入力すると、特権 EXEC モードおよびコンフィ ギュレーション コマンドを含む高度なコマンドにアクセスできます。

次の2つのコマンド許可方式のいずれかを使用できます。

- ローカル特権レベル
- ・TACACS+サーバー特権レベル

### コマンド認可について

コマンド認可を有効にし、承認済みのユーザーにのみコマンド入力を許容することができま す。

#### サポートされるコマンド認可方式

次の2つのコマンド許可方式のいずれかを使用できます。

 ・ローカル特権レベル: ASA でコマンド特権レベルを設定します。ローカルユーザー、 RADIUS ユーザー、またはLDAP ユーザー(LDAP 属性を RADIUS 属性にマッピングする 場合)をCLIアクセスについて認証する場合、ASA はそのユーザーをローカルデータベー ス、RADIUS、またはLDAP サーバーで定義されている特権レベルに所属させます。ユー ザーは、割り当てられた特権レベル以下のコマンドにアクセスできます。すべてのユー ザーは、初めてログインするときに、ユーザー EXEC モード(レベル0または1のコマン ド)にアクセスします。ユーザーは、特権 EXEC モード(レベル2以上のコマンド)にア クセスするために再び enable コマンドで認証するか、login コマンドでログイン (ローカ ルデータベースに限る) できます。
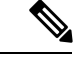

- (注) ローカルデータベース内にユーザーが存在しなくても、また CLI 認証や enable 認証がない場合でも、ローカル コマンド許可を使用できます。代わりに、enable コマンドを入力するときにシステム イネーブル パスワードを入力すると、ASA によってレベル 15 に置かれます。次に、すべてのレベルのイネーブルパスワードを作成します。これにより、enablen(2~15)を入力したときに、ASA によってレベル n に置かれるようになります。これらのレベルは、ローカルコマンド許可を有効にするまで使用されません。
  - TACACS+サーバー特権レベル: TACACS+サーバーで、ユーザーまたはグループが CLI アクセスについて認証した後で使用できるコマンドを設定します。CLI でユーザーが入力 するすべてのコマンドは、TACACS+サーバーで検証されます。

## セキュリティコンテキストとコマンド許可

AAA 設定はコンテキストごとに個別であり、コンテキスト間で共有されません。

コマンド許可を設定する場合は、各セキュリティコンテキストを別々に設定する必要がありま す。この設定により、異なるセキュリティコンテキストに対して異なるコマンド許可を実行で きます。

セキュリティコンテキストを切り替える場合、管理者は、ログイン時に指定したユーザー名で 許可されるコマンドが新しいコンテキストセッションでは異なる可能性があることや、新しい コンテキストではコマンド許可がまったく設定されていない可能性があることを念頭に置いて ください。コマンド許可がセキュリティコンテキストによって異なる場合があることを管理者 が理解していないと、混乱が生じる可能性があります。

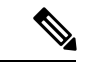

(注) システム実行スペースでは AAA コマンドがサポートされないため、システム実行スペースで はコマンド許可を使用できません。

## コマンド権限レベル

デフォルトでは、次のコマンドが特権レベル0に割り当てられます。その他のすべてのコマンドは特権レベル15に割り当てられます。

- show checksum
- show curpriv
- ・イネーブル化
- help
- show history
- login

- logout
- pager
- show pager
- clear pager
- quit
- show version

コンフィギュレーションモードコマンドを15より低いレベルに移動する場合は、configureコ マンドも同じレベルに移動してください。このようにしないと、ユーザーはコンフィギュレー ションモードに入ることができません。

# ローカル コマンド許可の設定

ローカル コマンド許可を使用して、コマンドを16の特権レベル(0~15)の1つに割り当て ることができます。デフォルトでは、各コマンドは特権レベル0または15に割り当てられま す。各ユーザーを特定の特権レベルに定義でき、各ユーザーは割り当てられた特権レベル以下 のコマンドを入力できます。ASAは、ローカルデータベース、RADIUSサーバー、または LDAPサーバー(LDAP属性を RADIUS属性にマッピングする場合)に定義されているユー ザー特権レベルをサポートしています。

## 手順

- ステップ1 [Configuration] > [Device Management] > [Users/AAA] > [AAA Access] > [Authorization] の順に 選択します。
- ステップ2 [Enable authorization for ASA command access] > [Enable] チェック ボックスをオンにします。
- ステップ3 [Server Group] ドロップダウン リストから [LOCAL] を選択します。
- ステップ4 ローカルコマンド許可をイネーブルにすると、オプションで、特権レベルを個々のコマンドまたはコマンドグループに手動で割り当てたり、事前定義済みユーザーアカウント特権をイネーブルにしたりできます。
  - ・事前定義のユーザーアカウント特権を使用するには、[Set ASDM Defined User Roles] をクリックします。

[ASDM Defined User Roles Setup] ダイアログボックスが表示されます。[Yes] をクリックす ると、事前定義済みユーザーアカウント特権を使用できるようになります。事前定義済み ユーザーアカウント特権には、[Admin](特権レベル15、すべてのCLIコマンドへのフル アクセス権)、[Read Only](特権レベル5、読み取り専用アクセス権)、[Monitor Only] (特権レベル3、[Monitoring] セクションへのアクセス権のみ)があります。

コマンドレベルを手動で設定するには、[Configure Command Privileges] をクリックします。

[Command Privileges Setup] ダイアログボックスが表示されます。[Command Mode] ドロップ ダウン リストから [All Modes] を選択すると、すべてのコマンドを表示できます。代わり に、コンフィギュレーションモードを選択し、そのモードで使用可能なコマンドを表示す ることもできます。たとえば、[context] を選択すると、コンテキストコンフィギュレー ション モードで使用可能なすべてのコマンドを表示できます。コンフィギュレーション モードだけでなく、ユーザー EXEC モードや特権 EXEC モードでも入力が可能で、かつ モードごとに異なるアクションが実行されるようなコマンドを使用する場合は、これらの モードに対して別個に特権レベルを設定できます。

[Variant] カラムには、[show]、[clear]、または[cmd] が表示されます。特権は、コマンドの show 形式、clear 形式、または configure 形式に対してのみ設定できます。コマンドの configure 形式は、通常、未修正コマンド(show または clear プレフィックスなしで)また は no 形式として、コンフィギュレーションの変更を引き起こす形式です。

コマンドのレベルを変更する場合は、コマンドをダブルクリックするか、[Edit] をクリッ クします。レベルは0~15の範囲で設定できます。設定できるのは、main コマンドの特 権レベルだけです。たとえば、すべての aaa コマンドのレベルを設定できますが、

**aaa authentication** コマンドと **aaa authorization** コマンドのレベルを個別に設定できません。

表示されているすべてのコマンドのレベルを変更する場合は、[Select All] をクリックした後に、[Edit] をクリックします。

[OK] をクリックして変更内容を確定します。

ステップ5 (任意) [Perform authorization for exec shell access] > [Enable] チェック ボックスをオンにし て、コマンド認可のためのAAAユーザーを有効にします。このオプションを入力しない場合、 ASA は、ローカル データベース ユーザの特権レベルだけをサポートし、他のタイプのユーザ をすべてデフォルトでレベル 15 に割り当てます。

> さらに、このコマンドは管理認証を有効にします。管理許可による CLI および ASDM アクセ スの制限 (1196 ページ)を参照してください。

**ステップ6** [Apply] をクリックします。

許可設定が割り当てられ、その変更内容が実行コンフィギュレーションに保存されます。

# TACACS+ サーバーでのコマンドの設定

グループまたは個々のユーザーの共有プロファイルコンポーネントとしてのCisco Secure Access Control Server (ACS) TACACS+ サーバーでコマンドを設定できます。サードパーティの TACACS+ サーバーの場合は、コマンド許可サポートの詳細については、ご使用のサーバーの マニュアルを参照してください。

Cisco Secure ACS バージョン 3.1 でコマンドを設定する場合は、次のガイドラインを参照して ください。

 ASAは、シェルコマンドとして許可するコマンドを送信し、TACACS+サーバーでシェル コマンドとしてコマンドを設定します。

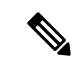

- (注) Cisco Secure ACSには、「pix-shell」と呼ばれるコマンドタイプが 含まれている場合があります。このタイプはASA コマンド許可 に使用しないでください。
  - コマンドの最初のワードは、メインコマンドと見なされます。その他のワードはすべて引数と見なされます。これは、permit または deny の後に置く必要があります。

たとえば、show running-configuration aaa-server コマンドを許可するには、コマンドフィー ルドに show running-configuration を追加し、引数フィールドに permit aaa-server を入力 します。

• [Permit Unmatched Args] チェックボックスをオンにすると、明示的に拒否していないすべてのコマンド引数を許可できます。

たとえば、特定の show コマンドを設定するだけで、すべての show コマンドが許可され ます。CLIの使用法を示す疑問符や省略形など、コマンドの変形をすべて予想する必要が なくなるので、この方法を使用することをお勧めします(次の図を参照)。

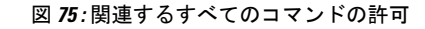

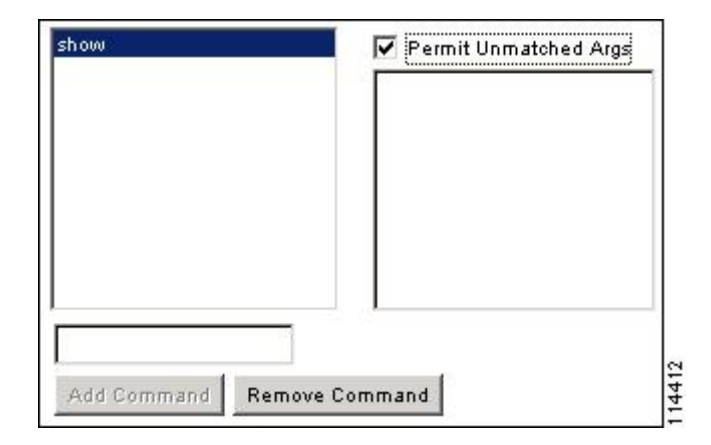

enable や help など、単一ワードのコマンドについては、そのコマンドに引数がない場合でも、一致しない引数を許可する必要があります(次の図を参照)。

図 76:単一ワードのコマンドの許可

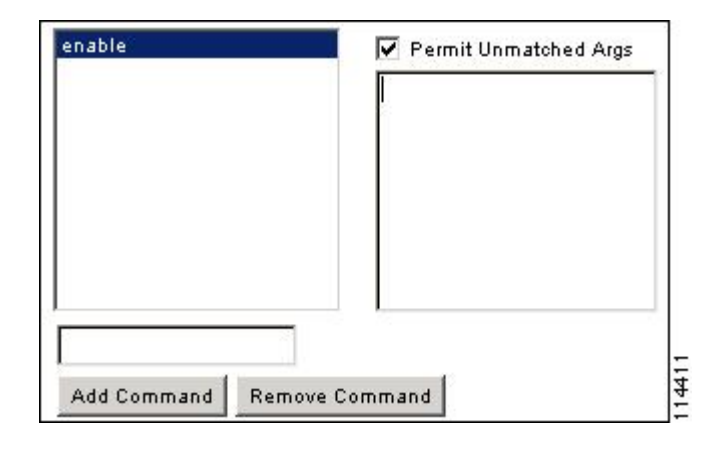

・引数を拒否するには、その引数の前に deny を入力します。

たとえば、enable コマンドを許可し、enable password コマンドを許可しない場合には、 コマンドフィールドに enable を入力し、引数フィールドに deny password を入力します。 enable だけが許可されるように、必ず、[Permit Unmatched Args] チェックボックスをオン にしてください(次の図を参照)。

図 77:引数の拒否

| deny p <i>ass</i> word |
|------------------------|
|                        |
|                        |
| -                      |

コマンドラインでコマンドを省略形で入力した場合、ASAはプレフィックスとメインコマンドを完全なテキストに展開しますが、その他の引数は入力したとおりにTACACS+サーバーに送信します。

たとえば、sh log と入力すると、ASA は完全なコマンド show logging を TACACS+ サー バーに送信します。一方、sh log mess と入力すると、ASA は展開されたコマンド show logging message ではなく、show logging mess を TACACS+ サーバーに送信します。省略形 を予想して同じ引数の複数のスペルを設定できます(次の図を参照)。 図 78:省略形の指定

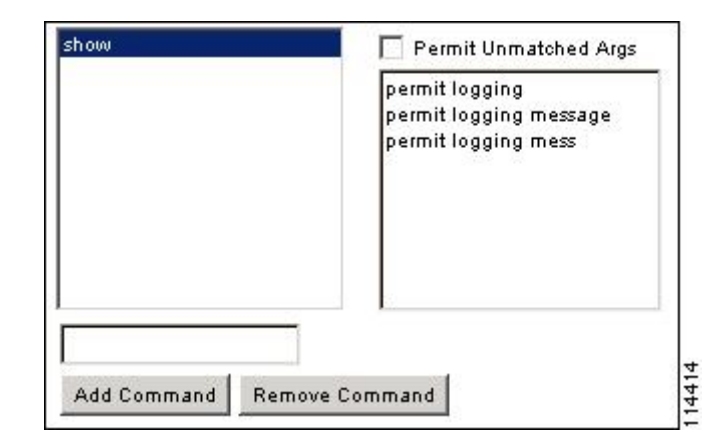

- ・すべてのユーザーに対して次の基本コマンドを許可することをお勧めします。
  - show checksum
  - show curpriv
  - ・イネーブル化
  - help
  - show history
  - login
  - logout
  - pager
  - show pager
  - clear pager
  - quit
  - show version

# **TACACS+** コマンド許可の設定

TACACS+ コマンド認可をイネーブルにし、ユーザーが CLI でコマンドを入力すると、ASA は そのコマンドとユーザー名を TACACS+ サーバーに送信し、コマンドが認可されているかどう かを判別します。

TACACS+ コマンド許可をイネーブルにする前に、TACACS+ サーバーで定義されたユーザー として ASA にログインしていること、および ASA の設定を続けるために必要なコマンド許可 があることを確認してください。たとえば、すべてのコマンドが認可された管理ユーザーとし てログインする必要があります。このようにしないと、意図せずロックアウトされる可能性が あります。 意図したとおりに機能することが確認できるまで、設定を保存しないでください。間違いによりロックアウトされた場合、通常はASAを再始動することによってアクセスを回復できます。

TACACS+システムが完全に安定して信頼できることを確認します。必要な信頼性レベルについて、通常は、完全冗長 TACACS+サーバーシステムと ASA への完全冗長接続が必要です。 たとえば、TACACS+サーバープールに、インターフェイス1に接続された1つのサーバーと インターフェイス2に接続された別のサーバーを含めます。TACACS+サーバーが使用できな い場合にフォールバック方式としてローカル コマンド許可を設定することもできます。

TACACS+サーバーを使用したコマンド許可を設定するには、次の手順を実行します。

#### 手順

- ステップ1 [Configuration] > [Device Management] > [Users/AAA] > [AAA Access] > [Authorization] の順に 選択します。
- ステップ2 [Enable authorization for command access] > [Enable] チェックボックスをオンにします。
- ステップ3 [Server Group] ドロップダウン リストから AAA サーバー グループ名を選択します。
- ステップ4 (オプション) AAA サーバーが使用不可になった場合のフォールバック方式としてローカル データベースが使用されるように ASA を設定できます。設定するには、[Use LOCAL when server group fails] チェックボックスをオンにします。ローカルデータベースでは AAA サーバー と同じユーザー名およびパスワードを使用することを推奨します。これは、ASA のプロンプト では、どの方式が使用されているかが示されないためです。必ずローカルデータベースのユー ザーとコマンド特権レベルを設定してください。
- **ステップ5** [Apply] をクリックします。

コマンド許可設定が割り当てられ、その変更内容が実行コンフィギュレーションに保存されま す。

# ローカル データベース ユーザーのパスワード ポリシーの設定

ローカル データベースを使用して CLI または ASDM アクセスの認証を設定する場合は、指定 期間を過ぎるとユーザーにパスワードの変更を要求し、パスワードの最短長と最低変更文字数 などのパスワード標準に従うことを要求するパスワード ポリシーを設定できます。

パスワードポリシーはローカル データベースを使用する管理ユーザーに対してのみ適用され ます。ローカルデータベースを使用するその他のタイプのトラフィック(VPN やAAAによる ネットワーク アクセスなど)や、AAA サーバーによって認証されたユーザーには適用されま せん。

パスワードポリシーの設定後は、自分または別のユーザーのパスワードを変更すると、新しい パスワードに対してパスワードポリシーが適用されます。既存のパスワードについては、現行 のポリシーが適用されます。新しいポリシーは、[User Accounts] ペインおよび [Change My Password] ペインを使用したパスワードの変更に適用されます。

## 始める前に

- ローカルデータベースを使用してCLIまたはASDMアクセスのAAA認証を設定します。
- ・ローカルデータベース内にユーザー名を指定します。

# 手順

- ステップ1 [Configuration] > [Device Management] > [Users/AAA] > [Password Policy] の順に選択します。 ステップ2 次のオプションを任意に組み合わせて設定します。
  - [Minimum Password Length]: パスワードの最小長を入力します。有効値の範囲は3~64 文字です。推奨されるパスワードの最小長は8文字です。
  - [Lifetime]: リモートユーザー(SSH、Telnet、HTTP)のパスワードの有効期間を日数で指定します。コンソールポートのユーザーが、パスワードの有効期限切れでロックされることはありません。有効な値は、0~65536です。デフォルト値は0日です。この場合、パスワードは決して期限切れになりません。

パスワードの有効期限が切れる7日前に、警告メッセージが表示されます。パスワードの 有効期限が切れると、リモートユーザーのシステムアクセスは拒否されます。有効期限 が切れた後アクセスするには、次のいずれかの手順を実行します。

- 他の管理者にパスワードを変更してもらいます。
- 物理コンソールポートにログインして、パスワードを変更します。

• [Minimum Number Of]: 次のタイプの最短文字数を指定します。

- [Numeric Characters]: パスワードに含めなければならない数字の最小文字数を入力します。有効な値は、0~64文字です。デフォルト値は0です
- [Lower Case Characters]: パスワードに含めなければならない小文字の最小文字数を入力します。有効値の範囲は0~64文字です。デフォルト値は0です
- [Upper Case Characters]: パスワードに含めなければならない大文字の最小文字数を入力します。有効値の範囲は0~64文字です。デフォルト値は0です
- [Special Characters]: パスワードに含めなければならない特殊文字の最小文字数を入力します。有効値の範囲は0~64文字です。特殊文字には、!、@、#、\$、%、^、&、
   \*、(および)が含まれます。デフォルト値は0です。
- [Different Characters from Previous Password]:新しいパスワードと古いパスワードで変 えなければならない最小文字数を入力します。有効な値は、0~64文字です。デフォ ルト値は0です文字マッチングは位置に依存しません。したがって、新しいパスワー ドで使用される文字が、現在のパスワードのどこにも使用されていない場合に限り、 パスワードが変更されたとみなされます。
- •[Enable Reuse Interval]:以前に使用された2~7個のパスワードと一致するパスワードの 再利用を禁止することができます。以前のパスワードは、password-history コマンドを使

用して、暗号化された形で各ユーザー名の設定に保存されます。このコマンドをユーザー が設定することはできません。

- [Prevent Passwords from Matching Usernames]: ユーザー名と一致するパスワードを禁止します。
- ステップ3 (オプション) [Enable Password and Account Protection] チェックボックスをオンにして、ユー ザーが [User Accounts] ペインではなく、[Change My Password] ペインでパスワードを変更する ことを要件とします。デフォルト設定はディセーブルです。どちらの方法でも、ユーザーはパ スワードを変更することができます。

この機能をイネーブルにして、[User Accounts] ペインでパスワードを変更しようとすると、次のエラーメッセージが表示されます。

ERROR: Changing your own password is prohibited

ステップ4 [Apply] をクリックして、設定内容を保存します。

# パスワードの変更

パスワードポリシーでパスワードの有効期間を設定した場合、有効期間を過ぎるとパスワード を新しいパスワードに変更する必要があります。パスワードポリシー認証をイネーブルにした 場合は、このパスワード変更のスキームが必須です。パスワードポリシー認証がイネーブルで ない場合は、このメソッドを使用することも、直接ユーザーアカウントを変更することもでき ます。

username パスワードを変更するには、次の手順を実行します。

手順

- ステップ1 [Configuration] > [Device Management] > [Users/AAA] > [Change Password] の順に選択します。
- **ステップ2** 古いパスワードを入力します。
- ステップ3 新しいパスワードを入力します。
- ステップ4 確認のために新しいパスワードを再度入力します。
- ステップ5 [Make Change] をクリックします。
- ステップ6 [Save] アイコンをクリックして、実行コンフィギュレーションに変更を保存します。

# ログインの履歴を有効にして表示する

デフォルトでは、ログイン履歴は90日間保存されます。この機能を無効にするか、期間を最大 365日まで変更できます。

始める前に

- ログイン履歴はユニット(装置)ごとに保存されます。フェールオーバーおよびクラスタリング環境では、各ユニットが自身のログイン履歴のみを保持します。
- ログインの履歴データは、リロードされると保持されなくなります。
- 1つ以上のCLI管理方式(SSH、Telnet、シリアルコンソール)でローカル AAA 認証をイ ネーブルにした場合、AAAサーバーのユーザー名またはローカルデータベースのユーザー 名にこの機能が適用されます。ASDMのログインは履歴に保存されません。

## 手順

- ステップ1 [Configuration] > [Device Management] > [Users/AAA] > [Login History] の順に選択します。
- **ステップ2** [管理者のログイン履歴レポート設定]チェックボックスをオンにします。この機能は、デフォルトでイネーブルにされています。
- ステップ3 [期間]を1~365日の間で設定します。デフォルトは90です。
- ステップ4 ログイン履歴を表示するには、いずれかの ASDM 画面で [Status] バーにある [Login History] ア イコンをクリックします。

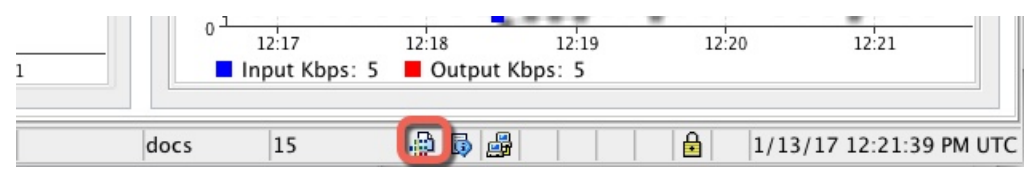

すべてのユーザーのログイン履歴がダイアログボックスに表示されます。

# 管理アクセス アカウンティングの設定

CLIで**show** コマンド以外のコマンドを入力する場合、アカウンティングメッセージをTACACS+ アカウンティングサーバーに送信できます。ユーザーがログインするとき、ユーザーが **enable** コマンドを入力するとき、またはユーザーがコマンドを発行するときのアカウンティングを設 定できます。

コマンドアカウンティングに使用できるサーバーは、TACACS+だけです。

管理アクセスおよびイネーブル コマンドアカウンティングを設定するには、次の手順を実行 します。

#### 手順

**ステップ1 enable** コマンドを入力したユーザーのアカウンティングを有効にするには、次の手順を実行します。

- a) [Configuration] > [Device Management] > [Users/AAA] > [AAA Access] > [Accounting] の順 に選択し、[Require accounting to allow accounting of user activity] > [Enable] チェックボッ クスをオンにします。
- b) RADIUS または TACACS+ サーバー グループ名を選択します。
- **ステップ2** ユーザーが Telnet、SSH、またはシリアル コンソールを使用して ASA にアクセスした場合に そのユーザーのアカウンティングを有効化するには、次の手順を実行します。
  - a) [Require accounting for the following types of connections] 領域で、[Serial]、[SSH]、または [Telnet] チェックボックスをオンにします。
  - b) 各接続タイプの RADIUS または TACACS+ サーバー グループ名を選択します。
- ステップ3 コマンドアカウンティングを設定するには、次の手順を実行します。
  - a) [Require accounting for the following types of connections] エリアで [Enable] チェックボックス をオンにします。
  - b) TACACS+ サーバー グループ名を選択します。RADIUS はサポートされていません。

CLI で show コマンド以外のコマンドを入力する場合、アカウンティング メッセージを TACACS+ アカウンティング サーバーに送信できます。

- c) [Command Privilege Setup] ダイアログボックスを使用してコマンド特権レベルをカスタマ イズする際、[Privilege level] ドロップダウンリストで最小特権レベルを指定することで、 ASA のアカウンティング対象となるコマンドを制限できます。最小特権レベルよりも下の コマンドは、ASA で処理の対象となりません。
- ステップ4 [Apply] をクリックします。

アカウンティング設定が割り当てられ、その変更内容が実行コンフィギュレーションに保存さ れます。

# ロックアウトからの回復

状況によっては、コマンド許可やCLI認証をオンにすると、ASA CLIからロックアウトされる 場合があります。通常は、ASA を再起動することによってアクセスを回復できます。ただし、 すでにコンフィギュレーションを保存した場合は、ロックアウトされたままになる可能性があ ります。

次の表に、一般的なロックアウト条件とその回復方法を示します。

I

# 表 55: CLI 認証およびコマンド許可のロックアウト シナリオ

| 機能                                                    | ロックアウト条<br>件                                              | 説明                                                                | 対応策:シングルモード                                                                                                    | 対応策:マルチ モード                                                                                                    |
|-------------------------------------------------------|-----------------------------------------------------------|-------------------------------------------------------------------|----------------------------------------------------------------------------------------------------|----------------------------------------------------------------------------------------------------|
| ローカル CLI 認証                                           | ローカル データ<br>ベースにユー<br>ザーが設定して<br>いない。                     | ローカル データベー<br>ス内にユーザーが存在<br>しない場合は、ログイ<br>ンできず、ユーザーの<br>追加もできません。 | ログインし、パスワードと<br>aaa コマンドをリセットし<br>ます。                                                                                                    | スイッチからASAへのセッ<br>ションを接続します。シス<br>テム実行スペースから、コ<br>ンテキストに切り替えて<br>ユーザーを追加することが<br>できます。                                                                                                    |
| TACACS+ コマン<br>ド許可<br>TACACS+ CLI 認証<br>RADIUS CLI 認証 | サーバーがダウ<br>ンしているか到<br>達不能で、<br>フォールバック<br>方式を設定して<br>いない。 | サーバーが到達不能で<br>ある場合は、ログイン<br>もコマンドの入力もで<br>きません。                   | <ol> <li>ログインし、パスワー<br/>ドと AAA コマンドを<br/>リセットします。</li> <li>サーバーがダウンした<br/>ときにロックアウトさ<br/>れないように、ローカ<br/>ルデータベースを<br/>フォールバック方式と<br/>して設定します。</li> </ol>   | <ol> <li>ASAでネットワークコ<br/>ンフィギュレーション<br/>が正しくないために<br/>サーバーが到達不能で<br/>ある場合は、スイッチ<br/>からASAへのセッショ<br/>ンを接続します。シス<br/>テム実行スペースか<br/>ら、コンテキストに切<br/>り替えてネットワーク<br/>を再設定することがで<br/>きます。</li> <li>サーバーがダウンした<br/>ときにロックアウトさ<br/>れないように、ローカ<br/>ルデータベースを<br/>フォールバック方式と<br/>して設定します。</li> </ol> |
| TACACS+ コマン<br>ド許可                                    | 十分な特権のな<br>いユーザーまた<br>は存在しない<br>ユーザーとして<br>ログインした。        | コマンド許可がイネー<br>ブルになりますが、<br>ユーザーはこれ以上コ<br>マンドを入力できなく<br>なります。      | TACACS+ サーバーのユー<br>ザーアカウントを修正しま<br>す。<br>TACACS+ サーバーへのア<br>クセス権がなく、ASAをす<br>ぐに設定する必要がある場<br>合は、メンテナンスパー<br>ティションにログインし<br>て、パスワードと aaa コマ<br>ンドをリセットします。 | スイッチからASAへのセッ<br>ションを接続します。シス<br>テム実行スペースから、コ<br>ンテキストに切り替えてコ<br>ンフィギュレーションの変<br>更を完了することができま<br>す。また、TACACS+コン<br>フィギュレーションを修正<br>するまでコマンド許可を<br>ディセーブルにすることも<br>できます。                                                                                                    |

| 機能              | ロックアウト条<br>件                         | 説明                                                           | 対応策:シングル モード                          | 対応策 : マルチ モード                                                                              |
|-----------------|--------------------------------------|--------------------------------------------------------------|---------------------------------------|--------------------------------------------------------------------------------------------|
| ローカル コマンド<br>許可 | 十分な特権のな<br>いユーザーとし<br>てログインして<br>いる。 | コマンド許可がイネー<br>ブルになりますが、<br>ユーザーはこれ以上コ<br>マンドを入力できなく<br>なります。 | ログインし、パスワードと<br>aaa コマンドをリセットし<br>ます。 | スイッチから ASA へのセッ<br>ションを接続します。シス<br>テム実行スペースから、コ<br>ンテキストに切り替えて<br>ユーザーレベルを変更する<br>ことができます。 |

# デバイス アクセスのモニタリング

# • [Monitoring] > [Properties] > [Device Access] > [ASDM/HTTPS/Telnet/SSH Sessions]

上部ペインには、ASDM、HTTPS、および Telnet のセッションを介して接続するユーザー の接続タイプ、セッション ID、および IP アドレスが示されます。特定のセッションを切 断するには、[Disconnect] をクリックします。

下部ペインには、クライアント、ユーザー名、接続ステータス、ソフトウェアバージョン、入力暗号化タイプ、出力暗号化タイプ、入力 HMAC、出力 HMAC、SSH セッション ID、残りのキー再生成データ、残りのキー再生成時間、データベースのキー再生成、時間 ベースのキー再生成、最後のキー再生成の時間が表示されます。特定のセッションを切断 するには、[Disconnect] をクリックします。

## • [Monitoring] > [Properties] > [Device Access] > [Authenticated Users]

このペインには、AAAサーバーによって認証されたユーザーのユーザー名、IPアドレス、 ダイナミックACL、非活動タイムアウト(存在する場合)、および絶対タイムアウトが一 覧表示されます。

# • [Monitoring] > [Properties] > [Device Access] > [AAA Locked Out Users]

このペインには、ロックアウトされた AAA ローカル ユーザーのユーザー名、失敗した認 証の試行回数、およびユーザーがロックアウトされた回数が一覧表示されます。ロックア ウトされた特定のユーザーをクリアするには、[Clear Selected Lockout]をクリックします。 ロックアウトされたすべてのユーザーをクリアするには、[Clear All Lockouts] をクリック します。

• [Tools] > [Command Line Interface]

このペインでは、さまざまな非インタラクティブコマンドを発行し、結果を表示すること ができます。

I

# 管理アクセスの履歴

表 56:管理アクセスの履歴

| 機能名                                  | プラット<br>フォームリ<br>リース | 説明                                           |
|--------------------------------------|----------------------|----------------------------------------------|
| SSHと Telnet のループバックインター<br>フェイス サポート | 9.18(2)              | ループバック インターフェイスを追加して、次の機能に使用で<br>きるようになりました。 |
|                                      |                      | • SSH                                        |
|                                      |                      | • Telnet                                     |
|                                      |                      | 新規/変更されたコマンド:interface loopback、ssh、telnet   |

| 機能名           | プラット<br>フォームリ<br>リース | 説明                                                                                                    |
|---------------|----------------------|----------------------------------------------------------------------------------------------------|
| CiscoSSH スタック | 9.17(1)              | ASA は、SSH 接続に独自の SSH スタックを使用します。代わり<br>に、OpenSSH に基づく CiscoSSH スタックを使用するように選択<br>できるようになりました。デフォルトスタックは引き続き ASA<br>スタックです。Cisco SSH は次をサポートします。 |
|               |                      | <ul> <li>FIPS の準拠性</li> <li>シスコおよびオープンソースコミュニティからの更新を含む<br/>定期的な更新</li> </ul>                                                                   |
|               |                      | CiscoSSH スタックは次をサポートしないことに注意してください。                                                                                                    |
|               |                      | • VPN を介した別のインターフェイスへの SSH(管理アクセ<br>ス)                                                                                                    |
|               |                      | ・EdDSA キーペア                                                                                                    |
|               |                      | ・FIPS モードの RSA キーペア                                                                                                    |
|               |                      | これらの機能が必要な場合は、引き続き ASA SSH スタックを使<br>用する必要があります。                                                                                                |
|               |                      | CiscoSSHスタックでは、SCP機能に若干の変更があります。ASA<br>copy コマンドを使用して SCP サーバとの間でファイルをコピー<br>するには、ASA で SCP サーバサブネット/ホストの SSH アクセ<br>スを有効にする必要があります。            |
|               |                      | 新しい/変更された画面:                                                                                                    |
|               |                      | <ul> <li>・シングルコンテキストモード: [Configuration] &gt; [Device<br/>Management] &gt; [Management Access] &gt;<br/>[ASDM/HTTPS/Telnet/SSH]</li> </ul>      |
|               |                      | ・マルチコンテキストモード: [Configuration] > [Device<br>Management] > [SSH Stack]                                                                           |

I

| 機能名                             | プラット<br>フォームリ<br>リース | 説明                                                                                                    |
|---------------------------------|----------------------|----------------------------------------------------------------------------------------------------|
| ローカルユーザーのロックアウトの変<br>更          | 9.17(1)              | 設定可能な回数のログイン試行に失敗すると、ASA はローカル<br>ユーザーをロックアウトする場合があります。この機能は、特権<br>レベル 15 のユーザーには適用されませんでした。また、管理者<br>がアカウントのロックを解除するまで、ユーザーは無期限にロッ<br>クアウトされます。管理者がその前に clear aaa local user lockout<br>コマンドを使用しない限り、ユーザーは 10 分後にロック解除さ<br>れるようになりました。特権レベル 15 のユーザーも、ロックア<br>ウト設定が適用されるようになりました。<br>新規/変更されたコマンド: aaa local authentication attempts<br>max-fail、show aaa local user |
| SSH および Telnet パスワード変更プロ<br>ンプト | 9.17(1)              | ローカルユーザーが SSH または Telnet を使用して ASA に初めて<br>ログインすると、パスワードを変更するように求められます。ま<br>た、管理者がパスワードを変更した後、最初のログインに対して<br>もプロンプトが表示されます。ただし、ASA がリロードすると、<br>最初のログインであっても、ユーザーにプロンプトは表示されま<br>せん。<br>VPN などのローカルユーザー データベースを使用するサービス<br>は、SSH または Telnet ログイン中に変更された場合、新しいパ<br>スワードも使用する必要があることに注意してください。<br>新規/変更されたコマンド: show aaa local user                                     |

| 機能名           | プラット    | 説明                                                                                                    |
|---------------|---------|----------------------------------------------------------------------------------------------------|
|               | フォームリ   |                                                                                                    |
|               | リース     |                                                                                                    |
| SSHセキュリティの改善  | 9.16(1) | SSH が次の SSH セキュリティの改善をサポートするようになり                                                                                                    |
|               |         | ました。                                                                                                    |
|               |         | <ul> <li>ホストキーの形式:crypto key generate {eddsa   ecdsa }。RSA<br/>に加えて、EdDSA および ECDSA ホストキーのサポートが<br/>追加されました。ASAは、存在する場合、EdDSA、ECDSA、<br/>RSA の順にキーの使用を試みます。ssh key-exchange hostkey<br/>rsa コマンドで RSA キーを使用するように ASA を明示的に<br/>設定する場合は、2048 ビット以上のキーを生成する必要が<br/>あります。アップグレードの互換性のために、ASAはデフォ<br/>ルトのホストキー設定が使用されている場合にのみ、より小<br/>さい RSA ホストキーを使用します。RSA のサポートは今後<br/>のリリースで削除されます。</li> </ul> |
|               |         | <ul> <li>・キー交換アルゴリズム:ssh key-exchange group<br/>{ecdh-sha2-nistp256   curve25519-sha256}</li> </ul>                                                                                                    |
|               |         | • 暗号化アルゴリズム: ssh cipher encryption chacha20-poly1305@openssh.com                                                                                                    |
|               |         | •SSHバージョン1はサポートされなくなりました。ssh version<br>コマンドは削除されました。                                                                                                    |
|               |         | 新しい/変更された画面:                                                                                                    |
|               |         | • [Configuration] > [Device Management] > [Management<br>Access] > [ASDM/HTTPS/Telnet/SSH]                                                                                                    |
|               |         | <ul> <li>[Configuration] &gt; [Device Management] &gt; [Certificate<br/>Management] &gt; [Identity Certificates]</li> </ul>                                                                                                    |
|               |         | <ul> <li>[Configuration] &gt; [Device Management] &gt; [Advanced] &gt; [SSH<br/>Ciphers]</li> </ul>                                                                                                    |
| SNMP 向け管理アクセス | 9.14(2) | サイト間 VPN 経由のセキュアな SNMP ポーリングを実現するための VPN 設定の一環として、VPN トンネル経由の管理アクセスを設定する際に、外部インターフェイスの IP アドレスを暗号マップアクセスリストに含めます。                                                                                                    |

| 機能名                                                                 | プラット<br>フォームリ<br>リース | 説明                                                                                                    |
|---------------------------------------------------------------------|----------------------|----------------------------------------------------------------------------------------------------|
| HTTPS アイドルタイムアウトの設定                                                 | 9.14(1)              | ASDM、WebVPN、および他のクライアントを含む、ASAへのす<br>べての HTTPS 接続のアイドルタイムアウトを設定できるように<br>なりました。これまでは、http server idle-timeout コマンドを使<br>用して ASDM アイドルタイムアウトを設定することしかできま<br>せんでした。両方のタイムアウトを設定した場合は、新しいコマ<br>ンドによる設定が優先されます。<br>新規/変更された画面: [Configuration] > [Device Management] ><br>[Management Access] > [ASDM/HTTPS/Telnet/SSH] > [HTTP<br>Settings] > [Connection Idle Timeout] チェックボックス                                                                                                    |
| 事前定義されたリストに応じて最も高<br>いセキュリティから最も低いセキュリ<br>ティへという順序でSSH暗号化の暗号<br>を表示 | 9.13(1)              | 事前定義されたリストに応じて、SSH暗号化の暗号が最も高いセキュリティから最も低いセキュリティへという順序(中または高)で表示されるようになりました。以前のリリースでは、最も低いものから最も高いものへの順序でリストされており、セキュリティが高い暗号よりも低い暗号が先に表示されていました。新しい/変更された画面: [Configuration] > [Device Management] > [Advanced] > [SSH Ciphers]                                                                                                    |
| SSHキー交換モードの設定は、管理コ<br>ンテキストに限定されています。                               | 9.12(2)              | 管理コンテキストではSSHキー交換を設定する必要があります。<br>この設定は、他のすべてのコンテキストによって継承されます。 新規/変更された画面: [Configuration] > [Device Management] > [Management Access] > [ASDM/HTTPS/Telnet/SSH] > [SSH Settings] > [DH Key Exchange]                                                                                                    |
| enable ログイン時のパスワードの変更<br>が必須に                                       | 9.12(1)              | <ul> <li>デフォルトの enable のパスワードは空白です。ASA で特権 EXEC<br/>モードへのアクセスを試行する場合に、パスワードを3文字以上<br/>の値に変更することが必須となりました。空白のままにすること<br/>はできません。no enable password コマンドは現在サポートされ<br/>ていません。</li> <li>CLI で aaa authorization exec auto-enable を有効にすると、enable<br/>コマンド、login コマンド(特権レベル2以上のユーザー)、ま<br/>たは SSH/Telnet セッションを使用して特権 EXEC モードにアク<br/>セスできます。これらの方法ではすべて、イネーブルパスワー<br/>ドを設定する必要があります。</li> <li>このパスワード変更の要件は、ASDM のログインには適用され<br/>ません。ASDMのデフォルトでは、ユーザー名を使用せず enable<br/>パスワードを使用してログインすることができます。</li> </ul> |
|                                                                     |                      | 変更された画面はありません。                                                                                                    |

|                     | プラット    | 説明                                                                                                    |
|---------------------|---------|----------------------------------------------------------------------------------------------------|
|                     | フォームリ   |                                                                                                    |
|                     | リース     |                                                                                                    |
| 管理セッションの設定可能な制限     | 9.12(1) | 集約、ユーザー単位、およびプロトコル単位の管理セッションの<br>最大数を設定できます。これまでは、セッションの集約数しか設<br>定できませんでした。この機能がコンソールセッションに影響<br>を与えることはありません。マルチコンテキストモードでは<br>HTTPS セッションの数を設定することはできず、最大セッショ<br>ン数は5 で固定されています。また、quota management-session<br>コマンドはシステムコンフィギュレーションでは受け入れられ<br>ず、代わりにコンテキストコンフィギュレーションで使用でき<br>るようになっています。集約セッションの最大数が15 になりま<br>した。0 (無制限) または16以上に設定してアップグレードする<br>と、値は15 に変更されます。 |
|                     |         | 新規/変更された画面: [Configuration] > [Device Management] ><br>[Management Access] > [Management Session Quota]                                                                                                    |
| 管理権限レベルの変更通知        | 9.12(1) | 有効なアクセス(aaa authentication enable console)を認証する<br>か、または特権 EXEC への直接アクセス(aaa authorization exec<br>auto-enable)を許可すると、前回のログイン以降に割り当てられ<br>たアクセスレベルが変更された場合に ASA からユーザーへ通知<br>されるようになりました。<br>新しい/変更された画面:<br>[Status] バー > [Login History] アイコン                                                                                                    |
| <br>SSHによるセキュリティの強化 | 9.12(1) | 次の SSH セキュリティの改善を参照してください。                                                                                                    |
|                     |         | <ul> <li>Diffie-Hellman Group 14 SHA256 キー交換のサポート。この<br/>設定がデフォルトになりました。以前のデフォルトはGroup<br/>1 SHA1 でした。</li> </ul>                                                                                                    |
|                     |         | •HMAC-SHA256整合性暗号のサポート。デフォルトは、高セ<br>キュリティの暗号セット(hmac-sha2-256のみ)になりまし<br>た。以前のデフォルトは中程度のセットでした。                                                                                                    |
|                     |         | 新規/変更された画面:                                                                                                    |
|                     |         | <ul> <li>[Configuration] &gt; [Device Management] &gt; [Management<br/>Access] &gt; [ASDM/HTTPS/Telnet/SSH]</li> </ul>                                                                                                    |
|                     |         | • [Configuration] > [Device Management] > [Advanced] > [SSH<br>Ciphers]                                                                                                    |

I

| プラット<br>フォームリ<br>リース | 説明                                                                                                    |
|----------------------|----------------------------------------------------------------------------------------------------|
| 9.12(1)              | 非ブラウザベースの HTTPS クライアントが ASA 上の HTTPS<br>サービスにアクセスできるようにすることができます。デフォル<br>トでは、ASDM、CSM、および REST API が許可されています。                                                    |
|                      | 新規/変更された画面:<br>[Configuration] > [Device Management] > [Management Access] ><br>[HTTP Non-Browser Client Support]                                                |
| 9.9(2)               | モジュラス サイズを 3072 に設定できるようになりました。<br>新規または変更された画面:[Configuration]>[Device<br>Management]>[Certificate Management]>[Identity Certificates]                          |
| 9.9(2)               | VPNのmanagement-access がそのBVIで有効になっている場合、<br>telnet、http、ssh などの管理サービスをBVIで有効にできるよう<br>になりました。非VPN管理アクセスの場合は、ブリッジグルー<br>プメンバインターフェイスでこれらのサービスの設定を続行す<br>る必要があります。 |
|                      | 新規または変更されたコマンド:https、telnet、ssh、<br>management-access                                                                                                    |
| 9.9(1)               | SSHバージョン1は廃止され、今後のリリースで削除される予定<br>です。デフォルト設定が SSH v1 と v2 の両方から SSH v2 のみに<br>変更されました。                                                                           |
|                      | 新しい変更された画面:<br>• [Configuration] > [Device Management] > [Management<br>Access] > [ASDM/HTTPS/Telnet/SSH]                                                        |
|                      | $ $                                                                                                    |

| 機能名                                                    | プラット          | 説明                                                                                                    |
|--------------------------------------------------------|---------------|----------------------------------------------------------------------------------------------------|
|                                                        | リース           |                                                                                                    |
| SSH公開キー認証を使用するユーザー<br>の認証とパスワードを使用するユー<br>ザーの認証を区別します。 | 9.6(3)/9.8(1) | 9.6(2) より前のリリースでは、ローカル ユーザー データベース<br>(ssh authentication) を使用して AAA SSH 認証を明示的に有効<br>にしなくても、SSH 公開キー認証 (aaa authentication ssh console<br>LOCAL) を有効にすることができました。9.6(2) では、ASA で<br>AAA SSH 認証を明示的に有効にする必要がありました。このリ<br>リースでは、AAA SSH 認証を明示的に有効にする必要はありま<br>せん。ユーザーに対して ssh authentication コマンドを設定する<br>と、このタイプの認証を使用するユーザーのローカル認証がデ<br>フォルトで有効になります。さらに、明示的に AAA SSH 認証を<br>設定すると、この設定はパスワード付きのユーザー名にのみ適用<br>されます。また、任意の AAA サーバータイプ (aaa authentication<br>ssh console radius_1 など)を使用できます。たとえば、一部の<br>ユーザーはローカルデータベースを使用して公開キー認証を使<br>用し、他のユーザーは RADIUS でパスワードを使用できます。 |
|                                                        |               | 変更された画面はありません。                                                                                                    |
| ログイン履歴                                                 | 9.8(1)        | デフォルトでは、ログイン履歴は 90 日間保存されます。この機<br>能を無効にするか、期間を最大 365 日まで変更できます。1 つ以<br>上の管理メソッド (SSH、ASDM、Telnet など) でローカル AAA<br>認証を有効にしている場合、この機能はローカル データベース<br>のユーザー名にのみ適用されます。<br>次の画面が導入されました。[Configuration] > [Device<br>Management] > [Users/AAA] > [Login History]                                                                                                    |
| パスワードの再利用とユーザー名と一<br>致するパスワードの使用を禁止するパ<br>スワード ポリシーの適用 | 9.8(1)        | 最大7世代にわたるパスワードの再利用と、ユーザー名と一致す<br>るパスワードの使用を禁止できるようになりました。<br>次の画面が変更されました。[Configuration] > [Device<br>Management] > [Users/AAA] > [Password Policy]                                                                                                    |
| ASDM に対する ASA SSL サーバー<br>モード マッチング                    | 9.6(2)        | 証明書マップと照合するために、証明書で認証を行うASDMユー<br>ザーに対して証明書を要求できるようになりました。<br>次の画面を変更しました。[Configuration]>[Device Management]><br>[Management Access]>[ASDM/HTTPS/Telnet/SSH]                                                                                                    |

I

| 機能名                           | プラット          | 説明                                                                                                    |
|-------------------------------|---------------|----------------------------------------------------------------------------------------------------|
|                               | フォームリ         |                                                                                                    |
|                               | <u> </u>      |                                                                                                    |
| SSH 公開キー認証の改善                 | 9.6(2)        | 以前のリリースでは、ローカルユーザーデータベース()を使用して AAA SSH 認証を有効にしなくても、SSH 公開キー認証<br>()を有効にすることができました。この設定は修正されたため、AAA SSH 認証を明示的に有効にする必要があります。ユー<br>ザーが秘密キーの代わりにパスワードを使用できないよう、パス |
|                               |               | ワード未定義のユーザー名を作成できるようになりました。                                                                                                    |
|                               |               | 次の画面が変更されました。                                                                                                    |
|                               |               | [Configuration] > [Device Management] > [Management Access] > [ASDM/HTTPS/Telnet/SSH]                                                                           |
|                               |               | [Configuration] > [Device Management] > [Users/AAA] > [User<br>Accounts] > [Add/Edit User Account]                                                              |
| ASDM 管理認証                     | 9.4(1)        | HTTP アクセスと Telnet および SSH アクセス別に管理認証を設<br>定できるようになりました。                                                                                                    |
|                               |               | 次の画面が変更されました。[Configuration] > [Device<br>Management] > [Users/AAA] > [AAA Access] > [Authorization]                                                            |
| 証明書コンフィギュレーションの<br>ASDM ユーザー名 | 9.4(1)        | ASDM の証明書認証を有効にすると、ASDM が証明書からユー<br>ザー名を抽出する方法を設定できます。また、ログインプロン<br>プトでユーザー名を事前に入力して表示できます。                                                                     |
|                               |               | 次の画面が導入されました。[Configuration] > [Device<br>Management] > [Management Access] > [HTTP Certificate Rule]                                                           |
| 改善されたワンタイムパスワード認証             | 9.2(1)        | +分な認可特権を持つ管理者は、認証クレデンシャルを一度入力<br>すると特権 EXEC モードに移行できます。auto-enable オプショ<br>ンが aaa authorization exec コマンドに追加されました。                                              |
|                               |               | 次の画面が変更されました。[Configuration]>[Device Management] > [Users/AAA]>[AAA Access]>[Authorization]。                                                                    |
| HTTP リダイレクトの IPv6 サポート        | 9.1(7)/9.6(1) | ASDM アクセスまたはクライアントレス SSL VPN 用の HTTPS<br>に HTTP リダイレクトを有効にすると、IPv6 アドレスへ送信さ<br>れるトラフィックもリダイレクトできるようになりました。                                                      |
|                               |               | 次の画面に機能が追加されました。[Configuration] > [Device<br>Management] > [HTTP Redirect]                                                                                      |

| 機能名                                                                        | プラット                 | 説明                                                                                                    |
|----------------------------------------------------------------------------|----------------------|----------------------------------------------------------------------------------------------------|
|                                                                            | リース                  |                                                                                                    |
| 設定可能なSSH暗号機能と整合性アル<br>ゴリズム                                                 | 91(7)94(3)95(3)96(1) | ユーザーはSSH暗号化を管理するときに暗号化モードを選択し、<br>さまざまなキー交換アルゴリズムに対して HMAC と暗号化を設<br>定できます。アプリケーションに応じて、暗号の強度を強くした<br>り弱くする必要がある場合があります。セキュアなコピーのパ<br>フォーマンスは暗号化アルゴリズムに一部依存します。デフォル<br>トで、ASA は 3des-cbc aes128-cbc aes192-cbc aes256-cbc aes128-ctr<br>aes192-ctr aes256-ctr の順にアルゴリズムをネゴシエートします。<br>提示された最初のアルゴリズム(3des-cbc)が選択された場合、<br>aes128-cbc などの一層効率的なアルゴリズムが選択された場合よ<br>りも大幅にパフォーマンスが低下します。たとえば、提示された<br>暗号方式に変更するには、ssh cipher encryption custom aes128-cbc<br>を使用します。 |
|                                                                            |                      | Management] > [Advanced] > [SSH Ciphers]                                                                                                    |
| SSH の AES-CTR 暗号化                                                          | 9.1(2)               | ASA での SSH サーバーの実装が、AES-CTR モードの暗号化をサ<br>ポートするようになりました。                                                                                                    |
| SSH キー再生成間隔の改善                                                             | 9.1(2)               | SSH 接続は、接続時間 60 分間またはデータ トラフィック 1 GB<br>ごとに再生成されます。<br>。                                                                                                    |
| マルチコンテキストモードのASASM<br>において、スイッチからの Telnet 認証<br>および仮想コンソール認証をサポート<br>しました。 | 8.5(1)               | マルチ コンテキスト モードのスイッチから ASASM への接続は<br>システム実行スペースに接続しますが、これらの接続を制御する<br>ために管理コンテキストでの認証を設定できます。                                                                                                    |
| ローカルデータベースを使用する場合<br>の管理者パスワードポリシーのサポー<br>ト                                | 8.4(4.1),<br>9.1(2)  | ローカルデータベースを使用して CLI または ASDM アクセスの<br>認証を設定する場合は、指定期間を過ぎるとユーザーにパスワー<br>ドの変更を要求し、パスワードの最短長と最低変更文字数などの<br>パスワード標準に従うことを要求するパスワード ポリシーを設<br>定できます。<br>次の画面が導入されました。[Configuration]>[Device Management]<br>>[Users/AAA]>[Password Policy]。                                                                                                    |

I

| 機能名                                                  | プラット<br>フォームリ<br>リース | 説明                                                                                                    |
|------------------------------------------------------|----------------------|----------------------------------------------------------------------------------------------------|
| SSH 公開キー認証のサポート                                      | 8.4(4.1),<br>9.1(2)  | ASA への SSH 接続の公開キー認証は、ユーザー単位で有効にで<br>きます。公開キーファイル (PKF) でフォーマットされたキーま<br>たは Base64 キーを指定できます。PKF キーは、4096 ビットまで<br>使用できます。ASA がサポートする Base64 形式 (最大 2048 ビッ<br>ト) では大きすぎるキーについては、PKF 形式を使用します。                                                                                                    |
|                                                      |                      | 次の画面が導入されました。                                                                                                    |
|                                                      |                      | [Configuration] > [Device Management] > [Users/AAA] > [User<br>Accounts] > [Edit User Account] > [Public Key<br>Authentication][Configuration] > [Device Management] > [Users/AAA]<br>> [User Accounts] > [Edit User Account] > [Public Key Using PKF] <sub>o</sub>                                                                                                    |
|                                                      |                      | PKF キー形式のサポートは 9.1(2) 以降のみです。                                                                                                    |
| SSH キー交換の Diffie-Hellman グルー<br>プ 14 のサポート           | 8.4(4.1)、<br>9.1(2)  | SSH キー交換に Diffie-Hellman グループ 14 が追加されました。<br>これまでは、グループ 1 だけがサポートされていました。                                                                                                    |
|                                                      |                      | 次の画面が変更されました。[Configuration]>[Device Management]<br>>[Management Access]>[ASDM/HTTPS/Telnet/SSH]。                                                                                                    |
| 管理セッションの最大数のサポート                                     | 8.4(4.1),<br>9.1(2)  | 同時ASDM、SSH、Telnet セッションの最大数を設定できます。<br>次の画面が導入されました。[Configuration]>[Device Management]<br>>[Management Access]>[Management Session Quota]。                                                                                                    |
| SSH セキュリティが向上し、SSH デ<br>フォルトユーザー名はサポートされな<br>くなりました。 | 8.4(2)               | 8.4(2) 以降、pix または asa ユーザー名とログインパスワードで<br>SSHを使用してASAに接続することができなくなりました。SSH<br>を使用するには、aaa authentication ssh console LOCAL コマンド<br>(CLI) または [Configuration] > [Device Management] > [Users/AAA]<br>> [AAA Access] > [Authentication (ASDM)] を使用して AAA 認証<br>を設定してから、ローカルユーザーを定義する必要があります。<br>定義するには、username コマンド (CLI) を入力するか、<br>[Configuration] > [Device Management] > [Users/AAA] > [User<br>Accounts (ASDM)] を選択します。ローカル データベースの代わ<br>りに AAA サーバーを認証に使用する場合、ローカル認証もバッ<br>クアップの手段として設定しておくことをお勧めします。 |

| 機能名    | プラット<br>フォームリ<br>リース | 説明                                                                                                    |
|--------|----------------------|----------------------------------------------------------------------------------------------------|
| 管理アクセス | 7.0(1)               | この機能が導入されました。<br>次の画面が導入されました。<br>[Configuration] > [Device Management] > [Management Access] ><br>[ASDM/HTTPS/Telnet/SSH][Configuration] > [Device Management]<br>> [Management Access] > [Command Line (CLI)] ><br>[Banner][Configuration] > [Device Management] > [Management Access]<br>> [CLI PromptConfiguration] > [Device Management] > [Management Access] > [ICMP][Configuration] > [Device Management] > [Management Access] > [File Access] > [FTP Client][Configuration] ><br>[Device Management] > [Management Access] > [File Access] > [File Access] > [File Access] > [Secure<br>Copy (SCP) Server][Configuration] > [Device Management] ><br>[Management Access] > [File Access] > [Mount-Points][Configuration]<br>> [Device Management] > [Users/AAA] > [AAA Access] ><br>[Authentication][Configuration] > [Device Management] > [Users/AAA]<br>> [AAA Access] > [Authorization][Configuration] > [Device<br>Management] > [Users/AAA] > [AAA Access] > [Accounting]. |

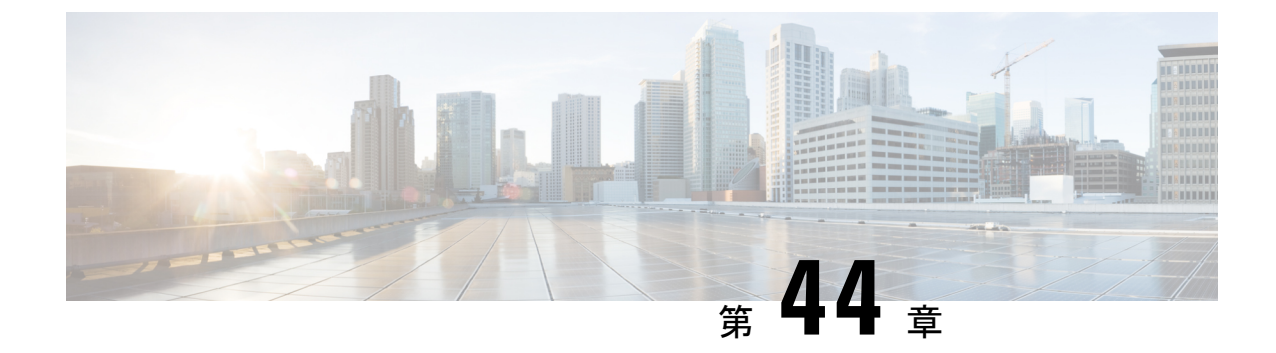

# ソフトウェアおよびコンフィギュレーショ ン

この章では、ASA ソフトウェアおよびコンフィギュレーションの管理方法について説明します。

- ソフトウェアのアップグレード (1225 ページ)
- ROMMON を使用したイメージのロード (ISA 3000) (1225 ページ)
- ROMMON イメージのアップグレード (ISA 3000) (1227 ページ)
- ソフトウェアのダウングレード (1229 ページ)
- •ファイルの管理 (1236ページ)
- ・ASAイメージ、ASDM、およびスタートアップコンフィギュレーションの設定(1244ページ)
- ・コンフィギュレーションまたはその他のファイルのバックアップと復元(1247ページ)
- ・システム再起動のスケジュール (1254 ページ)
- Cisco Secure Firewall 3100 での SSD のホットスワップ (1255 ページ)
- ・ソフトウェアとコンフィギュレーションの履歴 (1257 ページ)

# ソフトウェアのアップグレード

完全なアップグレードの手順については、『Cisco ASA Upgrade Guide』を参照してください。

# ROMMON を使用したイメージのロード(ISA 3000)

TFTP を使用して ROMMON モードから ASA ヘソフトウェア イメージをロードするには、次の手順を実行します。

手順

- ステップ1 ISA 3000 コンソールへのアクセス (19 ページ)に従って、ASA のコンソール ポートに接続 します。
- ステップ2 ASA の電源を切ってから、再び電源をオンにします。
- **ステップ3** スタートアップの間に、ROMMONモードに入るようにプロンプト表示されたら、Escapeキー を押します。
- ステップ4 ROMMON モードで、IP アドレス、TFTP サーバ アドレス、ゲートウェイ アドレス、ソフト ウェア イメージ ファイル、およびポートを含む、ASA に対するインターフェイス設定を次の ように定義します。

rommon #1> interface gigabitethernet0/0
rommon #2> address 10.86.118.4
rommon #3> server 10.86.118.21
rommon #4> gateway 10.86.118.21
rommon #5> file asa961-smp-k8.bin

(注) ネットワークへの接続がすでに存在することを確認してください。

**インターフェイス** コマンドは ASA 5506-X、ASA 5508-X、および ASA 5516-X プ ラットフォームで無視されるため、これらのプラットフォームで Management 1/1 イ ンターフェイスから TFTP リカバリを実行する必要があります。

ステップ5 設定を検証します。

```
rommon #6> set
ROMMON Variable Settings:
ADDRESS=10.86.118.3
SERVER=10.86.118.21
GATEWAY=10.86.118.21
PORT=GigabitEthernet0/0
VLAN=untagged
IMAGE=asa961-smp-k8.bin
CONFIG=
LINKTIMEOUT=20
PKTTIMEOUT=4
RETRY=20
```

ステップ6 TFTP サーバーに ping を送信します。

rommon #7> ping server Sending 20, 100-byte ICMP Echoes to server 10.86.118.21, timeout is 4 seconds: Success rate is 100 percent (20/20)

ステップ1 ネットワーク設定を、後で使用できるように保管しておきます。

rommon #8> sync
Updating NVRAM Parameters...

**ステップ8** システム ソフトウェア イメージをロードします。

```
rommon #9> tftpdnld
ROMMON Variable Settings:
 ADDRESS=10.86.118.3
  SERVER=10.86.118.21
 GATEWAY=10.86.118.21
 PORT=GigabitEthernet0/0
 VLAN=untagged
  IMAGE=asa961-smp-k8.bin
  CONFIG=
 LINKTIMEOUT=20
 PKTTTMEOUT=4
 RETRY=20
tftp asa961-smp-k8.bin@10.86.118.21 via 10.86.118.21
Received 14450688 bytes
Launching TFTP Image...
Cisco ASA Security Appliance admin loader (3.0) #0: Mon Mar 5 16:00:07 MST 2016
Loading...
ソフトウェア イメージが正常にロードされると、ASA は自動的に ROMMON モードを終了し
```

ステップ9 ROMMON モードから ASA を起動する場合、システム イメージはリロード間で保持されない ため、やはりイメージをフラッシュメモリにダウンロードする必要があります。ソフトウェア のアップグレード (1225 ページ) を参照してください。

# **ROMMON** イメージのアップグレード (**ISA 3000**)

ISA 3000 の ROMMON イメージをアップグレードするには、次の手順に従います。 ASA モデ ルの場合、システムのROMMON バージョンは1.1.8以上である必要があります。最新バージョ ンへのアップグレードを推奨します。

新バージョンへのアップグレードのみ可能です。ダウングレードはできません。

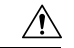

ます。

注意 ISA 3000 の ROMMON 1.0.5 へのアップグレードには、以前の ROMMON バージョンの 2 倍の 時間がかかります(約 15 分)。アップグレード中はデバイスの電源を再投入しないでくださ い。アップグレードが 30 分以内に完了しないか、または失敗した場合は、シスコ テクニカル サポートに連絡してください。デバイスの電源を再投入したり、リセットしたりしないでくだ さい。

## 始める前に

Cisco.com から新しい ROMMON イメージを取得して、サーバー上に置いて ASA にコピーしま す。ASA は、FTP サーバー、TFTP サーバー、SCP サーバー、HTTP(S)サーバー、および SMB サーバーをサポートしています。次の URL からイメージをダウンロードします。

• ISA 3000 : https://software.cisco.com/download/home/286288493/type

#### 手順

ステップ1 ROMMON イメージを ASA フラッシュ メモリにコピーします。この手順では、FTP コピーを 表示します。他のサーバータイプのシンタックスの場合は copy?と入力します。

> copy ftp://[username:password@]server\_ip/asa5500-firmware-xxxx.SPA disk0:asa5500-firmware-xxxx.SPA

**ステップ2**現在のバージョンを確認するには、show module コマンドを入力して、MACアドレス範囲テー ブルの Mod 1 の出力で Fw バージョンを調べます。

> ciscoasa# show module [...] Mod MAC Address Range Hw Version Fw Version Sw Version 1 7426.aceb.ccea to 7426.aceb.ccf2 0.3 1.1.5 9.4(1) sfr 7426.aceb.cce9 to 7426.aceb.cce9 N/A N/A

# ステップ3 ROMMON イメージをアップグレードします。

#### upgrade rommon disk0:asa5500-firmware-xxxx.SPA

例:

ciscoasa# upgrade rommon disk0:asa5500-firmware-1108.SPA Verifying file integrity of disk0:/asa5500-firmware-1108.SPA

Computed Hash SHA2: d824bdeecee1308fc64427367fa559e9 eefe8f182491652ee4c05e6e751f7a4f 5cdea28540cf60acde3ab9b65ff55a9f 4e0cfb84b9e2317a856580576612f4af

Embedded Hash SHA2: d824bdeecee1308fc64427367fa559e9 eefe8f182491652ee4c05e6e751f7a4f 5cdea28540cf60acde3ab9b65ff55a9f 4e0cfb84b9e2317a856580576612f4af

```
Digital signature successfully validated

File Name : disk0:/asa5500-firmware-1108.SPA

Image type : Release

Signer Information

Common Name : abraxas

Organization Unit : NCS_Kenton_ASA

Organization Name : CiscoSystems

Certificate Serial Number : 553156F4

Hash Algorithm : SHA2 512

Signature Algorithm : 2048-bit RSA
```

Key Version : A Verification successful. Proceed with reload? [confirm]

ステップ4 プロンプトが表示されたら、確認して ASA をリロードします。

ASAがROMMONイメージをアップグレードして、その後オペレーティングシステムをリロー ドします。

# ソフトウェアのダウングレード

多くの場合、ASAソフトウェアをダウングレードし、以前のソフトウェアバージョンからバックアップ設定を復元することができます。ダウングレードの方法は、ASAプラットフォームによって異なります。

# ダウングレードに関するガイドラインおよび制限事項

ダウングレードする前に、次のガイドラインを参照してください。

- クラスタリング用の公式のゼロダウンタイムダウングレードのサポートはありません:
   ただし場合によっては、ゼロダウンタイムダウングレードが機能します。ダウングレードに関する次の既知の問題を参照してください。この他の問題が原因でクラスタユニットのリロードが必要になることもあり、その場合はダウンタイムが発生します。
  - クラスタリングを含む9.9(1)より前のリリースへのダウングレード: 9.9(1)以降では、 バックアップの配布が改善されています。クラスタに3つ以上のユニットがある場合 は、次の手順を実行する必要があります。
    - クラスタからすべてのセカンダリユニットを削除します(クラスタはプライマリ ユニットのみで構成されます)。
    - 2. 1つのセカンダリユニットをダウングレードし、クラスタに再参加させます。
    - プライマリユニットでクラスタリングを無効にします。そのユニットをダウング レードし、クラスタに再参加させます。
    - 4. 残りのセカンダリユニットをダウングレードし、それらを一度に1つずつクラス タに再参加させます。
  - クラスタサイトの冗長性を有効にする場合は、9.9(1)より前のリリースにダウングレードします:ダウングレードする場合(または9.9(1)より前のユニットをクラスタに追加する場合)は、サイトの冗長性を無効にする必要があります。そうしないと、古いバージョンを実行しているユニットにダミーの転送フローなどの副作用が発生します。

- クラスタリングおよび暗号マップを使用する場合に9.8(1)からダウングレードする:
   暗号マップが設定されている場合に9.8(1)からダウングレードすると、ゼロダウンタイムダウングレードはサポートされません。ダウングレード前に暗号マップ設定をクリアし、ダウングレード後に設定をもう一度適用する必要があります。
- クラスタリングユニットのヘルスチェックを 0.3 ~ 0.7 秒に設定した状態で 9.8(1) か らダウングレードする: (health-check holdtime で) ホールド時間を 0.3 ~ 0.7 秒に設 定した後で ASA ソフトウェアをダウングレードすると、新しい設定はサポートされ ないため、設定値はデフォルトの 3 秒に戻ります。
- ・クラスタリング(CSCuv82933)を使用している場合に9.5(2)以降から9.5(1)以前に ダウングレードする:9.5(2)からダウングレードする場合、ゼロダウンタイムダウン グレードはサポートされません。ユニットがオンラインに戻ったときに新しいクラス タが形成されるように、すべてのユニットをほぼ同時にリロードする必要がありま す。ユニットが順番にリロードされるのを待つと、クラスタを形成できなくなりま す。
- クラスタリングを使用する場合に 9.2(1) 以降から 9.1 以前にダウングレードする: ゼ ロ ダウンタイム ダウングレードはサポートされません。
- 9.18 以降からのダウングレードの問題: 9.18 では動作が変更され、access-group コマンド がその access-list コマンドの前にリストされます。ダウングレードすると、access-group コマンドはまだ access-list コマンドをロードしていないため拒否されます。以前に forward-reference enable コマンドを有効にしていた場合でも、このコマンドは現在削除さ れているため同じ結果となります。ダウングレードする前にすべての access-group コマン ドを手動でコピーし、ダウングレード後に再入力してください。
- ・プラットフォームモードでの 9.13/9.14 から 9.12 以前への Firepower 2100 のダウングレードの問題:プラットフォームモードに変換した 9.13 または 9.14 を新規インストールしたFirepower 2100 の場合: 9.12 以前にダウングレードすると、FXOS で新しいインターフェイスの設定や、既存インターフェイスの編集ができなくなります(9.12 以前ではプラットフォームモードのみがサポートされています)。バージョンを 9.13 以降に戻すか、またはFXOS の erase configuration コマンドを使用して設定をクリアする必要があります。この問題は、元々以前のリリースから 9.13 または 9.14 にアップグレードした場合は発生しません。新しいデバイスや再イメージ化されたデバイスなど、新規インストールのみが影響を受けます。(CSCvr19755)
- スマートライセンスの9.10(1)からのダウングレード:スマートエージェントの変更により、ダウングレードする場合、デバイスを Cisco Smart Software Manager に再登録する必要があります。新しいスマートエージェントは暗号化されたファイルを使用するので、古いスマートエージェントが必要とする暗号化されていないファイルを使用するために再登録する必要があります。
- ・PBKDF2 (パスワードベースのキー派生関数 2) ハッシュをパスワードで使用する場合に
   9.5以前のバージョンにダウングレードする: 9.6より前のバージョンはPBKDF2 ハッシュ をサポートしていません。9.6(1)では、32文字より長い enable パスワードおよび username パスワードで PBKDF2 ハッシュを使用します。9.7(1)では、すべての新しいパスワード は、長さに関わらず PBKDF2 ハッシュを使用します (既存のパスワードは引き続き MD5

ハッシュを使用します)。ダウングレードすると、enable パスワードがデフォルト(空 白)に戻ります。ユーザー名は正しく解析されず、username コマンドが削除されます。 ローカル ユーザーをもう一度作成する必要があります。

- ASA 仮想 用のバージョン 9.5(2.200) からのダウングレード: ASA 仮想 はライセンス登録 状態を保持しません。license smart register idtoken id\_token force コマンドで再登録する必 要があります (ASDM の場合、[Configuration] > [Device Management] > [Licensing] > [Smart Licensing] ページで [Force registration] オプションを使用)。Smart Software Manager から ID トークンを取得します。
- ・元のトンネルがネゴシエートした暗号スイートをサポートしないソフトウェアバージョン をスタンバイ装置が実行している場合でも、VPN トンネルがスタンバイ装置に複製され ます:このシナリオは、ダウングレード時に発生します。その場合、VPN 接続を切断して 再接続してください。

# ダウングレード後に削除される互換性のない設定

以前のバージョンにダウングレードすると、それ以降のバージョンで導入されたコマンドは設定から削除されます。ダウングレードする前に、ターゲットバージョンに対して設定を自動的にチェックする方法はありません。新しいコマンドがASAの新しい機能にいつ追加されたかをリリースごとに表示できます。

show startup-config errors コマンドを使用してダウングレードした後、拒否されたコマンドを 表示できます。ラボデバイスでダウングレードを実行できる場合は、実稼働デバイスでダウン グレードを実行する前にこのコマンドを使用して効果を事前に確認できます。

場合によっては、ASAはアップグレード時にコマンドを新しいフォームに自動的に移行するため、バージョンによっては新しいコマンドを手動で設定しなかった場合でも、設定の移行によってダウングレードが影響を受けることがあります。ダウングレード時に使用できる古い設定のバックアップを保持することを推奨します。8.3 へのアップグレード時には、バックアップが自動的に作成されます(<old\_version>\_startup\_cfg.sav)。他の移行ではバックアップが作成されません。ダウングレードに影響する可能性がある自動コマンド移行の詳細については、『ASAアップグレードガイド』の「バージョン固有のガイドラインと移行」を参照してください。

ダウングレードに関するガイドラインおよび制限事項(1229ページ)の既知のダウングレード の問題も参照してください。

たとえば、バージョン9.8(2)を実行している ASA には、次のコマンドが含まれています。

access-list acl1 extended permit sctp 192.0.2.0 255.255.255.0 198.51.100.0 255.255.255.0 username test1 password \$sha512\$1234\$abcdefghijklmnopqrstuvwxyz privilege 15 snmp-server user snmpuser1 snmpgroup1 v3 engineID abcdefghijklmnopqrstuvwxyz encrypted auth md5 12:ab:34 priv aes 128 12:ab:34

9.0(4) にダウングレードすると、起動時に次のエラーが表示されます。

access-list acl1 extended permit sctp 192.0.2.0 255.255.255.0 198.51.100.0 255.255.255.0

ERROR: % Invalid input detected at '^' marker. username test1 password \$sha512\$1234\$abcdefghijklmnopqrstuvwxyz pbkdf2 privilege 15 ^ ERROR: % Invalid input detected at '^' marker. snmp-server user snmpuser1 snmpgroup1 v3 engineID abcdefghijklmnopqrstuvwxyz encrypted auth md5 12:ab:34 priv aes 128 12:ab:34 ^

ERROR: % Invalid input detected at '^' marker.

この例では、access-list extended コマンドでの sctp のサポートがバージョン9.5(2) で、username コマンドでの pbkdf2 のサポートがバージョン9.6(1) で、snmp-server user コマンドでの engineID のサポートがバージョン9.5(3) で追加されました。

# Firepower 1000、2100(アプライアンスモード)、Cisco Secure Firewall 3100 のダウングレード

ASA のバージョンを古いバージョンに設定し、バックアップ設定をスタートアップ コンフィ ギュレーションに復元してからリロードすることによって、ASA ソフトウェアのバージョンを ダウングレードすることができます。

#### 始める前に

この手順ではアップグレードする前に ASA のバックアップ設定を行う必要があるため、古い 設定を復元することができます。古い設定を復元しない場合は、新規または変更された機能を 表す互換性のないコマンドが存在する可能性があります。新しいコマンドは、ソフトウェアの 古いバージョンをロードすると拒否されます。

## 手順

- ステップ1 スタンドアロン、フェールオーバー、またはクラスタリング展開のために、『ASA Upgrade Guide』のアップグレード手順を使用して、ASA ソフトウェアの古いバージョンをロードしま す。この場合は、ASAの新しいバージョンではなく、古いバージョンを指定します。重要:ま だ ASAをリロードしないでください。
- ステップ2 ASA CLI で、バックアップの ASA 設定をスタートアップ コンフィギュレーションにコピーし ます。フェールオーバーの場合は、アクティブユニットでこの手順を実行します。この手順で は、コマンドをスタンバイ装置に複製します。

#### copy old\_config\_url startup-config

write memory を使用して実行コンフィギュレーションをスタートアップコンフィギュレーションに保存しないことが重要です。このコマンドは、バックアップ設定を上書きします。

例:

ciscoasa# copy disk0:/9.13.1\_cfg.sav startup-config

ステップ3 ASA をリロードします。

ASA CLI

reload

ASDM

[Tools] > [System Reload] を選択します。

# プラットフォームモードでの Firepower 2100 のダウングレード

バックアップ設定をスタートアップ コンフィギュレーションに復元し、ASA のバージョンを 古いバージョンに設定してからリロードすることによって、ASA ソフトウェアのバージョンを ダウングレードすることができます。

#### 始める前に

この手順ではアップグレードする前に ASA のバックアップ設定を行う必要があるため、古い 設定を復元することができます。古い設定を復元しない場合は、新規または変更された機能を 表す互換性のないコマンドが存在する可能性があります。新しいコマンドは、ソフトウェアの 古いバージョンをロードすると拒否されます。

## 手順

ステップ1 ASA CLI で、バックアップの ASA 設定をスタートアップ コンフィギュレーションにコピーし ます。フェールオーバーの場合は、アクティブユニットでこの手順を実行します。この手順で は、コマンドをスタンバイ装置に複製します。

## copy old\_config\_url startup-config

write memory を使用して実行コンフィギュレーションをスタートアップコンフィギュレーションに保存しないことが重要です。このコマンドは、バックアップ設定を上書きします。

## 例:

ciscoasa# copy disk0:/9.12.4\_cfg.sav startup-config

ステップ2 FXOS では、スタンドアロン、フェールオーバー、あるいはクラスタリング展開のために、 Chassis Manager または FXOS CLI を使用し、『ASA Upgrade Guide』のアップグレード手順に 従って ASA ソフトウェアの古いバージョンを使います。この場合は、ASA の新しいバージョ ンではなく、古いバージョンを指定します。

# **Firepower 4100/9300** のダウングレード

バックアップ設定をスタートアップ コンフィギュレーションに復元し、ASA のバージョンを 古いバージョンに設定してからリロードすることによって、ASA ソフトウェアのバージョンを ダウングレードすることができます。

# 始める前に

- この手順ではアップグレードする前にASAのバックアップ設定を行う必要があるため、 古い設定を復元することができます。古い設定を復元しない場合は、新規または変更され た機能を表す互換性のないコマンドが存在する可能性があります。新しいコマンドは、ソ フトウェアの古いバージョンをロードすると拒否されます。
- ASAの古いバージョンが、FXOSの現在のバージョンと互換性があることを確認します。
   互換性がない場合は、古い ASA 設定を復元する前に最初の手順として FXOS をダウングレードします。ダウングレードされた FXOS も、(ダウングレードする前に) ASA の現在のバージョンと互換性があることを確認してください。互換性を実現できない場合は、
   ダウングレードを実行しないことをお勧めします。

# 手順

ステップ1 ASA CLI で、バックアップの ASA 設定をスタートアップ コンフィギュレーションにコピーし ます。フェールオーバーまたはクラスタリングの場合は、アクティブ/制御ユニットでこの手 順を実行します。この手順では、コマンドをスタンバイ/データユニットに複製します。

## copy old\_config\_url startup-config

write memory を使用して実行コンフィギュレーションをスタートアップコンフィギュレーションに保存しないことが重要です。このコマンドは、バックアップ設定を上書きします。

例:

ciscoasa# copy disk0:/9.8.4\_cfg.sav startup-config

- ステップ2 FXOS では、スタンドアロン、フェールオーバー、あるいはクラスタリング展開のために、 Chassis Manager または FXOS CLI を使用し、『ASA Upgrade Guide』のアップグレード手順に 従って ASA ソフトウェアの古いバージョンを使います。この場合は、ASA の新しいバージョ ンではなく、古いバージョンを指定します。
- ステップ3 また、FXOS をダウングレードする場合は、スタンドアロン、フェールオーバー、あるいはク ラスタリング展開のために、Chassis Manager またはFXOS CLI を使用し、『ASA Upgrade Guide』 のアップグレード手順に従ってFXOS ソフトウェアの古いバージョンを最新のバージョンに設 定します。
## ISA 3000 のダウングレード

ダウングレードでは、ISA 3000 モデルで以下の機能を完了するためのショートカットが存在します。

- •ブートイメージコンフィギュレーションのクリア(clear configure boot)。
- •古いイメージへのブートイメージの設定(boot system)。
- (オプション)新たなアクティベーション キーの入力 (activation-key)。
- 実行コンフィギュレーションのスタートアップへの保存(write memory)。これにより、 BOOT環境変数を古いイメージに設定します。このため、リロードすると古いイメージが ロードされます。
- ・古いコンフィギュレーションのバックアップをスタートアップコンフィギュレーションに コピーします(copy old\_config\_ur startup-config)。
- ・リロード (reload)。

### 始める前に

 この手順ではアップグレードする前にASAのバックアップ設定を行う必要があるため、 古い設定を復元することができます。

### 手順

ステップ1 [Tools] > [Downgrade Software] を選択します。

[Downgrade Software] ダイアログボックスが表示されます。

ステップ2 ASA イメージの場合、[Select Image File] をクリックします。

[Browse File Locations] ダイアログボックスが表示されます。

- ステップ3 次のいずれかのオプションボタンをクリックします。
  - [Remote Server]: ドロップダウンリストで [ftp]、[smb]、[http] のいずれかを選択し、以前 のイメージファイルのパスを入力します。
  - [Flash File System]: [Browse Flash] をクリックして、ローカル フラッシュ ファイル システムにある以前のイメージ ファイルを選択します。
- ステップ4 [Configuration] で [Browse Flash] をクリックし、移行前の設定ファイルを選択します。
- ステップ5 (任意) バージョン 8.3 よりも前のアクティベーション キーに戻す場合は、[Activation Key] フィールドで以前のアクティベーション キーを入力します。
- ステップ6 [Downgrade] をクリックします。

## ファイルの管理

ASDM には、基本的なファイル管理タスクを実行するのに便利なファイル管理ツール セット が用意されています。ファイル管理ツールにより、フラッシュメモリに保存されているファイ ルの表示、移動、コピー、および削除、ファイルの転送、およびリモート ストレージ デバイ ス (マウント ポイント)のファイルの管理を行うことができます。

# 

(注) マルチコンテキストモードの場合、このツールはシステムのセキュリティコンテキストでだけ使用できます。

## ファイル アクセスの設定

ASA では、FTP クライアント、セキュア コピー クライアント、または TFTP クライアントを 使用できます。また、ASA をセキュア コピー サーバーとして設定することもできるため、コ ンピュータでセキュア コピー クライアントを使用できます。

## FTP クライアント モードの設定

ASA では、FTP サーバーとの間で、イメージファイルやコンフィギュレーションファイルの アップロードおよびダウンロードを実行できます。パッシブ FTP では、クライアントは制御接 続およびデータ接続の両方を開始します。パッシブモードではデータ接続の受け入れ側となる サーバーは、今回の特定の接続においてリッスンするポート番号を応答として返します。

### 手順

- ステップ1 [Configuration] > [Device Management] > [Management Access] > [File Access] > [FTP Client] ペイン で、[Specify FTP mode as passive] チェックボックスをオンにします。
- ステップ2 [Apply] をクリックします。

FTP クライアントのコンフィギュレーションが変更され、その変更内容が実行コンフィギュレーションに保存されます。

## セキュア コピー サーバーとしての ASA の設定

ASA 上でセキュア コピー (SCP) サーバーをイネーブルにできます。SSH による ASA へのア クセスを許可されたクライアントだけが、セキュア コピー接続を確立できます。

### 始める前に

- ・サーバーにはディレクトリ サポートがありません。ディレクトリ サポートがないため、 ASA の内部ファイルへのリモート クライアント アクセスは制限されます。
- サーバーでは、バナーまたはワイルドカードがサポートされていません。
- ASDM、その他のクライアントのHTTPSアクセスの設定(1174ページ)に従って、ASA でSSHを有効にします。
- SSH バージョン2接続をサポートするには、ASAのライセンスに強力な暗号化 (3DES/AES)ライセンスが必要です。
- 特に指定されていないかぎり、マルチ コンテキスト モードでは、システム実行スペース で次の手順を実行します。まだシステム コンフィギュレーション モードに入っていない 場合、[Configuration]>[Device List]ペインで、アクティブなデバイスの IP アドレスの下に ある [System] をダブルクリックします。
- セキュアコピーのパフォーマンスは、使用する暗号化アルゴリズムにある程度依存します。デフォルトで、ASAは3des-cbcaes128-cbcaes192-cbcaes256-cbcaes128-ctraes192-ctraes256-ctrの順にアルゴリズムをネゴシエートします。提示された最初のアルゴリズム(3des-cbc)が選択された場合、aes128-cbcなどの一層効率的なアルゴリズムが選択された場合よりも大幅にパフォーマンスが低下します。提示された暗号方式を変更するには、[Configuration]>[Device Management]>[Advanced]>[SSH Ciphers]ペインを使用します。たとえば、[Custom]を選択してaes128-cbcに設定します。

### 手順

**ステップ1** コンテキストモードによって次のように異なります。

- シングルモードの場合、[Configuration]>[Device Management]>[Management Access]>[File Access]>[Secure Copy (SCP)]の順に選択します。
- マルチモードの場合、[Configuration] > [Device Management] > [Device Administration] > [Secure Copy] の順に選択します。
- **ステップ2** [Enable secure copy server] チェック ボックスをオンにします。
- **ステップ3** (オプション) ASA は接続先の各 SCP サーバーの SSH ホストキーを保存します。必要に応じて、ASA データベースから手動でサーバとそのキーを追加または削除できます。

キーを追加するには、次の手順を実行します。

- a) 新しいサーバーの[Add]をクリックするか、または信頼できるSSHホストのテーブルから サーバーを選択し、[Edit]をクリックします。
- b) 新しいサーバーの [Host] フィールドに、サーバーの IP アドレスを入力します。
- c) [Add public key for the trusted SSH host] チェックボックスをオンにします。
- d) 次のいずれかのキーを指定します。

- フィンガープリント:すでにハッシュされているキーを入力します。たとえば、show コマンドの出力からコピーしたキーです。
- キー:SSHホストの公開キーまたはハッシュ値を入力します。キーストリングはリ モートピアのBase64で符号化されたRSA公開キーです。オープンSSHクライアント から(言い換えると.ssh/id\_rsa.pubファイルから)公開キー値を取得できます。Base64 で符号化された公開キーを送信した後、SHA-256によってそのキーがハッシュされま す。

キーを削除するには、信頼できる SSH ホストのテーブルからサーバーを選択し、[Delete] をクリックします。

**ステップ4** (オプション)新しいホストキーが検出されたときに通知を受け取るには、[Inform me when a new host key is detected] チェックボックスをオンにします。

デフォルトで、このオプションは有効になっています。このオプションがイネーブルになっている場合、ASAにまだ格納されていないホストキーを許可または拒否するように求められます。このオプションがディセーブルになっている場合、ASAは過去に保存されたことがないホストキーを自動的に許可します。

ステップ5 [適用 (Apply)] をクリックします。

#### 例

外部ホストのクライアントから、SCP ファイル転送を実行します。たとえば、Linux では次のコマンドを入力します。

scp -v -pw password [path/]source\_filename
username@asa\_address: {disk0|disk1}:/[path/]dest\_filename

-v は冗長を表します。-pw が指定されていない場合は、パスワードの入力を求めるプ ロンプトが表示されます。

## ASA TFTP クライアントのパス設定

TFTPは、単純なクライアント/サーバーファイル転送プロトコルで、RFC 783 および RFC 1350 Rev. 2 で規定されています。TFTP サーバーとの間でファイルをコピーできるように、ASA を TFTP クライアントとして設定できます。これにより、コンフィギュレーションファイルを バックアップし、それらを複数の ASA にプロパゲートできます。

ここでは、TFTP サーバーへのパスを事前定義できるため、copy および configure net などのコ マンドで入力する必要がなくなります。 手順

- ステップ1 [Configuration] > [Device Management] > [Management Access] > [File Access] > [TFTP Client] の順に選択し、[Enable] チェックボックスをオンにします。
- ステップ2 [Interface Name] ドロップダウンリストから、TFTP クライアントとして使用するインターフェ イスを選択します。
- ステップ3 コンフィギュレーションファイルの保存先とする TFTP サーバーの IP アドレスを [IP Address] フィールドに入力します。
- ステップ4 コンフィギュレーションファイルの保存先とする TFTP サーバーへのパスを [Path] フィールド に入力します。

例:/tftpboot/asa/config3

ステップ5 Apply をクリックします。

## マウント ポイントの追加

CIFS マウント ポイントまたは FTP マウント ポイントを追加できます。

### CIFS マウント ポイントの追加

共通インターネットファイルシステム (CIFS) マウントポイントを定義するには、次の手順 を実行します。

### 手順

| ステップ1         | [Configuration] > [Device Management] > [Management Access] > [File Access] > [Mount-Points] の順に選択し、[Add] > [CIFS Mount Point] の順にクリックします。 |
|---------------|----------------------------------------------------------------------------------------------------|
|               | [Add CIFS Mount Point] ダイアログボックスが表示されます。                                                                                                   |
| ステップ <b>2</b> | [Enable mount point] チェックボックスをオンにします。                                                                                                    |
|               | これにより、ASA 上の CIFS ファイル システムが UNIX のファイル ツリーに接続されます。                                                                                        |
| ステップ3         | [Mount Point Name] フィールドに、既存の CIFS が存在する位置の名前を入力します。                                                                                       |
| ステップ4         | [Server Name] フィールドまたは [IP Address] フィールドに、マウント ポイントを配置するサーバーの名前または IP アドレスを入力します。                                                         |
| ステップ5         | [Share Name] フィールドに、CIFS サーバー上のフォルダの名前を入力します。                                                                                              |
| ステップ6         | [NT Domain Name] フィールドに、サーバーが常駐する NT ドメインの名前を入力します。                                                                                        |
| ステップ <b>7</b> | サーバーに対するファイル システムのマウントを認可されているユーザーの名前を、[User                                                                                               |
|               | Name] フィールドに入力します。                                                                                                    |
| ステップ8         | サーバーに対するファイル システムのマウントを認可されているユーザーのパスワードを、<br>[Password] フィールドに入力します。                                                                      |

- ステップ9 [Confirm Password] フィールドにパスワードを再入力します。
- **ステップ10** [OK] をクリックします。 [Add CIFS Mount Point] ダイアログボックスが閉じます。
- **ステップ11** [Apply] をクリックします。

### FTP マウント ポイントの追加

FTP マウント ポイントの場合、FTP サーバーには UNIX のディレクトリ リスト スタイルが必要です。Microsoft FTP サーバーには、デフォルトで MS-DOS ディレクトリ リスト スタイルがあります。

### 手順

ステップ1 [Configuration] > [Device Management] > [Management Access] > [File Access] > [Mount-Points] の順に選択し、[Add] > [FTP Mount Point] の順にクリックします。

[Add FTP Mount Point] ダイアログボックスが表示されます。

- **ステップ2** [Enable] チェックボックスを選択します。 これにより、ASA 上の FTP ファイル システムが UNIX のファイル ツリーに接続されます。
- **ステップ3** [Mount Point Name] フィールドに、既存の FTP が存在する位置の名前を入力します。
- ステップ4 [Server Name] フィールドまたは [IP Address] フィールドに、マウントポイントを配置するサーバーの名前または IP アドレスを入力します。
- ステップ5 [Mode] フィールドで、オプションボタン([Active] または [Passive])をクリックして FTP モードを選択します。[Passive] モードを選択した場合、クライアントでは、FTP コントロール接続 とデータ接続がともに起動します。サーバーは、この接続をリッスンするポートの番号で応答 します。
- **ステップ6** FTP ファイル サーバへのディレクトリ パス名を [Path to Mount] フィールドに入力します。
- ステップ7 サーバーに対するファイルシステムのマウントを認可されているユーザーの名前を、[User Name] フィールドに入力します。
- **ステップ8** サーバーに対するファイルシステムのマウントを認可されているユーザーのパスワードを、 [Password] フィールドに入力します。
- **ステップ9** [Confirm Password] フィールドにパスワードを再入力します。
- **ステップ10** [OK] をクリックします。

[Add FTP Mount Point] ダイアログボックスが閉じます。

ステップ11 [Apply] をクリックします。

## ファイル管理ツールへのアクセス

ファイル管理ツールを使用するには、次の手順を実行します。

手順

**ステップ1** メイン ASDM アプリケーション ウィンドウで、[Tools] > [File Management] の順に選択しま す。

[File Management] ダイアログボックスが表示されます。

- [Folders] ペインには、ディスク上にあるフォルダが表示されます。
- [Flash Space] は、フラッシュ メモリの合計容量と、使用可能なメモリ容量を示します。
- ・[Files] 領域には、選択したフォルダのファイルについて次の情報が表示されます。
  - ・パス
  - ファイル名
  - ・サイズ (バイト単位)
  - 修正時刻
  - ・選択したファイルの種類(ブートコンフィギュレーション、ブートイメージファイル、ASDMイメージファイル、SVCイメージファイル、CSDイメージファイル、またはAPCFイメージファイル)を示す、ステータス
- **ステップ2** 選択したファイルをブラウザに表示するには、[View] をクリックします。
- **ステップ3** 選択したファイルを切り取って別のディレクトリに貼り付けるには、[Cut]をクリックします。
- **ステップ4** 選択したファイルをコピーして別のディレクトリに貼り付けるには、[Copy] をクリックします。
- **ステップ5** コピーしたファイルを選択した場所に貼り付けるには、[Paste] をクリックします。
- ステップ6 選択したファイルをフラッシュメモリから削除するには、[Delete] をクリックします。
- ステップ1 ファイルの名前を変更するには、[Rename]をクリックします。
- ステップ8 ファイルを保存するディレクトリを新規作成するには、[New Directory] をクリックします。
- **ステップ9** [File Transfer] ダイアログボックスを開くには、[File Transfer] をクリックします。詳細については、「ファイルの転送(1242ページ)」を参照してください。
- ステップ10 [Manage Points]ダイアログボックスを開くには、[Mount Points]をクリックします。詳細については、マウントポイントの追加 (1239ページ)を参照してください。

## ファイルの転送

File Transfer ツールにより、ローカルにあるファイルとリモートにあるファイルを転送できま す。PC またはフラッシュ ファイル システムのローカル ファイルを ASA との間で転送できま す。HTTP、HTTPS、TFTP、FTP、または SMB を使用して、ASA との間でファイルを転送で きます。

(注) IPS SSP ソフトウェア モジュールの場合、IPS ソフトウェアを disk0 にダウンロードする前に、 フラッシュメモリに少なくとも50%の空きがあることを確認してください。IPS をインストー ルするときに、IPS のファイル システム用に内部フラッシュ メモリの 50% が予約されます。

## ローカル PC とフラッシュ間でのファイル転送

ローカルPCとフラッシュファイルシステムとの間でファイルを転送するには、次の手順を実行します。

### 手順

**ステップ1** メイン ASDM アプリケーション ウィンドウで、[Tools] > [File Management] の順に選択します。

[File Management] ダイアログボックスが表示されます。

**ステップ2** [File Transfer] の横にある下矢印をクリックし、続いて [Between Local PC and Flash] をクリック します。

[File Transfer] ダイアログボックスが表示されます。

- ステップ3 ローカル PC またはフラッシュ ファイル システムのどちらかで、アップロードまたはダウン ロードしたいファイルを選択し、目的の場所にドラッグします。または、ローカル PC または フラッシュ ファイル システムのどちらかで、アップロードまたはダウンロードしたいファイ ルを選択し、右矢印または左矢印をクリックし、目的の場所にファイルを転送します。
- ステップ4 完了したら [Close] をクリックします。

## リモート サーバーとフラッシュ間でのファイル転送

リモート サーバーとフラッシュ ファイル システムとの間でファイルを転送するには、次の手順を実行します。

#### 手順

**ステップ1** メイン ASDM アプリケーション ウィンドウで、[Tools] > [File Management] の順に選択しま す。

[File Management] ダイアログボックスが表示されます。

**ステップ2** [File Transfer] ドロップダウン リストで下矢印をクリックし、[Between Remote Server and Flash] をクリックします。

[File Transfer] ダイアログボックスが表示されます。

- ステップ3 リモート サーバーからファイルを転送するには、[Remote server] オプションをクリックします。
- ステップ4 転送対象になるソースファイルを定義します。
  - a) (オプション) ASA がサーバーとの通信に使用するインターフェイスを指定します。イン ターフェイスを指定しない場合、ASA は管理専用のルーティング テーブルをチェックし ます。ここで一致が見つからない場合はデータのルーティング テーブルをチェックしま す。
  - b) サーバーの IP アドレスを含めたファイルの場所へのパスを選択します。

- c) FTP の場合はリモート サーバーのタイプを、HTTP または HTTPS の場合はリモート サーバーのポート番号を入力します。有効な FTP タイプは次のとおりです。
  - ap: パッシブ モードの ASCII ファイル
  - an:非パッシブモードのASCIIファイル
  - ip: パッシブモードのバイナリイメージファイル
  - in: 非パッシブ モードのバイナリ イメージ ファイル
- ステップ5 フラッシュファイルシステムからファイルを転送するには、[Flash file system] オプションを選択します。
- ステップ6 ファイルの場所へのパスを入力するか、[Browse Flash] をクリックしてファイルの場所を指定 します。
- ステップ7 また、CLIにより、スタートアップコンフィギュレーション、実行コンフィギュレーション、 または SMB ファイル システムからファイルをコピーすることもできます。Copy コマンドの 使用方法については、CLI コンフィギュレーション ガイドを参照してください。
- ステップ8 転送するファイルの宛先を定義します。
  - a) フラッシュファイルシステムにファイルを転送するには、[Flash file system] オプションを 選択します。
  - b) ファイルの場所へのパスを入力するか、[Browse Flash]をクリックしてファイルの場所を指 定します。

<sup>(</sup>注) ファイル転送は IPv4 および IPv6 のアドレスをサポートしています。

- **ステップ9** リモート サーバーにファイルを転送するには、[Remote server] オプションを選択します。
  - a) (オプション) ASA がサーバーとの通信に使用するインターフェイスを指定します。イン ターフェイスを指定しない場合、ASA は管理専用のルーティング テーブルをチェックし ます。ここで一致が見つからない場合はデータのルーティング テーブルをチェックしま す。
  - b) ファイルの場所へのパスを入力します。
  - c) FTP 転送の場合はタイプを入力します。有効なタイプは次のとおりです。
    - ap: パッシブ モードの ASCII ファイル
    - an:非パッシブモードのASCIIファイル
    - ip: パッシブ モードのバイナリ イメージファイル
    - in: 非パッシブ モードのバイナリ イメージ ファイル
- **ステップ10** [Transfer] をクリックしてファイル転送を開始します。 [Enter Username and Password] ダイアログボックスが表示されます。
- **ステップ11** リモート サーバーのユーザー名、パスワード、ドメイン(必要な場合)が表示されます。
- **ステップ12** [OK] をクリックし、ファイル転送を続行します。 ファイル転送プロセスには数分かかる場合があります。必ず終了するまでお待ちください。
- ステップ13 ファイル転送が完了したら [Close] をクリックします。

# ASA イメージ、ASDM、およびスタートアップ コンフィ ギュレーションの設定

複数の ASA または ASDM イメージがある場合は、ブートするイメージを指定する必要があり ます。イメージを設定しない場合はデフォルトのブートイメージが使用され、そのイメージは 意図されたものではない可能性があります。スタートアップコンフィギュレーションでは、コ ンフィギュレーション ファイルを任意で指定できます。

次のモデルのガイドラインを参照してください。

- Firepower 4100/9300 シャーシ: ASA のアップグレードは FXOS によって管理されます。 ASA オペレーティング システム内で ASA をアップグレードすることはできないため、 ASA イメージに対してこの手順を使用しないでください。ASA と FXOS は個別にアップ グレードでき、FXOSディレクトリリストに別々に表示されます。ASAパッケージには必 ず ASDM が含まれています。
- プラットフォームモードの Firepower 2100: ASA、ASDM、および FXOS のイメージは1 つのパッケージに一緒にバンドルされています。パッケージの更新はFXOSによって管理 されます。ASA オペレーティング システム内で ASA をアップグレードすることはできな

- Firepower 1000、アプライアンスモードの2100、Cisco Secure Firewall 3100: ASA、ASDM、 および FXOS のイメージは1つのパッケージに一緒にバンドルされています。パッケージ の更新は、次の手順を使用して ASA によって管理されます。これらのプラットフォーム では、ブートするイメージを識別するために ASA が使用されますが、基盤となるメカニ ズムはレガシー ASA とは異なります。詳細については、以下のコマンドの説明を参照し てください。
- モデルのASDM: ASDMはASAオペレーティングシステム内からアップグレードできる ため、バンドルされたASDMイメージのみを使用する必要はありません。プラットフォー ムモードのFirepower 2100ではFirepower 4100/9300、手動でアップロードするASDMイ メージはFXOSイメージリストに表示されません。ASAからASDMイメージを管理する 必要があります。
- (注) ASAバンドルをアップグレードすると、同じ名前(asdm.bin)であるため、バンドル内のASDMイメージがASA上の前のASDMバンドルイメージに置き換わります。ただし、アップロードした別のASDMイメージ(たとえばasdm-782.bin)を手動で選択すると、バンドルアップグレード後も引き続き同じイメージが使用されます。互換性のあるASDMバージョンを実行していることを確認するには、バンドルをアップグレードする前にASDMをアップグレードするか、またはASAバンドルをアップグレードする直前に、バンドルされたASDMイメージ(asdm.bin)を使用するようにASAを再設定する必要があります。
  - ASA 仮想:初期導入時の ASA 仮想 パッケージでは、ASA イメージが読み取り専用 boot:/パーティションに配置されます。ASA 仮想 をアップグレードする際は、フラッシュメモリ内の別のイメージを指定します。後でコンフィギュレーションをクリアすると、ASA 仮想は元の展開のイメージをロードするようになることに注意してください。初期導入時のASA 仮想 パッケージには、フラッシュメモリに配置される ASDM イメージも含まれています。ASDM イメージを個別にアップグレードできます。

次のデフォルト設定を参照してください。

- ・ASA イメージ:
  - Firepower 1000、アプライアンスモードの 2100、Cisco Secure Firewall 3100:以前実行 していたブートイメージをブートします。
  - その他の物理 ASA:内部フラッシュメモリ内で見つかった最初のアプリケーション イメージをブートします。
  - •ASA 仮想:最初に展開したときに作成された、読み取り専用のboot:/パーティション にあるイメージをブートします。

- Firepower 4100/9300 シャーシ: どの ASA イメージをブートするかは FXOS システム によって決定されます。この手順を使用して ASA イメージを設定することはできま せん。
- プラットフォームモードのFirepower 2100:どのASA/FXOSパッケージをブートする かはFXOSシステムによって決定されます。この手順を使用してASAイメージを設 定することはできません。
- ・すべての ASA 上の ASDM イメージ:内部フラッシュメモリ内で見つかった(この場所に イメージがない場合は外部フラッシュメモリ内で見つかった)最初の ASDM イメージを ブートします。
- スタートアップコンフィギュレーション:デフォルトで、ASAは、隠しファイルである スタートアップコンフィギュレーションからブートします。

#### 手順

ステップ1 [設定(Configuration)]>[デバイス管理(Device Management)]>[システム イメージ/設定 (System Image/Configuration)]>[ブート イメージ/設定(Boot Image/Configuration)]を選 択します。

> Firepower 1000、アプライアンスモードの2100、Cisco Secure Firewall 3100:1つのイメージの み追加できます。新しいイメージにアップグレードする場合は、以前に設定したイメージを削 除する必要があります。この変更を適用すると、システムによってアクションが実行されま す。システムはイメージを検証して解凍し、ブート場所(FXOS によって管理される disk0 の内 部ロケーション)にコピーします。ASA をリロードすると、新しいイメージがロードされま す。リロードする前に注意してください。ブートイメージの場所を削除して再適用すると、 ブートロケーションから新しいイメージを削除できます。そのため、現在のイメージは引き続 き実行されます。この変更を適用した後、ASAのフラッシュメモリから元のイメージファイル を削除することもできます。また、ASA はブート場所から正しく起動します。他のモデルとは 異なり、スタートアップコンフィギュレーション内のこのコマンドは、ブートイメージには影 響しません。リロード時には、最後にロードされたブートイメージが常に実行されます。Cisco ダウンロードサイトからロードできるのは、元のファイル名のイメージのみです。ファイル名 を変更した場合はロードされません。

> 他のモデル:起動イメージとして使用するバイナリイメージファイルは、ローカルから4つ まで指定できます。また TFTP サーバーのイメージを1つ指定して、そこからデバイスをブー トできます。TFTP サーバーに格納されているイメージを指定する場合は、そのファイルをリ スト内の先頭に配置する必要があります。デバイスが、イメージのロード元の TFTP サーバに 到達できない場合は、フラッシュメモリに保存されているリスト内の次のイメージファイル のロードが試行されます。

- **ステップ2** [ブートイメージ/設定(Boot Image/Configuration)] ペインで[追加(Add)]をクリックしま す。
- ステップ3 ブートするイメージを参照します。TFTPイメージの場合は、[ファイル名(File Name)]フィールドに TFTP URL を入力します。[OK] をクリックします。

- ステップ4 [上へ移動(Move Up)]ボタンと[下へ移動(Move Down)]ボタンを使用してイメージの順番を並べ替えます。
- ステップ5 (オプション)[ブート設定ファイルパス(Boot Configuration File Path)]フィールドで、[フ ラッシュを参照(Browse Flash)]をクリックしてコンフィギュレーションを選択してスタート アップ コンフィギュレーション ファイルを指定します。[OK] をクリックします。
- ステップ6 [ASDM イメージファイル パス(ASDM Image File Path)] フィールドで、[フラッシュを参照 (Browse Flash)]をクリックしてイメージを選択して ASDM イメージを指定します。[OK] を クリックします。
- ステップ7 [Apply] をクリックします。

# コンフィギュレーションまたはその他のファイルのバッ クアップと復元

システム障害に備えて、コンフィギュレーションファイルなどのシステムファイルを定期的 にバックアップすることを推奨します。

## 完全なシステム バックアップまたは復元の実行

次の手順では、コンフィギュレーションおよびイメージの zipバックアップ zip ファイルへの バックアップおよび復元方法と、そのファイルのローカルコンピュータへの転送方法について 説明します。

## バックアップまた復元を開始する前に

- バックアップまたは復元を開始する前に、バックアップまたは復元場所に使用可能なディスク領域が少なくとも 300 MB ある必要があります。
- •ASAは、シングルコンテキストモードである必要があります。
- バックアップ中またはバックアップ後にコンフィギュレーションを変更した場合、その変 更内容はバックアップに含められません。バックアップの実行後にコンフィギュレーショ ンを変更してから復元を実行した場合、このコンフィギュレーションの変更は上書きされ ます。結果として、ASA は異なる挙動をすることもあります。
- •一度に開始できるバックアップまたは復元は1つだけです。
- コンフィギュレーションは、元のバックアップを実行したときと同じASAバージョンにのみ復元できます。復元ツールを使用して、ASAの異なるバージョン間でコンフィギュレーションを移行することはできません。コンフィギュレーションの移行が必要な場合、ASAは、新しいASAOSをロードした時に常駐するスタートアップコンフィギュレーションを自動的にアップグレードします。

- クラスタリングを使用する場合、バックアップまたは復元できるのは、スタートアップコンフィギュレーション、実行コンフィギュレーション、およびアイデンティティ証明書のみです。ユニットごとに別々にバックアップを作成および復元する必要があります。
- フェールオーバーを使用する場合、バックアップの作成および復元は、アクティブユニットとスタンバイユニットに対して別々に行う必要があります。
- ASA にマスターパスフレーズを設定している場合は、この手順で作成したバックアップ コンフィギュレーションの復元時にそのマスターパスフレーズが必要となります。ASA のマスターパスフレーズが不明な場合は、マスターパスフレーズの設定(790ページ)を 参照して、バックアップを続行する前に、マスターパスフレーズをリセットする方法を確 認してください。
- ・PKCS12 データをインポート(crypto ca trustpoint コマンドを使用)する際にトラストポイントがRSA キーを使用している場合、インポートされたキーペアにはトラストポイントと同じ名前が割り当てられます。この制約のため、ASDMコンフィギュレーションを復元した後でトラストポイントおよびそのキーペアに別の名前を指定した場合、スタートアップコンフィギュレーションは元のコンフィギュレーションと同じになるのに、実行コンフィギュレーションには異なるキーペア名が含まれることになります。つまり、キーペアとトラストポイントに別の名前を使用した場合は、元のコンフィギュレーションを復元できないということです。この問題を回避するため、トラストポイントとそのキーペアには必ず同じ名前を使用してください。
- CLIを使用してバックアップしてからASDMを使用して復元したり、その逆を行うことはできません。
- 各バックアップファイルに含まれる内容は次のとおりです。
  - 実行コンフィギュレーション
  - •スタートアップ コンフィギュレーション
  - すべてのセキュリティイメージ

Cisco Secure Desktop およびホスト スキャンのイメージ

Cisco Secure Desktop およびホスト スキャンの設定

AnyConnect クライアント (SVC) 画像とプロファイル

AnyConnect クライアント (SVC) のカスタマイズおよびトランスフォーム

- アイデンティティ証明書(アイデンティティ証明書に関連付けられた RSA キーペア は含まれるが、スタンドアロンキーは除外される)
- VPN 事前共有キー
- SSL VPN コンフィギュレーション
- アプリケーション プロファイルのカスタム フレームワーク (APCF)
- ブックマーク
- カスタマイゼーション

- ・ダイナミック アクセス ポリシー (DAP)
- プラグイン
- 接続プロファイル用の事前入力スクリプト
- プロキシ自動設定
- 変換テーブル
- •Web コンテンツ
- •バージョン情報

## システムのバックアップ

この手順では、完全なシステム バックアップを実行する方法について説明します。

### 手順

- **ステップ1** コンピュータ上にフォルダを作成し、バックアップファイルを保存します。こうすると、後で 復元するときに探しやすくなります。
- ステップ2 [Tools] > [Backup Configurations] を選択します。

[Backup Configurations] ダイアログボックスが表示されます。[SSL VPN Configuration] 領域の下 矢印をクリックし、SSL VPN コンフィギュレーションのバックアップ オプションを確認しま す。デフォルトでは、すべてのコンフィギュレーションファイルがチェックされ、利用できる 場合にはバックアップされます。リスト内のすべてのファイルをバックアップするには、手順 5 に進みます。

- ステップ3 バックアップするコンフィギュレーションを選択する場合は、[Backup All] チェックボックス をオフにします。
- **ステップ4** バックアップするオプションの横にあるチェックボックスをオンにします。
- ステップ5 [Browse Local to specify a directory and file name for the backup .zip file] をクリックします。
- **ステップ6** [Select]ダイアログボックスで、バックアップファイルを格納するディレクトリを選択します。
- **ステップ7** [Select] をクリックします。[Backup File] フィールドにパスが表示されます。
- **ステップ8** ディレクトリパスの後にバックアップファイルの宛先の名前を入力します。バックアップファ イルの名前の長さは、3 ~ 232 文字の間である必要があります。
- **ステップ9** [Backup] をクリックします。証明書をバックアップする場合や、ASA でマスター パスフレー ズを使用している場合を除き、すぐにバックアップが続行されます。
- ステップ10 ASA でマスター パスフレーズを設定し、イネーブルにしている場合、バックアップを続行す る前に、マスターパスフレーズが不明な場合は変更することを推奨する警告メッセージが表示 されます。マスター パスフレーズがわかっている場合は、[Yes] をクリックしてバックアップ を続行します。ID 証明書をバックアップする場合を除き、すぐにバックアップが続行されま す。

- ステップ11 ID 証明書をバックアップする場合は、証明書を PKCS12 形式でエンコーディングするために 使用する別のパスフレーズを入力するように求められます。パスフレーズを入力するか、また はこの手順をスキップすることができます。
  - (注) ID 証明書だけがこのプロセスによってバックアップされます。
    - ・証明書を暗号化するには、[Certificate Passphrase]ダイアログボックスで証明書のパスフレーズを入力および確認し、[OK]をクリックします。証明書の復元時に必要となるため、このダイアログボックスに入力したパスワードを覚えておく必要があります。
    - •[Cancel]をクリックすると、この手順がスキップされ、証明書はバックアップされません。
  - [OK] または [Cancel] をクリックすると、すぐにバックアップが開始されます。
- **ステップ12** バックアップが完了すると、ステータスウィンドウが閉じ、[Backup Statistics] ダイアログボックスが表示され、成功または失敗のメッセージが示されます。
  - (注) バックアップの「失敗」メッセージは多くの場合、指定されたタイプの既存のコン フィギュレーションが存在しない場合に表示されます。
- ステップ13 [OK] をクリックし、[Backup Statistics] ダイアログボックスを閉じます。

## バックアップの復元

zip tar.gz ファイルからローカル PC に復元するコンフィギュレーションやイメージを指定します。

### 手順

- ステップ1 [Tools] > [Restore Configurations] を選択します。
- ステップ2 [Restore Configurations] ダイアログボックスで、[Browse Local Directory] をクリックし、ローカ ルコンピュータ上の、復元するコンフィギュレーションが含まれている zip ファイルを選択 し、[Select] をクリックします。[Local File] フィールドにパスと zip ファイル名が表示されま す。

復元する zip ファイルは、[Tools] > [Backup Configurations] オプションを選択して作成したもの である必要があります。

- ステップ3 [Next]をクリックします。2つ目の[Restore Configuration]ダイアログボックスが表示されます。 復元するコンフィギュレーションの横にあるチェックボックスをオンにします。使用可能なす べての SSL VPN コンフィギュレーションがデフォルトで選択されています。
- ステップ4 [Restore] をクリックします。
- **ステップ5** バックアップファイルの作成時に、証明書の暗号化に使用する証明書パスフレーズを指定して いる場合は、このパスフレーズを入力するように ASDM から求められます。

- ステップ6 実行コンフィギュレーションの復元を選択した場合、実行コンフィギュレーションを結合する か、実行コンフィギュレーションを置換するか、または復元プロセスのこの部分をスキップす るかを尋ねられます。
  - コンフィギュレーションの結合では、現在の実行コンフィギュレーションとバックアップ された実行コンフィギュレーションが結合されます。
  - 実行コンフィギュレーションの置換では、バックアップされた実行コンフィギュレーションのみが使用されます。
  - この手順をスキップすると、バックアップされた実行コンフィギュレーションは復元され ません。

ASDM では、復元操作が完了するまでステータス ダイアログボックスが表示されます。

ステップ7 実行コンフィギュレーションを置換または結合した場合は、ASDM を閉じてから再起動しま す。実行コンフィギュレーションを復元しなかった場合は、ASDM セッションをリフレッシュ して、変更を有効にします。

## 自動バックアップおよび復元の設定(ISA 3000)

ISA 3000 では、設定を保存するたびに、特定の場所への自動バックアップを設定できます。

自動復元では、完全な設定を SD フラッシュメモリカードにロードして、新しいデバイスを簡 単に設定できます。工場出荷時のデフォルト設定では、自動復元が有効になっています。

## 自動バックアップの設定(ISA 3000)

ISA 3000 では、設定を保存するたびに、特定の場所への自動バックアップを設定できます。

#### 始める前に

この機能は、ISA 3000のみで使用できます。

### 手順

- ステップ1 [構成(Configuration)]>[デバイス管理(Device Management)]>[自動バックアップと復元の設定(Auto Backup & Restore Configuration)]の順に選択します。
- **ステップ2**[自動バックアップ設定(Automatic Restore Configuration)]をオンまたはオフにして、自動バッ クアップを有効または無効にします。

自動バックアップを有効にした場合、設定を保存すると、その設定は自動的にバックアップの 場所とスタートアップコンフィギュレーションに保存されます。バックアップファイルの名前 は「auto-backup-asa.tgz」です。

次のパラメータを設定します。

- [インターフェイス(Interface)]:オフデバイスストレージを指定した場合に、バックアップ URL に到達するためのインターフェイスを指定します。interface name を指定しない場合、ASA は管理専用のルーティングテーブルをチェックします。ここで一致が見つからない場合はデータのルーティングテーブルをチェックします。
- 「場所(Location)]:データのバックアップに使用するストレージメディアを指定します。 URL またはローカルストレージを指定できます。disk0 は内部フラッシュドライブです。 disk1 は USB 1 のオプションの USB メモリスティックです。disk2 は USB 2 のオプション の USB メモリスティックです。disk3 は SD メモリカードです。自動復元のデフォルトは disk3:です。
- •[パスフレーズ (Passphrase)]: バックアップデータを保護するためのパスフレーズを設定 します。自動復元のデフォルトは「cisco」です。

## 自動復元の設定(ISA 3000)

自動復元モードは、ユーザの操作なしでデバイスのシステム設定を復元します。たとえば、保存したバックアップ設定を含む SD メモリカードを新しいデバイスに挿入し、デバイスの電源をオンにします。デバイスが起動すると、システム設定を復元する必要があるかどうかを判断するために SD カードがチェックされます。(復元は、バックアップファイルに別のデバイスの「フィンガープリント」がある場合にのみ開始されます。バックアップファイルのフィンガープリントは、バックアップまたは復元操作中に現在のデバイスに一致するように更新されます。そのため、デバイスがすでに復元を完了している場合、またはデバイスが独自のバックアップを作成している場合は、自動復元はスキップされます。)フィンガープリントに復元が必要であることが示されている場合、デバイスはシステム設定を置き換えます(startup-config、running-config、SSL VPN 設定など。バックアップの内容の詳細については、システムのバックアップ(1249ページ)を参照してください)。デバイスの起動が完了すると、保存された設定が実行されます。

工場出荷時のデフォルト設定では自動復元が有効になっているため、デバイスの事前設定を実行しなくても、SDメモリカードにロードされた完全な設定で新しいデバイスを簡単に設定できます。

デバイスは、システム設定を復元する必要があるかどうかをブートプロセスの早い段階で決定 する必要があるため、ROMMON変数をチェックして、デバイスが自動復元モードかどうかを 判断し、バックアップ設定の場所を取得します。次の ROMMON 変数が使用されます。

• **RESTORE\_MODE** = {auto | manual}

デフォルトは auto です。

• RESTORE\_LOCATION = {disk0: | disk1: | disk2: | disk3:}

デフォルトは disk3: です。

• **RESTORE\_PASSPHRASE** = *key* 

デフォルトは cisco です。

自動復元設定を変更するには、次の手順を実行します。

### 始める前に

- •この機能は、ISA 3000のみで使用できます。
- ・デフォルトの復元設定を使用する場合は、SDメモリカード(部品番号SD-IE-1GB=)を取り付ける必要があります。
- 自動復元を有効にするためにデフォルト設定を復元する必要がある場合は、configure factory default コマンドを使用します。このコマンドは、トランスペアレントファイア ウォール モードでのみ使用できます。そのため、ルーテッドファイアウォール モードの 場合は、最初に firewall transparent コマンドを使用します。

### 手順

- ステップ1 [構成(Configuration)]>[デバイス管理(Device Management)]>[自動バックアップと復元 の設定(Auto Backup & Restore Configuration)]の順に選択します。
- **ステップ2** [自動復元設定(Automatic Restore Configuration)]をオンまたはオフにして、自動復元を有効 または無効にします。

復元されるファイルの名前は「auto-backup-asa.tgz」です。自動復元を有効にする場合は、次の パラメータを設定します。

- •[場所(Location)]: データの復元に使用するストレージメディアを指定します。disk0は 内部フラッシュドライブです。disk1はUSB1のオプションのUSBメモリスティックで す。disk2はUSB2のオプションのUSBメモリスティックです。disk3はSDメモリカード です。デフォルトはdisk3です。
- •[パスフレーズ (Passphrase)]: バックアップデータを読み取るパスフレーズを設定しま す。デフォルトは「cisco」です。

## TFTP サーバーへの実行コンフィギュレーションの保存

この機能により、現在の実行コンフィギュレーションファイルのコピーをTFTPサーバーに保存します。

手順

ステップ1 [File] > [Save Running Configuration to TFTP Server] を選択します。

[Save Running Configuration to TFTP Server] ダイアログボックスが表示されます。

- ステップ2 TFTP サーバーの IP アドレスと、コンフィギュレーション ファイルの保存先となる TFTP サー バー上のファイル パスを入力して、[Save Configuration] をクリックします。
  - (注) デフォルトの TFTP 設定を行うには、[Configuration] > [Device Management] > [Management Access] > [File Access] > [TFTP Client] の順に選択します。この設定を行った後は、このダイアログボックスに、TFTP サーバーの IP アドレスと TFTP サーバー上でのファイルパスが自動的に表示されます。

# システム再起動のスケジュール

System Reload ツールにより、システムの再起動をスケジュールしたり、現在の再起動をキャンセルしたりできます。

#### 手順

- ステップ1 [Tools] > [System Reload] を選択します。
- ステップ2 [Reload Scheduling] 領域で、次の設定を定義します。
  - a) [Configuration State] では、再起動時に実行コンフィギュレーションを保存するか、破棄するかのどちらかを選択します。
  - b) [Reload Start Time] では、次のオプションから選択します。
    - ・再起動をただちに実行するには、[Now] をクリックします。
    - 指定した時間だけ再起動を遅らせるには、[Delay by]をクリックします。再起動開始 までの時間を、時間と分単位、または分単位だけで入力します。
    - ・指定した時刻と日付に再起動を実行するようにスケジュールするには、[Schedule at] をクリックします。再起動の実行時刻を入力し、再起動のスケジュール日を選択します。
  - c) [Reload Message] フィールドに、再起動時に開いている ASDM インスタンスに送信するメッ セージを入力します。
  - d) 再起動を再試行するまでの経過時間を時間と分単位で、または分単位だけで表示するに は、[On reload failure force immediate reload after] チェックボックスをオンにします。
  - e) 設定に従って再起動をスケジュールするには、[Schedule Reload] をクリックします。 [Reload Status] 領域には、再起動のステータスが表示されます。
- ステップ3 次のいずれかを選択します。
  - スケジュールされた再起動を停止するには、[Cancel Reload] をクリックします。
  - スケジュールされた再起動の終了後に[Reload Status]表示をリフレッシュするには、[Refresh] をクリックします。

•スケジュールされた再起動の詳細を表示するには、[Details] をクリックします。

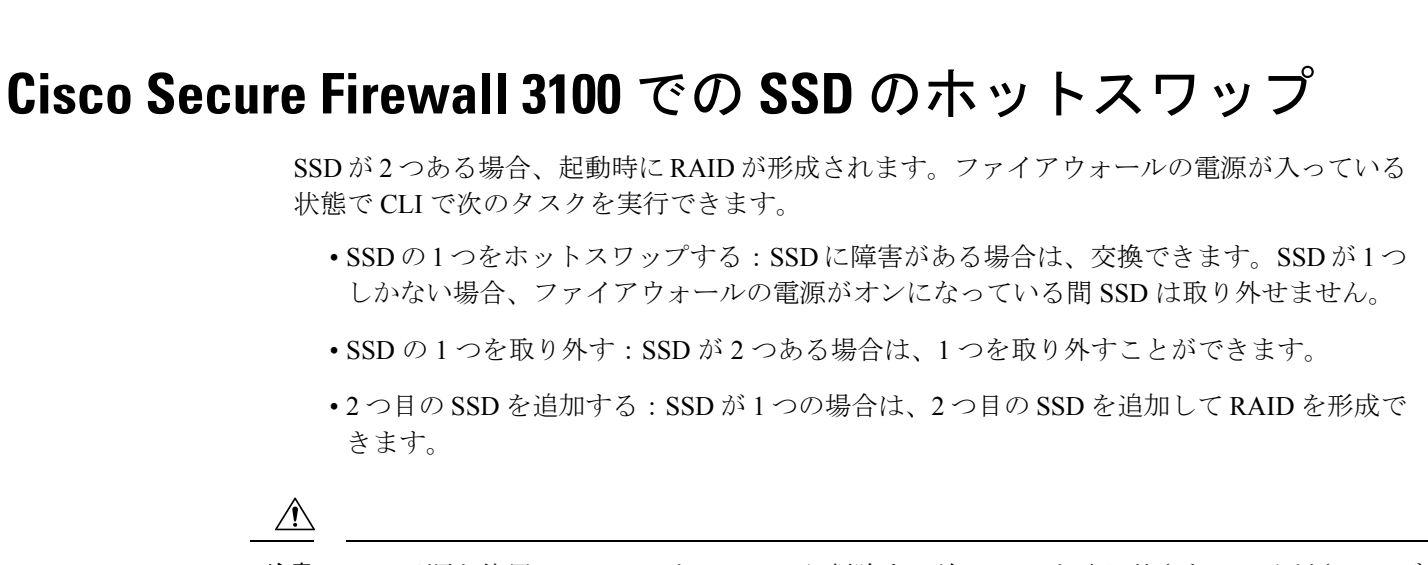

**注意** この手順を使用して、SSD を RAID から削除する前に SSD を取り外さないでください。デー タが失われる可能性があります。

#### 手順

ステップ1 SSD の1つを取り外します。

a) SSD を RAID から取り外します。

raid remove-secure local-disk  $\{1 \mid 2\}$ 

**remove-secure** キーワードは SSD を RAID から削除し、自己暗号化ディスク機能を無効にして、SSD を安全に消去します。SSD を RAID から削除するだけでデータをそのまま維持する場合は、**remove** キーワードを使用できます。

例:

ciscoasa(config) # raid remove-secure local-disk 2

b) SSD がインベントリに表示されなくなるまで、RAID ステータスを監視します。

#### show raid

SSD が RAID から削除されると、操作性とドライブの状態が劣化として表示されます。2 つ目のドライブは、メンバーディスクとして表示されなくなります。

例:

```
ciscoasa# show raid
Virtual Drive
ID:
```

1

システム管理

Size (MB): 858306 Operability: operable Presence: equipped Lifecycle: available Drive State: optimal Type: raid Level: raid1 Max Disks: 2 Meta Version: 1.0 active Array State: idle Sync Action: Sync Completed: unknown Degraded: 0 Sync Speed: none RAID member Disk: Device Name: nvme0n1 Disk State: in-sync Disk Slot: 1 Read Errors: 0 Recovery Start: none Bad Blocks: Unacknowledged Bad Blocks: Device Name: nvme1n1 Disk State: in-sync Disk Slot: 2 Read Errors: 0 Recovery Start: none Bad Blocks: Unacknowledged Bad Blocks: ciscoasa# show raid Virtual Drive ID: 1 Size (MB): 858306 Operability: degraded Presence: equipped Lifecycle: available Drive State: degraded Type: raid Level: raid1 Max Disks: 2 1.0 Meta Version: Array State: active idle Sync Action: Sync Completed: unknown Degraded: 1 Sync Speed: none RAID member Disk: Device Name: nvme0n1 Disk State: in-sync Disk Slot: 1 Read Errors: 0 Recovery Start: none Bad Blocks: Unacknowledged Bad Blocks:

c) SSD をシャーシから物理的に取り外します。

ステップ2 SSD を追加します。

- a) SSD を空のスロットに物理的に追加します。
- b) SSD を RAID に追加します。

### raid add local-disk $\{1 \mid 2\}$

新しい SSD と RAID の同期が完了するまでに数時間かかることがありますが、その間、 ファイアウォールは完全に動作します。再起動もでき、電源投入後に同期は続行されま す。ステータスを表示するには、show raid コマンドを使用します。

以前に別のシステムで使用されており、まだロックされているSSDを取り付ける場合は、 次のコマンドを入力します。

raid add local-disk {1 | 2} psid

*psid*はSSDの背面に貼られたラベルに印刷されています。または、システムを再起動し、 SSDを再フォーマットして RAID に追加できます。

# ソフトウェアとコンフィギュレーションの履歴

| 機能名                 | プラット<br>フォームリ<br>リース | 機能情報                                                                                                    |
|---------------------|----------------------|----------------------------------------------------------------------------------------------------|
| セキュアコピークライアントおよびサーバ | 9.1(5)/9.2(1)        | SCP サーバとの間でファイルを転送するため、ASA は<br>Secure Copy (SCP) クライアントおよびサーバをサポー<br>トするようになりました。                                                                                                    |
|                     |                      | 次の画面が変更されました。<br>[Tools] > [File Management] > [File Transfer] > [Between<br>Remote Server and Flash] [Configuration] > [Device<br>Management] > [Management Access] > [File Access] ><br>[Secure Copy (SCP) Server] |

I

|                                             | プラット<br>フォームリ         |                                                                                                    |
|---------------------------------------------|-----------------------|----------------------------------------------------------------------------------------------------|
| 機能名                                         | リース                   | 機能情報                                                                                                    |
| 設定可能な SSH 暗号機能と整合性アルゴリ<br>ズム                | 9.1(7)94(3)95(3)96(1) | ユーザーは SSH 暗号化を管理するときに暗号化モード<br>を選択し、さまざまなキー交換アルゴリズムに対して<br>HMAC と暗号化を設定できます。アプリケーションに<br>応じて、暗号の強度を強くしたり弱くする必要がある場<br>合があります。セキュアなコピーのパフォーマンスは暗<br>号化アルゴリズムに一部依存します。デフォルトで、<br>ASA は 3des-cbc aes128-cbc aes192-cbc aes256-cbc aes128-ctr<br>aes192-ctr aes256-ctr の順にアルゴリズムをネゴシエート<br>します。提示された最初のアルゴリズム(3des-cbc)が<br>選択された場合、aes128-cbc などの一層効率的なアルゴ<br>リズムが選択された場合よりも大幅にパフォーマンスが<br>低下します。たとえば、提示された暗号方式に変更する<br>には、ssh cipher encryption custom aes128-cbc を使用し<br>ます。<br>次の画面が導入されました。[Configuration] > [Device<br>Management] > [Advanced] > [SSH Ciphers] |
| デフォルトでイネーブルになっている Auto<br>Update サーバー証明書の検証 | 9.2(1)                | Auto Update サーバ証明書の検証がデフォルトでイネー<br>ブルになりました。新しいコンフィギュレーションでは<br>証明書の検証を明示的にディセーブルにする必要があり<br>ます。証明書の確認をイネーブルにしていなかった場合<br>に、以前のリリースからアップグレードしようとする<br>と、証明書の確認はイネーブルではなく、次の警告が表<br>示されます。<br>WARNING: The certificate provided by the<br>auto-update servers will not be verified.<br>In order to verify this certificate please<br>use the verify-certificate option.<br>設定を移行する場合は、次のように確認なしを明示的に<br>設定します。<br>次の画面が変更されました。[Configuration] > [Device<br>Management] > [System/Image Configuration] > [Auto Update]<br>> [Add Auto Update Server]。              |
| CLIを使用したシステムのバックアップと復<br>元                  | 9.3(2)                | CLIを使用してイメージや証明書を含む完全なシステム<br>コンフィギュレーションをバックアップおよび復元でき<br>るようになりました。<br>変更された ASDM 画面はありません。                                                                                                    |

|                                                    | 1                    |                                                                                                    |
|----------------------------------------------------|----------------------|----------------------------------------------------------------------------------------------------|
| 機能名                                                | プラット<br>フォームリ<br>リース | 機能情報                                                                                                    |
| 新しい ASA 5506W-X イメージの回復および<br>ロード                  | 9.4(1)               | 新しい ASA 5506W-X イメージのリカバリおよびロード<br>がサポートされています。<br>変更された ASDM 画面はありません。                                                                                                    |
| ISA 3000 の自動バックアップと復元                              | 9.7(1)               | バックアップ コマンドと復元コマンドのプリセットパ<br>ラメータを使用して、自動バックアップ機能や自動復元<br>機能を有効にできます。これらの機能は、外部メディア<br>からの初期設定、デバイス交換、作動可能状態へのロー<br>ルバックなどで使用されます。<br>次の画面が導入されました。[Configuration] > [Device<br>Management] > [Auto Backup & Restore Configuration] |
| SCP クライアントを使用する場合、CiscoSSH<br>スタックには SSH アクセスが必要です | 9.17(1)              | CiscoSSHスタックを使用する場合、ASA copy コマンド<br>を使用して SCP サーバとの間でファイルをコピーする<br>には、SCP サーバサブネット/ホストの SSH アクセスを<br>ASA で有効にする必要があります。                                                                                                    |
| Cisco Secure Firewall 3100 での SSD の RAID<br>サポート   | 9.17(1)              | SSDは自己暗号化ドライブ(SED)です。SSDが2つあ<br>る場合、ソフトウェア RAID を形成します。<br>新規/変更されたコマンド: raid, show raid, show ssd                                                                                                    |

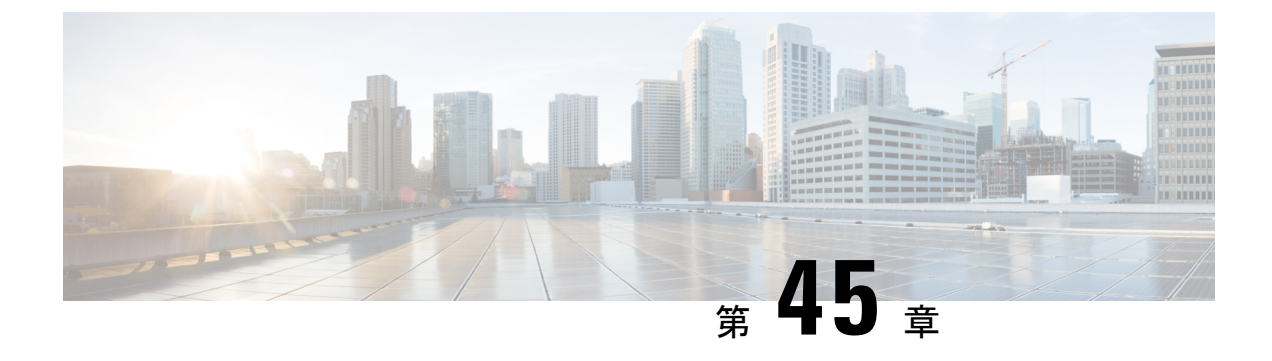

# システムイベントに対する応答の自動化

この章では、Embedded Event Manager (EEM)を設定する方法について説明します。

- EEM について (1261 ページ)
- EEM のガイドライン (1263 ページ)
- EEM の設定 (1263 ページ)
- EEM のモニタリング (1267 ページ)
- EEM の履歴 (1267 ページ)

## EEMについて

EEM サービスを利用することで、問題をデバッグし、トラブルシューティングに対して汎用 ロギングを提供できます。EEM サービスには2つのコンポーネント、つまり EEM が応答また はリッスンするイベント、およびアクションと EEM が応答するイベントを定義するイベント マネージャアプレットがあります。さまざまなイベントに応答し、さまざまなアクションを実 行するために、複数のイベントマネージャアプレットを設定できます。

## サポートされるイベント

EEM は次のイベントをサポートします。

- Syslog: ASA は、syslog メッセージの ID を使用して、イベントマネージャアプレットを トリガーする syslog メッセージを識別します。複数の syslog イベントを設定できますが、 単一のイベントマネージャアプレット内で syslog メッセージの ID が重複することはでき ません。
- タイマー:タイマーを使用して、イベントをトリガーできます。各タイマーは、各イベントマネージャアプレットに対して一度だけ設定できます。各イベントマネージャアプレットには最大で3つのタイマーがあります。3種類のタイマーは次のとおりです。
  - ・ウォッチドッグ(定期的)タイマーは、アプレットアクションの完了後に指定された 期間が経過するとイベントマネージャアプレットをトリガーし、自動的にリスター トします。

- カウントダウン(ワンショット)タイマーは、指定された期間が経過するとイベント マネージャアプレットを1回トリガーします。削除および再追加されない限りはリス タートしません。
- ・絶対(1日1回)タイマーは、イベントを1日1回指定された時刻に発生させ、自動的にリスタートします。時刻の形式は hh:mm:ss です。

各イベントマネージャアプレットに対して、各タイプのタイマーイベントを1つだけ設定できます。

- ・なし: CLI または ASDM を使用してイベント マネージャ アプレットを手動で実行する場合、イベントはトリガーされません。
- クラッシュ: ASA がクラッシュした場合、クラッシュイベントがトリガーされます。一部のシナリオでは、強制クラッシュがトリガーされます。

ASA がブロックの枯渇時にリロードするように設定されていて、設定された期間に ASA がメモリ不足のままになっている場合、ASA は syslog を送信してトラブルシューティン グデータを収集します。ASA は強制的にクラッシュし、リロードプロセスをトリガーし てメモリブロックを解放します。HA 設定では、このような場合に、フェールオーバーが トリガーされます。クラスタ設定では、ノードはクラスタを離れます。

output コマンドの値に関係なく、action コマンドはクラッシュ情報ファイルを対象としま す。出力は show tech コマンドの前に生成されます。

## イベント マネージャ アプレットのアクション

イベントマネージャアプレットがトリガーされると、そのイベントマネージャアプレットの アクションが実行されます。各アクションには、アクションの順序を指定するために使用され る番号があります。このシーケンス番号は、イベントマネージャアプレット内で一意である 必要があります。イベントマネージャアプレットには複数のアクションを設定できます。コ マンドは典型的な CLI コマンドです(show blocks など)。

## 出力先

output コマンドを使用すると、アクションの出力を指定した場所に送信できます。一度にイ ネーブルにできる出力値は1つだけです。デフォルト値はoutput noneです。この値は、action コマンドによるすべての出力を破棄します。このコマンドは、特権レベル15(最高)を持つ ユーザーとして、グローバルコンフィギュレーションモードで実行されます。ディセーブル になっているため、このコマンドは入力を受け付けない場合があります。次の3つの場所のい ずれかに action CLI コマンドの出力を送信できます。

- ・なし:デフォルトの設定です。出力を破棄します。
- **・コンソール**:出力を ASA コンソールに送信します。
- •ファイル:出力をファイルに送信します。次の4つのファイルオプションを使用できます。

- ・一意のファイルを作成する:イベントマネージャアプレットが呼び出されるたびに、
   一意の名前を持つ新しいファイルを作成します。
- •ファイルを作成する/ファイルを上書きする:イベントマネージャアプレットが呼び 出されるたびに、指定されたファイルを上書きします。
- ファイルを作成する/ファイルに付加する:イベントマネージャアプレットが呼び出されるたびに、指定されたファイルに付加します。ファイルがまだ存在しない場合は作成されます。
- 一連のファイルを作成する: イベント マネージャ アプレットが呼び出されるたびに ローテーションされる、一意の名前を持つ一連のファイルを作成します。

# EEM のガイドライン

ここでは、EEM を設定する前に確認する必要のあるガイドラインおよび制限事項について説 明します。

コンテキスト モードのガイドライン

マルチコンテキストモードではサポートされません。

### その他のガイドライン

- •通常、クラッシュ時は、ASAの状態は不明です。こうした状況では、一部のコマンドの実行は安全ではない可能性があります。
- イベントマネージャアプレットの名前にはスペースを含めることができません。
- None イベントおよび Crashinfo イベント パラメータは変更できません。
- syslog メッセージが EEM に送信されて処理されるため、パフォーマンスが影響を受ける 可能性があります。
- 各イベントマネージャアプレットのデフォルトの出力は output none です。この設定を変 更するには、異なる出力値を入力する必要があります。
- 各イベントマネージャアプレットに定義できる出力オプションは1つだけです。

# EEM の設定

EEM の設定は、次のタスクで構成されています。

#### 手順

- ステップ1 イベントマネージャアプレットの作成とイベントの設定(1264ページ)を使用して無効にする ことができます。
- **ステップ2** アクションおよびアクションの出力先の設定(1265ページ)を使用して無効にすることができます。
- **ステップ3** イベントマネージャアプレットの実行(1266ページ)を使用して無効にすることができます。
- ステップ4 トラックメモリ割り当ておよびメモリ使用量(1266ページ)を使用して無効にすることができます。

## イベント マネージャ アプレットの作成とイベントの設定

イベントマネージャアプレットを作成してイベントを設定するには、次の手順を実行します。

#### 手順

- ステップ1 ASDM で、[Configuration] > [Device Management] > [Advanced] > [Embedded Event Manager] の順に選択します。
- ステップ2 [Add] をクリックして、[Add Event Manager Applet] ダイアログボックスを表示します。
- ステップ3 アプレット名(スペースを含まない)を入力し、そのアプレットに関する説明を入力します。 説明の長さは最大256文字です。引用符内であれば、説明テキストにスペースを含めることが できます。
- **ステップ4** [Events] 領域にある [Add] をクリックして、[Add Event Manager Applet Event] ダイアログボック スを表示します。
- **ステップ5** [Type] ドロップダウン リストから設定したいイベント タイプを選択します。使用可能なオプ ションは、[Crashinfo]、[None]、[Syslog]、[Once-a-day timer]、[One-shot timer]、および [Periodic timer] です。
  - [Syslog]:単一の syslog メッセージまたは syslog メッセージの範囲を入力します。指定された個々の syslog メッセージまたは syslog メッセージの範囲に一致する syslog メッセージが発生すると、イベントマネージャアプレットがトリガーされます。(オプション)イベントマネージャアプレットを呼び出すために syslog メッセージが発生する必要がある 回数を [Occurrences] フィールドに入力します。デフォルトの発生回数は0秒ごとに1回です。有効な値は、1~4294967295です。(オプション)アクションを呼び出すために syslog メッセージが発生しなければならない許容時間(秒数)を [Period] フィールドに入力します。この値によって、イベントマネージャアプレットが設定された期間に1回呼び出される際の最大の間隔が制限されます。有効な値は、0~604800です。値0は、期間が定義されていないことを示しています。
  - [Periodic]: 期間を秒単位で入力します。 秒数は、1~604800の範囲で設定してください。

- [Once-a-day timer]:時刻を hh:mm:ss の形式で入力します。時刻の範囲は 00:00:00(真夜 中)から 23:59:59 です。
- [One-shot timer]: 期間を秒単位で入力します。秒数は、1~604800の範囲で設定してくだ さい。
- [None]: イベントマネージャアプレットを手動で呼び出すには、このオプションを選択 します。
- •[Crashinfo]: ASA のクラッシュ時にクラッシュ イベントをトリガーするには、このオプ ションを選択します。

## アクションおよびアクションの出力先の設定

アクションおよびアクションの出力を送信する特定の宛先を設定するには、次の手順を実行し ます。

#### 手順

- ステップ1 [Add] をクリックして、[Add Event Manager Applet] ダイアログボックスを表示します。
- **ステップ2** アプレット名(スペースを含まない)を入力し、そのアプレットに関する説明を入力します。 説明の長さは最大 256 文字です。
- **ステップ3** [Actions] 領域にある [Add] をクリックして、[Add Event Manager Applet Action] ダイアログボッ クスを表示します。
- **ステップ4** [Sequence #] フィールドに一意のシーケンス番号を入力します。有効なシーケンス番号の範囲 は 0 ~ 4294967295 です。
- ステップ5 CLIコマンドを[CLICommand]フィールドに入力します。このコマンドは、特権レベル15(最高)を持つユーザーとして、グローバルコンフィギュレーションモードで実行されます。ディセーブルになっているため、このコマンドは入力を受け付けない場合があります。
- **ステップ6** [OK] をクリックして、[Add Event Manager Applet Action] ダイアログボックスを閉じます。 新しく追加されたアクションが [Actions] リストに表示されます。
- ステップ7 [Add] をクリックして、[Add Event Manager Applet] ダイアログボックスを開きます。
- ステップ8 使用可能な出力先オプションを1つ選択します。
  - action コマンドからの出力を破棄するには、[Output Location] ドロップダウン リストから [None] オプションを選択します。これがデフォルト設定です。
  - action コマンドの出力をコンソールに送信するには、[Output Location]ドロップダウンリ ストから [Console] オプションを選択します。
    - (注) このコマンドを実行すると、パフォーマンスに影響を及ぼします。

action コマンドの出力を呼び出された各イベントマネージャアプレットの新しいファイルに送信するには、[Output Location] ドロップダウンリストから [File] オプションを選択します。[Create a unique file] オプションがデフォルトとして自動的に選択されます。

ファイル名の形式は、eem-applet-timestamp.logです。ここで、appletはイベントマネージャ アプレットの名前、timestampは日付のタイムスタンプ(形式はYYYYMMDD-hhmmss) を示しています。

 ローテーションされる一連のファイルを作成するには、[Output Location] ドロップダウン リストから [File] オプションを選択し、続いてドロップダウン リストから [Create a set of files] オプションを選択します。

新しいファイルが書き込まれる場合、最も古いファイルが削除され、最初のファイルが書き込まれる前に後続のすべてのファイルに番号が再度割り振られます。最も新しいファイルが0で示され、最も古いファイルが最大数で示されます。有効なローテーションの値の範囲は2~100です。ファイル名の形式は、eem-applet-x.logです。ここで、appletはアプレットの名前、x はファイル番号を示しています。

- action コマンドの出力を毎回上書きされる単一のファイルに書き込むには、[Output Location] ドロップダウンリストから[File]オプションを選択し、続いてドロップダウンリストから [Create/overwrite a file] オプションを選択します。
- action コマンドの出力を毎回上書きされる単一のファイルに書き込むには、[Output Location] ドロップダウンリストから[File]オプションを選択し、続いてドロップダウンリストから [Create/append a file] オプションを選択します。
- ステップ9 [OK] をクリックして、[Add Event Manager Applet] ダイアログボックスを閉じます。

指定した出力先は [Embedded Event Manager] ペインに表示されます。

## イベント マネージャ アプレットの実行

イベントマネージャアプレットを実行するには、次の手順を実行します。

手順

- **ステップ1** [Embedded Event Manager] ペインで、None イベントで設定されたイベントマネージャアプレットをリストから選択します。
- ステップ2 [実行 (Run)] をクリックします。

## トラック メモリ割り当ておよびメモリ使用量

メモリ割り当てとメモリ使用量をログに記録するには、次の手順を実行します。

手順

- ステップ1 [Configuration] > [Device Management] > [Advanced] > [Embedded Event Manager] の順に選 択します。
- ステップ2 [Add] をクリックして、[Add Event Manager Applet] ダイアログボックスを表示します。
- **ステップ3** もう一度 [Add] をクリックして、[Add Event Manager Applet Event] ダイアログボックスを表示 します。
- ステップ4 ドロップダウン リストから [memory-logging-wrap] を選択します。
- ステップ5 [OK] をクリックして、それを [Events] リストに追加します。
- ステップ6 もう一度 [OK] をクリックして、それを [Applets] リストに追加します。

# EEM のモニタリング

EEM をモニターするには、次のコマンドを参照してください。

• .[Monitoring] > [Properties] > [EEM Applets]

このペインでは、EEM アプレットとそのヒット カウント値のリストを表示します。

• [Tools] > [Command Line Interface]

このペインでは、さまざまな非インタラクティブコマンドを発行し、結果を表示すること ができます。

# EEM の履歴

表 57: EEM の履歴

| 機能名                             | プラット<br>フォームリ<br>リース | 説明                                                                                                    |
|---------------------------------|----------------------|----------------------------------------------------------------------------------------------------|
| Embedded Event Manager<br>(EEM) | 9.2(1)               | EEM サービスを利用することで、問題をデバッグし、トラブルシューティ<br>ングに対して汎用ロギングを提供できます。EEM サービスには2つのコン<br>ポーネント、つまり EEM が応答またはリッスンするイベント、およびアク<br>ションと EEM が応答するイベントを定義するイベントマネージャアプレッ<br>トがあります。さまざまなイベントに応答し、さまざまなアクションを実<br>行するために、複数のイベントマネージャアプレットを設定できます。<br>次の画面が導入されました。[Configuration]>[Device Management]>[Advanced]<br>> [Embedded Event Manager]、[Monitoring] > [Properties] > [EEM Applets]。 |

| 機能名               | プラット<br>フォームリ<br>リース | 説明                                                                                                    |
|-------------------|----------------------|----------------------------------------------------------------------------------------------------|
| EEMのメモリトラッキン<br>グ | 9.4(1)               | メモリ割り当てとメモリ使用量をログに記録し、メモリロギングラップイ<br>ベントに応答する新しいデバッグ機能が追加されました。                                                                                         |
|                   |                      | 次の画面が変更されました。[Configuration]>[Device Management]>[Advanced]<br>>[Embedded Event Manager]>[Add Event Manager Applet]>[Add Event Manager<br>Applet Event] |

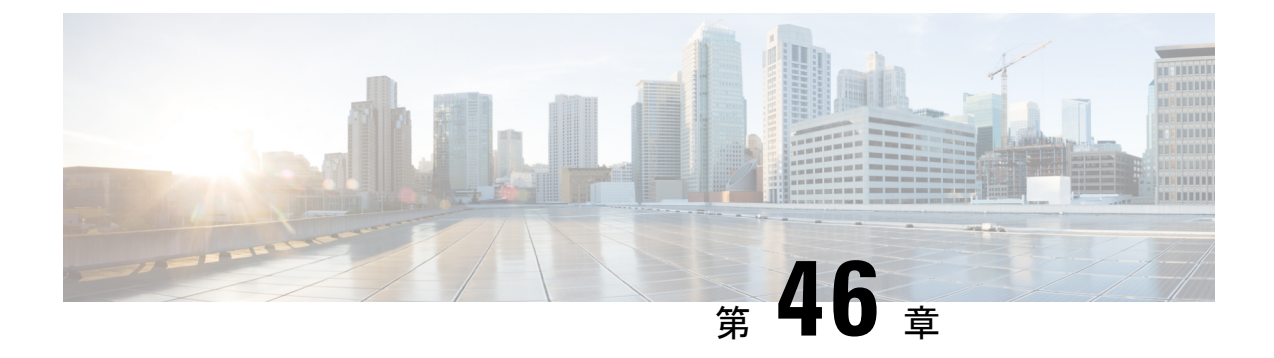

# テストとトラブルシューティング

この章では、ASAのトラブルシューティング方法と基本接続のテスト方法について説明します。

- •イネーブル パスワードと Telnet パスワードの回復 (1269 ページ)
- Packet Capture Wizard を使用したキャプチャの設定と実行 (1273 ページ)
- CPU 使用率とレポート (1281 ページ)
- ・設定のテスト (1287ページ)
- •パフォーマンスとシステム リソースのモニタリング (1296ページ)
- 接続のモニタリング (1299 ページ)
- テストおよびトラブルシューティングの履歴 (1299 ページ)

# イネーブル パスワードと Telnet パスワードの回復

ASA 仮想 および ISA 3000 モデルでは、イネーブルパスワードまたは Telnet パスワードを忘れ た場合に回復できます。CLI を使用してタスクを実行する必要があります。

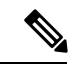

 (注) その他のプラットフォームでは、パスワードを忘れた場合に回復することはできません。工場 出荷時のデフォルト設定に戻すことは可能で、パスワードをデフォルトにリセットできます。
 Firepower 4100/9300 の場合は、『FXOS configuration guide』を参照してください。Firepower 1000 および 2100 および Secure Firewall 3100 の場合は、『FXOS troubleshooting guide』を参照 してください。

## ISA 3000 でのパスワードの回復

ISA 3000 のパスワードの回復には、次の手順を実行します。

#### 手順

- **ステップ1** ASA のコンソール ポートに接続します。
- **ステップ2** ASA の電源を切ってから、再び電源をオンにします。
- **ステップ3** スタートアップ後、ROMMONモードに入るようにプロンプトが表示されたら、Escapeキーを 押します。
- **ステップ4** コンフィギュレーション レジスタ値をアップデートするには、次のコマンドを入力します。

rommon #1> confreg 0x41

You must reset or power cycle for new config to take effect

ASAで現在のコンフィギュレーションレジスタ値と構成オプションのリストが表示されます。 後で回復できるように、現在のコンフィギュレーションのレジスタ値を記録します。

Configuration Register: 0x00000041

Configuration Summary
[ 0 ] password recovery
[ 1 ] display break prompt
[ 2 ] ignore system configuration
[ 3 ] auto-boot image in disks
[ 4 ] console baud: 9600
boot: ..... auto-boot index 1 image in disks

ステップ5 次のコマンドを入力して、ASA をリロードします。

rommon #2> **boot** Launching BootLoader... Boot configuration file contains 1 entry.

Loading disk0:/asa932-226-k8.bin... Booting...Loading...

ASAは、スタートアップコンフィギュレーションの代わりにデフォルトコンフィギュレーショ ンをロードします。

ステップ6 次のコマンドを入力して、特権 EXEC モードにアクセスします。

ciscoasa# **enable** 

- **ステップ7** パスワードの入力を求められたら、**Enter** キーを押します。 パスワードは空白です。
- **ステップ8** 次のコマンドを入力して、スタートアップコンフィギュレーションをロードします。

ciscoasa# copy startup-config running-config
**ステップ9** 次のコマンドを入力して、グローバル コンフィギュレーション モードにアクセスします。

ciscoasa# configure terminal

**ステップ10** 次のコマンドを入力して、デフォルトコンフィギュレーションで必要に応じてパスワードを変 更します。

> ciscoasa(config)# password password ciscoasa(config)# enable password password ciscoasa(config)# username name password password

**ステップ11** 次のコマンドを入力して、デフォルト コンフィギュレーションをロードします。

ciscoasa(config)# no config-register

デフォルト コンフィギュレーションのレジスタ値は 0x1 です。コンフィギュレーション レジ スタの詳細については、コマンドリファレンスを参照してください。

**ステップ12** 次のコマンドを入力して、新しいパスワードをスタートアップコンフィギュレーションに保存 します。

ciscoasa(config)# copy running-config startup-config

### ASA 仮想のパスワードまたはイメージの回復

ASA 仮想のパスワードまたはイメージを回復するには、次の手順を実行します。

#### 手順

**ステップ1** 実行コンフィギュレーションを ASA 仮想 のバックアップ ファイルにコピーします。

#### copy running-config filename

例:

ciscoasa# copy running-config backup.cfg

ステップ2 ASA 仮想 を再起動します。

#### reload

ステップ3 [GNUGRUB]メニューから、下矢印を押し、コンフィギュレーションをロードしないオプショ ンで <filename> を選択し、Enter キーを押します。ファイル名は、ASA 仮想 のデフォルトの ブートイメージのファイル名です。デフォルトのブートイメージは、fallback コマンドによっ て自動的にブートされることはありません。その後、選択したブート イメージをロードします。

GNU GRUB version 2.0(12)4 bootflash:/asa100123-20-smp-k8.bin bootflash: /asa100123-20-smp-k8.bin with no configuration load

#### 例:

GNU GRUB version 2.0(12)4 bootflash: /asa100123-20-smp-k8.bin with no configuration load

**ステップ4** 実行コンフィギュレーションにバックアップ コンフィギュレーション ファイルをコピーします。

copy filename running-config

例:

ciscoasa (config) # copy backup.cfg running-config

**ステップ5** パスワードのリセット。

enable password password

例:

ciscoasa(config)# enable password cisco123

ステップ6 新しい設定を保存します。

#### write memory

例:

ciscoasa(config) # write memory

### ISA 3000 ハードウェアのパスワード回復の無効化

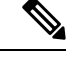

(注) ASA 仮想、Cisco Secure Firewall モデルでパスワード回復をディセーブルにすることはできません。

権限のないユーザーがパスワード回復メカニズムを使用して ASA を危険にさらすことがない ように、パスワード回復をディセーブルにするには、次の手順を実行します。

#### 始める前に

ASA で、no service password-recovery コマンドを使用すると ROMMON モードに入って、コン フィギュレーションの変更を防ぐことができます。ROMMON モードに入ると、ASA では、す べてのフラッシュ ファイル システムの消去を求めるプロンプトが表示されます。最初に消去 を実行しないと、ROMMON モードを開始できません。フラッシュ ファイル システムを消去 しない場合、ASA はリロードされます。パスワード回復は ROMMON モードの使用と既存の コンフィギュレーションの保持に依存しているので、この消去によって、パスワードの回復が できなくなります。ただし、パスワードを回復できなくすることで、不正なユーザーがコン フィギュレーションを表示したり、別のパスワードを挿入したりすることがなくなります。こ の場合、システムを動作可能な状態に回復するには、新しいイメージとバックアップコンフィ ギュレーションフィイル(入手できる場合)をロードします。

service password-recovery コマンドは、コンフィギュレーションファイルに通知用としてのみ 表示されます。CLIプロンプトに対してコマンドを入力すると、設定はNVRAMに保存されま す。設定を変更する唯一の方法は、CLIプロンプトでコマンドを入力することです。このコマ ンドの異なるバージョンで新規コンフィギュレーションをロードしても、設定は変更されませ ん。(パスワード回復の準備段階で)スタートアップ時にスタートアップコンフィギュレー ションを無視するようASAが設定されている場合にパスワード回復をディセーブルにすると、 通常どおりスタートアップコンフィギュレーションをロードするようにASAの設定が変更さ れます。フェールオーバーを使用し、スタートアップコンフィギュレーションを無視するよう にスタンバイ装置が設定されている場合は、no service password-recovery コマンドでスタンバ イ装置に複製したときに、コンフィギュレーション レジスタに同じ変更が加えられます。

#### 手順

パスワード回復をディセーブルにします。

no service password-recovery

例:

ciscoasa (config) # no service password-recovery

# Packet Capture Wizard を使用したキャプチャの設定と実

Packet Capture Wizard を使用して、エラーのトラブルシューティングを行う場合のキャプチャ を設定および実行できます。キャプチャでは ACL を使用して、キャプチャされるトラフィッ クのタイプを、送信元と宛先のアドレスとポート、および1つ以上のインターフェイスで制限 できます。このウィザードは、入出力インターフェイスのそれぞれでキャプチャを1回実行し ます。キャプチャしたパケットは、PC に保存してパケット アナライザで分析できます。

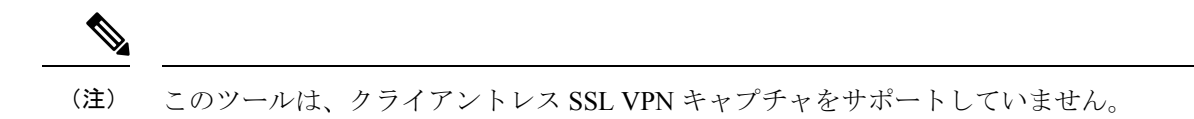

キャプチャを設定および実行するには、次の手順を実行します。

手順

**ステップ1** [Wizards] > [Packet Capture Wizard] の順に選択します。

[Overview of Packet Capture] 画面には、ウィザードを完了するまでに行うタスクの一覧が表示 されます。これらのタスクには、以下が含まれます。

- •入力インターフェイスの選択。
- •出力インターフェイスの選択。
- •バッファパラメータの設定。
- キャプチャの実行。
- (オプション) キャプチャ データの PC への保存。
- **ステップ2** [Next] をクリックします。

クラスタ環境では、[Cluster Option] 画面が表示されます。ステップ3に進みます。 非クラスタ環境では、[Ingress Traffic Selector] 画面が表示されます。ステップ4に進みます。

- **ステップ3** [Cluster Option] 画面で、キャプチャの実行対象として [This device only] または [The whole cluster] のいずれかのオプションを選択します。 [Next] をクリックして [Ingress Selector] 画面を表示します。
- ステップ4 インターフェイスでパケットをキャプチャするには、[Select Interface] オプション ボタンをク リックします。

クラスタリング環境では、クラスタ コントロール プレーン パケットのみをキャプチャするに は、[CP-Cluster] チェックボックスをオンにします。

- **ステップ5** ASA CX データプレーン上でパケットをキャプチャするには、[Use backplane channel] オプショ ンボタンをクリックします。
- ステップ6 [Packet Match Criteria] 領域で、次のいずれかを実行します。
  - パケットの照合に使用する ACL を指定するには、[アクセスリストの選択(Select access list)]オプションボタンをクリックし、[ACLの選択(Select ACL)]ドロップダウンリストから ACL を選択します。以前設定した ACL を現在のドロップダウンリストに追加する には、[Manage]をクリックして[ACL Manager]ペインを表示します。ACL を選択して[OK] をクリックします。

スイッチパケットキャプチャを有効にすると、アクセスリストオプションは無効になりま す。詳細については、入力トラフィックセレクタ(1278ページ)を参照してください。

- [Specify Packet Parameters] オプション ボタンをクリックして、パケット パラメータを指定します。
- a) [ICMP Capture] ドロップダウンリストで次のいずれかを実行します。
- (注) [ICMP Capture] フィールドは、前のウィンドウでクラスタ オプションとして [The whole cluster] を選択した場合にのみ設定されます。
  - ファイアウォールデバイスに入った時点で、通常のトラフィックと復号化されたトラフィックの両方を含む復号化された IPsec パケットをキャプチャするには、[include-decrypted] を 選択します。
  - ・クラスタユニット上の永続パケットをキャプチャするには、[persist]を選択します。
- **ステップ7** 以降の手順については、入力トラフィック セレクタ (1278 ページ)を参照してください。
- ステップ8 [Next] をクリックして、[Egress Traffic Selector] 画面を表示します。
- **ステップ9** インターフェイスでパケットをキャプチャするには、[Select Interface] オプション ボタンをクリックします。

クラスタリング環境でクラスタ コントロール プレーン パケットみをキャプチャするには、 [CP-Cluster] チェックボックスをオンにします。

(注) [Egress Traffic Selector]のフィールドの詳細については出力トラフィックセレクタ (1279 ページ)を参照してください。

[Egress Traffic Selector] のフィールドの詳細については出力トラフィック セレクタ (1279 ページ)を参照してください。

- **ステップ10** [Next] をクリックして [Buffers & Captures] 画面を表示します。続行するには、「Buffers」を参照してください。
- ステップ11 最新のキャプチャを 10 秒ごとに自動的に取得するように、[Capture Parameters] 領域で [Get capture every 10 seconds] チェックボックスをオンにします。デフォルトでは、このキャプチャ は循環バッファを使用します。
- ステップ12 [Buffer Parameters] 領域で、バッファ サイズとパケット サイズを指定します。バッファ サイズ は、キャプチャがパケットを保存するために使用可能なメモリの最大容量です。パケットサイ ズは、キャプチャが保持できる最長のパケットです。できる限り多くの情報をキャプチャする ため、最長パケット サイズを使用することを推奨します。
  - a) (オプション。Cisco Secure Firewall 3100 デバイスのみに適用されます)キャプチャされた スイッチパケットを保存するには、[スイッチ(Switch)] チェックボックスをオンにしま す。
  - b) パケットサイズを入力します。有効なサイズ範囲は14~1522バイトです。スイッチパ ケットキャプチャの場合、有効なサイズの範囲は64~9,006バイトです。
  - c) バッファサイズを入力します。有効なサイズ範囲は1534~33554432バイトです。スイッ チパケットキャプチャの場合、有効なサイズの範囲は256~2,048バイトです。
  - d) キャプチャされたパケットを保存するには、[Use circular buffer] チェックボックスをオン にします。

- (注) この設定を選択すると、すべてのバッファストレージが使用されている場合、 キャプチャは最も古いパケットへの上書きを始めます。
- ステップ13 [Next]をクリックして、入力したクラスタ内の全装置のクラスタオプション(クラスタを使用している場合)、トラフィックセレクタ、バッファパラメータを表示する [Summary] 画面を表示します。続行するには、「要約」を参照してください。
- ステップ14 [Next]をクリックして [Run Captures] 画面を表示し、次に [Start] をクリックしてパケットのキャ プチャを開始します。[Stop]をクリックしてキャプチャを終了します。以降の手順については、 キャプチャの実行(1280ページ)を参照してください。クラスタリングを使用している場合は、 手順 16 に進みます。
- ステップ15 残りのバッファスペースを確認するには、[Get Capture Buffer] をクリックします。現在のパ ケットの内容を削除して、バッファに別のパケットをキャプチャするスペースを確保するに は、[Clear Buffer on Device] をクリックします。
- ステップ16 クラスタ環境では、[Run Captures] 画面で、次の手順の1つ以上を実行します。
  - [Get Cluster Capture Summary] をクリックすると、クラスタ内の全装置のパケットキャプ チャ情報のサマリーに続いて、各装置のパケットキャプチャ情報が表示されます。
  - [Get Capture Buffer] をクリックすると、クラスタの各装置にどの程度バッファスペースが 残っているかが表示されます。[Capture Buffer from Device] ダイアログ ボックスが表示さ れます。
  - [Clear Capture Buffer] をクリックすると、クラスタ内の特定の装置またはすべての装置の 現在のコンテンツを削除し、さらにパケットをキャプチャするためのバッファ容量を確保 します。
- ステップ17 [Save captures] をクリックして、[Save Capture] ダイアログボックスを表示します。入力キャプ チャ、出力キャプチャ、またはその両方を保存するオプションを選択できます。続行するに は、「キャプチャの保存」を参照してください。
- **ステップ18** [Save Ingress Capture] をクリックして、[Save capture file] ダイアログボックスを表示します。PC 上の保存場所を指定して、[Save] をクリックします。
- ステップ19 [Launch Network Sniffer Application] をクリックして、[Tools] > [Preferences] で指定したパケット分析アプリケーションを起動し、入力キャプチャを分析します。
- **ステップ20** [Save Egress Capture] をクリックして、[Save capture file] ダイアログボックスを表示します。PC 上の保存場所を指定して、[Save] をクリックします。
- **ステップ21** [Launch Network Sniffer Application] をクリックして、[Tools] > [Preferences] で指定したパケット分析アプリケーションを起動し、出力キャプチャを分析します。
- ステップ22 [Close] をクリックし、次に [Finish] をクリックしてウィザードを終了します。

### パケット キャプチャのガイドライン

#### コンテキスト モード

- コンテキスト内のクラスタ制御リンクでキャプチャを設定できます。この場合、そのクラ スタ制御リンクで送信されるコンテキストに関連付けられているパケットだけがキャプ チャされます。
- ・VLAN ごとに設定できるキャプチャは1つだけです。共有 VLAN の複数のコンテキスト でキャプチャを設定した場合は、最後に設定したキャプチャだけが使用されます。
- ・最後に設定した(アクティブ)キャプチャを削除した場合は、別のコンテキストで事前に 設定したキャプチャがあっても、アクティブになるキャプチャはありません。キャプチャ をアクティブにするには、キャプチャを削除して追加し直す必要があります。
- キャプチャを指定したインターフェイスに着信するすべてのトラフィックがキャプチャされます。これには、共有 VLAN 上の他のコンテキストへのトラフィックも含まれます。 したがって、ある VLAN のコンテキスト A でのキャプチャをイネーブルにしたときに、 その VLAN がコンテキスト B でも使用される場合は、コンテキスト A とコンテキスト B の両方の入力トラフィックがキャプチャされます。
- ・出力トラフィックの場合は、アクティブキャプチャのあるコンテキストのトラフィックだけがキャプチャされます。唯一の例外は、ICMP検査をイネーブルにしない(したがって、ICMPトラフィックのセッションが高速パスにない)場合です。この場合は、共有 VLANのすべてのコンテキストで入力と出力の ICMPトラフィックがキャプチャされます。

#### その他のガイドライン

- ASA が不正な形式の TCP ヘッダーを持つパケットを受信し、ASP が invalid-tcp-hdr-length であるというドロップ理由でそのパケットをドロップする場合、そのパケットを受信した インターフェイス上の show capture コマンド出力は、そのパケットを表示しません。
- IP トラフィックだけをキャプチャできます。ARP などの非 IP パケットはキャプチャできません。
- インライン SGT タグ付きパケットの場合、キャプチャされたパケットに含まれている追加 CMD ヘッダーを、PCAP ビューアが認識しないことがあります。
- ・パケットキャプチャには、システムを変更する、またはインスペクションのために接続に 挿入されるパケット、NAT、TCPの正規化、パケットの内容を調整するその他の機能が含 まれます。
- ・データパスに挿入された仮想パケットの寿命のトレースは、データパスでの物理パケットの処理を正確に反映していません。この違いは、ソフトウェアバージョン、構成、および 挿入された仮想パケットのタイプによって異なります。違いが生じる原因となる可能性が ある構成の設定を次に示します。
  - 同じホストに対して2つ以上のNATステートメントが存在する。

- 接続の順方向と逆方向のフローでプロトコルが異なる(順方向のフローが UDP または TCP で、逆方向のフローが ICMP である場合など)。
- ICMP エラーインスペクションが有効になっている。

### 入力トラフィック セレクタ

パケットキャプチャの入力インターフェイス、送信元と宛先のホストまたはネットワーク、お よびプロトコルを設定するには、次の手順を実行します。

#### 手順

- ステップ1 ドロップダウン リストから入力インターフェイス名を選択します。
- ステップ2 入力送信元ホストおよびネットワークを入力します。ASA CX データプレーン上でパケットを キャプチャするには、[Use backplane channel] オプション ボタンをクリックします。
- ステップ3 入力宛先ホストおよびネットワークを入力します。
- ステップ4 キャプチャするプロトコルタイプを指定します。指定できるプロトコルは、ah、eigrp、esp、 gre、icmp、icmp6、igmp、igrp、ip、ipinip、nos、ospf、pcp、pim、snp、tcp、またはudpです。
  - a) ICMP にのみ ICMP タイプを入力します。指定できるタイプは、all、alternate address、 conversion-error、echo、echo-reply、information-reply、information-request、mask-reply、 mask-request、mobile-redirect、parameter-problem、redirect、router-advertisement、 router-solicitation、source-quench、time-exceeded、timestamp-reply、timestamp-request、 traceroute、または unreachable です。
  - b) TCP および UDP プロトコルだけの送信元および宛先ポートのサービスを指定します。指 定できるオプションは次のとおりです。
    - ・すべてのサービスを含めるには、[All Services]を選択します。
    - ・サービス グループを含めるには、[Service Groups] を選択します。

特定のサービスを含めるには、aol、bgp、chargen、cifx、citrix-ica、ctiqbe、daytime、 discard、domain、echo、exec、finger、ftp、ftp-data、gopher、h323、hostname、http、 https、ident、imap4、irc、kerberos、klogin、kshell、ldap、ldaps、login、lotusnotes、lpd、 netbios-ssn、nntp、pcanywhere-data、pim-auto-rp、pop2、pop3、pptp、rsh、rtsp、sip、 smtp、sqlnet、ssh、sunrpc、tacacs、talk、telnet、uucp、またはwhoisのいずれかを指定 します。

ステップ5 Cisco TrustSec サービスのパケットキャプチャを有効にするには、[セキュリティグループタグ (Security Group Tagging)]領域の[SGT番号(SGT number)]チェックボックスをオンにして、 セキュリティグループタグ番号を入力します。有効なセキュリティグループタグ番号は2~ 65519です

- ステップ6 (オプション。Cisco Secure Firewall 3100 デバイス)。スイッチパケットキャプチャを有効に するには、[スイッチ制御(Switch Control)]領域で[スイッチ(Switch)]チェックボックスを オンにして、内部 VLAN と外部 VLAN の範囲(1~4096)を指定します。
  - (注) スイッチパケットキャプチャを有効にすると、アクセスリストオプションは無効に なります。

### 出力トラフィック セレクタ

パケットキャプチャでの出力インターフェイス、送信元と宛先のホストとネットワーク、およ び送信元と宛先ポートのサービスを設定するには、次の手順を実行します。

#### 手順

- ステップ1 インターフェイスでパケットをキャプチャするには、[Select Interface] オプション ボタンをク リックします。ASA CX データプレーン上でパケットをキャプチャするには、[Use backplane channel] オプション ボタンをクリックします。
- ステップ2 ドロップダウンリストから出力インターフェイス名を選択します。
- ステップ3 出力送信元ホストおよびネットワークを入力します。
- ステップ4 出力宛先ホストおよびネットワークを入力します。

入力設定時に選択したプロトコル タイプがすでにリストされています。

ステップ5 (オプション。Cisco Secure Firewall 3100 デバイスにのみ適用可能)。スイッチパケットキャ プチャを有効にしている場合は、内部 VLAN と外部 VLANの範囲(1~4096)を指定します。 スイッチパケットキャプチャを有効にするには、入力トラフィックセレクタ(1278ページ)を 参照してください。

### **Buffers**

パケット キャプチャのパケット サイズ、バッファ サイズ、および循環バッファを使用するか どうかを設定するには、次の手順を実行します。

#### 手順

- ステップ1 キャプチャが保持できる最長のパケットを入力します。できるだけ多くの情報をキャプチャす るために、指定可能な最長サイズを使用してください。
- ステップ2 パケットを保存するためにキャプチャが使用できるメモリの最大容量を入力します。

**ステップ3** パケットの保存には循環バッファを使用します。循環バッファのバッファストレージがすべて 使い尽くされると、キャプチャは最も古いパケットから上書きを始めます。

### 要約

[Summary] 画面には、クラスタオプション(クラスタリングを使用している場合)、トラフィック セレクタ、前のウィザード画面で選択したパケット キャプチャのためのバッファ パラメータが表示されます。

### キャプチャの実行

キャプチャ セッションの開始および停止、キャプチャ バッファの表示、ネットワーク アナラ イザ アプリケーションの起動、パケット キャプチャの保存、およびバッファのクリアを行う には、次の手順を実行します。

#### 手順

- **ステップ1** [Start] をクリックして、選択したインターフェイス上でパケット キャプチャ セッションを開始します。
- ステップ2 [Stop]をクリックして、選択したインターフェイス上のパケットキャプチャセッションを停止 します。
- **ステップ3** [Get Capture Buffer]をクリックして、インターフェイス上でキャプチャされたパケットのスナップショットを取得します。
- ステップ4 [Ingress] をクリックして、入力インターフェイスのキャプチャ バッファを表示します。
- **ステップ5** [Egress] をクリックして、出力インターフェイスのキャプチャ バッファを表示します。
- **ステップ6** [Clear Buffer on Device] をクリックして、デバイス上のバッファを消去します。
- ステップ7 [Launch Network Sniffer Application] をクリックして、[Tools] > [Preferences] で指定した、入力 キャプチャまたは出力キャプチャを分析するためのパケット分析アプリケーションを起動しま す。
- **ステップ8** [Save Captures] をクリックして、入力キャプチャおよび出力キャプチャを ASCII または PCAP 形式で保存します。

### キャプチャの保存

パケットをさらに分析するために、入力および出力パケットキャプチャをASCIIまたはPCAP ファイル形式で保存するには、次の手順を実行します。

#### 手順

- ステップ1 キャプチャ バッファを ASCII 形式で保存するには、[ASCII] をクリックします。
- ステップ2 キャプチャ バッファを PCAP 形式で保存するには、[PCAP] をクリックします。
- ステップ3 入力パケット キャプチャを保存するファイルを指定するには、[Save ingress capture] をクリックします。
- ステップ4 出力パケットキャプチャを保存するファイルを指定するには、[Save egress capture] をクリックします。

# CPU 使用率とレポート

CPU使用率レポートには、指定された時間内に使用された CPUの割合の要約が表示されます。 通常、コアはピーク時以外には合計 CPU 容量の約 30 ~ 40% で動作し、ピーク時は約 60 ~ 70% の容量で動作します。

### の vCPU 使用率ASA 仮想

CPU 使用率の統計を表示するには、ASA 仮想 で show cpu usage コマンドを使用します。ASA 仮想 の vCPU 使用率では、データ パス、制御ポイント、および外部プロセスで使用されてい る vCPU の量を表示します。

(VMware、Azure、OCI などの) クラウド サービス プロバイダーによって報告される vCPU 使用率には、示されている ASA 仮想 使用率に加えて、以下が含まれます。

- ・ASA 仮想のアイドル時間
- •ASA VM に使用された %SYS オーバーヘッド
- vSwitch、vNICおよびpNICの間を移動するパケットのオーバーヘッド。このオーバーヘッドは非常に大きくなる場合があります。

### **CPU** 使用率の例

報告された vCPU の使用率が大幅に異なる例を次に示します。

- ASA 仮想 のレポート:40%
- DP : 35%
- 外部プロセス:5%
- vSphere のレポート: 95%
- •ASA(ASA 仮想 レポートとして):40%

- ASA アイドル ポーリング:10%
- オーバーヘッド:45%

オーバーヘッドは、ハイパーバイザ機能の実行、および vSwitch を使用した NIC と vNIC の間 のパケット転送に使用されています。

ASA 仮想のためのオーバーヘッドとして、ESXi サーバが追加のコンピューティングリソース を使用する場合があるため、使用率は100%を超えることがあります。

### VMware の CPU 使用率のレポート

vSphere で [VM Performance] タブをクリックし、[Advanced] をクリックすると [Chart Options] ドロップダウンリストが表示されます。ここにはVMの各ステート(%USER、%IDLE、%SYS など)のvCPU使用率が表示されます。この情報は、VMwareの観点から CPU リソースが使用 されている場所を理解するのに役立ちます。

ESXi サーバーのシェル(ホストへの接続に SSH を使用してシェルにアクセスします)では、 esxtop を使用できます。Esxtop は Linux の top コマンドに似た操作性と外観を持ち、次の内容 を含む vSphere のパフォーマンスに関する VM のステート情報を提供します。

- •vCPU、メモリ、ネットワーク使用率の詳細
- 各 VM のステートごとの vCPU 使用率
- •メモリ(実行中に「M」と入力)とネットワーク(実行中に「N」と入力)に加えて、統計情報とRXドロップ数

### ASA 仮想と vCenter のグラフ

ASA 仮想 と vCenter の CPU 使用率の数値には違いがあります。

- •vCenterのグラフの数値は常に ASA 仮想 の数値よりも大きくなります。
- vCenter ではこの値は %CPU usage と呼ばれ、ASA 仮想 ではこの値は %CPU utilization と 呼ばれます。

用語「%CPU utilization」と「%CPU usage」は別のものを意味しています。

- CPU utilization は、物理 CPU の統計情報を提供します。
- CPU usage は CPU のハイパースレッディングに基づいた論理 CPU の統計情報を提供しま す。しかし、1 つの vCPU のみが使用されるため、ハイパースレッディングは動作しませ ん。

vCenter は CPU % usage を次のように計算します。

アクティブに使用された仮想 CPU の量。使用可能な CPU の合計に対する割合として指定されます。

この計算は、ホストから見た CPU 使用率であり、ゲスト オペレーティング システムから見た CPU 使用率ではありません。また、これは仮想マシンで使用可能なすべての仮想 CPU の平均 CPU 使用率になります。

たとえば、1 個の仮想 CPU を搭載した1 つの仮想マシンが、4 個の物理 CPU を搭載した1 台のホストで実行されており、その CPU 使用率が100%の場合、仮想マシンは、1 個の物理 CPU をすべて使用しています。仮想 CPU の使用率は、「MHz 単位の使用率/ 仮想 CPU の数 x コア 周波数」として計算されます。

使用率を MHz で比較すると、vCenter と ASA 仮想 両方の数値は一致します。vCenter グラフから、MHz % CPU 使用率は 60/(2499 x 1 vCPU) = 2.4 と求められます。

### Amazon CloudWatch CPU 使用率レポート

メトリックエクスプローラを表示して、タグとプロパティでリソースをモニターできます。特定のインスタンスの CPU 使用率の統計を表示するには、次の手順を実行します。

#### 手順

- ステップ1 [CloudWatch] コンソールを開き、ナビゲーションペインで[メトリクス (Metrics)]を選択します。
- ステップ2 EC2メトリクスの名前空間を選択し、[インスタンスごとのメトリクス (Per-instance Metrics)] ディメンションを選択します。
- **ステップ3** 検索フィールドに **CPUUtilization** と入力して Enter を押します。必要なインスタンスの行を選 択し、そのインスタンスの **CPUUtilization** メトリックのグラフを表示します。

詳細については、Amazon CloudWatchのドキュメントを参照してください。

### ASA 仮想 と Amazon CloudWatch のグラフ

Amazon CloudWatch のグラフの数値は、CPU 使用率の計算方法が ASA 仮想 と CloudWatch で 異なるため、数値よりも大きくなっています。

ASA 仮想 がポーリングモードで実行されている場合、各 CPU は、省電力モードやその他のア イドル状態に入る代わりに、軽量コマンドのループを実行します。これにより、インテルの電 源状態によってオンオフを切り替えたりクロックを調整したりするのではなく、各コアが常に アクティブに保たれてパフォーマンスが向上します。

ASA 仮想 内では、このアクティビティはアイドリング動作であると認識され、CPU 使用率が 正しく計算されます。ただし、Amazon CloudWatch では、すべての CPU サイクルに実行する 命令があるため、アイドル状態の動作は通常の CPU アクティビティのように見えます。これ により、CloudWatch では高い CPU 使用率(85 ~ 90%)が表示されます。

### Azure の CPU 使用率レポート

Azure Monitor から VM Insights を使用して、監視対象の VM すべての CPU 使用率を表示する には、次の手順を実行します。

手順

- **ステップ1** Azure ポータルに移動し、[監視(Monitor)]を選択してから[ソリューション(Solutions)] セ クションで[仮想マシン(Virtual Machines)]を選択します。
- **ステップ2** [パフォーマンス(Performance)] タブを選択して [CPU使用率(CPU Utilization %)] グラフを 表示します。このグラフには、平均プロセッサ使用率が最も高い上位5つのマシンが表示され ます。

特定の Azure VM から直接 CPU 使用率グラフを表示するには、次の手順を実行します。

#### 手順

- ステップ1 Azure ポータルに移動し、[仮想マシン(Virtual Machines)]を選択します。
- ステップ2 VM のリストから VM を選択します。
- ステップ3 [モニタリング (Monitoring)] セクションで、[Insights] を選択します。
- ステップ4 [パフォーマンス (Performance)] タブを選択します。

詳細については、「How to chart performance with VM insights」[英語] を参照してください。

### ASA 仮想 と Azure のグラフ

ASA 仮想 と Azure の CPU 使用率の数値には違いがあります。Azure は、使用可能な CPU の合計に対する割合として指定される、アクティブに使用されている仮想 CUP の量として CPU 使用率を計算するため、Azure のグラフの数値は常に ASA 仮想 の数値より高くなります。

この計算は、ホストから見た CPU 使用率であり、ゲスト オペレーティング システムから見た CPU 使用率ではありません。また、これは仮想マシンで使用可能なすべての仮想 CPU の平均 CPU 使用率になります。

たとえば、1 個の仮想 CPU を搭載した1 つの仮想マシンが、4 個の物理 CPU を搭載した1 台のホストで実行されており、その CPU 使用率が100%の場合、仮想マシンは、1 個の物理 CPU をすべて使用しています。仮想 CPU の使用率は、「MHz 単位の使用率/仮想 CPU の数 X コア 周波数」として計算されます。

Azure は、ゲスト OS によって要求される CPU の量にもレート制限を適用します。ASA 仮想 が 40% の CPU 使用率を報告し、ハイパーバイザが 90% の CPU 使用率を報告しているシナリ

オについて考えてみましょう。ここで ASA 仮想 がさらなる処理能力を求めた場合、CPU 使用 率が 80% を超え、ハイパーバイザが 95% を超える CPU 使用率を報告する可能性があります。 これにより、ASA 仮想 がポーリングモードで軽量コマンドのループを実行しているだけでア イドリング動作を示していたとしても、ハイパーバイザは ASA 仮想 CPU をスロットリングす ることになります。

## Hyper-V CPU 使用率レポート

使用可能なクラウドサーバーのCPU、RAM、およびディスク容量の構成情報の表示に加えて、 ディスク、I/O、およびネットワーク情報も表示できます。この情報を使用して、ニーズに適 したクラウドサーバーを決定してください。コマンドライン nova クライアントまたは Cloud Control Panel インターフェイスを使用して、使用可能なサーバーを表示できます。

コマンドラインで、次のコマンドを実行します。

nova flavor-list

使用可能なすべてのサーバー構成が表示されます。リストには、次の情報が含まれています。

- ID: サーバー構成 ID
- ・名前: RAM サイズとパフォーマンスタイプでラベル付けされた構成名
- Memory MB: 構成の RAM の量
- ・ディスク:GB単位のディスクサイズ(汎用クラウドサーバーの場合、システムディスクのサイズ)
- •エフェメラル:データディスクのサイズ
- •スワップ:スワップ領域のサイズ
- VCPU:構成に関連付けられた仮想 CPU の数
- RXTX\_Factor:サーバーに接続されたPublicNetポート、ServiceNetポート、および分離されたネットワーク(クラウドネットワーク)に割り当てられる帯域幅の量(Mbps単位)
- Is\_Public: 未使用

### ASA Virtual と Hyper-V のグラフ

ASA Virtual と Hyper-V の CPU 使用率の数値には違いがあります。

- Hyper-V のグラフの数値は ASA Virtual の数値よりも常に大きくなります。
- Hyper-V ではこの値は %CPU usage と呼ばれ、ASA Virtual ではこの値は %CPU utilization と呼ばれます。

用語「%CPU utilization」と「%CPU usage」は別のものを意味しています。

• CPU utilization は、物理 CPU の統計情報を提供します。

CPU usage は CPU のハイパースレッディングに基づいた論理 CPU の統計情報を提供します。しかし、1 つの vCPU のみが使用されるため、ハイパースレッディングは動作しません。

Hyper-V では %CPU usage は次のように計算されます。

アクティブに使用された仮想 CPU の量。使用可能な CPU の合計に対する割合として指定されます。

この計算は、ホストから見た CPU 使用率であり、ゲスト オペレーティング システムから見た CPU 使用率ではありません。また、これは仮想マシンで使用可能なすべての仮想 CPU の平均 CPU 使用率になります。

たとえば、1 個の仮想 CPU を搭載した1 つの仮想マシンが、4 個の物理 CPU を搭載した1 台のホストで実行されており、その CPU 使用率が100%の場合、仮想マシンは、1 個の物理 CPU をすべて使用しています。仮想 CPU の使用率は、「MHz 単位の使用率/ 仮想 CPU の数 x コア 周波数」として計算されます。

(注)

正確な CPU 使用率を得るには、ASA Virtual レポートを調べることをお勧めします。

### **OCI CPU** 使用率レポート

コンピューティングインスタンスメトリック oci\_computeagent を使用して、OCI の CPU 使用 率を表示できます。CpuUtilizationメトリックは、CPU からのアクティビティレベルを表示し、 合計時間に対する割合として表されます。単一のコンピューティングインスタンスのメトリッ クグラフを表示するには、次の手順を実行します。

#### 手順

- ステップ1 ナビゲーションメニューを開き、[コンピューティング (Compute)]の下の[インスタンス (Instances)]をクリックします。
- ステップ2 インスタンスをクリックし、[リソース (Resources)]の下の[メトリック (Metrics)]をクリッ クします。
- ステップ3 メトリック名前空間リストで [oci\_computeagent] を選択します。

詳細については、コンピューティング インスタンス メトリックを参照してください。

### ASA 仮想 と OCI のグラフ

OCI は、使用可能な CPU の合計に対する割合として指定される、アクティブに使用されてい る仮想 CUP の量として CPU 使用率を計算するため、OCI のグラフの数値は常に ASA 仮想 の 数値より高くなります。 この計算は、ホストから見た CPU 使用率であり、ゲスト オペレーティング システムから見た CPU 使用率ではありません。また、これは仮想マシンで使用可能なすべての仮想 CPU の平均 CPU 使用率になります。

たとえば、1 個の仮想 CPU を搭載した1 つの仮想マシンが、4 個の物理 CPU を搭載した1 台のホストで実行されており、その CPU 使用率が100%の場合、仮想マシンは、1 個の物理 CPU をすべて使用しています。仮想 CPU の使用率は、「MHz 単位の使用率/仮想 CPU の数 X コア 周波数」として計算されます。

# 設定のテスト

ここでは、シングルモード ASA または各セキュリティ コンテキストの接続性のテスト方法、 ASA インターフェイスを ping する方法、およびあるインターフェイス上のホストから他のイ ンターフェイス上のホストに ping できるようにする方法について説明します。

### 基本接続のテスト:アドレス向けの ping の実行

pingは、特定のアドレスが使用可能で、応答するかどうかを確認するための単純なコマンドです。次のトピックでは、このコマンドの詳細とそれを使って実行可能なテストについて説明します。

#### ping で実行可能なテスト

デバイスを ping すると、そのデバイスにパケットが送信され、デバイスが応答を返します。 このプロセスを使用して、ネットワークデバイスは、相互に検出、識別、およびテストするこ とができます。

ping を使用して、次のテストを実行できます。

- 2 つのインターフェイスのループバックテスト:同じASA で一方のインターフェイスからもう一方のインターフェイスに ping を外部ループバックテストとして起動すると、双方のインターフェイスの基本的な「アップ」ステータスおよび動作を検証できます。
- ASA の ping:別の ASA のインターフェイスを ping し、そのインターフェイスがアップしていて応答することを確認できます。
- ASA 経由の ping: ASA の反対側のデバイスを ping することによって、中間 ASA 経由で ping することができます。パケットは、それぞれの方向に移動するときに、2 つの中間 ASAのインターフェイスを通過します。このアクションは、中間ユニットのインターフェ イス、動作、および応答時間の基本テストになります。
- ネットワークデバイスの疑わしい動作をテストするための ping: ASA インターフェイスから、正常に機能していないと思われるネットワークデバイスに ping することができます。インターフェイスが正しく設定されているにもかかわらずエコーが受信されない場合は、デバイスに問題があると考えられます。

 ・中間通信をテストするための ping: ASA インターフェイスから、正常に機能することが わかっているネットワークデバイスに ping することができます。エコーを受信した場合、 中間にあるデバイスがすべて正常に動作し、物理的に正しく接続されていることが確認さ れたことになります。

### ICMP ping と TCP ping の選択

ASAには、ICMP エコー要求パケットを送信して、エコー応答パケットを受信する従来の ping が付属しています。これは、標準ツールで、すべての仲介ネットワークデバイスで ICMP トラ フィックが許可される場合にうまく機能します。ICMP pingを使用して、IPv4/IPv6 アドレスま たはホスト名を ping することができます。

ただし、ICMP を禁止しているネットワークもあります。ご使用のネットワークがこれに該当 する場合は、代わりに、TCP ping を使用してネットワーク接続をテストできます。TCP ping で は、ping から TCP SYN パケットが送信され、応答で SYN-ACK が受信された段階でその ping が成功したと見なされます。また、TCP ping では、IPv4 アドレスまたはホスト名は ping でき ますが、IPv6 アドレスは ping できません。

正常な ICMP または TCP ping とは、使用されているアドレスが有効で特定のタイプのトラフィックに応答することを意味しているにすぎません。これは基本接続が機能していることを意味します。デバイス上で動作する他のポリシーで、特定のタイプのトラフィックがデバイスを通過できないようにすることができます。

#### **ICMP**の有効化

デフォルトでは、セキュリティの高いインターフェイスからセキュリティの低いインターフェ イスへの ping を実行できます。リターン トラフィックを通過させるように ICMP インスペク ションをイネーブルにすることだけが必要です。セキュリティの低いインターフェイスから高 いインターフェイスに ping するには、トラフィックを許可する ACL を適用する必要がありま す。

ASA インターフェイスを ping する場合は、そのインターフェイスに適用された ICMP ルール によって、エコー要求パケットとエコー応答パケットが許可される必要があります。ICMP ルー ルは省略可能です。このルールを設定しなかった場合は、インターフェイスへのすべてのICMP トラフィックが許可されます。

この手順では、ASA インターフェイスの ICMP ping をイネーブルにするため、または、ASA 経由のping用に構成する必要のある ICMP コンフィギュレーションのすべてについて説明しま す。

#### 手順

ステップ1 ICMP ルールでエコー要求/エコー応答が許可されることを確認します。

ICMP ルールは、省略可能で、インターフェイスに直接送信される ICMP パケットに適用され ます。ICMP ルールを適用しなかった場合は、すべての ICMP アクセスが許可されます。この 場合は、アクションが不要です。 ただし、ICMP ルールを実装する場合は、エコー要求メッセージとエコー応答メッセージのア ドレスを許可するルールが各インターフェイスに含まれていることを確認します。[Configuration] > [Device Management] > [Management Access] > [ICMP] ペインで ICMP ルールを設定します。

ステップ2 アクセス ルールで ICMP が許可されることを確認します。

ASA 経由でホストを ping する場合は、アクセス ルールで ICMP トラフィックの送受信が許可 される必要があります。アクセスルールは、少なくとも、エコー要求/エコー応答 ICMP パケッ トを許可する必要があります。これらのルールはグローバルルールとして追加することができ ます。

アクセスルールを使用しない場合は、必要な他のタイプのトラフィックも許可する必要があり ます。これは、インターフェイスにアクセス ルールを適用すると、暗黙の deny が追加される ため、他のすべてのトラフィックが破棄されるためです。

[Configuration] > [Firewall] > [Access Rules] ペインでアクセス ルールを設定します。単にテスト 目的でルールを追加する場合は、テストの終了後にそのルールを削除できます。

ステップ3 ICMP インスペクションをイネーブルにします。

インターフェイスの ping とは対照的に、ASA 経由で ping する場合は、ICMP インスペクションが必要です。インスペクションを使用すれば、リターントラフィック(つまり、エコー応答パケット)を ping を開始したホストに返すことができるうえ、パケットあたり1つの応答の存在が保証されるため、特定のタイプの攻撃を防止することができます。

ICMPインスペクションは、デフォルトのグローバルインスペクションポリシーでイネーブル にできます。

- a) [Configuration] > [Firewall] > [Service Policy Rules] の順に選択します。
- b) inspection\_default グローバル ルールを編集します。
- c) [Rule Actions] > [Protocol Inspection] タブで、ICMP を選択します。
- d) [OK] をクリックし、さらに [Apply] をクリックします。

#### ホストの ping

デバイスを ping するには、[Tools] > [Ping] を選択して、ping する宛先の IP アドレスまたはホ スト名を入力し、[Ping] をクリックするだけです。TCP ping の場合は、[TCP] を選択して、宛 先ポートも含めます。通常は、実行する必要のあるテストの範囲にします。

成功した ping の出力例:

Sending 5, 100-byte ICMP Echos to out-pc, timeout is 2 seconds:
!!!!!
Success rate is 100 percent (5/5), round-trip min/avg/max = 1/1/1 ms

ping が失敗した場合は、失敗した試行が?で示され、成功率が100%未満になります(すべて 失敗した場合は0%になります)。

Sending 5, 100-byte ICMP Echos to 10.132.80.101, timeout is 2 seconds:

```
?????
Success rate is 0 percent (0/5)
```

ただし、pingの一部の側面を制御するパラメータを追加することもできます。以下に基本オプ ションを示します。

- ICMP ping: 宛先ホストに接続するインターフェイスを選択できます。インターフェイス を選択しなかった場合は、ルーティングテーブルを使用して、適切なインターフェイスが 決定されます。IPv4/IPv6アドレスまたはホスト名を ping することができます。
- TCP ping: ping する宛先の TCP ポートを選択する必要もあります。たとえば、HTTP ポートを ping するには www.example.com 80 とします。IPv4 アドレスまたはホスト名を ping することはできますが、IPv6 アドレスを ping することはできません。

pingを送信する送信元アドレスおよびポートを指定するオプションもあります。この場合 は、任意で、送信元からpingが送信されるインターフェイスを選択します(インターフェ イスを選択しなかった場合は、ルーティングテーブルが使用されます)。

最後に、pingを繰り返す回数(デフォルトは5回)または各試行のタイムアウト(デフォルトは2秒)を指定できます。

#### ASA 接続の体系的なテスト

ASA 接続のさらに体系的なテストを実行する場合は、次の一般的な手順を使用できます。

#### 始める前に

手順で説明した syslog メッセージを確認する場合は、ロギングをイネーブルにします(**logging** enable コマンドまたは ASDM の [Configuration] > [Device Management] > [Logging] > [Logging Setup])。

#### 手順

ステップ1 インターフェイス名、セキュリティレベル、およびIPアドレスを示すシングルモードの ASA またはセキュリティ コンテキストの図を作成します。図には、直接接続されたすべてのルー タ、および ASA を ping するルータの反対側にあるホストも含める必要があります。

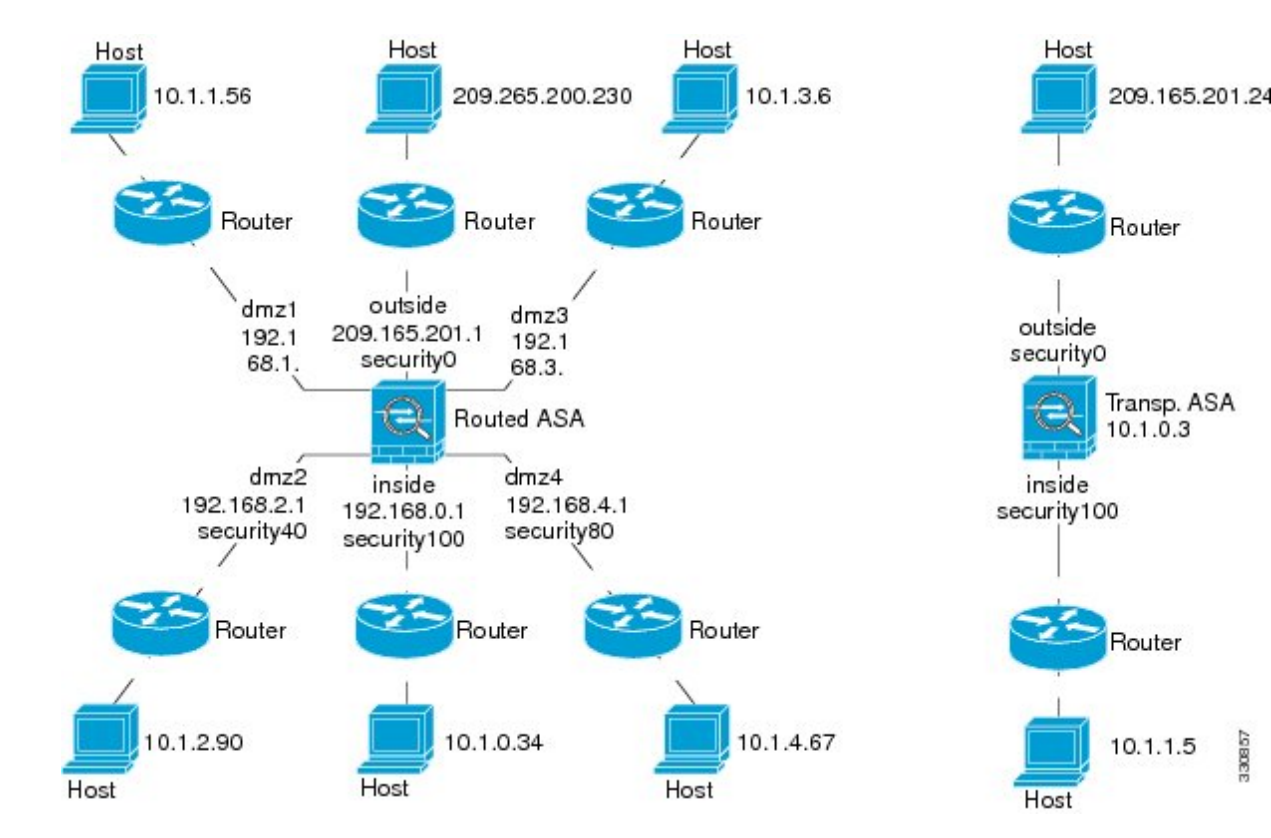

図 79:インターフェイス、ルータ、およびホストを含むネットワーク図

ステップ2 直接接続されたルータから各ASAインターフェイスを ping します。トランスペアレントモー ドでは、BVI IP アドレスを ping します。このテストでは、ASA インターフェイスがアクティ ブであること、およびインターフェイスコンフィギュレーションが正しいことを確認します。

> ASA インターフェイスがアクティブではない場合、インターフェイス コンフィギュレーショ ンが正しくない場合、または ASA とルータの間でスイッチがダウンしている場合、ping は失 敗する可能性があります(次の図を参照)。この場合は、パケットが ASA に到達しないので、 デバッグ メッセージや syslog メッセージは表示されません。

図 80: ASA インターフェイスでの ping の失敗

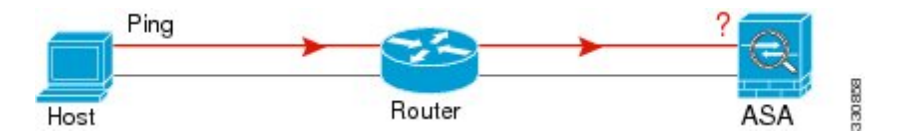

図 81: IP アドレッシングの問題による ping の失敗

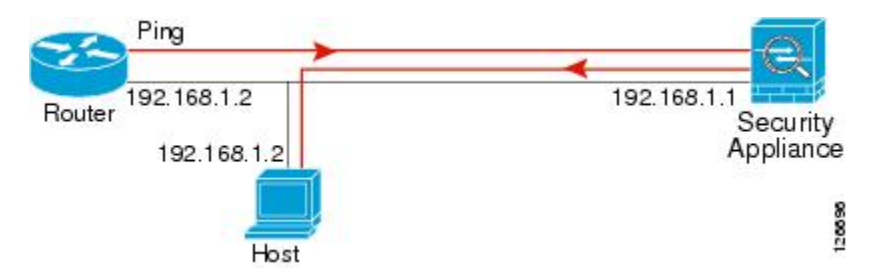

ping 応答がルータに戻されない場合は、スイッチ ループまたは冗長 IP アドレスが存在する可能性があります(次の図を参照)。

ステップ3 リモート ホストから各 ASA インターフェイスを ping します。トランスペアレント モードで は、BVI IP アドレスを ping します。このテストでは、直接接続されたルータがホストと ASA の間でパケットをルーティングできるかどうか、および ASA がパケットを正確にルーティン グしてホストに戻せるかどうかを確認します。

> 中間ルータを通ってホストに戻るルートが ASA にない場合、ping は失敗する可能性がありま す(次の図を参照)。この場合は、デバッグメッセージはping が成功したことを示しますが、 ルーティングの失敗を示す syslog メッセージ 110001 が表示されます。

図 82: ASA の戻りルート未設定による ping の失敗

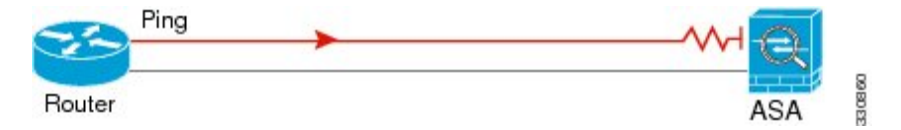

- ステップ4 ASA インターフェイスから既知のネットワーク デバイスへの ping は正しく機能しています。
  - pingを受信しない場合は、送信ハードウェアまたはインターフェイスのコンフィギュレー ションに問題がある可能性があります。
  - ASAのインターフェイスが正しく設定されているにもかかわらず、「既知の正常な」デバイスからエコー応答を受信しない場合は、インターフェイスハードウェアの受信機能に問題があると考えられます。「既知の正常な」受信機能を持つ別のインターフェイスで、同じ「既知の正常な」デバイスに対して ping を送信してエコーを受信できる場合、最初のインターフェイスのハードウェアの受信機能に問題があると確認されたことになります。
- ステップ5 ホストまたはルータから発信元インターフェイスを介して別のインターフェイス上の別のホストまたはルータに ping します。確認が必要なすべてのインターフェイスペアに対して、このステップを繰り返します。NATを使用する場合は、このテストを行うと NAT が正しく動作していることがわかります。

ping が成功すると、ルーテッドモードのアドレス変換(305009 または 305011)と ICMP 接続 が確立されたこと(302020)を確認する syslog メッセージが表示されます。show xlate コマン ドまたは show conns コマンドを入力してこの情報を表示することもできます。

NAT が正しく設定されていないことが原因で、ping に失敗することもあります。この場合、 NAT が失敗したことを示す syslog メッセージが表示されます(305005 または 305006)。ping が外部ホストから内部ホストへ送信され、スタティック変換が存在しない場合は、メッセージ 106010 が表示されます。

図 83: ASA のアドレス変換の問題による ping の失敗

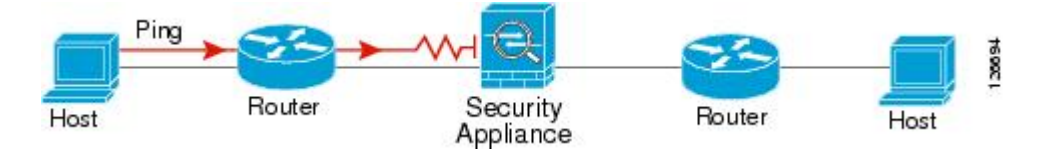

### ホストまでのルートの追跡

IPアドレスへのトラフィックの送信で問題が発生している場合は、ホストまでのルートを追跡 することによってネットワークパスに問題がないかどうかを確認できます。

手順

ステップ1 トレース ルート上の ASA の表示 (1293 ページ)を使用して無効にすることができます。 ステップ2 パケット ルートの決定 (1294 ページ)を使用して無効にすることができます。

#### トレース ルート上の ASA の表示

デフォルトで、ASA はトレース ルート上にホップとして表示されません。これを表示するには、ASA を通過するパケットの存続可能時間を減らして、ICMP 到達不能メッセージのレート 制限を増やす必要があります。

手順

ステップ1 サービス ポリシーを使用して TTL を減らします。

- a) [Configuration] > [Firewall] > [Service Policy Rules] の順に選択します。
- b) ルールを追加または編集します。たとえば、TTLを減らすためのオプションを追加可能な ルールがすでに存在する場合は、新しいルールを作成する必要はありません。
- c) ルールをグローバルまたはインターフェイスに適用し、トラフィック照合を指定する[Rule Actions] ページまでウィザードを進めます。たとえば、グローバル match any ルールを作成 できます。
- d) [Rule Actions] ページで、[Connection Settings] タブをクリックして、[Decrement time to live for a connection] を選択します。
- e) [OK] または [Finish] をクリックしてから、[Apply] をクリックします。

ステップ2 ICMP 到達不能レート制限を増やします。

- a) [Configuration] > [Device Management] > [Management Access] > [ICMP] を選択します。
- b) ページの下部にある [IPv4 ICMP Unreachable Message Limits] > [Rate Limit] の値を増やしま す。たとえば、50 に増やします。
- c) [Apply] をクリックします。

#### パケット ルートの決定

traceroute を使用すれば、パケットが宛先に到着するまでのルートを特定できます。traceroute は、無効なポート上の宛先に UDP パケットまたは ICMPv6 エコーを送信することで機能しま す。ポートが有効でないため、宛先への途中にあるルータは ICMP または ICMPv6 Time Exceeded Message で応答し、そのエラーを ASA に報告します。

traceroute は送信された各プローブの結果を表示します。出力の各行が1つのTTL 値に対応します(昇順)。次の表に、出力記号の説明を示します。

| 出力記号    | 説明                                        |
|---------|-------------------------------------------|
| *       | タイムアウトの期間内にプローブへの応答を受信しませんでした。            |
| U       | 宛先へのルートが存在しません。                           |
| nn msec | 各ノードで、指定した数のプローブのラウンドトリップにかかる時間(ミリ<br>秒)。 |
| !N.     | ICMPネットワークに到達できません。ICMPv6では、アドレスは対象外です。   |
| !H      | ICMP ホストに到達できません。                         |
| !P      | ICMP に到達できません。ICMPv6 では、ポートが到達不能です。       |
| !A      | ICMP が管理者によって禁止されています。                    |
| ?       | 原因不明の ICMP エラーが発生しました。                    |

#### 手順

- ステップ1 Tools > Traceroute の順に選択します。
- **ステップ2** ルートを追跡する宛先ホスト名または IP アドレスを入力します。ホスト名を使用するように DNS サーバーを設定します。
- ステップ3 (オプション)トレースの特性を設定します。デフォルトがほとんどのケースに適合します。
  - •[Timeout]:タイムアウトするまで応答を待機する時間。デフォルトは3秒です。
  - [Port]: 使用する UDP ポート。デフォルトは 33434 です。
  - [Probe]:各TTLレベルで送信するプローブの数。デフォルトは3です。

- •[TTL]:プローブの最小および最大存続可能時間。デフォルトの最小値は1ですが、この 値を増やして、既知のホップの表示を抑制することができます。デフォルトの最大値は30 です。トレースルートは、パケットが宛先に到達するか、または最大値に達すると終了し ます。
- [Specify source interface or IP address]: トレースの送信元として使用するインターフェイス。インターフェイスは、名前または IP アドレスで指定できます。IPv6 では、送信元インターフェイスを指定できません。送信元 IP アドレスだけを指定できます。IPv6 アドレスは、ASA インターフェイスで IPv6 を有効にしている場合にのみ有効です。トランスペアレントモードでは、管理アドレスを使用する必要があります。
- [Reverse Resolve]: DNS 名前解決が設定されている場合に検出されたホップの名前を出力 に表示するかどうか。IP アドレスのみを表示するオプションを選択解除します。
- [Use ICMP]: UDP プローブ パケットの代わりに ICMP プローブ パケットを送信するかどうか。
- ステップ4 [Trace Route] をクリックしてトレースルートを開始します。

[Traceroute Output] 領域に、トレースルートの結果についての詳細なメッセージが表示されます。

### パケット トレーサを使用したポリシー設定のテスト

送信元と宛先のアドレスおよびプロトコルの特性に基づいてパケットをモデル化することに よってポリシー設定をテストできます。トレースは、ポリシー参照を実行してアクセスルール やNAT などをテストし、パケットを許可するか、拒否するかを確認します。

このようにパケットをテストすることによって、ポリシーの結果を確認し、必要に応じて、許 可または拒否するトラフィックのタイプが処理されるかどうかをテストできます。設定の確認 に加えて、トレーサを使用して許可すべきパケットが拒否されるなどの予期せぬ動作をデバッ グできます。

#### 手順

- ステップ1 [Tools] > [Packet Tracer] の順に選択します。
- ステップ2 パケットトレースの送信元インターフェイスを選択します。
- **ステップ3** パケットトレースのパケットタイプを指定します。指定できるプロトコルタイプは、ICMP、 IP、TCP、UDP、および SCTP です。
- ステップ4 (オプション)。セキュリティグループタグの値がレイヤ2CMD ヘッダーに埋め込まれたパ ケットを追跡する(Trustsec)場合は、[SGT number]をオンにして、セキュリティグループタ グの番号(0~65533)を入力します。
- **ステップ5** (トランスペアレントモード) パケットトレーサが(後でサブインターフェイスにリダイレ クトされる)親インターフェイスに入るようにするには、[VLAN ID] をオンにして、1~4096

の範囲の ID を入力します。VLAN ID は、入力インターフェイスがサブインターフェイスでな い場合にのみ使用できます。

- **ステップ6** (トランスペアレント モード) 宛先 MAC アドレスを指定します。
- ステップ1 パケットの送信元と宛先を指定します。

Cisco TrustSec を使用する場合は、IPv4またはIPv6アドレス、完全修飾ドメイン名(FQDN)、 またはセキュリティグループの名前あるいはタグを指定できます。送信元アドレスに対して、 Domain\username 形式でユーザー名を指定することもできます。

- ステップ8 プロトコルの特性を指定します。
  - [ICMP]: ICMP タイプ、ICMP コード (0 ~ 255) 、およびオプションで ICMP 識別子を入 力します。
  - •[TCP/UDP/SCTP]:送信元および宛先のポート番号を入力します。
  - [Raw IP]: プロトコル番号(0~255)を入力します。
- **ステップ9** クラスタ ユニット全体でパケットをデバッグするには、パケット トレーサを使用します。 [Cluster Capture] ドロップダウンリストから、次の項目を選択します。
  - a) decrypted: VPN トンネルで復号化されたパケットを注入し、さらに、VPN トンネルを経 由して到着するパケットをシミュレートします。
  - b) persist: クラスタ ユニット全体で追跡するパケットを注入します。
  - c) bypass-checks—Skips security checks like ACL, VPN filters, IPsec spoof, and uRPF.
  - d) transmit:シミュレートされたパケットが ASA から出られるようにします。
- **ステップ10** [Start] をクリックして、パケットをトレースします。

[Information Display Area] に、パケットトレースの結果に関する詳細情報が表示されます。

# パフォーマンスとシステム リソースのモニタリング

さまざまなシステムリソースをモニターすることによって、パフォーマンス上の問題またはその他の潜在的な問題を特定することができます。

### パフォーマンスのモニタリング

ASA のパフォーマンス情報をグラフ形式または表形式で表示できます。

手順

ステップ1 [Monitoring] > [Properties] > [Connection Graphs] > [Perfmon] の順に選択します。

- ステップ2 [Graph Window Title] にグラフ ウィンドウのタイトルを入力することも、既存のタイトルを選 択することもできます。
- ステップ3 [Available Graphs] リストから最大4つのエントリを選択してから、[Add] をクリックしてそれ らのエントリを [Selected Graphs] リストに移動します。使用可能なオプションは次のとおりで す。
  - [AAA Perfmon]:認証、許可、およびアカウンティング要求に関する秒単位の要求数。
  - [Inspection Perfmon]: HTTP、FTP、およびTCPインスペクションに関する秒単位のパケット数。
  - [Web Perfmon]: URL アクセス要求と URL サーバー要求に関する秒単位の要求数。
  - [Connections Perfmon]: すべての接続、UDP 接続、TCP 接続、および TCP 代行受信に関す る秒単位の接続数。
  - [Xlate Perfmon]: 秒単位の NAT xlate。
- ステップ4 [Show Graphs] をクリックします。

グラフ ビューとテーブル ビューの間でそれぞれの表示を切り替えることができます。また、 データの更新頻度を変更したり、データをエクスポートまたは印刷したりすることもできま す。

### メモリ ブロックのモニタリング

空きメモリブロックと使用中のメモリブロックをグラフ形式または表形式で表示できます。

手順

- ステップ1 [Monitoring] > [Properties] > [System Resources Graphs] > [Blocks] の順に選択します。
- ステップ2 [Graph Window Title] にグラフ ウィンドウのタイトルを入力することも、既存のタイトルを選 択することもできます。
- ステップ3 [Available Graphs] リストからエントリを選択してから、[Add] をクリックしてそれらのエント リを [Selected Graphs] リストに移動します。使用可能なオプションは次のとおりです。
  - [Blocks Used]: ASA で使用中のメモリブロックを表示します。
  - •[Blocks Free]: ASA の空きメモリ ブロックを表示します。
- ステップ4 [Show Graphs] をクリックします。

グラフ ビューとテーブル ビューの間でそれぞれの表示を切り替えることができます。また、 データの更新頻度を変更したり、データをエクスポートまたは印刷したりすることもできま す。

### CPU のモニタリング

CPU 使用率を表示できます。

手順

- ステップ1 [Monitoring] > [Properties] > [System Resources Graphs] > [CPU] の順に選択します。
- ステップ2 [Graph Window Title] にグラフ ウィンドウのタイトルを入力することも、既存のタイトルを選 択することもできます。
- ステップ3 [Selected Graphs] リストに [CPU Utilization] を追加します。
- ステップ4 [Show Graphs] をクリックします。

グラフ ビューとテーブル ビューの間で表示を切り替えることができます。また、データの更 新頻度を変更したり、データをエクスポートまたは印刷したりすることもできます。

### メモリのモニタリング

メモリ使用量情報をグラフ形式または表形式で表示できます。

#### 手順

- ステップ1 [Monitoring] > [Properties] > [System Resources Graphs] > [Memory]の順に選択します。
- ステップ2 [Graph Window Title] にグラフ ウィンドウのタイトルを入力することも、既存のタイトルを選 択することもできます。
- ステップ3 [Available Graphs] リストからエントリを選択してから、[Add] をクリックしてそれらのエント リを [Selected Graphs] リストに移動します。使用可能なオプションは次のとおりです。
  - •[Free Memory]: ASA の空きメモリを表示します。
  - [Used Memory]: ASA の使用中のメモリを表示します。

ステップ4 [Show Graphs] をクリックします。

グラフ ビューとテーブル ビューの間でそれぞれの表示を切り替えることができます。また、 データの更新頻度を変更したり、データをエクスポートまたは印刷したりすることもできま す。

### プロセス単位の CPU 使用率のモニタリング

CPUで実行されているプロセスをモニターできます。特定のプロセスで使用される CPU の使 用率に関する情報を取得できます。CPU使用率の統計情報は降順で並べられ、使用率の最も高 いプロセスが先頭に表示されます。また、プロセスごとの CPUに対する負荷に関する情報(記 録時間の5秒前、1分前、および5分前の情報)も含まれています。この情報は5秒おきに自 動的に更新され、リアルタイムの統計情報が表示されます。ASDM では、30秒おきに更新さ れます。

プロセス単位の CPU 使用率を表示するには、[Monitoring] > [Properties] > [Per-Process CPU Usage] の順に選択します。

自動更新を停止して、情報を手動で更新し、ファイルに保存することができます。[Configure CPU Usage Colors] をクリックして、使用率に基づいて背景色と前景色を選択することによって、使用率の高いプロセスのスキャンを実行しやすくすることもできます。

# 接続のモニタリング

現在の接続を表形式で表示するには、ASDM メイン ウィンドウで、[Monitoring] > [Properties] > [Connections] の順に選択します。各接続に関する情報には、プロトコル、送信元アドレスと 宛先アドレスの特性、最後のパケットが送信または受信されてからのアイドル時間、および接 続中のトラフィック量が含まれます。

# テストおよびトラブルシューティングの履歴

| 機能名                   | プラット<br>フォームリ<br>リース | 説明                                                                     |
|-----------------------|----------------------|------------------------------------------------------------------------|
| tracerouteの IPv6 サポート | 9.7(1)               | traceroute コマンドが変更され、IPv6ア<br>れられるようになりました。<br>次の画面が変更されました。[Tools]>[T |

I

| 機能名                                         | プラット<br>フォームリ<br>リース | 説明                                                                          |
|---------------------------------------------|----------------------|-----------------------------------------------------------------------------|
| ブリッジ グループ メンバー インターフェイ<br>ス用のパケット トレーサのサポート | 9.7(1)               | ブリッジ グループ メンバー インターフェィ<br>ト トレーサを使用できるようになりました                              |
|                                             |                      | パケットトレーサの画面に [VLAN ID] および<br>MAC Address] フィールドが追加されました<br>[Packet Tracer] |
| 手動によるパケットキャプチャの開始と停止                        | 9.7(1)               | キャプチャを手動で停止および開始できる。<br>した。                                                 |
|                                             |                      | 追加/変更された画面:[Wizards] > [Packet (<br>Wizard] > [Run Captures]                |
|                                             |                      | 追加/変更されたオプション:[Start] ボタン、<br>ン                                             |

| 機能名                  | プラット<br>フォームリ<br>リース | 説明                                                                                        |
|----------------------|----------------------|-------------------------------------------------------------------------------------------|
| 強化されたパケットトレーサおよびパケット | 9.9(1)               | パケットトレーサは次の機能で強化され                                                                        |
| キャプチャ機能              |                      | <ul> <li>・パケットがクラスタユニット間を通<br/>ケットを追跡します。</li> </ul>                                      |
|                      |                      | ・シミュレートされたパケットが ASA<br>ようにします。                                                            |
|                      |                      | <ul> <li>シミュレートされたパケットのセキ<br/>クをバイパスします。</li> </ul>                                       |
|                      |                      | ・シミュレートされたパケットを IPse<br>されたパケットとして扱います。                                                   |
|                      |                      | <br> パケットキャプチャは次の機能で強化さ                                                                   |
|                      |                      | ・パケットを復号化した後にキャプチ                                                                         |
|                      |                      | <ul> <li>トレースをキャプチャし、永続リスす。</li> </ul>                                                    |
|                      |                      | 新規または変更された画面:                                                                             |
|                      |                      | [Tools] > [Packet Tracer]                                                                 |
|                      |                      | 次のオプションをサポートする [Cluster (<br>ルドを追加しました : [decrypted]、[persi<br>[bypass-checks]、[transmit] |
|                      |                      | [All Sessions] ドロップダウンリストの下<br>ビューに 2 つの新しいオプションを追加<br>[Origin] および [Origin-ID]           |
|                      |                      | [Monitoring] > [VPN] > [VPN Statistics] ><br>and Capture]                                 |
|                      |                      | [Packet Capture Wizard] 画面に [ICMP Cap<br> を追加しました: [Wizards] > [Packet Ca                 |
|                      |                      | ICMP キャプチャをサポートする 2 つの:<br>include-decrypted および persist を追加し                             |

I

| 機能名                                                     | プラット<br>フォームリ<br>リース | 説明                                                                                                    |
|---------------------------------------------------------|----------------------|----------------------------------------------------------------------------------------------------|
| ACL を使用せず IPv6 トラフィックを一致さ<br>せるためのパケット キャプチャのサポート       | 9.10(1)              | capture コマンドの match キーワードを使用<br>any キーワードは IPv4 トラフィックのみ照<br>IPv4 または IPv6 トラフィックをキャプチャー<br>any4 と any6 キーワードを指定できるようにっ<br>any キーワードでは、引き続き IPv4 トラフィ<br>合されます。<br>新規/変更されたコマンド: capture match<br>ASDM サポートはありません。 |
| Forepower 9300/4100 の新しい <b>debug telemetry</b><br>コマンド | 9.14(1)              | debug telemetry コマンドを使用すると、テロ<br>連するデバッグメッセージが表示されます。<br>グは、テレメトリレポートの生成時にエラー<br>定するために役立ちます。<br>変更された画面はありません。                                                                                                    |

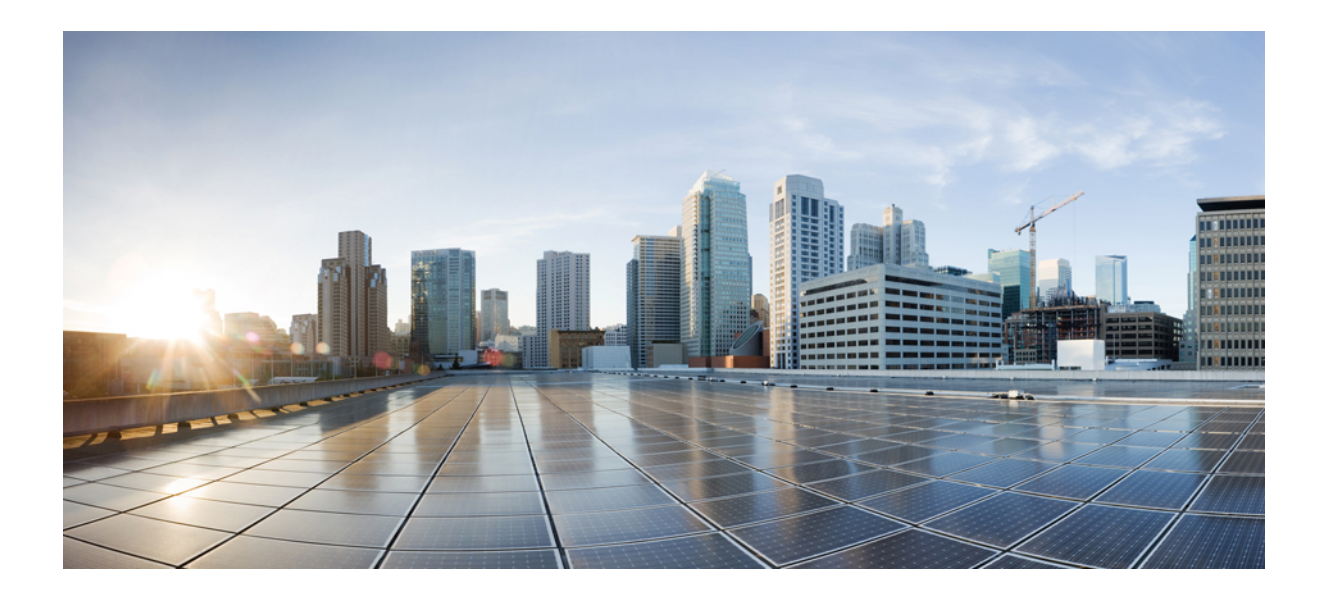

# <sub>第</sub> VIII <sub>部</sub>

# モニタリング

- ログ (1305 ページ)
- SNMP (1343 ページ)
- Cisco Success Network とテレメトリデータ (1365 ページ)
- Cisco ISA 3000 のアラーム (1375 ページ)
- Anonymous Reporting および Smart Call Home (1381 ページ)

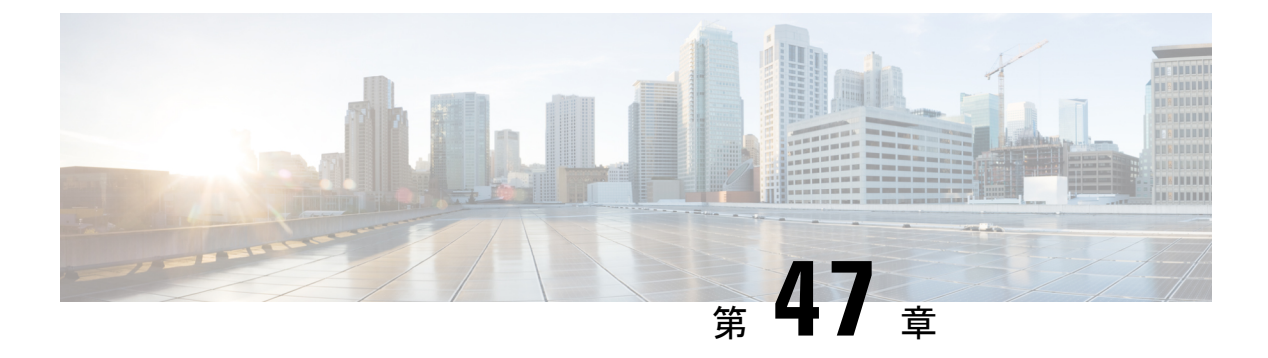

# ログ

この章では、システムメッセージを記録して、トラブルシューティングに使用する方法につい て説明します。

- ロギングの概要(1305ページ)
- ・ロギングのガイドライン (1313 ページ)
- ・ロギングの設定 (1315 ページ)
- ログのモニタリング (1336 ページ)
- ・ロギングの履歴 (1340ページ)

# ロギングの概要

システム ロギングは、デバイスから syslog デーモンを実行するサーバへのメッセージを収集 する方法です。中央 syslog サーバへロギングは、ログおよびアラートの集約に役立ちます。シ スコ デバイスでは、これらのログメッセージを UNIX スタイルの syslog サービスに送信でき ます。syslog サービスは、簡単なコンフィギュレーションファイルに従って、メッセージを受 信してファイルに保存するか、出力します。この形式のロギングは、ログ用の保護された長期 ストレージを提供します。ログは、ルーチンのトラブルシューティングおよびインシデント処 理の両方で役立ちます。

ASA のシステムログにより、ASA のモニタリングおよびトラブルシューティングに必要な情報が得られます。ロギング機能を使用して、次の操作を実行できます。

- ログに記録する syslog メッセージを指定する。
- syslog メッセージの重大度を無効化または変更する。
- ・次のような syslog メッセージ送信先を1つ以上指定する。
  - 内部バッファ
  - •1 台以上の syslog サーバ
  - ASDM
  - SNMP 管理ステーション

- ・指定の電子メールアドレス
- •コンソール
- Telnet および SSH セッション。
- 重大度レベルやメッセージクラスなどによる、グループ内での syslog メッセージを設定 および管理する。
- syslog の生成にレート制限を適用するかどうかを指定する。
- 内部ログバッファがいっぱいになった場合に、その内容に対して実行する処理(バッファ を上書きする、バッファの内容を FTP サーバに送信する、または内容を内部フラッシュ メモリに保存する)を指定する。
- 場所、重大度レベル、クラス、またはカスタムメッセージリストにより、syslogメッセージをフィルタリングする。

### マルチ コンテキスト モードでのロギング

それぞれのセキュリティコンテキストには、独自のロギングコンフィギュレーションが含ま れており、独自のメッセージが生成されます。システムコンテキストまたは管理コンテキスト にログインし、別のコンテキストに変更した場合、セッションで表示されるメッセージは現在 のコンテキストに関連するメッセージに限定されます。

システム実行スペースで生成されるフェールオーバーメッセージなどのsyslogメッセージは、 管理コンテキストで生成されるメッセージとともに管理コンテキストで表示できます。システ ム実行スペースでは、ロギングの設定やロギング情報の表示はできません。

ASAは、各メッセージとともにコンテキスト名を含めるように設定できます。これによって、 単一のsyslogサーバーに送信されるコンテキストメッセージを区別できます。この機能は、管 理コンテキストから送信されたメッセージとシステムから送信されたメッセージの判別にも役 立ちます。これが可能なのは、送信元がシステム実行スペースであるメッセージではシステム のデバイスIDが使用され、管理コンテキストが送信元であるメッセージではデバイスIDとし て管理コンテキストの名前が使用されるからです。

### syslog メッセージ分析

次に、さまざまなsyslogメッセージを確認することで取得できる情報タイプの例を示します。

- ASA セキュリティ ポリシーで許可された接続。これらのメッセージは、セキュリティ ポリシーで開いたままのホールを発見するのに役立ちます。
- ASA セキュリティ ポリシーで拒否された接続。これらのメッセージは、セキュアな内部 ネットワークに転送されているアクティビティのタイプを示します。
- ACE 拒否率ロギング機能を使用すると、使用している ASA に対して発生している攻撃が 表示されます。
- ・IDS アクティビティ メッセージには、発生した攻撃が示されます。
- ユーザー認証とコマンドの使用により、セキュリティポリシーの変更を監査証跡すること ができます。
- ・帯域幅使用状況メッセージには、確立および切断された各接続のほか、使用された時間と トラフィック量が示されます。
- プロトコル使用状況メッセージには、各接続で使用されたプロトコルとポート番号が示されます。
- アドレス変換監査証跡メッセージは、確立または切断されている NAT または PAT 接続を 記録します。この情報は、内部ネットワークから外部に送信される悪意のあるアクティビ ティのレポートを受信した場合に役立ちます。

# syslog メッセージ形式

syslog メッセージはパーセントの記号(%) で始まり、次のように構造化されています。

%ASA Level Message\_number: Message\_text

| ASA            | ASA が生成するメッセージの syslog メッセージファシリティ コード。この<br>値は常に ASA です。              |
|----------------|------------------------------------------------------------------------|
| レベル            | 1~7。レベルは、syslog メッセージに記述されている状況の重大度を示します。値が低いほどその状況の重大度は高くなります。        |
| Message_number | syslog メッセージを特定する6桁の固有の番号。                                             |
| Message_text   | 状況を説明するテキスト文字列。syslogメッセージのこの部分には、IPアドレス、ポート番号、またはユーザー名が含まれていることがあります。 |

次の表に、フィールドの説明を示します。

# シビラティ (重大度)

次の表に、syslogメッセージの重大度の一覧を示します。ASDMログビューアで重大度を区別 しやすくするために、重大度のそれぞれにカスタムカラーを割り当てることができます。syslog メッセージの色設定を行うには、[ツール(Tools)]>[設定(Preferences)]>[Syslog(Syslog)] タブを選択するか、またはログビューア自体のツールバーで[色の設定(Color Settings)]をク リックします。

表 58: Syslog メッセージの重大度

| レベル番号 | 重大度         | 説明               |
|-------|-------------|------------------|
| 0     | emergencies | システムが使用不可能な状態です。 |

| レベル番号 | 重大度                   | 説明                                                                                                    |
|-------|-----------------------|----------------------------------------------------------------------------------------------------|
| 1     | alert                 | すぐに措置する必要があります。                                                                                               |
| 2     | critical              | 深刻な状況です。                                                                                                    |
| 3     | error                 | エラー状態です。                                                                                                    |
| 4     | warning               | 警告状態です。                                                                                                    |
| 5     | Notification (通<br>告) | 正常ですが、注意を必要とする状況です。                                                                                           |
| 6     | informational         | 情報メッセージです。                                                                                                    |
| 7     | debugging             | デバッグメッセージです。                                                                                                  |
|       |                       | 問題をデバッグするときに、このレベルで一時的にの<br>みログに記録します。このログレベルでは、非常に多<br>くのメッセージが生成される可能性があるため、シス<br>テムパフォーマンスに影響を与える可能性があります。 |
|       | 1                     | 1                                                                                                    |

(注) ASA および は、重大度 0 (緊急)の syslog メッセージを生成しません。

# syslog メッセージ フィルタリング

生成される syslog メッセージは、特定の syslog メッセージだけが特定の出力先に送信されるようにフィルタリングできます。たとえば、ASA を設定して、すべての syslog メッセージを 1 つの出力先に送信し、それらの syslog メッセージのサブセットを別の出力先に送信することができます。

具体的には、syslog メッセージが次の基準に従って出力先に転送されるようにできます。

- syslog メッセージの ID 番号
- syslog メッセージの重大度
- syslog メッセージ クラス(機能エリアと同等)

これらの基準は、出力先を設定するときに指定可能なメッセージリストを作成して、カスタマ イズできます。あるいは、メッセージリストとは無関係に、特定のメッセージクラスを各タ イプの出力先に送信するように ASA を設定することもできます。

# syslog メッセージ クラス

syslog メッセージのクラスは次の2つの方法で使用できます。

- syslog メッセージのカテゴリ全体の出力場所を指定します。
- ・メッセージクラスを指定するメッセージリストを作成します。

syslog メッセージ クラスは、デバイスの特徴または機能と同等のタイプによって syslog メッ セージを分類する方法を提供します。たとえば、RIP クラスは RIP ルーティングを示します。

特定のクラスに属する syslog メッセージの ID 番号はすべて、最初の3桁が同じです。たとえば、611 で始まるすべての syslog メッセージ ID は、vpnc (VPN クライアント) クラスに関連付けられています。VPN クライアント機能に関連付けられている syslog メッセージの範囲は、611101 ~ 611323 です。

また、ほとんどのISAKMP syslog メッセージには先頭に付加されたオブジェクトの共通セット が含まれているため、トンネルを識別するのに役立ちます。これらのオブジェクトは、使用可 能なときに、syslog メッセージの説明テキストの前に付加されます。syslog メッセージ生成時 にオブジェクトが不明な場合、特定の heading = value の組み合わせは表示されません。

オブジェクトは次のように先頭に付加されます。

Group = groupname, Username = user, IP = IP\_address

Group はトンネル グループ、Username はローカル データベースまたは AAA サーバから取得 したユーザ名、IP アドレスはリモート アクセス クライアントまたはレイヤ 2 ピアのパブリッ ク IP アドレスです。

次の表に、メッセージ クラスと各クラスのメッセージ ID の範囲をリストします。

| クラス    | 定義(Definition)     | Syslog メッセージ ID 番号 |
|--------|--------------------|--------------------|
| auth   | ユーザ認証              | 109、113            |
|        | アクセスリスト            | 106                |
| —      | アプリケーション ファイアウォール  | 415                |
| ブリッジ   | トランスペアレント ファイアウォール | 110、220            |
| са     | PKI 証明機関           | 717                |
| citrix | Citrix クライアント      | 723                |
| —      | クラスタリング            | 747                |
| —      | カード管理              | 323                |
| config | コマンドインターフェイス       | 111、112、208、308    |
| csd    | セキュアなデスクトップ        | 724                |
| cts    | Cisco TrustSec     | 776                |

表 59: syslog メッセージのクラスおよび関連付けられているメッセージ ID 番号

| クラス          | 定義(Definition)                              | Syslog メッセージ ID 番号                  |
|--------------|---------------------------------------------|-------------------------------------|
| dap          | ダイナミック アクセス ポリシー                            | 734                                 |
| eap, eapoudp | ネットワーク アドミッション コントロール<br>用の EAP または EAPoUDP | 333、334                             |
| eigrp        | EIGRP ルーティング                                | 336                                 |
| email        | 電子メール プロキシ                                  | 719                                 |
|              | 環境モニタリング                                    | 735                                 |
| ha           | フェールオーバー                                    | 101、102、103、104、105、210、<br>311、709 |
|              | Identity-Based ファイアウォール                     | 746                                 |
| ids          | 侵入検知システム                                    | 400、733                             |
|              | IKEv2 ツールキット                                | 750、751、752                         |
| ip           | IP スタック                                     | 209、215、313、317、408                 |
| ipaa         | IP アドレスの割り当て                                | 735                                 |
| ips          | 侵入防御システム                                    | 400、401、420                         |
|              | IPv6                                        | 325                                 |
|              | ボットネット トラフィック フィルタリング                       | 338                                 |
| —            | ライセンシング                                     | 444                                 |
| mdm-proxy    | MDM プロキシ                                    | 802                                 |
| nac          | ネットワーク アドミッション コントロール                       | 731、732                             |
| nacpolicy    | NAC ポリシー                                    | 731                                 |
| nacsettings  | NAC ポリシーを適用するための NAC 設定                     | 732                                 |
|              | ネットワーク アクセス ポイント                            | 713                                 |
| np           | ネットワーク プロセッサ                                | 319                                 |
|              | NP SSL                                      | 725                                 |
| ospf         | OSPF ルーティング                                 | 318, 409, 503, 613                  |
|              | パスワードの暗号化                                   | 742                                 |
| —            | Phone Proxy                                 | 337                                 |

| クラス           | 定義(Definition)             | Syslog メッセージ ID 番号                                                                                                 |
|---------------|----------------------------|----------------------------------------------------------------------------------------------------|
| rip           | RIP ルーティング                 | 107、312                                                                                                    |
| rm            | Resource Manager           | 321                                                                                                    |
| _             | Smart Call Home            | 120                                                                                                    |
| session       | ユーザ セッション                  | 106、108、201、202、204、302、         303、304、305、314、405、406、         407、500、502、607、608、609、         616、620、703、710 |
| snmp          | SNMP                       | 212                                                                                                    |
|               | ScanSafe                   | 775                                                                                                    |
| ssl           | SSL スタック                   | 725                                                                                                    |
| SVC           | SSL VPN クライアント             | 722                                                                                                    |
| sys           | システム                       | 199、211、214、216、306、307、         315、414、604、605、606、610、         612、614、615、701、711、741                          |
| _             | 脅威の検出                      | 733                                                                                                    |
| tre           | トランザクション ルール エンジン          | 780                                                                                                    |
|               | UC-IME                     | 339                                                                                                    |
| tag-switching | サービス タグ スイッチング             | 779                                                                                                    |
| vm            | VLAN マッピング                 | 730                                                                                                    |
| vpdn          | PPTP および L2TP セッション        | 213、403、603                                                                                                    |
| vpn           | IKE および IPsec              | 316、320、402、404、501、602、<br>702、713、714、715                                                                        |
| vpnc          | VPN クライアント                 | 611                                                                                                    |
| vpnfo         | VPN フェールオーバー               | 720                                                                                                    |
| vpnlb         | VPN ロード バランシング             | 718                                                                                                    |
|               | VXLAN                      | 778                                                                                                    |
| webfo         | WebVPN フェールオーバー            | 721                                                                                                    |
| webvpn        | WebVPN と AnyConnect クライアント | 716                                                                                                    |
|               | NAT および PAT                | 305                                                                                                    |

# ログ ビューアのメッセージのソート

すべての ASDM ログビューア (Real-Time Log Viewer、Log Buffer Viewer、および Latest ASDM Syslog Events Viewer) でメッセージをソートできます。複数のカラムでテーブルをソートする には、ソートの基準とする、最初のカラムのヘッダーをクリックし、Ctrlキーを押したまま、 同時にソート順に含める他のカラムのヘッダーをクリックします。時間順にメッセージをソー トするには、日付と時刻のカラムを両方選択します。どちらか一方だけを選択した場合は、 (時刻に関係なく)日付のみまたは(日付に関係なく)時刻のみでメッセージがソートされま す。

Real-Time Log Viewer および Latest ASDM Syslog Events Viewer でメッセージをソートすると、 記録された新しいメッセージは通常の表示位置となる一番上ではなく、ソートされた順序で表 示されます。つまり、メッセージはその他のメッセージの中に混ざって表示されます。

## カスタム メッセージ リスト

カスタム メッセージ リストを作成して、送信する syslog メッセージとその出力先を柔軟に制 御できます。カスタム syslog メッセージのリストで、次の条件のいずれかまたはすべてを使用 して syslog メッセージのグループを指定します。

- 重大度
- ・メッセージ ID
- syslog メッセージ ID の範囲
- •メッセージクラス

たとえば、メッセージリストを使用して次の操作を実行できます。

- ・重大度が1および2の syslog メッセージを選択し、1つ以上の電子メールアドレスに送信する。
- ・メッセージクラス(「ha」など)に関連付けられたすべてのsyslogメッセージを選択し、 内部バッファに保存する。

メッセージリストには、メッセージを選択するための複数の基準を含めることができます。 ただし、メッセージ選択基準の追加は、それぞれ個別のコマンドエントリで行う必要がありま す。重複したメッセージ選択基準を含むメッセージリストが作成される可能性もあります。 メッセージリストの2つの基準によって同じメッセージが選択される場合、そのメッセージは 一度だけログに記録されます。

# クラスタ

syslog メッセージは、クラスタリング環境でのアカウンティング、モニタリング、およびトラ ブルシューティングのための非常に重要なツールです。クラスタ内の各 ASA ユニット(最大 8ユニットを使用できます)は、syslog メッセージを個別に生成します。特定のlogging コマン ドを使用すると、タイムスタンプおよびデバイス ID を含むヘッダーフィールドを制御できま す。syslogサーバーは、syslogジェネレータを識別するためにデバイスIDを使用します。logging device-id コマンドを使用すると、同一または異なるデバイス ID 付きで syslog メッセージを生成することができ、クラスタ内の同一または異なるユニットからのメッセージのように見せることができます。

(注) クラスタの装置からsyslogメッセージをモニターするには、モニターする各装置に対してASDM セッションを開く必要があります。

# ロギングのガイドライン

この項では、ロギングを設定する前に確認する必要のある制限事項とガイドラインについて説 明します。

### IPv6 のガイドライン

- IPv6 がサポートされます。Syslog は、TCP または UDP を使用して送信できます。
- syslog送信用に設定されたインターフェイスが有効であること、IPv6対応であること、および syslog サーバが指定インターフェイス経由で到達できることを確認します。
- Ipv6 を介したセキュア ロギングはサポートされていません。

### その他のガイドライン

- syslog サーバでは、syslogd というサーバプログラムを実行する必要があります。Windows では、オペレーティングシステムの一部として syslog サーバを提供しています。
- ASAが生成したログを表示するには、ロギングの出力先を指定する必要があります。ロギングの出力先を指定せずにロギングをイネーブルにすると、ASAはメッセージを生成しますが、それらのメッセージは後で表示できる場所に保存されません。各ロギングの出力先は個別に指定する必要があります。たとえば、出力先として複数のsyslogサーバーを指定するには、各 syslog サーバーの [Syslog Server]ペインで、個別のエントリを指定します。
- •スタンドバイ デバイスでは、TCP 上での syslog の送信はサポートされません。
- トランスポートプロトコルとして TCP を使用する場合、メッセージが失われないように syslog サーバーへの接続が4つ開きます。syslog サーバーを使用して非常に多数のデバイ スからメッセージを収集する場合、接続オーバーヘッドの合計がサーバーに対して大きす ぎる場合は、代わりに UDP を使用します。
- 2つの異なるリストまたはクラスを異なる syslog サーバーまたは同じ場所に割り当てることはできません。
- ・最大 16 台の syslog サーバを設定できます。ただし、マルチ コンテキスト モードでは、コ ンテキストごとに 4 サーバーに制限されています。

- syslog サーバは、ASA 経由で到達できなければなりません。syslog サーバが到達できるインターフェイス上で、デバイスがICMP到達不能メッセージを拒否し、同じサーバにsyslog を送信するように設定する必要があります。すべてのシビラティ(重大度)に対してロギングがイネーブルであることを確認します。syslog サーバーがクラッシュしないようにするため、syslog 313001、313004、および 313005の生成を抑制します。
- syslogのUDP接続の数は、ハードウェアプラットフォームのCPUの数と、設定するsyslog サーバの数に直接関連しています。可能なUDP syslog 接続の数は常に、CPUの数と設定 するsyslogサーバの数を乗算した値と同じになります。これは予期されている動作です。 グローバル UDP 接続アイドルタイムアウトはこれらのセッションに適用され、デフォル トは2分であることに注意してください。これらのセッションをこれよりも短い時間で閉 じる場合にはこの設定を調整できますが、タイムアウトはsyslogだけでなくすべてのUDP 接続に適用されます。
- アクセスリストのヒット数だけを照合するためにカスタムメッセージリストを使用すると、ロギング重大度がデバッグ(レベル7)のアクセスリストに対しては、アクセスリストのログは生成されません。logging list コマンドのロギングシビラティ(重大度)のデフォルトは、6に設定されています。このデフォルト動作は設計によるものです。アクセスリストコンフィギュレーションのロギングシビラティ(重大度)をデバッグに明示的に変更する場合は、ロギングコンフィギュレーション自体も変更する必要があります。

ロギングシビラティ(重大度)がデバッグに変更されたため、アクセスリストのヒットが 含まれていない show running-config logging コマンドの出力例を次に示します。

ciscoasa# show running-config logging logging enable logging timestamp logging list test message 106100 logging buffered test

次に、アクセスリストヒットを含む show running-config logging コマンドの出力例を示し ます。

ciscoasa# show running-config logging logging enable logging timestamp logging buffered debugging

この場合、アクセスリストコンフィギュレーションは変更せず、アクセスリストヒット 数が次の例のように表示されます。

ciscoasa(config) # access-list global line 1 extended
permit icmp any host 4.2.2.2 log debugging interval 1 (hitcnt=7) 0xf36b5386
ciscoasa(config) # access-list global line 2 extended
permit tcp host 10.1.1.2 any eq www log informational interval 1 (hitcnt=18) 0xe7e7c3b8
ciscoasa(config) # access-list global line 3 extended
permit ip any any (hitcnt=543) 0x25f9e609

 ASA が TCP 経由で syslog を送信すると、syslogd サービスの再起動後、接続の開始に約1 分かかります。 • syslog サーバーから受信したサーバー証明書には、[拡張キーの使用(Extended Key Usage)] フィールドに「ServAuth」が含まれている必要があります。このチェックは、自己署名証 明書以外の証明書にのみ実行されます。自己署名証明書の場合、このフィールドに値は表 示されません。

# ロギングの設定

ここでは、ロギングの設定方法について説明します。

# ロギングの有効化

ロギングをイネーブルにするには、次の手順を実行します。

### 手順

- ステップ1 ASDM で、次のいずれかを選択します。
  - [Home] > [Latest ASDM Syslog Messages] > [Enable Logging ]
  - [Configuration] > [Device Management] > [Logging] > [Logging Setup]
  - [Monitoring] > [Real-Time Log Viewer] > [Enable Logging]
  - [Monitoring] > [Log Buffer] > [Enable Logging]
- ステップ2 [Enable logging] チェックボックスをオンにして、ロギングをオンにします。

## 出力先の設定

トラブルシューティングおよびパフォーマンスのモニタリング用にsyslogメッセージの使用状況を最適化するには、syslogメッセージの送信先(内部ログバッファ、1つまたは複数の外部 syslogサーバー、ASDM、SNMP管理ステーション、コンソールポート、指定した電子メール アドレス、または Telnet および SSH セッションなど)を1つまたは複数指定することをお勧めします。

管理専用アクセスが有効になっているインターフェイスで syslog ロギングを設定した場合、 データプレーン関連のログ (syslog ID 302015、302014、106023、および 304001) はドロップ されて syslog サーバーに到達しません。これらの syslog メッセージがドロップされるのは、 データパス ルーティング テーブルに管理インターフェイスのルーティングがないためです。 したがって、設定するインターフェイスで管理専用アクセスが無効になっていることを確認し てください。

### 外部 syslog サーバーへの syslog メッセージの送信

外部 syslog サーバーで利用可能なディスク領域に応じてメッセージをアーカイブし、その保存 後、ロギング データを操作できます。たとえば、特定タイプの syslog メッセージがログに記 録されたときに特別なアクションが実行されるように指定したり、ログからデータを抽出して レポート用の別のファイルにその記録を保存したり、サイト固有のスクリプトを使用して統計 情報を追跡したりできます。

外部 syslog サーバーに syslog メッセージを送信するには、次の手順を実行します。

- ステップ1 [Configuration] > [Device Management] > [Logging] > [Logging Setup] を選択します。
- ステップ2 [Enable logging] チェックボックスをオンにして、ASA に対するロギングを有効にします。
- **ステップ3** [Enable logging on the failover standby unit] チェックボックスをオンにして、スタンバイ ASA に 対するロギングを有効にします(可能な場合)。
- ステップ4 [Send debug messages as syslogs] チェックボックスをオンにして、すべてのデバッグトレース出力がシステムログにリダイレクトされるようにします。このオプションがイネーブルになっている場合、syslogメッセージはコンソールには表示されません。そのため、デバッグメッセージを表示するには、コンソールでロギングをイネーブルにし、デバッグ syslogメッセージ番号および重大度レベルの宛先としてコンソールを設定する必要があります。使用する syslogメッセージ番号は、[711001] です。この syslogメッセージに対するデフォルトの重大度レベルは、[Debugging] です。
- ステップ5 [Send syslogs in EMBLEM format] チェックボックスをオンにして、EMBLEM 形式をイネーブルにします。これにより、syslog サーバーを除くロギングの宛先すべてに対して EMBLEM 形式が使用されます。
- ステップ6 ロギング バッファがイネーブルの場合、syslog メッセージを保存する内部ログ バッファのサ イズを指定します。バッファの空き容量がなくなると、FTP サーバーまたは内部フラッシュメ モリにログを保存していない限り、メッセージは上書きされます。デフォルトのバッファサイ ズは 4096 バイトです。有効な範囲は 4096 ~ 1048576 です。
- ステップ7 バッファ内のデータが上書きされる前に、それらを FTP サーバーに保存する場合は、[Save Buffer To FTP Server] チェックボックスをオンします。バッファ内のデータが上書きされるようにする場合は、このチェックボックスをオフにします。
- **ステップ8** [Configure FTP Settings] をクリックして、FTP サーバーを指定し、バッファ内のデータを保存 する際に使用する FTP パラメータを設定します。
- **ステップ9** [Save Buffer To Flash] チェックボックスをオンにして、上書きする前に内部フラッシュメモリ にバッファの内容を保存します。
  - (注) このオプションは、ルーテッドまたはトランスペアレント シングル モードだけで 使用できます。
- **ステップ10** [Configure Flash Usage] をクリックし、ロギングに使用する内部フラッシュメモリの最大容量、および最低限維持すべき空き容量をKB単位で指定します。このオプションをイネーブルにす

ると、メッセージが格納されるデバイスディスク上に、「syslog」という名前のディレクトリ が作成されます。

- (注) このオプションは、単一ルーテッドモードまたはトランスペアレントモードでだけ使用できます。
- **ステップ11** ASA で表示するシステムログのキューサイズを指定します。

FTP の設定

ログ バッファの内容の保存に使用する FTP サーバーのコンフィギュレーションを指定するに は、次の手順を実行します。

#### 手順

- **ステップ1** [Enable FTP client] チェックボックスをオンにして、FTP クライアントのコンフィギュレーションをイネーブルにします。
- ステップ2 FTP サーバーの IP アドレスを指定します。
- **ステップ3**保存されるログバッファコンテンツの格納先となる FTP サーバー上のディレクトリパスを指定します。
- ステップ4 FTP サーバーにログインするためのユーザー名を指定します。
- ステップ5 FTP サーバーヘログインするためのユーザー名に関連付けられたパスワードを指定します。
- ステップ6 パスワードを確認し、[OK] をクリックします。

#### ロギングに使用するフラッシュ メモリの設定

ログバッファの内容を内部フラッシュメモリに保存する場合の制限事項を指定するには、次 の手順を実行します。

- **ステップ1** ロギングに使用できる内部フラッシュメモリの最大容量を指定します(KB単位)。
- **ステップ2** 維持する内部フラッシュメモリの容量を指定します(KB単位)。内部フラッシュメモリがこの制限値に近づくと、新しいログが保存されなくなります。
- ステップ3 [OK] をクリックして、[Configure Logging Flash Usage] ダイアログボックスを閉じます。

### セキュア ロギングの有効化

手順

- ステップ1 [Configuration] > [Device Management] > [Logging] > [Syslog Server] の順に選択します。
- ステップ2 セキュア ロギングをイネーブルにする syslog サーバーを選択し、[Edit] をクリックします。 [Edit Syslog Server] ダイアログボックスが表示されます。
- **ステップ3** [TCP] オプション ボタンをクリックします。

セキュア ロギングでは UDP をサポートしていないため、このプロトコルを使用しようとする とエラーが発生します。

- **ステップ4** [Enable secure syslog with SSL/TLS] チェックボックスをオンにして、[OK] をクリックします。
- ステップ5 (任意) [Reference Identity] に、syslog サーバーから受信した証明書に対する RFC 6125 参照 ID チェックをイネーブルにする参照 ID オブジェクトを名前で指定します。

参照 ID オブジェクトについて詳しくは、参照 ID の設定(841 ページ)を参照してください。

syslog サーバーに送信する EMBLEM 形式の syslog メッセージの生成

syslog サーバーへの EMBLEM 形式の syslog メッセージを生成するには、次の手順を実行します。

手順

- **ステップ1** [Configuration] > [Device Management] > [Logging] > [Syslog Server] の順に選択します。 IPv6 を介した syslog の送信がサポートされています。
- ステップ2 [Add] をクリックして、新しい syslog サーバを追加します。

[Add Syslog Server] ダイアログボックスが表示されます。

- (注) 1つのセキュリティコンテキストに対して設定できる syslog サーバーの数は最大で 4です(合計で16まで)。
- ステップ3 syslog サーバーがビジー状態の場合、ASA でキューに入れることができるメッセージ数を指定 します。値がゼロの場合は、キューに入れられるメッセージ数が無制限になります。
- **ステップ4** [Allow user traffic to pass when TCP syslog server is down] チェックボックスをオンにして、syslog サーバーがダウンしている場合にすべてのトラフィックを許可するように設定します。

ASA では、TCP 接続された syslog サーバーに syslog メッセージを送信するように設定されて いる場合、syslog サーバーに障害が発生すると、セキュリティ保護のために ASA を経由する 新しい接続をブロックします。syslog サーバーが動作していない場合でも新しい接続を許可す るには、このチェックボックスをオンにします。 UDP を指定すると、ASA は、syslog サーバーが動作しているかどうかに関係なく新しい接続 を許可し続けます。有効なポート値は、どちらのプロトコルでも 1025 ~ 65535 です。デフォ ルトの UDP ポートは 514 です。デフォルトの TCP ポートは 1470 です。

(注) TCP での syslog の送信は、スタンバイ ASA ではサポートされていません。

#### 他の出力先への EMBLEM 形式の syslog メッセージの生成

他の出力先への EMBLEM 形式の syslog メッセージを生成するには、次の手順を実行します。

手順

- ステップ1 [Configuration] > [Device Management] > [Logging] > [Logging Setup] を選択します。
- ステップ2 [Send syslogs in EMBLEM format] チェックボックスをオンにします。

syslog サーバーの設定の追加または編集

syslog サーバー設定を追加または編集するには、次の手順を実行します。

手順

- **ステップ1** syslog サーバーとの通信に使用するインターフェイスを、ドロップダウンリストから選択します。
- ステップ2 syslog サーバーとの通信に使用する IP アドレスを入力します。

syslog サーバーが ASA または ASASM との通信に使用するプロトコル (TCP または UDP) を 選択します。UDP または TCP のいずれかを使用して syslog サーバーにデータを送信するよう に ASA および ASASM を設定することができます。プロトコルを指定しない場合、デフォル トのプロトコルは UDP です。

- 警告 TCPを指定すると、ASAはsyslogサーバーの障害を検出したときに、セキュリティ 上の理由でASAを経由する新しい接続をブロックします。syslog サーバーに障害 が発生しても新しい接続を許可するには、syslog サーバーに送信する EMBLEM 形 式の syslog メッセージの生成 (1318ページ)のステップ4を参照してください。
- ステップ3 syslog サーバーにおいて、ASA または ASASM との通信に使用されるポート番号を入力します。
- ステップ4 [Log messages in Cisco EMBLEM format (UDP only)] チェックボックスをオンにして、シスコの EMBLEM 形式でメッセージをログに記録するかどうかを指定します(プロトコルとして UDP が選択されている場合に限る)。
- **ステップ5** [Enable secure logging using SSL/TLS (TCP only)] チェックボックスをオンにして、syslog サー バーへの接続が SSL/TLS over TCP の使用により保護され、syslog メッセージの内容が暗号化さ

れるよう指定します。必要に応じて参照 ID に言及し、以前設定した参照 ID オブジェクトに基づいて証明書を検証できます。詳細については、セキュアロギングの有効化(1318ページ)を参照してください。

ステップ6 [OK] をクリックして設定を完了します。

### 内部ログ バッファへの syslog メッセージの送信

一時的な保存場所となる内部ログバッファに送信する syslog メッセージを指定する必要があ ります。新しいメッセージは、リストの最後に追加されます。バッファがいっぱいになったと き、つまりバッファラップが発生した場合、ASA がいっぱいになったバッファを別の場所に保 存するように設定されていない限り、古いメッセージは生成される新しいメッセージによって 上書きされます。

syslog メッセージを内部ログバッファに送信するには、次の手順を実行します。

#### 手順

**ステップ1** 次のいずれかのオプションを選択して、内部ログ バッファに送信する syslog メッセージを指定します。

• [Home] > [Latest ASDM Syslog Messages] > [Configure ASDM Syslog Filters]

• [Configuration] > [Device Management] > [Logging] > [Logging Filters]

- ステップ2 [Monitoring] > [Log Buffer] > [View] の順に選択します。次に [Log Buffer] ペインで [File] > [Clear Internal Log Buffer] の順に選択して、内部ログ バッファを空にします。
- **ステップ3** [Configuration] > [Device Management] > [Logging] > [Logging Setup] の順に選択して、内部ロ グバッファのサイズを変更します。デフォルトのバッファ サイズは4KB です。

ASAは、新しいメッセージを引き続き内部ログバッファに保存し、いっぱいになったログバッファの内容を内部フラッシュメモリに保存します。バッファの内容を別の場所に保存するとき、ASAは、次のタイムスタンプ形式を使用する名前でログファイルを作成します。

LOG-YYYY-MM-DD-HHMMSS.TXT

*YYYY* は年、*MM* は月、*DD* は日付、*HHMMSS* は時間、分、および秒で示された時刻です。

- ステップ4 別の場所に新しいメッセージを保存するには、次のオプションから1つを選択します。
  - 内部フラッシュメモリに新しいメッセージを送信するには、[Flash] チェックボックスを オンにして、[Configure Flash Usage] をクリックします。[Configure Logging Flash Usage] ダ イアログボックスが表示されます。
  - 1. ロギングに使用するフラッシュメモリの最大容量を KB で指定します。
  - 2. ロギングをフラッシュ メモリに保持する最小空き領域量を KB で指定します。

- 3. [OK] をクリックして、このダイアログボックスを閉じます。
- FTP サーバーに新しいメッセージを送信するには、[FTP Server] チェックボックスをオン にし、[Configure FTP Settings] をクリックします。[Configure FTP Settings] ダイアログボッ クスが表示されます。
- 1. [Enable FTP Client] チェックボックスをオンにします。
- 2. 表示されたフィールドに、FTPサーバーIPアドレス、パス、ユーザー名、パスワード を入力します。
- 3. パスワードを確認し、[OK] をクリックしてこのダイアログボックスを閉じます。

### 内部ログ バッファのフラッシュへの保存

内部ログ バッファをフラッシュ メモリに保存するには、次の手順を実行します。

### 手順

ステップ1 [File] > [Save Internal Log Buffer to Flash] の順に選択します。

[Enter Log File Name] ダイアログボックスが表示されます。

- ステップ2 最初のオプションを選択し、LOG-YYYY-MM-DD-hhmmss.txt 形式のデフォルトファイル名で ログバッファを保存します。
- ステップ32番目のオプションを選択し、そのログバッファのファイル名を指定します。
- ステップ4 ログバッファのファイル名を入力して [OK] をクリックします。

### ログの記録で使用可能な内部フラッシュメモリの容量の変更

ログの記録で使用可能な内部フラッシュメモリの容量を変更するには、次の手順を実行しま す。

### 手順

- ステップ1 [Configuration] > [Device Management] > [Logging] > [Logging Setup] を選択します。
- **ステップ2** [Enable Logging] チェックボックスをオンにします。
- ステップ3 [Logging to Internal Buffer] 領域の [Save Buffer to Flash] チェックボックスをオンにします。
- ステップ4 [Configure Flash Usage] をクリックします。

[Configure Logging Flash Usage] ダイアログボックスが表示されます。

ステップ5 ログインに使用できるフラッシュメモリの最大容量を KB で入力します。

デフォルトでは、ASAは、内部フラッシュメモリの最大1MBをログデータに使用できます。 ASAでログデータを保存するために必要な内部フラッシュメモリの最小空き容量は3MBで す。内部フラッシュメモリに保存されているログファイルにより、内部フラッシュメモリの空 き容量が設定された最小限の容量を下回ってしまう場合、ASAは最も古いログファイルを削除 し、新しいログファイルの保存後も最小限の容量が確保されるようにします。削除するファイ ルがない場合、または古いファイルをすべて削除しても空きメモリの容量が最小限の容量を下 回っている場合、ASAはその新しいログファイルを保存できません。

ステップ6 フラッシュ メモリにロギングするために維持する空き領域の最小容量を KB で入力します。

**ステップ7** [OK] をクリックして、[Configure Logging Flash Usage] ダイアログボックスを閉じます。

#### ASDM Java Console による記録されたエントリの参照とコピー

ASDM Java コンソールを使用して、ASDM エラーのトラブルシューティングに役立つ、記録 されたエントリをテキスト形式で表示およびコピーできます。

ASDM Java Console にアクセスするには、次の手順を実行します。

#### 手順

- ステップ1 [Tools] > [ASDM Java Console] の順に選択します。
- ステップ2 コンソールでmと入力して、仮想マシンのメモリ統計情報を表示します。
- **ステップ3** コンソールでgと入力して、ガベージコレクションを実行します。
- **ステップ4** Windows タスク マネージャを開き、asdm\_launcher.exe ファイルをダブルクリックして、メモ リ使用量を監視します。
  - (注) メモリ割り当ての最大値は 256 MB です。

### 電子メール アドレスへの syslog メッセージの送信

syslog メッセージを電子メール アドレスに送信するには、次の手順を実行します。

- ステップ1 [Configuration] > [Device Management] > [Logging] > [E-mail Setup] を選択します。
- **ステップ2** 電子メール メッセージとして送信される syslog メッセージの送信元アドレスとして使用する 電子メール アドレスを指定します。
- **ステップ3**[追加(Add)]をクリックして、指定した syslog メッセージの受信者の新しい電子メール アドレスを入力します。
- ステップ4 その受信者に送信する syslog メッセージの重大度レベルを、ドロップダウンリストから選択します。宛先の電子メール アドレスに対して適用される syslog メッセージの重大度フィルタに

より、指定された重大度レベル以上のメッセージが送信されます。[Logging Filters]ペインで指定されたグローバルフィルタも、各電子メール受信者に適用されます。

- ステップ5 [Edit]をクリックして、この受信者へ送信する syslog メッセージの現在の重大度を変更します。
- ステップ6 [OK] をクリックして、[Add E-mail Recipient] ダイアログボックスを閉じます。

#### 電子メール受信者の追加または編集

電子メールの受信者および重大度を追加または編集するには、次の手順を実行します。

- ステップ1 [Configuration] > [Device Management] > [Logging] > [E-mail Setup] を選択します。
- **ステップ2** [Add] または [Edit] をクリックして、 [Add/Edit E-Mail Recipient] ダイアログボックスを表示します。
- ステップ3 宛先の電子メールアドレスを入力し、ドロップダウンリストから syslog 重大度を選択します。 重大度レベルは次のように定義されています。
  - Emergency (レベル 0、システムが使用不能)
    - (注) 重要度レベル0を使用することはお勧めできません。
  - Alert (レベル1、即時対処が必要)
  - Critical (レベル2、クリティカル条件)
  - Error (レベル3、エラー条件)
  - Warning (レベル 4、警告条件)
  - Notification (レベル 5、正常だが顕著な条件)
  - Informational (レベル6、情報メッセージのみ)
  - Debugging (レベル7、デバッグメッセージのみ)
  - (注) 宛先電子メールアドレスへのメッセージをフィルタリングする場合は、[Add/Edit E-Mail Recipient] ダイアログボックスで指定した重大度と、[Logging Filters] ペイン ですべての電子メール受信者に対して設定したグローバルフィルタの重大度のう ち、上位にある方が使用されます。
- **ステップ4** [OK] をクリックして、[Add/Edit E-Mail Recipient] ダイアログボックスを閉じます。 追加または修正されたエントリが [E-mail Recipients] ペインに表示されます。
- ステップ5 [Apply]をクリックし、変更内容を実行コンフィギュレーションに保存します。

#### リモート SMTP サーバーの設定

特定のイベントに対する電子メール アラートおよび通知の送信先となるリモート SMTP サーバーを設定するには、次の手順を実行します。

### 手順

- ステップ1 [Configuration] > [Device Setup] > [Logging] > [SMTP] の順に選択します。
- **ステップ2** プライマリ SMTP サーバーの IP アドレスを入力します。
- **ステップ3** (任意) スタンバイ SMTP サーバーの IP アドレスを入力し、[Apply] をクリックして変更内容 を実行コンフィギュレーションに保存します。

### コンソール ポートへの syslog メッセージの送信

syslog メッセージをコンソール ポートに送信するには、次の手順を実行します。

### 手順

**ステップ1** 次のいずれかのオプションを選択します。

• [Home] > [Latest ASDM Syslog Messages] > [Configure ASDM Syslog Filters]

• [Configuration] > [Device Management] > [Logging] > [Logging Filters]

ステップ2 [Logging Destination] カラムでコンソールを選択し、[Edit] をクリックします。

[Edit Logging Filters] ダイアログボックスが表示されます。

ステップ3 すべてのイベント クラスまたは特定のイベント クラスのいずれかから syslog を選択して、コンソール ポートに送信する syslog メッセージを指定します。

### Telnet または SSH セッションへの syslog メッセージの送信

syslog メッセージを Telnet または SSH セッションに送信するには、次の手順を実行します。

#### 手順

ステップ1 次のいずれかのオプションを選択します。

• [Home] > [Latest ASDM Syslog Messages] > [Configure ASDM Syslog Filters]

#### • [Configuration] > [Device Management] > [Logging] > [Logging Filters]

**ステップ2** [Logging Destination] カラムの [Telnet and SSH Sessions] を選択し、[Edit] をクリックします。

[Edit Logging Filters] ダイアログボックスが表示されます。

- **ステップ3** すべてのイベント クラスまたは特定のイベント クラスのいずれかから syslog を選択して、 Telnet または SSH セッションに送信する syslog メッセージを指定します。
- **ステップ4** [Configuration] > [Device Management] > [Logging] > [Logging Setup] の順に選択して、現在の セッションのロギングだけをイネーブルにします。
- ステップ5 [Enable logging] チェックボックスをオンにし、[Apply] をクリックします。

# syslog メッセージの設定

### syslog メッセージの設定

syslog メッセージを設定するには、次の手順を実行します。

手順

- ステップ1 [Configuration] > [Device Management] > [Logging] > [Syslog Setup] の順に選択します。
- ステップ2 ファイル メッセージのベースとして使用する syslog サーバーのシステム ログ機能を選択します。デフォルトはLOCAL(4)20 です。これは、ほとんどの UNIX システムで必要となるコードです。ただし、ネットワークデバイス間では8つのファシリティが共用されているため、システム ログではこの値を変更しなければならない場合があります。
- **ステップ3** [Include timestamp in syslogs] チェックボックスをオンにして、送信される各 syslog メッセージ に日付と時刻を追加します。

[Timestamp Format] ドロップダウンを使用して、レガシー(mm: dd: yyyy hh: mm: ss) または RFC 5424 (yyyy: Dd: mmTHH: Mm: ssz) 形式を選択します。

- ステップ4 ログイン試行が失敗した場合に無効なユーザー名をsyslogメッセージに表示する場合は、[Hide username if its validity cannot be determined] チェックボックスをオフにします。デフォルト設定では、ユーザー名が無効な場合、または有効かどうか不明な場合、ユーザー名は非表示です。たとえば、ユーザーが誤ってユーザー名の代わりにパスワードを入力した場合、結果として生成されるsyslogメッセージで「ユーザー名」を隠すのが安全です。ログインに関するトラブルシューティングに役立てるために、無効なユーザー名を表示することもできます。
- **ステップ5** [Syslog ID] テーブルに表示する情報を選択します。使用可能なオプションは、次のとおりです。
  - [Syslog ID] テーブルにすべての syslog メッセージ ID を表示するように指定するには、 [Show all syslog IDs] を選択します。
  - [Syslog ID] テーブルに明示的にディセーブルにした syslog メッセージ ID だけを表示する ように指定するには、[Show disabled syslog IDs] を選択します。
  - [Syslog ID] テーブルにデフォルト値から変更された重大度を含む syslog メッセージ ID だ けを表示するように指定するには、[Show syslog IDs with changed logging] を選択します。

- [Syslog ID] テーブルに重大度が変更された syslog メッセージ ID と、明示的にディセーブ ルにされた syslog メッセージ ID だけを表示するように指定するには、[Show syslog IDs that are disabled or with a changed logging level] を選択します。
- ステップ6 [Syslog ID Setup] テーブルには、その設定内容に基づいて、syslog メッセージのリストが表示 されます。変更する個々のメッセージIDまたはメッセージIDの範囲を選択します。選択した メッセージIDは、ディセーブルにすることも、その重大度レベルを変更することもできます。 リストから複数のメッセージIDを選択する場合は、その範囲の先頭にあたるIDを選択し、 Shift キーを押しながらその範囲の最後にあたる ID をクリックします。
- ステップ7 syslog メッセージにデバイス ID が含まれるよう設定する場合は、[Advanced] をクリックします。

### syslog ID 設定の編集

syslog メッセージの設定を変更するには、次の手順を実行します。

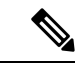

(注) [Syslog ID(s)] フィールドは表示専用です。この領域に表示される値は、[Syslog Setup] ペインに ある [Syslog ID] テーブルで選択されたエントリにより決まります。

- ステップ1 [Disable Message(s)] チェックボックスをオンにして、[Syslog ID(s)] リストに ID が表示されて いる syslog メッセージをディセーブルにします。
- ステップ2 [Syslog ID(s)] リストに表示される syslog メッセージ ID に送信するメッセージの重大度のロギ ング レベルを選択します。重大度レベルは次のように定義されています。
  - Emergency (レベル 0、システムが使用不能)
    - (注) 重要度レベル0を使用することはお勧めできません。
  - Alert (レベル1、即時対処が必要)
  - Critical (レベル2、クリティカル条件)
  - Error (レベル3、エラー条件)
  - Warning (レベル4、警告条件)
  - Notification (レベル 5、正常だが顕著な条件)
  - Informational (レベル6、情報メッセージのみ)
  - Debugging (レベル7、デバッグメッセージのみ)

ステップ3 [OK] をクリックして [Edit Syslog ID Settings] ダイアログボックスを閉じます。

### 非 EMBLEM 形式の syslog メッセージへのデバイス ID の出力

デバイス ID を非 EMBLEM 形式の syslog メッセージに含めるには、次の手順を実行します。

#### 手順

- ステップ1 [Enable syslog device ID] チェックボックスをオンにして、非 EMBLEM 形式の syslog メッセー ジすべてにデバイス ID が含まれるように指定します。
- ステップ2 次のいずれかのオプションを選択して、どのようなデバイス ID を使用するかを指定します。
  - •ASA のホスト名
  - ・インターフェイス IP アドレス

選択した IP アドレスに対応するインターフェイス名を、ドロップダウン リストから選択 します。

クラスタリングを使用する場合は、[In an ASA cluster, always use control's IP address for the selected interface] チェックボックスをオンにします。

• 文字列

英数字のユーザー定義文字列を入力します。

・ASA クラスタ名

**ステップ3** [OK] をクリックして、[Advanced Syslog Configuration] ダイアログボックスを閉じます。

### syslog メッセージに日付と時刻を含める

syslog メッセージに日付と時刻を含めるには、次の手順を実行します。

### 手順

ステップ1 [Configuration] > [Device Management] > [Logging] > [Syslog Setup] の順に選択します。

ステップ2 [Syslog ID Setup] 領域で [Include timestamp in syslogs] チェックボックスをオンにします。

ステップ3 [Apply] をクリックして変更内容を保存します。

### syslog メッセージの無効化

指定した syslog メッセージをディセーブルにするには、次の手順を実行します。

手順

- ステップ1 [Configuration] > [Device Management] > [Logging] > [Syslog Setup] の順に選択します。
- ステップ2 テーブルからディセーブルにする syslog を選択して、[Edit] をクリックします。 [Edit Syslog ID Settings] ダイアログボックスが表示されます。
- **ステップ3** [Disable messages] チェックボックスをオンにし、[OK] をクリックします。

### syslog メッセージの重大度の変更

syslog メッセージの重大度を変更するには、次の手順を実行します。

### 手順

- ステップ1 [Configuration] > [Device Management] > [Logging] > [Syslog Setup] の順に選択します。
- ステップ2 重大度を変更する syslog をテーブルから選択して、[Edit] をクリックします。 [Edit Syslog ID Settings] ダイアログボックスが表示されます。
- ステップ3 適切な重大度を [Logging Level] ドロップダウン リストから選択し、[OK] をクリックします。

### スタンバイ装置の syslog メッセージのブロック

スタンバイ装置で特定のsyslogメッセージが生成されないようにするには、次の手順を実行します。

#### 手順

- ステップ1 [Configuration] > [Device Management] > [Logging] > [Syslog Settings] の順に選択します。
- **ステップ2** テーブルの syslog ID を選択し、[Edit] をクリックします。 [Edit Syslog ID Settings] ダイアログボックスが表示されます。
- **ステップ3** スタンバイ装置で syslog メッセージが生成されないようにするには、[Disable messages on standby unit] チェックボックスをオンにします。
- ステップ4 [OK] をクリックして、このダイアログボックスを閉じます。

### 非 EMBLEM 形式の syslog メッセージにデバイス ID を含める

デバイス ID を非 EMBLEM 形式の syslog メッセージに含めるには、次の手順を実行します。

#### 手順

- ステップ1 [Configuration] > [Device Management] > [Logging] > [Syslog Setup] > [Advanced] > [Advanced] > Syslog Configuration] の順に選択します。
- ステップ2 [Enable syslog device ID] チェックボックスをオンにします。
- ステップ3 [Device ID] 領域で、[Hostname]、[Interface IP Address] または [String] オプションボタンをクリックします。
  - •[Interface IP Address] オプションを選択した場合は、ドロップダウン リストで正しいイン ターフェイスが選択されていることを確認します。
  - •[String] オプションを選択した場合は、[User-Defined ID] フィールドにデバイス ID を入力 します。文字列の長さは、最大で 16 文字です。
  - (注) イネーブルにすると、EMBLEM 形式の syslog メッセージや SNMP トラップにデバ イス ID は表示されません。
- ステップ4 [OK] をクリックして、[Advanced Syslog Configuration] ダイアログボックスを閉じます。

## カスタム イベント リストの作成

イベントリストの定義には、次の3つの基準を使用します。

- •イベントクラス
- 重大度
- ・メッセージ ID

特定のロギングの宛先(SNMP サーバーなど)に送信するカスタム イベント リストを作成するには、次の手順を実行します。

- ステップ1 [Configuration] > [Device Management] > [Logging] > [Event Lists] の順に選択します。
- ステップ2 [Add] をクリックして、[Add Event List] ダイアログボックスを表示します。
- ステップ3 イベントリストの名前を入力します。スペースは使用できません。
- ステップ4 [Add] をクリックして、[Add Class and SeverityFilter] ダイアログボックスを表示します。
- **ステップ5** ドロップダウン リストからイベント クラスを選択します。使用できるイベント クラスは、使用しているデバイス モードによって異なります。
- **ステップ6** ドロップダウンリストから重大度レベルを選択します。重大度レベルは次のとおりです。
  - Emergency (レベル 0、システムが使用不能)

(注) 重要度レベル0を使用することはお勧めできません。

- Alert (レベル1、即時対処が必要)
- Critical (レベル2、クリティカル条件)
- Error (レベル3、エラー条件)
- Warning (レベル4、警告条件)
- Notification (レベル 5、正常だが顕著な条件)
- Informational (レベル 6、情報メッセージのみ)
- Debugging (レベル7、デバッグメッセージのみ)
- **ステップ7** [OK] をクリックして、[Add Event List] ダイアログボックスを閉じます。
- ステップ8 [Add] をクリックして、[Add Syslog Message ID Filter] ダイアログボックスを表示します。
- **ステップ9** フィルタに含める syslog メッセージ ID または syslog メッセージ ID の範囲(101001 ~ 199012 など)を入力します。
- **ステップ10** [OK] をクリックして、[Add Event List] ダイアログボックスを閉じます。 目的のイベントがリストに表示されます。

# ロギングフィルタの設定

### ロギングの宛先へのメッセージ フィルタの適用

ロギングの宛先にメッセージフィルタを適用するには、次の手順を実行します。

- ステップ1 [Configuration] > [Device Management] > [Logging] > [Logging Filters] を選択します。
- ステップ2 フィルタを適用するロギングの宛先の名前を選択します。選択できるロギングの宛先は次のとおりです。
  - ASDM
  - ・コンソール ポート
  - •電子メール
  - 内部バッファ
  - ・SNMP サーバー
  - Syslog サーバー

• Telnet または SSH セッション

このほか、2番目のカラム [Syslogs From All Event Classes] と3番目のカラム [Syslogs From Specific Event Classes] でも選択操作を行います。2番目のカラムでは、ロギングの宛先へのメッセージをフィルタリングする場合に使用する重大度やイベントクラスが表示される ほか、すべてのイベントクラスに対してロギングをディセーブルにするかを選択すること もできます。3番目のカラムには、選択したロギングの宛先へのメッセージをフィルタリ ングする場合に使用するイベントクラスが表示されます。

ステップ3 [Edit] をクリックして、[Edit Logging Filters] ダイアログボックスを表示します。フィルタを適用、編集、またはディセーブルにする手順については、ロギングフィルタの適用(1331ページ)を参照してください。

### ロギング フィルタの適用

フィルタを適用するには、次の手順を実行します。

- **ステップ1** 重大度レベルに基づいて syslog メッセージのフィルタリングを行う場合は、[Filter on severity] オプションを選択します。
- ステップ2 イベント リストに基づいて syslog メッセージのフィルタリングを行う場合は、[Use event list] オプションを選択します。
- ステップ3 選択した宛先に対するロギングをすべてディセーブルにする場合は、[Disable logging from all event classes] オプションを選択します。
- **ステップ4** [New] をクリックして、新しいイベントリストを追加します。イベントリストを新たに追加 する手順については、カスタムイベントリストの作成 (1329ページ) を参照してください。
- **ステップ5** ドロップダウン リストからイベント クラスを選択します。使用できるイベント クラスは、使用しているデバイス モードによって異なります。
- **ステップ6** ドロップダウン リストから、ロギング メッセージの重大度レベルを選択します。重大度レベルは次のとおりです。
  - Emergency (レベル 0、システムが使用不能)
    - (注) 重要度レベル0を使用することはお勧めできません。
  - Alert (レベル1、即時対処が必要)
  - Critical (レベル2、クリティカル条件)
  - Error (レベル3、エラー条件)
  - Warning (レベル4、警告条件)
  - Notification (レベル 5、正常だが顕著な条件)

- Informational (レベル 6、情報メッセージのみ)
- Debugging (レベル7、デバッグメッセージのみ)
- **ステップ7** [Add] をクリックして、イベントクラスおよび重大度レベルを追加し、[OK] をクリックします。

ダイアログボックスの上部には、フィルタに対して選択したロギングの宛先が表示されます。

### syslog メッセージ ID フィルタの追加または編集

syslog メッセージ ID フィルタを作成または編集する手順については、syslog ID 設定の編集 (1326 ページ)を参照してください。

### メッセージ クラスと重大度フィルタの追加または編集

メッセージのフィルタリングに使用するメッセージクラスおよび重大度レベルを追加または編 集するには、次の手順を実行します。

#### 手順

- **ステップ1** ドロップダウン リストからイベント クラスを選択します。使用できるイベント クラスは、使用しているデバイス モードによって異なります。
- **ステップ2** ドロップダウン リストから、ロギング メッセージの重大度レベルを選択します。重大度レベルは次のとおりです。
  - Emergency (レベル 0、システムが使用不能)
    - (注) 重要度レベル0を使用することはお勧めできません。
  - Alert (レベル1、即時対処が必要)
  - Critical (レベル2、クリティカル条件)
  - Error (レベル3、エラー条件)
  - Warning (レベル 4、警告条件)
  - Notification (レベル 5、正常だが顕著な条件)
  - Informational (レベル 6、情報メッセージのみ)
  - Debugging (レベル7、デバッグメッセージのみ)

ステップ3 選択が終了したら、[OK] をクリックします。

### 指定した出力先へのクラス内のすべての syslog メッセージの送信

クラス内のすべてのsyslogメッセージを指定した出力先に送信するには、次の手順を実行します。

手順

- ステップ1 [Configuration] > [Device Management] > [Logging] > [Logging Filters] を選択します。
- ステップ2 指定した出力先の設定をオーバーライドするには、変更する出力先を選択してから [Edit] をクリックします。

[Edit Logging Filters] ダイアログボックスが表示されます。

ステップ3 [Syslogs from All Event Classes] または [Syslogs from Specific Event Classes] 領域のいずれかで設 定を変更し、[OK] をクリックしてこのダイアログボックスを閉じます。

> たとえば、重大度7のメッセージが内部ログバッファに送信されるように指定し、重大度3の haクラスのメッセージが内部ログバッファに送信されるように指定すると、後のコンフィギュ レーションが優先されます。

> 1 つのクラスが複数の出力先に送信されるように指定する場合は、出力先ごとに異なるフィル タリング オプションを選択します。

# syslog メッセージの生成レートの制限

syslog メッセージの生成レートを制限するには、次の手順を実行します。

- ステップ1 [Configuration] > [Device Management] > [Logging] > [Rate Limit] を選択します。
- **ステップ2** レート制限を割り当てるロギングレベル(メッセージの重大度)を選択します。重大度レベル は次のように定義されています。
  - Emergency (レベル 0、システムが使用不能)
  - Alert (レベル1、即時対処が必要)
  - Critical (レベル2、クリティカル条件)
  - ・Error (レベル3、エラー条件)
  - Warning (レベル 4、警告条件)
  - Notification (レベル 5、正常だが顕著な条件)
  - Informational (レベル6、情報メッセージのみ)

• Debugging (レベル 7、デバッグ メッセージのみ)

- ステップ3 送信されるメッセージの数が [No of Messages] フィールドに表示されます。また、選択したロ ギング レベルで送信できるメッセージ数を制限する際の基準となる時間間隔(秒単位)が [Interval (Seconds)] フィールドに表示されます。テーブルからロギング レベルを選択し、[Edit] をクリックして [Edit Rate Limit for Syslog Logging Level] ダイアログボックスを表示します。
- **ステップ4** 以降の手順については、個々の syslog メッセージに対するレート制限の割り当てまたは変更 (1334 ページ)を参照してください。

### 個々の syslog メッセージに対するレート制限の割り当てまたは変更

個々のsyslogメッセージにレート制限を割り当てる、またはメッセージごとにレート制限を変 更するには、次の手順を実行します。

### 手順

- ステップ1 特定の syslog メッセージにレート制限を割り当てる場合は、[Add] をクリックして、[Add Rate Limit for Syslog Message] ダイアログボックスを表示します。
- **ステップ2** 以降の手順については、syslogメッセージに対するレート制限の追加または編集(1334ページ) を参照してください。
- ステップ3 特定の syslog メッセージに対するレート制限を変更する場合は、[Edit] をクリックして、[Edit Rate Limit for Syslog Message] ダイアログボックスを表示します。
- ステップ4 以降の手順については、syslog 重大度に対するレート制限の編集(1335ページ)を参照してく ださい。

### syslog メッセージに対するレート制限の追加または編集

特定のsyslogメッセージに対するレート制限を追加または変更するには、次の手順を実行します。

- ステップ1 特定の syslog メッセージに対するレート制限を追加する場合は、[Add] をクリックして、[Add Rate Limit for Syslog Message] ダイアログボックスを表示します。特定の syslog メッセージに対 するレート制限を変更する場合は、[Edit] をクリックして、[Edit Rate Limit for Syslog Message] ダイアログボックスを表示します。
- ステップ2 レートを制限する syslog メッセージの ID を入力します。
- ステップ3 指定した時間内に送信できるメッセージの最大数を入力します。
- **ステップ4** 指定したメッセージのレートを制限する際の基準となる時間間隔を秒単位で入力し、[OK] を クリックします。

(注) メッセージ数を制限なしにする場合は、[Number of Messages] フィールドおよび [Time Interval] フィールドをともにブランクのままにします。

### syslog 重大度に対するレート制限の編集

指定した syslog 重大度のレート制限を変更するには、次の手順を実行します。

#### 手順

- **ステップ1** 指定した重大度で送信可能なメッセージの最大数を指定します。
- ステップ2 指定した重大度のメッセージに対するレートを制限する基準となる時間間隔を秒単位で入力 し、[OK] をクリックします。

選択したメッセージ重大度が表示されます。

(注) メッセージ数を制限なしにする場合は、[Number of Messages] フィールドおよび [Time Interval] フィールドをともにブランクのままにします。

### ダイナミックロギングのレート制限の割り当てまたは変更

使用されているリソース(ブロックサイズ)に基づいて、ロギングのレート制限を割り当てる ことができます。しきい値(割合)を指定することにより、syslogメッセージの生成レートが 制限されます。さらに、ブロックサイズの使用率がしきい値を超えたときに生成されるメッ セージの数を定義できます。

### 手順

- **ステップ1** [設定(Configuration)]>[デバイス管理(Device Management)]>[ロギング(Logging)]>[レート制限(Rate Limit)] の順に選択します。
- ステップ2 [ダイナミックロギングのレート制限(Rate Limits for Dynamic Logging)] で以下を指定します。
  - [ブロック(Block)]:動的レート制限をトリガーするしきい値として機能する空きブロックの割合を指定します。
  - [メッセージ制限(Message Limit)]:動的レート制限で許可されるメッセージの数を指定 します。デフォルト値は10です。

**ステップ3** [Apply] をクリックします。

ステップ4 保存した値を変更するには、新しい値を入力して [適用(Apply)] をクリックします。

**ステップ5** ダイナミックロギングのレート制限を無効にするには、フィールドを空白のままにします。

# ログのモニタリング

ロギングステータスの監視については、次のコマンドを参照してください。

• [Monitoring] > [Logging] > [Log Buffer] > [View]

このペインでは、ログバッファを表示できます。

• [Monitoring] > [Logging] > [Real-Time Log Viewer] > [View]

このペインでは、リアルタイムのログを表示できます。

• [Tools] > [Command Line Interface]

このペインでは、さまざまな非インタラクティブコマンドを発行し、結果を表示することができます。

# ログ ビューアを使用した syslog メッセージのフィルタリング

Real-Time Log Viewer および Log Buffer Viewer の任意のカラムに対応する1つ以上の値に基づいて、syslog メッセージをフィルタリングできます。

ログ ビューアのいずれかを使用して syslog メッセージをフィルタリングするには、次の手順 を実行します。

- ステップ1 次のいずれかのオプションを選択します。
  - [Monitoring] > [Logging] > [Real-Time Log Viewer] > [View]
  - [Monitoring] > [Logging] > [Log Buffer] > [View]
- **ステップ2** [Real-Time Log Viewer] または [Log Buffer Viewer] ダイアログボックスのいずれかで、ツール バーの [Build Filter] をクリックします。
- ステップ3 [Build Filter] ダイアログボックスで、syslog メッセージに適用するフィルタリング基準を指定 します。
  - a) [Date and Time] 領域で、リアルタイム、特定時刻、時間範囲の3つのオプションから1つ を選択します。特定時刻を選択した場合は、数値を入力してドロップダウンリストから時 または分を選択し、時刻を指定します。時間範囲を選択した場合、[Start Time] フィールド のドロップダウン矢印をクリックすると、カレンダーが表示されます。ドロップダウンリ ストから開始日と開始時刻を選択し、[OK] をクリックします。[End Time] フィールドのド ロップダウン矢印をクリックすると、カレンダーが表示されます。ドロップダウンリスト から熱了日と終了時刻を選択し、[OK] をクリックします。
  - b) [Severity] フィールドに有効な重大度を入力します。または、[Severity] フィールドの右側で[Edit] アイコンをクリックします。フィルタリングする重大度をリストでクリックします。重大度1~7を含めるには、[All] をクリックします。[OK] をクリックして、これら

の設定を [Build Filter] ダイアログボックスに表示します。使用する正しい入力形式に関す る詳細な情報については、[Severity] フィールドの右側にある [Info] アイコンをクリックし ます。

- c) [Syslog ID] フィールドに有効な syslog ID を入力します。または、[Syslog ID] フィールドの 右側の [Edit] アイコンをクリックします。ドロップダウンリストからフィルタ対象の条件 を選択し、[Add] をクリックします。[OK] をクリックして、これらの設定を [Build Filter] ダイアログボックスに表示します。使用する正しい入力形式に関する詳細な情報について は、[Syslog ID] フィールドの右側にある [Info] アイコンをクリックします。
- d) [Source IP Address] フィールドに有効な送信元 IP アドレスを入力するか、または [Source IP Address] フィールドの右側で [Edit] アイコンをクリックします。単一の IP アドレスまたは IP アドレスの特定の範囲を選択し、[Add] をクリックします。特定の IP アドレスまたは IP アドレスの範囲を除外するには、[Do not include (exclude) this address or range] チェックボッ クスをオンにして、[OK] をクリックし、[Build Filter] ダイアログボックスにこれらの設定 を表示します。使用する正しい入力形式に関する詳細な情報については、[Source IP Address] フィールドの右側にある [Info] アイコンをクリックします。
- e) [Source Port] フィールドに有効な送信元ポートを入力するか、または [Source Port] フィー ルドの右側の [Edit] アイコンをクリックします。ドロップダウンリストからフィルタ対象 の条件を選択し、[Add] をクリックします。[OK] をクリックして、これらの設定を [Build Filter] ダイアログボックスに表示します。使用する正しい入力形式に関する詳細な情報に ついては、[Source Port] フィールドの右側にある [Info] アイコンをクリックします。
- f) [Destination IP Address] フィールドに有効な宛先 IP アドレスを入力するか、または [Destination IP Address] フィールドの右側で [Edit] アイコンをクリックします。単一の IP アドレスまたは IP アドレスの特定の範囲を選択し、[Add] をクリックします。特定の IP アドレスまたは IP アドレスの範囲を除外するには、[Do not include (exclude) this address or range] チェックボックスをオンにします。[OK] をクリックして、これらの設定を [Build Filter] ダイアログボックスに表示します。使用する正しい入力形式に関する詳細な情報については、[Destination IP Address] フィールドの右側にある [Info] アイコンをクリックします。
- g) [Destination Port] フィールドに有効な宛先ポートを入力するか、または [Destination Port] フィールドの右側の [Edit] アイコンをクリックします。ドロップダウン リストからフィル タ対象の条件を選択し、[Add] をクリックします。[OK] をクリックして、これらの設定を [Build Filter] ダイアログボックスに表示します。使用する正しい入力形式に関する詳細な 情報については、[Destination Port] フィールドの右側にある [Info] アイコンをクリックしま す。
- h) [Description] フィールドにフィルタリングテキストを入力します。このテキストには、正規表現を含む、1つ以上の文字からなる任意の文字列を指定できます。ただし、セミコロンは有効な文字ではありません。また、この設定では大文字と小文字が区別されます。複数のエントリを指定する場合は、カンマで区切ります。
- i) [OK]をクリックして、指定したフィルタリング設定をログビューアの[Filter By] ドロップ ダウンリストに追加します。フィルタ文字列は特定の形式に従います。FILTER:プレフィッ クスは、[Filter By] ドロップダウン リストに表示されるすべてのカスタム フィルタを示し ます。このフィールドにはランダムなテキストを入力することもできます。

次の表に、使用される形式の例を示します。

| Build Filter の例                          | フィルタ文字列形式                                     |
|------------------------------------------|-----------------------------------------------|
| Source IP = 192.168.1.1 または 0.0.0.0      | FILTER: srcIP=192.168.1.1,0.0.0.0;srcPort=67; |
| Source Port = 67                         |                                               |
| Severity = Informational                 | FILTER: sev=6;dstIP=1.1.1.1-1.1.10;           |
| Destination IP = $1.1.1.1 \sim 1.1.1.10$ |                                               |
| 725001 ~ 725003 の範囲外の syslog ID          | FILTER: sysID=!725001-725003;                 |
| Source IP = 1.1.1.1                      | FILTER: srcIP=1.1.1.1;descr=Built outbound    |
| Description = Built outbound             |                                               |

- ステップ4 [Filter By] ドロップダウン リストの設定の1つを選択し、ツールバーの [Filter] をクリックして、syslog メッセージをフィルタリングします。この設定は、これ以降のすべての syslog メッセージにも適用されます。すべてのフィルタをクリアするには、ツールバーにある [Show All] をクリックします。
  - (注) [Build Filter] ダイアログボックスを使用して指定したフィルタは保存できません。これらのフィルタは、そのフィルタが作成された ASDM セッションのみで有効です。

## フィルタリング設定の編集

[Build Filter] ダイアログボックスを使用して作成したフィルタリング設定を編集するには、次の手順を実行します。

### 手順

次のいずれかのオプションを選択します。

- [Filter By] ドロップダウンリストで変更を入力して、フィルタを直接修正します。
- [Filter By] ドロップダウンリストでフィルタを選択し、[Build Filter] をクリックして [Build Filter] ダイアログボックスを表示します。[Clear Filter] をクリックして、現在のフィルタ設 定を削除し、新しい値を入力します。それ以外の場合は、表示された設定を変更して[OK] をクリックします。
  - (注) これらのフィルタリング設定は、[Build Filter] ダイアログボックスで定義され たフィルタのみに適用されます。

• ツールバーの [Show All] をクリックすると、フィルタリングが停止し、すべての syslog メッセージが表示されます。

# ログ ビューアを使用した特定のコマンドの発行

いずれかのログビューアを使用して、**ping、traceroute、whois、**および**dnslookup**コマンドを 発行できます。

これらのコマンドのいずれかを実行するには、次の手順を実行します。

#### 手順

- ステップ1 次のいずれかのオプションを選択します。
  - [Monitoring] > [Logging] > [Real-Time Log Viewer] > [View]
  - [Monitoring] > [Logging] > [Log Buffer] > [View]
- ステップ2 [Real-Time Log Viewer] または [Log Buffer] ペインから [Tools] をクリックし、実行するコマン ドを選択します。または、表示された特定のsyslogメッセージを右クリックしてコンテキスト メニューを表示し、実行するコマンドを選択します。

[Entering command] ダイアログボックスが表示され、選択したコマンドが自動的にドロップダウン リストに表示されます。

ステップ3 選択した syslog メッセージの送信元 IP アドレスまたは宛先 IP アドレスのいずれかを [Address] フィールドに入力し、[Go] をクリックします。

指定した領域にコマンド出力が表示されます。

**ステップ4** [Clear] をクリックして出力を削除し、実行する別のコマンドをドロップダウン リストから選択します。必要に応じてステップ 3 を繰り返します。完了したら [Close] をクリックします。

# ロギングの履歴

表 60: ロギングの履歴

| 機能名                        | プラット<br>フォームリ  | 説明                                                                                     |
|----------------------------|----------------|----------------------------------------------------------------------------------------|
|                            | リース            |                                                                                        |
| Logging                    | 7.0(1)         | さまざまな出力先を経由して ASA ネットワーク ロギング情報を提供しま<br>す。ログ ファイルを表示して保存するオプションも含まれています。               |
|                            |                | 次の画面が導入されました。[Configuration]>[Device Management]>[Logging]<br>>[Logging Setup]。        |
| レート制限                      | 7.0(4)         | syslog メッセージが生成されるレートを制限します。                                                           |
|                            |                | 次の画面が変更されました。[Configuration]>[Device Management]>[Logging]<br>>[Rate Limit]。           |
| ロギングリスト                    | 7.2(1)         | さまざまな基準(ロギング レベル、イベント クラス、およびメッセージ<br>ID)でメッセージを指定するために他のコマンドで使用されるロギング リ<br>ストを作成します。 |
|                            |                | 次の画面が変更されました。[Configuration]>[Device Management]>[Logging] > [Event Lists]。            |
| セキュアロギング                   | 8.0(2)         | リモート ロギング ホストへの接続に SSL/TLS を使用するように指定しま<br>す。このオプションは、選択されたプロトコルが TCP の場合にだけ有効で<br>す。  |
|                            |                | 次の画面が変更されました。[Configuration]>[Device Management]>[Logging] > [Syslog Server]。          |
| ロギング クラス                   | 8.0(4), 8.1(1) | ロギング メッセージの ipaa イベント クラスに対するサポートが追加されま<br>した。                                         |
|                            |                | 次の画面が変更されました。[Configuration]>[Device Management]>[Logging] > [Logging Filters]。        |
| ロギングクラスと保存さ<br>れたロギング バッファ | 8.2(1)         | ロギング メッセージの dap イベント クラスに対するサポートが追加されま<br>した。                                          |
|                            |                | 保存されたロギングバッファ(ASDM、内部、FTP、およびフラッシュ)を<br>クリアする追加サポート。                                   |
|                            |                | 次の画面が変更されました。[Configuration]>[Device Management]>[Logging]<br>>[Logging Setup]。        |
| パスワードの暗号化                  | 8.3(1)         | パスワードの暗号化に対するサポートが追加されました。                                                             |

| 機能名               | プラット<br>フォームリ<br>リース | 説明                                                                                                    |
|-------------------|----------------------|----------------------------------------------------------------------------------------------------|
| ログビューア            | 8.3(1)               | 送信元 IP アドレスおよび宛先 IP アドレスがログ ビューアに追加されました。                                                                                                    |
| 拡張ロギングと接続ブ<br>ロック | 8.3(2)               | TCPを使用するようにsyslogサーバーを設定すると、syslogサーバーを使用<br>できない場合、ASA はサーバーが再び使用可能になるまで syslog メッセー<br>ジを生成する新しい接続をブロックします(たとえば、VPN、ファイア<br>ウォール、カットスループロキシ接続)。この機能は、ASA のロギング<br>キューがいっぱいのときにも新しい接続をブロックするように拡張されま<br>した。接続は、ロギング キューがクリアされると再開されます。                     |
|                   |                      | この機能は、Common Criteria EAL4+ への準拠のために追加されました。必要でない限り、syslogメッセージを送受信できない場合でも接続を許可することを推奨します。接続を許可するには、[Configuration] > [Device Management] > [Logging] > [Syslog Servers] ペインで [Allow user traffic to pass when TCP syslog server is down] チェックボックスをオンにします。 |
|                   |                      | 414005、414006、414007、414008の各 syslogメッセージが導入されました。                                                                                                    |
|                   |                      | 変更された ASDM 画面はありません。                                                                                                    |
| syslog メッセージのフィ   | 8.4(1)               | 次のサポートが追加されました。                                                                                                    |
| ルタリングとソート         |                      | <ul> <li>さまざまなカラムに対応する複数のテキスト文字列に基づく syslog メッ<br/>セージフィルタリング。</li> </ul>                                                                                                    |
|                   |                      | ・カスタム フィルタの作成。                                                                                                    |
|                   |                      | <ul> <li>メッセージのカラムによるソート。詳細については、『ASDM 構成ガ<br/>イド』を参照してください。</li> </ul>                                                                                                    |
|                   |                      | この機能は、すべての ASA バージョンと相互運用性があります。                                                                                                    |
|                   |                      | 次の画面が変更されました。                                                                                                    |
|                   |                      | [Monitoring] > [Logging] > [Real-Time Log Viewer] > [View] <sub>o</sub>                                                                                                    |
|                   |                      | [Monitoring] > [Logging] > [Log Buffer Viewer] > [View] <sub>o</sub>                                                                                                    |
| クラスタ              | 9.0(1)               | ASA 5580 および 5585-X のクラスタリング環境での syslog メッセージ生成<br>のサポートが追加されました。                                                                                                    |
|                   |                      | 次の画面が変更されました。[Configuration] > [Logging] > [Syslog Setup] > [Advanced] > [Advanced Syslog Configuration]。                                                                                                    |

| 機能名                              | プラット<br>フォームリ<br>リース | 説明                                                                                                    |
|----------------------------------|----------------------|----------------------------------------------------------------------------------------------------|
| スタンバイ装置の syslog<br>のブロック         | 9.4(1)               | フェールオーバーコンフィギュレーションのスタンバイ装置で特定のsyslog<br>メッセージの生成をブロックするためのサポートを追加しました。                                                                                                    |
|                                  |                      | 次の画面が変更されました。[Configuration]>[Device Management]>[Logging]<br>>[Syslog Setup]。                                                                                                    |
| syslog サーバーのセキュ<br>アな接続のための参照 ID | 9.6(2)               | TLS クライアント処理は、RFC 6125 のセクション6に定義されるサーバー<br>ID の検証ルールをサポートするようになりました。ID 検証は、syslog サー<br>バー サーバーへの TLS 接続の PKI 確認中に実行されます。提示された ID<br>が設定されたリファレンス ID と一致しない場合、接続を確立できません。<br>次のページが変更されました。[ASDM Configuration] > [Remote Access VPN] |
|                                  |                      | >[Advanced] および[Configuration]>[Device Management]>[Logging]>[Syslog<br>Servers -> Add or Edit]                                                                                                    |
| syslog サーバーでの IPv6<br>アドレスのサポート  | 9.7(1)               | TCP と UDP 経由で syslog を記録、送信、受信するために、syslog サーバーを IPv6 アドレスで設定できるようになりました。                                                                                                    |
|                                  |                      | 次の画面が変更されました。[Configuration] > [Device Management] > [Logging] > [Syslog Servers] > [Add Syslog Server]                                                                                                    |
| syslog のループバック イ<br>ンターフェイスサポート  | 9.18(2)              | ループバック インターフェイスを追加して、syslog に使用できるようにな<br>りました。                                                                                                    |
|                                  |                      | 新規/変更されたコマンド: interface loopback、logging host                                                                                                    |
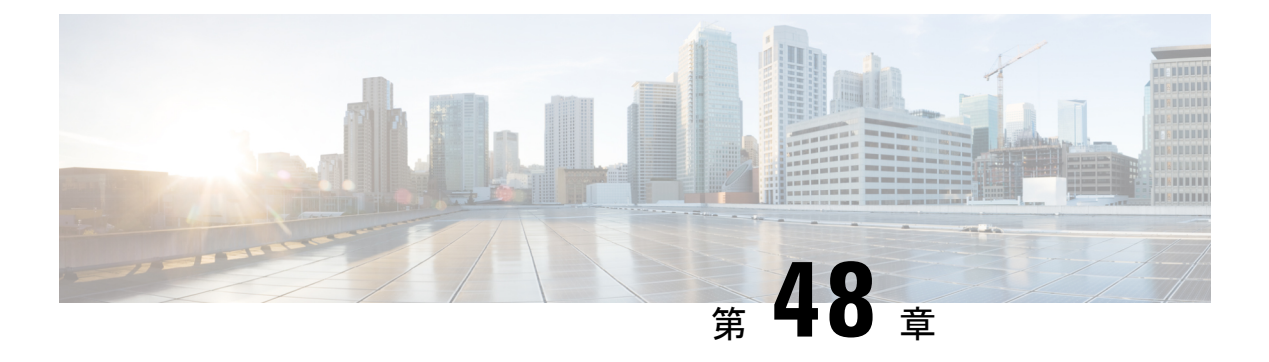

## **SNMP**

この章では、Simple Network Management Protocol (SNMP) に ASA をモニターさせるための設 定方法について説明します。

- SNMP の概要 (1343 ページ)
- SNMP のガイドライン (1347 ページ)
- SNMP の設定 (1350 ページ)
- SNMP モニタリング (1357 ページ)
- SNMP の履歴 (1358 ページ)

## SNMP の概要

SNMPは、ネットワークデバイス間での管理情報の交換を容易にするアプリケーション層プロ トコルで、TCP/IP プロトコルスイートの一部です。ASAは SNMP バージョン 1、2c、および 3 を使用したネットワーク監視に対するサポートを提供し、3 つのバージョンの同時使用をサ ポートします。ASA のインターフェイス上で動作する SNMP エージェントを使用すると、HP OpenView などのネットワーク管理システム (NMS) を使用してネットワークデバイスをモニ ターできます。ASAは GET 要求の発行を通じて SNMP 読み取り専用アクセスをサポートしま す。SNMP 書き込みアクセスは許可されていないため、SNMP を使用して変更することはでき ません。さらに、SNMP SET 要求はサポートされていません。

NMS(ネットワーク管理システム)に特定のイベント(イベント通知)を送信するために、管理対象デバイスから管理ステーションへの要求外のメッセージであるトラップを送信するようにASAを設定したり、NMSを使用してセキュリティデバイス上で管理情報ベース(MIB)を検索できます。MIBは定義の集合であり、ASAは各定義に対応する値のデータベースを保持しています。MIBをブラウズすることは、NMSからMIBツリーの一連のGET-NEXTまたはGET-BULK要求を発行して値を決定することを意味します。

ASA には SNMP エージェントが含まれています。このエージェントは、通知を必要とするこ とが事前に定義されているイベント(たとえば、ネットワーク内のリンクがアップ状態または ダウン状態になる)が発生すると、指定した管理ステーションに通知します。このエージェン トが送信する通知には、管理ステーションに対して自身を識別する SNMPOID が含まれていま す。ASA エージェントは、管理ステーションが情報を要求した場合にも応答します。

### SNMPの用語

次の表に、SNMP で頻繁に使用される用語を示します。

#### 表 61 : SNMP の用語

| 用語                          | 説明                                                                                                    |
|-----------------------------|----------------------------------------------------------------------------------------------------|
| エージェント                      | ASAで稼働する SNMP サーバー。SNMP エージェントは、次の機能を搭載しています。                                                                                                    |
|                             | <ul> <li>ネットワーク管理ステーションからの情報の要求およびアクションに応答する。</li> </ul>                                                                                                    |
|                             | ・管理情報ベース(SNMP マネージャが表示または変更できるオブジェクトの集合)へのアクセ<br>スを制御する。                                                                                                    |
|                             | • SET 操作を許可しない。                                                                                                    |
| ブラウジング                      | デバイス上の SNMP エージェントから必要な情報をポーリングすることによって、ネットワーク管<br>理ステーションからデバイスのヘルスをモニターすること。このアクティビティには、ネットワー<br>ク管理ステーションから MIB ツリーの一連の GET-NEXT または GET-BULK 要求を発行して、値を<br>決定することが含まれる場合があります。 |
| 管理情報ベース<br>(MIB)            | パケット、接続、バッファ、フェールオーバーなどに関する情報を収集するための標準化されたデー<br>タ構造。MIBは、大部分のネットワークデバイスで使用される製品、プロトコル、およびハードウェ<br>ア標準によって定義されます。SNMP ネットワーク管理ステーションは、MIB をブラウズし、特定<br>のデータまたはイベントの発生時にこれらを要求できます。 |
| ネットワーク管<br>理ステーション<br>(NMS) | SNMPイベントのモニターやASAなどのデバイスの管理用に設定されている、PCまたはワークステーション。                                                                                                    |
| オブジェクト<br>ID(OID)           | NMS に対してデバイスを識別し、モニターおよび表示される情報の源をユーザーに示すシステム。                                                                                                    |
| Trap                        | SNMP エージェントから NMS へのメッセージを生成する、事前定義済みのイベント。イベントには、リンクアップ、リンクダウン、コールドスタート、ウォームスタート、認証、syslog メッセージ<br>などのアラーム状態が含まれます。                                                              |

### SNMP バージョン3の概要

SNMP バージョン3はSNMP バージョン1またはバージョン2cでは使用できなかったセキュ リティ拡張機能を提供します。SNMP バージョン1とバージョン2cはSNMP サーバーとSNMP エージェント間でデータをクリアテキストで転送します。SNMP バージョン3は認証とプライ バシー オプションを追加してプロトコルオペレーションをセキュリティ保護します。また、 このバージョンはユーザーベースセキュリティモデル(USM)とビューベースアクセスコン トロールモデル(VACM)を通してSNMP エージェントと MIB オブジェクトへのアクセスを コントロールします。ASA は、SNMP グループとユーザーの作成、およびセキュアな SNMP 通信の転送の認証と暗号化を有効にするために必要なホストの作成もサポートします。

### セキュリティ モデル

設定上の目的のために、認証とプライバシーのオプションはセキュリティモデルにまとめられ ます。セキュリティモデルはユーザーとグループに適用され、次の3つのタイプに分けられま す。

- NoAuthPriv:認証もプライバシーもありません。メッセージにどのようなセキュリティも 適用されないことを意味します。
- AuthNoPriv:認証はありますがプライバシーはありません。メッセージが認証されること を意味します。
- AuthPriv:認証とプライバシーがあります。メッセージが認証および暗号化されることを 意味します。

### SNMP グループ

SNMP グループはユーザーを追加できるアクセスコントロールポリシーです。各 SNMP グルー プはセキュリティモデルを使用して設定され、SNMP ビューに関連付けられます。SNMP グ ループ内のユーザーは、SNMP グループのセキュリティモデルに一致する必要があります。こ れらのパラメータは、SNMP グループ内のユーザがどのタイプの認証とプライバシーを使用す るかを指定します。各 SNMP グループ名とセキュリティモデルのペアは固有である必要があ ります。

### SNMP ユーザー

SNMPユーザーは、指定されたユーザー名、ユーザーが属するグループ、認証パスワード、暗 号化パスワード、および使用する認証アルゴリズムと暗号化アルゴリズムを持ちます。認証ア ルゴリズムのオプションは SHA-1、SHA-224、SHA-256 HMAC および SHA-384 です。暗号化 アルゴリズムのオプションは、3DES および AES (128、192、および 256 バージョンで使用可 能)です。ユーザーを作成した場合は、それを SNMP グループに関連付ける必要があります。 その後、そのユーザーはグループのセキュリティ モデルを継承します。

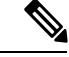

(注) SNMPv3ユーザーアカウントを設定するときは、認証アルゴリズムの長さが暗号化アルゴリズムの長さ以上であることを確認してください。

### SNMP ホスト

SNMP ホストは SNMP 通知とトラップの送信先となる IP アドレスです。トラップは設定され たユーザーだけに送信されるため、ターゲット IP アドレスとともに SNMP バージョン 3 のホ ストを設定するには、ユーザー名を設定する必要があります。SNMP ターゲット IP アドレス とターゲットパラメータ名は ASA で一意である必要があります。各 SNMP ホストはそれぞれ に関連付けられているユーザ名を1つだけ持つことができます。SNMP トラップを受信するに は、SNMP NMS を設定し、NMS のユーザークレデンシャルが ASA のクレデンシャルと一致 するように設定してください。

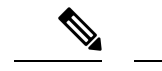

(注) 最大 8,192 個までホストを追加できます。ただし、トラップの対象として設定できるのはその うちの 128 個だけです。

### ASA と Cisco IOS ソフトウェアの実装の相違点

ASA での SNMP バージョン 3 の実装は、Cisco IOS ソフトウェアでの SNMP バージョン 3 の実装とは次の点で異なります。

- ローカル エンジン ID とリモート エンジン ID は設定できません。ローカルエンジン ID は、ASA が起動されたとき、またはコンテキストが作成されたときに生成されます。
- ビューベースのアクセスコントロールに対するサポートはないため、結果として MIB の ブラウジングは無制限になります。
- サポートは、USM、VACM、FRAMEWORK、および TARGET という MIB に制限されます。
- •正しいセキュリティモデルを使用してユーザーとグループを作成する必要があります。
- •正しい順序でユーザー、グループ、およびホストを削除する必要があります。
- snmp-server host コマンドを使用すると、着信 SNMP トラフィックを許可する ASA ルール が作成されます。

### SNMP syslog メッセージ

SNMPでは、212nnnという番号が付いた詳細な syslog メッセージが生成されます。syslog メッ セージは、ASA または ASASM から、SNMP 要求、SNMPトラップ、SNMP チャネルのステー タスを、指定のインターフェイスの指定のホストに表示します。

syslog メッセージの詳細については、syslog メッセージガイドを参照してください。

(注) SNMP syslog メッセージがレート制限(毎秒約 4000)を超えた場合、SNMP ポーリングは失敗 します。

### アプリケーション サービスとサードパーティ ツール

SNMP サポートについては、次の URL を参照してください。

http://www.cisco.com/en/US/tech/tk648/tk362/tk605/tsd\_technology\_support\_sub-protocol\_home.html

SNMP バージョン 3 MIB をウォークするためのサードパーティ ツールの使い方については、 次の URL を参照してください。

http://www.cisco.com/en/US/docs/security/asa/asa83/snmp/snmpv3 tools.html

# SNMP のガイドライン

この項では、SNMPを設定する前に考慮する必要のあるガイドラインおよび制限事項について 説明します。

#### フェールオーバーとクラスタリングのガイドライン

 クラスタリングまたはフェールオーバーでSNMPv3を使用する場合、最初のクラスタ形成 後に新しいクラスタユニットを追加するか、フェールオーバーユニットを交換すると、 SNMPv3ユーザは新しいユニットに複製されません。ユーザを新しいユニットに強制的に 複製するには、SNMPv3ユーザを制御またはアクティブユニットに再度追加する必要があ ります。または、新しいユニットにユーザを直接追加できます(SNMPv3ユーザおよびグ ループは、クラスタデータユニットで設定コマンドを入力できないというルールの例外で す)。制御ユニットまたはアクティブユニットで snmp-server user username group-name v3 コマンドを入力するか、暗号化されていない形式の priv-password オプションと auth-password オプションを使用してデータユニットまたはスタンバイユニットに直接入力することによ り、各ユーザを再設定します。

### IPv6 ガイドライン (すべての ASA モデル)

SNMP を IPv6 転送上で設定できるため、IPv6 ホストは SNMP クエリを実行でき、IPv6 ソフト ウェアを実行するデバイスから SNMP 通知を受信できます。SNMPエージェントおよび関連す る MIB が拡張され、IPv6 アドレッシングがサポートされるようになりました。

#### Firepower 2100 の IPv6 ガイドライン

Firepower 2100 は、FXOS という基礎となるオペレーティングシステムを実行し、アプライア ンスモード (デフォルト) とプラットフォームモードの両方をサポートします。「アプライア ンスまたはプラットフォーム モードへの Firepower 2100 の設定 (49 ページ)」を参照してく ださい。

プラットフォームモードでは、FXOS で IPv6 管理 IP アドレスを設定する必要があります。次の例では、IPv6 管理インターフェイスとゲートウェイを設定します。

Firepower-chassis /fabric-interconnect/ipv6-config\* # commit-buffer
Firepower-chassis /fabric-interconnect/ipv6-config #

#### その他のガイドライン

- アプライアンスモードで動作しているシステムでは、電源トラップは発行されません。
- プラットフォームモードの Firepower 2100 では、EtherChannel のメンバーインターフェイ スをポーリングできず、メンバーインターフェイスのトラップは生成されません。この機 能は、FXOS で直接 SNMP を有効にした場合にサポートされます。アプライアンスモード は影響を受けません。
- プラットフォームモードの Firepower 2100 では、個々のポートメンバーの ASA トラップ はサポートされません。『Cisco Firepower 2100 FXOS MIB Reference Guide』を参照してく ださい。
- SNMP トラップを受信するか MIB をブラウズするには、CiscoWorks for Windows か別の SNMP MIB-II 互換ブラウザを持っている必要があります。
- VPN トンネル経由の管理アクセスは、SNMP(management-access コマンド)ではサポートされません。VPN 経由の SNMP の場合、ループバック インターフェイスで SNMP を有効にすることをお勧めします。ループバック インターフェイスで SNMP を使用するために、管理アクセス機能を有効にする必要はありません。ループバックは SSH でも機能します。
- ビューベースのアクセス コントロールはサポートされませんが、ブラウジングに VACM MIB を使用してデフォルトのビュー設定を決定できます。
- ENTITY-MIB は管理外コンテキストでは使用できません。代わりに IF-MIB を使用して、 管理外コンテキストでクエリーを実行します。
- ENTITY-MIB は Firepower 9300 では使用できません。代わりに、 CISCO-FIREPOWER-EQUIPMENT-MIB および CISCO-FIREPOWER-SM-MIB を使用します。
- 一部のデバイスでは、snmpwalkの出力に表示されるインターフェイスの順序(ifDescr) が再起動後に変わることが確認されています。ASAでは、アルゴリズムを使用してSNMP が照会するifIndex テーブルを決定します。ASAの起動時、ASAによる設定の読み取りで ロードされる順序でインターフェイスがifIndex テーブルに追加されます。ASAに新しい インターフェイスが追加されると、ifIndex テーブルのインターフェイスのリストに追加さ れていきます。インターフェイスの追加、削除、または名前変更により、再起動時にイン ターフェイスの順序が変わることがあります。
- AIP SSM または AIP SSC では、SNMP バージョン 3 はサポートされません。
- SNMP デバッグはサポートされません。
- ARP 情報の取得はサポートされません。
- SNMP SET コマンドはサポートされません。

- NET-SNMP バージョン 5.4.2.1 を使用する場合、暗号化アルゴリズム バージョン AES128 だけがサポートされます。暗号化アルゴリズム バージョンの AES256 または AES192 はサポートされません。
- ・結果としてSNMP機能の整合性が取れない状態になる場合、既存の設定への変更は拒否されます。
- SNMPバージョン3の設定は、グループ、ユーザー、ホストの順に行う必要があります。
- Firepower 2100の場合、SNMPv3がデバイス管理インターフェイスで設定されているとき、 SNMPv3ユーザーは、ホストの設定でマップされていないなくてもデバイスをポーリング できます。
- グループを削除する前に、そのグループに関連付けられているすべてのユーザーが削除されていることを確認する必要があります。
- ユーザーを削除する前に、そのユーザー名に関連付けられているホストが設定されていないことを確認する必要があります。
- 特定のセキュリティモデルを使用して特定のグループに属するようにユーザーが設定されている場合にそのグループのセキュリティレベルを変更する場合は、次の順に操作を実行する必要があります。
  - そのグループからユーザを削除します。
  - グループのセキュリティレベルを変更します。
  - 新しいグループに属するユーザーを追加します。
- MIB オブジェクトのサブセットへのユーザー アクセスを制限するためのカスタム ビュー の作成はサポートされていません。
- すべての要求とトラップは、デフォルトの読み取り/通知ビューだけで使用できます。
- connection-limit-reached トラップは管理コンテキストで生成されます。このトラップを生成するには、接続制限に達したユーザーコンテキストで設定された SNMP サーバーホストが少なくとも1つ必要です。
- NMS が正常にオブジェクトを要求できない場合、または ASA からの着信トラップを適切 に処理していない場合は、パケットキャプチャの実行が問題を判別する最も有効な方法と なります。[Wizards]>[Packet Capture Wizard]を選択して、画面に表示される指示に従いま す。
- 最大 4000 個までホストを追加できます。ただし、トラップの対象として設定できるのは そのうちの 128 個だけです。
- ・サポートされるアクティブなポーリング先の総数は128 個です。
- ホストグループとして追加する個々のホストを示すためにネットワークオブジェクトを 指定できます。
- 1つのホストに複数のユーザーを関連付けることができます。

- ネットワークオブジェクトは、別の host-group コマンドと重複して指定することができます。異なるネットワークオブジェクトの共通のホストに対しては、最後のホストグループに指定した値が適用されます。
- ホストグループや他のホストグループと重複するホストを削除すると、設定済みのホストグループで指定されている値を使用してホストが再設定されます。
- ホストで取得される値は、コマンドの実行に使用するように指定したシーケンスによって 異なります。
- SNMP で送信できるメッセージのサイズは 1472 バイトまでです。
- ASAでは、コンテキストごとにSNMPサーバーのトラップホスト数の制限がありません。
   show snmp-server host コマンドの出力には ASA をポーリングしているアクティブなホストと、静的に設定されたホストのみが表示されます。

## SNMP の設定

ここでは、SNMPの設定方法について説明します。

### 手順

- ステップ1 ASA から要求を受信するように SNMP 管理ステーションを設定します。
- ステップ2 SNMP トラップを設定します。
- **ステップ3** SNMP バージョン1 および 2c のパラメータまたは SNMP バージョン 3 のパラメータを設定します。

### SNMP 管理ステーションの設定

SNMP 管理ステーションを設定するには、次の手順を実行します。

#### 手順

- **ステップ1** [Configuration] > [Device Management] > [Management Access] > [SNMP] の順に選択します。 デフォルトでは、SNMP サーバーはイネーブルになっています。
- **ステップ2** [SNMP Management Stations] ペインで [Add] をクリックします。 [Add SNMP Host Access Entry] ダイアログボックスが表示されます。

**ステップ3** SNMP ホストが存在するインターフェイスを選択します。

ステップ4 SNMP ホストの IP アドレスを入力します。

- **ステップ5** SNMP ホストの UDP ポートを入力します。デフォルトのポート 162 をそのまま使用すること もできます。
- ステップ6 SNMP ホストのコミュニティ ストリングを追加します。管理ステーションに対してコミュニ ティストリングが指定されていない場合は、[SNMP Management Stations] ペインの [Community String (default)] フィールドに設定されている値が使用されます。
- ステップ7 SNMP ホストで使用される SNMP のバージョンを選択します。
- ステップ8 前の手順で SNMP バージョン 3 を選択した場合は、設定済みユーザーの名前を選択します。
- **ステップ9** [Poll] チェックボックスまたは [Trap] チェックボックスのいずれかをオンにして、NMS との通信に使用する方式を指定します。
- ステップ10 [OK]をクリックします。

[Add SNMP Host Access Entry] ダイアログボックスが閉じます。

**ステップ11** [Apply] をクリックします。

NMS が設定され、その変更内容が実行コンフィギュレーションに保存されます。SNMP バージョン3の NMS ツールの詳細については、次の URL を参照してください。

http://www.cisco.com/en/US/docs/security/asa/asa82/snmp/snmpv3\_tools.html

### SNMP トラップの設定

SNMP エージェントが生成するトラップ、およびそのトラップを収集し、NMS に送信する方法を指定するには、次の手順を実行します。

#### 手順

- ステップ1 [Configuration] > [Device Management] > [Management Access] > [SNMP] の順に選択します。
- ステップ2 [Configure Traps] をクリックします。

[SNMP Trap Configuration] ダイアログボックスが表示されます。

**ステップ3** [SNMPサーバトラップ構成 (SNMP Server Traps Configuration)] チェックボックスをオンにします。

デフォルトの設定では、すべての SNMP 標準トラップがイネーブルです。トラップ タイプを 指定しない場合、デフォルトで syslog トラップに設定されます。デフォルトの SNMP トラッ プは、syslog トラップとともにイネーブルの状態を続けます。デフォルトでは他のトラップは すべてディセーブルです。トラップをディセーブルにするには、該当するチェックボックスを オフにします。

トラップは、次のカテゴリに分類されます。

a) [標準SNMPトラップ (Standard SNMP Traps)]、該当するものをすべてチェックします。

[クリティカルCPU温度(Critical CPU temperature)]、[シャーシ温度(Chassis temperature)]、および[シャーシファンの障害(Chassis Fan Failure)]から選択します。
 (注) デフォルトの設定では、すべての SNMP 標準トラップがイネーブルです。

- b) [環境トラップ(Environment Traps)]、該当するものをすべてチェックします。
   [認証(Authentication)]、[リンクアップ(Link up)]、[リンクダウン(Link down)]、
   [コールドスタート(Cold start)]、および[ウォームスタート(Warm start)]から選択します。
- c) [Ikev2トラップ(Ikev2 Traps)]、該当するものをすべてチェックします。
   [開始(Start)]および[停止(Stop)]から選択します。
- d) [エンティティMIB通知(Entity MIB Notifications)]。
   現場交換可能ユニットに関する通知を受信するには、この項目をオンにします。
- e) [IPSecトラップ(IPSec Traps)]、該当するものをすべてチェックします。
   [開始(Start)]および[停止(Stop)]から選択します。
- f) [リモートアクセストラップ (Remote Access Traps)]。

確立されたセッション数が設定されたしきい値を超えたときに通知を受信するには、この項目をオンにします。

g) [リソーストラップ (Resource Traps)]、該当するものをすべてチェックします。

[接続制限に達しました (Connection limit reached)]、[メモリのしきい値に達しました (Memory threshold reached)]、および[インターフェイスのしきい値に達しました (Interface threshold reached)]から選択します。

h) [NAT  $\vdash \overline{\neg \neg \neg}$  (NAT Traps)].

マッピングスペースが使用できないために IP パケットが NAT によって破棄されたとき に通知を受信するには、この項目をオンにします。

i) [Syslog]<sub>o</sub>

確立されたセッション数が設定されたしきい値を超えたときに通知を受信するには、 [syslogトラップを有効にする(Enable syslog traps)]をオンにします。

**syslog** トラップの重大度レベルを設定するには、[**構成(Configuration)**]>[**デバイス管** 理(**Device Management**)]>[**ロギング**(**Logging**)]>[**ロギングフィルタ**(**Logging**)]>**[ロギングフィルタ**(**Logging**)]>**[ロ**ギングフィルタ(**Logging**)]

j) [CPU使用率トラップ(CPU Utilization Traps)]。

CPU使用率が、設定された[モニタリング間隔(Monitoring interval)]に対して設定された[CPU使用率しきい値(CPU Utilization threshold)]を超えた場合に通知を受信するには、[CPU上昇しきい値に達しました(CPU rising threshold reached)]をオンにします。

k) [SNMPインターフェイスしきい値(SNMP interface threshold)]。

インターフェイスの帯域幅使用率が、設定された [SNMPインターフェイスしきい値 (SNMP interface threshold)]を超えた場合に通知を受信するには、[しきい値と間隔の設 定(Configure threshold and interval)]をオンにします。

有効なしきい値の範囲は30~99%です。デフォルト値は70%です。

1) [SNMPメモリしきい値(SNMP Memory threshold)]。

CPU使用率が、[SNMPメモリしきい値(SNMP memory threshold)]に設定されたしきい 値を超えた場合に通知を受信するには、[メモリしきい値の設定(Configure memory threshold)]をオンにします。

使用されたシステムコンテキストのメモリが総システムメモリの80%に達すると、メモリしきい値トラップが管理コンテキストから生成されます。他のすべてのユーザーコン テキストでは、このトラップは使用メモリが特定のコンテキストの総システムメモリの 80%に到達した場合に生成されます。

m)  $[7 \times - \nu \times - \nu \times - \dots \times - \dots \times -$ 

フェールオーバーの SNMP syslog トラップを受信するには、[フェールオーバー関連のト ラップを有効にする(Enable Failover related traps)]をオンにします。

n)  $[ 2 \neg 7 \neg 7 ]$  (Cluster Traps) ].

クラスタメンバーの SNMP syslog トラップを受信するには、[クラスタ関連のトラップを 有効にする(Enable cluster related traps)]をオンにします。

o)  $[\ell^{\gamma} \mathcal{P} = \mathcal{P} = \mathcal{P}$ 

クラスタピア MAC アドレスフラッピングの SNMP syslog トラップを受信するには、 [bgp/ospfピアフラップ関連のトラップを有効にする (Enable bgp/ospf peer-flap related traps)]をオンにします。

- ステップ4 [OK] をクリックして、[SNMP Trap Configuration] ダイアログボックスを閉じます。
- ステップ5 [Apply] をクリックします。

SNMP トラップが設定され、その変更内容が実行コンフィギュレーションに保存されます。

### SNMP バージョン1 または 2c のパラメータの設定

SNMP バージョン1または2cのパラメータを設定するには、次の手順を実行します。

手順

- ステップ1 [Configuration] > [Device Management] > [Management Access] > [SNMP] の順に選択します。
- ステップ2 SNMP バージョン1または 2c を使用する場合は、[Community String (default)] フィールドにデ フォルトのコミュニティストリングを入力します。要求を ASA に送信するときに SNMP NMS

で使用されるパスワードを入力します。SNMP コミュニティストリングは、SNMP NMS と管理対象のネットワークノード間の共有秘密です。ASA では、着信 SNMP 要求が有効かどうかを判断するためにパスワードが使用されます。ただし、SNMP モニタリングが診断インターフェイスではなく管理インターフェイスを介している場合、ASA がコミュニティ文字列を検証 せずにポーリングが実行されます。パスワードは、大文字と小文字が区別される、最大 32 文字の英数字です。スペースは使用できません。デフォルトは public です。SNMP バージョン 2c では、NMS ごとに、別々のコミュニティストリングを設定できます。コミュニティストリン グがどの NMS にも設定されていない場合、ここで設定した値がデフォルトとして使用されます。

- (注) コミュニティストリングでは特殊文字(!、@、#、\$、%、^、&、\*、))を使用しないでください。一般に、オペレーティングシステムで使用される関数用に予約されている特殊文字を使用すると、予期しない結果が生じる可能性があります。たとえば、バックスラッシュ())はエスケープ文字と解釈されるため、コミュニティストリングでは使用できません。
- ステップ3 ASA システム管理者の名前を入力します。テキストは、大文字と小文字が区別される、最大 127文字の英数字です。スペースを使用できますが、複数のスペースを入力しても1つのスペー スになります。
- ステップ4 SNMP で管理している ASA の場所を入力します。テキストは、大文字と小文字が区別され、 最大127 文字です。スペースを使用できますが、複数のスペースを入力しても1つのスペース になります。
- ステップ5 NMS からの SNMP 要求をリッスンする ASA ポートの番号を入力します。デフォルトのポート 番号 161 をそのまま使用することもできます。
- **ステップ6** (オプション) [Enable Global-Shared pool in the walk] チェックボックスをオンにして、SNMP ウォーク操作によって空きメモリと使用済みメモリの統計情報を照会します。
  - **重要** ASA がメモリ情報を照会すると、CPU は他のプロセスに開放される前に SNMP プロセスによって長時間にわたり保持されることがあります。これにより、SNMP 関連の CPU ホグ状態になり、パケットがドロップされることがあります。
- **ステップ7** [SNMP Host Access List] ペインで [Add] をクリックします。

[Add SNMP Host Access Entry] ダイアログボックスが表示されます。

- **ステップ8** トラップの送信元となるインターフェイスの名前をドロップダウン リストから選択します。
- **ステップ9** ASA に接続できる NMS または SNMP マネージャの IP アドレスを入力します。
- **ステップ10** UDP のポート番号を入力します。デフォルトは 162 です。
- ステップ11 使用する SNMP のバージョンをドロップダウン リストから選択します。バージョン1または 2cを選択した場合は、コミュニティ ストリングを入力する必要があります。バージョン3を 選択した場合は、ドロップダウン リストからユーザー名を選択する必要があります。

バージョンは、トラップと要求(ポーリング)に使用される SNMP のバージョンを指定しま す。サーバとの通信は、選択したバージョンのみを使用して許可されます。

- ステップ12 要求の送信(ポーリング)だけに NMS を制限する場合は、[Server Poll/Trap Specification] 領域の [Poll] チェックボックスをオンにします。トラップの受信だけに NMS を制限する場合は、[Trap] チェックボックスをオンにします。両方のチェックボックスをオンにすると、SNMP ホストの両方の機能が実行されます。
- **ステップ13** [OK] をクリックして、[Add SNMP Host Access Entry] ダイアログボックスを閉じます。 新しいホストが [SNMP Host Access List] ペインに表示されます。
- ステップ14 Apply をクリックします。

SNMPバージョン1、2c、または3のパラメータが設定され、その変更内容が実行コンフィギュレーションに保存されます。

### SNMP バージョン3のパラメータの設定

SNMP バージョン3のパラメータを設定するには、次の手順を実行します。

#### 手順

- ステップ1 [Configuration] > [Device Management] > [Management Access] > [SNMP] の順に選択します。
- ステップ2 [SNMPv3 Users] ペインの [SNMPv3 User/Group] タブで [Add] > [SNMP User] の順にクリックして、設定済みのユーザーまたは新規ユーザーをグループに追加します。グループ内に残る最後のユーザーを削除すると、そのグループは ASDM により削除されます。
  - (注) ユーザーが作成された後は、そのユーザーが属するグループは変更できません。

[Add SNMP User Entry] ダイアログボックスが表示されます。

- ステップ3 SNMP ユーザーが属するグループを選択します。選択できるグループは次のとおりです。
  - [Auth&Encryption]: このグループに属するユーザーには、認証と暗号化が設定されます。
  - [Authentication Only]: このグループに属するユーザーには、認証だけ設定されます。
  - [No\_Authentication]: このグループに属するユーザーには、認証も暗号化も設定されません。
    - (注) グループ名は変更できません。
- **ステップ4** ユーザー セキュリティ モデル(USM)グループを使用する場合は、[USM Model]]タブをク リックします。
- **ステップ5** [Add] をクリックします。

[Add SNMP USM Entry] ダイアログボックスが表示されます。

**ステップ6** グループ名を入力します。

- ステップ7 ドロップダウンリストからセキュリティレベルを選択します。設定済みのUSM グループをセ キュリティレベルとして SNMPv3 ユーザーに割り当てることができます。
- **ステップ8** 設定済みユーザーまたは新規ユーザーの名前を入力します。ユーザー名は、選択した SNMP サーバー グループ内で一意であることが必要です。
- **ステップ9** [Encrypted] と [Clear Text] のいずれかのオプション ボタンをクリックして、使用するパスワードのタイプを指定します。
- **ステップ10** [SHA]、[SHA224]、[SHA256]、または[SHA384]のいずれかのオプションボタンをクリックして、使用する認証のタイプを指定します。,
- **ステップ11** 認証に使用するパスワードを入力します。
- **ステップ12** [3DES]、または[AES]の中からいずれかのオプションボタンをクリックして、使用する暗号化のタイプを指定します。
- ステップ13 AES 暗号化を選択した場合は、使用する AES 暗号化のレベルとして、128、192、256 のいず れかを選択します。
- **ステップ14** 暗号化に使用するパスワードを入力します。パスワードの長さは、英数字で最大64文字です。
- ステップ15 [OK] をクリックすると、グループが作成され(指定したユーザーがそのグループに属する最初のユーザーである場合)、[Group Name] ドロップダウン リストにそのグループが表示されます。またそのグループ内にユーザーが作成されます。

[Add SNMP User Entry] ダイアログボックスが閉じます。

 ステップ16 [Apply] をクリックします。
 SNMP バージョン3のパラメータが設定され、その変更内容が実行コンフィギュレーションに 保存されます。

### ユーザーのグループの設定

指定したユーザーのグループからなる SNMP ユーザー リストを設定するには、次の手順を実 行します。

#### 手順

- ステップ1 [Configuration] > [Device Management] > [Management Access] > [SNMP] の順に選択します。
- ステップ2 [SNMPv3 Users] ペインの [SNMPv3 User/Group] タブで [Add] > [SNMP User Group] の順にク リックし、設定済みのユーザー グループまたは新規ユーザー グループを追加します。グルー プ内に残る最後のユーザーを削除すると、そのグループは ASDM により削除されます。

[Add SNMP User Group] ダイアログボックスが表示されます。

- **ステップ3** ユーザー グループ名を入力します。
- ステップ4 既存のユーザーまたはユーザーグループを選択する場合は、[Existing User/User Group] オプショ ンボタンをクリックします。

- **ステップ5** 新規ユーザーを作成する場合は、[Create new user] オプション ボタンをクリックします。
- **ステップ6** SNMP ユーザーが属するグループを選択します。選択できるグループは次のとおりです。
  - [Auth&Encryption]:このグループに属するユーザーには、認証と暗号化が設定されます。
  - [Authentication Only]: このグループに属するユーザーには、認証だけ設定されます。
  - [No\_Authentication]: このグループに属するユーザーには、認証も暗号化も設定されません。
- **ステップ7** 設定済みユーザーまたは新規ユーザーの名前を入力します。ユーザー名は、選択した SNMP サーバー グループ内で一意であることが必要です。
- **ステップ8** [Encrypted] と [Clear Text] のいずれかのオプション ボタンをクリックして、使用するパスワードのタイプを指定します。
- **ステップ9** [SHA]、[SHA224]、[SHA256]、または[SHA384]のいずれかのオプションボタンをクリックして、使用する認証のタイプを指定します。
- ステップ10 認証に使用するパスワードを入力します。
- ステップ11 認証に使用するパスワードを確認のためにもう一度入力します。
- **ステップ12** [3DES]、または[AES]の中からいずれかのオプションボタンをクリックして、使用する暗号化のタイプを指定します。
- ステップ13 暗号化に使用するパスワードを入力します。パスワードの長さは、英数字で最大64文字です。
- **ステップ14** 暗号化に使用するパスワードを確認のためにもう一度入力します。
- ステップ15 [Members in Group] ペインの指定したユーザーグループに新規ユーザーを追加するには、[Add] をクリックします。[Members in Group] ペインから既存のユーザーを削除するには、[Remove] をクリックします。
- ステップ16 [OK] をクリックすると、指定したユーザーグループに新規ユーザーが作成されます。

[Add SNMP User Group] ダイアログボックスが閉じます。

ステップ17 [Apply] をクリックします。

SNMP バージョン3のパラメータが設定され、その変更内容が実行コンフィギュレーションに保存されます。

## SNMP モニタリング

次の SNMP モニタリング用のコマンドを参照してください。[Tools]>[Command Line Interface] を使用して次のコマンドを入力できます。

show running-config snmp-server [default]

すべての SNMP サーバーのコンフィギュレーション情報を表示します。

show running-config snmp-server group

SNMP グループのコンフィギュレーション設定を表示します。

· show running-config snmp-server host

リモートホストに送信されるメッセージと通知を制御するために SNMP によって使用されているコンフィギュレーション設定を表示します。

show running-config snmp-server host-group

SNMP ホスト グループのコンフィギュレーションを表示します。

show running-config snmp-server user

SNMP ユーザーベースのコンフィギュレーション設定を表示します。

· show running-config snmp-server user-list

SNMP ユーザー リストのコンフィギュレーションを表示します。

show snmp-server engineid

設定されている SNMP エンジンの ID を表示します。

show snmp-server group

設定されている SNMP グループの名前を表示します。コミュニティ ストリングがすでに 設定されている場合、デフォルトでは2つの別のグループが出力に表示されます。この動 作は通常のものです。

show snmp-server statistics

SNMP サーバーの設定済み特性を表示します。すべての SNMP カウンタをゼロにリセット するには、clear snmp-server statistics コマンドを使用します。

show snmp-server user

ユーザーの設定済み特性を表示します。

## SNMP の履歴

表 62: SNMPの履歴

| 機能名                 | バー<br>ジョン | 説明                                                                                                    |
|---------------------|-----------|----------------------------------------------------------------------------------------------------|
| SNMP バージョン 1 および 2c | 7.0(1)    | クリアテキストのコミュニティストリングを使用したSNMPサーバー<br>とSNMPエージェント間のデータ送信によって、ASA ネットワーク<br>のモニタリングおよびイベント情報を提供します。<br>次の画面が変更されました。[Configuration] > [Device Management] > |
|                     |           | $[Management Access] > [SNMP]_{\circ}$                                                                                                    |

| 機能名                      | バー<br>ジョン         | 説明                                                                                                    |
|--------------------------|-------------------|----------------------------------------------------------------------------------------------------|
| SNMP バージョン 3             | 8.2(1)            | 3DES または AES 暗号化、およびサポートされているセキュリティモ<br>デルの中で最もセキュアな形式である SNMP バージョン 3 のサポート<br>を提供します。このバージョンでは、USMを使用して、ユーザー、グ<br>ループ、ホスト、および認証の特性を設定できます。さらに、この<br>バージョンでは、エージェントと MIB オブジェクトへのアクセス コ<br>ントロールが許可され、追加の MIB サポートが含まれます。<br>次の画面が変更されました。[Configuration] > [Device Management] ><br>[Management Access] > [SNMP]。                                                                                                    |
| パスワードの暗号化                | 8.3(1)            | パスワードの暗号化がサポートされます。                                                                                                    |
| SNMP トラップと MIB           | 8.4(1)            | 追加のキーワードとして、connection-limit-reached、cpu threshold<br>rising、entity cpu-temperature、entity fan-failure、entity power-supply、<br>ikev2 stop   start、interface-threshold、memory-threshold、nat<br>packet-discard、warmstart をサポートします。<br>entPhysicalTableによって、センサー、ファン、電源、および関連コン<br>ポーネントのエントリがレポートされます。<br>追加の MIB として、CISCO-ENTITY-SENSOR-EXT-MIB、<br>CISCO-ENTITY-FRU-CONTROL-MIB、CISCO-PROCESS-MIB、<br>CISCO-ENHANCED-MEMPOOL-MIB、CISCO-PROCESS-MIB、<br>CISCO-L4L7MODULE-RESOURCE-LIMIT-MIB、DISMAN-EVENT-MIB、<br>DISMAN-EXPRESSION-MIB、ENTITY-SENSOR-MIB、NAT-MIB をサ<br>ポートします。<br>さらに ceSensorExtThresholdNotification、clrResourceLimitReached、<br>cpmCPURisingThreshold、meTriggerFired、natPacketDiscard、warmStart<br>トラップをサポートしています。<br>次の画面が変更されました。[Configuration] > [Device Management] ><br>[Management Access] > [SNMP]。 |
| IF-MIB ifAlias OID のサポート | 8.2(5)/<br>8.4(2) | ASA は、ifAlias OID をサポートするようになりました。IF-MIB をブ<br>ラウズする際、fAlias OID はインターフェイスの記述に設定済みの値<br>に設定されます。                                                                                                    |

I

| 機能名                    | バー<br>ジョン | 説明                                                                                                    |
|------------------------|-----------|----------------------------------------------------------------------------------------------------|
| ASA サービス モジュール (ASASM) | 8.5(1)    | ASASM は、次を除く 8.4(1) にあるすべての MIB およびトラップをサ<br>ポートします。                                                                                                    |
|                        |           | 8.5(1) のサポートされていない MIB:                                                                                                    |
|                        |           | • CISCO-ENTITY-SENSOR-EXT-MIB(entPhySensorTable グループ<br>のオブジェクトだけがサポートされます)。                                                                                                    |
|                        |           | • ENTITY-SENSOR-MIB(entPhySensorTable グループのオブジェク<br>トだけがサポートされます)。                                                                                                    |
|                        |           | • DISMAN-EXPRESSION-MIB(expExpressionTable、expObjectTable、<br>および expValueTable グループのオブジェクトだけがサポートさ<br>れます)。                                                                                                    |
|                        |           | 8.5(1) のサポートされていないトラップ:                                                                                                    |
|                        |           | <ul> <li>ceSensorExtThresholdNotification<br/>(CISCO-ENTITY-SENSOR-EXT-MIB)。このトラップは、電源<br/>障害、ファン障害および高CPU温度のイベントだけに使用されま<br/>す。</li> </ul>                                                                                 |
|                        |           | $\bullet$ InterfacesBandwidthUtilization <sub>o</sub>                                                                                                    |
| SNMP トラップ              | 8.6(1)    | ASA 5512-X、5515-X、5525-X、5545-X、および 5555-X の追加のキー<br>ワードとして、entity power-supply-presence、entity<br>power-supply-failure、entity chassis-temperature、entity<br>chassis-fan-failure, entity power-supply-temperature をサポートします。 |
|                        |           | 次のコマンドが変更されました。snmp-server enable traps。                                                                                                    |
| VPN-related MIB        | 9.0(1)    | CISCO-IPSEC-FLOW-MONITOR-MIB.my MIBの更新バージョンが、次<br>世代の暗号化機能をサポートするために実装されました。                                                                                                    |
|                        |           | ASASM では、次の MIB が有効になりました。                                                                                                    |
|                        |           | • ALTIGA-GLOBAL-REG.my                                                                                                    |
|                        |           | • ALTIGA-LBSSF-STATS-MIB.my                                                                                                    |
|                        |           | • ALTIGA-MIB.my                                                                                                    |
|                        |           | • ALTIGA-SSL-STATS-MIB.my                                                                                                    |
|                        |           | CISCO-IPSEC-FLOW-MONITOR-MIB.my                                                                                                    |
|                        |           | CISCO-REMOTE-ACCESS-MONITOR-MIB.my                                                                                                    |
| Cisco TrustSec MIB     | 9.0(1)    | CISCO-TRUSTSEC-SXP-MIB のサポートが追加されました。                                                                                                    |

| 機能名                             | バー<br>ジョン | 説明                                                                                                    |
|---------------------------------|-----------|----------------------------------------------------------------------------------------------------|
| SNMP OID                        | 9.1(1)    | ASA 5512-X、5515-X、5525-X、5545-X、および 5555-X をサポートす<br>るために 5 つの新しい SNMP 物理ベンダー タイプ OID が追加されま<br>した。                                                                         |
| NAT MIB                         | 9.1(2)    | cnatAddrBindNumberOfEntries および cnatAddrBindSessionCount OID が、<br>xlate_count および max_xlate_count エントリをサポートするようになり<br>ました。これは、show xlate count コマンドを使用したポーリングの許<br>可と同等です。 |
| SNMP のホスト、ホスト グループ、<br>ユーザー リスト | 9.1(5)    | 最大 4000 個までホストを追加できるようになりました。サポートさ<br>れるアクティブなポーリング先の数は128 個です。ホスト グループと<br>して追加する個々のホストを示すためにネットワークオブジェクトを<br>指定できます。1 つのホストに複数のユーザーを関連付けることがで<br>きます。                     |
|                                 |           | 次の画面が変更されました。[Configuration] > [Device Management] > [Management Access] > [SNMP]。                                                                                          |
| SNMP メッセージのサイズ                  | 9.2(1)    | SNMP で送信できるメッセージのサイズが 1472 バイトまでに増えま<br>した。                                                                                                    |
| SNMPのMIBおよびOID                  | 9.2(1)    | ASA は、cpmCPUTotal5minRev OID をサポートするようになりました。                                                                                                    |
|                                 |           | SNMP の sysObjectID OID および entPhysicalVendorType OID に、新し<br>い製品として ASA 仮想 が追加されました。                                                                                        |
|                                 |           | 新しいプラットフォームである ASA 仮想 をサポートするように<br>CISCO-PRODUCTS-MIB および CISCO-ENTITY-VENDORTYPE-OID-MIB<br>が更新されました。                                                                     |
|                                 |           | VPN 共有ライセンスの使用状況をモニターするための新しい SNMP<br>MIB が追加されました。                                                                                                    |
| SNMPのMIBおよびOID                  | 9.3(1)    | ASASM 用に CISCO-REMOTE-ACCESS-MONITOR-MIB(OID<br>1.3.6.1.4.1.9.9.392)のサポートが追加されました。                                                                                          |

| 機能名                                 | バー<br>ジョン | 説明                                                                                                    |
|-------------------------------------|-----------|----------------------------------------------------------------------------------------------------|
| SNMP の MIB およびトラップ                  | 9.3(2)    | ASA 5506-X をサポートするように CISCO-PRODUCTS-MIB および<br>CISCO-ENTITY-VENDORTYPE-OID-MIB が更新されました。                                                                                  |
|                                     |           | SNMP の sysObjectID OID および entPhysicalVendorType OID のテーブ<br>ルに、新しい製品として ASA 5506-X が追加されました。                                                                              |
|                                     |           | ASA で CISCO-CONFIG-MAN-MIB がサポートされるようになりました。以下が可能です。                                                                                                    |
|                                     |           | <ul> <li>特定のコンフィギュレーションについて入力されたコマンドを確認する。</li> </ul>                                                                                                    |
|                                     |           | •実行コンフィギュレーションに変更が発生したときに NMS に通知する。                                                                                                    |
|                                     |           | <ul> <li>実行コンフィギュレーションが最後に変更または保存されたときのタイムスタンプを追跡する。</li> </ul>                                                                                                    |
|                                     |           | <ul> <li>端末の詳細やコマンドのソースなど、コマンドに対するその他の<br/>変更を追跡する。</li> </ul>                                                                                                    |
|                                     |           | 次の画面が変更されました。[Configuration] > [Device Management] > [Management Access] > [SNMP] > [Configure Traps] > [SNMP Trap Configuration]。                                         |
| SNMP の MIB およびトラップ                  | 9.4(1)    | SNMP の sysObjectID OID および entPhysicalVendorType OID のテーブ<br>ルに、新しい製品として ASA 5506W-X、ASA 5506H-X、ASA 5508-X、<br>および ASA 5516-X が追加されました。                                   |
| コンテキストごとに無制限の SNMP<br>サーバー トラップ ホスト | 9.4(1)    | ASA は、コンテキストごとに無制限の SNMP サーバー トラップ ホス<br>トをサポートします。show snmp-server host コマンドの出力には ASA<br>をポーリングしているアクティブなホストと、静的に設定されたホス<br>トのみが表示されます。                                   |
|                                     |           | 変更された ASDM 画面はありません。                                                                                                    |
| ISA 3000 のサポートが追加されました。             | 94(1225)  | ISA 3000製品ファミリーでSNMPがサポートされました。このプラットフォームに新しいOIDが追加されました。snmp-server enable traps entity コマンドが変更され、新しい変数 <i>l1-bypass-status</i> が追加されました。これにより、ハードウェアのバイパス状態の変更が可能になりました。 |
|                                     |           | 変更された ASDM 画面はめりません。                                                                                                    |

| 機能名                                                           | バー<br>ジョン | 説明                                                                                                    |
|---------------------------------------------------------------|-----------|----------------------------------------------------------------------------------------------------|
| CISCO-ENHANCED-MEMPOOL-MIB<br>の cempMemPoolTable のサポート        | 9.6(1)    | CISCO-ENHANCED-MEMPOOL-MIBの cempMemPoolTable がサポー<br>トされました。これは、管理型システムのすべての物理エンティティ<br>のメモリプール モニタリング エントリのテーブルです。                                                                       |
|                                                               |           | (注) CISCO-ENHANCED-MEMPOOL-MIBは64ビットのカウン<br>タを使用して、プラットフォーム上の4GB以上のメモリ<br>のレポーティングをサポートします。                                                                                               |
| Precision Time Protocol (PTP) の E2E<br>トランスペアレント クロック モード     | 9.7(1)    | E2E トランスペアレント クロック モードに対応する MIB がサポート<br>されます。                                                                                                    |
| MIB のサボート                                                     |           | <ul><li>(注) SNMPのbulkget、getnext、walk機能のみがサポートされています。</li></ul>                                                                                                    |
| SNMP over IPv6                                                | 9.9(2)    | ASA は、IPv6 経由での SNMP サーバーとの通信、IPv6 経由でのクエ<br>リとトラップの実行許可、既存の MIB に対する IPv6 アドレスのサポー<br>トなど、SNMP over IPv6 をサポートするようになりました。RFC 8096<br>で説明されているように、次の新しい SNMP IPv6 MIB オブジェクト<br>が追加されました。 |
|                                                               |           | <ul> <li>ipv6InterfaceTable(OID: 1.3.6.1.2.1.4.30): インターフェイスご<br/>との IPv6 固有の情報が含まれています。</li> </ul>                                                                                       |
|                                                               |           | • ipAddressPrefixTable (OID: 1.3.6.1.2.1.4.32) : このエンティティ<br>によって学習されたすべてのプレフィックスが含まれています。                                                                                                |
|                                                               |           | • ipAddressTable (OID: 1.3.6.1.2.1.4.34) : エンティティのインター<br>フェイスに関連するアドレッシング情報が含まれています。                                                                                                    |
|                                                               |           | • ipNetToPhysicalTable (OID: 1.3.6.1.2.1.4.35) : IP アドレスから物<br>理アドレスへのマッピングが含まれています。                                                                                                    |
|                                                               |           | 新規または変更された画面:[Configuration] > [Device Management] ><br>[Management Access] > [SNMP]                                                                                                    |
| SNMP ウォーク操作中の空きメモリお<br>よび使用済みメモリの統計情報の結果<br>を有効または無効にするためのサポー | 9.10(1)   | CPUリソースが過剰に使用されないようにするには、SNMPウォーク<br>操作によって収集された空きメモリと使用済みメモリの統計情報のク<br>エリを有効または無効にすることができます。                                                                                             |
| Γ                                                             |           | 変更された ASDM 画面はありません。                                                                                                    |
| SNMP ウォーク操作中の空きメモリお<br>よび使用済みメモリの統計情報の結果<br>を有効または無効にするためのサポー | 9.12(1)   | CPUリソースが過剰に使用されないようにするには、SNMPウォーク<br>操作によって収集された空きメモリと使用済みメモリの統計情報のク<br>エリを有効または無効にすることができます。                                                                                             |
| ۲<br>۲                                                        |           | 新規または変更された画面:[Configuration] > [Device Management] ><br>[Management Access] > [SNMP]                                                                                                    |

| 機能名                                                                 | バー<br>ジョン | 説明                                                                                                    |
|---------------------------------------------------------------------|-----------|----------------------------------------------------------------------------------------------------|
| SNMPv3 認証                                                           | 9.14(1)   | ユーザー認証に SHA-256 HMAC を使用できるようになりました。                                                                     |
|                                                                     |           | 新規/変更された画面:[構成(Configuration)]>[デバイス管理(Device Management)]>[管理アクセス(Management Access)]>[SNMP]            |
| 9.14(1)以降のフェールオーバーペアの<br>場合、ASA は SNMP クライアントエ<br>ンジンデータをピアと共有しません。 | 9.14(1)   | ASAは、SNMPクライアントのエンジンデータをピアと共有しなくな<br>りました。                                                               |
| サイト間 VPN 経由の SNMP ポーリン<br>グ                                         | 9.14(2)   | サイト間 VPN 経由のセキュアな SNMP ポーリングの場合、VPN 設定<br>の一部として外部インターフェイスの IP アドレスを暗号マップアクセ<br>スリストに含めます。               |
| CISCO-MEMORY-POOL-MIB OID のサ<br>ポートの廃止                              | 9.15(1)   | 64 ビットカウンタを使用するシステムのCISCO-MEMORY-POOL-MIB<br>OID (ciscoMemoryPoolUsed、ciscoMemoryPoolFree) が廃止されまし<br>た。 |
|                                                                     |           | 64 ビットカウンタを使用するシステムのメモリ プール モニタリング<br>エントリは、CISCO-ENHANCED-MEMPOOL-MIBの cempMemPoolTable<br>で提供されます。     |
| SNMPv3 認証                                                           | 9.16(1)   | ユーザー認証に SHA-224 および SHA-384 を使用できるようになりま<br>した。ユーザー認証に MD5 を使用できなくなりました。                                 |
|                                                                     |           | 暗号化に DES を使用できなくなりました。                                                                                   |
|                                                                     |           | 新規/変更された画面:[構成 (Configuration)]>[デバイス管理 (Device Management)]>[管理アクセス (Management Access)]>[SNMP]         |
| SNMPのループバックインターフェイ<br>スサポート                                         | 9.18(2)   | ループバックインターフェイスを追加して、SNMPに使用できるよう<br>になりました。                                                              |
|                                                                     |           | 新規/変更されたコマンド: interface loopback、snmp-server host                                                        |

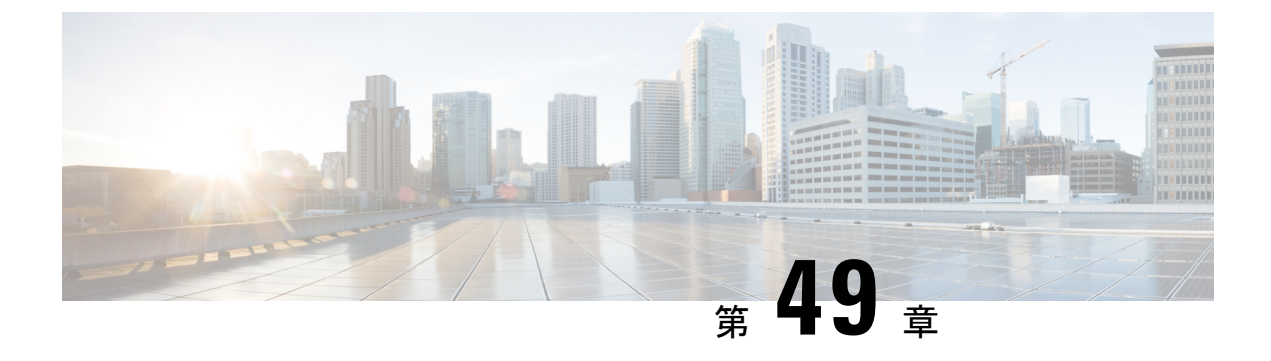

# Cisco Success Network とテレメトリデータ

この章では、Cisco Success Network についてと、Cisco Success Network を ASA で有効にする方 法について説明します。また、Security Service Engine (SSE) クラウドに送信されるテレメト リデータポイントも示します。

- Cisco Success Network について  $(1365 \, \stackrel{\,\,{}_\circ}{\sim} \stackrel{\,\,{}_\circ}{\sim} \stackrel{\,\,{}_\circ}{\sim})$
- Cisco Success Networkの有効化または無効化 (1366 ページ)
- ASA テレメトリデータの表示 (1367 ページ)
- Cisco Success Network テレメトリデータ (1368 ページ)

## **Cisco Success Network** について

Cisco Success Network は、ASA の使用率情報と統計情報をストリーミングする Security Service Exchange (SSE) クラウドとのセキュアな接続を確立するユーザーが有効なクラウドサービス です。テレメトリをストリーミングすることによって、ASA 使用率とその他の詳細を構造化形 式 (JSON) でリモートの管理ステーションに送信するメカニズムが提供されるため、次のメ リットが得られます。

- ・製品に利用可能な、追加のテクニカルサポートサービスとモニタリングについて通知します。
- ・シスコ製品の改善に役立ちます。

デフォルトでは、Cisco Success Network は、(ブレードレベルで)ASA デバイスをホストする Firepower 4100/9300 プラットフォームで有効になっています。ただし、テレメトリデータを送 信するには、シャーシレベルでFXOS の設定を有効にするか(『Cisco Firepower 4100/9300 FXOS CLI Configuration Guide』を参照)、シャーシマネージャで Cisco Success Network を有効にする 必要があります(『Cisco Firepower 4100/9300 FXOS Firepower Chassis Manager Configuration Guide』を参照)。

ASAデバイスで収集されるテレメトリデータには、CPU、メモリ、ディスク、または帯域幅、 ライセンスの使用状況、設定されている機能リスト、クラスタ/フェールオーバー情報などが 含まれます。「Cisco Success Network - テレメトリデータ (1368 ページ)」を参照してくださ い。

### サポートされるプラットフォームと必要な設定

- ASA バージョン 9.13.1 以降を実行している FP9300/4100 プラットフォームでサポートされます。
- ・クラウドに接続するには、FXOS バージョン2.7.1 以降が必要です。
- FXOSのSSEコネクタは、SSEクラウドに接続されている必要があります。この接続は、 スマートライセンスバックエンドでスマートライセンスを有効にして登録することによっ て確立されます。FXOSのSSEコネクタは、スマートライセンスを登録することによっ て、SSEクラウドに自動的に登録されます。
- Cisco Success Network の設定は、シャーシマネージャで有効にする必要があります。
- ・テレメトリ設定は、ASA で有効にする必要があります。

### ASA テレメトリデータが SSE クラウドに到達する仕組み

Cisco Success Network は、ASA 9.13(1)の Firepower 4100/9300 プラットフォームでデフォルトで サポートされています。FXOS サービスマネージャは、そのプラットフォームで実行されてい る ASA アプリケーションにテレメトリ要求を毎日送信します。ASA エンジンは、設定および 接続ステータスに基づいて、スタンドアロンモードまたはクラスタモードのいずれかでテレメ トリデータを FXOS に送信します。つまり、テレメトリのサポートが ASA で有効になってい て、SSE コネクタのステータスが接続済みの場合、テレメトリスレッドは、システムやプラッ トフォーム、またはデバイス API、ライセンス API、CPU API、メモリ API、ディスク API、 Smart Call Home 機能の API などさまざまなソースから必要な情報を取得します。ただし、テ レメトリのサポートが ASA で無効になっているか、または SSE コネクタのステータスが切断 である場合、ASA は、テレメトリの設定ステータスを示す応答を FXOS (appAgent) に送信 し、テレメトリデータは送信しません。

FXOS では、1つの SSE コネクタインスタンスのみが実行されます。これが SSE クラウドに登録されると、1つのデバイスと見なされ、SSE インフラでは FXOS に1つのデバイス ID が割り当てられます。SSE コネクタを介して送信されるテレメトリレポートは、同じデバイス ID で分類されます。したがって、FXOS は、各 ASA からのテレメトリレポートを1つのレポートに集約します。スマート ライセンス アカウント情報などのその他の内容が、レポートに追加されます。その後、FXOS は、最終的なレポートを SSE クラウドに送信します。テレメトリデータは、SSE データ交換(DEX) に保存され、シスコの IT チームで使用できるようになります。

### Cisco Success Networkの有効化または無効化

### 始める前に

- •FXOS でスマートライセンスを有効にして登録します。
- シャーシレベルでFXOSのテレメトリサポートを有効にするか(『Cisco Firepower 4100/9300 FXOS CLI Configuration Guide』』を参照)、シャーシマネージャで Cisco Success Network

を有効にします(『Cisco Firepower 4100/9300 FXOS Firepower Chassis Manager Configuration Guide』を参照)。

### 手順

ステップ1 [Configuration] > [Device Management] > [Telemetry] を選択します。

[Enable Cisco Success Network] チェックボックスはデフォルトで選択されています。

- **ステップ2** [Enable Cisco Success network] チェックボックスをオンにして、Cisco Success Network を有効に します。
- **ステップ3** Cisco Success Network を無効にするには、[Enable Cisco Success Network] チェックボックスをオフにします。
- **ステップ4** [Apply] をクリックします。

### 次のタスク

- ・テレメトリの設定とアクティビティのログまたはテレメトリデータを表示できます。「ASA テレメトリデータの表示 (1367ページ)」を参照してください
- テレメトリデータおよびデータフィールドのサンプルを表示するには、次を参照してください。 Cisco Success Network テレメトリデータ (1368ページ)

# ASA テレメトリデータの表示

### 始める前に

ASA でテレメトリサービスを有効にします。「Cisco Success Networkの有効化または無効化(1366ページ)」を参照してください

### 手順

- ステップ1 [Monitoring] > [Properties] > [Telemetry] を選択します。
- ステップ2 [Telemetry] で、該当するオプションをクリックします。
  - •[History]: テレメトリの設定とアクティビティに関連する過去 100 のイベントを表示します。
  - [Sample]:即時に生成されたテレメトリデータを JSON 形式で表示します。
  - •[Last-report]: FXOS に送信された最新のテレメトリデータを JSON 形式で表示します。

ステップ3 レポートを更新するには、[Refresh] をクリックします。

## Cisco Success Network - テレメトリデータ

Cisco Success Network は、Firepower 4100/9300 プラットフォームでデフォルトでサポートされ ています。FXOS サービスマネージャは、このプラットフォームで実行されている ASA エン ジンにテレメトリ要求を毎日送信します。ASA エンジンは、要求を受信すると、接続ステータ スに基づいて、スタンドアロンモードまたはクラスタモードのいずれかでテレメトリデータを FXOS に送信します。次の表に、テレメトリデータポイント、その説明、およびサンプル値を 示します。

### 表 63 : Device Info

| データ ポイント             | 説明          | 値の例                                  |
|----------------------|-------------|--------------------------------------|
| Device Model         | デバイス モデル    | Cisco Adaptive Security<br>Appliance |
| シリアル番号               | デバイスのシリアル番号 | FCH183771EZ                          |
| System Time          | システムの動作期間   | 11658000                             |
| プラットフォーム             | ハードウェア      | FPR9K-SM-24                          |
| 構成モード                | 展開タイプ       | Native                               |
| セキュリティ コンテキスト<br>モード | 単一/複数       | シングル                                 |

#### 表 64: バージョン情報

| データ ポイント            | 説明                  | 値の例      |
|---------------------|---------------------|----------|
| バージョングローバル変数        | ASA のバージョン          | 9.13.1.5 |
| デバイスマネージャのバー<br>ジョン | デバイスマネージャのバー<br>ジョン | 7.10.1   |

#### 表 65: ライセンス情報

| データ ポイント              | 説明            | 値の例                                                                                                    |
|-----------------------|---------------|----------------------------------------------------------------------------------------------------|
| スマートライセンスのグロー<br>バル変数 | 有効化されているライセンス | regid.2015-01.com.cisco.ASA -<br>SSP-STRONG-ENCRYPTION、<br>1.0_555507e9-85f8-4e41-96de-<br>860b59f10bbe |

### 表 66: プラットフォームに関する情報

| データ ポイント  | 説明           | 値の例                                                                                                    |
|-----------|--------------|----------------------------------------------------------------------------------------------------|
| CPU       | 過去5分間のCPU使用率 | fiveSecondsPercentage :<br>0.2000000,<br>oneMinutePercentage : 0,<br>fiveMinutesPercentage : 0                      |
| メモリ       | メモリ使用量       | freeMemoryInBytes :<br>225854966384、<br>usedMemoryInBytes :<br>17798281616、<br>totalMemoryInBytes :<br>243653248000 |
| ディスク      | ディスク使用量      | freeGB : 21.237285<br>usedGB : 0.238805<br>totalGB : 21.476090                                                      |
| Bandwidth | 帯域幅の使用方法     | receivedPktsPerSec : 3、<br>receivedBytesPerSec : 212、<br>transmittedPktsPerSec : 3、<br>transmittedBytesPerSec : 399 |

### 表 67:機能情報

| データ ポイント | 説明       | 値の例              |
|----------|----------|------------------|
| 機能リスト    | 有効な機能リスト | name : cluster   |
|          |          | status : enabled |

#### 表 68: クラスタ情報

| データ ポイント | 説明     | 値の例                              |  |
|----------|--------|----------------------------------|--|
| クラスタ情報   | クラスタ情報 | clusterGroupName : ssp-cluster   |  |
|          |        | interfaceMode : spanned          |  |
|          |        | unitName : unit-3-3              |  |
|          |        | unitState : SLAVE                |  |
|          |        | otherMembers :                   |  |
|          |        | items :                          |  |
|          |        | memberName : unit-2-1            |  |
|          |        | memberState : MASTER             |  |
|          |        | memberSerialNum :<br>FCH183771BA |  |

#### 表 69: フェールオーバー情報

| データ ポイント | 説明         | 値の例                         |
|----------|------------|-----------------------------|
| フェールオーバー | フェールオーバー情報 | myRole : Primary            |
|          |            | peerRole : Secondary,       |
|          |            | myState : active,           |
|          |            | peerState : standby         |
|          |            | peerSerialNum : FCH183770EZ |

#### 表 70: ログイン情報

| データ ポイント | 説明     | 値の例                                               |
|----------|--------|---------------------------------------------------|
| ログイン     | ログイン履歴 | loginTimes : 2 times in last 2<br>days,           |
|          |        | lastSuccessfulLogin : 12:25:36<br>PDT Mar 11 2019 |

### ASA テレメトリデータの例

次に、JSON 形式で ASA から送信されるテレメトリデータの例を示します。サービスマネー ジャは、この入力を受信すると、すべての ASA のデータを集約し、SSE コネクタに送信する 前に必要なヘッダー/フィールドを追加します。ヘッダー/フィールドには、"version"、 "metadata"、"payload"("recordedAt"、"recordType"、"recordVersion"、および ASA テレメトリ

```
{
 "version": "1.0",
  "metadata": {
    "topic": "ASA.telemetry",
    "contentType": "application/json"
 },
 "payload": {
    "recordType": "CST ASA",
    "recordVersion": "1.0",
    "recordedAt": 1557363423705,
    "SSP": {
      "SSPdeviceInfo": {
        "deviceModel": "Cisco Firepower FP9300 Security Appliance",
        "serialNumber": "JMX2235L01J",
        "smartLicenseProductInstanceIdentifier": "f85a5bb0-xxxx-xxxx-xxxx-xxxxx,
        "smartLicenseVirtualAccountName": "SSP-general",
        "systemUptime": 198599,
        "udiProductIdentifier": "FPR-C9300-AC"
      },
      "versions": {
        "items": [
          {
            "type": "package version",
            "version": "92.7(1.342g)"
          }
       ]
     }
    },
    "asaDevices": {
     "items": [
        {
    "deviceInfo": {
       "deviceModel": "Cisco Adaptive Security Appliance",
        "serialNumber": "AANNNXXX",
        "systemUptime": 285,
        "udiProductIdentifier": "FPR9K-SM-36",
        "deploymentType": "Native",
        "securityContextMode": "Single"
    },
    "versions": {
        "items": [
            {
                "type": "asa version",
                "version": "201.4(1)82"
            },
            {
                "type": "device_mgr_version",
                "version": "7.12(1)44"
            }
        1
    }.
    "licenseActivated": {
        "items": [
            {
                "type": "Strong encryption",
                "tag":
"regid.2015-01.com.cisco.ASA-SSP-STRONG-ENCRYPTION,1.0 xxxxxxx-xxxx-xxxx-96de-860b59f10bbe",
                "count": 1
            },
            {
```

```
データの "smartLicenseProductInstanceIdentifier"、 "smartLicenseVirtualAccountName" などを含む) があります。
```

```
"type": "Carrier",
                "tag":
"regid.2015-01.com.cisco.ASA-SSP-MOBILE-SP,1.0 xxxxxxxxx-xxxx-xxxx-xxxx-xxxx,
                "count": 1
            }
       ]
    },
    "CPUUsage": {
       "fiveSecondsPercentage": 0,
        "oneMinutePercentage": 0,
       "fiveMinutesPercentage": 0
    },
    "memoryUsage": {
        "freeMemoryInBytes": 99545662064,
        "usedMemoryInBytes": 20545378704,
        "totalMemoryInBytes": 120091040768
    },
    "diskUsage": {
       "freeGB": 21.237027,
        "usedGB": 0.239063,
        "totalGB": 21.476090
    },
    "bandwidthUsage": {
        "receivedPktsPerSec": 3,
       "receivedBytesPerSec": 268,
       "transmittedPktsPerSec": 4,
       "transmittedBytesPerSec": 461
    },
    "featureStatus": {
        "items": [
            {
                "name": "call-home",
                "status": "enabled"
            },
            {
                "name": "cluster",
                "status": "enabled"
            },
            {
                "name": "firewall user authentication",
                "status": "enabled"
            },
            {
                "name": "inspection-dns",
                "status": "enabled"
            },
            {
                "name": "inspection-esmtp",
                "status": "enabled"
            },
            {
                "name": "inspection-ftp",
                "status": "enabled"
            },
            {
                "name": "inspection-netbios",
                "status": "enabled"
            },
            {
                "name": "inspection-rsh",
                "status": "enabled"
            },
            {
                "name": "inspection-sip",
```

```
"status": "enabled"
        },
        {
            "name": "inspection-sqlnet",
            "status": "enabled"
        },
        {
            "name": "inspection-sunrpc",
            "status": "enabled"
        },
        {
            "name": "inspection-tftp",
            "status": "enabled"
        },
        {
            "name": "inspection-xdmcp",
            "status": "enabled"
        },
        {
            "name": "logging-console",
            "status": "informational"
        },
            "name": "management-mode",
            "status": "normal"
        },
        {
            "name": "sctp-engine",
            "status": "enabled"
        },
        {
            "name": "threat_detection_basic_threat",
            "status": "enabled"
        },
            "name": "threat detection stat access list",
            "status": "enabled"
        },
        {
            "name": "webvpn-activex-relay",
            "status": "enabled"
        },
        {
            "name": "webvpn-dtls",
            "status": "enabled"
        }
   ]
},
"clusterInfo": {
    "clusterGroupName": "ssp-cluster",
    "interfaceMode": "spanned",
   "unitName": "unit-3-3",
    "unitState": "SLAVE",
    "otherMembers": {
        "items": [
            {
                "memberName": "unit-2-1",
                "memberState": "MASTER",
                "memberSerialNum": "FCH183771BA"
            },
            {
                "memberName": "unit-2-3",
                "memberState": "SLAVE",
                "memberSerialNum": "FLM1949C6JR"
```

}

```
},
           {
               "memberName": "unit-2-2",
               "memberState": "SLAVE",
               "memberSerialNum": "xxxxxxx"
           },
            {
               "memberName": "unit-3-2",
               "memberState": "SLAVE",
               "memberSerialNum": "xxxxxxx"
           },
            {
               "memberName": "unit-3-1",
               "memberState": "SLAVE",
               "memberSerialNum": "xxxxxxx"
           }
       ]
   }
"loginTimes": "1 times in last 1 days",
    "lastSuccessfulLogin": "12:25:36 PDT Mar 11 2019"
}
```

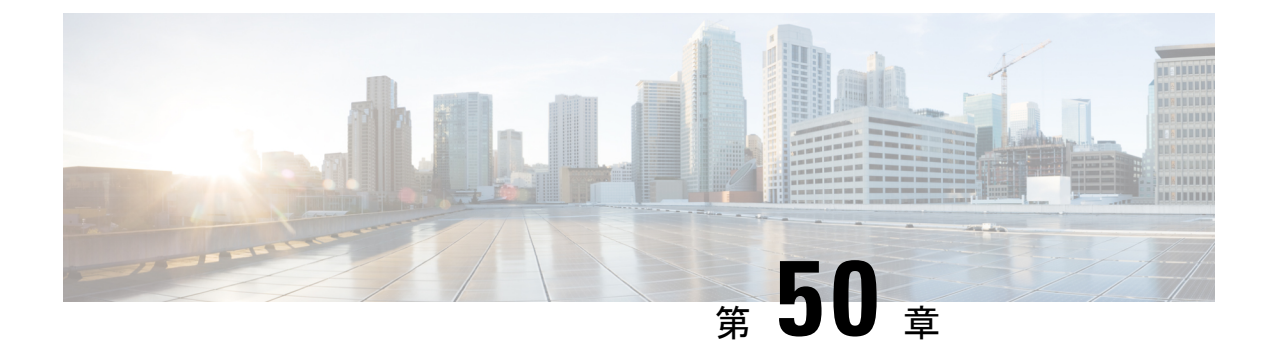

## Cisco ISA 3000 のアラーム

この章では、ISA 3000 のアラーム システムの概要を示し、アラームを設定およびモニターする方法についても説明します。

- アラームについて (1375 ページ)
- •アラームのデフォルト (1377 ページ)
- アラームの設定(1378ページ)
- •アラームのモニタリング (1379ページ)
- アラームの履歴 (1380ページ)

## アラームについて

さまざまな条件でアラームを発行するように ISA 3000 を設定できます。いずれかの条件が設 定と一致しない場合、アラームがトリガーされます。これにより、LED、Syslogメッセージ、 SNMPトラップによって、またアラーム出力インターフェイスに接続された外部デバイスを通 じて、アラートがレポートされます。デフォルトでは、トリガーされたアラームにより Syslog メッセージだけが発行されます。

次のものをモニタするようにアラーム システムを設定できます。

- 電源
- プライマリおよびセカンダリ温度センサー。
- アラーム入力インターフェイス。

ISA 3000 には内部センサーに加えて2つのアラーム入力インターフェイスと1つのアラーム出 カインターフェイスがあります。アラーム入力インターフェイスにはドアセンサーなどの外部 センサーを接続できます。アラーム出力インターフェイスにはブザーやライトなどの外部ア ラーム デバイスを接続できます。

アラーム出力インターフェイスはリレーメカニズムです。アラーム条件に応じて、リレーが活 性化または非活性化されます。リレーが活性化されると、インターフェイスに接続されている すべてのデバイスがアクティブになります。リレーが非活性化されると、接続されているすべ てのデバイスが非アクティブ状態になります。リレーは、アラームがトリガーされているかぎ り、活性化状態のままになります。 外部センサーとアラーム リレーの接続については、『Cisco ISA 3000 Industrial Security Appliance Hardware Installation Guide』を参照してください。

### アラーム入力インターフェイス

アラーム入力インターフェイス(または接点)は外部センサー(ドアが開いているかどうかを 検出するセンサーなど)に接続できます。

各アラーム入力インターフェイスには対応する LED があります。これらの LED は各アラーム 入力のアラームステータスを示します。アラーム入力ごとにトリガーとシビラティ(重大度) を設定できます。LED に加えて、出力リレーのトリガー(外部アラームをアクティブにするた め)、Syslog メッセージの送信、および SNMP トラップの送信を行うように接点を設定できま す。

次の表に、アラーム入力のアラーム状態に応じたLEDのステータスを示します。また、アラー ム入力に対する出力リレー、Syslogメッセージ、およびSNMPトラップの応答を有効にしてい る場合のそれらの動作も示します。

| Alarm Status        | LED                   | 出カリレー            | Syslog            | SNMP トラップ           |
|---------------------|-----------------------|------------------|-------------------|---------------------|
| アラームが設定さ<br>れていない   | オフ                    |                  |                   |                     |
| アラームがトリ<br>ガーされていない | グリーンに点灯               |                  |                   |                     |
| アラームがアク<br>ティブになる   | マイナー アラー<br>ム : 赤色で点灯 | リレーの電源が入<br>る    | syslog が生成され<br>る | SNMP トラップが<br>送信される |
|                     | ム:赤色で点滅               |                  |                   |                     |
| アラーム終了              | グリーンに点灯               | リレーの電源がオ<br>フになる | syslog が生成され<br>る |                     |

### アラーム出力インターフェイス

アラーム出力インターフェイスにはブザーやライトなどの外部アラームを接続できます。

アラーム出力インターフェイスはリレーとして機能します。また、このインターフェイスに は、入力インターフェイスに接続された外部センサーや、デュアル電源センサー、温度セン サーなどの内部センサーのアラームステータスを示す、対応するLEDがあります。出力リレー をアクティブにする必要があるアラームがある場合は、それを設定します。

次の表に、アラーム状態に応じた LED と出力リレーのステータスを示します。また、アラー ムに対する Syslog メッセージおよび SNMP トラップの応答を有効にしている場合のそれらの 動作も示します。

| Alarm Status        | LED     | 出カリレー            | Syslog            | SNMP トラップ           |
|---------------------|---------|------------------|-------------------|---------------------|
| アラームが設定さ<br>れていない   | オフ      |                  |                   |                     |
| アラームがトリ<br>ガーされていない | グリーンに点灯 |                  |                   |                     |
| アラームがアク<br>ティブになる   | レッド(点灯) | リレーの電源が入<br>る    | syslogが生成され<br>る  | SNMP トラップが<br>送信される |
| アラーム終了              | グリーンに点灯 | リレーの電源がオ<br>フになる | syslog が生成され<br>る |                     |

# アラームのデフォルト

次の表に、アラーム入力インターフェイス(コンタクト)、冗長電源、および温度のデフォル ト設定を示します。

|                  | アラーム                                                                                | Trigger    | シビラ<br>ティ(重<br>大度) | SNMP トラッ<br>プ             | 出カリ<br>レー                    | syslog メッ<br>セージ              |
|------------------|-------------------------------------------------------------------------------------|------------|--------------------|---------------------------|------------------------------|-------------------------------|
| アラーム コン<br>タクト1  | イネーブル                                                                               | クローズ<br>状態 | Minor              | ディセーブル                    | ディセー<br>ブル                   | 有効                            |
| アラーム コン<br>タクト 2 | イネーブル                                                                               | クローズ<br>状態 | Minor              | ディセーブル                    | ディセー<br>ブル                   | 有効                            |
| 冗長電源(有<br>効な場合)  | [有効<br>(Enabled)]                                                                   | —          |                    | ディセーブル                    | ディセー<br>ブル                   | 有効                            |
| 温度               | プライマリ温<br>度アラームで<br>有温のデい値/ル<br>トしぞれ 92℃<br>および<br>-40℃)。<br>セカンダリア<br>ラームでは無<br>効。 |            |                    | プライマリ温<br>度アラームに<br>ついて有効 | プライマ<br>リニム<br>フいて<br>有<br>効 | プライマリ<br>温度アラー<br>ムについて<br>有効 |

## アラームの設定

ISA 3000 に対してアラームを設定するには、次の手順を実行します。

手順

### ステップ1 必要なアラーム コンタクトペインで、アラーム、監視、およびロギングを設定します。

- a) [Configuration] > [Device Management] > [Alarm Port] > [Alarm Contact] を選択します。
- b) [major] または [minor] オプション ボタンをクリックして、重大度を指定します。重大度の アラームを無効にするには、[none] をクリックします。
- c) [open] または [close] オプション ボタンをクリックして、トリガーを指定します。

デフォルトは close です。open を指定すると、通常は閉じているコンタクトが開かれた場合、または電流の流れが止まった時点で、アラームがトリガーされます。closed を指定すると、通常は開いているコンタクトが閉じられた場合、または電流の流れが開始された時点で、アラームがトリガーされます。

たとえば、ドアセンサーがアラーム入力に接続されている場合、通常のオープン状態では、コンタクトを通過する電流はありません。ドアが開くと、コンタクトを電流が流れ、 アラームが活性化されます。

- d) (オプション) [Description] フィールドに説明を入力します。説明には最大 80 文字の英数 字を使用でき、syslog メッセージに含められます。
- e) [Enable relay] チェックボックスをオンにします。
- f) syslog を有効化するには、[Enable system logger] チェックボックスをオンにします。
- g) SNMP トラップを有効にするには、[Enable notification sent to server] チェック ボックスをオ ンにします。
- h) [Apply] をクリックします。

ステップ2 冗長電源のアラーム、監視、およびロギングを設定します。

電源アラームが動作するためには、冗長電源を有効にする必要があります。

冗長電源を有効にするには、[Configuration]>[Device Management]>[Power Supply]を選択し ます。[Enable Redundant Power Supply] チェック ボックスをオンにし、[Apply] をクリックしま す。

- a) [Configuration] > [Device Management] > [Alarm Port] を選択します。
- b) [Redundant Power Supply] タブをクリックします。
- c) SNMP トラップを有効にするには、[Enable notification sent to server] チェック ボックスをオ ンにします。
- d) [Enable relay] チェックボックスをオンにします。
- e) syslog を有効化するには、[Enable system logger] チェックボックスをオンにします。
- f) [Apply] をクリックします。

**ステップ3** 温度のアラーム、監視、およびロギングを設定します。
- a) [Configuration] > [Device Management] > [Alarm Port] を選択します。
- b) [Temperature] タブをクリックします。
- c) SNMP トラップを有効にするには、[Enable notification sent to server] チェック ボックスをオ ンにします。
- d) [Enable relay] チェックボックスをオンにします。
- e) syslog を有効化するには、[Enable system logger] チェックボックスをオンにします。
- f) 必要なアラームペインのうち、[High Threshold] フィールドと [Low Threshold] フィールド に、それぞれ高い方のしきい値と低い方のしきい値を入力します。

プライマリ温度アラームの有効な値の範囲は、-40 ℃ から 92 ℃ までです。セカンダリ温 度アラームの有効な値の範囲は、-35 ℃ から 85 ℃ までです。セカンダリ アラームの高い 方の温度しきい値が設定されている場合、セカンダリ アラームのみ有効になります。プラ イマリ アラームは無効にできません。プライマリ アラームのしきい値が指定されていな い場合、高い方のしきい値と低い方のしきい値は、それぞれデフォルト値の 92 ℃ および -40 ℃ に戻ります。

g) [Apply] をクリックします。

## アラームのモニタリング

アラームをモニターするには、次のペインを参照してください。

#### 手順

- [Monitoring] > [Properties] > [Alarm] > [Alarm Settings] の順に選択します。
   このペインには、すべてのグローバル アラーム設定が表示されます。
- [Monitoring] > [Properties] > [Alarm] > [Alarm Contact] の順に選択します。
   このペインには、すべての外部アラーム設定が表示されます。
- [Monitoring] > [Properties] > [Alarm] > [Facility Alarm Status] の順に選択します。

このペインには、指定した重大度に基づくすべてのアラームと、以下の情報が表示されます。

| カラム          | 説明                                               |
|--------------|--------------------------------------------------|
| ソース (Source) | アラームがトリガーされたデバイス。通常<br>は、デバイスで設定されているホスト名で<br>す。 |
| Severity     | 重大度が高い(major)か、低い(minor)か                        |
| 説明           | トリガーされたアラームのタイプ。たとえ<br>ば、温度、外部連絡先、冗長電源など。        |

| カラム   | 説明                                                 |
|-------|----------------------------------------------------|
| Relay | 電源が入っている (energized) か、入って<br>いない (de-energized) か |
| 時刻    | トリガーされたアラームのタイムスタンプ                                |

## アラームの履歴

| 機能名                     | プラット<br>フォームリ<br>リース | 説明                                                                                                    |
|-------------------------|----------------------|----------------------------------------------------------------------------------------------------|
| ISA 3000 のアラーム ポートのサポート | 9.7(1)               | ISA 3000 では、2 つのアラーム入力ピンと1 つのアラー<br>ム出力ピン、およびアラームのステータスを通知する<br>LED をサポートするようになりました。外部センサー<br>は、アラーム入力に接続できます。外部ハードウェアリ<br>レーは、アラーム出力ピンに接続できます。外部アラー<br>ムの説明を設定できます。また、外部アラームと内部ア<br>ラームの重大度とトリガーも指定できます。すべてのア<br>ラームは、リレー、モニタリング、およびロギングに設<br>定できます。                                                                                                    |
|                         |                      | 次のコマンドが導入されました。alarm contact<br>description、alarm contact severity、alarm contact<br>trigger、alarm facility input-alarm、alarm facility<br>power-supply rps、alarm facility temperature、alarm<br>facility temperature high、alarm facility temperature low、<br>clear configure alarm、clear facility-alarm output、show<br>alarm settings、show environment alarm-contact。 |
|                         |                      | 次の画面が導入されました。<br>[Configuration] > [Device Management] > [Alarm Port] ><br>[Alarm Contact]<br>[Configuration] > [Device Management] > [Alarm Port] >                                                                                                    |
|                         |                      | [Redundant Power Supply]<br>[Configuration] > [Device Management] > [Alarm Port] ><br>[Temperature]<br>[Monitoring] > [Properties] > [Alarm] > [Alarm Settings]<br>[Monitoring] > [Properties] > [Alarm] > [Alarm Contact]<br>[Monitoring] > [Properties] > [Alarm] > [Facility Alarm<br>Status]                                                                    |

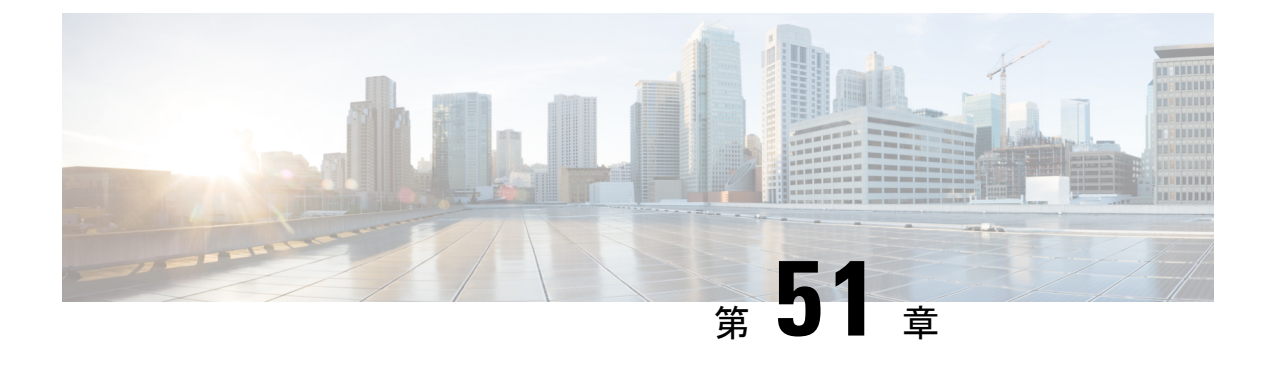

## Anonymous Reporting および Smart Call Home

この章では、Anonymous Reporting および Smart Call Home サービスを設定する方法について説 明します。

- Anonymous Reporting について (1381 ページ)
- Smart Call Home の概要 (1382 ページ)
- Anonymous Reporting および Smart Call Home のガイドライン (1383 ページ)
- Anonymous Reporting および Smart Call Home の設定 (1384 ページ)
- Anonymous Reporting および Smart Call Home のモニタリング (1389 ページ)
- Anonymous Reporting および Smart Call Home の履歴 (1390 ページ)

### Anonymous Reporting について

Anonymous Reporting をイネーブルにして ASA プラットフォームを強化することができます。 Anonymous Reporting により、エラーと正常性に関する最小限の情報をデバイスからシスコに 安全に送信できます。この機能をイネーブルにした場合、お客様のアイデンティティは匿名の ままとなり、識別情報は送信されません。

Anonymous Reporting をイネーブルにすると、トラスト ポイントが作成され、証明書がインス トールされます。CA 証明書は、ASA でメッセージを安全に送信できるように、Smart Call Home Web サーバー上のサーバー証明書を検証して、HTTPS セッションを形成するために必要です。 ソフトウェアに事前定義済みの証明書が、シスコによってインポートされます。Anonymous Reporting をイネーブルにする場合は、ハードコードされたトラスト ポイント名の \_Smart Call Home\_Server CA で証明書が ASA にインストールされます。Anonymous Reporting を イネーブルにすると、このトラスト ポイントが作成され、適切な証明書がインストールされ て、このアクションに関するメッセージが表示されます。これで、証明書が設定の中に存在す るようになります。

Anonymous Reporting をイネーブルにしたときに、適切な証明書がすでに設定に存在する場合、 トラストポイントは作成されず、証明書はインストールされません。

(注) Anonymous Reporting をイネーブルにすると、指定されたデータをシスコまたはシスコの代わりに運用するベンダー(米国以外の国を含む)に転送することに同意することになります。シスコでは、すべてのお客様のプライバシーを保護しています。シスコの個人情報の取り扱いに関する詳細については、次の URL にあるシスコのプライバシー声明を参照してください。 http://www.cisco.com/web/siteassets/legal/privacy.html

ASA はバックグラウンドで Smart Call Home 匿名レポートを設定するときに、Call Home サー バー証明書を発行するCAの証明書を含むトラストポイントを自動生成します。ASAは、サー バー証明書の発行階層が変更された場合に証明書の検証をサポートするようになりました。カ スタマーが証明書階層を変更する必要はありません。また、手動介入なしに ASA が証明書階 層を更新できるよう、トラストプールの証明書を自動的にインポートすることもできます。

ASA 9.14 (2.14) をアップグレードすると、トラストポイントの設定が CallHome\_ServerCA から CallHome\_ServerCA2 に自動的に変更されます。

### **DNS** 要件

ASAがCiscoSmartCallHomeサーバーに到達してシスコにメッセージを送信できるようにDNS サーバーを正しく設定する必要があります。ASAをプライベートネットワークに配置し、パ ブリックネットワークにはアクセスできないようにすることが可能なため、シスコではDNS 設定を検証し、必要な場合には次の手順を実行して、ユーザーの代わりにこれを設定します。

- 1. 設定されているすべての DNS サーバーに対して DNS ルックアップを実行します。
- 2. 最もセキュリティレベルの高いインターフェイスで DHCPINFORM メッセージを送信して、DHCP サーバーから DNS サーバーを取得します。
- 3. ルックアップにシスコの DNS サーバーを使用します。
- 4. tools.cisco.com に対してランダムに静的 IP アドレスを使用します。

これらの作業は、現在の設定を変更せずに実行されます。(たとえば、DHCPから学習された DNS サーバーは設定には追加されません)。

設定されている DNS サーバーがなく、ASA が Cisco Smart Call Home サーバーに到達できない 場合は、各 Smart Call Home メッセージに対して、重大度「warning」の syslog メッセージが生 成されます。これは、DNS を適切に設定するようお願いするためです。

syslog メッセージについては、syslog メッセージガイドを参照してください。

### Smart Call Home の概要

完全に設定が終わると、Smart Call Home は設置場所での問題を検出し、多くの場合はそのよう な問題があることにユーザーが気付く前に、シスコにレポートを返すか、別のユーザー定義の チャネル(ユーザー宛の電子メールまたはユーザーに直接など)を使用してレポートを返しま す。シスコでは、これらの問題の重大度に応じて次のサービスを提供することにより、システ ムコンフィギュレーションの問題、製品ライフサイクル終了通知の発表、セキュリティ勧告問 題などに対応します。

- ・継続的モニタリング、リアルタイムの予防的なアラート、および詳細な診断により、問題を迅速に識別する。
- ・サービス要求が開かれ、すべての診断データが添付された Smart Call Home 通知を使用して、潜在的な問題をユーザーに認識させる。
- ・Cisco TAC の専門家に自動的に直接アクセスすることにより、重大な問題を迅速に解決する。
- トラブルシューティングに必要な時間を短縮することにより、スタッフリソースを効率よく使用する。
- Cisco TAC へのサービス リクエストを自動的に生成し(サービス契約がある場合)、適切 なサポート チームに提出する。問題解決の時間を短縮する、詳細な診断情報を提供しま す。

Smart Call Home ポータルを使用すると必要な情報に迅速にアクセスできるため、以下の事項が 実現されます。

- ・すべての Smart Call Home メッセージ、診断、および推奨事項を一箇所で確認する。
- ・サービスリクエストステータスを確認する。
- すべての Smart Call Home 対応デバイスに関する最新のインベントリ情報およびコンフィ ギュレーション情報を表示する。

# Anonymous Reporting および Smart Call Home のガイドライ

この項では、Anonymous Reporting と Smart Call Home を設定する前に考慮する必要のあるガイ ドラインおよび制限事項について説明します。

#### Anonymous Reporting のガイドライン

- DNS が設定されていること。
- Anonymous Reportingのメッセージを最初の試行で送信できなかった場合、ASAはメッセージをドロップする前にさらに2回試行します。
- Anonymous Reporting は、既存の設定を変更せずに、他の Smart Call Home 設定と共存させることができます。たとえば、Anonymous Reporting をイネーブルにする前に Smart Call Home がディセーブルになっている場合、Anonymous Reporting をイネーブルにした後でも、ディセーブルのままです。

- Anonymous Reporting をイネーブルにしている場合、トラスト ポイントを削除することはできません。また、Anonymous Reporting をディセーブルにした場合、トラスト ポイントはそのまま残ります。Anonymous Reporting がディセーブルの場合は、トラスト ポイントを削除できますが、Anonymous Reporting をディセーブルにしてもトラスト ポイントは削除されません。
- マルチ コンテキスト モード設定を使用している場合は、dns、interface、trustpoint コマンドは管理コンテキストにあり、call-home コマンドはシステムコンテキストにあります。
- CA サーバーの自己署名証明書が変更された場合に、Smart Call Home がアクティブな状態 を維持できるように、定期的なtrustpool バンドルの更新を自動化できます。このトラスト プール自動更新機能は、マルチ コンテキストの導入ではサポートされません。

#### Smart Call Home のガイドライン

- マルチ コンテキスト モードでは、subscribe-to-alert-group snapshot periodic コマンドは、シ ステム コンフィギュレーションから情報を取得するコマンドと、ユーザ コンテキストか ら情報を取得するコマンドの2つのコマンドに分割されます。
- Smart Call Home のバックエンドサーバーは、XML 書式のメッセージのみ受け取ることができます。
- Smart Call Home メッセージは、クラスタリングをイネーブルにしており、クリティカルな 重大度を持つ診断アラート グループに登録するように Smart Call Home を設定してある場 合に、重要なクラスタイベントをレポートするためにシスコに送信されます。Smart Call Home クラスタリングメッセージは、次のイベントに対してのみ送信されます。
  - ユニットがクラスタに参加したとき
  - ユニットがクラスタから脱退したとき
  - クラスタユニットがクラスタ制御ユニットになったとき
  - クラスタのセカンダリユニットが故障したとき

送信される各メッセージには次の情報が含まれています。

- •アクティブ クラスタのメンバ数
- クラスタ制御ユニットでの show cluster info コマンドおよび show cluster history コマ ンドの出力

### Anonymous Reporting および Smart Call Home の設定

Anonymous Reporting は Smart Call Home サービスの一部であり、これを使用すると、エラーお よびヘルスに関する最小限の情報をデバイスからシスコに匿名で送信できます。一方、Smart Call Home サービスは、システム ヘルスのサポートをカスタマイズする機能です。Cisco TAC がお客様のデバイスをモニタして、問題があるときにケースを開くことができるようになりま す。多くの場合は、お客様がその問題に気付く前に発見できます。

両方のサービスをシステム上で同時に設定できますが、Smart Call Home サービスを設定すれば、Anonymous Reporting と同じ機能に加えて、カスタマイズされたサービスも使用できるようになります。

### Anonymous Reporting の設定

Anonymous Reporting を設定するには、次の手順を実行します。

手順

- ステップ1 [Configuration] > [Device Management] > [Smart Call Home] の順に選択します。
- ステップ2 [Enable Anonymous Reporting] チェックボックスをオンにします。
- **ステップ3** [Test Connection] をクリックして、システムでメッセージを送信できることを確認します。 ASDM は成功メッセージまたはエラー メッセージを返して、テスト結果を通知します。
- ステップ4 [Apply]をクリックして設定を保存し、Anonymous Reporting をイネーブルにします。

### Smart Call Home の設定

Smart Call Home サービス、システム セットアップ、およびアラート サブスクリプションプロ ファイルを設定するには、次の手順を実行します。

#### 手順

- ステップ1 [Configuration] > [Device Management] > [Smart Call Home] の順に選択します。
- **ステップ2** [Enable Registered Smart Call Home] チェックボックスをオンにして、Smart Call Home をイネー ブルにし、ASA を Cisco TAC に登録します。
- **ステップ3** [Advanced System Setup] をダブルクリックします。この領域は、3 個のペインで構成されています。各ペインは、タイトル行をダブルクリックすると展開または縮小できます。
  - a) [Mail Servers] ペインで、Smart Call Home メッセージを電子メールのサブスクライバに配信 する際に通過するメール サーバーを設定できます。
  - b) ASA の [Contact Information] ペインで、Smart Call Home メッセージに表示される担当者の 個人情報を入力できます。このペインには、次の情報が含まれます。
    - •連絡先担当者の名前。
    - •連絡先の電話番号。
    - •連絡先担当者の住所。

- •連絡先の電子メールアドレス。
- Smart Call Home 電子メールの「from」電子メール アドレス。
- Smart Call Home 電子メールの「reply-to」電子メール アドレス。
- ・カスタマー ID。
- サイト ID。
- •連絡先 ID。
- c) [Alert Control] ペインで、アラートの制御パラメータを調整できます。このペインには、 [Alert Group Status] ペインが含まれ、ここには次のアラートグループのステータス(イネー ブルまたはディセーブル)がリストされます。
  - 診断アラートグループ。
  - コンフィギュレーションアラートグループ。
  - •環境アラートグループ。
  - インベントリアラートグループ。
  - スナップショットアラートグループ。
  - syslog アラート グループ。
  - テレメトリアラートグループ。
  - ・
     脅威アラート
     グループ。
  - •1 分間に処理される Smart Call Home メッセージの最大数。
  - Smart Call Home 電子メールの「from」電子メール アドレス。
- **ステップ4** [Alert Subscription Profiles] をダブルクリックします。指定した各サブスクリプションプロファ イルによって、サブスクライバおよび対象とするアラート グループが特定されます。
  - a) [Add] または [Edit] をクリックして、サブスクリプション プロファイル エディタを表示し ます。ここでは、新規サブスクリプションプロファイルを作成したり、既存のサブスクリ プション プロファイルを編集したりできます。
  - b) [Delete] をクリックして、選択したプロファイルを削除します。
  - c) [Active] チェックボックスをオンにして、選択されたサブスクリプション プロファイルの Smart Call Home メッセージをサブスクライバに送信します。
- **ステップ5** [Add] または [Edit] をクリックして、[Add Alert Subscription Profile] ダイアログボックスまたは [Edit Alert Subscription Profile] ダイアログ ボックスを表示します。
  - a) [Name] フィールドは読み取り専用であり、編集できません。
  - b) [Enable this subscription profile] チェックボックスをオンにして、この特定のプロファイルを イネーブルまたはディセーブルにします。

- c) [Alert Delivery Method] 領域で、[HTTP] または [Email] オプション ボタンのいずれかをク リックします。
- d) [Subscribers] フィールドに電子メール アドレスまたは Web アドレスを入力します。
- e) [Reference Identity]に、syslog サーバーから受信した証明書に対する RFC 6125 参照 ID チェッ クをイネーブルにする参照 ID オブジェクトを名前で指定します。
   参照 ID オブジェクトについて詳しくは、参照 ID の設定(841 ページ)を参照してくださ

 $\langle v \rangle_{o}$ 

- ステップ6 [Alert Dispatch] 領域では、管理者が、サブスクライバに送信する Smart Call Home 情報の種類 と送信の条件を指定できます。時間ベースとイベントベースの2種類のアラートがあり、ア ラートのトリガー方法に応じて選択します。コンフィギュレーション、インベントリ、スナッ プショット、およびテレメトリの各アラートグループは時間ベースです。診断、環境、Syslog、 および脅威の各アラート グループはイベントベースです。
- **ステップ7** [Message Parameters] 領域では、優先されるメッセージ形式や最大メッセージサイズなど、サ ブスクライバに送信されるメッセージを制御するパラメータを調整できます。
- **ステップ8** 時間ベースのアラートの場合、[Alert Dispatch] 領域で [Add] または [Edit] をクリックして、[Add Configuration Alert Dispatch Condition] または [Edit Configuration Alert Dispatch Condition] ダイア ログボックスを表示します。
  - a) [Alert Dispatch Frequency] 領域で、サブスクライバに情報を送信する頻度を指定します。
    - 毎月のサブスクリプションのための情報として、送信日、時刻を指定します。この指 定がない場合は、ASA が適切な値を選択します。
    - 毎週のサブスクリプションのための情報として、送信日、時刻を指定します。この指 定がない場合は、ASA が適切な値を選択します。
    - 毎日のサブスクリプションには、情報を送信する時刻を指定します。この指定がない 場合は、ASA が適切な値を選択します。
    - ・時間単位のサブスクリプションには、情報を送信する時間(分単位)を指定します。
       この指定がない場合は、ASAが適切な値を選択します。時間単位のサブスクリプションが適切なのは、スナップショットおよびテレメトリアラートグループのみです。
  - b) [Basic] または [Detailed] オプション ボタンをクリックして、サブスクライバに必要な情報 のレベルを指定します。
  - c) [OK] をクリックしてコンフィギュレーションを保存します。
- **ステップ9** イベントベースの診断、環境、および脅威アラートの場合、[Alert Dispatch] 領域で [Add] また は [Edit] をクリックして、[Create Diagnostic Alert Dispatch Condition] または [Edit Diagnostic Alert Dispatch Condition] ダイアログボックスを表示します。
- ステップ10 [Event Severity] ドロップダウンリストで、サブスクライバへのアラートのディスパッチをトリ ガーするイベントの重大度を指定し、[OK] をクリックします。
- **ステップ11** 時間ベースのインベントリアラートの場合、[Alert Dispatch] 領域で [Add] または [Edit] をクリッ クして、[Create Inventory Alert Dispatch Condition] または [Edit Inventory Alert Dispatch Condition] ダイアログボックスを表示します。

- **ステップ12** [Alert Dispatch Frequency] ドロップダウン リストで、サブスクライバにアラートをディスパッ チする頻度を指定し、[OK] をクリックします。
- **ステップ13** 時間ベースのスナップショットアラートの場合、[Alert Dispatch] 領域で [Add] または [Edit] を クリックして、[Create Snapshot Alert Dispatch Condition] または [Edit Snapshot Alert Dispatch Condition] ダイアログボックスを表示します。
  - a) [Alert Dispatch Frequency] 領域で、サブスクライバに情報を送信する頻度を指定します。
    - 毎月のサブスクリプションのための情報として、送信日、時刻を指定します。この指 定がない場合は、ASA が適切な値を選択します。
    - 毎週のサブスクリプションのための情報として、送信日、時刻を指定します。この指 定がない場合は、ASA が適切な値を選択します。
    - 毎日のサブスクリプションには、情報を送信する時刻を指定します。この指定がない 場合は、ASA が適切な値を選択します。
    - ・時間単位のサブスクリプションには、情報を送信する時間(分単位)を指定します。
       この指定がない場合は、ASAが適切な値を選択します。時間単位のサブスクリプションが適切なのは、スナップショットおよびテレメトリアラートグループのみです。
    - ・間隔サブスクリプションの場合、サブスクライバに情報を送信する頻度を分単位で指 定します。この要件は、スナップショットアラートグループにのみ適用されます。
  - b) [OK] をクリックしてコンフィギュレーションを保存します。
- **ステップ14** イベントベースの syslog アラートの場合、[Alert Dispatch] 領域で [Add] または [Edit] をクリッ クして、[Create Syslog Alert Dispatch Condition] または [Edit Syslog Alert Dispatch Condition] ダイ アログボックスを表示します。
  - a) [Specify the event severity which triggers the dispatch of alert to subscribers] チェックボックスを オンにして、ドロップダウン リストからイベントの重大度を選択します。
  - b) [Specify the message IDs of syslogs which trigger the dispatch of alert to subscribers] チェックボッ クスをオンにします。
  - c) 画面の指示に従って、サブスクライバへのアラートのディスパッチをトリガーする syslog メッセージ ID を指定します。
  - d) [OK] をクリックしてコンフィギュレーションを保存します。
- **ステップ15** イベントベースのテレメトリアラートの場合、[Alert Dispatch] 領域で [Add] または [Edit] をク リックして、[Create Telemetry Alert Dispatch Condition] または [Edit Telemetry Alert Dispatch Condition] ダイアログボックスを表示します。
  - a) [Alert Dispatch Frequency] 領域で、サブスクライバに情報を送信する頻度を指定します。
    - 毎月のサブスクリプションのための情報として、送信日、時刻を指定します。この指 定がない場合は、ASA が適切な値を選択します。
    - 毎週のサブスクリプションのための情報として、送信日、時刻を指定します。この指 定がない場合は、ASA が適切な値を選択します。
    - 毎日のサブスクリプションには、情報を送信する時刻を指定します。この指定がない場合は、ASA が適切な値を選択します。

・時間単位のサブスクリプションには、情報を送信する時間(分単位)を指定します。
 この指定がない場合は、ASAが適切な値を選択します。時間単位のサブスクリプションが適切なのは、スナップショットおよびテレメトリアラートグループのみです。

b) [OK] をクリックしてコンフィギュレーションを保存します。

**ステップ16** [Test] をクリックして、設定したアラートが正しく動作しているかどうかを判別します。

### trustpool 証明書の自動インポートの設定

スマートライセンスでは、Smart Call Home インフラストラクチャが使用されます。ASA はバッ クグラウンドで Smart Call Home 匿名レポートを設定するときに、Call Home サーバー証明書を 発行した CA の証明書を含むトラストポイントを自動的に作成します。ASA は、サーバー証明 書の発行階層が変更された場合に証明書の検証をサポートするようになりました。カスタマー が証明書階層の変更を調整する必要はありません。CA サーバーの自己署名証明書が変更され た場合に、Smart Call Home がアクティブな状態を維持できるように、定期的な trustpool バン ドルの更新を自動化できます。この機能はマルチコンテキスト展開ではサポートされません。

trustpoolの証明書バンドルを自動的にインポートするには、ASA がバンドルのダウンロードと インポートに使用する URL を指定する必要があります。次のコマンドを入力すると、デフォ ルトの Cisco URL とデフォルトの時間(22時間)を使用して、毎日一定の間隔でインポート が実行されます。

ciscoasa(config-ca-trustpool)# auto-import-url Default

また、次のコマンドを使用して、カスタム URL による自動インポートをイネーブルにできま す。

ciscoasa(config-ca-trustpool) # auto-import url http://www.thawte.com

オフピーク時またはその他の都合のよい時間帯に柔軟にダウンロードを設定できるようにする には、次のコマンドを入力して、カスタム時間によるインポートをイネーブルにします。

ciscoasa(config-ca-trustpool)# auto-import time 23:23:23

カスタム URL とカスタム時間の両方による自動インポートを設定するには、次のコマンドを 使用する必要があります。

ciscoasa(config-ca-trustpool) # auto-import time 23:23:23 url http://www.thawte.com

## Anonymous Reporting および Smart Call Home のモニタリン グ

Anonymous Reporting および Smart Call Home サービスのモニタリングについては、次のコマンドを参照してください。[Tools] > [Command Line Interface]を使用してこのコマンドを入力できます。

show call-home detail

このコマンドは、現在の Smart Call Home の詳細設定を表示します。

show call-home mail-server status

このコマンドは、現在のメールサーバーのステータスを表示します。

• show call-home profile {profile name | all}

```
このコマンドは、Smart Call Home プロファイルのコンフィギュレーションを表示します。
```

• show call-home registered-module status [all]

このコマンドは、登録されているモジュールのステータスを表示します。

show call-home statistics

このコマンドは、Call Homeの詳細ステータスを表示します。

show call-home

このコマンドは、現在の Smart Call Home のコンフィギュレーションを表示します。

• show running-config call-home

このコマンドは、現在の Smart Call Home の実行コンフィギュレーションを表示します。

show smart-call-home alert-group

このコマンドは、Smart Call Home アラート グループの現在のステータスを表示します。

• show running-config all

このコマンドは、Anonymous Reporting ユーザープロファイルに関する詳細を表示します。

### Anonymous Reporting および Smart Call Home の履歴

表 71 : Anonymous Reporting および Smart Call Home の履歴

| 機能名                  | プラット<br>フォームリ<br>リース | 説明                                                                                                    |
|----------------------|----------------------|----------------------------------------------------------------------------------------------------|
| Smart Call Home 8.2( | 8.2(2)               | Smart Call Home サービスは、ASA に関するプロアクティ<br>ブ診断およびリアルタイム アラートを提供し、ネット<br>ワークの可用性と運用効率を向上させます。<br>次の画面が導入されました。 |
|                      |                      | $[Configuration] > [Device Management] > [Smart Call Home]_{\circ}$                                        |

| 機能名                                        | プラット<br>フォームリ<br>リース | 説明                                                                                                    |
|--------------------------------------------|----------------------|----------------------------------------------------------------------------------------------------|
| Anonymous Reporting                        | 9.0(1)               | Anonymous Reporting をイネーブルにして、ASA プラットフォームを強化することができます。Anonymous<br>Reportingにより、エラーおよびヘルスに関する最小限の<br>情報をデバイスからシスコに安全に送信できます。<br>次の画面が変更されました。[Configuration] > [Device<br>Monitoring] > [Smart Call Home]。                                                                                                    |
| Smart Call Home                            | 9.1(2)               | テレメトリ アラート グループ レポートのための show<br>local-host コマンドは、show local-host   include interface<br>コマンドに変更になりました。                                                                                                    |
| Smart Call Home                            | 9.1(3)               | <ul> <li>Smart Call Home メッセージは、クラスタリングをイネーブルにしており、クリティカルな重大度を持つ診断アラート グループに登録するように Smart Call Home を設定してある場合に、重要なクラスタイベントをレポートするためにシスコに送信されます。Smart Call Home クラスタリングメッセージは、次の3種類のイベントに対してのみ送信されます。</li> <li>・ユニットがクラスタに参加したとき</li> <li>・ユニットがクラスタから脱退したとき</li> <li>・クラスタユニットがクラスタ制御ユニットになったとき</li> <li>送信される各メッセージには次の情報が含まれています。</li> <li>・アクティブ クラスタのメンバ数</li> <li>・クラスタ制御ユニットでの show cluster info コマンドおよび show cluster history コマンドの出力</li> </ul> |
| セキュアな Smart Call Home サーバー接続の<br>リファレンス ID | 9.6(2)               | TLS クライアント処理は、RFC 6125 のセクション6に<br>定義されるサーバー ID の検証ルールをサポートするよ<br>うになりました。ID 検証は、Smart Call Home サーバー<br>へのTLS 接続のPKI 確認中に実行されます。提示された<br>ID が設定されたリファレンス ID と一致しない場合、接<br>続を確立できません。<br>次のページが変更されました。[Configuration] > [Device<br>Management] > [Smart Call Home]。                                                                                                    |

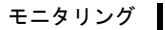

I

Anonymous Reporting および Smart Call Home の履歴

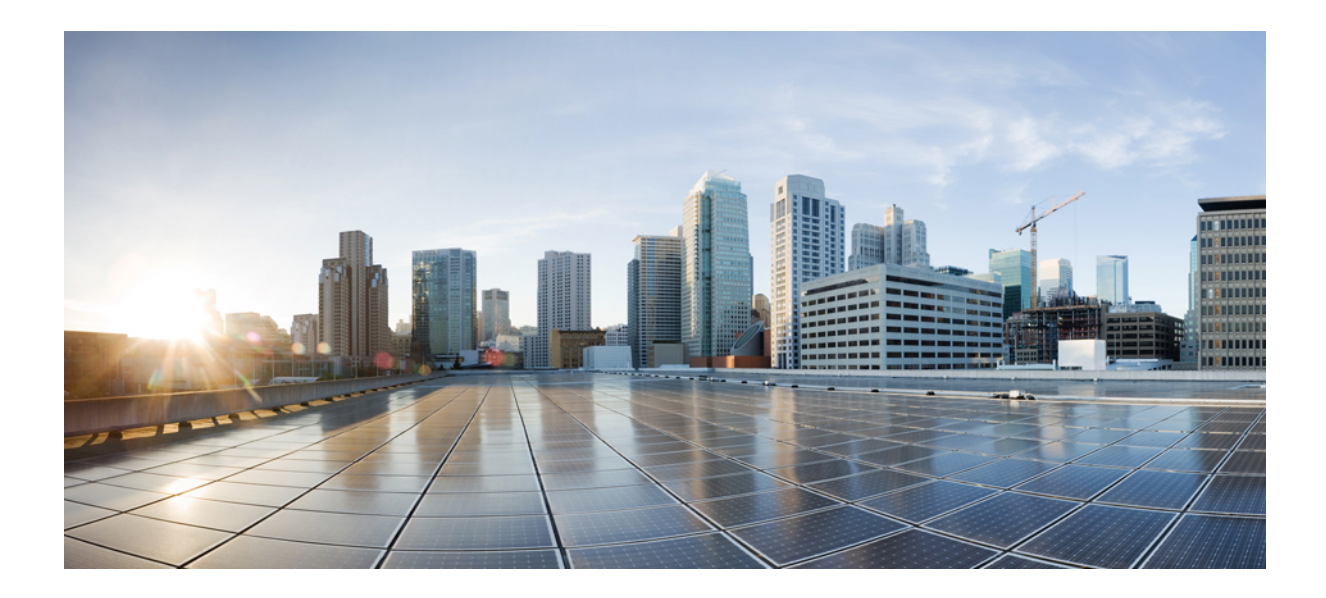

<sub>第</sub> **X** <sub>部</sub>

## 参照先

•アドレス、プロトコル、およびポート (1395 ページ)

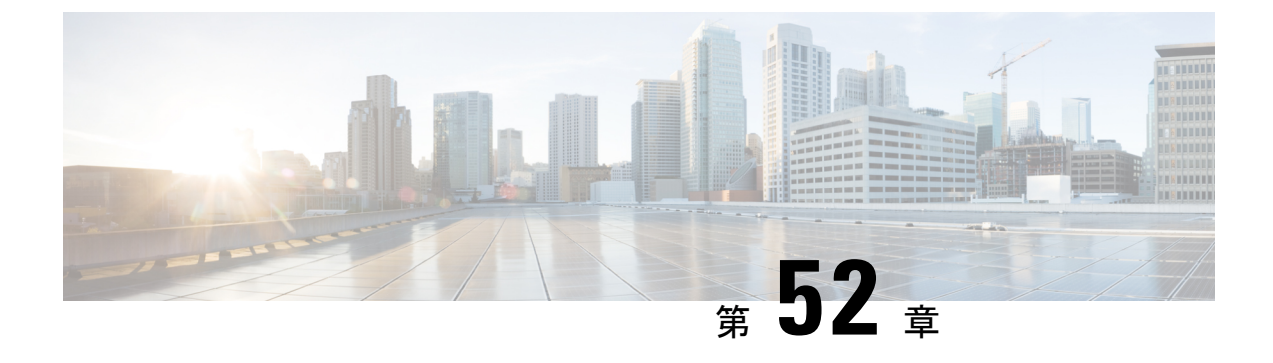

## アドレス、プロトコル、およびポート

この章では、IP アドレス、プロトコル、およびアプリケーションのクイック リファレンスを 提供します。

- IPv4 アドレスとサブネットマスク (1395 ページ)
- IPv6 アドレス (1399 ページ)
- •プロトコルとアプリケーション (1406ページ)
- TCP ポートおよび UDP ポート (1407 ページ)
- ローカルポートとプロトコル (1411ページ)
- ICMP タイプ (1412 ページ)

### IPv4 アドレスとサブネット マスク

この項では、ASAで IPv4 アドレスを使用する方法について説明します。IPv4 アドレスはドット付き 10 進数表記の 32 ビットの数値であり、バイナリから 10 進数に変換されドットで区切られた 4 つの 8 ビット フィールド (オクテット)で構成されます。IP アドレスの最初の部分はホストが常駐するネットワークを示し、2 番目の部分は所定のネットワーク上の特定のホストを示します。ネットワーク番号フィールドは、ネットワークプレフィックスと呼ばれます。 所定のネットワーク上のホストはすべて、同じネットワークプレフィックスを共有しますが、 固有のホスト番号を持つ必要があります。クラスフルIPでは、アドレスのクラスがネットワークプレフィックスとホスト番号の間の境界を決定します。

### クラス

IP ホストアドレスは、Class A、Class B、Class C の 3 つの異なるアドレスクラスに分かれています。各クラスは、32 ビットアドレス内の異なるポイントで、ネットワーク プレフィックスとホスト番号の間の境界を決定します。Class D アドレスは、マルチキャスト IP 用に予約されています。

• Class A アドレス(1.xxx.xxx.xxx ~ 126.xxx.xxx)は、最初のオクテットのみをネット ワークプレフィックスとして使用します。

- Class B アドレス(128.0.xxx.xxx ~ 191.255.xxx.xxx)は、最初の2つのオクテットをネットワークプレフィックスとして使用します。
- Class C アドレス(192.0.0.xxx ~ 223.255.255.xxx)は、最初の3つのオクテットをネット ワークプレフィックスとして使用します。

Class A アドレスには 16,777,214 個のホスト アドレス、Class B アドレスには 65,534 個のホスト があるので、サブネットマスクを使用してこれらの膨大なネットワークを小さいサブネットに 分割することができます。

### プライベート ネットワーク

ネットワーク上に多数のアドレスが必要な場合、それらをインターネットでルーティングする 必要がないときは、インターネット割り当て番号局(IANA)が推奨するプライベート IP アド レスを使用できます(RFC 1918 を参照)。次のアドレス範囲が、アドバタイズされないプラ イベート ネットワークとして指定されています。

- $10.0.0.0 \sim 10.255.255.255$
- 172.16.0.0  $\sim$  172.31.255.255
- $192.168.0.0 \sim 192.168.255.255$

### サブネット マスク

サブネットマスクを使用すると、単一の Class A、B、または C ネットワークを複数のネット ワークに変換できます。サブネットマスクを使用して、ホスト番号からネットワーク プレ フィックスにビットを追加する拡張ネットワークプレフィックスを作成することができます。 たとえば、Class C ネットワーク プレフィックスは常に、IP アドレスの最初の3つのオクテッ トで構成されます。一方、Class C 拡張ネットワーク プレフィックスは、4番目のオクテット の一部も使用します。

ドット付き 10 進数の代わりにバイナリ表記を使用している場合は、サブネットマスクを容易 に理解できます。サブネットマスク内のビットには、インターネットアドレスとの1対1の 対応関係があります。

- IP アドレス内の対応するビットが拡張ネットワーク プレフィックスの一部である場合、 ビットは1に設定されます。
- ビットがホスト番号の一部である場合、ビットは0に設定されます。

**例2:3**番目のオクテットの一部だけを拡張ネットワーク プレフィックスに使用する場合は、 1111111.111111111111000.00000000 のようなサブネットマスクを指定する必要があります。 ここでは、3番目のオクテットのうち5ビットだけが拡張ネットワーク プレフィックスに使用 されます。

サブネットマスクは、ドット付き10進数マスクまたは/ビット(「スラッシュビット」)マスクとして記述できます。例1では、ドット付き10進数マスクに対して、各バイナリオクテットを10進数の255.255.255.0に変換します。/ビットマスクの場合は、1s:/24の数値を追加します。例2では、10進数は255.255.248.0で、/ビットは/21です。

3番目のオクテットの一部を拡張ネットワークプレフィックスに使用して、複数のClassCネットワークを大規模なネットワークにスーパーネット化することもできます。たとえば、192.168.0.0/20です。

### サブネットマスクの決定

必要なホストの数に基づいてサブネットマスクを決定するには、次の表を参照してください。

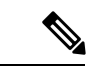

(注) 単一のホストを示す/32を除き、サブネットの最初と最後の数は予約されています。

| ホスト        | /ビットマスク | ドット付き 10 進数マスク               |
|------------|---------|------------------------------|
| 16,777,216 | /8      | 255.0.0.0 Class A ネットワーク     |
| 65,536     | /16     | 255.255.0.0 Class B ネットワーク   |
| 32,768     | /17     | 255.255.128.0                |
| 16,384     | /18     | 255.255.192.0                |
| 8192       | /19     | 255.255.224.0                |
| 4096       | /20     | 255.255.240.0                |
| 2048       | /21     | 255.255.248.0                |
| 1024       | /22     | 255.255.252.0                |
| 512        | /23     | 255.255.254.0                |
| 256        | /24     | 255.255.255.0 Class C ネットワーク |
| 128        | /25     | 255.255.255.128              |
| 64         | /26     | 255.255.255.192              |
| 32         | /27     | 255.255.255.224              |
| 16         | /28     | 255.255.255.240              |

表 72:ホスト、ビット、ドット区切りの 10進数マスク

| ホスト  | /ビットマスク | ドット付き 10 進数マスク             |
|------|---------|----------------------------|
| 8    | /29     | 255.255.255.248            |
| 4    | /30     | 255.255.255.252            |
| 使用不可 | /31     | 255.255.255.254            |
| 1    | /32     | 255.255.255.255 単一ホスト アドレス |

### サブネットマスクに使用するアドレスの決定

次の各項では、Class C サイズおよび Class B サイズのネットワークに対してサブネットマスク で使用するネットワーク アドレスを判別する方法について説明します。

#### クラス C 規模ネットワーク アドレス

2~254のホストを持つネットワークの場合、4番目のオクテットは、0から始まるホストアドレスの数の倍数になります。例として、次の表に8個のホストを持つサブネット(/29)、192.168.0.x を示します。

## 

(注) サブネットの最初と最後のアドレスは予約されています。最初のサブネットの例では、192.168.0.0 と 192.168.0.7 は使用できません。

| 表 73: | クラス | <b>C</b> 規模ネッ | トワーク | アト | ドレス |
|-------|-----|---------------|------|----|-----|
|-------|-----|---------------|------|----|-----|

| マスク /29(255.255.255.248)でのサブネット | アドレス範囲                          |
|---------------------------------|---------------------------------|
| 192.168.0.0                     | $192.168.0.0 \sim 192.168.0.7$  |
| 192.168.0.8                     | $192.168.0.8 \sim 192.168.0.15$ |
| 192.168.0.16                    | 192.168.0.16 ~ 192.168.0.31     |
|                                 | —                               |
| 192.168.0.248                   | 192.168.0.248 ~ 192.168.0.255   |

### クラス B 規模ネットワーク アドレス

254 ~ 65,534 のホストを持つネットワークのサブネットマスクで使用するネットワークアドレスを判別するには、可能な拡張ネットワークプレフィックスそれぞれについて3番目のオクテットの値を判別する必要があります。たとえば、10.1.x.0 のようなアドレスをサブネット化することができます。ここで、最初の2つのオクテットは拡張ネットワークプレフィックスで使用されるため固定されています。4番目のオクテットは、すべてのビットがホスト番号に使用されるため、0です。

3番目のオクテットの値を判別するには、次の手順を実行します。

65,536(3番目と4番目のオクテットを使用するアドレスの合計)を必要なホストアドレスの数で割って、ネットワークから作成できるサブネットの数を計算します。

たとえば、65,536を4096のホストで割ると、16になります。したがって、Class B サイズ のネットワークでは、それぞれ 4096 個のアドレスを持つサブネットが 16 個できます。

2. 256 (3 番目のオクテットの値の数) をサブネットの数で割って、3 番目のオクテット値の 倍数を判別します。

この例では、256/16=16です。

3番目のオクテットは、0から始まる16の倍数になります。

次の表に、ネットワーク 10.1 の 16 個のサブネットを示します。

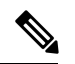

(注) サブネットの最初と最後のアドレスは予約されています。最初のサブネットの例では、10.1.0.0 と 10.1.15.255 は使用できません。

表 **74**:ネットワークのサブネット

| マスク /20(255.255.240.0)でのサブ<br>ネット | アドレス範囲                         |
|-----------------------------------|--------------------------------|
| 10.1.0.0                          | $10.1.0.0 \sim 10.1.15.255$    |
| 10.1.16.0                         | $10.1.16.0 \sim 10.1.31.255$   |
| 10.1.32.0                         | $10.1.32.0 \sim 10.1.47.255$   |
| _                                 | —                              |
| 10.1.240.0                        | $10.1.240.0 \sim 10.1.255.255$ |

### IPv6 アドレス

IPv6は、IPv4後の次世代インターネットプロトコルです。これにより、アドレス空間の拡張、 ヘッダー形式の簡略化、拡張子とオプションのサポートの向上、フローラベル機能、および認 証とプライバシーの機能が提供されます。IPv6についてはRFC2460で説明されています。IPv6 アドレッシングアーキテクチャについてはRFC 3513で説明されています。

この項では、IPv6のアドレス形式とアーキテクチャについて説明します。

### IPv6 アドレスの形式

IPv6 アドレスは、x:x:x:x:x:x のように、コロン(:) で区切られた 8 つの一連の 16 ビット 16 進数フィールドとして表されます。次に、IPv6 アドレスの例を 2 つ示します。

- 2001:0DB8:7654:3210:FEDC:BA98:7654:3210
- 2001:0DB8:0000:0000:0008:0800:200C:417A

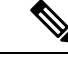

(注)

IPv6 アドレスの 16 進文字は大文字と小文字が区別されません。

アドレスの個々のフィールドに先行ゼロを入れる必要はありませんが、各フィールドに1個以上の桁が含まれている必要があります。したがって、例のアドレス 2001:0DB8:0000:0008:0800:200C:417Aは、左から3番目~6番目のフィールドから先行ゼロを削除して、2001:0DB8:0:08:800:200C:417Aのように短縮することができます。ゼロだけを含むフィールド(左から3番目と4番目のフィールド)は、単一のゼロに短縮されています。 左から5番目のフィールドでは、3つの先行ゼロが削除され、単一の8がフィールドに残されています。

IPv6 アドレスには、ゼロの 16 進数フィールドがいくつか連続して含まれていることがよくあ ります。IPv6 アドレスの先頭、中間、または末尾で2つのコロン(::)を使用して、ゼロの連 続フィールドを圧縮することができます(コロンは、ゼロの 16 進数フィールドが連続してい ることを表します)。次の表に、さまざまなタイプの IPv6 アドレスでのアドレス圧縮の例を いくつか示します。

| アドレスタイプ | 標準形式                        | 圧縮形式                   |
|---------|-----------------------------|------------------------|
| ユニキャスト  | 2001:0DB8:0:0:0:BA98:0:3210 | 2001:0DB8::BA98:0:3210 |
| マルチキャスト | FF01:0:0:0:0:0:0:101        | FF01::101              |
| ループバック  | 0:0:0:0:0:0:0:1             | ::1                    |
| 未指定     | 0:0:0:0:0:0:0:0             |                        |

#### 表 75: IPv6 アドレスの圧縮例

### Ņ

(注) ゼロのフィールドが連続することを表す2つのコロン(::)は、IPv6アドレスの中で一度だけ 使用できます。

IPv4 アドレスと IPv6 アドレスの両方を含む環境に対処するため、別の IPv6 形式がよく使用されます。その形式は x:x:x:x:x:y.y.y.y です。ここで、x は IPv6 アドレスの 6 つの高次の部分の 16 進数値を表し、y はアドレスの 32 ビット IPv4 部分(IPv6 アドレスの残りの 2 つの 16 ビット部分を占める)の 10 進数値を表します。たとえば、IPv4 アドレス 192.168.1.1 は、IPv6 アドレス 0:0:0:0:0:0:0:FFFF:192.168.1.1 または ::FFFF:192.168.1.1 として表すことができます。

### IPv6 アドレス タイプ

次に、IPv6アドレスの3つの主なタイプを示します。

- ・ユニキャスト:ユニキャストアドレスは、単一インターフェイスの識別子です。ユニキャストアドレスに送信されたパケットは、そのアドレスで示されたインターフェイスに送信されます。1つのインターフェイスに複数のユニキャストアドレスが割り当てられている場合もあります。
- マルチキャスト:マルチキャストアドレスは、インターフェイスのセットを表す識別子です。マルチキャストアドレスに送信されたパケットは、そのアドレスで示されたすべてのアドレスに送信されます。
- エニーキャスト:エニーキャストアドレスは、インターフェイスのセットを表す識別子です。マルチキャストアドレスと違い、エニーキャストアドレスに送信されたパケットは、 ルーティングプロトコルの距離測定によって判別された「最も近い」インターフェイスに だけ送信されます。

(注) IPv6 にはブロードキャスト アドレスはありません。マルチキャスト アドレスにブロードキャ スト機能があります。

### ユニキャストアドレス

この項では、IPv6ユニキャストアドレスについて説明します。ユニキャストアドレスは、ネットワークノード上のインターフェイスを識別します。

#### グローバル アドレス

IPv6 グローバル ユニキャスト アドレスの一般的な形式では、グローバル ルーティング プレフィックス、サブネット ID、インターフェイス ID の順に並んでいます。グローバルルーティングプレフィックスは、別の IPv6 アドレスタイプによって予約されていない任意のプレフィックスです。

バイナリ 000 で始まるものを除くすべてのグローバル ユニキャスト アドレスが、Modified EUI-64 形式で 64 ビットのインターフェイス ID を持っています。

バイナリ 000 で始まるグローバル ユニキャスト アドレスには、アドレスのインターフェイス ID部分のサイズまたは構造に対する制約がありません。このタイプのアドレスの一例として、 IPv4 アドレスが埋め込まれた IPv6 アドレスがあります。

#### サイトローカル アドレス

サイトローカルアドレスは、サイト内のアドレッシングに使用されます。このアドレスを使用 すると、グローバルで一意のプレフィックスを使用せずにサイト全体をアドレッシングするこ とができます。サイトローカルアドレスでは、プレフィックスFEC0::/10、54ビットサブネッ ト ID、64 ビット インターフェイス ID (Modified EUI-64 形式)の順に並んでいます。 サイトローカル ルータは、サイト外の送信元または宛先にサイトローカル アドレスを持つパ ケットを転送しません。したがって、サイトローカル アドレスは、プライベート アドレスと 見なされます。

#### リンクローカル アドレス

すべてのインターフェイスに、少なくとも1つのリンクローカルアドレスが必要です。イン ターフェイスごとに複数のIPv6アドレスを設定できますが、設定できるリンクローカルアド レスは1つだけです。

リンクローカルアドレスは、Modified EUI-64 形式でリンクローカルプレフィックス FE80::/10 とインターフェイス識別子を使用して任意のインターフェイスで自動的に設定できる IPv6 ユ ニキャストアドレスです。リンクローカルアドレスは、ネイバー探索プロトコルとステート レス自動設定プロセスで使用されます。リンクローカルアドレスを持つノードは、通信が可能 です。これらのノードは通信にサイトローカルアドレスまたはグローバルに固有なアドレスを 必要としません。

ルータは、送信元または宛先にリンクローカルアドレスを持つパケットを送信しません。した がって、リンクローカルアドレスは、プライベートアドレスと見なされます。

#### IPv4 互換 IPv6 アドレス

IPv4 アドレスを組み込むことができる IPv6 アドレスのタイプは2つあります。

最初のタイプは、IPv4 互換 IPv6 アドレスです。IPv6 移行メカニズムには、IPv4 ルーティング インフラストラクチャ上でIPv6パケットを動的にトンネリングさせるためのホストおよびルー タの技術が実装されています。この技術を使用する IPv6 ノードには、低次 32 ビットでグロー バル IPv4 アドレスを伝送する特別な IPv6 ユニキャスト アドレスが割り当てられます。このタ イプのアドレスは「IPv4 互換 IPv6 アドレス」と呼ばれ、形式は ::y.y.y.y です。この y.y.y.y は IPv4 ユニキャスト アドレスになります。

(注)

「IPv4 互換 IPv6 アドレス」で使用する IPv4 アドレスは、グローバルに固有な IPv4 ユニキャ スト アドレスである必要があります。

2 つ目のタイプの IPv6 アドレスは、IPv4 アドレスが埋め込まれたもので、「IPv4 マッピング IPv6 アドレス」と呼ばれます。このアドレスタイプは、IPv4 ノードのアドレスを IPv6 アドレ スとして表すために使用されます。このタイプのアドレス形式は::FFFF:y.y.y.yです。ここで、 y.y.y.y は IPv4 ユニキャスト アドレスです。

#### 未指定アドレス

未指定アドレス 0:0:0:0:0:0:0 は、IPv6 アドレスがないことを示しています。たとえば、IPv6 ネットワーク上で新しく初期化されたノードは、IPv6 アドレスを受信するまで、パケットで未 指定アドレスを送信元アドレスとして使用できます。

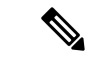

(注) IPv6未指定アドレスは、インターフェイスに割り当てることができません。未指定 IPv6 アドレスを IPv6 パケットまたは IPv6 ルーティング ヘッダーで宛先アドレスとして使用することはできません。

#### ループバック アドレス

ループバックアドレス 0:0:0:0:0:0:0:1 は、ノードが IPv6 パケットをそれ自体に送信するために 使用できます。IPv6 のループバックアドレスは、IPv4 のループバックアドレス(127.0.0.1) と同じように機能します。

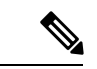

(注) IPv6 ループバック アドレスは、物理インターフェイスに割り当てることができません。IPv6 ループバックアドレスを送信元アドレスまたは宛先アドレスとするパケットは、そのパケット を作成したノード内に留まっている必要があります。IPv6 ルータは、IPv6 ループバック アド レスを送信元アドレスまたは宛先アドレスとするパケットを転送しません。

#### インターフェイス識別子

IPv6 ユニキャストアドレス内のインターフェイス識別子は、リンク上でインターフェイスを 識別するために使用されます。これらの識別子は、サブネットプレフィックス内で固有である 必要があります。多くの場合、インターフェイス識別子はインターフェイスリンク層アドレス から導出されます。各インターフェイスが異なるサブネットに接続されていれば、単一ノード の複数のインターフェイスで同一のインターフェイス識別子を使用することもできます。

バイナリ000で始まるものを除くすべてのユニキャストアドレスで、インターフェイス識別子は、64ビットの長さでModified EUI-64形式で構築されている必要があります。Modified EUI-64 形式は、アドレス内のユニバーサル/ローカルビットを逆にし、MACアドレスの上の3つのバイトと下の3つのバイトの間に16進数FFFEを挿入することによって、48ビットMACアドレスから作成されます。

たとえば、MAC アドレスが 00E0.b601.3B7A のインターフェイスの場合、64 ビットインター フェイス ID は 02E0:B6FF:FE01:3B7A になります。

### マルチキャスト アドレス

IPv6 マルチキャストアドレスは、通常は異なるノード上にある、インターフェイスのグループの識別子です。マルチキャストアドレスに送信されたパケットは、マルチキャストアドレスが示すすべてのインターフェイスに配信されます。1つのインターフェイスが任意の数のマルチキャストグループに属すことができます。

IPv6 マルチキャスト アドレスのプレフィックスは FF00::/8 (1111 1111) です。オクテットと それに続くプレフィックスは、マルチキャストアドレスのタイプとスコープを定義します。永 続的に割り当てられた(周知の)マルチキャストアドレスには、0に等しいフラグパラメータ があり、一時的な(過渡)マルチキャストアドレスには1に等しいフラグパラメータがあり ます。ノード、リンク、サイト、組織のスコープ、またはグローバル スコープを持つマルチ キャストアドレスのスコープパラメータは、それぞれ1、2、5、8、またはEです。たとえば、プレフィックスがFF02::/16のマルチキャストアドレスは、リンクスコープを持つ永続マルチキャストアドレスです。次の図に、IPv6マルチキャストアドレスの形式を示します。

図 84: IPv6 マルチキャスト アドレス形式

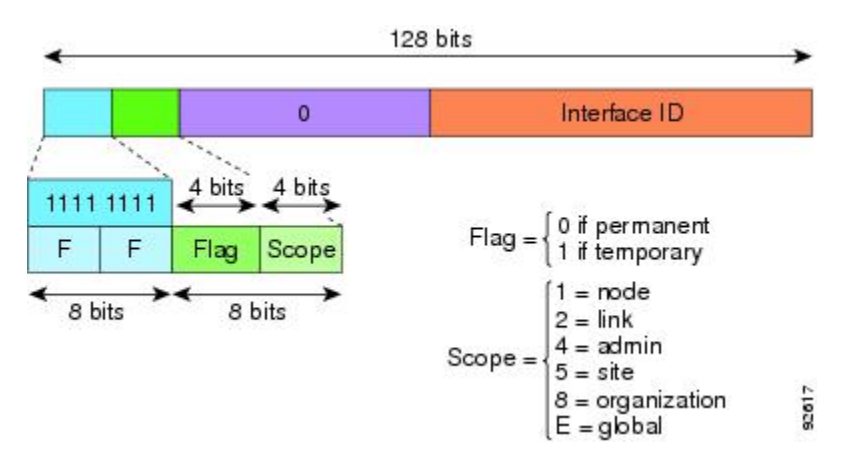

IPv6ノード(ホストとルータ)は、次のマルチキャストグループに参加する必要があります。

- All Nodes マルチキャストアドレス:
  - •FF01:: (インターフェイスローカル)
  - ・FF02:: (リンクローカル)
- ノード FF02:0:0:0:1:FFXX:XXXX/104 上の各 IPv6 ユニキャスト アドレスおよびエニー キャスト アドレスの送信要求ノード アドレス。ここで、XX:XXXX は低次 24 ビットのユ ニキャスト アドレスまたはエニーキャスト アドレスです。

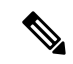

(注) 送信要求ノードアドレスは、ネイバー送信要求メッセージで使用 されます。

IPv6 ルータは、次のマルチキャスト グループに参加する必要があります。

- •FF01::2(インターフェイスローカル)
- •FF02::2(リンクローカル)
- •FF05::2 (サイトローカル)

マルチキャストアドレスは、IPv6パケットで送信元アドレスとして使用できません。

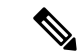

(注) IPv6 にはブロードキャストアドレスはありません。ブロードキャストアドレスの代わりに IPv6 マルチキャストアドレスが使用されます。

### エニーキャスト アドレス

IPv6 エニーキャスト アドレスは、複数のインターフェイス(通常は異なるノードに属す)に 割り当てられたユニキャスト アドレスです。エニーキャスト アドレスにルーティングされた パケットは、そのアドレスを持ち、有効なルーティングプロトコルによって最も近いと判別さ れたインターフェイスにルーティングされます。

エニーキャストアドレスは、ユニキャストアドレス空間から割り当てられます。エニーキャ ストアドレスは、複数のインターフェイスに割り当てられたユニキャストアドレスにすぎま せん。インターフェイスは、アドレスをエニーキャストアドレスとして認識するように設定さ れている必要があります。

エニーキャストアドレスには次の制限が適用されます。

- ・エニーキャストアドレスは、IPv6パケットの送信元アドレスとして使用できません。
- エニーキャストアドレスは、IPv6ホストに割り当てることはできません。IPv6ルータに だけ割り当てるこができます。

#### (注)

ASA では、エニーキャスト アドレスをサポートされていません。

### 必須アドレス

IPv6ホストには、少なくとも次のアドレスが(自動または手動で)設定されている必要があります。

- •各インターフェイスのリンクローカルアドレス
- ・ループバックアドレス
- All-Nodes マルチキャストアドレス
- 各ユニキャストアドレスまたはエニーキャストアドレスの送信要求ノードマルチキャストアドレス

IPv6ルータには、少なくとも次のアドレスが(自動または手動で)設定されている必要があります。

- 必須ホスト アドレス
- このルータがルータとして動作するように設定されているすべてのインターフェイスのサ ブネットルータエニーキャストアドレス
- All-Routers マルチキャストアドレス

### IPv6 アドレス プレフィックス

IPv6 アドレス プレフィックスは、ipv6-prefix/prefix-length の形式で、アドレス空間全体のビッ ト連続ブロックを表すために使用できます。IPv6-prefixは、RFC 2373に記述されている形式に する必要があります。コロン区切りの16ビット値を使用して、アドレスを16進数で指定しま す。プレフィックス長は、アドレスの高次の連続ビットのうち、何個がプレフィックス(アド レスのネットワーク部分)を構成しているかを指定する10進数値です。たとえば、 2001:0DB8:8086:6502::/32 は有効な IPv6 プレフィックスです。

IPv6 プレフィックスは、IPv6 アドレスのタイプを特定します。次の表に、各 IPv6 アドレスタイプのプレフィックスを示します。

| アドレスタイプ              | バイナリ プレフィックス       | IPv6 表記   |
|----------------------|--------------------|-----------|
| 未指定                  | 0000 (128 ビット)     | ::/128    |
| ループバック               | 0001 (128 ビット)     | ::1/128   |
| マルチキャスト              | 1111111            | FF00::/8  |
| リンクローカル(ユニキャス<br>ト)  | 1111111010         | FE80::/10 |
| サイトローカル (ユニキャス<br>ト) | 111111111          | FEC0::/10 |
| グローバル (ユニキャスト)       | その他すべてのアドレス。       |           |
| エニーキャスト              | ユニキャスト アドレス空間から取得。 |           |

表 76: IPv6 アドレス タイプのプレフィックス

## プロトコルとアプリケーション

次の表に、プロトコルのリテラル値とポート番号を示します。いずれも ASA のコマンドで入 力できます。

#### 表 77: プロトコルのリテラル値

| リテラル  | 値  | 説明                                                           |
|-------|----|--------------------------------------------------------------|
| ah    | 51 | IPv6の認証ヘッダー(RFC 1826)。                                       |
| eigrp | 88 | Enhanced Interior Gateway Routing Protocol (Enhanced IGRP) 。 |
| esp   | 50 | IPv6の暗号ペイロード (RFC 1827)。                                     |
| gre   | 47 | 総称ルーティング カプセル化。                                              |

| リテラル   | 値   | 説明                                                                                      |
|--------|-----|-----------------------------------------------------------------------------------------|
| icmp   | 1   | インターネット制御メッセージ プロトコル (RPC 792)。                                                         |
| icmp6  | 58  | IPv6 のインターネット制御メッセージ プロトコル (RFC 2463)。                                                  |
| igmp   | 2   | インターネット グループ管理プロトコル(RFC 1112)。                                                          |
| igrp   | 9   | Interior Gateway Routing Protocol <sub>o</sub>                                          |
| ip     | 0   | インターネットプロトコル。                                                                           |
| ipinip | 4   | IP-in-IP カプセル化。                                                                         |
| ipsec  | 50  | IP セキュリティ。ipsec プロトコルリテラルを入力すると、esp プロトコ<br>ルリテラルを入力した場合と同じ結果が得られます。                    |
| nos    | 94  | ネットワーク オペレーティング システム(Novell の NetWare)。                                                 |
| ospf   | 89  | OSPF ルーティング プロトコル (RFC 1247)。                                                           |
| рср    | 108 | ペイロード圧縮プロトコル。                                                                           |
| pim    | 103 | プロトコル独立型マルチキャスト。                                                                        |
| pptp   | 47  | ポイントツーポイント トンネリング プロトコル。pptp プロトコル リテ<br>ラルを入力すると、gre プロトコル リテラルを入力した場合と同じ結果<br>が得られます。 |
| snp    | 109 | Sitara Networks Protocol <sub>o</sub>                                                   |
| tcp    | 6   | 伝送制御プロトコル (RFC 793)。                                                                    |
| udp    | 17  | ユーザー データグラム プロトコル(RFC 768)。                                                             |

IANAのWebサイトでオンラインでプロトコル番号を確認できます。

http://www.iana.org/assignments/protocol-numbers

## TCP ポートおよび UDP ポート

次の表に、リテラル値とポート番号を示します。いずれも ASA のコマンドで入力できます。 次の警告を参照してください。

- ASA は、SQL\*Net 用にポート 1521 を使用します。これは、Oracle が SQL\*Net に使用する デフォルトのポートです。ただし、この値は IANA ポート割り当てとは一致しません。
- ASA は、ポート 1645 と 1646 で RADIUS をリッスンしています。RADIUS サーバーが標 準ポート 1812 と 1813を使用している場合は、authentication-port コマンドと accounting-port コマンドを使用して、それらのポートでリッスンするように ASA を設定できます。

IANAのWebサイトでオンラインでポート番号を確認できます。

http://www.iana.org/assignments/port-numbers

表78:ポートのリテラル値

| リテラル       | TCP または<br>UDP | 値    | 説明                                                                                                  |
|------------|----------------|------|----------------------------------------------------------------------------------------------------|
| aol        | ТСР            | 5190 | America Online                                                                                      |
| bgp        | ТСР            | 179  | ボーダー ゲートウェイ プロトコル(RFC<br>1163)                                                                      |
| biff       | UDP            | 512  | 新しいメールの受信をユーザーに通知するた<br>めに、メール システムが使用                                                              |
| bootpc     | UDP            | 68   | ブートストラップ プロトコル クライアント                                                                               |
| bootps     | UDP            | 67   | ブートストラップ プロトコル サーバー                                                                                 |
| chargen    | ТСР            | 19   | キャラクタ ジェネレータ                                                                                        |
| cifs       | TCP、UDP        | 3020 | Common Internet File System                                                                         |
| citrix-ica | ТСР            | 1494 | Citrix Independent Computing Architecture (ICA)<br>$\mathcal{P} \square \vdash \exists \mathcal{W}$ |
| cmd        | ТСР            | 514  | <b>cmd</b> は自動認証機能がある点を除いて、 <b>exec</b><br>と同様。                                                     |
| ctiqbe     | ТСР            | 2748 | Computer Telephony Interface Quick Buffer<br>Encoding                                               |
| daytime    | ТСР            | 13   | Day time (日時) (RFC 867)                                                                             |
| discard    | TCP、UDP        | 9    | 廃棄                                                                                                  |
| dnsix      | UDP            | 195  | DNSIX Session Management Module Audit<br>Redirector                                                 |
| domain     | TCP、UDP        | 53   | DNS                                                                                                 |
| echo       | TCP、UDP        | 7    | Echo                                                                                                |
| exec       | ТСР            | 512  | リモートプロセスの実行                                                                                         |
| finger     | ТСР            | 79   | Finger                                                                                              |
| ftp        | ТСР            | 21   | ファイル転送プロトコル (コンソールポート)                                                                              |

| リテラル        | TCP または<br>UDP | 値    | 説明                                                           |
|-------------|----------------|------|--------------------------------------------------------------|
| ftp-data    | ТСР            | 20   | ファイル転送プロトコル(データ ポート)                                         |
| gopher      | ТСР            | 70   | Gopher                                                       |
| h323        | ТСР            | 1720 | H.323 発呼信号                                                   |
| hostname    | ТСР            | 101  | NIC ホスト ネーム サーバー                                             |
| http        | TCP、UDP        | 80   | World Wide Web HTTP                                          |
| https       | ТСР            | 443  | HTTP over SSL                                                |
| ident       | ТСР            | 113  | ID 認証サービス                                                    |
| imap4       | ТСР            | 143  | Internet Message Access Protocol バージョン 4                     |
| irc         | ТСР            | 194  | インターネット リレー チャット プロトコル                                       |
| isakmp      | UDP            | 500  | Internet Security Association and Key Management<br>Protocol |
| kerberos    | TCP、UDP        | 750  | Kerberos                                                     |
| klogin      | ТСР            | 543  | KLOGIN                                                       |
| kshell      | ТСР            | 544  | Kornシェル                                                      |
| ldap        | [TCP]          | 389  | Lightweight Directory Access Protocol <sub>o</sub>           |
| ldaps       | ТСР            | 636  | ライトウェイトディレクトリアクセスプロト<br>コル (SSL)                             |
| login       | ТСР            | 513  | リモートログイン                                                     |
| lotusnotes  | ТСР            | 1352 | IBM Lotus Notes                                              |
| lpd         | ТСР            | 515  | ライン プリンタ デーモン(プリンタ スプー<br>ラー)                                |
| mobile-ip   | UDP            | 434  | モバイル IP-Agent                                                |
| nameserver  | UDP            | 42   | ホスト ネーム サーバー                                                 |
| netbios-dgm | UDP            | 138  | NetBIOS データグラム サービス                                          |
| netbios-ns  | UDP            | 137  | NetBIOS ネーム サービス                                             |
| netbios-ssn | ТСР            | 139  | NetBIOS セッション サービス                                           |

| リテラル              | TCP または<br>UDP | 値    | 説明                                              |
|-------------------|----------------|------|-------------------------------------------------|
| nfs               | TCP、UDP        | 2049 | ネットワーク ファイル システム (Sun Microsystems)             |
| nntp              | ТСР            | 119  | Network News Transfer Protocol                  |
| ntp               | UDP            | 123  | ネットワーク タイム プロトコル                                |
| pcanywhere-data   | ТСР            | 5631 | pcAnywhere データ                                  |
| pcanywhere-status | UDP            | 5632 | pcAnywhere ステータス                                |
| pim-auto-rp       | TCP、UDP        | 496  | Protocol Independent Multicast、逆パス フラッド、デンス モード |
| pop2              | ТСР            | 109  | Post Office Protocol (POP) Version 2            |
| pop3              | ТСР            | 110  | Post Office Protocol - Version 3                |
| pptp              | ТСР            | 1723 | ポイントツーポイント トンネリング プロトコ<br>ル                     |
| radius            | UDP            | 1645 | リモート認証ダイヤルインユーザーサービス                            |
| radius-acct       | UDP            | 1646 | リモート認証ダイヤルインユーザーサービス<br>(アカウンティング)              |
| rip               | UDP            | 520  | ルーティング情報プロトコル                                   |
| rsh               | ТСР            | 514  | リモート シェル                                        |
| rtsp              | ТСР            | 554  | Real Time Streaming Protocol                    |
| secureid-udp      | UDP            | 5510 | SecureID over UDP                               |
| sip               | TCP、UDP        | 5060 | Session Initiation Protocol                     |
| smtp              | ТСР            | 25   | シンプル メール転送プロトコル                                 |
| snmp              | UDP            | 161  | 簡易ネットワーク管理プロトコル                                 |
| snmptrap          | UDP            | 162  | 簡易ネットワーク管理プロトコル(トラップ)                           |
| sqlnet            | ТСР            | 1521 | 構造化照会言語ネットワーク                                   |
| ssh               | ТСР            | 22   | セキュアシェル                                         |
| sunrpc            | TCP、UDP        | 111  | Sun Remote Procedure Call                       |
| syslog            | UDP            | 514  | システム ログ                                         |

|        | 1              | 1    |                                                          |
|--------|----------------|------|----------------------------------------------------------|
| リテラル   | TCP または<br>UDP | 値    | 説明                                                       |
| tacacs | TCP、UDP        | 49   | Terminal Access Controller Access Control System<br>Plus |
| talk   | TCP、UDP        | 517  | Talk                                                     |
| Telnet | ТСР            | 23   | Telnet (RFC 854)                                         |
| tftp   | UDP            | 69   | Trivial File Transfer Protocol                           |
| time   | UDP            | 37   | 時刻                                                       |
| uucp   | ТСР            | 540  | UNIX 間コピー プログラム                                          |
| vxlan  | UDP            | 4789 | Virtual eXtensible Local Area Network<br>(VXLAN)         |
| who    | UDP            | 513  | Who                                                      |
| whois  | ТСР            | 43   | Who Is                                                   |
| WWW    | TCP、UDP        | 80   | ワールドワイド ウェブ                                              |
| xdmcp  | UDP            | 177  | X Display Manager Control Protocol                       |

## ローカル ポートとプロトコル

次の表に、ASA に向かうトラフィックを処理するために ASA が開くプロトコル、TCP ポート、および UDP ポートを示します。この表に記載されている機能とサービスをイネーブルにしない限り、ASA は、TCP または UDP ポートでローカル プロトコルを開きません。ASA がデフォルトのリスニングプロトコルまたはポートを開くように機能またはサービスを設定する必要があります。多くの場合、機能またはサービスをイネーブルにすると、デフォルトポート以外のポートを設定できます。

| 表 <b>79</b> :機能とサービスによって開かれるブロ | リトコ | コルとフ | ポート |
|--------------------------------|-----|------|-----|
|--------------------------------|-----|------|-----|

| 機能またはサービス      | プロトコル | ポート番号 | 注 |
|----------------|-------|-------|---|
| DHCP           | UDP   | 67、68 |   |
| フェールオーバー制<br>御 | 105   | 該当なし  |   |
| НТТР           | ТСР   | 80    | — |
| HTTPS          | ТСР   | 443   | — |
| ICMP           | 1     | 該当なし  | — |

| 機能またはサービス                 | プロトコル                       | ポート番号     | 注                                                               |
|---------------------------|-----------------------------|-----------|-----------------------------------------------------------------|
| IGMP                      | 2                           | 該当なし      | プロトコルは宛先 IP アドレス 224.0.0.1<br>でだけ開かれます                          |
| ISAKMP/IKE                | UDP                         | 500       | 設定可能。                                                           |
| IPsec (ESP)               | 50                          | 該当なし      | —                                                               |
| IPsec over UDP<br>(NAT-T) | UDP                         | 4500      |                                                                 |
| IPsec over TCP<br>(CTCP)  | ТСР                         | —         | デフォルトポートは使用されません。<br>IPsec over TCP の設定時にポート番号を<br>指定する必要があります。 |
| NTP                       | UDP                         | 123       | -                                                               |
| OSPF                      | 89                          | 該当なし      | プロトコルは宛先 IP アドレス 224.0.0.5<br>および 224.0.0.6 でだけ開かれます            |
| PIM                       | 103                         | 該当なし      | プロトコルは宛先 IP アドレス 224.0.0.13<br>でだけ開かれます                         |
| RIP                       | UDP                         | 520       | -                                                               |
| RIPv2                     | UDP                         | 520       | ポートは宛先 IP アドレス 224.0.0.9 でだ<br>け開かれます                           |
| SNMP                      | UDP                         | 161       | 設定可能。                                                           |
| SSH                       | ТСР                         | 22        | -                                                               |
| ステートフルアップ<br>デート          | 8 (ノンセキュ<br>ア) 9 (セキュ<br>ア) | 該当なし      |                                                                 |
| Telnet                    | ТСР                         | 23        | —                                                               |
| VPN ロードバランシ<br>ング         | UDP                         | 9023      | 設定可能。                                                           |
| VPN 個別ユーザー認<br>証プロキシ      | UDP                         | 1645、1646 | ポートは VPN トンネルでだけアクセス<br>できます。                                   |

## ICMP タイプ

次の表に、ASA のコマンドで入力できる ICMP タイプの番号と名前を示します。

I

#### 表 80:ICMP タイプ

| ICMP 番号 | ICMP 名               |
|---------|----------------------|
| 0       | echo-reply           |
| 3       | unreachable          |
| 4       | source-quench        |
| 5       | redirect             |
| 6       | alternate-address    |
| 8       | echo                 |
| 9       | router-advertisement |
| 10      | router-solicitation  |
| 11      | time-exceeded        |
| 12      | parameter-problem    |
| 13      | timestamp-request    |
| 14      | timestamp-reply      |
| 15      | information-request  |
| 16      | information-reply    |
| 17      | mask-request         |
| 18      | mask-reply           |
| 30      | traceroute           |
| 31      | conversion-error     |
| 32      | mobile-redirect      |
翻訳について

このドキュメントは、米国シスコ発行ドキュメントの参考和訳です。リンク情報につきましては 、日本語版掲載時点で、英語版にアップデートがあり、リンク先のページが移動/変更されている 場合がありますことをご了承ください。あくまでも参考和訳となりますので、正式な内容につい ては米国サイトのドキュメントを参照ください。